# OMRON

High-function General-purpose Inverter

## **RX2 Series**

**User's Manual** 

3G3RX2-0000

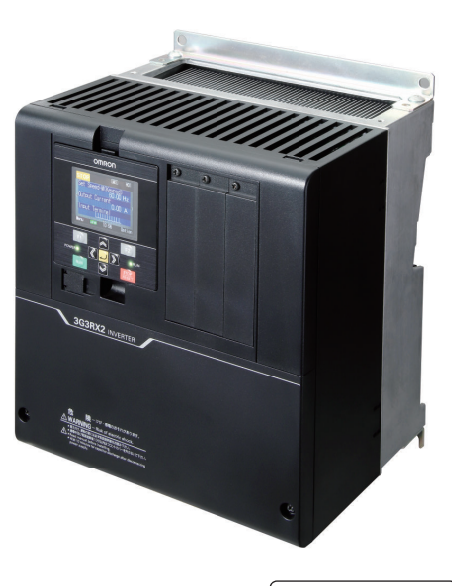

I620-E1-06

#### - NOTE -

- 1. All rights reserved. No part of this publication may be reproduced, stored in a retrieval system, or transmitted, in any form, or by any means, mechanical, electronic, photocopying, recording, or otherwise, without the prior written permission of OMRON.
- No patent liability is assumed with respect to the use of the information contained herein. Moreover, because OMRON is constantly striving to improve its high-quality products, the information contained in this manual is subject to change without notice.
- Every precaution has been taken in the preparation of this manual. Nevertheless, OMRON assumes no responsibility for errors or omissions. Neither is any liability assumed for damages resulting from the use of the information contained in this publication.

#### - Trademarks

- Sysmac and SYSMAC are trademarks or registered trademarks of OMRON Corporation in Japan and other countries for OMRON factory automation products.
- EtherCAT<sup>®</sup> is registered trademark and patented technology, licensed by Beckhoff Automation GmbH, Germany.
- Safety over EtherCAT<sup>®</sup> is a registered trademark and a patented technology licensed by Beckhoff Automation GmbH, Germany.
- ODVA, CIP, CompoNet, DeviceNet, and EtherNet/IP are trademarks of ODVA.

Other company names and product names in this document are the trademarks or registered trademarks of their respective companies.

#### - Copyrights

• Microsoft product screen shots reprinted with permission from Microsoft Corporation.

## Introduction

Thank you for purchasing the High-function General-purpose Inverter (Model: 3G3RX2). This manual describes the installation and wiring methods of the 3G3RX2 Series Inverter, and parameter setting methods which are required for the operation, as well as troubleshooting and inspection methods.

#### **Intended Readers**

This manual is intended for the following individuals.

Those who have electrical knowledge (certified electricians or individuals who have equivalent knowledge) and also are qualified for one of the following:

- · Introducing control equipment
- Designing control system
- · Installing and connecting control systems
- · Managing control systems and facilities

#### Notice

This manual contains information you need to know to correctly use the High-function General-purpose Inverter (Model: 3G3RX2).

Before using the inverter, read this manual and gain a full understanding of the information provided herein.

After you finished reading this manual, keep it in a convenient place so that it can be referenced at any time.

Make sure this manual is delivered to the end user.

## **Manual Structure**

#### **Page Structure**

The following page structure is used in this manual.

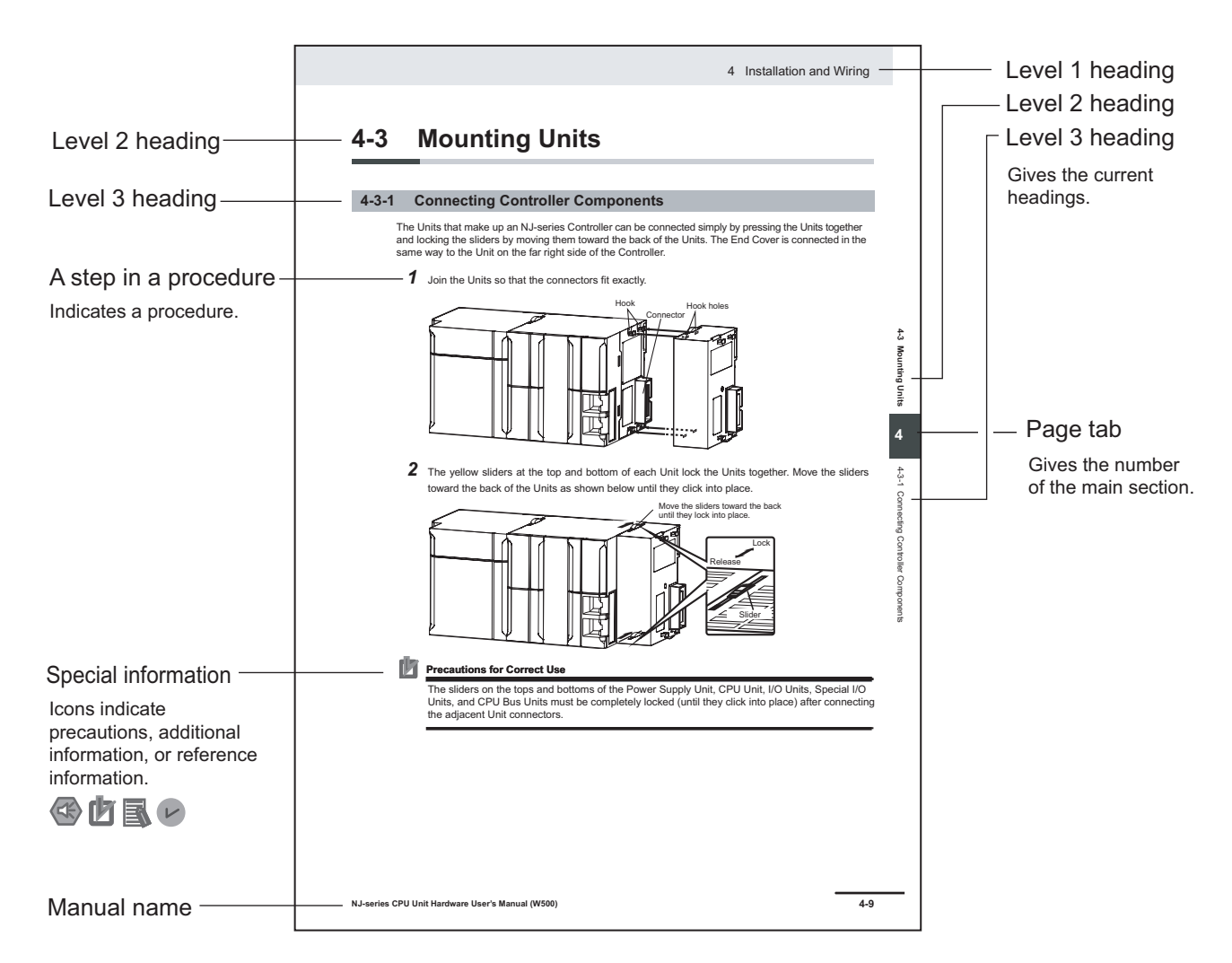

Note This illustration is provided only as a sample. It may not literally appear in this manual.

#### **Special Information**

Special information in this manual is classified as follows:

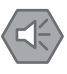

#### **Precautions for Safe Use**

Precautions on what to do and what not to do to ensure safe usage of the product.

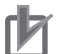

#### **Precautions for Correct Use**

Precautions on what to do and what not to do to ensure proper operation and performance.

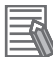

#### **Additional Information**

Additional information to read as required. This information is provided to increase understanding or make operation easier.

## **Sections in this Manual**

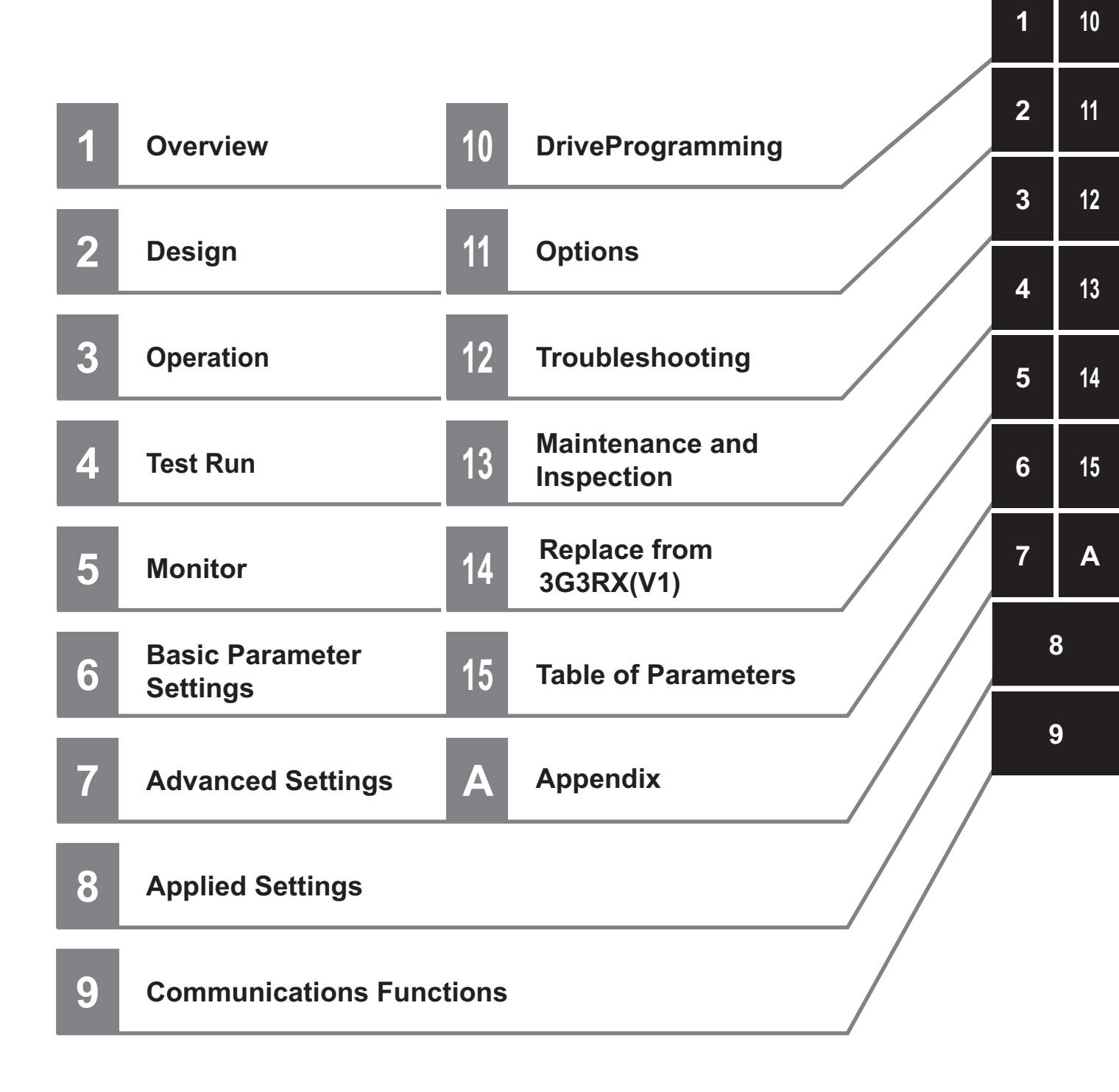

## CONTENTS

| Introduction                                                                     |    |
|----------------------------------------------------------------------------------|----|
| Intended Readers                                                                 | 1  |
| Notice                                                                           | 1  |
|                                                                                  |    |
| Manual Structure                                                                 | 2  |
| Page Structure                                                                   | 2  |
| Special Information                                                              |    |
| Sections in this Manual                                                          | 5  |
| Terms and Conditions Agreement                                                   | 16 |
| Warranty, Limitations of Liability                                               |    |
| Application Considerations                                                       | 17 |
| Disclaimers                                                                      | 17 |
| Statement of security responsibilities for assumed use cases and against threats |    |
| Safety Precautions                                                               | 19 |
| Indications and Meanings of Safety Information                                   |    |
| Meanings of Signal Words                                                         |    |
| Explanation of Symbols                                                           | 20 |
| Precautionary Information                                                        | 21 |
| Precautions for Safe Use                                                         | 23 |
| Precautions for Correct Use                                                      | 25 |
| Regulations and Standards                                                        |    |
| Items to Check after Unpacking                                                   | 29 |
| Checking the Nameplate                                                           | 29 |
| Checking the Model                                                               |    |
| Checking the Accessories                                                         |    |
| Related Manuals                                                                  | 32 |
|                                                                                  | JZ |
| Revision History                                                                 | 33 |

#### Section 1 Overview

| 1-1 Over | rview of Functions                      |      |
|----------|-----------------------------------------|------|
| 1-1-1    | Features of 3G3RX2 Series Inverter      | 1-2  |
| 1-1-2    | Classes of 3G3RX2 Series Inverter       | 1-5  |
| 1-1-3    | Compliance with International Standards | 1-6  |
| 1-2 App  | earance and Part Names                  | 1-7  |
| 1-3 Spec | cifications                             | 1-8  |
| 1-3-1    | Standard Specifications                 |      |
| 1-3-2    | 200V Class Specifications               | 1-13 |
| 1-3-3    | 400V Class Specifications               | 1-16 |
| 1-3-4    | External dimensions                     | 1-19 |
| 1-4 Rest | trictions                               | 1-28 |

## Section 2 Design

| 2-1 Inst | allation                                                   | 2-2   |
|----------|------------------------------------------------------------|-------|
| 2-1-1    | Precaution for Installation                                | 2-2   |
| 2-1-2    | Installation Environment                                   | 2-4   |
| 2-2 Rem  | noval of Each Part                                         | 2-13  |
| 2-2-1    | Removal of Cover                                           | 2-13  |
| 2-2-2    | Terminal Blocks                                            | 2-14  |
| 2-2-3    | Preparing Backing Plate                                    | 2-14  |
| 2-3 Wiri | ng                                                         | 2-17  |
| 2-3-1    | Standard Connection Diagram                                | 2-17  |
| 2-3-2    | Arrangement and Function of Main Circuit Terminal Block    | 2-17  |
| 2-3-3    | Arrangement and Function of Control Circuit Terminal Block | 2-18  |
| 2-3-4    | Wiring for Main Circuit Terminals                          | 2-31  |
| 2-3-5    | Wiring for Control Circuit Terminals                       | 2-62  |
| 2-3-6    | Wiring for PG Option Unit                                  | 2-68  |
| 2-3-7    | Wiring for RS485 Communication Terminals                   | 2-76  |
| 2-3-8    | Wiring for LCD Operator                                    | 2-78  |
| 2-4 STC  | ) Function                                                 | 2-81  |
| 2-4-1    | Overview of STO Function                                   | 2-81  |
| 2-4-2    | Wiring for STO Function                                    | 2-83  |
| 2-4-3    | Status Indication and Cut-off Based on Self-diagnosis      | 2-87  |
| 2-4-4    | Example of Use                                             | 2-91  |
| 2-5 Oth  | ers                                                        | 2-93  |
| 2-5-1    | Conditions of Conformity of EU Directives                  | 2-93  |
| 2-5-2    | Conformance Conditions of UL/CSA Standards                 | 2-96  |
| 2-5-3    | Korean Radio Regulation (KC)                               | 2-100 |
| 2-5-4    | Reference Manual for Options                               | 2-100 |
|          |                                                            |       |

## Section 3 Operation

| 3-1 Ove  | erview of LCD Operator                         | 3-3  |
|----------|------------------------------------------------|------|
| 3-1-1    | Part Names and Descriptions                    |      |
| 3-1-2    | Names of Operation Keys                        |      |
| 3-1-3    | LCD Display                                    |      |
| 3-1-4    | Transition of Screen Display                   |      |
| 3-1-5    | How to Set Battery and Make Clock Settings     |      |
| 3-2 Para | ameter Settings                                |      |
| 3-2-1    | Scroll Mode                                    |      |
| 3-2-2    | Setting Screen "Concurrent Monitor Mode"       |      |
| 3-3 Mor  | nitoring Function                              |      |
| 3-3-1    | Three-line Monitor Screen                      |      |
| 3-3-2    | Setting Screen "Concurrent Monitor"            |      |
| 3-3-3    | Monitor with Large Characters                  |      |
| 3-4 Erro | or History Display                             |      |
| 3-4-1    | Trip History                                   |      |
| 3-4-2    | Retry History                                  |      |
| 3-5 Data | a Copy Function                                |      |
| 3-5-1    | READ Function                                  |      |
| 3-5-2    | WRITE Function                                 |      |
| 3-5-3    | Data Saved by Copy Function                    | 3-33 |
| 3-6 Sys  | tem Settings                                   |      |
| 3-7 Cha  | anging the Data Displayed at the Bottom Center | 3-36 |
| 3-8 Para | ameter Function                                | 3-37 |
| 3-8-1    | Parameter Protective Function                  | 3-37 |
| 3-8-2    | Limiting Displayed Parameters                  |      |

| 3-8  | 3-3 Saving Changed Parameters                               | 3-51 |
|------|-------------------------------------------------------------|------|
| 3-8  | 3-4 Protecting Parameters by Password                       |      |
| 3-9  | Display Fixation Function                                   |      |
| 3-9  | 0-1 DISP Terminal Input                                     |      |
| 3-9  | 0-2 Enable/Disable Settings for RUN Key                     |      |
| 3-9  | 0-3 Limiting STOP/RESET Key                                 |      |
| 3-10 | Error Operation on the LCD Operator                         |      |
| 3-1  | 0-1 Selection of Operation at Disconnection of LCD Operator |      |
| 3-1  | 0-2 Display of Battery Level Warning                        | 3-56 |
| 3-11 | Settings for Prohibiting Data Copy Function                 |      |
| 3-12 | Inverter Initialization                                     |      |
| 3-13 | Connection and Functions of CX-Drive                        |      |
| 3-1  | 3-1 CX-Drive Connection Method                              |      |
| 3-1  | 3-2 Outline of CX-Drive                                     |      |

### Section 4 Test Run

| 4-1 | Test Run Procedure                                      | 4-2 |
|-----|---------------------------------------------------------|-----|
| 4-2 | Settings and Commands Required for Running the Inverter | 4-3 |
| 4-3 | Conduct a Test Run with LCD Operator                    | 4-5 |
| 4-4 | Conduct a Test Run with Analog Input                    | 4-7 |
| 4-5 | Simulation Mode                                         | 4-9 |

### Section 5 Monitors

| 5-1 Freq                                                                                                | uency Monitor                                                                                                    | 5-3                  |
|----------------------------------------------------------------------------------------------------|----------------------------------------------------------------------------------------------------|----------------------|
| 5-1-1                                                                                                   | Output Frequency Monitor                                                                                                    | 5-3                  |
| 5-1-2                                                                                                   | Frequency Command Monitor                                                                                                    | 5-3                  |
| 5-1-3                                                                                                   | Frequency Conversion Monitor                                                                                                    | 5-4                  |
| 5-1-4                                                                                                   | Speed Detection Value Monitor                                                                                                    | 5-5                  |
| 5-2 Acce                                                                                                | eleration/Deceleration Time Monitor                                                                                                    | 5-7                  |
| 5-3 Oper                                                                                                | ration Direction Monitor                                                                                                    | 5-8                  |
| 5-4 I/O T                                                                                               | erminal Monitor                                                                                                    | 5-9                  |
| 5-4-1                                                                                                   | Input Terminal Monitor                                                                                                    | 5-9                  |
| 5-4-2                                                                                                   | Output Terminal Monitor                                                                                                    | 5-9                  |
| 5-4-3                                                                                                   | Output Current Monitor                                                                                                    | 5-10                 |
| 5-4-4                                                                                                   | Output Voltage Monitor                                                                                                    | 5-10                 |
| 5-5 P-N                                                                                                 | Voltage Monitor                                                                                                    | 5-11                 |
| 5-6 Oper                                                                                                | ration Time and Count Monitor                                                                                                    | 5-12                 |
| •                                                                                                    | Cumulative Operating Hours Meniter During DLN                                                                                                    |                      |
| 5-6-1                                                                                                   | Cumulative Operating Hours Monitor During RON                                                                                                    |                      |
| 5-6-1<br>5-6-2                                                                                          | Cumulative Operating Hours Monitor During Ron                                                                                                    | 5-12<br>5-12         |
| 5-6-1<br>5-6-2<br>5-6-3                                                                                 | Cumulative Operating Hours Monitor During Ron<br>Cumulative Power-on Time Monitor<br>Total Start-up Count Monitor                                                                                                    | 5-12<br>5-12<br>5-12 |
| 5-6-1<br>5-6-2<br>5-6-3<br>5-6-4                                                                        | Cumulative Operating Hours Monitor During RON<br>Cumulative Power-on Time Monitor<br>Total Start-up Count Monitor<br>Cumulative Power-on Count Monitor                                                                                                    |                      |
| 5-6-1<br>5-6-2<br>5-6-3<br>5-6-4<br><b>5-7 Coo</b> l                                                    | Cumulative Operating Hours Monitor During KON<br>Cumulative Power-on Time Monitor<br>Total Start-up Count Monitor<br>Cumulative Power-on Count Monitor                                                                                                    |                      |
| 5-6-1<br>5-6-2<br>5-6-3<br>5-6-4<br>5-7 Cool<br>5-8 Pow                                                 | Cumulative Operating Hours Monitor During Row<br>Cumulative Power-on Time Monitor<br>Total Start-up Count Monitor<br>Cumulative Power-on Count Monitor<br>ling Fin Temperature Monitor                                                                                                    |                      |
| 5-6-1<br>5-6-2<br>5-6-3<br>5-6-4<br>5-7 Cool<br>5-8 Pow<br>5-8-1                                        | Cumulative Operating Hours Monitor During Row<br>Cumulative Power-on Time Monitor<br>Total Start-up Count Monitor<br>Cumulative Power-on Count Monitor<br><b>ling Fin Temperature Monitor</b><br><b>rer Monitor</b><br>Input Power Monitor                                                                                                    |                      |
| 5-6-1<br>5-6-2<br>5-6-3<br>5-6-4<br><b>5-7 Cool</b><br><b>5-8 Pow</b><br>5-8-1<br>5-8-2                 | Cumulative Operating Hours Monitor During KON<br>Cumulative Power-on Time Monitor<br>Total Start-up Count Monitor<br>Cumulative Power-on Count Monitor<br>Ing Fin Temperature Monitor<br>Ing Fin Temperature Monitor<br>Input Power Monitor<br>Output Power Monitor                                                                                                    |                      |
| 5-6-1<br>5-6-2<br>5-6-3<br>5-6-4<br>5-7 Cool<br>5-8 Pow<br>5-8-1<br>5-8-2<br>5-9 Life                   | Cumulative Operating Hours Monitor During KON<br>Cumulative Power-on Time Monitor<br>Total Start-up Count Monitor<br>Cumulative Power-on Count Monitor<br>Ing Fin Temperature Monitor<br>Input Power Monitor<br>Output Power Monitor<br>Monitor                                                                                                    |                      |
| 5-6-1<br>5-6-2<br>5-6-3<br>5-6-4<br>5-7 Cool<br>5-8 Pow<br>5-8-1<br>5-8-2<br>5-9 Life<br>5-9-1          | Cumulative Operating Hours Monitor During KON<br>Cumulative Power-on Time Monitor<br>Total Start-up Count Monitor<br>Cumulative Power-on Count Monitor<br><b>ling Fin Temperature Monitor</b><br><b>ling Fin Temperature Monitor</b><br>Input Power Monitor<br>Output Power Monitor<br>Life Diagnostic Monitor.                                                                                  |                      |
| 5-6-1<br>5-6-2<br>5-6-3<br>5-6-4<br>5-7 Cool<br>5-8 Pow<br>5-8-1<br>5-8-2<br>5-9 Life<br>5-9-1<br>5-9-2 | Cumulative Operating Hours Monitor During Row<br>Cumulative Power-on Time Monitor<br>Total Start-up Count Monitor<br>Cumulative Power-on Count Monitor<br><b>ling Fin Temperature Monitor</b><br><b>ling Fin Temperature Monitor</b><br><b>ling Power Monitor</b><br>Output Power Monitor<br>Output Power Monitor<br>Life Diagnostic Monitor<br>Cumulative Operating Time of Cooling Fan Monitor |                      |

| 5.   | -10-1   | Electronic Thermal Load Ratio Monitor of Motor    | 5-19 |
|------|---------|---------------------------------------------------|------|
| 5    | -10-2   | Electronic Thermal Load Ratio Monitor of Inverter | 5-19 |
| 5-11 | Inverte | er Rated Monitor                                  |      |
| 5.   | -11-1   | Load Rated Monitor                                | 5-20 |
| 5    | -11-2   | Rated Current Monitor                             | 5-20 |
| 5-12 | Brakin  | g Resistor Load Ratio Monitor                     | 5-21 |
| 5-13 | Inverte | er Status Monitor                                 |      |
| 5    | -13-1   | Detailed Monitor for Icon 2 LIM (dC-37)           | 5-22 |
| 5    | -13-2   | Detailed Monitor for Icon 2 ALT (dC-38)           | 5-22 |
| 5    | -13-3   | Detailed Monitor for Icon 2 RETRY (dC-39)         | 5-22 |
| 5    | -13-4   | Detailed Monitor for Icon 2 NRDY (dC-40)          | 5-23 |
| 5-14 | Analog  | g Input Value Monitor                             | 5-24 |
| 5-15 | Analog  | g Terminal Setting Monitor                        | 5-25 |
| 5-16 | Termir  | nal Block Type Monitor                            | 5-26 |
| 5-17 | Opera   | tion Command / Frequency Command Source Monitor   | 5-27 |
| 5-18 | Option  | n Monitor                                         | 5-28 |

## Section 6 Basic Parameter Settings

| 6-1 Basi  | c Parameter Settings                                                      | 6-3  |
|-----------|---------------------------------------------------------------------------|------|
| 6-1-1     | Inverter Load Rating Settings                                             | 6-3  |
| 6-1-2     | Inverter Initialization                                                   | 6-4  |
| 6-2 Setti | ngs for Motor Related Parameter                                           | 6-8  |
| 6-2-1     | Motor Basic Settings                                                      | 6-8  |
| 6-2-2     | Motor Constant Settings                                                   | 6-12 |
| 6-2-3     | Auto-tuning of Motor                                                      | 6-13 |
| 6-3 Oper  | ation Command Settings                                                    | 6-18 |
| 6-3-1     | Types of Operation Commands                                               | 6-18 |
| 6-3-2     | Operation with LCD Operator                                               | 6-18 |
| 6-3-3     | Operation with Forward and Reverse Rotation Terminals                     | 6-19 |
| 6-3-4     | Operation with 3 Wire Function of Terminal Block                          | 6-20 |
| 6-3-5     | Operation with RS485 Communication                                        | 6-21 |
| 6-3-6     | Operation from Optional Unit                                              | 6-22 |
| 6-3-7     | Disabling Keys on LCD Operator                                            | 6-22 |
| 6-3-8     | Temporary Change of Operation Command Destination                         | 6-22 |
| 6-4 Freq  | uency Command Settings                                                    | 6-25 |
| 6-4-1     | Frequency Command Selection                                               | 6-25 |
| 6-4-2     | When Command Is Given from LCD Operator                                   | 6-26 |
| 6-4-3     | When Command Is Given from Terminal Block Analog Signals                  | 6-27 |
| 6-4-4     | When Command Is Given through R485 Communication                          | 6-28 |
| 6-4-5     | When Command Is Given from Pulse Train Input                              | 6-29 |
| 6-4-6     | When Command Is Given through DriveProgramming                            | 6-34 |
| 6-4-7     | When Command Is Given with PID Control                                    | 6-35 |
| 6-4-8     | When Command Is Given with Main Speed Command and Auxiliary Speed Command | 6-35 |
| 6-4-9     | When Command Is Given with Multi-step Speed                               | 6-38 |
| 6-4-10    | Temporary Addition of Frequency Command                                   | 6-42 |
| 6-4-11    | Up/Down Function (FUP, FDN)                                               | 6-43 |
| 6-4-12    | Analog Command Hold Function (AHD)                                        | 6-45 |
| 6-4-13    | Temporary Change of Frequency Command Destination                         | 6-45 |
| 6-5 Limit | ting Frequency and Operation Commands                                     | 6-48 |
| 6-5-1     | Limiting Frequency Command                                                | 6-48 |
| 6-5-2     | Limiting Operation Command Direction                                      | 6-49 |
| 6-5-3     | Limiting Output Direction                                                 | 6-50 |
| 6-5-4     | Operation Permission                                                      | 6-51 |
| 6-6 Ther  | mal Protection                                                            | 6-52 |
| 6-6-1     | Motor Electronic Thermal                                                  | 6-53 |

| 6-6-2   | Inverter Electronic Thermal                                      | 6-60 |
|---------|------------------------------------------------------------------|------|
| 6-6-3   | Motor Thermal Protection with a Thermistor                       | 6-62 |
| 6-7 Acc | eleration/Deceleration Settings                                  | 6-64 |
| 6-7-1   | Change of Acceleration/Deceleration Time                         | 6-64 |
| 6-7-2   | Switching of Acceleration/Deceleration Time in Two Stages        | 6-65 |
| 6-7-3   | Switching of Acceleration/Deceleration Time with Multistep Speed | 6-68 |
| 6-7-4   | Holding Acceleration/Deceleration                                | 6-74 |
| 6-7-5   | Change of Acceleration/Deceleration Pattern                      | 6-75 |
| 6-7-6   | Control for Following Frequency Command                          | 6-78 |
|         |                                                                  |      |

## Section 7 Advanced Settings

| 7-1 Sele  | ction of Motor Control Methods                             | 7-3  |
|-----------|------------------------------------------------------------|------|
| 7-1-1     | Procedure for Control Method Selection                     | 7-3  |
| 7-1-2     | Vector Control                                             | 7-5  |
| 7-1-3     | V/f Control                                                | 7-5  |
| 7-2 Deta  | ils of Motor Control Methods                               | 7-7  |
| 7-2-1     | V/f Control Constant Torque Characteristics                | 7-7  |
| 7-2-2     | V/f Control Reduced Torque Characteristics                 | 7-8  |
| 7-2-3     | V/f Control Free V/f Characteristics                       | 7-9  |
| 7-2-4     | Automatic Torque Boost                                     | 7-12 |
| 7-2-5     | V/f Control with Sensor                                    | 7-14 |
| 7-2-6     | Sensorless Vector Control                                  | 7-15 |
| 7-2-7     | Zero-speed Range (Zero-Hz Range) Sensorless Vector Control | 7-17 |
| 7-2-8     | Vector Control with Sensor                                 | 7-19 |
| 7-2-9     | Synchronous Motor (Permanent Magnet Motor) Control         | 7-21 |
| 7-3 Torq  | ue Control                                                 | 7-33 |
| 7-3-1     | Speed Control and Torque Control                           | 7-33 |
| 7-3-2     | Control Gain Switching                                     | 7-33 |
| 7-3-3     | P/PI Switching function                                    | 7-36 |
| 7-3-4     | Torque Limit Function                                      | 7-38 |
| 7-3-5     | High-torque Multi-operation Control                        | 7-43 |
| 7-3-6     | Torque Bias Function                                       | 7-44 |
| 7-3-7     | Torque Control/Speed Control Switching Function (ATR)      | 7-46 |
| 7-3-8     | Torque Command                                             | 7-47 |
| 7-4 DC E  | Braking                                                    | 7-50 |
| 7-4-1     | External DC Braking                                        | 7-51 |
| 7-4-2     | Internal DC Braking                                        | 7-52 |
| 7-5 Star  | t Conditions                                               | 7-57 |
| 7-5-1     | Reduced Voltage Start                                      | 7-57 |
| 7-5-2     | Forcing Function                                           | 7-58 |
| 7-5-3     | Restart                                                    | 7-59 |
| 7-5-4     | Start After Power-on                                       | 7-63 |
| 7-5-5     | Restart After Reset Release                                | 7-64 |
| 7-5-6     | Restart After Releasing Free-run                           | 7-65 |
| 7-6 Stop  | O Conditions                                               | 7-68 |
| 7-6-1     | Stop by Operation Command                                  | 7-68 |
| 7-6-2     | Stop by Free Run Stop (FRS)                                | 7-69 |
| 7-7 Red   | uction of Motor Noise, Noise and Inverter Heat Generation  | 7-70 |
| 7-7-1     | Carrier Frequency                                          | 7-70 |
| 7-7-2     | Automatic Carrier Reduction                                | 7-71 |
| 7-7-3     | Motor Electromagnetic Noise Reduction                      | 7-73 |
| 7-8 Man   | ual Torque Boost                                           | 7-74 |
| 7-9 Ener  | rgy-saving Operation Function                              | 7-76 |
| 7-10 Enco | oder Feedback                                              | 7-77 |
| 7-10-1    | Encoder Feedback Input Wiring                              |      |
| 7-10-2    | Encoder Feedback Input Settings                            | 7-78 |

| 7-10-3     | Encoder Feedback Function Selection |      |
|------------|-------------------------------------|------|
| 7-10-4     | Check of Pulse Train Input Setting  |      |
| 7-11 Motor | r Hunting Measures                  |      |
| 7-11-1     | Stabilization Constant              | 7-83 |
| 7-11-2     | Output Voltage Gain                 | 7-83 |

### Section 8 Applied Settings

| 8-1 PID        | Control                                          | 8-4                   |
|----------------|--------------------------------------------------|-----------------------|
| 8-1-1          | Function Overview                                | 8-4                   |
| 8-1-2          | PID Parameters and Block Diagram                 | 8-7                   |
| 8-1-3          | PID Soft-start Function                          |                       |
| 8-1-4          | PID Sleep Function                               | 8-24                  |
| 8-1-5          | PID2 / PID3 / PID4 Control                       | 8-28                  |
| 8-1-6          | PID Signal Output                                | 8-38                  |
| 8-1-7          | PID Unit Change                                  |                       |
| 8-2 Tripl      | ess Functions                                    | 8-45                  |
| 8-2-1          | Overload Limit Level Function                    |                       |
| 8-2-2          | Overcurrent Suppression Function                 |                       |
| 8-2-3          | Overvoltage Suppression During Deceleration      |                       |
| 8-2-4          | Over Magnetization Deceleration Function         |                       |
| 8-2-5          | Regenerative Braking Function                    |                       |
| 8-2-6          | Restart during Power Interruption / Undervoltage |                       |
| 8-2-7          | Over-Current Restart                             |                       |
| 8-2-8          | Over-Voltage Restart                             |                       |
| 8-2-9          | Deceleration-Stop at Power Failure               |                       |
| 8-3 Prot       | ective Functions                                 | 8-70                  |
| 8-3-1          | Input Power Supply Phase Loss Protection         | 8-70                  |
| 8-3-2          | Output Phase Loss Protection                     |                       |
| 8-3-3          | External Trip (EXT) Function                     | 8-71                  |
| 8-3-4          | Power Recovery Restart Prevention Function (USP) |                       |
| 8-3-5          | Over-Current Detection                           |                       |
| 8-3-6          | Under-Voltage Detection                          |                       |
| 8-3-7          | Instantaneous Power Failure Detection            |                       |
| 8-3-8          | Frequency Jump Function                          |                       |
| 8-3-9          | Speed Deviation Error Detection                  |                       |
| 0-0-10         | tral Function                                    |                       |
| 8-4 CON        |                                                  | <b>0-/0</b><br>0 70   |
| 8-4-1          | Second Control (SET)                             | ۵-7۵<br>م ج           |
| 0-4-2          | Logging Operation Function (LC)                  | 0 01-0-79             |
| 0-4-3          | Broke Centrel Function (DDK)                     | 0-0                   |
| 0-4-4          | Contactor Control (CON)                          | 0-0ఎ<br>ం ం           |
| 0-4-0          | Earoad Operation                                 | 0-09                  |
| 0-4-0<br>9 / 7 | Pulse String Desition Control                    | 0-94<br>2 02          |
| 8_1_8          | Orientation Control                              | 8-104<br>8-104        |
| 8_1_0          | Absolute Position Control Mode                   | 8-107                 |
| 8_1_10         | Servo-ON [65: SON]                               | 8-121                 |
| 8-4-11         | Adjustment of Position Control                   |                       |
| 8-5 Coo        | ling Fan Control                                 |                       |
| 9.6 Alar       | m Signal                                         | 9 126                 |
| 8-6-1          | Alarm Signal (AI )                               | <b>0-120</b><br>8-126 |
| 8-6-2          | Severe Failure Signal (M.IA)                     | 8_120                 |
| 8-6-3          | Alarm Code                                       | 8-128                 |
| 8-6-4          | Overload Warning Function (OL / OL 2)            | 8_130                 |
| 8-6-5          | Low Current Signal (LOC)                         | 8_131                 |
| 8-6-6          | Momentary Power Interruption Signal (IP)         | 8-133                 |
| 8-6-7          | Under Insufficient Voltage Signal (UV)           | 8-134                 |
| 8-6-8          | Motor Thermal Warning Signal (THM)               | 8-135                 |
| 8-6-9          | Inverter Thermal Warning Signal (THC)            |                       |
|                |                                                  |                       |

| 8-6-11                                                                                                    | Cooling Fin Heating Advance Notice (OHF)                                                                                                    | 8-137                                                                                                    |
|----------------------------------------------------------------------------------------------------|----------------------------------------------------------------------------------------------------|----------------------------------------------------------------------------------------------------|
|                                                                                                    | Capacitor Life Advance Notice Signal (WAC)                                                                                                    | 8-138                                                                                                    |
| 8-6-12                                                                                                    | Fan Life Advance Notice Signal (WAF)                                                                                                    | 8-139                                                                                                    |
| 8-6-13                                                                                                    | RUN Time Elapsed Signal (RNT)                                                                                                    | 8-139                                                                                                    |
| 8-6-15                                                                                                    | Excessive Voltage of Accepted Power (OVS)                                                                                                    |                                                                                                    |
| 0.7 Tormi                                                                                                    |                                                                                                    | 0 4 4 0                                                                                                    |
| 8-/ Iermi                                                                                                    | Operation Command Signal (PLIN)                                                                                                    | <b>8-142</b>                                                                                                    |
| 8-7-2                                                                                                    | During Forward / Reverse Operation Signals (FWR / RVR)                                                                                                    |                                                                                                    |
| 8-7-3                                                                                                    | Operation Command Signal (FR)                                                                                                    |                                                                                                    |
| 8-7-4                                                                                                    | Operation Ready Completion Signal (IRDY)                                                                                                    |                                                                                                    |
| 8-8 Froqu                                                                                                    | ency Attained Signals                                                                                                    | 8-146                                                                                                    |
| 8-8-1                                                                                                    | When Constant Speed is Attained Signal (FA1)                                                                                                    |                                                                                                    |
| 8-8-2                                                                                                    | Equal to or Above the Set Frequency Signal (FA2 / FA4)                                                                                                    |                                                                                                    |
| 8-8-3                                                                                                    | Set Frequency Match Signal (FA3 / FA5)                                                                                                    |                                                                                                    |
| 8-8-4                                                                                                    | 0 Hz Detection Signal (ZS)                                                                                                    | 8-150                                                                                                    |
| 8-9 Appli                                                                                                    | ed Output                                                                                                    | 8-151                                                                                                    |
| 8-9-1                                                                                                    | Window Comparator Signal (WCAi1 / WCAi2 / WCAi3)                                                                                                    |                                                                                                    |
| 8-9-2                                                                                                    | Analog Abnormality                                                                                                    | 8-152                                                                                                    |
| 8-9-3                                                                                                    | Logical Operation Output Signal (LOG1) to (LOG7)                                                                                                    | 8-156                                                                                                    |
| 8-10 Input                                                                                                    | Terminal Function                                                                                                    | 8-160                                                                                                    |
| 8-10-1                                                                                                    | Overview                                                                                                    |                                                                                                    |
| 8-10-2                                                                                                    | Input Terminal Active State                                                                                                    |                                                                                                    |
| 8-10-3                                                                                                    | Input Terminal Response Time                                                                                                    | 8-163                                                                                                    |
| 8-10-4                                                                                                    | Reset                                                                                                    | 8-164                                                                                                    |
| 8-10-5                                                                                                    | Automatic Reset Function                                                                                                    | 8-165                                                                                                    |
| 8-10-6                                                                                                    | Pulse Count Function                                                                                                    | 8-169                                                                                                    |
| 8-11 Outpu                                                                                                    | It Terminal Function                                                                                                    | 8-170                                                                                                    |
| 8-11-1                                                                                                    | Overview                                                                                                    | 8-170                                                                                                    |
| 8-11-2                                                                                                    | Output Terminal Active State                                                                                                    | 8-174                                                                                                    |
| 8-11-3                                                                                                    | Output Terminal ON Delay/OFF Delay                                                                                                    | 8-175                                                                                                    |
| 8-12 Analo                                                                                                    | g Input Terminal Function                                                                                                    | 0 476                                                                                                    |
| 8-12-1                                                                                                    |                                                                                                    | 0-1/0                                                                                                    |
| 0.2.1                                                                                                    | Switch Setting                                                                                                    |                                                                                                    |
| 8-12-2                                                                                                    | Switch Setting<br>Bias Adjustment                                                                                                    |                                                                                                    |
| 8-12-2<br>8-12-3                                                                                                    | Switch Setting<br>Bias Adjustment<br>Gain Adjustment                                                                                                    |                                                                                                    |
| 8-12-2<br>8-12-3<br>8-12-4<br>8-12-5                                                                                                    | Switch Setting<br>Bias Adjustment<br>Gain Adjustment<br>Filter Settings                                                                                                    |                                                                                                    |
| 8-12-2<br>8-12-3<br>8-12-3<br>8-12-4<br>8-12-5<br>8-12-6                                                                                                    | Switch Setting<br>Bias Adjustment<br>Gain Adjustment<br>Filter Settings<br>Start Value and End Value of Volume on LCD Operator<br>Adding Analog Input Ai3 to Analog Inputs Ai1 and Ai2                                                                                                    |                                                                                                    |
| 8-12-2<br>8-12-3<br>8-12-4<br>8-12-5<br>8-12-6                                                                                                    | Switch Setting<br>Bias Adjustment<br>Gain Adjustment<br>Filter Settings<br>Start Value and End Value of Volume on LCD Operator<br>Adding Analog Input Ai3 to Analog Inputs Ai1 and Ai2                                                                                                    |                                                                                                    |
| 8-12-2<br>8-12-3<br>8-12-4<br>8-12-5<br>8-12-6<br>8-13 Analo                                                                                                    | Switch Setting<br>Bias Adjustment<br>Gain Adjustment<br>Filter Settings<br>Start Value and End Value of Volume on LCD Operator<br>Adding Analog Input Ai3 to Analog Inputs Ai1 and Ai2                                                                                                    |                                                                                                    |
| 8-12-2<br>8-12-3<br>8-12-4<br>8-12-5<br>8-12-6<br><b>8-13 Analo</b><br>8-13-1<br>8-13-2                                                                                                    | Switch Setting<br>Bias Adjustment<br>Gain Adjustment<br>Filter Settings<br>Start Value and End Value of Volume on LCD Operator<br>Adding Analog Input Ai3 to Analog Inputs Ai1 and Ai2<br><b>g Output Terminal Function</b><br>Overview                                                                                                    |                                                                                                    |
| 8-12-2<br>8-12-3<br>8-12-4<br>8-12-5<br>8-12-6<br><b>8-13 Analo</b><br>8-13-1<br>8-13-2<br>8-13-3                                                                                                    | Switch Setting<br>Bias Adjustment<br>Gain Adjustment<br>Filter Settings<br>Start Value and End Value of Volume on LCD Operator<br>Adding Analog Input Ai3 to Analog Inputs Ai1 and Ai2<br><b>g Output Terminal Function</b><br>Overview<br>Switch setting<br>Bias Adjustment                                                                                                    |                                                                                                    |
| 8-12-2<br>8-12-3<br>8-12-4<br>8-12-5<br>8-12-6<br><b>8-13 Analo</b><br>8-13-1<br>8-13-2<br>8-13-3<br>8-13-4                                                                                                    | Switch Setting<br>Bias Adjustment<br>Gain Adjustment<br>Filter Settings<br>Start Value and End Value of Volume on LCD Operator<br>Adding Analog Input Ai3 to Analog Inputs Ai1 and Ai2<br><b>g Output Terminal Function</b><br>Overview<br>Switch setting<br>Bias Adjustment<br>Gain Adjustment                                                                                                    |                                                                                                    |
| 8-12-2<br>8-12-3<br>8-12-4<br>8-12-5<br>8-12-6<br><b>8-13 Analo</b><br>8-13-1<br>8-13-2<br>8-13-3<br>8-13-4<br>8-13-5                                                                                                    | Switch Setting<br>Bias Adjustment<br>Gain Adjustment<br>Filter Settings<br>Start Value and End Value of Volume on LCD Operator<br>Adding Analog Input Ai3 to Analog Inputs Ai1 and Ai2<br><b>g Output Terminal Function</b><br>Overview<br>Switch setting<br>Bias Adjustment<br>Gain Adjustment<br>Filter settings                                                                                                    |                                                                                                    |
| 8-12-2<br>8-12-3<br>8-12-4<br>8-12-5<br>8-12-6<br><b>8-13 Analo</b><br>8-13-1<br>8-13-2<br>8-13-3<br>8-13-4<br>8-13-5<br>8-13-6                                                                                                    | Switch Setting<br>Bias Adjustment<br>Gain Adjustment<br>Filter Settings<br>Start Value and End Value of Volume on LCD Operator<br>Adding Analog Input Ai3 to Analog Inputs Ai1 and Ai2<br><b>g Output Terminal Function</b><br>Overview<br>Switch setting<br>Bias Adjustment<br>Gain Adjustment<br>Filter settings<br>Analog Monitor Adjust Mode                                                                                                    | 8-176<br>8-177<br>8-177<br>8-178<br>8-179<br>8-180<br>8-183<br>8-183<br>8-185<br>8-185<br>8-189<br>8-189<br>8-190<br>8-191<br>8-192                                                                                                    |
| 8-12-2<br>8-12-3<br>8-12-4<br>8-12-5<br>8-12-6<br>8-13 Analo<br>8-13-1<br>8-13-2<br>8-13-3<br>8-13-3<br>8-13-4<br>8-13-5<br>8-13-6<br>8-14 Pulse                                                                                                    | Switch Setting<br>Bias Adjustment<br>Gain Adjustment<br>Filter Settings<br>Start Value and End Value of Volume on LCD Operator<br>Adding Analog Input Ai3 to Analog Inputs Ai1 and Ai2<br><b>g Output Terminal Function</b><br>Overview<br>Switch setting<br>Bias Adjustment<br>Gain Adjustment<br>Filter settings<br>Analog Monitor Adjust Mode                                                                                                    |                                                                                                    |
| 8-12-2<br>8-12-3<br>8-12-4<br>8-12-5<br>8-12-6<br>8-13 Analo<br>8-13-1<br>8-13-2<br>8-13-3<br>8-13-3<br>8-13-4<br>8-13-5<br>8-13-6<br>8-14 Pulse<br>8-14-1                                                                                                    | Switch Setting<br>Bias Adjustment<br>Gain Adjustment<br>Filter Settings<br>Start Value and End Value of Volume on LCD Operator<br>Adding Analog Input Ai3 to Analog Inputs Ai1 and Ai2<br><b>g Output Terminal Function</b><br>Overview<br>Switch setting<br>Bias Adjustment<br>Gain Adjustment<br>Filter settings<br>Analog Monitor Adjust Mode<br>String Input Terminal Function<br>Overview                                                                                                    |                                                                                                    |
| 8-12-2<br>8-12-3<br>8-12-4<br>8-12-5<br>8-12-6<br>8-13 Analo<br>8-13-1<br>8-13-2<br>8-13-3<br>8-13-4<br>8-13-5<br>8-13-6<br>8-14 Pulse<br>8-14-1<br>8-14-2                                                                                                    | Switch Setting<br>Bias Adjustment<br>Gain Adjustment<br>Filter Settings<br>Start Value and End Value of Volume on LCD Operator<br>Adding Analog Input Ai3 to Analog Inputs Ai1 and Ai2<br><b>g Output Terminal Function</b><br>Overview<br>Switch setting<br>Bias Adjustment<br>Gain Adjustment<br>Filter settings<br>Analog Monitor Adjust Mode<br>String Input Terminal Function<br>Overview<br>Pulse Input Method                                                                                                    |                                                                                                    |
| 8-12-2<br>8-12-3<br>8-12-3<br>8-12-4<br>8-12-5<br>8-12-6<br><b>8-13 Analo</b><br>8-13-1<br>8-13-2<br>8-13-3<br>8-13-4<br>8-13-5<br>8-13-6<br><b>8-14 Pulse</b><br>8-14-1<br>8-14-2<br>8-14-3                                                                                            | Switch Setting<br>Bias Adjustment<br>Gain Adjustment<br>Filter Settings<br>Start Value and End Value of Volume on LCD Operator<br>Adding Analog Input Ai3 to Analog Inputs Ai1 and Ai2<br><b>g Output Terminal Function</b><br>Overview<br>Switch setting<br>Bias Adjustment<br>Gain Adjustment<br>Filter settings<br>Analog Monitor Adjust Mode<br>String Input Terminal Function<br>Overview<br>Pulse Input Method<br>Pulse String Input Commands                                                                                                    | 8-176<br>8-177<br>8-177<br>8-178<br>8-179<br>8-180<br>8-183<br>8-183<br>8-185<br>8-185<br>8-189<br>8-190<br>8-191<br>8-192<br>8-195<br>8-195<br>8-198                                                                                                    |
| 8-12-2<br>8-12-3<br>8-12-3<br>8-12-4<br>8-12-5<br>8-12-6<br><b>8-13 Analo</b><br>8-13-1<br>8-13-2<br>8-13-3<br>8-13-3<br>8-13-4<br>8-13-5<br>8-13-6<br><b>8-14 Pulse</b><br>8-14-1<br>8-14-2<br>8-14-3<br>8-14-4                                                                        | Switch Setting<br>Bias Adjustment<br>Gain Adjustment<br>Filter Settings<br>Start Value and End Value of Volume on LCD Operator<br>Adding Analog Input Ai3 to Analog Inputs Ai1 and Ai2<br><b>g Output Terminal Function</b><br>Overview<br>Switch setting<br>Bias Adjustment<br>Gain Adjustment<br>Filter settings<br>Analog Monitor Adjust Mode<br>String Input Terminal Function<br>Overview<br>Pulse Input Method<br>Pulse String Input Commands<br>Speed Feedback                                                                                                    | 8-176<br>8-177<br>8-177<br>8-178<br>8-177<br>8-178<br>8-179<br>8-180<br>8-183<br>8-185<br>8-185<br>8-189<br>8-189<br>8-190<br>8-191<br>8-192<br>8-195<br>8-195<br>8-198<br>8-198<br>8-198                                                                                  |
| 8-12-2<br>8-12-3<br>8-12-4<br>8-12-5<br>8-12-6<br><b>8-13 Analo</b><br>8-13-1<br>8-13-2<br>8-13-3<br>8-13-4<br>8-13-5<br>8-13-6<br><b>8-14 Pulse</b><br>8-14-1<br>8-14-2<br>8-14-3<br>8-14-4<br>8-14-5                                                                                  | Switch Setting<br>Bias Adjustment<br>Gain Adjustment<br>Filter Settings<br>Start Value and End Value of Volume on LCD Operator<br>Adding Analog Input Ai3 to Analog Inputs Ai1 and Ai2<br><b>g Output Terminal Function</b><br>Overview<br>Switch setting<br>Bias Adjustment<br>Gain Adjustment<br>Filter settings<br>Analog Monitor Adjust Mode<br><b>String Input Terminal Function</b><br>Overview<br>Pulse Input Method<br>Pulse String Input Commands<br>Speed Feedback<br>Pulse Count Function                                                                                                    |                                                                                                    |
| 8-12-2<br>8-12-3<br>8-12-4<br>8-12-5<br>8-12-6<br>8-13 Analo<br>8-13-1<br>8-13-2<br>8-13-3<br>8-13-4<br>8-13-5<br>8-13-6<br>8-14 Pulse<br>8-14-1<br>8-14-2<br>8-14-3<br>8-14-3<br>8-14-4<br>8-14-5<br>8-15 Digita                                                                       | Switch Setting<br>Bias Adjustment<br>Gain Adjustment<br>Filter Settings<br>Start Value and End Value of Volume on LCD Operator<br>Adding Analog Input Ai3 to Analog Inputs Ai1 and Ai2<br><b>g Output Terminal Function</b><br>Overview<br>Switch setting<br>Bias Adjustment<br>Gain Adjustment<br>Filter settings<br>Analog Monitor Adjust Mode<br><b>String Input Terminal Function</b><br>Overview<br>Pulse Input Method<br>Pulse String Input Commands<br>Speed Feedback<br>Pulse Count Function                                                                                                    |                                                                                                    |
| 8-12-2<br>8-12-3<br>8-12-4<br>8-12-5<br>8-12-6<br><b>8-13 Analo</b><br>8-13-1<br>8-13-2<br>8-13-3<br>8-13-4<br>8-13-5<br>8-13-6<br><b>8-14 Pulse</b><br>8-14-1<br>8-14-2<br>8-14-3<br>8-14-3<br>8-14-4<br>8-14-5<br><b>8-15 Digita</b><br>8-15-1                                        | Switch Setting<br>Bias Adjustment.<br>Gain Adjustment.<br>Filter Settings<br>Start Value and End Value of Volume on LCD Operator<br>Adding Analog Input Ai3 to Analog Inputs Ai1 and Ai2<br><b>g Output Terminal Function</b><br>Overview<br>Switch setting<br>Bias Adjustment<br>Gain Adjustment.<br>Filter settings<br>Analog Monitor Adjust Mode<br><b>String Input Terminal Function</b><br>Overview<br>Pulse Input Method<br>Pulse String Input Commands<br>Speed Feedback<br>Pulse Count Function<br>I <b>Pulse Output Terminal Function</b><br>Overview                                                                                                    | 8-176<br>8-177<br>8-177<br>8-178<br>8-179<br>8-180<br>8-183<br>8-183<br>8-185<br>8-185<br>8-185<br>8-189<br>8-190<br>8-191<br>8-192<br>8-195<br>8-195<br>8-195<br>8-195<br>8-198<br>8-198<br>8-199<br>8-201                                                                |
| 8-12-2<br>8-12-3<br>8-12-3<br>8-12-4<br>8-12-5<br>8-12-6<br>8-13 Analo<br>8-13-1<br>8-13-2<br>8-13-3<br>8-13-4<br>8-13-2<br>8-13-3<br>8-13-4<br>8-13-5<br>8-13-6<br>8-14 Pulse<br>8-14-1<br>8-14-2<br>8-14-3<br>8-14-4<br>8-14-5<br>8-15 Digita<br>8-15-1<br>8-15-2                     | Switch Setting<br>Bias Adjustment<br>Gain Adjustment.<br>Filter Settings<br>Start Value and End Value of Volume on LCD Operator<br>Adding Analog Input Ai3 to Analog Inputs Ai1 and Ai2<br><b>g Output Terminal Function</b><br>Overview<br>Switch setting<br>Bias Adjustment<br>Gain Adjustment.<br>Filter settings<br>Analog Monitor Adjust Mode<br><b>String Input Terminal Function</b><br>Overview<br>Pulse Input Method<br>Pulse String Input Commands<br>Speed Feedback<br>Pulse Count Function<br><b>I Pulse Output Terminal Function</b><br>Overview<br>Pulse Form                                                                                                    | 8-176<br>8-177<br>8-177<br>8-177<br>8-178<br>8-179<br>8-180<br>8-183<br>8-185<br>8-185<br>8-185<br>8-189<br>8-190<br>8-191<br>8-192<br>8-195<br>8-195<br>8-195<br>8-198<br>8-198<br>8-198<br>8-199<br>8-201<br>8-201<br>8-205                                              |
| 8-12-2<br>8-12-3<br>8-12-3<br>8-12-4<br>8-12-5<br>8-12-6<br>8-13 Analo<br>8-13-1<br>8-13-2<br>8-13-3<br>8-13-4<br>8-13-5<br>8-13-6<br>8-14 Pulse<br>8-14-1<br>8-14-2<br>8-14-3<br>8-14-4<br>8-14-5<br>8-15 Digita<br>8-15-1<br>8-15-3<br>8-15-3<br>8-15-3                               | Switch Setting<br>Bias Adjustment.<br>Gain Adjustment.<br>Filter Settings<br>Start Value and End Value of Volume on LCD Operator<br>Adding Analog Input Ai3 to Analog Inputs Ai1 and Ai2<br><b>g Output Terminal Function</b><br>Overview<br>Switch setting<br>Bias Adjustment<br>Gain Adjustment.<br>Filter settings<br>Analog Monitor Adjust Mode<br><b>String Input Terminal Function</b><br>Overview<br>Pulse Input Method<br>Pulse String Input Commands<br>Speed Feedback<br>Pulse Count Function<br><b>I Pulse Output Terminal Function</b><br>Overview<br>Pulse Form<br>Bias Adjustment                                                                                       | 8-176<br>8-177<br>8-177<br>8-177<br>8-178<br>8-179<br>8-180<br>8-183<br>8-185<br>8-185<br>8-185<br>8-189<br>8-190<br>8-191<br>8-192<br>8-195<br>8-195<br>8-195<br>8-198<br>8-198<br>8-198<br>8-199<br>8-201<br>8-201<br>8-206<br>8-206                                     |
| 8-12-2<br>8-12-3<br>8-12-3<br>8-12-4<br>8-12-5<br>8-12-6<br>8-13 Analo<br>8-13-1<br>8-13-2<br>8-13-3<br>8-13-4<br>8-13-5<br>8-13-6<br>8-14 Pulse<br>8-14-1<br>8-14-2<br>8-14-3<br>8-14-4<br>8-14-5<br>8-15 Digita<br>8-15-1<br>8-15-2<br>8-15-3<br>8-15-4<br>8-15-4<br>8-15-4<br>8-15-4 | Switch Setting<br>Bias Adjustment<br>Gain Adjustment.<br>Filter Settings<br>Start Value and End Value of Volume on LCD Operator<br>Adding Analog Input Ai3 to Analog Inputs Ai1 and Ai2<br><b>g Output Terminal Function</b><br>Overview<br>Switch setting<br>Bias Adjustment<br>Gain Adjustment<br>Filter settings.<br>Analog Monitor Adjust Mode<br><b>String Input Terminal Function</b><br>Overview<br>Pulse Input Method<br>Pulse String Input Commands<br>Speed Feedback<br>Pulse Count Function.<br><b>I Pulse Output Terminal Function</b><br>Overview<br>Pulse Form<br>Bias Adjustment<br>Gain Adjustment                                                                    | 8-176<br>8-177<br>8-177<br>8-177<br>8-178<br>8-179<br>8-180<br>8-183<br>8-185<br>8-185<br>8-185<br>8-189<br>8-190<br>8-191<br>8-192<br>8-195<br>8-195<br>8-195<br>8-195<br>8-198<br>8-198<br>8-199<br>8-201<br>8-201<br>8-207<br>8-207                                     |
| 8-12-2<br>8-12-3<br>8-12-4<br>8-12-5<br>8-12-6<br>8-13 Analo<br>8-13-1<br>8-13-2<br>8-13-3<br>8-13-4<br>8-13-5<br>8-13-6<br>8-14 Pulse<br>8-14-1<br>8-14-2<br>8-14-3<br>8-14-3<br>8-14-4<br>8-14-5<br>8-15 Digita<br>8-15-1<br>8-15-2<br>8-15-3<br>8-15-4<br>8-15-5<br>8-15-6           | Switch Setting<br>Bias Adjustment<br>Gain Adjustment<br>Filter Settings<br>Start Value and End Value of Volume on LCD Operator<br>Adding Analog Input Ai3 to Analog Inputs Ai1 and Ai2<br><b>g Output Terminal Function</b><br>Overview<br>Switch setting<br>Bias Adjustment<br>Gain Adjustment<br>Filter settings<br>Analog Monitor Adjust Mode<br><b>String Input Terminal Function</b><br>Overview<br>Pulse Input Method<br>Pulse String Input Commands<br>Speed Feedback<br>Pulse Count Function<br><b>I Pulse Output Terminal Function</b><br>Overview<br>Pulse Form<br>Bias Adjustment<br>Gain Adjustment<br>Digital Pulse Output Filter Settings<br>Analog monitor adjust mode | 8-177<br>8-177<br>8-177<br>8-177<br>8-178<br>8-179<br>8-180<br>8-183<br>8-185<br>8-185<br>8-185<br>8-185<br>8-190<br>8-191<br>8-192<br>8-195<br>8-195<br>8-195<br>8-195<br>8-195<br>8-198<br>8-198<br>8-198<br>8-198<br>8-201<br>8-201<br>8-205<br>8-206<br>8-207<br>8-208 |

### Section 9 Communication function

| 9-1 | Com    | munication Specifications                            |       |
|-----|--------|------------------------------------------------------|-------|
|     | 9-1-1  | Specifications of RS485 Communication Terminal Block |       |
|     | 9-1-2  | Communication Parameter Settings                     | 9-5   |
| 9-2 | Mode   | ous Method                                           | 9-7   |
| 9-3 | Expla  | anation of Each Function Code                        | 9-12  |
| 9-4 | Savir  | ng a Change to Holding Register (Enter Instruction)  | 9-21  |
| 9-5 | Mod    | bus Communication Register Number List               |       |
|     | 9-5-1  | Coil Number List                                     |       |
|     | 9-5-2  | Group d Register List                                |       |
|     | 9-5-3  | Group F Register List                                |       |
|     | 9-5-4  | Group A Register List                                |       |
|     | 9-5-5  | Group b Register List                                | 9-89  |
|     | 9-5-6  | Group C Register List                                | 9-99  |
|     | 9-5-7  | Group H Register List                                |       |
|     | 9-5-8  | Group P Register List                                |       |
|     | 9-5-9  | Group U Register List                                | 9-124 |
|     | 9-5-10 | Group o Register List                                | 9-132 |
| 9-6 | Inter  | -inverter Communication                              |       |
|     | 9-6-1  | Inter-inverter Communication Parameters              |       |
|     | 9-6-2  | Communication Settings                               | 9-137 |

### Section 10 DriveProgramming

| 10-1 | Overview of DriveProgramming  | <br>)-2 |
|------|-------------------------------|---------|
| 10 1 | overview of Driver regramming | <br>_   |

### Section 11 Options

| 11-1 Overv | view of Optional Equipment                                             | 11-3  |
|------------|------------------------------------------------------------------------|-------|
| 11-1-1     | Part Names and Descriptions                                            |       |
| 11-2 Rege  | nerative Braking Unit (Model: 3G3AX-RBU 🗆 )                            | 11-5  |
| 11-2-1     | Specifications                                                         | 11-5  |
| 11-2-2     | External Dimensions                                                    | 11-8  |
| 11-2-3     | Connection Examples                                                    | 11-12 |
| 11-3 Braki | ng Resistor (Model: 3G3AX-RBA / RBB / RBC 🗆 🗆 🗆 )                      | 11-14 |
| 11-3-1     | Specifications                                                         | 11-14 |
| 11-3-2     | External Dimensions                                                    | 11-15 |
| 11-3-3     | Connection Example                                                     | 11-17 |
| 11-4 Rege  | nerative Braking Unit and Braking Resistor Combination Selection Table | 11-18 |
| 11-4-1     | 200-V class Specifications                                             |       |
| 11-4-2     | 400-V class Specifications                                             | 11-20 |
| 11-4-3     | Connection Form Table                                                  | 11-22 |
| 11-5 DC R  | eactor (Model: 3G3AX-DL                                                | 11-25 |
| 11-5-1     | 200-V class Specifications                                             |       |
| 11-5-2     | 400-V class Specifications                                             | 11-26 |
| 11-5-3     | External Dimensions                                                    | 11-28 |
| 11-5-4     | Connection Examples                                                    | 11-31 |
| 11-6 AC R  | eactor (Model: 3G3AX-AL                                                | 11-32 |
| 11-6-1     | 200-V class Specifications                                             |       |
| 11-6-2     | 400-V class Specifications                                             | 11-33 |
| 11-6-3     | External Dimensions                                                    | 11-35 |
| 11-6-4     | Connection Examples                                                    | 11-37 |
| 11-7 Input | Noise Filter (Model: 3G3AX-NFI)                                        | 11-38 |

| 11-7-2       400-V class Specifications       11-39         11-7-3       External Dimensions       11-41         11-7-3       External Dimensions       11-41         11-7-3       External Dimensions       11-41         11-7-4       Connection Examples       11-42         11-8       Output Noise Filter (Model: 3G3AX-NFO       11-47         11-8-1       200-V class Specifications       11-47         11-8-2       400-V class Specifications       11-47         11-8-3       External Dimensions       11-47         11-8-4       Connection Example       11-50         11-9       Radio Noise Filter (Model: 3G3AX-ZCL )       11-52         11-9-1       Specifications       11-52         11-9-2       External Dimensions       11-52         11-9-3       Connection Example       11-52         11-9-4       Connection Example       11-52         11-10-1       200-V class Specifications       11-52         11-10-2       400-V class Specifications       11-56         11-10-1       200-V class Specifications       11-56         11-10-2       200-V class Specifications       11-56         11-10-4       Connection Example       11-56         <                                     | 11-7-1                                                                     | 200-V class Specifications                                                                                                    |                       |
|----------------------------------------------------------------------------------------------------|----------------------------------------------------------------------------|----------------------------------------------------------------------------------------------------|-----------------------|
| 11-7-3       External Dimensions       11-41         11-7-4       Connection Examples       11-46         11-8       Output Noise Filter (Model: 3G3AX-NFO       11-47         11-8       200-V class Specifications       11-47         11-8-2       400-V class Specifications       11-47         11-8-2       400-V class Specifications       11-47         11-8-3       External Dimensions       11-47         11-8-4       Connection Example       11-50         11-9       Radio Noise Filter (Model: 3G3AX-ZCL )       11-51         11-9       Radio Noise Filter (Model: 3G3AX-ZCL )       11-52         11-9-1       Specifications       11-52         11-9-2       External Dimensions       11-52         11-9-2       External Dimensions       11-52         11-9-3       Connection Example       11-52         11-9-4       Connection Example       11-52         11-10-1       200-V class Specifications       11-52         11-10-2       400-V class Specifications       11-52         11-10-3       External Dimensions       11-52         11-10-4       Connection Example       11-52         11-10-4       Connection Example       11-62         <                                     | 11-7-2                                                                     | 400-V class Specifications                                                                                                    |                       |
| 11-7-4       Connection Examples       11-46         11-8       Output Noise Filter (Model: 3G3AX-NFO )       11-47         11-8       200-V class Specifications       11-47         11-8-1       200-V class Specifications       11-47         11-8-2       400-V class Specifications       11-48         11-8-3       External Dimensions       11-48         11-8-4       Connection Example       11-50         11-9       Radio Noise Filter (Model: 3G3AX-ZCL )       11-52         11-9.1       Specifications       11-52         11-9.2       External Dimensions       11-52         11-9.3       Connection Example       11-54         11-9.4       Dimensions       11-55         11-10       External Dimensions       11-55         11-10       External Dimensions       11-55         11-10       200-V class Specifications       11-56         11-10-1       200-V class Specifications       11-56         11-10-2       400-V class Specifications       11-56         11-10-3       External Dimensions       11-56         11-10-4       Connection Example       11-62         11-10-3       External Dimensions       11-62         11-11-1                                                 | 11-7-3                                                                     | External Dimensions                                                                                                    |                       |
| 11-8       Output Noise Filter (Model: 3G3AX-NFO )                                                                                                    | 11-7-4                                                                     | Connection Examples                                                                                                    |                       |
| 11-8-1       200-V class Specifications       11-47         11-8-2       400-V class Specifications       11-48         11-8-3       External Dimensions       11-50         11-8-4       Connection Example       11-51         11-9       Radio Noise Filter (Model: 3G3AX-ZCL )       11-52         11-9-1       Specifications       11-52         11-9-2       External Dimensions       11-52         11-9-3       Connection Example       11-55         11-9-4       Connection Example       11-55         11-9-2       External Dimensions       11-55         11-9-3       Connection Example       11-55         11-10-1       200-V class Specifications       11-56         11-10-2       400-V class Specifications       11-56         11-10-3       External Dimensions       11-56         11-10-4       Connection Example       11-62         11-10-3       External Dimensions       11-62         11-10-4       Connection Example       11-62         11-11-1       Specifications       11-62         11-11-1       Specifications       11-63         11-11-2       External Dimensions       11-63         11-11-2       External Dimensions                                                  | 11-8 Outpu                                                                 | ıt Noise Filter (Model: 3G3AX-NFO□□)                                                                                                    |                       |
| 11-8-2       400-V class Specifications       11-48         11-8-3       External Dimensions       11-50         11-8-4       Connection Example       11-51         11-9       Radio Noise Filter (Model: 3G3AX-ZCL )       11-52         11-91       Specifications       11-52         11-92       External Dimensions       11-52         11-93       Connection Example       11-52         11-9-2       External Dimensions       11-52         11-9-3       Connection Example       11-52         11-10 EMC Noise Filter (Model: 3G3AX-EFI )       11-56         11-10-1       200-V class Specifications       11-56         11-10-2       400-V class Specifications       11-56         11-10-2       400-V class Specifications       11-56         11-10-3       External Dimensions       11-56         11-10-4       Connection Example       11-56         11-10-4       Connection Example       11-62         11-11-1       Specifications       11-62         11-11-1       Specifications       11-63         11-12-1       Specifications       11-63         11-12-1       Specifications Unit (Model: 3G3AX-RX2-ECT)       11-64         11-12-1       S                                         | 11-8-1                                                                     | 200-V class Specifications                                                                                                    |                       |
| 11-8-3       External Dimensions       11-50         11-8-4       Connection Example       11-51 <b>11-9</b> Radio Noise Filter (Model: 3G3AX-ZCL )       11-52         11-9-1       Specifications       11-52         11-9-2       External Dimensions       11-52         11-9-3       Connection Example       11-54         11-9-3       Connection Example       11-55 <b>11-10 EMC Noise Filter (Model: 3G3AX-EFI</b> ) <b>11-56</b> 11-10-1       200-V class Specifications       11-56         11-10-2       400-V class Specifications       11-56         11-10-3       External Dimensions       11-56         11-10-4       Connection Example       11-57         11-10-3       External Dimensions       11-60         11-10-4       Connection Example       11-62         11-10-4       Connection Example       11-63         11-11-1       Specifications       11-63         11-11-2       External Dimensions       11-63         11-12-1       External Dimensions       11-63         11-12-1       Specifications       11-64         11-12-1       Specifications       11-64         11-12-1       Specifications <t< td=""><td>11-8-2</td><td>400-V class Specifications</td><td></td></t<> | 11-8-2                                                                     | 400-V class Specifications                                                                                                    |                       |
| 11-8-4       Connection Example       11-51         11-9       Radio Noise Filter (Model: 3G3AX-ZCL )       11-52         11-9-1       Specifications       11-52         11-9-2       External Dimensions       11-54         11-9-3       Connection Example       11-55         11-10 EMC Noise Filter (Model: 3G3AX-EFI )       11-56         11-10-1       200-V class Specifications       11-56         11-10-2       400-V class Specifications       11-57         11-10-3       External Dimensions       11-56         11-10-4       Connection Example       11-56         11-10-3       External Dimensions       11-56         11-10-4       Connection Example       11-60         11-10-4       Connection Example       11-62         11-11-1       Specifications       11-63         11-11-2       External Dimensions       11-63         11-11-2       External Dimensions       11-63         11-12-1       Specifications Unit (Model: 3G3AX-RX2-ECT)       11-64         11-12-1       Specifications       11-64                                                                                                    | 11-8-3                                                                     | External Dimensions                                                                                                    |                       |
| 11-9       Radio Noise Filter (Model: 3G3AX-ZCL ).       11-52         11-9-1       Specifications       11-52         11-9-2       External Dimensions       11-54         11-9-3       Connection Example       11-55         11-10 EMC Noise Filter (Model: 3G3AX-EFI ]       ).       11-56         11-10-1       200-V class Specifications       11-57         11-10-2       400-V class Specifications       11-57         11-10-3       External Dimensions       11-62         11-10-4       Connection Example       11-57         11-10-3       External Dimensions       11-62         11-10-4       Connection Example       11-62         11-11-1       Specifications       11-62         11-11-2       External Dimensions       11-63         11-11-1       Specifications       11-63         11-11-2       External Dimensions       11-63         11-11-2       External Dimensions       11-63         11-12-1       Specifications Unit (Model: 3G3AX-RX2-ECT)       11-64         11-12-1       Specifications       11-64                                                                                                    | 11-8-4                                                                     | Connection Example                                                                                                    | 11-51                 |
| 11-9-1       Specifications       11-52         11-9-2       External Dimensions       11-54         11-9-3       Connection Example       11-54         11-9-3       Connection Example       11-55         11-10 EMC Noise Filter (Model: 3G3AX-EFI       )       11-56         11-10-1       200-V class Specifications       11-56         11-10-2       400-V class Specifications       11-56         11-10-3       External Dimensions       11-57         11-10-4       Connection Example       11-62         11-10-4       Connection Example       11-62         11-10-4       Connection Example       11-62         11-11       LCD Operator Cable (Model: 3G3AX-OPCN       )         11-11-1       Specifications       11-63         11-11-2       External Dimensions       11-63         11-11-2       External Dimensions       11-63         11-12-1       Specifications Unit (Model: 3G3AX-RX2-ECT)       11-64         11-12-1       Specifications       11-64                                                                                                    | 11-9 Radio                                                                 | Noise Filter (Model: 3G3AX-ZCL )                                                                                                    |                       |
| 11-9-2       External Dimensions       11-54         11-9-3       Connection Example       11-55         11-10 EMC Noise Filter (Model: 3G3AX-EFI □ □)       11-56         11-10-1       200-V class Specifications       11-56         11-10-2       400-V class Specifications       11-57         11-10-3       External Dimensions       11-57         11-10-4       Connection Example       11-57         11-10-4       Connection Example       11-62         11-10-4       Connection Example       11-62         11-11-1       Specifications       11-62         11-11-1       Specifications       11-63         11-11-2       External Dimensions       11-63         11-11-2       External Dimensions       11-63         11-12-2       External Dimensions       11-63         11-12       External Dimensions       11-64         11-12       Specifications       11-64         11-12-1       Specifications       11-64                                                                                                    | 11-9-1                                                                     | Specifications                                                                                                    |                       |
| 11-9-3       Connection Example       11-55         11-10 EMC Noise Filter (Model: 3G3AX-EFI ]       )       11-56         11-10-1       200-V class Specifications       11-56         11-10-2       400-V class Specifications       11-57         11-10-3       External Dimensions       11-62         11-10-4       Connection Example       11-62         11-11-1       Specifications       11-62         11-11-1       Specifications       11-63         11-11-2       External Dimensions       11-63         11-11-2       External Dimensions       11-63         11-11-2       External Dimensions       11-63         11-12-1       Specifications Unit (Model: 3G3AX-RX2-ECT)       11-64         11-12-1       Specifications       11-64                                                                                                    | 11-9-2                                                                     | External Dimensions                                                                                                    |                       |
| 11-10 EMC Noise Filter (Model: 3G3AX-EFI ]       )                                                                                                    | 11-9-3                                                                     | Connection Example                                                                                                    |                       |
| 11-10-1       200-V class Specifications       11-56         11-10-2       400-V class Specifications       11-57         11-10-3       External Dimensions       11-60         11-10-4       Connection Example       11-62         11-11       LCD Operator Cable (Model: 3G3AX-OPCN )       11-63         11-11-1       Specifications       11-63         11-11-2       External Dimensions       11-63         11-12-2       External Dimensions       11-63         11-12       External Dimensions       11-63         11-12       External Dimensions       11-64         11-12       Specifications       11-64         11-12-1       Specifications       11-64                                                                                                    | 11-10 EMC N                                                                | loise Filter (Model: 3G3AX-EFI□□)                                                                                                    |                       |
| 11-10-2       400-V class Specifications       11-57         11-10-3       External Dimensions       11-60         11-10-4       Connection Example       11-62         11-11 LCD Operator Cable (Model: 3G3AX-OPCN )       11-63         11-11-1       Specifications       11-63         11-11-2       External Dimensions       11-63         11-12-2       External Dimensions       11-63         11-12-1       Specifications       11-64         11-12-1       Specifications       11-64                                                                                                    | 11-10-1                                                                    | 200-V class Specifications                                                                                                    |                       |
| 11-10-3       External Dimensions       11-60         11-10-4       Connection Example       11-62         11-11       LCD Operator Cable (Model: 3G3AX-OPCN )       11-63         11-11-1       Specifications       11-63         11-11-2       External Dimensions       11-63         11-12       External Dimensions       11-63         11-12       External Dimensions       11-64         11-12       Specifications       11-64         11-12-1       Specifications       11-64                                                                                                    | 11-10-2                                                                    | 400-V class Specifications                                                                                                    |                       |
| 11-10-4       Connection Example       11-62         11-11       LCD Operator Cable (Model: 3G3AX-OPCN )       11-63         11-11-1       Specifications       11-63         11-11-2       External Dimensions       11-63         11-12       External Dimensions       11-63         11-12       External Dimensions       11-64         11-12       Specifications       11-64         11-12-1       Specifications       11-64                                                                                                    | 11-10-3                                                                    | External Dimensions                                                                                                    |                       |
| 11-11 LCD Operator Cable (Model: 3G3AX-OPCN□)                                                                                                    | 11-10-4                                                                    | Connection Example                                                                                                    | 11-62                 |
| 11-11-1       Specifications       11-63         11-12       External Dimensions       11-63         11-12 EtherCAT Communications Unit (Model: 3G3AX-RX2-ECT)       11-64         11-12-1       Specifications       11-64                                                                                                    |                                                                            | •                                                                                                    | •=                    |
| 11-11-2       External Dimensions       11-63         11-12 EtherCAT Communications Unit (Model: 3G3AX-RX2-ECT)       11-64         11-12-1       Specifications       11-64                                                                                                    | 11-11 LCD O                                                                | perator Cable (Model: 3G3AX-OPCN )                                                                                                    |                       |
| 11-12 EtherCAT Communications Unit (Model: 3G3AX-RX2-ECT)       11-64         11-12-1       Specifications         11-64       11-64                                                                                                    | <b>11-11 LCD O</b><br>11-11-1                                              | perator Cable (Model: 3G3AX-OPCN )                                                                                                    | <b>11-63</b><br>11-63 |
| 11-12-1 Specifications                                                                                                    | <b>11-11 LCD O</b><br>11-11-1<br>11-11-2                                   | perator Cable (Model: 3G3AX-OPCN )<br>Specifications<br>External Dimensions                                                                     | <b>11-63</b><br>      |
|                                                                                                    | <b>11-11 LCD O</b><br>11-11-1<br>11-11-2<br><b>11-12 EtherO</b>            | perator Cable (Model: 3G3AX-OPCN )<br>Specifications<br>External Dimensions<br>AT Communications Unit (Model: 3G3AX-RX2-ECT)                    |                       |
| 11-12-2 External Dimensions                                                                                                    | <b>11-11 LCD O</b><br>11-11-1<br>11-11-2<br><b>11-12 EtherO</b><br>11-12-1 | perator Cable (Model: 3G3AX-OPCN □)<br>Specifications<br>External Dimensions<br>AT Communications Unit (Model: 3G3AX-RX2-ECT)<br>Specifications |                       |

## Section 12 Troubleshooting

| 12-1 Chec  | king the Alarm Display               |  |
|------------|--------------------------------------|--|
| 12-1-1     | Checking Trip Information            |  |
| 12-1-2     | Checking the Retry Information       |  |
| 12-1-3     | Procedure for Resetting a Trip State |  |
| 12-2 Error | Numbers and Corresponding Measures   |  |
| 12-2-1     | Error Number List                    |  |
| 12-2-2     | Details about Errors                 |  |
| 12-3 Alarn | n Display and Measures               |  |
| 12-3-1     | Checking the Alarm Display           |  |
| 12-3-2     | Checking Inconsistent Settings       |  |
| 12-3-3     | Checking Messages                    |  |
| 12-4 Trout | oleshooting                          |  |

## Section 13 Maintenance and Inspection

| 13-1 | Daily I | nspection                                            | 13-2  |
|------|---------|------------------------------------------------------|-------|
| 13-2 | Period  | ic Inspection                                        | 13-3  |
| 13-3 | Inspec  | tion Items                                           | 13-4  |
| 13-4 | Cleani  | ng                                                   | 13-9  |
| 13-5 | Test M  | ethods                                               |       |
| 13   | 3-5-1   | Megger Test                                          |       |
| 13   | 3-5-2   | Pressure Test                                        |       |
| 13   | 3-5-3   | Method of Checking Inverter and Converter Condition  |       |
| 13   | 3-5-4   | Measurement Method of I/O Voltage, Current and Power |       |
| 13   | 3-5-5   | Smoothing Capacitor Life Curve                       |       |
| 13   | 3-5-6   | Life Alarming Output                                 | 13-15 |

## Section 14 Upgrading from 3G3RX (V1)

| 14-1 | Comp  | arison of External Dimensions     | 14-2  |
|------|-------|-----------------------------------|-------|
| 1    | 4-1-1 | 3G3RX-series V1 and 3G3RX2-series | 14-2  |
| 14-2 | Param | neter Comparison                  | 14-11 |

#### Section 15 Table of Parameters

| 15-1 Parai | meter Notation                                            | 15-2   |
|------------|-----------------------------------------------------------|--------|
| 15-2 Moni  | tor List                                                  |        |
| 15-2-1     | Monitors Related to Output                                |        |
| 15-2-2     | Monitors Related to Control Circuit                       |        |
| 15-2-3     | Option Slot Monitors                                      |        |
| 15-2-4     | Monitors Related to Program Function EzSQ                 | 15-6   |
| 15-2-5     | Monitors Related to PID Function                          |        |
| 15-2-6     | Monitors for Checking Internal Condition                  |        |
| 15-2-7     | Trip State Monitors                                       | 15-10  |
| 15-2-8     | Retry State Monitors                                      | 15-16  |
| 15-2-9     | Monitors and Parameters for Changing the Current Commands | 15-22  |
| 15-3 Parai | neter List                                                |        |
| 15-3-1     | Parameter (Code A)                                        |        |
| 15-3-2     | Parameter (Code B)                                        |        |
| 15-3-3     | Parameter (Code C)                                        |        |
| 15-3-4     | Parameter (Code H)                                        |        |
| 15-3-5     | Parameter (Code o)                                        |        |
| 15-3-6     | Parameter (Code P)                                        | 15-105 |
| 15-3-7     | Parameter (Code U)                                        | 15-107 |

### Appendix

| A-1 | Overvi       | ew of Inverter Selection               | A-2 |
|-----|--------------|----------------------------------------|-----|
| A   | <b>\-1-1</b> | Motor Capacity Selection               | A-2 |
| A   | A-1-2        | Inverter Capacity Selection            | A-6 |
| A   | <b>\-1-3</b> | Overview of Braking Resistor Selection | A-6 |
|     |              |                                        |     |

#### Index

## **Terms and Conditions Agreement**

#### Warranty, Limitations of Liability

### Warranties

#### Exclusive Warranty

Omron's exclusive warranty is that the Products will be free from defects in materials and workmanship for a period of twelve months from the date of sale by Omron (or such other period expressed in writing by Omron). Omron disclaims all other warranties, express or implied.

#### Limitations

OMRON MAKES NO WARRANTY OR REPRESENTATION, EXPRESS OR IMPLIED, ABOUT NON-INFRINGEMENT, MERCHANTABILITY OR FITNESS FOR A PARTICULAR PURPOSE OF THE PRODUCTS. BUYER ACKNOWLEDGES THAT IT ALONE HAS DETERMINED THAT THE PRODUCTS WILL SUITABLY MEET THE REQUIREMENTS OF THEIR INTENDED USE.

Omron further disclaims all warranties and responsibility of any type for claims or expenses based on infringement by the Products or otherwise of any intellectual property right.

#### Buyer Remedy

Omron's sole obligation hereunder shall be, at Omron's election, to (i) replace (in the form originally shipped with Buyer responsible for labor charges for removal or replacement thereof) the non-complying Product, (ii) repair the non-complying Product, or (iii) repay or credit Buyer an amount equal to the purchase price of the non-complying Product; provided that in no event shall Omron be responsible for warranty, repair, indemnity or any other claims or expenses regarding the Products unless Omron's analysis confirms that the Products were properly handled, stored, installed and maintained and not subject to contamination, abuse, misuse or inappropriate modification. Return of any Products by Buyer must be approved in writing by Omron before shipment. Omron Companies shall not be liable for the suitability or unsuitability or the results from the use of Products in combination with any electrical or electronic components, circuits, system assemblies or any other materials or substances or environments. Any advice, recommendations or information given orally or in writing, are not to be construed as an amendment or addition to the above warranty.

See https://www.omron.com/global/ or contact your Omron representative for published information.

#### Limitation on Liability; Etc

OMRON COMPANIES SHALL NOT BE LIABLE FOR SPECIAL, INDIRECT, INCIDENTAL, OR CON-SEQUENTIAL DAMAGES, LOSS OF PROFITS OR PRODUCTION OR COMMERCIAL LOSS IN ANY WAY CONNECTED WITH THE PRODUCTS, WHETHER SUCH CLAIM IS BASED IN CONTRACT, WARRANTY, NEGLIGENCE OR STRICT LIABILITY.

Further, in no event shall liability of Omron Companies exceed the individual price of the Product on which liability is asserted.

#### **Application Considerations**

#### Suitability of Use

Omron Companies shall not be responsible for conformity with any standards, codes or regulations which apply to the combination of the Product in the Buyer's application or use of the Product. At Buyer's request, Omron will provide applicable third party certification documents identifying ratings and limitations of use which apply to the Product. This information by itself is not sufficient for a complete determination of the suitability of the Product in combination with the end product, machine, system, or other application or use. Buyer shall be solely responsible for determining appropriateness of the particular Product with respect to Buyer's application, product or system. Buyer shall take application responsibility in all cases.

NEVER USE THE PRODUCT FOR AN APPLICATION INVOLVING SERIOUS RISK TO LIFE OR PROPERTY OR IN LARGE QUANTITIES WITHOUT ENSURING THAT THE SYSTEM AS A WHOLE HAS BEEN DESIGNED TO ADDRESS THE RISKS, AND THAT THE OMRON PRODUCT(S) IS PROPERLY RATED AND INSTALLED FOR THE INTENDED USE WITHIN THE OVERALL EQUIP-MENT OR SYSTEM.

#### Programmable Products

Omron Companies shall not be responsible for the user's programming of a programmable Product, or any consequence thereof.

#### Disclaimers

#### **Performance Data**

Data presented in Omron Company websites, catalogs and other materials is provided as a guide for the user in determining suitability and does not constitute a warranty. It may represent the result of Omron's test conditions, and the user must correlate it to actual application requirements. Actual performance is subject to the Omron's Warranty and Limitations of Liability.

#### Change in Specifications

Product specifications and accessories may be changed at any time based on improvements and other reasons. It is our practice to change part numbers when published ratings or features are changed, or when significant construction changes are made. However, some specifications of the Product may be changed without any notice. When in doubt, special part numbers may be assigned to fix or establish key specifications for your application. Please consult with your Omron's representative at any time to confirm actual specifications of purchased Product.

### **Errors and Omissions**

Information presented by Omron Companies has been checked and is believed to be accurate; however, no responsibility is assumed for clerical, typographical or proofreading errors or omissions.

## Statement of security responsibilities for assumed use cases and against threats

OMRON SHALL NOT BE RESPONSIBLE AND/OR LIABLE FOR ANY LOSS, DAMAGE, OR EX-PENSES DIRECTLY OR INDIRECTLY RESULTING FROM THE INFECTION OF OMRON PROD-UCTS, ANY SOFTWARE INSTALLED THEREON OR ANY COMPUTER EQUIPMENT, COMPUTER PROGRAMS, NETWORKS, DATABASES OR OTHER PROPRIETARY MATERIAL CONNECTED THERETO BY DISTRIBUTED DENIAL OF SERVICE ATTACK, COMPUTER VIRUSES, OTHER TECHNOLOGICALLY HARMFUL MATERIAL AND/OR UNAUTHORIZED ACCESS.

It shall be the users sole responsibility to determine and use adequate measures and checkpoints to satisfy the users particular requirements for (i) antivirus protection, (ii) data input and output, (iii) maintaining a means for reconstruction of lost data, (iv) preventing Omron Products and/or software installed thereon from being infected with computer viruses and (v) protecting Omron Products from unauthorized access.

## **Safety Precautions**

To ensure that the High-function General-purpose Inverter (Model: 3G3RX2) is used safely and correctly, be sure to read this Safety Precautions section and the main text before using the product. Learn all items you should know before use, regarding the equipment as well as required safety information and precautions.

Make an arrangement so that this manual also gets to the end user of this product. After reading this manual, keep it in a convenient place so that it can be referenced at any time.

#### Indications and Meanings of Safety Information

In this user's manual, the following precautions and signal words are used to provide information to ensure the safe use of the High-function General-purpose Inverter (Model: 3G3RX2). The information provided here is vital to safety. Strictly observe the precautions provided.

#### **Meanings of Signal Words**

|                  | Indicates an imminently hazardous situation which, if<br>not avoided, is likely to result in serious injury or may<br>result in death. Additionally there may be severe<br>property damage.                           |
|------------------|----------------------------------------------------------------------------------------------------|
| <b>WARNING</b>   | Indicates a potentially hazardous situation which, if not<br>avoided, will result in minor or moderate injury, or may<br>result in serious injury or death. Additionally there may<br>be significant property damage. |
| <b>A</b> Caution | Indicates a potentially hazardous situation which,<br>if not avoided, may result in minor or moderate<br>injury or in property damage.                                                                                |

| kplanation of Symbols |                                    |                                                                                                 |  |
|-----------------------|------------------------------------|-------------------------------------------------------------------------------------------------|--|
|                       |                                    | $\odot$ This symbol indicates a prohibited item (an item you must not do).                      |  |
|                       |                                    | The specific instruction is indicated using an illustration or text inside or near $igodot$ .   |  |
|                       |                                    | The symbol shown to the left indicates "disassembly prohibited."                                |  |
|                       | $\wedge$                           | riangle This symbol indicates danger and caution (including warning).                           |  |
|                       | $\overline{7}$                     | The specific instruction is indicated using an illustration or text inside or near $	riangle$ . |  |
|                       |                                    | The symbol shown to the left indicates "beware of electric shock."                              |  |
|                       |                                    | riangle This symbol indicates danger and caution (including warning).                           |  |
|                       | $\overline{\langle \cdot \rangle}$ | The specific instruction is indicated using an illustration or text inside or near $	riangle$ . |  |
|                       |                                    | The symbol shown to the left indicates "non-specific general danger."                           |  |
|                       |                                    | $\bigtriangleup$ This symbol indicates caution (including warning).                             |  |
|                       |                                    | The specific instruction is indicated using an illustration or text inside or near $	riangle$ . |  |
|                       |                                    | The symbol shown to the left indicates "risk of hot surface."                                   |  |
|                       |                                    | The filled circle symbol ( $lacksquare$ ) indicates operations that you must do.                |  |
|                       |                                    | The specific operation is shown in the circle ( $lacksquare$ ) and explained in text.           |  |
|                       |                                    | This example shows a general precaution for something that you must do.                         |  |
|                       |                                    | lacellacellacellacellacellacellacellace                                                         |  |
|                       | e                                  | The specific instruction is indicated using an illustration or text inside or near.             |  |
|                       |                                    | The symbol shown to the left indicates "grounding required."                                    |  |

#### planation of Symbols E

### **Precautionary Information**

| Turn off the power supply and implement wiring correctly.<br>Not doing so may result in a serious injury due to an electric shock.                                                                                                    |            |
|----------------------------------------------------------------------------------------------------|------------|
| Wiring work must be carried out only by qualified personnel.<br>Not doing so may result in a serious injury due to an electric shock.                                                                                                    |            |
| Do not change wiring and slide switches (SW1 to SW6), put on or take off Operator and op-<br>tional devices, replace cooling fans while the input power is being supplied.<br>Doing so may result in a serious injury due to an electric shock.                            |            |
| Be sure to ground the unit.<br>Not doing so may result in a serious injury due to an electric shock or fire.<br>(200-V class: type-D grounding, 400-V class: type-C grounding)                                                                                             | •          |
| Do not remove the terminal cover during the power supply and 15 minutes <sup>*1 *2</sup> after the pow-<br>er shut off. Doing so may result in a serious injury due to an electric shock.                                                                                  |            |
| Do not operate the Operator or switches with wet hands.<br>Doing so may result in a serious injury due to an electric shock.                                                                                                    |            |
| Inspection of the inverter must be conducted after the power supply was turned off.<br>Not doing so may result in a serious injury due to an electric shock.<br>The main power supply is not necessarily shut off even if the emergency shut off function is<br>activated. |            |
| Do not touch the inverter fins, braking resistors and the motor, which become too hot during the power supply and for some time after the power shut off. Doing so may result in a burn.                                                                                   |            |
| 1. 10 minutes: For models 3G3RX2-A2004 to A2220 and 3G3RX2-A4007 to A4220<br>15 minutes: For models 3G3RX2 A2300 to A2550 and 3G3RX2 A4300 to A4550 B4750 B                                                                                                    | 1000 B111K |

 15 minutes: For models 3G3RX2-A2300 to A2550 and 3G3RX2-A4300 to A4550, B4750, B4900, B411K, B413K

#### **Security Measures**

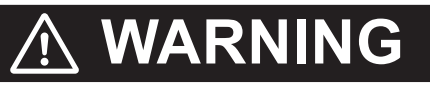

Anti-virus protection

Install the latest commercial-quality antivirus software on the computer connected to the control system and maintain to keep the software up-to-date.

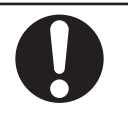

Security measures to prevent unauthorized access

Take the following measures to prevent unauthorized access to our products.

- Install physical controls so that only authorized personnel can access control systems and equipment.
- Reduce connections to control systems and equipment via networks to prevent access from untrusted devices.
- Install firewalls to shut down unused communications ports and limit communications hosts and isolate control systems and equipment from the IT network.
- Use a virtual private network (VPN) for remote access to control systems and equipment.
- Adopt multifactor authentication to devices with remote access to control systems and equipment.
- · Set strong passwords and change them frequently.
- Scan virus to ensure safety of USB drives or other external storages before connecting them to control systems and equipment.

Data input and output protection

Validate backups and ranges to cope with unintentional modification of input/output data to control systems and equipment.

- · Checking the scope of data
- Checking validity of backups and preparing data for restore in case of falsification and abnormalities
- Safety design, such as emergency shutdown and fail-soft operation in case of data tampering and abnormalities

#### Data recovery

Backup data and keep the data up-to-date periodically to prepare for data loss.

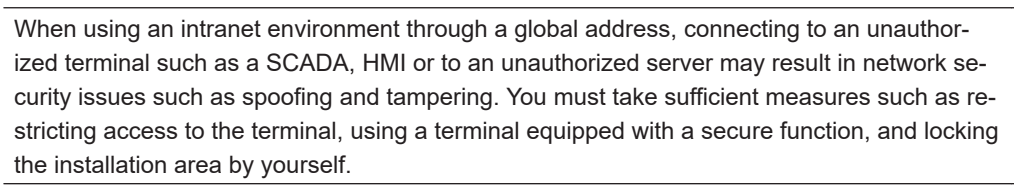

When constructing an intranet, communication failure may occur due to cable disconnection or the influence of unauthorized network equipment. Take adequate measures, such as restricting physical access to network devices, by means such as locking the installation area.

When using a device equipped with the SD Memory Card function, there is a security risk that a third party may acquire, alter, or replace the files and data in the removable media by removing the removable media or unmounting the removable media.

Please take sufficient measures, such as restricting physical access to the Controller or taking appropriate management measures for removable media, by means of locking the installation area, entrance management, etc., by yourself.

## ▲ Caution

Be sure to confirm safety before conducting maintenance, inspection or parts replacement.

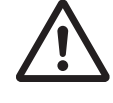

Do not connect resistors to the terminals (PD/+1, P/+, N/-) directly. Doing so might result in a small-scale fire, heat generation, or damage to the unit.

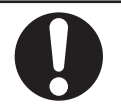

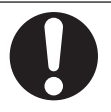

| Install a stop motion device to ensure safety. Not doing so might result in a minor injury.<br>(A holding brake is not a stop motion device designed to ensure safety.)                                                                                                    | <u>\</u> |
|----------------------------------------------------------------------------------------------------|----------|
| Be sure to use a specified type of braking resistor/regenerative braking unit. In case of a braking resistor, install a thermal relay that monitors the temperature of the resistor. Not doing so might result in a moderate burn due to the heat generated in the braking resistor/regenerative braking unit. Configure a sequence that enables the inverter power to turn off when unusual over eating is detected in the braking resistor/regenerative braking unit. | ļ        |
| The inverter has high voltage parts inside which, if short-circuited, might cause damage to itself or other property. Place covers on the openings or take other precautions to make sure that no metal objects such as cutting bits or lead wire scraps go inside when installing and wiring.                                                                                                    |          |
| Take safety precautions such as setting up a molded-case circuit breaker (MCCB) that matches the inverter capacity on the power supply side. Not doing so might result in damage to property due to the short circuit of the load.                                                                                                    |          |
| Do not dismantle, repair or modify the product.<br>Doing so may result in an injury.                                                                                                    |          |
| If a parameter is set incorrectly when starting up, adjusting, maintaining, or replacing, an un-<br>expected operation may occur.                                                                                                    | Ţ        |
| If the DriveProgramming stops during multi-function output, the output status is held. Take safety precautions such as stopping peripheral devices.                                                                                                    | Ţ        |
| Place covers on the openings or take other precautions to make sure that no metal objects such as cutting bits or lead wire scraps go inside when installing the PG Unit and wiring.                                                                                                    |          |

#### Installation and Storage

Do not store or use the product in the following places.

- · Locations subject to direct sunlight.
- · Locations subject to ambient temperature exceeding the specifications.
- · Locations subject to relative humidity exceeding the specifications.
- · Locations subject to condensation due to severe temperature fluctuations.
- Locations subject to corrosive or flammable gases.
- · Locations subject to exposure to combustibles.
- · Locations subject to dust (especially iron dust) or salts.
- Locations subject to exposure to water, oil, or chemicals.
- Locations subject to shock or vibration.

#### Transportation, Installation, and Wiring

- Do not drop or apply strong impact on the product. Doing so may result in damaged parts or malfunction.
- Do not hold by the front cover and terminal cover, but hold by the fins during transportation.
- Confirm that the rated input voltage of the inverter is the same as AC power supply voltage.
- Do not connect an AC power supply voltage to the control input/output terminals. Doing so may result in damage to the product.
- Be sure to tighten the screws on the terminal block securely. Wiring work must be done after installing the unit body.
- Do not connect any load other than a three-phase inductive motor to the U, V, and W output terminals.
- Take sufficient shielding measures when using the product in the following locations. Not doing so may result in damage to the product.
  - · Locations subject to static electricity or other forms of noise.
  - Locations subject to strong magnetic fields.
  - · Locations close to power lines.
- When using DriveProgramming, confirm that the program data is downloaded normally before starting operation.
- Connect the PG Unit to the Inverter tightly with fixing screws. In addition, be sure to connect terminal wires on the PG Unit securely.

### **Operation and Adjustment**

- Be sure to confirm the permissible range of motors and machines before operation because the inverter speed can be changed easily from low to high.
- Provide a separate holding brake if necessary.
- If the clock command is used in DriveProgramming, an unexpected operation may occur due to weak battery. Take measures such as detecting a weak battery by [E042] RTC Error and stopping the inverter or programs. When the LCD Operator is removed or disconnected, DriveProgramming is in a waiting status by the clock command.
- (bA-30), (bb-20), or The number of retries after under voltage
- Take careful note that if you set Deceleration-stop at power failure (bA-30), 
   The number of retries after instantaneous power failure(bb-20), or The number of retries after under voltage (bb-21), to restart after a momentary power failure, under-voltage deceleration stop or reset, the power will restart suddenly after the power is restored.
- Provide a separate emergency stop switch because the STOP Key on the Operator is valid only when function settings are performed.
- Be sure to confirm the RUN signal is turned off before resetting the alarm because the machine may abruptly start.
- If checking a signal while the power supply and the voltage is erroneously applied to the control input terminals, the motor may start abruptly. Be sure to confirm safety before checking a signal.
- Check whether the motor rotation direction is correct and whether any unusual sound or vibration occurs during operation.

#### **Maintenance and Inspection**

- The capacitor service life is affected by the ambient temperature. Refer to "Smoothing Capacitor Life Curve" described in the manual. When a capacitor reaches the end of its service life and does not work in the product, you need to replace the capacitor.
- When disposing of LCD operators and depleted batteries, follow the applicable ordinances of your local government. When disposing of the battery, insulate it using tape.

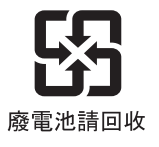

The following display must be indicated when products using lithium primary batteries (with more than 6 ppb of perchlorate) are transport to or through the State of California, USA.

Perchlorate Material - special handling may apply. See https://dtsc.ca.gov/perchlorate/

When exporting your product containing a lithium primary battery to California, USA, please indicate the above labeling on the packing box or shipping box of your product.

- Do not short + and –, charge, disassemble, heat, put into the fire, or apply strong impact on the battery. The battery may leak, explode, produce heat or fire. Never use the battery which was applied strong impact due to such as fall on the floor, it may leak.
- UL standards establish that the battery shall be replaced by an expert engineer. The expert engineer must be in charge of the replacement and also replace the battery according to the method described in this manual.
- When the display of LCD Operator can not be recognized due to the service life, replace the LCD Operator.

#### **Precautions for Correct Use**

#### Installation

Mount the product vertically on a wall with the product's longer sides upright. The material of the wall must be noninflammable such as a metal plate.

#### Installation and Wiring

Confirm that the power voltage for the encoder is the same as the rated voltage (+12 VDC or +5 VDC) of the product.

### **Restart Selection Function**

Do not come close to the machine when using **Instantaneous power failure/under-voltage trip** (bb-24) or **over-current** (bb-28) because the machine may abruptly start after the alarm is cleared.

#### **Maintenance and Parts Replacement**

- Generally speaking, inverters contain components and will operate properly only when each component operates normally.
   Some of the electrical components require maintenance depending on application conditions.
   Periodic inspection and replacement are necessary to ensure proper long-term operation of Inverters.
- When a cooling fan reaches the end of its service life, replace it.

### **Product Disposal**

Comply with the local ordinance and regulations when disposing of the product.

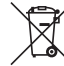

Dispose of in accordance with WEEE Directive

### Warning Label

- This product bears a warning label at the following location to provide handling warnings.
- Be sure to follow the instructions.

The appearance differs depending on the capacity of the inverter.

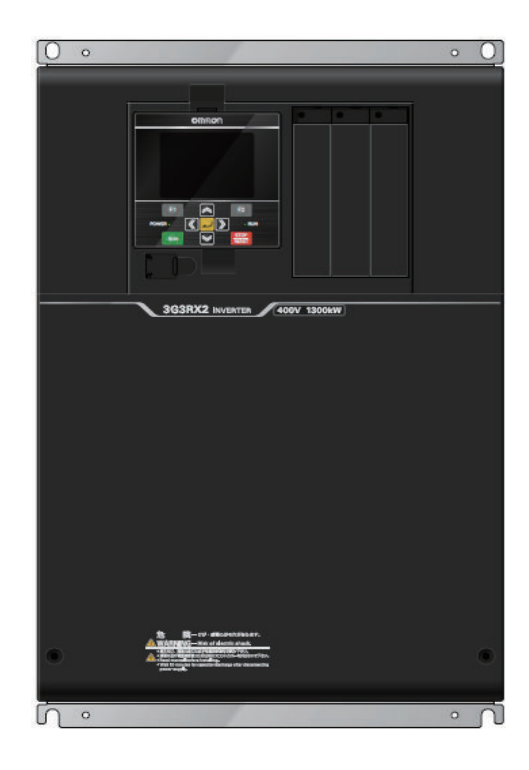

### Warning Description

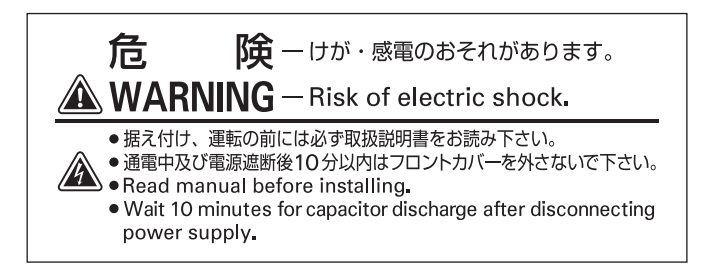

## **Regulations and Standards**

To export (or provide to nonresident aliens) any part of this product that falls under the category of goods (or technologies) for which an export certificate or license is mandatory according to the Foreign Exchange and Foreign Trade Control Law of Japan, an export certificate or license (or service transaction approval) according to this law is required.

|     |           | Standards                     |  |
|-----|-----------|-------------------------------|--|
| CE  | EMC       | EN 61800-3:2004/A1:2012       |  |
|     | Machinery | EN 61800-5-2:2007 STO SIL3    |  |
|     |           | EN ISO13849-1: 2015 Cat.4 PLe |  |
|     |           | EN 61800-5-1:2007/A1:2017     |  |
| UL  | US        | UL61800-5-1                   |  |
|     | CA        | CSA C22.2 No. 274             |  |
|     | FS        | IEC61800-5-2:2016 STO SIL3    |  |
|     |           | ISO13849-1:2015 Cat.4 PLe     |  |
| КС  |           | KN61800-3                     |  |
| RCM |           | EN 61800-3:2004/A1:2012       |  |

## **Items to Check after Unpacking**

After unpacking, check the following items.

- Is this the model you ordered?
- · Was there any damage sustained during shipment?

#### **Checking the Nameplate**

The nameplate is affixed to the product.

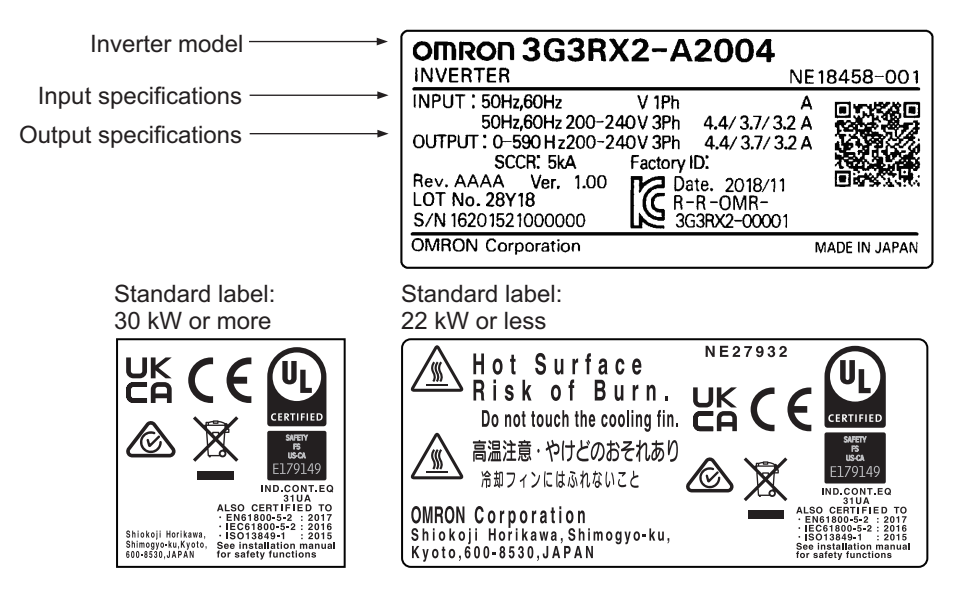

#### **Checking the Model**

| 3 G 3 R X 2 - <u>A 2 0 5 5</u> | Max. A<br>(norma | pplicable Motor Capacity Standard Rating<br>I duty rating [ND]) |
|--------------------------------|------------------|-----------------------------------------------------------------|
|                                | 004              | 0.4kW                                                           |
|                                | 007              | 0.75kW                                                          |
|                                | 015              | 1.5kW                                                           |
|                                | 022              | 2.2kW                                                           |
|                                | 037              | 3.7kW                                                           |
|                                | 055              | 5.5kW                                                           |
|                                | 075              | 7.5kW                                                           |
|                                | 110              | 11kW                                                            |
|                                | 150              | 15kW                                                            |
|                                | 185              | 18.5kW                                                          |
|                                | 220              | 22kW                                                            |
|                                | 300              | 30kW                                                            |
|                                | 370              | 37kW                                                            |
|                                | 450              | 45kW                                                            |
|                                | 550              | 55kW                                                            |
|                                | 750              | 75kW                                                            |
|                                | 900              | 90kW                                                            |
|                                | 11K              | 110kW                                                           |
|                                | 13K              | 132kW                                                           |
|                                | - Voltage        | e class                                                         |
|                                | 2                | 3-phase 200 VAC (200-V class)                                   |
|                                | 4                | 3-phase 400 VAC (400-V class)                                   |
|                                | – Enclos         | ure rating                                                      |
|                                | Α                | IP20/UL open type                                               |
|                                | В                | IP00/UL open type                                               |
|                                |                  |                                                                 |

#### **Checking the Accessories**

The instruction manual is the only accessory included in the High-function General-purpose Inverter (Model: 3G3RX2).

Mounting screws and other necessary parts must be provided by the user.

LCD operator does not come with battery. When you desire to display time and date in LCD operator, prepare the optional battery (CR2032, 3V). As for the method for setting the battery and for its use, refer to *3-1-5 How to Set Battery and Make Clock Settings* on page 3-13.

| Accessory                                   | 3G3RX2-A2004/ -A2007/<br>-A2015/ -A2022/ -A2037/<br>-A2055/ -A2075/ -A2110/<br>-A2150/ -A2185/ -A2300/<br>-A4007/ -A4015/ -A4022/<br>-A4037/ -A4055/ -A4075/<br>-A4110/ -A4150/ -A4185/<br>-A4220/ -A4300 | 3G3RX2-A2220 | 3G3RX2-A2370/ -A2450/<br>-A2550/ -A4370/ -A4450/<br>-A4550/ -B4750/ -B4900/<br>-B411K/ -B413K |  |
|---------------------------------------------|----------------------------------------------------------------------------------------------------|--------------|-----------------------------------------------------------------------------------------------|--|
| LCD Operator 1 (equipped with this invertee |                                                                                                    | er)          |                                                                                               |  |
| User's Manual                               | 1                                                                                                    |              |                                                                                               |  |
| Sheet supporting 25 for-<br>eign languages  | 1                                                                                                    |              |                                                                                               |  |

| Accessory                   | 3G3RX2-A2004/ -A2007/<br>-A2015/ -A2022/ -A2037/<br>-A2055/ -A2075/ -A2110/<br>-A2150/ -A2185/ -A2300/<br>-A4007/ -A4015/ -A4022/<br>-A4037/ -A4055/ -A4075/<br>-A4110/ -A4150/ -A4185/<br>-A4220/ -A4300 | 3G3RX2-A2220 | 3G3RX2-A2370/ -A2450/<br>-A2550/ -A4370/ -A4450/<br>-A4550/ -B4750/ -B4900/<br>-B411K/ -B413K |
|-----------------------------|----------------------------------------------------------------------------------------------------|--------------|-----------------------------------------------------------------------------------------------|
| Warning Label Sheet         | 1                                                                                                    |              |                                                                                               |
| Spacer,<br>Screw (M3×8)     | -                                                                                                    | 4 each       | -                                                                                             |
| Eye-bolts<br>(M8 CB08EY 2M) | -                                                                                                    | -            | 2                                                                                             |

## **Related Manuals**

Please see the manuals below for related product information.

| Name                                                           | Catalog No. |
|----------------------------------------------------------------|-------------|
| Regenerative Braking Unit 3G3AX-RBU User's Manual              | 1563        |
| CX-Drive Operation Manual                                      | W453        |
| DriveProgramming User's Manual                                 | 1622        |
| Inverter RX2 Series EtherCAT® Communication Unit User's Manual | 1663        |

For the PG option, refer to 2-3-6 Wiring for PG Option Unit on page 2-68in this manual.

## **Revision History**

The manual revision code is a number appended to the end of the catalog number found in the bottom right-hand corner of the front and back covers.

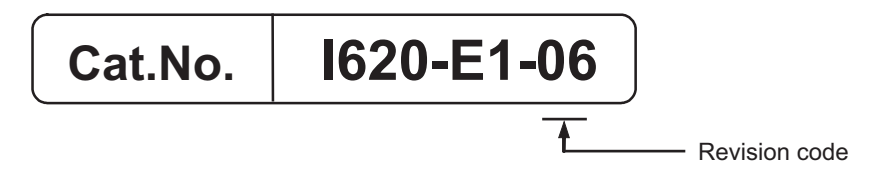

| Revision code | Revision date  | Revised Content                                                                                                    |
|---------------|----------------|----------------------------------------------------------------------------------------------------|
| 01            | March 2019     | Original production                                                                                                    |
|               | N/A            | N/A                                                                                                    |
| 02            | November 2021  | <ul> <li>Modification due to new EtherCAT Communication Unit 3G3AX-<br/>RX2-ECT</li> <li>Improved descriptions, etc</li> </ul> |
| 03            | July 2022      | Added descriptions                                                                                                    |
| 04            | September 2022 | Revisions for adding safety precautions regarding security.                                                                    |
| 05            | September 2023 | <ul><li>Revised for changes to the applicable standards.</li><li>Corrected mistakes.</li></ul>                                 |
| 06            | December 2024  | Corrected mistakes, etc.                                                                                                    |
# 1

## **Overview**

This section provides an overview of the 3G3RX2 Series features, standard specifications, and external dimensions by inverter model

| 1-1 | Over  | view of Functions                       |      |
|-----|-------|-----------------------------------------|------|
|     | 1-1-1 | Features of 3G3RX2 Series Inverter      |      |
|     | 1-1-2 | Classes of 3G3RX2 Series Inverter       |      |
|     | 1-1-3 | Compliance with International Standards | 1-6  |
| 1-2 | Арре  | earance and Part Names                  | 1-7  |
| 1-3 | Spec  | cifications                             |      |
|     | 1-3-1 | Standard Specifications                 |      |
|     | 1-3-2 | 200V Class Specifications               | 1-13 |
|     | 1-3-3 | 400V Class Specifications               | 1-16 |
|     | 1-3-4 | External dimensions                     | 1-19 |
| 1-4 | Rest  | rictions                                | 1-28 |

### **1-1** Overview of Functions

The high-function general-purpose inverter 3G3RX2 series is a human- and environmental-friendly inverter suitable for a wide variety of applications. It provides various features, convenient functions intended for ease of use and a variety of possible I/O configurations.

In addition, the 3G3RX2 Series complies with safety standards for many nation, such as the IEC Standard. You can use this product as a world standard inverter.

#### 1-1-1 Features of 3G3RX2 Series Inverter

The 3G3RX2 Series Inverter has the following features.

#### **Enhanced Application Support**

The 3G3RX2 Series provides high performance and high functionality, which are the requirements of a general-purpose inverter.

It enhances the capability to support applications and addresses diverse needs with optimal performance.

#### Adoption of the Triple Rating Function (Normal Duty, Low Duty and Very Low Duty)

The previously named Heavy and Light modes on the 3G3RX2 have been changed to Normal Duty (ND), Low Duty (LD) and Very Low Duty (VLD) to provide the triple rating function.

The Low Duty selection is available for a fan, pump, or other device that operates at the rated motor torque or less in its normal state. Setting the Low Duty causes the rated current of the inverter to increase, enabling the inverter to drive a motor that is one size larger in capacity.

However, take care in selecting an inverter because the overload capacity decreases to 1 minute, 120% of the rated current.

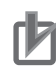

#### Precautions for Correct Use

Switching the Normal, Low and Very Low Duty changes the setting ranges and default data of the related parameters. Refer to *6-1-1 Inverter Load Rating Settings* on page 6-3.

#### • Addition of the Programming Function

The 3G3RX2 Series has the built-in simple sequence function (DriveProgramming), which enables a stand-alone inverter to perform simple sequence control. You can create programs easily in flow-chart or text language method by using the CX-Drive.

For details, refer to the DriveProgramming User's Manual (Cat. No. 1622).

#### Addition of Vector Control Functions

With sensor-less vector control, the inverter realizes a high starting torque at 200% of the motor rating at 0.3 Hz. With 0-Hz sensor-less vector control, the inverter can also output a high starting torque at 150% of the motor rating at even lower frequencies.

The inverter has various vector control functions as listed below, in addition to V/f control.

- Sensor-less vector control
- 0-Hz sensor-less vector control
- Sensor vector control

#### • Position Control by Feedback

The inverter can realize accurate position control by feeding back the load-side position information, just as with a servo system. It is effective in cost-savings for the whole system because the position control system with a motor over 15 kW is available, and other position controllers are unnecessary if the inverter's internal position control function is used.

This inverter has the following position control functions.

- Absolute position control mode and high-resolution absolute position control mode that can control up to 8 points
- · Pulse train position control mode that can control via pulse input from the host controller
- Orientation function that controls a rotating shaft to stop at a fixed position

#### • PID Control Function

The inverter provides PID control that adjusts the feedback value to match the target value. This is available to process controls such as temperature, pressure, flow rate without temperature controller or external controller.

#### Power Interruption Restart Function

If a momentary power interruption occurs during operation, the inverter automatically recognizes the rotation speed of the motor at power recovery, without detecting undervoltage, to enable a smooth restart.

#### • Stall Prevention Function

Induction motors may stall (or step out) if a large load is applied due to rapid acceleration or load fluctuation. This inverter has the overload limit function that prevents such a stall condition and ensures a persistent operation.

#### **Environmental Considerations**

OMRON gives consideration to not only the inverter, but also the service life and energy efficiency of the connected motor.

This inverter complies with the RoHS directive and international standards to realize an environmental-friendly inverter.

#### Measures against Noise and Harmonic Interference for Peripheral Equipment Protection

The inverter comes standard with a built-in EMC noise filter as a measure against noise for compliance with the EMC directive.

To comply with the Japanese National Standard established by the Ministry of Land, Infrastructure, Transport and Tourism, an optional radio noise filter and DC reactor which comply with that specification can be connected.

1

1-1-1 Features of 3G3RX2 Series Inverter

#### • Long Life Design

The inverter has a design life of 10 years, achieved through the use of long-life parts for its capacitors, fan, and other consumables. Using an inverter for a longer period than ever before has an advantage in extending the life of your facility.

#### • Automatic Energy-saving Function

The automatic energy-saving function automatically adjusts the output power of the inverter operating at a constant speed to the minimum. It has an energy-saving effect in applications such as a fan or a pump.

#### • Compliance with Safety Standards

The inverter complies with international safety standards adopted by many nations such as the IEC Standard.

#### • Complies with RoHS Directive

This inverter complies with the RoHS Directive that restricts the use of 10 hazardous substances.

#### Ease of Use

The 3G3R2 Series Inverter has features to help reduce the man-hours needed in all phases of inverter-related work: from wiring, parameter setting, operation to maintenance.

#### • Removable Color LCD Operator Panel

This inverter comes standard with a removable LCD operator panel.

The Color LCD Display is to provide easier viewing when monitoring or setting parameters. You can save inverter data to the LCD operator panel and it can be used as a copy unit. By connecting the optional cable (3G3AX-OPCN<sub>□</sub>), it is possible to operate the operator panel while holding it, or install it to the front face of the control panel. This is convenient during setup or maintenance operations.

When the optional battery (CR2032, 3V) is installed in the LCD operator panel, date and time can be displayed in the error history. This display is useful in troubleshooting when an error occurs.

#### • Safe Torque OFF (STO) Function

Safe Torque OFF (STO) function complying with IEC61800-5-2 is equipped. With the use of a signal from a safety devices such as an emergency shutoff button, the motor current can be shutoff to stop the motor safely.

#### Modbus Communication Function as Standard

The inverter is equipped standard with an RS485 communications circuit and the Modbus communication protocol.

You can use Modbus communications to control and monitor the inverter status, or read and write various parameter settings.

#### • Simplified Parameter Setting by User Parameters

This inverter provides User Selection (UA-31 to UA-62) as user parameters.

#### 1-1-2 Classes of 3G3RX2 Series Inverter

There are two voltage classes for 3G3RX2 Series Inverters: 3-phase 200 VAC and 3-phase 400 VAC. The applicable motor capacities are 0.4 to 132 kW. All models comply as standard with the EC Directives

| Rated voltage   | Enclosure rating | Max. applicable motor capacity | Model        |
|-----------------|------------------|--------------------------------|--------------|
| 3-phase 200 VAC | IP20             | 0.4kW                          | 3G3RX2-A2004 |
|                 |                  | 0.75kW                         | 3G3RX2-A2007 |
|                 |                  | 1.5kW                          | 3G3RX2-A2015 |
|                 |                  | 2.2kW                          | 3G3RX2-A2022 |
|                 |                  | 3.7kW                          | 3G3RX2-A2037 |
|                 |                  | 5.5kW                          | 3G3RX2-A2055 |
|                 |                  | 7.5kW                          | 3G3RX2-A2075 |
|                 |                  | 11kW                           | 3G3RX2-A2110 |
|                 |                  | 15kW                           | 3G3RX2-A2150 |
|                 |                  | 18.5kW                         | 3G3RX2-A2185 |
|                 |                  | 22kW                           | 3G3RX2-A2220 |
|                 |                  | 30kW                           | 3G3RX2-A2300 |
|                 |                  | 37kW                           | 3G3RX2-A2370 |
|                 |                  | 45kW                           | 3G3RX2-A2450 |
|                 |                  | 55kW                           | 3G3RX2-A2550 |
| 3-phase 400 VAC | IP20             | 0.75kW                         | 3G3RX2-A4007 |
|                 |                  | 1.5kW                          | 3G3RX2-A4015 |
|                 |                  | 2.2kW                          | 3G3RX2-A4022 |
|                 |                  | 3.7kW                          | 3G3RX2-A4037 |
|                 |                  | 5.5kW                          | 3G3RX2-A4055 |
|                 |                  | 7.5kW                          | 3G3RX2-A4075 |
|                 |                  | 11kW                           | 3G3RX2-A4110 |
|                 |                  | 15kW                           | 3G3RX2-A4150 |
|                 |                  | 18.5kW                         | 3G3RX2-A4185 |
|                 |                  | 22kW                           | 3G3RX2-A4220 |
|                 |                  | 30kW                           | 3G3RX2-A4300 |
|                 |                  | 37kW                           | 3G3RX2-A4370 |
|                 |                  | 45kW                           | 3G3RX2-A4450 |
|                 |                  | 55kW                           | 3G3RX2-A4550 |
|                 | IP00             | 75kW                           | 3G3RX2-B4750 |
|                 |                  | 90kW                           | 3G3RX2-B4900 |
|                 |                  | 110kW                          | 3G3RX2-B411K |
|                 |                  | 132kW                          | 3G3RX2-B413K |

| Nomenclature                   |                                                                              |
|--------------------------------|------------------------------------------------------------------------------|
| 3 G 3 R X 2 – <u>A 2 0 5 5</u> | Max. Applicable Motor Capacity Standard Rating<br>_(normal duty rating [ND]) |
|                                | 004 0.4kW                                                                    |
|                                | 007 0.75kW                                                                   |
|                                | 015 1.5kW                                                                    |
|                                | 022 2.2kW                                                                    |
|                                | 037 3.7kW                                                                    |
|                                | 055 5.5kW                                                                    |
|                                | 075 7.5kW                                                                    |
|                                | 110 11kW                                                                     |
|                                | 150 15kW                                                                     |
|                                | 185 18.5kW                                                                   |
|                                | 220 22kW                                                                     |
|                                | 300 30kW                                                                     |
|                                | 370 37kW                                                                     |
|                                | 450 45kW                                                                     |
|                                | 550 55kW                                                                     |
|                                | 750 75kW                                                                     |
|                                | 900 90kW                                                                     |
|                                | 11K 110kW                                                                    |
|                                | 13K 132kW                                                                    |
|                                | – Voltage class                                                              |
|                                | 2 3-phase 200 VAC (200-V class)                                              |
|                                | 4 3-phase 400 VAC (400-V class)                                              |
|                                | - Enclosure rating                                                           |
|                                | A IP20/UL open type                                                          |
|                                | B IP00/UL open type                                                          |

#### **1-1-3** Compliance with International Standards

Because the 3G3RX2 Series complies as standard with the international IEC standard, the series conforms to various national standards including those for European nations.

|     |           | Applicable standards          |
|-----|-----------|-------------------------------|
| CE  | EMC       | EN 61800-3:2004/A1:2012       |
|     | Machinery | EN 61800-5-2:2007 STO SIL3    |
|     |           | EN ISO13849-1: 2015 Cat.4 PLe |
|     |           | EN 61800-5-1:2007/A1:2017     |
| UL  | US        | UL61800-5-1                   |
|     | СА        | CSA C22.2 No. 274             |
|     | FS        | IEC 61800-5-2:2016 STO SIL3   |
|     |           | ISO13849-1:2015 Cat.4 PLe     |
| KC  |           | KN61800-3                     |
| RCM |           | EN 61800-3:2004/A1:2012       |

1

## 1-2 Appearance and Part Names

The following shows the front view when the product is unpacked (an example of 3G3RX2-A2055/A2075/A2110/A4055/A4075/A4110).

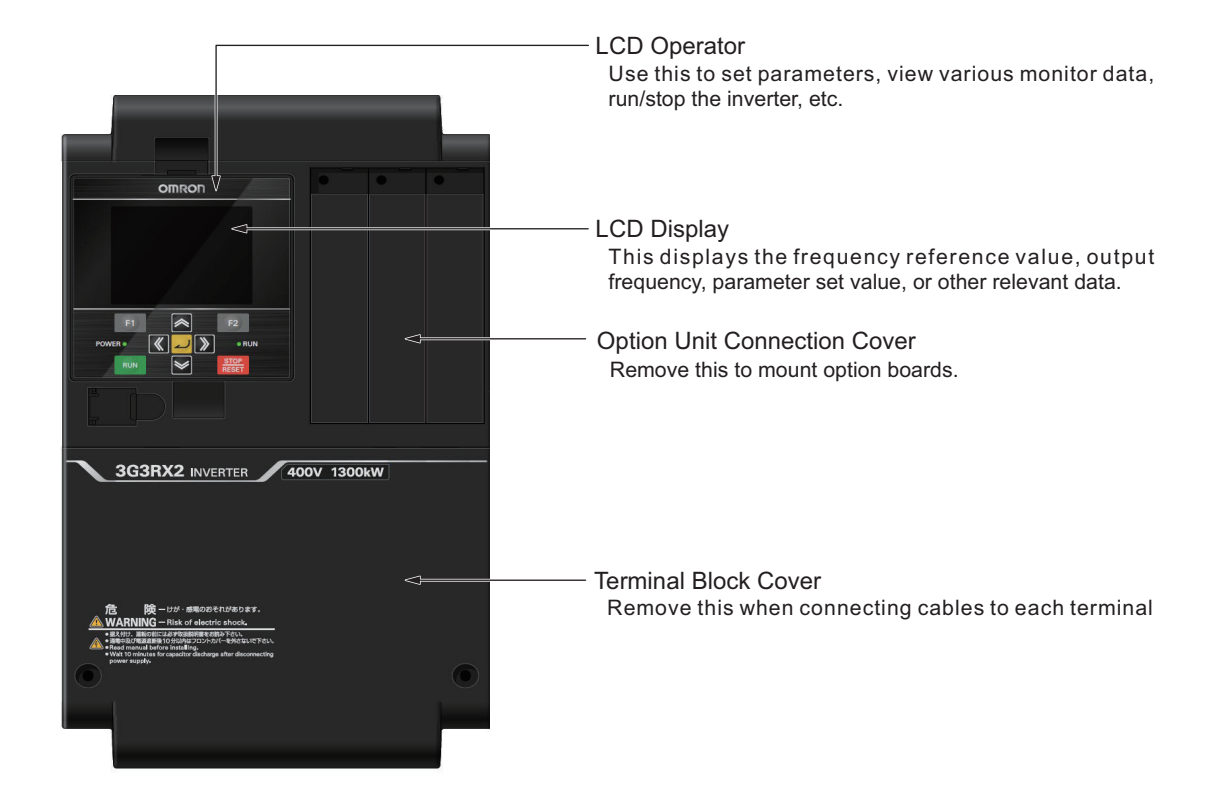

Open the terminal block cover to wire the main circuit terminal block and the control circuit terminal block.

Moreover, you can open the Option Unit Connection Cover to mount option boards.

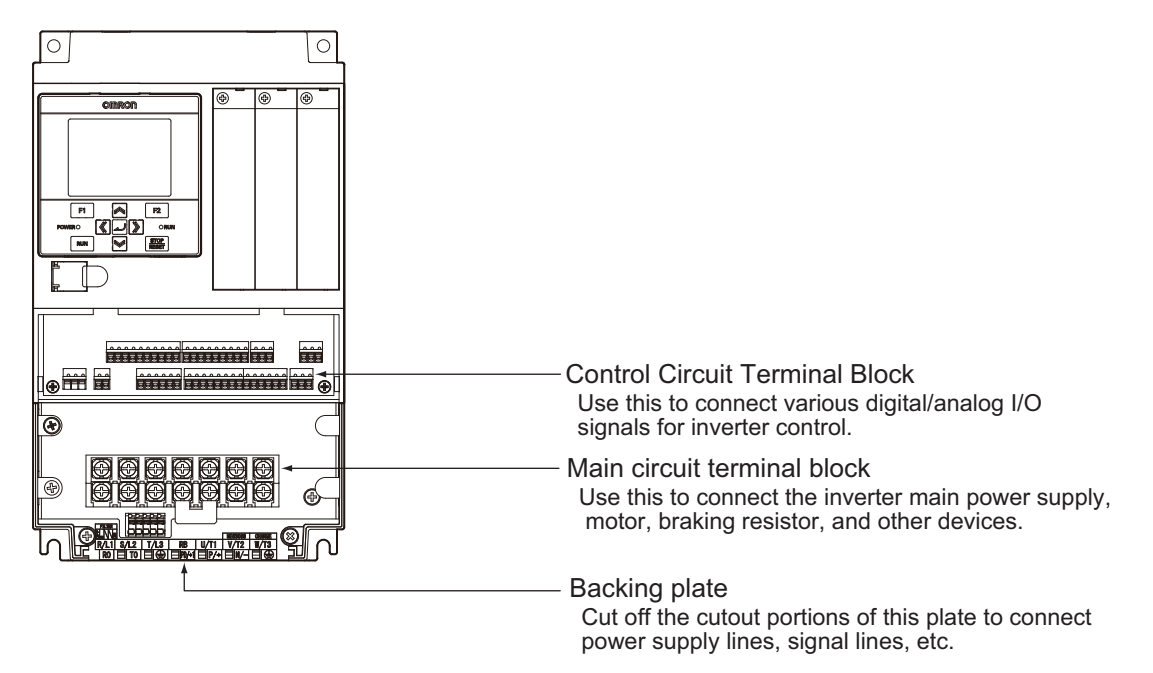

## **1-3 Specifications**

#### 1-3-1 Standard Specifications

Please refer to Derating of Rated Output Current on page 2-7 for details.

#### Common Specifications

| Control mode (output to the motor)   | Sine wave PWN                                                          | A control voltage output (line sine wave modulation)               |  |  |  |
|--------------------------------------|------------------------------------------------------------------------|--------------------------------------------------------------------|--|--|--|
| Output frequency range <sup>*1</sup> | 0.00 to 590.00H                                                        | łz                                                                 |  |  |  |
| Frequency accuracy                   | Digital comman the maximum fr                                          | d ±0.01% and analog command ±0.2% (25°C±10°C) against equency      |  |  |  |
| Frequency resolution                 | Digital setting: (                                                     | ).01Hz                                                             |  |  |  |
|                                      | Analog setting:                                                        | maximum frequency/4000                                             |  |  |  |
|                                      | (Ai1 terminal/Ai<br>12bit/-10 to +10                                   | 2 terminal: 12bit/0 to +10V or 0 to +20mA, Ai3 terminal<br>IV)     |  |  |  |
| Control mode (frequency/             | IM                                                                     | V/f control (fixed torque/reduced torque/free), automatic          |  |  |  |
| voltage calculation) *2              |                                                                        | boost control, cascade model sensorless vector control,            |  |  |  |
|                                      |                                                                        | 0 Hz range sensorless vector control, vector control with sen-     |  |  |  |
|                                      |                                                                        | sor.                                                               |  |  |  |
|                                      | SM/PMM                                                                 | Synchronous starting sensorless vector control, IVMS start-        |  |  |  |
|                                      | ing smart sensorless vector control                                    |                                                                    |  |  |  |
| Speed fluctuation <sup>*3</sup>      | ±0.5% (during sensor-less vector control)                              |                                                                    |  |  |  |
| Acceleration or deceleration         | 0.00 to 3600.00sec (linear, S-shaped, U-shaped, reverse U-shaped, EL-S |                                                                    |  |  |  |
| time                                 | shaped)                                                                |                                                                    |  |  |  |
| Display monitor                      | Output frequend                                                        | cy, output current, output torque, trip history, I/O terminal sta- |  |  |  |
|                                      | tus, I/O power *                                                       | <sup>4</sup> , P-N voltage.                                        |  |  |  |
| Starting functions                   | Start after DC b                                                       | raking, frequency collection start, frequency entrainment start,   |  |  |  |
|                                      | reduced voltage                                                        | e start, retry start                                               |  |  |  |
| Stopping functions                   | Free-run stop, [                                                       | DC braking after deceleration stop or terminal DC braking          |  |  |  |
|                                      | (braking power,                                                        | operating speed adjustment)                                        |  |  |  |
| Stall prevention functions           | Overload restra                                                        | ining function, overcurrent suppression function, overvoltage      |  |  |  |
|                                      | suppression function                                                   |                                                                    |  |  |  |
| Protective functions <sup>5</sup>    | Vercurrent error                                                       | or, Motor overload error, Braking resister Overload error, Over-   |  |  |  |
|                                      | error External t                                                       | rin error LISP error. Ground fault error. Incoming over voltage    |  |  |  |
|                                      | error. Instantan                                                       | eous power failure error. Temperature detector error. Cooling      |  |  |  |
|                                      | fan rotation spe                                                       | ed reduction temperature error, Temperature error, Input open-     |  |  |  |
|                                      | phase error, IGI                                                       | BT error, Output open-phase error, Thermistor error, Brake er-     |  |  |  |
|                                      | ror, Low-speed                                                         | range overload error, Controller overload error, RS485 com-        |  |  |  |
|                                      | munication erro                                                        | r, Operator keypad disconnection error                             |  |  |  |

| Other functions | V/f free settings (7 points), Upper/lower limit frequency limiter, Frequency      |
|-----------------|-----------------------------------------------------------------------------------|
|                 | jump, Curve acceleration/deceleration, Manual torque boost, Energy-saving         |
|                 | operation, Analog output adjustment function, Minimum frequency, Carrier fre-     |
|                 | quency adjustment, Motor electronic thermal function (free setting is also pos-   |
|                 | sible), Inverter electronic thermal function, External start/end (volume/ratio),  |
|                 | Frequency input selection, Trip retry, Restart after instantaneous stop, Output   |
|                 | of signals, Initialization settings, PID control, Automatic deceleration at power |
|                 | shut-off, Brake control function, and Auto-tuning for commercial switching        |
|                 | function (online/offline).                                                        |

| Input | Frequen-<br>cy set-   | LCD Opera-<br>tor  | Parameter setting using arrow keys                                                                                    |                                                                         |  |  |  |  |
|-------|-----------------------|--------------------|----------------------------------------------------------------------------------------------------|-------------------------------------------------------------------------|--|--|--|--|
|       | tings                 | External air       | Ai1/Ai2 terminal (when shanging                                                                                       | Setting through input of 0 to 10\/DC                                    |  |  |  |  |
|       | tings                 | nals <sup>*6</sup> | voltage)                                                                                                    | voltage (input impedance: $10k\Omega$ )                                 |  |  |  |  |
|       |                       |                    | Ai1/Ai2 terminal (when changing current)                                                                              | Setting through input of 0 to 20mA cur-<br>rent (input impedance: 100Ω) |  |  |  |  |
|       |                       |                    | Ai3 terminal                                                                                                    | Setting through input of -10 to +10V                                    |  |  |  |  |
|       |                       |                    | Multistage speed terminal (use of input terminal function)                                                            | 15 speed                                                                |  |  |  |  |
|       |                       |                    | Pulse string input (A/B terminal, use of input terminal function)                                                     | Maximum 32kHz×2                                                         |  |  |  |  |
|       |                       | External port      | Setting via RS485 serial communicat                                                                                   | ion (protocol: Modbus-RTU)                                              |  |  |  |  |
|       | Normal                | LCD Opera-         | Execution with the RUN /STOP key (                                                                                    | normal rotation/reverse rotation can be                                 |  |  |  |  |
|       | rotation/             | tor                | switched by setting parameters)                                                                                       |                                                                         |  |  |  |  |
|       | reverse               | External sig-      | Normal rotation operation (FW)/rever                                                                                  | se rotation (RV) (when an input terminal                                |  |  |  |  |
|       | rotation              | nals               | function is assigned)                                                                                                 |                                                                         |  |  |  |  |
|       | Run/Stop              |                    | 3-wire input available (when an input                                                                                 | terminal function is assigned)                                          |  |  |  |  |
|       |                       | External port      | Setting via RS485 serial communication (protocol: Modbus-RTU (maximum 115.2kbps)                                      |                                                                         |  |  |  |  |
|       | Input termi           | inal functions     | 11 terminals (input of pulse string is available on terminal A and B)                                                 |                                                                         |  |  |  |  |
|       |                       |                    | FW (Normal rotation)/RV (Reverse rotation), CF1-4 (Multistage speed 1-4),                                             |                                                                         |  |  |  |  |
|       |                       |                    | SF1-7 (Multistage speed bit 1-7), ADD (Addition of frequency), SCHG                                                   |                                                                         |  |  |  |  |
|       |                       |                    | (Switching of frequency command),                                                                                     |                                                                         |  |  |  |  |
|       |                       |                    | STA (3-wire start)/STP (3-wire stop)/F_R (3-wire normal/reverse), AHD (Re-                                            |                                                                         |  |  |  |  |
|       |                       |                    | tention of analog command),                                                                                           |                                                                         |  |  |  |  |
|       |                       |                    | FUP (Increase of speed via remote operation/FDN (Deceleration via remote                                              |                                                                         |  |  |  |  |
|       |                       |                    | operation), UDC (Deletion of data via remote operation), F-OP (Forced com-                                            |                                                                         |  |  |  |  |
|       |                       |                    | mand switching), SET (Second control),<br>RS (Reset), IG (logging), DR (External current braking), 2CH (2 stage accel |                                                                         |  |  |  |  |
|       |                       |                    | eration/deceleration) ERS (Free-run stop) EXT (External abnormality)                                                  |                                                                         |  |  |  |  |
|       |                       |                    | USP (Prevention of restart after restoration of power). CS (Commercial                                                |                                                                         |  |  |  |  |
|       |                       |                    | switching), SFT (Soft-lock), BOK (Brake check), OLR (Overload restriction                                             |                                                                         |  |  |  |  |
|       |                       |                    | switching),                                                                                                    |                                                                         |  |  |  |  |
|       |                       |                    | KHC (Clearance of integrated input power), OKHC (Clearance of integrated                                              |                                                                         |  |  |  |  |
|       |                       |                    | PID2 (PID2 disabled), PIDC2 (PID2 integration reset). SVC1-4 (PID1 multi-                                             |                                                                         |  |  |  |  |
|       |                       |                    | stage target values 1-4), PRO (PID gain switching),                                                                   |                                                                         |  |  |  |  |
|       |                       |                    | PIO (PID output switching), SLEP (SLEEP condition satisfied)/WAKE (WAKE                                               |                                                                         |  |  |  |  |
|       |                       |                    | condition satisfied), TL (Torque restrie                                                                              | ction enabled),                                                         |  |  |  |  |
|       |                       |                    | TRQ1, 2 (Switching of torque limit 1,2                                                                                | 2), PPI (Switching of P/PI control), CAS                                |  |  |  |  |
|       |                       |                    | (Switching of control gain), FOC (Pre                                                                                 | paratory excitation),                                                   |  |  |  |  |
|       |                       |                    | ATR (Torque control enabled), TBS (Torque bias enabled), LAC (Cancellation                                            |                                                                         |  |  |  |  |
|       |                       |                    | of acceleration/deceleration), Mi1-11 (General-purpose input 1-11),                                                   |                                                                         |  |  |  |  |
|       |                       |                    | PCC (Clearance of pulse counter), ECOM (Start of EzCOM), PRG (Program                                                 |                                                                         |  |  |  |  |
|       |                       |                    | nal),                                                                                                    |                                                                         |  |  |  |  |
|       |                       |                    | PLA (Pulse string input A), and PLB (                                                                                 | (Pulse string input B)                                                  |  |  |  |  |
|       | Backup po<br>terminal | wer supply         | P+/P-: DC24V input (allowable input                                                                                   | voltage: 24V±10%)                                                       |  |  |  |  |
|       | STO input             | terminal           | 2 terminals (simultaneous input)                                                                                      |                                                                         |  |  |  |  |
|       | Thermistor            | r input terminal   | 1 terminal (possible to switch betwee                                                                                 | n positive temperature coefficient/nega-                                |  |  |  |  |
|       |                       |                    | tive temperature coefficient resistance element)                                                                      |                                                                         |  |  |  |  |

| nO   | Output terminal function              | Transistor output 5 terminal, 1a contact relay 1 point, 1c contact relay 1 point                                                                                                    |                                                                                 |  |  |  |  |  |
|------|---------------------------------------|----------------------------------------------------------------------------------------------------|---------------------------------------------------------------------------------|--|--|--|--|--|
| Itpu | Transistor output                     | RUN (During operation), FA1-5 (Read                                                                                                    | ched signal), IRDY (Operation ready                                             |  |  |  |  |  |
| t    | Relay                                 | completion), FWR (During normal rotation operation), RVR (During reverse                                                                                                    |                                                                                 |  |  |  |  |  |
|      | and                                   | rotation operation),                                                                                                    |                                                                                 |  |  |  |  |  |
|      | alarm relay                           | FREF (Frequency command operator keypad), REF (Operation command op-                                                                                                    |                                                                                 |  |  |  |  |  |
|      | (16, AL)                              | erator keypad), SETM (Second contr                                                                                                    | ol under selection), AL (Alarm signal),                                         |  |  |  |  |  |
|      |                                       | MJA (Severe failure signal), OTQ (Over torque) <sup>77</sup> , IP (During instantaneous power failure), UV (Under insufficient voltage), TRQ (During torque limitation), IPS (During power failure deceleration), RNT (RUN time over), ONT (Power on time over), THM (Electronic thermal                                                                                                    |                                                                                 |  |  |  |  |  |
|      |                                       | WAC (Capacitor life advance notice),<br>eration command signal), OHF (Cool                                                                                                    | WAF (Fan life advance notice), FR (Op-<br>ing fin heating advance notice), LOC/ |  |  |  |  |  |
|      |                                       | LOC2 (Low-current signal),<br>OL/OL2 (Overload advance notice), BRK (Brake release), BER (Brake abno<br>mality), ZS (Zero-speed detection signal), OD/OD2 (PID deviation excessive<br>FBV/FBV2 (PID feedback comparison), NDc (Communication disconnection<br>Ai1Dc/Ai2Dc/Ai3Dc (Analog disconnection Ai1/Ai2/Ai3),<br>WCAi1/WCAi2/WCAi3 (Window comparator Ai1/Ai2/Ai3), LOG1-7 (Logical o<br>eration result 1-7),<br>MO1-7 (General output 1-7), and OVS (Receiving overvoltage) |                                                                                 |  |  |  |  |  |
|      | EDM output terminal                   | EDM output terminal Output for STO diagnosis                                                                                                    |                                                                                 |  |  |  |  |  |
|      | Monitor output terminal <sup>*8</sup> | Possible to output through selection f                                                                                                    | rom monitor data of parameters                                                  |  |  |  |  |  |
| EM   | C filter switching <sup>*9</sup>      | Possible to enable the EMC noise filter (switching method is different depend-<br>ing on the model)                                                                                                    |                                                                                 |  |  |  |  |  |
| Ext  | ernal access to PC                    | USB Micro-B                                                                                                    |                                                                                 |  |  |  |  |  |
| Us   | Ambient temperature <sup>*10</sup>    | ND (normal duty)                                                                                                    | -10 to 50℃                                                                      |  |  |  |  |  |
| e er |                                       | LD (low duty)                                                                                                    | -10 to 45°C                                                                     |  |  |  |  |  |
| Ivir |                                       | VLD (very low duty)                                                                                                    | -10 to 40°C                                                                     |  |  |  |  |  |
| nnc  | Storage temperature*11                | -20 to 65℃                                                                                                    |                                                                                 |  |  |  |  |  |
| ient | Humidity                              | 20-90%RH (with no condensation)                                                                                                    |                                                                                 |  |  |  |  |  |
|      | Vibration <sup>*12</sup>              | 5.9m/s2 (0.6G) 10 to 55Hz: 3G3RX2-A2004 to A2220/3G3RX2-A4007 to<br>A4220<br>2.94m/s2 (0.3G) 10 to 55Hz: 3G3RX2-A2300 to A2550/3G3RX2-A4300 to<br>A413K                                                                                                    |                                                                                 |  |  |  |  |  |
|      | Use location <sup>*13</sup>           | 1000 m altitude or lower (location free from corrosive gas, oil mist, and dust)                                                                                                    |                                                                                 |  |  |  |  |  |
| Ex   | pected service life                   | Smoothing capacitor 10 years                                                                                                    |                                                                                 |  |  |  |  |  |
|      |                                       | Designed life of cooling fan 10 years (models equipped with a cooling fan)<br>free from dust                                                                                                    |                                                                                 |  |  |  |  |  |
|      |                                       | Memory element on the control circuit board                                                                                                    |                                                                                 |  |  |  |  |  |
| Ар   | plicable standards <sup>*14</sup>     | Compliance with UL/cUL/CE standards, RCM, Functional Safety SIL3/PLe                                                                                                    |                                                                                 |  |  |  |  |  |
| Co   | or                                    | Black                                                                                                    |                                                                                 |  |  |  |  |  |
| Ор   | eration, display                      | LCD Operator <sup>*15</sup>                                                                                                    |                                                                                 |  |  |  |  |  |
| Nu   | mber of option slots                  | 3 ports                                                                                                    |                                                                                 |  |  |  |  |  |
| Oth  | ner options                           | Braking resistor, AC reactor, DC reac                                                                                                    | tor, noise filter                                                               |  |  |  |  |  |

\*1. The output frequency range depend on the control and motor used. When running the inverter exceeding 60Hz, check the maximum allowable frequency with the manufacturer of the motor.

<sup>\*2.</sup> When the control mode is changed, unless the motor constant is appropriately configured, you cannot obtain the desired starting torque or the inverter may trip.

<sup>\*3.</sup> The variable range of motor speed may vary depending on your system or the environment where the motor is used. Please contact us for details.

- \*4. Both the input power and output power are reference values, which are not appropriate for use in calculation of efficiency values, etc. To obtain an accurate value, use an external device.
- \*5. The IGBT error [E030] is generated by the protective function not only for short circuit protection but also when IGBT is damaged. Depending on the operating conditions of the inverter, the overcurrent error [E001] may occur, instead of the IGBT error.
- \*6. At the factory default setting, when voltage and current on Ai1/Ai2 terminal is changed using a switch, with input of voltage at 9.8V and current at 19.8mA, the command is recognized as being *100%*. To change characteristics, make adjustments using the analog start/end function.
- \*7. The threshold for signal output varies depending on the motor to be combined with the inverter, parameter adjustment, etc.
- \*8. The output data of analog voltage monitor and analog current monitor are reference values for connecting an analog meter. Due to the meter to be connected and variation in analog output circuit, the maximum output value may slightly vary from 10V or 20mA. To change characteristics, make adjustments using the Ao1 adjustment and Ao2 adjustment functions. Some monitor data cannot be output.
- \*9. To enable the EMC filter, connect with a power supply grounded at a neutral point. Otherwise, the leakage current may increase.
- \*10. Use the 400V class inverter at an input voltage of 500VAC or below. If input voltage exceeds 500VAC due to fluctuation of power, use the inverter at 40°C or lower ambient temperature.
- \*11. The storage temperature is the temperature during transport.
- \*12. To be in accordance with the testing method specified in JIS C 60068-2-6: 2010 (IEC 60068-2-6:2007)
- \*13. When the inverter is used in a location at 1000m or higher altitude, air pressure reduces approximately 1% every 100m elevation. Perform 1% current derating and conduct evaluation for every 100m elevation.
- \*14. For insulation distance, comply with UL and CE standards
- \*15. When a clock function is used, the optional battery (CR2032, 3V) is required. When you purchase, this LCD operator does not come with the battery.

1-3 Specifications

1

1-3-2 200V Class Specifications

| 1-3-2 | 200V | Class | <b>Specifications</b> |
|-------|------|-------|-----------------------|
|-------|------|-------|-----------------------|

|                  | Model<br>3G3RX2-                    |                                                                                                    |                | A2004                                                                        | A2007       | A2015       | A2022      | A2037         | A2055    | A2075 | A2110 |
|------------------|-------------------------------------|----------------------------------------------------------------------------------------------------|----------------|------------------------------------------------------------------------------|-------------|-------------|------------|---------------|----------|-------|-------|
| Appl             | icable mo                           | tor                                                                                                    | VLD            | 0.75                                                                         | 1.5         | 2.2         | 3.7        | 5.5           | 7.5      | 11    | 15    |
| capacity (kW)    |                                     | LD                                                                                                    | 0.75           | 1.5                                                                          | 2.2         | 3.7         | 5.5        | 7.5           | 11       | 15    |       |
| (4 po            | le)                                 |                                                                                                    | ND             | 0.4                                                                          | 0.75        | 1.5         | 2.2        | 3.7           | 5.5      | 7.5   | 11    |
| Ou               | Rated ou                            | tput                                                                                                    | VLD            | 4.4                                                                          | 8.0         | 10.4        | 15.6       | 22.8          | 33.0     | 46.0  | 60.0  |
| tpu              | Current(A)                          |                                                                                                    | LD             | 3.7                                                                          | 6.3         | 9.4         | 12.0       | 19.6          | 30.0     | 40.0  | 56.0  |
| ť                |                                     |                                                                                                    | ND             | 3.2                                                                          | 5.0         | 8.0         | 11.0       | 17.5          | 25.0     | 32.0  | 46.0  |
|                  | Overload                            |                                                                                                    | VLD            | 110% 60s                                                                     | ec/ 120% 3  | sec         |            | •             | •        |       |       |
|                  | Current r                           | ating                                                                                                    | LD             | 120% 60s                                                                     | ec/ 150% 3  | sec         |            |               |          |       |       |
|                  |                                     |                                                                                                    | ND             | 150% 60s                                                                     | ec/ 200% 3  | sec         |            |               |          |       |       |
|                  | Rated ou                            | tput vo                                                                                                    | ltage          | 3-phase (3                                                                   | 3-wire) 200 | to 240V (de | pending or | n receiving v | voltage) |       |       |
|                  | Rated                               | 200V                                                                                                    | VLD            | 1.5                                                                          | 2.8         | 3.6         | 5.4        | 7.9           | 11.4     | 15.9  | 20.8  |
|                  | capaci-                             |                                                                                                    | LD             | 1.3                                                                          | 2.2         | 3.3         | 4.2        | 6.8           | 10.4     | 13.9  | 19.4  |
|                  | ty                                  |                                                                                                    | ND             | 1.1                                                                          | 1.7         | 2.8         | 3.8        | 6.1           | 8.7      | 11.1  | 15.9  |
|                  | (KVA)                               | 240V                                                                                                    | VLD            | 1.8                                                                          | 3.3         | 4.3         | 6.5        | 9.5           | 13.7     | 19.1  | 24.9  |
|                  |                                     |                                                                                                    | LD             | 1.5                                                                          | 2.6         | 3.9         | 5.0        | 8.1           | 12.5     | 16.6  | 23.3  |
|                  |                                     |                                                                                                    | ND             | 1.3                                                                          | 2.1         | 3.3         | 4.6        | 7.3           | 10.4     | 13.3  | 19.1  |
| Inp              | Rated inp                           | out                                                                                                    | VLD            | 5.2                                                                          | 9.5         | 12.4        | 18.6       | 27.1          | 39.3     | 54.8  | 71.4  |
| ut               | Current(A) <sup>*1</sup> LD ND      |                                                                                                    | LD             | 4.4                                                                          | 7.5         | 11.2        | 14.3       | 23.3          | 35.7     | 47.6  | 66.7  |
|                  |                                     |                                                                                                    | ND             | 3.8                                                                          | 6.0         | 9.5         | 13.1       | 20.8          | 29.8     | 38.1  | 54.8  |
| AC voltage       |                                     | 170 to 264V, 50Hz (allowable variation range: 47.5 to 52.5Hz)/60Hz (allowable variation range: 57 to 63Hz)<br>Main circuit power supply: 3-phase (3-wire) 200 to 240V/allowable variation range 170 to 264V, 50Hz (allowable variation range: 47.5 to 52.5Hz)/60Hz (allowable variation range 170 range: 57 to 63Hz) |                |                                                                              |             |             |            |               |          |       |       |
|                  | Power su                            | ipply                                                                                                    | VLD            | 2.0                                                                          | 3.6         | 4.7         | 7.1        | 10.3          | 15.0     | 20.9  | 27.2  |
|                  | equipme                             | nt ca-                                                                                                    | LD             | 1.7                                                                          | 2.9         | 4.3         | 5.4        | 8.9           | 13.6     | 18.1  | 25.4  |
|                  | pacity (kVA)<br>*2                  |                                                                                                    | ND             | 1.5                                                                          | 2.3         | 3.6         | 5.0        | 7.9           | 11.3     | 14.5  | 20.9  |
| Carri            | er frequer                          | псу                                                                                                    | VLD            | 0.5 to 10.0kHz                                                               |             |             |            |               |          |       |       |
| oper             | operating range *3 LD               |                                                                                                    | LD             | 0.5 to 12.0kHz                                                               |             |             |            |               |          |       |       |
| ND               |                                     | ND                                                                                                    | 0.5 to 16.0kHz |                                                                              |             |             |            |               |          |       |       |
| Moto             | or start tor                        | que *4                                                                                                    |                | 200%/ 0.3Hz                                                                  |             |             |            |               |          |       |       |
| Br               | Regenera                            | ative br                                                                                                    | aking          | Equipped with BRD circuit (with a discharging resistor separately installed) |             |             |            |               |          |       |       |
| aking            | Minimum that can ed ( $\Omega$ ) *5 | i resista<br>be coni                                                                                                    | ance<br>nect-  | 50                                                                           | 50          | 35          | 35         | 35            | 16       | 10    | 10    |
| Dir              | Height (n                           | nm)                                                                                                    |                | 255                                                                          | 255         | 255         | 255        | 255           | 260      | 260   | 260   |
| ner              | Width (m                            | m)                                                                                                    |                | 150                                                                          | 150         | 150         | 150        | 150           | 210      | 210   | 210   |
| isions           | Depth (m                            | im)                                                                                                    |                | 140                                                                          | 140         | 140         | 140        | 140           | 170      | 170   | 170   |
| Enclosure rating |                                     | IP20 <sup>*6</sup> /UL open type                                                                                                    |                |                                                                              |             |             |            |               |          |       |       |

| Model<br>3G3RX2-      | A2004 | A2007 | A2015 | A2022 | A2037 | A2055 | A2075 | A2110 |
|-----------------------|-------|-------|-------|-------|-------|-------|-------|-------|
| Approximate mass (kg) | 3     | 3     | 3     | 3     | 3     | 6     | 6     | 6     |

\*1. The rated input currents shown in the table are the values when the rated current is output. The values vary depending on impedance of the power supply (wiring, breaker, input reactor option, etc.)

- \*2. The power supply equipment capacities shown in the table are the values when 220V rated current is output. The values vary depending on impedance of the power supply (wiring, breaker, input reactor option, etc.)
- \*3. The setting of rated values for carrier frequencies [bb101]/[bb201] are internally limited in accordance with the description. Also, it is recommended to set values equivalent to or above maximum output frequency for driving ×10Hz for the setting of carrier frequencies [bb101]/[bb201]. Also, in the case of induction motor (IM) control, for items other than those subject to V/f control, it is recommended to set carrier frequency at 2kHz or more. In the case of synchronous motor (SM)/permanent magnet motor (PMM) control, it is recommended to set carrier frequency at 8kHz or more.
- \*4. The value of the sensor-less vector control applied to the ND rating in the Standard motor. Torque characteristics may vary depending on the control method and the motor used.

| *5. | The minimum resistance value of a discharge resistor that can be connected to the regenerative braking circuit built |
|-----|----------------------------------------------------------------------------------------------------|
|     | into the inverter.                                                                                                   |

\*6. Based on self declaration.

|       | Moo<br>3G3R                   | lel<br>X2-               |       | A2150                                                                                                    | A2185                                                                                                    | A2220       | A2300       | A2370       | A2450    | A2550 |  |
|-------|-------------------------------|--------------------------|-------|----------------------------------------------------------------------------------------------------|----------------------------------------------------------------------------------------------------|-------------|-------------|-------------|----------|-------|--|
| Appl  | icable mo                     | tor                      | VLD   | 18.5                                                                                                    | 22                                                                                                    | 30          | 37          | 45          | 55       | 75    |  |
| сара  | city (kW)                     |                          | LD    | 18.5                                                                                                    | 22                                                                                                    | 30          | 37          | 45          | 55       | 75    |  |
| (4 po | ole)                          |                          | ND    | 15                                                                                                    | 18.5                                                                                                    | 22          | 30          | 37          | 45       | 55    |  |
| Ou    | Rated ou                      | tput                     | VLD   | 80.0                                                                                                    | 93.0                                                                                                    | 124         | 153         | 185         | 229      | 295   |  |
| tput  | Current(/                     | 4)                       | LD    | 73.0                                                                                                    | 85.0                                                                                                    | 113         | 140         | 169         | 210      | 270   |  |
| -     |                               |                          | ND    | 64.0                                                                                                    | 76.0                                                                                                    | 95.0        | 122         | 146         | 182      | 220   |  |
|       | Overload                      | I                        | VLD   | 110% 60s                                                                                                    | ec/ 120% 3                                                                                                    | sec         |             |             |          |       |  |
|       | Current r                     | ating                    | LD    | 120% 60s                                                                                                    | ec/ 150% 3                                                                                                    | sec         |             |             |          |       |  |
|       |                               |                          | ND    | 150% 60s                                                                                                    | ec/ 200% 3                                                                                                    | sec         |             |             |          |       |  |
|       | Rated ou                      | tput vo                  | ltage | 3-phase (3                                                                                                    | 3-wire) 200                                                                                                    | to 240V (de | epending on | receiving v | voltage) |       |  |
|       | Rated                         | 200V                     | VLD   | 27.7                                                                                                    | 32.2                                                                                                    | 43.0        | 53.0        | 64.1        | 79.3     | 102.2 |  |
|       | capaci-                       |                          | LD    | 25.3                                                                                                    | 29.4                                                                                                    | 39.1        | 48.5        | 58.5        | 72.7     | 93.5  |  |
|       | ty<br>(k)(A)                  |                          | ND    | 22.2                                                                                                    | 26.3                                                                                                    | 32.9        | 42.3        | 50.6        | 63.0     | 76.2  |  |
|       | (KVA)                         | 240V                     | VLD   | 33.3                                                                                                    | 38.7                                                                                                    | 51.5        | 63.6        | 76.9        | 95.2     | 122.6 |  |
|       |                               |                          | LD    | 30.3                                                                                                    | 35.3                                                                                                    | 47.0        | 58.2        | 70.3        | 87.3     | 112.2 |  |
|       |                               |                          | ND    | 26.6                                                                                                    | 31.6                                                                                                    | 39.5        | 50.7        | 60.7        | 75.7     | 91.5  |  |
| Inp   | Rated in                      | out                      | VLD   | 95.2                                                                                                    | 110.7                                                                                                    | 147.6       | 182.1       | 220.2       | 272.6    | 351.2 |  |
| ut    | Current(/                     | <b>4</b> ) <sup>*1</sup> | LD    | 86.9                                                                                                    | 101.2                                                                                                    | 134.5       | 166.7       | 201.2       | 250.0    | 321.4 |  |
|       |                               |                          | ND    | 76.2                                                                                                    | 90.5                                                                                                    | 113.1       | 145.2       | 173.8       | 216.7    | 261.9 |  |
|       | Rated in<br>AC volta          | out<br>ge                |       | Control power supply: Power supply single phase 200 to 240V / allowable variation range 170 to 264V, 50Hz (allowable variation range: 47.5 to 52.5Hz) / 60Hz (allowable variation range: 57 to 63Hz) |                                                                                                    |             |             |             |          |       |  |
|       |                               |                          |       |                                                                                                    | Main circuit power supply: 3-phase (3-wire) 200 to 240V / allowable variation range 170 to 264V, 50Hz (allowable variation range: 47.5 to 52.5Hz) / 60Hz (allowable variation range: 57 to 63Hz) |             |             |             |          |       |  |
|       | Power su                      | ipply                    | VLD   | 36.3                                                                                                    | 42.2                                                                                                    | 56.3        | 69.4        | 83.9        | 103.9    | 133.8 |  |
|       | equipme                       | nt ca-                   | LD    | 33.1                                                                                                    | 38.6                                                                                                    | 51.3        | 63.5        | 76.7        | 95.3     | 122.5 |  |
|       | pacity<br>(kVA) <sup>*2</sup> |                          | ND    | 29.0                                                                                                    | 34.5                                                                                                    | 43.1        | 55.3        | 66.2        | 82.6     | 99.8  |  |

|                  | Model<br>3G3RX2-                                  |               | A2150                                                                                | A2185          | A2220 | A2300 A2370 A2450 A2550                             |     |     |     |  |  |
|------------------|---------------------------------------------------|---------------|--------------------------------------------------------------------------------------|----------------|-------|-----------------------------------------------------|-----|-----|-----|--|--|
| Carri            | er frequency                                      | VLD           | 0.5 to 10.0                                                                          | 0.5 to 10.0kHz |       |                                                     |     |     |     |  |  |
| opera            | ating range <sup>*3</sup>                         | LD            | 0.5 to 12.0                                                                          | )kHz           |       |                                                     |     |     |     |  |  |
|                  |                                                   | ND            | 0.5 to 16.0                                                                          | )kHz           |       |                                                     |     |     |     |  |  |
| Moto             | or start torque *4                                |               | 200%/ 0.3                                                                            | Hz             |       |                                                     |     |     |     |  |  |
| Braking          | Regenerative b                                    | raking        | Equipped with BRD circuit (with<br>a discharging resistor separate-<br>ly installed) |                |       | Regenerative braking unit separately in-<br>stalled |     |     |     |  |  |
|                  | Minimum resist that can be con ed $(\Omega)^{*5}$ | ance<br>nect- | 7.5                                                                                  | 7.5            | 5     | -                                                   | -   | -   | -   |  |  |
| Dir              | Height (mm)                                       |               | 390                                                                                  | 390            | 390   | 540                                                 | 550 | 550 | 700 |  |  |
| nen              | Width (mm)                                        |               | 245                                                                                  | 245            | 245   | 300                                                 | 390 | 390 | 480 |  |  |
| sions            | Depth (mm)                                        |               | 190                                                                                  | 190            | 190   | 195                                                 | 250 | 250 | 250 |  |  |
| Enclosure rating |                                                   |               | IP20 <sup>*6</sup> / UL open typeIP20                                                |                |       |                                                     |     |     |     |  |  |
| Appr             | oximate mass (k                                   | g)            | 10                                                                                   | 10             | 10    | 22                                                  | 33  | 33  | 47  |  |  |

\*1. The rated input currents shown in the table are the values when the rated current is output. The values vary depending on impedance of the power supply (wiring, breaker, input reactor option, etc.)

\*2. The power supply equipment capacities shown in the table are the values when 220V rated current is output. The values vary depending on impedance of the power supply (wiring, breaker, input reactor option, etc.)

\*3. The setting of rated values for carrier frequencies [bb101]/[bb201] are internally limited in accordance with the description. Also, it is recommended to set values equivalent to or above maximum output frequency for driving ×10Hz for the setting of carrier frequencies [bb101]/[bb201]. Also, in the case of induction motor (IM) control, for items other than those subject to V/f control, it is recommended to set carrier frequency at 2kHz or more. In the case of synchronous motor (SM)/permanent magnet motor (PMM) control, it is recommended to set carrier frequency at 8kHz or more.

\*4. The value of the sensor-less vector control applied to the ND rating in the Standard motor. Torque characteristics may vary depending on the control method and the motor used.

\*5. The minimum resistance value of a discharge resistor that can be connected to the regenerative braking circuit built into the inverter.

\*6. Based on self declaration.

#### 1-3-3 400V Class Specifications

|                | Mode<br>3G3R)             | el<br>K2-   |      | A4007                                                                                                    | A4015                      | A4022        | A4037           | A4055         | A4075      |  |  |
|----------------|---------------------------|-------------|------|----------------------------------------------------------------------------------------------------|----------------------------|--------------|-----------------|---------------|------------|--|--|
| Applicab       | le motor                  |             | VLD  | 1.5                                                                                                    | 2.2                        | 3.7          | 5.5             | 7.5           | 11         |  |  |
| capacity       | (kW)                      |             | LD   | 1.5                                                                                                    | 2.2                        | 3.7          | 5.5             | 7.5           | 11         |  |  |
| (4 pole)       |                           |             | ND   | 0.75                                                                                                    | 1.5                        | 2.2          | 3.7             | 5.5           | 7.5        |  |  |
| Output         | Rated outp                | out         | VLD  | 4.1                                                                                                    | 5.4                        | 8.3          | 12.6            | 17.5          | 25.0       |  |  |
|                | Current(A)                |             | LD   | 3.1                                                                                                    | 4.8                        | 6.7          | 11.1            | 16.0          | 22.0       |  |  |
|                |                           |             | ND   | 2.5                                                                                                    | 4.0                        | 5.5          | 9.2             | 14.8          | 19.0       |  |  |
|                | Overload                  |             | VLD  | 110% 60se                                                                                                    | c/ 120% 3s                 | ec           |                 |               |            |  |  |
|                | Current rat               | ting        | LD   | 120% 60sec/ 150% 3sec                                                                                                    |                            |              |                 |               |            |  |  |
|                |                           |             | ND   | 150% 60se                                                                                                    | ec/ 200% 3s                | ес           |                 |               |            |  |  |
|                | Rated outp                | out voltage |      | 3-phase (3                                                                                                    | -wire) 380 to              | o 500V (dep  | ending on re    | ceiving volt  | age)       |  |  |
|                | Rated                     | 400V        | VLD  | 2.8                                                                                                    | 3.7                        | 5.8          | 8.7             | 12.1          | 17.3       |  |  |
|                | capacity                  |             | LD   | 2.1                                                                                                    | 3.3                        | 4.6          | 7.7             | 11.1          | 15.2       |  |  |
|                | (kVA)                     |             | ND   | 1.7                                                                                                    | 2.8                        | 3.8          | 6.4             | 10.3          | 13.2       |  |  |
|                |                           | 500V        | VLD  | 3.6                                                                                                    | 4.7                        | 7.2          | 10.9            | 15.2          | 21.7       |  |  |
|                |                           |             | LD   | 2.7                                                                                                    | 4.2                        | 5.8          | 9.6             | 13.9          | 19.1       |  |  |
|                |                           |             | ND   | 2.2                                                                                                    | 3.5                        | 4.8          | 8.0             | 12.8          | 16.5       |  |  |
| Input Rated in |                           | ıt          | VLD  | 4.9                                                                                                    | 6.4                        | 9.9          | 15.0            | 20.8          | 29.8       |  |  |
|                | Current(A)                | *1          | LD   | 3.7                                                                                                    | 5.7                        | 8.0          | 13.2            | 19.0          | 26.2       |  |  |
|                |                           |             | ND   | 3.0                                                                                                    | 4.8                        | 6.5          | 11.0            | 17.6          | 22.6       |  |  |
|                | Rated input<br>AC voltage |             |      | Control power supply: Power supply single phase 380 to 500V (allow-<br>able variation range 323 to 550V, 50Hz (allowable variation range:<br>47.5 to 52.5Hz) / 60Hz (allowable variation range: 57 to 63Hz)<br>Main circuit power supply: 3-phase (3-wire) 380 to 500V (allowable<br>variation range 323 to 550V, 50Hz (allowable variation range: 47.5 to |                            |              |                 |               |            |  |  |
|                | Power sup                 | nlv         | VID  | 37                                                                                                    | 4 9                        | 7.5          | 11 4            | 15.9          | 22.7       |  |  |
|                | equipment                 |             |      | 2.8                                                                                                    | 4.4                        | 6.1          | 10.1            | 14.5          | 20.0       |  |  |
|                | capacity (k<br>*2         | (VA)        | ND   | 2.3                                                                                                    | 3.6                        | 5.0          | 8.3             | 13.4          | 17.2       |  |  |
| Carrier fi     | equency op                | erating     | VLD  | 0.5 to 10.0                                                                                                    | kHz                        |              |                 |               |            |  |  |
| range *3       |                           |             | LD   | 0.5 to 12.0                                                                                                    | kHz                        |              |                 |               |            |  |  |
|                |                           |             | ND   | 0.5 to 16.0kHz                                                                                                    |                            |              |                 |               |            |  |  |
| Motor sta      | art torque *4             |             |      | 200%/ 0.3ŀ                                                                                                    | Ηz                         |              |                 |               |            |  |  |
| Brak-<br>ing   | Regenerat                 | ive braking | )    | Equipped v<br>separately                                                                                                    | vith braking<br>installed) | resistance o | circuit (with a | a discharging | g resistor |  |  |
| -              | Minimum r                 | esistance   | that | 100                                                                                                    | 100                        | 100          | 70              | 70            | 35         |  |  |
|                | can be cor                | nnected (Ω  | ) *5 |                                                                                                    |                            |              |                 |               |            |  |  |
| Dimen-         | Height (mr                | n)          |      | 255                                                                                                    | 255                        | 255          | 255             | 260           | 260        |  |  |
| sions          | Width (mm                 | ı)          |      | 150                                                                                                    | 150                        | 150          | 150             | 210           | 210        |  |  |
|                | Depth (mm                 | ı)          |      | 140                                                                                                    | 140                        | 140          | 140             | 170           | 170        |  |  |
| Enclosu        | e rating                  |             |      | IP20 <sup>*6</sup> / UL                                                                                                    | open type                  |              |                 |               |            |  |  |
| Approxir       | nate mass (               | kg)         |      | 3                                                                                                    | 3                          | 3            | 3               | 6             | 6          |  |  |

\*1. The rated input currents shown in the table are the values when the rated current is output. The values vary depending on impedance of the power supply (wiring, breaker, input reactor option, etc.)

- \*2. The power supply equipment capacities shown in the table are the values when 220V rated current is output. The values vary depending on impedance of the power supply (wiring, breaker, input reactor option, etc.)
- \*3. The setting of rated values for carrier frequencies [bb101]/[bb201] are internally limited in accordance with the description. Also, it is recommended to set values equivalent to or above maximum output frequency for driving ×10Hz for the setting of *carrier frequencies* [bb101]/[bb201]. Also, in the case of induction motor (IM) control, for items other than those subject to V/f control, it is recommended to set carrier frequency at 2kHz or more. In the case of synchronous motor (SM)/permanent magnet motor (PMM) control, it is recommended to set carrier frequency at 8kHz or more.
- \*4. The value of the sensor-less vector control applied to the ND rating in the Standard motor. Torque characteristics may vary depending on the control method and the motor used.
- \*5. The minimum resistance value of a discharge resistor that can be connected to the regenerative braking circuit built into the inverter.

|                           | Mod<br>3G3R   | el<br>X2-   |     | A4110                                                                                                    | A4150         | A4185       | A4220        | A4300         | A4370       |  |  |  |  |
|---------------------------|---------------|-------------|-----|----------------------------------------------------------------------------------------------------|---------------|-------------|--------------|---------------|-------------|--|--|--|--|
| Applicab                  | le motor      |             | VLD | 15                                                                                                    | 18.5          | 22          | 30           | 37            | 45          |  |  |  |  |
| capacity                  | (kW)          |             | LD  | 15                                                                                                    | 18.5          | 22          | 30           | 37            | 45          |  |  |  |  |
| (4 pole)                  |               |             | ND  | 11                                                                                                    | 15            | 18.5        | 22           | 30            | 37          |  |  |  |  |
| Output                    | Rated out     | out         | VLD | 31.0                                                                                                    | 40.0          | 47.0        | 62.0         | 77.0          | 93.0        |  |  |  |  |
|                           | Current(A)    | )           | LD  | 29.0                                                                                                    | 37.0          | 43.0        | 57.0         | 70.0          | 85.0        |  |  |  |  |
|                           |               |             | ND  | 25.0                                                                                                    | 32.0          | 39.0        | 48.0         | 61.0          | 75.0        |  |  |  |  |
|                           | Overload      |             | VLD | 110% 60se                                                                                                    | ec/ 120% 3s   | ес          |              |               |             |  |  |  |  |
|                           | Current ra    | ting        | LD  | 120% 60se                                                                                                    | ec/ 150% 3s   | ес          |              |               |             |  |  |  |  |
|                           |               |             | ND  | 150% 60se                                                                                                    | ec / 200% 3s  | sec         |              |               |             |  |  |  |  |
|                           | Rated out     | out voltage | )   | 3-phase (3                                                                                                    | -wire) 380 to | o 500V (dep | ending on re | eceiving volt | age)        |  |  |  |  |
|                           | Rated         | 400V        | VLD | 21.5                                                                                                    | 27.7          | 32.6        | 43.0         | 53.3          | 64.4        |  |  |  |  |
|                           | capacity      |             | LD  | 20.1                                                                                                    | 25.6          | 29.8        | 39.5         | 48.5          | 58.9        |  |  |  |  |
|                           | (kVA)         |             | ND  | 17.3                                                                                                    | 22.2          | 27.0        | 33.3         | 42.3          | 52.0        |  |  |  |  |
|                           |               | 500V        | VLD | 26.8                                                                                                    | 34.6          | 40.7        | 53.7         | 66.7          | 80.5        |  |  |  |  |
|                           |               |             | LD  | 25.1                                                                                                    | 32.0          | 37.2        | 49.4         | 60.6          | 73.6        |  |  |  |  |
|                           |               |             | ND  | 21.7                                                                                                    | 27.7          | 33.8        | 41.6         | 52.8          | 65.0        |  |  |  |  |
| Input                     | Rated inpu    | ut          | VLD | 36.9                                                                                                    | 47.6          | 56.0        | 73.8         | 91.7          | 110.7       |  |  |  |  |
|                           | Current(A)    | *1          | LD  | 34.5                                                                                                    | 44.0          | 51.2        | 67.9         | 83.3          | 101.2       |  |  |  |  |
|                           |               |             | ND  | 29.8                                                                                                    | 38.1          | 46.4        | 57.1         | 72.6          | 89.3        |  |  |  |  |
| Rated input<br>AC voltage |               |             |     | Control power supply: Power supply single phase 380 to 500V (allow-<br>able variation range 323 to 550V), 50Hz (allowable variation range:<br>47.5 to 52.5Hz)/60Hz (allowable variation range: 57 to 63Hz)<br>Main circuit power supply: 3-phase (3-wire) 380 to 500V (allowable<br>variation range) 323 to 550V, 50Hz (allowable variation range: 47.5 to |               |             |              |               |             |  |  |  |  |
|                           | Dower our     |             |     |                                                                                                    |               |             |              |               | 04.4        |  |  |  |  |
|                           | equinment     | ріу<br>Н    |     | 20.1                                                                                                    | 30.3          | 42.0        | 50.5         | 09.9<br>62.5  | 04.4        |  |  |  |  |
|                           | capacity (I   | (VA)        |     | 20.3                                                                                                    | 33.0          | 39.0        | 31.7<br>43.5 | 03.0<br>EE 0  | 69.0        |  |  |  |  |
|                           | *2            | ,           | ND  | 22.1                                                                                                    | 29.0          | 35.4        | 43.5         | 55.5          | 00.0        |  |  |  |  |
| Carrier fi                | equency of    | perating    | VLD | 0.5 to 10.0                                                                                                    | kHz           |             | •            | •             |             |  |  |  |  |
| range *3                  |               |             | LD  | 0.5 to 12.0                                                                                                    | kHz           |             |              |               |             |  |  |  |  |
|                           |               |             | ND  | 0.5 to 16.0                                                                                                    | kHz           |             |              |               |             |  |  |  |  |
| Motor sta                 | art torque *4 | L .         |     | 200%/ 0.3                                                                                                    | Hz            |             |              |               | 200%/ 0.3Hz |  |  |  |  |

\*6. Based on self declaration.

|              | Model<br>3G3RX2-                                                    | A4110                                                                                       | A4150 | A4185 | A4220 | A4300 | A4370 |  |
|--------------|---------------------------------------------------------------------|---------------------------------------------------------------------------------------------|-------|-------|-------|-------|-------|--|
| Brak-<br>ing | Regenerative braking                                                | Equipped with braking resistance circuit (with a discharging resistor separately installed) |       |       |       |       |       |  |
|              | Minimum resistance that can be connected ( $\Omega$ ) <sup>*5</sup> | 35                                                                                          | 24    | 24    | 20    | 15    | 15    |  |
| Dimen-       | Height (mm)                                                         | 260                                                                                         | 390   | 390   | 390   | 540   | 550   |  |
| sions        | Width (mm)                                                          | 210                                                                                         | 245   | 245   | 245   | 300   | 390   |  |
|              | Depth (mm)                                                          | 170                                                                                         | 190   | 190   | 190   | 195   | 250   |  |
| Enclosu      | e rating                                                            | IP20 <sup>*6</sup> / UL open type                                                           |       |       |       |       |       |  |
| Approxir     | nate mass (kg)                                                      | 6                                                                                           | 8.5   | 8.5   | 8.5   | 22    | 31    |  |

\*1. The rated input currents shown in the table are the values when the rated current is output. The values vary depending on impedance of the power supply (wiring, breaker, input reactor option, etc.)

\*2. The power supply equipment capacities shown in the table are the values when 220V rated current is output. The values vary depending on impedance of the power supply (wiring, breaker, input reactor option, etc.)

- \*3. The setting of rated values for carrier frequencies [bb101]/[bb201] are internally limited in accordance with the description. Also, it is recommended to set values equivalent to or above maximum output frequency for driving ×10Hz for the setting of *carrier frequencies* [bb101]/[bb201]. Also, in the case of induction motor (IM) control, for items other than those subject to V/f control, it is recommended to set carrier frequency at 2kHz or more. In the case of synchronous motor (SM)/permanent magnet motor (PMM) control, it is recommended to set carrier frequency at 8kHz or more.
- \*4. The value of the sensor-less vector control applied to the ND rating in the Standard motor. Torque characteristics may vary depending on the control method and the motor used.
- \*5. The minimum resistance value of a discharge resistor that can be connected to the regenerative braking circuit built into the inverter.

| Model<br>3G3RX2- |                            |             |     | A4450                                                         | A4550 | B4750 | B4900 | B411K | B413K |  |
|------------------|----------------------------|-------------|-----|---------------------------------------------------------------|-------|-------|-------|-------|-------|--|
| Applicab         | le motor                   |             | VLD | 55                                                            | 75    | 90    | 110   | 132   | 160   |  |
| capacity (kW)    |                            | LD          | 55  | 75                                                            | 90    | 110   | 132   | 160   |       |  |
| (4 pole)         |                            |             | ND  | 45                                                            | 55    | 75    | 90    | 110   | 132   |  |
| Output           | Rated outp                 | out         | VLD | 116                                                           | 147   | 176   | 213   | 252   | 316   |  |
|                  | Current(A)                 |             | LD  | 105                                                           | 135   | 160   | 195   | 230   | 290   |  |
|                  |                            |             | ND  | 91.0                                                          | 112   | 150   | 180   | 217   | 260   |  |
|                  | Overload<br>Current rating |             | VLD | 110% 60sec/ 120% 3sec                                         |       |       |       |       |       |  |
|                  |                            |             | LD  | 120% 60sec/ 150% 3sec                                         |       |       |       |       |       |  |
|                  |                            |             | ND  | 150% 60sec / 200% 3sec                                        |       |       |       |       |       |  |
|                  | Rated outp                 | out voltage |     | 3-phase (3-wire) 380 to 500V (depending on receiving voltage) |       |       |       |       |       |  |
|                  | Rated ca-                  | 400V        | VLD | 80.4                                                          | 101.8 | 121.9 | 147.6 | 174.6 | 218.9 |  |
|                  | pacity                     | ty          | LD  | 72.7                                                          | 93.5  | 110.9 | 135.1 | 159.3 | 200.9 |  |
|                  | (kVA)                      |             | ND  | 63.0                                                          | 77.6  | 103.9 | 124.7 | 150.3 | 180.1 |  |
|                  |                            | 500V VL     | VLD | 100.5                                                         | 127.3 | 152.4 | 184.5 | 218.2 | 273.7 |  |
|                  |                            |             | LD  | 90.9                                                          | 116.9 | 138.6 | 168.9 | 199.2 | 251.1 |  |
|                  |                            |             | ND  | 78.8                                                          | 97.0  | 129.9 | 155.9 | 187.9 | 225.2 |  |

\*6. Based on self declaration.

|                  | Model<br>3G3RX2-                          |                         | A4450                                                                                                    | A4550       | B4750          | B4900         | B411K | B413K    |
|------------------|-------------------------------------------|-------------------------|----------------------------------------------------------------------------------------------------|-------------|----------------|---------------|-------|----------|
| Input            | Rated input                               | VLD                     | 138.1                                                                                                    | 175.0       | 209.5          | 253.6         | 300.0 | 376.2    |
|                  | Current(A) <sup>*1</sup>                  | LD                      | 125.0                                                                                                    | 160.7       | 190.5          | 232.1         | 273.8 | 345.2    |
|                  |                                           | ND                      | 108.3                                                                                                    | 133.3       | 178.6          | 214.3         | 258.3 | 309.5    |
|                  | Rated input<br>AC voltage                 |                         | Control power supply: Power supply single phase 380 to 500V (al-<br>lowable variation range 323 to 550V, 50Hz (allowable variation range:<br>47.5 to 52.5Hz) / 60Hz (allowable variation range: 57 to 63Hz) |             |                |               |       |          |
|                  |                                           |                         | Main circuit power supply: 3-phase (3-wire) 380 to 500V (allowable variation range) 323 to 550V, 50Hz (allowable variation range: 47.5 to 52.5Hz)/60Hz (allowable variation range: 57 to 63Hz)              |             |                |               |       |          |
|                  | Power supply                              | VLD                     | 105.2                                                                                                    | 133.4       | 159.7          | 193.2         | 228.6 | 286.7    |
|                  | equipment capacity                        | LD                      | 95.3                                                                                                    | 122.5       | 145.2          | 176.9         | 208.7 | 263.1    |
|                  | (kVA)<br>*2                               | ND                      | 82.6                                                                                                    | 101.6       | 136.1          | 163.3         | 196.9 | 235.9    |
| Carrier fr       | equency operating                         | VLD                     | 0.5 to 10.0kHz 0.5 to 8.0kHz                                                                                                    |             |                |               |       |          |
| range            |                                           | LD                      | 0.5 to 12.0kHz                                                                                                    |             | 0.5 to 8.0kHz  |               |       |          |
| *3               |                                           | ND                      | 0.5 to 16.0                                                                                                    | kHz         | 0.5 to 10.0kHz |               |       |          |
| Motor sta        | art torque <sup>*4</sup>                  |                         | 200%/ 0.31                                                                                                    | Ηz          | 180%/ 0.31     | Ηz            |       |          |
| Braking          | Regenerative braking                      | ]                       | Regenerat                                                                                                    | ive braking | unit separate  | ely installed |       |          |
|                  | Minimum resistance<br>can be connected (Ω | that<br>) <sup>*5</sup> | -                                                                                                    | -           | -              | -             | -     | -        |
| Dimen-           | Height (mm)                               | ,                       | 550                                                                                                    | 550         | 700            | 700           | 740   | 740      |
| sions            | Width (mm)                                |                         | 390                                                                                                    | 390         | 390            | 390           | 480   | 480      |
|                  | Depth (mm)                                |                         | 250                                                                                                    | 250         | 270            | 270           | 270   | 270      |
| Enclosure rating |                                           |                         | IP20 <sup>*6</sup> / UI                                                                                                    | open type   | IP00/ UL o     | pen type      | 1     | <u> </u> |
| Approxir         | nate mass (kg)                            |                         | 31                                                                                                    | 31          | 41             | 41            | 53    | 53       |

\*1. The rated input currents shown in the table are the values when the rated current is output. The values vary depending on impedance of the power supply (wiring, breaker, input reactor option, etc.)

\*2. The power supply equipment capacities shown in the table are the values when 220V rated current is output. The values vary depending on impedance of the power supply (wiring, breaker, input reactor option, etc.)

- \*3. The setting of rated values for carrier frequencies [bb101]/[bb201] are internally limited in accordance with the description. Also, it is recommended to set values equivalent to or above maximum output frequency for driving ×10Hz for the setting of carrier frequencies [bb101]/[bb201]. Also, in the case of induction motor (IM) control, for items other than those subject to V/f control, it is recommended to set carrier frequency at 2kHz or more. In the case of synchronous motor (SM)/permanent magnet motor (PMM) control, it is recommended to set carrier frequency at 8kHz or more.
- \*4. The value of the sensor-less vector control applied to the ND rating in the Standard motor. Torque characteristics may vary depending on the control method and the motor used.
- \*5. The minimum resistance value of a discharge resistor that can be connected to the regenerative braking circuit built into the inverter.
- \*6. Based on self declaration.

#### **1-3-4** External dimensions

• 3G3RX2-A2004/ A2007/ A2015/ A2022/ A2037/ A4007/ A4015/ A4022/ A4037

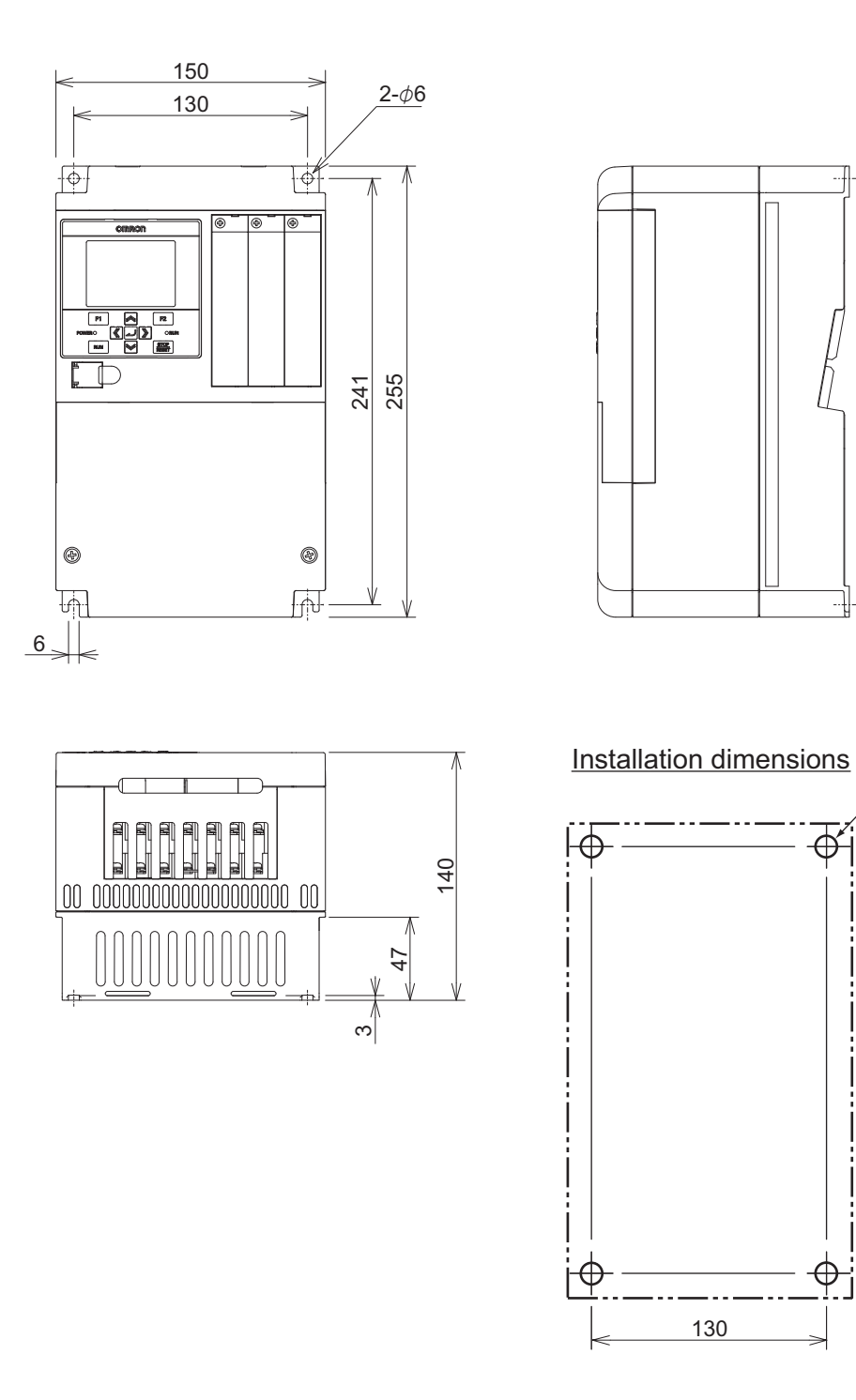

<u>4-M5</u>

<del>o</del>ř

1 241 

Φj

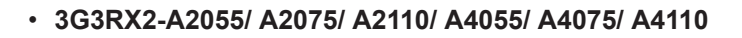

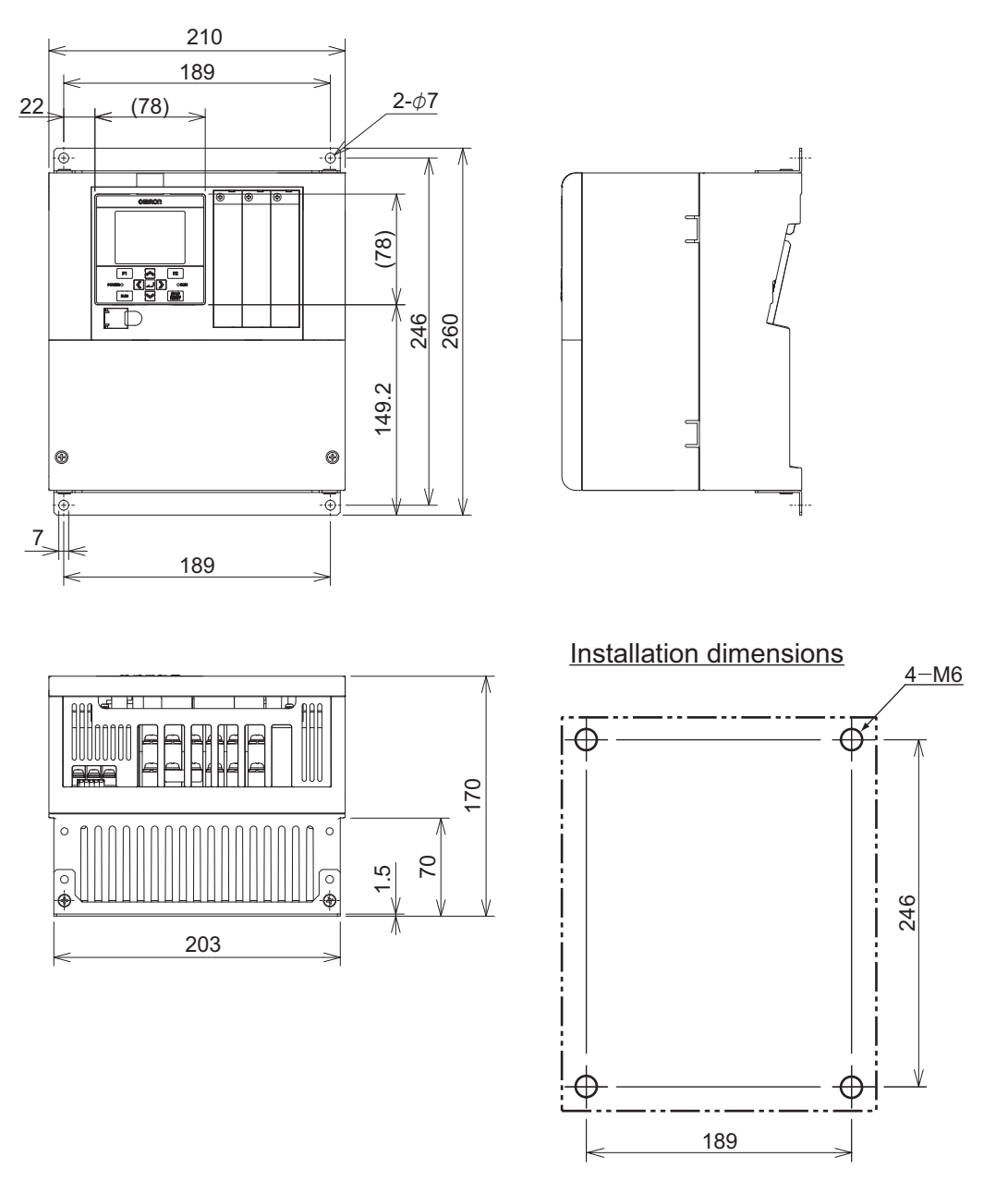

#### Precautions for Correct Use

If you operate 3G3RX2-A2110 at Low Duty (LD) or Very Low Duty (VLD), the inverter is subject to restrictions according to the installation method. Please refer to *Procedure for Mounting* 3G3RX2-A2110 on page 2-2 for details.

1

rh1

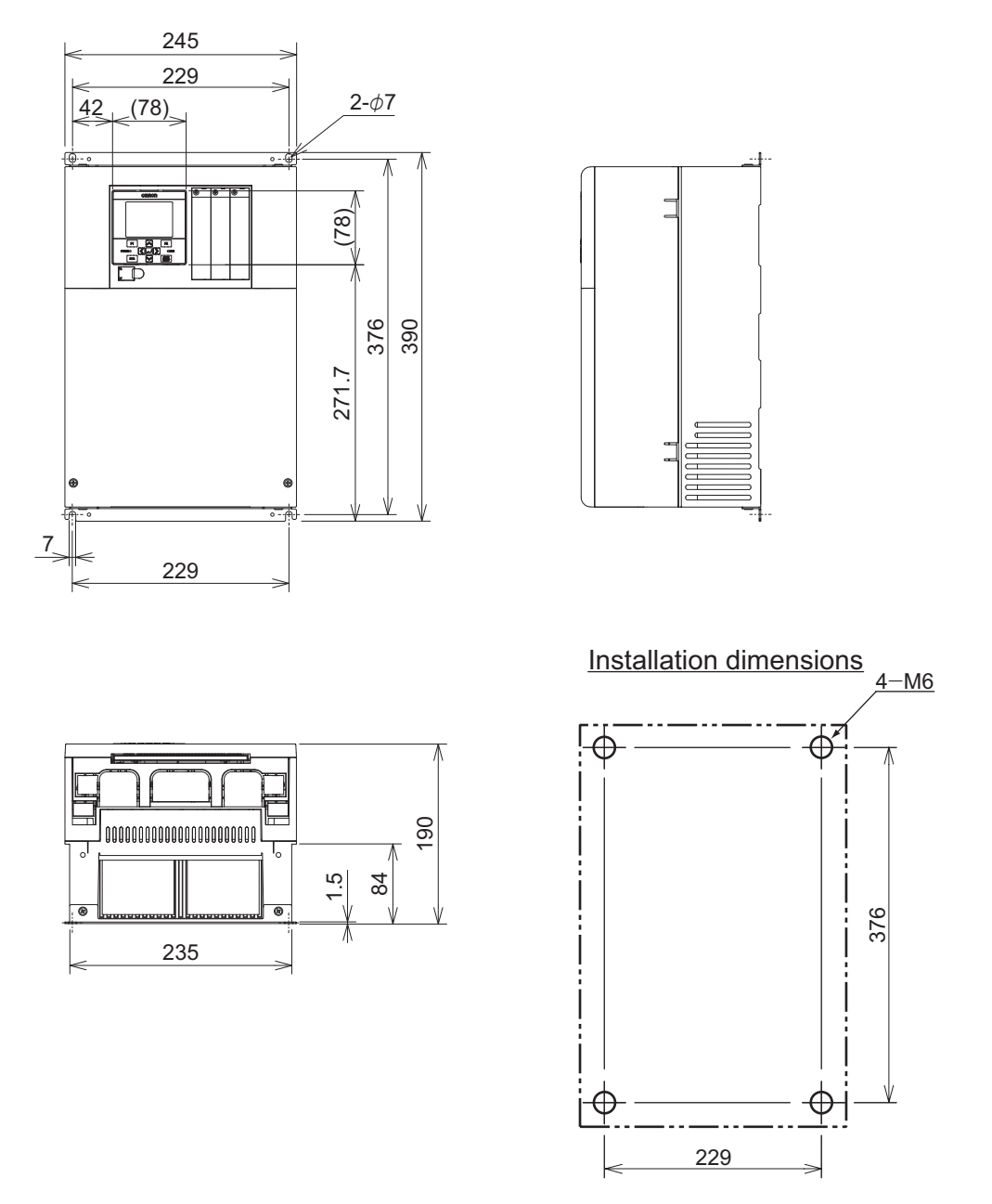

• 3G3RX2-A2150/ A2185/ A2220/ A4150/ A4185/ A4220

#### Precautions for Correct Use

If you operate 3G3RX2-A2220 at Very Low Duty (VLD), the inverter is subject to restrictions according to the installation method. Please refer to *Procedure for Mounting 3G3RX2-A2220* on page 2-3 for details.

rh1

#### • 3G3RX2-A2300/ A4300

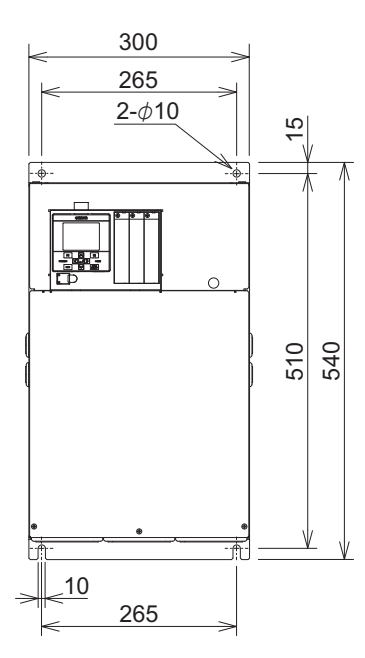

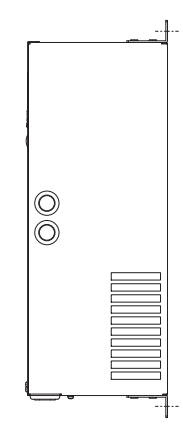

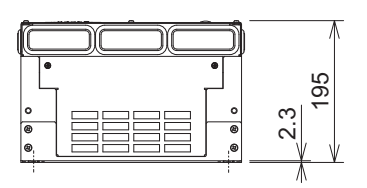

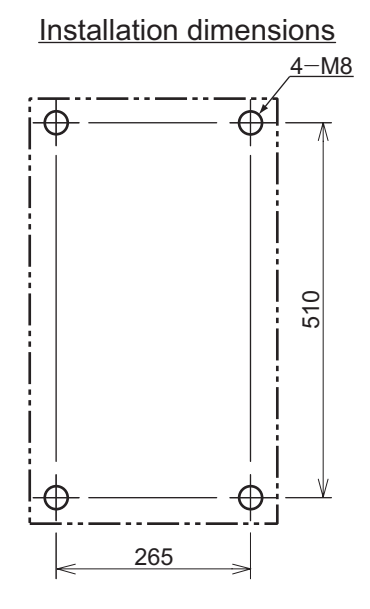

0

σ

#### • 3G3RX2-A2370/ A2450/ A4370/ A4450/ A4550

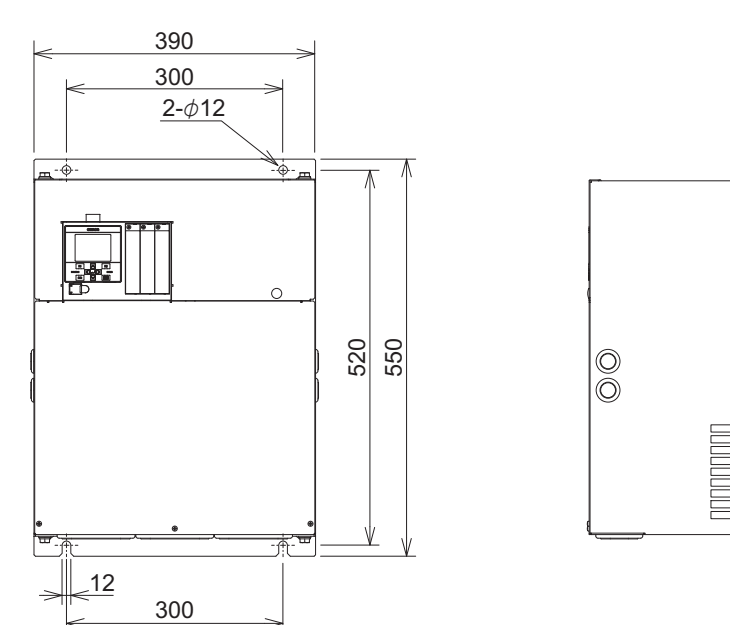

250

2.3

a

0

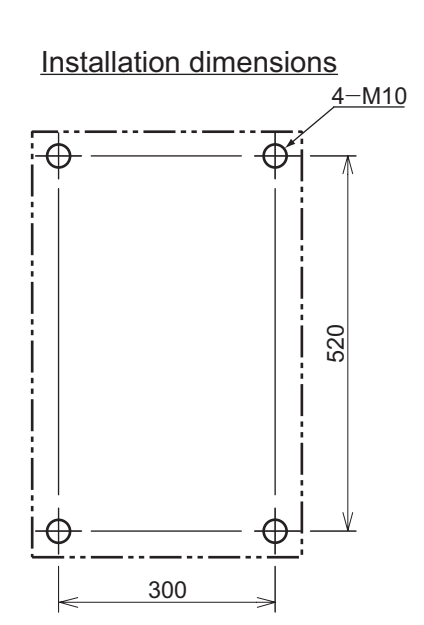

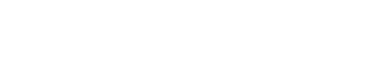

RX2 Series User's Manual (I620)

#### • 3G3RX2-A2550

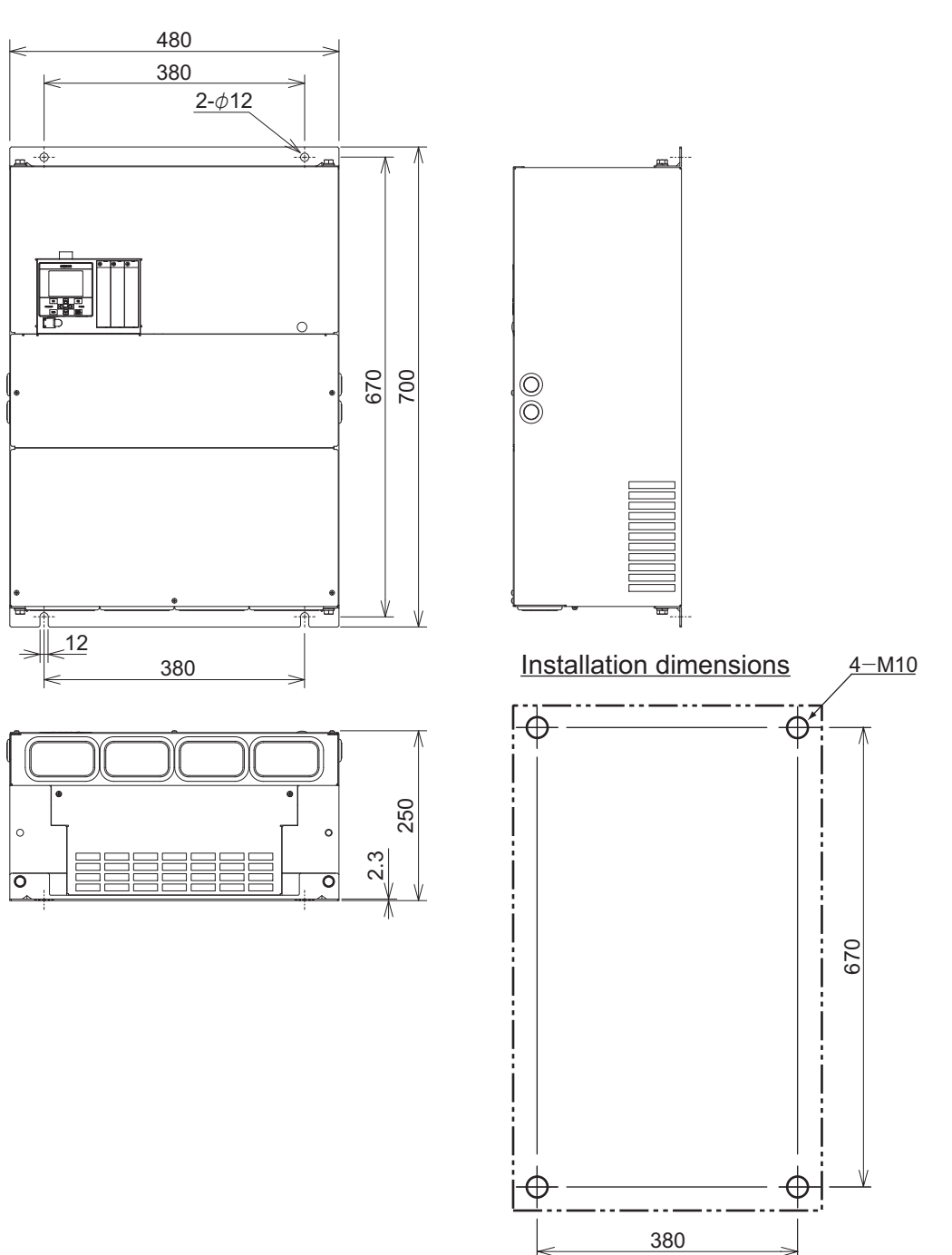

#### • 3G3RX2-B4750/ B4900

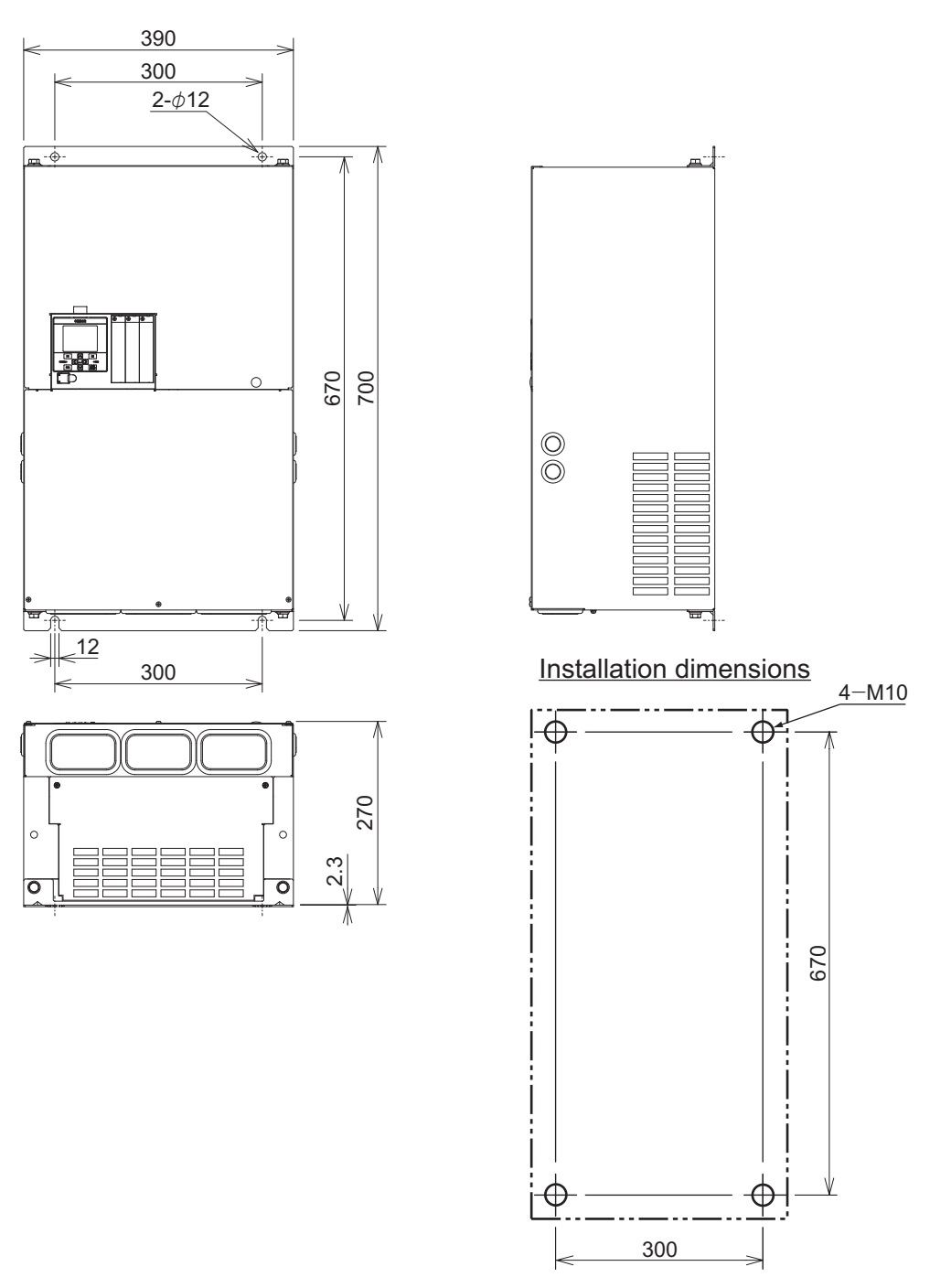

#### • 3G3RX2-B411K/ B413K

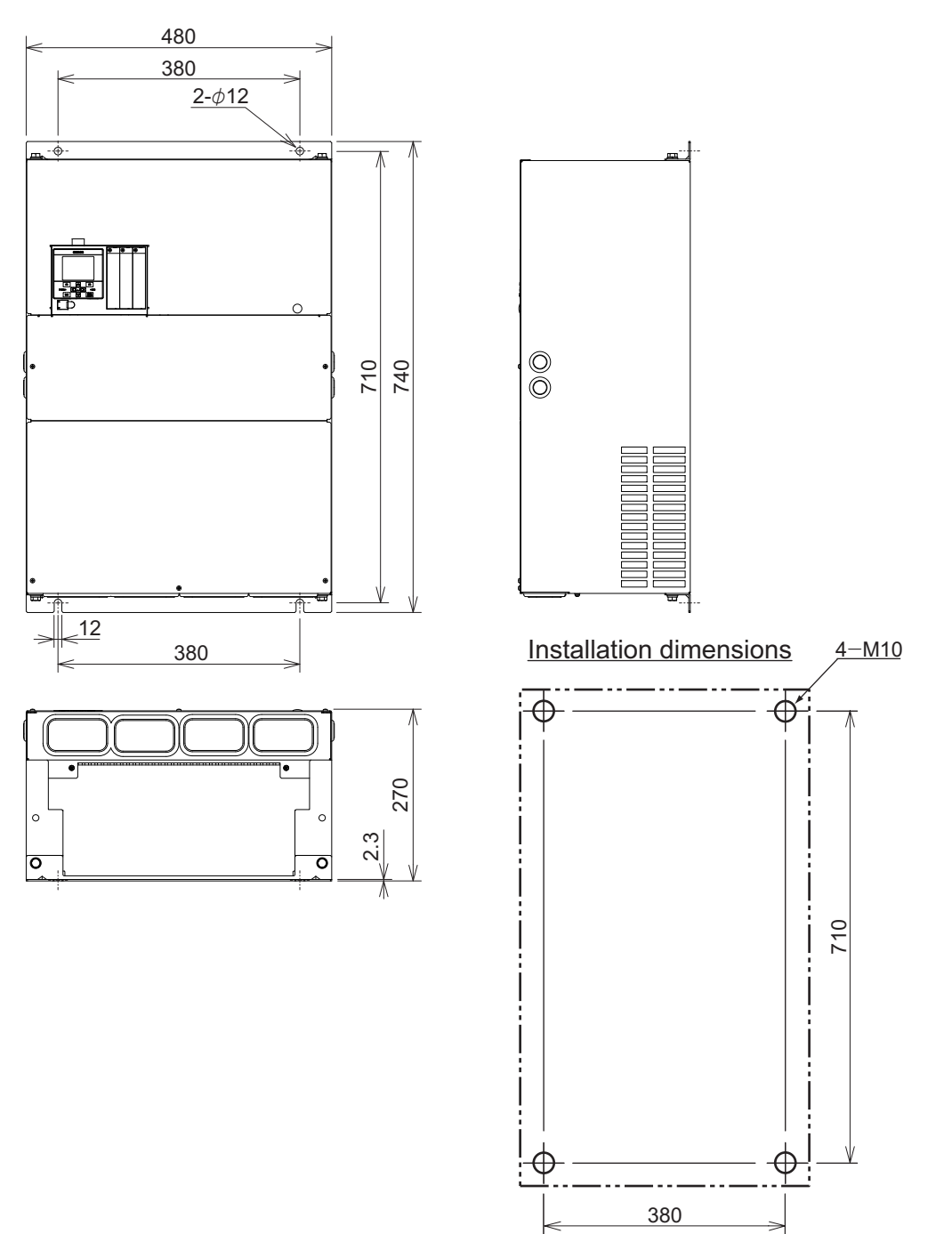

## **1-4 Restrictions**

#### Limitation on 0-Hz Sensor-less Vector Control

When 0-Hz sensor-less vector control is used, a large current flows at low frequencies. To protect the inverter against overload, select and use an inverter whose rated capacity is one size larger than the rated capacity of the motor.

## 2

## Design

| 2-1 | Instal | lation                                                     |      |
|-----|--------|------------------------------------------------------------|------|
|     | 2-1-1  | Precaution for Installation                                |      |
|     | 2-1-2  | Installation Environment                                   |      |
| 2-2 | Remo   | val of Each Part                                           | 2-13 |
|     | 2-2-1  | Removal of Cover                                           |      |
|     | 2-2-2  | Terminal Blocks                                            |      |
|     | 2-2-3  | Preparing Backing Plate                                    | 2-14 |
| 2-3 | Wiring | 7                                                          | 2-17 |
|     | 2-3-1  | Standard Connection Diagram                                |      |
|     | 2-3-2  | Arrangement and Function of Main Circuit Terminal Block    |      |
|     | 2-3-3  | Arrangement and Function of Control Circuit Terminal Block |      |
|     | 2-3-4  | Wiring for Main Circuit Terminals                          |      |
|     | 2-3-5  | Wiring for Control Circuit Terminals                       |      |
|     | 2-3-6  | Wiring for PG Option Unit                                  |      |
|     | 2-3-7  | Wiring for RS485 Communication Terminals                   |      |
|     | 2-3-8  | Wiring for LCD Operator                                    | 2-78 |
| 2-4 | STO F  | unction                                                    | 2-81 |
|     | 2-4-1  | Overview of STO Function                                   |      |
|     | 2-4-2  | Wiring for STO Function                                    |      |
|     | 2-4-3  | Status Indication and Cut-off Based on Self-diagnosis      |      |
|     | 2-4-4  | Example of Use                                             | 2-91 |
| 2-5 | Other  | S                                                          | 2-93 |
|     | 2-5-1  | Conditions of Conformity of EU Directives                  |      |
|     | 2-5-2  | Conformance Conditions of UL/CSA Standards                 |      |
|     | 2-5-3  | Korean Radio Regulation (KC)                               |      |
|     | 2-5-4  | Reference Manual for Options                               |      |

## 2-1 Installation

#### Inverter Installation

Mount the 3G3RX2 Series Inverter firmly and vertically with screws or bolts on a mounting surface that can withstand the weight and that is not subject to vibration to prevent rattling.

Not installing the inverter vertically to the ground may reduce the cooling capacity and cause a trip to or damage on the inverter.

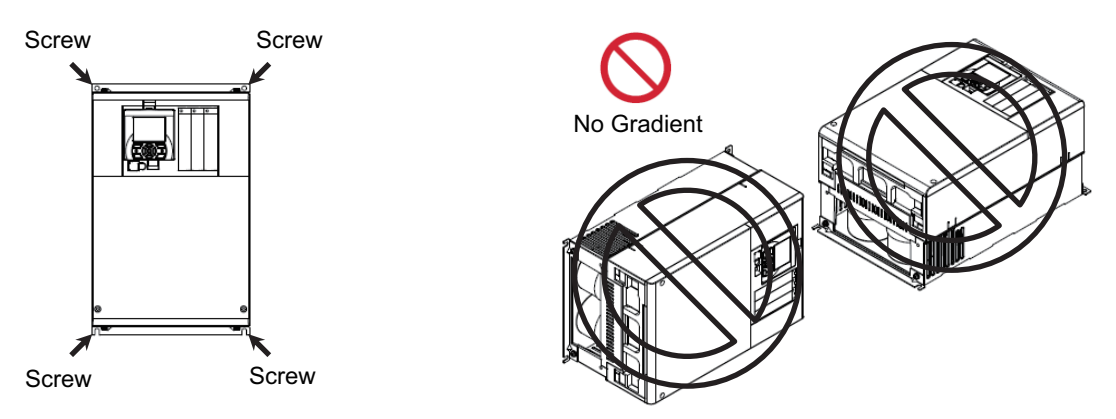

For the mounting dimensions, refer to 1-3-4 External dimensions on page 1-19.

#### 2-1-1 Precaution for Installation

When you use 3G3RX2-A2110 at Low Duty (LD) or Very Low Duty (VLD), or 3G3RX2-A2220 at Very Low Duty (VLD), you must install the main body according to the instruction shown in the figure below. Please make sure to follow the procedure below.

- Procedure for Mounting 3G3RX2-A2110
  - **1** Unscrew the four screws temporarily fixing the mounting fittings both on the top and bottom as factory shipping.
  - **2** Pull and slide the fittings both on the top and bottom to match the next hole on the fittings to the screw holes on the main body.
  - **3** Fix the fittings on the main body by the four screws that you removed at Step 1. (Torque: 2.2 to 2.5 N·m)
  - **4** Fix the main body on the wall with four other screws you provide.

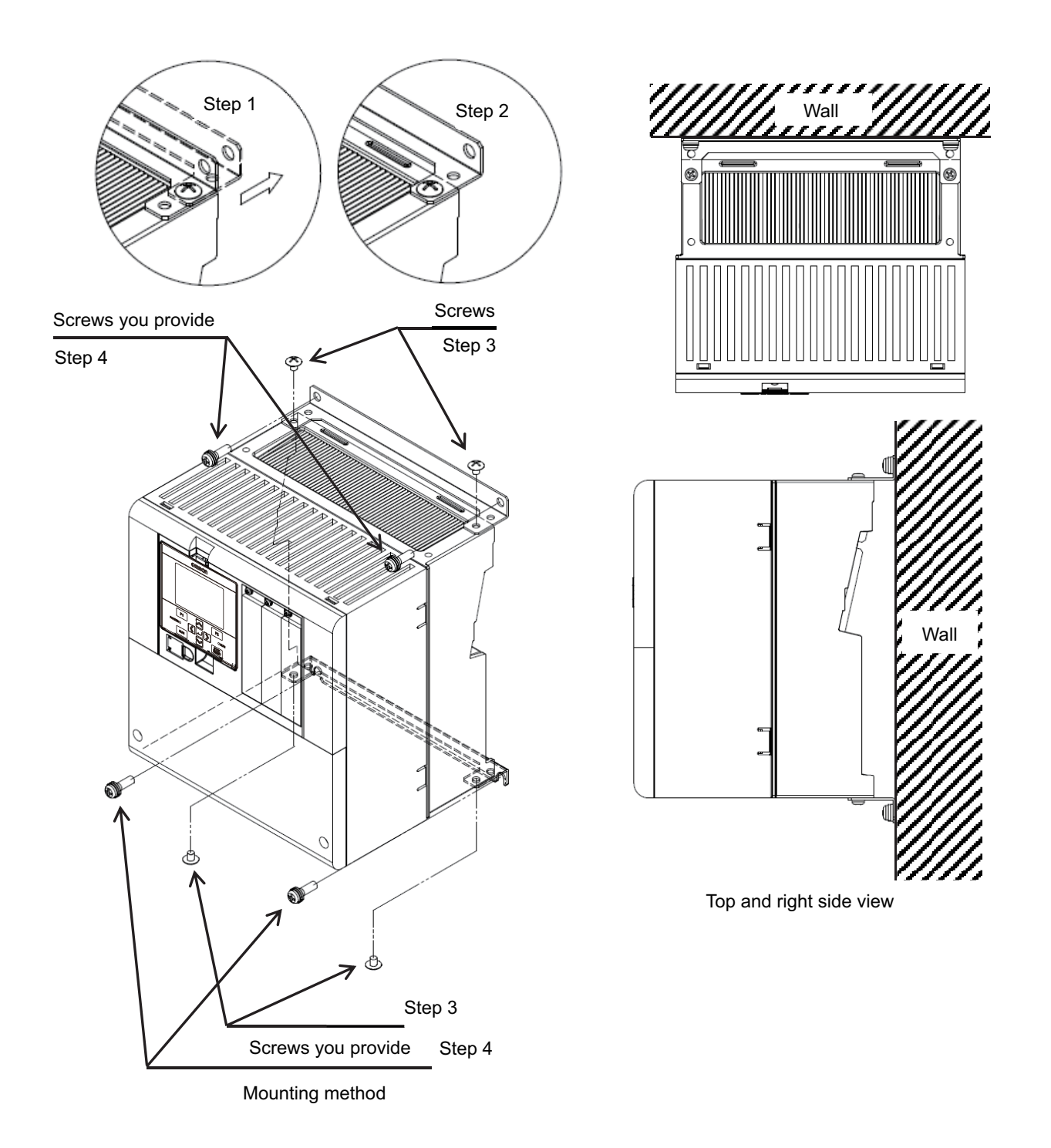

#### Additional Information

Change **Load type selection** (Ub-03) to *00: VLD* or *01: LD* to set for Low Duty (LD) or Very Low Duty (VLD).

#### • Procedure for Mounting 3G3RX2-A2220

- **1** Fix the four spacers to the main body at the fittings both on the top and bottom using four M3×8 screws included in the pack. (Torque: 0.6 to 0.8 N·m)
- **2** Fix the main body on the wall with four other screws you provide.

2-1-1 Precaution for Installation

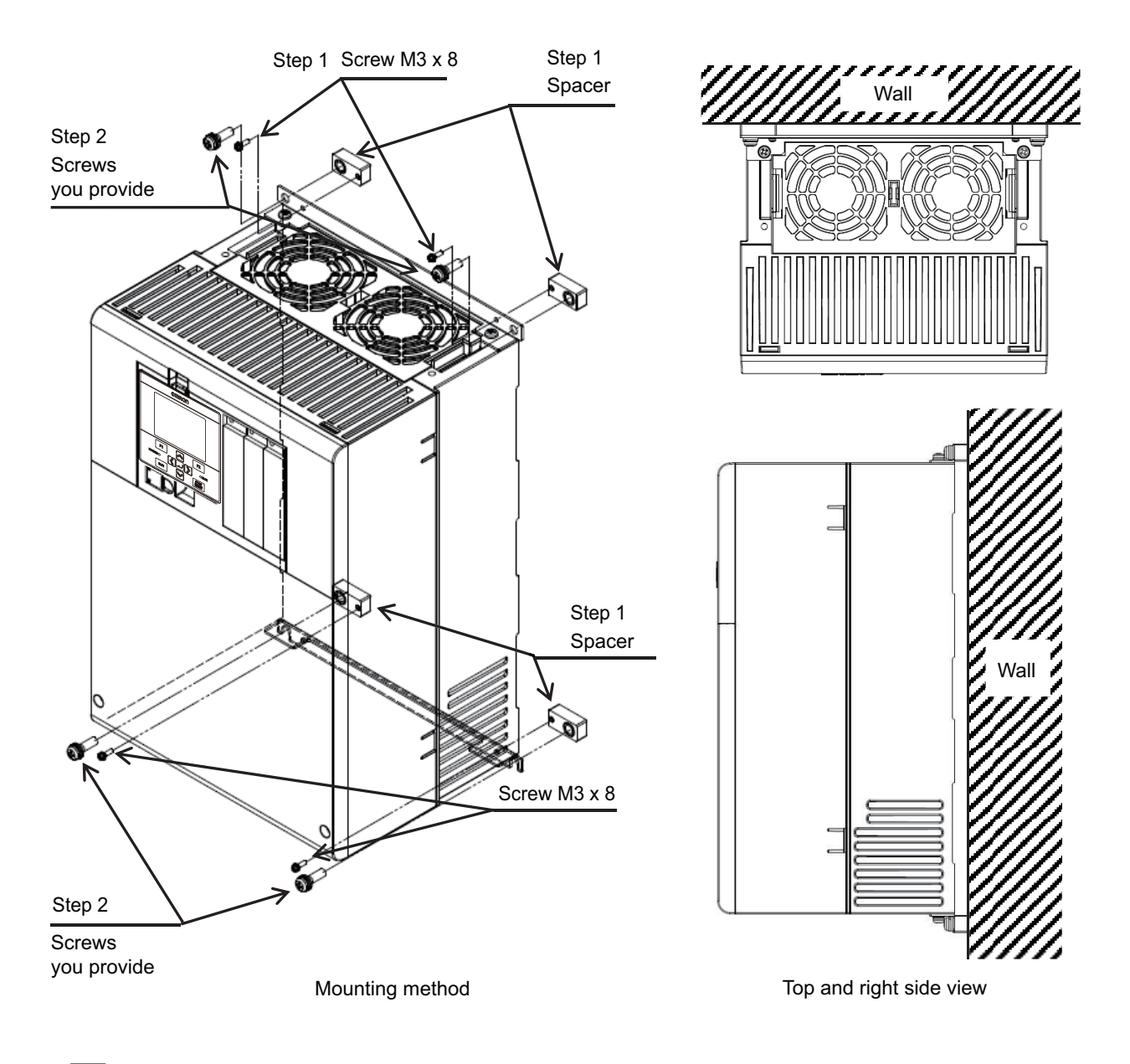

#### Additional Information

Change Load type selection (Ub-03) to 00: VLD to set for Very Low Duty (VLD).

#### 2-1-2 Installation Environment

#### **Operating Environment Conditions**

Install the inverter in a location that meets the following conditions.

| Rating              | Operating ambient tempera-<br>ture <sup>*1</sup> | Operating ambient humidity         |
|---------------------|--------------------------------------------------|------------------------------------|
| Normal Duty (ND)    | -10 to 50°C                                      | 20 to 90%RH (with no condensation) |
| Low Duty (LD)       | -10 to 45°C                                      | 20 to 90%RH (with no condensation) |
| Very Low Duty (VLD) | -10 to 40°C                                      | 20 to 90%RH (with no condensation) |

\*1. Use the 400V class inverter at an input voltage of 500VAC or below. If input voltage exceeds 500VAC due to fluctuation of power, use the inverter at 40°C or lower ambient temperature.

#### **Dimensional Conditions Around the Device**

The inverter can be heated up to 150°C. Since the inverter might cause a fire accident, install the inverter on the non-flammable vertical wall (made of metals etc.).

Keep the inverter clear of heating elements such as a braking resistor or reactor so that the heat emitted does not affect the operation.

If the inverter is installed in a control panel, take into consideration dimensions and ventilation to keep the ambient temperature within the range of the specifications.

To allow heat radiation from inside the inverter, provide the clearance specified in the figure below. Do not install more than one inverter side by side without clearance.

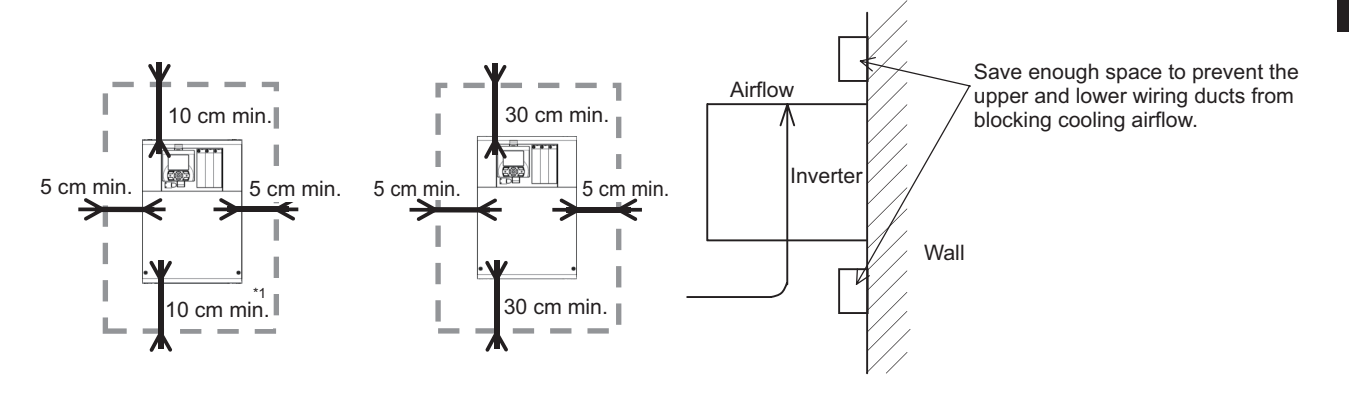

- \*1. Leave the space for maintenance and repair at least 22 cm under the inverter.
  - 3G3RX2-A2150 to 3G3RX2-A2220
  - 3G3RX2-A4150 to 3G3RX2-A4220

The inverter body must be removed when the consumable components are replaced on the following inverter models.

- 3G3RX2-A2055 to 3G3RX2-A2110
- 3G3RX2-A4055 to 3G3RX2-A4110

#### **Ambient Temperature Control**

To ensure reliable operation, use the inverter in an environment subject to minimal temperature rise as much as possible.

When mounting multiple inverters in an control panel with a ventilation fan, carefully design the layout of the inverters and the air intake port of the control panel. An inappropriate layout will reduce the inverter-cooling effect and raise the ambient temperature. Make sure that the inverter ambient temperature will remain within the allowable range.

A ventilation fan located directly above the inverter could drop dust on it. To prevent this, move the inverter horizontally to a suitable position.

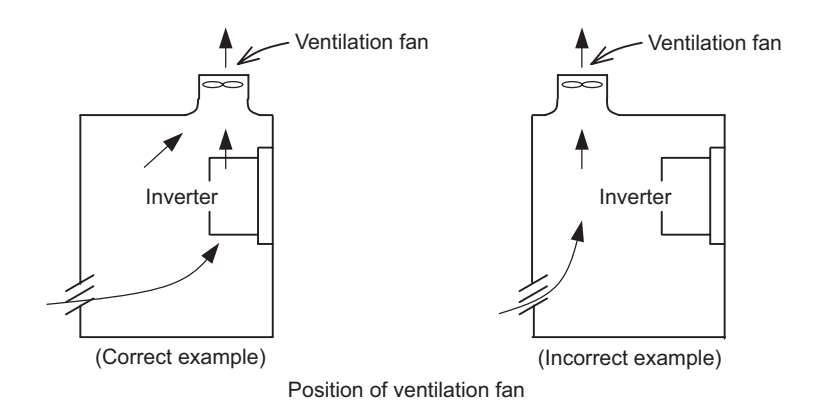

#### **Entry of Foreign Objects During Installation**

Place a cover over the inverter or take other preventative measures to prevent foreign objects, such as drill filings, from entering the inverter during installation.

Be sure to remove the cover after installation is completed. Using the inverter with the cover placed results in poor ventilation, which causes the inverter to overheat.

## Amount of Heat Generation (Loss) According to the Inverter Capacity

The following table shows the amount of heat generation (loss) according to the inverter capacity.

| Volt-<br>age | Loss at 100% load (W) |      |      |      |      |      |  |  |  |
|--------------|-----------------------|------|------|------|------|------|--|--|--|
|              |                       | 200V |      | 400V |      |      |  |  |  |
|              | ND                    | LD   | VLD  | ND   | LD   | VLD  |  |  |  |
| 0.4          | 50                    | 53   | 65   |      |      |      |  |  |  |
| 0.75         | 65                    | 80   | 105  | 62   | 67   | 76   |  |  |  |
| 1.5          | 93                    | 118  | 135  | 94   | 98   | 104  |  |  |  |
| 2.2          | 142                   | 162  | 197  | 96   | 107  | 134  |  |  |  |
| 3.7          | 225                   | 253  | 314  | 145  | 163  | 189  |  |  |  |
| 5.5          | 348                   | 365  | 420  | 235  | 260  | 290  |  |  |  |
| 7.5          | 376                   | 400  | 520  | 240  | 280  | 306  |  |  |  |
| 11           | 498                   | 625  | 754  | 260  | 306  | 380  |  |  |  |
| 15           | 742                   | 922  | 1059 | 361  | 444  | 482  |  |  |  |
| 18.5         | 964                   | 1167 | 1332 | 495  | 601  | 633  |  |  |  |
| 22           | 1163                  | 1263 | 1377 | 687  | 805  | 860  |  |  |  |
| 30           | 1317                  | 1536 | 1698 | 783  | 854  | 920  |  |  |  |
| 37           | 1534                  | 1801 | 2092 | 812  | 880  | 971  |  |  |  |
| 45           | 1625                  | 1940 | 2300 | 1047 | 1218 | 1300 |  |  |  |
| 55           | 1878                  | 2669 | 3046 | 1130 | 1488 | 1592 |  |  |  |
| 75           |                       |      |      | 1570 | 1811 | 2020 |  |  |  |
| 90           |                       |      |      | 2034 | 2150 | 2359 |  |  |  |
| 110          |                       |      |      | 2219 | 2397 | 2557 |  |  |  |
| 132          |                       |      |      | 3872 | 4352 | 4598 |  |  |  |

#### **Derating of Rated Output Current**

Use the inverter within the current range in accordance with the derating graphs of respective models. If you use the inverter exceeding the derating range, the inverter may be damaged or its service life may be shortened.

The meaning of each line in the graphs is as follows.

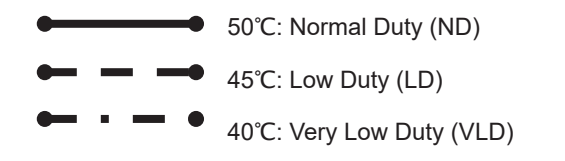

#### 200V class

Derating is not required for 3G3RX2-A2004/A2007/A2015/A2022.

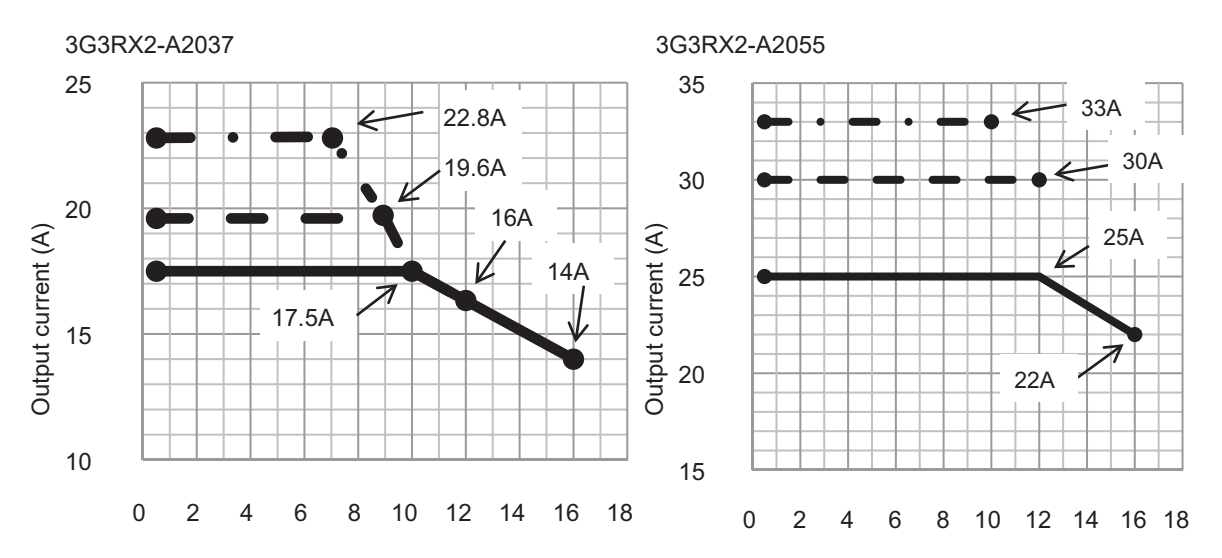

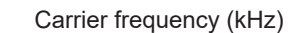

Carrier frequency (kHz)

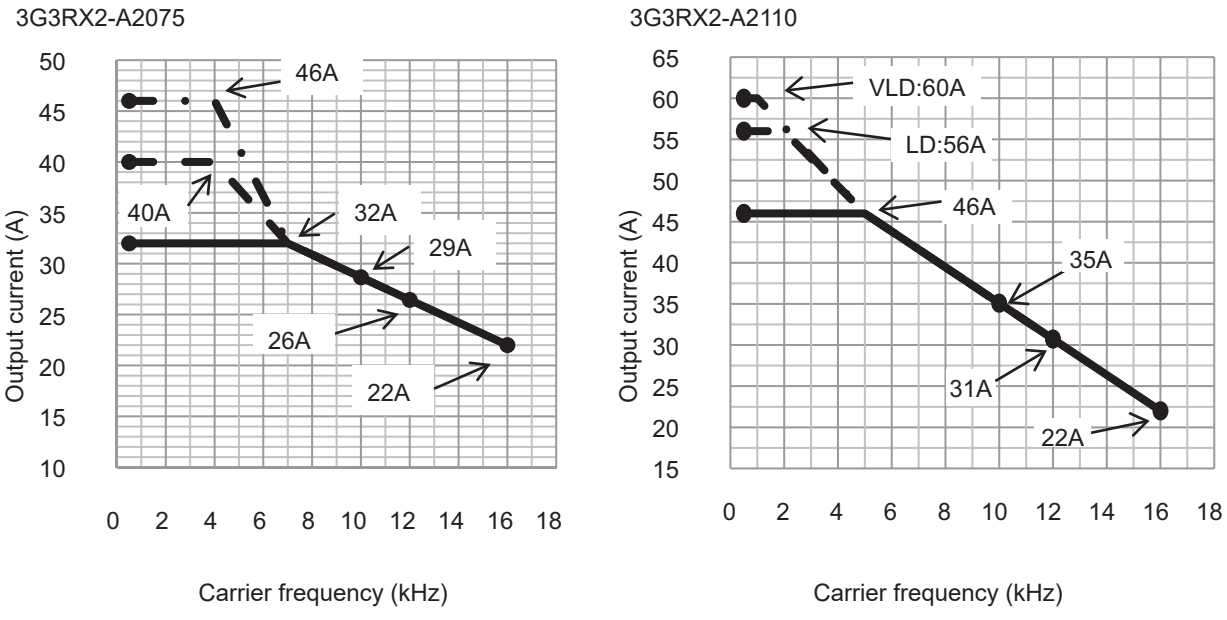

3G3RX2-A2150

3G3RX2-A2185

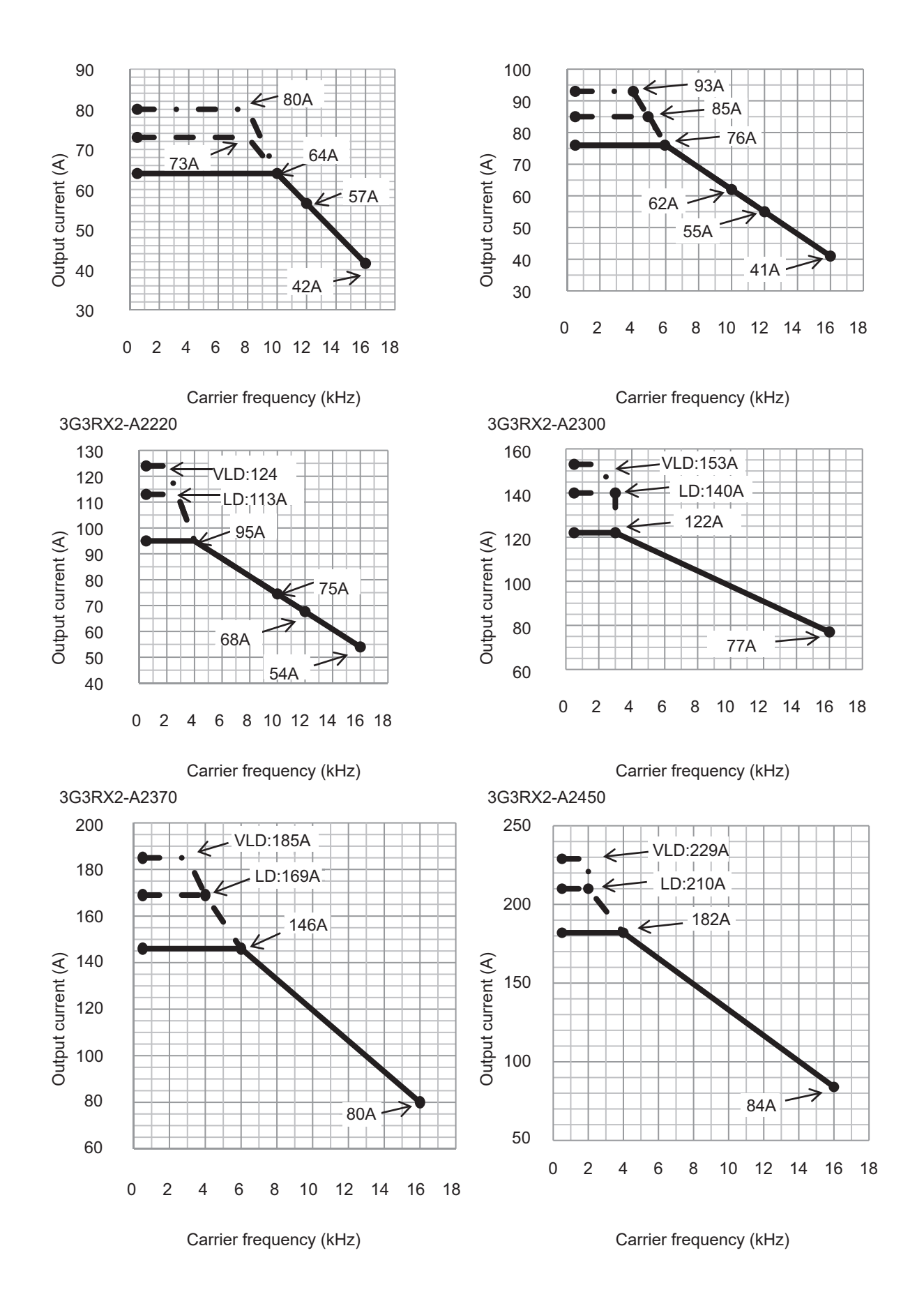
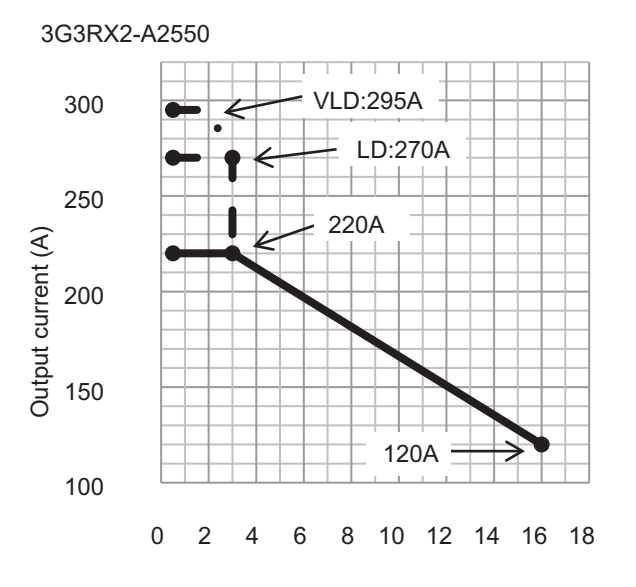

Carrier frequency (kHz)

#### · 400V class

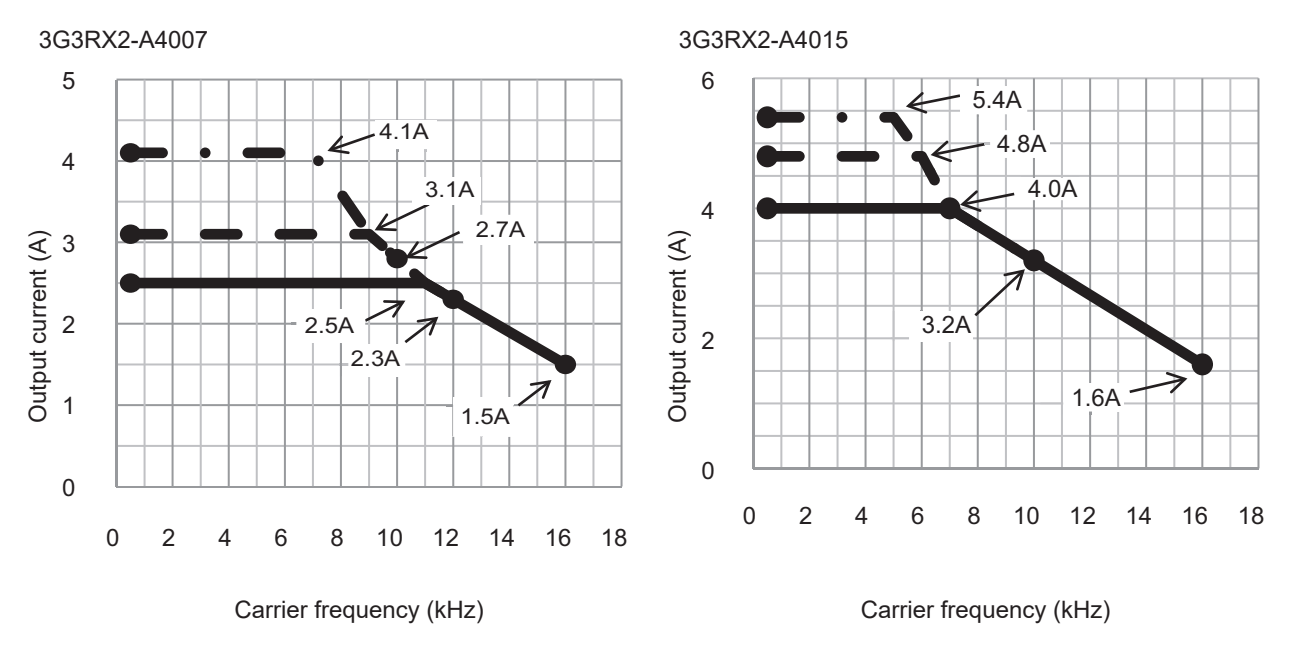

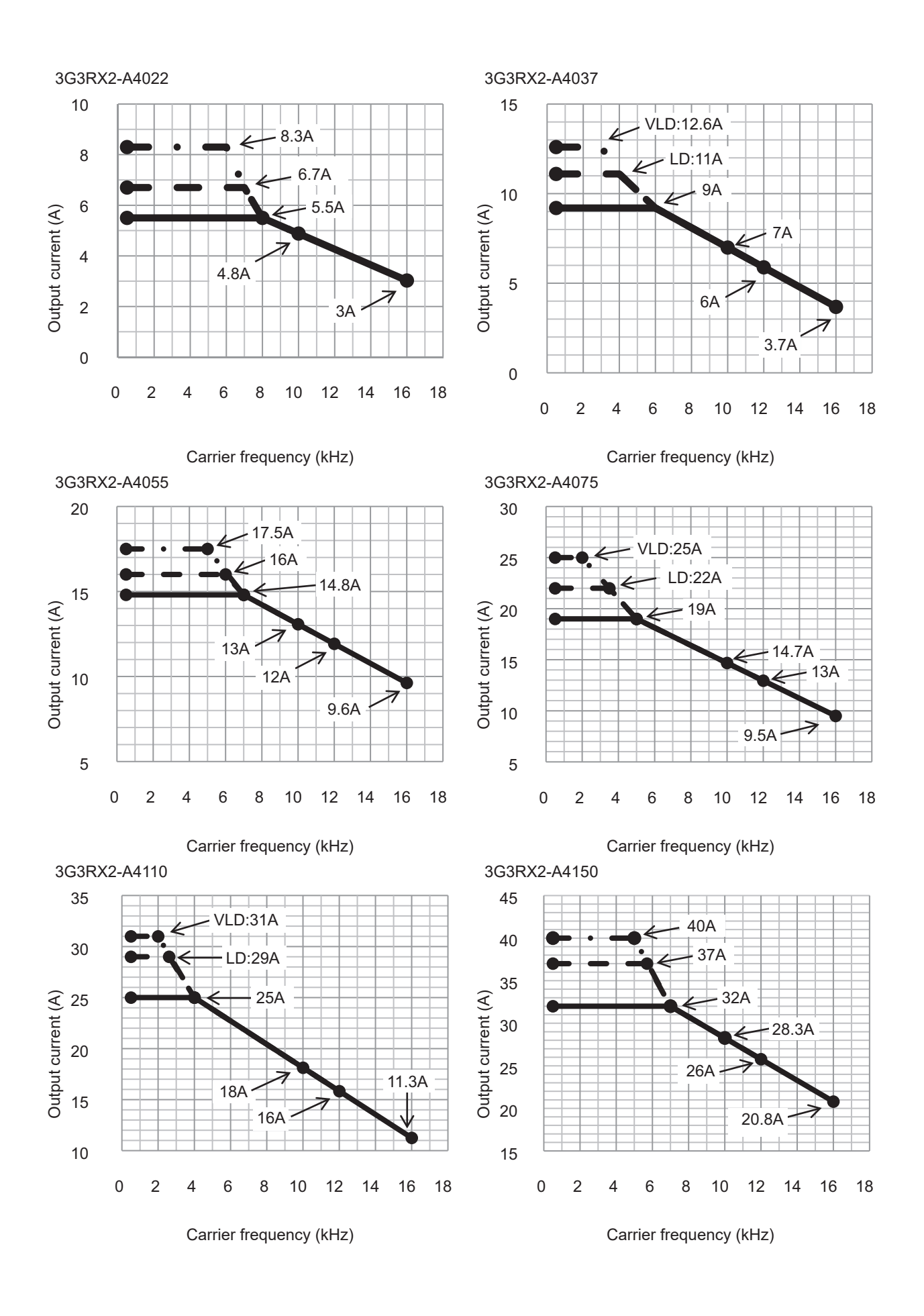

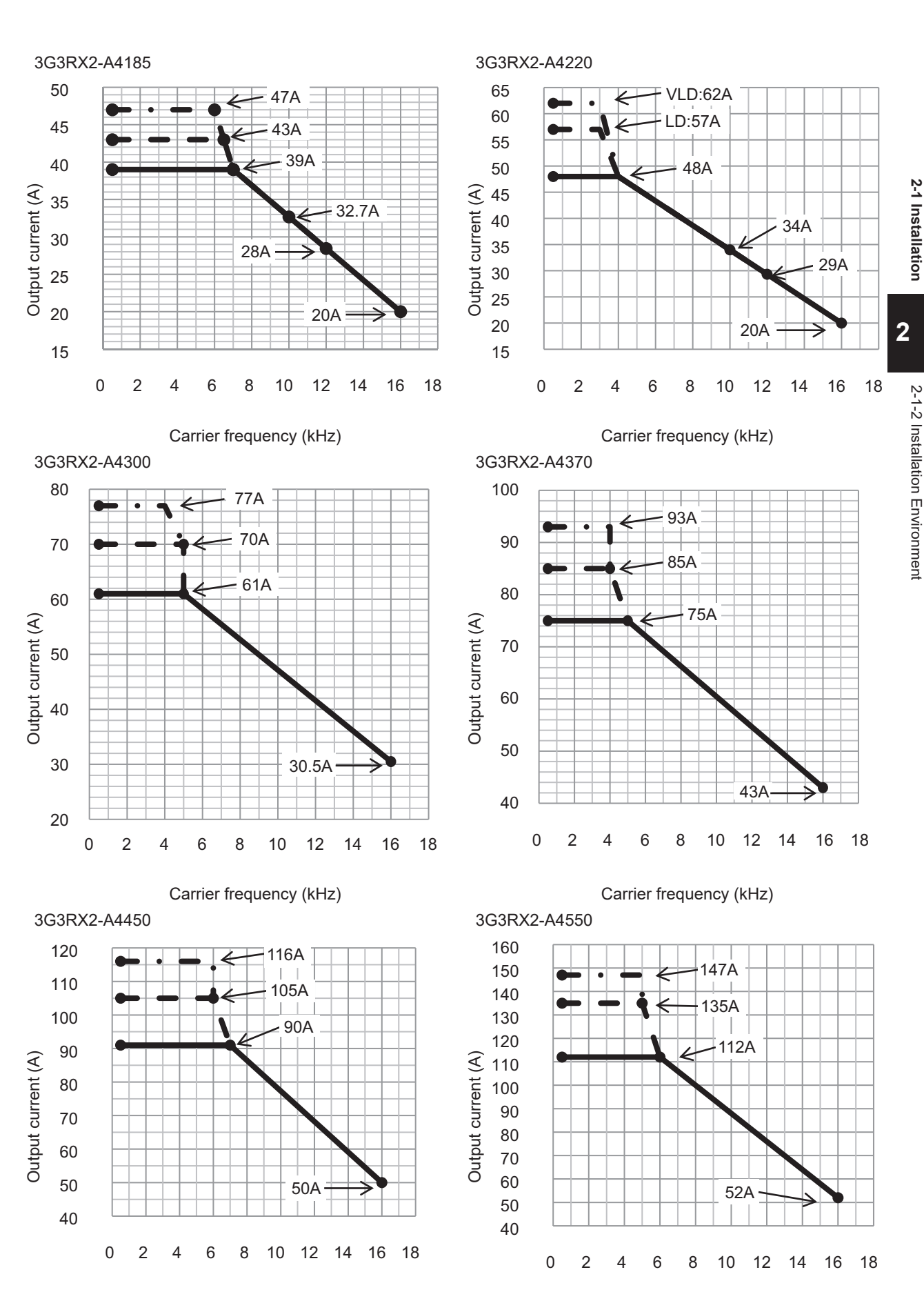

Carrier frequency (kHz)

Carrier frequency (kHz)

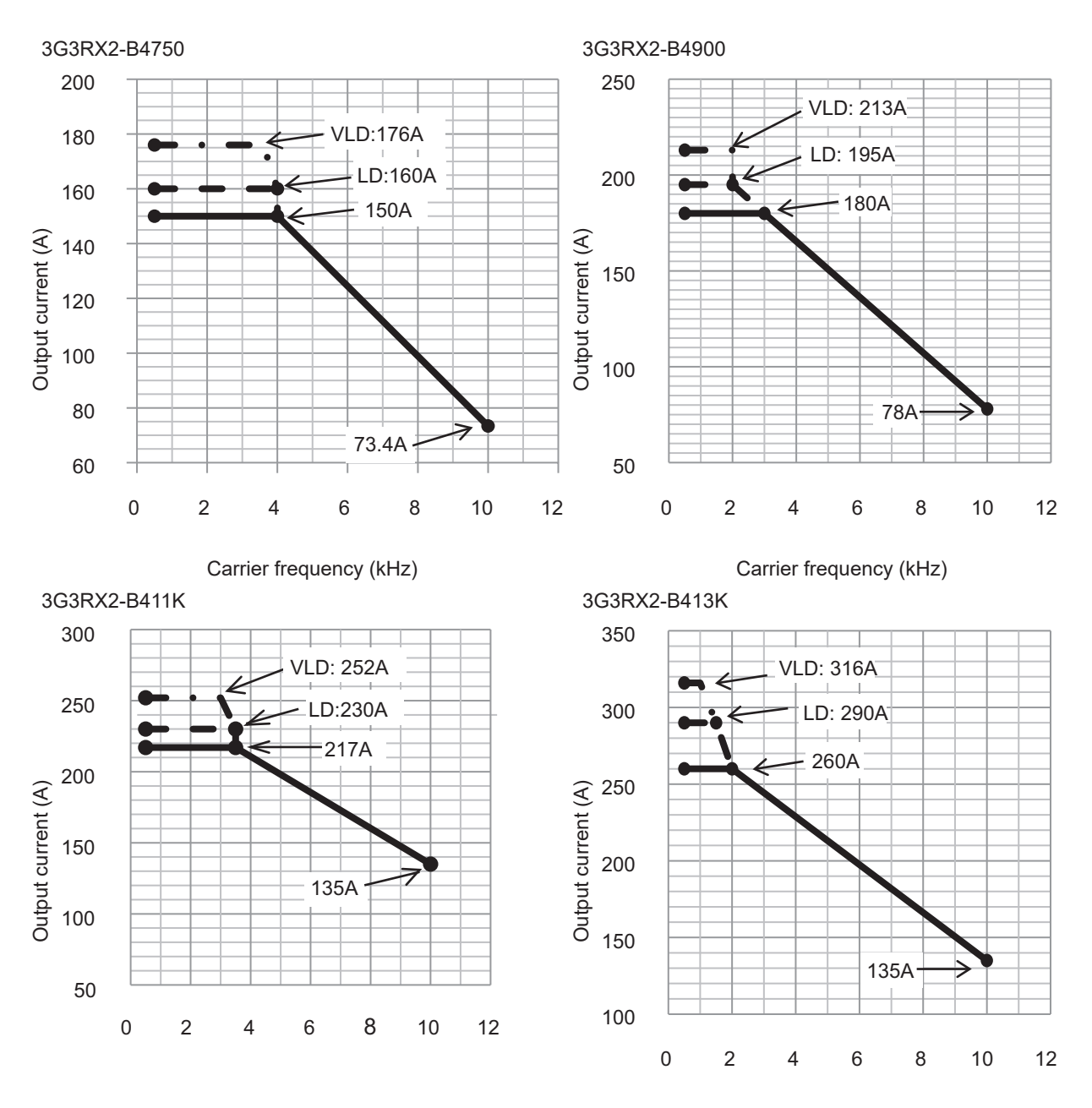

Carrier frequency (kHz)

Carrier frequency (kHz)

# 2-2 Removal of Each Part

## 2-2-1 Removal of Cover

Before wiring each terminal block, you need to remove the terminal block cover and the backing plate. In addition, to install a PG Option Unit, you must remove the option unit cover beforehand. This section describes how to remove them. To reinstall them, reverse the removal procedure.

# Removal of Terminal Block Cover, LCD Operator, Backing Plate and Option Unit Cover

- **1** Remove the terminal bock cover to check the control circuit terminal block. Remove the wiring separation plate and backing plate to check the main circuit terminal block.
- **2** Push the upper lip part to the direction of arrow and remove the LCD operator.
- **3** After removing the terminal block cover, take out the terminal blocks into the arrow direction.
- 4 Unscrew and remove the option unit cover where you want to connect option units. Do not lose the screws as you will need them to install the option units. Keep the removed option unit cover properly as you will need it when you remove the option unit and return it to its original state.

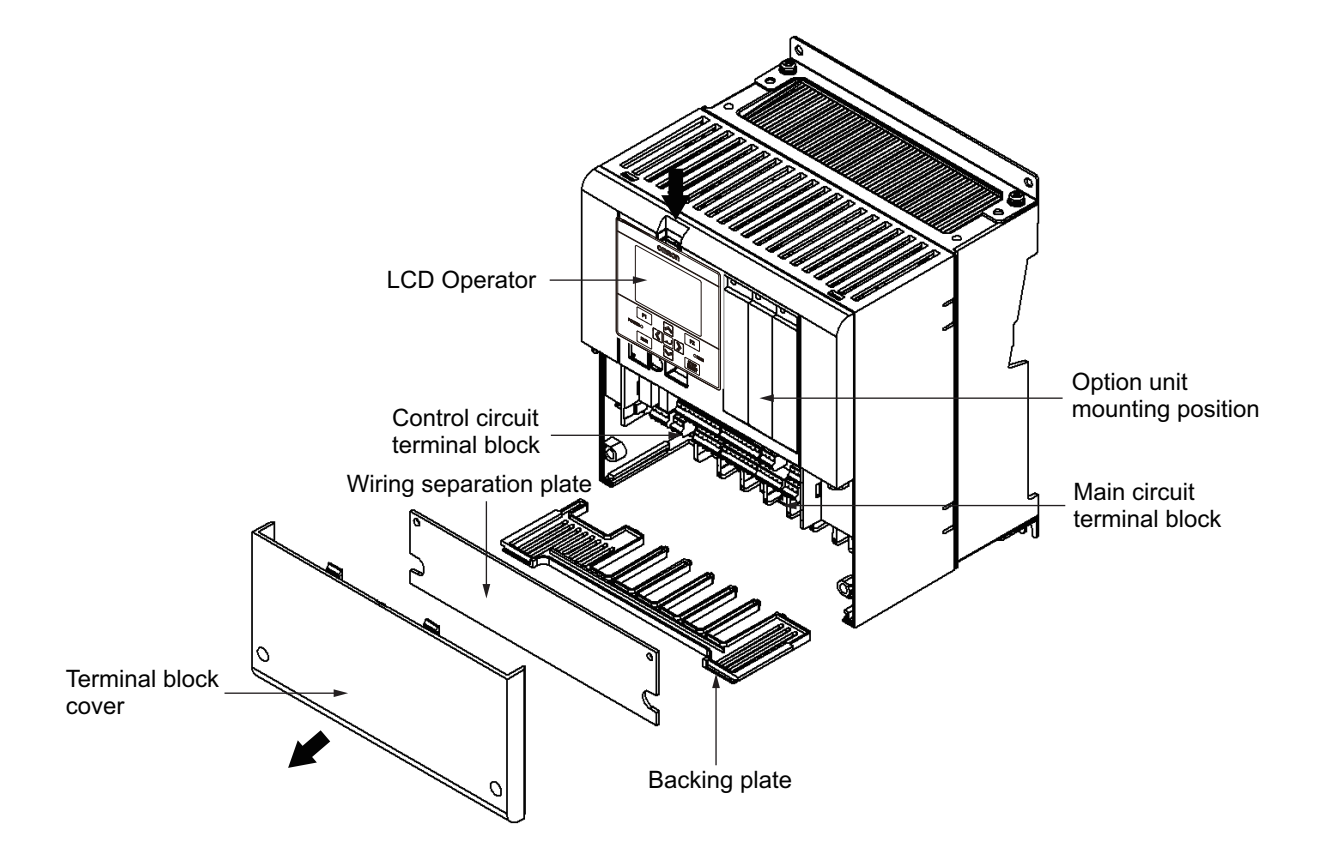

## 2-2-2 Terminal Blocks

Before wiring to terminal blocks, remove the terminal block cover and the backing plate. The position and setting method of various terminal blocks differ depending on the inverter model. Here, the example of 3G3RX2-A2004 is explained. For details, see 2-3-4 *Wiring for Main Circuit Terminals* on page 2-31.

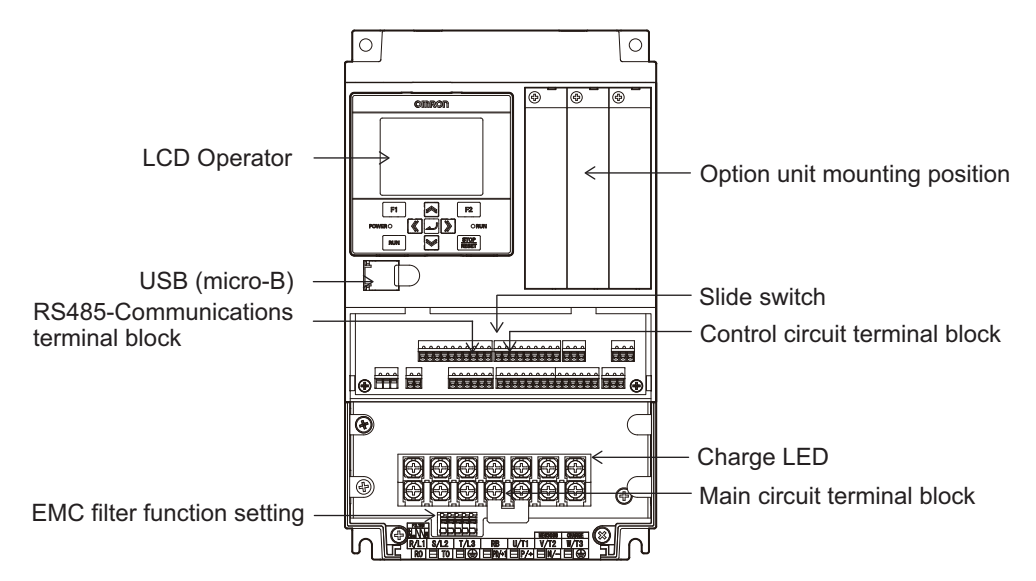

Positions of the main circuit terminal block, EMC filter function setting, charge LED, arrangement of terminals, and setting method vary depending on the inverter model.

| Name                           | Description                                                                  |
|--------------------------------|------------------------------------------------------------------------------|
| LCD Operator                   | For data display and input operation.                                        |
| Control circuit terminal block | The terminal block for connecting various digital or analog I/O devices      |
|                                | used for inverter control.                                                   |
| Main circuit terminal block    | The terminal block for connecting the main power supply for the inverter,    |
|                                | outputs to the motor, braking resistor, etc.                                 |
| Option unit mounting position  | The position where the option unit is mounted.                               |
| EMC filter function setting    | For switching filter function in order to conform the inverter to EMC Direc- |
|                                | tives in EC Directives.                                                      |
| RS485-communication terminal   | The communications terminal for RS485 communication between the in-          |
| block                          | verter and external control device.                                          |
| Charge LED                     | Lights up even after the power supply is shut off if the main circuit DC     |
|                                | voltage (between the P/+ and N/- terminals) is approximately 45 V or         |
|                                | higher. Make sure that the charge LED is off before performing wiring etc.   |
| Slide switch                   | Enables or disables the emergency shutoff function.                          |
| USB (micro-B)                  | The USB connector of micro-B for connecting PC.                              |

## 2-2-3 Preparing Backing Plate

# In Case of Backing Plate 1 and 2

When the AL terminal is wired with high voltage, pull and separate the backing plate from control circuit wiring.

• Backing Plate 1

3G3RX2-A2055 to 3G3RX2-A2110 3G3RX2-A4055 to 3G3RX2-A4110

Backing Plate 2
 3G3RX2-A2150 to 3G3RX2-A2220
 3G3RX2-A4150 to 3G3RX2-A4220

When wiring cables, cut the points between the backing plate and unnecessary portions with nippers or wire cutter, and remove.

• Backing plate 1

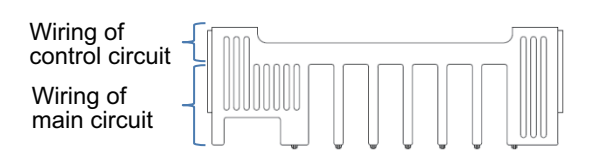

Backing plate 2

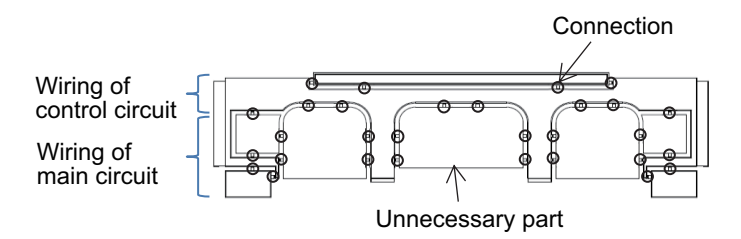

# In Case of Backing Plate 3

- Backing Plate 3
   3G3RX2-A2300 to 3G3RX2-A2550
   3G3RX2-A4300 to 3G3RX2-B413K
- When Not Connecting a Conduit Tube Cut the rubber bushing to create a notch using nippers or a cutter for wiring.
- When Connecting a Conduit Tube Remove the rubber bushing in the portion where a conduit tube is to be connected, and then connect the conduit tube.
- Backing plate 3

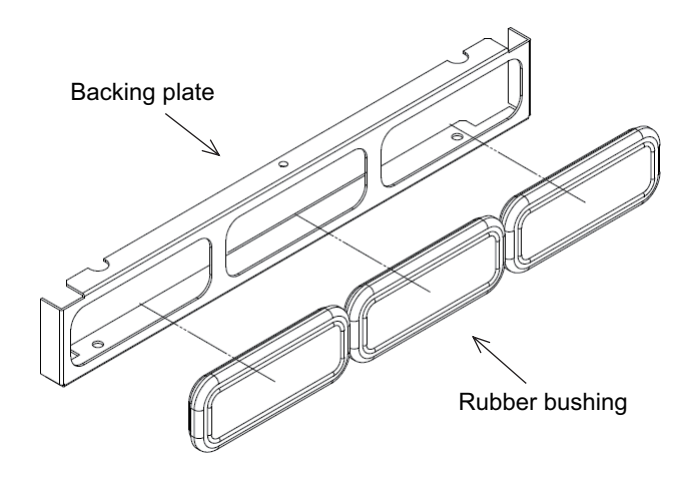

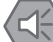

#### **Precautions for Safe Use**

Do not remove the rubber bushing unless you connect a conduit tube. Doing so may cause damage to the cable sheath by the inner edge of the backing plate, resulting in a short-circuit or ground fault.

# 2-3 Wiring

2-3-1

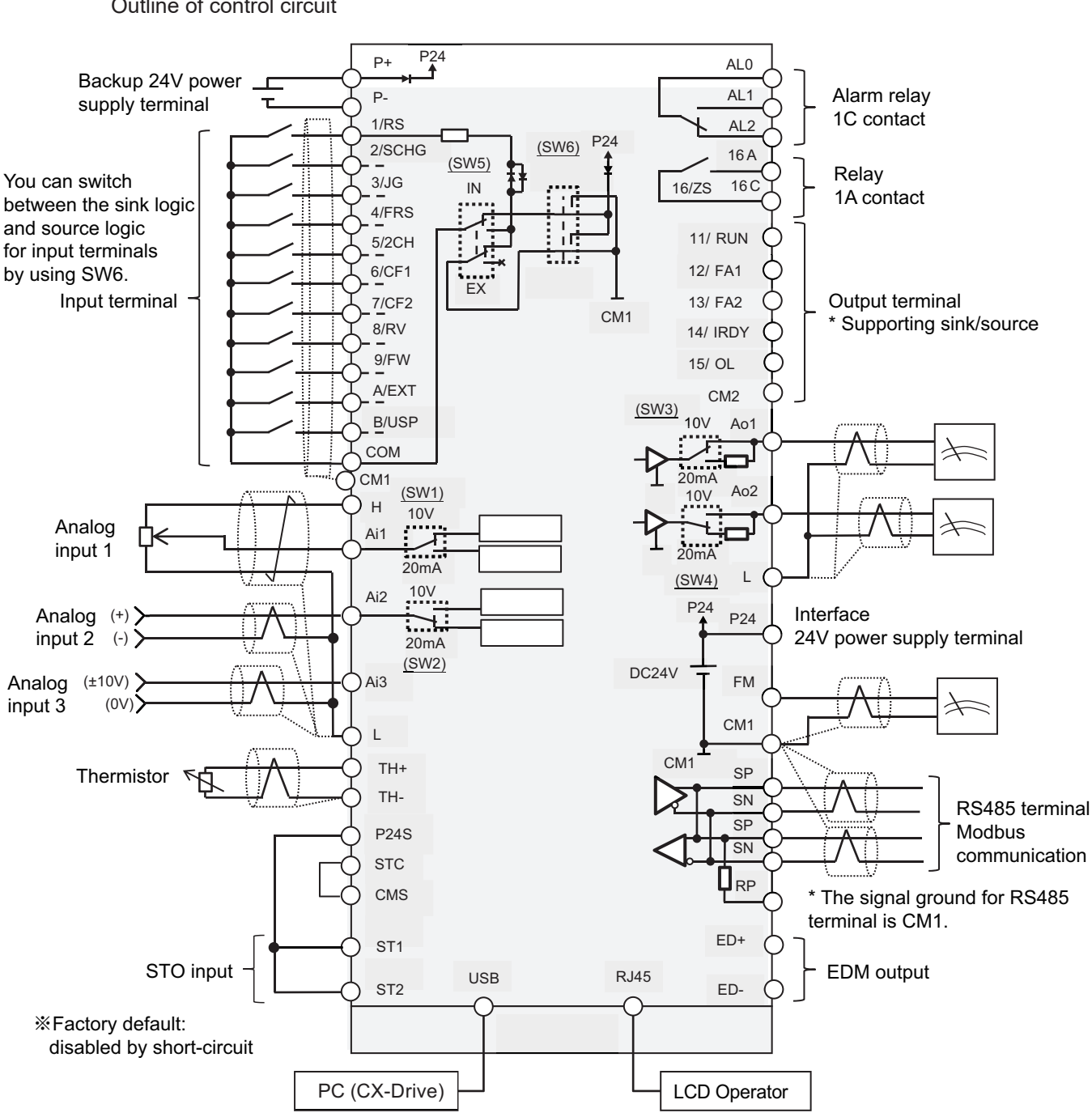

#### Outline of control circuit

**Standard Connection Diagram** 

# 2-3-2 Arrangement and Function of Main Circuit Terminal Block

The arrangement of the main circuit terminal block and description of each terminal are provided below. 2-3-1 Standard Connection Diagram

#### **Main Circuit Terminal Block** Internal EMC filter Switching with short bar and short-circuit wire Magnetic contactor Short bar Earth-leakage breaker MC FI B R/L1 Disable Enable N RB PD P 3-phase AC motor 3-phase S/L2 AC power supply U/T1 T/L3 V/T2 Μ W/T3 200V class: 200-240 VAC J51 connector Main circuit 400V class: 380-500 VAC terminal area Ground terminal R0 Control circuit power supply T0 D-class grounding (200V class) Motor side C-class grounding ground terminal (400V class)

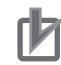

#### **Precautions for Correct Use**

- EMC filter is enabled at factory default setting.
- The P and PD terminals are short-circuited with a shorting bar when shipped from the factory. If the shorting bar between the P and PD terminals is disconnected, power is not supplied to the main circuit, which disables operation.

| Terminal<br>symbol      | Terminal name                                          | Description                                                                                                    |
|-------------------------|--------------------------------------------------------|----------------------------------------------------------------------------------------------------|
| R, S, T<br>(L1, L2, L3) | Input terminal for main power supply                   | Connect to the AC power supply.                                                                                                    |
| U, V, W<br>(T1, T2, T3) | Inverter output terminal                               | Connect the 3-phase motor.                                                                                                    |
| PD, P<br>(+1, +)        | DC Reactor connection termi-<br>nal                    | Remove the shorting bar between PD and P terminals, and connect the optional reactor for improving power factor.                                                                                                    |
| P, RB<br>(+, RB)        | Connection terminal for exter-<br>nal braking resistor | Connect the optional external braking resistor. For models equipped with the braking resistor circuit, see <i>1-3-3 400V Class Specifications</i> on page 1-16. Models not equipped with the braking resistor circuit do not have the RB terminal. |
| P, N<br>(+, -)          | Connection terminal for re-<br>generative braking unit | Connect the optional regenerative braking unit.                                                                                                    |
| ŧ                       | Ground terminal                                        | The earth terminal for the Inverter case. Connect this terminal to the ground.<br>Conduct class-D ground work for 200V class, and class-C ground work for 400V class.                                                                              |

# 2-3-3 Arrangement and Function of Control Circuit Terminal Block

This section describes arrangement and function of control circuit terminal block and switch settings.

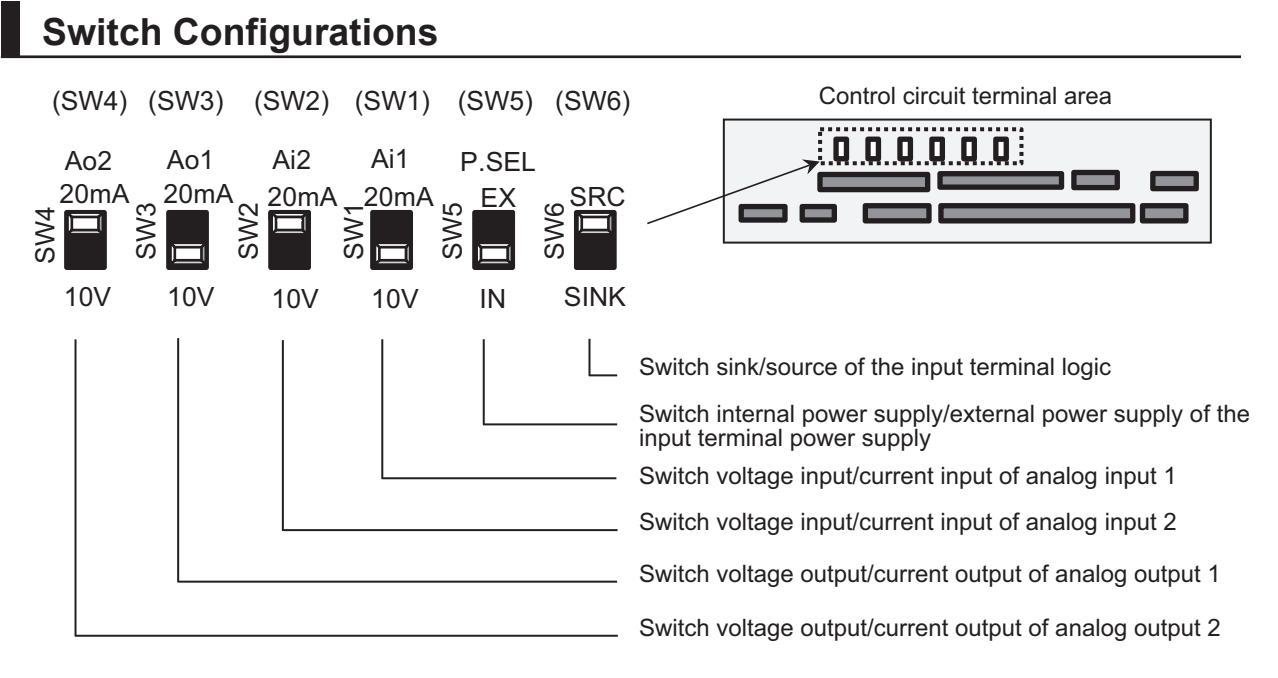

| Indication | SW name                       | Description                                                    |
|------------|-------------------------------|----------------------------------------------------------------|
| Ai1        | Analog input 1 switch         | Switches input specification of analog input 1 (Ai1 terminal). |
| (SW1)      |                               | 10 V: Voltage input is available.                              |
|            |                               | 20 mA: Current input is available.                             |
| Ai2        | Analog input 2 switch         | Switches input specification of analog input 2 (Ai2 terminal). |
| (SW2)      |                               | 10 V: Voltage input is available.                              |
|            |                               | 20 mA: Current input is available.                             |
| Ao1        | Analog output 1 switch        | Switches output specification of analog output 1 (Ao1 termi-   |
| (SW3)      |                               | nal).                                                          |
|            |                               | 10 V: Sets to voltage output.                                  |
|            |                               | 20 mA: Sets to current output.                                 |
| Ao2        | Analog output 2 switch        | Switches output specification of analog output 2 (Ao2 termi-   |
| (SW4)      |                               | nal).                                                          |
|            |                               | 10 V: Sets to voltage output.                                  |
|            |                               | 20 mA: Sets to current output.                                 |
| P.SEL      | Switching the method of pow-  | Switches the method of power supply to the input terminals.    |
| (SW5)      | er supply to the input termi- | IN: Uses the internal power supply.                            |
|            | nals                          | EX: Uses the external power supply.                            |
|            |                               | (In the case of EX, a power supply is required between the in- |
|            |                               | put terminals and COM.)                                        |
| SRC/SINK   | Switch of sink/source for the | Switches the sink/source logic for input terminals.            |
| (SW6)      | input terminals               | This switch is enabled when SW5 is IN.                         |
|            |                               | SINK: Enables sink logic.                                      |
|            |                               | SRC: Enables source logic.                                     |

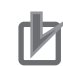

#### **Precautions for Correct Use**

- Using a switch under power-on condition may cause failure. Use the switch only after turning off the power and confirming that the POWER lamp on the operator keypad is off.
- The factory default setting is shown below. If the switch setting does not match the actual input and output specifications, it may cause failure. Make sure that the input and output to be used and the switch setting are corresponding.
  - Analog terminal input settings:
    - Ai1 (SW1) = Voltage input (10 V)
    - Ai2 (SW2) = Currernt input (20 mA)
  - Analog terminal output settings:
    - Ao1 (SW3) = Voltage output (10 V)
    - Ao2 (SW4) = Current output (20mA)
  - Switching power supply method to I/O terminal: P.SEL (SW5) = External power supply (EX)
  - Switching sink/source for input terminal: SRC/SINK (SW6) = Source (SRC)

# Wiring of Lower Part of Control Circuit Terminal

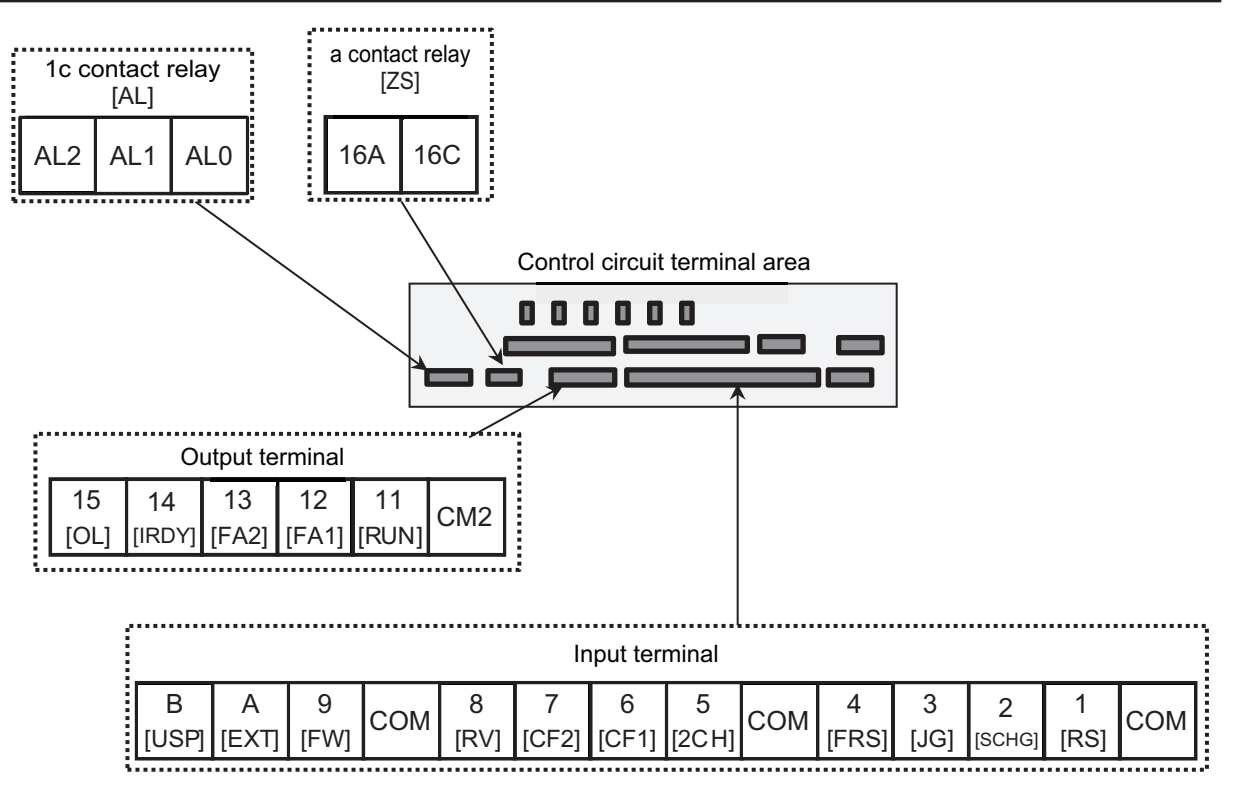

[] indicates the factory default setting.

You can assign the output terminal and relay output signals to **Output terminal function** (CC-01) to (CC-07). For details, refer to *List of Output Terminal Functions* on page 15-83.

You can assign the input terminal signal to **Input terminal function** (CA-01) to (CA-11). For details, refer to *List of Input Terminal Functions* on page 15-81.

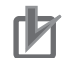

#### **Precautions for Correct Use**

- You can switch between the sink/source logic of input terminal by SW6.
- When connecting contacts to control circuit terminals, use a relay that does not generate contact failure even at weak current or voltage emitted from cross-bar twin contacts.
- When connecting a relay with output terminals, connect a diode for absorbing surge in parallel with the coil. Otherwise, internal elements may be damaged.

## • Input Terminals

- All COM terminals are at the same potential.
- When connecting a power supply between 1 to 9, A, B, and COM, switch SW5 to the external power supply (EX).
- You can switch between the sink/source logic of input terminals by SW6.

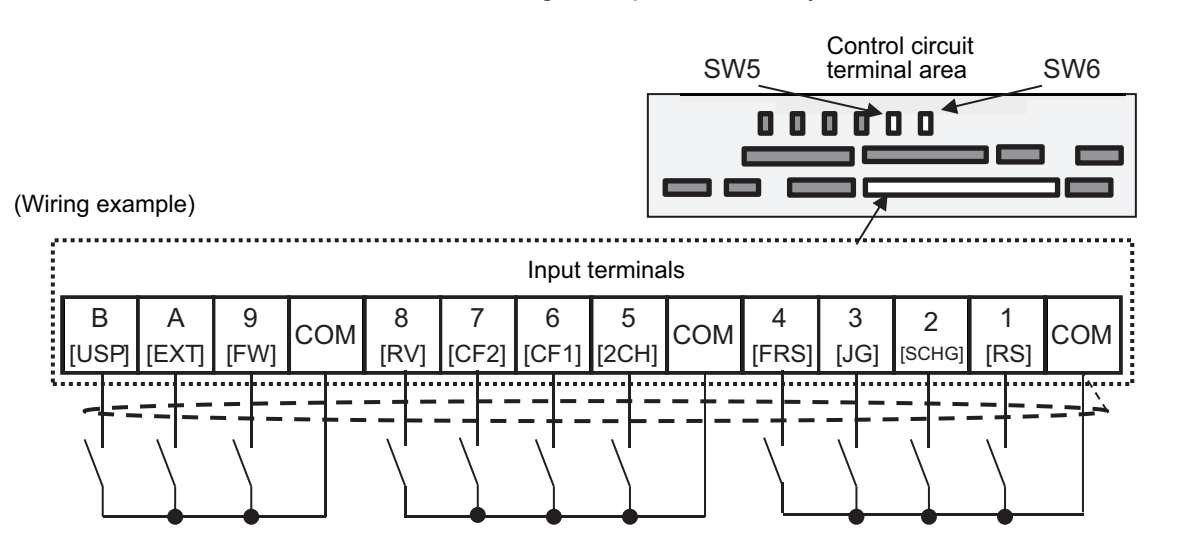

[] indicates the factory default setting.

|                         |                    |                   | Terminal<br>symbol              | Terminal<br>name                         | Description                                                                                                    | Electrical character-<br>istics                                                                                                    |
|-------------------------|--------------------|-------------------|---------------------------------|------------------------------------------|----------------------------------------------------------------------------------------------------|----------------------------------------------------------------------------------------------------|
| Input ter- [<br>minal ] | Digital in-<br>put | Contact           | 9, 8, 7,<br>6, 5, 4,<br>3, 2, 1 | Input ter-<br>minal                      | You can select termi-<br>nal functions using the<br>parameter settings<br>corresponding to each<br>terminal. You can<br>switch between the<br>sink logic and source<br>logic by switching<br>SINK/SRC of SW6.                                                                                                    | <ul> <li>Voltage between each<br/>input/COM</li> <li>ON when voltage is<br/>18 VDC or higher</li> <li>OFF when voltage is<br/>3 VDC or lower</li> <li>Maximum allowable<br/>voltage: 27 VDC</li> <li>Load current: 5.6mA<br/>(at 27 VDC)</li> </ul>                                             |
|                         |                    | Contact/<br>pulse | B                               | Pulse in-<br>put-A<br>Pulse in-<br>put-B | When (CA-90) is set to<br>00, A and B terminals<br>can be used as input<br>terminals. You can se-<br>lect terminal functions<br>using the parameter<br>settings corresponding<br>to each terminal.<br>When (CA-90) is not<br>set to 00, they are<br>used as terminals for<br>pulse train input. The<br>maximum input pulse<br>is 32 kpps. | <ul> <li>Voltage between each<br/>input/COM</li> <li>ON when voltage is<br/>18 VDC or higher</li> <li>OFF when voltage is<br/>3 VDC or lower</li> <li>Maximum allowable<br/>voltage: 27 VDC</li> <li>Load current: 5.6mA<br/>(at 27 VDC)</li> <li>Maximum pulse in-<br/>put: 32 kpps</li> </ul> |
|                         |                    | Common            | СОМ                             | Common<br>for input<br>terminal          | Common terminals for<br>digital input terminals<br>(1, 2, 3, 4, 5, 6, 7, 8, 9,<br>A, and B). There are<br>three COM terminals.                                                                                                    |                                                                                                    |

## • Output Terminals

(Wiring example)

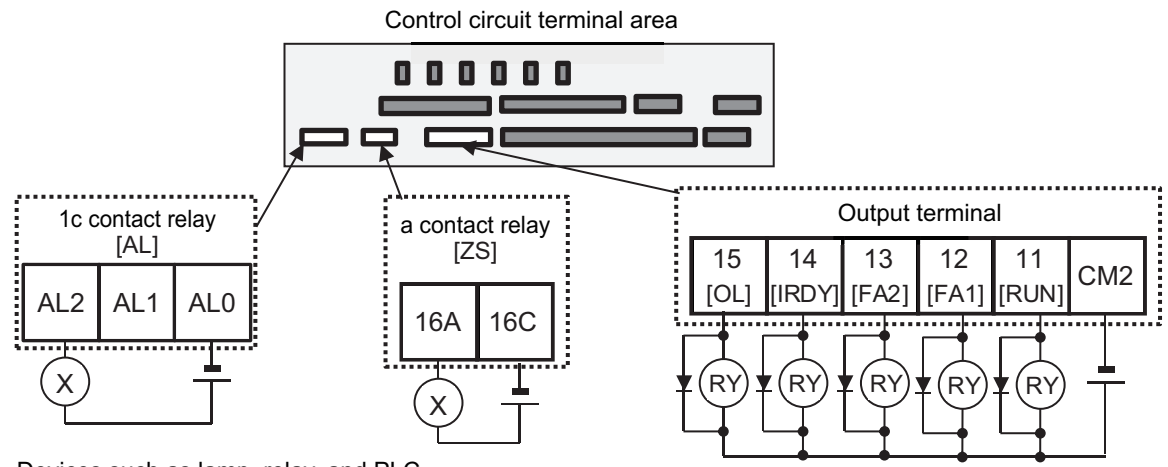

 $\otimes:$  Devices such as lamp, relay, and PLC  $\circledast:$  Relay

[] indicates the factory default setting.

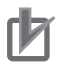

#### **Precautions for Correct Use**

When connecting a relay with output terminals, connect a diode for absorbing surge in parallel with the coil. Otherwise, internal elements may be damaged.

|                    |                   | _                   | Terminal<br>symbol       | Terminal<br>name                 | Description                                                                                                    | Electrical character-<br>istics                                                                                                    |
|--------------------|-------------------|---------------------|--------------------------|----------------------------------|----------------------------------------------------------------------------------------------------|----------------------------------------------------------------------------------------------------|
| Output<br>terminal | Digital<br>output | Open col-<br>lector | 15, 14,<br>13, 12,<br>11 | Output<br>terminal               | You can select termi-<br>nal functions using<br>the parameter set-<br>tings corresponding to<br>each terminal.<br>These terminals can<br>be used both in sink<br>logic or source logic. | <ul> <li>Open collector output</li> <li>Between each terminal and CM2</li> <li>Voltage drop at ON:<br/>4V or below</li> <li>Maximum allowable voltage: 27V</li> <li>Maximum allowable current: 50mA</li> </ul>                                                        |
|                    |                   |                     | CM2                      | Common<br>for output<br>terminal | Common terminals for<br>output terminals 11 to<br>15                                                                                                    |                                                                                                    |
|                    |                   | Relay               | 16A<br>16C               | 1a relay<br>terminal             | A relay for contact A output.                                                                                                    | Maximum capacity of<br>contact<br>AC250V, 2A(re-<br>sistance)<br>AC250V, 1A(in-<br>duction)<br>Minimum capacity of<br>contact<br>• 1VDC, 1mA                                                                                                    |
|                    |                   |                     | AL0<br>AL1<br>AL2        | 1c relay<br>terminal             | A relay for contact C<br>output.                                                                                                    | Maximum capacity of<br>contact<br>AL1/AL0:<br>250VAC, 2A (re-<br>sistance)/<br>250VAC, 0.2A (in-<br>duction)<br>AL2/AL0:<br>250VAC, 1A (re-<br>sistance)/<br>AC250V, 0.2A (in-<br>duction)<br>Minimum capacity of<br>contact (common)<br>100VAC, 10mA/<br>5VDC, 100mA |

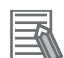

#### Additional Information

The C contact relay AL1-AL0 and AL2-AL0 are set to [AL] by the default setting. When the
output terminal [17: AL] is assigned to Relay output terminal [AL] function (CC-07), the behavior will be as follows.

| CC 17 | Control circuit | Inverter error | Output terminal settings |         |  |
|-------|-----------------|----------------|--------------------------|---------|--|
| 00-17 | power           | output         | AL1-AL0                  | AL2-AL0 |  |
| 00    | ON              | Normal         | Open                     | Close   |  |
|       |                 | Alarm output   | Close                    | Open    |  |
|       | OFF             | -              | Open                     | Close   |  |
| 01    | ON              | Normal         | Close                    | Open    |  |
|       |                 | Alarm output   | Open                     | Close   |  |
|       | OFF             | -              | Open                     | Close   |  |

• You can set the alarm signal [17: AL] to any of (CC-01) to (CC-07) corresponding to the output terminal.

# Wiring of Upper Part of Control Circuit Terminal

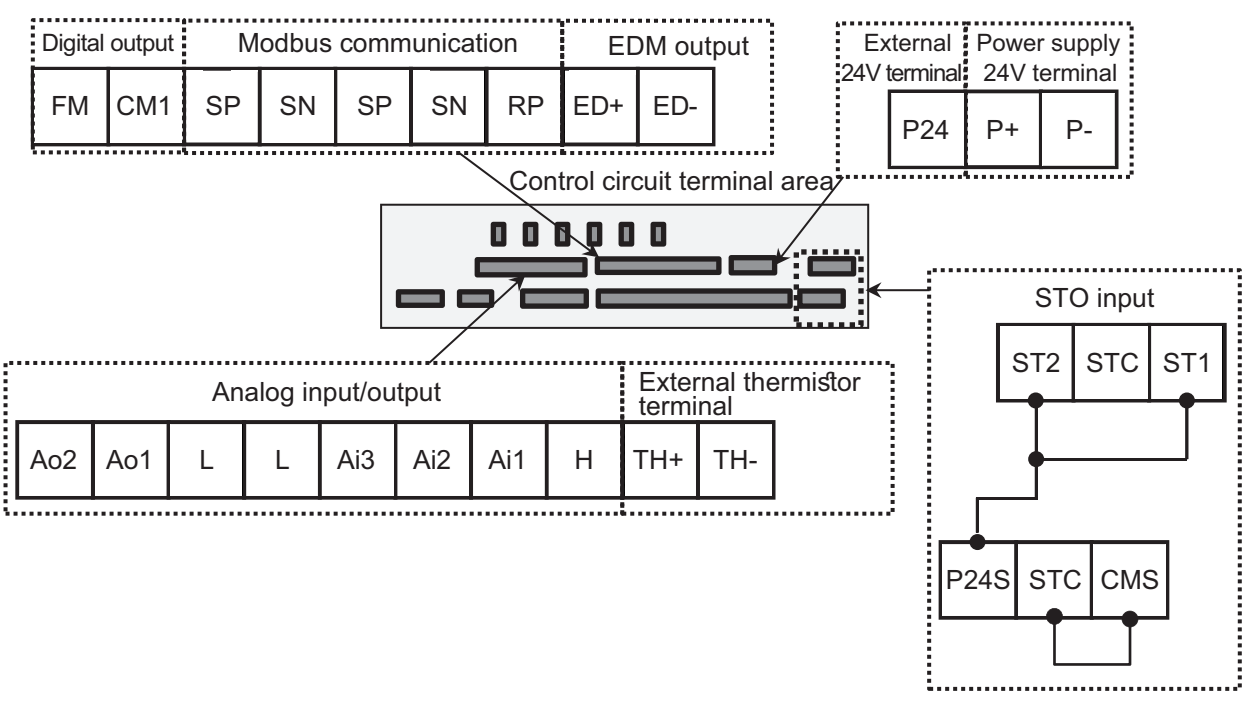

(At the factory default setting, the STO function is disabled.)

#### Precautions for Correct Use

- Factory default settings are shown below. You can change the setting for your needs. Analog input terminal setting switch: Ai1 (SW1) = Voltage input, Ai2 (SW2) = Current input Analog output terminal setting switch: Ao1 (SW3) = Voltage output, Ao2 (SW4) = Current output
- The factory default wiring is such that the STO input is disabled.
- Do not short between the analog power supply H and L terminals, power supply P+ and Pterminals, P24 and P- terminals, P+ and CM1 terminals, and P24 and CM1 terminals. Otherwise, the inverter may be damaged.

## Analog Input/Output

(Wiring example)

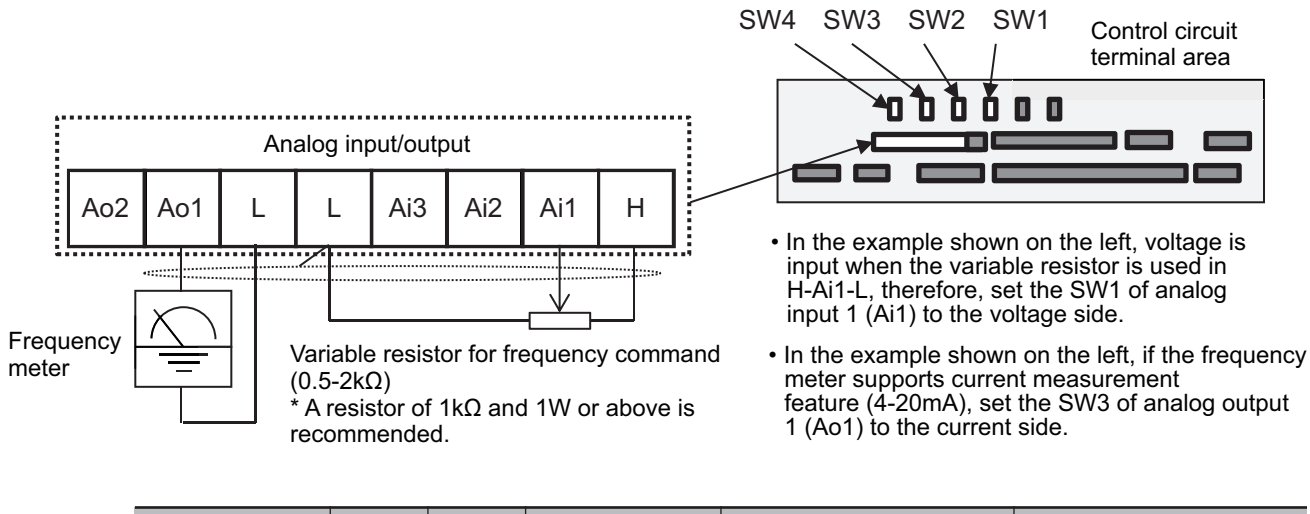

|                 |        | Termi-<br>nal<br>sym-<br>bol | Terminal name    | Description               | Electrical characteris-<br>tics |
|-----------------|--------|------------------------------|------------------|---------------------------|---------------------------------|
| Analog input    | Power  | L                            | Analog power     | Common terminals for      |                                 |
| terminal with   | supply |                              | common           | analog input terminals    |                                 |
| voltage or cur- |        |                              |                  | (Ai1, Ai2, Ai3) and ana-  |                                 |
| rent selection  |        |                              |                  | log output terminals      |                                 |
|                 |        |                              |                  | (Ao1, Ao2). There are     |                                 |
|                 |        |                              |                  | two L terminals.          |                                 |
|                 |        | Н                            | Power supply     | This is a 10 VDC power    | Maximum allowable input         |
|                 |        |                              | forsetting speed | supply. It is used when   | current: 20mA                   |
|                 |        |                              |                  | using analog input termi- |                                 |
|                 |        |                              |                  | nals (Ai1, Ai2, Ai3) and  |                                 |
|                 |        |                              |                  | variable resistor for in- |                                 |
|                 |        |                              |                  | putting voltage.          |                                 |

|                                                                    |                  | Termi-<br>nal<br>sym-<br>bol | Terminal name                                                        | Description                                                                                                    | Electrical characteris-<br>tics                                                                                                    |
|--------------------------------------------------------------------|------------------|------------------------------|----------------------------------------------------------------------|----------------------------------------------------------------------------------------------------|----------------------------------------------------------------------------------------------------|
| Analog input<br>terminal with<br>voltage or cur-<br>rent selection | input            | Ai1                          | Analog input<br>terminal 1<br>(Voltage/current<br>switching SW1)     | For Ai1 and Ai2, 0-10<br>VDC voltage input and<br>0-20 mA current input<br>can be switched using a<br>switch for use. It can be<br>used for frequency com-<br>mand input or feedback<br>input. | <ul> <li>In the case of voltage input:</li> <li>Input impedance:<br/>about 10kΩ</li> <li>Allowable input voltage: -0.3 to 12 VDC</li> <li>In the case of current input:</li> <li>Input impedance:<br/>about 100Ω</li> <li>Maximum allowable input current: 24 mA</li> </ul> |
|                                                                    |                  | Ai2                          | Analog input<br>terminal 2<br>(Voltage/current<br>switching SW2)     | For Ai1 and Ai2, 0-10<br>VDC voltage input and<br>0-20 mA current input<br>can be switched using a<br>switch for use. It can be<br>used for frequency com-<br>mand input or feedback<br>input. | <ul> <li>In the case of voltage input:</li> <li>Input impedance:<br/>about 10kΩ</li> <li>Allowable input voltage: -0.3 to 12 VDC</li> <li>In the case of current input:</li> <li>Input impedance:<br/>about 100Ω</li> <li>Maximum allowable input current: 24 mA</li> </ul> |
|                                                                    |                  | Ai3                          | Analog input<br>terminal 3                                           | -10 to 10 VDC voltage in-<br>put is available. It can be<br>used for frequency com-<br>mand or feedback input.                                                                                 | <ul> <li>Only voltage input:</li> <li>Input impedance:<br/>about 10kΩ</li> <li>Allowable voltage in-<br/>put: -12 to 12 VDC</li> </ul>                                                                                                    |
|                                                                    | Analog<br>output | Ao1                          | Analog output<br>terminal 1<br>(Voltage/current<br>switching SW3)    | For Ao1 and Ao2, 0-10<br>VDC voltage output and<br>0-20 mA current output<br>can be switched using a                                                                                           | In the case of voltage<br>output:<br>• Maximum allowable<br>output current: 2 mA                                                                                                    |
|                                                                    |                  | Ao2                          | Analog<br>output terminal<br>2<br>(Voltage/current<br>switching SW4) | switch as output of infor-<br>mation monitor data of<br>the inverter.                                                                                                    | <ul> <li>Output voltage accuracy: ±10%</li> <li>(Ambient temperature: 25±10°C)</li> <li>In the case of current output:</li> <li>Allowable load impedance: 250Ω or below</li> <li>Output current accuracy: ±20%</li> <li>(Ambient temperature: 25±10°C)</li> </ul>           |

For analog input, refer to *8-12 Analog Input Terminal Function* on page 8-176. For analog output, refer to *8-13 Analog Output Terminal Function* on page 8-185.

## • External Thermistor

(Wiring example)

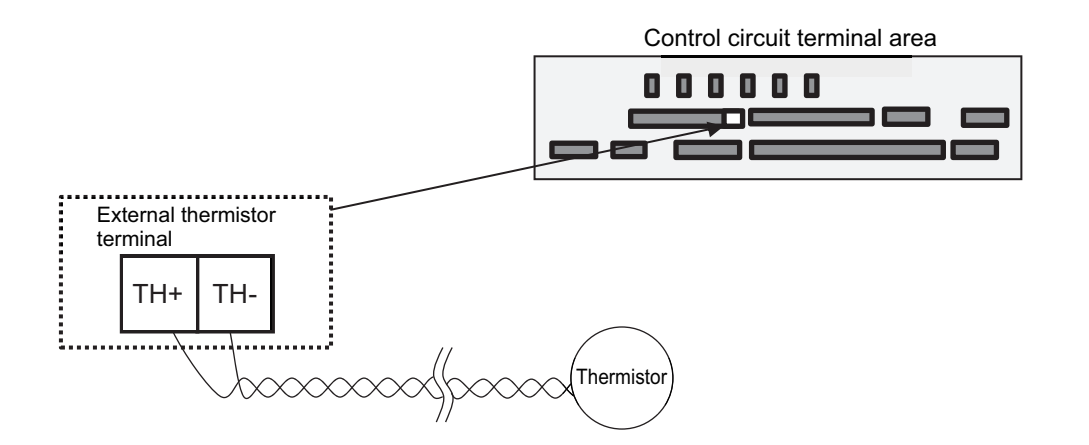

|                          |              | Ter-<br>minal<br>sym-<br>bol | Terminal<br>name                                                                      | Description                                                                                                    | Electrical character-<br>istics |
|--------------------------|--------------|------------------------------|---------------------------------------------------------------------------------------|----------------------------------------------------------------------------------------------------|---------------------------------|
| Thermistor ter-<br>minal | Analog input | TH+                          | External ther-<br>mistor + termi-<br>nal<br>External ther-<br>mistor - termi-<br>nal. | When an external ther-<br>mistor is connected,<br>and resistance abnor-<br>mality occurs due to<br>abnormal temperature,<br>etc., it trips the inver-<br>ter.<br>Connect the thermistor<br>with TH+ and TH The<br>level of detecting re-<br>sistance abnormality<br>can be adjusted from 0<br>to 10000 $\Omega$ .<br>[Recommended ther-<br>mistor characteristics]<br>Recommended ther-<br>mistor characteristics]<br>Recommended prod-<br>uct: SHIBAURA ELEC-<br>TRONICS Co., Ltd.<br>PB-41E (NTC charac-<br>teristics)<br>Allowable rated power:<br>100mW or more<br>Impedance at abnor-<br>mal temperature: 3kO | 0 to 5 VDC<br>[Input circuit]   |

#### Precautions for Correct Use

To prevent malfunctioning, note the following when wiring.

- For connection to the TH terminal, twist only wires connecting to TH+ and TH-, and separate them from other wires.
- Since the current flowing in the thermistor is very weak, separate the wires from main circuit line (power line).
- The length of wiring to the thermistor shall be 20m or less.

## • FM Output Terminal

(Wiring example)

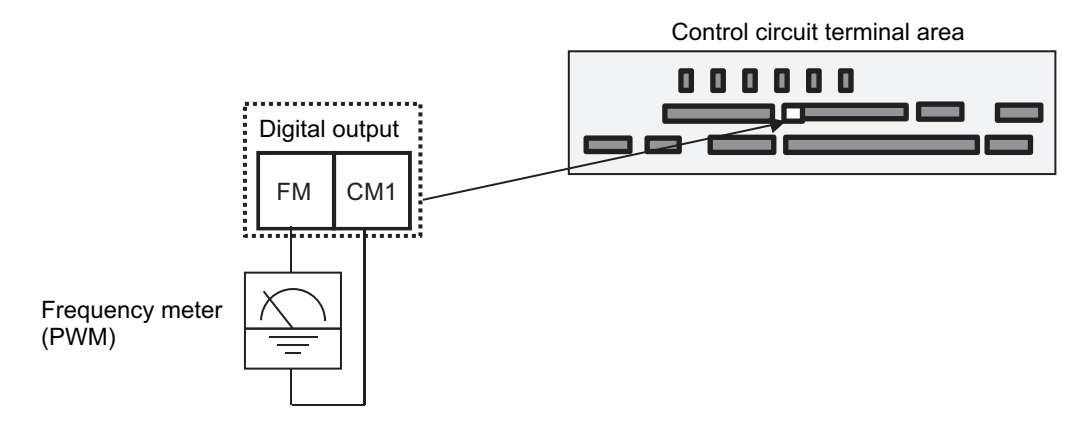

For FM output, you can choose the PWM output method at 6.4 ms fixed interval or pulse output method in which pulse frequency varies.

|      |     |      | Terminal<br>symbol | Terminal name   | Description                     | Electrical characteris-<br>tics       |
|------|-----|------|--------------------|-----------------|---------------------------------|---------------------------------------|
| Puls | Out | Мо   | FM                 | Digital monitor | For digital monitor output, you | Pulse train output: 0-10              |
| е    | put | ni-  |                    | (voltage)       | can choose the PWM output       | VDC                                   |
| out- |     | tor  |                    |                 | method at 6.4ms interval or     | <ul> <li>Maximum allowable</li> </ul> |
| put  |     | out- |                    |                 | pulse output method with        | current: 1.2 mA                       |
|      |     | put  |                    |                 | about 50% duty in which fre-    | Maximum frequency:                    |
|      |     |      |                    |                 | quency varies.                  | 3.60 kHz                              |
|      |     |      | CM1                | Common termi-   | The common terminal for digi-   |                                       |
|      |     |      |                    | nal             | tal monitor.                    |                                       |

You can control FM output by setting parameters.

### RS485 Communication Terminal Block

The arrangement and configuration of RS485 communication terminal block are described below. (Wiring example)

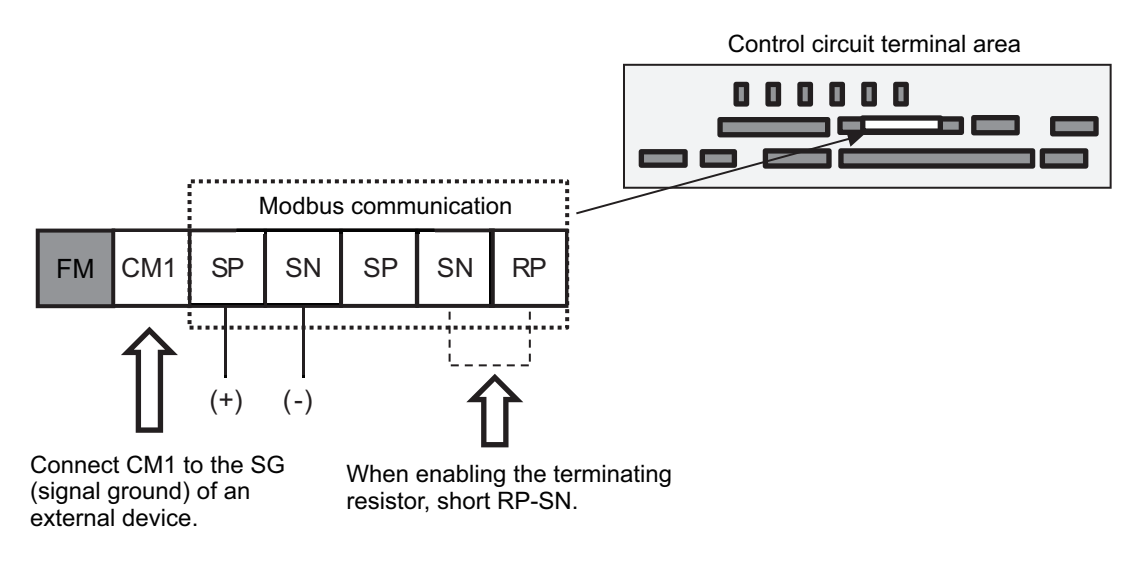

SP and SN terminals with the same names are internally connected respectively, so they can be used for wiring multiple terminals.

|                               | Terminal<br>symbol                   | Terminal name                                    | Description                                                                                               | Electrical characteris-<br>tics                          |
|-------------------------------|--------------------------------------|--------------------------------------------------|----------------------------------------------------------------------------------------------------|----------------------------------------------------------|
| RS485 serial<br>communication | SP <sup>*1</sup><br>SN <sup>*1</sup> | RS-485 terminal<br>for Modbus com-<br>munication | SP terminal: RS-485 differen-<br>tial (+) signal<br>SN terminal: RS-485 differen-<br>tial (-) signal      | RS-485 compliant.<br>Maximum baud rate is<br>115.2 kbps. |
|                               | RP                                   | Enable terminat-<br>ing resistor ter-<br>minal   | Enabled when connected to<br>SN.<br>Enable: Short RP-SN<br>Disable: Open RP-SN                            | Equipped with terminat-<br>ing resistor (120Ω)           |
|                               | CM1*2                                | Signal ground                                    | Connect with the signal<br>ground of an external commu-<br>nication device. (Also used by<br>FM terminal) |                                                          |

\*1. There are two terminals, which are connected internally.

\*2. The CM1 terminal is internally connected to the negative side of the internal 24V.

### Power Input/Output

The arrangement and specifications of the external 24V power input terminals are described below. (Wiring example)

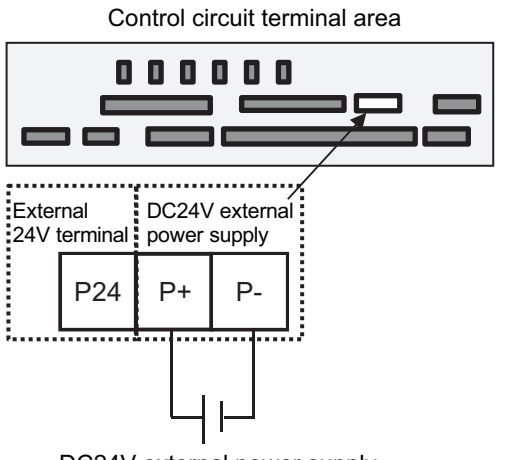

DC24V external power supply

You can use an external 24V power supply when you want to change parameters or use communication of optional devices without main power supply. Also, for the purpose of maintaining input and output to the control circuit, power is also supplied to the internal P24 terminal, so P- and CM1 terminals are at the same potential.

|                       |                  | Terminal<br>symbol | Terminal name                             | Description                                                                                                    | Electrical character-<br>istics                                                                                    |                              |
|-----------------------|------------------|--------------------|-------------------------------------------|----------------------------------------------------------------------------------------------------|----------------------------------------------------------------------------------------------------|------------------------------|
| 24V Pow-<br>er supply | Power in-<br>put | Power in-<br>put   | Power in- P24 2<br>put p                  | 24V output<br>power terminal                                                                                                    | out24 VDC power supply forrminalcontact signal. Note that thecommon is the CM1 termi-nal, but it is also connected | 100mA output at max-<br>imum |
|                       |                  |                    |                                           | to the P- terminal.                                                                                                    |                                                                                                    |                              |
|                       |                  | P+                 | External 24V in-<br>put terminal<br>(24V) | The terminal that inputs an external 24 VDC power to the inverter. It is connected                                                                                                    | Allowable input volt-<br>age:<br>24VDC±10%                                                                         |                              |
|                       |                  | P-                 | Terminal for<br>P24/P+ (0<br>(zero) V)    | the inverter. It is connected<br>to P24V via a diode and is<br>used when the control pow-<br>er supply R0-R0 is OFF.<br>It is used when changing<br>the parameter settings of<br>the inverter from the option-<br>al communication unit or<br>USB while the control power<br>is OFF because the main | Maximum current<br>consumption: 1A                                                                                 |                              |

### • STO Terminal

| Terminal symbol | Terminal name                                            |
|-----------------|----------------------------------------------------------|
| P24S            | 24V output power terminal (dedicated for STO input)      |
| CMS             | Common terminal for 24V output (dedicated for STO input) |
| STC             | Common terminal for inputs                               |
| ST1             | STO input 1                                              |
| ST2             | STO input 2                                              |
| ED+             | EDM signal output terminal (+)                           |
| ED-             | EDM signal output terminal (-)                           |

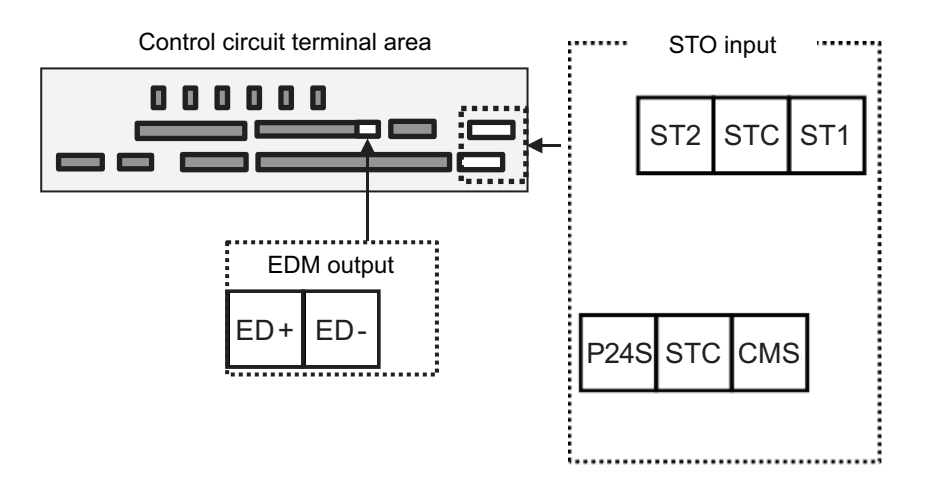

For details, refer to 2-4-2 Wiring for STO Function on page 2-83.

# 2-3-4 Wiring for Main Circuit Terminals

# Applicable Peripheral Devices

The configuration diagram and functions of the inverter and main circuit peripheral are described below. Those devices are only applicable in case of the standard 3-phase induction motor with four poles. Select appropriate sensitive currents for earth-leakage breaker (ELB) depending on the total wire length between the inverter and power supply and between the inverter and motor based on the table below.

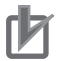

#### **Precautions for Correct Use**

- Breakers must be selected in consideration of break capacity. (Use a inverter compatible type.)
- Use an earth-leakage breaker (ELB) for your safety.
- Use a 75°C heatproof copper wire (HIV wire).
- If the wiring length exceeds 20 m, heavier power lines need to be applied.
- Select for alarm output contact of 0.75 mm<sup>2</sup>.
- Tighten the terminal screws at a specified torque. Loose tightening may cause short circuit or fire. Overtightening may damage the terminal block or the inverter.
- Select a time-delay type earth-leakage breaker (ELB). Otherwise, a high-speed type earth-leakage breaker (ELB) may malfunction.

| Total wiring length | Sensitive current (mA) |
|---------------------|------------------------|
| 100 m or shorter    | 50                     |
| 300 m or shorter    | 100                    |

 When selecting an earth leakage breaker (ELB) for use with IV/HIV wires, use one with 8 times the sensitivity current. Also, if the total wiring length of the cable between the power supply and inverter and between the inverter and power supply exceeds 100 m, use the CV line.

|                  | No.  | Name                                             | Function                                                                                                    |
|------------------|------|--------------------------------------------------|----------------------------------------------------------------------------------------------------|
|                  | <1>  | Wire                                             | Refer to Recommended Wire Diameter, Wiring Tools, and                                                                                                    |
| <1>              | <2>  | Earth-leak-                                      | Crimp Terminals on page 2-41.                                                                                                    |
|                  |      | age breaker<br>(ELB)                             |                                                                                                    |
| <2>              | <3>  | Magnetic<br>contactor<br>(MC)                    |                                                                                                    |
|                  | <4>  | Input side re-<br>actor                          | This is applied as a countermeasure against power supply<br>harmonic suppression, or when imbalance of power supply<br>voltage is 3% or above, or when power supply capacity is<br>500kVA or above, or when a rapid change is made to power<br>supply voltage. It is also effective in improving power factor.                                                                                                    |
| <pre></pre>      | <5>  | Inverter<br>noise filter                         | This reduces the conductive noise that is generated from the inverter and transferred to the wire. Connect to the primary side (input side) of inverter.                                                                                                    |
|                  | <6>  | Radio noise<br>filter<br>(zero-phase<br>reactor) | When the inverter is used, noise may be generated on an adjacent radio or other devices through wiring on the power supply side. This is used for reducing the noise (reducing radiation noise).                                                                                                    |
|                  | <7>  | Input-side ra-                                   | This reduces the radiation noise that is emitted from the wire                                                                                                    |
| R S T<br>PD 3<8> |      | dio noise fil-<br>ter<br>(capacitor fil-<br>ter) | on the input side.                                                                                                    |
|                  | <8>  | DC reactor                                       | This suppresses harmonics generated from the inverter.                                                                                                    |
|                  | <9>  | Braking re-                                      | This is used for increasing the braking torque of the inverter,                                                                                                    |
| RB               |      | sistor                                           | repeating power on and off at high interval, or reducing the                                                                                                    |
|                  | <10> | Regenera-<br>tive braking<br>unit                | speed of high load caused by moment of inertia.                                                                                                    |
| <pre></pre>      | <11> | Output-side<br>noise filter                      | This is installed between the inverter and motor to reduce<br>the radiation noise that is emitted from the wire. It is used to<br>reduce radio interference on radios or televisions or to pre-<br>vent malfunctioning of measurement instruments and sen-<br>sors.                                                                                                    |
| <pre></pre>      | <12> | Radio noise<br>filter<br>(zero-phase<br>reactor) | This is applied for reducing noise generated on the output<br>side of inverter. (It can be used on both the input side and<br>output side.)                                                                                                    |
|                  | <13> | Output-side<br>AC reactor                        | When a general-use motor is driven by the inverter, com-<br>pared with when it is run by commercial power supply, larger<br>vibration may be generated. By connecting this device be-<br>tween the inverter and motor, you can reduce the vibration of<br>motor. Also, if the wiring length between the inverter and mo-<br>tor is long (10m or longer), by inserting a reactor, you can<br>prevent malfunctioning of the thermal relay caused by har-<br>monic attributable to switching of inverter. You can also use a<br>current sensor instead of the thermal relay. |
|                  | <14> | LCR filter                                       | This is a filter installed between the inverter and motor. It im-<br>proves output current and voltage waveform to reduce motor<br>vibration, noise, and radiation noise emitted from the wire to<br>convert output-side waveform to sine wave. It is also effec-<br>tive in suppressing surge voltage.                                                                                                    |

# **Arrangement of Main Circuit Terminals**

The arrangement of inverters' main circuit terminals are shown in the following diagrams. For information on setting EMC filters, refer to *Built-in EMC Filter Settings* on page 2-48.

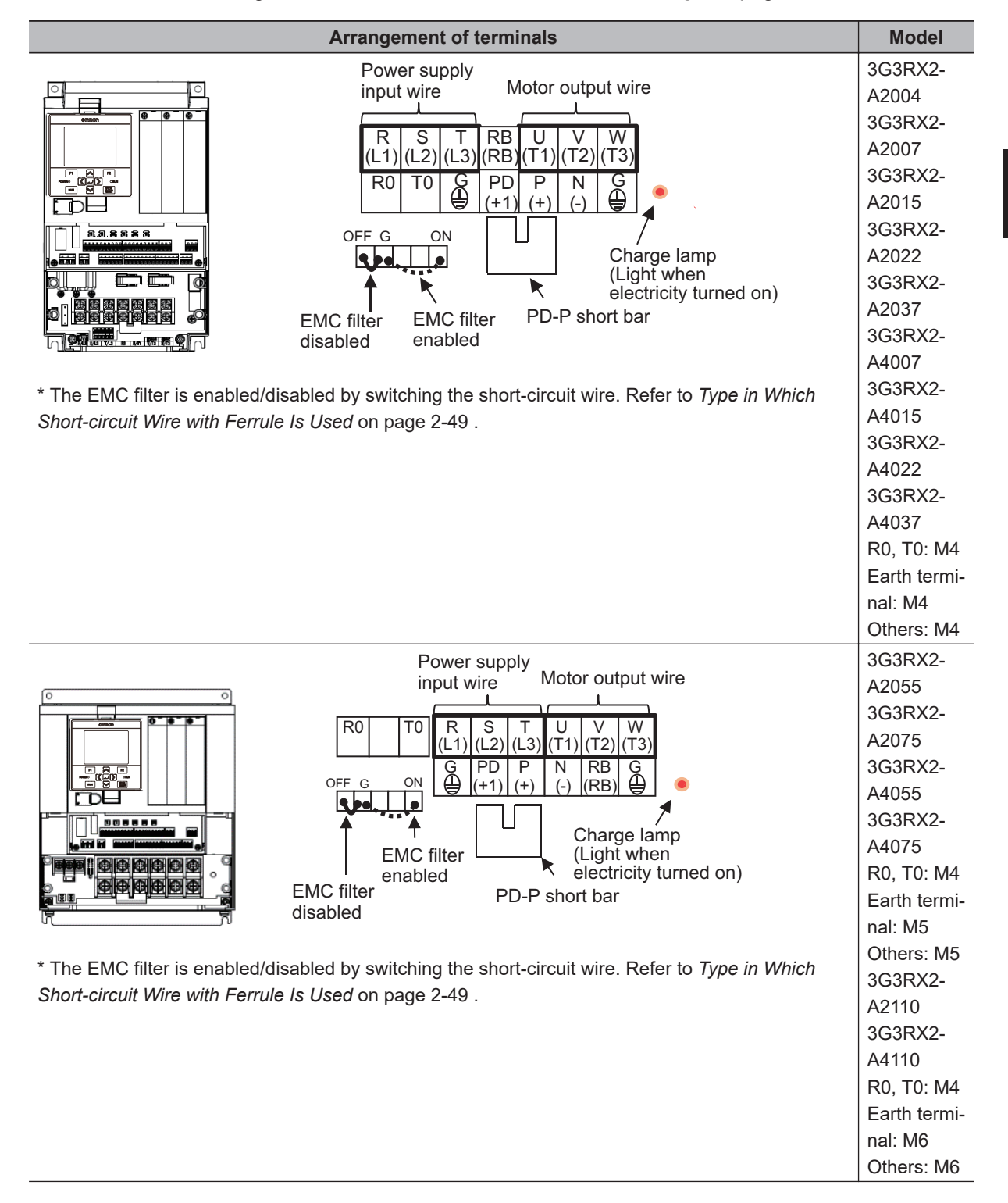

2

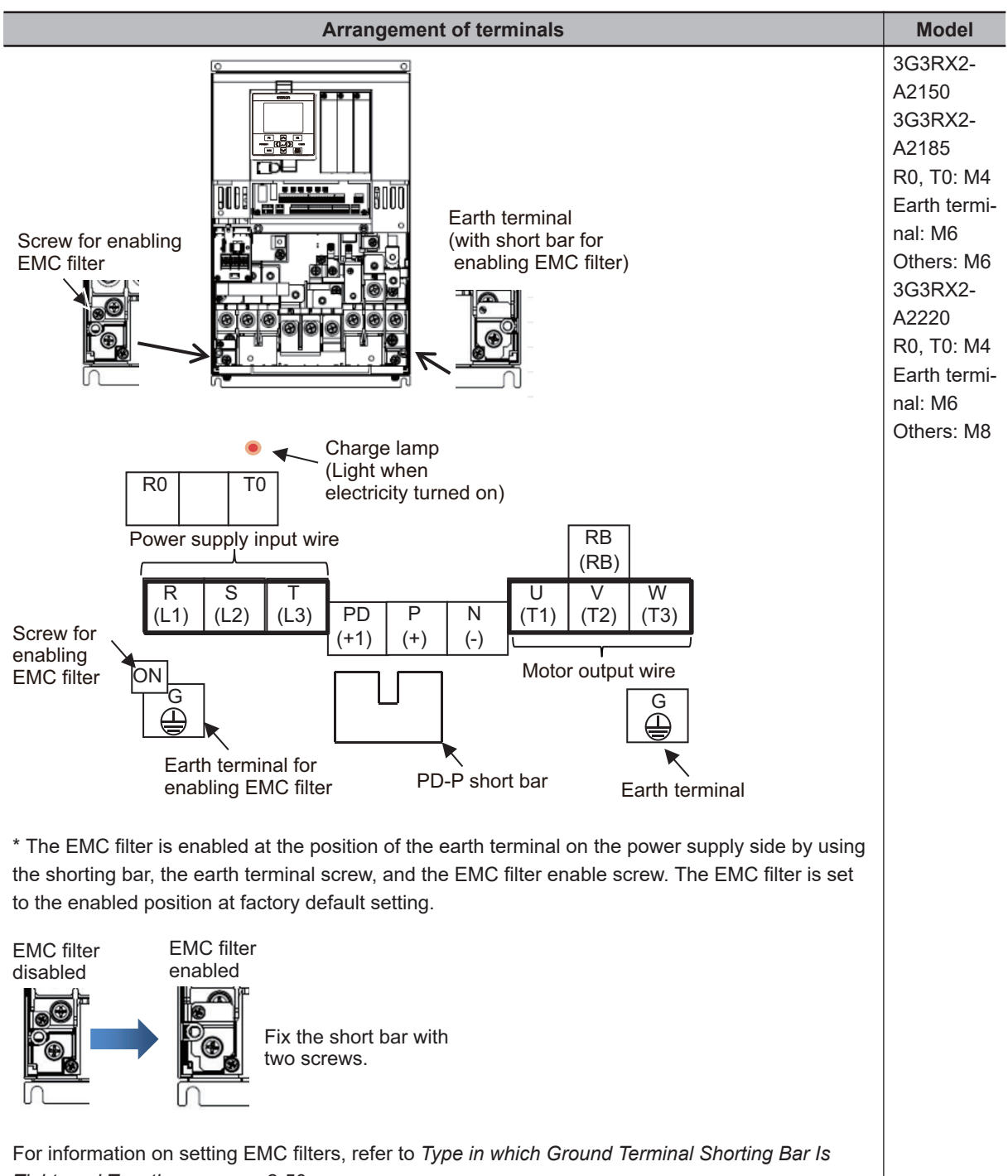

Tightened Together on page 2-50.

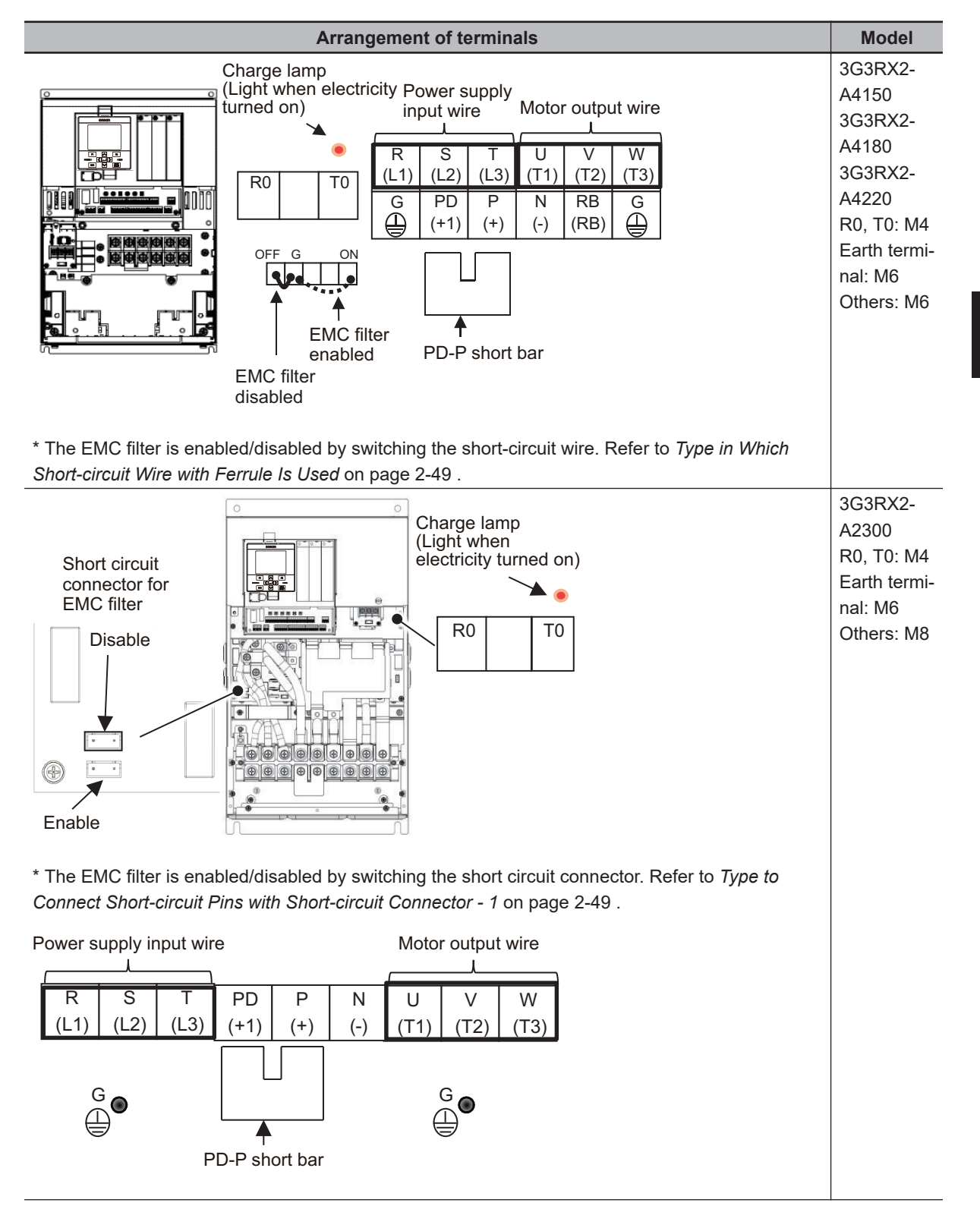

2-3 Wiring

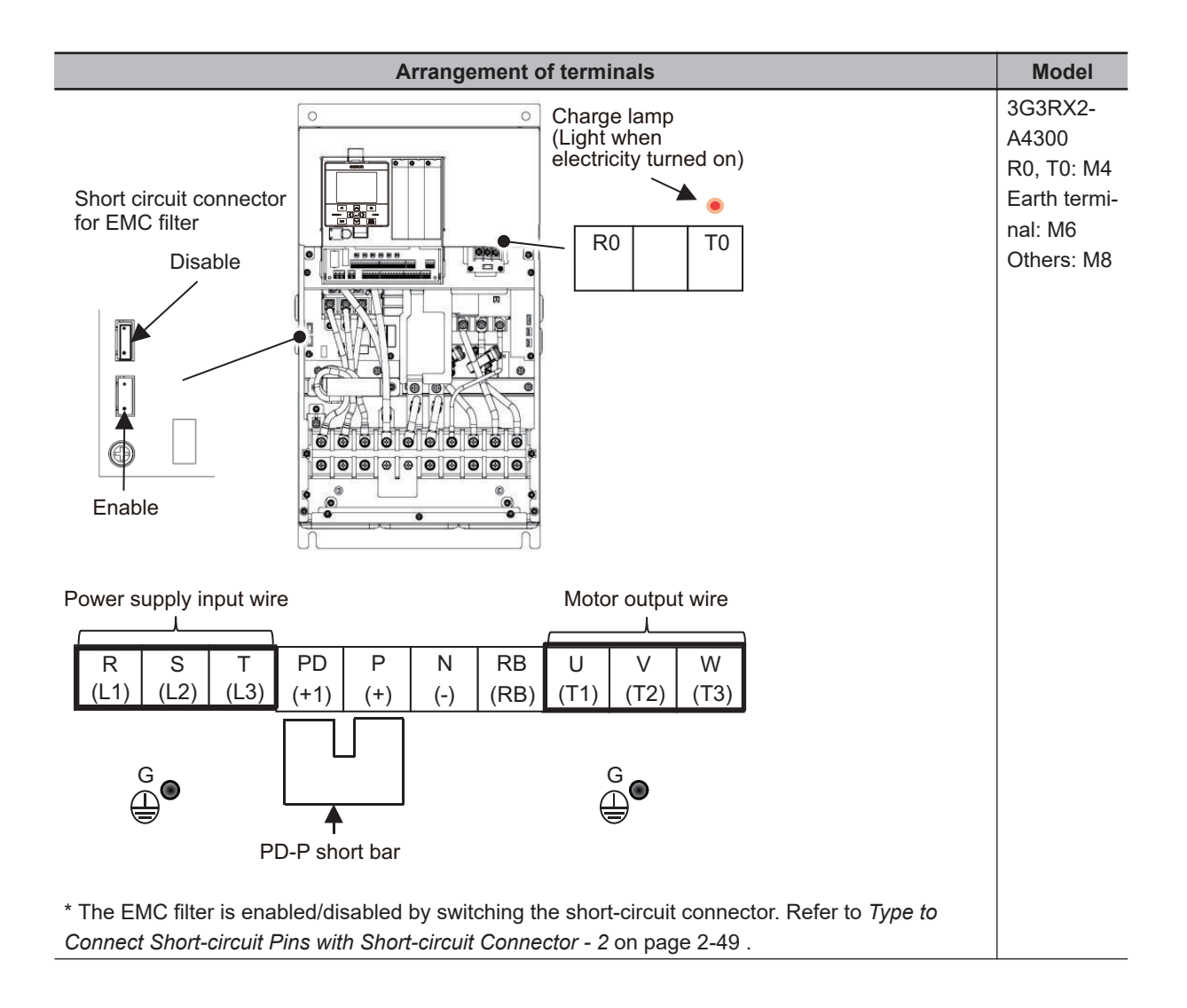

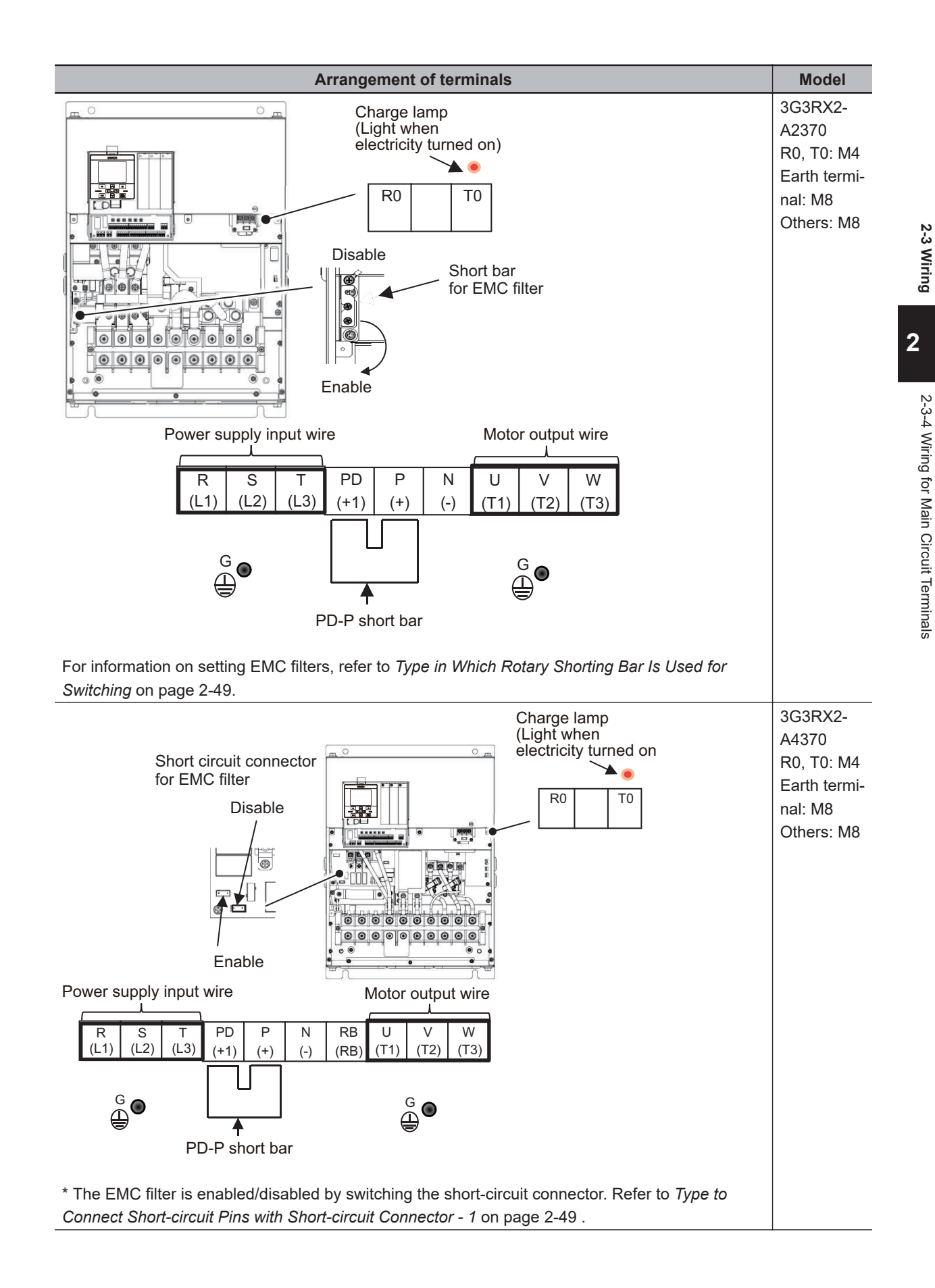

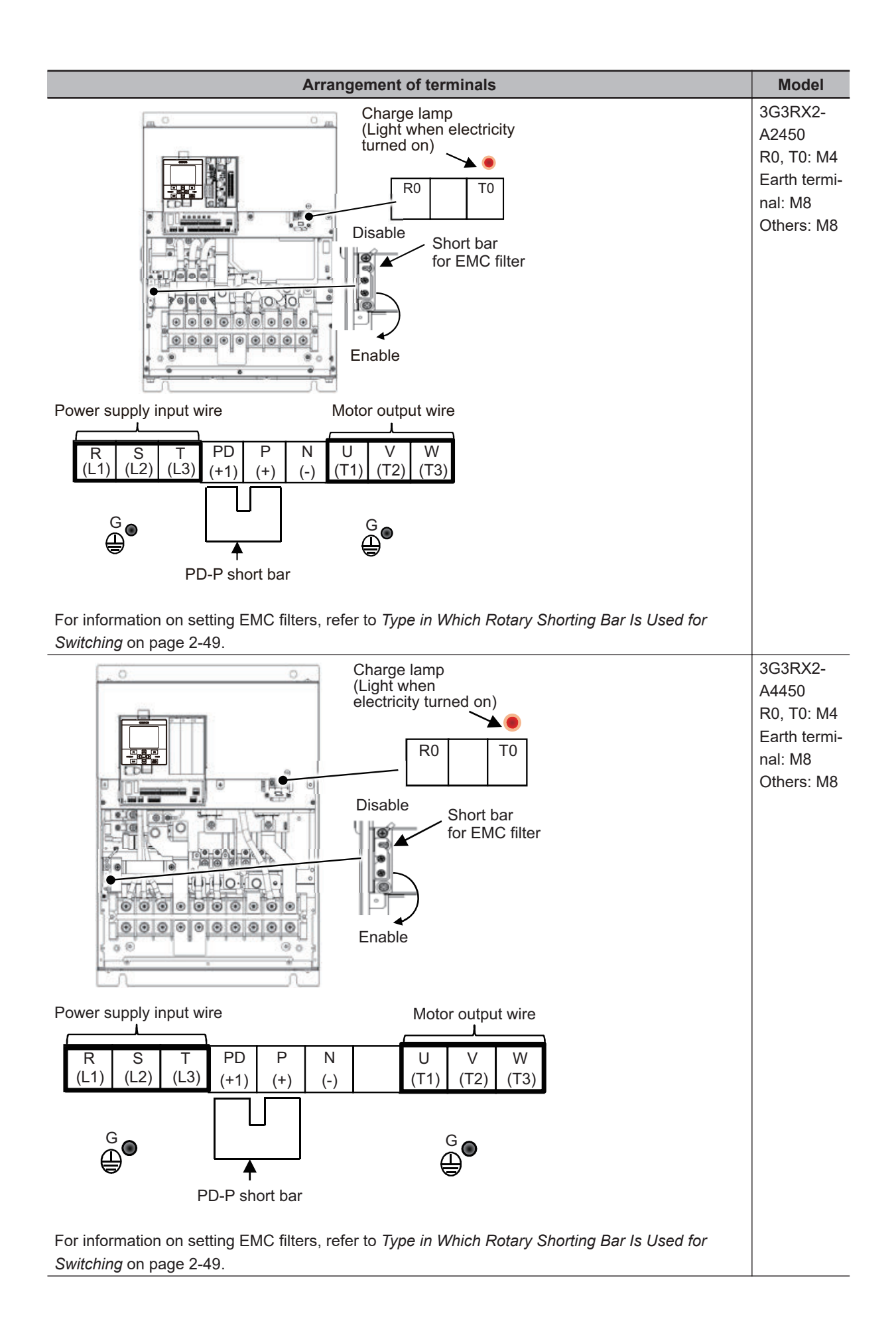

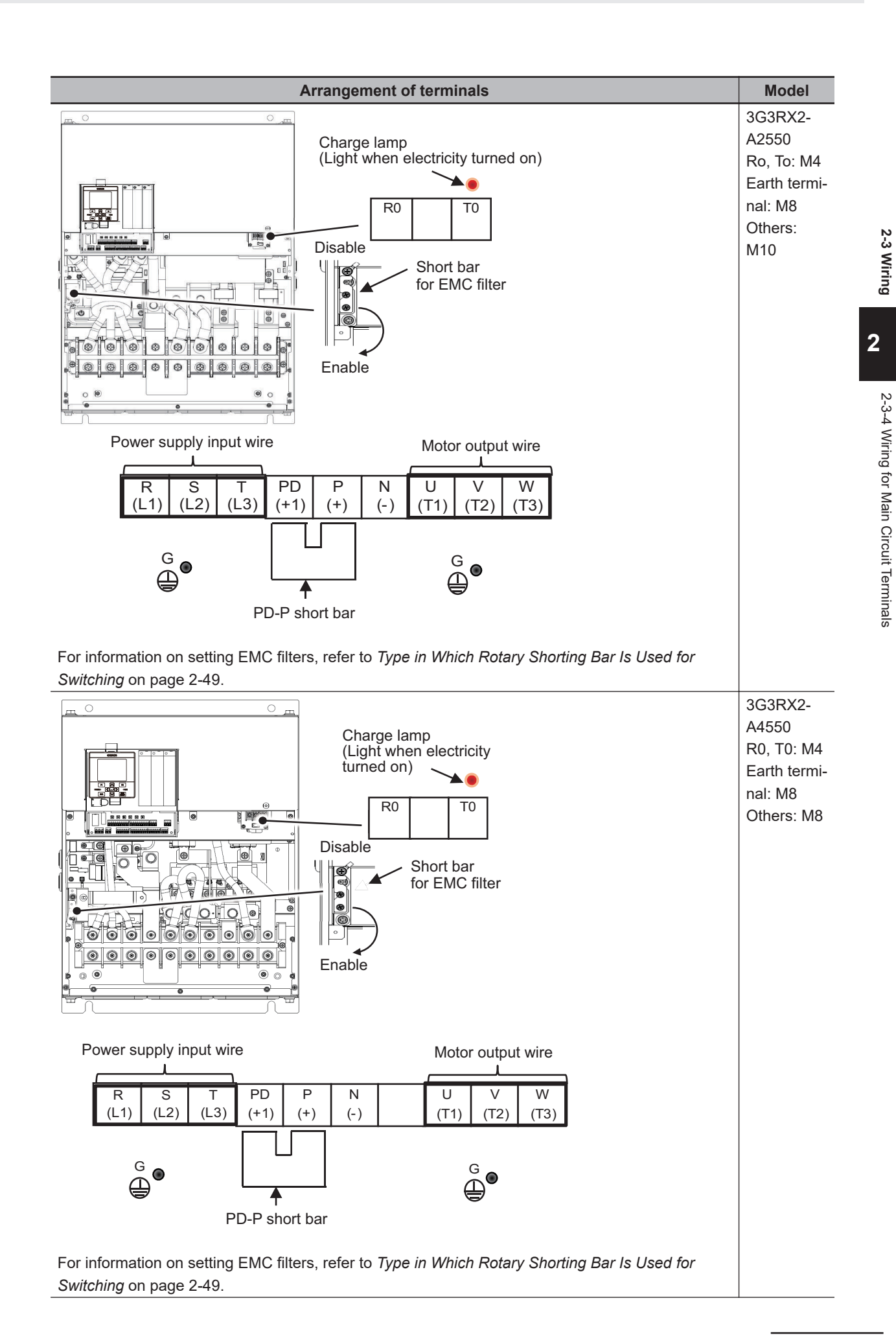

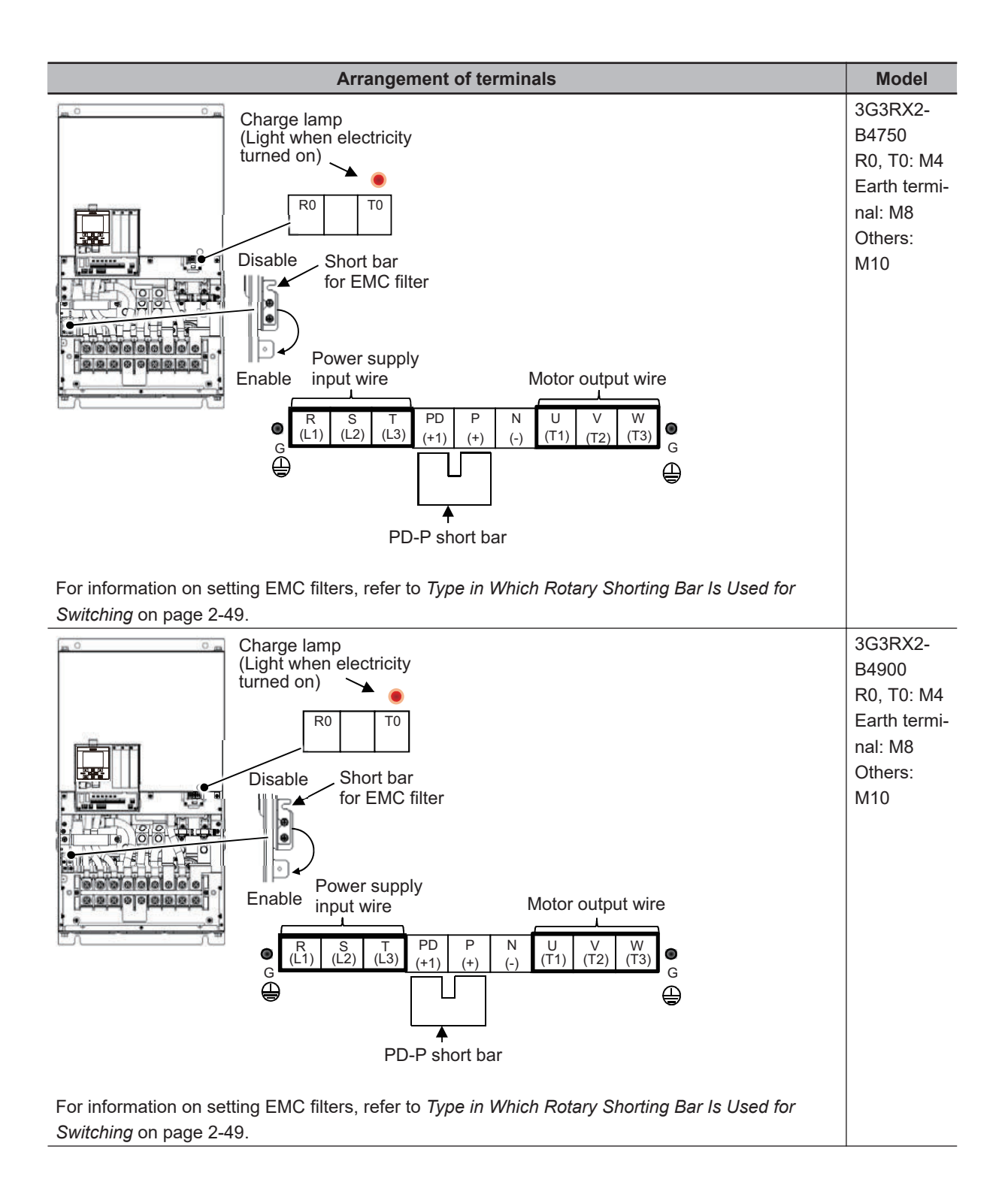

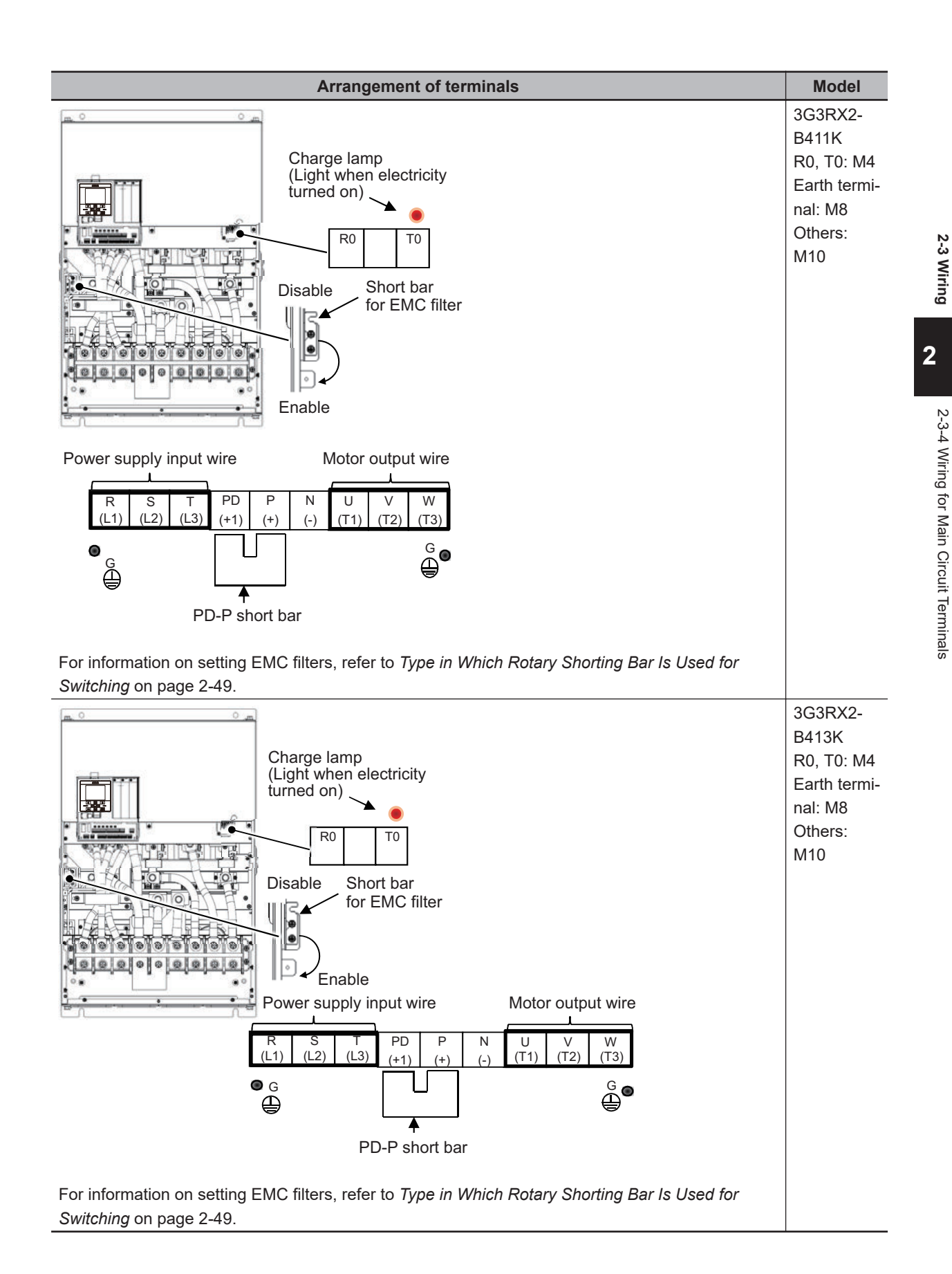

# **Recommended Wire Diameter, Wiring Tools, and Crimp Terminals**

Refer to the following table for the wiring to the inverter, the crimp terminal, and the tightening torque of the terminal screw.

## • 200V Class

| Model<br>3G3RX2-<br>**** | Rated set-<br>tings page<br>2-43 | Power line<br>AWG<br>(mm <sup>2</sup> )<br>R, S, T,U,<br>V, W, P,<br>PD, N | Ground<br>line<br>AWG<br>(mm <sup>2</sup> ) | Braking<br>resistor<br>AWG be-<br>tween P<br>and RB<br>(mm <sup>2</sup> ) | Terminal<br>screw size | Crimp ter-<br>minal<br>power<br>line/<br>ground<br>line | Tightening<br>torque<br>N∙m |
|--------------------------|----------------------------------|----------------------------------------------------------------------------|---------------------------------------------|---------------------------------------------------------------------------|------------------------|---------------------------------------------------------|-----------------------------|
| A2004                    | ND                               | 14 (2.1)                                                                   | 14 (2.1)                                    | 14 (2.1)                                                                  | M4                     | 2-4/2-4                                                 | 1.4                         |
|                          |                                  |                                                                            |                                             |                                                                           |                        |                                                         |                             |
| A2007                    | ND                               | 14 (2.1)                                                                   | 14 (2.1)                                    | 14 (2.1)                                                                  | M4                     | 2-4/2-4                                                 | 1.4                         |
|                          | LD                               |                                                                            |                                             |                                                                           |                        |                                                         |                             |
|                          | VLD                              | -                                                                          |                                             |                                                                           |                        |                                                         |                             |
| A2015                    | ND                               | 14 (2.1)                                                                   | 14 (2.1)                                    | 14 (2.1)                                                                  | M4                     | 2-4/2-4                                                 | 1.4                         |
|                          | LD                               |                                                                            |                                             |                                                                           |                        |                                                         |                             |
|                          | VLD                              |                                                                            |                                             |                                                                           |                        |                                                         |                             |
| A2022                    | ND                               | 14 (2.1)                                                                   | 14 (2.1)                                    | 14 (2.1)                                                                  | M4                     | 2-4/2-4                                                 | 1.4                         |
|                          | LD                               |                                                                            |                                             |                                                                           |                        |                                                         |                             |
|                          | VLD                              | 10 (5.3)                                                                   | 10 (5.3)                                    | 10 (5.3)                                                                  |                        | 5.5-4/5.5-4                                             |                             |
| A2037                    | ND                               | 10 (5.3)                                                                   | 10 (5.3)                                    | 10 (5.3)                                                                  | M4                     | 5.5-4/5.5-4                                             | 1.4                         |
|                          | LD                               |                                                                            |                                             |                                                                           |                        |                                                         |                             |
|                          | VLD                              |                                                                            |                                             |                                                                           |                        |                                                         |                             |
| A2055                    | ND                               | 8 (8.4)                                                                    | 8 (8.4)                                     | 8 (8.4)                                                                   | M5                     | 8-5/8-5                                                 | 3.0                         |
|                          | LD                               | -                                                                          |                                             |                                                                           |                        |                                                         |                             |
|                          | VLD                              |                                                                            |                                             |                                                                           |                        |                                                         |                             |
| A2075                    | ND                               | 8 (8.4)                                                                    | 6 (13.3)                                    | 8 (8.4)                                                                   | M5                     | 8-5/8-5                                                 | 3.0                         |
|                          | LD                               |                                                                            |                                             |                                                                           | -                      |                                                         |                             |
|                          | VLD                              | 6 (13.3)                                                                   |                                             | 6 (13.3)                                                                  |                        | 14-5/8-5                                                |                             |
| A2110                    | ND                               | 6 (13.3)                                                                   | 6 (13.3)                                    | 6 (13.3)                                                                  | M6                     | 14-6/14-6                                               | 4.0                         |
|                          |                                  | 4 (21.2)                                                                   |                                             | 4 (21.2)                                                                  |                        | 22-6/14-6                                               |                             |
|                          | VLD                              | 4 (24.2)                                                                   | 0 (10 0)                                    | 4 (04 0)                                                                  |                        | 00.0/// 0                                               | 0.51.00                     |
| A2150                    | ND                               | 4 (21.2)                                                                   | 6 (13.3)                                    | 4 (21.2)                                                                  | M6                     | 22-6/14-6                                               | 2.5 to 3.0                  |
|                          |                                  | 3 (26.7)                                                                   |                                             | 3 (26.7)                                                                  |                        | 38-6/14-6                                               |                             |
| ۸2185                    |                                  | 3 (26 7)                                                                   | 6 (13 3)                                    | 3 (26 7)                                                                  | M6                     | 38-6/14-6                                               | 25 to 3.0                   |
| A2100                    |                                  | 2 (33.6)                                                                   | 0 (10.0)                                    | 2 (33.6)                                                                  |                        | 30-0/14-0                                               | 2.0 10 0.0                  |
|                          |                                  | 1 (42 4)                                                                   |                                             | 1 (42 4)                                                                  | -                      | 60-6/14-6                                               |                             |
| A2220                    |                                  | 1 (42.4)                                                                   | 6 (13 3)                                    | 1 (42.4)                                                                  | M8                     | 60-8/14-6                                               | 5 5 to 6 6                  |
| ,                        |                                  | 1/0 (53.5)                                                                 |                                             | 1/0 (53.5)                                                                |                        |                                                         | 0.0 10 0.0                  |
|                          | VLD                              | 2/0 (67.4)                                                                 |                                             | 2/0 (67.4)                                                                | -                      | 70-8/14-6                                               |                             |
| A2300                    | ND                               | 2/0 (67.4)                                                                 | 4 (21.2)                                    | -                                                                         | M8                     | 70-8/22-6                                               | 6.0                         |
|                          | LD                               | 1/0×2                                                                      |                                             |                                                                           |                        | 60-8/22-6                                               | 1                           |
|                          | VLD                              | (53.5×2)                                                                   |                                             |                                                                           |                        |                                                         |                             |
| A2370                    | ND                               | 4/0 (107.2)                                                                | 4 (21.2)                                    | -                                                                         | M8                     | 100-8/22-8                                              | 15.0                        |
|                          | LD                               | 1/0×2                                                                      |                                             |                                                                           |                        | 60-8/22-8                                               |                             |
|                          | VLD                              | (53.5×2)                                                                   |                                             |                                                                           |                        |                                                         |                             |

| Model<br>3G3RX2-<br>**** | Rated set-<br>tings page<br>2-43 | Power line<br>AWG<br>(mm <sup>2</sup> )<br>R, S, T,U,<br>V, W, P,<br>PD, N | Ground<br>line<br>AWG<br>(mm <sup>2</sup> ) | Braking<br>resistor<br>AWG be-<br>tween P<br>and RB<br>(mm <sup>2</sup> ) | Terminal<br>screw size | Crimp ter-<br>minal<br>power<br>line/<br>ground<br>line | Tightening<br>torque<br>N∙m |
|--------------------------|----------------------------------|----------------------------------------------------------------------------|---------------------------------------------|---------------------------------------------------------------------------|------------------------|---------------------------------------------------------|-----------------------------|
| A2450                    | ND                               | 1/0×2                                                                      | 4 (21.2)                                    | -                                                                         | M8                     | 60-8/22-8                                               | 6.0 to 10.0                 |
|                          | LD                               | (53.5×2)                                                                   |                                             |                                                                           |                        |                                                         |                             |
|                          | VLD                              | 2/0×2<br>(67.4×2)                                                          |                                             |                                                                           |                        | 70-8/22-8                                               |                             |
| A2550                    | ND                               | 350kc                                                                      | 3 (26.7)                                    | -                                                                         | M10                    | 180-10/38-                                              | 19.6                        |
|                          |                                  | (177)                                                                      |                                             |                                                                           |                        | 8                                                       |                             |
|                          | LD                               | 3/0×2                                                                      |                                             |                                                                           |                        | 80-10/38-8                                              |                             |
|                          | VLD                              | (85.0×2)                                                                   |                                             |                                                                           |                        |                                                         |                             |

Rated settings: ND: Normal Duty, LD: Low Duty, and VLD: Very Low Duty

# • 400V Class

| Model<br>3G3RX2-<br>**** | Rated set-<br>tings page<br>2-44 | Power line<br>AWG<br>(mm <sup>2</sup> )<br>R, S, T, U,<br>V, W,P, PD,<br>N | Ground<br>line AWG<br>(mm <sup>2</sup> ) | Braking<br>resistor<br>AWG be-<br>tween P<br>and RB<br>(mm <sup>2</sup> ) | Screw size<br>of power<br>line termi-<br>nal | Crimp ter-<br>minal<br>power<br>line/<br>ground<br>line | Tightening<br>torque<br>N∙m |
|--------------------------|----------------------------------|----------------------------------------------------------------------------|------------------------------------------|---------------------------------------------------------------------------|----------------------------------------------|---------------------------------------------------------|-----------------------------|
| A4007                    | ND                               | 14 (2.1)                                                                   | 14 (2.1)                                 | 14 (2.1)                                                                  | M4                                           | 2-4/2-4                                                 | 1.4                         |
|                          | LD                               |                                                                            |                                          |                                                                           |                                              |                                                         |                             |
|                          | VLD                              |                                                                            |                                          |                                                                           |                                              |                                                         |                             |
| A4015                    | ND                               | 14 (2.1)                                                                   | 14 (2.1)                                 | 14 (2.1)                                                                  | M4                                           | 2-4/2-4                                                 | 1.4                         |
|                          | LD                               |                                                                            |                                          |                                                                           |                                              |                                                         |                             |
|                          | VLD                              |                                                                            |                                          |                                                                           |                                              |                                                         |                             |
| A4022                    | ND                               | 14 (2.1)                                                                   | 14 (2.1)                                 | 14 (2.1)                                                                  | M4                                           | 2-4/2-4                                                 | 1.4                         |
|                          | LD                               |                                                                            |                                          |                                                                           |                                              |                                                         |                             |
|                          | VLD                              |                                                                            |                                          |                                                                           |                                              |                                                         |                             |
| A4037                    | ND                               | 14 (2.1)                                                                   | 14 (2.1)                                 | 14 (2.1)                                                                  | M4                                           | 2-4/2-4                                                 | 1.4                         |
|                          | LD                               |                                                                            |                                          |                                                                           |                                              |                                                         |                             |
|                          | VLD                              | 12 (3.3)                                                                   | 12 (3.3)                                 | 12 (3.3)                                                                  |                                              | 5.5-4/5.5-4                                             |                             |
| A4055                    | ND                               | 12 (3.3)                                                                   | 12 (3.3)                                 | 12 (3.3)                                                                  | M5                                           | 5.5-5/5.5-5                                             | 3.0                         |
|                          | LD                               |                                                                            |                                          |                                                                           |                                              |                                                         |                             |
|                          | VLD                              | 10 (5.3)                                                                   | 10 (5.3)                                 | 10 (5.3)                                                                  |                                              |                                                         |                             |
| A4075                    | ND                               | 10 (5.3)                                                                   | 10 (5.3)                                 | 10 (5.3)                                                                  | M5                                           | 5.5-5/5.5-5                                             | 3.0                         |
|                          | LD                               |                                                                            |                                          |                                                                           |                                              |                                                         |                             |
|                          | VLD                              | 8 (8.4)                                                                    | 8 (8.4)                                  | 8 (8.4)                                                                   |                                              | 8-5/8-5                                                 |                             |
| A4110                    | ND                               | 8 (8.4)                                                                    | 8 (8.4)                                  | 8 (8.4)                                                                   | M6                                           | 8-6/8-6                                                 | 4.0                         |
|                          | LD                               |                                                                            |                                          |                                                                           |                                              |                                                         |                             |
|                          | VLD                              |                                                                            |                                          |                                                                           |                                              |                                                         |                             |
| A4150                    | ND                               | 8 (8.4)                                                                    | 8 (8.4)                                  | 8 (8.4)                                                                   | M6                                           | 8-6/8-6                                                 | 4.0                         |
|                          | LD                               |                                                                            |                                          |                                                                           |                                              |                                                         |                             |
|                          | VLD                              |                                                                            |                                          |                                                                           |                                              |                                                         |                             |

| Model<br>3G3RX2-<br>**** | Rated set-<br>tings page<br>2-44 | Power line<br>AWG<br>(mm <sup>2</sup> )<br>R, S, T, U,<br>V, W,P, PD,<br>N | Ground<br>line AWG<br>(mm <sup>2</sup> ) | Braking<br>resistor<br>AWG be-<br>tween P<br>and RB<br>(mm <sup>2</sup> ) | Screw size<br>of power<br>line termi-<br>nal | Crimp ter-<br>minal<br>power<br>line/<br>ground<br>line | Tightening<br>torque<br>N∙m |
|--------------------------|----------------------------------|----------------------------------------------------------------------------|------------------------------------------|---------------------------------------------------------------------------|----------------------------------------------|---------------------------------------------------------|-----------------------------|
| A4185                    | ND                               | 8 (8.4)                                                                    | 8 (8.4)                                  | 8 (8.4)                                                                   | M6                                           | 8-6/8-6                                                 | 4.0                         |
|                          | LD                               | 6 (13.3)                                                                   |                                          | 6 (13.3)                                                                  |                                              | 14-6/8-6                                                |                             |
|                          | VLD                              |                                                                            |                                          |                                                                           |                                              |                                                         |                             |
| A4220                    | ND                               | 6 (13.3)                                                                   | 8 (8.4)                                  | 6 (13.3)                                                                  | M6                                           | 14-6/8-6                                                | 4.0                         |
|                          | LD                               | 4 (21.2)                                                                   |                                          | 4 (21.2)                                                                  |                                              | 22-6/8-6                                                |                             |
|                          | VLD                              |                                                                            |                                          |                                                                           |                                              |                                                         |                             |
| A4300                    | ND                               | 3 (26.7)                                                                   | 6 (13.3)                                 | -                                                                         | M8                                           | 38-8/14-6                                               | 6.0                         |
|                          | LD                               | 2 (33.6)                                                                   |                                          |                                                                           |                                              |                                                         |                             |
|                          | VLD                              | 1 (42.4)                                                                   |                                          |                                                                           |                                              | 60-8/14-6                                               |                             |
| A4370                    | ND                               | 1 (42.4)                                                                   | 6 (13.3)                                 | -                                                                         | M8                                           | 60-8/14-8                                               | 15.0                        |
|                          | LD                               |                                                                            |                                          |                                                                           |                                              |                                                         |                             |
|                          | VLD                              |                                                                            |                                          |                                                                           |                                              |                                                         |                             |
| A4450                    | ND                               | 1 (42.4)                                                                   | 6 (13.3)                                 | -                                                                         | M8                                           | 60-8/14-8                                               | 6.0 to 10.0                 |
|                          | LD                               | 1/0 (53.5)                                                                 |                                          |                                                                           |                                              |                                                         |                             |
|                          | VLD                              | 2/0 (67.4)                                                                 |                                          |                                                                           |                                              | 70-8/14-8                                               |                             |
| A4550                    | ND                               | 2/0 (67.4)                                                                 | 4 (21.2)                                 | -                                                                         | M8                                           | 70-8/22-8                                               | 6.0 to 10.0                 |
|                          | LD                               | 1/0×2                                                                      |                                          |                                                                           |                                              | 60-8/22-8                                               |                             |
|                          | VLD                              | (53.5×2)                                                                   |                                          |                                                                           |                                              |                                                         |                             |
| B4750                    | ND                               | 1/0×2                                                                      | 4 (21.2)                                 | -                                                                         | M10                                          | 60-10/22-8                                              | 10.0 to                     |
|                          | LD                               | (53.5×2)                                                                   |                                          |                                                                           |                                              |                                                         | 12.0/                       |
|                          | VLD                              |                                                                            |                                          |                                                                           |                                              |                                                         | 11.7<br>(16.5/12.5)         |
| B4900                    | ND                               | 1/0×2                                                                      | 3 (26.7)                                 | -                                                                         | M10                                          | 60-10/38-8                                              | 10.0 to                     |
|                          | LD                               | (53.5×2)                                                                   |                                          |                                                                           |                                              |                                                         | 12.0/                       |
|                          | VLD                              | 2/0×2<br>(67.4×2)                                                          |                                          |                                                                           |                                              | 70-10/38-8                                              | 11.7<br>(16.5/12.5)         |
| B411K                    | ND                               | 2/0×2                                                                      | 1 (42.4)                                 | -                                                                         | M10                                          | 70-10/60-8                                              | 10.0 to                     |
|                          | LD                               | (67.4×2)                                                                   |                                          |                                                                           |                                              |                                                         | 12.0/                       |
|                          | VLD                              | 3/0×2                                                                      |                                          |                                                                           |                                              | 80-10/60-8                                              | 11.7                        |
|                          |                                  | (85.0×2)                                                                   |                                          |                                                                           |                                              |                                                         | (16.5/12.5)                 |
| B413K                    | ND                               | 3/0×2                                                                      | 1 (42.4)                                 | -                                                                         | M10                                          | 80-10/60-8                                              | 10.0 to                     |
|                          |                                  | (00.0×2)<br>4/0×2                                                          |                                          |                                                                           |                                              | 100-10/60                                               | 11.7                        |
|                          |                                  | (107×2)                                                                    |                                          |                                                                           |                                              | 8                                                       | (16.5/12.5)                 |
|                          | VID                              | 250kcmil×2                                                                 |                                          |                                                                           |                                              | -                                                       |                             |
|                          |                                  | (127×2)                                                                    |                                          |                                                                           |                                              | 8                                                       |                             |

Rated settings: ND: Normal Duty, LD: Low Duty, and VLD: Very Low Duty

# Wiring of Main Power Supply Input Terminal (R/L1, S/L2, T/L3)

Wiring of main power supply input terminals and peripheral devices are described below.
#### Establishing Molded Case Circuit Breaker

Connect R, S, T (L1, L2, L3) to the AC power supply. Connect U, V, W (T1, T2, T3) to the motor. Driving a 200V motor by a 400V class inverter may result in burn out. The input power supply must be in the range shown below:

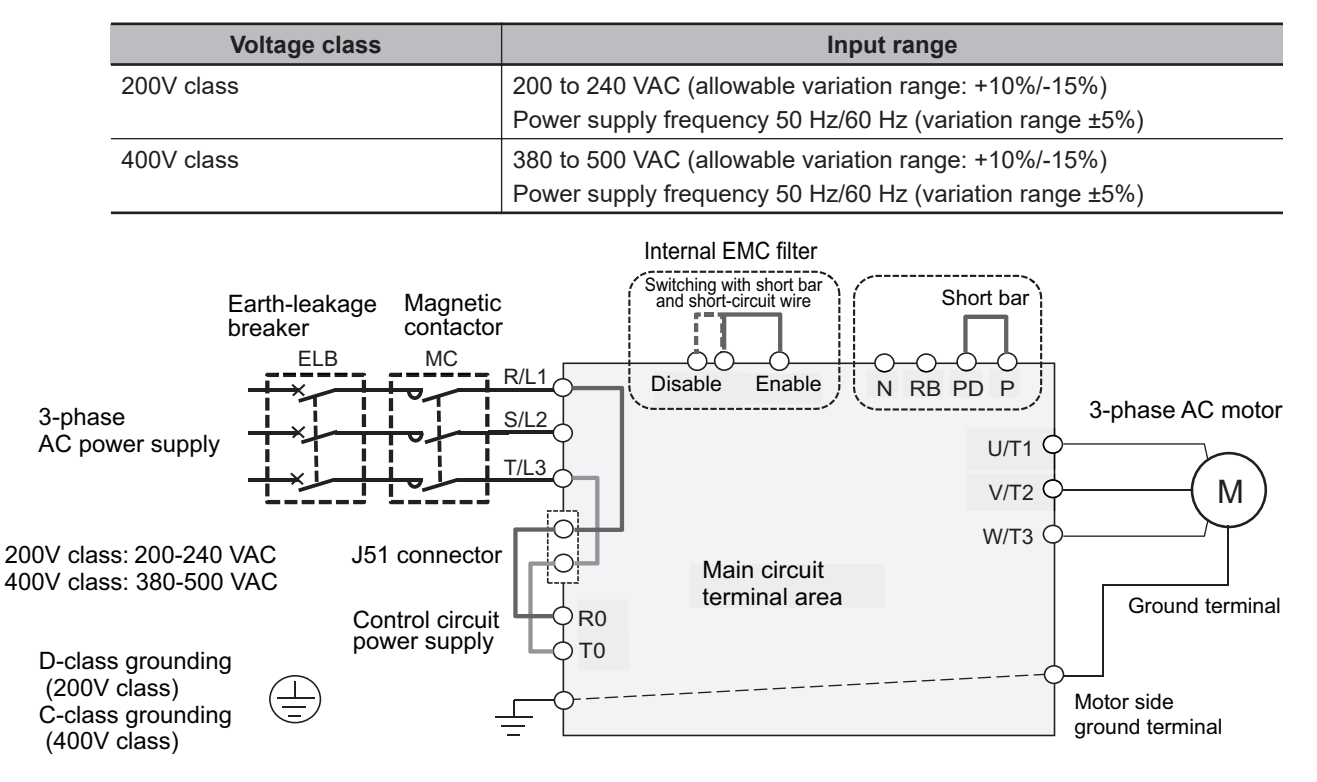

#### Installing Earth Leakage Breaker

Select the earth leakage breaker for circuit (wiring) protection to use between the power supply and the main power supply input terminals (R, S, T) in consideration of the following two points.

[High-frequency leakage current from inverter]

The inverter produces a high-frequency leakage current due to its high-speed output switching. In general, a leakage current of approximately 100 mA will flow for the power cable length of 1 m per inverter. Moreover, an additional leakage current of approximately 5 mA will flow with the increasing length by 1 m.

Therefore, earth leakage breaker to be used at the power supply input shall have the following features: (1) It must remove a leakage current with high frequency, (2) It must detect only leakage current in a frequency band that is hazardous to human beings, and (3) It should be specialized for an inverter.

- Use an earth leakage breaker that is dedicated for an inverter, and select a breaker with a sensitivity current of 10 mA or more for each inverter.
- When the general earth leakage breaker that detects a high frequency leakage current is used, select a breaker with a sensitivity current of 200 mA or more and the operation time of 0.1 sec. or more per an inverter. Note that such breaker has a high sensitivity current at low frequencies, which reduces the effectiveness of electric shock prevention. These selection criteria is applicable when using such breaker for protecting equipment in places where there is no risk of human contact.

[Leakage current of EMC noise filter]

The EMC noise filter is designed in conformity with CE standard in Europe.

Since the noise filter is designed according to neutral ground based on the Europe power supply specification, if it is used under the rule of S-phase ground in Japan, a leakage current increase.

- When using the inverter in Japan where a leakage current is strictly regulated and when EMC regulations are not specifically imposed at the installation site, disable built-in EMC noise filter and consider use of 3G3AX-ZCL and a ferrite core as a measure against a noise.
- EMC noise filter for 3G3RX2 is enabled at factory default setting. If unnecessary, change from enable to disable. For how to change the settings, refer to the figure of applicable inverter shown in 2-3-2 Arrangement and Function of Main Circuit Terminal Block on page 2-17.
- Use of the input side noise filter (3G3AX-NFI) of the external option has a noise reduction effect; however, note that leakage current is also generated.

#### • External Filter

It has a noise reduction effect that meets the requirements of EMC standards. Refer to the following table.

The table shows a selection for the Normal Duty (ND). When setting to the Light Duty (LD) or Very Low Duty (VLD), since the applicable motor runs at a duty ratio that uses the rating one class higher for a short time, you need to select peripheral devices according to the applicable motor capacity.

For the applicable motor capacity of the inverter, refer to *1-3-2 200V Class Specifications* on page 1-13.

| Power sup-  | Model       | Maximum app<br>capaci | olicable motor<br>ty (kW) | Input cur- | Leakage<br>current     |
|-------------|-------------|-----------------------|---------------------------|------------|------------------------|
| ply         | Model       | 3-phase 200<br>VAC    | 3-phase 400<br>VAC        | rent       | (mA max.)<br>with 60Hz |
| 3-phase 200 | 3G3AX-EFI41 | 0.4, 0.75             | 0.4 to 2.2                | 7A         | 150                    |
| VAC/400     | 3G3AX-EFI42 | 1.5                   | 3.7                       | 10A        | 150                    |
| VAC         | 3G3AX-EFI43 | 2.2, 3.7              | 5.5, 7.5                  | 20A        | 170                    |
|             | 3G3AX-EFI44 | 5.5                   | 11                        | 30A        | 170                    |
|             | 3G3AX-EFI45 | 7.5                   | 15                        | 40A        | 170                    |
|             | 3G3AX-EFI46 | -                     | 18.5                      | 50A        | 250                    |
|             | 3G3AX-EFI47 | 11                    | 22                        | 60A        | 250                    |
|             | 3G3AX-EFI48 | 15                    | 30                        | 80A        | 250                    |
|             | 3G3AX-EFI49 | 18.5                  | 37                        | 100A       | 250                    |
|             | 3G3AX-EFI4A | 22, 30                | 45, 55                    | 150A       | 250                    |
|             | 3G3AX-EFI4B | 37                    | 75, 90                    | 200A       | 250                    |

#### Installing Magnetic Contactor

To shut off the main circuit power supply with a sequence, you can use a magnetic contactor (MC) on the inverter side closer than a molded case circuit-breaker (MCCB).

However, do not run or stop the inverter by turning ON/OFF a magnetic contactor established at the input and output side of power supply of inverter. Otherwise, it may cause damage on the inverter.

Use the operation command signal (FW/RV) via the control circuit terminal of the inverter.

• Construct a sequence that turns OFF the power supply via the alarm output signal of the inverter.

• To use one or more braking resistors/regenerative braking units, construct a sequence that turns *OFF* a magnetic contactor via a thermal relay contact in each unit.

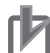

#### **Precautions for Correct Use**

Do not shut off the power supply more than once in 3 minutes. Otherwise, it may cause damage on the inverter.

#### Inrush Current Flow When the Inverter Power Supply Is Turned ON

When the inverter power supply is turned ON, the charging current, which is called inrush current, flows in the main circuit board capacitor.

The table below shows the reference values at a power supply voltage of 240 V or 480 V when the power supply impedance is low. Take this into consideration when selecting the inverter power supply.

- With a low-speed no-fuse breaker, an inrush current 10 times the rated current can flow for 20 ms.
- To turn ON the power supply for multiple inverters simultaneously, select a no-fuse breaker with a 20-ms allowable current greater than the total inrush current shown in the following table.

| Three-phase | e 200 V class         | Three-phase 400 V class |                       |  |
|-------------|-----------------------|-------------------------|-----------------------|--|
| 3G3RX2-     | Inrush current (Ao-P) | 3G3RX2-                 | Inrush current (Ao-P) |  |
| A2004-A2007 | 24                    | A4007-A4037             | 23                    |  |
| A2015-A2037 | 17                    | A4055-A4110             | 34                    |  |
| A2055-A2110 | 45                    | A4150-A4220             | 68                    |  |
| A2150-A2220 | 89                    | A4300-A4370             | 39                    |  |
| A2300       | 54                    | A4450-A4550             | 65                    |  |
| A2370-A2550 | 96                    | B4750-B4900             | 130                   |  |
|             | ·                     | B411K-B413K             | 260                   |  |

#### Main Power Supply Phase Loss and Single-phase Input

This inverter is designed for 3-phase power supply input. It cannot be used with a single-phase power supply.

Similarly, do not use the inverter in an input phase lost state of the 3-phase power supply. Doing so may result in inverter damage.

As shown in the table below, especially when the Phase S is lost, it cannot be detected even if the input phase loss detection function of the inverter is used. Check the power supply wiring before using the inverter.

Even if the R0-T0 terminal is separated from the main circuit and wired separately, the input phase loss detection function can detect only the Phase R and Phase T disconnection, and does not detect the S phase loss.

| Phase loss | State                                                                                                    |
|------------|----------------------------------------------------------------------------------------------------|
| Phase R    | The inverter does not operate.                                                                                      |
| Phase T    |                                                                                                    |
| Phase S    | The inverter operates in a single-phase.<br>Under voltage or over current may occur, which may damage the inverter. |

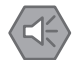

#### **Precautions for Safe Use**

Even when the inverter is in an input phase lost state, built-in capacitors are charged. This may cause an electric shock or injury.

#### Power Supply Environment

In the following cases, the internal converter module (rectifier) may be damaged.

Take countermeasures such as installing an AC reactor on the main circuit input side of the inverter.

- The power supply voltage unbalance factor is 3% or more.
- The power supply capacity is at least 10 times larger than the maximum applicable motor capacity (rated value in the Normal Duty (ND)), and 500 kVA or more.
- · Rapid change in the power supply voltage occurs.

(Example) When the phase advance capacitor is wired to the contactor and can be turned on/off, or when multiple phase advance capacitors are installed side by side with a short wire or a bus.

#### Installing Input Surge Absorber

When using an inductive load (such as a magnetic contactor, magnetic relay, magnetic valve, solenoid, or electromagnetic brake), make sure to use a surge absorber or diode together.

#### Installing Input Noise Filter

The inverter performs high-speed output switching, which may cause the noise flow from the inverter to power supply lines that negatively affects on peripheral equipment.

Therefore, it is recommended to use an input noise filter to reduce noise flowing out to power supply lines.

This also helps to reduce noise that enters the inverter from power supply lines.

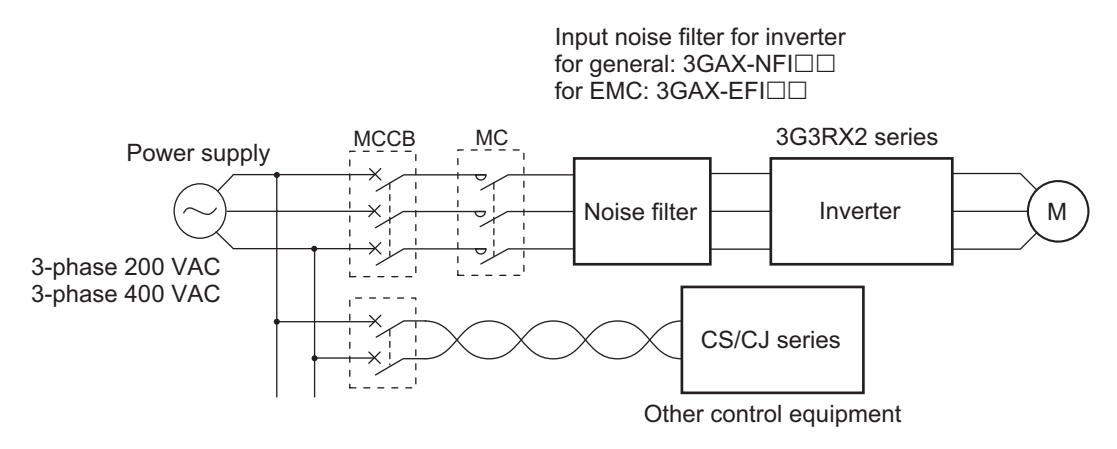

### **Built-in EMC Filter Settings**

This section shows how to set the EMC filter built into this inverter. There are 5 types of setting methods depending on the model.

#### • Type in Which Short-circuit Wire with Ferrule Is Used

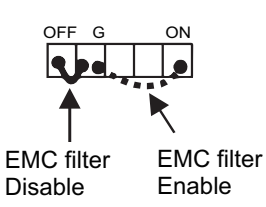

\* Short-circuit wires with ferrules are attached to both ends.

To enable the EMC filter, short-circuit between the ON terminal and the G terminal.

To disable the EMC filter, open the ON terminal. Install the removed short-circuit wire between the OFF terminal and the G terminal.

#### • Type in Which Rotary Shorting Bar Is Used for Switching

Switching method of EMC filters - The EMC filter is enabled or disabled as follows.

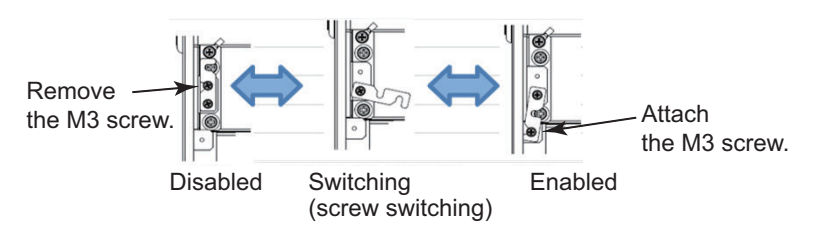

#### • Type to Connect Short-circuit Pins with Short-circuit Connector - 1

This is a type in which switching is performed by replacing the short-circuit connector attached to the switching connector.

\* The EMC filter can be enabled/disabled by replacing the short-circuit connector.

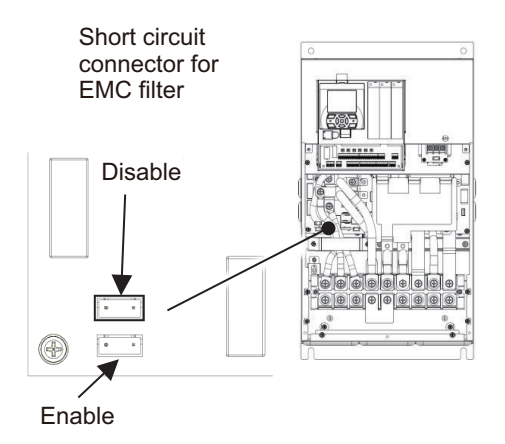

#### • Type to Connect Short-circuit Pins with Short-circuit Connector - 2

This is another type in which switching is performed by replacing the short-circuit connector attached to the switching connector.

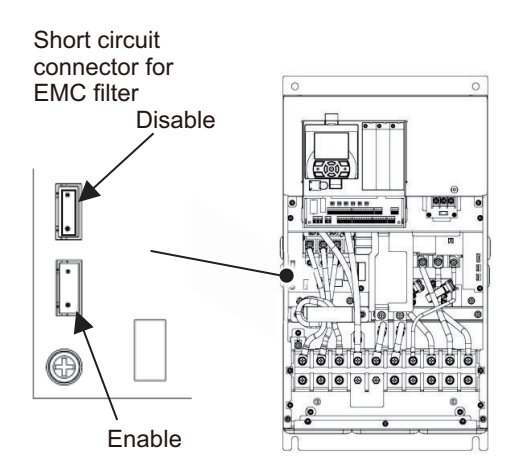

\* The EMC filter can be enabled/disabled by replacing the short-circuit connector.

#### • Type in which Ground Terminal Shorting Bar Is Tightened Together

The EMC filter is enabled at the position of the ground terminal on the power supply side by using the shorting bar, the ground terminal screw, and the EMC filter enable screw. The EMC filter is set to the enabled position at factory default setting.

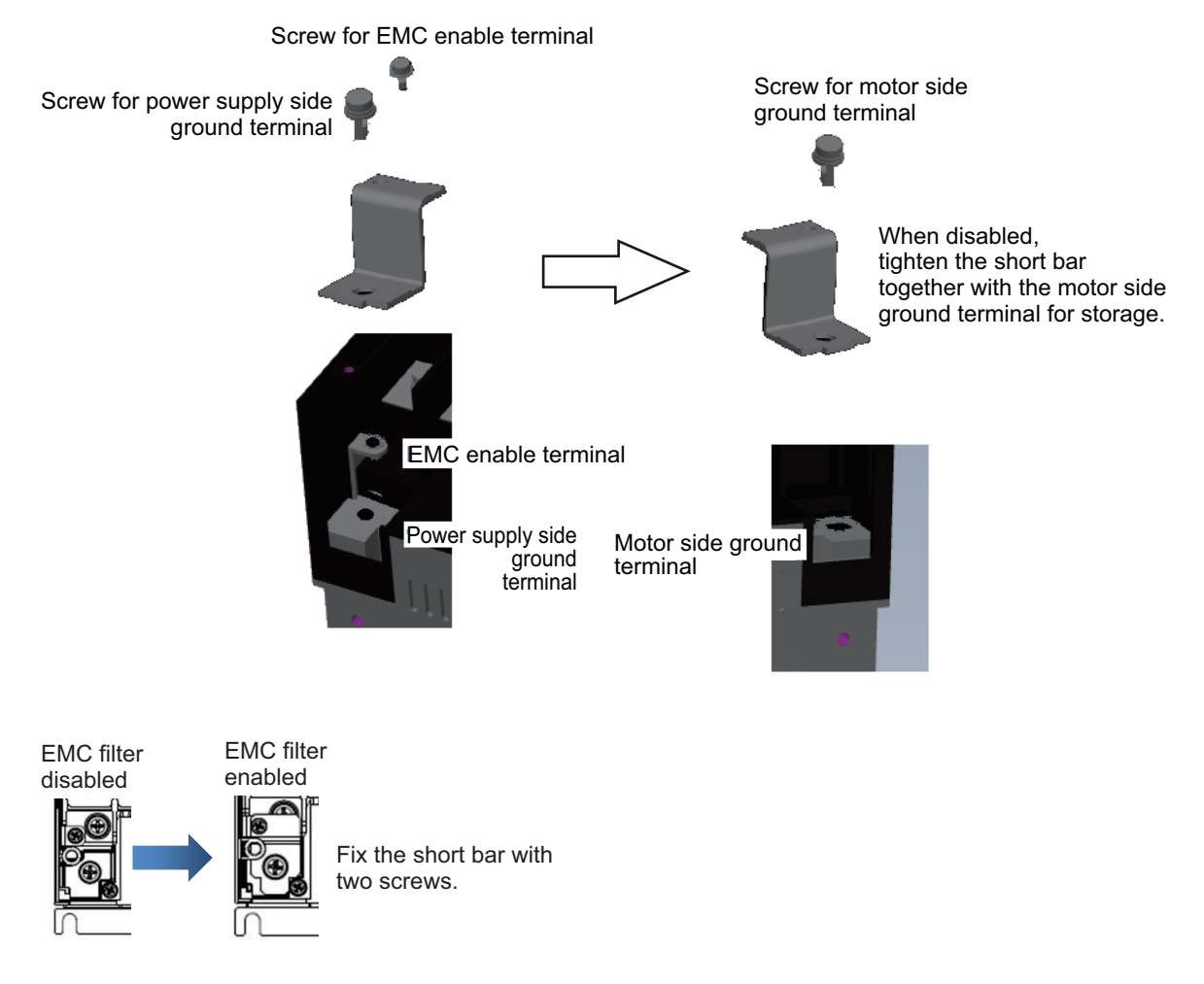

To disable the EMC filter, loosen and unscrew the EMC filter enable terminal (screw) and the left (power supply side) ground terminal, and remove the shorting bar from the left (power supply side) ground terminal. Tighten the removed shorting bar together with the right (motor side) ground terminal so that it will not be lost.

# Wiring for Ground Terminal (G =)

To prevent electric shock, be sure to ground the inverter and the motor before using them. The 200-V class should be connected to the ground terminal under type-D grounding conditions (conventional Class 3 grounding conditions: 100  $\Omega$  or less ground resistance). The 400-V class should be connected to the ground terminal under type-C grounding conditions (conventional special Class 3 grounding conditions: 10  $\Omega$  or less ground resistance).

For the ground cable, use the applicable cable or a cable with a larger diameter. Make the cable length as short as possible.

When multiple inverters are connected, the ground cable must not be connected across the multiple inverters or looped. Otherwise, the inverters and peripheral control equipment may malfunction.

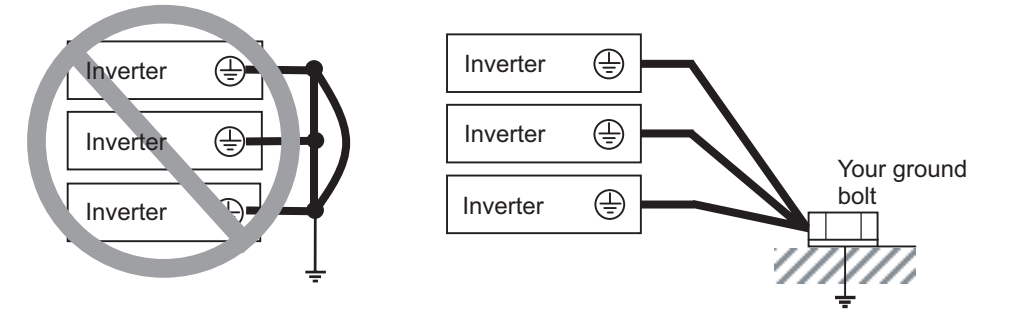

### Harmonic Current Measures and DC/AC Reactor Wiring (PD, P)

In accordance with *Guideline to reduce harmonic emissions caused by electrical and electronic equipment for household and general use*, measures to suppress the amount of harmonic current outflow to the power supply line are required.

The following provides an overview of harmonics and measures against harmonics implemented in this inverter.

#### Harmonics

A harmonic refers to the voltage or current whose frequency is an integral multiple of certain standard frequency (base frequency).

If a commercial power supply frequency of 60 Hz (50 Hz) is the standard frequency, the harmonics of that signal are as follows:

x2 = 120 Hz (100 Hz), x3 = 180 Hz (150 Hz),

and so on.

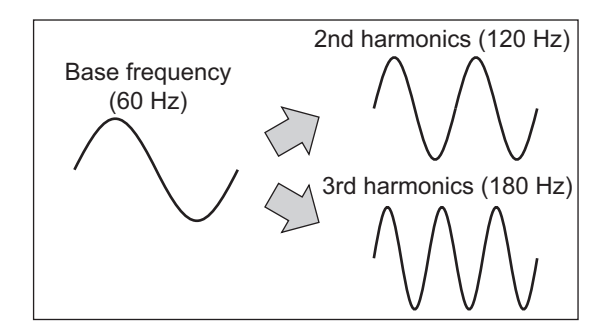

2-3 Wiring

#### • Reason Why Harmonics Cause Problems

As the number of harmonics increases, the waveform of the commercial power supply has more distortion. This distortion causes the malfunction of the connected equipment or abnormal heat generation.

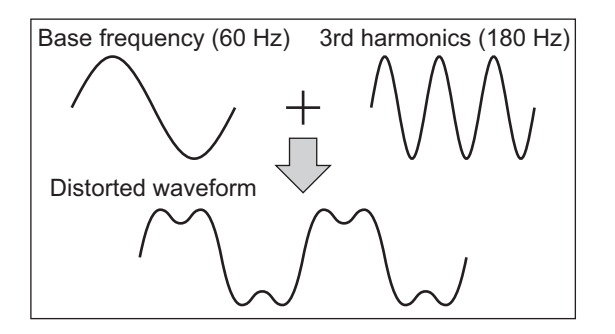

#### Causes of Harmonics

General electrical equipment internally converts AC input power (commercial power) into DC power. At this time, harmonic currents occur because of the difference in the current flow direction between AC power and DC power.

- In an AC-to-DC power conversion, the rectifier converts the input power into a unidirectional voltage, which is then smoothened by the capacitor. As a result, the current charged into the capacitor has a waveform that contains harmonic components.
- The inverter also performs an AC-to-DC conversion, as with other electrical equipment, which allows current with harmonic components to flow. In particular, the inverter has more current than other equipment, so the number of harmonic components in current is larger.

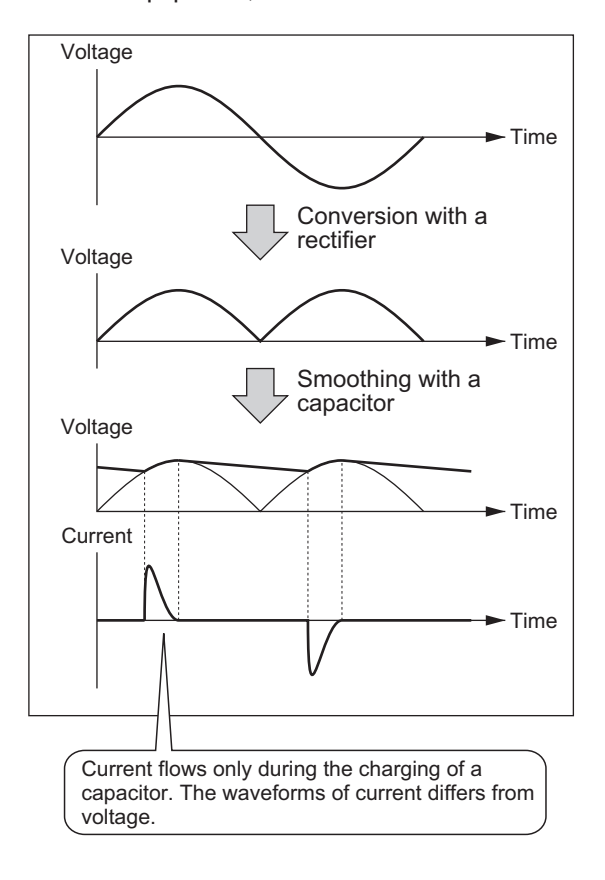

#### DC/AC Reactor

To suppress harmonic currents, use the DC (direct current) and AC (alternating current) reactors. The DC/AC reactor functions to suppress a steep change in the current. The DC reactor has higher harmonics suppression ability, so even higher suppression ability can be expected when used in conjunction with the AC reactor.

Suppressing harmonic currents also leads to the improvement in the power factor on the input side of the inverter.

#### Before Wiring

The DC reactor is connected to the DC power supply located inside the inverter. Before wiring, be sure to turn off the power supply and make sure that the charge indicator is not lit.

Wire the inverter so that the heat from the optional DC reactor does not give any influences on the inverter.

Before connecting the DC reactor, remove the shorting bar between the PD and P terminals. Note that the length of the DC reactor connection cable must be 5 m or shorter. Otherwise, you may not have desired performance of the inverter.

In case you do not use an optional DC reactor, do NOT remove the shorting bar between the PD and P terminals.

If you remove the shorting bar between the PD and P terminals with the optional DC reactor unconnected, the inverter cannot operate because no power is supplied to its main circuit.

#### • Wiring Method

<With optional DC reactor>

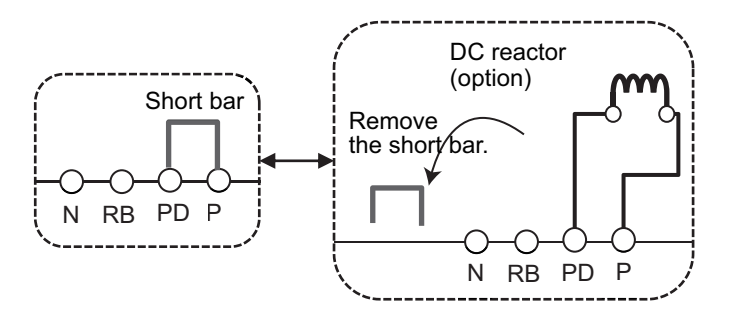

<With optional DC reactor and AC reactor>

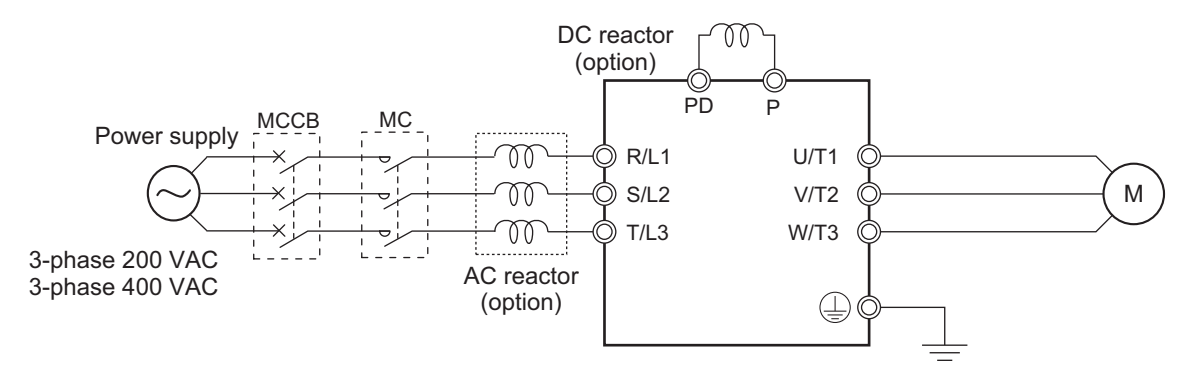

#### • Effect of Reactors

Through the use of DC and AC reactors, the harmonic current occurrence rate can be reduced as shown in the typical examples in the table of below.

2-3 Wiring

| Measures against     | Harmonic current occurrence rate [%] |      |      |      |      |      |      |      |
|----------------------|--------------------------------------|------|------|------|------|------|------|------|
| harmonics            | 5th                                  | 7th  | 11th | 13th | 17th | 19th | 23th | 25th |
| None (Inverter only) | 65                                   | 41   | 8.5  | 7.7  | 4.3  | 3.1  | 2.6  | 1.8  |
| With AC reactor      | 38                                   | 14.5 | 7.4  | 3.4  | 3.2  | 1.9  | 1.7  | 1.3  |
| With DC reactor      | 30                                   | 13   | 8.4  | 5    | 4.7  | 3.2  | 3.0  | 2.2  |
| With DC and AC       | 28                                   | 9.1  | 7.2  | 4.1  | 3.2  | 2.4  | 1.6  | 1.4  |
| Reactors             |                                      |      |      |      |      |      |      |      |

#### • Guideline for Reactor Selection

When implementing measures against harmonics, first install an optional DC reactor and evaluate its effect. Then, if further reduction is required, add an AC reactor.

To implement measures against harmonics in consideration of the power supply environment, first install an AC reactor and evaluate its effect. Then, if further reduction is required, add a DC reactor. If you use multiple inverters and AC reactors, use one AC reactor for each inverter. Using only one AC reactor for more than one inverter does not provide sufficient reduction.

# Wiring for Inverter Output Terminals (U/T1, V/T2, W/T3)

The following describes the wiring for the inverter output terminals (U/T1, V/T2, W/T3).

#### Never Connect Power Supply to Output Terminals

Never connect the power supply to the output terminals U/T1, V/T2, W/T3. The inverter is damaged internally if power supply voltage is applied to the output terminals.

#### • Never Short or Ground Output Terminals

Do not touch the output terminals with bare hand or contact the output wires with the inverter's case. Doing so may result in electric shock or ground fault. Be careful not to short the output wires.

#### Do Not Use Phase Advance Capacitors and Noise Filters

Never connect a phase advance capacitor or LC/RC noise filter for general-purpose power supplies to the output circuit.

Doing so may result in damage to the inverter or burnout of these parts.

#### Do Not Use Magnetic Switches

Do not connect any magnetic switches or magnet contactor to the output circuit. If a load is connected to the inverter in operation, the inverter's overcurrent protection circuit is activated due to the inrush current.

#### Precautions for Connecting More Than One Motor to Inverter's Output Terminals

If connecting more than one motor to the output terminals of the inverter, note the following three points.

 Make sure that the Normal Duty (ND) rated current of the inverter is higher than the sum of the rated current values of the connected motors.

Select an inverter with a sufficient capacity, taking emergency situations into consideration.

 The inverter cannot provide overload protection for individual motors, because it only detects a sum of the current values for all the connected motors.

Install a thermal relay for each motor. The RC value of each thermal relay must be 1.1 times larger than the rated current of the motor.

• Set the inverter to detect only overloading that occurred in it by setting the inverter's rated output current to the electronic thermal level of the inverter.

#### • Installing Output Noise Filter

Connecting a noise filter to the output side of the inverter enables the reduction of radio noise and inductive noise.

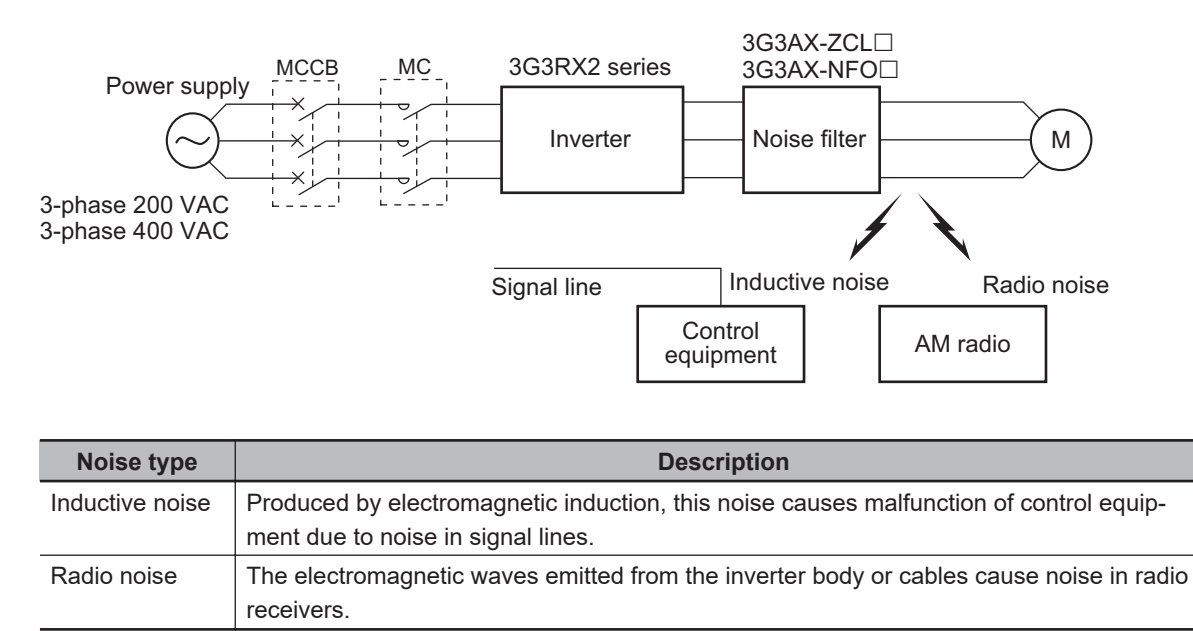

#### Measures Against Inductive Noise

In order to suppress the inductive noise generated from the output side, in addition to installing the noise filter described above, you can connect a bundle of wires through a grounded metal conduit. Separate the metal conduit as far as possible from the signal line of the control equipment in order to suppress the influence of inductive noise.

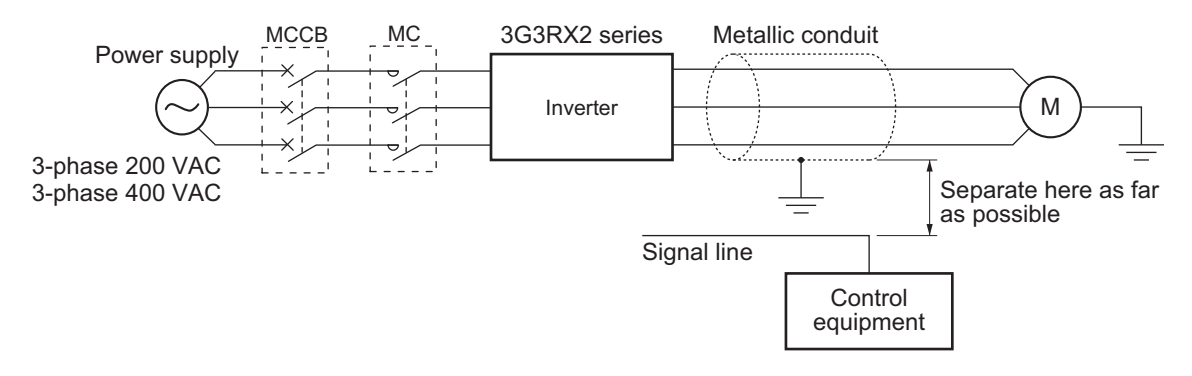

#### Measures Against Radio Noise

Radio noise is radiated from the inverter itself, besides the I/O wires.

This radio noise can be reduced by installing noise filters on both the input and output sides of the inverter and by installing and shielding the inverter body in a grounded iron enclosure etc. Keep the cables between the inverter and the motor as short as possible.

2-3 Wiring

2

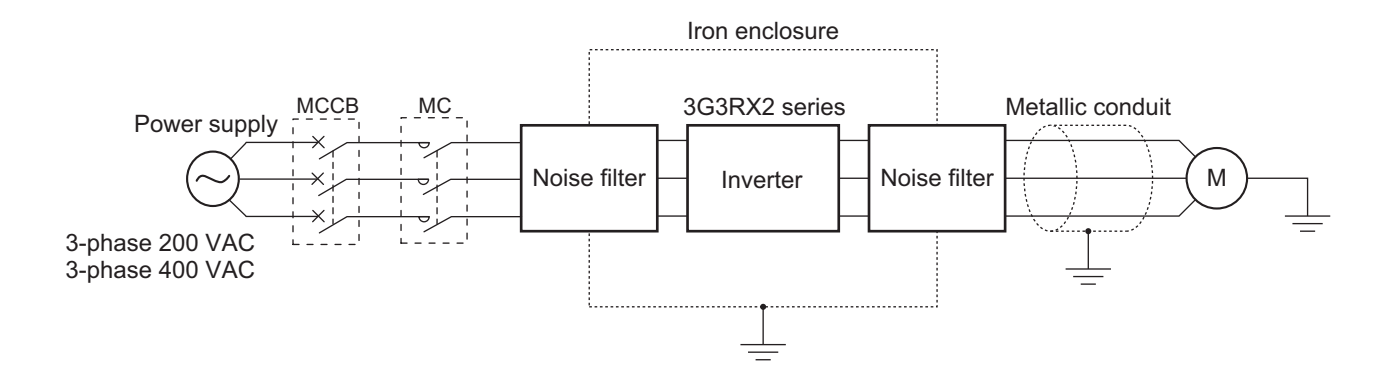

#### • Cable Length Between Inverter and Motor

If the length of the cables between the inverter and the motor is long, consider how to address the following problems.

• Voltage drop in output cables.

As the cable length between the inverter and the motor increases, the resistance in the cables becomes higher and accordingly the amount of voltage drop in the inverter output voltage becomes larger. This causes a decrease in the voltage that is applied to the motor, which results in a low output torque.

If the cable is long, take measures to reduce the resistance, for example, by selecting cables whose wire diameter is larger than specified.

· Surge in long cables

If the cable length exceeds 20 m, a surge voltage (approximately 1200 V maximum for 400-V class) may be generated at the motor terminal depending on the stray capacitance or inductance of the cable, which may result in motor burnout.

In particular, when using a 400-V class inverter with a cable length of over 20 m, it is recommended to use a dedicated motor for the inverter. Dedicated motors for the inverter are designed to support the above surge voltage level.

· Leakage current from output cables

As the cable length between the inverter and the motor increases, stray capacitance increases between the inverter output and the ground proportionally. The increase in the stray capacitance on the output side of the inverter causes an increase of the high-frequency leakage current. This high-frequency leakage current may negatively affect the current detector in the inverter output section or peripheral equipment.

It is recommended to keep the wiring distance between the inverter and the motor at 100 m or shorter. If your system configuration requires the wiring distance of over 100 m, take measures to decrease the stray capacitance. The applicable measures include not wiring in a metal duct and using a separate cable for each phase.

In addition, set a carrier frequency appropriate for the wiring distance between the inverter and the motor according to the table below.

| Wiring distance between inver-<br>ter and motor | 50 m or less   | 100 m or less | Over 100 m |
|-------------------------------------------------|----------------|---------------|------------|
| Carrier frequency                               | 10 kHz or less | 5 kHz or less | 2.5 kHz    |

# External Braking Resistor Connection Terminal (P, RB) and Regenerative Braking Unit Connection Terminal (P, N)

When driving a load with a large inertia or a vertical shaft, regenerated energy is fed back to the inverter when it is decelerating or generating downward movement.

If the amount of regenerative energy exceeds the allowable amount for the inverter, an overvoltage is detected. Use braking resistors or regenerative braking units to prevent this.

# 200 V Class Models with 22 kW and Lower and 400 V Class Models with 37 kW or Lower

These models have a built-in regenerative braking circuit.

To improve the braking capacity, connect the optional external braking resistor to these terminals (P, RB).

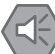

#### Precautions for Safe Use

- Be sure to install a circuit that detects overheating of the braking resistor via alarm contacts (thermal relay output terminals) and shuts off the input power supply of the inverter.
- Do not connect a resistor whose resistance is lower than the specified minimum connection resistance value. Doing so may result in damage to the regenerative braking circuit (e.g. builtin inverter, option 3G3AX-RBU).
- When using the braking resistor (Model: 3G3AX-RBA/RBB/RBC) with a 400-V class inverter, be sure to connect two braking resistors of the same model in series. Using the inverter with only one braking resistor connected may cause damage to the braking resistor.

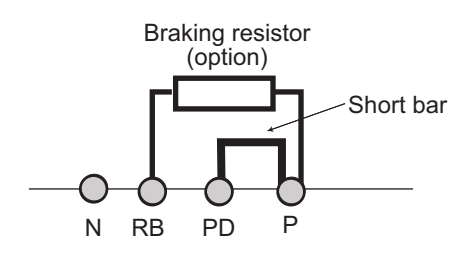

# • 200 V Class Models with 30 kW and Higher and 400 V Class Models with 45 kW or Higher

These models have no built-in regenerative braking circuit.

To improve the braking capacity, use the optional external braking resistor(s) and regenerative braking unit(s).

In this case, connect the terminals (P, N) of the regenerative braking unit to the inverter's terminals (P, N).

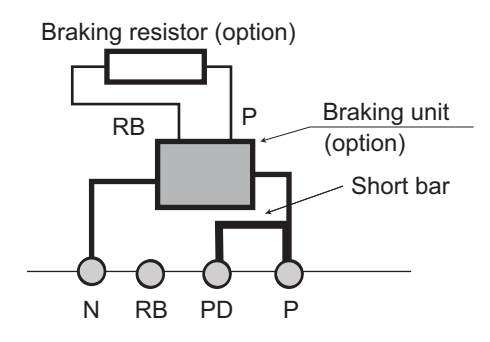

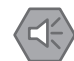

#### **Precautions for Safe Use**

- Be sure to install a circuit that detects overheating of the regenerative braking unit(s) and braking resistor(s) via alarm contacts (thermal relay output terminals) and that shuts off the input power supply of the inverter.
- Do not connect a resistor whose resistance is lower than the connection resistance value specified in the specifications table for that regenerative braking unit. Doing so may result in damage to the regenerative braking unit.
- When using the braking resistor (Model: 3G3AX-RBA/RBB/RBC) with a 400-V class regenerative braking unit (Model: 3G3AX-RBU41/RBU42/RBU43), be sure to connect two braking resistors of the same model in series. Using the regenerative braking unit with only one braking resistor connected may cause damage to the braking resistor.
- When using the regenerative braking unit (Model: 3G3AX-RBU21/RBU22/RBU41) with a built-in braking resistor with the braking resistor (Model: 3G3AX-RBA/RBB/RBC), remove the built-in resistor according to the manual for the regenerative braking unit. Using the regenerative braking unit with the built-in resistor connected may cause burnout of the built-in resistor.

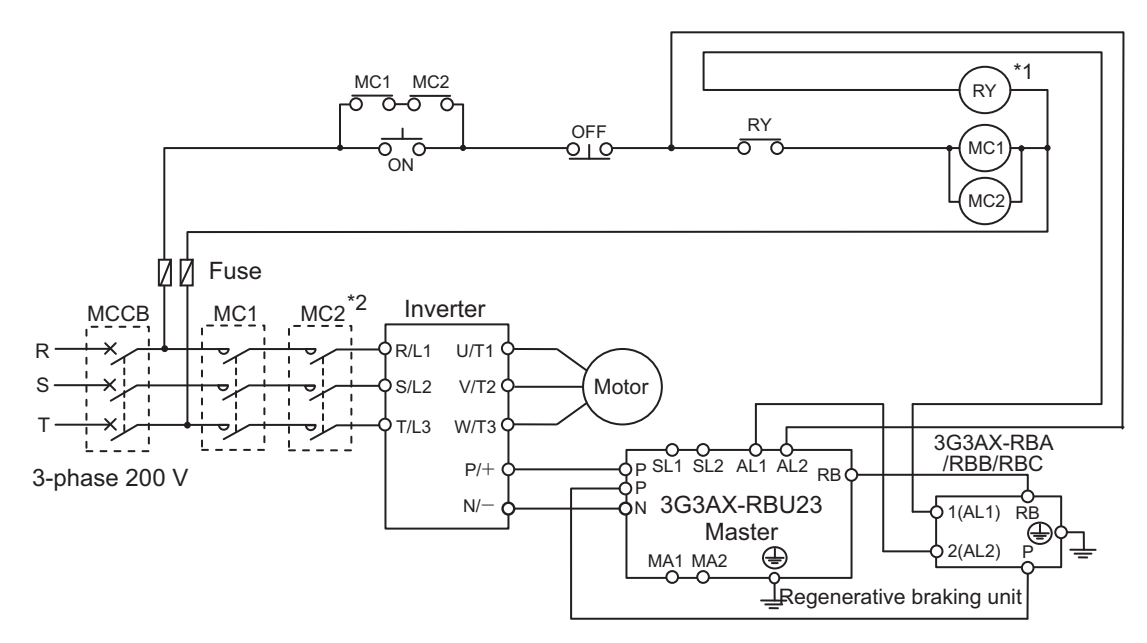

• Wiring diagram for connecting one regenerative braking unit (Model: 3G3AX-RBU23)

- \*1. For RY, select the contact rating according to the ratings of the coils MC1 and MC2.
- \*2. MC1 and MC2 are used not only to provide redundancy, but also to meet safety standards.

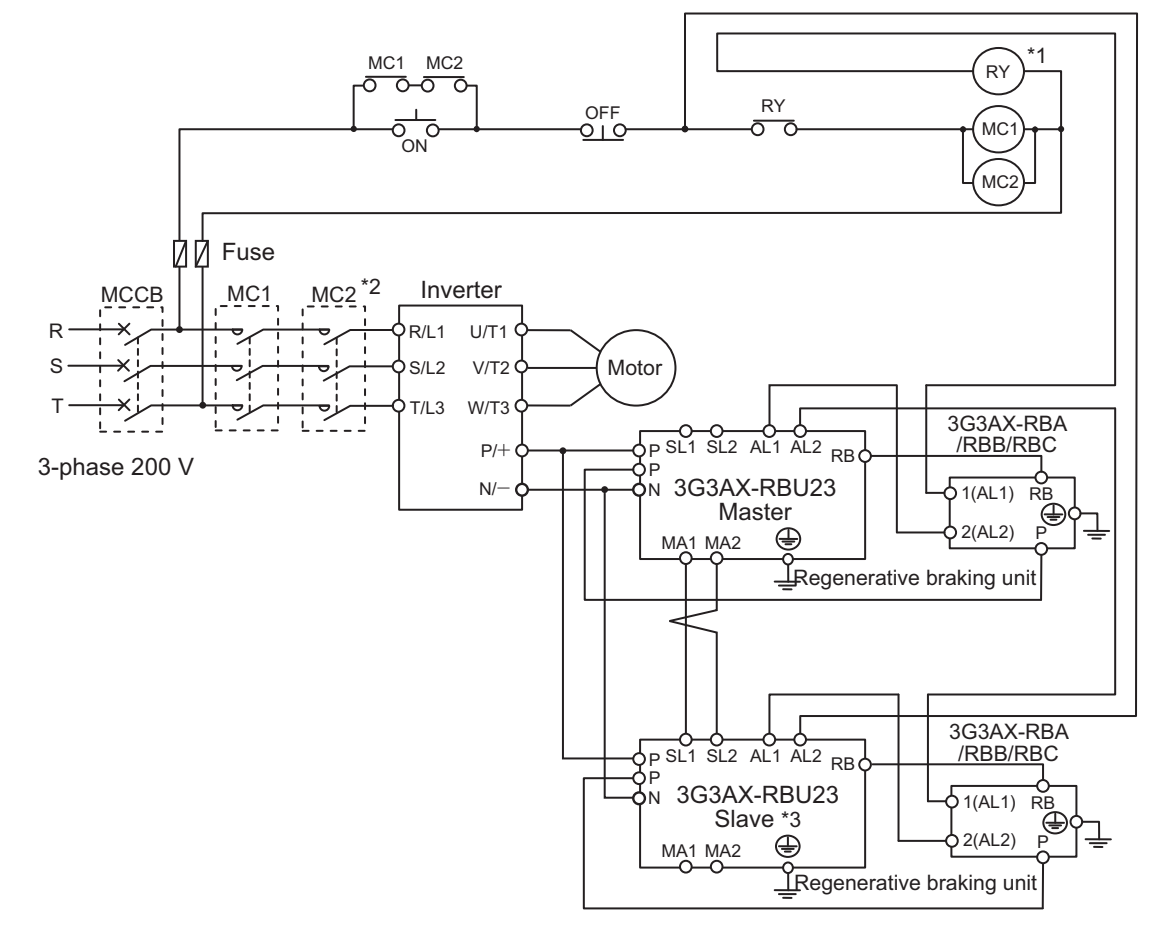

•Wiring diagram for connecting two regenerative braking units (Model: 3G3AX-RBU23)

\*1. For RY, select the contact rating according to the ratings of the coils MC1 and MC2.

\*2. MC1 and MC2 are used not only to provide redundancy, but also to meet safety standards.

\*3. You need to set DIP switch to regenerative braking unit as a slave, and wire terminal SL1 and SL2.

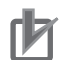

#### **Precautions for Correct Use**

Each braking resistor has alarm contact (thermal relay output) terminals as shown below. Be sure to perform wiring for these terminals.

| Model            | Alarm contact terminals               |  |
|------------------|---------------------------------------|--|
| 3G3AX-RBA□/ RBB□ | Between terminal 1 and terminal 2     |  |
| 3G3AX-RBC        | Between terminal AL1 and terminal AL2 |  |

To remove the built-in register from the regenerative braking unit with a built-in braking resister (Model: 3G3AX-RBU21/RBU22/RBU41) in order to use the braking resistor (Model: 3G3AX-RBA/RBB/RBC), remove the wiring of thermal relay for the built-in resistor and connect the alarm contact (thermal relay output) terminals of the braking resistor with the terminals R1 and R2.

Regenerative braking unit built-in braking resister (3G3AX-RBU21/RBU22/RBU41)

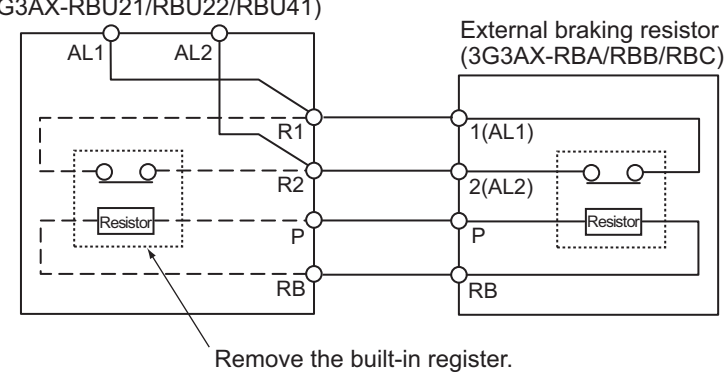

### Connection for Separating Inverter Control Circuit Power Supply from Main Power Supply

If the inverter protection circuit is activated to shut off the magnetic contactor of the input power supply, the power to the inverter control circuit is also turned off, and the output terminal function [AL] alarm signal cannot be retained.

If the alarm signal must be retained, use control circuit power supply terminals R0 and T0.

#### (Connection method)

Receiving electricity specifications 200V class:

- 200 to 240VAC (+10%, -15%)
- (50/60 Hz ±5%)
- (Or, 282 to 339VDC)

400V class:

- 380 to 500VAC (+10%, -15%)
- (50/60 Hz ±5%)
- (Or, 537 to 707VDC)

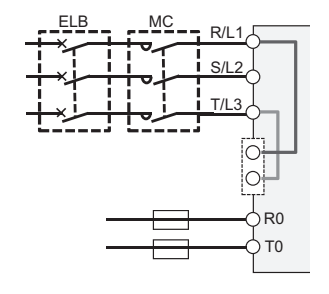

By factory setting, the control circuit power supply (R0, T0) is supplied by connecting an electric wire to the R0 and T0 terminals via the J51 connector from the main power supply. Connect control circuit

power supply terminals R0 and T0 with the primary circuit of the magnetic contactor according to the following procedure.

- 1. Remove the J51 connector.
- 2. Loosen the screw and disconnect the wire connected to the R0 and T0 terminals.
- 3. Connect the control circuit power cable to the R0 and T0 terminals.

#### Precautions for Correct Use

To separate the control circuit power supply (R0, T0) from the main circuit power supply (R, S, T), observe the following instructions:

- For wiring between the R0 and T0 terminals (terminal screw size: M4), use a cable of 1.25 mm<sup>2</sup> or heavier.
- Connect a 3 A fuse to the control circuit power supply cable.
- If the control circuit power supply (R0, T0) is turned on before the main circuit power supply (R, S, T), ground fault detection is enabled at the main circuit power supply power-on. If the control circuit power supply (R0, T0) is turned on after or at the same time as the main circuit power supply (R, S, T), ground fault detection is enabled at the control circuit power supply power-on.
- If you supply direct current power supply to the control circuit power supply (R0, T0), set Output terminal active state (CC-11) to (CC-17) to 00: Normally open. If it is set to 01: Normally closed, output signal may chatter when the direct current is shut off.
- The tightening torque for the terminals R0 and T0 should be as follows. M4: 1.2 N·m (1.4 N·m max.)
- If you remove the J51 connector, keep the removed connector in case you need to use it again.

<Location of J51 connector>

1. A2004, A2007, A4007, A4015, A4022, and A4037

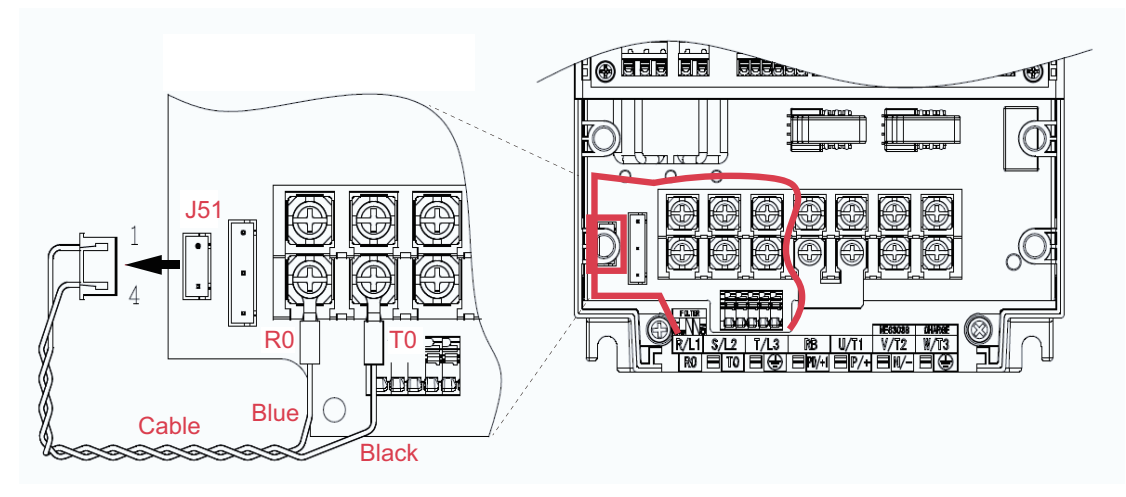

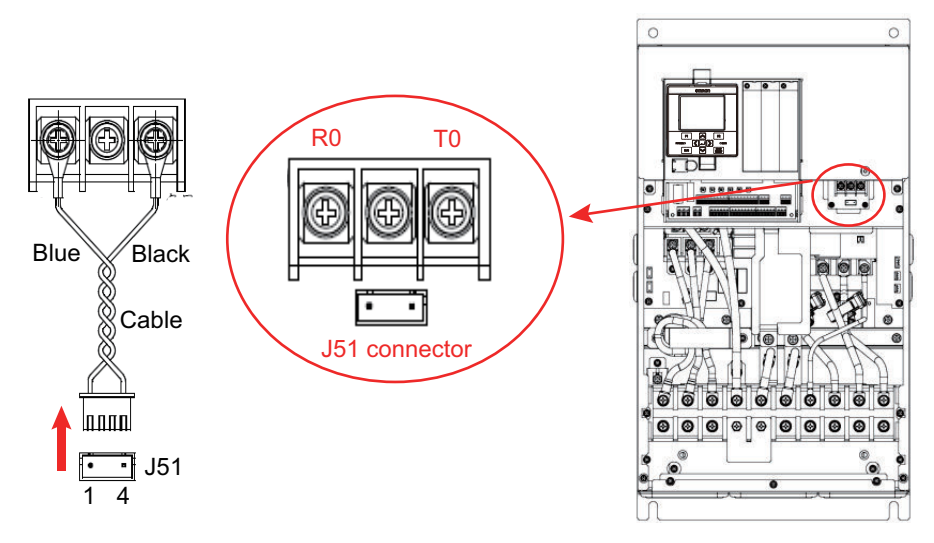

2. Models other than the above: Near the R0 and T0 terminals

### 2-3-5 Wiring for Control Circuit Terminals

# Wiring for Control Circuit Terminals

The L, COM and CM2 terminals are insulated from each other via the input and output signal common terminals. Do NOT short-circuit or ground these common terminals. Do NOT ground the terminals via external equipment, either. When finished wiring, check the external equipment ground conditions.

For wiring to the control circuit terminals, use twisted-pair shielded wires. Connect the shielded wire to each common terminal.

Twist a cable connected to the TH+ (thermistor input) terminal with a cable of the TH- (thermistor common) terminal individually, and separate them from other CM1 common or L terminal cables. Since the current flowing through the thermistor is weak, separate the thermistor cable from main circuit wiring (power lines). The thermistor connection cable should be 20 m or shorter.

Connect diodes to output terminals and relay output terminals for the countermeasure of reverse electric power.

The control circuit terminal block has two rows of terminals. Start wiring from the lower terminals. Wiring from the upper terminals makes it difficult to wire the lower terminals.

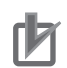

#### **Precautions for Correct Use**

- Wiring the I/O signal lines for more than one inverter results in creating a sneak path in the circuit. Connect a diode for sneak current prevention.
- The control circuit connection cables should be 20 m or shorter. Otherwise, the inverter may not achieve specified characteristics due to voltage reduction or other reasons. When it is inevitable to use a connecting wire longer than 20 meters, apply analog insulating signal converter and confirm that the inverter operates correctly.
- Separate the cables for control circuit terminal connection from the main circuit cable (power lines) and the relay control circuit cable. If you cannot avoid crossing cables each other, try to keep them at right angles to each other. Not doing so may result in the inverter malfunction. Separate signal lines from power supply lines when wiring.
- Do not short-circuit between the analog power supply H and L terminals, the interface power supply P24 terminal and CM1 terminal, and the common terminals. Doing so may result in failure of the inverter.
- After wiring, pull the wire slightly to confirm that it is connected properly.

#### • Recommended ferrules

Spring-clamp types of terminals are used for the control circuit terminal blocks. We recommend to use ferrules in the following specifications for signal lines in order to improve wiring and reliability of connecting.

Ferrules with sleeves

| Wire size             | L1 [mm] | L2 [mm] | φd [mm] | φD [mm] | γd                   |
|-----------------------|---------|---------|---------|---------|----------------------|
| mm <sup>2</sup> (AWG) |         |         |         |         |                      |
| 0.25 (24)             | 8       | 12.5    | 0.8     | 2.0     |                      |
| 0.34 (22)             | 8       | 12.5    | 0.8     | 2.0     |                      |
| 0.5 (20)              | 8       | 14      | 1.1     | 2.5     |                      |
| 0.75 (18)             | 8       | 14      | 1.3     | 2.8     | → <sub>&lt;</sub> φD |

#### Wiring Method

- **1** Push the orange colored part on the control circuit terminal block with a flathead screwdriver (2.5 mm widths or narrower). (The wire-inserting aperture (the circular hole) will open.)
- **2** While you are holding the screwdriver in the hole, insert the wire or ferrule into the wire-inserting aperture.
- **3** When you pull out the screwdriver, the wire will be fixed at the terminal.

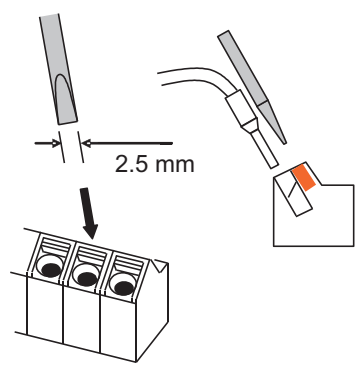

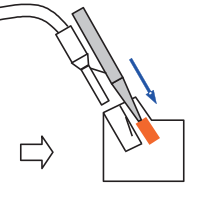

Push the orange part with your flathead screwdriver.

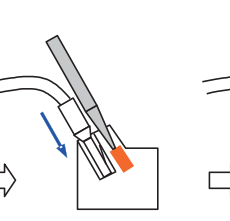

Insert the wire into the aperture.

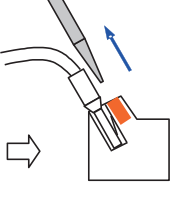

When you pull out the screwdriver, the wire will be fixed at the terminal.

# Precaution for Pulling Out the Wire

Pull the wire out of the terminal block, while you keep opening the wire-inserting aperture by pushing the orange part with your screwdriver.

# Input Terminals and Programmable Controller Connection

Source Logic

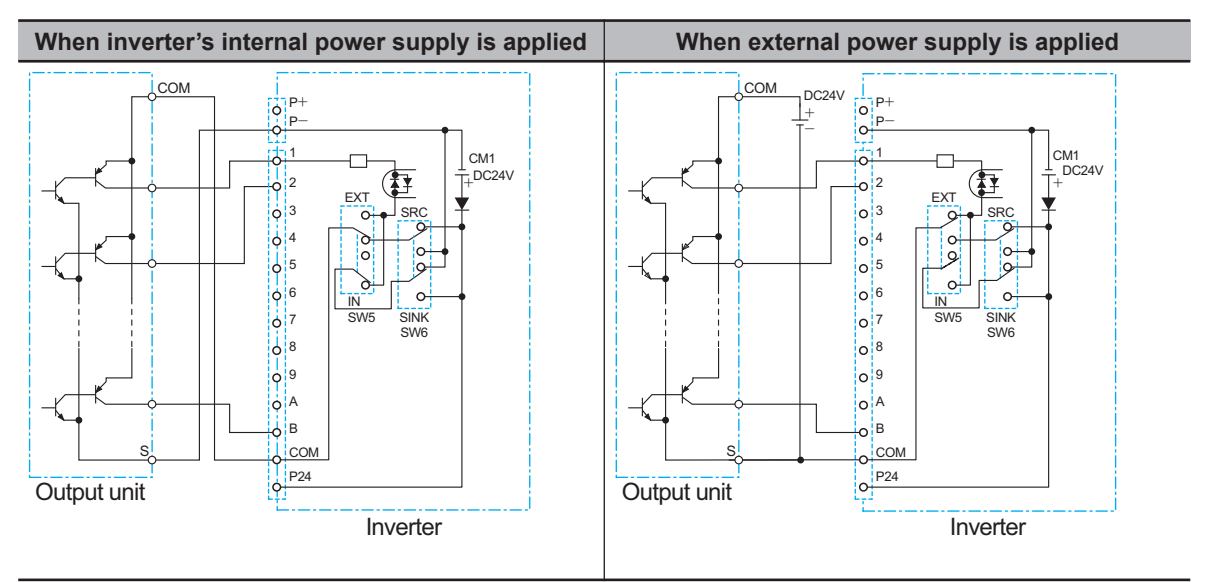

- If you apply the inverter's internal power supply, set SW5 to IN.
- If you apply the external power supply, set SW5 to EXT.
- If you connect a source type output unit, set SW6 to SRC.

### Sink Logic

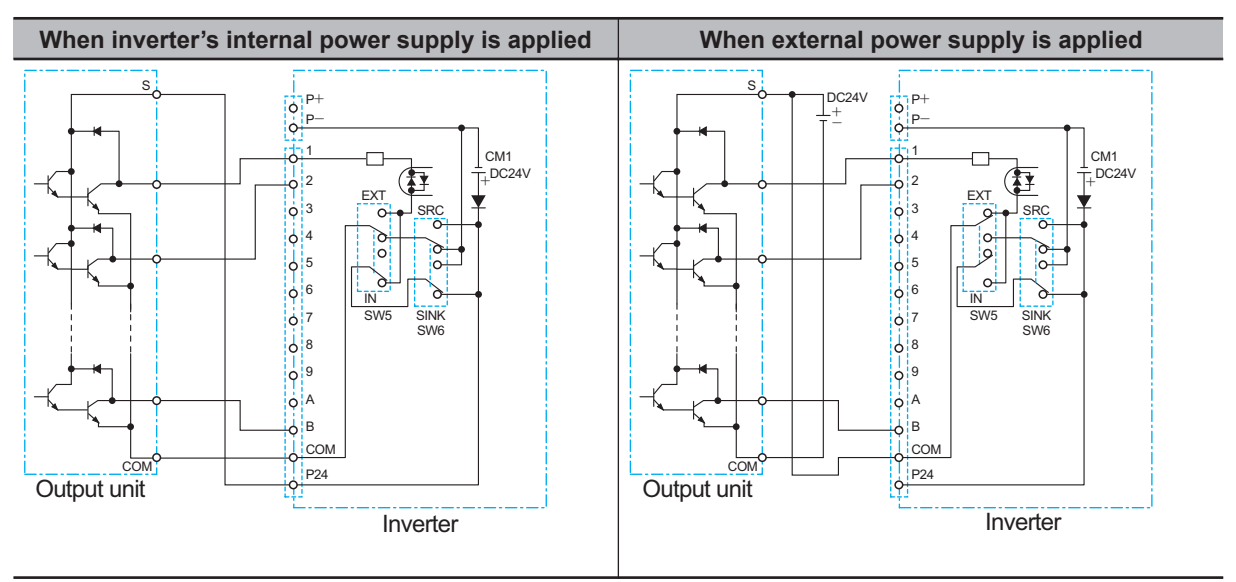

- If you apply the inverter's internal power supply, set SW5 to *IN*.
- If you apply the external power supply, set SW5 to EXT.
- If you connect output unit of sink type, set SW6 to SINK.

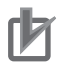

#### **Precautions for Correct Use**

- Confirm the SW6-position for switching the sink/source logic, before turning on the main power supply. Not doing so may result in damage of the inverter or its peripheral unit.
- Make sure you must turn on the programmable controller and its external power supply at first before you turn on the inverter's power supply. Otherwise, the data in the inverter may be altered.

### **Output Terminals and Programmable Controller Connection**

#### Sink Logic

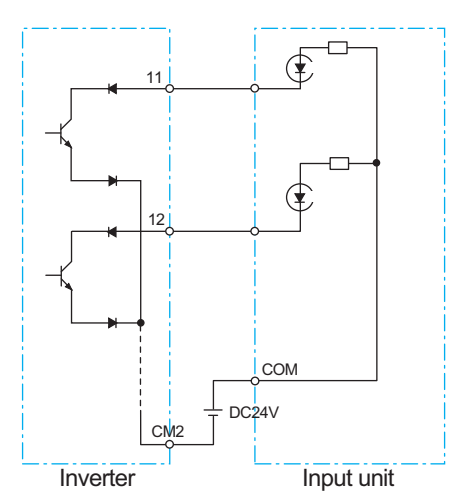

Source Logic

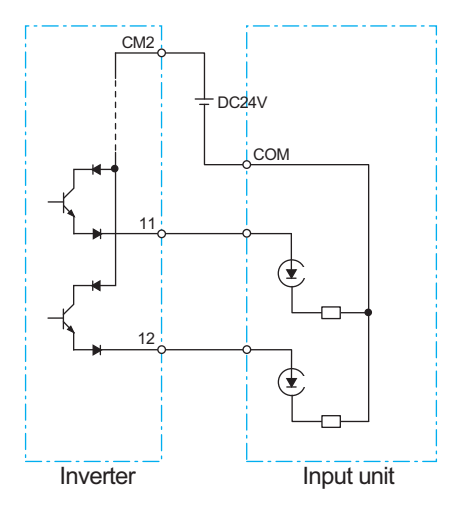

### **Encoder Connection to Input Terminal**

When connecting the encoder directly to the control circuit of the inverter, use a complementary type encoder. In order to separate the encoder power supply from other circuits, we recommend the following: to set the SW5 switch on the control terminal block to the EXT external power supply; and to wire the 24V power supply for the encoder separately from the power supply for non-encoder. (Wiring example)

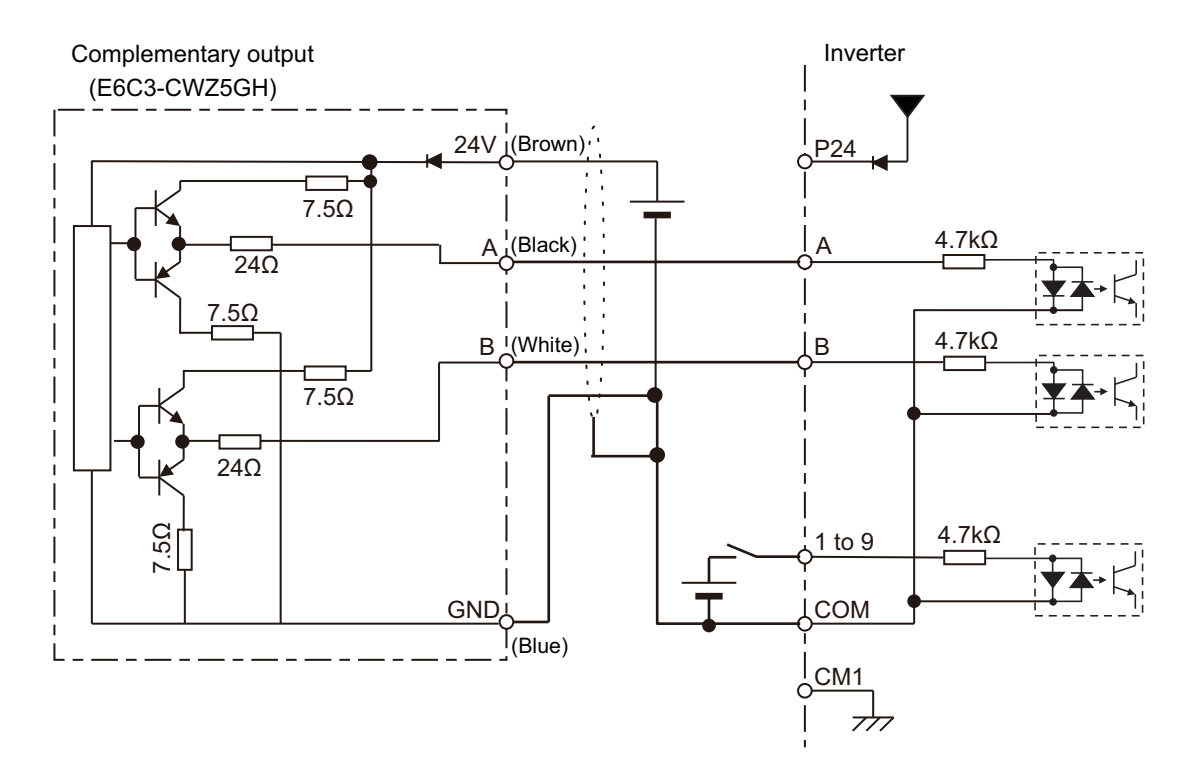

- Assign pulse input terminals 103 (PLA) and 104 (PLB) to the A and B terminals, respectively.
- The above figure shows the wiring when the SW5 switch of the control terminal block is set to the EXT external power supply. When using a complementary type encoder, make the settings as shown in the figure.
- Inputs other than pulses also apply circuits that use an external power supply as shown in the figure. (For the transistor circuit, apply a source type circuit in which a negative power supply is wired on the COM side.)

### **Pulse Command Connection to Input Terminal**

This is the wiring when the high-speed pulse output from the programmable controller or the monitor pulse output from another inverter is used as a command.

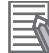

#### **Additional Information**

For the pulse input method, use the programmable controller settings and inverter settings. For pulse input settings, refer to *8-14 Pulse String Input Terminal Function* on page 8-195 and *Safe-ty Precautions* on page 19.

#### • Connection Example of Sink Logic

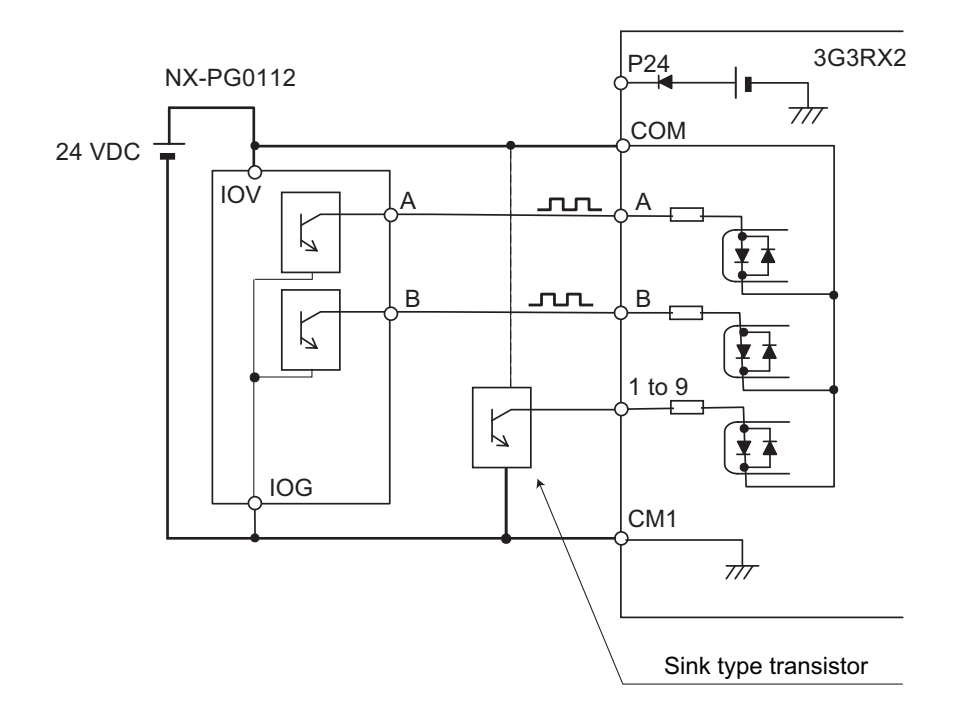

- The above figure shows the wiring when the SW5 switch of the control terminal block is set to the EXT external power supply.
- Inputs other than pulses also apply sink type circuits as shown in the figure. (For the transistor circuit, apply a sink type circuit in which the positive voltage of the power supply is wired to the COM side.)

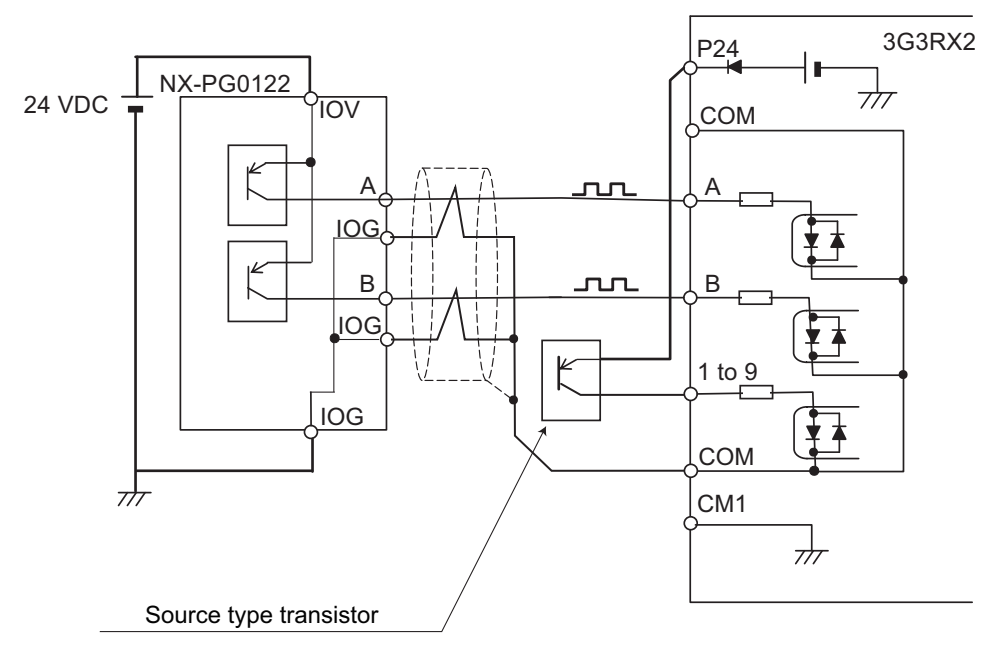

#### • Connection Example of Source Logic

- The above figure shows the wiring when the SW5 switch of the control terminal block is set to the EXT external power supply.
- Inputs other than pulses also apply source type circuits as shown in the figure. (For the transistor circuit, apply a source type circuit in which the negative voltage of the power supply is wired to the COM side.)

### 2-3-6 Wiring for PG Option Unit

To use PG vector control with this inverter, you need to mount and wire the PG Option Unit 3G3AX-RX2-PG01.

Then, install a detector (encoder) to the motor rotating shaft and wire it to the PG Option Unit. For the detector (encoder), use a line-driver output type encoder. This is required for PG vector control, position control, or torque control operation.

# **Terminal Functions**

|                             |                                                         | Termi-                                 | Functions                                                                                                    |                                                                                                    |                                                                                                    |
|-----------------------------|---------------------------------------------------------|----------------------------------------|----------------------------------------------------------------------------------------------------|----------------------------------------------------------------------------------------------------|----------------------------------------------------------------------------------------------------|
| Termiı                      | nal name                                                | nal<br>symbol                          |                                                                                                    | Common terminal                                                                                                    | Electric specifica-<br>tions                                                                                |
| Input<br>termi-<br>nal      | Pulse<br>train po-<br>sition<br>com-<br>mand in-<br>put | SAP<br>SAN<br>SBP<br>SBN<br>RSA<br>RSB | <ul> <li>Pulse train input mode</li> <li>MD0: 90° phase difference p</li> <li>MD1: Forward/Reverse rota</li> <li>MD2: Forward rotation pulse</li> <li>according to Mode selection</li> <li>(ob-11).</li> <li>RSA: Termination resistor</li> <li>SAP and SAN</li> <li>RSB: Termination resistor</li> <li>SBP and SBN</li> <li>Termination resistor setting</li> <li>Built-in termination resistor:</li> <li>abled and disabled with the</li> <li>RSA, RSB terminals release</li> <li>sistor disabled</li> <li>RSA-SAN short-circuit, RSB</li> <li>termination resistor enabled</li> </ul> | 5 VDC receiver input<br>(RS-422 compliance)                                                                                                    |                                                                                                    |
|                             | Encoder<br>signal in-<br>put                            | EAP<br>EAN<br>EBP<br>EBN<br>EZP<br>EZN | A, B, Z: Rotary<br>encoder signal input                                                                                                    |                                                                                                    | Photo coupler input<br>(Supports the 5 VDC<br>line driver output type<br>rotary encoder)                    |
| Output<br>termi-<br>nal     | Encoder<br>signal<br>output                             | AP<br>AN<br>BP<br>BN<br>ZP<br>ZN       | Signal output according to th ratio (1:1)                                                                                                    | ne encoder input at pulse                                                                                                    | 5V DC<br>line driver output<br>(RS-422 compliance)                                                          |
|                             | Power<br>supply for<br>encoder                          | EP5<br>EP12                            | +5 VDC power supply<br>+12 VDC power supply                                                                                                    | EG                                                                                                    | Total supply capacity<br>of EP5 and EP12<br>250 mA max.                                                     |
| Functional earth Functional |                                                         | FG                                     | It is a M3 screw terminal for<br>tion. Connecting to a PLC or<br>nal common (SC) of other de<br>for an additional purpose. If<br>use the EG terminal only wit                                                                                                    | providing a reference potent<br>r encoder, use the EG termir<br>evices (screw size M3). The<br>it is difficult to avoid multi-po<br>hout wiring the FG terminal. | ial for signal stabiliza-<br>al to connect to the sig-<br>FG terminal is provided<br>int grounding, you may |

# Specifications

| lte                                            | em                                | Specifications                           |                                    |  |
|------------------------------------------------|-----------------------------------|------------------------------------------|------------------------------------|--|
| Model                                          |                                   | 3G3AX-RX2-PG01                           |                                    |  |
| Dimensions (width × height                     | × depth)                          | 20.5 × 98.0 × 70.0 mm                    |                                    |  |
| Weight                                         |                                   | 170 g                                    |                                    |  |
| Environment Operating ambient tem-<br>perature |                                   | -10 to 50℃                               | With no icing or conden-<br>sation |  |
|                                                | Operating ambient humid-<br>ity   | 20 to 90%RH                              |                                    |  |
|                                                | Storage temperature <sup>*1</sup> | -20 to 65℃                               |                                    |  |
|                                                | Vibration resistance              | 5.9 m/s <sup>2</sup> (0.6G), 10 to 55 Hz |                                    |  |
|                                                | Protective structure              | IP00                                     |                                    |  |
| Encoder Feedback                               |                                   | Standard encoder pulse: 1024 pulse/r     |                                    |  |
|                                                |                                   | Max. input pulse: 200k pulse/s           |                                    |  |
| Position command                               |                                   | Max. input pulse: 200k pulse/s           |                                    |  |
| Protective function                            |                                   | Encoder cable breakage protection        |                                    |  |
|                                                |                                   | RX2-PG connection erro                   | r                                  |  |

\*1. The storage temperature is the temperature during transport.

# PG Option Unit Mounting

Install the PG Option Unit to the inverter's Cassette Option Connection. Install the PG Option Unit to SLOT2.

# 内

#### **Precautions for Correct Use**

If you install the PG Option Unit to SLOT1, the inverter cannot be operated due to the power disconnection.

If you install the PG Option Unit to SLOT3, the inverter and PG Option Unit may result in damage due to connector's interference.

a. Remove the cover on the Cassette Option Connection of the main body. The removed cover is not needed any more but it must be kept properly. It may be needed in case you operate the inverter temporarily when the Option Unit fails. The screws which had fixed the cover are needed for fixing the PG Option Unit.

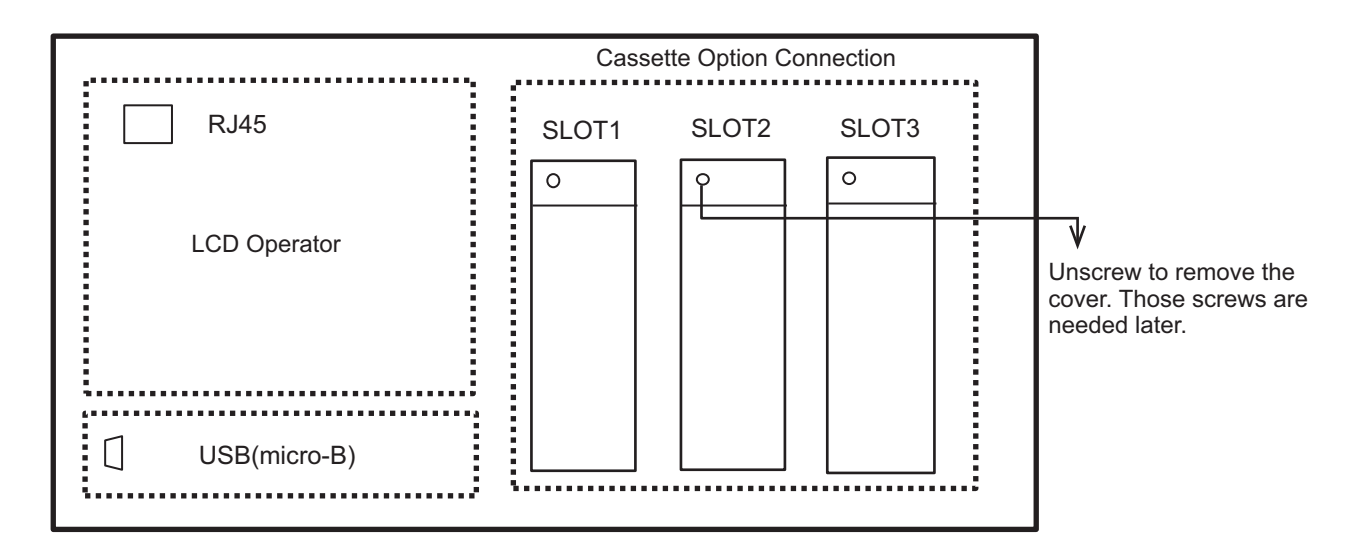

b. Install PG Option Unit to the connector in SLOT2. Do NOT use the other connector located above for PG Option Unit.

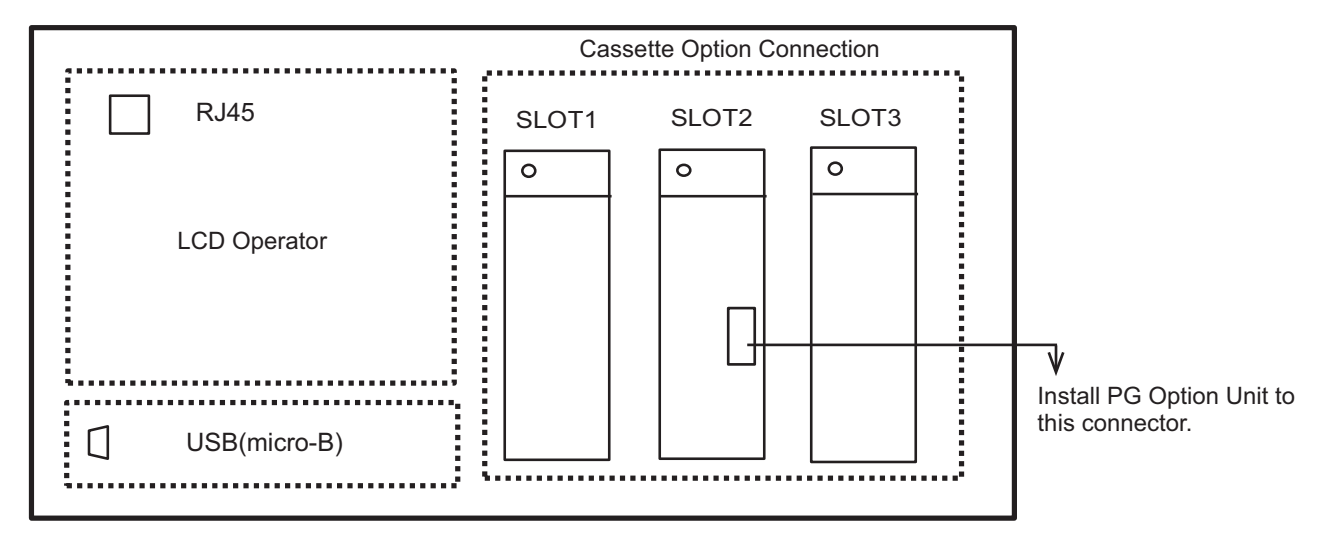

c. Fix the PG Option Unit to SLOT2 using the screws which you unscrewed at Step 1. Then, connect the FG terminal to the functional grounding.

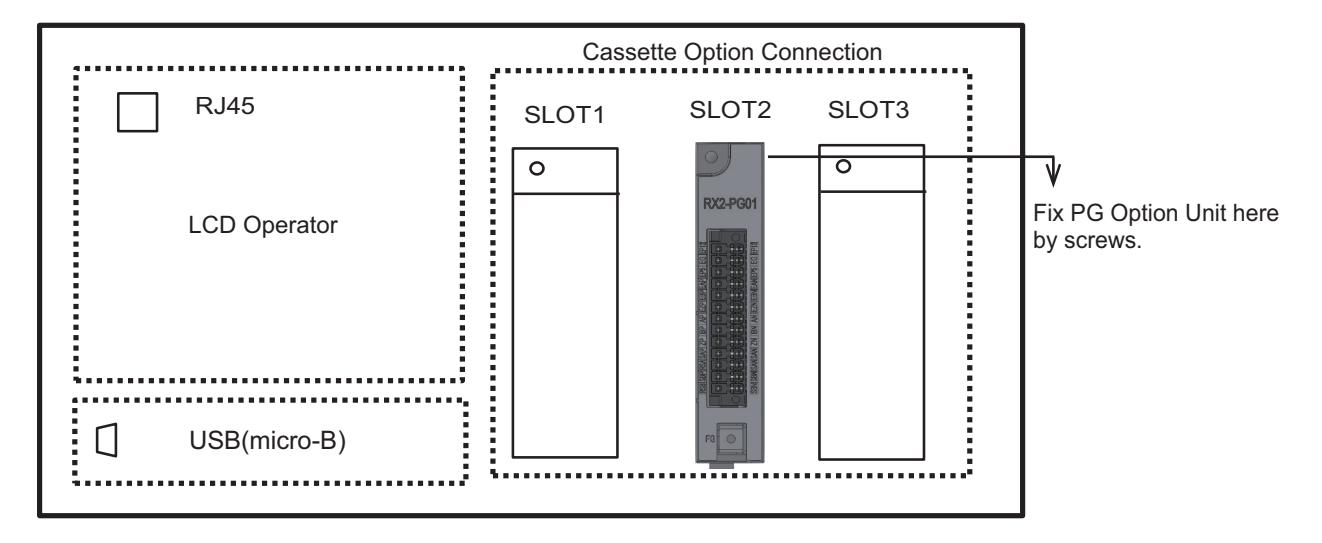

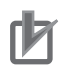

#### **Precautions for Correct Use**

- To mount the PG Option Unit, connect the connector and be sure to tightly fix it with the screw. Otherwise, the inverter cannot operate properly.
- When removing the PG Option Unit from the inverter, be sure to back the cover of the inverter to the original position.

### Installation Dimension of PG Option Unit

When you install PG Option Unit 3G3AX-RX2-PG01 to the inverter, it will stand out of the inverter's front surface as following dimension. When you install the unit, take a special care for it.

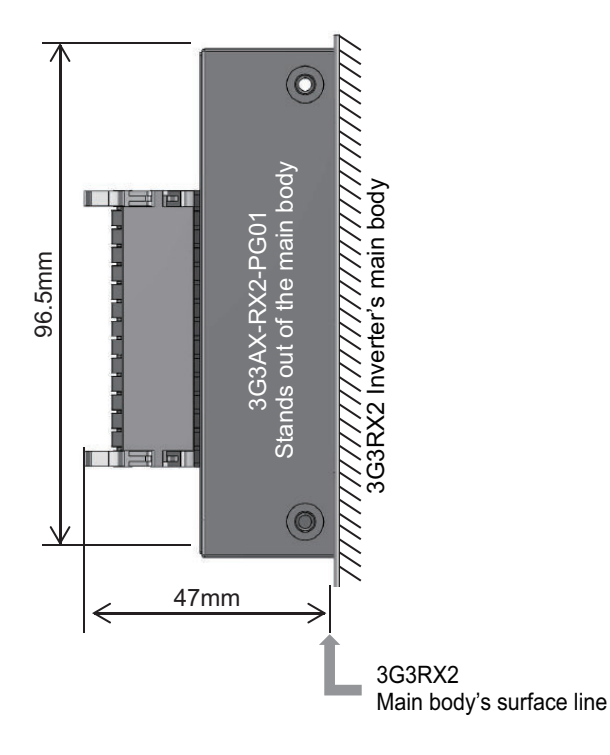

### **Terminal Arrangement on PG Option Unit**

The arrangement of the terminals on the PG Option Unit 3G3AX-RX2-PG01 is shown below.

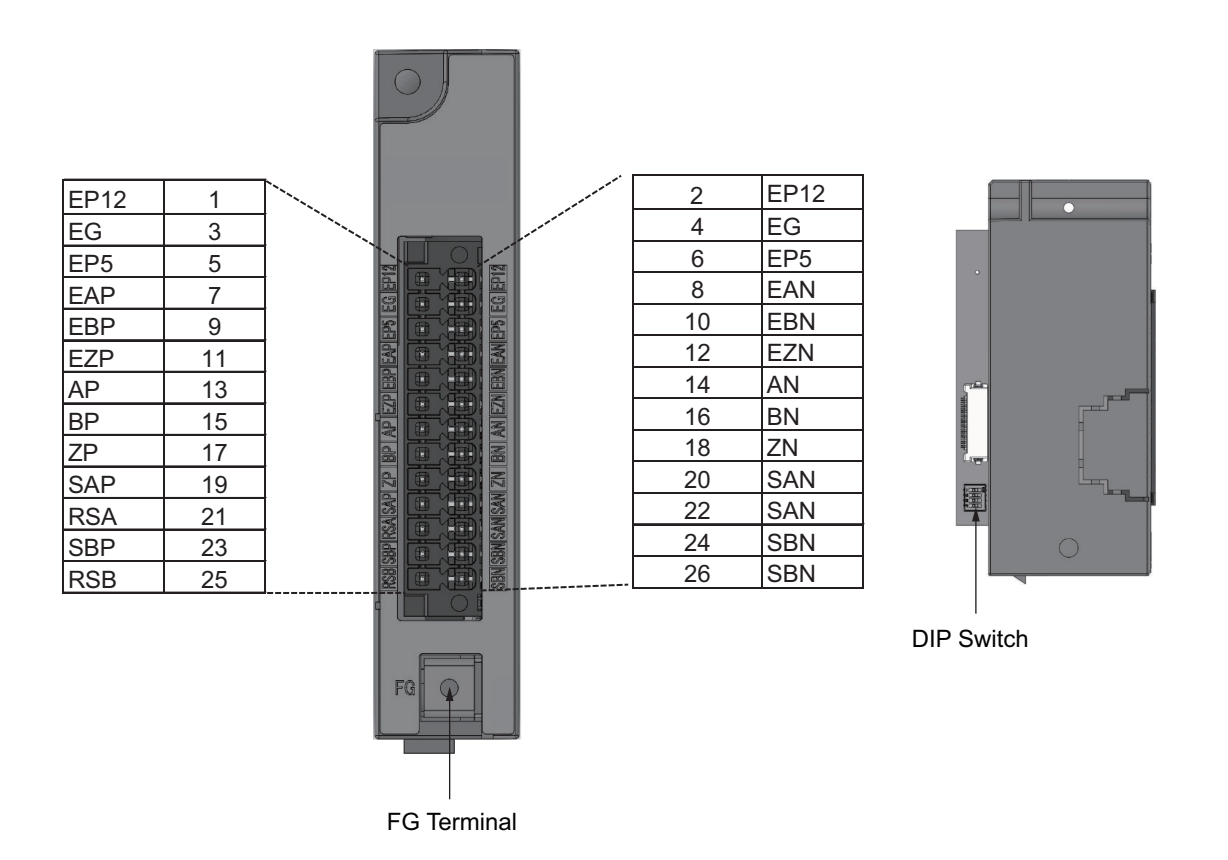

Put the attached terminal name label on the side of the terminal block. The signal name on the label is printed larger than the print on the front of the product, which helps to identify it during wiring work.

| Terminal<br>symbol                     | Terminal<br>name                            | Functions                                                                                                    | Electric specifications                                                      |
|----------------------------------------|---------------------------------------------|----------------------------------------------------------------------------------------------------|------------------------------------------------------------------------------|
| SAP<br>SAN<br>SBP<br>SBN<br>RSA<br>RSB | Pulse train<br>position<br>command<br>input | <ul> <li>Mode selection of pulse train<br/>input (ob-11)<sup>*1</sup></li> <li>MD0: 90° phase difference pulse</li> <li>MD1: Forward/Reverse rotation signal</li> <li>Pulse train</li> <li>MD2: Forward rotation pulse/Reverse<br/>rotation pulse</li> <li>RSA: Termination resistor ON/OFF<br/>terminal between SAP and SAN</li> <li>RSB: Termination resistor ON/OFF<br/>terminal between SBP and SBN</li> <li>Built-in terminating resistor value:<br/>150Ω</li> </ul> | Line driver input<br>5 VDC receiver input<br>(RS-422 compliance)             |
| EAP<br>EAN<br>EBP<br>EBN<br>EZP<br>EZN | Encoder<br>signal input                     | A, B, Z: Encoder signal input                                                                                                    | Photocoupler<br>(5 VDC line driver output type rotary<br>encoders supported) |

#### • Input Terminals

\*1. You can select the pulse train mode in the parameters of the inverter body.

#### • Output Terminals

| Terminal<br>symbol | Terminal<br>name | Functions                              | Electric specifications            |
|--------------------|------------------|----------------------------------------|------------------------------------|
| AP                 | Encoder          | Output encoder input pulses in a ratio | 5 VDC line driver output           |
| AN                 | signal out-      | 1 to 1.                                | (RS-422 compliance)                |
| BP                 | put              |                                        |                                    |
| BN                 |                  |                                        |                                    |
| ZP                 |                  |                                        |                                    |
| ZN                 |                  |                                        |                                    |
| EP5                | Encoder          | EP5: 5 VDC power supply                | Total power supply capacity of EP5 |
| EP12               | power sup-       | EP12: 12 VDC power supply              | and EP12:                          |
| EG                 | ply              |                                        | 250 mA max.                        |
| (Common)           |                  |                                        |                                    |

#### • DIP Switch

Slide the DIP switch to the left to turn it OFF, and slide it to the right to turn it ON. All the dip switches are turned OFF at the factory default setting. Set the switches before installing the device.

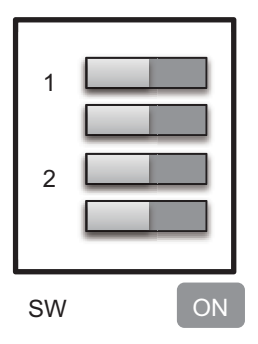

The switches are located behind the unit. You must set the terminal before installation.

| Switch No. | Setting description |                                                        |  |
|------------|---------------------|--------------------------------------------------------|--|
| 1          | ON                  | Encoder A and B phase disconnecting detection enabled  |  |
|            | OFF                 | Encoder A and B phase disconnecting detection disabled |  |
| 2          | ON                  | Encoder Z phase disconnecting detection enabled        |  |
|            | OFF                 | Encoder Z phase disconnecting detection disabled       |  |
| 3          | ON                  | Do not change the setting.                             |  |
|            | OFF                 |                                                        |  |
| 4          | ON                  | Do not change the setting.                             |  |
|            | OFF                 |                                                        |  |

# Wiring of PG Option Unit

The following describes the wiring of PG Option Unit 3G3AX-RX2-PG01.

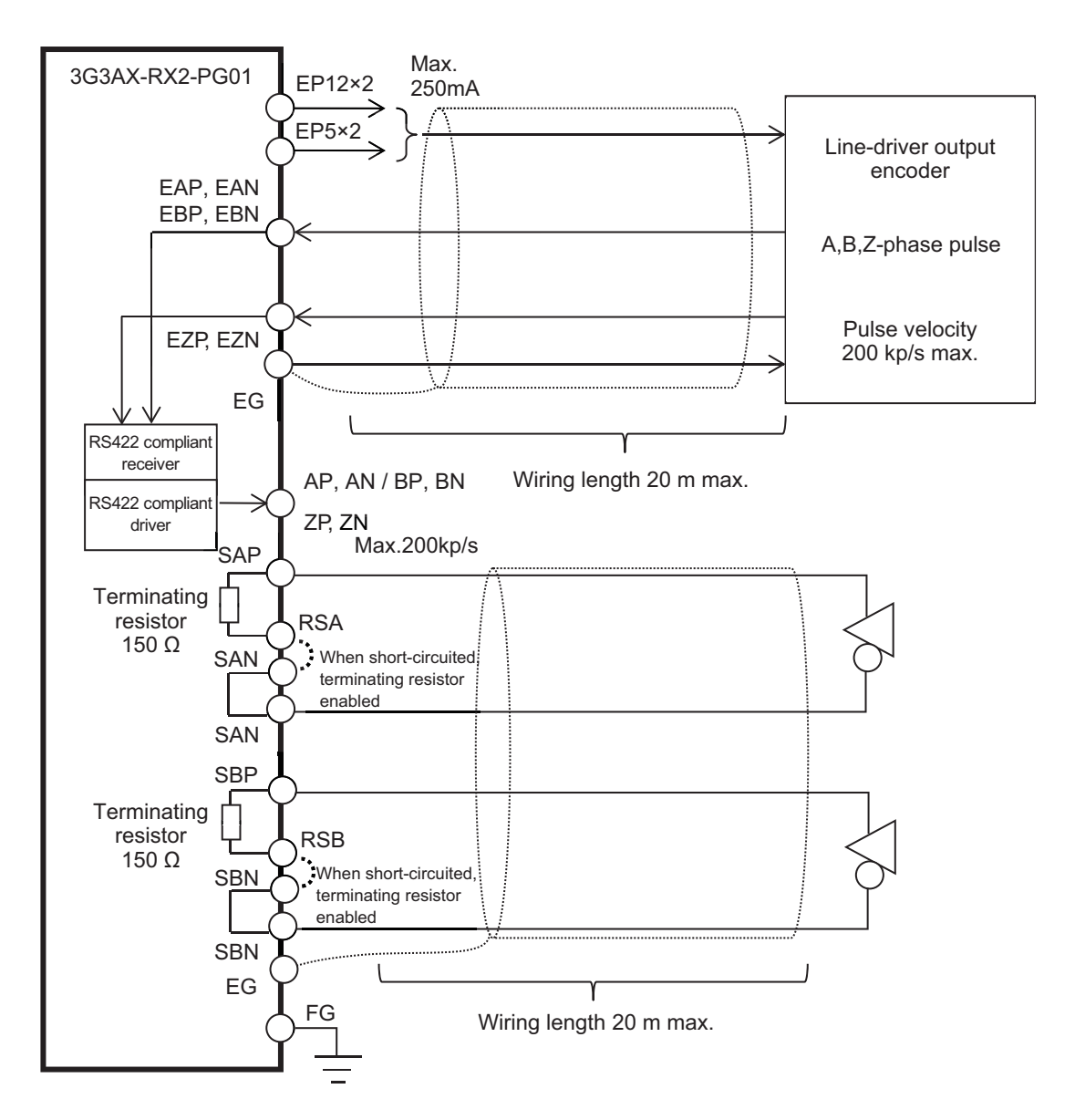

The wire length between devices, such as between the encoder and PG Option Unit, must be 20 m or shorter.

Use twisted pair shielded cable for the signal line.

When you connect cables, we recommend you to connect an encoder's shielded wire to the *EG* terminal on the PG Option Unit. If the cable is not shielded properly, the inverter may malfunction due to the influences of external noises. Generally, shielded wires are connected to the common signal terminal or chassis earth terminal. However, do not connect at multiple points.

Connect the FG terminal of PG Option Unit to functional grounding.

If you link-up the encoder power supply terminal of PG Option Unit by relay amplifier, distance between the relay amplifier and PG Option Unit must be 20 m or shorter.

When you connect a cable between the relay amplifier and PG Option Unit, we recommend you to connect the shielded wire to the *EG* terminal of PG Option Unit.

As for the connection between relay amplifier and encoder, such as the connecting method and cable length, ask and confirm the input specifications of the relay amplifier to the manufacturer before connecting.

If the wiring to PG Option Unit exceeds 20 m, the inverter may malfunction due to the influences of external noises. Take a special care for the wiring of relay amplifier for it.

When you supply the power to the encoder from devices other than PG Option Unit, connect the common of encoder power supply (basic potential) to the *EG* terminal of PG Option Unit.

#### Recommended Ferrules

We recommend to use ferrules in the following specifications for signal lines in order to improve wiring and reliability of connecting.

| Wire size             | L1 [mm] | L2 [mm] | φd [mm] | φD [mm] | γd |
|-----------------------|---------|---------|---------|---------|----|
| mm <sup>2</sup> (AWG) |         |         |         |         |    |
| 0.25 (24)             | 10.0    | 14.5    | 0.8     | 2.0     |    |
| 0.34 (22)             | 10.0    | 14.5    | 0.8     | 2.0     |    |
| 0.5 (20)              | 10.0    | 16.0    | 1.1     | 2.5     |    |
| 0.75 (18)             | 10.0    | 16.0    | 1.3     | 3.4     | φD |
|                       |         |         |         |         |    |

Note that those specifications above are different from the recommended ferrules for the inverter's main body.

Up to one ferrule can be used per terminal. Wiring methods for terminals where two or more wires are inserted, such as the EG terminal, include wiring without ferrules, or connecting externally crimped terminals using ferrules, such as two insertion type ferrules.

#### Insertion Method

Insert a ferrule to the terminal block of PG Option Unit. A recommended ferrule can be inserted without tools.

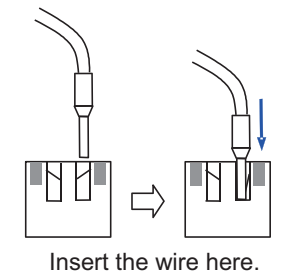

If you do not use a recommended ferrule, insert the cable with a flathead screwdriver referring to Step 3 of the pull-out method shown below.

#### Pull-out Method

**1** Push the gray colored part on the PG Option Unit terminal block with a flathead screwdriver (2.5 mm widths or narrower). The wire-inserting aperture will open.

**2** While you are holding the screwdriver, pull out the wire or ferrule.

**3** Pull out the screwdriver.

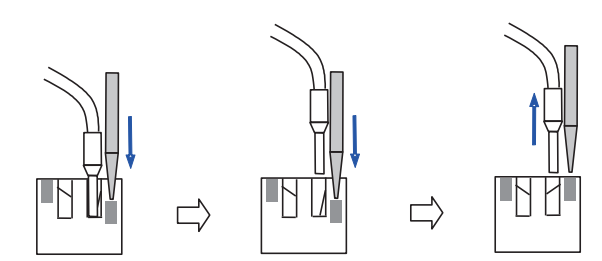

Push the gray colored Pull out the wire. part with your flathead screwdriver.

Pull out the screw driver.

#### • Connector Removing Method

- **1** Pull down the lock lever to the direction indicated by the arrow to release the lock.
- 2 Pull out the connector.

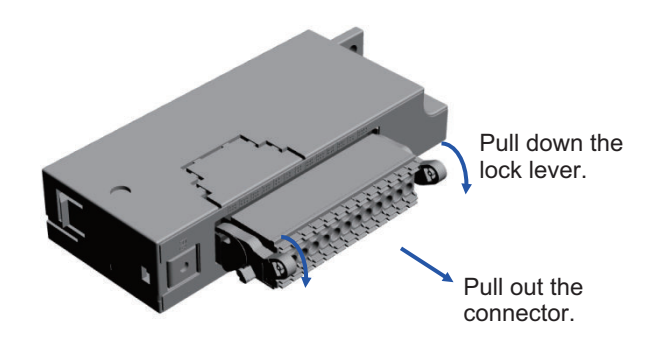

### PG Option Unit Disconnection Detection

The encoder input terminals (EAP, EAN, EBP, EBN, EZP, and EZN) have a function to detect disconnection when the terminals are closed.

When you do not connect any encoders (when EAP, EAN, EBP, EBN, EZP, and EZN are closed), turn the DIP switch 1 and 2 to OFF in order to disable the detection of disconnection.

As for the encoder without Z-phase, turn the DIP switch 2 to OFF to disable the detection of Z-phase disconnection.

#### 2-3-7 Wiring for RS485 Communication Terminals

The 3G3RX2 Series Inverter has an RS485 communications capability that enables the inverter to communicate with an external controller from its RS485 communications terminal block on the control terminal block PCB. For the communications protocol, the inverter supports the Modbus communication.

This section describes the wiring procedure for the RS485 communications terminal block and the installation of the terminating resistor. For details on communication functions, refer to *Section 9 Communication function* on page 9-1.

# Wiring for RS485 Communication Terminal Block

| [    | Digital o | output | RS485 communication |    |    | utput RS485 communication EDM output |       |       |          |         |           |
|------|-----------|--------|---------------------|----|----|--------------------------------------|-------|-------|----------|---------|-----------|
|      | FM        | CM1    | SP                  | SN | SP | SN                                   | RP    | ED-   | ED+      |         |           |
| •••• |           |        |                     |    |    | $\overline{\ }$                      |       |       |          |         |           |
|      |           |        |                     |    |    |                                      |       | Contr | ol circu | it term | inal area |
|      |           |        |                     |    |    |                                      | 0 0 0 |       |          |         |           |
|      |           |        |                     |    | C  |                                      |       |       |          |         |           |

| Terminal<br>symbol | Terminal name                                | Function                                                                                                    |
|--------------------|----------------------------------------------|----------------------------------------------------------------------------------------------------|
| SP*1               | RS485 sending/receiving ter-<br>minal + side | At + side of sending/receiving signal of RS485 communication.<br>There are two SP terminals for wiring on the upstream side<br>and the downstream side, and they are connected internally.<br>If you use an external terminating resistor at the termination,<br>connect it to this terminal.                                                                                   |
| SN*1               | RS485 sending/receiving ter-<br>minal - side | At - side of sending/receiving signal of RS485 communication.<br>There are two SN terminals for wiring on the upstream side<br>and the downstream side, and they are connected internally.<br>For the termination, connect this terminal to the RP terminal<br>and enable the built-in terminating resistor, or connect an ex-<br>ternal terminating resistor to this terminal. |
| RP                 | Enable terminating resistor terminal         | A terminal which enables built-in terminating resistor ( $100\Omega$ ).<br>The internal terminating resistor can be enabled when you<br>connect the - side of RS485 communication sending/receiving<br>terminal to RP.                                                                                                    |
| CM1 <sup>*2</sup>  | Signal ground                                | You can connect a signal ground of an external communication device. (Also used by FM terminal)                                                                                                    |

\*1. There are two terminals, which are connected internally.

\*2. The CM1 terminal is internally connected to the negative side of the internal 24V.

#### • Wires

The sizes of the wires and ferrules connected to the RS485 communications terminal block are as follows. For the ferrules to be used, refer to *Recommended ferrules* on page 2-63.

| Wire type     | Wire size (mm²)                                      |  |  |  |
|---------------|------------------------------------------------------|--|--|--|
| Solid wire    | 0.14 mm <sup>2</sup> to 1.5 mm <sup>2</sup>          |  |  |  |
|               | (If two equal-sized wires are connected to one pole: |  |  |  |
|               | 0.14 mm <sup>2</sup> to 0.5mm <sup>2</sup> )         |  |  |  |
| Stranded wire | 0.14 mm <sup>2</sup> to 1.0mm <sup>2</sup>           |  |  |  |
|               | (If two equal-sized wires are connected to one pole: |  |  |  |
|               | 0.14 mm <sup>2</sup> to 0.2mm <sup>2</sup> )         |  |  |  |

#### • Wiring Method

Connect the communication wire to the control circuit terminal block.

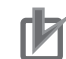

#### Precautions for Correct Use

- Separate signal lines for control from the main circuit cable and other power supply or power lines when wiring.
- Do not solder the wire ends. Doing so may result in a contact failure.
- When ferrules are not used, the wire strip length must be approximately 5.0 mm.
- Connect the shielded wire to the CM1 terminal (frequency command common) of the 3G3RX2 Series Inverter. Do not connect it to the controller.
- Insulate the shielded part of the wire with tape or some other means so that it does not come into contact with other signal lines or equipment.

# Installing Terminating Resistor

Connect each inverter in parallel as shown below.

For the terminating inverter, short-circuit between the RP and SN terminals.

When you connect only one inverter, also short-circuit between the RP and SN terminals.

The built-in terminating resistor (100 $\Omega$ ) of this inverter can be connected by shorting the RP and SN terminals.

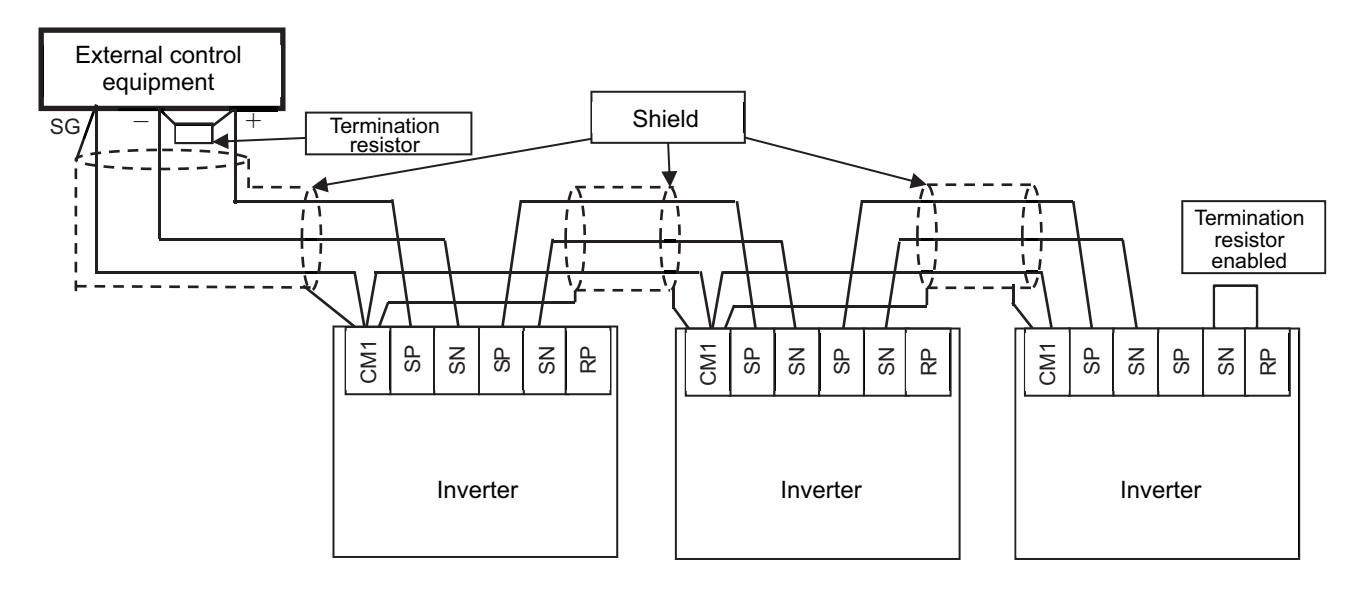

#### 2-3-8 Wiring for LCD Operator

You can remove the LCD Operator of this inverter and operate it outside the control panel. When you take out the LCD Operator from the inverter body for operation, use the optional dedicated cable.

### **Outline Drawing of LCD Operator**

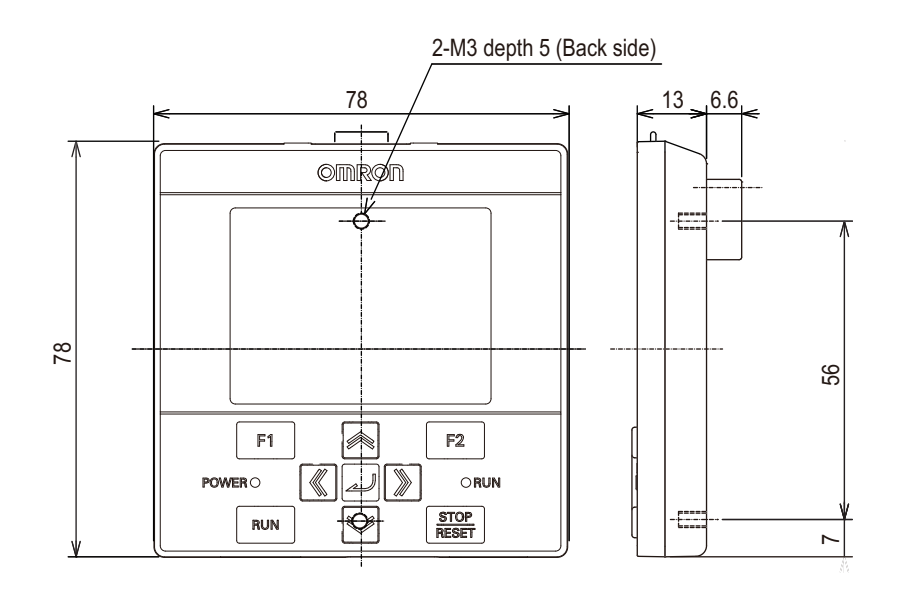

LCD Operator's Hight: 78 mm, Width: 78 mm

# **Panel Mounting**

When fixing the LCD operator of this inverter to the control panel door, etc., processing is required according to the following mounting dimensions.

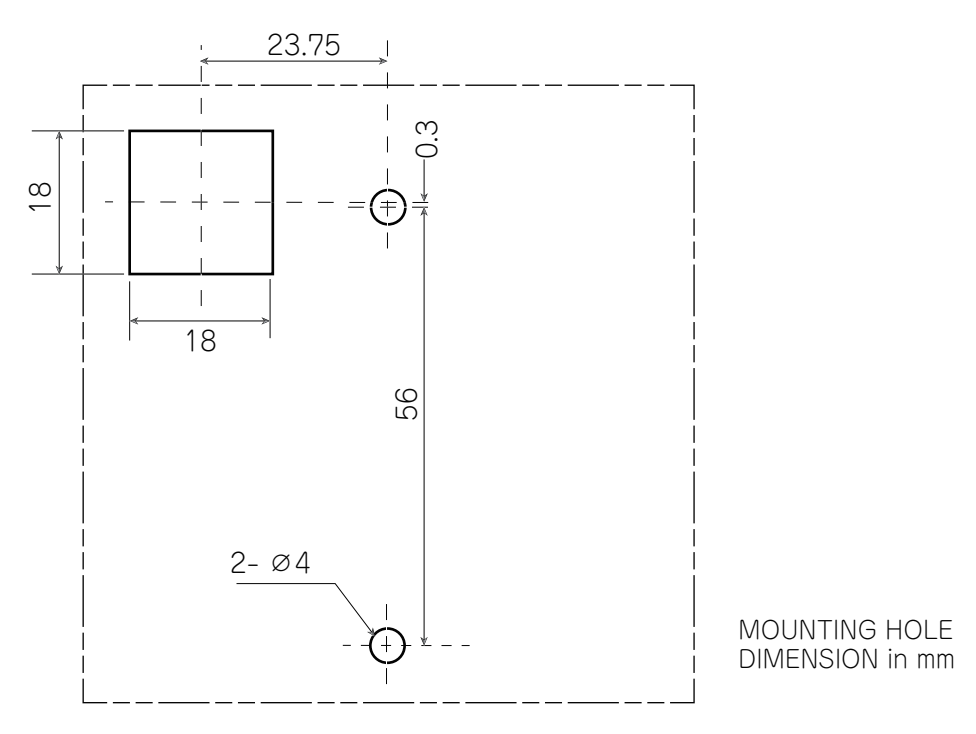

# LCD Operator Connection Cable

When you take out the LCD operator from the inverter body for operation, use the optional dedicated cable.

Do not attach or remove the LCD Operator while power is supplied to the inverter.

2

2-3 Wiring

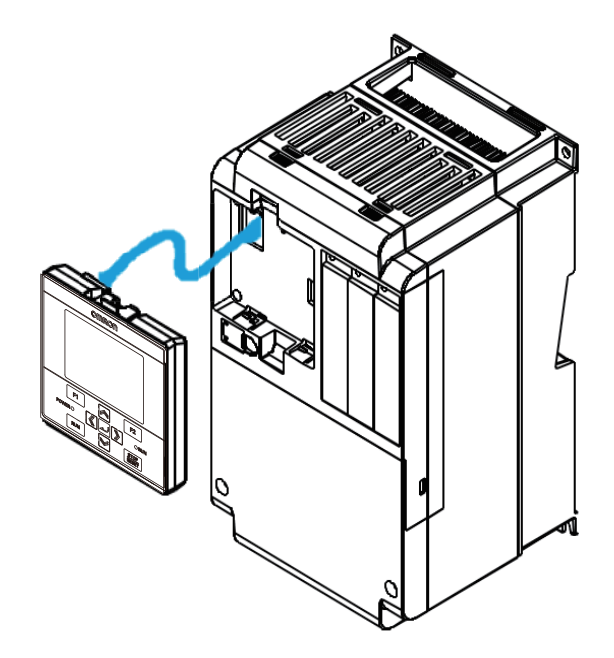

| lterre           | Model                                         |             |  |  |  |  |
|------------------|-----------------------------------------------|-------------|--|--|--|--|
| Item             | 3G3AX-OPCN1                                   | 3G3AX-OPCN3 |  |  |  |  |
| Connector        | RJ45 Connector                                |             |  |  |  |  |
| Cable            | EIA568 compliant cable (UTP Category 5 cable) |             |  |  |  |  |
| Cable length (m) | 1                                             | 2           |  |  |  |  |
# 2-4 STO Function

## 2-4-1 Overview of STO Function

The 3G3RX2 Series Inverter is equipped with the STO (Safe Torque Off) function defined in IEC61800-5-2.

The STO function is used to shut off the motor current with input signals from a safety controller and to stop the motor. This function is equivalent to stop category 0 defined in EN/IEC60204-1.

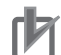

#### Precautions for Correct Use

Design

- The 3G3RX2 Series Inverter does not feature a function to retain STO status. When STO input is reset, the inverter goes into a state of operation enabled and starts the operation when operation command is input.
- Considering the above, configure the system so that the inverter disallows hazardous status when STO input is reset.
- At the factory default setting, the STO function is disabled by short-circuit wires.
- Installment
- Qualified engineers that have enough knowledge about the function safety must install the inverter.

Wiring

- The 3G3RX2 Series Inverter does not feature a function to carry out diagnosis of STO input signals. Be sure to design the system that can provide 2 inputs normally. As necessary, carry out error diagnosis for input path with EDM signal output.
- STO input signals via two channels outside the inverter shall be separated and protected appropriately. No interruption should be made on each signal.
- The cable length for signals connected to ST1/ST2 or EDM terminal shall be each 20m or less.

Test Run

- Be sure to conduct a test run to verify the safety system and check the validity. The safety system without this check cannot be regarded as safe.
- Maintenance
- STO function does not cut off the power supplies for the inverter main circuit and its peripheral circuit. When you make maintenance, be sure to separate the system away from the main power supply or devices like permanent magnet motors or capacitors to which voltage is likely supplied.
- Be sure to carry out the followings to discharge before the maintenance:
  - 1. Wait for 10 minutes or more\*1 or 15 minutes or more\*2 after cutting off power supply.
  - 2. Check that voltage between PN terminals is 45V or less after a charge LED goes out

• Be sure to conduct periodic function test every year. Others

- Never modify the inverter. The modified inverter is out of conformity with criteria and product guarantee.
- \*1. In case of 3G3RX2-A2004 to -A2220 and -A4007 to -A4220
- \*2. In case of 3G3RX2-A2300 to -A2550, -A4300 to -A4550, -B4750, -B4900, -B411K, and -B413K

## **Response Time**

Response time is defined as duration from input of an operation command for safety function to an activation of the function. In the case of STO function, the response time is duration until the power to the motor is shut off after STO signal is input.

The STO response time of the 3G3RX2 Series Inverter is 10ms or less.

2-4-1 Overview of STO Function

Considering the response time, configure the system so that the device disallows hazardous status.

## Self-diagnosis of Internal Path

The 3G3RX2 Series Inverter features a function to diagnose errors in the internal safety path. When the function detects the errors in the internal safety path, it holds a state with outputs to motor being cut off regardless of STO signal status.

## STO Input

To input STO signal, the redundant double signals are needed to input. Also, the separated double STO signals are needed to be input from outside the inverter. When both inputs are not used, the inputs can not conform to the criteria.

## Monitoring Output (EDM Output) of STO Status

When you monitor the input status of STO signals or the detection status of errors in the internal safety path from external devices, use EDM output terminals.

## **Periodic Function Test**

The periodic function test is carried out to verify the STO function properly. You need to conduct the test at least once a year in order to keep the SIL/PL level prescribed in the function safety system. In this STO function test, check that output status to input ST1/ST2 and EDM signal status comply with Status 1 to Status 4 of Signal Matrix *Signal Matrix* on page 2-86 in STO Confirmation Signal Output (EDM Signal).

## **Safety Function**

| Function          | Criteria/Standards        |
|-------------------|---------------------------|
| STO               | IEC61800-5-2: 2016        |
| (Safe Torque Off) | EN61800-5-2: 2007         |
| Stop category 0   | EN60204-1: 2006/ A1: 2009 |

## **Response Time**

| Function          | Value | Remarks                                                                                     |
|-------------------|-------|---------------------------------------------------------------------------------------------|
| STO response time | 10 ms | Time until the power to the motor is shut off after ST1/ST2 sig-<br>nals go into STO status |
| EDM response time | 20 ms | Time until EDM signals are turned ON after ST1/ST2 signals go into STO status               |

**Criteria/Standards** 

## 2-4-2 Wiring for STO Function

**Safety Related Parameter** 

е

4

1

100 years

99.8% 3

99.9%

1.18×10<sup>-9</sup>

1.03×10<sup>-4</sup>

Value

Parameter

PL

CAT.

MTTFd

DCavg

SIL

HFT

SFF

PFH

PFD

## **STO Signal Input**

#### STO Signal input

Input of STO signal is performed by redundant input of STO terminals ST1 and ST2. When voltage is applied to each input terminal and current flows, operation of safety path is enabled.

EN ISO 13849-1: 2015

IEC61508: 2010 IEC61800-5-2: 2016

EN61800-5-2: 2007

IEC/ EN62061: 2012

If voltage is not applied to at least one of the input terminals, the corresponding blocking path shuts off output of the inverter.

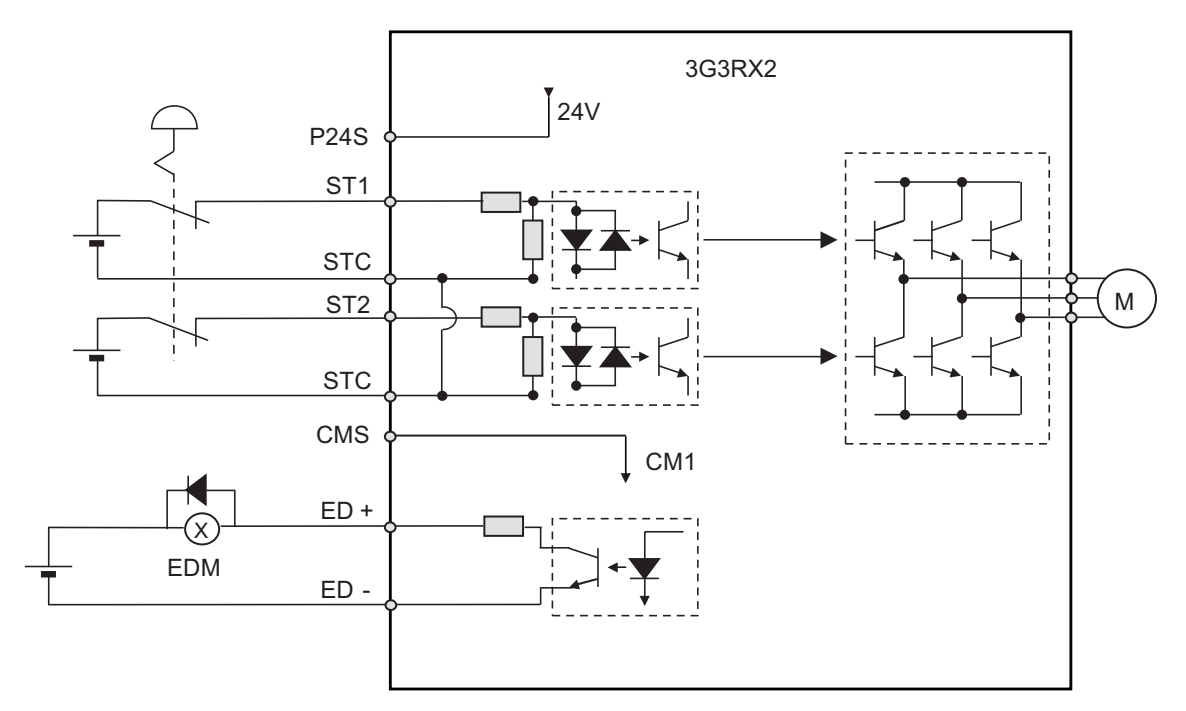

- The diagram above is dedicated for functional explanation. For actual wiring, make sure that the configuration meets the required reliability, such as using a safety controller.
- There are two STC terminals and they are internally connected. Be sure not to short-circuit the power supply when ST1 and ST2 are configured with different power supplies.

| Terminal<br>symbol | Terminal name                                            | Description                                                                                                    | Electrical characteristics                                                                                                    |
|--------------------|----------------------------------------------------------|----------------------------------------------------------------------------------------------------|----------------------------------------------------------------------------------------------------|
| P24S               | 24 V output terminal<br>(for STO input only)             | A 24 VDC power supply for con-<br>tact signals dedicated for ST1/ST2<br>terminals. The common terminal is<br>CMS.                                                                                                    | Maximum output current: 100 mA                                                                                                    |
| CMS                | 24 V output terminal<br>common (for STO in-<br>put only) | A common terminal for 24 VDC<br>power supply for contact signals<br>dedicated for ST1/ST2 terminals.                                                                                                    |                                                                                                    |
| STC                | Common Terminal for<br>inputs                            | <ul> <li>This is a common terminal for<br/>the STO signals, dedicated to<br/>wire ST1 / ST2 terminals.</li> <li>There are two STC terminals<br/>and connected internally.</li> <li>When using P24S terminal for<br/>power supply, use the attached<br/>short-circuit wire to switch the<br/>configuration between the<br/>source logic and sink logic.</li> <li>When configuration with the ex-<br/>ternal 24V power supply, re-<br/>move the attached short-circuit<br/>wire and connect the input sig-<br/>nal between ST1-STC and<br/>ST2-STC.<sup>*1</sup></li> </ul> | <for logic="" source=""><br/>P24S STC CMS<br/><for logic="" sink=""><br/>P24S STC CMS<br/><when external="" power="" supply="" using=""><br/>P24S STC CMS</when></for></for>                                                  |
| ST1/ST2            | STO input terminal                                       | An input terminal of STO.                                                                                                    | Voltage between ST1 and STC,<br>between ST2 and STC<br>• ON voltage: Min.15 VDC<br>• OFF voltage: Max. 5 VDC<br>• Maximum allowable voltage: 27<br>VDC<br>• Load current 5.8 mA (at 27<br>VDC)<br>Internal resistance: 4.7 kΩ |
| ED+                | EDM signal output<br>terminal (+)                        | A plus terminal of EDM signal (STO status monitoring).                                                                                                    | Between ED+ and ED-<br>• Open collector output                                                                                                    |
| ED-                | EDM signal output<br>terminal (-)                        | A minus terminal of EDM signal<br>(STO status monitoring).                                                                                                    | <ul> <li>Voltage drop at ON: 4 V or less</li> <li>Maximum allowable voltage: 27 V</li> <li>Maximum allowable current: 50 mA</li> </ul>                                                                                        |

#### • Terminal Specifications

\*1. When the short-circuit wire is removed, it is recommended not to throw the wire away since they may be useful in case when disable STO at maintenance or inspection.

#### • Wiring Example

• Disable Wiring

At the factory default setting, the STO function is disabled by the short circuit wiring shown below, to keep the drive operation always enabled.

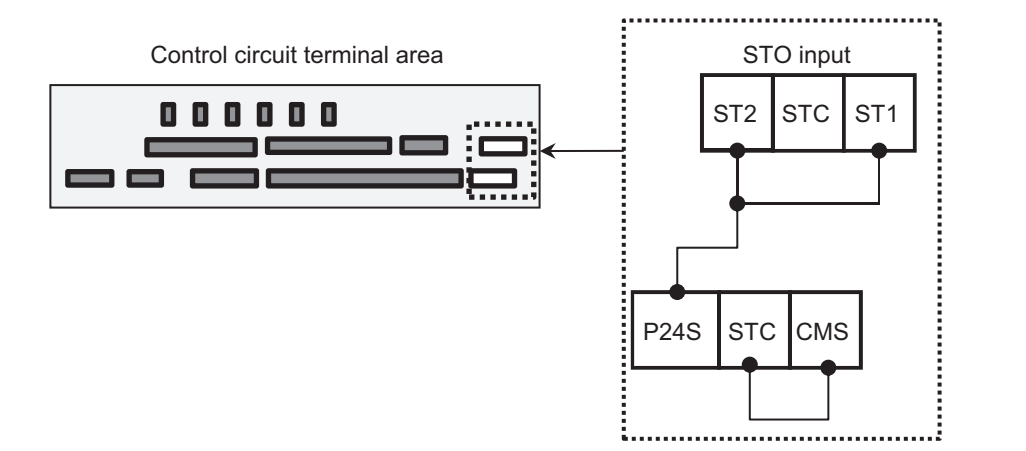

· Using internal power supply

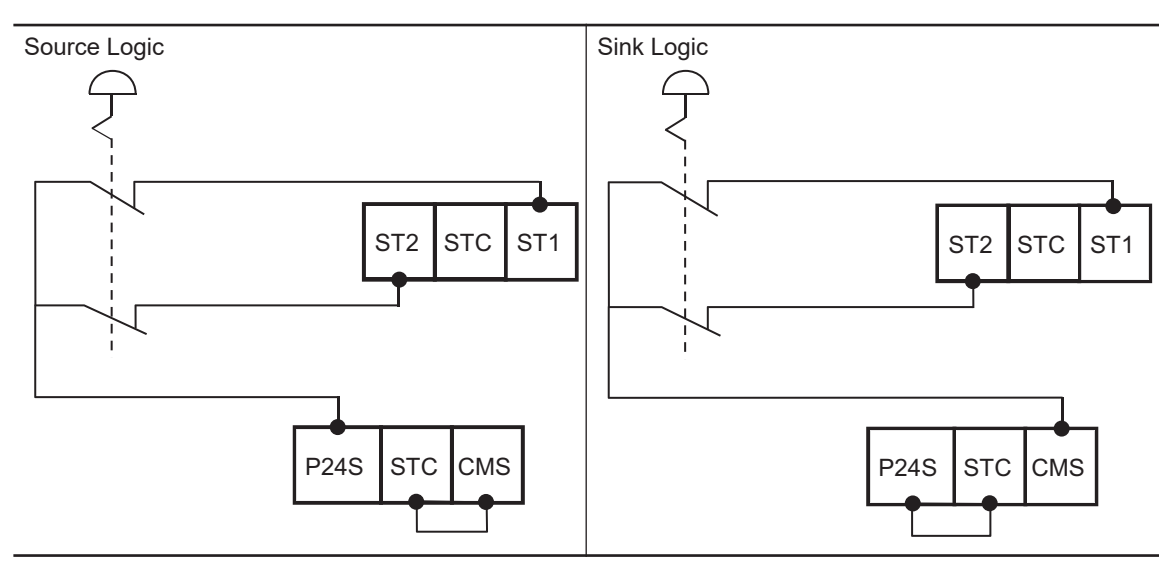

· Using external power supply

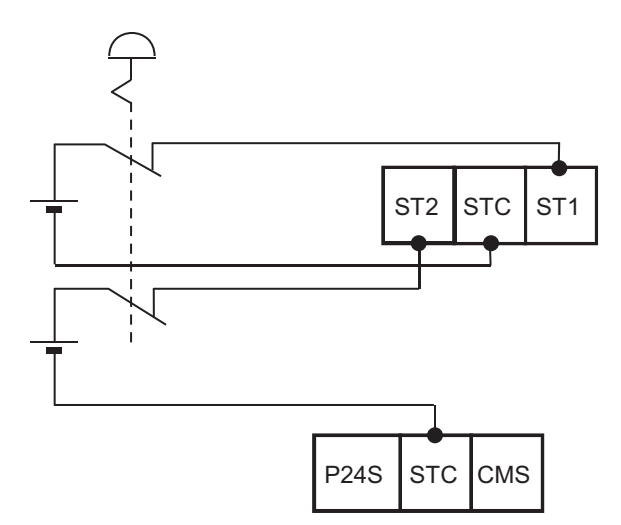

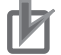

#### **Precautions for Correct Use**

The diagram above is dedicated for functional explanation. For actual wiring, make sure that the configuration meets the required reliability, such as using a safety controller.

## **Retaining Requirements of STO Status**

The retention function that retains the blocked status of the internal safety path even if STO input is canceled is not implemented as a safety circuit.

Therefore, if an operation command is input after cancellation of STO input or if STO input is canceled while it is input, the inverter starts output to the motor. Hence, to satisfy the requirement about cancellation of emergency stop specified in EN/IEC60204-1, you need to take either of the following measures.

- a. When STO is enabled, this function is used to stop an operation command given to an inverter. It gives the operation command to the inverter when a user intentionally requires the inverter to restart.
- b. Design a system in which STO input is reset when a user intentionally requires the inverter to restart.

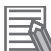

#### **Additional Information**

- If two STO input systems to the inverter are not input at the same time, the inverter is shut off and enters the standby mode until STO input for the two systems is input.
- By setting parameters of the main unit, STO input can trip the inverter. In this case, the inverter is tripped and output is stopped until power is shut off or the error reset signal for the inverter is input.

## STO Confirmation Signal Output (EDM Signal)

The STO confirmation signal output (EDM output) is the output signal for monitoring the input status of STO signal and the failure detection status on the internal safety path.

#### • EDM Output (ED+/ED-) Terminal and Wiring Example

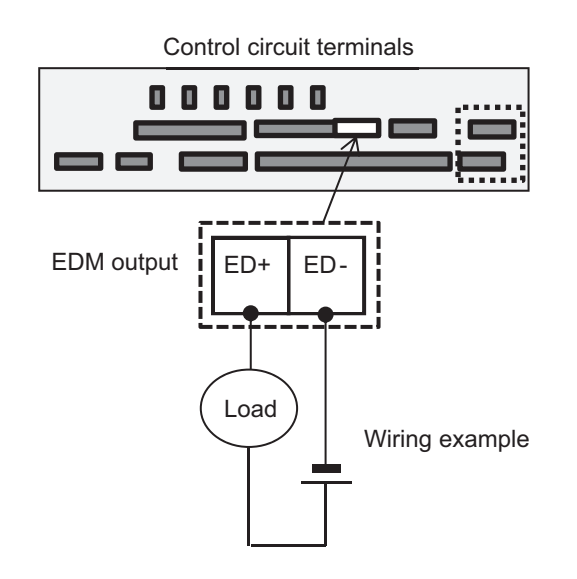

Refer to Signal Matrix in the next section for the operation of the STO confirmation signal output for ST1 and ST2 and the failure detection status. Turn EDM ON only when both ST1 and ST2 are input correctly and internal errors are not detected.

#### • Signal Matrix

| S                    | bignal                   | Status 1 | Status 2 | Status 3 | Status 4              | Status 5              |
|----------------------|--------------------------|----------|----------|----------|-----------------------|-----------------------|
| Input                | ST1                      | OFF      | ON       | OFF      | ON                    | Ignored <sup>*1</sup> |
|                      | ST2                      | OFF      | OFF      | ON       | ON                    | Ignored <sup>*1</sup> |
| Internal sta-<br>tus | Failure detection        | None     | None     | None     | None                  | Detected              |
| Output               | EDM                      | ON       | OFF      | OFF      | OFF                   | OFF                   |
|                      | Output to the mo-<br>tor | Cut off  | Cut off  | Cut off  | Output per-<br>mitted | Cut off               |

\*1. If Status 2 or Status 3 lasts for a long time, it indicates that ST1 and ST2 are not input at the same time.

## **Timing Chart**

The following shows the timing chart of output to the motor and output of EDM signals for STO inputs ST1 and ST2.

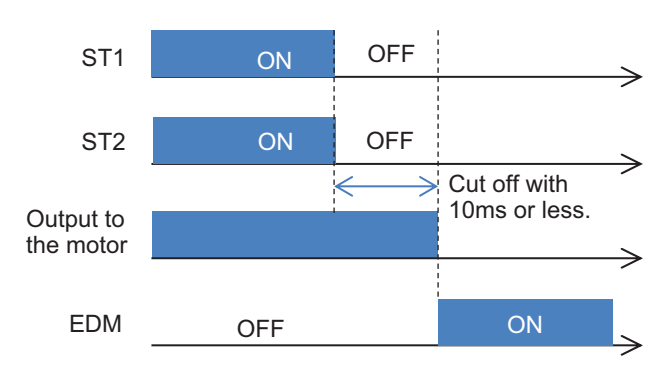

## 2-4-3 Status Indication and Cut-off Based on Self-diagnosis

By setting the parameters, the cutoff status by the safety signal ST1 and ST2 circuit and the cutoff status based on the diagnosis result are displayed as follows.

You can use parameter settings to set the process of cutoff based on the diagnosis result and the necessity of error occurrence. The display is shown in the status display of the STO function at the upper right of the LCD Operator screen.

It can also be checked with the monitor parameter Integrated output power monitor (dA-45).

## **STO Transition Status Table**

Even if either ST1 and ST2 is set to STO, the (E090) error does not occur.

| Integrated<br>Output<br>Power<br>Monitor<br>(dA-45) | Status<br>Display<br>on LCD<br>Opera-<br>tor | Motor<br>output | Status description                     | Transition<br>destina-<br>tion | Transition con-<br>dition |
|-----------------------------------------------------|----------------------------------------------|-----------------|----------------------------------------|--------------------------------|---------------------------|
| 00: Non                                             | (None)                                       | Output          | Both ST1 and ST2 are ON. Normal opera- | 01: P-1A                       | ST1 is OFF                |
|                                                     |                                              | permit-<br>ted  | tion is permitted.                     | 02: P-2A                       | ST2 is OFF                |

| Integrated<br>Output<br>Power<br>Monitor<br>(dA-45) | Status<br>Display<br>on LCD<br>Opera-<br>tor | Motor<br>output          | Status description                                                                                                    | Transition<br>destina-<br>tion               | Transition con-<br>dition                                                                                                    |  |
|-----------------------------------------------------|----------------------------------------------|--------------------------|----------------------------------------------------------------------------------------------------|----------------------------------------------|----------------------------------------------------------------------------------------------------|--|
| 01: P-1A                                            | P-1A                                         | Cut off                  | From the status that both ST1 and ST2<br>are ON (operation is permitted), only ST2<br>turns OFF (STO). Waiting for ST1 to turn                        | 07: STO                                      | ST1 is OFF<br>and<br>ST2 is OFF                                                                                                 |  |
|                                                     |                                              |                          | OFF.                                                                                                    | 03: P-1b                                     | (bd-02) Time up                                                                                                    |  |
| 02: P-2A                                            | P-2A                                         | Cut off                  | From the status that both ST1 and ST2<br>are ON (operation is permitted), only ST1<br>turns OFF (STO). Waiting for ST2 to turn                        | 07: STO                                      | ST1 is OFF<br>and<br>ST2 is OFF                                                                                                 |  |
|                                                     |                                              |                          | OFF.                                                                                                    | 04: P-2b                                     | (bd-02) Time up                                                                                                    |  |
| 03: P-1b Cu off                                     |                                              | Cut<br>off <sup>*2</sup> | (1) The P-1A or P-1C status is kept until <b>STO input change time</b> (bd-02) has elapsed.                                                           | E092 <sup>*1</sup><br>(P-1b is re-<br>tained | To clear the warn-<br>ing, turn ON the<br>RS terminal after<br>turning ON both<br>ST1 and ST2, or<br>cycle the power<br>supply. |  |
|                                                     |                                              |                          | (2) ST2 returned to ON (operation is per-<br>mitted) from the P-1A status. (The emer-<br>gency stop circuit detected an abnormal<br>input operation.) | even when<br>an error<br>occurs.)            |                                                                                                    |  |
| 04: P-2b                                            | P-2b                                         | Cut<br>off <sup>*2</sup> | (1) The P-2A or P-2C status is kept until <b>STO input change time</b> (bd-02) has elapsed.                                                           | E093 <sup>*1</sup><br>(P-2b is re-<br>tained |                                                                                                    |  |
|                                                     |                                              |                          | (2) ST1 returned to ON (operation is per-<br>mitted) from the P-2A status. (The emer-<br>gency stop circuit detected an abnormal<br>input operation.) | even when<br>an error<br>occurs.)            |                                                                                                    |  |
| 05: P-1C                                            | P-1C                                         | Cut off                  | From the status that both ST1 and ST2 is                                                                                                    | 07: STO                                      | ST2 is OFF                                                                                                    |  |
|                                                     |                                              |                          | STO (both contact points OFF), ST2 tran-<br>sitions to be operation permitted (contact<br>point ON) and waiting for ST1 to turn ON.                   | 00: Non                                      | ST1 is ON<br>and<br>ST2 is ON                                                                                                   |  |
|                                                     |                                              |                          |                                                                                                    | 03: P-1b                                     | (bd-02) Time up                                                                                                    |  |
| 06: P-2C                                            | P-2C                                         | Cut off                  | From the status that both ST1 and ST2 is                                                                                                    | 07: STO                                      | ST1 is OFF                                                                                                    |  |
|                                                     |                                              |                          | STO (both contact points OFF), ST1 tran-<br>sitions to be operation permitted (contact<br>point ON) and waiting for ST2 to turn ON.                   | 00: Non                                      | ST1 is ON<br>and<br>ST2 is ON                                                                                                   |  |
|                                                     |                                              |                          |                                                                                                    | 04: P-2b                                     | (bd-02) Time up                                                                                                    |  |
| 07: STO                                             | STO                                          | Cut off                  | Both ST1 and ST2 are in STO (contact                                                                                                    | 05: P-1C                                     | ST2 is ON                                                                                                    |  |
|                                                     |                                              |                          | point OFF).<br>It resets the time monitoring timer for <b>STO</b><br><b>input change time</b> (bd-02).                                                | 06: P-2C                                     | ST1 is ON                                                                                                    |  |

\*1. If **Action selection after STO input change time** (bd-04) is set to *02: Trip* (the (E092) and (E093) error detection enabled), the STO monitor and STO column on the LCD Operator screen maintain the display of P-1b/P-2b even while the (E092) and (E093) errors are detected.

\*2. Cut-off due to a warning. The inverter shuts off regardless of the circuit status of ST1 and ST2. Ensure safety by adjusting the safety controller so that the ST1 and ST2 inputs are kept OFF until the redundant inputs match or until the inverter completely stops.

| Item                                                 | Parameter | Data                 | Description                                                                                                    |
|------------------------------------------------------|-----------|----------------------|----------------------------------------------------------------------------------------------------|
| STO input<br>display selection                       | bd-01     | 00                   | If input of both ST1 and ST2 is STO (input contact point is OFF), <i>STO</i> is displayed on the LCD Operator screen.                                                                      |
|                                                      |           | 01                   | If input of both ST1 and ST2 is STO (input contact point is OFF), <i>STO</i> is not displayed on the LCD Operator screen.                                                                  |
|                                                      |           | 02                   | If input of both ST1 and ST2 is STO (input contact                                                                                                    |
|                                                      |           |                      | point is OFF), the (E090) error occurs. <sup>1</sup>                                                                                                    |
| STO change time                                      | bd-02     | 0.00 to<br>60.00 (s) | Set the allowable time during which input status of<br>ST1 and ST2 is different (e.g., input contact point:<br>ST1=ON, ST2=OFF).<br>If there is a difference between the switching time of |
|                                                      |           |                      | ST1 and that of ST2, set the maximum allowable time<br>the difference can be generated.<br>If it is set to 0.00, the determination of allowable time<br>becomes invalid.                   |
| STO indication selection within allowable input time | bd-03     | 00                   | Displays a warning at the time difference of status oc-<br>curs between ST1 and ST2 until the STO allowable in-<br>put switch time configured in (bd-02) has elapsed.                      |
|                                                      |           | 01                   | Does not display a warning at the time difference of<br>status occurs between ST1 and ST2 until the STO al-<br>lowable input switch time configured in (bd-02) has<br>elapsed.             |
| STO operation selection after allowable input time   | bd-04     | 00                   | Displays a warning after the STO allowable input switch time configured in (bd-02) has elapsed.                                                                                            |
|                                                      |           | 01                   | Does not display a warning after the STO allowable in-<br>put switch time configured in (bd-02) has elapsed.                                                                               |
|                                                      |           | 02                   | After the STO allowable input switch time configured in (bd-02) has elapsed, the (E092) or (E093) error oc-<br>curs.                                                                       |

## Parameters Related to STO Function Display

\*1. Even if either ST1 and ST2 is set to STO, the (E090) error does not occur.

# Integrated Output Power Monitor (dA-45) and Status Display on Upper Right of LCD Operator

| Integrated Output Power<br>Monitor dA-45<br>data display | Status Dis-<br>play on<br>LCD Oper-<br>ator | Transition<br>condition <sup>*1</sup> | Description                                                                                                    |
|----------------------------------------------------------|---------------------------------------------|---------------------------------------|----------------------------------------------------------------------------------------------------|
| 00: Non                                                  | (No indica-<br>tion)                        | <1>                                   | Operation is permitted on both ST1 and ST2 (contact point is ON) and inverter output is available.                                                                                                    |
| 01: P-1A                                                 | P-1A                                        | <2>                                   | When operation is permitted on both ST1 and ST2 (contact point is ON), only ST2 changes to STO (contact point is OFF). Then, operation is permitted (contact point is ON) on ST1 again for <b>STO input change time</b> (bd-02). |

| Integrated Output Power<br>Monitor dA-45<br>data display | Status Dis-<br>play on<br>LCD Oper-<br>ator | Transition<br>condition <sup>*1</sup> | Description                                                                                                    |
|----------------------------------------------------------|---------------------------------------------|---------------------------------------|----------------------------------------------------------------------------------------------------|
| 02: P-2A                                                 | P-2A                                        | <3>                                   | When operation is permitted on both ST1 and ST2 (contact point is ON), only ST1 changes to STO (contact point is OFF). Then, operation is permitted (contact point is ON) on ST2 again for <b>STO input change time</b> (bd-02).                                                                                       |
| 03: P-1b                                                 | P-1b                                        | <5>                                   | <ul> <li>(1) The P-1A or P-1b status is kept until STO input change time (bd-02) has elapsed.</li> <li>(2) When operation is permitted on both ST1 and ST2 (contact point is ON), only ST2 changes to STO (contact point is OFF) and then the operation is permitted (contact point is ON) again.</li> </ul>           |
| 04: P-2b                                                 | P-2b                                        | <6>                                   | <ul> <li>(1) The P-12 or P-2b status is kept until STO input</li> <li>change time (bd-02) has elapsed.</li> <li>(2) When operation is permitted on both ST1 and ST2 (contact point is ON), only ST1 changes to STO (contact point is OFF), and then the operation is permitted (contact point is ON) again.</li> </ul> |
| 05: P-1C                                                 | P-1C                                        | <7>                                   | From the status that both ST1 and ST2 is STO (con-<br>tact point is ON), operation is permitted (contact point<br>is ON) only on ST2. Then, ST1 is at STO (contact<br>point is OFF) again for <b>STO input change time</b><br>(bd-02).                                                                                 |
| 06: P-2C                                                 | P-2C                                        | <8>                                   | From the status that both ST1 and ST2 is STO (con-<br>tact point is ON), operation is permitted (contact point<br>is ON) only on ST1. Then, ST2 is at STO (contact<br>point is OFF) again for <b>STO input change time</b><br>(bd-02).                                                                                 |
| 07: STO                                                  | STO                                         | <4>                                   | Both ST1 and ST2 are at STO (contact point is OFF).                                                                                                    |

\*1. The numbers in the Condition column correspond to the symbols in the status transition chart. Refer to *Status Transition* on page 2-91.

## Error Display

| Item               | Error | Condition | Description                                                                                                    |
|--------------------|-------|-----------|----------------------------------------------------------------------------------------------------|
| STO shut-off error | E090  | <9>       | If <b>STO input display selection</b> (bd-01) is set to <i>02: Trip</i> , the error occurs when both ST1 and ST2 are input. |
| STO internal error | E091  | <10>      | The error occurs when internal failure is found. It can-<br>not be canceled by reset operation.                             |
| STO path 1 error   | E092  | <11>      | If <b>Action selection after STO input change time</b> (bd-04) is set to <i>02: Trip</i> , the error occurs at P-1b.        |
| STO path 2 error   | E093  | <12>      | If <b>Action selection after STO input change time</b> (bd-04) is set to <i>02: Trip</i> , the error occurs at P-2b.        |

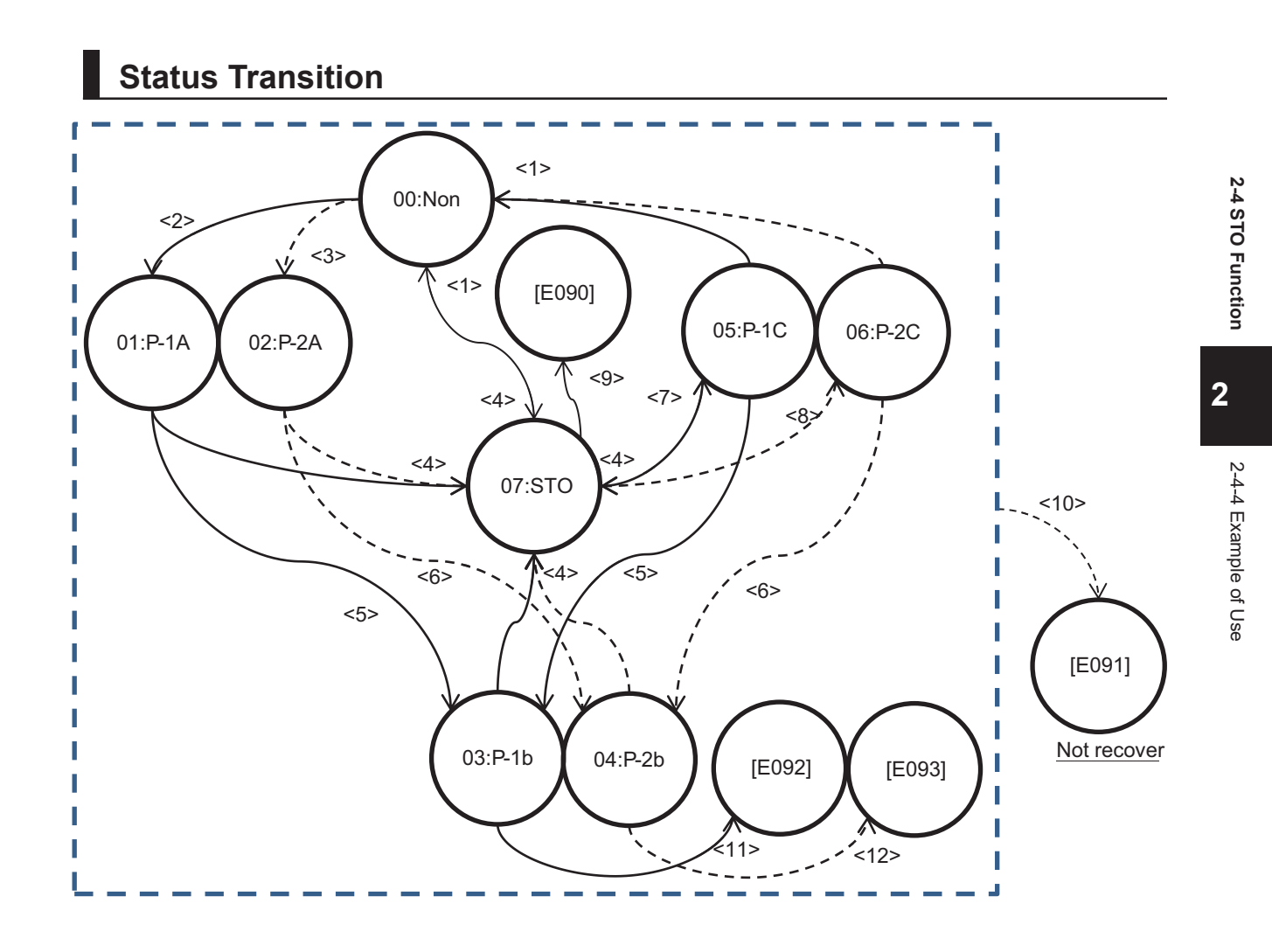

## 2-4-4 Example of Use

## Wiring Example

Procedure for connecting STO input to a safety controller is shown as an example. The condition for use is the followings:

- Use external power supply as one for STO input.
- Never use EDM output.

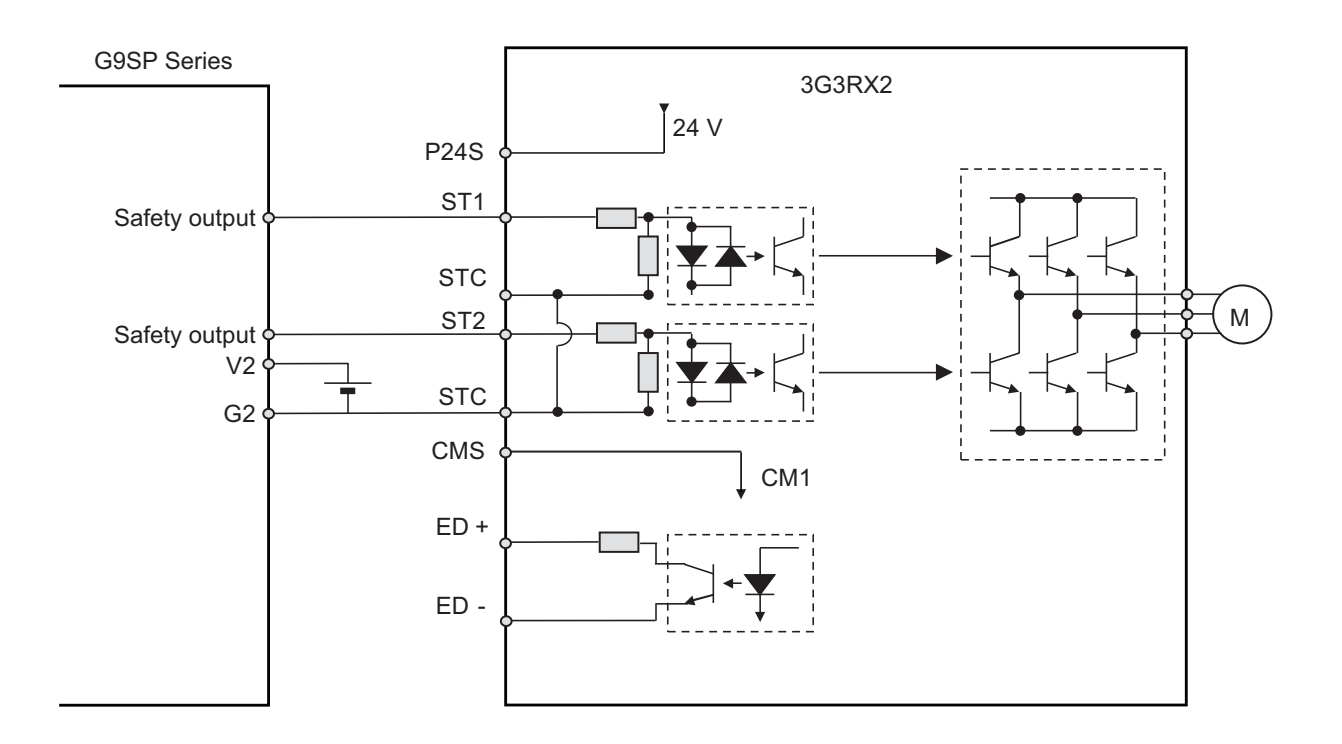

## **External Device**

All power supplies connected to control terminals of the 3G3RX2 Series Inverter must comply with SELV and PELV.

Each ST1 and ST2 signal must be separated physically and protected appropriately. All devices for communication of STO signals should comply with safety standards like ISO13849-1 and IEC61508, etc.

A safety system includes the 3G3RX2 Series Inverter must fulfill CAT.3, PL e /SIL3. Therefore, the 3G3RX2 Series Inverter must be combined with external safety devices that meet PL e/SIL3. Test pulses input to the ST1 and ST2 terminals from external devices must be 300 µs or less.

Combination of the 3G3RX2 Series Inverter with external safety devices is shown as below.

| Manufacturer | Model      | Applicable criteria/standards |
|--------------|------------|-------------------------------|
| OMRON        | NE1A-SCPU□ | IEC61508 SIL3                 |
| OMRON        | G9SP-N□□□  | IEC61508 SIL3                 |

You cannot input the NE1A or G9SP Series' test pulses to the ST1 and ST2 terminals. In this case, the system only provides CAT 3, PL d/SIL 2.

#### 2-5-1 Conditions of Conformity of EU Directives

**Note** Note of European Directive, *Caution for Electrical Safety (Low Voltage Directive (LVD))* on page 2-95, and *Caution for EMC (Electromagnetic Compatibility)* on page 2-93 gives priority to the description written in English. Other language description is provided as a reference. Refer to the instruction manual (2824133-4) for English description.

## Criteria/Standards

| EMC       | EN 61800-3:2004/A1:2012       |  |  |  |
|-----------|-------------------------------|--|--|--|
| Machinery | EN 61800-5-2:2007 STO SIL3    |  |  |  |
|           | EN ISO 13849-1:2015 Cat.4 PLe |  |  |  |
|           | EN 61800-5-1:2007/A1:2017     |  |  |  |

- This is a product designed for industrial environments.
   Use in residential area may cause radio wave interference. In that case, the user may be required to take adequate measures to reduce interference.
- This product is not intended to be connected to the power grid that supplies household facilities.

## Manufacturer and EU Representative

Manufacturer:

**OMRON** Corporation

Shiokoji Horikawa, Shimogyo-ku, Kyoto, 600-8530 Japan

Representative and Importer in EU:

OMRON Europe B.V

Wegalaan 67-69, 2132 JD Hoofddorp, The Netherlands

GENERAL:

The 3G3RX2 Series Inverter is an "open type" AC inverter with three phase input and three phase output. It is intended to be used in an enclosure. It is used to provide both an adjustable voltage and adjustable frequency to the AC motor. The inverter automatically controls the required voltage and frequency for motor speed control. It is a multi-rated device, and the ratings are selectable according to load types by the operator with using the LCD Operator.

## Caution for EMC (Electromagnetic Compatibility)

The 3G3RX2 Series Inverter conforms to requirements of Electromagnetic Compatibility (EMC) Directive (2014/30/EU). However, when using the inverter in Europe, you must comply with the following specifications and requirements to meet the EMC Directive and other standards in Europe:

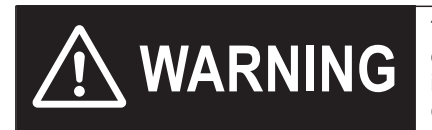

This equipment must be installed, adjusted, and maintained by qualified engineers who have expert knowledge of electric work, inverter operation, and the hazard ouscircumstances that can occur. Otherwise, personal injury may result.

#### • Power Supply Requirements

- Voltage fluctuation must be within -15% to +10%.
- Voltage imbalance must be within ±3%.
- Frequency variation must be within ±4%.
- Total harmonic distortion (THD) of voltage must be within ±10%.

#### • Installation requirements

- The 3G3RX2 Series Inverter includes a built-in EMC filter. The built-in EMC filter must be activated.
- According to EN61800-3, it is mandatory to mention that any inverter with only C3 filter inside may NOT be connected to a low voltage public power supply in residential areas where installation of C1 filter is required.
- When using an external filter for C2 compliant, the following note is required in EN61800-3. "This product may emit high frequency interference in residential areas which may require additional EMC measures".
- According to the EN6100-3-12, an additional AC reactor or DC reactor should be installed for reducing harmonics in the main power system.

#### • Wiring requirements

- A shielded wire (screened cable) must be used for motor wiring. The length of the cable must be according to the following table.
- The carrier frequency must be set according to the following table to meet an EMC requirement.
- The power input wiring must be separated from the motor wiring and signal line.

#### • Environmental requirements

(If a filter is used, the requirements must be met.)

The 3G3RX2 Series Inverter that enabled its built-in EMC filter must be used within the specification range shown in the table below.

| Model<br>3G3RX2 | Cat. | Cable length | Carrier<br>frequency<br>settings | Model<br>3G3RX2 | Cat. | Cable length | Carrier<br>frequency<br>settings |
|-----------------|------|--------------|----------------------------------|-----------------|------|--------------|----------------------------------|
| A2004           | C3   | 10m          | 2kHz                             | -               | -    | -            | -                                |
| A2007           | C3   | 10m          | 2kHz                             | A4007           | C3   | 10m          | 2kHz                             |
| A2015           | C3   | 10m          | 2kHz                             | A4015           | C3   | 10m          | 2kHz                             |
| A2022           | C3   | 10m          | 2kHz                             | A4022           | C3   | 10m          | 2kHz                             |
| A2037           | C3   | 10m          | 2kHz                             | A4037           | C3   | 10m          | 2kHz                             |
| A2055           | C3   | 5m           | 2kHz                             | A4055           | C3   | 5m           | 2kHz                             |
| A2075           | C3   | 5m           | 2kHz                             | A4075           | C3   | 5m           | 2kHz                             |
| A2110           | C3   | 5m           | 2kHz                             | A4110           | C3   | 5m           | 2kHz                             |
| A2150           | C3   | 10m          | 1kHz                             | A4150           | C3   | 10m          | 2kHz                             |
| A2185           | C3   | 10m          | 1kHz                             | A4185           | C3   | 10m          | 2kHz                             |
| A2220           | C3   | 10m          | 1kHz                             | A4220           | C3   | 10m          | 2kHz                             |
| A2300           | C3   | 5m           | 2kHz                             | A4300           | C3   | 5m           | 2kHz                             |
| A2370           | C3   | 5m           | 2kHz                             | A4370           | C3   | 5m           | 2kHz                             |
| A2450           | C3   | 5m           | 2kHz                             | A4450           | C3   | 5m           | 2kHz                             |
| A2550           | C3   | 5m           | 2kHz                             | A4550           | C3   | 5m           | 2kHz                             |
| -               | -    | -            | -                                | B4750           | C3   | 3m           | 2kHz                             |

| Model<br>3G3RX2 | Cat. | Cable length | Carrier<br>frequency<br>settings | Model<br>3G3RX2 | Cat. | Cable length | Carrier<br>frequency<br>settings |
|-----------------|------|--------------|----------------------------------|-----------------|------|--------------|----------------------------------|
| -               | -    | -            | -                                | B4900           | C3   | 3m           | 2kHz                             |
| -               | -    | -            | -                                | B411K           | C3   | 3m           | 2kHz                             |
| -               | -    | -            | -                                | B413K           | C3   | 3m           | 2kHz                             |

#### Measures Against Noise

- For the power supply lines of the inverter, use a shield braided cable with a minimum cable length, and connect it via an EMC compliant input noise filter.
- Ground the cable shield.
- Keep the ground cable as short as possible. For 400-V class inverters, the ground terminal must be connected to the neutral point of a power supply. Also, ground the metal control panel as well as the door simultaneously.
- Use shield braided cables also for connection between the inverter and the motor. Ground the cable shield. Installing a ferrite core near the inverter output terminals is an effective countermeasure.
- Connect the cable shield directly to an earth (ground) plate with a conductive cable clamp.
- With the motor frame grounded directly, connect the ground cable from the motor directly to an EMC compliant input noise filter.
- For the control panel door, use a conductive gasket to improve the shielding effect.
- In the same control panel, do not install equipment that generates by design electromagnetic waves, especially radio waves.

## Caution for Electrical Safety (Low Voltage Directive (LVD))

When using the inverter in Europe, you must comply with the following specifications and requirements to conform EU directive and other standards.

- To conform 3G3RX2 series to the directives, refer to 2-5-1 Conditions of Conformity of EU Directives on page 2-93 and 2-5-2 Conformance Conditions of UL/CSA Standards on page 2-96, and comply conditions for installation, wiring, and selection of protective fuse, etc.
- Regarding "electronic power output short-circuit protection circuitry" of the inverter, 3G3RX2 series complies with the requirements of IEC 60364-4-41:2005/AMD1:2017 *411. Protective measure: automatic disconnection of supply*,since it complies with the requirements of IEC 61800-5-1:2007+AMD1:2016 *4.3.9 Output short-circuit requirements*.

|     | Technical standard            | Requirement                                                |  |  |
|-----|-------------------------------|------------------------------------------------------------|--|--|
| (1) | IEC 61800-5-1:2007+AMD1:2016  | 4.3.9 Output short-circuit requirements                    |  |  |
| (2) | IEC 60364-4-41:2005/AMD1:2017 | 411. Protective measure: automatic disconnection of supply |  |  |

• Regarding test on short-circuit between power terminals and protective earth, the conformance test performed on the circuit configuration as described on "Figure 13"

| Technical standard           | Test method                                                                                           |
|------------------------------|----------------------------------------------------------------------------------------------------|
| IEC 61800-5-1:2007+AMD1:2016 | 5.2.3.6.3.3 Short-circuit between phase terminals of power output and protective earth                |
|                              | Figure 13 – Example of short-circuit test between CDM/BDM d.c. link power output and protective earth |

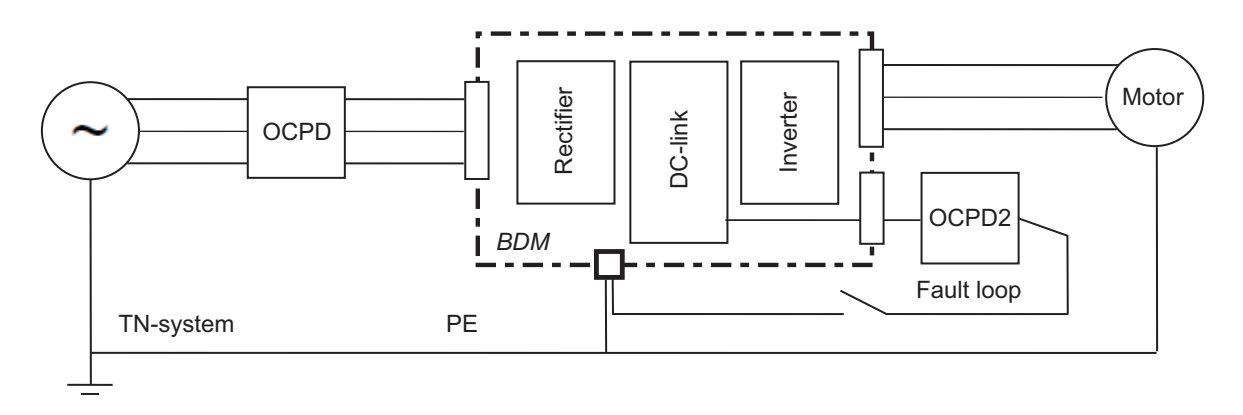

A "Class J 30A Non time delay fuse" is used as the OCPD2 in "fault loop".

#### 2-5-2 Conformance Conditions of UL/CSA Standards

**Note** "UL Caution" gives priority to the description written in English. Other language description is provided as a reference. Refer to the instruction manual (2824133-4) for English description.

## Criteria/Standards

|    | -                          |
|----|----------------------------|
| US | UL61800-5-1                |
| CA | CSA C22.2 No.274           |
| FS | IEC61800-5-2:2016 STO SIL3 |
|    | ISO13849-1:2015 Cat.4 PLe  |

#### **UL Caution GENERAL:**

The 3G3RX2 Series Inverter is an "open type" AC inverter with three phase input and three phase output. It is intended to be used in an enclosure. It is used to provide both an adjustable voltage and adjustable frequency to the AC motor. The inverter automatically maintains the required voltage-frequency ratio as the motor speed control function. It is a multi-rated device, and the ratings are selectable according to load types by the operator with using the LCD Operator.

## Markings

The following is the markings related to "UL Caution."

#### Maximum Ambient Temperature in UL Certification

| Normal Duty (ND)             | 50℃                                                                        |
|------------------------------|----------------------------------------------------------------------------|
| Low Duty (LD)                | 50°C*1                                                                     |
| Very Low Duty (VLD)          | 45℃ <sup>*1</sup>                                                          |
| Storage environment tempera- | 65°C (for transportation)                                                  |
| ture                         |                                                                            |
| Instruction for installation | Pollution degree 2 environment, and Over voltage category III              |
| Wiring                       | See the main circuit wiring diagram and the control circuit wiring diagram |
|                              | in this User's Manual.                                                     |

\*1. For actual use, use within the temperature range indicated in the common specifications.

#### • Short Circuit Rating and Overcurrent Protection Rating

- 200 V class model (3G3RX2-A2
  ) Connect the inverter to a power system whose output current is limited to (a) Arms sine wave current or less and output voltage is (b) V or less in the table below.
- 400 V class models (3G3RX2-A4□ and -B4□)
   Connect the inverter to a power system whose output current is limited to (a) Arms sine wave current or less and output voltage is (b) V or less in the table below.

|       | 3G3RX2-         | (a) Short-circuit cur-<br>rent | (b) Maximum voltage |
|-------|-----------------|--------------------------------|---------------------|
| 200 V | A2004 to A2220  | 5,000 Arms                     | 240 V               |
|       | A2300 to A2550  | 10,000 Arms                    | 240 V               |
| 400 V | A4007 to A4220  | 5,000 Arms                     | 500 V               |
|       | A4300 to A4550, | 10,000 Arms                    | 500 V               |
|       | B4750, B4900    |                                |                     |
|       | B411K, B413K    | 18,000 Arms                    | 500 V               |

#### Built-in Protection

#### USA:

Integral solid state short circuit protection does not provide branch circuit protection. Branch circuit protection must be provided in accordance with the National Electrical Code and any additional local codes.

#### Canada:

Integral solid state short circuit protection does not provide branch circuit protection.

Branch circuit protection must be provided in accordance with the Canadian Electrical Code, part1 or the equivalent.

## Field Wiring Terminal Conductor Size and Required Torque

| Model<br>3G3RX2 | Load type<br>selection<br>page 2-99 | Required<br>torque<br>(N·m) | Conductor<br>size<br>(AWG) | Model<br>3G3RX2 | Load type<br>enable | Required<br>torque<br>(N·m) | Conductor<br>size<br>(AWG) |
|-----------------|-------------------------------------|-----------------------------|----------------------------|-----------------|---------------------|-----------------------------|----------------------------|
| A2004           | VLD                                 | 1.4                         | 14                         |                 |                     |                             |                            |
|                 | LD                                  |                             |                            |                 |                     |                             |                            |
|                 | ND                                  |                             |                            |                 |                     |                             |                            |
| A2007           | VLD                                 | 1.4                         | 14                         | A4007           | VLD                 | 1.4                         | 14                         |
|                 | LD                                  |                             |                            |                 | LD                  |                             |                            |
|                 | ND                                  |                             |                            |                 | ND                  |                             |                            |
| A2015           | VLD                                 | 1.4                         | 14                         | A4015           | VLD                 | 1.4                         | 14                         |
|                 | LD                                  |                             |                            |                 | LD                  |                             |                            |
|                 | ND                                  |                             |                            |                 | ND                  |                             |                            |
| A2022           | VLD                                 | 1.4                         | 10                         | A4022           | VLD                 | 1.4                         | 14                         |
|                 | LD                                  |                             |                            |                 | LD                  |                             |                            |
|                 | ND                                  |                             |                            |                 | ND                  |                             |                            |
| A2037           | VLD                                 | 1.4                         | 10                         | A4037           | VLD                 | 1.4                         | 12                         |
|                 | LD                                  | ]                           |                            |                 | LD                  |                             | 14                         |
|                 | ND                                  |                             |                            |                 | ND                  |                             |                            |

| Model<br>3G3RX2 | Load type<br>selection<br>page 2-99 | Required<br>torque<br>(N⋅m) | Conductor<br>size<br>(AWG) | Model<br>3G3RX2 | Load type<br>enable | Required<br>torque<br>(N⋅m) | Conductor<br>size<br>(AWG) |
|-----------------|-------------------------------------|-----------------------------|----------------------------|-----------------|---------------------|-----------------------------|----------------------------|
| A2055           | VLD                                 | 3                           | 8                          | A4055           | VLD                 | 3                           | 10                         |
|                 | LD                                  | -                           |                            |                 | LD                  |                             | 12                         |
|                 | ND                                  |                             |                            |                 | ND                  |                             |                            |
| A2075           | VLD                                 | 3                           | 6                          | A4075           | VLD                 | 3                           | 8                          |
|                 | LD                                  | -                           | 8                          |                 | LD                  |                             | 10                         |
|                 | ND                                  | _                           |                            |                 | ND                  |                             |                            |
| A2110           | VLD                                 | 4                           | 4                          | A4110           | VLD                 | 4                           | 8                          |
|                 | LD                                  |                             |                            |                 | LD                  |                             |                            |
|                 | ND                                  |                             | 6                          |                 | ND                  |                             |                            |
| A2150           | VLD                                 | 2.5 to 3.0                  | 3                          | A4150           | VLD                 | 4                           | 8                          |
|                 | LD                                  |                             |                            |                 | LD                  |                             |                            |
|                 | ND                                  |                             | 4                          |                 | ND                  |                             |                            |
| A2185           | VLD                                 | 2.5 to 3.0                  | 1                          | A4185           | VLD                 | 4                           | 6                          |
|                 | LD                                  |                             | 2                          |                 | LD                  |                             |                            |
|                 | ND                                  |                             | 3                          |                 | ND                  |                             | 8                          |
| A2220           | VLD                                 | 5.5 to 6.6                  | 2/0                        | A4220           | VLD                 | 4                           | 4                          |
|                 | LD                                  |                             | 1/0                        |                 | LD                  |                             |                            |
|                 | ND                                  |                             | 1                          |                 | ND                  |                             | 6                          |
| A2300           | VLD                                 | 6                           | Parallel of                | A4300           | VLD                 | 6                           | 1                          |
|                 | LD                                  |                             | 1/0                        |                 | LD                  |                             | 2                          |
|                 | ND                                  |                             | 2/0                        |                 | ND                  |                             | 3                          |
| A2370           | VLD                                 | 6 to 10                     | Parallel of<br>1/0         | A4370           | VLD                 | 15                          | 1                          |
|                 | LD                                  |                             | Parallel of 1/0            |                 | LD                  |                             |                            |
|                 | ND                                  | 15                          | 4/0                        |                 | ND                  |                             |                            |
| A2450           | VLD                                 | 6 to 10                     | Parallel of 2/0            | A4450           | VLD                 | 15                          | 1/0                        |
|                 | LD                                  |                             | Parallel of 1/0            |                 | LD                  |                             |                            |
|                 | ND                                  |                             | Parallel of 1/0            |                 | ND                  |                             | 1                          |
| A2550           | VLD                                 | 10 to 12                    | Parallel of 3/0            | A4550           | VLD                 | 6 to 10                     | Parallel of 1/0            |
|                 | LD                                  |                             | Parallel of 3/0            |                 | LD                  | 15                          | 2/0                        |
|                 | ND                                  |                             | 350kcmil                   |                 | ND                  |                             | 1/0                        |
|                 |                                     |                             |                            | B4750           | VLD                 | 10 to 12                    | Parallel of                |
|                 |                                     |                             |                            |                 | LD                  |                             | 1/0                        |
|                 |                                     |                             |                            |                 | ND                  |                             |                            |
|                 |                                     |                             |                            | B4900           | VLD                 | 10 to 12                    | Parallel of 2/0            |
|                 |                                     |                             |                            |                 | LD                  | ]                           | Parallel of                |
|                 |                                     |                             |                            |                 | ND                  |                             | 1/0                        |

| Model<br>3G3RX2 | Load type<br>selection<br>page 2-99 | Required<br>torque<br>(N·m) | Conductor<br>size<br>(AWG) | Model<br>3G3RX2 | Load type<br>enable | Required<br>torque<br>(N·m) | Conductor<br>size<br>(AWG) |
|-----------------|-------------------------------------|-----------------------------|----------------------------|-----------------|---------------------|-----------------------------|----------------------------|
|                 |                                     |                             |                            | B411K           | VLD                 | 10 to 12                    | Parallel of 3/0            |
|                 |                                     |                             |                            |                 | LD                  |                             | Parallel of                |
|                 |                                     |                             |                            |                 | ND                  |                             | 2/0                        |
|                 |                                     |                             |                            | B413K           | VLD                 | 10 to 12                    | Parallel of 250kcmil       |
|                 |                                     |                             |                            |                 | LD                  |                             | Parallel of                |
|                 |                                     |                             |                            |                 |                     | -                           | 4/0                        |
|                 |                                     |                             |                            |                 | ND                  |                             | Parallel of                |
|                 |                                     |                             |                            |                 |                     |                             | 3/0                        |

Note 1. Temperature rating of field wiring installed conductors is 75°C only.

**Note 2.** Use copper conductors only.

Note 3. When changing Load type selection (Ub-03), the conditions for the conductor size will change. Please keep in mind. The size needs to correspond to Normal Duty (ND), Low Duty (LD), and Very Low Duty (VLD).

## **Required Protection by Fuse and Circuit-breakers**

#### • 200V Class Model

|         |              | Fuse        | Circuit brooker |                 |             |  |
|---------|--------------|-------------|-----------------|-----------------|-------------|--|
| Model   | Tuno         | Max. rating | Max. rating     | Circuit breaker |             |  |
| 3631772 | Type         | Voltage (V) | Current (A)     | Voltage (V)     | Current (A) |  |
| A2004   | Class J or T | 600         | 15              | -               | -           |  |
| A2007   | Class J or T | 600         | 30              | -               | -           |  |
| A2015   | Class J or T | 600         | 40              | -               | -           |  |
| A2022   | Class J or T | 600         | 40              | -               | -           |  |
| A2037   | Class J or T | 600         | 50              | -               | -           |  |
| A2055   | Class J or T | 600         | 100             | -               | -           |  |
| A2075   | Class J or T | 600         | 150             | -               | -           |  |
| A2110   | Class J or T | 600         | 150             | -               | -           |  |
| A2150   | Class J or T | 600         | 150             | -               | -           |  |
| A2185   | Class J or T | 600         | 200             | -               | -           |  |
| A2220   | Class J or T | 600         | 200             | -               | -           |  |
| A2300   | Class J or T | 600         | 300             | -               | -           |  |
| A2370   | Class J or T | 600         | 300             | -               | -           |  |
| A2450   | Class J or T | 600         | 400             | -               | -           |  |
| A2550   | Class J or T | 600         | 500             | -               | -           |  |

#### • 400V Class Model

|       |              | Fuse        | Circuit breeker |                 |             |  |
|-------|--------------|-------------|-----------------|-----------------|-------------|--|
| Model | Turne        | Max. rating | Max. rating     | Circuit breaker |             |  |
|       | туре         | Voltage (V) | Current (A)     | Voltage (V)     | Current (A) |  |
| A4007 | Class J or T | 600         | 15              | -               | -           |  |
| A4015 | Class J or T | 600         | 20              | -               | -           |  |
| A4022 | Class J or T | 600         | 30              | -               | -           |  |

|       | Fuse         |             |             | Circuit brooker |             |
|-------|--------------|-------------|-------------|-----------------|-------------|
| Model | Туре         | Max. rating | Max. rating | Circuit         | Diedkei     |
|       |              | Voltage (V) | Current (A) | Voltage (V)     | Current (A) |
| A4037 | Class J or T | 600         | 30          | -               | -           |
| A4055 | Class J or T | 600         | 75          | -               | -           |
| A4075 | Class J or T | 600         | 75          | -               | -           |
| A4110 | Class J or T | 600         | 75          | -               | -           |
| A4150 | Class J or T | 600         | 100         | -               | -           |
| A4185 | Class J or T | 600         | 100         | -               | -           |
| A4220 | Class J or T | 600         | 100         | -               | -           |
| A4300 | Class J or T | 600         | 200         | -               | -           |
| A4370 | Class J or T | 600         | 200         | -               | -           |
| A4450 | Class J or T | 600         | 200         | -               | -           |
| A4550 | Class J or T | 600         | 250         | -               | -           |
| B4750 | Class J or T | 600         | 300         | -               | -           |
| B4900 | Class J or T | 600         | 400         | -               | -           |
| B411K | Class J or T | 600         | 500         | -               | -           |
| B413K | Class J or T | 600         | 500         | -               | -           |

#### 2-5-3 Korean Radio Regulation (KC)

사용자안내문

이 기기는 업무용 환경에서 사용할 목적으로 적합성평가를 받은 기기로서 가정용 환경에서 사용하는 경우 전파간섭의 우려가 있습니다.

Guide for Users

This inverter has been evaluated for conformity in a commercial environment. When used in a residential environment, it may cause radio interference.

#### 2-5-4 Reference Manual for Options

The following describes outlines of option units and peripheral devices and reference manuals.

## **Regenerative Braking Unit (3G3AX-RBU**DD)

When you desire to reduce the motor's deceleration time, use this unit in combination with braking resistor.

| Name                                                | Manual number |
|-----------------------------------------------------|---------------|
| Regenerative Braking Unit 3G3AX-RBU□□ User's Manual | I563-E1       |

## PG Option Unit (3G3AX-RX2-PG01)

A High accuracy operation which suppresses velocity fluctuation and positional control by pulse train position command input is achieved by feedback after detecting the rotation velocity of the encoder-equipped motor.

| Name                                                          | Manual number |
|---------------------------------------------------------------|---------------|
| High-function General-purpose Inverter RX2 Series User's Man- | I620-E1       |
| ual                                                           |               |

## **CX-Drive**

This is a tool which enables you to edit inverter's parameter and monitor the inverter status.

| Name                      | Manual number |  |
|---------------------------|---------------|--|
| CX-Drive Operation Manual | W453-E1       |  |

## DriveProgramming

You can implement an easy sequence control by a single inverter.

| Name                           | Manual number |
|--------------------------------|---------------|
| DriveProgramming User's Manual | I620-E1       |

## EtherCAT Communications Unit (3G3AX-RX2-ECT)

The option unit can perform the inverter control via EtherCAT communications.

| Name                                                         | Catalog No |
|--------------------------------------------------------------|------------|
| Inverter RX2 Series EtherCAT® Communication Unit User's Man- | SBCE-500   |
| ual                                                          |            |

2 Design

# 3

# Operation

This section describes the LCD Operator and the support tool CX-Drive.

| 3-1  | Overview of LCD Operator                                       |      |
|------|----------------------------------------------------------------|------|
| 3    | 3-1-1 Part Names and Descriptions                              | 3-3  |
| 3    | 3-1-2 Names of Operation Keys                                  |      |
| 3    | 3-1-3 LCD Display                                              |      |
| 3    | 3-1-4 Transition of Screen Display                             | 3-12 |
| 3    | 3-1-5 How to Set Battery and Make Clock Settings               | 3-13 |
| 3-2  | Parameter Settings                                             | 3-16 |
| 3    | 3-2-1 Scroll Mode                                              |      |
| 3    | 3-2-2 Setting Screen "Concurrent Monitor Mode"                 | 3-21 |
| 3-3  | Monitoring Function                                            |      |
| 3    | 3-3-1 Three-line Monitor Screen                                |      |
| 3    | 3-3-2 Setting Screen "Concurrent Monitor"                      | 3-25 |
| 3    | 3-3-3 Monitor with Large Characters                            | 3-26 |
| 3-4  | Error History Display                                          |      |
| 3    | 3-4-1 Trip History                                             |      |
| 3    | 3-4-2 Retry History                                            | 3-29 |
| 3-5  | Data Copy Function                                             |      |
| 3    | 3-5-1 READ Function                                            |      |
| 3    | 3-5-2 WRITE Function                                           |      |
| 3    | 3-5-3 Data Saved by Copy Function                              |      |
| 3-6  | System Settings                                                |      |
| 3-7  | Changing the Data Displayed at the Bottom Center               |      |
| 3-8  | Parameter Function                                             | 3-37 |
|      | R-8-1 Parameter Protective Function                            | 3-37 |
| 3    | 3-8-2 Limiting Displayed Parameters                            |      |
| 3    | 3-8-3 Saving Changed Parameters                                |      |
| 3    | 3-8-4 Protecting Parameters by Password                        |      |
| 3-9  | Display Fixation Function                                      |      |
| 3    | 3-9-1 DISP Terminal Input                                      |      |
| 3    | 3-9-2 Enable/Disable Settings for RUN Key                      |      |
| 3    | 3-9-3 Limiting STOP/RESET Key                                  |      |
| 3-10 | Error Operation on the LCD Operator                            |      |
| 3    | 3-10-1 Selection of Operation at Disconnection of LCD Operator |      |
| 3    | 3-10-2 Display of Battery Level Warning                        | 3-56 |
| 3-11 | Settings for Prohibiting Data Copy Function                    |      |

| 3-12 | Inverter | Initialization                 | 3-59 |
|------|----------|--------------------------------|------|
| 3-13 | Connec   | tion and Functions of CX-Drive | 3-66 |
| 3    | 3-13-1   | CX-Drive Connection Method     | 3-66 |
| 3    | 3-13-2   | Outline of CX-Drive            | 3-69 |

## 3-1 Overview of LCD Operator

Overview of LCD Operator is described.

This section describes the overview in the state that date and time are displayed in the trip history and in the retry history. In purchasing, the date and the time are not displayed. Instead, - is displayed. To display the date and the time, refer to *3-1-5 How to Set Battery and Make Clock Settings* on page 3-13, and set optional batteries (CR2032, 3V) to the LCD operator in order to enable the clock function.

#### 3-1-1 Part Names and Descriptions

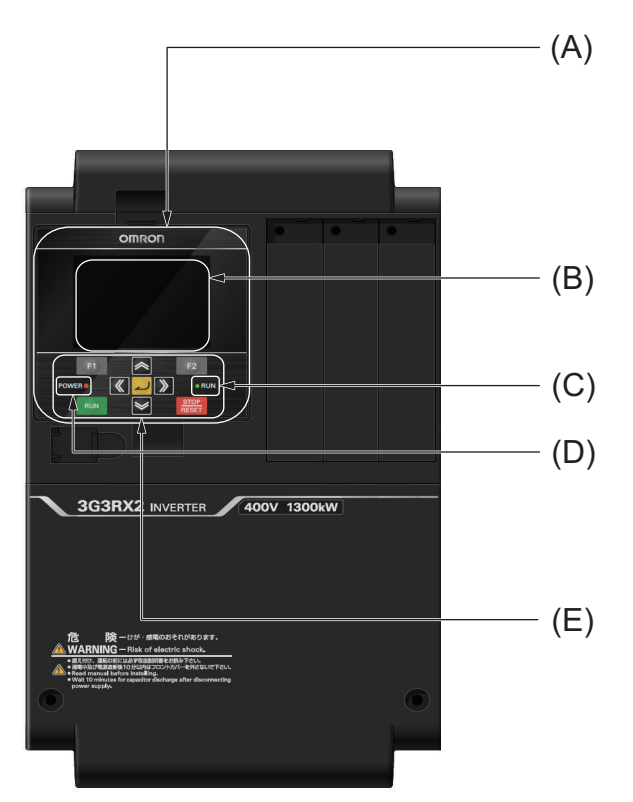

Name and function of each part of the LCD Operator is described below.

| Sym-<br>bol | Name           | Description                                                                                                    |
|-------------|----------------|----------------------------------------------------------------------------------------------------|
| (A)         | LCD Operator   | Operated to set parameter constants and to monitor, star and stop opera-<br>tion of the inverter.                                                                                                    |
| (B)         | LCD Display    | Displays the frequency command, output frequency, parameter constant<br>and other relevant data.                                                                                                    |
| (C)         | RUN Lamp       | Lights in green when operation is commanded.                                                                                                    |
| (D)         | POWER Lamp     | Lights in green when the power supply to the LCD operator is turned ON.<br>It lights (in red) when power is supplied between the P+ and P- terminals<br>on the control terminal block from the R0 and T0 terminals wired to the<br>main circuit terminals or from an external 24 V power supply. |
| (E)         | Operation keys | Operated for indicating and settings.                                                                                                    |

## 3-1-2 Names of Operation Keys

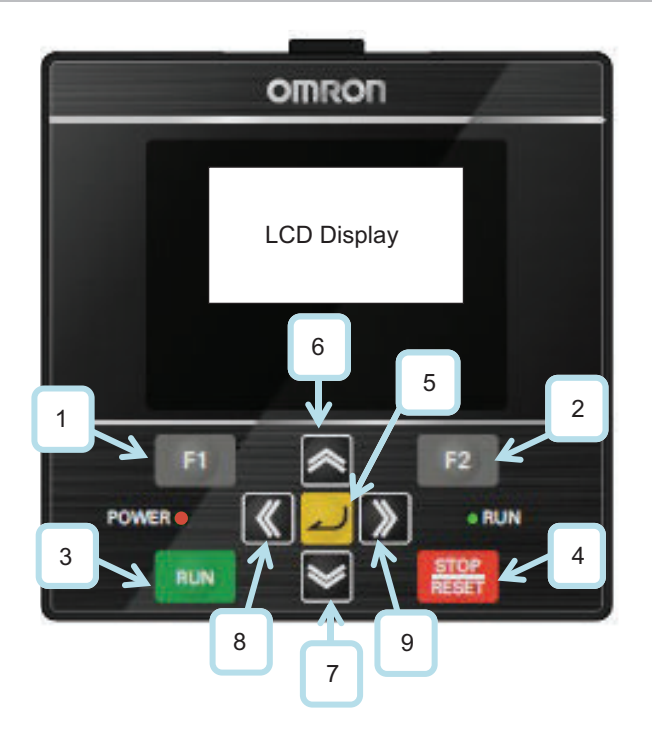

| No. | Key image      | Name           | Function                                                                                                    |
|-----|----------------|----------------|----------------------------------------------------------------------------------------------------|
| (1) | F1             | F1 key         | Performs <i>F1 key function</i> displayed at the bottom left of the screen.                                                                                                    |
| (2) | F2             | F2 key         | Performs <i>F2 key function</i> displayed at the bottom right of the screen.                                                                                                    |
| (3) | RUN            | RUN key        | Inputs operation command. <i>Display (E): RUN key on</i><br><i>LCD Operator Enabled/Disabled</i> on page 3-7 You<br>can enter an operation command while the lamp de-<br>scribed in is lit.                   |
| (4) | STOP<br>RESET  | STOP/RESET key | Performs deceleration stop and trip reset.                                                                                                    |
| (5) |                | ENTER key      | With a screen selected, you can proceed to the select-<br>ed screen.<br>With a parameter displayed, you can edit the parame-<br>ter. You can confirm and save the value and return to<br>the previous screen. |
| (6) |                | UP key         | Moves the cursor upward. Increases parameter num-<br>bers or parameter data.                                                                                                    |
| (7) | <b>&gt;</b>    | DOWN key       | Moves the cursor downward. Decreases parameter numbers or parameter data.                                                                                                    |
| (8) | $\blacksquare$ | LEFT key       | Moves the cursor leftward. Returns to the previous screen in the main monitor display mode.                                                                                                    |
| (9) | >              | RIGHT key      | Moves the cursor rightward. Proceed to the next screen in they main monitor display mode.                                                                                                    |

RX2 Series User's Manual (I620)

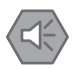

#### **Precautions for Safe Use**

The STOP/RESET key of the LCD Operator is enabled only when it is set by the parameter. You need to establish an emergency stop switch separately from the STOP/RESET key. Since the stop operation after the deceleration stop command input depends on the parameter settings, you can also set the inverter to shut off the output and stop without decelerating. For details, refer to *7-6 Stop Conditions* on page 7-68.

#### 3-1-3 LCD Display

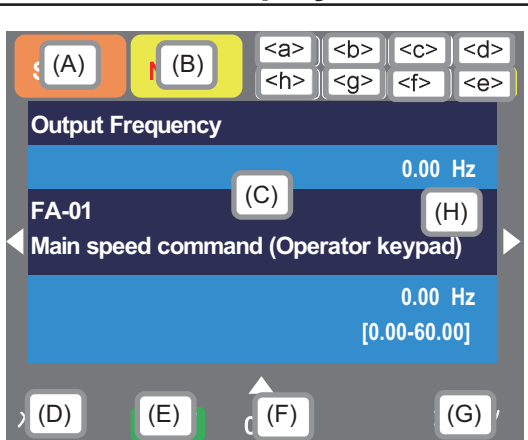

| Symbol | Description                                                                                                    |
|--------|----------------------------------------------------------------------------------------------------|
| (A)    | Displays the operational status.                                                                                                    |
| (B)    | Displays the warning status.                                                                                                    |
| (C)    | Displays the status of data, parameters, and the inverter.                                                                                                    |
| (D)    | Displays details of the function assigned to the F1 key.                                                                                                    |
| (E)    | Displays if the RUN key on the LCD operator is enabled or disabled.                                                                                                    |
| (F)    | An auxiliary monitor. Displays frequency command, torque command, inverter name, clock, etc. For the setting method, refer to 3-7 <i>Changing the Data Displayed at the Bottom Center</i> on page 3-36. |
| (G)    | Displays details of the function assigned to the F2 key.                                                                                                    |
| (H)    | LKS: Locked by soft lock.<br>LKP: Locked by password.                                                                                                    |

| Symbol  | Description                                                                               |
|---------|-------------------------------------------------------------------------------------------|
| <a></a> | Displays the power supply status.                                                         |
| <b></b> | Displays the switching status of the first setting and second setting.                    |
| <c></c> | Displays the status of parameter display selection.                                       |
| <d></d> | Displays the screen number.                                                               |
| <e></e> | Displays the status of the STO function.                                                  |
| <f></f> | Displays whether the control command is speed control, position control, or position con- |
|         | trol.                                                                                     |
| <g></g> | Displays the operation of DriveProgramming.                                               |
| <h></h> | Displays the special status of the inverter.                                              |

## Outline of Display Screen

3-1-3 LCD Display

| Display    | Description                                                                                                    |
|------------|----------------------------------------------------------------------------------------------------|
| RUN<br>FW  | Displayed during forward rotation operation.                                                                                                    |
| RUN<br>RV  | Displayed during reverse rotation operation.                                                                                                    |
| RUN<br>OHz | <ul> <li>Output is in process by 0Hz command.</li> <li>Output frequency is 0.00Hz and the operation status is <i>In operation</i>. And when the frequency command is below the minimum output frequency in the control method that cuts off the output below the minimum output frequency.</li> <li>When [DB], [FOC] or [SON] is input.</li> </ul>                                                                                                    |
| TRIP       | Displayed during trip after the occurrence of error. Errors that can be canceled are cleared by the reset operation.                                                                                                    |
| WARN       | Displayed when setting inconsistency occurs.<br>Resolve the inconsistency.                                                                                                    |
| STOP       | <ul> <li>This is displayed when the device is forcibly stopped by a function although an operation command is issued. The operation status is stopped although the operation command is issued.</li> <li>The operation command is issued with frequency command at 0Hz.</li> <li>When the operation command is issued from a source other than the LCD Operator, the device is stopped by the STOP key on the LCD Operator.</li> <li>When the operation command is issued from a source other than the LCD Operator, the device is stopped by the breaking terminal function [RS], [FRS], etc.</li> <li>The device is stopped by the momentary power interruption non-stop function. At this time, the RUN lamp blinks.</li> </ul> |
| STOP       | The device is stopped by turning off all operation commands. When FW turns OFF dur-<br>ing operation, this is displayed when deceleration starts.<br>The same applies when the STOP/RESET key, [FRS], [RS], etc. are turned ON during<br>operation according to the operation command of the LCD operator.                                                                                                    |

## Display (A): Operation Status

## Display (B): Warning Status

| Display | Description                       |
|---------|-----------------------------------|
|         | Displays the following status.    |
| LIM     | Under overload limit              |
|         | Under torque limit                |
|         | Under overcurrent suppression     |
|         | Under overvoltage suppression     |
|         | Under upper/lower limit operation |
|         | Under jump frequency operation    |
|         | Under minimum frequency limit     |
|         | Displays the following status.    |
| ALT     | Overload advance notice           |
|         | Motor thermal advance notice      |
|         | Inverter thermal advance notice   |
|         | Motor heating advance notice      |

| Display | Description                                                                                                    |
|---------|----------------------------------------------------------------------------------------------------|
| RETRY   | Displayed during retry standby or restart standby.                                                                                                    |
| NRDY    | <ul> <li>Operation is not started even if the operation command is issued.</li> <li>Under insufficient voltage of the main power</li> <li>Power is being supplied from an external 24V power supply (P+/P- terminals) or the R0 and T0 terminals, and the main circuit is OFF.</li> <li>Under reset operation</li> <li>Operation permission signal [REN] terminal is OFF (except when there is no allocation)</li> </ul> |
| FAN     | Displayed upon the fan life advance notice. The warning disappears when the fan life ad-<br>vance notice counter is cleared.                                                                                                    |
| С       | Displayed upon the capacitor life advance notice on the circuit board. The warning disappears when the capacitor life advance notice counter is cleared.                                                                                                    |
| F/C     | Displayed upon the fan life advance notice and capacitor life advance notice on the cir-<br>cuit board. The warning disappears when the counter of each life advance notice is<br>cleared.                                                                                                    |
| (None)  | No warning                                                                                                    |

## Display (C): Data, Parameter, and Inverter

It displays the status of data, parameters, and the inverter.

## Display (D): F1 Key Function

It displays details of the function assigned to the F1 key.

## Display (E): RUN key on LCD Operator Enabled/Disabled

It displays whether the operation command is entered or not when the RUN key is currently pressed at this moment, depending on the parameter setting status and the input terminal status.

| Display | Description                                                                                                    |
|---------|----------------------------------------------------------------------------------------------------|
| oFW     | The RUN key on the LCD operator is enabled. Pressing the key issues a forward rotation com-<br>mand. Settings by parameters and [SET] terminal are displayed.    |
| oRV     | The RUN key on the LCD operator is enabled. Pressing the key issues a reverse rotation com-<br>mand. Settings by parameters and [SET] terminal are displayed.    |
| >FW     | The RUN key of the LCD operator is enabled when the [F-OP] terminal is ON. Pressing the key issues a forward rotation command.                                   |
| >RV     | The RUN key of the LCD operator is enabled when the [F-OP] terminal is ON. Pressing the key issues a reverse rotation command.                                   |
| (None)  | The RUN key on the LCD operator is disabled. Pressing the key does not issue any operation com-<br>mand.<br>Another input is selected for the operation command. |

## Display (F): Auxiliary Monitor

It is auxiliary data displayed at the bottom center. It displays frequency command, torque command, inverter name, clock, etc. The default is a frequency command.

You can select it with the F2 key (option) on the main screen. For details, refer to 3-7 Changing the Data Displayed at the Bottom Center on page 3-36.

## Display (G): F2 Key Function

Displays details of the function assigned to the F2 key.

## **Display (H): Soft Lock Function**

When the soft lock function is enabled, it displays the **LKS** mark. When the parameter is locked by a password, it displays the **LKP** mark. Refer to *3-8-1 Parameter Protective Function* on page 3-37 for details of the soft lock, and *3-8-4 Protecting Parameters by Password* on page 3-52 for the password.

## Display <a>: Power Supply Status

| Display | Description                                                                                                    |
|---------|----------------------------------------------------------------------------------------------------|
| (None)  | The main circuit power supply (L1, L2, L3) and the control power supply (R0, T0) are in-<br>put.                                                                                                    |
| CTRL    | Main circuit power is OFF. Only the control power supply (R0, T0) is input.                                                                                                    |
| 24V     | The control power supply (R0, T0) is OFF, and the external 24V page 3-8 is input to the control input terminals P + and P This is a specification for changing parameters while the main circuit power is OFF. |

For details on wiring, refer to *Connection for Separating Inverter Control Circuit Power Supply from Main Power Supply* on page 2-60 and *Power Input/Output* on page 2-29.

## **Display <b>: Switching Status of First Setting and Second Setting**

It displays whether the first setting or the second setting is enabled by the second control terminal of the parameter switching function [24: SET].

| Display | Description                                                       |
|---------|-------------------------------------------------------------------|
| M1      | First setting is enabled.                                         |
|         | The [SET] terminal is not selected, or the [SET] terminal is OFF. |
| M2      | Second setting is enabled.                                        |
|         | The [SET] terminal is ON.                                         |

## Display <c>: Parameter Display Selection

| Display | Description                 |
|---------|-----------------------------|
| (None)  | All-parameter display mode. |

| Display | Description                     |
|---------|---------------------------------|
| UTL     | Function-specific display mode. |
| USR     | User-setting display mode.      |
| CMP     | Data-comparison display mode.   |
| MON     | Monitor display mode.           |

## Display <d>: Monitor Screen Numbers

Monitor screen numbers are listed below.

| Screen No. | Name                                                                                 |
|------------|--------------------------------------------------------------------------------------|
| H01        | Three-line monitor screen                                                            |
| H02        | Setting screen for rotating direction for LCD operator                               |
| H03        | Setting screen                                                                       |
| H04        | Monitor with large characters                                                        |
| H05        | Selection screen for parameter code                                                  |
| H06        | Trip history                                                                         |
| H07        | Trip currently occurring                                                             |
| H08        | Detailed trip history screen                                                         |
| H09        | Retry history                                                                        |
| H10        | Detailed retry history screen                                                        |
| H11        | Detailed limitation status icon screen                                               |
| o01        | Home screen option                                                                   |
| o02        | Inverter name setting                                                                |
| o03        | Selection of data displayed at the bottom center                                     |
| M01        | Menu screen                                                                          |
| R01        | R/W function screen                                                                  |
| R02        | Screen for selecting data uploaded using the R/W function                            |
| R03        | Screen for selecting saving location for data uploaded using the R/W function        |
| R04        | Screen for displaying progress status of uploading using the R/W function            |
| R05        | Screen for selecting data downloaded using the R/W function                          |
| R06        | Screen for selecting the location for reading data downloaded using the R/W function |
| R07        | Screen for displaying progress status of downloading using the R/W function          |
| S01        | System settings screen                                                               |
| S02        | Language selection screen                                                            |
| S03        | Dimming setting screen                                                               |
| S04        | Setting screen for automatic light off time                                          |
| S05        | Setting screen for dimming at light off                                              |
| S06        | Setting screen for automatic home transition time                                    |
| S07        | Monitor screen for basic inverter information                                        |
| S08        | Selection screen for operator initialization                                         |
| S09        | Operator version display screen                                                      |
| S11        | Date and time screen                                                                 |
| S12        | Date and time setting screen                                                         |
| S13        | Selection screen for date and time display format                                    |
| S14        | Setting screen for battery level warning                                             |
| S19        | Inverter model selection screen                                                      |
| S21        | Read lock selection screen                                                           |

| Screen No. | Name                                              |
|------------|---------------------------------------------------|
| S22        | Selection screen for blinking at the time of trip |
| S23        | Color setting screen                              |
| S25 to S35 | Selection screen for self-check mode              |
| S36        | Setting screen for automatic home screen          |
| S38        | Remote mode switching screen                      |
| L01        | Scroll menu                                       |
| L02        | Scroll screen                                     |
| *1         | Message screen                                    |

\*1. If a message is displayed, see 12-3-3 Checking Messages on page 12-30.

## Display <e>: STO Function

| Display | Output/<br>Cut off       | Description                                                                                                    |
|---------|--------------------------|----------------------------------------------------------------------------------------------------|
| (None)  | Output<br>permit-<br>ted | Both ST1 and ST2 are ON. Operation is permitted.                                                                                                    |
| P-1A    | Cut off                  | When operation is permitted on both ST1 and ST2 (contact point ON), only ST2 changes to STO (contact point OFF). Waiting for ST1 to turn OFF.                                                                   |
| P-2A    | Cut off                  | When operation is permitted on both ST1 and ST2 (contact point ON), only ST1 changes to STO (contact point OFF). Waiting for ST2 to turn OFF.                                                                   |
| P-1b    | Cut off                  | Warning status<br>(1) The P-1A status is kept until <b>STO input change time</b> (bd-02) has elapsed.                                                                                                    |
|         |                          | Warning status<br>(2) From the P-1A status, ST2 turned ON and returned to the operation permitted (con-<br>tact point ON) input status. (The emergency stop circuit detected an abnormal input op-<br>eration.) |
|         |                          | Warning status<br>(3) The P-1C status is kept until <b>STO input change time</b> (bd-02) has elapsed.                                                                                                    |
| P-2b    | Cut off                  | Warning status<br>(1) The P-2A status is kept until <b>STO input change time</b> (bd-02) has elapsed.                                                                                                    |
|         |                          | Warning status<br>(2) From the P-2A status, ST1 turned ON and returned to the operation permitted (con-<br>tact point ON) input status. (The emergency stop circuit detected an abnormal input op-<br>eration.) |
|         |                          | Warning status<br>(3) The P-2C status is kept until <b>STO input change time</b> (bd-02) has elapsed.                                                                                                    |
| P-1C    | Cut off                  | From the status that both ST1 and ST2 is STO (both contact points OFF), ST2 transi-<br>tions to be operation permitted (contact point ON) and waiting for ST1 to turn ON.                                       |
| P-2C    | Cut off                  | From the status that both ST1 and ST2 is STO (both contact points OFF), ST1 transi-<br>tions to be operation permitted (contact point ON) and waiting for ST2 to turn ON.                                       |
| STO     | Cut off                  | Both ST1 and ST2 are in STO (contact point OFF).<br>It resets the time monitoring timer for <b>STO input change time</b> (bd-02).                                                                               |

## Display <f>: Control Command Mode

| Display | Description        |
|---------|--------------------|
| (None)  | Speed control mode |

| Display | Description           |  |
|---------|-----------------------|--|
| TRQ     | Torque control mode   |  |
| POS     | Position control mode |  |

## Display <g>: DriveProgramming Operation Mode

| Display | Description                                                                               |
|---------|-------------------------------------------------------------------------------------------|
| (None)  | DriveProgramming is disabled. <b>EzSQ function enable</b> (UE-02) is set to 00: Disabled. |
| Ez_S    | DriveProgramming is stopped.                                                              |
| Ez_R    | DriveProgramming is in operation.                                                         |

## Display <h>: Special Status

This is a display related to the special status of the inverter.

| Display          | Description                              |
|------------------|------------------------------------------|
| (None)           | Not in a special state.                  |
| Auto tuning      | During auto tuning.                      |
| Simulation mode  | In the simulation mode.                  |
| Forced operation | During forced operation in an emergency. |
| Bypass mode      | Bypass mode                              |

## LCD Display Backlight

For the LCD display backlight, two colors are provided: white and orange. Colors varying depending on the inverter's status are shown in the table below.

| Backlight color                                               | Status  |
|---------------------------------------------------------------|---------|
| White                                                         | Normal  |
| Orange                                                        | Warning |
| White and orange blinks alternatively at one-second interval. | Trip    |

## 3-1-4 Transition of Screen Display

Main monitor screen

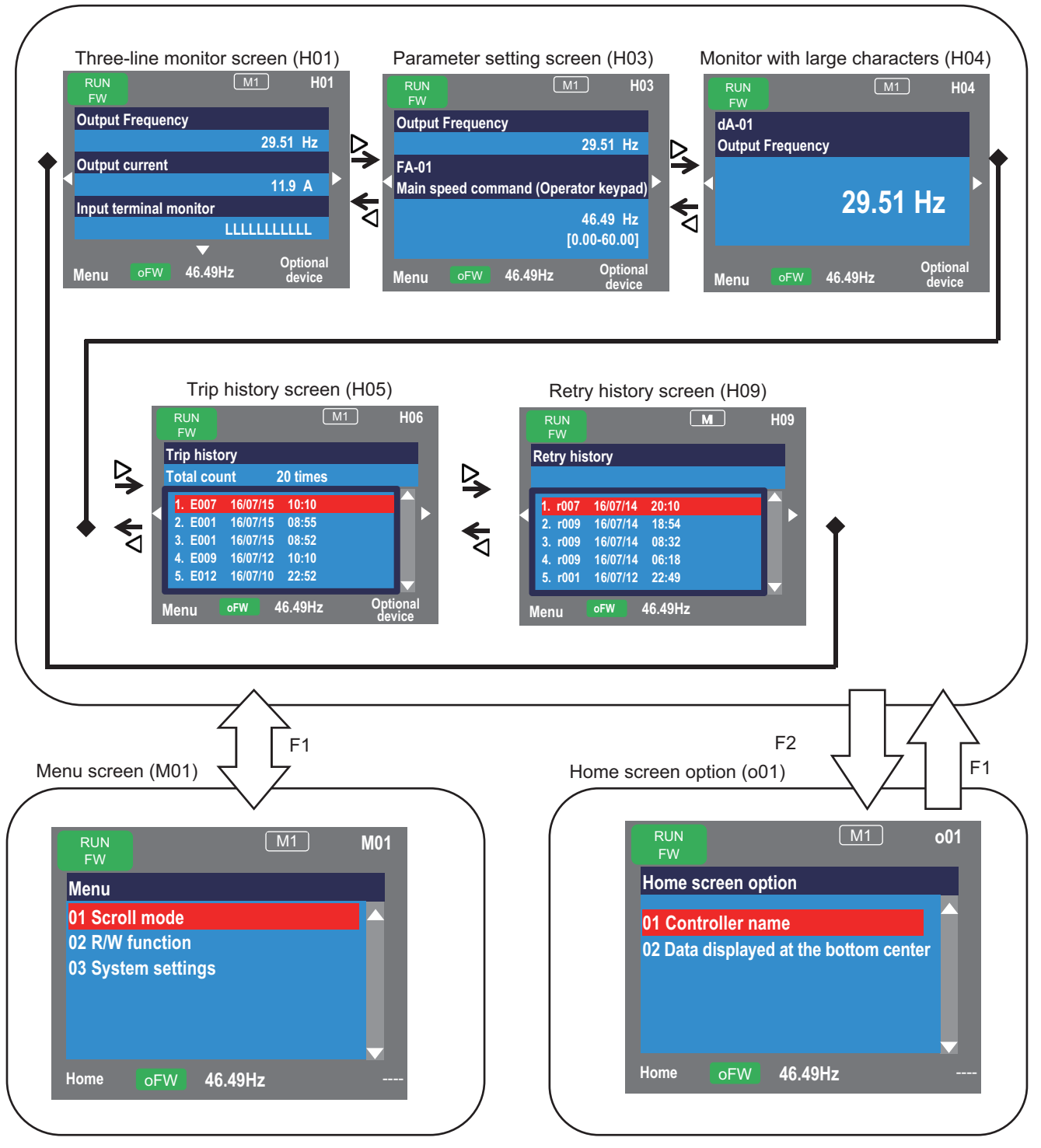

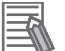

#### **Additional Information**

- To display time in trip history and retry history, you need to make the clock settings.
- To retain the time while the inverter is power off, an optional battery (CR2032, 3V) is required.
- When the time is not retained, the display of trip history and retry history are shown below.

| Retry history                                                       | Trip history                                                        |
|---------------------------------------------------------------------|---------------------------------------------------------------------|
|                                                                     | Total count 20 times                                                |
| 6. r001//:<br>7. r001//:<br>8. r007//:<br>9. r001//:<br>10. r005//: | 6. E001//:<br>7. E001//:<br>8. E007//:<br>9. E001//:<br>10 .E005//: |

#### 3-1-5 How to Set Battery and Make Clock Settings

The clock function of the LCD Operator can display the date and the time of trip history and retry history. To use this function, prepare an optional battery (CR2032, 3V) for the LCD Operator. With no power supply to the inverter, you need to replace the battery every two years.

- Procedure for Setting Clock Function and Inserting Battery
  - 1 In the system setting screen of the LCD Operator, enable the battery level warning. Press the F1 key on the main monitor screen, and select from the menu screen 03 System setting, 10 Battery level warning, and 01 Enabled in this order.
  - Power-off the inverter.Make sure that the POWER lamp on the LCD Operator is off.
  - **3** Remove the LCD Operator from the inverter.
  - **4** Open the lid on the back side of the LCD operator and insert a battery. Make sure the positive side of the battery can be seen.
  - **5** Close the lid and set the LCD Operator to the inverter.
  - **6** Power-on the inverter.
  - 7 Make sure that the following screen comes up. Set the date and time.

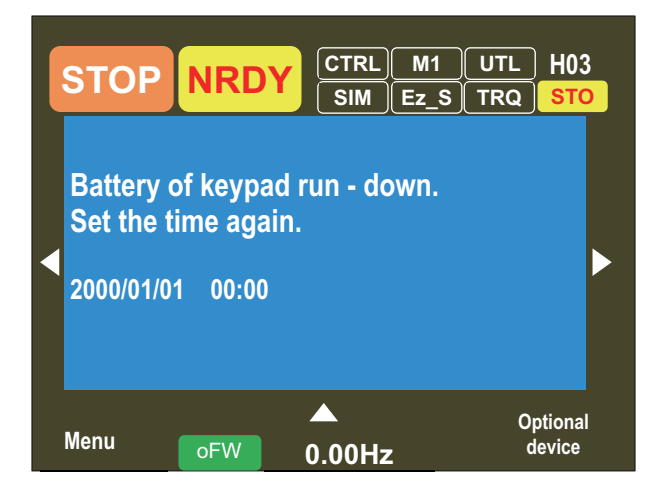

8 Make sure that the battery is inserted properly.

Turn OFF the inverter and turn it ON again.

When the battery is properly inserted, the inverter starts without errors.

If the same screen shown in Step 7 comes up again, the battery is not set properly. Please try the setting procedure from Step 2.

You can set the time by 09 Date and time of the system setting screen

Note that the clock function is not enabled just by inserting the battery. You need to set the date and time to enable the clock function.

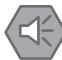

#### **Precautions for Safe Use**

• When disposing of LCD operators and depleted batteries, follow the applicable ordinances of your local government. When disposing of the battery, insulate it using tape.

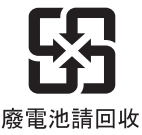

The following display must be indicated when products using lithium primary batteries (with more than 6 ppb of perchlorate) are transport to or through the State of California, USA.

Perchlorate Material - special handling may apply. See https://dtsc.ca.gov/perchlorate/

When exporting your product containing a lithium primary battery to California, USA, please indicate the above labeling on the packing box or shipping box of your product.

- Do not short + and –, charge, disassemble, heat, put into the fire, or apply strong impact on the battery. The battery may leak, explode, produce heat or fire. Never use the battery which was applied strong impact due to such as fall on the floor, it may leak.
- UL standards establish that the battery shall be replaced by an expert engineer. The expert engineer must be in charge of the replacement and also replace the battery according to the method described in this manual.
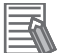

•

## **Additional Information**

- The parameters and DriveProgramming programs saved in the LCD Operator are retained even without batteries.
- If the LCD operator display becomes unrecognizable at the end of its life, replace the LCD Operator.

# **3-2 Parameter Settings**

Two procedures are provided for parameter settings: *scroll mode* in which you can check list of setting data of parameters, and *concurrent monitor mode* you can change parameters while watching the monitor under operation.

# 3-2-1 Scroll Mode

You can change parameters in the scroll mode when configuring the basic settings of motor, base frequency, rated voltage of motor, input and output of terminals, as well as when configuring individual functions.

You can check the list of setting data of parameters in the scroll mode, therefore, it is also effective when checking the settings.

Press the F1 key on the main monitor screen that is displayed upon power-on to move to the menu screen **M01**.

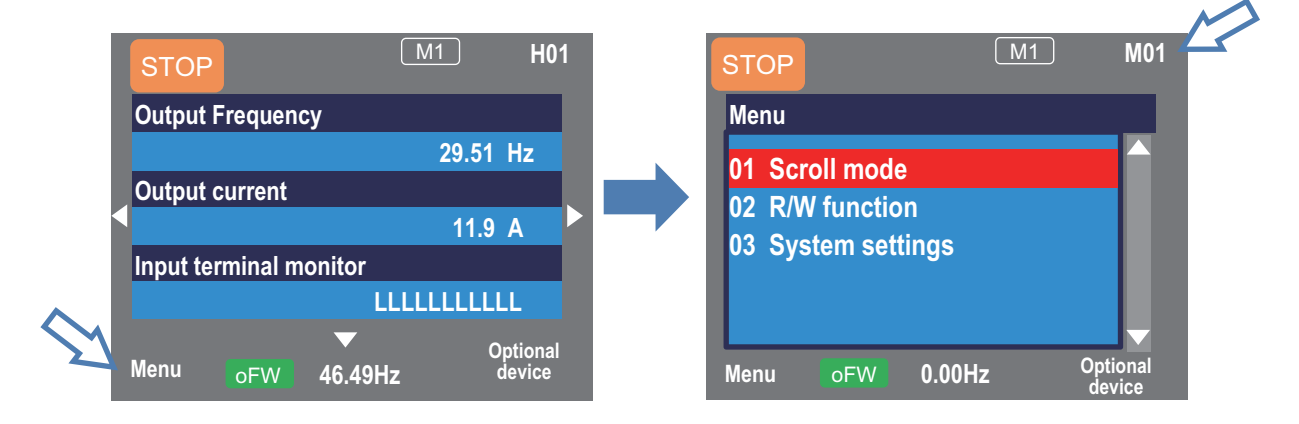

This means that pressing the F1 key will transition to **Menu**. Scroll menu - Parameter selection screen

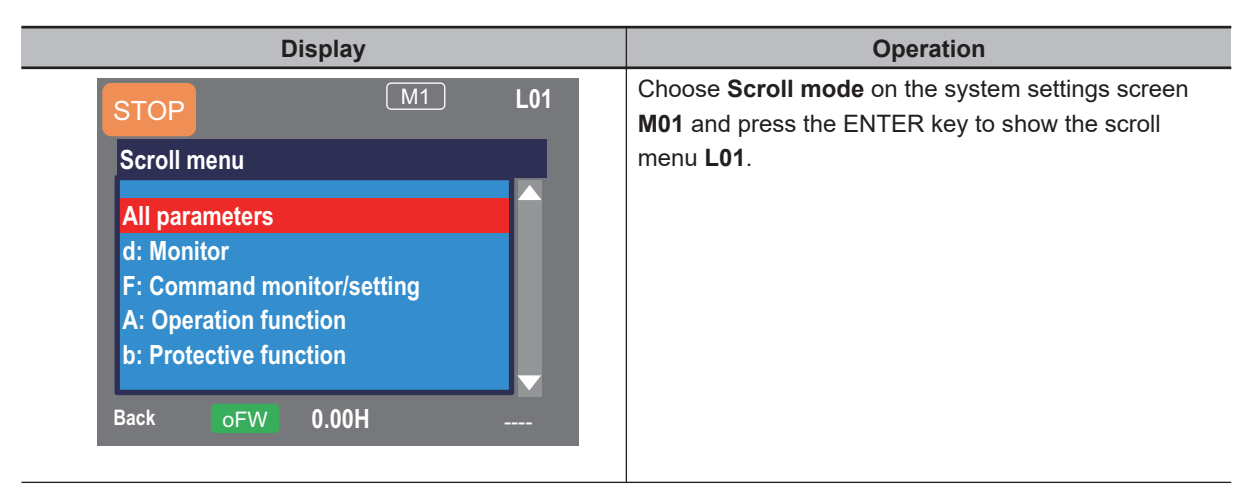

3-2 Parameter Settings

3

3-2-1 Scroll Mode

| Display                                                                                                    | Operation                                                                                                    |
|----------------------------------------------------------------------------------------------------|----------------------------------------------------------------------------------------------------|
| STOP       M1       L01         Scroll menu       F: Command monitor/setting         A: Operation function       b: Protective function         b: Protective function       C: Terminal, RS485         H: Motor control       Image: Control for the second second s | Choose a group you want to browse using the UP and<br>DOWN ( ) keys, and then press the ENTER<br>key to move to the parameter list display. For example,<br>select <b>H: Motor control</b> .<br>The following example shows how to check the <b>Hb</b><br>group, which is a basic parameter of the induction mo-<br>tor, and how to change the parameter.                                                                                                    |
| M1 L02<br>H: Motor control<br>HA-01 Auto-tuning selection<br>00: Disabled<br>HA-02 In auto-tuning<br>00: RUN key (Operator keypad)<br>HA-03 Online-tuning selection<br>00: Disabled<br>S-Menu oFW 0.00Hz Next group                                                                                                    | Parameters of <b>H</b> : <b>Motor control</b> are displayed.<br>Using the UP and DOWN ( $$ ) keys, you can<br>check the parameters. Pressing the F2 key jumps to<br><b>Hb102</b> which is listed on top of the next group of <b>HA</b> .<br>You can jump to the top parameter of the sub-group in<br>the group ( <b>HA</b> , <b>Hb</b> , etc. in the case of group H) using<br>the F2 key.<br>Example of group H: $\Rightarrow$ HA $\Rightarrow$ Hb $\Rightarrow$ HC $\Rightarrow$ Hd $\Rightarrow$<br>HA $\Rightarrow$ |
| M1 L02<br>H: Motor control<br>Hb102 First IM motor capacity<br>5.50kW<br>Hb103 First IM motor pole number<br>1:4P<br>Hb104 First IM motor base frequency<br>60.00Hz<br>S-Menu oFW 0.00Hz Next group                                                                                                    | Using the UP and DOWN ( ( ) keys, you can<br>check the parameters. Choose the parameter to<br>change, and then press the ENTER key.                                                                                                    |

The following example shows how to change the parameters.

Example 1) Changing Async.Motor poles setting, 1st-motor (Hb103)

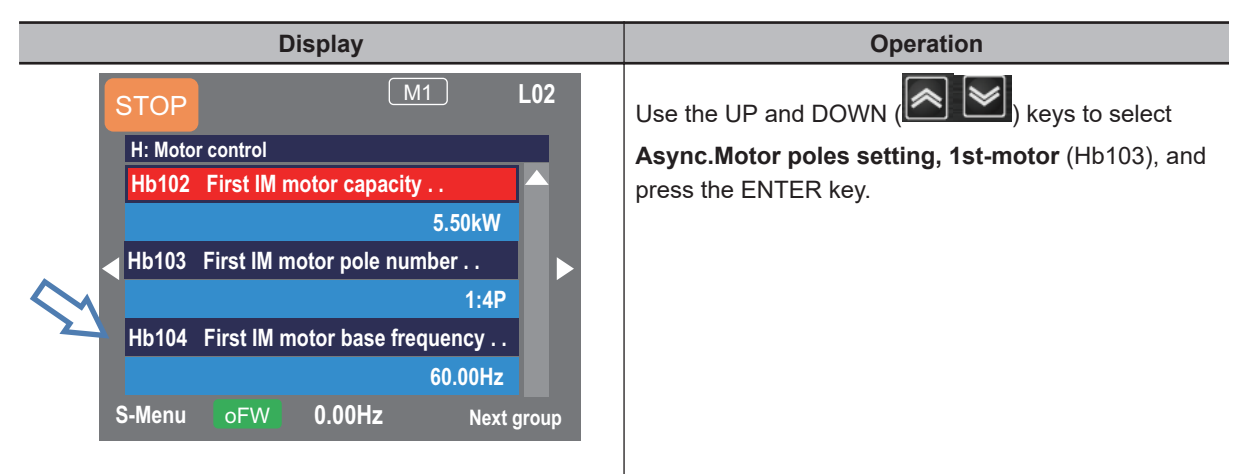

| Display                                                                                                    | Operation                                                                                                    |
|----------------------------------------------------------------------------------------------------|----------------------------------------------------------------------------------------------------|
| Hb103<br>First IM motor pole number<br>00 2P<br>01 4P<br>02 6P<br>03 8P                                                                                   | If the number of motor poles is 2, using the UP and<br>DOWN ( ) keys to choose <b>00 2P</b> , and press<br>the F2 key ("Save").<br>Data is saved when the F2 key is pressed. The data is<br>still saved even after the device is turned off. When<br>you do not need to save the setting after changing it,<br>press the F1 key ("Back"). The screen returns to the<br>parameter list display. |
| H: Motor control<br>Hb102 First IM motor capacity<br>5.50kW<br>Hb103 First IM motor pole number<br>0:2P<br>Hb104 First IM motor base frequency<br>60.00Hz | To confirm if the data is correctly changed, check the<br>lower section of the parameter display.<br>Press the F1 key to return to the monitor screen.                                                                                                    |

#### Example 2) Changing Async.Motor Base frequency setting, 1st-motor (Hb104)

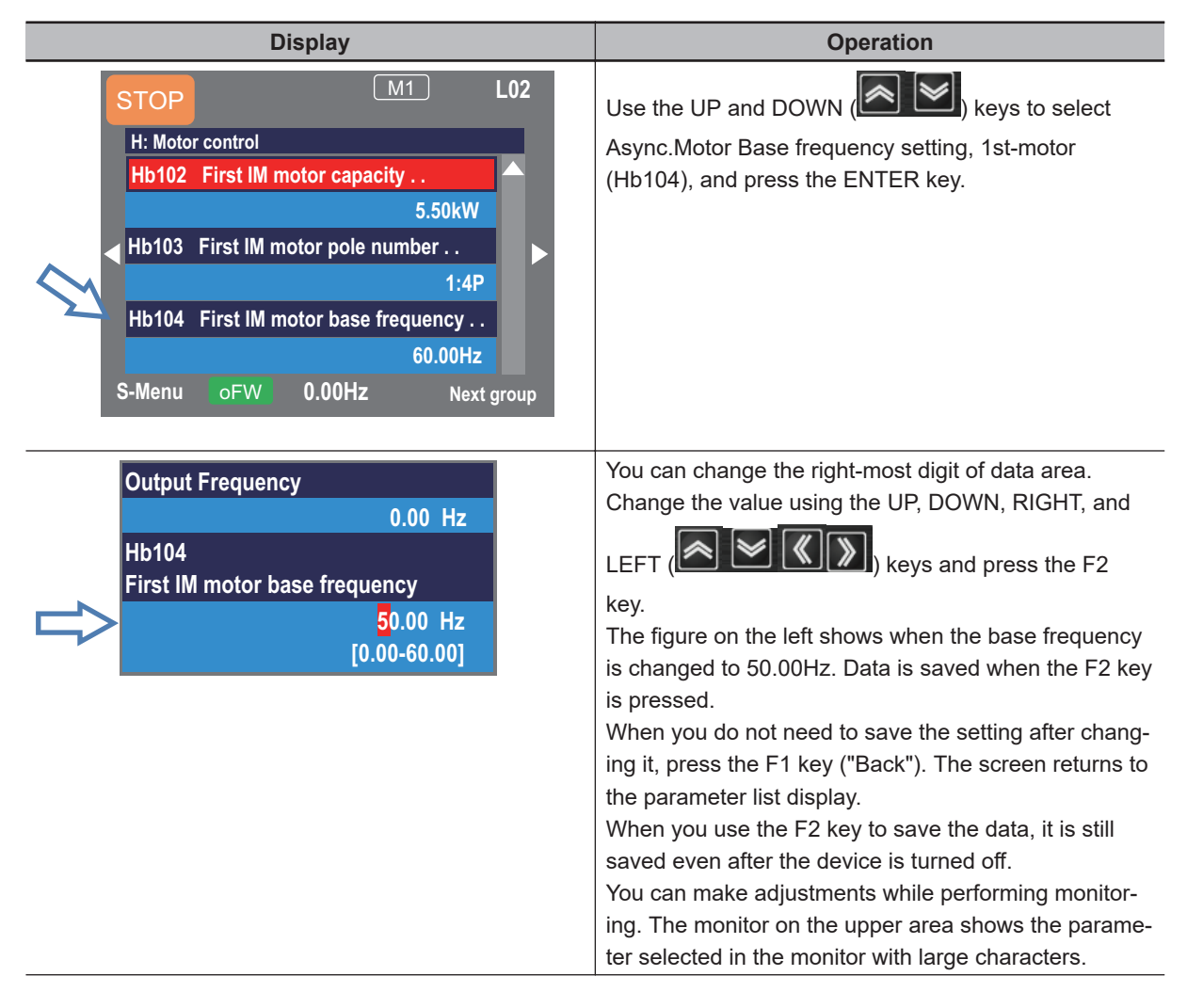

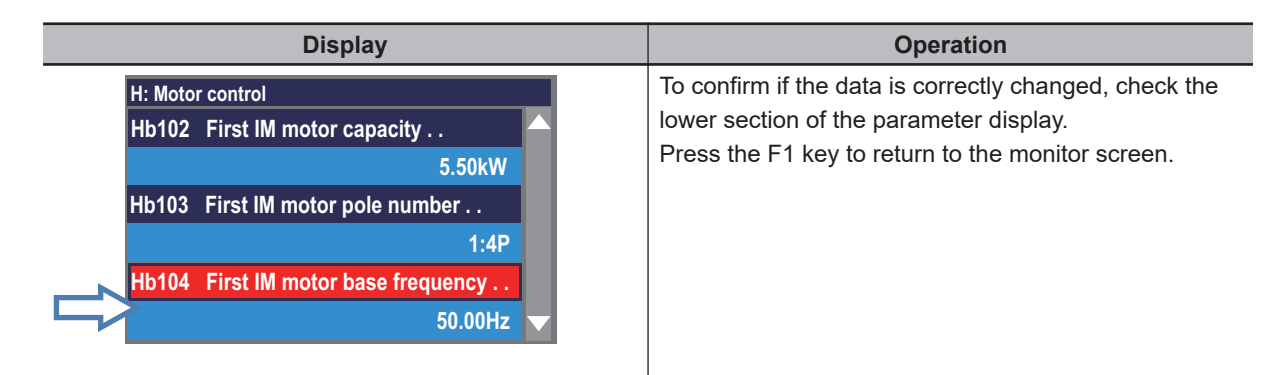

On the scroll mode screen L02, you can change the display as follows.

a. You can jump to the top parameter of each group by using the RIGHT and LEFT (

 $(... \Leftrightarrow All \text{ parameters} \Leftrightarrow d: Monitor \Leftrightarrow F: Command monitor/setting \Leftrightarrow ... \Leftrightarrow U: Initial setting, PDN \Leftrightarrow All parameters \Leftrightarrow ...)$ 

b. You can jump to the top parameter of the sub-group in the group (AA, Ab, etc.) using the F2 key (Next group). (Transition is performed in one direction (see below).)
Example of group A: ... ⇒ AA ⇒ Ab ⇒ AC ⇒ ... ⇒ AJ ⇒ AA ⇒ ...

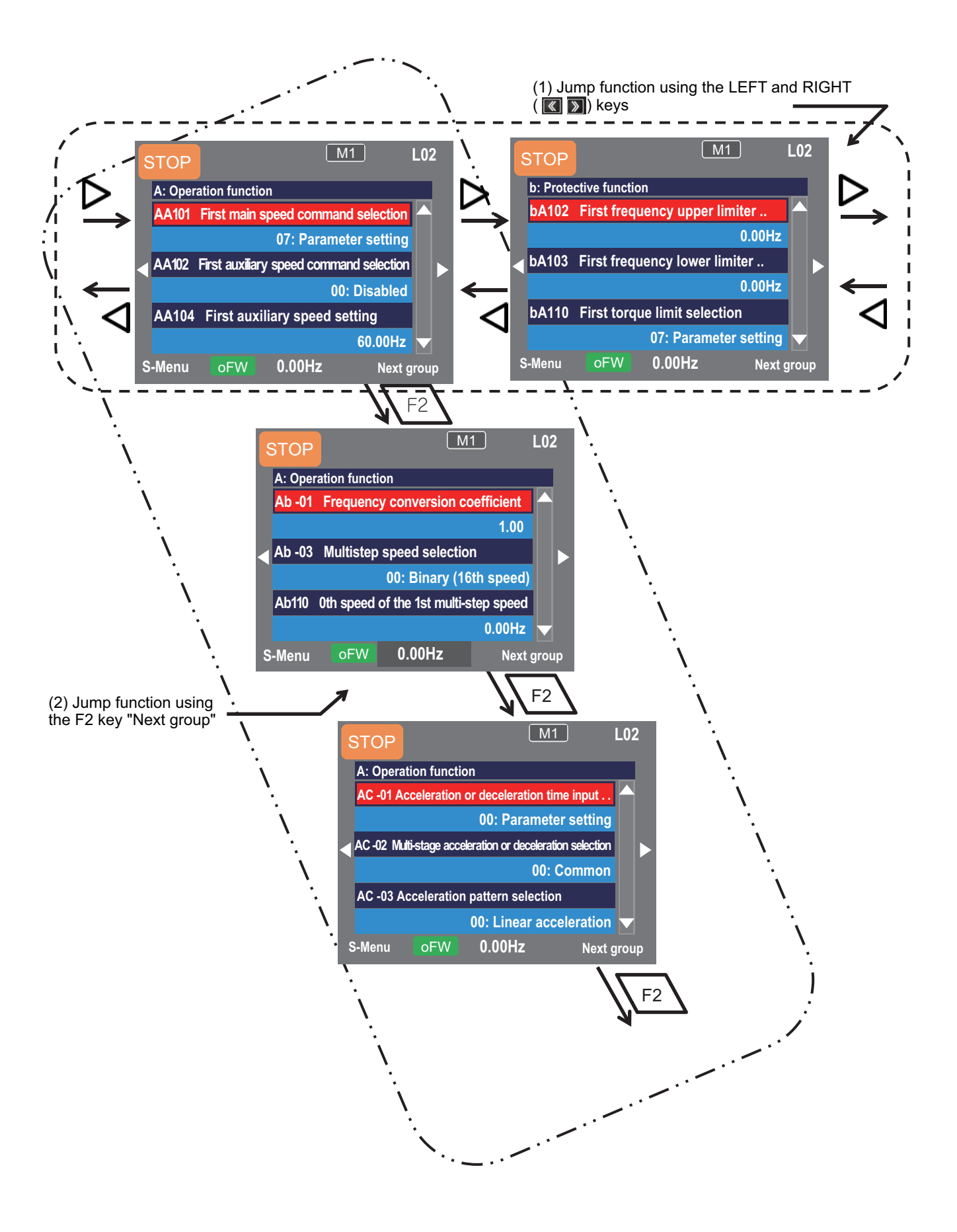

# 3-2-2 Setting Screen "Concurrent Monitor Mode"

You can change the settings, such as frequency command and acceleration/deceleration time, on this setting screen while watching the monitor during operation.

On the screen that is displayed upon power-on, use the RIGHT and LEFT (

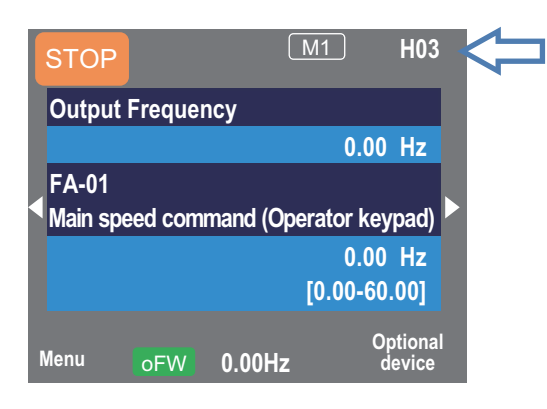

Monitor screen - Parameter selection screen

| Display                                                                                                    | Operation                                                                                                    |
|----------------------------------------------------------------------------------------------------|----------------------------------------------------------------------------------------------------|
| Output Frequency<br>0.00 Hz<br>FA-01<br>Main speed command (Operator keypad)<br>0.00 Hz<br>[0.00-60.00]           | Press the ENTER key to change the color of the parameter field.<br>Using the UP and DOWN ( Keys, you can choose to change the parameter or change the monitor. |
| Output Frequency<br>0.00 Hz<br>FA-01<br>Main speed command (Operator keypad)<br>0.00 Hz<br>[0.00-60.00]           | When you press the ENTER key again, the left-most letter of the parameter can be changed.                                                                      |
| Output Frequency<br>0.00 Hz<br>AA <mark>1</mark> 01<br>First main speed command selection<br>07: Parameter set-up | Using the UP, DOWN, RIGHT, and LEFT (                                                                                                    |

The following two examples show how to change the parameters.

Example 1) Changing **Main speed input source selection**, **1st-motor** (AA101) and enabling the analog input frequency command

Select the analog input terminal 1 [Ai1].

3-2 Parameter Settings

| Display                                                                                                    | Operation                                                                                                    |
|----------------------------------------------------------------------------------------------------|----------------------------------------------------------------------------------------------------|
| Output Frequency<br>0.00 Hz<br>AA101<br>First main speed command selection<br>07: Parameter set-up         | Press the ENTER key while <b>Main speed input</b><br><b>source selection, 1st-motor</b> (AA101) is displayed.<br>The information currently selected is shown in the low-<br>er section.<br>07: Parameter setting is currently selected.                                                                                          |
| AA101<br>First main speed command selection<br>01 [Ai1] terminal<br>02 [Ai2] terminal<br>03 [Ai3] terminal | Use the UP and DOWN ( ) keys to choose<br>01: Ai1 terminal and press the F2 key.<br>Data is saved when the F2 key is pressed. The data is<br>still saved even after the device is turned off.<br>When you do not need to save the setting after chang-<br>ing it, press the F1 key (Back). The screen returns to<br>the monitor. |
| Output Frequency<br>0.00 Hz<br>AA101<br>First main speed command selection<br>01: [Ai1] terminal           | To confirm if the data is correctly changed, check the lower section display. Press the F1 key to return to the monitor.<br>The information currently selected is shown in the lower section.<br>01: Ai1 terminal is currently selected.                                                                                         |

Example 2) Editing **Main Speed reference monitor** (FA-01) directly and changing command frequency.

You can use this method when **Main speed input source selection**, **1st-motor** (AA101) is set to *07: Parameter setting*.

| Display                                                                                                  | Operation                                                                                                    |
|----------------------------------------------------------------------------------------------------|----------------------------------------------------------------------------------------------------|
| Output Frequency<br>0.00 Hz<br>FA-01<br>Main speed command (Operator keypad)<br>0.00 Hz<br>[0.00-60.00]  | Press the ENTER key while <b>Main Speed reference</b><br><b>monitor</b> (FA-01) is displayed.<br>When the parameter name is <b>Main Speed reference</b><br><b>monitor (Operator keypad)</b> or <b>Main Speed</b><br><b>reference monitor (Multistage speed)</b> (Multistage<br>speed 1 to 15), you can edit the output frequency.<br>If the parameter name is other than the above, such<br>as analog input, the output frequency cannot be edited<br>because it is for display only. |
| Output Frequency<br>0.00 Hz<br>FA-01<br>Main speed command (Operator keypad)<br>60.00 Hz<br>[0.00-60.00] | You can change the right-most digit of data area.<br>Change the value using the UP, DOWN, RIGHT, and<br>LEFT (Implies Implies Implies Technology) keys and press the F2<br>key.<br>The figure on the left shows when the base frequency<br>is changed to 60.00Hz.<br>Data is saved when the F2 key is pressed. The data is<br>still saved even after the device is turned off.<br>You can make adjustments while performing monitor-<br>ing.                                          |

| Display                                                                                               | Operation                                                                                                    |
|----------------------------------------------------------------------------------------------------|----------------------------------------------------------------------------------------------------|
| utput Frequency<br>0.00 Hz<br>A-01<br>ain speed command (Operator keypad)<br>60.00 Hz<br>[0.00-60.00] | To confirm if the data is correctly changed, check the<br>lower section display. Press the F1 key to return to the<br>monitor.<br>The current frequency command is shown in the lower<br>section.<br>Currently, 60.00Hz is input as the command. |

# Additional Information

Ā

If you display a parameter that cannot be changed while the inverter is in operation and press the ENTER key, the parameter cannot be edited.

# **3-3 Monitoring Function**

# 3-3-1 Three-line Monitor Screen

In the three-line monitor screen, you can monitor three types of information at the same time. You can change the items to monitor.

On the screen that is displayed upon power-on, press the RIGHT and LEFT ( ) keys to move to the three-line monitor screen (H01). After that, follow the procedure below.

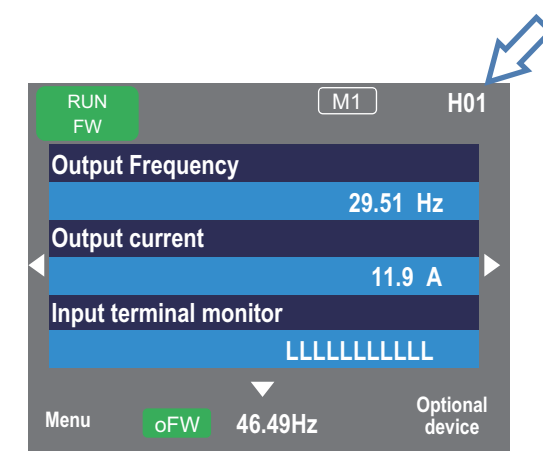

Example) Change Output current monitor (dA-02) to Input power monitor (dA-30)

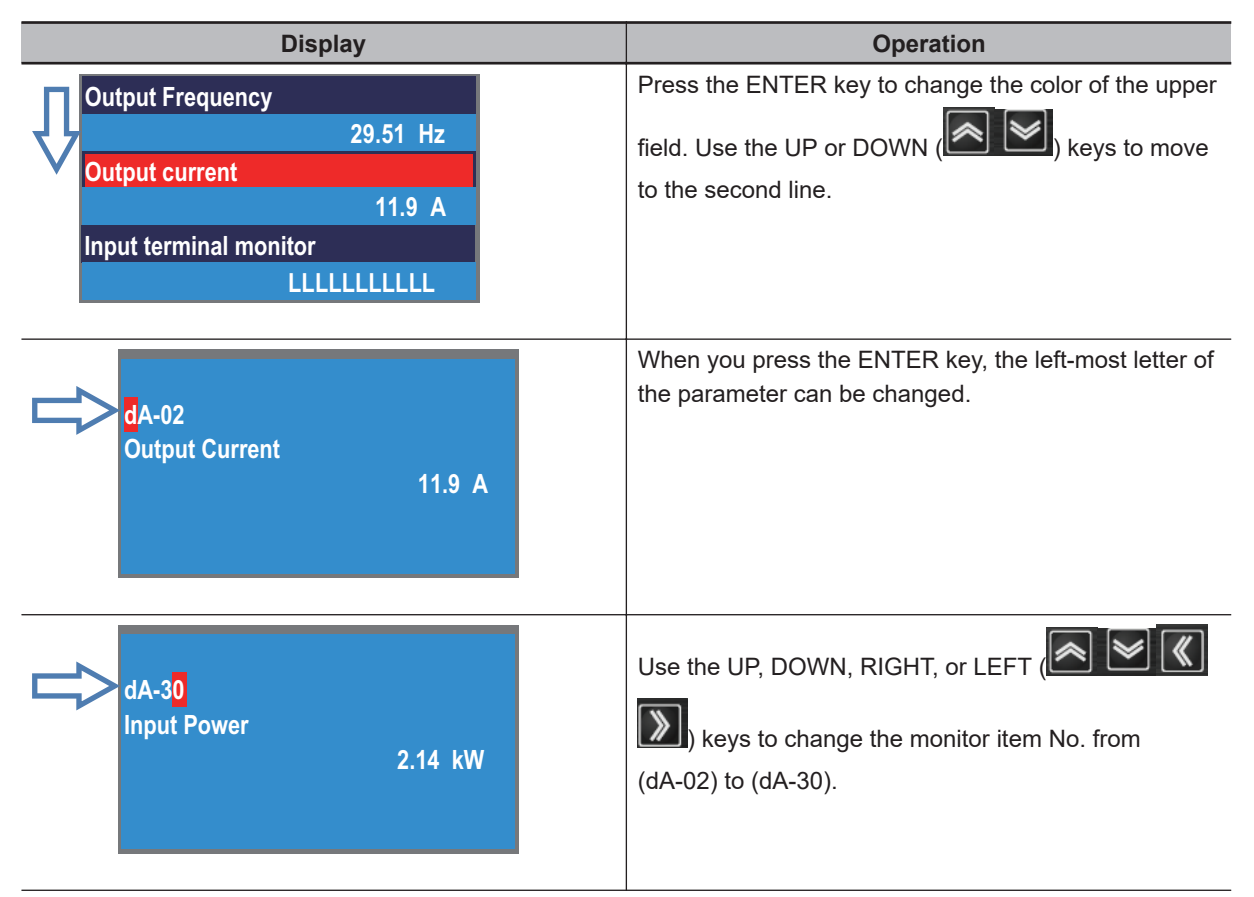

| Display                                                                                         | Operation                                                                                           |
|-------------------------------------------------------------------------------------------------|----------------------------------------------------------------------------------------------------|
| Output Frequency<br>29.51 Hz<br>Input Power<br>2.14 kW<br>Input terminal monitor<br>LLLLLLLLLLL | Press the ENTER key to confirm the monitoring target.<br>Press the F1 key to return to the monitor. |

# 🖌 Ad

# Additional Information

Data displayed in the first line on the three-line monitor screen (H01) is the same as that displayed on the upper area of the setting screen (H03) and the monitor with large characters (H04).

# 3-3-2 Setting Screen "Concurrent Monitor"

On the setting screen, you can control parameter data while performing monitoring.

On the screen that is displayed upon power-on, press the RIGHT and LEFT (

After that, follow the procedure below.

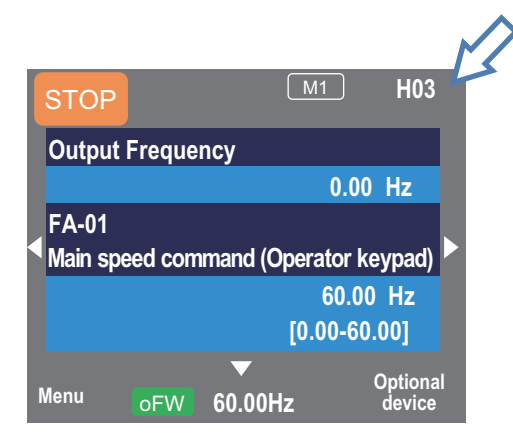

Example) Change the output frequency monitor to the PID1 output monitor

|   | Display                                                                                                 | Operation                                                                                                    |
|---|----------------------------------------------------------------------------------------------------|----------------------------------------------------------------------------------------------------|
| Û | Output Frequency<br>0.00 Hz<br>FA-01<br>Main speed command (Operator keypad)<br>0.00 Hz<br>[0.00-60.00] | Press the ENTER key to change the color of the pa-<br>rameter field. Use the UP or DOWN ( ) keys<br>to move to the monitoring target. |

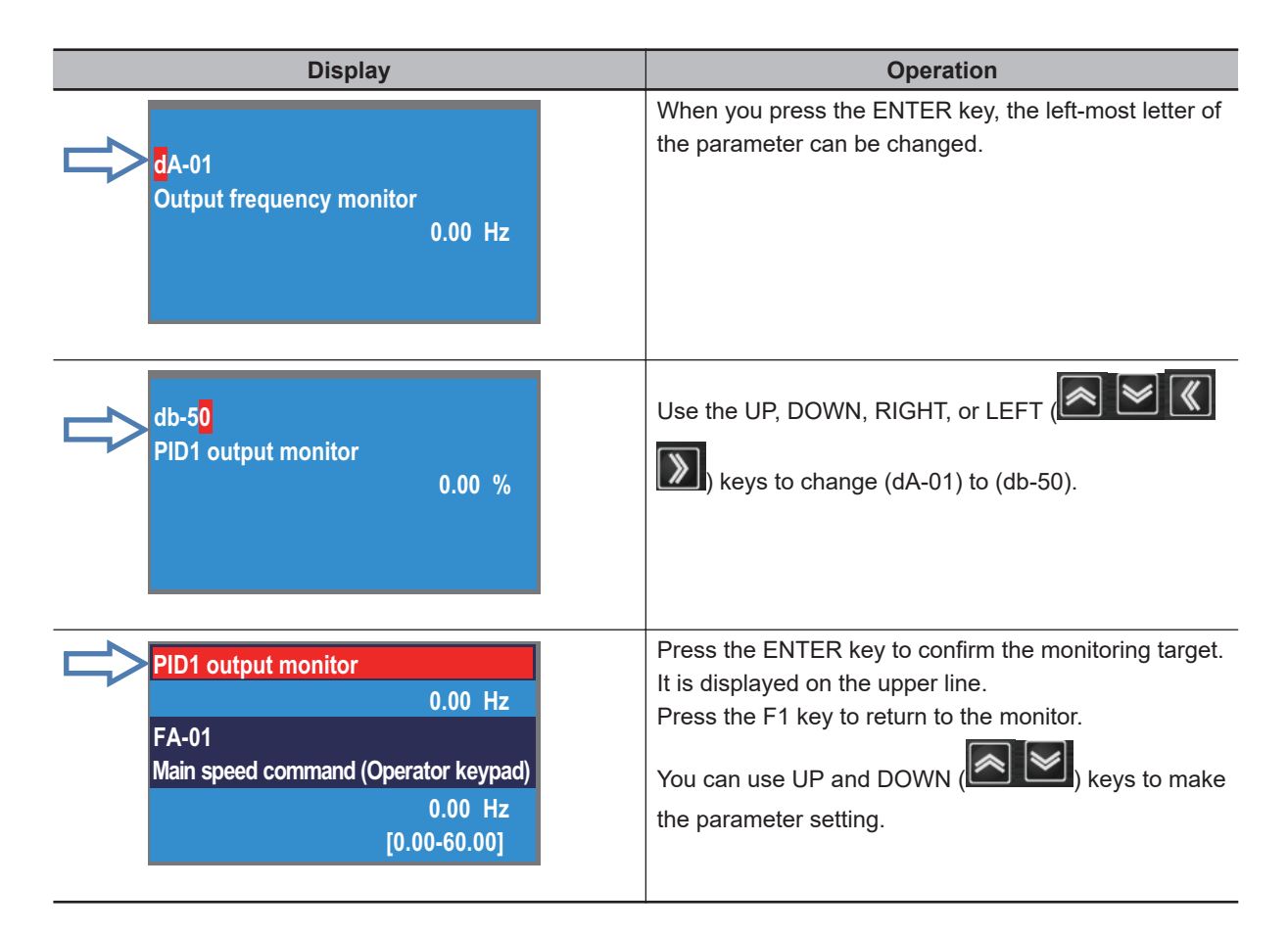

## Additional Information

Data displayed in the upper area on the setting screen (H03) is the same as that displayed in the first line on the three-line monitor screen (H01) and the monitor with large characters (H04).

# 3-3-3 Monitor with Large Characters

In the monitor with large characters, you can display a parameter in bigger size.

On the screen that is displayed upon power-on, press the RIGHT and LEFT (

move to the monitor with large characters (H04).

After that, follow the procedure below.

|   | STOP                      | M1        | H04               |
|---|---------------------------|-----------|-------------------|
|   | dA-01<br>Output Frequency |           |                   |
| < | 0                         | .00       | Hz                |
|   | ▼<br>Menu oFW 60.00H      | o<br>Iz d | ptional<br>levice |

Example) Change the output frequency monitor to the integrated input power monitor

| en you press the ENTER key, the left-most letter of monitor item (parameter No.) can be changed. |
|--------------------------------------------------------------------------------------------------|
|                                                                                                  |
| e the UP, DOWN, RIGHT, or LEFT ( I C C C C C C C C C C C C C C C C C C                           |
| )<br>T                                                                                           |

## Additional Information

Data displayed in the monitor with large characters (H04) is the same as that displayed on the upper area of the setting screen (H03) and the first line on the three-line monitor screen (H01).

# **3-4 Error History Display**

# 3-4-1 Trip History

The trip history screen shows details of the errors that have occurred and the total number of times trip occurred.

For details of errors, refer to 12-2 Error Numbers and Corresponding Measures on page 12-5.

On the screen that is displayed upon power-on, press the RIGHT and LEFT (

After that, follow the procedure below.

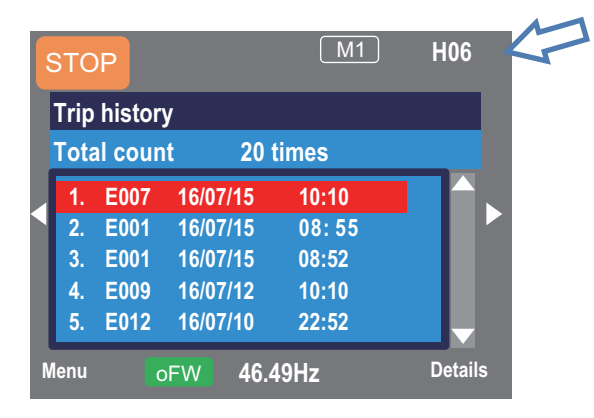

| Display                                                                                                    | Operation                                                                   |
|----------------------------------------------------------------------------------------------------|-----------------------------------------------------------------------------|
| Trip history         Total count 20 times         6. E001 16/05/10 19:22         7. E001 16/04/21 20:59         8. E007 16/03/30 23:55         9. E001 15/12/25 01:34         10. E005 15/12/24 22:10 | Use the UP and DOWN ( Keys to select a trip history that you want to check. |
| Detailed trip history (No. 10)<br>Motor overload error<br>E005 15/ 12/ 24 22:10<br>Output Frequency : 0.50Hz<br>Output Current : 49.71A<br>DC voltage : 274.1VDC<br>Status 1 : Run                    | Press the ENTRY key to show details of the selected history.                |

| Display                                                                                                    | Operation                                                                                        |
|----------------------------------------------------------------------------------------------------|--------------------------------------------------------------------------------------------------|
| Detailed trip history (No. 10)<br>Motor overload error<br>E005 15/ 12/ 24 22:10<br>Output Frequency : 0.50Hz<br>Output Current : 49.71A<br>DC voltage : 274.1VDC<br>Status 1 : Run | Use the UP and DOWN ( ) keys to check the details.<br>Press the F1 key to return to the monitor. |

## Additional Information

- To display time in trip history, you need to configure clock settings.
- To use the clock function, the optional battery (CR2032, 3V) is required.
- When the time is not retained, the display of trip history is shown below.

| Trip history |    |          |  |
|--------------|----|----------|--|
| Total count  | 2  | 20 times |  |
|              |    |          |  |
| 6. E0 01     | // |          |  |
| 7. E0 01     | // |          |  |
| 8. E0 07     | // |          |  |
| 9. E0 01     | // |          |  |
| 10 .E005     | // | :        |  |

# 3-4-2 Retry History

The retry history screen shows details of the errors that have occurred and the total number of times retry was performed.

For details of errors, refer to 12-1-1 Checking Trip Information on page 12-2.

On the screen that is displayed upon power-on, press the RIGHT and LEFT (

move to the retry history screen (H06).

After that, follow the procedure below.

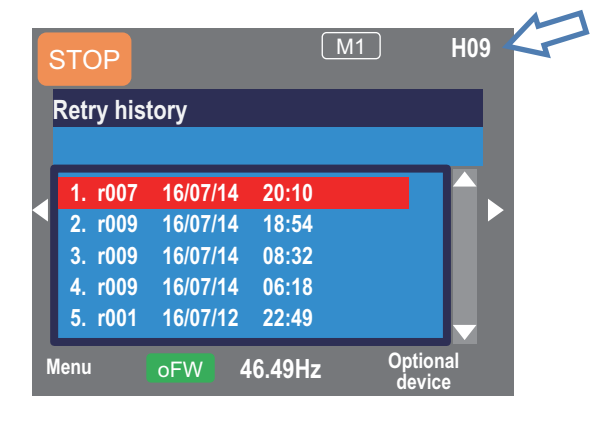

| Display                                                                                                    | Operation                                                                                        |
|----------------------------------------------------------------------------------------------------|--------------------------------------------------------------------------------------------------|
| Retry history<br>6. r001 16/07/10 19:22<br>7. r001 16/07/01 15:39<br>8. r009 16/06/24 21:44<br>9. r001 16/06/20 01:34<br>10. r007 16/06/12 21:11                                                                      | Use the UP and DOWN ( Keys to select a retry history that you want to check.                     |
| Detailed retry history (No. 10)<br>Overvoltage error<br>r007 16/06/12 21:11<br>Output Frequency : 40.03Hz<br>Output Current : 11.22A<br>DC voltage : 411.0Vdc<br>Status 1 : Run                                       | Press the ENTRY key to show details of the selected history.                                     |
| Detailed retry history (No. 10)         Overvoltage error         Status 3       : Speed control         Status 4       :         Status 5       :         RUN time       : 19998 hr         ON time       : 25454 hr | Use the UP and DOWN ( ) keys to check the details.<br>Press the F1 key to return to the monitor. |

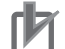

#### **Precautions for Correct Use**

- To display time in retry history, you need to configure clock settings.
- To use the clock function, the optional battery (CR2032, 3V) is required.
- When the time is not retained, the display of retry history is shown below.

| Retry hist                                           | ory                      |             |  |
|------------------------------------------------------|--------------------------|-------------|--|
| 6. r001<br>7. r001<br>8. r007<br>9. r001<br>10 .r005 | / /<br>/ /<br>/ /<br>/ / | :<br>:<br>: |  |

# 3-5 Data Copy Function

With the data copy function (R/W function), you can copy data from the inverter to the LCD operator or write the copied data to the inverter.

This function is used to rewrite a backup data to the inverter or to copy data from another inverter. Only a set of data can be saved.

# **3-5-1 READ Function**

This function is used to copy data from the inverter to the LCD Operator.

On the screen that is displayed upon power-on, press the F1 key to move to the menu screen M01.

Use the UP and DOWN ( ) keys and the ENTER key to select 02 R/W function.

| STOP              | M1     | M01 |
|-------------------|--------|-----|
| Menu              |        |     |
| 01 Scroll mode    |        |     |
| 02 R/W function   |        |     |
| 03 System setting |        |     |
|                   |        |     |
|                   |        |     |
|                   |        |     |
|                   |        |     |
| Home oFW 4        | 6.49Hz |     |
| Home oFW 4        | 6.49Hz |     |

| Display                                                                         | Operation                                                                 |
|---------------------------------------------------------------------------------|---------------------------------------------------------------------------|
| R/W Function<br>01 READ<br>02 WRITE                                             | Use the UP and DOWN ( Keys to select <b>READ</b> and press the ENTER key. |
| R/W Function>Type of Read Data<br>01 Parameter Data<br>02 Parameter Data + EzSQ | Use the UP and DOWN ( Keys to select READ and press the ENTER key.        |

| Display                                                                                 | Operation                                                                                                    |
|-----------------------------------------------------------------------------------------|----------------------------------------------------------------------------------------------------|
| >> Read Data<br>Parameter Data<br>1. 16/07/01 11:55 98 1                                | <ol> <li>Follow the instructions on the screen as follows.</li> <li>Place the cursor on the location where the data to be saved and press the F2 key.</li> <li>Press the F2 key again to start reading data from the inverter to the LCD Operator.</li> <li>When the reading is completed, the end screen is displayed.</li> </ol> |
| For details of display, refer to <i>3-5-3 Data Saved by Copy Function</i> on page 3-33. |                                                                                                    |

# **3-5-2 WRITE Function**

This function is used to write the data copied in the LCD Operator to the inverter.

On the screen that is displayed upon power-on, press the F1 key to move to the menu screen M01.

Use the UP and DOWN ( keys and the ENTER key to select **02 R/W function**.

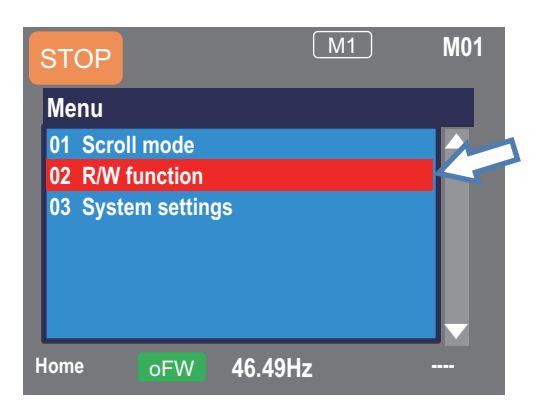

| Display                                                                          | Operation                                                                           |
|----------------------------------------------------------------------------------|-------------------------------------------------------------------------------------|
| R/W Function 01 READ 02 WRITE                                                    | Use the UP and DOWN ( Keys to select <b>02 WRITE</b> and press the ENTER key.       |
| R/W Function>Type of Write Data<br>01 Parameter Data<br>02 Parameter Data + EzSQ | Use the UP and DOWN ( ) keys to select the write data type and press the ENTER key. |

| Display                                                                          | Operation                                                                                                    |
|----------------------------------------------------------------------------------|----------------------------------------------------------------------------------------------------|
| >> Write Data<br>Parameter Data<br>1. 16/07/01 11:55 98 1                        | <ol> <li>Follow the instructions on the screen as follows.</li> <li>Place the cursor on the data to be written to the inverter and press the F2 key.</li> <li>Press the F2 key again to start writing data from the LCD Operator to the inverter.</li> <li>When the writing is completed, the end screen is displayed.</li> </ol> |
| For details of display, refer to 3-5-3 Data Saved by Copy Function on page 3-33. |                                                                                                    |

# 3-5-3 Data Saved by Copy Function

The display contents of the data saved by the copy function of the LCD operator are as follows.

Display

| ltem                           | Description                                                  |
|--------------------------------|--------------------------------------------------------------|
| No.                            | Line number                                                  |
| Date <sup>*1*2</sup>           | The clock information when the reading is saved is recorded. |
| Time <sup>*1*2</sup>           | The clock information when the reading is saved is recorded. |
| Inverter identification number | The unique code of the inverter                              |
| Data type                      | 1: Parameter only                                            |
|                                | 2: Parameter + DriveProgramming program                      |

\*1. To record time in the saved data, you need to configure clock settings.

\*2. To use the clock function, the optional battery (CR2032, 3V) is required.

# **3-6 System Settings**

On the system settings screen, you can use extended functions.

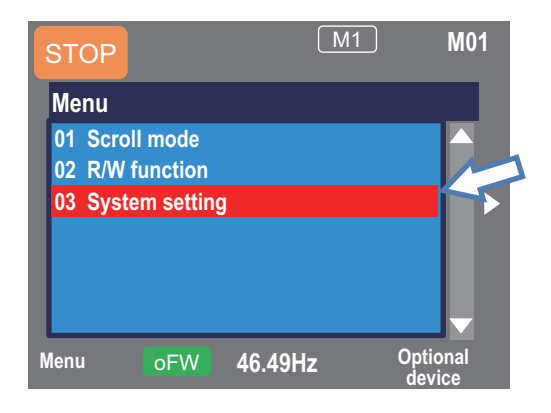

On the screen that is displayed upon power-on, press the F1 key to move to the menu screen M01.

| Use the ENTER key or the RIGHT ( ) key to select the system settings screen. |  |
|------------------------------------------------------------------------------|--|
|------------------------------------------------------------------------------|--|

**1** 

| No. | Name                                    | Description                                                                                                    |
|-----|-----------------------------------------|----------------------------------------------------------------------------------------------------|
| 01  | Language selection                      | Changes the language setting.                                                                                                    |
| 02  | Dimming                                 | Controls the brightness of LCD operator screen.                                                                                                    |
| 03  | Automatic light off time <sup>*1</sup>  | Controls the time to automatically light off the screen when the LCD Oper-<br>ator is not operated.                                                                                                    |
| 04  | Dimming at light off <sup>*1</sup>      | Controls the brightness when the screen is automatically lit off.                                                                                                    |
| 05  | Automatic home tran-<br>sition time     | Sets the time to automatically return to the home screen when the LCD Operator is not operated.                                                                                                    |
| 06  | Initial home screen se-<br>lection      | <ul> <li>Sets the screen that is displayed upon power-on and automatic return to the home screen.</li> <li>H01Three-line monitor screen</li> <li>H03Setting screen</li> <li>H04Monitor with large characters</li> <li>L02Scroll screen</li> </ul> |
| 07  | Read lock                               | Limits the reading of data.                                                                                                    |
| 08  | Blinking during trip                    | Sets whether blinking is performed or not during trip.                                                                                                    |
| 09  | Date and time <sup>*2</sup>             | Configures settings of time, display format, and battery level warning.                                                                                                    |
| 10  | Battery level warning                   | Battery warning settings. Warns when the battery runs out or the residual voltage is low.                                                                                                    |
| 11  | Color setting                           | Sets the background color.                                                                                                    |
| 12  | Inverter basic informa-<br>tion monitor | Checks information of the main unit.                                                                                                    |
| 13  | Selection of connected model            | Sets RX2.                                                                                                    |
| 14  | LCD Operator version                    | Displays the version of the LCD Operator.                                                                                                    |
| 15  | Initialization of LCD<br>Operator       | Initializes the LCD Operator.                                                                                                    |
| 16  | Self-check mode                         | Operates self-check mode.                                                                                                    |

| No. | Name                | Description                                                                                                    |
|-----|---------------------|----------------------------------------------------------------------------------------------------|
| 17  | Remote mode switch- | If this setting is enabled, you can switch the frequency command and op-<br>eration command to the commands issued from the LCD Operator by |
|     | 5                   | pressing the F1 key on the home screen 1 second or more.                                                                                    |
| 18  | Reserve             | Do NOT change the setting from OFF.                                                                                                    |

\*1. The light off function is disabled from the occurrence of trip until it is canceled.

\*2. To use the clock function, the optional battery (CR2032, 3V) is required. With no power supply to the inverter, you need to replace the battery every two years.

# Precautions for Correct Use

If there is an error in the memory area in the LCD Operator, an error message is displayed on the LCD Operator. In such a case, initialize the LCD Operator from the system settings, and confirm the settings.

If the error on the LCD Operator is not canceled, the internal memory may be damaged. You need to replace the LCD Operator.

# 3-7 Changing the Data Displayed at the Bottom Center

You can change the content of the data displayed at the bottom center. The function to set the controller (inverter) name among the displayed data is explained.

|   | RUN<br>FW       |           |        | M1 |             | H04          |
|---|-----------------|-----------|--------|----|-------------|--------------|
| 0 | dA-01<br>Output | frequency | ,      |    |             |              |
| • |                 |           | 29.    | 51 | Hz          | Þ            |
| м | lenu            | oFW       | 46.49H | łz | Opti<br>dev | onal<br>vice |
|   |                 |           |        | L  | 5           |              |

On the screen that is displayed upon power-on, press the F2 key to move to the option screen **o01**. Then, press the ENTER key to select data that is shown at the bottom center. After selecting data, press the F2 key to save it.

You can set the items to display as follows.

| Display                                        | Data                 | Description                                                                               |
|------------------------------------------------|----------------------|-------------------------------------------------------------------------------------------|
| Controller (inverter) name settings <b>o02</b> |                      | You can specify the inverter name using 8-digit alpha-<br>numeric characters and symbols. |
| Data displayed at the bot-                     | 00 Frequency command | The current frequency command value is displayed.                                         |
| tom center <b>o03</b>                          | 01 Torque command    | The current torque command is displayed during tor-<br>que control.                       |
|                                                | 02 Time              | The current time is displayed.                                                            |
|                                                | 03 Controller name   | The specified controller (inverter) name is displayed.                                    |

# **3-8 Parameter Function**

# 3-8-1 Parameter Protective Function

You can protect the set parameters by disabling the parameters from being changed. By setting **Soft Lock selection** (UA-16) and **Soft Lock target selection** (UA-17), you can prevent parameters from being changed.

While the soft lock function is enabled, the LKS mark (LKS) is shown on the right of parameters.

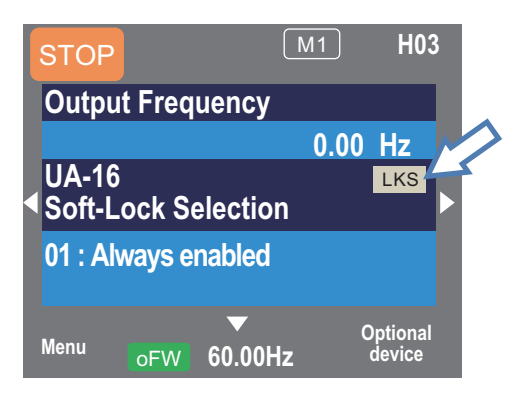

# • Parameter

| ltem                       | Parameter           | Data | Description                                                                 |
|----------------------------|---------------------|------|-----------------------------------------------------------------------------|
| Soft Lock selection        | UA-16 <sup>*1</sup> | 00   | Normal state.<br>When the soft lock terminal [SFT] is ON, data              |
|                            |                     |      | set to (UA-17) are locked.                                                  |
|                            |                     | 01   | Data set to (UA-17) are locked.                                             |
| Soft Lock target selection | UA-17               | 00   | All data except (UA-16) <sup>*1</sup> cannot be changed.                    |
|                            |                     | 01   | Data except (UA-16) <sup>*1</sup> and set frequency can-<br>not be changed. |

\*1. Even while the soft lock function is enabled, you can change Soft Lock selection (UA-16).

# • Input Terminal Function (CC-01) to (CC-07)

| Item      | Terminal name | Data | Description                         |
|-----------|---------------|------|-------------------------------------|
| Soft lock | SFT           | 036  | OFF: Soft lock disabled             |
|           |               |      | ON: Soft lock enabled <sup>*1</sup> |

\*1. You can set the soft lock function at the terminal independently of the parameter (UA-16).

# 3-8-2 Limiting Displayed Parameters

You can limit the parameters displayed to the LCD Operator according to your purpose.

3

# **Related Parameter**

| Item                    | Parameter | Data | Description                                                                                                    |
|-------------------------|-----------|------|----------------------------------------------------------------------------------------------------|
| Display restriction se- | UA-10     | 00   | All parameters are displayed.                                                                                      |
| lection                 |           | 01   | Parameters are displayed by function. Disabled functions are not displayed with some exceptions.                   |
|                         |           | 02   | Parameters set by the user are displayed. Parameters set to (UA-31) to (UA-62) are displayed with some exceptions. |
|                         |           | 03   | Parameters that have been changed from the factory de-<br>fault settings and some other parameters are displayed.  |
|                         |           | 04   | Monitor parameters and some other parameters are displayed.                                                        |
| 2nd-motor parameter     | UA-21     | 00   | Hides parameters of second setting (**2**).                                                                        |
| display selection       |           | 01   | Displays parameters of second setting (**2**).                                                                     |
| Option parameter dis-   | UA-22     | 00   | Hides parameters that start with o.                                                                                |
| play selection          |           | 01   | Displays parameters that start with o.                                                                             |
| User parameter selec-   | UA-31 to  | no   | No assignment                                                                                                    |
| tion                    | UA-62     | **** | Choose the code you want to display.                                                                               |
|                         |           |      | (All codes are subjected.)                                                                                         |

To show and check the changed parameters only, set **Display restriction selection** (UA-10) to *03: Data comparison display*.

To hide the parameters of the unused functions, set **Display restriction selection**(UA-10) to *01: By function*. The number of displays can be reduced.

If the second setting is not used, you can significantly reduce the number of displays by setting **2nd-motor parameter display selection** (UA-21) to *00: Not display* without assigning the second control terminal [24: SET] for **Input terminal function** (CA-01) to (CA-11).

If no option unit is mounted, you can reduce the number of displays related to the option unit by setting **Option parameter display selection** (UA-22) to *00: Not display*.

# Function-specific Display: (UA-10)=01

If a function is disabled, parameters related to the function are hidden. The parameters that can be hidden are shown below.

For more information about the display condition, see the table below.

The \* mark in the table is replaced by 1 or 2. 1 represents first and 2 represents second.

a. IM control parameters

Display condition: When **Control mode selection**, **1st-motor** (AA121) is set to any of the IM control methods *00*, *01*, *02*, *03*, *04*, *05*, *06*, *07*, *08*, *09*, *or 10*, the parameters are displayed. When it is set to any of the SM/PMM control methods *11 or 12*, the parameters are hidden.

- **Control mode selection, 1st-motor** (AA121) is set to *10* or below, and when the first setting is enabled, the parameters are displayed.
- **Control mode selection, 2nd-motor** (AA221) is set to *10* or below, and when the second setting is enabled ([SET] terminal is ON), the parameters are displayed.

| Parameter | Name                                  |
|-----------|---------------------------------------|
| Hb*02     | Async.Motor capacity setting, *-motor |

| Parameter | Name                                                      |
|-----------|-----------------------------------------------------------|
| Hb*03     | Async.Motor poles setting, *-motor                        |
| Hb*04     | Async.Motor Base frequency setting, *-motor               |
| Hb*05     | Async.Motor Maximum frequency setting, *-motor            |
| Hb*06     | Async.Motor rated voltage, *-motor                        |
| Hb*08     | Async.Motor rated current, *-motor                        |
| Hb*10     | Async.Motor constant R1, *-motor                          |
| Hb*12     | Async.Motor constant R2, *-motor                          |
| Hb*14     | Async.Motor constant L, *-motor                           |
| Hb*16     | Async.Motor constant Io, *-motor                          |
| Hb*18     | Async.Motor constant J, *-motor                           |
| Hb*30     | Minimum frequency adjustment, *-motor                     |
| Hb*31     | Reduced voltage start time setting, *-motor               |
| Hb*40     | Manual torque boost operational mode selection, *-motor   |
| Hb*41     | Manual torque boost value, *-motor                        |
| Hb*42     | Manual torque boost Peak speed, *-motor                   |
| Hb*45     | Eco drive enable, *-motor                                 |
| Hb*46     | Eco drive response adjustment, *-motor                    |
| Hb*50     | Free-V/f frequency 1 setting, *-motor                     |
| Hb*51     | Free-V/f Voltage 1 setting, *-motor                       |
| Hb*52     | Free-V/f frequency 2 setting, *-motor                     |
| Hb*53     | Free-V/f Voltage 2 setting, *-motor                       |
| Hb*54     | Free-V/f frequency 3 setting, *-motor                     |
| Hb*55     | Free-V/f Voltage 3 setting, *-motor                       |
| Hb*56     | Free-V/f frequency 4 setting, *-motor                     |
| Hb*57     | Free-V/f Voltage 4 setting, *-motor                       |
| Hb*58     | Free-V/f frequency 5 setting, *-motor                     |
| Hb*59     | Free-V/f Voltage 5 setting, *-motor                       |
| Hb*60     | Free-V/f frequency 6 setting, *-motor                     |
| Hb*61     | Free-V/f Voltage 6 setting, *-motor                       |
| Hb*62     | Free-V/f frequency 7 setting, *-motor                     |
| Hb*63     | Free-V/f Voltage 7 setting, *-motor                       |
| Hb*70     | Slip Compensation P-gain with encoder, *-motor            |
| Hb*71     | Slip Compensation I-gain with encoder, *-motor            |
| Hb*80     | Output voltage gain,                                      |
| HC*01     | Automatic torque boost voltage compensation gain, *-motor |
| HC*02     | Automatic torque boost slip compensation gain, *-motor    |
| HC*10     | Zero speed area limit for Async.M-0SLV, *-motor           |
| HC*11     | Boost value at start for Async.M-SLV/IM-CLV, *-motor      |
| HC*12     | Boost value at start for Async.M-0SLV, *-motor            |
| HC*13     | Secondary resistance correction, *-motor                  |
| HC*14     | Counter direction run protection selection, *-motor       |
| HC*20     | Torque current reference filter time constant, *-motor    |
| HC*21     | Speed feedforward compensation gain, *-motor              |

b. SM/PMM control parameter

Display condition: When **Control mode selection**, **1st-motor** (AA121) is set to any of the SM/PMM control methods *11 or 12*, the parameters are displayed. When it is set to any of the IM control methods *00*, *01*, *02*, *03*, *04*, *05*, *06*, *07*, *08*, *09*, *or 10*, the parameters are hidden.

• **Control mode selection, 1st-motor** (AA121) is set to *11* or above, and when the first setting is enabled, the parameters are displayed.

| Parameter | Name                                                           |
|-----------|----------------------------------------------------------------|
| Hd*02     | Sync.Motor capacity setting, *-motor                           |
| Hd*03     | Sync.Motor poles setting, *-motor                              |
| Hd*04     | Sync.Base frequency setting, *-motor                           |
| Hd*05     | Sync.Maximum frequency setting, *-motor                        |
| Hd*06     | Sync.Motor rated voltage, *-motor                              |
| Hd*08     | Sync.Motor rated current, *-motor                              |
| Hd*10     | Sync.Motor constant R, *-motor                                 |
| Hd*12     | Sync.Motor constant Ld, *-motor                                |
| Hd*14     | Sync.Motor constant Lq, *-motor                                |
| Hd*16     | Sync.Motor constant Ke, *-motor                                |
| Hd*18     | Sync.Motor constant J, *-motor                                 |
| Hd*30     | Minimum Frequency for Sync.M-SLV, *-motor                      |
| Hd*31     | No-Load current for Sync.M-SLV, *-motor                        |
| Hd*32     | Starting Method for Sync.M, *-motor                            |
| Hd*33     | IMPE 0V wait number for Sync.M, *-motor                        |
| Hd*34     | IMPE detect wait number for Sync.M, *-motor                    |
| Hd*35     | IMPE detect number for Sync.M, *-motor                         |
| Hd*36     | IMPE voltage gain for Sync.M, *-motor                          |
| Hd*37     | IMPE Mg-pole position offset, *-motor                          |
| Hd-41     | Carrier frequency at IVMS                                      |
| Hd-42     | Filter gain of current detection at IVMS                       |
| Hd-43     | Open phase voltage detection gain                              |
| Hd-44     | Open phase switching threshold compensation                    |
| Hd-45     | P-Gain for speed control, SM(PMM)-IVMS                         |
| Hd-46     | I-Gain for speed control, SM(PMM)-IVMS                         |
| Hd-47     | Wait time for open phase switching, SM(PMM)-IVMS               |
| Hd-48     | Limitation of decision about the drive direction, SM(PMM)-IVMS |
| Hd-49     | Open phase voltage detection timing adjustment, SM(PMM)-IVMS   |
| Hd-50     | Minimum pulse width adjustment, SM(PMM)-IVMS                   |
| Hd-51     | IVMS Current Limit for threshold                               |
| Hd-52     | IVMS Threshold Gain                                            |
| Hd-58     | IVMS Carrier frequency start/end point                         |

• **Control mode selection, 2nd-motor** (AA221) is set to *11* or above, and when the second setting is enabled ([SET] terminal is ON), the parameters are displayed.

#### c. Position control parameter

Display condition: When **Vector control mode selection**, **1st-motor** (AA123) is set to any of the position controls *01*, *02*, *or 03*, the parameters are displayed. When it is set to *00: Speed/torque control mode*, the parameters are hidden.

• Vector control mode selection, 1st-motor (AA123) is set to a value other than 00, and when the first setting is enabled, the parameters are displayed.

| Parameter | Name                                    |
|-----------|-----------------------------------------|
| AE-01     | Electronic gear setting point selection |
| AE-02     | Electronic gear ratio numerator         |
| AE-03     | Electronic gear ratio denominator       |
| AE-04     | Positioning complete range setting      |
| AE-05     | Positioning complete delay time setting |
| AE-06     | Position feed-forward gain setting      |
| AE-07     | Position loop gain setting              |

• Vector control mode selection, 2nd-motor (AA223) is set to a value other than 00, and when the second setting is enabled ([SET] terminal is ON), the parameters are displayed.

## d. Orientation

Display condition: When **Vector control mode selection, 1st-motor** (AA123) is set to *01: Pulse string position control mode*, the parameters are displayed. When it is set to a value other than this, the parameters are hidden.

- When **Vector control mode selection, 1st-motor** (AA123) is set to *01*, and when the first setting is enabled, the parameters are displayed.
- When **Vector control mode selection**, **2nd-motor** (AA223) is set to *01*, and when the second setting is enabled ([SET] terminal is ON), the parameters are displayed.

| Parameter | Name                                            |
|-----------|-------------------------------------------------|
| AE-08     | Position bias setting                           |
| AE-10     | Stop position selection of Home search function |
| AE-11     | Stop position of Home search function           |
| AE-12     | Speed reference of Home search function         |
| AE-13     | Direction of Home search function               |

e. Absolute position control

Display condition: When **Vector control mode selection, 1st-motor** (AA123) is set to *02: Absolute position control mode* or *03: High-resolution absolute position control mode*, the parameters are displayed. When it is set to a value other than these, the parameters are hidden.

- When **Vector control mode selection, 1st-motor** (AA123) is set to *02* or above, and when the first setting is enabled, the parameters are displayed.
- When **Vector control mode selection**, **2nd-motor** (AA223) is set to *02* or above, and when the second setting is enabled ([SET] terminal is ON), the parameters are displayed.

| Parameter   | Name                                        |
|-------------|---------------------------------------------|
| AE-20 to 50 | Position command 0-15                       |
| AE-52       | Position control range setting(forward)     |
| AE-54       | Position control range setting(reverse)     |
| AE-56       | Position control mode selection             |
| AE-60       | Teach-in function target selection          |
| AE-61       | Current position saving at power-off        |
| AE-62       | Preset position data                        |
| AE-64       | Deceleration stop distance calculation Gain |
| AE-65       | Deceleration stop distance calculation Bias |
| AE-66       | Speed Limit in APR control                  |

3

| Parameter | Name                          |
|-----------|-------------------------------|
| AE-67     | APR start speed               |
| AE-70     | Homing function selection     |
| AE-71     | Direction of homing function  |
| AE-72     | Low-speed of homing function  |
| AE-73     | High-Speed of homing function |

## f. Normal acceleration/deceleration speed

Display condition: When **Acceleration/Deceleration Selection** (AC-02) is set to *00: Common*, the parameters are displayed. When it is set to *01: Multi-stage acceleration/deceleration*, the parameters are hidden.

| Parameter | Name                                                      |
|-----------|-----------------------------------------------------------|
| AC*15     | Select method to switch to Accel2/Decel2 Profile, *-motor |
| AC*16     | Accel1 to Accel2 Frequency transition point, *-motor      |
| AC*17     | Decel1 to Decel2 Frequency transition point, *-motor      |
| AC*20     | Acceleration time setting 1, *-motor                      |
| AC*22     | Deceleration time setting 1, *-motor                      |
| AC*24     | Acceleration time setting 2, *-motor                      |
| AC*26     | Deceleration time setting 2, *-motor                      |

## g. Multi-stage acceleration/deceleration

Display condition: When **Acceleration/Deceleration Selection** (AC-02) is set to *01: Multi-stage acceleration/deceleration*, the parameters are displayed. When it is set to *00: Common*, the parameters are hidden.

| Parameter | Name                                        |
|-----------|---------------------------------------------|
| AC-30     | Acceleration time setting for Multispeed-1  |
| AC-32     | Deceleration time setting for Multispeed-1  |
| AC-34     | Acceleration time setting for Multispeed-2  |
| AC-36     | Deceleration time setting for Multispeed-2  |
| AC-38     | Acceleration time setting for Multispeed-3  |
| AC-40     | Deceleration time setting for Multispeed-3  |
| AC-42     | Acceleration time setting for Multispeed-4  |
| AC-44     | Deceleration time setting for Multispeed-4  |
| AC-46     | Acceleration time setting for Multispeed-5  |
| AC-48     | Deceleration time setting for Multispeed-5  |
| AC-50     | Acceleration time setting for Multispeed-6  |
| AC-52     | Deceleration time setting for Multispeed-6  |
| AC-54     | Acceleration time setting for Multispeed-7  |
| AC-56     | Deceleration time setting for Multispeed-7  |
| AC-58     | Acceleration time setting for Multispeed-8  |
| AC-60     | Deceleration time setting for Multispeed-8  |
| AC-62     | Acceleration time setting for Multispeed-9  |
| AC-64     | Deceleration time setting for Multispeed-9  |
| AC-66     | Acceleration time setting for Multispeed-10 |
| AC-68     | Deceleration time setting for Multispeed-10 |
| AC-70     | Acceleration time setting for Multispeed-11 |

| Parameter | Name                                        |
|-----------|---------------------------------------------|
| AC-72     | Deceleration time setting for Multispeed-11 |
| AC-74     | Acceleration time setting for Multispeed-12 |
| AC-76     | Deceleration time setting for Multispeed-12 |
| AC-78     | Acceleration time setting for Multispeed-13 |
| AC-80     | Deceleration time setting for Multispeed-13 |
| AC-82     | Acceleration time setting for Multispeed-14 |
| AC-84     | Deceleration time setting for Multispeed-14 |
| AC-86     | Acceleration time setting for Multispeed-15 |
| AC-88     | Deceleration time setting for Multispeed-15 |

#### h. Internal DC braking

Display condition: When **DC braking selection, 1st-motor** (AF101) is set to *01: Enabled* or *02: Frequency command*, the parameters are displayed. When it is set to a value other than this, the parameters are hidden.

- When **DC braking selection, 1st-motor** (AF101) is set to *01* or *02*, and when the first setting is enabled, the parameters are displayed.
- When **DC braking selection, 2nd-motor** (AF201) is set to *01* or *02*, and when the second setting is enabled ([SET] terminal is ON), the parameters are displayed.

| Parameter | Name                                           |
|-----------|------------------------------------------------|
| AF*02     | Braking type selection, *-motor                |
| AF*03     | DC braking frequency, *-motor                  |
| AF*04     | DC braking delay time, *-motor                 |
| AF*05     | DC braking force setting, *-motor              |
| AF*06     | DC braking active time at stop, *-motor        |
| AF*07     | DC braking operation method selection, *-motor |
| AF*08     | DC braking force at start, *-motor             |
| AF*09     | DC braking active time at stop, *-motor        |

#### i. Brake control 1

Display condition: When **Brake Control Enable**, **1st-motor** (AF130) is set to *01: Brake control 1 common in forward/reverse rotation* or *02: Brake control 1 forward/reverse set individually*, the parameters are displayed. When it is set to a value other than this, the parameters are hidden.

- When **Brake Control Enable, 1st-motor** (AF130) is set to *01* or *02*, and when the first setting is enabled, the parameters are displayed.
- When **Brake Control Enable, 2nd-motor** (AF201) is set to *01* or *02*, and when the second setting is enabled ([SET] terminal is ON), the parameters are displayed.

| Parameter | Name                                      |
|-----------|-------------------------------------------|
| AF*31     | Brake Wait Time for Release, *-motor      |
| AF*32     | Brake Wait Time for Accel., *-motor       |
| AF*33     | Brake Wait Time for Stopping, *-motor     |
| AF*34     | Brake Wait Time for Confirmation, *-motor |
| AF*35     | Brake Release Frequency Setting, *-motor  |
| AF*36     | Brake Release Current Setting, *-motor    |
| AF*37     | Braking Frequency                         |

j. Brake control 1 (Forward/reverse set individually)

Display condition: When **Brake Control Enable**, **1st-motor** (AF130) is set to *02: Brake control 1 forward/reverse set individually* the parameters are displayed. When it is set to a value other than this, the parameters are hidden.

- When **Brake Control Enable**, **1st-motor** (AF130) is set to *02*, and when the first setting is enabled, the parameters are displayed.
- When **Brake Control Enable**, **2nd-motor** (AF230) is set to *02*, and when the second setting is enabled ([SET] terminal is ON), the parameters are displayed.

| Parameter | Name                                                     |
|-----------|----------------------------------------------------------|
| AF*38     | Brake Wait Time for Release, *-motor (Reverse side)      |
| AF*39     | Brake Wait Time for Accel. , *-motor (Reverse side)      |
| AF*40     | Brake Wait Time for Stopping, *-motor (Reverse side)     |
| AF*41     | Brake Wait Time for Confirmation, *-motor (Reverse side) |
| AF*42     | Brake Release Frequency Setting, *-motor (Reverse side)  |
| AF*43     | Brake Release Current Setting, *-motor (Reverse side)    |
| AF*44     | Braking Frequency, *-motor (Reverse side)                |

## k. Brake control 2

Display condition: When **Brake Control Enable**, **1st-motor** (AF130) is set to *03: Brake control 2*, the parameters are displayed. When it is set to a value other than this, the parameters are hidden.

- When **Brake Control Enable**, **1st-motor** (AF130) is set to *03* and when the first setting is enabled, the parameters are displayed.
- When **Brake Control Enable**, **2nd-motor** (AF230) is set to *03* and when the second setting is enabled ([SET] terminal is ON), the parameters are displayed.

| Parameter | Name                                            |
|-----------|-------------------------------------------------|
| AF*50     | Brake open delay time, *-motor                  |
| AF*51     | Brake close delay time, *-motor                 |
| AF*52     | Brake answer back check time, *-motor           |
| AF*53     | Servo lock/ DC injection time at start, *-motor |
| AF*54     | Servo lock/ DC injection time at stop, *-motor  |

#### I. Free electronic thermal

Display condition: When **Electronic thermal characteristic selection, 1st-motor** (bC111) is set to *02: Arbitrary setting*, the parameters are displayed. When it is set to a value other than this, the parameters are hidden.

- When **Electronic thermal characteristic selection**, **1st-motor** (bC111) is set to *02*, and when the first setting is enabled, the parameters are displayed.
- When **Electronic thermal characteristic selection**, **2nd-motor** (bC211) is set to *02* and when the second setting is enabled ([SET] terminal is ON), the parameters are displayed.

| Parameter | Name                                         |
|-----------|----------------------------------------------|
| bC*20     | Free electronic thermal frequency-1, *-motor |
| bC*21     | Free electronic thermal current-1, *-motor   |
| bC*22     | Free electronic thermal frequency-2, *-motor |
| bC*23     | Free electronic thermal current-2, *-motor   |

| Parameter | Name                                         |
|-----------|----------------------------------------------|
| bC*24     | Free electronic thermal frequency-3, *-motor |
| bC*25     | Free electronic thermal current-3, *-motor   |

#### m. Gain mapping 1

Display condition: When **Gain switching mode selection**, **1st-motor** (HA120) is set to *00: [CAS] terminal*, the parameters are displayed. When it is set to a value other than this, the parameters are hidden.

- When **Gain switching mode selection**, **1st-motor** (HA120) is set to *00*, and when the first setting is enabled, the parameters are displayed.
- When **Gain switching mode selection**, **2nd-motor** (AA220) is set to *00*, and when the second setting is enabled ([SET] terminal is ON), the parameters are displayed.

| Parameter | Name                                            |
|-----------|-------------------------------------------------|
| HA*21     | ASR gain switching time setting, *-motor        |
| HA*27     | ASR gain mapping P-gain 1 at P-control, *-motor |
| HA*30     | ASR gain mapping P-gain 2 at P-control, *-motor |

n. Gain mapping 2

Display condition: When **Gain switching mode selection**, **1st-motor** (HA120) is set to *01: Setting switch*, the parameters are displayed. When it is set to a value other than this, the parameters are hidden.

- When **Gain switching mode selection**, **1st-motor** (HA120) is set to *01*, and when the first setting is enabled, the parameters are displayed.
- When **Gain switching mode selection**, **2nd-motor** (AA220) is set to *01*, and when the second setting is enabled ([SET] terminal is ON), the parameters are displayed.

| Parameter | Name                                           |
|-----------|------------------------------------------------|
| HA*22     | ASR gain mapping intermediate speed 1, *-motor |
| HA*23     | ASR gain mapping intermediate speed 2, *-motor |
| HA*24     | ASR gain mapping Maximum speed, *-motor        |
| HA*31     | ASR gain mapping P-gain 3, *-motor             |
| HA*32     | ASR gain mapping I-gain 3, *-motor             |
| HA*33     | ASR gain mapping P-gain 4, *-motor             |
| HA*34     | ASR gain mapping I-gain 4, *-motor             |

o. Instantaneous power failure non-stop

Display condition: When **Deceleration-stop at power failure** (bA-30) is set to *01 :Enabled: deceleration stop*, *02 :Enabled: no recovery*, or *03 :Enabled: with recovery*, the parameters are displayed. When it is set to *00: Disabled*, the parameters are hidden.

• When **Deceleration-stop at power failure** (bA-30) is set to a value other than *00*, the parameters are displayed.

| Parameter | Name                                                          |
|-----------|---------------------------------------------------------------|
| bA-31     | Decel-stop at power failure starting voltage                  |
| bA-32     | Decel-stop at power failure control target level              |
| bA-34     | Decel-stop at power failure deceleration time                 |
| bA-36     | Decel-stop at power failure freq. width at deceleration start |

| Parameter | Name                                                               |
|-----------|--------------------------------------------------------------------|
| bA-37     | Decel-stop at power failure DC-bus voltage constant control P-gain |
| bA-38     | Decel-stop at power failure DC-bus voltage constant control I-gain |

#### p. Overvoltage suppression

Display condition: When **Over-voltage suppression enable, 1st-motor** (bA140) is set to any of *01: DC voltage constant deceleration, 02: Acceleration only at deceleration,* or 03: Acceleration at *constant speed/deceleration*, the parameters are displayed. When it is set to *00: Disabled*, the parameters are hidden.

- **Over-voltage suppression enable, 1st-motor** (bA140) is set to a value other than *00*, and when the first setting is enabled, the parameters are displayed.
- Over-voltage suppression enable, 2nd-motor (bA240) is set to a value other than 00, and when the second setting is enabled ([SET] terminal is ON), the parameters are displayed.

| Parameter | Name                                               |
|-----------|----------------------------------------------------|
| bA*41     | Over-voltage suppression active level, *-motor     |
| bA*42     | Over-voltage suppression action time, *-motor      |
| bA*44     | DC bus constant control proportional gain, *-motor |
| bA*45     | DC bus constant control integral gain, *-motor     |

## q. Overexcitation deceleration

Display condition: When **Over magnetization deceleration function selection, 1st-motor** (bA146) is set to any of *01: Regular operation, 02: Operation only at deceleration, 03: Level mode,* or *04: Level mode operation only at deceleration*, the parameters are displayed. When it is set to *00: Disabled,* the parameters are hidden.

- **Over magnetization deceleration function selection, 1st-motor** (bA146) is set to a value other than *00*, and when the first setting is enabled, the parameters are displayed.
- Over magnetization function selection, 2nd-motor (bA246) is set to a value other than 00, and when the second setting is enabled ([SET] terminal is ON), the parameters are displayed.

| Parameter | Name                                                    |
|-----------|---------------------------------------------------------|
| bA*47     | Over magnetization output filter time constant, *-motor |
| bA*48     | Over magnetization voltage gain, *-motor                |
| bA*49     | Over magnetization level setting, *-motor               |

#### r. PID1

Display condition: When **PID1 enable** (AH-01) is set to any of *01: Enabled Without reverse output* or *02: Enabled With reverse output*, the parameters are displayed. When it is set to *00: Disabled*, the parameters are hidden.

• When **PID1 enable** (AH-01) is set to 01 or 02, the parameters are displayed.

| Parameter | Name                                        |
|-----------|---------------------------------------------|
| db-30     | PID1 feedback data 1 monitor                |
| db-32     | PID1 feedback data 2 monitor                |
| db-34     | PID1 feedback data 3 monitor                |
| db-42     | PID1 target value monitor after calculation |
| db-44     | PID1 feedback data                          |
| db-50     | PID1 output monitor                         |

| Parameter | Name                                                  |
|-----------|-------------------------------------------------------|
| db-51     | PID1 deviation monitor                                |
| db-52     | PID1 deviation 1 monitor                              |
| db-53     | PID1 deviation 2 monitor                              |
| db-54     | PID1 deviation 3 monitor                              |
| db-61     | PID current P gain monitor                            |
| db-62     | PID current I gain monitor                            |
| db-63     | PID current D gain monitor                            |
| db-64     | PID feed-forward monitor                              |
| FA-30     | PID1 Set Value 1 monitor                              |
| FA-32     | PID1 Set Value 2 monitor                              |
| FA-34     | PID1 Set Value 3 monitor                              |
| AH-02     | PID1 deviation inverse                                |
| AH-03     | Unit selection for PID1                               |
| AH-04     | PID1 scale adjustment (at 0%)                         |
| AH-05     | PID1 scale adjustment (at 100%)                       |
| AH-06     | PID1 scale adjustment (point position)                |
| AH-07     | Input source selection of Set-point 1 for PID1        |
| AH-10     | Set-point-1 setting for PID1                          |
| AH-12     | PID1 Multi stage set-point 1 setting                  |
| AH-14     | PID1 Multi stage set-point 2 setting                  |
| AH-16     | PID1 Multi stage set-point 3 setting                  |
| AH-18     | PID1 Multi stage set-point 4 setting                  |
| AH-20     | PID1 Multi stage set-point 5 setting                  |
| AH-22     | PID1 Multi stage set-point 6 setting                  |
| AH-24     | PID1 Multi stage set-point 7 setting                  |
| AH-26     | PID1 Multi stage set-point 8 setting                  |
| AH-28     | PID1 Multi stage set-point 9 setting                  |
| AH-30     | PID1 Multi stage set-point 10 setting                 |
| AH-32     | PID1 Multi stage set-point 11 setting                 |
| AH-34     | PID1 Multi stage set-point 12 setting                 |
| AH-36     | PID1 Multi stage set-point 13 setting                 |
| AH-38     | PID1 Multi stage set-point 14 setting                 |
| AH-40     | PID1 Multi stage set-point 15 setting                 |
| AH-42     | Input source selection of Set-point 2 for PID1        |
| AH-44     | Set-point 2 setting for PID1                          |
| AH-46     | Input source selection of Setpoint 3 for PID1         |
| AH-48     | Set-point 3 setting for PID1                          |
| AH-50     | Calculation symbol selection of Set-point 1 for PID1  |
| AH-51     | Input source selection of Process data 1 for PID1     |
| AH-52     | Input source selection of Process data 2 for PID1     |
| AH-53     | Input source selection of Process data 3 for PID1     |
| AH-54     | Calculation symbol selection of Process data for PID1 |
| AH-60     | PID1 gain change method selection                     |
| AH-61     | PID1 proportional gain 1                              |
| AH-62     | PID1 integral time constant 1                         |
| AH-63     | PID1 derivative gain 1                                |
| AH-64     | PID1 proportional gain 2                              |

| Parameter | Name                                        |
|-----------|---------------------------------------------|
| AH-65     | PID1 integral time constant 2               |
| AH-66     | PID1 derivative gain 2                      |
| AH-67     | PID1 gain change time                       |
| AH-70     | PID feed-forward selection                  |
| AH-71     | PID1 output range                           |
| AH-72     | PID1 Deviation over level                   |
| AH-73     | PID1 Feedback compare signal turn-off level |
| AH-74     | PID1 Feedback compare signal turn-on level  |

#### s. PID2

Display condition: When **PID2 enable** (AJ-01) is set to any of *01: Enabled Without reverse output* or *02: Enabled With reverse output*, the parameters are displayed. When it is set to *00: Disabled*, the parameters are hidden.

• When **PID2 enable** (AJ-01) is set to 01 or 02, the parameters are displayed.

| Parameter | Name                                            |
|-----------|-------------------------------------------------|
| db-36     | PID2 feedback data monitor                      |
| db-55     | PID2 output monitor                             |
| db-56     | PID2 deviation monitor                          |
| FA-36     | PID2 Set Value monitor                          |
| AJ-02     | PID2 deviation inverse                          |
| AJ-03     | PID2 unit selection                             |
| AJ-04     | PID2 scale adjustment (at 0%)                   |
| AJ-05     | PID2 scale adjustment (at 100%)                 |
| AJ-06     | PID2 scale adjustment (point position)          |
| AJ-07     | Input source selection of Set-point for PID2    |
| AJ-10     | Set-point setting for PID2                      |
| AJ-12     | Input source selection of Process data for PID2 |
| AJ-13     | PID2 proportional gain                          |
| AJ-14     | PID2 integral time constant                     |
| AJ-15     | PID2 derivative gain                            |
| AJ-16     | PID2 output range                               |
| AJ-17     | PID2 Deviation over level                       |
| AJ-18     | PID2 Feedback compare signal turn-off level     |
| AJ-19     | PID2 Feedback compare signal turn-on level      |

# t. PID3

Display condition: When **PID3 enable** (AJ-21) is set to any of *01: Enabled Without reverse output* or *02: Enabled With reverse output*, the parameters are displayed. When it is set to *00: Disabled*, the parameters are hidden.

• When PID3 enable (AJ-21) is set to 01 or 02, the parameters are displayed.

| Parameter | Name                       |
|-----------|----------------------------|
| db-38     | PID3 feedback data monitor |
| db-57     | PID3 output monitor        |
| db-58     | PID3 deviation monitor     |
| FA-38     | PID3 Set Value monitor     |

| Parameter | Name                                            |
|-----------|-------------------------------------------------|
| AJ-22     | PID3 deviation inverse                          |
| AJ-23     | PID3 unit selection                             |
| AJ-24     | PID3 scale adjustment (at 0%)                   |
| AJ-25     | PID3 scale adjustment (at 100%)                 |
| AJ-26     | PID3 scale adjustment (point position)          |
| AJ-27     | Input source selection of Set-point for PID3    |
| AJ-30     | Set-point setting for PID3                      |
| AJ-32     | Input source selection of Process data for PID3 |
| AJ-33     | PID3 proportional gain                          |
| AJ-34     | PID3 integral time constant                     |
| AJ-35     | PID3 derivative gain                            |
| AJ-36     | PID3 output range                               |
| AJ-37     | PID3 Deviation over level                       |
| AJ-38     | PID3 Feedback compare signal turn-off level     |
| AJ-39     | PID3 Feedback compare signal turn-on level      |

# u. PID4

Display condition: When **PID4 enable** (AJ-41) is set to any of *01: Enabled Without reverse output* or *02: Enabled With reverse output*, the parameters are displayed. When it is set to *00: Disabled*, the parameters are hidden.

• When PID4 enable (AJ-41) is set to 01 or 02, the parameters are displayed.

| Parameter | Name                                            |
|-----------|-------------------------------------------------|
| db-40     | PID4 feedback data monitor                      |
| db-59     | PID4 output monitor                             |
| db-60     | PID4 deviation monitor                          |
| FA-40     | PID4 Set Value monitor                          |
| AJ-42     | PID4 deviation inverse                          |
| AJ-43     | PID4 unit selection                             |
| AJ-44     | PID4 scale adjustment (at 0%)                   |
| AJ-45     | PID4 scale adjustment (at 100%)                 |
| AJ-46     | PID4 scale adjustment (point position)          |
| AJ-47     | Input source selection of Set-point for PID4    |
| AJ-50     | Set-point setting for PID4                      |
| AJ-52     | Input source selection of Process data for PID4 |
| AJ-53     | PID4 proportional gain                          |
| AJ-54     | PID4 integral time constant                     |
| AJ-55     | PID4 derivative gain                            |
| AJ-56     | PID4 output range                               |
| AJ-57     | PID4 Deviation over level                       |
| AJ-58     | PID4 Feedback compare signal turn-off level     |
| AJ-59     | PID4 Feedback compare signal turn-on level      |

v. PID in general

Display condition: When any one or more of PID1 to PID4 is enabled, the parameters are displayed. When all of PID1 to PID4 is disabled, the parameters are hidden.

3-8 Parameter Function

- When PID1 enable (AH-01) is set to 01 or 02, the parameters are displayed.
- When **PID2 enable** (AJ-01) is set to 01 or 02, the parameters are displayed.
- When PID3 enable (AJ-21) is set to 01 or 02, the parameters are displayed.
- When PID4 enable (AJ-41) is set to 01 or 02, the parameters are displayed.

| Parameter | Name                                              |
|-----------|---------------------------------------------------|
| AH-75     | PID soft start function enable                    |
| AH-76     | PID soft start target level                       |
| AH-78     | Acceleration time setting for soft start function |
| AH-80     | PID soft start time                               |
| AH-81     | PID soft start error detection enable             |
| AH-82     | PID soft start error detection level              |
| AH-85     | PID sleep trigger selection                       |
| AH-86     | PID sleep start level                             |
| AH-87     | PID sleep active time                             |
| AH-88     | Setpoint boost before PID sleep enable            |
| AH-89     | Setpoint boost time                               |
| AH-90     | Setpoint boost value                              |
| AH-91     | Minimum RUN time before PID sleep                 |
| AH-92     | Minimum active time of PID sleep                  |
| AH-93     | PID wake trigger selection                        |
| AH-94     | PID wake start level                              |
| AH-95     | PID wake start time                               |
| AH-96     | PID wake start deviation value                    |

#### w. Simulation Mode

Display condition: When **Simulation mode enable** (PA-20) is set to *01: Enabled*, the parameters are displayed. When it is set to *00: Disabled*, the parameters are hidden.

| Parameter | Name                                                  |
|-----------|-------------------------------------------------------|
| PA-21     | Error code selection for Alarm test                   |
| PA-22     | Output current monitor optional output enable         |
| PA-23     | Output current monitor optional output value setting  |
| PA-24     | DC-bus voltage monitor optional output enable         |
| PA-25     | DC-bus voltage monitor optional value output          |
| PA-26     | Output voltage monitor optional output enable         |
| PA-27     | Output voltage monitor optional output value setting  |
| PA-28     | Output torque monitor optional output enable          |
| PA-29     | Output torque monitor optional output value setting   |
| PA-30     | Start with frequency matching optional Setting enable |
| PA-31     | Start with frequency matching optional value setting  |

#### x. DriveProgramming

Display condition: When **EzSQ function enable** (UE-02) is set to any of *01: PRG] terminal* or *02: Always*, the parameters are displayed. When it is set to *00: Disabled*, the parameters are hidden.

• When **EzSQ function enable** (UE-02) is set to 01 or 02, the parameters are displayed.
| Parameter      | Name                              |
|----------------|-----------------------------------|
| db-01          | Program download monitor          |
| db-02          | Program No. monitor               |
| db-03 to db-07 | Program counter (Task1-5)         |
| db-08 to db-16 | User monitor 0-4                  |
| db-18 to db-23 | Analog output monitor YA0-YA5     |
| UE-01          | EzSQ operation cycle              |
| UE-10 to UE-73 | EzSQ user parameter U(00)-U(63)   |
| UF-02 to UF-33 | EzSQ user parameter UL(00)-UL(15) |

# User Setting: (UA-10)=02

Parameters set to **User parameter selection** (UA-31) to (UA-62), **Main Speed reference monitor** (FA-01), **Output frequency monitor** (dA-01) and **Display restriction selection** (UA-10) are displayed.

## Data-comparison Display: (UA-10)=03

- Only parameters that have been changed from the factory default settings are displayed.
- All monitor displays (d\*\*\*\*) and (F\*\*\*\*), Display restriction selection (UA-10), and Password input for display selection (UA-01) are displayed.

#### **Additional Information**

- The default used for comparison is determined by the inverter model and the following settings.
  - Initialize Data selection (Ub-02)
  - Load type selection (Ub-03)
- If you change the **base frequency**, the value of the **motor constant lo** is changed, so it is judged as a changed parameter.

## Monitor Display: (UA-10)=04

All monitor displays (d\*\*\*\*) and (F\*\*\*\*) and **Display restriction selection** (UA-10) are displayed.

#### 3-8-3 Saving Changed Parameters

When you edit the parameter contents, the parameter number is automatically registered in the user setting display function.

If **User parameter auto setting function enable** (UA-30) is set to *01: Enabled*, the parameter numbers whose values have been changed are automatically saved in (UA-31) to (UA-62).

This function is capable of saving up to 32 changed parameters. Since the changed parameters are automatically recorded, you can use it as a history of changes. The newest data is saved in (UA-31) and the oldest data is in (UA-62).

If more than 32 parameters are changed, the oldest data in (UA-62) is deleted, and values are shifted by one parameter. Then, new data is saved in (UA-31).

If the same parameter changed twice, it will only be recorded once in the 32 records.

#### • Parameter

| Item                | Parameter | Data | Description                                           |
|---------------------|-----------|------|-------------------------------------------------------|
| User parameter au-  | UA-30     | 00   | Disabled                                              |
| to setting function |           | 01   | Enabled                                               |
| enable              |           |      | When a parameter is changed, the parameter is auto-   |
|                     |           |      | matically set to one of [UA-31] to [UA-62].           |
| User parameter se-  | UA-31 to  | no   | No assignment                                         |
| lection             | UA-62     | **** | When this function is enabled, automatically recorded |
|                     |           |      | parameters are displayed. (All codes are subjected.)  |

#### **3-8-4 Protecting Parameters by Password**

You can protect the parameters by password.

By setting a password to **Display restriction selection** (UA-10) and **Soft Lock selection** (UA-16), you can prevent parameters from being displayed or changed.

#### Parameter

| Item                                    | Parameter           | Data            | Description                                                                                                    |  |
|-----------------------------------------|---------------------|-----------------|----------------------------------------------------------------------------------------------------|--|
| Password input for<br>display selection | UA-01               | 0000 to<br>FFFF | The password for the display restriction function. <sup>*1</sup> Lock/<br>unlock the parameter of <b>Display restriction selection</b><br>(UA-10).                                                |  |
| Soft-lock password input                | UA-02               | 0000 to<br>FFFF | The password for the parameter protective function. <sup>*3</sup><br>Lock/unlock the parameter of <b>Soft Lock selection</b><br>(UA-16).<br>Changes made by the [SFT] terminal are also disabled. |  |
| Display restriction                     | UA-10 <sup>*1</sup> | 00              | All parameters are displayed.                                                                                                    |  |
| selection                               |                     | 01              | Parameters are displayed by functions. Disabled func-<br>tions are not displayed.                                                                                                    |  |
|                                         |                     | 02              | Parameters specified by the user are displayed. Parameters set to (UA-31) to (UA-62) are displayed.                                                                                               |  |
|                                         |                     | 03              | Parameters that have been changed from the factory default settings.                                                                                                    |  |
|                                         |                     | 04              | Monitor parameters are displayed.                                                                                                    |  |
| Soft Lock selection                     | UA-16 <sup>*2</sup> | 00              | When the soft-lock terminal [SFT] is ON, the data set to (UA-17) are locked.                                                                                                    |  |
|                                         |                     | 01              | After the setting is performed, the data set to (UA-17) are locked.                                                                                                    |  |

\*1. Refer to 3-8-2 Limiting Displayed Parameters on page 3-37 for details on the display restriction function.

\*2. (UA-16) can be changed even while the soft lock function is enabled. It is locked only with (UA-02).

\*3. Refer to 3-8-1 Parameter Protective Function on page 3-37 for the parameter protective function.

#### • Input Terminal Function (CC-01) to (CC-07)

| Item      | Terminal name | Data | Description                         |
|-----------|---------------|------|-------------------------------------|
| Soft Lock | SFT           | 036  | OFF: Soft lock disabled             |
|           |               |      | ON: Soft lock enabled <sup>*1</sup> |

\*1. You can set the soft lock function at the terminal independently of the parameter (UA-16).

# Example of Password for Limiting Display

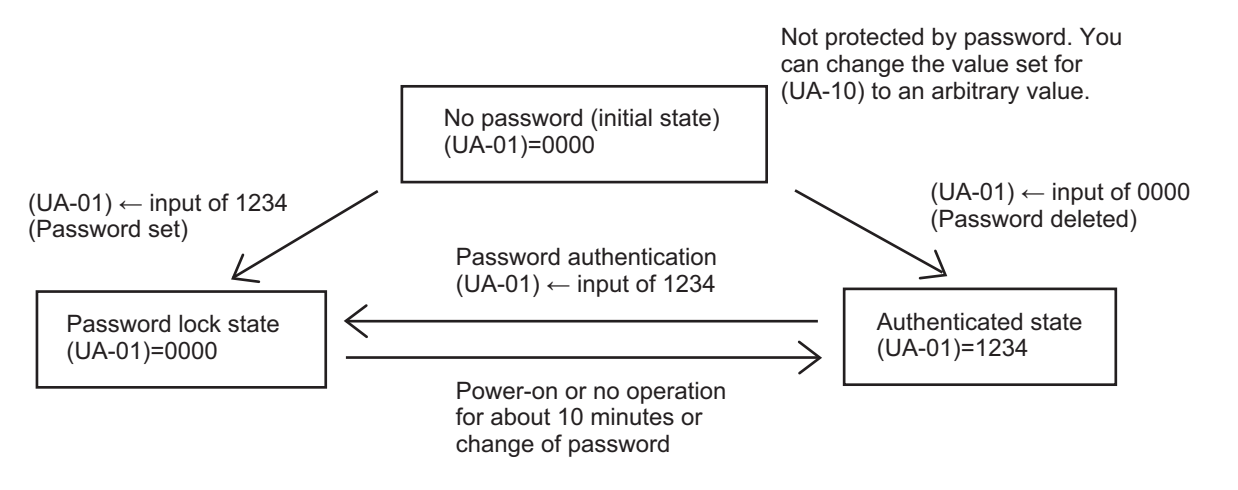

Protected by password. You cannot change the value set for (UA-10).

The LKP icon is displayed in the parameter section.

After password authentication, although the password setting information is not deleted, you can change the value set for (UA-10). If power is turned on again or 10 minutes pass without any operation, the password is automatically locked again.

# Example of a Soft-lock Password

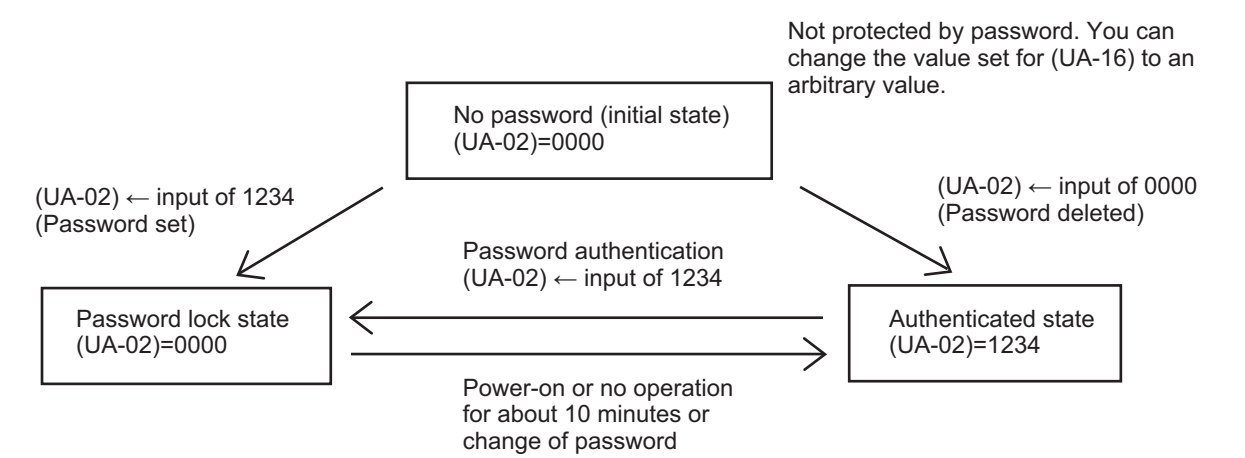

Protected by password. You cannot change the value set for (UA-16). The LKP icon is displayed in the parameter section.

After password authentication, although the password setting information is not deleted, you can change the value set for (UA-16). If power is turned on again or 10 minutes pass without any operation, the password is automatically locked again.

#### Precautions for Correct Use

If you forget the set password, there is no way to unlock the password lock. The password cannot be investigated by OMRON, therefore, care must be taken when setting a password.

# **3-9 Display Fixation Function**

You can fix the screen display other than the home screen by disabling the key input of the LCD operator.

#### 3-9-1 DISP Terminal Input

When the input terminal *102: DISP Fixation of display* is turned ON, the key operations of the LCD Operator are disabled and the screen is fixed to the home screen.

- F1 key
- F2 key
- UP key
- DOWN key
- LEFT key
- RIGHT key
- ENTER key

• Input Terminal Function (CC-01) to (CC-07)

| Item                | Terminal name | Data | Description                                                    |
|---------------------|---------------|------|----------------------------------------------------------------|
| Fixation of display | DISP          | 102  | ON: Key operations of the LCD Operator disabled<br>OFF: Cancel |

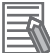

#### Additional Information

For the following keys, you can separately set the key operation prohibition. You cannot use the DISP terminal to prohibit the key operation.

- RUN key: Refer to 3-9-2 Enable/Disable Settings for RUN Key on page 3-54.
- STOP/RESET key: Refer to 3-9-3 Limiting STOP/RESET Key on page 3-55.

#### 3-9-2 Enable/Disable Settings for RUN Key

You can enable or disable the RUN key on the LCD Operator by setting parameters or input terminals. In addition to the parameters, you can use the following settings to switch between enabled or disabled of the RUN key. The following settings take precedence over the parameters.

- 1. Run-command input source selection, 1st-motor (AA111) is set to 02: RUN key on LCD Operator
- 2. [SET] terminal and Run-command input source selection, 2nd-motor (AA211)
- 3. [F-OP] terminal and RUN command source selection at [F-OP] is active (CA-71)

When you change the driving direction only by setting **RUN-key Direction of LCD operator** (AA-12), it will be the same direction.

#### Parameter

| Item                                 | Parameter | Data | Description             |
|--------------------------------------|-----------|------|-------------------------|
| Run-command in-                      | AA111     | 00   | [FW]/[RV] terminal      |
| put source selec-                    |           | 01   | 3 wire                  |
| tion, 1st-motor                      |           | 02   | RUN key on LCD Operator |
|                                      |           | 03   | RS485                   |
|                                      |           | 04   | Option 1                |
|                                      |           | 05   | Option 2                |
|                                      |           | 06   | Option 3                |
| RUN-key Direction<br>of LCD operator | AA-12     | 00   | Normal rotation         |
|                                      |           | 01   | Reverse rotation        |

## 3-9-3 Limiting STOP/RESET Key

The STOP/RESET key on the LCD operator is enabled or disabled under the following conditions.

- **STOP-key enable at RUN-command from terminal** (AA-13) is set to *01: Enabled*: STOP is enabled when the key is pressed regardless of the type of operation command. RESET is enabled when an alarm occurs.
- **STOP-key enable at RUN-command from terminal** (AA-13) is set to *02: Only reset is enabled*: STOP is disabled, and RESET is enabled when an alarm occurs.
- **STOP-key enable at RUN-command from terminal** (AA-13) is set to *00: Disabled*: STOP and RE-SET are both disabled.

When the operation command can be input with the RUN key, STOP is enabled when the STOP/ RESET key is pressed, in preference to the above settings.

Refer also to 6-3-7 Disabling Keys on LCD Operator on page 6-22 for related descriptions.

#### • Parameter

| Item            | Parameter | Data | Description           |
|-----------------|-----------|------|-----------------------|
| STOP-key enable | AA-13     | 00   | Disabled              |
| at RUN-command  |           | 01   | Enabled               |
| from terminal   |           | 02   | Only reset is enabled |

# **3-10 Error Operation on the LCD Operator**

### 3-10-1 Selection of Operation at Disconnection of LCD Operator

You can configure the inverter to trip or deceleration stop when the LCD operator is disconnected. When about 5 seconds have passed after communication with the LCD operator is disconnected, it is determined that disconnection occurred.

For operation at disconnection, see the parameter table shown below.

| ltem                | Parameter | Data | Description                                                |
|---------------------|-----------|------|------------------------------------------------------------|
| Action selection at | UA-20     | 00   | When disconnection occurs, the inverter trips due to the   |
| Keypad disconnec-   |           |      | LCD operator communication error (E040).                   |
| tion                |           | 01   | When disconnection occurs, the inverter trips due to the   |
|                     |           |      | LCD operator communication error (E040) after decelera-    |
|                     |           |      | tion stop.                                                 |
|                     |           | 02   | Ignores detection of disconnection.                        |
|                     |           | 03   | When disconnection occurs, the inverter performs the free- |
|                     |           |      | run stop.                                                  |
|                     |           |      | No error occurs.                                           |
|                     |           | 04   | When disconnection occurs, the inverter decelerates and    |
|                     |           |      | stops. No error occurs.                                    |

#### • Parameter

## 3-10-2 Display of Battery Level Warning

When the battery in the LCD Operator is run out, you can be notified of a battery replacement and trip the inverter.

Insert the battery into the LCD operator, make the time clock setting, and set **Low battery warning enable** (UA-19).

When the clock setting of the LCD operator returns to the default, it is judged as abnormal.

When **Low battery warning enable** (UA-19) is set to *01: Warning*, and if it is determined that abnormality occurs, the LCD operator battery insufficient output terminal [80: LBK] is turned ON.

When (UA-19) is set to 02, and if it is determined that abnormality occurs, the inverter trips due to the RTC error (E042), and the [LBK] terminal is turned ON.

When time on LCD Operator is configured, the [LBK] terminal is turned OFF.

#### Parameter

| Item              | Parameter | Data | Description                                                                            |
|-------------------|-----------|------|----------------------------------------------------------------------------------------|
| Low battery warn- | UA-19     | 00   | Disabled                                                                               |
| ing enable        |           | 01   | The output terminal function [080:LBK] is turned ON as a warning.                      |
|                   |           | 02   | Generates the RTC error (E042) and the inverter trips.<br>Turns on the [LBK] terminal. |

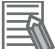

#### **Additional Information**

- You can cancel a trip due to the RTC error (E042) by performing the reset operation; however, if time is not configured, the error occurs again. In this case, the output terminal function [080: LBK] is ON.
- If you do not need the time function and do not insert the battery in the LCD Operator, set **Low battery warning enable** (UA-19) to *00: Disabled*.

# 3-11 Settings for Prohibiting Data Copy Function

You can set the READ and WRITE operation prohibition by the data copy function of the LCD Operator.

If you set **Data R/W selection** (UA-18) to 01: R/W disabled, the Read/Write access of the LCD operator is disabled.

You can prevent unnecessary reading and writing by setting it to 01 after completing the adjustment of the inverter and reading the data for backup.

#### • Parameter

| ltem               | Parameter | Data | Description                                  |  |
|--------------------|-----------|------|----------------------------------------------|--|
| Data R/W selection | UA-18     | 00   | R/W enabled. Read and write are possible.    |  |
|                    |           | 01   | R/W disabled. Read and write are prohibited. |  |

# **3-12 Inverter Initialization**

When Initialize Mode selection (Ub-01) is chosen and Initialize Enable (Ub-05) is set to 01: Start

initialization, the designated data can be initialized to the factory default.

You can also clear only the trip history without initializing the stored parameter.

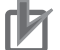

#### Precautions for Correct Use

After initializing the inverter, you need to reset the electronic thermal of the motor. If the inverter is used without the reset after initialization, the motor may burn out.

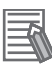

#### **Additional Information**

- The initialization begins when F2 key is pressed after **Initialize Enable**(Ub-05) set to 01.
- The initialization sets the parameters to initial values. When you need the data before the initialization, read out it with the R/W function (Read) in the LCD operator, or use CX-Drive to store it in a PC.
- The following data cannot be initialized:
  - EzSQ user parameter U(UE-10) to (UE-73)
  - Cumulative operating hours monitor during RUN(dC-22),
  - Cumulative power-on time(dC-24)
  - Initialize Data selection(Ub-02)
  - Load type selection(Ub-03)
  - [Ai1] Voltage/Current zero-gain adjustment(Cb-30) to [Ai3] Voltage gain adjustment(Cb-35)
  - Thermistor gain adjustment(Cb-41)
- The initialized parameters may not be displayed depending on **Display restriction selection**(UA-10). Change the data to *00: Full display* before performing initialization.
- When the setting of **Soft Lock selection**(UA-16) bans on a change of parameter values, the data can not be initialized. Be sure to reset the ban on a change of parameter values before carrying out the initialization.
- Initialization cannot be performed while the following symbols are displayed on the LCD operator.

During operation (RUN) When the trip occurs (TRIP) During soft lock (LKS)

• Even when the operation command is input during initialization, the inverter ignores the command. Input the operation command again after the initialization is finished.

#### Parameter

3

| ltem                      | Parameter | Data | Description                                                                                               |
|---------------------------|-----------|------|----------------------------------------------------------------------------------------------------|
| Initialize Mode           | Ub-01     | 00   | The initialization is disabled.                                                                           |
| selection                 |           | 01   | The trip history and retry history are cleared.                                                           |
|                           |           | 02   | All parameters are initialized.                                                                           |
|                           |           | 03   | The trip history, retry history, and all parameters are initialized.                                      |
|                           |           | 04   | The trip history, retry history, all parameters, and program data for DriveProgramming are initialized.   |
|                           |           | 05   | Parameters other than those of the I/O terminal function are ini-<br>tialized.                            |
|                           |           | 06   | Parameters other than those of the communication function are initialized.                                |
|                           |           | 07   | Parameters other than those of the I/O terminal function and com-<br>munication function are initialized. |
|                           |           | 08   | Only the program data for DriveProgramming are initialized.                                               |
| Initialize Data selection | Ub-02     | 01   | Mode 1 (Factory setting)                                                                                  |
| Initialize Ena-           | Ub-05     | 00   | Function disabled.                                                                                        |
| ble                       |           | 01   | Start initialization.                                                                                     |

#### • Initialize Mode Selection (Ub-01)

Initialization targets are indicated by  $\blacksquare$ .

| Ub-01 | (1)<br>History data | (2)<br>Setting of I/O<br>terminal | (3)<br>Communica-<br>tion function | (4)<br>Other than pa-<br>rameters (2)<br>and (3) | (5)<br>DriveProgram-<br>ming |
|-------|---------------------|-----------------------------------|------------------------------------|--------------------------------------------------|------------------------------|
| 00    |                     |                                   |                                    |                                                  |                              |
| 01    |                     |                                   |                                    |                                                  |                              |
| 02    |                     |                                   |                                    |                                                  |                              |
| 03    |                     | -                                 | •                                  |                                                  |                              |
| 04    |                     |                                   | •                                  |                                                  |                              |
| 05    |                     |                                   |                                    |                                                  |                              |
| 06    |                     | •                                 |                                    |                                                  |                              |
| 07    |                     |                                   |                                    |                                                  |                              |
| 08    |                     |                                   |                                    |                                                  |                              |

| Item                           | Parameter range    | Description                    |
|--------------------------------|--------------------|--------------------------------|
| Input/Output terminal function | (CA-01) to (CA-11) | Input terminal selection       |
|                                | (CA-21) to (CA-31) | NO/NC selection                |
|                                | (CA-41) to (CA-51) | Input terminal response        |
|                                | (Cb-40)            | Thermistor selection           |
|                                | (CC-01) to (CC-07) | Output terminal selection      |
|                                | (CC-11) to (CC-17) | NO/NC selection                |
|                                | (CC-20) to (CC-33) | Output delay                   |
|                                | (CC-40) to (CC-60) | Logical operation function     |
| Communication function         | (CF-01) to (CF-10) | Setting of RS485 communication |
|                                | (CF-20) to (CF-38) | Setting of EzCOM communication |

#### • Example of initialization of the trip history, all the parameters, and the program data for DriveProgramming

1 Press the RIGHT () key on the LCD operator

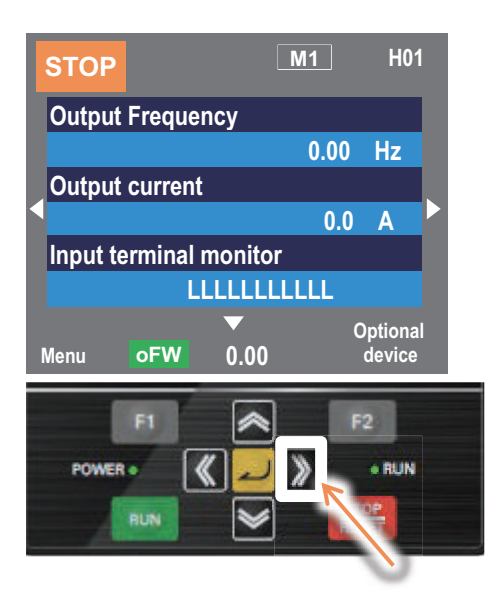

**2** Press the ENTER key twice on the parameter settings display screen, and the parameter area begins blinking.

3

| STOP                                                                                                  | M1                                                                | H03                  |
|----------------------------------------------------------------------------------------------------|-------------------------------------------------------------------|----------------------|
| Output Frequency                                                                                      |                                                                   |                      |
|                                                                                                    | 0.00                                                              | Hz                   |
| ■ FA-01<br>Main speed command (                                                                       | Operator keypa                                                    | d) 🕨                 |
|                                                                                                    | 0.00                                                              | Hz                   |
|                                                                                                    | [0.00 -60.                                                        | 00]                  |
| Menu oFW 0.                                                                                           | 00 c                                                              | ptional<br>levice    |
|                                                                                                    |                                                                   |                      |
|                                                                                                    |                                                                   | _                    |
| F1 s                                                                                                  | 📚 F:                                                              | 2                    |
| POWER .                                                                                               | 🥏 🔊                                                               | RUN                  |
| BUN                                                                                                   |                                                                   | P                    |
|                                                                                                    |                                                                   |                      |
|                                                                                                    |                                                                   |                      |
|                                                                                                    | 0                                                                 |                      |
| Output Frequency                                                                                      | 0                                                                 |                      |
| Output Frequency                                                                                      | 0.00                                                              | Ηz                   |
| Output Frequency                                                                                      | 0.00                                                              | ΗZ                   |
| Output Frequency<br>FA -01<br>Main speed command<br>keypad)                                           | 0.00<br>(Operator                                                 | iz                   |
| Output Frequency<br>FA-01<br>Main speed command<br>keypad)                                            | 0.00  <br>  (Operator<br>  0.00                                   | Ηz<br>►              |
| Output Frequency<br>FA -01<br>Main speed command<br>keypad)                                           | 0.00<br>(Operator<br>0.00<br>[0.00 -60.                           | Hz<br>►<br>Hz<br>D0] |
| Output Frequency<br>FA -01<br>Main speed command<br>keypad)                                           | 0.00<br>(Operator<br>0.00<br>[0.00 -60.0                          | Hz<br>►<br>Hz<br>D0] |
| Output Frequency FA -01 Main speed command keypad) Uutput Frequency                                   | 0.00<br>(Operator<br>0.00<br>[0.00 -60.                           | Hz<br>Hz<br>D0]      |
| Output Frequency<br>FA -01<br>Main speed command<br>keypad)<br>Uutput Frequency                       | 0.00 I<br>(Operator<br>0.00 I<br>[0.00 -60.1                      | Hz<br>Hz<br>D0]      |
| Output Frequency FA-01 Main speed command keypad) U Output Frequency FA-01 Main speed command keypad) | 0.00  <br>  (Operator<br>  0.00   1<br>  0.00 - 60.1              | Hz<br>Hz<br>DO]      |
| Output Frequency FA-01 Main speed command keypad) Output Frequency FA-01 Main speed command keypad)   | 0.00  <br>(Operator<br>[0.00 -60.1<br>0.00  <br>(Operator<br>0.00 | Hz<br>Hz<br>DO]      |

**3** Use the UP, DOWN, RIGHT, and LEFT keys to choose a parameter and press the ENTER key to set it.

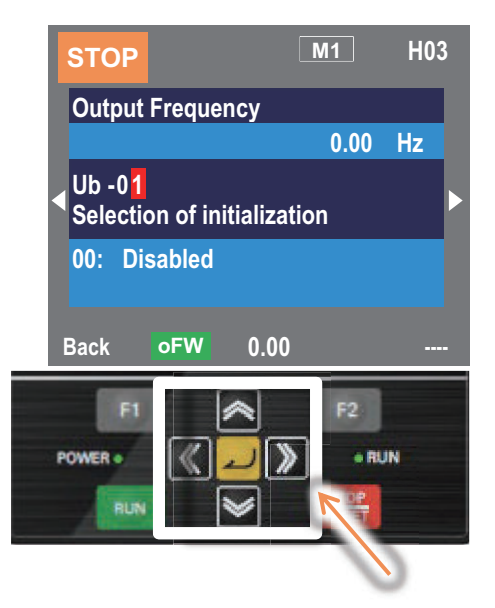

**4** Use the UP and DOWN keys to select a mode and press the F2 key to set it.

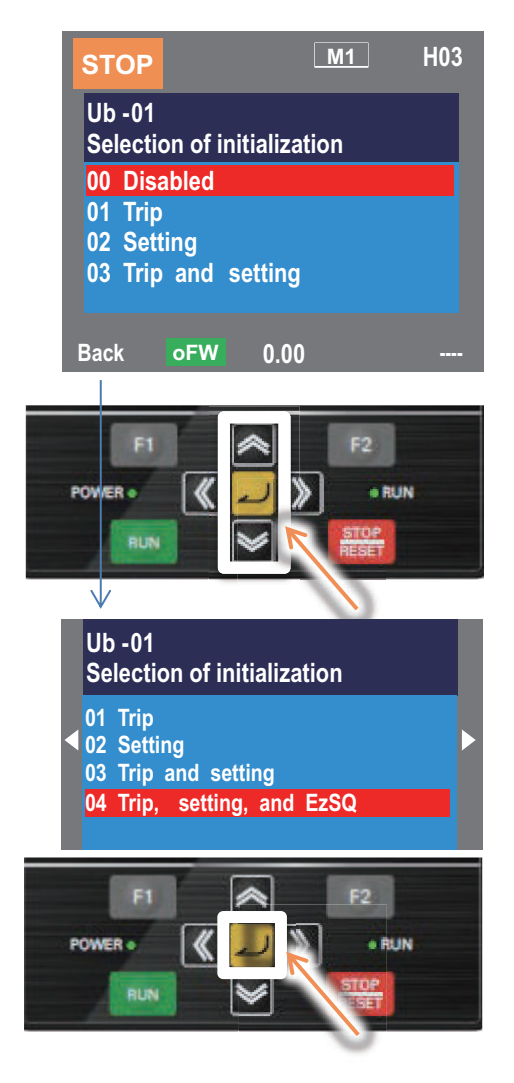

**5** Check the content on the previous screen. The initialization is not started yet.

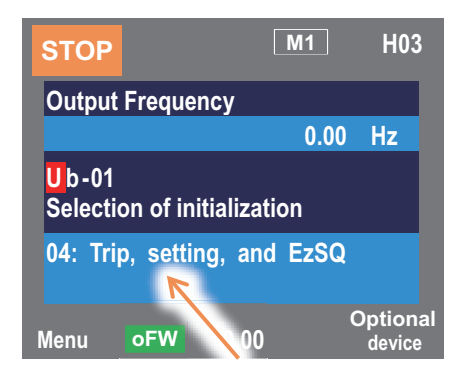

6

Use the UP, DOWN, RIGHT, and LEFT keys to choose (Ub-05) and press the ENTER key to set it.

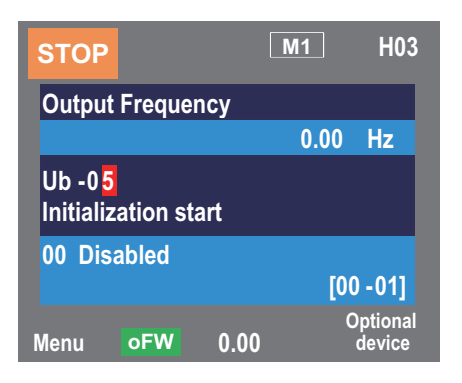

7 Choose Enabled*Enabled* and press the F2 key. Initialization begins.

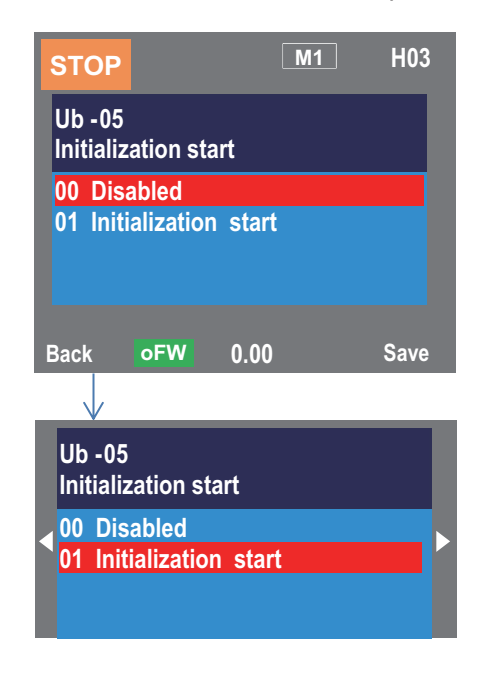

**8** Initialization is in progress.

**9** Display showing message for initialization completed.

# 3-13 Connection and Functions of CX-Drive

The *Inverter/Servo support tool CX-Drive* is support software to edit the inverter parameter settings. When you install the OMRON *CX-One* software on your PC, the *CX-Drive* is also installed simultaneously.

The following or higher versions of the CX-Drive support the 3G3RX2 Series Inverter.

- CX-One: Ver. 4 or higher
- CX-Drive: Ver. 3.0

The following describes how to connect the *CX-Drive* to an inverter and provides an overview of its functions.

For details on the functions of the CX-Drive, refer to CX-Drive Operation Manual (Cat. No. W453-E1).

#### 3-13-1 CX-Drive Connection Method

The following shows how to connect the 3G3RX2 Series Inverter with Inverter/Servo support tool CX-Drive.

## **Direct Connection via Serial Communications**

Connect the CX-Drive directly to the serial communications port of the inverter.

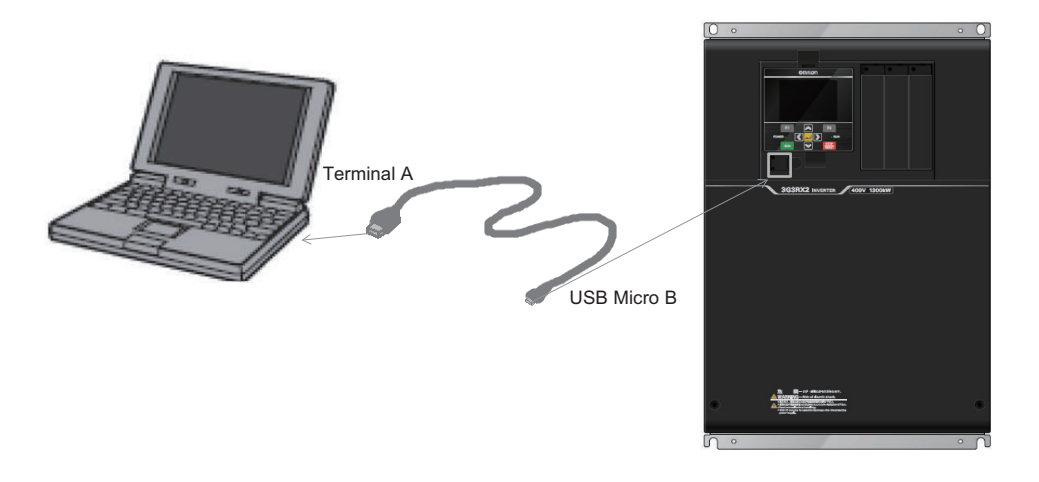

## **CX-Drive Connection Procedures**

There are two methods to connect the CX-Drive to the inverter. The procedure for each method is explained below.

#### Connecting by Registering Inverter Connection Method Beforehand

Connect the CX-Drive directly to the serial communications port of the inverter. Follow the steps below.

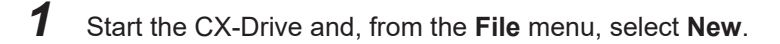

| <u>File Edit View Drive To</u> | ools <u>W</u> indow | Help |
|--------------------------------|---------------------|------|
| □ <u>N</u> ew                  | Ctrl+N              |      |
| 🗃 <u>O</u> pen                 | Ctrl+0              |      |
| <u>C</u> lose                  |                     |      |
| Open Workspace                 | Ctrl+W              |      |
| Close Workspace                |                     |      |
| Save Workspace                 |                     |      |
| Save As Workspace              |                     |      |

2 In the New Drive window, set the drive type of the target inverter. Select 3G3RX2 for Dryve Type, and then click the Settings button on the right. Set the Inverter Protective Structure, Voltage Class, and Maximum Motor Capacity on the Drive Type Settings window.

After these settings, click the **OK** button to close the **Drive Type Settings**.

| CX-Drive                                                                                                    |  |
|----------------------------------------------------------------------------------------------------|--|
| Elle View Drive Iools Help                                                                                                    |  |
|                                                                                                    |  |
|                                                                                                    |  |
| Image: Section of the section of the sectio |  |
| Output         Error List           For Help, press F1         No drive file                                                                                                    |  |

In the New Drive window, set the type of connection to the inverter.
 Under Connection Type, select Direct and click the Settings button on the right.
 On the Driver tab, set the Port Selection to the port name of the computer on which the CX-Drive is installed.

| 8 (A.Dria                                                                                                    | 8 |
|----------------------------------------------------------------------------------------------------|---|
| Elle View Drive Tools Help                                                                                                    |   |
| D \$ \$ ₽ ₽ ₽ ₽ ₽ ₽ ₽ ₽ ₽ ₽ ₽ ₽ ₽ ₽ ₽ ₽ ₽                                                                                                    |   |
| 🤣 🧶 🗶 📃 🕞 🖌 🖄 🖾 🗙 🖓 📾 🛪 🗛 🕼 🕮 🕸 軟 🖷 🖉 🖬 🏷 👘 🖉                                                                                                    |   |
| Image: State in the state in the state |   |
|                                                                                                    |   |
|                                                                                                    |   |
| Output Error List                                                                                                    |   |
| or Help, press F1 No drive file                                                                                                    |   |

**4** After setting these items, click the **OK** button and close all windows. The new project is registered in the workspace.

Click the 🛆 (Work Online) icon to connect to the inverter.

• Connecting by Using Automatic Detection Function of Connected Inverter

If you set the **Autodetect Options** in the CX-Drive, the automatic detection function automatically connects to the inverter.

Follow the steps below.

**1** Start the CX-Drive and, from the **Drive** menu, select **Autodetect Options** to open the Options window.

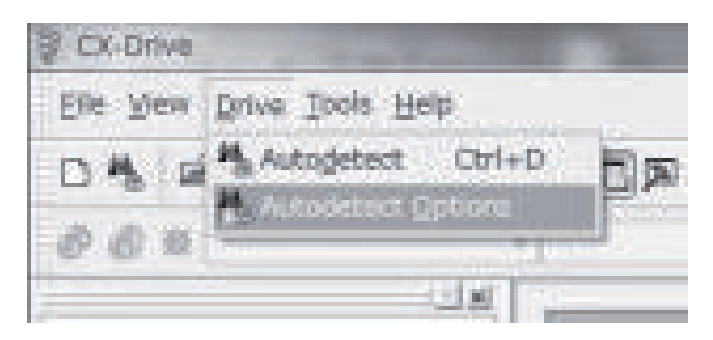

2

On the **Autodetect** tab, set the **Drive Type Selection**, **Series Type Selection**, and **Connection Type Selection**.

Under the Drive Type Selection, check the Inverter box and click Inverter.

Under the Series Type Selection, check the 3G3RX2 box.

Then, under the **Connection Type Selection**, check the **Direct** box and click the **Direct** button.

Click the Advanced Options: Direct button on the right.

| Cor<br>Drive 1                                                                               | nnect au<br>'vne Sel                                                                       | itomatically -<br>ection: | at first de | etection<br>Connection | Type Select | tion: |                                            |
|----------------------------------------------------------------------------------------------|--------------------------------------------------------------------------------------------|---------------------------|-------------|------------------------|-------------|-------|--------------------------------------------|
| V Im<br>Series<br>30<br>30<br>30<br>30<br>30<br>30<br>30<br>30<br>30<br>30<br>30<br>30<br>30 | verter<br>rvo<br>3JV<br>3JX<br>3JX<br>3JX<br>3JX<br>3JX<br>3JX<br>3JX<br>3JX<br>3JX<br>3JX | lection                   |             | V Direct               | (X-Series/U | SB)   | Advanced Options:<br>Direct (X-Series/USB) |
| ☐ 30 30 30                                                                                   | i3RX<br>i3RX2                                                                              |                           |             |                        |             |       |                                            |

#### Additional Information

For the reduction of the automatic search time, deselect unnecessary check boxes to narrow down the scope of automatic detection.

**3** In the **Advanced Options: Direct**window, set communications options.

| ort Selection:         | Speed Selection: | Unit Selection:          |
|------------------------|------------------|--------------------------|
| HUSB0                  | Auto Optimise    |                          |
| _                      | ☑ 12M            | © RS-232<br>@ RS-422/485 |
|                        |                  | 01                       |
|                        |                  | 02                       |
| Select All             | Select All       | 04                       |
|                        |                  | 05                       |
| Communications Timeout | 3000             | 06                       |
|                        |                  | 07                       |
| lata bits:             |                  | 08                       |
| Parity:                |                  | 09                       |
| Stop bits:             |                  | - 11 -                   |
| Set Defaults           | •                | Select All               |

4

After setting communications options, click the **OK** button and close all windows. Then, click **Autodetect**.

The Automatic detect function starts to create new drive projects automatically.

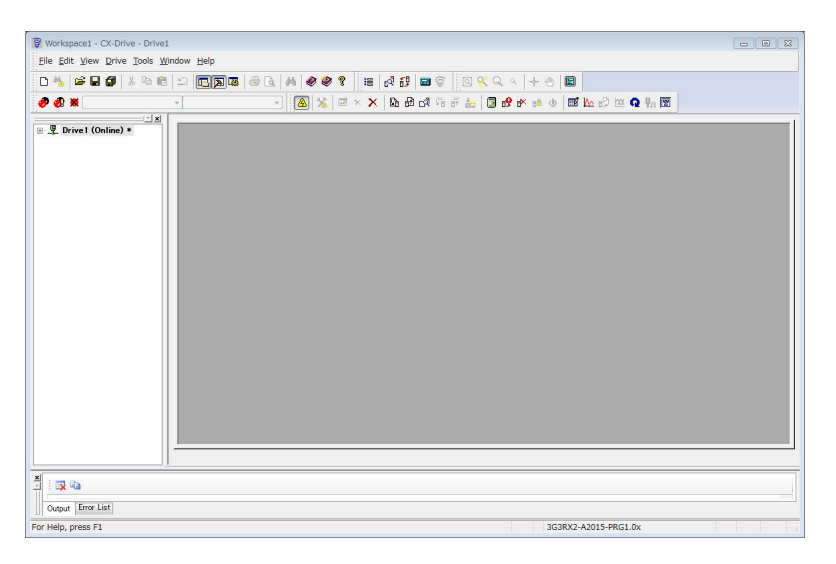

## 3-13-2 Outline of CX-Drive

The Inverter/Servo support tool CX-Drive enables you to edit inverter parameters and monitor the inverter status.

The following provides a functional outline of CX-Drive.

## **Screen Structure of CX-Drive**

The screen structure of the CX-Drive is as shown below.

The workspace shows a list of registered drive projects. Double-clicking a project displays the functions contained in it.

Then, double-clicking each function opens a window corresponding to that function.

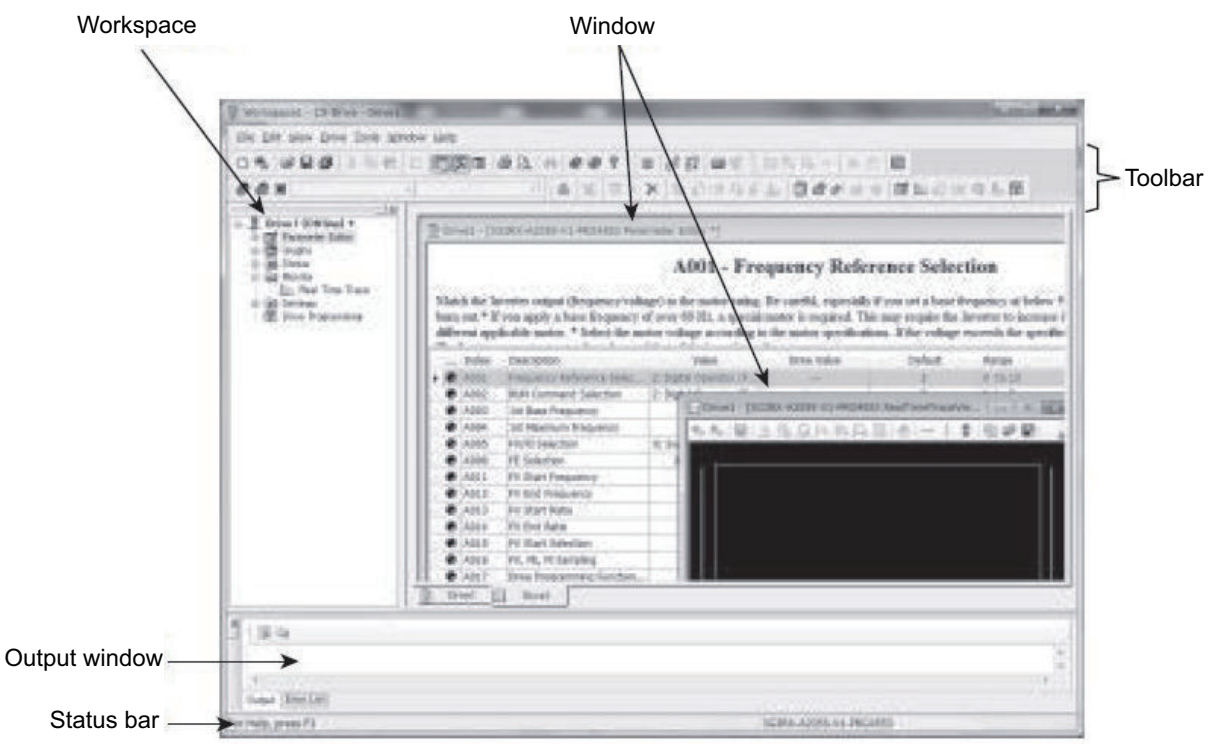

内

#### **Precautions for Correct Use**

CX-Drive, by default, does not allow connection to the inverter unless the software versions match.

- Software number of the inverter set in the CX-Drive project

- Software number of the inverter actually connected

If you cannot connect to the inverter due to a software number mismatch, select **Tools** - **Options** in the menu bar.

Then, in the **Online** tab, deselect the **Check Drive Software Compatibility** check box. This allows CX-Drive to connect to the inverter to operate normally, although a warning display appears.

To match the software numbers, right-click the project, select **Properties**, and click the **Settings** button in the **Drive Type** section. In the **Drive Type Settings** window, set the Software Number that matches that of the inverter. If you cannot find the applicable software number in the CX-Drive's Software Number list, please upgrade the CX-Drive version.

# **Editing Parameters Using CX-Drive**

Double-clicking **Parameter Editor** in the project opens a window in which all inverter parameters are listed (in ascending order by number).

You can edit inverter parameters in this window.

To upload/download inverter parameters, use the Transfer button in the toolbar.

- Double-click one of the folders under Parameter Editor to narrow down the parameter list to only those parameters associated with it.
- Edit the value set for each parameter in the Value field of the parameter list.
- When a parameter is selected, the explanation of that parameter is displayed in the upper area.
- At the left end of the list, the status of parameter data are displayed. There are three types in the status: changed from the default, different from the connected inverter, and invalid parameters. You can display only parameters with the same status.
- You can select specific parameters and transfer data for only those selected parameters to the inverter.

| The opposite of the second subject of                                                                                                    | Co. out - Deven          | And a second second second second | atal accard (1)          |                                                                                                    |                             |                |                    |
|----------------------------------------------------------------------------------------------------|--------------------------|-----------------------------------|--------------------------|----------------------------------------------------------------------------------------------------|-----------------------------|----------------|--------------------|
| Zele BM Dev Dive Initi 1                                                                                                    | protew Help              |                                   |                          |                                                                                                    |                             | -11            | Ē                  |
| 05 (#88) 1 5 m                                                                                                    | 2 🗐 🕅 🗷                  | 8 A 4 4 1                         | = 2 (7 (m (* )           | 四次以今]+                                                                                                    | 6 6                         |                |                    |
| 00×                                                                                                    | - C                      | -                                 | × 国际内有关                  | 100+=                                                                                                    | 0.011.00                    | 2.4 16 億       |                    |
| Detect 10011as2 +     Detect 10011as2 +     Detect 10011as2 +     Detect 10011as2 +     Detect 10010     Detect 1000     Detect 1000     Detect 1000     Detect 1000     Detect 1000 | Mach the la              | A001 -                            | Frequency Ref            | erence Selec<br>le cardil, especialy                                                                                                    | tion<br>if you set a base f | treguency at   | Contraction of the |
| III 🖾 Extended Function Ho.                                                                                                    | - Index                  | Description                       | Value                    | Online Value                                                                                                    | Default                     | Karge          | 1                  |
| S C Orachi                                                                                                    |                          | Procession Reference Sereit       | 2 Dotta Operator (4      | and the second second se | 2                           | 18.33.10       |                    |
| A Date Text                                                                                                    | A002                     | AUN Command Selection             | 2: Digital Operator (F., | -                                                                                                    | 2                           | 1 10 5         |                    |
| 1 Olg Ball Outputs                                                                                                    | A800                     | Lat Base Frequency                | 60                       | -                                                                                                    | 60                          | 30 to 60       |                    |
| 12 Horiza Hala                                                                                                    | .4004                    | List: Maximum Prequency           | 60                       | 11.000                                                                                                    | 80                          | 30.10-408      |                    |
| 21 Drive Programming                                                                                                    | <ul> <li>A005</li> </ul> | PV/FI Selection                   | O: Switches betwee       | -                                                                                                    | 0                           | 8 10 4         |                    |
| 1 Norme                                                                                                    | A006                     | PE Selection                      | 3:PE établed             |                                                                                                    | 3                           | 1.103          |                    |
| G 🙀 Merito                                                                                                    | - @ A811                 | FV Start Freeence                 | 0.80                     |                                                                                                    | 8.60                        | 8.08 55 406.08 | i                  |
| the Plead Time Trate                                                                                                    | .A017                    | RV End Requescy                   | 0.80                     |                                                                                                    | 9.80                        | 8.09 to 400.06 | i                  |
| PD Date Registering                                                                                                    | A813                     | IV Start Ratio                    |                          |                                                                                                    | 0                           | 8 to 100       |                    |
|                                                                                                    | - A814                   | FV End Ratia                      | 105                      | -                                                                                                    | - 100                       | 8 10 100       |                    |
|                                                                                                    | <ul> <li>A215</li> </ul> | FV Start Selection                | 1:0 Ht                   |                                                                                                    | 1                           | 1 10 1         |                    |
|                                                                                                    | @ A016                   | PV, PE, FI Sampling               | 31                       | 2-1                                                                                                    | 31                          | 1 10 31        |                    |
|                                                                                                    | .8017                    | dele Paganing Function.           | 0 Disabing               | -                                                                                                    | 8/                          | 1.03.2         |                    |
|                                                                                                    | 1.                       |                                   |                          |                                                                                                    |                             | *              |                    |
|                                                                                                    | B and                    | [                                 |                          |                                                                                                    |                             |                |                    |
| Help, press #1                                                                                                    |                          |                                   |                          | 36380K-A2995-N1-PPK                                                                                                    | 24383                       |                |                    |

# **Status Function of CX-Drive**

Open the Status folder in the project and double-click the status information. The window corresponding to the selected status information opens.

| Status          | Description                                                                                                    |
|-----------------|----------------------------------------------------------------------------------------------------|
| Digital Inputs  | Displays the current <i>ON/ OFF</i> status information, including the in-<br>put function settings for the selected inverter.                       |
| Digital Outputs | Displays the current <i>ON/ OFF</i> status information, including the output function settings for the selected inverter.                           |
| Monitor Mode    | Displays the internal status values of the inverter. These status values are similar to those displayed in the monitor mode (dxxx) of the inverter. |
| Alarms          | Displays an alarm history of the current and past alarms.                                                                                           |

3

| Workspecial - CX-Drive - Drivel - (Dr                                                                                              | wel- (3G3806 | ADDSS-VIL-PRIGHSS3 Digital Big                                                                    | xm *                                                                                                    |                    | _ U X              |
|----------------------------------------------------------------------------------------------------|--------------|---------------------------------------------------------------------------------------------------|----------------------------------------------------------------------------------------------------|--------------------|--------------------|
| Bee Edt New Drive Book mids                                                                                                    | W LINE       |                                                                                                   |                                                                                                    |                    | [_]#][#            |
| 05 999 168 0                                                                                                    |              | 60. A                                                                                             | AN WE BAR                                                                                                    | +++1               | 0                  |
| 00x -                                                                                                    |              | - A 12 = - 1                                                                                      | × ABORAFE 0.                                                                                                    | 9 P = 1            | at 12 20 10 0 10 B |
| H Drivel (Ottine) *                                                                                                    | listes .     | Beasription                                                                                       | Signe fame                                                                                                    | Value              |                    |
| 10 1 Fasaneter Editor                                                                                                    | 1            | Digital Input 1 (Textend 1)<br>Digital Input 2 (Textend 2)                                        | 1: RV (RVRRA)<br>18 (RL(read)                                                                                                    | Contraction of the |                    |
| El Fault History<br>El El Dario Function Mode                                                                                      | 1            | Digital Input 3 (Terminal 3)<br>Digital Input 4 (Terminal 4)                                      | 12 EXT instemating (<br>2 CF1 insteaded scient setting biose                                                                                               |                    |                    |
| E Dranded Function Ma.                                                                                                    |              | Olgitel Input 5 (Terminal 5)<br>Olgital Hiput 6 (Terminal 5)<br>Oldital securit 3 (Cerminal 5)    | <ol> <li>CP2 imulti-alect apearst setting binar</li> <li>CP3 imulti-alect spearst setting binar</li> <li>CP3 imulti-alect spearst setting binar</li> </ol> |                    |                    |
| H - H Street                                                                                                    |              | Digital Input & (Terminal II)<br>Digital Input & (Terminal II)<br>Digital Input PV (Terminal FIV) | 6: 10 (official)                                                                                                    |                    |                    |
| d Darol Orburn<br>d Manke Mede<br>d Drive Programming<br>Drive Programming (Pri<br>dP Farm<br>D Start Programming (Pri<br>dP Farm) |              |                                                                                                   |                                                                                                    |                    |                    |
| S 20 Settings<br>20 Dive Programme                                                                                                 |              |                                                                                                   |                                                                                                    |                    |                    |
|                                                                                                    | Drue1        | 1 Drivel                                                                                          |                                                                                                    |                    |                    |
| For eletp, press Fit                                                                                                    |              |                                                                                                   | 30300-420                                                                                                    | 65-V1-PRO4553      |                    |

## **Monitor Function of CX-Drive**

Open the Monitor folder in the project and double-click Real Time Trace.

The Real Time Trance window opens, in which you can monitor the operation status of the inverter.

- Up to 8 signals can be traced.
- Triggers can be set to the ON/ OFF timing of the inverter's internal status, or numerically.

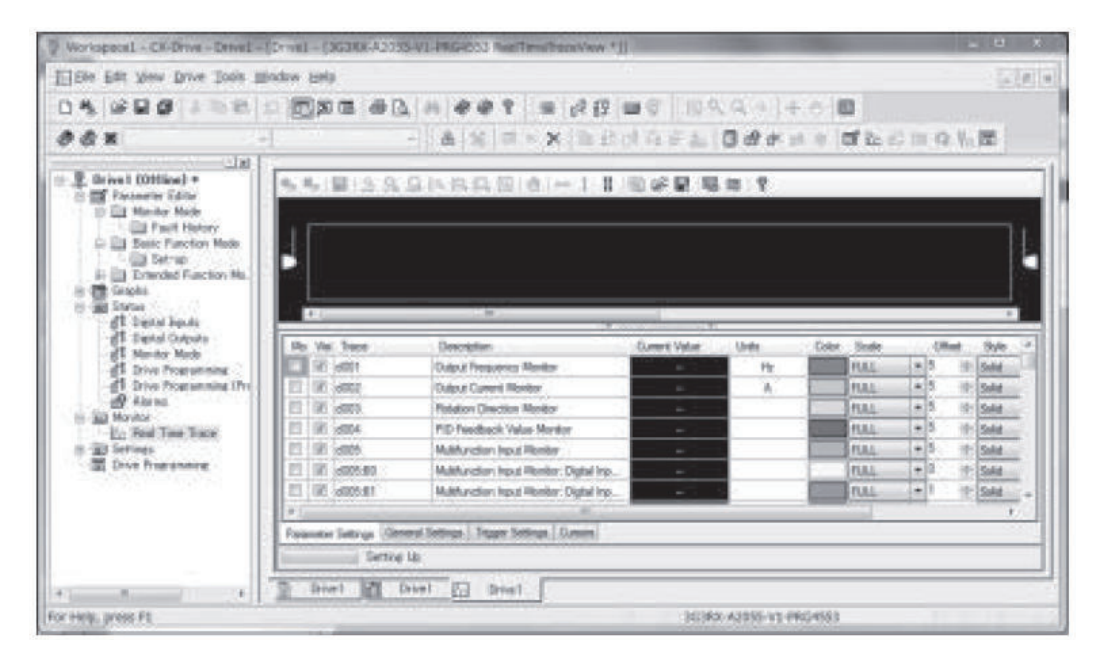

# 4

# Test Run

This section describes the test run procedure.

| 4-1 | Test Run Procedure                                      |
|-----|---------------------------------------------------------|
| 4-2 | Settings and Commands Required for Running the Inverter |
| 4-3 | Conduct a Test Run with LCD Operator4-5                 |
| 4-4 | Conduct a Test Run with Analog Input4-7                 |
| 4-5 | Simulation Mode4-9                                      |

# 4-1 Test Run Procedure

To perform a test run, follow the procedures shown below.

Carefully read and understand *Safety Precautions* on page 19 and the relevant instructions in the following chart before starting works.

Perform a test run with no load connected to the motor and check the operation of the inverter. Then, turn off the power and connect the motor to the mechanical system.

In the test run, you can use the simulation mode to check the operation with the host device.

#### • Procedure

| Procedure                                                                        | Check item                                                                                                    | Reference                                                                                                    |  |  |  |
|----------------------------------------------------------------------------------|----------------------------------------------------------------------------------------------------|----------------------------------------------------------------------------------------------------|--|--|--|
| 1. Safety check                                                                  | See the precautions required for han-<br>dling the inverter.                                                          | See Safety Precautions on page 19.                                                                                                    |  |  |  |
|                                                                                  |                                                                                                    |                                                                                                    |  |  |  |
| 2. Checking the inverter                                                         | Confirm that there is no abnormality in items included in the package of inverter and the appearance of the inverter. | See Items to Check after Unpacking on page 29.                                                                                                    |  |  |  |
|                                                                                  |                                                                                                    |                                                                                                    |  |  |  |
| 3. Installation of the in-<br>verter                                             | Confirm that the inverter is installed in<br>a proper environment and in a proper<br>setting.                         | See 1-3-4 External dimensions on page 1-19.                                                                                                    |  |  |  |
|                                                                                  |                                                                                                    |                                                                                                    |  |  |  |
| 4. Wiring                                                                        | Confirm that wires are properly con-<br>nected to the inverter.                                                       | See 2-3 Wiring on page 2-17.                                                                                                    |  |  |  |
|                                                                                  |                                                                                                    |                                                                                                    |  |  |  |
| 5. Setting up the opera-<br>tion method                                          | Check how to operate the LCD opera-<br>tor.                                                                           | See Section 3 Operation on page 3-1.                                                                                                    |  |  |  |
|                                                                                  |                                                                                                    |                                                                                                    |  |  |  |
| 6. Setting up the running method                                                 | Set up the inverter running method.                                                                                   | See 6-3 Operation Command Settings on page 6-18.                                                                                                    |  |  |  |
|                                                                                  |                                                                                                    |                                                                                                    |  |  |  |
| 7. Selecting a control<br>mode and protective<br>function according to a<br>load | Set up the inverter control method.                                                                                   | See 7-1 Selection of Motor Control<br>Methods on page 7-3.<br>The items required for running the in-<br>verter are provided in the following arti-<br>cle. |  |  |  |
|                                                                                  |                                                                                                    |                                                                                                    |  |  |  |
|                                                                                  | Completed                                                                                                    |                                                                                                    |  |  |  |

# 4-2 Settings and Commands Required for Running the Inverter

To turn the motor, configure the following settings.

| 3 | Ε.  |   | - |  |
|---|-----|---|---|--|
| 9 | ø   |   |   |  |
|   |     |   |   |  |
|   | r., | J |   |  |

#### **Precautions for Correct Use**

This article explains the settings for operation. Please read *Safety Precautions* on page 19 carefully for the handling of the inverter.

### **Basic Setting for Motor**

Set the following parameters in accordance with the nameplate of motor. Set the data indicating the basic characteristics of motor.

Refer to 6-2-1 Motor Basic Settings on page 6-8 for details.

| ltom                                                 | Parameter |        |  |
|------------------------------------------------------|-----------|--------|--|
| Item                                                 | IM        | SM/PMM |  |
| Async.Motor capacity setting, 1st-motor              | Hb102     | Hd102  |  |
| Async.Motor poles setting, 1st-motor                 | Hb103     | Hd103  |  |
| Async.Motor Base frequency setting, 1st-motor        | Hb104     | Hd104  |  |
| Async.Motor Maximum frequency setting, 1st-<br>motor | Hb105     | Hd105  |  |
| Async.Motor rated voltage, 1st-motor                 | Hb106     | Hd106  |  |
| Async.Motor rated current, 1st-motor                 | Hb108     | Hd108  |  |

## Setting for Protection of Motor

The motor may be burned if a large current keeps on flowing in the motor; the setting therefore must be performed appropriately.

Refer to 6-6 Thermal Protection on page 6-52 for details.

| Item                                                   | Parameter |
|--------------------------------------------------------|-----------|
| Electronic thermal level setting, 1st-motor            | bC110     |
| Electronic thermal characteristic selection, 1st-motor | bC111     |

## **Setting for Motor Control**

Set the motor control method.

To drive an SM/PMM, you need to change the control method. Refer to 7-1 Selection of Motor Control *Methods* on page 7-3 for details.

| Item                              | Parameter |
|-----------------------------------|-----------|
| Control mode selection, 1st-motor | AA121     |

When driving an SM/PMM/ or using vector control, you need to set up the following motor constants:

#### • For induction motor (IM)

| Item                               | Parameter |
|------------------------------------|-----------|
| Async.Motor constant R1, 1st-motor | Hb110     |
| Async.Motor constant R2, 1st-motor | Hb112     |
| Async.Motor constant L, 1st-motor  | Hb114     |
| Async.Motor constant lo, 1st-motor | Hb116     |
| Async.Motor constant J, 1st-motor  | Hb118     |

#### • For synchronous motor (permanent magnet motor) (SM/PMM)

| Item                              | Parameter |
|-----------------------------------|-----------|
| Sync.Motor constant R, 1st-motor  | Hd110     |
| Sync.Motor constant Ld, 1st-motor | Hd112     |
| Sync.Motor constant Lq, 1st-motor | Hd114     |
| Sync.Motor constant Ke, 1st-motor | Hd116     |
| Sync.Motor constant J, 1st-motor  | Hd118     |

# Setting for Activating the Motor

In order for the inverter to output the voltage, both an operation command and frequency command are required. In the initial state, **Main Speed reference monitor** (FA-01) is used as a frequency command.

Refer to 6-4 Frequency Command Settings on page 6-25 and 6-3 Operation Command Settings on page 6-18 for details.

| Item                                          | Parameter |
|-----------------------------------------------|-----------|
| Main speed input source selection, 1st-motor  | AA101     |
| Run-command input source selection, 1st-motor | AA111     |
| Main Speed reference monitor                  | FA-01     |

# 4-3 Conduct a Test Run with LCD Operator

This section describes how to conduct a test run with LCD operator.

To perform a test run only with the LCD operator, set the following parameters from the initial value and check them.

- a. Frequency command source selection (Main speed input source selection, 1st-motor (AA101))
- b. Main Speed reference monitor (FA-01)
- c. Operation command source selection (**Run-command input source selection, 1st-motor** (AA111))

A test run can be performed with the LCD operator.

#### • Procedure

- From the initial screen displayed at power-on, move to H03 with the LEFT/RIGHT Keys.
- For procedure of changing parameters, refer to 3-2-1 Scroll Mode on page 3-16.
- **1** Frequency command source selection (**Main speed input source selection, 1st-motor** (AA101))

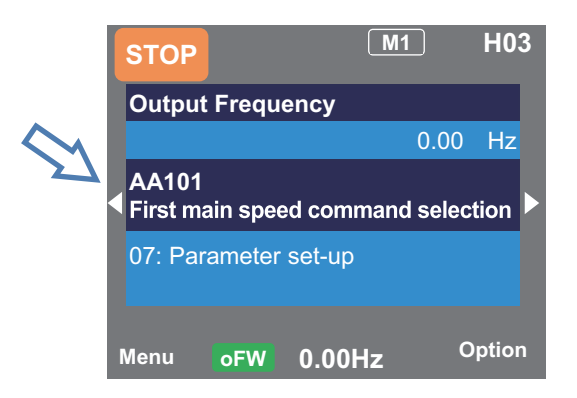

Set the frequency command source to 07: Parameter setting.

#### **2** Main Speed reference monitor (FA-01)

When the frequency command source is set to 07: Parameter setting, Main Speed reference monitor (Operator keypad) will be shown.

If a frequency command is set in this state, the value will be shown at the bottom command monitor area.

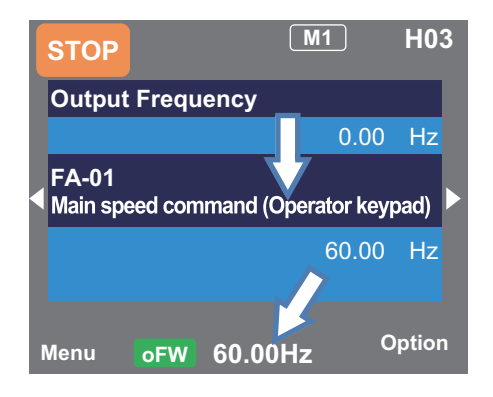

**3** Operation command source selection (**Run-command input source selection, 1st-motor** (AA111))

When the operation command source is set to 02: RUN key on LCD Operator, **oFW** will be shown at the bottom of the LCD operator.

When the operation command source is set to reverse, **oRV** is displayed.

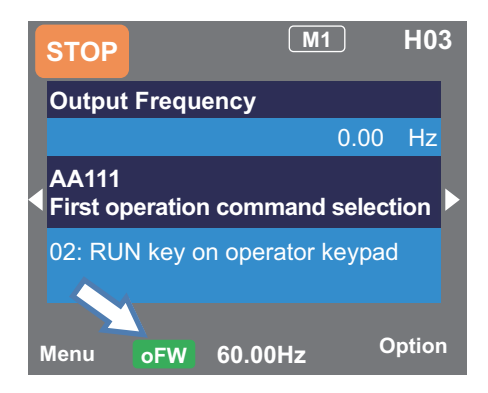

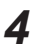

#### Operation start

When you press the RUN key on the LCD operator, the inverter starts running and the motor rotates.

To stop the motor, press the STOP/RESET key to decelerate and stop.

# 4-4 Conduct a Test Run with Analog Input

This section describes how to conduct a test run by turning the forward input terminal [1: FW] ON/OFF and inputting voltage to the analog input terminal [Ai1].

To perform a test run with the analog input [Ai1], set the following parameters from the initial value and check them.

- a. Frequency command source selection (Main speed input source selection, 1st-motor (AA101))
- b. Main Speed reference monitor (FA-01)
- c. Operation command source selection (**Run-command input source selection, 1st-motor** (AA111))

For how to wire the variable resistor knob to the analog input [Ai1], refer to *Analog Input/Output* on page 2-25. For the forward terminal [1: FW], refer to *Input Terminals* on page 2-21.

#### Precautions for Correct Use

- When using the analog input terminal [Ai1] or [Ai2], be sure to check the corresponding DIP switch SW1 and SW2 settings before wiring. An input beyond the specified voltage range may cause a malfunction.
- An input beyond the specified voltage range to the [Ai1] terminal, which has a 24V input or polarity in the opposite direction due to an adjustment error of the external power supply or a wiring error, may cause a failure.
- Be careful not to cause a short circuit between the H terminal and L terminal of the inverter internal power supply when the variable resistor is at  $0\Omega$  due to a wiring error.

#### Procedure

- From the initial screen displayed at power-on, move to H03 with the LEFT/RIGHT Keys.
- For procedure of changing parameters, refer to 3-2-1 Scroll Mode on page 3-16.
- **1** Frequency command source selection (**Main speed input source selection, 1st-motor** (AA101))

Set the frequency command source to 01: Ai1 terminal input.

|        | STOP    |          | (       | M1      | H0     | 3 |
|--------|---------|----------|---------|---------|--------|---|
|        | Output  | t Frequ  | ency    |         |        |   |
| $\sim$ |         |          |         | 0.0     | 0 Hz   |   |
| 2      | AA101   | ain spee | ed comm | and sel | ection |   |
|        | 01 [Ai1 | ] termin | al      |         |        |   |
|        | Menu    | oFW      | 0.00H   | z       | Optior | ı |

#### **2** Main speed command (FA-01) check

When the frequency command source is set to 01: Ai1 terminal input, Main Speed reference monitor (Ai1) will be shown.

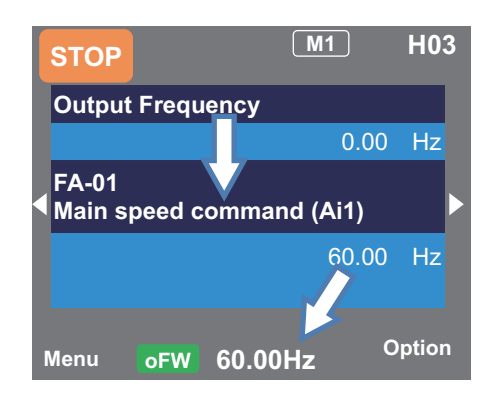

If a frequency command is set in this state, the value will be shown on the command monitor at the bottom of the LCD operator.

3 Operation command source selection (Run-command input source selection, 1st-motor (AA111))

When the operation command source is set to 00: [FW]/[RV] terminal, the display of RUN key enabled will disappear from the bottom of the LCD operator.

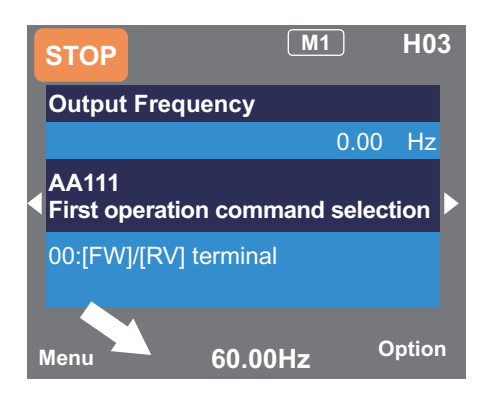

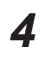

## **4** Operation start

When the [1: FW] terminal is turned ON, the inverter starts operation and the motor rotates in the forward direction. To rotate the motor in the reverse direction, turn ON the [2: RV] terminal. To stop the motor, turn OFF both the [1: FW] terminal and the [2: RV] terminal. The motor decelerates and stops.

# 4-5 Simulation Mode

In the simulation mode, because the inverter behaves just like a normal operation except that it cannot output to the motor, you can check terminals and communication operations.

It will be possible to change the internal data on a real-time basis by assigning a parameter or analog input to the internal data.

In addition to the normal power supply state, the simulation mode can be used without power supply to the main circuit, such as shutting off the main circuit power supply and supplying power from the external DC24V or using the control power supply R0-T0 separately.

If **Simulation mode enable** (PA-20) is set to *01: Enabled* and the power is turned on again, the inverter enters the simulation mode.

To cancel the simulation mode, set **Simulation mode enable** (PA-20) to *00: Disabled*, and then turn on the power again.

In the simulation mode, you can set any error in **Error code selection for Alarm test** (PA-21). A trip is issued as soon as the setting is made. To cancel a trip, turn ON the [28: RS] terminal or press the RESET key as usual. When the inverter is reset, **Error code selection for Alarm test** (PA-21) is automatically set to *00: Disabled*.

| Item                                 | Parame-<br>ter | Data                   | Description                           |
|--------------------------------------|----------------|------------------------|---------------------------------------|
| Simulation mode enable               | PA-20          | 00                     | Disabled                              |
|                                      |                | 01                     | Enabled                               |
| Error code selection for Alarm test  | PA-21          | 000 to 255             | Issues a set error. Errors not listed |
|                                      |                |                        | in the selection do not occur.        |
| Selection of simulation output value | setting        | 00                     | Disabled                              |
| method                               |                | 01                     | Enabled: parameter setting            |
| Output current monitor optional outp | out enable     | 02                     | Enabled: set from [Ai1] <sup>*1</sup> |
| DC-bus voltage monitor optional ou   | tput enable    | 03                     | Enabled: set from [Ai2] <sup>*1</sup> |
| (PA-24)                              |                | 04                     | Enabled: set from [Ai3] <sup>*1</sup> |
| Output voltage monitor optional out  | put enable     | 05                     | (Reserved)                            |
| (PA-26)                              |                | 06                     | (Reserved)                            |
| (PA-28)                              | ut enable      | 07                     | (Reserved)                            |
| Start with frequency matching optio  | nal Setting    |                        |                                       |
| enable (PA-30)                       |                |                        |                                       |
| Output current monitor optional      | PA-23          | 0.0 to 3.0             | When (PA-22) is 01, it is reflected   |
| output value setting                 |                | × Inverter rated cur-  | on Output current monitor             |
|                                      |                | rent (A) <sup>*2</sup> | (dA-02) during operation.             |
| DC-bus voltage monitor optional      | PA-25          | 200V class: 0.0 to     | When (PA-24) is 01, it is reflected   |
| value output                         |                | 450.0 (Vdc)            | on <b>DC voltage monitor</b> (dA-40). |
|                                      |                | 400V class: 0.0 to     |                                       |
|                                      |                | 900.0 (Vdc)            |                                       |

#### • Parameter

4

| Item                                                      | Parame-<br>ter | Data                                                               | Description                                                                                                    |
|-----------------------------------------------------------|----------------|--------------------------------------------------------------------|----------------------------------------------------------------------------------------------------|
| Output voltage monitor optional output value setting      | PA-27          | 200V class: 0.0 to<br>300.0 (V)<br>400V class: 0.0 to<br>600.0 (V) | When (PA-26) is <i>01</i> , it is reflected<br>on <b>Output voltage monitor</b><br>(dA-18) during operation.     |
| Output torque monitor optional output value setting       | PA-29          | -500.0 to 500.0 (%)                                                | When (PA-28) is <i>01</i> , it is reflected<br>on <b>Output torque monitor</b><br>(dA-17) during operation.      |
| Start with frequency matching op-<br>tional value setting | PA-31          | 0.00 to 590.00 (Hz)                                                | When (PA-30) is <i>01</i> , it is used as<br>the detection value of the frequen-<br>cy matching start operation. |

- \*1. The input value of the analog terminal becomes the inverter output value during simulation operation.
- \*2. On the current and voltage related parameters, the figures and the units to be handled vary in the setting path.
- When operating with the LCD operator and CX-Drive, set **Resister data selection** (CF-11) to 00: A, V.
- As reference information, when **Resister data selection** (CF-11) is set to 01: %, the unit is 0.01% (rated ratio).

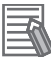

#### Additional Information

- To check the actual motor behavior, cancel the simulation mode.
- When using the simulation mode with only the external DC24V power supply, turn on the external DC24V after the main power supply (R, S, and T) and the control power supply (R0 and T0) are completely shut off. Normal operation is performed until the power is turned on again.
- Since the motor control does not operate in the simulation mode, the control cannot be confirmed.
- If an error not listed in **Error code selection for Alarm test** (PA-21) is entered, the error will not be generated.
- If a serious fault error is entered to Error code selection for Alarm test (PA-21), the error cannot be canceled by resetting with the [28: RS] terminal or the RESET key. The power needs to be turned on again.
   (Serious fault errors: E008, E010, E011, E014, E019, and E020)

#### • Start the Simulation Mode

- **1** Set **Simulation mode enable** (PA-20) to *01: Enabled*.
- Turn off the power, and then turn it on again.Wait for the LCD operator to completely discharge, and then turn on the power again.
- **3** The simulation mode becomes active.

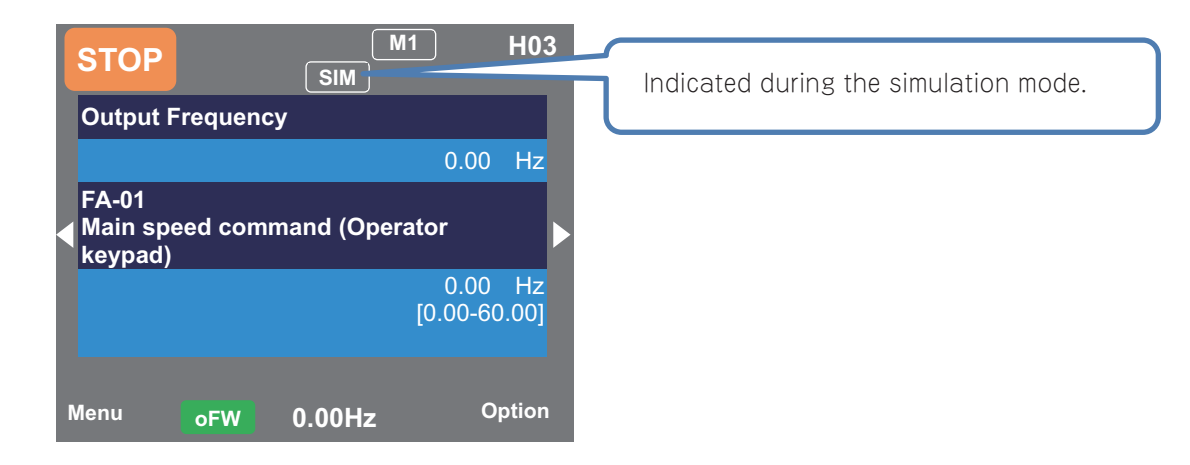

#### • Canceling the Simulation Mode

- **1** Set **Simulation mode enable** (PA-20) to 00: Disabled.
- Turn off the power, and then turn it on again.Wait for the LCD operator to completely discharge, and then turn on the power again.
- **3** The simulation mode is canceled. The simulation mode display at the top of the LCD operator disappears.

#### • Example: Usage 1

Checking the behavior of the alarm output terminal [17: AL].

- 1. The operation was started.
- 2. DC-bus voltage monitor optional output enable (PA-24) was set to 01: Enabled, and DCbus voltage monitor optional value output (PA-25) was set to the maximum value.
- 3. An overvoltage error (E007) occurred and [17: AL] was ON.

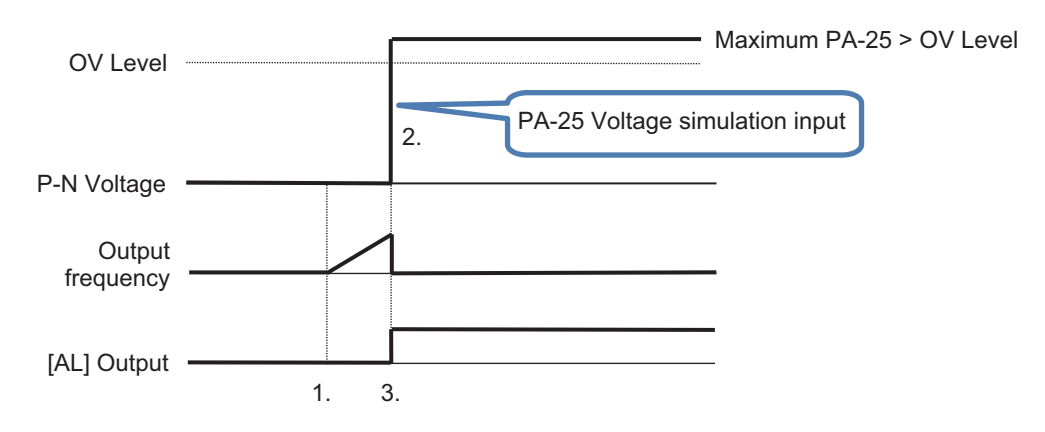

#### • Example: Usage 2

Checking the signal output of overload prewarning level [35: OL].

- 1. Over current detection level 1, 1st motor (CE106) was set, and the operation was started.
- 2. **Output current monitor optional output enable** (PA-22) was set to 02: *Enabled: set from [Ai1]* and the [Ai1] terminal voltage was increased and decreased.

4

 [35: OL] was turned ON because the output current exceeded Over current detection level 1, 1st motor (CE106).

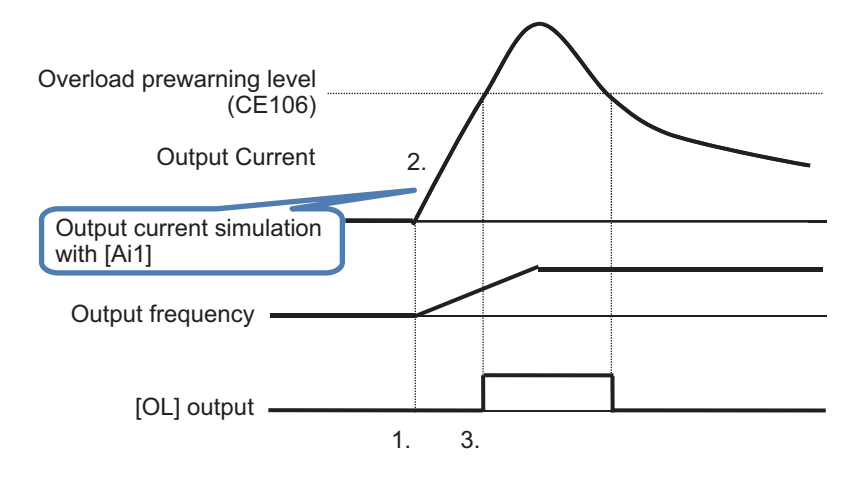

# 5

# Monitors

This chapter describes the monitor functions of the inverter.

| 5-1 Frequ  | Jency Monitor                                     | 5-3  |
|------------|---------------------------------------------------|------|
| 5-1-1      | Output Frequency Monitor                          |      |
| 5-1-2      | Frequency Command Monitor                         | 5-3  |
| 5-1-3      | Frequency Conversion Monitor                      | 5-4  |
| 5-1-4      | Speed Detection Value Monitor                     | 5-5  |
| 5-2 Acce   | leration/Deceleration Time Monitor                | 5-7  |
| 5-3 Opera  | ation Direction Monitor                           | 5-8  |
| 5-4 I/O Te | erminal Monitor                                   | 5-9  |
| 5-4-1      | Input Terminal Monitor                            |      |
| 5-4-2      | Output Terminal Monitor                           | 5-9  |
| 5-4-3      | Output Current Monitor                            | 5-10 |
| 5-4-4      | Output Voltage Monitor                            |      |
| 5-5 P-N V  | /oltage Monitor                                   | 5-11 |
| 5-6 Opera  | ation Time and Count Monitor                      |      |
| 5-6-1      | Cumulative Operating Hours Monitor During RUN     |      |
| 5-6-2      | Cumulative Power-on Time Monitor                  |      |
| 5-6-3      | Total Start-up Count Monitor                      | 5-12 |
| 5-6-4      | Cumulative Power-on Count Monitor                 | 5-13 |
| 5-7 Cooli  | ng Fin Temperature Monitor                        | 5-14 |
| 5-8 Powe   | er Monitor                                        | 5-15 |
| 5-8-1      | Input Power Monitor                               |      |
| 5-8-2      | Output Power Monitor                              | 5-15 |
| 5-9 Life M | Nonitor                                           | 5-17 |
| 5-9-1      | Life Diagnostic Monitor                           |      |
| 5-9-2      | Cumulative Operating Time of Cooling Fan Monitor  | 5-17 |
| 5-10 Elect | ronic Thermal Load Ratio Monitor                  | 5-19 |
| 5-10-1     | Electronic Thermal Load Ratio Monitor of Motor    |      |
| 5-10-2     | Electronic Thermal Load Ratio Monitor of Inverter | 5-19 |
| 5-11 Inver | ter Rated Monitor                                 |      |
| 5-11-1     | Load Rated Monitor                                | 5-20 |
| 5-11-2     | Rated Current Monitor                             |      |
| 5-12 Braki | ng Resistor Load Ratio Monitor                    | 5-21 |
| 5-13 Inver | ter Status Monitor                                | 5-22 |

|             | 5-13-1                                                 | Detailed Monitor for Icon 2 LIM (dC-37)                                                                              | 5-22                         |
|-------------|--------------------------------------------------------|----------------------------------------------------------------------------------------------------|------------------------------|
|             | 5-13-2                                                 | Detailed Monitor for Icon 2 ALT (dC-38)                                                                              | 5-22                         |
|             | 5-13-3                                                 | Detailed Monitor for Icon 2 RETRY (dC-39)                                                                            | 5-22                         |
|             | 5-13-4                                                 | Detailed Monitor for Icon 2 NRDY (dC-40)                                                                             | 5-23                         |
| Ę           | 5-14 Analo                                             | g Input Value Monitor                                                                                                | 5-24                         |
|             |                                                        |                                                                                                    |                              |
|             | 5-15 Analo                                             | g Terminal Setting Monitor                                                                                           | 5-25                         |
| į           | 5-15 Analo<br>5-16 Termi                               | g Terminal Setting Monitor<br>nal Block Type Monitor                                                                 | 5-25<br>5-26                 |
| ;<br>;<br>; | 5-15 Analo<br>5-16 Termin<br>5-17 Opera                | g Terminal Setting Monitor<br>nal Block Type Monitor<br>tion Command / Frequency Command Source Monitor              | 5-25<br>5-26<br>5-27         |
|             | 5-15 Analo<br>5-16 Termin<br>5-17 Opera<br>5-18 Option | g Terminal Setting Monitor<br>nal Block Type Monitor<br>tion Command / Frequency Command Source Monitor<br>n Monitor | 5-25<br>5-26<br>5-27<br>5-28 |
# 5-1 Frequency Monitor

## 5-1-1 Output Frequency Monitor

Displays the output frequency of the inverter.

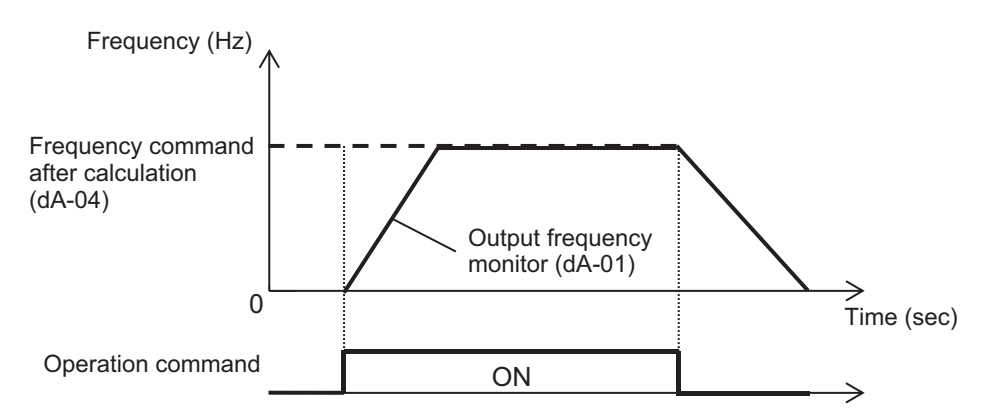

#### Parameter

| Item                                 | Parameter | Data                  | Description                                                                                       |
|--------------------------------------|-----------|-----------------------|---------------------------------------------------------------------------------------------------|
| Output frequency monitor             | dA-01     | 0.00 to 590.00(Hz)    | Displays the output frequency.                                                                    |
| Output frequency monitor (with sign) | dA-12     | -590.00 to 590.00(Hz) | Displays output frequency with<br>a symbol.<br>Forward rotation is + and re-<br>verse rotation is |

#### 5-1-2 Frequency Command Monitor

**Frequency command after calculation** (dA-04) displays the status of the final logic of the current command input.

Main Speed reference monitor(FA-01) show frequency set to Main speed input source selection, 1st-motor (AA101).

When **Main speed input source selection**, **1st-motor**(AA101) is set to *07: Parameter setting*, you can change the frequency command directly by operating the up and down keys. If you press the Enter key to save, it will be saved in **Multispeed-0 setting**, **1st-motor** (Ab110).

For **Sub Speed reference monitor** (FA-02), when **Sub frequency input source selection, 1stmotor** (AA102) is set to *07: Parameter setting*, the frequency command setting value can be changed by operating the up and down keys on the monitor.

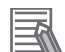

#### **Additional Information**

By changing the **Main Speed reference monitor** (FA-01), the command destination parameter value can be changed at the same time in the following states.

- When multispeed is enabled and the command destination is one of **Multispeed1 15** setting (Ab-11) to (Ab-25).
- When the [SET] terminal is used and the command destination is Multispeed-0 setting, 2ndmotor (Ab210).
- When the command destination is set in **Multispeed-0 setting**, **1st-motor** (Ab110) by setting **Main speed input source selection** (AA101) to *07: Parameter setting*.
- When the command destination is set to **Multispeed-0 setting**, **2nd-motor** (Ab210) by **Main speed input source selection**, **2nd-motor** (AA201) on the [SET] terminal.

#### Parameter

| Item                                          | Parameter | Data                                                            | Description                                                                                                    |
|-----------------------------------------------|-----------|-----------------------------------------------------------------|----------------------------------------------------------------------------------------------------|
| Frequency com-<br>mand after calcula-<br>tion | dA-04     | -590.00 to 590.00(Hz)                                           | Displays the frequency com-<br>mand. This frequency reflects<br>functions such as jogging,<br>multi-speed, and forced opera-<br>tion [F-OP]. |
| Main Speed refer-<br>ence monitor             | FA-01     | 0.00 to 590.00(Hz)                                              | The frequency command se-<br>lected by <b>Main speed input</b><br><b>source selection</b> (AA101).                                           |
| Sub speed refer-<br>ence monitor              | FA-02     | Monitor: 0.00 to 590.00 (Hz)<br>Setting: -590.00 to 590.00 (Hz) | The frequency command set<br>by <b>Sub frequency input</b><br><b>source selection</b> (AA102).                                               |

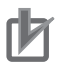

#### **Precautions for Correct Use**

• If the **Frequency command after calculation** (dA-04) does not change even if you change the frequency command, it is possible that a command destination other than the intended command destination is reflected. For details, refer to *6-4 Frequency Command Settings* on page 6-25.

#### 5-1-3 Frequency Conversion Monitor

The frequency conversion monitor displays the value obtained by multiplying the **Frequency command** by the coefficient set in **Frequency conversion gain** (Ab-01). It is used when you want to change the display such as the number of rotations of the motor.

The frequency display is converted as follows.

The displayed **Output frequency conversion monitor** (dA-06) = **Frequency command**  $(Hz) \times$  **Frequency conversion gain** (Ab-01).

#### Parameter

| Item                                | Parameter | Data                 | Description                                           |
|-------------------------------------|-----------|----------------------|-------------------------------------------------------|
| Output frequency conversion monitor | dA-06     | 0.00 to 59000.00(Hz) | Converted output frequency is displayed.              |
| Frequency conver-<br>sion gain      | Ab-01     | 0.01 to 100.00       | Conversion factor that multi-<br>plies the frequency. |

# Conversion Example: Display the Number of Motor Revolutions

The following shows the relationship between the frequency and the rotation speed of the motor.

Rotations  $N (\min^{-1}) = (120 \times f (Hz))/P (pole)$ 

From the above, when the motor frequency is 60Hz and the number of poles is 4 poles,  $120 \times 60/4 = 1800 (\text{min}^{-1})$ 

We get 1800  $(\min^{-1}) / 60 (Hz) = 30 (\min^{-1} / Hz)$ , and we can see that the conversion factor is 30. When **Frequency conversion gain** (Ab-01) is set to *30.00*, 60×30.00 = 1800.00 (min<sup>-1</sup>) is displayed

at 60Hz output.

For reference, a conversion example of the number of poles, rated frequency, and rotation speed is shown below.

| Motor frequency (Hz) | No. of motor poles<br>(poles) | Frequency conversion<br>gain (Ab-01) | Synchronous rotation<br>speed (min <sup>-1</sup> ) |
|----------------------|-------------------------------|--------------------------------------|----------------------------------------------------|
| 50                   | 2                             | 60                                   | 3000                                               |
| 50                   | 4                             | 30                                   | 1500                                               |
| 50                   | 6                             | 15                                   | 750                                                |
| 50                   | 8                             | 7.5                                  | 375                                                |
| 60                   | 2                             | 60                                   | 3600                                               |
| 60                   | 4                             | 30                                   | 1800                                               |
| 60                   | 6                             | 15                                   | 900                                                |
| 60                   | 8                             | 7.5                                  | 450                                                |

## 5-1-4 Speed Detection Value Monitor

When using the feedback control by the encoder connected to the PG option unit or by pulse string input terminal of the main unit for motor control, the feedback speed data is displayed as frequency. For information on settings for encoder feedback control, refer to *7-10 Encoder Feedback* on page 7-77.

| Item                                          | Parameter                                   | Data                                            | Description                                                                                                    |
|-----------------------------------------------|---------------------------------------------|-------------------------------------------------|----------------------------------------------------------------------------------------------------|
| Speed detection value monitor                 | dA-08                                       | -590.00 to 590.00(Hz)                           | Displays the feedback <sup>*3</sup> speed detection value.                                                                                                    |
| Encoder constant setting                      | CA-81                                       | 32 to 65535 (pls)                               | Set the resolution of the en-<br>coder connected to the pulse<br>string input terminal of the in-<br>verter. Enabled when (CA-90)<br>is set to <i>02</i> . *1*4 |
| Pulse train detec-                            | CA-90                                       | 00                                              | Disabled                                                                                                    |
| tion (internal) con-<br>trol terminal [A] [B] | ion (internal) con-<br>rol terminal [A] [B] | Pulse train input frequency command is enabled. |                                                                                                    |
|                                               |                                             | 02                                              | Speed feedback                                                                                                    |
|                                               |                                             | 03                                              | Pulse count                                                                                                    |

| Item                                    | Parameter | Data              | Description                                                                       |
|-----------------------------------------|-----------|-------------------|-----------------------------------------------------------------------------------|
| Encoder constant<br>setting<br>(Option) | ob-01     | 32 to 65535 (pls) | Set the resolution of the en-<br>coder connected to the PG op-<br>tion unit. *2*4 |
| Async.Motor poles setting, 1st-motor    | Hb103     | 2 to 48 (poles)   | Sets the number of motor poles. *4                                                |

<sup>\*1.</sup> When **Pulse train detection (internal) control terminal [A] [B]** (CA-90) is set to 02, the A / B terminals of the inverter are used for feedback.

- \*2. When **Pulse train detection (internal) control terminal [A] [B]** (CA-90) is set to something other than 02,the encoder of the PG option unit is used for feedback.
- \*3. If you are not using feedback, the frequency will not be displayed.
- \*4. If the number of encoder pulses and the number of motor poles are not set correctly, it will not be displayed correctly.

# 5-2 Acceleration/Deceleration Time Monitor

Displays the acceleration / deceleration time that is enabled when the acceleration / deceleration time is switched by either the 2-step acceleration / deceleration function or the multispeed function, or while changing the acceleration / deceleration time setting.

The displayed acceleration time is the time from 0Hz to the maximum frequency.

The displayed deceleration time is the time from the maximum frequency to 0Hz.

#### Parameter

| Item                      | Parameter | Data               | Description                                                      |
|---------------------------|-----------|--------------------|------------------------------------------------------------------|
| Acceleration time monitor | FA-10     | 0.00 to 3600.00(s) | Shows the acceleration time according to the enabled parameters. |
| Deceleration time monitor | FA-12     | 0.00 to 3600.00(s) | Shows the deceleration time according to the enabled parameters. |

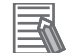

#### Additional Information

- The acceleration/deceleration time monitor displays acceleration/deceleration time parameters used for the following functions.
  - Acceleration/deceleration function
  - 2-step acceleration/deceleration function
  - Multispeed function
  - PID soft-start function
  - Acceleration/deceleration cancellation [LAC]
  - Second setting [SET] function
- The acceleration / deceleration time monitor is effective only during frequency control. Since the control method is different for torque control, the value indicated by the acceleration / deceleration time monitor is not used.
- Even when accelerating or decelerating by changing the acceleration / deceleration pattern, the time between 0Hz and the maximum frequency is displayed.

5

# **5-3 Operation Direction Monitor**

The operation direction monitor displays the status of the operation commands and the rotation direction.

The rotation direction is determined by the operation command method and the sign associated with the frequency command.

#### • Parameter

| Item                | Parameter | Data                             | Description                    |
|---------------------|-----------|----------------------------------|--------------------------------|
| Operation direction | dA-03     | 00: o (Stopped)                  | Inverter is stopped.           |
| monitor             |           | 01: d (0Hz output)               | Inverter is outputting 0 Hz.   |
|                     |           | 02: F (Normal rotation in proc-  | Inverter is running under for- |
|                     |           | ess)                             | ward rotation command.         |
|                     |           | 03: r (Reverse rotation in proc- | Inverter is running under re-  |
|                     |           | ess)                             | verse rotation command.        |

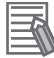

#### **Additional Information**

- When in *01: d (0Hz output)* mode, it is likely that the output under 0Hz frequency command is due to DC injection braking function, the forcing function, or Zero-Hz range sensorless vector control, etc
- When there is no output to the motor, it is indicated by 00: o (Stopped).

# 5-4 I/O Terminal Monitor

## 5-4-1 Input Terminal Monitor

The input terminal monitor displays the physical ON (H)/OFF (L) status of terminals. It is not affected by the a/b contact setting.

The response of the input terminal monitor is slowed down by the response of the input terminal.

#### Parameter

| Item                 | Parameter | Data         | Description                  |
|----------------------|-----------|--------------|------------------------------|
| Input terminal moni- | dA-51     | LLLLLLLLL to | H: Input terminal ON state.  |
| tor                  |           | ННННННННН    | L: Input terminal OFF state. |

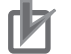

#### Precautions for Correct Use

- If the monitor status doesn't change when a terminal is turned ON and OFF, the input wires may be disconnected.
- When the [RS] terminal is turned ON, it will be in the reset state and cannot be checked on the input terminal monitor.

#### (Example) Input terminals 4 and 8 ON

|                 |   | Data |   |   |   |   |   |   |   |   |   |
|-----------------|---|------|---|---|---|---|---|---|---|---|---|
| Terminal number | В | Α    | 9 | 8 | 7 | 6 | 5 | 4 | 3 | 2 | 1 |
| Monitor value   | L | L    | L | Н | L | L | L | Н | L | L | L |

## 5-4-2 Output Terminal Monitor

The Output terminal monitor displays the physical ON (H)/OFF (L) status of the output terminals. It is not affected by the a/b contact setting.

The output terminal monitor operates as set by the on-delay and off-delay of the output terminal.

#### • Parameter

| Item            | Parameter | Data              | Description                   |
|-----------------|-----------|-------------------|-------------------------------|
| Output terminal | dA-54     | LLLLLL to HHHHHHH | H: Output terminal ON state.  |
| monitor         |           |                   | L: Output terminal OFF state. |

#### Additional Information

If the monitor status changes and the output terminal status does not change, in addition to an internal failure, the output line may also be disconnected.

(Example) Output terminal 15 and AL ON

|                 | Data |    |    |    |    |    |    |
|-----------------|------|----|----|----|----|----|----|
| Terminal number | AL   | 16 | 15 | 14 | 13 | 12 | 11 |
| Monitor value   | Н    | L  | Н  | L  | L  | L  | L  |

## 5-4-3 Output Current Monitor

Displays the current output to the motor.

#### • Parameter

| Item                   | Parameter | Data               | Description                                                     |
|------------------------|-----------|--------------------|-----------------------------------------------------------------|
| Output current monitor | dA-02     | 0.00 to 655.35 (A) | This is the effective value of the output current output to the |
|                        |           |                    | motor.                                                          |

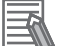

#### Additional Information

The lower the carrier frequency, the more the inverter current fluctuates, which may cause the monitor value to fluctuate.

## 5-4-4 Output Voltage Monitor

Displays the voltage output to the motor.

| Item           | Parameter | Data             | Description                    |
|----------------|-----------|------------------|--------------------------------|
| Output voltage | dA-18     | 0.0 to 800.0 (V) | Displays the voltage output to |
| monitor        |           |                  | the motor.                     |

# 5-5 P-N Voltage Monitor

Displays the voltage charged in the capacitor built into the main circuit of the inverter. The P-N voltage is the DC voltage between the P and N terminals of the main circuit terminal.

#### • Parameter

| Item               | Parameter | Data              | Description                    |
|--------------------|-----------|-------------------|--------------------------------|
| DC voltage monitor | dA-40     | 0.0 to 1000.0 (V) | This is the P-N voltage of the |
|                    |           |                   | main circuit capacitor.        |

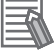

#### **Additional Information**

An overvoltage error (E007) occurs when the P-N voltage exceeds approximately DC405V for a 200V class inverter and approximately DC810V for a 400V class inverter.

# **5-6 Operation Time and Count Monitor**

#### 5-6-1 Cumulative Operating Hours Monitor During RUN

The cumulative operating hours monitor during RUN displays the duration of the time an inverter is generating output after it receives an operation command.

#### • Parameter

| ltem               | Parameter | Data               | Description                     |
|--------------------|-----------|--------------------|---------------------------------|
| Cumulative operat- | dC-22     | 0 to 100000 (time) | The inverter output time period |
| ing hours monitor  |           |                    | is recorded in memory and dis-  |
| during RUN         |           |                    | played.                         |

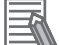

#### Additional Information

The cumulative operating hours monitor during RUN cannot be cleared by initialization or similar method.

#### 5-6-2 Cumulative Power-on Time Monitor

The cumulative power-on time monitor displays the total duration of power on time since the inverter's first power on.

#### • Parameter

| Item              | Parameter | Data               | Description                    |
|-------------------|-----------|--------------------|--------------------------------|
| Cumulative power- | dC-24     | 0 to 100000 (time) | The time from when the the in- |
| on time           |           |                    | verter was powered-on is       |
|                   |           |                    | saved in memory and dis-       |
|                   |           |                    | played.                        |

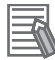

#### Additional Information

The cumulative power ON time cannot be cleared by initialization or similar method.

#### 5-6-3 Total Start-up Count Monitor

The total start-up count monitor displays the number of times there is output to a motor from the state where the inverter is stopped.

#### Parameter

| ltem                 | Parameter | Data               | Description                                                                                                   |
|----------------------|-----------|--------------------|----------------------------------------------------------------------------------------------------|
| Total start-up count | dC-20     | 0 to 65535 (times) | Displays the number of times<br>the operation has changed<br>from the cutoff state to the run-<br>ning state. |

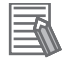

#### Additional Information

The cumulative no. of startups count cannot be cleared by initialization or similar method.

#### 5-6-4 Cumulative Power-on Count Monitor

The cumulative power-on count monitor displays the number of the times when the inverter was turned ON.

#### • Parameter

| Item           | Parameter | Data               | Description                                                                                       |
|----------------|-----------|--------------------|---------------------------------------------------------------------------------------------------|
| Power-on count | dC-21     | 0 to 65535 (times) | Displays the number of times<br>the power supply for the con-<br>trol circuit has been turned on. |

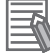

#### Additional Information

The cumulative power on count monitor cannot be cleared by initialization or similar method.
Retry restarts due to instantaneous power failures are not counted.

# 5-7 Cooling Fin Temperature Monitor

The cooling fin temperature monitor displays the temperature of the inverter's cooling fin.

#### • Parameter

| Item                | Parameter | Data               | Description                     |
|---------------------|-----------|--------------------|---------------------------------|
| Cooling fin temper- | dC-15     | -20.0 to 200.0(°C) | Display the cooling fin temper- |
| ature monitor       |           |                    | ature.                          |

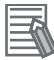

#### Additional Information

If the cooling fin temperature exceeds a maximum of 120  $^\circ\!C$ , a temperature error (E021) will occur.

# 5-8 Power Monitor

## 5-8-1 Input Power Monitor

The **Input power monitor** (dA-30) displays the power currently being input to the inverter. The **Integrated input power monitor** (dA-32) displays the integrated value of the input power to the inverter.

#### • Parameter

| Item                                                      | Parameter | Data                 | Description                                   |
|-----------------------------------------------------------|-----------|----------------------|-----------------------------------------------|
| Input power monitor                                       | dA-30     | 0.00 to 600.00 (kW)  | Displays the input power.                     |
| Integrated input power monitor                            | dA-32     | 0.0 to 100000.0(kWh) | Displays the integrated value of input power. |
| Clearing of integrat-                                     | UA-12     | 00                   | Disabled                                      |
| Display gain for Ac-<br>cumulation input<br>power monitor | UA-13     | 1 to 1000            | Multiplication factor for display.            |

#### • Input Terminal Function (CC-01) to (CC-07)

| Item                       | Terminal name | Data | Description                                    |
|----------------------------|---------------|------|------------------------------------------------|
| Clearing of integrated in- | КНС           | 39   | ON: Clears the integrated input power to zero. |
| put power                  |               |      | OFF: Disabled                                  |

#### Additional Information

- Even if the output power is the same, the input power factor will differ due to the difference in power supply impedance.
- Display gain for Accumulation input power monitor (UA-13) can be used to convert the display contents into coefficients.

**Integrated input power monitor** (dA-32) = *calculated input power (kWh) / coefficient* (UA-13)

- With Accumulation input power monitor clear (UA-12) set to 01: Enabled, the integrated input power value can be cleared when triggered.
- You can also set the [39: KHC] terminal to one of the input terminals and clear it with the terminal.

## 5-8-2 Output Power Monitor

The **Output power monitor** (dA-34) displays the power currently being output to the motor. The **Integrated output power monitor** (dA-36) displays the integrated value of the output power to the motor.

| ltem               | Parameter | Data                | Description                |
|--------------------|-----------|---------------------|----------------------------|
| Output power moni- | dA-34     | 0.00 to 600.00 (kW) | Displays the output power. |
| tor                |           |                     |                            |

| Item                                                       | Parameter | Data                 | Description                                    |
|------------------------------------------------------------|-----------|----------------------|------------------------------------------------|
| Integrated output power monitor                            | dA-36     | 0.0 to 100000.0(kWh) | Displays the integrated value of output power. |
| Clearing of integrat-                                      | UA-14     | 00                   | Disable                                        |
| ed output power                                            |           | 01                   | Clear                                          |
| Display gain for Ac-<br>cumulation output<br>power monitor | UA-15     | 1 to 1000            | Multiplication factor for display.             |

#### • Input Terminal Function (CC-01) to (CC-07)

| Item                   | Terminal name | Data | Description                                     |
|------------------------|---------------|------|-------------------------------------------------|
| Clearing of integrated | ОКНС          | 40   | ON: Clears the integrated output power to zero. |
| output power           |               |      | OFF: Disabled                                   |

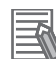

#### **Additional Information**

• The **Display gain for Accumulation output power monitor** (UA-15) can be used to do a coefficient calculation on the displayed value.

**Integrated output power monitor** (dA-36) = calculated output power (kWh) / coefficient (UA-15)

- With **Clearing of integrated output power** (UA-14) set to *01: Clear*, the integrated output power value can be cleared when triggered.
- You can also set the [40: OKHC] to one of the input terminals and clear it with the terminal.

# 5-9 Life Monitor

#### 5-9-1 Life Diagnostic Monitor

The life diagnostic monitor displays the results of the following two service life diagnostics.

- · Capacitor life on the main circuit board
- · Cooling fan life

In addition to the monitor on the LCD operator, **Life diagnostic monitor** (dC-16), the capacitor life advance notice [29: AC] and fan life advance notice [30: WAF] can be assigned to the output terminals for output.

#### • Parameter

| Item                    | Parameter | Data     | Description                                                                   |
|-------------------------|-----------|----------|-------------------------------------------------------------------------------|
| Life diagnostic monitor | dC-16     | LL to HH | "H" indicates end of life.                                                    |
|                         |           |          | To the right is the life of the capacitor on the                              |
|                         |           |          | board.                                                                        |
|                         |           |          | To the left is the cooling fan life.                                          |
| Cooling FAN control     | bA-70     | 00       | Always ON                                                                     |
| method selection        |           | 01       | ON during operation. Continues to rotate                                      |
|                         |           |          | for a while after stopping.                                                   |
|                         |           | 02       | Temperature dependent operation. The fan runs when the fin temperature rises. |

#### • Output Terminal Function (CC-01) to (CC-07)

| Item                          | Terminal name | Data | Description                                                                                  |
|-------------------------------|---------------|------|----------------------------------------------------------------------------------------------|
| Capacitor life advance notice | WAC           | 29   | ON: Indicates on-board capacitor is approaching end<br>of life.<br>OFF: No warning           |
| Fan life advance notice       | WAF           | 30   | ON: Notifies that the rotation speed of the cooling<br>fan has decreased.<br>OFF: No warning |

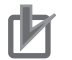

#### **Precautions for Correct Use**

- The Life diagnostic monitor updates the cumulative on-time for capacitor monitoring once every 10 minutes. In applications where the power is turned on and off repeatedly within this cycle time, the cumulative operating time is not updated, so the record is significantly shorter than the actual operating time, and the end of life warning cannot be given at the appropriate timing.
- If **Cooling FAN control method selection** is set to anything other than *00: Always ON*, no life diagnostics will be performed while the fan is stopped.

For cooling fan operation settings, refer to 8-5 Cooling Fan Control on page 8-125.

#### 5-9-2 Cumulative Operating Time of Cooling Fan Monitor

The cumulative operating time of cooling fan monitor shows how long the cooling fan has been running. It can be used as a guide for replacing the cooling fan.

#### • Parameter

| Item                                      | Parameter | Data                | Description                                                |
|-------------------------------------------|-----------|---------------------|------------------------------------------------------------|
| Cumulative operat-<br>ing time of cooling | dC-26     | 0 to 1000000 (time) | It measures and displays the time that the cooling fan has |
| fan                                       |           |                     | been running.                                              |
| Cooling FAN accu-                         | bA-71     | 00                  | Disabled.                                                  |
| mulation running                          |           | 01                  | Clear is executed at the set                               |
| time clear selection                      |           |                     | timing.                                                    |

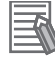

#### Additional Information

By setting Cooling FAN accumulation running time clear selection (bA-71) to 01: Clear, the Cumulative operating time of cooling fan(dC-26) can be cleared to 0.

# 5-10 Electronic Thermal Load Ratio Monitor

## 5-10-1 Electronic Thermal Load Ratio Monitor of Motor

Display the electric thermal load ratio of the motor. The overload protection error [E005] is generated when the displayed thermal load ratio is about to exceed 100%.

#### Parameter

| Item                                            | Parameter | Data              | Description                                   |
|-------------------------------------------------|-----------|-------------------|-----------------------------------------------|
| Electronic thermal<br>duty ratio monitor<br>MTR | dA-42     | 0.00 to 100.00(%) | Displays the thermal load ratio of the motor. |

#### Additional Information

Perform the appropriate basic settings of motor and electric thermal function settings...

## 5-10-2 Electronic Thermal Load Ratio Monitor of Inverter

The monitor displays the electronic thermal load ratio of the inverter. The controller overload protection error (E039) is generated when the displayed value exceeds 100%.

#### Parameter

| Item                                            | Parameter | Data              | Description                                            |
|-------------------------------------------------|-----------|-------------------|--------------------------------------------------------|
| Electronic thermal<br>duty ratio monitor<br>CTL | dA-43     | 0.00 to 100.00(%) | Displays the thermal load fac-<br>tor of the inverter. |

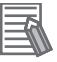

#### Additional Information

With this function, the thermal characteristics of the inverter are predetermined and cannot be changed.

# **5-11 Inverter Rated Monitor**

## 5-11-1 Load Rated Monitor

Displays the load rating set for the inverter.

#### • Parameter

| Item               | Parameter | Data | Description        |
|--------------------|-----------|------|--------------------|
| Inverter load type | dC-01     | 00   | VLD: Very low duty |
| selection monitor  |           | 01   | LD: Low duty       |
|                    |           | 02   | ND: Normal duty    |

## 5-11-2 Rated Current Monitor

Displays the rated current of the inverter.

| Item                | Parameter | Data              | Description                    |
|---------------------|-----------|-------------------|--------------------------------|
| Rated current moni- | dC-02     | 0.0 to 6553.5 (A) | Displays the rated current set |
| tor                 |           |                   | in the inverter.               |

# 5-12 Braking Resistor Load Ratio Monitor

Displays the usage rate of the built-in braking resistor circuit.

#### • Parameter

| Item                          | Parameter | Data              | Description                                       |
|-------------------------------|-----------|-------------------|---------------------------------------------------|
| BRD load factor monitor       | dA-41     | 0.00 to 100.00(%) | Displays the load factor of the braking resistor. |
| Dynamic brake us-<br>age rate | bA-60     | 0.0 to 100.0(%)   | Set the maximum use rate of the braking resistor. |

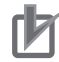

#### **Precautions for Correct Use**

• Settings are required to use the braking resistor circuit. For details, refer to 8-2-5 Regenerative Braking Function on page 8-54.

• The breaking resistor overload error [E006] is generated when the BRD load factor monitor (dA-41) value exceeds the value set for **Dynamic brake usage rate** (bA-60).

5

# **5-13 Inverter Status Monitor**

Displays the current condition of inverter.

#### • Parameter

| Item                                 | Parameter | Data     | Description                                                          |
|--------------------------------------|-----------|----------|----------------------------------------------------------------------|
| Detailed monitor for icon 2 LIM      | dC-37     | 00 to 06 | Refer to the information below and <i>Display (B): Warning Sta</i> - |
| Detailed monitor for icon 2 ALT      | dC-38     | 00 to 04 | <i>tus</i> on page 3-6.                                              |
| Detailed monitor for<br>icon 2 RETRY | dC-39     | 00 to 02 |                                                                      |
| Detailed monitor for<br>icon 2 NRDY  | dC-40     | 00 to 05 |                                                                      |

## 5-13-1 Detailed Monitor for Icon 2 LIM (dC-37)

| Data | Status                                                                        | Description                                                             |
|------|-------------------------------------------------------------------------------|-------------------------------------------------------------------------|
| 01   | Overcurrent suppression is applied due to increased current.                  | Under overcurrent suppression                                           |
| 02   | Overload limiting function is applied due to increased current.               | Under overload limit                                                    |
| 03   | The overvoltage suppression function is applied due to increased P-N voltage. | Under overvoltage suppression                                           |
| 04   | The torque limiting function is applied due to increased current.             | Under torque limit                                                      |
| 05   | The frequency is within the upper/lower limit or jump frequency limit.        | Within upper limit<br>Within lower limit<br>Within jump frequency limit |
| 06   | A frequency command below the minimum frequency has been given.               | Under minimum frequency limit                                           |
| 00   | A state other than those above                                                | A state other than those above                                          |

## 5-13-2 Detailed Monitor for Icon 2 ALT (dC-38)

| Data | Status                              | Description                      |
|------|-------------------------------------|----------------------------------|
| 01   | The current is increasing.          | Overload warning                 |
| 02   | Motor thermal load is increasing    | Under motor thermal advance no-  |
|      |                                     | tice                             |
| 03   | Inverter thermal load is increasing | Under controller thermal advance |
|      |                                     | notice                           |
| 04   | Motor temperature is rising.        | Motor heating advance notice ac- |
|      |                                     | tive                             |
| 00   | A state other than those above      | A state other than those above   |

## 5-13-3 Detailed Monitor for Icon 2 RETRY (dC-39)

| Data | Status                         | Description                    |
|------|--------------------------------|--------------------------------|
| 01   | Waiting to retry after a trip. | Retry standby                  |
| 02   | Waiting to restart             | Waiting to restart             |
| 00   | A state other than those above | A state other than those above |

# 5-13-4 Detailed Monitor for Icon 2 NRDY (dC-40)

| Data | Status                         | Description                                                                                     |
|------|--------------------------------|-------------------------------------------------------------------------------------------------|
| 01   | Trip occurred                  | A trip has occurred.                                                                            |
| 02   | Power supply abnormality       | Power failure or undervoltage state.                                                            |
| 03   | Resetting                      | Being reset or waiting to cancel reset.                                                         |
| 04   | STO                            | STO is enabled.                                                                                 |
| 05   | Standby                        | Waiting for inverter's internal circuit or internal condi-<br>tion to be stable.                |
| 06   | Data inconsistency             | A setting inconsistency exists (warning).                                                       |
| 07   | Sequence abnormality           | Abnormality during a sequence operation.                                                        |
| 08   | Free Run                       | Free-run is enabled (free-run operation).                                                       |
| 09   | Forced stop                    | Operation command isn't permitted, or forced stop is being issued. (Deceleration stop behavior) |
| 00   | A state other than those above | A state other than those above                                                                  |

# 5-14 Analog Input Value Monitor

Displays the input values for Ai1, Ai2 and Ai3 that are currently input to the terminal block of the inverter.

#### • Parameter

| Item                          | Parameter | Data                      | Description                   |
|-------------------------------|-----------|---------------------------|-------------------------------|
| Analog input [Ai1]<br>monitor | dA-61     | 0.00 to 100.00(%) *1*3    | Monitors analog input values. |
| Analog input [Ai2]<br>monitor | dA-62     | 0.00 to 100.00(%) *1*3    |                               |
| Analog input [Ai3]<br>monitor | dA-63     | -100.00 to 100.00(%) *2*3 |                               |

\*1. Corresponds to voltage input (0 to 10V) or current input (0 to 20mA), depending on the switch settings.

\*2. Corresponds to the input voltage range of -10 to 10V.

\*3. The corresponding range can be adjusted by adjusting the analog input voltage. Refer to *8-12 Analog Input Terminal Function* on page 8-176.

# **5-15 Analog Terminal Setting Monitor**

Displays the analog input/output switching status.

#### • Parameter

| Item                            | Parame-<br>ter | Data                  | Description                                                                                                    |
|---------------------------------|----------------|-----------------------|----------------------------------------------------------------------------------------------------|
| Analog I/O selection<br>monitor | dA-60          | VVVVVVV to<br>AAAAAAA | Displays whether an analog input/output termi-<br>nal is a voltage input/output terminal or a cur-<br>rent input/out terminal.<br>[Left side] (Reserved) (Reserved) (Reserved)<br>(terminal Ai3 (li3/Vi3)) (terminal Ao2) (terminal<br>Ao1) (terminal Ai2) (terminal Ai1) [Right side]<br>V: voltage/A: current |

#### • Display Example: Factory Default Setting

|       | - | - | - | Ai3 | Ao2 | Ao1 | Ai2 | Ai1 |
|-------|---|---|---|-----|-----|-----|-----|-----|
| dA-60 | V | V | V | V   | А   | V   | А   | V   |

#### Precautions for Correct Use

- If the selection of the analog input switch does not match the electrical specifications of the actual input device, the data cannot be input properly and it may cause damage.
- If the selection of the analog output switch does not match the electrical specifications of the actual output device, the correct data cannot be output.
- If the monitor data of the analog switch does not switch even after executing the switch, it is possible that the switch is in progress, or has failed. Check the switch.

# **5-16 Terminal Block Type Monitor**

Displays the terminal block type set for the inverter.

| Item                                     | Parameter | Data | Description                                                 |
|------------------------------------------|-----------|------|-------------------------------------------------------------|
| Terminal block op-<br>tion mounted state | dA-50     | 00   | 00:STD-TM1<br>Factory default setting. Use<br>this setting. |

# 5-17 Operation Command / Frequency Command Source Monitor

Displays the operation command sources and frequency command sources that are currently enabled.

| Item                       | Parameter | Data      | Description                              |
|----------------------------|-----------|-----------|------------------------------------------|
| Speed command desti-       | dC-07     | 01 to 07, | 00: Disabled                             |
| nation monitor (main)      |           | 09 to 34  | 01: Ai1                                  |
| Speed command desti-       | dC-08     | 00 to 34  | 02: Ai2                                  |
| nation monitor (auxiliary) |           |           | 03: Ai3                                  |
|                            |           |           | 07: Multispeed-0 setting (Ab110)/(Ab210) |
|                            |           |           | 08: Auxiliary speed (AA104)/(AA204)      |
|                            |           |           | 09: Multispeed-1 setting (Ab-11)         |
|                            |           |           | 10: Multispeed-2 (Ab-12)                 |
|                            |           |           | 11: Multispeed-3 (Ab-13)                 |
|                            |           |           | 12: Multispeed-4 (Ab-14)                 |
|                            |           |           | 13: Multispeed-5 (Ab-15)                 |
|                            |           |           | 14: Multispeed-6 (Ab-16)                 |
|                            |           |           | 15: Multispeed-7 (Ab-17)                 |
|                            |           |           | 16: Multispeed-8 (Ab-18)                 |
|                            |           |           | 17: Multispeed-9 (Ab-19)                 |
|                            |           |           | 18: Multispeed-10 (Ab-20)                |
|                            |           |           | 19: Multispeed-11 (Ab-21)                |
|                            |           |           | 20: Multispeed-12 (Ab-22)                |
|                            |           |           | 21: Multispeed-13 (Ab-23)                |
|                            |           |           | 22: Multispeed-14 (Ab-24)                |
|                            |           |           | 23: Multispeed-15 (Ab-25)                |
|                            |           |           | 24: JG (AG-20)                           |
|                            |           |           | 25: RS485                                |
|                            |           |           | 29: Pulse string: Inverter               |
|                            |           |           | 30: Pulse string: Option                 |
|                            |           |           | 31: DriveProgramming                     |
|                            |           |           | 32: PID                                  |
|                            |           |           | 34: AHD retention speed                  |
| Operation command des-     | dC-10     | 00 to 06  | 00:[FW]/[RV] terminal                    |
| tination monitor           |           |           | 01: 3 wire                               |
|                            |           |           | 02: RUN key on LCD Operator              |
|                            |           |           | 03: RS485 setting                        |
|                            |           |           | 04: Option 1                             |
|                            |           |           | 05: Option 2                             |
|                            |           |           | 06: Option 3                             |

# **5-18 Option Monitor**

Shows which optional unit is installed and which slot it is installed to.

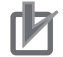

#### Precautions for Correct Use

- The option unit is recognized when the power to the option unit is established.
- If the option unit has a bad connection or other failure, its state will be as disconnected.

#### • Parameter

| Item                           | Parameter | Data      | Description                                                    |
|--------------------------------|-----------|-----------|----------------------------------------------------------------|
| Option slot 1<br>mounted state | dA-81     | Option ID | Displays the ID of optional unit mounted in the option slot 1. |
| Option slot 2<br>mounted state | dA-82     | Option ID | Displays the ID of optional unit mounted in the option slot 2. |
| Option slot 3<br>mounted state | dA-83     | Option ID | Displays the ID of optional unit mounted in the option slot 3. |

# Option ID

| ID | Optional Unit Type | Description                 |
|----|--------------------|-----------------------------|
| 00 | None               |                             |
| 09 | 3G3AX-RX2-ECT      | EtherCAT Communication Unit |
| 33 | 3G3AX-RX2-PG01     | PG option unit              |

# 6

# **Basic Parameter Settings**

This section describes the basic parameter settings.

| 6-1 | Basic   | Parameter Settings                                          | 6-3  |
|-----|---------|-------------------------------------------------------------|------|
|     | 6-1-1   | Inverter Load Rating Settings                               | 6-3  |
|     | 6-1-2   | Inverter Initialization                                     | 6-4  |
| 6-2 | Setting | as for Motor Related Parameter                              | 6-8  |
|     | 6-2-1   | Motor Basic Settings                                        | 6-8  |
|     | 6-2-2   | Motor Constant Settings                                     | 6-12 |
|     | 6-2-3   | Auto-tuning of Motor                                        | 6-13 |
| 6-3 | Operat  | tion Command Settings                                       | 6-18 |
| ••• | 6-3-1   | Types of Operation Commands                                 | 6-18 |
|     | 6-3-2   | Operation with LCD Operator                                 | 6-18 |
|     | 6-3-3   | Operation with Forward and Reverse Rotation Terminals       | 6-19 |
|     | 6-3-4   | Operation with 3 Wire Function of Terminal Block            | 6-20 |
|     | 6-3-5   | Operation with RS485 Communication                          | 6-21 |
|     | 6-3-6   | Operation from Optional Unit                                | 6-22 |
|     | 6-3-7   | Disabling Keys on LCD Operator                              | 6-22 |
|     | 6-3-8   | Temporary Change of Operation Command Destination           | 6-22 |
| 6-4 | Freque  | ency Command Settings                                       | 6-25 |
|     | 6-4-1   | Frequency Command Selection                                 | 6-25 |
|     | 6-4-2   | When Command Is Given from LCD Operator                     | 6-26 |
|     | 6-4-3   | When Command Is Given from Terminal Block Analog Signals    | 6-27 |
|     | 6-4-4   | When Command Is Given through R485 Communication            | 6-28 |
|     | 6-4-5   | When Command Is Given from Pulse Train Input                | 6-29 |
|     | 6-4-6   | When Command Is Given through DriveProgramming              | 6-34 |
|     | 6-4-7   | When Command Is Given with PID Control                      | 6-35 |
|     | 6-4-8   | When Command Is Given with Main Speed Command and Auxiliary |      |
|     |         | Speed Command                                               | 6-35 |
|     | 6-4-9   | When Command Is Given with Multi-step Speed                 | 6-38 |
|     | 6-4-10  | Temporary Addition of Frequency Command                     | 6-42 |
|     | 6-4-11  | Up/Down Function (FUP, FDN)                                 | 6-43 |
|     | 6-4-12  | Analog Command Hold Function (AHD)                          | 6-45 |
|     | 6-4-13  | Temporary Change of Frequency Command Destination           | 6-45 |
| 6-5 | Limitir | ng Frequency and Operation Commands                         | 6-48 |
|     | 6-5-1   | Limiting Frequency Command                                  | 6-48 |
|     | 6-5-2   | Limiting Operation Command Direction                        | 6-49 |
|     | 6-5-3   | Limiting Output Direction                                   | 6-50 |
|     | 6-5-4   | Operation Permission                                        | 6-51 |
| 6-6 | Therm   | al Protection                                               | 6-52 |

|     | 6-6-1  | Motor Electronic Thermal                                         | . 6-53 |
|-----|--------|------------------------------------------------------------------|--------|
|     | 6-6-2  | Inverter Electronic Thermal                                      | . 6-60 |
|     | 6-6-3  | Motor Thermal Protection with a Thermistor                       | . 6-62 |
| 6-7 | Accele | ration/Deceleration Settings                                     | 6-64   |
|     | 6-7-1  | Change of Acceleration/Deceleration Time                         | . 6-64 |
|     | 6-7-2  | Switching of Acceleration/Deceleration Time in Two Stages        | . 6-65 |
|     | 6-7-3  | Switching of Acceleration/Deceleration Time with Multistep Speed | . 6-68 |
|     | 6-7-4  | Holding Acceleration/Deceleration                                | . 6-74 |
|     | 6-7-5  | Change of Acceleration/Deceleration Pattern                      | . 6-75 |
|     | 6-7-6  | Control for Following Frequency Command                          | . 6-78 |

## Parameter

The parameter number structure is indicated below.

This section explains parameters without using the expression of **first setting**. Parameters that have both first setting and second setting are described using the code for the first setting. The setting values and operations of the second setting are the same as those of the first setting, unless otherwise specified.

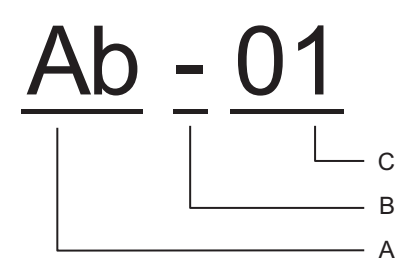

| Α | Parameter group   |   |                                                                       |
|---|-------------------|---|-----------------------------------------------------------------------|
| В | SET function type | - | Common setting: always enabled in both the first and second settings. |
|   |                   | 1 | First setting: enabled when the [SET] terminal function is OFF.       |
|   |                   | 2 | Second setting: enabled when the [SET] terminal function is ON.       |
| С | In-group number   |   |                                                                       |

To switch to the second setting, use the [SET] terminal function to be assigned to the input or output terminal. Refer to *8-4-1 Second Control (SET)* on page 8-78 for details of the second setting.

# 6-1 Basic Parameter Settings

## 6-1-1 Inverter Load Rating Settings

The inverter load rating setting can be chosen from Normal Duty (ND), Low Duty (LD), and Very Low Duty (VLD).

Differences in load ratings include the rated current, overload capacity, and temperature rating of the inverter.

The inverter load rating setting is reflected immediately afterLoad type selection(Ub-03) is changed.

#### • Parameter

| Item             | Parameter | Data | Description         | Default |
|------------------|-----------|------|---------------------|---------|
| Load type selec- | Ub-03     | 00   | VLD (Very Low Duty) | 02      |
| tion             |           | 01   | LD (Low Duty)       |         |
|                  |           | 02   | ND (Normal Duty)    |         |

For details about the load rating setting that you can set in the load type selection, see the following tables.

| Load rating                                   | Normal Duty<br>(ND)                                                                                                    | Low Duty<br>(LD)                                                                                                    | Very Low Duty<br>(VLD)                                                                                                    |
|-----------------------------------------------|----------------------------------------------------------------------------------------------------|----------------------------------------------------------------------------------------------------|----------------------------------------------------------------------------------------------------|
| Overload capacity                             | 150% (1 min.), 200% (3 sec.)                                                                                                    | 120% (1 min.), 150% (3 sec.)                                                                                                    | 110% (1 min.), 120% (3 sec.)                                                                                                    |
| Temperature<br>rating char-<br>acteristics    | 50°C (with derating)                                                                                                    | 45°C (with derating)                                                                                                    | 40°C (with derating)                                                                                                    |
| Correspond-<br>ing control<br>type<br>(AA121) | <ul> <li>Induction motor IM</li> <li>V/f control (00 to 03)</li> <li>V/f control with sensor (04 to 07)</li> <li>Sensorless vector control (SLV) (08)</li> <li>Hz-range SLV control (09)</li> <li>V/f control with sensor (10)</li> <li>Synchronous motor SM</li> <li>SLV control (11)</li> <li>IVMS start type SLV start type (12)</li> </ul> | <ul> <li>Induction motor IM</li> <li>V/f control (00 to 03)</li> <li>V/f control with sensor (04 to 07)</li> <li>Sensorless vector control (SLV) (08)</li> <li>Synchronous motor SM</li> <li>SLV control (11)</li> <li>IVMS start type SLV start type (12)</li> </ul> | <ul> <li>Induction motor IM</li> <li>V/f control (00 to 03)</li> <li>V/f control with sensor (04 to 07)</li> <li>Sensorless vector control (SLV) (08)</li> <li>Synchronous motor SM</li> <li>SLV control</li> </ul> |
| Major appli-<br>cations                       | Lifts, cranes, etc.<br>Conveyors                                                                                                    | and transportation machine                                                                                                    | Fans and pumps                                                                                                    |

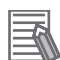

#### Additional Information

- If **Load type selection** (Ub-03) is changed, the parameter setting values related to current will change inside the inverter, so they need to be configured again. This is because the internal set value stored in the ratio (%) of the inverter rated current is interpreted in a unit of current (A); so all these parameters need to correspond to the new set value.
- The following functions related to the current setting need to be configured again after changing Load type selection (Ub-03). Applicable parameters are those use current as a unit for the overload limiting function, DC injection braking function, electronic thermal function, overload warning function, and low current detection function.
- If the control mode set in **Control mode selection** (AA121) does not support the Low Duty (LD) or Very Low Duty (VLD), when **Load type selection** (Ub-03) is set, **Control mode selection** (AA121) is automatically changed to *00: VF control*. When changing to the Very Low Duty (VLD) or Low Duty (LD), change the setting of **Load type selection** (Ub-03) and then check **Control mode selection** (AA121) again.

#### 6-1-2 Inverter Initialization

When**Initialize Mode selection**(Ub-01) is chosen and**Initialize Enable**(Ub-05) is set to01, the designated data can be initialized to the default.

This is convenient when you use the 3G3RX2 Series Inverter for the first time or when you want to make the settings again after returning them to the factory default settings.

To initialize the inverter, set**Initialize Mode selection**(Ub-01) to*04: Trip history + parameters + DriveProgramming*and**Initialize Enable**(Ub-05) to*01.* 

You can also clear only the trip history without initializing the stored parameter. You do not need to change**Initialize Data selection**(Ub-02), so use the default value01: Mode 1.

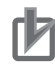

#### **Precautions for Correct Use**

After initializing the inverter, you need to reset the electronic thermal of the motor. If the inverter is used without the reset after initialization, the motor may burn out.

#### **Additional Information**

- The initialization begins when F2 key is pressed after **Initialize Enable** (Ub-05) set to 01.
- The initialization sets the parameters to initial values. When you need the data before the initialization, read out it with the R/W function (Read) in the LCD operator, or use CX-Drive to store it in a PC.
- The following data cannot be initialized:
  - EzSQ user parameter U(UE-10) to (UE-73)
  - Cumulative operating hours monitor during  $\text{RUN}(\text{dC-22})_{\text{\tiny N}}$
  - Cumulative power-on time(dC-24)
  - Initialize Data selection(Ub-02)
  - Load type selection(Ub-03)
  - [Ai1] Voltage/Current zero-gain adjustment(Cb-30) to [Ai3] Voltage gain adjustment (Cb-35)
  - Thermistor gain adjustment [TH+/TH-] (Cb-41)
- The initialized parameters may not be displayed depending on **Display restriction selection** (UA-10). Change the data to *00: Full display* before performing initialization.
- When the setting of **Soft Lock selection** (UA-16) bans on a change of parameter values, the data can not be initialized. Be sure to reset the ban on a change of parameter values before carrying out the initialization.
- Initialization cannot be performed while the following symbols are displayed on the LCD operator.

During operation (RUN) When the trip occurs (TRIP) During soft lock (LKS)

• Even when the operation command is input during initialization, the inverter ignores the command. Input the operation command again after the initialization is finished.

#### Parameter

| ltem              | Parameter                                                                    | Data | Description                                                                                               | De-<br>fault |
|-------------------|------------------------------------------------------------------------------|------|----------------------------------------------------------------------------------------------------|--------------|
| Initialize Mode   | Ub-01                                                                        | 00   | The initialization is disabled.                                                                           | 00           |
| selection         |                                                                              | 01   | The trip history and retry history are cleared.                                                           |              |
|                   |                                                                              | 02   | All parameters are initialized.                                                                           |              |
|                   |                                                                              | 03   | The trip history, retry history, and all parameters are initialized.                                      |              |
|                   |                                                                              | 04   | 04 The trip history, retry history, all parameters, and program data for DriveProgramming are initialized |              |
|                   | 05 Parameters other than those of the I/O terminal function are initialized. |      |                                                                                                    |              |
|                   |                                                                              | 06   | Parameters other than those of the communica-<br>tion function are initialized.                           |              |
|                   |                                                                              | 07   | Parameters other than those of the I/O terminal function and communication function are initial-<br>ized. |              |
|                   |                                                                              | 08   | Only the program data for DriveProgramming are initialized.                                               |              |
| Initialize Data   | Ub-02                                                                        | 00   | Mode 0                                                                                                    | 01           |
| selection         |                                                                              | 01   | Mode 1 (Factory setting)                                                                                  |              |
|                   |                                                                              | 02   | Mode 2                                                                                                    |              |
|                   |                                                                              | 03   | Mode 3                                                                                                    |              |
| Initialize Enable | Ub-05                                                                        | 00   | Function disabled                                                                                         | 00           |
|                   |                                                                              | 01   | Start initialization                                                                                      |              |

#### • Initialization Targets

Initialize Mode selection(Ub-01): Initialization targets are indicated by .

| Ub-01 | (1)<br>History data | (2)<br>Setting of I/O<br>terminal pa-<br>rameter | (3)<br>Communica-<br>tion function<br>parameter | (4)<br>Other parame-<br>ters (other<br>than (2) and<br>(3)) | (5)<br>DriveProgram-<br>ming |
|-------|---------------------|--------------------------------------------------|-------------------------------------------------|-------------------------------------------------------------|------------------------------|
| 00    |                     |                                                  |                                                 |                                                             |                              |
| 01    |                     |                                                  |                                                 |                                                             |                              |
| 02    |                     | •                                                | •                                               |                                                             |                              |
| 03    |                     |                                                  |                                                 |                                                             |                              |
| 04    |                     | -                                                | •                                               |                                                             | •                            |
| 05    |                     |                                                  |                                                 |                                                             |                              |
| 06    |                     |                                                  |                                                 |                                                             |                              |
| 07    |                     |                                                  |                                                 |                                                             |                              |
| 08    |                     |                                                  |                                                 |                                                             |                              |

Supplement: Parameters corresponding to (2) and (3) in the above table are as follows.

| Item                       | Parameter range | Description                    |
|----------------------------|-----------------|--------------------------------|
| (2) Classification of I/O  | CA-01 to CA-11  | Input terminal selection       |
| terminal functions         | CA-21 to CA-31  | NO/NC selection                |
|                            | CA-41 to CA-51  | Input terminal response        |
|                            | Cb-40           | Thermistor selection           |
|                            | CC-01 to CC-07  | Output terminal selection      |
|                            | CC-11 to CC-17  | NO/NC selection                |
|                            | CC-20 to CC-33  | Output delay                   |
|                            | CC-40 to CC-60  | Logical operation function     |
| (3) Classification of com- | CF-01 to CF-10  | Setting of RS485 communication |
| munication functions       | CF-20 to CF-38  | Setting of EzCOM communication |

#### • Initialize Data selection (Ub-02)

The data is initialized in the following manners, depending on the selected mode. The default is common in other parameters.

| Code  | Name                                                 | Mode 0                         | Mode 1<br>(Factory set-<br>ting) | Mode 2                    | Mode 3                    |
|-------|------------------------------------------------------|--------------------------------|----------------------------------|---------------------------|---------------------------|
| AA101 | Main speed input source                              | 07: Parameter                  | 01: Ai1 terminal                 | 01: Ai1 terminal          | 01: Ai1 terminal          |
|       | selection, 1st-motor                                 | setting                        | input                            | input                     | input                     |
| AA111 | Run-command input<br>source selection, 1st-<br>motor | 02: RUN key on<br>LCD Operator | 00: [FW]/[RV]<br>terminal        | 00: [FW]/[RV]<br>terminal | 00: [FW]/[RV]<br>terminal |
| AA201 | Main speed input source selection, 2nd-motor         | 07: Parameter setting          | 01: Ai1 terminal input           | 01: Ai1 terminal input    | 01: Ai1 terminal<br>input |
| AA211 | Run-command input<br>source selection, 2nd-<br>motor | 02: RUN key on<br>LCD Operator | 00: [FW]/[RV]<br>terminal        | 00: [FW]/[RV]<br>terminal | 00: [FW]/[RV]<br>terminal |

To initialize to the factory setting, set it to 01: Mode 1.

| Code  | Name                                                            | Mode 0                                     | Mode 1<br>(Factory set-<br>ting)            | Mode 2                                      | Mode 3                                      |
|-------|-----------------------------------------------------------------|--------------------------------------------|---------------------------------------------|---------------------------------------------|---------------------------------------------|
| bC111 | Electronic thermal char-<br>acteristic selection, 1st-<br>motor | 00: Reduction characteristics              | 01: Constant<br>torque charac-<br>teristics | 01: Constant<br>torque charac-<br>teristics | 01: Constant<br>torque charac-<br>teristics |
| bC211 | Electronic thermal char-<br>acteristic selection, 2nd-<br>motor | 00: Reduction characteristics              | 01: Constant<br>torque charac-<br>teristics | 01: Constant<br>torque charac-<br>teristics | 01: Constant<br>torque charac-<br>teristics |
| Hb104 | Async.Motor Base fre-<br>quency setting, 1st-mo-<br>tor         | 60.00                                      | 50.00                                       | 60.00                                       | 50.00                                       |
| Hb105 | Async.Motor Maximum<br>frequency setting, 1st-<br>motor         | 60.00                                      | 50.00                                       | 60.00                                       | 50.00                                       |
| Hb106 | Async.Motor rated volt-<br>age, 1st-motor                       | 200 V class:<br>200<br>400 V class:<br>400 | 200 V class:<br>230<br>400 V class:<br>400  | 200 V class:<br>230<br>400 V class:<br>460  | 200 V class:<br>230<br>400 V class:<br>400  |
| Hb204 | Async.Motor Base fre-<br>quency setting, 2nd-mo-<br>tor         | 60.00                                      | 50.00                                       | 60.00                                       | 50.00                                       |
| Hb205 | Async.Motor Maximum<br>frequency setting, 2nd-<br>motor         | 60.00                                      | 50.00                                       | 60.00                                       | 50.00                                       |
| Hb206 | Async.Motor rated volt-<br>age, 2nd-motor                       | 200 V class:<br>200<br>400 V class:<br>400 | 200 V class:<br>230<br>400 V class:<br>400  | 200 V class:<br>230<br>400 V class:<br>460  | 200 V class:<br>230<br>400 V class:<br>400  |

# 6-2 Settings for Motor Related Parameter

This section describes the motor basic settings and motor constant settings as the settings for motor related parameters.

#### 6-2-1 Motor Basic Settings

Basic parameters to control and protect the motor are set.

Regardless of the control method, set the following basic parameters for the motor.

If the motor parameters are properly set for the inverter, the control result will be an appropriate value, which has the effect of stabilizing the motor behavior.

There are separate parameters for induction motors (IM) and synchronous motors (SM) / permanent magnet motors (PMM).

- You need to match the base frequency to the rated frequency specified by the motor. If the base frequency is set lower than the rated frequency, the motor may burn out.
- Typical induction motors are designed with rated frequencies from 50Hz to 60Hz.
   When setting the maximum frequency to 60Hz or higher, check the motor specifications for the maximum allowable frequency. If you set the maximum frequency and rated voltage that exceed the motor specifications, the motor may burn out.

# **Basic Settings for Induction Motor (IM)**

| ltem                    | Parame | ters of inverter                              | Setting range<br>(unit) | Description                       | Default                                                                        |
|-------------------------|--------|-----------------------------------------------|-------------------------|-----------------------------------|--------------------------------------------------------------------------------|
| Ca-<br>pacity           | Hb102  | Async.Motor ca-<br>pacity setting             | 0.01 to 160.00<br>(kW)  | Sets the motor capacity.          | Varies depend-<br>ing on inverter<br>models and<br>settings of load<br>rating. |
| Num-<br>ber of<br>poles | Hb103  | Async.Motor poles setting                     | 2 to 48 (poles)         | Sets the number of motor poles.   | 4                                                                              |
| Fre-<br>quen-           | Hb104  | Async.Motor Base<br>frequency setting         | 10.00 to 590.00<br>(Hz) | Sets the base frequency of motor. | 50.00 <sup>*1</sup>                                                            |
| су                      | Hb105  | Async.Motor Maxi-<br>mum frequency<br>setting | 10.00 to 590.00<br>(Hz) | Sets the max. frequency of motor. | 50.00 <sup>*1</sup>                                                            |
| Volt-<br>age            | Hb106  | Async.Motor rated voltage                     | 1 to 1000 (V)           | Sets the rated voltage of motor.  | 200V: 230<br>*1<br>400V: 400<br>*1                                             |

| ltem         | Parameters of inverter |                           | Setting range<br>(unit) | Description                      | Default                                                                        |
|--------------|------------------------|---------------------------|-------------------------|----------------------------------|--------------------------------------------------------------------------------|
| Cur-<br>rent | Hb108                  | Async.Motor rated current | 0.01 to<br>10000.00 (A) | Sets the rated current of motor. | Varies depend-<br>ing on inverter<br>models and<br>settings of load<br>rating. |

\*1. The default when Initialize Data selection (Ub-02) is set to 01: Mode 1.

## Basic Settings for Synchronous Motor (SM)/Permanent Magnet Motor (PMM)

#### • Parameter

| Item                    | Parame | ters of inverter                    | Setting range<br>(unit) | Description                       | Default                                                                        |
|-------------------------|--------|-------------------------------------|-------------------------|-----------------------------------|--------------------------------------------------------------------------------|
| Ca-<br>pacity           | Hd102  | Sync.Motor capaci-<br>ty setting    | 0.01 to 160.00<br>(kW)  | Sets the motor capacity.          | Varies depend-<br>ing on inverter<br>models and<br>settings of load<br>rating. |
| Num-<br>ber of<br>poles | Hd103  | Sync.Motor poles setting            | 2 to 48 (poles)         | Sets the number of motor poles.   | Varies depend-<br>ing on inverter<br>models and<br>settings of load<br>rating. |
| Fre-<br>quen-<br>cy     | Hd104  | Sync.Base fre-<br>quency setting    | 10.00 to 590.00<br>(Hz) | Sets the base frequency of motor. | Varies depend-<br>ing on inverter<br>models and<br>settings of load<br>rating. |
|                         | Hd105  | Sync.Maximum fre-<br>quency setting | 10.00 to 590.00<br>(Hz) | Sets the max. frequency of motor. | Varies depend-<br>ing on inverter<br>models and<br>settings of load<br>rating. |
| Volt-<br>age            | Hd106  | Sync.Motor rated voltage            | 1 to 1000 (V)           | Sets the rated voltage of motor.  | Varies depend-<br>ing on inverter<br>models and<br>settings of load<br>rating. |
| Cur-<br>rent            | Hd108  | Sync.Motor rated<br>current         | 0.01 to<br>10000.00 (A) | Sets the rated current of motor.  | Varies depend-<br>ing on inverter<br>models and<br>settings of load<br>rating. |

# Capacity and Number of Poles

Note that if you change the capacity and the number of poles, the inverter will clear the motor constants. 6-2-1 Motor Basic Settings

After setting the capacity and number of poles, you need to auto-tune or manually enter the prepared motor constants. Setting the correct motor constant will optimize and stabilize the operation. The cleared initial value is for auto tuning, and if it is far from the actual motor constant, the motor may not behave as expected, so set the motor constant correctly.

# **Base Frequency**

Match Async.Motor Base frequency setting (Hb104) to the rated frequency of the motor.

The base (maximum) frequency is calculated from the rated rotation speed (min-1) and the number of poles of the motor as follows.

• Base frequency (Hz) = Rated rotation speed (min-1) x Number of poles (pole) / 120

## Pr Pr

Precautions for Correct Use

If the induction motor can be used above 60Hz, it may be a special motor. Since the power consumption exceeds the maximum applicable motor capacity of the inverter, it may be necessary to increase the inverter capacity.

## Maximum Frequency

Set the maximum frequency of motor.

## **Rated Voltage**

Set the rated voltage of motor according to the motor specifications.

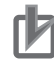

#### **Precautions for Correct Use**

- If the motor rated voltage exceeds the receiving voltage or inverter rated voltage, the voltage
  exceeding the receiving voltage will not be output, so sufficient characteristics may not be obtained.
- When upgrading from the 3G3RX-V1 Series Inverter, set the rated voltage of the motor as follows.

3G3RX Series: **Motor incoming voltage selection** (A082) and **Output voltage gain** (A045)

3G3RX2 Series: Async.Motor rated voltage (Hb106)

Async.Motor rated voltage (Hb106) = A082 × A045 / 100

# **Rated Current**

Set the rated current of motor according to the motor specifications. If the setting is inappropriate, the motor protection may not work properly.

If the motor rated current is not set correctly, the motor control may be unstable.

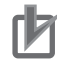

#### Precautions for Correct Use

If the motor rated current exceeds the inverter rated current, sufficient characteristics may not be obtained. An inverter overcurrent error may be detected before the motor rated current is reached.
# Automatic Voltage Regulation Function (AVR Function)

This function automatically corrects the output voltage to the motor even if the inverter receiving voltage fluctuates.

It avoids a decrease in motor output torque and overexcitation.

However, it is not possible to output a voltage that exceeds the inverter receiving voltage.

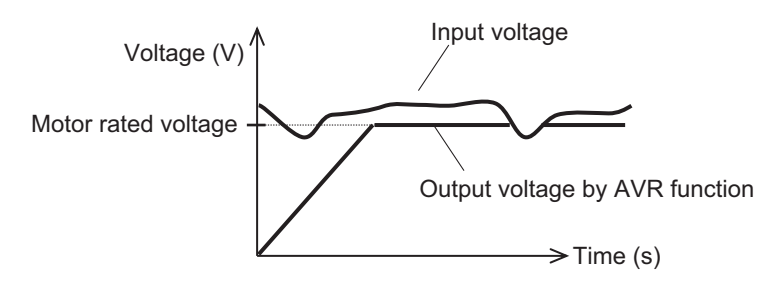

Also, during deceleration, the regenerative power generated by the motor is charged inside the inverter, and the internal voltage may rise temporarily. The AVR responds to the input voltage and to this rise in the internal voltage to adjust the output voltage. The operation in which the AVR is turned off during deceleration and the voltage temporarily charged inside the inverter is ignored and added to the output voltage to decelerate is set by default.

While deceleration torque is likely to occur, this addition may cause an overcurrent error during deceleration. If an overcurrent occurs, set **Over magnetization deceleration function selection** (bA146) to *00: Disabled* (always AVR ON).

• In order to increase the deceleration torque during deceleration, the initial value is set to 02: Operation only at deceleration (AVR OFF during deceleration).

| Item               | Param-<br>eter | Data          | Description                                                  | Default   |
|--------------------|----------------|---------------|--------------------------------------------------------------|-----------|
| Over magnetization | bA146          | 00            | Disabled (always AVR ON)                                     | 02        |
| deceleration func- |                | 01            | Regular operation (AVR OFF)                                  |           |
| tion selection     |                | 02            | Operation only at deceleration (AVR OFF during deceleration) |           |
| Async.Motor rated  | Hb106          | 1 to 1000 (V) | The motor rated voltage used for IM mo-                      | 200V: 230 |
| voltage            |                |               | tor control.                                                 | 400V: 400 |
| Sync.Motor rated   | Hd106          | 1 to 1000 (V) | The motor rated voltage used for                             | 200V: 230 |
| voltage            |                |               | SM/PMM motor control.                                        | 400V: 400 |

#### • Parameter

# General Control of IM Motor (V/f Control)

The general V/f control characteristics that are set according to the motor rated frequency and rated voltage are as follows.

For the base frequency and maximum frequency, enter the motor rated frequency.

The maximum output voltage from the base frequency to the maximum frequency is the motor rated voltage.

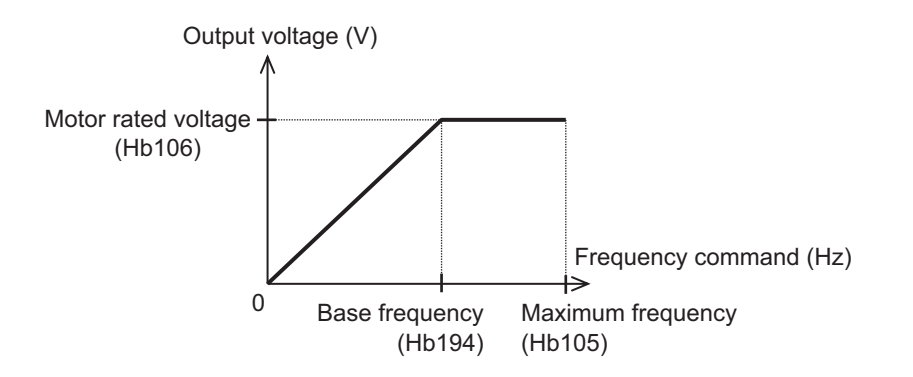

# **General Control of Synchronous Motor**

The synchronous motor basically requires current calculation control, so use a sensorless vector dedicated to the synchronous motor.

Since a sensorless vector is to be used, refer to *6-2-1 Motor Basic Settings* on page 6-8 and *6-2-2 Motor Constant Settings* on page 6-12 to set the parameters of the synchronous motor.

## 6-2-2 Motor Constant Settings

Correctly setting the motor constant corrects the control and stabilizes the behavior of the motor. In particular, for control methods, such as automatic boost function, automatic boost function with sensor, sensorless vector control function, Zero-Hz range sensorless vector control, and vector control with sensor, you need to set the motor constant according to the motor.

When **Async.Motor capacity setting** (Hb102) or **Async.Motor poles setting** (Hb103) is changed, the following motor constants disappear. So after setting **Async.Motor capacity setting** (Hb102) or **Async.Motor poles setting** (Hb103), auto-tune or manually enter the prepared motor constants.

- For IM motor constants: Async.Motor constant R1 (Hb110) to Async.Motor constant J (Hb118)
- For SM/PMM motor constants: Sync.Motor constant R (Hd110) to Sync.Motor constant J (Hd118)

For information on auto-tuning, refer to 6-2-3 Auto-tuning of Motor on page 6-13.

It is recommended to use the data copy function of the LCD operator to back up the parameters so that the motor constants can be restored even if they are initialized unexpectedly. For the data copy function, refer to *3-5 Data Copy Function* on page 3-31.

For detailed information on how to adjust the control method, refer to 7-1 Selection of Motor Control *Methods* on page 7-3.

# **IM Motor Constant Parameters**

| ltem                      | Parameter | Data                            | Description                            | Default    |
|---------------------------|-----------|---------------------------------|----------------------------------------|------------|
| Async.Motor con-          | Hb110     | 0.000001 to                     | Sets the primary resistance value of   | Varies     |
| stant R1                  |           | 1000.000000 (Ω)                 | IM.                                    | depend-    |
| Async.Motor con-          | Hb112     | 0.000001 to                     | Sets the secondary resistance value    | ing on in- |
| stant R2                  |           | 1000.000000 (Ω)                 | of IM.                                 | verter     |
| Async.Motor con-          | Hb114     | 0.000001 to                     | Sets the leakage inductance value of   | models     |
| stant L                   |           | 1000.000000 (mH)                | IM.                                    | and set-   |
| Async.Motor con-          | Hb116     | 0.01 to 10000.00 (A)            | Sets the no-load current value of IM.  | tings of   |
| stant I0 <sup>*1 *2</sup> |           |                                 |                                        | ing.       |
| Async.Motor con-          | Hb118     | 0.00001 to                      | Sets the moment of inertia of the sys- |            |
| stant J                   |           | 10000.00000 (kgm <sup>2</sup> ) | tem.                                   |            |

\*1. When upgrading from the 3G3RX-V1 Series Inverter, set **Async.Motor constant I0** (Hb116) as follows. **Async.Motor constant I0** (Hb116) = 50Hz / a × b

a: 3G3RX-V1 parameter Base frequency (A003)

b: 3G3RX-V1 parameter Motor I0 (H023)

Or, Motor IO (auto-tuning data) (H033)

\*2. If Async.Motor Base frequency setting (Hb104) is changed after setting the motor constant, you need to reset the motor constant I0. (The set value on the parameter is maintained.) Reset Async.Motor constant I0 (Hb116) from the obtained motor constant, or reacquire it by auto tuning.

# **SM/PMM Motor Constant Parameters**

| Item                   | Parameter | Data                            | Description                            | Default    |
|------------------------|-----------|---------------------------------|----------------------------------------|------------|
| Sync.Motor con-        | Hd110     | 0.000001 to                     | Sets the resistance value of SM/PMM.   | Varies     |
| stant R                |           | 1000.000000 (Ω)                 |                                        | depend-    |
| Sync.Motor con-        | Hd112     | 0.000001 to                     | Sets the d-axis inductance of SM/      | ing on in- |
| stant Ld               |           | 1000.000000 (mH)                | PMM.                                   | verter     |
| Sync.Motor con-        | Hd114     | 0.000001 to                     | Sets the q-axis inductance of SM/      | models     |
| stant Lq               |           | 1000.000000 (mH)                | PMM.                                   | and set-   |
| Sync.Motor con-        | Hd116     | 0.1 to 100000.0 (mVs/           | Sets the calculated value of induced   | tings of   |
| stant Ke <sup>*1</sup> |           | rad)                            | voltage of SM/PMM.                     | ing.       |
| Sync.Motor con-        | Hd118     | 0.00001 to                      | Sets the moment of inertia of the sys- |            |
| stant J                |           | 10000.00000 (kgm <sup>2</sup> ) | tem.                                   |            |

\*1. The motor constant Ke is the phase-induced voltage peak (mV) per electrical angular velocity (rad/s).

## 6-2-3 Auto-tuning of Motor

The auto-tuning is a function that measures and automatically sets the motor constants necessary for the motor control.

There are two types of auto-tuning functions: 1) Offline auto-tuning where the auto-tuning function finishes after a single measurement, and 2) online auto-tuning where the auto-tuning function measures a change in the constants due to motor temperature increase every time the motor is started or stopped.

Use the offline auto-tuning to measure the motor constants if you use a motor whose constants are unknown.

When *02: Rotation* is chosen in **Auto-tuning selection** (HA-01), the motor automatically begins rotating when the tuning starts.

Make sure of the followings.

- No problem occurs even if the motor rotates at a base frequency close to 80%.
- The motor is not driven from external.
- The braking is in the open state.

The torque is not high enough during the auto-tuning. Lifts or other machines may slip off. Remove the motor from the loading machine and perform the auto-tuning with the independent motor. (In this case, the moment of inertia J is that of the independent motor, and hence the moment of inertia of the load-ing machine should be converted to the value of the motor shaft and added to J.)

For machines with limited motor shaft rotation, such as lifts and ball screws, the motor may operate in excess of the allowable rotation and damage the machine. Therefore, chose *01: Non-rotation* in **Auto-tuning selection** (HA-01).

The online auto-tuning can make the behavior of the motor more stable by compensating for the temperature rise of the motor during operation.

| Item                 | Parameter | Data | Description                                  | Default |
|----------------------|-----------|------|----------------------------------------------|---------|
| Auto-tuning selec-   | HA-01     | 00   | Function disabled.                           | 00      |
| tion                 |           | 01   | Non-rotation auto-tuning is performed. Af-   |         |
|                      |           |      | ter this parameter is set, an operation com- |         |
|                      |           |      | mand starts the tuning.                      |         |
|                      |           | 02   | Rotation auto-tuning is performed. After     |         |
|                      |           |      | this parameter is set, an operation com-     |         |
|                      |           |      | mand starts the tuning.                      |         |
|                      |           | 03   | Tuning for the IVMS control type is per-     |         |
|                      |           |      | formed. After this parameter is set, an op-  |         |
|                      |           |      | eration command starts the tuning.           |         |
| RUN command se-      | HA-02     | 00   | Auto-tuning is started with the RUN key of   | 00      |
| lection at Auto-tun- |           |      | the LCD operator as a start signal.          |         |
| ing                  |           | 01   | Auto-tuning is started with the selected op- |         |
|                      |           |      | eration command as a start signal.           |         |
| Online auto-tuning   | HA-03     | 00   | Function disabled.                           | 00      |
| selection            |           | 01   | Online auto-tuning is performed. Online      |         |
|                      |           |      | tuning is automatically performed after the  |         |
|                      |           |      | deceleration stops in ordinary operations.   |         |

#### • Parameter

- The constants of the standard IE3 motor are set for auto-tuning and operation check as default in the factory setting. The induction motor with similar characteristics can operate without offline auto-tuning; however, it is recommended to perform auto-tuning to obtain sufficient control characteristics.
- When you use a synchronous motor (SM or a permanent magnet motor PMM), set **Control mode selection, 1st-motor**(AA121) to *11: SM/PMM: Synchronous activation* or *12: SM/PMM: IVMS activation* and then perform the auto tuning.
- If no-load current is not given, perform the no-load operation test run in V/f control at base frequency to get the setting value. See the current on **Output current monitor** (dA-02) and input the value to**Async.Motor constant lo** (Hb116) before performing auto-tuning.
- If offline auto-tuning does not provide sufficient characteristics, adjust the parameters and motor constants individually.
- Before using the online auto-tuning function, perform offline auto-tuning. The motor constant is the data for one phase of Y connection.

 Offline auto-tuning automatically overwrites the acquired data with parameters. Online auto-tuning corrects the internal data and does not overwrite the parameter data.

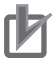

#### **Precautions for Correct Use**

Even if 01: Non-rotation is chosen for Auto-tuning selection (HA-01), the motor could make a half-turn at the maximum.

# Parameter Data Overwritten in Offline Auto-tuning

|                                    | Parameters to                 | be overwritten            |
|------------------------------------|-------------------------------|---------------------------|
| IM/SM Selection                    | SetAuto-tuning selection      | Set Auto-tuning selection |
|                                    | (HA-01) to 01: Non-rotation.  | (HA-01) to 02: Rotation   |
| Induction motor (IM)               | Async.Motor constant          | Async.Motor constant      |
| Set Control mode selection (AA121) | <b>R1</b> (Hb110)             | <b>R1</b> (Hb110)         |
| to 00 to 10                        | Async.Motor constant          | Async.Motor constant      |
|                                    | <b>R2</b> (Hb112)             | <b>R2</b> (Hb112)         |
|                                    | Async.Motor constant L(Hb114) | Async.Motor constant      |
|                                    |                               | L(Hb114)                  |
|                                    |                               | Async.Motor constant      |
|                                    |                               | <b>lo</b> (Hb116)         |
|                                    |                               | Async.Motor constant      |
|                                    |                               | <b>J</b> (Hb118)          |
| Synchronous motor/Permanent magnet | Sync.Motor constant R(Hd110)  | -                         |
| motor                              | Sync.Motor constant Ld(Hd112) |                           |
| (SM/PMM)                           | Sync.Motor constant Lq(Hd114) |                           |
| Set Control mode selection (AA121) |                               |                           |
| to 11 to 12                        |                               |                           |

The above table shows the case where the 2nd control [24: SET] terminal is OFF or not selected. If the [SET] terminal is ON (2nd setting), the motor constant parameters of the 2nd control of (H\*21\*) ((Hb210) to (Hb218) and (Hd210) to (Hd218)) are enabled, according to Control mode selection, 2nd-motor(AA221).

# **Offline Auto-tuning**

1 CheckControl mode selection(AA121).

> For the induction motor (IM), make sure that Control mode selection(AA121) is set to the control method for IM.

For the synchronous motor (SM) or permanent magnet motor (PMM), make sure that Control mode selection(AA121) is set to the control method for PMM.

#### 2 SetAuto-tuning selection(HA-01).

Set Auto-tuning selection (HA-01) to 01: Non-rotation or 02: Rotation. Tuning does not begin at this stage. For the synchronous motor (SM) or permanent magnet motor (PMM), select 01: Non-rotation. Tuning fails when 02: Rotation is selected.

3 Enter the tuning start command. Press the RUN key on the LCD Operator to start the offline auto-tuning. If you press the STOP button, the tuning stops in the middle. In this case, tuning data will not be stored.

In auto-tuning, the output pattern for measurement is output to the motor as a voltage.

If**Auto-tuning selection**(HA-01) is set to*01: Non-rotation*, three patterns of non-rotation output is given.

If**Auto-tuning selection**(HA-01) is set to *02: Rotation*, acceleration and deceleration are repeated twice in addition to the three patterns of the non-rotation output. The frequency increases up to 80% of the base frequency.

After the above operation finishes, the non-rotation output is made for final check.

**4** Exit offline auto-tuning. When tuning is complete, the offline auto-tuning end display appears. At this time, the measured value is stored in the parameter.

Press the STOP key to cancel the end display.

# Measures to Take If Offline Auto-tuning Fails

If the auto-tuning ends with a trip or tuning failure, normal data cannot be acquired. See the following table for how to deal with the failure.

The online auto-tuning runs for up to 5 seconds each time the operation stops, and the result is automatically reflected. If the operation is restarted during tuning, the result will not be reflected. The factory default of the start signal for offline auto-tuning is the RUN key of the LCD operator. By changing **RUN command selection at Auto-tuning** (HA-02), you can change the setting to use the operation command as the start signal.

With the following settings, online auto-tuning will not be performed until the motor is in the free-run state.

- DC braking when stopped (DC braking selection (AF101) is set to 01 or 02.)
- Servo ON function [SON], Forcing function [FOC] (Input terminal function [65: SON], [66: FOC])
- Brake control 2 (Brake Control Enable (AF130) is set to 03.)

#### • Measures to Take If Offline Auto-tuning Failure Occurs in the Middle

| Assumed cause                                          | Example of measures                                    |
|--------------------------------------------------------|--------------------------------------------------------|
| The control method is not suitable for the motor.      | The tuning method is determined by whether             |
|                                                        | Control mode selection (AA121) is IM control or        |
|                                                        | SM/PMM control, so set it according to the motor.      |
| The base frequency, motor rated voltage, or motor      | Wrong basic parameters of the motor could cause        |
| rated current is not suitable for the motor specifica- | overcurrent or trip, so check the basic parameters     |
| tions.                                                 | and set them appropriately.                            |
| STOP key was pressed.                                  | Pressing the STOP key on the LCD operator inter-       |
|                                                        | rupts the auto-tuning. Start the tuning again.         |
| External factors such as braking caused a trip.        | Factors that cause the trip need to be removed.        |
| The input terminal function worked.                    | Inputs may interrupt the tuning during the auto-tun-   |
|                                                        | ing. Make sure that the signal to the terminals (input |
|                                                        | terminals 1 to 9, A, and B) that caused the problem    |
|                                                        | during auto-tuning is not changed.                     |

| Assumed cause                                      | Example of measures                                 |
|----------------------------------------------------|-----------------------------------------------------|
| The motor capacity is too small for the applicable | Obtain the motor constant from the motor catalog or |
|                                                    | parameter.                                          |

If auto-tuning fails, the motor constant data before tuning remains unupdated.

# **Online Auto-tuning**

Each time the operation stops, the online auto-tuning runs for up to 5 seconds. For complete tuning, make sure that downtime is secured at least 5 seconds. Also, check before operation that the operation and stop can be performed normally with the tuned constants.

- 1 Perform offline auto-tuning. Perform offline auto-tuning to set the motor constants to parameters.
- 2 Set Online auto-tuning selection (HA-03). Set Online auto-tuning selection (HA-03) to 01: Enabled.
- 3 Enter the operation command and deceleration stop to check the operation. After the operation stops, check the operation of online auto-tuning for a few seconds. Repeat the operation several times, and check that no trip or tuning failure is displayed.

#### Δ Check the operation interval.

Online auto-tuning completes tuning within 5 seconds after the oeration stops. If you enter an operation signal before the tuning is completed, the measurement data will be discarded. For complete reflection of the measurement, make sure that downtime is secured at least 5 seconds.

# **IVMS** Auto-tuning

For the SM/PMM motor, use IVMS control when a high torque is required for activation.

- If a high torque is necessary for activation, use original IVMS control of this product. By setting Auto-tuning selection (HA-01) to 03, the IVMS control method detects whether the target motor can be driven. However, combination check is required in advance.
- If the IVMS control auto-tuning fails, the motor is not applicable because the data required for IVMS control cannot be obtained. Therefore, setControl mode selection(AA121) to11: Synchronous start type sensorless vector control (SM/PMM) and drive.
- When tuning the IVMS control, use the motor alone and setControl mode selection(AA121) to 12: IVMS start type sensorless vector control (SM/PMM).

6

# 6-3 **Operation Command Settings**

## 6-3-1 Types of Operation Commands

Set the operation command in **Run-command input source selection** (AA111). You can switch the operation command by setting the forced operation [F-OP] of the input terminal function and **RUN command source selection at [F-OP] is active** (CA-71).

In addition to the operation command, a frequency command is required to operate the inverter.

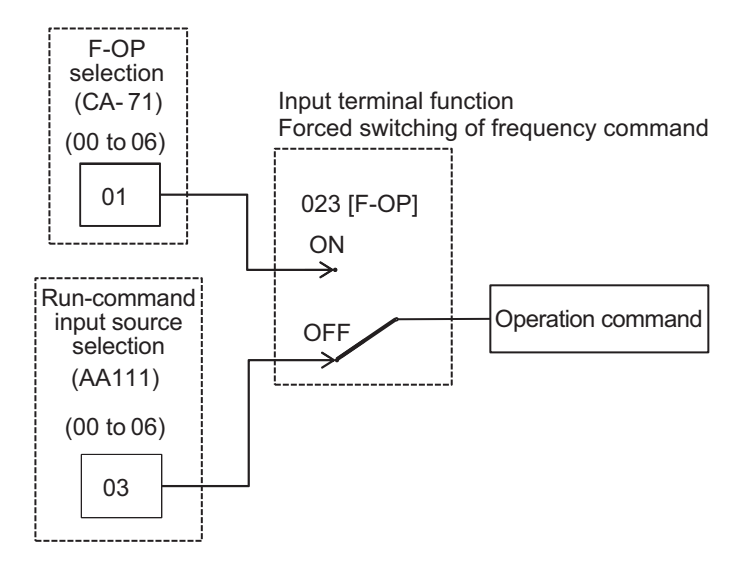

| Parameter | Setting item                |
|-----------|-----------------------------|
| CA-71     | 00: [FW]/[RV] terminal      |
| AA111     | 01: 3 wire                  |
|           | 02: RUN key on LCD Operator |
|           | 03: RS485                   |
|           | 04: Option 1                |
|           | 05: Option 2                |
|           | 06: Option 3                |

When the forced operation [23: F-OP] is not assigned to **Input terminal function** (CA-01) to (CA-11), it is treated as Always OFF.

## 6-3-2 Operation with LCD Operator

Parameter settings allow frequency commands to be commanded by the LCD operator.

Use the RUN key and STOP/RESET key to start or stop the operation.

When driving with the LCD operator, the driving direction follows **RUN-key Direction of LCD operator** (AA-12).

In order for the inverter to output, a frequency command is required in addition to the operation command.

#### Parameter

| Item                                         | Parameter | Data | Description                                                                       | Default          |
|----------------------------------------------|-----------|------|-----------------------------------------------------------------------------------|------------------|
| Run-command in-<br>put source selec-<br>tion | AA111     | 02   | Operation command from the RUN key<br>or Stop/RESET key on the LCD opera-<br>tor. | 00 <sup>*1</sup> |
| RUN-key Direction of LCD operator            | AA-12     | 00   | Forward rotation command during LCD operator operation.                           | 00               |
|                                              |           | 01   | Reverse rotation command during LCD operator operation.                           |                  |

\*1. The default when Initialize Data selection (Ub-02) is set to 01: Mode 1.

## • Output Terminal Function (CC-01) to (CC-07)

| Item                   | Terminal name | Data | Description                              |
|------------------------|---------------|------|------------------------------------------|
| Operation command with | REF           | 11   | ON: Operation command can be input with  |
| LCD operator enabled   |               |      | LCD operator                             |
|                        |               |      | OFF: Operation command with LCD operator |
|                        |               |      | disabled                                 |

## 6-3-3 Operation with Forward and Reverse Rotation Terminals

By setting the parameters, the forward rotation command [FW] and reverse rotation command [RV] on the control circuit terminal of the inverter can be used as the operation command of the inverter. A forward rotation command can be input from the [FW] terminal and a reverse rotation command from the [RV] terminal. Operation starts when the input is ON, and stops when the input is OFF. For information on how to stop the operation, refer to*7-6-1 Stop by Operation Command* on page 7-68.

In the factory setting, the *1: FW* and *2: RV* terminals are assigned to the terminal No. 9 **Input terminal** [9] function (CA-09) and terminal No. 8 **Input terminal [8] function** (CA-08), respectively. Use **Input terminal function** (CA-01) to set any terminal.

The a/b contact (NO/NC) of each terminal can be changed by selecting the parameter corresponding to each input terminal **Input terminal active state** (CA-21) to (CA-31).

If a forward rotation command and a reverse rotation command are simultaneously input, it will be a stop command.

| FW terminal | RV terminal | Operation command             |
|-------------|-------------|-------------------------------|
| OFF         | OFF         | Stop command                  |
| ON          | OFF         | Forward rotation com-<br>mand |
| OFF         | ON          | Reverse rotation com-<br>mand |
| ON          | ON          | Stop command                  |

The relationship between the [FW] terminal and the [RV] terminal is as follows.

The [FW]/[RV] command of the DriveProgramming function can give a command in the same way. In order for the inverter to output, a frequency command is required in addition to the operation command.

When the input terminal function 23: *F-OP* is enabled, the command destination selected by the F-OP function is enabled regardless of this setting.

#### • Parameter

| Item               | Parameter | Data | Description                              | Default |
|--------------------|-----------|------|------------------------------------------|---------|
| Run-command in-    | AA111     | 00   | Run/Stop from the control circuit termi- | 00*1    |
| put source selec-  |           |      | nal block.                               |         |
| tion               |           |      | ([FW]/[RV] terminals)                    |         |
| Input terminal ac- | CA-21 to  | 00   | Normally open: NO                        | -       |
| tive state         | CA-31     | 01   | Normally closed: NC                      | 1       |

\*1. The default when Initialize Data selection (Ub-02) is set to 01: Mode 1.

## • Input Terminal Function (CC-01) to (CC-11)

| Item                 | Terminal name | Data | Description                  |
|----------------------|---------------|------|------------------------------|
| Terminal function FW | FW            | 1    | ON: Forward rotation command |
| Terminal function RV | RV            | 2    | ON: Reverse rotation command |

## 6-3-4 Operation with 3 Wire Function of Terminal Block

With the 3-wire terminal command, start, stop, and forward/reverse operations are possible. It is used when giving an operation command with an automatic reset contact such as a push button switch. The operation start command can be input with the [16: STA] terminal, the stop command can be input with the [17: STP] terminal, and the operation direction can be input with [18: F/R]. For the 3 wire function, you need to set **Run-command input source selection** (AA111) to *01: 3 wire* and **Input terminal function** (CA-01) to (CA-11).

(Example) Assign the 3 wire function to the input terminal function as follows.

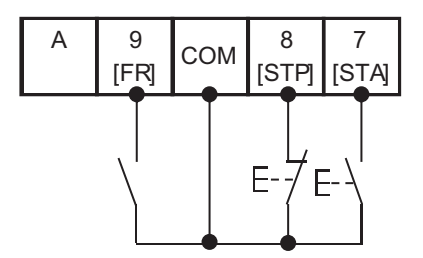

| Terminal number  | Item                            | Parameter | Set val-<br>ue | Remarks                                                |
|------------------|---------------------------------|-----------|----------------|--------------------------------------------------------|
| Input terminal 7 | Input terminal [7] function     | CA-07     | 16             | [STA] Operation start command                          |
|                  | Input terminal [7] active state | CA-27     | 00             | Normally open (NO): Operation<br>command at ON startup |
| Input terminal 8 | Input terminal [8] function     | CA-08     | 17             | [STP] Stop command                                     |
|                  | Input terminal [8] active state | CA-28     | 01             | Normally closed (NC): Stop com-<br>mand at OFF falling |
| Input terminal 9 | Input terminal [9] function     | CA-09     | 18             | [F/R] Forward/Reverse rotation com-<br>mand            |
|                  | Input terminal [9] active state | CA-29     | 00             | Normally open (NO): Reverse with ON                    |

The terminal operation is performed as follows.

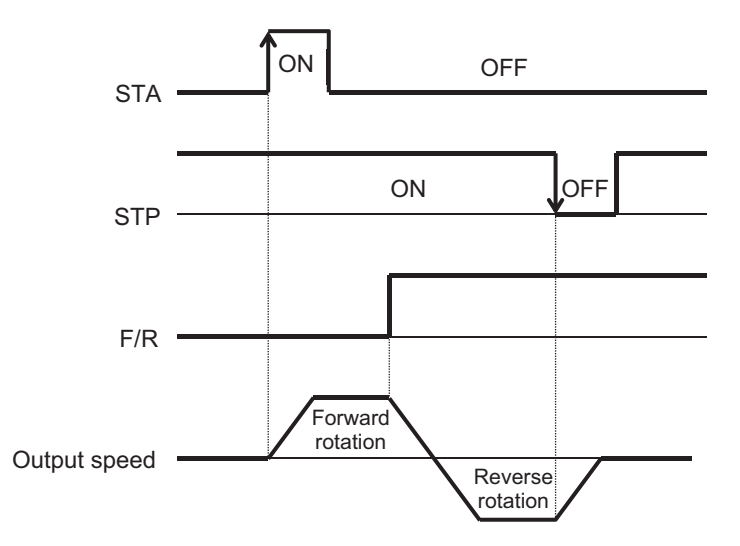

In order for the inverter to output, a frequency command is required in addition to the operation command.

### Parameter

| Item              | Parameter | Data | Description | Default          |
|-------------------|-----------|------|-------------|------------------|
| Run-command in-   | AA111     | 01   | 3 wire      | 00 <sup>*1</sup> |
| put source selec- |           |      |             |                  |
| tion              |           |      |             |                  |

\*1. The default when Initialize Data selection (Ub-02) is set to 01: Mode 1.

## • Input Terminal Function (CA-01) to (CA-11)

| Item                       | Terminal name | Data | Description                     |
|----------------------------|---------------|------|---------------------------------|
| 3-wire operation command   | STA           | 16   | ON: Operation command (startup) |
| 3-wire stop command        | STP           | 17   | ON: Stop command (startup)      |
| 3-wire forward/reverse ro- | F/R           | 18   | OFF: Forward rotation           |
| tation                     |               |      | ON: Reverse rotation            |

# 6-3-5 Operation with RS485 Communication

The start and stop commands are given from RS485 communication. In order for the inverter to output, a frequency command is required in addition to the operation command.

#### Parameter

| ltem                                         | Parameter | Data | Description                               | Default          |
|----------------------------------------------|-----------|------|-------------------------------------------|------------------|
| Run-command in-<br>put source selec-<br>tion | AA111     | 03   | Start/Stop by RS485 communication command | 00 <sup>*1</sup> |

\*1. The default when Initialize Data selection (Ub-02) is set to 01: Mode 1.

6

## 6-3-6 Operation from Optional Unit

The start and stop commands are given from an option unit.

In order for the inverter to output, a frequency command is required in addition to the operation command.

#### • Parameter

| Item                               | Parameter | Data | Description                                | Default          |
|------------------------------------|-----------|------|--------------------------------------------|------------------|
| Run-command input source selection | AA111     | 04   | Operation command from Option 1 enabled.   | 00 <sup>*1</sup> |
|                                    |           | 05   | Operation command from Option 2 enabled.   |                  |
|                                    |           | 06   | Operation command from Option<br>3 enabled |                  |

\*1. The default when Initialize Data selection (Ub-02) is set to 01: Mode 1.

### 6-3-7 Disabling Keys on LCD Operator

The STOP/RESET key on the LCD operator can set **STOP-key enable at RUN-command from terminal** (AA-13) to *00: Disabled*.

By default, **STOP-key enable at RUN-command from terminal** (AA-13) is set to *01: Enabled* so that you can stop the operation with the STOP/ RESET key on the LCD operator even if an operation command is given from other than the LCD operator.

To perform operation again after stopping with the STOP/RESET key, you need to temporarily turn off the operation command from the outside and then turn it on again.

If you want to use the STOP key only for a trip reset, set **STOP-key enable at RUN-command from terminal** (AA-13) to 02: Only reset is enabled.

**STOP-key enable at RUN-command from terminal** (AA-13) is enabled when **Run-command input source selection** (AA111) is set to other than *02: RUN key on LCD Operator*.

#### • Parameter

| Item                  | Parameter | Data | Description                    | Default |
|-----------------------|-----------|------|--------------------------------|---------|
| STOP-key enable at    | AA-13     | 00   | STOP / RESET key disables      | 01      |
| RUN-command from ter- |           |      | STOP and RESET operations.     |         |
| minal                 |           | 01   | STOP / RESET key enables       |         |
|                       |           |      | STOP and RESET operations.     |         |
|                       |           | 02   | STOP / RESET key disables      |         |
|                       |           |      | STOP operation and enables RE- |         |
|                       |           |      | SET operation.                 |         |

#### 6-3-8 Temporary Change of Operation Command Destination

You can use the forced operation [23: F-OP] terminal to temporarily change the operation command destination.

When the forced operation [23: F-OP] terminal is turned ON, the command destination in **RUN command source selection at [F-OP] is active** (CA-71) is adopted with priority over the operation command destination set in **Run-command input source selection** (AA111).

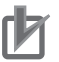

#### **Precautions for Correct Use**

- When the forced operation [23: F-OP] terminal is ON, the frequency command selection set in **Speed reference source selection at [F-OP] is active** (CA-70) is also adopted for the frequency command destination.
- When different settings are made in Run-command input source selection (AA111) and RUN command source selection at [F-OP] is active (CA-71), if the forced operation [23: F-OP] terminal is turned on or off during the operation, the operation will be in a stopped state. The operation command is entered by turning the selected operation command off and then on.

#### Parameter

| Item                | Parameter | Data     | Description                      | Default |
|---------------------|-----------|----------|----------------------------------|---------|
| Speed reference     | CA-70     | 01 to 15 | 01: Ai1 terminal input           | 01      |
| source selection at |           |          | 02: Ai2 terminal input           |         |
| [F-OP] is active    |           |          | 03: Ai3 terminal input           |         |
|                     |           |          | 04: (Reserved)                   |         |
|                     |           |          | 05: (Reserved)                   |         |
|                     |           |          | 06: (Reserved)                   |         |
|                     |           |          | 07: Parameter setting            |         |
|                     |           |          | 08: RS485                        |         |
|                     |           |          | 09: Option 1                     |         |
|                     |           |          | 10: Option 2                     |         |
|                     |           |          | 11: Option 3                     |         |
|                     |           |          | 12: Pulse string input: Inverter |         |
|                     |           |          | 13: Pulse string input: Option   |         |
|                     |           |          | 14: Program function             |         |
|                     |           |          | 15: PID calculation              |         |
| RUN command         | CA-71     | 00 to 06 | 00: [FW]/[RV] terminal           | 00      |
| source selection at |           |          | 01: 3 wire                       |         |
| [F-OP] is active    |           |          | 02: RUN key on LCD Operator      |         |
|                     |           |          | 03: RS485                        |         |
|                     |           |          | 04: Option 1                     |         |
|                     |           |          | 05: Option 2                     |         |
|                     |           |          | 06: Option 3                     |         |
| Run-command in-     | AA111     | 00 to 06 | 00: [FW]/[RV] terminal           | 00*1    |
| put source selec-   |           |          | 01: 3 wire                       |         |
| tion                |           |          | 02: RUN key on LCD Operator      |         |
|                     |           |          | 03: RS485                        |         |
|                     |           |          | 04: Option 1                     |         |
|                     |           |          | 05: Option 2                     |         |
|                     |           |          | 06: Option 3                     |         |

\*1. The default when Initialize Data selection (Ub-02) is set to 01: Mode 1.

| Item                       | Terminal name | Data | Description                                  |
|----------------------------|---------------|------|----------------------------------------------|
| Forced switching of opera- | F-OP          | 23   | ON: Forced switching of operation            |
| tion                       |               |      | Enables the input selected in [RUN command   |
|                            |               |      | source selection at [F-OP] is active (CA-71) |
|                            |               |      | and the frequency command selected in        |
|                            |               |      | Speed reference source selection at [F-OP]   |
|                            |               |      | is active (CA-70).                           |
|                            |               |      | OFF: Normal operation                        |
|                            |               |      | Follows Run-command input source             |
|                            |               |      | selection (AA111), Main speed input source   |
|                            |               |      | selection (AA101), etc.                      |

# • Input Terminal Function (CA-01) to (CA-11)

# 6-4 Frequency Command Settings

## 6-4-1 Frequency Command Selection

The final frequency command is the result of selection and calculation by multiple functions. Set the frequency command by **Main speed input source selection**(AA101) and **Sub frequency input source selection**(AA102). You can switch the frequency command by setting **RUN command source selection at [F-OP] is active**(CA-70) and the forced operation [23: F-OP]. When the jogging [29: JG] terminal is turned ON,**Jogging frequency**(AG-20) becomes a frequency command. **Main Speed reference monitor**(FA-01) displays the frequency command values that are enabled in the parameters.

In addition to the frequency command, an operation command is required to operate the inverter. When using the 2nd setting switch [SET] of the input terminal function, replace the 3rd digit of the parameter from 1 to 2 and make the setting.

(Example)**Main speed input source selection, 1st-motor**(AA101) ->**Main speed input source selection, 2nd-motor**(AA201). If the 3rd digit is "-", the parameter is shared for the 1st and 2nd settings.

When **Lower frequency limit** (bA103) is set, the output frequency will be the frequency set by the lower limiter even if the final frequency command is less than the lower limiter. Since the lower limiter has priority even if the frequency command is set to 0 Hz, to stop the inverter, turn OFF the operation command.

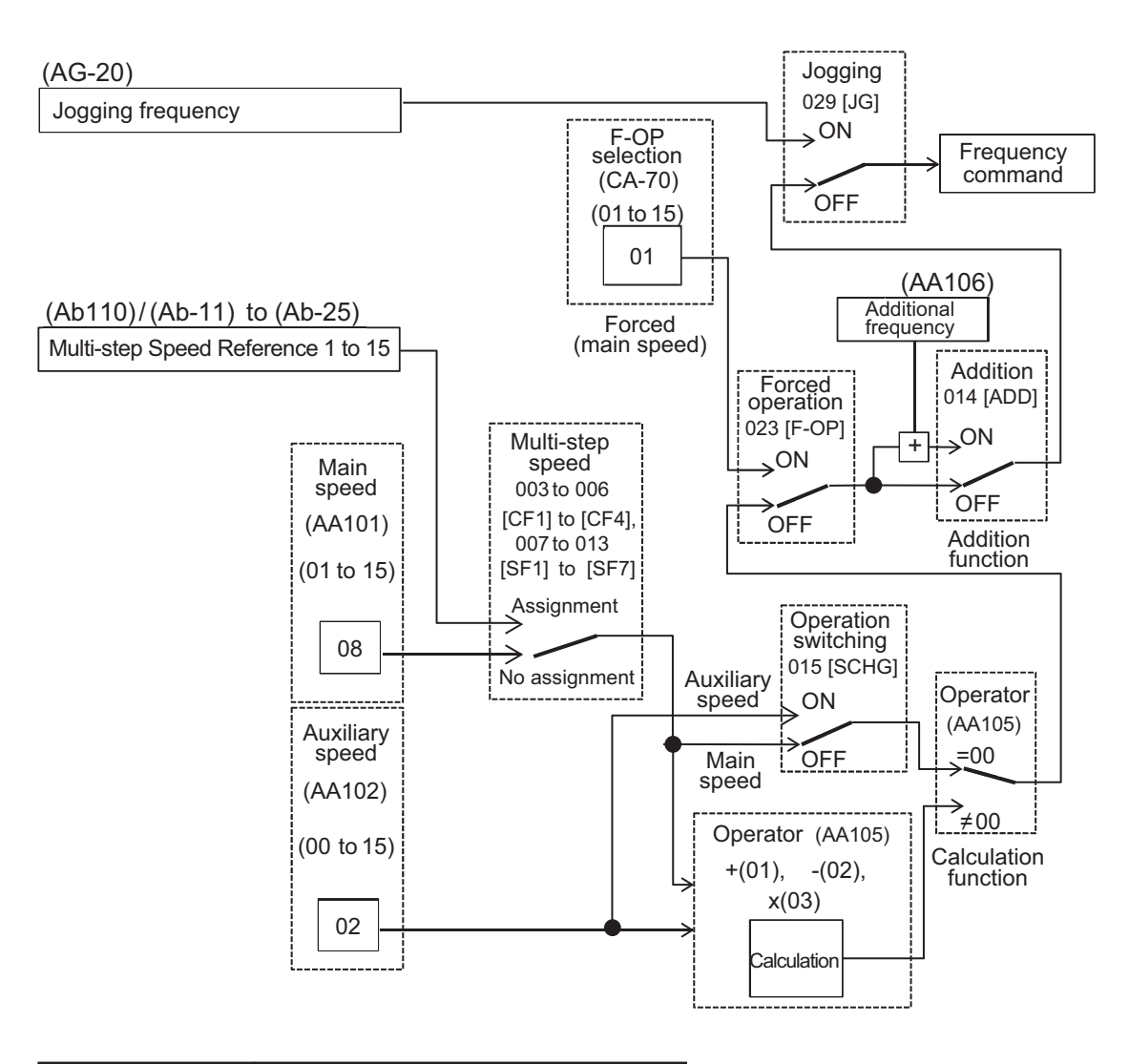

| Parameter | Setting item                                       |
|-----------|----------------------------------------------------|
| CA-70     | 00: Disabled                                       |
| AA101     | 01 to 03: Ai1 to Ai3 terminal input                |
| AA102     | 07: Parameter setting (LCD Operator) <sup>*1</sup> |
|           | 08: RS485                                          |
|           | 09 to 11: Option 1 to 3                            |
|           | 12: Pulse string input: Inverter                   |
|           | 13: Pulse string input: Option                     |
|           | 14: Program function                               |
|           | 15: PID calculation                                |

- \*1. When you specify the frequency with the LCD Operator keys, use 07: Parameter setting.
- In the above example, 08: RS485 in (AA101) is enabled. For more information, refer to the detailed description below.
- Other command destinations can be chosen even when RS485 (Modbus communication and Ez-COM function) and the program function (DriveProgramming) are being used.
- When giving an operation command from the operation screen of the PC software CX-Drive, set (AA101) to 07 and (AA111) to 03.

## 6-4-2 When Command Is Given from LCD Operator

A frequency command is given from the LCD operator.

For operation using the LCD operator, the operation direction can be changed by setting **RUN-key Direction of LCD operator** (AA-12).

- In order for the inverter to output (to drive the motor), an operation command is required in addition to the frequency command.
- The main and auxiliary speeds can be selected and calculated by using the command switching terminal [15: SCHG] and **Calculation symbol selection for Speed reference** (AA105). For details, refer to *6-4-8 When Command Is Given with Main Speed Command and Auxiliary Speed Command* on page 6-35.
- For direction switching not using the LCD operator, you need to switch FW/RV from each command.

#### • Parameter

| Item                                 | Parame-<br>ter | Data                   | Description                                                                                                    | Default          |
|--------------------------------------|----------------|------------------------|----------------------------------------------------------------------------------------------------|------------------|
| Main speed input<br>source selection | AA101          | 07                     | The main speed command is given from<br>the LCD operator. In this case,<br><b>Multispeed-0 setting</b> (Ab110) is the<br>main speed command value.                                                                                                    | 01 <sup>*1</sup> |
| Sub frequency input source selection | AA102          | 07                     | The auxiliary speed command is given<br>from the LCD operator. In this case, <b>Sub</b><br><b>speed setting</b> (AA104) is the auxiliary<br>speed command value. The auxiliary<br>speed command value is used for<br>switching and calculation functions. | 00               |
| Multispeed-0 setting                 | Ab110          | 0.00 to 590.00<br>(Hz) | Frequency setting of the main speed on<br>the LCD operator.<br>Shared for the 0th speed of the multi-<br>speed function.                                                                                                    | 0.00             |
| Sub speed setting                    | AA104          | 0.00 to 590.00<br>(Hz) | Frequency setting of the auxiliary speed on the LCD operator.                                                                                                    | 0.00             |
| RUN-key Direction of LCD operator    | AA-12          | 00<br>01               | Forward rotation operation<br>Reverse rotation operation                                                                                                    | 00               |

\*1. The default when Initialize Data selection (Ub-02) is set to 01: Mode 1.

#### • Output Terminal Function (CC-01) to (CC-07)

| Item                                   | Terminal<br>name | Data | Description                                                                                                    |
|----------------------------------------|------------------|------|----------------------------------------------------------------------------------------------------|
| Frequency command<br>from LCD operator | FREF             | 10   | ON: Frequency command from LCD operator<br><b>Multispeed-0 setting, 1st-motor</b> (Ab110) or<br><b>Multispeed-0 setting, 2nd-motor</b> (Ab210) is se-<br>lected as the main speed.<br>OFF: Another frequency command is selected. |

## 6-4-3 When Command Is Given from Terminal Block Analog Signals

A frequency command is given by the analog input from the terminal block.

This inverter has three types of analog input terminals.

| Terminal connection | Input range                     | Switching method              |
|---------------------|---------------------------------|-------------------------------|
| Ai1-L               | 0 to 10 V/0 to 20 mA switchable | SW1 on the board is switched. |

| Terminal connection | Input range                     | Switching method              |
|---------------------|---------------------------------|-------------------------------|
| Ai2-L               | 0 to 10 V/0 to 20 mA switchable | SW2 on the board is switched. |
| Ai3-L               | -10 to 10 V                     | - (Fixed by voltage input)    |

The relationship between the input signal voltage (current) and the command (%) (frequency command, torque command, etc.) can be set individually for each analog input terminal. To add or subtract multiple commands, set **Sub frequency input source selection** (AA102) and **Calculation symbol selection for Speed reference** (AA105) together. For details, refer to *8-12 Analog Input Terminal Function* on page 8-176.

In order for the inverter to output, an operation command is required in addition to the frequency command.

When the lower limiter is set, the frequency set in **Lower frequency limit** (bA103) will be output even if the analog signal is changed so that the frequency command is 0 Hz.

To stop the inverter, turn OFF the operation command.

Note that the terminal block switch switches between voltage input and current input. For adjusting the analog input, refer to *8-10 Input Terminal Function* on page 8-160.

First, switch the voltage and current before wiring.

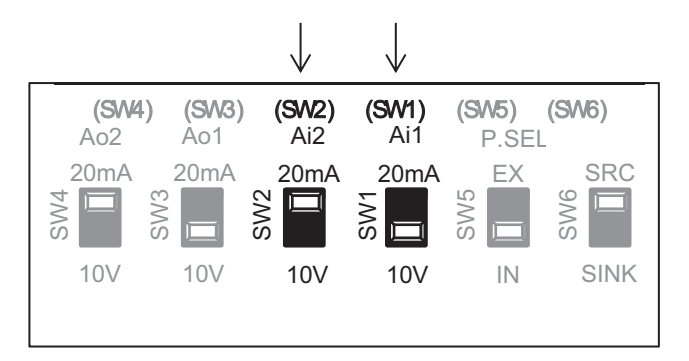

Next, set the command destination in Main speed input source selection (AA101).

#### • Parameter

| ltem             | Parame-<br>ter | Data | Description                      | Default          |
|------------------|----------------|------|----------------------------------|------------------|
| Main speed input | AA101          | 01   | Input between Ai1 and L enabled. | 01 <sup>*1</sup> |
| source selection |                | 02   | Input between Ai2 and L enabled. |                  |
|                  |                | 03   | Input between Ai3 and L enabled. |                  |
|                  |                | 04   | (Reserved)                       |                  |
|                  |                | 05   | (Reserved)                       |                  |
|                  |                | 06   | (Reserved)                       |                  |

\*1. The default when Initialize Data selection (Ub-02) is set to 01: Mode 1.

#### 6-4-4 When Command Is Given through R485 Communication

A frequency command is given through RS485 communication. For details, refer to 9-1 Communication Specifications on page 9-2.

#### Additional Information

When the forced operation [23: F-OP] terminal is ON, the frequency command selection set in **Speed reference source selection at [F-OP] is active** (CA-70) is also adopted for the frequency command destination.

#### Parameter

| Item                              | Parame-<br>ter | Data | Description                      | Default          |
|-----------------------------------|----------------|------|----------------------------------|------------------|
| Main speed input source selection | AA101          | 08   | Command from RS485 communication | 01 <sup>*1</sup> |

\*1. The default when Initialize Data selection (Ub-02) is set to 01: Mode 1.

#### 6-4-5 When Command Is Given from Pulse Train Input

A frequency command is given with the pulse train input.

To give a pulse string input, there are two methods. One is to use the open collector type main unit input terminals [A] and [B] terminals, and the other is to use the PG option unit line driver type pulse train input terminals [SAP], [SAN], [SBP], and [SBN].

# When Command Is Given from Pulse Train Input of [A] and [B] Terminals

To use the input terminals [A] and [B] of the main body as a pulse train input frequency command, set**Main speed input source selection**(AA101) to*12*and**Pulse train detection (internal) control terminal [A] [B]**(CA-90) to*01*. Then, set the input pulse frequency at**Async.Motor Maximum frequency setting, 1st-motor**(Hb105) to**Pulse train frequency Scale**(CA-92).

As a result, the pulse train given as input to the [A] and [B] input terminals can be used as a frequency command/PID feedback value in each **Control mode selection** (AA121).

The pulse train input values to the [A] and [B] terminals can be monitored with **Pulse string input monitor main body** (dA-70).

#### Additional Information

- The Start/End function of analog input cannot be used. To limit the pulse train input frequency, make the setting as follows.
  - -Pulse train frequency Bias value(CA-94)
  - -Pulse train frequency High Limit(CA-95)
  - -Pulse train frequency detection low level(CA-96)
- IfPulse string input monitor main body(dA-70) after applyingPulse train frequency Bias value(CA-94) is belowPulse train frequency detection low level(CA-96),Frequency command after calculation(dA-04) becomes 0Hz.
- If **Pulse train frequency detection low level**(CA-96) is set to a high value, the start may be slow.

#### Parameter (Main Body)

| Item             | Parame-<br>ter | Data | Description                            | Default          |
|------------------|----------------|------|----------------------------------------|------------------|
| Main speed input | AA101          | 12   | Frequency command from pulse train in- | 01 <sup>*1</sup> |
| source selection |                |      | put ([A] and [B] terminals)            |                  |

6

| Item                                          | Parame-<br>ter | Data                   | Description                                                                                                    | Default |
|-----------------------------------------------|----------------|------------------------|----------------------------------------------------------------------------------------------------|---------|
| Pulse train detection<br>object selection     | CA-90          | 01                     | <ul><li>01: Pulse train input (Speed command/<br/>torque command)</li><li>02: Encoder input</li><li>03: Counter input</li></ul> | 00      |
| Mode selection of pulse                       | CA-91          | 00                     | Mode 0: 90° phase difference pulse train                                                                                        | 00      |
| train input                                   |                | 01                     | Mode 1: Forward/Reverse rotation com-<br>mand and rotation direction                                                            |         |
|                                               |                | 02                     | Mode 2: Forward rotation pulse train and reverse rotation pulse train                                                           |         |
| Pulse train frequency<br>Scale                | CA-92          | 0.05 to 32.00<br>(kHz) | Inputs a pulse train frequency that corre-<br>sponds to the maximum frequency.                                                  | 25.00   |
| Pulse train frequency<br>Filter time constant | CA-93          | 0.01 to 2.00<br>(sec)  | Applies a filter to the input of the pulse train frequency.                                                                     | 0.10    |
| Pulse train frequency<br>Bias value           | CA-94          | -100.0 to 100.0<br>(%) | Applies a bias to the input of the pulse train frequency.                                                                       | 0.0     |
| Pulse train frequency<br>High Limit           | CA-95          | 0.0 to 100.0<br>(%)    | Limits the output of the pulse train fre-<br>quency input.                                                                      | 100.00  |
| Pulse train frequency detection low level     | CA-96          | 0.0 to 100.0<br>(%)    | Sets pulses with the frequency lower<br>than the limit to 0.0% when outputting<br>the pulse train frequency input.              | 0.0     |

\*1. The default when Initialize Data selection (Ub-02) is set to 01: Mode 1.

#### • Monitor (Main Body)

| Item                    | Parameter | Data              | Description                                |
|-------------------------|-----------|-------------------|--------------------------------------------|
| Pulse string input mon- | dA-70     | -100.00 to 100.00 | Displays frequency command from            |
| itor main body          |           | (%)               | pulse train input (input terminals [A] and |
|                         |           |                   | [B])                                       |

#### • Internal Arithmetic Block Diagram

The internal processing is shown in a block diagram.

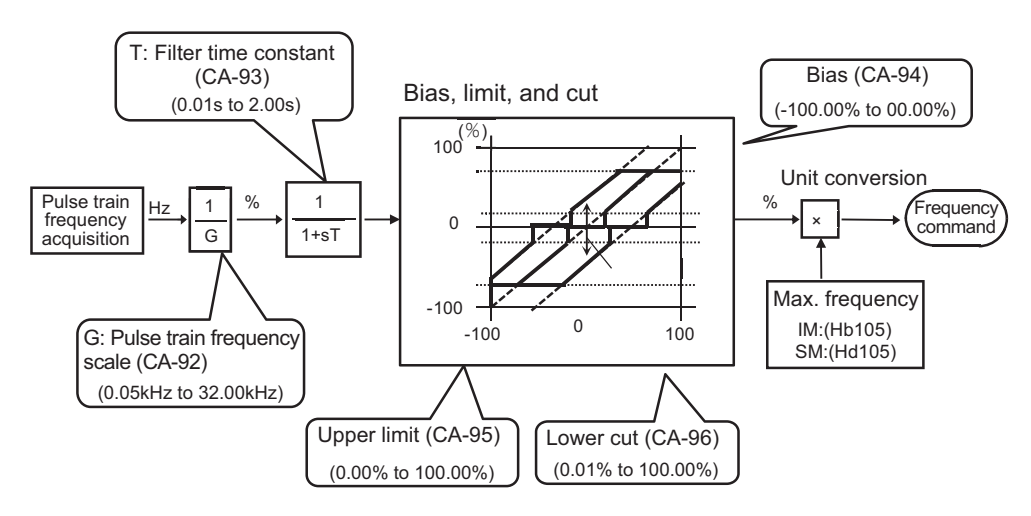

#### • Pulse Train Input Mode

Command frequency is determined by the frequency of the pulse train input. The sign of the command frequency is determined as follows.

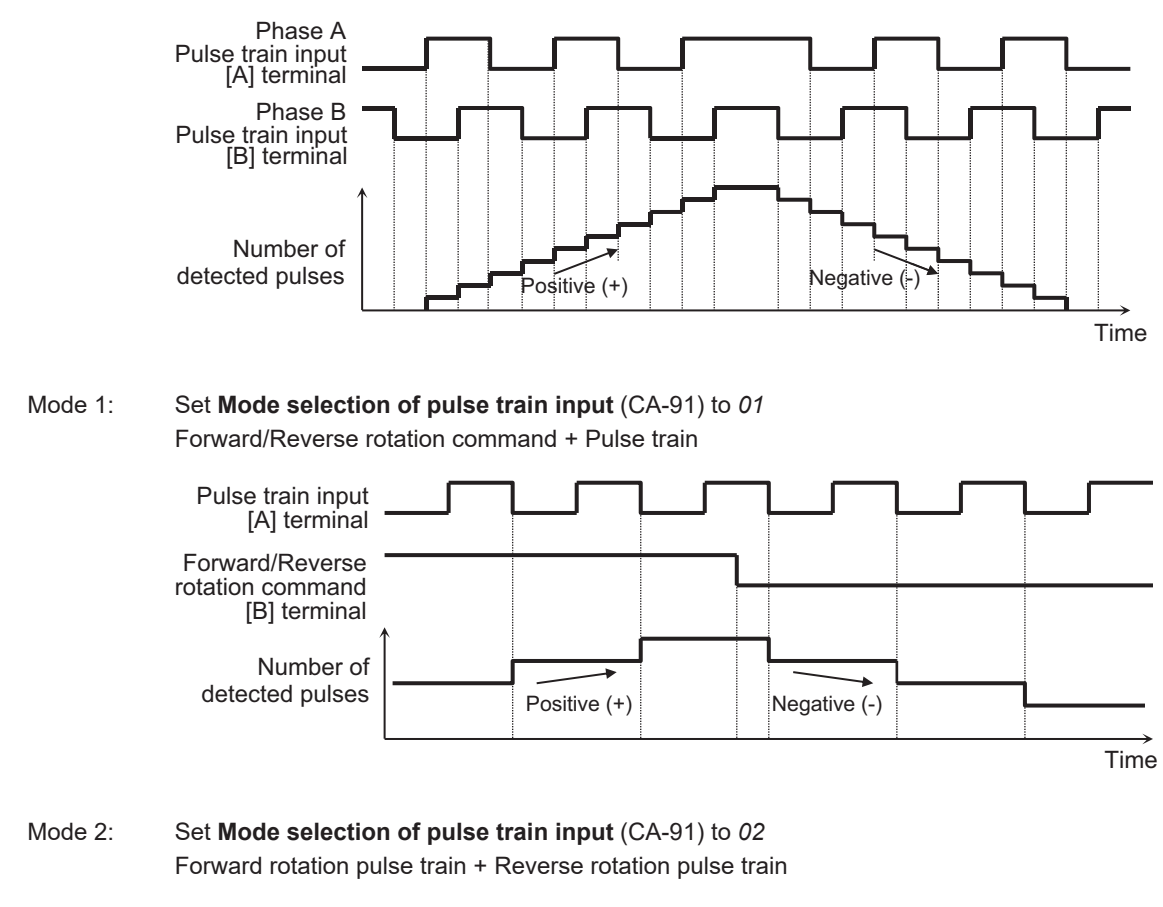

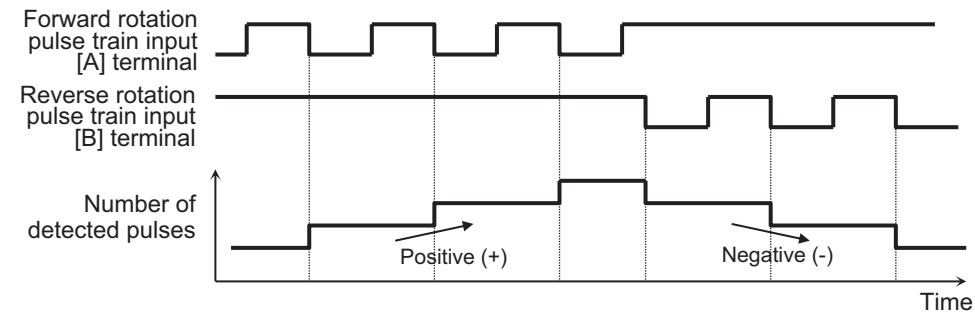

#### Mode 0: Set Mode selection of pulse train input (CA-91) to 00

 $90^\circ\,\text{phase}$  difference pulse train

<u>P</u>I

#### **Precautions for Correct Use**

Set**Mode selection of pulse train input** (CA-91) according to the pulse train input to be used. If the settings are incorrect, the motor may make reverse rotations or other unintended movements.

# When Command Is Given with PG Option Unit

To use the pulse train input to the input terminals [SAP], [SBP], [SAN], and [SBN] of the PG option unit as a frequency command, set the following three parameters.

- Set Main speed input source selection (AA101) to 13: Pulse string input: Option.
- Set Pulse train detection (option) terminal (ob-10) to 00: Frequency command.
- Set Pulse train frequency Scale (ob-12) to the input pulse frequency at the highest frequency.

As a result, the pulse train input to the PG option unit can be used as a frequency command or PID feedback value in each **Control mode selection** (AA121).

The pulse train input values to the PG option unit can be monitored with**Pulse string input monitor main body**(dA-71).

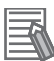

#### **Additional Information**

• The Start/End function of analog input cannot be used. To limit the pulse train input frequency, make the setting as follows.

-Pulse train frequency Bias value(ob-14)

-Pulse train frequency High Limit(ob-15)

- -Pulse train frequency detection low level(ob-16)
- IfPulse string input monitor main body(dA-71) after applyingPulse train frequency Bias value(ob-14) is belowPulse train frequency detection low level(ob-16),Frequency command after calculation(dA-04) becomes 0Hz.
- If**Pulse train frequency detection low level**(ob-16) is set to a high value, the start may be slow.

| ltem                                          | Parame-<br>ter | Data                   | Description                                                                                                    | Default          |
|-----------------------------------------------|----------------|------------------------|----------------------------------------------------------------------------------------------------|------------------|
| Main speed input source selection             | AA101          | 13                     | Frequency command from PG option unit enabled.                                                                                                    | 01 <sup>*1</sup> |
| Pulse train detection<br>object selection     | ob-10          | 00                     | Used for frequency command.                                                                                                    | 00               |
| Pulse train detection object selection        | CA-90          | 00                     | 00: The pulse train input (main unit) is<br>not used for frequency command and<br>torque command.<br>(Follows <b>Input terminal function</b><br>(CA-10) and (CA-11).) | 00               |
| Mode selection of pulse train input           | ob-11          | 00 01                  | Mode 0: 90° phase difference pulse train<br>Mode 1: Forward/Reverse rotation com-<br>mand and rotation direction                                                      | 01               |
|                                               |                | 02                     | Mode 2: Forward rotation pulse train and reverse rotation pulse train                                                                                                 |                  |
| Pulse train frequency<br>Scale                | ob-12          | 0.05 to 200.0<br>(kHz) | Inputs a pulse train frequency that corre-<br>sponds to the maximum frequency.                                                                                        | 25               |
| Pulse train frequency<br>Filter time constant | ob-13          | 0.01 to 2.00<br>(sec)  | Applies a filter to the input of the pulse train frequency.                                                                                                    | 0.1              |
| Pulse train frequency<br>Bias value           | ob-14          | -100.0 to 100.0<br>(%) | Applies a bias to the input of the pulse train frequency.                                                                                                    | 0.0              |
| Pulse train frequency<br>High Limit           | ob-15          | 0.0 to 100.0<br>(%)    | Limits the output of the pulse train fre-<br>quency input.                                                                                                    | 100.0            |

#### • Parameter (Main Body)

| ltem                  | Parame-<br>ter | Data         | Description                            | Default |
|-----------------------|----------------|--------------|----------------------------------------|---------|
| Pulse train frequency | ob-16          | 0.0 to 100.0 | Sets pulses with the frequency lower   | 0.0     |
| detection low level   |                | (%)          | than the limit to 0.0% when outputting |         |
|                       |                |              | the pulse train frequency input.       |         |

\*1. The default when Initialize Data selection (Ub-02) is set to 01: Mode 1.

#### Monitor (Main Body)

| Item                    | Parameter | Data              | Description                            |
|-------------------------|-----------|-------------------|----------------------------------------|
| Pulse string input mon- | dA-71     | -100.00 to 100.00 | Frequency command from pulse train     |
| itor option             |           | (%)               | input (option input A phase / B phase) |

### Internal Arithmetic Block Diagram

The internal processing is shown in a block diagram.

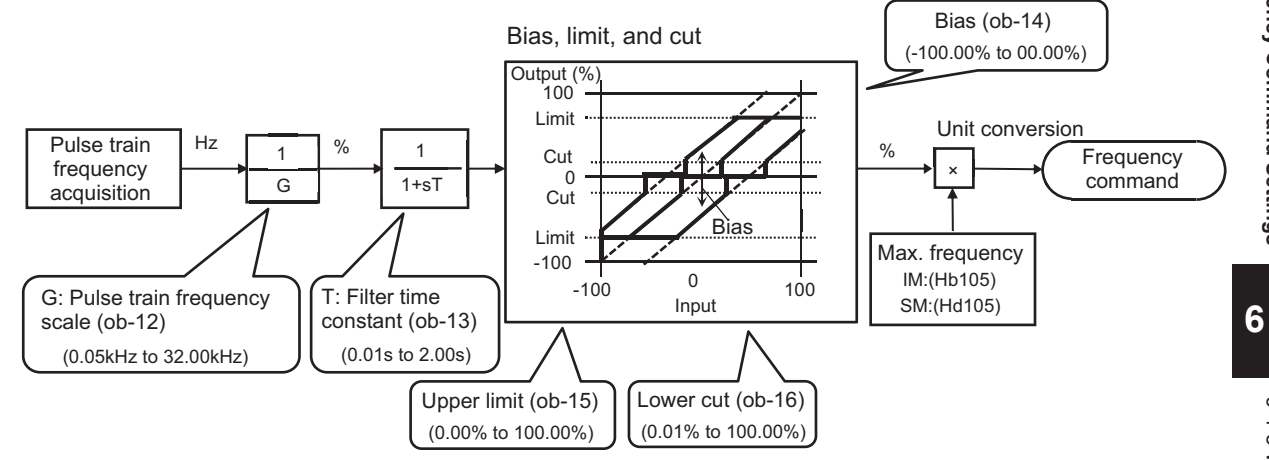

#### • Pulse Train Input Mode

Command frequency is determined by the frequency of the pulse train input. The sign of the command frequency is determined as follows.

Mode 0: Set **Mode selection of pulse train input** (ob-11) to *00* 90° phase difference pulse train

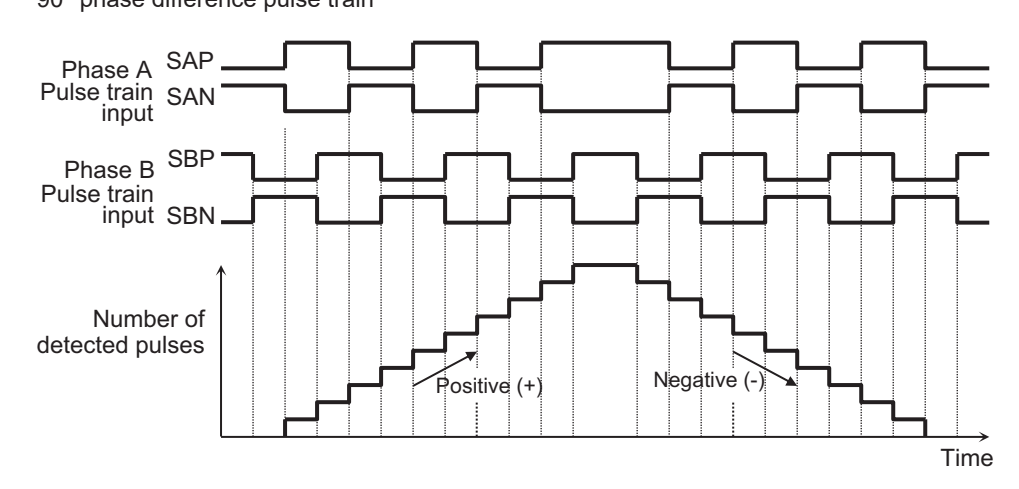

## Mode 1: Set **Mode selection of pulse train input** (ob-11) to 01

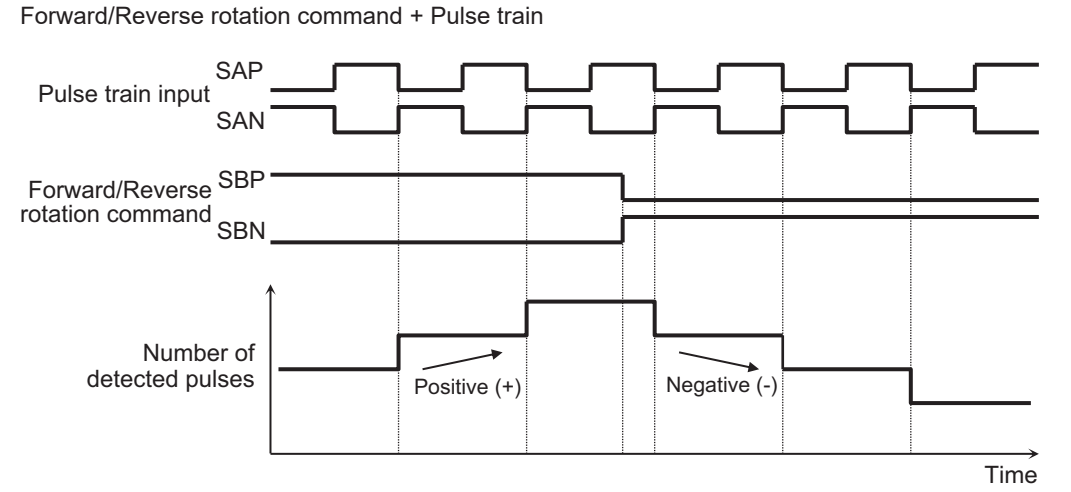

Mode 2: Set **Mode selection of pulse train input** (ob-11) to 02 Forward rotation pulse train + Reverse rotation pulse train

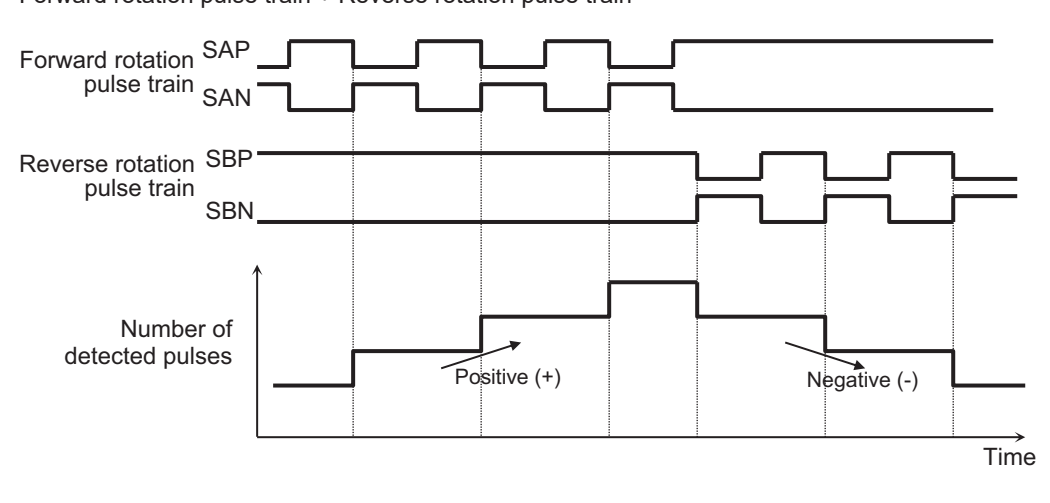

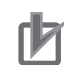

#### Precautions for Correct Use

Set **Mode selection of pulse train input** (ob-11) according to the pulse train input to be used. If the settings are incorrect, the motor may make reverse rotations or other unintended movements.

## 6-4-6 When Command Is Given through DriveProgramming

Frequency command is given through DriveProgramming.

A frequency command can be given through DriveProgramming when the Set-Freq instruction is used in the program for DriveProgramming.

The program created by CX-Drive needs to be downloaded to the inverter.

When you enable the program operation of the DriveProgramming function, the downloaded program will be activated.

For details, refer to the DriveProgramming User's Manual (Cat. No. 1622).

### Parameter

| Item                              | Parame-<br>ter | Data | Description                                                 | Default          |
|-----------------------------------|----------------|------|-------------------------------------------------------------|------------------|
| Main speed input source selection | AA101          | 14   | Frequency command from the program function is enabled.     | 01 <sup>*1</sup> |
| EzSQ function enable              | UE-02          | 00   | Actions of the downloaded programs dis-<br>abled.           | 00               |
|                                   |                | 01   | The program starts when the [PRG] ter-<br>minal is made ON. |                  |
|                                   |                | 02   | The program starts after the setting or power activation.   |                  |

\*1. The default when Initialize Data selection (Ub-02) is set to 01: Mode 1.

## 6-4-7 When Command Is Given with PID Control

Frequency command is given with PID control.

To use the PID control for motor control, set **Main speed input source selection** (AA101) to *15: PID calculation*. Then, set the PID control parameters. For details of PID control parameters, refer to *8-1 PID Control* on page 8-4.

#### • Parameter

| Item             | Parame-<br>ter | Data | Description                              | Default          |
|------------------|----------------|------|------------------------------------------|------------------|
| Main speed input | AA101          | 15   | The calculation result of PID control is | 01 <sup>*1</sup> |
| source selection |                |      | output.                                  |                  |

\*1. The default when Initialize Data selection (Ub-02) is set to 01: Mode 1.

## 6-4-8 When Command Is Given with Main Speed Command and Auxiliary Speed Command

By setting in **Calculation symbol selection for Speed reference** (AA105), you can select from two methods. One is the method to multiply the main speed and auxiliary speed to make a frequency command (do not set *00* in (AA105)), and the other is the method to switch between main speed and auxiliary speed (set *00* to (AA105) to use a forced switching [15: SCHG] terminal).

#### Parameter

| ltem                                 | Parame-<br>ter | Data     | Description                                                                                                    | Default          |
|--------------------------------------|----------------|----------|----------------------------------------------------------------------------------------------------|------------------|
| Main speed input source selection    | AA101          | 01 to 15 | 01: Ai1 terminal input<br>02: Ai2 terminal input                                                                                                    | 01 <sup>*1</sup> |
| Sub frequency input source selection | AA102          |          | <ul> <li>03: Ai3 terminal input</li> <li>07: Parameter setting</li> <li>08: RS485</li> <li>12: Pulse string input: Inverter</li> <li>13: Pulse string input: Option</li> <li>14: Program function</li> <li>15: PID calculation</li> <li>00: Disabled (only auxiliary speed)</li> </ul> | 00               |

6

| Item                                                       | Parame-<br>ter | Data | Description                                                                                | Default |
|------------------------------------------------------------|----------------|------|--------------------------------------------------------------------------------------------|---------|
| Calculation symbol se-<br>lection for Speed refer-<br>ence | AA105          | 00   | The calculation function is disabled and can be switched by using the [15: SCHG] terminal. | 00      |
|                                                            |                | 01   | (Main speed) + (auxiliary speed) is used for the command.                                  |         |
|                                                            |                | 02   | (Main speed) - (auxiliary speed) is used for the command.                                  |         |
|                                                            |                | 03   | (Main speed) × (auxiliary speed) is used for the command.                                  |         |

\*1. The default when Initialize Data selection (Ub-02) is set to 01: Mode 1.

### • Input Terminal Function (CA-01) to (CA-11)

| ltem                  | Terminal<br>name | Data | Description                    |
|-----------------------|------------------|------|--------------------------------|
| Switching of calcula- | SCHG             | 15   | ON: Auxiliary speed is enabled |
| tion <sup>*1</sup>    |                  |      | OFF: Main speed is enabled     |

\*1. Since **Calculation symbol selection for Speed reference** (AA105) has priority, switching is possible only when it is set to *00: Disabled*.

# **Calculation of Two Commands**

(Example 1) Multiplication

Set Main speed input source selection (AA101) to 01: Ai1 terminal input.

Set **Sub frequency input source selection** (AA102) to 07: Parameter setting (**Multispeed-0 setting** (Ab110)).

Set **Calculation symbol selection for Speed reference** (AA105) to *03: Multiplication*. Set **Multispeed-0 setting** (Ab110) to *3.00(Hz)*.

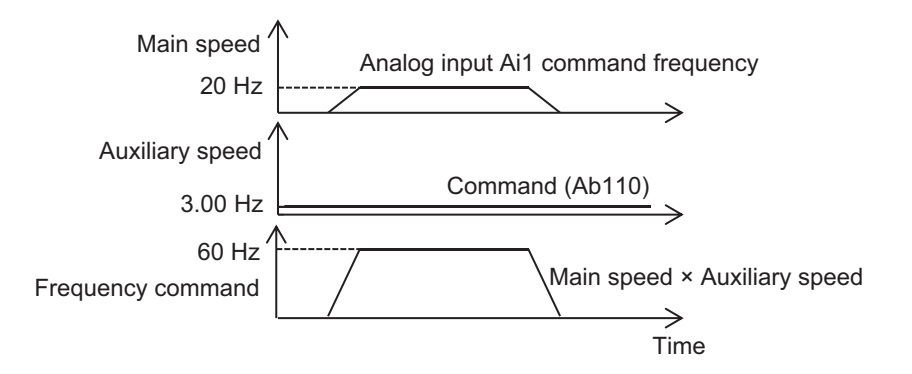

(Example 2) Command by addition

Set **Main speed input source selection** (AA101) to *01: Ai1 terminal input*. Set **Sub frequency input source selection** (AA102) to *02: Ai2 terminal input* Set **Calculation symbol selection for Speed reference** (AA105) to *01: Addition*.

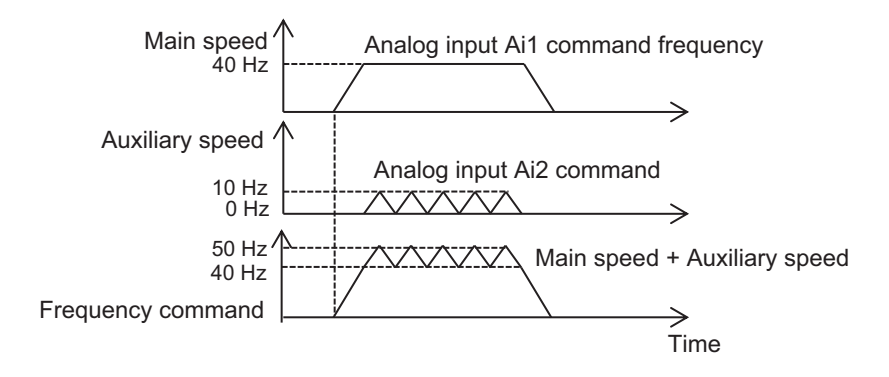

(Example 3) Command for high-speed forward rotation and low-speed reverse rotation Set **Main speed input source selection** (AA101) to *01: Ai1 terminal input*.

Set **Sub frequency input source selection** (AA102) to *07: Parameter setting* (**Multispeed-0 setting** (Ab110)).

Set **Calculation symbol selection for Speed reference** (AA105) to 02: Subtraction. Set **Multispeed-0 setting** (Ab110) to 10.00(Hz).

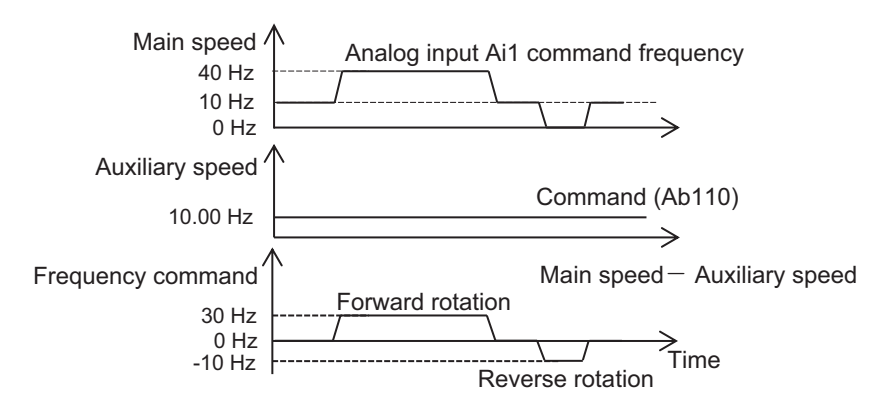

#### **Additional Information**

You can make the same settings in **Main speed input source selection** (AA101) and **Sub frequency input source selection** (AA102). Square calculation by integration is also possible.

# Switching between Two Commands

Set Main speed input source selection (AA101) to 01: Ai1 terminal input.

Set **Sub frequency input source selection** (AA102) to 07: Parameter setting (**Multispeed-0 setting** (Ab110)).

Set **Calculation symbol selection for Speed reference** (AA105) to *00: Disabled*. Set **Multispeed-0 setting** (Ab110) to *3.00(Hz*).

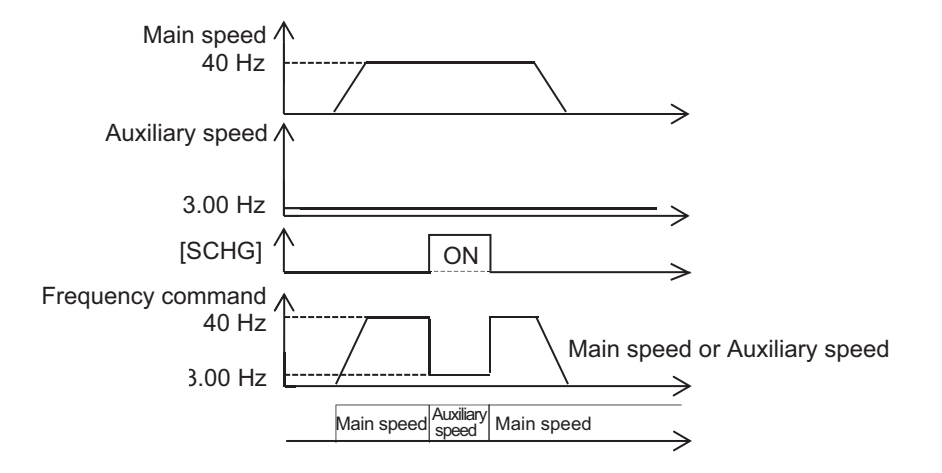

## 6-4-9 When Command Is Given with Multi-step Speed

A frequency command is controlled with a signal pattern by setting multiple command frequencies in advance.

There are two methods for the multi-speed command: **binary operation** is a method of giving a binary combination of *0: OFF* and *1: ON*, and **bit operation** is a method of giving one terminal with priority to the terminal.

In the **binary operation**, a frequency at maximum 16th speed with four terminals can be set. In the **bit operation**, a frequency at maximum 8th speed with seven terminals can be set.

#### Additional Information

- If Main speed input source selection (AA101) is set to 07: Parameter Settings, rewriting Main Speed with the LCD operator reference monitor (FA-01) will automatically rewrite the enabled 0th speed frequency setting Multispeed-0 setting (Ab110).
- The frequency setting for the 1st to 15th speeds should be made in**Multispeed-1** setting(Ab-11) to**Multispeed-15** setting(Ab-25).
- With the multi-step speed function, you can set the acceleration/deceleration time individually for the frequency switching in the multi-step speed command. For details, refer to 6-7-3 *Switching of Acceleration/Deceleration Time with Multistep Speed* on page 6-68.
- The multi-step speed function is enabled only for the main speed command. It is not applicable to the auxiliary speed command.
- For the 0th speed command frequency, the command set in **Main speed input source selection**(AA101) is used.

#### • Parameter

| Item                            | Parame-<br>ter | Data                                                               | Description                           | Default |
|---------------------------------|----------------|--------------------------------------------------------------------|---------------------------------------|---------|
| Main Speed reference<br>monitor | FA-01          | Data depends<br>on the fre-<br>quency com-<br>mand selec-<br>tion. | The frequency command value is shown. | -       |
| Multispeed operation            | Ab-03          | 00                                                                 | Binary operation, max. 16 speed modes | 00      |
| selection                       |                | 01                                                                 | Bit operation, max. 8 speed modes     |         |

| ltem                                     | Parame-<br>ter    | Data                                                    | Description                                                              | Default |
|------------------------------------------|-------------------|---------------------------------------------------------|--------------------------------------------------------------------------|---------|
| Multispeed-0 setting                     | Ab110             | 0.00/Min. fre-<br>quency to<br>max. frequen-<br>cy (Hz) | 0th speed of the multi-step speed                                        | 0.00    |
| Multispeed-1 to 15 set-<br>ting          | Ab-11 to<br>Ab-25 | 0.00/Min. fre-<br>quency to<br>max. frequen-<br>cy (Hz) | 1st to 15th speeds of the multi-step speed                               | 0.00    |
| Multistage input deter-<br>mination time | CA-55             | 0 to 2000 (ms)                                          | This is the time to fix the frequency in switching the multi-step speed. | 0       |

# **Binary Operation (Maximum 16-speed Command)**

When you set **Multispeed operation selection** (Ab-03) to *00*, you can use a multi-speed command with **binary operation**. Multi-step speeds of 0th to 15th speeds can be chosen by assigning [3: CF1] to [6: CF4] to **Input terminal function** (CA-01) to (CA-11).

(Example 1) When **Main speed input source selection** (AA101) is set to 07: Parameter setting Operation Table

| Multi-step<br>speed | CF4 | CF3 | CF2 | CF1 | Parameter |
|---------------------|-----|-----|-----|-----|-----------|
| 0th speed           | OFF | OFF | OFF | OFF | Ab110     |
| 1st speed           | OFF | OFF | OFF | ON  | Ab-11     |
| 2nd speed           | OFF | OFF | ON  | OFF | Ab-12     |
| 3rd speed           | OFF | OFF | ON  | ON  | Ab-13     |
| 4th speed           | OFF | ON  | OFF | OFF | Ab-14     |
| 5th speed           | OFF | ON  | OFF | ON  | Ab-15     |
| 6th speed           | OFF | ON  | ON  | OFF | Ab-16     |
| 7th speed           | OFF | ON  | ON  | ON  | Ab-17     |
| 8th speed           | ON  | OFF | OFF | OFF | Ab-18     |
| 9th speed           | ON  | OFF | OFF | ON  | Ab-19     |
| 10th speed          | ON  | OFF | ON  | OFF | Ab-20     |
| 11th speed          | ON  | OFF | ON  | ON  | Ab-21     |
| 12th speed          | ON  | ON  | OFF | OFF | Ab-22     |
| 13th speed          | ON  | ON  | OFF | ON  | Ab-23     |
| 14th speed          | ON  | ON  | ON  | OFF | Ab-24     |
| 15th speed          | ON  | ON  | ON  | ON  | Ab-25     |

**Operation Chart** 

6

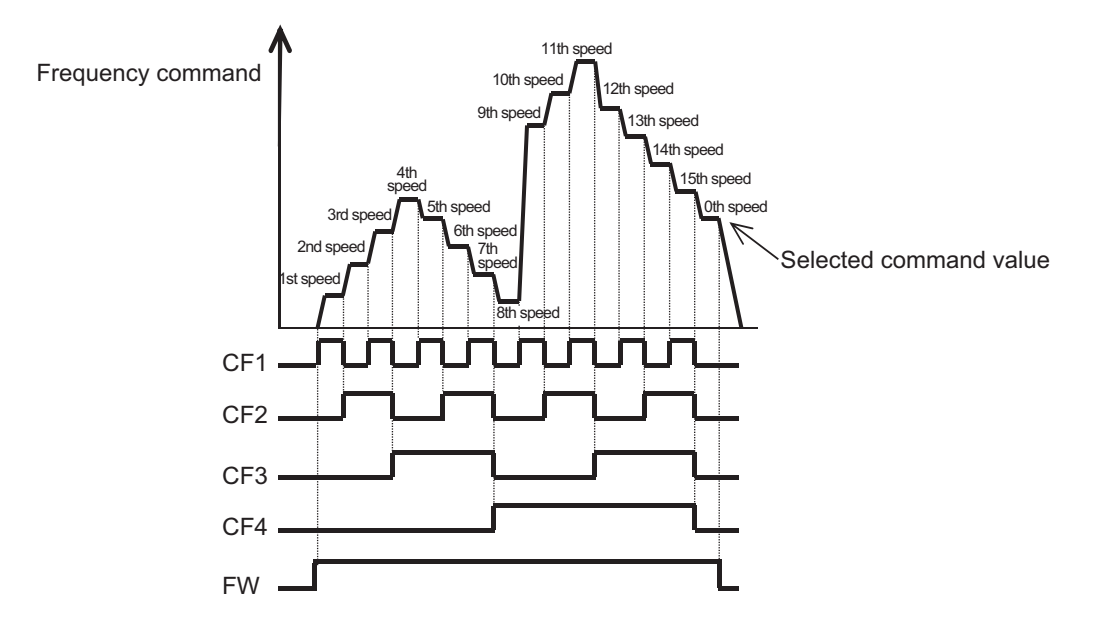

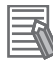

#### Additional Information

- For the binary operation, standby time until a terminal input is determined can be set in**Multistage input determination time**(CA-55). This can prevent transition during terminal switching.
- Data are fixed after the set time in**Multistage input determination time**(CA-55) passes with no change in the input. Note that increasing the confirmation time will slow down the input response.

(Example 2) When 2nd speed is enabled

Input terminal [6] function(CA-06) is set to [3: CF1].

Input terminal [7] function(CA-07) is set to [4: CF2].

No assignment is made for [5: CF3] and [6: CF4]. Only the [CF2] terminal of the input terminal [7] is ON.

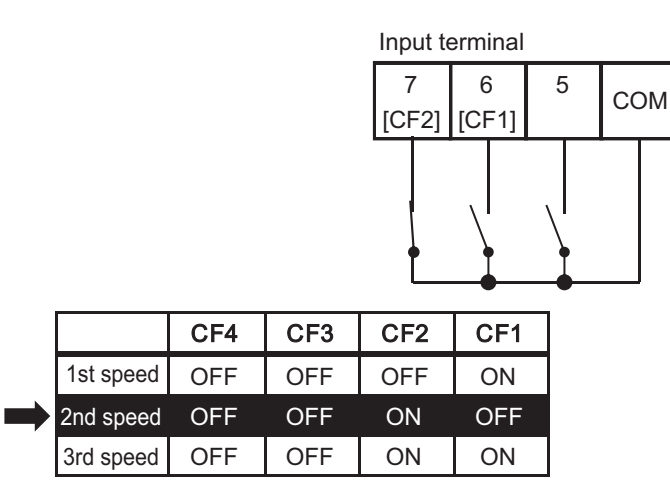

# Bit Operation (Maximum 8-speed Command)

When you set **Multispeed operation selection** (Ab-03) to *01*, you can use a multi-speed command with **bit operation**. Multi-step speeds of 0th to 7th can be chosen by assigning the [7: SF1] to [13: SF7] terminals to **Input terminal function** (CA-01) to (CA-07).

Make the frequency setting corresponding to [SF1] to [SF7] in**Multispeed-1 setting**(Ab-11) to**Multispeed-7 setting**(Ab-17).

#### Additional Information

If multiple terminals are made ON simultaneously, the one with smaller number has priority. "-" in the table indicates that a frequency is chosen regardless of whether the terminal is ON or OFF.

(Example 3) When**Main speed input source selection**(AA101) is set to07: Parameter setting Operation Table

| Multi-step<br>speed | SF7 | SF6 | SF5 | SF4 | SF3 | SF2 | SF1 | Parameter |
|---------------------|-----|-----|-----|-----|-----|-----|-----|-----------|
| 0th speed           | OFF | OFF | OFF | OFF | OFF | OFF | OFF | Ab110     |
| 1st speed           | -   | -   | -   | -   | -   | -   | ON  | Ab-11     |
| 2nd speed           | -   | -   | -   | -   | -   | ON  | OFF | Ab-12     |
| 3rd speed           | -   | -   | -   | -   | ON  | OFF | OFF | Ab-13     |
| 4th speed           | -   | -   | -   | ON  | OFF | OFF | OFF | Ab-14     |
| 5th speed           | -   | -   | ON  | OFF | OFF | OFF | OFF | Ab-15     |
| 6th speed           | -   | ON  | OFF | OFF | OFF | OFF | OFF | Ab-16     |
| 7th speed           | ON  | OFF | OFF | OFF | OFF | OFF | OFF | Ab-17     |

#### **Operation Graph**

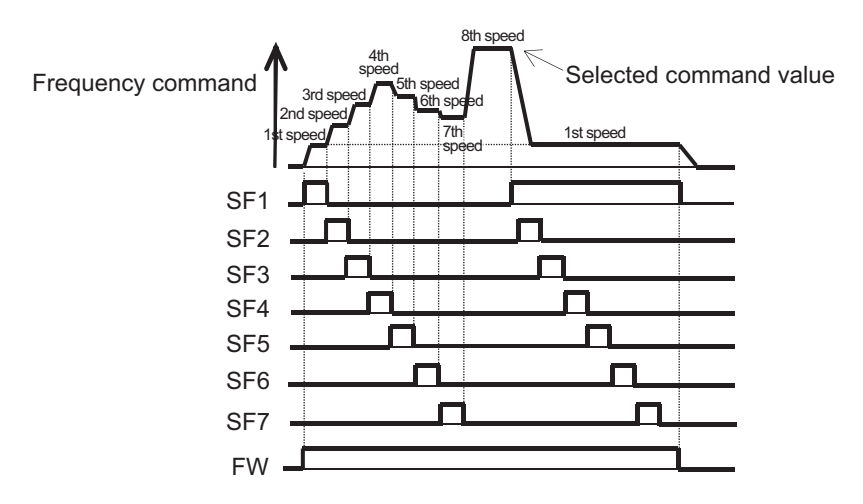

(Example 4) When 2nd speed is enabled **Input terminal [6] function**(CA-06) is set to [7: SF1]. **Input terminal [7] function**(CA-07) is set to [8: SF2]. No assignment is made for [9: SF3] to [13: SF7], and the [SF2] terminal is made ON and the [SF1] terminal is made OFF. 6-4-9 When Command Is Given with Multi-step Speed

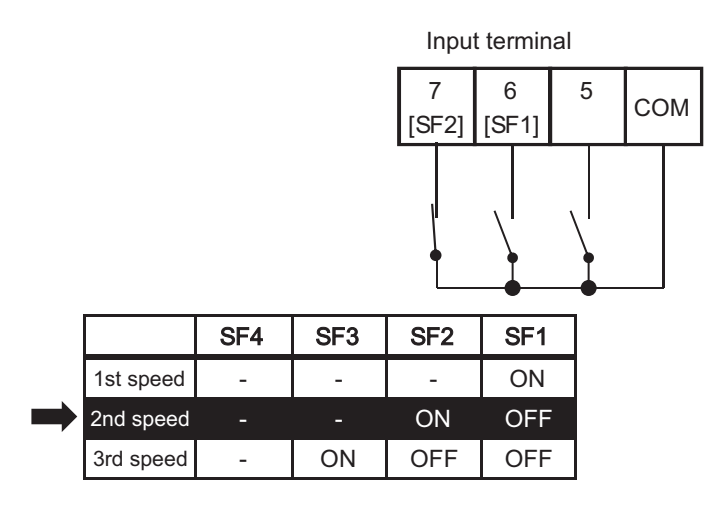

If the [SF1] terminal changes to ON in this state, the 1st speed is selected because the [SF1] terminal has priority.

### 6-4-10 Temporary Addition of Frequency Command

By assigning [14: ADD] to the input terminal function and turning ON the [ADD] terminal, the frequency input as a frequency command can be added and used for the frequency command.

The frequency command can be subtracted by setting the sign of **Add frequency setting** (AA106) to "-" (minus).

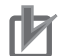

#### **Precautions for Correct Use**

- The frequency addition of the input terminal function [14: ADD] is used as a frequency command after rounding it within the effective range as a frequency command when the addition result exceeds the upper and lower limits or the maximum frequency.
- If the sign of the frequency command changes (from (-) to (+) and from (+) to (-)) as a result of the calculation, the rotation direction is reversed.
- The frequency addition is also effective for PID target value.

#### Parameter

| ltem                  | Parame-<br>ter | Data                      | Description                | Default |
|-----------------------|----------------|---------------------------|----------------------------|---------|
| Add frequency setting | AA106          | -590.00 to<br>590.00 (Hz) | Sets the frequency to add. | 0.00    |

#### • Input Terminal Function (CA-01) to (CA-11)

| ltem                  | Terminal<br>name | Data | Description                                                                                                    |
|-----------------------|------------------|------|----------------------------------------------------------------------------------------------------|
| Addition of frequency | ADD              | 14   | ON: Main speed command + <b>Add frequency</b><br><b>setting</b> (AA106)<br>OFF: The main speed command is used as the<br>frequency command. |

# 6-4-11 Up/Down Function (FUP, FDN)

The frequency command of the inverter can be changed by assigning the [20: FUP] terminal and [21: FDN] terminal to the input terminal function and turning the external signal ON/OFF. This function is effective when**Main speed input source selection**(AA101) is set to*07: Parameter setting*or when a multi-step speed command is given. While the [20: FUP] terminal is ON, the frequency command increases.

While the [21: FDN] terminal is ON, the frequency command decreases.

Acceleration/Deceleration follows**Acceleration time setting for FUP/FDN function**(CA-64) and**Deceleration time setting for FUP/FDN function**(CA-66).

- When**Main speed input source selection**(AA101) is set to other than07: *Parameter setting*(such as analog input and command from optional communication unit), inputting the [20: FUP] terminal and [21: FDN] terminal to the speed command is invalid. The frequency command does not change.
- When operating with the multi-step speed command 1 to 15 using multi-speed switching, the frequency command increases or decreases with respect to the value of Multispeed-1 setting to Multispeed-15 setting (Ab-11 to Ab-25) regardless of the setting in Main speed input source selection (AA101).
- Frequency change made by the [20: FUP] terminal and [21: FDN] terminal is invalid for frequency commands by functions other than multi-step speed (jog command speed, etc.).
- If 01: Save is chosen in FUP/FDN data save enable (CA-61), the frequency command data changed with the [FUP] and [FDN] terminals is saved when the power supply is cut off. The operation of an inverter can be resumed with the saved frequency command even after the power supply is cycled.
- The frequency command value can be cleared by the up/down function. When the [22: UDC] terminal is assigned to the input terminal and the [22: UDC] terminal is changed from ON to OFF, the frequency command becomes as follows according to the setting value of FUP/FDN UDC selection(CA-62).
  - 00: Clears the frequency command to 0Hz.
  - 01:FUP/FDN data save enable(CA-61) returns the value to the saved frequency command value.

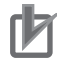

#### **Precautions for Correct Use**

- When the [20: FUP] terminal and [21: FDN] terminal are made ON/OFF immediately after the power shutdown, data may not be able to be properly saved.
- While the jogging input terminal function [29: JG] is operating, frequency change made by the [20: FUP] terminal and [21: FDN] terminal is invalid. The frequency command does not change.

An example of operation of the [FUP] and [FDN] terminals is shown as follows:

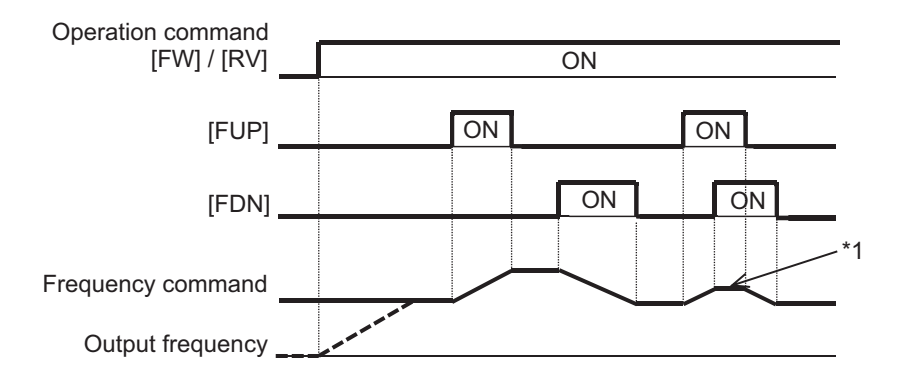

\*1: If the [FUP] and [FDN] terminals are made ON simultaneously, acceleration/deceleration is not performed.

| ltem                   | Parame-<br>ter | Data        | Description                           | Default          |
|------------------------|----------------|-------------|---------------------------------------|------------------|
| Main speed input       | AA101          | 01 to 15    | 01: Ai1 terminal input                | 01 <sup>*1</sup> |
| source selection       |                |             | 02: Al2 terminal input                |                  |
|                        |                |             |                                       |                  |
|                        |                |             | 07: Parameter setting                 |                  |
|                        |                |             | 108: RS485                            |                  |
|                        |                |             | 12: Pulse string input: inverter      |                  |
|                        |                |             | 14: Program function                  |                  |
|                        |                |             | 15: PID calculation                   |                  |
| FUP/FDN overwrite tar- | CA-60          | 00          | Overwrites the frequency command.     | 00               |
| get selection          |                | 01          | Overwrites the PID target value.      |                  |
| FUP/FDN data save      | CA-61          | 00          | The command is not saved in case of   | 00               |
| enable                 |                |             | power shutdown.                       |                  |
|                        |                | 01          | The command is saved in case of power |                  |
|                        |                |             | shutdown.                             |                  |
| FUP/FDN UDC selec-     | CA-62          | 00          | Cleared to 0 Hz.                      | 00               |
| tion                   |                | 01          | Cleared to the previously saved com-  |                  |
|                        |                |             | mand.                                 |                  |
| Acceleration time set- | CA-64          | 0.00 to     | Sets acceleration time for FUP/FDN    | 30.00            |
| ting for FUP/FDN func- |                | 3600.00 (s) | functions.                            |                  |
| tion                   |                |             |                                       |                  |
| Deceleration time set- | CA-66          | 0.00 to     | Sets deceleration time for FUP/FDN    | 30.00            |
| ting for FUP/FDN func- |                | 3600.00 (s) | functions.                            |                  |
| tion                   |                |             |                                       |                  |

#### • Parameter

\*1. The default when Initialize Data selection (Ub-02) is set to 01: Mode 1.

## • Input Terminal Function (CA-01) to (CA-11)

| Item                     | Terminal<br>name | Data | Description                                        |
|--------------------------|------------------|------|----------------------------------------------------|
| Acceleration through re- | FUP              | 20   | ON: Accelerate from the current speed while input- |
| mole operation           |                  |      | ling a signal                                      |
| Deceleration through re- | FDN              | 21   | ON: Decelerate from the current speed while in-    |
| mote operation           |                  |      | putting a signal                                   |

| Item                   | Terminal<br>name | Data | Description                                       |
|------------------------|------------------|------|---------------------------------------------------|
| Clearing of remote op- | UDC              | 22   | ON: When setting FUP/FDN data save enable         |
| eration data           |                  |      | (CA-61) to 01, the data to be saved when the pow- |
|                        |                  |      | er is turned off is cleared.                      |

# 6-4-12 Analog Command Hold Function (AHD)

**19: AHD Retention of analog command** of the input terminal function holds the analog input command when the [AHD] terminal is turned ON, and returns the command to the analog input command when the [AHD] terminal is turned OFF.

This function is enabled when **Main speed input source selection** (AA101) is an analog input command *01* to *03*.

Even when the [19: AHD] terminal is ON, the held frequency command value can be increased or decreased by using the [FUP] / [FDN] function.

Data changed by the function of the [FUP] terminal and [FDN] terminal is not stored. An example of operation when using the [AHD] terminal is shown below.

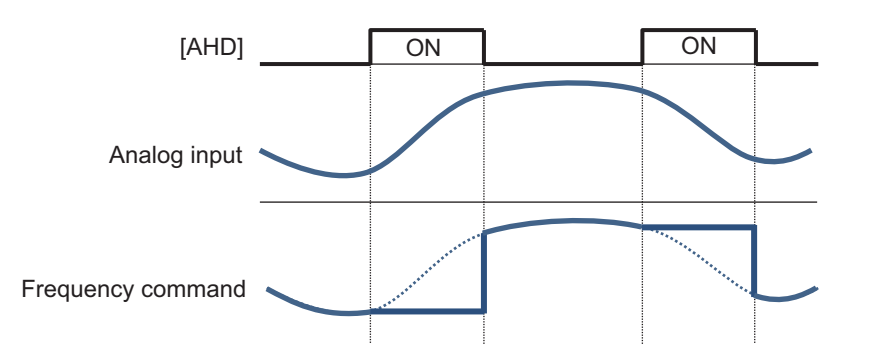

#### • Parameter

| Item                              | Parameter | Data     | Description                                      |
|-----------------------------------|-----------|----------|--------------------------------------------------|
| Main speed input source selection | AA101     | 01 to 15 | 01: Ai1 terminal input<br>02: Ai2 terminal input |
|                                   |           |          | 03: Ai3 terminal input                           |

## • Input Terminal Function (CA-01) to (CA-11)

| Item                           | Terminal<br>name | Data | Description                                                                                                    |
|--------------------------------|------------------|------|----------------------------------------------------------------------------------------------------|
| Retention of analog<br>command | AHD              | 19   | ON: Holds the analog command value and does<br>not reflect the change in the analog input value un-<br>til it is released.<br>OFF: Releases the holding of the analog com-<br>mand value. |

## 6-4-13 Temporary Change of Frequency Command Destination

You can use the [23: F-OP] terminal to temporarily change the frequency command destination.

When the [23: F-OP] terminal is turned ON, the command destination in **Speed reference source selection at [F-OP] is active** (CA-70) is adopted with priority over the frequency command destination set in **Main speed input source selection** (AA101).

#### Precautions for Correct Use

When the [F-OP] terminal is ON while the input function 23: Forced switching of command is used, the operation command selection set in **RUN command source selection at [F-OP] is active** (CA-71) is also adopted for the operation command destination.

#### • Parameter

| Item                                                        | Parame-<br>ter | Data     | Description                                                                                                    | Default |
|-------------------------------------------------------------|----------------|----------|----------------------------------------------------------------------------------------------------|---------|
| Speed reference<br>source selection at [F-<br>OP] is active | CA-70          | 01 to 15 | 01: Ai1 terminal input<br>02: Ai2 terminal input<br>03: Ai3 terminal input<br>04: (Reserved)<br>05: (Reserved)<br>06: (Reserved)<br>07: Parameter setting<br>08: RS485<br>09: Option 1<br>10: Option 2<br>11: Option 2<br>11: Option 3<br>12: Pulse string input: Inverter<br>13: Pulse string input: Option<br>14: Program function<br>15: PID calculation                                                                                         | 01      |
| RUN command source<br>selection at [F-OP] is<br>active      | CA-71          | 00 to 06 | 00: [FW]/[RV] terminal<br>01: 3 wire<br>02: RUN key on LCD Operator<br>03: RS485<br>04: Option 1<br>05: Option 2<br>06: Option 3                                                                                                    | 00      |
| Main speed input<br>source selection                        | AA101          | 01 to 15 | <ul> <li>01: Ai1 terminal input</li> <li>02: Ai2 terminal input</li> <li>03: Ai3 terminal input</li> <li>04: (Reserved)</li> <li>05: (Reserved)</li> <li>06: (Reserved)</li> <li>07: Parameter setting</li> <li>08: RS485</li> <li>09: Option 1</li> <li>10: Option 2</li> <li>11: Option 3</li> <li>12: Pulse string input: Inverter</li> <li>13: Pulse string input: Option</li> <li>14: Program function</li> <li>15: PID calculation</li> </ul> | 01      |
| ltem                          | Terminal<br>name | Data | Description                                                                                                    |
|-------------------------------|------------------|------|----------------------------------------------------------------------------------------------------|
| Forced switching of operation | F-OP             | 23   | ON: Forced switching of operation<br>Enables the input selected in <b>[RUN command</b><br><b>source selection at [F-OP] is active</b> (CA-71) and<br>the frequency command selected in <b>Speed</b><br><b>reference source selection at [F-OP] is active</b><br>(CA-70).<br>OFF: Normal operation<br>Follows <b>Run-command input source selection</b><br>(AA111), <b>Main speed input source selection</b><br>(AA101), etc. |

# • Input Terminal Function (CA-01) to (CA-11)

RX2 Series User's Manual (I620)

# 6-5 Limiting Frequency and Operation Commands

# 6-5-1 Limiting Frequency Command

You can set a limiter on the upper and lower limits of the frequency command. The upper limiter can be set from analog input by setting **Frequency limit selection** (bA101)).

The LIM icon is displayed to regulate the frequency while it is limited by the upper and lower limiters and the minimum frequency.

Set the maximum frequency, the upper frequency limiter (bA102), and the lower frequency limiter (bA103) in this order so that the set value in **Upper frequency limit** (bA102) and **Lower frequency limit** (bA103) to be as follows: Maximum frequency > (bA102) > (bA103). If it is set in a wrong order, some inputs outside the range will be possible, and if an input outside the range is made, a warning due to inconsistency will occur. For warnings, refer to *12-3-2 Checking Inconsistent Settings* on page 12-29.

The output frequency is limited to be in the range of **Upper frequency limit** (bA102) and **Lower frequency limit** (bA103).

When using **Upper frequency limit** (bA102), set **Frequency limit selection** (bA101) to 07: *Parameter setting*.

When **Lower frequency limit** (bA103) is set, the output frequency will be the frequency set by the lower limiter even if the frequency command is less than the lower limiter. Since the lower limiter has priority even if the frequency command is set to 0 Hz, to stop the inverter, turn OFF the operation command.

| Item                              | Parame-<br>ter                          | Data                    | Description                                                                                                    | Default             |
|-----------------------------------|-----------------------------------------|-------------------------|----------------------------------------------------------------------------------------------------|---------------------|
| Maximum frequency setting         | Hb105 for<br>IM,<br>Hd105 for<br>SM/PMM | 10.00 to<br>590.00 (Hz) | Sets the max. frequency.<br>IM: Induction motor<br>Set <b>Control mode selection</b> (AA121)<br>to00to10.<br>SM/PMM: Synchronous motor (perma-<br>nent magnet motor)<br>Set <b>Control mode selection</b> (AA121)<br>to11or12. | 50.00 <sup>*1</sup> |
| Minimum frequency ad-<br>justment | Hb130                                   | 0.10 to 10.00<br>(Hz)   | Sets the min. frequency to start output.<br>Disabled when <b>Control mode</b><br><b>selection</b> (AA121) is set to <i>09</i> or <i>10</i> .                                                                                   | 0.50                |

#### • Parameter

| Item                   | Parame-<br>ter | Data             | Description                                    | Default |
|------------------------|----------------|------------------|------------------------------------------------|---------|
| Frequency limit selec- | bA101          | 00 to 13         | 00: Disabled                                   | 00      |
| tion                   |                |                  | 01: Ai1 terminal input                         |         |
|                        |                |                  | 02: Ai2 terminal input                         |         |
|                        |                |                  | 03: Ai3 terminal input                         |         |
|                        |                |                  | 04: (Reserved)                                 |         |
|                        |                |                  | 05: (Reserved)                                 |         |
|                        |                |                  | 06: (Reserved)                                 |         |
|                        |                |                  | 07: Parameter setting                          |         |
|                        |                |                  | 08: RS485                                      |         |
|                        |                |                  | 09: Option 1                                   |         |
|                        |                |                  | 10: Option 2                                   |         |
|                        |                |                  | 11: Option 3                                   |         |
|                        |                |                  | 12: Pulse string input: Inverter               |         |
|                        |                |                  | 13: Pulse string input: Option                 |         |
| Upper frequency limit  | bA102          | 0.00, lower fre- | Enabled when Frequency limit                   | 0.00    |
|                        |                | quency limiter   | selection(bA101) is set to07: Parameter        |         |
|                        |                | to max. fre-     | setting.                                       |         |
|                        |                | quency (Hz)      | Enter the upper limit of the frequency         |         |
|                        |                |                  | command.                                       |         |
|                        |                |                  | Do not enter a value smaller than <b>Lower</b> |         |
|                        |                |                  | Frequency limit(bA103).                        |         |
| Lower frequency limit  | bA103          | 0.00, start fre- | Enter the lower limit of the frequency         | 0.00    |
|                        |                | quency to up-    | command.                                       |         |
|                        |                | per frequency    | Disabled when 0.00 is set. Lower limit is      |         |
|                        |                | limiter (Hz)     | not applied.                                   |         |
| Frequency upper limit  | dA-14          | 0.00 to 590.00   | Displays the frequency upper limit value       | -       |
| monitor                |                | (Hz)             | set by <b>Frequency limit</b>                  |         |
|                        |                |                  | selection(bA101).                              |         |

\*1. The default when Initialize Data selection (Ub-02) is set to 01: Mode 1.

An operation example is shown below.

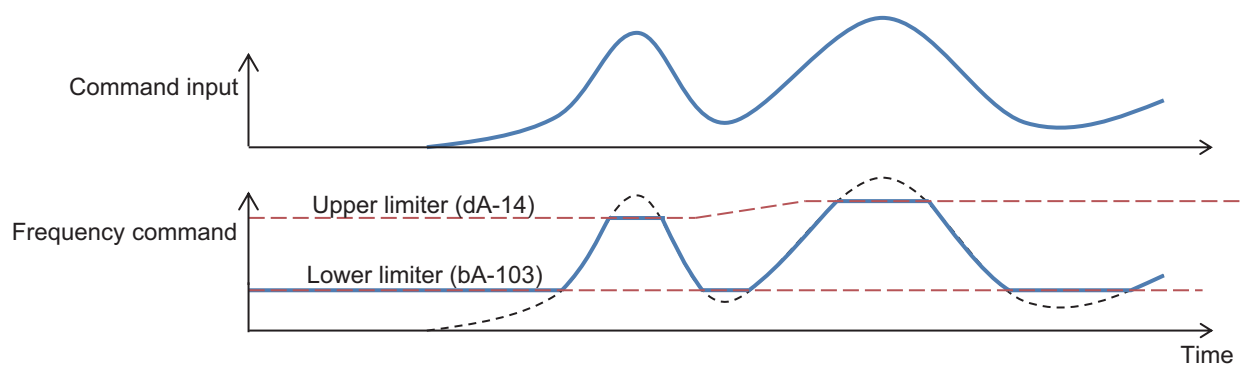

# 6-5-2 Limiting Operation Command Direction

If there is a problem such as damage to the load device to be controlled if the output is in the opposite direction, set the operation direction restriction selection.

You can set **RUN-direction restriction** (AA114) to limit the direction of rotation of the operation command.

When *01: Only normal rotation* or *02: Only reverse rotation* is set, the output of reverse rotation power is prevented even if the frequency command becomes negative as a result of calculation. Output stops when the direction is being limited.

# 内

#### Precautions for Correct Use

- When a control other than V/f control (**Control mode selection** (AA121) is 8 to 12) is applied, rotational force in the opposite direction may be generated even if this function is enabled. When vector control (**Control mode selection** (AA121) is 8 to 10) is applied, enable the reverse rotation prevention function in addition to making the above settings. For details, refer to 6-5-3 *Limiting Output Direction* on page 6-50.
- In a load device where an external force is applied, such as a repulsive force being generated in the reverse direction when the motor starts running, the motor may start in the reverse direction even if the output of the inverter is in the forward direction. To prevent reverse rotation, make sure that no external force is applied to the load device in the reverse direction when the motor starts running, in addition to using this function.

#### • Parameter

| Item                           | Parame-<br>ter | Data | Description                                     | Default |
|--------------------------------|----------------|------|-------------------------------------------------|---------|
| RUN-direction restric-<br>tion | AA114          | 00   | Both forward and reverse rotations ena-<br>bled | 00      |
|                                |                | 01   | Only forward rotation enabled                   |         |
|                                |                | 02   | Only reverse rotation enabled                   |         |

# 6-5-3 Limiting Output Direction

If the load device to be controlled is damaged when the motor reverses, enable the reverse rotation prevention selection.

Due to the control of the inverter, the output may be in the direction opposite to the operation command direction in the low speed range. Use **Counter direction run protection selection** (HC114) to limit the output in the opposite direction to the operation command.

This function is enabled when **Control mode selection** (AA121) is selected for *08: Sensorless vector control*, *09: Zero-Hz range sensorless vector control*, or *10: Vector control with sensor*. It cannot be used with any other control method. For details on the control method, refer to *7-1 Selection of Motor Control Methods* on page 7-3.

#### Precautions for Correct Use

In a load device where an external force is applied, such as a repulsive force being generated in the reverse direction when the motor starts running, the motor may start in the reverse direction even if the output of the inverter is in the forward direction. To prevent reverse rotation, make sure that the motor does not rotate in the reverse direction.

#### Parameter

| Item                   | Parame-<br>ter | Data | Description                              | Default |
|------------------------|----------------|------|------------------------------------------|---------|
| Control mode selection | AA121          | 08   | Sensorless vector control                | 00      |
|                        |                | 09   | Zero-Hz range sensorless vector con-     |         |
|                        |                |      | trol <sup>*1</sup>                       |         |
|                        |                | 10   | Vector control with sensor <sup>*1</sup> |         |
| Counter direction run  | HC114          | 00   | Disabled                                 | 00      |
| protection selection   |                | 01   | Enabled                                  |         |

\*1. Cannot be selected if Load type selection (Ub-03) is 01: Low duty (LD) or 00: Very low duty (VLD).

# 6-5-4 Operation Permission

Apart from the operation command, using the system configuration, you can put restrictions that do not allow the inverter to operate until safety is confirmed.

This function becomes enabled when you assign the operation permission signal [101: REN] to any of **Input Terminal Function** (CA-01) to (CA-11).

Even if the operation command is turned ON, the inverter does not output the frequency until the [101: REN] terminal is turned ON.

#### Additional Information

The operation does not start if the [101: REN] terminal is set to OFF. If you want to make output from the inverter only with the operation command, for example in a test run, temporarily change **Input terminal selection** (CA-01) to (CA-11) set in the [REN] terminal to [0: no].

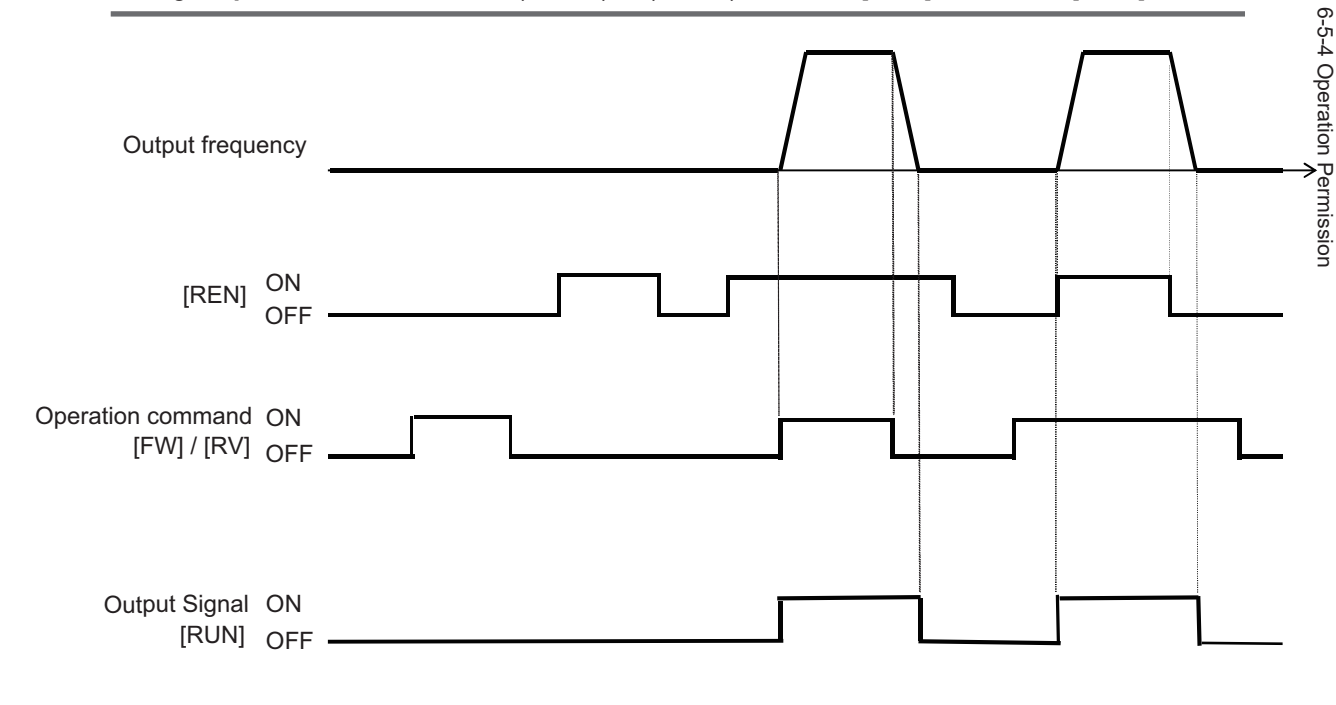

# • Input Terminal Function (CA-01) to (CA-11)

| ltem                        | Terminal<br>name | Data | Description                                                  |
|-----------------------------|------------------|------|--------------------------------------------------------------|
| Operation permission signal | REN              | 101  | ON: Operation command (startup)<br>OFF: Operation prohibited |

# 6-6 Thermal Protection

Thermal protection has three functions.

- Motor Electronic Thermal
- Inverter Electronic Thermal
- · Motor temperature monitoring with a thermistor

| ltem                                                                                      | Motor Electronic Thermal                                                                                                    | Inverter Electronic Ther-<br>mal                                                                                                    | Motor temperature moni-<br>toring with an external<br>thermistor |
|-------------------------------------------------------------------------------------------|----------------------------------------------------------------------------------------------------|----------------------------------------------------------------------------------------------------|------------------------------------------------------------------|
| Purpose                                                                                   | Monitors motor temperature.                                                                                                    | Monitors inverter tempera-<br>ture.                                                                                                    | Monitors temperature of the thermistor installation loca-tion.   |
| Error detection<br>level                                                                  | Detected by <b>Electronic</b><br><b>thermal level setting</b><br>(bC110).<br>Adjust the set value accord-<br>ing to the motor rated cur-<br>rent (A).                                                              | Detected by the rated cur-<br>rent value of the inverter and<br>the fixed value correspond-<br>ing to ND, LD, and VLD.                                                                         | Detected by <b>Thermistor</b><br>error level (bb-70).            |
| Detection charac-<br>teristics<br>(Frequency char-<br>acteristics)                        | Depends on torque charac-<br>teristics and output frequen-<br>cy. <sup>*1</sup>                                                                                                    | Depends on frequency char-<br>acteristics. <sup>*2</sup>                                                                                                    | Error detection level <sup>*3</sup>                              |
| Thermal charac-<br>teristic selection<br>(Refer to the char-<br>acteristic dia-<br>gram.) | Electronic thermal level<br>setting (bC110)<br>Electronic thermal<br>characteristic<br>selection(bC111)<br>00: Reduction characteris-<br>tics<br>01: Constant torque charac-<br>teristics<br>02: Arbitrary setting | Depends on <b>Load type</b><br>selection(Ub-03).<br>(Rated current value, over-<br>load capacity)<br>Normal Duty (ND)<br>Low Duty (LD)<br>Very Low Duty (VLD)                                  | -                                                                |
| Heat emission<br>characteristics                                                          | Can be selected<br>with <b>Electronic thermal</b><br><b>Subtraction function</b><br><b>enable</b> (bC112).<br>00: Constant period (10 mi-<br>nutes)<br>01: Subtraction (1 to 1000s)                                | Fixed: Constant period (10<br>minutes)                                                                                                    | -                                                                |
| monitor                                                                                   | Electronic thermal duty<br>ratio monitor (Motor)<br>(dA-42)                                                                                                    | Electronic thermal duty<br>ratio monitor (Inverter)<br>(dA-43)                                                                                                    | Motor temperature<br>monitor(dA-38)                              |
| Warning output                                                                            | Outputs a warning with the<br>output terminal with elec-<br>tronic thermal warning (mo-<br>tor) [26: THM]<br>when <b>Electronic thermal</b><br>warning level (MTR)<br>(CE-30) is exceeded. <sup>*4</sup>           | Outputs a warning with the<br>output terminal with elec-<br>tronic thermal warning (in-<br>verter) [27: THC]<br>when <b>Electronic thermal</b><br>warning level (CTL)(CE-31)<br>is exceeded.*5 | -                                                                |

| ltem       | Motor Electronic Thermal    | Inverter Electronic Ther-<br>mal                                                        | Motor temperature moni-<br>toring with an external<br>thermistor |
|------------|-----------------------------|-----------------------------------------------------------------------------------------|------------------------------------------------------------------|
| Error trip | Motor overload error (E005) | Low-speed range overload<br>error (0.2Hz) (E038)<br>Controller overload error<br>(E039) | Thermistor error (E025)                                          |

- \*1. Refer to 6-6-1 Motor Electronic Thermal on page 6-53.
- \*2. Refer to 6-6-2 Inverter Electronic Thermal on page 6-60.
- \*3. Refer to 6-6-3 Motor Thermal Protection with a Thermistor on page 6-62.
- \*4. Refer to 8-6-8 Motor Thermal Warning Signal (THM) on page 8-135.
- \*5. Refer to 8-6-9 Inverter Thermal Warning Signal (THC) on page 8-136.

#### 6-6-1 Motor Electronic Thermal

Electronic thermal setting enables a motor to be protected from thermals.

# **Change of Electronic Thermal Level**

If you make settings according to the motor rated current, when the current continues to flow in the motor, an overcurrent error (E001) will occur to protect it.

**Electronic thermal level setting**(bC110) can be set in the range of 20% to 300% of the inverter rated current.

The set value in **Electronic thermal level setting**(bC110) can be treated as 100% of the output current of the detection characteristics, and the detection characteristics can be shifted. If the value smaller than the motor rated current is set, protection can be applied earlier.

When**Electronic thermal characteristic selection**(bC111) is set to*01: Constant torque characteristics*, the result is shown in the figure below.

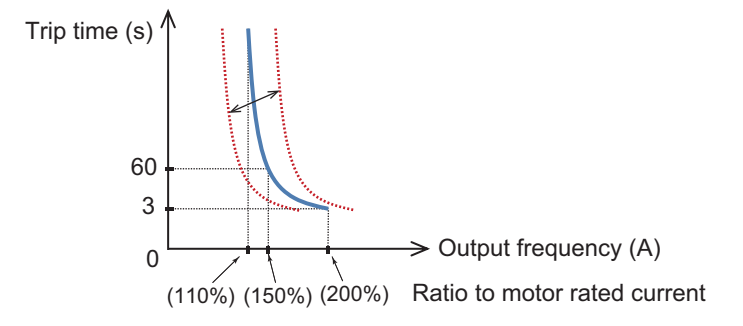

(Example 2) When the motor rated current is selected to 80A with constant torque characteristics The setting range of **Electronic thermal level setting**(bC110) is 20% to 300%, so it can be set in the range of 16A to 240A.

For example, when you set**Electronic thermal level setting**(bC110) to 64A, 110%, 150%, and 200% is equivalent to 70.4A, 96A, and 128A, respectively. If 128A, which is 200%, continues to flow for 3 seconds, an overcurrent error (E001) will occur. If 96A, which is 150%, flows for 60 seconds, an overcurrent error (E001) will occur.

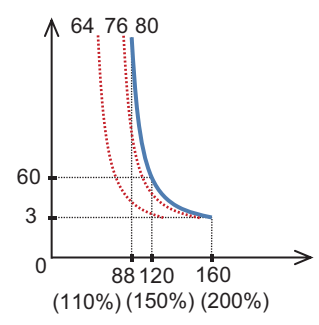

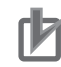

#### Precautions for Correct Use

- This setting is required to protect the motor, so set the correct value.
- When thermal protection is on, a motor overload error (E005) will occur.
- Regardless of the thermal setting of the motor, the inverter electronic thermal for protecting the inverter body operates separately. For details, refer to 6-6-2 *Inverter Electronic Thermal* on page 6-60.
- If the current surges, an overcurrent error (E001) may occur before the motor overload error (E005).
- The inverter electronic thermal operates independently of the motor electronic thermal. Since the detection conditions such as reduction ratio are different, an motor overload error (E005) may occur even if the motor electronic thermal level is set high.

#### Parameter

| Item                     | Parame-<br>ter | Data             | Description                        | Default  |
|--------------------------|----------------|------------------|------------------------------------|----------|
| Electronic thermal level | bC110          | In range of 20   | Sets the motor protection current. | 1.00 ×   |
| setting                  |                | to 300% of the   |                                    | Inverter |
|                          |                | inverter rated   |                                    | rated    |
|                          |                | current (unit:   |                                    | current  |
|                          |                | A) <sup>*1</sup> |                                    |          |

\*1. The inverter rated current is switched byLoad type selection(Ub-03). Even ifElectronic thermal level setting(bC110) is set to be high, an overcurrent error (E001) will occur when the current exceeds the overcurrent level.

# **Change of Electronic Thermal Characteristics**

Setting **Electronic thermal characteristic selection** (bC111) to *00* provides optimum protection characteristics, taking into account the reduced cooling capacity of the motor at low speeds. Setting **Electronic thermal characteristic selection** (bC111) to *02* allows you to set frequency-dependent characteristics.

The autocooling motor needs to be used with a reduced load (current) without reducing the rotation speed, since the cooling function of the autocooling fan becomes less effective when the motor rotation speed decreases. When using the autocooling motor, select the reduced torque characteristics.

#### Parameter

| Item                                             | Parame-<br>ter | Data | Description                                                                                      | Default          |
|--------------------------------------------------|----------------|------|--------------------------------------------------------------------------------------------------|------------------|
| Electronic thermal char-<br>acteristic selection | bC111          | 00   | Reduced torque characteristics:<br>Pattern for cooling function deterioration<br>at a low speed  | 01 <sup>*1</sup> |
|                                                  |                | 01   | Constant torque characteristics:<br>Pattern for constant output                                  |                  |
|                                                  |                | 02   | Arbitrary setting:<br>Multiple patterns are available according<br>to the motor characteristics. |                  |

\*1. The default when **Initialize Data selection** (Ub-02) is set to 01: Mode 1.

#### • Reduced Torque Characteristics

Set **Electronic thermal characteristic selection** (bC111) to *00* to obtain reduced torque characteristics.

It is used for applications where the load is reduced in the low speed range, such as when the cooling performance of the motor is reduced in the low speed range.

(Example 2) When the induction motor rated current is 64A,**Electronic thermal level setting**(bC110) is 64(A),**Async.Motor Base frequency setting**(Hb104) is 60Hz, and output frequency is 20Hz

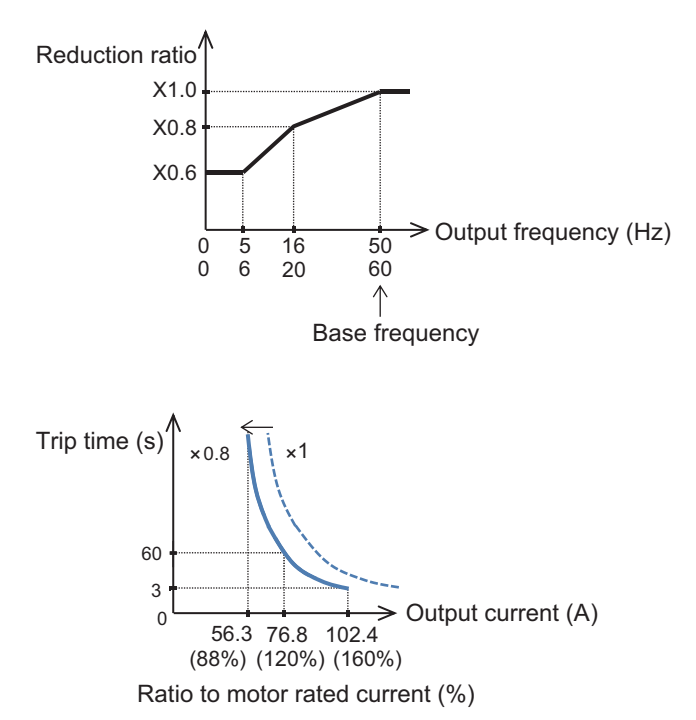

When**Electronic thermal level setting**(bC110) is 64A, the reduction ratio is ×0.8 for operations at a base frequency of 60 Hz and output frequency of 20 Hz, and the electronic thermal time-limited characteristics are given in the lower figure of Example 2.

Since Example 1 shows the case of the reduction ratio ×1, a trip occurs in 60 seconds when an electric current of 150% ×1 of the motor rated current flows continuously. However in Example 2, a trip occurs in 60 seconds when an electric current of 150% × 0.8 = 120% of the motor rated current flows continuously.

#### • Constant Torque Characteristics

Set **Electronic thermal characteristic selection** (bC111) to *01* to obtain constant torque characteristics. This setting is used when a constant torque can be output in all speed ranges with an inverter motor or the like.

(Example 3) When the induction motor rated current is 64A, **Electronic thermal level setting**(bC110) is 64(A), **Async.Motor Base frequency setting**(Hb104) is 50Hz, and output frequency is 5Hz

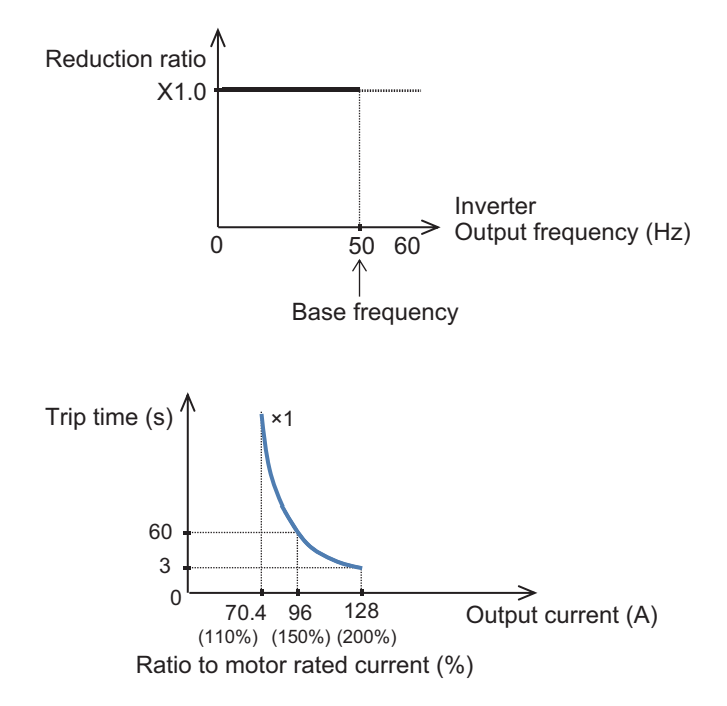

When**Electronic thermal level setting**(bC110) is 64A, the reduction ratio is ×1.0 for operations at a base frequency of 50 Hz and output frequency of 5 Hz, and the electronic thermal time-limited characteristics are given in the lower figure of Example 3.

As in Example 1, it shows the case of the reduction ratio ×1.0, a trip occurs in 60 seconds when an electric current of 150% ×1.0 of the motor rated current flows continuously.

#### Free Settings

If you set **Electronic thermal characteristic selection** (bC111) to *02*, you can freely set the electronic thermal characteristics.

You can freely set the characteristics, for example, to reduce the output below the level for protecting the motor by limiting to the speed range where the load is likely to cause trouble.

#### • Parameter

| Item                                | Parame-<br>ter | Data                                                                 | Description                                                       | Default |
|-------------------------------------|----------------|----------------------------------------------------------------------|-------------------------------------------------------------------|---------|
| Free electronic thermal frequency-1 | bC120          | 0.00 to Free<br>electronic<br>thermal<br>frequency-2<br>(bC122) (Hz) | Frequency corresponding to free elec-<br>tronic thermal current 1 | 0.00    |

| Item                                 | Parame-<br>ter | Data                                                                                                    | Description                                                       | Default |
|--------------------------------------|----------------|----------------------------------------------------------------------------------------------------|-------------------------------------------------------------------|---------|
| Free electronic thermal current-1    | bC121          | Inverter rated<br>current<br>× 0% to 300%<br>(A) <sup>*1</sup>                                                             | Current corresponding to free electronic thermal frequency 1      | 0.0     |
| Free electronic thermal frequency-2  | bC122          | Free<br>electronic<br>thermal<br>frequency-1<br>(bC120) to<br>Free<br>electronic<br>thermal<br>frequency-3<br>(bC124) (Hz) | Frequency corresponding to free elec-<br>tronic thermal current 2 | 0.00    |
| Free electronic thermal<br>current-2 | bC123          | Inverter rated<br>current<br>× 0% to 300%<br>(A) <sup>*1</sup>                                                             | Current corresponding to free electronic thermal frequency 2      | 0.0     |
| Free electronic thermal frequency-3  | bC124          | Free<br>electronic<br>thermal<br>frequency-2<br>(bC122) to<br>590.00 (Hz)                                                  | Frequency corresponding to free elec-<br>tronic thermal current 3 | 0.00    |
| Free electronic thermal current-3    | bC125          | Inverter rated<br>current<br>× 0% to 300%<br>(A) <sup>*1</sup>                                                             | Current corresponding to free electronic thermal frequency 3      | 0.0     |

\*1. The inverter rated current is switched by **Load type selection** (Ub-03).

(Example 4) When the output frequency matches Free electronic thermal frequency-2 (bC122)

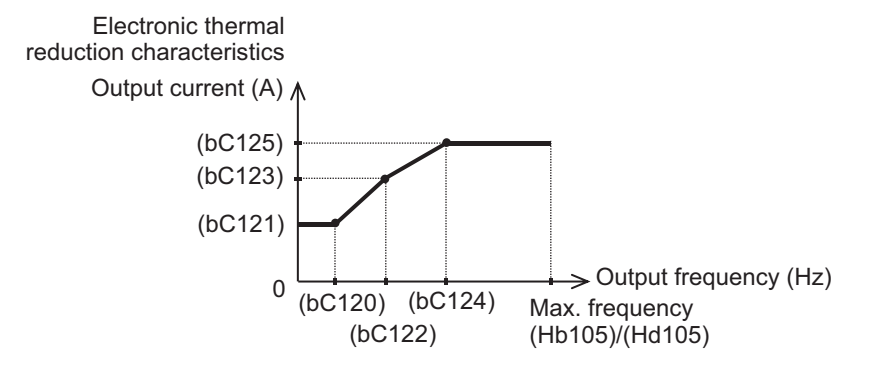

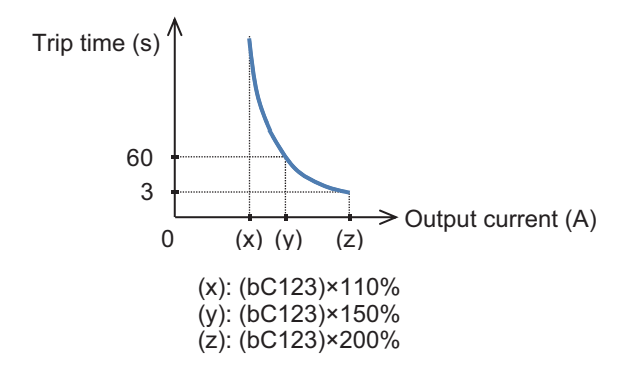

When the output frequency matches **Free electronic thermal frequency-2** (bC122), the electronic thermal time-limited characteristics are given in the lower figure of Example 4. In Example 4, a trip occurs in 60 seconds when an electric current of 150% of **Free electronic thermal current-2** (bC123) flows continuously.

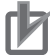

#### **Precautions for Correct Use**

- When Free electronic thermal current-1 (bC121), Free electronic thermal current-2 (bC123), and Free electronic thermal current-3 (bC125) are set as default 0.00, and Electronic thermal characteristic selection (bC111) is set to 02, a motor overload error (E005) will occur.
- Set the free electronic thermal frequency in the order of (bC125), (bC123), and (bC121), and in the following manner: (bC125) ≥ (bC123) ≥ (bC121).

# **Change of Electronic Thermal Heat Emission Characteristics**

When you set **Electronic thermal Subtraction function enable** (bC112) to *01: Enabled*, the electronic thermal is calculated by a subtraction method that matches the heat emission from the motor. With the subtraction method, when the motor current exceeds the electronic thermal level, the temperature integration data is increased, and when it is less than 100%, the temperature integration data is decreased.

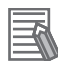

#### **Additional Information**

- The electronic thermal of the inverter works independently even when Electronic thermal Subtraction time(bC113) is made shorter. For details, refer to 6-6-2 Inverter Electronic Thermal on page 6-60.
- · Set appropriately according to the motor that you use.
- If **Electronic thermal Subtraction function enable** (bC112) is set to *00: Disabled*, resetting cannot be made in 10 seconds after a motor overload error (E005) occurs.
- If you want to operate this inverter in the same way as the 3G3RX-V1 Series Inverter, set**Electronic thermal Subtraction function enable**(bC112) to00.

(Example 1) Subtraction method

When**Electronic thermal Subtraction function enable**(bC112) is*01* and**Electronic thermal Subtraction time**(bC113) is 600s (10 minutes)

Temperature integration data

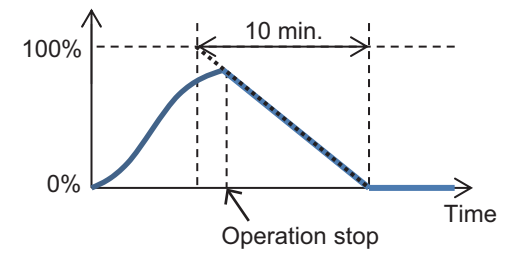

#### (Example 2) Constant period method

If **Electronic thermal Subtraction function enable** (bC112) is set to *00*, the electronic thermal is calculated by a constant period method.

With the constant period method, the duplicated counter is cleared in a constant period, but if one of the temperature integration values of the counter reaches 100% within the time until it is cleared, a motor overload error (E005) occurs and the inverter trips.

Temperature integration data

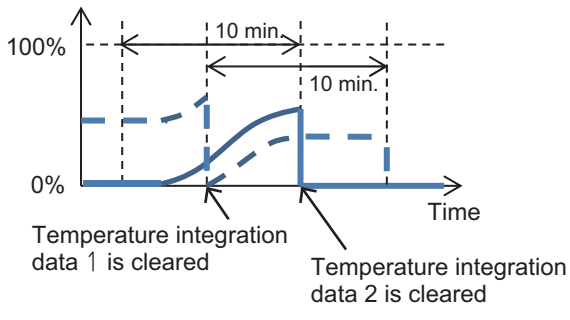

#### Parameter

| Item                                                | Parame-<br>ter | Data       | Description                                                                                                    | Default |
|-----------------------------------------------------|----------------|------------|----------------------------------------------------------------------------------------------------|---------|
| Electronic thermal Sub-<br>traction function enable | bC112          | 00         | Disabled: Constant period method<br>The temperature integration data are<br>cleared every 10 minutes.                                               | 01      |
|                                                     |                | 01         | Enabled: Subtraction method<br>The temperature integration data are<br>subtracted in accordance with the heat<br>emission from the motor.           |         |
| Electronic thermal Sub-<br>traction time            | bC113          | 1 to 1000s | Should be set in accordance with the heat emission time of the motor. Sets the time for the temperature integration data to change form 100% to 0%. | 600     |

# Retention of Electronic Thermal Data at Power Shut-off or Inverter Reset

The temperature integration data of the motor are saved even when the power is shut off or the inverter trip is reset (refer to *12-1-3 Procedure for Resetting a Trip State* on page 12-4). If the motor current increases again after the power is turned on or the inverter is reset, the system restarts integration with the saved temperature integration data. 6

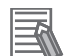

#### Additional Information

- When the data retention function is used, the integration data are held even if the inverter is powered off for a long period of time. Therefore, after the inverter is powered on, even a short-time operation could cause a motor overload error (E005).
- The temperature integration data of an inverter is reset when the power supply is shut-off.

#### Parameter

| ltem                                                             | Parame-<br>ter | Data | Description                                                                                                    | Default |
|------------------------------------------------------------------|----------------|------|----------------------------------------------------------------------------------------------------|---------|
| Electronic thermal<br>counter memory selec-<br>tion at Power-off | bC-14          | 00   | Not holding:<br>The temperature integration data are<br>cleared by the power shut-off and reset-<br>ting.         | 01      |
|                                                                  |                | 01   | Holding:<br>The temperature integration data are not<br>cleared and subtracted only in the sub-<br>traction mode. |         |

## **Monitoring Motor Electronic Thermal Status**

You can monitor the integration status of the motor electronic thermal with **Electronic thermal duty ratio monitor MTR** (dA-42).

If you want a warning signal when the motor electronic thermal exceeds a certain level, set it with the output signal function electronic thermal warning (motor) [26: THM] and **Electronic thermal warning level (MTR)** (CE-30). For details, refer to *8-6-8 Motor Thermal Warning Signal (THM)* on page 8-135.

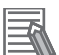

#### **Additional Information**

The monitor value for the inverter electronic thermal is separately described. For details, refer to *Monitoring Inverter Electronic Thermal Status* on page 6-62.

#### 6-6-2 Inverter Electronic Thermal

For the purpose of protecting the inverter, the electronic thermal is always in operation independently of the motor electronic thermal.

The detection characteristics differ depending on the load specification selected in **Load type selection** (Ub-03) as follows.

(Figure 1) Load specification: ND 110%: asymptote, 150%: 60 seconds, 200%: 3 seconds

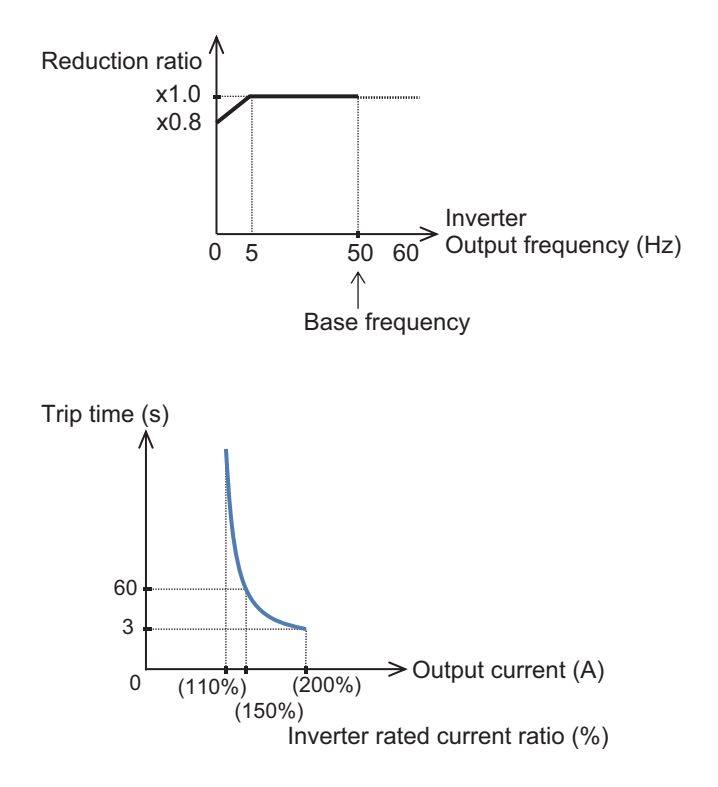

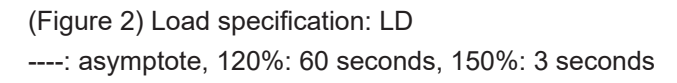

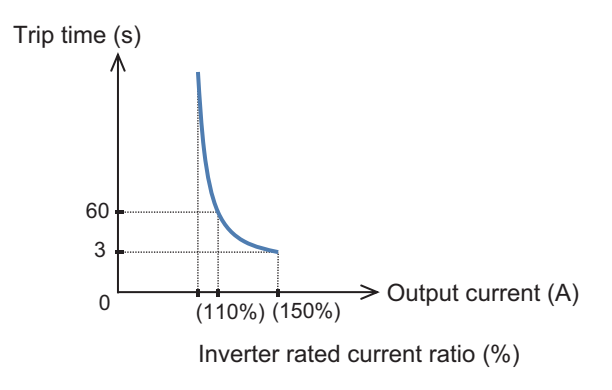

(Figure 3) Load specification: VLD ----: asymptote, 110%: 60 seconds, 120%: 3 seconds

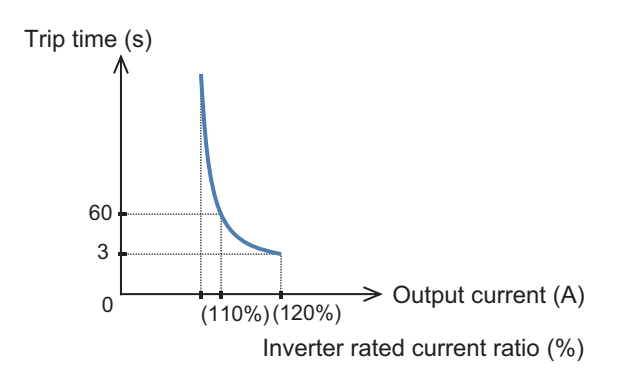

6

# Monitoring Inverter Electronic Thermal Status

You can monitor the integration status of the the inverter electronic thermal with Electronic thermal duty ratio monitor CTL (dA-43).

If you want a warning signal when the inverter electronic thermal exceeds a certain level, set it with the output signal function electronic thermal warning (inverter) [27: THC] and Electronic thermal warning level (CTL) (CE-31). For details, refer to 8-6-9 Inverter Thermal Warning Signal (THC) on page 8-136.

Additional Information

The monitor value for the motor electronic thermal is separately described. For details, refer to Monitoring Motor Electronic Thermal Status on page 6-60.

#### 6-6-3 Motor Thermal Protection with a Thermistor

You can provide thermal protection for the external device by wiring the thermistor installed in the external device such as a motor to the inverter and setting the function of the thermistor.

Wire the external thermistor between the control terminals TH+ and TH-.

Set Thermistor selection (Cb-40) and Thermistor error level (bb-70) (resistance value when an error occurs) according to the thermistor specifications.

When the thermistor resistance value reaches Thermistor error level (bb-70) due to the temperature of the external device, a thermistor error (E035) occurs.

As an adjustment, if you want to make the inverter to trip with a value smaller than Thermistor error level (bb-70), increase the value of Thermistor gain adjustment (Cb-41) to higher than 100%. If you want to make the inverter to trip with a value larger than Thermistor error level (bb-70), decrease the value of Thermistor gain adjustment (Cb-41).

Using the characteristics of the installed thermistor, if you set **Thermistor selection** (Cb-40) to 02, Motor temperature monitor (dA-38) will display the detected motor temperature.

If you set 01: PTC resistance value enabled that does not match the thermistor or 00: Disabled, Motor temperature monitor (dA-38) displays 0 (zero) C°.

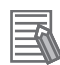

#### **Additional Information**

- If the external thermistor is not connected, setting **Thermistor selection** (Cb-40) to 01 or 02 will cause a trip.
- To use this function, the wiring distance between the motor and the inverter has to be 20 m or shorter. Since the current flowing in the thermistor is very weak, a measure such as wiring separation should be taken to prevent noise from the motor current.

#### Parameter

| ltem                   | Parame-<br>ter | Data           | Description                                                                                                    | Default |
|------------------------|----------------|----------------|----------------------------------------------------------------------------------------------------|---------|
| Thermistor error level | bb-70          | 0 to 10000 (Ω) | Set the resistance value for the tempera-<br>ture at which a trip occurs in accordance<br>with the thermistor resistance specifica-<br>tions.<br>Enabled when <b>Thermistor</b><br><b>selection</b> (Cb-40) is01or02. | 3000    |

| Item                            | Parame-<br>ter | Data                   | Description                                                     | Default |
|---------------------------------|----------------|------------------------|-----------------------------------------------------------------|---------|
| Thermistor selection            | Cb-40          | 00                     | Disabled                                                        | 00      |
|                                 |                | 01                     | Positive temperature coefficient (PTC) resistance value enabled |         |
|                                 |                | 02                     | Negative temperature coefficient (NTC) resistance value enabled |         |
| Thermistor gain adjust-<br>ment | Cb-41          | 0.0 to 1000.0          | Used as gain adjustment.                                        | 100.0   |
| Motor temperature monitor       | dA-38          | -20.0 to 200.0<br>(C°) | Indicate the detected motor temperature.                        | -       |

# 6-7 Acceleration/Deceleration Settings

#### 6-7-1 Change of Acceleration/Deceleration Time

Set up the acceleration time and the deceleration time of the motor. Set a longer time for slower acceleration or deceleration; set a shorter time for faster acceleration or deceleration.

As for the acceleration time, set the time that it takes to rise from 0 Hz to the maximum frequency. As for the deceleration time, set the time that it takes to fall from the maximum frequency to 0 Hz. You can select the acceleration and deceleration time command destination with **Acceleration/Deceleration Time input selection** (AC-01).

In the default, **Acceleration time setting 1** (AC120) and **Deceleration time setting 1** (AC122) are enabled.

If you want the output frequency to follow the frequency command immediately, assign the **acceleration/deceleration cancellation** [71: LAC] terminal to **Input terminal function** (CA-01) to (CA-11) and turn ON the signal. The output frequency will follow the frequency command at the acceleration or deceleration time 0s.

The currently enabled acceleration time and deceleration time can be monitored with **Acceleration time monitor** (FA-10) and **Deceleration time monitor** (FA-12), respectively.

#### Additional Information

The acceleration and deceleration time can also be changed according to the command of the multistep speed function. For details, refer to 6-7-3 *Switching of Acceleration/Deceleration Time with Multistep Speed* on page 6-68.

#### • Parameter

| Item                    | Parame-<br>ter | Data        | Description                               | Default             |
|-------------------------|----------------|-------------|-------------------------------------------|---------------------|
| Maximum frequency       | Hb105 for      | 10.00 to    | Set the max. frequency.                   | 50.00 <sup>*1</sup> |
|                         | IM,            | 590.00 (Hz) |                                           |                     |
|                         | Hd105 for      |             |                                           |                     |
|                         | SM/PMM         |             |                                           |                     |
| Acceleration time set-  | AC120          | 0.00 to     | Set the acceleration time from 0Hz to the | 30.00               |
| ting 1                  |                | 3600.00 (s) | maximum frequency.                        |                     |
| Deceleration time set-  | AC122          | 0.00 to     | Set the deceleration time from the maxi-  | 30.00               |
| ting 1                  |                | 3600.00 (s) | mum frequency to 0Hz.                     |                     |
| Acceleration/Decelera-  | AC-01          | 00 to 04    | 00: Parameter setting                     | 00                  |
| tion Time input selec-  |                |             | 04: Program function DriveProgramming     |                     |
| tion                    |                |             |                                           |                     |
| Input terminal function | CA-01 to       | 71          | Acceleration/deceleration cancellation    | -                   |
|                         | CA-11          |             | function [LAC]                            |                     |
|                         |                |             | OFF: Function disabled.                   |                     |
|                         |                |             | ON: Ignore the acceleration or decelera-  |                     |
|                         |                |             | tion time, and follow the command.        |                     |
| Acceleration time moni- | FA-10          | 0.00 to     | Display the currently-enabled accelera-   | -                   |
| tor                     |                | 3600.00 (s) | tion time.                                |                     |

| Item                    | Parame-<br>ter | Data        | Description                             | Default |
|-------------------------|----------------|-------------|-----------------------------------------|---------|
| Deceleration time moni- | FA-12          | 0.00 to     | Display the currently-enabled decelera- | -       |
| tor                     |                | 3600.00 (s) | tion time.                              |         |

\*1. The default when Initialize Data selection (Ub-02) is set to 01: Mode 1.

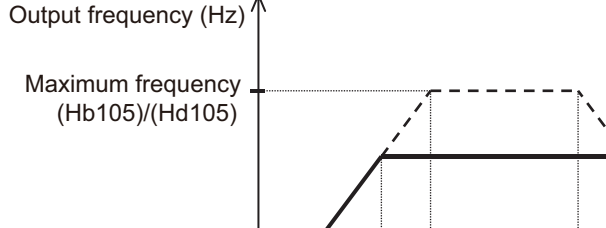

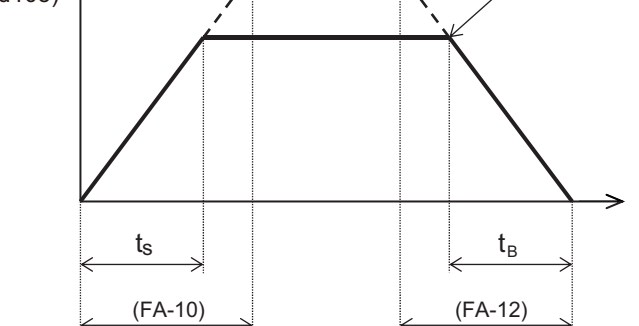

Actual acceleration time

 $t_{s} = \frac{(J_{L} + J_{M}) \times N_{M}}{9.55 \times (T_{s} + T_{L})}$ 

Actual deceleration time

Frequency command

$$t_{B} = \frac{(J_{L} + J_{M}) \times N_{M}}{9.55 \times (T_{B} + T_{L})}$$

J<sub>1</sub> : Moment of inertia J of the load converted into that of the motor shaft  $(kg \cdot m^2)$ 

- $J_{M}$ : Moment of inertia J of the motor (kg · m<sup>2</sup>)
- $N_{M}^{"}$ : Rotation speed of the motor (r/min)

 $T_s^{m}$ : Maximum acceleration torque of the motor driven by the inverter (N · m)

 $T_{\rm B}$ : Maximum deceleration torque of the motor driven by the inverter (N  $\cdot$  m)

 $T_{L}$ : Required operating torque (N · m)

#### • Input Terminal Function (CA-01) to (CA-11)

| ltem                                        | Terminal<br>name | Data | Description                                                                                                    |
|---------------------------------------------|------------------|------|----------------------------------------------------------------------------------------------------|
| Acceleration/decelera-<br>tion cancellation | LAC              | 71   | ON: Ignore the acceleration or deceleration time,<br>and follow the command.<br>OFF: Normal operation (Follow the acceleration<br>time and deceleration time.) |

#### Additional Information

Even if you set the acceleration or deceleration time very short, the actual acceleration or deceleration of the motor cannot be shorter than the minimum acceleration or deceleration time that is determined by the moment of inertia J of the mechanical system and the motor torque. An attempt to accelerate or decelerate the motor in a time shorter than the minimum acceleration or deceleration or deceleration time may cause an overcurrent error (E001) or an overvoltage error (E007).

#### 6-7-2 Switching of Acceleration/Deceleration Time in Two Stages

You can switch the acceleration or deceleration time according to the input terminal function, the value of the frequency command, and the rotation direction.

6

- When Select method to switch to Accel2/Decel2 Profile (AC115) is set to 00: [2CH] terminal (switching by [2CH] terminal), you can switch the acceleration or deceleration time by setting [31: 2CH] in any of (CA-01) to (CA-11) and turning the target input terminal OFF and ON. See Example 1.
- When Select method to switch to Accel2/Decel2 Profile (AC115) is set to 01: Parameter setting (switching by 2-stage acceleration or deceleration frequency), the acceleration or deceleration time can be switched depending on the relationship between the frequency command and Accel1 to Accel2 Frequency transition point (AC116) or Decel1 to Decel2 Frequency transition point (AC117). See Example 2.
- When Select method to switch to Accel2/Decel2 Profile (AC115) is set to 02: Switching normal/ reverse rotation (enabled only when rotation is switched between forward and reverse), the acceleration or deceleration time can be switched between the forward and reverse rotation. See Example 3.

| Item                                                     | Parame-<br>ter                          | Data                    | Description                                                                                                    | Default             |
|----------------------------------------------------------|-----------------------------------------|-------------------------|----------------------------------------------------------------------------------------------------|---------------------|
| Maximum frequency                                        | Hb105 for<br>IM,<br>Hd105 for<br>SM/PMM | 10.00 to<br>590.00 (Hz) | Set the max. frequency.                                                                                                    | 50.00 <sup>*1</sup> |
| Acceleration time set-<br>ting 1                         | AC120                                   | 0.00 to<br>3600.00 (s)  | Set the acceleration time from 0Hz to the maximum frequency.                                                                                                    | 30.00               |
| Deceleration time set-<br>ting 1                         | AC122                                   | 0.00 to<br>3600.00 (s)  | Set the deceleration time from the maxi-<br>mum frequency to 0Hz.                                                                                                    | 30.00               |
| Acceleration time set-<br>ting 2                         | AC124                                   | 0.00 to<br>3600.00 (s)  | Set the acceleration time from 0Hz to the maximum frequency.                                                                                                    | 15.00               |
| Deceleration time set-<br>ting 2                         | AC126                                   | 0.00 to<br>3600.00 (s)  | Set the deceleration time from the maxi-<br>mum frequency to 0Hz.                                                                                                    | 15.00               |
| Select method to switch<br>to Accel2/Decel2 Pro-<br>file | AC115                                   | 00<br>01<br>02          | Switching by [2CH] terminal (Example 1)<br>Switching by 2-stage acceleration or de-<br>celeration frequency (Example 2)<br>Enabled only when rotation is switched<br>between forward and reverse (Example | 00                  |
| Accel1 to Accel2 Fre-<br>quency transition point         | AC116                                   | 0.00 to 590.00<br>(Hz)  | 3)<br>Enabled when <b>Select method to switch</b><br>to Accel2/Decel2 Profile(AC115) is set<br>to01.                                                                                                    | 0.00                |
| Decel1 to Decel2 Fre-<br>quency transition point         | AC117                                   | 0.00 to 590.00<br>(Hz)  | Enabled when <b>Select method to switch</b><br><b>to Accel2/Decel2 Profile</b> (AC115) is set<br>to <i>01.</i>                                                                                            | 0.00                |
| Acceleration/Decelera-<br>tion Time input selec-<br>tion | AC-01                                   | 00                      | Input from "Setting" of LCD operator.                                                                                                    | 00                  |

#### • Parameter

\*1. The default when Initialize Data selection (Ub-02) is set to 01: Mode 1.

| Item                                 | Terminal<br>name | Data | Description                                                                                                    |
|--------------------------------------|------------------|------|----------------------------------------------------------------------------------------------------|
| 2-step acceleration/<br>deceleration | 2CH              | 31   | Enabled when Select method to switch to<br>Accel2/Decel2 Profile (AC115) is set to 00: [2CH]<br>terminal.<br>ON: Follows Acceleration time setting 2 (AC124)<br>or Deceleration time setting 2 (AC126).<br>OFF: Follows the set acceleration and decelera-<br>tion command. |

## • Input Terminal Function (CA-01) to (CA-11)

As for the acceleration time, set the time that it takes to rise from 0 Hz to the maximum frequency. As for the deceleration time, set the time that it takes to fall from the maximum frequency to 0 Hz.

You can select the acceleration or deceleration time switching method from the following three methods by using **Select method to switch to Accel2/Decel2 Profile** (AC115).

(Example 1) Switching by input terminal function [2CH]

When Select method to switch to Accel2/Decel2 Profile (AC115) is set to 00: [2CH] terminal

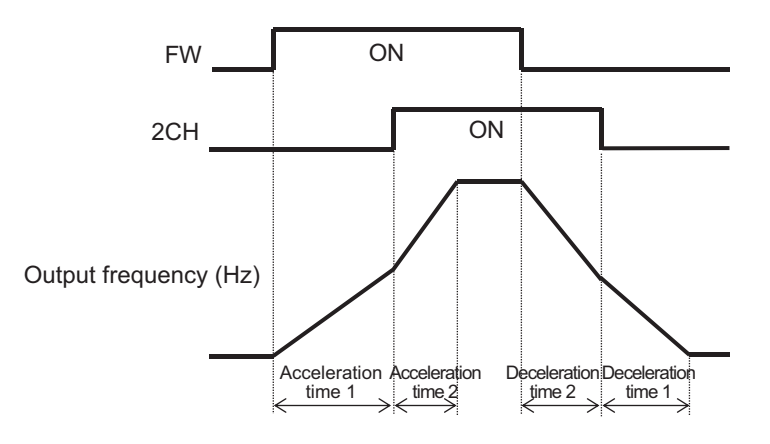

(Example 2) Automatic switching at any frequency When **Select method to switch to Accel2/Decel2 Profile** (AC115) is set to *01: Parameter setting* 

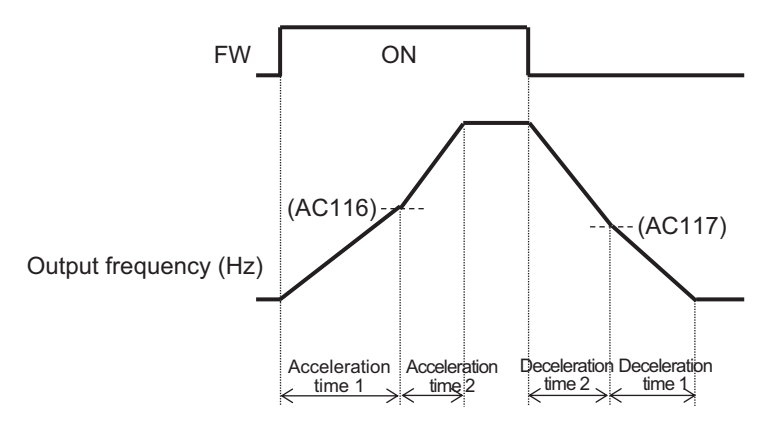

(Example 3) Automatic switching only when switched between the forward and reverse rotation

When **Select method to switch to Accel2/Decel2 Profile** (AC115) is set to 02: Switching normal/ reverse rotation

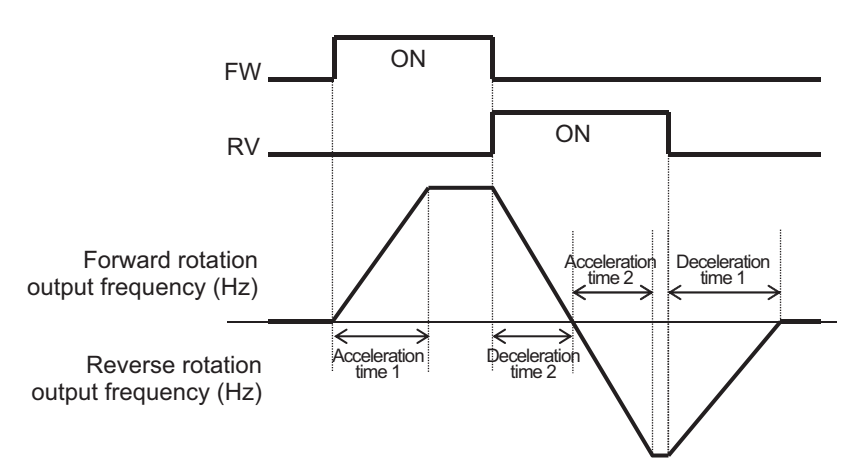

# 6-7-3 Switching of Acceleration/Deceleration Time with Multistep Speed

The acceleration time and the deceleration time can be changed according to the multi-speed command.

When accelerating to a certain frequency, you can switch between multiple acceleration and deceleration times.

When using the input terminal function to switch the multistep speeds, set the multistage speed 1 [3: CF1] to multistage speed 4 [6: CF4] terminals or the multistage speed bit 1 [7: SF1] to multistage speed bit 7 [13: SF7] terminals in any of **Input terminal selection** (CA-01) to (CA-11), and then operate it.

When **Acceleration/Deceleration Selection** (AC-02) is set to 01: *Multi-stage acceleration/ deceleration*, the 2-stage acceleration or deceleration function is disabled.

| Item                    | Parame-<br>ter | Data           | Description                                   | Default |
|-------------------------|----------------|----------------|-----------------------------------------------|---------|
| Acceleration/ Decelera- | AC-02          | 00             | The acceleration or deceleration time fol-    | 00      |
| tion Selection          |                |                | lows Acceleration time setting 1              |         |
|                         |                |                | (AC120) or <b>Deceleration time setting 1</b> |         |
|                         |                |                | (AC122), or Acceleration time setting 2       |         |
|                         |                |                | (AC124) or Deceleration time setting 2        |         |
|                         |                |                | (AC126) (when 2-stage acceleration or         |         |
|                         |                |                | deceleration function is enabled).            |         |
|                         |                | 01             | The acceleration or deceleration time is      |         |
|                         |                |                | switched in accordance with the multi-        |         |
|                         |                |                | speed command.                                |         |
| Multi-speed command     | Ab-11 to       | 0.00 to 590.00 | Set the multi-speed command with              | 0.00    |
|                         | Ab-25          | (Hz)           | Multispeed-1 setting (Ab-11) to               |         |
|                         |                |                | Multispeed-15 setting (Ab-25).                |         |

#### • Parameter

| Item                     | Parame-<br>ter | Data        | Description                               | Default |
|--------------------------|----------------|-------------|-------------------------------------------|---------|
| Acceleration time set-   | AC-30,         | 0.00 to     | Set the acceleration time from 0Hz to the | 0.00    |
| ting for Multispeed-1 to | AC-34,         | 3600.00 (s) | maximum frequency for each multi-         |         |
| Multispeed-15            | AC-38,         |             | speed command.                            |         |
|                          | AC-42,         |             |                                           |         |
|                          | AC-46,         |             |                                           |         |
|                          | AC-50,         |             |                                           |         |
|                          | AC-54,         |             |                                           |         |
|                          | AC-58,         |             |                                           |         |
|                          | AC-62,         |             |                                           |         |
|                          | AC-66,         |             |                                           |         |
|                          | AC-70,         |             |                                           |         |
|                          | AC-74,         |             |                                           |         |
|                          | AC-78,         |             |                                           |         |
|                          | AC-82,         |             |                                           |         |
|                          | AC-86          |             |                                           |         |
| Deceleration time set-   | AC-32,         | 0.00 to     | Set the deceleration time from the maxi-  | 0.00    |
| ting for Multispeed-1 to | AC-36,         | 3600.00 (s) | mum frequency to 0Hz for each multi-      |         |
| Multispeed-15            | AC-40,         |             | speed command.                            |         |
|                          | AC-44,         |             |                                           |         |
|                          | AC-48,         |             |                                           |         |
|                          | AC-52,         |             |                                           |         |
|                          | AC-56,         |             |                                           |         |
|                          | AC-60,         |             |                                           |         |
|                          | AC-64,         |             |                                           |         |
|                          | AC-68,         |             |                                           |         |
|                          | AC-72,         |             |                                           |         |
|                          | AC-76,         |             |                                           |         |
|                          | AC-80,         |             |                                           |         |
|                          | AC-84,         |             |                                           |         |
|                          | AC-88          |             |                                           |         |
| Multispeed operation     | Ab-03          | 00          | Corresponding to 16-speed binary oper-    | 00      |
| selection                |                |             | ation.                                    |         |
|                          |                |             | [3: CF1] to [6: CF4]                      |         |
|                          |                | 01          | Corresponding to 8-speed bit operation.   |         |
|                          |                |             | [7: SF1] to [13: SF7]                     |         |
| Input terminal function  | CA-01 to       | 3 to 6 and  | Implement the multi-speed command.        | -       |
|                          | CA-11          | 7 to 13     | [3: CF1] to [6: CF4] and                  |         |
|                          |                |             | [7: SF1] to [13: SF7]                     |         |

# • Input Terminal Function (CA-01) to (CA-11)

| Item                   | Terminal<br>name | Setting | Description                                      |
|------------------------|------------------|---------|--------------------------------------------------|
| Multistep Speed Binary | CF1              | 3       | Enabled when Multispeed operation selection      |
| Command                | CF2              | 4       | (Ab-03) is set to 00: 16-speed binary operation. |
|                        | CF3              | 5       | See Table for Binary Operation on page 6-70.     |
|                        | CF4              | 6       |                                                  |

6-7 Acceleration/Deceleration Settings

6

| ltem                | Terminal<br>name | Setting | Description      |
|---------------------|------------------|---------|------------------|
| Multistep Speed Bit | SF1              | 7       | ON: Multispeed-1 |
| Command             | SF2              | 8       | ON: Multispeed-2 |
|                     | SF3              | 9       | ON: Multispeed-3 |
|                     | SF4              | 10      | ON: Multispeed-4 |
|                     | SF5              | 11      | ON: Multispeed-5 |
|                     | SF6              | 12      | ON: Multispeed-6 |
|                     | SF7              | 13      | ON: Multispeed-7 |

The setting values corresponding to the binary operation and the bit operation are as follows.

# **Table for Binary Operation**

When **Multispeed operation selection** (Ab-03) is *00: 16th speed* and **Input terminal selection** is Multistage speed 1 [3: CF1] to Multistage speed 4 [6: CF4].

| Multi-step<br>speed | CF4 | CF3 | CF2 | CF1 |
|---------------------|-----|-----|-----|-----|
| 0th speed           | OFF | OFF | OFF | OFF |
| 1st speed           | OFF | OFF | OFF | ON  |
| 2nd speed           | OFF | OFF | ON  | OFF |
| 3rd speed           | OFF | OFF | ON  | ON  |
| 4th speed           | OFF | ON  | OFF | OFF |
| 5th speed           | OFF | ON  | OFF | ON  |
| 6th speed           | OFF | ON  | ON  | OFF |
| 7th speed           | OFF | ON  | ON  | ON  |
| 8th speed           | ON  | OFF | OFF | OFF |
| 9th speed           | ON  | OFF | OFF | ON  |
| 10th speed          | ON  | OFF | ON  | OFF |
| 11th speed          | ON  | OFF | ON  | ON  |
| 12th speed          | ON  | ON  | OFF | OFF |
| 13th speed          | ON  | ON  | OFF | ON  |
| 14th speed          | ON  | ON  | ON  | OFF |
| 15th speed          | ON  | ON  | ON  | ON  |

# Table for Bit Operation

When **Multispeed operation selection** (Ab-03) is *01: 8th speed* and **Input terminal selection** is Multistage speed bit 1 [7: SF1] to Multistage speed bit 7 [13: SF7].

| Multi-step<br>speed | SF7 | SF6 | SF5 | SF4 | SF3 | SF2 | SF1 |
|---------------------|-----|-----|-----|-----|-----|-----|-----|
| 0th speed           | OFF | OFF | OFF | OFF | OFF | OFF | OFF |
| 1st speed           | -   | -   | -   | -   | _   | -   | ON  |
| 2nd speed           | -   | -   | -   | -   | _   | ON  | OFF |
| 3rd speed           | -   | -   | -   | -   | ON  | OFF | OFF |
| 4th speed           | -   | -   | -   | ON  | OFF | OFF | OFF |
| 5th speed           | -   | -   | ON  | OFF | OFF | OFF | OFF |

| Multi-step<br>speed | SF7 | SF6 | SF5 | SF4 | SF3 | SF2 | SF1 |
|---------------------|-----|-----|-----|-----|-----|-----|-----|
| 6th speed           | -   | ON  | OFF | OFF | OFF | OFF | OFF |
| 7th speed           | ON  | OFF | OFF | OFF | OFF | OFF | OFF |

# **Operation Example**

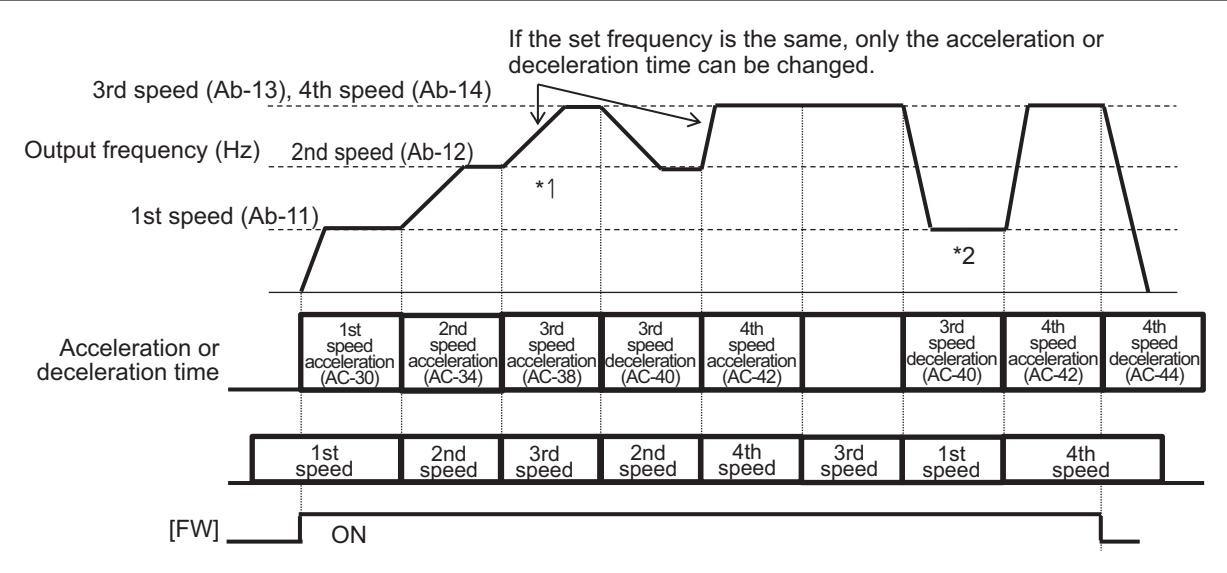

- If the multi-speed 3rd speed is engaged and the rotation is accelerating, **Acceleration time setting** for Multispeed-3 (AC-38) is enabled.
- If the multi-speed 1st speed is engaged and the rotation is decelerating, Deceleration time setting for Multispeed-3 (AC-40) for the multi-speed 3rd speed that has been engaged until the multispeed 1st speed is engaged is enabled.

# Acceleration/Deceleration Corresponding Time

The following tables show the multi-speed commands and their corresponding acceleration or deceleration times.

| Setting state                                                  | Multi-<br>speed<br>com-<br>mand | Command state                                                               | Acceleration/deceleration time to be used             |
|----------------------------------------------------------------|---------------------------------|-----------------------------------------------------------------------------|-------------------------------------------------------|
| Acceleration state in which the frequency will be higher after | 1st<br>speed<br>ON              | <b>Multispeed-1 setting</b> (Ab-11) > Fre-<br>quency before 1st speed is ON | Acceleration time setting for<br>Multispeed-1(AC-30)  |
| the multi-speed com-<br>mand is ON.<br>Multispeed              | 2nd<br>speed<br>ON              | <b>Multispeed-2 setting</b> (Ab-12) > Fre-<br>quency before 2nd speed is ON | Acceleration time setting for<br>Multispeed-2(AC-34)  |
| M                                                              | 3rd<br>speed<br>ON              | <b>Multispeed-3 setting</b> (Ab-13) > Fre-<br>quency before 3rd speed is ON | Acceleration time setting for<br>Multispeed-3(AC-38)  |
| Acceleration time<br>for multispeed<br>Mth speed               | 4th<br>speed<br>ON              | <b>Multispeed-4 setting</b> (Ab-14) > Fre-<br>quency before 4th speed is ON | Acceleration time setting for<br>Multispeed-4(AC-42)  |
|                                                                | 5th<br>speed<br>ON              | <b>Multispeed-5 setting</b> (Ab-15) > Fre-<br>quency before 5th speed is ON | Acceleration time setting for<br>Multispeed-5(AC-46)  |
|                                                                | 6th<br>speed<br>ON              | <b>Multispeed-6 setting</b> (Ab-16) > Fre-<br>quency before 6th speed is ON | Acceleration time setting for<br>Multispeed-6(AC-50)  |
|                                                                | 7th<br>speed<br>ON              | <b>Multispeed-7 setting</b> (Ab-17) > Fre-<br>quency before 7th speed is ON | Acceleration time setting for<br>Multispeed-7(AC-54)  |
|                                                                | 8th<br>speed<br>ON              | <b>Multispeed-8 setting</b> (Ab-18) > Fre-<br>quency before 8th speed is ON | Acceleration time setting for<br>Multispeed-8(AC-58)  |
|                                                                | 9th<br>speed<br>ON              | <b>Multispeed-9 setting</b> (Ab-19) > Fre-<br>quency before 9th speed is ON | Acceleration time setting for<br>Multispeed-9(AC-62)  |
|                                                                | 10th<br>speed<br>ON             | Multispeed-10 setting(Ab-20) ><br>Frequency before 10th speed is ON         | Acceleration time setting for<br>Multispeed-10(AC-66) |
|                                                                | 11th<br>speed<br>ON             | Multispeed-11 setting(Ab-21) ><br>Frequency before 11th speed is ON         | Acceleration time setting for<br>Multispeed-11(AC-70) |
|                                                                | 12th<br>speed<br>ON             | Multispeed-12 setting(Ab-22) ><br>Frequency before 12th speed is ON         | Acceleration time setting for<br>Multispeed-12(AC-74) |
|                                                                | 13th<br>speed<br>ON             | Multispeed-13 setting(Ab-23) ><br>Frequency before 13th speed is ON         | Acceleration time setting for<br>Multispeed-13(AC-78) |
|                                                                | 14th<br>speed<br>ON             | Multispeed-14 setting(Ab-24) ><br>Frequency before 14th speed is ON         | Acceleration time setting for<br>Multispeed-14(AC-82) |
|                                                                | 15th<br>speed<br>ON             | Multispeed-15 setting(Ab-25) ><br>Frequency before 15th speed is ON         | Acceleration time setting for<br>Multispeed-15(AC-86) |
|                                                                | No multi-<br>speed              | Other than those above                                                      | Acceleration time setting 1(AC120)                    |

| Setting state                                                           | Multi-<br>speed<br>com-<br>mand | Command state                                                                | Acceleration/deceleration time to be used                            |
|-------------------------------------------------------------------------|---------------------------------|------------------------------------------------------------------------------|----------------------------------------------------------------------|
| Deceleration state in<br>which the frequency<br>will be lower after the | 1st<br>speed<br>OFF             | <b>Multispeed-1 setting</b> (Ab-11) > Fre-<br>quency after 1st speed is OFF  | Deceleration time setting for<br>Multispeed-1(AC-32)                 |
| multi-speed com-<br>mand is OFF.                                        | 2nd<br>speed<br>OFF             | <b>Multispeed-2 setting</b> (Ab-12) > Fre-<br>quency after 2nd speed is OFF  | <b>Deceleration time setting for</b><br><b>Multispeed-2</b> (AC-36)  |
| N N                                                                     | 3rd<br>speed<br>OFF             | <b>Multispeed-3 setting</b> (Ab-13) > Fre-<br>quency after 3rd speed is OFF  | Deceleration time setting for<br>Multispeed-3(AC-40)                 |
| Deceleration time<br>for multispeed<br>Nth speed                        | 4th<br>speed<br>OFF             | <b>Multispeed-4 setting</b> (Ab-14) > Fre-<br>quency after 4th speed is OFF  | Deceleration time setting for<br>Multispeed-4(AC-44)                 |
|                                                                         | 5th<br>speed<br>OFF             | <b>Multispeed-5 setting</b> (Ab-15) > Fre-<br>quency after 5th speed is OFF  | Deceleration time setting for<br>Multispeed-5(AC-48)                 |
|                                                                         | 6th<br>speed<br>OFF             | <b>Multispeed-6 setting</b> (Ab-16) > Fre-<br>quency after 6th speed is OFF  | <b>Deceleration time setting for</b><br><b>Multispeed-6</b> (AC-52)  |
|                                                                         | 7th<br>speed<br>OFF             | <b>Multispeed-7 setting</b> (Ab-17) > Fre-<br>quency after 7th speed is OFF  | <b>Deceleration time setting for</b><br><b>Multispeed-7</b> (AC-56)  |
|                                                                         | 8th<br>speed<br>OFF             | <b>Multispeed-8 setting</b> (Ab-18) > Fre-<br>quency after 8th speed is OFF  | <b>Deceleration time setting for</b><br><b>Multispeed-8</b> (AC-60)  |
|                                                                         | 9th<br>speed<br>OFF             | <b>Multispeed-9 setting</b> (Ab-19) > Fre-<br>quency after 9th speed is OFF  | <b>Deceleration time setting for</b><br><b>Multispeed-9</b> (AC-64)  |
|                                                                         | 10th<br>speed<br>OFF            | Multispeed-10 setting(Ab-20) ><br>Frequency after 10th speed is OFF          | Deceleration time setting for<br>Multispeed-10(AC-68)                |
|                                                                         | 11th<br>speed<br>OFF            | <b>Multispeed-11 setting</b> (Ab-21) ><br>Frequency after 11th speed is OFF  | Deceleration time setting for<br>Multispeed-11(AC-72)                |
|                                                                         | 12th<br>speed<br>OFF            | <b>Multispeed-12 setting</b> (Ab-22) > Frequency after 12th speed is OFF     | Deceleration time setting for<br>Multispeed-12(AC-76)                |
|                                                                         | 13th<br>speed<br>OFF            | <b>Multispeed-13 setting</b> Ab-23) > Fre-<br>quency after 13th speed is OFF | <b>Deceleration time setting for</b><br><b>Multispeed-13</b> (AC-80) |
|                                                                         | 14th<br>speed<br>OFF            | Multispeed-14 setting(Ab-24) ><br>Frequency after 14th speed is OFF          | Deceleration time setting for<br>Multispeed-14(AC-84)                |
|                                                                         | 15th<br>speed<br>OFF            | Multispeed-15 setting(Ab-25) ><br>Frequency after 15th speed is OFF          | Deceleration time setting for<br>Multispeed-15(AC-88)                |
|                                                                         | No multi-<br>speed              | Other than those above                                                       | <b>Deceleration time setting 1</b> (AC122)                           |

The switching timing of frequency command by multi-speed terminal command is different from that of the deceleration time.

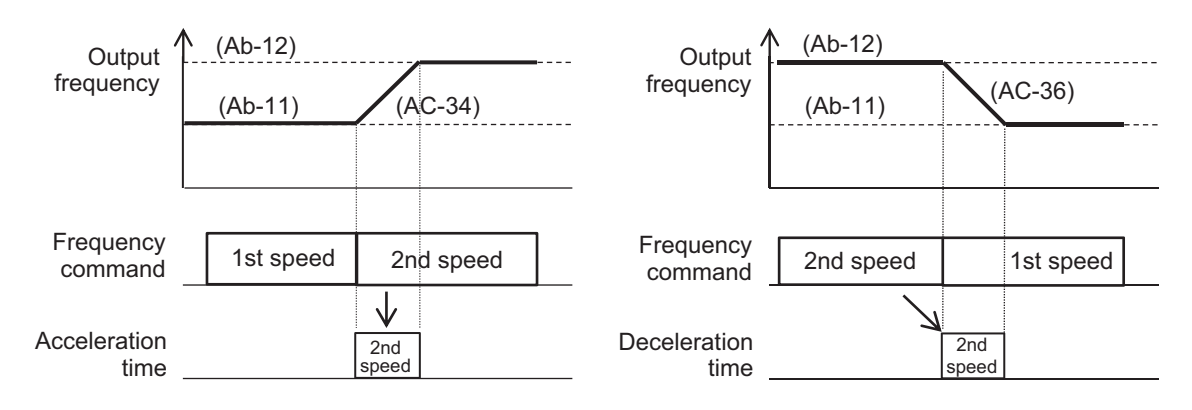

## 6-7-4 Holding Acceleration/Deceleration

The holding function of the acceleration or deceleration is enabled when a mechanical moment of inertia is large.

The acceleration-hold function is to withhold further acceleration until the motor that is starting its rotation achieves a small enough slip. Use this function when an overcurrent error (E001) occurs at the start of the motor rotation.

The deceleration-hold function is to withhold further deceleration until the motor achieves a small enough slip. Use this function when an overvoltage error (E007) occurs during deceleration.

There are two methods of holding the acceleration or deceleration, and they can be used together.

- Acceleration (deceleration) hold that automatically holds it at any frequency for any length of time.
- Acceleration/deceleration hold that holds it by means of the **Input terminal selection** [100: HLD] terminal.

If the acceleration (deceleration) command is given while the acceleration (deceleration)-hold function is on, the hold operation is stopped and the switched command is followed.

Note that during acceleration/deceleration hold by the [100: HLD] terminal, operation command cannot change the hold operation to deceleration stop. The settings in **Acceleration curve selection** (AC-03) or **Deceleration curve selection** (AC-04) do not affect the holding operation. Hold is implemented in all selection setting patterns.

#### • Parameter

| ltem                                     | Parame-<br>ter | Data                   | Description                                                                                      | Default |
|------------------------------------------|----------------|------------------------|--------------------------------------------------------------------------------------------------|---------|
| Acceleration stop fre-<br>quency setting | AG110          | 0.00 to 590.00<br>(Hz) | Set the frequency at which the accelera-<br>tion is withheld.<br>A setting of 0.00 is not valid. | 0.00    |
| Acceleration stop time setting           | AG111          | 0.0 to 60.0 (s)        | Set the length of time for which the ac-<br>celeration is withheld.                              | 0.0     |
| Deceleration stop fre-<br>quency setting | AG112          | 0.00 to 590.00<br>(Hz) | Set the frequency at which the decelera-<br>tion is withheld.<br>A setting of 0.00 is not valid. | 0.00    |
| Deceleration stop time setting           | AG113          | 0.0 to 60.0 (s)        | Set the length of time for which the de-<br>celeration is withheld.                              | 0.0     |

| Item                     | Parame-<br>ter    | Data | Description                                            | Default |
|--------------------------|-------------------|------|--------------------------------------------------------|---------|
| Input terminal selection | CA-01 to<br>CA-11 | 100  | The acceleration/deceleration-hold func-<br>tion [HLD] | -       |

## • Input Terminal Function (CA-01) to (CA-11)

| Item                  | Terminal<br>name | Data | Description                                       |
|-----------------------|------------------|------|---------------------------------------------------|
| Stopping of accelera- | HLD              | 100  | ON: Stopping of acceleration/deceleration         |
| tion/deceleration     |                  |      | OFF: Normal state (acceleration/deceleration pos- |
|                       |                  |      | sible)                                            |

# When Holding for Set Time at Any Frequency

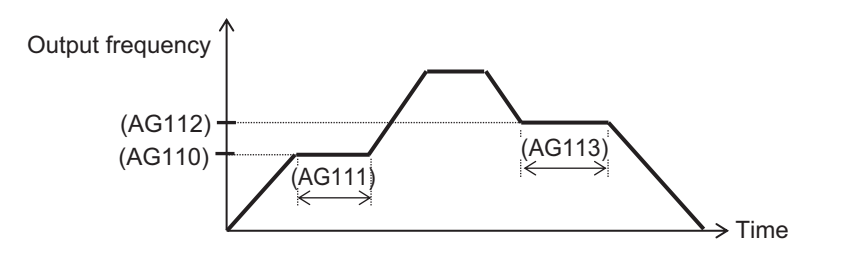

# When Holding Frequency with Input terminal selection [100: HLD] Terminal Function

Set the acceleration/deceleration hold [100: HLD] in **Input terminal selection** and turn ON the signal to hold acceleration or deceleration.

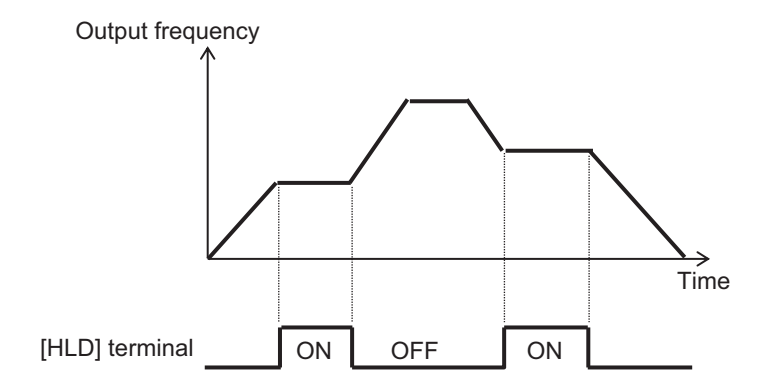

# 6-7-5 Change of Acceleration/Deceleration Pattern

The acceleration pattern and the deceleration pattern can be set independently in**Acceleration curve selection**(AC-03) and**Deceleration curve selection**(AC-04).

When using an acceleration or deceleration pattern other than *00: Linear*, set the frequency command destination to the LCD Operator command or the multi-speed command that can be fixed to achieve stable operation.

Regardless of the acceleration pattern and deceleration pattern selection, set the time that it takes to rise from 0 Hz to the maximum frequency to the acceleration time parameter and the time that it takes to fall from the maximum frequency to 0 Hz to the deceleration time parameter.

Calculation of the acceleration pattern when the motor starts is performed from the minimum frequency to the command frequency; and calculation of the deceleration pattern when the motor stops is performed from the command frequency to the minimum frequency.

In a control method in which the minimum frequency is disabled, the pattern is such that the minimum frequency is zero Hz.

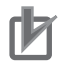

#### **Precautions for Correct Use**

- Changing the acceleration or deceleration pattern may cause the gradient of acceleration or deceleration time to be partially steep.
- If an overcurrent error (E001) or overvoltage error (E007) occurs, adjust the acceleration or deceleration time.
- When any other acceleration or deceleration pattern than 00: Linearis set, a change of command value during the acceleration or deceleration may cause a recalculation of the acceleration or deceleration pattern, which may result in a shock.
- When any other acceleration or deceleration pattern than *00: Linear* is set, use a frequency command other than the analog input. An unstable analog signal may cause a recalculation of the acceleration or deceleration pattern, which may prolong the actual acceleration or deceleration time.

| Set<br>value               | 00                                                                                                | 01                                                                                              | 02                                                                                                    | 03                                                                              | 04                                                                                                    |
|----------------------------|---------------------------------------------------------------------------------------------------|-------------------------------------------------------------------------------------------------|----------------------------------------------------------------------------------------------------|---------------------------------------------------------------------------------|----------------------------------------------------------------------------------------------------|
| Curve                      | Linear                                                                                            | S-shaped                                                                                        | U-shaped                                                                                                 | Reverse U-shap-<br>ed                                                           | EL-S-shaped                                                                                                    |
| AC-03<br>Accel-<br>eration | Output<br>frequency                                                                               | Output<br>frequency                                                                             | Output<br>frequency                                                                                      | Output<br>frequency                                                             | Output<br>frequency<br>Time                                                                                                    |
| AC-04<br>Decel-<br>eration | Output<br>frequency<br>Time                                                                       | Output<br>frequency<br>Time                                                                     | Output<br>frequency                                                                                      | Output<br>frequency<br>Time                                                     | Output<br>frequency<br>Time                                                                                                    |
| De-<br>scrip-<br>tion      | Providing a linear<br>acceleration up or<br>deceleration down<br>to the set frequen-<br>cy value. | Effective in the<br>prevention of load<br>collapse in lifts or<br>on conveyors, for<br>example. | Effective when a wi<br>needs to control of<br>prevent the object to<br>being cut. Usable for<br>feeding. | nder or the like<br>the tension and/or<br>o be wound from<br>or 1-shot winding/ | Providing a shock-<br>less start/stop as<br>in the case of the<br>S-shaped curve,<br>but providing a lin-<br>ear middle sector. |

# **Pattern Selection**

Select an acceleration or deceleration pattern referring the following table.

# Curve Constant (Degree of Bulging) of Pattern

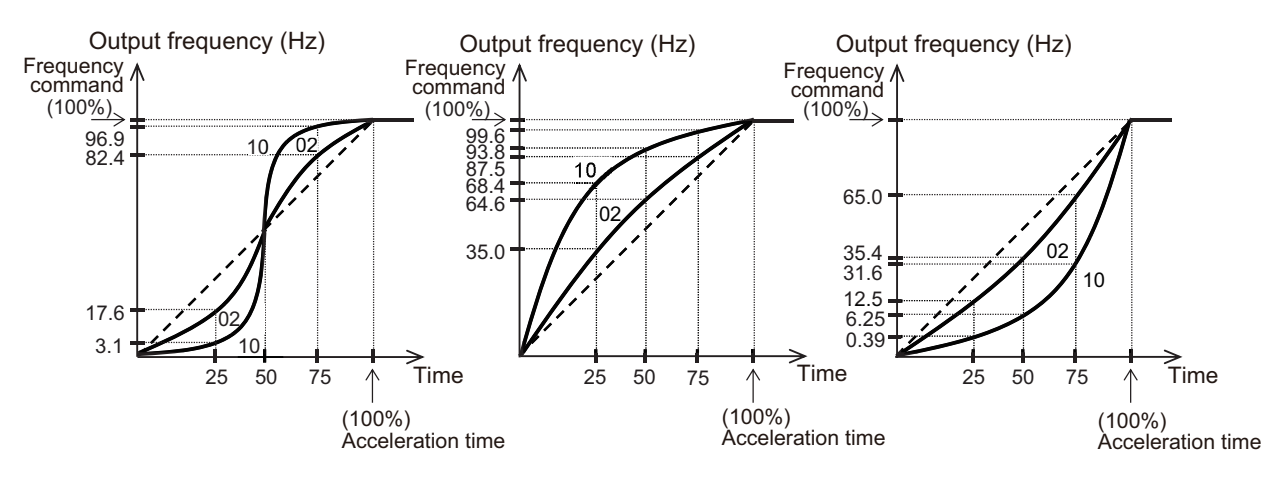

Determining the degree of bulging referring the following figures.

# **Disabled Functions**

When using the EL-S-shaped curve, you can set the curve ratio during acceleration or deceleration to **EL-S-curve ratio @start of acceleration** (AC-08) to **EL-S-curve ratio @end of deceleration** (AC-11).

Setting all the curve ratio at 50 (%) makes the EL-S-shaped curve equivalent to an S-shaped curve. When setting the pair of **EL-S-curve ratio @start of acceleration** (AC-08) and **EL-S-curve ratio @end of acceleration** (AC-09) or that of **EL-S-curve ratio @start of deceleration** (AC-10) and **EL-S-curve ratio @end of deceleration** (AC-11), divide 100 (%) into two segments. (The total of the two segments is up to 100%.)

For example, if you set **EL-S-curve ratio @start of acceleration** (AC-08) to *100* and **EL-S-curve ratio @end of acceleration** (AC-09) to *0*, the acceleration curve will be a U-shaped acceleration curve.

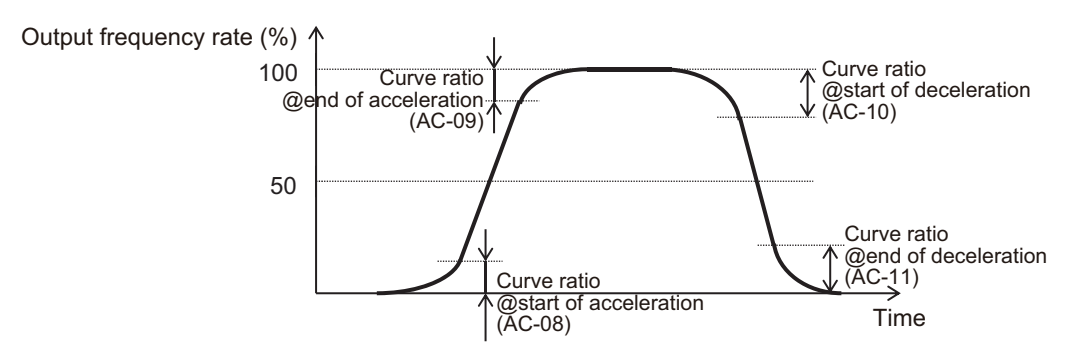

#### Parameter

| ltem                                                                                 | Parame-<br>ter | Data         | Description                                                                 | Default |
|--------------------------------------------------------------------------------------|----------------|--------------|-----------------------------------------------------------------------------|---------|
| Acceleration curve se-                                                               | AC-03          | 00           | Linear acceleration/deceleration                                            | 00      |
| lection                                                                              | AC-04          | 01           | S-shaped acceleration/deceleration                                          |         |
| Deceleration curve se-                                                               |                | 02           | U-shaped acceleration/deceleration                                          |         |
| lection                                                                              |                | 03           | Reverse U-shaped acceleration/deceler-<br>ation                             |         |
|                                                                                      |                | 04           | EL-S-shaped acceleration/deceleration                                       |         |
| Acceleration curve con-<br>stant setting<br>Deceleration curve con-<br>stant setting | AC-05<br>AC-06 | 1 to 10      | 1 (small bulging)<br>ၞ<br>10 (large bulging)                                | 2       |
| EL-S-curve ratio @start of acceleration                                              | AC-08          | 0 to 100 (%) | Designate the curve ratio of the curved sector when an EL-S-shaped curve is | 25      |
| EL-S-curve ratio @end<br>of acceleration                                             | AC-09          |              | used. (For acceleration)                                                    |         |
| EL-S-curve ratio @start<br>of deceleration                                           | AC-10          | 0 to 100 (%) | Designate the curve ratio of the curved sector when an EL-S-shaped curve is | 25      |
| EL-S-curve ratio @end of deceleration                                                | AC-11          |              | used. (For deceleration)                                                    |         |

## 6-7-6 Control for Following Frequency Command

This function is used to immediately follow the input frequency command when synchronizing the inverter with peripheral devices.

The acceleration/deceleration cancellation function [LAC], which allows the output frequency to immediately follow the frequency command, reflects the frequency command from the analog command exactly to the output regardless of the acceleration time and deceleration time settings.

When the acceleration/deceleration cancellation [71: LAC] is set in**Input terminal function**(CA-01) to (CA11) and [71: LAC] is turned ON, the acceleration or deceleration time is ignored and the output frequency instantly follows the frequency command.

During acceleration/deceleration cancellation, if the input frequency command is suddenly increased or decreased, the output frequency will follow the command exactly. Therefore, if the change range is large, the motor cannot catch up and cause an overcurrent error (E001). Pay attention to the change range of the frequency command.

The acceleration/deceleration cancellation function [LAC] is enabled for any frequency command input.

| Item                   | Terminal<br>name | Data | Description                                       |
|------------------------|------------------|------|---------------------------------------------------|
| Acceleration/decelera- | LAC              | 71   | Enabled when Select method to switch to           |
| tion cancellation      |                  |      | Accel2/Decel2 Profile (AC115) is set to 00: [2CH] |
|                        |                  |      | terminal.                                         |
|                        |                  |      | ON: Match the output to the frequency command     |
|                        |                  |      | without acceleration or deceleration.             |

#### • Input Terminal Function (CA-01) to (CA-11)

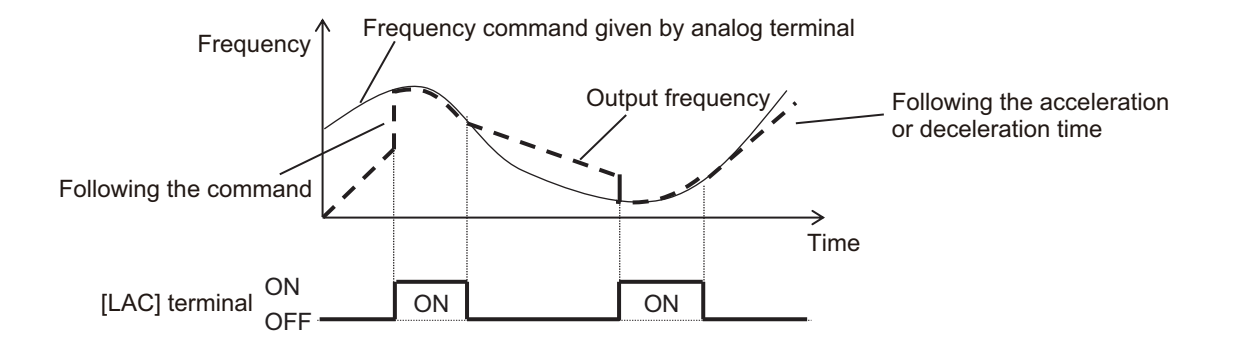

# 7

# **Advanced Settings**

This section explains the advanced settings of the motor control.

| 7-1 | 1 Selection of Motor Control Methods |                                                            |      |  |
|-----|--------------------------------------|------------------------------------------------------------|------|--|
|     | 7-1-1                                | Procedure for Control Method Selection                     | 7-3  |  |
|     | 7-1-2                                | Vector Control                                             | 7-5  |  |
|     | 7-1-3                                | V/f Control                                                |      |  |
| 7-2 | Detai                                | Is of Motor Control Methods                                | 7-7  |  |
|     | 7-2-1                                | V/f Control Constant Torque Characteristics                |      |  |
|     | 7-2-2                                | V/f Control Reduced Torque Characteristics                 |      |  |
|     | 7-2-3                                | V/f Control Free V/f Characteristics                       |      |  |
|     | 7-2-4                                | Automatic Torque Boost                                     |      |  |
|     | 7-2-5                                | V/f Control with Sensor                                    |      |  |
|     | 7-2-6                                | Sensorless Vector Control                                  |      |  |
|     | 7-2-7                                | Zero-speed Range (Zero-Hz Range) Sensorless Vector Control |      |  |
|     | 7-2-8                                | Vector Control with Sensor                                 |      |  |
|     | 7-2-9                                | Synchronous Motor (Permanent Magnet Motor) Control         |      |  |
| 7-3 | Torq                                 | ue Control                                                 | 7-33 |  |
|     | 7-3-1                                | Speed Control and Torque Control                           |      |  |
|     | 7-3-2                                | Control Gain Switching                                     |      |  |
|     | 7-3-3                                | P/PI Switching function                                    |      |  |
|     | 7-3-4                                | Torque Limit Function                                      |      |  |
|     | 7-3-5                                | High-torque Multi-operation Control                        |      |  |
|     | 7-3-6                                | Torque Bias Function                                       |      |  |
|     | 7-3-7                                | Torque Control/Speed Control Switching Function (ATR)      |      |  |
|     | 7-3-8                                | Torque Command                                             |      |  |
| 7-4 | DC Braking                           |                                                            |      |  |
|     | 7-4-1                                | External DC Braking                                        |      |  |
|     | 7-4-2                                | Internal DC Braking                                        |      |  |
| 7-5 | Start                                | Conditions                                                 | 7-57 |  |
|     | 7-5-1                                | Reduced Voltage Start                                      |      |  |
|     | 7-5-2                                | Forcing Function                                           |      |  |
|     | 7-5-3                                | Restart                                                    |      |  |
|     | 7-5-4                                | Start After Power-on                                       |      |  |
|     | 7-5-5                                | Restart After Reset Release                                |      |  |
|     | 7-5-6                                | Restart After Releasing Free-run                           |      |  |
| 7-6 | Stop Conditions                      |                                                            |      |  |
|     | 7-6-1                                | Stop by Operation Command                                  |      |  |
|     | 7-6-2                                | Stop by Free Run Stop (FRS)                                |      |  |
| 7-7 | Redu                                 | ction of Motor Noise. Noise and Inverter Heat Generation   | 7-70 |  |

| 7-7-1<br>7-7-2<br>7-7-3 | Carrier Frequency<br>Automatic Carrier Reduction<br>Motor Electromagnetic Noise Reduction |      |  |  |  |  |
|-------------------------|-------------------------------------------------------------------------------------------|------|--|--|--|--|
| 7-8 Manua               | al Torque Boost                                                                           |      |  |  |  |  |
| 7-9 Energ               | y-saving Operation Function                                                               | 7-76 |  |  |  |  |
| 7-10 Encoder Feedback   |                                                                                           |      |  |  |  |  |
| 7-10-1                  | Encoder Feedback Input Wiring                                                             |      |  |  |  |  |
| 7-10-2                  | Encoder Feedback Input Settings                                                           |      |  |  |  |  |
| 7-10-3                  | Encoder Feedback Function Selection                                                       |      |  |  |  |  |
| 7-10-4                  | Check of Pulse Train Input Setting                                                        |      |  |  |  |  |
| 7-11 Motor              | Hunting Measures                                                                          | 7-83 |  |  |  |  |
| 7-11-1                  | Stabilization Constant                                                                    |      |  |  |  |  |
| 7-11-2                  | Output Voltage Gain                                                                       |      |  |  |  |  |

# Parameter

The parameter number structure is indicated below.

This section explains parameters without using the expression of **first setting**. Parameters that have both first setting and second setting are described using the code for the first setting. The setting values and operations of the second setting are the same as those of the first setting, unless otherwise specified.

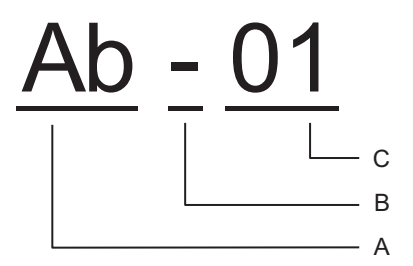

| Α | Parameter group   |   |                                                                       |
|---|-------------------|---|-----------------------------------------------------------------------|
| В | SET function type | - | Common setting: always enabled in both the first and second settings. |
|   |                   | 1 | First setting: enabled when the [SET] terminal function is OFF.       |
|   |                   | 2 | Second setting: enabled when the [SET] terminal function is ON.       |
| С | In-group number   |   |                                                                       |

To switch to the second setting, use the [SET] terminal function to be assigned to the input or output terminal. Refer to *8-4-1 Second Control (SET)* on page 8-78 for details of the second setting.
# 7-1 Selection of Motor Control Methods

Select the control method according to the type of motor to be driven and the application. Set the control method to be used in **Control mode selection** (AA121).

The control method that can be used differs depending on the type of motor.

- To drive the induction motor (IM), set Control mode selection (AA121) to 00 to 10.
- To drive the synchronous motor (SM) or permanent magnet motor (PMM), set Control mode selection (AA121) to 11 to 12.

| Item             | Parameter | Data | Description                                   | Default |
|------------------|-----------|------|-----------------------------------------------|---------|
| Control mode se- | AA121     | 00   | [V/f] Fixed torque characteristics (IM)       | 00      |
| lection          |           | 01   | [V/f] Reducing torque characteristics         |         |
|                  |           |      | (IM)                                          |         |
|                  |           | 02   | [V/f] Free V/f (IM)                           |         |
|                  |           | 03   | Auto torque boost (IM)                        |         |
|                  |           | 04   | [V/f with sensor] Fixed torque char-          |         |
|                  |           |      | acteristics (IM)                              |         |
|                  |           | 05   | [V/f with sensor] Reduced torque              |         |
|                  |           |      | characteristics (IM)                          |         |
|                  |           | 06   | [V/f with sensor] Free V/f (IM)               |         |
|                  |           | 07   | Auto torque boost with sensor (IM)            |         |
|                  |           | 08   | Sensorless vector control (IM)                |         |
|                  |           | 09   | Zero-Hz range sensorless vector               |         |
|                  |           |      | control (IM) <sup>*1</sup>                    |         |
|                  |           | 10   | Vector control with sensor (IM) <sup>*1</sup> |         |
|                  |           | 11   | Synchronous start type sensorless             |         |
|                  |           |      | vector control (SM/PMM)                       |         |
|                  |           | 12   | IVMS start type sensorless vector             |         |
|                  |           |      | control (SM/PMM) <sup>*2</sup>                |         |
| IM/SM monitor    | dC-45     | 00   | Induction motor IM being selected             | -       |

#### • Parameter

\*1. Cannot be selected if Load type selection (Ub-03) is 01: Low duty (LD) or 00: Very low duty (VLD).

\*2. Cannot be selected if Load type selection (Ub-03) is 00: Very low duty (VLD).

## 7-1-1 **Procedure for Control Method Selection**

## 1 Check the motor type.

| Motor                        | Details                                                        |
|------------------------------|----------------------------------------------------------------|
| Induction motor (IM)         | Refer to Procedure 2.                                          |
| Synchronous motor (SM)       | Refer to 7-2-9 Synchronous Motor (Permanent Magnet Motor) Con- |
| Permanent magnet motor (PMM) | <i>trol</i> on page 7-21.                                      |

**2** Select a control method of the induction motor (IM).

| Feed-<br>back                   | Application                                                                                                    | Control method                                        | Reference                                                                            |
|---------------------------------|----------------------------------------------------------------------------------------------------|-------------------------------------------------------|--------------------------------------------------------------------------------------|
|                                 | Applications that require a high<br>torque at the startup, such as<br>lifts and cranes                                                                | 09: Zero-Hz range sensor-<br>less vector control (IM) | 7-2-7 Zero-speed Range (Zero-<br>Hz Range) Sensorless Vector<br>Control on page 7-17 |
| S                               | Applications that carry a heavy<br>load and require a high torque,<br>such as conveyors and ma-<br>chine tools                                        | 08: Sensorless vector<br>control (IM)                 | 7-2-6 Sensorless Vector Con-<br>trol on page 7-15                                    |
| sk required<br>coders or sensor | Applications using V/f control<br>that require a certain torque re-<br>gardless of speed and where<br>the load varies each time, such<br>as conveyors | 03: Auto torque boost (IM)                            | 7-2-4 Automatic Torque Boost<br>on page 7-12                                         |
| No feedbac<br>ontrol without en | Applications where the fre-<br>quency-voltage characteristics<br>of a high-speed motor or spe-<br>cial motor need to be changed<br>freely as intended | 02: [V/f] Free V/f (IM)                               | 7-2-3 V/f Control Free V/f Char-<br>acteristics on page 7-9                          |
| ŏ                               | Applications using V/f control<br>where the energy consumption<br>needs to be reduced according<br>to a fan or pump                                   | 01: [V/f] Reducing torque characteristics (IM)        | 7-2-2 V/f Control Reduced Tor-<br>que Characteristics on page<br>7-8                 |
|                                 | Applications using V/f control that drive a general load                                                                                              | 00: [V/f] Fixed torque characteristics (IM)           | 7-2-1 V/f Control Constant Tor-<br>que Characteristics on page<br>7-7                |

| Feed-<br>back                                          | Application                                                                                                    | Control method                                                      | Reference                                                                                                    |
|--------------------------------------------------------|----------------------------------------------------------------------------------------------------|---------------------------------------------------------------------|----------------------------------------------------------------------------------------------------|
|                                                        | Applications that carry a heavy<br>load; that require control need-<br>ing a high torque; and that re-<br>quire position control                                                                               | 10: Vector control with sensor (IM)                                 | 7-2-8 Vector Control with Sen-<br>sor on page 7-19                                                                                                    |
| Feedback required<br>Control using encoders or sensors | Applications where a motor<br>with an encoder is driven and<br>where the frequency-voltage<br>characteristics of a motor need<br>to be changed freely as intend-<br>ed                                         | 06: [V/f with sensor] Free<br>V/f (IM)                              | 7-2-5 V/f Control with Sensor<br>on page 7-14<br>7-2-3 V/f Control Free V/f Char-<br>acteristics on page 7-9                                                 |
|                                                        | Applications where a motor<br>with an encoder is driven; that<br>require a certain torque at the<br>startup; and where the motor<br>rotation speed needs to match<br>to that of the frequency com-<br>mand     | 07: Auto torque boost with sensor (IM)                              | 7-2-5 V/f Control with Sensor<br>on page 7-14<br>7-2-4 Automatic Torque Boost<br>on page 7-12                                                                |
|                                                        | Applications where a motor<br>with an encoder drives a fan or<br>pump and where the motor ro-<br>tation speed needs to match to<br>that of the frequency command<br>while the energy consumption<br>is reduced | 05: [V/f with sensor] Re-<br>duced torque characteris-<br>tics (IM) | <ul> <li>7-2-5 V/f Control with Sensor</li> <li>on page 7-14</li> <li>7-2-2 V/f Control Reduced Tor-<br/>que Characteristics on page</li> <li>7-8</li> </ul> |
|                                                        | Applications where a motor<br>with an encoder drives a gen-<br>eral load                                                                                                    | 04: [V/f with sensor] Fixed torque characteristics (IM)             | 7-2-5 V/f Control with Sensor<br>on page 7-14<br>7-2-1 V/f Control Constant Tor-<br>que Characteristics on page<br>7-7                                       |

## 7-1-2 Vector Control

The vector control automatically adjusts the frequency and the output voltage so as to achieve responsively a higher torque even at slow speeds.

The following vector controls are supported.

- Sensorless Vector Control
- Zero-speed Range (Zero-Hz Range) Sensorless Vector Control
- · Vector control with sensor

# A A

### Additional Information

In order to use vector control, you need to set the motor capacity, number of motor poles, base frequency, rated voltage, rated current, and load inertia according to the motor to be used. For the setting method, refer to *6-2-2 Motor Constant Settings* on page 6-12.

## 7-1-3 V/f Control

V/f control is a method in which the voltage corresponding to the output frequency is fixedly determined and controlled in order to match the basic characteristics of the IM motor. It is applicable

to**Control mode selection***00,01*, and*02*.**Control mode selection***03,04,05,06*, and*07*are control methods that combine the basic V/f control with other controls.

When using V/f control (**Control mode selection** *00*, *01*, and *02*), if the tracking at the start of motor rotation is insufficient, first try manual torque boost. For information on manual torque boost, refer to *7-8 Manual Torque Boost* on page 7-74.

If you need feedback, see also7-10 Encoder Feedback on page 7-77.

# 7-2 Details of Motor Control Methods

# 7-2-1 V/f Control Constant Torque Characteristics

The V/f control constant torque characteristics are suitable when constant torque is required regardless of the rotation speed of dollies, conveyors and cranes, etc.

V/f control is a control method that outputs a voltage corresponding to the output frequency. With the constant torque characteristics, the output voltage is controlled as shown in the figure below.

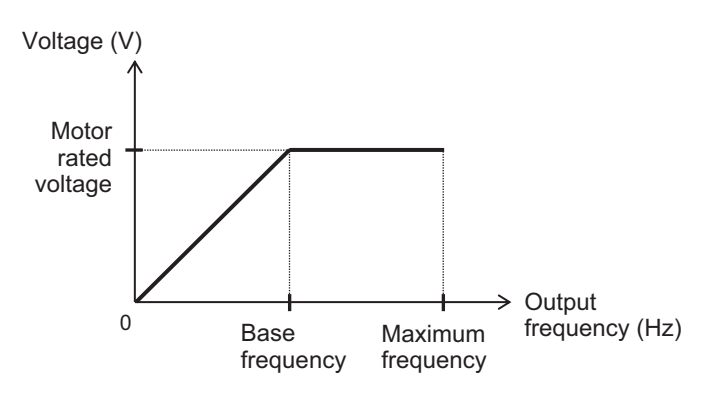

In the area where the output frequency is below the base frequency, the output voltage is controlled so that it is proportional to the straight line drawn from the point 0 Hz/0 V to the intersection of the base frequency and the rated voltage. The output voltage is controlled so that the rated voltage is obtained when the output frequency exceeds the base frequency.

To use the V/f control constant torque characteristics, set **Control mode selection** (AA121) to 00: [V/f] *Fixed torque characteristics*.

| Item               | Parameter | Data              | Description                         | Default             |
|--------------------|-----------|-------------------|-------------------------------------|---------------------|
| Control mode se-   | AA121     | 00                | Used with the [V/f] constant torque | 00                  |
| lection            |           |                   | characteristics.                    |                     |
| Stabilization con- | HA110     | 0 to 1000 (%)     | Reduce the motor hunting.           | 100                 |
| stant              |           |                   |                                     |                     |
| Async.Motor        | Hb104     | 10.00 to maximum  | Set the base frequency of motor.    | 50.00 <sup>*1</sup> |
| Base frequency     |           | frequency (Hz)    |                                     |                     |
| setting            |           |                   |                                     |                     |
| Async.Motor        | Hb105     | Base frequency to | Set the max. frequency of motor.    | 50.00 <sup>*1</sup> |
| Maximum fre-       |           | 590.00 (Hz)       |                                     |                     |
| quency setting     |           |                   |                                     |                     |
| Async.Motor rat-   | Hb106     | 1 to 1000 (V)     | Set the rated voltage of motor.     | 200V:               |
| ed voltage         |           |                   |                                     | 230 <sup>*1</sup>   |
|                    |           |                   |                                     | 400V:               |
|                    |           |                   |                                     | 400                 |
|                    |           |                   |                                     | *1                  |

## • Parameter

\*1. The default when **Initialize Data selection** (Ub-02) is set to 01: Mode 1.

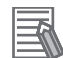

#### Additional Information

V/f control (constant torque characteristics) is recommended when a single inverter runs multiple motors.

## 7-2-2 V/f Control Reduced Torque Characteristics

The V/f control reduced torque characteristics are suitable for applications, such as a fan and pump, that require no large torque at a low-speed range. As the output voltage is low at a low-speed range, improved efficiency, lower noise, and less vibration can be expected.

V/f control is a control method that outputs a voltage corresponding to the output frequency. With the reduced torque characteristics, the output voltage is controlled as shown in the figure below.

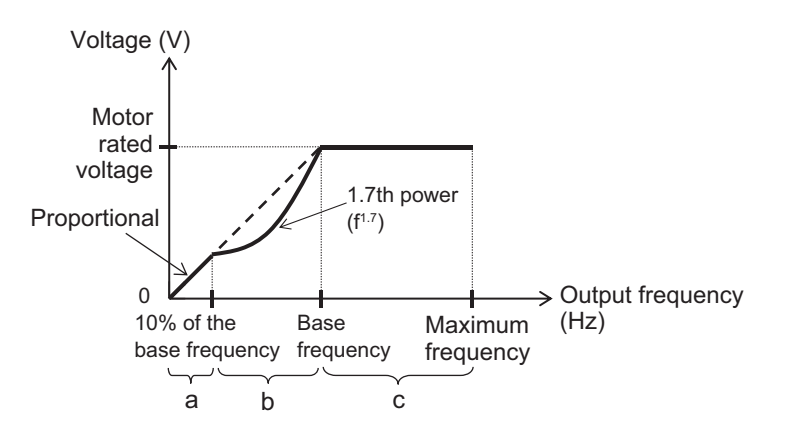

| Range | From 0Hz to 10% of the base frequency is the same as the constant torque characteristics. The out-   |
|-------|----------------------------------------------------------------------------------------------------|
| a:    | put voltage is controlled so that it is proportional to the frequency.                               |
| Range | From 10% of the base frequency to the base frequency, the output voltage is controlled by a curve of |
| b:    | the 1.7th power of the frequency.                                                                    |
| Range | The output voltage is controlled so that the rated voltage is obtained at frequencies above the base |
| C:    | frequency.                                                                                           |

To use the V/f control reduced torque characteristics, set **Control mode selection** (AA121) to 01: *[[V/f] Reducing torque characteristics (IM)*.

| Item               | Parameter | Data              | Description                        | Default             |
|--------------------|-----------|-------------------|------------------------------------|---------------------|
| Control mode se-   | AA121     | 01                | Used with the [V/f] reduced torque | 00                  |
| lection            |           |                   | characteristics.                   |                     |
| Stabilization con- | HA110     | 0 to 1000 (%)     | Reduce the motor hunting.          | 100                 |
| stant              |           |                   |                                    |                     |
| Async.Motor        | Hb104     | 10.00 to maximum  | Set the base frequency of motor.   | 50.00 <sup>*1</sup> |
| Base frequency     |           | frequency (Hz)    |                                    |                     |
| setting            |           |                   |                                    |                     |
| Async.Motor        | Hb105     | Base frequency to | Set the max. frequency of motor.   | 50.00 <sup>*1</sup> |
| Maximum fre-       |           | 590.00 (Hz)       |                                    |                     |
| quency setting     |           |                   |                                    |                     |

#### • Parameter

| Item             | Parameter | Data          | Description                     | Default           |
|------------------|-----------|---------------|---------------------------------|-------------------|
| Async.Motor rat- | Hb106     | 1 to 1000 (V) | Set the rated voltage of motor. | 200V:             |
| ed voltage       |           |               |                                 | 230 <sup>*1</sup> |
|                  |           |               |                                 | 400V:             |
|                  |           |               |                                 | 400               |
|                  |           |               |                                 | *1                |

\*1. The default when Initialize Data selection (Ub-02) is set to 01: Mode 1.

## 7-2-3 V/f Control Free V/f Characteristics

The V/f control free V/f characteristics are suitable for applications where the load changes greatly depending on the rotation speed because the output voltage can be set according to the application.

V/f control is a control method that outputs a voltage corresponding to the output frequency. With the free V/f characteristics, the output voltage is controlled according to the V/f characteristics set as shown in the figure below. The rated voltage is output at frequencies above the base frequency.

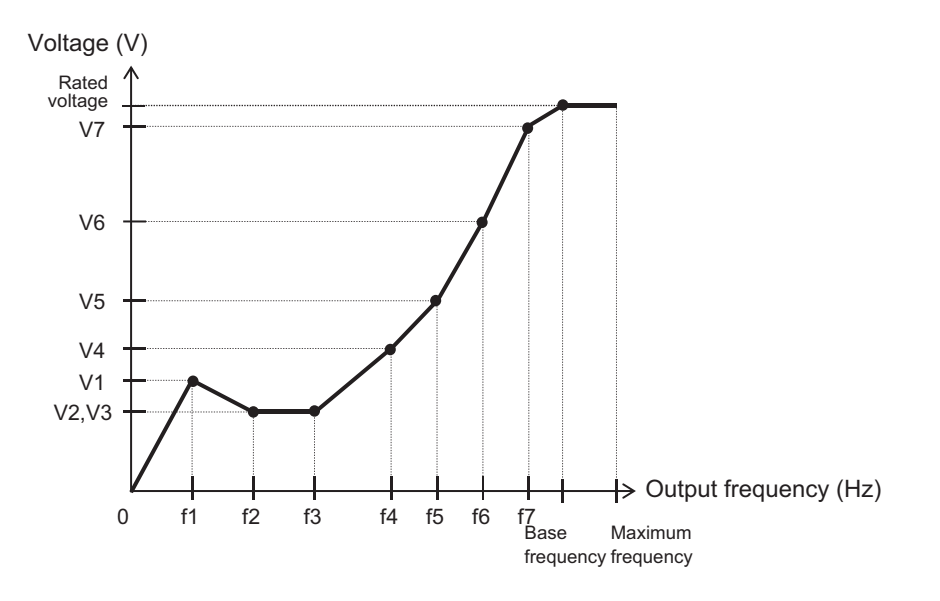

To use the V/f control free V/f characteristics, set **Control mode selection** (AA121) to 02: [[V/f] Free V/f (IM).

The characteristics of free V/f are set by the pair of voltage and frequency. You can set up to 7 points in the pair of **Free-V/f frequency 1 setting** (Hb150) and **Free-V/f Voltage 1 setting** (Hb151) to **Free-V/f frequency 7 setting** (Hb162) and **Free-V/f Voltage 7 setting** (Hb163).

The values in **Free-V/f frequency 1 setting** (Hb150) to **Free-V/f frequency 7 setting** (Hb162) must satisfy the condition of  $1 \le 2 \le ... \le 7 \le$  base frequency.

Set the free V/f frequency to 0 for unused points.

When all the values in **Free-V/f frequency 1 setting** (Hb150) to **Free-V/f frequency 7 setting** (Hb162) are set to *0*, you can not operate the inverter even if you give an operation command. When using the V/f control free V/f characteristics, torque boost does not work even if manual torque boost is enabled.

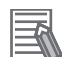

#### Additional Information

- Set Async.Motor Maximum frequency setting (Hb105) and Async.Motor Base frequency setting (Hb104), and then make the settings in order of Free-V/f frequency 7 setting (Hb162), 6, 5, 4, 3, 2, and 1, to the point where it is used. You can easily make the subsequent settings.
- If the motor is hunting or vibrating, adjust **Stabilization constant** (HA110). For details, refer to 7-11-1 Stabilization Constant on page 7-83.

#### • Parameter

| Item                                          | Parameter | Data                            | Description                      | Default                                          |
|-----------------------------------------------|-----------|---------------------------------|----------------------------------|--------------------------------------------------|
| Control mode se-<br>lection                   | AA121     | 02: [V/f] Free V/f (IM)         | Use the free V/f (IM).           | 00                                               |
| Stabilization con-                            | HA110     | 0 to 1000 (%)                   | Reduce the motor hunting.        | 100                                              |
| Async.Motor<br>Maximum fre-<br>quency setting | Hb105     | Base frequency to 590.00 (Hz)   | Set the max. frequency of motor. | 50.00 <sup>*1</sup>                              |
| Async.Motor<br>Base frequency<br>setting      | Hb104     | 10.00 to maximum frequency (Hz) | Set the base frequency of motor. | 50.00 <sup>*1</sup>                              |
| Async.Motor rat-<br>ed voltage                | Hb106     | 1 to 1000 (V)                   | Set the rated voltage of motor.  | 200V:<br>230 <sup>*1</sup><br>400V:<br>400<br>*1 |

| Item                              | Parameter | Data                                       | Description                            | Default |
|-----------------------------------|-----------|--------------------------------------------|----------------------------------------|---------|
| Free-V/f frequen-<br>cy 7 setting | Hb162     | Free V/f frequency<br>6 setting (Hb160) to | Set the frequency at each break point. | 0.00    |
| , ,                               |           | base frequency (Hz)                        |                                        |         |
| Free-V/f frequen-                 | Hb160     | Free-V/f frequency                         |                                        |         |
| cy 6 setting                      |           | 5 setting(Hb158)<br>to <b>Free-V/f</b>     |                                        |         |
|                                   |           | frequency 7                                |                                        |         |
|                                   |           | setting(Hb162) (Hz)                        |                                        |         |
| Free-V/f frequen-                 | Hb158     | Free-V/f frequency                         |                                        |         |
| cy 5 setting                      |           | 4 setting(Hb156)                           |                                        |         |
|                                   |           | frequency 6                                |                                        |         |
|                                   |           | setting(Hb160) (Hz)                        |                                        |         |
| Free-V/f frequen-                 | Hb156     | Free-V/f frequency                         |                                        |         |
| cy 4 setting                      |           | 3 setting(Hb154)                           |                                        |         |
|                                   |           | toFree-V/f                                 |                                        |         |
|                                   |           | frequency 5                                |                                        |         |
| Free-V/f frequen-                 | Hb154     | Free-V/f frequency                         |                                        |         |
| cy 3 setting                      | 110104    | 2 setting(Hb152)                           |                                        |         |
| , 0                               |           | toFree-V/f                                 |                                        |         |
|                                   |           | frequency 4                                |                                        |         |
|                                   |           | setting(Hb156) (Hz)                        | -                                      |         |
| Free-V/f frequen-                 | Hb152     | Free-V/f frequency                         |                                        |         |
| cy 2 setting                      |           | 1 setting(HD150)                           |                                        |         |
|                                   |           | frequency 3                                |                                        |         |
|                                   |           | setting(Hb154) (Hz)                        |                                        |         |
| Free-V/f frequen-                 | Hb150     | 0.00 to <b>Free-V/f</b>                    |                                        |         |
| cy 1 setting                      |           | frequency 2                                |                                        |         |
|                                   | 111.400   | setting(Hb152) (Hz)                        |                                        |         |
| Free-V/f Voltage                  | Hb163     | 0.0 to 1000.0 (V)                          | Set the output voltage at each break   | 0.0     |
| Free-V/f Voltage                  | Hb161     |                                            |                                        |         |
| 6 setting                         |           |                                            |                                        |         |
| Free-V/f Voltage                  | Hb159     |                                            |                                        |         |
| 5 setting                         |           |                                            |                                        |         |
| Free-V/f Voltage                  | Hb157     |                                            |                                        |         |
| 4 setting                         |           |                                            |                                        |         |
| Free-V/f Voltage                  | Hb155     |                                            |                                        |         |
| 3 setting                         | 111.450   |                                            |                                        |         |
| Free-V/t Voltage                  | Hb153     |                                            |                                        |         |
| Eree-V/f Voltage                  | Hb151     |                                            |                                        |         |
| 1 setting                         | 10101     |                                            |                                        |         |

\*1. The default when Initialize Data selection (Ub-02) is set to 01: Mode 1.

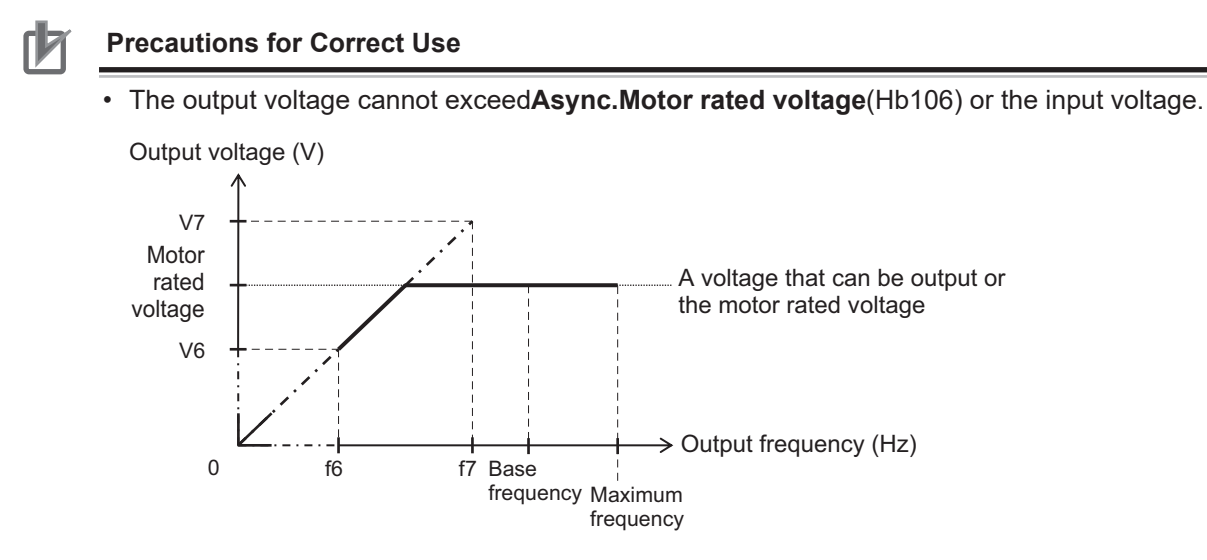

• If the free V/f characteristics do not match the characteristics of the device, it may cause overcurrent during acceleration or deceleration and vibration of the motor or device.

## 7-2-4 Automatic Torque Boost

Among the applications for which the V/f control constant torque characteristic is selected, automatic torque boost is suitable for applications where the torque output fluctuates, such as when operating at a constant speed on a machine with a large or small load difference.

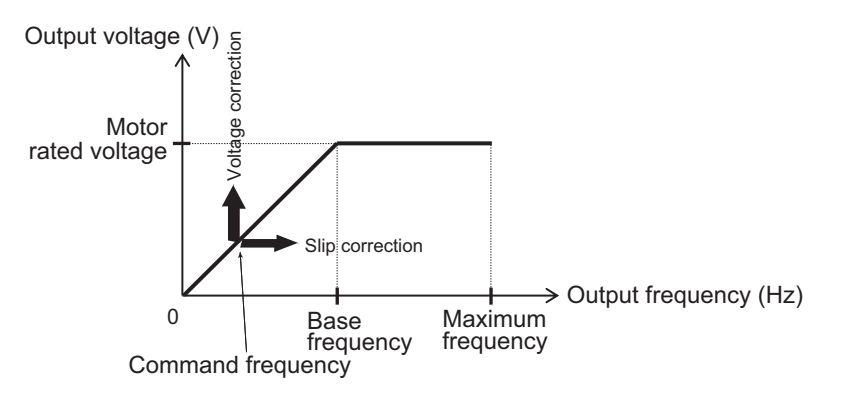

Automatic torque boost is a control method that automatically corrects the frequency and output voltage so that torque is generated according to the load condition of the motor based on the V/f control constant torque characteristics.

To use automatic torque boost, set Control mode selection (AA121) to 03: Auto torque boost (IM).

Automatic torque boost estimates motor slip from output current and frequency. The ratio of adding the estimated slip to the output frequency is adjusted by **Automatic torque boost slip compensation gain** (HC102).

The output voltage is added to generate torque according to the detected slip. You can use **Automatic torque boost voltage compensation gain** (HC101) for adjustment.

In order to estimate the slip of the motor with high accuracy, set the motor constant according to the motor to be used. For the setting method, refer to *6-2-2 Motor Constant Settings* on page 6-12.

## • Parameter

| Item                                                      | Parameter | Data                            | Description                                                                   | Default                                          |
|-----------------------------------------------------------|-----------|---------------------------------|-------------------------------------------------------------------------------|--------------------------------------------------|
| Control mode se-<br>lection                               | AA121     | 03                              | Use the automatic torque boost (IM).                                          | 00                                               |
| Stabilization con-<br>stant                               | HA110     | 0 to 1000 (%)                   | Reduce the motor hunting.                                                     | 100                                              |
| Async.Motor<br>Base frequency<br>setting                  | Hb104     | 10.00 to maximum frequency (Hz) | Set the base frequency of motor.                                              | 50.00 <sup>*1</sup>                              |
| Async.Motor<br>Maximum fre-<br>quency setting             | Hb105     | Base frequency to 590.00 (Hz)   | Set the max. frequency of motor.                                              | 50.00 <sup>*1</sup>                              |
| Async.Motor rat-<br>ed voltage                            | Hb106     | 1 to 1000 (V)                   | Set the rated voltage of motor.                                               | 200V:<br>230 <sup>*1</sup><br>400V:<br>400<br>*1 |
| Automatic torque<br>boost voltage<br>compensation<br>gain | HC101     | 0 to 255                        | Adjust the amount of the voltage<br>added by the automatic torque<br>boost.   | 100                                              |
| Automatic torque<br>boost slip com-<br>pensation gain     | HC102     | 0 to 255                        | Adjust the amount of the frequency<br>added by the automatic torque<br>boost. | 100                                              |

\*1. The default when **Initialize Data selection** (Ub-02) is set to 01: Mode 1.

If you cannot obtain sufficient characteristics even after using the automatic torque boost, adjust it referring to the table below.

| Phenomenon                                                         | Assumed cause                                                                                | Example of measures                                                                                                    |
|--------------------------------------------------------------------|----------------------------------------------------------------------------------------------|----------------------------------------------------------------------------------------------------|
| Slower motor rotation at<br>low speeds than what is<br>expected.   | Insufficient output volt-<br>age, which in turn ren-<br>ders the torque insuffi-<br>cient.   | Make an adjustment by incrementing <b>Automatic</b><br><b>torque boost voltage compensation gain</b> (HC101)<br>by approximately 5% each time. |
|                                                                    | Insufficient frequency<br>correction, which in turn<br>renders the torque insuf-<br>ficient. | Make an adjustment by incrementing <b>Automatic</b><br><b>torque boost slip compensation gain</b> (HC102) by<br>approximately 5% each time.    |
| A heavy load lowers the motor rotation frequency.                  | Insufficient frequency<br>correction, which in turn<br>renders the torque insuf-<br>ficient. | Make an adjustment by incrementing <b>Automatic</b><br><b>torque boost slip compensation gain</b> (HC102) by<br>approximately 5% each time.    |
| A heavy load raises the motor rotation frequency.                  | An excessive frequency correction raises the fre-<br>quency.                                 | Make an adjustment by decrementing <b>Automatic</b><br><b>torque boost slip compensation gain</b> (HC102) by<br>approximately 5% each time.    |
| With a heavy load, an ac-<br>celeration causes an<br>over current. | An excessive voltage correction increases the current.                                       | Make an adjustment by decrementing <b>Automatic</b><br><b>torque boost voltage compensation gain</b> (HC101)<br>by approximately 5% each time. |
|                                                                    | An excessive frequency correction raises the frequency.                                      | Make an adjustment by decrementing <b>Automatic</b><br><b>torque boost slip compensation gain</b> (HC102) by<br>approximately 5% each time.    |

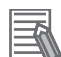

#### Additional Information

- If an application of load results in a great amount of change in**Output frequency** monitor(dA-01) of the inverter, check if a function that automatically changes the frequency, such as the overload limiting function, the momentary power interruption non-stop function, or the over voltage suppression function, is working.
- If the motor is hunting or vibrating, adjustStabilization constant(HA110). For details, refer to7-11-1 Stabilization Constant on page 7-83.
- If an overcurrent error (E001) occurs during deceleration, set**Over magnetization** deceleration function selection(bA146) to00: Disabled.

### 7-2-5 V/f Control with Sensor

You can use V/f control with a sensor when you want to improve the tracking of the rotation speed of the motor to the frequency command.

The V/f control with a sensor is a function that improves the speed accuracy of V/f control by using feedback from the encoder.

It can be used with the constant torque characteristics, reduced torque characteristics, free V/f characteristics, and automatic torque boost using V/f control.

V/f control with a sensor performs PI control using the fed-back frequency.

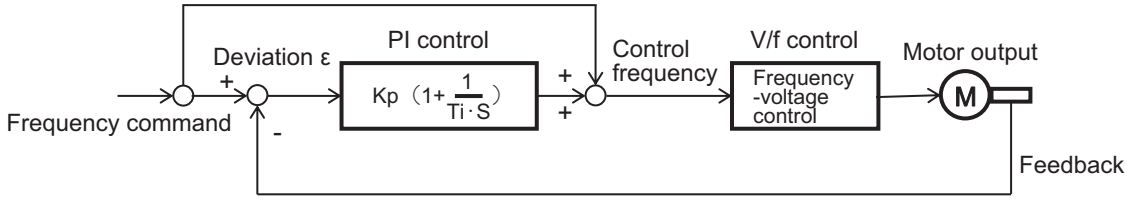

Kp: proportional gain setting; Ti: integral time; s: operator;  $\epsilon$ : deviation Ki: integral gain setting (Ki = Ti/Kp)

To use V/f control with a sensor, set**Control mode selection**(AA121) to any of04: [V/f with sensor] Fixed torque characteristics (IM),05: [V/f with sensor] Reduced torque characteristics (IM),06: [V/f with sensor] Free V/f (IM), and07: Auto torque boost with sensor (IM).

For the setting method of V/f control, refer to7-2-1 V/f Control Constant Torque Characteristics on page 7-7,7-2-2 V/f Control Reduced Torque Characteristics on page 7-8,7-2-3 V/f Control Free V/f Characteristics on page 7-9, and7-2-4 Automatic Torque Boost on page 7-12.

Encoder feedback is required for V/f control with a sensor. For encoder feedback, refer to7-10 Encoder Feedback on page 7-77.

#### Parameter

| Item                 | Parameter | Data          | Description                             | Default |
|----------------------|-----------|---------------|-----------------------------------------|---------|
| Control mode selec-  | AA121     | 05            | Use V/f control with sensor reduced     | 00      |
| tion                 |           |               | torque characteristics.                 |         |
| Slip Compensation P- | Hb170     | 0 to 1000 (%) | This is the P gain for the slip compen- | 100     |
| gain with encoder    |           |               | sation of control with sensor.          |         |
| Slip Compensation I- | Hb171     | 0 to 1000 (%) | This is the I gain for the slip compen- | 100     |
| gain with encoder    |           |               | sation of control with sensor.          |         |

If you cannot obtain sufficient characteristics, make adjustments referring to the table below.

| Phenomenon                                    | Assumed cause                                                                | Example of measures                          |
|-----------------------------------------------|------------------------------------------------------------------------------|----------------------------------------------|
| The motor speed follows the command slowly.   | Response of the output is slow and the change in the fed-back value is slow. | Increment the proportional (P) gain (Hb170). |
| The motor operates unstably.                  | Response to the fed-back                                                     | Decrement the proportional (P) gain          |
| Overshooting or hunting oc-<br>curs.          | value is too quick.                                                          | (Hb170).                                     |
| The motor speed oscillates gently.            | Response to the integral op-<br>eration is slow.                             | Increment the integral (I) gain (Hb171).     |
| It takes time for the operation to stabilize. |                                                                              |                                              |
| The command value and the                     | Response of the output is                                                    | Decrement the integral (I) gain (Hb171).     |
| motor speed do not easily                     | slow and the change in the                                                   |                                              |
| match.                                        | fed-back value is slow.                                                      |                                              |

## 7-2-6 Sensorless Vector Control

Sensorless vector control is suitable for applications that carry a heavy load and require a high torque, such as conveyors and machine tools, or applications that require frequency tracking.

The vector control automatically adjusts the frequency and the output voltage so as to achieve responsively a higher torque even at slow speeds.

The performance of sensorless vector control is slightly inferior to that of the vector control with a sensor, but the load can be driven in the optimum condition even in an open loop. Sensorless vector control does not require a special motor with a speed sensor (PG) and improves the speed accuracy and torque characteristics of the motor from the low frequency range to the high frequency range compared to V/f control.

To use sensorless vector control, set **Control mode selection** (AA121) to 08: Sensorless vector control (IM).

To use vector control, you need to set the motor capacity, number of motor poles, base frequency, rated voltage, rated current, and load inertia according to the motor to be used. For the setting method, refer to *6-2-2 Motor Constant Settings* on page 6-12.

| Item             | Parameter | Data          | Description                           | Default |
|------------------|-----------|---------------|---------------------------------------|---------|
| Control mode se- | AA121     | 08            | Use the sensorless vector control     | 00      |
| lection          |           |               | (IM).                                 |         |
| Speed response   | HA115     | 0 to 1000 (%) | Adjust the responsiveness of the      | 100     |
| for Async.M      |           |               | control.                              |         |
|                  |           |               | A larger value enhances the respon-   |         |
|                  |           |               | siveness.                             |         |
| Boost value at   | HC111     | 0 to 50 (%)   | Adjust the current command at the     | 0       |
| start for        |           |               | start when the starting torque is not |         |
| Async.M-SLV/IM-  |           |               | sufficient.                           |         |
| CLV              |           |               |                                       |         |
| (For sensorless  |           |               |                                       |         |
| vector control)  |           |               |                                       |         |

## • Parameter

| Item              | Parameter | Data          | Description                            | Default |
|-------------------|-----------|---------------|----------------------------------------|---------|
| Secondary resist- | HC113     | 00            | Disable                                | 00      |
| ance correction   |           | 01            | Enabled                                |         |
|                   |           |               | Compensate for slip changes due to     |         |
|                   |           |               | temperature changes.                   |         |
|                   |           |               | In this case, you need to wire the     |         |
|                   |           |               | thermistor for measuring the motor     |         |
|                   |           |               | temperature to the [TH+] and [TH-]     |         |
|                   |           |               | terminals, and set Thermistor gain     |         |
|                   |           |               | adjustment (Cb-41) to 02. (Refer to    |         |
|                   |           |               | 6-6-1 Motor Electronic Thermal on      |         |
|                   |           |               | page 6-53.)                            |         |
| Torque current    | HC120     | 0 to 100 (ms) | Adjust the filter for the torque cur-  | 2       |
| reference filter  |           |               | rent.                                  |         |
| time constant     |           |               |                                        |         |
| Speed feedfor-    | HC121     | 0 to 1000 (%) | If the motor is hunting or vibrating,  | 0       |
| ward compensa-    |           |               | adjust the feed forward control of the |         |
| tion gain         |           |               | speed controller.                      |         |

If you cannot obtain sufficient characteristics, make adjustments referring to the table below.

| Phenomenon                                                                                                    | Assumed cause                                             | Example of measures                                                                                                    |
|----------------------------------------------------------------------------------------------------|-----------------------------------------------------------|----------------------------------------------------------------------------------------------------|
| Shocks occur<br>during the rota-<br>tions at the<br>start.                                                                            | The control system has a speed response that is too high. | <ul> <li>Make an adjustment by decrementing Speed response for Async.M (HA115) by 5% each time.</li> <li>Make an adjustment by decrementing Async.Motor constant J (Hb118) by 5% each time.</li> <li>Make an adjustment by decrementing Boost value at start for Async.M-SLV/IM-CLV (HC111) by 5% each time.</li> </ul> |
| Unsteady rota-<br>tions at low<br>speeds, result-<br>ing in fluctuat-<br>ing rotations.                                               | The control system has a speed response that is too low.  | <ul> <li>Make an adjustment by incrementing Speed response for Async.M (HA115) by 5% each time.</li> <li>Make an adjustment by incrementing Async.Motor constant J (Hb118) by 5% each time.</li> </ul>                                                                                                    |
| The motor is hunting.                                                                                                    | The control system has a speed response that is too low.  | <ul> <li>Make an adjustment by decrementing Speed response for Async.M (HA115) by 5% each time.</li> <li>Make an adjustment by decrementing Async.Motor constant J (Hb118) by 5% each time.</li> </ul>                                                                                                    |
| When a load in<br>the motor-stop-<br>ping direction is<br>applied to the<br>motor, the rota-<br>tion frequency<br>becomes lower.      | The motor constant R2 is set at too small a value.        | Make an adjustment by incrementing <b>Async.Motor constant R2</b> (Hb112) by 5% of the current value each time.                                                                                                    |
| When a load in<br>the motor-stop-<br>ping direction is<br>applied to the<br>motor, the rota-<br>tion frequency<br>becomes high-<br>er | The motor constant R2 is set at too large a value.        | Make an adjustment by decrementing <b>Async.Motor constant R2</b> (Hb112) by 5% of the current value each time.                                                                                                    |

| Phenomenon                                                                                                    | Assumed cause                                                                                                    | Example of measures                                                                                                    |
|----------------------------------------------------------------------------------------------------|----------------------------------------------------------------------------------------------------|----------------------------------------------------------------------------------------------------|
| When a load in<br>the motor-stop-<br>ping direction is<br>applied to the<br>motor at low<br>speeds, the ro-<br>tation frequency<br>becomes high-<br>er. | Insufficient regenerative torque at low speeds.                                                                                    | <ul> <li>Make an adjustment by incrementing Async.Motor constant R1 (Hb110) by 5% of the current value each time.</li> <li>Make an adjustment by incrementing Async.Motor constant Io (Hb116) by 5% of the current value each time.</li> </ul> |
| Rotation in the<br>opposite direc-<br>tion to the com-<br>mand direction<br>occurs for an in-<br>stant.                                                 | A command demanding<br>the rotation in the oppo-<br>site direction is dispatch-<br>ed over the control sys-<br>tem for an instant. | Enables <b>Counter direction run protection selection</b> (HC114).                                                                                                    |

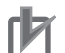

#### **Precautions for Correct Use**

- Set **Carrier speed setting** (bb101) at a value of 2.0 kHz or higher. A set frequency less than 2.0 kHz may cause hunting.
- When the rotation of the motor is hindered by such causes as the braking or the motor lock caused by foreign objects, such hindrance may cause over current or the like. If the adjustment mentioned above makes no improvement, check if there is anything that interferes with the motor rotation.
- If an application of load results in a great amount of change in **Output frequency monitor** (dA-01) of the inverter, check if a function that automatically changes the frequency, such as the overload limiting function, the momentary power interruption non-stop function, or the over voltage suppression function, is working.

#### Additional Information

If the wiring length is long (approximately longer than 20 m), torque shortage may occur due to voltage drop.

## 7-2-7 Zero-speed Range (Zero-Hz Range) Sensorless Vector Control

Zero-speed range (zero-Hz range) sensorless vector control is suitable for applications that require a high torque from the start, such as lifts and cranes.

The vector control automatically adjusts the frequency and the output voltage so as to achieve responsively a higher torque even at slow speeds.

In the zero-speed range (zero-Hz range) sensorless vector control, in addition to vector control, the output voltage is controlled so that torque is output from the extremely low speed in the zero speed range.

To use zero-speed range (zero-Hz range) sensorless vector control, set **Control mode selection** (AA121) to *09: Zero-Hz range sensorless vector control (IM*).

To use vector control, you need to set the motor capacity, number of motor poles, base frequency, rated voltage, rated current, and load inertia according to the motor to be used. For the setting method, refer to *6-2-2 Motor Constant Settings* on page 6-12.

## • Parameter

| Item                                                                                                    | Parameter | Data             | Description                                                                                                    | Default |
|----------------------------------------------------------------------------------------------------|-----------|------------------|----------------------------------------------------------------------------------------------------|---------|
| Control mode se-<br>lection                                                                                     | AA121     | 09 <sup>*1</sup> | Use the zero-speed range sensor-<br>less vector control (IM) function.                                                                                                    | 00      |
| Speed response<br>for Async.M                                                                                   | HA115     | 0 to 1000 (%)    | Adjust the responsiveness of the<br>control.<br>A larger value enhances the respon-<br>siveness.                                                                                                    | 100     |
| Zero speed area<br>limit for<br>Async.M-0SLV                                                                    | HC110     | 0 to 100 (%)     | Limit the current at the start so as<br>not to allow the rising of the current<br>to rise too high.                                                                                                    | 80      |
| Boost value at<br>start for<br>Async.M-SLV/IM-<br>CLV<br>(For zero-speed<br>range sensorless<br>vector control) | HC112     | 0 to 50 (%)      | Adjust the current command at the start when the starting torque is not sufficient.                                                                                                    | 0       |
| Secondary resist-                                                                                               | HC113     | 00               | Disabled                                                                                                    | 00      |
| ance correction                                                                                                 |           | 01               | Enabled<br>Compensate for slip changes due to<br>temperature changes.<br>In this case, you need to wire the<br>thermistor for measuring the motor<br>temperature to the [TH+] and [TH-]<br>terminals, and set <b>Thermistor gain</b><br><b>adjustment</b> (Cb-41) to02. (Refer<br>to6-6-1 Motor Electronic Thermal on<br>page 6-53.) |         |
| Torque current<br>reference filter<br>time constant                                                             | HC120     | 0 to 100 (ms)    | Adjust the filter for the torque cur-<br>rent.                                                                                                    | 2       |
| Speed feedfor-<br>ward compensa-<br>tion gain                                                                   | HC121     | 0 to 1000 (%)    | If the motor is hunting or vibrating,<br>adjust the feed forward control of the<br>speed controller.                                                                                                    | 0       |

\*1. Cannot be selected if Load type selection (Ub-03) is 01: Low duty (LD) or 00: Very low duty (VLD).

If you cannot obtain sufficient characteristics, make adjustments referring to the table below in addition to items in 7-2-6 Sensorless Vector Control on page 7-15.

| Phenomenon                                                                                         | Assumed cause                 | Example of measures                                                                                                    |
|----------------------------------------------------------------------------------------------------|-------------------------------|----------------------------------------------------------------------------------------------------|
| Shocks occur during the rotations at the start.                                                    | Boost amount is too<br>large. | <ul> <li>Make an adjustment by decrementing Zero speed<br/>area limit for Async.M-0SLV(HC110) by 5% each<br/>time</li> </ul> |
| over current occurs at the start                                                                   |                               | <ul> <li>Make an adjustment by decrementingBoost value<br/>at start for Async.M-0SLV(HC112) by 5% each<br/>time.</li> </ul>  |
| The motor cannot pro-<br>vide enough torque for<br>the motor at the start due<br>to the high load. | Boost amount is too<br>small. | Make an adjustment by incrementing <b>Boost value at start for Async.M-0SLV</b> (HC112) by 5% each time.                     |

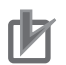

#### **Precautions for Correct Use**

- Set**Carrier speed setting**(bb101) at a value of 2.0 kHz or higher. A set frequency less than 2.0 kHz may cause hunting.
- When the rotation of the motor is hindered by such causes as the braking or the motor lock caused by foreign objects, such hindrance may cause over current or the like. If the adjustment mentioned above makes no improvement, check if there is anything that interferes with the motor rotation.
- If an application of load results in a great amount of change in**Output frequency** monitor(dA-01) of the inverter, check if a function that automatically changes the frequency, such as the overload limiting function, the momentary power interruption non-stop function, or the over voltage suppression function, is working.

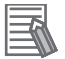

#### **Additional Information**

If the wiring length is long (approximately longer than 20 m), torque shortage may occur due to voltage drop.

## 7-2-8 Vector Control with Sensor

Vector control with a sensor is suitable for applications that carry a heavy load and require a high torque, and that require position control.

The vector control automatically adjusts the frequency and the output voltage so as to achieve responsively a higher torque even at slow speeds.

With vector control with a sensor, the rotational state of the motor can be detected by an encoder attached to the motor, enabling high-precision speed control and torque control at low speeds. In addition, vector control with a sensor is capable of position control.

To use vector control with a sensor, set **Control mode selection** (AA121) to *10: Vector control with sensor (IM)*.

To use vector control, you need to set the motor capacity, number of motor poles, base frequency, rated voltage, rated current, and load inertia according to the motor to be used. For the setting method, refer to *6-2-2 Motor Constant Settings* on page 6-12.

Encoder feedback is required for vector control with a sensor. For encoder feedback, refer to *7-10 Encoder Feedback* on page 7-77.

#### Parameter

| ltem                          | Parameter | Data          | Description                                                                                      | Default |
|-------------------------------|-----------|---------------|--------------------------------------------------------------------------------------------------|---------|
| Control mode se-<br>lection   | AA121     | 10            | Use the vector control with sensor (IM).                                                         | 00      |
| Speed response<br>for Async.M | HA115     | 0 to 1000 (%) | Adjust the responsiveness of the<br>control.<br>A larger value enhances the respon-<br>siveness. | 100     |

| ltem                                                                                        | Parameter | Data          | Description                                                                         | Default |
|---------------------------------------------------------------------------------------------|-----------|---------------|-------------------------------------------------------------------------------------|---------|
| Boost value at<br>start for<br>Async.M-SLV/IM-<br>CLV<br>(For sensorless<br>vector control) | HC111     | 0 to 50 (%)   | Adjust the current command at the start when the starting torque is not sufficient. | 0       |
| Secondary resist-                                                                           | HC113     | 00            | Disabled                                                                            | 00      |
| ance correction                                                                             |           | 01            | Enabled. Requiring a temperature thermistor.                                        |         |
| Torque current<br>reference filter<br>time constant                                         | HC120     | 0 to 100 (ms) | Adjust the filter for the torque cur-<br>rent.                                      | 2       |
| Speed feedfor-<br>ward compensa-<br>tion gain                                               | HC121     | 0 to 1000 (%) | Adjust the feed forward control of the speed controller.                            | 0       |

If you cannot obtain sufficient characteristics, make adjustments referring to the table below.

| Phenomenon                                                                                       | Assumed cause                                                 | Example of measures                                                                                                    |
|--------------------------------------------------------------------------------------------------|---------------------------------------------------------------|----------------------------------------------------------------------------------------------------|
| The performance is not<br>sufficient for what the<br>motor control character-<br>istics predict. | An improper motor con-<br>stant is being used.                | <ul> <li>The performance may be improved by auto-tun-<br/>ing.</li> <li>Refer to 6-2-3 Auto-tuning of Motor on page 6-13.</li> </ul>                                                                                                    |
| Shocks occur during the rotations at the start.<br>The motor is hunting.                         | The control system has a frequency response that is too high. | <ul> <li>Make an adjustment by decrementingSpeed response for Async.M(HA115) by 5% each time.</li> <li>Make an adjustment by decrement-ingAsync.Motor constant J(Hb118) by 5% each time.</li> </ul>                                                                                                    |
| Unsteady rotations at low speeds, resulting in fluc-<br>tuating rotations.                       | The control system has a frequency response that is too low.  | <ul> <li>Make an adjustment by incrementingSpeed response for Async.M(HA115) by 5% each time.</li> <li>Make an adjustment by increment-ingAsync.Motor constant J(Hb118) by 5% each time.</li> </ul>                                                                                                    |
| Normal acceleration is<br>impossible and the pro-<br>tection against the over                    | An improper motor con-<br>stant is being used.                | <ul> <li>The performance may be improved by auto-tun-<br/>ing.</li> <li>Refer to 6-2-3 Auto-tuning of Motor on page 6-13.</li> </ul>                                                                                                    |
| load works.                                                                                      | An improper phase se-<br>quence is being used.                | <ul> <li>Set Control mode selection (AA121) to V/f control 00 and check Speed detection value monitor (dA-08).</li> <li>The wiring is correct if the forward operation [FW] has a positive (+) value and if the reversal operation [RV] has a negative (-) value.</li> <li>If the forward and reverse operations have incorrect values, rearrange the phase sequence in the encoder or check again 7-10 Encoder Feedback on page 7-77.</li> </ul> |

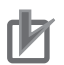

#### **Precautions for Correct Use**

- Set**Carrier speed setting**(bb101) at a value of 2.0 kHz or higher. A set frequency less than 2.0 kHz may cause hunting.
- When the rotation of the motor is hindered by such causes as the braking or the motor lock caused by foreign objects, such hindrance may cause over current or the like. If the adjustment mentioned above makes no improvement, check if there is anything that interferes with the motor rotation.
- If an application of load results in a great amount of change in**Output frequency monitor**(dA-01) of the inverter, check if a function that automatically changes the frequency, such as the overload limiting function, the momentary power interruption non-stop function, or the over voltage suppression function, is working depending on the inverter settings.

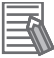

#### **Additional Information**

If the wiring length is long (approximately longer than 20 m), torque shortage may occur due to voltage drop.

# Activation of Functions Dedicated to Vector Control with Sensor

The following functions are available only for vector control with a sensor. These functions are disabled with other control methods.

• Pulse train position control (AA123 = 01)

Refer to 8-4-7 Pulse String Position Control on page 8-98.

• Absolute position control (AA123 = 02 or 03) Refer to*8-4-9 Absolute Position Control Mode* on page 8-107.

#### Parameter

| ltem                          | Parameter | Data | Description                                   | Default |
|-------------------------------|-----------|------|-----------------------------------------------|---------|
| Vector control mode selection | AA123     | 00   | Operate with speed control or torque control. | 00      |
|                               |           | 01   | Pulse string position control mode            |         |
|                               |           | 02   | Absolute position control mode                |         |
|                               |           | 03   | High-resolution absolute position             |         |
|                               |           |      | control mode                                  |         |

## 7-2-9 Synchronous Motor (Permanent Magnet Motor) Control

To control a synchronous motor (permanent magnet motor), you need to set up the motor constant. Refer to *6-2 Settings for Motor Related Parameter* on page 6-8. The motor constant is data corresponding to one phase of Y-connection including wiring.

For synchronous motor (permanent magnet motor) control, you can select synchronous start type sensorless vector control or IVMS start type sensorless vector control.

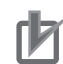

#### **Precautions for Correct Use**

- Check the current limit at which the motor does not demagnetize. The maximum current of the motor is 150% of **Over current detection level**(bb160). You can protect the motor with this setting. Note that the maximum current is the peak value, not the effective value. The rated output current shown in the specification table is an effective value.
- This control method can be used for reduced torque applications where the motor that has the same frame number as the inverter's rating needs a torque at the start that is 50% or smaller. This method cannot be used for applications that require high torque from low speeds or for applications that involve rapid acceleration or deceleration. In particular, never use this method for applications involving a gravity load, such as lifts.
- Synchronous motors (permanent magnet motors) cannot be operated by a direct input from the commercial power supply.
- Multiple synchronous motors (permanent magnet motors) cannot be driven by a single inverter.
- Synchronous motors (permanent magnet motors) are more likely to cause an overvoltage error (E007) than asynchronous motors (induction motors). If the rapid deceleration and/or the DC braking function need to be used, consider the possible use of an optional braking resistor or a regenerative braking unit.
- When a hold brake is used, release the brake before the motor starts operation. Otherwise, the motor may lose its synchronism.
- The motor may rotate in the reverse direction at the start of its rotation. Use**Starting Method for Sync.M**(Hd132) to prevent reverse rotation.
- Set**Carrier speed setting**(bb101) at a value of 8.0kHz or higher. Some low carrier frequencies may make the motor generate a lot of heat.
- The tolerable load moment of inertia is 50 times as large as the motor's moment of inertia or smaller. For some applications whose loads moment of inertia exceed the above mentioned range, sufficient characteristics may not be obtained.
- When driving a motor whose **Sync.Motor rated current**(Hd108) exceeds the inverter rated current or a motor whose frame number is smaller than the maximum applicable motor by 2 or more, sufficient characteristics may not be obtained.
- SetElectronic thermal level setting(bC110) in addition toSync.Motor rated current(Hd108).
- If the initial position estimation is enabled in**Starting Method for Sync.M**(Hd132), a shrill sound caused by the position detection action may be heard, but this sound has nothing to do with any abnormality.
- If the initial position estimation is enabled in **Starting Method for Sync.M**(Hd132), start the operation from the state in which the motor stopped. Failure to acquire the correct position may occur, which may result in unintended rotation, over current, or loss of synchronization.

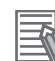

#### Additional Information

- If the wiring length is long (approximately longer than 20 m), the motor may not exhibit sufficient characteristics.
- If the wiring length is long (approximately longer than 20 m), frequency-synchronized re-start may cause an overcurrent error (E001).

# **Disabled Functions**

The following functions cannot be used when the synchronous motor (permanent magnet motor) control is applied.

Even when these functions are enabled by parameter settings, they are actually disabled.

| Item                                                    | Parameter                                                                                                    | Description                                                                   |
|---------------------------------------------------------|----------------------------------------------------------------------------------------------------|-------------------------------------------------------------------------------|
| Functions associated with torque control                | FA-15, FA-16, dA-15, and dA-16                                                                                               | Torque command monitor-<br>ing function                                       |
|                                                         | Ad-01 to Ad-04, Ad-40 to Ad-43, and<br>Input terminal [67: ATR]                                                              | Torque controlling function                                                   |
|                                                         | Ad-11 to Ad-14, and Input terminal [68: TBS]                                                                                 | Torque biasing function                                                       |
|                                                         | bA110 to bA116, bA210 to bA216,<br>Input terminals [60: TL], [61: TRQ1], and [62: TRQ2],<br>and<br>Output terminal [22: TRQ] | Torque limiting function                                                      |
|                                                         | CE120 to CE123, and Output terminal [19: OTQ]                                                                                | Over torque signal                                                            |
| Overcurrent suppression<br>function                     | bA120 and bA121                                                                                                    | Overcurrent suppression function                                              |
| Functions associated with<br>induction motor control    | HA110                                                                                                    | Stabilization adjustment gain                                                 |
|                                                         | Hb130, Hb131, HB140 to Hb142, Hb145, Hb146,<br>Hb150 to Hb163, Hb170, Hb171, and Hb180                                       | Functions associated with<br>V/f control                                      |
|                                                         | HC101 and HC102                                                                                                    | Functions associated with automatic boost                                     |
|                                                         | HC110 to HC114, HC120, and HC121                                                                                             | Sensorless vector control,<br>Zero-speed range sensor-<br>less vector control |
| Part of gain mapping function                           | HA126 and HA129                                                                                                    | Constant for I control                                                        |
| Part of auto-tuning                                     | HA-01 = <i>02</i>                                                                                                    | Rotating system tuning                                                        |
|                                                         | HA-03                                                                                                    | Online auto-tuning                                                            |
| Commercial power supply switching function              | Input terminal [35: CS]                                                                                                    | Switching to commercial<br>power supply                                       |
| Acceleration or decelera-<br>tion cancellation function | Input terminal [71: LAC]                                                                                                    | Acceleration or decelera-<br>tion cancellation function                       |
| Jogging operation                                       | AG-20, AG-21, and Input terminal [29: JG]                                                                                    | Jogging operation func-<br>tion                                               |

# Synchronous Start Type Sensorless Vector Control

At start-up, this control method operates in the order of magnetic-pole position estimation, synchronous start control, and sensorless vector control.

To use synchronous start type sensorless vector control, set **Control mode selection** (AA121) to *11: Synchronous start type sensorless vector control (SM/PMM)*.

In the magnetic-pole position estimation, you can select whether to start the motor after aligning the magnetic-pole positions with DC braking or after estimating the magnetic-pole positions.

If you want to start the motor after aligning the magnetic-pole positions with DC braking, set **Starting Method for Sync.M** (Hd132) to *00: Position estimation disabled.* 

If you want to to start the motor after estimating the magnetic-pole positions, set **Starting Method for Sync.M** (Hd132) to *01: Position estimation enabled*.

If the magnetic poles and the output phases are unsynchronized by a great amount, or if a certain starting torque is required, use the DC braking at start-up to synchronize the magnetic-pole positions and the output phases before the acceleration. For details, refer to 7-4 DC Braking on page 7-50.

Set the current during a synchronous starting in **DC braking force at start** (AF108). Even if **DC braking selection** (AF101) is set to *00: Disabled*, the settings in **DC braking force at start** (AF108) is effective. If the starting torque is insufficient, using IVMS start type sensorless vector control may improve it.

Set the frequency for switching from synchronous start control to sensorless vector control to **Minimum Frequency for Sync.M-SLV** (Hd130).

### • Parameter

| ltem                                     | Parameter | Data              | Description                                                                                                    | Default |
|------------------------------------------|-----------|-------------------|----------------------------------------------------------------------------------------------------|---------|
| Control mode se-<br>lection              | AA121     | 11                | Use synchronous start type sensor-<br>less vector control (SM/PMM).                                                                                      | 00      |
| Speed response<br>for Async.M            | HA115     | 0 to 1000 (%)     | Adjust the responsiveness of the control.<br>A larger value enhances the responsiveness.                                                                 | 100     |
| Minimum Fre-<br>quency for<br>Sync.M-SLV | Hd130     | 0 to 50 (%)       | The frequency at which the sensor-<br>less vector control is started. Set the<br>ratio to <b>Sync.Base frequency</b><br>setting(Hd104).                  | 8       |
| No-Load current<br>for Sync.M-SLV        | Hd131     | 0 to 100 (%)      | Set the ratio of the no-load current to<br>the rated current during the sensor-<br>less vector control.                                                  | 10      |
| Starting Method                          | Hd132     | 00                | Initial position estimation is disabled.                                                                                                    | 00      |
| IMPE 0V wait<br>number for<br>Sync.M     | Hd133     | 01<br>0 to 255    | Initial position estimation is enabled.This is a stand-by adjustment valueto stabilize the reference value forthe initial position estimation detection. | 10      |
| IMPE detect wait<br>number for<br>Sync.M | Hd134     | 0 to 255          | This is an adjustment value to stabi-<br>lize the current rise of the initial posi-<br>tion estimation operation.                                        | 10      |
| IMPE detect<br>number for<br>Sync.M      | Hd135     | 0 to 255          | This is a detection-operation adjust-<br>ment value of the initial position esti-<br>mation operation.                                                   | 30      |
| IMPE voltage<br>gain for Sync.M          | Hd136     | 0 to 200 (%)      | This is a output-voltage adjustment gain of the initial position estimation operation.                                                                   | 100     |
| IMPE Mg-pole<br>position offset          | Hd137     | 0 to 359°         | Make corrections when the initial po-<br>sition estimation operation has a cer-<br>tain error.                                                           | 0       |
| DC braking se-<br>lection                | AF101     | 01                | Internal DC braking: enabled                                                                                                    | 00      |
| DC braking force at start                | AF108     | 0 to 100 (%)      | Adjust the DC braking force. Setting of 100% will provide maximum brak-ing force.                                                                        | 30      |
| DC braking ac-<br>tive time at start     | AF109     | 0.00 to 60.00 (s) | Enabled during the internal DC brak-<br>ing.<br>When the operation command is<br>turned ON, DC braking is started.                                       | 0.00    |

| Item             | Parameter | Data                       | Description                           | Default    |
|------------------|-----------|----------------------------|---------------------------------------|------------|
| Over current de- | bb160     | Inverter ND rated          | Set the over current detection level. | 2.2 × In-  |
| tection level    |           | current ×                  |                                       | verter ND  |
|                  |           | (0.2 to 2.2) <sup>*1</sup> |                                       | rated cur- |
|                  |           |                            |                                       | rent       |

- \*1. For the current and voltage related parameters, the values and units that can be used will differ depending on the setting method.
  - Operator or CX-Drive: 0.1 A or 0.1 V (When you operate with CX-Drive, set**Resister data** selection(CF-11) to00: A, V. When**Resister data selection**(CF-11) is not set to00: A, V, the data cannot be set or displayed correctly.)
  - Modbus: The current and the voltage vary depending on the setting of Resister data selection(CF-11). When Resister data selection(CF-11) is set to00: A, V, units are 0.1A and 0.1V When Resister data selection(CF-11) is set to01: %, unit is 0.01% (Rated ratio)
  - 3. DriveProgramming: 0.01% (Rated ratio)

| Phenomenon                                                                                                    | Assumed cause                                                                                                    | Example of measures                                                                                                    |
|----------------------------------------------------------------------------------------------------|----------------------------------------------------------------------------------------------------|----------------------------------------------------------------------------------------------------|
| At the start, the motor ro-<br>tates temporarily in the<br>opposite direction to the<br>intended one.                           | Misalignment of the out-<br>put phases and the mo-<br>tor's magnetic-pole posi-<br>tions                                                              | Enable the initial-position estimation function.<br>(Set <b>Starting Method for Sync.M</b> (Hd132) to <i>01</i> .)<br>If the motor moves slightly in the opposite direction<br>even in the initial-position estimation function, make<br>an adjustment by incrementing <b>IMPE Mg-pole</b><br><b>position offset</b> (Hd137) by 5° at a time.                                                                         |
| Over current occurs at<br>the start.<br>At the start, the motor<br>loses synchronization<br>and no acceleration is<br>observed. | <ul> <li>Insufficient starting tor-<br/>que</li> <li>Misalignment of the<br/>output phases and the<br/>motor's magnetic-pole<br/>positions</li> </ul> | <ul> <li>Enable the initial-position estimation function.<br/>(SetStarting Method for Sync.M(Hd132) to01.)</li> <li>SetDC braking selection(AF101) to01: Enabled,<br/>and after the start, set the time needed for the mo-<br/>tor to be stabilized inDC braking active time at<br/>start(AF109). In addition, make an adjustment by<br/>incrementingDC braking force at start(AF108) by<br/>5% each time.</li> </ul> |
| A long starting time is re-<br>quired.                                                                                          | A long phase-synchroni-<br>zation time is required.                                                                                                   | When the magnetic-pole positions are synchronized<br>in the DC braking at start-up, enable the initial-posi-<br>tion estimation function instead of the DC braking at<br>start-up. (Set <b>Starting Method for Sync.M</b> (Hd132)<br>to <i>01: Enabled</i> .)                                                                                                    |
| Fluctuating rotations oc-<br>cur at low speeds (at the<br>minimum frequency<br>(switch) or even lower).                         | Insufficient starting tor-<br>que                                                                                                    | Make an adjustment by incrementing <b>DC braking force at start</b> (AF108) by 5% each time.                                                                                                    |
| Hunting occurs at low speeds (at the minimum                                                                                    | There is a motor con-<br>stant error.                                                                                                    | Decrement <b>Sync.Motor constant R</b> (Hd110) little by little until the value reaches 0.7 times the set value.                                                                                                    |
| frequency (switch) or<br>even lower).                                                                                           |                                                                                                    | Increment little by little each of <b>Sync.Motor</b><br><b>constant Ld</b> (Hd112) and <b>Sync.Motor constant</b><br><b>Lq</b> (Hd114) until they reach their respective values =<br>set values × 1.4.<br>Note, however that Ld ≤ Lq.                                                                                                    |
| Shock or over current oc-<br>curs at around the mini-                                                                           | The speed response is too low.                                                                                                    | Make an adjustment by incrementing <b>Speed</b><br>response for Async.M(HA115) by 5% each time.                                                                                                    |
| mum frequency (switch).                                                                                                    | Load fluctuation occurs at around the switch.                                                                                                    | AdjustMinimum Frequency for Sync.M-<br>SLV(Hd130).                                                                                                    |

If you cannot obtain sufficient characteristics, make the following adjustments.

| Phenomenon                                                                                                  | Assumed cause                                                      | Example of measures                                                                                                    |
|----------------------------------------------------------------------------------------------------|--------------------------------------------------------------------|----------------------------------------------------------------------------------------------------|
| Hunting occurs at higher<br>speeds (at the minimum<br>frequency (switch) or                                 | Unsynchronized speed response.                                     | Adjust <b>Speed response for Async.M</b> (HA115) by 5% each time. You can increment or decrement it to adjust.                                                                                            |
| higher).                                                                                                    | Distorted wave form of the radio wave.                             | Make an adjustment by incrementing <b>No-Load</b><br><b>current for Sync.M-SLV</b> (Hd131) by 5% each time.                                                                                               |
| A long initial position esti-<br>mation time is required.                                                   | Set value for the estima-<br>tion is too large.                    | Lower the values of <b>IMPE 0V wait number for</b><br>Sync.M(Hd133) to <b>IMPE detect number for</b><br>Sync.M(Hd135) by the same ratio. <sup>*1</sup>                                                    |
| A movement in the oppo-<br>site direction occurs<br>while the initial position<br>estimation is being used. | The estimation is improp-<br>erly conducted.                       | Increment the values of IMPE 0V wait number for<br>Sync.M(Hd133) to IMPE detect number for<br>Sync.M(Hd135) by the same ratio. Or, incre-<br>ment IMPE voltage gain for Sync.M(Hd136) by 5%<br>each time. |
| While the initial position<br>estimation is being used,<br>an overcurrent error oc-<br>curs.                | Voltage gain is too high.                                          | Decrement <b>IMPE voltage gain for Sync.M</b> (Hd136)<br>by 5% each time.                                                                                                    |
| Frequency-synchronized re-start causes errors.                                                              | Too high rotation speeds<br>and too large offset of<br>the phases. | Make an adjustment by incrementing <b>Speed</b><br><b>response for Async.M</b> (HA115) by 5% each time.<br>Waiting a longer time for the re-start may improve<br>the situation.                           |

\*1. Too low a value may result in an operation in the opposite direction.

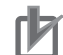

#### **Precautions for Correct Use**

- When the rotation of the motor is hindered by such causes as the braking or the motor lock caused by foreign objects, such hindrance may cause over current or the like. If the adjustment mentioned above makes no improvement, check if there is anything that interferes with the motor rotation.
- If an application of load results in a great amount of change inOutput frequency monitor(dA-01) of the inverter, a function that automatically changes the frequency, such as the overload limiting function, the momentary power interruption non-stop function, or the over voltage suppression function, may be working depending on the inverter settings.

# **IVMS Start Type Sensorless Vector Control**

This control method can generate higher torque from the start than the synchronous start type sensorless vector control.

If the synchronous start type sensorless vector control does not provide sufficient torque, you can use IVMS start type sensorless vector control to improve the characteristics.

To use IVMS start type sensorless vector control, set **Control mode selection** (AA121) to 12: IVMS start type sensorless vector control (SM/PMM).

IVMS start type sensorless vector control requires IVMS-specific adjustments in addition to the synchronous start type sensorless vector control settings. When starting the adjustment, first perform IVMS auto-tuning and test run with the load removed.

At start-up, this control method operates in the order of magnetic-pole position estimation, IVMS start control, and sensorless vector control.

In this control mode, only the parameters set by the first setting are enabled. You cannot use the second setting. In the magnetic-pole position estimation, you can select whether to start the motor after aligning the magnetic-pole positions with DC braking or after estimating the magnetic-pole positions. If you want to start the motor after aligning the magnetic-pole positions with DC braking, set Starting

Method for Sync.M (Hd132) to 00: Position estimation disabled. In this case, the motor starts on the assumption that the magnetic-pole positions match the output phases at the time of starting. If the motor magnetic pole positions at stop and the inverter output phases at start are unsynchronized by a great amount, the start will fail. Therefore, use the DC braking at start-up (DB at start) to synchronize the magnetic-pole positions and the output phases before the start.

If you want to to start the motor after estimating the magnetic-pole positions, set Starting Method for Sync.M (Hd132) to 01: Position estimation enabled.

### **Precautions for Correct Use**

- Some SM/PMM may be unable to start in the IVMS start type sensorless vector control.
- · IVMS start type sensorless vector control requires precise adjustments.
- By setting Auto-tuning selection (HA-01) to 03: IVMS, check that the target motor can be operated by IVMS start type sensorless vector control. If the auto-tuning fails, the target motor is not applicable to this control method. Consider operating the motor with synchronous start type sensorless vector control.
- IVMS start type sensorless vector control requires re-adjustment when the inverter is replaced. If you need to recover an inverter in a short time, for example after replacing the malfunctioning inverter with a new one, use the synchronous start type sensorless vector control.
- As IVMS start type sensorless vector control is a very special control, the inverter may make a unique operation sound as the starting sound.

| Item                                                      | Parameter | Data              | Description                                                                                                    | Default |
|-----------------------------------------------------------|-----------|-------------------|----------------------------------------------------------------------------------------------------|---------|
| Carrier frequency<br>at IVMS                              | Hd-41     | 0.6 to 16.0 (kHz) | Set the carrier frequency during the<br>IVMS drive. Usually, the value does<br>not require to change.                 | 2.00    |
| Filter gain of cur-<br>rent detection at<br>IVMS          | Hd-42     | 0 to 1000         | The filter adjustment gain applied to<br>the detection current during the<br>IVMS drive.                              | 100     |
| Open phase volt-<br>age detection<br>gain                 | Hd-43     | 00 to 04          | The adjustment gain applied to the detection voltage during the IVMS drive.                                           | 00      |
| Open phase switching thresh-                              | Hd-44     | 00                | IVMS correction: Disabled (make no correction)                                                                        | 01      |
| old compensa-<br>tion                                     |           | 01                | IVMS correction: Enabled (make correction)                                                                            |         |
| P-Gain for speed<br>control,<br>SM(PMM)-IVMS              | Hd-45     | 0 to 1000         | Speed control P gain during the<br>IVMS drive. A larger value enhances<br>the responsiveness of the speed<br>control. | 100     |
| I-Gain for speed<br>control,<br>SM(PMM)-IVMS              | Hd-46     | 0 to 10000        | Speed control I gain during the IVMS drive. A larger value enhances the responsiveness of the speed control.          | 100     |
| Wait time for<br>open phase<br>switching,<br>SM(PMM)-IVMS | Hd-47     | 0 to 1000         | Waiting time for the open-phase<br>switching during the IVMS drive. A<br>larger value enhances the stability.         | 15      |

## Parameters for IVMS Start Method

7-2 Details of Motor Control Methods

| ltem                                                                          | Parameter | Data        | Description                                                                                                    | Default |
|-------------------------------------------------------------------------------|-----------|-------------|----------------------------------------------------------------------------------------------------|---------|
| Limitation of de-<br>cision about the                                         | Hd-48     | 00          | Rotation-direction determination:<br>Disabled (no restriction)                                                                                                    | 01      |
| drive direction,<br>SM(PMM)-IVMS                                              |           | 01          | Rotation-direction determination: En-<br>abled (restricted to the operation-<br>command direction)                                                                                                    |         |
| Open phase volt-<br>age detection<br>timing adjust-<br>ment, SM(PMM)-<br>IVMS | Hd-49     | 0 to 1000   | Adjustment value of the IVMS detec-<br>tion timing. Usually, the value does<br>not require to change.                                                                                                    | 10      |
| Minimum pulse<br>width adjustment,<br>SM(PMM)-IVMS                            | Hd-50     | 0 to 1000   | Adjust the width of the voltage pulse<br>during the IVMS drive. A larger value<br>renders the pulse width wider.                                                                                                    | 100     |
| IVMS Current<br>Limit for thresh-<br>old                                      | Hd-51     | 0 to 255    | Set a limit on each of the upper and<br>the lower limits of the detection cur-<br>rent during the IVMS drive.<br>Enabled when <b>Open phase</b><br>switching threshold<br>compensation(Hd-44) is set to <i>01:</i><br><i>Enabled</i> . | 100     |
| IVMS Threshold<br>Gain                                                        | Hd-52     | 0 to 255    | Adjust the IVMS auto-tuning value.                                                                                                    | 100     |
| IVMS Carrier fre-<br>quency start/end<br>point                                | Hd-58     | 0 to 50 (%) | Adjust the point where the carrier fre-<br>quency is switched in IVMS start<br>type sensorless vector control. Usu-<br>ally, the value does not require to<br>change.                                                                  | 5       |

# Parameters Common to IVMS Start Method and Synchronous Start Method

| Item             | Parameter | Data             | Description                              | Default |
|------------------|-----------|------------------|------------------------------------------|---------|
| Control mode se- | AA121     | 12 <sup>*1</sup> | Use IVMS start type sensorless vec-      | 00      |
| lection          |           |                  | tor control (SM/PMM).                    |         |
| Speed response   | HA115     | 0 to 1000 (%)    | Adjust the responsiveness of the         | 100     |
| for Async.M      |           |                  | control. A larger value enhances the     |         |
|                  |           |                  | responsiveness.                          |         |
| Minimum Fre-     | Hd130     | 0 to 50 (%)      | The frequency at which the sensor-       | 8       |
| quency for       |           |                  | less vector control is started. Set the  |         |
| Sync.M-SLV       |           |                  | ratio toSync.Base frequency              |         |
|                  |           |                  | setting(Hd104).                          |         |
| No-Load current  | Hd131     | 0 to 100 (%)     | Set the ratio of the no-load current to  | 10      |
| for Sync.M-SLV   |           |                  | the rated current during the sensor-     |         |
|                  |           |                  | less vector control.                     |         |
| Starting Method  | Hd132     | 00               | Initial position estimation is disabled. | 00      |
| for Sync.M       |           | 01               | Initial position estimation is enabled.  |         |
| IMPE 0V wait     | Hd133     | 0 to 255         | This is a stand-by adjustment value      | 10      |
| number for       |           |                  | to stabilize the reference value for     |         |
| Sync.M           |           |                  | the initial position estimation detec-   |         |
|                  |           |                  | tion.                                    |         |

| Item                                     | Parameter | Data                                             | Description                                                                                                    | Default                                       |
|------------------------------------------|-----------|--------------------------------------------------|----------------------------------------------------------------------------------------------------|-----------------------------------------------|
| IMPE detect wait<br>number for<br>Sync.M | Hd134     | 0 to 255                                         | This is an adjustment value to stabi-<br>lize the current rise of the initial posi-<br>tion estimation operation.  | 10                                            |
| IMPE detect wait<br>number for<br>Sync.M | Hd135     | 0 to 255                                         | This is a detection-operation adjust-<br>ment value of the initial position esti-<br>mation operation.             | 30                                            |
| IMPE voltage<br>gain for Sync.M          | Hd136     | 0 to 200 (%)                                     | This is a output-voltage adjustment gain of the initial position estimation operation.                             | 100                                           |
| IMPE Mg-pole position offset             | Hd137     | 0 to 359 (°)                                     | Make corrections when the initial po-<br>sition estimation operation has a cer-<br>tain error.                     | 0                                             |
| DC braking se-<br>lection                | AF101     | 01                                               | Internal DC braking: Enabled                                                                                       | 00                                            |
| DC braking force at start                | AF108     | 0 to 100 (%)                                     | Adjust the DC braking force. Setting<br>of 100% will provide maximum brak-<br>ing force.                           | 30                                            |
| DC braking ac-<br>tive time at start     | AF109     | 0.0 to 60.0 (s)                                  | Enabled during the internal DC brak-<br>ing.<br>When the operation command is<br>turned ON, DC braking is started. | 0.00                                          |
| Over current de-<br>tection level        | bb160     | Inverter ND rated<br>current × (0.20 to<br>2.20) | Set the over current detection level.                                                                              | 2.20 × In-<br>verter ND<br>rated cur-<br>rent |

\*1. Cannot be selected if Load type selection (Ub-03) is 00: Very low duty (VLD).

## • Set-up Procedures for IVMS Start Type Sensorless Vector Control

- **1** Set the protection for the PM motor.
  - Over current detection level (bb160)
  - Electronic thermal level setting (bC110)

See also 6-6-1 Motor Electronic Thermal on page 6-53 and set them appropriately.

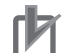

## **Precautions for Correct Use**

- Check the limit current that does not cause demagnetization to protect the motor.
- To protect the motor, set **Over current detection level** (bb160) of the inverter appropriately. Set the value so that 150% of (bb160) does not exceed the maximum value of the motor current. (Note the effective value is different from the peak value. Generally, the rated output current shown in the specification table is an effective value.)
- 2

Set nameplate data of the PM motor. Set the following parameters.

- Sync.Motor capacity setting (Hd102)
- Sync.Motor poles setting (Hd103)
- Sync.Base frequency setting (Hd104)
- Sync.Maximum frequency setting (Hd105)
- Sync.Motor rated voltage (Hd106)
- Sync.Motor rated current (Hd108)

See also 6-2-1 Motor Basic Settings on page 6-8 and set them appropriately.

- **3** Set the PM motor constants. Set the following parameters.
  - Sync.Motor constant R (Hd110)
  - Sync.Motor constant Ld (Hd112)
  - Sync.Motor constant Lq (Hd114)
  - Sync.Motor constant Ke (Hd116)
  - Sync.Motor constant J (Hd118)

See also 6-2-2 Motor Constant Settings on page 6-12 and set them appropriately.

- **4** Conduct the IVMS auto-tuning.
  - Set Control mode selection (AA121) to 12: IVMS start type sensorless vector control (SM/ PMM).
  - 2) Set Auto-tuning selection (HA-01) to 03: IVMS.
  - 3) Input the operation command for starting the auto-tuning.
  - 4) The inverter is in an automatic operation.
  - 5) Tuning is finished.

For the procedures from the start to the end of auto-tuning, see 6-2-3 Auto-tuning of Motor on page 6-13 and follow the procedures.

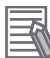

#### Additional Information

- When performing IVMS auto-tuning, do not attach anything to the motor shaft.
- Conduct IVMS auto-tuning as rotating the motor shaft little by little. When the motor shaft is locked, or when the load is heavy, even a normal finish of the auto-tuning may result in a adjustment failure.
- When an over current occurs during the automatic operation of the IVMS auto-tuning, check the following items.
  - Motor lock caused by braking and/or foreign objects.
  - Setting of Over current detection level (bb160)

Check these items, and when there is no problem, conduct the IVMS auto-tuning by incrementing **Minimum pulse width adjustment**, **SM(PMM)-IVMS** (Hd-50) by 10 each time.

The IVMS auto-tuning can take up to 5 minutes.

**5** Carry out a test run. Set the following parameters and check that stable drive can be provided for the forward rotation, the reverse rotation, the acceleration, and the deceleration.

- 1) Set **Main Speed reference monitor** (FA-01) at a value that is smaller than **Minimum Frequency for Sync.M-SLV** (Hd130) and run the test.
- 2) Set **Main Speed reference monitor** (FA-01) at a value that is larger than **Minimum Frequency for Sync.M-SLV** (Hd130) and run the test.

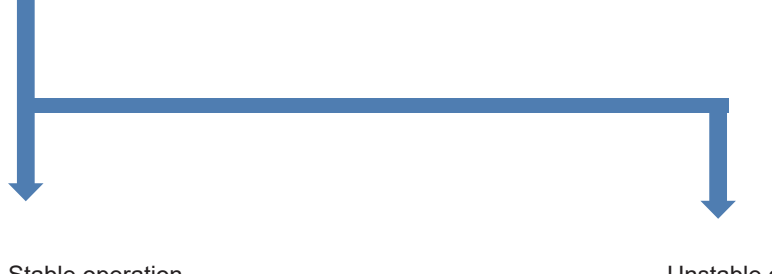

Stable operation. Finish the test run. Unstable operation.

Change the following parameter settings and go back to *4. Conduct the IVMS auto-tuning* on page 7-30.

- Adjust by incrementing the value of **Open phase** voltage detection gain (Hd-43) from 00 to 03 by one each time.
- Adjust by incrementing the value of Minimum pulse width adjustment, SM(PMM)-IVMS (Hd-50) by 10 each time.

### Precautions for Correct Use

When you make the adjustment repeatedly but cannot conduct a test run, it may be due to the unavailability of IVMS start type sensorless vector control for use. Use synchronous start type sensorless vector control.

## **6** Conduct regular operation.

- Assemble the target motor to a load device to be actually driven, and check if the start operation is stable. The drive performance may be improved by making a parameter adjustment with reference to the following.
- For higher speeds (at the minimum frequency (switch) or higher) adjustments, the control is common to the synchronous start type sensorless vector control, so check the adjustment items for the synchronous start type sensorless vector control.

## Precautions for Correct Use

After assembling the motor to the load device, do not change the following set parameters. The operation may become unstable.

- Open phase voltage detection gain (Hd-43)
- Minimum pulse width adjustment, SM(PMM)-IVMS (Hd-50)

#### Asjustment Description

| Phenomenon                                                                                                    | Assumed cause                                                                                                    | Example of measures                                                                                                    |
|----------------------------------------------------------------------------------------------------|----------------------------------------------------------------------------------------------------|----------------------------------------------------------------------------------------------------|
| Over current occurs at<br>the start.<br>At the start, the motor<br>loses synchronization<br>and no acceleration is<br>observed. | <ul> <li>Insufficient starting tor-<br/>que</li> <li>Misalignment of the<br/>output phases and the<br/>motor's magnetic-pole<br/>positions</li> </ul> | <ul> <li>Enable Open phase switching threshold compensation (Hd-44).<br/>Adjust each value of P-Gain for speed control, SM(PMM)-IVMS (Hd-45) or I-Gain for speed control, SM(PMM)-IVMS (Hd-46) by 10 each time.<br/>Some motor characteristics require an adjustment by raising and lowering the settings.</li> <li>Adjust by incrementing the value of Wait time for open phase switching, SM(PMM)-IVMS (Hd-47) by 5 each time. Some motor characteristics require an adjustment by raising and lowering the settings.</li> </ul> |

| Phenomenon                                                                                                    | Assumed cause                                                                                                    | Example of measures                                                                                                    |
|----------------------------------------------------------------------------------------------------|----------------------------------------------------------------------------------------------------|----------------------------------------------------------------------------------------------------|
| Loss of synchronization,<br>hunting, and/or over cur-<br>rent occur at low speeds<br>(at the minimum frequen-<br>cy (switch) or even low-<br>er).<br>Loss of synchronization,<br>hunting, and/or over cur-<br>rent occur at low speeds<br>(at the minimum frequen-<br>cy (switch) or even low-<br>er) and with a heavy<br>load. | <ul> <li>Insufficient torque</li> <li>Misalignment of the<br/>output phases and the<br/>motor's magnetic-pole<br/>positions</li> </ul> | <ul> <li>Enable Open phase switching threshold<br/>compensation (Hd-44).<br/>Adjust each value of P-Gain for speed control,<br/>SM(PMM)-IVMS (Hd-45) or I-Gain for speed<br/>control, SM(PMM)-IVMS (Hd-46) by 10 each<br/>time.<br/>Some motor characteristics require an adjustment<br/>by raising and lowering the settings.</li> <li>Adjust by incrementing the value of Wait time for<br/>open phase switching, SM(PMM)-IVMS (Hd-47)<br/>by 5 each time. Some motor characteristics re-<br/>quire an adjustment by raising and lowering the<br/>settings.</li> <li>Adjust by decrementing the value of IVMS<br/>Current Limit for threshold (Hd-51) by 5 each<br/>time. Some motor characteristics may provide in-<br/>stability with excessively small settings.</li> <li>Adjust by decrementing the value of IVMS<br/>Threshold Gain (Hd-52) by 5 each time. Some<br/>motor characteristics require an adjustment by<br/>raising and lowering the settings.</li> </ul> |
| The drive becomes un-<br>stable at low speeds (at<br>the minimum frequency<br>(switch) or even lower).                                                                                                    | Misalignment of the out-<br>put phases and the mo-<br>tor's magnetic-pole posi-<br>tions                                               | <ul> <li>Adjust by decrementing the value of Filter gain of current detection at IVMS (Hd-42) by 5 each time. Some motor characteristics require an adjustment by raising and lowering the settings.</li> <li>Adjust by incrementing the value of Wait time for open phase switching, SM(PMM)-IVMS (Hd-47) by 5 each time. Some motor characteristics require an adjustment by raising and lowering the settings.</li> </ul>                                                                                                    |

# 7-3 Torque Control

## 7-3-1 Speed Control and Torque Control

There are two methods to control the motor.

- Speed control: Control to generate a torque that follows the motor speed according to the frequency command.
- Torque control: Control the motor output torque to follow the torque command

Both control methods control the output frequency and output voltage in order to generate torque.

|              | Speed control                                  | Torque control                                  |
|--------------|------------------------------------------------|-------------------------------------------------|
| Control      | Controlled to maintain the motor speed per     | Controlled to output the motor torque per tor-  |
|              | frequency command.                             | que command.                                    |
| Operation    | When the load is changed, output will be con-  | When the load is changed, output will be con-   |
|              | trolled to maintain the speed.                 | trolled to maintain the torque.                 |
|              | When the load increases, the torque is con-    | By changing the rotation speed according to     |
|              | trolled to be higher, and when the load de-    | the load and external force, the torque is con- |
|              | creases, the torque is controlled to be lower. | trolled to follow the command.                  |
| Control mode | All control methods                            | 08: Sensorless vector control (IM)              |
| selection    |                                                | 10: Vector control with sensor (IM)             |
| (AA121)      |                                                |                                                 |

|              | Speed control with torque limit                                                                    |
|--------------|----------------------------------------------------------------------------------------------------|
| Control      | The control that maintains the motor speed according to the frequency command and the tor-         |
|              | que limit function that limits the output torque not to exceed the upper limit operate at the same |
|              | time.                                                                                              |
| Operation    | When the load is changed, output will be controlled to maintain the speed.                         |
|              | When the load increases, the torque is controlled to be higher, and when the load decreases,       |
|              | the torque is controlled to be lower. When the output torque exceeds the limit value, torque limit |
|              | control takes precedence over speed control.                                                       |
| Control mode | 08: Sensorless vector control (IM)                                                                 |
| selection    | 09: Zero-Hz range sensorless vector control (IM)                                                   |
| (AA121)      | 10: Vector control with sensor (IM)                                                                |

## 7-3-2 Control Gain Switching

When you want to switch the motor response depending on the conditions such as the rotation direction of the machine and the high speed or low speed.

There are two types of control gain switching functions, which can be selected with **ASR gain switching mode selection** (HA120).

- Control gain switching function: Two types of gain can be switched by turning the input terminal function [CAS] ON/OFF.
- Control gain mapping function: Four types of gain can be switched according to the speed.

To use this function, you need to set sensorless vector control, zero-speed range sensorless vector control, or vector control with sensor in **Control mode selection** (AA121).

## • Parameter

| Item                                      | Parameter | Data                   | Description                                                                                                    | Default |
|-------------------------------------------|-----------|------------------------|----------------------------------------------------------------------------------------------------|---------|
| ASR gain switching mode selection         | HA120     | 00                     | Switch gain 1 and 2 by the [CAS] ter-<br>minal.                                                                  | 00      |
|                                           |           | 01                     | Switch the gain according to the speed.                                                                          |         |
| ASR gain switching time setting           | HA121     | 0 to<br>10000 (ms)     | Switch the gain over the set time when [CAS] gain is switched.                                                   | 100     |
| ASR gain mapping<br>intermediate speed 1  | HA122     | 0.00 to<br>590.00 (Hz) | The frequency for which the control gain 2 of the gain mapping function is applied.                              | 0.00    |
| ASR gain mapping intermediate speed 2     | HA123     | 0.00 to<br>590.00 (Hz) | The frequency for which the control gain 3 of the gain mapping function is applied.                              | 0.00    |
| ASR gain mapping<br>Maximum speed         | HA124     | 0.00 to<br>590.00 (Hz) | The frequency for which the control gain 4 of the gain mapping function is applied.                              | 0.00    |
| ASR gain mapping<br>P-gain 1              | HA125     | 0.0 to<br>1000.0 (%)   | Set the P gain of PI control when the<br>[CAS] terminal is OFF or the gain<br>mapping is at zero speed.          | 100.0   |
| ASR gain mapping I-<br>gain 1             | HA126     | 0.0 to<br>1000.0 (%)   | Set the I gain of PI control when the<br>[CAS] terminal is OFF or the gain<br>mapping is at zero speed.          | 100.0   |
| ASR gain mapping<br>P-gain 1 at P-control | HA127     | 0.0 to<br>1000.0 (%)   | Set the P gain of P control when the<br>[CAS] terminal is OFF or the gain<br>mapping is at zero speed.           | 100.0   |
| ASR gain mapping<br>P-gain 2              | HA128     | 0.0 to<br>1000.0 (%)   | Set the P gain of PI control when the<br>[CAS] terminal is ON or the gain<br>mapping intermediate speed is at 1. | 100.0   |
| ASR gain mapping I-<br>gain 2             | HA129     | 0.0 to<br>1000.0 (%)   | Set the I gain of PI control when the<br>[CAS] terminal is ON or the gain<br>mapping intermediate speed is at 1. | 100.0   |
| ASR gain mapping<br>P-gain 2 at P-control | HA130     | 0.0 to<br>1000.0 (%)   | Set the P gain of P control when the<br>[CAS] terminal is ON or the gain<br>mapping intermediate speed is at 1.  | 100.0   |
| ASR gain mapping<br>P-gain 3              | HA131     | 0.0 to<br>1000.0 (%)   | Set the P gain of PI control when the gain mapping intermediate speed is at 2.                                   | 100.0   |
| ASR gain mapping I-<br>gain 3             | HA132     | 0.0 to<br>1000.0 (%)   | Set the I gain of PI control when the gain mapping intermediate speed is at 2.                                   | 100.0   |
| ASR gain mapping<br>P-gain 4              | HA133     | 0.0 to<br>1000.0 (%)   | Set the P gain of PI control at the gain mapping maximum speed.                                                  | 100.0   |
| ASR gain mapping I-<br>gain 4             | HA134     | 0.0 to<br>1000.0 (%)   | Set the I gain of PI control at the gain mapping maximum speed.                                                  | 100.0   |

# • Input Terminal Function (CA-01) to (CA-11)

| ltem                | Terminal name | Data | Description                             |
|---------------------|---------------|------|-----------------------------------------|
| P/PI control switch | PPI           | 063  | OFF: Proportional Integral (PI) control |
|                     |               |      | ON: Proportional (P) control            |

| Item                | Terminal name | Data | Description                                   |
|---------------------|---------------|------|-----------------------------------------------|
| Control gain switch | CAS           | 064  | Switch the gain.<br>OFF: Gain 1<br>ON: Gain 2 |

# **Control Gain Switching Function**

The control gain switching function switches the gain by turning the [CAS] terminal OFF/ON. To use the control gain switching function, set **ASR gain switching mode selection** to *00:* [CAS] *terminal*.

Assign the control gain switch [64: CAS] to one of **Input terminal function** (CA-01) to (CA-11). Gain 1 and gain 2 can be switched by turning the [CAS] terminal OFF/ON.

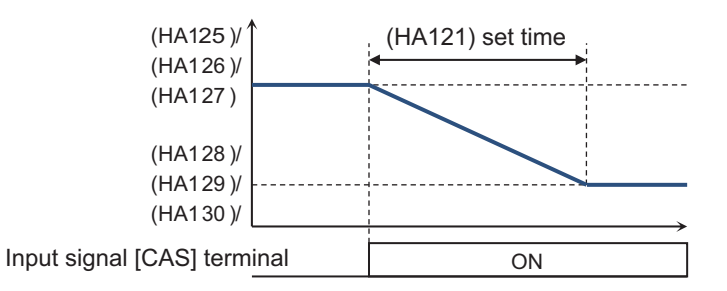

Switching between P control and PI control with the [PPI] terminal changes the applied gain. The applied gains with the combination of the [PPI] and [CAS] terminals are as follows.

| Terminal func-<br>tion | Applied<br>gain | [PPI] OFF                                                  | [PPI] ON                   |
|------------------------|-----------------|------------------------------------------------------------|----------------------------|
| [CAS] OFF              | Gain 1          | PI control P gain 1 (HA125)<br>PI control I gain 1 (HA126) | P control P gain 1 (HA127) |
| [CAS] ON               | Gain 2          | PI control P gain 2 (HA128)<br>PI control I gain 2 (HA129) | P control P gain 2 (HA130) |

# **Control Gain Mapping Function**

The control gain mapping function switches control gains according to the output frequency. To use the control gain mapping function, set **ASR gain switching mode selection** (HA120) to *01: Setting switch*.

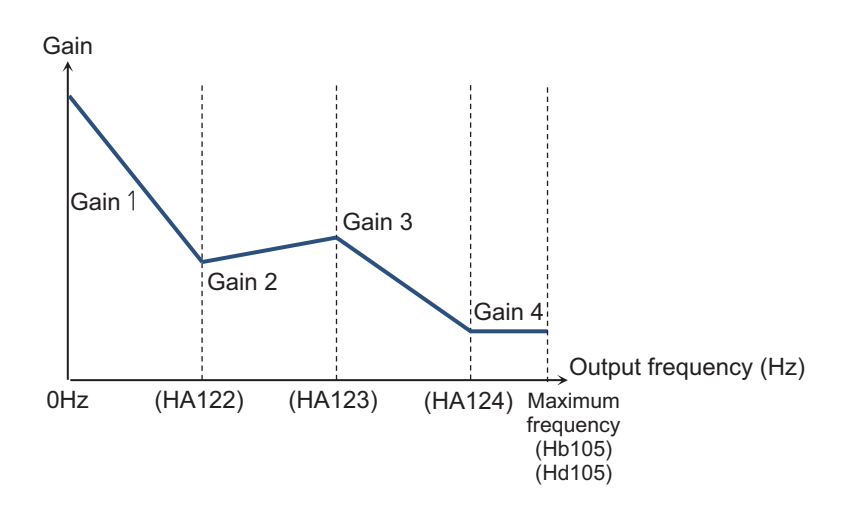

Switching between P control and PI control with the [PPI] terminal changes the applied gain. The applied gains when switching between the control gain mapping function and the [PPI] terminal are as follows.

| Output frequen-<br>cy                       | Applied<br>gain | [PPI] OFF                                                  | [PPI] ON                   |
|---------------------------------------------|-----------------|------------------------------------------------------------|----------------------------|
| Below Intermedi-<br>ate speed 1<br>(HA122)  | Gain 1          | PI control P gain 1 (HA125)<br>PI control I gain 1 (HA126) | P control P gain 1 (HA127) |
| Intermediate<br>speed 1 (HA122)<br>or above | Gain 2          | PI control P gain 2 (HA128)<br>PI control I gain 2 (HA129) | P control P gain 2 (HA130) |
| Intermediate<br>speed 2 (HA123)<br>or above | Gain 3          | PI control P gain 3 (HA131)<br>PI control I gain 3 (HA132) |                            |
| Maximum fre-<br>quency (HA124)<br>or above  | Gain 4          | PI control P gain 4 (HA133)<br>PI control I gain 4 (HA134) |                            |

When using this function with SM/PMM control, P gain is adopted.

There are four types of PI control gain and two types of P control gain. If the [PPI] terminal is ON (P control) when the control gain mapping function is used, gain 2 (HA130) is applied for **ASR gain mapping intermediate speed 1** (HA122) or above.

## 7-3-3 P/PI Switching function

This function switches the control gain (ASR gain) of motor control from Proportional Integral (PI) control to Proportional (P) control.

When the motor control is switched to Proportional (P) control, the overall gain of a speed control loop is reduced, which has the effect of suppressing vibration, etc.

To use the P/PI switching function, assign the PPI control switch [63: PPI] terminal to one of **Input terminal function** (CA-01) to (CA-11). You can switch between PI control and P control by turning the [PPI] terminal OFF/ON.

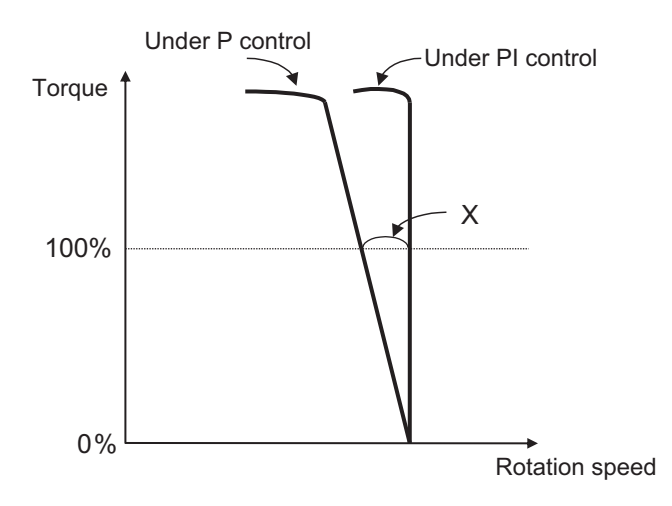

For the above figure, the relational expression for obtaining the P control P gain is as follows.

 $(P \text{ control } P \text{ gain}) = \frac{10}{(\text{Speed fluctuation ratio})} \%$ 

The relationship between speed fluctuation ratio and speed tolerance is calculated based on the following schematic formula.

(Speed fluctuation ratio) = Speed tolerance at the rated torque X(min<sup>-1</sup>) Synchronous rotation at the base speed (min<sup>-1</sup>) × 100%

To use this function, you need to set sensorless vector control, zero-speed range sensorless vector control, or vector control with sensor in**Control mode selection**(AA121).

## Parameter

| ltem                                           | Parameter | Data              | Description                                                                                                    | Default |
|------------------------------------------------|-----------|-------------------|----------------------------------------------------------------------------------------------------|---------|
| ASR gain map-<br>ping P-gain 1 at<br>P-control | HA127     | 0.0 to 1000.0 (%) | This is the P gain at P control used<br>when the output frequency is less<br>than <b>ASR gain mapping</b><br><b>intermediate speed 1</b> (HA122).                                              | 100.0   |
| ASR gain map-<br>ping P-gain 2 at<br>P-control | HA130     | 0.0 to 1000.0 (%) | This is the P gain at P control used<br>when the output frequency is <b>ASR</b><br><b>gain mapping intermediate speed</b><br><b>1</b> (HA122) or higher (or when the<br>[CAS] terminal is ON). | 100.0   |

When switching the gain, refer to 7-3-2 Control Gain Switching on page 7-33.

## • Input Terminal Function (CA-01) to (CA-11)

| ltem                        | Terminal name | Data | Description                             |
|-----------------------------|---------------|------|-----------------------------------------|
| P/PPI control switch termi- | PPI           | 63   | OFF: Proportional Integral (PI) control |
| nal                         |               |      | ON: Proportional (P) control            |

## 7-3-4 Torque Limit Function

This function limits the torque so that it does not become too high by using contact positioning control, etc.

To use the torque limit function, you need to set sensorless vector control, zero-speed range sensorless vector control, or vector control with sensor in **Control mode selection** (AA121). When zerospeed range sensorless vector control is used, the torque limit function does not work in the zerospeed range. The control to generate the torque is prioritized.

The torque limit function is enabled in all of the speed control, position control, and torque control.

There are three types of torque limit functions.

- Torque limit by analog input
- · Torque limit by quadrant-specific setting
- Torque limit by terminal switching

The torque reference value (100%) for this function is calculated as follows. Torque reference value = 79.58 x motor capacity x number of poles / base frequency

(Example) Torque reference value = 79.58 x 5.5 (kW) x 4 (P) / 50 (Hz) = 35Nm

Therefore, the output torque varies depending on the motor to be combined. Note that it is not the absolute value of torque.

| Item             | Parameter | Data              | Description                          | Default |
|------------------|-----------|-------------------|--------------------------------------|---------|
| Torque limit se- | bA110     | 00 to 11          | 00: Disabled                         | 07      |
| lection          |           |                   | 01: Ai1 terminal input               |         |
|                  |           |                   | 02: Ai2 terminal input               |         |
|                  |           |                   | 03: Ai3 terminal input               |         |
|                  |           |                   | 04: (Reserved)                       |         |
|                  |           |                   | 05: (Reserved)                       |         |
|                  |           |                   | 06: (Reserved)                       |         |
|                  |           |                   | 07: Parameter setting                |         |
|                  |           |                   | 08: RS485                            |         |
|                  |           |                   | 09: Option 1                         |         |
|                  |           |                   | 10: Option 2                         |         |
|                  |           |                   | 11: Option 3                         |         |
| Torque limit pa- | bA111     | 00                | Four quadrant specific               | 00      |
| rameter mode     |           | 01                | [TRQ] and [TRQ2] terminal switch     |         |
| selection        |           |                   |                                      |         |
| Torque limit 1   | bA112     | 0.0 to 500.00 (%) | The torque limit function will be on | 150.0   |
| Torque limit 2   | bA113     |                   | when the output torque exceeds this  |         |
| Torque limit 3   | bA114     |                   | set value.                           |         |
| Torque limit 4   | bA115     |                   |                                      |         |

#### • Parameter

## • Input Terminal Function (CA-01) to (CA-11)

| ltem                       | Terminal name | Data | Description                                                          |
|----------------------------|---------------|------|----------------------------------------------------------------------|
| Validation of torque limit | TL            | 60   | Switch between enable and disable of the tor-<br>que limit function. |
| Torque limit switchover 1  | TRQ1          | 61   | Switch terminal 1 of the torque limit command.                       |
| Item                      | Terminal name | Data | Description                                    |
|---------------------------|---------------|------|------------------------------------------------|
| Torque limit switchover 2 | TRQ2          | 62   | Switch terminal 2 of the torque limit command. |

### • Output Terminal Function (CC-01) to (CC-07)

| Item                     | Terminal name | Data | Description                           |
|--------------------------|---------------|------|---------------------------------------|
| During torque limitation | TRQ           | 22   | ON: Torque limit function is enabled. |

# Torque Limit by Analog Input

By selecting the Ai1, Ai2, or Ai3 terminal on the control terminal block in **Torque limit selection** (bA110), you can specify the torque limit value according to the applied voltage and current. The specified torque limit value is applied when torque limit is enabled in each operating status.

Torque values corresponding to analog input are as follows.

• Input to Ai1/Ai2 Terminal

| 0 to 10 (V) and 0 to 20 (mA) corresponding value |  |
|--------------------------------------------------|--|
| Torque command addition 0.0 to 500.0 (%)         |  |

• Input to Ai3 Terminal

| -10 to 10 (V) corresponding value           |  |
|---------------------------------------------|--|
| Torque command addition -500.0 to 500.0 (%) |  |

The ratio of torque command can be changed by adjusting the analog input start end function.

(Example) When specifying the torque bias addition value with the voltage input When setting the torque command addition value to 0.0 to 50.0% for the input of 0 to 10 (V) to the [Ai1] terminal, you need to set **End value of Terminal [Ai1]** (Cb-04) to 10.0% so that the maximum value of 500.0% for the above torque command addition is changed to 50.0%.

((Cb-03)=0.0, (Cb-04)=10.0, (Cb-05)=0.0, and (Cb-06)=100.0)

For the setting method of each parameter, refer to 8-12 Analog Input Terminal Function on page 8-176.

# Torque Limit by Quadrant-specific Setting

It is a mode to set respective torque limits in the quadrants of forward driving, forward regenerative, reverse driving, and reverse regenerative. When setting **Torque limit selection** (bA110) to 07: *Parameter setting* and **Torque limit parameter mode selection** (bA111) to 00: *Four quadrant specific*, the four limit values ((bA112) to (bA115)) are enabled.

The relationship of quadrants and torque limits is shown in the figure below.

Enabled torque limit value

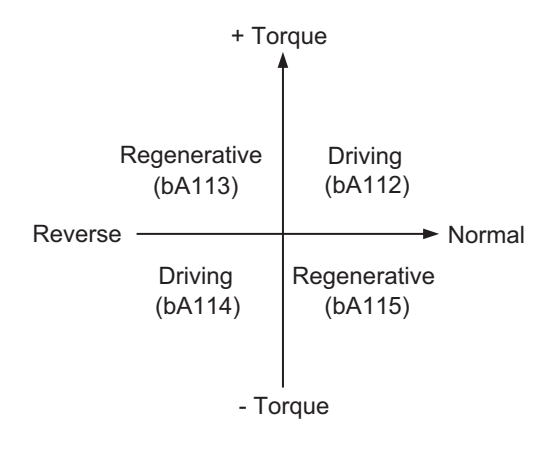

# **Torque Limit by Terminal Switching**

It is a mode to switch the torque limits 1 (bA112) through 4 (bA115) by turning the input terminal ON/ OFF.

When setting **Torque limit selection** (bA110) to 07: *Parameter setting* and **Torque limit parameter mode selection** (bA111) to 01: [TRQ] terminal switch, the torque limits 1 (bA112) through 4 (bA115) are switched by the ON/OFF signal to the input terminal.

(Setting example)

Set**Torque limit selection**(bA110) to07: Parameter setting Set**orque limit parameter mode selection**(bA111) to01: [TRQ] terminal switch Set**Input terminal [7] function**(CA-07) to061: TRQ1 Torque limit switchover 1 Set**Input terminal [8] function**(CA-08) to062: TRQ2 Torque limit switchover 2

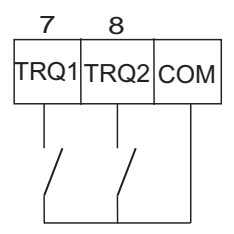

The limit value can be specified by an external switch as follows.

|        | ITRON | Applied limit value |           |  |
|--------|-------|---------------------|-----------|--|
| נוגעזן |       | Item                | Parameter |  |
| OFF    | OFF   | Torque limit 1      | bA112     |  |
| ON     | OFF   | Torque limit 2      | bA113     |  |
| OFF    | ON    | Torque limit 3      | bA114     |  |
| ON     | ON    | Torque limit 4      | bA115     |  |

# **Torque LAD Stop Function**

This function is used to stop the limit acceleration/deceleration function (LAD) temporarily and hold the frequency command when the torque limit function is operated. When the torque limit is reset, the limit acceleration/deceleration function (LAD) is resumed from the held frequency command.

This function operates only during the deceleration on the speed control. If the motor operation becomes unstable after the torque limit is reset, setting this function will stabilize it. To use the torque LAD stop function, set **Torque limit LADSTOP selection** (bA116) to *01: Enabled*.

### Parameter

| Item              | Parameter | Data | Description                            | Default |
|-------------------|-----------|------|----------------------------------------|---------|
| Torque limit LAD- | bA116     | 00   | Disabled                               | 00      |
| STOP selection    |           | 01   | Enabled: Retain frequency informa-     |         |
|                   |           |      | tion when the torque limit is switch-  |         |
|                   |           |      | ed. (at the time of deceleration oper- |         |
|                   |           |      | ation)                                 |         |

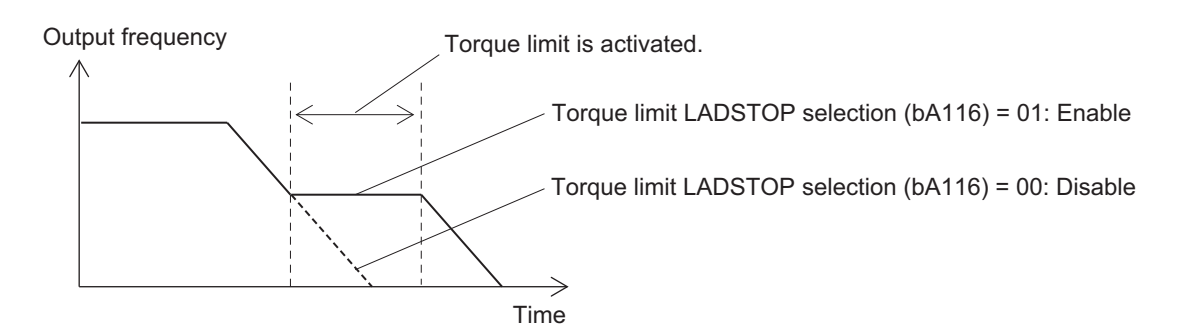

# Over torque Signal Output

This function turns ON the output terminal when the torque value being output to the motor exceeds the over torque level.

It is used to detect the brake release signal of a lift and an abnormally high load.

To use this function, assign the over torque [19: OTQ] terminal to one of **Output terminal function** (CC-01) to (CC-05) or **Relay output terminal function** (CC-06) to (CC-07).

Set the over torque level to **Over torque level (Forward driving)** (CE120) to **Over torque level** (Forward regenerative) (CE123).

When the value of **Output torque monitor** (dA-17) exceeds the set over torque level, the [19: OTQ] terminal turns ON.

When using the [19: OTQ] terminal as an under torque signal, select *01: Normally closed* in **Output terminal active state** (CC-11) to (CC-17) of the output terminal function for which [19: OTQ] is set.

The torque reference value (100%) for this function is calculated as follows. Torque reference value = 79.58 x motor capacity x number of poles / base frequency

(Example) In the case of 3G3RX2-A2055 (5.5kW) Torque reference value = 79.58 x 5.5 (kW) x 4 (P) / 50 (Hz) ≒ 35Nm

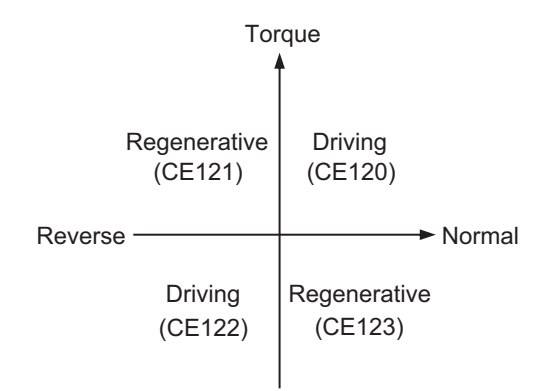

### • Parameter

| Item              | Parameter | Data             | Description                       | Default |
|-------------------|-----------|------------------|-----------------------------------|---------|
| Over torque level | CE120     | 0.0 to 500.0 (%) | Turn ON the [OTQ] terminal when   | 100.0   |
| (Forward driving) |           |                  | the output torque exceeds the re- |         |
| Over torque level | CE121     |                  | spective levels.                  |         |
| (Reverse regen-   |           |                  |                                   |         |
| erative)          |           |                  |                                   |         |
| Over torque level | CE122     |                  |                                   |         |
| (Reverse driving) |           |                  |                                   |         |
| Over torque level | CE123     |                  |                                   |         |
| (Forward regen-   |           |                  |                                   |         |
| erative)          |           |                  |                                   |         |

### • Output Terminal Function (CC-01) to (CC-07)

| ltem        | Terminal name | Data | Description                                  |
|-------------|---------------|------|----------------------------------------------|
| Over torque | OTQ           | 19   | A signal turns ON when the output torque ex- |
|             |               |      | ceeds the over torque level.                 |

# **Torque Limit Value Monitor**

The torque limit value while the torque limit function is operating can be checked on **Torque limit monitor** (dA-16).

In the following cases, the value in **Torque limit monitor** (dA-16) is disabled. The number read out when the monitor is disabled is not the current torque limit value.

- When the torque limit function is disabled. Set Torque limit selection (bA110) to 00: Disabled.
- When disabled by the TL terminal. Set [60: TL] to the input terminal function and turn OFF the [TL] terminal.
- When quadrant-specific mode is used. Set **Torque limit parameter mode selection** (bA111) to *00: Four quadrant specific* and **Torque limit selection** (bA110) to *07: Parameter setting*.

| Item              | Parameter | Data       | Description                           | Default |
|-------------------|-----------|------------|---------------------------------------|---------|
| Torque limit mon- | dA-16     | -500.00 to | Display the limit value of the torque | -       |
| itor              |           | 500.00 (%) | limit.                                |         |
| Output torque     | dA-17     | -500.00 to | Display the output torque.            | -       |
| monitor           |           | 500.00 (%) |                                       |         |

### • Parameter

# 7-3-5 High-torque Multi-operation Control

High-torque multi-operation control can output high torque when two motors with the same specifications are connected to one inverter and sensorless vector control (IM) is carried out. To use high-torque multi-operation control, set the parameters according to the following descriptions of the motor basic parameter, IM motor constant parameter, and parameter.

When two motors drive different loads, the load fluctuation on one motor may influence the operation of the other motor and cause inappropriate control. Make sure that they drive a load that can be considered as one load.

| Item                                          | Parameter | Data                 | Description                                                              | Default                                                                                          |
|-----------------------------------------------|-----------|----------------------|--------------------------------------------------------------------------|--------------------------------------------------------------------------------------------------|
| Async.Motor capacity setting                  | Hb102     | 0.01 to 160.00 (kW)  | Set a 2-fold capacity of a motor in high-torque multi-operation.         | Varies<br>depend-<br>ing on in-<br>verter<br>models<br>and set-<br>tings of<br>load rat-<br>ing. |
| Async.Motor<br>poles setting                  | Hb103     | 2 to 48 (poles)      | Set the number of poles of a motor.                                      | 4                                                                                                |
| Async.Motor<br>Base frequency<br>setting      | Hb104     | 1.00 to 590.00 (Hz)  | Set the base frequency of a motor.                                       | 50.00 <sup>*1</sup>                                                                              |
| Async.Motor<br>Maximum fre-<br>quency setting | Hb105     | 1.00 to 590.00 (Hz)  | Set the maximum frequency of a mo-<br>tor.                               | 50.00 <sup>*1</sup>                                                                              |
| Async.Motor rat-<br>ed voltage                | Hb106     | 1 to 1000 (V)        | Set the rated voltage of a motor.                                        | 200V:<br>230 <sup>*1</sup><br>400V:<br>400<br>*1                                                 |
| Async.Motor rat-<br>ed current                | Hb108     | 0.01 to 10000.00 (A) | Set a 2-fold rated current of a motor<br>in high-torque multi-operation. | Varies<br>depend-<br>ing on in-<br>verter<br>models<br>and set-<br>tings of<br>load rat-<br>ing. |

### Motor Basic Parameter

\*1. The default when **Initialize Data selection** (Ub-02) is set to 01: Mode 1.

| Item             | Parameter | Data                 | Description                            | Default    |
|------------------|-----------|----------------------|----------------------------------------|------------|
| Async.Motor con- | Hb110     | 0.000001 to          | Set half of primary resistance of a    | Varies     |
| stant R1         |           | 1000.000000 (Ω)      | motor in high-torque multi-operation.  | depend-    |
| Async.Motor con- | Hb112     | 0.000001 to          | Set half of secondary resistance of a  | ing on in- |
| stant R2         |           | 1000.000000 (Ω)      | motor in high-torque multi-operation.  | verter     |
| Async.Motor con- | Hb114     | 0.000001 to          | Set half of leaked inductance value    | models     |
| stant L          |           | 1000.000000 (mH)     | of a motor in high-torque multi-oper-  | and set-   |
|                  |           |                      | ation.                                 | tings of   |
| Async.Motor con- | Hb116     | 0.01 to 10000.00 (A) | Set a 2-fold non-load current value of | load rat-  |
| stant lo         |           |                      | a motor in high-torque multi-opera-    | ing.       |
|                  |           |                      | tion.                                  |            |
| Async.Motor con- | Hb118     | 0.00001 to           | Sets a 2-fold system inertia moment    |            |
| stant J          |           | 10000.00000          | of a motor in high-torque multi-oper-  |            |
|                  |           | (kgm <sup>2</sup> )  | ation.                                 |            |

### IM Motor Constant Parameter

### Parameter

| ltem             | Parameter | Data                       | Description                        | Default |
|------------------|-----------|----------------------------|------------------------------------|---------|
| Control mode se- | AA121     | 08: Sensorless vec-        | Use the sensorless vector control  | 00      |
| lection          |           | tor control (IM)           | function or szero-speed range sen- |         |
|                  |           | 09: Zero-Hz range          | sorless vector control.            |         |
|                  |           | sensorless vector          |                                    |         |
|                  |           | control (IM) <sup>*1</sup> |                                    |         |

\*1. Cannot be selected if Load type selection (Ub-03) is 01: Low duty (LD) or 00: Very low duty (VLD).

For adjusments, refer to 7-2-6 Sensorless Vector Control on page 7-15 and 7-2-7 Zero-speed Range (Zero-Hz Range) Sensorless Vector Control on page 7-17.

### 7-3-6 Torque Bias Function

This function is used to increase the torque command value temporarily at time of the operation start or when a lift is going up or down.

The torque bias function is enabled when **Control mode selection** (AA121) is set to *08: Sensorless vector control (IM)*, 09: Zero-Hz range sensorless vector control (IM), or 10: Vector control with sensor (IM).

The torque bias function is enabled in any of speed control, position control, and torque control.

To use the torque bias function, set the torque bias command destination in **Torque bias input source selection** (Ad-11). Assign the validation of torque bias [68: TBS] to one of **Input terminal function** (CA-01) to (CA-11). When the [TBS] terminal is turned ON, the torque bias function is enabled.

In the torque bias function, switching between forward rotation and reverse rotation can switch the adding direction.

a. When Polarity selection for torque bias (Ad-13) is set to 00: As per the sign.

Regardless of the operation direction, torque will be added to the forward direction when the torque bias value is (+), and to the reverse direction, when the torque bias value is (-).

 b. When Polarity selection for torque bias (Ad-13) is set to 01: Follow the revolution direction The operation command direction determines whether the torque bias value is added or subtracted.

Forward command: Adds the torque bias value to the torque with the forward direction as (+). Reverse command: Adds the torque bias value to the torque with the reverse direction as (+). When commanding the torque bias by the analog input, the torque bias values corresponding to the analog input are as follows.

• Input to Ai1/Ai2 Terminal

| 0 to 10 (V) and 0 to 20 (mA) corresponding value |  |
|--------------------------------------------------|--|
| Torque command addition 0.0 to 500.0 (%)         |  |
| nput to Ai3 Terminal                             |  |

| • | input to r | 10 16 | minai |  |
|---|------------|-------|-------|--|
|   |            |       |       |  |

| 0 to 10 (V) and 0 to 20 (mA) corresponding value |  |
|--------------------------------------------------|--|
| Torque command addition 0.0 to 500.0 (%)         |  |
|                                                  |  |

The setting of the ratio above can be changed by adjusting the analog input start end function. Refer to *8-12 Analog Input Terminal Function* on page 8-176 for details.

(Example) When setting the torque command addition value to 0.0 to 50.0% for the input of 0 to 10 (V) and 0 to 20 (mA) as the [Ai1] terminal, 50.0% is set for the maximum 500.0%. So, set **[End value of Terminal [Ai1]** (Cb-04) to 10.0%. ((Cb-03)=0.0, (Cb-04)=10.0, (Cb-05)=0.0, and (Cb-06)=100.0)

# **Torque Bias Command Value Monitor**

The commanded torque bias value can be checked on **Torque bias monitor** (FA-16). When **Torque bias input source selection** (Ad-11) is set to *07: Parameter setting*, changing the value of **Torque bias monitor** (FA-16) will change the bias value and save the set value in **Torque bias value setting** (Ad-12).

**Torque command monitor after calculation** (dA-15) displays the torque command plus the torque bias value. **Torque command monitor after calculation** (dA-15) displays 0.0 because no bias is applied when torque calculation is not performed, such as when the inverter is not operating.

The torque reference value (100%) for this function is calculated as follows. Torque reference value = 79.58 x motor capacity x number of poles / base frequency

(Example) Torque reference value = 79.58 x 5.5 (kW) x 4 (P) / 50 (Hz) = 35Nm

### • Parameter

| Item                                             | Parameter | Data                                     | Description                                                                                                    | Default |
|--------------------------------------------------|-----------|------------------------------------------|----------------------------------------------------------------------------------------------------|---------|
| Torque bias input<br>source selection            | Ad-11     | 00 to 13, 15                             | 00: Disabled<br>01: Ai1 terminal input<br>02: Ai2 terminal input<br>03: Ai3 terminal input<br>04: (Reserved)<br>05: (Reserved)<br>06: (Reserved)<br>07: Parameter setting<br>08: RS485<br>09: Option 1<br>10: Option 2<br>11: Option 3<br>12: Pulse string input: Inverter<br>13: Pulse string input: Option<br>15: PID coloudation | 00      |
| Torque bias val-<br>ue setting                   | Ad-12     | -500.0 to 500.0 (%)                      | Set the amount to add torque. Tor-<br>que bias value when the setting is<br>(Ad-11) = 07.                                                                                                    | 0.0     |
| Polarity selection<br>for torque bias            | Ad-13     | 00: As per the sign                      | Regardless of the operation direc-<br>tion, torque will be added to the for-<br>ward direction when the value is (+),<br>and to the reverse direction when the<br>the value is (-).                                                                                                    | 00      |
|                                                  |           | 01: Follow the revo-<br>lution direction | The torque bias amount is added to<br>the operation command direction<br>when the value is (+), to the reverse<br>direction when the value is (-).                                                                                                    |         |
| Terminal [TBS]                                   | Ad-14     | 00                                       | Disabled                                                                                                    | 00      |
| active                                           |           | 01                                       | Enabled                                                                                                    |         |
| Torque bias mon-<br>itor                         | FA-16     | -500.00 to 500.00<br>(%)                 | The torque bias set monitor.                                                                                                    | -       |
| Torque command<br>monitor after cal-<br>culation | dA-15     | -500.00 to 500.00<br>(%)                 | The torque command monitor dis-<br>playing calculation of the set value<br>and bias value.                                                                                                    | -       |

### • Input Terminal Function (CA-01) to (CA-11)

| Item                      | Terminal name | Data | Description               |
|---------------------------|---------------|------|---------------------------|
| Validation of torque bias | TBS           | 68   | ON: Torque bias enabled   |
|                           |               |      | OFF: Torque bias disabled |

## 7-3-7 Torque Control/Speed Control Switching Function (ATR)

This function is used to switch between speed control and torque control such as when contact positioning control is used.

To use the torque control/speed control switching function, assign the validation of torque control [67: ATR] to one of **Input terminal function** (CA-01) to (CA-11). Turn the [ATR] terminal ON to switch to torque control, and turn the [ATR] terminal OFF to switch to speed control.

When switching from the torque command to the speed command, the torque command may change significantly. In this case, set **Switching time of Speed control to Torque control** (Ad-04) to slow the switching.

#### Parameter

| Item              | Parameter | Data           | Description                         | Default |
|-------------------|-----------|----------------|-------------------------------------|---------|
| Switching time of | Ad-04     | 0 to 1000 (ms) | Switch speed control to torque con- | 100     |
| Speed control to  |           |                | trol moderately in accordance with  |         |
| Torque control    |           |                | the set time.                       |         |

### • Input Terminal Function (CA-01) to (CA-11)

| Item                         | Terminal name | Data | Description        |
|------------------------------|---------------|------|--------------------|
| Validation of torque control | ATR           | 67   | OFF: Speed control |
|                              |               |      | ON: Torque control |

### 7-3-8 Torque Command

When sensorless vector control or vector control with a sensor is selected in **Control mode selection** (AA121), the torque command can drive the motor.

To operate with torque control, assign the validation of torque control [67: ATR] terminal to one of **Input terminal function** (CA-01) to (CA-11). When the [ATR] terminal is turned ON, speed control is switched to torque control.

The input value selected in **Torque reference input source selection** (Ad-01) is treated as a torque command.

If the torque bias function is used during torque control, the torque bias amount is added to the torque command.

The torque reference value (100%) for this function is calculated as follows. Torque reference value = 79.58 x motor capacity x number of poles / base frequency

(Example) Torque reference value = 79.58 x 5.5 (kW) x 4 (P) / 50 (Hz) = 35Nm

The motor speed during torque control is determined by the balance between torque and load, so it may be faster than expected. To prevent runaway, set **Input selection for speed limit at torque control** (Ad-40) to *07: Parameter setting*, **Speed limit at torque control (at Forward rotation)** (Ad-41), and **Speed limit at torque control (at Reverse rotation)** (Ad-42).

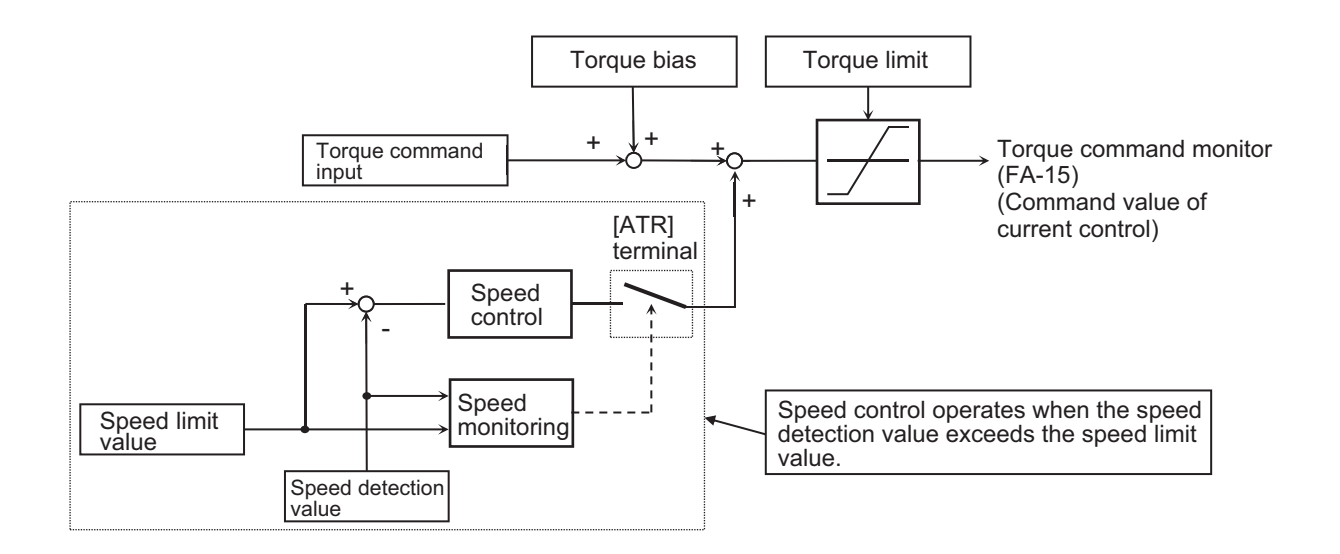

### • Parameter

| Item               | Parameter | Data                | Description                             | Default |
|--------------------|-----------|---------------------|-----------------------------------------|---------|
| Switching time of  | Ad-04     | 0 to 1000 (ms)      | The switching time when switching       | 100     |
| Speed control to   |           |                     | between torque command and              |         |
| Torque control     |           |                     | speed control, and the time constant    |         |
|                    |           |                     | of the primary delay filter processing  |         |
|                    |           |                     | that is input to the torque command     |         |
|                    |           |                     | during switching. When an error oc-     |         |
|                    |           |                     | curs while the control is switched, set |         |
|                    |           |                     | the time longer than the set time.      |         |
| Input selection    | Ad-40     | 01 to 13            | 01: Ai1 terminal input                  | 07      |
| for speed limit at |           |                     | 02: Ai2 terminal input                  |         |
| torque control     |           |                     | 03: Ai3 terminal input                  |         |
|                    |           |                     | 04: (Reserved)                          |         |
|                    |           |                     | 05: (Reserved)                          |         |
|                    |           |                     | 06: (Reserved)                          |         |
|                    |           |                     | 07: Parameter setting                   |         |
|                    |           |                     | 08: RS485                               |         |
|                    |           |                     | 09: Option 1                            |         |
|                    |           |                     | 10: Option 2                            |         |
|                    |           |                     | 11: Option 3                            |         |
|                    |           |                     | 12: Pulse string input: Inverter        |         |
|                    |           |                     | 13: Pulse string input: Option          |         |
| Speed limit at     | Ad-41     | 0.00 to 590.00 (Hz) | Set the frequency to limit in the for-  | 0.00    |
| torque control (at |           |                     | ward rotation during torque control.    |         |
| Forward rotation)  |           |                     |                                         |         |
| Speed limit at     | Ad-42     | 0.00 to 590.00 (Hz) | Set the frequency to limit in the re-   | 0.00    |
| torque control (at |           |                     | verse rotation during torque control.   |         |
| Reverse rotation)  |           |                     |                                         |         |

# **Torque Command Monitor and Output Torque Monitor**

Torque reference monitor (FA-15) displays a current command value that has been commanded.

When **Torque reference input source selection** (Ad-01) is set to 07: *Parameter setting*, you can change the torque command set value on **Torque reference monitor** (FA-15). The changed value is stored in **Torque reference value setting** (Ad-02) and saved.

The torque reference value (100%) for this function is calculated as follows. Torque reference value = 79.58 x motor capacity x number of poles / base frequency

(Example) Torque reference value = 79.58 x 5.5 (kW) x 4 (P) / 50 (Hz)  $\approx$  35Nm

**Torque command monitor after calculation** (dA-15) displays the current torque command plus the torque bias value.

The current output torque can be checked on **Output torque monitor** (dA-17). The torque reference value (100%) for this function is the same as for the torque command monitor.

| Item                                             | Parameter | Data                                        | Description                                                                                                    | Default |
|--------------------------------------------------|-----------|---------------------------------------------|----------------------------------------------------------------------------------------------------|---------|
| Torque reference<br>input source se-<br>lection  | Ad-01     | 01 to 13, 15                                | 01: Ai1 terminal input<br>02: Ai2 terminal input<br>03: Ai3 terminal input<br>04: (Reserved)<br>05: (Reserved)<br>06: (Reserved)<br>07: Parameter setting<br>08: RS485<br>09: Option 1<br>10: Option 2<br>11: Option 3<br>12: Pulse string input: Inverter<br>13: Pulse string input: Option<br>15: PID calculation | 07      |
| Torque reference value setting                   | Ad-02     | -500.0 to 500.0 (%)                         | Torque command                                                                                                    | 0.0     |
| Polarity selection<br>for torque refer-<br>ence  | Ad-03     | 00: As per the sign<br>01: Follow the revo- | Regardless of the operation direc-<br>tion, torque will be added to the for-<br>ward direction when the value is (+),<br>and to the reverse direction when the<br>the value is (-).<br>Change the sign of value and the di-                                                                                         | 00      |
|                                                  |           | lution direction                            | rection of torque bias action based<br>on the operation command direction.                                                                                                    |         |
| Torque command<br>monitor after cal-<br>culation | dA-15     | -500.00 to 500.00<br>(%)                    | The torque command monitor dis-<br>playing calculation of the set value<br>and bias value.                                                                                                    | -       |
| Output torque<br>monitor                         | dA-17     | -500.00 to 500.00<br>(%)                    | Display the output torque.                                                                                                    | -       |
| Torque reference<br>monitor                      | FA-15     | -500.00 to 500.00<br>(%)                    | The torque command set monitor                                                                                                    | -       |

#### • Parameter

# 7-4 DC Braking

DC braking is suitable for the following applications:

- When stopping and starting a motor that is rotating due to inertia etc. without regenerative processing.
- When the load is heavy and the motor does not stop at normal deceleration and rotates due to inertia.

DC braking is a function that applies a DC voltage to an induction motor to brake the motor and stop the rotation reliably.

There are two types of DC braking: external DC braking that manually applies DC braking from the input terminal, and internal DC braking that automatically applies DC braking during starting and stopping operation.

When using internal DC control with vector control, you can select the servo lock instead of DC braking.

| Item                                            | Parameter | Data                   | Description                                                                                                    | Default |
|-------------------------------------------------|-----------|------------------------|----------------------------------------------------------------------------------------------------|---------|
| DC braking se-                                  | AF101     | 00                     | Disabled                                                                                                    | 00      |
| lection                                         |           | 01                     | Enabled (Operation command)                                                                                                    |         |
|                                                 |           | 02                     | Enabled (Frequency command)                                                                                                    |         |
| Braking type se-                                | AF102     | 00                     | DC braking                                                                                                    | 00      |
| lection                                         |           | 01                     | Speed servo lock                                                                                                    |         |
|                                                 |           | 02                     | Position servo lock                                                                                                    |         |
| DC braking fre-<br>quency                       | AF103     | 0.00 to<br>590.00 (Hz) | With internal DC braking enabled,<br>DC braking is started when the out-<br>put frequency reaches or becomes<br>less than the frequency set for stop-<br>ping. | 0.50    |
| DC braking delay<br>time                        | AF104     | 0.00 to<br>5.00 (s)    | The time to temporarily shut off the output and stand-by when DC brak-ing operates.                                                                            | 0.00    |
| DC braking force setting                        | AF105     | 0 to 100 (%)           | Set the braking force for stopping.                                                                                                    | 30      |
| DC braking ac-<br>tive time at stop             | AF106     | 0.00 to<br>60.00 (s)   | Set the duration for DC braking dur-<br>ing stopping operation.                                                                                                | 0.00    |
| DC braking oper-<br>ation method se-<br>lection | AF107     | 00                     | Edge mode<br>When the DC braking is released,<br>the DC braking is maintained during<br><b>DC braking active time at stop</b><br>(AF106).                      | 01      |
|                                                 |           | 01                     | Level mode<br>When the DC braking is released,<br>the DC braking is released immedi-<br>ately.                                                                 |         |
| DC braking force at start                       | AF108     | 0 to 100 (%)           | Set the braking force for starting.                                                                                                    | 30      |
| DC braking ac-<br>tive time at start            | AF109     | 0.00 to<br>60.00 (s)   | Set the duration for DC braking dur-<br>ing starting operation.                                                                                                | 0.00    |

### • Parameter

| ltem                    | Parameter         | Data | Description                                                                           | Default |
|-------------------------|-------------------|------|---------------------------------------------------------------------------------------|---------|
| Input terminal function | CA-01 to<br>CA-11 | 30   | DB external DC braking<br>OFF: DC braking does not operate<br>ON: DC braking operates | -       |

### 7-4-1 External DC Braking

External DC braking is a function that manually applies DC braking from the input terminal. To use external DC braking, assign the external DC braking [30: DB] terminal to one of **Input terminal function**(CA-01) to (CA-11). When the [30: DB] terminal is turned ON, DC braking is applied. Set the DC braking force to **DC braking force setting**(AF105).

SetDC braking operation method selection(AF107) to00: Edge modeor01: Level mode.

| Setting        | Description                                                                            |  |  |  |
|----------------|----------------------------------------------------------------------------------------|--|--|--|
| 00: Edge mode  | DC braking is applied from the time when the [30: DB] terminal is turned ON to the set |  |  |  |
|                | time of <b>DC braking active time at stop</b> (AF106). (See Example 9 to 11.)          |  |  |  |
| 01: Level mode | DC braking is applied while the [30: DB] terminal is ON. (See Example 12 to 14.)       |  |  |  |

When**DC braking delay time**(AF104) is set, the output of the inverter is cut off from the time when the [30: DB] terminal is turned ON to the set time, and DC braking is applied after the set time has elapsed. (See Example 11 and 14.)

| (AF107) is <i>00: Edge mode</i> | (AF107) is01: Level mode |
|---------------------------------|--------------------------|
| (Example 9)                     | (Example 12)             |
| [FW] terminal                   | [FW] terminal ON         |
| [DB] terminal ON                | [DB] terminal ON         |
| Output frequency                | Output frequency         |
| (Example 10)                    | (Example 13)             |
| [FW] terminal ON                | [FW] terminal            |
| [DB] terminal ON                | [DB] terminalON          |
| Output frequency                | Output frequency         |

| (AF107) is <i>00: Edge mode</i> | (AF107) is <i>01: Level mode</i> |
|---------------------------------|----------------------------------|
| (Example 11)                    | (Example 14)                     |
| [FW] terminal ON                | [FW] terminal ON                 |
| [DB] terminal ON                | [DB] terminal ON                 |
| Output frequency                | Output frequency                 |

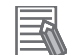

#### Additional Information

- External DC braking takes precedence over operating commands. (See Example 9 and 12.)
- External DC braking does not use the setting of **Braking type selection**(AF102). Regardless of the setting, it operates when00: DC braking is set.

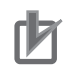

#### **Precautions for Correct Use**

- If the [30: DB] terminal is turned ON while the motor speed is high, an overcurrent error (E001) or overvoltage error (E007) may occur.
- When using external DC braking, set **DC braking selection** (AF101) to 00: Disabled or 01: Enabled (Operation command). When you set it to 02: Enabled (Frequency command), DC breaking is not applied even if the [30:DB] terminal is turned ON.

### 7-4-2 Internal DC Braking

Internal DC braking is a function that automatically applies DC braking during starting and stopping operation.

To use internal DC braking, set **DC braking selection** (AF101) to 01: Enabled (Operation command) or 02: Enabled (Frequency command).

| Setting                         | Description                                                                                      |
|---------------------------------|--------------------------------------------------------------------------------------------------|
| 01: Enabled (Operation command) | DC braking is applied during starting and stopping operation according to the operation command. |
| 02: Enabled (Frequency command) | DC braking is applied according to the frequency command.                                        |

With vector control, you can select the DC braking method. To select the method, set**Braking type selection**(AF102) to00: DC braking,01: Speed servo lock, or02: Position servo lock.

| Setting                 | Description                                                            |  |
|-------------------------|------------------------------------------------------------------------|--|
| 00: DC braking          | DC excitation is used for braking.                                     |  |
| 01: Speed servo lock    | Speed control is used to control the speed to 0Hz.                     |  |
| 02: Position servo lock | Position control is used to control the motor to stay at the commanded |  |
|                         | position.                                                              |  |

# DC Braking by Operation Command

When using DC braking by operation command, set **DC braking selection** (AF101) to 01: Enabled (Operation command).

With DC braking by operation command, DC braking is applied during starting and stopping operation according to the operation command.

### DC Braking at Start-up

During starting operation, DC braking is applied from the time when the operation command is ON until the set time of **DC braking active time at start** (AF109) elapses. Set the DC braking force to **DC braking force at start** (AF108).

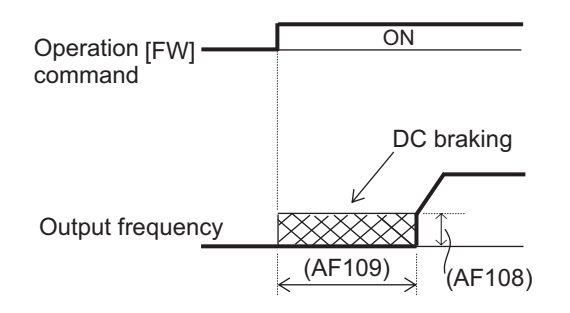

## • DC Braking at Stop

During stopping operation, DC braking is applied from when the operation command is turned OFF and the frequency falls below the set value of **DC braking frequency** (AF103) until the set time of **DC braking active time at stop** (AF106) elapses.

Set the DC braking force to **DC braking force setting** (AF105).

To delay the time when DC braking is applied, set **DC braking delay time** (AF104). You can select the return mode during DC braking. To select the return mode, set **DC braking operation method selection**(AF107) to *00: Edge mode* or *01: Level mode*.

| Setting        | Description                                                                                                    |
|----------------|----------------------------------------------------------------------------------------------------|
| 00: Edge mode  | If the operation command is turned ON when DC braking is applied, DC braking is continued until the set time of <b>DC braking active time at stop</b> (AF106), and then operation is started. (See Example 9 to 11.) |
| 01: Level mode | If the operation command is turned ON when DC braking is applied, DC braking is stopped and operation is started. (See Example 12 to 14.)                                                                            |

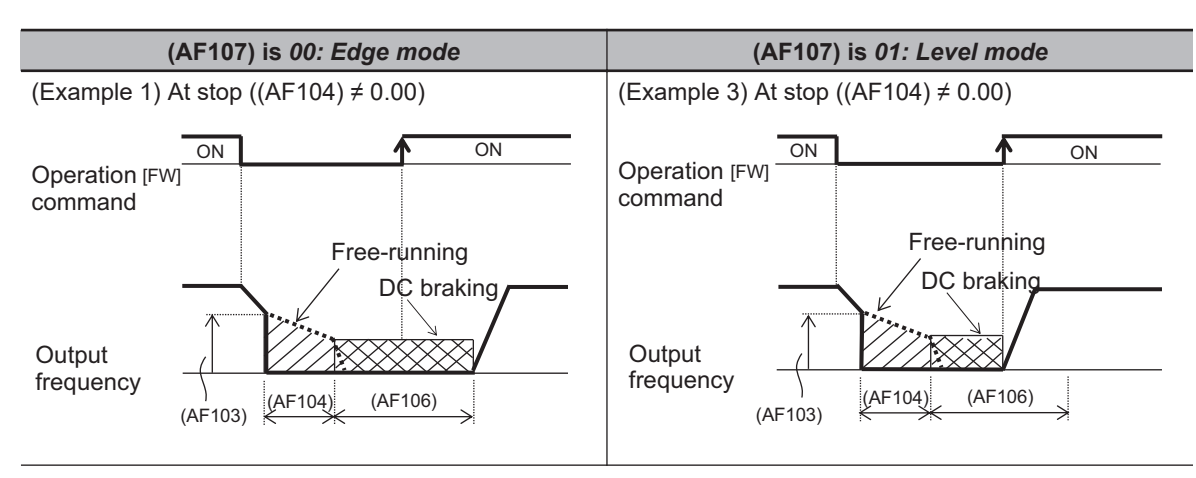

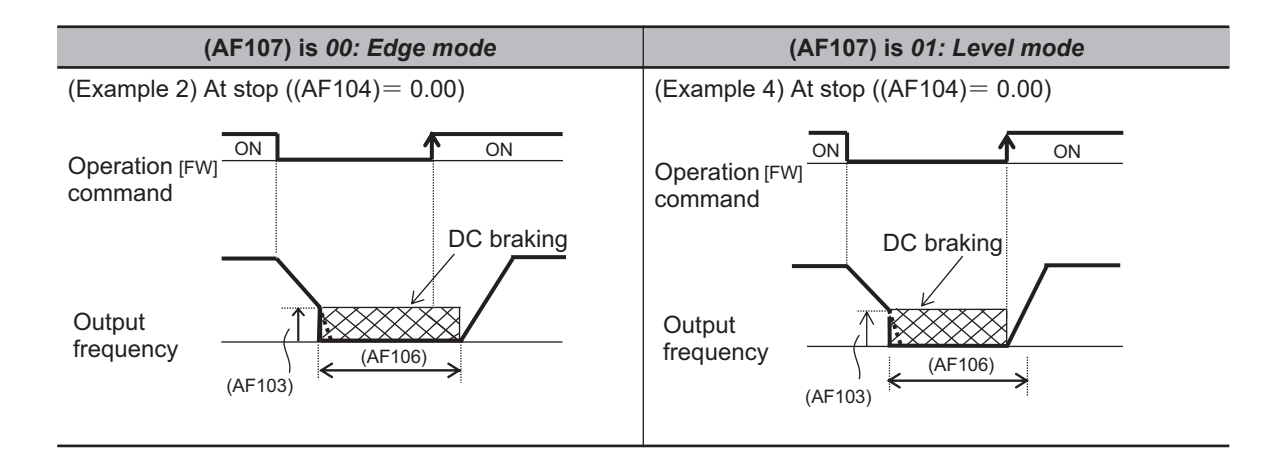

# **DC Braking by Frequency Command**

When using DC braking, which starts braking based on the output frequency, set DC braking selection (AF101) to 02: Enabled (Frequency command).

When the operation command is ON and the frequency command and output frequency are less than or equal to the set value of DC braking frequency(AF103), DC braking is applied. When the frequency command exceeds the set value of DC braking frequency(AF103), normal operation returns. When the operation command is turned ON, if the frequency command is less than or equal to the setting value of DC braking frequency(AF103), DC braking is applied. When the operation command is OFF, DC braking is not applied.

Set the DC braking force to DC braking force setting(AF105).

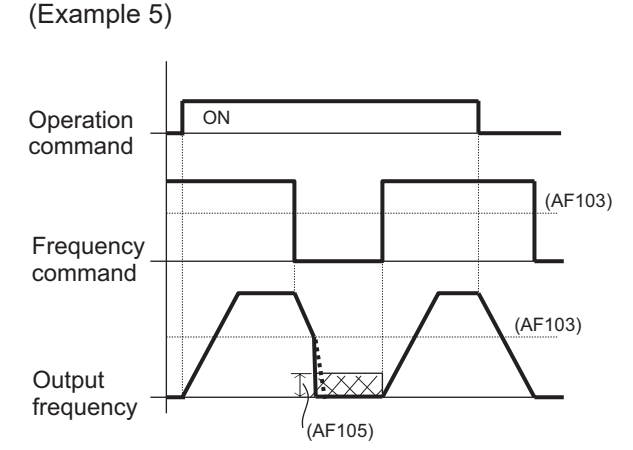

(Example 6)

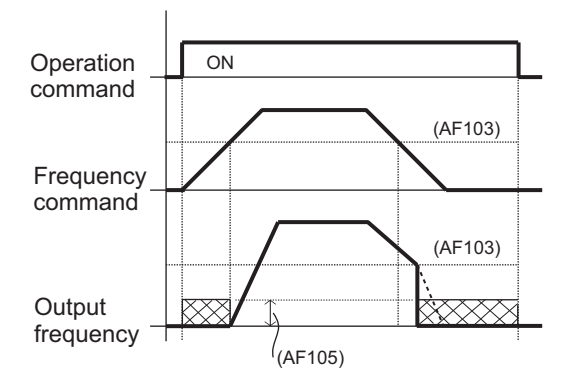

You can select the mode when returning from DC braking. To select the return mode, set**DC braking operation method selection**(AF107) to*00: Edge mode*or*01: Level mode*.

| Setting        | Description                                                                                                    |
|----------------|----------------------------------------------------------------------------------------------------|
| 00: Edge mode  | If the frequency command exceeds the set value of <b>DC braking frequency</b> (AF103) while DC braking is applied, DC braking is continued during the set time of <b>DC braking active time at stop</b> (AF106), and then normal operation is resumed. (Example 7) |
| 01: Level mode | When DC braking is applied, if the frequency command exceeds the set value of <b>DC braking frequency</b> (AF103), DC braking is stopped and normal operation is resumed. (Example 8)                                                                              |

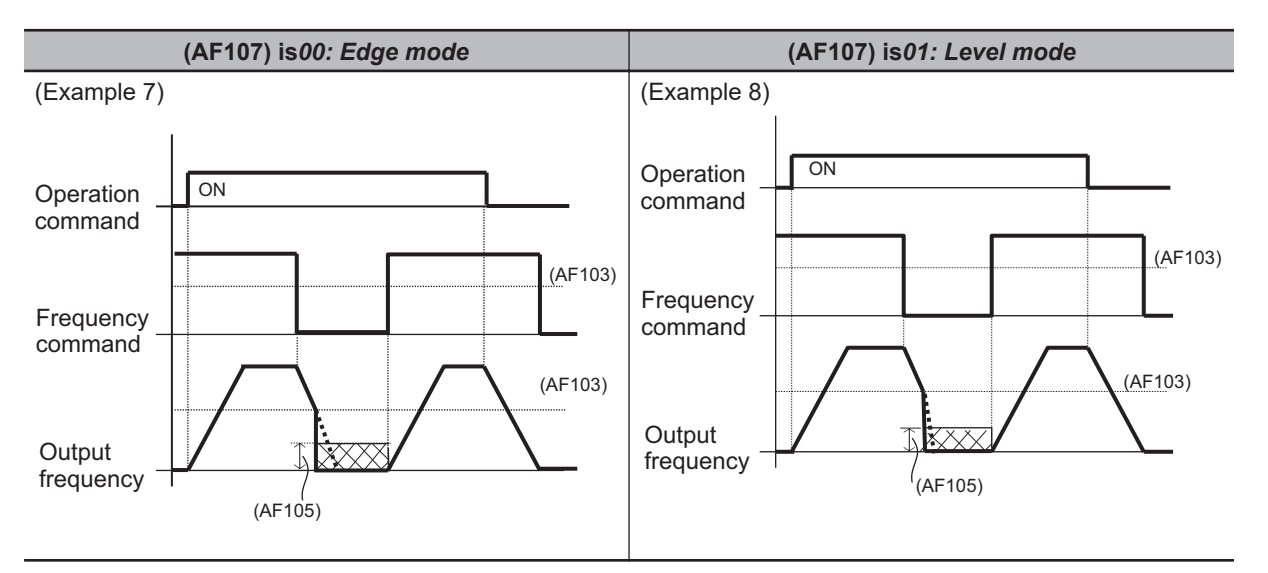

# DC Braking

Braking is applied by exciting DC to the motor. Regardless of the setting of **Control mode selection** (AA121), DC breaking is available in all control methods.

To apply braking with DC braking, set Braking type selection (AF102) to 00: DC braking.

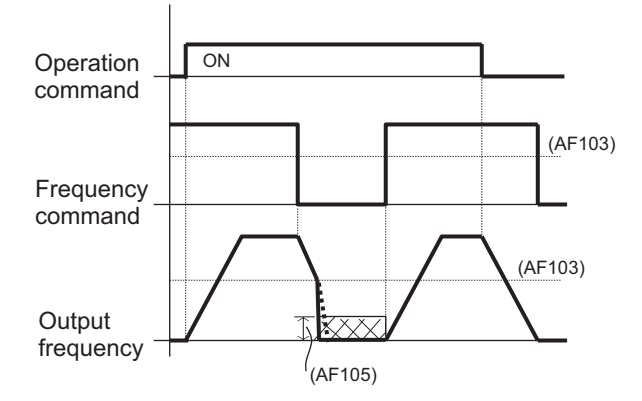

# Speed Servo Lock

Vector control is used to control the speed to 0Hz. It can be used when **Control mode selection** (AA121) is set to 08: Sensorless vector control (IM), 09: Zero-Hz range sensorless vector control (IM), or 10: Vector control with sensor (IM).

To apply braking with speed servo lock control, set **Braking type selection** (AF102) to 01: Speed servo lock.

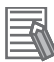

#### Additional Information

- When **Control mode selection** (AA121) is set to other than 08: Sensorless vector control (*IM*), 09: Zero-Hz range sensorless vector control (*IM*), or 10: Vector control with sensor (*IM*), even if **Braking type selection** (AF102) is set to 01: Speed servo lock, the inverter operates as it is set to 00: DC braking.
- The output of servo lock control is automatically calculated according to the selected control method.
- DC braking force setting (AF105) is not used.

# **Position Servo Lock**

Vector control with sensor is used to control the position of the motor so that it stays at the current position. It can be used when**Control mode selection**(AA121) is set to *10: Vector control with sensor (IM)*.

To apply braking with position servo lock control, set**Braking type selection**(AF102) to 02: Position servo lock.

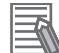

#### Additional Information

- When **Control mode selection** (AA121) is set to a value other than *10: Vector control with sensor (IM)*, even if **Braking type selection** (AF102) is set to *02: Position servo lock*, the inverter operates as it is set to *00: DC braking*.
- The output of servo lock control is automatically calculated according to the selected control method.
- DC braking force setting(AF105) is not used.

# 7-5 Start Conditions

## 7-5-1 Reduced Voltage Start

Reduced voltage start is used to suppress overcurrent at start when the minimum frequency is set high for a device that requires torque.

Reduced voltage start is a function that slowly raises the voltage while outputting the minimum frequency when the motor starts.

Set the time from the operation start until the output voltage corresponding to the set value of **Minimum frequency adjustment** (Hb130) is reached in **Reduced voltage start time setting** (Hb131).

It can be used when **Control mode selection** (AA121) is set to 00: [V/f] Fixed torque characteristics (IM), 01: [V/f] Reducing torque characteristics (IM), or 02: [V/f] Free V/f (IM).

### • Parameter

| Item                                   | Parameter | Data                  | Description                                                                                                    | Default |
|----------------------------------------|-----------|-----------------------|----------------------------------------------------------------------------------------------------|---------|
| Minimum fre-<br>quency adjust-<br>ment | Hb130     | 0.00 to<br>10.00 (Hz) | The start frequency                                                                                               | 0.50    |
| Reduced voltage start time setting     | Hb131     | 0 to 2000 (ms)        | Time from the start of operation until<br>the output voltage corresponding to<br>the minimum frequency is reached | 36      |

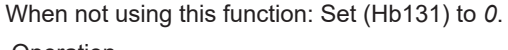

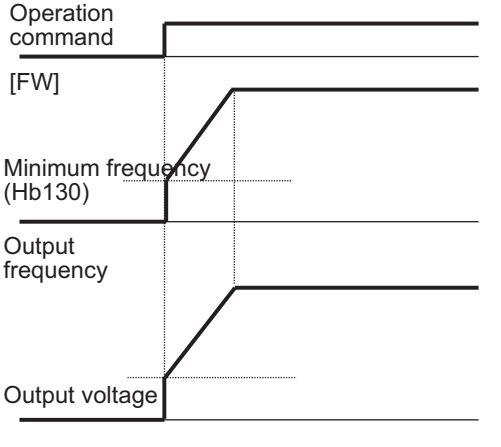

When using this function:

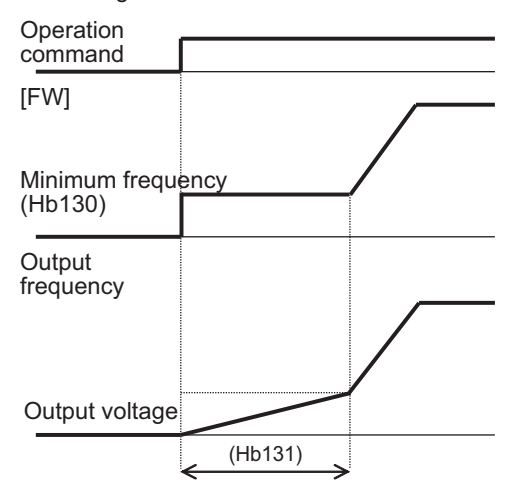

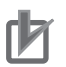

### **Precautions for Correct Use**

- When **Control mode selection** (AA121) is set to other than 00: [V/f] Fixed torque characteristics (IM), 01: [V/f] Reducing torque characteristics (IM), or 02: [V/f] Free V/f (IM), **Reduced voltage start time setting** (Hb131) does not affect control.
- If you set a smaller value in **Reduced voltage start time setting** (Hb131), an overcurrent error is more likely to occur.

## 7-5-2 Forcing Function

The forcing function is used for applications that require torque response at startup, such as lift shafts. The forcing function is a function that preliminarily establishes the magnetic flux by applying an exciting current before the start of operation.

To use the forcing function, assign the auxiliary excitation [66: FOC] to one of **Input terminal function** (CA-01) to (CA-11).

When the [66: FOC] terminal is turned ON, an exciting current flows. When the [66: FOC] terminal is ON, the operation command is accepted. When the [66: FOC] terminal is OFF, the operation command will not be accepted.

If the [66: FOC] terminal is turned OFF during operation, the inverter will stop according to **STOP mode selection** (AA115). When the [66: FOC] pin is turned ON, the inverter restarts.

The forcing function can be used when **Control mode selection** (AA121) is set to 08: Sensorless vector control (IM), 09: Zero-Hz range sensorless vector control (IM), or 10: Vector control with sensor (IM).

• When STOP mode selection (AA115) is 00: Deceleration stop

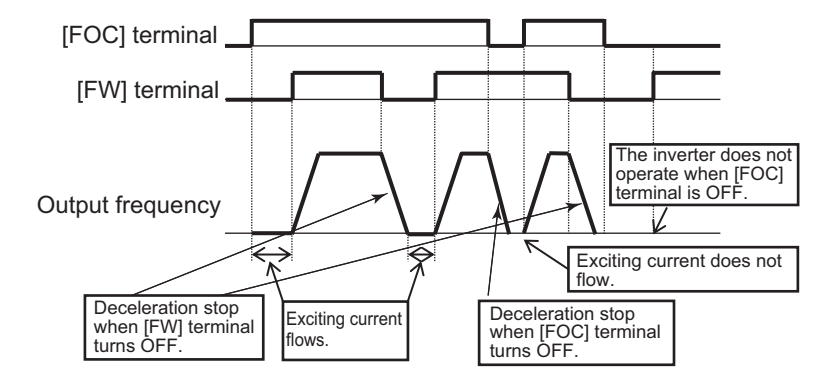

• When STOP mode selection (AA115) is 01: Free run stop

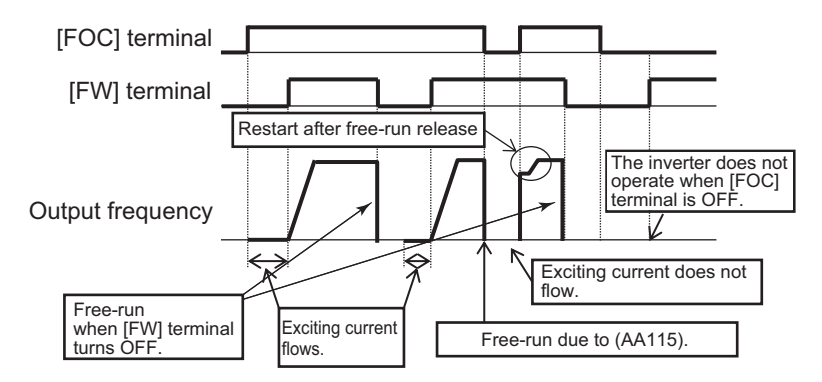

### • Parameter

| ltem                     | Parameter | Data | Description                | Default |
|--------------------------|-----------|------|----------------------------|---------|
| Input terminal selection | CA-01 to  | 66   | [FOC] Auxiliary excitation | -       |
|                          | CA-11     |      |                            |         |
| STOP mode selection      | AA115     | 00   | Deceleration stop          | 00      |
|                          |           | 01   | Free run stop              |         |

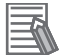

#### **Additional Information**

- If the starting torque is insufficient, make the setting of *Boost value at start for Async.M-SLV/IM-CLV* (HC111), *Boost value at start for Async.M-OSLV* (HC112) and *Speed response for Async.M* (HA115).
- If the starting torque is insufficient, use the torque bias function. For details, refer to 7-3-6 *Torque Bias Function* on page 7-44.

### 7-5-3 Restart

You can select from the following how to start when the power is turned on or the reset is released while the motor is rotating.

- OHz start
- · Frequency matching start
- Frequency pull-in start
- · Detection speed start
- Trip after frequency matching deceleration stop

The starting method can be selected after power-on, reset release, free-run stop, restart during power interruption/undervoltage, overvoltage restart, and overcurrent restart. For details, refer to each function.

| Function                                            | Page      |
|-----------------------------------------------------|-----------|
| Start after power-on                                | page 7-63 |
| Start after reset release                           | page 7-64 |
| Start after free-run stop                           | page 7-65 |
| Restart during power interruption/under-<br>voltage | page 8-56 |
| Overvoltage restart                                 | page 8-62 |
| Overcurrent restart                                 | page 8-60 |

# 0Hz Start

With 0Hz start, the inverter starts at 0Hz even if the motor is rotating.

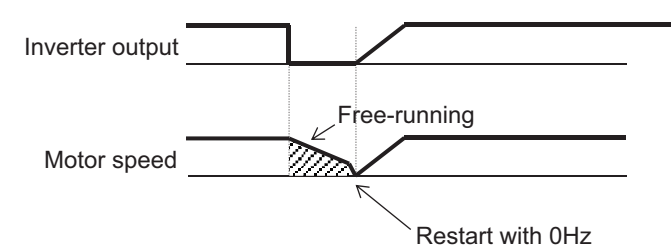

# **Frequency Matching Start**

With frequency matching start, the frequency when the motor is rotating is detected and the inverter starts at that frequency.

If the motor speed at start is equal to or higher than the set value of **Restart frequency threshold** (bb-42), the motor frequency is detected and the inverter restarts without stopping the motor.

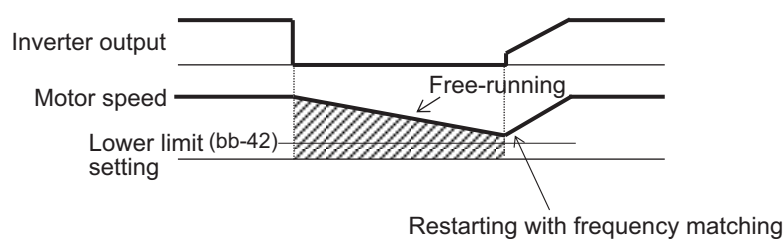

Restarting with hequency matching

If the motor speed at restart is less than the set value of **Restart frequency threshold** (bb-42), the inverter starts at 0Hz.

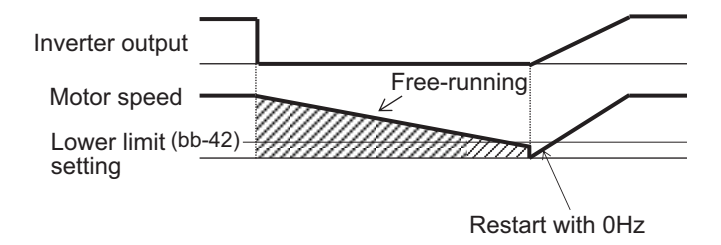

#### Parameter

| Item             | Parameter | Data         | Description                             | Default |
|------------------|-----------|--------------|-----------------------------------------|---------|
| Restart frequen- | bb-42     | 0.00 to      | Set the lower limit of the frequency at | 0.00    |
| cy theshold      |           | 390.00 (112) | quency matching.                        |         |

#### Precautions for Correct Use

 Even if the motor is rotating, the residual voltage of the motor may fall below the detectable voltage level and the rotation speed may not be detected. If it cannot be detected, the inverter will start at 0Hz.

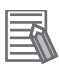

### Additional Information

If frequency matching start is not possible, you may be able to start the inverter by using frequency pull-in start. For information such as the setting method, refer to *Frequency Pull-in Start* on page 7-60.

# Frequency Pull-in Start

With frequency pull-in start, the inverter starts at the set frequency when the motor is rotating. Set the starting frequency in **Restart speed selection of Active frequency matching** (bb-47).

Since the difference between the motor speed and the output frequency becomes large during the pull-in operation, the inverter is controlled to start with the current limited. From the start of output to the motor until the set time of **Restart constant (Voltage) of Active frequency matching** (bb-45) elapses, the output voltage is suppressed to limit the current and wait for the motor to follow. When the control method is various V/f control, the control that lowers the frequency results in limiting the current. For the operation to lower the frequency, refer to the operation example in the figure below. When

the control method is vector control, the current is not limited and the vector control performs pull-in operation.

If **OC-supress level of Active frequency matching** (bb-46) is exceeded when the current increase during the pull-in operation is large, regardless of the setting of **Over current suppress enable** (bA120), the overcurrent suppression function operates until the set time of **Restart constant** (Voltage) of Active frequency matching (bb-45) elapses.

When using frequency pull-in start, the output frequency is in the same direction as the command direction at the time of blocking. Frequency pull-in start can only be used with induction motors.

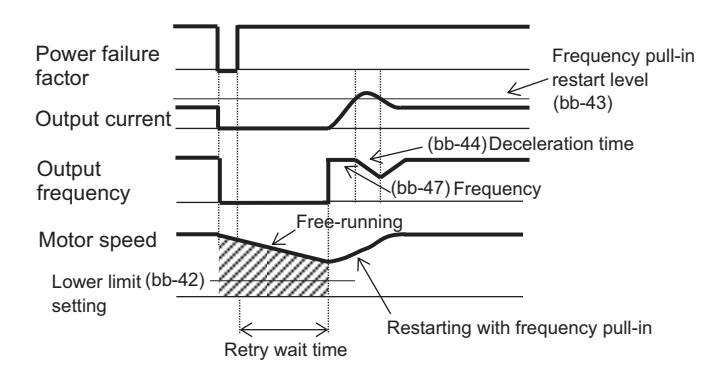

(Operation example) Frequency pull-in

- The output is kept blocked from the time the blocking factor is released until the corresponding retry waiting time elapses. If the motor rotation speed falls below **Restart frequency threshold** (bb-42) during this period, the inverter does not restarts with pull-in, but starts at 0Hz.
- After the corresponding retry standby time has elapsed, if the motor rotation speed is equal to or greater than the set value of **Restart frequency threshold** (bb-42), the frequency selected in **Restart speed selection of Active frequency matching** (bb-47) will be output. If the rotation speed of the motor is less than the set value of **Restart frequency threshold** (bb-42), the inverter starts at 0Hz.
- 3. When the output current exceeds **Restart level of Active frequency matching** (bb-43), the output frequency is lowered at the deceleration rate set by **Restart constant (speed) of Active frequency matching** (bb-44).
- 4. When the output frequency matches the motor speed and the output current falls below **Restart level of Active frequency matching** (bb-43), the inverter stops deceleration and accelerates to follow the frequency command.

#### Parameter

| ltem                             | Parameter | Data                   | Description                                                                                                    | Default |
|----------------------------------|-----------|------------------------|----------------------------------------------------------------------------------------------------|---------|
| Restart frequen-<br>cy threshold | bb-42     | 0.00 to<br>590.00 (Hz) | When the detected value of the mo-<br>tor speed is equal to or lower than<br>the set value, the inverter restarts at<br>0Hz. | 0.00    |

| ltem                       | Parameter | Data                  | Description                                | Default    |
|----------------------------|-----------|-----------------------|--------------------------------------------|------------|
| Restart level of           | bb-43     | (0.0 to 2.0)          | If it exceeds the set value during re-     | 1.0        |
| Active frequency           |           | × Inverter rated cur- | start, the inverter decelerates ac-        | × Inverter |
| matching                   |           | rent (A)              | cording to <b>Restart constant (speed)</b> | rated cur- |
|                            |           |                       | of Active frequency matching               | rent       |
|                            |           |                       | (bb-44).                                   |            |
| Restart constant           | bb-44     | 0.10 to 30.00 (s)     | This is the deceleration time for sup-     | 0.50       |
| (speed) of Active          |           |                       | pressing the current during the pull-      |            |
| frequency match-           |           |                       | in restart.                                |            |
| ing                        |           |                       |                                            |            |
| Restart constant           | bb-45     | 0.10 to 30.00 (s)     | This is the time for the suppression       | 0.50       |
| (Voltage) of Ac-           |           |                       | operation after the pull-in operation.     |            |
| tive frequency             |           |                       |                                            |            |
| matching                   |           |                       |                                            |            |
| OC-supress level           | bb-46     | (0.0 to 2.0)          | If it exceeds the overcurrent sup-         | 1.0        |
| of Active fre-             |           | × Inverter rated cur- | pression level at the time of wave         | × Inverter |
| quency matching            |           | rent (A)              | number pull-in restart, the overcur-       | rated cur- |
|                            |           |                       | rent suppression function operates         | rent       |
|                            |           |                       | automatically.                             |            |
| Restart speed              | bb-47     | 00                    | Cutoff frequency                           | 00         |
| selection of Ac-           |           | 01                    | Maximum frequency                          |            |
| tive frequency<br>matching |           | 02                    | Setting frequency                          |            |

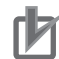

#### Precautions for Correct Use

If **Control mode selection** (AA121) is other than V/f control, the restart operation may become unstable. In this case, frequency matching start may improve the operation. For more information on the settings, refer to *Frequency Matching Start* on page 7-59.

# **Detection Speed Start**

With detection speed start, the inverter starts at the feedback speed from input terminals A and B or the feedback speed from the PG option unit when the motor is rotating.

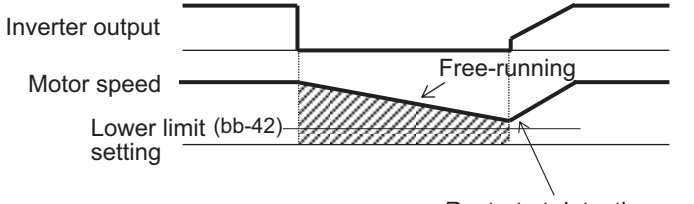

Restart at detection speed

If the motor speed at restart is less than **Restart frequency threshold** (bb-42), the inverter will start at 0Hz.

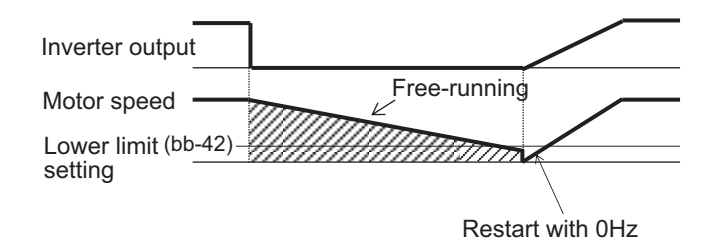

# **Trip After Frequency Matching Deceleration Stop**

The trip after frequency matching deceleration stop detects the frequency in which the motor is rotating, operates at that frequency and make the inverter decelerate to stop. After the stop, an error will occur depending on the trip factor.

When a trip occurs due to undervoltage

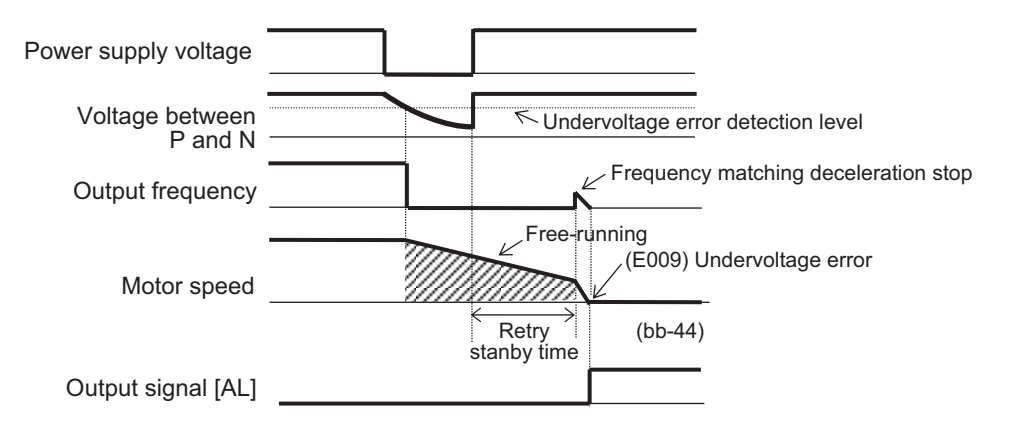

### 7-5-4 Start After Power-on

Start after power-on is suitable for applications where an operation command is given while the motor is idling or rotating due to external force.

Start after power-on is a function to set how to start when the operation command is first given after turning on the power.

Set the start method to **Restart mode after RS release** (bb-41). You can select *00: 0Hz, 01: Frequency matching, 02: Frequency entrainment,* or *03: Detection speed.* For details on starting method, refer to 7-5-3 *Restart* on page 7-59.

Set the waiting time from the operation command ON to the inverter start, to **Retry wait time before motor restart** (bb-26).

After the power is turned on, the inverter will start after the waiting time elapses after the operation command is given.

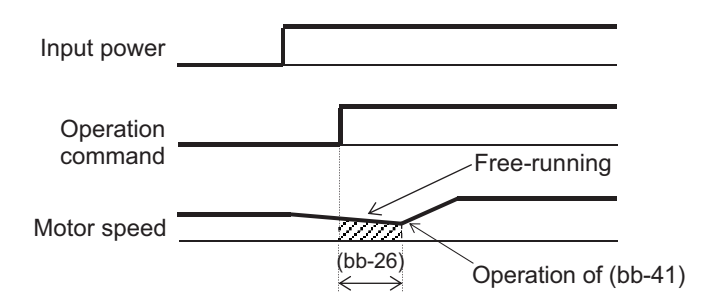

When **Restart mode after RS release** (bb-41) is set to *00: 0Hz*, the inverter starts without waiting regardless of the set value of the waiting time.

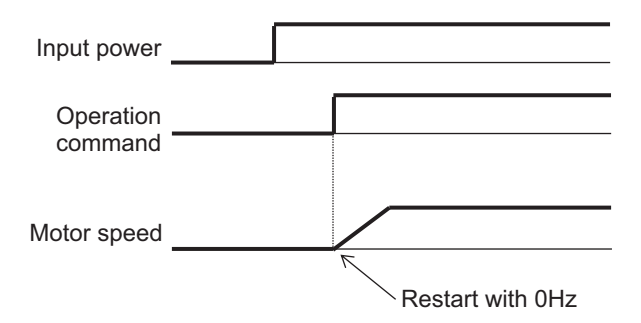

#### • Parameter

| Item                                         | Parameter | Data             | Description                                                     | Default |
|----------------------------------------------|-----------|------------------|-----------------------------------------------------------------|---------|
| Restart mode af-                             | bb-41     | 00               | 0 Hz                                                            | 00      |
| ter RS release                               |           | 01               | Frequency matching                                              |         |
|                                              |           | 02               | Frequency entrainment                                           |         |
|                                              |           | 03               | Detection speed                                                 |         |
| Retry wait time<br>before motor re-<br>start | bb-26     | 0.3 to 100.0 (s) | Waiting time from power supply volt-<br>age recovery to restart | 0.3     |

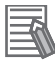

#### **Additional Information**

The parameters for the restart after power-on are common to the restart after reset release.

### 7-5-5 Restart After Reset Release

Restart after reset release is a function to set how to start after trip reset.

Set the start method to Restart mode after RS release (bb-41). You can select 00: 0Hz, 01:

*Frequency matching, 02: Frequency entrainment,* or *03: Detection speed.* For details on starting method, refer to *7-5-3 Restart* on page 7-59.

Set the waiting time from the time when operation is restarted after the reset release to the time when the system runs, to **Retry wait time before motor restart** (bb-26).

If an operation command is given after the reset is released, the system will start after the waiting time has elapsed since the operation command was given.

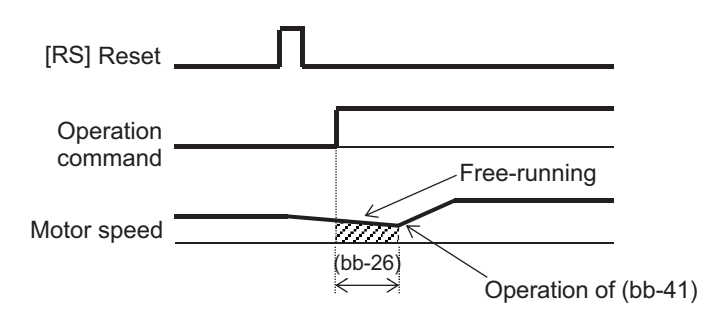

If the reset is released with the operation command entered, the system will start after the waiting time has elapsed since the reset was released.

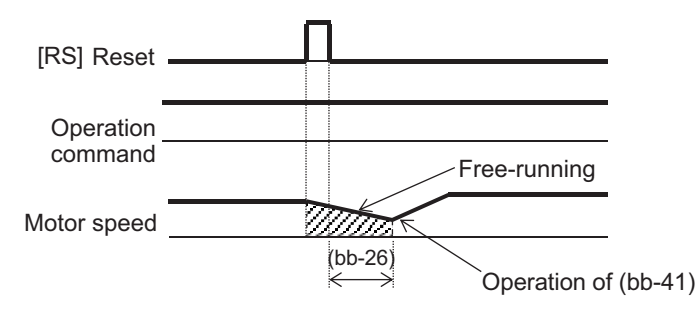

When **Restart mode after RS release** (bb-41) is set to *00: 0Hz*, the system will start without waiting regardless of the wait time setting.

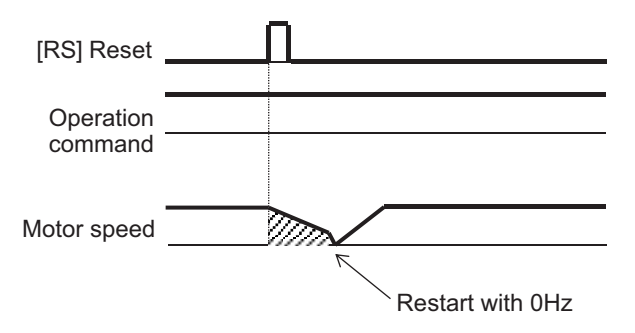

### Parameter

| ltem                                         | Parameter | Data             | Description                                                                               | Default |
|----------------------------------------------|-----------|------------------|-------------------------------------------------------------------------------------------|---------|
| Restart mode af-                             | bb-41     | 00               | 0 Hz                                                                                      | 00      |
| ter RS release                               |           | 01               | Frequency matching                                                                        |         |
|                                              |           | 02               | Frequency entrainment                                                                     |         |
|                                              |           | 03               | Detection speed                                                                           |         |
| Retry wait time<br>before motor re-<br>start | bb-26     | 0.3 to 100.0 (s) | Waiting time from the establishment<br>of the operation start condition to the<br>restart | 0.3     |

# 7-5-6 Restart After Releasing Free-run

Restart after releasing free run is a function to set how to start after releasing the free run stop.

Set the starting method to **Restart mode after FRS release** (bb-40). You can select *00: 0Hz, 01: Frequency matching, 02: Frequency entrainment,* or *03: Detection speed.* For details on starting method, refer to 7-5-3 *Restart* on page 7-59.

Set the waiting time from the time when operation is restarted after the free-run release to the time when the system runs, to **Retry wait time before motor restart** (bb-26).

When the free-run stop [32: FRS] terminal is turned ON and when **STOP mode selection** (AA115) is set to *01: Free run stop* and the operation command is turned OFF, the system will free-run stop. When the free run is ON by the [32: FRS] terminal, if an operation command is given after the [32: FRS] terminal is turned OFF, the system will start after the waiting time elapses after the operation command is given.

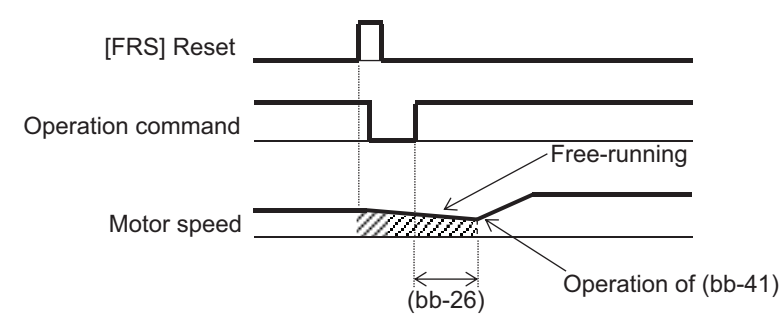

If the [32: FRS] terminal is turned OFF with the operation command entered, the system will start after the waiting time has elapsed since the terminal was turned OFF.

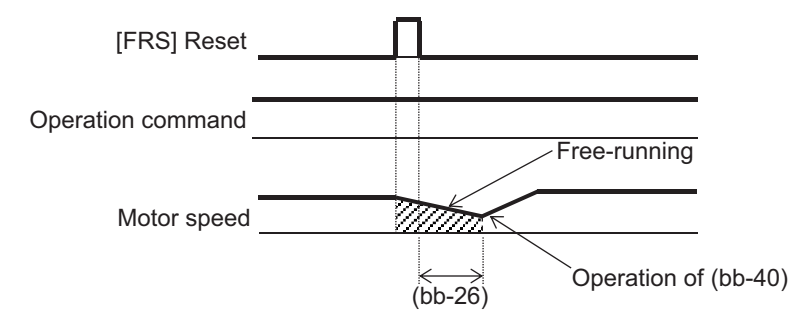

When the operation command is turned OFF and the free run is started, the system will start after the waiting time has elapsed since the operation command is turned ON.

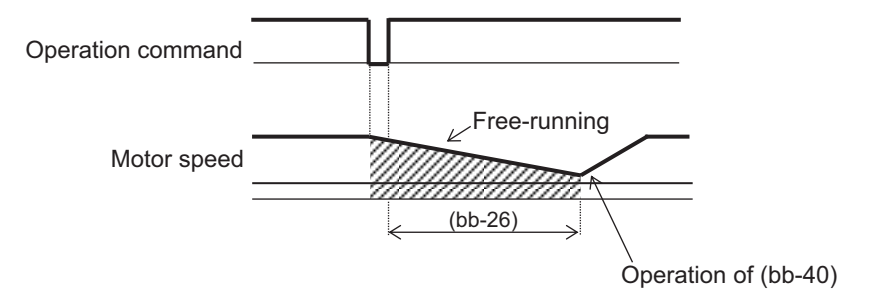

If **Restart mode after FRS release** (bb-40) is set to *00: 0Hz*, the system will start without waiting regardless of the set value of the waiting time.

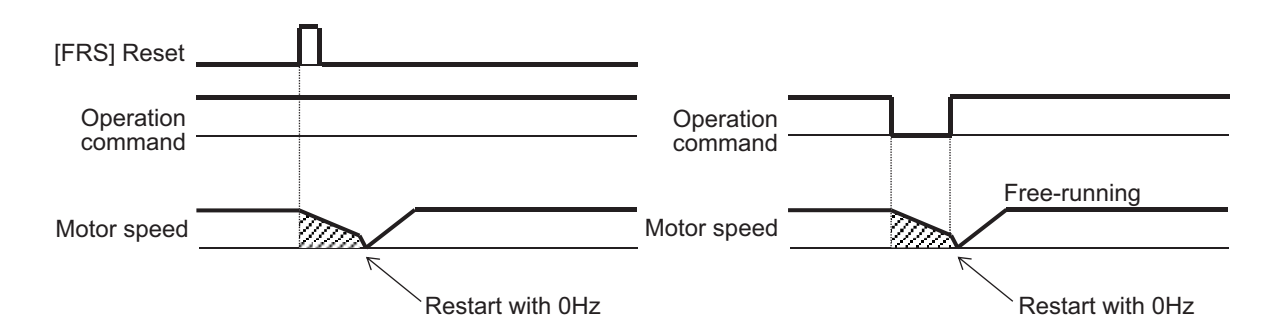

#### • Parameter

| ltem                 | Parameter | Data             | Description                        | Default |
|----------------------|-----------|------------------|------------------------------------|---------|
| Restart mode after   | bb-40     | 00               | 0 Hz                               | 00      |
| FRS release          |           | 01               | Frequency matching                 |         |
|                      |           | 02               | Frequency entrainment              |         |
|                      |           | 03               | Detection speed                    |         |
| Retry wait time be-  | bb-26     | 0.3 to 100.0 (s) | Waiting time from the establish-   | 0.3     |
| fore motor restart   |           |                  | ment of the operation start condi- |         |
|                      |           |                  | tion to the restart                |         |
| STOP mode selec-     | AA115     | 01               | Free run stop                      | 00      |
| tion                 |           |                  |                                    |         |
| Input terminal func- | CA-01 to  | 32               | FRS: Free run stop                 | -       |
| tion                 | CA-11     |                  |                                    |         |

# 7-6 Stop Conditions

To stop the motor, you can either turn OFF the operation command or turn ON the free run stop [32: FRS] terminal.

When turning OFF the operation command, you can select deceleration stop or free run stop for the stopping method.

Of the stopping methods, free run stop is suitable for the following applications.

- When shutting off the output without decelerating a device that has a large inertia and causes overvoltage during the stopping operation.
- When shutting off the output of the inverter and stop with the mechanical brake.

### 7-6-1 Stop by Operation Command

To select the stop method in the operation command, set **STOP mode selection** (AA115) to *00: Deceleration stop* or *01: Free run stop*.

With the deceleration stop, the motor decelerates and stops when the operation command is turned OFF. When the operation command is turned ON, the motor will resume the operation.

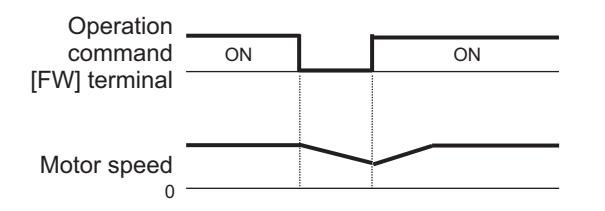

With the free run stop, the output to the motor is cut off when the operation command is turned OFF. When the operation command is turned ON, the motor will start according to the setting of restart after releasing free run. For details, refer to 7-5-6 *Restart After Releasing Free-run* on page 7-65.

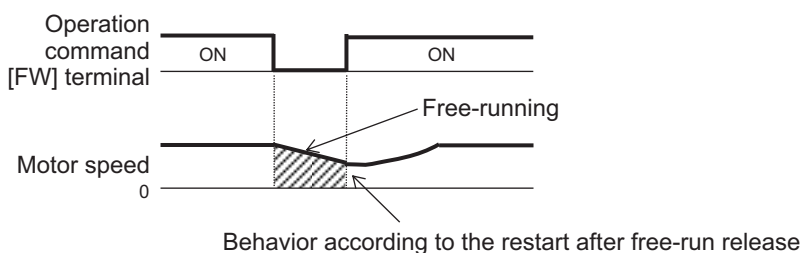

(Ex.) (bb-40)=01

#### Parameter

| Item          | Parameter | Data | Description       | Default |
|---------------|-----------|------|-------------------|---------|
| STOP mode se- | AA115     | 00   | Deceleration stop | 00      |
| lection       |           | 01   | Free run stop     |         |

# 7-6-2 Stop by Free Run Stop (FRS)

To stop the motor by the [32: FRS] terminal, assign the free run stop [32: FRS] to one of **Input terminal function** (CA-01) to (CA-11).

When the [32: FRS] terminal is turned ON, the output to the motor is cut off. When the [32: FRS] terminal is turned OFF, the motor starts according to the operation command.

For more information on how to start, refer to 7-5-6 Restart After Releasing Free-run on page 7-65.

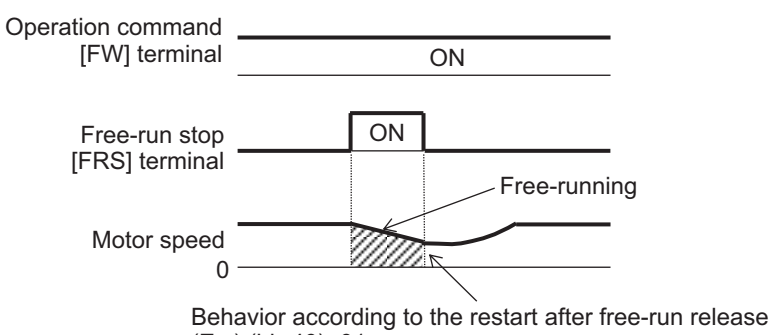

### (Ex.) (bb-40)=01

### • Parameter

| Item               | Parameter      | Data | Description        | Default |
|--------------------|----------------|------|--------------------|---------|
| Input terminal se- | CA-01 to CA-11 | 32   | FRS: Free run stop | -       |
| lection            |                |      |                    |         |

# 7-7 Reduction of Motor Noise, Noise and Inverter Heat Generation

## 7-7-1 Carrier Frequency

The electromagnetic noise from the motor, noise from the inverter, heat generation in the inverter, and motor hunting can be reduced/suppressed when you change the carrier frequency.

The inverter uses the PWM control method to supply voltage to the motor. The carrier frequency is the frequency that determines the pulse width modulation period in the PWM control method. Set the carrier frequency to **Carrier speed setting** (bb101).

#### • Parameter

| Item                  | Parameter | Data                            | Description           | Default |
|-----------------------|-----------|---------------------------------|-----------------------|---------|
| Carrier speed setting | bb101     | 0.5 to 16.0 (kHz) <sup>*1</sup> | Carrier speed setting | 2.0     |

\*1. The setting range when Load type selection (Ub-03) is set to 02: Normal Duty (ND).

- It is 0.5 to 12.0 kHz for 01: Low Duty (LD).
- It is 0.5 to 10.0 kHz for 00: Very Low Duty (VLD).

\*2. 3G3RX2-B4750 to 3G3RX2-B413K should be as follows.

- Load type selection (Ub-03) is set to 02: ND: 0.5 to 10.0 kHz
- Load type selection (Ub-03) is set to 00: VLD or 01: LD: 0.5 to 8.0 kHz

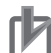

#### **Precautions for Correct Use**

- The relationship between the allowable output current and carrier frequency differs depending on the type of inverter. When increasing the carrier frequency, follow the graph in*Derating* of *Rated Output Current* on page 2-7and observe the current range.
- When the induction motor (IM) is driven, if Control mode selection(AA121) is set to03: Auto torque boost (IM),08: Sensorless vector control (IM), or09: Zero-Hz range sensorless vector control (IM), setCarrier speed setting(bb101) to 2.0 kHz or higher. Otherwise, it may cause motor hunting.
- If**Control mode selection**(AA121) is set to *11: Synchronous start type sensorless vector control (SM/PMM)*, set the carrier frequency to 8.0 kHz or higher. If the carrier frequency is lowered, it may cause the motor to generate heat.
- Set the carrier frequency to be at least 10 timesIAsync.Motor Maximum frequency setting(Hb105) orSync.Maximum frequency setting(Hd105). If the carrier frequency is lowered, it may cause the motor to generate heat. For example, ifSync.Maximum frequency setting(Hd105) is60Hz, setCarrier speed setting(bb101) to0.6kHz (600Hz) or higher.

# **Carrier Frequency and Its Effect**

The following table shows the carrier frequencies and their effects. Change the carrier frequency if necessary.

- If the electromagnetic noise of the motor is loud, increase the carrier frequency.
- To reduce noise and heat generation, lower the carrier frequency.
- To suppress motor hunting, gradually reduce the carrier frequency and find a stable point.

|                | When carrier frequency is low | When carrier frequency is high |
|----------------|-------------------------------|--------------------------------|
| Motor electro- | Loud                          | Quiet                          |
| magnetic noise |                               |                                |
| Noise          | Low                           | High                           |
| Inverter heat  | Little                        | Great                          |
| generation     |                               |                                |
| Leakage cur-   | Low                           | High                           |
| rent           |                               |                                |
| Example of in- | Carrier frequency: Low        | Carrier frequency: High        |
| verter output  |                               |                                |
| voltage wave-  |                               |                                |
| form           |                               |                                |
| (PWM output)   |                               |                                |
|                |                               |                                |
|                |                               |                                |

#### Effect of carrier frequency

### 7-7-2 Automatic Carrier Reduction

Automatic carrier reduction has the effect of suppressing the temperature rise inside the inverter and extending the useful life of the internal elements.

Automatic carrier reduction is a function that automatically reduces the carrier frequency as the output current value increases or the temperature of the inverter rises.

To use automatic carrier reduction, set **Automatic-carrier reduction selection** (bb103) to *01: Enabled: current* or *02: Enabled: temperature*. *01: Enabled: current* lowers the carrier frequency according to the output current of the inverter. *02: Enabled: temperature* lowers the carrier frequency according to the internal temperature of the inverter.

If **Carrier speed setting** (bb101) is set to 2.0kHz or less, the carrier frequency will not be automatically reduced.

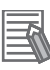

#### Additional Information

- The rate of change that reduces the carrier frequency during operation is 2kHz per second.
- When the automatic carrier reduction is activated, the electromagnetic noise of the motor changes as the carrier frequency changes.
- When using a synchronous motor (SM) or permanent magnet motor (PMM), set Automaticcarrier reduction selection (bb103) to 00: Disabled. If the carrier frequency is lowered, it may cause the motor to generate heat.

#### • Parameter

| ltem              | Parameter | Data | Description          | Default |
|-------------------|-----------|------|----------------------|---------|
| Automatic-carrier | bb103     | 00   | Disabled             | 00      |
| reduction selec-  |           | 01   | Enabled: current     |         |
| tion              |           | 02   | Enabled: temperature |         |

# 01: Enabled: current

When **Automatic-carrier reduction selection** (bb103) is set to *01: Enabled: current*, the carrier frequency reduction starts when the current value exceeds the rated current ratio shown in the figure below.

When the current value drops, the carrier frequency automatically returns to **Carrier speed setting** (bb101).

| ND  | Normal Duty   | Max. carrier frequency | 16.0 kHz |
|-----|---------------|------------------------|----------|
| LD  | Low Duty      | Max. carrier frequency | 12.0 kHz |
| VLD | Very Low Duty | Max. carrier frequency | 10.0 kHz |

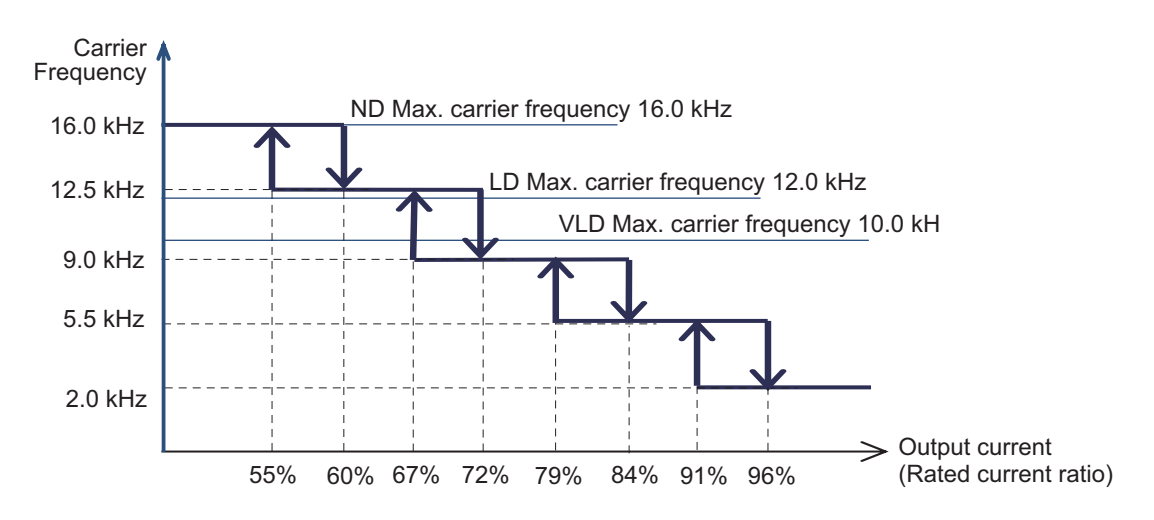

# 02: Enabled: temperature

When **Automatic-carrier reduction selection** (bb103) is set to *02: Enabled: temperature*, the carrier frequency reduction starts when the temperature of the output element inside the inverter exceeds the temperature shown in the figure below.

When the temperature drops, the carrier frequency automatically returns to **Carrier speed setting** (bb101).

| ND  | Normal Duty   | Max. carrier frequency | 16.0 kHz |
|-----|---------------|------------------------|----------|
| LD  | Low Duty      | Max. carrier frequency | 12.0 kHz |
| VLD | Very Low Duty | Max. carrier frequency | 10.0 kHz |

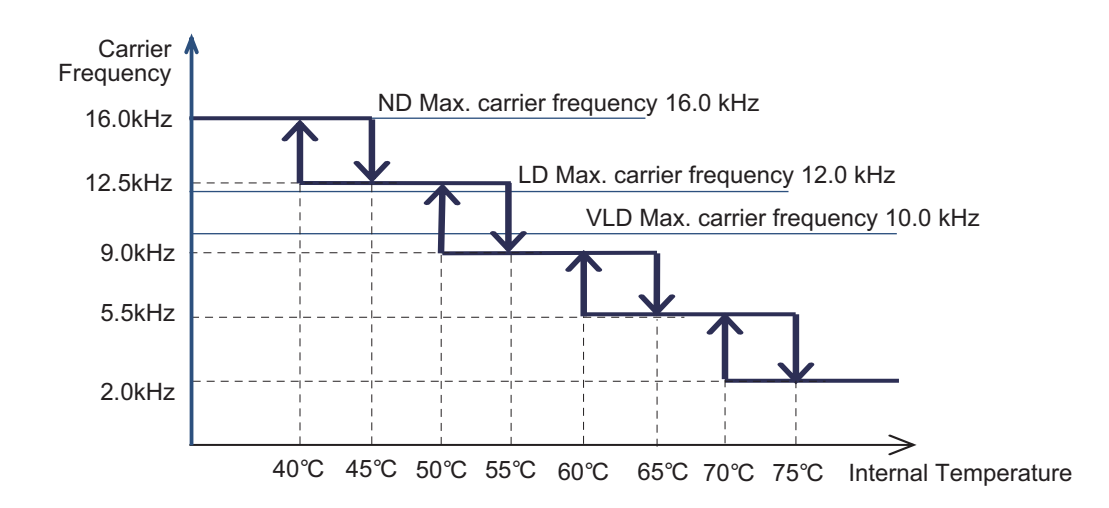

## 7-7-3 Motor Electromagnetic Noise Reduction

Motor electromagnetic noise reduction has the effect of reducing the motor electromagnetic noise when it is loud.

Motor electromagnetic noise reduction is a function that changes the carrier frequency. By changing the carrier frequency, electromagnetic noise is reduced.

To use motor electromagnetic noise reduction, select a pattern that changes the carrier frequency in **Sprinkle carrier pattern selection** (bb102). Set patterns 1 to 3 and operate the motor, and then, select the one that reduces electromagnetic noise. When using motor electromagnetic noise reduction, do not use the set values of **Carrier speed setting** (bb101) or **Automatic-carrier reduction selection** (bb103). The motor instead outputs according to the carrier frequency that fluctuates in the pattern selected in **Sprinkle carrier pattern selection** (bb102).

#### Parameter

| ltem                     | Parameter | Data | Description                      | Default |
|--------------------------|-----------|------|----------------------------------|---------|
|                          | h h 400   | 00   |                                  | 00      |
| Sprinkle carrier pattern | 20100     | 00   | Disabled (Carrier frequency con- | 00      |
| selection                |           |      | stant)                           |         |
|                          |           | 01   | Pattern 1 enabled                |         |
|                          |           | 02   | Pattern 2 enabled                |         |
|                          |           | 03   | Pattern 3 enabled                |         |

### Additional Information

The control performance and heat generation are about the same as when the carrier frequency of the inverter is 3kHz.

### Precautions for Correct Use

When using a synchronous motor (SM) or permanent magnet motor (PMM), select 00: Disabled (Carrier frequency constant). If the carrier frequency is lowered, it may cause the motor to generate heat.

# 7-8 Manual Torque Boost

Manual torque boost is suitable for applications that require torque at start-up or at low speeds. Manual torque boost is a function that improves the torque drop by adding the output voltage when the output frequency is low.

To use manual torque boost, set **Manual torque boost operational mode selection** (Hb140) to *01: Always enabled*, *02: Enabled only for forward revolution*, or *03: Enabled only for reverse revolution*. Set the voltage amount to be added and the position to **Manual torque boost value** (Hb141) and **Manual torque boost Peak speed** (Hb142).

Set Manual torque boost value (Hb141) at the rate when Async.Motor rated voltage (Hb106) is 100%. Set Manual torque boost Peak speed (Hb142) at the rate when Async.Motor Base frequency setting (Hb104) is 100%.

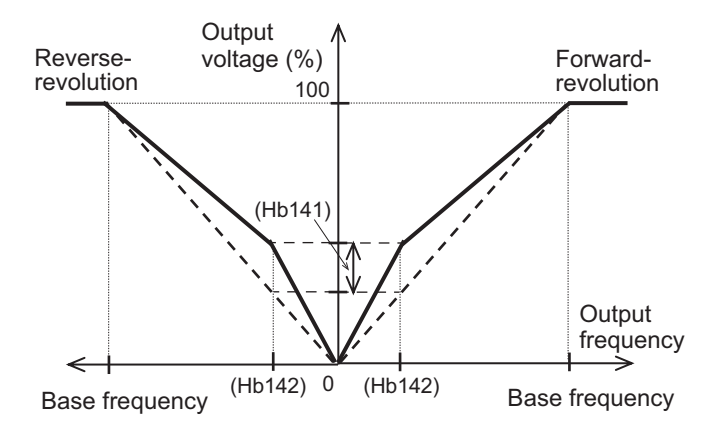

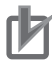

### Precautions for Correct Use

If you set the manual torque boost value too high, the motor may become overexcited. If the motor is overexcited, overload or overcurrent may occur, or the motor may burn out.

### Parameter

| ltem              | Parameter | Data            | Description                           | Default          |
|-------------------|-----------|-----------------|---------------------------------------|------------------|
| Manual torque     | Hb140     | 00              | Disabled                              | 01 <sup>*1</sup> |
| boost operational |           | 01              | Always enabled                        |                  |
| mode selection    |           | 02              | Enabled only for forward revolution   |                  |
|                   |           | 03              | Enabled only for reverse revolution   |                  |
| Manual torque     | Hb141     | 0.0 to 20.0 (%) | Set the maximum amount of torque      | 0.0              |
| boost value       |           |                 | boost forAsync.Motor rated            |                  |
|                   |           |                 | voltage(Hb106) at the time of setting |                  |
|                   |           |                 | the manual torque boost peak point.   |                  |
| Manual torque     | Hb142     | 0.0 to 50.0 (%) | Set, as a peak point, the ratio       | 0.0              |
| boost Peak        |           |                 | toAsync.Motor Base frequency          |                  |
| speed             |           |                 | setting(Hb104).                       |                  |

\*1. The default when Initialize Data selection (Ub-02) is set to 01: Mode 1.
#### **Additional Information**

- To obtain torque and prevent overload, check the output current of the inverter and adjustManual torque boost value(Hb141) so that it is about 150% of the motor rated current. 150% is applicable when Load type selection (Ub-03) is set to 02: Normal Duty (ND). Apply 120% and 110% when it is set to 01: Light Duty (LD) and 00: Very Light Duty (VLD), respectively.
- Use manual torque boost when**Control mode selection**(AA121) is set to00: [V/f] Fixed torque characteristics (IM),01 :[V/f] Reducing torque characteristics (IM),04: [V/f with sensor] Fixed torque characteristics (IM), or05: [V/f with sensor] Reduced torque characteristics (IM), and when the motor stalls at low speeds.
- If Control mode selection(AA121) is set to03: Auto torque boost (IM)or07: Auto torque boost with sensor (IM), automatic torque boost is enabled. Therefore, you do not need to use manual torque boost. If you enable both, the adjustment will be difficult.

7

# 7-9 Energy-saving Operation Function

The energy-saving operation function is suitable for applications that do not require large torque in the low speed range, such as fans and pumps.

The energy-saving operation function is a function that automatically adjusts the inverter output power during constant speed operation to the minimum.

When using this function, set Eco drive enable (Hb145) to 01: Enabled.

You can adjust the response and accuracy with **Eco drive response adjustment** (Hb146). The closer the setting is to 0%, the slower the response and the higher the accuracy. The closer the setting is to 100%, the faster the response and the lower the accuracy.

The energy-saving operation function operates only when **Control mode selection** (AA121) is set to 00: [V/f] Reducing torque characteristics (IM) or 01: [V/f] Reducing torque characteristics (IM).

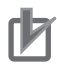

#### **Precautions for Correct Use**

Since this function controls the motor relatively slowly, the motor may stall and trip due to overcurrent if sudden load fluctuations such as impact load occur.

#### • Parameter

| Item             | Parameter | Data                        |                      | Description                   |                     | Default |
|------------------|-----------|-----------------------------|----------------------|-------------------------------|---------------------|---------|
| Eco drive enable | Hb145     | 00: Disabled<br>01: Enabled | Select whet<br>energ | her or not to<br>y-saving ope | conduct the ration. | 00      |
| Eco drive re-    | Hb146     | 0 to 100 (%)                | Setting              | Response                      | Accuracy            | 50      |
| sponse adjust-   |           |                             | 0                    | Slow                          | High                |         |
| ment             |           |                             | \$                   | \$                            | \$                  |         |
|                  |           |                             | 100                  | Fast                          | Low                 |         |

# 7-10 Encoder Feedback

In the 3G3RX2 Series Inverter, input of feedback from a motor into a control circuit terminal block of the main unit or into a PG option unit allows the V/f control with sensor, vector control with sensor, and control with sensor and the absolute position control. For details on these control, refer to 7-2-5 V/f *Control with Sensor* on page 7-14, 7-2-8 *Vector Control with Sensor* on page 7-19, and 8-4-9 *Absolute Position Control Mode* on page 8-107.

#### • Parameter

| Item                                        | Parameter | Data             | Description                                                       | Default |
|---------------------------------------------|-----------|------------------|-------------------------------------------------------------------|---------|
| Encoder constant setting                    | CA-81     | 0 to 65535 (pls) | Set the encoder constant.                                         | 1024    |
| Encoder position                            | CA-82     | 00               | Phase-A is leading.                                               | 00      |
| selection                                   |           | 01               | Phase-B is leading.                                               |         |
| Motor gear ratio<br>Numerator               | CA-83     | 1 to 10000       | Set the numerator of the gear ratio of a motor.                   |         |
| Motor gear ratio<br>Denominator             | CA-84     | 1 to 10000       | Set the denominator of the gear ratio of a motor.                 | 1       |
| Pulse train detec-                          | CA-90     | 00               | Disabled                                                          | 00      |
| tion object selec-                          |           | 01               | Frequency command                                                 |         |
| tion                                        |           | 02               | Speed feedback                                                    |         |
|                                             |           | 03               | Pulse count                                                       |         |
| Mode selection                              | CA-91     | 00               | MD0: 90° phase difference                                         | 00      |
| of pulse train in-<br>put                   |           | 01               | MD1: Forward/reverse rotation com-<br>mand and rotation direction |         |
|                                             |           | 02               | MD2: forward/reverse rotation pulse string                        |         |
| Encoder constant setting (Option)           | ob-01     | 0 to 65535 (pls) | Set the encoder constant.                                         | 1024    |
| Encoder position                            | ob-02     | 00               | Phase-A is leading.                                               | 00      |
| selection (Op-<br>tion)                     |           | 01               | Phase-B is leading.                                               |         |
| Motor gear ratio<br>Numerator (Op-<br>tion) | ob-03     | 1 to 10000       | Set the numerator of the gear ratio of a motor.                   | 1       |
| Motor gear ratio<br>Denominator<br>(Option) | ob-04     | 1 to 10000       | Set the denominator of the gear ratio of a motor.                 | 1       |
| Pulse train detec-                          | ob-10     | 00               | Command                                                           | 00      |
| tion object selec-<br>tion                  |           | 01               | Pulse string position command                                     |         |
| Mode selection of pulse train in-           | ob-11     | 00               | MD0: 90° phase difference pulse train                             | 01      |
| put                                         |           | 01               | MD1: Forward/reverse rotation com-<br>mand and rotation direction |         |
|                                             |           | 02               | MD2: forward/reverse rotation pulse string                        |         |

7

# 7-10-1 Encoder Feedback Input Wiring

Two wiring methods are selectable depending on the encoder type.

• When using a line driver type output encoder, install the optional unit 3G3AX-RX2-PG01 and wire it to the encoder signal input terminal. Encoders up to 200 kpps can be used with DC5V RS422 compliance. For details, check 2-3-6 *Wiring for PG Option Unit* on page 2-68.

You can use the A/B terminal of the input terminal function as encoder feedback. In this case, you need to use an encoder with complementary type output.
 With a pulse output voltage of 20V to 24V, encoders of 32 kpps or less can be used. For wiring, refer to 2-3-3 Arrangement and Function of Control Circuit Terminal Block on page 2-18 and the connection example Encoder Connection to Input Terminal on page 2-65.

## 7-10-2 Encoder Feedback Input Settings

When inputting encoder feedback to the main unit terminal block, set**Pulse train detection object selection**(CA-90) to*02: Speed feedback*.

When inputting it to the PG option unit, set**Pulse train detection object selection**(CA-90) to00: *Disabled*,01: *Frequency command*, or03: *Pulse count*. The input of the PG option unit is enabled except for when02: *Speed feedback* is selected.

Set the following parameters depending on whether the [A] and [B] terminals of the main unit are used for the encoder feedback input or the [EAP], [EBP], [EAN], and [EBN] terminals of the PG option unit are used.

|     | Setting description            | [A] and [B] terminals of main unit | [EAP], [EBP], [EAN], and [EBN] termi-<br>nals of PG option unit |
|-----|--------------------------------|------------------------------------|-----------------------------------------------------------------|
| (1) | Encoder constant setting       | CA-81                              | ob-01                                                           |
| (2) | Encoder position selection     | CA-82                              | ob-02                                                           |
| (3) | Encoder gear ratio Numerator   | CA-83                              | ob-03                                                           |
| (4) | Encoder gear ratio Denominator | CA-84                              | ob-04                                                           |

Set the number of encoder pulses to (1) Encoder constant setting. Set00: Phase-A is leadingor01: Phase-B is leadingto (2) Encoder position selection according to the encoder phase order.

To check whether the encoder feedback input is correct, set**Control mode selection**(AA121) to*00:* [V/f] Fixed torque characteristics (IM)and check**Speed detection value monitor**(dA-08). The wiring is correct if a positive (+) value is displayed for forward rotation operation [FW] and a negative (-) value is displayed for reverse rotation operation [RV]. If the wiring is incorrect, re-examine the wiring or change (2) Encoder position selection.

If the encoder and motor shaft are connected via gears, set the gear ratio to (3) Encoder gear ratio Numerator and (4) Encoder gear ratio Denominator. Set the value of ((3) / (4)) in the range of 1/50 to 20. If it is set outside the range, the internal calculation will be saturated and the correct speed cannot be detected.

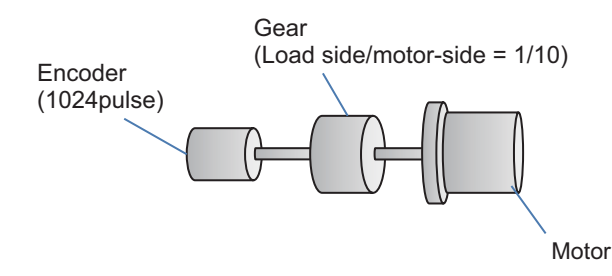

For example, if the encoder pulse count is 1024 and the gear ratio is 1/10, set as follows.

- (1) Encoder constant setting: 1024
- (3) Encoder gear ratio Numerator: 1
- (4) Encoder gear ratio Denominator: 10

SetAsync.Motor poles setting(Hb103) to obtain the motor speed from the encoder feedback.

# 7-10-3 Encoder Feedback Function Selection

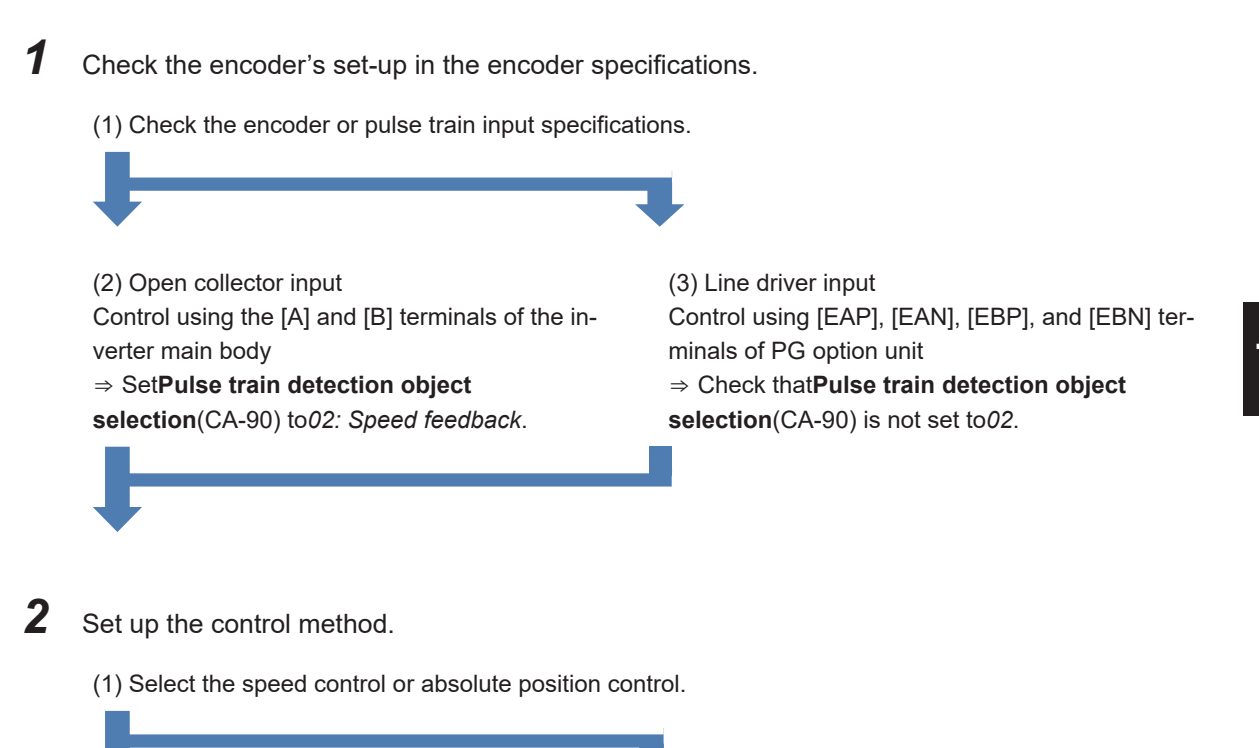

(2) Conduct the speed control.

In **Control mode selection** (AA121), select one from the following settings for the speed control with sensor.

• Set one of the following options for V/f control with sensor

04: [V/f with sensor] Fixed torque characteristics (IM) 05: [V/f with sensor] Reduced torque characteristics (IM) 06: [V/f with sensor] Free V/f (IM)

- Set auto torque boost with sensor 07: Auto torque boost with sensor (IM)
- Set vector control with sensor 10: Vector control with sensor (IM) When selecting this setting, you also need to set Vector control mode selection (AA123) to 00.

(Refer to 7-1 Selection of Motor Control Methods on page 7-3.)

(3) Conduct the absolute position control. Set **Control mode selection** (AA121) to *10: Vector control with sensor (IM)*, and then select one of the following modes in **Vector control mode selection** (AA123).

- 02: Absolute position control mode
- 03: High-resolution absolute position control mode

(Refer to 8-4-9 Absolute Position Control Mode on page 8-107.)

# 7-10-4 Check of Pulse Train Input Setting

The following table shows the relationship between the [A] and [B] terminals of the main unit and the set values, and between the [EAP], [EAN], [EBP], [EBN], [SAP], [SAN], [SBP], and [SBN] terminals of the PG Option Unit and the set values.

| Function Setting check                                                                                                    | Encoder                                                                                                    | Pulse command input                                                                                                    |
|----------------------------------------------------------------------------------------------------|----------------------------------------------------------------------------------------------------|----------------------------------------------------------------------------------------------------|
| Speed       Required setting       Will         control       • Set Control mode selection       er         with sen-       (AA121) to 04 to 07.       se         sor       Or,       de         • Set Control mode selection       control       control         (AA121) to 10 and Vector control       (C         mode selection (AA123) to 00.       value         ter       put         mode selection (AA123) to 00.       value         ter       put         mode selection (AA123) to 00.       value | When wiring the encod-<br>er to the PG option unit,<br>et <b>Pulse train</b><br><b>letection (internal)</b><br><b>control terminal [A] [B]</b><br>CA-90) to <i>00</i> or other<br>ralues, where the A/B<br>erminal is not used for<br>oulse input, referring to<br>the right column. <sup>*1</sup><br>When connecting the<br>encoder to the A/B ter-<br>ninal, set <b>Pulse train</b><br><b>letection (internal)</b><br><b>control terminal [A] [B]</b> | When using the A/B terminal<br>for pulse train speed com-<br>mand, set <b>Pulse train</b><br><b>detection (internal) control</b><br><b>terminal [A] [B]</b> (CA-90) to 01.<br>When using the SA/SB termi-<br>nal on the PG option unit for<br>pulse train speed command,<br>set <b>Pulse train detection</b><br><b>(option) terminal</b> (ob-10) to<br>01. |

| Function                                          | Setting check                                                                                                    | Encoder                                                                                                    | Pulse command input                                                                                                    |
|---------------------------------------------------|----------------------------------------------------------------------------------------------------|----------------------------------------------------------------------------------------------------|----------------------------------------------------------------------------------------------------|
| Torque<br>control<br>with sen-<br>sor             | <ul> <li>Required setting</li> <li>Set Control mode selection<br/>(AA121) to 10 and Vector control<br/>mode selection (AA123) to 00.</li> </ul>                                                                                                    | When wiring the encod-<br>er to the PG option unit,<br>set <b>Pulse train</b><br><b>detection (internal)</b><br><b>control terminal [A] [B]</b><br>(CA-90) to <i>00</i> or other                                                                     | When using the A/B terminal<br>for pulse train torque com-<br>mand, set <b>Pulse train</b><br><b>detection (internal) control</b><br><b>terminal [A] [B]</b> (CA-90) to <i>01</i> .<br>When using the SA/SB termi- |
|                                                   |                                                                                                    | values, where the A/B<br>terminal is not used for<br>pulse input, referring to<br>the right column. <sup>*1</sup><br>When connecting the<br>encoder to the A/B ter-                                                                                  | nal on the PG option unit for<br>pulse train torque command,<br>set <b>Pulse train detection</b><br>(option) terminal (ob-10) to<br><i>01</i> .                                                                    |
|                                                   |                                                                                                    | minal, set <b>Pulse train</b><br>detection (internal)<br>control terminal [A] [B]<br>(CA-90) to 02. <sup>*2</sup>                                                                                                    |                                                                                                    |
| Absolute position                                 | Required setting <ul> <li>Set Control mode selection</li> </ul>                                                                                                    | Wire the encoder to the PG option unit.*1                                                                                                    | A position command cannot be input as a pulse.                                                                                                    |
| control                                           | <ul> <li>(AA121) to 10 and Vector control mode selection (AA123) to 02.</li> <li>Or,</li> <li>Set Control mode selection (AA121) to 10 and Vector control mode selection (AA123) to 03.</li> </ul>                                                                                                    | When connecting the<br>encoder to the A/B ter-<br>minal, set <b>Pulse train</b><br><b>detection (internal)</b><br><b>control terminal [A] [B]</b><br>(CA-90) to 02                                                                                   |                                                                                                    |
| Pulse train<br>position<br>control                | <ul> <li>Required setting</li> <li>Set Control mode selection <ul> <li>(AA121) to 10 and Vector control mode selection (AA123) to 01.</li> </ul> </li> <li>Pulse train detection (option) <ul> <li>terminal (ob-10) to 01.</li> </ul> </li> <li>Reference <ul> <li>8-4-7 Pulse String Position Control on page 8-98</li> </ul> </li> </ul> | Wire the encoder to the<br>PG option unit. <sup>*1</sup><br>When connecting the<br>encoder to the A/B ter-<br>minal, set <b>Pulse train</b><br><b>detection (internal)</b><br><b>control terminal [A] [B]</b><br>(CA-90) to <i>02.</i> <sup>*2</sup> | The command pulse can be in-<br>put only by the SA/SB com-<br>mand input of the PG option.                                                                                                    |
| Pulse<br>speed<br>command<br>with sen-<br>sorless | Set <b>Control mode selection</b> (AA121)<br>as follows.<br>V/f: 00, 01, 02, 0,3 ,04<br>Sensorless vector: 08, 09<br>SM/PMM: 11, 12                                                                                                    | -                                                                                                    | The A/B terminal can be input<br>as speed command. Set <b>Pulse</b><br><b>train detection (internal)</b><br><b>control terminal [A] [B]</b><br>(CA-90) to <i>01</i> .                                              |
| control                                           |                                                                                                    |                                                                                                    | The SA/SB terminal on the PG<br>option unit can be input as<br>speed command. Set the<br><b>Pulse train detection (option)</b><br>terminal (ob-10) to 01.                                                          |

| Function    | Setting check                                 | Encoder | Pulse command input             |
|-------------|-----------------------------------------------|---------|---------------------------------|
| Pulse       | Required setting                              | -       | A/B terminal is for pulse count |
| count func- | <ul> <li>Set Pulse train detection</li> </ul> |         | only.                           |
| tion        | (internal) control terminal [A] [B]           |         | Input pulse to the PG option    |
|             | (CA-90) to 03: Pulse count.                   |         | unit cannot be used for pulse   |
|             | Or,                                           |         | count.                          |
|             | <ul> <li>Set Pulse train detection</li> </ul> | -       | A/B terminal is for pulse count |
|             | (internal) control terminal [A] [B]           |         | only.                           |
|             | (CA-90) to <i>00</i> , and                    |         | Input pulse to the PG option    |
|             | CA-10 to <i>103: PLA</i> and                  |         | unit cannot be used for pulse   |
|             | CA-11 to <i>104: PLB</i> .                    |         | count.                          |

\*1. When wiring the encoder to the [SAP], [SAN], [SBP], or [SBN] terminals of the PG option unit, do not set **Pulse train detection (internal) control terminal [A] [B]** (CA-90) to *02*. If it is set to *02*, the encoder connected to the PG option unit is not used.

\*2. In vector control with a sensor, input the encoder input to one of the [A] or [B] terminal of the main unit or [EAP], [EAN], [EBP], or [EBN] terminal of the PG option unit.

# 7-11 Motor Hunting Measures

# 7-11-1 Stabilization Constant

The stabilization constant has the effect of reducing the motor hunting or vibration.

The stabilization constant is a parameter that adjusts the gain of the internal control of the inverter. If the hunting occurs, change the setting value little by little as follows and find a point where the hunting subsides.

- When using a motor that is larger than the rated capacity of the inverter, decrease the set value.
- When using a motor that is smaller than the rated capacity of the inverter, increase the set value.
- When involving a load with a large inertia such as a fan, reduce the set value.

#### • Parameter

| Item                        | Item Parameter Data |               | Description               | Default |
|-----------------------------|---------------------|---------------|---------------------------|---------|
| Stabilization con-<br>stant | HA110               | 0 to 1000 (%) | Reduce the motor hunting. | 100     |

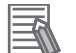

#### Additional Information

• When a single inverter drives multiple motors, set **Stabilization constant** (HA110) to 0.

• If Stabilization constant (HA110) fails to suppress the motor hunting, adjust Carrier speed setting (bb101) or Output voltage gain (Hb180).

# 7-11-2 Output Voltage Gain

Adjusting the output voltage gain has the effect of suppressing the motor hunting.

The output voltage gain is a parameter that adjusts the output voltage of the inverter.

For **Output voltage gain** (Hb180), set the gain applied to the output voltage in %. Gradually lower the set value during the motor hunting to find a point where the hunting subsides.

#### • Parameter

| Item                   | Parameter | Data         | Description                         | Default |
|------------------------|-----------|--------------|-------------------------------------|---------|
| Output voltage<br>gain | Hb180     | 0 to 255 (%) | The voltage gain of the PWM output. | 100     |

# rh1

#### **Precautions for Correct Use**

- Do not perform steady operation when the setting of **Output voltage gain** (Hb180) exceeds 100%. Otherwise, the motor may burn out.
- Set **Output voltage gain** (Hb180) to 80% or more, as a guide. If the set value is too small, an overcurrent error (E001) will occur.

7

# 8

# **Applied Settings**

This chapter explains the settings of the applied functions.

| 8-1 | PID Co  | ontrol                                           | 8-4   |
|-----|---------|--------------------------------------------------|-------|
|     | 8-1-1   | Function Overview                                | 8-4   |
|     | 8-1-2   | PID Parameters and Block Diagram                 | 8-7   |
|     | 8-1-3   | PID Soft-start Function                          | 8-22  |
|     | 8-1-4   | PID Sleep Function                               | 8-24  |
|     | 8-1-5   | PID2 / PID3 / PID4 Control                       | 8-28  |
|     | 8-1-6   | PID Signal Output                                | 8-38  |
|     | 8-1-7   | PID Unit Change                                  | 8-41  |
| 8-2 | Triples | ss Functions                                     |       |
| -   | 8-2-1   | Overload Limit Level Function                    |       |
|     | 8-2-2   | Overcurrent Suppression Function                 |       |
|     | 8-2-3   | Overvoltage Suppression During Deceleration      |       |
|     | 8-2-4   | Over Magnetization Deceleration Function         |       |
|     | 8-2-5   | Regenerative Braking Function                    | 8-54  |
|     | 8-2-6   | Restart during Power Interruption / Undervoltage | 8-56  |
|     | 8-2-7   | Over-Current Restart                             | 8-60  |
|     | 8-2-8   | Over-Voltage Restart                             | 8-62  |
|     | 8-2-9   | Deceleration-Stop at Power Failure               | 8-63  |
| 8-3 | Protec  | tive Functions                                   |       |
| ••• | 8-3-1   | Input Power Supply Phase Loss Protection         |       |
|     | 8-3-2   | Output Phase Loss Protection                     |       |
|     | 8-3-3   | External Trip (EXT) Function                     |       |
|     | 8-3-4   | Power Recovery Restart Prevention Function (USP) |       |
|     | 8-3-5   | Over-Current Detection                           |       |
|     | 8-3-6   | Under-Voltage Detection                          |       |
|     | 8-3-7   | Instantaneous Power Failure Detection            | 8-74  |
|     | 8-3-8   | Frequency Jump Function                          | 8-74  |
|     | 8-3-9   | Speed Deviation Error Detection                  | 8-75  |
|     | 8-3-10  | Over-speed Error Detection                       | 8-76  |
| 8-4 | Contro  | of Function                                      | 8-78  |
| • · | 8-4-1   | Second Control (SET)                             | 8-78  |
|     | 8-4-2   | Commercial Switch (CS)                           | 8-79  |
|     | 8-4-3   | Jogging Operation Function (JG)                  |       |
|     | 8-4-4   | Brake Control Function (BRK)                     |       |
|     | 8-4-5   | Contactor Control (CON).                         |       |
|     | 8-4-6   | Forced Operation                                 |       |
|     | 8-4-7   | Pulse String Position Control                    |       |
|     | 8-4-8   | Orientation Control                              | 8-104 |

|                                 | 8-4-9                                                                                                    | Absolute Position Control Mode                                                                                                    | 8-107                                                                                                    |
|---------------------------------|----------------------------------------------------------------------------------------------------|----------------------------------------------------------------------------------------------------|----------------------------------------------------------------------------------------------------|
|                                 | 8-4-10                                                                                                    | Servo-ON [65: SON]                                                                                                    | 8-121                                                                                                    |
|                                 | 8-4-11                                                                                                    | Adjustment of Position Control                                                                                                    | 8-122                                                                                                    |
| 8-5                             | Coolin                                                                                                    | g Fan Control                                                                                                    | 8-125                                                                                                    |
| 00                              | ocom                                                                                                    |                                                                                                    |                                                                                                    |
| 8-6                             | Alarm                                                                                                    | Signal                                                                                                    | 8-126                                                                                                    |
|                                 | 8-6-1                                                                                                    | Alarm Signal (AL)                                                                                                    | 8-126                                                                                                    |
|                                 | 8-6-2                                                                                                    | Severe Failure Signal (MJA)                                                                                                    | 8-128                                                                                                    |
|                                 | 8-6-3                                                                                                    | Alarm Code                                                                                                    | 8-128                                                                                                    |
|                                 | 8-6-4                                                                                                    | Overload Warning Function (OL / OL2)                                                                                                    | 8-130                                                                                                    |
|                                 | 8-6-5                                                                                                    | Low Current Signal (LOC)                                                                                                    | 8-131                                                                                                    |
|                                 | 8-6-6                                                                                                    | Momentary Power Interruption Signal (IP)                                                                                                    | 8-133                                                                                                    |
|                                 | 8-6-7                                                                                                    | Under Insufficient Voltage Signal (UV)                                                                                                    | 8-134                                                                                                    |
|                                 | 8-6-8                                                                                                    | Motor Thermal Warning Signal (THM)                                                                                                    | 8-135                                                                                                    |
|                                 | 8-6-9                                                                                                    | Inverter Thermal Warning Signal (THC)                                                                                                    | 8-136                                                                                                    |
|                                 | 8-6-10                                                                                                    | Cooling Fin Heating Advance Notice (OHF)                                                                                                    | 8-137                                                                                                    |
|                                 | 8-6-11                                                                                                    | Capacitor Life Advance Notice Signal (WAC)                                                                                                    | 8-138                                                                                                    |
|                                 | 8-6-12                                                                                                    | Fan Life Advance Notice Signal (WAF)                                                                                                    | 8-139                                                                                                    |
|                                 | 8-6-13                                                                                                    | RUN Time Elapsed Signal (RNT)                                                                                                    | 8-139                                                                                                    |
|                                 | 8-6-14                                                                                                    | Power ON Time Elapsed Signal                                                                                                    | 8-140                                                                                                    |
|                                 | 8-6-15                                                                                                    | Excessive Voltage of Accepted Power (OVS)                                                                                                    | 8-141                                                                                                    |
| 07                              | Townsin                                                                                                    | al Output During Dur                                                                                                    | 0 4 4 0                                                                                                    |
| ŏ-1                             | Iermin                                                                                                    |                                                                                                    |                                                                                                    |
|                                 | 8-7-1                                                                                                    | Operation Command Signal (RUN)                                                                                                    |                                                                                                    |
|                                 | 8-7-2                                                                                                    | During Forward / Reverse Operation Signals (FVVR / RVR)                                                                                                    |                                                                                                    |
|                                 | 8-7-3                                                                                                    | Operation Command Signal (FR)                                                                                                    |                                                                                                    |
|                                 | 8-7-4                                                                                                    | Operation Ready Completion Signal (IRDY)                                                                                                    | 8-144                                                                                                    |
| 8-8                             | Freque                                                                                                    | encv Attained Signals                                                                                                    | 8-146                                                                                                    |
|                                 | 8-8-1                                                                                                    | When Constant Speed is Attained Signal (FA1)                                                                                                    | 8-146                                                                                                    |
|                                 | 8-8-2                                                                                                    | Equal to or Above the Set Frequency Signal (FA2 / FA4)                                                                                                    | 8-147                                                                                                    |
|                                 | 8-8-3                                                                                                    | Set Frequency Match Signal (FA3 / FA5)                                                                                                    | 8-148                                                                                                    |
|                                 | 8-8-4                                                                                                    | 0 Hz Detection Signal (ZS).                                                                                                    |                                                                                                    |
|                                 |                                                                                                    |                                                                                                    |                                                                                                    |
| ~ ~                             |                                                                                                    |                                                                                                    |                                                                                                    |
| 8-9                             | Applie                                                                                                    | d Output                                                                                                    | 8-151                                                                                                    |
| 8-9                             | <b>Applie</b><br>8-9-1                                                                                                    | d Output<br>Window Comparator Signal (WCAi1 / WCAi2 / WCAi3)                                                                                                    | <b>8-151</b><br>                                                                                                    |
| 8-9                             | <b>Applie</b><br>8-9-1<br>8-9-2                                                                                                    | d Output<br>Window Comparator Signal (WCAi1 / WCAi2 / WCAi3)<br>Analog Abnormality                                                                                                    | <b>8-151</b><br>8-151<br>8-152                                                                                                    |
| 8-9                             | <b>Applie</b><br>8-9-1<br>8-9-2<br>8-9-3                                                                                                    | <b>d Output</b><br>Window Comparator Signal (WCAi1 / WCAi2 / WCAi3)<br>Analog Abnormality<br>Logical Operation Output Signal (LOG1) to (LOG7)                                                                                                    | 8-151<br>8-151<br>8-152<br>8-156                                                                                                    |
| 8-9<br>8-1(                     | Applied<br>8-9-1<br>8-9-2<br>8-9-3<br>0 Input T                                                                                                    | d Output<br>Window Comparator Signal (WCAi1 / WCAi2 / WCAi3)<br>Analog Abnormality<br>Logical Operation Output Signal (LOG1) to (LOG7)<br>erminal Function                                                                                                    | 8-151<br>8-151<br>8-152<br>8-156<br>8-160                                                                                                    |
| 8-9<br>8-10                     | Applied<br>8-9-1<br>8-9-2<br>8-9-3<br>D Input T<br>8-10-1                                                                                                    | d Output<br>Window Comparator Signal (WCAi1 / WCAi2 / WCAi3)<br>Analog Abnormality<br>Logical Operation Output Signal (LOG1) to (LOG7)<br>erminal Function<br>Overview                                                                                                    | 8-151<br>8-151<br>8-152<br>8-156<br>8-160<br>8-160                                                                                                    |
| 8-9<br>8-10                     | Applied<br>8-9-1<br>8-9-2<br>8-9-3<br><b>D Input T</b><br>8-10-1<br>8-10-2                                                                                                    | d Output<br>Window Comparator Signal (WCAi1 / WCAi2 / WCAi3)<br>Analog Abnormality<br>Logical Operation Output Signal (LOG1) to (LOG7)<br>Ferminal Function<br>Overview<br>Input Terminal Active State.                                                                                                    | 8-151<br>8-151<br>8-152<br>8-156<br>8-160<br>8-160<br>8-163                                                                                                    |
| 8-9<br>8-1(                     | Applied<br>8-9-1<br>8-9-2<br>8-9-3<br><b>D Input T</b><br>8-10-1<br>8-10-2<br>8-10-3                                                                                                    | d Output                                                                                                    | 8-151<br>8-152<br>8-156<br>8-160<br>8-160<br>8-163<br>8-163                                                                                                    |
| 8-9<br>8-1(                     | Applied<br>8-9-1<br>8-9-2<br>8-9-3<br><b>D Input T</b><br>8-10-1<br>8-10-2<br>8-10-3<br>8-10-4                                                                                                    | d Output<br>Window Comparator Signal (WCAi1 / WCAi2 / WCAi3)<br>Analog Abnormality<br>Logical Operation Output Signal (LOG1) to (LOG7)<br><b>Terminal Function</b><br>Overview<br>Input Terminal Active State<br>Input Terminal Response Time<br>Reset                                                                                                    | 8-151<br>8-152<br>8-152<br>8-156<br>8-160<br>8-160<br>8-163<br>8-163<br>8-164                                                                                                    |
| 8-9<br>8-1(                     | Applied<br>8-9-1<br>8-9-2<br>8-9-3<br><b>D Input T</b><br>8-10-1<br>8-10-2<br>8-10-3<br>8-10-4<br>8-10-5                                                                                                    | d Output<br>Window Comparator Signal (WCAi1 / WCAi2 / WCAi3)<br>Analog Abnormality<br>Logical Operation Output Signal (LOG1) to (LOG7)<br>erminal Function<br>Overview<br>Input Terminal Active State<br>Input Terminal Response Time<br>Reset<br>Automatic Reset Function                                                                                                    | 8-151<br>8-152<br>8-156<br>8-160<br>8-160<br>8-163<br>8-163<br>8-163<br>8-164<br>8-165                                                                                                    |
| 8-9<br>8-1(                     | Applied<br>8-9-1<br>8-9-2<br>8-9-3<br><b>D Input T</b><br>8-10-1<br>8-10-2<br>8-10-3<br>8-10-4<br>8-10-5<br>8-10-6                                                                                                    | d Output<br>Window Comparator Signal (WCAi1 / WCAi2 / WCAi3)<br>Analog Abnormality<br>Logical Operation Output Signal (LOG1) to (LOG7)<br>erminal Function<br>Overview<br>Input Terminal Active State<br>Input Terminal Response Time<br>Reset<br>Automatic Reset Function<br>Pulse Count Function                                                                                                    | 8-151<br>8-152<br>8-156<br>8-160<br>8-160<br>8-163<br>8-163<br>8-163<br>8-164<br>8-165<br>8-169                                                                                                    |
| 8-9                             | Applied<br>8-9-1<br>8-9-2<br>8-9-3<br><b>D Input T</b><br>8-10-1<br>8-10-2<br>8-10-3<br>8-10-3<br>8-10-4<br>8-10-5<br>8-10-6                                                                                                    | d Output<br>Window Comparator Signal (WCAi1 / WCAi2 / WCAi3)<br>Analog Abnormality<br>Logical Operation Output Signal (LOG1) to (LOG7)<br>erminal Function<br>Overview<br>Input Terminal Active State<br>Input Terminal Response Time<br>Reset<br>Automatic Reset Function<br>Pulse Count Function                                                                                                    | 8-151<br>8-152<br>8-156<br>8-160<br>8-160<br>8-163<br>8-163<br>8-163<br>8-164<br>8-165<br>8-169                                                                                                    |
| 8-9<br>8-10<br>8-1 <sup>-</sup> | Applied<br>8-9-1<br>8-9-2<br>8-9-3<br><b>D Input T</b><br>8-10-1<br>8-10-2<br>8-10-3<br>8-10-3<br>8-10-4<br>8-10-5<br>8-10-6<br><b>I Output</b>                                                                                                    | d Output                                                                                                    | 8-151<br>8-152<br>8-156<br>8-160<br>8-163<br>8-163<br>8-163<br>8-163<br>8-164<br>8-165<br>8-169<br>8-170                                                                                                    |
| 8-9<br>8-10<br>8-1              | Applied<br>8-9-1<br>8-9-2<br>8-9-3<br><b>D Input T</b><br>8-10-1<br>8-10-2<br>8-10-3<br>8-10-3<br>8-10-4<br>8-10-5<br>8-10-6<br><b>I Output</b><br>8-11-1                                                                                                    | d Output<br>Window Comparator Signal (WCAi1 / WCAi2 / WCAi3).<br>Analog Abnormality<br>Logical Operation Output Signal (LOG1) to (LOG7)<br><b>Terminal Function</b> .<br>Overview<br>Input Terminal Active State.<br>Input Terminal Response Time.<br>Reset.<br>Automatic Reset Function<br>Pulse Count Function.<br>Overview                                                                                                    | 8-151<br>8-152<br>8-156<br>8-160<br>8-163<br>8-163<br>8-163<br>8-163<br>8-163<br>8-164<br>8-165<br>8-169<br>8-170<br>8-170                                                                                                    |
| 8-9<br>8-10<br>8-1              | Applied<br>8-9-1<br>8-9-2<br>8-9-3<br><b>D Input T</b><br>8-10-1<br>8-10-2<br>8-10-3<br>8-10-4<br>8-10-5<br>8-10-6<br><b>I Output</b><br>8-11-1<br>8-11-2                                                                                                    | d Output                                                                                                    | 8-151<br>8-152<br>8-156<br>8-160<br>8-160<br>8-163<br>8-163<br>8-163<br>8-163<br>8-163<br>8-164<br>8-165<br>8-169<br>8-170<br>8-170<br>8-170                                                                                                    |
| 8-9<br>8-10<br>8-1              | Applied<br>8-9-1<br>8-9-2<br>8-9-3<br><b>D Input T</b><br>8-10-1<br>8-10-2<br>8-10-3<br>8-10-4<br>8-10-5<br>8-10-6<br><b>I Output</b><br>8-11-1<br>8-11-2<br>8-11-3                                                                                                    | d Output                                                                                                    | 8-151<br>8-152<br>8-156<br>8-160<br>8-160<br>8-163<br>8-163<br>8-163<br>8-163<br>8-164<br>8-165<br>8-169<br>8-170<br>8-170<br>8-170<br>8-174<br>8-175                                                                                                    |
| 8-9<br>8-10<br>8-11             | Applied<br>8-9-1<br>8-9-2<br>8-9-3<br><b>D Input T</b><br>8-10-1<br>8-10-2<br>8-10-3<br>8-10-4<br>8-10-5<br>8-10-6<br><b>I Output</b><br>8-11-1<br>8-11-2<br>8-11-3<br><b>2 Analoo</b>                                                                                                    | d Output                                                                                                    | 8-151<br>8-152<br>8-156<br>8-160<br>8-160<br>8-163<br>8-163<br>8-163<br>8-164<br>8-165<br>8-169<br>8-170<br>8-170<br>8-174<br>8-175<br>8-176                                                                                                    |
| 8-9<br>8-10<br>8-17<br>8-12     | Applied<br>8-9-1<br>8-9-2<br>8-9-3<br><b>D Input T</b><br>8-10-1<br>8-10-2<br>8-10-3<br>8-10-4<br>8-10-5<br>8-10-6<br><b>I Output</b><br>8-11-1<br>8-11-2<br>8-11-3<br><b>2 Analog</b><br>8-12-1                                                                                                    | d Output                                                                                                    | 8-151<br>8-152<br>8-156<br>8-160<br>8-160<br>8-163<br>8-163<br>8-163<br>8-163<br>8-164<br>8-165<br>8-169<br>8-170<br>8-170<br>8-174<br>8-175<br>8-176<br>8-177                                                                                                    |
| 8-9<br>8-10<br>8-17<br>8-12     | Applied<br>8-9-1<br>8-9-2<br>8-9-3<br><b>D Input T</b><br>8-10-1<br>8-10-2<br>8-10-3<br>8-10-4<br>8-10-5<br>8-10-6<br><b>I Output</b><br>8-11-1<br>8-11-2<br>8-11-3<br><b>2 Analog</b><br>8-12-1<br>8-12-2                                                                                                    | d Output                                                                                                    | 8-151<br>8-152<br>8-152<br>8-156<br>8-160<br>8-160<br>8-163<br>8-163<br>8-163<br>8-163<br>8-164<br>8-165<br>8-169<br>8-170<br>8-170<br>8-174<br>8-175<br>8-177<br>8-177<br>8-177                                                                                                    |
| 8-9<br>8-10<br>8-17<br>8-12     | Applied<br>8-9-1<br>8-9-2<br>8-9-3<br><b>) Input T</b><br>8-10-1<br>8-10-2<br>8-10-3<br>8-10-4<br>8-10-5<br>8-10-6<br><b>I Output</b><br>8-11-1<br>8-11-2<br>8-11-3<br><b>2 Analog</b><br>8-12-1<br>8-12-2<br>8-12-3                                                                                                    | d Output                                                                                                    | 8-151<br>8-152<br>8-152<br>8-156<br>8-160<br>8-163<br>8-163<br>8-163<br>8-163<br>8-164<br>8-165<br>8-169<br>8-170<br>8-170<br>8-177<br>8-175<br>8-177<br>8-177<br>8-177<br>8-178                                                                                                    |
| 8-9<br>8-10<br>8-17<br>8-12     | Applied<br>8-9-1<br>8-9-2<br>8-9-3<br><b>) Input T</b><br>8-10-1<br>8-10-2<br>8-10-3<br>8-10-4<br>8-10-5<br>8-10-6<br><b>I Output</b><br>8-11-1<br>8-11-2<br>8-11-3<br><b>2 Analog</b><br>8-12-1<br>8-12-2<br>8-12-3<br>8-12-4                                                                                                    | d Output                                                                                                    | 8-151<br>8-152<br>8-152<br>8-156<br>8-160<br>8-163<br>8-163<br>8-163<br>8-163<br>8-164<br>8-165<br>8-169<br>8-170<br>8-170<br>8-170<br>8-174<br>8-175<br>8-177<br>8-177<br>8-177<br>8-178<br>8-179                                                                                                    |
| 8-9<br>8-10<br>8-17<br>8-12     | Applied<br>8-9-1<br>8-9-2<br>8-9-3<br><b>D Input T</b><br>8-10-1<br>8-10-2<br>8-10-3<br>8-10-4<br>8-10-5<br>8-10-6<br><b>I Output</b><br>8-11-1<br>8-11-2<br>8-11-3<br><b>2 Analog</b><br>8-12-1<br>8-12-2<br>8-12-3<br>8-12-4<br>8-12-5                                                                                                    | d Output                                                                                                    | 8-151<br>8-152<br>8-156<br>8-160<br>8-160<br>8-163<br>8-163<br>8-163<br>8-163<br>8-164<br>8-165<br>8-169<br>8-170<br>8-170<br>8-170<br>8-174<br>8-175<br>8-177<br>8-177<br>8-177<br>8-178<br>8-179<br>8-180                                                                                                    |
| 8-9<br>8-10<br>8-12             | Applied<br>8-9-1<br>8-9-2<br>8-9-3<br><b>D Input T</b><br>8-10-1<br>8-10-2<br>8-10-3<br>8-10-4<br>8-10-5<br>8-10-6<br><b>I Output</b><br>8-11-1<br>8-11-2<br>8-11-3<br><b>2 Analog</b><br>8-12-1<br>8-12-2<br>8-12-3<br>8-12-4<br>8-12-5<br>8-12-6                                                                                                    | d Output                                                                                                    | 8-151<br>8-152<br>8-156<br>8-160<br>8-160<br>8-163<br>8-163<br>8-163<br>8-163<br>8-164<br>8-165<br>8-169<br>8-170<br>8-170<br>8-174<br>8-175<br>8-177<br>8-177<br>8-177<br>8-177<br>8-178<br>8-179<br>8-180<br>8-183                                                                                           |
| 8-9<br>8-10<br>8-11             | Applied<br>8-9-1<br>8-9-2<br>8-9-3<br><b>D Input T</b><br>8-10-1<br>8-10-2<br>8-10-3<br>8-10-4<br>8-10-5<br>8-10-6<br><b>I Output</b><br>8-11-1<br>8-11-2<br>8-11-3<br><b>2 Analog</b><br>8-12-1<br>8-12-2<br>8-12-3<br>8-12-4<br>8-12-5<br>8-12-6                                                                                                    | d Output                                                                                                    | 8-151<br>8-152<br>8-152<br>8-156<br>8-160<br>8-160<br>8-163<br>8-163<br>8-163<br>8-164<br>8-165<br>8-169<br>8-170<br>8-170<br>8-174<br>8-175<br>8-177<br>8-177<br>8-177<br>8-178<br>8-179<br>8-180<br>8-183                                                                                                    |
| 8-9<br>8-10<br>8-12<br>8-12     | Applied<br>8-9-1<br>8-9-2<br>8-9-3<br><b>D Input T</b><br>8-10-1<br>8-10-2<br>8-10-3<br>8-10-4<br>8-10-5<br>8-10-6<br><b>I Output</b><br>8-11-1<br>8-11-2<br>8-11-3<br><b>2 Analog</b><br>8-12-1<br>8-12-2<br>8-12-3<br>8-12-4<br>8-12-5<br>8-12-6<br><b>3 Analog</b>                                                                                                    | d Output                                                                                                    | 8-151<br>8-151<br>8-152<br>8-156<br>8-160<br>8-163<br>8-163<br>8-163<br>8-163<br>8-163<br>8-164<br>8-165<br>8-169<br>8-170<br>8-170<br>8-174<br>8-175<br>8-177<br>8-177<br>8-177<br>8-177<br>8-178<br>8-179<br>8-180<br>8-183<br>8-183                                                                         |
| 8-9<br>8-10<br>8-12<br>8-12     | Applied<br>8-9-1<br>8-9-2<br>8-9-3<br><b>D Input T</b><br>8-10-1<br>8-10-2<br>8-10-3<br>8-10-4<br>8-10-5<br>8-10-6<br><b>I Output</b><br>8-11-1<br>8-11-2<br>8-11-3<br><b>2 Analog</b><br>8-12-1<br>8-12-2<br>8-12-3<br>8-12-4<br>8-12-5<br>8-12-6<br><b>3 Analog</b><br>8-13-1                                                                                                    | d Output                                                                                                    | 8-151<br>8-151<br>8-152<br>8-156<br>8-160<br>8-163<br>8-163<br>8-163<br>8-163<br>8-163<br>8-164<br>8-165<br>8-169<br>8-170<br>8-170<br>8-177<br>8-177<br>8-177<br>8-177<br>8-177<br>8-178<br>8-179<br>8-183<br>8-183<br>8-185                                                                                  |
| 8-9<br>8-10<br>8-12<br>8-12     | Applied<br>8-9-1<br>8-9-2<br>8-9-3<br>D Input T<br>8-10-1<br>8-10-2<br>8-10-3<br>8-10-4<br>8-10-5<br>8-10-6<br>I Output<br>8-11-1<br>8-11-2<br>8-11-3<br>2 Analog<br>8-12-1<br>8-12-2<br>8-12-3<br>8-12-4<br>8-12-5<br>8-12-6<br>3 Analog<br>8-13-1<br>8-13-2                                                                                                    | d Output                                                                                                    | 8-151<br>8-151<br>8-152<br>8-156<br>8-160<br>8-163<br>8-163<br>8-163<br>8-163<br>8-163<br>8-164<br>8-165<br>8-169<br>8-170<br>8-170<br>8-177<br>8-177<br>8-177<br>8-177<br>8-177<br>8-177<br>8-179<br>8-180<br>8-183<br>8-185<br>8-185<br>8-189                                                                |
| 8-9<br>8-10<br>8-11<br>8-12     | Applied<br>8-9-1<br>8-9-2<br>8-9-3<br><b>D Input T</b><br>8-10-1<br>8-10-2<br>8-10-3<br>8-10-4<br>8-10-5<br>8-10-6<br><b>I Output</b><br>8-11-1<br>8-11-2<br>8-11-3<br><b>2 Analog</b><br>8-12-1<br>8-12-2<br>8-12-3<br>8-12-4<br>8-12-5<br>8-12-6<br><b>3 Analog</b><br>8-13-1<br>8-13-2<br>8-13-3                                                                                                    | d Output         Window Comparator Signal (WCAi1 / WCAi2 / WCAi3)                                                                                                    | 8-151<br>8-151<br>8-152<br>8-156<br>8-160<br>8-163<br>8-163<br>8-163<br>8-163<br>8-163<br>8-164<br>8-165<br>8-169<br>8-170<br>8-170<br>8-177<br>8-177<br>8-177<br>8-177<br>8-177<br>8-177<br>8-177<br>8-177<br>8-178<br>8-179<br>8-180<br>8-183<br>8-185<br>8-185<br>8-189<br>8-189                            |
| 8-9<br>8-10<br>8-11<br>8-12     | Applied<br>8-9-1<br>8-9-2<br>8-9-3<br>D Input T<br>8-10-1<br>8-10-2<br>8-10-3<br>8-10-4<br>8-10-5<br>8-10-6<br>I Output<br>8-11-1<br>8-11-2<br>8-11-3<br>2 Analog<br>8-12-1<br>8-12-2<br>8-12-3<br>8-12-4<br>8-12-5<br>8-12-6<br>3 Analog<br>8-13-1<br>8-13-2<br>8-13-3<br>8-13-4<br>4-13-2<br>8-13-4<br>8-13-4<br>8-13-4<br>8-14<br>8-1 | d Output         Window Comparator Signal (WCAi1 / WCAi2 / WCAi3)         Analog Abnormality         Logical Operation Output Signal (LOG1) to (LOG7)         ferminal Function         Overview         Input Terminal Active State         Input Terminal Response Time         Reset         Automatic Reset Function         Pulse Count Function         Overview         Output Terminal Active State         Output Terminal Response Time         Reset         Automatic Reset Function         Pulse Count Function         Overview         Output Terminal Active State         Output Terminal Active State         Output Terminal Punction         Switch Setting         Bias Adjustment         Gain Adjustment         Filter Settings         Start Value and End Value of Volume on LCD Operator         Adding Analog Input Ai3 to Analog Inputs Ai1 and Ai2         Output Terminal Function         Overview         Switch setting         Bias Adjustment         Gain Adjustment         Gain Adjustment         Gain Adjustment                                                      | 8-151<br>8-151<br>8-152<br>8-156<br>8-160<br>8-163<br>8-163<br>8-163<br>8-163<br>8-163<br>8-163<br>8-163<br>8-164<br>8-165<br>8-169<br>8-170<br>8-170<br>8-177<br>8-177<br>8-177<br>8-177<br>8-177<br>8-177<br>8-177<br>8-177<br>8-177<br>8-178<br>8-179<br>8-180<br>8-185<br>8-185<br>8-189<br>8-190          |
| 8-9<br>8-10<br>8-11<br>8-12     | Applied<br>8-9-1<br>8-9-2<br>8-9-3<br><b>D</b> Input T<br>8-10-1<br>8-10-2<br>8-10-3<br>8-10-4<br>8-10-5<br>8-10-6<br><b>I</b> Output<br>8-11-1<br>8-11-2<br>8-11-3<br><b>2</b> Analog<br>8-12-1<br>8-12-2<br>8-12-3<br>8-12-4<br>8-12-5<br>8-12-6<br><b>3</b> Analog<br>8-13-1<br>8-13-2<br>8-13-3<br>8-13-4<br>8-13-5<br>8-13-5                                                                                                    | d Output<br>Window Comparator Signal (WCAi1 / WCAi2 / WCAi3)<br>Analog Abnormality<br>Logical Operation Output Signal (LOG1) to (LOG7)<br>erminal Function<br>Overview<br>Input Terminal Active State<br>Input Terminal Response Time<br>Reset<br>Automatic Reset Function<br>Pulse Count Function<br>Pulse Count Function<br><b>Terminal Function</b><br>Overview<br>Output Terminal Active State<br>Output Terminal Active State.<br>Output Terminal College/OFF Delay<br><b>Input Terminal Function</b><br>Switch Setting<br>Bias Adjustment<br>Filter Settings<br>Start Value and End Value of Volume on LCD Operator<br>Adding Analog Input Ai3 to Analog Inputs Ai1 and Ai2<br><b>Joutput Terminal Function</b><br>Overview<br>Switch setting<br>Bias Adjustment<br>Filter Settings<br>Start Value and End Value of Volume on LCD Operator<br>Adding Analog Input Ai3 to Analog Inputs Ai1 and Ai2<br><b>Joutput Terminal Function</b><br>Overview<br>Switch setting<br>Bias Adjustment<br>Gain Adjustment<br>Gain Adjustment<br>Gain Adjustment<br>Gain Adjustment<br>Gain Adjustment<br>Filter settings | 8-151<br>8-151<br>8-152<br>8-156<br>8-160<br>8-163<br>8-163<br>8-163<br>8-163<br>8-163<br>8-163<br>8-163<br>8-163<br>8-163<br>8-169<br>8-170<br>8-170<br>8-177<br>8-177<br>8-177<br>8-177<br>8-177<br>8-177<br>8-177<br>8-178<br>8-179<br>8-183<br>8-183<br>8-183<br>8-185<br>8-189<br>8-189<br>8-190<br>8-191 |

| 8-14 Pulse \$ | String Input Terminal Function              | 8-195 |  |  |  |
|---------------|---------------------------------------------|-------|--|--|--|
| 8-14-1        | Overview                                    |       |  |  |  |
| 8-14-2        | Pulse Input Method                          |       |  |  |  |
| 8-14-3        | Pulse String Input Commands                 |       |  |  |  |
| 8-14-4        | Speed Feedback                              |       |  |  |  |
| 8-14-5        | Pulse Count Function                        |       |  |  |  |
| 8-15 Digital  | 8-15 Digital Pulse Output Terminal Function |       |  |  |  |
| 8-15-1        | Overview                                    |       |  |  |  |
| 8-15-2        | Pulse Form                                  |       |  |  |  |
| 8-15-3        | Bias Adjustment                             |       |  |  |  |
| 8-15-4        | Gain Adjustment                             |       |  |  |  |
| 8-15-5        | Digital Pulse Output Filter Settings        |       |  |  |  |
| 8-15-6        | Analog monitor adjust mode                  |       |  |  |  |

# Parameter

The parameter number structure is indicated below.

This section explains parameters without using the expression of **first setting**. Parameters that have both first setting and second setting are described using the code for the first setting. The setting values and operations of the second setting are the same as those of the first setting, unless otherwise specified.

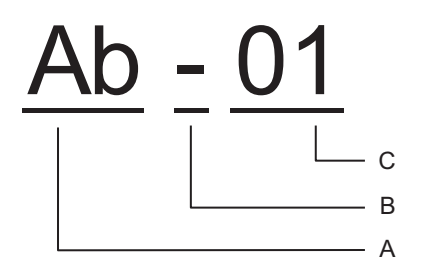

| Α | Parameter group                                                                         |   |                                                                 |  |  |
|---|-----------------------------------------------------------------------------------------|---|-----------------------------------------------------------------|--|--|
| В | SET function type - Common setting: always enabled in both the first and second setting |   |                                                                 |  |  |
|   |                                                                                         | 1 | First setting: enabled when the [SET] terminal function is OFF. |  |  |
|   |                                                                                         | 2 | Second setting: enabled when the [SET] terminal function is ON. |  |  |
| С | In-group number                                                                         |   |                                                                 |  |  |

To switch to the second setting, use the [SET] terminal function to be assigned to the input or output terminal. Refer to *8-4-1 Second Control (SET)* on page 8-78 for details of the second setting.

# 8-1 PID Control

# 8-1-1 Function Overview

3G3RX2 Series is equipped with 4 independent PID functions, and each PID can be set independently.

The four PID controls can be switched and used for motor control by combining the PID output switching [56: PIO] terminal and [57: PIO2] terminal.

PIDs that are not used for motor control can be freely used for external PID calculation that is not related to inverter control.

This is useful for space saving and cost saving because it is not necessary to install a separate PID controller.

|                                            | PID1                                                                                                    | PID2                                                                                                    | PID3                                                                                                    | PID4                                                                                                    |
|--------------------------------------------|----------------------------------------------------------------------------------------------------|----------------------------------------------------------------------------------------------------|----------------------------------------------------------------------------------------------------|----------------------------------------------------------------------------------------------------|
| Set point selection and calculation        | The set point can<br>be set by either<br>switching between<br>three values, or<br>can be used as an<br>expression for the<br>set point.                                                                   | The set point can<br>be set by selecting<br>one value with pa-<br>rameters. Cannot<br>be calculated          | The set point can<br>be set by selecting<br>one value with pa-<br>rameters. Cannot<br>be calculated          | The set point can<br>be set by selecting<br>one value with pa-<br>rameters. Cannot<br>be calculated          |
| switching                                  | speeds 0 to 15                                                                                                    | -                                                                                                    | -                                                                                                    | -                                                                                                    |
| Feedback data selection<br>and calculation | The feedback data<br>can be set by ei-<br>ther switching be-<br>tween three val-<br>ues, or the calcula-<br>tion result of three<br>values can be<br>used as an ex-<br>pression for the<br>feedback data. | The feedback data<br>can be set by se-<br>lecting one value<br>with parameters.<br>Cannot be calcu-<br>lated | The feedback data<br>can be set by se-<br>lecting one value<br>with parameters.<br>Cannot be calcu-<br>lated | The feedback data<br>can be set by se-<br>lecting one value<br>with parameters.<br>Cannot be calcu-<br>lated |
| Gain switching                             | Select from 2 sets                                                                                                    | Not selectable                                                                                               | Not selectable                                                                                               | Not selectable                                                                                               |
| Polarity inversion of devi-<br>ation       | Selectable                                                                                                    | Selectable                                                                                                   | Selectable                                                                                                   | Selectable                                                                                                   |
| Feed forward                               | Selectable                                                                                                    | -                                                                                                    | -                                                                                                    | -                                                                                                    |
| Cascade control                            | Selectable                                                                                                    | Selectable                                                                                                   | -                                                                                                    | -                                                                                                    |
| Output range                               | Selectable                                                                                                    | Selectable                                                                                                   | Selectable                                                                                                   | Selectable                                                                                                   |
| Reverse output                             | Selectable                                                                                                    | Selectable                                                                                                   | Selectable                                                                                                   | Selectable                                                                                                   |
| Control integral reset                     | Selectable                                                                                                    | Selectable                                                                                                   | Selectable                                                                                                   | Selectable                                                                                                   |
| PID soft-start                             | Selectable                                                                                                    | -                                                                                                    | -                                                                                                    | -                                                                                                    |
| PID sleep                                  | Selectable                                                                                                    | -                                                                                                    | -                                                                                                    | -                                                                                                    |
| PID deviation excessive signal             | Selectable                                                                                                    | Selectable                                                                                                   | Selectable                                                                                                   | Selectable                                                                                                   |
| PID feedback comparison signal             | Selectable                                                                                                    | Selectable                                                                                                   | Selectable                                                                                                   | Selectable                                                                                                   |
| PID unit change                            | Selectable                                                                                                    | Selectable                                                                                                   | Selectable                                                                                                   | Selectable                                                                                                   |

The differences in the functions of PID1 to 4 are as follows.

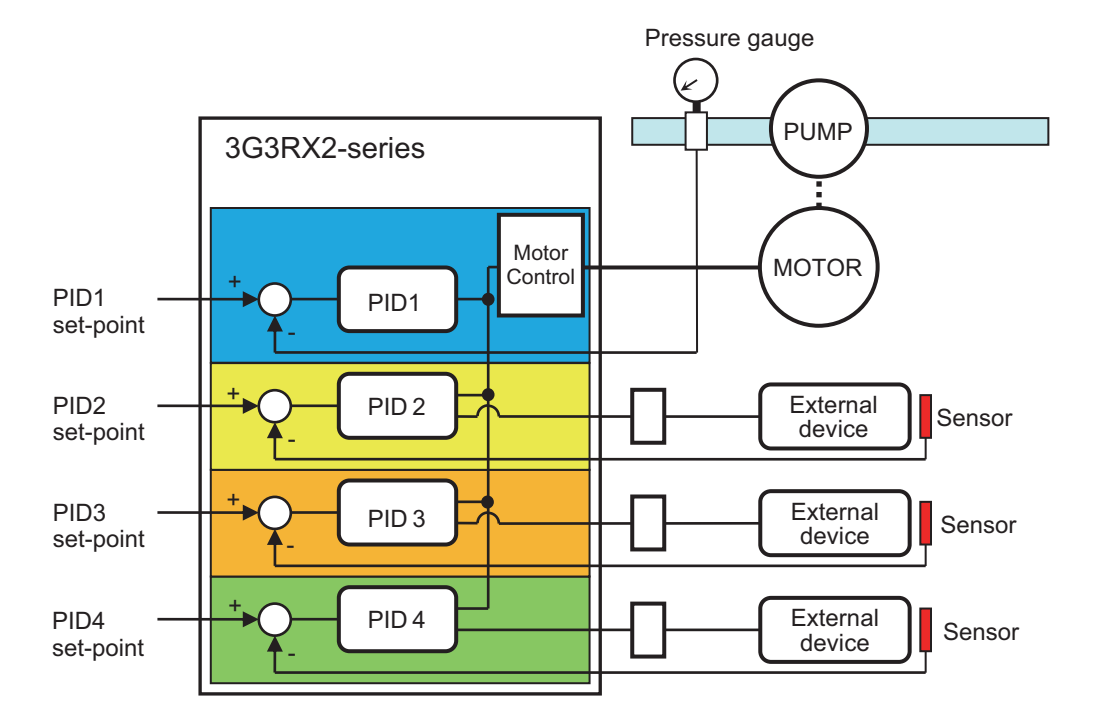

To control the output frequency to the motor with PID, it is necessary to select PID1 to 4 and set the frequency command.

During PID operation, the **Input terminal function** PID is disabled [41: PID], [43: PID2], [45: PID3], [47: PID4]. While the signal is ON, each PID function is disabled and the target value is reached. Normal output is performed with the selected command.

## Precautions for Correct Use

In the case of controlling the motor by PID control, frequency command destination needs to be set to PID output.

The upper/lower limiter function operates for command frequency by PID output. It does not operate for PID set point.

## • Example Setting Procedures

When you want to perform simple PID control by inputting the set-point [Ai1] and feedback (FB) value [Ai2] from the initial value of the parameter, set it according to the following procedure.

- **1** Set **PID1 enable** (AH-01) to *01:Enabled*.
- **2** Set **Main speed input source selection** (AA101) to *15: PID calculation*.
- **3** Set Input source selection of Set-point for PID1 (AH-07) to 01: Setting by Terminal [Ai1].
- **4** Set **Input source selection of Set-point for PID1** (AH-51) to 02: Setting by Terminal [Ai2].
- **5** Set PID1 Gain to a value from (AH-61) to (AH-63).
- **6** Enter the command set in **RUN Command Selection** (AA111) and start PID control.

# Basic Composition of PID Control

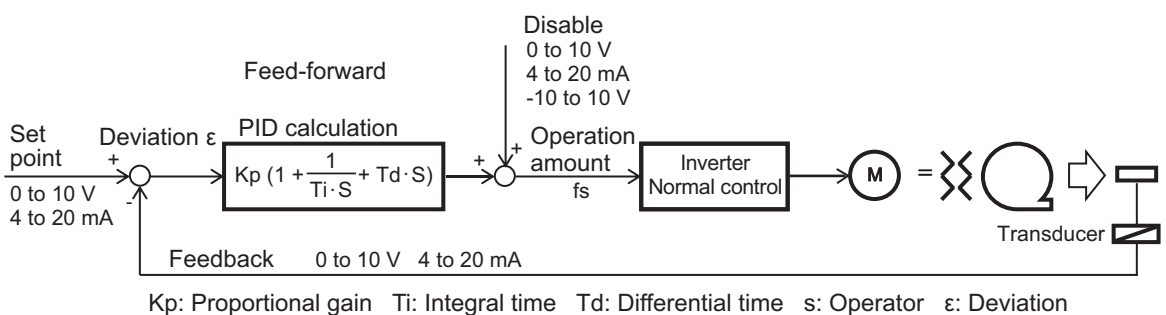

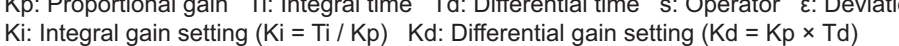

# **PID Operation**

In this example, the PID set-point is constant and the feedback (FB) value changes.

a. P operation: Proportional gain Kp

The operation amount of the PID command value is proportional to the deviation between the PID set-point and the current feedback (FB) value.

The command manipulated variable can be adjusted with Proportional gain Kp. The deviation is (PID set point - FB value).

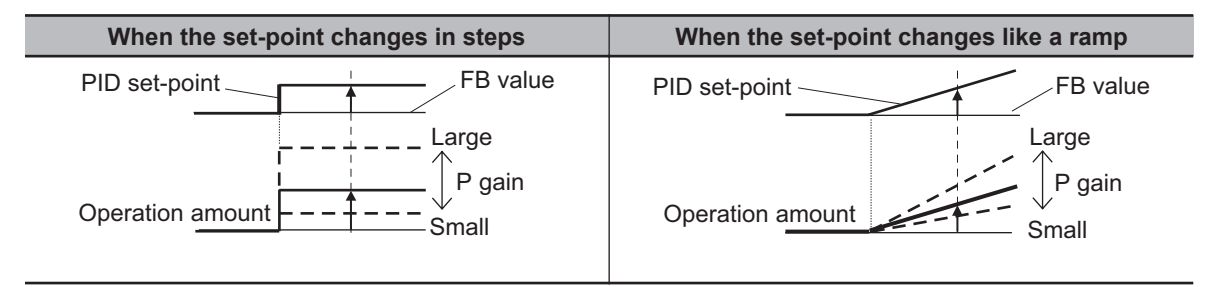

b. I operation: Integral time constant Ki (= Integral time Ti / Proportional gain Kp)

In a proportional operation, when the PID set-point and the feedback value are close to each other, the change in output becomes small and an offset occurs. Therefore, if you combine the proportional motion with the integral motion, the offset will decrease over time, and the measured value and the set value will match.

Integral time Ti

It is a unit that indicates the strength of the integral movement. It is the time it takes for the integral operation amount to reach the same operation amount as the proportional operation with respect to the step-like deviation as shown in the figure below. The shorter the integral time, the stronger the correction by the integral operation. However, if it is made too short, the correction operation may become too strong and cause hunting.

The integral value is cleared by the PID Control Integral Reset Function [42: PIDC] terminal.

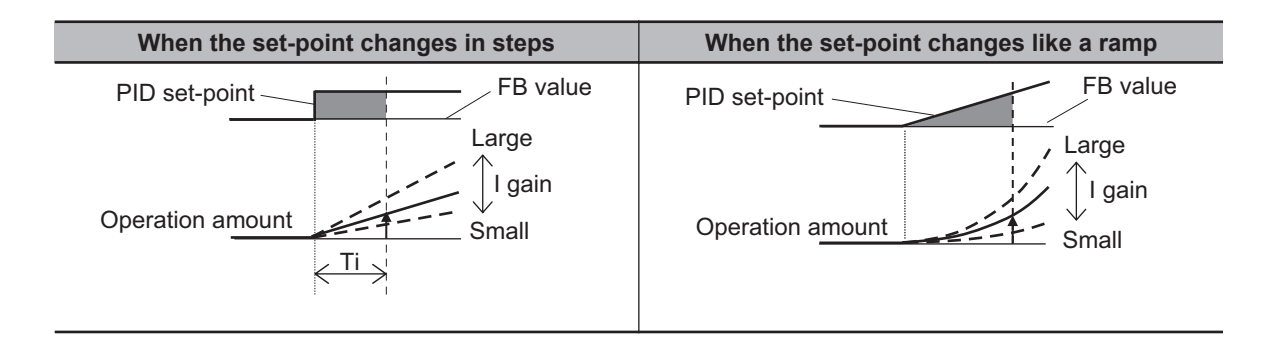

- c. D operation: Derivative gain (= Proportional gain Kp × Derivative gain time Td) The proportional operation and integral operation are correction operations for the control result, so the response will be slow. In order to make up for its shortcomings, the derivative operation gives a large amount of manipulation to sudden disturbances and works to quickly return to the original state. The correction operation is performed with an operation amount proportional to the slope (differential coefficient) at which the deviation occurs.
  - Derivative time Td

It is a unit that indicates the strength of the Derivative operation. It is the time it takes for the Derivative operation amount to reach the same operation amount as the proportional operation for the ramp-shaped deviation as shown in the figure below. The longer the derivative time, the stronger the correction by the derivative operation.

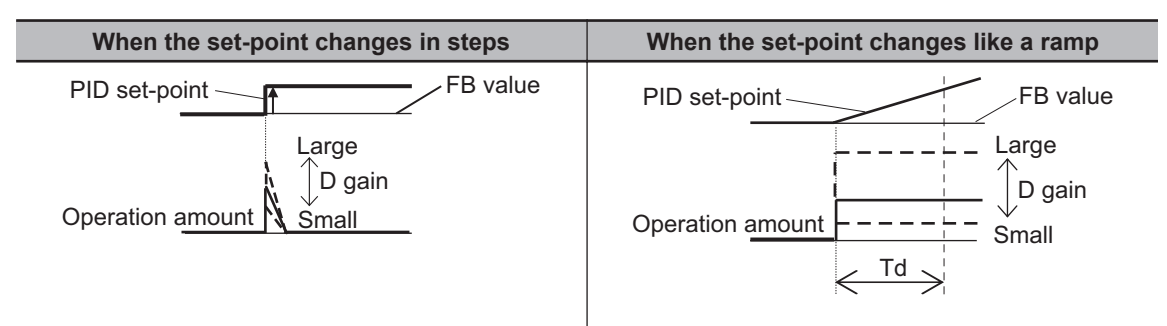

The PI operation is a combination of a and b.

The PD operation is a combination of a and c.

The PID operation is a combination of a, b, and c.

# 8-1-2 PID Parameters and Block Diagram

For PID1, you can enter three PID set-point values and 3 PID feedback values.

PID Gains 1 and 2 can be switched with the PID Gain switch [55: PRO] terminal. The PID1 output can be used as a cascading control for the set-point of PID2.

With Soft start function enable, you can automatically increase the output and then move to PID Control by performing normal operation for a certain section at the start of operation. Refer to *8-1-3 PID Soft-start Function* on page 8-22.

When the flow rate or air volume increases, sleep operation is also possible to improve energy saving. Refer to *8-1-4 PID Sleep Function* on page 8-24.

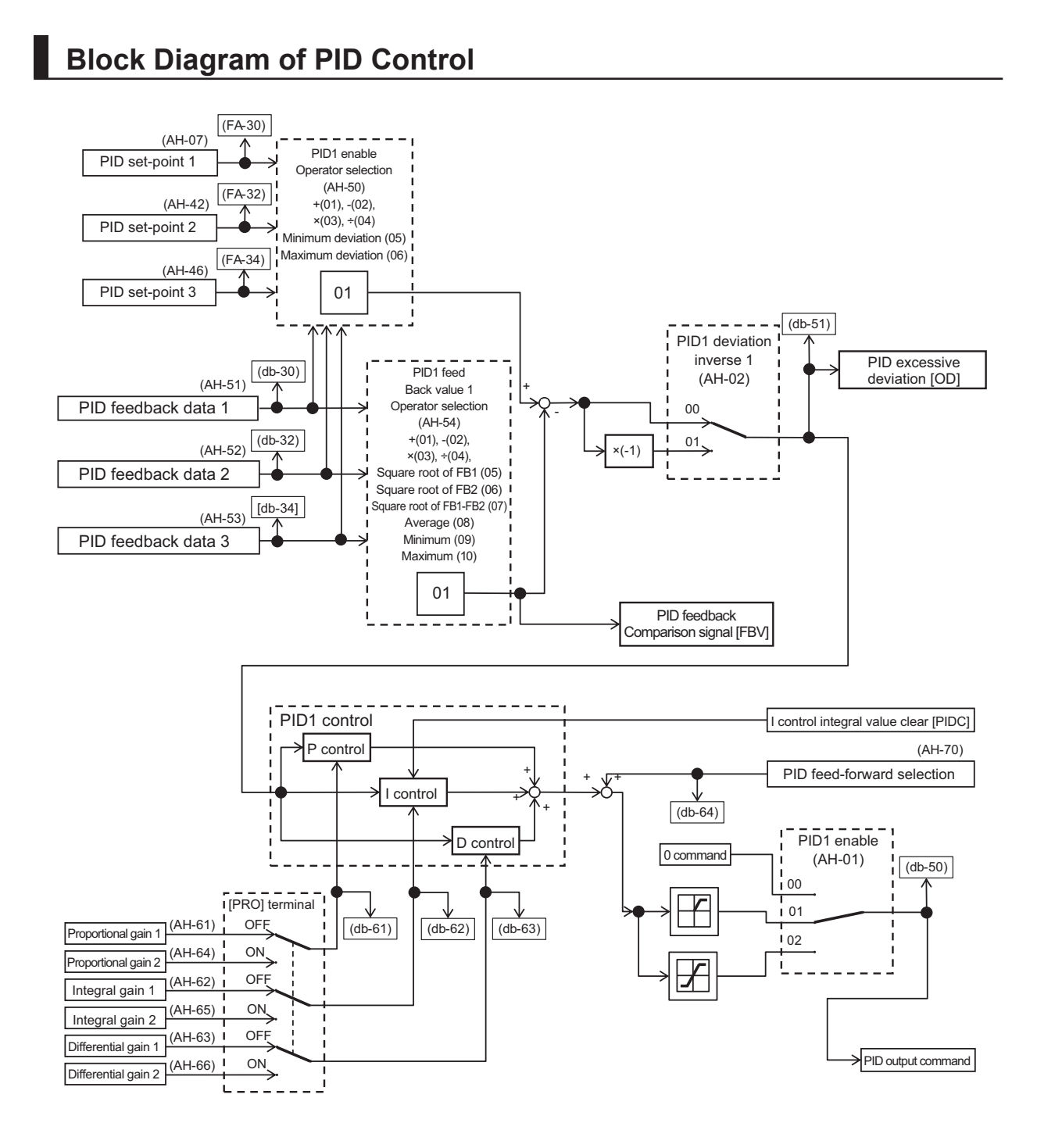

## Parameter

| Item           | Parameter | Data | Description                            | Default |
|----------------|-----------|------|----------------------------------------|---------|
| PID1 enable    | AH-01     | 00   | Disabled                               | 00      |
|                |           | 01   | Enabled (If the command is a nega-     |         |
|                |           |      | tive value, it will NOT be output in   |         |
|                |           |      | the reverse direction)                 |         |
|                |           | 02   | Enabled (If the command is a nega-     |         |
|                |           |      | tive, it WILL be output in the reverse |         |
|                |           |      | direction)                             |         |
| PID1 deviation | AH-02     | 00   | Disabled                               | 00      |
| inverse        |           | 01   | Enabled (polarity inversion of devia-  |         |
|                |           |      | tion)                                  |         |

| Item             | Parameter | Data                                | Description                         | Default |
|------------------|-----------|-------------------------------------|-------------------------------------|---------|
| Input source se- | AH-07     | 00 to 13                            | 00: Disabled                        | 07      |
| lection of Set-  |           |                                     | 01: Ai1 terminal input              |         |
| point 1 for PID1 |           |                                     | 02: Ai2 terminal input              |         |
|                  |           |                                     | 03: Ai3 terminal input              |         |
|                  |           |                                     | 04: (Reserved)                      |         |
|                  |           |                                     | 05: (Reserved)                      |         |
|                  |           |                                     | 06: (Reserved)                      |         |
|                  |           |                                     | 07: Parameter setting               |         |
|                  |           |                                     | 08: RS485                           |         |
|                  |           |                                     | 09: Option 1                        |         |
|                  |           |                                     | 10: Option 2                        |         |
|                  |           |                                     | 11: Option 3                        |         |
|                  |           |                                     | 12: Pulse string input: Inverter    |         |
|                  |           |                                     | 13: Pulse string input: Option      |         |
| Set-point-1 set- | AH-10     | $0.00 \text{ to } 100.00 (\%)^{*1}$ | This is the Set-point-1 setting for | 0.00    |
| ting for PID1    |           | 0.00 10 100.00 (70)                 | PID1                                |         |
| Input source se- | AH-42     | 00 to 13                            | 00: Disabled                        | 00      |
| lection of Set-  |           |                                     | 01: Ai1 terminal input              |         |
| point 2 for PID1 |           |                                     | 02: Ai2 terminal input              |         |
|                  |           |                                     | 03: Ai3 terminal input              |         |
|                  |           |                                     | 04: (Reserved)                      |         |
|                  |           |                                     | 05: (Reserved)                      |         |
|                  |           |                                     | 06: (Reserved)                      |         |
|                  |           |                                     | 07: Parameter setting               |         |
|                  |           |                                     | 08: RS485                           |         |
|                  |           |                                     | 09: Option 1                        |         |
|                  |           |                                     | 10: Option 2                        |         |
|                  |           |                                     | 11: Option 3                        |         |
|                  |           |                                     | 12: Pulse string input: Inverter    |         |
|                  |           |                                     | 13: Pulse string input: Option      |         |
| Set-point 2 set- | AH-44     | 0.00 to 100.00 (%) <sup>*1</sup>    | This is the Set-point 2 setting for | 0.00    |
| ting for PID1    |           |                                     | PID1.                               |         |
| Input source se- | AH-46     | 00 to 13                            | 00: Disabled                        | 00      |
| lection of Set-  |           |                                     | 01: Ai1 terminal input              |         |
| point 3 for PID1 |           |                                     | 02: Ai2 terminal input              |         |
|                  |           |                                     | 03: Ai3 terminal input              |         |
|                  |           |                                     | 04: (Reserved)                      |         |
|                  |           |                                     | 05: (Reserved)                      |         |
|                  |           |                                     | 06: (Reserved)                      |         |
|                  |           |                                     | 07: Parameter setting               |         |
|                  |           |                                     | 08: RS485                           |         |
|                  |           |                                     | 09: Option 1                        |         |
|                  |           |                                     | 10: Option 2                        |         |
|                  |           |                                     | 11: Option 3                        |         |
|                  |           |                                     | 12: Pulse string input: Inverter    |         |
|                  |           |                                     | 13: Pulse string input: Option      |         |
| Set-point 3 set- | AH-48     | 0.00 to 100.00 (%) <sup>*1</sup>    | This is the Set-point 3 setting for | 0.00    |
| ting for PID1    |           |                                     | PID1.                               |         |

8

| ltem               | Parameter | Data Description                      |                                       | Data Description |  | Default |
|--------------------|-----------|---------------------------------------|---------------------------------------|------------------|--|---------|
| Calculation sym-   | AH-50     | 01                                    | (Target value1) + (Target value2)     | 01               |  |         |
| bol selection of   |           | 02 (Target value1) - (Target value2)  |                                       |                  |  |         |
| Set-point 1 for    |           | 03                                    | (Target value1) × (Target value2)     |                  |  |         |
| PID1               |           | 04                                    | (Target value1) ÷ (Target value2)     |                  |  |         |
| 05 Input destinati |           | Input destination 1, 2, or 3 with the |                                       |                  |  |         |
|                    |           |                                       | smallest deviation                    |                  |  |         |
|                    |           | 06                                    | Input destination 1, 2, or 3 with the |                  |  |         |
|                    |           |                                       | largest deviation                     |                  |  |         |

\*1. The data range differs between **PID1 scale adjustment (at 0%)** (AH-04) and **PID1 scale adjustment** (point position) (AH-06).

| Item                                 | Parameter | Data                  | Description                                                      | Default |
|--------------------------------------|-----------|-----------------------|------------------------------------------------------------------|---------|
| Input source se-<br>lection of Proc- | AH-51     | 00 to 06,<br>08 to 13 | 00: Disabled<br>01: Ai1 terminal input<br>02: Ai2 terminal input | 01      |
| PID1                                 |           |                       | 03: Ai3 terminal input                                           |         |
|                                      |           |                       | 04: (Reserved)                                                   |         |
|                                      |           |                       | 05: (Reserved)                                                   |         |
|                                      |           |                       | 06: (Reserved)                                                   |         |
|                                      |           |                       | 08: RS485                                                        |         |
|                                      |           |                       | 09: Option 1                                                     |         |
|                                      |           |                       | 10: Option 2                                                     |         |
|                                      |           |                       | 11: Option 3                                                     |         |
|                                      |           |                       | 12: Pulse string input: Inverter                                 |         |
|                                      |           |                       | 13: Pulse string input: Option                                   |         |
| Input source se-                     | AH-52     | 00 to 06,             | 00: Disabled                                                     | 00      |
| lection of Proc-                     |           | 08 to 13              | 01: Ai1 terminal input                                           |         |
| ess data 2 for                       |           |                       | 02: Ai2 terminal input                                           |         |
| PID1                                 |           |                       | 03: Ai3 terminal input                                           |         |
|                                      |           |                       | 04: (Reserved)                                                   |         |
|                                      |           |                       | 05: (Reserved)                                                   |         |
|                                      |           |                       | 06: (Reserved)                                                   |         |
|                                      |           |                       | 08: RS485                                                        |         |
|                                      |           |                       | 09: Option 1                                                     |         |
|                                      |           |                       | 10: Option 2                                                     |         |
|                                      |           |                       | 11: Option 3                                                     |         |
|                                      |           |                       | 12: Pulse string input: Inverter                                 |         |
|                                      |           |                       | 13: Pulse string input: Option                                   |         |
| Input source se-                     | AH-53     | 00 to 06,             | 00: Disabled                                                     | 00      |
| lection of Proc-                     |           | 08 to 13              | 01: Ai1 terminal input                                           |         |
| ess data 3 for                       |           |                       | 02: Ai2 terminal input                                           |         |
| PID1                                 |           |                       | 03: Ai3 terminal input                                           |         |
|                                      |           |                       | 04: (Reserved)                                                   |         |
|                                      |           |                       | 05: (Reserved)                                                   |         |
|                                      |           |                       | 06: (Reserved)                                                   |         |
|                                      |           |                       | 08: RS485                                                        |         |
|                                      |           |                       | 09: Option 1                                                     |         |
|                                      |           |                       |                                                                  |         |
|                                      |           |                       |                                                                  |         |
|                                      |           |                       | 12: Pulse string input: Inverter                                 |         |
|                                      |           |                       | 13: Pulse string input: Option                                   |         |

| Item                               | Parameter | Data               | Description                                                   | Default |
|------------------------------------|-----------|--------------------|---------------------------------------------------------------|---------|
| Calculation sym-                   | AH-54     | 01                 | (FB1) + (FB2)                                                 | 01      |
| bol selection of                   |           | 02                 | (FB1) - (FB2)                                                 |         |
| Process data for                   |           | 03                 | (FB1) × (FB2)                                                 |         |
| PID1                               |           | 04                 | (FB1) ÷ (FB2)                                                 |         |
|                                    |           | 05                 | Square root of FB1                                            |         |
|                                    |           | 06                 | Square root of FB2                                            |         |
|                                    |           | 07                 | Square root of (FB1 - FB2)                                    |         |
|                                    |           | 08                 | Square root of FB1 / FB2 / FB3                                |         |
|                                    |           | 09                 | Minimum of FB1 / FB2 / FB3                                    |         |
|                                    |           | 10                 | Maximum of FB1 / FB2 / FB3                                    |         |
| PID1 gain                          | AH-60     | 00                 | Disabled (use gain 1)                                         | 00      |
| change method selection            |           | 01                 | PID gain change method [55: PRO]<br>Switching by terminal     |         |
| PID1 proportional<br>Gain 1        | AH-61     | 0.0 to 100.0       | Proportional gain                                             | 1.0     |
| PID1 integral<br>Time constant 1   | AH-62     | 0.0 to 3600.0 (s)  | Integral time                                                 | 1.0     |
| PID1 derivative gain time 1        | AH-63     | 0.00 to 100.00 (s) | Derivative gain time                                          | 0.00    |
| PID1 proportional gain 2           | AH-64     | 0.0 to 100.0       | Proportional gain                                             | 0.0     |
| PID1 integral<br>Time constant 2   | AH-65     | 0.0 to 3600.0 (s)  | Integral time                                                 | 0.0     |
| PID1 derivative<br>Time constant 2 | AH-66     | 0.00 to 100.00 (s) | Derivative gain time                                          | 0.00    |
| PID1 gain<br>change time           | AH-67     | 0 to 10000 (ms)    | Change time by PID gain change<br>[55:PRO] terminal operation | 100     |
| PID feed-                          | AH-70     | 00                 | Disabled                                                      | 00      |
| forward selection                  |           | 01                 | Ai1 Terminal input                                            | -       |
|                                    |           | 02                 | Ai2 Terminal input                                            | -       |
|                                    |           | 03                 | Ai3 Terminal input                                            |         |
|                                    |           | 04                 | (Reserved)                                                    | 1       |
|                                    |           | 05                 | (Reserved)                                                    | 1       |
|                                    |           | 06                 | (Reserved)                                                    | 1       |

# Input Terminal Function

| Item                               | Terminal name | Data | Description                                                                                                    |
|------------------------------------|---------------|------|----------------------------------------------------------------------------------------------------|
| PID1 disabled                      | PID           | 041  | By turning on the terminal, the PID1 function is disabled.<br>If it is disabled, the command set for the set-<br>point will be used as the command frequency. |
| Resetting of PID1 integra-<br>tion | PIDC          | 042  | Clears the integrated value of the I control of PID1.                                                                                                    |

| ltem                       | Terminal name | Data | Description                                    |
|----------------------------|---------------|------|------------------------------------------------|
| PID1 Multi stage set-point | SVC1          | 051  | Switches between multiple set-points.          |
| 1 setting                  |               |      |                                                |
| PID1 Multi stage set-point | SVC2          | 052  |                                                |
| 2 setting                  |               |      |                                                |
| PID1 Multi stage set-point | SVC3          | 053  |                                                |
| 3 setting                  |               |      |                                                |
| PID1 Multi stage set-point | SVC4          | 054  |                                                |
| 4 setting                  |               |      |                                                |
| Switching of PID gain      | PRO           | 055  | The PID gains 1 and 2 are switched by the ter- |
|                            |               |      | minal.                                         |

## Data Monitor

| Item                 | Parameter | Data                             | Description                                          |
|----------------------|-----------|----------------------------------|------------------------------------------------------|
| PID1 Set-point 1     | FA-30     | 0.00 to 100.00 (%) <sup>*1</sup> | Displays the PID1 Set-point 1.                       |
|                      |           |                                  | If Input source selection of Set-point 1             |
|                      |           |                                  | for PID1 (AH-07) is set to 07: Parameter             |
|                      |           |                                  | setting, or Multi stage set-point 1 to 15 are        |
|                      |           |                                  | enabled, this value can be changed.                  |
| PID1 Set-point 2     | FA-32     | 0.00 to 100.00 (%) <sup>*1</sup> | Displays the PID1 Set-point2.                        |
|                      |           |                                  | If input source selection of Set-point 2             |
|                      |           |                                  | for PID1 (AH-42) is set to 07: Parameter             |
| DID4 Cat maint 2     |           | +4                               | Dianlays the DID1 Set neint 2                        |
| PIDT Set-point 3     | FA-34     | 0.00 to 100.00 (%) <sup>*1</sup> | Isplays the PIDT Set-point 3.                        |
|                      |           |                                  | for PID1 (AH-46) is set to 07 <sup>°</sup> Parameter |
|                      |           |                                  | setting the value can be changed.                    |
| PID1 Feedback        | db-30     | 100 00 to 100 00 (0/) *1         | Displays the PID1 feedback value1                    |
| Monitor 1            |           |                                  |                                                      |
| PID1 Feedback        | db-32     | -100.00 to 100.00 (%) *1         | Displays the PID1 feedback value2.                   |
| Monitor 2            |           |                                  |                                                      |
| PID1 Feedback        | db-34     | -100.00 to 100.00 (%) *1         | Displays the PID1 feedback value3.                   |
| Monitor 3            |           |                                  |                                                      |
| PID1 target value    | db-42     | -100.00 to 100.00 (%) *1         | Displays the value after calculation with            |
| monitor after calcu- |           |                                  | Calculation symbol selection of Set-                 |
| lation               |           |                                  | point 1 for PID1 (AH-50).                            |
| PID1 target value    | db-44     | -100.00 to 100.00 (%) *1         | Displays the value after calculation with            |
| monitor after calcu- |           |                                  | Calculation symbol selection of Process              |
|                      | -11- 50   | 400.00 to 400.00 (0()            | data for PID1 (AH-54).                               |
|                      | 06-00     | -100.00 to 100.00 (%)            | Displays the PID1 output value.                      |
| PID1 deviation mon-  | db-51     | -200.00 to 200.00 (%)            | Displays the PID1 deviation.                         |
|                      | -11- 50   |                                  | Maritana tha O daviationa af DID4 whan               |
| PID1 deviation 1     | ab-52     | -200.00 to 200.00 (%)            | Coloulation symbol coloction of Set                  |
|                      | dh 50     | 200 00 to 200 00 (0()            | <b>point 1 for PID1</b> (AH-50) is set to 05:        |
| monitor              | 00-53     | -200.00 to 200.00 (%)            | Square root of FB1, or 06: Square root of            |
| PID1 deviation 3     | db 54     | -200 00 to 200 00 (%)            | FB2.                                                 |
| monitor              | ub-04     | -200.00 to 200.00 (%)            |                                                      |
| PID current P gain   | db_61     | 0.0 to 100.0                     | Displays the current P gain                          |
| monitor              |           |                                  | Biopiayo the outforth gain.                          |

| Item                          | Parameter | Data                  | Description                              |
|-------------------------------|-----------|-----------------------|------------------------------------------|
| PID current I gain<br>monitor | db-62     | 0.00 to 3600.00 (s)   | Displays the current I gain.             |
| PID current D gain monitor    | db-63     | 0.00 to 100.00 (s)    | Displays the current D gain.             |
| PID feed-forward monitor      | db-64     | -100.00 to 100.00 (%) | Displays the feed-forward command value. |

<sup>\*1.</sup> The data range differs between **PID1 scale adjustment (at 0%)** (AH-04) and **PID1 scale adjustment** (point position) (AH-06).

# **PID1 Set-Point Selection**

Select the PID1 set-point.

To set the set-point with input 1 only, disable inputs 2 and 3 by setting **Input source selection of Setpoint 2 for PID1** (AH-42) and **Input source selection of Set-point 3 for PID1** (AH-46) to *00: Disabled* and setting **Input source selection of Set-point 1 for PID1** (AH-50) to *01: Addition.* The operation result of **Calculation symbol selection of Set-point 1 for PID1** (AH-50) is limited to the range of -100.00 to 100.00 (%).

# PID Operation with Set-point 1 and 2

When **Calculation symbol selection of Set-point 1 for PID1** (AH-50) is set to one of the values *01* to *04*, set-points 1 and 2 will be used for the calculation.

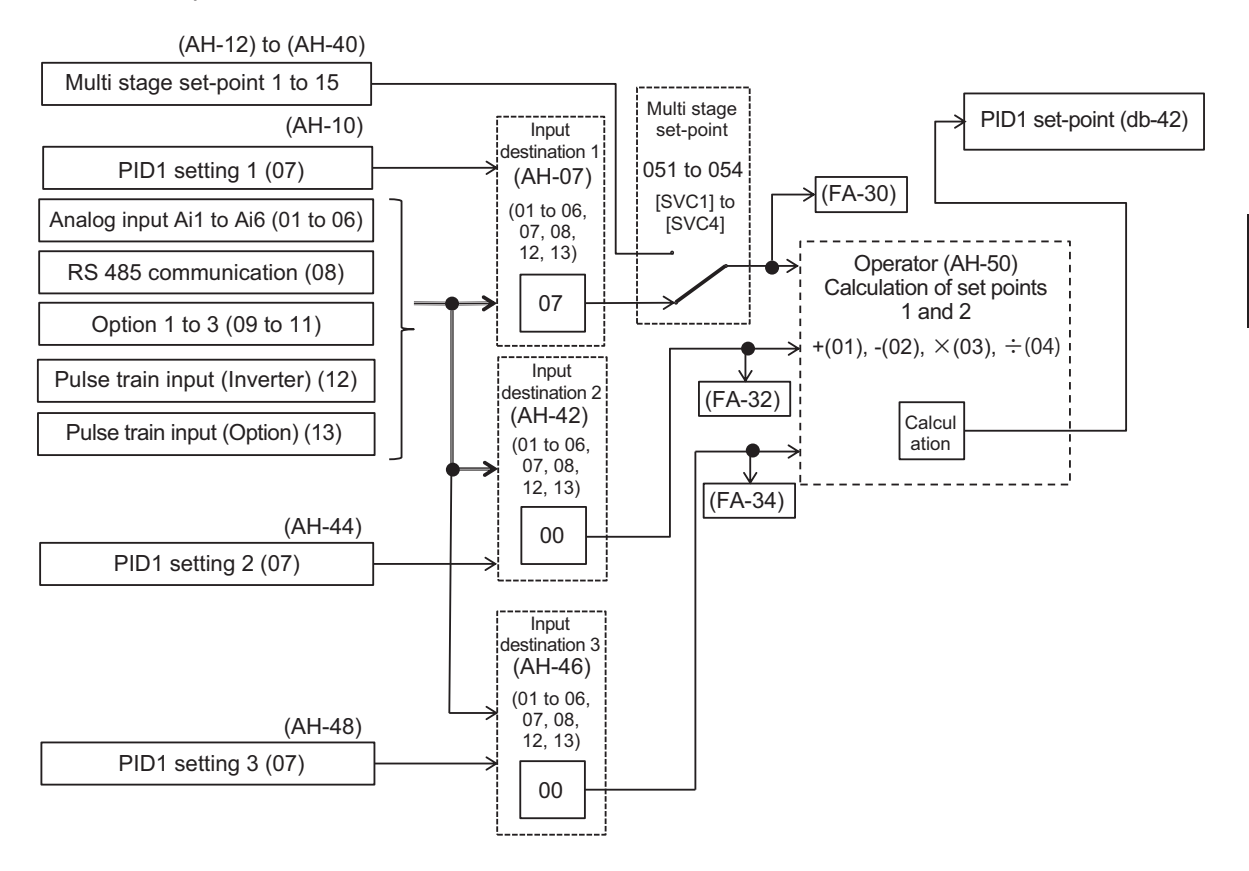

#### • PID Calculation by Minimum Deviation and Maximum Deviation

When setting **Calculation symbol selection of Set-point 1 for PID1** (AH-50) with *05: Minimum deviation*, or *06: Maximum deviation*, use the minimum and maximum deviations and compare the following three deviations to perform the PID operation.

- (Set point 1) (Feedback value 1)
- (Set point 2) (Feedback value 2)
- (Set point 3) (Feedback value 3)

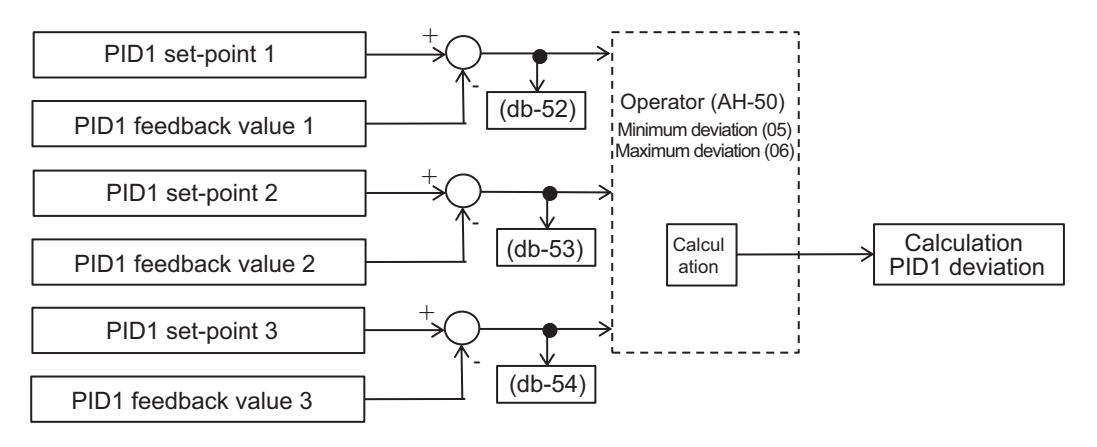

#### Additional Information

Select 00: Disabled for unused set-point and feedback values.

# **PID Set-point Multi-Stage Switch Function**

By setting **Input terminal function** (CA-01) to (CA-11) to PID1 Multi stage set-point 1 to 4 [51: SVC1] to [54: SVC4] terminals, PID1 Multi-stage set-point speeds 0 to 15 can be selected.

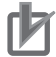

#### **Precautions for Correct Use**

- You can set the standby time until the terminal input is confirmed with **Multistage input determination time** (CA-55). This makes it possible to prevent the transition state during the terminal switching operation from being used.
- If the waiting time set in Multistage input determination time (CA-55) elapses without any change in the input, the data will be confirmed. Increasing the wait time will slow down the input response.

#### Operation Table

| Multi-stage<br>Set-point | SVC4 | SVC3 | SVC2 | SVC1 | Parameter           |
|--------------------------|------|------|------|------|---------------------|
| Set-point 0              | OFF  | OFF  | OFF  | OFF  | AH-10 <sup>*1</sup> |
| Set-point 1              | OFF  | OFF  | OFF  | ON   | AH-12               |
| Set-point 2              | OFF  | OFF  | ON   | OFF  | AH-14               |
| Set-point 3              | OFF  | OFF  | ON   | ON   | AH-16               |
| Set-point 4              | OFF  | ON   | OFF  | OFF  | AH-18               |
| Set-point 5              | OFF  | ON   | OFF  | ON   | AH-20               |
| Set-point 6              | OFF  | ON   | ON   | OFF  | AH-22               |
| Set-point 7              | OFF  | ON   | ON   | ON   | AH-24               |

| Multi-stage<br>Set-point | SVC4 | SVC3 | SVC2 | SVC1 | Parameter |
|--------------------------|------|------|------|------|-----------|
| Set-point 8              | ON   | OFF  | OFF  | OFF  | AH-26     |
| Set-point 9              | ON   | OFF  | OFF  | ON   | AH-28     |
| Set-point<br>10          | ON   | OFF  | ON   | OFF  | AH-30     |
| Set-point 11             | ON   | OFF  | ON   | ON   | AH-32     |
| Set-point<br>12          | ON   | ON   | OFF  | OFF  | AH-34     |
| Set-point<br>13          | ON   | ON   | OFF  | ON   | AH-36     |
| Set-point<br>14          | ON   | ON   | ON   | OFF  | AH-38     |
| Set-point<br>15          | ON   | ON   | ON   | ON   | AH-40     |

\*1. When Input source selection of Set-point 1 for PID1 (AH-07) is set to 07: Parameter setting.

# Operation Graph

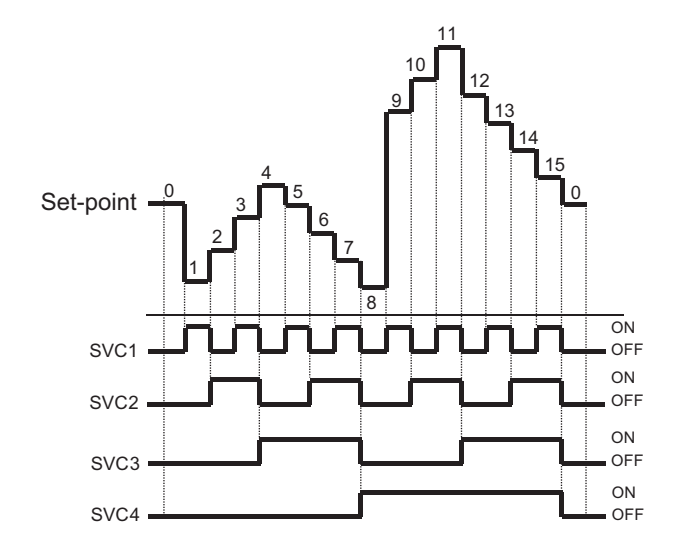

# • Input Terminal Function

| ltem                       | Terminal name | Data | Description                           |
|----------------------------|---------------|------|---------------------------------------|
| PID1 Multi stage set-point | SVC1          | 051  | Switches between multiple set-points. |
| 1 setting                  |               |      |                                       |
| PID1 Multi stage set-point | SVC2          | 052  |                                       |
| 2 setting                  |               |      |                                       |
| PID1 Multi stage set-point | SVC3          | 053  |                                       |
| 3 setting                  |               |      |                                       |
| PID1 Multi stage set-point | SVC4          | 054  |                                       |
| 4 setting                  |               |      |                                       |

# PID1 Set-point

| ltem             | Parameter | Data     | Description                      | Default |
|------------------|-----------|----------|----------------------------------|---------|
| Input source se- | AH-07     | 00 to 13 | 00: Disabled                     | 07      |
| lection of Set-  |           |          | 01: Ai1 terminal input           |         |
| point 1 for PID1 |           |          | 02: Ai2 terminal input           |         |
|                  |           |          | 03: Ai3 terminal input           |         |
|                  |           |          | 04: (Reserved)                   |         |
|                  |           |          | 05: (Reserved)                   |         |
|                  |           |          | 06: (Reserved)                   |         |
|                  |           |          | 07: Parameter setting            |         |
|                  |           |          | 08: RS485                        |         |
|                  |           |          | 09: Option 1                     |         |
|                  |           |          | 10: Option 2                     |         |
|                  |           |          | 11: Option 3                     |         |
|                  |           |          | 12: Pulse string input: Inverter |         |
|                  |           |          | 13: Pulse string input: Option   |         |

| ltem                 | Parameter | Data                  | Description                        | Default |
|----------------------|-----------|-----------------------|------------------------------------|---------|
| Set-point 1 set-     | AH-10     | 0.00 to 100.00 (%) *1 | This is a parameter setting value. | 0.00    |
| ting for PID1        |           |                       |                                    |         |
| PID1 Multi stage     | AH-12     |                       |                                    |         |
| set-point 1 set-     |           |                       |                                    |         |
| ting                 |           |                       |                                    |         |
| PID1 Multi stage     | AH-14     |                       |                                    |         |
| set-point 2 set-     |           |                       |                                    |         |
| ting                 |           |                       |                                    |         |
| PID1 Multi stage     | AH-16     |                       |                                    |         |
| set-point 3 set-     |           |                       |                                    |         |
| ting                 |           | _                     |                                    |         |
| PID1 Multi stage     | AH-18     |                       |                                    |         |
| set-point 4 set-     |           |                       |                                    |         |
| ting                 |           |                       |                                    |         |
| PID1 Multi stage     | AH-20     |                       |                                    |         |
| set-point 5 set-     |           |                       |                                    |         |
| ting                 |           |                       |                                    |         |
| PID1 Multi stage     | AH-22     |                       |                                    |         |
| set-point 6 set-     |           |                       |                                    |         |
| ting                 |           | -                     |                                    |         |
| PID1 Multi stage     | AH-24     |                       |                                    |         |
| set-point / set-     |           |                       |                                    |         |
| ting                 |           |                       |                                    |         |
| PID1 Multi stage     | AH-26     |                       |                                    |         |
| set-point & set-     |           |                       |                                    |         |
|                      | ALL 00    | -                     |                                    |         |
| PIDT Multi stage     | AH-28     |                       |                                    |         |
| ting                 |           |                       |                                    |         |
| <br>PID1 Multi stago | VH 30     | -                     |                                    |         |
| set-noint 10 set-    | A11-30    |                       |                                    |         |
| ting                 |           |                       |                                    |         |
| PID1 Multi stage     | AH-32     | -                     |                                    |         |
| set-point 11 set-    | 74102     |                       |                                    |         |
| ting                 |           |                       |                                    |         |
| PID1 Multi stage     | AH-34     | -                     |                                    |         |
| set-point 12 set-    | _         |                       |                                    |         |
| ting                 |           |                       |                                    |         |
| PID1 Multi stage     | AH-36     | 1                     |                                    |         |
| set-point 13 set-    |           |                       |                                    |         |
| ting                 |           |                       |                                    |         |
| PID1 Multi stage     | AH-38     |                       |                                    |         |
| set-point 14 set-    |           |                       |                                    |         |
| ting                 |           |                       |                                    |         |
| PID1 Multi stage     | AH-40     |                       |                                    |         |
| set-point 15 set-    |           |                       |                                    |         |
| ting                 |           |                       |                                    |         |

8

| Item                              | Parameter | Data                  | Description                        | Default |
|-----------------------------------|-----------|-----------------------|------------------------------------|---------|
| Input source se-                  | AH-42     | 00 to 13              | 00: Disabled                       | 00      |
| lection of Set-                   |           |                       | 01: Ai1 terminal input             |         |
| point 2 for PID1                  |           |                       | 02: Ai2 terminal input             |         |
|                                   |           |                       | 03: Ai3 terminal input             |         |
|                                   |           |                       | 04: (Reserved)                     |         |
|                                   |           |                       | 05: (Reserved)                     |         |
|                                   |           |                       | 06: (Reserved)                     |         |
|                                   |           |                       | 07: Parameter setting              |         |
|                                   |           |                       | 08: RS485                          |         |
|                                   |           |                       | 09: Option 1                       |         |
|                                   |           |                       | 10: Option 2                       |         |
|                                   |           |                       | 11: Option 3                       |         |
|                                   |           |                       | 12: Pulse string input: Inverter   |         |
|                                   |           |                       | 13: Pulse string input: Option     |         |
| Set-point 2 set-<br>ting for PID1 | AH-44     | 0.00 to 100.00 (%) *1 | This is a parameter setting value. | 0.00    |
| Input source se-                  | AH-46     | 00 to 13              | 00: Disabled                       | 00      |
| lection of Set-                   |           |                       | 01: Ai1 terminal input             |         |
| point 3 for PID1                  |           |                       | 02: Ai2 terminal input             |         |
|                                   |           |                       | 03: Ai3 terminal input             |         |
|                                   |           |                       | 04: (Reserved)                     |         |
|                                   |           |                       | 05: (Reserved)                     |         |
|                                   |           |                       | 06: (Reserved)                     |         |
|                                   |           |                       | 07: Parameter setting              |         |
|                                   |           |                       | 08: RS485                          |         |
|                                   |           |                       | 09: Option 1                       |         |
|                                   |           |                       | 10: Option 2                       |         |
|                                   |           |                       | 11: Option 3                       |         |
|                                   |           |                       | 12: Pulse string input: Inverter   |         |
|                                   |           |                       | 13: Pulse string input: Option     |         |
| Set-point 3 set-<br>ting for PID1 | AH-48     | 0.00 to 100.00 (%) *1 | This is a parameter setting value. | 0.00    |
| Calculation sym-                  | AH-50     | 01                    | (Set-point1) + (Set-point2)        | 01      |
| bol selection of                  |           | 02                    | (Set-point1) - (Set-point2)        |         |
| Set-point for                     |           | 03                    | (Set-point1) × (Set-point2)        |         |
| PIDT                              |           | 04                    | (Set-point1) ÷ (Set-point2)        |         |
|                                   |           | 05                    | The smallest of Deviation 1 (Set-  |         |
|                                   |           |                       | point1 - FB1), Deviation 2 (Set-   |         |
|                                   |           |                       | point2 - FB2), Deviation 3 (Set-   |         |
|                                   |           |                       | point3 - FB3)                      |         |
|                                   |           | 06                    | The largest of Deviation 1 (Set-   |         |
|                                   |           |                       | point1 - FB1), Deviation 2 (Set-   |         |
|                                   |           |                       | point2 - FB2), Deviation 3 (Set-   |         |
|                                   |           |                       | point3 - FB3)                      |         |

\*1. The data range differs between **PID1 scale adjustment (at 0%)** (AH-04) and **PID1 scale adjustment** (point position) (AH-06).

# **PID1 Feedback Data Selection**

Select the PID1 Feedback data.

If you want to set the Feedback data on Input 1 only, to disable Input 2 and 3, set **Input source** selection of Process data for PID1 (AH-52) and **Input source selection of Process data 3 for** PID1 (AH-53) to *00: Disabled* and Calculation symbol selection of Process data for PID1 (AH-54) to *01: Addition.* 

The calculation result of **Calculation symbol selection of Process data for PID1** (AH-54) is limited to the range of -100.00 to 100.00 (%).

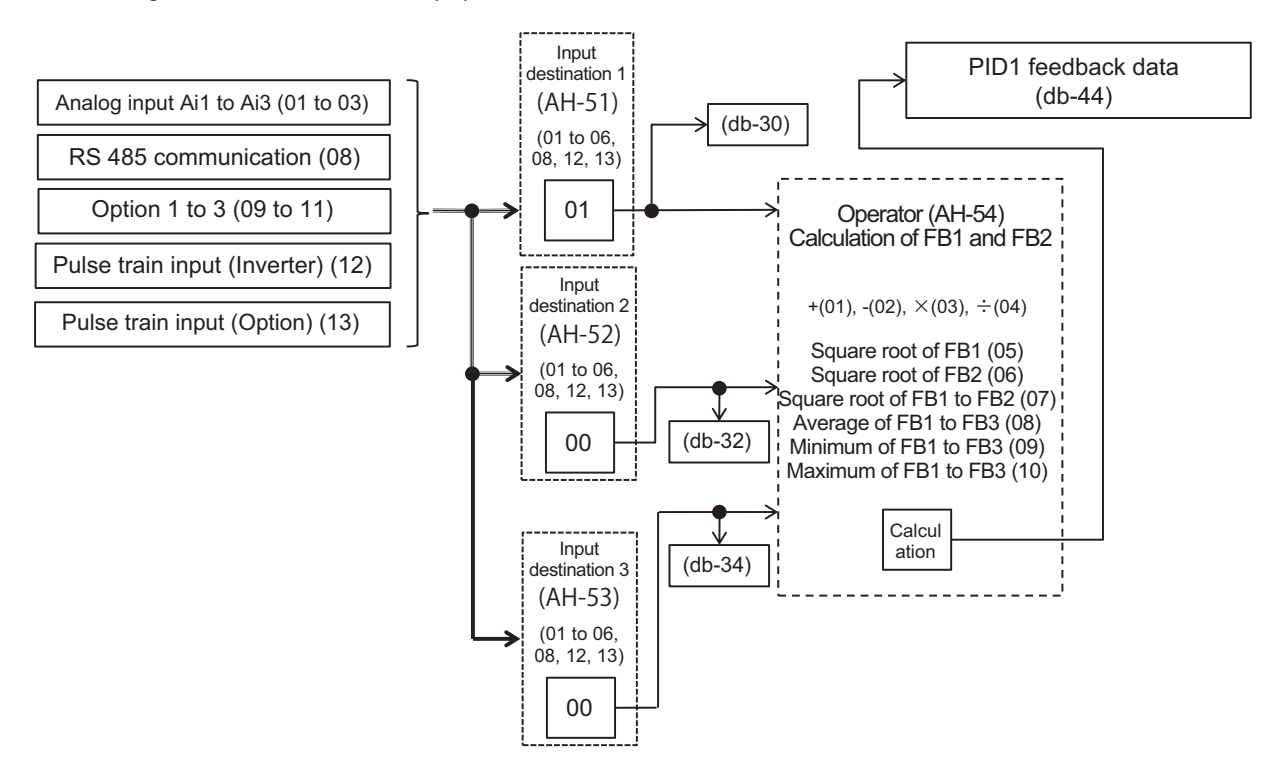

When the selection for **PID1 Calculation symbol selection of Process data** (AH-54) is *01* to *07*, Feedback data 1 and 2 are the calculation targets.

When the selection for **PID1 Calculation symbol selection of Process data** (AH-54) is *08* to *10*, Feedback data 1 and 3 are the calculation targets.

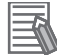

#### Additional Information

- Select 00: Disabled for unused Feedback values.
- Calculation symbol selection of Process data for PID1 (AH-54) is only enabled when the selection for Calculation symbol selection of Set-point 1 for PID1 (AH-50) is 01 to 04.

# **Output of ± Switching PID1 Deviation**

The PID1 deviation can be output by switching ±.

This function is used when the polarity of the deviation between the PID set-point and the FB value does not match the command of the inverter due to the characteristics of the sensor.

When **PID1 deviation inverse** (AH-02) is *00: Disabled*, it is calculated by (PID set point - FB value), but when it is *01: Enabled*, 01: valid, the operation is the same as (FB value - PID set point).

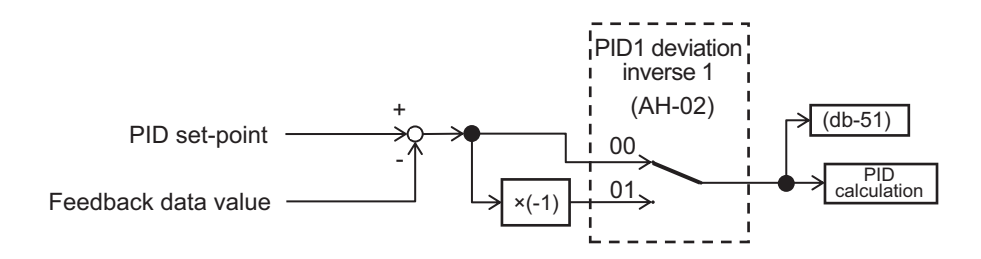

# **PID Feed-forward Value Selection**

Selects the PID Feed-forward value.

Feed forward control operates by setting **PID feed-forward selection** (AH-70) to a value other than *00: Disabled*.

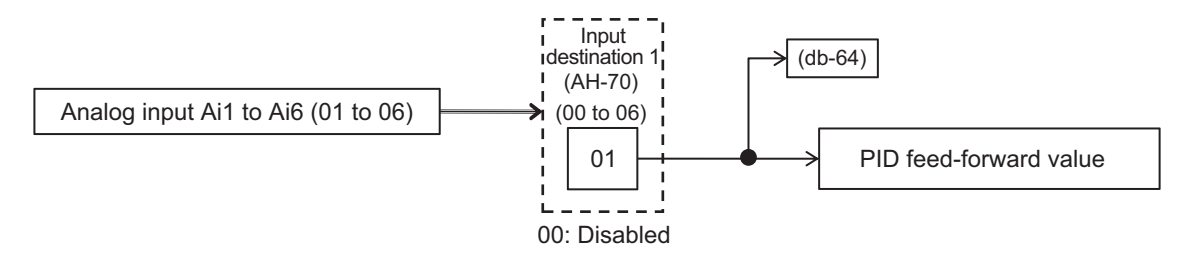

# PID1 Output Range

PID Output range limit is a function that limits PID output within a variable range based on the PID Set-point.

If PID1 output range (AH-71) is set to 0.00 (%) the function is disabled.

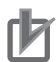

#### **Precautions for Correct Use**

To us the function, set **PID1 output range** (AH-71). The maximum speed is 100% and it is limited within the range of PID Set-point ± **PID1 output range** (AH-71).

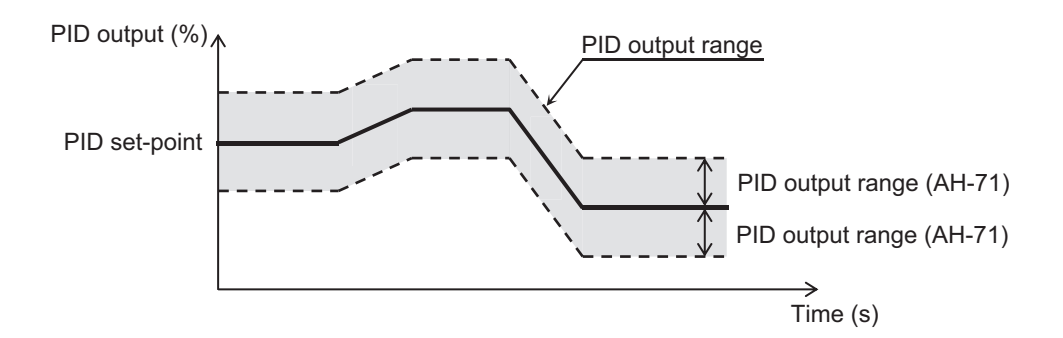

#### Parameter

| Item             | Parameter | Data               | Description                     | Default |
|------------------|-----------|--------------------|---------------------------------|---------|
| PID output range | AH-71     | 0.00 to 100.00 (%) | Output range based on Set-point | 0.00    |

# **PID1 Reverse Output**

In normal PID control, if the PID calculation result is negative, the inverter does not output the frequency command as negative and limits it to 0Hz. When **PID1 enable**(AH-01) is set to *02: Reverse*, if the PID calculation result is negative, the frequency command can be output in the reverse rotation direction.

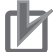

#### **Precautions for Correct Use**

**PID1 enable**(AH-01) is set to 02: Reverse, **PID1 output range**(AH-71) is extended in the negative direction.

# **PID1 Integration Reset**

PID integration reset is a function that can clear (reset) the integration value of the PID operation by turning on the PID integration reset terminal [42: PIDC].

To use this function, turn on [42: PIDC] while the PID is not operating.

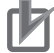

#### **Precautions for Correct Use**

If the PID1 Integration reset [42: PIDC] terminal is turned ON during PID operation, the integrated value added to the PID output command will be cleared, and the PID output command value will fluctuate rapidly, causing an overcurrent error, etc.

# PID1 Disable

PID disable temporarily disables PID operation by turning on the PID disable terminal [41: PID], and outputs according to the frequency command.

The frequency command uses the value entered as the PID command.

# **Adjustment of PID1 Control**

If the PID control response is not stable, adjust according to the table below.

| Phenomenon                                                                                                    | Examples of Measures                                   |
|----------------------------------------------------------------------------------------------------|--------------------------------------------------------|
| Output response is slow and feedback value does not change swiftly even if PID set-point was changed.           | Increase <b>PID1 proportional gain 1</b> (AH-61).      |
| <ul><li>The feedback value changes quickly and is not stable.</li><li>Overshooting or hunting occurs.</li></ul> | Decrease <b>PID1 proportional gain 1</b> (AH-61).      |
| <ul><li>The feedback value vibrates gently.</li><li>It takes time for the operation to stabilize.</li></ul>     | Decrease <b>PID1 integral time constant 1</b> (AH-62). |
| The PID set-point and the feedback value do not easi-<br>ly match.                                              | Increase <b>PID1 integral time constant 1</b> (AH-62). |
| <ul><li>The response is slow even if the proportional gain is increased.</li><li>Fine hunting occurs.</li></ul> | Increase PID1 derivative gain 1 (AH-63).               |
| The reaction due to the disturbance becomes large, and it takes time to stabilize.                              | Decrease <b>PID1 derivative gain 1</b> (AH-63).        |

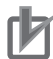

#### **Precautions for Correct Use**

If the acceleration/deceleration time setting is long, the tracking of the output frequency will be delayed, and control may not be successful. In this case, set the acceleration/deceleration time shorter.

# Switching PID1 Gain

The PID gain can be switched between gain 1 and gain 2 by turning the PID gain switching terminal [55: PRO] ON / OFF.

When using the PID gain change [55: PRO] terminal, set **PID1 gain change method selection** (AH-60) to *01:* [*PRO*] terminal switch.

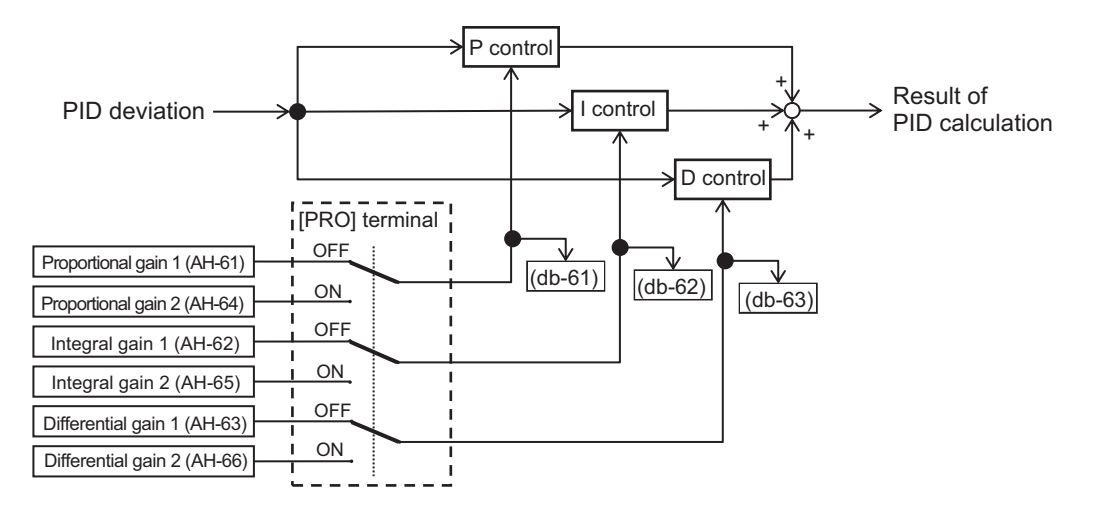

The PID gain changes continuously at the time set in **PID1 gain change time** (AH-67). Each gain for the PID in use can be confirmed by **PID current P gain monitor** (db-61) to **PID current D gain monitor** (db-63).

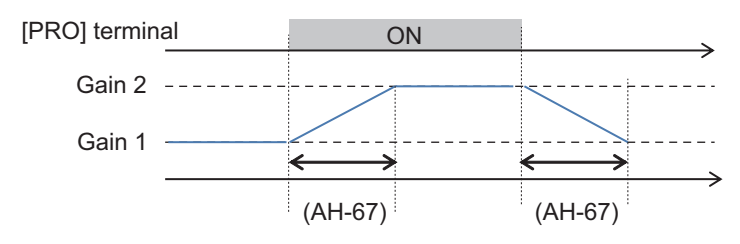

## 8-1-3 PID Soft-start Function

PID Soft-start is a function for automatically shifting to PID control after the set soft start time has elapsed. To use the PID Soft-start Function, enable PID Control and set **PID soft start function enable** (AH-75) to *01: Enabled*.

When the time set in **PID soft start time** (AH-80) elapses, it automatically shifts to PID control. At the time of the soft start, it accelerates to **PID soft start target level** (AH76) according to the acceleration time set in **Acceleration time setting for PID soft start function** (AH-78).

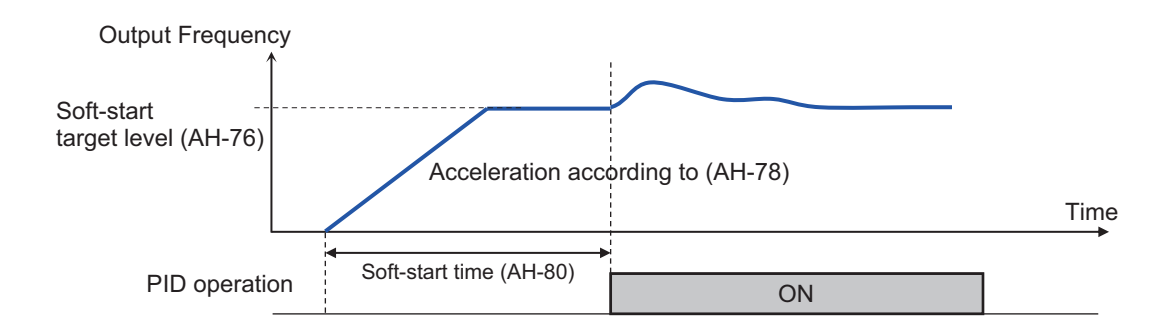

#### Parameter

| ltem                | Parameter | Data                | Description                              | Default |
|---------------------|-----------|---------------------|------------------------------------------|---------|
| PID soft start      | AH-75     | 00                  | Disabled                                 | 00      |
| function enable     |           | 01                  | Enabled                                  |         |
| PID soft start tar- | AH-76     | 0.00 to 100.00 (%)  | This is the set-point for the Soft start | 100.00  |
| get level           |           |                     | duration with the maximum frequen-       |         |
|                     |           |                     | cy set to 100%.                          |         |
| Acceleration time   | AH-78     | 0.00 to 3600.00 (s) | Sets the acceleration time for the       | 30.00   |
| setting for PID     |           |                     | PID soft star.                           |         |
| soft start function |           |                     |                                          |         |
| PID soft start      | AH-80     | 0.00 to 600.00 (s)  | The Soft start operation time.           | 0.00    |
| time                |           |                     |                                          |         |

# **PID Soft-start Error Detection**

PID Soft-start error detection is a function for detecting pipe damage such as water leakage. After the PID is started, if the PID - FB value is lower than the **PID soft start error detection level** (AH-82) and the **PID soft start time** (AH-80) has elapsed, it is judged as abnormal.

By setting **PID soft start error detection enable** (AH-81), you can select the operation at the time of an abnormal judgment.

Refer to the table below for details on how to set it.

| Setting            | Description                                                                                         |
|--------------------|----------------------------------------------------------------------------------------------------|
| 00: Disabled       | Disabled. (No operation)                                                                            |
| 01: Enabled: error | Function enabled.                                                                                   |
| output             | If the abnormal condition exceeds the time set for <b>PID soft start time</b> (AH-80), it will trip |
|                    | with a PID start abnormal error (E120).                                                             |
| 02: Enabled: warn- | Function enabled.                                                                                   |
| ing                | If the abnormal condition exceeds the time set for <b>PID soft start time</b> (AH-80), PID soft     |
|                    | start error [93: SSE] terminal turns ON. PID soft start error [93: SSE] terminal remains            |
|                    | ON until it stops.                                                                                  |

8

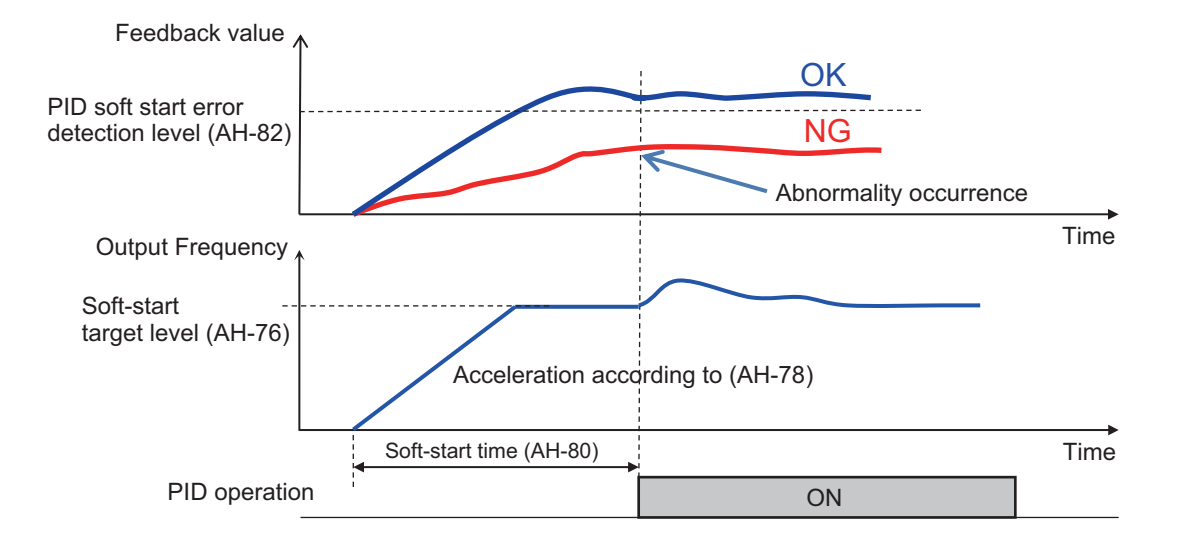

#### • Parameter

| Item               | Parameter | Data               | Description                           | Default |
|--------------------|-----------|--------------------|---------------------------------------|---------|
| PID soft start er- | AH-81     | 00                 | Disabled                              | 00      |
| ror detection en-  |           | 01                 | Function enabled. Trips with PID soft |         |
| able               |           |                    | start error (E120) when there is a    |         |
|                    |           |                    | startup error judgement.              |         |
|                    |           | 02                 | Function enabled. The PID soft start  |         |
|                    |           |                    | error [93: SSE] terminal turns ON     |         |
|                    |           |                    | when a startup error is detected.     |         |
| PID soft start er- | AH-82     | 0.00 to 100.00 (%) | Sets the judgement level for soft     | 0.00    |
| ror detection lev- |           |                    | start error detection.                |         |
| el                 |           |                    |                                       |         |

# 8-1-4 PID Sleep Function

The PID sleep function can suspend (sleep) PID control for a certain period of time when the set sleep conditions are met. To use this function, set **PID sleep trigger selection** (AH-85) to either *01: Low output* or *02: [SLEP] terminal.* You can set the start and wake time and level of sleep according to your needs.

The method of waking up from PID sleep is determined by the parameter selected in **PID wake trigger selection** (AH-93); *01: Deviation amount*, *02: Low feedback* or *03: [WAKE] terminal*. To wake the PID sleep by deviation, set **PID1 deviation inverse** (AH-02) to *01: Enabled*. In this case, even if the PID deviation ± is switched and output, it is canceled only when the deviation increases in the direction in which the output decreases.

#### Parameter

| ltem              | Parameter | Data | Description                            | Default |
|-------------------|-----------|------|----------------------------------------|---------|
| PID sleep trigger | AH-85     | 00   | Disabled                               | 00      |
| selection         |           | 01   | Starts sleep operation when output is  |         |
|                   |           |      | low                                    |         |
|                   |           | 02   | Starts operation at the rising edge of |         |
|                   |           |      | the [SLEP] terminal                    |         |

| Item                                         | Parameter | Data                | Description                                                                                                    | Default |
|----------------------------------------------|-----------|---------------------|----------------------------------------------------------------------------------------------------|---------|
| PID sleep start<br>level                     | AH-86     | 0.00 to 590.00 (Hz) | When <b>PID sleep trigger selection</b> (AH-85) is set to <i>01</i> , it is the sleep start judgement level of the output speed.                                                         | 0.00    |
| PID sleep active time                        | AH-87     | 0.00 to 100.00 (s)  | Stand-by time before shifting to sleep operation.                                                                                                    | 0.00    |
| Setpoint boost<br>before PID sleep<br>enable | AH-88     | 00                  | Disabled<br>Boost Set-point value before sleep                                                                                                    | 00      |
| Setpoint boost<br>time                       | AH-89     | 0.00 to 100.00 (s)  | Is actuation time prior to PID sleep.                                                                                                    | 0.00    |
| Setpoint boost<br>value                      | AH-90     | 0.00 to 100.00 (%)  | Sets a boost amount to be added to Set-point before sleep.                                                                                                    | 0.00    |
| Minimum RUN<br>time before PID<br>sleep      | AH-91     | 0.00 to 100.00 (s)  | Sleep does not start until the time set<br>for <b>Minimum RUN time before PID</b><br><b>sleep</b> (AH-91) has elapsed.                                                                   | 0.00    |
| Minimum active<br>time of PID sleep          | AH-92     | 0.00 to 100.00 (s)  | Once sleep has started, sleep con-<br>tinues until the time set for <b>Minimum</b><br><b>active time of PID sleep</b> (AH-92)<br>elapses.                                                | 0.00    |
| PID wake trigger selection                   | AH-93     | 01                  | Cancels the sleep operation when a deviation amount increases in a deceleration direction.                                                                                               | 01      |
|                                              |           | 02                  | Cancels the sleep operation when feedback value decreases.                                                                                                    |         |
|                                              |           | 03                  | Cancels the operation at the rising<br>edge of the WAKE [59: WAKE] termi-<br>nal operation.                                                                                              |         |
| PID wake start<br>level                      | AH-94     | 0.00 to 100.00 (%)  | Cancels the operation when feed-<br>back value goes below the set value<br>when <b>PID wake trigger selection</b><br>(AH-93) is <i>02: Low feedback.</i>                                 | 0.00    |
| PID wake start<br>time                       | AH-95     | 0.00 to 100.00 (s)  | Stand-by time for canceling opera-<br>tion when <b>PID wake trigger</b><br><b>selection</b> (AH-93) is <i>02: Low</i><br><i>feedback</i> .                                               | 0.00    |
| PID wake start<br>deviation value            | AH-96     | 0.00 to 100.00 (%)  | Cancels the operation when a devia-<br>tion between Set-point value and<br>feedback value increases when <b>PID</b><br><b>wake trigger selection</b> (AH-93) is<br>01: Deviation amount. | 0.00    |

# • Input Terminal Function

| Item                                 | Terminal name | Data | Description                                                                                              |
|--------------------------------------|---------------|------|----------------------------------------------------------------------------------------------------|
| Satisfaction of SLEEP con-<br>dition | SLEP          | 058  | When <b>PID sleep trigger selection</b> (AH-85) is set to 02: [SLEP] terminal sleep starts when ON.      |
| Satisfaction of WAKE con-<br>dition  | WAKE          | 059  | When <b>PID wake trigger selection</b> (AH-93) is set to 03: [WAKE] terminal sleep is cancelled when ON. |

## Operation Example

(Example 1) Sleep Trigger Selection: Low Output / Cancel Condition: Deviation Amount Set PID sleep trigger selection (AH-85) to 01: Low output and PID wake trigger selection (AH-93) to 01: Deviation amount.

When the output frequency stays continuously below the **PID sleep start level** (AH-86) for the time set for **PID sleep active time** (AH-87), sleep starts.

When the PID deviation stays continuously over the **PID wake start deviation value** (AH-96) for the time set for **PID wake start time** (AH-95), sleep is canceled. Deviation operates with either negative or positive (±) values.

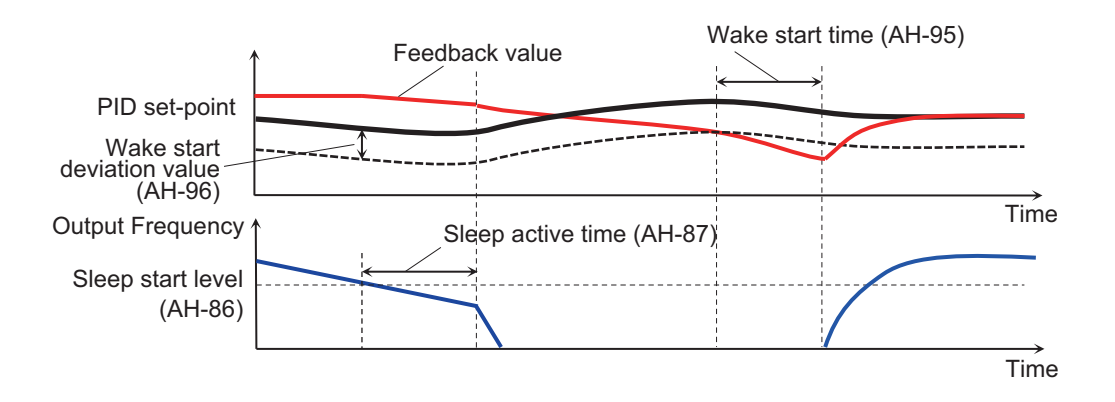

(Example 2) Sleep Trigger Selection: Low Output / Cancel Condition: Low Feedback Set PID sleep trigger selection (AH-85) to 01: Low output and PID wake trigger selection (AH-93) to 02: Low feedback.

When the output frequency stays continuously below the **PID sleep start level** (AH-86) level for the time set for **PID sleep active time** (AH-87), sleep starts.

When the feedback stays continuously below the **PID wake start level value** (AH-94) for the time set for **PID wake start time** (AH-95), sleep is canceled.

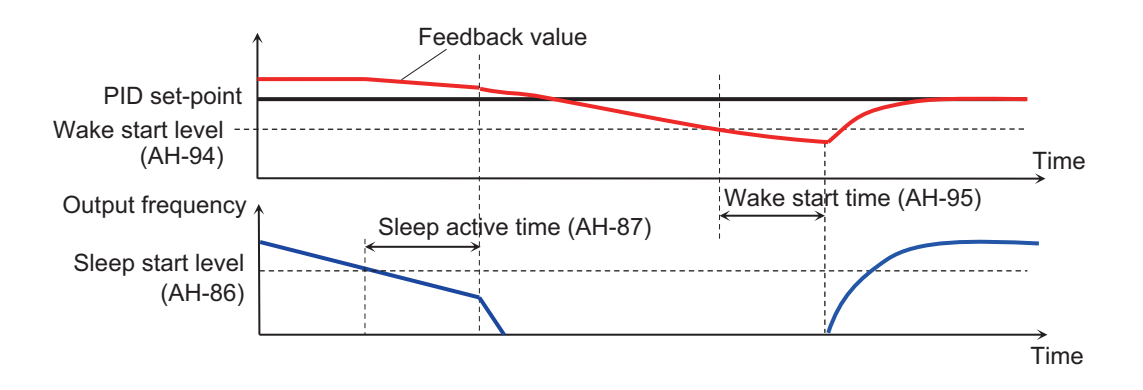

(Example 3) Sleep Trigger Selection: [SLEP] Terminal / Cancel Condition: [WAKE] Terminal Set PID sleep start level (AH-85) to 02: [SLEP] terminal and PID wake trigger selection (AH-93) to 03: [WAKE] terminal.
Sleep starts after the **PID sleep active time** (AH-87) time elapses from the ON edge of the [SLEP] terminal.

Sleep is cancelled after the **PID wake start time** (AH-95) time elapses from the ON edge of the [WAKE] terminal.

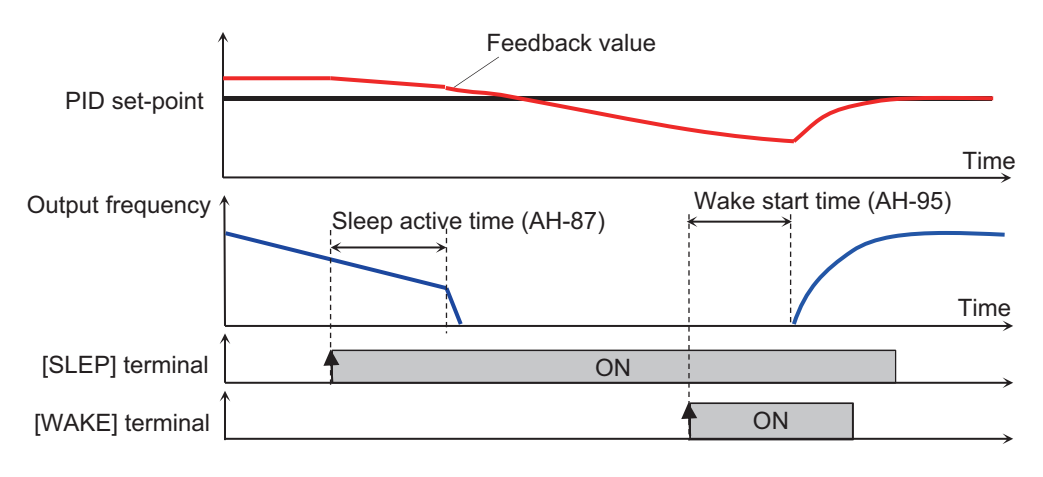

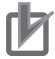

#### **Precautions for Correct Use**

- When using the PID sleep start [58: SLEP] terminal, turn it on after the wake operation is completed.
- When using the satisfaction of WAKE condition [59: WAKE] terminal, turn it ON after the sleep operation is completed.

### **Setpoint Boost Before PID Sleep**

Setpoint Boost Before PID Sleep is a function that raises the PID Setpoint before sleep to temporarily increase the amount of feedback. This makes it possible to keep the sleep state for a longer time.

The figure below is an example for when **PID sleep trigger selection** (AH-85) is set to 01: Low output and **PID wake trigger selection** (AH-93) is set to 02: [SLEP] terminal.

When **PID sleep trigger selection** (AH-85) is set to *01: Low output*, if the output frequency is continually below the **PID sleep start level** (AH-86), the **Setpoint boost value** (AH-90) is added to the PID set-point for the time set in **Setpoint boost time** (AH-89).

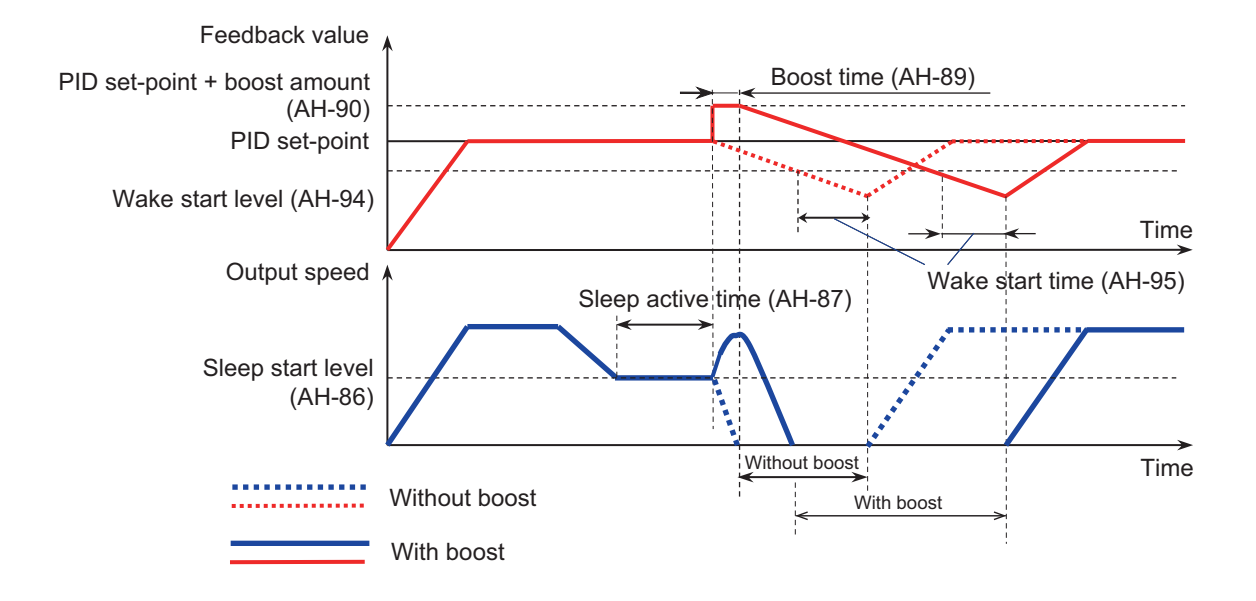

## Sleep Disable Time

Sleep disable time is a function that prevents frequent switching between the sleep state and the operating state to occur. To use this function, specify the **Minimum RUN time before PID sleep** (AH-91) from the start of operation and **Minimum active time of PID sleep** (AH-92) from the start of sleep.

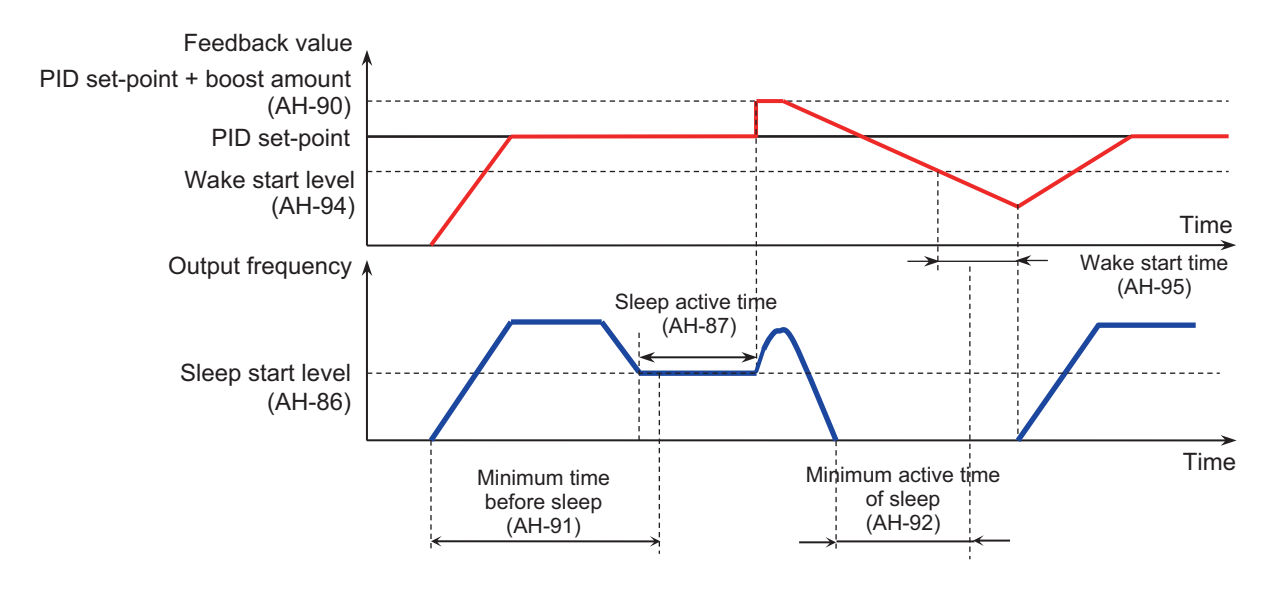

### 8-1-5 PID2 / PID3 / PID4 Control

PID1 to PID4 controls operate independently.

Switching PID1 to 4 by terminal enables the use for switching batch control, etc. Selecting the output of PID1 as the PID2 set-point value allows control that takes into account the influence of the two systems.

## **Schematic Diagram of PID2 Control**

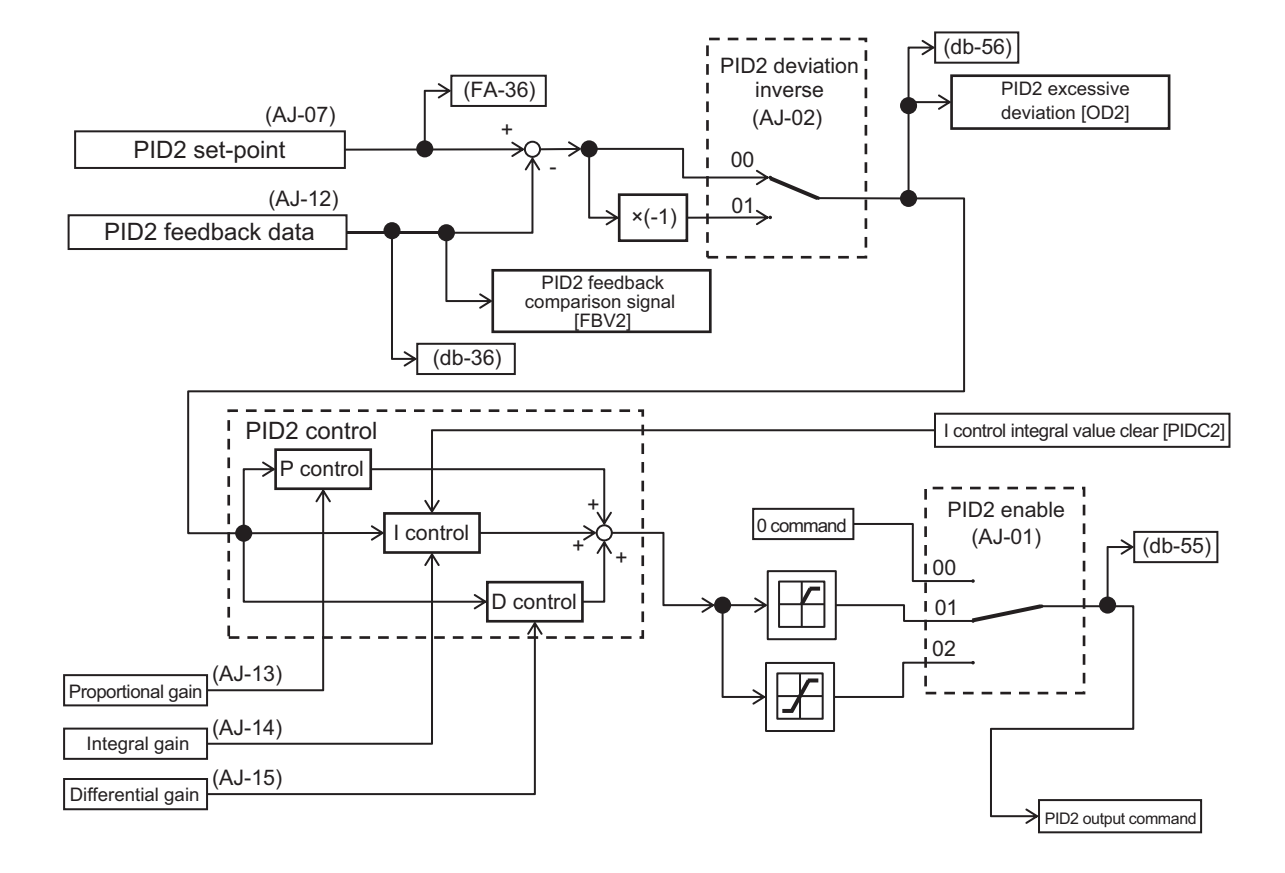

# Schematic Diagram of PID3 Control

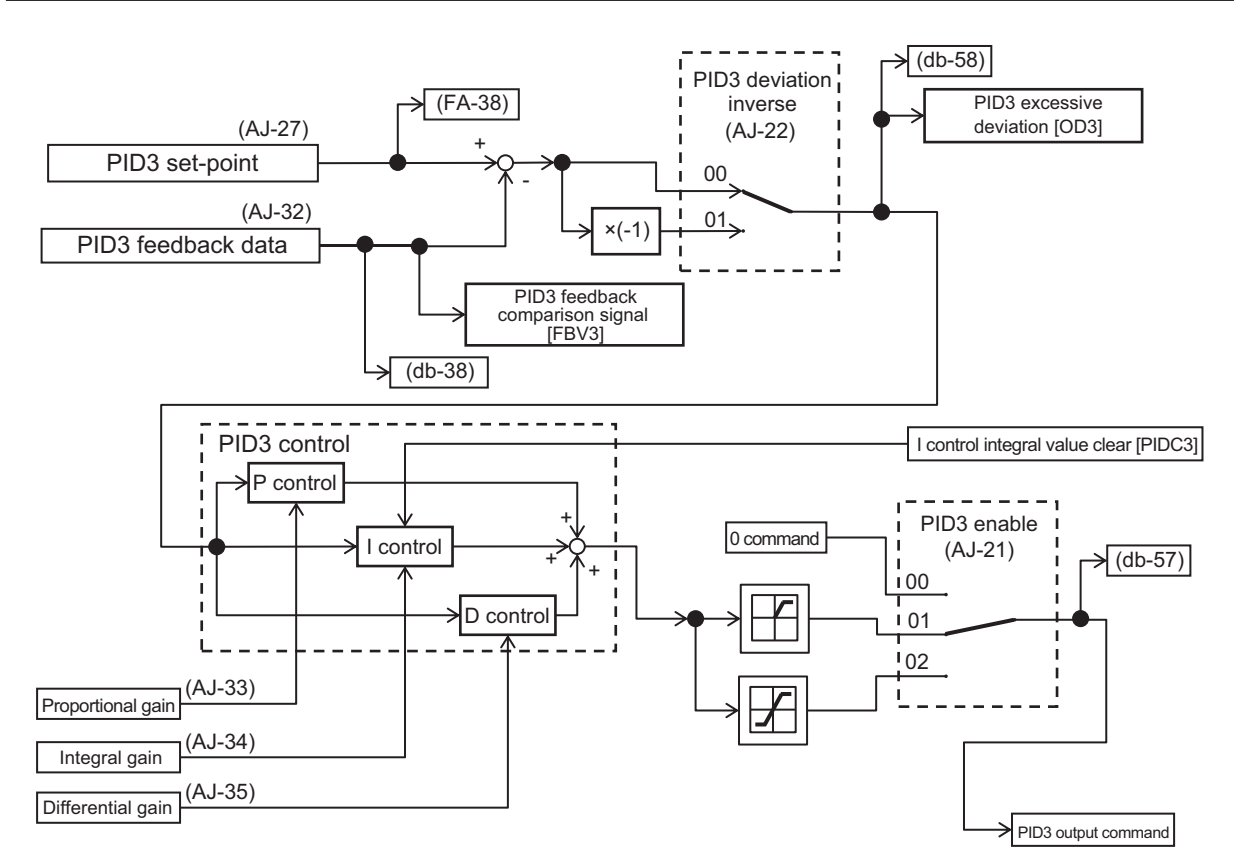

8

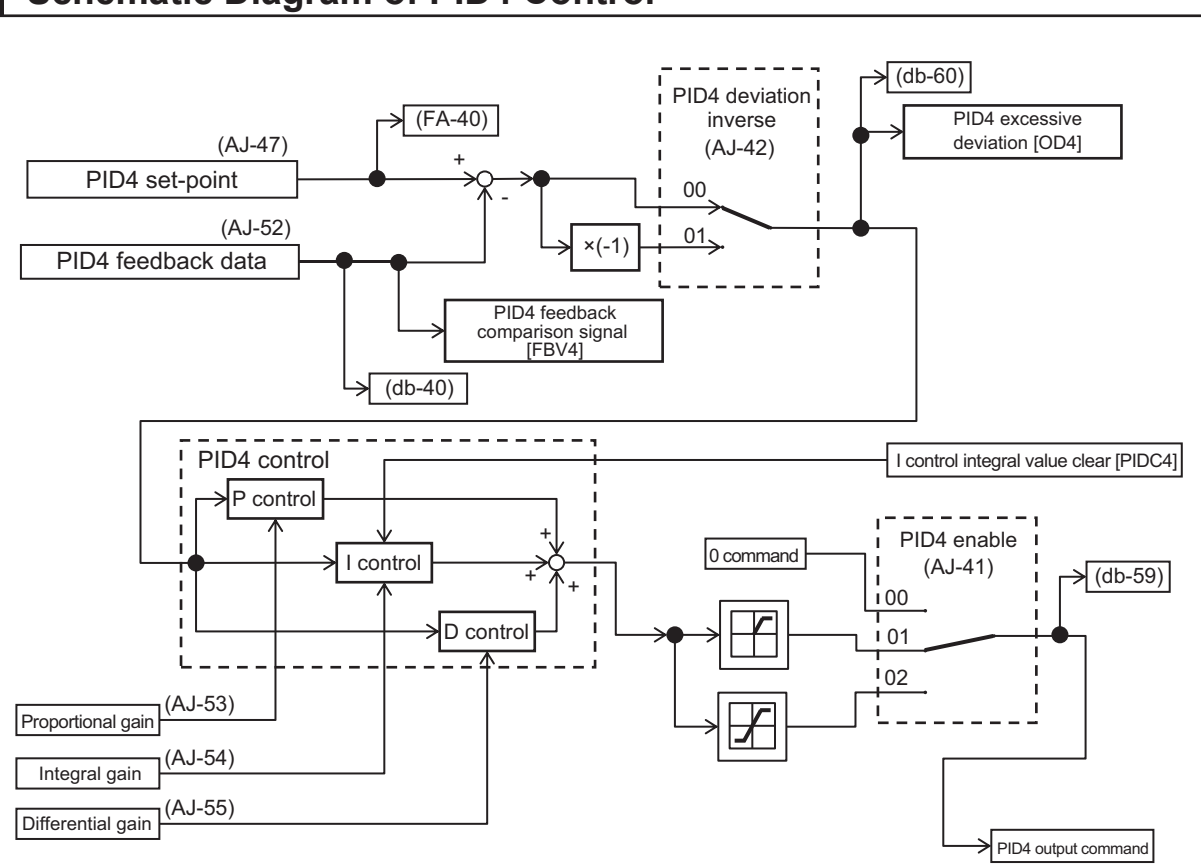

## Schematic Diagram of PID4 Control

## PID2/ PID3/ PID4 Related Parameters

### • Parameters for PID2

| ltem           | Parameter | Data                                                                                                    | Description                                                                                | Default |
|----------------|-----------|----------------------------------------------------------------------------------------------------|--------------------------------------------------------------------------------------------|---------|
| PID2 enable    | AJ-01     | 00                                                                                                    | Disabled                                                                                   | 00      |
|                |           | 01 Enabled (If the command is a nega-<br>tive value, it will NOT be output in<br>the reverse direction) |                                                                                            |         |
|                |           | 02                                                                                                    | Enabled (If the command is a nega-<br>tive, it WILL be output in the reverse<br>direction) |         |
| PID2 deviation | AJ-02     | 00                                                                                                    | Disabled                                                                                   | 00      |
| inverse        |           | 01                                                                                                    | Enabled (polarity inversion of devia-<br>tion)                                             |         |

| ltem                          | Parameter | Data                  | Description                        | Default |
|-------------------------------|-----------|-----------------------|------------------------------------|---------|
| PID2 Set-point                | AJ-07     | 00 to 15              | 00: Disabled                       | 07      |
| input                         |           |                       | 01: Ai1 terminal input             |         |
|                               |           |                       | 02: Ai2 terminal input             |         |
|                               |           |                       | 03: Ai3 terminal input             |         |
|                               |           |                       | 04: (Reserved)                     |         |
|                               |           |                       | 05: (Reserved)                     |         |
|                               |           |                       | 06: (Reserved)                     |         |
|                               |           |                       | 07: Parameter setting              |         |
|                               |           |                       | Set-point setting for PID2         |         |
|                               |           |                       | (AJ-10)                            |         |
|                               |           |                       | 08: RS485                          |         |
|                               |           |                       | 09: Option 1                       |         |
|                               |           |                       | 10: Option 2                       |         |
|                               |           |                       | 11: Option 3                       |         |
|                               |           |                       | 12: Pulse string input: Inverter   |         |
|                               |           |                       | 13: Pulse string input: Option     |         |
|                               |           |                       | 15: PID1 calculation               |         |
| Set-point setting<br>for PID2 | AJ-10     | 0.00 to 100.00 (%) *2 | This is a parameter setting value. | 0.00    |
| Input source se-              | AJ-12     | 00 to 06, 08 to 13    | 00: Disabled                       | 02      |
| lection of Proc-              |           |                       | 01: Ai1 terminal input             |         |
| ess data for PID2             |           |                       | 02: Ai2 terminal input             |         |
|                               |           |                       | 03: Ai3 terminal input             |         |
|                               |           |                       | 04: (Reserved)                     |         |
|                               |           |                       | 05: (Reserved)                     |         |
|                               |           |                       | 06: (Reserved)                     |         |
|                               |           |                       | 08: RS485                          |         |
|                               |           |                       | 09: Option 1                       |         |
|                               |           |                       | 10: Option 2                       |         |
|                               |           |                       | 11: Option 3                       |         |
|                               |           |                       | 12: Pulse string input: Inverter   |         |
|                               |           |                       | 13: Pulse string input: Option     |         |
| PID2 proportional             | AJ-13     | 0.0 to 100.0          | Proportional gain                  | 0.1     |
| (P) gain                      |           |                       |                                    |         |
| PID2 integral                 | AJ-14     | 0.0 to 3600.0 (s)     | Integral time                      | 0.1     |
| time (I) constant             |           |                       |                                    |         |
| PID2 derivative               | AJ-15     | 0.00 to 100.00 (s)    | Derivative gain time               | 0.00    |
| (D) gain                      |           |                       |                                    |         |

\*1. The data range changes depending on **PID2 Set-point input**(AJ-07). when it is set to 07: Parameter setting, **Set-point setting for PID2**(AJ-10) is the setpoint

\*2. The setpoint depends on the scale, PID2 scale adjustment (at 0%)(AJ-04) - PID scale adjustment (point position) (AJ-06) parameters.

### • Parameters for PID3

| Item        | Parameter | Data        | Description                                                                                          | Default |
|-------------|-----------|-------------|----------------------------------------------------------------------------------------------------|---------|
| PID3 enable | AJ-21     | 00 Disabled |                                                                                                    | 00      |
|             |           | 01          | Enabled (If the command is a nega-<br>tive value, it will NOT be output in<br>the reverse direction) |         |
|             |           | 02          | Enabled (If the command is a nega-<br>tive, it WILL be output in the reverse<br>direction)           |         |

8

| ltem                                                      | Parameter | Data                            | Description                                                                                                    | Default |
|-----------------------------------------------------------|-----------|---------------------------------|----------------------------------------------------------------------------------------------------|---------|
| PID3 deviation                                            | AJ-22     | 00                              | Disabled                                                                                                    | 00      |
| inverse                                                   |           | 01                              | Enabled (polarity inversion of devia-<br>tion)                                                                                                    |         |
| PID3 Set-point<br>input                                   | AJ-27     | 00 to 13                        | 00: Disabled<br>01: Ai1 terminal input<br>02: Ai2 terminal input<br>03: Ai3 terminal input<br>04: (Reserved)<br>05: (Reserved)<br>06: (Reserved)<br>07: Parameter<br><b>setting Set-point setting for PID3</b><br>(AJ-30)<br>08: RS485<br>09: Option 1<br>10: Option 2              | 07      |
|                                                           |           |                                 | 11: Option 3<br>12: Pulse string input: Inverter<br>13: Pulse string input: Option                                                                                                    |         |
| Set-point setting<br>for PID3                             | AJ-30     | 0.00 to 100.00(%) <sup>*2</sup> | This is a parameter setting value.                                                                                                    | 0.00    |
| Input source se-<br>lection of Proc-<br>ess data for PID3 | AJ-32     | 00 to06, 08to13                 | 00: Disabled<br>01: Ai1 terminal input<br>02: Ai2 terminal input<br>03: Ai3 terminal input<br>04: (Reserved)<br>05: (Reserved)<br>06: (Reserved)<br>08: RS485<br>09: Option 1<br>10: Option 2<br>11: Option 3<br>12: Pulse string input: Inverter<br>13: Pulse string input: Option | 02      |
| PID3 proportional (P) gain                                | AJ-33     | 0.0 to 100.0                    | Proportional gain                                                                                                    | 1.0     |
| PID3 integral<br>time (I) constant                        | AJ-34     | 0.0 to 3600.0(s)                | Integral time                                                                                                    | 1.0     |
| PID3 derivative<br>(D) gain                               | AJ-35     | 0.00 to 100.00(s)               | Derivative gain time                                                                                                    | 0.00    |

\*1. The data range changes depending on **PID3 Set-point input** (AJ-27). When it is set to 07: Parameter setting, **Set-point 3 setting for PID3** (AJ-30) is the setpoint.

\*2. The data range changes depending on the selection of **PID3 scale adjustment (at 0%)** (AJ-24) to **PID3** scale adjustment (point position) (AJ-26).

### Parameters for PID4

| ltem                                                      | Parameter | Data                             | Description                                                                                                    | Default |
|-----------------------------------------------------------|-----------|----------------------------------|----------------------------------------------------------------------------------------------------|---------|
| PID4 enable                                               | AJ-41     | 00                               | Disabled                                                                                                    | 00      |
|                                                           |           | 01                               | Enabled (If the command is a nega-<br>tive value, it will NOT be output in<br>the reverse direction)                                                                                                    |         |
|                                                           |           | 02                               | Enabled (If the command is a nega-<br>tive, it WILL be output in the reverse<br>direction)                                                                                                    | -       |
| PID4 deviation                                            | AJ-42     | 00                               | Disabled                                                                                                    | 00      |
| inverse                                                   |           | 01                               | Enabled (polarity inversion of devia-<br>tion)                                                                                                    |         |
| PID4 Set-point<br>input                                   | AJ-47     | 00 to 15                         | 00: Disabled<br>01: Ai1 terminal input<br>02: Ai2 terminal input<br>03: Ai3 terminal input<br>04: (Reserved)<br>05: (Reserved)<br>06: (Reserved)<br>07: Parameter setting<br><b>Set-point setting for PID4</b> (AJ-50)<br>08: RS485<br>09: Option 1<br>10: Option 2<br>11: Option 3<br>12: Pulse string input: Inverter<br>13: Pulse string input: Option                                                  | 07      |
| Set-point setting for PID4                                | AJ-50     | 0.00 to 100.00 (%) <sup>*2</sup> | This is a parameter setting value.                                                                                                    | 0.00    |
| Input source se-<br>lection of Proc-<br>ess data for PID4 | AJ-52     | 00 to 06, 08 to 13               | <ul> <li>13 00: Disabled</li> <li>01: Ai1 terminal input</li> <li>02: Ai2 terminal input</li> <li>03: Ai3 terminal input</li> <li>04: (Reserved)</li> <li>05: (Reserved)</li> <li>06: (Reserved)</li> <li>06: (Reserved)</li> <li>08: RS485</li> <li>09: Option 1</li> <li>10: Option 2</li> <li>11: Option 3</li> <li>12: Pulse string input: Inverter</li> <li>13: Pulse string input: Option</li> </ul> |         |
| PID4 proportional (P) gain                                | AJ-53     | 0.0 to 100.0                     | Proportional gain                                                                                                    | 1.0     |
| PID4 integral<br>time (I) constant                        | AJ-54     | 0.0 to 3600.0 (s)                | Integral time                                                                                                    | 1.0     |
| PID4 derivative<br>(D) gain                               | AJ-55     | 0.00 to 100.00 (s)               | Derivative gain time                                                                                                    | 0.00    |

\*1. The data range changes depending on **PID4 Set-point input**(AJ-47) when it is set to 07: *Parameter setting***Set-point setting for PID4**(AJ-50) is the setpoint.

8

<sup>\*2.</sup> The data range changes depending on the selection of **PID4 scale adjustment (at 0%)** (AJ-44) to **PID4** scale adjustment (point position) (AJ-46).

## • Input Terminal Function

| ltem                               | Terminal name | Data | Description                                                                                                    |
|------------------------------------|---------------|------|----------------------------------------------------------------------------------------------------|
| PID2 disabled                      | PID2          | 043  | Turning this terminal ON disables PID2.<br>When the terminal is ON, the frequency com-<br>mand is equivalent to the set-point of PID2. |
| Resetting of PID2 integra-<br>tion | PIDC2         | 044  | Clears the integrated value of the I control of PID2.                                                                                  |
| PID3 disabled                      | PID3          | 045  | Turning this terminal ON disables PID3.<br>When the terminal is ON, the frequency com-<br>mand is equivalent to the set-point of PID3. |
| Resetting of PID3 integra-<br>tion | PIDC3         | 046  | Clears the integrated value of the I control of PID3.                                                                                  |
| PID4 disabled                      | PID4          | 047  | Turning this terminal ON disables PID4.<br>When the terminal is ON, the frequency com-<br>mand is equivalent to the set-point of PID4. |
| Resetting of PID4 integra-<br>tion | PIDC4         | 048  | Clears the integrated value of the I control of PID4.                                                                                  |
| Switching of PID output            | PIO1          | 056  | Switches PID output by a combination of PIO1                                                                                           |
| Switching of PID output 2          | PIO2          | 057  | and PIO2.                                                                                                    |

### Data Monitor

| ltem                        | Parameter | Data                     | Description                                                                                                    |
|-----------------------------|-----------|--------------------------|----------------------------------------------------------------------------------------------------|
| PID2 Set-point              | FA-36     | -100.00 to 100.00 (%) *1 | Displays the PID2 Set-point2.<br>When <b>Input source selection of Set-</b><br><b>point for PID2</b> (AJ-07) is set to <i>09:</i><br><i>Option 1</i> , the value can be changed. |
| PID2 feedback data monitor  | db-36     | -100.00 to 100.00 (%) *1 | Displays the PID2 feedback value.                                                                                                    |
| PID2 output moni-<br>tor    | db-55     | -100.00 to 100.00 (%)    | Displays the PID2 output value.                                                                                                    |
| PID2 deviation monitor      | db-56     | -200.00 to 200.00 (%)    | Displays the PID2 deviation.                                                                                                    |
| PID3 Set-point              | FA-38     | -100.00 to 100.00 (%) *2 | Displays the PID3 Set-point.<br>When <b>Input source selection of Set-</b><br><b>point for PID3</b> (AJ-27) is set to <i>09:</i><br><i>Option 1</i> , the value can be changed.  |
| PID3 feedback data monitor  | db-38     | -100.00 to 100.00 (%) *2 | Displays the PID3 feedback value.                                                                                                    |
| PID3 output moni-<br>tor    | db-57     | -100.00 to 100.00 (%)    | Displays the PID3 output value.                                                                                                    |
| PID3 deviation in-<br>verse | db-58     | -200.00 to 200.00 (%)    | Displays the PID3 deviation.                                                                                                    |
| PID4 Set-point              | FA-40     | -100.00 to 100.00 (%) *3 | Display the PID4 Set-point.<br>When <b>Input selection of Set-point for</b><br><b>PID4</b> (AJ-47) is set to <i>09: Option 1</i> , the<br>value can be changed.                  |
| PID4 feedback data monitor  | db-40     | -100.00 to 100.00 (%) *3 | Displays the PID4 feedback value.                                                                                                    |
| PID4 output moni-<br>tor    | db-59     | -100.00 to 100.00 (%)    | Displays the PID4 output value.                                                                                                    |

| Item           | Parameter | Data                  | Description                  |
|----------------|-----------|-----------------------|------------------------------|
| PID4 deviation | db-60     | -200.00 to 200.00 (%) | Displays the PID4 deviation. |
| monitor        |           |                       |                              |

- \*1. The data range changes depending on the selection of **PID2 scale adjustment (at 0%)** (AJ-04) to **PID** scale adjustment (point position) (AJ-06).
- \*2. The data range changes depending on the selection of **PID3 scale adjustment (at 0%)** (AJ-24) to **PID3** scale adjustment (point position) (AJ-26).
- \*3. The data range changes depending on the selection of **PID4 scale adjustment (at 0%)** (AJ-44) to **PID4** scale adjustment (point position) (AJ-46).

## Switching PID1 to PID4

In **Input terminal function** (CA-01) to (CA-10) set the PID output switching terminals [56: PIO1] or [57: PIO2] and switch the terminal ON / OFF to switch through PID1 to 4 and control them.

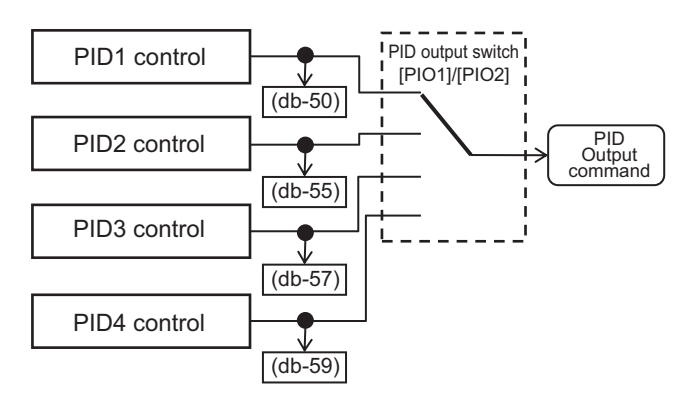

### • Combination of PIO1 / PIO2

|                 | PIO2 | PIO1 |
|-----------------|------|------|
| PID1 is enabled | OFF  | OFF  |
| PID2 is enabled | OFF  | ON   |
| PID3 is enabled | ON   | OFF  |
| PID4 is enabled | ON   | ON   |

## PID Cascading Control by PID1 and PID2

#### For Input source selection of Set-point for PID2 (AJ-07), select 15: PID calculation.

By setting the set-point of PID2 to the output of PID1, cascading control of PID is possible. In this case, PID3 and PID4 cannot be selected.

Enable the PID2 output command as follows:

8

(AJ-07) = 15: PID calculation

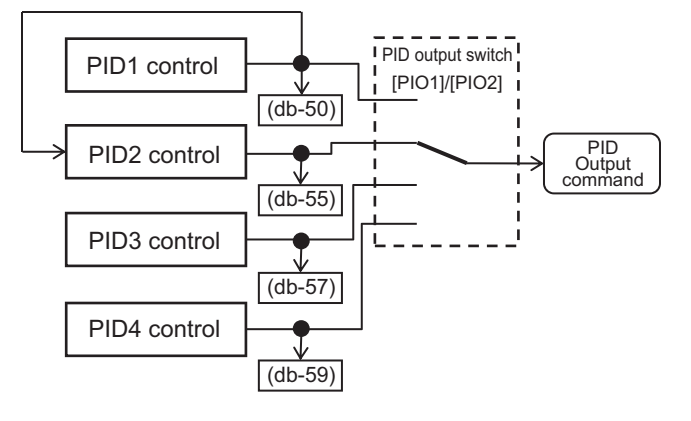

### • Combination of PIO1 / PIO2

|                 | PIO2 | PIO1 |
|-----------------|------|------|
| PID2 is enabled | OFF  | ON   |

## Adjust PID2 / PID3 / PID4 Control

If the response is not stable during PID operation, adjust the gain according to the gain correspondence table for PIDs 2 to 4 below.

#### Precautions for Correct Use

٢Þ

If the acceleration / deceleration time setting is long, the tracking of the output frequency will be delayed, and control may not be successful. In this case, set the acceleration/deceleration time to be shorter.

| Phenomenon                                                        | Examples of Measures                                   |
|-------------------------------------------------------------------|--------------------------------------------------------|
| Output response is slow and feedback value does not               | Increase PID proportional gain according to the corre- |
| change swiftly even if PID set-point was changed.                 | spondence table [1].                                   |
| • The feedback value changes quickly and is not sta-              | Decrease PID proportional gain according to the corre- |
| ble.                                                              | spondence table [1].                                   |
| <ul> <li>Overshooting or hunting occurs.</li> </ul>               |                                                        |
| <ul> <li>The feedback value vibrates gently.</li> </ul>           | Decrease PID Integral gain according to the corre-     |
| <ul> <li>It takes time for the operation to stabilize.</li> </ul> | spondence table [2].                                   |
| The PID set-point and the feedback value do not easi-             | Increase PID integral gain according to the corre-     |
| ly match.                                                         | spondence table [2].                                   |
| • The response is slow even if the proportional gain is           | Increase PID Derivative gain according to the corre-   |
| increased.                                                        | spondence table [3].                                   |
| Fine hunting occurs.                                              |                                                        |
| The reaction due to the disturbance becomes large,                | Decrease PID Derivative gain according to the corre-   |
| and it takes time to stabilize.                                   | spondence table [3].                                   |

#### • Gain Correspondence Table

|      | [1] Proportional gain | [2] Integral gain | [3] Derivative gain |
|------|-----------------------|-------------------|---------------------|
| PID2 | AJ-13                 | AJ-14             | AJ-15               |
| PID3 | AJ-33                 | AJ-34             | AJ-35               |

|      | [1] Proportional gain | [2] Integral gain | [3] Derivative gain |
|------|-----------------------|-------------------|---------------------|
| PID4 | AJ-53                 | AJ-54             | AJ-55               |

### PID2 / PID3 / PID4 Output Range Limit

The PID output range limit function can limit the output of PID to a variable range relative to the PID set point value. If the Output range setting is 0.00 (%), the PID output limit will be disabled.

To use this function, set the corresponding **PID output range** (AJ-16), (AJ-36), and (AJ-56). It is limited within the range (PID set point ± output range) with maximum frequency set to 100%.

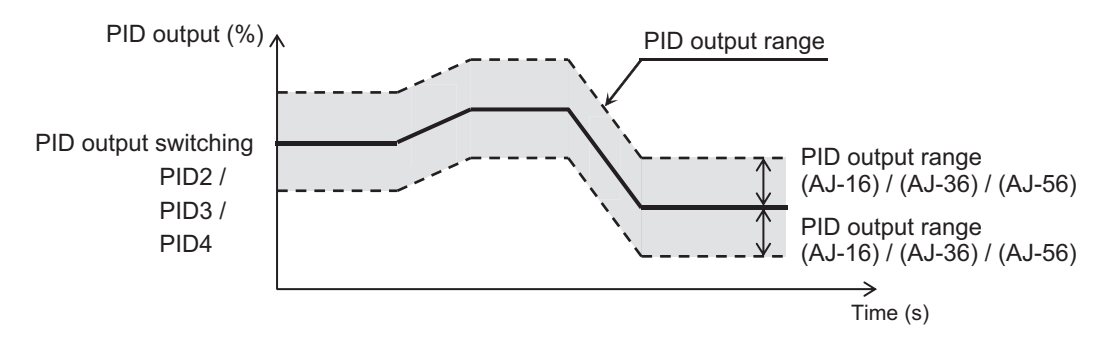

#### Parameter

| Item        | Parameter | Data               | Description                     | Default |
|-------------|-----------|--------------------|---------------------------------|---------|
| PID2 output | AJ-16     | 0.00 to 100.00 (%) | PID2 output range based on Set- | 0.00    |
| range       |           |                    | point                           |         |
| PID3 output | AJ-36     | 0.00 to 100.00 (%) | PID3 output range based on Set- | 0.00    |
| range       |           |                    | point                           |         |
| PID4 output | AJ-56     | 0.00 to 100.00 (%) | PID4 output range based on Set- | 0.00    |
| range       |           |                    | point                           |         |

### PID2 / PID3 / PID4 Reverse Output

PID reverse output is a function that switches the frequency command in the reverse direction when the PID calculation function is negative.

In normal PID control, if the PID calculation result is negative, the inverter does not output the frequency command as negative and limits it to 0 Hz.

With this function, when **PID enable** for PID2/PID3/PID4 (AJ-01), (AJ-21), (AJ-41) is set to *02: Enabled with reverse output*, if the corresponding PID calculation result is negative, the frequency command can be output in the reverse rotation direction.

When **PID enable** (AJ-01), (AJ-21), (AJ-41) is set to *02: Enabled with reverse output*, **PID Output range** (AJ-16), (AJ-36), (AJ-56) is extended in the negative direction.

#### Parameter

| Item        | Parameter | Data | Description                            | Default |
|-------------|-----------|------|----------------------------------------|---------|
| PID2 enable | AJ-01     | 02   | Enabled (If the command is a nega-     | 00      |
| PID3 enable | AJ-21     |      | tive, it WILL be output in the reverse | 00      |
| PID4 enable | AJ-41     |      | direction)                             | 00      |

## PID2 / PID3 / PID4 Integral Reset Function

The PID integral reset function can clear the integral value of the corresponding PID operation by turning on each [PIDC] terminal for PID2 to PID4.

Turn ON the PID integral reset terminals [44: PIDC2], [46: PIDC3], and [48: PIDC4] when the corresponding PID is not in operation.

#### Precautions for Correct Use

If the PID integral reset terminals [44: PIDC2], [46: PIDC3], [48: PIDC4] are turned ON during PID operation, the integral value added to the PID output command will be cleared, and the PID output command value will fluctuate rapidly, causing an overcurrent error, etc.

## PID2 / PID3 / PID4 Disable Operation

The PID disable function temporarily disables PID operation by turning on each PID disable terminal of PIDs 2 to PID4, [43: PID2], [45: PID3], [47: PID4]. This enables output according to the frequency command.

The frequency command uses the value entered as the PID command.

### 8-1-6 PID Signal Output

## **PID Excessive Deviation Signal (OD)**

The PID excessive deviation signal is a function that outputs a signal when the deviation of PID1 to 4 exceeds the set deviation over level.

To use this function, assign PID excessive deviation [45: OD] to **Output terminal [11] to [15]** selection (CC-01) to (CC-05), or **Relay output terminal [16], [AL] function** (CC-06), (CC-07).

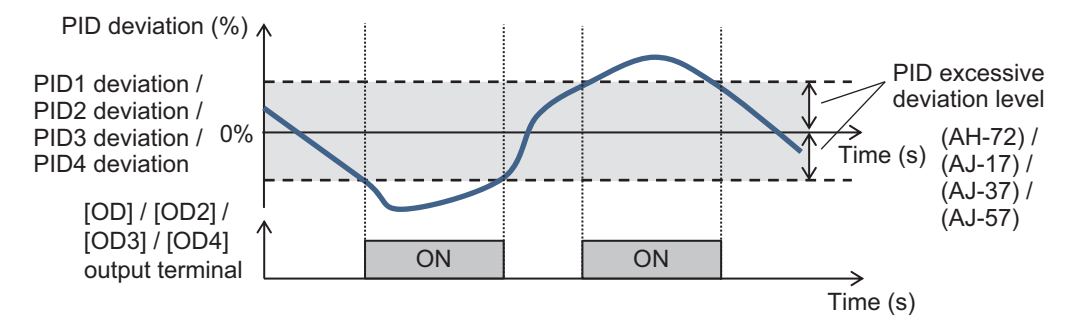

### • Parameter

| Item           | Parameter | Data               | Description                         | Default |
|----------------|-----------|--------------------|-------------------------------------|---------|
| PID1 Deviation | AH-72     | 0.00 to 100.00 (%) | PID1 Deviation over level [45: OD]  | 3.00    |
| over level     |           |                    | signal output judgement level       |         |
| PID2 Deviation | AJ-17     | 0.00 to 100.00 (%) | PID2 Deviation over level [47: OD2] |         |
| over level     |           |                    | signal output judgement level       |         |
| PID3 Deviation | AJ-37     | 0.00 to 100.00 (%) | PID3 Deviation over level [89: OD3] |         |
| over level     |           |                    | signal output judgement level       |         |
| PID4 Deviation | AJ-57     | 0.00 to 100.00 (%) | PID3 Deviation over level [91: OD4] |         |
| over level     |           |                    | signal output judgement level       |         |

### Output Signal

| Item                            | Terminal name | Data | Description                                                                                                    |  |
|---------------------------------|---------------|------|----------------------------------------------------------------------------------------------------|--|
| PID1 excessive deviation signal | OD            | 045  | If the difference between the PID set-point and<br>the feedback value exceeds the range of PID1<br>deviation over level, the signal turns ON. |  |
| PID2 excessive deviation signal | OD2           | 047  | If the difference between the PID set-point and<br>the feedback value exceeds the range of PID2<br>deviation over level, the signal turns ON. |  |
| PID3 excessive deviation signal | OD3           | 089  | If the difference between the PID set-point and<br>the feedback value exceeds the range of PID3<br>deviation over level, the signal turns ON. |  |
| PID4 excessive deviation signal | OD4           | 091  | If the difference between the PID set-point and<br>the feedback value exceeds the range of PID4<br>deviation over level, the signal turns ON. |  |

# PID Feedback Comparison Signal (FBV)

The PID feedback comparison signal is a function that turns off the signal at the output terminal when the feedback of PID1 to 4 is out of the set feedback level range.

By setting the ON level / OFF level to something other than 0.00 (%), the feedback comparison signal will start being output.

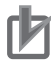

### **Precautions for Correct Use**

Set the PID feedback so that OFF level  $\geq$  ON level. When set with OFF level < ON level, the OFF operation has priority.

8

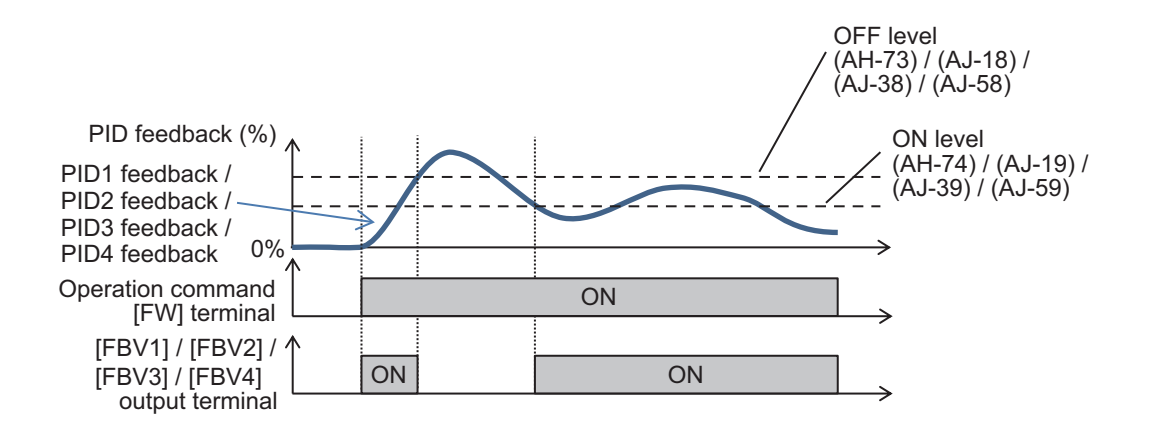

#### • Parameter

| Item                                              | Parameter | Data               | Description                              | Default |
|---------------------------------------------------|-----------|--------------------|------------------------------------------|---------|
| PID1 Feedback<br>compare signal<br>turn-off level | AH-73     | 0.00 to 100.00 (%) | FBV1 signal output OFF judgment<br>level | 100.00  |
| PID1 Feedback<br>compare signal<br>turn-on level  | AH-74     | 0.00 to 100.00 (%) | FBV1 signal output ON judgment<br>level  | 0.00    |
| PID2 Feedback<br>compare signal<br>turn-off level | AJ-18     | 0.00 to 100.00 (%) | FBV2 signal output OFF judgment<br>level | 100.00  |
| PID2 Feedback<br>compare signal<br>turn-on level  | AJ-19     | 0.00 to 100.00 (%) | FBV2 signal output ON judgment<br>level  | 0.00    |
| PID3 Feedback<br>compare signal<br>turn-off level | AJ-38     | 0.00 to 100.00 (%) | FBV3 signal output OFF judgment<br>level | 100.00  |
| PID3 Feedback<br>compare signal<br>turn-on level  | AJ-39     | 0.00 to 100.00 (%) | FBV3 signal output ON judgment<br>level  | 0.00    |
| PID4 Feedback<br>compare signal<br>turn-off level | AJ-58     | 0.00 to 100.00 (%) | FBV4 signal output OFF judgment<br>level | 100.00  |
| PID4 Feedback<br>compare signal<br>turn-on level  | AJ-59     | 0.00 to 100.00 (%) | FBV4 signal output ON judgment<br>level  | 0.00    |

### • Feedback Comparison Signal

| ltem                   | Terminal name | Data | Description                         |
|------------------------|---------------|------|-------------------------------------|
| PID1 Feedback Compari- | FBV1          | 046  | PID1 Feedback comparison [46: FBV1] |
| son Signal             |               |      | OFF: Exceeded the OFF level.        |
|                        |               |      | ON: Went below the ON level.        |
| PID2 Feedback Compari- | FBV2          | 048  | PID2 Feedback comparison [48: FBV2] |
| son Signal             |               |      | OFF: Exceeded the OFF level.        |
|                        |               |      | ON: Went below the ON level.        |
| PID3 Feedback Compari- | FBV3          | 090  | PID3 Feedback comparison [90: FBV3] |
| son Signal             |               |      | OFF: Exceeded the OFF level.        |
|                        |               |      | ON: Went below the ON level.        |

| Item                   | Terminal name | Data | Description                         |
|------------------------|---------------|------|-------------------------------------|
| PID4 Feedback Compari- | FBV4          | 092  | PID4 Feedback comparison [92: FBV4] |
| son Signal             |               |      | OFF: Exceeded the OFF level.        |
|                        |               |      | ON: Went below the ON level.        |

### 8-1-7 PID Unit Change

PID Unit Change is a function to change the unit and scale of the following parameters. It can be changed by setting the displayed data for the zero point and maximum point.

#### PID1 Display Conversion Parameter

| Item                                         | Parameter      |
|----------------------------------------------|----------------|
| PID1 Set-point 1                             | FA-30          |
| PID1 Set-point 2                             | FA-32          |
| PID1 Set-point 3                             | FA-34          |
| PID1 Feedback Monitor 1                      | db-30          |
| PID1 Feedback Monitor 2                      | db-32          |
| PID1 Feedback Monitor 3                      | db-34          |
| PID1 target value monitor after calculation  | db-42          |
| PID1 feedback data monitor after calculation | db-44          |
| Set-point 1 setting for PID1                 | AH-10          |
| PID1 Multi stage set-point 1 to 15           | AH-12 to AH-40 |
| Set-point 2 setting for PID1                 | AH-44          |
| Set-point 3 setting for PID1                 | AH-48          |

#### PID2 Display Conversion Parameter

| Item                       | Parameter |
|----------------------------|-----------|
| PID2 Set-point             | FA-36     |
| PID2 feedback data monitor | db-36     |
| Set-point setting for PID2 | AJ-10     |

#### PID3 Display Conversion Parameter

| Item                       | Parameter |
|----------------------------|-----------|
| PID3 Set-point             | FA-38     |
| PID3 feedback data monitor | db-38     |
| Set-point setting for PID3 | AJ-30     |

#### PID4 Display Conversion Parameter

| Item                       | Parameter |
|----------------------------|-----------|
| PID4 Set-point             | FA-40     |
| PID4 feedback data monitor | db-40     |
| Set-point setting for PID4 | AJ-50     |

8

### • Parameter

| Item                                    | Parameter | Data                | Description                                                            | Default |
|-----------------------------------------|-----------|---------------------|------------------------------------------------------------------------|---------|
| Unit selection for                      | AH-03     | Refer to Unit Table | Sets the PID1 display conversion pa-                                   | 1       |
| PID1                                    |           | on page 8-43        | rameter.                                                               |         |
| PID1 scale ad-                          | AH-04     | -10000 to 10000     | Sets the criteria for input 0% of PID1                                 | 0       |
| justment (at 0%)                        |           |                     | display conversion parameter.                                          |         |
| PID1 scale ad-                          | AH-05     | -10000 to 10000     | Sets the criteria for input 100% of                                    | 10000   |
| justment (at<br>100%)                   |           |                     | PID1 display conversion parameter.                                     |         |
| PID1 scale ad-                          | AH-06     | 00                  | 00000.                                                                 | 02      |
| justment (point                         |           | 01                  | 0000.0                                                                 |         |
| position)                               |           | 02                  | 000.00                                                                 |         |
|                                         |           | 03                  | 00.000                                                                 |         |
|                                         |           | 04                  | 0.0000                                                                 |         |
| Unit selection for                      | AJ-03     | Refer to Unit Table | Sets the PID2 display conversion pa-                                   | 01      |
| PID2                                    |           | on page 8-43        | rameter.                                                               |         |
| PID2 scale ad-<br>justment (at 0%)      | AJ-04     | -10000 to 10000     | Sets the criteria for input 0% of PID2 display conversion parameter.   | 0       |
| PID2 scale ad-                          | AJ-05     | -10000 to 10000     | Sets the criteria for input 100% of                                    | 10000   |
| justment (at<br>100%)                   |           |                     | PID2 display conversion parameter.                                     |         |
| PID2 scale ad-                          | AJ-06     | 00                  | 00000.                                                                 | 02      |
| justment (point                         |           | 01                  | 0000.0                                                                 |         |
| position)                               |           | 02                  | 000.00                                                                 |         |
|                                         |           | 03                  | 00.000                                                                 |         |
|                                         |           | 04                  | 0.0000                                                                 |         |
| PID3 unit selec-                        | AJ-23     | Refer to Unit Table | Sets the PID3 display conversion pa-                                   | 01      |
| tion                                    |           | on page 8-43        | rameter.                                                               |         |
| PID3 scale ad-<br>justment (at 0%)      | AJ-24     | -10000 to 10000     | Sets the criteria for input 0% of PID3 display conversion parameter.   | 0       |
| PID3 scale ad-<br>justment (at<br>100%) | AJ-25     | -10000 to 10000     | Sets the criteria for input 100% of PID3 display conversion parameter. | 10000   |
| PID3 scale ad-                          | AJ-26     | 00                  | 00000.                                                                 | 02      |
| justment (point                         |           | 01                  | 0000.0                                                                 |         |
| position)                               |           | 02                  | 000.00                                                                 |         |
|                                         |           | 03                  | 00.000                                                                 |         |
|                                         |           | 04                  | 0.0000                                                                 |         |
| Unit selection for                      | AJ-43     | Refer to Unit Table | Sets the PID4 display conversion pa-                                   | 01      |
| PID4                                    |           | on page 8-43        | rameter.                                                               |         |
| PID4 scale ad-                          | AJ-44     | -10000 to 10000     | Sets the criteria for input 0% of PID4                                 | 0       |
| justment (at 0%)                        |           |                     | display conversion parameter.                                          |         |
| PID4 scale ad-<br>justment (at<br>100%) | AJ-45     | -10000 to 10000     | Sets the criteria for input 100% of PID4 display conversion parameter. | 10000   |
| PID4 scale ad-                          | AJ-46     | 00                  | 00000.                                                                 | 02      |
| justment (point                         |           | 01                  | 0000.0                                                                 |         |
| position)                               |           | 02                  | 000.00                                                                 |         |
|                                         |           | 03                  | 00.000                                                                 |         |
|                                         |           | 04                  | 0.0000                                                                 |         |

### • Unit Table

| No. | Unit              | No. | Unit                 |
|-----|-------------------|-----|----------------------|
| 00  | non               | 31  | cm                   |
| 01  | %                 | 32  | °F                   |
| 02  | A                 | 33  | l/s                  |
| 03  | Hz                | 34  | l/min                |
| 04  | V                 | 35  | l/h                  |
| 05  | kW                | 36  | m <sup>3</sup> /s    |
| 06  | W                 | 37  | m <sup>3</sup> /min  |
| 07  | hr                | 38  | m <sup>3</sup> /h    |
| 08  | S                 | 39  | kg/s                 |
| 09  | kHz               | 40  | kg/min               |
| 10  | ohm               | 41  | kg/h                 |
| 11  | mA                | 42  | t/min                |
| 12  | ms                | 43  | t/h                  |
| 13  | Р                 | 44  | gal/s                |
| 14  | kgm <sup>2</sup>  | 45  | gal/min              |
| 15  | pls               | 46  | gal/h                |
| 16  | mH                | 47  | ft <sup>3</sup> /s   |
| 17  | VDC               | 48  | ft <sup>3</sup> /min |
| 18  | ۵°C               | 49  | ft <sup>3</sup> /h   |
| 19  | kWh               | 50  | lb/s                 |
| 20  | mF                | 51  | lb/min               |
| 21  | mVs/rad           | 52  | lb/h                 |
| 22  | Nm                | 53  | mbar                 |
| 23  | min <sup>-1</sup> | 54  | bar                  |
| 24  | m/s               | 55  | Pa                   |
| 25  | m/min             | 56  | kPa                  |
| 26  | m/h               | 57  | PSI                  |
| 27  | ft/s              | 58  | mm                   |
| 28  | ft/min            |     |                      |
| 29  | ft/h              |     |                      |
| 30  | m                 |     |                      |

### Adjustment Examples

(Example 1) Change Voltage from 0 to 10 V (0 to 100%)  $\rightarrow$  to 0.1 to 0.5 kPa When you want to display 0 to 10 V (0 to 100%) as 0.1 to 0.5 kPa on the **Feedback data 1 monitor** (db-30) Feedback data 1 while there is voltage feedback to the Analog input [Ai1] monitor, set **Unit selection for PID1** (AH-03), **PID1 scale adjustment (point position)** (AH-06), **PID1 scale adjustment (at 0%)** (AH-04) and **PID1 scale adjustment (at 100%)** (AH-05) as follows.

| Parameter | Set val-<br>ue | Description | Adjustment Example   |
|-----------|----------------|-------------|----------------------|
| AH-03     | 56             | kPa         | Monitor display unit |
| AH-06     | 02             | 000.00      | 0.5                  |
| AH-04     | 10             | 0.1         |                      |
| AH-05     | 50             | 0.5         |                      |
|           |                |             |                      |
|           |                |             | Ai1 terminal         |

(Example 2) Change Voltage from -10 to 10 V (-100 to 100%)  $\rightarrow$  to 0.1 to 0.5 kPa When you want to display -10 to 10 V (-100 to 100%) as 0.1 to 0.5 kPa on the **Feedback data 1 monitor** (db-30) Feedback data 1 while there is voltage feedback to the Analog input [Ai3] monitor, set **Unit selection for PID1** (AH-03), **PID1 scale adjustment (point position)** (AH-06), **PID1 scale adjustment (at 0%)** (AH-04) and **PID1 scale adjustment (at 100%)** (AH-05) as follows.

| Parameter | Set val-<br>ue | Description | Adjustment Example           |
|-----------|----------------|-------------|------------------------------|
| AH-03     | 56             | kPa         | Monitor display unit         |
| AH-06     | 02             | 000.00      | ↑                            |
| AH-04     | 30             | 0.3         | 0.5                          |
| AH-05     | 50             | 0.5         | -10 V 0 V 10 V Input voltage |

# 8-2 **Tripless Functions**

### 8-2-1 Overload Limit Level Function

The overload limit level function is a function that suppresses the rise in current by decelerating when the output current reaches the overload limit level, and suppresses the occurrence of the motor overload error, (E005).

To use this function, set **Overload restriction 1 mode selection** (bA122) to 01: Accelerate at constant speed, 02: Only constant speed, or 03: Accelerate at constant speed/Increase speed at regeneration.

| Setting           | Description                                                                               |
|-------------------|-------------------------------------------------------------------------------------------|
| 01: Accelerate at | The output current is monitored during acceleration and at constant speed, and deceler-   |
| constant speed    | ates when the threshold is exceeded.                                                      |
| 02: Only constant | The output current is monitored at constant speed, and decelerates when the threshold     |
| speed             | is exceeded.                                                                              |
| 03: Accelerate at | The output current is monitored during acceleration and at constant speed, and deceler-   |
| constant speed/   | ates when the threshold is exceeded.                                                      |
| Increase speed at | In addition, it monitors during regenerative operation and accelerates when the threshold |
| regeneration      | is exceeded.                                                                              |

Set the threshold for the Current monitor in **Overload restriction 1 active level** (bA123). Set the acceleration/deceleration time of the overload restriction opration in **Overload restriction 1 action time** (bA124). The set value is the time to decelerate from the highest frequency to 0 Hz or accelerate from 0 Hz to the highest frequency.

Overload limit can be used in speed control. It does not work with position control or torque control.

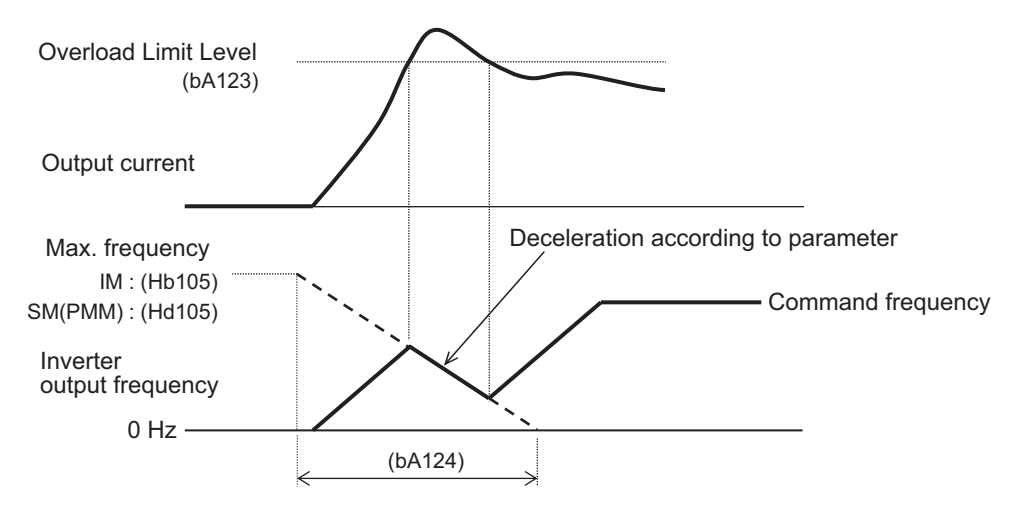

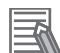

#### Additional Information

- Acceleration monitoring is used to prevent excessive moment of inertia during acceleration and overload due to sudden acceleration.
- Monitoring at low speeds is used to prevent overload due to sudden load fluctuations.
- Set the Overload restriction active level to 150% of the motor's rated current.
- If this function operates during acceleration and the frequency does not reach the target frequency, make the following adjustments.
  - Increase the acceleration time.
  - · Adjust torque boost.
  - Increase the overload restriction active level.

#### Precautions for Correct Use

If the overload restriction action time is set too short, this function will cause automatic deceleration during acceleration, and regenerative energy will cause an over-voltage trip.

The overload limiting function can be used to switch between overload limit 1 and overload limit 2. To switch the overload limit, assign [38: OLR] *Switching of overload limit* to one of **Input terminal function** (CA-01) to (CA-11). When the switching of overload limit [38:OLR] terminal turns ON, the inverter switches in to overload limit 2.

Overload limit 2 is set by the combination of **Overload restriction 2 mode selection** (bA126), **Overload restriction 2 active level** (bA127) and **Overload restriction 1 action time** (bA128). The settings are the same as for overload limit 1.

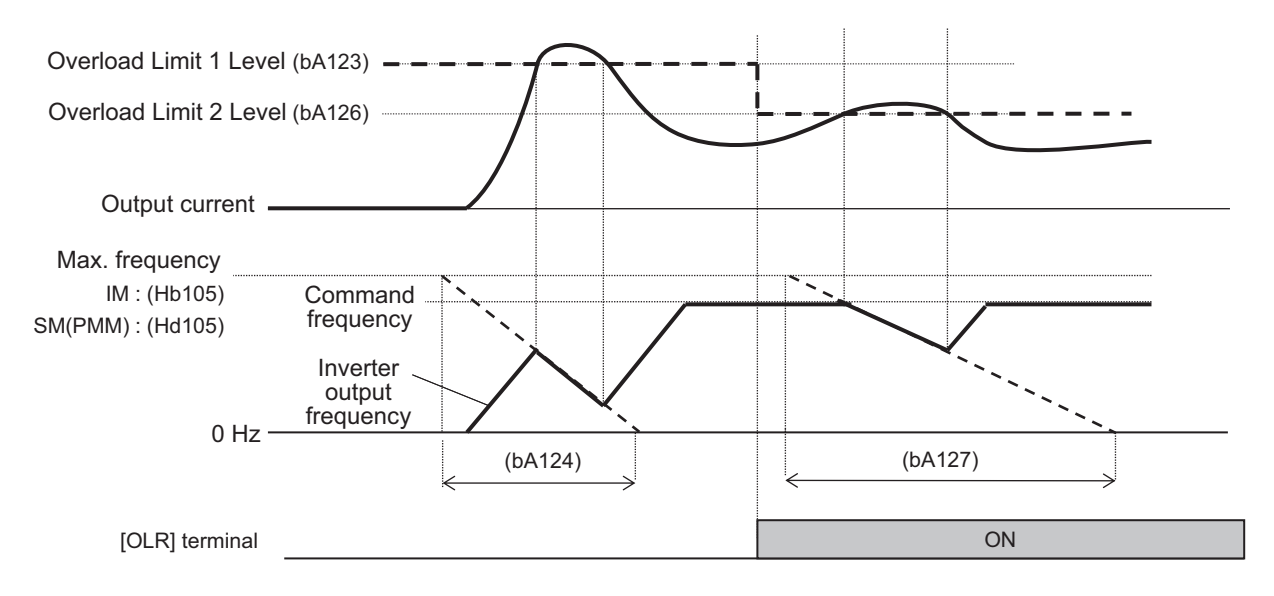

#### Parameter

| Item                       | Parameter | Data | Description                                                                              | Default |
|----------------------------|-----------|------|------------------------------------------------------------------------------------------|---------|
| Overload restric-          | bA122     | 00   | Disabled                                                                                 | 01      |
| tion 1 mode se-<br>lection | bA126     | 01   | Enabled during acceleration and at<br>constant speed                                     |         |
| Overload restric-          |           | 02   | Enabled at constant speed                                                                |         |
| tion 2 mode se-<br>lection |           | 03   | Enabled during acceleration and at<br>constant speed (increase speed at<br>regeneration) |         |

| ltem                | Parameter | Data                   | Description                            | Default    |
|---------------------|-----------|------------------------|----------------------------------------|------------|
| Overload restric-   | bA123     | Inverter rated current | The Overload limit function will oper- | 1.5×       |
| tion 1 active level | bA127     | ×(0.2 to 2.0) *1       | ate when the output torque exceeds     | Inverter   |
| Overload restric-   |           |                        | this set value.                        | rated cur- |
| tion 2 active level |           |                        |                                        | rent       |
| Overload restric-   | bA124     | 0.10 to 3600.00 (s)    | The acceleration/deceleration time     | 1.00       |
| tion 1 action time  | bA128     |                        | when overload restriction active level |            |
| Overload restric-   |           |                        | is exceeded.                           |            |
| tion 2 action time  |           |                        |                                        |            |

- \*1. For the current and voltage related parameters, the values and units that can be used will differ depending on the setting method.
  - 1. Operator, CX-Drive: For operation with CX-Drive 0.1 A, or 0.1 V, set **Resister data selection** (CF-11) to "00: A,V". If **Resister data selection** (CF-11) is not set to *00: A,V*, data cannot be set, or displayed correctly.
  - Modbus: Current and voltage vary, depending on the setting of **Resister data selection** (CF-11). When **Resister data selection** (CF-11) is set to *00: A,V*, units are 0.1 A and 0.1 V When **Resister data selection** (CF-11) is set to *01: %*, unit is 0.01% (Rated ratio)
  - 3. Drive programming: 0.01% (Rated ratio)

### Input Terminal Function

| ltem                    | Terminal name  | Data | Description                           |
|-------------------------|----------------|------|---------------------------------------|
| Input terminal function | CA-01 to CA-11 | 38   | [38: OLR] Switching of overload limit |
|                         |                |      | OFF: Overload limit 1 enabled         |
|                         |                |      | ON: Overload limit 2 enabled          |

### 8-2-2 **Overcurrent Suppression Function**

Overcurrent suppression is a function that suppresses the rise in current by stopping acceleration when the output current reaches the overcurrent suppress level, and suppresses the occurrence of overcurrent trips.

To use this function, set **Over current suppress enable** (bA120) to *01: Enabled* and set the monitor current threshold to the **Over current suppress level** (bA121).

This function is automatically enabled during DC braking.

This function is enabled during position/torque control.

When using a synchronous motor or permanent magnet motor, overcurrent suppression is not performed even if the overcurrent suppression function is enabled.

## **b**

#### **Precautions for Correct Use**

- Disable this function when using for elevators, etc. Suppressing the current causes insufficient torque, which may result in the cargo or items being lifted falling off.
- Overcurrent tripping may occur even if this function is enabled if the current increases sharply due to shock load, etc.

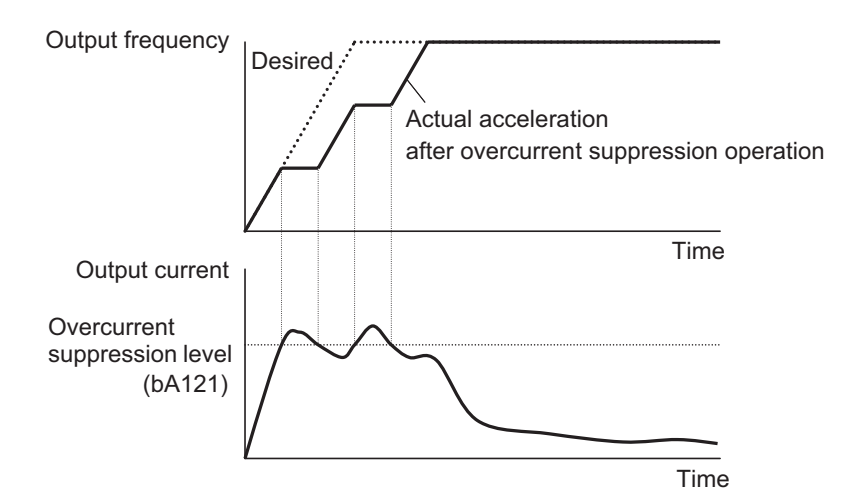

#### • Parameter

| ltem              | Parameter | Data                   | Description                       | Default    |
|-------------------|-----------|------------------------|-----------------------------------|------------|
| Over current sup- | bA120     | 00                     | Disabled                          | 1          |
| press enable      |           | 01                     | Enabled                           |            |
| Over current sup- | bA121     | Inverter rated current | Sets the over current suppression | 1.8 ×      |
| press level       |           | × (0.0 to 2.0) *1      | level.                            | Inverter   |
|                   |           |                        |                                   | rated cur- |
|                   |           |                        |                                   | rent       |

\*1. For the current and voltage related parameters, the values and units that can be used will differ depending on the setting method.

- 1. Operator, CX-Drive: For operation with CX-Drive 0.1 A, or 0.1 V, set **Resister data selection** (CF-11) to *00: A,V*. If **Resister data selection** (CF-11) is not set to *00: A,V*, data cannot be set, or displayed correctly.
- 2. Modbus: The current and the voltage vary depending on the setting of **Resister data selection** (CF-11).

When **Resister data selection** (CF-11) is set to *00: A,V*, units are 0.1 A and 0.1 V When **Resister data selection** (CF-11) is set to *01: %*, unit is 0.01% (Rated ratio)

3. Drive programming: 0.01% (Rated ratio)

### 8-2-3 Overvoltage Suppression During Deceleration

The overvoltage suppression during deceleration function suppresses the rise in voltage by consuming the regenerative energy generated during deceleration and suppresses the occurrence of overvoltage trips.

To use this function, set **Over-voltage suppression enable** (bA140) to one of the following, *01: DC* voltage constant deceleration, *02: Acceleration only at deceleration*, *03: Acceleration at constant* speed/deceleration.

| Setting                                              | Description                                                                                                    |
|------------------------------------------------------|----------------------------------------------------------------------------------------------------|
| 01: DC voltage constant deceleration                 | The main circuit DC voltage is constantly monitored and PI control is performed so that the DC voltage becomes constant when the threshold value is exceeded. |
| 02: Acceleration only at deceleration                | The main circuit DC voltage is monitored during deceleration, and acceleration is performed when the threshold is exceeded.                                   |
| 03: Acceleration at con-<br>stant speed/deceleration | The main circuit DC voltage is monitored at constant speed and at deceleration and acceleration is performed when the threshold is exceeded.                  |

In position control and torque control, overvoltage suppression during deceleration is not performed even if the function enabled.

#### Precautions for Correct Use

- Depending on the deceleration rate or load status, the overvoltage tripping may be triggered even if this function is enabled.
- Set **Over-voltage suppression active level** (bA141) to be receiving voltage x  $\sqrt{2}$  × 1.1 or higher. Setting a value lower than the P-N voltage in operation may prevent the motor from stopping. Setting a value lower than the P-N voltage in operation may prevent the motor from stopping.
- When this function is used, set the **Dynamic brake usage rate** (bA-60) to 0.0 (BDR function is not activated) and the **Dynamic brake selection** (bA-61) to 00: Disabled.

#### Parameter

| ltem             | Parameter | Data                | Description                            | Default |
|------------------|-----------|---------------------|----------------------------------------|---------|
| Over-voltage     | bA140     | 00                  | Disabled                               | 00      |
| suppression ena- |           | 01                  | DC voltage constant deceleration       |         |
| ble              |           | 02                  | Acceleration only at deceleration      |         |
|                  |           | 03                  | Acceleration at constant speed/        |         |
|                  |           |                     | deceleration                           |         |
| Over-voltage     | bA141     | 200 V Class:        | Sets the starting level for over-volt- | 200 V   |
| suppression ac-  |           | 330.0 to 400.0 (V)  | age suppression enable.                | Class:  |
| tive level       |           | 400 V Class:        |                                        | 380.0   |
|                  |           | 660.0 to 800.0 (V)  |                                        | 400 V   |
|                  |           |                     |                                        | Class:  |
|                  |           |                     |                                        | 760.0   |
| Over-voltage     | bA142     | 0.00 to 3600.00 (s) | The acceleration time of over-voltage  | 1.00    |
| suppression ac-  |           |                     | suppression enable operation.          |         |
| tion time        |           |                     |                                        |         |
| DC bus constant  | bA144     | 0.00 to 5.00        | Proportional gain for PI control in DC | 0.20    |
| control propor-  |           |                     | bus constant control.                  |         |
| tional gain      |           |                     |                                        |         |
| DC bus constant  | bA145     | 0.00 to 150.00      | Integral gain for PI control in DC bus | 1.00    |
| control integral |           |                     | constant control.                      |         |
| gain             |           |                     |                                        |         |

## **DC Voltage Constant Deceleration Setting**

When **Over-voltage suppression enable** (bA140) is set to *01: DC voltage constant deceleration*, the main circuit DC voltage is constantly monitored and PI control is performed so that the DC voltage becomes constant when the threshold value is exceeded.

To use the function, set the voltage monitoring threshold in **Over-voltage suppression active level** (bA141) and set the PI control gain in **DC bus constant control proportional gain** (bA144) and **DC bus constant control integral gain** (bA145).

Increasing the value set for **DC bus constant control proportional gain** (bA144) will speed up the response. However, setting it too high will tend to cause tripping.

Decreasing the value set for **DC bus constant control integral gain** (bA145) will speed up the response. However, setting it too low will tend to cause tripping.

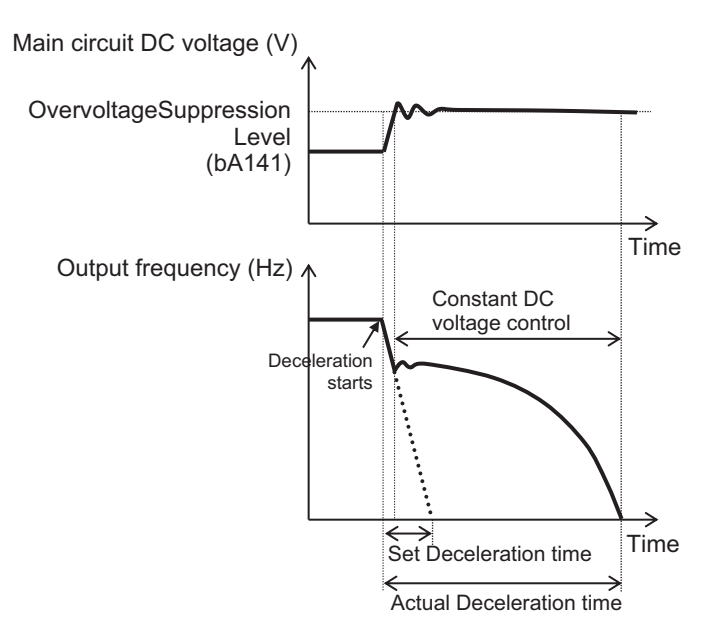

## Acceleration only at Deceleration

When **Over-voltage suppression enable** (bA140) is set to *02: Acceleration only at deceleration*, the main circuit DC voltage is monitored during deceleration, and acceleration is performed when the threshold is exceeded.

To use the function, set the voltage monitoring threshold in **Over-voltage suppression active level** (bA141) and set the acceleration time in **Over-voltage suppression action time** (bA142). The set value is the time to accelerate from 0 Hz to the maximum frequency.

If it falls below the threshold, it will decelerate in the normal deceleration time.

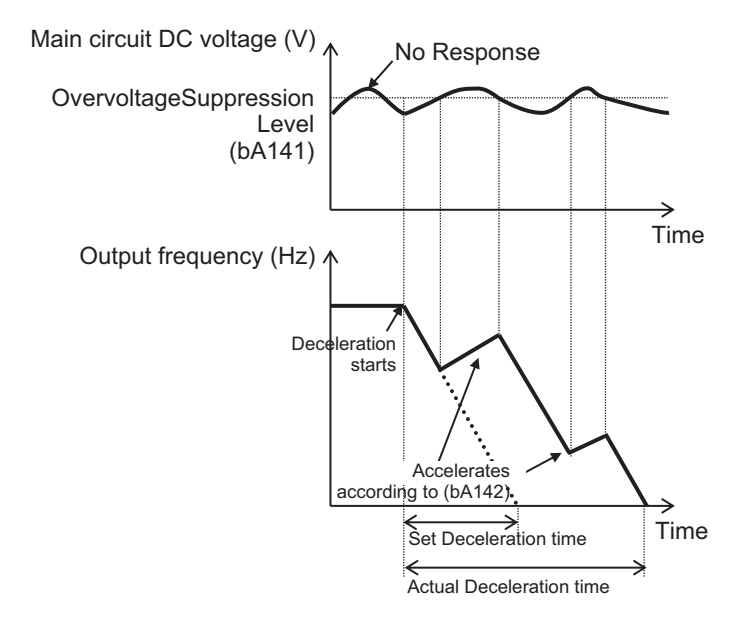

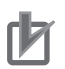

#### **Precautions for Correct Use**

If the **Over-voltage suppression action time** (bA142) is set too short, it accelerates beyond deceleration and may not stop. In this case, increase the value set for **Over-voltage suppression active level** (bA141).

### Acceleration at Constant Speed / Deceleration Setting

When **Over-voltage suppression enable** (bA140) is set to *03: Acceleration at constant speed/ deceleration*, the main circuit DC voltage is monitored at both constant speed and during deceleration, and acceleration is performed when the threshold is exceeded.

To use the function, set the voltage monitoring threshold in **Over-voltage suppression active level** (bA141) and set the acceleration time in **Over-voltage suppression action time** (bA142). The set value is the time to accelerate from 0 Hz to the maximum frequency.

If it falls below the threshold, it will decelerate in the normal deceleration time.

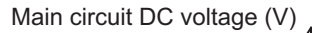

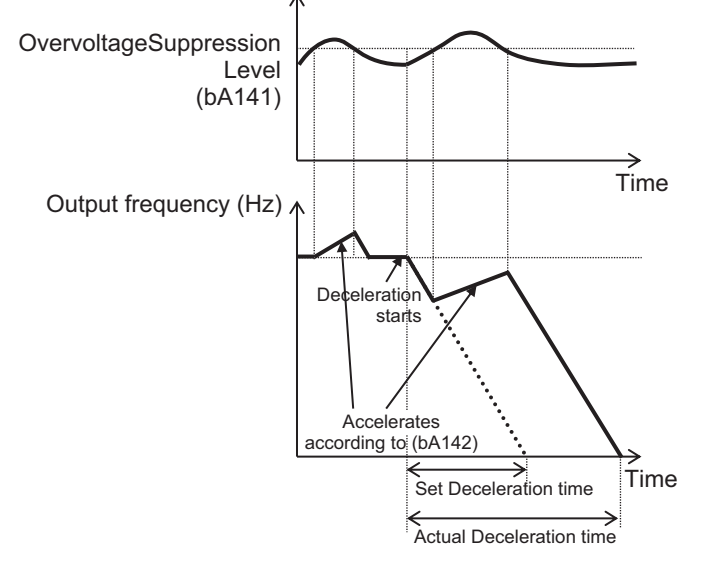

## rh1

#### Precautions for Correct Use

If the **Over-voltage suppression action time** (bA142) is set too short, it accelerates beyond deceleration and may not stop. In this case, increase the value set for **Over-voltage suppression active level** (bA141).

### 8-2-4 Over Magnetization Deceleration Function

The over magnetization deceleration function reduces regenerative energy by increasing motor loss in order to suppress the overvoltage and prevent tripping.

To use this function, set **Over magnetization deceleration function selection** (bA146) to one of the following: *01: Regular operation*, *02: Operation only at deceleration*, *03: Level mode*, or *04: Level mode only at deceleration*.

| Setting               | Description                                                       |  |
|-----------------------|-------------------------------------------------------------------|--|
| 01: Regular operation | Perform over magnetization deceleration during regular operation. |  |

| Setting                             | Description                                                                                                    |
|-------------------------------------|----------------------------------------------------------------------------------------------------|
| 02: Operation only at deceleration  | Perform over magnetization deceleration during deceleration                                                              |
| 03: Level mode                      | Constantly monitor voltage between P-N and perform over magnetization deceleration when the threshold value is exceeded. |
| 04: Level mode only at deceleration | Monitor N voltage during deceleration and perform over magnetization deceleration when the threshold value is exceeded.  |

The over magnetization deceleration function is only enabled when **Control mode selection** (AA121) is set to *00:* [V/f] Fixed torque characteristics (*IM*), *01:* [V/f] Reducing torque characteristics (*IM*), or *02:* [V/f] Free V/f (*IM*). If settings other than those are used, the over magnetization deceleration operation will not be performed even if the function appears enabled.

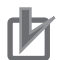

#### **Precautions for Correct Use**

- When this function is enabled, the current may increase as the output voltage increases.
- When using this function, the motor will be overexcited and the heat generated by the motor may increase.
- Depending on the deceleration rate or load status, the overvoltage tripping may be triggered even if this function is enabled.

#### Parameter

| Item                                                   | Parameter | Data                                                                     | Description                                                               | Default                                              |
|--------------------------------------------------------|-----------|--------------------------------------------------------------------------|---------------------------------------------------------------------------|------------------------------------------------------|
| Over magnetiza-                                        | bA146     | 00                                                                       | Disabled                                                                  | 02                                                   |
| tion deceleration                                      |           | 01                                                                       | Regular operation                                                         |                                                      |
| function selection                                     |           | 02                                                                       | Operation only at deceleration                                            |                                                      |
|                                                        |           | 03                                                                       | Level mode                                                                |                                                      |
|                                                        |           | 04                                                                       | Level mode only at deceleration                                           | •                                                    |
| Over magnetiza-<br>tion output filter<br>time constant | bA147     | 0.00 to 1.00 (s)                                                         | The filter time constant applied to over magnetization output.            | 0.30                                                 |
| Over magnetiza-<br>tion voltage gain                   | bA148     | 50 to 400 (%)                                                            | Gain for over magnetization voltage.                                      | 100                                                  |
| Over magnetiza-<br>tion level setting                  | bA149     | 200 V Class:<br>330.0 to 400.0 (V)<br>400 V Class:<br>660.0 to 800.0 (V) | The level at which the over magneti-<br>zation function starts operation. | 200 V<br>class:<br>360.0<br>400 V<br>class:<br>720.0 |

## **Regular Operation Setting**

When **Over magnetization deceleration function selection** (bA146) is set to *01: Regular operation*, over magnetization deceleration is performed during regular operation.

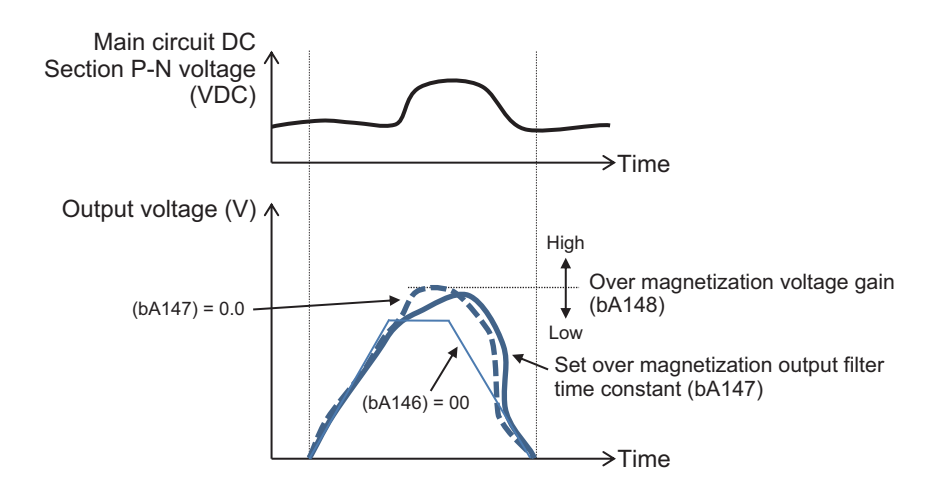

# **Operation Only at Deceleration**

When **Over magnetization deceleration function selection** (bA146) is set to 02: Operation only at *deceleration*, the operation is performed only at deceleration.

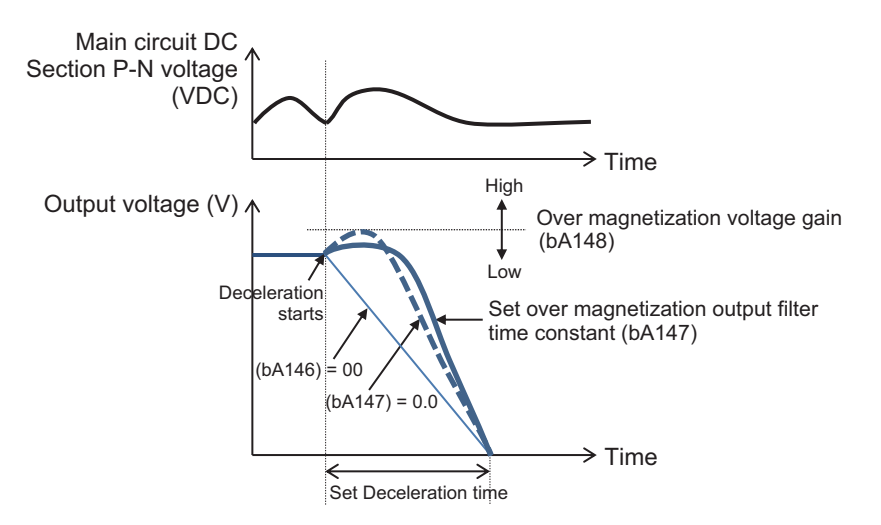

## Level Mode Setting

When **Over magnetization deceleration function selection** (bA146) is set to *03: Level mode*, The voltage between PNs is constantly monitored, and when the threshold value is exceeded, the over magnetization deceleration operation is performed.

The threshold is set in Over magnetization level setting (bA149).

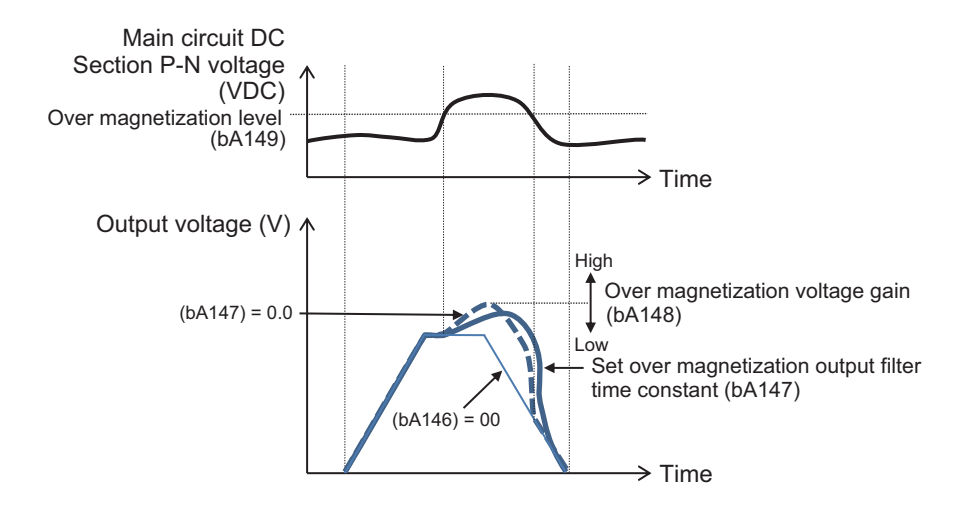

## Level Mode Only at Deceleration

When **Over magnetization deceleration function selection** (bA146) is set to *04: Level mode only at deceleration*, the voltage between PNs is monitored during deceleration, and when the threshold value is exceeded, over magnetization deceleration operation is performed.

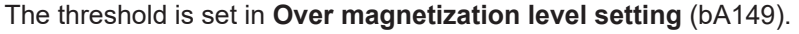

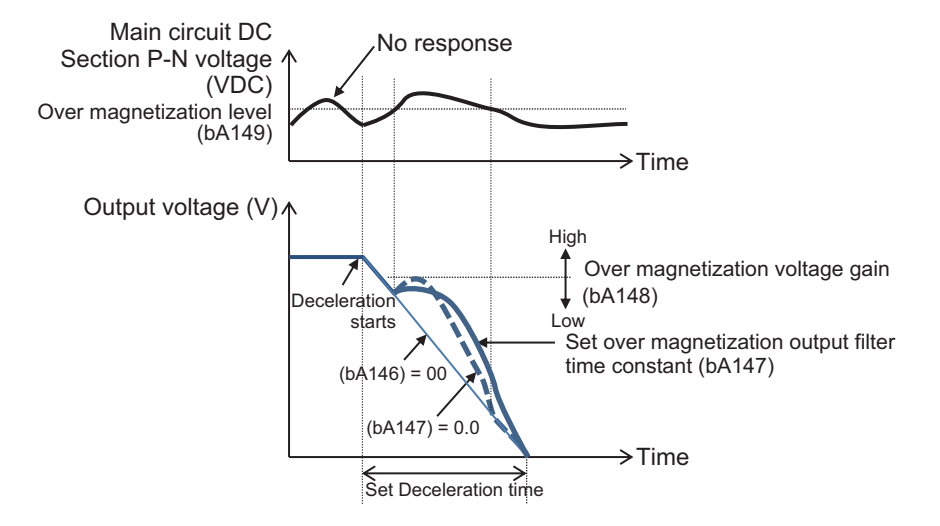

### 8-2-5 Regenerative Braking Function

When decelerating, generating downward movement, or when the output torque direction and the rotation direction are opposite due to the influence of an external load, the motor serves as a generator and the regenerated energy is fed back to the inverter. If the motor load inertia is large, the amount of regeneration may become large, which causes an overvoltage in the inverter during rapid deceleration or when driving an elevating axis.

Regenerative braking is a function that reduces the DC voltage inside the inverter by consuming the regenerative energy from the motor as heat with an external braking resistor.

The RX2 series includes models with a built-in braking resistor circuit (BRD) and models without a built-in braking resistor circuit. The following models include a built-in braking resistor circuit (BRD):

- 200 V: 3G3RX2-A2004 (0.4 kW) to 3G3RX2-A2220 (22 kW)
- 400 V: 3G3RX2-A4007 (0.75 kW) to 3G3RX2-A4370 (37 kW)

The table below shows connection support for braking resistor and regenerative braking unit.

| Built-in braking resistor circuit (BRD) | Braking resistor | Regenerative braking unit |
|-----------------------------------------|------------------|---------------------------|
| Built-in models                         | Can connect      | Can connect               |
| Models without built-in                 | Cannot connect   | Can connect               |

To use this function, set Over-voltage suppression enable (bA140) to 00: Disabled.

## When Using a Braking Resistor

When you want to connect a braking resistor to an inverter with a built-in braking resistor circuit (BRD), set **Dynamic brake selection** (bA-61). In this case you can choose between *01: Enabled: disabled at stop*, or *02: Enabled: enabled at stop*, but normally *01: Enabled: disabled at stop* is used.

Set the DC voltage threshold at which regenerative braking operates in **Dynamic brake active level** (bA-62). Normally, there is no need to change the default setting. This is used for adjusting the level according to the input power supply voltage.

Set the resistance value of the connected braking resistor in **Dynamic brake resister value** (bA-63). Set the usage condition of the braking resistor to be used in **Dynamic brake usage rate** (bA-60). If set to *0*, regenerative braking does not operate. The motor will trip when the operation rate exceeds the use rate.

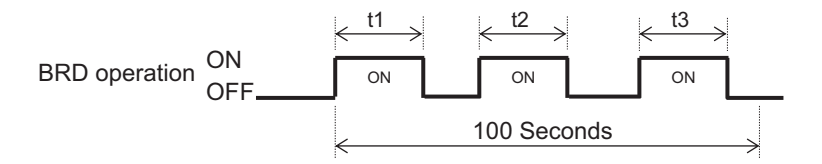

Operation Rate (%) =  $\frac{(t1 + t2 + t3)}{100 \text{ Seconds}} \times 100$ 

#### Additional Information

The **Dynamic brake active level** (bA-62) setting is the main circuit DC voltage value. Since the main circuit DC voltage is AC, set it to a value that exceeds  $\sqrt{2}$  times the input voltage.

### When Using Regenerative Braking Unit

When connecting the regenerative braking unit, set **Dynamic brake selection** (bA-61) to *00: Disabled*.

Dynamic brake usage rate (bA-60), Dynamic brake active level (bA-62) and Dynamic brake resister value (bA-63) are not used.

#### Parameter

| Item                        | Parameter | Data                           | Description                                                                                                    | Default   |
|-----------------------------|-----------|--------------------------------|----------------------------------------------------------------------------------------------------|-----------|
| Dynamic brake<br>usage rate | bA-60     | 0.0 to 100.0 (%) <sup>*1</sup> | If it is set to 0.0, the BRD function<br>will not be activated.<br>If the setting is other than 0.0, the<br>motor will trip when <b>BRD load factor</b><br><b>monitor</b> (dA-41) exceeds the BRD<br>use rate. | 10.0      |
| Dynamic brake               | bA-61     | 00                             | Disabled                                                                                                    | 00        |
| selection                   |           | 01                             | Enabled (disabled at stop)                                                                                                    |           |
|                             |           | 02                             | Enabled (enabled at stop)                                                                                                    |           |
| Dynamic brake               | bA-62     | 200 V Class:                   | The ON level at which the BRD is                                                                                                    | 200 V     |
| active level                |           | 330.0 to 400.0 (V)             | activated.                                                                                                    | class:    |
|                             |           | 400 V Class:                   |                                                                                                    | 360.0     |
|                             |           | 660.0 to 800.0 (V)             |                                                                                                    | 400 V     |
|                             |           |                                |                                                                                                    | class:    |
|                             |           |                                |                                                                                                    | 720.0     |
| Dynamic brake               | bA-63     | Minimum resistance             | Setting the dynamic brake resister to                                                                                                    | Minimum   |
| resister value              |           | to 600 (Ω)                     | be connected automatically sets the                                                                                                    | resist-   |
|                             |           |                                | maximum value for <b>Dynamic brake</b>                                                                                                    | ance val- |
|                             |           |                                | usage rate (bA-60).                                                                                                    | ue *2     |

\*1. The upper limit depends on Dynamic brake resister value (bA-63).

\*2. The lower limit differs by inverter model.

#### Monitor

| Item            | Parameter | Data               | Description                          |
|-----------------|-----------|--------------------|--------------------------------------|
| BRD load factor | dA-41     | 0.00 to 100.00 (%) | The value according to the BRD usage |
| monitor         |           |                    | rate is displayed.                   |

### 8-2-6 Restart during Power Interruption / Undervoltage

## Undervoltage Restart

The under-voltage restart function is a function to deal with when the voltage of the input power supply to the inverter drops or when the power supply is cut off. You can set the method for a restart after P-N voltage drops below the threshold value and returns.

The threshold for detecting under-voltages is 160 VDC for 200 V models and 320 VDC for 400 V models.

When the P-N voltage falls below the threshold value, the output to the motor is cut off.

To use the function, set the restart method in **Selection of restart mode @Instantaneous power failure/ under-voltage trip** (bb-24). You can select *00: 0 Hz, 01: Frequency matching, 02: Frequency entrainment, 03: Detection speed*, or *04: Trip after frequency matching deceleration stop*. For details on starting method, refer to 7-5-3 *Restart* on page 7-59.

Set the waiting time from recovery of P-N voltage to start in **Retry wait time before motor restart** (bb-26).

Set the number of times to allow a restart in **The number of retries after under voltage** (bb-21). When set to *0*, An undervoltage error (E009) occurs when an undervoltage is detected. When set to *1*  to *16*, it restarts up to the set number of times, and when that number of times is exceeded, an undervoltage error (E009) occurs when an undervoltage condition is detected. When *255* is set, there will be continuous restart attempts.

#### Additional Information

- The P-N voltage can be monitored by **DC voltage monitor** (dA-40).
- If the control power supply is completely shut off, follow the start-up after power-on.
- If you want to have as much control power supply as possible, connect P and N of the main circuit terminal block to control power supply.

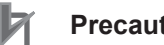

#### **Precautions for Correct Use**

- If the control power supply (R0, T0) is input to the inverter via the main power supply (R, S, T), a momentary trip or momentary retry may occur first.
- After 40 seconds of the main power supply (R, S, T) being cutoff, and undervoltage error (E009) will occur regardless of Instantaneous power failure/under-voltage trip alarm enable (bb-27) being set to 00: Disabled., or 02: Disabled at stop and deceleration stop.

#### • Parameter

| Item                                              | Parameter | Data                         | Description                                                                                                | Default |
|---------------------------------------------------|-----------|------------------------------|----------------------------------------------------------------------------------------------------|---------|
| The number of<br>retries after un-<br>der voltage | bb-21     | 0 to 16 /<br>∞(255) (counts) | Sets the undervoltage retry restarting counts. If this is set to 0, the motor will trip upon undervoltage. | 0       |
| Selection of re-                                  | bb-24     | 00                           | Restarts at 0 Hz                                                                                           | 01      |
| start mode @In-                                   |           | 01                           | Restarts with the frequency matching                                                                       |         |
| stantaneous                                       |           | 02                           | Restarts upon frequency pull-in                                                                            |         |
| power failure/ un-<br>der-voltage trip            |           | 03                           | Detection speed (frequency) <v2.00<br>or higher&gt;</v2.00<br>                                             |         |
|                                                   |           | 04                           | Trip after frequency matching deceleration stop                                                            |         |
| Retry wait time<br>before motor re-<br>start      | bb-26     | 0.3 to 100.0 (s)             | Starts after waiting for the set time upon power voltage recovery.                                         | 0.3     |
| Instantaneous                                     | bb-27     | 00                           | Disabled                                                                                                   | 00      |
| power failure/                                    |           | 01                           | Enabled                                                                                                    |         |
| under-voltage trip<br>alarm enable                |           | 02                           | Disabled during stop and decelera-<br>tion stop                                                            |         |

The following figure shows the case where an Undervoltage error occurs.

If the P-N voltage falls below the threshold value, the output to the motor will be cut off and an error will occur.

8

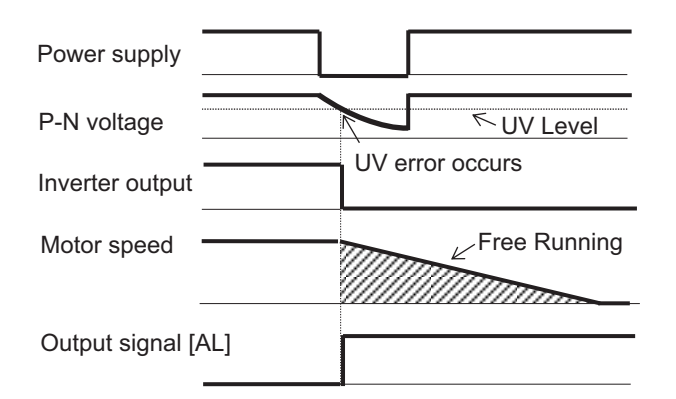

The following figure shows the case of restarting. The figure shows the case of restarts with the frequency matching.

If the P-N voltage falls below the threshold value, the output to the motor will be cut off. It starts after the retry wait time before motor restart elapses after the P-N voltage is restored.

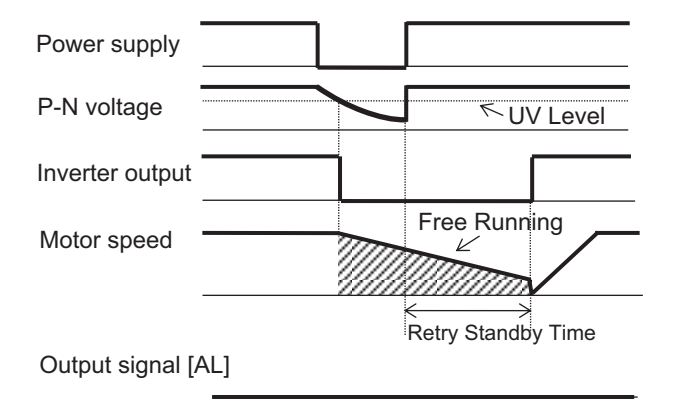

### **Power Interruption Restart**

Power interruption restart is a function to set how to start when the main power supply (R, S, T) is cut off and restored. When the power cutoff is detected, the output to the motor is cut off.

To use the function, set the restart method in **Selection of restart mode @Instantaneous power failure/ under-voltage trip** (bb-24). You can select *00: 0 Hz, 01: Frequency matching, 02: Frequency entrainment, 03: Detection speed,* or *04: Trip after frequency matching deceleration stop.* For details on starting method, refer to 7-5-3 *Restart* on page 7-59.

Set the allowable time for under-voltage in **Allowable under-voltage power failure time** (bb-25). After the power is cut off, it will restart if the power is restored within the set time. If the set time is exceeded, a Momentary interruption error (E016) will occur.

Set the waiting time from power recovery to start in **Retry wait time before motor restart** (bb-26). Set the number of times to allow a restart in **The number of retries after instantaneous power failure** (bb-20). When set to *0*, a momentary interruption error (E016) will occur when a power interruption is detected. When set to *1* to *16*, it restarts up to the set number of times, and when that number of times is exceeded, a momentary interruption error (E016) occurs when a power interruption is detected. When *255* is set, there will be continuous restart attempts.

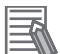

#### **Additional Information**

- If the control power supply is completely shut off, follow the start-up after power-on.
- If you want to have as much control power supply as possible, connect P and N of the main circuit terminal block to control power supply.

#### Parameter

| ltem               | Parameter | Data             | Description                                                  | Default |
|--------------------|-----------|------------------|--------------------------------------------------------------|---------|
| The number of      | bb-20     | 0 to 16 /        | Sets the retry counts in case of in-                         | 0       |
| retries after in-  |           | ∞(255) (counts)  | stantaneous power failure.                                   |         |
| stantaneous        |           |                  | If this is set to 0, the motor will trip                     |         |
| power failure      |           |                  | upon recovery from instantaneous                             |         |
|                    |           |                  | power failure.                                               |         |
| Selection of re-   | bb-24     | 00               | Restarts at 0 Hz                                             | 01      |
| start mode @In-    |           | 01               | Restarts with the frequency matching                         |         |
| stantaneous        |           | 02               | Restarts upon frequency pull-in                              |         |
| power failure/ un- |           | 03               | Detection speed (frequency) <v2.00< td=""><td></td></v2.00<> |         |
| der-vollage trip   |           |                  | or higher>                                                   |         |
|                    |           | 04               | Trip after frequency matching decel-                         |         |
|                    |           |                  | eration stop                                                 |         |
| Allowable under-   | bb-25     | 0.3 to 25.0 (s)  | Restarts if the instantaneous power                          | 1.0     |
| voltage power      |           |                  | failure time is within the set value.                        |         |
| failure time       |           |                  |                                                              |         |
| Retry wait time    | bb-26     | 0.3 to 100.0 (s) | Starts after waiting for the set time                        | 0.3     |
| before motor re-   |           |                  | upon power voltage recovery.                                 |         |
| start              |           |                  |                                                              |         |
| Instantaneous      | bb-27     | 00               | Disabled                                                     | 00      |
| power failure/     |           | 01               | Enabled                                                      |         |
| under-voltage trip |           | 02               | Disabled during stop and decelera-                           |         |
| alarm enable       |           |                  | tion stop                                                    |         |

The following figure shows the case where an instantaneous power failure error occurs. If the main power supply is cut off, the output to the motor will be cut off and an error will occur.

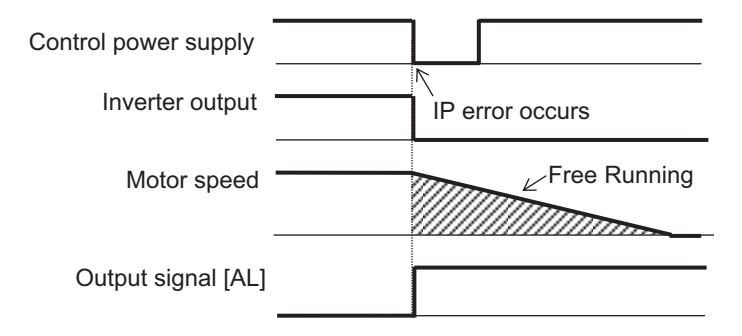

The following figure shows the case of restarting. The figure shows the case of restarts with the frequency matching.

If the main power supply is cut off, the output to the motor will be cut off. It starts after the retry wait time before motor restart elapses after the P-N voltage is restored.

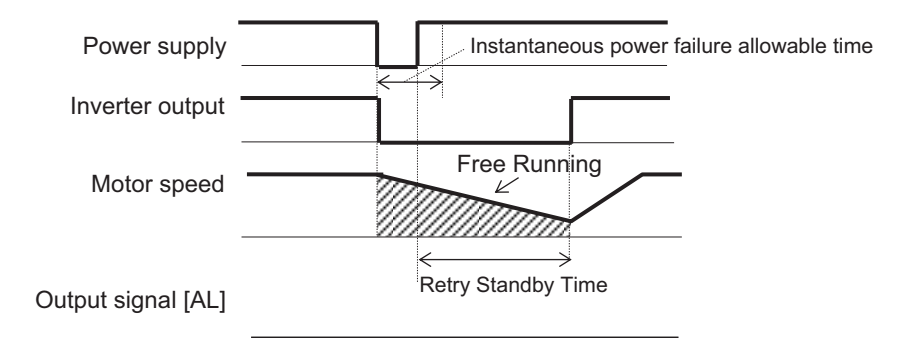

An error occurs after the Allowable under-voltage power failure time.

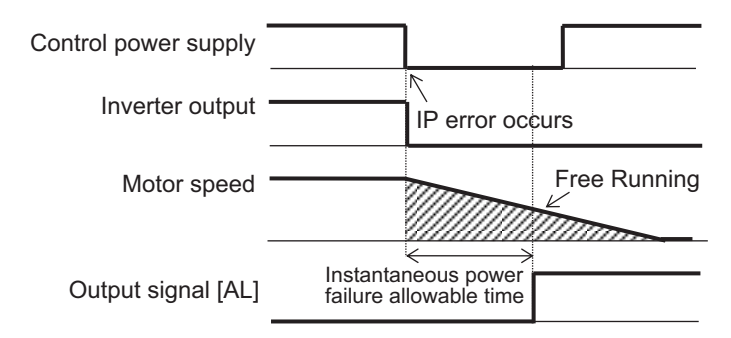

### 8-2-7 Over-Current Restart

Over-current restart is a function that enables restart without an error when an over-current condition occurs. Set the current value at which to detect over-current in **Over current detection level** (bb160). When an over-current is detected, the output to the motor is cut off.

To use the function, set the restart method in **Selection of restart mode @over-current** (bb-28). You can select *00: 0 Hz, 01: Frequency matching, 02: Frequency entrainment, 03: Detection speed*, or *04: Trip after frequency matching deceleration stop*. For details on starting method, refer to 7-5-3 Restart on page 7-59.

Set the waiting time from current value recovery to start in **Wait time of restart @over-current** (bb-29).

Set the number of times to allow a restart in **The number of retries after over current** (bb-22). When set to *0*, over-current error (E001) occurs when an over-current is detected. When set to *1* to *5*, it restarts up to the set number of times, and when that number of times is exceeded, over-current error (E001) occurs when an over-current condition is detected.

#### Additional Information

If over-currents occur continuously, the acceleration time may be too short, the load may be heavy, or the motor may be locked.

#### Parameter

| ltem                                           | Parameter | Data                                          | Description                                                                                                   | Default                |
|------------------------------------------------|-----------|-----------------------------------------------|----------------------------------------------------------------------------------------------------|------------------------|
| Over current de-<br>tection level              | bb160     | ND rated current × (0.2 to 2.2) <sup>*1</sup> | Sets the over current detection level.                                                                        | 2.2 x In-<br>verter ND |
|                                                |           |                                               |                                                                                                    | rated cur-<br>rent     |
| The number of<br>retries after over<br>current | bb-22     | 0 to 5 (Times)                                | Sets the retry counts when over-cur-<br>rent occurs. When 0 times is set, an<br>over-current trip will occur. | 0                      |
| Selection of re-                               | bb-28     | 00                                            | Restarts at 0 Hz                                                                                              | 01                     |
| start mode                                     |           | 01                                            | Restart with the frequency matching                                                                           |                        |
| @over-current                                  |           | 02                                            | Restart upon frequency pull-in                                                                                |                        |
|                                                |           | 03                                            | Detection speed (frequency) <v2.00<br>or higher&gt;</v2.00<br>                                                |                        |
|                                                |           | 04                                            | Trip after frequency matching decel-<br>eration stop                                                          |                        |
| Wait time of re-<br>start @over-cur-<br>rent   | bb-29     | 0.3 to 100.0 (s)                              | Retry after waiting for the set time upon over-current recovery.                                              | 0.3                    |

\*1. For the current and voltage related parameters, the values and units that can be used will differ depending on the setting method.

- 1. Operator, CX-Drive: For operation with CX-Drive 0.1 A, or 0.1 V, set **Resister data selection** (CF-11) to *00: A,V*. If **Resister data selection** (CF-11) is not set to *00: A,V*, data cannot be set, or displayed correctly.
- Modbus: The current and the voltage vary depending on the setting of Resister data selection (CF-11).

When **Resister data selection** (CF-11) is set to *00: A, V*, units are 0.1 A and 0.1 V When **Resister data selection** (CF-11) is set to *01: %*, unit is 0.01% (Rated ratio)

3. Drive programming: 0.01 (Rated ratio)

The following figure shows the case where an over-current error occurs.

When an over-current condition is detected, output to the motor is cut off and an error will occur.

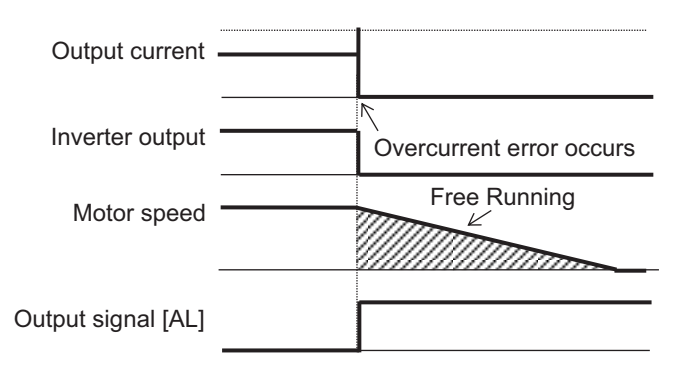

The following figure shows the case of restarting. The figure shows the case of restarts with the frequency matching.

When an over-current is detected, the output to the motor is cut off. It starts after the set retry wait time after current is restored has elapsed.

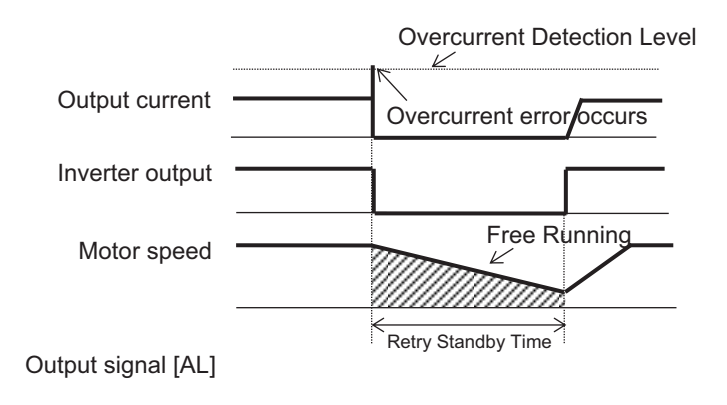

### 8-2-8 Over-Voltage Restart

Over-voltage restart is a function that enables restart without an error when an over-voltage condition occurs. Over-voltage is detected when the P-N voltage exceeds 410 VDC for 200 V class models and 820 VDC for 400 V class models. When an over-voltage is detected, the output to the motor is cut off.

To use the function, set the restart method in **Selection of restart mode @ overvoltage** (bb-30). You can select 00: 0 Hz, 01: Frequency matching, 02: Frequency entrainment, 03: Detection speed, or 04: Trip after frequency matching deceleration stop. For details on starting method, refer to 7-5-3 Restart on page 7-59.

Set the waiting time from voltage value recovery to start in **Wait time of restart @ overvoltage** (bb-31).

Set the number of times to allow a restart in **The number of retries after overvoltage** (bb-23). When set to *0*, over-voltage error (E007) occurs when an over-voltage condition is detected. When set to *1* to *5*, it restarts up to the set number of times, and when that number of times is exceeded, over-voltage error (E007) occurs when an over-voltage condition is detected.

#### Additional Information

If overvoltage occurs continuously, the acceleration time may be too short, the load may be heavy, or the motor may be being rotated by an external force.

#### Parameter

| ltem                | Parameter    | Data           | Description                           | Default |
|---------------------|--------------|----------------|---------------------------------------|---------|
| The number of       | Selection of | 0 to 5 (Times) | Sets the retry counts when over-volt- | 0       |
| retries after over- | restart      |                | age occurs. When 0 times is set, an   |         |
| voltage             | mode         |                | over-voltage trip will occur.         |         |
|                     | @over-       |                |                                       |         |
|                     | voltage      |                |                                       |         |
|                     | (bb-23)      |                |                                       |         |
| Item              | Parameter | Data             | Description                                                  | Default |
|-------------------|-----------|------------------|--------------------------------------------------------------|---------|
| Selection of re-  | bb-30     | 00               | Restarts at 0 Hz                                             | 01      |
| start mode        |           | 01               | Restarts with the frequency matching                         |         |
| @over-voltage     |           | 02               | Restarts upon frequency pull-in                              |         |
|                   |           | 03               | Detection speed (frequency) <v2.00< td=""><td></td></v2.00<> |         |
|                   |           |                  | or higher>                                                   |         |
|                   |           | 04               | Trip after frequency matching decel-                         |         |
|                   |           |                  | eration stop                                                 |         |
| Wait time of re-  | bb-31     | 0.3 to 100.0 (s) | Retry after waiting for the set time                         | 0.3     |
| start @over-volt- |           |                  | upon over-voltage recovery.                                  |         |
| age               |           |                  |                                                              |         |

The following figure shows the case where an over-voltage error occurs.

When over-voltage condition is detected, output to the motor is cut off and an error will occur.

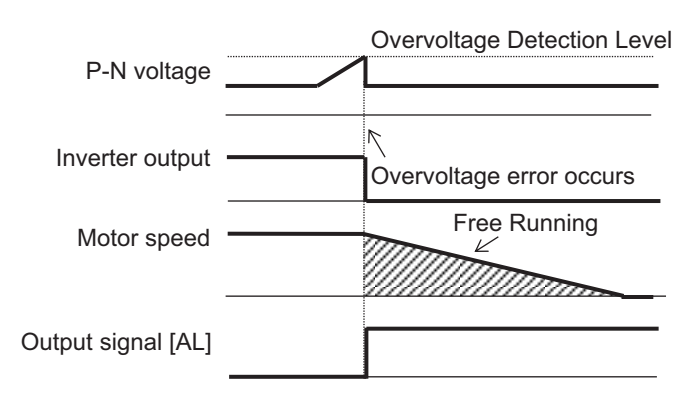

The following figure shows the case of restarting. The figure shows the case of restarts with frequency matching.

When an over-voltage is detected, the output to the motor is cut off. It starts after the elapsing of the set retry wait time after voltage is restored.

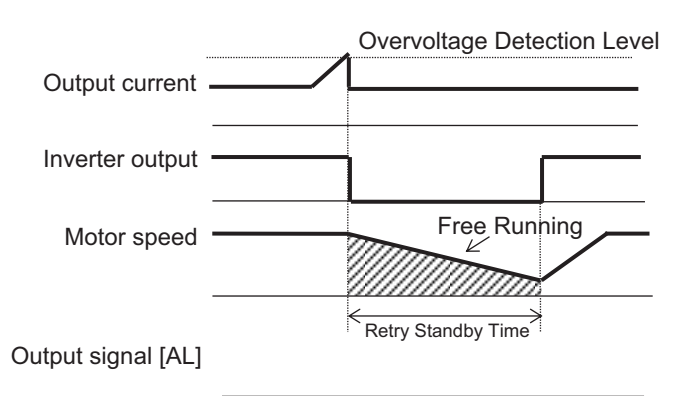

#### 8-2-9 **Deceleration-Stop at Power Failure**

Deceleration stop at power failure is a function that enables deceleration to stop when the main power supply (R, S, T) is cut off during operation.

To use this function, set Deceleration-stop at power failure (bA-30) to one of 01: Enabled: deceleration stop, 02: Enabled: no recovery, or 03: Enabled: with recovery.

8-2 Tripless Functions

| Setting                        | Description                                                                                                    |
|--------------------------------|----------------------------------------------------------------------------------------------------|
| 01: Enabled: deceleration stop | Decelerates and stops, and maintains the stop status.                                                                                                    |
| 02: Enabled: no recovery       | Decelerates and stops with constant DC voltage control, and maintains the stop status.                                                                           |
| 03: Enabled with recovery      | Decelerates and stops with constant DC voltage control, and maintains the stop status. If the power supply recovers during the process, the operation continues. |

To restart the operation after stopping with the deceleration stop at power failure function, turn off the operation command and then turn it on again.

When P-N voltage falls below the under-voltage threshold, the output is cut off and the operation of this function is terminated. The operation at the time of voltage recovery follows the setting for under-voltage restart.

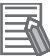

#### **Additional Information**

If you want to have as much Control power supply as possible, connect P and N of the Main circuit terminal block to Control power supply.

### • Parameter

| Item                | Parameter | Data                | Description                            | Default |
|---------------------|-----------|---------------------|----------------------------------------|---------|
| Deceleration-       | bA-30     | 00                  | Disabled                               | 00      |
| stop at power       |           | 01                  | Enabled: deceleration stop             |         |
| failure             |           | 02                  | Enabled: no recovery                   |         |
|                     |           | 03                  | Enabled: with recovery                 |         |
| Decel-stop at       | bA-31     | 200 V Class:        | The voltage level at which power fail- | 200 V   |
| power failure       |           | 0.0 to 410.0 (V)    | ure non-stop control is started when   | Class:  |
| starting voltage    |           | 400 V Class:        | the internal power supply voltage      | 220.0   |
|                     |           | 0.0 to 820.0 (V)    | drops.                                 | 400 V   |
|                     |           |                     |                                        | Class:  |
|                     |           |                     |                                        | 440.0   |
| Decel-stop at       | bA-32     | 200 V Class:        | Deceleration is temporarily switched   | 200 V   |
| power failure       |           | 0.0 to 410.0(V)     | to constant speed operation when       | class:  |
| control target lev- |           | 400 V Class:        | the internal power supply voltage ris- | 360.0   |
| el                  |           | 0.0 to 820.0 (V)    | es due to deceleration.                | 400 V   |
|                     |           |                     |                                        | class:  |
|                     |           |                     |                                        | 720.0   |
| Decel-stop at       | bA-34     | 0.01 to 3600.00 (s) | The deceleration time setting for the  | 1.00    |
| power failure de-   |           |                     | deceleration stop at power failure     |         |
| celeration time     |           |                     | function.                              |         |
| Decel-stop at       | bA-36     | 0.00 to 10.00 (Hz)  | The setting to start deceleration by   | 0.00    |
| power failure       |           |                     | lowering the frequency during decel-   |         |
| freq. width at de-  |           |                     | eration stop at power failure.         |         |
| celeration start    |           |                     |                                        |         |
| Decel-stop at       | bA-37     | 0.00 to 5.00        | Proportional gain of PI control per-   | 0.20    |
| power failure DC-   |           |                     | formed during constant DC voltage      |         |
| bus voltage con-    |           |                     | control.                               |         |
| stant control P-    |           |                     |                                        |         |
| gain                |           |                     |                                        |         |

| ltem                                                                               | Parameter | Data               | Description                                                                             | Default |
|------------------------------------------------------------------------------------|-----------|--------------------|-----------------------------------------------------------------------------------------|---------|
| Decel-stop at<br>power failure DC-<br>bus voltage con-<br>stant control I-<br>gain | bA-38     | 0.00 to 150.00 (s) | Integral time constant of PI control performed during constant DC volt-<br>age control. | 1.00    |

## **Deceleration-Stop at Power Failure: Deceleration Stop**

When **Deceleration-stop at power failure** (bA-30) is set to *01: Enabled: deceleration stop*, if power is cut off during operation and the P-N voltage falls below the starting voltage, the motor decelerates and stops. At this time, deceleration starts from the frequency obtained by subtracting the deceleration start width from the output frequency.

If the P-N voltage exceeds the target level during regeneration, deceleration is stopped and operation is at constant speed. If the voltage drops below the starting voltage, deceleration resumes. Even if the power is restored, the power failure non-stop operation continues.

Set the starting voltage in **Decel-stop at power failure starting voltage** (bA-31). Set the deceleration start width in **Decel-stop at power failure freq. width at deceleration start** (bA-36).

Set the target level in **Decel-stop at power failure control target level** (bA-32).

Set the deceleration time in **Decel-stop at power failure deceleration time** (bA-34). The set value is the time to decelerate from maximum frequency to 0 Hz.

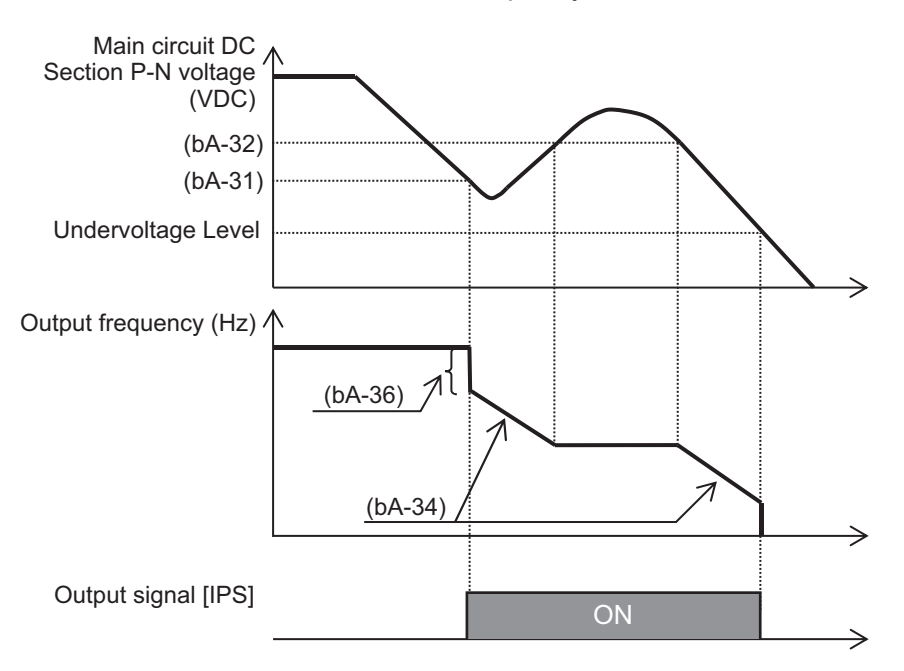

When **Decel-stop at power failure control target level** (bA-32) < **Decel-stop at power failure starting voltage** (bA-31), the target operation level is the value set for **Decel-stop at power failure starting voltage** (bA-31).

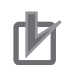

#### **Precautions for Correct Use**

- Set **Decel-stop at power failure control target level** (bA-32) to be a value greater than  $\sqrt{2}$  times the input voltage. If it is less than  $\sqrt{2}$  times the input voltage and power is restored during operation of this function, the constant speed state will be maintained and no deceleration will occur. Turn off the power to stop.
- Set the **Decel-stop at power failure starting voltage** (bA-31) and **Decel-stop at power failure control target level** (bA-32) values to be above the threshold for detecting under-voltage. The threshold for detecting under-voltage is 160 VDC for 200 V models and 320 VDC for 400 V models. This function does not operate when under-voltage occurs.
- If **Decel-stop at power failure deceleration time** (bA-34) is set too high, regeneration due to sudden acceleration will occur, resulting in an over-current error (E001).
- If the value set for **Decel-stop at power failure freq. width at deceleration start** (bA-36) is too small, or **Decel-stop at power failure deceleration time** (bA-34) is set tool long, under-voltage error (E009) will occur due to insufficient regeneration.

## **Deceleration-Stop at Power Failure: No Recovery**

When **Deceleration-stop at power failure** (bA-30) is set to *02: Enabled: no recovery*, PI control is performed to keep the voltage at the target level when the P-N voltage falls below the starting voltage.

Set the starting voltage in **Decel-stop at power failure starting voltage** (bA-31).

Set the target level in **Decel-stop at power failure control target level** (bA-32).

Set the deceleration time in **Decel-stop at power failure deceleration time** (bA-34). The set value is the time to decelerate from Maximum frequency to 0 Hz.

Set the PI control gain in **Decel-stop at power failure DC-bus voltage constant control P-gain** (bA-37) and **Decel-stop at power failure DC-bus voltage constant control I-gain** (bA-38).

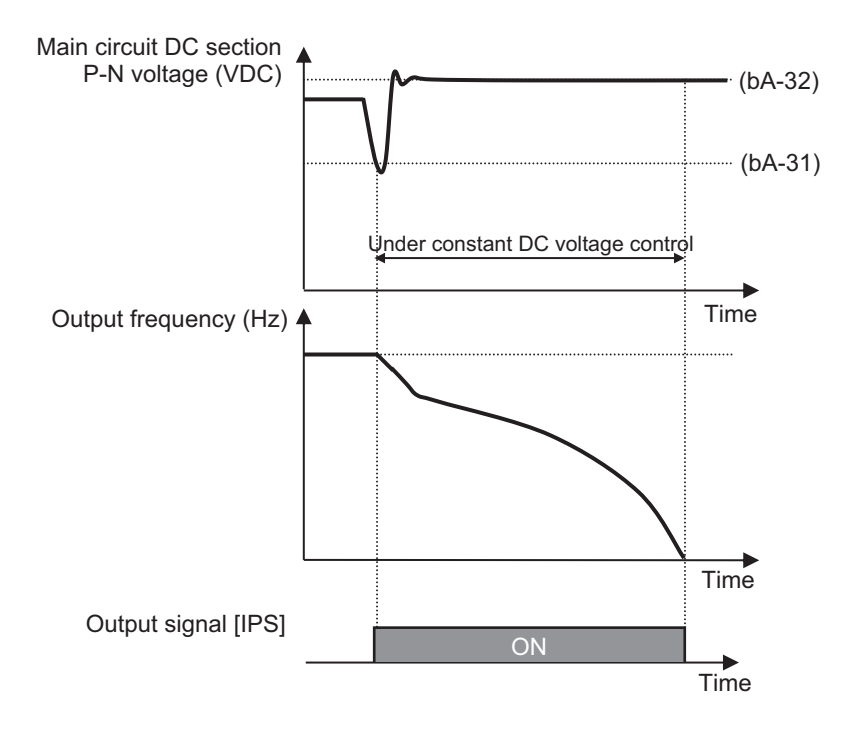

If the power is restored during PI control, the operation differs depending on the set value for **Decel**stop at power failure control target level (bA-32). If **Decel-stop** at power failure control target level (bA-32)  $\geq$  P-N voltage, PI control is continued.

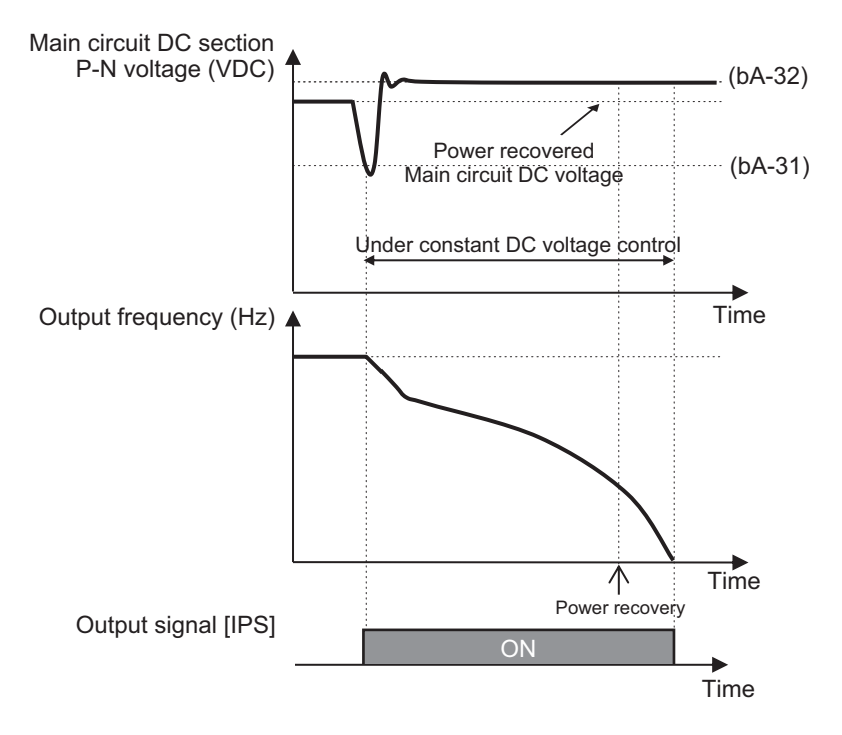

If Decel-stop at power failure control target level (bA-32) < P-N voltage, decelerate to stop.

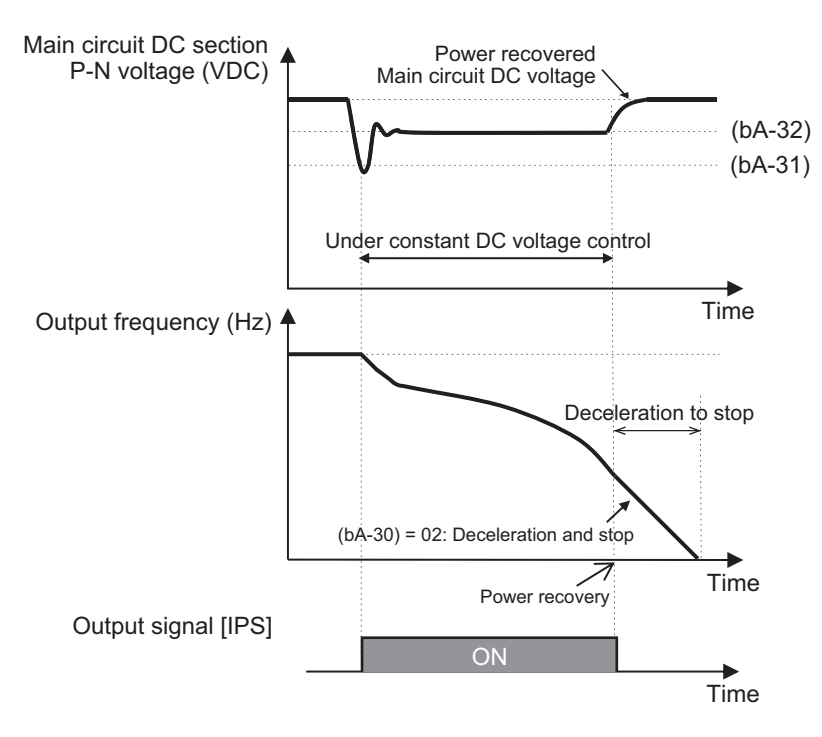

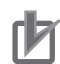

#### Precautions for Correct Use

- Set the **Decel-stop at power failure starting voltage** (bA-31) and **Decel-stop at power failure control target level** (bA-32) values to be above the threshold for detecting under-votage. The threshold for detecting under-voltages is 160 VDC for 200 V models and 320 VDC for 400 V models. This function does not operate when under-voltage occurs.
- If the difference between the set values for Decel-stop at power failure starting voltage (bA-31) and Decel-stop at power failure control target level (bA-32) is large, Decel-stop at power failure DC-bus voltage constant control P-gain (bA-37) value is large, or Decelstop at power failure DC-bus voltage constant control I-gain (bA-38) value is small, a sudden acceleration and over-current error (E001) will occur.
- If the **Decel-stop at power failure DC-bus voltage constant control P-gain** (bA-37) value is small, an under-voltage error (E009) occurs due to the voltage drop.

## **Deceleration-Stop at Power Failure: With Recovery**

When **Deceleration-stop at power failure** (bA-30) is set to *03: Enabled: with recovery* and power is cut off during operation whereby the P-N voltage falls below the starting voltage, PI control is performed to keep the P-N voltage at the target level.

The behavior is the same as for **Deceleration-stop at power failure** (bA-30) set to 02: Enabled: no recovery except for the operation when the power is restored.

If the power is restored during PI control, the operation differs depending on setting for **Decel-stop at power failure control target level** (bA-32). When **Decel-stop at power failure control target level** (bA-32)  $\geq$  P-N voltage, PI control continues.

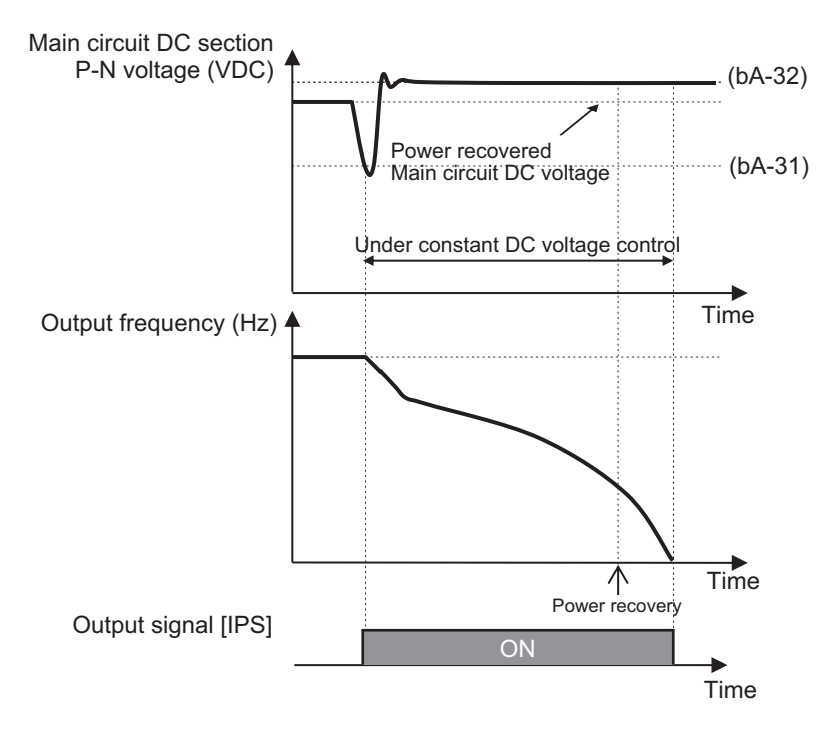

When Decel-stop at power failure control target level (bA-32) < P-N voltage, operation resumes.

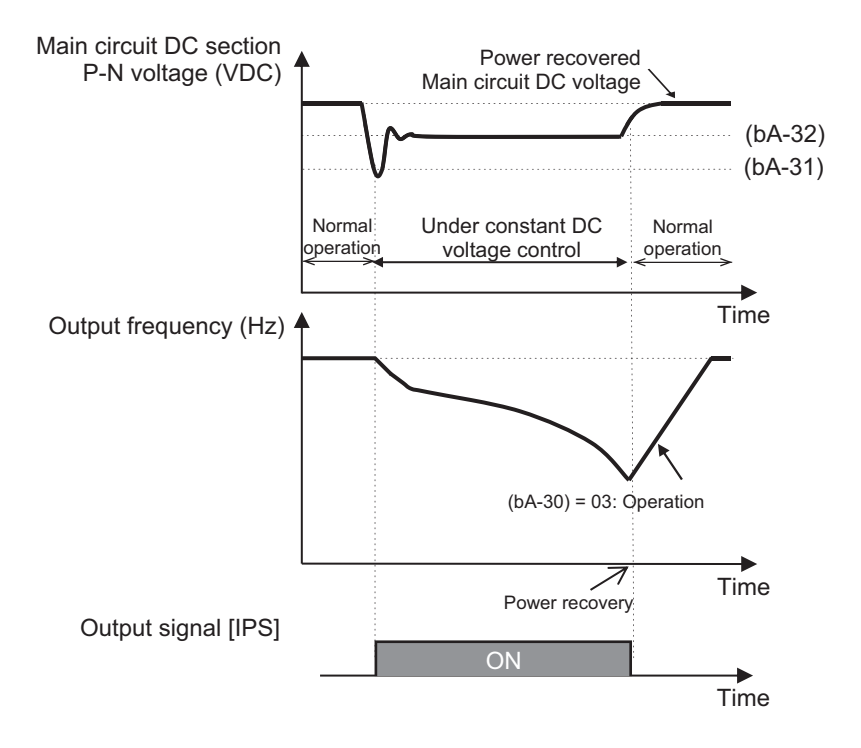

# 8-3 **Protective Functions**

## 8-3-1 Input Power Supply Phase Loss Protection

Input power phase loss protection function detects open phase of the input power supply and shuts off the output.

To use the function, set Input phase loss enable (bb-65) to 01: Enabled.

A phase loss is detected when the input power supply is out of phase for more than 1 second. Detection of an open phase shuts off the output and causes an input open-phase error (E024). If an input open-phase error (E024) occurs, disconnect the power supply to the inverter and check the wiring and breaker status.

When three-phase AC input is not the input to the power supply terminals R, S, and T, open phase is not detected regardless of the setting of **Input phase loss enable** (bb-65).

No phase loss is detected during a momentary power failure.

## • Parameter

| ltem             | Parameter | Data | Description | Default |
|------------------|-----------|------|-------------|---------|
| Input phase loss | bb-65     | 00   | Disabled    | 00      |
| enable           |           | 01   | Enabled     |         |

## 8-3-2 Output Phase Loss Protection

The output phase loss protection function detects the open phase of the motor output line and shuts off the output.

To use the function, set Output phase loss enable (bb-66) to 01: Enabled.

If the motor wire is out of phase for 1 second, it detects the open phase, shuts off the output and an output open-phase error (E034) occurs.

To adjust the sensitivity of the output open phase detection, set the value for **Output phase loss detection sensitivity** (bb-67) at 100% rated current.

Open phase is detected when the output frequency is in the range of 5Hz to 100Hz. It will not be detected outside this range.

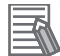

#### Additional Information

- If the connected motor capacity is lower than the inverter capacity, there may be an erroneously detected output phase loss error (E034). Decrease the value for **Output phase loss detection sensitivity** (bb-67), or set **Output phase loss enable** (bb-66) to *00: Disabled*.
- If the **Carrier speed setting** (bb101) is low, an output phase loss may be erroneously detected.
- Set the value for **Output phase loss detection sensitivity** (bb-67) to be equal to or lower than the steadily flowing current.

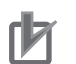

#### **Precautions for Correct Use**

When a phase loss occurs, the following conditions may occur and the inverter may fail.

- The ripple current of the main capacitor increases and the life of the main capacitor is significantly shortened.
- Under a load condition, the inverter's internal converter may be damaged.

#### • Parameter

| ltem                                          | Parameter | Data         | Description                                                 | Default |
|-----------------------------------------------|-----------|--------------|-------------------------------------------------------------|---------|
| Output phase                                  | bb-66     | 00           | Disabled                                                    | 00      |
| loss enable                                   |           | 01           | Enabled                                                     |         |
| Output phase<br>loss detection<br>sensitivity | bb-67     | 1 to 100 (%) | Adjusts the sensitivity of the output phase loss detection. | 10      |

## 8-3-3 External Trip (EXT) Function

The external trip function is set in the input terminal and stops the inverter with an error. It is used when an error signal occurs in the peripheral system and you want to stop the inverter with the error.

To use this function, assign one of **Input terminal function** (CA-01) to (CA-11) to the external trip [33: EXT] terminal.

When the [33: EXT] terminal is turned ON, an external trip error (E012) occurs. To clear the error, turn the [33: EXT] terminal OFF and then reset.

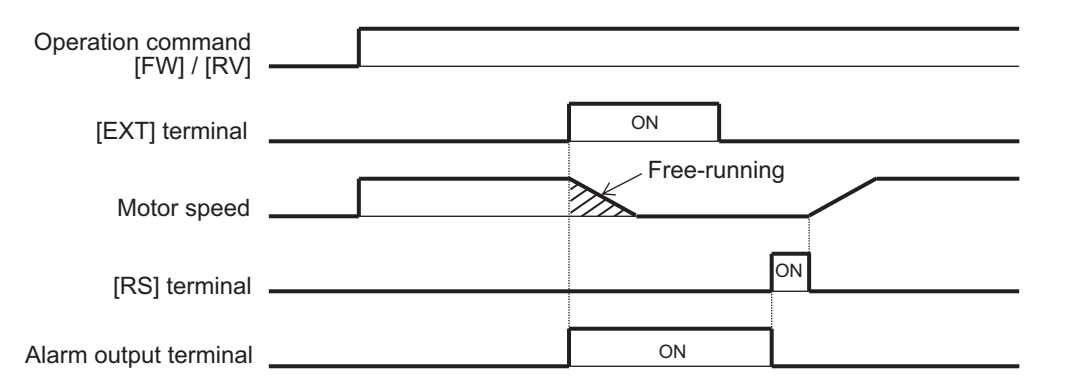

#### Additional Information

- If you reset while the external trip error [33:EXT] is ON, the external trip error (E012) will occur again.
- For more detailed information on operation after this error is cleared, refer to 7-5-5 Restart After Reset Release on page 7-64.
- An external trip error (E012) will occur if the External abnormality [33: EXT] terminal is turned on even when the output of the inverter is stopped.

#### • Parameter

| Item                 | Parameter      | Data | Description              |
|----------------------|----------------|------|--------------------------|
| Input terminal func- | CA-01 to CA-11 | 033  | EXT External abnormality |
| tion                 |                |      |                          |

## 8-3-4 **Power Recovery Restart Prevention Function (USP)**

The power recovery restart prevention function provides the capability to not energize the motor when the power is turned on while the operation command is ON. It is used to prevent the motor from suddenly starting to rotate when the inverter power is turned on.

After turning on the control power, the operation command is monitored for 2 seconds, and if the operation command is ON, a USP error (E013) occurs.

To use this function, assign one of **Input terminal function** (CA-01) to (CA-11) to [34: USP] *Prevention of power restoration restarting*. The function can be used if [34: USP] terminal is turned on before turning on the power.

The function operates when power is turned on while the [34: USP] terminal is ON, and then the operation command is turned ON.

| Power supply   |  |
|----------------|--|
|                |  |
| [FW] terminal  |  |
| [USP] terminal |  |
| [001] (011110) |  |
| [RS] terminal  |  |
| Output signal  |  |
|                |  |
| Output speed   |  |

If you turn on the power after turning on the operation command while the [34: USP] terminal is ON, a USP error (E013) will occur. While there is a USP error condition, turn off the operation command and turn it on again to start operation.

| Power supply                   |  |  |
|--------------------------------|--|--|
| [FW] terminal                  |  |  |
| [USP] terminal                 |  |  |
| [RS] terminal                  |  |  |
| Output signal<br>[AL] terminal |  |  |
| Output speed                   |  |  |

While there is a USP error condition, with the operation command ON, cancel the error by reset and start operation.

| Power supply                   |      |  |
|--------------------------------|------|--|
| [FW] terminal                  |      |  |
| [USP] terminal                 |      |  |
|                                | <br> |  |
| [RS] terminal                  | <br> |  |
| Output signal<br>[AL] terminal |      |  |
| Output speed                   |      |  |

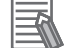

#### **Additional Information**

Unlike other errors, the USP error (E013) is cleared when the operation command is turned OFF.

## Parameter

| Item               | Parameter      | Data | Description                     |
|--------------------|----------------|------|---------------------------------|
| Input terminal se- | CA-01 to CA-11 | 034  | USP: Prevention of power resto- |
| lection            |                |      | ration restarting               |

## 8-3-5 Over-Current Detection

Over-current detection function monitors the output current to the motor and shuts off the output to the motor when an over-current is detected. By detecting over-current on the motor output line, it is possible to detect a short circuit of the motor line due to a motor failure or the like.

To use the function, set the current at which to detect over-current in **Over current detection level** (bb160). If an overcurrent is detected, an overcurrent error (E001) will occur.

It is also possible to restart without causing an overcurrent error. For details, refer to 8-2-7 Over-Current Restart on page 8-60.

In addition, the occurrences of overcurrent can be suppressed. For details, refer to 8-2-2 Overcurrent Suppression Function on page 8-47.

### Additional Information

Lowering the over current detection level makes it more likely that an over-current error (E001) will occur. In this case, it can be improved by lowering the detection values of the overload limiting function and over-current suppression functions. For details on those functions, refer to *8-2-1 Overload Limit Level Function* on page 8-45 and *8-2-2 Overcurrent Suppression Function* on page 8-47.

### Parameter

| ltem                | Parameter | Data           | Description                           | Default    |
|---------------------|-----------|----------------|---------------------------------------|------------|
| Over current detec- | bb160     | ND rated cur-  | Set the over current detection level. | 2.2 x In-  |
| tion level          |           | rent           |                                       | verter ND  |
|                     |           | × (0.2 to 2.2) |                                       | rated cur- |
|                     |           | *1             |                                       | rent       |

\*1. For the current and voltage related parameters, the values and units that can be used will differ depending on the setting method.

- 1. Operator or CX-Drive: 0.1 A or 0.1 V. When you operate with CX-Drive, set **Resister data selection** (CF-11) to *00: A, V.* If **Resister data selection** (CF-11) is not set to *00: A, V*, data cannot be set, or displayed correctly.
- Modbus: Current and voltage vary depending on the setting of **Resister data selection** (CF-11). When **Resister data selection** (CF-11) is set to *00: A, V*, units are 0.1 A and 0.1 V When **Resister data selection** (CF-11) is set to *01: %*, unit is 0.01% (Rated ratio)
- 3. Drive programming: 0.01 (Rated ratio)

## 8-3-6 Under-Voltage Detection

Under-voltage detection is a function that cuts off the output to the motor when the voltage of the main power supply (R, S, T) or the control power supply (R0, T0) drops below the standard.

An under-voltage error (E009) will occur if an undervoltage is detected.

Restart is also possible when the voltage recovers without an under-voltage error. For details, refer to *8-2-6 Restart during Power Interruption / Undervoltage* on page 8-56.

## 8-3-7 Instantaneous Power Failure Detection

The instantaneous power failure detection function detects that the main power supply (R, S, T) has been cut off and cuts off the output to the motor.

When an instantaneous power failure is detected, an instantaneous power failure error (E016) occurs. It is also possible to restart when the power is restored without this an instantaneous power failure error. For details, refer to 8-2-6 Restart during Power Interruption / Undervoltage on page 8-56.

This function starts detecting an instantaneous power failure after detecting that the three phases of the main power supply (R, S, T) have been input. Instantaneous power failure is not detected when DC is supplied to single-phase input or P and N.

When the control power supply (R0, T0) and the main power supply (R, S, T) are supplied separately, an instantaneous power failure error (E016) occurs after the main power supply (R, S, T) has a momentary power failure. There will be a delay of about 1 second before it occurs.

## 8-3-8 Frequency Jump Function

The frequency jump function allows you to not output specified frequencies. It is used to suppress vibration of the equipment. By not outputting the frequency that is the resonance point of a device, the vibration of the device can be suppressed.

To use this function, set the frequency to be output and the frequency range. The frequencies to not output can be set in one of **Jump frequency 1** (AG101), **Jump frequency 2** (AG103) and **Jump frequency 3** (AG105). Unused jump frequencies should be set to *0*.

Set the frequency width in **Jump frequency width 1** (AG102), **Jump frequency width 2** (AG104) and **Jump frequency width 3** (AG106).

The frequency jump function does not output the range of jump frequencies  $\pm$  the jump frequency width. Frequencies are output as follows.

- When accelerating, frequencies under the lower limit of the range to not output are output.
- When decelerating, frequencies above the upper limit of the frequency range to not output are output.

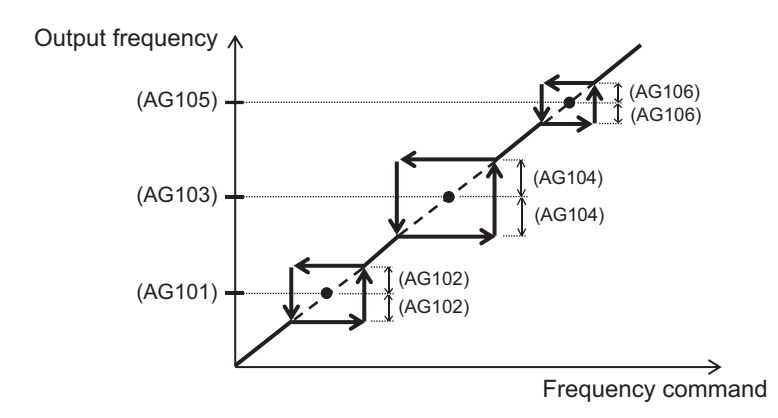

## Parameter

| Item                      | Parameter | Data                | Description                                                       | Default |
|---------------------------|-----------|---------------------|-------------------------------------------------------------------|---------|
| Jump frequency            | AG101     | 0.00 to 590.00 (Hz) | Set the frequencies not to output.                                | 0.00    |
| Jump frequency<br>2       | AG103     |                     |                                                                   |         |
| Jump frequency<br>3       | AG105     |                     |                                                                   |         |
| Jump frequency<br>width 1 | AG102     | 0.00 to 10.00 (Hz)  | Set the width of the frequencies not to output.                   | 0.00    |
| Jump frequency<br>width 2 | AG104     |                     | The range of jump frequency ± jump frequency width is not output. |         |
| Jump frequency<br>width 3 | AG106     |                     |                                                                   |         |

## 8-3-9 Speed Deviation Error Detection

The speed deviation error detection function monitors the difference between the output frequency and the frequency detected by feedback, and determines that an error occurs when the threshold value is exceeded.

To use this function, set the threshold value to be judged as abnormal in **Speed deviation error detection level** (bb-83) at 100% of the maximum frequency. If *0.0* is set, no abnormality will be detected.

Set the time before an abnormal judgement in **Speed deviation error detection time** (bb-84). Set the action to take when there is an abnormal judgement in **Speed deviation error mode selection** (bb-82). When set to *00: Warning*, normal operation continues. When set to *01: Error*, a speed deviation error (E105) occurs and output is cutoff.

The speed deviation is the difference between **Output frequency monitor** (dA-12) and **Speed detection value monitor** (dA-08).

If the absolute value of the speed deviation exceeds the **Speed deviation error detection level** (bb-83) and the **Speed deviation error detection time** (bb-84) elapses, it is judged as abnormal.

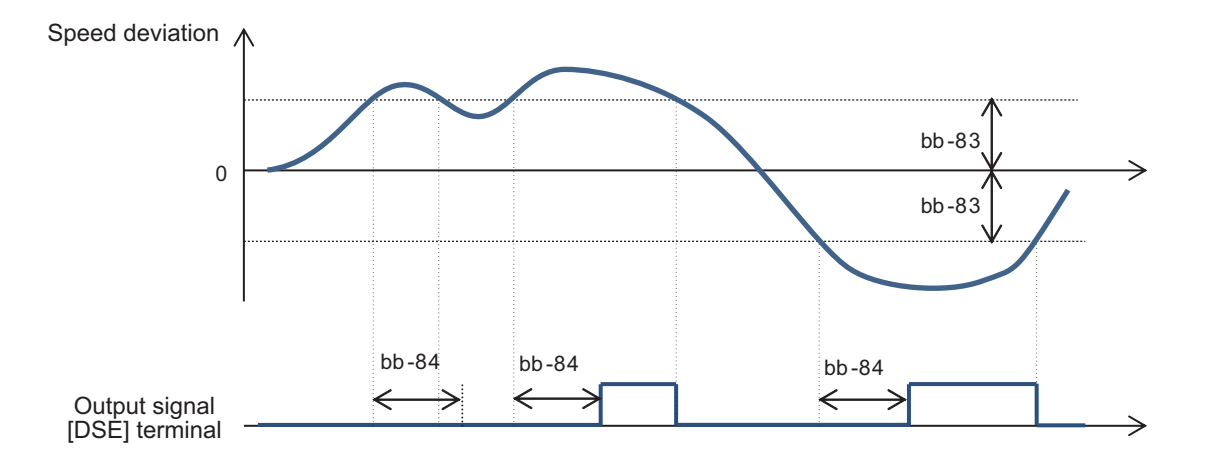

Feedback input is required to use this function.

#### • Parameter

| ltem             | Parameter | Data              | Description                           | Default |
|------------------|-----------|-------------------|---------------------------------------|---------|
| Speed deviation  | bb-82     | 00                | Warning                               | 00      |
| error mode se-   |           | 01                | Error                                 |         |
| lection          |           |                   |                                       |         |
| Speed deviation  | bb-83     | 0.0 to            | The level at which speed deviation is | 15.0    |
| error            |           | 100.0 (%)         | judged to be excessive at 100% of     |         |
| detection level  |           |                   | the maximum frequency.                |         |
| Speed deviation  | bb-84     | 0.0 to 5.0 (s)    | Set the time between an excessive     | 0.5     |
| error detection  |           |                   | deviation and an abnormal judge-      |         |
| time             |           |                   | ment.                                 |         |
| Speed detection  | dA-08     | -590.00 to 590.00 | Displays the frequency acquired by    | -       |
| value monitor    |           | (Hz)              | encoder feedback.                     |         |
| Output frequency | dA-12     | -590.00 to 590.00 | Displays the frequency command        | -       |
| monitor          |           | (Hz)              | from the inverter.                    |         |

## 8-3-10 Over-speed Error Detection

The over-speed error detection function monitors the speed detected by the feedback, and gives an abnormal judgement when the threshold value is exceeded.

To use this function, set the threshold value to be judged as abnormal in **Over speed detection level** (bb-80) at 100% of the maximum frequency. If *0.0* is set, no abnormality will be detected.

Set the time before an abnormal judgement in **Overspeed detection time** (bb-81). When there is an abnormal judgement, an over-speed error (E107) will occur and the output will be cutoff.

Set the speed to monitor in **Speed detection value monitor** (dA-08). If the speed exceeds the **Over speed detection level** (bb-80) and the **Over speed detection time** (bb-81) elapses, it is judged as abnormal.

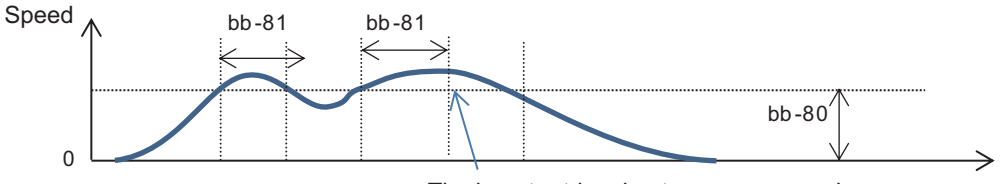

The inverter trips due to an over-speed error.

Feedback input is required to use this function.

## • Parameter

| ltem                 | Parameter | Data           | Description                         | Default |
|----------------------|-----------|----------------|-------------------------------------|---------|
| Over speed detection | bb-80     | 0.0 to         | Set the level at which the speed is | 135.0   |
| level                |           | 150.0 (%)      | judged to be excessive at a 100%    |         |
|                      |           |                | rate of the maximum frequency.      |         |
| Over speed detection | bb-81     | 0.0 to 5.0 (s) | Set the time between an over-speed  | 0.5     |
| time                 |           |                | occurrence and an abnormal judge-   |         |
|                      |           |                | ment.                               |         |
| Speed detection val- | dA-08     | -590.00 to     | Displays the frequency acquired by  | -       |
| ue monitor           |           | 590.00 (Hz)    | encoder feedback.                   |         |

8

# 8-4 Control Function

## 8-4-1 Second Control (SET)

The Second control function switches between the first control and the second control by turning the input terminal ON/OFF. The parameters that can be used will change when switching between first control and the second control.

If switching is required, assign the second control [24: SET] to one of **Input terminal function** (CA-01) to (CA-11).

When the [24: SET] terminal is OFF, it operates with the parameters of first control, and when it is ON, it operates with the parameters of second control.

Second control can be switched while the output of the inverter is turned off. If you execute switching during output, it will switch after the output is shut off.

Under second control, the display of the LCD operator changes and external devices can receive the output signal [12: SETM].

## Parameter Number Structure

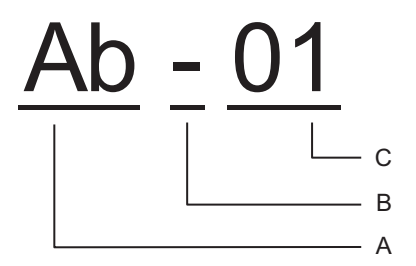

A Parameter Group

- B SET function type
- C In-Group Number

| S | ET function<br>type | Example                         | Description                                                                                                    |
|---|---------------------|---------------------------------|----------------------------------------------------------------------------------------------------|
| - | Common<br>Settings  | (Ab-01), (bA-30), (CC-01), etc. | The parameters are the same for the 1st setting<br>and 2nd setting regardless of the SET function.<br>They are always active.                |
| 1 | 1st setting         | (AA101), (bC112), (Hb102), etc. | When the second control [24: SET] terminal <sup>*2</sup> is OFF, The first setting, which is the parameter of the first control, is enabled. |
| 2 | 2nd setting         | (AA201), (bC212), (Hb202), etc. | When the second control [24: SET] terminal is<br>ON, the first setting, which is the parameter of the<br>first control, is enabled.          |

\*1. The third digit of the parameter is the SET function type. [24 SET] switches depending on the terminal status.

\*2. If the second control [24 SET] terminal is not assigned to the input terminal, it is recognized as OFF and operation uses the first setting.

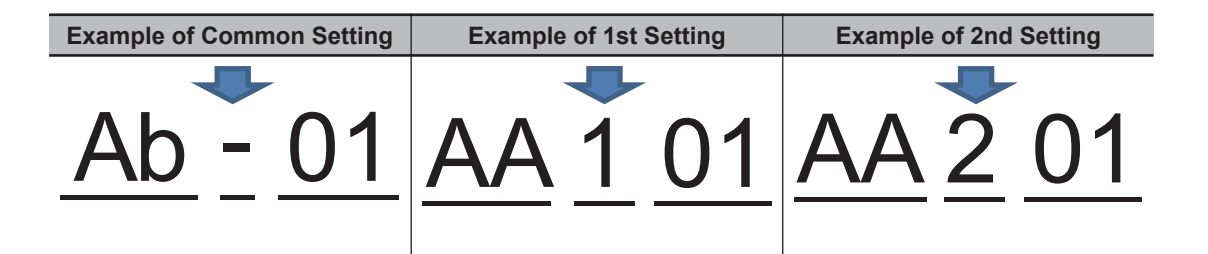

## Precautions for Correct Use

After switching the [24: SET] terminal OFF and ON, wait at least 1 second before starting operation.

## Parameter

| ltem                       | Parameter      | Data | Description                              |
|----------------------------|----------------|------|------------------------------------------|
| Input terminal function    | CA-01 to CA-11 | 024  | 2nd control [24: SET]: 2nd setting func- |
|                            |                |      | tion                                     |
| Output terminal selection  | CC-01 to CC-05 | 012  | Second control under selection [12:      |
| Relay output terminal [16] | CC-06          |      | SETM]: 2nd setting function              |
| function                   | CC-07          |      |                                          |
| Relay output terminal [AL] |                |      |                                          |
| function                   |                |      |                                          |

## 8-4-2 Commercial Switch (CS)

Commercial switch is a function that cuts off the output to the motor. By creating an external circuit and interlocking it, you can switch between inverter drive and commercial power drive. It is used when you want to use inverter drive for acceleration/deceleration and a commercial power supply drive for constant speed in a system with a large load inertia moment.

To use this function, assign [35: CS] *Commercial switch* to one of **Input terminal function** (CA-01) to (CA-11). When the [35: CS] terminal is OFF, the inverter drives the motor, and when it is ON, its output to the motor is shut off.

If the Commercial switch [35: CS] terminal is switched from ON to OFF with an operation command, the frequency at which the motor is rotating is detected after a wait time, and the motor starts at the detected frequency.

Set the wait time in **Retry wait time before motor restart** (bb-26).

| Commercial switch [CS] | ٦               |                |                       |
|------------------------|-----------------|----------------|-----------------------|
| Operation command [FW] |                 |                |                       |
| Inverter output        |                 |                |                       |
| Motor speed            | Wait time       |                | Lower limit frequency |
| Commercial power driv  | /e Free Running | Inverter drive |                       |

8

If the detected frequency is lower than the lower limit frequency, it will start from 0 Hz. Set the lower limit frequency in **Restart frequency threshold** (bb-42).

| Commercial switch [CS] |                    |                | _                       |
|------------------------|--------------------|----------------|-------------------------|
| Operation command [FW] |                    |                | -                       |
| Inverter output        |                    |                | -                       |
| Motor speed            | Wait time          |                | - Lower limit frequency |
| Commercial power       | drive Free Running | Inverter drive | _                       |

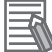

### **Additional Information**

If an over-current error (E001) occurs when switching from commercial power drive to inverter drive, increase the value of **Retry wait time before motor restart** (bb-26).

### • Parameter

| Item                 | Parameter | Data                | Description                                |
|----------------------|-----------|---------------------|--------------------------------------------|
| Input terminal func- | CA-01 to  | 035                 | CS: Commercial switch                      |
| tion                 | CA-11     |                     |                                            |
| Power Interruption / | bb-26     | 0.3 to 100.0 (s)    | Set the restart wait time with frequency   |
| Under-voltage        |           |                     | matching.                                  |
| Retry wait time be-  |           |                     |                                            |
| fore motor restart   |           |                     |                                            |
| Restart frequency    | bb-42     | 0.00 to 590.00 (Hz) | Set the lower frequency limit for frequen- |
| threshold            |           |                     | cy matching restart.                       |

## • Connection Example

To use a commercial switch, you need to create an external circuit and interlock it. Create it by referring to the connection example and timing example shown below.

For FWY, RVY and CSY, use a light relay.

MC3 and MC2 should be mechanically interlocked so that the commercial power supply and inverter output are not supplying power to the motor at the same time.

If the earth leakage breaker ELCB trips due to a ground fault, the commercial circuit will not operate. If backup is required, connect another commercial circuit to MC2.

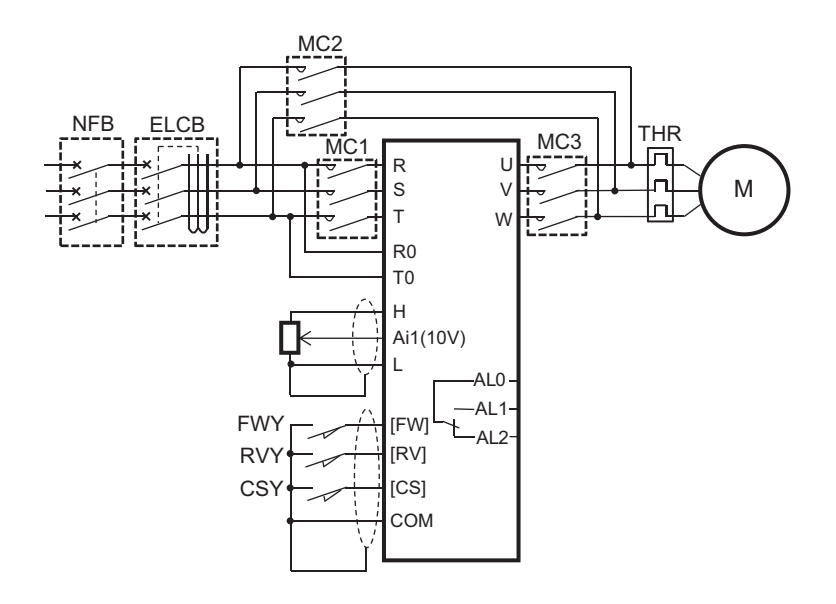

Connection diagram and timing example during commercial switch operation

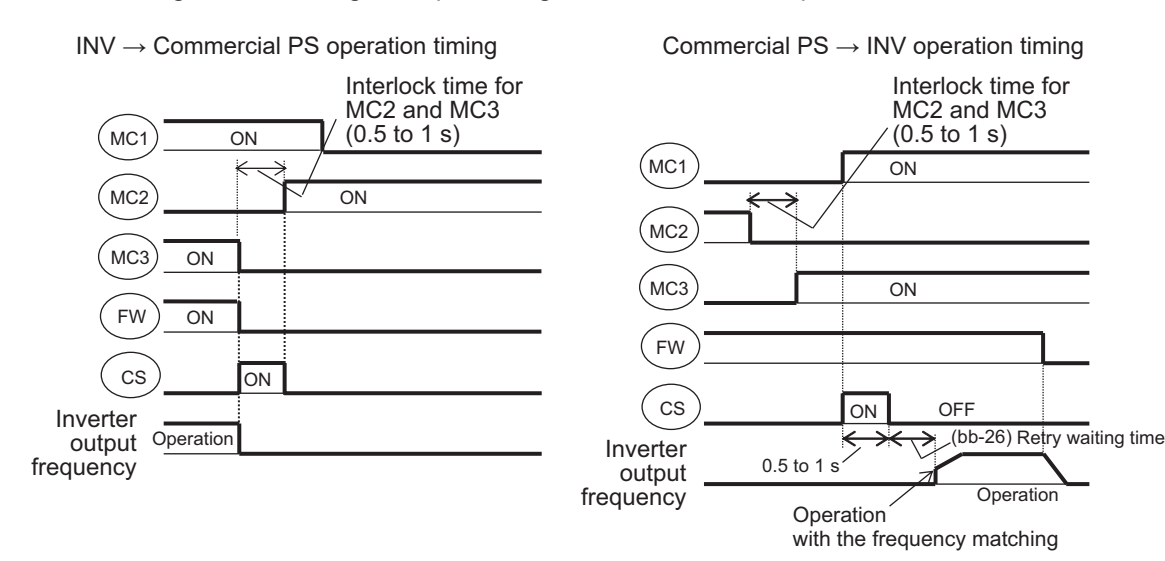

### Precautions for Correct Use

Make sure that the commercial power supply and the inverter output are not supplied to the motor at the same time. The inverter may be damaged.

## 8-4-3 Jogging Operation Function (JG)

Jogging operation is used for fine adjustment of the position.

To start the jogging operation, set **Run-command input source selection** (AA111) to 00: [FW] / [RV] *terminal*.

Assign Jogging [29: JG] to one of Input terminal function (CA-01) to (CA-11).

Set the frequency command of the jogging operation in **Jogging frequency**(AG-20). Set the jogging start condition and stop method in **Jogging stop mode selection** (AG-21).

| Settings for Jogging stop mode selection (AG-21). | Start Condition                    | Stop Method       |
|---------------------------------------------------|------------------------------------|-------------------|
| 00: Disabled during FRS operation at stop         | During stop                        | Free run stop     |
| 01: Disabled during deceleration stop operation   | During stop                        | Deceleration Stop |
| 02: Disabled during DB operation at stop          | During stop                        | DC braking stop   |
| 03: Enabled during FRS operation at stop          | During stop, during opera-<br>tion | Free run stop     |
| 04: Enabled during deceleration stop operation    | During stop, during opera-<br>tion | Deceleration Stop |
| 05: Enabled during DB operation at stop           | During stop, during opera-<br>tion | DC braking stop   |

If you turn on the [29: JG] terminal and then the [FW] terminal or [RV] terminal while stopped, the frequency operates at the set frequency without accelerating. When the [FW] terminal or [RV] terminal is turned OFF, stop is executed according to the stop method. When [29: JG] terminal is turned OFF during operation, it will be a free run stop.

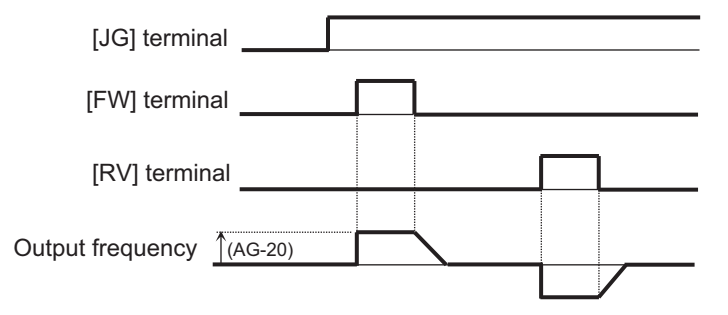

When the Start condition is *during stop*, normal operation continues even when the [29: JG] terminal is turned ON when the operation command is ON.

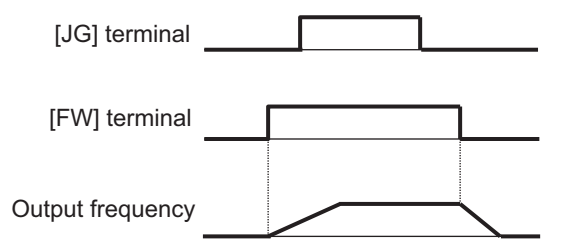

When the start condition is *during stop, during operation*, if the [29: JG] terminal is turned ON while the operation command is ON, jogging operation will start. When the operation command is OFF, it will stop according to the stop method. When the [29: JG] terminal is OFF while the operation command is ON, it will be a free run stop.

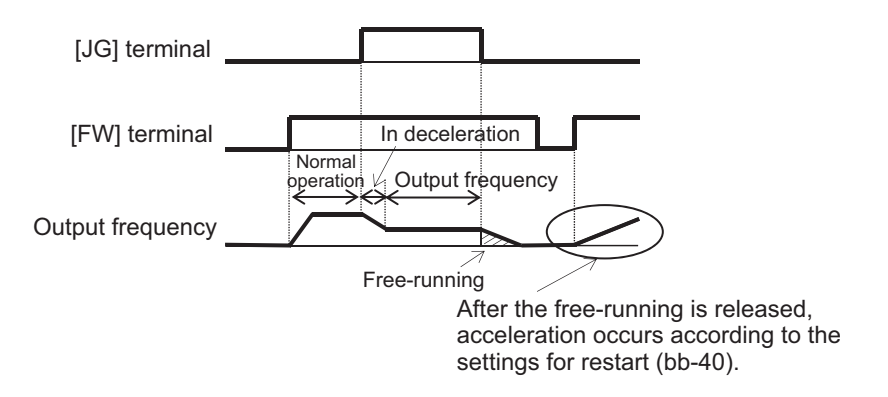

When the stop method is *free run stop*, free run operation must be set. When the stop method is *DC braking stop*, DC braking function must be set. For the setting method, refer to 7-6 *Stop Conditions* on page 7-68.

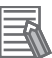

#### Additional Information

Jogging operation outputs frequency commands immediately without acceleration time, making a trip more likely. If a trip occurs, adjust **Jogging frequency** (AG-20).

## Parameter

| Item                           | Parameter         | Data               | Description                                                   | Default |
|--------------------------------|-------------------|--------------------|---------------------------------------------------------------|---------|
| Jogging frequen-<br>cy         | AG-20             | 0.00 to 10.00 (Hz) | Frequency command at time of jog-<br>ging operation           | 6.00    |
| Jogging stop<br>mode selection | AG-21             | 00                 | Invalid while operating Free-running at the time of the stop. | 00      |
|                                |                   | 01                 | Invalid while operating Deceleration stop at time of stop     |         |
|                                |                   | 02                 | Invalid while operating DC braking at time of stop            |         |
|                                |                   | 03                 | Valid while operating Free-running at the time of the stop.   |         |
|                                |                   | 04                 | Valid while operating Deceleration stop at time of stop       | -       |
|                                |                   | 05                 | Valid while operating DC braking at time of stop              |         |
| Input terminal function        | CA-01 to<br>CA-11 | 029                | JG: Jogging                                                   | -       |

## 8-4-4 Brake Control Function (BRK)

The brake control function controls the external brake with the output terminal of the inverter. It is used in elevating systems that control braking and driving in conjunction with each other. The brake release signal is turned on when the operation is started, and the brake release signal is turned off when the operation is finished.

To use the function, set **Brake Control Enable** (AF130) to one of 01: Brake control 1 common in forward / reverse rotation, 02: Brake control 1 forward / reverse set individually, or 03: Brake control 2.

| Setting                                         | Description                                                |
|-------------------------------------------------|------------------------------------------------------------|
| 01: Brake control 1 common in forward / re-     | Release and check the brake while outputting the frequen-  |
| verse rotation                                  | cy.                                                        |
|                                                 | Use the same parameters for forward and reverse rotation.  |
| 02: Brake control 1 forward / reverse set indi- | Release and check the brake while outputting the frequen-  |
| vidually                                        | cy.                                                        |
|                                                 | Use separate parameters for forward and reverse rotation.  |
| 03: Brake control 2 common in forward / re-     | The brake is controlled in conjunction with the servo lock |
| verse rotation                                  | control.                                                   |

Assign brake release [37: BRK] to one of **Output terminal selection** (CC-01) to (CC-05) and **Relay output terminal function** (CC-06) to (CC-07).

When using brake feedback, assign brake check [37: BOK] to one of **Input terminal function** (CA-01) to (CA-11).

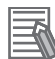

#### Additional Information

When using the brake control function, it is recommended to use the following control method that generates high torque at the start. Set **Control mode selection** (AA121).

- 08: Sensorless vector control
- 09: Zero-Hz range sensorless vector control
- 10: Vector control with sensor

# Brake Control 1

When **Brake control enable** (AF130) is set to *01: Brake control 1 common in forward/reverse rotation*, brake control 1 releases and confirms the brake while outputting frequency.

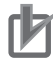

#### **Precautions for Correct Use**

- Do not use brake control 1 for position control / torque control.
- · Do not use brake control 1 when using a Synchronous motor (permanent magnet motor).

When **Brake Control Enable** (AF130) is set to 01: Brake control 1 common in forward/reverse rotation, the same parameters are used for both forward and reverse rotation.

| Item                             | Forward and Re-<br>verse |
|----------------------------------|--------------------------|
| Brake Wait Time for Release      | AF131                    |
| Brake Wait Time for Accel.       | AF132                    |
| Brake Wait Time for Stopping     | AF133                    |
| Brake Wait Time for Confirmation | AF134                    |
| Brake Release Frequency Setting  | AF135                    |
| Brake Release Current Setting    | AF136                    |
| Braking Frequency                | AF137                    |

Brake control is performed in the following manner:

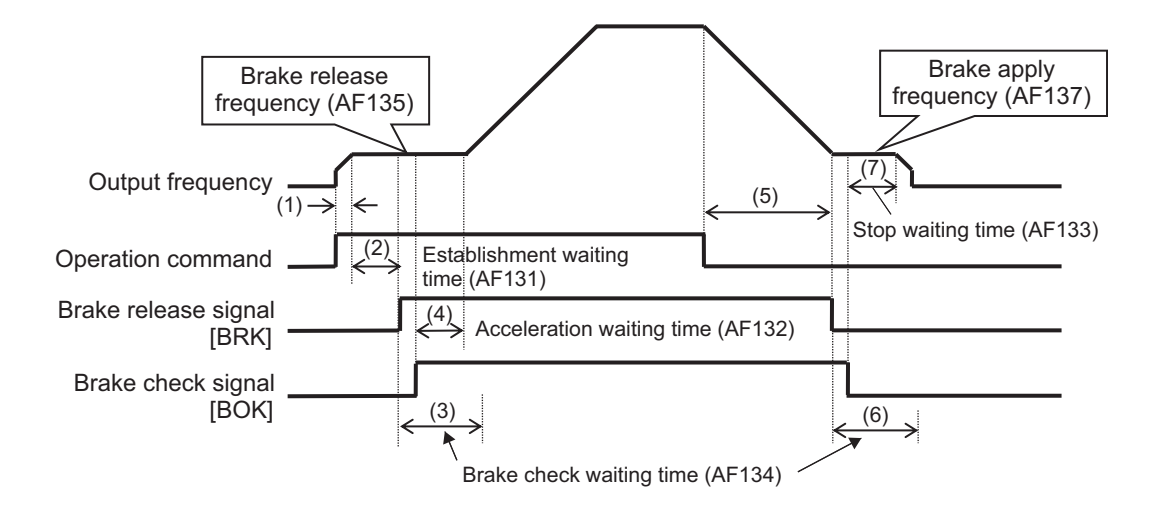

- 1. When an operation command is given, the inverter starts output and accelerates to the brake release frequency.
- After the brake release frequency is reached and the wait time for setting brake release has elapsed, if the output current is equal to or greater than the release current, the Brake release signal [37: BRK] is turned ON. If the output current is less than the release current, a braking error (E036) will occur.
- 3. It operates as follows depending on the setting of the input terminal function.

| With [37:    | Wait the duration of the brake wait time for confirmation until the brake confirmation signal  |
|--------------|------------------------------------------------------------------------------------------------|
| BOK] Setting | [37: BOK] is input ON.                                                                         |
|              | If it turns ON within the time, proceed to item (4).After that, while the brake release signal |
|              | [37: BRK] is ON, the [37: BOK] ON is monitored. If [37: BOK] turns OFF, braking error          |
|              | (E036) will occur.                                                                             |
|              | If it is not turned ON within the time, braking error (E036) will occur.                       |
| Without [37: | Proceed to item (4).                                                                           |
| BOK] Setting |                                                                                                |

- 4. After the acceleration wait time has elapsed, it accelerates to the command frequency.
- 5. When the operation command is turned OFF, the inverter decelerates to the apply brake frequency and turns off the brake release signal [37: BRK].
- 6. It operates as follows depending on the setting of the input terminal function.

| With [37: BOK]               | Wait the duration of the brake wait time for confirmation until the brake confirmation signal [37: BOK] is input OFF. |
|------------------------------|----------------------------------------------------------------------------------------------------|
| Setting                      | If it turns OFF within the time, proceed to item (7).                                                                 |
| Without [37:<br>BOK] Setting | Proceed to item (7).                                                                                                  |

7. After the brake wait time for stopping has elapsed, it decelerates to 0 Hz.

## • Parameter

| Item                            |                  | Parameter         | Data                   | Description                                                                                        | Default                                 |
|---------------------------------|------------------|-------------------|------------------------|----------------------------------------------------------------------------------------------------|-----------------------------------------|
| Brake Control Enable            |                  | AF130             | 00                     | Disabled                                                                                           | 00                                      |
|                                 |                  |                   | 01                     | Brake control 1 enabled *1                                                                         |                                         |
|                                 |                  |                   | 02                     | Brake control 1 forward/reverse set individually                                                   |                                         |
| Wait time for setting brake     | For-<br>ward     | AF131             | 0.00 to 5.00 (s)       | Sets the time after the release fre-<br>quency is reached until the output                         | 0.00                                    |
| release                         | Re-<br>vers<br>e | AF138             |                        | current reaches the release cur-<br>rent                                                           | 0.00                                    |
| Brake Wait<br>Time for Accel.   | For-<br>ward     | AF132             | 0.00 to 5.00 (s)       | Sets the mechanical delay time af-<br>ter the release signal is sent until                         | 0.00                                    |
|                                 | Re-<br>vers<br>e | AF139             |                        | the brake is released                                                                              | 0.00                                    |
| Brake Wait<br>Time for Stop-    | For-<br>ward     | AF133             | 0.00 to 5.00 (s)       | Sets the mechanical delay time af-<br>ter the release signal is turned                             | 0.00                                    |
| ping                            | Re-<br>vers<br>e | AF140             |                        | OFF until the brake is closed                                                                      | 0.00                                    |
| Brake Wait<br>Time for Confir-  | For-<br>ward     | AF134             | 0.00 to 5.00 (s)       | Set to be longer than the time from when the release signal is                                     | 0.00                                    |
| mation                          | Re-<br>vers<br>e | AF141             | -                      | output until the release completion<br>signal output from the brake is in-<br>put to the inverter. | 0.00                                    |
| Brake Release<br>Frequency Set- | For-<br>ward     | AF135             | 0.00 to 590.0 (Hz)     | Set the frequency to output the brake release signal *2                                            | 0.00                                    |
| ting                            | Re-<br>vers<br>e | AF142             |                        |                                                                                                    | 0.00                                    |
| Brake Release                   | For-             | AF136             | Inverter rated cur-    | Set the output current that allows                                                                 | 1.0                                     |
| Current Setting                 | ward             |                   | rent × (0.0 to 2.0) *3 | the brake to be released <sup>*4</sup>                                                             | × Inver-<br>ter rated                   |
|                                 | Re-<br>vers<br>e | AF143             |                        |                                                                                                    | 1.0<br>× Inver-<br>ter rated<br>current |
| Braking Fre-<br>quency          | For-<br>ward     | AF137             | 0.00 to 590.0 (Hz)     | Set the frequency to close the brake when stopped *2                                               | 0.00                                    |
|                                 | Re-<br>vers<br>e | AF144             |                        |                                                                                                    | 0.00                                    |
| Input terminal function         |                  | CA-01 to<br>CA-11 | 037                    | Brake check signal [37: BOK]<br>OFF: Brake in operation<br>ON: Brake is released                   | -                                       |

| Item                   | Parameter | Data | Description                    | Default |
|------------------------|-----------|------|--------------------------------|---------|
| Output terminal selec- | CC-01 to  | 037  | Brake release signal [37: BRK] | -       |
| tion                   | CC-07     |      | OFF: Brake application command |         |
|                        |           |      | ON: Brake release command      |         |
|                        |           | 038  | Brake abnormality signal [38:  |         |
|                        |           |      | BER]                           |         |
|                        |           |      | OFF: Brake sequence is normal  |         |
|                        |           |      | ON: Brake sequence is abnormal |         |

- \*1. When **Brake Control Enable** (AF130) is set to *01: Brake control 1 enabled*, any of the forward rotation settings **Brake Wait Time for Release, 1st-motor (Forward side)** (AF131) through **Braking Frequency, 1st-motor (Forward side)** (AF137) are valid for both forward and reverse rotation.
- \*2. Set a value higher than Minimum frequency adjustment (Hb130).
- \*3. For the current and voltage related parameters, the values and units that can be used will differ depending on the setting method.
  - 1. Operator or CX-Drive: 0.1 A or 0.1 V. When you operate with CX-Drive, set **Resister data selection** (CF-11) to *00: A, V*. If **Resister data selection** (CF-11) is not set to *00: A, V*, data cannot be set, or displayed correctly.
  - Modbus: The current and the voltage vary depending on the setting of Resister data selection (CF-11).

When **Resister data selection** (CF-11) is set to *00: A,V*, units are 0.1 A and 0.1 V When **Resister data selection** (CF-11) is set to *01: %*, unit is 0.01% (Rated ratio)

- 3. Drive programming: 0.01 (Rated ratio)
- \*4. Please note that if the setting is low, sufficient torque may not be output when the brake is released.

# Brake Control 1 (Forward / Reverse Set Individually)

Brake control 1 (forward / reverse set individually) is used when you want to change the brake operation timing between forward rotation and reverse rotation, such as when the operation differs like winding and un-winding.

When **Brake Control Enable** (AF130) is set to 02: *Brake control 1 forward/reverse set individually*, different parameters are used for forward rotation and reverse rotation.

| ltem                                | Forward | Reverse |
|-------------------------------------|---------|---------|
| Wait time for setting brake release | AF131   | AF138   |
| Brake Wait Time for Accel.          | AF132   | AF139   |
| Brake Wait Time for Stopping        | AF133   | AF140   |
| Brake Wait Time for Confirmation    | AF134   | AF141   |
| Brake Release Frequency Setting     | AF135   | AF142   |
| Brake Release Current Setting       | AF136   | AF143   |
| Braking Frequency                   | AF137   | AF144   |

If the operation command is for forward rotation, use the forward rotation parameter, and if it is reverse rotation, use the reverse rotation parameter.

- + FW ON and output frequency positive  $\rightarrow$  parameter on the forward rotation side
- + FW ON and output frequency negative  $\rightarrow$  parameter on the reverse rotation side
- + RV ON and output frequency positive  $\rightarrow$  parameter on the reverse rotation side
- RV ON and output frequency negative  $\rightarrow$  parameter on the forward rotation side For brake control operation, refer to *Brake Control 1* on page 8-84.

# Brake Control 2

Brake control 2 controls the brake in conjunction with the servo lock control. When **Brake control enable** (AF130) is set to *03: Brake control 2*, the following parameters are used.

| Item                                   | Valid for both forward and re-<br>verse |
|----------------------------------------|-----------------------------------------|
| Brake open delay time                  | AF150                                   |
| Brake close delay time                 | AF154                                   |
| Brake answer back check time           | AF152                                   |
| Servo lock/ DC injection time at start | AF153                                   |
| Servo lock/ DC injection time at stop  | AF154                                   |

When **Control mode selection** (AA121) is set to *09: Zero-Hz range sensorless vector control*, or *10: Vector control with sensor*, servo lock control is performed. For other control mode selections, DC braking is performed instead of servo lock control.

Brake control is performed in the following manner:

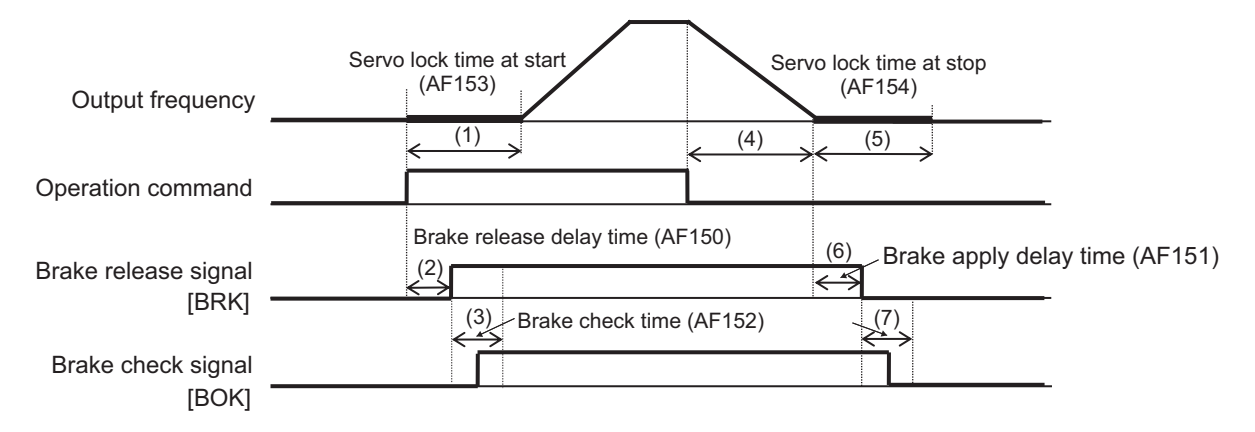

- 1. When the operation command turns ON, the servo locks.
- 2. After the brake release delay time has elapsed, the brake release signal [37: BRK] is turned ON.
- 3. It operates as follows depending on the setting of the input terminal function.

| with [BOK] | Wait the duration of the brake check time for the input of the brake confirmation signal [37:   |
|------------|-------------------------------------------------------------------------------------------------|
| Setting    | BOK] to turn ON.                                                                                |
|            | If it turns ON within the time, proceed to item (4). After that, while the brake release signal |
|            | [37: BRK] is ON, the [37: BOK] ON is monitored. If [37: BOK] turns OFF, braking error           |
|            | (E036) will occur.                                                                              |
|            | If it is not turned ON within the time, braking error (E036) will occur.                        |
| without    | Proceed to item (4).                                                                            |
| [BOK] Set- |                                                                                                 |
| ting       |                                                                                                 |

- 4. After the Servo lock/DC injection time at start has elapsed, it accelerates to the command frequency.
- 5. When the operation command is turned off, the inverter decelerates and the servo locks.

6. After the brake close delay time has elapsed, the brake release signal [37: BRK] is turned OFF.

| With [BOK] Set- | Wait the duration of the brake check time for the input of the brake confirmation signal |
|-----------------|------------------------------------------------------------------------------------------|
| ting            | [37: BOK] to turn OFF.                                                                   |
|                 | If it turns OFF within the time, proceed to item (8).                                    |
|                 | If it does not turn OFF within the time, braking error (E036) will occur.                |
| Without [BOK]   | Proceed to item (8).                                                                     |
| Setting         |                                                                                          |

7. It operates as follows depending on the setting of the input terminal function.

8. After the Servo lock / DC injection time at stop has elapsed, the servo lock is released.

## • Parameter

| Item                                          | Parameter | Data              | Description                                                                                                    | Default |
|-----------------------------------------------|-----------|-------------------|----------------------------------------------------------------------------------------------------|---------|
| Brake control en-                             | AF130     | 00                | Disabled                                                                                                    | 00      |
| able                                          |           | 01                | Brake control 1 enabled                                                                                                    |         |
|                                               |           | 02                | Brake control 1 forward/reverse set                                                                                                    |         |
|                                               |           |                   | individually                                                                                                    |         |
|                                               |           | 03                | Brake control 2 enabled                                                                                                    |         |
| Brake open delay<br>time                      | AF150     | 0.00 to 2.00 (s)  | Set the brake release delay time.                                                                                                    | 0.20    |
| Brake close de-<br>lay time                   | AF151     | 0.00 to 2.00 (s)  | Set the brake close delay time.                                                                                                    | 0.20    |
| Brake answer<br>back check time               | AF152     | 0.00 to 5.00 (s)  | Set the brake answer back check time.                                                                                                    | 0.10    |
| Servo lock / DC<br>injection time at<br>start | AF153     | 0.00 to 10.00 (s) | Set the servo lock time at start-up.                                                                                                    | 0.60    |
| Servo lock / DC<br>injection time at<br>stop  | AF154     | 0.00 to 10.00 (s) | Set the servo lock time at stopping.                                                                                                    | 0.60    |
| DC braking force<br>setting                   | AF105     | 0 to 100 (%)      | If the control method is other than<br>09: Zero-Hz range sensorless vector<br>control, or 10: Vector control with<br>sensor, DC braking is used. Set the<br>braking force (when stopped) at that<br>time.  | 30      |
| DC braking force<br>at start                  | AF108     | 0 to 100 (%)      | If the control method is other than<br>09: Zero-Hz range sensorless vector<br>control, or 10: Vector control with<br>sensor, DC braking is used. Set the<br>braking force (when starting) at that<br>time. | 30      |

## 8-4-5 Contactor Control (CON)

Contactor control is a function that controls an external contactor with the output terminal of the inverter. The contactor control signal turns on when the operation is started, and it turns off when the operation is finished. 8

| Setting                     | Description                                                                                       |
|-----------------------------|---------------------------------------------------------------------------------------------------|
| 01: Enabled: primary side   | A contactor is installed on the primary side of the inverter to reduce standby power consumption. |
| 02: Enabled: secondary side | A contactor is installed on the secondary side of the inverter to function as a brake sequence.   |

To use the function, set **Contactor Control Enable** (AF120) to one of *01: Enabled: primary side*, or *02: Enabled: secondary side*.

Set [39: CON] *Contactor control* to one of **Output terminal function** (CC-01) to (CC-05) and **Relay output terminal function** (CC-06) to (CC-07).

When using contactor feedback, assign [107: COK] *Contactor Control* to one of **input terminal function** (CA-01) to (CA-11).

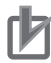

## Precautions for Correct Use

Use the contactor control function when inserting contactors on the primary and secondary sides of the motor. If the contactor is controlled externally, the contactor operates while there is output from the inverter, causing a surge and causing damage to the inverter.

## • Parameter

| Item             | Parameter | Data                | Description                             | Default |
|------------------|-----------|---------------------|-----------------------------------------|---------|
| Contactor Con-   | AF120     | 00                  | Disabled                                | 00      |
| trol Enable      |           | 01                  | Enabled primary side                    |         |
|                  |           |                     | A contactor is installed on the pri-    |         |
|                  |           |                     | mary side of the inverter to reduce     |         |
|                  |           |                     | standby power consumption.              |         |
|                  |           | 02                  | Enabled secondary side                  |         |
|                  |           |                     | A contactor is installed on the secon-  |         |
|                  |           |                     | dary side of the inverter to function   |         |
|                  |           |                     | as a brake sequence.                    |         |
| Run delay time   | AF121     | 0.00 to 2.00 (s)    | Set the wait time from the input of     | 0.20    |
|                  |           |                     | of the inverter output                  |         |
| Contactor off do | AE100     | $0.00 \pm 2.00$ (a) | Set the time from the output            | 0.10    |
| Lav time         | AF122     | 0.00 10 2.00 (S)    | the inverter to the control of the con- | 0.10    |
|                  |           |                     | tactor.                                 |         |
| Contactor an-    | AF123     | 0.00 to 5.00 (s)    | Set the time from the input of the op-  | 0.10    |
| swer back check  |           |                     | eration command to the control of       |         |
| time             |           |                     | the contactor.                          |         |
| Input terminal   | CA-01 to  | 107                 | Contactor check signal [107: COK]       | -       |
| function         | CA-11     |                     | OFF: Contactor is released              |         |
|                  |           |                     | ON: Contactor is in operation           |         |
| Output terminal  | CC-01 to  | 039                 | Contactor control signal [39: CON]      | -       |
| function         | CC-07     |                     | OFF: Contactor release command          |         |
|                  |           |                     | ON: Contactor application command       |         |

# **Contactor Control Enabled on the Primary Side**

When **Contactor Control Enable** (AF120) is set to *01: Enabled: primary side*, the main circuit power input of the inverter is cut off while the output of the inverter is stopped. It is used to reduce standby power consumption.

To use the function set **Contactor Control Enable** (AF120) to *01: Enabled: primary side* and wire as shown in the figure below.

(Example 1)

- Remove the wiring of the J51 connector from the control power supply (R0-T0) terminal, and make the wiring separate from the MC1 contactor of the main circuit power supply as shown in the figure below.
- Connect MC1 of the main circuit power supply to the contactor control [39: CON] terminal.

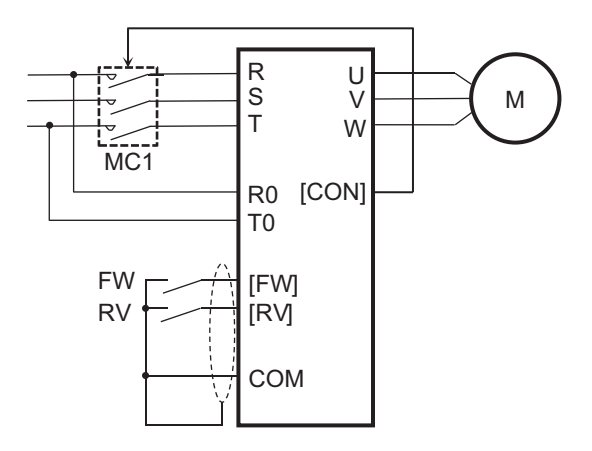

For the wiring of the R0-T0 terminal, also refer to *Connection for Separating Inverter Control Circuit Power Supply from Main Power Supply* on page 2-60.

(Example 2)

- Connect the external power supply 24 VDC to the control power supply P+ and P-.
- Connect MC1 of the main circuit power supply to the contactor control [39: CON] terminal.

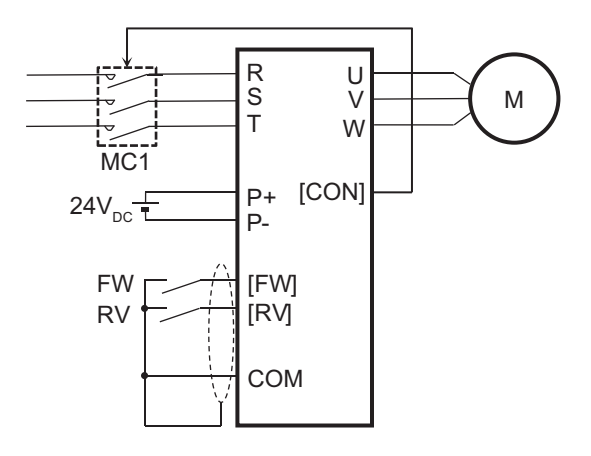

The external power supply 24 VDC is a backup power supply that is used only when the control power supply R0-T0 has a voltage drop. In this case, it is not necessary to change the wiring of the R0-T0 terminal.

8

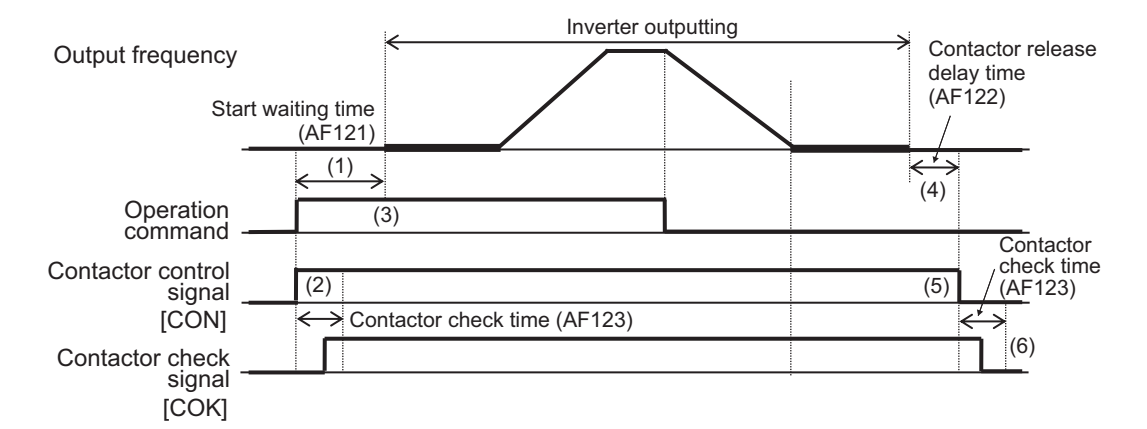

Contactor control is performed as follows.

- 1. When the operation command turns on, contactor control [39: CON] turns on. At this time, there is no output to the motor.
  - With [COK] setting
     Wait the duration of the contactor wait time for confirmation until the contactor confirmation [107: COK] is input ON.

     If it turns ON within the time, proceed to item (3). After that, while the contactor control [39: CON] is ON, the [107: COK] ON is monitored. If [107: COK] turns OFF, a contactor error (E110) will occur.

     If it does not turn ON within the time, a contactor error (E110) will occur.

     Without [COK] setting
     Proceed to item (3).
- 2. It operates as follows depending on the setting of the input terminal function.

- 3. After the run delay time has elapsed, the output to the motor will start.
- 4. After the inverter stops outputting, there is a wait for the duration of the Contactor off delay time.
- 5. After the contactor off delay time has elapsed, the contactor control signal [39: CON] turns OFF.
- 6. It operates as follows depending on the setting of the input terminal function.

| With [COK] setting    | Wait the duration of the contactor wait time for confirmation until the contac-<br>tor confirmation [107: COK] is input OEE        |
|-----------------------|----------------------------------------------------------------------------------------------------|
|                       | If it turns off within the time, nothing happens.<br>If it does not turn OFF within the time, a contactor error (E110) will occur. |
| Without [COK] setting | Nothing happens.                                                                                                    |

# **Contactor Control Enabled on the Secondary Side**

When **ContactorControl Enable** (AF120) is set to 02: *Enabled: secondary side*, it can be used in combination with brake control 2.

Contactor control is performed as follows.

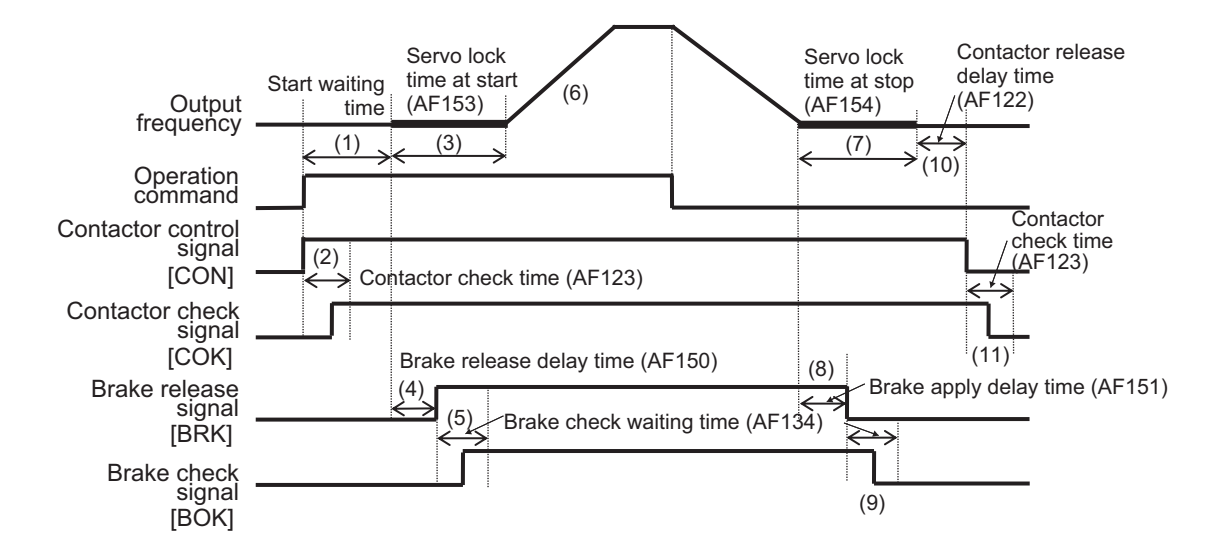

- 1. When the operation command is input, the inverter contactor control signal [39: CON] turns on.
- 2. The operation differs depending on whether the contactor check signal [107: COK] is set for the input terminal function.

| With [COK] Setting    | The inverter contactor control signal [39: CON] turns ON and a contactor error (E110) trip occurs if the small contactor check signal [107: COK] does not turn ON within the contactor check time. |
|-----------------------|----------------------------------------------------------------------------------------------------|
| Without [COK] Setting | After the control signal [39: CON] turns ON, there is wait for the run delay time to elapse.                                                                                                    |

- 3. The inverter starts outputting. It stays in its current position until it enters the servo lock state and the time set in **Servo lock / DC injection time at start** (AF153) elapses.
- 4. After the **Brake open delay time** (AF150) time elapses, the brake release signal [37: BRK] turns ON.
- 5. The operation differs depending on whether the brake check signal [37: BOK] is set for the input terminal function.

| With [BOK] Setting    | If the brake check signal [37: BOK] does not turn ON within the <b>brake</b> |  |  |  |  |
|-----------------------|------------------------------------------------------------------------------|--|--|--|--|
|                       | check wait time (AF134), the inverter trips with a brake error (E036) and    |  |  |  |  |
|                       | outputs a brake error signal [38: BER].                                      |  |  |  |  |
| Without [BOK] Setting | After the brake release signal [37: BRK] turns ON, there is a wait for the   |  |  |  |  |
|                       | Servo lock/ DC injection time at start (AF153) time to elapse.               |  |  |  |  |

- 6. Acceleration starts after the Servo lock / DC injection time at start (AF153) time elapses.
- 7. When the operation command is turned off, the inverter decelerates and maintains the position servo lock state only for the **Servo lock / DC injection time at stop**.
- After deceleration completes and the Brake open delay time elapses, brake release signal [37: BRK] turns OFF.
- 9. The operation differs depending on whether the brake check signal [37: BOK] is set for the input terminal function.

| With [BOK] Setting    | The inverter brake release signal [37: BRK] turns OFF, and if [37: BOK]      |  |  |  |  |
|-----------------------|------------------------------------------------------------------------------|--|--|--|--|
|                       | does not turn OFF within the Brake answer back check time, the inverter      |  |  |  |  |
|                       | trips with a brake error (E036) and the brake error signal [38: BER] is out- |  |  |  |  |
|                       | put                                                                          |  |  |  |  |
| Without [BOK] Setting | After the brake release signal [37: BRK] turns OFF, there is a wait for the  |  |  |  |  |
|                       | Servo lock/ DC injection time at stop to elapse.                             |  |  |  |  |

- 10. The inverter shuts off the output, and after the **Contactor off delay time** (AF122) has elapsed, the contactor control signal [39: CON] turns OFF.
- 11. The operation differs depending on whether the contactor check signal [107: COK] is set for the input terminal function.

| With [COK] Setting    | The inverter trips with a contactor error (E110) if the contactor check signal [107: COK] does not turn OFF within the <b>Contactor answer back check time</b> . |
|-----------------------|----------------------------------------------------------------------------------------------------|
| Without [COK] Setting | The inverter does nothing.                                                                                                    |

## 8-4-6 Forced Operation

## **Forced Operation Mode**

Forced operation switching is a function that operates the motor at a constant speed until the power is shut off.

To use this function, set **Mode selection for Emergency-force drive** (PA-01) to *01: Enabled* and assign Emergency forced operation terminal [105: EMF] to one of **Input terminal selection** (CA-01) to (CA-11). When the [105: EMF] terminal is turned ON, forced operation starts. Once forced operation is started, forced operation continues until the power is turned off.

Set the speed for forced operation in **Frequency reference setting at Emergency-force drive** (PA-02).

Set the rotation direction for forced operation in **Direction command at Emergency-force drive** (PA-03).

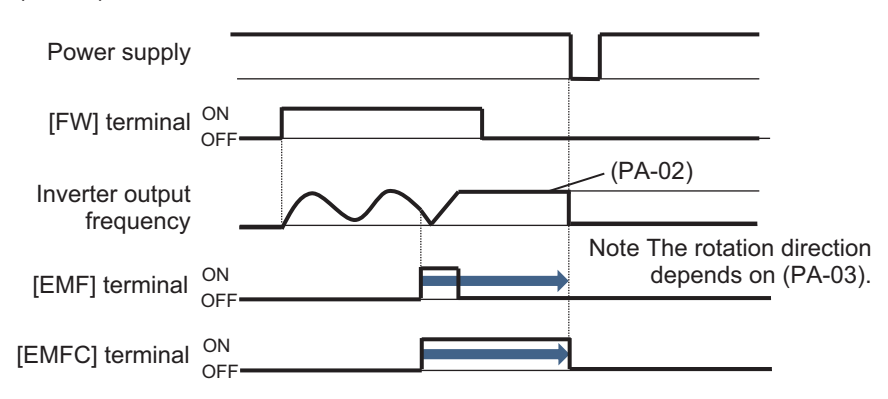

Parameters cannot be changed during forced operation.

During forced operation, operating the STOP / RESET keys on the operation panel has no effect. If a trip occurs during forced operation, it will automatically reset and restart. Reset is executed according to the settings for **Alarm signal selection at Automatic error reset is active** (bb-11) and

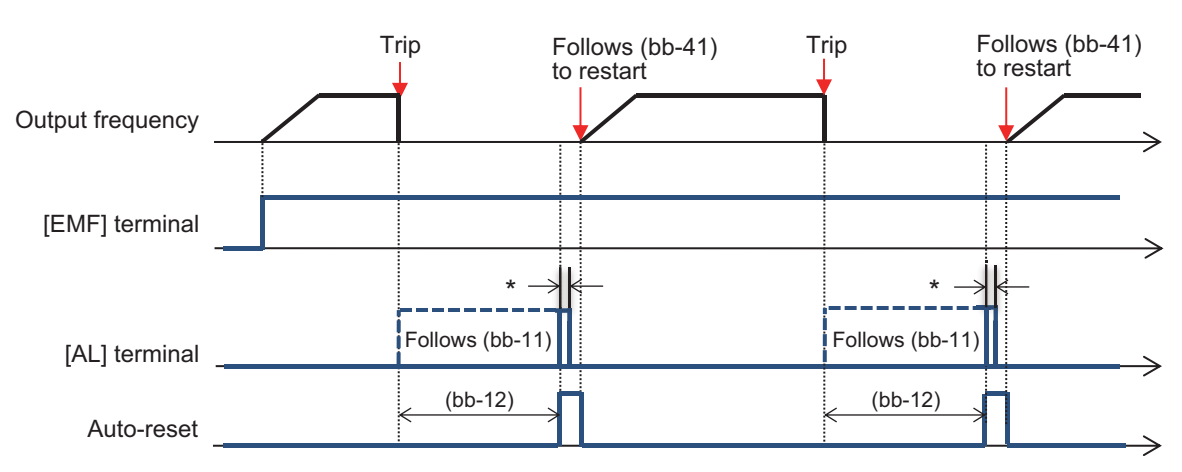

Automatic error reset wait time (bb-12). Restarting operation follows the settings for **Restart mode** after **RS** release (bb-41).

When over-current, over-voltage, under-voltage, or momentary power failure is detected during forced operation, it operates according to the retry setting.

During forced operation, only Contactor check terminal input [107: COK] is valid. If you enter anything else, the corresponding function will not work.

## Precautions for Correct Use

When using the forced operation mode, make sure that the system is safe for continuing operation before using the function.

## • Parameter

r Pa

| Item                                  | Parameter | Data                | Description                     | Default |
|---------------------------------------|-----------|---------------------|---------------------------------|---------|
| Mode selection for                    | PA-01     | 00                  | Disabled                        | 00      |
| Emergency-force<br>drive              |           | 01                  | Enabled                         |         |
| Frequency reference                   | PA-02     | 0.00 to 590.00 (Hz) | Sets the frequency command in   | 0.00    |
| setting at Emergen-<br>cy-force drive |           |                     | the Emergency-force mode.       |         |
| Direction command                     | PA-03     | 00                  | Forward rotation command        | 00      |
| at Emergency-force<br>drive           |           | 01                  | Reverse rotation command        |         |
| Input terminal selec-                 | CA-01 to  | 105                 | EMF Emergency forced opera-     | -       |
| tion                                  | CA-11     |                     | tion                            |         |
|                                       |           |                     | OFF: Disabled                   |         |
|                                       |           |                     | ON: Enabled                     |         |
| Output terminal func-                 | CC-01 to  | 076                 | EMFC Forced operation in proc-  | -       |
| tion                                  | CC-07     |                     | ess                             |         |
|                                       |           |                     | OFF: Disabled                   |         |
|                                       |           |                     | ON: Forced operation in process |         |

8

<sup>\*</sup> For the AL relay terminal, due to the MCU reset (equivalent to Power ON reset), ON for a moment no matter what is assigned.

# **Commercial Operation Switching During Forced Operation (Bypass Mode)**

Commercial operation switching during forced operation is a function that shuts off the output when the motor does not operate at the set frequency even during forced operation. You can continue the operation of the motor by connecting the motor directly to the commercial power supply after the output is shut off.

To use this function, set **Commercial power supply bypass function selection** (PA-04) to *01: Enabled* and **Delay time of Bypass function** (PA-05) to the threshold value.

During forced operation, power is shut off when the time limit for not reaching **Frequency reference setting at Emergency-force drive** (PA-02) is exceeded and the inverter enters the operation ready incomplete status (operation ready completion [7: IRDY] is OFF).

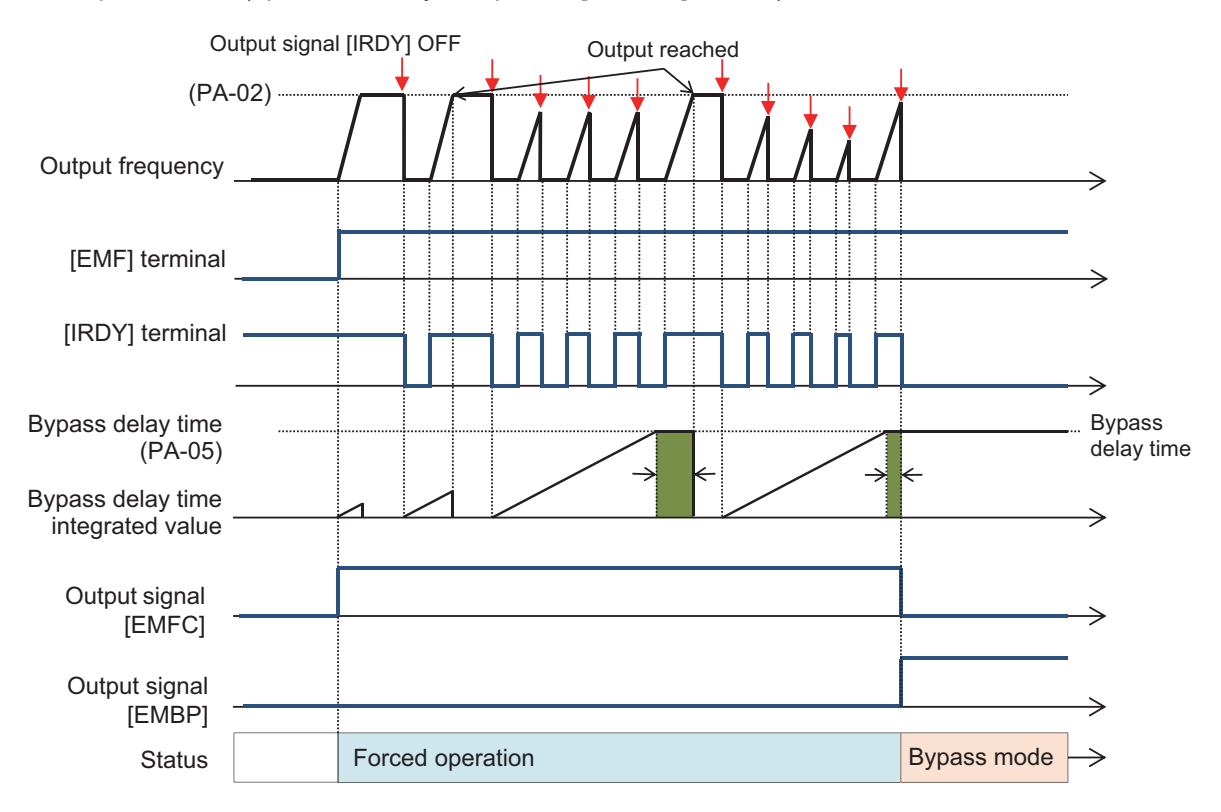

Refer to the diagram below for the connections to use and timing when using commercial operation switching during forced operation.

When output is shut off, the during-bypass-mode signal [77: EMBP] is turned ON. Use this output to control the contactor and interlock it so that the inverter output and commercial power are not supplied to the motor at the same time.

If the earth leakage breaker ELCB trips due to a ground fault, the commercial circuit will not operate. If backup is required, connect another commercial circuit to MC2.

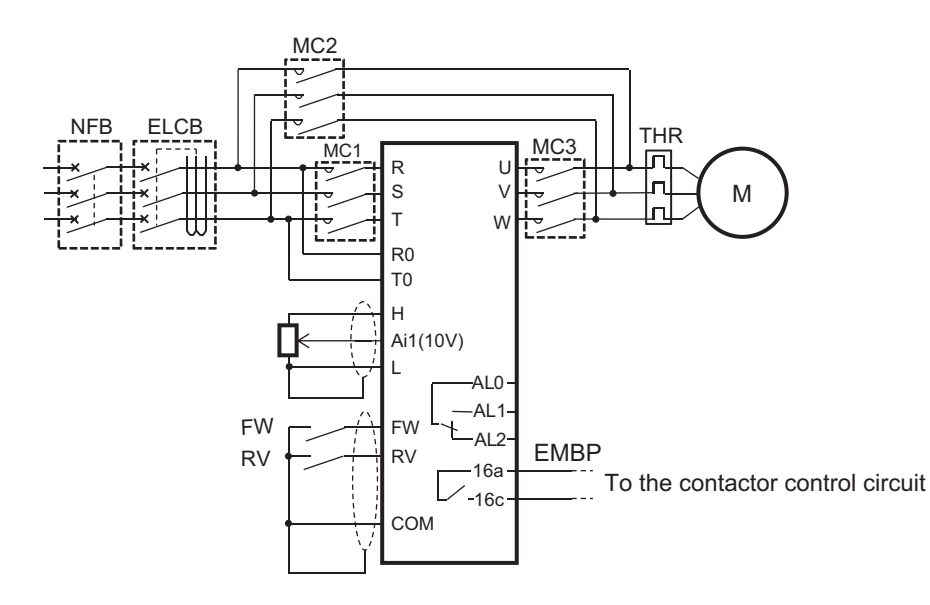

Connection diagram example and timing when entering commercial power supply operation

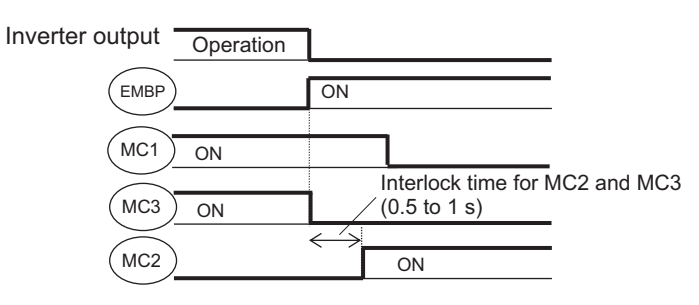

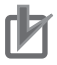

### **Precautions for Correct Use**

Make sure that the commercial power supply and the inverter output are not supplied to the motor at the same time. The inverter may be damaged.

### Additional Information

Operation ready completion [7: IRDY] is turned off for about 1 second while the inverter is starting immediately after reset. There is no switch to commercial power.

### Parameter

| Item                                   | Parameter         | Data              | Description                                                               | Default |
|----------------------------------------|-------------------|-------------------|---------------------------------------------------------------------------|---------|
| Commercial pow-                        | PA-04             | 00                | Disabled                                                                  | 00      |
| er supply bypass<br>function selection |                   | 01                | Enabled                                                                   |         |
| Delay time of By-<br>pass function     | PA-05             | 0.0 to 1000.0 (s) | Set the delay time until bypass mode operation.                           | 5.0     |
| Output terminal function               | CC-01 to<br>CC-07 | 077               | EMBP during-bypass-mode signal<br>OFF: Disabled<br>ON: During bypass mode | -       |

## 8-4-7 Pulse String Position Control

The pulse string position control function controls the motor by inputting the position command of the pulse string to the inverter. Input the Pulse string position control to the [SA / SB] terminal of the PG option unit type 3G3AX-PX2-PG01.

To use this function, perform the following settings.

Use Vector control with sensor.
 Set Control mode selection (AA121) to 10: Vector control with sensor.

**2** Use Pulse string position control mode. Set **Vector control mode selection** (AA123) to *01 : Pulse string position control mode*.

**3** Set the speed feedback terminal for vector control and the position feedback terminal for position control.

When using the pulse input terminals [A] and [B] of the inverter, set **Pulse train detection** (internal) control terminal [A] [B] (CA-90) to *02: Speed feedback*.

When using the [EAP], [EAN], [EBP], and [EBN] terminals of the PG option unit, do not set **Pulse train detection (internal) control terminal [A] [B]** (CA-90) to *02: Speed feedback*.

**4** Set the input terminal of pulse string position command in [SAP], [SAN], [SBP], and [SBN] of the PG option unit.

The pulse string position command can only be entered from the PG option unit. Set **Pulse train detection (option) terminal** (ob-10) to *01: Pulse string position command*.

**5** Allow the input of Pulse string position command.

Set [73: STAT] *Permission to inputting of Pulse string position command* to one of **Input terminal function** (CA-01) to (CA-11).

Turn on the [73: STAT] terminal and enter the Pulse string position command to operate the motor.

The speed at the time of pulse string position control is determined by the inverter according to the following formula.

Speed command (Hz) =  $\frac{P}{2} \times Kv \times \frac{\Delta P}{4 \times ENC}$ 

For wiring, refer to 2-3-6 *Wiring for PG Option Unit* on page 2-68. Also refer to 7-10 *Encoder Feedback* on page 7-77.

### Precautions for Correct Use

- Positioning completed [43: POK] terminal does not turn ON in pulse string position control mode.
- Only when **Load type selection** (Ub-03) is set to 02: ND can **Control mode selection** (AA121) be set to the 10: Vector control with sensor selection.
## • Parameter

| Item                                               | Parameter | arameter Data Description |                                                                                                    | Default |
|----------------------------------------------------|-----------|---------------------------|----------------------------------------------------------------------------------------------------|---------|
| Control mode se-<br>lection                        | AA121     | 10                        | Vector control with sensor                                                                                                    | 00      |
| Vector control mode selection                      | AA123     | 01                        | Pulse string position control                                                                                                    | 00      |
| Pulse train detec-                                 | ob-10     | 00                        | Pulse train frequency command                                                                                                    | 00      |
| tion (option) ter-<br>minal                        |           | 01                        | Pulse string position command                                                                                                    |         |
| Mode selection of pulse train in-                  | ob-11     | 00                        | MD0: 90° phase difference pulse train                                                                                                    | 01      |
| put                                                |           | 01                        | MD1: Reverse rotation command +<br>Pulse train                                                                                                    |         |
|                                                    |           | 02                        | MD2: Forward rotation pulse train +<br>Reverse rotation pulse train                                                                                                    |         |
| Electronic gear                                    | AE-01     | 00                        | FB: Feedback side                                                                                                    | 00      |
| setting point se-<br>lection                       |           | 01                        | REF: Command side                                                                                                    |         |
| Electronic gear ratio numerator                    | AE-02     | 1 to 9999                 | The numerator of the electronic gear ratio.                                                                                                    | 1       |
| Electronic gear ratio denominator                  | AE-03     | 1 to 9999                 | The denominator of the electronic gear ratio.                                                                                                    | 1       |
| Position feed-for-<br>ward gain setting<br>*1      | AE-06     | 0.00 to 655.35            | The position feed-forward gain.                                                                                                    | 0.00    |
| Position loop<br>gain setting <sup>*2</sup>        | AE-07     | 0.00 to 100.00            | The position loop gain.                                                                                                    | 0.50    |
| Position bias set-<br>ting                         | AE-08     | -2048 to 2048             | Set the bias value of the position.                                                                                                    | 0       |
| Add frequency setting                              | AA106     | -590.00 to 590.00<br>(Hz) | Frequency added when the [ADD] terminal is turned on.                                                                                                    | 0.00    |
| Position devia-<br>tion error mode                 | bb-85     | 00                        | The excessive position deviation sig-<br>nal [33: PDD] is output.                                                                                                    | 00      |
| selection                                          |           | 01                        | Trip due to the excessive positional deviation [33: PDD] output and position deviation error (E106).                                                                         |         |
| Position devia-<br>tion error detec-<br>tion level | bb-86     | 0 to 65535<br>(× 100 pls) | Abnormality judgment level of posi-<br>tion deviation.                                                                                                    | 4096    |
| Position devia-<br>tion error detec-<br>tion time  | bb-87     | 0.0 to 5.0 (s)            | Set the time from when Position de-<br>viation error detection level×100 pls<br>is exceeded to when Excessive posi-<br>tional deviation [33: PDD] output and<br>error occur. | 0.5     |
| Input terminal                                     | CA-01 to  | 014                       | ADD: Addition of frequency                                                                                                    | -       |
| function                                           | CA-11     | 072                       | PCLR: Clearing of positional devia-<br>tion                                                                                                    |         |
|                                                    |           | 073                       | STAT: Permission to inputting of<br>Pulse string position command                                                                                                    |         |
|                                                    |           | 074                       | PUP: Addition of positional bias                                                                                                    |         |
|                                                    |           | 075                       | PDN: Subtraction of positional bias                                                                                                    |         |

| ltem              | Parameter | Data           | Description                            | Default |
|-------------------|-----------|----------------|----------------------------------------|---------|
| Output terminal   | CC-01 to  | 042            | PDD: Excessive positional deviation    | -       |
| selection         | CC-07     |                |                                        |         |
| Pulse train posi- | dA-26     | -2147483647 to | Displays the position deviation of the | -       |
| tion deviation    |           | 2147483647     | position command and position feed-    |         |
| monitor           |           |                | back.                                  |         |

- \*1. When adjusting position feed-forward gain, it is recommended that you set the gain in **Position feed-forward gain setting** (AE-06) to *2.00*. If you want to reduce the positional deviation between the main motor and sub-motor, set **Position feed-forward gain setting** (AE-06) to a higher value. Also, if the motor is out of order, set **Position feed-forward gain setting** (AE-06) to a lower value.
- \*2. When adjusting the Position loop gain, it is recommended to set **Position loop gain setting** (AE-07) to 2.00 before making adjustments. If you wish to increase the positioning accuracy and holding power, set **Position loop gain setting** (AE-07) to a higher value. Also, if the position loop gain is set too high and causing a disturbance, set **Position loop gain setting** (AE-07) to a lower value.

# **Pulse String Position Control Input Mode**

The following are the three types of pulse string position control input modes.

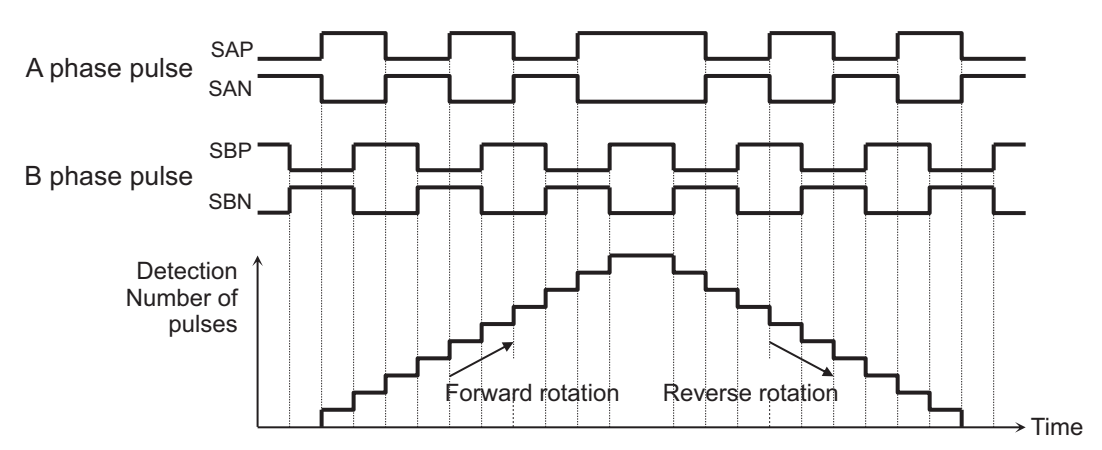

Mode 1: Mode selection of pulse train input (ob-11) set to 00: 90° phase difference

Mode 2: **Mode selection of pulse train input** (ob-11) set to 01: forward / reverse rotation command and rotation direction

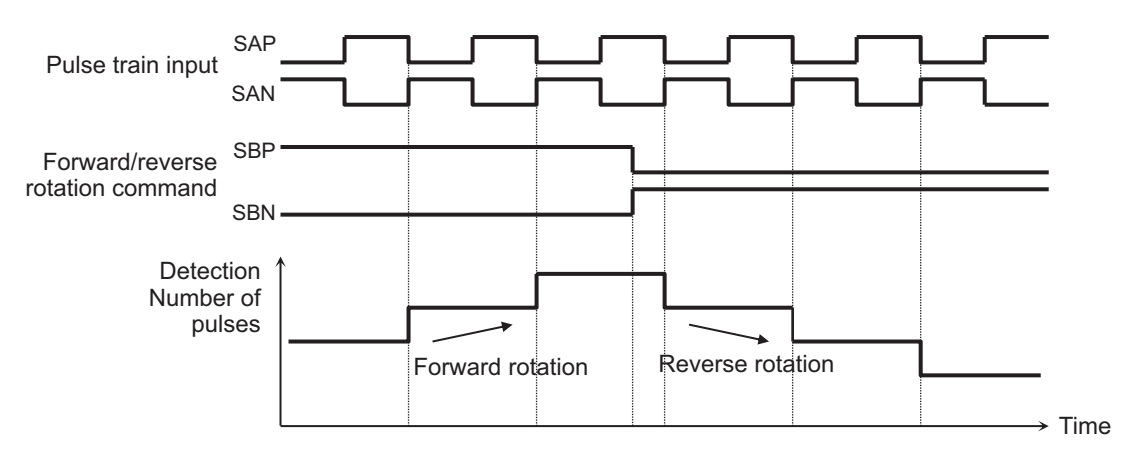

Mode 3: Mode selection of pulse train input (ob-11) set to 02: forward/reverse rotation pulse string

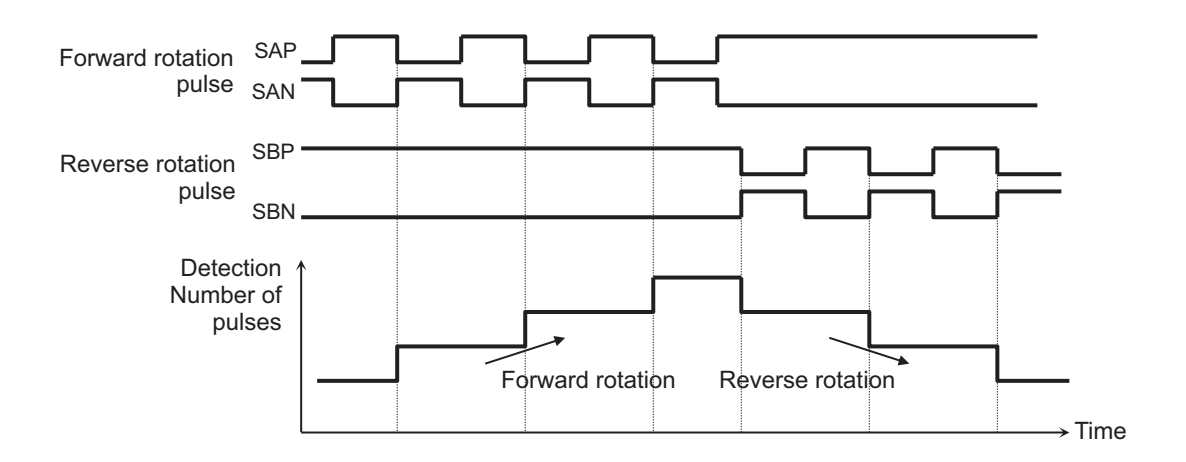

# **Electronic Gear Function**

The electronic gear function is for setting the gain for the position command or position feedback.

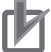

#### **Precautions for Correct Use**

Be sure to set the N/D in the range of  $1 / 50 \le N/D \le 20$ . If it is set outside the range, the internal calculation will be saturated and the correct speed cannot be detected.

- N: Electronic gear ratio numerator (AE-02)
- D: Electronic gear ratio denominator (AE-03)

#### Electronic gear setting point selection (AE-01) set to 00: Feedback side

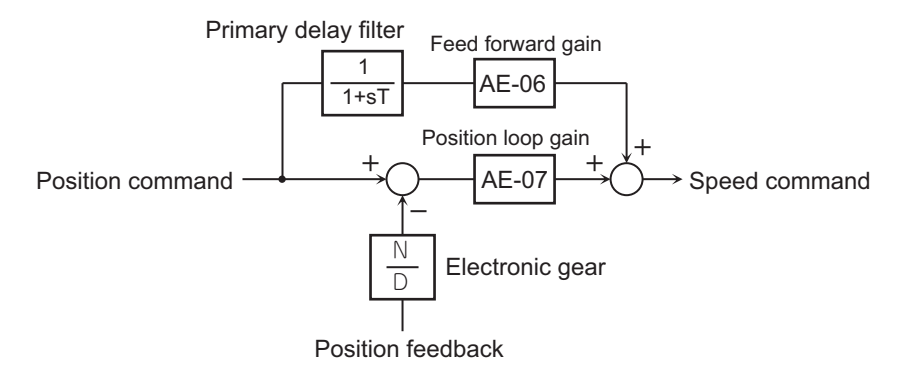

Electronic gear setting point selection (AE-01) set to 01: Command side

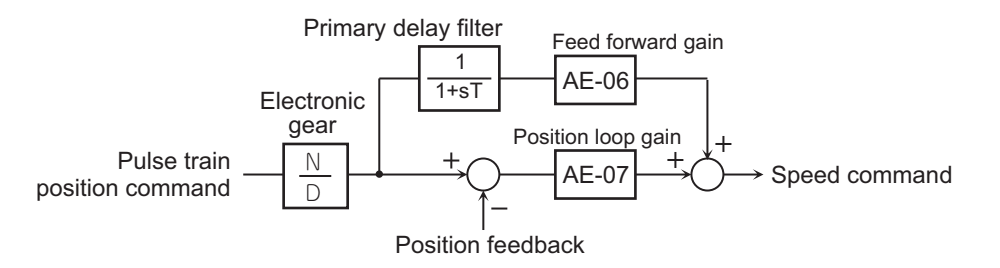

The time constant of the first-order lag filter is fixed at 10ms.

# Synchronous Operation between Master and Slave

The slave unit can synchronize the operation of the main motor connected to the master unit with the sub-motor. To use this function, you must set the encoder output signal of the master unit to the pulse input of the slave unit.

The master can operate in any Control mode selection (AA121) selection.

The slave unit controls the pulse string position by vector control. In this case, **control mode selection** (AA121) is set to *10: Vector control with sensor*, **Vector control mode selection** (AA123) is set to *01 : Pulse string position control mode* and **Pulse train detection (option) terminal** (ob-10) is set to *01: Pulse string position command*.

Assign permission to inputting of pulse string position command [73: STAT] to any one of **Input terminal function** (CA-01) to (CA-11) and turn [73: STAT] terminal ON. If [73: STAT] is OFF, pulse string input will not be accepted.

(Setting example)

- Main motor: Encoder pulse number 1024 pulses
- Sub-motor: Encoder pulse number 3000 pulses
- Main motor speed: Sub motor speed = 2 : 1

When operating under the above conditions, set the following data in the slave unit.

Mode selection of pulse train input (ob-11) set to 00: 90° phase difference Electronic gear setting point selection (AE-01) set to 01: Command side Electronic gear ratio numerator (AE-02) set to 3000 Electronic gear ratio denominator (AE-03) set to 2048 (1024 × 2)

The main motor encoder outputs [AP], [BP], [AN], and [BN] are loaded as the slave unit pulse string position commands [SAP], [SBP], [SAN], and [SBN].

If the main motor is fast, the amount of pulse change per unit time will be large, and the speed command of the slave unit will also be large. If the main motor is slow, the value for the speed command of the slave unit will also be small.

As a result, the operation of the sub-motor follows the operation of the main motor.

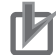

#### **Precautions for Correct Use**

- When adjusting the Position feed-forward gain, it is recommended to set the Position feedforward gain setting (AE-06) to 2.00 before making adjustments. When you want to reduce the positional deviation between the main motor and sub-motor, set Position feed-forward gain setting (AE-06) to a higher value. Also, if the motor is out of order, set Position feedforward gain setting (AE-06) to a lower value.
- When adjusting the Position loop gain, it is recommended to set **Position loop gain setting** (AE-07) to *2.00* before making adjustments. If you wish to increase the positioning accuracy and holding power, set Position loop gain setting to a higher value. Also, if the **Position loop gain setting** (AE-07) is set too high and causing a disturbance, **Position loop gain setting** (AE-07) should be set lower.

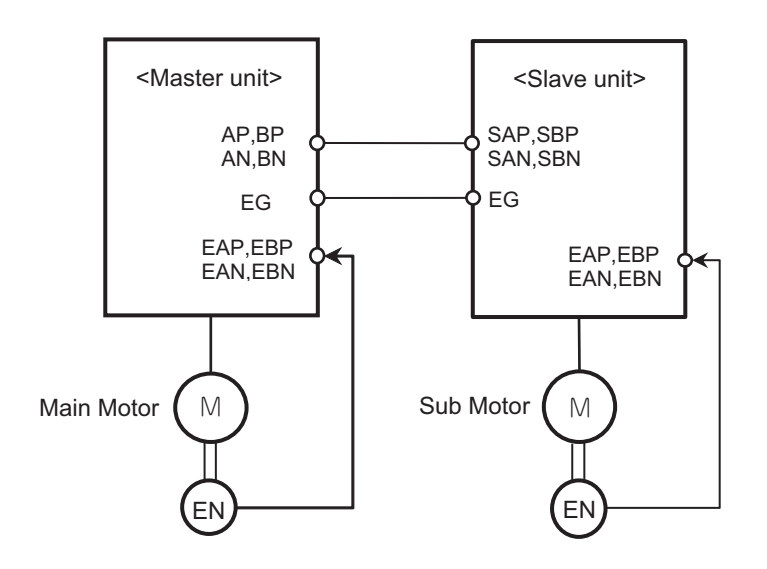

# **Position Bias Function**

Position bias is a function that corrects the pulse string position command input to the inverter. For example, it is used to correct an error in a command from the master when using *Synchronous Operation between Master and Slave* 

To use this function, add or subtract the amount of bias to change the amount of the Pulse string position command at 1ms intervals, and set the bias amount in **Position bias setting** (AE-08).

Assign Addition of positional bias [74: PUP] or Subtraction of positional bias [75: PDN] to one of **Input terminal function** (CA-01) to (CA-11). The bias amount is added while the [74: PUP] terminal is ON, and subtracted while the [75: PDN] terminal is ON.

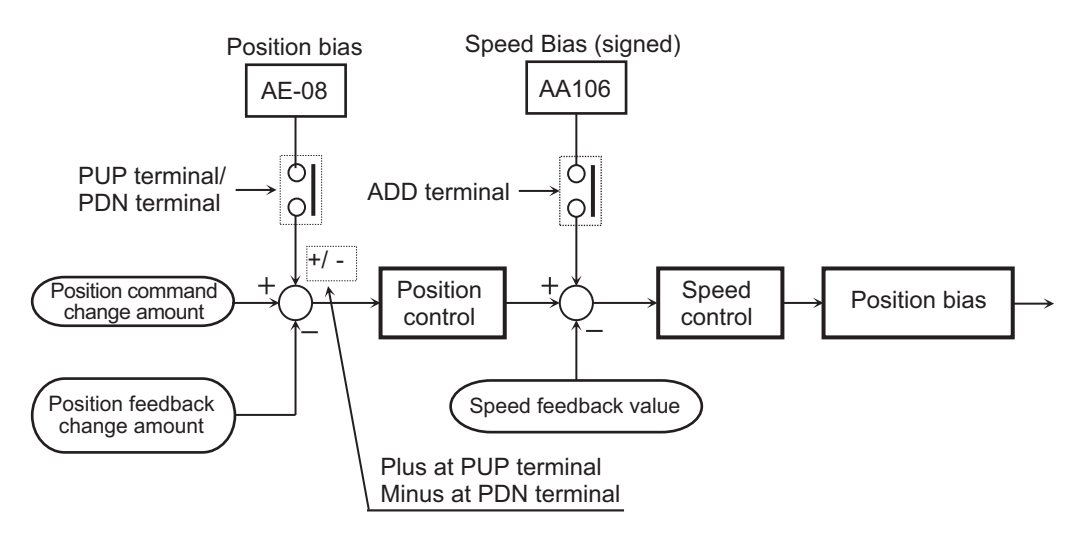

# **Speed Bias Function**

Speed bias is a function that adjusts the speed during Pulse string position control. Set the bias amount to **Addition of frequency** (AA106) and assign Addition of frequency [14: ADD] terminal to any

of **Input terminal function** (CA-01) to CA-11). While the [ADD] terminal is ON, the bias amount is added / subtracted to the speed.

Clear the speed command bias amount before the positioning operation is completed. If the speed command bias amount is added even during stop, the stop position will shift by that amount.

# **Excessive Positional Deviation Detection**

If the deviation of the position feedback with respect to the position command exceeds the **Position deviation error detection level** (bb-86) ×100pls and the time set for **Position deviation error detection time** (bb-87) elapses, it will be judged as an abnormal condition.

Position deviation is checked with the Pulse train position deviation monitor (dA-26).

To use this function, set the operation to execute at the time of abnormality in **Position deviation** error mode selection (bb-85).

When **Position deviation error mode selection** (bb-85) is set to *00: Warning*, Excessive positional deviation [42: PDD] turns ON and when **Position deviation error mode selection** (bb-85) is set to *01: Error*, excessive positional deviation [42: PDD] turns ON and a trip occurs with the position deviation error (E106).

The positional deviation can be cleared by turning the clearing of positional deviation [72: PCLR] ON / OFF or by trip reset.

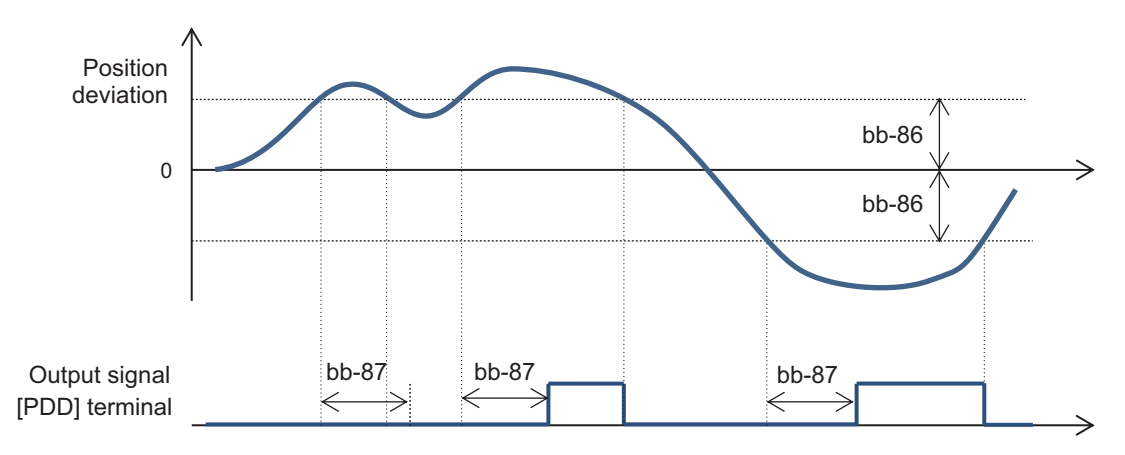

#### 8-4-8 Orientation Control

The Orientation control function positions the motor at any one point during one rotation. It is used for purposes such as stopping at a fixed position during machine tool maintenance.

To use this function, set **Control mode selection** (AA121) to *10: Vector control with sensor* and set **Vector control mode selection** (AA123) to *00 : Speed/torque control mode* or *01 : Pulse string position control mode*.

Also, assign Orientation [69: JG] to one of Input terminal function (CA-01) to (CA-11).

The Z pulse (1 rotation position signal) is used as the reference signal for positioning. When connecting an encoder to the PG option unit, input a Z pulse between EZP and EZN. When connecting an

encoder to the control circuit terminal block, set Pulse string input Z [109: PLZ] to one of the input terminals and input the Z pulse.

The stop position is set in **Stop position of Home search function** (AE-11) as one rotation from the Z pulse in the forward direction divided into 4095 (0 to 4095). One revolution is 4096 divisions regardless of the number of encoder pulses. In the case of positive phase connection, the stop position is as shown in the figure below when viewed from the motor shaft load side.

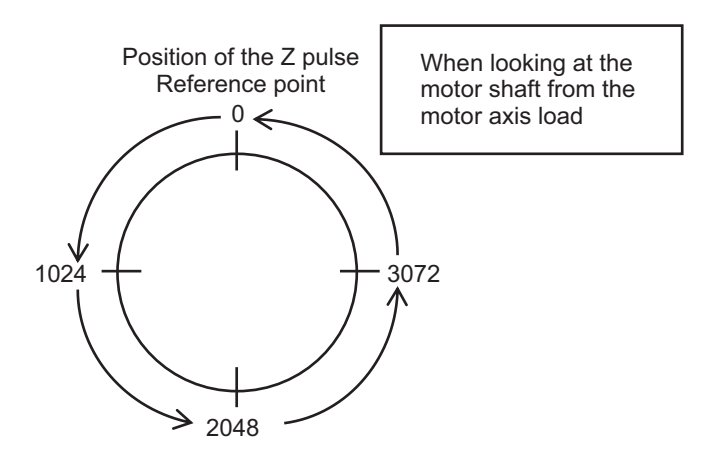

Orientation control is performed as follows.

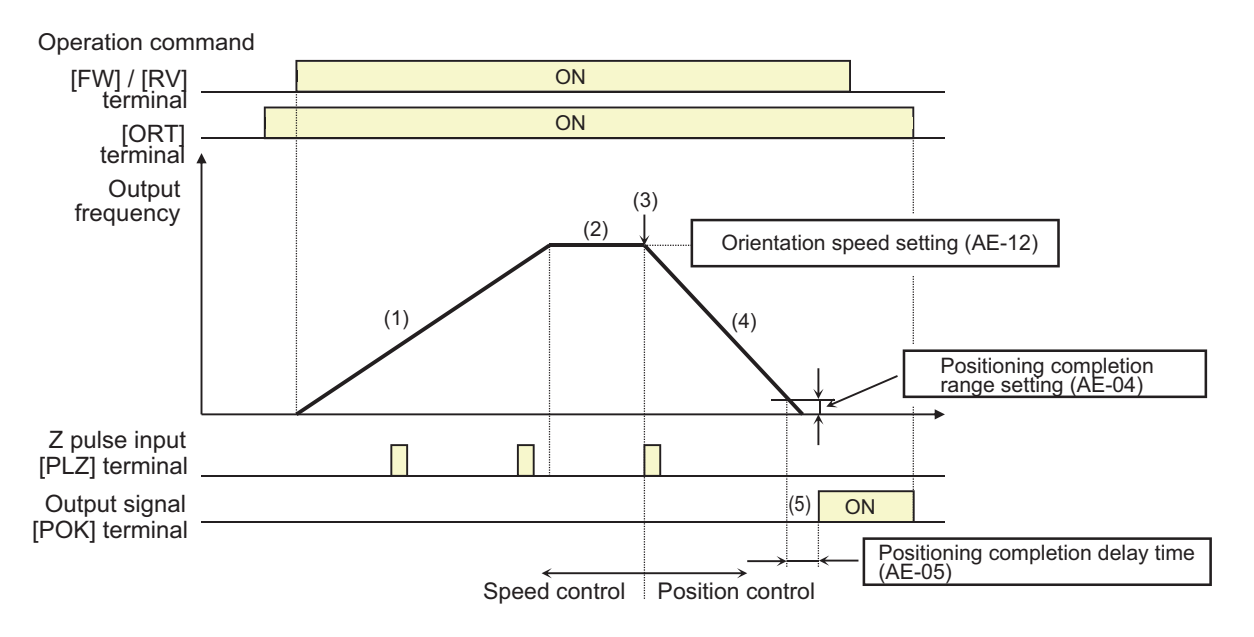

- 1. If the operation command is turned ON while orientation [69: ORT] terminal is ON, the speed is accelerated to the level set in **Speed reference of Home search function** (AE-12).
- 2. It reaches constant speed. If the operation command is turned on first, the frequency command shifts to the speed set for **Speed reference of Home search function** (AE-12) from the time when the orientation [69: ORT] terminal turns on.
- 3. After reaching the orientation speed, the position control is switched to when the first Z pulse is detected.

- 4. The target position for position control when direction of home search function (AE-13) is set to 00: Normal rotation is Stop position of Home search function (AE-11) +1 rotation and when it is set to 01: Reverse rotation, it is Stop position of Home search function (AE-11)-2 rotations. In the deceleration operation by position control, as the Position loop gain setting (AE-07) is increased, the deceleration time becomes shorter. It does not follow the deceleration time setting.
- After the number of remaining pulses is within the setting for Positioning complete range setting (AE-04) and the Positioning complete delay time setting (AE-05) has elapsed, the positioning complete [43: POK] signal is output. Output continues until Orientation [72: ORT] terminal turns OFF.

After the positioning is completed, the servo lock state is maintained until the operation command is turned off.

If the orientation [72: ORT] terminal is turned OFF while the motor is operating with orientation control, the motor is decelerated and stopped, and the output is cut off. If you want to restart operation, turn OFF the operation command once.

| ltem                                            | Parameter | Data                | Description                                                                                         | Default |  |
|-------------------------------------------------|-----------|---------------------|----------------------------------------------------------------------------------------------------|---------|--|
| Control mode se-<br>lection                     | AA121     | 10                  | Vector control with sensor                                                                          | 00      |  |
| Vector control                                  | AA123     | 00                  | Speed / torque control mode                                                                         | 00      |  |
| mode selection                                  |           | 01                  | Pulse string position control mode                                                                  |         |  |
| Pulse train detec-                              | CA-90     | 00                  | Disabled                                                                                            | 00      |  |
| tion (internal)                                 |           | 01                  | Pulse train frequency command                                                                       |         |  |
| control terminal                                |           | 02                  | Speed feedback                                                                                      | •       |  |
| [A] [B]                                         |           | 03                  | Pulse count                                                                                         |         |  |
| Encoder constant setting                        | CA-81     | 32 to 65535         | Set the number of pulses                                                                            | 1024    |  |
| Encoder position                                | CA-82     | 00                  | Phase-A is leading                                                                                  | 00      |  |
| selection                                       |           | 01                  | Phase-B is leading                                                                                  |         |  |
| Encoder constant<br>setting<br>(PG option unit) | ob-01     | 32 to 65535         | Set the number of pulses                                                                            | 1024    |  |
| Encoder position                                | ob-02     | 00                  | Phase-A is leading                                                                                  | 00      |  |
| selection<br>(PG option unit)                   |           | 01                  | Phase-B is leading                                                                                  |         |  |
| Stop position se-                               | AE-10     | 00                  | Parameter setting                                                                                   | 00      |  |
| lection of Home                                 |           | 01                  | Option 1                                                                                            |         |  |
| search function                                 |           | 02                  | Option 2                                                                                            |         |  |
|                                                 |           | 03                  | Option 3                                                                                            |         |  |
| Stop position of<br>Home search<br>function     | AE-11     | 0 to 4095           | Set the amount of rotation from the position where the Z pulse is turned on. Refer to <sup>*1</sup> | 0       |  |
| Speed reference<br>of Home search<br>function   | AE-12     | 0.00 to 120.00 (Hz) | Orientation speed frequency com-<br>mand <sup>*2</sup>                                              | 0.00    |  |
| Direction of                                    | AE-13     | 00                  | Forward                                                                                             | 00      |  |
| Home search<br>function                         |           | 01                  | Reverse rotation                                                                                    |         |  |

#### • Parameter

| Item                                            | Parameter         | Data                      | Description                                                                                                    | Default |
|-------------------------------------------------|-------------------|---------------------------|----------------------------------------------------------------------------------------------------|---------|
| Positioning com-<br>plete range set-<br>ting    | AE-04             | 0 to 10000 (pls)          | Set by double the value of encoder 4                                                                             | 5       |
| Positioning com-<br>plete delay time<br>setting | AE-05             | 0.00 to 10.00 (s)         | Set the time until the positioning<br>complete [43: POK] signal is output<br>after the positioning is completed. | 0.00    |
| Position feed-for-<br>ward gain setting         | AE-06             | 0 to 655.35               | The position feed-forward gain.                                                                                  | 0.00    |
| Position loop<br>gain setting                   | AE-07             | 0.00 to 100.00<br>(rad/s) | The position loop gain.                                                                                          | 0.50    |
| Input terminal                                  | CA-01 to          | 069                       | Orientation [69: ORT]                                                                                            | -       |
| function                                        | CA-11             | 109                       | Pulse string input Z [109: PLZ]                                                                                  |         |
| Output terminal selection                       | CC-01 to<br>CA-06 | 043                       | Positioning complete [43: POK]                                                                                   | -       |
| Relay output ter-<br>minal                      | CA-07             |                           |                                                                                                    |         |

\*1. One revolution is 4096 divisions regardless of the number of encoder pulses.

\*2. Set the speed so that it can stop at the target position in about 2 rotations. If the frequency is too high, you cannot perform stop.

## Precautions for Correct Use

Do not set the Speed reference of Home search function to a high frequency, as the deceleration operation will be positioned within 2 revolutions. The operation may be abrupt and the impact on the device may increase, or trips may occur due to over-voltage protection.

## 8-4-9 Absolute Position Control Mode

The absolute position control function positions the position command so that it is in the absolute position with respect to the origin.

To use the function, set **Control mode selection** (AA121) to the *10: Vector control with sensor* selection and set **Vector control mode selection** (AA123) to *02 : Absolute position control mode* or *03 : High-resolution absolute position control mode*.

This function uses encoder feedback. For details, refer to 7-10 Encoder Feedback on page 7-77.

When **Vector control mode selection** (AA123) is set to *03 : High-resolution absolute position control mode*, it is controlled by 4 times the number of pulses used for internal calculation. Set the multi-stage position command and position range specification to 4 times the accuracy.

In order to perform absolute position control, it is necessary to determine the origin. To determine the origin, return to the origin or preset the position data.

When the power is turned on, if **Current position saving at power-off** (AE-61) is set to *00: Disabled*, the position at the time of power ON is set as the origin (position = 0). When set to *01: Enabled*, The origin position is the origin position before the last time the power was shut-off.

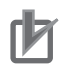

#### **Precautions for Correct Use**

- In absolute position control mode, the Validation of torque control [67: ATR] terminal is disabled. Torque control will not operate.
- In absolute position control, the permission to inputting of Pulse string position command [72: STAT] terminal is disabled. Pulse string position control will not operate.

#### • Parameter

| ltem                        | Parameter | Data | Description                               | Default |
|-----------------------------|-----------|------|-------------------------------------------|---------|
| Control mode se-<br>lection | AA121     | 10   | Vector control with sensor *1             | 00      |
| Vector control              | AA123     | 02   | Absolute position control mode            | 00      |
| mode selection              |           | 03   | High-resolution absolute position control |         |

\*1. When using Vector control with sensor, set Load type selection (Ub-03) to 02: ND.

# Positioning with the Position Command

Absolute position control moves to the target position according to position command, speed command (frequency command), acceleration time, and deceleration time. After the stop, it will be in the position servo lock state. The servo lock state is held until the operation command is turned OFF.

Absolute position control is performed using the selection for the frequency command and acceleration / deceleration command set at that time. If the position command is small, it may decelerate and position without reaching the speed command value.

When the operation command is executed with the Normal rotation [1: FW] terminal and Reverse rotation [2: RV] terminal, both operate as operation / stop signals. Regardless of the command direction, if the "Target position - Current position" is positive, it will be forward rotation and if it is negative, it will be reverse rotation.

The current position command can be monitored with **Position command monitor** (FA-20) and the current position can be monitored with **Current position monitor** (dA-20).

If the clearing of positional deviation [72: PCLR] terminal is assigned, the current position is cleared by turning the [72: PCLR] terminal ON.

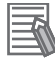

#### Additional Information

Trip reset or reset signal input does not clear the current position monitor.

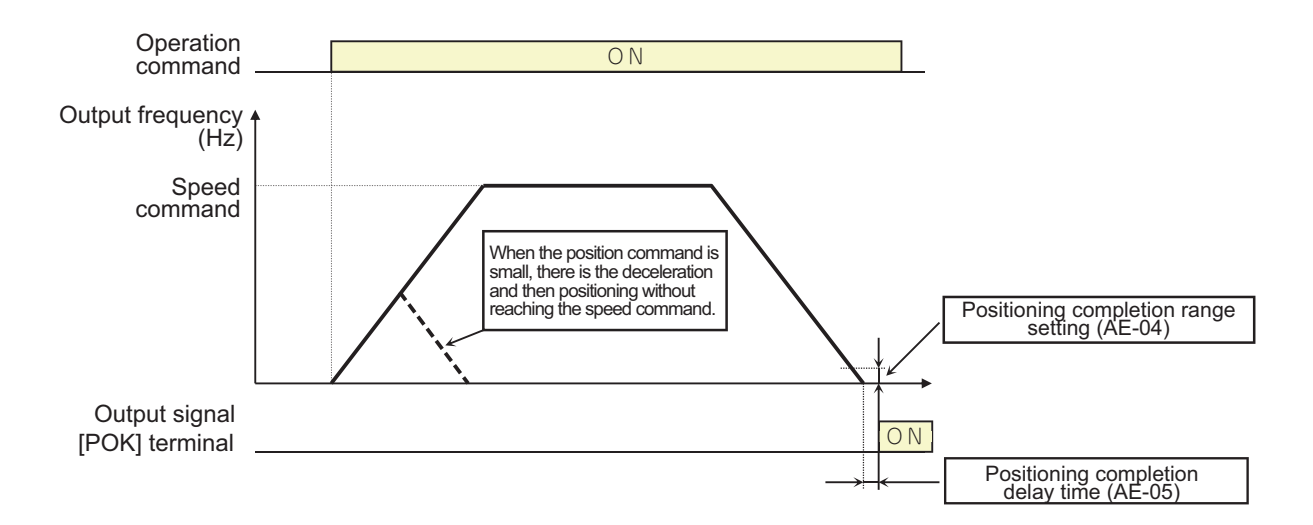

#### Parameter

| Item             | Parameter | Data           | Description                            | Default |
|------------------|-----------|----------------|----------------------------------------|---------|
| Position refer-  | FA-20     | Condition 1:   | Condition 1: Except for Condition 2    | -       |
| ence monitor     |           | -268435455 to  | Condition 2: Control mode              |         |
|                  |           | +268435455     | selection (AA121) is 10: Vector        |         |
|                  |           | Condition 2:   | control with sensor and Vector         |         |
|                  |           | -1073741823 to | control mode selection (AA123) is      |         |
|                  |           | +1073741823    | 03 : High-resolution absolute position |         |
|                  |           |                | control mode                           |         |
| Current position | dA-20     | Condition 1:   | Condition 1: Except for Condition 2    | -       |
| monitor          |           | -536870912 to  | Condition 2: Control mode              |         |
|                  |           | 536870911      | selection (AA121) is 10: Vector        |         |
|                  |           | Condition 2:   | control with sensor and Vector         |         |
|                  |           | -2147483648 to | control mode selection (AA123) is      |         |
|                  |           | 2147483647     | 03 : High-resolution absolute position |         |
|                  |           |                | control mode                           |         |

# **Shortest Position Control**

The shortest position control is a function that determines the rotation direction so that the amount of movement is the shortest and positions it at the target position. It is used, for example, when you want to minimize the movement distance to the target position with a rotating device such as a turntable.

To use this function, set **Position control mode selection** (AE-56) to *01: Without limit* and set the upper and lower limits of the position range. The upper limit of the position range is set in **Position control range setting(forward)** (AE-52) and the lower limit is set in **Position control range setting(reverse)** (AE-54).

When operation starts, it rotates in the direction that minimizes the amount of movement and is positioned at the target position.

#### (Setting example)

With the position range 0 to 7999, when trying to move from the current position 1000 pulse to the target position 6000 pulse, **Position control range setting(forward)** (AE-52) is set to 7999 and **Position control range setting(reverse)** (AE-54) is set to *0*.

8-4 Control Function

When **Position control mode selection** (AE-56) is set to *01: Without limit*, the movement distance in the forward rotation direction is compared with the movement distance in the reverse rotation direction, and the movement distance is reduced.

Distance traveled in the forward direction: +5000 pulse Distance traveled in the reverse direction: -3000 pulse

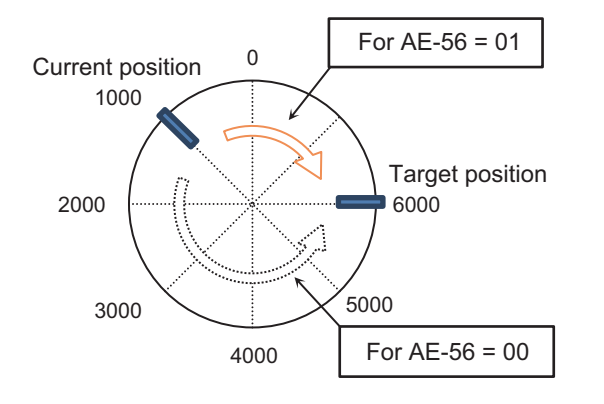

When **Position control mode selection** (AE-56) is set to *00: With limit*, Target position - current position is +5000 pulse, so it moves in the forward direction.

The following settings can also be made to specify the position range.

```
Set Position control range setting (forward) (AE-52) to 3999
Set Position control range setting (reverse) (AE-54) to -4000
```

When moving from the current position -3000 to the target position 2000, if **Position control mode selection** (AE-56) is set to *01: Without limit*, movement will be in the reverse direction, which reduces the movement distance.

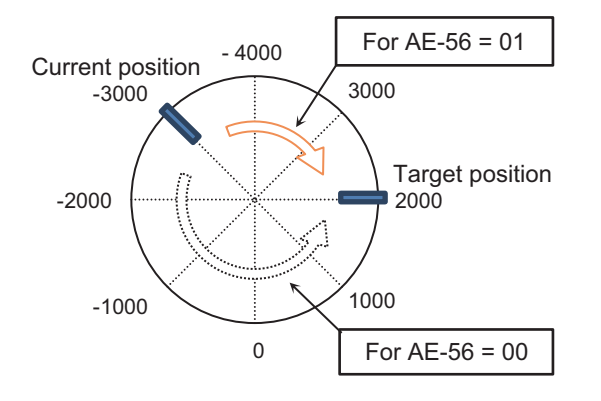

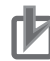

#### **Precautions for Correct Use**

- When **Position control mode selection** (AE-56) is set to *01: Without limit*, no position control range error (E104) will occur.
- In the case of the above example, when moving from the 7000 pulse position to the 1000 pulse position, it moves beyond the forward rotation side position range (7999), but the current position monitor returns to 0.

## Parameter

| ltem          | Parameter | Data             | Description                            | Default    |
|---------------|-----------|------------------|----------------------------------------|------------|
| Position con- | AE-52     | Condition 1:     | Condition 1: Except for Condition 2    | 268435455  |
| trol range    |           | 0 to +268435455  | Condition 2: Control mode              |            |
| setting (for- |           | Condition 2:     | selection (AA121) is 10: Vector        |            |
| ward)         |           | 0 to +1073741823 | control with sensor and Vector         |            |
|               |           |                  | control mode selection (AA123) is      |            |
|               |           |                  | 03 : High-resolution absolute position |            |
|               |           |                  | control mode                           |            |
| Position con- | AE-54     | Condition 1:     | Condition 1: Except for Condition 2    | -268435455 |
| trol range    |           | -268435455 to 0  | Condition 2: Control mode              |            |
| setting (re-  |           | Condition 2:     | selection (AA121) is 10: Vector        |            |
| verse)        |           | -1073741823 to 0 | control with sensor and Vector         |            |
|               |           |                  | control mode selection (AA123) is      |            |
|               |           |                  | 03 : High-resolution absolute position |            |
|               |           |                  | control mode                           |            |
| Position con- | AE-56     | 00               | With limit                             | 00         |
| trol mode se- |           | 01               | Without limit                          |            |
| lection       |           |                  |                                        |            |

# **Multistage Position Switching Function**

Multi-stage position commands 0 to 15 can be switched by combining the position command selection terminal [76: CP1] to [79: CP4].

Position reference is set with position reference 0 to 15 (AE-20) to (AE-50).

When the position reference terminal is not set, **Position reference 0** (AE-20) is used as the position reference.

| Position reference     | CP4 | CP3 | CP2 | CP1 |
|------------------------|-----|-----|-----|-----|
| Multistage position 0  | OFF | OFF | OFF | OFF |
| Multistage position 1  | OFF | OFF | OFF | ON  |
| Multistage position 2  | OFF | OFF | ON  | OFF |
| Multistage position 3  | OFF | OFF | ON  | ON  |
| Multistage position 4  | OFF | ON  | OFF | OFF |
| Multistage position 5  | OFF | ON  | OFF | ON  |
| Multistage position 6  | OFF | ON  | ON  | OFF |
| Multistage position 7  | OFF | ON  | ON  | ON  |
| Multistage position 8  | ON  | OFF | OFF | OFF |
| Multistage position 9  | ON  | OFF | OFF | ON  |
| Multistage position 10 | ON  | OFF | ON  | OFF |
| Multistage position 11 | ON  | OFF | ON  | ON  |
| Multistage position 12 | ON  | ON  | OFF | OFF |
| Multistage position 13 | ON  | ON  | OFF | ON  |
| Multistage position 14 | ON  | ON  | ON  | OFF |
| Multistage position 15 | ON  | ON  | ON  | ON  |

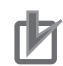

#### **Precautions for Correct Use**

- When inputting a multi-stage position command, you can set the standby time until the terminal input is confirmed. You can prevent the transition state before the input is confirmed from being adopted as the input.
- You can adjust the judgement time with **Multistage input determination time** (CA-55). Finally, the data is confirmed after the time set for **Multistage input determination time** (CA-55) has elapsed without any change in the input. Increasing the confirmation time will result in slower input response.

Example of using Position reference selection terminal 1 to 3 [76: CP1] to [78: CP3] as an input terminal

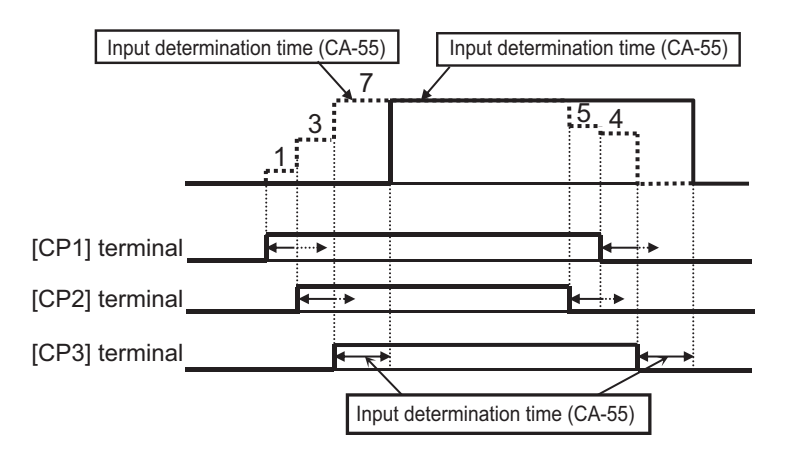

## • Parameter

| ltem             | Parameter | Data           | Description                         | Default |
|------------------|-----------|----------------|-------------------------------------|---------|
| Multistage posi- | AE-20     | AE-54 to AE-52 | Set the position command for Multi- | 0       |
| tion command 0   |           |                | stage position command              |         |
| Multistage posi- | AE-22     | AE-54 to AE-52 |                                     |         |
| tion command 1   |           |                |                                     |         |
| Multistage posi- | AE-24     | AE-54 to AE-52 |                                     |         |
| tion command 2   |           |                |                                     |         |
| Multistage posi- | AE-26     | AE-54 to AE-52 |                                     |         |
| tion command 3   |           |                |                                     |         |
| Multistage posi- | AE-28     | AE-54 to AE-52 |                                     |         |
| tion command 4   |           |                |                                     |         |
| Multistage posi- | AE-30     | AE-54 to AE-52 |                                     |         |
| tion command 5   |           |                |                                     |         |
| Multistage posi- | AE-32     | AE-54 to AE-52 |                                     |         |
| tion command 6   |           |                |                                     |         |
| Multistage posi- | AE-34     | AE-54 to AE-52 |                                     |         |
| tion command 7   |           |                |                                     |         |
| Multistage posi- | AE-36     | AE-54 to AE-52 |                                     |         |
| tion command 8   |           |                |                                     |         |
| Multistage posi- | AE-38     | AE-54 to AE-52 |                                     |         |
| tion command 9   |           |                |                                     |         |
| Multistage posi- | AE-40     | AE-54 to AE-52 |                                     |         |
| tion command 10  |           |                |                                     |         |
| Multistage posi- | AE-42     | AE-54 to AE-52 |                                     |         |
| tion command 11  |           |                | _                                   |         |
| Multistage posi- | AE-44     | AE-54 to AE-52 |                                     |         |
| tion command 12  |           |                |                                     |         |
| Multistage posi- | AE-46     | AE-54 to AE-52 |                                     |         |
| tion command 13  |           |                | _                                   |         |
| Multistage posi- | AE-48     | AE-54 to AE-52 |                                     |         |
| tion command 14  |           |                | _                                   |         |
| Multistage posi- | AE-50     | AE-54 to AE-52 |                                     |         |
| tion command 15  |           |                |                                     |         |
| Input terminal   | CA-01 to  | 076            | CP1: Positional command selection   | -       |
| function         | CA-11     |                | 1                                   | _       |
|                  |           | 077            | CP2: Positional command selection   |         |
|                  |           |                | 2                                   | -       |
|                  |           | 078            | CP3: Positional command selection   |         |
|                  |           |                | 3                                   | -       |
|                  |           | 079            | CP4: Positional command selection   |         |
|                  |           |                | 4                                   |         |

# **Speed/Position Switching Function**

Speed / Position switching is a function that switches between speed control and position correction control. While using absolute position control, this function enables switching between speed control and position control.

To use this function, assign the switching of speed / position [84: SPD] terminal to one of **Input terminal function** (CA-01) to (CA-11).

When switching of speed / position [84: SPD] terminal is ON while operating in absolute position control, you can switch between position control ad speed control. While the switching of speed / position [84: SPD] terminal is ON, the current position becomes 0. If switching of speed / position [84: SPD] terminal is turned OFF during operation, the position control will switch from the point when it was turned off.

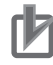

#### **Precautions for Correct Use**

- When switching from speed to position, if the deviation between the position command and the current position is 0, the stop operation is set at that point. Hunting may occur depending on the position loop gain setting.
- While the Switching of speed / position [84: SPD] terminal is ON, it will move in a direction based on the operation command. Pay attention to the sign of the command when switching from speed to position.

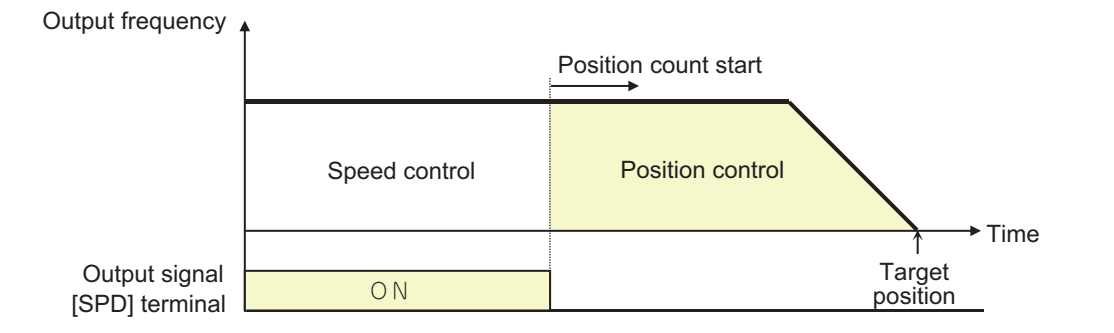

## • Parameter

| ltem           | Parameter      | Data | Description                     | Default |
|----------------|----------------|------|---------------------------------|---------|
| Input terminal | CA-01 to CA-11 | 084  | SPD: Switching of speed / posi- | -       |
| function       |                |      | tion                            |         |

# **Teaching Function**

This function stores the current position in a selected position command area.

To use this function, assign [110: TCH] *Teaching signal* to one of **Input terminal function** (CA-01) to (CA-11).

Specify the position command area with **Teach-in function target selection** (AE-60) and while [110: TCH] terminal is ON, press Save (the "2" key) on the LCD operator to write the current position in the position command area.

#### • Use Case Example

**1** Select the position command you wish to set in **Teach-in function target selection** (AE-60).

## **2** Move the workpiece.

With the teaching signal [110: TCH] terminal ON, enter the operation command. The speed is according to the settings for **Main Speed reference monitor** (FA-01) and **Acceleration time** 

(FA-10). Use multi-speed, etc. to set an appropriate frequency command and acceleration time before turning the operation signal ON.

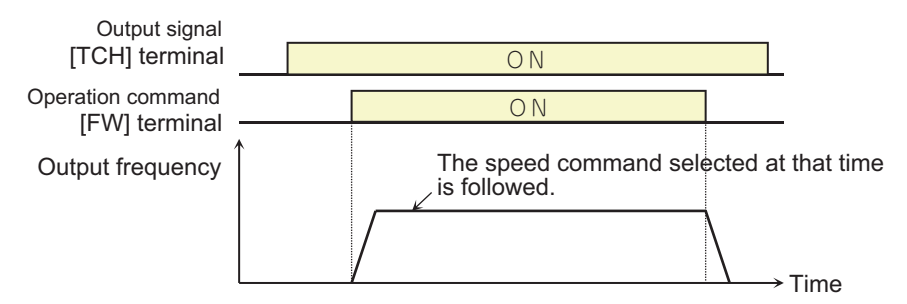

3 When you reach the desired position, press Save (the "2" key) on the LCD operator. The current position is written in the area corresponding to the position command set by Teach-in function target selection (AE-60). The Teach-in function target selection (AE-60) itself is not saved. It will return to 00 after power is turned off or after a reset.

| Teach-in function target<br>selection<br>(AE-60) setting value | The position command set    |
|----------------------------------------------------------------|-----------------------------|
| 00                                                             | Position command 0 (AE-20)  |
| 01                                                             | Position command 1 (AE-22)  |
| 02                                                             | Position command 2 (AE-24)  |
| 03                                                             | Position command 3 (AE-26)  |
| 04                                                             | Position command 4 (AE-28)  |
| 05                                                             | Position command 5 (AE-30)  |
| 06                                                             | Position command 6 (AE-32)  |
| 07                                                             | Position command 7 (AE-34)  |
| 08                                                             | Position command 8 (AE-36)  |
| 09                                                             | Position command 9 (AE-38)  |
| 10                                                             | Position command 10 (AE-40) |
| 11                                                             | Position command 11 (AE-42) |
| 12                                                             | Position command 12 (AE-44) |
| 13                                                             | Position command 13 (AE-46) |
| 14                                                             | Position command 14 (AE-48) |
| 15                                                             | Position command 15 (AE-50) |

Teaching is possible if the inverter power supply (R0, T0) is input. Teaching can be done by moving the workpiece with an external device without turning on the main power supply (R, S, T).

#### Precautions for Correct Use

When moving the workpiece with an external device, make sure that the main power supply (R, S, T) of the inverter is cut off. Alternatively, make sure that the connection between the inverter output (U, V, W) and the motor is cut off. There is a risk of injury or damage.

#### • Parameter

| Item                                    | Parameter      | Data | Description                                   | Default |
|-----------------------------------------|----------------|------|-----------------------------------------------|---------|
| Teach-in function tar-<br>get selection | AE-60          | 00   | Multistage position command<br>0(AE-20)       | 00      |
|                                         |                | 01   | Multistage position command<br>1(AE-22)       |         |
|                                         |                | 02   | Multistage position command 2(AE-24)          | -       |
|                                         |                | 03   | Multistage position command <b>3</b> (AE-26)  |         |
|                                         |                | 04   | Multistage position command<br>4(AE-28)       |         |
|                                         |                | 05   | Multistage position command 5(AE-30)          | -       |
|                                         |                | 06   | Multistage position command<br>6(AE-32)       |         |
|                                         |                | 07   | Multistage position command<br>7(AE-34)       |         |
|                                         |                | 08   | Multistage position command<br>8(AE-36)       |         |
|                                         |                | 09   | Multistage position command<br>9(AE-38)       |         |
|                                         |                | 10   | Multistage position command <b>10</b> (AE-40) |         |
|                                         |                | 11   | Multistage position command 11(AE-42)         |         |
|                                         |                | 12   | Multistage position command <b>12</b> (AE-44) |         |
|                                         |                | 13   | Multistage position command 13(AE-46)         |         |
|                                         |                | 14   | Multistage position command 14(AE-48)         |         |
|                                         |                | 15   | Multistage position command 15(AE-50)         |         |
| Input terminal func-<br>tion            | CA-01 to CA-11 | 110  | TCH: Teaching                                 | -       |

# Zero Return Function

Zero return function is a function to determine the origin position.

If zero return function is not performed, the origin position is according to the setting of **Current position saving at power-off** (AE-61). When set to *00: Disabled*, the origin position is set as the position when power was turned on (position=0). When set to *01: Enabled*, The origin position is the origin position before the last time the power was shut-off.

To use this function, set Origin limit signal [80: ORL], Return-to-origin start up signal [81: ORG], and Servo-ON [65: SON] to any of the input terminal functions. After turning on the Servo-ON [65: SON] terminal, turn on the Return-to-origin start up signal [81: ORG] to start homing. When Origin limit signal [80: ORL] is ON, the origin is fixed and the current position is cleared to 0.

The direction for zero return is set in **Direction of homing function** (AE-71) and its operation is set in **Homing function selection** (AE-70). If the Return-to-origin start up signal [81: ORG] terminal is turned OFF during zero return operation, the position shifts to absolute position control. There are three selections for the zero return function operation: low speed zero return, high speed zero return 1, and high speed zero return 2.

## Low Speed Zero Return

When Homing function selection (AE-70) is set to 00: Low speed zero return

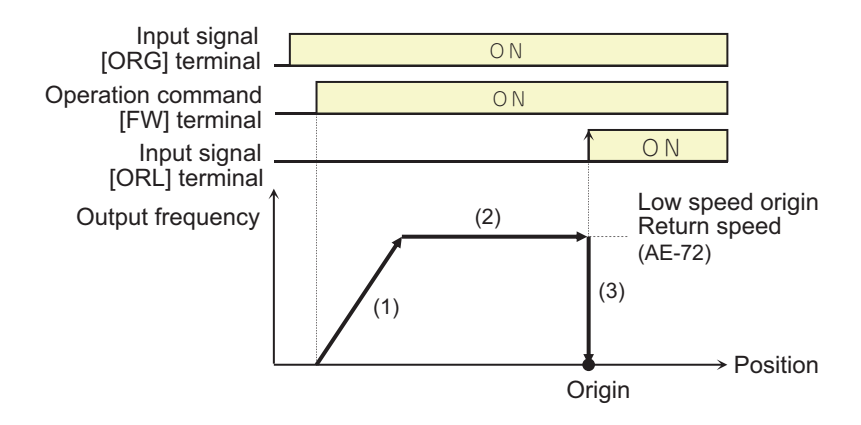

- 1. Accelerates to the Low speed zero return speed level according the the acceleration time.
- 2. Operates at the speed of Low speed zero return.
- 3. Positioning done at the point when the origin limit signal [81: ORL] is entered.

## High Speed Zero Return 1

When Homing function selection (AE-70) is set to 01: High speed zero return 1

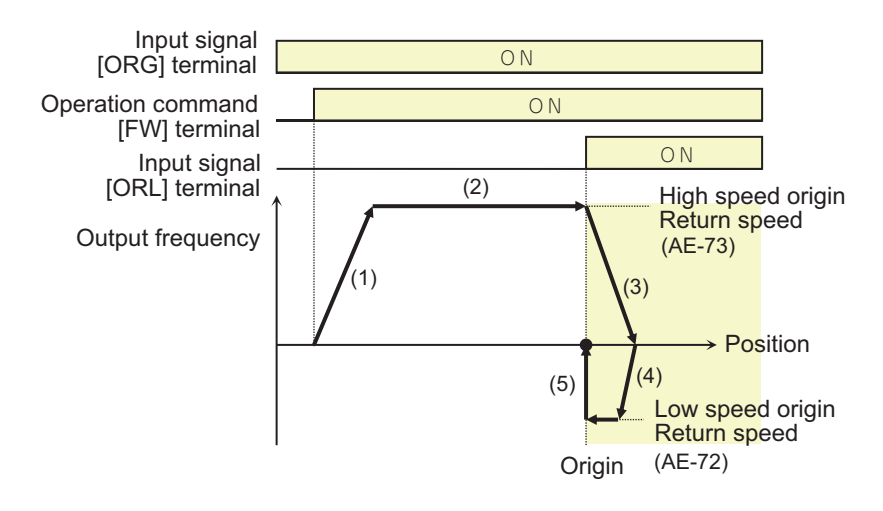

- 1. Accelerates to the High speed zero return speed level according the the acceleration time.
- 2. Operates at the speed of High speed zero return.
- 3. Deceleration starts when the ORL signal turns ON.

8-4 Control Function

- 4. Operates at a low speed zero return speed in the reverse direction.
- 5. Positioning done at the point when the ORL signal turns OFF.

## High Speed Zero Return 2

When Homing function selection (AE-70) is set to 02: High speed zero return 2

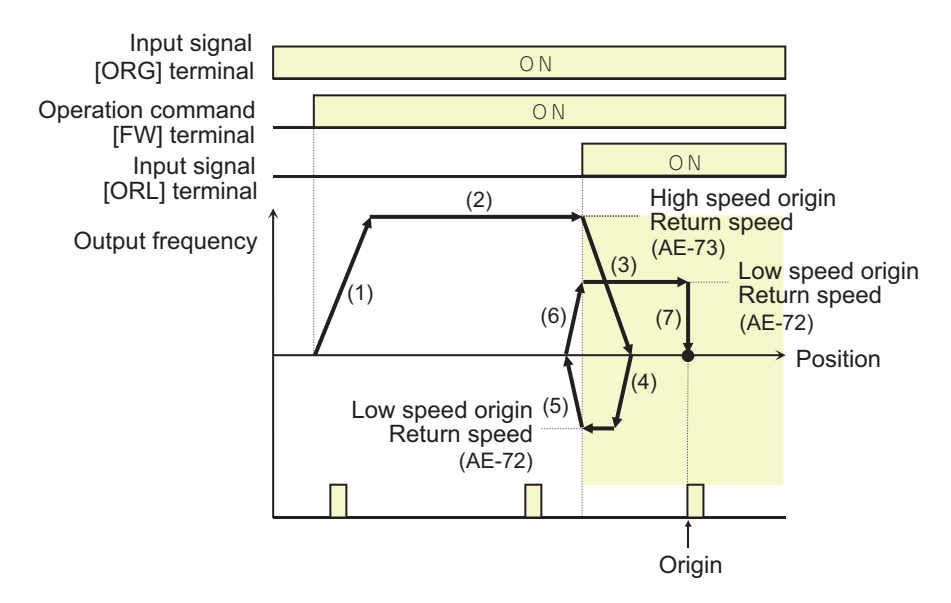

- 1. Accelerates to the High speed zero return speed level according the the acceleration time.
- 2. Operates at the speed of High speed zero return.
- 3. Deceleration starts when the ORL signal turns ON.
- 4. Operates at a low speed zero return speed in the reverse direction.
- 5. Deceleration starts when the ORL signal turns OFF.
- 6. Operation is in the forward rotation direction at the low speed of the homing function.
- 7. Positioning is done at the first Z pulse after the ORL signal is turned ON.

#### • Parameter

| Item                 | Parameter | Data                | Description                         | Default |
|----------------------|-----------|---------------------|-------------------------------------|---------|
| Homing function      | AE-70     | 00                  | Low speed zero return               | 00      |
| selection            |           | 01                  | High speed zero return 1            |         |
|                      |           | 02                  | High speed zero return 2            |         |
| Direction of homing  | AE-71     | 00                  | Forward                             | 00      |
| function             |           | 01                  | Reverse                             |         |
| Low-speed of hom-    | AE-72     | 0.00 to 10.00 (Hz)  | The speed of the low-speed of       | 0.00    |
| ing function         |           |                     | homing function.                    |         |
| High-Speed of        | AE-73     | 0.00 to 590.00 (Hz) | The speed of the high-speed of      | 0.00    |
| homing function      |           |                     | homing function.                    |         |
| Input terminal func- | CA-01 to  | 065                 | SON: Servo-on                       | -       |
| tion                 | CA-11     | 080                 | ORL: Origin limit signal            |         |
|                      |           | 081                 | ORG: Return-to-origin start up sig- |         |
|                      |           |                     | nal                                 |         |

# Forward/Reverse Drive Stop Function (FOT/ROT)

When a limit switch is installed at the mechanical end of a device, this function suppresses operation outside its operating range. It prevents deviation from the operation range using the signal from the control range limit switch.

To use this function, assign 82: Stopping of normal rotation driving and 83: Stopping of reverse rotation driving to one of **Input terminal function** (CA-01) to (CA-11).

When [82: FOT] terminal is input, the torque limit on the forward rotation side is limited to 10%, and when [83: ROT] terminal is input, the torque limit on the reverse rotation side is limited to 10%. Prepare a mechanical mechanism such as a stopper at the final end of the machine.

## • Parameter

| Item                    | Parameter         | Data | Description                               | Default |
|-------------------------|-------------------|------|-------------------------------------------|---------|
| Input terminal function | CA-01 to<br>CA-11 | 082  | FOT: Stopping of normal rotation driving  | -       |
|                         |                   | 083  | ROT: Stopping of reverse rotation driving | -       |

# **Position Control Range Setting**

Set the forward and reverse position control ranges in **Position control range setting(forward)** (AE-52) and **Position control range setting(reverse)** (AE-54). If the current position exceeds this setting range, it will trip with a position control range error (E104) and the inverter will be in a free-run state.

The upper limit of **Position command 0** (AE-20) to **Position command 7** (AE-50) is limited by the setting value of the position control range setting function. Position commands that exceed the position range specification cannot be set.

## • Parameter

| Item               | Parameter | Data              | Description                            | Default  |
|--------------------|-----------|-------------------|----------------------------------------|----------|
| Position control   | AE-52     | Condition 1: 0 to | Condition 1: Except for Condition 2    | 2684354  |
| range setting      |           | +268435455        | Condition 2: Control mode              | 55       |
| (forward)          |           | Condition 2: 0 to | selection (AA121) is 10: Vector        |          |
|                    |           | +1073741823       | control with sensor and Vector         |          |
|                    |           |                   | control mode selection (AA123) is      |          |
|                    |           |                   | 03 : High-resolution absolute position |          |
|                    |           |                   | control mode                           |          |
| Position control   | AE-54     | Condition 1:      | Condition 1: Except for Condition 2    | -2684354 |
| range setting (re- |           | -268435455 to 0   | Condition 2: Control mode              | 55       |
| verse)             |           | Condition 2:      | selection (AA121) is 10: Vector        |          |
|                    |           | -1073741823 to 0  | control with sensor and Vector         |          |
|                    |           |                   | control mode selection (AA123) is      |          |
|                    |           |                   | 03 : High-resolution absolute position |          |
|                    |           |                   | control mode                           |          |

# **Current Position Saving at Power-Off**

This function saves the data of the current position monitor in EEPROM when inverter power is turned off and sets it in the current position monitor when the power is turned on next time. Once an origin position has been set by the zero return function, it can be used even after the power is turned on again.

By setting **Current position saving at power-off** (AE-61) to *01: Enabled*, it is possible to store the current position data when the power is turned off.

Use it for applications where the motor shaft is locked when power is cut off.

## Parameter

| Item                       | Parameter | Data | Description | Default |
|----------------------------|-----------|------|-------------|---------|
| Current position saving at | AE-61     | 00   | Disabled    | 00      |
| power-off                  |           | 01   | Enabled     |         |

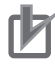

#### **Precautions for Correct Use**

- In a machine where the shaft spins when there is a power interruption, the memorized position may deviate from the current position when the power is turned on again.
- This function is used to remember the position when the main circuit power was cut off. Note that the position will not be recorded in a case where 24 V control power is being supplied after the loss of main circuit power.
- If the motor rotates while the power is cut off, the amount of rotation cannot be counted, which may cause misalignment. When there is a power interruption, use the brake to prevent the motor from rotating.
- If the motor rotates after the power is cut off, use the zero return function to fix the origin or zero position before operating.
- Even if the brakes are applied when the power is turned off, the position of the brakes may shift due backlash. Any misalignment will accumulate, so use the zero return function once every few times to eliminate the misalignment.

# Presetting of Positional Data

Presetting of positional data is a function used to set the current position to an arbitrary value. It is used when restarting from the middle of the positioning process.

To use this function, assign presetting of positional data [85: PSET] terminal to one of **Input terminal function** (CA-01) to (CA-11) and set the position you wish to pre-set in **Presetting of positional data** (AE-62).

When the presetting of positional data [85: PSET] terminal is turned ON, the current position is overwritten by the value set in **Presetting of positional data** (AE-62).

## Parameter

| Item            | Parameter | Data           | Description                            | Default |
|-----------------|-----------|----------------|----------------------------------------|---------|
| Preset position | AE-62     | Condition 1:   | Condition 1: Except for Condition 2    | 0       |
| data            |           | -268435455     | Condition 2: Control mode              |         |
|                 |           | to +268435455  | selection (AA121) is 10: Vector        |         |
|                 |           | Condition 2:   | control with sensor and Vector         |         |
|                 |           | -1073741823    | control mode selection (AA123) is      |         |
|                 |           | to +1073741823 | 03 : High-resolution absolute position |         |
|                 |           |                | control mode                           |         |
| Input terminal  | CA-01 to  | 085            | PSET: Presetting of positional data    | -       |
| function        | CA-11     |                |                                        |         |

# 8-4-10 Servo-ON [65: SON]

Servo-ON is a function that puts the motor in a servo-locked state.

To use this function, set **Control mode selection** (AA121) to *09: Zero-Hz range sensorless vector control* or *10: Vector control with sensor* and assign Servo-ON [65: SON] terminal to one of **Input terminal function** (CA-01) to (CA-11). When Servo-ON [65: SON] terminal is turned ON, the motor is put into the servo lock state.

If you wish to perform position servo lock, set **Control mode selection** (AA121) to *10: Vector control with sensor* and set **Vector control mode selection** (AA123) to *02 : Absolute position control mode* or *03 : High-resolution absolute position control mode*.

If the setting is other than that, the Speed Servo Lock will be applied and the stop position will shift due to the speed offset.

If Servo-ON [65: SON] is turned OFF during operation, it operates according to the **STOP mode selection** (AA115). In the case of free running, the restart operation will be according to the settings for Restart mode after FRS release.

| Item             | Parameter | Data             | Description                           | Default |
|------------------|-----------|------------------|---------------------------------------|---------|
| Input terminal   | CA-01 to  | 065              | SON: Servo-on                         | -       |
| function         | CA-11     |                  |                                       |         |
| STOP mode se-    | AA115     | 00               | Decelerate and stop when the opera-   | 00      |
| lection          |           |                  | tion command is OFF.                  |         |
|                  |           | 01               | Free run when the operation com-      |         |
|                  |           |                  | mand is OFF.                          |         |
| Restart mode af- | bb-40     | 00               | re-start operation at 0 Hz.           | 00      |
| ter FRS release  |           | 01               | Restart with frequency matching. *1   |         |
|                  |           | 02               | Restart upon frequency pull-in. *2    |         |
| Retry wait time  | bb-26     | 0.3 to 100.0 (s) | Set the standby time after the opera- | 0.3     |
| before motor re- |           |                  | tion command.                         |         |
| start            |           |                  |                                       |         |

## Parameter

\*1. Refer to Frequency Matching Start on page 7-59

\*2. Refer to *Frequency Pull-in Start* on page 7-60

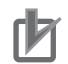

#### **Precautions for Correct Use**

- When Servo-ON [65: SON] is assigned to the Input terminal function, operation will not be accepted unless Servo-ON [65: SON] is turned ON.
- Servo-ON [65: SON] will not operate when the Auxiliary excitation [66: FOC] is assigned to the Input terminal.

# **Deceleration Stop**

When the STOP mode selection (AA115) is set to 00: Deceleration stop

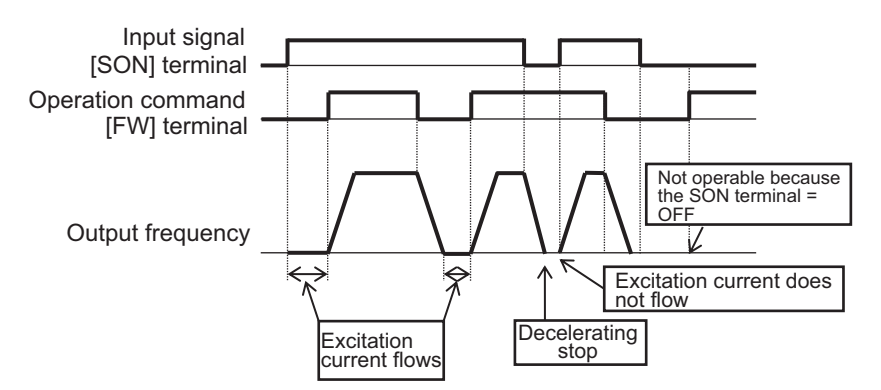

# Free-Run Stop

When the STOP mode selection (AA115) is set to 01: Free run stop

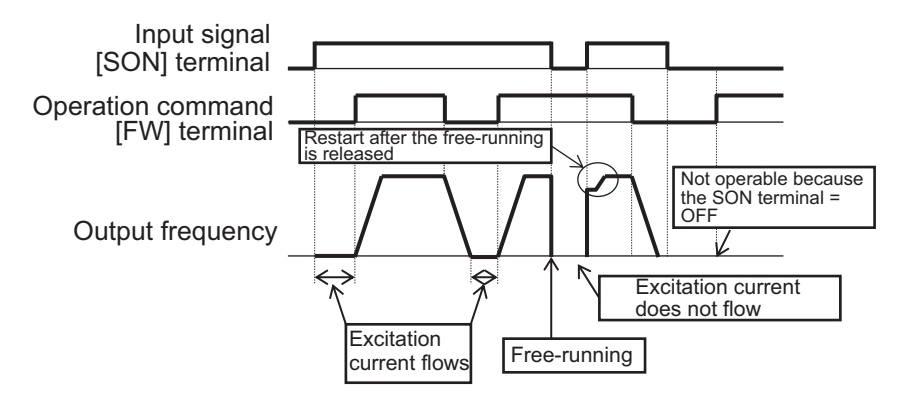

## 8-4-11 Adjustment of Position Control

This section describes the adjustment of the stop position by the parameters commonly used in the position control function. The position control functions related to this adjustment are as follows.

- Absolute position control mode
- Zero return
- Orientation Control
- Servo-ON (when position servo lock is controlled)
- · DC braking (during position servo lock control)

# **Positioning Control Stop Position Adjustment**

To adjust the stop position during positioning operation, follow the steps below.

| Occurrence condition         | Corrective action example                                   |
|------------------------------|-------------------------------------------------------------|
| Stop position is extended    | Increase one of the following by 5% to see if it improves.  |
| Position overrun             | Deceleration stop distance calculation Gain (AE-64)         |
|                              | • Deceleration stop distance calculation Bias (AE-65)       |
| Stop position is shortened   | Decrease one of the following by 5% and see if it improves. |
| The position becomes shorter | Deceleration stop distance calculation Gain (AE-64)         |
|                              | Deceleration stop distance calculation Bias (AE-65)         |

## • Parameter

| Item              | Parameter | Data                | Description                            | Default |
|-------------------|-----------|---------------------|----------------------------------------|---------|
| Deceleration stop | AE-64     | 50.00 to 200.00 (%) | Adjustment in relation to the stopping | 100.00  |
| distance calcula- |           |                     | distance.                              |         |
| tion Gain         |           |                     |                                        |         |
| Deceleration stop | AE-65     | 0.00 to 655.35 (%)  | adjust the output frequency during     | 0.00    |
| distance calcula- |           |                     | positioning operation.                 |         |
| tion Bias         |           |                     |                                        |         |

# Positioning Control Gain Adjustment

Adjust the control gain during positioning operation as follows.

| Occurrence condition              | Corrective action example                                                            |
|-----------------------------------|--------------------------------------------------------------------------------------|
| Poor tracking of positioning stop | make one of the following adjustments and see if it improves.                        |
|                                   | <ul> <li>Incrementally increase Position loop gain setting (AE-07) by 5%.</li> </ul> |
|                                   | • Incrementally increase APR start speed (AE-67) and Speed Limit in                  |
|                                   | APR control (AE-66) by 1%.                                                           |
| Sudden movement when position-    | Make one of the following adjustments and see if it improves.                        |
| ing is stopped                    | • Incrementally decrease <b>Position loop gain setting</b> (AE-07) by 5%.            |
|                                   | • Incrementally decrease APR start speed (AE-67) and Speed Limit in                  |
|                                   | APR control (AE-66) by 1%.                                                           |
| Shaft vibration while stopping    | Incrementally decrease <b>Position loop gain setting</b> (AE-07) by 5%.              |

Set **Speed Limit in APR control** (AE-66) and **APR start speed** (AE-67) percentages in relationship to **Max. frequency** (Hb105).

The speed at which positioning is performed is limited by the speed set in **Speed Limit in APR control** (AE-66). Acceleration / deceleration time becomes *0* during positioning, and is output according to the internal position control result. Control starts at the speed set in **APR start speed** (AE-67) when the positioning operation is started.

#### Parameter

| ltem                          | Parameter | Data               | Description                          | Default |
|-------------------------------|-----------|--------------------|--------------------------------------|---------|
| Position loop<br>gain setting | AE-07     | 0.00 to 100.00     | Adjust position loop gain.           | 0.50    |
| Speed Limit in<br>APR control | AE-66     | 0.00 to 100.00 (%) | Limit the output during positioning. | 1.00    |

| Item            | Parameter | Data               | Description                                     | Default |
|-----------------|-----------|--------------------|-------------------------------------------------|---------|
| APR start speed | AE-67     | 0.00 to 100.00 (%) | Set the speed at the start of position-<br>ing. | 0.20    |

# 8-5 Cooling Fan Control

Cooling fan control is a function that sets the operating conditions of the cooling fan of the inverter. To use this function, set the cooling fan operating conditions in **Cooling FAN control method selection** (bA-70).

If an instantaneous or momentary power failure occurs while the cooling fan is operating, the cooling fan will pause and automatically recover after power is restored, regardless of the settings for **Cooling FAN control method selection** (bA-70).

#### • Parameter

| ltem                | Parameter | Data | Description                                     | Default |
|---------------------|-----------|------|-------------------------------------------------|---------|
| Cooling FAN control | bA-70     | 00   | Regular operation:                              | 00      |
| method selection    |           |      | The fan always operates.                        |         |
|                     |           | 01   | Running operation:                              |         |
|                     |           |      | When the inverter is in operation, the fan will |         |
|                     |           |      | operate automatically. The fan will continue    |         |
|                     |           |      | to run for 3 minutes after the inverter is shut |         |
|                     |           |      | down, after which it will stop automatically.   |         |
|                     |           |      | If the inverter cooling fin temperature ex-     |         |
|                     |           |      | ceeds 60°C, the cooling fan will operate. The   |         |
|                     |           |      | cooling fan can stop after 3 minutes with the   |         |
|                     |           |      | cooling fin temperature below 50℃.              |         |
|                     |           | 02   | Temperature dependent operation:                |         |
|                     |           |      | The cooling fan operates when the cooling       |         |
|                     |           |      | fin temperature of the inverter exceeds 40°C.   |         |
|                     |           |      | The cooling fan will automatically shut down    |         |
|                     |           |      | after 3 minutes of cooling fin temperature be-  |         |
|                     |           |      | low 40℃.                                        |         |

For how to check the cooling fin temperature, refer to 5-7 *Cooling Fin Temperature Monitor* on page 5-14.

For how to determine if the cooling fin needs to be replaced, refer to 5-9 Life Monitor on page 5-17.

# 8-6 Alarm Signal

## 8-6-1 Alarm Signal (AL)

When the inverter detects any abnormality such as an over-current or over-voltage condition, the output from the inverter is shut off and an alarm signal is generated. This is called a "Trip". When the inverter is reset, the trip state is canceled and the alarm signal is also turned "OFF". There are two ways to reset, one is to press the STOP / RESET key and the other is to enter the reset terminal. Some causes for trips cannot be resolved by resetting. In this case, it is necessary to do a power cycle.

The alarm signal [17: AL] is initially assigned to the **Relay output terminal [AL] function** (CC-07) of AL1-AL0 and AL2-AL0. The alarm signal [17: AL] can also be assigned to output terminals 11 to 15. You can invert the logic and output of contacts a or b

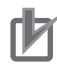

#### Precautions for Correct Use

If the inverter outputs an error when the inverter power is intentionally shut off, it may be improved by changing the wiring and contact selection.

# Alarm Relay AL

The operation of AL1-AL0 and AL2-AL0 are as follows.

| CC 47 | Control power | Inventor status | Output terminal state |         |  |
|-------|---------------|-----------------|-----------------------|---------|--|
| 66-17 | supply        | inverter status | AL1-AL0               | AL2-AL0 |  |
| 00    | ON            | Alarm output    | Close                 | Open    |  |
|       |               | Normal          | Open                  | Close   |  |
|       | OFF           | -               | Open                  | Close   |  |
| 01    | ON            | Alarm output    | Open                  | Close   |  |
|       |               | Normal          | Close                 | Open    |  |
|       | OFF           | -               | Open                  | Close   |  |

The specifications of the relay contacts AL1-AL0 and AL2-AL0 are as follows.

|         |                          | Resistive load | Inductive load |
|---------|--------------------------|----------------|----------------|
| AL1-AL0 | Maximum contact capaci-  | 250 VAC, 2 A   | 250 VAC, 0.2 A |
|         | ty                       | 30 VDC, 3 A    | 30 VDC, 0.6 A  |
|         | Minimum contact capacity | 100 VAC, 10 mA |                |
|         |                          | 5 VDC,         | 100 mA         |
| AL2 AL0 | Maximum contact capaci-  | 250 VAC, 1 A   | 250 VAC, 0.2 A |
|         | ty                       | 30 VDC, 1 A    | 30 VDC, 0.2 A  |
|         | Minimum contact capacity | 100 VAC        | C, 10 mA       |
|         |                          | 5 VDC,         | 100 mA         |

# **Relay Output 16C**

The operation of 16C is as follows.

| CC-16 | Control power supply | Function operation | Output terminal state |
|-------|----------------------|--------------------|-----------------------|
| 00    | ON                   | ON                 | Close                 |
|       |                      | OFF                | Open                  |
|       | OFF                  | -                  | Open                  |
| 01    | ON                   | ON                 | Open                  |
|       |                      | OFF                | Close                 |
|       | OFF                  | -                  | Open                  |

The following is the specification for relay contact 16C.

|     |                               | Resistive load | Inductive load |
|-----|-------------------------------|----------------|----------------|
| 16C | Maximum contact capaci-<br>ty | 250 VAC, 2 A   | 250 VAC, 1 A   |
|     | Minimum contact capacity      | 250 VA         | C, 1 mA        |

#### • Parameter

| ltem                         | Parameter | Data | Description                                 |
|------------------------------|-----------|------|---------------------------------------------|
| Output terminal selection    | CC-01 to  | 017  | Alarm signal is output on the output termi- |
| 11-15                        | CC-05     |      | nal to which [17: AL] is assigned.          |
| Relay output terminal func-  | CC-06     |      | ON: When an alarm has occurred              |
| tion 16A-16C                 |           |      | OFF: When no alarm has occurred             |
| Relay output terminal func-  | CC-07     |      |                                             |
| tion AL1-AL0 and (AL2-AL0)   |           |      |                                             |
| Output terminal selection    | CC-11 to  | 00   | Operates normally open: NO                  |
|                              | CC-15     | 01   | Operates normally closed: NC                |
| 1a Relay output terminal ac- | CC-16     | 00   | Operates normally open: NO                  |
| tive state                   |           | 01   | Operates normally closed: NC                |
| 1c Relay output terminal ac- | CC-17     | 00   | Operates normally open: NO                  |
| tive state                   |           | 01   | Operates normally closed: NC                |

Operating as Contact a: "ON" closes the contact and "OFF" opens the contact. Operating as Contact b: "OFF" closes the contact and "ON" opens the contact.

(Example) An over-current error (E001) occurs when the current reaches the over-current level.

Overcurrent level (bb160)
Output current
Output frequency
Output signal
[AL] terminal

## 8-6-2 Severe Failure Signal (MJA)

The Severe failure signal [18: MJA] is output when a trip occurs due to a serious problem such as a hardware failure. It is different from the Alarm signal [17: AL] that is output for every trip. Assign [18: MJA] *severe failure signal* to one of **Output terminal selection** (CC-01) to (CC-07). The trips that are judged to be serious failures are shown in the table below.

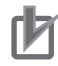

#### **Precautions for Correct Use**

If this signal is output, the inverter hardware may be defective. Please check the trip history and take appropriate action.

| Error code | Name                                     | Description                                            |
|------------|------------------------------------------|--------------------------------------------------------|
| E008       | Memory error                             | There is something wrong with the memory element of    |
|            |                                          | the inverter.                                          |
| E010       | Current detector error                   | There is something wrong with the current detector of  |
|            |                                          | the inverter.                                          |
| E011       | CPU error                                | There is something wrong with the drive CPU of the in- |
|            |                                          | verter.                                                |
| E014       | Ground fault error                       | The inverter has a ground fault.                       |
| E019       | Temperature detector error               | There is something wrong with the temperature detec-   |
|            |                                          | tor of the inverter.                                   |
| E020       | Cooling fan rotation speed reduction er- | The cooling fan rotation speed of the inverter has re- |
|            | ror                                      | duced, preventing the inverter from dissipating heat.  |

#### Parameter

| Item                        | Parameter | Data | Description                              |
|-----------------------------|-----------|------|------------------------------------------|
| Output terminal selection   | CC-01 to  | 018  | Outputs a signal when a serious failure  |
| 11-15                       | CC-05     |      |                                          |
| Relay output terminal func- | CC-06     |      | which Severe failure signal [18: MJA] is |
| tion 16A-16C                |           |      | assigned.                                |
| Relay output terminal func- | CC-07     |      | OFF: No serious failure has occurred     |
| tion AL1-AL0 and (AL2-AL0)  |           |      | ON: A serious failure has occurred       |

#### 8-6-3 Alarm Code

Alarm code is used to output the inverter trip factor as a 3-bit or 4-bit code signal.

Assign alarm code 0 to 3 terminals [84: AC0] to [87: AC3] to one of **Output terminal selection** (CC-01) to (CC-07). If alarm code 3 [87: AC3] is set for the output terminal, it is output with a 4-bit code, and if it is not assigned, it is output with a 3-bit code.

Alarm codes output are shown in Alarm Code on page 8-129.

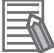

#### **Additional Information**

If any of the alarm codes 0 to 3 terminals [84: AC0] to [87: AC3] are assigned to **Output terminal selection** (CC-01) to (CC-07), even if all four signals are not set, those signals that are set will be output.

## • Parameter

| ltem                        | Parameter | Data       | Description                            |
|-----------------------------|-----------|------------|----------------------------------------|
| Output terminal selection   | CC-01 to  | 084 to 087 | 084: AC0 Alarm code 0                  |
| 11-15                       | CC-05     |            | 085: AC1 Alarm code 1                  |
| Relay output terminal func- | CC-06     |            | 086: AC2 Alarm code 2                  |
| tion 16A-16C                |           |            | 087: AC3 Alarm code 3                  |
| Relay output terminal func- | CC-07     |            | Output a signal to the assigned output |
| tion AL1-AL0 and (AL2-AL0)  |           |            | terminal when a trip occurs.           |

# Alarm Code

| Outp | Output Terminal Func-<br>tion |     |     | When a 4-bit code is selected (with<br>[AC3]) |                                                                                                    | When a 3-bit code is selected (withou |                                                                                            |
|------|-------------------------------|-----|-----|-----------------------------------------------|----------------------------------------------------------------------------------------------------|---------------------------------------|--------------------------------------------------------------------------------------------|
| AC3  | AC2                           | AC1 | AC0 | Cause code                                    | Trip description                                                                                                    | Cause code                            | Trip description                                                                           |
| 0    | 0                             | 0   | 0   | Normal                                        | Normal                                                                                                    | Normal                                | Normal                                                                                     |
| 0    | 0                             | 0   | 1   | E001                                          | Over-current error                                                                                                    | E001                                  | Over-current error                                                                         |
| 0    | 0                             | 1   | 0   | E005, E038,<br>E039                           | Motor overload error,<br>low-speed range over-<br>load error,<br>controller overload error                                                                              | E005, E038,<br>E039                   | Motor overload error,<br>low-speed range over-<br>load error,<br>controller overload error |
| 0    | 0                             | 1   | 1   | E007, E015                                    | Overvoltage, incoming<br>overvoltage error                                                                                                    | E007, E015                            | Overvoltage, incoming<br>overvoltage error                                                 |
| 0    | 1                             | 0   | 0   | E009                                          | Under-voltage error                                                                                                    | E009                                  | Under-voltage error                                                                        |
| 0    | 1                             | 0   | 1   | E016                                          | Momentary interruption error                                                                                                    | E016                                  | Momentary interruption error                                                               |
| 0    | 1                             | 1   | 0   | E030                                          | IGBT error                                                                                                    | E030                                  | IGBT error                                                                                 |
| 0    | 1                             | 1   | 1   | E006                                          | Braking resistor overload error                                                                                                    | -                                     | Other than above                                                                           |
| 1    | 0                             | 0   | 0   | E008, E011                                    | Memory element error,<br>CPU error                                                                                                    | -                                     | -                                                                                          |
| 1    | 0                             | 0   | 1   | E010                                          | Detector error                                                                                                    | -                                     | -                                                                                          |
| 1    | 0                             | 1   | 0   | E012, E013,<br>E035, E036                     | External error,<br>USP error,<br>Thermistor error,<br>Brake error                                                                                                    | -                                     | -                                                                                          |
| 1    | 0                             | 1   | 1   | E014                                          | Ground fault protection                                                                                                    | -                                     | -                                                                                          |
| 1    | 1                             | 0   | 0   | E040, E041,<br>E042, E043,<br>E044, E045      | Keypad<br>communication error,<br>RS485 communication<br>error, RTC error,<br>EzSQ<br>executive instruction er-<br>ror,<br>Overflow error,<br>Illegal instruction error | -                                     | -                                                                                          |
| 1    | 1                             | 0   | 1   | E020, E021                                    | Abnormal temperature<br>error caused by reduced<br>rotation speed of the<br>cooling fan,<br>Abnormal temperature<br>error                                               | -                                     | -                                                                                          |

| Output Terr |     | minal Func- |     | When a 4-bit code is selected (with<br>[AC3]) |                                                    | When a 3-bit code is selected (witho [AC3]) |                  |
|-------------|-----|-------------|-----|-----------------------------------------------|----------------------------------------------------|---------------------------------------------|------------------|
| AC3         | AC2 | AC1         | AC0 | Cause code Trip description                   |                                                    | Cause code                                  | Trip description |
| 1           | 1   | 1           | 0   | E024, E034                                    | Input open-phase error,<br>Output open-phase error | -                                           | -                |
| 1           | 1   | 1           | 1   | Other than above                              | EzSQ assignment error<br>0 to 9, etc.              | -                                           | -                |

## 8-6-4 Overload Warning Function (OL / OL2)

Overload warning outputs a warning signal before a trip due to a Motor overload error occurs. By using this signal, it is possible to prevent the failure of machines such as conveyors when the load increases due to overloading, and to prevent the transfer line from stopping due to an inverter motor overload error.

Assign either the overload advance notice signal 1 [35: OL] or the overload advance notice signal 2 [36: OL2] to one of **Output terminal selection** (CC-01) to (CC-07). The Overload advance notice signals [35: OL] and [36: OL2] are output when the output current exceeds their respective Over current detection level 1 values.

By setting the **Overload advance notice signal output mode selection** (CE105), a signal can be output according to the operating status.

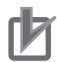

#### **Precautions for Correct Use**

- If the Overcurrent detection level is set too high, an overcurrent error may occur before the signal is output. In this case, lower the over current detection level.
- When analog input is used as the frequency command, it may not be judged as constant speed if the frequency input fluctuates finely. In which case, change the **Over current signal output mode selection** (CE105) setting to *00: During acceleration/deceleration, at constant speed.*

When **Over current signal output mode selection** (CE105) is set to 00: During acceleration/ deceleration, at constant speed

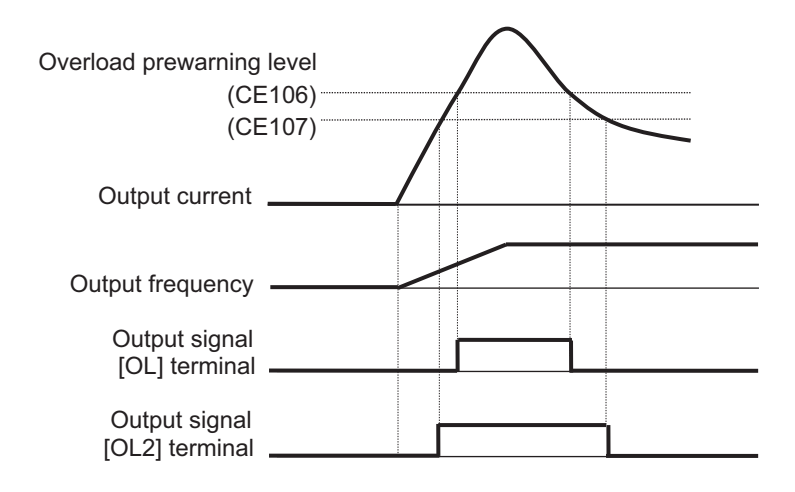

When Over current signal output mode selection (CE105) is set to 01: Only at constant speed

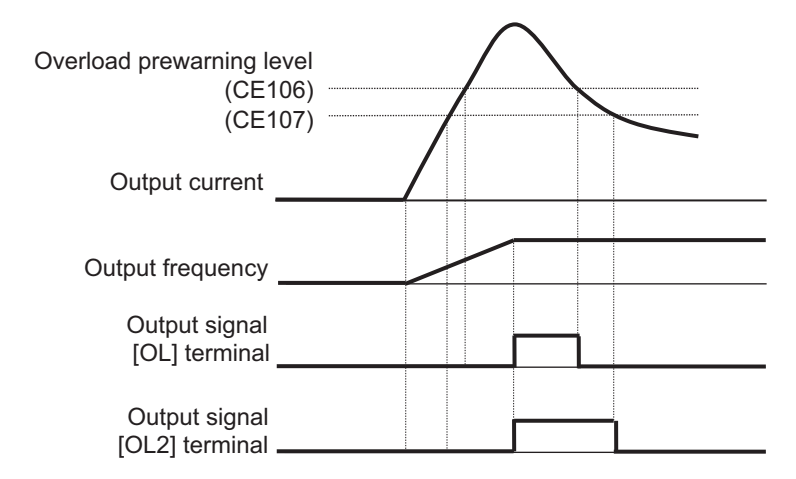

#### Parameter

| Item                | Parameter | Data                  | Description                            | Default    |
|---------------------|-----------|-----------------------|----------------------------------------|------------|
| Output terminal     | CC-01 to  | 035                   | Overload advance notice 1 [35: OL]     | -          |
| selection 11 to 15  | CC-05     | 036                   | is output.                             |            |
| Relay output ter-   | CC-06     |                       | Overload advance notice 2 [36: OL2]    | -          |
| minal function      |           |                       | is output.                             |            |
| 16A-16C             |           |                       | OFF: Below the over-current detec-     |            |
| Relay output ter-   | CC-07     |                       | tion level                             | -          |
| minal AL1-AL0 /     |           |                       | ON: Above the over-current detec-      |            |
| AL2-AL0             |           |                       | tion level                             |            |
| Over current sig-   | CE105     | 00                    | Valid in operation.                    | 01         |
| nal output mode     |           | 01                    | Valid only in constant speed opera-    |            |
| selection           |           |                       | tion                                   |            |
| Over current de-    | CE106     | (0.0 to 2.0)          | Set the current level at which to out- | 1.0 ×      |
| tection signal lev- |           | × Inverter rated cur- | put the Overload advance notice sig-   | Inverter   |
| el 1                |           | rent *1               | nal.                                   | rated cur- |
|                     |           |                       | A signal is output when the current    | rent       |
| Over current de-    | CE107     |                       | exceeds the Overload advance no-       | 1.0 ×      |
| tection signal lev- |           |                       | tice signal level.                     | Inverter   |
| el 2                |           |                       |                                        | rated cur- |
|                     |           |                       |                                        | rent       |

- \*1. For the current and voltage related parameters, the values and units that can be used will differ depending on the setting method.
  - 1. Operator or CX-Drive: 0.1 A or 0.1 V. When you operate with CX-Drive, set **Resister data selection** (CF-11) to *00: A, V*. If **Resister data selection** (CF-11) is not set to *00: A, V*, data cannot be set, or displayed correctly.
  - Modbus: Current and voltage vary, depending on the setting of **Resister data selection** (CF-11). When **Resister data selection** (CF-11) is set to *00: A, V*, 0.1 A, 0.1 V When **Resister data selection** (CF-11) is set to *01: %*, unit is 0.01% (Rated ratio)
  - 3. Drive programming: 0.01% (Rated ratio)

## 8-6-5 Low Current Signal (LOC)

The low current signal is output when the output current goes below the value set for **Low current detection level** (CE102). When the load becomes lighter, a low current detection signal is output.

Set either the low current signal 1 [33: LOC] or the low current signal 2 [34: LOC2] terminal to one of **Output terminal selection** (CC-01) to (CC-07).

There are two Low current signals. Low current signal 1 [33: LOC] terminal outputs when the output current falls below the value set for **Low current detection level 1** (CE102). Low current signal 2 [34: LOC2] terminal outputs when the output current falls below the value set for **Low current detection level 2** (CE103).

By setting the **Low current signal output mode selection** (CE101), a signal can be output according to the operating status.

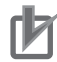

#### Precautions for Correct Use

When analog input is used as the frequency command, it may not be judged as constant speed if the frequency input fluctuates finely. In which case, change the **Low Current signal output mode selection** (CE101) setting to *00: During acceleration/deceleration, at constant speed*.

When **Low Current signal output mode selection** (CE101) is set to *00: During acceleration/ deceleration, at constant speed* 

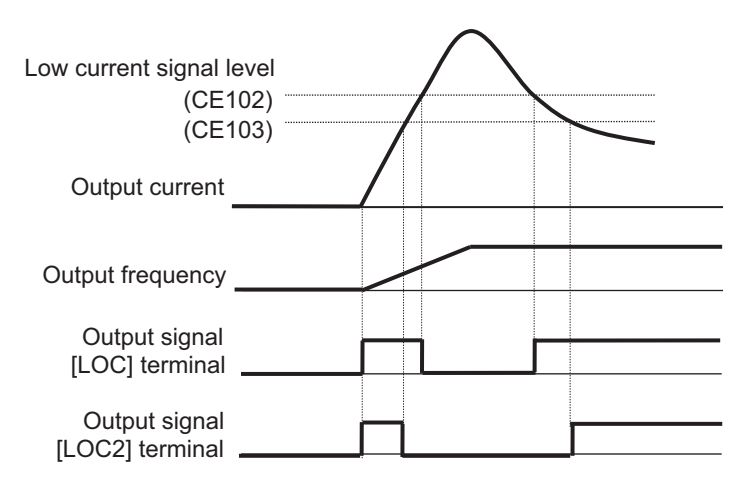

When Low current signal output mode selection (CE101) is set to 01: Only at constant speed

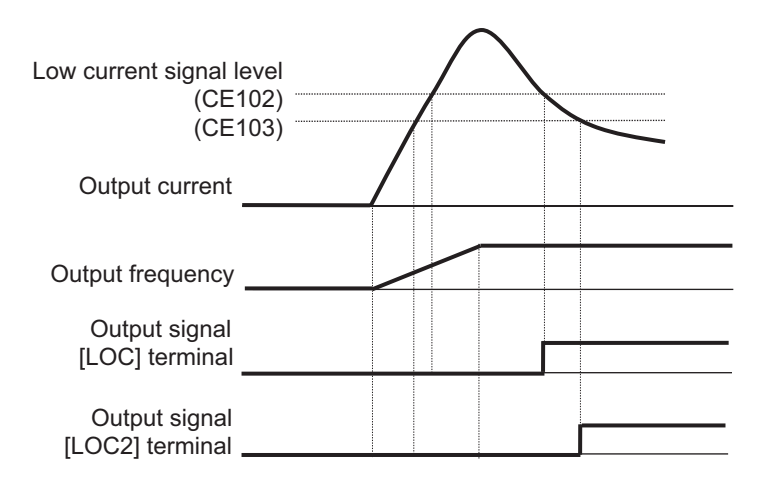

### Parameter

| Item               | Parameter | Data                  | Description                            | Default    |
|--------------------|-----------|-----------------------|----------------------------------------|------------|
| Output terminal    | CC-01 to  | 033                   | Low Current 1 [33: LOC] is output.     | -          |
| selection 11 to 15 | CC-05     | 034                   | Low Current 2 [34: LOC2] is output.    |            |
| Relay output ter-  | CC-06     |                       | OFF: Below low current signal level    | -          |
| minal function     |           |                       | ON: At or above low current signal     |            |
| 16A-16C            |           |                       | level                                  |            |
| Relay output ter-  | CC-07     |                       |                                        | -          |
| minal function     |           |                       |                                        |            |
| AL1-AL0 / AL2-     |           |                       |                                        |            |
| AL0                |           |                       |                                        |            |
| Low current sig-   | CE101     | 00                    | Valid at deceleration and constant     | 01         |
| nal output mode    |           |                       | speed operation.                       |            |
| selection          |           | 01                    | Valid only in constant speed opera-    |            |
|                    |           |                       | tion                                   |            |
| Low current de-    | CE102     | (0.0 to 2.0)          | Set the current level at which to out- | 1.0 ×      |
| tection level 1    |           | × Inverter rated cur- | put the low current notice signal.     | Inverter   |
|                    |           | rent                  | A signal is output when the current    | rated cur- |
|                    |           | *1                    | exceeds the low current detection      | rent       |
| Low current de-    | CE103     |                       | level.                                 | 1.0 ×      |
| tection level 2    |           |                       |                                        | Inverter   |
|                    |           |                       |                                        | rated cur- |
|                    |           |                       |                                        | rent       |

\*1. For the current and voltage related parameters, the values and units that can be used will differ depending on the setting method.

- 1. Operator or CX-Drive: 0.1 A or 0.1 V. When you operate with CX-Drive, set **Resister data selection** (CF-11) to *00: A, V*. When **Resister data selection** (CF-11) is not set to *00: A, V*, the data cannot be set or displayed correctly.
- Modbus: The current and the voltage vary depending on the setting of Resister data selection (CF-11).

When Resister data selection (CF-11) is set to 00: A, V, 0.1 A, 0.1 V

When Resister data selection (CF-11) is set to 01: %, unit is 0.01% (Rated ratio)

3. Drive programming: 0.01% (Rated ratio)

## 8-6-6 Momentary Power Interruption Signal (IP)

The momentary power interruption signal is output when a momentary power failure occurs in the inverter main power supply. An interruption in the main power can be output as a signal when the control power is supplied via a separate line.

Assign momentary power interruption signal [20: IP] to one of **Output terminal function** (CC-01) to (CC-07).

[20: IP] is valid when the main power is input from R, S, T. [20: IP] is output while the control power supply of the inverter remains (including 24V power supply).

(Momentary power interruption example)

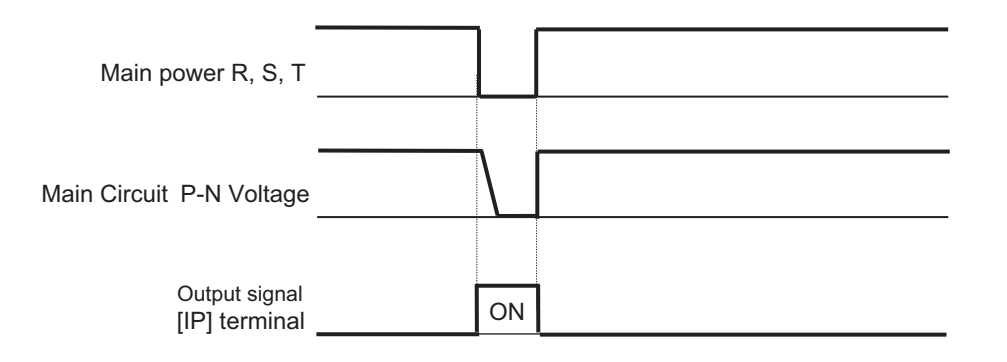

#### Additional Information

For how to perform a retry restart operation without causing an error when a momentary power failure occurs,

refer to 8-2-6 Restart during Power Interruption / Undervoltage on page 8-56.

#### • Parameter

| Item                                                  | Parameter         | Data | Description                                                    |
|-------------------------------------------------------|-------------------|------|----------------------------------------------------------------|
| Output terminal selection<br>11-15                    | CC-01 to<br>CC-05 | 020  | Momentary interruption signal [20: IP] is output.              |
| Relay output terminal func-<br>tion 16A-16C           | CC-06             |      | OFF: Input power to R-S-T has been es-<br>tablished.           |
| Relay output terminal func-<br>tion AL1-AL0 / AL2-AL0 | CC-07             |      | ON: Input power to R-S-T was established and then interrupted. |

## 8-6-7 Under Insufficient Voltage Signal (UV)

The under insufficient voltage signal is output when a power failure occurs in the main power supply and control power supply.

Set the undervoltage signal [21: UV] terminal to one of **Output terminal selection** (CC-01) to (CC-07).

The under-voltage signal [21: UV] is output while the control power supply of the inverter remains (including 24 V power supply).

(Example of under-voltage)

(R0, T0 / 24 V is supplied by another power supply)

| Main power R, S, T             | <br>   |    |      |  |
|--------------------------------|--------|----|------|--|
| Main Circuit P-N Voltage       |        |    | <br> |  |
| Control power R0,T0            |        |    |      |  |
| Output signal<br>[UV] terminal | <br>ON | ON |      |  |
#### **Additional Information**

The undervoltage signal [21: UV] detects the undervoltage and outputs it to the [21: UV] terminal regardless of the setting of **Instantaneous power failure / under-voltage trip alarm enable** (bb-27).

## Parameter

| Item                    | Parameter | Data | Description                                          |
|-------------------------|-----------|------|------------------------------------------------------|
| Output terminal selec-  | CC-01 to  | 021  | Under-voltage signal [UV] is output.                 |
| tion 11-15              | CC-05     |      | OFF: Internal PN voltage and control power supply    |
| Relay output terminal   | CC-06     |      | are established                                      |
| function                |           |      | ON: Insufficient internal PN voltage or control pow- |
| 16A-16C                 |           |      | er supply                                            |
| Relay output terminal   | CC-07     |      |                                                      |
| function AL1-AL0 / AL2- |           |      |                                                      |
| AL0                     |           |      |                                                      |

## 8-6-8 Motor Thermal Warning Signal (THM)

The Thermal warning (Motor) signal outputs a warning signal before a motor overload error (E005) occurs due to the electronic thermal function of the motor.

Assign the electronic thermal warning (motor) signal [26: THM] terminal to one of **Output terminal selection** (CC-01) to (CC-07).

For information on the electronic thermal setting for the motor, refer to 6-6-1 Motor Electronic Thermal on page 6-53.

## rh

#### Precautions for Correct Use

When the motor's thermal integrated value reaches 100.00%, a motor overload error (E005) occurs.

## Example Operation (With Thermal Subtractions Enabled)

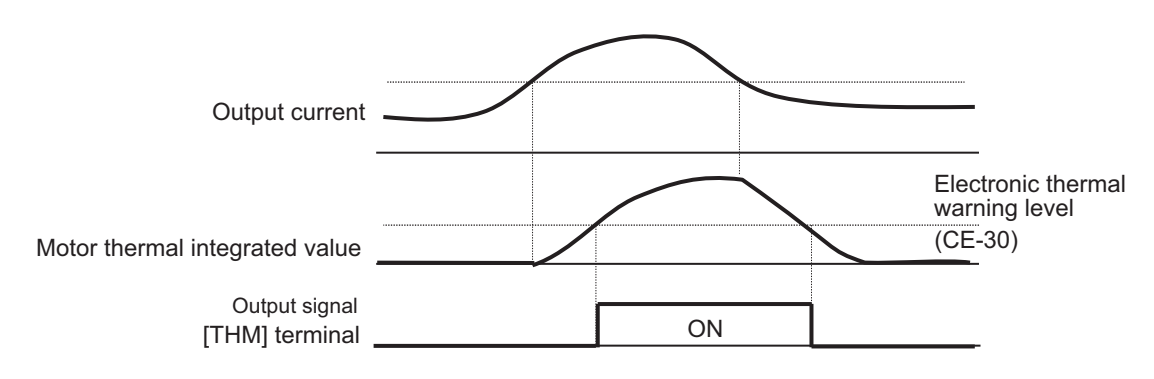

| Item               | Parameter | Data               | Description                             | Default |
|--------------------|-----------|--------------------|-----------------------------------------|---------|
| Output terminal    | CC-01 to  | 026                | Electronic thermal warning (Motor)      | -       |
| selection 11 to 15 | CC-05     |                    | signal [26: THM] is output.             |         |
| Relay output ter-  | CC-06     |                    | OFF: Motor thermal integrated value     |         |
| minal function     |           |                    | is less than the level                  |         |
| 16A-16C            |           |                    | ON: Motor thermal integrated value      |         |
| Relay output ter-  | CC-07     |                    | is above the level                      |         |
| minal function     |           |                    |                                         |         |
| AL1-AL0 / AL2-     |           |                    |                                         |         |
| AL0                |           |                    |                                         |         |
| Electronic ther-   | CE-30     | 0.00 to 100.00 (%) | When the electronic thermal integrat-   | 80.0    |
| mal warning level  |           |                    | ed value of the inverter is equal to or |         |
| (Motor)            |           |                    | higher than the set level, the elec-    |         |
|                    |           |                    | tronic thermal warning (Motor) [26:     |         |
|                    |           |                    | THM] is turned ON. No operation if      |         |
|                    |           |                    | set to 0.00.                            |         |

## 8-6-9 Inverter Thermal Warning Signal (THC)

The electronic thermal warning signal (inverter) outputs a warning signal before the controller overload error (E039) occurs in the electronic thermal function of the inverter.

Assign the electronic thermal warning (inverter) [27: THC] terminal to one of **Output terminal selection**(CC-01) to (CC-07).

r Pi

#### **Additional Information**

- The inverter electronic thermal has a fixed characteristic for each model type to protect the inverter.
- The inverter electronic thermal integrated value is cleared every 10 minutes. However, if the integration is performed by duplicate processing and the current is high and the integration value is rising, it may not be cleared.

#### Precautions for Correct Use

When the electronic thermal integrated value reaches 100.00%, a controller overload error (E039) occurs.

## Operation Example

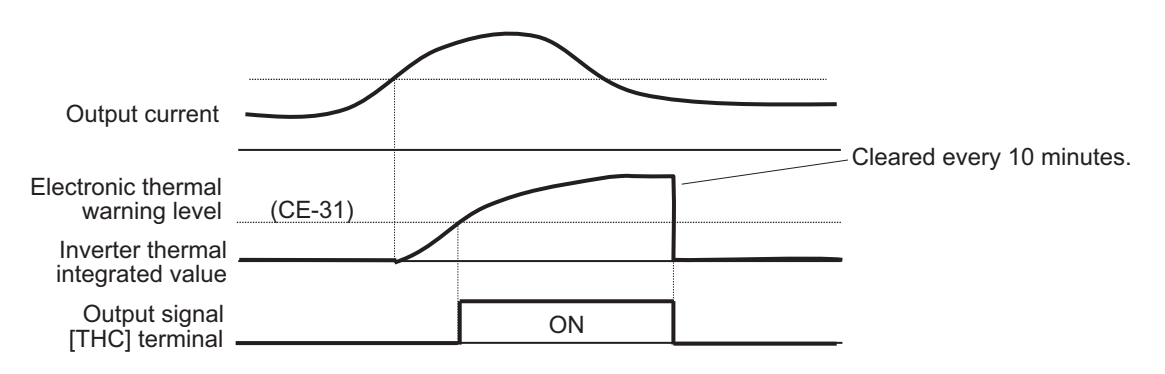

| Item               | Parameter | Data               | Description                             | Default |
|--------------------|-----------|--------------------|-----------------------------------------|---------|
| Output terminal    | CC-01 to  | 027                | Electronic thermal warning (inverter)   | -       |
| selection 11 to 15 | CC-05     |                    | signal [27: THC] is output.             |         |
| Relay output ter-  | CC-06     |                    | OFF: Inverter electronic thermal inte-  |         |
| minal function     |           |                    | grated value is less than the level     |         |
| 16A-16C            |           |                    | ON: Inverter electronic thermal inte-   |         |
| Relay output ter-  | CC-07     |                    | grated value is above the level         |         |
| minal function     |           |                    |                                         |         |
| AL1-AL0 / AL2-     |           |                    |                                         |         |
| AL0                |           |                    |                                         |         |
| Electronic ther-   | CE-31     | 0.00 to 100.00 (%) | When the electronic thermal integrat-   | 80.0    |
| mal warning level  |           |                    | ed value of the inverter is equal to or |         |
| (inverter)         |           |                    | higher than the set level, the elec-    |         |
|                    |           |                    | tronic thermal warning (inverter) [27:  |         |
|                    |           |                    | THC] is turned ON.                      |         |

## 8-6-10 Cooling Fin Heating Advance Notice (OHF)

The cooling fin heating advance notice signal outputs a warning signal before a temperature error (E021) occurs in the Cooling fin over-heat warning level function.

Assign the cooling fin heating advance notice signal [32: OHF] terminal to one of **Output terminal selection** (CC-01) to (CC-07).

Set the temperature at which the cooling fin heating warning signal [32: OHF] is turned on in **Cooling fin over-heat warning level** (CE-34). If the cooling fin temperature is above the set level, the cooling fin heating advance notice signal [32: OHF] is turned ON.

## Precautions for Correct Use

If the cooling fin temperature exceeds a maximum of 120  $^\circ\!C$ , a temperature error (E021) will occur.

## Operation Example

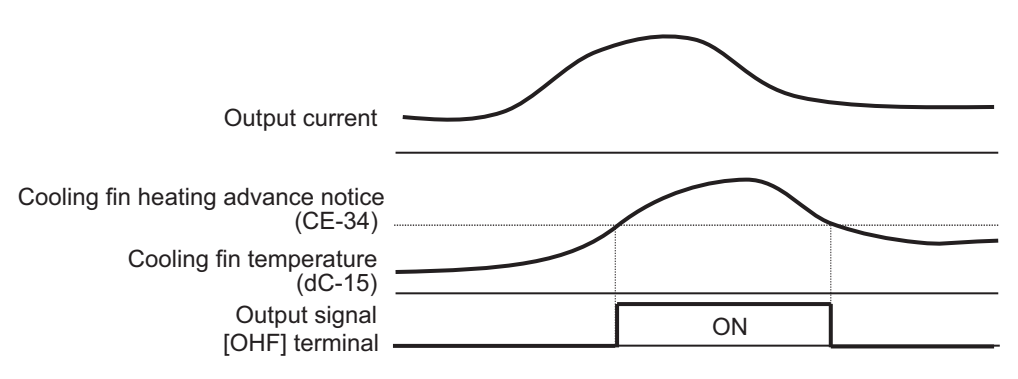

| Item                                                         | Parameter         | Data                 | Description                                                                                                    | Default |
|--------------------------------------------------------------|-------------------|----------------------|----------------------------------------------------------------------------------------------------|---------|
| Output terminal selection 11 to 15                           | CC-01 to<br>CC-05 | 032                  | Cooling fin heating advance notice signal [32: OHF] is output.                                                                        | -       |
| Relay output ter-<br>minal function<br>16A-16C               | CC-06             |                      | OFF: Fin temperature is below the<br>notice level<br>ON: Fin temperature is above the                                                 |         |
| Relay output ter-<br>minal function<br>AL1-AL0 / AL2-<br>AL0 | CC-07             |                      | notice level                                                                                                    |         |
| Cooling fin over-<br>heat warning lev-<br>el                 | CE-34             | 0 to 200 (°C)        | If the cooling fin temperature is<br>above the set level, the cooling fin<br>heating advance notice signal [32:<br>OHF] is turned ON. | 120     |
| Cooling fin tem-<br>perature monitor                         | dC-15             | -20.0 to +150.0 (°C) | Display the cooling fin temperature.                                                                                                  | -       |

## 8-6-11 Capacitor Life Advance Notice Signal (WAC)

The capacitor life advance notice signal is output when the life diagnostics determines that the life of the capacitor on the board has expired.

Assign the capacitor life advance notice signal [29: WAC] terminal to one of **Output terminal selection** (CC-01) to (CC-07).

The capacitor life status can be monitored with **Life diagnostic monitor** (dc-16). Refer to 5-9 *Life Monitor* on page 5-17.

The display icon on the LCD operator also displays a warning.

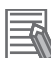

#### Additional Information

Life diagnostics is performed from the temperature inside the inverter and the energization time. For additional information on how capacitor life is judged, refer to *13-5-5 Smoothing Capacitor Life Curve* on page 13-14

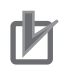

#### **Precautions for Correct Use**

If a capacitor life warning occurs, it is recommended that you repair or replace the inverter.

#### Parameter

| Item                | Parameter | Data | Description                             |
|---------------------|-----------|------|-----------------------------------------|
| Output terminal se- | CC-01 to  | 029  | Capacitor life advance notice           |
| lection 11-15       | CC-05     |      | [29: WAC] signal is output.             |
| Relay output termi- | CC-06     |      | OFF: No warning                         |
| nal function        |           |      | ON: Inverter repair or replacement time |
| 16A-16C             |           |      | due to capacitor life                   |
| Relay output termi- | CC-07     |      |                                         |
| nal function AL1-   |           |      |                                         |
| AL0 / AL2-AL0       |           |      |                                         |

| Item            | Parameter | Data     | Description                                  |
|-----------------|-----------|----------|----------------------------------------------|
| Life diagnostic | dC-16     | LL to HH | It becomes H at the end of its life.         |
| monitor         |           |          | To the right is the life of the capacitor on |
|                 |           |          | the board.                                   |
|                 |           |          | To the left is the cooling fan life.         |

## 8-6-12 Fan Life Advance Notice Signal (WAF)

The fan life advance notice function detects that the rotation speed of the inverter's built-in cooling fan has dropped to 75% or less and outputs a signal.

Assign the fan life advance notice signal [30: WAF] terminal to one of **Output terminal selection** (CC-01) to (CC-07). If **Cooling FAN control method selection** (bA-70) is set to *01: ON during operation*, (including 3 minutes after power is turned on and stopped) there will be no output while the fan is stopped.

The fan life status can be monitored with the Life diagnostic monitor. Refer to *5-9 Life Monitor* on page 5-17. The display icon on the LCD operator also displays a warning.

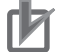

#### **Precautions for Correct Use**

If this signal is output, check the cooling fan for clogging.

## • Parameter

| Item                                                                 | Parameter | Data     | Description                                                                                                    |
|----------------------------------------------------------------------|-----------|----------|----------------------------------------------------------------------------------------------------|
| Output terminal se-                                                  | CC-01 to  | 030      | Fan life advance notice signal [30: WAF]                                                                                                   |
| Relay output termi-<br>nal function                                  | CC-06     |          | OFF: No warning<br>ON: Fan rotation speed reduction                                                                                        |
| 16A-16C<br>Relay output termi-<br>nal function AL1-<br>AL0 / AL2-AL0 | CC-07     |          |                                                                                                    |
| Life diagnostic<br>monitor                                           | dC-16     | LL to HH | It becomes H at the end of its life.<br>To the right is the life of the capacitor on<br>the board.<br>To the left is the cooling fan life. |

## 8-6-13 RUN Time Elapsed Signal (RNT)

The RUN time elapsed signal is output when the accumulated inverter operation ON time exceeds the set detection time.

Assign the RUN time elapsed signal [24: RNT] terminal to one of **Output terminal selection** (CC-01) to (CC-07).

Specify the RUN time/power-on time level in **Accum.RUN (RNT) / Accum.Power-on (ONT) time** setting (CE-36).

rh1

## Precautions for Correct Use

When specifying the time level as a guideline for replacement, use a number with an adequate margin.

8

| Item                | Parameter | Data             | Description                                 |
|---------------------|-----------|------------------|---------------------------------------------|
| Output terminal se- | CC-01 to  | 024              | RUN time elapsed signal [24: RNT] is out-   |
| lection 11-15       | CC-05     |                  | put.                                        |
| Relay output termi- | CC-06     |                  | OFF: Below the RUN time level               |
| nal function        |           |                  | ON: RUN time level exceeded                 |
| 16A-16C             |           |                  |                                             |
| Relay output termi- | CC-07     |                  |                                             |
| nal function AL1-   |           |                  |                                             |
| AL0 / AL2-AL0       |           |                  |                                             |
| Accum.RUN           | CE-36     | 0 to 100000 (hr) | No operation if set to 0. Set 1 to 100,000  |
| (RNT) / Ac-         |           |                  | hours.                                      |
| cum.Power-on        |           |                  |                                             |
| (ONT) time setting  |           |                  |                                             |
| Cumulative operat-  | dC-22     | 0 to 100000 (hr) | The time output of the inverter is saved in |
| ing hours monitor   |           |                  | memory and monitored.                       |
| during RUN          |           |                  |                                             |

## 8-6-14 Power ON Time Elapsed Signal

If the total RUN time or ON time of the inverter exceeds the **Accum.RUN (RNT) / Accum.Power-on (ONT) time setting** (CE-36), the inverter will output the power on time over signal (ONT). Assign the power ON time elapsed signal [25: ONT] to one of **Output terminal selection** (CC-01) to (CC-07).

Set Accum.RUN (RNT) / Accum.Power-on (ONT) time setting (CE-36).

## Precautions for Correct Use

When specifying the time level as a guideline for replacement, use a number with an adequate margin.

## • Parameter

| Item                | Parameter | Data               | Description                             |
|---------------------|-----------|--------------------|-----------------------------------------|
| Output terminal se- | CC-01 to  | 025                | Power ON time elapsed [25: ONT] is out- |
| lection 11-15       | CC-05     |                    | put.                                    |
| Relay output termi- | CC-06     |                    | OFF: Below the Power ON time level      |
| nal function        |           |                    | ON: Power ON time level exceeded        |
| 16A-16C             |           |                    |                                         |
| Relay output termi- | CC-07     |                    |                                         |
| nal function AL1-   |           |                    |                                         |
| AL0 / AL2-AL0       |           |                    |                                         |
| Accum.RUN           | CE-36     | 0 to 100000 (hour) | No operation if set to 0.               |
| (RNT) / Ac-         |           |                    | Set 1 to 100,000 hours.                 |
| cum.Power-on        |           |                    |                                         |
| (ONT) time setting  |           |                    |                                         |
| Cumulative power-   | dC-24     | 0 to 100000 (hour) | The time from when the the inverter was |
| on time             |           |                    | powered-on is saved in memory and       |
|                     |           |                    | monitored.                              |

## 8-6-15 Excessive Voltage of Accepted Power (OVS)

The Excessive voltage of accepted power signal is output when the voltage between the PNs of the main circuit exceeds the set voltage level for 100s continuously.

Assign the excessive voltage of accepted power signal [81: OVS] terminal to one of **Output terminal selection** (CC-01) to (CC-07).

Set the incoming voltage level to detect as excessive voltage level in **Power supply over voltage level setting** (bb-62).

When **Power supply over voltage selection** (bb-61) is set to *00: Warning*, the [81: OVS] terminal turns ON.

When **Power supply over voltage selection** (bb-61) is set to *01: Error*, the [81: OVS] terminal turns ON and an incoming overvoltage error (E015) occurs.

## Precautions for Correct Use

This function performs detection only when the inverter is stopped. This function does not work while the inverter is in operation.

### • Parameter

| ltem               | Parameter | Data               | Description                           | Default |
|--------------------|-----------|--------------------|---------------------------------------|---------|
| Output terminal    | CC-01 to  | 081                | The excessive voltage of accepted     | -       |
| selection 11 to 15 | CC-05     |                    | power [81: OVS] is output when the    |         |
| Relay output ter-  | CC-06     |                    | incoming voltage is high.             |         |
| minal function     |           |                    | OFF: Below the excessive voltage of   |         |
| 16A-16C            |           |                    | accepted power level                  |         |
| Relay output ter-  | CC-07     |                    | ON: above the excessive voltage of    |         |
| minal function     |           |                    | accepted power level                  |         |
| AL1-AL0 / AL2-     |           |                    |                                       |         |
| AL0                |           |                    |                                       |         |
| Power supply       | bb-61     | 00                 | Excessive voltage of accepted power   | 00      |
| over voltage se-   |           |                    | [81: OVS] is output.                  |         |
| lection            |           | 01                 | Excessive voltage of accepted power   |         |
|                    |           |                    | [81: OVS] is output and a trip occurs |         |
|                    |           |                    | due to incoming over-voltage error    |         |
|                    |           |                    | (E015).                               |         |
| Power supply       | bb-62     | 200 V Class:       | Set the incoming over-voltage warn-   | 200 V   |
| over voltage level |           | 300.0 VDC to 400.0 | ing value.                            | class:  |
| setting            |           | VDC                |                                       | 390.0   |
|                    |           | 400 V Class:       |                                       | 400 V   |
|                    |           | 600.0 VDC to 800.0 |                                       | class:  |
|                    |           | VDC                |                                       | 780.0   |

8

# 8-7 Terminal Output During Run

## 8-7-1 Operation Command Signal (RUN)

This signal is output while the inverter is in operation.

Assign the during operation [1: RUN] terminal to one of **Output terminal selection** (CC-01) to (CC-07).

The during operation [1: RUN] terminal turns ON when the motor is rotating and operating, and when voltage is being output to the motor, such as during DC braking. The [1: RUN] terminal does not turn ON during retry waiting or DC braking waiting.

Refer to the timing chart below.

The during operation [1: RUN] signal is output until a motor stops even if the operation command [1: FW] is OFF.

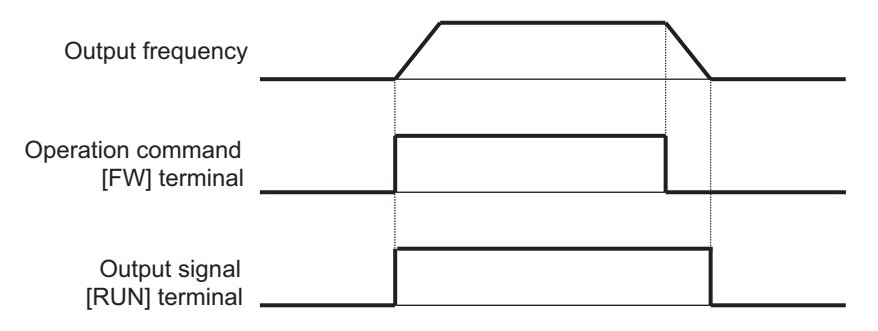

## • Parameter

| Item                                                  | Parameter         | Data | Description                                                |
|-------------------------------------------------------|-------------------|------|------------------------------------------------------------|
| Output terminal selection<br>11-15                    | CC-01 to<br>CC-05 | 001  | Outputs a [1: RUN] signal to the assigned output terminal. |
| Relay output terminal func-<br>tion 16A-16C           | CC-06             | -    |                                                            |
| Relay output terminal func-<br>tion AL1-AL0 / AL2-AL0 | CC-07             | -    |                                                            |

## 8-7-2 During Forward / Reverse Operation Signals (FWR / RVR)

## **During Normal Rotation Operation Signal [8: FWR]**

The during normal rotation operation signal is output during the normal rotation operation of the inverter.

Assign the during normal rotation operation [8: FWR] terminal to one of **Output terminal selection** (CC-01) to (CC-07).

During normal rotation operation signal [8: FWR] terminal is ON while the inverter is in normal rotation operation. The during normal rotation operation [8: FWR] terminal is not turned on during reverse operation and stop.

Refer to the timing chart below.

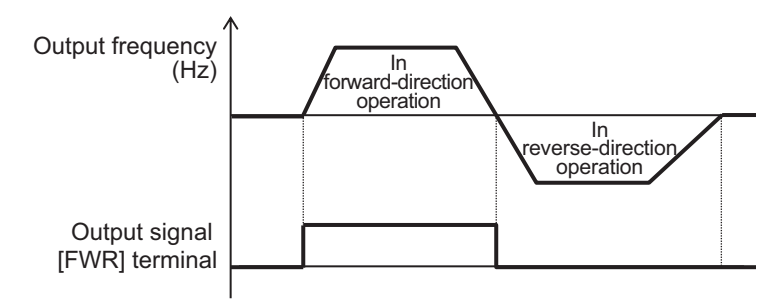

## During Reverse Rotation Operation Signal [9: RVR]

The during reverse rotation operation signal is output during the reverse rotation operation of the inverter.

Assign the during reverse rotation operation [9: RVR] terminal to one of **Output terminal selection** (CC-01) to (CC-07).

The during reverse rotation operation signal [9: RVR] terminal is ON while the inverter is in reverse rotation operation. The during reverse rotation operation [9: RVR] terminal is not turned on during forward operation and while stopped.

Refer to the timing chart below.

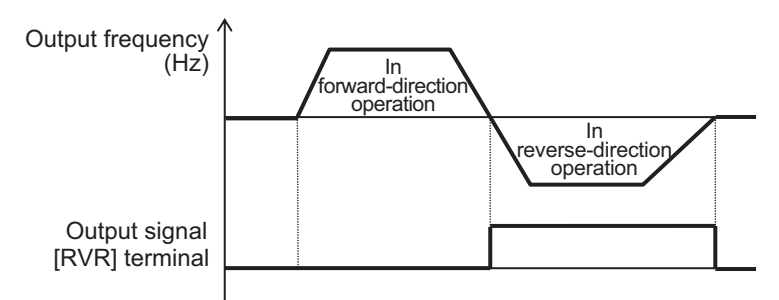

## Precautions for Correct Use

The during normal rotation operation [8: FWR] and the during reverse rotation operation [9: RVR] are not output during DC braking or Servo on.

## Parameter

| ltem                        | Parameter | Data | Description                               |
|-----------------------------|-----------|------|-------------------------------------------|
| Output terminal selection   | CC-01 to  | 008  | During normal rotation operation [8:      |
| 11-15                       | CC-05     |      | FWR]: Outputs the during normal rotation  |
| Relay output terminal func- | CC-06     |      | operation signal to the assigned output   |
| tion 16A-16C                |           |      | terminal.                                 |
|                             |           | 009  | During reverse rotation operation [9:     |
|                             |           |      | RVR]: Outputs the during reverse rotation |
| Relay output terminal func- | CC-07     |      | operation signal to the assigned output   |
| tion AL1-AL0 / AL2-AL0      |           |      | terminal.                                 |

## 8-7-3 Operation Command Signal (FR)

The operation command signal is output while the inverter is accepting operation commands. Assign the operation command [31: FR] terminal to one of **Output terminal selection** (CC-01) to (CC-07).

The operation command signal [31: FR] terminal turns ON while the inverter is accepting operation commands. The operation command [31: FR] outputs according to the reception status of the operation command even if the operation command destination is other than the contact. Refer to the timing chart below.

(Example) When using terminal command

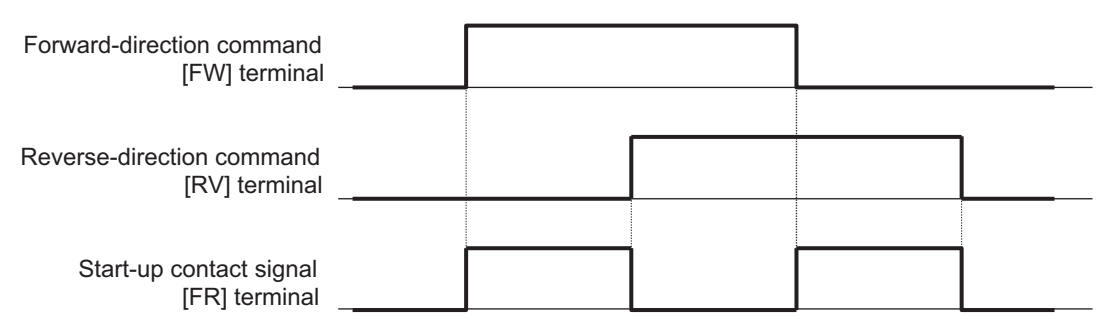

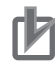

#### Precautions for Correct Use

- When operating with the terminal command, if the forward rotation command [1: FW] and the reverse rotation command [2: RV] are input at the same time, the command will be inconsistent and a stop command will be issued. In this case, operation command signal [31: FR] is not output.
- The operation command signal [31: FR] is also output when the voltage is output to the motor, such as during DC braking as well as during motor rotation operation.
- The operation command signal [31: FR] is turned OFF when the operation permission signal [101: REN] is OFF because it cannot be operated.

#### • Parameter

| ltem                                                  | Parameter         | Data | Description                                                                         |
|-------------------------------------------------------|-------------------|------|-------------------------------------------------------------------------------------|
| Output terminal selection<br>11-15                    | CC-01 to<br>CC-05 | 031  | Operation command signal [31: FR]: Out-<br>puts the operation command signal to the |
| Relay output terminal func-<br>tion 16A-16C           | CC-06             |      | assigned output terminal.                                                           |
| Relay output terminal func-<br>tion AL1-AL0 / AL2-AL0 | CC-07             |      |                                                                                     |

## 8-7-4 Operation Ready Completion Signal (IRDY)

The operation ready completion signal is output when the inverter can accept the operation command. Assign the operation ready completion [7: IRDY] terminal to one of **Output terminal selection** (CC-01) to (CC-07).

Refer to the timing chart below.

(Example) When using terminal command

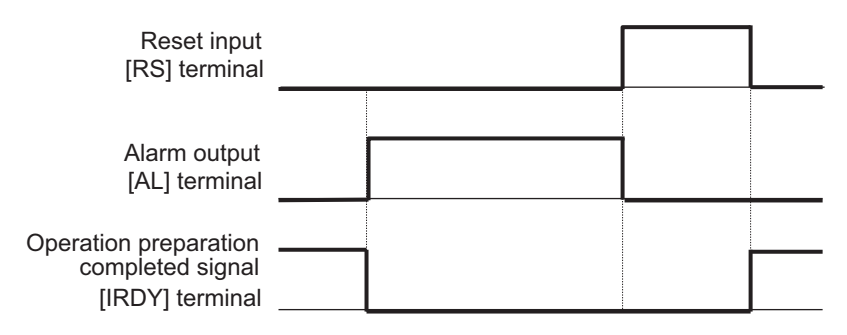

## Precautions for Correct Use

- If this signal is not output, it will not operate even if an operation command is entered.
- If this signal is not output, check whether the output operation is disabled by conditions such as during preparation for starting when the power is turned on, insufficient input voltage to RST, trips, or a free run stop command.

### • Parameter

| ltem                        | Parameter | Data | Description                               |
|-----------------------------|-----------|------|-------------------------------------------|
| Output terminal selection   | CC-01 to  | 007  | Operation ready completion signal [7: IR- |
| 11-15                       | UU-05     |      | DY]:                                      |
| Relay output terminal func- | CC-06     |      | Outputs the operation ready signal to the |
| tion 16A-16C                |           |      | set output terminal.                      |
| Relay output terminal func- | CC-07     |      |                                           |
| tion AL1-AL0 / AL2-AL0      |           |      |                                           |

## 8-8 Frequency Attained Signals

The frequency attained signals are output when the output frequency reaches the specified frequency. The frequency attained signals include constant speed attained [2: FA1], equal to or above the set frequency [3: FA2], set frequency match [4: FA3], equal to or above the set frequency 2 [5: FA4], set frequency match 2 [6: FA5] and 0 Hz detection signal [40: ZS].

## 8-8-1 When Constant Speed is Attained Signal (FA1)

The constant speed attained signal is output when the output frequency reaches the frequency command.

Assign the when constant speed is attained [2: FA1] terminal to one of **Output terminal selection** (CC-01) to (CC-07).

The signal turns ON and OFF at a frequency that includes hysteresis.

- ON: Frequency command 1% of the maximum frequency (Hz)
- OFF: Frequency command 2% of the maximum frequency (Hz)

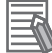

#### **Additional Information**

If the frequency command fluctuates due to analog input command, or other factor., the [2: FA1] signal may not be output stably when the constant speed is attained. In this case, the ON / OFF delay function of the output terminal may improve the situation.

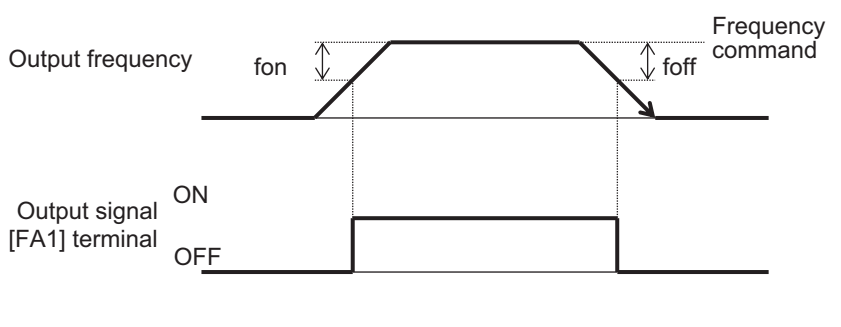

fon: 1% of the maximum frequency foff: 2% of the maximum frequency

(Operation example) Maximum frequency: 60 Hz Set frequency: 50 Hz • fon =  $60 \times 0.01 = 0.6$  Hz

• foff = 60 × 0.02 = 1.2 Hz

• In acceleration: On at 50 - 0.6 = 49.4 Hz

• In deceleration: On at 50 - 1.2 = 48.8 Hz

#### Parameter

| Item                                                  | Parameter         | Data | Description                                                                          |
|-------------------------------------------------------|-------------------|------|--------------------------------------------------------------------------------------|
| Output terminal selection                             | CC-01 to<br>CC-05 | 002  | When the constant speed is attained [2:<br>FA1]:                                     |
| Relay output terminal func-<br>tion 16A-16C           | CC-06             |      | Outputs signal to the assigned output ter-<br>minal when constant speed is attained. |
| Relay output terminal func-<br>tion AL1-AL0 / AL2-AL0 | CC-07             |      |                                                                                      |

#### Equal to or Above the Set Frequency Signal (FA2 / FA4) 8-8-2

The equal to or above the set frequency signal is output when the output frequency is equal to or higher than the set "attained frequency".

There are two equal to or above the set frequency signals: equal to or above the set frequency [3: FA2] and equal to or above the set frequency 2 [5: FA4].

Assign one of the equal to or above the set frequency signals, [3: FA2] or [5: FA4] to one of Output terminal selection (CC-01) to (CC-07).

Set the frequency at which the equal to or above the set frequency [3: FA2] turns ON in Arrival frequency setting during acceleration 1 (CE-10). Set the frequency at which it turns OFF in Arrival frequency setting during deceleration 1 (CE-11).

Set the frequency at which the equal to or above the set frequency 2 [5: FA4] turns ON in Arrival frequency setting during acceleration 2 (CE-12). Set the frequency at which it turns OFF in Arrival frequency setting during deceleration 2 (CE-13). The attained frequency setting is shared with the set frequency match signal.

The signal turns ON and OFF at a frequency that includes hysteresis.

- ON: Arrival frequency setting during acceleration 1% of the maximum frequency (Hz)
- OFF: Arrival frequency setting during deceleration 2% of the maximum frequency (Hz)

Refer to the timing chart below. Output frequency (CE-12) (CE-13) foff T fon (CE-10) (CE-11) foff fon ON [FA2] terminal OFF ON

[FA4] terminal

OFF

fon: 1% of the maximum frequency foff: 2% of the maximum frequency

(Operation example) Maximum frequency: 60 Hz When (CE-10) = (CE-11) = 50 Hz • fon = 60 × 0.01 = 0.6 Hz • foff = 60 × 0.02 = 1.2 Hz • In acceleration: On at 50 - 0.6 = 49.4 Hz In deceleration: On at 50 - 1.2 = 48.8 Hz

| Item                                      | Parameter | Data                | Description                                        |
|-------------------------------------------|-----------|---------------------|----------------------------------------------------|
| Output terminal se-                       | CC-01 to  | 003                 | Equal to or above the set frequency [3:            |
| lection                                   | 00-05     | 005                 | FA2]:                                              |
| Relay output termi-                       | CC-06     |                     | Outputs the equal to or above the set fre-         |
| nal function                              |           |                     | quency signal to the assigned output ter-          |
| 16A-16C                                   |           |                     | minal.                                             |
| Relay output termi-<br>nal function AI 1- | CC-07     |                     | Equal to or above the set frequency 2 [5:<br>FA4]: |
| AL0 / AL2-AL0                             |           |                     | Outputs the equal to or above the set fre-         |
|                                           |           |                     | quency signal 2 to the assigned output             |
|                                           |           |                     | terminal.                                          |
| Arrival frequency                         | CE-10     | 0.00 to 590.00 (Hz) | The frequency that determines the at-              |
| setting during ac-                        |           |                     | tained acceleration when the equal to or           |
| celeration 1                              |           |                     | above the set frequency [3: FA2] is out-           |
|                                           |           |                     | put.                                               |
| Arrival frequency                         | CE-11     | 0.00 to 590.00 (Hz) | The frequency that determines the at-              |
| setting during de-                        |           |                     | tained deceleration when equal to or               |
| celeration 1                              |           |                     | above the set frequency [3: FA2] is out-           |
|                                           |           |                     | put.                                               |
| Arrival frequency                         | CE-12     | 0.00 to 590.00 (Hz) | The frequency that determines the at-              |
| setting during ac-                        |           |                     | tained acceleration when the equal to or           |
| celeration 2                              |           |                     | above the set frequency 2 [5: FA4] is out-         |
|                                           |           |                     | put.                                               |
| Arrival frequency                         | CE-13     | 0.00 to 590.00 (Hz) | The frequency that determines the at-              |
| setting during de-                        |           |                     | tained deceleration when the equal to or           |
| celeration 2                              |           |                     | above the set frequency 2 [5: FA4] is out-         |
|                                           |           |                     | put.                                               |

## 8-8-3 Set Frequency Match Signal (FA3 / FA5)

The set frequency match signal is output when the output frequency matches the **Attained frequency** set.

There are two set frequency match signals: set frequency match [4: FA3] and set frequency match 2 [6: FA5].

Assign one of the set frequency match signals, [4: FA3] or [6:FA5] to one of **Output terminal selection** (CC-01) to (CC-07).

Set the frequency at which the set frequency match [4: FA3] turns ON at acceleration in **Arrival frequency setting during acceleration 1** (CE-10). Set the frequency at which it turns ON at deceleration in **Arrival frequency setting during deceleration 1** (CE-11).

Set the frequency at which the set frequency match 2 [6: FA5] turns ON at acceleration in **Arrival frequency setting during acceleration 2** (CE-12). Set the frequency at which it turns ON at deceleration in **Arrival frequency setting during deceleration 2** (CE-13).

The *attained frequency* setting is shared with the equal to or above the set frequency signals.

The signal turns ON and OFF at a frequency that includes hysteresis.

The ON and OFF conditions for acceleration are as follows.

- ON: Arrival frequency setting during acceleration 1% of the maximum frequency (Hz)
- OFF: Arrival frequency setting during acceleration + 2% of the maximum frequency (Hz)

The ON and OFF conditions for deceleration are as follows.

- ON: Arrival frequency setting during deceleration + 1% of the maximum frequency (Hz)
- OFF: Arrival frequency setting during deceleration 2% of the maximum frequency (Hz)

Refer to the timing chart below.

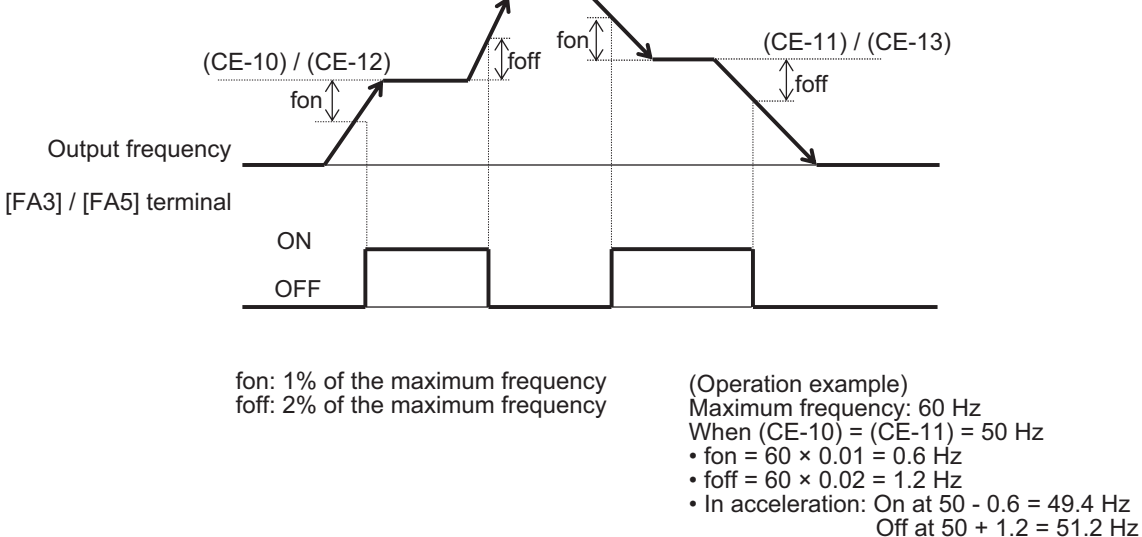

- In deceleration: On at 50 + 0.6 = 50.6 Hz Off at 50 1.2 = 48.8 Hz

## Parameter

| Item               | Parameter | Data                | Description                            | Default |
|--------------------|-----------|---------------------|----------------------------------------|---------|
| Output terminal    | CC-01 to  | 004                 | Set frequency match [4: FA3]:          | -       |
| selection          | CC-05     | 006                 | The attained signal only for the set   |         |
| Relay output ter-  | CC-06     |                     | frequency is output to the assigned    |         |
| minal function     |           |                     | output terminal.                       |         |
| 16A-16C            |           |                     | Set frequency match 2 [6: FA5]:        |         |
| Relay output ter-  | CC-07     |                     | The attained signal 2 only for the set |         |
| minal function     |           |                     | frequency is output to the assigned    |         |
| AL1-AL0 / AL2-     |           |                     | output terminal.                       |         |
| AL0                |           |                     |                                        |         |
| Arrival frequency  | CE-10     | 0.00 to 590.00 (Hz) | The frequency that determines the      | 0.00    |
| setting during ac- |           |                     | attained acceleration when set fre-    |         |
| celeration 1       |           |                     | quency match [4: FA3] is output.       |         |
| Arrival frequency  | CE-11     | 0.00 to 590.00 (Hz) | The frequency that determines the      | 0.00    |
| setting during de- |           |                     | attained deceleration when set fre-    |         |
| celeration 1       |           |                     | quency match [4: FA3] is output.       |         |
| Arrival frequency  | CE-12     | 0.00 to 590.00 (Hz) | The frequency that determines the      | 0.00    |
| setting during ac- |           |                     | attained acceleration when set fre-    |         |
| celeration 2       |           |                     | quency match 2 [6: FA5] is output.     |         |
| Arrival frequency  | CE-13     | 0.00 to 590.00 (Hz) | The frequency that determines the      | 0.00    |
| setting during de- |           |                     | attained deceleration when set fre-    |         |
| celeration 2       |           |                     | quency match 2 [6: FA5] is output.     |         |

8

8-8-3 Set Frequency Match Signal (FA3 / FA5)

## 8-8-4 0 Hz Detection Signal (ZS)

The 0 Hz detection signal is output when the output frequency is below the Zero speed detection level. Assign the 0 Hz detection signal [40: ZS] terminal to one of **Output terminal selection** (CC-01) to (CC-07).

Set the zero speed detection level in Zero speed detection level (CE-33).

If the speed is detected using the PG option unit 3G3AX-PX2-PG01, use the absolute value of **Speed detection value monitor** (dA-08) instead of the output frequency.

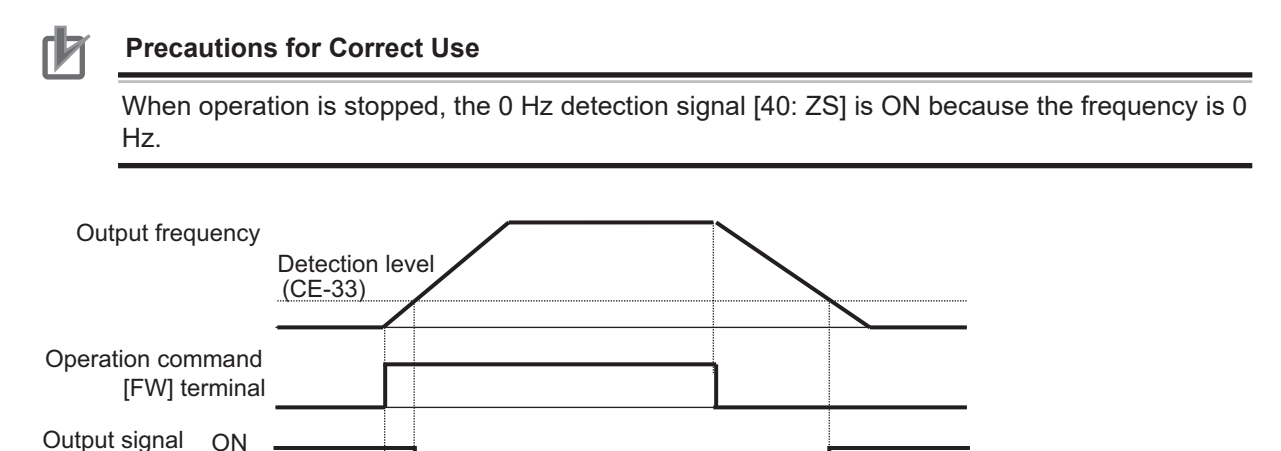

#### • Parameter

OFF

[ZS] terminal

| ltem                                                         | Parameter         | Data                | Description                                                                                                    | Default |
|--------------------------------------------------------------|-------------------|---------------------|----------------------------------------------------------------------------------------------------|---------|
| Output terminal selection                                    | CC-01 to<br>CC-05 | 040                 | 0 Hz detection signal [40: ZS]:<br>Outputs the 0 Hz signal to the as-                                               | -       |
| Relay output ter-<br>minal function<br>16A-16C               | CC-06             |                     | signed output terminal.                                                                                             |         |
| Relay output ter-<br>minal function<br>AL1-AL0 / AL2-<br>AL0 | CC-07             |                     |                                                                                                    |         |
| Zero speed de-<br>tection level                              | CE-33             | 0.00 to 100.00 (Hz) | The frequency setting value for judg-<br>ing the 0 Hz state when the 0 Hz de-<br>tection signal [40: ZS] is output. | 0.50    |

## 8-9 Applied Output

## 8-9-1 Window Comparator Signal (WCAi1 / WCAi2 / WCAi3)

The window comparator signal is output when the analog input value from the analog input [Ai1] / [Ai2] / [Ai3] terminals is within the set range.

There is a window comparator [56: WCAi1] / [57: WCAi2] / [58: WCAi3] for each of the analog inputs [Ai1] / [Ai2] / [Ai3].

Set the window comparator 1 [56: WCAi1], window comparator 2 [57: WCAi2], and window comparator 3 [58: WCAi3] terminals to one of **Output terminal selection** (CC-01) to (CC-07).

Set the upper range limit in **Window Comparator Ai1 / Ai2 / Ai3 upper limit levels** (CE-40), (CE-43), (CE-46).

Set the lower range limit in **Window Comparator Ai1 / Ai2 / Ai3 lower limit levels** (CE-41), (CE-44), (CE-47).

You can set the hysteresis width to the upper and lower limit levels of the window comparator. Set the hysteresis in **Window comparator for [Ai1/Ai2/Ai3] hysteresis width** (CE-42), (CE-45), (CE-48). The window comparator upper limit level, lower limit level, and hysteresis width are shared with analog

#### Additional Information

disconnection detection.

To prevent signal output when the power is turned on, set **Output terminal on-delay time** (CC-20), (CC-22), (CC-24), (CC-26), (CC-28), (CC-30), (CC-32).

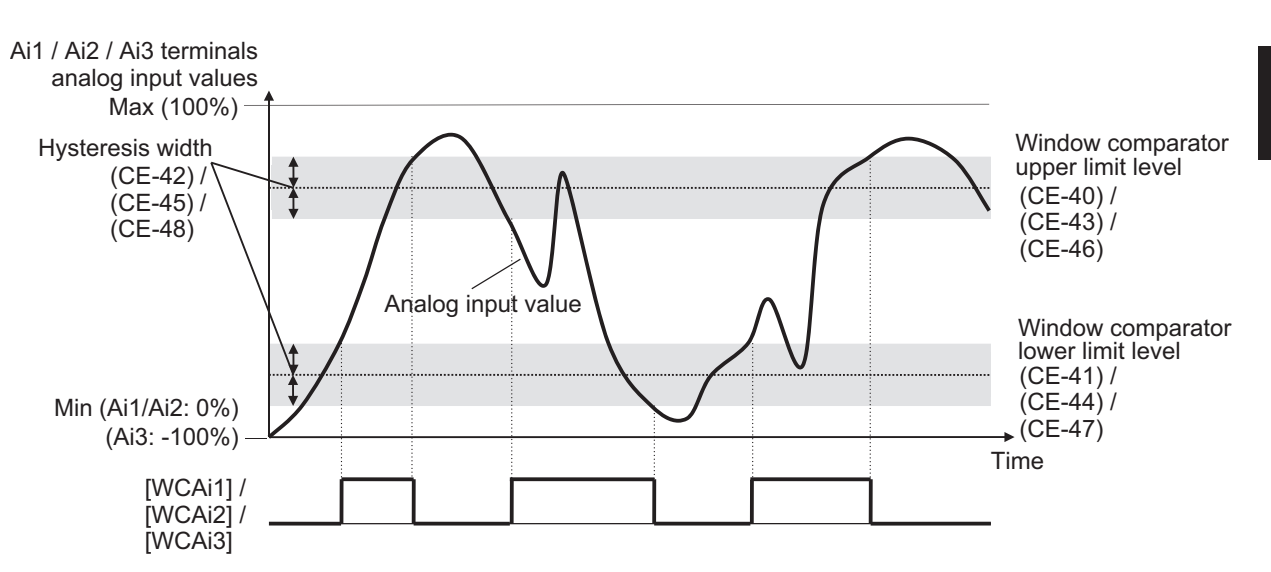

#### Parameter

| Item                | Parameter  | Data            | Description                                |
|---------------------|------------|-----------------|--------------------------------------------|
| Window Compara-     | Ai1: CE-40 | 0 to 100 (%)    | Specify the upper limits of the analog in- |
| tor Ai1 / Ai2 / Ai3 | Ai2: CE-43 |                 | puts. The set ranges are limited to the    |
| upper limit levels  | Ai3: CE-46 | -100 to 100 (%) | lower limits and higher.                   |

| Item                                                      | Parameter  | Data            | Description                                     |
|-----------------------------------------------------------|------------|-----------------|-------------------------------------------------|
| Window Compara-                                           | Ai1: CE-41 | 0 to 100 (%)    | Specify the lower limits of the analog in-      |
| tor Ai1 / Ai2 / Ai3                                       | Ai2: CE-44 |                 | puts. The set ranges are limited to the up-     |
| lower limit levels                                        | Ai3: CE-47 | -100 to 100 (%) | per limits and lower.                           |
| Window compara-                                           | Ai1: CE-42 | 0 to 10 (%)     | The maximum hysteresis width is limited         |
| tor Ai1 / Ai2 / Ai3                                       | Ai2: CE-45 |                 | by (upper limit level - lower limit level) / 2. |
| hysteresis width                                          | Ai3: CE-48 |                 |                                                 |
| Output terminal se-                                       | CC-01 to   | 056             | Window comparator [56: WCAi1], [57:             |
| lection 11 to 15                                          | CC-05      | 057             | WCAi2], and [58: WCAi3] are output to           |
| Relay output termi-<br>nal function<br>16A-16C            | CC-06      | 058             | the set output terminal.                        |
| Relay output termi-<br>nal function AL1-<br>AL0 / AL2-AL0 | CC-07      |                 |                                                 |

## 8-9-2 Analog Abnormality

This function is used when you want to change the operation when the value from the analog input terminal is different from its normal state.

The Analog disconnection signal is output when the analog input value from the analog input [Ai1] / [Ai2] / [Ai3] terminals are out of the set range.

For each of the analog inputs [Ai1] / [Ai2] / [Ai3], there is a corresponding analog disconnection signal [50: Ai1Dc] / [51: Ai2Dc] / [52: Ai3Dc]. (Hereinafter referred to as [Ai \* DC].)

Use the same parameters as those for window comparator for judging what is outside the normal range.

When you wish to output [Ai \* DC] outside the range of the window comparator, set **Operation level** selection at [Ai\*] disconnection (CE-51), (CE-53), (CE-55) to *02: Enabled: out of range.* 

Conversely, if you want to output [Ai \* DC] within the range of the window comparator, set it to 01: *Enabled: within the range*.

While the analog disconnection signal is ON, the adopted value of the analog input can be fixed to any value.

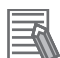

#### Additional Information

- To prevent signal output when the power is turned on, set **Output terminal on-delay time** (CC-20), (CC-22), (CC-24), (CC-26), (CC-28), (CC-30), (CC-32).
- When the retention of analog command [19: AHD] is enabled, the held analog input value is adopted as the input value of the window comparator.
- Since the analog disconnection signal is not related errors or alarms, it can be used as normal control even in the ON state.

#### Parameter

| ltem                  | Parameter  | Data            | Description                                |
|-----------------------|------------|-----------------|--------------------------------------------|
| Window Comparator     | Ai1: CE-40 | 0 to 100 (%)    | Specify the upper limits of the analog in- |
| Ai1 / Ai2 / Ai3 upper | Ai2: CE-43 |                 | puts. The set ranges are limited to the    |
| limit levels          | Ai3: CE-46 | -100 to 100 (%) | lower limits and higher.                   |

| ltem                       | Parameter  | Data            | Description                                     |
|----------------------------|------------|-----------------|-------------------------------------------------|
| Window Comparator          | Ai1: CE-41 | 0 to 100 (%)    | Specify the lower limits of the analog in-      |
| Ai1 / Ai2 / Ai3 lower      | Ai2: CE-44 |                 | puts. The set ranges are limited to the         |
| limit levels               | Ai3: CE-47 | -100 to 100 (%) | upper limits and lower.                         |
| Window comparator          | Ai1: CE-42 | 0 to 10 (%)     | The maximum hysteresis width is limited         |
| Ai1 / Ai2 / Ai3 hystere-   | Ai2: CE-45 |                 | by (upper limit level - lower limit level) / 2. |
| sis width                  | Ai3: CE-48 |                 |                                                 |
| Operation level at         | Ai1: CE-50 | 0 to 100 (%)    | Specify the input value when the input is       |
| [Ai1] / [Ai2] / [Ai3] dis- | Ai2: CE-52 |                 | within the range according to the opera-        |
| connection                 | Ai3: CE-54 | -100 to 100 (%) | tion level selection.                           |
| [Ai1] / [Ai2] / Opera-     | Ai1: CE-51 | 00              | Disabled                                        |
| tion level selection at    | Ai2: CE-53 | 01              | When valid WC signal is operating (within       |
| [Ai1] disconnection        | Ai3: CE-55 |                 | range)                                          |
|                            |            | 02              | When valid WC signal is not operating           |
|                            |            |                 | (outside range)                                 |

## • Output Terminal Selection Parameter

| Item                                                    | Parameter      | Data       | Description                                                                            |
|---------------------------------------------------------|----------------|------------|----------------------------------------------------------------------------------------|
| Output terminal selec-<br>tion 11-15                    | CC-01 to CC-05 | 050<br>051 | Output analog disconnection [50: Ai1Dc],<br>[51: Ai2Dc], [52: Ai3Dc] to the set output |
| Relay output terminal selection 16A-16C                 | CC-06          | 052        | terminal.                                                                              |
| Relay output terminal<br>function AL1-AL0 / AL2-<br>AL0 | CC-07          |            |                                                                                        |

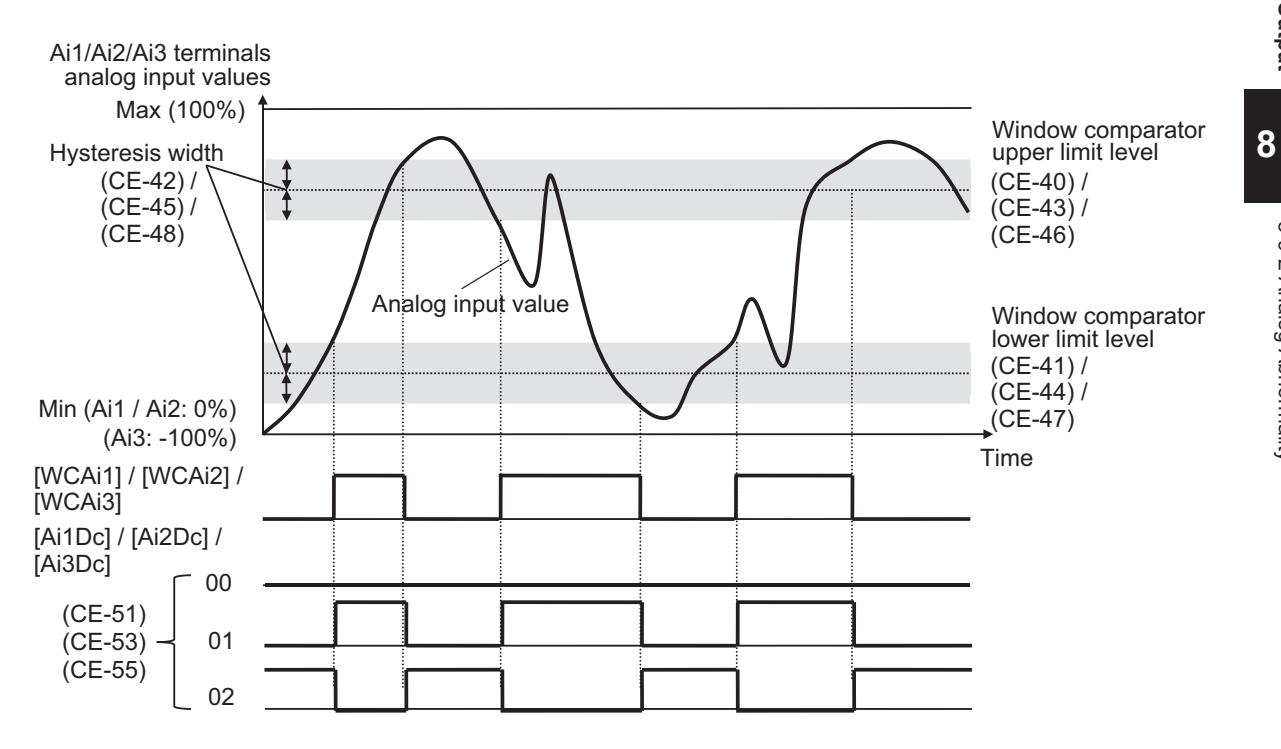

## Outside of Range Abnormality

Example for when **Operation level selection at [Ai1] disconnection** (CE-51), (CE-53), (CE-55) is set to *02: Enabled: out of range*.

The example is shown using the [Ai1] terminal, [WCAi1], and [Ai1Dc].

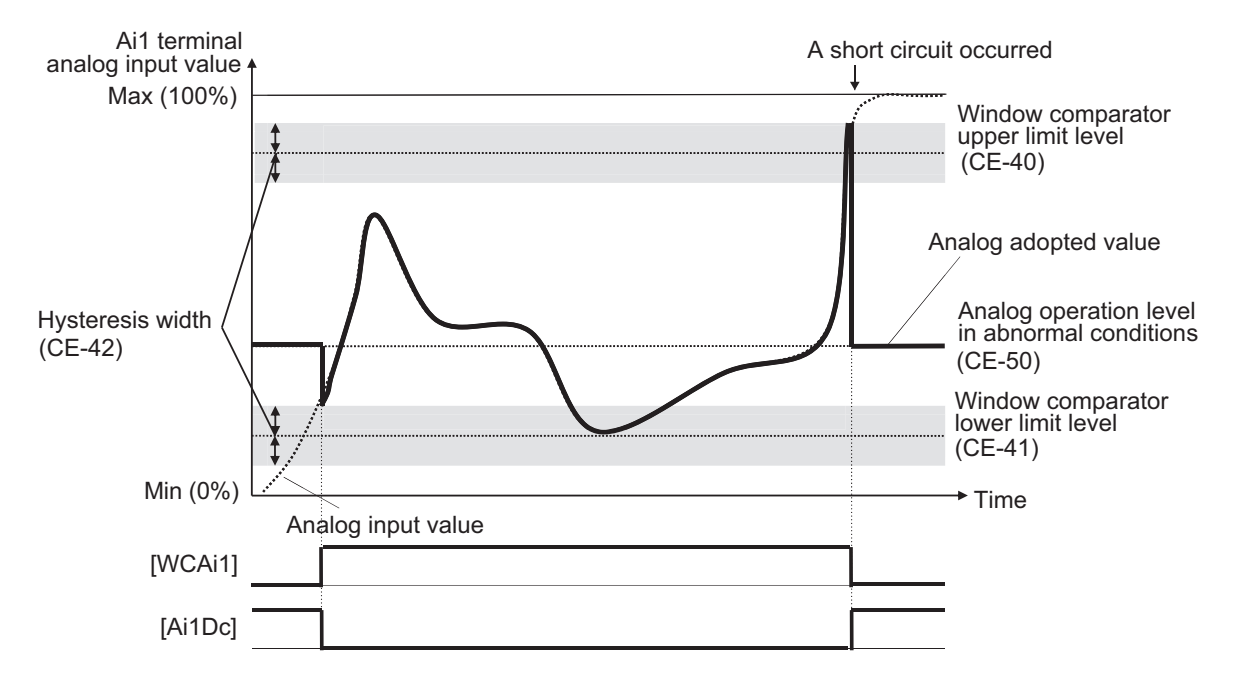

As shown in the figure, immediately after starting and when the voltage rises due to disconnection, it is out of range and the [Ai1Dc] terminal is ON.

## Inside of Range Abnormality

Example of when **Operation level selection at [Ai1] disconnection** (CE-51), (CE-53), (CE-55) is set to *01: Enabled: within the range*.

The example is shown using the [Ai2] terminal, [WCAi2], and [Ai2Dc].

• When you need to be vigilant about the minimum value (Min)

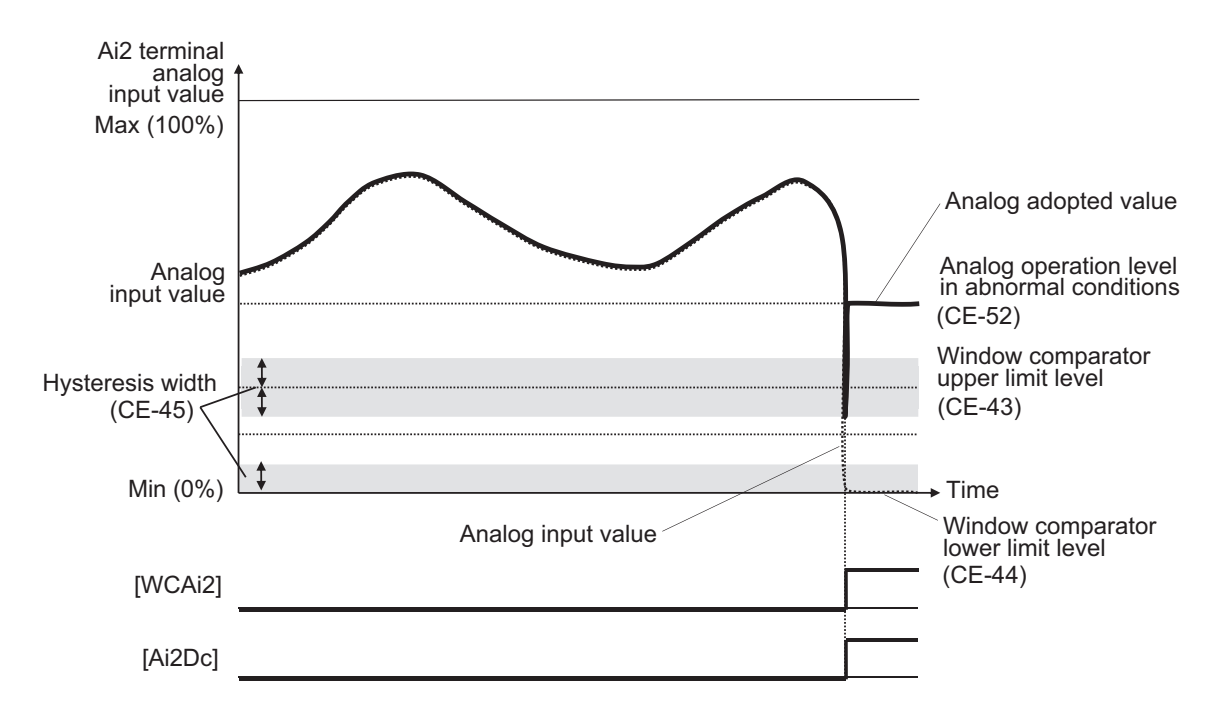

Normally, it is judged to be normal because it exceeds the upper limit level (CE-43). If the upper limit level is exceeded due to a short circuit, etc., the [Ai2Dc] terminal turns ON.

• When you need to be vigilant about the Maximum value (Max)

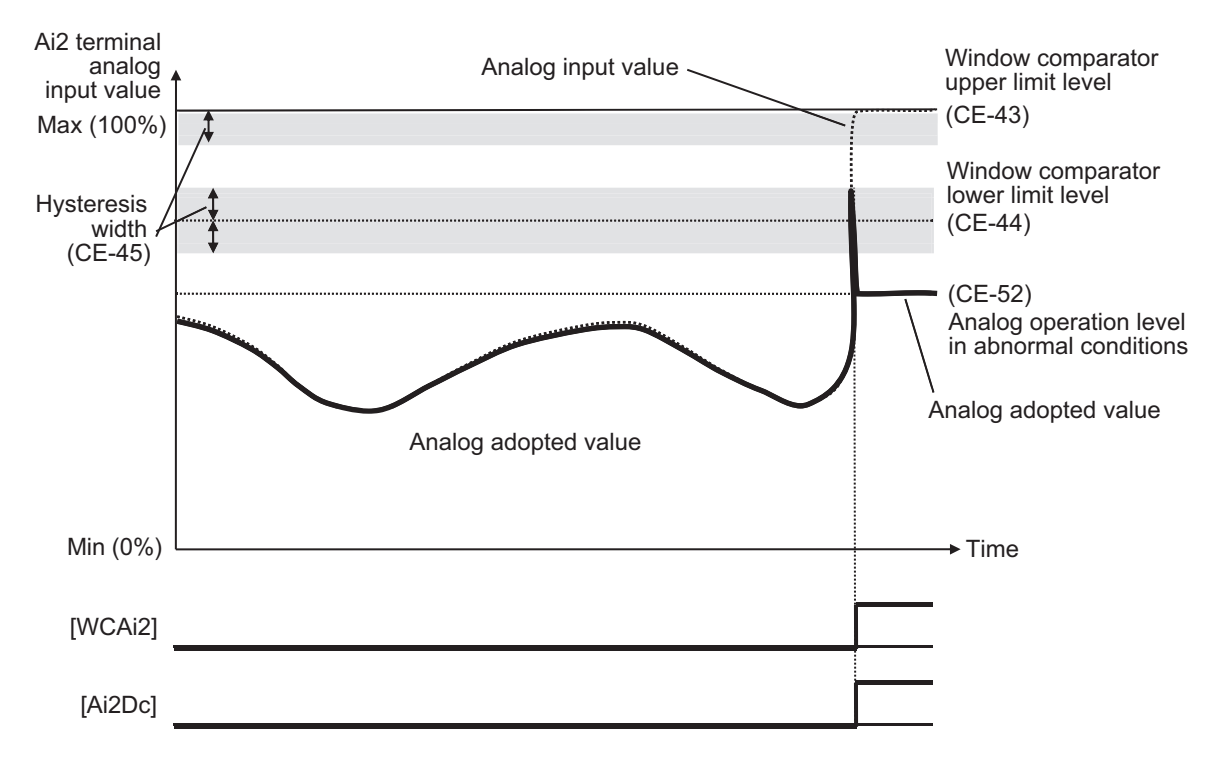

Normally, it is judged to be normal because it is below the lower limit level (CE-44). If the lower limit level is exceeded due to disconnection, etc., the [Ai2Dc] terminal turns ON.

## Analog Adoption Value at Abnormality

The adopted value of the analog input can be fixed to any value according to the output of the analog disconnection [50: Ai1Dc] / [51: Ai2Dc] / [52: Ai3Dc].

8

In the case where **Operation level selection at [Ai1]/ [Ai2]/ [Ai3] disconnection** (CE-51), (CE-53), (CE-55) are set to *01: Enabled: within the range* (WC signal in operation), or set to *02: out of range* (WC signal not in operation), the analog adoption value is fixed to be at the same time when the analog disconnection [50: Ai1Dc] / [51: Ai2Dc] / [52: Ai3Dc] turns ON.

Set the analog input adoption value to set as a fixed value in **Operation level at [Ai3] disconnection** (CE-50), (CE-52), (CE-54).

## 8-9-3 Logical Operation Output Signal (LOG1) to (LOG7)

The logical operation output signal outputs the result of the inverter's internal logical operation of the output signal.

There are three operators that can be selected: AND, OR, and XOR.

Logical operations can be performed on all output signals except for Logical operation output [62: LOG1] to [68: LOG7].

Assign the logical calculation terminals 1 [62: LOG1] to 7 [68: LOG7] to one of **Output terminal selection** (CC-01) to (CC-07).

The parameters that need to be set differ depending on the selected logical operation result. Set the required parameters referring to the table below.

| Selected symbol                                  | Logical operation target 1 selection | Logical operation target 2 selection | Operator selection |
|--------------------------------------------------|--------------------------------------|--------------------------------------|--------------------|
| 068: Logical operation output signal 1<br>(LOG1) | CC-40                                | CC-41                                | CC-42              |
| 069: Logical operation output signal 2 (LOG2)    | CC-43                                | CC-44                                | CC-45              |
| 070: Logical operation output signal 3<br>(LOG3) | CC-46                                | CC-47                                | CC-48              |
| 071: Logical operation output signal 4<br>(LOG4) | CC-49                                | CC-50                                | CC-51              |
| 072: Logical operation output signal 5<br>(LOG5) | CC-52                                | CC-53                                | CC-54              |
| 073: Logical operation output signal 6<br>(LOG6) | CC-55                                | CC-56                                | CC-57              |
| 074: Logical operation output signal 7<br>(LOG7) | CC-58                                | CC-59                                | CC-60              |

## (Example 1) Turn on the logical operation output when the current drops after the frequency is established.

This is achieved by performing an AND operation with the equal to or above the set frequency signal [3: FA2] and the low current signal [33: LOC].

- Output terminal [11] function (CC-01): 62: LOG1
- Logical calculation target 1 selection of LOG1 (CC-40): 3: FA2
- Logical calculation target 2 selection of LOG1 (CC-41): 33: LOC
- Logical calculation symbol selection of LOG1 (CC-42): 00: AND

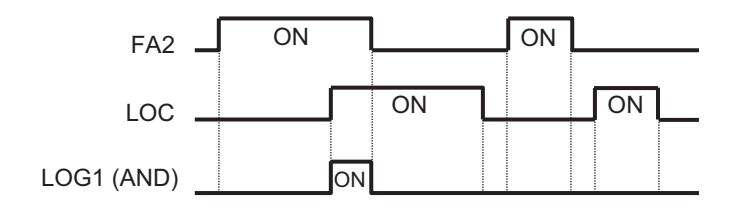

### (Example 2) Turn on the logical operation output when the current is out of range.

This is achieved by performing an OR operation of the over current detection signal [35: OL] and the electronic thermal warning signal [26: THM].

- Output terminal [12] selection (CC-02): 64: LOG3
- Logical calculation target 1 selection of LOG2 (CC-43): 35: OL
- Logical calculation target 2 selection of LOG2 (CC-44): 26: THM
- Logical calculation symbol selection of LOG2 (CC-45): 01: OR

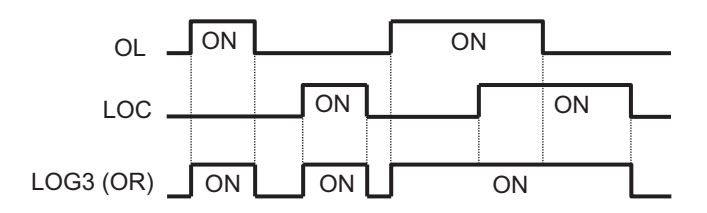

#### (Example 3) Turn on the logical operation output when the current is within a certain range.

This is achieved by performing an XOR operation of the over current detection signal [35: OL] and the over current detection signal 2 [36: OL2].

- Output terminal [13] selection (CC-03): 66: LOG5
- Logical calculation target 1 selection of LOG3 (CC-46): 35: OL
- Logical calculation target 2 selection of LOG3 (CC-47): 36: OL2
- Logical calculation symbol of LOG3 (CC-48): 02: XOR

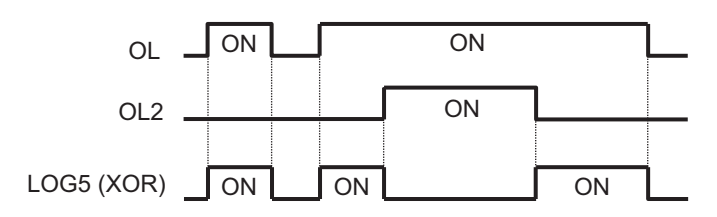

| Item                            | Parameter | Data                    | Description                     |
|---------------------------------|-----------|-------------------------|---------------------------------|
| Output terminal selection       | CC-01 to  | 062                     | LOG1 Logical calculation target |
| Relay output                    | CC-05     | 063                     | 1                               |
| Terminal selection              |           | 064                     | LOG2 Logical calculation target |
| 16 Relay output                 | CC-06     | 065                     | 2                               |
| Terminal selection              |           | 066                     | LOG3 Logical calculation target |
| AL Relay output                 | CC-07     | 067                     | 3                               |
| Terminal selection              |           | 068                     | LOG4 Logical calculation target |
|                                 |           |                         | LOG5 Logical calculation target |
|                                 |           |                         | LOG6 Logical calculation target |
|                                 |           |                         | LOG7 Logical calculation target |
| Logical calculation symbol tar- | CC-40,    | Select from output ter- | Select calculation 1            |
| get 1 selection                 | CC-43,    | minal selection data    |                                 |
|                                 | CC-46,    | (excluding LOG1 to      |                                 |
|                                 | CC-49,    | LOG7)                   |                                 |
|                                 | CC-52,    |                         |                                 |
|                                 | CC-55,    |                         |                                 |
|                                 | CC-58     |                         |                                 |
| Logical calculation symbol tar- | CC-41,    | Select from output ter- | Select calculation 2            |
| get 2 selection                 | CC-44,    | minal selection data    |                                 |
|                                 | CC-47,    | (excluding LOG1 to      |                                 |
|                                 | CC-50,    | LOG7)                   |                                 |
|                                 | CC-53,    |                         |                                 |
|                                 | CC-56,    |                         |                                 |
|                                 | CC-59     |                         |                                 |
| Logical calculation symbol      | CC-42,    | 00                      | AND                             |
| Calculation symbol selection    | CC-45,    | 01                      | OR                              |
|                                 | CC-48,    | 02                      | XOR                             |
|                                 | CC-51,    |                         |                                 |
|                                 | CC-54,    |                         |                                 |
|                                 | CC-57,    |                         |                                 |
|                                 | CC-60     |                         |                                 |

### Examples

### (Example 1) ) Turn on the logical operation output when the current drops after the frequency is established.

This is achieved by performing an AND operation with the equal to or above the set frequency signal [3: FA2] and the low current signal [33: LOC].

- Output terminal [11] function (CC-01) : 62: LOG1
- Logical calculation target 1 selection of LOG1 (CC-40) : 3: FA2
- Logical calculation target 2 selection of LOG1(CC-41) : 33: LOC
- Logical calculation symbol selection of LOG1 (CC-42) : 00: AND

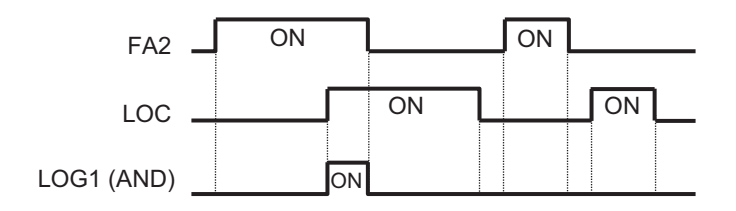

#### (Example 2) Turn on the logical operation output when the current is out of range.

This is achieved by performing an OR operation of the over current detection signal [35: OL] and the electronic thermal warning signal [26: THM].

- Output terminal [12] selection (CC-02) : 64: LOG3
- Logical calculation target 1 selection of LOG2 (CC-43) : 35: OL
- Logical calculation target 2 selection of LOG2 (CC-44) : 26: THM
- Logical calculation symbol selection of LOG2 (CC-45) : 01: OR

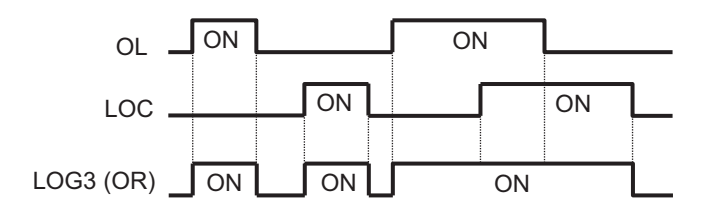

## (Example 3) Turn on the logical operation output when the current is within a certain range.

This is achieved by performing an XOR operation of the over current detection signal [35: OL] and the over current detection signal 2 [36: OL2].

- Output terminal [13] selection (CC-03) : 66: LOG5
- Logical calculation target 1 selection of LOG3 (CC-46) : 35: OL
- Logical calculation target 2 selection of LOG3 (CC-47) : 36: OL2
- Logical calculation symbol of LOG3 (CC-48) : 02: XOR

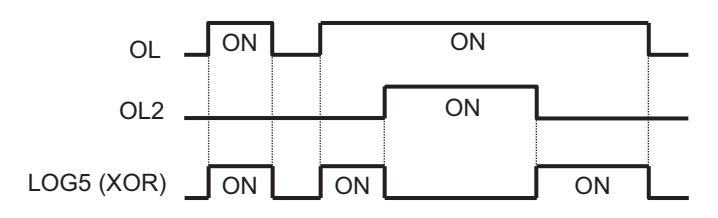

## 8-10 Input Terminal Function

## 8-10-1 Overview

The inverter has 11 input terminals. Input terminals 1 to 9, A, and B are open collector inputs. Pulse input is possible for Terminals A and B.

To use the input terminal function, set the function you want to use to **Input terminals [1] to [B]** selection (CA-01) to (CA-11).

Set the input signal logic in **Input terminal active state** (CA-21) to (CA-31). If the same function is set for multiple input terminals, the one with the last parameter number is valid.

## Precautions for Correct Use

If you want to use the input terminal function at the input terminals [A] and [B], set **Pulse train** detection (internal) control terminal [A] [B] (CA-90) to *00: Disabled*. If anything other than *00: Disabled* is selected, the settings for **Input terminal [A] function** (CA-10) and **Input** terminal [B] function (CA-11) will be ignored. For details, refer to *8-14 Pulse String Input Terminal Function* on page 8-195.

#### Parameter

| Item                 | Parameter | Data                   | Description                             |
|----------------------|-----------|------------------------|-----------------------------------------|
| Input terminal func- | CA-01 to  | Refer to List of Input | Operates function assigned to the input |
| tion                 | CA-11     | Terminal Functions on  | terminal.                               |
|                      |           | page 8-160.            |                                         |
| Input terminal ac-   | CA-21 to  | 00                     | Operates normally open: NO              |
| tive state           | CA-31     | 01                     | Operates normally closed: NC            |

## • Terminals Corresponding to Parameters

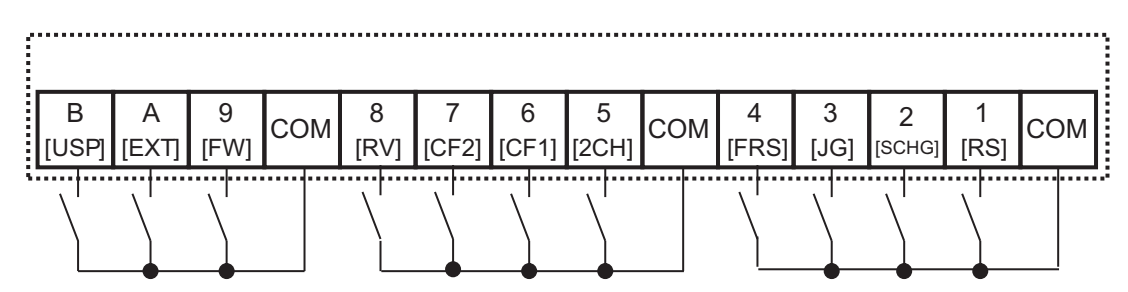

## • List of Input Terminal Functions

| Function No. | Abbre-<br>viation | Function Name      | Page      |
|--------------|-------------------|--------------------|-----------|
| 000          | no                | Without allocation | -         |
| 001          | FW                | Normal rotation    | page 6-19 |
| 002          | RV                | Reverse rotation   | page 6-19 |
| 003          | CF1               | Multistage speed 1 | page 6-38 |
| 004          | CF2               | Multistage speed 2 | page 6-38 |
| 005          | CF3               | Multistage speed 3 | page 6-38 |
| 006          | CF4               | Multistage speed 4 | page 6-38 |

| Function No. | Abbre-<br>viation | Function Name                              | Page       |
|--------------|-------------------|--------------------------------------------|------------|
| 007          | SF1               | Multispeed bit 1                           | page 6-38  |
| 008          | SF2               | Multispeed bit 2                           | page 6-38  |
| 009          | SF3               | Multispeed bit 3                           | page 6-38  |
| 010          | SF4               | Multispeed bit 4                           | page 6-38  |
| 011          | SF5               | Multispeed bit 5                           | page 6-38  |
| 012          | SF6               | Multispeed bit 6                           | page 6-38  |
| 013          | SF7               | Multispeed bit 7                           | page 6-38  |
| 014          | ADD               | Addition of frequency                      | page 6-42  |
| 015          | SCHG              | Switching of command                       | page 6-35  |
| 016          | STA               | 3-wire starting up                         | page 6-20  |
| 017          | STP               | 3-wire stopping                            | page 6-20  |
| 018          | F/R               | 3-wire normal and reverse                  | page 6-20  |
| 019          | AHD               | Retention of analog command                | page 6-45  |
| 020          | FUP               | Acceleration through remote operation      | page 6-43  |
| 021          | FDN               | Deceleration through remote operation      | page 6-43  |
| 022          | UDC               | Clearing of remote operation data          | page 6-43  |
| 023          | F-OP              | Forced switching of command                | page 6-45  |
| 024          | SET               | Second control                             | page 8-78  |
| 028          | RS                | Reset                                      | page 8-164 |
| 029          | JG                | Jogging                                    | page 8-81  |
| 030          | DB                | Braking with external direct current       | page 7-51  |
| 031          | 2CH               | 2-step acceleration/deceleration           | page 6-65  |
| 032          | FRS               | Free-run stop                              | page 7-69  |
| 033          | EXT               | External abnormality                       | page 8-71  |
| 034          | USP               | Prevention of power restoration restarting | page 8-72  |
| 035          | CS                | Commercial switch                          | page 8-79  |
| 036          | SFT               | Soft Lock                                  | page 3-52  |
| 037          | BOK               | Brake check                                | page 8-83  |
| 038          | OLR               | Switching of overload limit                | page 8-45  |
| 039          | KHC               | Clearing of integrated input power         | page 8-45  |
| 040          | OKHC              | Clearing of integrated output power        | page 5-15  |
| 041          | PID               | PID1 Disable                               | page 8-7   |
| 042          | PIDC              | PID1 Integration Reset                     | page 8-7   |
| 043          | PID2              | PID2 disabled                              | page 8-28  |
| 044          | PIDC2             | Resetting of PID2 integration              | page 8-28  |
| 045          | PID3              | PID3 disabled                              | page 8-28  |
| 046          | PIDC3             | Resetting of PID3 integration              | page 8-28  |
| 047          | PID4              | PID4 disabled                              | page 8-28  |
| 048          | PIDC4             | Resetting of PID4 integration              | page 8-28  |
| 051          | SVC1              | PID1 Multi stage set-point 1 setting       | page 8-7   |
| 052          | SVC2              | PID1 Multi stage set-point 2 setting       | page 8-7   |
| 053          | SVC3              | PID1 Multi stage set-point 3 setting       | page 8-7   |
| 054          | SVC4              | PID1 Multi stage set-point 4 setting       | page 8-7   |
| 055          | PRO               | Switching of PID gain                      | page 8-7   |
| 056          | PIO1              | Switching of PID output                    | page 8-28  |
| 057          | PIO2              | Switching of PID output 2                  | page 8-28  |

| Function No. | Abbre-<br>viation | Function Name                                                 | Page       |
|--------------|-------------------|---------------------------------------------------------------|------------|
| 058          | SLEP              | Satisfaction of SLEEP condition                               | page 8-24  |
| 059          | WAKE              | Satisfaction of WAKE condition                                | page 8-24  |
| 060          | TL                | Validation of torque limit                                    | page 7-38  |
| 061          | TRQ1              | Torque limit switchover 1                                     | page 7-38  |
| 062          | TRQ2              | Torque limit switchover 2                                     | page 7-38  |
| 063          | PPI               | PPI control switch                                            | page 7-33  |
| 064          | CAS               | Control gain switch                                           | page 7-33  |
| 065          | SON               | Servo-on                                                      | page 8-121 |
| 066          | FOC               | Auxiliary excitation                                          | page 7-58  |
| 067          | ATR               | Validation of torque control                                  | page 7-46  |
| 068          | TBS               | Validation of torque bias                                     | page 7-44  |
| 069          | ORT               | Orientation                                                   | page 8-104 |
| 071          | LAC               | Cancellation of LAD                                           | page 6-64  |
| 072          | PCLR              | Clearing of positional deviation                              | page 8-98  |
| 073          | STAT              | Permission to inputting of Pulse string position com-<br>mand | page 8-98  |
| 074          | PUP               | Addition of positional bias                                   | page 8-98  |
| 075          | PDN               | Subtraction of positional bias                                | page 8-98  |
| 076          | CP1               | Positional command selection 1                                | page 8-111 |
| 077          | CP2               | Positional command selection 2                                | page 8-111 |
| 078          | CP3               | Positional command selection 3                                | page 8-111 |
| 079          | CP4               | Positional command selection 4                                | page 8-111 |
| 080          | ORL               | Origin limit signal                                           | page 8-116 |
| 081          | ORG               | Return-to-origin start up signal                              | page 8-116 |
| 082          | FOT               | Stopping of normal rotation driving                           | page 8-119 |
| 083          | ROT               | Stopping of reverse rotation driving                          | page 8-119 |
| 084          | SPD               | Switching of speed position                                   | page 8-113 |
| 085          | PSET              | Presetting of positional data                                 | page 8-120 |
| 086          | Mi1               | General purpose input 1                                       | -          |
| 087          | Mi2               | General purpose input 2                                       | -          |
| 088          | Mi3               | General purpose input 3                                       | -          |
| 089          | Mi4               | General purpose input 4                                       | -          |
| 090          | Mi5               | General purpose input 5                                       | -          |
| 091          | Mi6               | General purpose input 6                                       | -          |
| 092          | Mi7               | General purpose input 7                                       | -          |
| 093          | Mi8               | General purpose input 8                                       | -          |
| 094          | MI9               | General purpose input 9                                       | -          |
| 095          | MI10              | General purpose input 10                                      | -          |
| 096          | MI11              | General purpose input 11                                      | -          |
| 097          | PCC               | Clearing of pulse counter                                     | page 8-169 |
| 098          | ECOM              | Starting up of EzCOM                                          | page 9-137 |
| 099          | PRG               | Starting of EzSQ program                                      | page 6-34  |
| 100          | HLD               | Stopping of acceleration/deceleration                         | page 6-74  |
| 101          | REN               | Operation permission signal                                   | page 6-51  |
| 102          | DISP              | Fixation of display                                           | page 3-54  |
| 103          | PLA               | Pulse string input A                                          | page 8-169 |

| Function No. | Abbre-<br>viation | Function Name              | Page       |
|--------------|-------------------|----------------------------|------------|
| 104          | PLB               | Pulse string input B       | page 8-169 |
| 105          | EMF               | Emergency forced operation | page 8-94  |
| 107          | СОК               | Contactor check signal     | page 8-89  |
| 109          | PLZ               | Pulse string input Z       | page 8-104 |
| 110          | ТСН               | Teaching signal            | page 8-114 |

## 8-10-2 Input Terminal Active State

You can set Contact a or Contact b for each of the input terminals [1] to [9], [A], and [B].

- Operating as Contact a: ON closes the contact and OFF opens the contact.
- Operating as Contact b: OFF closes the contact and ON opens the contact.

### Precautions for Correct Use

Even if you use the input terminal a / b selection on the terminal where the reset [28: RS] signal is set, it always operates as Contact a (NO).

### • Parameter

| Item                             | Parameter | Data | Description                      |
|----------------------------------|-----------|------|----------------------------------|
| Input terminals [1]              | CA-21 to  | 00   | Contact a (NO: Normally open).   |
| to [9], [A], [B]<br>active state | CA-31     | 01   | Contact b (NC: Normally closed). |

## 8-10-3 Input Terminal Response Time

You can set the response time of the input terminals for each input terminal. It can be used to remove noise such as chattering of input signals.

If stable terminal input is not possible, increase the data value. However, the larger the data value, the less responsive it is.

## Parameter

| Item                             | Parameter    | Data                        | Description            |
|----------------------------------|--------------|-----------------------------|------------------------|
| Input terminals [1] to [9], [A], | CA-41 to     | 0 to 400 (ms) <sup>*1</sup> | Set the response time. |
| [B] response time                | CA-49,       |                             |                        |
| [A], [B] response time           | CA-50, CA-51 |                             |                        |

\*1. When set to "0", it operates in about 1ms.

#### (Example 1) Input terminal 1 operation

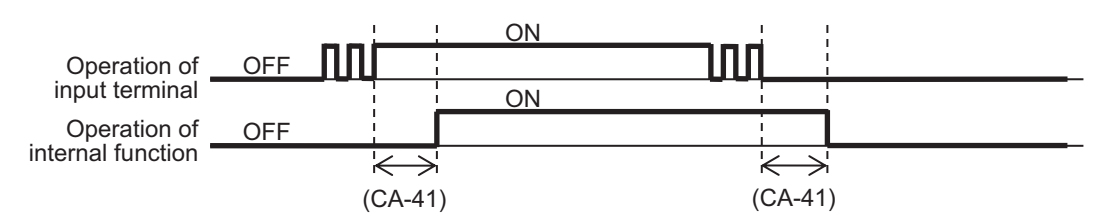

8

8-10-2 Input Terminal Active State

## 8-10-4 Reset

When an inverter trip occurs, it can be reset using the reset function.

To reset, press the Stop / Reset key of the LCD operator or turn ON the reset [28: RS] terminal. To use the reset terminal, assign the reset signal [28: RS] to one of **Input terminal function** (CA-01) to (CA-11).

The [28: RS] terminal operates with the Contact a (NO) regardless of the setting. Set the timing for resetting a trip by [28: RS] terminal in **Reset mode selection** (CA-72). It is also possible to enable the [28: RS] terminal to reset a trip only in the event of an abnormality.

Refer to 7-5-5 Restart After Reset Release on page 7-64

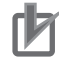

**Precautions for Correct Use** 

- Do not use the reset [28: RS] terminal for the purpose of shutting off the output of the inverter. When shutting off the output of the inverter by signal input, use the free-run stop [32: FRS] terminal of the input terminal functions.
- If a reset signal is input while waiting for a retry, the system will start without the frequency at the time of interruption being cleared

#### • Parameter

| Item                | Parameter      | Data | Description                         | Default |
|---------------------|----------------|------|-------------------------------------|---------|
| Reset mode se-      | CA-72          | 00   | Cancel trip when ON (Examples 1 and | 00      |
| lection             |                |      | 3)                                  |         |
|                     |                |      | Normal operation: Output shutoff    |         |
|                     |                |      | Abnormal operation: Cancel trip     |         |
|                     |                | 01   | Cancel trip when OFF (Examples 2    |         |
|                     |                |      | and 3)                              |         |
|                     |                |      | Normal operation: Output shutoff    |         |
|                     |                |      | Abnormal operation: Cancel trip     |         |
|                     |                | 02   | Cancel trip when ON (Examples 1 and |         |
|                     |                |      | 4)                                  |         |
|                     |                |      | Normal operation: Disabled          |         |
|                     |                |      | Abnormal operation: Cancel trip     |         |
|                     |                | 03   | Cancel trip when OFF (Examples 2    |         |
|                     |                |      | and 4)                              |         |
|                     |                |      | Normal operation: Disabled          |         |
|                     |                |      | Abnormal operation: Cancel trip     |         |
| Input terminals [1] | CA-01 to CA-11 | 028  | Reset [28: RS] function             | -       |
| to [9], [A], [B]    |                |      |                                     |         |

#### (Example 1) Cancel trip when ON

When Reset mode selection (CA-72) is set to 00: On to Release Trip or 02: On to Release at Trip.

| Input signal<br>[RS] terminal  |  |  |
|--------------------------------|--|--|
| Output signal<br>[AL] terminal |  |  |
| (Trip signal)                  |  |  |

#### (Example 2) Cancel trip when OFF

When **Reset mode selection** (CA-72) is set to 01: OFF to Release Trip or 03: Off to Release at Trip.

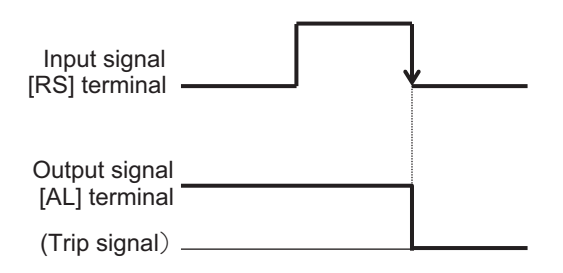

#### (Example 3) Reset at normal operation enabled

When Reset mode selection (CA-72) is set to 00: On to Release Trip or 01: Off to Release Trip.

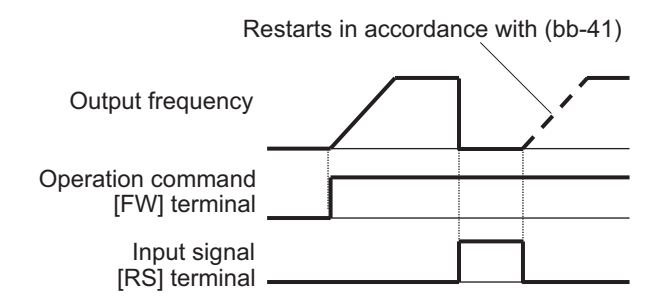

#### (Example 4) Reset at normal operation disabled

When **Reset mode selection** (CA-72) is set to 02: On to Release at Trip or 03: Off to Release at Trip.

Resetting is invalidated during operation.

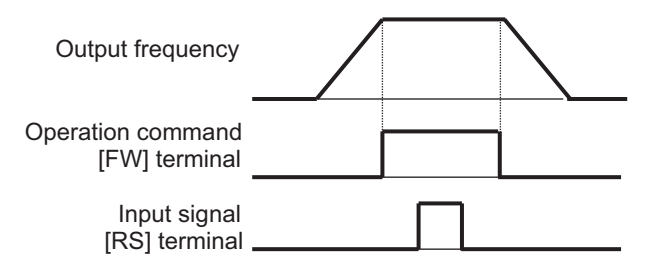

## 8-10-5 Automatic Reset Function

The automatic reset function is used to automatically perform a reset when an error occurs.

When **Automatic error reset selection** (bb-10) is set to *01: Enabled with operation command OFF*, the wait time before reset is performed will be from the time when the operation command is turned OFF. The wait time is set in **Automatic error reset wait time** (bb-12).

When **Automatic error reset selection** (bb-10) is set to *02: Enable after the setting time*, the wait time before reset is performed will be from the point that the error occurs. The wait time is set in **Automatic error reset wait time** (bb-12).

By setting **Alarm signal selection at Automatic error reset is active** (bb-11) to *01: Not output*, it is possible to disable the output of the alarm signal [17: AL] during the automatic reset operation. If the automatic reset is performed the number of times set in **Automatic error reset number** (bb-13), the error will not be cleared and the trip state will occur.

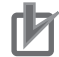

#### **Precautions for Correct Use**

- When **Automatic error reset selection** (bb-10) set to *01: Enabled with operation command OFF*, if a command is issued by the LCD operator, pressing the STOP / RESET key will reset it.
- If you reset manually or the control power is turned on again, the number of automatic resets that were counted internally will be cleared.

An example of automatic reset operation is shown below.

## (Example 1): Automatic error reset selection (bb-10) set to 01: Enabled with operation command OFF

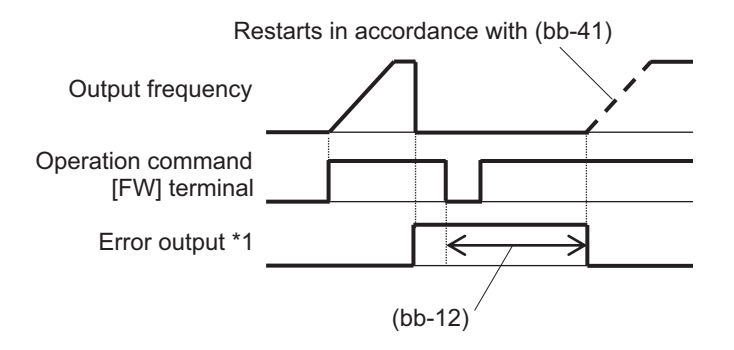

#### (Example 2): Automatic error reset selection (bb-10) set to 02: Enable after the setting time

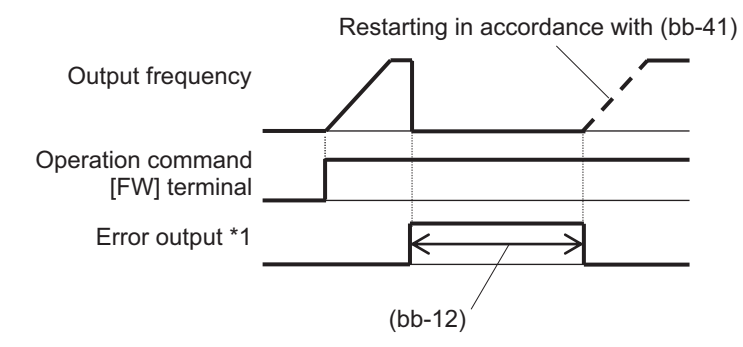

When **Alarm signal selection at Automatic error reset is active** (bb-11) is set to *00*, the error output will be the alarm signal [17: AL].

| Item                                         | Parameter | Data            | Description                                                           | Default |
|----------------------------------------------|-----------|-----------------|-----------------------------------------------------------------------|---------|
| Automatic error reset                        | bb-10     | 00              | Disabled                                                              | 00      |
| selection                                    |           | 01              | Start reset when operation command turns OFF                          |         |
|                                              |           | 02              | Start reset after the setting time                                    |         |
| Alarm signal selec-                          | bb-11     | 00              | Output                                                                | 00      |
| tion at Automatic er-<br>ror reset is active |           | 01              | Not output                                                            |         |
| Automatic error reset wait time              | bb-12     | 0 to 600 (s)    | Set the waiting time from the start of the reset to the actual reset. | 2       |
| Automatic error reset<br>number              | bb-13     | 0 to 10 (Times) | Set the number of times for automat-<br>ic reset.                     | 3       |

## Automatic Reset Support

| Error No. | Error name                           | Supported |
|-----------|--------------------------------------|-----------|
| E001      | Over-current error                   | Yes       |
| E005      | Motor overload error                 | Yes       |
| E006      | Braking resistor overload error      | Yes       |
| E007      | Over-voltage error                   | Yes       |
| E008      | Memory error                         |           |
| E009      | Under-voltage error                  | Yes       |
| E010      | Current detector error               |           |
| E011      | CPU error                            |           |
| E012      | External trip error                  |           |
| E013      | USP error                            |           |
| E014      | Ground fault error                   |           |
| E015      | Incoming overvoltage error           |           |
| E016      | Momentary interruption error         | Yes       |
| E019      | Temperature detector error           | Yes       |
| E020      | Cooling fan rotation speed reduction | Yes       |
|           | temperature error                    |           |
| E021      | Temperature error                    | Yes       |
| E024      | Input open-phase error               | Yes       |
| E030      | IGBT error                           | Yes       |
| E034      | Output open-phase error              | Yes       |
| E035      | Thermistor error                     |           |
| E036      | Brake error                          | Yes       |
| E038      | Low-speed range overload error       | Yes       |
| E039      | controller overload error            | Yes       |
| E040      | Operator keypad disconnection error  | Yes       |
| E041      | RS485 communication error            | Yes       |
| E042      | RTC error                            | Yes       |
| E043      | EzSQ Illegal instruction error       |           |
| E044      | EzSQ nest count error                |           |
| E045      | EzSQ executive instruction error     |           |
| E050      | EzSQ user-assigned error 0           |           |
| E051      | EzSQ user-assigned error 1           |           |

| Error No. | Error name                 | Supported |
|-----------|----------------------------|-----------|
| E052      | EzSQ user-assigned error 2 |           |
| E053      | EzSQ user-assigned error 3 |           |
| E054      | EzSQ user-assigned error 4 |           |
| E055      | EzSQ user-assigned error 5 |           |
| E056      | EzSQ user-assigned error 6 |           |
| E057      | EzSQ user-assigned error 7 |           |
| E058      | EzSQ user-assigned error 8 |           |
| E059      | EzSQ user-assigned error 9 |           |
| E060      | Option 1 error 0           | Yes       |
| E061      | Option 1 error 1           | Yes       |
| E062      | Option 1 error 2           | Yes       |
| E063      | Option 1 error 3           | Yes       |
| E064      | Option 1 error 4           | Yes       |
| E065      | Option 1 error 5           | Yes       |
| E066      | Option 1 error 6           | Yes       |
| E067      | Option 1 error 7           | Yes       |
| E068      | Option 1 error 8           | Yes       |
| E069      | Option 1 error 9           |           |
| E070      | Option 2 error 0           | Yes       |
| E071      | Option 2 error 1           | Yes       |
| E072      | Option 2 error 2           | Yes       |
| E073      | Option 2 error 3           | Yes       |
| E074      | Option 2 error 4           | Yes       |
| E075      | Option 2 error 5           | Yes       |
| E076      | Option 2 error 6           | Yes       |
| E077      | Option 2 error 7           | Yes       |
| E078      | Option 2 error 8           | Yes       |
| E079      | Option 2 error 9           |           |
| E080      | Option 3 error 0           | Yes       |
| E081      | Option 3 error 1           | Yes       |
| E082      | Option 3 error 2           | Yes       |
| E083      | Option 3 error 3           | Yes       |
| E084      | Option 3 error 4           | Yes       |
| E085      | Option 3 error 5           | Yes       |
| E086      | Option 3 error 6           | Yes       |
| E087      | Option 3 error 7           | Yes       |
| E088      | Option 3 error 8           | Yes       |
| E089      | Option 3 error 9           |           |
| E090      | STO shutoff error          |           |
| E091      | SIO internal error         |           |
| E092      | SIO path 1 error           |           |
| E093      | SIO path 2 error           |           |
| E094      | FS option internal error   |           |
| E095      | FS option path 1 error     |           |
| EU96      | FS option path 2 error     |           |
| EU97      | FS option connection error |           |
| EIUU      |                            | 1         |

| Error No. | Error name                   | Supported |
|-----------|------------------------------|-----------|
| E104      | position control range error | Yes       |
| E105      | Speed deviation error        | Yes       |
| E106      | Position deviation error     | Yes       |
| E107      | Over-speed error             | Yes       |
| E110      | Contactor error              | Yes       |
| E112      | FB option connection error   |           |
| E120      | PID-Start Error Detection    | Yes       |

## 8-10-6 Pulse Count Function

By assigning the Pulse string input A [103: PLA] or Pulse string input B [104: PLB] to one of **Input terminal function** (CA-01) to (CA-11), the pulse signals can be counted. For more details, refer to *8-14-5 Pulse Count Function* on page 8-199.

# 8-11 Output Terminal Function

## 8-11-1 Overview

The inverter has 5 open collector output terminals and 2 relay output terminals. Output terminals 11 to 15 are open collector outputs, and relay output terminals 16 and 17 are relay outputs. Relay output 16 is Contact a relay and Relay output 17 is a Contact c relay.

To use output terminal functions, set the function you want to use in **Output terminal selection** (CC-01) to (CC-07).

Set the logic of the output signal in Output terminal active state (CC-11) to (CC-17).

## Precautions for Correct Use

When using relay output 17 Contact c, check the status of the control circuit power supply and the Open/Close status of the relay output terminal.

## Parameter

| Item                | Parameter | Data                    | Description                               |
|---------------------|-----------|-------------------------|-------------------------------------------|
| Output terminal se- | CC-01 to  | Refer to List of Output | Outputs the assigned function to the cor- |
| lection             | CC-05     | Terminal Functions on   | responding output terminal.               |
| Relay output termi- | CC-06     | page 8-171.             |                                           |
| nal [16] function   |           |                         |                                           |
| Relay output termi- | CC-07     |                         |                                           |
| nal [AL] function   |           |                         |                                           |
| Output terminal ac- | CC-11 to  | 00                      | Operates normally open: NO                |
| tive state          | CC-15     |                         |                                           |
| Relay output termi- | CC-16     |                         |                                           |
| nal active state    |           |                         |                                           |
|                     |           | 01                      | Operates normally closed: NC              |
|                     |           |                         |                                           |
| Relay output termi- | CC-17     |                         |                                           |
| nal active state    |           |                         |                                           |

## • Terminals Corresponding to Parameters

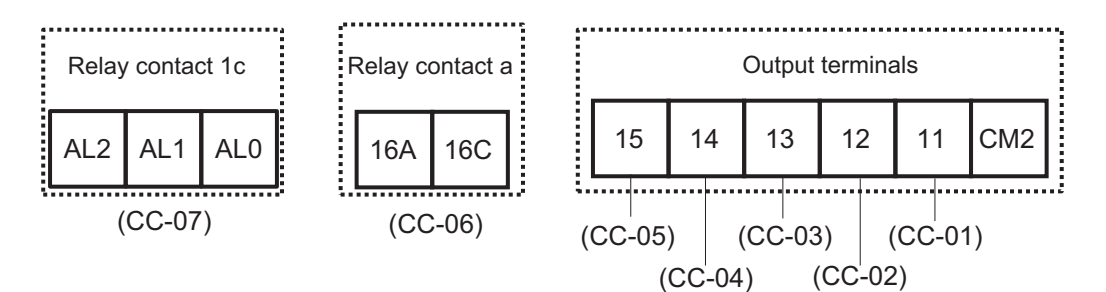
|  | List | of | Output | Terminal | Functions |
|--|------|----|--------|----------|-----------|
|--|------|----|--------|----------|-----------|

| Function No. Abbre- |         | Function Name                         | Page                               |  |
|---------------------|---------|---------------------------------------|------------------------------------|--|
|                     | viation |                                       |                                    |  |
| 000                 | no      |                                       | -                                  |  |
| 001                 | RUN     |                                       | page 8-144                         |  |
| 002                 | FA1     | When the constant speed is attained   | page 8-146                         |  |
| 003                 | FA2     | Equal to or above the set frequency   | page 8-147                         |  |
| 004                 | FA3     | Set frequency match                   | page 8-148                         |  |
| 005                 | FA4     | Equal to or above the set frequency 2 | page 8-147                         |  |
| 006                 | FA5     | Set frequency match 2                 | page 8-148                         |  |
| 007                 | IRDY    | Operation ready completion            | page 8-144                         |  |
| 008                 | FWR     | During normal rotation operation      | page 8-144                         |  |
| 009                 | RVR     | During reverse rotation operation     | page 8-144                         |  |
| 010                 | FREF    | Frequency command panel               | page 6-26                          |  |
| 011                 | REF     | Operation command panel               | page 6-18                          |  |
| 012                 | SETM    | Second control under selection        | page 8-78                          |  |
| 016                 | OPO     | Optional output                       | Setting prohibited (do<br>not use) |  |
| 017                 | AL      | Alarm signal                          | page 8-126                         |  |
| 018                 | MJA     | Severe failure signal                 | page 8-128                         |  |
| 019                 | OTQ     | Over torque                           | page 7-41                          |  |
| 020                 | IP      | During instantaneous power failure    | page 8-133                         |  |
| 021                 | UV      | Under insufficient voltage            | page 8-134                         |  |
| 022                 | TRQ     | During torque limitation              | page 7-38                          |  |
| 023                 | IPS     | During power failure deceleration     | page 8-63                          |  |
| 024                 | RNT     | RUN time elapsed                      | page 8-139                         |  |
| 025                 | ONT     | Power ON time elapsed                 | page 8-140                         |  |
| 026                 | THM     | Electronic thermal warning (Motor)    | page 8-135                         |  |
| 027                 | THC     | Electronic thermal warning (Inverter) | page 8-136                         |  |
| 029                 | WAC     | Capacitor life advance notice         | page 8-138                         |  |
| 030                 | WAF     | Fan life advance notice               | page 8-139                         |  |
| 031                 | FR      | Operation command signal              | page 8-142                         |  |
| 032                 | OHF     | Cooling fin heating advance notice    | page 8-137                         |  |
| 033                 | LOC     | Low current signal                    | page 8-131                         |  |
| 034                 | LOC2    | Low current signal 2                  | page 8-131                         |  |
| 035                 | OL      | Overload advance notice               | page 8-130                         |  |
| 036                 | OL2     | Overload advance notice 2             | page 8-130                         |  |
| 037                 | BRK     | Brake release                         | page 8-83                          |  |
| 038                 | BER     | Brake abnormality                     | page 8-83                          |  |
| 039                 | CON     | Contactor control                     | page 8-89                          |  |
| 040                 | ZS      | 0 Hz detection signal                 | page 8-150                         |  |
| 041                 | DSE     | Excessive speed deviation             | page 8-75                          |  |
| 042                 | PDD     | Excessive positional deviation        | page 8-104                         |  |
| 043                 | POK     | Positioning completed                 | page 8-107                         |  |
| -                   | _       |                                       | page 8-104                         |  |
| 044                 | PCMP    | Pulse count compare-match output      | page 8-199                         |  |
| 045                 | OD      | PID excessive deviation               | page 8-38                          |  |
| 046                 | FBV     | PID feedback comparison               | page 8-39                          |  |

8

| Function No. | Abbre-<br>viation | Function Name                       | Page       |
|--------------|-------------------|-------------------------------------|------------|
| 047          | OD2               | PID2 excessive deviation            | page 8-38  |
| 048          | FBV2              | PID2 feedback comparison            | page 8-39  |
| 049          | NDc               | Communication disconnection         | page 9-5   |
| 050          | Ai1Dc             | Analog disconnection Ai1            | page 8-152 |
| 051          | Ai2Dc             | Analog disconnection Ai2            | page 8-152 |
| 052          | Ai3Dc             | Analog disconnection Ai3            | page 8-152 |
| 056          | WCAi1             | Window comparator Ai1               | page 8-151 |
| 057          | WCAi2             | Window comparator Ai2               | page 8-151 |
| 058          | WCAi3             | Window comparator Ai3               | page 8-151 |
| 062          | LOG1              | Result of logical operation 1       | page 8-156 |
| 063          | LOG2              | Result of logical operation 2       | page 8-156 |
| 064          | LOG3              | Result of logical operation 3       | page 8-156 |
| 065          | LOG4              | Result of logical operation 4       | page 8-156 |
| 066          | LOG5              | Result of logical operation 5       | page 8-156 |
| 067          | LOG6              | Result of logical operation 6       | page 8-156 |
| 068          | LOG7              | Result of logical operation 7       | page 8-156 |
| 069          | MO1               | General purpose output 1            | -          |
| 070          | MO2               | General purpose output 2            | -          |
| 071          | MO3               | General purpose output 3            | -          |
| 072          | MO4               | General purpose output 4            | -          |
| 073          | MO5               | General purpose output 5            | -          |
| 074          | MO6               | General purpose output 6            | -          |
| 075          | MO7               | General purpose output 7            | -          |
| 076          | EMFC              | Forced operation in process signal  | page 8-94  |
| 077          | EMBP              | During-bypass-mode signal           | page 8-96  |
| 080          | LBK               | LCD operator battery insufficient   | page 3-56  |
| 081          | OVS               | Excessive voltage of accepted power | page 8-141 |
| 084          | AC0               | Alarm code bit 0                    | page 8-128 |
| 085          | AC1               | Alarm code bit 1                    | page 8-128 |
| 086          | AC2               | Alarm code bit 2                    | page 8-128 |
| 087          | AC3               | Alarm code bit 3                    | page 8-128 |
| 089          | OD3               | PID3 excessive deviation            | page 8-38  |
| 090          | FBV3              | PID3 feedback comparison            | page 8-39  |
| 091          | OD4               | PID4 excessive deviation            | page 8-38  |
| 092          | FBV4              | PID4 feedback comparison            | page 8-39  |
| 093          | SSE               | PID soft start abnormality          | page 8-23  |

# Open Collector Output Terminal

The following are the specifications for output terminals 11 to 15. All have the same specifications.

#### Inverter internal circuit

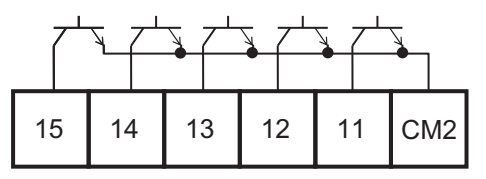

|                                | Electrical characteristics        |
|--------------------------------|-----------------------------------|
| Each terminal (11 to 15) - CM2 | Voltage drop at ON: 4 V or below  |
|                                | Allowable maximum voltage: 27 VDC |
|                                | Allowable maximum current: 50 mA  |

The open collector output operation is as shown below.

| CC-11 to CC-15 | Control power<br>supply | Inverter function output | Open collector operation |
|----------------|-------------------------|--------------------------|--------------------------|
| 00 (Contact a) | ON                      | ON                       | Close                    |
|                |                         | OFF                      | Open                     |
|                | OFF                     | -                        | -                        |
| 01 (Contact b) | ON                      | ON                       | Open                     |
|                |                         | OFF                      | Close                    |
|                | OFF                     | -                        | -                        |

# 1a Relay Output Terminal

The following is the specifications of the 1a Relay output terminals 16A-16C.

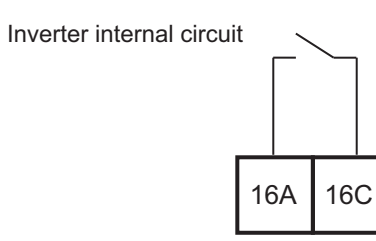

|         | Electrical characteristics        |
|---------|-----------------------------------|
| 16A-16C | Voltage drop at ON: 4 V or below  |
|         | Allowable maximum voltage: 27 VDC |
|         | Allowable maximum current: 50 mA  |

The operation of 16A-16C is as follows.

| CC-16          | Control power supply | Inverter function output | Relay operation |
|----------------|----------------------|--------------------------|-----------------|
| 00 (Contact a) | ON                   | ON                       | Close           |
|                |                      | OFF                      | Open            |
|                | OFF                  | -                        | Open            |
| 01 (Contact b) | ON                   | ON                       | Open            |
|                |                      | OFF                      | Close           |
|                | OFF                  | -                        | Open            |

8-11-1 Overview

# 1c Relay output terminal

The following is the specifications of the 1c Relay output terminals AL1-AL0 and AL2-AL0.

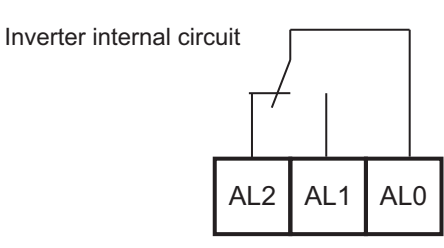

|         |                                         | Resistive load | Inductive load |  |
|---------|-----------------------------------------|----------------|----------------|--|
| AL1-AL0 | Maximum contact capaci-                 | 250 VAC, 2 A   | 250 VAC, 0.2 A |  |
|         | ty                                      | 30 VDC, 3 A    | 30 VDC, 0.6 A  |  |
|         | Minimum contact capacity                | 100 VAC, 10 mA |                |  |
|         | 5 VDC, 100 mA                           |                | 100 mA         |  |
| AL2-AL0 | Maximum contact capaci-                 | 250 VAC, 1 A   | 250 VAC, 0.2 A |  |
| ty      |                                         | 30 VDC, 1 A    | 30 VDC, 0.2 A  |  |
|         | Minimum contact capacity 100 VAC, 10 mA |                | C, 10 mA       |  |
|         |                                         | 5 VDC, 100 mA  |                |  |

The operation of AL1-AL0 and AL2-AL0 are as follows.

| CC 17        | Control power | Inverter        | Output terminal state |         |
|--------------|---------------|-----------------|-----------------------|---------|
| 66-17        | supply        | Function output | AL1-AL0               | AL2-AL0 |
| 00           | ON            | ON              | Close                 | Open    |
|              |               | OFF             | Open                  | Close   |
|              | OFF           | -               | Open                  | Close   |
| 01 (default) | ON            | ON              | Open                  | Close   |
|              |               | OFF             | Close                 | Open    |
|              | OFF           | -               | Open                  | Close   |

# 8-11-2 Output Terminal Active State

You can set Contact a or Contact b for each of the Output terminals 11 to 15 and Relay output terminals 16, AL.

- · Operating as Contact a: "ON" closes the contact and "OFF" opens the contact.
- Operating as Contact b: "OFF" closes the contact and "ON" opens the contact.

#### • Parameter

| ltem                                                                                  | Parameter                | Data | Description                      |
|---------------------------------------------------------------------------------------|--------------------------|------|----------------------------------|
| Output terminals [11] to [16]                                                         | CC-11 to                 | 00   | Contact a (NO: Normally open).   |
| 1a Relay output terminal<br>[16],<br>1b Relay output terminal<br>[AL]<br>active state | CC-15<br>CC-16,<br>CC-17 | 01   | Contact b (NC: Normally closed). |

# 8-11-3 Output Terminal ON Delay/OFF Delay

You can set an on-delay/off-delay time per output terminal. Use it to remove chattering of the output signal.

You can make a setting per output terminal. For the correspondence between output terminals and parameters, please refer to the table shown below.

| Output terminal  | On-delay time | Off-delay time |
|------------------|---------------|----------------|
| 11               | CC-20         | CC-21          |
| 12               | CC-22         | CC-23          |
| 13               | CC-24         | CC-25          |
| 14               | CC-26         | CC-27          |
| 15               | CC-28         | CC-29          |
| 16A-16C          | CC-30         | CC-31          |
| AL1-AL0/ AL2-AL0 | CC-32         | CC-33          |

#### • Parameter

| Item             | Parameter     | Data               | Description             |
|------------------|---------------|--------------------|-------------------------|
| Output On-delay  | CC-20, CC-22, | 0.00 to 100.00 (s) | Set the on-delay time.  |
| time             | CC-24, CC-26, |                    |                         |
|                  | CC-28, CC-30, |                    |                         |
|                  | CC-32         |                    |                         |
| Output off-delay | CC-21, CC-23, | 0.00 to 100.00 (s) | Set the off-delay time. |
| time             | CC-25, CC-27, |                    |                         |
|                  | CC-29, CC-31, |                    |                         |
|                  | CC-33         |                    |                         |

#### (Example) Output terminal 11 operation

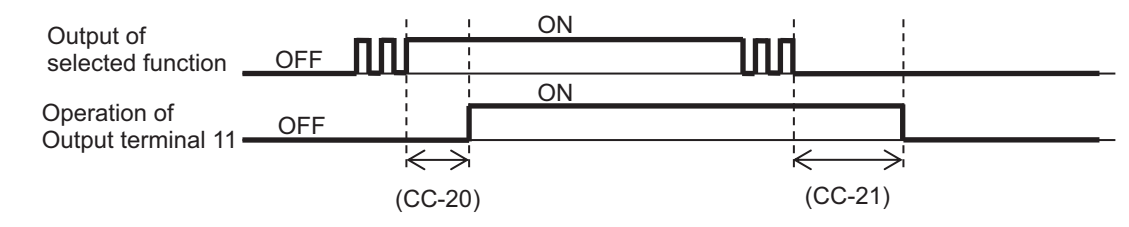

# 8-12 Analog Input Terminal Function

The analog input terminal function can be used as a means to input command values from peripheral devices to the inverter as voltage or current and to realize motor control according to the surrounding conditions.

There are three analog input terminals, [Ai1], [Ai2] and [Ai3].

The analog input signal can be used for frequency command, torque command, PID Set-point value, PID feedback value, PID feed-forward value, and frequency upper limit value.

If you want to use analog inputs, set the following:

- · Switch setting
- · Bias adjustment
- · Gain adjustment
- Filter settings
- · When using for frequency command, set the start amount value and end amount value

# Parameters That Can Be Used with Analog Input Signals

If you set the analog input terminals [Ai1], [Ai2], and [Ai3] as the input destination for the following parameters, they can be used for analog input operation.

| Parameter | Description                                       |
|-----------|---------------------------------------------------|
| AA101     | Main speed input source selection, 1st-motor      |
| AA102     | Sub frequency input source selection, 1st-motor   |
| AA201     | Main speed input source selection, 2nd-motor      |
| AA202     | Sub speed input source selection, 2nd-motor       |
| Ad-01     | Torque reference input source selection           |
| Ad-11     | Torque bias input source selection                |
| Ad-40     | Input selection for speed limit at torque control |
| AH-07     | Input source selection of Set-point 1 for PID1    |
| AH-42     | Input source selection of Set-point 2 for PID1    |
| AH-46     | Input source selection of Set-point 3 for PID1    |
| AH-51     | Input source selection of Process data 1 for PID1 |
| AH-52     | Input source selection of Process data 2 for PID1 |
| AH-53     | Input source selection of Process data 3 for PID1 |
| AH-70     | PID feed-forward selection                        |
| AJ-07     | Input source selection of Set-point for PID2      |
| AJ-12     | Input source selection of Process data for PID2   |
| AJ-27     | Input source selection of Set-point for PID3      |
| AJ-32     | Input source selection of Process data for PID3   |
| AH-47     | Input source selection of Set-point for PID4      |
| AJ-52     | Input source selection of Process data for PID4   |
| bA101     | Frequency limit selection, 1st-motor              |
| bA110     | Torque limit selection, 1st-motor                 |
| bA201     | Upper frequency limit, 2nd motor                  |
| bA210     | Torque limit selection, 2nd-motor                 |

| Parameter | Description              |
|-----------|--------------------------|
| CA-70     | [F-OP] Frequency command |

#### 8-12-1 Switch Setting

The analog input terminals [Ai1] and [Ai2] can be switched between voltage input and current input with switches SW1 and SW2 on the board. The factory settings are [Ai1] for voltage input and [Ai2] for current input. For more information on switch setting, refer to *Switch Configurations* on page 2-19

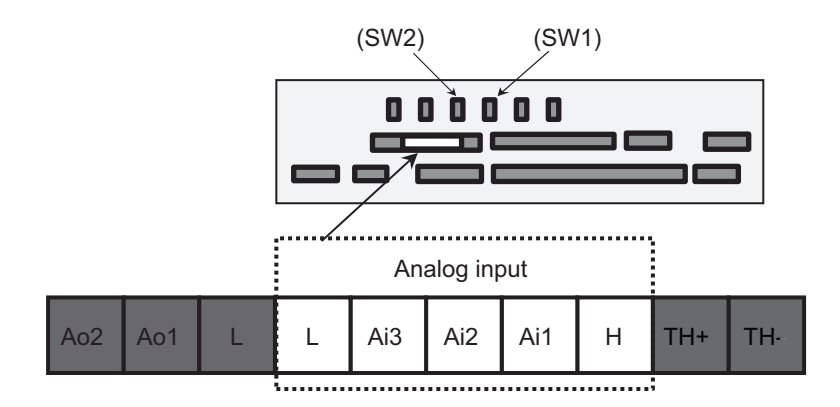

Voltage Input: 0 V to 10 V or -10 V to +10 V Current input: 0 mA to 20 mA

#### **Precautions for Correct Use**

Make sure that the inverter is turned OFF before changing the switches on the board.

#### 8-12-2 Bias Adjustment

Bias adjustment is a function that adjusts the 0 point of data. The bias can be adjusted for each analog input terminal.

To adjust the bias on analog input terminal [Ai1], enter the voltage (0 V) or current (0 mA) at which **Analog input [Ai1] monitor** (dA-61) becomes 0.00% and then change **[Ai1] Voltage / Current zero-gain adjustment** (Cb-30) so that **Analog input [Ai1] monitor** (dA-61) becomes 0.00%. The same procedure applies to the adjustment of analog input [Ai2] and analog input [Ai3].

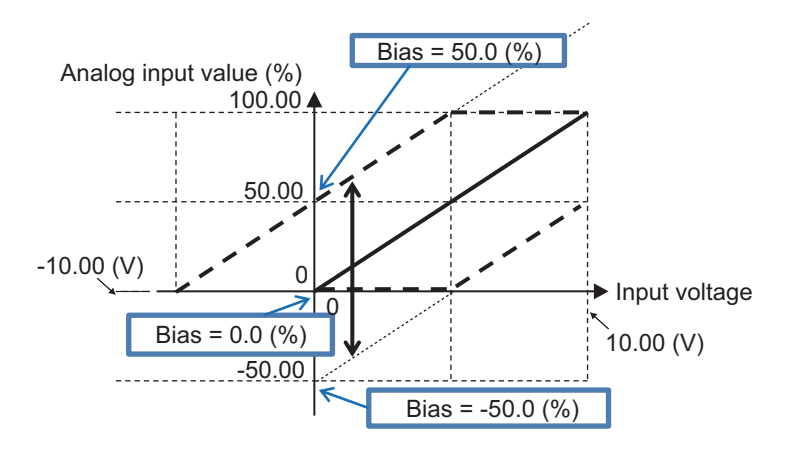

8

#### • Parameter

| ltem                                              | Parameter | Data              | Description                                                               | Default |
|---------------------------------------------------|-----------|-------------------|---------------------------------------------------------------------------|---------|
| [Ai1] Voltage/<br>Current zero-gain<br>adjustment | Cb-30     | -100.00 to 100.00 | The bias setting value for the voltage and current of the [Ai1] terminal. | 0.00    |
| [Ai2] Voltage/<br>Current zero-gain<br>adjustment | Cb-32     | -100.00 to 100.00 | The bias setting value for the voltage and current of the [Ai2] terminal. | 0.00    |
| [Ai3] Voltage/<br>Current zero-gain<br>adjustment | Cb-34     | -100.00 to 100.00 | The bias setting value for the voltage of the [Ai3] terminal.             | 0.00    |
| Analog input<br>[Ai1] monitor                     | dA-61     | -100.00 to 100.00 | The input value for [Ai1] terminal.                                       | -       |
| Analog input<br>[Ai2] monitor                     | dA-62     | -100.00 to 100.00 | The input value for [Ai2] terminal.                                       | -       |
| Analog input<br>[Ai3] monitor                     | dA-63     | -100.00 to 100.00 | The input value for [Ai3] terminal.                                       | -       |

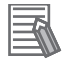

#### Additional Information

The values of analog input devices may change due to ambient temperature and aging. Adjust as necessary, such as when synchronization between multiple inverters is required.

### 8-12-3 Gain Adjustment

Gain adjustment is a function that adjusts the slope of data. The gain can be adjusted for each analog input terminal.

To adjust the gain of Analog input terminal [Ai1], input the voltage or current that makes **Analog input** [Ai1] monitor (dA-61) become 100.00 (%) and change [Ai1] Voltage/Current gain adjustment (Cb-31) so that **Analog input [Ai1] monitor** (dA-61) becomes 100.00.

The same procedure applies to the adjustment of analog input [Ai2] and analog input [Ai3].

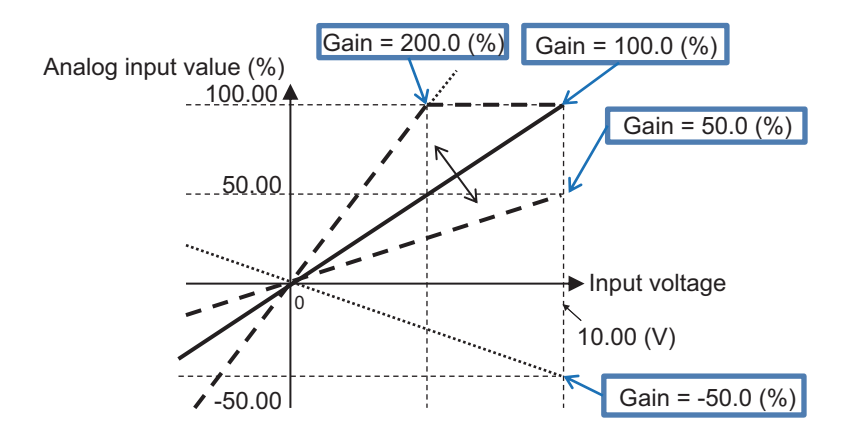

#### • Parameter

| Item                                           | Parameter | Data              | Description                                                               | Default |
|------------------------------------------------|-----------|-------------------|---------------------------------------------------------------------------|---------|
| [Ai1] Voltage/<br>Current gain ad-<br>justment | Cb-31     | 0 to 200.00       | The gain setting value for the voltage and current of the [Ai1] terminal. | 100.00  |
| [Ai2] Voltage/<br>Current gain ad-<br>justment | Cb-33     | 0 to 200.00       | The gain setting value for the voltage and current of the [Ai2] terminal. | 100.00  |
| [Ai3] Voltage gain<br>adjustment               | Cb-35     | 0 to 200.00       | The gain setting value for the voltage of the [Ai3] terminal.             | 100.00  |
| Analog input<br>[Ai1] monitor                  | dA-61     | -100.00 to 100.00 | The input value for [Ai1] terminal.                                       | -       |
| Analog input<br>[Ai2] monitor                  | dA-62     | -100.00 to 100.00 | The input value for [Ai2] terminal.                                       | -       |
| Analog input<br>[Ai3] monitor                  | dA-63     | -100.00 to 100.00 | The input value for [Ai3] terminal.                                       | -       |

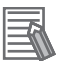

#### **Additional Information**

- The values of analog input devices may change due to ambient temperature and aging. Adjust as necessary, such as when synchronization between multiple inverters is required.
- If you also use a negative voltage, adjust the gain in consideration of the negative voltage.

### 8-12-4 Filter Settings

Filters are effective in removing noise from analog input signals. The filter is set to the input filter time constant of each analog input terminal.

If stable operation is not possible due to the influence of noise, increase the filter time constant of Volume on LCD Operator. Increasing the setting will stabilize it, however the analog input value will be less responsive.

#### • Parameter

| ltem                                           | Parameter | Data          | Description                                | Default |
|------------------------------------------------|-----------|---------------|--------------------------------------------|---------|
| Filter time con-<br>stant of Terminal<br>[Ai1] | Cb-01     | 1 to 500 (ms) | Set the time constant of the input filter. | 16      |
| Filter time con-<br>stant of Terminal<br>[Ai2] | Cb-11     | 1 to 500 (ms) | Set the time constant of the input filter. | 16      |
| Filter time con-<br>stant of Terminal<br>[Ai3] | Cb-21     | 1 to 500 (ms) | Set the time constant of the input filter. | 16      |

8-12-4 Filter Settings

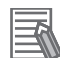

#### **Additional Information**

When using the analog input as feedback data for the PID function, the analog filter time constant of Volume on LCD Operator has a delayed response to the feedback. If the PID gain is still fluctuating or the tracking is poor, return the analog filter time constant of Volume on LCD Operator to its default value and adjust with the PID parameter.

### 8-12-5 Start Value and End Value of Volume on LCD Operator

Set the relationship between the command value and the analog input value when using the analog input as a frequency command with **Main speed input source selection** (AA101) or **Sub speed input source selection** (AA102) or when using the analog input as a torque command with **Torque reference input source selection** (Ad-01).

## The Association Between Analog Input Ai1 and Frequency Command

The following parameters are used to set the relationship between analog input Ai1 and frequency command.

| ltem                                            | Parameter | Data                                                       | Description                                                                                                    | Default |
|-------------------------------------------------|-----------|------------------------------------------------------------|----------------------------------------------------------------------------------------------------|---------|
| Filter time con-<br>stant of Terminal<br>[Ai1]  | Cb-01     | 1 to 500 (ms)                                              | Apply a filter to the input.                                                                                                    | 16      |
| Start value of Ter-<br>minal [Ai1]              | Cb-03     | 0.00<br>to 100.00 (%)                                      | Set the start frequency command as a percentage of the maximum frequency                                                                                                    | 0.00    |
| End value of Ter-<br>minal [Ai1]                | Cb-04     | 0.00<br>to 100.00 (%)                                      | Set the End frequency command as a percentage of the maximum frequency                                                                                                    | 100.00  |
| Start rate of Ter-<br>minal [Ai1]               | Cb-05     | 0.0 to End rate of<br>Terminal [Ai1]<br>(Cb-06) (%)        | Set the start value of analog input 0 to<br>10 V / 0 to 20 mA as a ratio to 10 V /<br>20 mA                                                                                                    | 0.0     |
| End rate of Termi-<br>nal [Ai1]                 | Cb-06     | Start rate of<br>Terminal [Ai1]<br>(Cb-05)<br>to 100.0 (%) | Set the end value of analog input 0 to<br>10 V / 0 to 20 mA as a ratio to 10 V / 2<br>0mA                                                                                                    | 100.0   |
| Start point selec-<br>tion of Terminal<br>[Ai1] | Cb-07     | 00                                                         | A command using the lower value be-<br>tween 0.00% to Start value of<br>Terminal [Ai1] (Cb-03), or End value<br>of Terminal [Ai1] (Cb-04), will output<br>the lower value between Start value<br>of Terminal [Ai1] (Cb-03) and End<br>value of Terminal [Ai1] (Cb-04). | 01      |
|                                                 |           | 01                                                         | Command values from 0.00% to Start<br>value of Terminal [Ai1] (Cb-03), or<br>End value of Terminal [Ai1] (Cb-04),<br>whichever is lower, will output a value<br>of 0.00%                                                                                               |         |

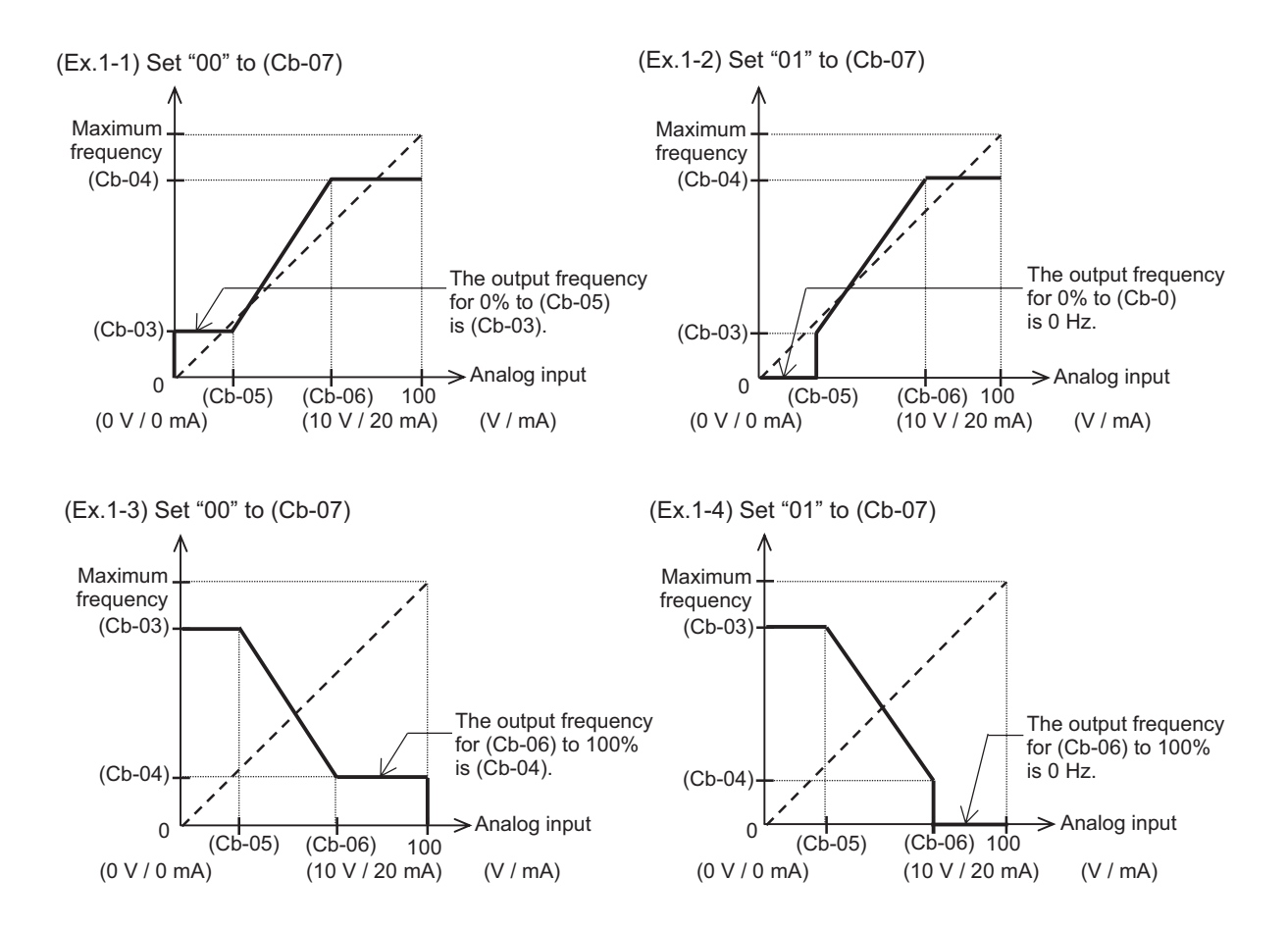

## The Association Between Analog Input Ai2 and Frequency Command

The following parameters are used to set the relationship between analog input Ai2 and frequency command.

| ltem                                           | Parameter | Data                                                       | Description                                                                           | Default |
|------------------------------------------------|-----------|------------------------------------------------------------|---------------------------------------------------------------------------------------|---------|
| Filter time con-<br>stant of Terminal<br>[Ai2] | Cb-11     | 1 to 500 (ms)                                              | Apply a filter to the input.                                                          | 16      |
| Start value of Ter-<br>minal [Ai2]             | Cb-13     | 0.00<br>to 100.00 (%)                                      | Set the start frequency command as a percentage of the maximum frequen-<br>cy         | 0.00    |
| End value of Ter-<br>minal [Ai2]               | Cb-14     | 0.00<br>to 100.00 (%)                                      | Set the End frequency command as a percentage of the maximum frequen-<br>cy           | 100.00  |
| Start rate of Ter-<br>minal [Ai2]              | Cb-15     | 0.0 to End rate of<br>Terminal [Ai2]<br>(Cb-16) (%)        | Set the start value of analog input<br>0-10 V / 0-20 mA as a ratio to 10 V /<br>20 mA | 20.0    |
| End rate of Termi-<br>nal [Ai2]                | Cb-16     | Start rate of<br>Terminal [Ai2]<br>(Cb-15)<br>to 100.0 (%) | Set the end value of analog input 0-10<br>V / 0-20 mA as a ratio to 10 V / 20 mA      | 100.0   |

| ltem               | Parameter | Data | Description                            | Default |
|--------------------|-----------|------|----------------------------------------|---------|
| Start point selec- | Cb-17     | 00   | A command using the lower value be-    | 01      |
| tion of Terminal   |           |      | tween 0.00% to Start value of          |         |
| [Ai2]              |           |      | Terminal [Ai2] (Cb-13), or End value   |         |
|                    |           |      | of Terminal [Ai2] (Cb-14), will output |         |
|                    |           |      | the lower value between Start value    |         |
|                    |           |      | of Terminal [Ai2] (Cb-13) and End      |         |
|                    |           |      | value of Terminal [Ai2] (Cb-14)        |         |
|                    |           | 01   | A command using the lower value be-    |         |
|                    |           |      | tween 0.00% to Start value of          |         |
|                    |           |      | Terminal [Ai2] (Cb-13), or End value   |         |
|                    |           |      | of Terminal [Ai2] (Cb-14), will output |         |
|                    |           |      | a value of 0.00%.                      |         |

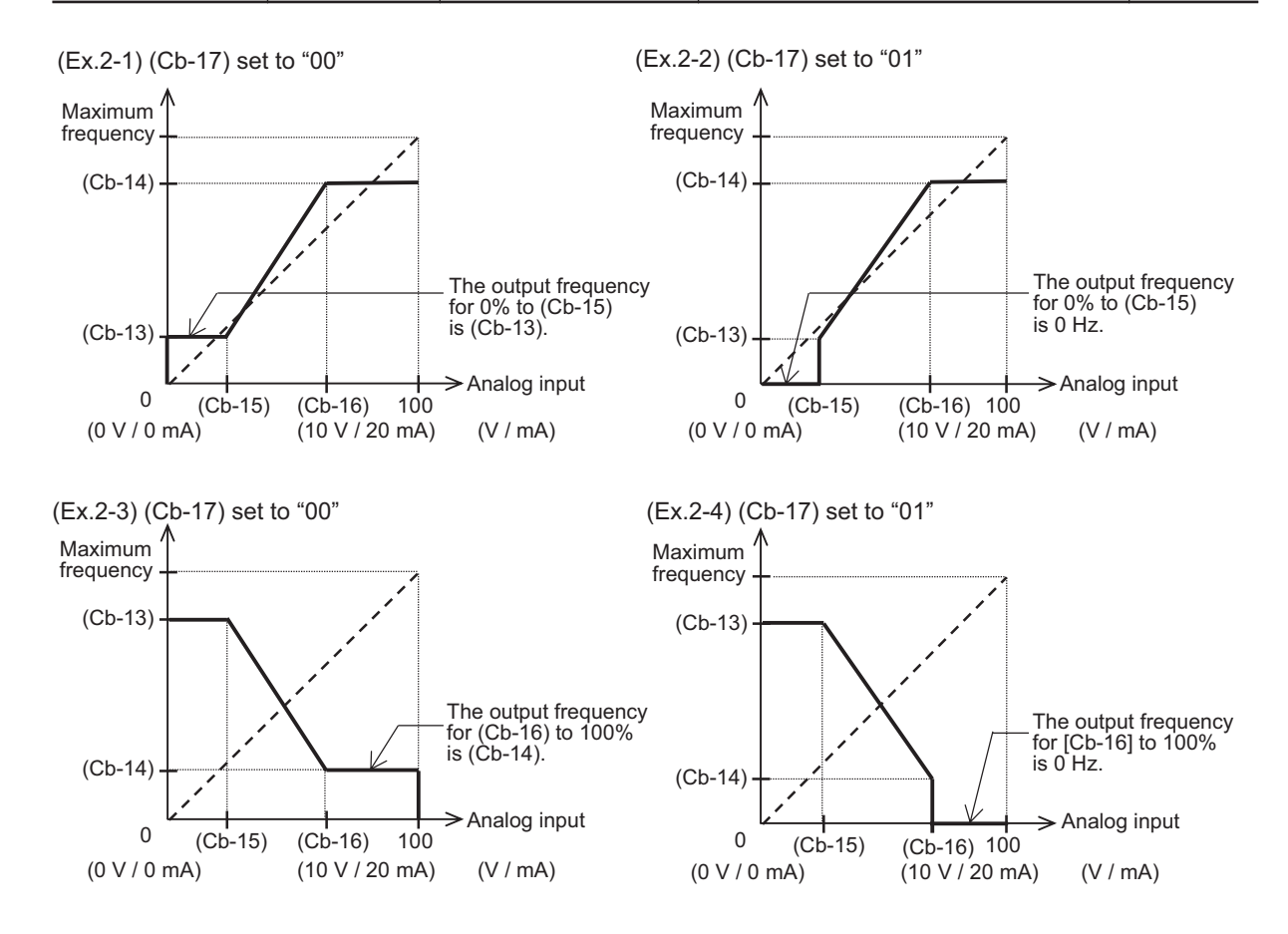

# The Association Between Analog Input Ai3 and Frequency Command

The following shows the association between Analog Input Ai3 and frequency command

| Item                                           | Parameter | Data          | Description                  | Default |
|------------------------------------------------|-----------|---------------|------------------------------|---------|
| Filter time con-<br>stant of Terminal<br>[Ai3] | Cb-21     | 1 to 500 (ms) | Apply a filter to the input. | 16      |

| Item                               | Parameter | Data                                                    | Description                                                                   | Default |
|------------------------------------|-----------|---------------------------------------------------------|-------------------------------------------------------------------------------|---------|
| Terminal [Ai3] se-                 | Cb-22     | 00                                                      | Single                                                                        | 00      |
| lection                            |           | 01                                                      | [Added to Ai1] / [Ai2]: with reversibility                                    |         |
|                                    |           | 02                                                      | [Added to Ai1] / [Ai2]: without reversi-<br>bility                            |         |
| Start value of Ter-<br>minal [Ai3] | Cb-23     | -100.00 to 100.00 (%)                                   | Set the start frequency command as a percentage of the maximum frequency      | -100.00 |
| End value of Ter-<br>minal [Ai3]   | Cb-24     | -100.00 to 100.00 (%)                                   | Set the End frequency command as a percentage of the maximum frequen-<br>cy   | 100.00  |
| Start rate of Ter-<br>minal [Ai3]  | Cb-25     | -100.0 to End rate of<br>Terminal [Ai3]<br>(Cb-26) (%)  | Set the start value of analog input -10<br>to 10 V as a ratio to -10 to 10 V. | -100.00 |
| End rate of Termi-<br>nal [Ai3]    | Cb-26     | Start rate of<br>Terminal [Ai3]<br>(Cb-25) to 100.0 (%) | Set the End value of analog input -10<br>to 10 V as a ratio to -10 to 10 V.   | 100.00  |

(Ex.3)

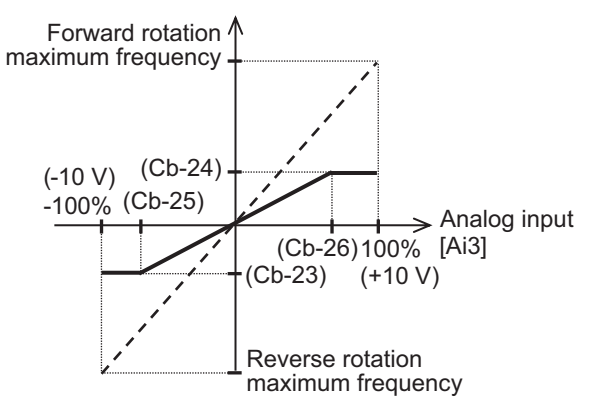

# 8-12-6 Adding Analog Input Ai3 to Analog Inputs Ai1 and Ai2

You can add the input of [Ai3] terminal to [Ai1] terminal and [Ai2] terminal respectively. It can be always added by selecting 01: Added to Ai1 / Ai2: with reversibility for **Terminal [Ai3] selection** (Cb-22). If you select 02: Added to Ai1 / Ai2: without reversibility, the added value will be limited to positive numbers.

(Example 1): Setting Terminal Ai3 selection (Cb-22) to 01: Added to Ai1 / Ai2: with reversibility. When Ai1 is selected as the main speed command and Ai2 is selected as the sub speed input source selection and the main speed and auxiliary speed are switched at the [15: SCHG] terminal.

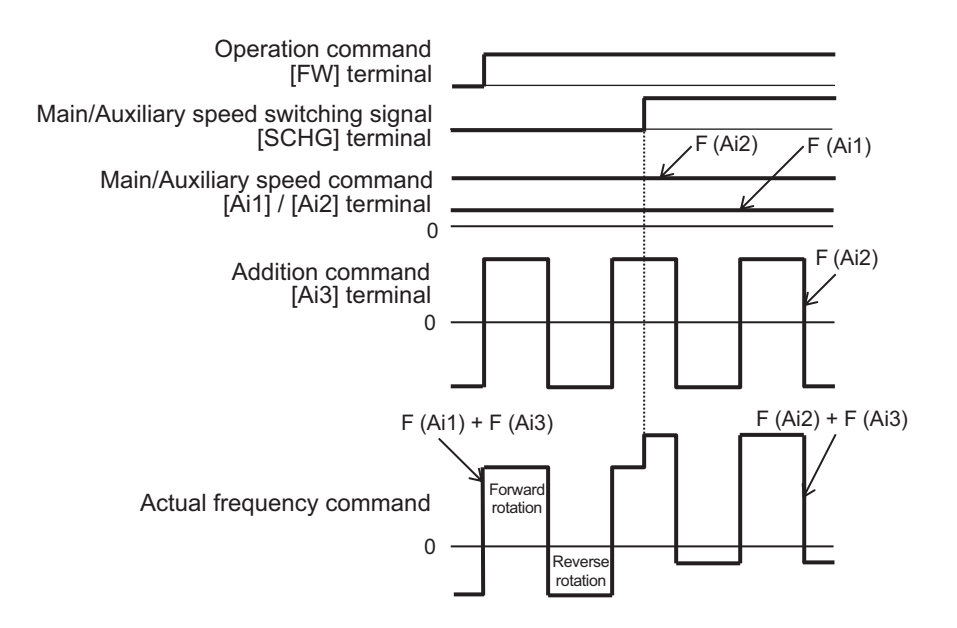

#### (Example 2): Terminal Ai3 selection (Cb-22) = 02: Added to Ai1 / Ai2: without reversibility

When Ai1 is selected as the main speed command and Ai2 is selected as the sub speed input source selection and the main speed and auxiliary speed are switched at the [15: SCHG] terminal.

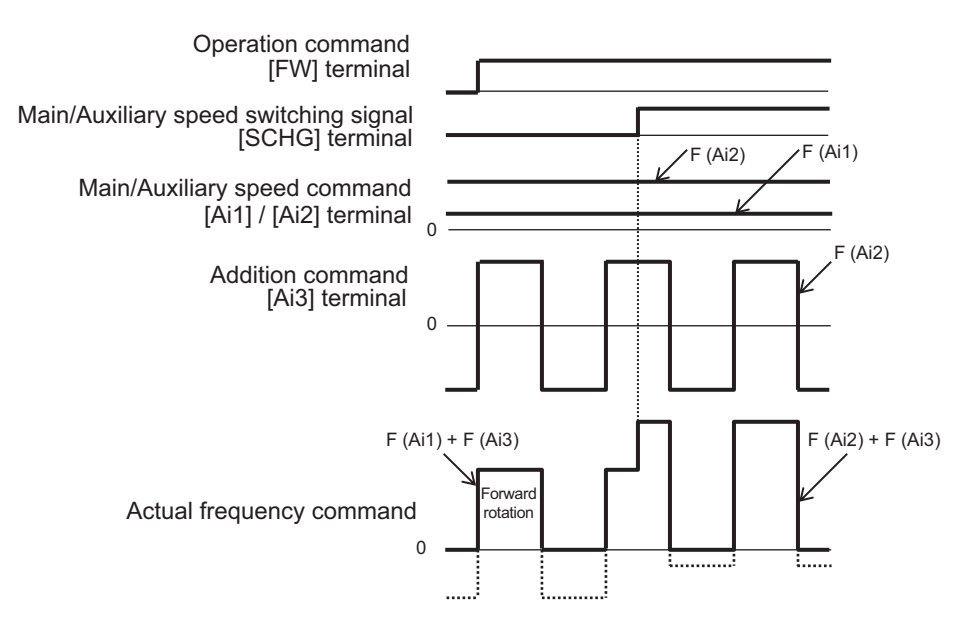

#### Parameter

| ltem                  | Parameter | Data | Description                               | Default |
|-----------------------|-----------|------|-------------------------------------------|---------|
| Terminal [Ai3] selec- | Cb-22     | 00   | Without addition                          | 00      |
| tion                  |           | 01   | [Added to Ai1] / [Ai2]: with reversibili- |         |
|                       |           |      | ty                                        |         |
|                       |           | 02   | [Added to Ai1] / [Ai2]: without reversi-  |         |
|                       |           |      | bility                                    |         |

# 8-13 Analog Output Terminal Function

## 8-13-1 Overview

The analog output terminal function can be used as a means for the peripheral circuit to realize control according to the motor operation by transmitting the control state inside the inverter to the peripheral circuit by voltage or current.

There are two analog output terminals, [Ao1] and [Ao2]. Not all monitor parameters can be output to the analog output signal.

If you want to use an analog output signal, set the following:

- Switch setting
- · Bias adjustment
- Gain adjustment
- Filter settings

#### • Parameter

| Item                                                         | Parameter | Data                     | Description                                                                                                    | Default |
|--------------------------------------------------------------|-----------|--------------------------|----------------------------------------------------------------------------------------------------|---------|
| [Ao1] monitor<br>output selection                            | Cd-04     | 0000 to FFFF             | Set the register number of the item to be monitored.                                                                                                    | (dA-01) |
| [Ao2] monitor<br>output selection                            | Cd-05     | •                        | Refer to page 8-186                                                                                                    | (dA-01) |
| Analog monitor                                               | Cd-10     | 00                       | Disabled.                                                                                                    | 00      |
| adjust mode ena-<br>ble                                      |           | 01                       | Function enabled. Outputs the output level in adjustment mode to each ter-<br>minal.                                                                                                    |         |
| Filter time con-<br>stant of [Ao1]<br>monitor                | Cd-21     | 1 to 500 (ms)            | Filters the selected data and outputs it.                                                                                                    | 100     |
| [Ao1] Data type selection                                    | Cd-22     | 00                       | Outputs the absolute value of the da-<br>ta.                                                                                                    | 00      |
|                                                              |           | 01                       | Outputs the data as signed.                                                                                                    |         |
| [Ao1] monitor<br>bias adjustment                             | Cd-23     | -100.0 to 100.0 (%)      | Biases data to adjust Point 0 of data.                                                                                                    | 0.0     |
| [Ao1] monitor<br>gain adjustment                             | Cd-24     | -1000.0 to 1000.0<br>(%) | Apply gain to the data and adjust the slope of the data                                                                                                    | 100.0   |
| Output level set-<br>ting at [Ao1]<br>monitor adjust<br>mode | Cd-25     | -100.0 to 100.0 (%)      | Adjust the output for adjustment<br>mode. The maximum output 100.0%<br>and minimum output 0.0% (when<br>[Ao1] Data type selection (Cd-22)<br>set to <i>00: absolute value</i> ) or the mini-<br>mum output at -100.0% (when [Ao1]<br>Data type selection (Cd-22) set to<br><i>01: with sign</i> ). | 100.0   |
| Filter time con-<br>stant of [Ao2]<br>monitor                | Cd-31     | 1 to 500 (ms)            | Filters the selected data and outputs it.                                                                                                    | 100     |

8

| Item              | Parameter | Data                | Description                              | Default |
|-------------------|-----------|---------------------|------------------------------------------|---------|
| [Ao2] Data type   | Cd-32     | 00                  | Outputs the absolute value of the da-    | 0       |
| enable            |           |                     | ta.                                      |         |
|                   |           | 01                  | Outputs the data as signed.              |         |
| [Ao2] monitor     | Cd-33     | -100.0 to 100.0 (%) | Biases data to adjust Point 0 of data.   | 20.0    |
| bias adjustment   |           |                     |                                          |         |
| [Ao2] monitor     | Cd-34     | -1000.0 to 1000.0   | Apply gain to the data and adjust the    | 80.0    |
| gain adjustment   |           | (%)                 | slope of the data                        |         |
| Output level set- | Cd-35     | -100.0 to 100.0 (%) | Adjust the output for adjustment         | 100.0   |
| ting at [Ao2]     |           |                     | mode. The maximum output 100.0%          |         |
| monitor adjust    |           |                     | and minimum output 0.0% (when            |         |
| mode              |           |                     | [Ao2] Data type selection (Cd-32)        |         |
|                   |           |                     | set to 00: absolute value) or the mini-  |         |
|                   |           |                     | mum output at -100.0% (when <b>[Ao2]</b> |         |
|                   |           |                     | Data type selection (Cd-32) set to       |         |
|                   |           |                     | 01: with sign).                          |         |

# Parameters that can be output by analog signals

The following table shows the monitor parameters that can be output by analog output signals. Set the register number for the monitor parameters you wish to use in **[Ao1] monitor output** 

selection (Cd-04) and [Ao2] monitor output selection (Cd-05).

As an example, if you want to output the **Output current monitor** (dA-02) from the [Ao1] terminal, set **[Ao1] monitor output selection** (Cd-04) to *10002 (2712h)*.

| Code  | Regis-<br>ter<br>No. | Name                                     | Output scale range<br>(0 to 10 V / 0 to 20 mA / 0<br>to 100%) | Remarks                   |
|-------|----------------------|------------------------------------------|---------------------------------------------------------------|---------------------------|
| dA-01 | 2711h                | Output frequency monitor                 | 0.00 to Maximum frequen-<br>cy (Hz)                           |                           |
| dA-02 | 2712h                | Output current monitor                   | (0.00 to 2.00)<br>× Inverter rated current (A)                |                           |
| dA-04 | 2713h                | Frequency command after calcu-<br>lation | 0.00 to Maximum frequen-<br>cy (Hz)                           | Can be output with<br>(±) |
| dA-08 | 2718h                | Speed detection value monitor            | 0.00 to Maximum frequen-<br>cy (Hz)                           | Can be output with<br>(±) |
| dA-12 | 271Ch                | Output frequency monitor (with sign)     | 0.00 to Maximum frequen-<br>cy (Hz)                           | Can be output with<br>(±) |
| dA-14 | 271Eh                | Frequency upper limit monitor            | 0.00 to Maximum frequen-<br>cy (Hz)                           |                           |
| dA-15 | 271Fh                | Torque command monitor after calculation | 0 to 500% of the torque<br>reference value (Nm) <sup>*1</sup> | Can be output with<br>(±) |
| dA-16 | 2720h                | Torque limit monitor                     | 0 to 500% of the torque reference value (Nm) <sup>*1</sup>    | Can be output with<br>(±) |
| dA-17 | 2721h                | Output torque monitor                    | 0 to 500% of the torque reference value (Nm) <sup>*1</sup>    | Can be output with<br>(±) |
| dA-18 | 2722h                | Output voltage monitor                   | 0 to Rated voltage×133%<br>(V)                                |                           |
| dA-30 | 272Eh                | Input power monitor                      | 0.00 to 200% (kW) of in-<br>verter capacity                   |                           |

| Code  | Regis-<br>ter<br>No. | Name                                               | Output scale range<br>(0 to 10 V / 0 to 20 mA / 0<br>to 100%)            | Remarks                                                                                                 |
|-------|----------------------|----------------------------------------------------|--------------------------------------------------------------------------|----------------------------------------------------------------------------------------------------|
| dA-34 | 2732h                | Output power monitor                               | 0.00 to 200% (kW) of in-<br>verter capacity                              | Can be output with<br>(±)<br>Output is (+) during<br>power running and<br>(-) during regenera-<br>tion. |
| dA-38 | 2736h                | Motor temperature monitor                          | -20.0 to 200.0 (°C)                                                      |                                                                                                    |
| dA-40 | 2738h                | DC voltage monitor                                 | 200 V Class:<br>0.0 to 400.0 (VDC)<br>400 V Class:<br>0.0 to 800.0 (VDC) |                                                                                                    |
| dA-41 | 2739h                | braking resistor circuit (BRD) load factor monitor | 0.00 to 100.00 (%)                                                       |                                                                                                    |
| dA-42 | 273Ah                | Electronic thermal duty ratio moni-<br>tor MTR     | 0.00 to 100.00 (%)                                                       |                                                                                                    |
| dA-43 | 273Bh                | Electronic thermal duty ratio moni-<br>tor CTL     | 0.00 to 100.00 (%)                                                       |                                                                                                    |
| dA-61 | 274Dh                | Analog input [Ai1] monitor                         | 0.00 to 100.00 (%)                                                       |                                                                                                    |
| dA-62 | 274Eh                | Analog input [Ai2] monitor                         | 0.00 to 100.00 (%)                                                       |                                                                                                    |
| dA-63 | 274Fh                | Analog input [Ai3] monitor                         | -100.00 to 100.00 (%)                                                    | Can be output with<br>(±)                                                                               |
| dA-70 | 2756h                | Pulse string input monitor main<br>body            | -100.00 to 100.00 (%)                                                    | Can be output with<br>(±)                                                                               |
| dA-71 | 2757h                | Pulse string input monitor option                  | -100.00 to 100.00 (%)                                                    | Can be output with<br>(±)                                                                               |
| db-18 | 2786h                | Analog output monitor YA0                          | 0.00 to 100.00                                                           |                                                                                                    |
| db-19 | 2787h                | Analog output monitor YA1                          | 0.00 to 100.00                                                           |                                                                                                    |
| db-20 | 2788h                | Analog output monitor YA2                          | 0.00 to 100.00                                                           |                                                                                                    |
| db-30 | 2792h                | PID1 feedback data 1 monitor                       | -100.00 to 100.00 (%) *2                                                 | Can be output with<br>(±)                                                                               |
| db-32 | 2794h                | PID1 feedback data 2 monitor                       | -100.00 to 100.00 (%) *2                                                 | Can be output with<br>(±)                                                                               |
| db-34 | 2796h                | PID1 feedback data 3 monitor                       | -100.00 to 100.00 (%) *2                                                 | Can be output with<br>(±)                                                                               |
| db-36 | 2798h                | PID2 feedback data monitor                         | -100.00 to 100.00 (%) <sup>*3</sup>                                      | Can be output with (±)                                                                                  |
| db-38 | 279Ah                | PID3 feedback data monitor                         | -100.00 to 100.00 (%) <sup>*4</sup>                                      | Can be output with<br>(±)                                                                               |
| db-40 | 279Ch                | PID4 feedback data monitor                         | -100.00 to 100.00 (%) <sup>*5</sup>                                      | Can be output with<br>(±)                                                                               |
| db-42 | 279Eh                | PID1 target value monitor after calculation        | -100.00 to 100.00 (%) *2                                                 | Can be output with<br>(±)                                                                               |
| db-44 | 27A0h                | PID1 feedback data monitor after calculation       | -100.00 to 100.00 (%) *2                                                 | Can be output with<br>(±)                                                                               |
| db-50 | 27A6h                | PID1 output monitor                                | -100.00 to 100.00 (%)                                                    | Can be output with<br>(±)                                                                               |
| db-51 | 27A7h                | PID1 deviation monitor                             | -200.00 to 200.00 (%)                                                    | Can be output with (±)                                                                                  |

8

| Code  | Regis-<br>ter<br>No. | Name                            | Output scale range<br>(0 to 10 V / 0 to 20 mA / 0<br>to 100%) | Remarks                |
|-------|----------------------|---------------------------------|---------------------------------------------------------------|------------------------|
| db-52 | 27A8h                | PID1 deviation 1 monitor        | -200.00 to 200.00 (%)                                         | Can be output with (±) |
| db-53 | 27A9h                | PID1 deviation 2 monitor        | -200.00 to 200.00 (%)                                         | Can be output with (±) |
| db-54 | 27AAh                | PID1 deviation 3 monitor        | -200.00 to 200.00 (%)                                         | Can be output with (±) |
| db-55 | 27ABh                | PID2 output monitor             | -100.00 to 100.00 (%)                                         | Can be output with (±) |
| db-56 | 27ACh                | PID2 deviation monitor          | -200.00 to 200.00 (%)                                         | Can be output with (±) |
| db-57 | 27ADh                | PID3 output monitor             | -100.00 to 100.00 (%)                                         | Can be output with (±) |
| db-58 | 27AEh                | PID3 deviation inverse          | -200.00 to 200.00 (%)                                         | Can be output with (±) |
| db-59 | 27AFh                | PID4 output monitor             | -100.00 to 100.00 (%)                                         | Can be output with (±) |
| db-60 | 27B0h                | PID4 deviation monitor          | -200.00 to 200.00 (%)                                         | Can be output with (±) |
| db-64 | 27B4h                | PID feed-forward monitor        | 0.00 to 100.00 (%)                                            |                        |
| dC-15 | 27E7h                | Cooling fin temperature monitor | -20.0 to 200.0 (°C)                                           |                        |
| FA-01 | 2AF9h                | Main Speed reference monitor    | 0.00 to 590.00 (Hz)                                           |                        |
| FA-02 | 2AFAh                | Sub speed reference monitor     | 0.00 to 590.00 (Hz)                                           |                        |
| FA-15 | 2B07h                | Torque reference monitor        | Torque reference value x                                      | Can be output with     |
|       |                      |                                 | (-500.0 to 500.0 (%)) *1                                      | (±)                    |
| FA-16 | 2B08h                | Torque bias monitor             | Torque reference value x                                      | Can be output with     |
|       |                      |                                 | (-500.0 to 500.0 (%)) *1                                      | (±)                    |
| FA-30 | 2B16h                | PID1 Set Value 1 monitor        | 0.00 to 100.00 (%) *2                                         |                        |
| FA-32 | 2B18h                | PID1 Set Value 2 monitor        | 0.00 to 100.00 (%) *2                                         |                        |
| FA-34 | 2B1Ah                | PID1 Set Value 3 monitor        | 0.00 to 100.00 (%) *2                                         |                        |
| FA-36 | 2B1Ch                | PID2 Set Value monitor          | 0.00 to 100.00 (%) *3                                         |                        |
| FA-38 | 2B1Eh                | PID3 Set Value monitor          | 0.00 to 100.00 (%) <sup>*4</sup>                              |                        |
| FA-40 | 2B20h                | PID4 Set Value monitor          | 0.00 to 100.00 (%) *5                                         |                        |

\*1. The torque reference value (100%) is calculated as follows. Torque reference value = 79.58 x motor capacity x number of poles / base frequency

(Example) Torque reference value = 79.58 x 5.5 (kW) x 4 (P) / 50 (Hz)  $\approx$  35 Nm

\*2. The data range differs between PID1 scale adjustment(at 0%) (AH-04) and PID1 scale adjustment (point position) (AH-06).

\*3. The data range changes depending on the selection of **PID2 scale adjustment (at 0%)** (AJ-04) to **PID** scale adjustment (point position) (AJ-06).

\*4. The data range changes depending on the selection of **PID3 scale adjustment (at 0%)** (AJ-24) to **PID3** scale adjustment (point position) (AJ-26).

\*5. The data range changes depending on the selection of **PID4 scale adjustment (at 0%)** (AJ-44) to **PID4** scale adjustment (point position) (AJ-46).

#### Parameter

| Item                              | Parameter | Data         | Description                                                                | Default |
|-----------------------------------|-----------|--------------|----------------------------------------------------------------------------|---------|
| [Ao1] monitor<br>output selection | Cd-04     | 0000 to FFFF | Set the register number of the item to be monitored.                       | (dA-01) |
| [Ao2] monitor<br>output selection | Cd-05     |              | Refer to <i>List of Output Monitor Func-</i><br><i>tions</i> on page 15-85 | (dA-01) |

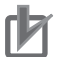

#### Precautions for Correct Use

The data used for the analog output terminals [Ao1] and [Ao2] can be  $(\pm)$  when **[Ao1] Data type selection** (Cd-22) or **[Ao2] Data type selection** (Cd-32) are set to *01: with sign*. Conversely, if they are set to *00: absolute value*, The (-) data is output as (+) data as an absolute value.

#### 8-13-2 Switch setting

The analog output terminals [Ao1] and [Ao2] can be switched between voltage output and current output with switches SW3 and SW4 on the board. The factory settings are [Ao1] for voltage output and [Ao2] for current output. Refer to *Switch Configurations* on page 2-19 for more information on Switch setting.

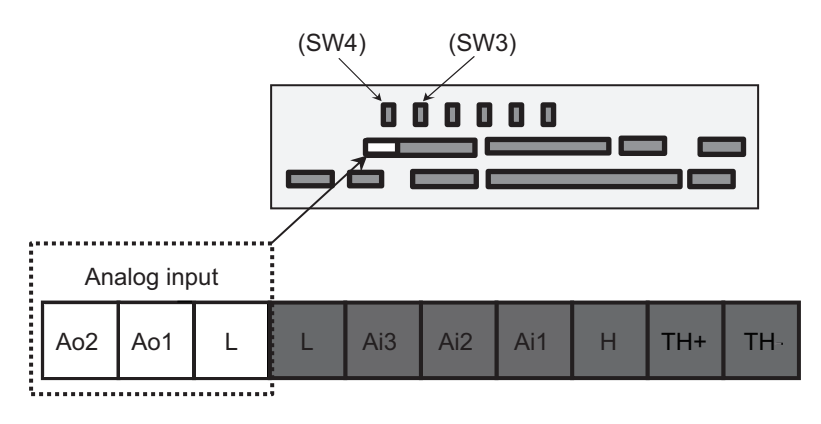

Voltage output: 0 V to 10 V or -10 V to + 10 V Current output: 0 mA to 20 mA

#### **Precautions for Correct Use**

Make sure that the inverter is turned OFF before changing the switches on the board.

#### 8-13-3 Bias Adjustment

Bias adjustment is a function that adjusts the value of 0, which is the reference point of data. The bias can be adjusted for each analog output terminal.

To adjust the bias of the analog output terminal [Ao1], set **[Output level setting at [Ao1] monitor adjust mode** (Cd-25) to 0.00% and measure the voltage output or current output from the analog output terminal [Ao1]. Change the **[Ao1] monitor bias adjustment** (Cd-23) so that the voltage (0 V) or current (0 mA) becomes 0.00%.

The same procedure also applies to the adjustment of the analog output terminal [Ao2]. Refer to *8-13-6 Analog Monitor Adjust Mode* on page 8-192 for the adjustment method.

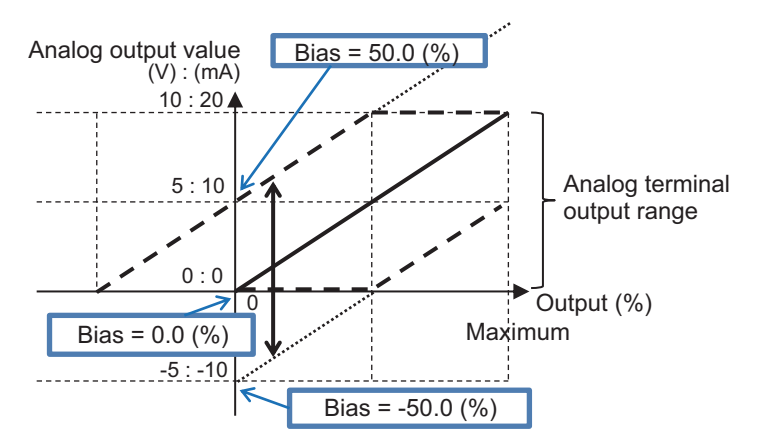

#### • Parameter

| Item                             | Parameter | Data                | Description                            | Default |
|----------------------------------|-----------|---------------------|----------------------------------------|---------|
| [Ao1] monitor<br>bias adjustment | Cd-23     | -100.0 to 100.0 (%) | Biases data to adjust Point 0 of data. | 0.0     |
| [Ao2] monitor<br>bias adjustment | Cd-33     | -100.0 to 100.0 (%) | Biases data to adjust Point 0 of data. | 20.0    |

### 8-13-4 Gain Adjustment

Gain adjustment is a function that adjusts the slope of data. The gain can be adjusted for each analog output terminal.

To adjust the bias of the analog output terminal [Ao1], set **[Output level setting at [Ao1] monitor adjust mode** (Cd-25) to *100.00%* and measure the voltage output or current output from the analog output terminal [Ao1]. Change the **[Ao1] monitor Gain adjustment** (Cd-24) so that the voltage (10 V) or current (20 mA) becomes 100.00%.

Adjust the analog output [Ao2] in the same way. Refer to *8-13-6 Analog Monitor Adjust Mode* on page 8-192 for the adjustment method.

**(Example): Output data for current monitor to [Ao2] with 4 to 20mA current** Monitor from 0 A to the rated current of the inverter.

Set **[Ao2] monitor bias adjustment** (Cd-33) to 20.0 (%) and set **[Ao2] monitor gain adjustment** (Cd-34) to 160.0 (%)

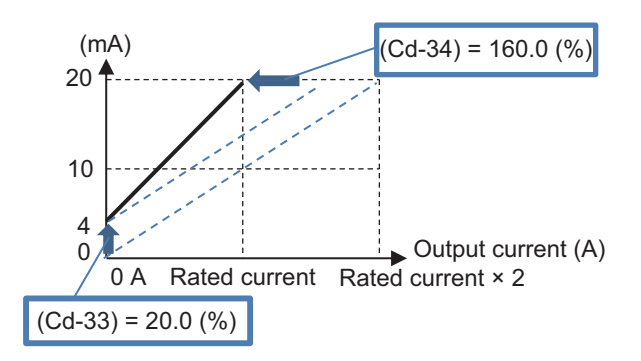

#### (Example): Output data for Torque monitor to [Ao2] with 0 to 10 V voltage

Set -200 to 200% of torque to voltage output of 0 to 10 V.

Set **[Ao2] Data type selection** (Cd-32) to *01: with sign*, set **[Ao2] monitor bias adjustment** (Cd-33) to *50.0 (%)* and set **[Ao2] monitor gain adjustment** (Cd-34) to *50.0 (%)*.

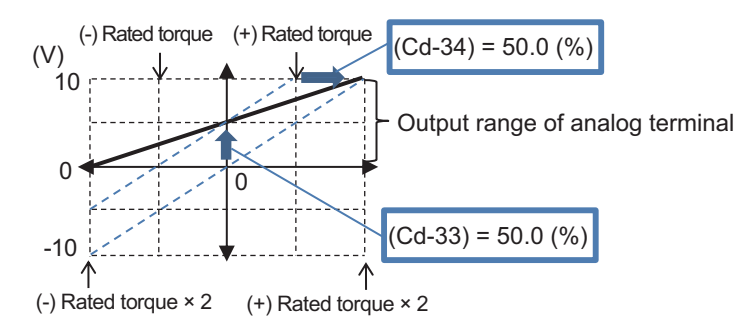

When **Ao2 Data type selection** (Cd-32) is set to *00: absolute value*, (-) On the rated torque side, 0 to -200% is output with a value equivalent to 5 to 10 V.

#### Parameter

| ltem                             | Parameter | Data                     | Description                                             | Default |
|----------------------------------|-----------|--------------------------|---------------------------------------------------------|---------|
| [Ao1] monitor<br>gain adjustment | Cd-24     | -1000.0 to 1000.0<br>(%) | Apply gain to the data and adjust the slope of the data | 100.0   |
| [Ao2] monitor<br>gain adjustment | Cd-34     | -1000.0 to 1000.0<br>(%) | Apply gain to the data and adjust the slope of the data | 80.0    |

#### 8-13-5 Filter settings

When the device receiving the analog output signal cannot withstand the sudden change in the analog signal, sudden fluctuation of the analog output from the inverter is suppressed.

The filter is set to the output filter time constant of each analog output terminal. If the output filter time constant is increased, sudden changes will be suppressed before output.

#### Parameter

| Item                                          | Parameter | Data          | Description                               | Default |
|-----------------------------------------------|-----------|---------------|-------------------------------------------|---------|
| Filter time con-<br>stant of [Ao1]<br>monitor | Cd-21     | 1 to 500 (ms) | Filters the selected data and outputs it. | 100     |

8

| ltem                                          | Parameter | Data          | Description                               | Default |
|-----------------------------------------------|-----------|---------------|-------------------------------------------|---------|
| Filter time con-<br>stant of [Ao2]<br>monitor | Cd-31     | 1 to 500 (ms) | Filters the selected data and outputs it. | 100     |

## 8-13-6 Analog Monitor Adjust Mode

Analog monitor adjust mode is a function that outputs an arbitrary setting value to the analog output terminal.

In Analog monitor adjust mode, you can use the voltage or current output from the analog output terminal to adjust the bias and gain.

To use the function, set **Analog monitor adjust mode enable** (Cd-10) to *01: Enabled*. Set the values to output in **Output level setting at [Ao1] monitor adjust mode** (Cd-25) and **[Output level setting at [Ao2] monitor adjust mode** (Cd-35).

For the [Ao1] terminal, the value set in **Output level setting at [Ao1] monitor adjust mode** (Cd-25) is output according to the monitor parameter output scale range set for **[Ao1] monitor output selection** (Cd-04).

For the [Ao2] terminal, the value set in **Output level setting at [Ao2] monitor adjust mode** (Cd-35) is output according to the monitor parameter output scale range set for **[Ao2] monitor output selection** (Cd-05).

| ltem              | Parameter | Data                | Description                              | Default |
|-------------------|-----------|---------------------|------------------------------------------|---------|
| Analog monitor    | Cd-10     | 00                  | Disabled.                                | 00      |
| adjust mode ena-  |           | 01                  | Function enabled. Outputs the output     |         |
| ble               |           |                     | level in adjustment mode to each ter-    |         |
|                   |           |                     | minal.                                   |         |
| [Ao1] Data type   | Cd-22     | 00                  | Outputs the absolute value of the da-    | 00      |
| selection         |           |                     | ta.                                      |         |
|                   |           | 01                  | Outputs the data as signed.              |         |
| Output level set- | Cd-25     | -100.0 to 100.0 (%) | Adjust the output for adjustment         | 100.0   |
| ting at [Ao1]     |           |                     | mode. The maximum output 100.0%          |         |
| monitor adjust    |           |                     | and minimum output 0.0% (when            |         |
| mode              |           |                     | [Ao1] Data type selection (Cd-22)        |         |
|                   |           |                     | set to 00: absolute value) or the mini-  |         |
|                   |           |                     | mum output at -100.0% (when <b>[Ao1]</b> |         |
|                   |           |                     | Data type selection (Cd-22) set to       |         |
|                   |           |                     | 01: with sign).                          |         |
| [Ao2] Data type   | Cd-32     | 00                  | Outputs the absolute value of the da-    | 0       |
| selection         |           |                     | ta.                                      |         |
|                   |           | 01                  | Outputs the data as signed.              |         |

#### • Parameter

| Item                                                         | Parameter | Data                | Description                                                                                                    | Default |
|--------------------------------------------------------------|-----------|---------------------|----------------------------------------------------------------------------------------------------|---------|
| Output level set-<br>ting at [Ao2]<br>monitor adjust<br>mode | Cd-35     | -100.0 to 100.0 (%) | Adjust the output for adjustment<br>mode. The maximum output 100.0%<br>and minimum output 0.0% (when<br>[Ao2] Data type selection (Cd-32)<br>set to 00: absolute value) or the mini-<br>mum output at -100.0% (when [Ao2]<br>Data type selection (Cd-32) set to<br>01: with sign). | 100.0   |

#### • Adjustment Use Case Example

# Bias adjustment and gain adjustment when the output current monitor is output from [Ao1] at 4 to 20 mA.

When the output current monitor is 0 to the inverter rated current x 2 [A], adjust so that the output of the [Ao1] terminal is 4 to 20 mA.

| Code  | Register<br>No. | Name                   | Output scale range<br>(0 to 10 V / 0 to 20 mA) |
|-------|-----------------|------------------------|------------------------------------------------|
| dA-02 | 2712h           | Output current monitor | (0.00 to 2.00) × Inverter rated current (A)    |

**1** Make sure that [SW3] on the board has a current of 20 mA, and then turn on the power. When the following parameters are set, 0 mA is output from the [Ao1] terminal.

- Set [Ao1] monitor output selection (Cd-04) to 10002 (2712h).
- Set Analog monitor adjust mode enable (Cd-10) to 01: Enabled.
- Set Output level setting at [Ao1] monitor adjust mode (Cd-25) to 0.0%.
- 2 Adjust to output 4 mA from the [Ao1] terminal corresponding to the output reference 0 A. Adjust the [Ao1] monitor bias adjustment (Cd-23) from about 20.0% and confirm that 4 mA is output.

Consider how it changes for 15.0 to 25.0%.

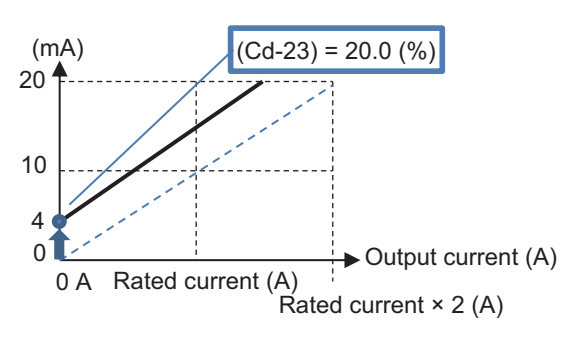

- Check the output from the [Ao1] terminal corresponding to 100% output.
  When Output level setting at [Ao1] monitor adjust mode (Cd-25) is set to 100.0 (%), the output from the [Ao1] terminal will be approximately 20 mA.
- 4 Adjust the gain and adjust the output from the [Ao1] terminal at 100% in [Ao1] monitor gain adjustment (Cd-24).

Change the **[Ao1] monitor gain adjustment** (Cd-24) in small increments so that the output from the [Ao2] terminal becomes less than the point where it starts to drop from *20 (mA*).

• Set [Ao1] monitor bias adjustment (Cd-23) to 20.0 (%)

• Set **[Ao1] monitor gain adjustment** (Cd-24) to *80.0 (%)* Consider how it changes for 75.0 to 85.0%.

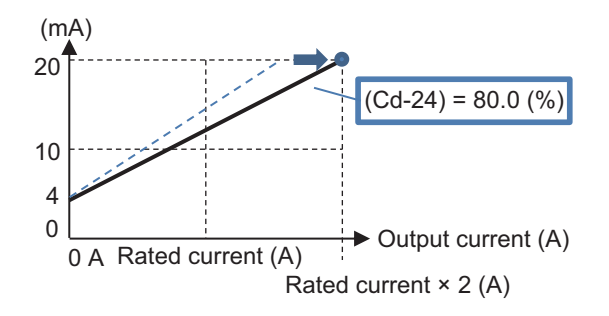

**5** Exit the analog monitor adjustment mode and the [Ao1] terminal starts the output corresponding to the output current monitor.

Return the **Analog monitor adjust mode enable** (Cd-10) to *00: Disabled* to begin outputting the adjusted current from the [Ao1] terminal.

# 8-14 Pulse String Input Terminal Function

## 8-14-1 Overview

The pulse input terminals [A] and [B] can be used as command values, used as sensor inputs such as Vector control with sensor, and can also be used as a pulse count function.

#### • Terminals Corresponding to Parameters

Pulse input terminal [A], pulse input terminal [B]

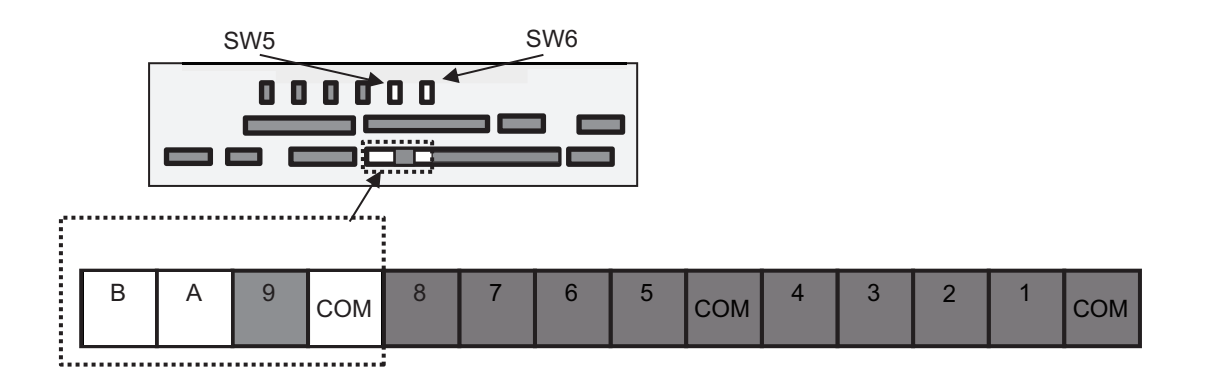

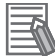

#### **Additional Information**

The maximum pulse speed is 32 kpps.

#### Precautions for Correct Use

The values set in **Input terminal response time** (CA-41) to (CA-51) are also valid when inputting a pulse string. Depending on the setting, signals at the maximum pulse speed of 32 kpps may not be counted. Be sure to check for proper operation.

## 8-14-2 Pulse Input Method

The pulse input terminals [A] and [B] have two input methods, terminal input monitoring mode and phase coefficient monitoring mode.

When **Pulse train detection (internal) control terminal [A] [B]** (CA-90) is set to *00: Disabled*, it is in terminal input monitoring mode.

When **Pulse train detection (internal) control terminal [A] [B]** (CA-90) is set to something other than *00: Disabled*, it is in phase coefficient monitoring mode.

| Usage                             | Description                                                                                                    | Pulse train detection<br>(internal) control<br>terminal [A] [B] (CA-90) | Pulse input method             |
|-----------------------------------|----------------------------------------------------------------------------------------------------|-------------------------------------------------------------------------|--------------------------------|
| General-purpose input<br>terminal | As a general-purpose in-<br>put terminal, the function<br>is operated by selecting<br>the input terminal func-<br>tion. | 00: Disabled                                                            | Terminal input monitoring mode |

8-14-1 Overview

| Usage                   | Description                                                                                   | Pulse train detection<br>(internal) control<br>terminal [A] [B] (CA-90) | Pulse input method                     |
|-------------------------|-----------------------------------------------------------------------------------------------|-------------------------------------------------------------------------|----------------------------------------|
| Pulse string command    | Used for frequency com-<br>mands and torque com-<br>mands.                                    | 01: Frequency command                                                   | Phase coefficient monitor-<br>ing mode |
| Sensor (speed) feedback | Vector control with sen-<br>sor, used as sensor input<br>for V / f control with sen-<br>sor.  | 02: Speed feedback                                                      |                                        |
| Pulse count function    | Count the pulses on<br>Pulse input A and B termi-<br>nals and output as a com-<br>pare match. | 03: Pulse count                                                         |                                        |

#### • Parameter

| Item                                           | Parameter | Data          | Description                                                                                              | Default |
|------------------------------------------------|-----------|---------------|----------------------------------------------------------------------------------------------------|---------|
| Pulse train detec-                             | CA-90     | Set the usage | of input terminals [A] and [B].                                                                          |         |
| tion (internal)<br>control terminal<br>[A] [B] |           | 00            | Disabled (Treat as general-purpose<br>input and select the function with the<br>input terminal function) | 00      |
|                                                |           | 01            | Frequency command                                                                                        |         |
|                                                |           | 02            | Speed feedback                                                                                           |         |
|                                                |           | 03            | Pulse count                                                                                              |         |

# **Terminal Input Monitoring Mode**

The terminal input monitoring mode uses the pulse input terminals [A] and [B] as general-purpose inputs.

Assign the pulse string input terminals [103: PLA] and [104: PLB] to one of **Input terminal function** (CA-01) to (CA-11).

The pulse signal is counted by forward rotation of pulse string input terminal [103: PLA] (addition) and reverse rotation (subtraction) of [104: PLB].

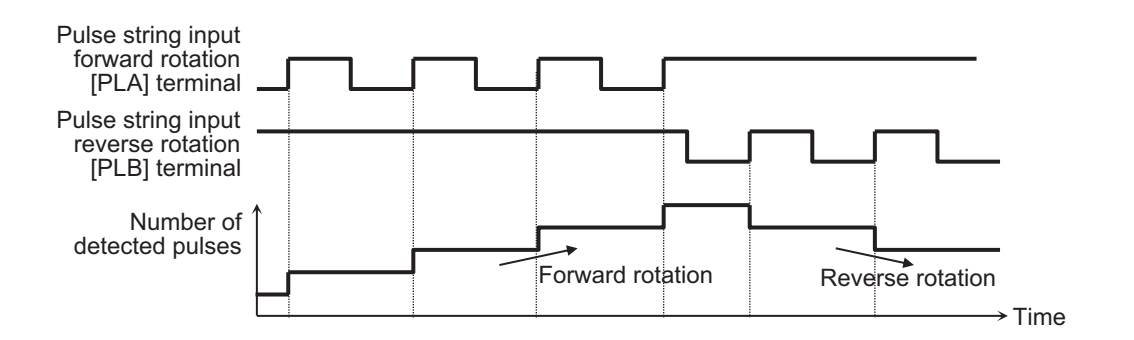

# **Phase Coefficient Monitoring Mode**

The phase coefficient monitoring mode uses the pulse input terminals [A] and [B] as pulse inputs.

In phase coefficient monitoring mode, the type of pulse string to input can be selected in **Mode** selection of pulse train input (CA-91).

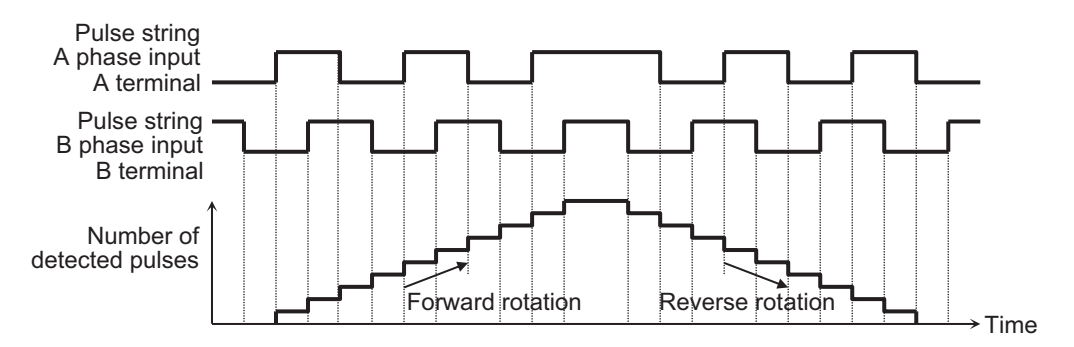

#### When Mode selection of pulse train input (CA-91) is set to 00: 90° phase difference (4x)

# When Mode selection of pulse train input (CA-91) is set to 01: forward / reverse rotation command and rotation direction

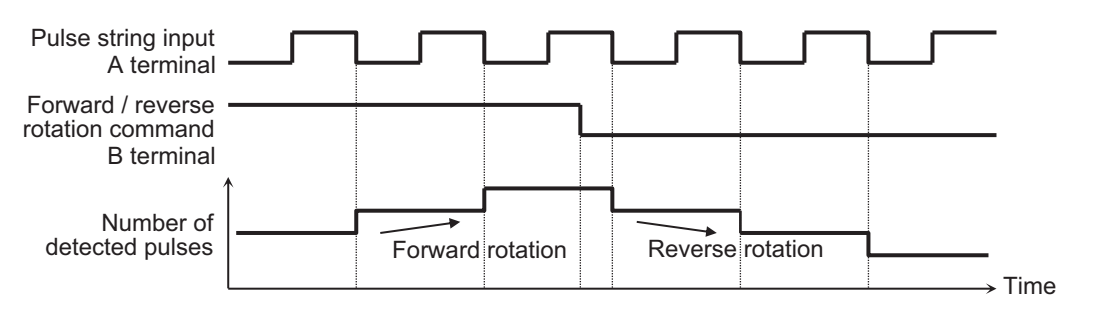

# When Mode selection of pulse train input (CA-91) is set to 02: forward / reverse rotation pulse string

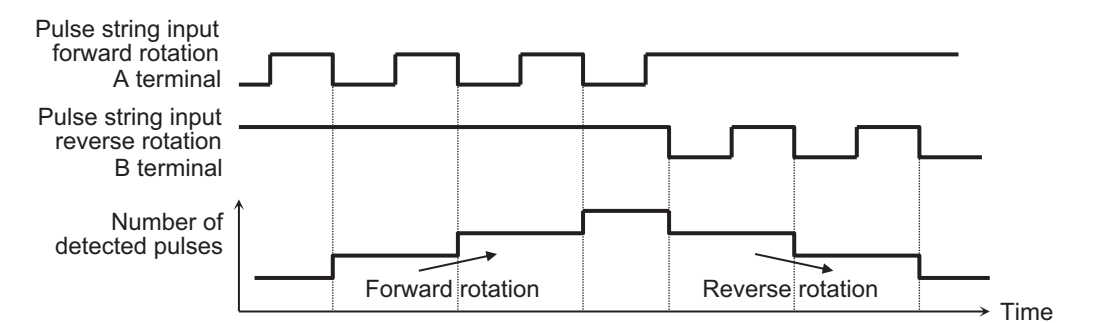

#### Parameter

| Item                          | Parameter | Data | Description                 | Default |
|-------------------------------|-----------|------|-----------------------------|---------|
| Mode selection of pulse train | CA-91     | 0    | 90° phase difference pulse  | 00      |
| input                         |           |      | train                       |         |
|                               |           | 1    | Forward / reverse rotation  |         |
|                               |           |      | command and rotation direc- |         |
|                               |           |      | tion                        |         |
|                               |           | 2    | Forward / reverse rotation  |         |
|                               |           |      | pulse string                |         |

8-14-2 Pulse Input Methoc

## 8-14-3 Pulse String Input Commands

When **Pulse train detection (internal) control terminal [A] [B]** (CA-90) is set to *01: Frequency command*, the pulse count value can be used for commands such as frequency command, torque command, PID set-point, PID feedback value, PID feed-forward, and frequency upper limit. Set the following command function parameters in *12: Pulse string: Inverter*.

| Code  | Name                                                 |
|-------|------------------------------------------------------|
| AA101 | Main speed input source selection, 1st-motor         |
| AA102 | Sub frequency input source selection, 1st-motor      |
| AA201 | Main speed input source selection, 2nd-motor         |
| AA202 | Sub speed input source selection, 2nd-motor          |
| Ad-01 | Torque reference input source selection              |
| Ad-11 | Torque bias input source selection                   |
| Ad-40 | Input selection for speed limit at torque control    |
| AH-07 | Input source selection of Set-point 1 for PID1       |
| AH-42 | Input source selection of Set-point 2 for PID1       |
| AH-46 | Input source selection of Set-point 3 for PID1       |
| AH-51 | Input source selection of Process data 1 for PID1    |
| AH-52 | Input source selection of Process data 2 for PID1    |
| AH-53 | Input source selection of Process data 3 for PID1    |
| AH-70 | PID feed-forward selection                           |
| AJ-07 | Input source selection of Set-point for PID2         |
| AJ-12 | Input source selection of Process data for PID2      |
| AJ-27 | Input source selection of Set-point for PID3         |
| AJ-32 | Input source selection of Process data for PID3      |
| AJ-47 | Input source selection of Set-point for PID4         |
| AJ-52 | Input source selection of Process data for PID4      |
| bA101 | Frequency limit selection, 1st-motor                 |
| bA110 | Torque limit selection, 1st-motor                    |
| bA201 | Frequency limit selection, 2nd motor                 |
| bA210 | Torque limit selection, 2nd-motor                    |
| CA-70 | Speed reference source selection at [F-OP] is active |

#### 8-14-4 Speed Feedback

When **Pulse train detection (internal) control terminal [A] [B]** (CA-90) is set to 02: Speed feedback, the speed feedback value is calculated from the input pulse signal.

Used as sensor input to Vector control with sensor and sensor input for V/f control.

The supported selections in Control mode selection (AA121) are as follows.

04 : [V/f with sign] Fixed torque characteristics (IM)

05 : [V/f with sign] Reduced torque characteristics (IM)

06: [V/f with sign] Free V/f (IM)

07: V/f with sensor] Auto torque boost (IM)

08: Sensorless vector control (IM)

The speed feedback value can be monitored with Speed detection value monitor (dA-08).

#### • Parameter

| ltem            | Parameter | Data        | Description                          | Default |
|-----------------|-----------|-------------|--------------------------------------|---------|
| Speed detection | dA-08     | -590.00 to  | Displays the data acquired by encod- | -       |
| value monitor   |           | 590.00 (Hz) | er feedback.                         |         |

## 8-14-5 Pulse Count Function

When **Pulse train detection (internal) control terminal [A] [B]** (CA-90) is set to 03: Pulse count, the input pulse string is counted.

To use this function, set the maximum count value in **Comparing match output Maximum value for Pulse count** (CA-99). The count value is a ring counter that becomes 0 when the maximum value is exceeded.

The pulse count value can be monitored with **Pulse counter monitor** (dA-28).

#### • Parameter

| Item            | Parameter | Data            | Description                                    | Default |
|-----------------|-----------|-----------------|------------------------------------------------|---------|
| Pulse counter   | dA-28     | 0 to 2147483647 | Display the cumulative counter val-            | -       |
| monitor         |           |                 | ue.                                            |         |
| Comparing       | CA-99     | 0 to 65535      | When the cumulative counter value              | 0       |
| match output    |           |                 | reaches the set value, the cumula-             |         |
| Maximum value   |           |                 | tive counter value becomes 0 and               |         |
| for Pulse count |           |                 | the count continues.                           |         |
|                 |           |                 | If this setting is 0, the <b>Pulse counter</b> |         |
|                 |           |                 | monitor (dA-28) repeats 0 and 1.               |         |
| Input terminal  | CA-01 to  | 097             | Clearing of pulse counter [97: PCC]            | -       |
| function        | CA-11     |                 | clear the integrated value.                    |         |

# **Clearing of Pulse Counter**

The pulse count value can be cleared at any time.

Assign the [97: PCC] *clearing of pulse counter* to one of **Terminal input function** (CA-01) to (CA-11). When the clearing of pulse counter [97: PCC] terminal is turned ON, the pulse count value is cleared to 0.

#### Parameter

| ltem               | Parameter | Data | Description                         | Default |
|--------------------|-----------|------|-------------------------------------|---------|
| Input terminal se- | CA-01 to  | 097  | Clearing of pulse counter [97: PCC] | -       |
| lection            | CA-11     |      | clear the integrated value.         |         |

# **Compare Match**

Compares the pulse count value with the compare match level and turns ON the output terminal. To use this function, assign the pulse count compare match [44: PCMP] terminal to one of **Output terminal selection** (CC-01) to (CC-07). Set the level at which it turns ON in **Comparing match output ON-level for Pulse count** (CA-97). Set the level at which it turns OFF in **Comparing match output OFF-level for Pulse count** (CA-98). When the pulse counter value is between the ON level and the OFF level, the pulse count compare match [44: PCMP] terminal turns ON.

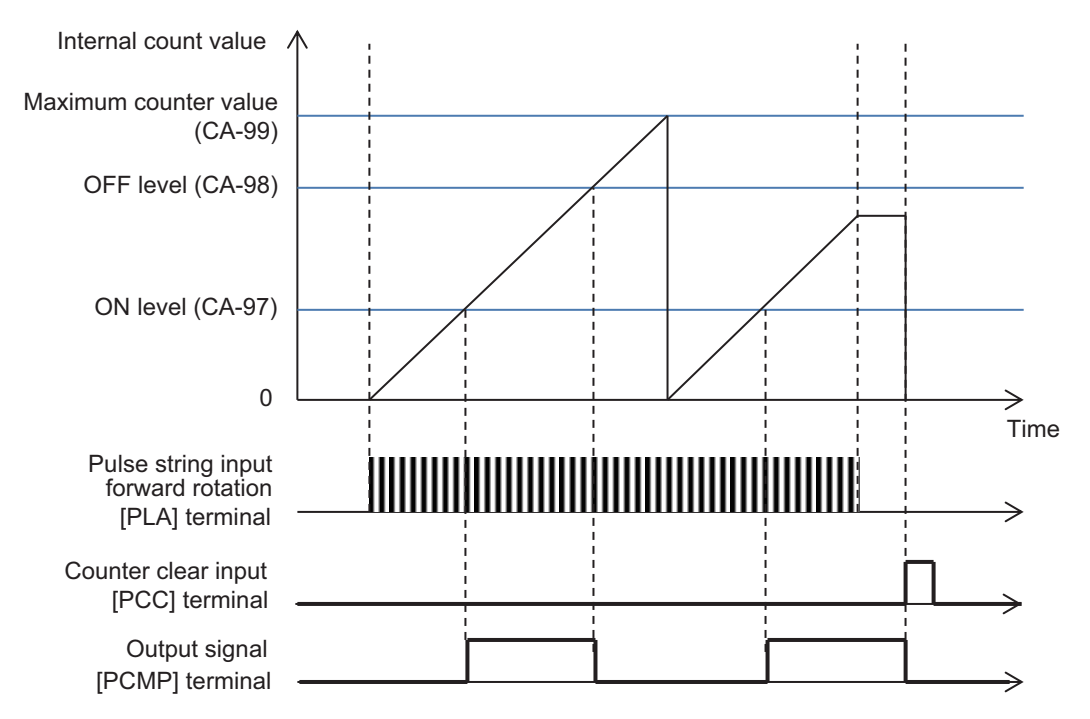

#### • Parameter

| Item            | Parameter | Data       | Description                       | Default |
|-----------------|-----------|------------|-----------------------------------|---------|
| Comparing       | CA-97     | 0 to 65535 | When the cumulative counter value | 0       |
| match output    |           |            | reaches this set value, the pulse |         |
| ON-level for    |           |            | count compare match output [44:   |         |
| Pulse count     |           |            | PCMP] is turned ON.               |         |
| Comparing       | CA-98     | 0 to 65535 | When the cumulative counter value | 0       |
| match output    |           |            | reaches this set value, the pulse |         |
| OFF-level for   |           |            | count compare match output [44:   |         |
| Pulse count     |           |            | PCMP] is turned OFF.              |         |
| Output terminal | CC-01 to  | 044        | Pulse count compare-match output  | -       |
| selection       | CC-07     |            | [44: PCMP]                        |         |

# 8-15 Digital Pulse Output Terminal Function

### 8-15-1 Overview

The digital pulse output terminal function can be used as a means for the peripheral circuit to realize control according to the motor operation by transmitting the control state inside the inverter to the peripheral circuit by the pulse width of the voltage or frequency output.

The digital pulse output terminal is one point of [FM]. Not all monitor parameters can be output to the digital pulse output terminal. You can select PWM output or digital frequency output for the digital pulse output.

When using the digital pulse output terminal, set the following.

- · Pulse form settings
- Bias adjustment
- · Gain adjustment
- Filter settings

#### Parameter

| Item                                                            | Parameter | Data                     | Description                                                                                                    | Default |
|-----------------------------------------------------------------|-----------|--------------------------|----------------------------------------------------------------------------------------------------|---------|
| [FM] monitor out-                                               | Cd-01     | 00                       | PWM output (6.4 ms cycle)                                                                                                    | 00      |
| put wave form selection                                         |           | 01                       | Digital frequency output                                                                                                    |         |
| [FM] monitor out-<br>put base fre-<br>quency (at PWM<br>output) | Cd-02     | 0 to 3600 (Hz)           | [FM] terminal output frequency at full scale.                                                                                         | 2880    |
| [FM] monitor out-<br>put selection                              | Cd-03     | 0000 to FFFF             | Set the register number of the item<br>to be monitored.<br>Refer to <i>List of Output Monitor Func-</i><br><i>tions</i> on page 15-85 | (dA-01) |
| Analog monitor                                                  | Cd-10     | 00                       | Disabled.                                                                                                    | 00      |
| adjust mode ena-<br>ble                                         |           | 01                       | Function enabled. Outputs the output level in adjustment mode to each ter-<br>minal.                                                  |         |
| Filter time con-<br>stant of<br>[FM]monitor                     | Cd-11     | 1 to 500 (ms)            | Filters FM output data.                                                                                                    | 100     |
| [FM] Data type selection                                        | Cd-12     | 00                       | Outputs the absolute value of the da-<br>ta.                                                                                          | 00      |
|                                                                 |           | 01                       | Outputs data with a symbol.                                                                                                    |         |
| [FM] monitor bias adjustment                                    | Cd-13     | -100.0 to 100.0 (%)      | Biases data to adjust Point 0 of data.                                                                                                | 0.0     |
| [FM] monitor gain adjustment                                    | Cd-14     | -1000.0 to 1000.0<br>(%) | Apply gain to the data and adjust the slope of the data                                                                               | 100.0   |

8

| ltem               | Parameter | Data                | Description                             | Default |
|--------------------|-----------|---------------------|-----------------------------------------|---------|
| Output level set-  | Cd-15     | -100.0 to 100.0 (%) | Adjust the output for adjustment        | 100.0   |
| ting at [FM] moni- |           |                     | mode. The maximum output 100.0%         |         |
| tor adjust mode    |           |                     | and minimum output 0.0% (when           |         |
|                    |           |                     | [FM] Data type selection (Cd-12)        |         |
|                    |           |                     | set to 00: absolute value) or the mini- |         |
|                    |           |                     | mum output at -100.0% (when <b>[FM]</b> |         |
|                    |           |                     | Data type selection (Cd-12) set to      |         |
|                    |           |                     | 01: with sign).                         |         |

# Parameters that can be output by Digital Pulse Output

The following table shows the monitor parameters that can be output by the digital pulse output terminal.

Set the register number for the monitor parameters you wish to use in **[FM] monitor output selection** (Cd-03).

As an example, if you want to output the **Output current monitor** (dA-02) from the [FM] terminal, set **[FM] monitor output selection** (Cd-03) to *10002* (*2712h*).

| Code  | Regis-<br>ter<br>No. | Name                                     | Output scale range                                         | Remarks                                                                                                 |
|-------|----------------------|------------------------------------------|------------------------------------------------------------|----------------------------------------------------------------------------------------------------|
| dA-01 | 2711h                | Output frequency monitor                 | 0.00 to Maximum frequen-<br>cy (Hz)                        |                                                                                                    |
| dA-02 | 2712h                | Output current monitor                   | (0.00 to 2.00)<br>× Inverter rated current (A)             |                                                                                                    |
| dA-04 | 2713h                | Frequency command after calcu-<br>lation | 0.00 to Maximum frequen-<br>cy (Hz)                        | Can be output with<br>(±)                                                                               |
| dA-08 | 2718h                | Speed detection value monitor            | 0.00 to Maximum frequen-<br>cy (Hz)                        | Can be output with (±)                                                                                  |
| dA-12 | 271Ch                | Output frequency monitor (with sign)     | 0.00 to Maximum frequen-<br>cy (Hz)                        | Can be output with<br>(±)                                                                               |
| dA-14 | 271Eh                | Frequency upper limit monitor            | 0.00 to Maximum frequen-<br>cy (Hz)                        |                                                                                                    |
| dA-15 | 271Fh                | Torque command monitor after calculation | 0 to 500% of the torque reference value (Nm) <sup>*1</sup> | Can be output with<br>(±)                                                                               |
| dA-16 | 2720h                | Torque limit monitor                     | 0 to 500% of the torque reference value (Nm) <sup>*1</sup> | Can be output with<br>(±)                                                                               |
| dA-17 | 2721h                | Output torque monitor                    | 0 to 500% of the torque reference value (Nm) <sup>*1</sup> | Can be output with<br>(±)                                                                               |
| dA-18 | 2722h                | Output voltage monitor                   | 0 to Rated voltage × 133%<br>(V)                           |                                                                                                    |
| dA-30 | 272Eh                | Input power monitor                      | 0.00 to 200% (kW) of in-<br>verter capacity                |                                                                                                    |
| dA-34 | 2732h                | Output power monitor                     | 0.00 to 200% (kW) of in-<br>verter capacity                | Can be output with<br>(±)<br>Output is (+) during<br>power running and<br>(-) during regenera-<br>tion. |
| dA-38 | 2736h                | Motor temperature monitor                | -20.0 to 200.0 (°C)                                        |                                                                                                    |

| Code  | Regis-<br>ter<br>No. | Name                                               | Output scale range       | Remarks                |
|-------|----------------------|----------------------------------------------------|--------------------------|------------------------|
| dA-40 | 2738h                | DC voltage monitor                                 | 200 V Class:             |                        |
|       |                      |                                                    | 0.0 to 400.0 (VDC)       |                        |
|       |                      |                                                    | 400 V Class:             |                        |
|       |                      |                                                    | 0.0 to 800.0 (VDC)       |                        |
| dA-41 | 2739h                | braking resistor circuit (BRD) load factor monitor | 0.00 to 100.00 (%)       |                        |
| dA-42 | 273Ah                | Electronic thermal duty ratio moni-<br>tor MTR     | 0.00 to 100.00 (%)       |                        |
| dA-43 | 273Bh                | Electronic thermal duty ratio moni-<br>tor CTL     | 0.00 to 100.00 (%)       |                        |
| dA-61 | 274Dh                | Analog input [Ai1] monitor                         | 0.00 to 100.00 (%)       |                        |
| dA-62 | 274Eh                | Analog input [Ai2] monitor                         | 0.00 to 100.00 (%)       |                        |
| dA-63 | 274Fh                | Analog input [Ai3] monitor                         | -100.00 to 100.00 (%)    | Can be output with (±) |
| dA-70 | 2756h                | Pulse string input monitor main body               | -100.00 to 100.00 (%)    | Can be output with (±) |
| dA-71 | 2757h                | Pulse string input monitor option                  | -100.00 to 100.00 (%)    | Can be output with (±) |
| db-18 | 2786h                | Analog output monitor YA0                          | 0.00 to 100.00           |                        |
| db-19 | 2787h                | Analog output monitor YA1                          | 0.00 to 100.00           |                        |
| db-20 | 2788h                | Analog output monitor YA2                          | 0.00 to 100.00           |                        |
| db-30 | 2792h                | PID1 feedback data 1 monitor                       | -100.00 to 100.00 (%) *2 | Can be output with (±) |
| db-32 | 2794h                | PID1 feedback data 2 monitor                       | -100.00 to 100.00 (%) *2 | Can be output with (±) |
| db-34 | 2796h                | PID1 feedback data 3 monitor                       | -100.00 to 100.00 (%) *2 | Can be output with (±) |
| db-36 | 2798h                | PID2 feedback data monitor                         | -100.00 to 100.00 (%) *3 | Can be output with (±) |
| db-38 | 279Ah                | PID3 feedback data monitor                         | -100.00 to 100.00 (%) *4 | Can be output with (±) |
| db-40 | 279Ch                | PID4 feedback data monitor                         | -100.00 to 100.00 (%) *5 | Can be output with (±) |
| db-42 | 279Eh                | PID1 target value monitor after calculation        | -100.00 to 100.00 (%) *2 | Can be output with (±) |
| db-44 | 27A0h                | PID1 feedback data monitor after calculation       | -100.00 to 100.00 (%) *2 | Can be output with (±) |
| db-50 | 27A6h                | PID1 output monitor                                | -100.00 to 100.00 (%)    | Can be output with (±) |
| db-51 | 27A7h                | PID1 deviation monitor                             | -200.00 to 200.00 (%)    | Can be output with (±) |
| db-52 | 27A8h                | PID1 deviation 1 monitor                           | -200.00 to 200.00 (%)    | Can be output with (±) |
| db-53 | 27A9h                | PID1 deviation 2 monitor                           | -200.00 to 200.00 (%)    | Can be output with (±) |
| db-54 | 27AAh                | PID1 deviation 3 monitor                           | -200.00 to 200.00 (%)    | Can be output with (±) |

8

| Code  | Regis-<br>ter<br>No. | Name                            | Output scale range               | Remarks                |
|-------|----------------------|---------------------------------|----------------------------------|------------------------|
| db-55 | 27ABh                | PID2 output monitor             | -100.00 to 100.00 (%)            | Can be output with (±) |
| db-56 | 27ACh                | PID2 deviation monitor          | -200.00 to 200.00 (%)            | Can be output with (±) |
| db-57 | 27ADh                | PID3 output monitor             | -100.00 to 100.00 (%)            | Can be output with (±) |
| db-58 | 27AEh                | PID3 deviation inverse          | -200.00 to 200.00 (%)            | Can be output with (±) |
| db-59 | 27AFh                | PID4 output monitor             | -100.00 to 100.00 (%)            | Can be output with (±) |
| db-60 | 27B0h                | PID4 deviation monitor          | -200.00 to 200.00 (%)            | Can be output with (±) |
| db-64 | 27B4h                | PID feed-forward monitor        | 0.00 to 100.00 (%)               |                        |
| dC-15 | 27E7h                | Cooling fin temperature monitor | -20.0 to 200.0 (°C)              |                        |
| FA-01 | 2AF9h                | Main Speed reference monitor    | 0.00 to 590.00 (Hz)              |                        |
| FA-02 | 2AFAh                | Sub speed reference             | 0.00 to 590.00 (Hz)              |                        |
| FA-15 | 2B07h                | Torque reference monitor        | Torque reference value x         | Can be output with     |
|       |                      |                                 | (-500.0 to 500.0 (%)) *1         | (±)                    |
| FA-16 | 2B08h                | Torque bias monitor             | Torque reference value x         | Can be output with     |
|       |                      |                                 | (-500.0 to 500.0 (%)) *1         | (±)                    |
| FA-30 | 2B16h                | PID1 Set-point 1                | 0.00 to 100.00 (%) <sup>*2</sup> |                        |
| FA-32 | 2B18h                | PID1 Set-point 2                | 0.00 to 100.00 (%) *2            |                        |
| FA-34 | 2B1Ah                | PID1 Set-point 3                | 0.00 to 100.00 (%) *2            |                        |
| FA-36 | 2B1Ch                | PID2 Set-point                  | 0.00 to 100.00 (%) *3            |                        |
| FA-38 | 2B1Eh                | PID3 Set-point                  | 0.00 to 100.00 (%) *4            |                        |
| FA-40 | 2B20h                | PID4 Set-point                  | 0.00 to 100.00 (%) *5            |                        |

\*1. The torque reference value (100%) is calculated as follows. Torque reference value = 79.58 x motor capacity x number of poles / base frequency

(Example) Torque reference value = 79.58 x 5.5 (kW) x 4 (P) / 50 (Hz) ≒ 35Nm

\*2. The data range differs between PID1 scale adjustment (at 0%) (AH-04) and PID1 scale adjustment (point position) (AH-06).

\*3. The data range changes depending on the selection of **PID2 scale adjustment (at 0%)** (AJ-04) to **PID** scale adjustment (point position) (AJ-06).

\*4. The data range changes depending on the selection of **PID3 scale adjustment (at 0%)** (AJ-24) to **PID3** scale adjustment (point position) (AJ-26).

\*5. The data range changes depending on the selection of **PID4 scale adjustment (at 0%)** (AJ-44) to **PID4** scale adjustment (point position) (AJ-46).

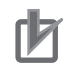

#### **Precautions for Correct Use**

- The final output cannot exceed the output range of the digital pulse output terminal [FM].
- The data adopted for the digital pulse output terminal [FM] is (±) when [FM] Data type selection (Cd-12) is set to 01: with sign. Conversely, if they are set to 00: absolute value, the

(-) data is output as (+) data as an absolute value.

#### • Parameter

| Item                               | Parameter | Data         | Description                                                                                                    | Default |
|------------------------------------|-----------|--------------|----------------------------------------------------------------------------------------------------|---------|
| [FM] monitor out-<br>put selection | Cd-03     | 0000 to FFFF | Set the register number of the item<br>to be monitored.<br>Refer to <i>List of Output Monitor Func-</i><br><i>tions</i> on page 15-85 | (dA-01) |

• Terminals corresponding to parameters

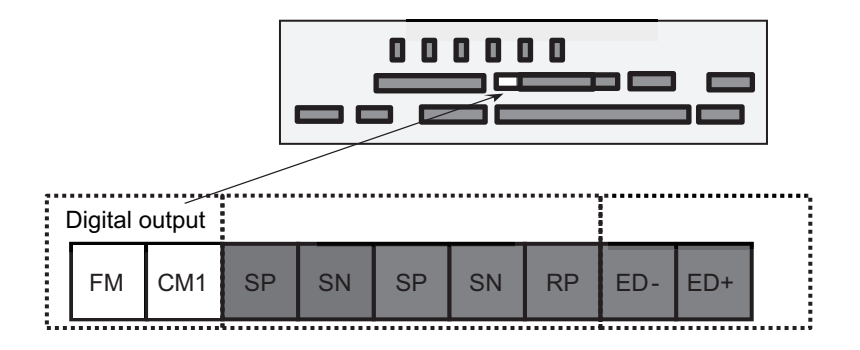

## 8-15-2 Pulse Form

You can select PWM output or digital frequency output for the digital pulse output.

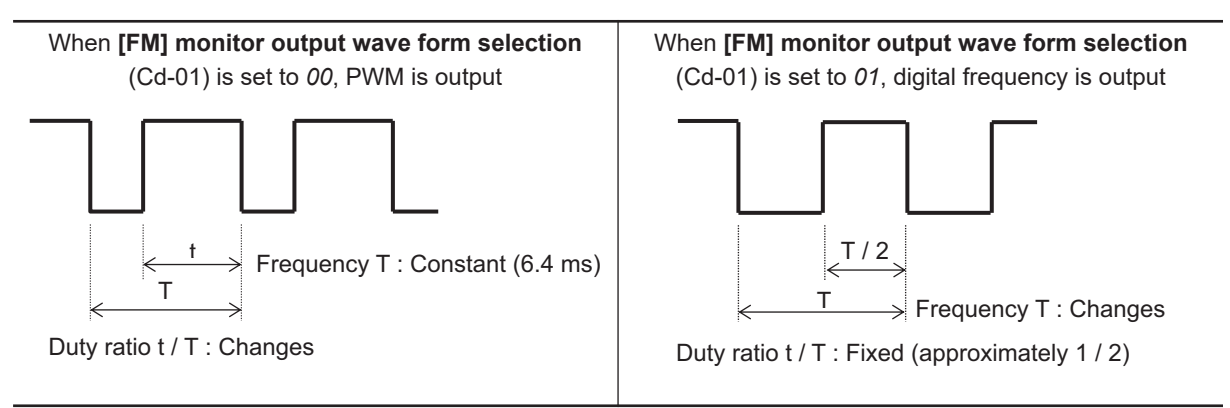

#### • Parameter

| Item                                                            | Parameter | Data           | Description                                   | Default |
|-----------------------------------------------------------------|-----------|----------------|-----------------------------------------------|---------|
| [FM] monitor out-                                               | Cd-01     | 00             | PWM output (6.4 ms cycle)                     | 00      |
| put wave form selection                                         |           | 01             | Digital frequency output                      |         |
| [FM] monitor out-<br>put base fre-<br>quency (at PWM<br>output) | Cd-02     | 0 to 3600 (Hz) | [FM] terminal output frequency at full scale. | 2880    |
| [FM] Data type                                                  | Cd-12     | 00             | Outputs the absolute value of the da-         | 00      |
| selection                                                       |           |                | ta.                                           |         |
|                                                                 |           | 01             | Outputs data with a symbol.                   |         |

8-15-2 Pulse Form

## 8-15-3 Bias Adjustment

Bias is a value that can be set to add a fixed value to the output. It is used to adjust the 0 value, which is the reference point for the data.

To adjust the bias, use the analog monitor adjustment mode. Set **Output level setting at [FM] monitor adjust mode** (Cd-15) to 0.00% and measure the output pulse from the digital pulse output [FM] terminal. Adjust the **[FM] monitor bias adjustment** (Cd-13) setting so that the measured pulse becomes 0.00%.

Refer to 8-15-6 Analog monitor adjust mode on page 8-208 for the adjustment method.

# [FM] Output Terminal Pulse Form set to PWM

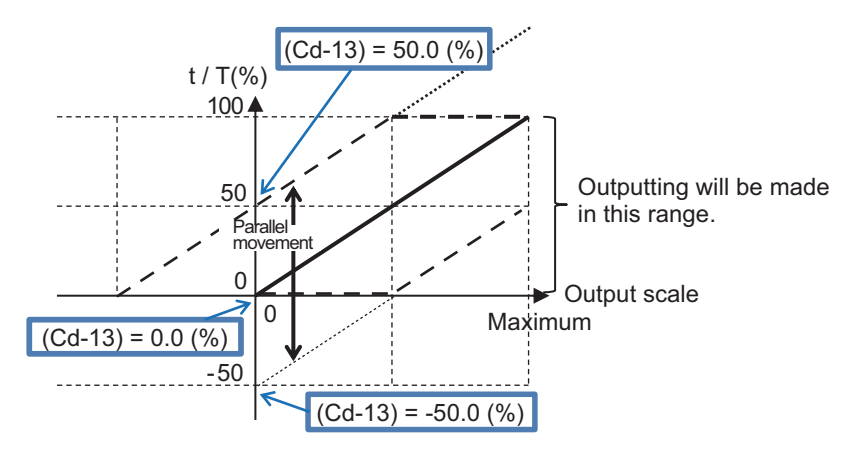

When [FM] monitor output wave form selection (Cd-01) is set to 00: PWM

# [FM] Output Terminal Pulse Form set to Frequency

When [FM] monitor output wave form selection (Cd-01) is set to 01: Frequency

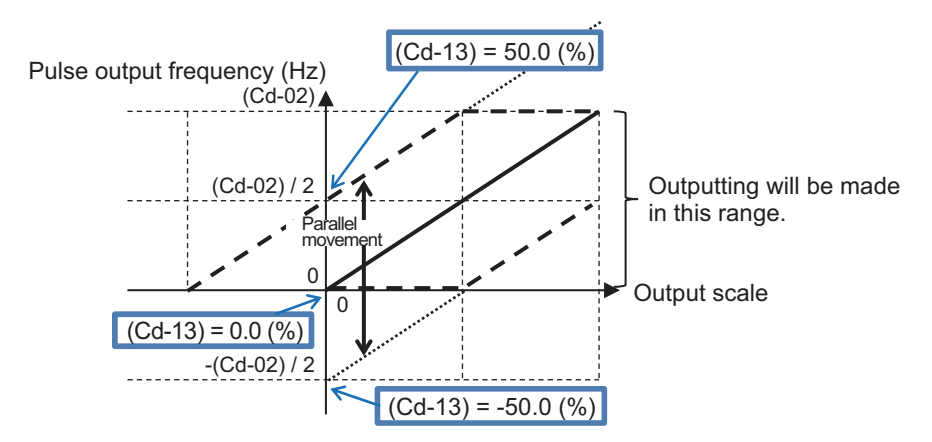

#### Parameter

| ltem              | Parameter | Data                | Description                            | Default |
|-------------------|-----------|---------------------|----------------------------------------|---------|
| [FM] monitor bias | Cd-13     | -100.0 to 100.0 (%) | Biases data to adjust Point 0 of data. | 0.0     |
| adjustment        |           |                     |                                        |         |
## 8-15-4 Gain Adjustment

Gain is a setting value that is output by multiplying the input value by a particular ratio. It is used to adjust the slope when the graph is displayed.

To adjust the gain setting, use the analog monitor adjustment mode. Set **Output level setting at [FM] monitor adjust mode** (Cd-15) to *100.00%* and measure the output pulse from the digital pulse output [FM] terminal. Adjust the **[FM] monitor gain adjustment** (Cd-14) setting so that the measured value is a pulse showing 100.00 (%)

For the adjustment method, refer to 8-15-6 Analog monitor adjust mode on page 8-208

## When [FM] monitor output wave form selection (Cd-01) is set to 00: PWM

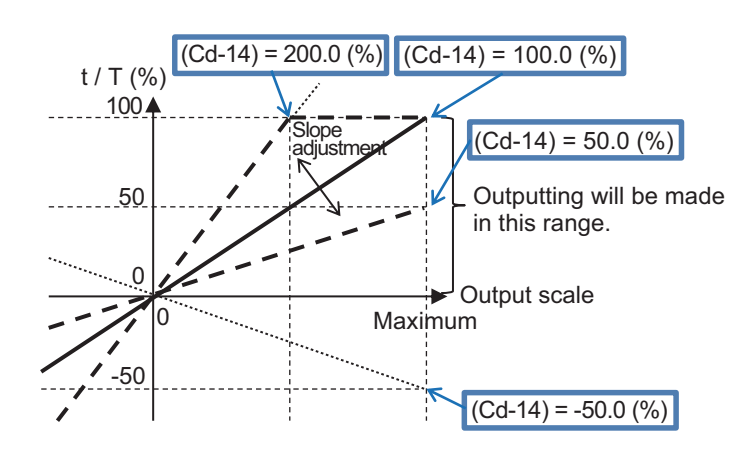

## (Example): Output PWM for Output torque monitor (dA-17)

Set 0 to  $\pm$  200% of torque to PWM output of 0 to 100%.

Set **[FM]** Data type selection (Cd-12) to 00: absolute value, **[FM]** monitor bias adjustment (Cd-13) to 0.0 (%) and **[FM]** monitor gain adjustment (Cd-14) to 100.0 (%).

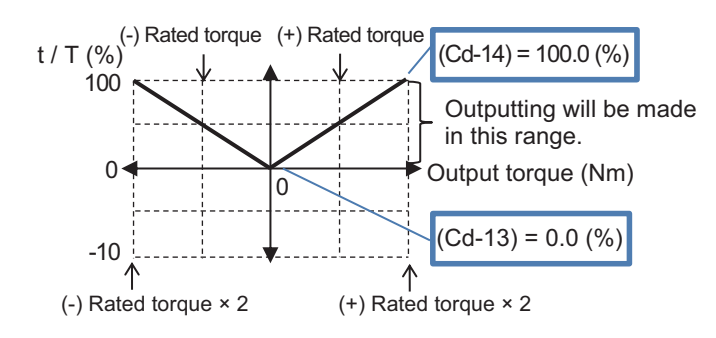

# When [FM] monitor output wave form selection (Cd-01) is set to 01: *Frequency*

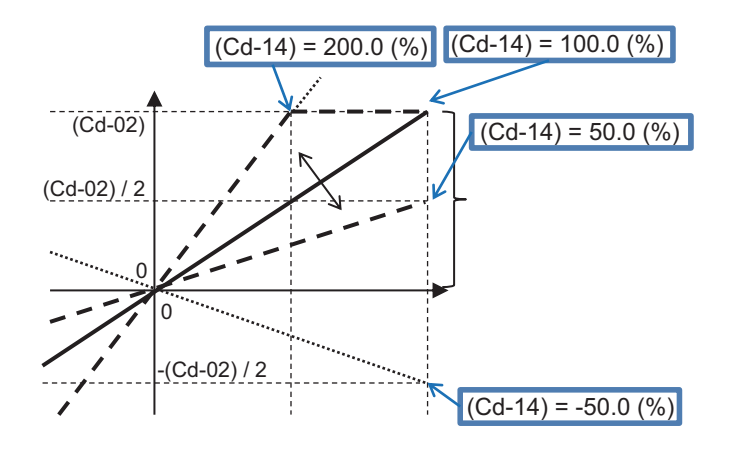

(Example): [FM] monitor output base frequency (at PWM output) (Cd-02) set to 1500 Hz. Set [FM] monitor bias adjustment (Cd-13) to 0.0 (%) and [FM] monitor gain adjustment (Cd-14) to 200.0 (%).

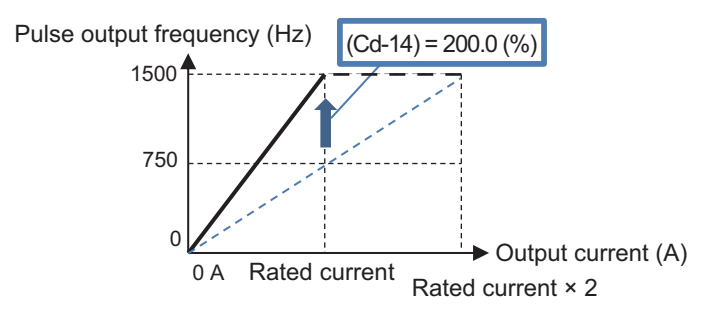

## • Parameter

| ltem              | Parameter | Data              | Description                           | Default |
|-------------------|-----------|-------------------|---------------------------------------|---------|
| [FM] monitor gain | Cd-14     | -1000.0 to 1000.0 | Apply gain to the data and adjust the | 100.0   |
| adjustment        |           | (%)               | slope of the data                     |         |

## 8-15-5 Digital Pulse Output Filter Settings

Set the time constant of the digital pulse filter.

When the device receiving the digital pulse output signal cannot withstand the sudden change in the digital pulse signal, sudden fluctuation of the digital pulse output from the inverter is suppressed. If the output filter time constant is increased, sudden changes will be suppressed before output.

## • Parameter

| Item             | Parameter | Data          | Description                           | Default |
|------------------|-----------|---------------|---------------------------------------|---------|
| Filter time con- | Cd-11     | 1 to 500 (ms) | Filters the selected data and outputs | 100     |
| monitor          |           |               |                                       |         |

## 8-15-6 Analog monitor adjust mode

The analog monitor adjustment mode is a function that outputs the set value to the digital pulse output terminal.

When adjusting the bias and gain, you can specify any output value in the analog monitor adjustment mode, so you can check the adjustment status.

To use the function, set Analog monitor adjust mode enable (Cd-10) to 01: Enabled.

Set the output value in **Output level setting at [FM] monitor adjust mode** (Cd-15).

For the output value, the value set in **Output level setting at [FM] monitor adjust mode** (Cd-15) is output according to the monitor parameter output scale range set for **[FM] monitor output selection** (Cd-03).

## • Parameter

| Item               | Parameter                                              | Data                | Description                             | Default |  |
|--------------------|--------------------------------------------------------|---------------------|-----------------------------------------|---------|--|
| Analog monitor     | Cd-10                                                  | 00                  | Disabled                                | 00      |  |
| adjust mode ena-   |                                                        | 01                  | Function enabled. Outputs the output    |         |  |
| ble                |                                                        |                     | level in adjustment mode to each ter-   |         |  |
|                    |                                                        |                     | minal.                                  |         |  |
| [FM] Data type     | ta type Cd-12 00 Outputs the absolute value of the da- |                     | 00                                      |         |  |
| selection          |                                                        |                     | ta.                                     |         |  |
|                    |                                                        | 01                  | Outputs data with a symbol.             |         |  |
| Output level set-  | Cd-15                                                  | -100.0 to 100.0 (%) | Adjust the output for adjustment        | 100.0   |  |
| ting at [FM] moni- |                                                        |                     | mode. The maximum output 100.0%         |         |  |
| tor adjust mode    |                                                        |                     | and minimum output 0.0% (when           |         |  |
|                    |                                                        |                     | [FM] Data type selection (Cd-12)        |         |  |
|                    |                                                        |                     | set to 00: absolute value) or the mini- |         |  |
|                    |                                                        |                     | mum output at -100.0% (when <b>[FM]</b> |         |  |
|                    |                                                        |                     | Data type selection (Cd-12) set to      |         |  |
|                    |                                                        |                     | 01: with sign).                         |         |  |

## Adjustment Use Case Example

## (Example) Output PWM for Output Current Monitor

The value set for **Output level setting at [FM] monitor adjust mode** (Cd-15) is output according to the monitor parameter output scale range set for **[FM] monitor output selection** (Cd-03). Outputs at 100% PWM output when the current flowing is equivalent to the rated current of the inverter.

(The reference point is the rated current of the inverter)

| Code  | Name                   | Output scale range                          |
|-------|------------------------|---------------------------------------------|
| dA-02 | Output current monitor | (0.00 to 2.00) × Inverter rated current (A) |

**1** Set the parameters of the [FM] terminal and enter the analog monitor adjustment mode. Set the following parameters.

- Set [FM] monitor output wave form selection (Cd-01) to 00 to output PWM.
- Set [FM] monitor output selection (Cd-03) to dA-02.
- Set Analog monitor adjust mode enable (Cd-10) to 01: Enabled.
- Set [FM] Data type selection (Cd-12) to 00.
- Set Output level setting at [FM] monitor adjust mode (Cd-15) to 0.0 (%).

The value set for **Output level setting at [FM] monitor adjust mode** (Cd-15) is output according to the monitor parameter output scale range set for **[FM] monitor output selection** (Cd-03).

**2** Check the output from the [FM] terminal corresponding to output reference point.

In this example, the reference point is the rated current of the inverter. The maximum scale of (dA-02) is "rated current x 2.00", so the reference point is a point half that value. When **Output level setting at [FM] monitor adjust mode** (Cd-15) is set to *50.0 (%)*, the output is equivalent to the inverter's rated current.

In this state, 50% duty PWM, which is the output at the rated current (= rated current x  $2.00 \times 50.0\%$ ), is output from the [FM] terminal.

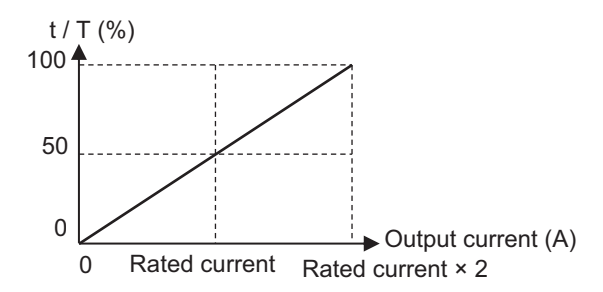

If necessary, adjust **[FM] monitor bias adjustment** (Cd-13), but in this example, no adjustment of *0.0 (%)* is needed.

**3** Adjust the gain.

Adjust the slope using **[FM] monitor gain adjustment** (Cd-14). In this example, it is set to full scale at the rated current. Adjust **[FM] monitor gain adjustment** (Cd-14) to the point where PWM becomes 100% duty output. As a guide, adjust in the range of 190.0 to 210.0%. Set **[FM] monitor bias adjustment** (Cd-13) to 0.0 (%) and **[FM] monitor gain adjustment** (Cd-14) to 200.0 (%).

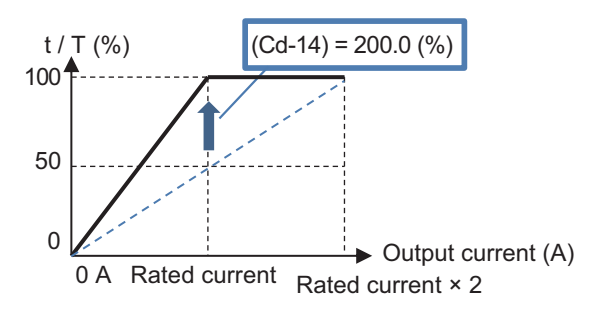

**4** Exit the analog monitor adjustment mode and the [FM] terminal starts the output corresponding to the output current monitor.

Return the **Analog monitor adjust mode enable** (Cd-10) to **00: Disabled** to begin outputting the adjusted PWM from the [FM] terminal.

# 

# **Communication function**

This section describes the communication function.

| 9-1 | Comm     | unication Specifications                             |       |
|-----|----------|------------------------------------------------------|-------|
|     | 9-1-1    | Specifications of RS485 Communication Terminal Block |       |
|     | 9-1-2    | Communication Parameter Settings                     |       |
| 9-2 | Modbu    | ıs Method                                            | 9-7   |
| 9-3 | Explar   | nation of Each Function Code                         | 9-12  |
| 9-4 | Saving   | a Change to Holding Register (Enter Instruction)     | 9-21  |
| 9-5 | Modbu    | IS Communication Register Number List                |       |
|     | 9-5-1    | Coil Number List                                     |       |
|     | 9-5-2    | Group d Register List                                |       |
|     | 9-5-3    | Group F Register List                                |       |
|     | 9-5-4    | Group A Register List                                |       |
|     | 9-5-5    | Group b Register List                                |       |
|     | 9-5-6    | Group C Register List                                |       |
|     | 9-5-7    | Group H Register List                                | 9-112 |
|     | 9-5-8    | Group P Register List                                |       |
|     | 9-5-9    | Group U Register List                                |       |
|     | 9-5-10   | Group o Register List                                |       |
| 9-6 | Inter-ir | nverter Communication                                | 9-134 |
|     | 9-6-1    | Inter-inverter Communication Parameters              |       |
|     | 9-6-2    | Communication Settings                               |       |

# 9-1 Communication Specifications

The 3G3RX2 Series Inverter has an RS485 communications capability that enables the inverter to communicate with an external controller from its RS485 communications terminal block on the control terminal block PCB.

## **Communication Specifications**

| Item                              | Modbus method                                              | Remarks                                                  |
|-----------------------------------|------------------------------------------------------------|----------------------------------------------------------|
| Transmission speed<br>(baud rate) | 2400, 4800, 9600, 19200, 38400, 57600, 76800, 115200 bps   | RS485<br>communication<br>baud rate selection<br>(CF-01) |
| Communication method              | Half duplex communication                                  |                                                          |
| Synchronous meth-<br>od           | Non-synchronous method                                     |                                                          |
| Transmission code                 | Binary                                                     |                                                          |
| Transmission meth-<br>od          | Transmission starts with Least Significant Bit (LSB first) |                                                          |
| Applicable interface              | RS-485                                                     |                                                          |
| Data bit length                   | 8 bits                                                     |                                                          |
| Parity                            | None, Even, Odd                                            | RS485<br>communication<br>parity selection<br>(CF-03)    |
| Stop bit length                   | 1/2 bits                                                   | RS485<br>communication<br>stop-bit selection<br>(CF-04)  |
| Start method                      | Half side start method by host side command                |                                                          |
| Waiting time                      | 0 to 1000 (ms)                                             | RS485<br>communication<br>wait time setting<br>(CF-07)   |
| Connection form                   | 1:N (N=32)                                                 |                                                          |
| slave address                     | 1 to 247                                                   | RS485<br>communication<br>Node allocation<br>(CF-02)     |
| Error check                       | Overrun, Framing, CRC-16, Horizontal parity                |                                                          |

## 9-1-1 Specifications of RS485 Communication Terminal Block

The RS485 communications function uses RS485 communication terminal block for terminals of the control circuit.

## **Terminal Block Specifications**

The terminals for RS485 communications are as follows.

|  | Digital output RS485 communication |     |    | ED | M outp | ut |       |     |     |  |  |
|--|------------------------------------|-----|----|----|--------|----|-------|-----|-----|--|--|
|  | FM                                 | CM1 | SP | SN | SP     | SN | RP    | ED- | ED+ |  |  |
|  |                                    |     |    |    |        |    |       |     |     |  |  |
|  | Control circuit terminal area      |     |    |    |        |    |       |     |     |  |  |
|  |                                    |     |    |    |        |    | 0 0 0 |     |     |  |  |
|  |                                    |     |    |    |        |    |       |     |     |  |  |

| Termi-<br>nal<br>symbol | Terminal name                                | Function                                                                                                    |
|-------------------------|----------------------------------------------|----------------------------------------------------------------------------------------------------|
| SP*1                    | RS485 sending / receiving terminal + side    | At + side of sending/receiving signal of RS485 communica-<br>tion.<br>There are two SP terminals for wiring on the upstream side<br>and the downstream side, and they are connected internal-<br>ly.<br>If you use an external terminating resistor at the termina-<br>tion, connect it to this terminal.                                                                               |
| SN*1                    | RS485 sending / receiving terminal -<br>side | At - side of sending/receiving signal of RS485 communica-<br>tion.<br>There are two SN terminals for wiring on the upstream side<br>and the downstream side, and they are connected internal-<br>ly.<br>For the termination, connect this terminal to the RP terminal<br>and enable the built-in terminating resistor, or connect an<br>external terminating resistor to this terminal. |
| RP                      | Enable terminating resistor terminal         | A terminal which enables built-in terminating resistor (100 $\Omega$ ).<br>The internal terminating resistor can be enabled when you connect the - side of RS485 communication sending/receiving terminal to RP.                                                                                                    |
| CM1*2                   | Signal ground                                | You can connect a signal ground of an external communica-<br>tion device. (Also for FM terminal)                                                                                                    |

\*1. There are two terminals, which are connected internally.

\*2. The CM1 terminal is internally connected to the negative side of the internal 24 V.

## Wires

The following sizes are recommended for the wire to be connected to the RS485 communication terminal block.

| Wire type     | Wire size (mm <sup>2</sup> )                                      |
|---------------|-------------------------------------------------------------------|
| Solid wire    | 0.14 to 1.5                                                       |
|               | (If two equal-sized wires are connected to one pole: 0.14 to 0.5) |
| Stranded wire | 0.14 to 1.0                                                       |
|               | (If two equal-sized wires are connected to one pole: 0.14 to 0.2) |

#### • Ferrules with sleeve

| Wire size             | L1 [mm] | L2 [mm] | φd [mm] | φD [mm] | γd |
|-----------------------|---------|---------|---------|---------|----|
| mm <sup>2</sup> (AWG) |         |         |         |         |    |
| 0.25 (24)             | 8       | 12.5    | 0.8     | 2.0     |    |
| 0.34 (22)             | 8       | 12.5    | 0.8     | 2.0     |    |
| 0.5 (20)              | 8       | 14      | 1.1     | 2.5     | │  |
| 0.75 (18)             | 8       | 14      | 1.3     | 2.8     | φD |

#### • Twin-wire ferrule with sleeve

Ferrule with sleeve, twin-wire insertion type (Phoenix Contact AI-TWIN 2X 0.5-8)

| Wire size             | L1 [mm] | L2 [mm] | φd [mm] | D1 [mm] | D2 [mm] | 2    |
|-----------------------|---------|---------|---------|---------|---------|------|
| mm <sup>2</sup> (AWG) |         |         |         |         |         |      |
| 0.25 (24)×2           | 8       | 15.0    | 1.5     | 4.7     | 2.5     | l ⊨d |
| 0.34 (22)×2           |         |         |         |         |         |      |
| 0.5 (20)×2            |         |         |         |         |         |      |
|                       |         |         |         |         |         |      |
|                       |         |         |         |         |         | D1   |
|                       |         |         |         |         |         |      |

When using the wiring of Example 2 under the connection example below, select a thin wire so that two wires can be wired in one pole, and attach a twin-wire insertion type ferrule if necessary.

## **Connection Example**

#### • Example 1

Connect the inverters in parallel and install a terminating resistor between the SP and SN terminals of the terminating inverter. Use the terminating resistor even if only one inverter is connected. Selecting a terminating resistor that matches the cable impedance improves the terminating effect. This inverter has a built-in terminating resistor (100  $\Omega$ ). Short-circuit between the RP and SN terminals as shown in the figure below to enable the terminating resistor.

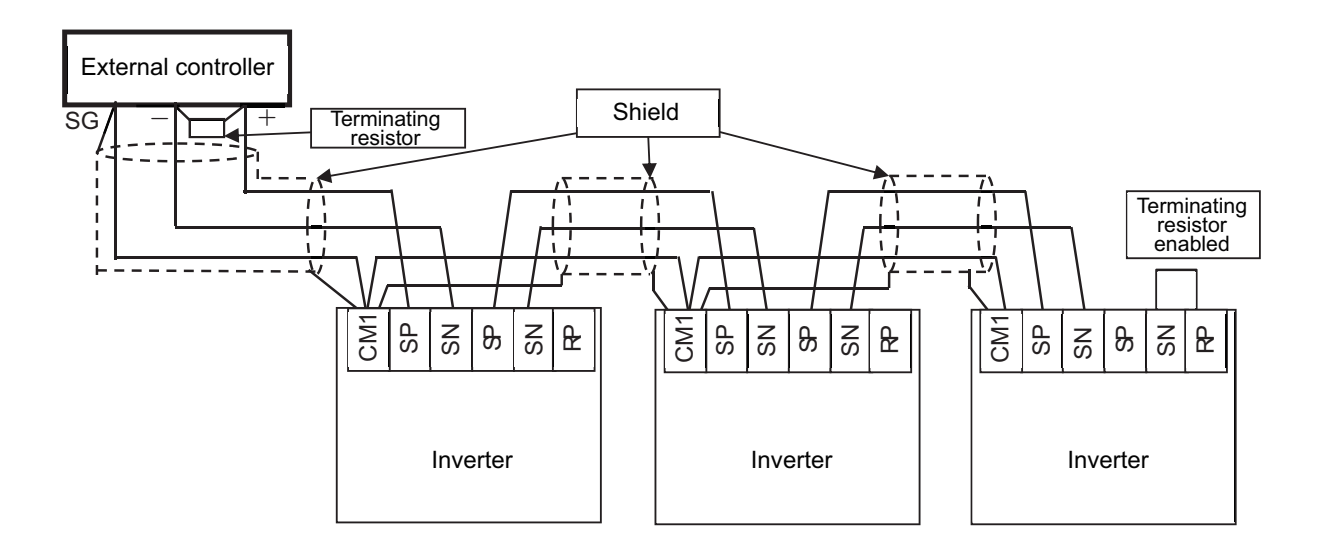

## • Example 2

When wiring with mixed communication, such as when upgrading the inverter (3G3RX-V1) used in the existing equipment with the new 3G3RX2 Series Inverter, it is possible to use the existing wiring members. In this case, replace the [RS +] terminal with [SP], and the [RS-] terminal with [SN] for wiring.

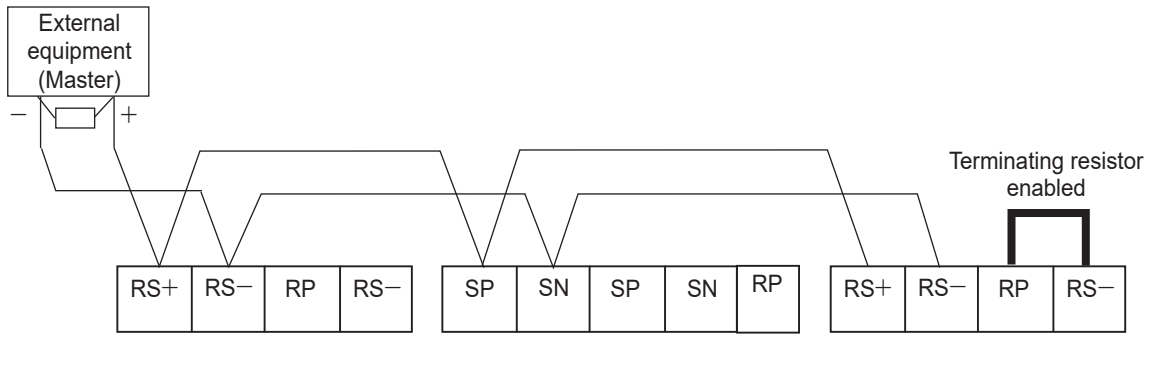

Upgrade from 3G3RX-V1 to 3G3RX2

## 9-1-2 Communication Parameter Settings

To configure the 3G3RX2 Series Inverter for RS485 communications, the following settings are required.

## Parameter

| Parameter No. | Function name         | Data          | Default | Unit |
|---------------|-----------------------|---------------|---------|------|
| CF-01         | RS485 communica-      | 03: 2400bps   | 05      |      |
|               | tion baud rate selec- | 04: 4800bps   |         |      |
|               | tion                  | 05: 9600bps   |         |      |
|               | (baud rate selection) | 06: 19200bps  | -       |      |
|               |                       | 07: 38400bps  |         |      |
|               |                       | 08: 57600bps  |         |      |
|               |                       | 09: 76800bps  |         |      |
|               |                       | 10: 115200bps |         |      |

| Parameter No. | Function name                               | Data                                                                                                    | Default | Unit |
|---------------|---------------------------------------------|----------------------------------------------------------------------------------------------------|---------|------|
| CF-02         | RS485 communica-<br>tion Node allocation    | 1 to 247: Allocate each inverter's station number. Set station numbers to control several inverters simultaneously. | 1       |      |
| CF-03         | RS485 communica-<br>tion parity selection   | 00: Without parity<br>01: Even number parity<br>02: Odd number parity                                               | 00      |      |
| CF-04         | RS485 communica-<br>tion stop-bit selection | 01: 1 bit<br>02: 2 bit                                                                                              | 01      |      |
| CF-05         | RS485 communica-<br>tion error selection    | 00: Error<br>01: Trip after deceleration stop<br>02: Ignore<br>03: Free run<br>04: Deceleration stop                | 02      |      |
| CF-06         | RS485 communica-<br>tion timeout setting    | 0.00: Function disabled<br>0.01 to 100.00: Length of time to<br>occurrence of a communications<br>timeout           | 0.00    | S    |
| CF-07         | RS485 communica-<br>tion wait time setting  | 0 to 1000: Time to wait for re-<br>sponse from the inverter                                                         | 2       | ms   |
| CF-08         | RS485 communica-<br>tion mode selection     | 01: Modbus-RTU<br>02: EzCOM<br>03: EzCOM management                                                                 | 01      |      |

## • Output Terminal Function (CC-01) to (CC-07)

| ltem                                  | Terminal<br>name | Data | Description                                                                                                    |
|---------------------------------------|------------------|------|----------------------------------------------------------------------------------------------------|
| Communica-<br>tion discon-<br>nection | NDc              | 049  | ON: A disconnection occurs in the communication line between the SP<br>and SN terminals, or <b>RS485 communication timeout setting</b> (CF-06)<br>has exceeded.<br>OFF: Normal<br>After detection, it returns to OFF when the error is cleared. |

# 9-2 Modbus Method

## **Communication Procedure**

The inverter communicates with an external controller as follows.

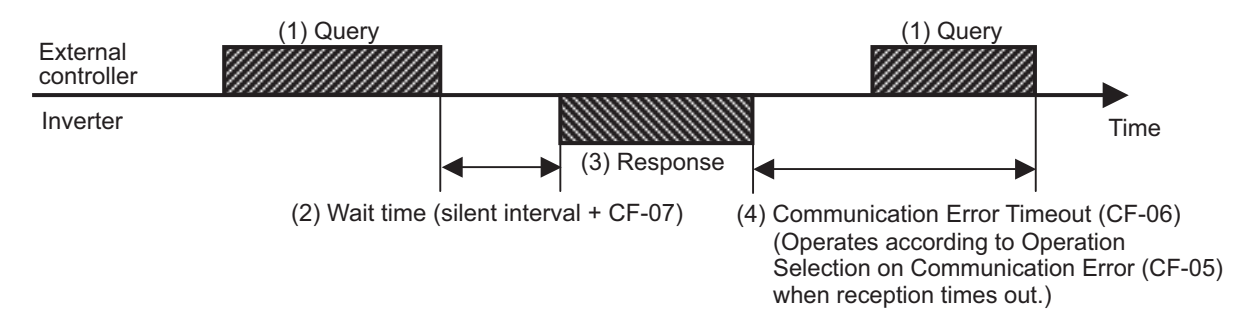

- 1. Frame (Query) that is sent from the external controller to the inverter.
- After receiving a query frame, the inverter waits for the total time of the Silent Interval and RS485 communication wait time setting(CF-07), before returning a response.
   [Silent Interval]

The wait time that is specified on Modbus communication. Its data length is 3.5 characters (bytes). It depends on the Modbus communication speed setting.

- 3. Frame (Response) that is sent from the inverter back to the external controller.
- After sending a response, the inverter monitors the time until it completes receiving the query frame from the external controller. The inverter judges it as a communications error if it receives no response within RS485 communication timeout setting (CF-06).

Then, the inverter operates according **RS485 communication error selection**(CF-05), while waiting for the reception of the first data again.

The monitoring of the communication error timeout starts from the first sending/receiving operation is established after the power supply is cycled or after the inverter is reset.

The inverter does not recognize as a communications error timeout if the sending/receiving operation is not established at all.

For setting details, refer to the following information.

| Parameter No. | Function name          | Data                                          | Default | Unit |
|---------------|------------------------|-----------------------------------------------|---------|------|
| CF-05         | RS485 communica-       | 00: Error                                     | 02      | -    |
|               | tion error selection   | Trip after reception timeout (E041)           |         |      |
|               |                        | 01: Trip after deceleration stop              |         |      |
|               |                        | Deceleration stop after timeout in principle. |         |      |
|               |                        | Trip after stop (E041)                        |         |      |
|               |                        | 02: Ignore                                    |         |      |
|               |                        | The inverter does not trip or output an       |         |      |
|               |                        | alarm.                                        |         |      |
|               |                        | 03: Free run                                  |         |      |
|               |                        | Free run stop after reception timeout. The    |         |      |
|               |                        | inverter does not trip or output an alarm.    |         |      |
|               |                        | 04: Deceleration stop                         |         |      |
|               |                        | Deceleration stop after reception timeout.    |         |      |
|               |                        | The inverter does not trip or output an       |         |      |
|               |                        | alarm.                                        |         |      |
| CF-06         | RS485 communica-       | 0.00: Function disabled                       | 0.00    | s    |
|               | tion timeout setting   | 0.01 to 100.00: Length of time to occur-      |         |      |
|               |                        | rence of a communications error timeout       |         |      |
| CF-07         | RS485 communica-       | 0 to 1000: Time to wait for response from     | 2       | ms   |
|               | tion wait time setting | the inverter (exclude silent inverter)        |         |      |

## Query Frame Configuration

The format of a query frame (command) is as follows.

| Slave address |  |  |
|---------------|--|--|
| Function code |  |  |
| Data          |  |  |
| Error check   |  |  |

<Slave Address>

- A serial number from 1 to 32 preset for each inverter (slave). Only the inverter that matches the slave address specified in the query will capture that query.
- Set the slave address to 0 to perform broadcasting (distributing a query to all slave addresses at a time).
- During a broadcast, you cannot perform data call or loop-back operation.

#### <Function code>

This specifies the function to be performed by the inverter.

Function code

| Function<br>code | Function                                  | Maximum num-<br>ber of<br>data bytes per<br>message | Maximum number of coils/registers per message |
|------------------|-------------------------------------------|-----------------------------------------------------|-----------------------------------------------|
| 01 hex           | Reads out the state of coil               | 4                                                   | 32 coils (bitwise)                            |
| 03 hex           | Reads out the content of holding register | 32                                                  | 16 registers (in bytes)                       |

| Function<br>code | Function                             | Maximum num-<br>ber of<br>data bytes per<br>message | Maximum number of coils/registers per message |
|------------------|--------------------------------------|-----------------------------------------------------|-----------------------------------------------|
| 05 hex           | Writes to coil                       | 2                                                   | 1 coil (bitwise)                              |
| 06 hex           | Writes to holding register           | 2                                                   | 1 registers (in bytes)                        |
| 08 hex           | Loop back test                       | -                                                   | -                                             |
| 0F hex           | Writes to multiple coils             | 4                                                   | 32 coil (bitwise)                             |
| 10 hex           | Writes to multiple holding registers | 32                                                  | 16 registers (in bytes)                       |

#### <Data>

- This sends the function instruction.
- The data format differs depending on the function code.

| Data name        | Description                                                     |  |  |
|------------------|-----------------------------------------------------------------|--|--|
| Coil             | Data of two values (1 bit length) that can be read and written. |  |  |
| Holding register | Data with 16 bit length that can be read and written.           |  |  |

## <Error Check>

- CRC (Cyclic Redundancy Check) is used for error checking.
- The CRC code is 16-bit data generated for any data block with a data length in 8-bit unit.
- For CRC code generation, the following generator polynomial is used: CRC-16( $X^{16} + X^{15} + X^2 + 1$ ).

## CRC-16 Polynomial Calculation Example

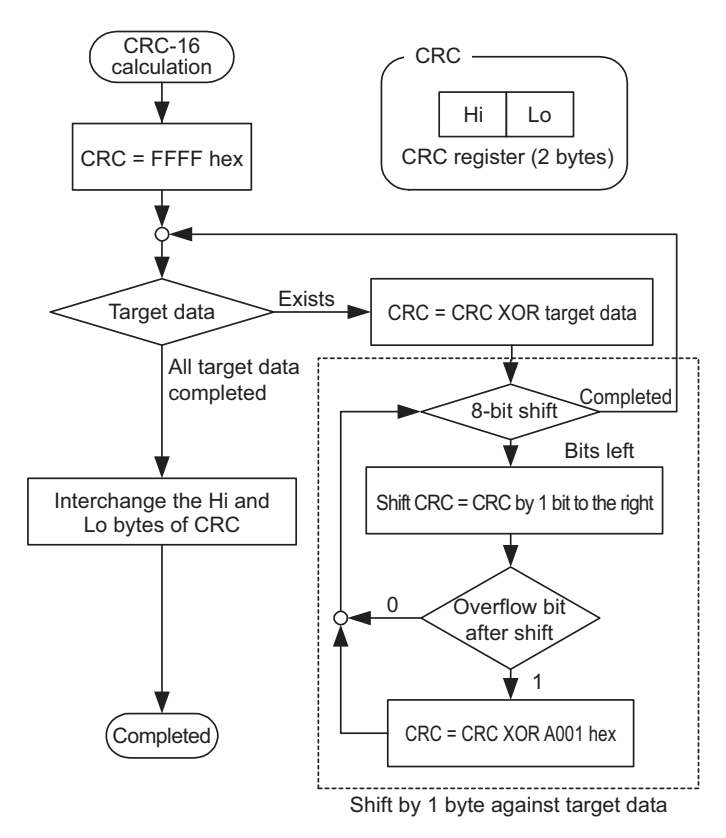

<Header/Trailer (Silent Interval)>

- The silent interval is the length of time during which the inverter waits after receiving a query from the master, before sending back a response to it.
- Be sure to include a silent interval of 3.5 characters (3.5 bytes) as the wait time. If it is less than 3.5 characters, the inverter will send no response.
- The actual wait time during communications is the sum of the silent interval 3.5 characters and **RS485 communication wait time setting** (CF-07).

## **Response Frame Configuration**

<Required Communications Time>

- The time that the inverter takes to send a response after receiving a query is the sum of the silent interval *3.5 characters* and **RS485 communication wait time setting** (CF-07).
- After receiving a response from an inverter, be sure to include an interval equivalent to the silent interval *3.5 characters* or more before sending the next query to the inverter.

<Normal Response>

- If a query includes the loop-back function code (08 hex), the inverter sends back a response with the same content as that of the query.
- If a query includes a function code for writing data to a holding register or coil (05 hex, 06 hex, 0F hex, 10 hex), the inverter returns the query as a response.
- If a query includes a function code for reading data from a holding register or coil (01 hex, 03 hex), the inverter sends back a response that includes the same slave address and function code as the query, with the read data.

<Abnormal Response> Field Configuration

- If an error (except for a communications error) is found in the query content, the inverter will return an exception response without performing any operation.
- For the cause of an error, check the function code for the response. The function code for an exception response is the sum of the function code for the query and 80 hex.
- For the cause of an error, check the exception code.

#### Exception code

| Code   | Description                                                                                                 |  |
|--------|----------------------------------------------------------------------------------------------------|--|
| 01 hex | An unsupported function is specified.                                                                       |  |
| 02 hex | The specified address does not exist.                                                                       |  |
| 03 hex | The specified data is in an unacceptable format.                                                            |  |
| 21 hex | Writing to a holding register is specified, but the data is out of the range al-<br>lowed for the inverter. |  |

| Code   | Description                                                                                    |  |  |  |
|--------|------------------------------------------------------------------------------------------------|--|--|--|
| 22 hex | The inverter does not allow this function because:                                             |  |  |  |
|        | <ul> <li>Inverter is in an operation busy state.</li> </ul>                                    |  |  |  |
|        | • Function attempts to change a register that cannot be changed during RUN.                    |  |  |  |
|        | • Function attempts to issue the Enter instruction during RUN (in an undervolt-<br>age state). |  |  |  |
|        | Function attempts to write data to a register during trip (in an undervoltage                  |  |  |  |
|        | state).                                                                                        |  |  |  |
|        | <ul> <li>Function attempts to write data to a read-only register (coil).</li> </ul>            |  |  |  |
| 23 hex | The writing function code is used in the read-only function parameter.                         |  |  |  |
| 26 hex | While data is being written into the inverter, or the inverter's data is being initial-        |  |  |  |
|        | ized, some data is written into the inverter.                                                  |  |  |  |
| 27 hex | There was an access to only the higher side register of 2 register long parame-                |  |  |  |
|        | ter.                                                                                           |  |  |  |

#### <No Response>

The inverter will ignore the query and send back no response if:

- It receives a broadcast query.
- It detects a communications error in receiving a query.
- The slave address specified in a query does not match the inverter's slave address setting.
- The length of the time interval set for the inverter to receive the next data of the message after receiving a message is less than 3.5 characters.
- The data length of a query is inappropriate.
- The length of the reception interval in a frame exceeds the 1.5 characters.
- The error check code specified in a query does not match (CRC error).
- When it received a group-specific broadcast (query of slave address 250 to 254).

**Note** Provide a timer on the master side for monitoring the response and set it to resend the same query if no response is received within the set time.

# 9-3 Explanation of Each Function Code

## Read Coil Status [01 hex]

Reads the ON/OFF coil status.

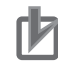

## Precautions for Correct Use

The byte order was changed when data over 1 byte is processed with reading function of several coils via Modbus communication. Receive data in the data layout as shown below, according to the number of data bytes to be read.

• Data received as 1-byte data (1 to 8 coils)

Coil 8 to Coil 1

• Data received as 2-byte data (9 to 16 coils)

Coil 8 to Coil 1 Coil 16 to Coil 9

• Data received as 3-byte data (17 to 24 coils)

Coil 8 to Coil 1 Coil 16 to Coil 9 Coil 24 to Coil 17

• Data received as 4-byte data (25 to 32 coils)

Coil 8 to Coil 1 Coil 16 to Coil 9 Coil 24 to Coil 17 Coil 32 to Coil 25

## (Example)

When inverter's input terminal function 1 to 6 with slave address 8 is read out

The input terminal status is shown in the table below.

| Item               | Data     |          |          |          |          |          |
|--------------------|----------|----------|----------|----------|----------|----------|
| Input terminal No. | 1        | 2        | 3        | 4        | 5        | 6        |
| Coil number        | 0005 hex | 0006 hex | 0007 hex | 0008 hex | 0009 hex | 000A hex |
| Terminal status    | ON       | ON       | ON       | OFF      | ON       | OFF      |

Coil number 000B hex and 000C hex are OFF.

Query

| No. | Field name                            | Example (hex) | Remarks                            |
|-----|---------------------------------------|---------------|------------------------------------|
| 1   | Slave address <sup>*1</sup>           | 08            |                                    |
| 2   | Function code                         | 01            |                                    |
| 3   | Coil start number (MSB) <sup>*2</sup> | 00            | (Coil address) = (Coil number) - 1 |
| 4   | Coil start number (LSB) <sup>*2</sup> | 04            |                                    |
| 5   | Number of coils (MSB) <sup>*3</sup>   | 00            |                                    |
| 6   | Number of coils (LSB) <sup>*3</sup>   | 06            |                                    |
| 7   | CRC-16 (MSB)                          | 5C            |                                    |
| 8   | CRC-16 (LSB)                          | 90            |                                    |

\*1. Broadcasting cannot be performed.

\*2. Note that the coil start number is 0004, which is 1 less than the coil number 0005.

\*3. If the number of coils to be read is set to 0 or more than 32, an error code (03 hex) will be returned.

| No. | Field name              | Example (hex) | Remarks                                                    |
|-----|-------------------------|---------------|------------------------------------------------------------|
| 1   | Slave address           | 08            |                                                            |
| 2   | Function code           | 01            |                                                            |
| 3   | Data bytes              | 01            |                                                            |
| 4   | Coil data <sup>*1</sup> | 17            | 17h = 0 0 0 1 0 1 1 1<br>Input terminal 6 Input terminal 1 |
| 5   | CRC-16 (MSB)            | 12            |                                                            |
| 6   | CRC-16 (LSB)            | 1A            |                                                            |

#### Response

\*1. Data is transferred for the number of data bytes.

Data received to a response shows status of coil number 0005 hex to 000F hex (Input terminal 1 to 9, A, and B).

Therefore, the received data 17 hex = 00010111b can be read from the LSB that shows the status of coil number 0007 hex, as follows.

| Coil number           | 00F<br>hex | 00E<br>hex | 00D<br>hex | 00C<br>hex | 00B<br>hex | 00A<br>hex | 009<br>hex | 008<br>hex | 007<br>hex | 006<br>hex | 005<br>hex |
|-----------------------|------------|------------|------------|------------|------------|------------|------------|------------|------------|------------|------------|
| Coil status           | OFF        | OFF        | OFF        | OFF        | OFF        | OFF        | ON         | OFF        | ON         | ON         | ON         |
| Input terminal<br>No. | В          | A          | 9          | 8          | 7          | 6          | 5          | 4          | 3          | 2          | 1          |

If, in the last coil data, the read coil exceeds the defined coil range, such out-of-range coil data will be transferred as *0*.

If the Read Coil Status function is not executed normally, refer to Exception Response on page 9-19.

## Read from Holding Register [03 hex]

Reads the contents of consecutive holding registers. From the specified holding register, the specified number of holding registers can be read.

(Example)

To read past trip data from the inverter with slave address 5.

(Read out factors of trip monitor 1 and output frequency.)

|                         | Trip monitor 1<br>(Factor) | Trip monitor 1<br>(Output frequency) |
|-------------------------|----------------------------|--------------------------------------|
| Holding register number | 03E9 hex                   | 03EA hex, 03EB hex                   |
| Data                    | Overvoltage                | 60.00 Hz                             |
|                         | (E007) (0007 hex)          | (0000 hex, 1770 hex)                 |

Query

| No. | Field name                  | Example (hex) | Remarks |
|-----|-----------------------------|---------------|---------|
| 1   | Slave address <sup>*1</sup> | 05            |         |

9-3 Explanation of Each Function Code

| No. | Field name                                | Example (hex) | Remarks                                    |
|-----|-------------------------------------------|---------------|--------------------------------------------|
| 2   | Function code                             | 03            |                                            |
| 3   | Register start number (MSB) <sup>*2</sup> | 03            | (Register address) = (Register number) - 1 |
| 4   | Register start number (LSB) <sup>*2</sup> | E8            |                                            |
| 5   | Number of holding registers (MSB)         | 00            | 3 registers                                |
| 6   | Number of holding registers (LSB)         | 03            |                                            |
| 7   | CRC-16 (MSB)                              | 84            |                                            |
| 8   | CRC-16 (LSB)                              | 3F            |                                            |

\*1. Broadcasting cannot be performed.

\*2. Note that the register start number is 03E8 hex, which is 1 less than the register number 03E9 hex.

#### Response

| No. | Field name                     | Example (hex) | Remarks                                                    |
|-----|--------------------------------|---------------|------------------------------------------------------------|
| 1   | Slave address                  | 05            |                                                            |
| 2   | Function code                  | 03            |                                                            |
| 3   | Data bytes <sup>*1</sup>       | 06            |                                                            |
| 4   | Register start number (MSB)    | 00            | 0007 hex $\rightarrow$ 07 decimal $\rightarrow$ E007 (Fac- |
| 5   | Register start number (LSB)    | 07            | tor: Overvoltage)                                          |
| 6   | Register start number +1 (MSB) | 00            | 60.00 Hz (000 hex, 1770 hex)                               |
| 7   | Register start number +1 (LSB) | 00            |                                                            |
| 8   | Register start number +2 (MSB) | 17            |                                                            |
| 9   | Register start number +2 (LSB) | 70            |                                                            |
| 10  | CRC-16 (MSB)                   | A8            |                                                            |
| 11  | CRC-16 (LSB)                   | 61            |                                                            |

\*1. Data is transferred for the number of data bytes. In this example, the inverter sends back 4 bytes of data from two holding registers.

If the Read from Holding Register function is not executed normally, refer to *Exception Response* on page 9-19.

## Write to Coil [05 hex]

Writes the ON/OFF status to a single coil. The coil status changes as shown in the table below.

| Data               | Coil status |           |  |  |
|--------------------|-------------|-----------|--|--|
| Data               | OFF to ON   | ON to OFF |  |  |
| Written data (MSB) | FF hex      | 00 hex    |  |  |
| Written data (LSB) | 00 hex      | 00 hex    |  |  |

(Example)

To issue the RUN command to the inverter with slave address 10.

To operate the inverter, you need to set **Run-command input source selection, 1st-motor** (AA111) to *03*. Write the RUN command to the coil number 0001.

Query

| No. | Field name                            | Example (hex) | Remarks                            |
|-----|---------------------------------------|---------------|------------------------------------|
| 1   | Slave address <sup>*1</sup>           | 0A            |                                    |
| 2   | Function code                         | 05            |                                    |
| 3   | Coil start number (MSB) <sup>*2</sup> | 00            | (Coil address) = (Coil number) - 1 |
| 4   | Coil start number (LSB) <sup>*2</sup> | 00            |                                    |
| 5   | Written data (MSB)                    | FF            | OFF→ON: FF00 hex                   |
| 6   | Written data (LSB)                    | 00            |                                    |
| 7   | CRC-16 (MSB)                          | 8D            |                                    |
| 8   | CRC-16 (LSB)                          | 41            |                                    |

\*1. During a broadcast, no response will be sent back.

\*2. Note that the coil start number is 0000, which is 1 less than the coil number 0001.

#### Response

| No. | Field name              | Example (hex) |
|-----|-------------------------|---------------|
| 1   | Slave address           | 0A            |
| 2   | Function code           | 05            |
| 3   | Coil start number (MSB) | 00            |
| 4   | Coil start number (LSB) | 00            |
| 5   | Written data (MSB)      | FF            |
| 6   | Written data (LSB)      | 00            |
| 7   | CRC-16 (MSB)            | 8D            |
| 8   | CRC-16 (LSB)            | 41            |

If the Write to Coil function is not executed normally, refer to *Exception Response* on page 9-19.

## Write to Holding Register [06 hex]

Writes data to the specified holding register.

(Example)

To write 50 Hz to the inverter with slave address 1 as the base frequency.

The holding register *2F4E hex* for **Multispeed-0 setting**, **1st-motor** (Ab110) has a data resolution of 0.01 Hz. So if you want to set 50 Hz, you need to set the changed data to 5000 (1388 hex).

#### Query

| No.*3 | Field name                                | Example (hex) |
|-------|-------------------------------------------|---------------|
| 1     | Slave address <sup>*1</sup>               | 01            |
| 2     | Function code                             | 06            |
| 3     | Register start number (MSB) <sup>*2</sup> | 2F            |
| 4     | Register start number (LSB) <sup>*2</sup> | 4D            |
| 5     | Changed data (MSB)                        | 13            |
| 6     | Changed data (LSB)                        | 88            |
| 7     | CRC-16 (MSB)                              | 1C            |
| 8     | CRC-16 (LSB)                              | 5F            |

\*1. During a broadcast, no response will be sent back.

\*2. Note that the register start number is 2F4D hex, which is 1 less than the register number 2F4E hex.

#### Response

| No. | Field name                  | Example (hex) |
|-----|-----------------------------|---------------|
| 1   | Slave address               | 01            |
| 2   | Function code               | 06            |
| 3   | Register start number (MSB) | 2F            |
| 4   | Register start number (LSB) | 4D            |
| 5   | Changed data (MSB)          | 13            |
| 6   | Changed data (LSB)          | 88            |
| 7   | CRC-16 (MSB)                | 1C            |
| 8   | CRC-16 (LSB)                | 5F            |

Note that, except for **Main Speed reference monitor** (FA-01), overwriting the parameters on the data display does not update the displayed data in real time.

To show the updated value, once return to the parameter display and then display the data again. If the Write to Holding Register function is not executed normally, refer to *Exception Response* on page 9-19.

## Loop-back Test [08 hex]

Checks the communications between the master and the slave. Any value can be used for test data. (Example)

To perform a loop-back test on the inverter with slave address 1.

Query

| No. | Field name                  | Example (hex) |
|-----|-----------------------------|---------------|
| 1   | Slave address <sup>*1</sup> | 01            |
| 2   | Function code               | 08            |
| 3   | Test sub code (MSB)         | 00            |
| 4   | Test sub code (LSB)         | 00            |
| 5   | Data (MSB)                  | Any           |
| 6   | Data (LSB)                  | Any           |
| 7   | CRC-16 (MSB)                | CRC           |
| 8   | CRC-16 (LSB)                | CRC           |

\*1. Broadcasting cannot be performed.

#### Response

| No. | Field name                  | Example (hex) |
|-----|-----------------------------|---------------|
| 1   | Slave address <sup>*1</sup> | 01            |
| 2   | Function code               | 08            |
| 3   | Test sub code (MSB)         | 00            |
| 4   | Test sub code (LSB)         | 00            |
| 5   | Data (MSB)                  | Any           |
| 6   | Data (LSB)                  | Any           |

| No. | Field name   | Example (hex) |  |
|-----|--------------|---------------|--|
| 7   | CRC-16 (MSB) | CRC           |  |
| 8   | CRC-16 (LSB) | CRC           |  |

\*1. Broadcasting cannot be performed.

The test sub code supports the Echo Query Data command (00 hex, 00 hex) only. Other commands are not supported.

## Write to Multiple Coils [0F hex]

Rewrites the ON/OFF status to consecutive multiple coils.

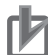

#### **Precautions for Correct Use**

The byte order was changed when data over 1 byte is processed with writing function of multiple coils via Modbus communication. In addition, due to the specifications of Modbus communication, the inverter cannot process any odd number of bytes.

If the data to be written has an odd number of bytes, add 1 byte of padding data. Send data in the data layout for an even number of bytes as shown below, according to the number of data bytes to be written.

• Data sent as 1-byte data (1 to 8 coils)

Coil 8 to Coil 1

• Data sent as 2-byte data (9 to 16 coils)

Coil 8 to Coil 1 Coil 16 to Coil 9

• Data sent as 3-byte data (17 to 24 coils)

Coil 8 to Coil 1 Coil 16 to Coil 9 Coil 24 to Coil 17

Data sent as 4-byte data (25 to 32 coils)

Coil 8 to Coil 1 Coil 16 to Coil 9 Coil 24 to Coil 17 Coil 32 to Coil 25

Note, however, that this Inverter does not send data of 2 bytes or more because it can write to coil numbers 0001 hex to 000F hex.

#### (Example)

<u>Change the ON/OFF status of the input terminals 1 to 6 for the inverter with slave address 5.</u> Change the input terminals into statuses shown below table.

| ltem           | Data     |          |          |          |          |          |
|----------------|----------|----------|----------|----------|----------|----------|
| Input terminal | 1        | 2        | 3        | 4        | 5        | 6        |
| No.            |          |          |          |          |          |          |
| Coil number    | 0005 hex | 0006 hex | 0007 hex | 0008 hex | 0009 hex | 000A hex |
| Terminal sta-  | ON       | ON       | ON       | OFF      | ON       | OFF      |
| tus            |          |          |          |          |          |          |

Query

| No. | Field name                            | Example (hex) | Remarks                                                     |
|-----|---------------------------------------|---------------|-------------------------------------------------------------|
| 1   | Slave address <sup>*1</sup>           | 05            |                                                             |
| 2   | Function code                         | 0F            |                                                             |
| 3   | Coil start number (MSB) <sup>*2</sup> | 00            | (Coil address) = (Coil number) - 1                          |
| 4   | Coil start number (LSB) <sup>*2</sup> | 04            |                                                             |
| 5   | Number of coils (MSB)                 | 00            |                                                             |
| 6   | Number of coils (LSB)                 | 06            |                                                             |
| 7   | Data bytes <sup>*3</sup>              | 02            |                                                             |
| 8   | Changed data (MSB) <sup>*3</sup>      | 17            | 17h = 0 0 0 1 0 1 1 1<br>1 nput terminal 6 Input terminal 1 |
| 9   | Changed data (LSB) <sup>*3</sup>      | 00            |                                                             |
| 10  | CRC-16 (MSB)                          | DB            |                                                             |
| 11  | CRC-16 (LSB)                          | 3E            |                                                             |

\*1. During a broadcast, no response will be sent back.

\*2. Note that the coil start number is 0004, which is 1 less than the coil number 0005.

\*3. Since the changed data comprises both MSB and LSB as a set, make the byte to be an even number by adding 1, even if the byte which actually needs to be changed is an odd number.

#### Response

| No. | Field name              | Example (hex) |
|-----|-------------------------|---------------|
| 1   | Slave address           | 05            |
| 2   | Function code           | 0F            |
| 3   | Coil start number (MSB) | 00            |
| 4   | Coil start number (LSB) | 04            |
| 5   | Number of coils (MSB)   | 00            |
| 6   | Number of coils (LSB)   | 06            |
| 7   | CRC-16 (MSB)            | 34            |
| 8   | CRC-16 (LSB)            | 4C            |

Input terminal is recognized as ON when either the terminal block input or the communications setting turns ON.

If the Write to Holding Register function is not executed normally, refer to *Exception Response* on page 9-19.

## Write to Multiple Holding Registers [10 hex]

Writes data to consecutive multiple holding registers.

(Example)

To write 3,000 seconds to the inverter with slave address 1 as **Acceleration time monitor** (FA-10). The holding registers 2B02 hex to 2B03 hex for **Acceleration time monitor** (FA-10) have a data resolution of 0.01 seconds. So if you want to set 3,000 seconds, you need to set the changed data to 300000 (493E0 hex).

Query

| No. | Field name                  | Example (hex) | Remarks                                                         |
|-----|-----------------------------|---------------|-----------------------------------------------------------------|
| 1   | Slave address <sup>*1</sup> | 01            |                                                                 |
| 2   | Function code               | 10            |                                                                 |
| 3   | Register start address      | 2B            | (Register address) = (Register number) - 1                      |
|     | (MSB) <sup>*2</sup>         |               |                                                                 |
| 4   | Register start address      | 01            |                                                                 |
|     | (LSB)*2                     |               |                                                                 |
| 5   | Number of holding registers | 00            |                                                                 |
|     | (MSB)                       |               |                                                                 |
| 6   | Number of holding registers | 02            |                                                                 |
|     | (LSB)                       |               |                                                                 |
| 7   | Data bytes <sup>*3</sup>    | 04            |                                                                 |
| 8   | Written data 1 (MSB)        | 00            | 000493E0 hex $\rightarrow$ 300000 decimal $\rightarrow$ 3000.00 |
| 9   | Written data 1 (LSB)        | 04            | seconds                                                         |
| 10  | Written data 2 (MSB)        | 93            |                                                                 |
| 11  | Written data 2 (LSB)        | E0            |                                                                 |
| 12  | CRC-16 (MSB)                | 9E            |                                                                 |
| 13  | CRC-16 (LSB)                | 9F            |                                                                 |

\*1. During a broadcast, no response will be sent back.

\*2. Note that the register start address 2B01 hex, which is 1 less than the register number 2B02 hex.

\*3. This is not the number of holding registers, but the number of bytes to be changed actually.

#### Response

| No. | Field name                        | Example (hex) |  |
|-----|-----------------------------------|---------------|--|
| 1   | Slave address                     | 01            |  |
| 2   | Function code                     | 10            |  |
| 3   | Register start address (MSB)      | 2B            |  |
| 4   | Register start address (LSB)      | 01            |  |
| 5   | Number of holding registers (MSB) | 00            |  |
| 6   | Number of holding registers (LSB) | 02            |  |
| 7   | CRC-16 (MSB)                      | E5            |  |
| 8   | CRC-16 (LSB)                      | 34            |  |

If the Write to Holding Register function is not executed normally, refer to *Exception Response* on page 9-19.

## **Exception Response**

The broadcast and master request for response.

Although the slave inverter normally returns a response to the query, it will return an exception response if the query has an error.

A exception response has the following field configuration.

| Field configuration |
|---------------------|
| Slave address       |
| Function code       |

| Field configuration |  |  |
|---------------------|--|--|
| Exception code      |  |  |
| CRC-16              |  |  |

The details of the field configuration are as shown below.

An exception response will have a function code, which is the sum of the function code value of the query and 80 hex. An exception code shows the reason why the exception response is returned.

#### Function code

| Query  | Exception response |
|--------|--------------------|
| 01 hex | 81 hex             |
| 03 hex | 83 hex             |
| 05 hex | 85 hex             |
| 06 hex | 86 hex             |
| 0F hex | 8F hex             |
| 10 hex | 90 hex             |

## Exception code

| Code   | Description                                                                                            |
|--------|----------------------------------------------------------------------------------------------------|
| 01 hex | An unsupported function is specified.                                                                  |
| 02 hex | The specified address does not exist.                                                                  |
| 03 hex | The specified data is in an unacceptable format.                                                       |
| 21 hex | Writing to a holding register is specified, but the data is out of the range allowed for the inverter. |
| 22 hex | The inverter does not allow this function because:                                                     |
|        | Function attempts to change a register that cannot be changed during RUN.                              |
|        | Data was written to a register to which soft-lock has been applied.                                    |
|        | An Enter instruction was executed during RUN.                                                          |
|        | An Enter instruction was executed during undervoltage.                                                 |
|        | Function attempts to write to a register when auto-tuning is enabled, etc.                             |
| 23 hex | The writing function code is used in the read-only function parameter.                                 |
| 26 hex | While data is being written into the inverter, or the inverter's data is being                         |
|        | initialized, some data is written into the inverter.                                                   |
| 27 hex | There was an access to only the higher side register of 2 register long parameter.                     |

# 9-4 Saving a Change to Holding Register (Enter Instruction)

The Write to Holding Register (06 hex) or Write to Consecutive Holding Registers (10 hex) function is used to enable the new data. However, the new data is not stored in the EEPROM of the inverter and is restored to the previous value when the inverter power supply is shut off.

To store a change to holding registers in the inverter's EEPROM memory, issue the Enter instruction according to the following procedure.

In addition, after changing the control constant, you need to recalculate the motor constant.

## How to Issue Enter Instruction

Write 1 to Holding Register (9000 (DEC)) with the Write to Holding Register (06 hex) command.

Enter Instruction

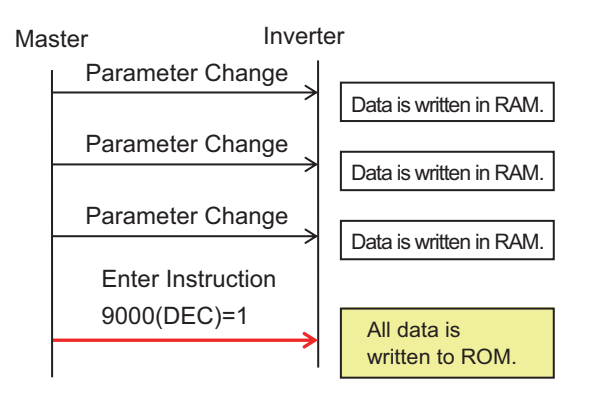

## Data Write Mode

To change to the data write mode, use the Write to Holding Register (06 hex) command to write 1 in the holding register (9002 (DEC)).

The new data that is changed using the Write to Holding Register (06 hex) command in the data write mode is stored in both the temporary RAM and non-volatile ROM. Concurrently, the data write mode is canceled.

If a command other than the Write to Holding Register (06 hex) is received in the data write mode, the data write mode is canceled.

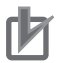

## **Precautions for Correct Use**

- After receiving the Enter instruction, the inverter returns a response to the host and writes the value to the EEPROM memory. You can monitor the during data write signal (Coil No. 0049 hex) to check whether the data is written.
- Since the inverter's EEPROM memory has a limit for the number of rewrites (approximately 100,000 times), the inverter life may be shortened if the Enter instruction is frequently used.

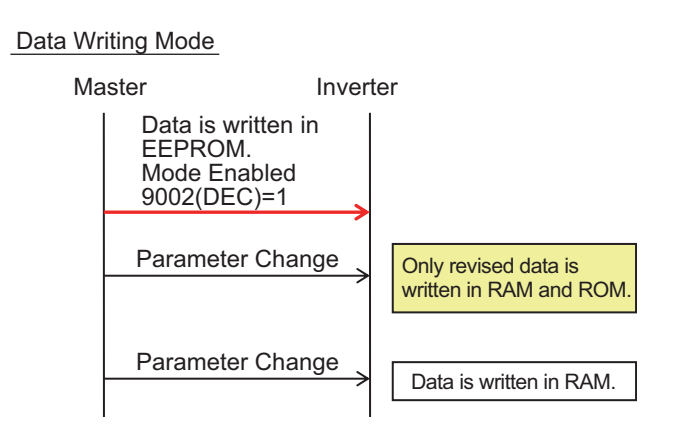

## **Re-calculation of Control Processing Internal Variable**

The control processing internal variable is re-calculated when *1* is written to the holding register (9010 (DEC)) with the Write to Holding Register (06 hex) command.

## 9-5 Modbus Communication Register Number List

## 9-5-1 Coil Number List

R/W in the list shows whether data can be read from, or written to, the coil or holding register.

R: Read only

R/W: Read and Write enabled

## **Precautions for Correct Use**

- The Coil No. in the table shows the coil number used inside the inverter.
- The *Modbus coil spec. No.* in the table shows the coil number used to actually specify the coil in the Modbus communication process. This coil number is 1 less than the inverter *Coil No.* according to the Modbus communication specifications.

<Coil Number List>

| Coil No. | Modbus coil<br>spec. No. | ltem                            | R/W | Setting description                                                                                                    |
|----------|--------------------------|---------------------------------|-----|----------------------------------------------------------------------------------------------------|
| 0000 hex |                          | (Reserved)                      |     |                                                                                                    |
| 0001 hex | 0000 hex                 | Operation command               | R/W | 1: Run<br>0: Stop<br>(enabled when <b>Run-</b><br><b>command input source</b><br><b>selection</b> (AA111) or<br>(AA211) is <i>03</i> )       |
| 0002 hex | 0001 hex                 | Rotation direction com-<br>mand | R/W | 1: Reverse<br>0: Normal<br>(enabled when <b>Run-</b><br><b>command input source</b><br><b>selection</b> (AA111) or<br>(AA211) is <i>03</i> ) |
| 0003 hex | 0002 hex                 | External trip (EXT)             | R/W | 1: Trip<br>0: Not trip                                                                                                    |
| 0004 hex | 0003 hex                 | Trip reset (RS)                 | R/W | 1: Reset<br>0: Not reset                                                                                                    |
| 0005 hex | 0004 hex                 | Input terminal 1                | R/W | 1: ON<br>0: OFF <sup>*1</sup>                                                                                                    |
| 0006 hex | 0005 hex                 | Input terminal 2                | R/W | 1: ON<br>0: OFF <sup>*1</sup>                                                                                                    |
| 0007 hex | 0006 hex                 | Input terminal 3                | R/W | 1: ON<br>0: OFF <sup>*1</sup>                                                                                                    |
| 0008 hex | 0007 hex                 | Input terminal 4                | R/W | 1: ON<br>0: OFF <sup>*1</sup>                                                                                                    |
| 0009 hex | 0008 hex                 | Input terminal 5                | R/W | 1: ON<br>0: OFF <sup>*1</sup>                                                                                                    |

| Coil No.         | Modbus coil<br>spec. No. | Item                                | R/W | Setting description                                                                                                    |
|------------------|--------------------------|-------------------------------------|-----|----------------------------------------------------------------------------------------------------|
| 000A hex         | 0009 hex                 | Input terminal 6                    | R/W | 1: ON<br>0: OFF <sup>*1</sup>                                                                                                    |
| 000B hex         | 000A hex                 | Input terminal 7                    | R/W | 1: ON<br>0: OFF <sup>*1</sup>                                                                                                    |
| 000C hex         | 000B hex                 | Input terminal 8                    | R/W | 1: ON<br>0: OFF <sup>*1</sup>                                                                                                    |
| 000D hex         | 000C hex                 | Input terminal 9                    | R/W | 1: ON<br>0: OFF <sup>*1</sup>                                                                                                    |
| 000E hex         | 000D hex                 | Input terminal A                    | R/W | 1: ON<br>0: OFF <sup>*1</sup>                                                                                                    |
| 000F hex         | 000E hex                 | Input terminal B                    | R/W | 1: ON<br>0: OFF <sup>*1</sup>                                                                                                    |
| 0010 to 0014 hex | 000F to 0013 hex         | (Reserved)                          |     |                                                                                                    |
| 0015 hex         | 0014 hex                 | Operating status                    | R   | <ol> <li>Rotating in normal direction, rotating in reverse direction</li> <li>Other state (linked withOperation direction monitor(dA-03))</li> </ol>        |
| 0016 hex         | 0015 hex                 | Rotation direction                  | R   | <ol> <li>Rotating in reverse direction</li> <li>Rotating in normal direction (linked with <b>Operation</b><br/><b>direction monitor</b> (dA-03))</li> </ol> |
| 0017 hex         | 0016 hex                 | Inverter operation ready completion | R   | 1: Ready<br>0: Not ready                                                                                                    |
| 0018 hex         | 0017 hex                 | (Reserved)                          |     |                                                                                                    |
| 0019 hex         | 0018 hex                 | Output terminal 11                  | R   | 1: ON<br>0: OFF                                                                                                    |
| 001A hex         | 0019 hex                 | Output terminal 12                  | R   | 1: ON<br>0: OFF                                                                                                    |
| 001B hex         | 001A hex                 | Output terminal 13                  | R   | 1: ON<br>0: OFF                                                                                                    |
| 001C hex         | 001B hex                 | Output terminal 14                  | R   | 1: ON<br>0: OFF                                                                                                    |
| 001D hex         | 001C hex                 | Output terminal 15                  | R   | 1: ON<br>0: OFF                                                                                                    |
| 001E hex         | 001D hex                 | Output terminal 16                  | R   | 1: ON<br>0: OFF                                                                                                    |
| 001F hex         | 001E hex                 | Output terminal AL                  | R   | 1: ON<br>0: OFF                                                                                                    |
| 0020 to 0048 hex | 001F to 0047 hex         | (Reserved)                          |     |                                                                                                    |
| 0049 hex         | 0048 hex                 | Data being written                  | R   | 1: Being written<br>0: Normal state                                                                                                    |
| 004A hex         | 0049 hex                 | CRC error                           | R   | 1: With error<br>0: No error <sup>*2</sup>                                                                                                    |
| 004B hex         | 004A hex                 | Overrun error                       | R   | 1: With error<br>0: No error <sup>*2</sup>                                                                                                    |

| Coil No. | Modbus coil<br>spec. No. | ltem            | R/W | Setting description       |
|----------|--------------------------|-----------------|-----|---------------------------|
| 004C hex | 004B hex                 | Framing error   | R   | 1: With error             |
|          |                          |                 |     | 0: No error <sup>*2</sup> |
| 004D hex | 004C hex                 | Parity error    | R   | 1: With error             |
|          |                          |                 |     | 0: No error <sup>*2</sup> |
| 004E hex | 004D hex                 | Sum check error | R   | 1: With error             |
|          |                          |                 |     | 0: No error <sup>*2</sup> |
| 004F hex | 004E hex                 | (Reserved)      |     |                           |

\*1. While either the control circuit terminal block or the coil is ON, the input terminal turns ON.
The input of the control circuit terminal block is prioritized.
In some cases, the coil ON status cannot be reset from the master due to communication disconnection. To turn the coil OFF, change the control circuit terminal block from ON to OFF.

\*2. The communication error status is kept until an error reset is input. It can be reset during the operation.

## 9-5-2 Group d Register List

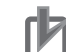

## Precautions for Correct Use

- The Coil No. in the table shows the coil number used inside the inverter.
- The *Modbus coil spec. No* in the table shows the coil number used to actually specify the coil in the Modbus communication process. This coil number is 1 less than the inverter *Coil No* according to the Modbus communication

This coil number is 1 less than the inverter *Coil No* according to the Modbus communication specifications.

| Register<br>No. | Modbus<br>register<br>spec.<br>No. | Function name                            | Parame-<br>ter<br>code | R/W | Monitor or setting data                                                                                                   | Unit    |
|-----------------|------------------------------------|------------------------------------------|------------------------|-----|----------------------------------------------------------------------------------------------------|---------|
| 2711 hex        | 2710<br>hex                        | Output frequency monitor                 | dA-01                  | R   | 0 to 59000                                                                                                    | 0.01 Hz |
| 2712 hex        | 2711 hex                           | Output current monitor                   | dA-02                  | R   | 0 to 65535                                                                                                    | 0.01 A  |
| 2713 hex        | 2712<br>hex                        | Operation direction monitor              | dA-03                  | R   | 00: o (Stopped)<br>01: d (0 Hz output)<br>02: F (Normal rotation in<br>process)<br>03: r (Reverse rotation in<br>process) | -       |
| 2714 hex        | 2713<br>hex                        | Frequency command after calculation      | dA-04<br>(HIGH)        | R   | -59000 to 59000                                                                                                    | 0.01 Hz |
| 2715 hex        | 2714<br>hex                        |                                          | dA-05<br>(LOW)         | R   | -                                                                                                    |         |
| 2716 hex        | 2715<br>hex                        | Output frequency conver-<br>sion monitor | dA-06<br>(HIGH)        | R   | 0 to 5900000                                                                                                    | 0.01    |
| 2717 hex        | 2716<br>hex                        |                                          | dA-07<br>(LOW)         | R   |                                                                                                    |         |
| 2718 hex        | 2717<br>hex                        | Speed detection value mon-<br>itor       | dA-08<br>(HIGH)        | R   | -59000 to 59000                                                                                                    | 0.01 Hz |
| 2719 hex        | 2718<br>hex                        |                                          | dA-09<br>(LOW)         | R   |                                                                                                    |         |

| Register<br>No. | Modbus<br>register<br>spec. | Function name               | Parame-<br>ter<br>code | R/W | Monitor or setting data            | Unit          |
|-----------------|-----------------------------|-----------------------------|------------------------|-----|------------------------------------|---------------|
| 271C            | 2719                        | Output frequency monitor    | dA-12                  | R   | -59000 to 59000                    | 0.01 Hz       |
|                 | 271C                        | (with sign)                 |                        | B   |                                    |               |
| hex             | hex                         |                             | (LOW)                  |     |                                    |               |
| 271E            | 271D                        | Frequency upper limit moni- | dA-14                  | R   | 0 to 59000                         | 0.01 Hz       |
| hex             | hex                         | tor                         |                        |     |                                    |               |
| 271F            | 271E                        | Torque command monitor      | dA-15                  | R   | -10000 to 10000                    | 0.10%         |
| hex             | hex                         | after calculation           |                        |     |                                    |               |
| 2720 hex        | 271F                        | Torque limit monitor        | dA-16                  | R   | 0 to 5000                          | 0.10%         |
|                 | hex                         |                             |                        |     |                                    |               |
| 2721 hex        | 2720                        | Output torque monitor       | dA-17                  | R   | -10000 to 10000                    | 0.10%         |
| 0700 hav        | nex                         | Output voltage meniter      | dA 10                  | Р   | 0 to 8000                          | 0.1.1/        |
| 2722 nex        | 2721<br>bey                 | Output voltage monitor      | 0A-18                  | R   | 0 to 8000                          | 0.1 V         |
| 2724 hex        | 2723                        | Current position monitor    | dA-20                  | R   | In case of $(AA121)$ is "10"       | 1 nls         |
|                 | hex                         |                             | (HIGH)                 |     | and                                | 1 013         |
| 2725 hex        | 2724                        |                             | dA-21                  | R   | (AA123) is "03", the data          |               |
|                 | hex                         |                             | (LOW)                  |     | range is                           |               |
|                 |                             |                             |                        |     | -2147483648 to                     |               |
|                 |                             |                             |                        |     | 2147483647                         |               |
|                 |                             |                             |                        |     | In the case of the settings        |               |
|                 |                             |                             |                        |     | ta range is                        |               |
|                 |                             |                             |                        |     | -536870912 to                      |               |
|                 |                             |                             |                        |     | 536870911                          |               |
| 272A            | 2729                        | Pulse train position devia- | dA-26                  | R   | -2147483647 to                     | 1 pls         |
| hex             | hex                         | tion monitor                | (HIGH)                 |     | 2147483647                         |               |
| 272B            | 272A                        |                             | dA-27                  | R   |                                    |               |
| hex             | hex                         |                             | (LOW)                  |     |                                    |               |
| 272C            | 272B                        | Pulse counter monitor       | dA-28                  | R   | 0 to 2147483647                    | 1 pls         |
| hex             | hex                         | -                           | (HIGH)                 |     |                                    |               |
| 272D            | 272C                        |                             | dA-29                  | R   |                                    |               |
|                 |                             |                             |                        |     | 0 to 00000 (120 k)M mov )          | 0.01          |
| 272E            | 272D<br>hev                 | Input power monitor         | 0A-30                  | ĸ   | 0 to $60000 (132 \text{ kW max.})$ | 0.01<br>k\//b |
| ПСХ             | ПСХ                         |                             |                        |     |                                    | 0.1 kWh       |
| 2730 hex        | 273F                        | Integrated input power      | dA-32                  | R   | 0 to 1000000                       | 0.1 kWh       |
|                 | hex                         | monitor                     | (HIGH)                 |     |                                    |               |
| 2731 hex        | 2730                        |                             | dA-33                  | R   |                                    |               |
|                 | hex                         |                             | (LOW)                  |     |                                    |               |
| 2732 hex        | 2731                        | Output power monitor        | dA-34                  | R   | 0 to 60000 (132 kW max.)           | 0.01          |
|                 | hex                         |                             |                        |     | 0 to 20000 (160 kW min.)           | kWh           |
|                 |                             |                             |                        |     |                                    | 0.1 kWh       |
| 2734 hex        | 2733                        | Integrated output power     | dA-36                  | R   | 0 to 1000000                       | 0.1 kWh       |
|                 | hex                         | monitor                     | (HIGH)                 |     |                                    |               |
| 2735 hex        | 2734                        |                             | dA-37                  | R   |                                    |               |
|                 | nex                         |                             | (LOW)                  |     |                                    |               |

| Register<br>No. | Modbus<br>register<br>spec.<br>No. | Function name                             | Parame-<br>ter<br>code | R/W | Monitor or setting data                                                                                                    | Unit    |
|-----------------|------------------------------------|-------------------------------------------|------------------------|-----|----------------------------------------------------------------------------------------------------|---------|
| 2736 hex        | 2735<br>hex                        | Motor temperature monitor                 | dA-38                  | R   | -200 to 2000                                                                                                    | 0.1℃    |
| 2738 hex        | 2737<br>hex                        | DC voltage monitor                        | dA-40                  | R   | 0 to 10000                                                                                                    | 0.1 VDC |
| 2739 hex        | 2738<br>hex                        | BRD load factor monitor                   | dA-41                  | R   | 0 to 10000                                                                                                    | 0.01%   |
| 273A<br>hex     | 2739<br>hex                        | Electronic thermal duty ratio monitor MTR | dA-42                  | R   | 0 to 10000                                                                                                    | 0.01%   |
| 273B<br>hex     | 273A<br>hex                        | Electronic thermal duty ratio monitor CTL | dA-43                  | R   | 0 to 10000                                                                                                    | 0.01%   |
| 273D<br>hex     | 273C<br>hex                        | Integrated output power<br>monitor        | dA-45                  | R   | 00: No input<br>01: P-1A<br>02: P-2A<br>03: P-1b<br>04: P-2b<br>05: P-1C<br>06: P-2C<br>07: STO                                                                                                    | -       |
| 2742 hex        | 2741<br>hex                        | Terminal block option mounted state       | dA-50                  | R   | 00: STD-TM1 (fixed val-<br>ue)                                                                                                    | -       |
| 2743 hex        | 2742<br>hex                        | Input terminal monitor                    | dA-51                  | R   | LLLLLLLLL to<br>HHHHHHHHHH<br>[L: OFF / H: ON]<br>[Left side] (terminal B)<br>(terminal A) (terminal 9) -<br>(termianl 1)<br>[Right side]                                                                               | 1       |
| 2746 hex        | 2725<br>hex                        | Output terminal monitor                   | dA-54                  | R   | LLLLLL to HHHHHHH<br>[L: OFF / H: ON]<br>[Left side] (terminal AL)<br>(terminal 16C) (terminal<br>15) - (termianl 11)<br>[Right side]                                                                                   | 1       |
| 274C<br>hex     | 274B<br>hex                        | Analog I/O selection moni-<br>tor         | dA-60                  | R   | AAAAAAAA<br>to VVVVVVVV<br>[A: current / V: voltage]<br>[Left side] (Reserved)<br>(Reserved) (Reserved)<br>(terminal Ai3 (li3/Vi3))<br>(terminal Ao2) (terminal<br>Ao1) (terminal Ai2) (termi-<br>nal Ai1) [Right side] | 1       |
| 274D<br>hex     | 274C<br>hex                        | Analog input [Ai1] monitor                | dA-61                  | R   | 0 to 10000                                                                                                    | 0.01%   |
| 274E<br>hex     | 274D<br>hex                        | Analog input [Ai2] monitor                | dA-62                  | R   | 0 to 10000                                                                                                    | 0.01%   |
| 274F<br>hex     | 274E<br>hex                        | Analog input [Ai3] monitor                | dA-63                  | R   | -10000 to 10000                                                                                                    | 0.01%   |

| Register<br>No. | Modbus<br>register<br>spec.<br>No. | Function name               | Parame-<br>ter<br>code | R/W | Monitor or setting data | Unit   |
|-----------------|------------------------------------|-----------------------------|------------------------|-----|-------------------------|--------|
| 2756 hex        | 2755                               | Pulse string input monitor  | dA-70                  | R   | -10000 to 10000         | 0.01%  |
| 07571           | 0750                               |                             | 10 74                  |     | 100001 10000            | 0.040/ |
| 2757 nex        | 2756<br>hex                        | option                      | dA-71                  | R   | -10000 to 10000         | 0.01%  |
| 2761 hex        | 2760                               | Option slot 1 mounted state | dA-81                  | R   | 00: None                | -      |
|                 | hex                                |                             |                        |     | 09: RX2-ECT             |        |
| 2762 hex        | 2761<br>hex                        | Option slot 2 mounted state | dA-82                  | R   | 33: RX2-PG              | -      |
| 2763 hex        | 2762                               | Option slot 3 mounted state | dA-83                  | R   |                         |        |
|                 | hex                                |                             | 4,7,00                 |     |                         |        |
| 2775 hex        | 2774                               | Program download monitor    | db-01                  | R   | 00: Without a program   | -      |
|                 | hex                                |                             |                        |     | 01: With a program      |        |
| 2776 hex        | 2775                               | Program No. monitor         | db-02                  | R   | 0 to 9999               | 1      |
|                 | hex                                |                             |                        |     |                         |        |
| 2777 hex        | 2776                               | Program counter (Task-1)    | db-03                  | R   | 1 to 1024               | 1      |
|                 | hex                                |                             |                        |     |                         |        |
| 2778 hex        | 2777                               | Program counter (Task-2)    | db-04                  | R   |                         | 1      |
|                 | hex                                |                             |                        |     |                         |        |
| 2779 hex        | 2778                               | Program counter (Task-3)    | db-05                  | R   |                         | 1      |
|                 | hex                                |                             |                        |     |                         |        |
| 277A            | 2779                               | Program counter (Task-4)    | db-06                  | R   |                         | 1      |
| hex             | hex                                |                             |                        |     |                         |        |
| 277B            | 277A                               | Program counter (Task-5)    | db-07                  | R   |                         | 1      |
| hex             | hex                                |                             |                        |     |                         |        |
| 277C            | 277B                               | User monitor 0              | db-08                  | R   | -2147483647 to          | 1      |
| hex             | hex                                |                             | (HIGH)                 |     | 2147483647              |        |
| 277D            | 277C                               |                             | db-09                  | R   |                         |        |
| hex             | hex                                |                             | (LOW)                  |     | _                       |        |
| 277E            | 277D                               | User monitor 1              | db-10                  | R   |                         | 1      |
| hex             | hex                                | _                           | (HIGH)                 |     | _                       |        |
| 277F            | 277E                               |                             | db-11                  | R   |                         |        |
| hex             | hex                                |                             | (LOW)                  |     |                         |        |
| 2780 hex        | 277F                               | User monitor 2              | db-12                  | R   |                         | 1      |
|                 | nex                                |                             | (HIGH)                 |     |                         |        |
| 2781 hex        | 2780<br>bex                        |                             | db-13<br>(LOW)         | R   |                         |        |
| 2782 hov        | 2781                               | Liser monitor 3             | (LOW)                  | P   |                         | 1      |
| 21021168        | hex                                |                             | (HIGH)                 | IX. |                         |        |
| 2783 hex        | 2782                               |                             | db-15                  | R   |                         |        |
|                 | hex                                |                             | (LOW)                  |     |                         |        |
| 2784 hex        | 2783                               | User monitor 4              | db-16                  | R   |                         | 1      |
|                 | hex                                |                             | (HIGH)                 |     |                         |        |
| 2785 hex        | 2784                               |                             | db-17                  | R   |                         |        |
|                 | hex                                |                             | (LOW)                  |     |                         |        |

| Register<br>No. | Modbus<br>register<br>spec.<br>No. | Function name                     | Parame-<br>ter<br>code | R/W | Monitor or setting data                          | Unit                                                    |
|-----------------|------------------------------------|-----------------------------------|------------------------|-----|--------------------------------------------------|---------------------------------------------------------|
| 2786 hex        | 2785<br>hex                        | Analog output monitor YA0         | db-18                  | R   | 0 to 10000                                       | 0.01%                                                   |
| 2787 hex        | 2786<br>hex                        | Analog output monitor YA1         | db-19                  | R   |                                                  | 0.01%                                                   |
| 2788 hex        | 2787<br>hex                        | Analog output monitor YA2         | db-20                  | R   |                                                  | 0.01%                                                   |
| 2792 hex        | 2791<br>hex                        | PID1 feedback data 1 moni-<br>tor | db-30<br>(HIGH)        | R   | PID1 scale adjustment<br>(at 0%) (AH-04) to PID1 | Unit dif-<br>fers de-                                   |
| 2793 hex        | 2792<br>hex                        |                                   | db-31<br>(LOW)         | R   | scale adjustment (point<br>position)(AH-06)      | pending<br>on the<br>AH-03<br>and<br>AH-06<br>settings. |
| 2794 hex        | 2793<br>hex                        | PID1 feedback data 2 moni-<br>tor | db-32<br>(HIGH)        | R   | PID1 scale adjustment<br>(at 0%) (AH-04) to PID1 | Unit dif-<br>fers de-                                   |
| 2795 hex        | 2794<br>hex                        |                                   | db-33<br>(LOW)         | R   | scale adjustment (point<br>position) (AH-06)     | pending<br>on the<br>AH-03<br>and<br>AH-06<br>settings. |
| 2796 hex        | 2795<br>hex                        | PID1 feedback data 3 moni-<br>tor | db-34<br>(HIGH)        | R   | PID1 scale adjustment<br>(at 0%)(AH-04) to PID1  | Unit dif-<br>fers de-                                   |
| 2797 hex        | 2796<br>hex                        |                                   | db-35<br>(LOW)         | R   | scale adjustment (point position)(AH-06)         | pending<br>on the<br>AH-03<br>and<br>AH-06<br>settings. |
| 2798 hex        | 2797<br>hex                        | PID2 feedback data monitor        | db-36<br>(HIGH)        | R   | PID2 scale adjustment<br>(at 0%)(AJ-04) to PID2  | AJ-03 と<br>AJ-06 設                                      |
| 2799 hex        | 2798<br>hex                        |                                   | db-37<br>(LOW)         | R   | scale adjustment (point position)(AJ-06)         | 定による                                                    |

| Register<br>No. | Modbus<br>register<br>spec.<br>No. | Function name              | Parame-<br>ter<br>code | R/W | Monitor or setting data | Unit      |
|-----------------|------------------------------------|----------------------------|------------------------|-----|-------------------------|-----------|
| 279A            | 2799                               | PID3 feedback data monitor | db-38                  | R   | PID3 scale adjustment   | [PID3     |
| hex             | hex                                |                            | (HIGH)                 |     | (at 0%)(AJ-24) to PID3  | scale ad- |
| 279B            | 279A                               | -                          | db-39                  | R   | scale adjustment (point | justment  |
| hex             | hex                                |                            | (LOW)                  |     | position)(AJ-26)        | (at 0%)]  |
|                 |                                    |                            |                        |     |                         | (AJ-24)   |
|                 |                                    |                            |                        |     |                         | to [PID3  |
|                 |                                    |                            |                        |     |                         | scale ad- |
|                 |                                    |                            |                        |     |                         | justment  |
|                 |                                    |                            |                        |     |                         | (pointpo- |
|                 |                                    |                            |                        |     |                         | sition)]  |
|                 |                                    |                            |                        |     |                         | (AJ-26)   |
|                 |                                    |                            |                        |     |                         | Unit dif- |
|                 |                                    |                            |                        |     |                         | nending   |
|                 |                                    |                            |                        |     |                         | on the    |
|                 |                                    |                            |                        |     |                         | AJ-23     |
|                 |                                    |                            |                        |     |                         | and       |
|                 |                                    |                            |                        |     |                         | AJ-26     |
|                 |                                    |                            |                        |     |                         | settings. |
| 279C            | 279B                               | PID4 feedback data monitor | db-40                  | R   | PID4 scale adjustment   | Unit dif- |
| hex             | hex                                |                            | (HIGH)                 |     | (at 0%)(AJ-44) to PID4  | fers de-  |
| 279D            | 279C                               |                            | db-41                  | R   | scale adjustment (point | pending   |
| hex             | hex                                |                            | (LOW)                  |     | position)(AJ-46)        | on the    |
|                 |                                    |                            |                        |     |                         | AJ-43     |
|                 |                                    |                            |                        |     |                         | and       |
|                 |                                    |                            |                        |     |                         | AJ-46     |
|                 | 0700                               |                            | db 40                  |     | DID4 acala adjustment   | Settings. |
| 279E            | 279D                               | PIDT target value monitor  |                        | R   |                         | fors do   |
| 2705            | 2705                               |                            |                        |     | scale adjustment (point | nending   |
| 279F            | 279E                               |                            |                        | ĸ   | position)               | on the    |
| HEX             | TIEX                               |                            |                        |     |                         | AH-03     |
|                 |                                    |                            |                        |     |                         | and       |
|                 |                                    |                            |                        |     |                         | AH-06     |
|                 |                                    |                            |                        |     |                         | settings. |
| 27A0            | 279F                               | PID1 feedback data         | db-44                  | R   | PID1 scale adjustment   | Unit dif- |
| hex             | hex                                |                            | (HIGH)                 |     | (at 0%)(AH-04) to PID1  | fers de-  |
| 27A1            | 27A0                               |                            | db-45                  | R   | scale adjustment (point | pending   |
| hex             | hex                                |                            | (LOW)                  |     | position)(AH-06)        | on the    |
|                 |                                    |                            |                        |     |                         | AH-03     |
|                 |                                    |                            |                        |     |                         | and       |
|                 |                                    |                            |                        |     |                         | AH-06     |
|                 |                                    |                            |                        |     |                         | settings. |
| 27A6            | 27A5                               | PID1 output monitor        | db-50                  | R   | -10000 to 10000         | 0.01%     |
| nex             | nex                                |                            |                        |     |                         |           |

| Register<br>No. | Modbus<br>register<br>spec.<br>No. | Function name                | Parame-<br>ter<br>code | R/W | Monitor or setting data | Unit   |
|-----------------|------------------------------------|------------------------------|------------------------|-----|-------------------------|--------|
| 27A7            | 27A6                               | PID1 deviation monitor       | db-51                  | R   | -20000 to 20000         | 0.01%  |
| hex             | hex                                |                              |                        |     | -                       |        |
| 27A8            | 27A7                               | PID1 deviation 1 monitor     | db-52                  | R   |                         | 0.01%  |
| hex             | hex                                |                              |                        |     | -                       |        |
| 27A9            | 27A8                               | PID1 deviation 2 monitor     | db-53                  | R   |                         | 0.01%  |
| hex             | hex                                |                              |                        |     | -                       |        |
| 27AA            | 27A9                               | PID1 deviation 3 monitor     | db-54                  | R   |                         | 0.01%  |
| hex             | hex                                |                              |                        |     |                         |        |
| 27AB            | 27AA                               | PID2 output monitor          | db-55                  | R   | -10000 to 10000         | 0.01%  |
| hex             | hex                                |                              |                        |     |                         |        |
| 27AC            | 27AB                               | PID2 deviation monitor       | db-56                  | R   | -20000 to 20000         | 0.01%  |
| hex             | hex                                |                              |                        |     |                         |        |
| 27AD            | 27AC                               | PID3 output monitor          | db-57                  | R   | -10000 to 10000         | 0.01%  |
| hex             | hex                                |                              |                        |     |                         |        |
| 27AE            | 27AD                               | PID3 deviation monitor       | db-58                  | R   | -20000 to 20000         | 0.01%  |
| hex             | hex                                |                              |                        |     |                         |        |
| 27AF            | 27AE                               | PID4 output monitor          | db-59                  | R   | -10000 to 10000         | 0.01%  |
| hex             | hex                                |                              |                        |     |                         |        |
| 27B0            | 27AF                               | PID4 deviation monitor       | db-60                  | R   | -20000 to 20000         | 0.01%  |
| hex             | hex                                |                              |                        |     |                         |        |
| 27B1            | 27B0                               | PID current P gain monitor   | db-61                  | R   | 0 to 1000               | 0.1%   |
| hex             | hex                                |                              |                        |     |                         |        |
| 27B2            | 27B1                               | PID current I gain monitor   | db-62                  | R   | 0 to 36000              | 0.1 s  |
| hex             | hex                                |                              |                        |     |                         |        |
| 27B3            | 27B2                               | PID current D gain monitor   | db-63                  | R   | 0 to 10000              | 0.01 s |
| hex             | hex                                |                              |                        |     |                         |        |
| 27B4            | 27B3                               | PID feed-forward monitor     | db-64                  | R   | -10000 to 10000         | 0.01%  |
| hex             | hex                                |                              |                        |     |                         |        |
| 27D9            | 27D8                               | Inverter load type selection | dC-01                  | R   | 00: Very low duty       | -      |
| hex             | hex                                | monitor                      |                        |     | 01: Low duty            |        |
|                 |                                    |                              |                        |     | 02: Normal duty         |        |
| 27DA            | 27D9                               | Rated current monitor        | dC-02                  | R   | 0 to 65535              | 0.1 A  |
| hex             | hex                                |                              |                        |     |                         |        |

| Register<br>No. | Modbus<br>register<br>spec.<br>No. | Function name                                      | Parame-<br>ter<br>code | R/W | Monitor or setting data                                                                                                    | Unit |
|-----------------|------------------------------------|----------------------------------------------------|------------------------|-----|----------------------------------------------------------------------------------------------------|------|
| 27DF            | 27DE                               | Speed command destina-                             | dC-07                  | R   | 00: Disabled                                                                                                    | -    |
| hex             | hex                                | tion monitor (main)                                |                        |     | 01: Ai1                                                                                                    |      |
| 28DF<br>hex     | 27DF<br>hex                        | Speed command destina-<br>tion monitor (auxiliary) | dC-08                  | R   | 02: Ai2<br>03: Ai3<br>04: (Reserved)<br>05: (Reserved)<br>06: (Reserved)<br>07: Multistage speed 0<br>08: Sub speed<br>09: Multistage speed 1<br>10: Multistage speed 2<br>11: Multistage speed 3<br>12: Multistage speed 4<br>13: Multistage speed 4<br>13: Multistage speed 6<br>15: Multistage speed 6<br>15: Multistage speed 7<br>16: Multistage speed 8<br>17: Multistage speed 10<br>19: Multistage speed 10<br>19: Multistage speed 11<br>20: Multistage speed 12<br>21: Multistage speed 13<br>22: Multistage speed 13<br>22: Multistage speed 14<br>23: Multistage speed 14<br>23: Multistage speed 15<br>24: JG<br>25: RS485<br>26: Option 1<br>27: Option 2<br>28: Option 3<br>29: Pulse string: Inverter<br>30: Pulse string: Option<br>31: DriveProgramming<br>32: PID<br>33: (Reserved)<br>34: AHD retention speed |      |
| 27E2<br>hex     | hex                                | nation monitor                                     | dC-10                  | ĸ   | 01: 3 wire<br>02: RUN key on LCD op-<br>erator<br>03: RS485 setting<br>04: Option 1<br>05: Option 2<br>06: Option 3                                                                                                    | -    |
| 27E7<br>hex     | 27E6<br>hex                        | Cooling fin temperature monitor                    | dC-15                  | R   | -200 to 2000                                                                                                    | 0.1℃ |
| 27E8<br>hex     | 27E7<br>hex                        | Life diagnostic monitor                            | dC-16                  | R   | 0 to 0xFF                                                                                                    | 1    |
| 27EC<br>hex     | 27EB<br>hex                        | Total start-up count                               | dC-20                  | R   | 1 to 65535                                                                                                    | 1    |
| Register<br>No. | Modbus<br>register<br>spec.<br>No. | Function name                      | Parame-<br>ter<br>code | R/W | Monitor or setting data                                                                                                    | Unit  |
|-----------------|------------------------------------|------------------------------------|------------------------|-----|----------------------------------------------------------------------------------------------------|-------|
| 27ED            | 27EC                               | Power-on count                     | dC-21                  | R   | 1 to 65535                                                                                                    | 1     |
| 2755            | 2750                               | Cumulative operating hours         | 40.33                  | D   | 0 to 100000                                                                                                    | 1 br  |
| hex             | hex                                | monitor during RUN                 | (HIGH)                 |     |                                                                                                    | 1.111 |
| 27FF            | 27FF                               |                                    | dC-23                  |     |                                                                                                    |       |
| hex             | hex                                |                                    | (LOW)                  |     |                                                                                                    |       |
| 27F0            | 27EF                               | Cumulative power-on time           | dC-24                  | R   | 0 to 1000000                                                                                                    | 1 hr  |
| hex             | hex                                |                                    | (HIGH)                 |     |                                                                                                    |       |
| 27F1            | 27F0                               | -                                  | dC-25                  |     |                                                                                                    |       |
| hex             | hex                                |                                    | (LOW)                  |     |                                                                                                    |       |
| 27F2            | 27F1                               | Cumulative operating time          | dC-26                  | R   | 0 to 1000000                                                                                                    | 1 hr  |
| hex             | hex                                | of cooling fan                     | (HIGH)                 |     |                                                                                                    |       |
| 27F3            | 27F2                               |                                    | dC-27                  |     |                                                                                                    |       |
| hex             | hex                                |                                    | (LOW)                  |     |                                                                                                    |       |
| 27FD<br>hex     | 27F3<br>hex                        | Detailed monitor for icon 2<br>LIM | dC-37                  | R   | 00: Condition other than<br>below<br>01: Overcurrent suppres-<br>sion in process<br>02: Overload being limited<br>03: Overvoltage suppres-<br>sion in process<br>04: Torque being limited<br>05: Upper/lower limit and<br>jump frequency setting<br>being limited<br>06: Setting of minimum<br>frequency being limited | -     |
| 27FE<br>hex     | 27FD<br>hex                        | Detailed monitor for icon 2<br>ALT | dC-38                  | R   | 00: Condition other than<br>below<br>01: Overload advance no-<br>tice<br>02: Motor thermal ad-<br>vance notice<br>03: Controller thermal ad-<br>vance notice<br>04: Motor overheat ad-<br>vance notice                                                                                                    | -     |
| hex             | hex                                | RETRY                              | uC-39                  | К   | below<br>01: Retry standby<br>02: Restart standby                                                                                                    | -     |

| Register<br>No. | Modbus<br>register<br>spec.<br>No. | Function name                       | Parame-<br>ter<br>code | R/W | Monitor or setting data                                                                                                    | Unit |
|-----------------|------------------------------------|-------------------------------------|------------------------|-----|----------------------------------------------------------------------------------------------------|------|
| 2800 hex        | 27FF<br>hex                        | Detailed monitor for icon 2<br>NRDY | dC-40                  | R   | 00: Preparation complet-<br>ed condition other than<br>below IRDY=OFF<br>01: Trip occurred<br>02: Power supply abnor-<br>mality<br>03: Resetting<br>04: STO<br>05: Standby<br>06: Data inconsistency<br>and Others (including no<br>FB, consistency of set-<br>tings of A and B phases,<br>etc.)<br>07: Sequence abnormality<br>08: Free run<br>09: Forced stop | _    |
| 2805 hex        | 2804<br>hex                        | IM/SM monitor                       | dC-45                  | R   | 00: Induction motor IM<br>being selected<br>01: Synchronous motor<br>SM (permanent magnet<br>motor PMM) being select-<br>ed                                                                                                    | -    |
| 280A<br>hex     | 2809<br>hex                        | Firmware Ver. monitor               | dC-50                  | R   | 0 to FFFF<br>Upper 1 byte: Major ver-<br>sion<br>Lower 1 byte: Minor ver-<br>sion 1                                                                                                    | 1    |
| 280D<br>hex     | 280C<br>hex                        | Firmware Gr. monitor                | dC-53                  | R   | 00: Standard                                                                                                    | -    |
| 03E8<br>hex     | 03E7<br>hex                        | Trip count monitor                  | dE-01                  | R   | 0 to 65535                                                                                                    | 1    |

| Register<br>No. | Modbus<br>register<br>spec.<br>No. | Function name                 | Parame-<br>ter<br>code | R/W | Monitor or setting data | Unit    |
|-----------------|------------------------------------|-------------------------------|------------------------|-----|-------------------------|---------|
| 03E9            | 03E8                               | Trip monitor 1 Factor         | dE-11                  | R   | 1 to 255                | 1       |
| hex             | hex                                |                               |                        |     |                         |         |
| 03EA            | 03E9                               | Trip monitor 1 Output fre-    |                        |     | -59000 to 59000         | 0.01 Hz |
| hex             | hex                                | quency (with sign)            | -                      |     |                         |         |
| 03EB            | 03EA                               | Trip monitor 1 Output fre-    |                        |     |                         |         |
| hex             | hex                                | quency (with sign)            |                        |     |                         |         |
| 03EC            | 03EB                               | Trip monitor 1 Output cur-    |                        |     | 0 to 65535              | 0.01 A  |
| hex             | hex                                | rent                          | -                      |     |                         |         |
| 03ED            | 03EC                               | Trip monitor 1 P-N DC volt-   |                        |     | 0 to 10000              | 0.1 VDC |
| hex             | hex                                | age                           |                        |     |                         |         |
| 03EE            | 03ED                               | Trip monitor 1 Inverter state |                        |     | 0 to 8 <sup>*1</sup>    | 1       |
| hex             | hex                                |                               | -                      |     |                         |         |
| 03EF            | 03EE                               | Trip monitor 1 LAD state      |                        |     | 0 to 5 <sup>*1</sup>    | 1       |
| hex             | hex                                |                               | -                      |     |                         |         |
| 03F0            | 03EF                               | Trip monitor 1 INV control    |                        |     | 0 to 11 <sup>*1</sup>   | 1       |
| hex             | hex                                | mode                          | -                      |     |                         |         |
| 03F1            | 03F0                               | Trip monitor 1 Limit state    |                        |     | 0 to 6 <sup>*1</sup>    | 1       |
| hex             | hex                                |                               | -                      |     |                         |         |
| 03F2            | 03F1                               | Trip monitor 1 Special state  |                        |     | 0 to 6 <sup>*1</sup>    | 1       |
| hex             | hex                                |                               | -                      |     |                         |         |
| 03F4            | 03F3                               | Trip monitor 1 RUN time       |                        |     | 0 to 1000000            | 1 hr    |
| hex             | hex                                | (HIGH)                        | -                      |     |                         |         |
| 03F5            | 03F4                               | Trip monitor 1 RUN time       |                        |     |                         |         |
| hex             | hex                                | (LOW)                         | -                      |     |                         |         |
| 03F6            | 03F5                               | Trip monitor 1 Power ON       |                        |     | 0 to 1000000            | 1 hr    |
| hex             | hex                                | time (HIGH)                   | -                      |     |                         |         |
| 03F7            | 03F6                               | Trip monitor 1 Power ON       |                        |     |                         |         |
| hex             | hex                                | time (LOW)                    | -                      |     |                         |         |
| 03F8            | 03F7                               | Trip monitor 1 Absolute time  |                        |     | 00 to 99 (BCD code)     | 1       |
| hex             | hex                                | (year, month)                 | -                      |     | 01 to 12 (BCD code)     |         |
| 03F9            | 03F8                               | Trip monitor 1 Absolute time  |                        |     | 01 to 31 (BCD code)     | 1       |
| hex             | hex                                | (day, day of the week)        | -                      |     | 00 to 06 (BCD code)     |         |
| 03FA            | 03F9                               | Trip monitor 1 Absolute time  |                        |     | 00 to 23 (BCD code)     | 1       |
| hex             | hex                                | (hour, minute)                |                        |     | 00 to 59 (BCD code)     |         |

| Register<br>No. | Modbus<br>register<br>spec.<br>No. | Function name                 | Parame-<br>ter<br>code | R/W | Monitor or setting data | Unit    |
|-----------------|------------------------------------|-------------------------------|------------------------|-----|-------------------------|---------|
| 03FD            | 03FC                               | Trip monitor 2 Factor         | dE-12                  | R   | 1 to 255                | 1       |
| hex             | hex                                |                               |                        |     |                         |         |
| 03FE            | 03FD                               | Trip monitor 2 Output fre-    |                        |     | -59000 to 59000         | 0.01 Hz |
| hex             | hex                                | quency (with sign) (HIGH)     |                        |     |                         |         |
| 03FF            | 03FE                               | Trip monitor 2 Output fre-    |                        |     |                         |         |
| hex             | hex                                | quency (with sign) (LOW)      |                        |     |                         |         |
| 0400 hex        | 03FF                               | Trip monitor 2 Output cur-    |                        |     | 0 to 65535              | 0.01 A  |
|                 | hex                                | rent                          |                        |     |                         |         |
| 0401 hex        | 0400                               | Trip monitor 2 P-N DC volt-   |                        |     | 0 to 10000              | 0.1 VDC |
|                 | hex                                | age                           |                        |     |                         |         |
| 0402 hex        | 0401                               | Trip monitor 2 Inverter state |                        |     | 0 to 8 <sup>*1</sup>    | 1       |
|                 | hex                                |                               |                        |     |                         |         |
| 0403 hex        | 0402                               | Trip monitor 2 LAD state      |                        |     | 0 to 5 <sup>*1</sup>    | 1       |
|                 | hex                                |                               |                        |     |                         |         |
| 0404 hex        | 0403                               | Trip monitor 2 INV control    |                        |     | 0 to 11 <sup>*1</sup>   | 1       |
|                 | hex                                | mode                          |                        |     |                         |         |
| 0405 hex        | 0404                               | Trip monitor 2 Limit state    |                        |     | 0 to 6 <sup>*1</sup>    | 1       |
|                 | hex                                |                               |                        |     |                         |         |
| 0406 hex        | 0405                               | Trip monitor 2 Special state  |                        |     | 0 to 6 <sup>*1</sup>    | 1       |
|                 | hex                                |                               |                        |     |                         |         |
| 0408 hex        | 0407                               | Trip monitor 2 RUN time       |                        |     | 0 to 1000000            | 1 hr    |
|                 | hex                                | (HIGH)                        |                        |     |                         |         |
| 0409 hex        | 0408                               | Trip monitor 2 RUN time       |                        |     |                         |         |
|                 | hex                                | (LOW)                         |                        |     |                         |         |
| 040A            | 0409                               | Trip monitor 2 Power ON       |                        |     | 0 to 1000000            | 1 hr    |
| hex             | hex                                | time (HIGH)                   |                        |     |                         |         |
| 040B            | 040A                               | Trip monitor 2 Power ON       |                        |     |                         |         |
| hex             | nex                                |                               |                        |     |                         |         |
| 040C            | 040B                               | (veer month)                  |                        |     |                         | -       |
|                 | nex                                | (year, monun)                 |                        |     |                         |         |
| 040D            | 040C                               | (day, day, of the week)       |                        |     |                         | -       |
|                 |                                    |                               |                        |     |                         |         |
| 040E            | 040D                               | (hour minute)                 |                        |     |                         | -       |
| nex             | nex                                |                               |                        |     |                         |         |

| Register<br>No. | Modbus<br>register<br>spec.<br>No. | Function name                                           | Parame-<br>ter<br>code | R/W | Monitor or setting data                                                               | Unit    |
|-----------------|------------------------------------|---------------------------------------------------------|------------------------|-----|---------------------------------------------------------------------------------------|---------|
| 0411 hex        | 0410                               | Trip monitor 3 Factor                                   | dE-13                  | R   | 1 to 255                                                                              | -       |
|                 | hex                                |                                                         | -                      |     |                                                                                       |         |
| 0412 hex        | 0411 hex                           | Trip monitor 3 Output fre-<br>quency (with sign) (HIGH) |                        |     | -59000 to 59000                                                                       | 0.01 Hz |
| 0413 hex        | 0412                               | Trip monitor 3 Output fre-                              |                        |     |                                                                                       |         |
|                 | hex                                | quency (with sign) (LOW)                                |                        |     |                                                                                       |         |
| 0414 hex        | 0413                               | Trip monitor 3 Output cur-                              |                        |     | 0 to 65535                                                                            | 0.01 A  |
|                 | hex                                | rent                                                    |                        |     |                                                                                       |         |
| 0415 hex        | 0414                               | Trip monitor 3 P-N DC volt-                             |                        |     | 0 to 10000                                                                            | 0.1 VDC |
|                 | hex                                | age                                                     |                        |     |                                                                                       |         |
| 0416 hex        | 0415                               | Trip monitor 3 Inverter state                           |                        |     | 0 to 8 <sup>*1</sup>                                                                  | 1       |
|                 | hex                                |                                                         | -                      |     |                                                                                       |         |
| 0417 hex        | 0416                               | Trip monitor 3 LAD state                                |                        |     | 0 to 5 <sup>*1</sup>                                                                  | 1       |
|                 | hex                                |                                                         | -                      |     |                                                                                       |         |
| 0418 hex        | 0417                               | Trip monitor 3 INV control                              |                        |     | 0 to 11 <sup>*1</sup>                                                                 | 1       |
|                 | hex                                | mode                                                    | -                      |     |                                                                                       |         |
| 0419 hex        | 0418                               | Trip monitor 3 Limit state                              |                        |     | 0 to 6 <sup>*1</sup>                                                                  | 1       |
|                 | hex                                |                                                         | -                      |     |                                                                                       |         |
| 041A            | 0419                               | Trip monitor 3 Special state                            |                        |     | 0 to 6 <sup>*1</sup>                                                                  | 1       |
| hex             | hex                                |                                                         | -                      |     |                                                                                       |         |
| 041C            | 041B                               | Trip monitor 3 RUN time                                 |                        |     | 0 to 1000000                                                                          | 1 hr    |
| hex             | hex                                | (HIGH)                                                  | -                      |     |                                                                                       |         |
| 041D            | 041C                               | Trip monitor 3 RUN time                                 |                        |     |                                                                                       |         |
| nex             | nex                                | (LOW)                                                   | -                      |     |                                                                                       | 4.1     |
| 041E            | 041D                               | Trip monitor 3 Power ON                                 |                        |     | 0 to 1000000                                                                          | 1 hr    |
| nex             | nex                                |                                                         | -                      |     |                                                                                       |         |
| 041F            | 041E                               | Trip monitor 3 Power ON                                 |                        |     |                                                                                       |         |
|                 |                                    |                                                         | -                      |     |                                                                                       |         |
| 0420 nex        | 041F                               | (vear month)                                            |                        |     |                                                                                       | -       |
| 0421 hor        | 0420                               |                                                         | {                      |     |                                                                                       |         |
| 0421 nex        | 0420<br>bev                        | (day, day of the week)                                  |                        |     | 01 to $31$ (BCD code)                                                                 | -       |
| 0422 box        | 0424                               | Trip monitor 2 Absolute time                            | -                      |     | $\frac{100 \text{ to } 00 \text{ (BCD code)}}{100 \text{ to } 23 \text{ (BCD code)}}$ |         |
|                 | hex                                | (hour minute)                                           |                        |     | 00 to 59 (BCD code)                                                                   | -       |

| Register<br>No. | Modbus<br>register<br>spec.<br>No. | Function name                                           | Parame-<br>ter<br>code | R/W | Monitor or setting data                    | Unit    |
|-----------------|------------------------------------|---------------------------------------------------------|------------------------|-----|--------------------------------------------|---------|
| 0425 hex        | 0424<br>hex                        | Trip monitor 4 Factor                                   | dE-14                  | R   | 1 to 255                                   | 1       |
| 0426 hex        | 0425<br>hex                        | Trip monitor 4 Output fre-<br>quency (with sign) (HIGH) |                        |     | -59000 to 59000                            | 0.01 Hz |
| 0427 hex        | 0426<br>hex                        | Trip monitor 4 Output fre-<br>quency (with sign) (LOW)  |                        |     |                                            |         |
| 0428 hex        | 0427<br>hex                        | Trip monitor 4 Output cur-<br>rent                      |                        |     | 0 to 65535                                 | 0.01 A  |
| 0429 hex        | 0428<br>hex                        | Trip monitor 4 P-N DC volt-<br>age                      |                        |     | 0 to 10000                                 | 0.1 VDC |
| 042A<br>hex     | 0429<br>hex                        | Trip monitor 4 Inverter state                           |                        |     | 0 to 8 <sup>*1</sup>                       | 1       |
| 042B<br>hex     | 042A<br>hex                        | Trip monitor 4 LAD state                                |                        |     | 0 to 5 <sup>*1</sup>                       | 1       |
| 042C<br>hex     | 042B<br>hex                        | Trip monitor 4 INV control mode                         |                        |     | 0 to 11 <sup>*1</sup>                      | 1       |
| 042D<br>hex     | 042C<br>hex                        | Trip monitor 4 Limit state                              |                        |     | 0 to 6 <sup>*1</sup>                       | 1       |
| 042E<br>hex     | 042D<br>hex                        | Trip monitor 4 Special state                            |                        |     | 0 to 6 <sup>*1</sup>                       | 1       |
| 0430 hex        | 042F<br>hex                        | Trip monitor 4 RUN time<br>(HIGH)                       |                        |     | 0 to 1000000                               | 1 hr    |
| 0431 hex        | 0430<br>hex                        | Trip monitor 4 RUN time<br>(LOW)                        |                        |     |                                            |         |
| 0432 hex        | 0431<br>hex                        | Trip monitor 4 Power ON time (HIGH)                     |                        |     | 0 to 1000000                               | 1 hr    |
| 0433 hex        | 0432<br>hex                        | Trip monitor 4 Power ON time (LOW)                      |                        |     |                                            |         |
| 0434 hex        | 0433<br>hex                        | Trip monitor 4 Absolute time<br>(year, month)           |                        |     | 00 to 99 (BCD code)<br>01 to 12 (BCD code) | -       |
| 0435 hex        | 0434<br>hex                        | Trip monitor 4 Absolute time<br>(day, day of the week)  |                        |     | 01 to 31 (BCD code)<br>00 to 06 (BCD code) | -       |
| 0436 hex        | 0435<br>hex                        | Trip monitor 4 Absolute time (hour, minute)             |                        |     | 00 to 23 (BCD code)<br>00 to 59 (BCD code) | -       |

| Register<br>No. | Modbus<br>register<br>spec.<br>No. | Function name                 | Parame-<br>ter<br>code | R/W | Monitor or setting data | Unit    |
|-----------------|------------------------------------|-------------------------------|------------------------|-----|-------------------------|---------|
| 0439 hex        | 0438                               | Trip monitor 5 Factor         | dE-15                  | R   | 1 to 255                | 1       |
|                 | hex                                |                               |                        |     |                         |         |
| 043A            | 0439                               | Trip monitor 5 Output fre-    |                        |     | -59000 to 59000         | 0.01 Hz |
| hex             | hex                                | quency (with sign) (HIGH)     |                        |     |                         |         |
| 043B            | 043A                               | Trip monitor 5 Output fre-    |                        |     |                         |         |
| hex             | hex                                | quency (with sign) (LOW)      |                        |     |                         |         |
| 043C            | 043B                               | Trip monitor 5 Output cur-    |                        |     | 0 to 65535              | 0.01 A  |
| hex             | hex                                | rent                          |                        |     |                         |         |
| 043D            | 043C                               | Trip monitor 5 P-N DC volt-   |                        |     | 0 to 10000              | 0.1 VDC |
| hex             | hex                                | age                           |                        |     |                         |         |
| 043E            | 043D                               | Trip monitor 5 Inverter state |                        |     | 0 to 8 <sup>*1</sup>    | 1       |
| hex             | hex                                |                               |                        |     |                         |         |
| 043F            | 043E                               | Trip monitor 5 LAD state      |                        |     | 0 to 5 <sup>*1</sup>    | 1       |
| hex             | hex                                |                               |                        |     |                         |         |
| 0440 hex        | 043F                               | Trip monitor 5 INV control    |                        |     | 0 to 11 <sup>*1</sup>   | 1       |
|                 | hex                                | mode                          |                        |     |                         |         |
| 0441 hex        | 0440                               | Trip monitor 5 Limit state    |                        |     | 0 to 6 <sup>*1</sup>    | 1       |
|                 | hex                                |                               |                        |     |                         |         |
| 0442 hex        | 0441                               | Trip monitor 5 Special state  |                        |     | 0 to 6 <sup>*1</sup>    | 1       |
|                 | hex                                |                               |                        |     |                         |         |
| 0444 hex        | 0443                               | Trip monitor 5 RUN time       |                        |     | 0 to 1000000            | 1 hr    |
|                 | hex                                | (HIGH)                        |                        |     |                         |         |
| 0445 hex        | 0444                               | Trip monitor 5 RUN time       |                        |     |                         |         |
|                 | hex                                | (LOW)                         |                        |     |                         |         |
| 0446 hex        | 0445                               | Trip monitor 5 Power ON       |                        |     | 0 to 1000000            | 1 hr    |
|                 | hex                                | time (HIGH)                   |                        |     |                         |         |
| 0447 hex        | 0446                               | Trip monitor 5 Power ON       |                        |     |                         |         |
|                 | hex                                | time (LOW)                    |                        |     |                         |         |
| 0448 hex        | 0447                               | Trip monitor 5 Absolute time  |                        |     | 00 to 99 (BCD code)     | -       |
|                 | hex                                | (year, month)                 | ļ                      |     | 01 to 12 (BCD code)     |         |
| 0449 hex        | 0448                               | Trip monitor 5 Absolute time  |                        |     | 01 to 31 (BCD code)     | -       |
|                 | hex                                | (day, day of the week)        |                        |     | 00 to 06 (BCD code)     |         |
| 044A            | 0449                               | Trip monitor 5 Absolute time  |                        |     | 00 to 23 (BCD code)     | -       |
| hex             | hex                                | (hour, minute)                |                        |     | 00 to 59 (BCD code)     |         |

| Register<br>No. | Modbus<br>register<br>spec.<br>No. | Function name                 | Parame-<br>ter<br>code | R/W | Monitor or setting data | Unit    |
|-----------------|------------------------------------|-------------------------------|------------------------|-----|-------------------------|---------|
| 044D            | 044C                               | Trip monitor 6 Factor         | dE-16                  | R   | 1 to 255                | 1       |
| hex             | hex                                |                               |                        |     |                         |         |
| 044E            | 044D                               | Trip monitor 6 Output fre-    |                        |     | -59000 to 59000         | 0.01 Hz |
| hex             | hex                                | quency (with sign) (HIGH)     |                        |     |                         |         |
| 044F            | 044E                               | Trip monitor 6 Output fre-    |                        |     |                         |         |
| hex             | hex                                | quency (with sign) (LOW)      |                        |     |                         |         |
| 0450 hex        | 044F                               | Trip monitor 6 Output cur-    |                        |     | 0 to 65535              | 0.01 A  |
|                 | hex                                | rent                          |                        |     |                         |         |
| 0451 hex        | 0450                               | Trip monitor 6 P-N DC volt-   |                        |     | 0 to 10000              | 0.1 VDC |
|                 | hex                                | age                           |                        |     |                         |         |
| 0452 hex        | 0451                               | Trip monitor 6 Inverter state |                        |     | 0 to 8 <sup>*1</sup>    | 1       |
|                 | hex                                |                               |                        |     |                         |         |
| 0453 hex        | 0452                               | Trip monitor 6 LAD state      |                        |     | 0 to 5 <sup>*1</sup>    | 1       |
|                 | hex                                |                               |                        |     |                         |         |
| 0454 hex        | 0453                               | Trip monitor 6 INV control    |                        |     | 0 to 11 <sup>*1</sup>   | 1       |
|                 | hex                                | mode                          |                        |     |                         |         |
| 0455 hex        | 0454                               | Trip monitor 6 Limit state    |                        |     | 0 to 6 <sup>*1</sup>    | 1       |
|                 | hex                                |                               |                        |     |                         |         |
| 0456 hex        | 0455                               | Trip monitor 6 Special state  |                        |     | 0 to 6 <sup>*1</sup>    | 1       |
|                 | hex                                |                               |                        |     |                         |         |
| 0458 hex        | 0457                               | Trip monitor 6 RUN time       |                        |     | 0 to 1000000            | 1 hr    |
|                 | hex                                | (HIGH)                        |                        |     |                         |         |
| 0459 hex        | 0458                               | Trip monitor 6 RUN time       |                        |     |                         |         |
|                 | nex                                |                               |                        |     |                         |         |
| 045A            | 0459                               | Trip monitor 6 Power ON       |                        |     | 0 to 100000             | 1 nr    |
| nex             | nex                                |                               |                        |     |                         |         |
| 045B            | 045A                               | time (LOW)                    |                        |     |                         |         |
|                 |                                    |                               |                        |     | 00 to 00 (PCD code)     |         |
| 040C            | 040D<br>hev                        | (vear month)                  |                        |     | 00 to 99 (BCD code)     | -       |
|                 | 0450                               | Trip monitor 6 Abcolute time  |                        |     | 01 to 31 (BCD code)     |         |
| hex             | hex                                | (day, day of the week)        |                        |     | 01 to $01$ (BCD code)   | -       |
| 0/50            |                                    | Trip monitor 6 Abcolute time  |                        |     | 00 to 23 (BCD code)     |         |
| hex             | hex                                | (hour. minute)                |                        |     | 00 to 59 (BCD code)     | -       |

| Register<br>No. | Modbus<br>register<br>spec.<br>No. | Function name                 | Parame-<br>ter<br>code | R/W | Monitor or setting data | Unit    |
|-----------------|------------------------------------|-------------------------------|------------------------|-----|-------------------------|---------|
| 0461 hex        | 0460                               | Trip monitor 7 Factor         | dE-17                  | R   | 1 to 255                | 1       |
|                 | hex                                |                               |                        |     |                         |         |
| 0462 hex        | 0461                               | Trip monitor 7 Output fre-    |                        |     | -59000 to 59000         | 0.01 Hz |
|                 | hex                                | quency (with sign) (HIGH)     |                        |     |                         |         |
| 0463 hex        | 0462                               | Trip monitor 7 Output fre-    |                        |     |                         |         |
|                 | hex                                | quency (with sign) (LOW)      |                        |     |                         |         |
| 0464 hex        | 0463                               | Trip monitor 7 Output cur-    |                        |     | 0 to 65535              | 0.01 A  |
|                 | hex                                | rent                          |                        |     |                         |         |
| 0465 hex        | 0464                               | Trip monitor 7 P-N DC volt-   |                        |     | 0 to 10000              | 0.1 VDC |
|                 | hex                                | age                           |                        |     |                         |         |
| 0466 hex        | 0465                               | Trip monitor 7 Inverter state |                        |     | 0 to 8 <sup>*1</sup>    | 1       |
|                 | hex                                |                               |                        |     |                         |         |
| 0467 hex        | 0466                               | Trip monitor 7 LAD state      |                        |     | 0 to 5 <sup>*1</sup>    | 1       |
|                 | hex                                |                               | _                      |     |                         |         |
| 0468 hex        | 0467                               | Trip monitor 7 INV control    |                        |     | 0 to 11 <sup>*1</sup>   | 1       |
|                 | hex                                | mode                          |                        |     |                         |         |
| 0469 hex        | 0468                               | Trip monitor 7 Limit state    |                        |     | 0 to 6 <sup>*1</sup>    | 1       |
|                 | hex                                |                               | -                      |     |                         |         |
| 046A            | 0469                               | Trip monitor 7 Special state  |                        |     | 0 to 6 <sup>*1</sup>    | 1       |
| hex             | hex                                |                               | -                      |     |                         |         |
| 046C            | 046A                               | Trip monitor 7 RUN time       |                        |     | 0 to 1000000            | 1 hr    |
| hex             | hex                                | (HIGH)                        |                        |     |                         |         |
| 046D            | 046C                               | Trip monitor 7 RUN time       |                        |     |                         |         |
| nex             | nex                                |                               |                        |     |                         |         |
| 046E            | 046D                               | Trip monitor / Power ON       |                        |     | 0 to 1000000            | 1 hr    |
| nex             | nex                                |                               |                        |     |                         |         |
| 046F            | 046E                               | Trip monitor / Power ON       |                        |     |                         |         |
|                 | nex                                |                               |                        |     |                         |         |
| 0470 hex        | 046F                               | (veer month)                  |                        |     |                         | -       |
| 0474            | 0470                               |                               |                        |     |                         |         |
| 04/1 hex        | 0470                               | (day, day of the week)        |                        |     |                         | -       |
| 0470            | 0474                               | Trin manitor 7 Abaabuta (     |                        |     |                         |         |
| 0472 nex        | 0471                               | (hour minute)                 |                        |     | 00  to  23 (BCD  code)  | -       |
|                 |                                    |                               |                        |     |                         | 1       |

| Register<br>No. | Modbus<br>register<br>spec.<br>No. | Function name                                          | Parame-<br>ter<br>code | R/W | Monitor or setting data | Unit    |
|-----------------|------------------------------------|--------------------------------------------------------|------------------------|-----|-------------------------|---------|
| 0475 hex        | 0474                               | Trip monitor 8 Factor                                  | dE-18                  | R   | 1 to 255                | 1       |
| 0.470.1         |                                    | <b>T</b> : <b>N A A A A</b>                            |                        |     |                         | 0.04.11 |
| 0476 hex        | 0475<br>hex                        | rip monitor 8 Output fre-<br>quency (with sign) (HIGH) |                        |     | -59000 to 59000         | 0.01 Hz |
| 0477 hex        | 0476                               | Trip monitor 8 Output fre-                             | ]                      |     |                         |         |
|                 | hex                                | quency (with sign) (LOW)                               |                        |     |                         |         |
| 0478 hex        | 0477                               | Trip monitor 8 Output cur-                             |                        |     | 0 to 65535              | 0.01 A  |
|                 | hex                                | rent                                                   |                        |     |                         |         |
| 0479 hex        | 0478                               | Trip monitor 8 P-N DC volt-                            |                        |     | 0 to 10000              | 0.1 VDC |
|                 | hex                                | age                                                    |                        |     |                         |         |
| 047A            | 0479                               | Trip monitor 8 Inverter state                          |                        |     | 0 to 8 <sup>*1</sup>    | 1       |
| hex             | hex                                |                                                        |                        |     |                         |         |
| 047B            | 047A                               | Trip monitor 8 LAD state                               |                        |     | 0 to 5 <sup>*1</sup>    | 1       |
| hex             | hex                                |                                                        |                        |     |                         |         |
| 047C            | 047B                               | Trip monitor 8 INV control                             |                        |     | 0 to 11 <sup>*1</sup>   | 1       |
| hex             | hex                                | mode                                                   |                        |     |                         |         |
| 047D            | 047C                               | Trip monitor 8 Limit state                             |                        |     | 0 to 6 <sup>*1</sup>    | 1       |
| hex             | hex                                |                                                        |                        |     |                         |         |
| 047E            | 047D                               | Trip monitor 8 Special state                           |                        |     | 0 to 6 <sup>*1</sup>    | 1       |
| hex             | hex                                |                                                        |                        |     |                         |         |
| 0480 hex        | 047E                               | Trip monitor 8 RUN time                                |                        |     | 0 to 1000000            | 1 hr    |
|                 | hex                                | (HIGH)                                                 | -                      |     |                         |         |
| 0481 hex        | 0480                               | Trip monitor 8 RUN time                                |                        |     |                         |         |
|                 | hex                                |                                                        |                        |     |                         |         |
| 0482 hex        | 0481<br>bey                        | Trip monitor 8 Power ON                                |                        |     | 0 to 100000             | 1 hr    |
| 0/83 bev        | 0/82                               | Trip monitor 8 Power ON                                |                        |     |                         |         |
| 0403 1167       | hex                                | time (LOW)                                             |                        |     |                         |         |
| 0484 hex        | 0483                               | Trip monitor 8 Absolute time                           | 1                      |     | 00 to 99 (BCD code)     | -       |
|                 | hex                                | (year, month)                                          |                        |     | 01 to 12 (BCD code)     |         |
| 0485 hex        | 0484                               | Trip monitor 8 Absolute time                           |                        |     | 01 to 31 (BCD code)     | -       |
|                 | hex                                | (day, day of the week)                                 |                        |     | 00 to 06 (BCD code)     |         |
| 0486 hex        | 0485                               | Trip monitor 8 Absolute time                           |                        |     | 00 to 23 (BCD code)     | -       |
|                 | hex                                | (hour, minute)                                         |                        |     | 00 to 59 (BCD code)     |         |

| Register<br>No. | Modbus<br>register<br>spec.<br>No. | Function name                 | Parame-<br>ter<br>code | R/W | Monitor or setting data | Unit    |
|-----------------|------------------------------------|-------------------------------|------------------------|-----|-------------------------|---------|
| 0489 hex        | 0488                               | Trip monitor 9 Factor         | dE-19                  | R   | 1 to 255                | 1       |
|                 | hex                                |                               |                        |     |                         |         |
| 048A            | 0489                               | Trip monitor 9 Output fre-    |                        |     | -59000 to 59000         | 0.01 Hz |
| hex             | hex                                | quency (with sign) (HIGH)     |                        |     |                         |         |
| 048B            | 048A                               | Trip monitor 9 Output fre-    |                        |     |                         |         |
| hex             | hex                                | quency (with sign) (LOW)      |                        |     |                         |         |
| 048C            | 048B                               | Trip monitor 9 Output cur-    |                        |     | 0 to 65535              | 0.01 A  |
| hex             | hex                                | rent                          |                        |     |                         |         |
| 048D            | 048C                               | Trip monitor 9 P-N DC volt-   |                        |     | 0 to 10000              | 0.1 VDC |
| hex             | hex                                | age                           |                        |     |                         |         |
| 048E            | 048D                               | Trip monitor 9 Inverter state |                        |     | 0 to 8 <sup>*1</sup>    | 1       |
| hex             | hex                                |                               | -                      |     |                         |         |
| 048F            | 048E                               | Trip monitor 9 LAD state      |                        |     | 0 to 5 <sup>*1</sup>    | 1       |
| hex             | hex                                |                               |                        |     |                         |         |
| 0490 hex        | 048F                               | Trip monitor 9 INV control    |                        |     | 0 to 11 <sup>*1</sup>   | 1       |
|                 | hex                                | mode                          |                        |     |                         |         |
| 0491 hex        | 0490                               | Trip monitor 9 Limit state    |                        |     | 0 to 6 <sup>*1</sup>    | 1       |
|                 | hex                                |                               | -                      |     |                         |         |
| 0492 hex        | 0491                               | Trip monitor 9 Special state  |                        |     | 0 to 6 <sup>*1</sup>    | 1       |
|                 | hex                                |                               |                        |     |                         |         |
| 0494 hex        | 0493                               | Trip monitor 9 RUN time       |                        |     | 0 to 1000000            | 1 hr    |
|                 | hex                                | (HIGH)                        | -                      |     |                         |         |
| 0495 hex        | 0494                               | Trip monitor 9 RUN time       |                        |     |                         |         |
|                 | hex                                |                               |                        |     |                         |         |
| 0496 hex        | 0495                               | Trip monitor 9 Power ON       |                        |     | 0 to 1000000            | 1 hr    |
| - 4071          | nex                                |                               |                        |     |                         |         |
| 0497 hex        | 0496                               | Trip monitor 9 Power ON       |                        |     |                         |         |
| - 400 1         | nex                                |                               |                        |     |                         |         |
| 0498 nex        | 0497                               | (veer month)                  |                        |     | 00 to 99 (BCD code)     | -       |
| 0.400 \         | nex                                | (year, monun)                 |                        |     |                         |         |
| 0499 hex        | 0498                               | (day, day, of the week)       |                        |     |                         | -       |
| 0.40.4          | 11ex                               |                               |                        |     |                         |         |
| 049A            | 0499<br>box                        | (hour minute)                 |                        |     |                         | -       |
| nex             | I IIEX                             |                               |                        |     |                         | 1       |

| Register<br>No. | Modbus<br>register<br>spec.<br>No. | Function name               | Parame-<br>ter<br>code | R/W | Monitor or setting data | Unit    |
|-----------------|------------------------------------|-----------------------------|------------------------|-----|-------------------------|---------|
| 049D            | 049C                               | Trip monitor 10 Factor      | dE-20                  | R   | 1 to 255                | 1       |
| hex             | hex                                |                             |                        |     |                         |         |
| 049E            | 049D                               | Trip monitor 10 Output fre- |                        |     | -59000 to 59000         | 0.01 Hz |
| hex             | hex                                | quency (with sign) (HIGH)   | _                      |     |                         |         |
| 049F            | 049E                               | Trip monitor 10 Output fre- |                        |     |                         |         |
| hex             | hex                                | quency (with sign) (LOW)    |                        |     |                         |         |
| 04A0            | 049F                               | Trip monitor 10 Output cur- |                        |     | 0 to 65535              | 0.01 A  |
| hex             | hex                                | rent                        | _                      |     |                         |         |
| 04A1            | 04A0                               | Trip monitor 10 P-N DC      |                        |     | 0 to 10000              | 0.1 VDC |
| hex             | hex                                | voltage                     |                        |     |                         |         |
| 04A2            | 04A1                               | Trip monitor 10 Inverter    |                        |     | 0 to 8 <sup>*1</sup>    | 1       |
| hex             | hex                                | state                       | _                      |     |                         |         |
| 04A3            | 04A2                               | Trip monitor 10 LAD state   |                        |     | 0 to 5 <sup>*1</sup>    | 1       |
| hex             | hex                                |                             |                        |     |                         |         |
| 04A4            | 04A3                               | Trip monitor 10 INV control |                        |     | 0 to 11 <sup>*1</sup>   | 1       |
| hex             | hex                                | mode                        | -                      |     |                         |         |
| 04A5            | 04A4                               | Trip monitor 10 Limit state |                        |     | 0 to 6 <sup>*1</sup>    | 1       |
| hex             | hex                                |                             | -                      |     |                         |         |
| 04A6            | 04A5                               | Trip monitor 10 Special     |                        |     | 0 to 6 <sup>*1</sup>    | 1       |
| hex             | hex                                | state                       | -                      |     |                         |         |
| 04A8            | 04A7                               | Trip monitor 10 RUN time    |                        |     | 0 to 1000000            | 1 hr    |
| hex             | hex                                | (HIGH)                      | -                      |     |                         |         |
| 04A9            | 04A8                               | Trip monitor 10 RUN time    |                        |     |                         |         |
| hex             | hex                                | (LOW)                       | -                      |     |                         |         |
| 04AA            | 04A9                               | Trip monitor 10 Power ON    |                        |     | 0 to 1000000            | 1 hr    |
| hex             | hex                                | time (HIGH)                 | -                      |     |                         |         |
| 04AB            | 04AA                               | Trip monitor 10 Power ON    |                        |     |                         |         |
| hex             | hex                                | time (LOW)                  | -                      |     |                         |         |
| 04AC            | 04AB                               | Trip monitor 10 Absolute    |                        |     | 00 to 99 (BCD code)     | -       |
| hex             | hex                                | time (year, month)          | -                      |     | 01 to 12 (BCD code)     |         |
| 04AD            | 04AC                               | Trip monitor 10 Absolute    |                        |     | 01 to 31 (BCD code)     | -       |
| hex             | hex                                | time (day, day of the week) | -                      |     | 00 to 06 (BCD code)     |         |
| 04AE            | 04AD                               | Trip monitor 10 Absolute    |                        |     | 00 to 23 (BCD code)     | -       |
| hex             | hex                                | time (hour, minute)         |                        |     | 00 to 59 (BCD code)     |         |

| Register<br>No. | Modbus<br>register<br>spec.<br>No. | Function name               | Parame-<br>ter<br>code | R/W | Monitor or setting data | Unit    |
|-----------------|------------------------------------|-----------------------------|------------------------|-----|-------------------------|---------|
| 04B1            | 04B1                               | Retry monitor 1 Factor      | dE-31                  | R   | 1 to 255                | 1       |
| hex             | hex                                |                             |                        |     |                         |         |
| 04B2            | 04B1                               | Trip monitor 1 Output fre-  |                        |     | -59000 to 59000         | 0.01 Hz |
| hex             | hex                                | quency (with sign) (HIGH)   | -                      |     |                         |         |
| 04B3            | 04B2                               | Trip monitor 1 Output fre-  |                        |     |                         |         |
| hex             | hex                                | quency (with sign) (LOW)    |                        |     |                         |         |
| 04B4            | 04B3                               | Retry monitor 1 Output cur- |                        |     | 0 to 65535              | 0.01 A  |
| hex             | hex                                | rent                        | -                      |     |                         |         |
| 04B5            | 04B4                               | Retry monitor 1 P-N DC      |                        |     | 0 to 10000              | 0.1 VDC |
| hex             | hex                                | voltage                     |                        |     |                         |         |
| 04B6            | 04B5                               | Retry monitor 1 Inverter    |                        |     | 0 to 8 <sup>*1</sup>    | 1       |
| hex             | hex                                | state                       | -                      |     |                         |         |
| 04B7            | 04B6                               | Retry monitor 1 LAD state   |                        |     | 0 to 5 <sup>*1</sup>    | 1       |
| hex             | hex                                |                             | -                      |     |                         |         |
| 04B8            | 04B7                               | Retry monitor 1 INV control |                        |     | 0 to 11 <sup>*1</sup>   | 1       |
| hex             | hex                                | mode                        | -                      |     |                         |         |
| 04B9            | 04B8                               | Retry monitor 1 Limit state |                        |     | 0 to 6 <sup>*1</sup>    | 1       |
| hex             | hex                                |                             | -                      |     |                         |         |
| 04BA            | 04B9                               | Retry monitor 1 Special     |                        |     | 0 to 6 <sup>*1</sup>    | 1       |
| hex             | hex                                | state                       | -                      |     |                         |         |
| 04BC            | 04BB                               | Retry monitor 1 RUN time    |                        |     | 0 to 1000000            | 1 hr    |
| hex             | hex                                | (HIGH)                      | -                      |     |                         |         |
| 04BD            | 04BC                               | Retry monitor 1 RUN time    |                        |     |                         |         |
| hex             | hex                                | (LOW)                       | -                      |     |                         |         |
| 04BE            | 04BD                               | Retry monitor 1 Power ON    |                        |     | 0 to 1000000            | 1 hr    |
| hex             | hex                                | time (HIGH)                 | -                      |     |                         |         |
| 04BF            | 04BE                               | Retry monitor 1 Power ON    |                        |     |                         |         |
| hex             | hex                                | time (LOW)                  | -                      |     |                         |         |
| 04C0            | 04BF                               | Retry monitor 1 Absolute    |                        |     | 00 to 99 (BCD code)     | -       |
| hex             | hex                                | time (year, month)          |                        |     | U1 to 12 (BCD code)     |         |
| 04C1            | 04C0                               | Retry monitor 1 Absolute    |                        |     | 01 to 31 (BCD code)     | -       |
| hex             | hex                                | time (day, day of the week) |                        |     | 00 to 06 (BCD code)     |         |
| 04C2            | 04C1                               | Retry monitor 1 Absolute    |                        |     | 00 to 23 (BCD code)     | -       |
| hex             | hex                                | time (hour, minute)         |                        |     | 00 to 59 (BCD code)     |         |

| Register<br>No. | Modbus<br>register<br>spec.<br>No. | Function name               | Parame-<br>ter<br>code | R/W | Monitor or setting data | Unit    |
|-----------------|------------------------------------|-----------------------------|------------------------|-----|-------------------------|---------|
| 04C5            | 04C4                               | Retry monitor 2 Factor      | dE-32                  | R   | 1 to 255                | 1       |
| hex             | hex                                |                             |                        |     |                         |         |
| 04C6            | 04C5                               | Trip monitor 2 Output fre-  |                        |     | -59000 to 59000         | 0.01 Hz |
| hex             | hex                                | quency (with sign) (HIGH)   |                        |     |                         |         |
| 04C7            | 04C6                               | Trip monitor 2 Output fre-  |                        |     |                         |         |
| hex             | hex                                | quency (with sign) (LOW)    |                        |     |                         |         |
| 04C8            | 04C7                               | Retry monitor 2 Output cur- |                        |     | 0 to 65535              | 0.01 A  |
| hex             | hex                                | rent                        |                        |     |                         |         |
| 04C9            | 04C8                               | Retry monitor 2 P-N DC      |                        |     | 0 to 10000              | 0.1 VDC |
| hex             | hex                                | voltage                     |                        |     |                         |         |
| 04CA            | 04C9                               | Retry monitor 2 Inverter    |                        |     | 0 to 8 <sup>*1</sup>    | 1       |
| hex             | hex                                | state                       |                        |     |                         |         |
| 04CB            | 04CA                               | Retry monitor 2 LAD state   |                        |     | 0 to 5 <sup>*1</sup>    | 1       |
| hex             | hex                                |                             |                        |     |                         |         |
| 04CC            | 04CB                               | Retry monitor 2 INV control |                        |     | 0 to 11 <sup>*1</sup>   | 1       |
| hex             | hex                                | mode                        |                        |     |                         |         |
| 04CD            | 04CC                               | Retry monitor 2 Limit state |                        |     | 0 to 6 <sup>*1</sup>    | 1       |
| hex             | hex                                |                             |                        |     |                         |         |
| 04CE            | 04CD                               | Retry monitor 2 Special     |                        |     | 0 to 6 <sup>*1</sup>    | 1       |
| hex             | hex                                | state                       |                        |     |                         |         |
| 04D0            | 04CF                               | Retry monitor 2 RUN time    |                        |     | 0 to 1000000            | 1 hr    |
| hex             | hex                                | (HIGH)                      |                        |     |                         |         |
| 04D1            | 04D0                               | Retry monitor 2 RUN time    |                        |     |                         |         |
| hex             | hex                                | (LOW)                       |                        |     |                         |         |
| 04D2            | 04D1                               | Retry monitor 2 Power ON    |                        |     | 0 to 1000000            | 1 hr    |
| hex             | hex                                | time (HIGH)                 |                        |     |                         |         |
| 04D3            | 04D2                               | Retry monitor 2 Power ON    |                        |     |                         |         |
| hex             | hex                                | time (LOW)                  |                        |     |                         |         |
| 04D4            | 04D3                               | Retry monitor 2 Absolute    |                        |     | 00 to 99 (BCD code)     | -       |
| hex             | hex                                | time (year, month)          |                        |     | 01 to 12 (BCD code)     |         |
| 04D5            | 04D4                               | Retry monitor 2 Absolute    |                        |     | 01 to 31 (BCD code)     | -       |
| hex             | hex                                | time (day, day of the week) |                        |     | 00 to 06 (BCD code)     |         |
| 04D6            | 04D5                               | Retry monitor 2 Absolute    |                        |     | 00 to 23 (BCD code)     | -       |
| hex             | hex                                | time (hour, minute)         |                        |     | 00 to 59 (BCD code)     |         |

| Register<br>No. | Modbus<br>register<br>spec.<br>No. | Function name               | Parame-<br>ter<br>code | R/W | Monitor or setting data | Unit    |
|-----------------|------------------------------------|-----------------------------|------------------------|-----|-------------------------|---------|
| 04D9            | 04D8                               | Retry monitor 3 Factor      | dE-33                  | R   | 1 to 255                | 1       |
| hex             | hex                                |                             |                        |     |                         |         |
| 04DA            | 04D9                               | Trip monitor 3 Output fre-  |                        |     | -59000 to 59000         | 0.01 Hz |
| hex             | hex                                | quency (with sign) (HIGH)   |                        |     |                         |         |
| 04DB            | 04DA                               | Trip monitor 3 Output fre-  |                        |     |                         |         |
| hex             | hex                                | quency (with sign) (LOW)    |                        |     |                         |         |
| 04DC            | 04DB                               | Retry monitor 3 Output cur- |                        |     | 0 to 65535              | 0.01 A  |
| hex             | hex                                | rent                        |                        |     |                         |         |
| 04DD            | 04DC                               | Retry monitor 3 P-N DC      |                        |     | 0 to 10000              | 0.1 VDC |
| hex             | hex                                | voltage                     |                        |     |                         |         |
| 04DE            | 04DD                               | Retry monitor 3 Inverter    |                        |     | 0 to 8 <sup>*1</sup>    | 1       |
| hex             | hex                                | state                       |                        |     |                         |         |
| 04DF            | 04DE                               | Retry monitor 3 LAD state   |                        |     | 0 to 5 <sup>*1</sup>    | 1       |
| hex             | hex                                |                             |                        |     |                         |         |
| 04E0            | 04DF                               | Retry monitor 3 INV control |                        |     | 0 to 11 <sup>*1</sup>   | 1       |
| hex             | hex                                | mode                        |                        |     |                         |         |
| 04E1            | 04E0                               | Retry monitor 3 Limit state |                        |     | 0 to 6 <sup>*1</sup>    | 1       |
| hex             | hex                                |                             |                        |     |                         |         |
| 04E2            | 04E1                               | Retry monitor 3 Special     |                        |     | 0 to 6 <sup>*1</sup>    | 1       |
| hex             | hex                                | state                       |                        |     |                         |         |
| 04E4            | 04E3                               | Retry monitor 3 RUN time    |                        |     | 0 to 1000000            | 1 hr    |
| hex             | hex                                | (HIGH)                      |                        |     |                         |         |
| 04E5            | 04E4                               | Retry monitor 3 RUN time    |                        |     |                         |         |
| hex             | hex                                | (LOW)                       |                        |     |                         |         |
| 04E6            | 04E5                               | Retry monitor 3 Power ON    |                        |     | 0 to 1000000            | 1hr     |
| hex             | hex                                | time (HIGH)                 |                        |     |                         |         |
| 04E7            | 04E6                               | Retry monitor 3 Power ON    |                        |     |                         |         |
| hex             | hex                                | time (LOW)                  |                        |     |                         |         |
| 04E8            | 04E7                               | Retry monitor 3 Absolute    |                        |     | 00 to 99 (BCD code)     | -       |
| hex             | hex                                | time (year, month)          |                        |     | 01 to 12 (BCD code)     |         |
| 04E9            | 04E8                               | Retry monitor 3 Absolute    |                        |     | 01 to 31 (BCD code)     | -       |
| hex             | hex                                | time (day, day of the week) | ļ                      |     | 00 to 06 (BCD code)     |         |
| 04EA            | 04E9                               | Retry monitor 3 Absolute    |                        |     | 00 to 23 (BCD code)     | -       |
| hex             | hex                                | time (hour, minute)         |                        |     | 00 to 59 (BCD code)     |         |

| Register<br>No. | Modbus<br>register<br>spec.<br>No. | Function name               | Parame-<br>ter<br>code | R/W | Monitor or setting data | Unit    |
|-----------------|------------------------------------|-----------------------------|------------------------|-----|-------------------------|---------|
| 04ED            | 04EC                               | Retry monitor 4 Factor      | dE-34                  | R   | 1 to 255                | 1       |
| hex             | hex                                |                             |                        |     |                         |         |
| 04EE            | 04ED                               | Trip monitor 4 Output fre-  |                        |     | -59000 to 59000         | 0.01 Hz |
| hex             | hex                                | quency (with sign) (HIGH)   |                        |     |                         |         |
| 04EF            | 04EE                               | Trip monitor 4 Output fre-  |                        |     |                         |         |
| hex             | hex                                | quency (with sign) (LOW)    |                        |     |                         |         |
| 04F0            | 04EF                               | Retry monitor 4 Output cur- |                        |     | 0 to 65535              | 0.01 A  |
| hex             | hex                                | rent                        |                        |     |                         |         |
| 04F1            | 04F0                               | Retry monitor 4 P-N DC      |                        |     | 0 to 10000              | 0.1 VDC |
| hex             | hex                                | voltage                     |                        |     |                         |         |
| 04F2            | 04F1                               | Retry monitor 4 Inverter    |                        |     | 0 to 8 <sup>*1</sup>    | 1       |
| hex             | hex                                | state                       |                        |     |                         |         |
| 04F3            | 04F2                               | Retry monitor 4 LAD state   |                        |     | 0 to 5 <sup>*1</sup>    | 1       |
| hex             | hex                                |                             |                        |     |                         |         |
| 04F4            | 04F3                               | Retry monitor 4 INV control |                        |     | 0 to 11 <sup>*1</sup>   | 1       |
| hex             | hex                                | mode                        |                        |     |                         |         |
| 04F5            | 04F4                               | Retry monitor 4 Limit state |                        |     | 0 to 6 <sup>*1</sup>    | 1       |
| hex             | hex                                |                             |                        |     |                         |         |
| 04F6            | 04F5                               | Retry monitor 4 Special     |                        |     | 0 to 6 <sup>*1</sup>    | 1       |
| hex             | hex                                | state                       |                        |     |                         |         |
| 04F8            | 04F7                               | Retry monitor 4 RUN time    |                        |     | 0 to 1000000            | 1 hr    |
| hex             | hex                                | (HIGH)                      |                        |     |                         |         |
| 04F9            | 04F8                               | Retry monitor 4 RUN time    |                        |     |                         |         |
| hex             | hex                                | (LOW)                       |                        |     |                         |         |
| 04FA            | 04F9                               | Retry monitor 4 Power ON    |                        |     | 0 to 1000000            | 1 hr    |
| hex             | hex                                | time (HIGH)                 |                        |     |                         |         |
| 04FB            | 04FA                               | Retry monitor 4 Power ON    |                        |     |                         |         |
| hex             | hex                                | time (LOW)                  |                        |     |                         |         |
| 04FC            | 04FB                               | Retry monitor 4 Absolute    |                        |     | 00 to 99 (BCD code)     | -       |
| hex             | hex                                | time (year, month)          | -                      |     | UT to 12 (BCD code)     |         |
| 04FD            | 04FC                               | Retry monitor 4 Absolute    |                        |     | 01 to 31 (BCD code)     | -       |
| hex             | hex                                | time (day, day of the week) |                        |     | UU to U6 (BCD code)     |         |
| 04FE            | 04FD                               | Retry monitor 4 Absolute    |                        |     | 00 to 23 (BCD code)     | -       |
| hex             | hex                                | time (hour, minute)         |                        |     | 00 to 59 (BCD code)     |         |

| Register<br>No. | Modbus<br>register<br>spec.<br>No. | Function name                | Parame-<br>ter<br>code | R/W | Monitor or setting data | Unit    |
|-----------------|------------------------------------|------------------------------|------------------------|-----|-------------------------|---------|
| 0501 hex        | 0500                               | Retry monitor 5 Factor       | dE-35                  | R   | 1 to 255                | 1       |
|                 | hex                                |                              | -                      |     |                         |         |
| 0502 hex        | 0501                               | Trip monitor 5 Output fre-   |                        |     | -59000 to 59000         | 0.01 Hz |
|                 | hex                                | quency (with sign) (HIGH)    | -                      |     |                         |         |
| 0503 hex        | 0502                               | Trip monitor 5 Output fre-   |                        |     |                         |         |
|                 | hex                                | quency (with sign) (LOW)     | -                      |     |                         |         |
| 0504 hex        | 0503                               | Retry monitor 5 Output cur-  |                        |     | 0 to 65535              | 0.01 A  |
|                 | nex                                |                              | -                      |     |                         |         |
| 0505 hex        | 0504                               | Retry monitor 5 P-N DC       |                        |     | 0 to 10000              | 0.1 VDC |
|                 | nex                                | Voltage                      | -                      |     |                         |         |
| 0506 hex        | 0505                               | Retry monitor 5 Inverter     |                        |     | 0 to 8 <sup>*1</sup>    | 1       |
| 0507 hav        |                                    |                              |                        |     | *4                      | 4       |
| 0507 nex        | 0506<br>box                        | Retry monitor 5 LAD state    |                        |     | 0 to 5 <sup>-1</sup>    |         |
| 0508 box        | 0507                               | Potry monitor 5 INIV control | -                      |     |                         | 1       |
| 0000 1188       | bex                                | mode                         |                        |     | 0 to 11 '               |         |
| 0509 hex        | 0508                               | Retry monitor 5 Limit state  | -                      |     | 0.4- 0*1                | 1       |
| 0000 1107       | hex                                |                              |                        |     | 0 to 6 '                |         |
| 050A            | 0509                               | Retry monitor 5 Special      | -                      |     | 0 to 6*1                | 1       |
| hex             | hex                                | state                        |                        |     | 0100                    |         |
| 050C            | 050B                               | Retry monitor 5 RUN time     | -                      |     | 0 to 1000000            | 1 hr    |
| hex             | hex                                | (HIGH)                       |                        |     |                         |         |
| 050D            | 050C                               | Retry monitor 5 RUN time     |                        |     |                         |         |
| hex             | hex                                | (LOW)                        |                        |     |                         |         |
| 050E            | 050D                               | Retry monitor 5 Power ON     |                        |     | 0 to 1000000            | 1 hr    |
| hex             | hex                                | time (HIGH)                  |                        |     |                         |         |
| 050F            | 050E                               | Retry monitor 5 Power ON     |                        |     |                         |         |
| hex             | hex                                | time (LOW)                   |                        |     |                         |         |
| 0510 hex        | 050F                               | Retry monitor 5 Absolute     |                        |     | 00 to 99 (BCD code)     | -       |
|                 | hex                                | time (year, month)           |                        |     | 01 to 12 (BCD code)     |         |
| 0511 hex        | 0510                               | Retry monitor 5 Absolute     |                        |     | 01 to 31 (BCD code)     | -       |
|                 | hex                                | time (day, day of the week)  |                        |     | 00 to 06 (BCD code)     |         |
| 0512 hex        | 0511 hex                           | Retry monitor 5 Absolute     |                        |     | 00 to 23 (BCD code)     | -       |
|                 |                                    | time (hour, minute)          |                        |     | 00 to 59 (BCD code)     |         |

| Register<br>No. | Modbus<br>register<br>spec.<br>No. | Function name                                           | Parame-<br>ter<br>code | R/W | Monitor or setting data                    | Unit    |
|-----------------|------------------------------------|---------------------------------------------------------|------------------------|-----|--------------------------------------------|---------|
| 0515 hex        | 0514<br>bex                        | Retry monitor 6 Factor                                  | dE-36                  | R   | 1 to 255                                   | 1       |
| 0516 hex        | 0515<br>hex                        | Trip monitor 6 Output fre-<br>quency (with sign) (HIGH) |                        |     | -59000 to 59000                            | 0.01 Hz |
| 0517 hex        | 0516<br>hex                        | Trip monitor 6 Output fre-<br>quency (with sign) (LOW)  |                        |     |                                            |         |
| 0518 hex        | 0517<br>hex                        | Retry monitor 6 Output cur-<br>rent                     |                        |     | 0 to 65535                                 | 0.01 A  |
| 0519 hex        | 0518<br>hex                        | Retry monitor 6 P-N DC voltage                          |                        |     | 0 to 10000                                 | 0.1 VDC |
| 051A<br>hex     | 0519<br>hex                        | Retry monitor 6 Inverter state                          |                        |     | 0 to 8 <sup>*1</sup>                       | 1       |
| 051B<br>hex     | 051A<br>hex                        | Retry monitor 6 LAD state                               |                        |     | 0 to 5 <sup>*1</sup>                       | 1       |
| 051C<br>hex     | 051B<br>hex                        | Retry monitor 6 INV control mode                        |                        |     | 0 to 11 <sup>*1</sup>                      | 1       |
| 051D<br>hex     | 051C<br>hex                        | Retry monitor 6 Limit state                             |                        |     | 0 to 6 <sup>*1</sup>                       | 1       |
| 051E<br>hex     | 051D<br>hex                        | Retry monitor 6 Special state                           |                        |     | 0 to 6 <sup>*1</sup>                       | 1       |
| 0520 hex        | 051F<br>hex                        | Retry monitor 6 RUN time<br>(HIGH)                      |                        |     | 0 to 1000000                               | 1 hr    |
| 0521 hex        | 0520<br>hex                        | Retry monitor 6 RUN time<br>(LOW)                       |                        |     |                                            |         |
| 0522 hex        | 0521<br>hex                        | Retry monitor 6 Power ON<br>time (HIGH)                 |                        |     | 0 to 1000000                               | 1 hr    |
| 0523 hex        | 0522<br>hex                        | Retry monitor 6 Power ON time (LOW)                     |                        |     |                                            |         |
| 0524 hex        | 0523<br>hex                        | Retry monitor 6 Absolute<br>time (year, month)          |                        |     | 00 to 99 (BCD code)<br>01 to 12 (BCD code) | -       |
| 0525 hex        | 0524<br>hex                        | Retry monitor 6 Absolute<br>time (day, day of the week) |                        |     | 01 to 31 (BCD code)<br>00 to 06 (BCD code) | -       |
| 0526 hex        | 0525<br>hex                        | Retry monitor 6 Absolute time (hour, minute)            |                        |     | 00 to 23 (BCD code)<br>00 to 59 (BCD code) | -       |

| Register<br>No. | Modbus<br>register<br>spec.<br>No. | Function name               | Parame-<br>ter<br>code | R/W | Monitor or setting data | Unit    |
|-----------------|------------------------------------|-----------------------------|------------------------|-----|-------------------------|---------|
| 0529 hex        | 0528                               | Retry monitor 7 Factor      | dE-37                  | R   | 1 to 255                | 1       |
|                 | hex                                |                             |                        |     |                         |         |
| 052A            | 0529                               | Trip monitor 7 Output fre-  |                        |     | -59000 to 59000         | 0.01 Hz |
| hex             | hex                                | quency (with sign) (HIGH)   |                        |     |                         |         |
| 052B            | 052A                               | Trip monitor 7 Output fre-  |                        |     |                         |         |
| hex             | hex                                | quency (with sign) (LOW)    |                        |     |                         |         |
| 052C            | 052B                               | Retry monitor 7 Output cur- |                        |     | 0 to 65535              | 0.01 A  |
| hex             | hex                                | rent                        |                        |     |                         |         |
| 052D            | 052C                               | Retry monitor 7 P-N DC      |                        |     | 0 to 10000              | 0.1 VDC |
| hex             | hex                                | voltage                     | -                      |     |                         |         |
| 052E            | 052D                               | Retry monitor 7 Inverter    |                        |     | 0 to 8 <sup>*1</sup>    | 1       |
| hex             | hex                                | state                       |                        |     |                         |         |
| 052F            | 052E                               | Retry monitor 7 LAD state   |                        |     | 0 to 5 <sup>*1</sup>    | 1       |
| hex             | hex                                |                             | -                      |     |                         |         |
| 0530 hex        | 052F                               | Retry monitor 7 INV control |                        |     | 0 to 11 <sup>*1</sup>   | 1       |
|                 | hex                                | mode                        |                        |     |                         |         |
| 0531 hex        | 0530                               | Retry monitor 7 Limit state |                        |     | 0 to 6 <sup>*1</sup>    | 1       |
|                 | nex                                |                             |                        |     |                         | 4       |
| 0532 hex        | 0531                               | Retry monitor 7 Special     |                        |     | 0 to 6 <sup>*1</sup>    | 1       |
|                 | nex                                |                             |                        |     |                         |         |
| 0534 hex        | 0533                               | Retry monitor / RUN time    |                        |     | 0 to 1000000            | 1 hr    |
| 05051           | nex                                |                             |                        |     |                         |         |
| 0535 hex        | 0534                               | Retry monitor / RUN time    |                        |     |                         |         |
| 0500 h          |                                    |                             |                        |     | 0.4- 4000000            | 4 1     |
| 0536 nex        | 0535<br>box                        | time (HICH)                 |                        |     |                         | Inr     |
| 0507 hav        | 0520                               |                             |                        |     |                         |         |
| 0557 nex        | 0000<br>hev                        | time (LOW)                  |                        |     |                         |         |
| 0529 hoy        | 0527                               | Botry monitor 7 Absoluto    |                        |     | 00  to  00 (PCD orde)   |         |
| 0000 HeX        | hev                                | time (vear month)           |                        |     | 01 to 12 (BCD code)     | -       |
| 0530 boy        | 0529                               | Retry monitor 7 Abcoluto    | 1                      |     | 01 to 31 (BCD code)     |         |
| 0009 HeX        | hey                                | time (day, day of the week) |                        |     | 01 to $01$ (BCD code)   | -       |
| 0534            | 0530                               | Retry monitor 7 Absoluto    | 1                      |     | 00 to 23 (BCD code)     |         |
| hex             | hex                                | time (hour. minute)         |                        |     | 00 to 59 (BCD code)     | _       |

| Register<br>No. | Modbus<br>register<br>spec.<br>No. | Function name               | Parame-<br>ter<br>code | R/W | Monitor or setting data | Unit     |
|-----------------|------------------------------------|-----------------------------|------------------------|-----|-------------------------|----------|
| 053D            | 053C                               | Retry monitor 8 Factor      | dE-38                  | R   | 1 to 255                | 1        |
| hex             | hex                                |                             |                        |     |                         |          |
| 053E            | 053D                               | Trip monitor 8 Output fre-  |                        |     | -59000 to 59000         | 0.01 Hz  |
| hex             | hex                                | quency (with sign) (HIGH)   |                        |     |                         |          |
| 053F            | 053E                               | Trip monitor 8 Output fre-  |                        |     |                         |          |
| hex             | hex                                | quency (with sign) (LOW)    |                        |     |                         |          |
| 0540 hex        | 053F                               | Retry monitor 8 Output cur- |                        |     | 0 to 65535              | 0.01 A   |
|                 | hex                                | rent                        |                        |     |                         |          |
| 0541 hex        | 0540                               | Retry monitor 8 P-N DC      |                        |     | 0 to 10000              | 0.1 VDC  |
|                 | hex                                | voltage                     |                        |     |                         |          |
| 0542 hex        | 0541                               | Retry monitor 8 Inverter    |                        |     | 0 to 8 <sup>*1</sup>    | 1        |
|                 | hex                                | state                       | -                      |     |                         |          |
| 0543 hex        | 0542                               | Retry monitor 8 LAD state   |                        |     | 0 to 5 <sup>*1</sup>    | 1        |
|                 | hex                                |                             |                        |     |                         |          |
| 0544 hex        | 0543                               | Retry monitor 8 INV control |                        |     | 0 to 11 <sup>*1</sup>   | 1        |
|                 | hex                                | mode                        |                        |     |                         |          |
| 0545 hex        | 0544                               | Retry monitor 8 Limit state |                        |     | 0 to 6 <sup>*1</sup>    | 1        |
|                 | hex                                |                             |                        |     |                         |          |
| 0546 hex        | 0545                               | Retry monitor 8 Special     |                        |     | 0 to 6 <sup>*1</sup>    | 1        |
|                 | hex                                | state                       |                        |     |                         |          |
| 0548 hex        | 0547                               | Retry monitor 8 RUN time    |                        |     | 0 to 1000000            | 1 hr     |
|                 | hex                                | (HIGH)                      |                        |     |                         |          |
| 0549 hex        | 0548                               | Retry monitor 8 RUN time    |                        |     |                         |          |
|                 | hex                                | (LOW)                       |                        |     |                         |          |
| 054A            | 0549                               | Retry monitor 8 Power ON    |                        |     | 0 to 1000000            | 1 hr     |
| hex             | hex                                | time (HIGH)                 |                        |     |                         |          |
| 054B            | 054A                               | Retry monitor 8 Power ON    |                        |     |                         |          |
| hex             | hex                                | time (LOW)                  | -                      |     |                         |          |
| 054C            | 054B                               | Retry monitor 8 Absolute    |                        |     | 00 to 99 (BCD code)     | -        |
| hex             | hex                                | time (year, month)          | -                      |     | U1 to 12 (BCD code)     |          |
| 054D            | 054C                               | Retry monitor 8 Absolute    |                        |     | 01 to 31 (BCD code)     | -        |
| hex             | hex                                | time (day, day of the week) |                        |     | UU to U6 (BCD code)     | <u> </u> |
| 054E            | 054D                               | Retry monitor 8 Absolute    |                        |     | 00 to 23 (BCD code)     | -        |
| hex             | hex                                | time (hour, minute)         |                        |     | 00 to 59 (BCD code)     |          |

| Register<br>No. | Modbus<br>register<br>spec.<br>No. | Function name               | Parame-<br>ter<br>code | R/W | Monitor or setting data | Unit    |
|-----------------|------------------------------------|-----------------------------|------------------------|-----|-------------------------|---------|
| 0551 hex        | 0550                               | Retry monitor 9 Factor      | dE-39                  | R   | 1 to 255                | 1       |
|                 | hex                                |                             | -                      |     |                         |         |
| 0552 hex        | 0551                               | Trip monitor 9 Output fre-  |                        |     | -59000 to 59000         | 0.01 Hz |
|                 | hex                                | quency (with sign) (HIGH)   | -                      |     |                         |         |
| 0553 hex        | 0552                               | Trip monitor 9 Output fre-  |                        |     |                         |         |
|                 | hex                                | quency (with sign) (LOW)    | -                      |     |                         |         |
| 0554 hex        | 0553                               | Retry monitor 9 Output cur- |                        |     | 0 to 65535              | 0.01 A  |
|                 | hex                                | rent                        |                        |     |                         |         |
| 0555 hex        | 0554                               | Retry monitor 9 P-N DC      |                        |     | 0 to 10000              | 0.1 VDC |
|                 | hex                                | voltage                     | -                      |     |                         |         |
| 0556 hex        | 0555                               | Retry monitor 9 Inverter    |                        |     | 0 to 8 <sup>*1</sup>    | 1       |
|                 | nex                                | state                       |                        |     |                         |         |
| 0557 hex        | 0556                               | Retry monitor 9 LAD state   |                        |     | 0 to 5 <sup>*1</sup>    | 1       |
| 0550 h          |                                    |                             |                        |     |                         | 4       |
| 0558 nex        | 0557<br>box                        | Retry monitor 9 INV control |                        |     | 0 to 11 <sup>-1</sup>   |         |
| 0550 box        | 0558                               | Potry monitor 0 Limit state | _                      |     |                         | 1       |
| 0339 Hex        | hex                                |                             |                        |     | 0 to 6 '                |         |
| 0554            | 0559                               | Retry monitor 9 Special     | -                      |     | 0 to 0*1                | 1       |
| hex             | hex                                | state                       |                        |     | 0 to 6 '                |         |
| 0550            | 055B                               | Retry monitor 9 RI IN time  | -                      |     | 0 to 100000             | 1 hr    |
| hex             | hex                                | (HIGH)                      |                        |     |                         |         |
| 055D            | 055C                               | Retry monitor 9 RUN time    | -                      |     |                         |         |
| hex             | hex                                | (LOW)                       |                        |     |                         |         |
| 055E            | 055D                               | Retry monitor 9 Power ON    | -                      |     | 0 to 1000000            | 1 hr    |
| hex             | hex                                | time (HIGH)                 |                        |     |                         |         |
| 055F            | 055E                               | Retry monitor 9 Power ON    |                        |     |                         |         |
| hex             | hex                                | time (LOW)                  |                        |     |                         |         |
| 0560 hex        | 055F                               | Retry monitor 9 Absolute    | 1                      |     | 00 to 99 (BCD code)     | -       |
|                 | hex                                | time (year, month)          |                        |     | 01 to 12 (BCD code)     |         |
| 0561 hex        | 0560                               | Retry monitor 9 Absolute    |                        |     | 01 to 31 (BCD code)     | -       |
|                 | hex                                | time (day, day of the week) |                        |     | 00 to 06 (BCD code)     |         |
| 0562 hex        | 0561                               | Retry monitor 9 Absolute    |                        |     | 00 to 23 (BCD code)     | -       |
|                 | hex                                | time (hour, minute)         |                        |     | 00 to 59 (BCD code)     |         |

| Register<br>No. | Modbus<br>register<br>spec.<br>No. | Function name                      | Parame-<br>ter<br>code | R/W | Monitor or setting data    | Unit    |
|-----------------|------------------------------------|------------------------------------|------------------------|-----|----------------------------|---------|
| 0565 hex        | 0564                               | Retry monitor 10 Factor            | dE-40                  | R   | 1 to 255                   | 1       |
|                 | hex                                |                                    |                        |     |                            |         |
| 0566 hex        | 0565                               | Trip monitor 10 Output fre-        |                        |     | -59000 to 59000            | 0.01 Hz |
|                 | hex                                | quency (with sign) (HIGH)          |                        |     |                            |         |
| 0567 hex        | 0566                               | Trip monitor 10 Output fre-        |                        |     |                            |         |
|                 | hex                                | quency (with sign) (LOW)           |                        |     |                            |         |
| 0568 hex        | 0567                               | Retry monitor 10 Output            |                        |     | 0 to 65535                 | 0.01 A  |
|                 | hex                                | current                            |                        |     |                            |         |
| 0569 hex        | 0568                               | Retry monitor 10 P-N DC            |                        |     | 0 to 10000                 | 0.1 VDC |
|                 | hex                                | voltage                            |                        |     |                            |         |
| 056A            | 0569                               | Retry monitor 10 Inverter          |                        |     | 0 to 8 <sup>*1</sup>       | 1       |
| hex             | hex                                | state                              |                        |     |                            |         |
| 056B            | 056A                               | Retry monitor 10 LAD state         |                        |     | 0 to 5 <sup>*1</sup>       | 1       |
| hex             | hex                                |                                    |                        |     |                            |         |
| 056C            | 056B                               | Retry monitor 10 INV con-          |                        |     | 0 to 11 <sup>*1</sup>      | 1       |
| hex             | nex                                | trol mode                          |                        |     |                            |         |
| 056D            | 056C                               | Retry monitor 10 Limit state       |                        |     | 0 to 6 <sup>*1</sup>       | 1       |
| hex             | nex                                |                                    |                        |     |                            |         |
| 056E            | 056D                               | Retry monitor 10 Special           |                        |     | 0 to 6 <sup>*1</sup>       | 1       |
| nex             | nex                                |                                    |                        |     | 0.1                        | 4.1     |
| 0570 hex        | 056F<br>hex                        | (HIGH)                             |                        |     | 0 to 1000000               | 1 hr    |
| 0571 hex        | 0570<br>hex                        | Retry monitor 10 RUN time<br>(LOW) |                        |     |                            |         |
| 0572 hex        | 0571                               | Retry monitor 10 Power ON          |                        |     | 0 to 1000000               | 1 hr    |
|                 | hex                                | time (HIGH)                        |                        |     |                            |         |
| 0573 hex        | 0572                               | Retry monitor 10 Power ON          |                        |     |                            |         |
|                 | hex                                | time (LOW)                         |                        |     |                            |         |
| 0574 hex        | 0573                               | Retry monitor 10 Absolute          |                        |     | 00 to 99 (BCD code)        | -       |
|                 | hex                                | time (year, month)                 |                        |     | 01 to 12 (BCD code)        |         |
| 0575 hex        | 0574                               | Retry monitor 10 Absolute          |                        |     | 01 to 31 (BCD code)        | -       |
|                 | hex                                | time (day, day of the week)        |                        |     | 00 to 06 (BCD code)        |         |
| 0576 hex        | 0575                               | Retry monitor 10 Absolute          |                        |     | 00 to 23 (BCD code)        | -       |
|                 | hex                                | time (hour, minute)                |                        |     | 00 to 59 (BCD code)        |         |
| 05DC            | 050B                               | Warning monitor                    | dE-50                  | R   | 0 to 65535                 | 1       |
| hex             | hex                                |                                    |                        |     |                            |         |
| 2328 hex        | 2327                               | ENTER instruction (Writing         | -                      | W   | 01: Writing all parameters | -       |
|                 | hex                                | to Data Flash)                     |                        |     |                            |         |
| 232A            | 2329                               | 1 register writing mode            | -                      | W   | 01: Enabled                | -       |
| hex             | hex                                |                                    |                        |     |                            |         |
| 2332 hex        | 2321                               | Motor constant recalcula-          | -                      | W   | 01: Enabled                | -       |
|                 | hex                                | tion (motor constant stand-        |                        |     |                            |         |
|                 |                                    | ard data not to be devel-          |                        |     |                            |         |
|                 |                                    | opea)                              |                        |     |                            |         |

| Register<br>No. | Modbus<br>register<br>spec.<br>No. | Function name                                                                             | Parame-<br>ter<br>code | R/W | Monitor or setting data          | Unit    |
|-----------------|------------------------------------|-------------------------------------------------------------------------------------------|------------------------|-----|----------------------------------|---------|
| 2906 hex        | 2905<br>hex                        | RS485 Set frequency (Sign-<br>ed) (Common to main<br>speed and auxiliary speed)<br>(HIGH) | -                      | R/W | -59000 to 59000                  | 0.01 Hz |
| 2907 hex        | 2906<br>hex                        | RS485 Set frequency (Signed) (Common to main speed and auxiliary speed) (LOW)             | -                      | R/W |                                  |         |
| 291E<br>hex     | 291D<br>hex                        | RS485 Torque command                                                                      | -                      | R/W | -5000 to 5000                    | 0.1%    |
| 2922 hex        | 2921<br>hex                        | RS485 Torque bias                                                                         | -                      | R/W | -5000 to 5000                    | 0.1%    |
| 2926 hex        | 2925<br>hex                        | RS485 Torque control<br>speed limit value (for nor-<br>mal rotation)                      | -                      | R/W | 0 to 59000                       | 0.01 Hz |
| 2927 hex        | 2926<br>hex                        | RS485 Torque control<br>speed limit value (for re-<br>verse rotation)                     | -                      | R/W | 0 to 59000                       | 0.01 Hz |
| 2932 hex        | 2931<br>hex                        | RS485 PID target value<br>(HIGH)                                                          | -                      | R/W | -10000 to 10000                  | 0.01%   |
| 2933 hex        | 2932<br>hex                        | RS485 PID target value<br>(LOW)                                                           | -                      | R/W |                                  |         |
| 293A<br>hex     | 2939<br>hex                        | RS485 PID feedback data<br>(HIGH)                                                         | -                      | R/W | -10000 to 10000                  | 0.01%   |
| 293B<br>hex     | 293A<br>hex                        | RS485 PID feedback data<br>(LOW)                                                          | -                      | R/W |                                  |         |
| 2946 hex        | 2945<br>hex                        | RS485 Torque limit                                                                        | -                      | R/W | 0 to 5000                        | 0.1%    |
| 3EB5<br>hex     | 3EB4<br>hex                        | Output terminal function op-<br>tion output (OPO output) <sup>*2</sup>                    | -                      | R/W | 0 to 0x7F<br>(Access prohibited) | -       |
| 3EBC<br>hex     | 3EBB<br>hex                        | Coil data 0<br>(coil No. 0001 hex to 000F<br>hex)                                         | -                      | R/W | 0 to 0xFFFF                      | 1       |
| 3EBD<br>hex     | 3EBC<br>hex                        | Coil data 1<br>(coil No. 0010 hex to 001F<br>hex)                                         | -                      | R   |                                  | 1       |
| 3EBE<br>hex     | 3EDD<br>hex                        | Coil data 2<br>(coil No. 0020 hex to 002F<br>hex)                                         | -                      | R   |                                  | 1       |
| 3EBF<br>hex     | 3EDE<br>hex                        | Coil data 3<br>(coil No. 0030 hex to 003F<br>hex)                                         | -                      | R   |                                  | 1       |
| 3EC0<br>hex     | 3EBF<br>hex                        | Coil data 4<br>(coil No. 0040 hex to 004F<br>hex)                                         | -                      | R   |                                  | 1       |
| -               | -                                  | (Reserved)                                                                                | dA-46<br>dA-47         | -   | -                                | -       |

\*2. OPO output is not supported in the latest version. Do not access.

## 9-5-3 Group F Register List

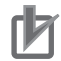

## **Precautions for Correct Use**

- The *Register No.* in the table shows the register number used inside the inverter.
- The *Modbus register spec. No.* in the table shows the register number used to actually specify the register in the Modbus communication process.

This register number is 1 less than the inverter *Register No.* according to the Modbus communication specifications.

| Register<br>No. | Modbus<br>register<br>spec.<br>No. | Function name              | Parame-<br>ter<br>code | R/W     | Monitor or setting data   | Unit      |
|-----------------|------------------------------------|----------------------------|------------------------|---------|---------------------------|-----------|
| 2AF9            | 2AF8                               | Main Speed reference mon-  | FA-01                  | R/W     | 0 to 59000                | 0.01 Hz   |
|                 | 2459                               | Sub Speed reference moni-  | FΔ_02                  | R/W     | -59000 to 59000 (monitor) | 0 01 Hz   |
| hex             | hex                                | tor                        | (HIGH)                 | 1.7,4,4 | 0 to 59000 (setting)      | 0.01112   |
| 2AFB            | 2AFA                               |                            | FA-03                  | R/W     |                           |           |
| hex             | hex                                |                            | (LOW)                  |         |                           |           |
| 2B02            | 2B01                               | Acceleration time monitor  | FA-10                  | R/W     | 0 to 360000               | 0.01 s    |
| hex             | hex                                |                            | (HIGH)                 |         |                           |           |
| 2B03            | 2B02                               |                            | FA-11                  | R/W     |                           |           |
| hex             | hex                                |                            | (LOW)                  |         |                           |           |
| 2B04            | 2B03                               | Deceleration time monitor  | FA-12                  | R/W     | 0 to 360000               | 0.01 s    |
| hex             | hex                                |                            | (HIGH)                 |         |                           |           |
| 2B05            | 2B04                               |                            | FA-13                  | R/W     |                           |           |
| hex             | hex                                |                            | (LOW)                  |         |                           |           |
| 2B07            | 2B06                               | Torque reference monitor   | FA-15                  | R/W     | -5000 to 5000             | 0.1%      |
| hex             | hex                                |                            |                        |         |                           |           |
| 2B08            | 2B07                               | Torque bias monitor        | FA-16                  | R/W     | -5000 to 5000             | 0.1%      |
| hex             | hex                                |                            | =                      |         |                           |           |
| 2B0C            | 2B0B                               | Position reference monitor | FA-20                  | R/W     | -268435455 to             | 1         |
|                 | nex                                |                            |                        |         | In high resolution mode:  |           |
| 2B0D            | 2BUC                               |                            | FA-21                  | R/W     | -1073741823 to            |           |
| HEX             | HEX                                |                            | (LOVV)                 |         | 1073741823                |           |
| 2B16            | 2B15                               | PID1 Set Value 1 monitor   | FA-30                  | R/W     | PID1 scale adjustment     | Unit dif- |
| hex             | hex                                |                            | (HIGH)                 |         | (at 0%)(AH-04) to PID1    | fers de-  |
| 2B17            | 2B16                               |                            | FA-31                  | R/W     | scale adjustment (point   | pending   |
| hex             | hex                                |                            | (LOW)                  |         | position)(AH-06)          | on the    |
|                 |                                    |                            |                        |         |                           | AH-03     |
|                 |                                    |                            |                        |         |                           | and       |
|                 |                                    |                            |                        |         |                           | settings  |

| Register<br>No. | Modbus<br>register<br>spec.<br>No. | Function name            | Parame-<br>ter<br>code | R/W      | Monitor or setting data | Unit       |
|-----------------|------------------------------------|--------------------------|------------------------|----------|-------------------------|------------|
| 2B18            | 2B17                               | PID1 Set Value 2 monitor | FA-32                  | R/W      | PID1 scale adjustment   | Unit dif-  |
| hex             | hex                                |                          | (HIGH)                 |          | (at 0%)(AH-04) to PID1  | fers de-   |
| 2B19            | 2B18                               |                          | FA-33                  | R/W      | scale adjustment (point | pending    |
| hex             | hex                                |                          | (LOW)                  |          | position)(AH-06)        | on the     |
|                 |                                    |                          |                        |          |                         | AH-03      |
|                 |                                    |                          |                        |          |                         | and        |
|                 |                                    |                          |                        |          |                         | AH-06      |
|                 |                                    |                          |                        |          |                         | settings.  |
| 2B1A            | 2B19                               | PID1 Set Value 3 monitor | FA-34                  |          | PID1 scale              | Unit dif-  |
| hex             | hex                                | -                        | (H                     |          | adjustment(at 0%)       | fers de-   |
| 2B1B            | 2B1A                               |                          | FA-35                  | R/W      | (AH-04) to PID1 scale   | pending    |
| hex             | hex                                |                          | (LOW)                  |          | adjustment (point       | on the     |
|                 |                                    |                          |                        |          | position) (An-00)       | AII-US     |
|                 |                                    |                          |                        |          |                         |            |
|                 |                                    |                          |                        |          |                         | settings   |
| 2B1C            | 2B1B                               | PID2 Set Value monitor   | FA-36                  | R/W      | PID2 scale adjustment   | Linit dif- |
| hex             | hex                                |                          | (HIGH)                 | 1.7, 4.4 | (at 0%)(A.I-04) to PID2 | fers de-   |
| 2B1D            | 2810                               |                          | ΕΔ_37                  |          | scale adjustment (point | pendina    |
| 2010<br>hov     | bey                                |                          | (LOW)                  |          | position)(AJ-06)        | on the     |
| ПСХ             | ПСА                                |                          |                        |          | p                       | AJ-03      |
|                 |                                    |                          |                        |          |                         | and        |
|                 |                                    |                          |                        |          |                         | AJ-06      |
|                 |                                    |                          |                        |          |                         | settings.  |
| 2B1E            | 2B1D                               | PID3 Set Value monitor   | FA-38                  | R/W      | PID3 scale adjustment   | Unit dif-  |
| hex             | hex                                |                          | (HIGH)                 |          | (at 0%)(AJ-24) to PID3  | fers de-   |
| 2B1F            | 2B1E                               |                          | FA-39                  | R/W      | scale adjustment        | pending    |
| hex             | hex                                |                          | (LOW)                  |          | (pointposition)(AJ-26)  | on the     |
|                 |                                    |                          |                        |          |                         | AJ-23      |
|                 |                                    |                          |                        |          |                         | and        |
|                 |                                    |                          |                        |          |                         | AJ-26      |
|                 |                                    |                          |                        |          |                         | settings.  |
| 2B20            | 2B1F                               | PID4 Set Value monitor   | FA-40                  | R/W      | PID4 scale adjustment   | Unit dif-  |
| hex             | hex                                |                          | (HIGH)                 |          | (at 0%)(AJ-44) to PID4  | fers de-   |
| 2B21            | 2B20                               |                          | FA-41                  | R/W      | scale adjustment (point | pending    |
| hex             | hex                                |                          | (LOW)                  |          | position)(AJ-46)        | on the     |
|                 |                                    |                          |                        |          |                         | AJ-43      |
|                 |                                    |                          |                        |          |                         | and        |
|                 |                                    |                          |                        |          |                         | AJ-46      |
|                 |                                    |                          |                        |          |                         | settings.  |

## 9-5-4 Group A Register List

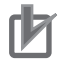

## Precautions for Correct Use

- The *Register No.* in the table shows the register number used inside the inverter.
  - The *Modbus register spec. No.* in the table shows the register number used to actually specify the register in the Modbus communication process.
  - This register number is 1 less than the inverter *Register No.* according to the Modbus communication specifications.

•

| Register<br>No. | Modbus<br>register<br>spec.<br>No. | Function name                                                       | Parame-<br>ter<br>code | R/W | Monitor or setting data                                                                                                    | Unit    |
|-----------------|------------------------------------|---------------------------------------------------------------------|------------------------|-----|----------------------------------------------------------------------------------------------------|---------|
| 2EE1<br>hex     | 2EE0<br>hex                        | Main speed input source<br>selection, 1st-motor                     | AA101                  | R/W | 01: Ai1 terminal input<br>02: Ai2 terminal input<br>03: Ai3 terminal input<br>04: (Reserved)<br>05: (Reserved)<br>06: (Reserved)<br>07: Parameter setting<br>08: RS485<br>09: Option 1<br>10: Option 2<br>11: Option 3<br>12: Pulse string input: In-<br>verter<br>13: Pulse string input: Op-<br>tion<br>14: Program function<br>15: PID calculation<br>16: (Reserved)                 |         |
| 2EE2<br>hex     | 2EE1<br>hex                        | Sub frequency input source<br>selection, 1st-motor                  | AA102                  | R/W | 00: Disabled<br>01: Ai1 terminal input<br>02: Ai2 terminal input<br>03: Ai3 terminal input<br>04: (Reserved)<br>05: (Reserved)<br>06: (Reserved)<br>07: Parameter setting<br>08: RS485<br>09: Option 1<br>10: Option 2<br>11: Option 3<br>12: Pulse string input: In-<br>verter<br>13: Pulse string input: Op-<br>tion<br>14: Program function<br>15: PID calculation<br>16: (Reserved) |         |
| 2EE4<br>hex     | 2EE3<br>hex                        | Sub speed setting, 1st-mo-<br>tor                                   | AA104                  | R/W | 0 to 59000                                                                                                    | 0.01 Hz |
| 2EE5<br>hex     | 2EE4<br>hex                        | Calculation symbol selec-<br>tion for Speed reference,<br>1st-motor | AA105                  | R/W | 00: Disabled<br>01: Addition<br>02: Subtraction<br>03: Multiplication                                                                                                    | -       |
| 2EE6            | 2EE5                               | Add frequency setting, 1st-                                         | AA106                  | R/W | -59000 to 59000                                                                                                    | 0.01 Hz |
| hex             | nex                                |                                                                     | (HIGH)                 |     |                                                                                                    |         |
| 2EE7<br>hex     | 2EE6<br>hex                        |                                                                     | (LOW)                  | K/W |                                                                                                    |         |

| Register<br>No. | Modbus<br>register<br>spec.<br>No. | Function name              | Parame-<br>ter<br>code | R/W | Monitor or setting data    | Unit |
|-----------------|------------------------------------|----------------------------|------------------------|-----|----------------------------|------|
| 2EEB            | 2EEA                               | Run-command input source   | AA111                  | R/W | 00: [FW]/[RV] terminal     | -    |
| hex             | hex                                | selection, 1st-motor       |                        |     | 01: 3 wire                 |      |
|                 |                                    |                            |                        |     | 02: RUN key on LCD op-     |      |
|                 |                                    |                            |                        |     | erator                     |      |
|                 |                                    |                            |                        |     | 03: RS485                  |      |
|                 |                                    |                            |                        |     | 04: Option 1               |      |
|                 |                                    |                            |                        |     | 05: Option 2               |      |
|                 |                                    |                            |                        |     | 06: Option 3               |      |
| 2EEC            | 2EEB                               | RUN-key Direction of LCD   | AA-12                  | R/W | 00: Normal rotation        | -    |
| hex             | hex                                | operator                   |                        |     | 01: Reverse rotation       |      |
| 2EED            | 2EEC                               | STOP-key enable at RUN-    | AA-13                  | R/W | 00: Disabled               | -    |
| hex             | hex                                | command from terminal      |                        |     | 01: Enabled                |      |
|                 |                                    |                            |                        |     | 02: Only reset is enabled  |      |
| 2EEE            | 2EED                               | RUN-direction restriction, | AA114                  | R/W | 00 : No limitation         | -    |
| hex             | hex                                | 1st-motor                  |                        |     | 01 : Only normal rotation  |      |
|                 |                                    |                            |                        |     | 02 : Only reverse rotation |      |
| 2EEF            | 2EEE                               | STOP mode selection, 1st-  | AA115                  | R/W | 00: Deceleration stop      | -    |
| hex             | hex                                | motor                      |                        |     | 01: Free run stop          |      |

| Register<br>No. | Modbus<br>register<br>spec.<br>No. | Function name                                 | Parame-<br>ter<br>code | R/W | Monitor or setting data                                                                                                    | Unit |
|-----------------|------------------------------------|-----------------------------------------------|------------------------|-----|----------------------------------------------------------------------------------------------------|------|
| 2EF5<br>hex     | 2EF4<br>hex                        | Control mode selection, 1st-<br>motor         | AA121                  | R/W | IM control<br>00: [V/f] Fixed torque<br>characteristics (IM)<br>01: [V/f] Reducing tor-<br>que characteristics<br>(IM)<br>02: [V/f] Free V/f (IM)<br>03: Auto torque boost<br>(IM)<br>04: [V/f with sensor]<br>Fixed torque charac-<br>teristics (IM)<br>05: [V/f with sensor]<br>Reduced torque char-<br>acteristics (IM)<br>05: [V/f with sensor]<br>Free V/f (IM)<br>07: Auto torque boost<br>with sensor (IM)<br>08: Sensorless vector<br>control (IM)<br>09: Zero-Hz range<br>sensorless vector con-<br>trol (IM) <sup>*1</sup><br>10: Vector control with<br>sensor (IM) <sup>*1</sup><br>SM/PMM control<br>11: Synchronous start<br>type sensorless vector con-<br>trol (SM/PMM)<br>12: IVMS start type<br>sensorless vector con-<br>trol (SM/PMM)<br>*2 |      |
| 2EF7<br>hex     | 2EF6<br>hex                        | Vector control mode selec-<br>tion, 1st-motor | AA123                  | R/W | 00: Speed/torque control<br>mode<br>01 : Pulse string position<br>control mode<br>02: Absolute position con-<br>trol mode<br>03: High-resolution abso-<br>lute position control mode                                                                                                    | -    |
| 2F45<br>hex     | 2F44<br>hex                        | Frequency conversion gain                     | Ab-01                  | R/W | 1 to 10000                                                                                                    | 0.01 |
| 2F47<br>hex     | 2F46<br>hex                        | Multispeed operation selec-<br>tion           | Ab-03                  | R/W | 00: 16th speed: binary<br>(CF1-CF4)<br>01: 8th speed: bit (SF1-<br>SF7)                                                                                                    | -    |

| Register<br>No. | Modbus<br>register<br>spec.<br>No. | Function name                | Parame-<br>ter<br>code | R/W | Monitor or setting data   | Unit    |
|-----------------|------------------------------------|------------------------------|------------------------|-----|---------------------------|---------|
| 2F4E            | 2F4D                               | Multispeed-0 setting, 1st-   | Ab110                  | R/W | 0 to 59000                | 0.01 Hz |
| hex             | hex                                | motor                        |                        |     |                           |         |
| 2F4F            | 2F4E                               | Multispeed-1 setting         | Ab-11                  | R/W |                           | 0.01 Hz |
| hex             | hex                                |                              |                        |     |                           |         |
| 2F50            | 2F4F                               | Multispeed-2 setting         | Ab-12                  | R/W |                           | 0.01 Hz |
| hex             | hex                                |                              |                        |     |                           |         |
| 2F51            | 2F50                               | Multispeed-3 setting         | Ab-13                  | R/W |                           | 0.01 Hz |
| hex             | hex                                |                              |                        |     |                           |         |
| 2F52            | 2F51                               | Multispeed-4 setting         | Ab-14                  | R/W |                           | 0.01 Hz |
| hex             | hex                                |                              |                        |     |                           |         |
| 2F53            | 2F52                               | Multispeed-5 setting         | Ab-15                  | R/W |                           | 0.01 Hz |
| hex             | hex                                |                              |                        |     |                           |         |
| 2F54            | 2F53                               | Multispeed-6 setting         | Ab-16                  | R/W |                           | 0.01 Hz |
| hex             | hex                                |                              |                        |     |                           |         |
| 2F55            | 2F54                               | Multispeed-7 setting         | Ab-17                  | R/W |                           | 0.01 Hz |
| hex             | hex                                |                              |                        |     |                           |         |
| 2F56            | 2F55                               | Multispeed-8 setting         | Ab-18                  | R/W |                           | 0.01 Hz |
| hex             | hex                                |                              |                        |     |                           |         |
| 2F57            | 2F56                               | Multispeed-9 setting         | Ab-19                  | R/W |                           | 0.01 Hz |
| hex             | hex                                |                              |                        |     |                           |         |
| 2F58            | 2F57                               | Multispeed-10 setting        | Ab-20                  | R/W |                           | 0.01 Hz |
| hex             | hex                                |                              |                        |     |                           |         |
| 2F59            | 2F58                               | Multispeed-11 setting        | Ab-21                  | R/W |                           | 0.01 Hz |
| hex             | hex                                |                              |                        |     |                           |         |
| 2F5A            | 2F59                               | Multispeed-12 setting        | Ab-22                  | R/W |                           | 0.01 Hz |
| hex             | hex                                |                              |                        |     |                           |         |
| 2F5B            | 2F5A                               | Multispeed-13 setting        | Ab-23                  | R/W |                           | 0.01 Hz |
| hex             | hex                                |                              |                        |     |                           |         |
| 2F5C            | 2F5B                               | Multispeed-14 setting        | Ab-24                  | R/W |                           | 0.01 Hz |
| hex             | hex                                |                              |                        |     |                           |         |
| 2F5D            | 2F5C                               | Multispeed-15 setting        | Ab-25                  | R/W |                           | 0.01 Hz |
| hex             | hex                                |                              |                        |     |                           |         |
| 2FA9            | 2FA8                               | Acceleration/ Deceleration   | AC-01                  | R/W | 00: Parameter setting     | -       |
| hex             | hex                                | Time input selection         |                        |     | 01: Option 1              |         |
|                 |                                    |                              |                        |     | 02: Option 2              |         |
|                 |                                    |                              |                        |     | 03: Option 3              |         |
|                 |                                    |                              |                        | _   | 04: DriveProgramming      |         |
| 2FAA            | 2FA9                               | Acceleration/ Deceleration   | AC-02                  | R/W | 00: Common                | -       |
| hex             | hex                                | Selection                    |                        |     | U1: Multi-stage accelera- |         |
|                 |                                    |                              |                        |     | tion/deceleration         |         |
| 2FAB            | 2FAA                               | Acceleration curve selection | AC-03                  | R/W | 00: Linear                | -       |
| nex             | nex                                |                              |                        |     |                           |         |
|                 |                                    |                              |                        |     | 02. U-Slidpeu             |         |
|                 |                                    |                              |                        |     | 04: Elevator S-shaped     |         |

| Register<br>No. | Modbus<br>register<br>spec. | Function name                                                      | Parame-<br>ter  | R/W | Monitor or setting data                                                                     | Unit    |
|-----------------|-----------------------------|--------------------------------------------------------------------|-----------------|-----|---------------------------------------------------------------------------------------------|---------|
|                 | No.                         |                                                                    | code            |     |                                                                                             |         |
| 2FAC<br>hex     | 2FAB<br>hex                 | Deceleration curve selec-<br>tion                                  | AC-04           | R/W | 00: Linear<br>01: S-shaped<br>02: U-shaped<br>03: Reverse U-shaped<br>04: Elevator S-shaped | -       |
| 2FAD<br>hex     | 2FAC<br>hex                 | Acceleration curve constant setting                                | AC-05           | R/W | 1 to 10                                                                                     | 1       |
| 2FAE<br>hex     | 2FAD<br>hex                 | Deceleration curve constant setting                                | AC-06           | R/W | 1 to 10                                                                                     | 1       |
| 2FB0<br>hex     | 2FAF<br>hex                 | EL-S-curve ratio @start of acceleration                            | AC-08           | R/W | 0 to 100                                                                                    | 1%      |
| 2FB1<br>hex     | 2FB0<br>hex                 | EL-S-curve ratio @end of acceleration                              | AC-09           | R/W | 0 to 100                                                                                    | 1%      |
| 2FB2<br>hex     | 2FB1<br>hex                 | EL-S-curve ratio @start of deceleration                            | AC-10           | R/W | 0 to 100                                                                                    | 1%      |
| 2FB3<br>hex     | 2FB2<br>hex                 | EL-S-curve ratio @end of deceleration                              | AC-11           | R/W | 0 to 100                                                                                    | 1%      |
| 2FB7<br>hex     | 2FB6<br>hex                 | Select method to switch to<br>Accel2/Decel2 Profile, 1st-<br>motor | AC115           | R/W | 00: [2CH] terminal<br>01: Parameter setting<br>02: Switching normal/<br>reverse rotation    | -       |
| 2FB8<br>hex     | 2FB7<br>hex                 | Accel1 to Accel2 Frequency transition point, 1st-motor             | AC116           | R/W | 0 to 59000                                                                                  | 0.01 Hz |
| 2FB9<br>hex     | 2FB8<br>hex                 | Decel1 to Decel2 Frequen-<br>cy transition point, 1st-mo-<br>tor   | AC117           | R/W | 0 to 59000                                                                                  | 0.01 Hz |
| 2FBC<br>hex     | 2FBB<br>hex                 | Acceleration time setting 1,<br>1st-motor                          | AC120<br>(HIGH) | R/W | 0 to 360000                                                                                 | 0.01 s  |
| 2FBD<br>hex     | 2FBC<br>hex                 |                                                                    | AC121<br>(LOW)  | R/W |                                                                                             |         |
| 2FBE<br>hex     | 2FBD<br>hex                 | Deceleration time setting 1,<br>1st-motor                          | AC122<br>(HIGH) | R/W | 0 to 360000                                                                                 | 0.01 s  |
| 2FBF<br>hex     | 2FBE<br>hex                 |                                                                    | AC123<br>(LOW)  | R/W |                                                                                             |         |
| 2FC0<br>hex     | 2FBF<br>hex                 | Acceleration time setting 2,<br>1st-motor                          | AC124<br>(HIGH) | R/W | 0 to 360000                                                                                 | 0.01 s  |
| 2FC1            | 2FC0                        |                                                                    | AC125           | R/W | -                                                                                           |         |
| hex             | hex                         |                                                                    | (LOW)           |     |                                                                                             |         |
| 2FC2            | 2FC1                        | Deceleration time setting 2,                                       |                 | R/W | 0 to 360000                                                                                 | 0.01 s  |
| 2EC3            | 2502                        | 151-110101                                                         |                 |     |                                                                                             |         |
| hex             | hex                         |                                                                    | (LOW)           |     |                                                                                             |         |
| 2FC6            | 2FC5                        | Acceleration time setting for                                      | AC-30           | R/W | 0 to 360000                                                                                 | 0.01 s  |
| hex             | hex                         | Multispeed-1                                                       | (HIGH)          |     |                                                                                             |         |
| 2FC7            | 2FC6                        |                                                                    | AC-31           | R/W |                                                                                             |         |
| hex             | hex                         |                                                                    | (LOW)           |     |                                                                                             |         |

| Register<br>No. | Modbus<br>register<br>spec.<br>No. | Function name                 | Parame-<br>ter<br>code | R/W     | Monitor or setting data | Unit   |
|-----------------|------------------------------------|-------------------------------|------------------------|---------|-------------------------|--------|
| 2FC8            | 2FC7                               | Deceleration time setting for | AC-32                  | R/W     | 0 to 360000             | 0.01 s |
| hex             | hex                                | Multispeed-1                  | (HIGH)                 |         | -                       |        |
| 2FC9            | 2FC8                               |                               | AC-33                  | R/W     |                         |        |
| nex             | nex                                |                               | (LOVV)                 |         |                         |        |
| 2FCA            | 2FC9                               | Acceleration time setting for | AC-34                  | R/W     | 0 to 360000             | 0.01 s |
| nex             | hex                                | Multispeed-2                  | (HIGH)                 | <b></b> | -                       |        |
| 2FCB            | 2FCA                               |                               | AC-35                  | R/W     |                         |        |
|                 |                                    | Deceloration time patting for |                        |         | 0 to 260000             | 0.01 c |
| 2FCC<br>box     | 2FGD                               | Multispeed-2                  | AC-30<br>(HICH)        |         | 0 10 300000             | 0.015  |
|                 | 2500                               | - Multispeed-2                |                        |         | -                       |        |
| 2FCD<br>hev     | 2FCC<br>hev                        |                               | (LOW)                  |         |                         |        |
| 2505            | 2500                               | Acceleration time setting for | AC-38                  |         | 0 to 360000             | 0.01 c |
| hex             | hex                                | Multispeed-3                  | (HIGH)                 |         |                         | 0.013  |
| 2FCF            | 2FCE                               |                               | AC-39                  | R/W     | -                       |        |
| hex             | hex                                |                               | (LOW)                  |         |                         |        |
| 2FD0            | 2FCF                               | Deceleration time setting for | AC-40                  | R/W     | 0 to 360000             | 0.01 s |
| hex             | hex                                | Multispeed-3                  | (HIGH)                 |         |                         |        |
| 2FD1            | 2FD0                               |                               | AC-41                  | R/W     |                         |        |
| hex             | hex                                |                               | (LOW)                  |         |                         |        |
| 2FD2            | 2FD1                               | Acceleration time setting for | AC-42                  | R/W     | 0 to 360000             | 0.01 s |
| hex             | hex                                | Multispeed-4                  | (HIGH)                 |         |                         |        |
| 2FD3            | 2FD2                               |                               | AC-43                  | R/W     |                         |        |
| hex             | hex                                |                               | (LOW)                  |         |                         |        |
| 2FD4            | 2FD3                               | Deceleration time setting for | AC-44                  | R/W     | 0 to 360000             | 0.01 s |
| hex             | hex                                | Multispeed-4                  | (HIGH)                 |         | -                       |        |
| 2FD5            | 2FD4                               |                               | AC-45                  | R/W     |                         |        |
| hex             | hex                                |                               | (LOW)                  | -       |                         |        |
| 2FD6            | 2FD5                               | Acceleration time setting for | AC-46                  | R/W     | 0 to 360000             | 0.01 s |
|                 | nex                                | i Mullispeed-5                |                        |         | -                       |        |
| 2FD7            | 2FD0                               |                               | AC-47                  | R/W     |                         |        |
| 2508            | 2507                               | Deceleration time setting for |                        |         | 0 to 360000             | 0.01 c |
| hex             | hex                                | Multispeed-5                  | (HIGH)                 |         | 010300000               | 0.013  |
| 2FD9            | 2FD8                               |                               | AC-49                  | R/W     | -                       |        |
| hex             | hex                                |                               | (LOW)                  |         |                         |        |
| 2FDA            | 2FD9                               | Acceleration time setting for | AC-50                  | R/W     | 0 to 360000             | 0.01 s |
| hex             | hex                                | Multispeed-6                  | (HIGH)                 |         |                         |        |
| 2FDB            | 2FDA                               |                               | AC-51                  | R/W     | -                       |        |
| hex             | hex                                |                               | (LOW)                  |         |                         |        |
| 2FDC            | 2FDB                               | Deceleration time setting for | AC-52                  | R/W     | 0 to 360000             | 0.01 s |
| hex             | hex                                | Multispeed-6                  | (HIGH)                 |         |                         |        |
| 2FDD            | 2FDC                               |                               | AC-53                  | R/W     |                         |        |
| hex             | hex                                |                               | (LOW)                  |         |                         |        |
| 2FDE            | 2FDD                               | Acceleration time setting for | AC-54                  | R/W     | 0 to 360000             | 0.01 s |
| hex             | hex                                | Multispeed-7                  | (HIGH)                 |         |                         |        |
| 2FDF            | 2FDE                               |                               | AC-55                  | R/W     |                         |        |
| hex             | hex                                |                               | (LOW)                  |         |                         |        |

| 2FE0         2FDF         Deceleration time setting for<br>hex         AC-56         R/W         0 to 360000         0.01 s           2FE1         2FE0         AC-57         R/W         0 to 360000         0.01 s           2FE2         2FE1         Acceleration time setting for<br>hex         AC-58         R/W         0 to 360000         0.01 s           2FE3         2FE2         Acceleration time setting for<br>hex         AC-60         R/W         0         0.01 s           2FE4         2FE3         Deceleration time setting for<br>hex         AC-60         R/W         0         0.01 s           2FE5         2FE4         Multispeed-8         AC-61         R/W         0         0.01 s           2FE5         2FE4         Acceleration time setting for<br>hex         AC-63         R/W         0         0.01 s           2FE7         2FE6         Deceleration time setting for<br>hex         AC-64         R/W         0         0.01 s           2FE8         2FE7         Deceleration time setting for<br>hex         AC-66         R/W         0         0.01 s           2FE8         2FE8         Deceleration time setting for<br>hex         AC-67         R/W         0         0.01 s           2FE8         2FE8         Deceleratio                                                                                                    | Register<br>No. | Modbus<br>register<br>spec.<br>No. | Function name                 | Parame-<br>ter<br>code | R/W      | Monitor or setting data | Unit   |
|----------------------------------------------------------------------------------------------------|-----------------|------------------------------------|-------------------------------|------------------------|----------|-------------------------|--------|
| Inex         Multispeed-7         (HIGH)         AC-57         R/W         Output           2FE1         2FE0         Acceleration time setting for Ac-58         R/W         0         0.01 s           1ex         hex         Multispeed-8         AC-59         R/W         0         0.01 s           2FE3         2FE3         2FE3         Deceleration time setting for Ac-60         R/W         0         0.01 s           hex         hex         Multispeed-8         AC-61         R/W         0         0.01 s           hex         hex         Multispeed-8         AC-61         R/W         0         0.01 s           2FE6         2FE6         Acceleration time setting for Ac-63         R/W         0         0.036000         0.01 s           hex         hex         hex         Multispeed-9         AC-63         R/W         0         0         0.036000         0.01 s           2FE9         2FE7         2FE6         Acceleration time setting for Ac-66         R/W         0         0         0.036000         0.01 s           hex         hex         Multispeed-10         AC-67         R/W         0         0         0.01 s           hex         hex         Multisp                                                                                                    | 2FE0            | 2FDF                               | Deceleration time setting for | AC-56                  | R/W      | 0 to 360000             | 0.01 s |
| $\begin{array}{c c c c c c c c c c c c c c c c c c c $                                                                                                    | hex             | hex                                | Multispeed-7                  | (HIGH)                 |          | -                       |        |
| hex         hex         coceleration time setting for<br>hex         (LOW)         to back on the setting for<br>(HIGH)         LOW         Do to 360000         0.01 s           2FE2         2FE2         2FE2         AC-59         R/W         0         0         0         0.01 s           hex         hex <t< td=""><td>2FE1</td><td>2FE0</td><td></td><td>AC-57</td><td>R/W</td><td></td><td></td></t<>                                                                                                    | 2FE1            | 2FE0                               |                               | AC-57                  | R/W      |                         |        |
| 2FE2         2FE3         Acceleration time setting for<br>hex         Acceleration time setting for<br>(LIGH)         Acceleration time setting for<br>(LOW)         O to 360000         0.01 s           2FE3         2FE3         Deceleration time setting for<br>hex         Acceleration time setting for<br>hex         Acceleration time sett                                                                                                    | nex             | hex                                |                               | (LOVV)                 | -        |                         |        |
| InexInexMultispeed-6(ITICH)(ITICH)2FE32FE2AC-89R/W0 to 3600000.01 shexhexMultispeed-8AC-60R/W0 to 3600000.01 shexhexMultispeed-8AC-61R/W0 to 3600000.01 s2FE52FE4Acceleration time setting forAC-62R/W0 to 3600000.01 shexhexhexMultispeed-9(HGH)0 to 3600000.01 s2FE72FE6Deceleration time setting forAC-63R/W0 to 3600000.01 shexhexhexMultispeed-9(HGH)0 to 3600000.01 shexhexhexMultispeed-9(HGH)0 to 3600000.01 s2FE92FE7Deceleration time setting forAC-66R/W0 to 3600000.01 shexhexhexMultispeed-10AC-66R/W0 to 3600000.01 shexhexMultispeed-10AC-66R/W0 to 3600000.01 shexhexMultispeed-10AC-67R/W0 to 3600000.01 shexhexhexMultispeed-11AC-71R/W0 to 3600000.01 shexhexhexMultispeed-11AC-73R/W0 to 3600000.01 shexhexhexMultispeed-12AC-73R/W0 to 3600000.01 shexhexhexMultispeed-12AC-77R/W0 to 3600000.01 s                                                                                                    | 2FE2            | 2FE1                               | Acceleration time setting for | AC-58                  | R/W      | 0 to 360000             | 0.01 s |
| 2FE3 $2FE2$ $AC-39$ $RW$ $RW$ $2FE4$ $Pex$ hex $AC-60$ $RW$<br>(HIGH) $AC-61$ $RW$<br>(LOW) $O$ to 360000 $0.01  s$ $2FE5$ $2FE4$<br>hexhex $AC-61$ $RW$<br>(LOW) $AC-62$ $RW$<br>(HIGH) $O$ to 360000 $0.01  s$ $2FE7$ $2FE7$ $ACceleration time setting forMultispeed-9AC-62RW(LOW)O to 3600000.01  s2FE72FE7Deceleration time setting forMultispeed-9AC-63RW(LOW)O to 3600000.01  s2FE82FE7Deceleration time setting forMultispeed-10AC-66RW(LOW)O to 3600000.01  s2FEB2FE9Acceleration time setting forhexAC-66RW(LOW)O to 3600000.01  s2FEC2FE8Deceleration time setting forhexAC-66RW(LOW)O to 3600000.01  s2FEC2FEBDeceleration time setting forhexAC-70RW(LOW)O to 3600000.01  s2FEF2FEDAcceleration time setting forhexAC-70RW(LOW)O to 3600000.01  s2FEF2FEFDeceleration time setting forhexAC-70RW(LOW)O to 3600000.01  s2FEF2FEFDeceleration time setting forhexAC-73RW(LOW)O to 3600000.01  s2FFF02FEFDeceleration time setting for<$                                                                                                    |                 | nex                                | Mullispeed-8                  |                        |          | _                       |        |
| Inc.         Inc.         Inc. <thinc.< th="">         Inc.         Inc.         <thi< td=""><td>2FE3<br/>hev</td><td>ZFEZ<br/>hev</td><td></td><td>AC-59<br/>(LOW)</td><td>R/W</td><td></td><td></td></thi<></thinc.<>                                                                                                    | 2FE3<br>hev     | ZFEZ<br>hev                        |                               | AC-59<br>(LOW)         | R/W      |                         |        |
| LineLineLineDecentration time setting for<br>(LIOW)AC-61<br>(LIOW)RW<br>(LIOW)RW<br>(LIOW)AC-61<br>(LIOW)RW<br>(LIOW)AC-61<br>(LIOW)RW<br>(LIOW)AC-61<br>(LIOW)RW<br>(LIOW)AC-63<br>(HIGH)RW<br>(LIOW)AC-63<br>(HIGH)RW<br>(LIOW)AC-63<br>(HIGH)RW<br>(LIOW)AC-64<br>(LIOW)RW<br>(LIOW)AC-65<br>(HIGH)RW<br>(LIOW)AC-66<br>(HIGH)RW<br>(LIOW)AC-66<br>(HIGH)RW<br>(LIOW)AC-66<br>(HIGH)RW<br>(LIOW)AC-66<br>(LIOW)RW<br>(LIOW)AC-66<br>(LIOW)RW<br>(LIOW)AC-66<br>(LIOW)RW<br>(LIOW)AC-66<br>(LIOW)RW<br>(LIOW)AC-67<br>(LIOW)RW<br>(LIOW)AC-68<br>(LIOW)RW<br>(LIOW)AC-68<br>(LIOW)RW<br>(LIOW)AC-69<br>(LIOW)RW<br>(LIOW)AC-68<br>(LIOW)RW<br>(LIOW)AC-68<br>(LIOW)RW<br>(LIOW)AC-68<br>(LIOW)RW<br>(LIOW)AC-68<br>(LIOW)RW<br>(LIOW)AC-69<br>(LIOW)RW<br>(LIOW)AC-69<br>(LIOW)RW<br>(LIOW)AC-69<br>(LIOW)RW<br>(LIOW)AC-71<br>(RIGH)RW<br>(LIOW)AC-71<br>(RIGH)RW<br>(LIOW)AC-71<br>(RIGH)RW<br>(LIOW)AC-73<br>(LIOW)RW<br>(LIOW)AC-74<br>(RIGH)AC-75<br>(RIGH)RW<br>(LIOW)AC-76<br>(RIGH)AC-76<br>(RIGH)AC-76<br>(RIGH)AC-76<br>(RIGH)AC-76<br>(RIGH)AC-77<br>(RIGH)AC-77<br>(RIGH)AC-77<br>(RIGH)AC-78<br>(LIOW)AC-76<br>(RIGH)AC-76<br>(LIOW)AC-76<br>(LIOW)AC-76<br>(LIOW)AC-76<br>(LIOW)AC-76<br>(LIOW)AC-76<br>(LIOW                                                                                                    | 2554            | 2553                               | Deceleration time setting for | AC-60                  | R/W      | 0 to 360000             | 0.01 s |
| $\begin{array}{c c c c c c c c c c c c c c c c c c c $                                                                                                    | hex             | hex                                | Multispeed-8                  | (HIGH)                 | 11/10    |                         | 0.013  |
| InexInexInexInexInex1 hexhexMultispeed-9AC-62R/W0 to 3600000.01 s2FE72FE6Acceleration time setting for<br>hexAC-63R/W0 to 3600000.01 s2FE82FE7Deceleration time setting for<br>Multispeed-9AC-64R/W0 to 3600000.01 s2FE82FE7Deceleration time setting for<br>Multispeed-9AC-65R/W0 to 3600000.01 s2FEA2FE9Acceleration time setting for<br>Multispeed-10AC-66R/W0 to 3600000.01 s2FEA2FE9Acceleration time setting for<br>Multispeed-10AC-66R/W0 to 3600000.01 s2FEC2FEB<br>NexDeceleration time setting for<br>Multispeed-10AC-68R/W0 to 3600000.01 s2FEE2FECAcceleration time setting for<br>Multispeed-11AC-68R/W0 to 3600000.01 s2FEE2FED<br>Acceleration time setting for<br>Multispeed-11AC-70R/W0 to 3600000.01 s2FF02FEF<br>PEFDeceleration time setting for<br>Multispeed-11AC-71R/W0 to 3600000.01 s2FF12FF0Acceleration time setting for<br>Multispeed-12AC-73R/W0 to 3600000.01 s2FF22FF1<br>Acceleration time setting for<br>hexAC-73R/W0 to 3600000.01 s2FF52FF5<br>Acceleration time setting for<br>hexAC-73R/W0 to 3600000.01 s2FF52FF5<br>Acceleration time set                                                                                                    | 2FE5            | 2FF4                               |                               | AC-61                  | R/W      | -                       |        |
| $\begin{array}{ c c c c c c c c c c c c c c c c c c c$                                                                                                    | hex             | hex                                |                               | (LOW)                  | 10,00    |                         |        |
| Inex         Hex         Multispeed-9         (HIGH)         Number of the section of the section | 2FF6            | 2FF5                               | Acceleration time setting for | AC-62                  | R/W      | 0 to 360000             | 0.01 s |
| $\begin{array}{ c c c c c c c c c c c c c c c c c c c$                                                                                                    | hex             | hex                                | Multispeed-9                  | (HIGH)                 |          |                         | 0.010  |
| $\begin{array}{ c c c c c c c c c c c c c c c c c c c$                                                                                                    | 2FE7            | 2FE6                               |                               | AC-63                  | R/W      |                         |        |
| $\begin{array}{c c c c c c c c c c c c c c c c c c c $                                                                                                    | hex             | hex                                |                               | (LOW)                  | -        |                         |        |
| $ \begin{array}{c c c c c c c c c c c c c c c c c c c $                                                                                                    | 2FE8            | 2FE7                               | Deceleration time setting for | AC-64                  | R/W      | 0 to 360000             | 0.01 s |
| $\begin{array}{c c c c c c c c c c c c c c c c c c c $                                                                                                    | hex             | hex                                | Multispeed-9                  | (HIGH)                 |          |                         |        |
| $ \begin{array}{ c c c c c c c c c c c c c c c c c c c$                                                                                                    | 2FE9            | 2FE8                               |                               | AC-65                  | R/W      |                         |        |
| $\begin{array}{c c c c c c c c c c c c c c c c c c c $                                                                                                    | hex             | hex                                |                               | (LOW)                  |          |                         |        |
| $ \begin{array}{c c c c c c c c c c c c c c c c c c c $                                                                                                    | 2FEA            | 2FE9                               | Acceleration time setting for | AC-66                  | R/W      | 0 to 360000             | 0.01 s |
| 2FEB         2FEA         AC-67         R/W         R/W         AC-67         R/W         AC-67         R/W         AC-68         R/W         O to 360000         0.01 s           2FEC         Acceleration time setting for hex         Multispeed-10         AC-68         R/W         O to 360000         0.01 s           2FED         2FEC         Acceleration time setting for hex         AC-69         R/W         O to 360000         0.01 s           2FEE         2FED         Acceleration time setting for hex         AC-70         R/W         O to 360000         0.01 s           2FEF         2FEF         Acceleration time setting for hex         AC-71         R/W         O to 360000         0.01 s           2FF0         2FEF         Deceleration time setting for hex         AC-71         R/W         O to 360000         0.01 s           2FF1         2FF1         Acceleration time setting for hex         AC-73         R/W         O to 360000         0.01 s           4E7         Acceleration time setting for hex         AC-73         R/W         O to 360000         0.01 s           2FF1         2FF2         2FF1         Acceleration time setting for hex         AC-76         R/W         O to 360000         0.01 s           4E7                                                                                                    | hex             | hex                                | Multispeed-10                 | (HIGH)                 |          |                         |        |
| hexhex(LOW)2FEC2FEBDeceleration time setting for<br>Multispeed-10AC-68<br>(HIGH)R/W<br>(LOW)0 to 3600000.01 s2FED2FECAcceleration time setting for<br>hexAC-69<br>(LOW)R/W<br>(LOW)0 to 3600000.01 s2FEE2FEDAcceleration time setting for<br>hexAC-70<br>(HIGH)R/W<br>(LOW)0 to 3600000.01 s2FEF2FEFAcceleration time setting for<br>hexAC-71<br>(HIGH)R/W<br>(LOW)0 to 3600000.01 s2FF02FEFDeceleration time setting for<br>Multispeed-11AC-72<br>(HIGH)R/W<br>(LOW)0 to 3600000.01 s2FF12FF1Acceleration time setting for<br>hexAC-73<br>Multispeed-11R/W<br>(LOW)0 to 3600000.01 s2FF22FF1Acceleration time setting for<br>hexAC-73<br>Multispeed-12R/W<br>(LOW)0 to 3600000.01 s2FF32FF2Acceleration time setting for<br>Multispeed-12AC-75<br>(HIGH)R/W<br>MU0 to 3600000.01 s2FF42FF3<br>hexDeceleration time setting for<br>Multispeed-12AC-76<br>(HIGH)R/W<br>MU0 to 3600000.01 s2FF52FF4<br>hexAcceleration time setting for<br>Multispeed-12AC-77<br>AC-77R/W<br>MW0 to 3600000.01 s2FF62FF5<br>hexAcceleration time setting for<br>hexAC-78<br>HexR/W<br>(LOW)0 to 3600000.01 s2FF72FF6<br>hexAcceleration time setting for<br>hexAC-79<br>HeXR/W <b< td=""><td>2FEB</td><td>2FEA</td><td></td><td>AC-67</td><td>R/W</td><td></td><td></td></b<>                                                                                                    | 2FEB            | 2FEA                               |                               | AC-67                  | R/W      |                         |        |
| 2FEC<br>hex2FEB<br>hexDeceleration time setting for<br>Multispeed-10AC-68<br>(HIGH)R/W<br>(HGH)0 to 3600000.01 s2FED<br>hex2FEC<br>hexAcceleration time setting for<br>Multispeed-11AC-69<br>(LOW)R/W<br>(LOW)0 to 3600000.01 s2FEE<br>hex2FED<br>hexAcceleration time setting for<br>hexAC-70<br>(HIGH)R/W<br>(LOW)0 to 3600000.01 s2FEF<br>hex2FEF<br>hexDeceleration time setting for<br>Multispeed-11AC-71<br>(HIGH)R/W<br>(LOW)0 to 3600000.01 s2FF0<br>2FF1<br>2FF12FF7<br>Deceleration time setting for<br>hexAC-72<br>Multispeed-11R/W<br>(LOW)0 to 3600000.01 s2FF2<br>2FF1<br>hexAcceleration time setting for<br>Multispeed-12AC-73<br>(HIGH)R/W<br>(LOW)0 to 3600000.01 s2FF3<br>2FF3<br>2FF4<br>hexDeceleration time setting for<br>Multispeed-12AC-75<br>(HIGH)R/W<br>(LOW)0 to 3600000.01 s2FF4<br>2FF4<br>2FF5<br>4exDeceleration time setting for<br>Multispeed-12AC-76<br>(HIGH)R/W<br>(LOW)0 to 3600000.01 s2FF5<br>4ex2FF6<br>4exAcceleration time setting for<br>Multispeed-12AC-77<br>AC-77R/W<br>(LOW)0 to 3600000.01 s2FF6<br>4ex2FF5<br>4cceleration time setting for<br>hexAC-78<br>(LOW)R/W<br>0 to 3600000.01 s2FF7<br>4exhexMultispeed-13AC-79<br>(LOW)R/W0 to 3600000.01 s                                                                                                    | hex             | hex                                |                               | (LOW)                  |          |                         |        |
| hexhexMultispeed-10(HIGH)2FED2FECAC-69R/Whexhex(LOW)2FEE2FEDAcceleration time setting forAC-70R/WhexhexMultispeed-11(HIGH)2FEF2FEFAcceleration time setting forAC-71R/WhexhexMultispeed-11AC-71R/WhexhexMultispeed-11AC-71R/W2FF02FEFDeceleration time setting forAC-72R/WhexhexMultispeed-11(HIGH)2FF12FF0Acceleration time setting forAC-73R/WhexhexMultispeed-12(HIGH)0 to 3600000.01 s2FF22FF1Acceleration time setting forAC-74R/W0 to 3600000.01 shexhexMultispeed-12(HIGH)0 to 3600000.01 s0.01 s2FF32FF2Acceleration time setting forAC-76R/W0 to 3600000.01 shexhexMultispeed-12(HIGH)0 to 3600000.01 s0.01 shexhexMultispeed-12(AC-77R/W0 to 3600000.01 shexhexMultispeed-13(LOW)0 to 3600000.01 s2FF62FF5Acceleration time setting forAC-78R/W0 to 3600000.01 shexhexMultispeed-13(HIGH)Hex0 to 3600000.01 shexhexMultispeed-13(HIGH)10 MI <td>2FEC</td> <td>2FEB</td> <td>Deceleration time setting for</td> <td>AC-68</td> <td>R/W</td> <td>0 to 360000</td> <td>0.01 s</td>                                                                                                    | 2FEC            | 2FEB                               | Deceleration time setting for | AC-68                  | R/W      | 0 to 360000             | 0.01 s |
| $\begin{array}{c c c c c c c c c c c c c c c c c c c $                                                                                                    | hex             | hex                                | Multispeed-10                 | (HIGH)                 |          | -                       |        |
| nexnex(LOW)(LOW)2FEE2FEDAcceleration time setting for<br>Multispeed-11AC-70<br>(HIGH)R/W<br>(HIGH)0 to 3600000.01 s2FEF2FEE<br>hexhexMultispeed-11AC-71<br>(LOW)R/W<br>(LOW)0 to 3600000.01 s2FF02FEF<br>hexDeceleration time setting for<br>Multispeed-11AC-72<br>(HIGH)R/W<br>(LOW)0 to 3600000.01 s2FF12FF0<br>hexAcceleration time setting for<br>Multispeed-11AC-73<br>(LOW)R/W<br>(LOW)0 to 3600000.01 s2FF22FF1<br>hexAcceleration time setting for<br>Multispeed-12AC-74<br>(HIGH)R/W<br>(LOW)0 to 3600000.01 s2FF32FF2<br>hexAcceleration time setting for<br>Multispeed-12AC-75<br>(HIGH)R/W<br>(LOW)0 to 3600000.01 s2FF42FF3<br>hexDeceleration time setting for<br>Multispeed-12AC-76<br>(HIGH)R/W<br>(LOW)0 to 3600000.01 s2FF62FF5<br>hexAcceleration time setting for<br>Multispeed-12AC-77<br>(HIGH)R/W<br>(LOW)0 to 3600000.01 s2FF62FF5<br>hexAcceleration time setting for<br>Multispeed-13AC-77<br>(HIGH)R/W<br>(LOW)0 to 3600000.01 s                                                                                                    | 2FED            | 2FEC                               |                               | AC-69                  | R/W      |                         |        |
| 2FEE2FEDAcceleration time setting for<br>Multispeed-11AC-70<br>(HIGH)R/W<br>(HIGH)0 to 3600000.01 s2FEF2FEFAcceleration time setting for<br>Multispeed-11AC-71<br>(LOW)R/W<br>(LOW)0 to 3600000.01 s2FF02FEFDeceleration time setting for<br>Multispeed-11AC-72<br>(HIGH)R/W<br>(LOW)0 to 3600000.01 s2FF12FF0Acceleration time setting for<br>Multispeed-12AC-73<br>(LOW)R/W<br>(LOW)0 to 3600000.01 s2FF22FF1<br>hexAcceleration time setting for<br>Multispeed-12AC-74<br>(HIGH)R/W<br>(LOW)0 to 3600000.01 s2FF32FF2<br>hexAcceleration time setting for<br>Multispeed-12AC-75<br>(HIGH)R/W<br>(LOW)0 to 3600000.01 s2FF42FF3<br>hexDeceleration time setting for<br>Multispeed-12AC-76<br>(HIGH)R/W<br>(LOW)0 to 3600000.01 s2FF6<br>hex2FF5<br>hexAcceleration time setting for<br>Multispeed-12AC-77<br>(HIGH)R/W<br>(LOW)0 to 3600000.01 s2FF6<br>hex2FF5<br>hexAcceleration time setting for<br>Multispeed-13AC-77<br>(HIGH)R/W<br>(DW)0 to 3600000.01 s                                                                                                    | nex             | hex                                |                               | (LOVV)                 | <b>-</b> |                         |        |
| ItexItexMultispeed-11(HIGH)2FEF2FEEAC-71R/WhexhexCUOW)AC-72R/W2FF02FEFDeceleration time setting forAC-72R/WhexhexMultispeed-11AC-73R/W2FF12FF0Acceleration time setting forAC-73R/WhexhexMultispeed-11AC-73R/W2FF22FF1Acceleration time setting forAC-74R/WhexhexMultispeed-12AC-75R/W2FF32FF2Acceleration time setting forAC-76R/WhexhexDeceleration time setting forAC-76R/W0 to 3600000.01 sMultispeed-12AC-77R/W0 to 3600000.01 s2FF42FF3Deceleration time setting forAC-76R/W0 to 3600000.01 shexhexMultispeed-12AC-77R/W0 to 3600000.01 s2FF52FF4Acceleration time setting forAC-77R/W0 to 3600000.01 s2FF62FF5Acceleration time setting forAC-78R/W0 to 3600000.01 s2FF72FF6Acceleration time setting forAC-78R/W0 to 3600000.01 s2FF72FF62FF6Acceleration time setting forAC-79R/W0 to 3600000.01 shexhexMultispeed-13Multispeed-13AC-79R/W0 to 3600000.01 s                                                                                                    | 2FEE            | 2FED                               | Acceleration time setting for |                        | R/W      | 0 to 360000             | 0.01 s |
| ZFEFZFEEAC-71R/WhexhexLOW)Image: constraint of the constraint of the                              |                 |                                    | - Mullispeed-11               |                        |          | -                       |        |
| ItexItexItexItexItexItex2FF02FEFDeceleration time setting for<br>Multispeed-11AC-72<br>(HIGH)R/W<br>(HIGH)0 to 3600000.01 s2FF12FF0<br>hexhexAC-73<br>(LOW)R/W<br>(LOW)0 to 3600000.01 s2FF22FF1<br>hexAcceleration time setting for<br>Multispeed-12AC-74<br>(HIGH)R/W<br>(LOW)0 to 3600000.01 s2FF32FF2<br>hexAcceleration time setting for<br>hexAC-75<br>(HIGH)R/W<br>(LOW)0 to 3600000.01 s2FF42FF3<br>hexDeceleration time setting for<br>Multispeed-12AC-76<br>(HIGH)R/W<br>(LOW)0 to 3600000.01 s2FF42FF3<br>hexDeceleration time setting for<br>Multispeed-12AC-76<br>(HIGH)R/W<br>0 to 3600000.01 s2FF52FF4<br>hexAcceleration time setting for<br>Multispeed-12AC-77<br>(HIGH)R/W<br>0 to 3600000.01 s2FF52FF4<br>hexAcceleration time setting for<br>Multispeed-13AC-78<br>(HIGH)R/W<br>0 to 3600000.01 s2FF72FF6<br>hexAcceleration time setting for<br>Multispeed-13AC-79<br>AC-79R/W<br>(HIGH)0 to 3600000.01 s                                                                                                    | ZFEF            | 2FEE<br>hev                        |                               |                        | F\$/ VV  |                         |        |
| 21 Fo21 ElDeceleration time setting for<br>Multispeed-11AC-72HVW0 to 3000000.01 s2FF12FF0<br>hexhexAcceleration time setting for<br>Multispeed-12AC-73R/W<br>                                                                                                    | 2550            | 2555                               | Deceleration time setting for |                        | R/W      | 0 to 360000             | 0.01 s |
| 2FF12FF0<br>hexAC-73<br>hexR/W<br>(LOW)2FF22FF1<br>hexAcceleration time setting for<br>Multispeed-12AC-74<br>(HIGH)R/W<br>0 to 3600000.01 s2FF32FF2<br>hexMultispeed-12AC-75<br>(HIGH)R/W<br>0 to 3600000.01 s2FF42FF3<br>hexDeceleration time setting for<br>Multispeed-12AC-76<br>(HIGH)R/W<br>0 to 3600000.01 s2FF42FF3<br>hexDeceleration time setting for<br>Multispeed-12AC-76<br>(HIGH)R/W<br>0 to 3600000.01 s2FF52FF4<br>hexAcceleration time setting for<br>Multispeed-12AC-77<br>(HIGH)R/W<br>0 to 3600000.01 s2FF62FF5<br>hexAcceleration time setting for<br>Multispeed-13AC-78<br>(HIGH)R/W<br>0 to 3600000.01 s2FF72FF6<br>hexAcceleration time setting for<br>Multispeed-13AC-79<br>(HIGH)R/W<br>(LOW)0 to 3600000.01 s                                                                                                    | hex             | hex                                | Multispeed-11                 | (HIGH)                 | 1.7.00   |                         | 0.013  |
| LinkLinkLinkLinkhexhex(LOW)(LOW)2FF22FF1Acceleration time setting for<br>Multispeed-12AC-74R/W<br>(HIGH)0 to 3600000.01 s2FF32FF2Ac-75R/W<br>(LOW)AC-75R/W0 to 3600000.01 s2FF42FF3Deceleration time setting for<br>Multispeed-12AC-76R/W<br>(HIGH)0 to 3600000.01 s2FF42FF3Deceleration time setting for<br>Multispeed-12AC-76R/W<br>(HIGH)0 to 3600000.01 s2FF52FF4Ac-77R/W<br>(LOW)0 to 3600000.01 s0.01 s2FF62FF5Acceleration time setting for<br>Multispeed-13AC-78R/W<br>(HIGH)0 to 3600000.01 s2FF72FF62FF6Acceleration time setting for<br>Multispeed-13AC-79R/W0 to 3600000.01 s                                                                                                    | 2FF1            | 2FF0                               |                               | AC-73                  | R/W      |                         |        |
| 2FF2<br>hex2FF1<br>hexAcceleration time setting for<br>Multispeed-12AC-74<br>(HIGH)R/W<br>(HIGH)0 to 3600000.01 s2FF3<br>hex2FF2<br>hex2FF2<br>hexAC-75<br>(LOW)R/W<br>(LOW)0 to 3600000.01 s2FF4<br>hex2FF3<br>hexDeceleration time setting for<br>Multispeed-12AC-76<br>(HIGH)R/W<br>(LOW)0 to 3600000.01 s2FF5<br>hex2FF4<br>hexDeceleration time setting for<br>Multispeed-12AC-76<br>(HIGH)R/W<br>(LOW)0 to 3600000.01 s2FF6<br>hex2FF5<br>hexAcceleration time setting for<br>Multispeed-13AC-78<br>(HIGH)R/W<br>(LOW)0 to 3600000.01 s2FF7<br>hex2FF6<br>hexAcceleration time setting for<br>Multispeed-13AC-78<br>(HIGH)R/W<br>(LOW)0 to 3600000.01 s                                                                                                    | hex             | hex                                |                               | (LOW)                  |          |                         |        |
| hexhexMultispeed-12(HIGH)2FF32FF2AC-75R/WhexhexCOW)02FF42FF3Deceleration time setting for<br>Multispeed-12AC-76R/W2FF52FF4Deceleration time setting for<br>Multispeed-12AC-77R/W2FF52FF4AC-277R/W0bexhexAC-77R/W02FF62FF5Acceleration time setting for<br>Multispeed-13AC-78R/W02FF72FF6Acceleration time setting for<br>Multispeed-13AC-79R/W0                                                                                                    | 2FF2            | 2FF1                               | Acceleration time setting for | AC-74                  | R/W      | 0 to 360000             | 0.01 s |
| 2FF3<br>hex2FF2<br>hexAC-75<br>(LOW)R/W<br>(LOW)2FF42FF3<br>hexDeceleration time setting for<br>Multispeed-12AC-76<br>(HIGH)R/W<br>0 to 3600000.01 s2FF52FF4<br>hexMultispeed-12AC-77<br>(HIGH)R/W<br>00 to 3600000.01 s2FF52FF4<br>hexAC-77<br>(LOW)R/W<br>(LOW)0 to 3600000.01 s2FF62FF5<br>hexAcceleration time setting for<br>Multispeed-13AC-78<br>(HIGH)R/W<br>0 to 3600000.01 s2FF72FF6<br>hexAcceleration time setting for<br>Multispeed-13AC-79<br>(HIGH)R/W0 to 3600000.01 s                                                                                                    | hex             | hex                                | Multispeed-12                 | (HIGH)                 |          |                         |        |
| hexhex(LOW)0 to 3600000.01 s2FF42FF3Deceleration time setting for<br>Multispeed-12AC-76<br>(HIGH)R/W<br>(HIGH)0 to 3600000.01 s2FF52FF4<br>hexMultispeed-12AC-77<br>(LOW)R/W<br>0 to 3600000.01 s0.01 s2FF62FF5<br>hexAcceleration time setting for<br>Multispeed-13AC-78<br>(HIGH)R/W<br>0 to 3600000.01 s2FF72FF6<br>hexAcceleration time setting for<br>Multispeed-13AC-79<br>(HIGH)R/W0 to 3600000.01 s                                                                                                    | 2FF3            | 2FF2                               |                               | AC-75                  | R/W      |                         |        |
| 2FF4<br>hex2FF3<br>hexDeceleration time setting for<br>Multispeed-12AC-76<br>(HIGH)R/W<br>(HIGH)0 to 3600000.01 s2FF5<br>hex2FF4<br>hexAC-77<br>hexR/W<br>(LOW)O to 3600000.01 s2FF6<br>hex2FF5<br>hexAcceleration time setting for<br>Multispeed-13AC-78<br>(HIGH)R/W<br>O to 3600000.01 s2FF7<br>bex2FF6<br>hexAcceleration time setting for<br>Multispeed-13AC-78<br>(HIGH)R/W<br>O to 3600000.01 s                                                                                                    | hex             | hex                                |                               | (LOW)                  |          |                         |        |
| hexhexMultispeed-12(HIGH)2FF52FF4AC-77R/Whexhex(LOW)2FF62FF5Acceleration time setting for<br>Multispeed-13AC-78R/W2FF72FF6Multispeed-13(HIGH)2FF72FF6Acc-79R/W0 to 3600000.01 s                                                                                                    | 2FF4            | 2FF3                               | Deceleration time setting for | AC-76                  | R/W      | 0 to 360000             | 0.01 s |
| 2FF5<br>hex2FF4<br>hexAC-77<br>(LOW)R/W<br>(LOW)2FF62FF5<br>hexAcceleration time setting for<br>Multispeed-13AC-78<br>(HIGH)R/W<br>0 to 3600000.01 s2FF72FF6<br>hexMultispeed-13AC-79<br>(HIGH)R/W<br>(HIGH)0 to 3600000.01 s                                                                                                    | hex             | hex                                | Multispeed-12                 | (HIGH)                 |          | -                       |        |
| hexhex(LOW)2FF62FF5Acceleration time setting for<br>Multispeed-13AC-78<br>(HIGH)R/W0 to 3600000.01 s2FF72FF6Acc-79<br>(LOW)R/WAcc-79<br>(LOW)R/W0 to 3600000.01 s                                                                                                    | 2FF5            | 2FF4                               |                               | AC-77                  | R/W      |                         |        |
| 2FF62FF5Acceleration time setting for<br>Multispeed-13AC-78R/W0 to 3600000.01 s2FF72FF6Multispeed-13AC-79R/W0 to 3600000.01 s                                                                                                    | hex             | hex                                |                               | (LOW)                  |          |                         |        |
| nex     hex     Multispeed-13     (HIGH)       2FF7     2FF6     AC-79     R/W       bex     bex     (I OW)                                                                                                    | 2FF6            | 2FF5                               | Acceleration time setting for | AC-78                  | R/W      | 0 to 360000             | 0.01 s |
| 2FF7         2FF6         AC-79         R/W           bex         bex         (1.0)(/)         (1.0)(/)                                                                                                    | hex             | hex                                | iviultispeed-13               | (HIGH)                 | -        | -                       |        |
|                                                                                                    | 2FF7            | 2FF6                               |                               | AC-79                  | R/W      |                         |        |

| Register<br>No. | Modbus<br>register<br>spec.<br>No. | Function name                                     | Parame-<br>ter<br>code | R/W   | Monitor or setting data                                                                                                    | Unit   |
|-----------------|------------------------------------|---------------------------------------------------|------------------------|-------|----------------------------------------------------------------------------------------------------|--------|
| 2FF8            | 2FF7                               | Deceleration time setting for                     | AC-80                  | R/W   | 0 to 360000                                                                                                    | 0.01 s |
| hex             | hex                                | Multispeed-13                                     | (HIGH)                 |       | -                                                                                                    |        |
| 2FF9            | 2FF8                               |                                                   | AC-81                  | R/W   |                                                                                                    |        |
| 2FFA            | 2550                               | Acceleration time setting for                     |                        | R/\/  | 0 to 360000                                                                                                    | 0.01 s |
| hex             | hex                                | Multispeed-14                                     | (HIGH)                 | 1000  |                                                                                                    | 0.013  |
| 2FFB            | 2FFA                               |                                                   | AC-83                  | R/W   | -                                                                                                    |        |
| hex             | hex                                |                                                   | (LOW)                  |       |                                                                                                    |        |
| 2FFC            | 2FFB                               | Deceleration time setting for                     | AC-84                  | R/W   | 0 to 360000                                                                                                    | 0.01 s |
| hex             | hex                                | Multispeed-14                                     | (HIGH)                 |       |                                                                                                    |        |
| 2FFD            | 2FFC                               |                                                   | AC-85                  | R/W   |                                                                                                    |        |
| hex             | hex                                |                                                   | (LOW)                  |       |                                                                                                    |        |
| 2FFE<br>hex     | 2FFD<br>hex                        | Acceleration time setting for<br>Multispeed-15    | AC-86<br>(HIGH)        | R/W   | 0 to 360000                                                                                                    | 0.01 s |
| 2FFF            | 2FFE                               |                                                   | AC-87                  | R/W   |                                                                                                    |        |
| hex             | hex                                |                                                   | (LOW)                  |       |                                                                                                    |        |
| 3000 hex        | 2FFF                               | Deceleration time setting for                     | AC-88                  | R/W   | 0 to 360000                                                                                                    | 0.01 s |
|                 | hex                                | Multispeed-15                                     | (HIGH)                 |       | -                                                                                                    |        |
| 3001 hex        | 3000                               |                                                   | AC-89                  | R/W   |                                                                                                    |        |
| 2000            | 2000                               | Torque reference input                            |                        |       | 01: Ail torminal input                                                                                                    |        |
| hex             | hex                                | source selection                                  |                        |       | 02: Ai2 terminal input<br>02: Ai2 terminal input<br>03: Ai3 terminal input<br>04: (Reserved)<br>05: (Reserved)<br>06: (Reserved)<br>07: Parameter setting<br>08: RS485<br>09: Option 1<br>10: Option 2<br>11: Option 3<br>12: Pulse string input: In-<br>verter<br>13: Pulse string input: Op-<br>tion<br>15: PID calculation |        |
| 300E            | 300D                               | Torque reference value set-                       | Ad-02                  | R/W   | -5000 to 5000                                                                                                    | 0.1%   |
| 300F            | 300F                               | Polarity selection for torque                     | Ad-03                  | R/W   | 00 <sup>.</sup> As per the sign                                                                                                    |        |
| hex             | hex                                | reference                                         |                        | 17/77 | 01: Follow the revolution<br>direction                                                                                                    | _      |
| 3010 hex        | 300F<br>hex                        | Switching time of Speed control to Torque control | Ad-04                  | R/W   | 0 to 1000                                                                                                    | 1 ms   |

| Register<br>No. | Modbus<br>register<br>spec.<br>No. | Function name                                        | Parame-<br>ter<br>code | R/W | Monitor or setting data                                                                                                    | Unit    |
|-----------------|------------------------------------|------------------------------------------------------|------------------------|-----|----------------------------------------------------------------------------------------------------|---------|
| 3017 hex        | 3016<br>hex                        | Torque bias input source<br>selection                | Ad-11                  | R/W | 00: Disabled<br>01: Ai1 terminal input<br>02: Ai2 terminal input<br>03: Ai3 terminal input<br>04: (Reserved)<br>05: (Reserved)<br>06: (Reserved)<br>07: Parameter setting<br>08: RS485<br>09: Option 1<br>10: Option 2<br>11: Option 3<br>12: Pulse string input: In-<br>verter<br>13: Pulse string input: Op-<br>tion<br>15: PID calculation | -       |
| 3018 hex        | 3017<br>hex                        | Torque bias value setting                            | Ad-12                  | R/W | -5000 to 5000                                                                                                    | 0.1%    |
| 3019 hex        | 3018<br>hex                        | Polarity selection for torque bias                   | Ad-13                  | R/W | 00: As per the sign<br>01: Follow the revolution<br>direction                                                                                                    | -       |
| 301A<br>hex     | 3019<br>hex                        | Terminal [TBS] active                                | Ad-14                  | R/W | 00: Disabled<br>01: Enabled                                                                                                    | -       |
| 3034 hex        | 3033<br>hex                        | Input selection for speed<br>limit at torque control | Ad-40                  | R/W | 01: Ai1 terminal input<br>02: Ai2 terminal input<br>03: Ai3 terminal input<br>04: (Reserved)<br>05: (Reserved)<br>06: (Reserved)<br>07: Parameter setting<br>08: RS485<br>09: Option 1<br>10: Option 2<br>11: Option 3<br>12: Pulse string input: In-<br>verter<br>13: Pulse string input: Op-<br>tion                                        | -       |
| 3035 hex        | 3034<br>hex                        | Speed limit at torque control (at Forward rotation)  | Ad-41                  | R/W | 0 to 59000                                                                                                    | 0.01 Hz |
| 3036 hex        | 3035<br>hex                        | Speed limit at torque control (at Reverse rotation)  | Ad-42                  | R/W | 0 to 59000                                                                                                    | 0.01 Hz |
| 3071 hex        | 3070<br>hex                        | Electronic gear setting point selection              | AE-01                  | R/W | 00: Feedback side<br>01: Command side                                                                                                    | -       |
| 3072 hex        | 3071<br>hex                        | Electronic gear ratio numer-<br>ator                 | AE-02                  | R/W | 1 to 10000                                                                                                    | 1       |
| 3073 hex        | 3072<br>hex                        | Electronic gear ratio de-<br>nominator               | AE-03                  | R/W | 1 to 10000                                                                                                    | 1       |

| Register<br>No. | Modbus<br>register<br>spec.<br>No. | Function name                                      | Parame-<br>ter<br>code | R/W | Monitor or setting data                                               | Unit    |
|-----------------|------------------------------------|----------------------------------------------------|------------------------|-----|-----------------------------------------------------------------------|---------|
| 3074 hex        | 3073<br>hex                        | Positioning complete range setting                 | AE-04                  | R/W | 0 to 10000                                                            | 1 pls   |
| 3075 hex        | 3074<br>hex                        | Positioning complete delay time setting            | AE-05                  | R/W | 0 to 1000                                                             | 0.01 s  |
| 3076 hex        | 3075<br>hex                        | Position feed-forward gain setting                 | AE-06                  | R/W | 0 to 65535                                                            | 0.01    |
| 3077 hex        | 3076<br>hex                        | Position loop gain setting                         | AE-07                  | R/W | 0 to 10000                                                            | 0.01    |
| 3078 hex        | 3077<br>hex                        | Position bias setting                              | AE-08                  | R/W | -2048 to 2048                                                         | 1 pls   |
| 307A<br>hex     | 3078<br>hex                        | Stop position selection of<br>Home search function | AE-10                  | R/W | 00: Parameter setting<br>01: Option 1<br>02: Option 2<br>03: Option 3 | -       |
| 307B<br>hex     | 307A<br>hex                        | Stop position of Home search function              | AE-11                  | R/W | 0 to 4095                                                             | 1       |
| 307C<br>hex     | 307B<br>hex                        | Speed reference of Home search function            | AE-12                  | R/W | 0 to 12000                                                            | 0.01 Hz |
| 307D<br>hex     | 307C<br>hex                        | Direction of Home search function                  | AE-13                  | R/W | 00: Normal rotation<br>01: Reverse rotation                           | -       |
| 3084 hex        | 3083<br>hex                        | Position reference 0 setting                       | AE-20<br>(HIGH)        | R/W | -268435455 to<br>268435455                                            | 1 pls   |
| 3085 hex        | 3084<br>hex                        |                                                    | AE-21<br>(LOW)         | R/W | In high resolution mode:<br>-1073741823 to<br>1073741823              |         |
| 3086 hex        | 3085<br>hex                        | Position reference 1 setting                       | AE-22<br>(HIGH)        | R/W | -268435455 to<br>268435455                                            | 1 pls   |
| 3087 hex        | 3086<br>hex                        |                                                    | AE-23<br>(LOW)         | R/W | In high resolution mode:<br>-1073741823 to<br>1073741823              |         |
| 3088 hex        | 3087<br>hex                        | Position reference 2 setting                       | AE-24<br>(HIGH)        | R/W | -268435455 to<br>268435455                                            | 1 pls   |
| 3089 hex        | 3088<br>hex                        |                                                    | AE-25<br>(LOW)         | R/W | In high resolution mode:<br>-1073741823 to<br>1073741823              |         |
| 308A            | 3089                               | Position reference 3 setting                       | AE-26                  | R/W | -268435455 to                                                         | 1 pls   |
| hex             | hex                                | -                                                  | (HIGH)                 |     | 268435455                                                             |         |
| 308B<br>hex     | 308A<br>hex                        |                                                    | AE-27<br>(LOW)         | R/W | -1073741823 to<br>1073741823                                          |         |
| 308C<br>hex     | 308B<br>hex                        | Position reference 4 setting                       | AE-28<br>(HIGH)        | R/W | -268435455 to 268435455                                               | 1 pls   |
| 308D<br>hex     | 308C<br>hex                        | -                                                  | AE-29<br>(LOW)         | R/W | In high resolution mode:<br>-1073741823 to<br>1073741823              |         |

| 308E<br>hex908U<br>hexPosition reference 1 setting<br>(HIGH)AE-30<br>(HIGH)RVW<br>268435455<br>268435455<br>(HIGH)1 pis<br>268435455<br>2684354551 pis<br>2684354553091 hex<br>3091<br>hex3087<br>hexPosition reference 6 setting<br>(LOW)AE-32<br>(HIGH)R/W<br>(LOW)R/W<br>2684354551 pis<br>2684354553091 hex<br>3091<br>hex3090<br>hexPosition reference 7 setting<br>(LOW)AE-33<br>(HIGH)R/W<br>2684354551 pis<br>2684354553093 hex<br>hex3092<br>hexPosition reference 7 setting<br>(LOW)AE-36<br>(HIGH)R/W<br>2684354551 pis<br>2684354553094 hex<br>hex3093<br>hexPosition reference 8 setting<br>(LOW)AE-36<br>(HIGH)R/W<br>2684354551 pis<br>2684354553094 hex<br>hex3093<br>hexPosition reference 9 setting<br>(LOW)AE-36<br>(HIGH)R/W<br>2684354551 pis<br>2684354553096 hex<br>hex3096<br>hexPosition reference 10 setting<br>(LOW)AE-38<br>(HIGH)R/W<br>2684354551 pis<br>2684354553098 hex<br>3097 hex<br>3096<br>hexPosition reference 11 setting<br>tingAE-40<br>(HIGH)R/W<br>2684354551 pis<br>2684354553098 hex<br>hex<br>3099<br>hexPosition reference 12 setting<br>tingAE-43<br>(HIGH)R/W<br>2684354551 pis<br>2684354553098 hex<br>hex<br>3099Position reference 12 setting<br>tingAE-44<br>(HIGH)R/W<br>2684354551 pis<br>2684354553098 hex<br>hexPosition reference 12 setting<br>tingAE-43<br>(HIGH)R/W<br>2684354552684354                                                                                                    | Register<br>No. | Modbus<br>register<br>spec.<br>No. | Function name                | Parame-<br>ter<br>code | R/W    | Monitor or setting data      | Unit  |
|----------------------------------------------------------------------------------------------------|-----------------|------------------------------------|------------------------------|------------------------|--------|------------------------------|-------|
| Inex         Inex         Pex         Pex </td <td>308E</td> <td>308D</td> <td>Position reference 5 setting</td> <td>AE-30</td> <td>R/W</td> <td>-268435455 to</td> <td>1 pls</td>                                                                                                    | 308E            | 308D                               | Position reference 5 setting | AE-30                  | R/W    | -268435455 to                | 1 pls |
| 308F         308E         AE-31         R/W         In high resolution mode:<br>1073741823 to<br>1073741823         In high resolution mode:<br>1073741823           3090 hex         3090<br>hex         Position reference 6 setting<br>hex         AE-32         R/W         -268435455 to<br>268435455         1 pls           3091 hex         3090<br>hex         Position reference 7 setting<br>hex         R/W         -268435455 to<br>1073741823 to<br>1073741823 to<br>1073741823         1 pls           3093 hex         3092<br>hex         Position reference 8 setting<br>hex         AE-36<br>hex         R/W         -268435455 to<br>268435455 to<br>1073741823 to<br>1073741823 to<br>1073741                                                                                                    | hex             | hex                                | -                            | (HIGH)                 |        | 268435455                    |       |
| hex         nex         nex <thnex< th=""> <thnex< th=""> <thnex< th=""></thnex<></thnex<></thnex<>                                                                                                    | 308F            | 308E                               |                              | AE-31                  | R/W    | In high resolution mode:     |       |
| 3090 hex<br>hex         308F<br>hex         Position reference 6 setting<br>hex         AE-32<br>(HGH)         R/W<br>(HGH)         -268435455 to<br>268435455 to<br>1073741823 to<br>1073741823 to<br>1073741823         1 pis           3091 hex<br>hex         3091<br>hex         Position reference 7 setting<br>hex         AE-34<br>(HGH)         R/W<br>(HGH)         -268435455 to<br>268435455 to<br>1073741823 to<br>1073741823 to<br>1073741                                                                                                    | hex             | hex                                |                              | (LOW)                  |        | 1073741823                   |       |
| Interm         Interm         Interm<                                                                                                    | 3090 hex        | 308F                               | Position reference 6 setting | AE-32                  | R/W    | -268435455 to                | 1 pls |
| 3091 hex         3090<br>hex         AE-33<br>(LOW)         RW<br>-1073741823 to<br>-1073741823 to<br>-107                                        |                 | hex                                |                              | (HIGH)                 |        | 268435455                    |       |
| hex         cl.OW         -1073741823 to<br>1073741823           3092 hex         3091<br>hex         Position reference 7 setting<br>hex         AE-34<br>(HGH)         RW<br>(HGH)         -268435455 to<br>268435455 to<br>1073741823 to<br>1073741823 to<br>1073741823 to<br>1073741823         1 pls           3094 hex         3093<br>hex         Position reference 8 setting<br>hex         AE-36<br>(HGH)         RW<br>-268435455 to<br>1073741823 to<br>1073741823 to<br>1073741823         1 pls           3095 hex         3094<br>hex         Position reference 9 setting<br>hex         AE-38<br>hex         RW<br>(LOW)         -1073741823 to<br>1073741823         1 pls           3096 hex         3095<br>hex         Position reference 9 setting<br>hex         AE-38<br>kex         RW<br>(LOW)         In high resolution mode:<br>-1073741823 to<br>1073741823         1 pls           3096 hex         3097<br>hex         3096<br>hex         Position reference 10 set-<br>ting         AE-40<br>kex         RW<br>(LOW)         In high resolution mode:<br>-1073741823 to<br>1073741823 to<br>107374                                                                                                    | 3091 hex        | 3090                               |                              | AE-33                  | R/W    | In high resolution mode:     |       |
| 3092 hex         3091<br>hex         Position reference 7 setting<br>hex         AE-34<br>(HIGH)         R/W<br>(HIGH)         268435455 to<br>268435455         1 pis           3093 hex         3092<br>hex         hex         Position reference 8 setting<br>hex         AE-36<br>(LOW)         R/W<br>(HIGH)         268435455 to<br>268435455         1 pis           3094 hex         3094<br>hex         Position reference 8 setting<br>hex         AE-36<br>(LOW)         R/W<br>(HIGH)         268435455 to<br>268435455         1 pis           3095 hex         3094<br>hex         3095<br>hex         Position reference 9 setting<br>hex         AE-38<br>(LOW)         R/W<br>(HIGH)         N/W<br>268435455 to<br>1073741823 to<br>1073741823 t                                                                                                    |                 | hex                                |                              | (LOW)                  |        | -1073741823 to<br>1073741823 |       |
| Inex         Inex         Inex         Inex         Inex         Inex         Inex           3093 hex         3092<br>hex         Position reference 8 setting<br>hex         AE-36<br>(LOW)         R/W<br>268435455 to<br>268435455 to<br>268435455 to<br>1073741823 to<br>1073741823                                                                                                    | 3092 hex        | 3091                               | Position reference 7 setting | AE-34                  | R/W    | -268435455 to                | 1 pls |
| 3093 hex<br>hex         3092<br>hex         Note<br>of the section mode:<br>1073741823 to<br>1073741823 to<br>107374182 |                 | hex                                |                              | (HIGH)                 |        | 268435455                    |       |
| hex         hex         -1073741823 to<br>1073741823           3094 hex         3093<br>hex         Position reference 8 setting<br>hex         AE-36<br>(HIGH)         R/W         -268435455 to<br>268435455 to<br>1073741823 to<br>1073741823 to<br>1073741823 to<br>1073741823 to<br>1073741823 to<br>1073741823 to<br>1073741823 to<br>1073741823 to<br>1073741823         1 pls           3096 hex         3095<br>hex         Position reference 9 setting<br>hex         AE-38<br>(HIGH)         R/W         -268435455 to<br>1073741823 to<br>1073741823 to<br>1073741823 to<br>1073741823 to<br>1073741823 to<br>1073741823 to<br>1073741823         1 pls           3097 hex         3096<br>hex         Position reference 10 set-<br>ting         AE-40<br>(HIGH)         R/W         -268435455 to<br>1073741823 to<br>1073741823 to<br>107374                                                                                                    | 3093 hex        | 3092                               |                              | AE-35                  | R/W    | In high resolution mode:     |       |
| 3094 hex         3093<br>hex         Position reference 8 setting<br>hex         AE-36<br>(HIGH)         R/W         -268435455 to<br>268435455 to<br>1073741823 to<br>1073741823 to<br>1073741823         1 pis           3096 hex         3094<br>hex         Position reference 9 setting<br>hex         AE-37<br>(LOW)         R/W         In high resolution mode:<br>-1073741823 to<br>1073741823 to<br>1073741823 to<br>1073741823 to<br>1073741823 to<br>1073741823 to<br>1073741823 to<br>1073741823 to<br>1073741823         1 pis           3096 hex         3096<br>hex         Position reference 10 set-<br>ting         AE-40<br>(HIGH)         R/W         -268435455 to<br>268435455 to<br>1073741823 to<br>1073741823         1 pis           3098 hex         3097<br>hex         Position reference 10 set-<br>ting         AE-40<br>(HIGH)         R/W         -268435455 to<br>268435455 to<br>1073741823 to<br>1073741823 to<br>10737                                                                                                    |                 | hex                                |                              | (LOW)                  |        | -1073741823 to               |       |
| 3094 hex         3093<br>hex         Position reference 8 setting<br>hex         AE-36<br>(HIGH)         R/W         -268435455 to<br>268435455 to<br>1073741823 to<br>1073741823         1 pls           3095 hex         3094<br>hex         Position reference 9 setting<br>hex         AE-37<br>hex         R/W         -268435455 to<br>1073741823         1 pls           3096 hex         3096<br>hex         Position reference 9 setting<br>hex         AE-38<br>hex         R/W         -268435455 to<br>1073741823         1 pls           3097 hex         3096<br>hex         3097<br>hex         3096<br>hex         Position reference 10 set-<br>ting         AE-38<br>(HIGH)         R/W         -268435455 to<br>1073741823 to<br>1073741823         1 pls           3098 hex         3097<br>hex         3098<br>hex         Position reference 10 set-<br>ting         AE-40<br>(LOW)         R/W         -1073741823 to<br>1073741823 to<br>1073741823         1 pls           309A<br>hex         909b<br>hex         309A<br>hex         Position reference 11 set-<br>ting         AE-42<br>(LOW)         R/W         In high resolution mode:<br>-1073741823 to<br>1073741823 to<br>107374                                                                                                    |                 |                                    |                              |                        |        | 1073741823                   |       |
| $ \begin{array}{ c c c c c c c c c c c c c c c c c c c$                                                                                                    | 3094 hex        | 3093                               | Position reference 8 setting | AE-36                  | R/W    | -268435455 to                | 1 pls |
| 3095 hex         3094<br>hex         Alexar<br>(LOW)         R/W<br>(LOW)         Infight estudiation model.<br>1073741823 to<br>1073741823 to<br>1073741823                                | 00051           | nex                                |                              | (HIGH)                 | DAA    | 208435455                    |       |
| Itex         Position reference 9 setting<br>hex         AE-38<br>(HIGH)         R/W<br>(HIGH)         268435455 to<br>268435455 to<br>268435455 to<br>268435455 to<br>268435455 to<br>1073741823 0         1 pls           3096 hex         3096<br>hex         3096<br>hex         Position reference 10 set-<br>ting         AE-39<br>(LOW)         R/W<br>(HIGH)         268435455 to<br>268435455 to<br>1073741823 0         1 pls           3098 hex         3097<br>hex         Position reference 10 set-<br>ting         AE-40<br>(LOW)         R/W<br>(HIGH)         268435455 to<br>268435455 to<br>1073741823 0         1 pls           3098 hex         3098<br>hex         3098<br>hex         Position reference 11 set-<br>ting         AE-41<br>(LOW)         R/W<br>(LIGH)         268435455 to<br>268435455 to<br>1073741823 0         1 pls           309A<br>hex         309A<br>hex         309A<br>hex         309A<br>hex         Position reference 12 set-<br>ting         AE-42<br>(LOW)         R/W<br>268435455         1 pls           309D<br>hex         309D<br>hex         309C<br>hex         Position reference 13 set-<br>ting         AE-45<br>(LOW)         R/W<br>268435455 to<br>1073741823 to<br>1073741823 to<br>1073                                                                                                    | 3095 hex        | 3094                               |                              | AE-37                  | R/W    | -1073741823 to               |       |
| 3096 hex         3095<br>hex         Position reference 9 setting<br>hex         AE-38<br>(HIGH)         R/W<br>(HIGH)         -268435455 to<br>268435455<br>In high resolution mode:<br>-1073741823 to<br>1073741823         1 pis           3097 hex         3096<br>hex         3096<br>hex         Position reference 10 set-<br>ting         AE-40<br>(HIGH)         R/W<br>(UOW)         R/W<br>-268435455 to<br>268435455 to<br>268435455 to<br>268435455         1 pis           3098 hex         3097<br>hex         3098<br>hex         3098<br>hex         AE-40<br>(HIGH)         R/W<br>-268435455 to<br>1073741823 to<br>1073741823 to<br>107374                                                                                                    |                 | nex                                |                              | (LOVV)                 |        | 1073741823                   |       |
| Inex         Inex         Inex <thiner< th="">         Inex         Inex         <thi< td=""><td>3096 hex</td><td>3095</td><td>Position reference 9 setting</td><td>AE-38</td><td>R/W</td><td>-268435455 to</td><td>1 pls</td></thi<></thiner<>                                                                                                    | 3096 hex        | 3095                               | Position reference 9 setting | AE-38                  | R/W    | -268435455 to                | 1 pls |
| 3097 hex         3096<br>hex         AE-39<br>(LOW)         R/W<br>(LOW)         In high resolution mode:<br>-1073741823 to<br>1073741823 to<br>1073741823         1 pls           3098 hex         3097<br>hex         Position reference 10 set-<br>ting         AE-40<br>(HIGH)         R/W<br>(LOW)         In high resolution mode:<br>-1073741823 to<br>1073741823         1 pls           3099 hex         3099<br>hex         3099<br>hex         3099<br>hex         Position reference 11 set-<br>ting         AE-42<br>(HIGH)         R/W<br>(LOW)         In high resolution mode:<br>-1073741823 to<br>1073741823         1 pls           309B         309A<br>hex         Position reference 11 set-<br>ting         AE-42<br>(LOW)         R/W<br>(LOW)         In high resolution mode:<br>-1073741823 to<br>1073741823 to<br>10                                                                                                    |                 | hex                                |                              | (HIGH)                 |        | 268435455                    |       |
| hex         hex         (LOW)         -1073741823 to<br>1073741823           3098 hex         3097<br>hex         Position reference 10 set-<br>ting         AE-40<br>(HIGH)         R/W         -268435455 to<br>268435455         1 pls           3099 hex         3098<br>hex         AE-41<br>hex         R/W         -1073741823 to<br>268435455         1 pls           309A         3099<br>hex         Position reference 11 set-<br>ting         AE-42<br>(HIGH)         R/W         -268435455 to<br>1073741823 to<br>1073741823 to                                                                                                    | 3097 hex        | 3096                               |                              | AE-39                  | R/W    | In high resolution mode:     |       |
| 3098 hex         3097<br>hex         Position reference 10 set-<br>ting         AE-40<br>(HIGH)         R/W         -268435455 to<br>268435455 to<br>1073741823 to<br>1073741823         1 pls           3099 hex         3098<br>hex         3098<br>hex         AE-41<br>hex         R/W         In high resolution mode:<br>1073741823 to<br>1073741823         1 pls           309A         3099<br>hex         Aex         AE-42<br>hex         R/W         -268435455 to<br>1073741823         1 pls           309A         309A         hex         ting         AE-42<br>ting         R/W         -268435455 to<br>1073741823 to<br>1073741823 to                                                                                                    |                 | hex                                |                              | (LOW)                  |        | -1073741823 to               |       |
| 3098 hex         3097<br>hex         Position reference 10 set-<br>ting         AE-40<br>(HIGH)         R/W         -268435455 to<br>268435455 to<br>1073741823 to<br>1073741823         1 pls           3099 hex         3098<br>hex         hex         AE-41<br>(LOW)         R/W         In high resolution mode:<br>1073741823         1073741823           309A         3099<br>hex         hex         Position reference 11 set-<br>ting         AE-42<br>(HIGH)         R/W         -268435455 to<br>1073741823         1 pls           309B         309A<br>hex         hex         hex         In high resolution mode:<br>-1073741823 to<br>1073741823 to<br>1073741823         1 pls           309C         309B<br>hex         Position reference 12 set-<br>ting         AE-44<br>(HIGH)         R/W         -268435455 to<br>1073741823 to<br>1073741823 to<br>1073741823 to<br>1073741823 to<br>1073741823         1 pls           309D<br>hex         hex         position reference 13 set-<br>ting         AE-45<br>(LOW)         R/W         In high resolution mode:<br>-1073741823 to<br>1073741823         1 pls           309F<br>hex         hex         hex         ting         AE-47<br>(LOW)         R/W         In high resolution mode:<br>-1073741823 to<br>1073741823         1 pls           30A0         309F<br>hex         hex         position reference 14 set-<br>ting         AE-48<br>(HIGH)         R/W         -268435455 to<br>1073741823 to<br>1073741823 to         1 pls           30A01<                                                                                                    |                 |                                    |                              |                        |        | 1073741823                   |       |
| Inex         Iting         (HIGH)         208435455           3099 hex         3098         hex         In high resolution mode:<br>-1073741823 to<br>1073741823         -1073741823 to<br>1073741823           309A         3099         Position reference 11 set-<br>ting         AE-42         R/W         -268435455 to         1 pls           309B         309A         hex         ting         AE-42         R/W         -268435455 to         1 pls           309B         309A         hex         ting         AE-43         R/W         In high resolution mode:<br>-1073741823 to<br>1073741823 to         1 pls           309C         309B         Position reference 12 set-<br>ting         AE-44         R/W         -268435455 to<br>1073741823 to         1 pls           309D         309C         hex         hex         (LOW)         -268435455 to<br>1073741823 to         1 pls           309B         309D         309C         Position reference 13 set-<br>ting         AE-45         R/W         In high resolution mode:<br>-1073741823 to<br>1073741823 to<br>1073741823 to<br>1073741823 to<br>1073741823 to<br>1073741823 to<br>1073741823 to           30A0         309F         Position reference 14 set-<br>hex         AE-48         R/W         In high resolution mode:<br>-1073741823 to<br>1073741823 to         1 pls           30A1         30A0         309F         <                                                                                                    | 3098 hex        | 3097                               | Position reference 10 set-   | AE-40                  | R/W    | -268435455 to                | 1 pls |
| 3099 Nex       3098                                                                                                    | 0000 h          | nex                                | ling                         |                        |        | 200430400                    |       |
| Inex         Position reference 11 set-<br>ting         AE-42<br>(HIGH)         R/W         -268435455 to<br>268435455         1 pls           309A         309A         hex         hex         hex         1073741823         1 pls           309B         309A         hex         ting         AE-42         R/W         In high resolution mode:<br>-1073741823 to<br>1073741823 to         1 pls           309C         309B         Position reference 12 set-<br>ting         AE-44         R/W         -268435455 to<br>1073741823         1 pls           309D         309C         hex         hex         ting         -268435455 to<br>1073741823         1 pls           309D         309C         hex         hex         ting         -268435455 to<br>1073741823         1 pls           309B         309C         AE-45         R/W         In high resolution mode:<br>-1073741823 to<br>1073741823         1 pls           309E         309D         Position reference 13 set-<br>ting         AE-46         R/W         -268435455 to<br>1073741823         1 pls           309F         309E         hex         hex         hex         1 pls           hex         hex         hex         fmg         -1073741823 to         1 pls           30A0         309F         Position reference 14                                                                                                    | 3099 nex        | 3098<br>bey                        |                              | AE-41                  | R/W    | -1073741823 to               |       |
| 309A         3099         Position reference 11 set-<br>ting         AE-42<br>(HIGH)         R/W         -268435455 to<br>268435455         1 pls           309B         309A<br>hex         hex         1 pls         AE-43<br>(LOW)         R/W         -268435455 to<br>268435455         1 pls           309C         309B         hex         nex         nex         1073741823 to<br>1073741823         1           309C         309B         Position reference 12 set-<br>ting         AE-44<br>(HIGH)         R/W         -268435455 to<br>1073741823         1         pls           309D         309C         hex         ting         -268435455 to<br>1073741823         1         pls           309B         309C         action reference 13 set-<br>ting         AE-45<br>(LOW)         R/W         In high resolution mode:<br>-1073741823 to<br>1073741823         1         pls           309F         309E         hex         position reference 13 set-<br>ting         AE-47<br>(LOW)         R/W         -268435455 to<br>1073741823 to<br>1073741823 to<br>1073741823 to<br>1073741823 to<br>1073741823 to         1           30A0         309F         Position reference 14 set-<br>ting         AE-48<br>(HIGH)         R/W         -268435455 to<br>1073741823 to         1           30A1         hex         hex         hex         fle-49<br>(LOW)         R/W         -268435455 to<br>107                                                                                                    |                 | TIEX                               |                              |                        |        | 1073741823                   |       |
| hex         hex         ting         (HIGH)         268435455           309B         309A         hex         hex         hex         night         AE-43         R/W         In high resolution mode:<br>-1073741823 to<br>1073741823           309C         309B         Position reference 12 set-<br>hex         AE-44         R/W         -268435455 to<br>268435455         1 pls           309D         309C         hex         hex         hex         1 night resolution mode:<br>-1073741823 to<br>1073741823 to<br>1073741823 to         1 pls           309E         309D         Position reference 13 set-<br>ting         AE-46         R/W         -268435455 to<br>1073741823 to<br>1073741823 to         1 pls           309F         309E         Position reference 13 set-<br>ting         AE-47         R/W         In high resolution mode:<br>-1073741823 to<br>1073741823 to<br>1073741823 to<br>1073741823 to<br>1073741823 to         1 pls           30A0         309F         Position reference 14 set-<br>ting         AE-48         R/W         -268435455 to<br>1073741823 to<br>1073741823 to<br>1073741823 to         1 pls           30A1         30A0         hex         Hex         AE-49         R/W         In high resolution mode:<br>-1073741823 to         1 pls           Mex         hex         hex         Kit         -268435455 to         1 pls           Mex <td>309A</td> <td>3099</td> <td>Position reference 11 set-</td> <td>AE-42</td> <td>R/W</td> <td>-268435455 to</td> <td>1 pls</td>                                                                                                    | 309A            | 3099                               | Position reference 11 set-   | AE-42                  | R/W    | -268435455 to                | 1 pls |
| 309B         309A         AE-43         R/W         In high resolution mode:<br>-1073741823 to<br>1073741823           309C         309B         Position reference 12 set-<br>ting         AE-44         R/W         -268435455 to<br>268435455         1 pls           309D         309C         hex         ting         AE-45         R/W         In high resolution mode:<br>-1073741823         1 pls           309D         309C         hex         hex         ting         268435455         1 pls           309E         309D         position reference 13 set-<br>ting         AE-45         R/W         In high resolution mode:<br>-1073741823 to<br>1073741823         1 pls           309E         309D         position reference 13 set-<br>ting         AE-46         R/W         -268435455 to<br>1073741823 to<br>1073741823 to<br>1073741823 to<br>1073741823 to<br>1073741823 to<br>1073741823 to<br>1073741823 to<br>1073741823 to<br>1073741823 to<br>1073741823 to<br>1073741823 to<br>1073741823 to<br>1073741823 to<br>1073741823 to<br>1073741823 to<br>1073741823 to         1 pls           30A0         309F         Position reference 14 set-<br>ting         AE-48         R/W         -268435455 to<br>1073741823 to<br>1073741823 to         1 pls           30A1         30A0         hex         hex         AE-49         R/W         In high resolution mode:<br>-1073741823 to         1 pls           4E-49         N/W         ICOW)         In high r                                                                                                    | hex             | hex                                | ting                         | (HIGH)                 |        | 268435455                    |       |
| hex         hex         -1073741823 to<br>1073741823           309C         309B         Position reference 12 set-<br>ting         AE-44         R/W         -268435455 to<br>268435455         1 pls           309D         309C         hex         hex         hex         1073741823         1 pls           309D         309C         hex         hex         hex         1 pls         268435455         1 pls           309D         309C         hex         hex         hex         1 pls         268435455         1 pls           309E         hex         hex         hex         1 pls         268435455         1073741823 to           309E         309D         Position reference 13 set-<br>ting         AE-46         R/W         -268435455 to         1 pls           309F         309E         hex         hex         hex         1 pls         268435455         1 pls           309F         309F         hex         hex         hex         1 pls         268435455 to         1 pls           30A0         309F         hex         hex         hex         1 pls         268435455 to         1 pls           30A1         30A0         hex         hex         hex         AE-49                                                                                                    | 309B            | 309A                               |                              | AE-43                  | R/W    | In high resolution mode:     |       |
| 309C309B<br>hexPosition reference 12 set-<br>tingAE-44<br>(HIGH)R/W<br>268435455 to<br>1073741823 to<br>1073741823 to<br>10737418231 pls309D<br>hex309C<br>hexAE-45<br>hexR/W<br>(LOW)In high resolution mode:<br>-1073741823 to<br>10737418231 pls309E<br>hex309D<br>hexPosition reference 13 set-<br>tingAE-46<br>(HIGH)R/W<br>-268435455 to<br>10737418231 pls309F<br>hex309D<br>hexPosition reference 13 set-<br>tingAE-46<br>(HIGH)R/W<br>-268435455 to<br>10737418231 pls309F<br>hex309E<br>hexPosition reference 14 set-<br>tingAE-47<br>(LOW)R/W<br>-268435455 to<br>10737418231 pls30A0<br>hex309F<br>hexPosition reference 14 set-<br>tingAE-48<br>(HIGH)R/W<br>-268435455 to<br>268435455 to<br>10737418231 pls30A1<br>hexAga<br>hexAE-49<br>tingR/W<br>(LOW)In high resolution mode:<br>-1073741823 to<br>1073741823 to<br>1073741823 to1 pls                                                                                                    | hex             | hex                                |                              | (LOW)                  |        | -1073741823 to               |       |
| 309C         309B         Position reference 12 set-<br>ting         AE-44         R/W         -268435455 10         T pis           309D         309C         ting         (HIGH)         268435455         In high resolution mode:<br>-1073741823 to<br>1073741823         -1073741823 to<br>1073741823           309E         309D         Position reference 13 set-<br>ting         AE-46         R/W         -268435455 to<br>1073741823         1 pis           309F         309E         Position reference 13 set-<br>ting         AE-47         R/W         In high resolution mode:<br>-1073741823 to<br>1073741823 to<br>1073741823         1 pis           30A0         309F         Position reference 14 set-<br>hex         AE-48         R/W         -268435455 to<br>1073741823         1 pis           30A0         309F         Position reference 14 set-<br>ting         AE-48         R/W         -268435455 to<br>1073741823 to<br>1073741823         1 pis           30A1         30A0         AB         AE-49         R/W         In high resolution mode:<br>-1073741823 to         1 pis           hex         hex         hex         In high resolution mode:<br>-1073741823 to         1 pis                                                                                                    | 2000            | 2000                               | Desition reference 40 est    |                        |        | 1073741823                   | 1 10  |
| InexInexInitig(Inerrit)Zooroortoo309D309ChexhexAE-45R/WIn high resolution mode:<br>-1073741823 to<br>1073741823309E309D<br>hexPosition reference 13 set-<br>tingAE-46R/W-268435455 to<br>2684354551 pls309F309E<br>hexhexAE-47R/WIn high resolution mode:<br>-1073741823 to<br>1073741823 to<br>1073741823 to1 pls309F309F<br>hexhexAE-47R/WIn high resolution mode:<br>-1073741823 to<br>1073741823 to1 pls30A0309F<br>hexPosition reference 14 set-<br>tingAE-48<br>(HIGH)R/W-268435455 to<br>1073741823 to<br>1073741823 to1 pls30A130A0<br>hexhexAE-49<br>tingR/WIn high resolution mode:<br>-1073741823 to<br>1073741823 to1 pls                                                                                                    | 309C            | 309B<br>hex                        | Position reference 12 set-   | AE-44<br>(HIGH)        | R/W    | -208435455 10                | 1 pis |
| bex         hex         hex         ne         ne                                                                                                    | 309D            | 3090                               | ling                         | ΔE-45                  | R/W    | In high resolution mode:     |       |
| Interview         Position reference 13 set-<br>ting         AE-46<br>(HIGH)         R/W         -268435455 to<br>268435455         1 pls           309F         309E<br>hex         hex         ing         AE-47<br>(LOW)         R/W         -268435455 to<br>268435455         1 pls           309F         309E<br>hex         hex         AE-47<br>(LOW)         R/W         In high resolution mode:<br>-1073741823 to<br>1073741823         -1073741823           30A0         309F<br>hex         Position reference 14 set-<br>ting         AE-48<br>(HIGH)         R/W         -268435455 to<br>1073741823         1 pls           30A1         30A0<br>hex         hex         Position reference 14 set-<br>ting         AE-49<br>(LOW)         R/W         In high resolution mode:<br>-1073741823 to         1 pls                                                                                                    | hex             | hex                                |                              | (LOW)                  | 1.7.00 | -1073741823 to               |       |
| 309E         309D         Position reference 13 set-<br>ting         AE-46<br>(HIGH)         R/W         -268435455 to<br>268435455         1 pls           309F         309E         AE-47         R/W         In high resolution mode:<br>-1073741823 to<br>1073741823         1 pls           30A0         309F         Position reference 14 set-<br>ting         AE-48         R/W         -268435455 to<br>1073741823 to<br>1073741823         1 pls           30A0         309F         Position reference 14 set-<br>ting         AE-48         R/W         -268435455 to<br>1073741823         1 pls           30A1         30A0         AE-49         R/W         In high resolution mode:<br>-1073741823 to         1 pls           hex         hex         In hex         AE-49         R/W         -268435455         1 pls                                                                                                    |                 |                                    |                              | (=====)                |        | 1073741823                   |       |
| hexhexting(HIGH)268435455309F309EAE-47R/WIn high resolution mode:<br>-1073741823 to<br>1073741823hexhexPosition reference 14 set-<br>tingAE-48R/W-268435455 to<br>268435455 to1 pls30A0309FPosition reference 14 set-<br>tingAE-48R/W-268435455 to<br>2684354551 pls30A130A0<br>hexAE-49R/WIn high resolution mode:<br>-1073741823 to1 pls                                                                                                    | 309E            | 309D                               | Position reference 13 set-   | AE-46                  | R/W    | -268435455 to                | 1 pls |
| 309F<br>hex309E<br>hexAE-47<br>hexR/W<br>(LOW)In high resolution mode:<br>-1073741823 to<br>107374182330A0309F<br>hexPosition reference 14 set-<br>tingAE-48<br>(HIGH)R/W<br>268435455 to<br>2684354551 pls30A130A0<br>hex30A0<br>tingAE-49<br>(LOW)R/W<br>LOW)In high resolution mode:<br>-1073741823 to<br>In high resolution mode:<br>-1073741823 to                                                                                                    | hex             | hex                                | ting                         | (HIGH)                 |        | 268435455                    |       |
| hex         hex         (LOW)         -1073741823 to<br>1073741823           30A0         309F         Position reference 14 set-<br>ting         AE-48         R/W         -268435455 to<br>268435455         1 pls           30A1         30A0<br>hex         30A0         AE-49         R/W         In high resolution mode:<br>-1073741823 to         1 pls                                                                                                    | 309F            | 309E                               |                              | AE-47                  | R/W    | In high resolution mode:     |       |
| 30A0         309F         Position reference 14 set-<br>ting         AE-48         R/W         -268435455 to<br>268435455         1 pls           30A1         30A0         AE-49         R/W         10 resolution mode:<br>-1073741823 to         1 pls                                                                                                    | hex             | hex                                |                              | (LOW)                  |        | -1073741823 to<br>1073741823 |       |
| hexhexting(HIGH)26843545530A130A0AE-49R/WIn high resolution mode:<br>-1073741823 tohexhex(LOW)-1073741823 to                                                                                                    | 30A0            | 309F                               | Position reference 14 set-   | AE-48                  | R/W    | -268435455 to                | 1 pls |
| 30A130A0hexAE-49R/WIn high resolution mode:<br>-1073741823 to                                                                                                    | hex             | hex                                | ting                         | (HIGH)                 |        | 268435455                    |       |
| hex hex (LOW) -1073741823 to                                                                                                    | 30A1            | 30A0                               |                              | AE-49                  | R/W    | In high resolution mode:     |       |
|                                                                                                    | hex             | hex                                |                              | (LOW)                  |        | -1073741823 to               |       |
| Register<br>No. | Modbus<br>register<br>spec.<br>No. | Function name                       | Parame-<br>ter<br>code | R/W | Monitor or setting data                                                                                        | Unit    |
|-----------------|------------------------------------|-------------------------------------|------------------------|-----|----------------------------------------------------------------------------------------------------|---------|
| 30A2            | 30A1                               | Position reference 15 set-          | AE-50                  | R/W | -268435455 to                                                                                                  | 1 pls   |
| hex             | hex                                | ting                                | (HIGH)                 |     | 268435455                                                                                                    |         |
| 30A3            | 30A2                               |                                     | AE-51                  | R/W | In high resolution mode:                                                                                       |         |
| hex             | hex                                |                                     | (LOW)                  |     | -1073741823 to<br>1073741823                                                                                   |         |
| 30A4            | 30A3                               | Position control range set-         | AE-52                  | R/W | 0 to 268435455                                                                                                 | 1 pls   |
| hex             | hex                                | ting(forward)                       | (HIGH)                 |     | In high resolution mode:                                                                                       |         |
| 30A5            | 30A4                               |                                     | AE-53                  | R/W | 0 to 1073741823                                                                                                |         |
| hex             | hex                                |                                     | (LOW)                  |     |                                                                                                    |         |
| 30A6            | 30A5                               | Position control range set-         | AE-54                  | R/W | -268435455 to 0                                                                                                | 1 pls   |
| hex             | hex                                | ting(reverse)                       | (HIGH)                 |     | In high resolution mode:                                                                                       |         |
| 30A7            | 30A6                               |                                     | AE-55                  | R/W | -1073741823 to 0                                                                                               |         |
| hex             | hex                                |                                     | (LOW)                  |     |                                                                                                    |         |
| 30A8            | 30A7                               | Position control mode se-           | AE-56                  | R/W | 00: With limit                                                                                                 | -       |
| hex             | hex                                | lection                             |                        |     | 01: Without limit                                                                                              |         |
| 30Ac            | 30AB                               | Teach-in function target se-        | AE-60                  | R/W | 00 to 15                                                                                                    | -       |
| hex             | hex                                | lection                             |                        |     | (X00 to X15)                                                                                                   |         |
| 30Ad            | 30AC                               | Current position saving at          | AE-61                  | R/W | 00: Disabled                                                                                                   | -       |
| hex             | hex                                | power-off                           |                        |     | 01: Enabled                                                                                                    |         |
| 30Ae            | 30AD                               | Preset position data                | AF-62                  | R/W | -268435455 to                                                                                                  | 1 pls   |
| hex             | hex                                |                                     | (HIGH)                 |     | 268435455                                                                                                    |         |
| 30Af hex        | 30AF                               | -                                   | AF-63                  | R/W | In high resolution mode:                                                                                       |         |
|                 | hex                                |                                     | (LOW)                  |     | -1073741823 to<br>1073741823                                                                                   |         |
| 30B0            | 30AF                               | Deceleration stop distance          | AE-64                  | R/W | 5000 to 20000                                                                                                  | 0.01%   |
| hex             | hex                                | calculation Gain                    |                        |     |                                                                                                    |         |
| 30B1            | 30B0                               | Deceleration stop distance          | AE-65                  | R/W | 0 to 65535                                                                                                    | 0.01%   |
| hex             | hex                                | calculation Bias                    |                        |     |                                                                                                    |         |
| 30B2            | 30B1                               | Speed Limit in APR control          | AE-66                  | R/W | 0 to 10000                                                                                                    | 0.01%   |
| hex             | hex                                |                                     |                        |     |                                                                                                    |         |
| 30B3            | 30B2                               | APR start speed                     | AE-67                  | R/W | 0 to 10000                                                                                                    | 0.01%   |
| hex             | hex                                |                                     |                        |     |                                                                                                    |         |
| 30B6<br>hex     | 30B5<br>hex                        | Homing function selection           | AE-70                  | R/W | 00: Low speed zero return<br>01: High speed zero re-<br>turn 1<br>02: High speed zero re-                      | -       |
|                 |                                    |                                     |                        |     | turn 2                                                                                                    |         |
| 30B7            | 30B6                               | Direction of homing function        | AE-71                  | R/W | 00: Normal rotation                                                                                            | -       |
| hex             | hex                                |                                     |                        |     | 01: Reverse rotation                                                                                           |         |
| 30B8            | 30B7                               | Low-speed of homing func-           | AE-72                  | R/W | 0 to 1000                                                                                                    | 0.01 Hz |
| hex             | hex                                | tion                                |                        |     |                                                                                                    |         |
| 30B9            | 30B8                               | High-Speed of homing func-          | AE-73                  | R/W | 0 to 59000                                                                                                    | 0.01 Hz |
| hex             | hex                                | tion                                |                        |     |                                                                                                    |         |
| 30D5<br>hex     | 30D4<br>hex                        | DC braking selection, 1st-<br>motor | AF101                  | R/W | <ul><li>00: Disabled</li><li>01: Enabled (Operation command)</li><li>02: Enabled (Frequency command)</li></ul> | -       |

| Register<br>No. | Modbus<br>register<br>spec.<br>No. | Function name                                                   | Parame-<br>ter<br>code | R/W | Monitor or setting data                                                                                                    | Unit    |
|-----------------|------------------------------------|-----------------------------------------------------------------|------------------------|-----|----------------------------------------------------------------------------------------------------|---------|
| 30D6<br>hex     | 30D5<br>hex                        | Braking type selection, 1st-<br>motor                           | AF102                  | R/W | 00: DC braking<br>01: Speed servo lock<br>02: Position servo lock                                                                                                    | -       |
| 30D7<br>hex     | 30D6<br>hex                        | DC braking frequency, 1st-<br>motor                             | AF103                  | R/W | 0 to 59000                                                                                                    | 0.01 Hz |
| 30D8<br>hex     | 30D7<br>hex                        | DC braking delay time, 1st-<br>motor                            | AF104                  | R/W | 0 to 500                                                                                                    | 0.01 s  |
| 30D9<br>hex     | 30D8<br>hex                        | DC braking force setting,<br>1st-motor                          | AF105                  | R/W | 0 to 100                                                                                                    | 1%      |
| 30Da<br>hex     | 30D9<br>hex                        | DC braking active time at stop, 1st-motor                       | AF106                  | R/W | 0 to 6000                                                                                                    | 0.01 s  |
| 30DB<br>hex     | 30DA<br>hex                        | DC braking operation meth-<br>od selection, 1st-motor           | AF107                  | R/W | 00: Edge mode<br>01: Level mode                                                                                                    | -       |
| 30DC<br>hex     | 30DB<br>hex                        | DC braking force at start,<br>1st-motor                         | AF108                  | R/W | 0 to 100                                                                                                    | 1%      |
| 30DD<br>hex     | 30DC<br>hex                        | DC braking active time at start, 1st-motor                      | AF109                  | R/W | 0 to 6000                                                                                                    | 0.01 s  |
| 30E8<br>hex     | 30E7<br>hex                        | Contactor Control Enable,<br>1st-motor                          | AF120                  | R/W | 00: Disabled<br>01: Enabled: primary side<br>02: Enabled: secondary<br>side                                                                                                    | -       |
| 30E9<br>hex     | 30E8<br>hex                        | Run delay time, 1st-motor                                       | AF121                  | R/W | 0 to 200                                                                                                    | 0.01 s  |
| 30Ea<br>hex     | 30E9<br>hex                        | Contactor off delay time,<br>1st-motor                          | AF122                  | R/W | 0 to 200                                                                                                    | 0.01 s  |
| 30Eb<br>hex     | 30Ea<br>hex                        | Contactor answer back<br>check time, 1st-motor                  | AF123                  | R/W | 0 to 500                                                                                                    | 0.01 s  |
| 30F2<br>hex     | 30F1<br>hex                        | Brake Control Enable, 1st-<br>motor                             | AF130                  | R/W | 00: Disabled<br>01: Brake control 1 com-<br>mon in forward/reverse<br>rotation<br>02: Brake control 1 for-<br>ward/reverse set individu-<br>ally<br>03: Brake control 2 com-<br>mon in forward/reverse<br>rotation | -       |
| 30F3<br>hex     | 30F2<br>hex                        | Brake Wait Time for Re-<br>lease, 1st-motor (Forward side)      | AF131                  | R/W | 0 to 500                                                                                                    | 0.01 s  |
| 30F4<br>hex     | 30F3<br>hex                        | Brake Wait Time for Accel. ,<br>1st-motor (Forward side)        | AF132                  | R/W | 0 to 500                                                                                                    | 0.01 s  |
| 30F5<br>hex     | 30F4<br>hex                        | Brake Wait Time for Stop-<br>ping, 1st-motor (Forward side)     | AF133                  | R/W | 0 to 500                                                                                                    | 0.01 s  |
| 30F6<br>hex     | 30F5<br>hex                        | Brake Wait Time for Confir-<br>mation, 1st-motor (Forward side) | AF134                  | R/W | 0 to 500                                                                                                    | 0.01 s  |

| Register<br>No. | Modbus<br>register<br>spec.<br>No. | Function name                                                   | Parame-<br>ter<br>code | R/W | Monitor or setting data                                  | Unit    |
|-----------------|------------------------------------|-----------------------------------------------------------------|------------------------|-----|----------------------------------------------------------|---------|
| 30F7<br>hex     | 30F6<br>hex                        | Brake Release Frequency<br>Setting, 1st-motor (Forward<br>side) | AF135                  | R/W | 0 to 59000                                               | 0.01 Hz |
| 30F8<br>hex     | 30F7<br>hex                        | Brake Release Current Set-<br>ting, 1st-motor (Forward side)    | AF136                  | R/W | (0.0 to 2.0) × Inverter rat-<br>ed current <sup>*3</sup> | 0.1 A   |
| 30F9<br>hex     | 30F8<br>hex                        | Braking Frequency, 1st-mo-<br>tor (Forward side)                | AF137                  | R/W | 0 to 59000                                               | 0.01 Hz |
| 30Fa<br>hex     | 30F9<br>hex                        | Brake Wait Time for Re-<br>lease, 1st-motor (Reverse<br>side)   | AF138                  | R/W | 0 to 500                                                 | 0.01 s  |
| 30FB<br>hex     | 30FA<br>hex                        | Brake Wait Time for Accel. ,<br>1st-motor (Reverse side)        | AF139                  | R/W | 0 to 500                                                 | 0.01 s  |
| 30FC<br>hex     | 30FB<br>hex                        | Brake Wait Time for Stop-<br>ping, 1st-motor (Reverse side)     | AF140                  | R/W | 0 to 500                                                 | 0.01 s  |
| 30FD<br>hex     | 30FC<br>hex                        | Brake Wait Time for Confir-<br>mation, 1st-motor (Reverse side) | AF141                  | R/W | 0 to 500                                                 | 0.01 s  |
| 30Fe<br>hex     | 30FD<br>hex                        | Brake Release Frequency<br>Setting, 1st-motor (Reverse<br>side) | AF142                  | R/W | 0 to 59000                                               | 0.01 Hz |
| 30FF<br>hex     | 30FE<br>hex                        | Brake Release Current Set-<br>ting, 1st-motor (Reverse<br>side) | AF143                  | R/W | (0.0 to 2.0) × Inverter rat-<br>ed current <sup>*3</sup> | 0.1 A   |
| 3100 hex        | 30FF<br>hex                        | Braking Frequency, 1st-mo-<br>tor (Reverse side)                | AF144                  | R/W | 0 to 59000                                               | 0.01 Hz |
| 3106 hex        | 3105<br>hex                        | Brake open delay time, 1st-<br>motor                            | AF150                  | R/W | 0 to 200                                                 | 0.01 s  |
| 3107 hex        | 3106<br>hex                        | Brake close delay time, 1st-<br>motor                           | AF151                  | R/W | 0 to 200                                                 | 0.01 s  |
| 3108 hex        | 3107<br>hex                        | Brake answer back check time, 1st-motor                         | AF152                  | R/W | 0 to 500                                                 | 0.01 s  |
| 3109 hex        | 3108<br>hex                        | Servo lock/ DC injection time at start, 1st-motor               | AF153                  | R/W | 0 to 1000                                                | 0.01 s  |
| 310A<br>hex     | 3109<br>hex                        | Servo lock/ DC injection time at stop, 1st-motor                | AF154                  | R/W | 0 to 1000                                                | 0.01 s  |
| 3139 hex        | 3138<br>hex                        | Jump frequency 1, 1st-mo-<br>tor                                | AG101                  | R/W | 0 to 59000                                               | 0.01 Hz |
| 313A<br>hex     | 3139<br>hex                        | Jump frequency width 1,<br>1st-motor                            | AG102                  | R/W | 0 to 1000                                                | 0.01 Hz |
| 313B<br>hex     | 313A<br>hex                        | Jump frequency 2, 1st-mo-<br>tor                                | AG103                  | R/W | 0 to 59000                                               | 0.01 Hz |
| 313C<br>hex     | 313B<br>hex                        | Jump frequency width 2,<br>1st-motor                            | AG104                  | R/W | 0 to 1000                                                | 0.01 Hz |
| 313D            | 313C                               | Jump frequency 3, 1st-mo-                                       | AG105                  | R/W | 0 to 59000                                               | 0.01 Hz |
| hex             | hex                                | tor                                                             |                        |     |                                                          |         |

| Register<br>No. | Modbus<br>register<br>spec.<br>No. | Function name                                  | Parame-<br>ter<br>code | R/W | Monitor or setting data                                                                                                    | Unit    |
|-----------------|------------------------------------|------------------------------------------------|------------------------|-----|----------------------------------------------------------------------------------------------------|---------|
| 313E<br>hex     | 313D<br>hex                        | Jump frequency width 3,<br>1st-motor           | AG106                  | R/W | 0 to 1000                                                                                                    | 0.01 Hz |
| 3142 hex        | 3141<br>hex                        | Acceleration stop frequency setting, 1st-motor | AG110                  | R/W | 0 to 59000                                                                                                    | 0.01 Hz |
| 3143 hex        | 3142<br>hex                        | Acceleration stop time set-<br>ting, 1st-motor | AG111                  | R/W | 0 to 600                                                                                                    | 0.1 s   |
| 3144 hex        | 3143<br>hex                        | Deceleration stop frequency setting, 1st-motor | AG112                  | R/W | 0 to 59000                                                                                                    | 0.01 Hz |
| 3145 hex        | 3144<br>hex                        | Acceleration stop time set-<br>ting, 1st-motor | AG113                  | R/W | 0 to 600                                                                                                    | 0.1 s   |
| 314C<br>hex     | 314B<br>hex                        | Jogging frequency                              | AG-20                  | R/W | 0 to 1000                                                                                                    | 0.01 Hz |
| 314D<br>hex     | 314C<br>hex                        | Jogging stop mode selec-<br>tion               | AG-21                  | R/W | 00: Disabled during FRS<br>operation at stop<br>01: Disabled during decel-<br>eration stop operation<br>02: Disabled during DB<br>operation at stop<br>03: Enabled during FRS<br>operation at stop<br>04: Enabled during decel-<br>eration stop operation<br>05: Enabled during DB<br>operation at stop | -       |
| 319D<br>hex     | 319C<br>hex                        | PID1 enable                                    | AH-01                  | R/W | 00: Disabled<br>01: Enabled Without re-<br>verse output<br>02: Enabled With reverse<br>output                                                                                                    | -       |
| 319E<br>hex     | 319D<br>hex                        | PID1 deviation inverse                         | AH-02                  | R/W | 00: Disabled<br>01: Enabled                                                                                                    | -       |
| 319F<br>hex     | 319E<br>hex                        | Unit selection for PID1                        | AH-03                  | R/W | 0 to 58<br>Refer to <i>Unit Options</i> on<br>page 15-115.                                                                                                    | -       |
| 31A0<br>hex     | 319F<br>hex                        | PID1 scale adjustment (at 0%)                  | AH-04                  | R/W | -10000 to 10000                                                                                                    | 1       |
| 31A1<br>hex     | 31A0<br>hex                        | PID1 scale adjustment (at 100%)                | AH-05                  | R/W | -10000 to 10000                                                                                                    | 1       |
| 31A2<br>hex     | 31A1<br>hex                        | PID1 scale adjustment<br>(point position)      | AH-06                  | R/W | 00: 00000.<br>01: 0000.0<br>02: 000.00<br>03: 00.000<br>04: 0.0000                                                                                                    | 1       |

| Register<br>No. | Modbus<br>register<br>spec.<br>No. | Function name                                     | Parame-<br>ter<br>code | R/W | Monitor or setting data                                                                                                    | Unit                                                    |
|-----------------|------------------------------------|---------------------------------------------------|------------------------|-----|----------------------------------------------------------------------------------------------------|---------------------------------------------------------|
| 31A3<br>hex     | 31A2<br>hex                        | Input source selection of<br>Set-point 1 for PID1 | AH-07                  | R/W | 00: Disabled<br>01: Ai1 terminal input<br>02: Ai2 terminal input<br>03: Ai3 terminal input<br>04: (Reserved)<br>05: (Reserved)<br>06: (Reserved)<br>07: Parameter setting<br>08: RS485<br>09: Option 1<br>10: Option 2<br>11: Option 3<br>12: Pulse string input: In-<br>verter<br>13: Pulse string input: Op-<br>tion | 1                                                       |
| 31A6<br>hex     | 31A5<br>hex                        | Set-point 1 setting for PID1                      | AH-10<br>(HIGH)        | R/W | 0.00 to 100.00<br>The display range can be                                                                                                    | Unit dif-<br>fers de-                                   |
| 31A7<br>hex     | 31A6<br>hex                        |                                                   | AH-11<br>(LOW)         | R/W | changed arbitrarily by set-<br>ting (AH-04), (AH-05),<br>and (AH-06).                                                                                                    | pending<br>on the<br>AH-03<br>and<br>AH-06<br>settings  |
| 31A8<br>hex     | 31A7<br>hex                        | PID1 Multi stage set-point 1<br>setting           | AH-12<br>(HIGH)        | R/W | 0.00 to 100.00<br>The display range can be                                                                                                    | Unit dif-<br>fers de-                                   |
| 31A9<br>hex     | 31A8<br>hex                        |                                                   | AH-13<br>(LOW)         | R/W | changed arbitrarily by set-<br>ting (AH-04), (AH-05),<br>and (AH-06).                                                                                                    | pending<br>on the<br>AH-03<br>and<br>AH-06<br>settings. |
| 31Aa<br>hex     | 31A9<br>hex                        | PID1 Multi stage set-point 2 setting              | AH-14<br>(HIGH)        | R/W | 0.00 to 100.00<br>The display range can be                                                                                                    | Unit dif-<br>fers de-                                   |
| 31Ab<br>hex     | 31Aa<br>hex                        |                                                   | AH-15<br>(LOW)         | R/W | changed arbitrarily by set-<br>ting (AH-04), (AH-05),<br>and (AH-06).                                                                                                    | pending<br>on the<br>AH-03<br>and<br>AH-06<br>settings. |
| 31Ac<br>hex     | 31Ab<br>hex                        | PID1 Multi stage set-point 3 setting              | AH-16<br>(HIGH)        | R/W | 0.00 to 100.00<br>The display range can be                                                                                                    | Unit dif-<br>fers de-                                   |
| 31Ad<br>hex     | 31Ac<br>hex                        |                                                   | AH-17<br>(LOW)         | R/W | changed arbitrarily by set-<br>ting (AH-04), (AH-05),<br>and (AH-06).                                                                                                    | pending<br>on the<br>AH-03<br>and<br>AH-06<br>settings. |

| Register<br>No. | Modbus<br>register<br>spec.<br>No. | Function name                | Parame-<br>ter<br>code | R/W     | Monitor or setting data     | Unit       |
|-----------------|------------------------------------|------------------------------|------------------------|---------|-----------------------------|------------|
| 31Ae            | 31Ad                               | PID1 Multi stage set-point 4 | AH-18                  | R/W     | 0.00 to 100.00              | Unit dif-  |
| hex             | hex                                | setting                      | (HIGH)                 |         | The display range can be    | fers de-   |
| 31Af hex        | 31Ae                               |                              | AH-19                  | R/W     | changed arbitrarily by set- | pending    |
|                 | hex                                |                              | (LOW)                  |         | ting (AH-04), (AH-05),      | on the     |
|                 |                                    |                              |                        |         | and (AH-06).                | AH-03      |
|                 |                                    |                              |                        |         |                             | and        |
|                 |                                    |                              |                        |         |                             | settinas   |
| 31B0            | 31Af hey                           | PID1 Multi stage set-point 5 | AH-20                  | R/W     | 0.00 to 100.00              | Linit dif- |
| hex             | OTATION                            | setting                      | (HIGH)                 | 10,00   | The display range can be    | fers de-   |
|                 | 31B0                               |                              | AH-21                  | R/W     | changed arbitrarily by set- | pending    |
| hex             | hex                                |                              | (LOW)                  | 10,00   | ting (AH-04), (AH-05),      | on the     |
|                 |                                    |                              | (=011)                 |         | and (AH-06).                | AH-03      |
|                 |                                    |                              |                        |         |                             | and        |
|                 |                                    |                              |                        |         |                             | AH-06      |
|                 |                                    |                              |                        |         |                             | settings.  |
| 31B2            | 31B1                               | PID1 Multi stage set-point 6 | AH-22                  | R/W     | 0.00 to 100.00              | Unit dif-  |
| hex             | hex                                | setting                      | (HIGH)                 |         | The display range can be    | fers de-   |
| 31B3            | 31B2                               |                              | AH-23                  | R/W     | changed arbitrarily by set- | pending    |
| hex             | hex                                |                              | (LOW)                  |         | ting (AH-04), (AH-05),      |            |
|                 |                                    |                              |                        |         | and (An-00).                | An-US      |
|                 |                                    |                              |                        |         |                             | AH-06      |
|                 |                                    |                              |                        |         |                             | settings.  |
| 31B4            | 31B3                               | PID1 Multi stage set-point 7 | AH-24                  | R/W     | 0.00 to 100.00              | Unit dif-  |
| hex             | hex                                | setting                      | (HIGH)                 |         | The display range can be    | fers de-   |
| 31B5            | 31B4                               |                              | AH-25                  | R/W     | changed arbitrarily by set- | pending    |
| hex             | hex                                |                              | (LOW)                  |         | ting (AH-04), (AH-05),      | on the     |
|                 |                                    |                              |                        |         | and (AH-06).                | AH-03      |
|                 |                                    |                              |                        |         |                             | and        |
|                 |                                    |                              |                        |         |                             | AH-06      |
| 2106            | 2105                               | DID1 Multi ataga aat paint 9 |                        |         | 0.00 to 100.00              | Settings.  |
| 31D0            | bey                                | PIDT Multi stage set-point o | АП-20<br>(НІСН)        | FK/ V V | The display range can be    | fors do-   |
| 2107            | 2186                               | Setting                      |                        |         | changed arbitrarily by set- | nendina    |
| hev             | hev                                |                              | (1.0)(1)               |         | ting (AH-04). (AH-05).      | on the     |
| HCA             | ПСХ                                |                              |                        |         | and (AH-06).                | AH-03      |
|                 |                                    |                              |                        |         |                             | and        |
|                 |                                    |                              |                        |         |                             | AH-06      |
|                 |                                    |                              |                        |         |                             | settings.  |
| 31B8            | 31B7                               | PID1 Multi stage set-point 9 | AH-28                  | R/W     | 0.00 to 100.00              | Unit dif-  |
| hex             | hex                                | setting                      | (HIGH)                 |         | The display range can be    | fers de-   |
| 31B9            | 31B8                               |                              | AH-29                  | R/W     | changed arbitrarily by set- | pending    |
| hex             | hex                                |                              | (LOW)                  |         | ting (AH-04), (AH-05),      | on the     |
|                 |                                    |                              |                        |         | and (AH-06).                | AH-03      |
|                 |                                    |                              |                        |         |                             | ΔH_Ω6      |
|                 |                                    |                              |                        |         |                             | settings.  |

| Register<br>No. | Modbus<br>register<br>spec.<br>No. | Function name              | Parame-<br>ter<br>code | R/W     | Monitor or setting data     | Unit      |
|-----------------|------------------------------------|----------------------------|------------------------|---------|-----------------------------|-----------|
| 31Ba            | 31B9                               | PID1 Multi stage set-point | AH-30                  | R/W     | 0.00 to 100.00              | Unit dif- |
| hex             | hex                                | 10 setting                 | (HIGH)                 |         | The display range can be    | fers de-  |
| 31BB            | 31Ba                               |                            | AH-31                  | R/W     | changed arbitrarily by set- | pending   |
| hex             | hex                                |                            | (LOW)                  |         | ting (AH-04), (AH-05),      | on the    |
|                 |                                    |                            |                        |         | and (AH-06).                | AH-03     |
|                 |                                    |                            |                        |         |                             | and       |
|                 |                                    |                            |                        |         |                             | AH-06     |
|                 |                                    |                            |                        | 5 14    |                             | settings. |
| 31BC            | 31BB                               | PID1 Multi stage set-point | AH-32                  | R/W     | 0.00 to 100.00              | Unit dif- |
| nex             | nex                                |                            | (HIGH)                 | 5 14    | The display range can be    | ters de-  |
| 31BD            | 31BC                               |                            | AH-33                  | R/W     | ting (AH-04) (AH-05)        | on the    |
| nex             | nex                                |                            | (LOW)                  |         | and $(AH-06)$               | AH-03     |
|                 |                                    |                            |                        |         |                             | and       |
|                 |                                    |                            |                        |         |                             | AH-06     |
|                 |                                    |                            |                        |         |                             | settings. |
| 31Be            | 31BD                               | PID1 Multi stage set-point | AH-34                  | R/W     | 0.00 to 100.00              | Unit dif- |
| hex             | hex                                | 12 setting                 | (HIGH)                 |         | The display range can be    | fers de-  |
| 31BF            | 31Be                               |                            | AH-35                  | R/W     | changed arbitrarily by set- | pending   |
| hex             | hex                                |                            | (LOW)                  |         | ting (AH-04), (AH-05),      | on the    |
|                 |                                    |                            |                        |         | and (AH-06).                | AH-03     |
|                 |                                    |                            |                        |         |                             | and       |
|                 |                                    |                            |                        |         |                             | AH-06     |
|                 | 0455                               |                            |                        | 504     |                             | settings. |
| 31C0            | 31BF                               | PID1 Multi stage set-point | AH-36                  | R/W     | 0.00 to 100.00              | Unit dif- |
|                 | 24.00                              |                            |                        |         | changed arbitrarily by set- | nending   |
| 3101<br>box     | box                                |                            |                        | R/W     | ting (AH-04) (AH-05)        | on the    |
| пех             | TIEX                               |                            |                        |         | and (AH-06).                | AH-03     |
|                 |                                    |                            |                        |         |                             | and       |
|                 |                                    |                            |                        |         |                             | AH-06     |
|                 |                                    |                            |                        |         |                             | settings. |
| 31C2            | 31C1                               | PID1 Multi stage set-point | AH-38                  | R/W     | 0.00 to 100.00              | Unit dif- |
| hex             | hex                                | 14 setting                 | (HIGH)                 |         | The display range can be    | fers de-  |
| 31C3            | 31C2                               |                            | AH-39                  | R/W     | changed arbitrarily by set- | pending   |
| hex             | hex                                |                            | (LOW)                  |         | ting (AH-04), (AH-05),      | on the    |
|                 |                                    |                            |                        |         | and (AH-06).                | AH-03     |
|                 |                                    |                            |                        |         |                             | and       |
|                 |                                    |                            |                        |         |                             | AH-06     |
| 2104            | 3102                               | PID1 Multi stage est point |                        |         | 0.00 to 100.00              | Junit dif |
| 3104<br>hev     | hev                                | 15 setting                 |                        | F%/ V V | The display range can be    | fers de   |
| 2105            | 3104                               |                            |                        |         | changed arbitrarily by set- | pendina   |
| bev             | hev                                |                            |                        |         | ting (AH-04), (AH-05).      | on the    |
| HUA             | TICA                               |                            |                        |         | and (AH-06).                | AH-03     |
|                 |                                    |                            |                        |         |                             | and       |
|                 |                                    |                            |                        |         |                             | AH-06     |
|                 |                                    |                            |                        |         |                             | settings. |

| Register<br>No.            | Modbus<br>register<br>spec.<br>No. | Function name                                     | Parame-<br>ter<br>code            | R/W        | Monitor or setting data                                                                                                    | Unit                                                                             |
|----------------------------|------------------------------------|---------------------------------------------------|-----------------------------------|------------|----------------------------------------------------------------------------------------------------|----------------------------------------------------------------------------------|
| 31C6<br>hex                | 31C5<br>hex                        | Input source selection of<br>Set-point 2 for PID1 | AH-42                             | R/W        | 00: Disabled<br>01: Ai1 terminal input<br>02: Ai2 terminal input<br>03: Ai3 terminal input<br>04: (Reserved)<br>05: (Reserved)<br>06: (Reserved)<br>07: Parameter setting<br>08: RS485<br>09: Option 1<br>10: Option 2<br>11: Option 3<br>12: Pulse string input: In-<br>verter<br>13: Pulse string input: Op-<br>tion | _                                                                                |
| 31C8<br>hex                | 31C7<br>hex                        | Set-point 2 setting for PID1                      | AH-44<br>(HIGH)                   | R/W        | 0.00 to 100.00<br>The display range can be                                                                                                    | Unit dif-<br>fers de-                                                            |
| 31C9<br>hex                | 31C8<br>hex                        |                                                   | AH-45<br>(LOW)                    | R/W        | changed arbitrarily by set-<br>ting (AH-04), (AH-05),<br>and (AH-06).                                                                                                    | pending<br>on the<br>AH-03<br>and<br>AH-06<br>settings.                          |
| 31Ca<br>hex                | 31C9<br>hex                        | Input source selection of<br>Set-point 3 for PID1 | AH-46                             | R/W        | 00: Disabled<br>01: Ai1 terminal input<br>02: Ai2 terminal input<br>03: Ai3 terminal input<br>04: (Reserved)<br>05: (Reserved)<br>06: (Reserved)<br>07: Parameter setting<br>08: RS485<br>09: Option 1<br>10: Option 2<br>11: Option 3<br>12: Pulse string input: In-<br>verter<br>13: Pulse string input: Op-<br>tion | -                                                                                |
| 31CC<br>hex<br>31CD<br>hex | 31CB<br>hex<br>31CC<br>hex         | Set-point 3 setting for PID1                      | AH-48<br>(HIGH)<br>AH-49<br>(LOW) | R/W<br>R/W | 0.00 to 100.00<br>The display range can be<br>changed arbitrarily by set-<br>ting (AH-04), (AH-05),<br>and (AH-06).                                                                                                    | Unit dif-<br>fers de-<br>pending<br>on the<br>AH-03<br>and<br>AH-06<br>settings. |

| Register<br>No. | Modbus<br>register<br>spec.<br>No. | Function name                                                 | Parame-<br>ter<br>code | R/W | Monitor or setting data                                                                                                    | Unit   |
|-----------------|------------------------------------|---------------------------------------------------------------|------------------------|-----|----------------------------------------------------------------------------------------------------|--------|
| 31Ce<br>hex     | 31CD<br>hex                        | Calculation symbol selec-<br>tion of Set-point 1 for PID1     | AH-50                  | R/W | <ul> <li>01: Addition</li> <li>02: Subtraction</li> <li>03: Multiplication</li> <li>04: Division</li> <li>05: Minimum deviation</li> <li>06: Maximum deviation</li> </ul>                                                                                                    | -      |
| 31CF<br>hex     | 31CE<br>hex                        | Input source selection of<br>Process data 1 for PID1          | AH-51                  | R/W | 00: Disabled<br>01: Ai1 terminal input                                                                                                    | -      |
| 31D0<br>hex     | 31CF<br>hex                        | Input source selection of<br>Process data 2 for PID1          | AH-52                  | R/W | 02: Ai2 terminal input<br>03: Ai3 terminal input                                                                                                    | -      |
| 31D1<br>hex     | 31D0<br>hex                        | Input source selection of<br>Process data 3 for PID1          | AH-53                  | R/W | 04: (Reserved)<br>05: (Reserved)<br>06: (Reserved)<br>08: RS485<br>09: Option 1<br>10: Option 2<br>11: Option 3<br>12: Pulse string input: In-<br>verter<br>13: Pulse string input: Op-<br>tion                                                                               | -      |
| 31D2<br>hex     | 31D1<br>hex                        | Calculation symbol selec-<br>tion of Process data for<br>PID1 | AH-54                  | R/W | 01: Addition<br>02: Subtraction<br>03: Multiplication<br>04: Division<br>05: Square root of FB1<br>06: Square root of FB2<br>07: Square root of (FB1-<br>FB2)<br>08: Average of PV-1 to<br>PV-3<br>09: Minimum data of PV-1<br>to PV-3<br>10: Maximum data of<br>PV-1 to PV-3 | _      |
| 31D8<br>hex     | 31D7<br>hex                        | PID1 gain change method selection                             | AH-60                  | R/W | 00: Only gain 1<br>01: [PRO] terminal switch                                                                                                    | -      |
| 31D9<br>hex     | 31D8<br>hex                        | PID1 proportional gain 1                                      | AH-61                  | R/W | 0 to 1000                                                                                                    | 0.1    |
| 31Da<br>hex     | 31D9<br>hex                        | PID1 integral time constant<br>1                              | AH-62                  | R/W | 0 to 36000                                                                                                    | 0.1 s  |
| 31DB<br>hex     | 31DA<br>hex                        | PID1 derivative gain 1                                        | AH-63                  | R/W | 0 to 10000                                                                                                    | 0.01 s |
| 31DC<br>hex     | 31DB<br>hex                        | PID1 proportional gain 2                                      | AH-64                  | R/W | 0 to 1000                                                                                                    | 0.1    |
| 31DD<br>hex     | 31DC<br>hex                        | PID1 integral time constant<br>2                              | AH-65                  | R/W | 0 to 36000                                                                                                    | 0.1 s  |
| 31De<br>hex     | 31DD<br>hex                        | PID1 derivative gain 2                                        | AH-66                  | R/W | 0 to 10000                                                                                                    | 0.01 s |

| Register<br>No. | Modbus<br>register<br>spec.<br>No. | Function name                                     | Parame-<br>ter<br>code | R/W | Monitor or setting data                                                                                                    | Unit    |
|-----------------|------------------------------------|---------------------------------------------------|------------------------|-----|----------------------------------------------------------------------------------------------------|---------|
| 31DF            | 31DE<br>hex                        | PID1 gain change time                             | AH-67                  | R/W | 0 to 10000                                                                                                    | 1 ms    |
| 31E2<br>hex     | 31E1<br>hex                        | PID feed-forward selection                        | AH-70                  | R/W | 00: Disabled<br>01: Ai1 terminal input<br>02: Ai2 terminal input<br>03: Ai3 terminal input<br>04: (Reserved)<br>05: (Reserved)<br>06: (Reserved) | -       |
| 31E3            | 31E2<br>hex                        | PID1 output range                                 | AH-71                  | R/W | 0 to 10000                                                                                                    | 0.01%   |
| 31E4<br>hex     | 31E3<br>hex                        | PID1 Deviation over level                         | AH-72                  | R/W | 0 to 10000                                                                                                    | 0.01%   |
| 31E5<br>hex     | 31E4<br>hex                        | PID1 Feedback compare<br>signal turn-off level    | AH-73                  | R/W | 0 to 10000                                                                                                    | 0.01%   |
| 31E6<br>hex     | 31E5<br>hex                        | PID1 Feedback compare signal turn-on level        | AH-74                  | R/W | 0 to 10000                                                                                                    | 0.01%   |
| 31E7<br>hex     | 31E6<br>hex                        | PID soft start function ena-<br>ble               | AH-75                  | R/W | 00: Disabled<br>01: Enabled                                                                                                    | -       |
| 31E8<br>hex     | 31E7<br>hex                        | PID soft start target level                       | AH-76                  | R/W | 0 to 10000                                                                                                    | 0.01%   |
| 31Ea<br>hex     | 31E9<br>hex                        | Acceleration time setting for soft start function | AH-78<br>(HIGH)        | R/W | 0 to 360000                                                                                                    | 0.01 s  |
| 31Eb<br>hex     | 31EA<br>hex                        |                                                   | AH-79<br>(LOW)         | R/W |                                                                                                    |         |
| 31Ec<br>hex     | 31EB<br>hex                        | PID soft start time                               | AH-80                  | R/W | 0 to 60000                                                                                                    | 0.01 s  |
| 31Ed<br>hex     | 31EC<br>hex                        | PID soft start error detec-<br>tion enable        | AH-81                  | R/W | 00: Disabled<br>01: Enabled: error output<br>02: Enabled: warning                                                                                | -       |
| 31Ee<br>hex     | 31ED<br>hex                        | PID soft start error detec-<br>tion level         | AH-82                  | R/W | 0 to 10000                                                                                                    | 0.01%   |
| 31F1<br>hex     | 31F0<br>hex                        | PID sleep trigger selection                       | AH-85                  | R/W | 00: Disabled<br>01: Low output<br>02: [SLEP] terminal                                                                                            | -       |
| 31F2<br>hex     | 31F1<br>hex                        | PID sleep start level                             | AH-86                  | R/W | 0 to 59000                                                                                                    | 0.01 Hz |
| 31F3<br>hex     | 31F2<br>hex                        | PID sleep active time                             | AH-87                  | R/W | 0 to 10000                                                                                                    | 0.01 s  |
| 31F4<br>hex     | 31F3<br>hex                        | Setpoint boost before PID sleep enable            | AH-88                  | R/W | 00: Disabled<br>01: Enabled                                                                                                    | -       |
| 31F5<br>hex     | 31F4<br>hex                        | Setpoint boost time                               | AH-89                  | R/W | 0 to 10000                                                                                                    | 0.01 s  |
| 31F6<br>hex     | 31F5<br>hex                        | Setpoint boost value                              | AH-90                  | R/W | 0 to 10000                                                                                                    | 0.01%   |
| 31F7<br>hex     | 31F6<br>hex                        | Minimum RUN time before<br>PID sleep              | AH-91                  | R/W | 0 to 10000                                                                                                    | 0.01 s  |

| Register<br>No. | Modbus<br>register<br>spec.<br>No. | Function name                                   | Parame-<br>ter<br>code | R/W | Monitor or setting data                                                                                                    | Unit   |
|-----------------|------------------------------------|-------------------------------------------------|------------------------|-----|----------------------------------------------------------------------------------------------------|--------|
| 31F8<br>hex     | 31F7<br>hex                        | Minimum active time of PID sleep                | AH-92                  | R/W | 0 to 10000                                                                                                    | 0.01 s |
| 31F9<br>hex     | 31F8<br>hex                        | PID wake trigger selection                      | AH-93                  | R/W | 01: Deviation amount<br>02: Low feedback<br>03: [WAKE] terminal                                                                                                    | -      |
| 31Fa<br>hex     | 31F9<br>hex                        | PID wake start level                            | AH-94                  | R/W | 0 to 10000                                                                                                    | 0.01%  |
| 31FB<br>hex     | 31FA<br>hex                        | PID wake start time                             | AH-95                  | R/W | 0 to 10000                                                                                                    | 0.01 s |
| 31FC<br>hex     | 31FB<br>hex                        | PID wake start deviation value                  | AH-96                  | R/W | 0 to 10000                                                                                                    | 0.01%  |
| 3201 hex        | 3200<br>hex                        | PID2 enable                                     | AJ-01                  | R/W | 00: Disabled<br>01: Enabled Without re-<br>verse output<br>02: Enabled With reverse<br>output                                                                                                    | -      |
| 3202 hex        | 3201<br>hex                        | PID2 deviation inverse                          | AJ-02                  | R/W | 00: Disabled<br>01: Enabled                                                                                                    | -      |
| 3203 hex        | 3202<br>hex                        | PID2 unit selection                             | AJ-03                  | R/W | 0 to 58<br>Refer to <i>Unit Options</i> on<br>page 15-115.                                                                                                    | -      |
| 3204 hex        | 3203<br>hex                        | PID2 scale adjustment (at 0%)                   | AJ-04                  | R/W | -10000 to 10000                                                                                                    | 1      |
| 3205 hex        | 3204<br>hex                        | PID2 scale adjustment (at 100%)                 | AJ-05                  | R/W | -10000 to 10000                                                                                                    | 1      |
| 3206 hex        | 3205<br>hex                        | PID2 scale adjustment<br>(point position)       | AJ-06                  | R/W | 00: 00000.<br>01: 0000.0<br>02: 000.00<br>03: 00.000<br>04: 0.0000                                                                                                    | -      |
| 3207 hex        | 3206<br>hex                        | Input source selection of<br>Set-point for PID2 | AJ-07                  | R/W | 00: Disabled<br>01: Ai1 terminal input<br>02: Ai2 terminal input<br>03: Ai3 terminal input<br>04: (Reserved)<br>05: (Reserved)<br>06: (Reserved)<br>07: Parameter setting<br>08: RS485<br>09: Option 1<br>10: Option 2<br>11: Option 3<br>12: Pulse string input: In-<br>verter<br>13: Pulse string input: Op-<br>tion<br>15: PID calculation |        |

| Register<br>No. | Modbus<br>register<br>spec.<br>No. | Function name               | Parame-<br>ter<br>code | R/W           | Monitor or setting data                | Unit      |
|-----------------|------------------------------------|-----------------------------|------------------------|---------------|----------------------------------------|-----------|
| 320A            | 3209                               | Set-point setting for PID2  | AJ-10                  | R/W           | 0.00 to 100.00                         | Unit dif- |
| hex             | hex                                |                             | (HIGH)                 | <b>D</b> (14) | The display range can be               | fers de-  |
| 320B            | 320A                               |                             | AJ-11                  | R/W           | ting (A.I-04) (A.I-05) and             | on the    |
| TIEX            | TIEX                               |                             |                        |               | (AJ-06).                               | AJ-03     |
|                 |                                    |                             |                        |               |                                        | and       |
|                 |                                    |                             |                        |               |                                        | AJ-06     |
| 3200            | 320B                               | Input source selection of   | A   12                 | D/M/          |                                        | settings. |
| 520C<br>hex     | 520B<br>hex                        | Process data for PID2       | AJ-1Z                  |               | 00. Disabled<br>01: Ai1 terminal input | -         |
|                 |                                    |                             |                        |               | 02: Ai2 terminal input                 |           |
|                 |                                    |                             |                        |               | 03: Ai3 terminal input                 |           |
|                 |                                    |                             |                        |               | 04: (Reserved)                         |           |
|                 |                                    |                             |                        |               | 05: (Reserved)                         |           |
|                 |                                    |                             |                        |               | 07: Parameter setting                  |           |
|                 |                                    |                             |                        |               | 08: RS485                              |           |
|                 |                                    |                             |                        |               | 09: Option 1                           |           |
|                 |                                    |                             |                        |               | 10: Option 2                           |           |
|                 |                                    |                             |                        |               | 12: Pulse string input: In-            |           |
|                 |                                    |                             |                        |               | verter                                 |           |
|                 |                                    |                             |                        |               | 13: Pulse string input: Op-            |           |
|                 |                                    |                             |                        |               | tion                                   |           |
| 320D            | 320C                               | PID2 proportional gain      | AJ-13                  | R/W           | 0 to 1000                              | 0.1       |
| 320E            | 320D                               | PID2 integral time constant | AJ-14                  | R/W           | 0 to 36000                             | 0.1 s     |
| hex             | hex                                | 5                           |                        |               |                                        | -         |
| 320F            | 320E                               | PID2 derivative gain        | AJ-15                  | R/W           | 0 to 10000                             | 0.01 s    |
| hex             | hex                                |                             | A L 16                 | D/M           | 0 to 10000                             | 0.01%     |
| 52 TO HEX       | hex                                |                             | AJ-10                  |               |                                        | 0.0176    |
| 3211 hex        | 3210                               | PID2 Deviation over level   | AJ-17                  | R/W           | 0 to 10000                             | 0.01%     |
|                 | hex                                |                             |                        |               |                                        |           |
| 3212 hex        | 3211 hex                           | PID2 Feedback compare       | AJ-18                  | R/W           | 0 to 10000                             | 0.01%     |
| 3213 hex        | 3212                               | PID2 Feedback compare       | AJ-19                  | R/W           | 0 to 10000                             | 0.01%     |
|                 | hex                                | signal turn-on level        |                        |               |                                        |           |
| 3215 hex        | 3214                               | PID3 enable                 | AJ-21                  | R/W           | 00: Disabled                           | -         |
|                 | hex                                |                             |                        |               | 01: Enabled Without re-                |           |
|                 |                                    |                             |                        |               | 02: Enabled With reverse               |           |
|                 |                                    |                             |                        |               | output                                 |           |
| 3216 hex        | 3215                               | PID3 deviation inverse      | AJ-22                  | R/W           | 00: Disabled                           | -         |
|                 | hex                                |                             |                        |               | 01: Enabled                            |           |
| 3217 hex        | 3216                               | PID3 unit selection         | AJ-23                  | R/W           | 0 to 58<br>Refer to Unit Options on    | -         |
|                 | IIGA                               |                             |                        |               | page 15-115.                           |           |

| Register<br>No. | Modbus<br>register<br>spec.<br>No. | Function name                                      | Parame-<br>ter<br>code | R/W | Monitor or setting data                                                                                                    | Unit                                                    |
|-----------------|------------------------------------|----------------------------------------------------|------------------------|-----|----------------------------------------------------------------------------------------------------|---------------------------------------------------------|
| 3218 hex        | 3217<br>hex                        | PID3 scale adjustment (at 0%)                      | AJ-24                  | R/W | -10000 to 10000                                                                                                    | 1                                                       |
| 3219 hex        | 3218<br>hex                        | PID3 scale adjustment (at 100%)                    | AJ-25                  | R/W | -10000 to 10000                                                                                                    | 1                                                       |
| 321A<br>hex     | 3219<br>hex                        | PID3 scale adjustment<br>(point position)          | AJ-26                  | R/W | 00: 00000.<br>01: 0000.0<br>02: 000.00<br>03: 00.000<br>04: 0.0000                                                                                                    | -                                                       |
| 321B<br>hex     | 321A<br>hex                        | Input source selection of<br>Set-point for PID3    | AJ-27                  | R/W | 00: Disabled<br>01: Ai1 terminal input<br>02: Ai2 terminal input<br>03: Ai3 terminal input<br>04: (Reserved)<br>05: (Reserved)<br>06: (Reserved)<br>07: Parameter setting<br>08: RS485<br>09: Option 1<br>10: Option 2<br>11: Option 3<br>12: Pulse string input: In-<br>verter<br>13: Pulse string input: Op-<br>tion<br>15: PID calculation | -                                                       |
| 321E<br>hex     | 321D<br>hex                        | Set-point setting for PID3                         | AJ-30<br>(HIGH)        | R/W | 0.00 to 100.00<br>The display range can be                                                                                                    | Unit dif-<br>fers de-                                   |
| 321F<br>hex     | 321E<br>hex                        |                                                    | AJ-31<br>(LOW)         | R/W | changed arbitrarily by set-<br>ting (AJ-24), (AJ-25), and<br>(AJ-26).                                                                                                    | pending<br>on the<br>AJ-23<br>and<br>AJ-26<br>settings. |
| 3220 hex        | 321F<br>hex                        | Input source selection of<br>Process data for PID3 | AJ-32                  | R/W | 00: Disabled<br>01: Ai1 terminal input<br>02: Ai2 terminal input<br>03: Ai3 terminal input<br>04: (Reserved)<br>05: (Reserved)<br>06: (Reserved)<br>07: Parameter setting<br>08: RS485<br>09: Option 1<br>10: Option 2<br>11: Option 3<br>12: Pulse string input: In-<br>verter<br>13: Pulse string input: Op-<br>tion                        | -                                                       |

| Register<br>No. | Modbus<br>register<br>spec.<br>No. | Function name               | Parame-<br>ter<br>code | R/W | Monitor or setting data  | Unit   |
|-----------------|------------------------------------|-----------------------------|------------------------|-----|--------------------------|--------|
| 3221 hex        | 3220                               | PID3 proportional gain      | AJ-33                  | R/W | 0 to 1000                | 0.1    |
|                 | hex                                |                             |                        |     |                          |        |
| 3222 hex        | 3221<br>hex                        | PID3 integral time constant | AJ-34                  | R/W | 0 to 36000               | 0.1 s  |
| 3223 hex        | 3222                               | PID3 derivative gain        | AJ-35                  | R/W | 0 to 10000               | 0.01 s |
|                 | hex                                |                             |                        |     |                          |        |
| 3224 hex        | 3223                               | PID3 output range           | AJ-36                  | R/W | 0 to 10000               | 0.01%  |
|                 | hex                                |                             |                        |     |                          |        |
| 3225 hex        | 3224                               | PID3 Deviation over level   | AJ-37                  | R/W | 0 to 10000               | 0.01%  |
|                 | hex                                |                             |                        |     |                          |        |
| 3226 hex        | 3225                               | PID3 Feedback compare       | AJ-38                  | R/W | 0 to 10000               | 0.01%  |
|                 | nex                                | signal turn-off level       |                        |     |                          |        |
| 3227 hex        | 3226                               | PID3 Feedback compare       | AJ-39                  | R/W | 0 to 10000               | 0.01%  |
|                 | hex                                | signal turn-on level        |                        |     |                          |        |
| 3229 hex        | 3228                               | PID4 enable                 | AJ-41                  | R/W | 00: Disabled             | -      |
|                 | hex                                |                             |                        |     | 01: Enabled Without re-  |        |
|                 |                                    |                             |                        |     | Verse output             |        |
|                 |                                    |                             |                        |     | output                   |        |
| 322A            | 3229                               | PID4 deviation inverse      | AJ-42                  | R/W | 00: Disabled             | -      |
| hex             | hex                                |                             |                        |     | 01: Enabled              |        |
| 322B            | 322A                               | PID4 unit selection         | AJ-43                  | R/W | 0 to 58                  | -      |
| hex             | hex                                |                             |                        |     | Refer to Unit Options on |        |
|                 |                                    |                             |                        |     | page 15-115.             |        |
| 322C            | 322B                               | PID4 scale adjustment (at   | AJ-44                  | R/W | -10000 to 10000          | 1      |
| hex             | hex                                | 0%)                         |                        |     |                          |        |
| 322D            | 322C                               | PID4 scale adjustment (at   | AJ-45                  | R/W | -10000 to 10000          | 1      |
| hex             | hex                                | 100%)                       |                        |     |                          |        |
| 322E            | 322D                               | PID4 scale adjustment       | AJ-46                  | R/W | 00: 00000.               | -      |
| hex             | hex                                | (point position)            |                        |     | 01: 0000.0               |        |
|                 |                                    |                             |                        |     | 02: 000.00               |        |
|                 |                                    |                             |                        |     | 03: 00.000               |        |
|                 |                                    |                             |                        |     | 04: 0.0000               |        |

| Register<br>No. | Modbus<br>register<br>spec.<br>No. | Function name                                      | Parame-<br>ter<br>code | R/W | Monitor or setting data                                                                                                    | Unit                                                    |
|-----------------|------------------------------------|----------------------------------------------------|------------------------|-----|----------------------------------------------------------------------------------------------------|---------------------------------------------------------|
| 322F<br>hex     | 322E<br>hex                        | Input source selection of<br>Set-point for PID4    | AJ-47                  | R/W | 00: Disabled<br>01: Ai1 terminal input<br>02: Ai2 terminal input<br>03: Ai3 terminal input<br>04: (Reserved)<br>05: (Reserved)<br>06: (Reserved)<br>07: Parameter setting<br>08: RS485<br>09: Option 1<br>10: Option 2<br>11: Option 3<br>12: Pulse string input: In-<br>verter<br>13: Pulse string input: Op-<br>tion<br>15: PID calculation | -                                                       |
| 3232 hex        | 3221<br>hex                        | Set-point setting for PID4                         | AJ-50<br>(HIGH)        | R/W | 0.00 to 100.00<br>The display range can be                                                                                                    | Unit dif-<br>fers de-                                   |
| 3233 hex        | 3232<br>hex                        |                                                    | AJ-51<br>(LOW)         | R/W | changed arbitrarily by set-<br>ting (AJ-44), (AJ-45), and<br>(AJ-46).                                                                                                    | pending<br>on the<br>AJ-43<br>and<br>AJ-46<br>settings. |
| 3234 hex        | 3233<br>hex                        | Input source selection of<br>Process data for PID4 | AJ-52                  | R/W | 00: Disabled<br>01: Ai1 terminal input<br>02: Ai2 terminal input<br>03: Ai3 terminal input<br>04: (Reserved)<br>05: (Reserved)<br>06: (Reserved)<br>07: Parameter setting<br>08: RS485<br>09: Option 1<br>10: Option 2<br>11: Option 3<br>12: Pulse string input: In-<br>verter<br>13: Pulse string input: Op-<br>tion                        | -                                                       |
| 3235 hex        | 3234<br>hex                        | PID4 proportional gain                             | AJ-53                  | R/W | 0 to 1000                                                                                                    | 0.1                                                     |
| 3236 hex        | 3235<br>hex                        | PID4 integral time constant                        | AJ-54                  | R/W | 0 to 36000                                                                                                    | 0.1 s                                                   |
| 3237 hex        | 3236<br>hex                        | PID4 derivative gain                               | AJ-55                  | R/W | 0 to 10000                                                                                                    | 0.01 s                                                  |
| 3238 hex        | 3237<br>hex                        | PID4 output range                                  | AJ-56                  | R/W | 0 to 10000                                                                                                    | 0.01%                                                   |

| Register<br>No. | Modbus<br>register<br>spec.<br>No. | Function name                                                       | Parame-<br>ter<br>code | R/W | Monitor or setting data                                                                                                    | Unit    |
|-----------------|------------------------------------|---------------------------------------------------------------------|------------------------|-----|----------------------------------------------------------------------------------------------------|---------|
| 3239 hex        | 3238<br>hex                        | PID4 Deviation over level                                           | AJ-57                  | R/W | 0 to 10000                                                                                                    | 0.01%   |
| 323A<br>hex     | 3239<br>hex                        | PID4 Feedback compare signal turn-off level                         | AJ-58                  | R/W | 0 to 10000                                                                                                    | 0.01%   |
| 323B<br>hex     | 323A<br>hex                        | PID4 Feedback compare signal turn-on level                          | AJ-59                  | R/W | 0 to 10000                                                                                                    | 0.01%   |
| 55F1<br>hex     | 55F0<br>hex                        | Main speed input source<br>selection, 2nd-motor                     | AA201                  | R/W | 01: Ai1 terminal input<br>02: Ai2 terminal input<br>03: Ai3 terminal input<br>04: (Reserved)<br>05: (Reserved)<br>06: (Reserved)<br>07: Parameter setting<br>08: RS485<br>09: Option 1<br>10: Option 2<br>11: Option 3<br>12: Pulse string input: In-<br>verter<br>13: Pulse string input: Op-<br>tion<br>14: Program function<br>15: PID calculation<br>16: (Reserved)                                                          | -       |
| 55F2<br>hex     | 55F1<br>hex                        | Sub speed input source se-<br>lection, 2nd-motor                    | AA202                  | R/W | 00: Disabled<br>01: Ai1 terminal input<br>02: Ai2 terminal input<br>03: Ai3 terminal input<br>04: (Reserved)<br>05: (Reserved)<br>06: (Reserved)<br>07: Parameter setting<br>08: RS485<br>09: Option 1<br>10: Option 2<br>11: Option 3<br>12: Pulse string input: In-<br>verter<br>13: Pulse string input: In-<br>verter<br>13: Pulse string input: Op-<br>tion<br>14: Program function<br>15: PID calculation<br>16: (Reserved) | -       |
| 55F4<br>hex     | 55F3<br>hex                        | Sub speed setting, 2nd-mo-<br>tor                                   | AA204                  | R/W | 0 to 59000                                                                                                    | 0.01 Hz |
| 55F5<br>hex     | 55F4<br>hex                        | Calculation symbol selec-<br>tion for Speed reference,<br>2nd-motor | AA205                  | R/W | 00: Disabled<br>01: Addition<br>02: Subtraction<br>03: Multiplication                                                                                                    | -       |

| Register<br>No. | Modbus<br>register<br>spec.<br>No. | Function name                                    | Parame-<br>ter<br>code | R/W | Monitor or setting data                                                                                                    | Unit    |
|-----------------|------------------------------------|--------------------------------------------------|------------------------|-----|----------------------------------------------------------------------------------------------------|---------|
| 55F6            | 55F5                               | Add frequency setting, 2nd-                      | AA206                  | R/W | -59000 to 59000                                                                                                    | 0.01 Hz |
| hex             | hex                                | motor                                            | (HIGH)                 |     | -                                                                                                    |         |
| 55F7            | 55F6                               | (SET-POINT)                                      | AA207                  | R/W |                                                                                                    |         |
| hex             | hex                                | -                                                | (LOW)                  |     |                                                                                                    |         |
| 55FB<br>hex     | 55FA<br>hex                        | Run-command input source<br>selection, 2nd-motor | AA211                  | R/W | 00: [FW]/[RV] terminal<br>01: 3 wire<br>02: RUN key on LCD op-<br>erator<br>03: RS485<br>04: Option 1<br>05: Option 2<br>06: Option 3                                                                                                    | -       |
| 55FE<br>hex     | 55FD<br>hex                        | RUN-direction restriction,<br>2nd-motor          | AA214                  | R/W | 00: No limitation<br>01: Only normal rotation<br>02: Only reverse rotation                                                                                                    | -       |
| 55FF            | 55FE                               | STOP mode selection, 2nd-                        | AA215                  | R/W | 00: Deceleration stop                                                                                                    | -       |
| hex             | hex                                | motor                                            |                        |     | 01: Free run stop                                                                                                    |         |
| 5605 hex        | 5604<br>hex                        | Control mode selection,<br>2nd-motor             | AA221                  | R/W | IM control<br>00: [V/f] Fixed torque<br>characteristics (IM)<br>01: [V/f] Reducing tor-<br>que characteristics<br>(IM)<br>02: [V/f] Free V/f (IM)<br>03: Auto torque boost<br>(IM)<br>04: [V/f with sensor]<br>Fixed torque charac-<br>teristics (IM)<br>05: [V/f with sensor]<br>Reduced torque char-<br>acteristics (IM)<br>06: [V/f with sensor]<br>Free V/f (IM)<br>07: Auto torque boost<br>with sensor (IM)<br>08: Sensorless vector<br>control (IM)<br>09: Zero-Hz range<br>sensorless vector con-<br>trol (IM) <sup>*1</sup><br>10: Vector control with<br>sensor (IM) <sup>*1</sup><br>SM/PMM control<br>11: Synchronous start<br>type sensorless vector<br>control (SM/PMM) |         |

| Register<br>No. | Modbus<br>register<br>spec.<br>No. | Function name                                                      | Parame-<br>ter<br>code | R/W     | Monitor or setting data                                                                                                    | Unit    |
|-----------------|------------------------------------|--------------------------------------------------------------------|------------------------|---------|----------------------------------------------------------------------------------------------------|---------|
| 5607 hex        | 5606<br>hex                        | Vector control mode selec-<br>tion, 2nd-motor                      | AA223                  | R/W     | <ul> <li>00: Speed/torque control mode</li> <li>01 : Pulse string position control mode</li> <li>02: Absolute position control mode</li> <li>03: High-resolution absolute position control mode</li> </ul> | -       |
| 565E            | 565D                               | Multispeed-0 setting, 2nd-                                         | Ab210                  | R/W     | 0 to 59000                                                                                                    | 0.01 Hz |
| hex             | hex                                | motor                                                              |                        |         |                                                                                                    |         |
| 56C7<br>hex     | 56C6<br>hex                        | Select method to switch to<br>Accel2/Decel2 Profile, 2nd-<br>motor | AC215                  | R/W     | 00: [2CH] terminal<br>01: Parameter setting<br>02: Switching normal/<br>reverse rotation                                                                                                    | -       |
| 56C8<br>hex     | 56C7<br>hex                        | Accel1 to Accel2 Frequency transition point, 2nd-motor             | AC216                  | R/W     | 0 to 59000                                                                                                    | 0.01 Hz |
| 56C9<br>hex     | 56C8<br>hex                        | Decel1 to Decel2 Frequen-<br>cy transition point, 2nd-mo-<br>tor   | AC217                  | R/W     | 0 to 59000                                                                                                    | 0.01 Hz |
| 56CC<br>hex     | 56CB<br>hex                        | Acceleration time setting 1,<br>2nd-motor                          | AC220<br>(HIGH)        | R/W     | 0 to 360000                                                                                                    | 0.01 s  |
| 56CD<br>hex     | 56CC<br>hex                        |                                                                    | AC221<br>(LOW)         | R/W     |                                                                                                    |         |
| 56Ce            | 56CD                               | Deceleration time setting 1,                                       | AC222                  | R/W     |                                                                                                    | 0.01 s  |
| hex             | hex                                | 2nd-motor                                                          | (HIGH)                 |         | -                                                                                                    |         |
| 56CF<br>hex     | 56Ce<br>hex                        |                                                                    | AC223<br>(LOW)         | R/W     |                                                                                                    |         |
| 56D0            | 56CF                               | Acceleration time setting 2,                                       | AC224                  | R/W     | _                                                                                                    | 0.01 s  |
| hex             | hex                                | 2nd-motor                                                          | (HIGH)                 |         |                                                                                                    |         |
| 56D1            | 56D0                               |                                                                    | AC225                  | R/W     |                                                                                                    |         |
| hex             | hex                                |                                                                    | (LOW)                  |         | _                                                                                                    |         |
| 56D2<br>hex     | 56D1<br>hex                        | Deceleration time setting 2, 2nd-motor                             | AC226<br>(HIGH)        | R/W     |                                                                                                    | 0.01 s  |
| 56D3            | 56D2                               |                                                                    | AC227                  | R/W     |                                                                                                    |         |
| hex             | hex                                |                                                                    | (LOW)                  |         |                                                                                                    |         |
| 57E5<br>hex     | 57E4<br>hex                        | DC braking selection, 2nd-<br>motor                                | AF201                  | R/W     | 00: Disabled<br>01: Enabled (Operation<br>command)<br>02: Enabled (Frequency<br>command)                                                                                                    | -       |
| 57E6<br>hex     | 57E5<br>hex                        | Braking type selection, 2nd-<br>motor                              | AF202                  | R/W     | 00: DC braking<br>01: Speed servo lock<br>02: Position servo lock                                                                                                    | -       |
| 57E7            | 57E6                               | DC braking frequency, 2nd-                                         | AF203                  | R/W     | 0 to 59000                                                                                                    | 0.01 Hz |
| 5759            | 5757                               | DC braking delay time and                                          | AE204                  |         | 0 to 500                                                                                                    | 0.01 c  |
| hex             | hex                                | motor                                                              |                        | F\$/ ¥¥ |                                                                                                    | 0.018   |
| 57E9            | 57E8                               | DC braking force setting,                                          | AF205                  | R/W     | 0 to 100                                                                                                    | 1%      |
| hex             | hex                                | 2nd-motor                                                          |                        |         |                                                                                                    |         |

| Register<br>No. | Modbus<br>register<br>spec.<br>No. | Function name                                                     | Parame-<br>ter<br>code | R/W | Monitor or setting data                                                                                                    | Unit    |
|-----------------|------------------------------------|-------------------------------------------------------------------|------------------------|-----|----------------------------------------------------------------------------------------------------|---------|
| 57Ea<br>hex     | 57E9<br>hex                        | DC braking active time at stop. 2nd-motor                         | AF206                  | R/W | 0 to 6000                                                                                                    | 0.01 s  |
| 57Eb<br>hex     | 57EA<br>hex                        | DC braking operation meth-<br>od selection, 2nd-motor             | AF207                  | R/W | 00: Edge mode<br>01: Level mode                                                                                                    | -       |
| 57Ec            | 57EB                               | DC braking force at start,<br>2nd-motor                           | AF208                  | R/W | 0 to 100                                                                                                    | 1%      |
| 57Ed            | 57EC                               | DC braking active time at                                         | AF209                  | R/W | 0 to 6000                                                                                                    | 0.01 s  |
| 57F8<br>hex     | 57ED<br>hex                        | Contactor Control Enable,<br>2nd-motor                            | AF220                  | R/W | 00: Disabled<br>01: Enabled: primary side<br>02: Enabled: secondary<br>side                                                                                                    | -       |
| 57F9<br>hex     | 57F8<br>hex                        | Run delay time, 2nd-motor                                         | AF221                  | R/W | 0 to 200                                                                                                    | 0.01 s  |
| 57Fa<br>hex     | 57F9<br>hex                        | Contactor off delay time,<br>2nd-motor                            | AF222                  | R/W | 0 to 200                                                                                                    | 0.01 s  |
| 57FB<br>hex     | 57FA<br>hex                        | Contactor answer back check time, 2nd-motor                       | AF223                  | R/W | 0 to 500                                                                                                    | 0.01 s  |
| 5802 hex        | 5801<br>hex                        | Brake Control Enable, 2nd-<br>motor                               | AF230                  | R/W | 00: Disabled<br>01: Brake control 1 com-<br>mon in forward/reverse<br>rotation<br>02: Brake control 1 for-<br>ward/reverse set individu-<br>ally<br>03: Brake control 2 com-<br>mon in forward/reverse<br>rotation | -       |
| 5803 hex        | 5802<br>hex                        | Brake Wait Time for Re-<br>lease, 2nd-motor (Forward side)        | AF231                  | R/W | 0 to 500                                                                                                    | 0.01 s  |
| 5804 hex        | 5803<br>hex                        | Brake Wait Time for Accel. ,<br>2nd-motor (Reverse side)          | AF232                  | R/W | 0 to 500                                                                                                    | 0.01 s  |
| 5805 hex        | 5804<br>hex                        | Brake Wait Time for Stop-<br>ping, 2nd-motor (Forward side)       | AF233                  | R/W | 0 to 500                                                                                                    | 0.01 s  |
| 5806 hex        | 5805<br>hex                        | Brake Wait Time for Confir-<br>mation, 2nd-motor (Forward side)   | AF234                  | R/W | 0 to 500                                                                                                    | 0.01 s  |
| 5807 hex        | 5806<br>hex                        | Brake Release Frequency<br>Setting, 2nd-motor (For-<br>ward side) | AF235                  | R/W | 0 to 59000                                                                                                    | 0.01 Hz |
| 5808 hex        | 5807<br>hex                        | Brake Release Current Set-<br>ting, 2nd-motor (Forward side)      | AF236                  | R/W | (0.0 to 2.0) × Inverter rat-<br>ed current <sup>*3</sup>                                                                                                    | 0.1 A   |
| 5809 hex        | 5808<br>hex                        | Braking Frequency, 2nd-<br>motor (Forward side)                   | AF237                  | R/W | 0 to 59000                                                                                                    | 0.01 Hz |

| Register<br>No. | Modbus<br>register<br>spec.<br>No. | Function name                                                     | Parame-<br>ter<br>code | R/W | Monitor or setting data                                  | Unit    |
|-----------------|------------------------------------|-------------------------------------------------------------------|------------------------|-----|----------------------------------------------------------|---------|
| 580A<br>hex     | 5809<br>hex                        | Brake Wait Time for Re-<br>lease, 2nd-motor (Reverse side)        | AF238                  | R/W | 0 to 500                                                 | 0.01 s  |
| 580B<br>hex     | 580A<br>hex                        | Brake Wait Time for Accel. ,<br>2nd-motor (Reverse side)          | AF239                  | R/W | 0 to 500                                                 | 0.01 s  |
| 580C<br>hex     | 580B<br>hex                        | Brake Wait Time for Stop-<br>ping, 2nd-motor (Reverse side)       | AF240                  | R/W | 0 to 500                                                 | 0.01 s  |
| 580D<br>hex     | 580C<br>hex                        | Brake Wait Time for Confir-<br>mation, 2nd-motor (Reverse side)   | AF241                  | R/W | 0 to 500                                                 | 0.01 s  |
| 580E<br>hex     | 580D<br>hex                        | Brake Release Frequency<br>Setting, 2nd-motor (Re-<br>verse side) | AF242                  | R/W | 0 to 59000                                               | 0.01 Hz |
| 580F<br>hex     | 580E<br>hex                        | Brake Release Current Set-<br>ting, 2nd-motor (Reverse side)      | AF243                  | R/W | (0.0 to 2.0) × Inverter rat-<br>ed current <sup>*3</sup> | 0.1 A   |
| 5810 hex        | 580F<br>hex                        | Braking Frequency, 2nd-<br>motor (Reverse side)                   | AF244                  | R/W | 0 to 59000                                               | 0.01 Hz |
| 5816 hex        | 5815<br>hex                        | Brake open delay time,<br>2nd-motor                               | AF250                  | R/W | 0 to 200                                                 | 0.01 s  |
| 5817 hex        | 5816<br>hex                        | Brake close delay time,<br>2nd-motor                              | AF251                  | R/W | 0 to 200                                                 | 0.01 s  |
| 5818 hex        | 5817<br>hex                        | Brake answer back check time, 2nd-motor                           | AF252                  | R/W | 0 to 500                                                 | 0.01 s  |
| 5819 hex        | 5818<br>hex                        | Servo lock/ DC injection time at start, 2nd-motor                 | AF253                  | R/W | 0 to 1000                                                | 0.01 s  |
| 581A<br>hex     | 5819<br>hex                        | Servo lock/ DC injection time at stop, 2nd-motor                  | AF254                  | R/W | 0 to 1000                                                | 0.01 s  |
| 5849 hex        | 5848<br>hex                        | Jump frequency 1, 2nd-mo-<br>tor                                  | AG201                  | R/W | 0 to 59000                                               | 0.01 Hz |
| 584A<br>hex     | 5849<br>hex                        | Jump frequency width 1,<br>2nd-motor                              | AG202                  | R/W | 0 to 1000                                                | 0.01 Hz |
| 584B<br>hex     | 584A<br>hex                        | Jump frequency 2, 2nd-mo-<br>tor                                  | AG203                  | R/W | 0 to 59000                                               | 0.01 Hz |
| 584C<br>hex     | 584B<br>hex                        | Jump frequency width 2,<br>2nd-motor                              | AG204                  | R/W | 0 to 1000                                                | 0.01 Hz |
| 584D<br>hex     | 584C<br>hex                        | Jump frequency 3, 2nd-mo-<br>tor                                  | AG205                  | R/W | 0 to 59000                                               | 0.01 Hz |
| 584E<br>hex     | 584D<br>hex                        | Jump frequency width 3,<br>2nd-motor                              | AG206                  | R/W | 0 to 1000                                                | 0.01 Hz |
| 5852 hex        | 5851<br>hex                        | Acceleration stop frequency setting, 2nd-motor                    | AG210                  | R/W | 0 to 59000                                               | 0.01 Hz |
| 5853 hex        | 5852<br>hex                        | Acceleration stop time set-<br>ting, 2nd-motor                    | AG211                  | R/W | 0 to 600                                                 | 0.1 s   |
| 5854 hex        | 5853<br>hex                        | Deceleration stop frequency setting, 2nd-motor                    | AG212                  | R/W | 0 to 59000                                               | 0.01 Hz |

| Register<br>No. | Modbus<br>register<br>spec.<br>No. | Function name               | Parame-<br>ter<br>code | R/W | Monitor or setting data | Unit  |
|-----------------|------------------------------------|-----------------------------|------------------------|-----|-------------------------|-------|
| 5854 hex        | 5853                               | Deceleration stop time set- | AG213                  | R/W | 0 to 600                | 0.1 s |
|                 | hex                                | ting                        |                        |     |                         |       |

- \*1. Cannot be selected if Load type selection (Ub-03) is 01: Low duty (LD) or 00: Very low duty (VLD).
- \*2. Cannot be selected if Load type selection (Ub-03) is 00: Very low duty (VLD).
- \*3. For the current and voltage related parameters, the values and units that can be used will differ depending on the setting method.
  - Operator or CX-Drive: 0.1 A or 0.1 V (When you operate with CX-Drive, set **Resister data selection** (CF-11) to 00: A, V. When **Resister data selection** (CF-11) is not set to 00: A, V, the data cannot be set or displayed correctly.)
  - Modbus: The current and the voltage vary depending on the setting of **Resister data selection** (CF-11). When **Resister data selection** (CF-11) is set to *00: A, V*, units are 0.1 A and 0.1 V When **Resister data selection** (CF-11) is set to *01: %*, unit is 0.01% (Rated ratio)
  - 3. DriveProgramming: 0.01% (Rated ratio)

## 9-5-5 Group b Register List

## Precautions for Correct Use

munication specifications.

- The *Register No.* in the table shows the register number used inside the inverter.
- The *Modbus register spec. No.* in the table shows the register number used to actually specify the register in the Modbus communication process. This register number is 1 less than the inverter *Register No.* according to the Modbus com-

| Register<br>No. | Modbus<br>register<br>spec.<br>No. | Function name                           | Parame-<br>ter<br>code | R/W | Monitor or setting data                                                                                                    | Unit    |
|-----------------|------------------------------------|-----------------------------------------|------------------------|-----|----------------------------------------------------------------------------------------------------|---------|
| 32C9<br>hex     | 32C8<br>hex                        | Frequency limit selection,<br>1st-motor | bA101                  | R/W | 00: Disabled<br>01: Ai1 terminal input<br>02: Ai2 terminal input<br>03: Ai3 terminal input<br>04: (Reserved)<br>05: (Reserved)<br>06: (Reserved)<br>07: Parameter setting<br>08: RS485<br>09: Option 1<br>10: Option 2<br>11: Option 3<br>12: Pulse string input: In-<br>verter<br>13: Pulse string input: Op-<br>tion | _       |
| 32Ca<br>hex     | 32C9<br>hex                        | Upper Frequency limit, 1st-<br>motor    | bA102                  | R/W | 0 to 59000                                                                                                    | 0.01 Hz |
| 32CB<br>hex     | 32CA<br>hex                        | Lower Frequency limit, 1st-<br>motor    | bA103                  | R/W | 0 to 59000                                                                                                    | 0.01 Hz |

| Register<br>No. | Modbus<br>register<br>spec. | Function name                 | Parame-<br>ter<br>code | R/W           | Monitor or setting data                             | Unit   |
|-----------------|-----------------------------|-------------------------------|------------------------|---------------|-----------------------------------------------------|--------|
| 32D2            | No.<br>32D1                 | Torque limit selection, 1st-  | bA110                  | R/W           | 00: Disabled                                        | -      |
| nex             | nex                         | motor                         |                        |               | 02: Ai2 terminal input                              |        |
|                 |                             |                               |                        |               | 03: Ai3 terminal input                              |        |
|                 |                             |                               |                        |               | 04: (Reserved)                                      |        |
|                 |                             |                               |                        |               | 05: (Reserved)                                      |        |
|                 |                             |                               |                        |               | 07: Parameter setting                               |        |
|                 |                             |                               |                        |               | 08: RS485                                           |        |
|                 |                             |                               |                        |               | 09: Option 1                                        |        |
|                 |                             |                               |                        |               | 10: Option 2                                        |        |
| 3203            | 3202                        | Torque limit parameter        | Ь <u>Л111</u>          |               | 00: Four quadrant specific                          |        |
| hex             | hex                         | mode selection, 1st-motor     | DATT                   | 11/10         | 01: [TRQ] terminal switch                           | -      |
| 32D4            | 32D3                        | Torque limit 1 (Forward driv- | bA112                  | R/W           | 0 to 5000                                           | 0.1%   |
| hex             | hex                         | ing), 1st-motor               |                        |               |                                                     |        |
| 32D5            | 32D4                        | Torque limit 2 (Reverse re-   | bA113                  | R/W           |                                                     | 0.1%   |
| hex             | hex                         | generative), 1st-motor        |                        | <b>D</b> (14) |                                                     |        |
| 32D6<br>hex     | 32D5<br>hex                 | driving) 1st-motor            | DA114                  | R/W           |                                                     | 0.1%   |
| 32D7            | 32D6                        | Torque limit 4 (Forward re-   | bA115                  | R/W           |                                                     | 0.1%   |
| hex             | hex                         | generative), 1st-motor        |                        |               |                                                     | 0.170  |
| 32D8            | 32D7                        | Torque limit LADSTOP se-      | bA116                  | R/W           | 00: Disabled                                        | -      |
| hex             | hex                         | lection, 1st-motor            |                        |               | 01: Enabled                                         |        |
| 32DC            | 32DB                        | Over current suppress ena-    | bA120                  | R/W           | 00: Disabled                                        | 1      |
| hex             | hex                         | ble, 1st-motor                | 1.4.404                | DAA           | 01: Enabled                                         |        |
| 32DD<br>hex     | 32DC<br>hex                 | Over current suppress Lev-    | DA121                  | R/W           | $(0.0 \text{ to } 2.0) \times \text{Inverter rat-}$ | 0.1 A  |
| 2200            |                             | Overlead restriction 1 mode   | hA122                  |               |                                                     |        |
| hex             | hex                         | selection. 1st-motor          | DATZZ                  |               | 01: Accelerate at constant                          | -      |
| Пол             | Пол                         |                               |                        |               | speed                                               |        |
|                 |                             |                               |                        |               | 02: Only constant speed                             |        |
|                 |                             |                               |                        |               | 03: Accelerate at constant                          |        |
|                 |                             |                               |                        |               | speed/Increase speed at                             |        |
| 32DF            | 32De                        | Overload restriction 1 active | bA123                  | R/W           | $(0.2 \text{ to } 2.0) \times \text{Inverter rat-}$ | 0 1 A  |
| hex             | hex                         | level, 1st-motor              | 57(120                 |               | ed current <sup>*1</sup>                            | 0.170  |
| 32E0            | 32DF                        | Overload restriction 1 action | bA124                  | R/W           | 10 to 360000                                        | 0.01 s |
| hex             | hex                         | time, 1st-motor               | (HIGH)                 |               |                                                     |        |
| 32E1            | 32E0                        |                               | bA125                  | R/W           |                                                     |        |
| hex             | hex                         |                               | (LOW)                  |               |                                                     |        |
| 32E2            | 32E1                        | Overload restriction 2 mode   | bA126                  | R/W           | 00: Disabled                                        | -      |
| nex             | nex                         | selection, ist-motor          |                        |               | speed                                               |        |
|                 |                             |                               |                        |               | 02: Only constant speed                             |        |
|                 |                             |                               |                        |               | 03: Accelerate at constant                          |        |
|                 |                             |                               |                        |               | speed/Increase speed at                             |        |
|                 |                             |                               |                        |               | regeneration                                        |        |

| Register<br>No. | Modbus<br>register<br>spec.<br>No. | Function name                                                            | Parame-<br>ter<br>code | R/W | Monitor or setting data                                                                                                    | Unit    |
|-----------------|------------------------------------|--------------------------------------------------------------------------|------------------------|-----|----------------------------------------------------------------------------------------------------|---------|
| 32E3<br>hex     | 32E2<br>hex                        | Overload restriction 2 active level, 1st-motor                           | bA127                  | R/W | (0.2 to 2.0) × Inverter rat-<br>ed current <sup>*1</sup>                                                                                                    | 0.1 A   |
| 32E4<br>hex     | 32E3<br>hex                        | Overload restriction 2 Ac-<br>tion time, 1st-motor                       | bA128<br>(HIGH)        | R/W | 10 to 360000                                                                                                    | 0.01 s  |
| 32E5<br>hex     | 32E4<br>hex                        | -                                                                        | bA129<br>(LOW)         | R/W | -                                                                                                    |         |
| 32E6<br>hex     | 32E5<br>hex                        | Deceleration-stop at power failure                                       | bA-30                  | R/W | 00: Disabled<br>01: Enabled: deceleration<br>stop<br>02: Enabled: no recovery<br>03: Enabled with recovery                                                                                                    | -       |
| 32E7<br>hex     | 32E6<br>hex                        | Decel-stop at power failure                                              | bA-31                  | R/W | 200 V class: 0 to 4100<br>400 V class: 0 to 8200                                                                                                    | 0.1 VDC |
| 32E8<br>hex     | 32E7<br>hex                        | Decel-stop at power failure<br>control target level                      | bA-32                  | R/W | 200 V class: 0 to 4100<br>400 V class: 0 to 8200                                                                                                    | 0.1 VDC |
| 32EA<br>hex     | 32E9<br>hex                        | Decel-stop at power failure deceleration time                            | bA-34<br>(HIGH)        | R/W | 1 to 360000                                                                                                    | 0.01 s  |
| 32EB<br>hex     | 32EA<br>hex                        | -                                                                        | bA-35<br>(LOW)         | R/W | -                                                                                                    |         |
| 32EC<br>hex     | 32EB<br>hex                        | Decel-stop at power failure<br>freq. width at deceleration<br>start      | bA-36                  | R/W | 0 to 1000                                                                                                    | 0.01 Hz |
| 32ED<br>hex     | 32EC<br>hex                        | Decel-stop at power failure<br>DC-bus voltage constant<br>control P-gain | bA-37                  | R/W | 0 to 500                                                                                                    | 0.01    |
| 32EE<br>hex     | 32ED<br>hex                        | Decel-stop at power failure<br>DC-bus voltage constant<br>control I-gain | bA-38                  | R/W | 0 to 15000                                                                                                    | 0.01 s  |
| 32F0<br>hex     | 32EF<br>hex                        | Over-voltage suppression<br>enable, 1st-motor                            | bA140                  | R/W | <ul> <li>00: Disabled</li> <li>01: DC voltage constant</li> <li>deceleration</li> <li>02: Acceleration only at</li> <li>deceleration</li> <li>03: Acceleration at constant</li> <li>stant speed/deceleration</li> </ul> | _       |
| 32F1            | 32F0                               | Over-voltage suppression                                                 | bA141                  | R/W | 200 V class: 3300 to 4000                                                                                                    | 0.1 VDC |
| 3050            | 3251                               |                                                                          | hΔ142                  |     | 0 to 360000                                                                                                    | 0.01 c  |
| hex             | hex                                | action time, 1st-motor                                                   | (HIGH)                 |     |                                                                                                    | 0.015   |
| 32F3            | 32F2                               |                                                                          | bA143                  | R/W |                                                                                                    |         |
| hex             | hex                                |                                                                          | (LOW)                  |     |                                                                                                    |         |
| 32F4            | 32F3                               | DC bus constant control                                                  | bA144                  | R/W | 0 to 500                                                                                                    | 0.01    |
| hex             | hex                                | proportional gain, 1st-motor                                             |                        |     |                                                                                                    |         |
| 32F5            | 32F4                               | DC bus constant control in-                                              | bA145                  | R/W | 0 to 15000                                                                                                    | 0.01 s  |
| hex             | hex                                | tegral gain, 1st-motor                                                   |                        |     |                                                                                                    |         |

| Register<br>No. | Modbus<br>register<br>spec.<br>No. | Function name                                                         | Parame-<br>ter<br>code | R/W | Monitor or setting data                                                                                                    | Unit    |
|-----------------|------------------------------------|-----------------------------------------------------------------------|------------------------|-----|----------------------------------------------------------------------------------------------------|---------|
| 32F6<br>hex     | 32F5<br>hex                        | Over magnetization decel-<br>eration function selection,<br>1st-motor | bA146                  | R/W | <ul> <li>00: Disabled</li> <li>01: Regular operation</li> <li>02: Operation only at deceleration</li> <li>03: Level mode</li> <li>04: Level mode only at deceleration</li> </ul> | -       |
| 32F7<br>hex     | 32F6<br>hex                        | Over magnetization output filter time constant, 1st_mo-<br>tor        | bA147                  | R/W | 0 to 100                                                                                                    | 0.01 s  |
| 32F8<br>hex     | 32F7<br>hex                        | Over magnetization voltage gain, 1st_motor                            | bA148                  | R/W | 50 to 400                                                                                                    | 1%      |
| 32F9<br>hex     | 32F8<br>hex                        | Over magnetization level setting, 1st_motor                           | bA149                  | R/W | 200 V class: 3300 to 4000<br>400 V class: 6600 to 8000                                                                                                    | 0.1 VDC |
| 3304 hex        | 3303<br>hex                        | Dynamic brake usage rate                                              | bA-60                  | R/W | 0.0 to 10.0 × ((bA-63) / minimum resistance) <sup>2 *2</sup>                                                                                                    | 0.1%    |
| 3305 hex        | 3304<br>hex                        | Dynamic brake selection                                               | bA-61                  | R/W | 00: Disabled<br>01: Enabled: disabled at<br>stop<br>02: Enabled: enabled at<br>stop                                                                                              | -       |
| 3306 hex        | 3305<br>hex                        | Dynamic brake active level                                            | bA-62                  | R/W | 200 V class: 3300 to 4000<br>400 V class: 6600 to 8000                                                                                                    | 0.1 VDC |
| 3307 hex        | 3306<br>hex                        | Dynamic brake resister val-<br>ue                                     | bA-63                  | R/W | Minimum resistance to 600.0 <sup>*2</sup>                                                                                                    | 0.1Ω    |
| 330E<br>hex     | 330D<br>hex                        | Cooling FAN control meth-<br>od selection                             | bA-70                  | R/W | 00: Always ON<br>01: ON during operation<br>02: Temperature depend-<br>ent                                                                                                    | -       |
| 330F<br>hex     | 330E<br>hex                        | Cooling FAN accumulation running time clear selection                 | bA-71                  | R/W | 00: Disabled<br>01: Clear                                                                                                    | -       |
| 332D<br>hex     | 332C<br>hex                        | Carrier speed setting, 1st-<br>motor                                  | bb101                  | R/W | Normal Duty (ND)<br>0.5 to 16.0<br>Low Duty (LD)<br>0.5 to 12.0<br>Very Low Duty (VLD)<br>0.5 to 10.0 <sup>*3</sup>                                                              | 0.1 kHz |
| 332E<br>hex     | 332D<br>hex                        | Sprinkle carrier pattern se-<br>lection, 1st-motor                    | bb102                  | R/W | 00: Disabled<br>01: Pattern 1 enabled<br>02: Pattern 2 enabled<br>03: Pattern 3 enabled                                                                                          | -       |
| 332F<br>hex     | 332E<br>hex                        | Automatic-carrier reduction selection, 1st-motor                      | bb103                  | R/W | 00: Disabled<br>01: Enabled: current<br>02: Enabled: temperature                                                                                                    | -       |
| 3336 hex        | 3335<br>hex                        | Automatic error reset selec-<br>tion                                  | bb-10                  | R/W | 00: Disabled<br>01: Enabled with opera-<br>tion command OFF<br>02: Enable after the set-<br>ting time                                                                            | -       |

| Register<br>No. | Modbus<br>register<br>spec.<br>No. | Function name                                                                      | Parame-<br>ter<br>code | R/W | Monitor or setting data                                                                                                    | Unit  |
|-----------------|------------------------------------|------------------------------------------------------------------------------------|------------------------|-----|----------------------------------------------------------------------------------------------------|-------|
| 3337 hex        | 3336<br>hex                        | Alarm signal selection at<br>Automatic error reset is ac-<br>tive                  | bb-11                  | R/W | 00: Output<br>01: Not output                                                                                                    | -     |
| 3338 hex        | 3337<br>hex                        | Automatic error reset wait time                                                    | bb-12                  | R/W | 0 to 600                                                                                                    | 1 s   |
| 3339 hex        | 3338<br>hex                        | Automatic error reset num-<br>ber                                                  | bb-13                  | R/W | 0 to 10                                                                                                    | 1     |
| 3340 hex        | 3339<br>hex                        | The number of retries after instantaneous power failure                            | bb-20                  | R/W | 0 to 16 / ∞(255)                                                                                                    | 1     |
| 3341 hex        | 3340<br>hex                        | The number of retries after under voltage                                          | bb-21                  | R/W | 0 to 16 / ∞(255)                                                                                                    | 1     |
| 3342 hex        | 3341<br>hex                        | The number of retries after over current                                           | bb-22                  | R/W | 0 to 5                                                                                                    | 1     |
| 3343 hex        | 3342<br>hex                        | The number of retries after over-voltage                                           | bb-23                  | R/W | 0 to 5                                                                                                    | 1     |
| 3344 hex        | 3343<br>hex                        | Selection of restart mode<br>@Instantaneous power fail-<br>ure/ under-voltage trip | bb-24                  | R/W | <ul> <li>00: 0 Hz</li> <li>01: Frequency matching</li> <li>02: Frequency entrainment</li> <li>03: Detection speed</li> <li>04: Trip after frequency</li> <li>matching deceleration</li> <li>stop</li> </ul> | -     |
| 3345 hex        | 3344<br>hex                        | Allowable under-voltage<br>power failure time                                      | bb-25                  | R/W | 3 to 250                                                                                                    | 0.1 s |
| 3346 hex        | 3345<br>hex                        | Retry wait time before mo-<br>tor restart                                          | bb-26                  | R/W | 3 to 1000                                                                                                    | 0.1 s |
| 3347 hex        | 3346<br>hex                        | Instantaneous power fail-<br>ure/under-voltage trip alarm<br>enable                | bb-27                  | R/W | 00: Disabled<br>01: Enabled at stop<br>02: Disabled at stop and<br>deceleration stop                                                                                                    | -     |
| 3348 hex        | 3347<br>hex                        | Selection of restart mode<br>@over-current                                         | bb-28                  | R/W | <ul> <li>00: 0 Hz</li> <li>01: Frequency matching</li> <li>02: Frequency entrainment</li> <li>03: Detection speed</li> <li>04: Trip after frequency matching deceleration stop</li> </ul>                   | -     |
| 3349 hex        | 3348<br>hex                        | Wait time of restart @over-<br>current                                             | bb-29                  | R/W | 3 to 1000                                                                                                    | 0.1 s |
| 334A<br>hex     | 3349<br>hex                        | Selection of restart mode<br>@over-voltage                                         | bb-30                  | R/W | 00: 0 Hz<br>01: Frequency matching<br>02: Frequency entrain-<br>ment<br>03: Detection speed<br>04: Trip after frequency<br>matching deceleration<br>stop                                                    | -     |

| Register<br>No. | Modbus<br>register<br>spec.<br>No. | Function name                                                   | Parame-<br>ter<br>code | R/W | Monitor or setting data                                                | Unit    |
|-----------------|------------------------------------|-----------------------------------------------------------------|------------------------|-----|------------------------------------------------------------------------|---------|
| 334B<br>hex     | 334A<br>hex                        | Wait time of restart @over-<br>voltage                          | bb-31                  | R/W | 3 to 1000                                                              | 0.1 s   |
| 3354 hex        | 3353<br>hex                        | Restart mode after FRS re-<br>lease                             | bb-40                  | R/W | 00: 0 Hz<br>01: Frequency matching                                     | -       |
| 3355 hex        | 3354<br>hex                        | Restart mode after RS re-<br>lease                              | bb-41                  | R/W | 02: Frequency entrain-<br>ment<br>03: Detection speed <sup>*4</sup>    |         |
| 3356 hex        | 3355<br>hex                        | Restart frequency threshold                                     | bb-42                  | R/W | 0 to 59000                                                             | 0.01 Hz |
| 3357 hex        | 3356<br>hex                        | Restart level of Active fre-<br>quency matching                 | bb-43                  | R/W | (0.0 to 2.0) × Inverter rat-<br>ed current <sup>*1</sup>               | 0.01 Hz |
| 3358 hex        | 3357<br>hex                        | Restart constant (speed) of<br>Active frequency matching        | bb-44                  | R/W | 10 to 3000                                                             | 0.01 s  |
| 3359 hex        | 3358<br>hex                        | Restart constant (Voltage)<br>of Active frequency match-<br>ing | bb-45                  | R/W | 10 to 3000                                                             | 0.01 s  |
| 335A<br>hex     | 3359<br>hex                        | OC-supress level of Active<br>frequency matching                | bb-46                  | R/W | (0.0 to 2.0) × Inverter rat-<br>ed current <sup>*1</sup>               | 0.1 A   |
| 335B<br>hex     | 335A<br>hex                        | Restart speed selection of<br>Active frequency matching         | bb-47                  | R/W | 00: Cutoff frequency<br>01: Maximum frequency<br>02: Setting frequency | -       |
| 3368 hex        | 3367<br>hex                        | Over current detection lev-<br>el, 1st-motor                    | bb160                  | R/W | (0.2 to 2.2) x Inverter ND rated current <sup>*1</sup>                 | 0.1 A   |
| 3369 hex        | 3368<br>hex                        | Power supply over voltage selection                             | bb-61                  | R/W | 00: Warning<br>01: Error                                               | -       |
| 336A<br>hex     | 3369<br>hex                        | Power supply over voltage level setting                         | bb-62                  | R/W | 200 V class: 3000 to 4100<br>400 V class: 6000 to 8200                 | 0.1 VDC |
| 336C<br>hex     | 336B<br>hex                        | Ground fault selection                                          | bb-64                  | R/W | 00: Disabled<br>01: Enabled                                            | -       |
| 336D<br>hex     | 336C<br>hex                        | Input phase loss enable                                         | bb-65                  | R/W | _                                                                      |         |
| 336E<br>hex     | 336D<br>hex                        | Output phase loss enable                                        | bb-66                  | R/W |                                                                        |         |
| 336F<br>hex     | 336E<br>hex                        | Output phase loss detection sensitivity                         | bb-67                  | R/W | 1 to 100                                                               | 1%      |
| 3372 hex        | 3371<br>hex                        | Thermistor error level                                          | bb-70                  | R/W | 0 to 10000                                                             | 1Ω      |
| 337C<br>hex     | 377B<br>hex                        | Over speed detection level                                      | bb-80                  | R/W | 0 to 1500                                                              | 0.1%    |
| 337D<br>hex     | 337C<br>hex                        | Over speed detection time                                       | bb-81                  | R/W | 0 to 50                                                                | 0.1 s   |
| 337E<br>hex     | 337D<br>hex                        | Speed deviation error mode selection                            | bb-82                  | R/W | 00: Warning<br>01: Error                                               | -       |
| 337F<br>hex     | 337E<br>hex                        | Speed deviation error de-<br>tection level                      | bb-83                  | R/W | 0 to 1000                                                              | 0.1%    |
| 3380 hex        | 337F<br>hex                        | Speed deviation error de-<br>tection time                       | bb-84                  | R/W | 0 to 50                                                                | 0.1 s   |

| Register<br>No. | Modbus<br>register<br>spec.<br>No. | Function name                                   | Parame-<br>ter<br>code | R/W | Monitor or setting data                                                                                                    | Unit           |
|-----------------|------------------------------------|-------------------------------------------------|------------------------|-----|----------------------------------------------------------------------------------------------------|----------------|
| 3381 hex        | 3380<br>hex                        | Position deviation error<br>mode selection      | bb-85                  | R/W | 00: Warning<br>01: Error                                                                                                    | -              |
| 3382 hex        | 3381<br>hex                        | Position deviation error de-<br>tection level   | bb-86                  | R/W | 0 to 65535                                                                                                    | 1<br>× 100 pls |
| 3383 hex        | 3382<br>hex                        | Position deviation error de-<br>tection time    | bb-87                  | R/W | 0 to 50                                                                                                    | 0.1 s          |
| 33F5<br>hex     | 33F4<br>hex                        | STO input display selection                     | bd-01                  | R/W | 00: With indication<br>01: Without indication<br>02: Trip                                                                                                    | -              |
| 33F6<br>hex     | 33F5<br>hex                        | STO input change time                           | bd-02                  | R/W | 0 to 6000                                                                                                    | 0.01 s         |
| 33F7<br>hex     | 33F6<br>hex                        | Display selection at STO in-<br>put change time | bd-03                  | R/W | 00: With indication<br>01: Without indication                                                                                                    | -              |
| 33F8<br>hex     | 33F7<br>hex                        | Action selection after STO input change time    | bd-04                  | R/W | 00: Retain only the condi-<br>tion<br>01: Disabled<br>02: Trip                                                                                                    | -              |
| 59D9<br>hex     | 59D8<br>hex                        | Frequency limit selection,<br>2nd motor         | bA201                  | R/W | 00: Disabled<br>01: Ai1 terminal input<br>02: Ai2 terminal input<br>03: Ai3 terminal input<br>04: (Reserved)<br>05: (Reserved)<br>06: (Reserved)<br>07: Parameter setting<br>08: RS485<br>09: Option 1<br>10: Option 2<br>11: Option 3<br>12: Pulse string input: In-<br>verter<br>13: Pulse string input: Op-<br>tion | -              |
| 59Da<br>hex     | 59D9<br>hex                        | Upper frequency limit, 2nd motor                | bA202                  | R/W | 0 to 59000                                                                                                    | 0.01 Hz        |
| 59DB<br>hex     | 59DA<br>hex                        | Lower frequency limit, 2nd motor                | bA203                  | R/W | 0 to 59000                                                                                                    | 0.01 Hz        |
| 59E2<br>hex     | 59E1<br>hex                        | Torque limit selection, 2nd-<br>motor           | bA210                  | R/W | 00: Disabled01: Ai1 terminal input02: Ai2 terminal input03: Ai3 terminal input04: (Reserved)05: (Reserved)06: (Reserved)07: Parameter setting08: RS48509: Option 110: Option 211: Option 3                                                                                                    | -              |

| Register<br>No. | Modbus<br>register<br>spec.<br>No. | Function name                                    | Parame-<br>ter<br>code | R/W | Monitor or setting data      | Unit   |
|-----------------|------------------------------------|--------------------------------------------------|------------------------|-----|------------------------------|--------|
| 59E3            | 59E2                               | Torque limit parameter                           | bA211                  | R/W | 00: Four quadrant specific   | -      |
| hex             | hex                                | mode selection, 2nd-motor                        |                        |     | 01: [TRQ] terminal switch    |        |
| 59E4<br>hex     | 59E3<br>hex                        | Torque limit 1 (Forward driv-<br>ing), 2nd-motor | bA212                  | R/W | 0 to 5000                    | 0.1%   |
| 59E5            | 59E4                               | Torque limit 2 (Reverse re-                      | bA213                  | R/W |                              | 0.1%   |
| hex             | hex                                | generative), 2nd-motor                           |                        |     |                              |        |
| 59E6            | 59E5                               | Torque limit 3 (Reverse                          | bA214                  | R/W |                              | 0.1%   |
| hex             | hex                                | driving), 2nd-motor                              |                        |     |                              |        |
| 59E7            | 59E6                               | Torque limit 4 (Forward re-                      | bA215                  | R/W |                              | 0.1%   |
| hex             | hex                                | generative), 2nd motor                           |                        |     |                              |        |
| 59E8            | 59E7                               | Torque limit LADSTOP se-                         | bA216                  | R/W | 00: Disabled                 | -      |
| hex             | hex                                | lection, 1st-motor                               |                        |     | 01: Enabled                  |        |
| 59Ec            | 59EB                               | Over current suppress ena-                       | bA220                  | R/W | 00: Disabled                 | 1      |
| nex             | nex                                | ble, 2nd-motor                                   | 1 4 0 0 4              | DAA |                              |        |
| 59Ed            | 59EC                               | Over current suppress Lev-                       | bA221                  | R/W | (0.0 to 2.0) × Inverter rat- | 0.1 A  |
|                 |                                    |                                                  |                        | -   | ed current '                 |        |
| 59Ee            | 59ED                               | Overload restriction 1 mode                      | bA222                  | R/W | 00: Disabled                 | -      |
| nex             | nex                                |                                                  |                        |     | sneed                        |        |
|                 |                                    |                                                  |                        |     | 02: Only constant speed      |        |
|                 |                                    |                                                  |                        |     | 03: Accelerate at constant   |        |
|                 |                                    |                                                  |                        |     | speed/Increase speed at      |        |
|                 |                                    |                                                  |                        |     | regeneration                 |        |
| 59Ef hex        | 59EE                               | Overload restriction 1 active                    | bA223                  | R/W | (0.2 to 2.0) × Inverter rat- | 0.1 A  |
|                 | hex                                | level, 2nd-motor                                 |                        |     | ed current <sup>*1</sup>     |        |
| 59F0            | 59EF                               | Overload restriction 1 action                    | bA224                  | R/W | 10 to 360000                 | 0.01 s |
| hex             | hex                                | time, 2nd-motor                                  | (HIGH)                 |     |                              |        |
| 59F1            | 59F0                               |                                                  | bA225                  | R/W |                              |        |
| hex             | hex                                |                                                  | (LOW)                  |     |                              |        |
| 59F2            | 59F1                               | Overload restriction 2 mode                      | bA226                  | R/W | 00: Disabled                 | -      |
| nex             | nex                                | selection, 2nd-motor                             |                        |     | 01: Accelerate at constant   |        |
|                 |                                    |                                                  |                        |     | 02. Only constant speed      |        |
|                 |                                    |                                                  |                        |     | 03: Accelerate at constant   |        |
|                 |                                    |                                                  |                        |     | speed/Increase speed at      |        |
|                 |                                    |                                                  |                        |     | regeneration                 |        |
| 59F3            | 59F2                               | Overload restriction 2 active                    | bA227                  | R/W | (0.2 to 2.0) × Inverter rat- | 0.1 A  |
| hex             | hex                                | level, 2nd-motor                                 |                        |     | ed current <sup>*1</sup>     |        |
| 59F4            | 59F3                               | Overload restriction 2 action                    | bA228                  | R/W | 10 to 360000                 | 0.01 s |
| hex             | hex                                | time, 2nd-motor                                  | (HIGH)                 |     |                              |        |
| 59F5            | 59F4                               |                                                  | bA229                  | R/W |                              |        |
| hex             | hex                                |                                                  | (LOW)                  |     |                              |        |

| Register<br>No. | Modbus<br>register<br>spec.<br>No. | Function name                                                  | Parame-<br>ter<br>code | R/W | Monitor or setting data                                                                                                    | Unit    |
|-----------------|------------------------------------|----------------------------------------------------------------|------------------------|-----|----------------------------------------------------------------------------------------------------|---------|
| 5A00<br>hex     | 59FF<br>hex                        | Over-voltage suppression<br>enable, 2nd-motor                  | bA240                  | R/W | <ul> <li>00: Disabled</li> <li>01: DC voltage constant</li> <li>deceleration</li> <li>02: Acceleration only at</li> <li>deceleration</li> <li>03: Acceleration at constant speed/deceleration</li> </ul> | -       |
| 5A01<br>hex     | 5A00<br>hex                        | Over-voltage suppression active level, 2nd-motor               | bA241                  | R/W | 200 V class: 3300 to 4000<br>400 V class: 6600 to 8000                                                                                                    | 0.1 VDC |
| 5A02<br>hex     | 5A01<br>hex                        | Over-voltage suppression<br>action time, 2nd-motor             | bA242<br>(HIGH)        | R/W | 0 to 360000                                                                                                    | 0.01 s  |
| 5A03<br>hex     | 5A02<br>hex                        |                                                                | bA243<br>(LOW)         | R/W |                                                                                                    |         |
| 5A04<br>hex     | 5A03<br>hex                        | DC bus constant control<br>proportional gain, 2nd-mo-<br>tor   | bA244                  | R/W | 0 to 500                                                                                                    | 0.01    |
| 5A05<br>hex     | 5A04<br>hex                        | DC bus constant control in-<br>tegral gain, 2nd-motor          | bA245                  | R/W | 0 to 15000                                                                                                    | 0.01 s  |
| 5A06<br>hex     | 5A05<br>hex                        | Over magnetization function selection, 2nd-motor               | bA246                  | R/W | 00: Disabled<br>01: Regular operation<br>02: Operation only at de-<br>celeration<br>03: Level mode<br>04: Level mode only at<br>deceleration                                                             | -       |
| 5A07<br>hex     | 5A06<br>hex                        | Over magnetization output filter time constant, 2nd-mo-<br>tor | bA247                  | R/W | 0 to 100                                                                                                    | 0.01 s  |
| 5A08<br>hex     | 5A07<br>hex                        | Over magnetization voltage gain, 2nd-motor                     | bA248                  | R/W | 50 to 400                                                                                                    | 1%      |
| 5A09<br>hex     | 5A08<br>hex                        | Over magnetization level setting, 2nd-motor                    | bA249                  | R/W | 200 V class: 3300 to 4000<br>400 V class: 6600 to 8000                                                                                                    | 0.1 VDC |
| 5A3D<br>hex     | 5A3C<br>hex                        | Carrier speed setting, 2nd-<br>motor                           | bb201                  | R/W | Normal Duty (ND)<br>0.5 to 16.0<br>Low Duty (LD)<br>0.5 to 12.0<br>Very Low Duty (VLD)<br>0.5 to 10.0 <sup>*3</sup>                                                                                      | 0.1 kHz |
| 5A3E<br>hex     | 5A3D<br>hex                        | Sprinkle carrier pattern se-<br>lection, 2nd-motor             | bb202                  | R/W | 00: Disabled<br>01: Pattern 1 enabled<br>02: Pattern 2 enabled<br>03: Pattern 3 enabled                                                                                                    | -       |
| 5A3F<br>hex     | 5A3E<br>hex                        | Automatic-carrier reduction selection, 2nd-motor               | bb203                  | R/W | 00: Disabled<br>01: Enabled: current<br>02: Enabled: temperature                                                                                                    | -       |
| 5A78<br>hex     | 5A77<br>hex                        | Over current detection lev-<br>el, 2nd-motor                   | bb260                  | R/W | (0.2 to 2.2) x Inverter ND rated current <sup>*1</sup>                                                                                                    | 0.1 A   |

| Register<br>No. | Modbus<br>register<br>spec.<br>No. | Function name                                                      | Parame-<br>ter<br>code | R/W | Monitor or setting data                                                                                                    | Unit    |
|-----------------|------------------------------------|--------------------------------------------------------------------|------------------------|-----|----------------------------------------------------------------------------------------------------|---------|
| 339A<br>hex     | 3399<br>hex                        | Electronic thermal level set-<br>ting, 1st-motor                   | bC110                  | R/W | (0.0 to 3.0) × Inverter rat-<br>ed current <sup>*1</sup>                                                                              | 0.1 A   |
| 339B<br>hex     | 339A<br>hex                        | Electronic thermal charac-<br>teristic selection, 1st-motor        | bC111                  | R/W | 00: Reduction character-<br>istics<br>01: Constant torque char-<br>acteristics<br>02: Arbitrary setting                               | -       |
| 339C<br>hex     | 339B<br>hex                        | Electronic thermal Subtrac-<br>tion function enable, 1st-<br>motor | bC112                  | R/W | 00: Disabled<br>01: Enabled                                                                                                    | -       |
| 339D<br>hex     | 339C<br>hex                        | Electronic thermal Subtrac-<br>tion time, 1st-motor                | bC113                  | R/W | 1 to 1000                                                                                                    | 1 s     |
| 339E<br>hex     | 339D<br>hex                        | Electronic thermal counter<br>memory selection at Power-<br>off    | bC-14                  | R/W | 00: Disabled<br>01: Enabled                                                                                                    | -       |
| 33A4<br>hex     | 33A3<br>hex                        | Free electronic thermal fre-<br>quency-1, 1st-motor                | bC120                  | R/W | 0.00 to Free electronic<br>thermal frequency-2,<br>1st-motor(bC122)                                                                   | 0.01 Hz |
| 33A5<br>hex     | 33A4<br>hex                        | Free electronic thermal cur-<br>rent-1, 1st-motor                  | bC121                  | R/W | (0.0 to 3.0) × Inverter rat-<br>ed current <sup>*1</sup>                                                                              | 0.1 A   |
| 33A6<br>hex     | 33A5<br>hex                        | Free electronic thermal fre-<br>quency-2, 1st-motor                | bC122                  | R/W | Free electronic thermal<br>frequency-1, 1st-<br>motor(bC120) to Free<br>electronic thermal<br>frequency-3,1st-<br>motor(bC124)        | 0.01 Hz |
| 33A7<br>hex     | 33A6<br>hex                        | Free electronic thermal cur-<br>rent-2, 1st-motor                  | bC123                  | R/W | (0.0 to 3.0) × Inverter rat-<br>ed current <sup>*1</sup>                                                                              | 0.1 A   |
| 33A8<br>hex     | 33A7<br>hex                        | Free electronic thermal fre-<br>quency-3, 1st-motor                | bC124                  | R/W | Free electronic thermal current-2(bC122) to 590.00                                                                                    | 0.01 Hz |
| 33A9<br>hex     | 33A8<br>hex                        | Free electronic thermal cur-<br>rent-3, 1st-motor                  | bC125                  | R/W | (0.0 to 3.0) × Inverter rat-<br>ed current <sup>*1</sup>                                                                              | 0.1 A   |
| 5AAA<br>hex     | 33A9<br>hex                        | Electronic thermal level set-<br>ting, 2nd-motor                   | bC210                  | R/W | (0.0 to 3.0) × Inverter rat-<br>ed current <sup>*1</sup>                                                                              | 0.1 A   |
| 5AAB<br>hex     | 5AAA<br>hex                        | Electronic thermal charac-<br>teristic selection, 2nd-motor        | bC211                  | R/W | <ul><li>00: Reduction character-<br/>istics</li><li>01: Constant torque char-<br/>acteristics</li><li>02: Arbitrary setting</li></ul> | -       |
| 5AAC<br>hex     | 5AAB<br>hex                        | Electronic thermal Subtrac-<br>tion function enable, 2nd-<br>motor | bC212                  | R/W | 00: Disabled<br>01: Enabled                                                                                                    | -       |
| 5AAD<br>hex     | 5AAC<br>hex                        | Electronic thermal Subtrac-<br>tion time, 2nd-motor                | bC213                  | R/W | 1 to 1000                                                                                                    | 1 s     |
| 5AB4<br>hex     | 5AB3<br>hex                        | Free electronic thermal fre-<br>quency-1, 2nd-motor                | bC220                  | R/W | 0.00 to Free electronic<br>thermal frequency-1,<br>2ndmotor(bC222)                                                                    | 0.01 Hz |

| Register<br>No. | Modbus<br>register<br>spec.<br>No. | Function name                                       | Parame-<br>ter<br>code | R/W | Monitor or setting data                                                                                                    | Unit    |
|-----------------|------------------------------------|-----------------------------------------------------|------------------------|-----|----------------------------------------------------------------------------------------------------|---------|
| 5AB5<br>hex     | 5AB4<br>hex                        | Free electronic thermal cur-<br>rent-1, 2nd-motor   | bC221                  | R/W | (0.0 to 3.0) × Inverter rat-<br>ed current <sup>*1</sup>                                                                        | 0.1 A   |
| 5AB6<br>hex     | 5AB5<br>hex                        | Free electronic thermal fre-<br>quency-2, 2nd-motor | bC222                  | R/W | Free electronic thermal<br>frequency-1, 2nd-<br>motor(bC220) to Free<br>electronic thermal<br>frequency-3, 2nd-<br>motor(bC224) | 0.01 Hz |
| 5AB7<br>hex     | 5AB6<br>hex                        | Free electronic thermal cur-<br>rent-2, 2nd-motor   | bC223                  | R/W | (0.0 to 3.0) × Inverter rat-<br>ed current <sup>*1</sup>                                                                        | 0.1 A   |
| 5AB8<br>hex     | 5AB7<br>hex                        | Free electronic thermal fre-<br>quency-3, 2nd-motor | bC224                  | R/W | Free electronic thermal<br>current-2, 2nd-<br>motor(bC222) to 590.00                                                            | 0.01 Hz |
| 5AB9<br>hex     | 5AB8<br>hex                        | Free electronic thermal cur-<br>rent-3, 2nd-motor   | bC225                  | R/W | (0.0 to 3.0) × Inverter rat-<br>ed current <sup>*1</sup>                                                                        | 0.1 A   |

\*1. For the current and voltage related parameters, the values and units that can be used will differ depending on the setting method.

- Operator or CX-Drive: 0.1 A or 0.1 V. When you operate with CX-Drive, set Resister data selection (CF-11) to 00: A, V. When Resister data selection (CF-11) is not set to 00: A, V, the data cannot be set or displayed correctly.
- Modbus: The current and the voltage vary depending on the setting of **Resister data selection** (CF-11). When **Resister data selection** (CF-11) is set to *00: A,V*, units are 0.1 A and 0.1 V When **Resister data selection** (CF-11) is set to *01: %*, unit is 0.01% (Rated ratio)
- 3. DriveProgramming: 0.01% (Rated ratio)
- \*2. Minimum resistance values vary in inverter model.
- \*3. 3G3RX2-B4750 to 3G3RX2-B413K should be as follows.
   Load type selection (Ub-03) is set to 02: ND: 0.5 to 10.0 kHz
   Load type selection (Ub-03) is set to 00: VLD or 01: LD: 0.5 to 8.0 kHz
- \*4. The feedback input to input terminals A and B and the feedback input to option cassette RX2-PG are necessary.

## 9-5-6 Group C Register List

## Precautions for Correct Use

- The *Register No.* in the table shows the register number used inside the inverter.
- The *Modbus register spec. No.* in the table shows the register number used to actually specify the register in the Modbus communication process. This register number is 1 less than the inverter *Register No.* according to the Modbus communication specifications.

| Register<br>No. | Modbus<br>register<br>spec.<br>No. | Function name               | Parame-<br>ter<br>code | R/W | Monitor or setting data     | Unit |
|-----------------|------------------------------------|-----------------------------|------------------------|-----|-----------------------------|------|
| 36B1            | 36B0                               | Input terminal [1] function | CA-01                  | R/W | Refer to List of Input Ter- | -    |
| hex             | hex                                |                             |                        |     | minal Functions on page     |      |
| 36B2            | 36B1                               | Input terminal [2] function | CA-02                  | R/W | 15-81.                      |      |
| hex             | hex                                |                             |                        |     |                             |      |
| 36B3            | 36B2                               | Input terminal [3] function | CA-03                  | R/W |                             |      |
| hex             | hex                                |                             |                        |     |                             |      |
| 36B4            | 36B3                               | Input terminal [4] function | CA-04                  | R/W |                             |      |
| hex             | hex                                |                             |                        |     |                             |      |
| 36B5            | 36B4                               | Input terminal [5] function | CA-05                  | R/W |                             |      |
| hex             | hex                                |                             |                        |     |                             |      |
| 36B6            | 36B5                               | Input terminal [6] function | CA-06                  | R/W |                             |      |
| hex             | hex                                |                             |                        |     |                             |      |
| 36B7            | 36B6                               | Input terminal [7] function | CA-07                  | R/W |                             |      |
| hex             | hex                                |                             |                        |     |                             |      |
| 36B8            | 36B7                               | Input terminal [8] function | CA-08                  | R/W |                             |      |
| hex             | hex                                |                             |                        |     |                             |      |
| 36B9            | 36B8                               | Input terminal [9] function | CA-09                  | R/W |                             |      |
| hex             | hex                                |                             |                        |     |                             |      |
| 36Ba            | 36B9                               | Input terminal [A] function | CA-10                  | R/W |                             |      |
| hex             | hex                                |                             |                        |     |                             |      |
| 36BB            | 36BA                               | Input terminal [B] function | CA-11                  | R/W |                             |      |
| hex             | hex                                |                             |                        |     |                             |      |
| 36C5            | 36C4                               | Input terminal [1] active   | CA-21                  | R/W | 00: Normally open: NO       | -    |
| hex             | hex                                | state                       |                        |     | 01: Normally closed: NC     |      |
| 36C6            | 36C5                               | Input terminal [2] active   | CA-22                  | R/W |                             |      |
| hex             | hex                                | state                       |                        |     |                             |      |
| 36C7            | 36C6                               | Input terminal [3] active   | CA-23                  | R/W |                             |      |
| hex             | hex                                | state                       |                        |     |                             |      |
| 36C8            | 36C7                               | Input terminal [4] active   | CA-24                  | R/W |                             |      |
| hex             | hex                                | state                       |                        |     |                             |      |
| 36C9            | 36C8                               | Input terminal [5] active   | CA-25                  | R/W |                             |      |
| hex             | hex                                | state                       |                        |     |                             |      |
| 36Ca            | 36C9                               | Input terminal [6] active   | CA-26                  | R/W |                             |      |
| hex             | hex                                | state                       |                        |     |                             |      |
| 36CB            | 36CA                               | Input terminal [7] active   | CA-27                  | R/W |                             |      |
| hex             | hex                                | state                       |                        |     |                             |      |
| 36CC            | 36CB                               | Input terminal [8] active   | CA-28                  | R/W |                             |      |
| hex             | hex                                | state                       |                        |     |                             |      |
| 36CD            | 36CC                               | Input terminal [9] active   | CA-29                  | R/W |                             |      |
| hex             | hex                                | state                       |                        |     |                             |      |
| 36Ce            | 36CD                               | Input terminal [A] active   | CA-30                  | R/W |                             |      |
| hex             | hex                                | state                       |                        |     |                             |      |
| 36CF            | 36CE                               | Input terminal [B] active   | CA-31                  | R/W |                             |      |
| hex             | hex                                | state                       |                        |     |                             |      |

| Register<br>No. | Modbus<br>register<br>spec.<br>No. | Function name                 | Parame-<br>ter<br>code | R/W   | Monitor or setting data | Unit   |
|-----------------|------------------------------------|-------------------------------|------------------------|-------|-------------------------|--------|
| 36D9            | 36D8                               | Input terminal [1] response   | CA-41                  | R/W   | 0 to 400                | 1 ms   |
| nex             | nex                                | time                          |                        |       |                         |        |
| 36Da            | 36D9                               | Input terminal [2] response   | CA-42                  | R/W   |                         | 1 ms   |
|                 |                                    |                               | 04.40                  | DAA   | -                       | 4      |
| 30DB            | 36Da                               | time                          | CA-43                  | R/W   |                         | TIMS   |
|                 |                                    |                               | CA 11                  |       |                         | 1      |
| 30DC            | 30DB                               | timo                          | CA-44                  | R/W   |                         | TIMS   |
| 2600            | 2600                               |                               | CA 45                  |       | -                       | 1 mo   |
| hex             | hex                                | time                          | 0A-43                  |       |                         | 1 1115 |
| 3600            | 3600                               | Input terminal [6] response   | CA-16                  | R/\/  | -                       | 1 ms   |
| hex             | hex                                | time                          | 0/(40                  | 10,00 |                         | 1 1113 |
| 36DF            | 36DE                               | Input terminal [7] response   | CA-47                  | R/W   |                         | 1 ms   |
| hex             | hex                                | time                          |                        |       |                         |        |
| 36E0            | 36DF                               | Input terminal [8] response   | CA-48                  | R/W   |                         | 1 ms   |
| hex             | hex                                | time                          |                        |       |                         |        |
| 36E1            | 36E0                               | Input terminal [9] response   | CA-49                  | R/W   |                         | 1 ms   |
| hex             | hex                                | time                          |                        |       | -                       |        |
| 36E2            | 36E1                               | Input terminal [A] response   | CA-50                  | R/W   |                         | 1 ms   |
| hex             | hex                                | time                          |                        |       |                         |        |
| 36E3            | 36E2                               | Input terminal [B] response   | CA-51                  | R/W   |                         | 1 ms   |
| hex             | hex                                | time                          |                        |       |                         |        |
| 36E7            | 36E6                               | Multistage input determina-   | CA-55                  | R/W   | 0 to 2000               | 1 ms   |
| nex             | nex                                |                               | 0.0.00                 | DAA   |                         |        |
| 36EC            | 36EB                               | FUP/FDN overwrite target      | CA-60                  | R/W   | 00: Frequency command   | -      |
| 3654            | 3650                               | ELIP/EDN data save enable     | CA 61                  |       |                         |        |
| hex             | hex                                |                               | CA-01                  |       | 01: Save                | -      |
| 36Ee            | 36ED                               | FUP/FDN UDC selection         | CA-62                  | R/W   | 00: 0Hz                 | -      |
| hex             | hex                                |                               |                        |       | 01: Saved data          |        |
| 36F0            | 36EF                               | Acceleration time setting for | CA-64                  | R/W   | 0 to 360000             | 0.01 s |
| hex             | hex                                | FUP/FDN function              | (HIGH)                 |       |                         |        |
| 36F1            | 36F0                               |                               | CA-65                  | R/W   |                         |        |
| hex             | hex                                |                               | (LOW)                  |       |                         |        |
| 36F2            | 36F1                               | Deceleration time setting for | CA-66                  | R/W   | 0 to 360000             | 0.01 s |
| hex             | hex                                | FUP/FDN function              | (HIGH)                 |       | •                       |        |
| 36F3            | 36F2                               |                               | CA-67                  | R/W   |                         |        |
| hex             | hex                                |                               | (LOW)                  |       |                         |        |

| Register<br>No. | Modbus<br>register<br>spec.<br>No. | Function name                                                  | Parame-<br>ter<br>code | R/W | Monitor or setting data                                                                                                    | Unit  |
|-----------------|------------------------------------|----------------------------------------------------------------|------------------------|-----|----------------------------------------------------------------------------------------------------|-------|
| 36F6<br>hex     | 36F5<br>hex                        | Speed reference source se-<br>lection at [F-OP] is active      | CA-70                  | R/W | 01: Ai1 terminal input<br>02: Ai2 terminal input<br>03: Ai3 terminal input<br>04: (Reserved)<br>05: (Reserved)<br>06: (Reserved)<br>07: Parameter setting<br>08: RS485<br>09: Option 1<br>10: Option 2<br>11: Option 2<br>11: Option 3<br>12: Pulse string input: In-<br>verter<br>13: Pulse string input: In-<br>verter<br>13: Pulse string input: Op-<br>tion<br>14: Program function<br>15: PID calculation<br>16: (Reserved) | -     |
| 36F7<br>hex     | 36F6<br>hex                        | RUN command source se-<br>lection at [F-OP] is active          | CA-71                  | R/W | 00: [FW]/[RV] terminal<br>01: 3 wire<br>02: RUN key on LCD op-<br>erator<br>03: RS485<br>04: Option 1<br>05: Option 2<br>06: Option 3                                                                                                    | -     |
| 36F8<br>hex     | 36F7<br>hex                        | Reset mode selection                                           | CA-72                  | R/W | 00: ON to Release Trip<br>01: OFF to Release Trip<br>02: On to Release at Trip<br>03: OFF to Release at<br>Trip                                                                                                    | -     |
| 3701 hex        | 3700<br>hex                        | Encoder constant setting                                       | CA-81                  | R/W | 32 to 65535                                                                                                    | 1 pls |
| 3702 hex        | 3701<br>hex                        | Encoder position selection                                     | CA-82                  | R/W | 00: Phase-A is leading<br>01: Phase-B is leading                                                                                                    | -     |
| 3703 hex        | 3702<br>hex                        | Motor gear ratio Numerator                                     | CA-83                  | R/W | 1 to 10000                                                                                                    | 1     |
| 3704 hex        | 3703<br>hex                        | Motor gear ratio Denomina-<br>tor                              | CA-84                  | R/W | 1 to 10000                                                                                                    | 1     |
| 370A<br>hex     | 3709<br>hex                        | Pulse train detection (inter-<br>nal) control terminal [A] [B] | CA-90                  | R/W | <ul><li>00: Disabled</li><li>01: Frequency command</li><li>02: Speed feedback</li><li>03: Pulse count</li></ul>                                                                                                    | -     |
| 370B<br>hex     | 370A<br>hex                        | Mode selection of pulse<br>train input                         | CA-91                  | R/W | 00: 90° phase difference<br>01: forward/reverse rota-<br>tion command and rota-<br>tion direction<br>02: forward/reverse rota-<br>tion pulse string                                                                                                    | -     |

| Register<br>No. | Modbus<br>register<br>spec.<br>No. | Function name                                              | Parame-<br>ter<br>code | R/W | Monitor or setting data                                                                                     | Unit     |
|-----------------|------------------------------------|------------------------------------------------------------|------------------------|-----|----------------------------------------------------------------------------------------------------|----------|
| 370C<br>hex     | 370B<br>hex                        | Pulse train frequency Scale                                | CA-92                  | R/W | 5 to 3200                                                                                                   | 0.01 kHz |
| 370D<br>hex     | 370C<br>hex                        | Pulse train frequency Filter time constant                 | CA-93                  | R/W | 1 to 200                                                                                                    | 0.01 s   |
| 370E<br>hex     | 370D<br>hex                        | Pulse train frequency Bias value                           | CA-94                  | R/W | -1000 to 1000                                                                                               | 0.1%     |
| 370F<br>hex     | 370E<br>hex                        | Pulse train frequency High<br>Limit                        | CA-95                  | R/W | 0 to 1000                                                                                                   | 0.1%     |
| 3710 hex        | 370F<br>hex                        | Pulse train frequency detec-<br>tion low level             | CA-96                  | R/W | 0 to 1000                                                                                                   | 0.1%     |
| 3711 hex        | 3710<br>hex                        | Comparing match output<br>ON-level for Pulse count         | CA-97                  | R/W | 0 to 65535                                                                                                  | 1        |
| 3712 hex        | 3711 hex                           | Comparing match output<br>OFF-level for Pulse count        | CA-98                  | R/W | 0 to 65535                                                                                                  | 1        |
| 3713 hex        | 3712<br>hex                        | Comparing match output<br>Maximum value for Pulse<br>count | CA-99                  | R/W | 0 to 65535                                                                                                  | 1        |
| 3715 hex        | 3714<br>hex                        | Filter time constant of Ter-<br>minal [Ai1]                | Cb-01                  | R/W | 1 to 500                                                                                                    | 1 ms     |
| 3717 hex        | 3716<br>hex                        | Start value of Terminal [Ai1]                              | Cb-03                  | R/W | 0 to 10000                                                                                                  | 0.01%    |
| 3718 hex        | 3717<br>hex                        | End value of Terminal [Ai1]                                | Cb-04                  | R/W | 0 to 10000                                                                                                  | 0.01%    |
| 3719 hex        | 3718<br>hex                        | Start rate of Terminal [Ai1]                               | Cb-05                  | R/W | 0 to End rate of Terminal<br>[Ai1](Cb-06)                                                                   | 0.1%     |
| 371A<br>hex     | 3719<br>hex                        | End rate of Terminal [Ai1]                                 | Cb-06                  | R/W | Start rate of Terminal<br>[Ai1](Cb-05) to 1000                                                              | 0.1%     |
| 371B<br>hex     | 371A<br>hex                        | Start point selection of Ter-<br>minal [Ai1]               | Cb-07                  | R/W | 00: Start amount<br>01: 0%                                                                                  | 1        |
| 371F<br>hex     | 371E<br>hex                        | Filter time constant of Ter-<br>minal [Ai2]                | Cb-11                  | R/W | 1 to 500                                                                                                    | 1 ms     |
| 3721 hex        | 3720<br>hex                        | Start value of Terminal [Ai2]                              | Cb-13                  | R/W | 0 to 10000                                                                                                  | 0.01%    |
| 3722 hex        | 3721<br>hex                        | End value of Terminal [Ai2]                                | Cb-14                  | R/W | 0 to 10000                                                                                                  | 0.01%    |
| 3723 hex        | 3722<br>hex                        | Start rate of Terminal [Ai2]                               | Cb-15                  | R/W | 0 to End rate of Terminal [Ai2](Cb-16)                                                                      | 0.1%     |
| 3724 hex        | 3723<br>hex                        | End rate of Terminal [Ai2]                                 | Cb-16                  | R/W | Start rate of Terminal<br>[Ai2](Cb-15) to 1000                                                              | 0.1%     |
| 3725 hex        | 3724<br>hex                        | Start point selection of Ter-<br>minal [Ai2]               | Cb-17                  | R/W | 00: Start amount<br>01: 0%                                                                                  | -        |
| 3729 hex        | 3728<br>hex                        | Filter time constant of Ter-<br>minal [Ai3]                | Cb-21                  | R/W | 1 to 500                                                                                                    | 1 ms     |
| 372A<br>hex     | 3729<br>hex                        | Terminal [Ai3] selection                                   | Cb-22                  | R/W | 00: Single<br>01: Added to Ai1/Ai2: with<br>reversibility<br>02: Added to Ai1/Ai2:<br>without reversibility | -        |

| Register<br>No. | Modbus<br>register<br>spec.<br>No. | Function name                      | Parame-<br>ter<br>code | R/W | Monitor or setting data                                                                    | Unit  |
|-----------------|------------------------------------|------------------------------------|------------------------|-----|--------------------------------------------------------------------------------------------|-------|
| 372B            | 372A                               | Start value of Terminal [Ai3]      | Cb-23                  | R/W | -10000 to 10000                                                                            | 0.01% |
| hex             | hex                                |                                    |                        |     |                                                                                            |       |
| 372C<br>hex     | 372B<br>hex                        | End value of Terminal [Ai3]        | Cb-24                  | R/W | -10000 to 10000                                                                            | 0.01% |
| 372D            | 372C                               | Start rate of Terminal [Ai3]       | Cb-25                  | R/W | -1000 to End rate of                                                                       | 0.1%  |
| hex             | hex                                |                                    |                        |     | Terminal [Ai3](Cb-26)                                                                      |       |
| 372E            | 372D                               | End rate of Terminal [Ai3]         | Cb-26                  | R/W | Start rate of Terminal                                                                     | 0.1%  |
| hex             | hex                                |                                    |                        |     | [Ai3](Cb-25) to 1000                                                                       |       |
| 3732 hex        | 3731                               | [Ai1] Voltage/Current zero-        | Cb-30                  | R/W | -10000 to 10000                                                                            | 0.01% |
|                 | hex                                | gain adjustment                    |                        |     |                                                                                            |       |
| 3733 hex        | 3732                               | [Ai1] Voltage/Current gain         | Cb-31                  | R/W | 0 to 20000                                                                                 | 0.01% |
|                 | hex                                | adjustment                         |                        |     |                                                                                            |       |
| 3734 hex        | 3733                               | [Ai2] Voltage/Current zero-        | Cb-32                  | R/W | -10000 to 10000                                                                            | 0.01% |
|                 | hex                                | gain adjustment                    |                        |     |                                                                                            |       |
| 3735 hex        | 3734                               | [Ai2] Voltage/Current gain         | Cb-33                  | R/W | 0 to 20000                                                                                 | 0.01% |
|                 | hex                                | adjustment                         |                        |     |                                                                                            |       |
| 3736 hex        | 3735                               | [Ai3] Voltage/Current zero-        | Cb-34                  | R/W | -10000 to 10000                                                                            | 0.01% |
|                 | hex                                | gain adjustment                    |                        |     |                                                                                            |       |
| 3737 hex        | 3736<br>hex                        | [Ai3] Voltage gain adjust-<br>ment | Cb-35                  | R/W | 0 to 20000                                                                                 | 0.01% |
| 373C<br>hex     | 373B<br>hex                        | Thermistor selection               | Cb-40                  | R/W | 00: Disabled<br>01: PTC resistance value<br>enabled<br>02: NTC resistance value<br>enabled | -     |
| 373D            | 373C                               | Thermistor gain adjustment         | Cb-41                  | R/W | 0 to 10000                                                                                 | 0.1   |
| hex             | hex                                |                                    |                        |     |                                                                                            |       |
| 3779 hex        | 3778                               | Output terminal [11] function      | CC-01                  | R/W | Refer to List of Output                                                                    |       |
|                 | hex                                |                                    |                        |     | Terminal Functions on                                                                      |       |
| 377A            | 3779                               | Output terminal [12] func-         | CC-02                  | R/W | page 15-83.                                                                                |       |
| hex             | hex                                | tion                               |                        |     |                                                                                            |       |
| 377B            | 377A                               | Output terminal [13] func-         | CC-03                  | R/W |                                                                                            |       |
| hex             | hex                                | tion                               |                        |     |                                                                                            |       |
| 377C            | 377B                               | Output terminal [14] func-         | CC-04                  | R/W |                                                                                            |       |
| hex             | hex                                | tion                               |                        |     |                                                                                            |       |
| 377D            | 377C                               | Output terminal [15] func-         | CC-05                  | R/W |                                                                                            |       |
| hex             | hex                                | tion                               |                        |     |                                                                                            |       |
| 377E            | 377D                               | Relay output terminal [16]         | CC-06                  | R/W |                                                                                            |       |
| hex             | hex                                | function                           |                        |     |                                                                                            |       |
| 377F            | 377E                               | Relay output terminal [AL]         | CC-07                  | R/W |                                                                                            |       |
| hex             | hex                                | function                           |                        |     |                                                                                            |       |
| Register<br>No. | Modbus<br>register<br>spec.<br>No. | Function name                                  | Parame-<br>ter<br>code | R/W   | Monitor or setting data                                        | Unit   |
|-----------------|------------------------------------|------------------------------------------------|------------------------|-------|----------------------------------------------------------------|--------|
| 3783 hex        | 3782<br>hex                        | Output terminal [11] active state              | CC-11                  | R/W   | 00: Normally open: NO<br>01: Normally closed: NC               | -      |
| 3784 hex        | 3783<br>hex                        | Output terminal [12] active state              | CC-12                  | R/W   |                                                                |        |
| 3785 hex        | 3784<br>hex                        | Output terminal [13] active state              | CC-13                  | R/W   |                                                                |        |
| 3786 hex        | 3785<br>hex                        | Output terminal [14] active state              | CC-14                  | R/W   |                                                                |        |
| 3787 hex        | 3786<br>hex                        | Output terminal [15] active state              | CC-15                  | R/W   |                                                                |        |
| 3788 hex        | 3787<br>hex                        | Output terminal [16] active state              | CC-16                  | R/W   |                                                                |        |
| 3789 hex        | 3788<br>hex                        | Output terminal [AL] active state              | CC-17                  | R/W   |                                                                |        |
| 378C<br>hex     | 378B<br>hex                        | Output terminal [11] on-de-<br>lay time        | CC-20                  | R/W   | 0 to 10000                                                     | 0.01 s |
| 378D            | 378C                               | Output terminal [11] off-de-                   | CC-21                  | R/W   |                                                                | 0.01 s |
| 270             | 2700                               | Output rolov [12] on dolov                     | <u> </u>               |       | -                                                              | 0.01.0 |
| 570⊑<br>hex     | hex                                | time                                           | 00-22                  |       |                                                                | 0.015  |
| 378F            | 378F                               | Output terminal [12] off-de-                   | CC-23                  | R/W   |                                                                | 0.01 s |
| hex             | hex                                | lav time                                       | 0020                   | 10.00 |                                                                | 0.010  |
| 3790 hex        | 378F<br>hex                        | Output terminal [13] on-de-<br>lay time        | CC-24                  | R/W   |                                                                | 0.01 s |
| 3791 hex        | 3790<br>hex                        | Output terminal [13] off-de-<br>lay time       | CC-25                  | R/W   |                                                                | 0.01 s |
| 3792 hex        | 3791<br>hex                        | Output terminal [14] on-de-<br>lay time        | CC-26                  | R/W   |                                                                | 0.01 s |
| 3793 hex        | 3792<br>hex                        | Output terminal [14] off-de-<br>lay time       | CC-27                  | R/W   |                                                                | 0.01 s |
| 3794 hex        | 3793<br>hex                        | Output terminal [15] on-de-<br>lay time        | CC-28                  | R/W   |                                                                | 0.01 s |
| 3795 hex        | 3794<br>hex                        | Output terminal [15] off-de-<br>lay time       | CC-29                  | R/W   |                                                                | 0.01 s |
| 3796 hex        | 3795<br>hex                        | Output terminal [16] on-de-<br>lay time        | CC-30                  | R/W   |                                                                | 0.01 s |
| 3797 hex        | 3796<br>hex                        | Output terminal [16] off-de-<br>lay time       | CC-31                  | R/W   |                                                                | 0.01 s |
| 3798 hex        | 3797<br>hex                        | Output relay [AL] on-delay time                | CC-32                  | R/W   |                                                                | 0.01 s |
| 3799 hex        | 3798<br>hex                        | Output relay [AL] off-delay time               | CC-33                  | R/W   | 1                                                              | 0.01 s |
| 37A0<br>hex     | 379F<br>hex                        | Logical calculation target 1 selection of LOG1 | CC-40                  | R/W   | Refer to <i>List of Output</i><br><i>Terminal Functions</i> on | -      |
| 37A1<br>hex     | 37A0<br>hex                        | Logical calculation target 2 selection of LOG1 | CC-41                  | R/W   | page 15-83.<br>[62: LOG1] to [68: LOG7]<br>cannot be selected. |        |

| Register<br>No. | Modbus<br>register<br>spec.<br>No. | Function name                                  | Parame-<br>ter<br>code | R/W | Monitor or setting data                                        | Unit |
|-----------------|------------------------------------|------------------------------------------------|------------------------|-----|----------------------------------------------------------------|------|
| 37A2<br>hex     | 37A1<br>hex                        | Logical calculation symbol selection of LOG1   | CC-42                  | R/W | 00: AND<br>01: OR<br>02: XOR                                   | -    |
| 37A3<br>hex     | 37A2<br>hex                        | Logical calculation target 1 selection of LOG2 | CC-43                  | R/W | Refer to <i>List of Output</i><br><i>Terminal Functions</i> on | -    |
| 37A4<br>hex     | 37A3<br>hex                        | Logical calculation target 2 selection of LOG2 | CC-44                  | R/W | page 15-83.<br>[62: LOG1] to [68: LOG7]<br>cannot be selected. |      |
| 37A5<br>hex     | 37A4<br>hex                        | Logical calculation symbol selection of LOG2   | CC-45                  | R/W | 00: AND<br>01: OR<br>02: XOR                                   | -    |
| 37A6<br>hex     | 37A5<br>hex                        | Logical calculation target 1 selection of LOG3 | CC-46                  | R/W | Refer to <i>List of Output</i><br><i>Terminal Functions</i> on | -    |
| 37A7<br>hex     | 37A6<br>hex                        | Logical calculation target 2 selection of LOG3 | CC-47                  | R/W | page 15-83.<br>[62: LOG1] to [68: LOG7]<br>cannot be selected. | -    |
| 37A8<br>hex     | 37A7<br>hex                        | Logical calculation symbol selection of LOG3   | CC-48                  | R/W | 00: AND<br>01: OR<br>02: XOR                                   | -    |
| 37A9<br>hex     | 37A8<br>hex                        | Logical calculation target 1 selection of LOG4 | CC-49                  | R/W | Refer to <i>List of Output</i><br><i>Terminal Functions</i> on | -    |
| 37Aa<br>hex     | 37A9<br>hex                        | Logical calculation target 2 selection of LOG4 | CC-50                  | R/W | page 15-83.<br>[62: LOG1] to [68: LOG7]<br>cannot be selected. | -    |
| 37Ab<br>hex     | 37AA<br>hex                        | Logical calculation symbol selection of LOG4   | CC-51                  | R/W | 00: AND<br>01: OR<br>02: XOR                                   | -    |
| 37Ac<br>hex     | 37AB<br>hex                        | Logical calculation target 1 selection of LOG5 | CC-52                  | R/W | Refer to <i>List of Output</i><br><i>Terminal Functions</i> on | -    |
| 37Ad<br>hex     | 37AC<br>hex                        | Logical calculation target 2 selection of LOG5 | CC-53                  | R/W | page 15-83.<br>[62: LOG1] to [68: LOG7]<br>cannot be selected. | -    |
| 37Ae<br>hex     | 37AD<br>hex                        | Logical calculation symbol selection of LOG5   | CC-54                  | R/W | 00: AND<br>01: OR<br>02: XOR                                   | -    |
| 37Af hex        | 37AE<br>hex                        | Logical calculation target 1 selection of LOG6 | CC-55                  | R/W | Refer to <i>List of Output</i><br><i>Terminal Functions</i> on | -    |
| 37B0<br>hex     | 37AF<br>hex                        | Logical calculation target 2 selection of LOG6 | CC-56                  | R/W | page 15-83.<br>[62: LOG1] to [68: LOG7]<br>cannot be selected. | -    |
| 37B1<br>hex     | 37B0<br>hex                        | Logical calculation symbol selection of LOG6   | CC-57                  | R/W | 00: AND<br>01: OR<br>02: XOR                                   | -    |
| 37B2<br>hex     | 37B1<br>hex                        | Logical calculation target 1 selection of LOG7 | CC-58                  | R/W | Refer to List of Output<br>Terminal Functions on               | -    |
| 37B3<br>hex     | 37B2<br>hex                        | Logical calculation target 2 selection of LOG7 | CC-59                  | R/W | page 15-83.<br>[62: LOG1] to [68: LOG7]<br>cannot be selected. | -    |

| Register<br>No. | Modbus<br>register<br>spec.<br>No. | Function name                                         | Parame-<br>ter<br>code | R/W | Monitor or setting data                                                      | Unit |
|-----------------|------------------------------------|-------------------------------------------------------|------------------------|-----|------------------------------------------------------------------------------|------|
| 37B4<br>hex     | 37B3<br>hex                        | Logical calculation symbol selection of LOG7          | CC-60                  | R/W | 00: AND<br>01: OR<br>02: XOR                                                 | -    |
| 37DD<br>hex     | 37DC<br>hex                        | [FM] monitor output wave form selection               | Cd-01                  | R/W | 00: PWM<br>01: Frequency                                                     | -    |
| 37De<br>hex     | 37DD<br>hex                        | [FM] monitor output base<br>frequency (at PWM output) | Cd-02                  | R/W | 0 to 3600                                                                    | 1 Hz |
| 37DF<br>hex     | 37DE<br>hex                        | [FM] monitor output selec-<br>tion                    | Cd-03                  | R/W | Refer to <i>List of Output</i><br><i>Monitor Functions</i> on<br>page 15-85. | 1    |
| 37E0<br>hex     | 37DF<br>hex                        | [Ao1] monitor output selec-<br>tion                   | Cd-04                  | R/W | Refer to <i>List of Output</i><br><i>Monitor Functions</i> on<br>page 15-85. | 1    |
| 37E1<br>hex     | 37E0<br>hex                        | [Ao2] monitor output selec-<br>tion                   | Cd-05                  | R/W | Refer to <i>List of Output</i><br><i>Monitor Functions</i> on<br>page 15-85. | 1    |
| 37E6<br>hex     | 37E5<br>hex                        | Analog monitor adjust mode enable                     | Cd-10                  | R/W | 00: Disabled<br>01: Enabled                                                  | -    |
| 37E7<br>hex     | 37E6<br>hex                        | Filter time constant of<br>[FM]monitor                | Cd-11                  | R/W | 1 to 500                                                                     | 1 ms |
| 37E8<br>hex     | 37E7<br>hex                        | [FM] Data type selection                              | Cd-12                  | R/W | 00: Absolute value<br>01: with sign                                          | -    |
| 37E9<br>hex     | 37E8<br>hex                        | [FM] monitor bias adjust-<br>ment                     | Cd-13                  | R/W | -1000 to 1000                                                                | 0.1% |
| 37Ea<br>hex     | 37E9<br>hex                        | [FM] monitor gain adjust-<br>ment                     | Cd-14                  | R/W | -10000 to 10000                                                              | 0.1% |
| 37Eb<br>hex     | 37EA<br>hex                        | Output level setting at [FM] monitor adjust mode      | Cd-15                  | R/W | -1000 to 1000                                                                | 0.1% |
| 37F1<br>hex     | 37F0<br>hex                        | Filter time constant of [Ao1] monitor                 | Cd-21                  | R/W | 1 to 500                                                                     | 1 ms |
| 37F2<br>hex     | 37F1<br>hex                        | [Ao1] Data type selection                             | Cd-22                  | R/W | 00: Absolute value<br>01: with sign                                          | -    |
| 37F3<br>hex     | 37F2<br>hex                        | [Ao1] monitor bias adjust-<br>ment                    | Cd-23                  | R/W | -1000 to 1000                                                                | 0.1% |
| 37F4<br>hex     | 37F3<br>hex                        | [Ao1] monitor gain adjust-<br>ment                    | Cd-24                  | R/W | -10000 to 10000                                                              | 0.1% |
| 37F5<br>hex     | 37F4<br>hex                        | Output level setting at [Ao1] monitor adjust mode     | Cd-25                  | R/W | -1000 to 1000                                                                | 0.1% |
| 37FB<br>hex     | 37FA<br>hex                        | Filter time constant of [Ao2] monitor                 | Cd-31                  | R/W | 1 to 500                                                                     | 1 ms |
| 37FC<br>hex     | 37FB<br>hex                        | [Ao2] Data type selection                             | Cd-32                  | R/W | 00: Absolute value<br>01: with sign                                          | -    |
| 37FD<br>hex     | 37FC<br>hex                        | [Ao2] monitor bias adjust-<br>ment                    | Cd-33                  | R/W | -1000 to 1000                                                                | 0.1% |
| 37Fe<br>hex     | 37FD<br>hex                        | [Ao2] monitor gain adjust-<br>ment                    | Cd-34                  | R/W | -10000 to 10000                                                              | 0.1% |
| 37FF<br>hex     | 37FE<br>hex                        | Output level setting at [Ao2] monitor adjust mode     | Cd-35                  | R/W | -1000 to 1000                                                                | 0.1% |

| Register<br>No. | Modbus<br>register<br>spec.<br>No. | Function name                                        | Parame-<br>ter<br>code | R/W     | Monitor or setting data                                                                         | Unit    |
|-----------------|------------------------------------|------------------------------------------------------|------------------------|---------|-------------------------------------------------------------------------------------------------|---------|
| 3841 hex        | 3840<br>hex                        | Low current signal output mode selection, 1st motor  | CE101                  | R/W     | 00: During acceleration/<br>deceleration, at constant<br>speed<br>01: Only at constant<br>speed | -       |
| 3842 hex        | 3841<br>hex                        | Low current detection level 1, 1st motor             | CE102                  | R/W     | (0.0 to 2.0) × Inverter rat-<br>ed current <sup>*1</sup>                                        | 0.1 A   |
| 3843 hex        | 3842<br>hex                        | Low current detection level 2, 1st motor             | CE103                  | R/W     | (0.0 to 2.0) × Inverter rat-<br>ed current <sup>*1</sup>                                        | 0.1 A   |
| 3845 hex        | 3844<br>hex                        | Over current signal output mode selection, 1st motor | CE105                  | R/W     | 00: During acceleration/<br>deceleration, at constant<br>speed<br>01: Only at constant<br>speed | _       |
| 3846 hex        | 3845<br>hex                        | Over current detection level 1, 1st motor            | CE106                  | R/W     | (0.0 to 2.0) × Inverter rat-<br>ed current <sup>*1</sup>                                        | 0.1 A   |
| 3847 hex        | 3846<br>hex                        | Over current detection level 2, 1st motor            | CE107                  | R/W     | (0.0 to 2.0) × Inverter rat-<br>ed current <sup>*1</sup>                                        | 0.1 A   |
| 384A<br>hex     | 3849<br>hex                        | Arrival frequency setting                            | CE-10                  | R/W     | 0 to 59000                                                                                      | 0.01 Hz |
| 384B            | 384A                               | Arrival frequency setting                            | CE-11                  | R/W     |                                                                                                 | 0.01 Hz |
|                 | nex<br>384B                        | Arrival frequency setting                            | CE-12                  | R/W     |                                                                                                 | 0.01 Hz |
| hex             | hex                                | during acceleration 2                                | _                      |         |                                                                                                 |         |
| 384D            | 384C                               | Arrival frequency setting                            | CE-13                  | R/W     |                                                                                                 | 0.01 Hz |
| hex             | hex                                | during deceleration 2                                | 05400                  |         | 0 to 5000                                                                                       | 0.49/   |
| 3034 Nex        | hex                                | driving), 1st motor                                  | CE 120                 | r./ v v | 0.10.5000                                                                                       | 0.1%    |
| 3855 hex        | 3854<br>hex                        | Over torque level (Reverse regenerative), 1st motor  | CE121                  | R/W     | -                                                                                               | 0.1%    |
| 3856 hex        | 3855<br>hex                        | Over torque level (Reverse driving), 1st motor       | CE122                  | R/W     | -                                                                                               | 0.1%    |
| 3857 hex        | 3856<br>hex                        | Over torque level (Forward regenerative), 1st motor  | CE123                  | R/W     |                                                                                                 | 0.1%    |
| 385E<br>hex     | 385D<br>hex                        | Electronic thermal warning level (MTR)               | CE-30                  | R/W     | 0 to 10000                                                                                      | 0.01%   |
| 385F<br>hex     | 385E<br>hex                        | Electronic thermal warning<br>level (CTI )           | CE-31                  | R/W     | 0 to 10000                                                                                      | 0.01%   |
| 3861 hex        | 3860                               | Zero speed detection level                           | CE-33                  | R/W     | 0 to 10000                                                                                      | 0.01 Hz |
| 3862 hex        | 3861                               | Cooling FAN over-heat                                | CE-34                  | R/W     | 0 to 200                                                                                        | 1℃      |
| 3861 bev        | 3863                               |                                                      | CE-36                  | R/\\/   | 0 to 10000                                                                                      | 1 hr    |
|                 | hex                                | Accum.Power-on(ONT)                                  | (HIGH)                 | 11/11   |                                                                                                 |         |
| 3865 hex        | 3864                               | time setting                                         | CE-37                  | R/W     |                                                                                                 |         |
|                 | hex                                |                                                      | (LOW)                  |         |                                                                                                 |         |

| Register<br>No. | Modbus<br>register<br>spec.<br>No. | Function name                                       | Parame-<br>ter<br>code | R/W | Monitor or setting data                                                                                                    | Unit |
|-----------------|------------------------------------|-----------------------------------------------------|------------------------|-----|----------------------------------------------------------------------------------------------------|------|
| 3868 hex        | 3867<br>hex                        | Window comparator for<br>[Ai1] higher level         | CE-40                  | R/W | 0 to 100                                                                                                    | 1%   |
| 3869 hex        | 3868<br>hex                        | Window comparator for<br>[Ai1] lower level          | CE-41                  | R/W | 0 to 100                                                                                                    | 1%   |
| 386A<br>hex     | 3869<br>hex                        | Window comparator for<br>[Ai1] hysteresis width     | CE-42                  | R/W | 0 to 10                                                                                                    | 1%   |
| 386B<br>hex     | 386A<br>hex                        | Window comparator for<br>[Ai2] higher level         | CE-43                  | R/W | 0 to 100                                                                                                    | 1%   |
| 386C<br>hex     | 386B<br>hex                        | Window comparator for<br>[Ai2] lower level          | CE-44                  | R/W | 0 to 100                                                                                                    | 1%   |
| 386D<br>hex     | 386C<br>hex                        | Window comparator for<br>[Ai2] hysteresis width     | CE-45                  | R/W | 0 to 10                                                                                                    | 1%   |
| 386E<br>hex     | 386D<br>hex                        | Window comparator for<br>[Ai3] higher level         | CE-46                  | R/W | -100 to 100                                                                                                    | 1%   |
| 386F<br>hex     | 386E<br>hex                        | Window comparator for<br>[Ai3] lower level          | CE-47                  | R/W | -100 to 100                                                                                                    | 1%   |
| 3870 hex        | 386F<br>hex                        | Window comparator for<br>[Ai3] hysteresis width     | CE-48                  | R/W | 0 to 10                                                                                                    | 1%   |
| 3872 hex        | 3871<br>hex                        | Operation level at [Ai1] dis-<br>connection         | CE-50                  | R/W | 0 to 100                                                                                                    | 1%   |
| 3873 hex        | 3872<br>hex                        | Operation level selection at<br>[Ai1] disconnection | CE-51                  | R/W | 00: Disabled<br>01: Enabled: out of range<br>02: Enabled: within the<br>range                                                      | -    |
| 3874 hex        | 3873<br>hex                        | Operation level at [Ai2] dis-<br>connection         | CE-52                  | R/W | 0 to 100                                                                                                    | 1%   |
| 3875 hex        | 3874<br>hex                        | Operation level selection at<br>[Ai2] disconnection | CE-53                  | R/W | 00: Disabled<br>01: Enabled: out of range<br>02: Enabled: within the<br>range                                                      | -    |
| 3876 hex        | 3875<br>hex                        | Operation level at [Ai3] dis-<br>connection         | CE-54                  | R/W | -100 to 100                                                                                                    | 1%   |
| 3877 hex        | 3876<br>hex                        | Operation level selection at<br>[Ai3] disconnection | CE-55                  | R/W | 00: Disabled<br>01: Enabled: out of range<br>02: Enabled: within the<br>range                                                      | -    |
| 38A5<br>hex     | 38A4<br>hex                        | RS485 communication<br>baud rate selection          | CF-01                  | R/W | 03: 2400 bps<br>04: 4800 bps<br>05: 9600 bps<br>06: 19.2 kbps<br>07: 38.4 kbps<br>08: 57.6 kbps<br>09: 76.8 kbps<br>10: 115.2 kbps | -    |
| 38A6<br>hex     | 38A5<br>hex                        | RS485 communication<br>Node allocation              | CF-02                  | R/W | 1 to 247                                                                                                    | 1    |
| 38A7<br>hex     | 38A6<br>hex                        | RS485 communication pari-<br>ty selection           | CF-03                  | R/W | 00: Without parity<br>01: Even number parity<br>02: Odd number parity                                                              | -    |

| Register<br>No. | Modbus<br>register<br>spec.<br>No. | Function name              | Parame-<br>ter<br>code | R/W      | Monitor or setting data     | Unit   |
|-----------------|------------------------------------|----------------------------|------------------------|----------|-----------------------------|--------|
| 38A8            | 38A7                               | RS485 communication        | CF-04                  | R/W      | 01: 1 bit                   | -      |
| hex             | hex                                | stop-bit selection         |                        |          | 02: 2 bit                   |        |
| 38A9            | 38A8                               | RS485 communication error  | CF-05                  | R/W      | 00: Error                   | -      |
| hex             | hex                                | selection                  |                        |          | 01: Trip after deceleration |        |
|                 |                                    |                            |                        |          | stop                        |        |
|                 |                                    |                            |                        |          |                             |        |
|                 |                                    |                            |                        |          | 03. Free run                |        |
| 2840            | 3870                               | PS485 communication        |                        |          | 0 to 10000                  | 0.01 c |
| hex             | hex                                | timeout setting            |                        |          | (0: Disable Communica-      | 0.015  |
| HCA             | ПСХ                                |                            |                        |          | tion Timeout)               |        |
| 38Ab            | 3844                               | RS485 communication wait   | CE-07                  | R/W      | 0 to 1000                   | 1 ms   |
| hex             | hex                                | time setting               |                        |          |                             | 1 1110 |
|                 | 38AB                               | RS485 communication        | CF-08                  | R/W      | 01: Modbus-RTU              | _      |
| hex             | hex                                | mode selection             |                        |          | 02: EzCOM                   |        |
|                 |                                    |                            |                        |          | 03: EzCOM management        |        |
| 38AF            | 38AE                               | Resister data selection    | CF-11                  | R/W      | 00: A, V                    | -      |
| hex             | hex                                |                            |                        |          | 01: %                       |        |
| 38B8            | 38B7                               | EzCOM Start node No.       | CF-20                  | R/W      | 01 to 08                    | 1      |
| hex             | hex                                |                            |                        |          |                             |        |
| 38B9            | 38B8                               | EzCOM End node No.         | CF-21                  | R/W      | 01 to 08                    | 1      |
| hex             | hex                                |                            |                        |          |                             |        |
| 38Ba            | 38B9                               | EzCOM Start method selec-  | CF-22                  | R/W      | 00: ECOM terminal           | -      |
| hex             | hex                                | tion                       |                        |          | 01: Modbus spec             |        |
| 38BB            | 38BA                               | EzCOM data size            | CF-23                  | R/W      | 01 to 05                    | 1      |
| hex             | hex                                |                            |                        |          |                             |        |
| 38BC            | 38BB                               | EzCOM destination address  | CF-24                  | R/W      | 1 to 247                    | 1      |
| hex             | hex                                | 1                          |                        |          |                             |        |
| 38BD            | 38BC                               | EzCOM destination resister | CF-25                  | R/W      | 0 to FFFF                   | 1      |
| hex             | hex                                | 1                          |                        |          |                             |        |
| 38Be            | 38BD                               | EzCOM source resister 1    | CF-26                  | R/W      | 0 to FFFF                   | 1      |
| nex             | nex                                |                            | 05.07                  | <b>-</b> | 4 4 9 47                    |        |
| 38BF            | 38BE                               | EzCOM destination address  | CF-27                  | R/W      | 1 to 247                    | 1      |
| 2900            | 2000                               | Z                          | CE 20                  |          |                             | 1      |
| JOCU<br>hev     | JODF<br>hev                        |                            | GF-20                  | F\$/ VV  |                             | I      |
| 2801            | 3800                               | EZCOM course resistor 2    | CE 20                  |          |                             | 1      |
| hex             | hex                                | EZCOW Source resister Z    | 01-29                  |          |                             | I      |
| 380.2           | 3801                               | EzCOM destination address  | CE-30                  | R/W      | 1 to 247                    | 1      |
| hex             | hex                                | 3                          |                        | 10,00    | 10211                       |        |
| 38C3            | 38C2                               | EzCOM destination resister | CF-31                  | R/W      | 0 to FFFF                   | 1      |
| hex             | hex                                | 3                          |                        |          |                             |        |
| 38C4            | 38C3                               | EzCOM source resister 3    | CF-32                  | R/W      | 0 to FFFF                   | 1      |
| hex             | hex                                | -                          |                        |          |                             |        |
| 38C5            | 38C4                               | EzCOM destination address  | CF-33                  | R/W      | 1 to 247                    | 1      |
| hex             | hex                                | 4                          |                        |          |                             |        |
| 38C6            | 38C5                               | EzCOM destination resister | CF-34                  | R/W      | 0 to FFFF                   | 1      |
| hex             | hex                                | 4                          |                        |          |                             |        |

| Register<br>No. | Modbus<br>register<br>spec.<br>No. | Function name                                        | Parame-<br>ter<br>code | R/W          | Monitor or setting data                                                                         | Unit  |
|-----------------|------------------------------------|------------------------------------------------------|------------------------|--------------|-------------------------------------------------------------------------------------------------|-------|
| 38C7            | 38C6                               | EzCOM source resister 4                              | CF-35                  | R/W          | 0 to FFFF                                                                                       | 1     |
| hex             | hex                                |                                                      |                        |              |                                                                                                 |       |
| 38C8            | 38C7                               | EzCOM destination address                            | CF-36                  | R/W          | 1 to 247                                                                                        | 1     |
| nex             | nex                                | 5                                                    | 05.07                  | <b>D</b> 00/ |                                                                                                 |       |
| 38C9            | 3808                               | EZCOM destination resister                           | CF-37                  | R/W          |                                                                                                 | 1     |
|                 | 2800                               |                                                      |                        |              |                                                                                                 | 1     |
| 38Ca            | 3809<br>hev                        | E200W source resister 5                              | CF-38                  | R/W          |                                                                                                 |       |
| 3806            | 3805                               | LISB communication Node                              | CE-50                  | R/W          | 1 to 247                                                                                        | 1     |
| hex             | hex                                | allocation                                           | 01-00                  | 1.7.44       |                                                                                                 | 1     |
| 5F51<br>hex     | 5F50<br>hex                        | Low current signal output mode selection, 2nd-motor  | CE201                  | R/W          | 00: During acceleration/<br>deceleration, at constant<br>speed<br>01: Only at constant<br>speed | -     |
| 5F52<br>hex     | 5F51<br>hex                        | Low current detection level 1, 2nd-motor             | CE202                  | R/W          | (0.0 to 2.0) × Inverter rat-<br>ed current <sup>*1</sup>                                        | 0.1 A |
| 5F53<br>hex     | 5F52<br>hex                        | Low current detection level 2, 2nd-motor             | CE203                  | R/W          | (0.0 to 2.0) × Inverter rat-<br>ed current <sup>*1</sup>                                        | 0.1 A |
| 5F55<br>hex     | 5F54<br>hex                        | Over current signal output mode selection, 2nd-motor | CE205                  | R/W          | 00: During acceleration/<br>deceleration, at constant<br>speed<br>01: Only at constant<br>speed | -     |
| 5F56<br>hex     | 5F55<br>hex                        | Over current detection level 1, 2nd-motor            | CE206                  | R/W          | (0.0 to 2.0) × Inverter rat-<br>ed current <sup>*1</sup>                                        | 0.1 A |
| 5F57<br>hex     | 5F56<br>hex                        | Over current detection level 2, 2nd-motor            | CE207                  | R/W          | (0.0 to 2.0) × Inverter rat-<br>ed current <sup>*1</sup>                                        | 0.1 A |
| 5F64            | 5F63                               | Over torque level (Forward                           | CE220                  | R/W          | 0 to 5000                                                                                       | 0.1%  |
| 5F65            | 5E6/                               | Over torque level (Reverse                           | CE221                  | R/\//        |                                                                                                 | 0.1%  |
| hex             | hex                                | regenerative), 2nd-motor                             |                        | 1.7.4.4      |                                                                                                 | 0.170 |
| 5F66            | 5F65                               | Over torque level (Reverse                           | CE222                  | R/W          |                                                                                                 | 0.1%  |
| hex             | hex                                | driving), 2nd-motor                                  |                        |              |                                                                                                 |       |
| 5F67<br>hex     | 5F66<br>hex                        | Over torque level (Forward regenerative), 2nd motor  | CE223                  | R/W          |                                                                                                 | 0.1%  |

\*1. For the current and voltage related parameters, the values and units that can be used will differ depending on the setting method.

- Operator or CX-Drive: 0.1 A or 0.1 V. When you operate with CX-Drive, set Resister data selection (CF-11) to 00: A, V. When Resister data selection (CF-11) is not set to 00: A, V, the data cannot be set or displayed correctly.
- Modbus: The current and the voltage vary depending on the setting of Resister data selection (CF-11). When Resister data selection (CF-11) is set to 00: A, V, units are 0.1 A and 0.1 V When Resister data selection (CF-11) is set to 01: %, unit is 0.01% (Rated ratio)
- 3. DriveProgramming: 0.01% (Rated ratio)

#### 9-5-7 Group H Register List

#### Precautions for Correct Use

- The Register No. in the table shows the register number used inside the inverter.
- The *Modbus register spec. No.* in the table shows the register number used to actually specify the register in the Modbus communication process.

| Register<br>No. | Modbus<br>register<br>spec.<br>No. | Function name                | Parame-<br>ter<br>code | R/W | Monitor or setting data | Unit    |
|-----------------|------------------------------------|------------------------------|------------------------|-----|-------------------------|---------|
| 3A99            | 3A98                               | Auto-tuning selection        | HA-01                  | R/W | 00: Disabled            | -       |
| hex             | hex                                |                              |                        |     | 01: Non-rotation        |         |
|                 |                                    |                              |                        |     | 03: IVMS                |         |
| 3A9A            | 3A99                               | RUN command selection at     | HA-02                  | R/W | 00: RUN key on LCD op-  | -       |
| hex             | hex                                | Auto-tuning                  |                        |     | erator                  |         |
| 2400            | 2404                               | Online cute tuning coloction |                        |     | 01: (AA111) / (AA211)   |         |
| 3A9B<br>hex     | hex                                | Online auto-tuning selection | HA-03                  | R/W | 01: Enabled             | -       |
| 3AA2            | 3AA1                               | Stabilization constant, 1st- | HA110                  | R/W | 0 to 1000               | 1%      |
| hex             | hex                                | motor                        |                        |     |                         |         |
| 3AA7            | 3AA6                               | Speed response for           | HA115                  | R/W | 0 to 1000               | 1%      |
| hex             | hex                                | Async.M, 1st-motor           |                        |     |                         |         |
| 3AAC            | 3AAB                               | ASR gain switching mode      | HA120                  | R/W | 00: [CAS] terminal      | -       |
| hex             | hex                                | selection, 1st-motor         |                        |     | 01: setting switch      |         |
| 3AAD            | 3AAC                               | ASR gain switching time      | HA121                  | R/W | 0 to 10000              | 1 ms    |
| hex             | hex                                | setting, 1st-motor           |                        |     |                         |         |
| 3AAE            | 3AAD                               | ASR gain mapping inter-      | HA122                  | R/W | 0 to 59000              | 0.01 Hz |
| hex             | hex                                | mediate speed 1, 1st-motor   |                        |     |                         |         |
| 3AAF            | 3AAE                               | ASR gain mapping inter-      | HA123                  | R/W | 0 to 59000              | 0.01 Hz |
| hex             | hex                                | mediate speed 2, 1st-motor   |                        |     |                         |         |
| 3AB0            | 3AAF                               | ASR gain mapping Maxi-       | HA124                  | R/W | 0 to 59000              | 0.01 Hz |
| hex             | hex                                | mum speed, 1st-motor         |                        |     |                         |         |

| Register<br>No. | Modbus<br>register<br>spec.<br>No. | Function name                                        | Parame-<br>ter<br>code | R/W | Monitor or setting data | Unit           |
|-----------------|------------------------------------|------------------------------------------------------|------------------------|-----|-------------------------|----------------|
| 3AB1<br>hex     | 3AB0<br>hex                        | ASR gain mapping P-gain<br>1, 1st-motor              | HA125                  | R/W | 0 to 10000              | 0.1%           |
| 3AB2            | 3AB1                               | ASR gain mapping I-gain 1,                           | HA126                  | R/W |                         | 0.1%           |
| hex             | hex                                | 1st-motor                                            |                        |     |                         |                |
| 3AB3<br>hex     | 3AB2<br>hex                        | ASR gain mapping P-gain 1<br>at P-control, 1st-motor | HA127                  | R/W |                         | 0.1%           |
| 3AB4<br>hex     | 3AB3<br>hex                        | ASR gain mapping P-gain<br>2, 1st-motor              | HA128                  | R/W | -                       | 0.1%           |
| 3AB5<br>hex     | 3AB4<br>hex                        | ASR gain mapping I-gain 2,                           | HA129                  | R/W | -                       | 0.1%           |
| 3AB6            | 3AB5                               | ASR gain mapping P-gain 2<br>at P-control_1st-motor  | HA130                  | R/W |                         | 0.1%           |
| 3AB7            | 3AB6                               | ASR gain mapping P-gain                              | HA131                  | R/W |                         | 0.1%           |
| 3AB8            | 3AB7                               | ASR gain mapping I-gain 3,                           | HA132                  | R/W | -                       | 0.1%           |
| 3AB9            | 3AB8                               | ASR gain mapping P-gain                              | HA133                  | R/W |                         | 0.1%           |
|                 |                                    | 4, ISI-MOLOI                                         |                        |     | -                       | 0.10/          |
| JADA            | JAD9<br>hev                        | ASR gain mapping i-gain 4,                           | ПА 134                 |     |                         | 0.1%           |
| 34FF            |                                    | Async Motor canacity set-                            | Hb102                  | R/W | 1 to 16000              | 0.01 kW        |
| hex             | hex                                | ting 1st-motor                                       | 110102                 |     |                         | 0.01 KW        |
| 3AFF            | 3AFF                               | Async Motor poles setting                            | Hb103                  | R/W | 2 to 48                 | 1 Pole         |
| hex             | hex                                | 1st-motor                                            | 110100                 |     |                         |                |
| 3B00            | 3AFF                               | Async.Motor Base frequen-                            | Hb104                  | R/W | 1000 to 59000           | 0.01 Hz        |
| hex             | hex                                | cy setting, 1st-motor                                |                        |     |                         |                |
| 3B01            | 3B00                               | Async.Motor Maximum fre-                             | Hb105                  | R/W | 1000 to 59000           | 0.01 Hz        |
| hex             | hex                                | quency setting, 1st-motor                            |                        |     |                         |                |
| 3B02            | 3B01                               | Async.Motor rated voltage,                           | Hb106                  | R/W | 1 to 1000               | 1 V            |
| hex             | hex                                | 1st-motor                                            |                        |     |                         |                |
| 3B04<br>hex     | 3B03<br>hex                        | Async.Motor rated current,<br>1st-motor              | Hb108<br>(HIGH)        | R/W | 1 to 1000000            | 0.01 A         |
| 3B05            | 3B04                               |                                                      | Hb109                  | R/W |                         |                |
| hex             | hex                                |                                                      | (LOW)                  |     |                         |                |
| 3B06<br>hex     | 3B05<br>hex                        | Async.Motor constant R1,<br>1st-motor                | Hb110<br>(HIGH)        | R/W | 1 to 100000000          | 0.00000<br>1 Ω |
| 3B07            | 3B06                               |                                                      | Hb111                  | R/W |                         |                |
| hex             | hex                                |                                                      | (LOW)                  |     |                         |                |
| 3B08            | 3B07                               | Async.Motor constant R2,                             | Hb112                  | R/W | 1 to 100000000          | 0.00000        |
| hex             | hex                                | 1st-motor                                            | (HIGH)                 |     |                         | 1Ω             |
| 3B09            | 3B08                               |                                                      | Hb113                  | R/W |                         |                |
| hex             | hex                                |                                                      | (LOW)                  |     |                         |                |
| 3B0A            | 3B09                               | Async.Motor constant L,                              | Hb114                  | R/W | 1 to 100000000          | 0.00000        |
| hex             | hex                                | 1st-motor                                            | (HIGH)                 |     |                         | 1 mH           |
| 3B0B            | 3B0A                               |                                                      | Hb115                  | R/W |                         |                |
| hex             | hex                                |                                                      | (LOW)                  |     |                         |                |

| Register<br>No. | Modbus<br>register<br>spec.<br>No. | Function name                                | Parame-<br>ter<br>code | R/W    | Monitor or setting data                                                                                                    | Unit    |
|-----------------|------------------------------------|----------------------------------------------|------------------------|--------|----------------------------------------------------------------------------------------------------|---------|
| 3B0C            | 3B0B                               | Async.Motor constant lo,                     | Hb116                  | R/W    | 1 to 1000000                                                                                                    | 0.01 A  |
| hex             | hex                                | 1st-motor                                    | (HIGH)                 |        |                                                                                                    |         |
| 3B0D            | 3B0C                               |                                              | Hb117                  | R/W    |                                                                                                    |         |
| hex             | hex                                |                                              | (LOW)                  |        |                                                                                                    |         |
| 3B0E            | 3B0D                               | Async.Motor constant J,                      | Hb118                  | R/W    | 1 to 100000000                                                                                                    | 0.00001 |
| hex             | hex                                | 1st-motor                                    | (HIGH)                 |        |                                                                                                    | kg∙m²   |
| 3B0F            | 3B0E                               |                                              | Hb119                  | R/W    |                                                                                                    |         |
| hex             | hex                                |                                              | (LOW)                  |        |                                                                                                    |         |
| 3B1A            | 3B19                               | Minimum frequency adjust-                    | Hb130                  | R/W    | 10 to 1000                                                                                                    | 0.01 Hz |
| hex             | hex                                | ment, 1st-motor                              |                        |        |                                                                                                    |         |
| 3B1B            | 3B1A                               | Reduced voltage start time                   | Hb131                  | R/W    | 0 to 2000                                                                                                    | 1 ms    |
| hex             | hex                                | setting, 1st-motor                           |                        |        |                                                                                                    |         |
| 3B24            | 3B23                               | Manual torque boost opera-                   | Hb140                  | R/W    | 00: Disabled                                                                                                    | -       |
| hex             | hex                                | tional mode selection, 1st-<br>motor         |                        |        | <ul><li>01: Always enabled</li><li>02: Enabled only for for-<br/>ward revolution</li><li>03: Enabled only for re-<br/>verse revolution</li></ul> |         |
| 3B25            | 3B24                               | Manual torque boost value,                   | Hb141                  | R/W    | 0 to 200                                                                                                    | 0.1%    |
| hex             | hex                                | 1st-motor                                    |                        |        |                                                                                                    |         |
| 3B26<br>hex     | 3B25                               | Manual torque boost Peak                     | Hb142                  | R/W    | 0 to 500                                                                                                    | 0.1%    |
| 3829            | 3B28                               | Eco drive enable 1st-motor                   | Hb145                  | R/W    | 00: Disabled                                                                                                    |         |
| hex             | hex                                |                                              | 110110                 | 1.7.00 | 01: Enabled                                                                                                    |         |
| 3B2A            | 3B29                               | Eco drive response adjust-                   | Hb146                  | R/W    | 0 to 100                                                                                                    | 1%      |
| hex             | hex                                | ment, 1st-motor                              |                        |        |                                                                                                    |         |
| 3B2E<br>hex     | 3B2D<br>hex                        | Free-V/f frequency 1 set-<br>ting, 1st-motor | Hb150                  | R/W    | 0 to Free-V/f frequency 2<br>setting, 1st-<br>motor(Hb152)                                                                                       | 0.01 Hz |
| 3B2F<br>hex     | 3B2E<br>hex                        | Free-V/f Voltage 1 setting,<br>1st-motor     | Hb151                  | R/W    | 0 to 10000                                                                                                    | 0.1 V   |
| 3B30<br>hex     | 3B2F<br>hex                        | Free-V/f frequency 2 set-<br>ting, 1st-motor | Hb152                  | R/W    | Free-V/f frequency 1<br>setting,1st-motor<br>(Hb150) toFree-V/f<br>frequency 3 setting, 1st-<br>motor (Hb154)                                    | 0.01 Hz |
| 3B31            | 3B30                               | Free-V/f Voltage 2 setting,                  | Hb153                  | R/W    | 0 to 10000                                                                                                    | 0.1 V   |
| hex             | hex                                | 1st-motor                                    |                        |        |                                                                                                    |         |
| 3B32<br>hex     | 3B31<br>hex                        | Free-V/f frequency 3 set-<br>ting, 1st-motor | Hb154                  | R/W    | Free-V/f frequency 2<br>setting,1st-motor<br>(Hb152) to Free-V/f<br>frequency 4 setting, 1st-<br>motor (Hb156)                                   | 0.01 Hz |
| 3B33<br>hex     | 3B32<br>hex                        | Free-V/f Voltage 3 setting,<br>1st-motor     | Hb155                  | R/W    | 0 to 10000                                                                                                    | 0.1 V   |

| Register<br>No. | Modbus<br>register<br>spec.<br>No. | Function name                                                       | Parame-<br>ter<br>code | R/W | Monitor or setting data                                                                                                | Unit     |
|-----------------|------------------------------------|---------------------------------------------------------------------|------------------------|-----|----------------------------------------------------------------------------------------------------|----------|
| 3B34<br>hex     | 3B33<br>hex                        | Free-V/f frequency 4 set-<br>ting, 1st-motor                        | Hb156                  | R/W | Free-V/f frequency 3<br>setting, 1st-<br>motor(Hb154) to Free-V/f<br>frequency 5 setting,1st-<br>motor (Hb158)         | 0.01 Hz  |
| 3B35<br>hex     | 3B34<br>hex                        | Free-V/f Voltage 4 setting,<br>1st-motor                            | Hb157                  | R/W | 0 to 10000                                                                                                    | 0.1 V    |
| 3B36<br>hex     | 3B35<br>hex                        | Free-V/f frequency 5 set-<br>ting, 1st-motor                        | Hb158                  | R/W | Free-V/f frequency 4<br>setting, 1st-<br>motor(Hb156) to Free-V/f<br>frequency 6 setting, 1st-<br>motor (Hb160)        | 0.01 Hz  |
| 3B37<br>hex     | 3B36<br>hex                        | Free-V/f Voltage 5 setting,<br>1st-motor                            | Hb159                  | R/W | 0 to 10000                                                                                                    | 0.1 V    |
| 3B38<br>hex     | 3B37<br>hex                        | Free-V/f frequency 6 set-<br>ting, 1st-motor                        | Hb160                  | R/W | Free-V/f frequency 5<br>setting,1st-<br>motor(Hb158) to Free-V/f<br>frequency 7 setting, 1st-<br>motor (Hb162)         | 0.01 Hz  |
| 3B39            | 3B38                               | Free-V/f Voltage 6 setting,                                         | Hb161                  | R/W | 0 to 10000                                                                                                    | 0.1 V    |
| nex             | nex                                | 1st-motor                                                           | 11-100                 | DAA |                                                                                                    | 0.04.11- |
| 3B3A<br>hex     | 3B39<br>hex                        | Free-V/f frequency 7 set-<br>ting, 1st-motor                        | HD162                  | R/W | Free-V/f frequency 6<br>setting,1st-<br>motor(Hb160) to<br>Async.Motor Base<br>frequencysetting, 1st-<br>motor (Hb104) | 0.01 Hz  |
| 3B3B<br>hex     | 3B3A<br>hex                        | Free-V/f Voltage 7 setting,<br>1st-motor                            | Hb163                  | R/W | 0 to 10000                                                                                                    | 0.1 V    |
| 3B42<br>hex     | 3B41<br>hex                        | Slip Compensation P-gain with encoder, 1st-motor                    | Hb170                  | R/W | 0 to 1000                                                                                                    | 1%       |
| 3B43<br>hex     | 3B42<br>hex                        | Slip Compensation I-gain with encoder, 1st-motor                    | Hb171                  | R/W | 0 to 1000                                                                                                    | 1%       |
| 3B4C<br>hex     | 3B4B<br>hex                        | Output voltage gain, 1st-<br>motor                                  | Hb180                  | R/W | 0 to 255                                                                                                    | 1%       |
| 3B61<br>hex     | 3B60<br>hex                        | Automatic torque boost volt-<br>age compensation gain,<br>1st-motor | HC101                  | R/W | 0 to 255                                                                                                    | 1%       |
| 3B62<br>hex     | 3B61<br>hex                        | Automatic torque boost slip<br>compensation gain, 1st-mo-<br>tor    | HC102                  | R/W | 0 to 255                                                                                                    | 1%       |
| 3B6A<br>hex     | 3B69<br>hex                        | Zero speed area limit for<br>Async.M-0SLV, 1st-motor                | HC110                  | R/W | 0 to 100                                                                                                    | 1%       |
| 3B6B<br>hex     | 3B6A<br>hex                        | Boost value at start for<br>Async.M-SLV/IM-CLV, 1st-<br>motor       | HC111                  | R/W | 0 to 50                                                                                                    | 1%       |
| 3B6C<br>hex     | 3B6B<br>hex                        | Boost value at start for<br>Async.M-0SLV, 1st-motor                 | HC112                  | R/W | 0 to 50                                                                                                    | 1%       |

| Register<br>No. | Modbus<br>register<br>spec.<br>No. | Function name                 | Parame-<br>ter<br>code | R/W     | Monitor or setting data | Unit              |
|-----------------|------------------------------------|-------------------------------|------------------------|---------|-------------------------|-------------------|
| 3B6D            | 3B6C                               | Secondary resistance cor-     | HC113                  | R/W     | 00: Disabled            | -                 |
| hex             | hex                                | rection, 1st-motor            |                        |         | 01: Enabled             |                   |
| 3B6E            | 3B6D                               | Counter direction run pro-    | HC114                  | R/W     | 00: Disabled            | -                 |
| hex             | hex                                | tection selection, 1st-motor  |                        |         | 01: Enabled             |                   |
| 3B74            | 3B73                               | Torque current reference fil- | HC120                  | R/W     | 0 to 100                | 1 ms              |
| hex             | hex                                | ter time constant, 1st-motor  |                        |         |                         |                   |
| 3B75            | 3B74                               | Speed feedforward com-        | HC121                  | R/W     | 0 to 1000               | 1%                |
| hex             | hex                                | pensation gain, 1st-motor     |                        |         |                         |                   |
| 3BC6            | 3BC5                               | Sync.Motor capacity set-      | Hd102                  | R/W     | 1 to 16000              | 0.01 kW           |
| hex             | hex                                | ting, 1st-motor               |                        |         |                         |                   |
| 3BC7            | 3BC6                               | Sync.Motor poles setting,     | Hd103                  | R/W     | 2 to 48                 | 1 Pole            |
| hex             | hex                                | 1st-motor                     |                        |         |                         |                   |
| 3BC8            | 3BC7                               | Sync.Base frequency set-      | Hd104                  | R/W     | 1000 to 59000           | 0.01 Hz           |
| hex             | hex                                | ting, 1st-motor               |                        |         |                         |                   |
| 3BC9            | 3BC8                               | Sync.Maximum frequency        | Hd105                  | R/W     | 1000 to 59000           | 0.01 Hz           |
| hex             | hex                                | setting, 1st-motor            |                        |         |                         |                   |
| 3BCA            | 3BC9                               | Sync.Motor rated voltage,     | Hd106                  | R/W     | 1 to 1000               | 1 V               |
| hex             | hex                                | 1st-motor                     |                        |         |                         |                   |
| 3BCC            | 3BCB                               | Sync.Motor rated current,     | Hd108                  | R/W     | 1 to 1000000            | 0.01 A            |
| hex             | hex                                | 1st-motor                     | (HIGH)                 |         |                         |                   |
| 3BCD            | 3BCC                               |                               | Hd109                  | R/W     |                         |                   |
| hex             | hex                                |                               | (LOW)                  |         |                         |                   |
| 3BCE            | 3BCD                               | Sync.Motor constant R, 1st-   | Hd110                  | R/W     | 1 to 100000000          | 0.00000           |
| hex             | hex                                | motor                         | (HIGH)                 |         |                         | 1Ω                |
| 3BCF            | 3BCE                               |                               | Hd111                  | R/W     |                         |                   |
| nex             | nex                                | <b>a</b>                      | (LOVV)                 | -       |                         |                   |
| 3BD0            | 3BCF                               | Sync.Motor constant Ld,       | Hd112                  | R/W     | 1 to 100000000          | 0.00000           |
|                 | nex                                | ISI-motor                     | (HIGH)                 |         |                         | IMH               |
| 3BD1            | 3BD0                               |                               |                        | R/W     |                         |                   |
|                 |                                    | Ourse Meters constant La      |                        |         | 1 to 100000000          | 0.00000           |
| 3BD2            | 3BD I                              | Sync.wotor constant Lq,       |                        | R/W     |                         | 0.00000<br>1 mH   |
| 3803            | 3802                               |                               | Hd115                  | R/W     |                         |                   |
| hex             | hex                                |                               | (LOW)                  |         |                         |                   |
| 38D4            | 3803                               | Sync Motor constant Ke        | Hd116                  | R/W     | 1 to 100000             | 0.1               |
| hex             | hex                                | 1st-motor                     | (HIGH)                 | 1.7,4,4 |                         | mVs/rad           |
| 3BD5            | 3BD4                               |                               | Hd117                  | R/W     |                         |                   |
| hex             | hex                                |                               | (LOW)                  |         |                         |                   |
| 3BD6            | 3BD5                               | Svnc.Motor constant J. 1st-   | Hd118                  | R/W     | 1 to 100000000          | 0.00001           |
| hex             | hex                                | motor                         | (HIGH)                 |         |                         | ka•m <sup>2</sup> |
| 3BD7            | 3BD6                               |                               | Hd119                  | R/W     |                         |                   |
| hex             | hex                                |                               | (LOW)                  |         |                         |                   |
| 3BE2            | 3BE1                               | Minimum Frequency for         | Hd130                  | R/W     | 0 to 50                 | 1%                |
| hex             | hex                                | Sync.M-SLV, 1st-motor         |                        |         |                         |                   |
| 3BE3            | 3BE2                               | No-Load current for           | Hd131                  | R/W     | 0 to 100                | 1%                |
| hex             | hex                                | Sync.M-SLV, 1st-motor         |                        |         |                         |                   |

| Register<br>No. | Modbus<br>register<br>spec.<br>No. | Function name                                                        | Parame-<br>ter<br>code | R/W | Monitor or setting data                                                   | Unit    |
|-----------------|------------------------------------|----------------------------------------------------------------------|------------------------|-----|---------------------------------------------------------------------------|---------|
| 3BE4<br>hex     | 3BE3<br>hex                        | Starting Method for Sync.M,<br>1st-motor                             | Hd132                  | R/W | 00: Position estimation<br>disabled<br>01: Position estimation<br>enabled | -       |
| 3BE5<br>hex     | 3BE4<br>hex                        | IMPE 0V wait number for<br>Sync.M, 1st-motor                         | Hd133                  | R/W | 0 to 255                                                                  | 1       |
| 3BE6<br>hex     | 3BE5<br>hex                        | IMPE detect wait number for Sync.M, 1st-motor                        | Hd134                  | R/W | 0 to 255                                                                  | 1       |
| 3BE7<br>hex     | 3BE6<br>hex                        | IMPE detect number for<br>Sync.M, 1st-motor                          | Hd135                  | R/W | 0 to 255                                                                  | 1       |
| 3BE8<br>hex     | 3BE7<br>hex                        | IMPE voltage gain for<br>Sync.M, 1st-motor                           | Hd136                  | R/W | 0 to 200                                                                  | 1%      |
| 3BE9<br>hex     | 3BE8<br>hex                        | IMPE Mg-pole position off-<br>set, 1st-motor                         | Hd137                  | R/W | 0 to 359                                                                  | 1 deg   |
| 3BED<br>hex     | 3BEC<br>hex                        | Carrier frequency at IVMS                                            | Hd-41                  | R/W | 5 to 160                                                                  | 0.1 kHz |
| 3BEE<br>hex     | 3BED<br>hex                        | Filter gain of current detec-<br>tion at IVMS                        | Hd-42                  | R/W | 0 to 1000                                                                 | 1       |
| 3BEF<br>hex     | 3BEE<br>hex                        | Open phase voltage detec-<br>tion gain                               | Hd-43                  | R/W | 00: Gain 0<br>01: Gain 1<br>02: Gain 2<br>03: Gain 3                      | 1       |
| 3BF0<br>hex     | 3BEF<br>hex                        | Open phase switching threshold compensation                          | Hd-44                  | R/W | 00: Disabled<br>01: Enabled                                               | -       |
| 3BF1<br>hex     | 3BF0<br>hex                        | P-Gain for speed control,<br>SM(PMM)-IVMS                            | Hd-45                  | R/W | 0 to 1000                                                                 | 1       |
| 3BF2<br>hex     | 3BF1<br>hex                        | I-Gain for speed control,<br>SM(PMM)-IVMS                            | Hd-46                  | R/W | 0 to 10000                                                                | 1       |
| 3BF3<br>hex     | 3BF2<br>hex                        | Wait time for open phase<br>switching, SM(PMM)-IVMS                  | Hd-47                  | R/W | 0 to 1000                                                                 | 1       |
| 3BF4<br>hex     | 3BF3<br>hex                        | Limitation of decision about<br>the drive direction,<br>SM(PMM)-IVMS | Hd-48                  | R/W | 00: Disabled<br>01: Enabled                                               | -       |
| 3BF5<br>hex     | 3BF4<br>hex                        | Open phase voltage detec-<br>tion timing adjustment,<br>SM(PMM)-IVMS | Hd-49                  | R/W | 0 to 1000                                                                 | 1       |
| 3BF6<br>hex     | 3BF5<br>hex                        | Minimum pulse width ad-<br>justment, SM(PMM)-IVMS                    | Hd-50                  | R/W | 0 to 1000                                                                 | 1       |
| 3BF7<br>hex     | 3BF6<br>hex                        | IVMS Current Limit for threshold                                     | Hd-51                  | R/W | 0 to 255                                                                  | 1       |
| 3BF8<br>hex     | 3BF7<br>hex                        | IVMS Threshold Gain                                                  | Hd-52                  | R/W | 0 to 255                                                                  | 1       |
| 3BFE<br>hex     | 3BFD<br>hex                        | IVMS Carrier frequency start/end point                               | Hd-58                  | R/W | 0 to 50                                                                   | 1%      |
| 61B2<br>hex     | 61B1<br>hex                        | Stabilization constant, 2nd-                                         | HA210                  | R/W | 0 to 1000                                                                 | 1%      |
| 61B7<br>hex     | 61B6<br>hex                        | Speed response for<br>Async.M, 2nd-motor                             | HA215                  | R/W | 0 to 1000                                                                 | 1%      |

| Register<br>No. | Modbus<br>register<br>spec.<br>No. | Function name                                         | Parame-<br>ter<br>code | R/W | Monitor or setting data                  | Unit           |
|-----------------|------------------------------------|-------------------------------------------------------|------------------------|-----|------------------------------------------|----------------|
| 61BC<br>hex     | 61BB<br>hex                        | ASR gain switching mode selection, 2nd-motor          | HA220                  | R/W | 00: [CAS] terminal<br>01: setting switch | 1              |
| 61BD<br>hex     | 61BC<br>hex                        | ASR gain switching time setting, 2nd-motor            | HA221                  | R/W | 0 to 10000                               | 1 ms           |
| 61Be<br>hex     | 61BD<br>hex                        | ASR gain mapping inter-<br>midiate speed 1, 2nd-motor | HA222                  | R/W | 0 to 59000                               | 0.01 Hz        |
| 61BF<br>hex     | 61BE<br>hex                        | ASR gain mapping inter-<br>midiate speed 2, 2nd-motor | HA223                  | R/W | 0 to 59000                               | 0.01 Hz        |
| 61C0<br>hex     | 61BF<br>hex                        | ASR gain mapping Maxi-<br>mum speed, 2nd-motor        | HA224                  | R/W | 0 to 59000                               | 0.01 Hz        |
| 61C1<br>hex     | 61C0<br>hex                        | ASR gain mapping P-gain<br>1, 2nd-motor               | HA225                  | R/W | 0 to 10000                               | 0.1%           |
| 61C2<br>hex     | 61C1<br>hex                        | ASR gain mapping I-gain 1,<br>2nd-motor               | HA226                  | R/W |                                          | 0.1%           |
| 61C3<br>hex     | 61C2<br>hex                        | ASR gain mapping P-gain 1<br>at P-control, 2nd-motor  | HA227                  | R/W |                                          | 0.1%           |
| 61C4<br>hex     | 61C3<br>hex                        | ASR gain mapping P-gain<br>2, 2nd-motor               | HA228                  | R/W | -                                        | 0.1%           |
| 61C5<br>hex     | 61C4<br>hex                        | ASR gain mapping I-gain 2,<br>2nd-motor               | HA229                  | R/W | -                                        | 0.1%           |
| 61C6<br>hex     | 61C5<br>hex                        | ASR gain mapping P-gain 2<br>at P-control, 2nd-motor  | HA230                  | R/W | -                                        | 0.1%           |
| 61C7<br>hex     | 61C6<br>hex                        | ASR gain mapping P-gain<br>3, 2nd-motor               | HA231                  | R/W |                                          | 0.1%           |
| 61C8<br>hex     | 61C7<br>hex                        | ASR gain mapping I-gain 3,<br>2nd-motor               | HA232                  | R/W |                                          | 0.1%           |
| 61C9<br>hex     | 61C8<br>hex                        | ASR gain mapping P-gain<br>4, 2nd-motor               | HA233                  | R/W | -                                        | 0.1%           |
| 61Ca<br>hex     | 61C9<br>hex                        | ASR gain mapping I-gain 4,<br>2nd-motor               | HA234                  | R/W | -                                        | 0.1%           |
| 620E<br>hex     | 620D<br>hex                        | Async.Motor capacity set-<br>ting, 2nd-motor          | Hb202                  | R/W | 1 to 16000                               | 0.01 kW        |
| 620F<br>hex     | 620E<br>hex                        | Async.Motor poles setting,<br>2nd-motor               | Hb203                  | R/W | 2 to 48                                  | 1              |
| 6210 hex        | 620F<br>hex                        | Async.Motor Base frequen-<br>cy setting, 2nd-motor    | Hb204                  | R/W | 1000 to 59000                            | 0.01 Hz        |
| 6211 hex        | 6210<br>hex                        | Async.Motor Maximum fre-<br>quency setting, 2nd-motor | Hb205                  | R/W | 1000 to 59000                            | 0.01 Hz        |
| 6212 hex        | 6211 hex                           | Async.Motor rated voltage,<br>2nd-motor               | Hb206                  | R/W | 1 to 1000                                | 1 V            |
| 6214 hex        | 6213<br>hex                        | Async.Motor rated current,<br>2nd-motor               | Hb208<br>(HIGH)        | R/W | 1 to 1000000                             | 0.01 A         |
| 6215 hex        | 6214<br>hex                        |                                                       | Hb209<br>(LOW)         | R/W | -                                        |                |
| 6216 hex        | 6215<br>hex                        | Async.Motor constant R1,<br>2nd-motor                 | Hb210<br>(HIGH)        | R/W | 1 to 100000000                           | 0.00000<br>1 Ω |
| 6217 hex        | 6216<br>hex                        |                                                       | Hb211<br>(LOW)         | R/W |                                          |                |

| Register<br>No. | Modbus<br>register<br>spec.<br>No. | Function name                                                      | Parame-<br>ter<br>code   | R/W | Monitor or setting data                                                                                                    | Unit            |
|-----------------|------------------------------------|--------------------------------------------------------------------|--------------------------|-----|----------------------------------------------------------------------------------------------------|-----------------|
| 6218 hex        | 6217<br>hex                        | Async.Motor constant R2,<br>2nd-motor                              | Hb212<br>(HIGH)          | R/W | 1 to 100000000                                                                                                    | 0.00000<br>1 O  |
| 6219 hex        | 6218                               |                                                                    | Hb213                    | R/W |                                                                                                    |                 |
| 621A            | 6219                               | Async.Motor constant L,                                            | Hb214                    | R/W | 1 to 100000000                                                                                                    | 0.00000<br>1 mH |
| 621B            | 621A                               |                                                                    | Hb215                    | R/W |                                                                                                    |                 |
| 621C            | 621B                               | Async.Motor constant lo,                                           | Hb216                    | R/W | 1 to 1000000                                                                                                    | 0.01 A          |
| 621D            | 621C                               |                                                                    | (HIGH)<br>Hb217<br>(LOW) | R/W |                                                                                                    |                 |
| 621E<br>hex     | 621D<br>hex                        | Async.Motor constant J,<br>2nd-motor                               | Hb218<br>(HIGH)          | R/W | 1 to 100000000                                                                                                    | 0.00001         |
| 621F<br>hex     | 621E<br>hex                        |                                                                    | Hb219<br>(LOW)           | R/W |                                                                                                    | kg m            |
| 622A<br>hex     | 6229<br>hex                        | Minimum frequency adjust-<br>ment, 2nd-motor                       | Hb230                    | R/W | 10 to 1000                                                                                                    | 0.01 Hz         |
| 622B<br>hex     | 622A<br>hex                        | Reduced voltage start time setting, 2nd-motor                      | Hb231                    | R/W | 0 to 2000                                                                                                    | 1 ms            |
| 6234 hex        | 6233<br>hex                        | Manual torque boost opera-<br>tional mode selection, 2nd-<br>motor | Hb240                    | R/W | 00: Disabled<br>01: Always enabled<br>02: Enabled only for for-<br>ward revolution<br>03: Enabled only for re-<br>verse revolution | -               |
| 6235 hex        | 6234<br>hex                        | Manual torque boost value,<br>2nd-motor                            | Hb241                    | R/W | 0 to 200                                                                                                    | 0.1%            |
| 6236 hex        | 6235<br>hex                        | Manual torque boost Peak speed, 2nd-motor                          | Hb242                    | R/W | 0 to 500                                                                                                    | 0.1%            |
| 6239 hex        | 6238<br>hex                        | Eco drive enable, 2nd-mo-<br>tor                                   | Hb245                    | R/W | 00: Disabled<br>01: Enabled                                                                                                    | -               |
| 623A<br>hex     | 6239<br>hex                        | Eco drive response adjust-<br>ment, 2nd-motor                      | Hb246                    | R/W | 0 to 100                                                                                                    | 1%              |
| 623E<br>hex     | 623D<br>hex                        | Free-V/f frequency 1 set-<br>ting, 2nd-motor                       | Hb250                    | R/W | 0 to Free-V/f frequency 2<br>setting, 2nd-motor<br>(Hb252)                                                                         | 0.01 Hz         |
| 623F<br>hex     | 623E<br>hex                        | Free-V/f Voltage 1 setting,<br>2nd-motor                           | Hb251                    | R/W | 0 to 10000                                                                                                    | 0.1 V           |
| 6240 hex        | 623F<br>hex                        | Free-V/f frequency 2 set-<br>ting, 2nd-motor                       | Hb252                    | R/W | Free-V/f frequency 1<br>setting, 2nd-motor<br>(Hb250) to Free-V/f<br>frequency 3 setting,<br>2nd-motor (Hb254)                     | 0.01 Hz         |
| 6241 hex        | 6240<br>hex                        | Free-V/f Voltage 2 setting,<br>2nd-motor                           | Hb253                    | R/W | 0 to 10000                                                                                                    | 0.1 V           |

| Register<br>No. | Modbus<br>register<br>spec.<br>No. | Function name                                                       | Parame-<br>ter<br>code | R/W | Monitor or setting data                                                                                              | Unit    |
|-----------------|------------------------------------|---------------------------------------------------------------------|------------------------|-----|----------------------------------------------------------------------------------------------------|---------|
| 6242 hex        | 6241<br>hex                        | Free-V/f frequency 3 set-<br>ting, 2nd-motor                        | Hb254                  | R/W | Free-V/f frequency 2<br>setting, 2nd-motor<br>(Hb252) to Free-V/f<br>frequency 4 setting,<br>2nd-motor (Hb256)       | 0.01 Hz |
| 6243 hex        | 6242<br>hex                        | Free-V/f Voltage 3 setting,<br>2nd-motor                            | Hb255                  | R/W | 0 to 10000                                                                                                    | 0.1 V   |
| 6244 hex        | 6243<br>hex                        | Free-V/f frequency 4 set-<br>ting, 2nd-motor                        | Hb256                  | R/W | Free-V/f frequency 3<br>setting, 2nd-motor<br>(Hb254) to Free-V/f<br>frequency 5 setting,<br>2nd-motor (Hb258)       | 0.01 Hz |
| 6245 hex        | 6244<br>hex                        | Free-V/f Voltage 4 setting,<br>2nd-motor                            | Hb257                  | R/W | 0 to 10000                                                                                                    | 0.1 V   |
| 6246 hex        | 6245<br>hex                        | Free-V/f frequency 5 set-<br>ting, 2nd-motor                        | Hb258                  | R/W | Free-V/f frequency 4<br>setting, 2nd-motor<br>(Hb256) to Free-V/f<br>frequency 6 setting,<br>2nd-motor (Hb260)       | 0.01 Hz |
| 6247 hex        | 6246<br>hex                        | Free-V/f Voltage 5 setting,<br>2nd-motor                            | Hb259                  | R/W | 0 to 10000                                                                                                    | 0.1 V   |
| 6248 hex        | 6247<br>hex                        | Free-V/f frequency 6 set-<br>ting, 2nd-motor                        | Hb260                  | R/W | Free-V/f frequency 5<br>setting, 2nd-motor<br>(Hb258) to Free-V/f<br>frequency 7 setting,<br>2nd-motor (Hb262)       | 0.01 Hz |
| 6249 hex        | 6248<br>hex                        | Free-V/f Voltage 6 setting,<br>2nd-motor                            | Hb261                  | R/W | 0 to 10000                                                                                                    | 0.1 V   |
| 624A<br>hex     | 6249<br>hex                        | Free-V/f frequency 7 set-<br>ting, 2nd-motor                        | Hb262                  | R/W | Free-V/f frequency 6<br>setting, 2nd-motor<br>(Hb260) to Async.Motor<br>Base frequency setting,<br>2nd-motor (Hb204) | 0.01 Hz |
| 624B<br>hex     | 624A<br>hex                        | Free-V/f Voltage 7 setting,<br>2nd-motor                            | Hb263                  | R/W | 0 to 10000                                                                                                    | 0.1 V   |
| 6252 hex        | 6251<br>hex                        | Slip Compensation P-gain<br>with encoder, 2nd-motor                 | Hb270                  | R/W | 0 to 1000                                                                                                    | 1%      |
| 6253 hex        | 6252<br>hex                        | Slip Compensation I-gain<br>witn encoder. 2nd-motor                 | Hb271                  | R/W | 0 to 1000                                                                                                    | 1%      |
| 625C            | 625B                               | Output voltage gain, 2nd-<br>motor (V/f)                            | Hb280                  | R/W | 0 to 255                                                                                                    | 1%      |
| 6271 hex        | 6270<br>hex                        | Automatic torque boost volt-<br>age compensation gain,<br>2nd-motor | HC201                  | R/W | 0 to 255                                                                                                    | 1%      |
| 6272 hex        | 6271<br>hex                        | Automatic torque boost slip<br>compensation gain, 2nd-<br>motor     | HC202                  | R/W | 0 to 255                                                                                                    | 1%      |
| 627A<br>hex     | 6279<br>hex                        | Zero speed area limit for<br>Async.M-0SLV, 2nd-motor                | HC210                  | R/W | 0 to 100                                                                                                    | 1%      |

| Register<br>No. | Modbus<br>register<br>spec.<br>No. | Function name                                                      | Parame-<br>ter<br>code | R/W | Monitor or setting data     | Unit                         |
|-----------------|------------------------------------|--------------------------------------------------------------------|------------------------|-----|-----------------------------|------------------------------|
| 627B<br>hex     | 627A<br>hex                        | Boost value at start for<br>Async.M-SLV/IM-CLV, 2nd-<br>motor      | HC211                  | R/W | 0 to 50                     | 1%                           |
| 627C<br>hex     | 627B<br>hex                        | Boost value at start for<br>Async.M-0SLV, 2nd-motor                | HC212                  | R/W | 0 to 50                     | 1%                           |
| 627D<br>hex     | 627C<br>hex                        | Secondary resistance cor-<br>rection, 2nd-motor                    | HC213                  | R/W | 00: Disabled<br>01: Enabled | -                            |
| 627E<br>hex     | 627D<br>hex                        | Counter direction run pro-<br>tection selection, 2nd-motor         | HC214                  | R/W | 00: Disabled<br>01: Enabled | -                            |
| 6284 hex        | 6283<br>hex                        | Torque current reference fil-<br>ter time constant, 2nd-mo-<br>tor | HC220                  | R/W | 0 to 100                    | 1 ms                         |
| 6285 hex        | 6284<br>hex                        | Speed feedforward com-<br>pensation gain, 2nd-motor                | HC221                  | R/W | 0 to 1000                   | 1%                           |
| 62D6<br>hex     | 62D5<br>hex                        | Sync.Motor capacity set-<br>ting, 2nd-motor                        | Hd202                  | R/W | 1 to 16000                  | 0.01 kW                      |
| 62D7<br>hex     | 62D6<br>hex                        | Sync.Motor poles setting,<br>2nd-motor                             | Hd203                  | R/W | 2 to 48                     | 1                            |
| 62D8<br>hex     | 62D7<br>hex                        | Sync.Base frequency set-<br>ting, 2nd-motor                        | Hd204                  | R/W | 1000 to 59000               | 0.01 Hz                      |
| 62D9<br>hex     | 62D8<br>hex                        | Sync.Maximum frequency setting, 2nd-motor                          | Hd205                  | R/W | 1000 to 59000               | 0.01 Hz                      |
| 62Da<br>hex     | 62D9<br>hex                        | Sync.Motor rated voltage,<br>2nd-motor                             | Hd206                  | R/W | 1 to 1000                   | 1 V                          |
| 62DC<br>hex     | 62DB<br>hex                        | Sync.Motor rated current,<br>2nd-motor                             | Hd208<br>(HIGH)        | R/W | 1 to 1000000                | 0.01 A                       |
| 62DD<br>hex     | 62DC<br>hex                        | -                                                                  | Hd209<br>(LOW)         | R/W |                             |                              |
| 62De<br>hex     | 62DD<br>hex                        | Sync.Motor constant R,<br>2nd-motor                                | Hd210<br>(HIGH)        | R/W | 1 to 100000000              | 0.00000<br>1 Ω               |
| 62DF<br>hex     | 62DE<br>hex                        | -                                                                  | Hd211<br>(LOW)         | R/W |                             |                              |
| 62E0<br>hex     | 62DF<br>hex                        | Sync.Motor constant Ld,<br>2nd-motor                               | Hd212<br>(HIGH)        | R/W | 1 to 100000000              | 0.00000<br>1 mH              |
| 62E1<br>hex     | 62E0<br>hex                        | -                                                                  | Hd213<br>(LOW)         | R/W | -                           |                              |
| 62E2<br>hex     | 62E1<br>hex                        | Sync.Motor constant Lq,<br>2nd-motor                               | Hd214<br>(HIGH)        | R/W | 1 to 100000000              | 0.00000<br>1 mH              |
| 62E3<br>hex     | 62E2<br>hex                        | -                                                                  | Hd215<br>(LOW)         | R/W |                             |                              |
| 62E4<br>hex     | 62E3<br>hex                        | Sync.Motor constant Ke,<br>2nd-motor                               | Hd216<br>(HIGH)        | R/W | 1 to 1000000                | 0.1<br>mVs/rad               |
| 62E5<br>hex     | 62E4<br>hex                        | -                                                                  | Hd217<br>(LOW)         | R/W |                             |                              |
| 62E6<br>hex     | 62E5<br>hex                        | Sync.Motor constant J, 2nd-<br>motor                               | Hd218<br>(HIGH)        | R/W | 1 to 100000000              | 0.00001<br>ka•m <sup>2</sup> |
| 62E7<br>hex     | 62E6<br>hex                        |                                                                    | Hd219<br>(LOW)         | R/W |                             |                              |

| Register<br>No. | Modbus<br>register<br>spec.<br>No. | Function name               | Parame-<br>ter<br>code | R/W | Monitor or setting data | Unit  |
|-----------------|------------------------------------|-----------------------------|------------------------|-----|-------------------------|-------|
| 62F2            | 62F1                               | Minimum Frequency for       | Hd230                  | R/W | 0 to 50                 | 1%    |
| hex             | hex                                | Sync.M-SLV, 2nd-motor       |                        |     |                         |       |
| 62F3            | 62F2                               | No-Load current for         | Hd231                  | R/W | 0 to 100                | 1%    |
| hex             | hex                                | Sync.M-SLV, 2nd-motor       |                        |     |                         |       |
| 62F4            | 62F3                               | Starting Method for Sync.M, | Hd232                  | R/W | 00: Position estimation | -     |
| hex             | hex                                | 2nd-motor                   |                        |     | disabled                |       |
|                 |                                    |                             |                        |     | 01: Position estimation |       |
|                 |                                    |                             |                        |     | enabled                 |       |
| 62F5            | 62F4                               | IMPE 0V wait number for     | Hd233                  | R/W | 0 to 255                | 1     |
| hex             | hex                                | Sync.M, 2nd-motor           |                        |     |                         |       |
| 62F6            | 62F5                               | IMPE detect wait number     | Hd234                  | R/W | 0 to 255                | 1     |
| hex             | hex                                | for Sync.M, 2nd-motor       |                        |     |                         |       |
| 62F7            | 62F6                               | IMPE detect number for      | Hd235                  | R/W | 0 to 255                | 1     |
| hex             | hex                                | Sync.M, 2nd-motor           |                        |     |                         |       |
| 62F8            | 62F7                               | IMPE voltage gain for       | Hd236                  | R/W | 0 to 200                | 1%    |
| hex             | hex                                | Sync.M, 2nd-motor           |                        |     |                         |       |
| 62F9            | 62F8                               | IMPE Mg-pole position off-  | Hd237                  | R/W | 0 to 359                | 1 deg |
| hex             | hex                                | set, 2nd-motor              |                        |     |                         |       |

#### 9-5-8 Group P Register List

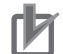

#### **Precautions for Correct Use**

- The Register No. in the table shows the register number used inside the inverter.
- The *Modbus register spec. No.* in the table shows the register number used to actually specify the register in the Modbus communication process.

| Register<br>No. | Modbus<br>register<br>spec.<br>No. | Function name               | Parame-<br>ter<br>code | R/W | Monitor or setting data | Unit    |
|-----------------|------------------------------------|-----------------------------|------------------------|-----|-------------------------|---------|
| 4269 hex        | 4268                               | Mode selection for Emer-    | PA-01                  | R/W | 00: Disabled            | -       |
|                 | nex                                | gency-lorce drive           |                        |     |                         |         |
| 426A            | 4269                               | Frequency reference setting | PA-02                  | R/W | 0 to 59000              | 0.01 Hz |
| hex             | hex                                | at Emergency-force drive    |                        |     |                         |         |
| 426B            | 426A                               | Direction command at        | PA-03                  | R/W | 00: Normal rotation     | -       |
| hex             | hex                                | Emergency-force drive       |                        |     | 01: Reverse rotation    |         |
| 426C            | 426B                               | Commercial power supply     | PA-04                  | R/W | 00: Disabled            | -       |
| hex             | hex                                | bypass function selection   |                        |     | 01: Enabled             |         |
| 426D            | 426C                               | Delay time of Bypass func-  | PA-05                  | R/W | 0 to 10000              | 0.1 s   |
| hex             | hex                                | tion                        |                        |     |                         |         |
| 427C            | 427B                               | Simulation mode enable      | PA-20                  | R/W | 00: Disabled            | -       |
| hex             | hex                                |                             |                        |     | 01: Enabled             |         |
| 427D            | 427C                               | Error code selection for    | PA-21                  | R/W | 0 to 255                | 1       |
| hex             | hex                                | Alarm test                  |                        |     |                         |         |

| Register<br>No. | Modbus<br>register<br>spec.<br>No. | Function name                                             | Parame-<br>ter<br>code | R/W | Monitor or setting data                                                                                                    | Unit    |
|-----------------|------------------------------------|-----------------------------------------------------------|------------------------|-----|----------------------------------------------------------------------------------------------------|---------|
| 427E<br>hex     | 427D<br>hex                        | Output current monitor op-<br>tional output enable        | PA-22                  | R/W | 00: Disabled<br>01: Enabled: parameter<br>setting (PA-23)<br>02: Enabled: set from<br>[Ai1]<br>03: Enabled: set from<br>[Ai2]<br>04: Enabled: set from<br>[Ai3]<br>05: (Reserved)<br>06: (Reserved)<br>07: (Reserved) | _       |
| 427F<br>hex     | 427E<br>hex                        | Output current monitor op-<br>tional output value setting | PA-23                  | R/W | (0.00 to 3.00) × Inverter rated current <sup>*1</sup>                                                                                                    | 0.1 A   |
| 4280 hex        | 427F<br>hex                        | DC-bus voltage monitor op-<br>tional output enable        | PA-24                  | R/W | 00: Disabled<br>01: Enabled: parameter<br>setting (PA-25)<br>02: Enabled: set from<br>[Ai1]<br>03: Enabled: set from<br>[Ai2]<br>04: Enabled: set from<br>[Ai3]<br>05: (Reserved)<br>06: (Reserved)<br>07: (Reserved) | -       |
| 4281 hex        | 4280<br>hex                        | DC-bus voltage monitor op-<br>tional value output         | PA-25                  | R/W | 200V class: 0 to 4500<br>400V class: 0 to 9000                                                                                                    | 0.1 VDC |
| 4282 hex        | 4281<br>hex                        | Output voltage monitor op-<br>tional output enable        | PA-26                  | R/W | 00: Disabled<br>01: Enabled: parameter<br>setting (PA-27)<br>02: Enabled: set from<br>[Ai1]<br>03: Enabled: set from<br>[Ai2]<br>04: Enabled: set from<br>[Ai3]<br>05: (Reserved)<br>06: (Reserved)<br>07: (Reserved) | -       |
| 4283 hex        | 4282<br>hex                        | Output voltage monitor op-                                | PA-27                  | R/W | 200V class: 0 to 3000<br>400V class: 0 to 6000                                                                                                    | 0.1 V   |

| Register<br>No. | Modbus<br>register<br>spec.<br>No. | Function name                                              | Parame-<br>ter<br>code | R/W | Monitor or setting data                                                                                                    | Unit    |
|-----------------|------------------------------------|------------------------------------------------------------|------------------------|-----|----------------------------------------------------------------------------------------------------|---------|
| 4284 hex        | 4283<br>hex                        | Output torque monitor op-<br>tional output enable          | PA-28                  | R/W | 00: Disabled<br>01: Enabled: parameter<br>setting (PA-29)<br>02: Enabled: set from<br>[Ai1]<br>03: Enabled: set from<br>[Ai2]<br>04: Enabled: set from<br>[Ai3]<br>05: (Reserved)<br>06: (Reserved)<br>07: (Reserved) |         |
| 4285 hex        | 4284<br>hex                        | Output torque monitor op-<br>tional output value setting   | PA-29                  | R/W | -5000 to 5000                                                                                                    | 0.1%    |
| 4286 hex        | 4285<br>hex                        | Start with frequency match-<br>ing optional Setting enable | PA-30                  | R/W | 00: Disabled<br>01: Enabled: parameter<br>setting (PA-31)<br>02: Enabled: set from<br>[Ai1]<br>03: Enabled: set from<br>[Ai2]<br>04: Enabled: set from<br>[Ai3]<br>05: (Reserved)<br>06: (Reserved)<br>07: (Reserved) | -       |
| 4287 hex        | 4286<br>hex                        | Start with frequency match-<br>ing optional value setting  | PA-31                  | R/W | 0 to 59000                                                                                                    | 0.01 Hz |

\*1. For the current and voltage related parameters, the values and units that can be used will differ depending on the setting method.

- 1. Operator or CX-Drive: 0.1 A or 0.1 V. When you operate with CX-Drive, set **Resister data selection** (CF-11) to *00: A, V*. When **Resister data selection** (CF-11) is not set to *00: A, V*, the data cannot be set or displayed correctly.
- Modbus: The current and the voltage vary depending on the setting of **Resister data selection** (CF-11). When **Resister data selection** (CF-11) is set to *00: A,V*, units are 0.1 A and 0.1 V When **Resister data selection** (CF-11) is set to *01: %*, unit is 0.01% (Rated ratio)
- 3. DriveProgramming: 0.01% (Rated ratio)

#### 9-5-9 Group U Register List

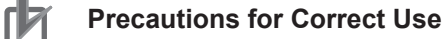

- The Register No. in the table shows the register number used inside the inverter.
- The *Modbus register spec. No.* in the table shows the register number used to actually specify the register in the Modbus communication process.

| Register<br>No. | Modbus<br>register<br>spec.<br>No. | Function name                                           | Parame-<br>ter<br>code | R/W | Monitor or setting data                                                                                                 | Unit |
|-----------------|------------------------------------|---------------------------------------------------------|------------------------|-----|----------------------------------------------------------------------------------------------------|------|
| -               | -                                  | Password input for display selection                    | UA-01                  | -   | -                                                                                                    | -    |
| -               | -                                  | Soft-lock password input                                | UA-02                  | -   | -                                                                                                    | -    |
| 465Ah           | 4659h                              | Display restriction selection                           | UA-10                  | R/W | 00: Full display<br>01: By function<br>02: User setting<br>03: Data comparison dis-<br>play<br>04: Only monitor display | -    |
| 465Ch           | 465Bh                              | Accumulation input power monitor clear                  | UA-12                  | R/W | 00: Disabled<br>01: Clear                                                                                               | -    |
| 465D<br>hex     | 465C<br>hex                        | Display gain for Accumula-<br>tion input power monitor  | UA-13                  | R/W | 1 to 1000                                                                                                    | 1    |
| 465E<br>hex     | 465D<br>hex                        | Accumulation output power monitor clear                 | UA-14                  | R/W | 00: Disabled<br>01: Clear                                                                                               | -    |
| 465F<br>hex     | 465E<br>hex                        | Display gain for Accumula-<br>tion output power monitor | UA-15                  | R/W | 1 to 1000                                                                                                    | 1    |
| 4660 hex        | 465F<br>hex                        | Soft Lock selection                                     | UA-16                  | R/W | 00: [SFT] terminal<br>01: Always enabled                                                                                | -    |
| 4661 hex        | 4660<br>hex                        | Soft Lock target selection                              | UA-17                  | R/W | 00: All data cannot be<br>changed<br>01: Data other than set<br>frequency cannot be<br>changed                          | -    |
| 4662 hex        | 4661<br>hex                        | Data R/W selection                                      | UA-18                  | R/W | 00: R/W enabled<br>01: R/W disabled                                                                                     | -    |
| 4663 hex        | 4662<br>hex                        | Low battery warning enable                              | UA-19                  | R/W | 00: Disabled<br>01: Warning<br>02: Error                                                                                | -    |
| 4664 hex        | 4663<br>hex                        | Action selection at Keypad<br>disconnection             | UA-20                  | R/W | 00: Error<br>01: Error after decelera-<br>tion stop<br>02: Ignore<br>03: Free run<br>04: Deceleration stop              | -    |
| 4665 hex        | 4664<br>hex                        | 2nd-motor parameter dis-<br>play selection              | UA-21                  | R/W | 00: Not display<br>01: Display                                                                                          | -    |
| 4666 hex        | 4665<br>hex                        | Option parameter display selection                      | UA-22                  | R/W | 00: Not display<br>01: Display                                                                                          | -    |
| 466E<br>hex     | 466D<br>hex                        | User parameter auto setting function enable             | UA-30                  | R/W | 00: Disabled<br>01: Enabled                                                                                             | -    |

| Register<br>No. | Modbus<br>register<br>spec.<br>No. | Function name                    | Parame-<br>ter<br>code | R/W | Monitor or setting data            | Unit |
|-----------------|------------------------------------|----------------------------------|------------------------|-----|------------------------------------|------|
| 466F            | 466E                               | User parameter 1 selection       | UA-31                  | R/W | no/***** (select a parame-         | 1    |
| hex             | hex                                |                                  |                        |     | ter)                               |      |
| 4670 hex        | 466F<br>hex                        | User parameter 2 selection       | UA-32                  | R/W |                                    | 1    |
| 4671 hex        | 4670<br>hex                        | User parameter 3 selection       | UA-33                  | R/W | -                                  | 1    |
| 4672 hex        | 4671<br>hex                        | User parameter 4 selection       | UA-34                  | R/W |                                    | 1    |
| 4673 hex        | 4672                               | User parameter 5 selection       | UA-35                  | R/W |                                    | 1    |
| 4674 hex        | 4673                               | User parameter 6 selection       | UA-36                  | R/W |                                    | 1    |
| 4675 hex        | 4674<br>hex                        | User parameter 7 selection       | UA-37                  | R/W | -                                  | 1    |
| 4676 hex        | 4675<br>hex                        | User parameter 8 selection       | UA-38                  | R/W |                                    | 1    |
| 4677 hex        | 4676<br>hex                        | User parameter 9 selection       | UA-39                  | R/W |                                    | 1    |
| 4678 hex        | 4677<br>hex                        | User parameter 10 selec-<br>tion | UA-40                  | R/W |                                    | 1    |
| 4679 hex        | 4678<br>hex                        | User parameter 11 selection      | UA-41                  | R/W | no/***** (select a parame-<br>ter) | 1    |
| 467A<br>hex     | 4679<br>hex                        | User parameter 12 selec-<br>tion | UA-42                  | R/W |                                    | 1    |
| 467B<br>hex     | 467A<br>hex                        | User parameter 13 selec-<br>tion | UA-43                  | R/W | -                                  | 1    |
| 467C<br>hex     | 467B<br>hex                        | User parameter 14 selec-<br>tion | UA-44                  | R/W |                                    | 1    |
| 467D            | 467C                               | User parameter 15 selec-         | UA-45                  | R/W |                                    | 1    |
| 467E            | 467D                               | User parameter 16 selec-         | UA-46                  | R/W | _                                  | 1    |
| 467F            | 467F                               | User parameter 17 selec-         | UA-47                  | R/W |                                    | 1    |
| hex             | hex                                | tion                             |                        |     |                                    |      |
| 4680 hex        | 467F<br>hex                        | User parameter 18 selec-<br>tion | UA-48                  | R/W |                                    | 1    |
| 4681 hex        | 4680<br>hex                        | User parameter 19 selec-<br>tion | UA-49                  | R/W | -                                  | 1    |
| 4682 hex        | 4681<br>hex                        | User parameter 20 selec-<br>tion | UA-50                  | R/W |                                    | 1    |

| Register<br>No. | Modbus<br>register<br>spec.<br>No. | Function name                    | Parame-<br>ter<br>code | R/W | Monitor or setting data                                                                                                    | Unit |
|-----------------|------------------------------------|----------------------------------|------------------------|-----|----------------------------------------------------------------------------------------------------|------|
| 4683 hex        | 4682<br>hex                        | User parameter 21 selec-<br>tion | UA-51                  | R/W | no/***** (select a parame-<br>ter)                                                                                                    | 1    |
| 4684 hex        | 4683<br>hex                        | User parameter 22 selec-<br>tion | UA-52                  | R/W | · ·                                                                                                    | 1    |
| 4685 hex        | 4684<br>hex                        | User parameter 23 selec-<br>tion | UA-53                  | R/W |                                                                                                    | 1    |
| 4686 hex        | 4685<br>hex                        | User parameter 24 selec-<br>tion | UA-54                  | R/W | -                                                                                                    | 1    |
| 4687 hex        | 4686<br>hex                        | User parameter 25 selec-<br>tion | UA-55                  | R/W |                                                                                                    | 1    |
| 4688 hex        | 4687<br>hex                        | User parameter 26 selec-<br>tion | UA-56                  | R/W |                                                                                                    | 1    |
| 4689 hex        | 4688<br>hex                        | User parameter 27 selec-<br>tion | UA-57                  | R/W |                                                                                                    | 1    |
| 468A<br>hex     | 4689<br>hex                        | User parameter 28 selec-<br>tion | UA-58                  | R/W |                                                                                                    | 1    |
| 468B<br>hex     | 468A<br>hex                        | User parameter 29 selec-<br>tion | UA-59                  | R/W |                                                                                                    | 1    |
| 468C<br>hex     | 468B<br>hex                        | User parameter 30 selec-<br>tion | UA-60                  | R/W |                                                                                                    | 1    |
| 468D<br>hex     | 468C<br>hex                        | User parameter 31 selec-<br>tion | UA-61                  | R/W | no/***** (select a parame-<br>ter)                                                                                                    | 1    |
| 468E<br>hex     | 468D<br>hex                        | User parameter 32 selec-<br>tion | UA-62                  | R/W |                                                                                                    | 1    |
| 46B5<br>hex     | 46B4<br>hex                        | Initialize Mode selection        | Ub-01                  | R/W | 00: Disabled<br>01: Trip history<br>02: Parameter initializa-<br>tion<br>03: Trip history + parame-<br>ters<br>04: Trip history + parame-<br>ters + DriveProgramming<br>05: Other than terminal<br>function<br>06: Other than communi-<br>cation function<br>07: Other than terminal &<br>communication functions<br>08: Only DriveProgram-<br>ming | -    |
| 46B6<br>hex     | 46B5<br>hex                        | Initialize Data selection        | Ub-02                  | R/W | 00: Mode 0<br>01: Mode 1<br>02: Mode 2<br>03: Mode 3                                                                                                    | -    |
| 46B7<br>hex     | 46B6<br>hex                        | Load type selection              | Ub-03                  | R/W | 00: VLD<br>01: LD<br>02: ND                                                                                                    | -    |
| 46B9<br>hex     | 46B8<br>hex                        | Initialize Enable                | Ub-05                  | R/W | 00: Disabled<br>01: Start initialization                                                                                                    | -    |

| Register<br>No. | Modbus<br>register<br>spec.<br>No. | Function name                 | Parame-<br>ter<br>code | R/W | Monitor or setting data                          | Unit |
|-----------------|------------------------------------|-------------------------------|------------------------|-----|--------------------------------------------------|------|
| 4719 hex        | 4718<br>hex                        | Debug mode enable             | UC-01                  | R/W | (do not change)                                  | 1    |
| 47E1<br>hex     | 47E0<br>hex                        | EzSQ operation cycle          | UE-01                  | R/W | 00: 1ms<br>01: 2ms                               | -    |
| 47E2<br>hex     | 47E1<br>hex                        | EzSQ function enable          | UE-02                  | R/W | 00: Disabled<br>01: [PRG] terminal<br>02: Always | -    |
| 47EA<br>hex     | 47E9<br>hex                        | EzSQ user parameter U<br>(00) | UE-10                  | R/W | 0 to 65535                                       | 1    |
| 47EB<br>hex     | 47EA<br>hex                        | EzSQ user parameter U<br>(01) | UE-11                  | R/W | 0 to 65535                                       | 1    |
| 47EC<br>hex     | 47EB<br>hex                        | EzSQ user parameter U<br>(02) | UE-12                  | R/W | 0 to 65535                                       | 1    |
| 47ED<br>hex     | 47EC<br>hex                        | EzSQ user parameter U         | UE-13                  | R/W | 0 to 65535                                       | 1    |
| 47EE<br>hex     | 47ED<br>hex                        | EzSQ user parameter U<br>(04) | UE-14                  | R/W | 0 to 65535                                       | 1    |
| 47EF<br>hex     | 47EE<br>hex                        | EzSQ user parameter U         | UE-15                  | R/W | 0 to 65535                                       | 1    |
| 47F0<br>hex     | 47EF<br>hex                        | EzSQ user parameter U         | UE-16                  | R/W | 0 to 65535                                       | 1    |
| 47F1<br>hex     | 47F0<br>hex                        | EzSQ user parameter U         | UE-17                  | R/W | 0 to 65535                                       | 1    |
| 47F2<br>hex     | 47F1<br>hex                        | EzSQ user parameter U<br>(08) | UE-18                  | R/W | 0 to 65535                                       | 1    |
| 47F3<br>hex     | 47F2<br>hex                        | EzSQ user parameter U<br>(09) | UE-19                  | R/W | 0 to 65535                                       | 1    |
| 47F4<br>hex     | 47F3<br>hex                        | EzSQ user parameter U<br>(10) | UE-20                  | R/W | 0 to 65535                                       | 1    |
| 47F5<br>hex     | 47F4<br>hex                        | EzSQ user parameter U         | UE-21                  | R/W | 0 to 65535                                       | 1    |
| 47F6<br>hex     | 47F5<br>hex                        | EzSQ user parameter U         | UE-22                  | R/W | 0 to 65535                                       | 1    |
| 47F7<br>hex     | 47F6<br>hex                        | EzSQ user parameter U         | UE-23                  | R/W | 0 to 65535                                       | 1    |
| 47F8            | 47F7<br>hex                        | EzSQ user parameter U         | UE-24                  | R/W | 0 to 65535                                       | 1    |
| 47F9            | 47F8                               | EzSQ user parameter U         | UE-25                  | R/W | 0 to 65535                                       | 1    |
| 47FA            | 47F9                               | EzSQ user parameter U         | UE-26                  | R/W | 0 to 65535                                       | 1    |
| 47FB            | 47FA                               | EzSQ user parameter U         | UE-27                  | R/W | 0 to 65535                                       | 1    |
| 47FC            | 47FB                               | EzSQ user parameter U         | UE-28                  | R/W | 0 to 65535                                       | 1    |
| 47FD<br>hex     | 47FC<br>hex                        | EzSQ user parameter U<br>(19) | UE-29                  | R/W | 0 to 65535                                       | 1    |

| Register<br>No. | Modbus<br>register<br>spec.<br>No. | Function name                   | Parame-<br>ter<br>code | R/W     | Monitor or setting data | Unit |
|-----------------|------------------------------------|---------------------------------|------------------------|---------|-------------------------|------|
| 47FE            | 47FD                               | EzSQ user parameter U           | UE-30                  | R/W     | 0 to 65535              | 1    |
| 4755            | 4700                               |                                 |                        |         | 0 to 05525              | 1    |
| 4/FF            | 4/FE                               | E25Q user parameter 0           | 0E-31                  | R/W     | 0 10 00030              |      |
| 4900 box        | 1755                               | E780 upor parameter II          | 115 22                 |         | 0 to 65525              | 1    |
| 4000 nex        | 4/FF                               |                                 | 06-92                  | FK/ V V | 0 10 00000              | I    |
| 1901 hov        | 4000                               | (22)<br>Ez80 upper parameter II |                        |         | 0 to 65525              | 1    |
| 4001 1167       | 4000<br>hex                        | (23)                            | 02-33                  |         | 0.0000000               | 1    |
| 4802 hex        | 4801                               | EzSO user parameter II          | LIE-34                 | R/W     | 0 to 65535              | 1    |
| 1002 1107       | hex                                | (24)                            | 02 01                  |         |                         |      |
| 4803 hex        | 4802                               | FzSQ user parameter U           | UF-35                  | R/W     | 0 to 65535              | 1    |
|                 | hex                                | (25)                            | 0200                   |         |                         |      |
| 4804 hex        | 4803                               | EzSQ user parameter U           | UE-36                  | R/W     | 0 to 65535              | 1    |
|                 | hex                                | (26)                            |                        |         |                         |      |
| 4805 hex        | 4804                               | EzSQ user parameter U           | UE-37                  | R/W     | 0 to 65535              | 1    |
|                 | hex                                | (27)                            |                        |         |                         |      |
| 4806 hex        | 4805                               | EzSQ user parameter U           | UE-38                  | R/W     | 0 to 65535              | 1    |
|                 | hex                                | (28)                            |                        |         |                         |      |
| 4807 hex        | 4806                               | EzSQ user parameter U           | UE-39                  | R/W     | 0 to 65535              | 1    |
|                 | hex                                | (29)                            |                        |         |                         |      |
| 4808 hex        | 4807                               | EzSQ user parameter U           | UE-40                  | R/W     | 0 to 65535              | 1    |
|                 | hex                                | (30)                            |                        |         |                         |      |
| 4809 hex        | 4808                               | EzSQ user parameter U           | UE-41                  | R/W     | 0 to 65535              | 1    |
|                 | hex                                | (31)                            |                        |         |                         |      |
| 480A            | 4809                               | EzSQ user parameter U           | UE-42                  | R/W     | 0 to 65535              | 1    |
| hex             | hex                                | (32)                            |                        |         |                         |      |
| 480B            | 480A                               | EzSQ user parameter U           | UE-43                  | R/W     | 0 to 65535              | 1    |
| hex             | hex                                | (33)                            |                        |         |                         |      |
| 480C            | 480B                               | EzSQ user parameter U           | UE-44                  | R/W     | 0 to 65535              | 1    |
| nex             | nex                                |                                 |                        | DAA     |                         |      |
| 480D            | 480C                               | EzSQ user parameter U           | UE-45                  | R/W     | 0 to 65535              | 1    |
| 100E            | 1900                               | (JJ)                            |                        |         | 0 to 65525              | 1    |
| 400⊏<br>hex     | 400D                               | (36)                            | 0⊏-40                  |         | 0 10 00000              | 1    |
|                 | 180E                               | EzSO user parameter II          |                        | R/\/    | 0 to 65535              | 1    |
| hex             | hex                                | (37)                            | 02-47                  |         |                         |      |
| 4810 hex        | 480F                               | EzSQ user parameter U           | UF-48                  | R/W     | 0 to 65535              | 1    |
|                 | hex                                | (38)                            |                        |         |                         |      |
| 4811 hex        | 4810                               | EzSQ user parameter U           | UE-49                  | R/W     | 0 to 65535              | 1    |
|                 | hex                                | (39)                            |                        |         |                         |      |
| 4812 hex        | 4811 hex                           | EzSQ user parameter U           | UE-50                  | R/W     | 0 to 65535              | 1    |
|                 |                                    | (40)                            |                        |         |                         |      |
| 4813 hex        | 4812                               | EzSQ user parameter U           | UE-51                  | R/W     | 0 to 65535              | 1    |
|                 | hex                                | (41)                            |                        |         |                         |      |
| 4814 hex        | 4813                               | EzSQ user parameter U           | UE-52                  | R/W     | 0 to 65535              | 1    |
|                 | hex                                | (42)                            |                        |         |                         |      |
| 4815 hex        | 4814                               | EzSQ user parameter U           | UE-53                  | R/W     | 0 to 65535              | 1    |
|                 | hex                                | (43)                            |                        |         |                         |      |

| Register<br>No. | Modbus<br>register<br>spec.<br>No. | Function name                 | Parame-<br>ter<br>code | R/W   | Monitor or setting data | Unit |
|-----------------|------------------------------------|-------------------------------|------------------------|-------|-------------------------|------|
| 4816 hex        | 4815<br>hex                        | EzSQ user parameter U<br>(44) | UE-54                  | R/W   | 0 to 65535              | 1    |
| 4817 hex        | 4816<br>hex                        | EzSQ user parameter U<br>(45) | UE-55                  | R/W   | 0 to 65535              | 1    |
| 4818 hex        | 4817<br>hex                        | EzSQ user parameter U<br>(46) | UE-56                  | R/W   | 0 to 65535              | 1    |
| 4819 hex        | 4818<br>hex                        | EzSQ user parameter U<br>(47) | UE-57                  | R/W   | 0 to 65535              | 1    |
| 481A            | 4819                               | EzSQ user parameter U         | UE-58                  | R/W   | 0 to 65535              | 1    |
| hex             | hex                                | (48)                          |                        |       |                         |      |
| 481B<br>hex     | 481A<br>hex                        | EzSQ user parameter U<br>(49) | UE-59                  | R/W   | 0 to 65535              | 1    |
| 481C            | 481B                               | EzSQ user parameter U         | UE-60                  | R/W   | 0 to 65535              | 1    |
| hex             | hex                                | (50)                          |                        |       |                         |      |
| 481D<br>hex     | 481C<br>hex                        | EzSQ user parameter U<br>(51) | UE-61                  | R/W   | 0 to 65535              | 1    |
| 481E<br>hex     | 481D<br>hex                        | EzSQ user parameter U         | UE-62                  | R/W   | 0 to 65535              | 1    |
|                 | 481F                               | FzSQ user parameter U         | UF-63                  | R/W   | 0 to 65535              | 1    |
| hex             | hex                                | (53)                          | 02 00                  |       |                         | •    |
| 4820 hex        | 481F                               | EzSQ user parameter U         | UE-64                  | R/W   | 0 to 65535              | 1    |
|                 | hex                                | (54)                          |                        |       |                         | -    |
| 4821 hex        | 4820                               | EzSQ user parameter U         | UE-65                  | R/W   | 0 to 65535              | 1    |
|                 | hex                                | (55)                          |                        |       |                         | -    |
| 4822 hex        | 4821                               | EzSQ user parameter U         | UE-66                  | R/W   | 0 to 65535              | 1    |
| 4823 hex        | 4822                               | EzSO user parameter II        | LIE-67                 | R/W   | 0 to 65535              | 1    |
| 1020 1107       | hex                                | (57)                          | 02-07                  | 10,00 |                         | 1    |
| 4824 hex        | 4823                               | FzSO user parameter II        | LIE-68                 | R/W   | 0 to 65535              | 1    |
| 1021110         | hex                                | (58)                          | 02 00                  |       |                         | •    |
| 4825 hex        | 4824                               | EzSQ user parameter U         | UE-69                  | R/W   | 0 to 65535              | 1    |
| 4826 hex        | 4825                               | EzSO user parameter II        | LIE-70                 | R/W   | 0 to 65535              | 1    |
| 1020 110        | hex                                | (60)                          | 02.10                  |       |                         | •    |
| 4827 hex        | 4826                               | FzSQ user parameter U         | UF-71                  | R/W   | 0 to 65535              | 1    |
|                 | hex                                | (61)                          |                        |       |                         | -    |
| 4828 hex        | 4827<br>bex                        | EzSQ user parameter U         | UE-72                  | R/W   | 0 to 65535              | 1    |
| 1820 box        | 1929                               | EzSO usor parameter LL        |                        |       | 0 to 65535              | 1    |
| 4029 1188       | 4020<br>hex                        | (63)                          | 02-73                  |       | 0.0000000               | I    |
| 4846 hex        | 4845                               | EzSQ user parameter UL        | UF-02                  | R/W   | -2147483647 to          | 1    |
|                 | hex                                | (00)                          | (HIGH)                 |       | 2147483647              |      |
| 4847 hex        | 4846<br>hex                        |                               | UF-03<br>(LOW)         | R/W   |                         |      |
| 4848 hex        | 4847                               | EzSQ user parameter UL        | UF-04                  | R/W   | -2147483647 to          | 1    |
|                 | hex                                | (01)                          | (HIGH)                 |       | 2147483647              |      |
| 4849 hex        | 4848                               |                               | UF-05                  | R/W   |                         |      |
|                 | hex                                |                               | (LOW)                  |       |                         |      |

| Register<br>No. | Modbus<br>register<br>spec.<br>No. | Function name            | Parame-<br>ter<br>code | R/W   | Monitor or setting data | Unit |
|-----------------|------------------------------------|--------------------------|------------------------|-------|-------------------------|------|
| 484A            | 4849                               | EzSQ user parameter UL   | UF-06                  | R/W   | -2147483647 to          | 1    |
| hex             | hex                                | (02)                     | (HIGH)                 |       | 2147483647              |      |
| 484B            | 484A                               |                          | UF-07                  | R/W   |                         |      |
| hex             | hex                                |                          | (LOW)                  |       |                         |      |
| 484C            | 484B                               | EzSQ user parameter UL   | UF-08                  | R/W   | -2147483647 to          | 1    |
| hex             | hex                                | (03)                     | (HIGH)                 |       | 2147483647              |      |
| 484D            | 484C                               |                          | UF-09                  | R/W   |                         |      |
| nex             | nex                                |                          | (LOW)                  | DAA   | 04474000474             |      |
| 484E            | 484D                               | EzSQ user parameter UL   |                        | R/W   | -214/48364/ to          | 1    |
|                 | nex                                | (04)                     |                        | DAA   | 214/48304/              |      |
| 484F            | 484E                               |                          |                        | R/W   |                         |      |
| 1950 hov        |                                    | E-SO upor poromotor I II |                        |       | 2147492647 to           | 1    |
| 4000 nex        | hex                                | (05)                     | (HIGH)                 |       | 2147483647              |      |
| 4851 hex        | 4850                               |                          | UF-13                  | R/W   | -                       |      |
|                 | hex                                |                          | (LOW)                  |       |                         |      |
| 4852 hex        | 4851                               | EzSQ user parameter UL   | UF-14                  | R/W   | -2147483647 to          | 1    |
|                 | hex                                | (06)                     | (HIGH)                 |       | 2147483647              |      |
| 4853 hex        | 4852                               |                          | UF-15                  | R/W   |                         |      |
|                 | hex                                |                          | (LOW)                  |       |                         |      |
| 4854 hex        | 4853                               | EzSQ user parameter UL   | UF-16                  | R/W   | -2147483647 to          | 1    |
|                 | hex                                | (07)                     | (HIGH)                 |       | 2147483647              |      |
| 4855 hex        | 4854                               |                          | UF-17                  | R/W   |                         |      |
|                 | hex                                |                          | (LOW)                  |       |                         |      |
| 4856 hex        | 4855                               | EzSQ user parameter UL   | UF-18                  | R/W   | -2147483647 to          | 1    |
|                 | hex                                | (08)                     | (HIGH)                 |       | 2147483647              |      |
| 4857 hex        | 4856                               |                          | UF-19                  | R/W   |                         |      |
| 4050            | hex                                |                          | (LOW)                  | 5 14  | 04474000474             |      |
| 4858 hex        | 4857                               | EzSQ user parameter UL   |                        | R/W   | -2147483647 to          | 1    |
| 4050 h          | nex                                | (09)                     |                        | DAA   | 214/48304/              |      |
| 4859 nex        | 4858                               |                          | UF-21<br>(LOW/)        | R/W   |                         |      |
| 1850            | 1850                               | EzSO user parameter I II |                        |       | _21/7/836/7 to          | 1    |
| hex             | hex                                |                          | (HIGH)                 | 11/11 | 2147483647              | I    |
| 485B            | 485A                               |                          | UF-23                  | R/W   |                         |      |
| hex             | hex                                |                          | (LOW)                  |       |                         |      |
| 485C            | 485B                               | EzSQ user parameter UL   | UF-24                  | R/W   | -2147483647 to          | 1    |
| hex             | hex                                | (11)                     | (HIGH)                 |       | 2147483647              |      |
| 485D            | 485C                               |                          | UF-25                  | R/W   |                         |      |
| hex             | hex                                |                          | (LOW)                  |       |                         |      |
| 485E            | 485D                               | EzSQ user parameter UL   | UF-26                  | R/W   | -2147483647 to          | 1    |
| hex             | hex                                | (12)                     | (HIGH)                 |       | 2147483647              |      |
| 485F            | 485E                               |                          | UF-27                  | R/W   |                         |      |
| hex             | hex                                |                          | (LOW)                  |       |                         |      |
| 4860 hex        | 485F                               | EzSQ user parameter UL   | UF-28                  | R/W   | -2147483647 to          | 1    |
|                 | hex                                | (13)                     | (HIGH)                 |       | 2147483647              |      |
| 4861 hex        | 4860                               |                          | UF-29                  | R/W   |                         |      |
|                 | hex                                |                          | (LOW)                  |       |                         |      |

| Register<br>No. | Modbus<br>register<br>spec.<br>No. | Function name          | Parame-<br>ter<br>code | R/W | Monitor or setting data | Unit |
|-----------------|------------------------------------|------------------------|------------------------|-----|-------------------------|------|
| 4862 hex        | 4861                               | EzSQ user parameter UL | UF-30                  | R/W | -2147483647 to          | 1    |
|                 | hex                                | (14)                   | (HIGH)                 |     | 2147483647              |      |
| 4863 hex        | 4862                               |                        | UF-31                  | R/W |                         |      |
|                 | hex                                |                        | (LOW)                  |     |                         |      |
| 4864 hex        | 4863                               | EzSQ user parameter UL | UF-32                  | R/W | -2147483647 to          | 1    |
|                 | hex                                | (15)                   | (HIGH)                 |     | 2147483647              |      |
| 4865 hex        | 4864                               |                        | UF-33                  | R/W |                         |      |
|                 | hex                                |                        | (LOW)                  |     |                         |      |

#### 9-5-10 Group o Register List

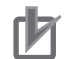

#### Precautions for Correct Use

• The Register No. in the table shows the register number used inside the inverter.

• The *Modbus register spec. No.* in the table shows the register number used to actually specify the register in the Modbus communication process.

| Register<br>No. | Modbus<br>register<br>spec.<br>No. | Function name                                                              | Parame-<br>ter<br>code | R/W | Monitor or<br>Setting item                                                                              | Unit   |
|-----------------|------------------------------------|----------------------------------------------------------------------------|------------------------|-----|----------------------------------------------------------------------------------------------------|--------|
| 3E8A            | 3E89                               | Operation mode on option                                                   | oA-10                  | R/W | 00: Error                                                                                               | -      |
| 200             | 200                                | Communication Watch Dog                                                    | oA 11                  |     |                                                                                                    | 0.01 c |
| hex             | hex                                | Timer                                                                      | 0A-11                  |     |                                                                                                    | 0.015  |
| 3E8C<br>hex     | 3E8B<br>hex                        | Action selection at commu-<br>nication error                               | oA-12                  | R/W | 00: Error<br>01: Trip after deceleration<br>stop<br>02: Ignore<br>03: Free run<br>04: Deceleration stop | -      |
| 3E8D<br>hex     | 3E8C<br>hex                        | Run command enable op-<br>tion during the option card<br>(SLOT-1) start-up | oA-13                  | R/W | 00: Operation command<br>disabled<br>01: Operation command<br>enabled                                   | -      |
| 3E94<br>hex     | 3E93<br>hex                        | Operation mode on option card error (SLOT-2)                               | oA-20                  | R/W | 00: Error<br>01: Continue operation                                                                     | -      |
| 3E95<br>hex     | 3E94<br>hex                        | Communication Watch Dog<br>Timer                                           | oA-21                  | R/W | 0 to 10000                                                                                              | 0.01 s |
| 3E96<br>hex     | 3E95<br>hex                        | Action selection at commu-<br>nication error                               | oA-22                  | R/W | 00: Error<br>01: Trip after deceleration<br>stop<br>02: Ignore<br>03: Free run<br>04: Deceleration stop | -      |

| Register<br>No. | Modbus<br>register<br>spec.<br>No. | Function name                                                              | Parame-<br>ter<br>code | R/W | Monitor or<br>Setting item                                                                                                    | Unit     |
|-----------------|------------------------------------|----------------------------------------------------------------------------|------------------------|-----|----------------------------------------------------------------------------------------------------|----------|
| 3E97<br>hex     | 3E96<br>hex                        | Run command enable op-<br>tion during the option card<br>(SLOT-2) start-up | oA-23                  | R/W | 00: Operation command<br>disabled<br>01: Operation command<br>enabled                                                                               | -        |
| 3E9E<br>hex     | 3E9D<br>hex                        | Operation mode on option card error (SLOT-3)                               | oA-30                  | R/W | 00: Error<br>01: Continue operation                                                                                                    | -        |
| 3E9F<br>hex     | 3E9E<br>hex                        | Communication Watch Dog<br>Timer                                           | oA-31                  | R/W | 0 to 10000                                                                                                    | 0.01 s   |
| 3EA0<br>hex     | 3E9F<br>hex                        | Action selection at commu-<br>nication error                               | oA-32                  | R/W | 00: Error<br>01: Trip after deceleration<br>stop<br>02: Ignore<br>03: Free run<br>04: Deceleration stop                                             | -        |
| 3EA1<br>hex     | 3EA0<br>hex                        | Run command enable op-<br>tion during the option card<br>(SLOT-3) start-up | oA-33                  | R/W | 00: Operation command<br>disabled<br>01: Operation command<br>enabled                                                                               | -        |
| 3EE5<br>hex     | 3EE4<br>hex                        | Encoder constant setting (Option)                                          | ob-01                  | R/W | 32 to 65535                                                                                                    | 1 pls    |
| 3EE6<br>hex     | 3EE5<br>hex                        | Encoder position selection<br>(Option)                                     | ob-02                  | R/W | 00: Phase-A is leading<br>01: Phase-B is leading                                                                                                    |          |
| 3EE7<br>hex     | 3EE6<br>hex                        | Motor gear ratio Numerator<br>(Option)                                     | ob-03                  | R/W | 1 to 10000                                                                                                    | 1        |
| 3EE8<br>hex     | 3EE7<br>hex                        | Motor gear ratio Numerator<br>(Option)                                     | ob-04                  | R/W | 1 to 10000                                                                                                    | 1        |
| 3EEE<br>hex     | 3EED<br>hex                        | Pulse train detection (op-<br>tion) terminal                               | ob-10                  | R/W | 00: Command<br>01: Pulse string position<br>command                                                                                                 | -        |
| 3EEF<br>hex     | 3EEE<br>hex                        | Mode selection of pulse<br>train input                                     | ob-11                  | R/W | 00: 90° phase difference<br>01: forward/reverse rota-<br>tion command and rota-<br>tion direction<br>02: forward/reverse rota-<br>tion pulse string | -        |
| 3EF0<br>hex     | 3EEF<br>hex                        | Pulse train frequency Scale                                                | ob-12                  | R/W | 5 to 20000                                                                                                    | 0.01 kHz |
| 3EF1<br>hex     | 3EF0<br>hex                        | Pulse train frequency Filter time constant                                 | ob-13                  | R/W | 1 to 200                                                                                                    | 0.01 s   |
| 3EF2<br>hex     | 3EF1<br>hex                        | Pulse train frequency Bias value                                           | ob-14                  | R/W | -1000 to 1000                                                                                                    | 0.1%     |
| 3EF3<br>hex     | 3EF2<br>hex                        | Pulse train frequency High<br>Limit                                        | ob-15                  | R/W | 0 to 1000                                                                                                    | 0.1%     |
| 3EF4<br>hex     | 3EF3<br>hex                        | Pulse train frequency detec-<br>tion low level                             | ob-16                  | R/W | 0 to 1000                                                                                                    | 0.1%     |

### 9-6 Inter-inverter Communication

In addition to the standard Modbus communication (slave), the 3G3RX2 Series Inverter provides the inter-inverter communication function, which enables more than one 3G3RX2 Series Inverter to communicate mutually without master equipment such as a computer or PLC.

In inter-inverter communication, the inverters are assigned as *management inverter*, *master inverter*, or *slave inverter*. The management inverter specifies the master inverter according to the user settings. The others are slave inverters. The management inverter is always fixed, but the master inverter changes sequentially. Therefore, the management inverter may serve as the master or a slave inverter. Other conditions are as follows.

- One management inverter is required within a network.
- Up to 11 inverters can serve as the master inverter.
- Up to 247 inverters can be connected within the entire network (32 inverters without repeaters in compliance with the RS485 specifications).

In inter-inverter communication, be sure to assign the Station No. 1, which serves as the management inverter.

The master inverter can write data to the holding registers on any slave inverter. At this time, up to five different station numbers and holding registers can be specified at once. On completion of each data transmission session between the master and a slave (or slaves), the master's authority is transferred to the next inverter in a sequential manner. In this way, data transmission is repeated according to the settings for each master inverter.

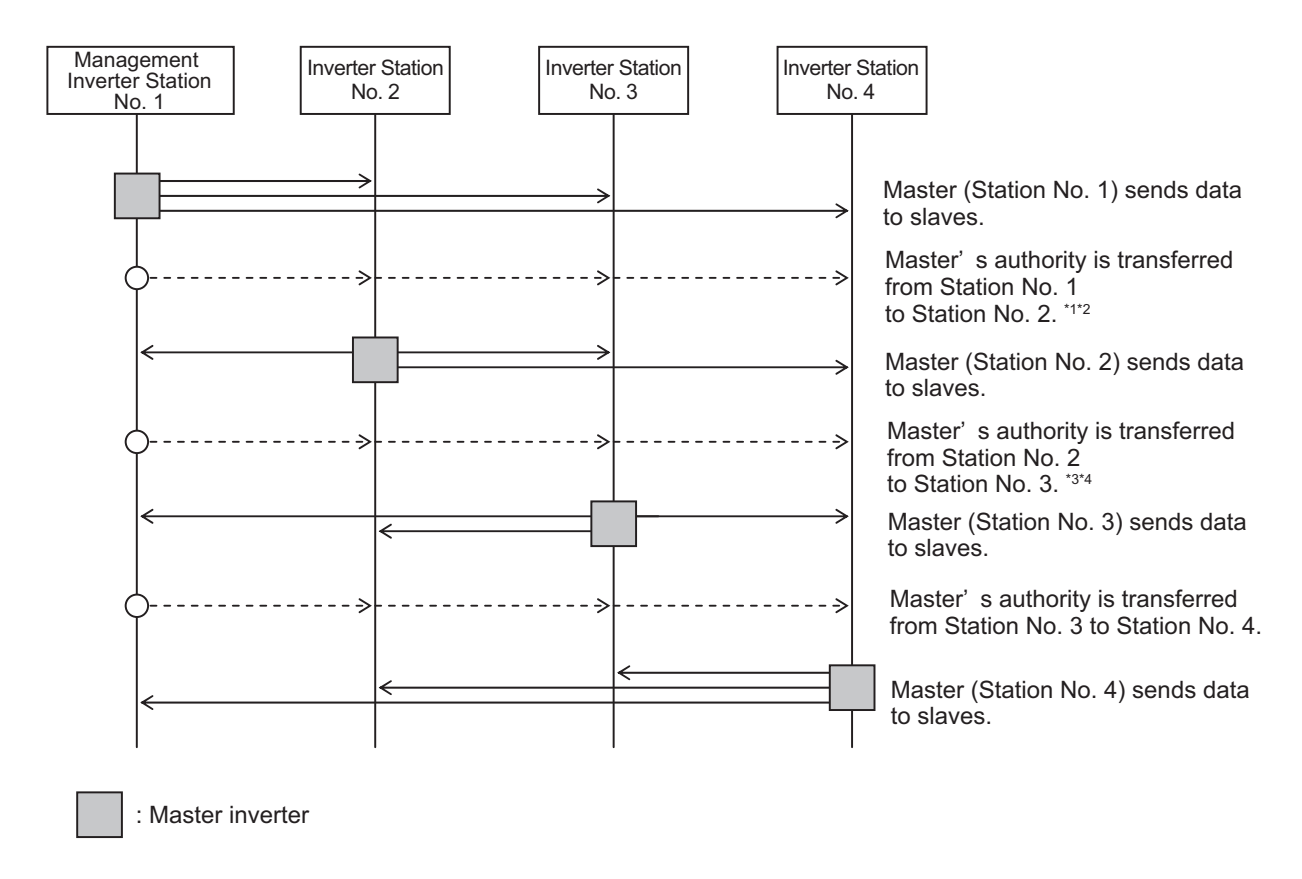

\*1. Switching of the master is performed automatically by the management inverter.

- \*2. The management inverter sends the master switching instruction from Inverter No. 01 to 02 when the total time of the silent interval and the communication wait time elapses after data is sent from Inverter 01 (master) to a slave (or slaves).
- \*3. After receiving data from the master inverter, the management inverter sends the next master switching instruction when the total time of the silent interval and the communication wait time elapses. If the management inverter cannot receive the data sent from the master inverter within the communication error timeout time, a communication timeout occurs and the management inverter follows the operation set in the operation selection on communication error.
- \*4. Be sure to enable the communication error timeout time setting (= 0.01 to 99.99) on the management inverter. When this setting is disabled (= 0), the inter-inverter communication will stop if the management inverter cannot receive data from the master.

In this case, cycle the power supply for the management inverter, or reset the management inverter (by turning ON/OFF the RS terminal).

#### 9-6-1 Inter-inverter Communication Parameters

| Parameter No.       | Function name                          | Data                                                                                                    | Default | Unit | Inver-<br>ter* <sup>*1</sup> |
|---------------------|----------------------------------------|----------------------------------------------------------------------------------------------------|---------|------|------------------------------|
| CF-02 <sup>*2</sup> | RS485 communication<br>Node allocation | 1 to 247 <sup>*3</sup>                                                                                                    | 1       | -    | ALL <sup>*4</sup>            |
| CF-05 <sup>*5</sup> | RS485 communication<br>error selection | <ul><li>00: Error</li><li>01: Trip after deceleration stop</li><li>02: Ignore</li><li>03: Free run</li><li>04: Deceleration stop</li></ul> | 02      | -    | ALL                          |
| CF-06               | RS485 communication timeout setting    | 0.00: Timeout disabled 0.01 to 99.99                                                                                                    | 0.00    | S    | ALL                          |
| CF-07               | RS485 communication wait time setting  | 0 to 1000                                                                                                    | 2       | ms   | ALL                          |
| CF-08 <sup>*2</sup> | RS485 communication mode selection     | 01: Modbus communi-<br>cation                                                                                                    | 01      | -    | -                            |
|                     |                                        | 02: EzCOM communi-<br>cation                                                                                                    |         |      | В                            |
|                     |                                        | 03: EzCOM communi-<br>cation(management in-<br>verter)                                                                                     |         |      | A                            |
| CF-20 <sup>*2</sup> | EzCOM Start node No.                   | 1 to 8<br>Setting required only<br>for management inver-<br>ter <sup>*6</sup>                                                              | 1       | -    | A                            |
| CF-21 <sup>*2</sup> | EzCOM End node No.                     | 1 to 8<br>Setting required only<br>for management inver-<br>ter <sup>*6</sup>                                                              | 1       | -    | A                            |
| CF-22 <sup>*2</sup> | EzCOM Start method                     | 00: EzCOM terminal <sup>*7</sup>                                                                                                    | -       | -    | А                            |
|                     | selection                              | 01: Modbus spec <sup>*8</sup>                                                                                                    |         |      | A                            |
| CF-23               | EzCOM data size                        | 1 to 5                                                                                                    | 1       | -    | М                            |
| CF-24               | EzCOM destination<br>address 1         | 1 to 247 <sup>*9</sup>                                                                                                    | 1       | -    | M                            |

The parameters required to establish inter-inverter communication are shown in the table below.

| Parameter No.  | Function name                      | Data                                        | Default | Unit | Inver-<br>ter* <sup>*1</sup> |
|----------------|------------------------------------|---------------------------------------------|---------|------|------------------------------|
| CF-25          | EzCOM destination re-<br>sister 1  | 0 to 65535                                  | 0       | -    | М                            |
| CF-26          | EzCOM source resist-<br>er 1       | 0 to 65535                                  | 0       | -    | М                            |
| CF-27          | EzCOM destination address 2        | 1 to 247                                    | 2       | -    | М                            |
| CF-28          | EzCOM destination re-<br>sister 2  | 0 to 65535                                  | 0       | -    | М                            |
| CF-29          | EzCOM source resist-<br>er 2       | 0 to 65535                                  | 0       | -    | М                            |
| CF-30          | EzCOM destination address 3        | 1 to 247                                    | 3       | -    | М                            |
| CF-31          | EzCOM destination re-<br>sister 3  | 0 to 65535                                  | 0       | -    | М                            |
| CF-32          | EzCOM source resist-<br>er 3       | 0 to 65535                                  | 0       | -    | M                            |
| CF-33          | EzCOM destination<br>address 4     | 1 to 247                                    | 4       | -    | М                            |
| CF-34          | EzCOM destination re-<br>sister 4  | 0 to 65535                                  | 0       | -    | М                            |
| CF-35          | EzCOM source resist-<br>er 4       | 0 to 65535                                  | 0       | -    | М                            |
| CF-36          | EzCOM destination<br>address 5     | 1 to 247                                    | 5       | -    | М                            |
| CF-37          | EzCOM destination re-<br>sister 5  | 0 to 65535                                  | 0       | -    | М                            |
| CF-38          | EzCOM source resist-<br>er 5       | 0 to 65535                                  | 0       | -    | М                            |
| CA-01 to CA-11 | Input terminal 1 to 9,<br>A, and B | 98: Starting up of Ez-<br>COM <sup>*7</sup> | -       | -    | A                            |

\*1. The following are the details.

ALL: Setting required for all connected inverters.

A: Setting required only for management inverter (Station No. 1).

B: Setting required for inverters other than management inverter (Station No. 1).

M: Setting required only for inverters set in (CF-20) to (CF-21) (= inverters assigned with master authority).

\*2. After changing the data in any of (CF-02), (CF-08), and (CF-20) to (CF-22) on the management inverter, be sure to cycle the power supply to apply the changes. For inverters other than the management inverter, these changes will be applied immediately.

\*3. To switch the master inverter among more than one inverter, be sure to set sequential station numbers. If the set station numbers include any skipped number, communications cannot be established.

\*4. For the management inverter, set the station number to 1 (CF-02 = 1).

\*5. When **RS485 communication error selection** (CF-05) is not set to *02: Ignore* on the management inverter, the inter-inverter communication session will stop if a communications timeout error occurs on the management inverter. In this case, cycle the power supply of the management inverter.

\*6. Set these parameters so that (CF-20) is equal to or less than (CF-21).

- \*7. If you set **EzCOM Start method selection** (CF-22) to *00: EzCOM terminal*, assign [98: ECOM] *Starting up of EzCOM* to any of input terminals 1 to 9, A, and B (CA-01) to (CA-11).
- \*8. If you set **EzCOM Start method selection** (CF-22) to *01: Modbus spec*, the management inverter starts sending data as soon as the power supply is turned on. At this time, if the next master inverter is delayed in

the startup and cannot receive the master switching instruction, the master inverter cannot send the data, which results in a communications timeout error on the management inverter. When you set (CF-22) to 01, check that the startup of the other inverters is completed, and then power on

the management inverter.
\*9. Although, in master-to-slave communications, you set recipient slave's station number, actually, data is sent to all stations via broadcast communications (Station No. 00). Slaves that are not specified as the recipient on the master side discard the received data.

#### 9-6-2 Communication Settings

- Set the station numbers for each inverter in inter-inverter communication so that they do not overlap among the inverters. Do not forget to set the station No. 1. The inverter with the station No.1 serves as the *management inverter*.
- For the management inverter, set RS485 communication mode selection (CF-08) to 03: EzCOM management. For inverters other than the management inverter, set RS485 communication mode selection (CF-08) to 02: EzCOM.
- Set a station number 1 to 8 on inverters that serve as the master inverter. To switch the master inverter among more than one inverter, the station numbering must be sequential. On the management inverter, set the smallest master station number in EzCOM Start node No. (CF-20), and the largest master station number in EzCOM End node No. (CF-21).
- Set the inverter communication start method on the management inverter. If you set **RS485** communication mode selection (CF-08) to *01: Modbus-RTU*, assign *98: Starting up of EzCOM* to one of **Input terminal function** (CA-01) to (CA-11).
- In (CF-23) to (CF-38), set the following parameters, which are required when the master inverter writes data: the number of sent data, recipient station number, recipient register address, and sender register address.

#### Inter-inverter Communication Operation

1 The master inverter sends data to one or more slave inverters according to the settings for that master inverter.

This data is also sent to the management inverter that does not serve as the master inverter.

- **2** The management inverter sends the master switching instruction and the master inverter is switched accordingly.
- **3** The next master inverter sends data to one or more slave inverters in the same manner as explained in Step 1.

This data is also sent to the management inverter that does not serve as the master inverter.

#### **4** Steps 2 and 3 are followed repeatedly.

**Note** Because this inverter is designed to establish inter-inverter communication via broadcast communications (Station No. 00), communications data is sent to all stations. Therefore, slaves that are not specified as the recipient on the master side receive the data once, but internally discard the data if not destined to them.

#### **Example of Inter-inverter Communication Sequence**

The sequence diagram below shows inter-inverter communication among four inverters with Station No. 1 to 4, where Station No. 1 to 3 are set as the master inverter.

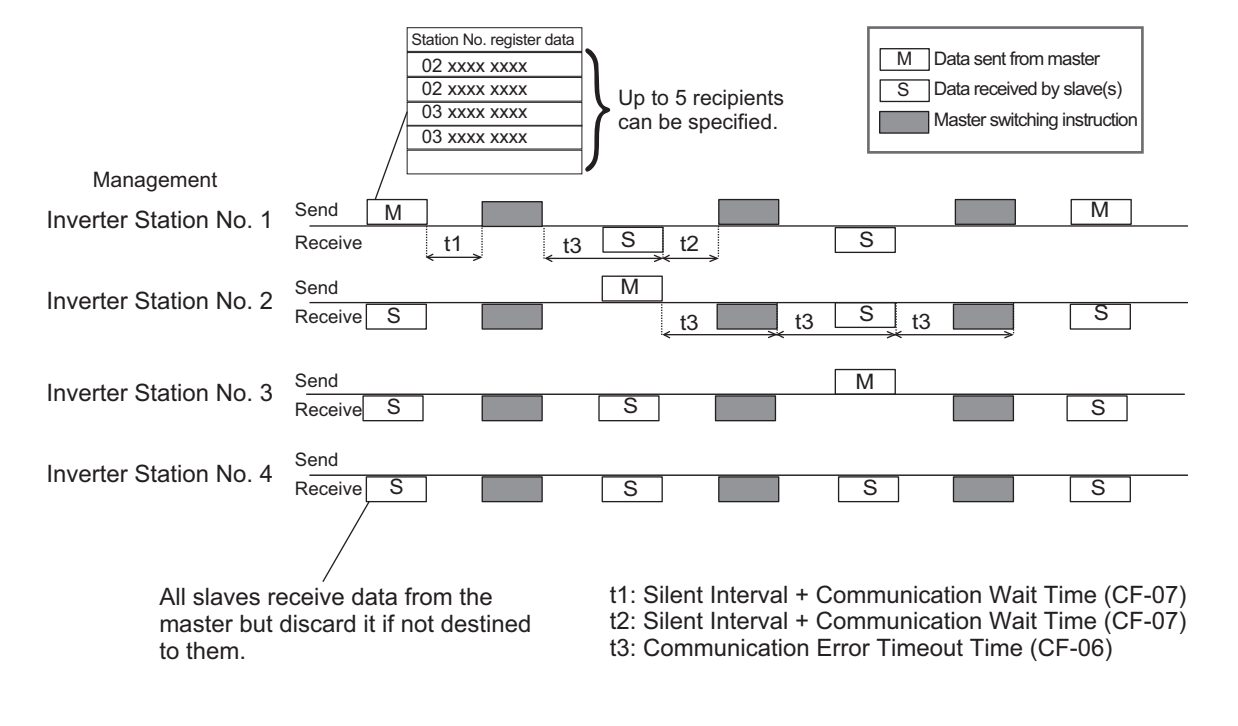

- Do NOT set RS485 communication timeout setting (CF-06) to 0.00 (1 second or longer is recommended) on the management inverter. When you set it to 0.00, the inverter's communications function will stop if no data is received from the master. If the management inverter stops working, cycle the power supply.
- The communications error timeout timer starts when the inverter starts waiting for data reception and times out when it cannot complete data reception within the set time. If a timeout occurs, the inverter performs the operation set in RS485 communication error selection (CF-05). (See t3 in the above diagram.)
- When the management inverter is the master, the master switching instruction will be sent when the total time of the silent interval and the **RS485 communication wait time setting** (CF-07) elapses after the master sends data. (See t1 in the above diagram.)
- When an inverter other than the management inverter is the master, the master switching instruction will be sent when the total time of the silent interval and the RS485 communication wait time setting (CF-07) elapses after the inverter receives the data sent from the master inverter. (See t2 in the above diagram.)
- When **EzCOM Start method selection** (CF-22) is set to *01: Modbus spec*, the management inverter starts sending data as soon as the power supply is turned on. Therefore, if the power-on timing of any other inverter is delayed, the communications cannot be established normally, which results in a communications timeout error on the management inverter. When you make this settings, check that the startup of the other inverters is completed, and then power on the management inverter.
- Do not set *EEPROM Write* or *EEPROM Write Mode Selection* in the recipient registers. Doing so causes the inter-inverter communication session to stop in the EEPROM write process.
- After changing any of the (CF-08), and (CF-20) to (CF-22) data, be sure to cycle the power supply to apply the changes.

# DriveProgramming

This section provides an overview of the DriveProgramming.

## **10-1 Overview of DriveProgramming**

The 3G3RX2 Series Inverter has the built-in simple sequence function (DriveProgramming), which enables a stand-alone inverter to perform simple sequence control.

You can create programs easily by using the CX-Drive. The user programs you created can be downloaded onto the inverter for programmed inverter operation.

#### Features of DriveProgramming

- The DriveProgramming supports both flowchart and text language method programming.
- Five tasks can be processed in parallel.
- ON/OFF by input terminals enables a start of user programs.
- The user programs enable the input terminals and output terminals to use reading and writing functions.
- The LCD Operator enables you to change the settings of the output frequency, acceleration/deceleration time, and other parameters that require on-site adjustment by specifying the user parameters (UE-10) to (UE-73), without connecting the computer.
- Because user programs are stored in the internal EEPROM of the inverter, you can start a program immediately after the inverter power supply is turned on.
- Connecting the optional LCD Operator enables the control of the inverter by using the LCD Operator's clock function.

#### Precautions for Safe Use

- If the clock function is used in DriveProgramming, an unexpected operation may occur due to weak battery.
  - Take measures such as detecting a weak battery by the RTC error (E042) and stopping the inverter or programs.

When the LCD Operator is removed or disconnected, DriveProgramming is in a waiting status by the clock function.

• If the DriveProgramming stops while the output terminal function is making output, the output status is held. Take safety precautions such as stopping peripheral devices.

#### **DriveProgramming Function**

The details of the main DrvieProgramming function are as follows.
| lte               | m                | Specifications                                                   |
|-------------------|------------------|------------------------------------------------------------------|
| Program specifica | Brogramming lan  | Elowobart and toxt language method                               |
| tions             |                  |                                                                  |
| 10115             | guage            |                                                                  |
|                   | Input device     | Windows Personnel Computer                                       |
|                   |                  | As for supported operation system, refer to the CX-One User's    |
|                   |                  | Manual (Cat. No. W463).                                          |
|                   | Program capacity | max. 1,024 steps per task, total maximun 7,680 bytes per 5 tasks |
|                   | Programming sup- | Functions supported in Inverter/Servo support tool CX-Drive      |
|                   | port function    | Program editing and display                                      |
|                   |                  | Program compilation (Program syntax check)                       |
|                   |                  | Program downloading, uploading, and all clear                    |
|                   | Execution format | Execution by interpreter                                         |
|                   |                  | • Execution cycle: selectable from 1 or 2ms/step (5 commands     |
|                   |                  | executable through 5-task parallel processing)                   |
|                   |                  | Subroutine call supported (Nesting in 8 levels max.)             |

The main functions of the DriveProgramming Editor available in CX-Drive are as shown below.

| Function          | Description                                                                     |
|-------------------|---------------------------------------------------------------------------------|
| Programming       | Supports the creation, editing, saving, reading, and printing of user programs. |
| Compilation       | Compiles a user programs. <sup>*1</sup>                                         |
| Transfer          | Downloads a user program to the inverter, or                                    |
|                   | uploads a user program from the inverter.                                       |
| Debugging support | Starts and stops the execution of a program.                                    |
|                   | This allows the user to check the inverter status monitor etc.                  |

\*1. Compilation is the process to generate an intermediate code after a program check.

For details, refer to the DriveProgramming User's Manual (Cat. No. 1622).

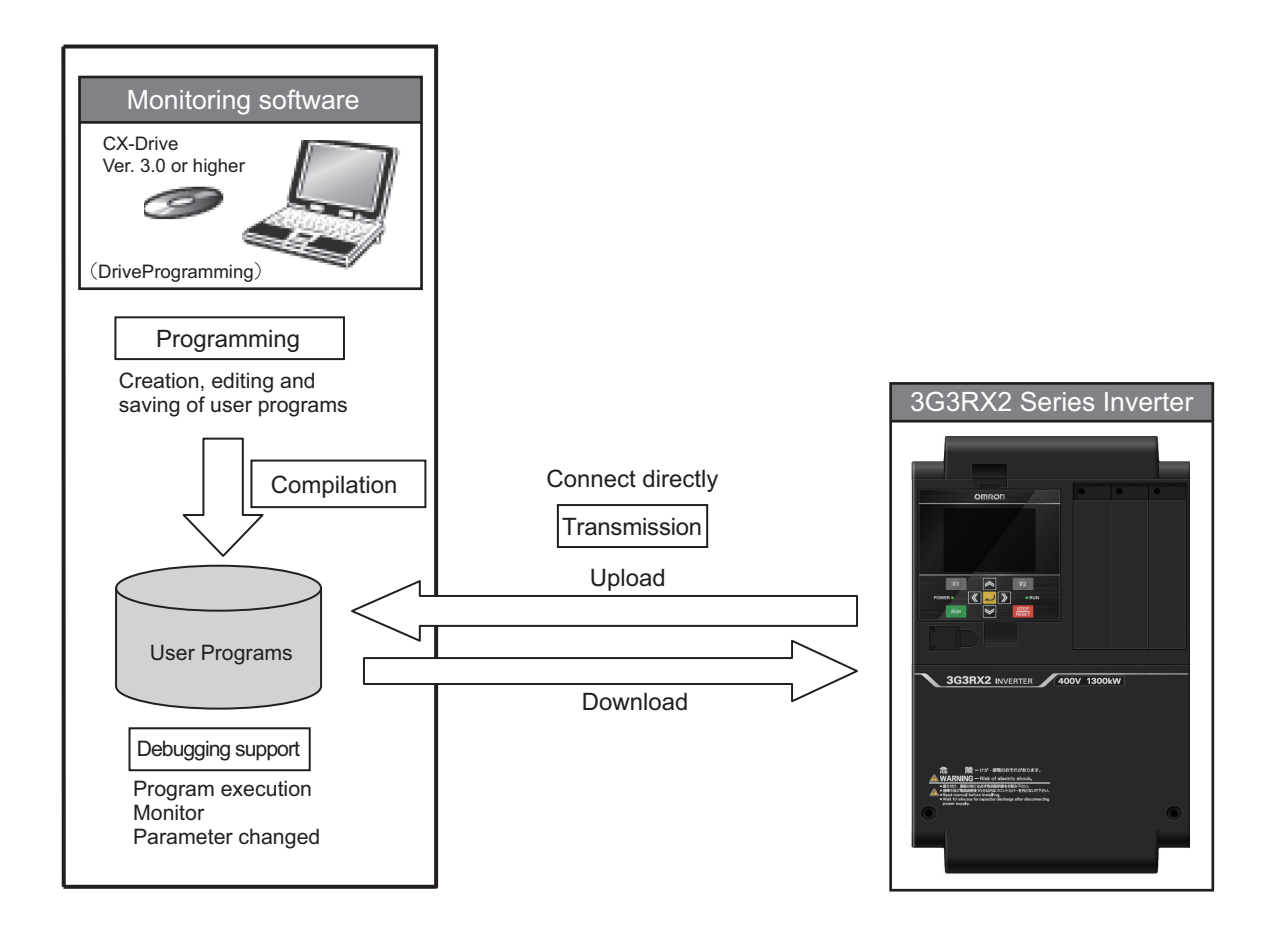

# 11

# Options

This section describes the optional units.

| <b>11-1 Over</b> | view of Optional Equipment<br>Part Names and Descriptions | <b>11-3</b><br>11-3 |
|------------------|-----------------------------------------------------------|---------------------|
| 11-2 Rege        | nerative Braking Unit (Model: 3G3AX-RBU)                  | 11-5                |
| 11-2-1           | Specifications                                            | 11-5                |
| 11-2-2           | External Dimensions                                       | 11-8                |
| 11-2-3           | Connection Examples                                       | 11-12               |
| 11-3 Braki       | ng Resistor (Model: 3G3AX-RBA / RBB / RBC)                | 11-14               |
| 11-3-1           | Specifications                                            | 11-14               |
| 11-3-2           | External Dimensions                                       | 11-15               |
| 11-3-3           | Connection Example                                        | 11-17               |
| 11-4 Rege        | nerative Braking Unit and Braking Resistor Combination    |                     |
| Select           | tion Table                                                | 11-18               |
| 11-4-1           | 200-V class Specifications                                | 11-18               |
| 11-4-2           | 400-V class Specifications                                | 11-20               |
| 11-4-3           | Connection Form Table                                     | 11-22               |
| 11-5 DC R        | eactor (Model: 3G3AX-DL 🗆 🗆 🗆)                            | 11-25               |
| 11-5-1           | 200-V class Specifications                                | 11-25               |
| 11-5-2           | 400-V class Specifications                                | 11-26               |
| 11-5-3           | External Dimensions                                       | 11-28               |
| 11-5-4           | Connection Examples                                       | 11-31               |
| 11-6 AC R        | eactor (Model: 3G3AX-AL□□□□)                              | 11-32               |
| 11-6-1           | 200-V class Specifications                                |                     |
| 11-6-2           | 400-V class Specifications                                |                     |
| 11-6-3           | External Dimensions                                       | 11-35               |
| 11-6-4           | Connection Examples                                       | 11-37               |
| 11-7 Input       | Noise Filter (Model: 3G3AX-NFI                            | 11-38               |
| 11-7-1           | 200-V class Specifications                                | 11-38               |
| 11-7-2           | 400-V class Specifications                                | 11-39               |
| 11-7-3           | External Dimensions                                       | 11-41               |
| 11-7-4           | Connection Examples                                       | 11-46               |
| 11-8 Outp        | ut Noise Filter (Model: 3G3AX-NFO□□)                      | 11-47               |
| 11-8-1           | 200-V class Specifications                                | 11-47               |
| 11-8-2           | 400-V class Specifications                                | 11-48               |
| 11-8-3           | External Dimensions                                       | 11-50               |
| 11-8-4           | Connection Example                                        | 11-51               |
| 11-9 Radio       | o Noise Filter (Model: 3G3AX-ZCL□)                        | 11-52               |

| 11-9-1        | Specifications                                |       |
|---------------|-----------------------------------------------|-------|
| 11-9-2        | External Dimensions                           |       |
| 11-9-3        | Connection Example                            | 11-55 |
| 11-10 EMC No  | bise Filter (Model: 3G3AX-EFI□□)              | 11-56 |
| 11-10-1       | 200-V class Specifications                    | 11-56 |
| 11-10-2       | 400-V class Specifications                    |       |
| 11-10-3       | External Dimensions                           |       |
| 11-10-4       | Connection Example                            |       |
| 11-11 LCD Op  | erator Cable (Model: 3G3AX-OPCN□)             | 11-63 |
| 11-11-1       | Specifications                                |       |
| 11-11-2       | External Dimensions                           |       |
| 11-12 EtherCA | AT Communications Unit (Model: 3G3AX-RX2-ECT) | 11-64 |
| 11-12-1       | Specifications                                |       |
| 11-12-2       | External Dimensions                           | 11-65 |

# **11-1 Overview of Optional Equipment**

This section provides an overview of the optional equipment available with the 3G3RX2 Series Inverter. For details, refer to the manual for each optional product.

### 11-1-1 Part Names and Descriptions

### 

Use these reactors to suppress harmonics generated from the inverter.

The AC reactor is used when the power supply voltage unbalance factor is 3% or more, the inverter capacity is 500 kVA or more, or rapid change in the power supply voltage occurs to reduce its effect. The DC/AC reactor also has an effect of improving the power factor.

For details, refer to 2-3-4 Wiring for Main Circuit Terminals on page 2-31 and Harmonic Current Measures and DC/AC Reactor Wiring (PD, P) on page 2-51.

# Regenerative Braking Unit (Model: 3G3AX-RBU )/ Braking Resistor (Model: 3G3AX-RBA/RBB/RBC ))

The braking resistor absorbs the regenerative energy generated when a load decelerates or the elevating shaft descends to prevent overvoltage detection of the inverter.

For details, refer to *External Braking Resistor Connection Terminal (P, RB) and Regenerative Braking Unit Connection Terminal (P, N)* on page 2-57.

### Input Noise Filter (Model: 3G3AX-NFI

Use this filter to reduce the conductive noise generated in the inverter and transmitted to power supply lines.

For details, refer to Installing Input Noise Filter on page 2-48.

### Output Noise Filter (Model: 3G3AX-NFO ....)

Use this filter to reduce the conductive noise generated in the inverter and transmitted to the motor side wires.

For details, refer to Installing Output Noise Filter on page 2-55.

### Radio Noise Filter (Model: 3G3AX-ZCL )

Use this filter to reduce the radiated noise generated in the inverter and emitted from the power-supply line side and motor side wires.

For details, refer to Measures Against Radio Noise on page 2-55.

11-1-1 Part Names and Descriptions

### EMC Noise Filter (Model: 3G3AX-EFI

Use this filter to reduce the conductive noise generated in the inverter and transmitted to power supply lines for compliance with European EC Directives.

For details, refer to 2-5-1 Conditions of Conformity of EU Directives on page 2-93.

### PG Option Unit (Model: 3G3AX-RX2-PG01)

This option detects the rotation speed of the motor with an encoder and feeds back the detected value to enable high-accuracy operation with reduced speed variation, as well as position control via pulse train position command input.

See 2-3-6 Wiring for PG Option Unit on page 2-68 for detail.

### EtherCAT Communications unit (3G3AX-RX2-ECT)

This option unit can control the inverter via EtherCAT communications. For details, refer to *Inverter RX2 Series EtherCAT*® *Communication Unit User's Manual (I663)*.

# 11-2 Regenerative Braking Unit (Model: 3G3AX-RBU )

### 11-2-1 Specifications

### Built-in Resistor Type (Model: 3G3AX-RBU21 / RBU22 / RBU41)

| Applicable                     | voltage class                            | 3-phase 2                                                                                                    | 3-phase 400-V<br>class                                                          |                                                          |  |  |  |  |
|--------------------------------|------------------------------------------|----------------------------------------------------------------------------------------------------|---------------------------------------------------------------------------------|----------------------------------------------------------|--|--|--|--|
| Model                          |                                          | 3G3AX-RBU21                                                                                                    | 3G3AX-RBU22                                                                     | 3G3AX-RBU41 <sup>*1</sup>                                |  |  |  |  |
| Connection resistanc           | e                                        | 17 Ω min.                                                                                                    | 17 Ω min.                                                                       | 34 Ω min.                                                |  |  |  |  |
| Operating voltage (O           | N/OFF)                                   | OFF: 355 ± 5 V<br>ON: 362.5 ± 5 V<br>(–5% or –10% setting                                                                                                    | ON: $725 \pm 5 V$<br>OFF: $710 \pm 5 V$<br>(-5% or -10% set-<br>ting available) |                                                          |  |  |  |  |
| Operation indication           |                                          | LED ON (Lit)                                                                                                    |                                                                                 |                                                          |  |  |  |  |
| Maximum number of              | units for parallel inter-                | 5 units                                                                                                    |                                                                                 |                                                          |  |  |  |  |
| locking operation <sup>2</sup> | 1                                        |                                                                                                    | 1                                                                               |                                                          |  |  |  |  |
| Built-in resistor              | Internal resistance                      | 120 W, 180 Ω                                                                                                    | 120 W, 20 Ω                                                                     | 120W, 180 Ω<br>x 2 in series                             |  |  |  |  |
|                                | Allowable continu-<br>ous ON time        | 10 s max.                                                                                                    | 0.5 s max.                                                                      | 10 s max.                                                |  |  |  |  |
|                                | Allowable operation cycle                | Cycle 1 / 10<br>(ON for 10 s / OFF<br>for 90 s)                                                                                                    | Cycle 1 / 80<br>(ON for 0.5 s / OFF<br>for 40 s)                                | Cycle 1 / 10<br>(ON for 10 s / OFF<br>for 90 s)          |  |  |  |  |
|                                | Power consumption                        | Instantaneous: 0.73<br>kW<br>Short-time rating:<br>120 W                                                                                                    | Instantaneous: 6.6<br>kW<br>Short-time rating:<br>120 W                         | Instantaneous: 1.46<br>kW<br>Short-time rating:<br>240 W |  |  |  |  |
| Protective function            | Built-in resistor<br>overheat protection | Built-in relay specifications   •Built-in resistor temperature: Relay is activated at approximately   200°C or higher and reset at approximately 170°C or lower.   •Built-in thermal fuse (No resetting)*3   •Contact rating: 250 VAC 200 mA (R load)   12 VAC 500 mA (R load)   42 VDC 200 mA (R load)   •Minimum load: 1 mA |                                                                                 |                                                          |  |  |  |  |
| Operating environ-<br>ment     | Operating ambient temperature            | –10 to 50°C                                                                                                    |                                                                                 |                                                          |  |  |  |  |
|                                | Storage ambient temperature              | –20 to 65°C                                                                                                    |                                                                                 |                                                          |  |  |  |  |
|                                | Operating ambient<br>humidity            | 20% to 90% (with no                                                                                                    |                                                                                 |                                                          |  |  |  |  |
|                                | Vibration resistance                     | 5.9 m/s <sup>2</sup> (0.6 G) 10 to                                                                                                    | 55 Hz                                                                           |                                                          |  |  |  |  |
|                                | Location                                 | At a maximum altitud<br>dust)                                                                                                    | e of 1,000 m (without o                                                         | corrosive gases or                                       |  |  |  |  |

| Applicable voltage class | 3-phase 200-V class                                           | 3-phase 400-V<br>class |  |  |  |  |
|--------------------------|---------------------------------------------------------------|------------------------|--|--|--|--|
| Paint color              | Munselle 5Y7/1 (except for cooling fan with aluminum base col |                        |  |  |  |  |

\*1. To use the braking resistor (Model: 3G3AX-RAB / RBB / RBC) for the 400-V class regenerative braking unit, be sure to remove the built-in resistor and connect two resistors of the same model in series. Using a 400-V class regenerative braking unit with only a single braking resistor connected may cause damage to the braking resistor.

\*2. Use DIP switches to set the number of connected units.

\*3. The built-in resistor has a thermal fuse. If the alarm terminals are not connected, the fuse may blow out in order to prevent the resistor from burning due to overheating. If the fuse blows out, the built-in resistor must be replaced.

# External Resistor Type (Model: 3G3AX-RBU23 / RBU24 / RBU42 / RBU43)

| Applicable v        | voltage class         | 3-phase 2                                                        | 00-V class          | 3-phase 400-V class  |                     |  |  |  |
|---------------------|-----------------------|------------------------------------------------------------------|---------------------|----------------------|---------------------|--|--|--|
| Model               |                       | 3G3AX-RBU23                                                      | 3G3AX-RBU24         | 3G3AX-               | 3G3AX-              |  |  |  |
|                     |                       |                                                                  |                     | RBU42 <sup>*1</sup>  | RBU43 <sup>*1</sup> |  |  |  |
| Connection re-      | Continuous op-        | 6 Ω min.                                                         | 4 Ω min.            | 24 Ω min.            | 12 Ω min.           |  |  |  |
| sistance            | eration               |                                                                  |                     |                      |                     |  |  |  |
|                     | Short-time oper-      | 4 Ω min.                                                         | 2 Ω min.            | 10 Ω min.            | 6 Ω min.            |  |  |  |
|                     | ation/Allowable       | Cycle 1 / 5                                                      | Cycle 1 / 5         | Cycle 1 / 10         | Cycle 1 / 5         |  |  |  |
|                     | operation cycle/      | (ON for 2 min /                                                  | (ON for 2 min /     | (ON for 10 s /       | (ON for 2 min /     |  |  |  |
|                     | Allowable con-        | OFF for 8 min)                                                   | OFF for 8 min)      | OFF for 90 s)        | OFF for 8 min)      |  |  |  |
|                     | tinuous ON time       | 2 min                                                            | 2 min               | 10 s                 | 2 min               |  |  |  |
| Operating voltage   | (ON/OFF)              | ON: 362.5 ± 5 V,                                                 |                     | ON: 725 ± 5 V,       |                     |  |  |  |
|                     |                       | OFF: 355 ± 5 V                                                   |                     | OFF: 710 ± 5 V       |                     |  |  |  |
|                     |                       | (–5% or –10%                                                     |                     | (–5% or –10%         |                     |  |  |  |
|                     |                       | setting availa-                                                  |                     | setting availa-      |                     |  |  |  |
|                     |                       | ble)                                                             |                     | ble)                 |                     |  |  |  |
| Operation indicati  | on                    | LED ON (Lit)                                                     |                     |                      |                     |  |  |  |
| Maximum numbe       | r of units for paral- | 2 units                                                          |                     |                      |                     |  |  |  |
| lel interlocking op | eration <sup>*2</sup> |                                                                  |                     |                      |                     |  |  |  |
| Protective func-    | Internal power        | Built-in relay spec                                              | ifications          |                      |                     |  |  |  |
| tion                | module overheat       | ·Cooling fin temp                                                | erature: Relay ope  | rates at approximat  | ely 100°C or high-  |  |  |  |
|                     | protection            | er.                                                              |                     |                      |                     |  |  |  |
|                     |                       | Contact rating: 2                                                | 40 VAC 3 A (R load  | d)                   |                     |  |  |  |
|                     |                       | 36 VDC 2 A (R loa                                                | ad)                 |                      |                     |  |  |  |
|                     |                       | ·Minimum load: 5                                                 | VDC 50 mA (R loa    | ad)                  |                     |  |  |  |
| Operating envi-     | Operating ambi-       | –10 to 50°C                                                      |                     |                      |                     |  |  |  |
| ronment             | ent temperature       |                                                                  |                     |                      |                     |  |  |  |
|                     | Storage ambient       | –20 to 65°C                                                      |                     |                      |                     |  |  |  |
|                     | temperature           |                                                                  |                     |                      |                     |  |  |  |
|                     | Operating ambi-       | 20% to 90% (with                                                 | no condensation)    |                      |                     |  |  |  |
|                     | ent humidity          |                                                                  |                     |                      |                     |  |  |  |
|                     | Vibration resist-     | 4.9 m/s <sup>2</sup> (0.5 G).                                    | 10 to 55 Hz         |                      |                     |  |  |  |
|                     | ance                  |                                                                  |                     |                      |                     |  |  |  |
|                     | Location              | At a maximum alt                                                 | itude of 1,000 m (w | vithout corrosive ga | ses or dust)        |  |  |  |
| Paint color         |                       | Munselle 5Y7/1 (except for cooling fan with aluminum base color) |                     |                      |                     |  |  |  |

\*1. To use the braking resistor (3G3AX-RAB / RBB / RBC) for the 400-V class regenerative braking unit, be sure to remove the built-in resistor and connect two resistors of the same model in series. Using a 400-V class regenerative braking unit with only a single braking resistor connected may cause damage to the braking resistor.

\*2. Use DIP switches to set the number of connected units.

### 11-2-2 External Dimensions

### 3G3AX-RBU21/RBU22/RBU41

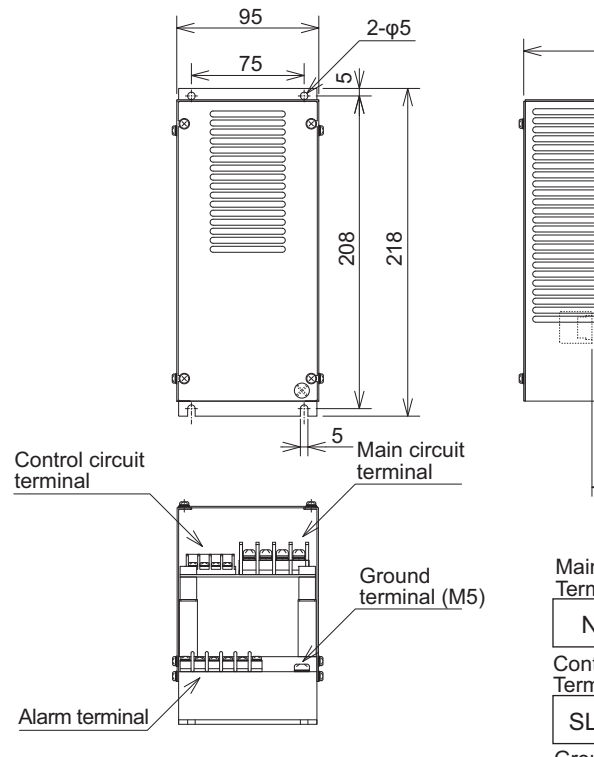

| <br>145 >   |  |
|-------------|--|
| -<br>-      |  |
|             |  |
| 35<br>< 100 |  |
|             |  |

| Main circuit terminal<br>Terminal width 9, M4 screw    |     |     |     |  |  |  |  |  |  |
|--------------------------------------------------------|-----|-----|-----|--|--|--|--|--|--|
| N                                                      | RB  | Р   | Р   |  |  |  |  |  |  |
| Control circuit terminal<br>Terminal width 6, M3 screw |     |     |     |  |  |  |  |  |  |
| SL1                                                    | SL2 | MA1 | MA2 |  |  |  |  |  |  |
| Ground terminal<br>Terminal width 7, M3 screw          |     |     |     |  |  |  |  |  |  |
| AL1                                                    | AL2 | R1  | R2  |  |  |  |  |  |  |

Ρ

MA2

### 11

11-2-2 External Dimensions

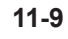

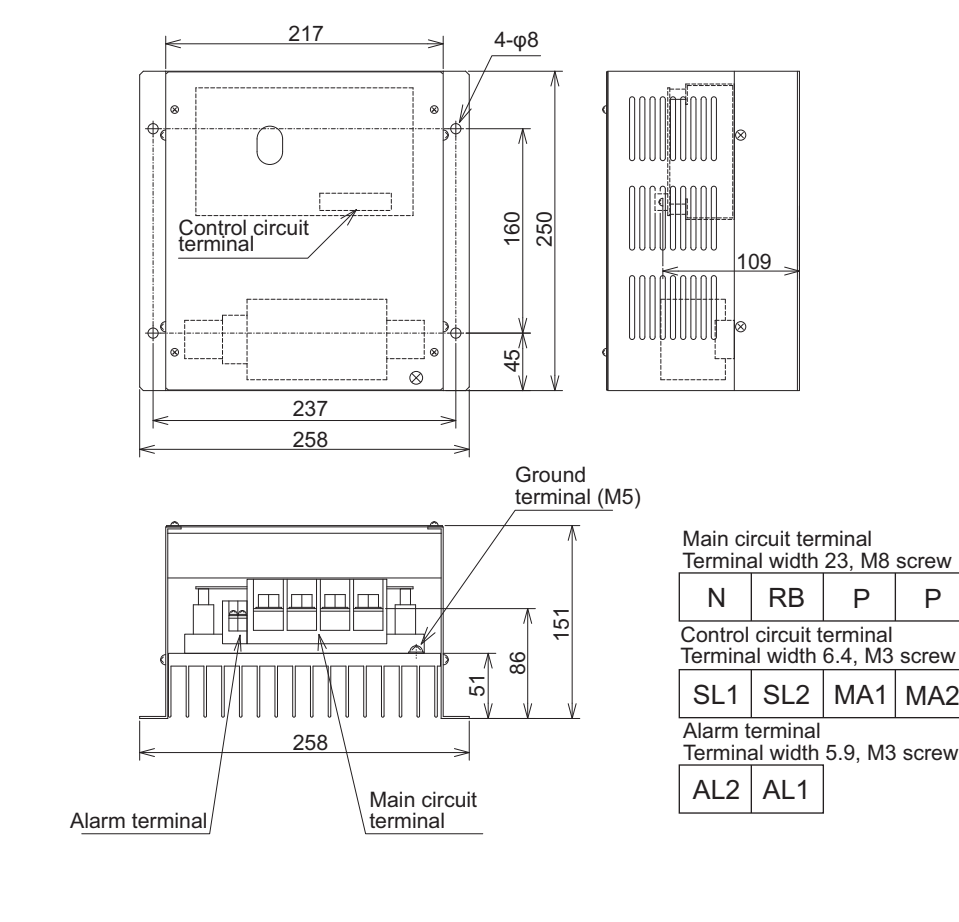

### 3G3AX-RBU23

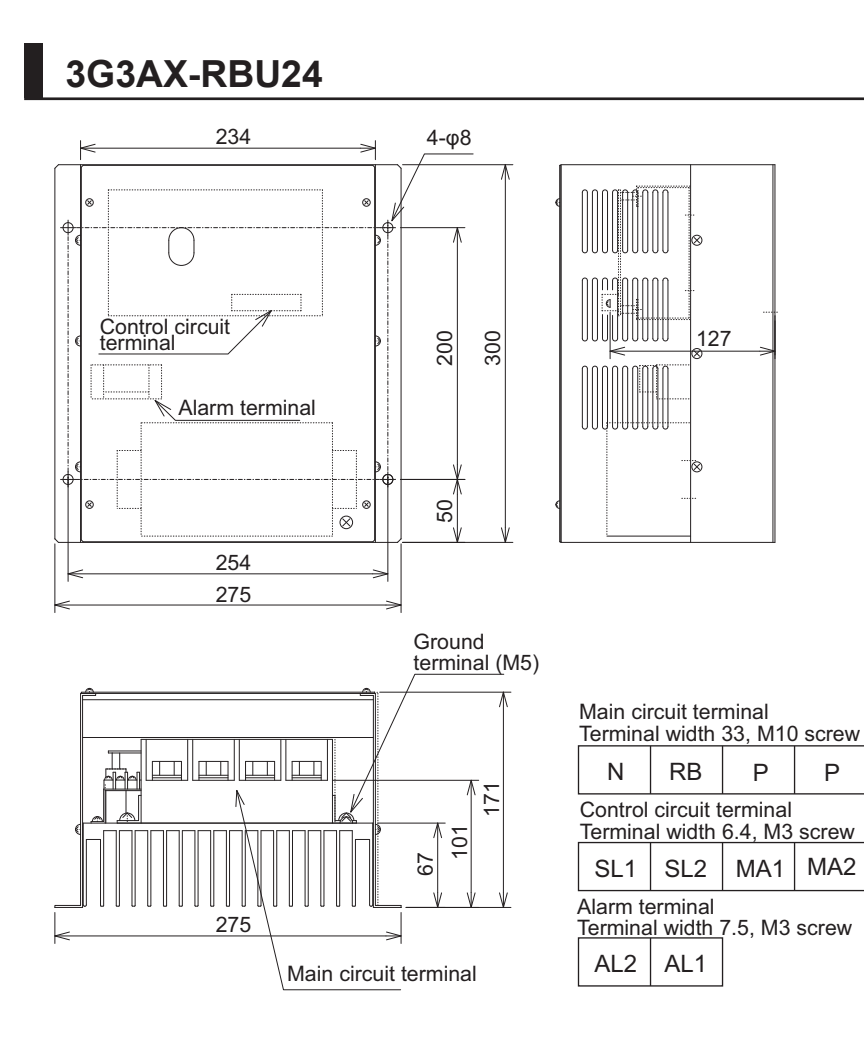

# 3G3AX-RBU42

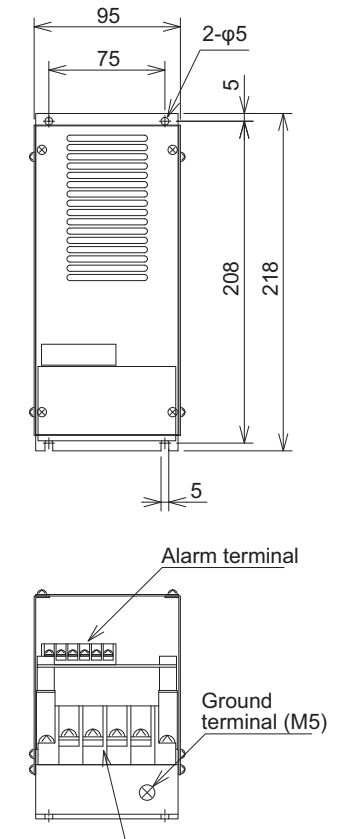

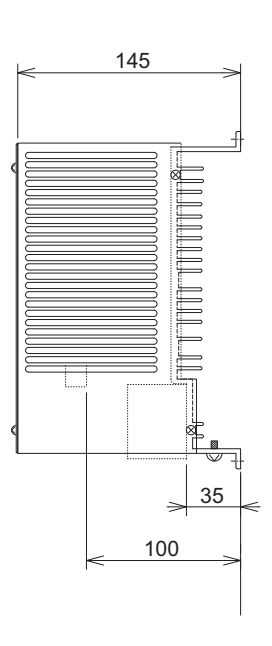

| Main circuit terminal<br>Terminal width 13, M5 screw   |     |     |     |     |  |  |  |  |  |  |
|--------------------------------------------------------|-----|-----|-----|-----|--|--|--|--|--|--|
| Ν                                                      | RB  | Р   | Р   |     |  |  |  |  |  |  |
| Control circuit terminal<br>Terminal width 6, M3 screw |     |     |     |     |  |  |  |  |  |  |
| SL1                                                    | SL2 | MA1 | MA2 | AL1 |  |  |  |  |  |  |

AL2

Main circuit terminal

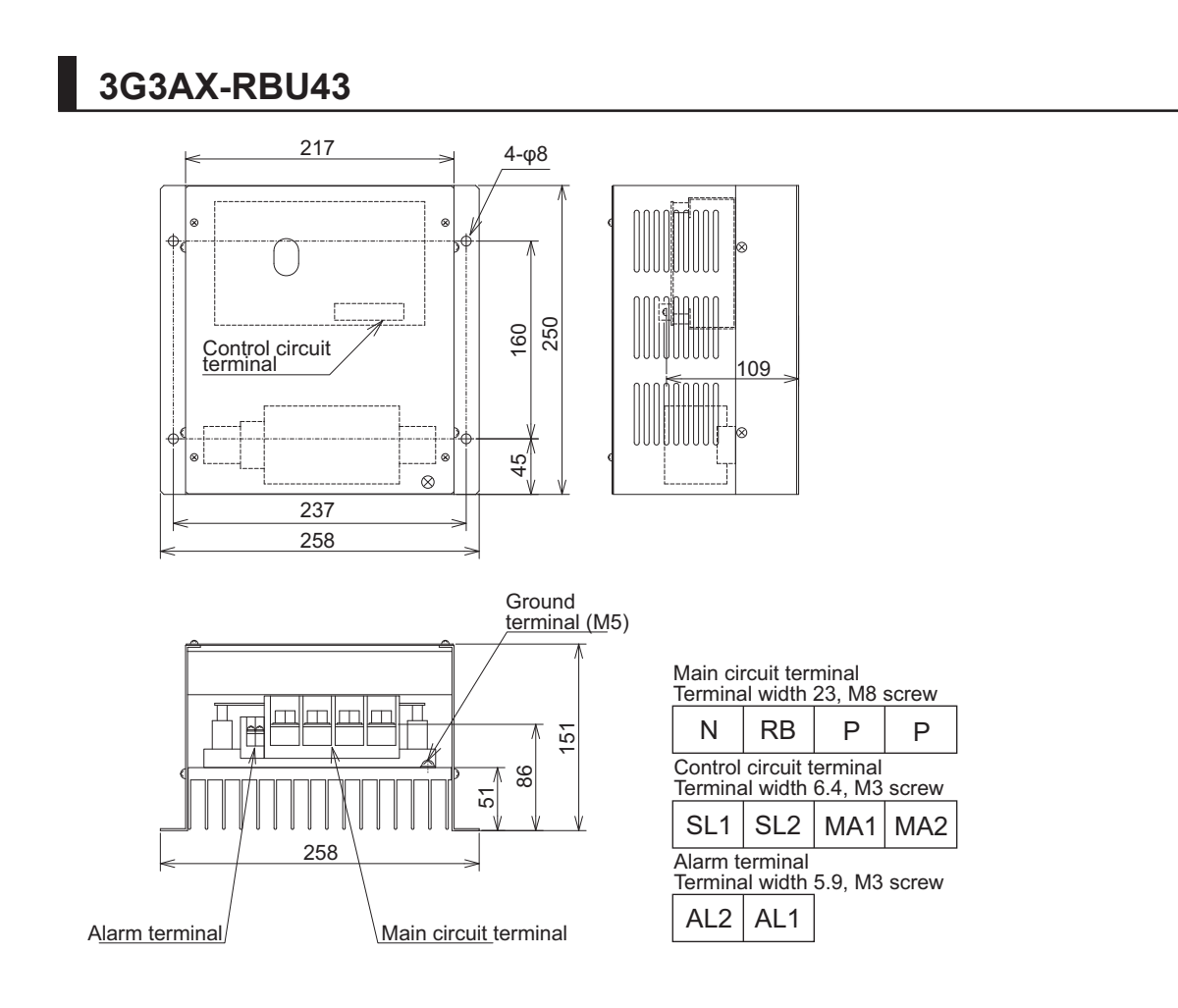

### 11-2-3 Connection Examples

For how to connect regenerative braking unit(s), refer to *External Braking Resistor Connection Terminal (P, RB) and Regenerative Braking Unit Connection Terminal (P, N)* on page 2-57 in this manual. When you desire to shorten a motor deceleration time, use an inverter combined with a braking resistor.

Example of Connection

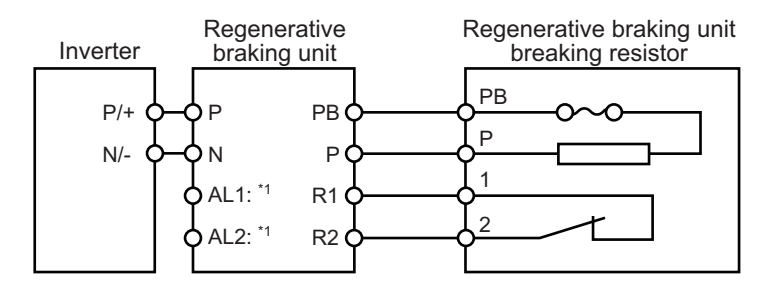

\*1. Alarm output terminal for the regenerative braking unit When a thermal relay for its built-in resistor or the braking resistor as an option is operated, set a circuit to shut the power supply of the inverter at the primary side.

### **N**

**Precautions for Correct Use** 

A thermal fuse is built in the braking resistor (RBA, RBB and RBC). After an alarm is issued from the thermal relay between terminals 1 and 2, overheat may result in a breakage of the thermal fuse. If the fuse is broken, the braking resistor can't be restored. Replace the braking resistor with new one.

Wire the alarm output terminals properly. When thermal abnormality is detected, stop the inverter operation and cool the braking resistor thoroughly. After that, start the inverter.

# 11-3 Braking Resistor (Model: 3G3AX-RBA / RBB / RBC 0 0)

### 11-3-1 Specifications

|                        | Model                                 | Compact type (3G3AX-<br>RBA )                                                                                                    |                       |            |          | Standard type (3G3AX-<br>RBB □ □ □ □) |           |                                                                                                    |           | Medium capacity<br>type (3G3AX-<br>RBC □ □ □ □) |          |           |
|------------------------|---------------------------------------|----------------------------------------------------------------------------------------------------|-----------------------|------------|----------|---------------------------------------|-----------|----------------------------------------------------------------------------------------------------|-----------|-------------------------------------------------|----------|-----------|
|                        |                                       | 1201                                                                                                    | 1202                  | 1203       | 1204     | 2001                                  | 2002      | 3001                                                                                                    | 4001      | 4001                                            | 6001     | 1200<br>1 |
| Re-<br>sis-            | Capacity                              | 120 W                                                                                                    |                       |            |          | 200 W                                 |           | 300<br>W                                                                                                    | 400<br>W  | 400<br>W                                        | 600<br>W | 1200<br>W |
| tance                  | Resistance<br>[Ω]                     | 180                                                                                                    | 100                   | 50         | 35       | 180                                   | 100       | 50                                                                                                    | 35        | 50                                              | 35       | 17        |
| Allowal<br>quency      | ble braking fre-<br>/ [%]             | 5                                                                                                    | 2.5                   | 1.5        | 1.0      | 10                                    | 7.5       |                                                                                                    |           | 10                                              |          |           |
| Allowal<br>braking     | ble continuous<br>j time [s]          | 20                                                                                                    | 12                    | 5          | 3        | 30                                    |           |                                                                                                    | 20        | 10                                              |          |           |
| Weight                 | [kg]                                  | 0.27                                                                                                    |                       |            |          | 0.97                                  |           | 1.68                                                                                                    | 2.85      | 2.5                                             | 3.6      | 6.5       |
| Error d                | etection func-                        | Built-in thermal (Contact capacity: 240 VAC 2 A max., mini-<br>mum current: 5 mA)<br>Normally ON (NC contact)<br>Built-in thermal fuse (No resetting) |                       |            |          |                                       |           | Built-in thermal relay<br>Normally ON (NC<br>contact)<br>Contact capacity: 240<br>VAC 3 A (resistance<br>load) 0.2 A (L load),<br>36 VDC 2 A (resist-<br>ance load) |           |                                                 |          |           |
| Gen-<br>eral<br>speci- | Operating<br>ambient tem-<br>perature | –10 to                                                                                                    | 50°C                  |            |          |                                       |           |                                                                                                    |           |                                                 |          |           |
| fica-<br>tions         | Storage am-<br>bient temper-<br>ature | –20 to                                                                                                    | 65°C                  |            |          |                                       |           |                                                                                                    |           |                                                 |          |           |
|                        | Operating<br>ambient hu-<br>midity    | 20% to                                                                                                    | 90% (w                | rith no co | ondensa  | tion)                                 |           |                                                                                                    |           |                                                 |          |           |
|                        | Vibration re-<br>sistance             | 5.9 m/s                                                                                                    | s <sup>2</sup> (0.6 G | i) 10 to 5 | 55 Hz    |                                       |           |                                                                                                    |           |                                                 |          |           |
|                        | Location                              | At a ma                                                                                                    | aximum                | altitude   | of 1,000 | m (with                               | out corro | sive gas                                                                                                    | ses or du | ust)                                            |          |           |
|                        | Cooling meth-<br>od                   | Self-co                                                                                                    | oling                 |            |          |                                       |           |                                                                                                    |           |                                                 |          |           |

### 11-3-2 External Dimensions

### 3G3AX-RBA

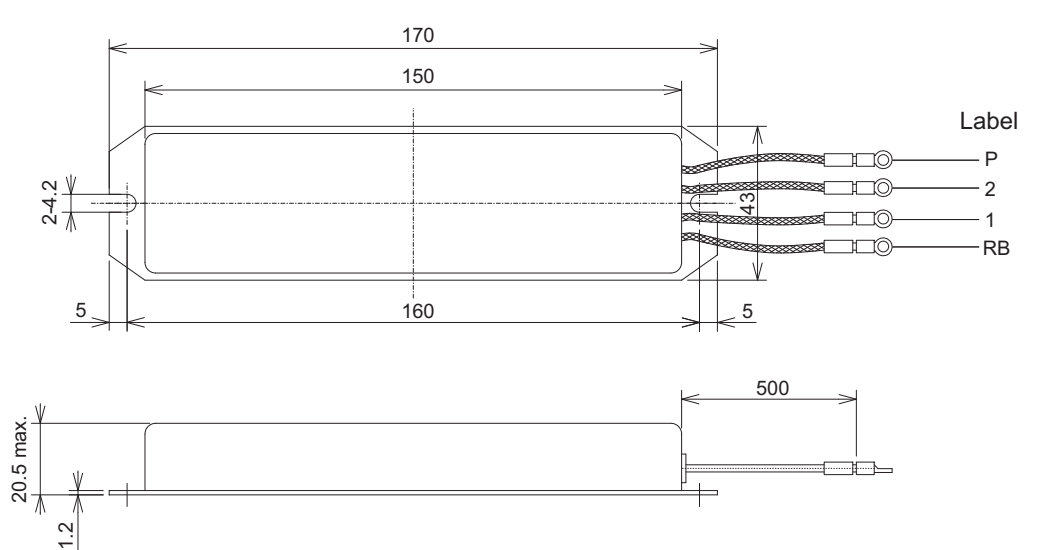

### 3G3AX-RBB

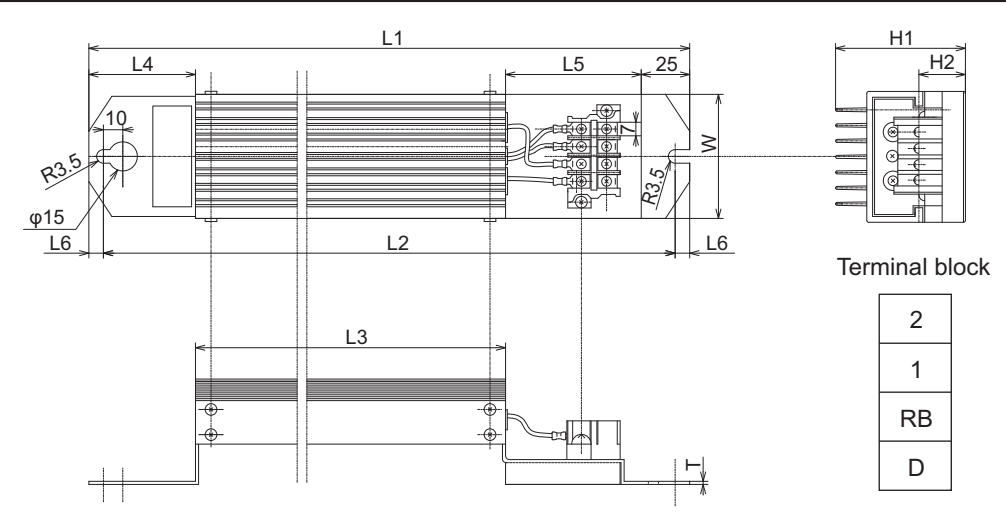

| Model   | Rated             | Rosist-  | Dimensions [mm] |     |     |    |    |     |    |    |    |     | Weight | Terminal |
|---------|-------------------|----------|-----------------|-----|-----|----|----|-----|----|----|----|-----|--------|----------|
| (3G3AX- | capaci-<br>tv [W] | ance [Ω] | L1              | L2  | L3  | L  | L5 | L6  | H1 | H2 | w  | т   | [kg]   | screw    |
| RBB2001 | 200               | 180      | 310             | 295 | 160 | 55 | 70 | 7.5 | 67 | 12 | 64 | 1.6 | 0.97   | M3.5     |
| RBB2002 | 200               | 100      | 310             | 295 | 160 | 55 | 70 | 7.5 | 67 | 12 | 64 | 1.6 | 0.97   |          |
| RBB3001 | 300               | 50       | 470             | 455 | 320 | 55 | 70 | 7.5 | 67 | 12 | 64 | 1.6 | 1.68   |          |
| RBB4001 | 400               | 35       | 435             | 422 | 300 | 50 | 60 | 6.5 | 94 | 15 | 76 | 2   | 2.85   |          |

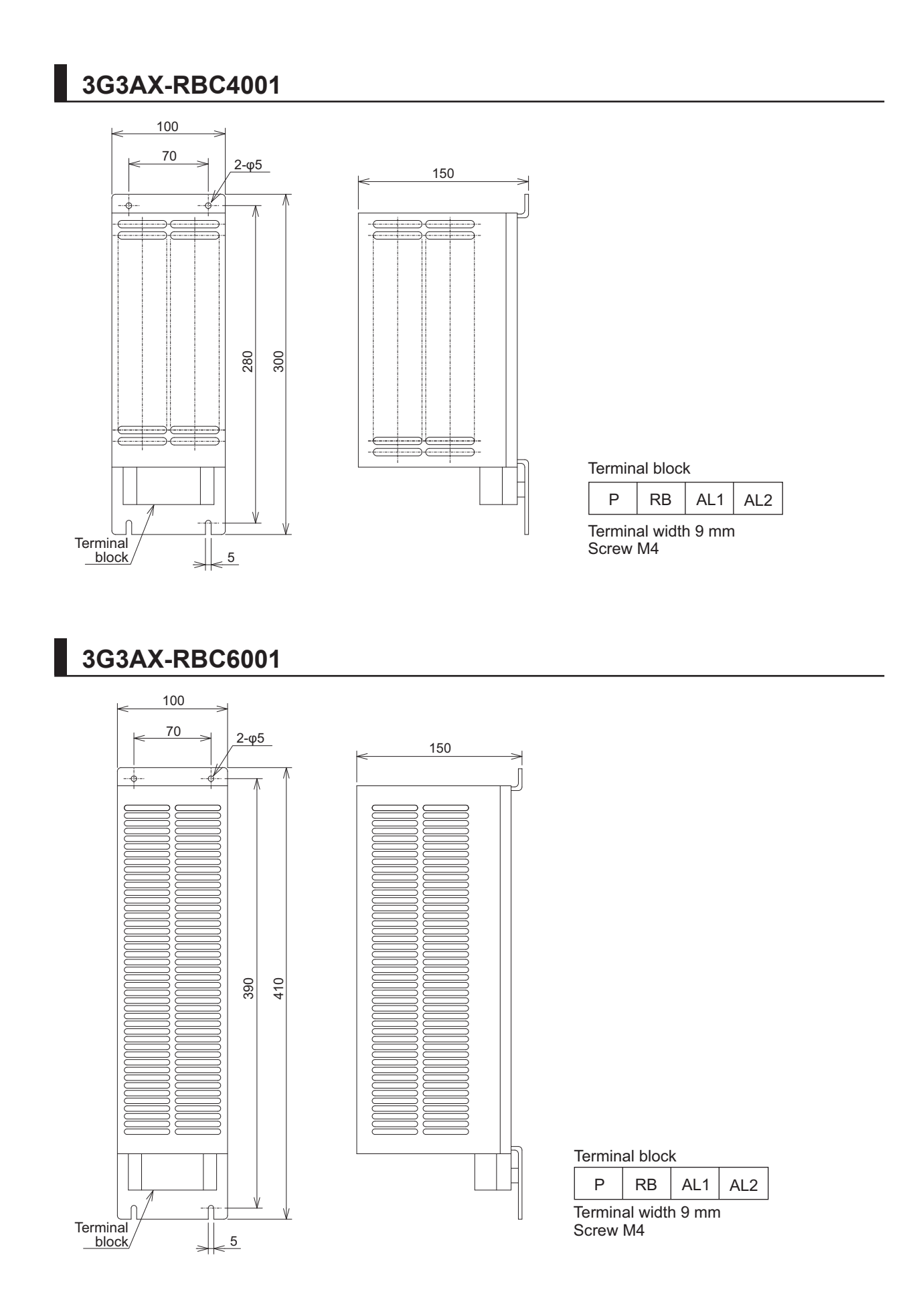

11

11-3-3 Connection Example

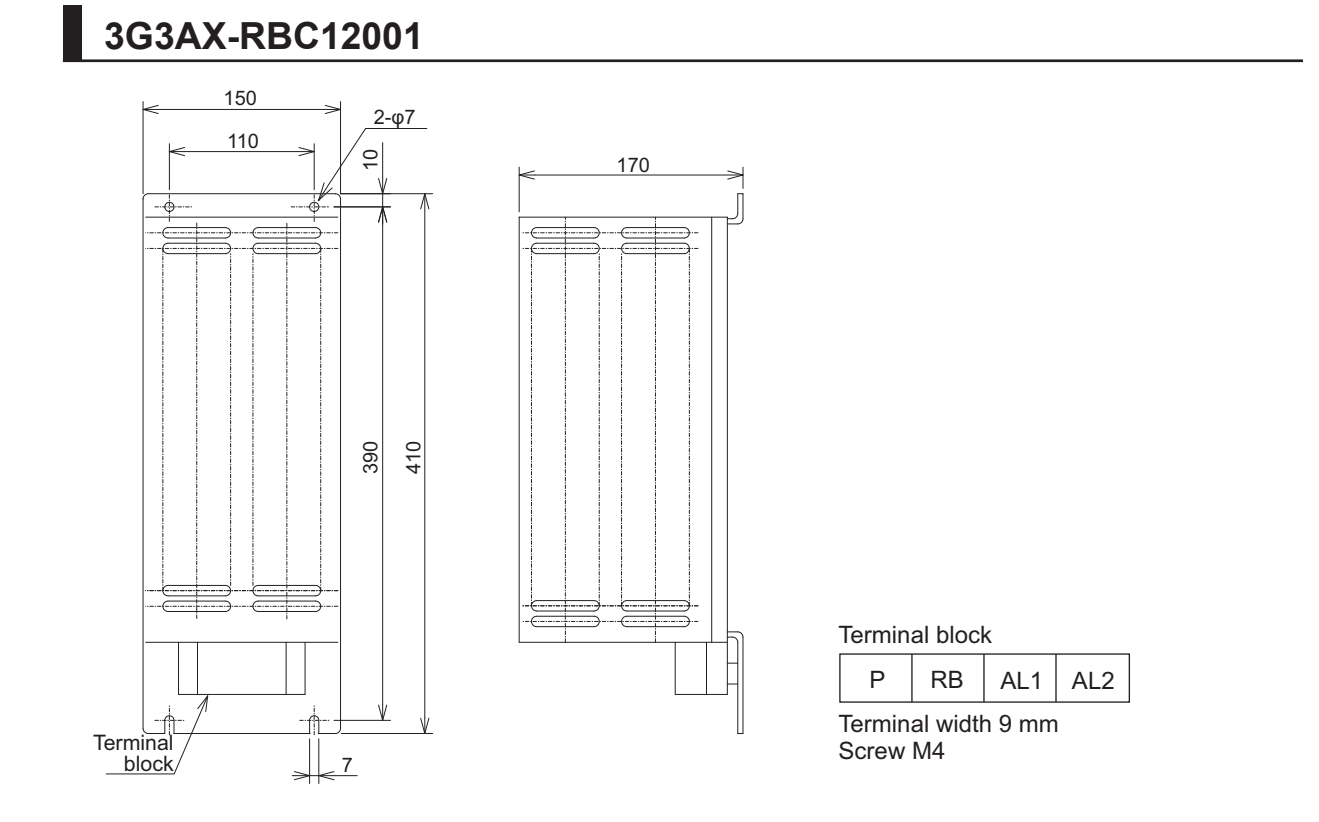

### 11-3-3 **Connection Example**

For how to connect regenerative braking unit(s), refer to External Braking Resistor Connection Terminal (P, RB) and Regenerative Braking Unit Connection Terminal (P, N) on page 2-57 in this manual.

## 11-4 Regenerative Braking Unit and Braking Resistor Combination Selection Table

Select the combination of the regenerative braking unit(s) and the braking resistor(s) as follows, according to your inverter. If the usage rate exceeds 10% ED, or if you need a torque larger than the approximate braking torque, you need to follow the instruction provided in *A-1 Overview of Inverter Selection* on page A-2.

• Inverter:

Select the model of your inverter.

The table below assumes that your inverter is used in the heavy load mode and connected to a single motor with the same capacity. Make sure that the approximate braking torque in the table shows the assumed value per a motor with the same capacity at ND mode. When using this inverter at LD or VLD mode, you need to calculate the torque value by *dividing VLD by ND*.

· Operating conditions:

Show the torque during deceleration and the deceleration time (in % ED) calculated as a percentage of the cycle time for 1 cycle of operation including the stop time.

• Regenerative braking unit/Braking resistor:

Show the required model and number of units.

Connection form:

Shows the configuration of the regenerative braking unit(s) and braking resistor(s) illustrated in the Connection Form Table (page 11-22).

Restrictions:

Show the maximum deceleration time allowable for the combination shown here and the minimum resistance that can be connected to the inverter's built-in regenerative braking circuit or external regenerative braking unit(s).

### 11-4-1 200-V class Specifications

### Inverter voltage class: 200-V

| I                                                                   | nverter           | Oper<br>cond | ating<br>itions                                             | Braking ι                  | ınit               | Braking re         | sistor             |                              | Restri                                                           | ctions                                                 |
|---------------------------------------------------------------------|-------------------|--------------|-------------------------------------------------------------|----------------------------|--------------------|--------------------|--------------------|------------------------------|------------------------------------------------------------------|--------------------------------------------------------|
| Max.<br>appli-<br>cable<br>mo-<br>tor<br>ca-<br>paci-<br>ty<br>[kW] | Model<br>(3G3RX2- | %ED<br>[%]   | Ap-<br>proxi-<br>mate<br>brak-<br>ing<br>tor-<br>que<br>[%] | Model<br>(3G3AX-==<br>===) | No.<br>of<br>units | Model<br>(3G3AX-:: | No.<br>of<br>units | Con-<br>nec-<br>tion<br>form | Al-<br>lowa-<br>ble<br>con-<br>tinu-<br>ous<br>ON<br>time<br>[s] | Min.<br>con-<br>nec-<br>tion<br>resist-<br>ance<br>[Ω] |
| 0.4                                                                 | A2004             | 3%           | 220%                                                        | Built into unit            | -                  | RBA1201            | 1                  | 1                            | 20                                                               | 50                                                     |
|                                                                     |                   | 10.0%        | 220%                                                        |                            | -                  | RBB2001            | 1                  | 1                            | 30                                                               | 50                                                     |
| 0.75                                                                | A2007             | 3.0%         | 120%                                                        | Built into unit            | -                  | RBA1201            | 1                  | 1                            | 20                                                               | 50                                                     |
|                                                                     |                   | 10.0%        | 120%                                                        |                            | -                  | RBB2001            | 1                  | 1                            | 30                                                               | 50                                                     |

### 11 Options

| I                                                                   | nverter           | Oper<br>cond | ating<br>itions                                             | Braking u                  | ınit               | Braking res       | sistor             |                              | Restri                                                           | ctions                                                 |
|---------------------------------------------------------------------|-------------------|--------------|-------------------------------------------------------------|----------------------------|--------------------|-------------------|--------------------|------------------------------|------------------------------------------------------------------|--------------------------------------------------------|
| Max.<br>appli-<br>cable<br>mo-<br>tor<br>ca-<br>paci-<br>ty<br>[kW] | Model<br>(3G3RX2- | %ED<br>[%]   | Ap-<br>proxi-<br>mate<br>brak-<br>ing<br>tor-<br>que<br>[%] | Model<br>(3G3AX-==<br>===) | No.<br>of<br>units | Model<br>(3G3AX-a | No.<br>of<br>units | Con-<br>nec-<br>tion<br>form | Al-<br>lowa-<br>ble<br>con-<br>tinu-<br>ous<br>ON<br>time<br>[s] | Min.<br>con-<br>nec-<br>tion<br>resist-<br>ance<br>[Ω] |
| 1.5                                                                 | A2015             | 2.5%         | 110%                                                        | Built into unit            | -                  | RBA1202           | 1                  | 1                            | 12                                                               | 35                                                     |
|                                                                     |                   | 10.0%        | 215%                                                        |                            | -                  | RBC4001           | 1                  | 1                            | 10                                                               | 35                                                     |
| 2.2                                                                 | A2022             | 3.0%         | 150%                                                        | Built into unit            | -                  | RBB3001           | 1                  | 1                            | 30                                                               | 35                                                     |
|                                                                     |                   | 10.0%        | 150%                                                        |                            | -                  | RBC4001           | 1                  | 1                            | 10                                                               | 35                                                     |
| 3.7                                                                 | A2037             | 3.0%         | 125%                                                        | Built into unit            | -                  | RBB4001           | 1                  | 1                            | 20                                                               | 35                                                     |
|                                                                     |                   | 10.0%        | 125%                                                        |                            | -                  | RBC6001           | 1                  | 1                            | 10                                                               | 35                                                     |
| 5.5                                                                 | A2055             | 3%           | 120%                                                        | Built into unit            | -                  | RBB3001           | 2                  | 2                            | 30                                                               | 16                                                     |
|                                                                     |                   | 10.0%        | 120%                                                        |                            | -                  | RBC4001           | 2                  | 2                            | 10                                                               | 16                                                     |
| 7.5                                                                 | A2075             | 3.0%         | 125%                                                        | Built into unit            | -                  | RBB4001           | 2                  | 2                            | 20                                                               | 10                                                     |
|                                                                     |                   | 10.0%        | 125%                                                        |                            | -                  | RBC6001           | 2                  | 2                            | 10                                                               | 10                                                     |
| 11                                                                  | A2110             | 3.0%         | 125%                                                        | Built into unit            | -                  | RBB4001           | 3                  | 4                            | 20                                                               | 10                                                     |
|                                                                     |                   | 10.0%        | 125%                                                        |                            | -                  | RBC6001           | 3                  | 4                            | 10                                                               | 10                                                     |
| 15                                                                  | A2150             | 3.0%         | 130%                                                        | Built into unit            | -                  | RBC12001          | 2                  | 2                            | 10                                                               | 7.5                                                    |
|                                                                     |                   | 10.0%        | 130%                                                        |                            | -                  | RBC12001          | 2                  | 2                            | 10                                                               | 7.5                                                    |
| 18.5                                                                | A2185             | 3.0%         | 105%                                                        | Built into unit            | -                  | RBC12001          | 2                  | 2                            | 10                                                               | 7.5                                                    |
|                                                                     |                   | 10.0%        | 105%                                                        |                            | -                  | RBC12001          | 2                  | 2                            | 10                                                               | 7.5                                                    |
| 22                                                                  | A2220             | 3.0%         | 130%                                                        | Built into unit            | -                  | RBC12001          | 3                  | 4                            | 10                                                               | 5                                                      |
|                                                                     |                   | 10.0%        | 130%                                                        |                            | -                  | RBC12001          | 3                  | 4                            | 10                                                               | 5                                                      |
| 30                                                                  | A2300             | 3.0%         | 160%                                                        | RBU24                      | 1                  | RBC12001          | 5                  | 11                           | 10                                                               | 2                                                      |
|                                                                     |                   | 10.0%        | 160%                                                        | RBU24                      | 1                  | RBC12001          | 5                  | 11                           | 10                                                               | 2                                                      |
| 37                                                                  | A2370             | 3.0%         | 130%                                                        | RBU24                      | 1                  | RBC12001          | 5                  | 11                           | 10                                                               | 2                                                      |
|                                                                     |                   | 10.0%        | 130%                                                        | RBU24                      | 1                  | RBC12001          | 5                  | 11                           | 10                                                               | 2                                                      |
| 45                                                                  | A2450             | 3.0%         | 130%                                                        | RBU24                      | 1                  | RBC12001          | 6                  | 12                           | 10                                                               | 2                                                      |
|                                                                     |                   | 10.0%        | 130%                                                        | RBU24                      | 1                  | RBC12001          | 6                  | 12                           | 10                                                               | 2                                                      |
| 55                                                                  | A2550             | 3.0%         | 120%                                                        | RBU24                      | 1                  | RBC12001          | 7                  | 13                           | 10                                                               | 2                                                      |
|                                                                     |                   | 10.0%        | 120%                                                        | RBU24                      | 1                  | RBC12001          | 7                  | 13                           | 10                                                               | 2                                                      |

### 11-4-2 400-V class Specifications

### Inverter voltage class: 400-V

| I                                                                   | nverter           | Oper<br>cond | rating<br>itions                                            | Braking ι                  | unit               | Braking re        | sistor          |                              | Restr                                                            | ictions                                                |
|---------------------------------------------------------------------|-------------------|--------------|-------------------------------------------------------------|----------------------------|--------------------|-------------------|-----------------|------------------------------|------------------------------------------------------------------|--------------------------------------------------------|
| Max.<br>appli-<br>cable<br>mo-<br>tor<br>ca-<br>paci-<br>ty<br>[kW] | Model<br>(3G3RX2- | %ED<br>[%]   | Ap-<br>proxi-<br>mate<br>brak-<br>ing<br>tor-<br>que<br>[%] | Model<br>(3G3AX-□<br>□□□□) | No.<br>of<br>units | Model<br>(3G3AX-a | No. of<br>units | Con-<br>nec-<br>tion<br>form | Al-<br>lowa-<br>ble<br>con-<br>tinu-<br>ous<br>ON<br>time<br>[s] | Min.<br>con-<br>nec-<br>tion<br>resist-<br>ance<br>[Ω] |
| 0.75                                                                | A4007             | 3.0%         | 220%                                                        | Built into unit            | -                  | RBA1201           | 2               | 3                            | 20                                                               | 100                                                    |
|                                                                     |                   | 10.0%        | 220%                                                        |                            | -                  | RBB2001           | 2               | 3                            | 30                                                               | 100                                                    |
| 1.5                                                                 | A4015             | 3.0%         | 120%                                                        | Built into unit            | -                  | RBA1201           | 2               | 3                            | 20                                                               | 100                                                    |
|                                                                     |                   | 10.0%        | 120%                                                        |                            | -                  | RBB2001           | 2               | 3                            | 30                                                               | 100                                                    |
| 2.2                                                                 | A4022             | 2.5%         | 150%                                                        | Built into unit            | -                  | RBA1202           | 2               | 3                            | 12                                                               | 100                                                    |
|                                                                     |                   | 10.0%        | 220%                                                        |                            | -                  | RBC4001           | 2               | 3                            | 10                                                               | 100                                                    |
| 3.7                                                                 | A4037             | 3.0%         | 175%                                                        | Built into unit            | -                  | RBB3001           | 2               | 3                            | 30                                                               | 70                                                     |
|                                                                     |                   | 10.0%        | 175%                                                        |                            | -                  | RBC4001           | 2               | 3                            | 10                                                               | 70                                                     |
| 5.5                                                                 | A4055             | 3.0%         | 120%                                                        | Built into unit            | -                  | RBB3001           | 2               | 3                            | 30                                                               | 70                                                     |
|                                                                     |                   | 10.0%        | 120%                                                        |                            | -                  | RBC4001           | 2               | 3                            | 10                                                               | 70                                                     |
| 7.5                                                                 | A4075             | 3.0%         | 125%                                                        | Built into unit            | -                  | RBB4001           | 2               | 3                            | 20                                                               | 35                                                     |
|                                                                     |                   | 10.0%        | 125%                                                        |                            | -                  | RBC6001           | 2               | 3                            | 10                                                               | 35                                                     |
| 11                                                                  | A4110             | 3.0%         | 120%                                                        | Built into unit            | -                  | RBB3001           | 4               | 5                            | 30                                                               | 35                                                     |
|                                                                     |                   | 10.0%        | 120%                                                        |                            | -                  | RBC4001           | 4               | 5                            | 10                                                               | 35                                                     |
| 15                                                                  | A4150             | 3.0%         | 125%                                                        | Built into unit            | -                  | RBB4001           | 4               | 5                            | 20                                                               | 24                                                     |
|                                                                     |                   | 10.0%        | 125%                                                        |                            | -                  | RBC6001           | 4               | 5                            | 10                                                               | 24                                                     |
| 18.5                                                                | A4185             | 3.0%         | 140%                                                        | Built into unit            | -                  | RBB3001           | 8               | 6                            | 30                                                               | 24                                                     |
|                                                                     |                   | 10.0%        | 140%                                                        |                            | -                  | RBC4001           | 8               | 6                            | 10                                                               | 24                                                     |
| 22                                                                  | A4220             | 3.0%         | 120%                                                        | Built into unit            | -                  | RBB3001           | 8               | 6                            | 30                                                               | 20                                                     |
|                                                                     |                   | 10.0%        | 120%                                                        |                            | -                  | RBC4001           | 8               | 6                            | 10                                                               | 20                                                     |
| 30                                                                  | A4300             | 10.0%        | 100%                                                        | Built into unit            | -                  | RBC12001          | 4               | 5                            | 10                                                               | 15                                                     |
|                                                                     |                   | 10.0%        | 150%                                                        | RBU42                      | 1                  | RBC12001          | 6               | 9                            | 10                                                               | 10                                                     |
| 37                                                                  | A4370             | 3.0%         | 100%                                                        | Built into unit            | -                  | RBC12001          | 4               | 5                            | 10                                                               | 15                                                     |
|                                                                     |                   | 10.0%        | 155%                                                        | RBU43                      | 1                  | RBC12001          | 6               | 9                            | 10                                                               | 6                                                      |
| 45                                                                  | A4450             | 3.0%         | 130%                                                        | RBU43                      | 1                  | RBC12001          | 6               | 9                            | 10                                                               | 6                                                      |
|                                                                     |                   | 10.0%        | 130%                                                        | RBU43                      | 1                  | RBC12001          | 6               | 9                            | 10                                                               | 6                                                      |
| 55                                                                  | A4550             | 3.0%         | 140%                                                        | RBU43                      | 1                  | RBC12001          | 8               | 10                           | 10                                                               | 6                                                      |
|                                                                     |                   | 10.0%        | 140%                                                        | RBU43                      | 1                  | RBC12001          | 8               | 10                           | 10                                                               | 6                                                      |
| 75                                                                  | B4750             | 3.0%         | 130%                                                        | RBU43                      | 1                  | RBC12001          | 10              | 14                           | 10                                                               | 6                                                      |
|                                                                     |                   | 10.0%        | 130%                                                        | RBU43                      | 1                  | RBC12001          | 10              | 14                           | 10                                                               | 6                                                      |
| 90                                                                  | B4900             | 3.0%         | 105%                                                        | RBU43                      | 1                  | RBC12001          | 10              | 14                           | 10                                                               | 6                                                      |
|                                                                     |                   | 10.0%        | 105%                                                        | RBU43                      | 1                  | RBC12001          | 10              | 14                           | 10                                                               | 6                                                      |
| 110                                                                 | B411K             | 3.0%         | 105%                                                        | RBU43                      | 2                  | RBC12001          | 12              | 15                           | 10                                                               | 6                                                      |
|                                                                     |                   | 10.0%        | 105%                                                        | RBU43                      | 2                  | RBC12001          | 12              | 15                           | 10                                                               | 6                                                      |

### 11 Options

| I                                                                   | nverter           | Oper<br>cond | ating<br>itions                                             | Braking u             | ınit               | Braking res        | sistor          |                              | Restri                                                           | ctions                                                 |
|---------------------------------------------------------------------|-------------------|--------------|-------------------------------------------------------------|-----------------------|--------------------|--------------------|-----------------|------------------------------|------------------------------------------------------------------|--------------------------------------------------------|
| Max.<br>appli-<br>cable<br>mo-<br>tor<br>ca-<br>paci-<br>ty<br>[kW] | Model<br>(3G3RX2- | %ED<br>[%]   | Ap-<br>proxi-<br>mate<br>brak-<br>ing<br>tor-<br>que<br>[%] | Model<br>(3G3AX-<br>) | No.<br>of<br>units | Model<br>(3G3AX-:: | No. of<br>units | Con-<br>nec-<br>tion<br>form | Al-<br>lowa-<br>ble<br>con-<br>tinu-<br>ous<br>ON<br>time<br>[s] | Min.<br>con-<br>nec-<br>tion<br>resist-<br>ance<br>[Ω] |
| 132                                                                 | B413K             | 3.0%         | 115%                                                        | RBU43                 | 2                  | RBC12001           | 16              | 16                           | 10                                                               | 6                                                      |
|                                                                     |                   | 10.0%        | 115%                                                        | RBU43                 | 2                  | RBC12001           | 16              | 16                           | 10                                                               | 6                                                      |

| 11-4-3 | B Connection                                                            | n Form Table                                                  |
|--------|-------------------------------------------------------------------------|---------------------------------------------------------------|
| No.    |                                                                         | Connection form                                               |
| 1      | 1 resistor unit                                                         | Inverter P/+<br>Resistor                                      |
| 2      | 2 resistor units con-<br>nected in parallel                             | Inverter R R<br>RB                                            |
| 3      | 2 resistor units ser-<br>ies-connected                                  | P/+<br>R<br>R<br>R<br>B                                       |
| 4      | 3 resistor units con-<br>nected in parallel                             | Inverter P/+                                                  |
| 5      | 2 groups of 2 paral-<br>lel resistor units are<br>series-connected      | P/+<br>R R<br>R<br>R<br>R<br>R<br>R                           |
| 6      | 2 groups of 4 paral-<br>lel resistor units<br>are series-connect-<br>ed | P/+<br>R R R<br>R R R<br>R R R<br>R R R<br>R R R<br>R R R     |
| 7      | 1 braking unit and 3<br>resistor units con-<br>nected in parallel       | P/+<br>R R R<br>Braking unit<br>(Resistor mounted externally) |

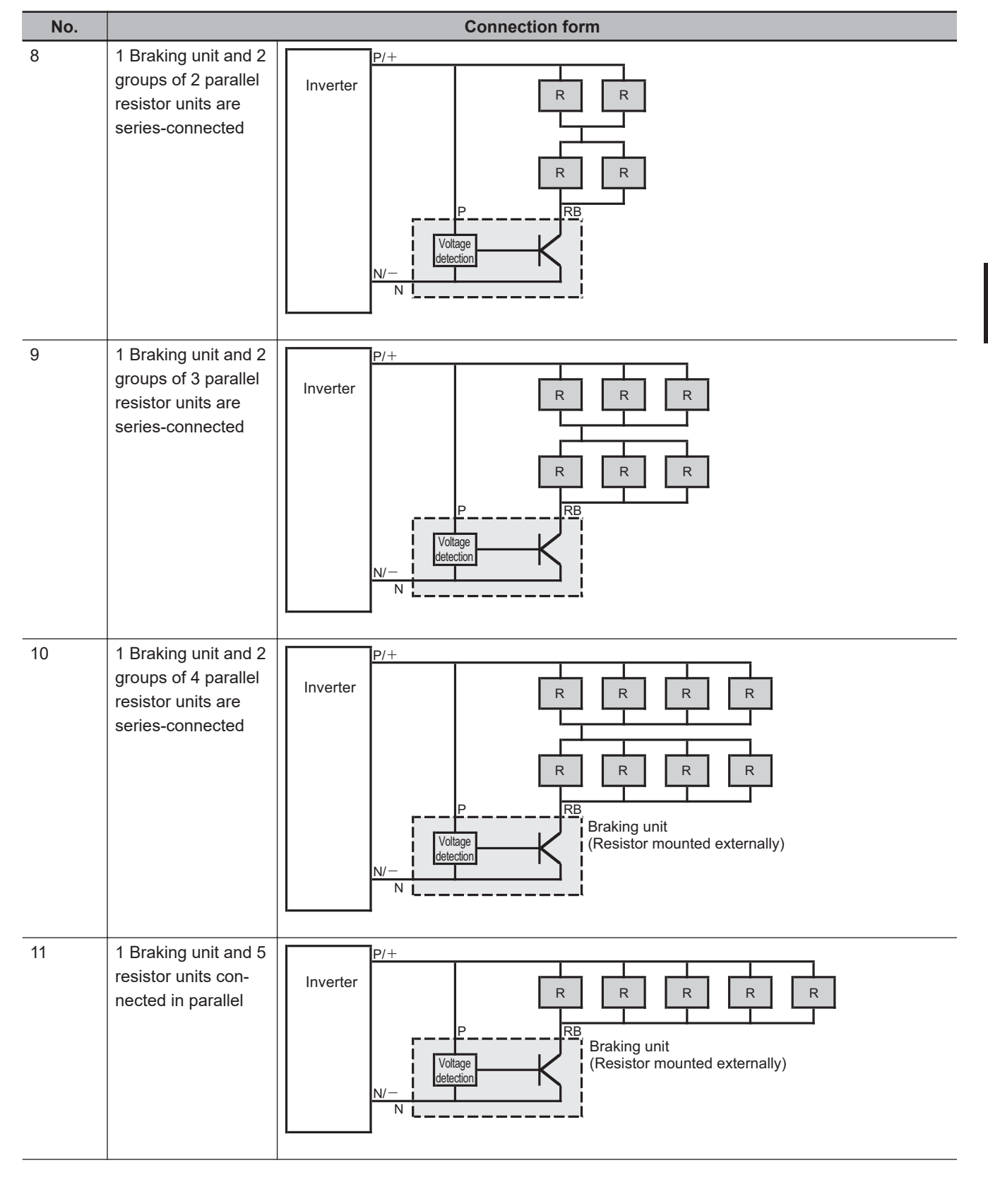

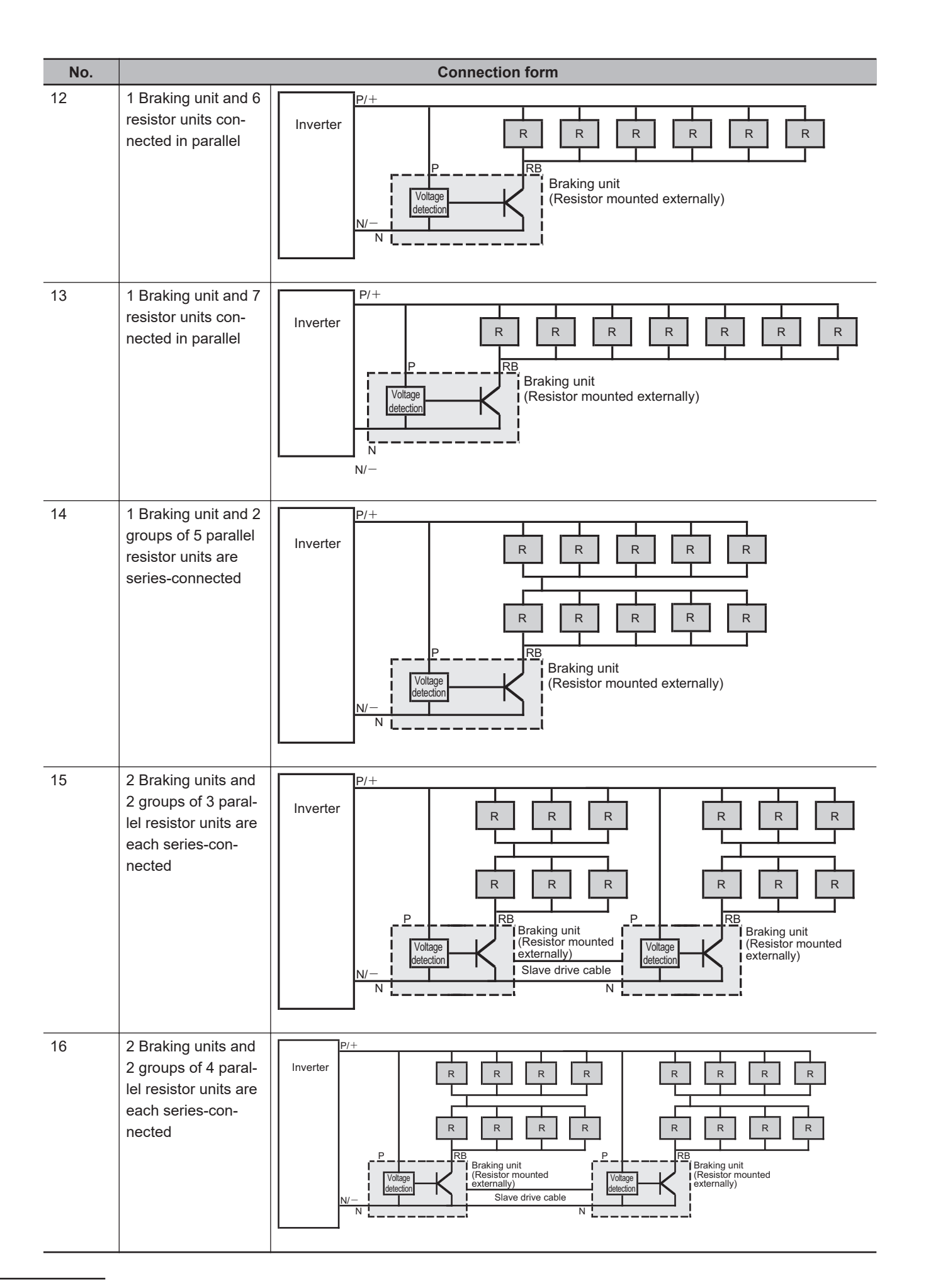

### 11

11-5-1 200-V class Specifications

# 11-5 DC Reactor (Model: 3G3AX-DL

### 11-5-1 200-V class Specifications

### Inverter voltage class: 200-V

### **DC** reactor specifications

- Operating ambient temperature: -10 to 50°C
- Operating ambient humidity: 20% to 90%
- Location: At an altitude of 1,000 m max.; indoors (without corrosive gases or dust)

|                                                   | Inve                  | erter                                        |                                                   |                                  | DC reactor specifications |                         |                             |  |  |
|---------------------------------------------------|-----------------------|----------------------------------------------|---------------------------------------------------|----------------------------------|---------------------------|-------------------------|-----------------------------|--|--|
| Max. ap-<br>plicable<br>motor<br>capacity<br>[kW] | ( <b>3G3RX2-</b><br>) | Load<br>specifi-<br>cation<br>selec-<br>tion | Max. ap-<br>plicable<br>motor<br>capacity<br>[kW] | Rated<br>input<br>current<br>[A] | Model<br>(3G3AX<br>)      | Induc-<br>tance<br>[mH] | Heat<br>genera-<br>tion [W] |  |  |
| 0.4                                               | A2004                 | ND                                           | 0.4                                               | 3.3                              | DL2004                    | 10.7                    | 8                           |  |  |
|                                                   |                       | LD                                           | 0.75                                              | 3.9                              | DL2007                    | 6.75                    | 15                          |  |  |
|                                                   |                       | VLD                                          | 0.75                                              | 3.9                              |                           |                         |                             |  |  |
| 0.75                                              | A2007                 | ND                                           | 0.75                                              | 5.5                              | DL2007                    | 6.75                    | 15                          |  |  |
|                                                   |                       | LD                                           | 1.5                                               | 7.2                              | DL2015                    | 3.51                    | 25                          |  |  |
|                                                   |                       | VLD                                          | 1.5                                               | 7.2                              |                           |                         |                             |  |  |
| 1.5                                               | A2015                 | ND                                           | 1.5                                               | 8.3                              | DL2015                    | 3.51                    | 25                          |  |  |
|                                                   |                       | LD                                           | 2.2                                               | 10.8                             | DL2022                    | 2.51                    | 35                          |  |  |
|                                                   |                       | VLD                                          | 2.2                                               | 10.8                             |                           |                         |                             |  |  |
| 2.2                                               | A2022                 | ND                                           | 2.2                                               | 12                               | DL2022                    | 2.51                    | 35                          |  |  |
|                                                   |                       | LD                                           | 3.7                                               | 13.9                             | DL2037                    | 1.60                    | 45                          |  |  |
|                                                   |                       | VLD                                          | 3.7                                               | 13.9                             |                           |                         |                             |  |  |
| 3.7                                               | A2037                 | ND                                           | 3.7                                               | 18                               | DL2037                    | 1.60                    | 45                          |  |  |
|                                                   |                       | LD                                           | 5.5                                               | 23                               | DL2055                    | 1.11                    | 55                          |  |  |
|                                                   |                       | VLD                                          | 5.5                                               | 23                               |                           |                         |                             |  |  |
| 5.5                                               | A2055                 | ND                                           | 5.5                                               | 26                               | DL2055                    | 1.11                    | 55                          |  |  |
|                                                   |                       | LD                                           | 7.5                                               | 37                               | DL2075                    | 0.84                    | 95                          |  |  |
|                                                   |                       | VLD                                          | 7.5                                               | 37                               |                           |                         |                             |  |  |
| 7.5                                               | A2075                 | ND                                           | 7.5                                               | 35                               | DL2075                    | 0.84                    | 95                          |  |  |
|                                                   |                       | LD                                           | 11                                                | 48                               | DL2110                    | 0.59                    | 80                          |  |  |
|                                                   |                       | VLD                                          | 11                                                | 48                               |                           |                         |                             |  |  |
| 11                                                | A2110                 | ND                                           | 11                                                | 51                               | DL2110                    | 0.59                    | 80                          |  |  |
|                                                   |                       | LD                                           | 15                                                | 64                               | DL2150                    | 0.44                    | 135                         |  |  |
|                                                   |                       | VLD                                          | 15                                                | 64                               |                           |                         |                             |  |  |
| 15                                                | A2150                 | ND                                           | 15                                                | 70                               | DL2150                    | 0.44                    | 135                         |  |  |
|                                                   |                       | LD                                           | 18.5                                              | 80                               | DL2220                    | 0.30                    | 200                         |  |  |
|                                                   |                       | VLD                                          | 18.5                                              | 80                               |                           |                         |                             |  |  |
| 18.5                                              | A2185                 | ND                                           | 18.5                                              | 84                               | DL2220                    | 0.30                    | 200                         |  |  |
|                                                   |                       | LD                                           | 22                                                | 94                               |                           |                         |                             |  |  |
|                                                   |                       | VLD                                          | 22                                                | 94                               |                           |                         |                             |  |  |

|                                                   | Inve                  | erter                                        |                                                   |                                  | DC reactor specifications |                         |                             |  |  |
|---------------------------------------------------|-----------------------|----------------------------------------------|---------------------------------------------------|----------------------------------|---------------------------|-------------------------|-----------------------------|--|--|
| Max. ap-<br>plicable<br>motor<br>capacity<br>[kW] | ( <b>3G3RX2-</b><br>) | Load<br>specifi-<br>cation<br>selec-<br>tion | Max. ap-<br>plicable<br>motor<br>capacity<br>[kW] | Rated<br>input<br>current<br>[A] | Model<br>(3G3AX<br>-)     | Induc-<br>tance<br>[mH] | Heat<br>genera-<br>tion [W] |  |  |
| 22                                                | A2220                 | ND                                           | 22                                                | 105                              | DL2220                    | 0.30                    | 200                         |  |  |
|                                                   |                       | LD                                           | 30                                                | 120                              | DL2300                    | 0.23                    | 220                         |  |  |
|                                                   |                       | VLD                                          | 30                                                | 120                              |                           |                         |                             |  |  |
| 30                                                | A2300                 | ND                                           | 30                                                | 133                              | DL2300                    | 0.23                    | 220                         |  |  |
|                                                   |                       | LD                                           | 37                                                | 150                              | DL2370                    | 0.19                    | 275                         |  |  |
|                                                   |                       | VLD                                          | 37                                                | 150                              |                           |                         |                             |  |  |
| 37                                                | A2370                 | ND                                           | 37                                                | 160                              | DL2370                    | 0.19                    | 275                         |  |  |
|                                                   |                       | LD                                           | 45                                                | 186                              | DL2450                    | 0.16                    | 335                         |  |  |
|                                                   |                       | VLD                                          | 45                                                | 186                              |                           |                         |                             |  |  |
| 45                                                | A2450                 | ND                                           | 45                                                | 200                              | DL2450                    | 0.16                    | 335                         |  |  |
|                                                   |                       | LD                                           | 55                                                | 240                              | DL2550                    | 0.13                    | 360                         |  |  |
|                                                   |                       | VLD                                          | 55                                                | 240                              |                           |                         |                             |  |  |
| 55                                                | A2550                 | ND                                           | 55                                                | 242                              | DL2550                    | 0.13                    | 360                         |  |  |
|                                                   |                       | LD                                           | 75                                                | 280                              | -                         | -                       | -                           |  |  |
|                                                   |                       | VLD                                          | 75                                                | 280                              |                           |                         |                             |  |  |

### 11-5-2 400-V class Specifications

### Inverter voltage class: 400-V

### **DC** reactor specifications

- Operating ambient temperature: -10 to 50°C
- Operating ambient humidity: 20% to 90%
- Location: At an altitude of 1,000 m max.; indoors (without corrosive gases or dust)

|                                                   | Inve                    | erter                                        |                                                   |                                  | DC reactor specifications |                         |                             |  |  |
|---------------------------------------------------|-------------------------|----------------------------------------------|---------------------------------------------------|----------------------------------|---------------------------|-------------------------|-----------------------------|--|--|
| Max. ap-<br>plicable<br>motor<br>capacity<br>[kW] | Model<br>(3G3RX2-□□□□□) | Load<br>specifi-<br>cation<br>selec-<br>tion | Max. ap-<br>plicable<br>motor<br>capacity<br>[kW] | Rated<br>input<br>current<br>[A] | Model<br>(3G3AX-□□□□□□)   | Induc-<br>tance<br>[mH] | Heat<br>genera-<br>tion [W] |  |  |
| 0.75                                              | A4007                   | ND                                           | 0.75                                              | 2.8                              | DL4007                    | 27.0                    | 15                          |  |  |
|                                                   |                         | LD                                           | 1.5                                               | 4.3                              | DL4015                    | 14.0                    | 25                          |  |  |
|                                                   |                         | VLD                                          | 1.5                                               | 4.3                              |                           |                         |                             |  |  |
| 1.5                                               | A4015                   | ND                                           | 1.5                                               | 4.2                              | DL4015                    | 14.0                    | 25                          |  |  |
|                                                   |                         | LD                                           | 2.2                                               | 5.9                              | DL4022                    | 10.1                    | 35                          |  |  |
|                                                   |                         | VLD                                          | 2.2                                               | 5.9                              |                           |                         |                             |  |  |
| 2.2                                               | A4022                   | ND                                           | 2.2                                               | 5.8                              | DL4022                    | 10.1                    | 35                          |  |  |
|                                                   |                         | LD                                           | 3.7                                               | 8.1                              | DL4037                    | 6.4                     | 45                          |  |  |
|                                                   |                         | VLD                                          | 3.7                                               | 8.1                              |                           |                         |                             |  |  |
| 3.7                                               | A4037                   | ND                                           | 3.7                                               | 9.8                              | DL4037                    | 6.4                     | 45                          |  |  |
|                                                   |                         | LD                                           | 5.5                                               | 13.3                             | DL4055                    | 4.41                    | 55                          |  |  |
|                                                   |                         | VLD                                          | 5.5                                               | 13.3                             |                           |                         |                             |  |  |

|                                                   | Inve              | erter                                        |                                                   | DC reactor specifications        |                        |                         |                             |  |
|---------------------------------------------------|-------------------|----------------------------------------------|---------------------------------------------------|----------------------------------|------------------------|-------------------------|-----------------------------|--|
| Max. ap-<br>plicable<br>motor<br>capacity<br>[kW] | Model<br>(3G3RX2) | Load<br>specifi-<br>cation<br>selec-<br>tion | Max. ap-<br>plicable<br>motor<br>capacity<br>[kW] | Rated<br>input<br>current<br>[A] | Model<br>(3G3AX-=====) | Induc-<br>tance<br>[mH] | Heat<br>genera-<br>tion [W] |  |
| 5.5                                               | A4055             | ND                                           | 5.5                                               | 15                               | DL4055                 | 4.41                    | 55                          |  |
|                                                   |                   | LD                                           | 7.5                                               | 20                               | DL4075                 | 3.35                    | 95                          |  |
|                                                   |                   | VLD                                          | 7.5                                               | 20                               |                        |                         |                             |  |
| 7.5                                               | A4075             | ND                                           | 7.5                                               | 21                               | DL4075                 | 3.35                    | 95                          |  |
|                                                   |                   | LD                                           | 11                                                | 24                               | DL4110                 | 2.33                    | 80                          |  |
|                                                   |                   | VLD                                          | 11                                                | 24                               |                        |                         |                             |  |
| 11                                                | A4110             | ND                                           | 11                                                | 28                               | DL4110                 | 2.33                    | 80                          |  |
|                                                   |                   | LD                                           | 15                                                | 32                               | DL4150                 | 1.75                    | 135                         |  |
|                                                   |                   | VLD                                          | 15                                                | 32                               |                        |                         |                             |  |
| 15                                                | A4150             | ND                                           | 15                                                | 35                               | DL4150                 | 1.75                    | 135                         |  |
|                                                   |                   | LD                                           | 18.5                                              | 41                               | DL4220                 | 1.20                    | 200                         |  |
|                                                   |                   | VLD                                          | 18.5                                              | 41                               |                        |                         |                             |  |
| 18.5                                              | A4185             | ND                                           | 18.5                                              | 42                               | DL4220                 | 1.20                    | 200                         |  |
|                                                   |                   | LD                                           | 22                                                | 47                               | -                      |                         |                             |  |
|                                                   |                   | VLD                                          | 22                                                | 47                               |                        |                         |                             |  |
| 22                                                | A4220             | ND                                           | 22                                                | 53                               | DL4220                 | 1.20                    | 200                         |  |
|                                                   |                   | LD                                           | 30                                                | 63                               | DL4300                 | 0.92                    | 230                         |  |
|                                                   |                   | VLD                                          | 30                                                | 63                               |                        |                         |                             |  |
| 30                                                | A4300             | ND                                           | 30                                                | 64                               | DL4300                 | 0.92                    | 230                         |  |
|                                                   |                   | LD                                           | 37                                                | 77                               | DL4370                 | 0.74                    | 275                         |  |
|                                                   |                   | VLD                                          | 37                                                | 77                               |                        |                         |                             |  |
| 37                                                | A4370             | ND                                           | 37                                                | 83                               | DL4370                 | 0.74                    | 275                         |  |
|                                                   |                   | LD                                           | 45                                                | 94                               | DL4450                 | 0.61                    | 340                         |  |
|                                                   |                   | VLD                                          | 45                                                | 94                               |                        |                         |                             |  |
| 45                                                | A4450             | ND                                           | 45                                                | 100                              | DL4450                 | 0.61                    | 340                         |  |
|                                                   |                   | LD                                           | 55                                                | 116                              | DL4550                 | 0.5                     | 400                         |  |
|                                                   |                   | VLD                                          | 55                                                | 116                              |                        |                         |                             |  |
| 55                                                | A4550             | ND                                           | 55                                                | 121                              | DL4550                 | 0.5                     | 400                         |  |
|                                                   |                   | LD                                           | 75                                                | 149                              | -                      | -                       | -                           |  |
|                                                   |                   | VLD                                          | 75                                                | 149                              |                        |                         |                             |  |

### 11-5-3 External Dimensions

| Invertor                 |                  |            | Applica-                         | - Dimensions [mm] |     |     |     |     |     |     | We         |         |                      |                                  |
|--------------------------|------------------|------------|----------------------------------|-------------------|-----|-----|-----|-----|-----|-----|------------|---------|----------------------|----------------------------------|
| input<br>power<br>supply | Model<br>(3G3AX- | Fig<br>No. | ble<br>motor<br>capacity<br>[kW] | w                 | D   | н   | А   | в   | x   | Y   | с          | к       | igh<br>t<br>[kg<br>] | Standard<br>applica-<br>ble wire |
| 3-phase/<br>single-      | DL2002           | Fig.<br>1  | 0.2                              | 66                | 90  | 98  | -   | 85  | 56  | 72  | 5.2<br>×8  | M4      | 0.8                  | 1.25 mm <sup>2</sup><br>min.     |
| phase<br>200 VAC         | DL2004           |            | 0.4                              | 66                | 90  | 98  | -   | 95  | 56  | 72  | 5.2<br>x 8 | M4      | 1.0                  | 1.25 mm <sup>2</sup><br>min.     |
|                          | DL2007           |            | 0.75                             | 66                | 90  | 98  | -   | 105 | 56  | 72  | 5.2<br>x 8 | M4      | 1.3                  | 2 mm <sup>2</sup><br>min.        |
|                          | DL2015           |            | 1.5                              | 66                | 90  | 98  | -   | 115 | 56  | 72  | 5.2<br>x 8 | M4      | 1.6                  | 2 mm <sup>2</sup><br>min.        |
|                          | DL2022           |            | 2.2                              | 86                | 100 | 116 | -   | 105 | 71  | 80  | 6 x<br>9   | M4      | 2.1                  | 2 mm <sup>2</sup><br>min.        |
|                          | DL2037           |            | 3.7                              | 86                | 100 | 118 | -   | 120 | 71  | 80  | 6 x<br>9   | M4      | 2.6                  | 3.5 mm <sup>2</sup><br>min.      |
|                          | DL2055           | Fig.<br>2  | 5.5                              | 111               | 100 | 210 | -   | 110 | 95  | 80  | 7 x<br>11  | M5      | 3.6                  | 8 mm <sup>2</sup><br>min.        |
|                          | DL2075           |            | 7.5                              | 111               | 100 | 212 | -   | 120 | 95  | 80  | 7 x<br>11  | M6      | 3.9                  | 14 mm <sup>2</sup><br>min.       |
|                          | DL2110           |            | 11                               | 146               | 120 | 252 | -   | 110 | 124 | 96  | 7 x<br>11  | M6      | 6.5                  | 22 mm <sup>2</sup><br>min.       |
|                          | DL2150           |            | 15                               | 146               | 120 | 256 | -   | 120 | 124 | 96  | 7 x<br>11  | M8      | 7.0                  | 38 mm <sup>2</sup><br>min.       |
|                          | DL2220           | Fig.<br>3  | 18.5, 22                         | 120               | 175 | 356 | 140 | 145 | 98  | 151 | 7 x<br>11  | M8      | 9.0                  | 60 mm <sup>2</sup><br>min.       |
|                          | DL2300           |            | 30                               | 120               | 175 | 386 | 155 | 150 | 98  | 151 | 7 x<br>11  | M8      | 13.<br>0             | 38 mm <sup>2</sup> x<br>2 min.   |
|                          | DL2370           |            | 37                               | 120               | 175 | 390 | 155 | 150 | 98  | 151 | 7 x<br>11  | M1<br>0 | 13.<br>5             | 38 mm <sup>2</sup> x<br>2 min.   |
|                          | DL2450           |            | 45                               | 160               | 190 | 420 | 180 | 150 | 120 | 168 | 7 x<br>11  | M1<br>0 | 19.<br>0             | 60 mm <sup>2</sup> x<br>2 min.   |
|                          | DL2550           |            | 55                               | 160               | 190 | 424 | 180 | 180 | 120 | 168 | 7 x<br>11  | M1<br>2 | 24.<br>0             | 80 mm <sup>2</sup> x<br>2 min.   |

| Inverter                 |                  |            | Applica-                         |     |     |     | Dimer | nsions | s [mm] | ]   |            |    | We                   |                                  |
|--------------------------|------------------|------------|----------------------------------|-----|-----|-----|-------|--------|--------|-----|------------|----|----------------------|----------------------------------|
| input<br>power<br>supply | Model<br>(3G3AX- | Fig<br>No. | ble<br>motor<br>capacity<br>[kW] | w   | D   | н   | А     | в      | x      | Y   | С          | к  | igh<br>t<br>[kg<br>] | Standard<br>applica-<br>ble wire |
| 3-phase<br>400 VAC       | DL4007           | Fig.<br>1  | 0.75                             | 66  | 90  | 98  | -     | 95     | 56     | 72  | 5.2<br>x 8 | M4 | 1.1                  | 1.25 mm <sup>2</sup><br>min.     |
|                          | DL4015           |            | 1.5                              | 66  | 90  | 98  | -     | 115    | 56     | 72  | 5.2<br>x 8 | M4 | 1.6                  | 2 mm <sup>2</sup><br>min.        |
|                          | DL4022           |            | 2.2                              | 86  | 100 | 116 | -     | 105    | 71     | 80  | 6 x<br>9   | M4 | 2.1                  | 2 mm <sup>2</sup><br>min.        |
|                          | DL4037           |            | 3.7                              | 86  | 100 | 116 | -     | 120    | 71     | 80  | 6 x<br>9   | M4 | 2.6                  | 2 mm <sup>2</sup><br>min.        |
|                          | DL4055           |            | 5.5                              | 111 | 100 | 138 | -     | 110    | 95     | 80  | 7 x<br>11  | M4 | 3.6                  | 3.5 mm <sup>2</sup><br>min.      |
|                          | DL4075           |            | 7.5                              | 111 | 100 | 138 | -     | 115    | 95     | 80  | 7 x<br>11  | M4 | 3.9                  | 3.5 mm <sup>2</sup><br>min.      |
| 3-phase<br>400 VAC       | DL4110           | Fig.<br>2  | 11                               | 146 | 120 | 250 | -     | 105    | 124    | 96  | 7 x<br>11  | M5 | 5.2                  | 5.5 mm <sup>2</sup><br>min.      |
|                          | DL4150           |            | 15                               | 146 | 120 | 252 | -     | 120    | 124    | 96  | 7 x<br>11  | M6 | 7.0                  | 14 mm <sup>2</sup><br>min.       |
|                          | DL4220           | Fig.<br>3  | 18.5, 22                         | 120 | 175 | 352 | 140   | 145    | 98     | 151 | 7 x<br>11  | M6 | 9.5                  | 22 mm <sup>2</sup><br>min.       |
|                          | DL4300           |            | 30                               | 120 | 175 | 356 | 140   | 145    | 98     | 151 | 7 x<br>11  | M8 | 9.5                  | 30 mm <sup>2</sup><br>min.       |
|                          | DL4370           |            | 37                               | 120 | 175 | 386 | 155   | 150    | 98     | 151 | 7 x<br>11  | M8 | 13.<br>5             | 38 mm <sup>2</sup><br>min.       |
|                          | DL4450           |            | 45                               | 160 | 190 | 416 | 180   | 145    | 120    | 168 | 7 x<br>11  | M8 | 16.<br>5             | 60 mm <sup>2</sup><br>min.       |
|                          | DL4550           |            | 55                               | 160 | 190 | 416 | 190   | 170    | 120    | 168 | 7 x<br>11  | M8 | 23.<br>0             | 38 mm <sup>2</sup> x<br>2 min.   |

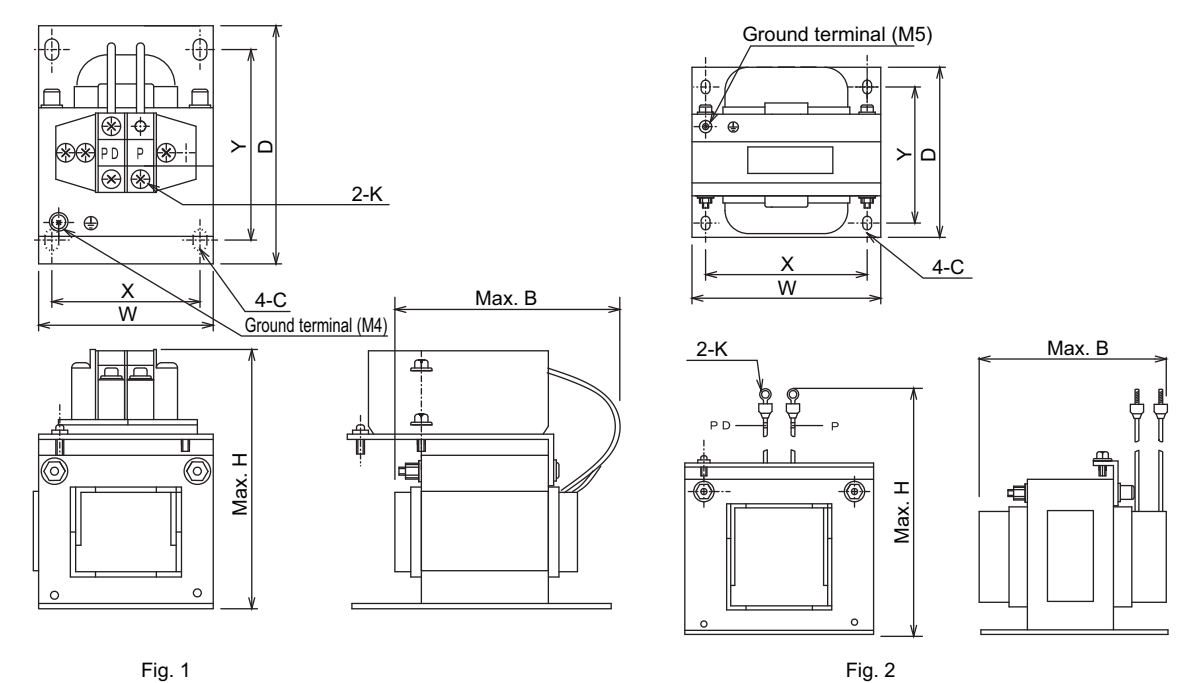

Fig. 1

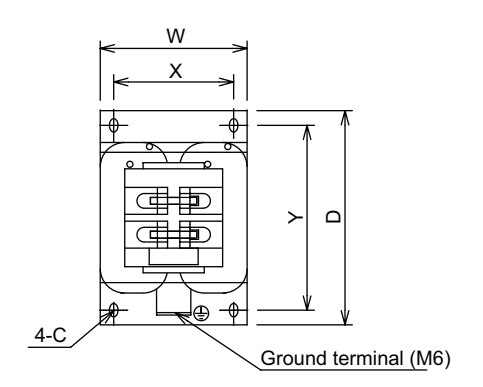

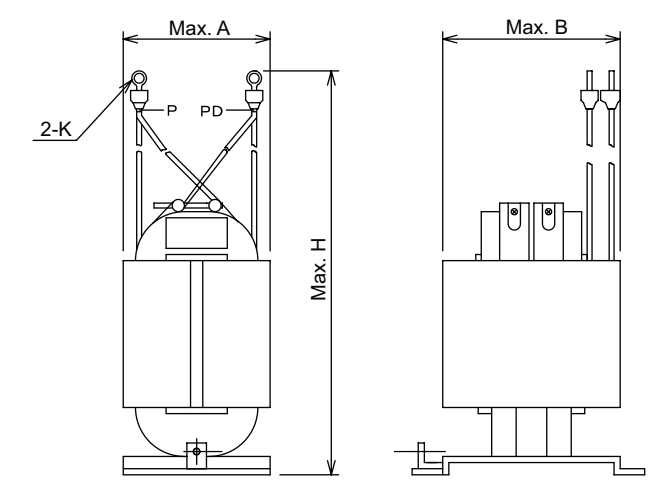

Fig. 3

11

11-5-4 Connection Examples

### 11-5-4 Connection Examples

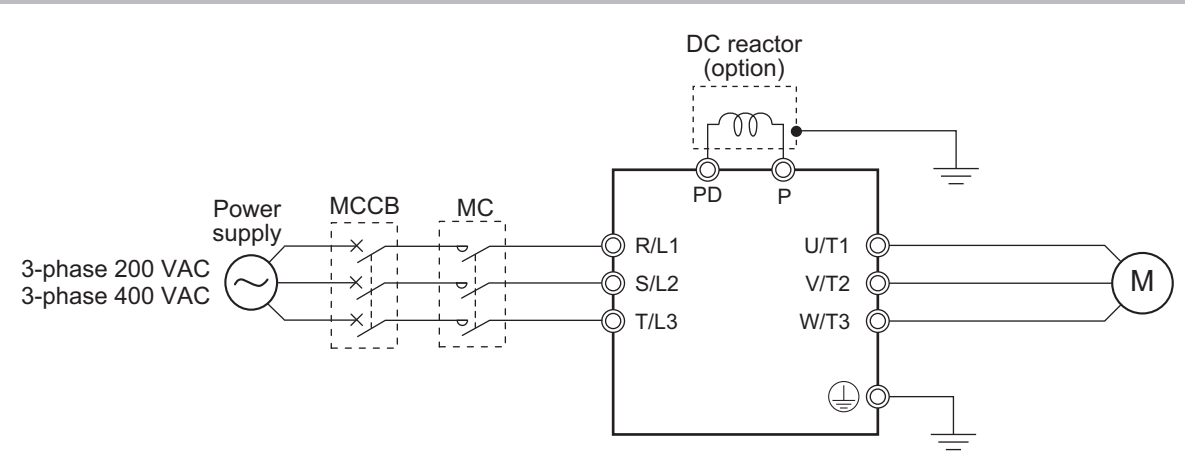

### DC Reactor Connection Terminals (PD, P)

- These terminals are used to connect the optional DC reactor for power factor improvement. By factory setting, a short-circuit bar is connected between the terminals PD and P. Before connecting the DC reactor, remove this short-circuit bar.
- The length of the DC reactor connection cable must be 5 m or shorter.
- The DC reactor has no polarity.

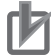

### Precautions for Correct Use

Remove the short-circuit bar only if you connect the DC reactor for use. If you remove the short-circuit bar with the DC reactor unconnected, the inverter cannot operate because no power is supplied to its main circuit.

# 11-6 AC Reactor (Model: 3G3AX-AL

### 11-6-1 200-V class Specifications

### Inverter voltage class: 200-V

### AC reactor specifications

- Operating ambient temperature: -10 to 50°C
- Operating ambient humidity: 20% to 90%
- Location: At an altitude of 1,000 m max.; indoors (without corrosive gases or dust)

|                                                   | Inve                                                                                 | erter |                       | AC reactor specifications |                             |      |    |  |
|---------------------------------------------------|--------------------------------------------------------------------------------------|-------|-----------------------|---------------------------|-----------------------------|------|----|--|
| Max. ap-<br>plicable<br>motor<br>capacity<br>[kW] | Model (3G3RX2-000)<br>(3G3RX2-000)<br>(b) (b) (c) (c) (c) (c) (c) (c) (c) (c) (c) (c |       | Model<br>(3G3AX<br>-) | Induc-<br>tance<br>[mH]   | Heat<br>genera-<br>tion [W] |      |    |  |
| 0.4                                               | A2004                                                                                | ND    | 0.4                   | 3.3                       | AL2025                      | 2.8  | 12 |  |
|                                                   |                                                                                      | LD    | 0.75                  | 3.9                       |                             |      |    |  |
|                                                   |                                                                                      | VLD   | 0.75                  | 3.9                       |                             |      |    |  |
| 0.75                                              | A2007                                                                                | ND    | 0.75                  | 5.5                       | AL2025                      | 2.8  | 12 |  |
|                                                   |                                                                                      | LD    | 1.5                   | 7.2                       |                             |      |    |  |
|                                                   |                                                                                      | VLD   | 1.5                   | 7.2                       |                             |      |    |  |
| 1.5                                               | A2015                                                                                | ND    | 1.5                   | 8.3                       | AL2025                      | 2.8  | 12 |  |
|                                                   |                                                                                      | LD    | 2.2                   | 10.8                      | AL2055                      | 0.88 | 25 |  |
|                                                   |                                                                                      | VLD   | 2.2                   | 10.8                      |                             |      |    |  |
| 2.2                                               | A2022                                                                                | ND    | 2.2                   | 12                        | AL2055                      | 0.88 | 25 |  |
|                                                   |                                                                                      | LD    | 3.7                   | 13.9                      |                             |      |    |  |
|                                                   |                                                                                      | VLD   | 3.7                   | 13.9                      |                             |      |    |  |
| 3.7                                               | A2037                                                                                | ND    | 3.7                   | 18                        | AL2055                      | 0.88 | 25 |  |
|                                                   |                                                                                      | LD    | 5.5                   | 23                        | AL2110                      | 0.35 | 50 |  |
|                                                   |                                                                                      | VLD   | 5.5                   | 23                        |                             |      |    |  |
| 5.5                                               | A2055                                                                                | ND    | 5.5                   | 26                        | AL2110                      | 0.35 | 50 |  |
|                                                   |                                                                                      | LD    | 7.5                   | 37                        |                             |      |    |  |
|                                                   |                                                                                      | VLD   | 7.5                   | 37                        |                             |      |    |  |
| 7.5                                               | A2075                                                                                | ND    | 7.5                   | 35                        | AL2110                      | 0.35 | 50 |  |
|                                                   |                                                                                      | LD    | 11                    | 48                        | AL2220                      | 0.18 | 50 |  |
|                                                   |                                                                                      | VLD   | 11                    | 48                        |                             |      |    |  |
| 11                                                | A2110                                                                                | ND    | 11                    | 51                        | AL2220                      | 0.18 | 50 |  |
|                                                   |                                                                                      | LD    | 15                    | 64                        |                             |      |    |  |
|                                                   |                                                                                      | VLD   | 15                    | 64                        |                             |      |    |  |
| 15                                                | A2150                                                                                | ND    | 15                    | 70                        | AL2220                      | 0.18 | 50 |  |
|                                                   |                                                                                      | LD    | 18.5                  | 80                        | AL2330                      | 0.09 | 85 |  |
|                                                   |                                                                                      | VLD   | 18.5                  | 80                        |                             |      |    |  |
| 18.5                                              | A2185                                                                                | ND    | 18.5                  | 84                        | AL2330                      | 0.09 | 85 |  |
|                                                   |                                                                                      | LD    | 22                    | 94                        |                             |      |    |  |
|                                                   |                                                                                      | VLD   | 22                    | 94                        |                             |      |    |  |

| Inverter                                          |                        |                                              |                                                   |                                  | AC reactor specifications |                         |                             |
|---------------------------------------------------|------------------------|----------------------------------------------|---------------------------------------------------|----------------------------------|---------------------------|-------------------------|-----------------------------|
| Max. ap-<br>plicable<br>motor<br>capacity<br>[kW] | Model<br>(3G3RX2-====) | Load<br>specifi-<br>cation<br>selec-<br>tion | Max. ap-<br>plicable<br>motor<br>capacity<br>[kW] | Rated<br>input<br>current<br>[A] | Model<br>(3G3AX<br>-)     | Induc-<br>tance<br>[mH] | Heat<br>genera-<br>tion [W] |
| 22                                                | A2220                  | ND                                           | 22                                                | 105                              | AL2330                    | 0.09                    | 85                          |
|                                                   |                        | LD                                           | 30                                                | 120                              | AL2500                    | 0.071                   | 95                          |
|                                                   |                        | VLD                                          | 30                                                | 120                              |                           |                         |                             |
| 30                                                | A2300                  | ND                                           | 30                                                | 133                              | AL2500                    | 0.071                   | 95                          |
|                                                   |                        | LD                                           | 37                                                | 150                              |                           |                         |                             |
|                                                   |                        | VLD                                          | 37                                                | 150                              |                           |                         |                             |
| 37                                                | A2370                  | ND                                           | 37                                                | 160                              | AL2500                    | 0.071                   | 95                          |
|                                                   |                        | LD                                           | 45                                                | 186                              | AL2750                    | 0.046                   | 100                         |
|                                                   |                        | VLD                                          | 45                                                | 186                              |                           |                         |                             |
| 45                                                | A2450                  | ND                                           | 45                                                | 200                              | AL2750                    | 0.046                   | 100                         |
|                                                   |                        | LD                                           | 55                                                | 240                              |                           |                         |                             |
|                                                   |                        | VLD                                          | 55                                                | 240                              |                           |                         |                             |
| 55                                                | A2550                  | ND                                           | 55                                                | 242                              | AL2750                    | 0.046                   | 100                         |
|                                                   |                        | LD                                           | 75                                                | 280                              | -                         | -                       | -                           |
|                                                   |                        | VLD                                          | 75                                                | 280                              |                           |                         |                             |

### 11-6-2 400-V class Specifications

### Inverter voltage class: 400-V

### AC reactor specifications

- Operating ambient temperature: -10 to 50°C
- Operating ambient humidity: 20% to 90%
- Location: At an altitude of 1,000 m max.; indoors (without corrosive gases or dust)

| Inverter                                          |                         |                                              |                                                   |                                  | AC reactor specifications |                         |                             |
|---------------------------------------------------|-------------------------|----------------------------------------------|---------------------------------------------------|----------------------------------|---------------------------|-------------------------|-----------------------------|
| Max. ap-<br>plicable<br>motor<br>capacity<br>[kW] | Model<br>(3G3RX2-□□□□□) | Load<br>specifi-<br>cation<br>selec-<br>tion | Max. ap-<br>plicable<br>motor<br>capacity<br>[kW] | Rated<br>input<br>current<br>[A] | Model<br>(3G3AX-□□□□□□)   | Induc-<br>tance<br>[mH] | Heat<br>genera-<br>tion [W] |
| 0.75                                              | A4007                   | ND                                           | 0.75                                              | 2.8                              | AL4025                    | 7.7                     | 12                          |
|                                                   |                         | LD                                           | 1.5                                               | 4.3                              |                           |                         |                             |
|                                                   |                         | VLD                                          | 1.5                                               | 4.3                              |                           |                         |                             |
| 1.5                                               | A4015                   | ND                                           | 1.5                                               | 4.2                              | AL4025                    | 7.7                     | 12                          |
|                                                   |                         | LD                                           | 2.2                                               | 5.9                              | AL4055                    | 3.5                     | 25                          |
|                                                   |                         | VLD                                          | 2.2                                               | 5.9                              |                           |                         |                             |
| 2.2                                               | A4022                   | ND                                           | 2.2                                               | 5.8                              | AL4055                    | 3.5                     | 25                          |
|                                                   |                         | LD                                           | 3.7                                               | 8.1                              |                           |                         |                             |
|                                                   |                         | VLD                                          | 3.7                                               | 8.1                              |                           |                         |                             |
| 3.7                                               | A4037                   | ND                                           | 3.7                                               | 9.8                              | AL4055                    | 3.5                     | 25                          |
|                                                   |                         | LD                                           | 5.5                                               | 13.3                             | AL4110                    | 1.3                     | 50                          |
|                                                   |                         | VLD                                          | 5.5                                               | 13.3                             |                           |                         |                             |

| Inverter                                          |                         |                                              |                                                   | AC reactor specifications        |                        |                         |                             |
|---------------------------------------------------|-------------------------|----------------------------------------------|---------------------------------------------------|----------------------------------|------------------------|-------------------------|-----------------------------|
| Max. ap-<br>plicable<br>motor<br>capacity<br>[kW] | Model<br>(3G3RX2-□□□□□) | Load<br>specifi-<br>cation<br>selec-<br>tion | Max. ap-<br>plicable<br>motor<br>capacity<br>[kW] | Rated<br>input<br>current<br>[A] | Model<br>(3G3AX-aaaaa) | Induc-<br>tance<br>[mH] | Heat<br>genera-<br>tion [W] |
| 5.5                                               | A4055                   | ND                                           | 5.5                                               | 15                               | AL4110                 | 1.3                     | 50                          |
|                                                   |                         | LD                                           | 7.5                                               | 20                               |                        |                         |                             |
|                                                   |                         | VLD                                          | 7.5                                               | 20                               |                        |                         |                             |
| 7.5                                               | A4075                   | ND                                           | 7.5                                               | 21                               | AL4110                 | 1.3                     | 50                          |
|                                                   |                         | LD                                           | 11                                                | 24                               | AL4220                 | 0.74                    | 60                          |
|                                                   |                         | VLD                                          | 11                                                | 24                               |                        |                         |                             |
| 11                                                | A4110                   | ND                                           | 11                                                | 28                               | AL4220                 | 0.74                    | 60                          |
|                                                   |                         | LD                                           | 15                                                | 32                               |                        |                         |                             |
|                                                   |                         | VLD                                          | 15                                                | 32                               |                        |                         |                             |
| 15                                                | A4150                   | ND                                           | 15                                                | 35                               | AL4220                 | 0.74                    | 60                          |
|                                                   |                         | LD                                           | 18.5                                              | 41                               | AL4330                 | 0.36                    | 90                          |
|                                                   |                         | VLD                                          | 18.5                                              | 41                               |                        |                         |                             |
| 18.5                                              | A4185                   | ND                                           | 18.5                                              | 42                               | AL4330                 | 0.36                    | 90                          |
|                                                   |                         | LD                                           | 22                                                | 47                               |                        |                         |                             |
|                                                   |                         | VLD                                          | 22                                                | 47                               |                        |                         |                             |
| 22                                                | A4220                   | ND                                           | 22                                                | 53                               | AL4330                 | 0.36                    | 90                          |
|                                                   |                         | LD                                           | 30                                                | 63                               | AL4500                 | 0.29                    | 95                          |
|                                                   |                         | VLD                                          | 30                                                | 63                               |                        |                         |                             |
| 30                                                | A4300                   | ND                                           | 30                                                | 64                               | AL4500                 | 0.29                    | 95                          |
|                                                   |                         | LD                                           | 37                                                | 77                               |                        |                         |                             |
|                                                   |                         | VLD                                          | 37                                                | 77                               |                        |                         |                             |
| 37                                                | A4370                   | ND                                           | 37                                                | 83                               | AL4500                 | 0.29                    | 95                          |
|                                                   |                         | LD                                           | 45                                                | 94                               | AL4750                 | 0.19                    | 100                         |
|                                                   |                         | VLD                                          | 45                                                | 94                               |                        |                         |                             |
| 45                                                | A4450                   | ND                                           | 45                                                | 100                              | AL4750                 | 0.19                    | 100                         |
|                                                   |                         | LD                                           | 55                                                | 116                              |                        |                         |                             |
|                                                   |                         | VLD                                          | 55                                                | 116                              |                        |                         |                             |
| 55                                                | A4550                   | ND                                           | 55                                                | 121                              | AL4750                 | 0.19                    | 100                         |
|                                                   |                         | LD                                           | 75                                                | 149                              | -                      | -                       | -                           |
|                                                   |                         | VLD                                          | 75                                                | 149                              |                        |                         |                             |
# 11

11-6-3 External Dimensions

| Inverter                 | Model   | Applica-                      |     |     |     |    | Dime | nsions | [mm] |     |   |     |          | Woi         |
|--------------------------|---------|-------------------------------|-----|-----|-----|----|------|--------|------|-----|---|-----|----------|-------------|
| input<br>power<br>supply | (3G3AX- | ble motor<br>capacity<br>[kW] | А   | С   | D   | Е  | н    | H1     | x    | Y   | J | к   | w        | ght<br>[kg] |
| 3-phase                  | AL2025  | 0.2 to 1.5                    | 120 | 82  | 60  | 40 | 150  | 94     | 50   | 67  | 6 | 4.0 | 9.5      | 2.8         |
| 200 VAC                  | AL2055  | 2.2, 3.7                      | 120 | 98  | 60  | 40 | 150  | 94     | 50   | 75  | 6 | 4.0 | 9.5      | 4.0         |
|                          | AL2110  | 5.5, 7.5                      | 150 | 103 | 70  | 55 | 170  | 108    | 60   | 80  | 6 | 5.3 | 12.<br>0 | 5.0         |
|                          | AL2220  | 11, 15                        | 180 | 113 | 75  | 55 | 190  | 140    | 90   | 90  | 6 | 8.4 | 16.<br>5 | 10.<br>0    |
|                          | AL2330  | 18.5, 22                      | 180 | 113 | 85  | 60 | 230  | 140    | 125  | 90  | 6 | 8.4 | 22.<br>0 | 11.0        |
|                          | AL2500  | 30, 37                        | 260 | 113 | 85  | 60 | 290  | 202    | 100  | 90  | 7 | 8.4 | 27.<br>0 | 19.<br>0    |
|                          | AL2750  | 45, 55                        | 260 | 144 | 110 | 80 | 290  | 207    | 125  | 112 | 7 | 8.4 | 28.<br>5 | 25.<br>0    |
| 3-phase                  | AL4025  | 0.4 to 1.5                    | 130 | 82  | 60  | 40 | 150  | 94     | 50   | 67  | 6 | 4   | 9.5      | 2.7         |
| 400 VAC                  | AL4055  | 2.2, 3.7                      | 130 | 98  | 60  | 40 | 150  | 94     | 50   | 75  | 6 | 5   | 12.<br>5 | 4.0         |
|                          | AL4110  | 5.5, 7.5                      | 150 | 116 | 75  | 55 | 170  | 106    | 60   | 98  | 6 | 5   | 12.<br>5 | 6.0         |
|                          | AL4220  | 11, 15                        | 180 | 103 | 75  | 55 | 190  | 140    | 100  | 80  | 6 | 5.3 | 12.<br>0 | 10.<br>0    |
|                          | AL4330  | 18.5, 22                      | 180 | 123 | 85  | 60 | 230  | 140    | 100  | 100 | 6 | 6.4 | 16.<br>5 | 11.5        |
|                          | AL4500  | 30, 37                        | 260 | 113 | 85  | 60 | 290  | 202    | 100  | 90  | 7 | 8.4 | 22.<br>0 | 19.<br>0    |
|                          | AL4750  | 45, 55                        | 260 | 146 | 110 | 80 | 290  | 207    | 125  | 112 | 7 | 8.4 | 22.<br>0 | 25.<br>0    |

# 3G3AX-AL2025/AL2055/AL4025/AL4055/AL4110

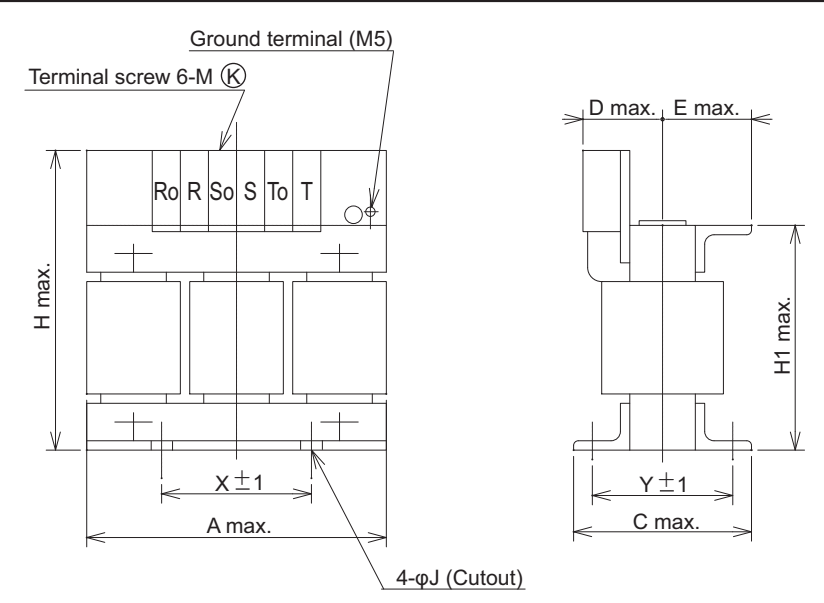

## 3G3AX-AL2110/AL2220/AL2330/AL2500/AL2750/AL4220/AL4330/ AL4500/AL4750

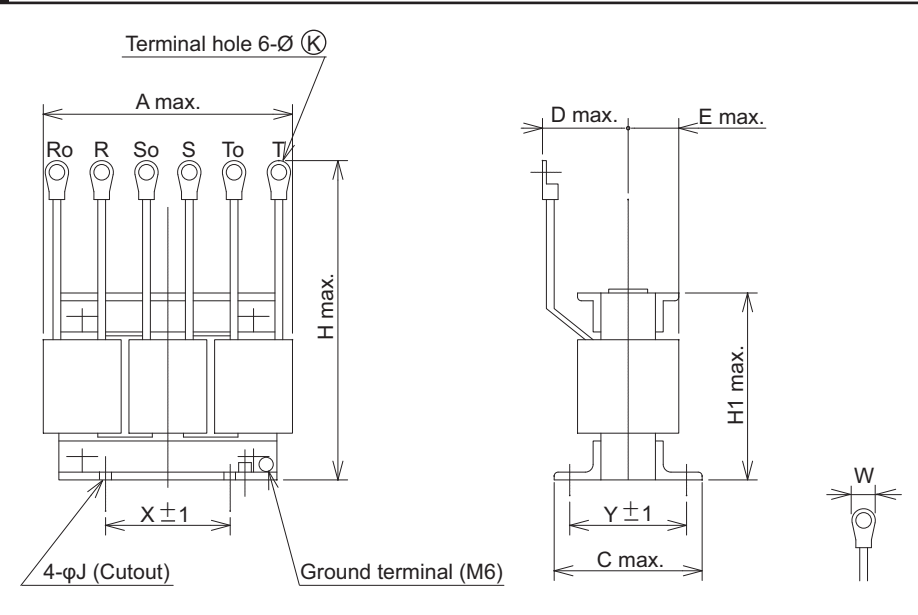

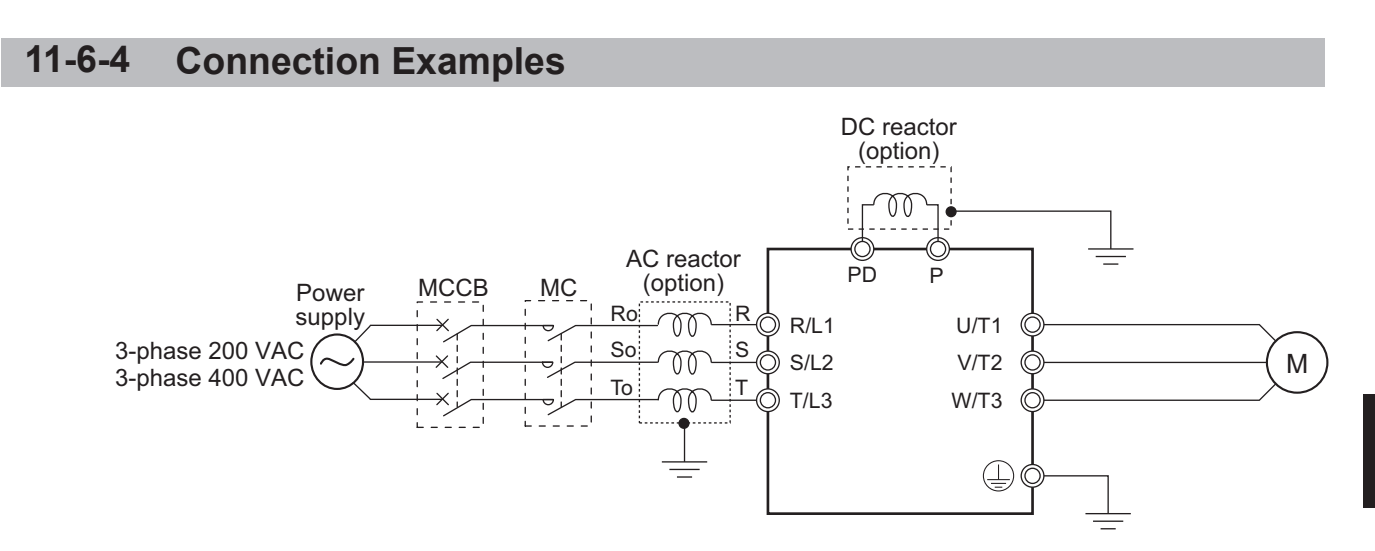

# 

## 11-7-1 200-V class Specifications

#### Inverter voltage class: 200-V

#### Input noise filter specifications

- Leakage current (at 60 Hz): 1.5 mA max. (250 VAC)
- Max. input voltage: 250 VAC+10%

|                                                   | Inve              | erter                                        |                                                   |                                  | Input noise filte      | er specifica                           | tions                       |
|---------------------------------------------------|-------------------|----------------------------------------------|---------------------------------------------------|----------------------------------|------------------------|----------------------------------------|-----------------------------|
| Max. ap-<br>plicable<br>motor<br>capacity<br>[kW] | Model<br>(3G3RX2) | Load<br>specifi-<br>cation<br>selec-<br>tion | Max. ap-<br>plicable<br>motor<br>capacity<br>[kW] | Rated<br>input<br>current<br>[A] | Model<br>(3G3AX-□□□□□) | Rated<br>input<br>current<br>(at 50°C) | Heat<br>genera-<br>tion [W] |
| 0.4                                               | A2004             | ND                                           | 0.4                                               | 3.3                              | NFI21                  | 6 A                                    | 3                           |
|                                                   |                   | LD                                           | 0.75                                              | 3.9                              |                        |                                        |                             |
|                                                   |                   | VLD                                          | 0.75                                              | 3.9                              |                        |                                        |                             |
| 0.75                                              | A2007             | ND                                           | 0.75                                              | 5.5                              | NFI21                  | 6A                                     | 3                           |
|                                                   |                   | LD                                           | 1.5                                               | 7.2                              | NFI22                  | 10 A                                   | 4                           |
|                                                   |                   | VLD                                          | 1.5                                               | 7.2                              |                        |                                        |                             |
| 1.5                                               | A2015             | ND                                           | 1.5                                               | 8.3                              | NFI22                  | 10A                                    | 4                           |
|                                                   |                   | LD                                           | 2.2                                               | 10.8                             | NFI23                  | 20 A                                   | 6                           |
|                                                   |                   | VLD                                          | 2.2                                               | 10.8                             |                        |                                        |                             |
| 2.2                                               | A2022             | ND                                           | 2.2                                               | 12                               | NFI23                  | 20A                                    | 6                           |
|                                                   |                   | LD                                           | 3.7                                               | 13.9                             |                        |                                        |                             |
|                                                   |                   | VLD                                          | 3.7                                               | 13.9                             |                        |                                        |                             |
| 3.7                                               | A2037             | ND                                           | 3.7                                               | 18                               | NFI23                  | 20A                                    | 6                           |
|                                                   |                   | LD                                           | 5.5                                               | 23                               | NFI24                  | 30 A                                   | 9                           |
|                                                   |                   | VLD                                          | 5.5                                               | 23                               |                        |                                        |                             |
| 5.5                                               | A2055             | ND                                           | 5.5                                               | 26                               | NFI24                  | 30A                                    | 9                           |
|                                                   |                   | LD                                           | 7.5                                               | 37                               | NFI25                  | 40 A                                   | 12                          |
|                                                   |                   | VLD                                          | 7.5                                               | 37                               |                        |                                        |                             |
| 7.5                                               | A2075             | ND                                           | 7.5                                               | 35                               | NFI25                  | 40A                                    | 12                          |
|                                                   |                   | LD                                           | 11                                                | 48                               | NFI26                  | 60 A                                   | 17                          |
|                                                   |                   | VLD                                          | 11                                                | 48                               |                        |                                        |                             |
| 11                                                | A2110             | ND                                           | 11                                                | 51                               | NFI26                  | 60A                                    | 17                          |
|                                                   |                   | LD                                           | 15                                                | 64                               | NFI27                  | 80 A                                   | 21                          |
|                                                   |                   | VLD                                          | 15                                                | 64                               |                        |                                        |                             |
| 15                                                | A2150             | ND                                           | 15                                                | 70                               | NFI27                  | 80A                                    | 21                          |
|                                                   |                   | LD                                           | 18.5                                              | 80                               | NFI28                  | 100 A                                  | 23                          |
|                                                   |                   | VLD                                          | 18.5                                              | 80                               |                        |                                        |                             |
| 18.5                                              | A2185             | ND                                           | 18.5                                              | 84                               | NFI28                  | 100A                                   | 23                          |
|                                                   |                   | LD                                           | 22                                                | 94                               | NFI29                  | 150 A                                  | 45                          |
|                                                   |                   | VLD                                          | 22                                                | 94                               |                        |                                        |                             |

|                                                   | Inve                    | erter                                        |                                                   |                                  | Input noise filte      | er specifica                           | tions                       |
|---------------------------------------------------|-------------------------|----------------------------------------------|---------------------------------------------------|----------------------------------|------------------------|----------------------------------------|-----------------------------|
| Max. ap-<br>plicable<br>motor<br>capacity<br>[kW] | Model<br>(3G3RX2-□□□□□) | Load<br>specifi-<br>cation<br>selec-<br>tion | Max. ap-<br>plicable<br>motor<br>capacity<br>[kW] | Rated<br>input<br>current<br>[A] | Model<br>(3G3AX-□□□□□) | Rated<br>input<br>current<br>(at 50°C) | Heat<br>genera-<br>tion [W] |
| 22                                                | A2220                   | ND                                           | 22                                                | 105                              | NFI29                  | 150A                                   | 45                          |
|                                                   |                         | LD                                           | 30                                                | 120                              |                        |                                        |                             |
|                                                   |                         | VLD                                          | 30                                                | 120                              |                        |                                        |                             |
| 30                                                | A2300                   | ND                                           | 30                                                | 133                              | NFI29                  | 150A                                   | 45                          |
|                                                   |                         | LD                                           | 37                                                | 150                              | NFI2A                  | 200 A                                  | 50                          |
|                                                   |                         | VLD                                          | 37                                                | 150                              |                        |                                        |                             |
| 37                                                | A2370                   | ND                                           | 37                                                | 160                              | NFI2A                  | 200A                                   | 50                          |
|                                                   |                         | LD                                           | 45                                                | 186                              | NFI2B                  | 250 A                                  | 68                          |
|                                                   |                         | VLD                                          | 45                                                | 186                              |                        |                                        |                             |
| 45                                                | A2450                   | ND                                           | 45                                                | 200                              | NFI2B                  | 250A                                   | 68                          |
|                                                   |                         | LD                                           | 55                                                | 240                              | NFI2C                  | 300 A                                  | 56                          |
|                                                   |                         | VLD                                          | 55                                                | 240                              |                        |                                        |                             |
| 55                                                | A2550                   | ND                                           | 55                                                | 242                              | NFI2C                  | 300A                                   | 56                          |
|                                                   |                         | LD                                           | 75                                                | 280                              | -                      | -                                      | -                           |
|                                                   |                         | VLD                                          | 75                                                | 280                              | ]                      |                                        |                             |

# 11-7-2 400-V class Specifications

#### Inverter voltage class: 400-V

#### Input noise filter specifications

- Leakage current (at 60 Hz): 7.5 mA max. (480 VAC)
- Max. input voltage: 480 VAC+10%

|                                                   | Inve                        | erter                                        |                                                   |                                  | Input noise filte      | r specifica                            | tions                       |
|---------------------------------------------------|-----------------------------|----------------------------------------------|---------------------------------------------------|----------------------------------|------------------------|----------------------------------------|-----------------------------|
| Max. ap-<br>plicable<br>motor<br>capacity<br>[kW] | Model<br>(3G3RX2-====<br>_) | Load<br>specifi-<br>cation<br>selec-<br>tion | Max. ap-<br>plicable<br>motor<br>capacity<br>[kW] | Rated<br>input<br>current<br>[A] | Model<br>(3G3AX-□□□□□) | Rated<br>input<br>current<br>(at 50°C) | Heat<br>genera-<br>tion [W] |
| 0.75                                              | A4007                       | ND                                           | 0.75                                              | 2.8                              | NFI41                  | 7 A                                    | 2                           |
|                                                   |                             | LD                                           | 1.5                                               | 4.3                              |                        |                                        |                             |
|                                                   |                             | VLD                                          | 1.5                                               | 4.3                              |                        |                                        |                             |
| 1.5                                               | A4015                       | ND                                           | 1.5                                               | 4.2                              | NFI41                  | 7A                                     | 2                           |
|                                                   |                             | LD                                           | 2.2                                               | 5.9                              |                        |                                        |                             |
|                                                   |                             | VLD                                          | 2.2                                               | 5.9                              |                        |                                        |                             |
| 2.2                                               | A4022                       | ND                                           | 2.2                                               | 5.8                              | NFI41                  | 7A                                     | 2                           |
|                                                   |                             | LD                                           | 3.7                                               | 8.1                              | NFI42                  | 10 A                                   | 4                           |
|                                                   |                             | VLD                                          | 3.7                                               | 8.1                              |                        |                                        |                             |
| 3.7                                               | A4037                       | ND                                           | 3.7                                               | 9.8                              | NFI42                  | 10A                                    | 4                           |
|                                                   |                             | LD                                           | 5.5                                               | 13.3                             | NFI43                  | 20 A                                   | 6                           |
|                                                   |                             | VLD                                          | 5.5                                               | 13.3                             |                        |                                        |                             |

|                                                   | Inve                  | erter                                        |                                                   |                                  | Input noise filter specifications |                                        |                             |  |  |
|---------------------------------------------------|-----------------------|----------------------------------------------|---------------------------------------------------|----------------------------------|-----------------------------------|----------------------------------------|-----------------------------|--|--|
| Max. ap-<br>plicable<br>motor<br>capacity<br>[kW] | Model<br>(3G3RX2<br>) | Load<br>specifi-<br>cation<br>selec-<br>tion | Max. ap-<br>plicable<br>motor<br>capacity<br>[kW] | Rated<br>input<br>current<br>[A] | Model<br>(3G3AX-םםםם)             | Rated<br>input<br>current<br>(at 50°C) | Heat<br>genera-<br>tion [W] |  |  |
| 5.5                                               | A4055                 | ND                                           | 5.5                                               | 15                               | NFI43                             | 20A                                    | 6                           |  |  |
|                                                   |                       | LD                                           | 7.5                                               | 20                               |                                   |                                        |                             |  |  |
|                                                   |                       | VLD                                          | 7.5                                               | 20                               |                                   |                                        |                             |  |  |
| 7.5                                               | A4075                 | ND                                           | 7.5                                               | 21                               | NFI43                             | 20A                                    | 6                           |  |  |
|                                                   |                       | LD                                           | 11                                                | 24                               | NFI44                             | 30 A                                   | 9                           |  |  |
|                                                   |                       | VLD                                          | 11                                                | 24                               |                                   |                                        |                             |  |  |
| 11                                                | A4110                 | ND                                           | 11                                                | 28                               | NFI44                             | 30A                                    | 9                           |  |  |
|                                                   |                       | LD                                           | 15                                                | 32                               | NFI45                             | 40 A                                   | 12                          |  |  |
|                                                   |                       | VLD                                          | 15                                                | 32                               |                                   |                                        |                             |  |  |
| 15                                                | A4150                 | ND                                           | 15                                                | 35                               | NFI45                             | 40A                                    | 12                          |  |  |
|                                                   |                       | LD                                           | 18.5                                              | 41                               | NFI46                             | 50 A                                   | 15                          |  |  |
|                                                   |                       | VLD                                          | 18.5                                              | 41                               |                                   |                                        |                             |  |  |
| 18.5                                              | A4185                 | ND                                           | 18.5                                              | 42                               | NFI46                             | 50A                                    | 15                          |  |  |
|                                                   |                       | LD                                           | 22                                                | 47                               | NFI47                             | 60 A                                   | 17                          |  |  |
|                                                   |                       | VLD                                          | 22                                                | 47                               |                                   |                                        |                             |  |  |
| 22                                                | A4220                 | ND                                           | 22                                                | 53                               | NFI47                             | 60A                                    | 17                          |  |  |
|                                                   |                       | LD                                           | 30                                                | 63                               | NFI48                             | 80 A                                   | 21                          |  |  |
|                                                   |                       | VLD                                          | 30                                                | 63                               |                                   |                                        |                             |  |  |
| 30                                                | A4300                 | ND                                           | 30                                                | 64                               | NFI48                             | 80A                                    | 21                          |  |  |
|                                                   |                       | LD                                           | 37                                                | 77                               | NFI49                             | 100 A                                  | 23                          |  |  |
|                                                   |                       | VLD                                          | 37                                                | 77                               |                                   |                                        |                             |  |  |
| 37                                                | A4370                 | ND                                           | 37                                                | 83                               | NFI49                             | 100A                                   | 23                          |  |  |
|                                                   |                       | LD                                           | 45                                                | 94                               | NFI4A                             | 150 A                                  | 45                          |  |  |
|                                                   |                       | VLD                                          | 45                                                | 94                               |                                   |                                        |                             |  |  |
| 45                                                | A4450                 | ND                                           | 45                                                | 100                              | NFI4A                             | 150A                                   | 45                          |  |  |
|                                                   |                       | LD                                           | 55                                                | 116                              |                                   |                                        |                             |  |  |
|                                                   |                       | VLD                                          | 55                                                | 116                              |                                   |                                        |                             |  |  |
| 55                                                | A4550                 | ND                                           | 55                                                | 121                              | NFI4A                             | 150A                                   | 45                          |  |  |
|                                                   |                       | LD                                           | 75                                                | 149                              | -                                 | -                                      | -                           |  |  |
|                                                   |                       | VLD                                          | 75                                                | 149                              |                                   |                                        |                             |  |  |

11

11-7-3 External Dimensions

# 11-7-3 External Dimensions

| Model<br>(3G3AX-=====) | Case, enclosure rat-<br>ing | Terminal size | Wire diameter                                                 | Weight [kg] |
|------------------------|-----------------------------|---------------|---------------------------------------------------------------|-------------|
| NFI21                  | Plastic, IP00               | M4            | 1.25 mm <sup>2</sup>                                          | 0.5         |
| NFI22                  | Plastic, IP00               | M4            | 2 mm <sup>2</sup>                                             | 0.6         |
| NFI23                  | Plastic, IP00               | M4            | 2 mm <sup>2</sup> , 3.5 mm <sup>2</sup>                       | 0.7         |
| NFI24                  | Plastic, IP00               | M4            | 5.5 mm <sup>2</sup>                                           | 0.8         |
| NFI25                  | Plastic, IP00               | M5            | 8 mm <sup>2</sup>                                             | 1.4         |
| NFI26                  | Plastic, IP00               | M5            | 14 mm <sup>2</sup>                                            | 1.8         |
| NFI27                  | Metal, IP00                 | M6            | 22 mm <sup>2</sup>                                            | 3.6         |
| NFI28                  | Metal, IP00                 | M8            | 30 mm <sup>2</sup>                                            | 4.6         |
| NFI29                  | Metal, IP00                 | M8            | 38 mm <sup>2</sup> , 60 mm <sup>2</sup>                       | 9.0         |
| NFI2A                  | Metal, IP00                 | M10           | 100 mm <sup>2</sup> or 38 mm <sup>2</sup> 2<br>wires parallel | 16          |
| NFI2B                  | Metal, IP00                 | M10           | 100 mm <sup>2</sup> or 38 mm <sup>2</sup> 2<br>wires parallel | 16          |
| NFI2C                  | Metal, IP00                 | M10           | 150 mm <sup>2</sup> or 60 mm <sup>2</sup> 2<br>wires parallel | 23          |
| NFI41                  | Plastic, IP00               | M4            | 1.25 mm <sup>2</sup> , 2 mm <sup>2</sup>                      | 0.7         |
| NFI42                  | Plastic, IP00               | M4            | 2 mm <sup>2</sup>                                             | 0.7         |
| NFI43                  | Plastic, IP00               | M4            | 2 mm <sup>2</sup> , 3.5 mm <sup>2</sup>                       | 0.7         |
| NFI44                  | Plastic, IP00               | M4            | 5.5 mm <sup>2</sup>                                           | 0.8         |
| NFI45                  | Plastic, IP00               | M5            | 8 mm <sup>2</sup>                                             | 1.4         |
| NFI46                  | Plastic, IP00               | M5            | 14 mm <sup>2</sup>                                            | 1.6         |
| NFI47                  | Plastic, IP00               | M5            | 14 mm <sup>2</sup>                                            | 1.8         |
| NFI48                  | Metal, IP00                 | M6            | 22 mm <sup>2</sup>                                            | 3.6         |
| NFI49                  | Metal, IP00                 | M8            | 38 mm <sup>2</sup>                                            | 4.6         |
| NFI4A                  | Metal, IP00                 | M8            | 38 mm <sup>2</sup> , 60 mm <sup>2</sup>                       | 9.0         |

3G3AX-NFI21/NFI22

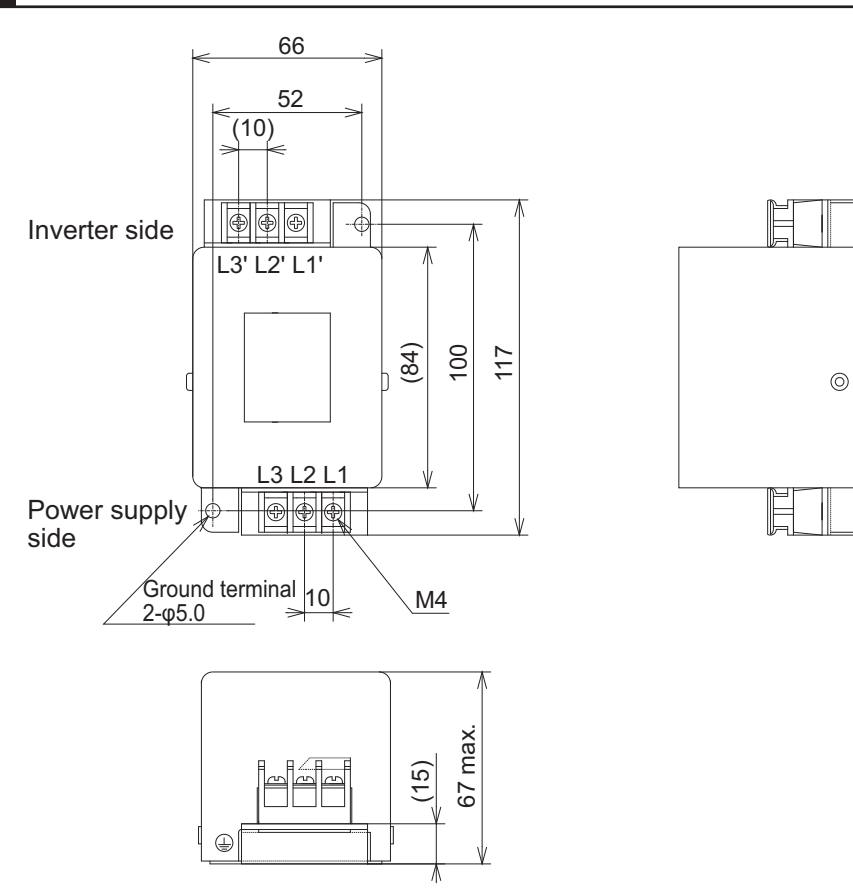

11-43

# 3G3AX-NFI23/NFI24/NFI41/NFI42/NFI43/NFI44

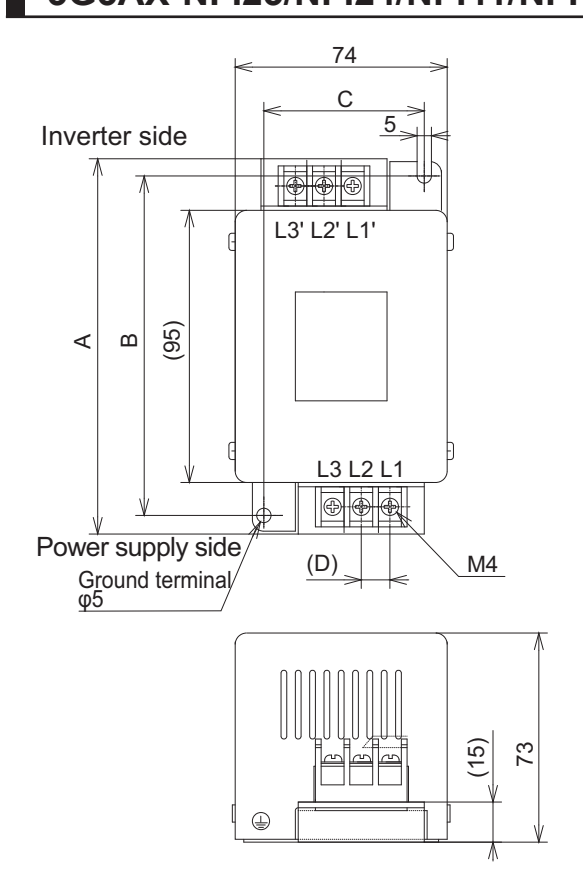

RX2 Series User's Manual (I620)

| Model        |     | Dimensio | ons [mm] |    |
|--------------|-----|----------|----------|----|
| (3G3AX-====) | А   | В        | С        | D  |
| NFI23        | 128 | 118      | 56       | 10 |
| NFI24        | 144 | 130      | 56       | 11 |
| NFI41        | 144 | 130      | 56       | 11 |
| NFI42        | 144 | 130      | 56       | 11 |
| NFI43        | 144 | 130      | 56       | 11 |
| NFI44        | 144 | 130      | 56       | 11 |

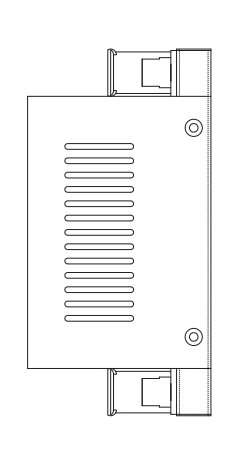

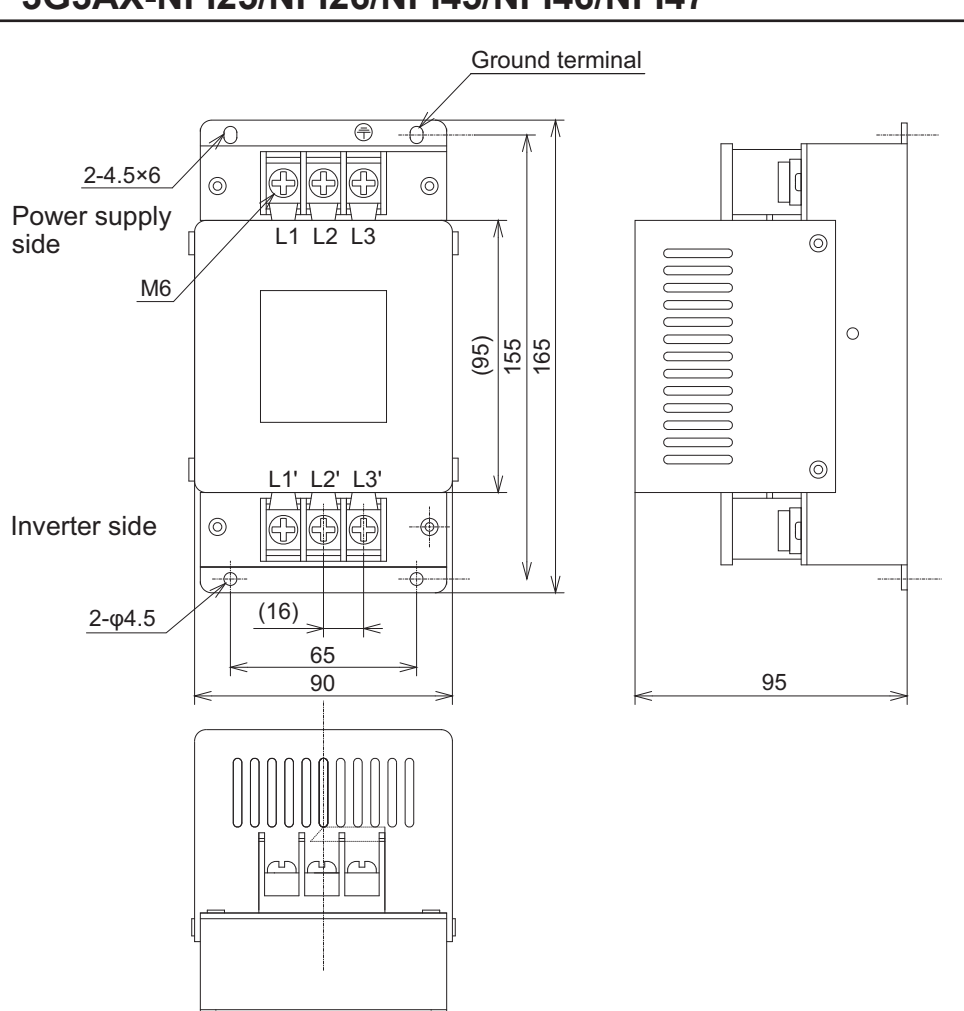

# 3G3AX-NFI25/NFI26/NFI45/NFI46/NFI47

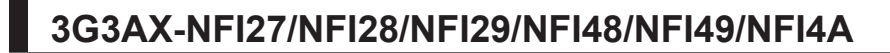

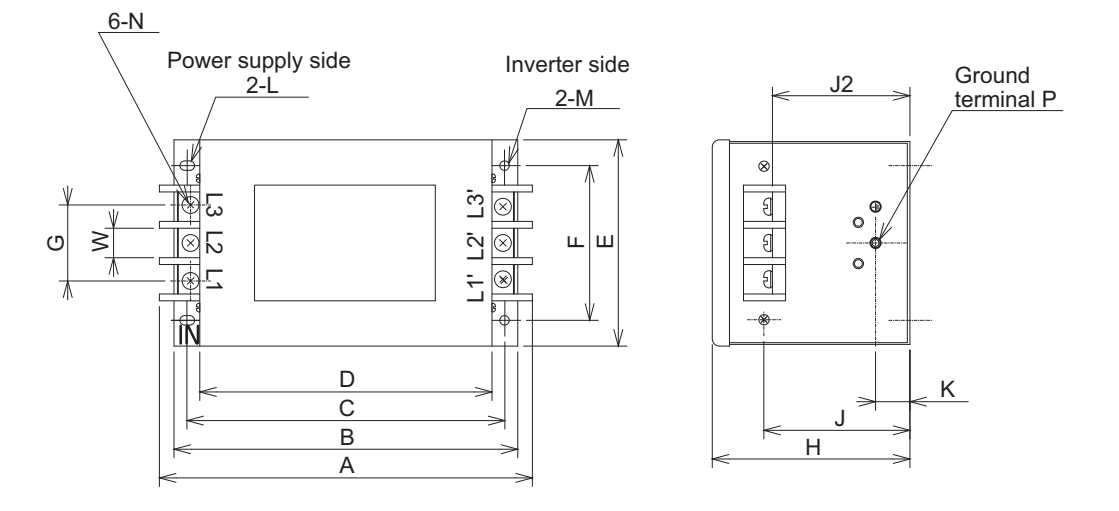

| Model   |     |     |     |     |     |     | Dir | nensi | ons [m | ım] |    |                              | 1           |    |    |    |
|---------|-----|-----|-----|-----|-----|-----|-----|-------|--------|-----|----|------------------------------|-------------|----|----|----|
| (3G3AX- | A   | В   | С   | D   | Е   | F   | G   | н     | J      | J2  | к  | L                            | М           | N  | Ρ  | w  |
| NFI27   | 217 | 200 | 185 | 170 | 120 | 90  | 44  | 115   | 85     | 82  | 20 | R2.<br>75<br>Len<br>gth<br>7 | 5.5<br>dia. | M6 | M4 | 17 |
| NFI28   | 254 | 230 | 215 | 200 | 150 | 120 | 57  | 115   | 80     | 75  | 30 | R3.<br>75<br>Len<br>gth<br>8 | 6.5<br>dia. | M8 | M6 | 23 |
| NFI29   | 314 | 300 | 280 | 260 | 200 | 170 | 57  | 130   | 90     | 85  | 35 | R3.<br>75<br>Len<br>gth<br>8 | 6.5<br>dia. | M8 | M6 | 23 |
| NFI48   | 217 | 200 | 185 | 170 | 120 | 90  | 44  | 115   | 85     | 85  | 20 | R2.<br>75<br>Len<br>gth<br>7 | 5.5<br>dia. | M6 | M4 | 17 |
| NFI49   | 254 | 230 | 215 | 200 | 150 | 120 | 57  | 115   | 80     | 75  | 30 | R3.<br>75<br>Len<br>gth<br>8 | 6.5<br>dia. | M8 | M6 | 23 |
| NFI4A   | 314 | 300 | 280 | 260 | 200 | 170 | 57  | 130   | 90     | 85  | 35 | R3.<br>75<br>Len<br>gth<br>8 | 6.5<br>dia. | M8 | M6 | 23 |

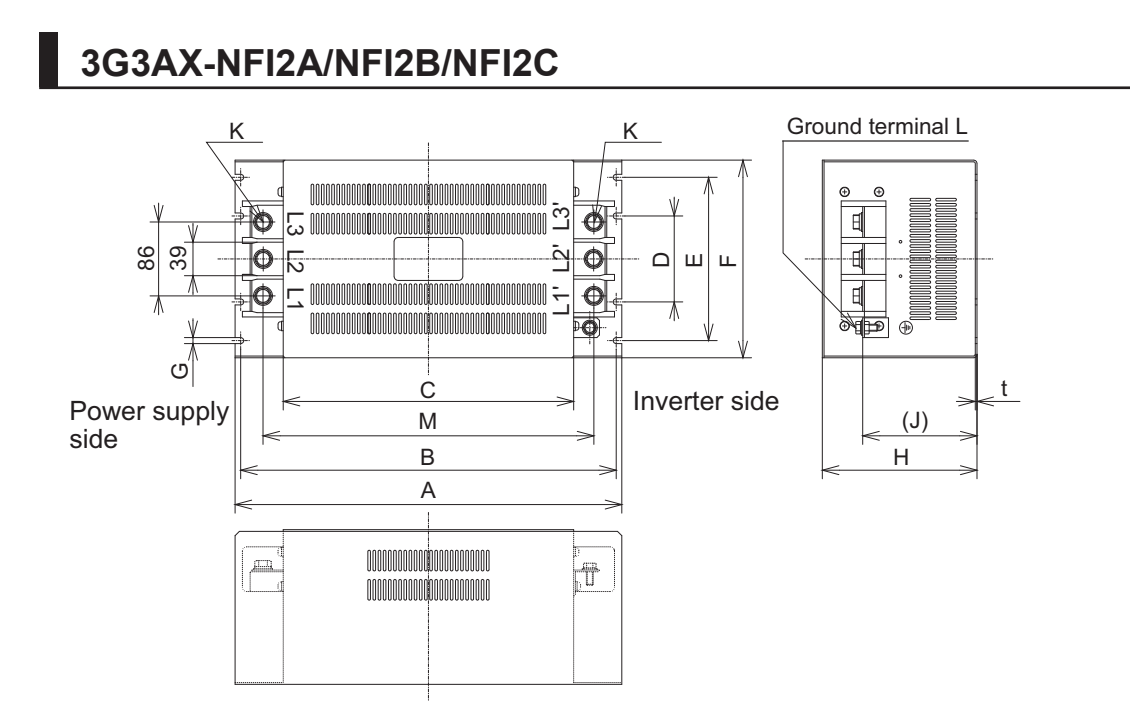

| Model    |     | Dimensions [mm] |     |     |     |     |    |     |       |     |    |     |     |
|----------|-----|-----------------|-----|-----|-----|-----|----|-----|-------|-----|----|-----|-----|
| (3G3AX-¤ | Α   | В               | с   | D   | Е   | F   | G  | н   | J     | к   | L  | м   | t   |
| NFI2A    | 450 | 430             | 338 | 100 | 190 | 230 | 7  | 180 | (133) | M10 | M8 | 385 | 1.0 |
| NFI2B    |     |                 |     |     |     |     |    |     |       |     |    |     |     |
| NFI2C    | 500 | 475             | 400 | -   | 160 | 200 | 12 | 180 | (133) | M10 | M8 | 445 | 1.2 |

# 11-7-4 Connection Examples

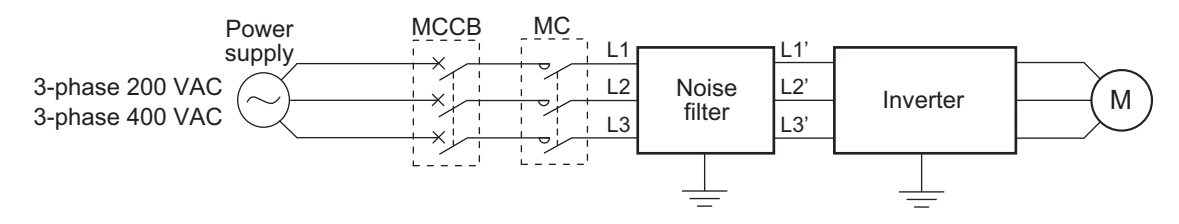

# 11-8 Output Noise Filter (Model: 3G3AX-NFO ] )

## 11-8-1 200-V class Specifications

#### Inverter voltage class: 200-V Output noise filter Rated voltage: 500 VAC

|                                                   | Inve                   | erter                                        |                                                   |                                   | Output noise filt      | er specific                      | ations         |
|---------------------------------------------------|------------------------|----------------------------------------------|---------------------------------------------------|-----------------------------------|------------------------|----------------------------------|----------------|
| Max. ap-<br>plicable<br>motor<br>capacity<br>[kW] | Model<br>(3G3RX2<br>-) | Load<br>specifi-<br>cation<br>selec-<br>tion | Max. ap-<br>plicable<br>motor<br>capacity<br>[kW] | Rated<br>output<br>current<br>[A] | Model<br>(3G3AX-=====) | Rated<br>input<br>current<br>[A] | Weight<br>[kg] |
| 0.4                                               | A2004                  | ND                                           | 0.4                                               | 3.0                               | NFO01                  | 6                                | 0.7            |
|                                                   |                        | LD                                           | 0.75                                              | 3.7                               |                        |                                  |                |
|                                                   |                        | VLD                                          | 0.75                                              | 3.7                               |                        |                                  |                |
| 0.75                                              | A2007                  | ND                                           | 0.75                                              | 5.0                               | NFO01                  | 6                                | 0.7            |
|                                                   |                        | LD                                           | 1.5                                               | 6.3                               | NFO02                  | 12                               | 0.9            |
|                                                   |                        | VLD                                          | 1.5                                               | 6.3                               |                        |                                  |                |
| 1.5                                               | A2015                  | ND                                           | 1.5                                               | 7.5                               | NFO02                  | 12                               | 0.9            |
|                                                   |                        | LD                                           | 2.2                                               | 9.4                               |                        |                                  |                |
|                                                   |                        | VLD                                          | 2.2                                               | 9.4                               |                        |                                  |                |
| 2.2                                               | A2022                  | ND                                           | 2.2                                               | 10.5                              | NFO02                  | 12                               | 0.9            |
|                                                   |                        | LD                                           | 3.7                                               | 12                                | NFO03                  | 25                               | 2.1            |
|                                                   |                        | VLD                                          | 3.7                                               | 12                                |                        |                                  |                |
| 3.7                                               | A2037                  | ND                                           | 3.7                                               | 16.5                              | NFO03                  | 25                               | 2.1            |
|                                                   |                        | LD                                           | 5.5                                               | 19.6                              |                        |                                  |                |
|                                                   |                        | VLD                                          | 5.5                                               | 19.6                              |                        |                                  |                |
| 5.5                                               | A2055                  | ND                                           | 5.5                                               | 24                                | NFO03                  | 25                               | 2.1            |
|                                                   |                        | LD                                           | 7.5                                               | 30                                | NFO04                  | 50                               | 3.7            |
|                                                   |                        | VLD                                          | 7.5                                               | 30                                |                        |                                  |                |
| 7.5                                               | A2075                  | ND                                           | 7.5                                               | 32                                | NFO04                  | 50                               | 3.7            |
|                                                   |                        | LD                                           | 11                                                | 44                                |                        |                                  |                |
|                                                   |                        | VLD                                          | 11                                                | 44                                |                        |                                  |                |
| 11                                                | A2110                  | ND                                           | 11                                                | 46                                | NFO04                  | 50                               | 3.7            |
|                                                   |                        | LD                                           | 15                                                | 58                                | NFO05                  | 75                               | 5.7            |
|                                                   |                        | VLD                                          | 15                                                | 58                                |                        |                                  |                |
| 15                                                | A2150                  | ND                                           | 15                                                | 64                                | NFO05                  | 75                               | 5.7            |
|                                                   |                        | LD                                           | 18.5                                              | 73                                | NFO06                  | 100                              | 8.4            |
|                                                   |                        | VLD                                          | 18.5                                              | 73                                |                        |                                  |                |
| 18.5                                              | A2185                  | ND                                           | 18.5                                              | 76                                | NFO06                  | 100                              | 8.4            |
|                                                   |                        | LD                                           | 22                                                | 85                                |                        |                                  |                |
|                                                   |                        | VLD                                          | 22                                                | 85                                |                        |                                  |                |
| 22                                                | A2220                  | ND                                           | 22                                                | 95                                | NFO06                  | 100                              | 8.4            |
|                                                   |                        | LD                                           | 30                                                | 113                               | NFO07                  | 150                              | 9.0            |
|                                                   |                        | VLD                                          | 30                                                | 113                               |                        |                                  |                |

|                                                   | Inve                        | erter                                        |                                                   |                                   | Output noise filt      | er specific                      | ations         |
|---------------------------------------------------|-----------------------------|----------------------------------------------|---------------------------------------------------|-----------------------------------|------------------------|----------------------------------|----------------|
| Max. ap-<br>plicable<br>motor<br>capacity<br>[kW] | Model<br>(3G3RX2-====<br>=) | Load<br>specifi-<br>cation<br>selec-<br>tion | Max. ap-<br>plicable<br>motor<br>capacity<br>[kW] | Rated<br>output<br>current<br>[A] | Model<br>(3G3AX-□□□□□) | Rated<br>input<br>current<br>[A] | Weight<br>[kg] |
| 30                                                | A2300                       | ND                                           | 30                                                | 121                               | NFO07                  | 150                              | 9.0            |
|                                                   |                             | LD                                           | 37                                                | 140                               |                        |                                  |                |
|                                                   |                             | VLD                                          | 37                                                | 140                               |                        |                                  |                |
| 37                                                | A2370                       | ND                                           | 37                                                | 145                               | NFO07                  | 150                              | 9.0            |
|                                                   |                             | LD                                           | 45                                                | 169                               | -                      | -                                | -              |
|                                                   |                             | VLD                                          | 45                                                | 169                               |                        |                                  |                |

# 11-8-2 400-V class Specifications

#### Inverter voltage class: 400-V

Output noise filter Rated voltage: 500 VAC

|                                                   | Inve                   | erter                                        |                                                   |                                   | Output noise filt      | er specific                      | ations         |
|---------------------------------------------------|------------------------|----------------------------------------------|---------------------------------------------------|-----------------------------------|------------------------|----------------------------------|----------------|
| Max. ap-<br>plicable<br>motor<br>capacity<br>[kW] | Model<br>(3G3RX2<br>-) | Load<br>specifi-<br>cation<br>selec-<br>tion | Max. ap-<br>plicable<br>motor<br>capacity<br>[kW] | Rated<br>output<br>current<br>[A] | Model<br>(3G3AX-=====) | Rated<br>input<br>current<br>[A] | Weight<br>[kg] |
| 0.75                                              | A4007                  | ND                                           | 0.75                                              | 2.5                               | NFO01                  | 6                                | 0.7            |
|                                                   |                        | LD                                           | 1.5                                               | 3.1                               |                        |                                  |                |
|                                                   |                        | VLD                                          | 1.5                                               | 3.1                               |                        |                                  |                |
| 1.5                                               | A4015                  | ND                                           | 1.5                                               | 3.8                               | NFO01                  | 6                                | 0.7            |
|                                                   |                        | LD                                           | 2.2                                               | 4.8                               |                        |                                  |                |
|                                                   |                        | VLD                                          | 2.2                                               | 4.8                               |                        |                                  |                |
| 2.2                                               | A4022                  | ND                                           | 2.2                                               | 5.3                               | NFO01                  | 6                                | 0.7            |
|                                                   |                        | LD                                           | 3.7                                               | 6.7                               | NFO02                  | 12                               | 0.9            |
|                                                   |                        | VLD                                          | 3.7                                               | 6.7                               |                        |                                  |                |
| 3.7                                               | A4037                  | ND                                           | 3.7                                               | 9.0                               | NFO02                  | 12                               | 0.9            |
|                                                   |                        | LD                                           | 5.5                                               | 11.1                              | NFO03                  | 25                               | 2.1            |
|                                                   |                        | VLD                                          | 5.5                                               | 11.1                              |                        |                                  |                |
| 5.5                                               | A4055                  | ND                                           | 5.5                                               | 14                                | NFO03                  | 25                               | 2.1            |
|                                                   |                        | LD                                           | 7.5                                               | 16                                |                        |                                  |                |
|                                                   |                        | VLD                                          | 7.5                                               | 16                                |                        |                                  |                |
| 7.5                                               | A4075                  | ND                                           | 7.5                                               | 19                                | NFO03                  | 25                               | 2.1            |
|                                                   |                        | LD                                           | 11                                                | 22                                |                        |                                  |                |
|                                                   |                        | VLD                                          | 11                                                | 22                                |                        |                                  |                |
| 11                                                | A4110                  | ND                                           | 11                                                | 25                                | NFO03                  | 25                               | 2.1            |
|                                                   |                        | LD                                           | 15                                                | 29                                | NFO04                  | 50                               | 3.7            |
|                                                   |                        | VLD                                          | 15                                                | 29                                |                        |                                  |                |
| 15                                                | A4150                  | ND                                           | 15                                                | 32                                | NFO04                  | 50                               | 3.7            |
|                                                   |                        | LD                                           | 18.5                                              | 37                                |                        |                                  |                |
|                                                   |                        | VLD                                          | 18.5                                              | 37                                |                        |                                  |                |

|                                                   | Inve                   | erter                                        |                                                   |                                   | Output noise filter specifications |                                  |                |  |
|---------------------------------------------------|------------------------|----------------------------------------------|---------------------------------------------------|-----------------------------------|------------------------------------|----------------------------------|----------------|--|
| Max. ap-<br>plicable<br>motor<br>capacity<br>[kW] | Model<br>(3G3RX2<br>-) | Load<br>specifi-<br>cation<br>selec-<br>tion | Max. ap-<br>plicable<br>motor<br>capacity<br>[kW] | Rated<br>output<br>current<br>[A] | Model<br>(3G3AX-□□□□□)             | Rated<br>input<br>current<br>[A] | Weight<br>[kg] |  |
| 18.5                                              | A4185                  | ND                                           | 18.5                                              | 38                                | NFO04                              | 50                               | 3.7            |  |
|                                                   |                        | LD                                           | 22                                                | 43                                |                                    |                                  |                |  |
|                                                   |                        | VLD                                          | 22                                                | 43                                |                                    |                                  |                |  |
| 22                                                | A4220                  | ND                                           | 22                                                | 48                                | NFO04                              | 50                               | 3.7            |  |
|                                                   |                        | LD                                           | 30                                                | 57                                | NFO05                              | 75                               | 5.7            |  |
|                                                   |                        | VLD                                          | 30                                                | 57                                |                                    |                                  |                |  |
| 30                                                | A4300                  | ND                                           | 30                                                | 58                                | NFO05                              | 75                               | 5.7            |  |
|                                                   |                        | LD                                           | 37                                                | 70                                |                                    |                                  |                |  |
|                                                   |                        | VLD                                          | 37                                                | 70                                |                                    |                                  |                |  |
| 37                                                | A4370                  | ND                                           | 37                                                | 75                                | NFO05                              | 75                               | 5.7            |  |
|                                                   |                        | LD                                           | 45                                                | 85                                | NFO06                              | 100                              | 8.4            |  |
|                                                   |                        | VLD                                          | 45                                                | 85                                |                                    |                                  |                |  |
| 45                                                | A4450                  | ND                                           | 45                                                | 91                                | NFO06                              | 100                              | 8.4            |  |
|                                                   |                        | LD                                           | 55                                                | 105                               | NFO07                              | 150                              | 9.0            |  |
|                                                   |                        | VLD                                          | 55                                                | 105                               |                                    |                                  |                |  |
| 55                                                | A4550                  | ND                                           | 55                                                | 112                               | NFO07                              | 150                              | 9.0            |  |
|                                                   |                        | LD                                           | 75                                                | 135                               |                                    |                                  |                |  |
|                                                   |                        | VLD                                          | 75                                                | 135                               |                                    |                                  |                |  |
| 75                                                | B4750                  | ND                                           | 75                                                | 149                               | NFO07                              | 150                              | 9.0            |  |
|                                                   |                        | LD                                           | 90                                                | 160                               | -                                  | -                                | -              |  |
|                                                   |                        | VLD                                          | 90                                                | 160                               |                                    |                                  |                |  |

# 11-8-3 External Dimensions

# 3G3AX-NFO01/NFO02

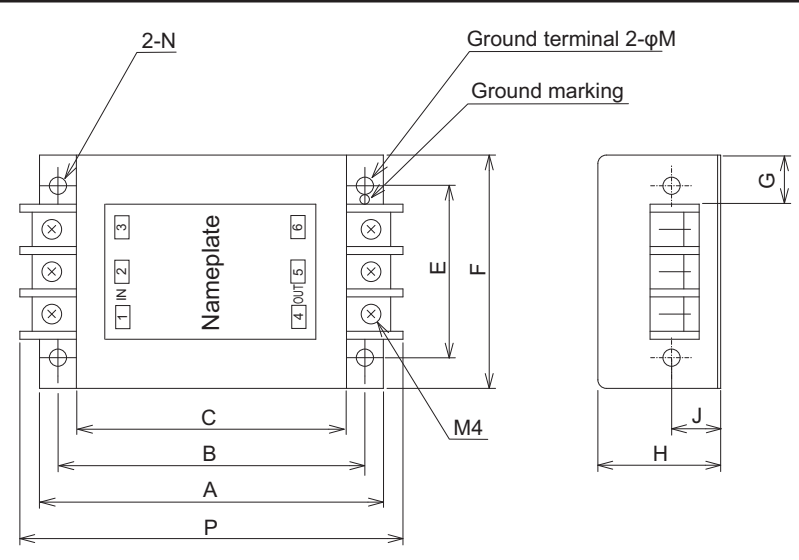

| Model        | Dimensions [mm] |     |     |    |     |    |    |    |     |     |          |
|--------------|-----------------|-----|-----|----|-----|----|----|----|-----|-----|----------|
| (3G3AX-0000) | Α               | В   | С   | E  | F   | G  | Н  | J  | М   | Р   | N        |
| NFO01        | 140             | 125 | 110 | 70 | 95  | 22 | 50 | 20 | 4.5 | 156 | 2-R2.25  |
|              |                 |     |     |    |     |    |    |    |     |     | Length 6 |
| NFO02        | 160             | 145 | 130 | 80 | 110 | 30 | 70 | 25 | 5.5 | 176 | 2-R2.75  |
|              |                 |     |     |    |     |    |    |    |     |     | Length 7 |

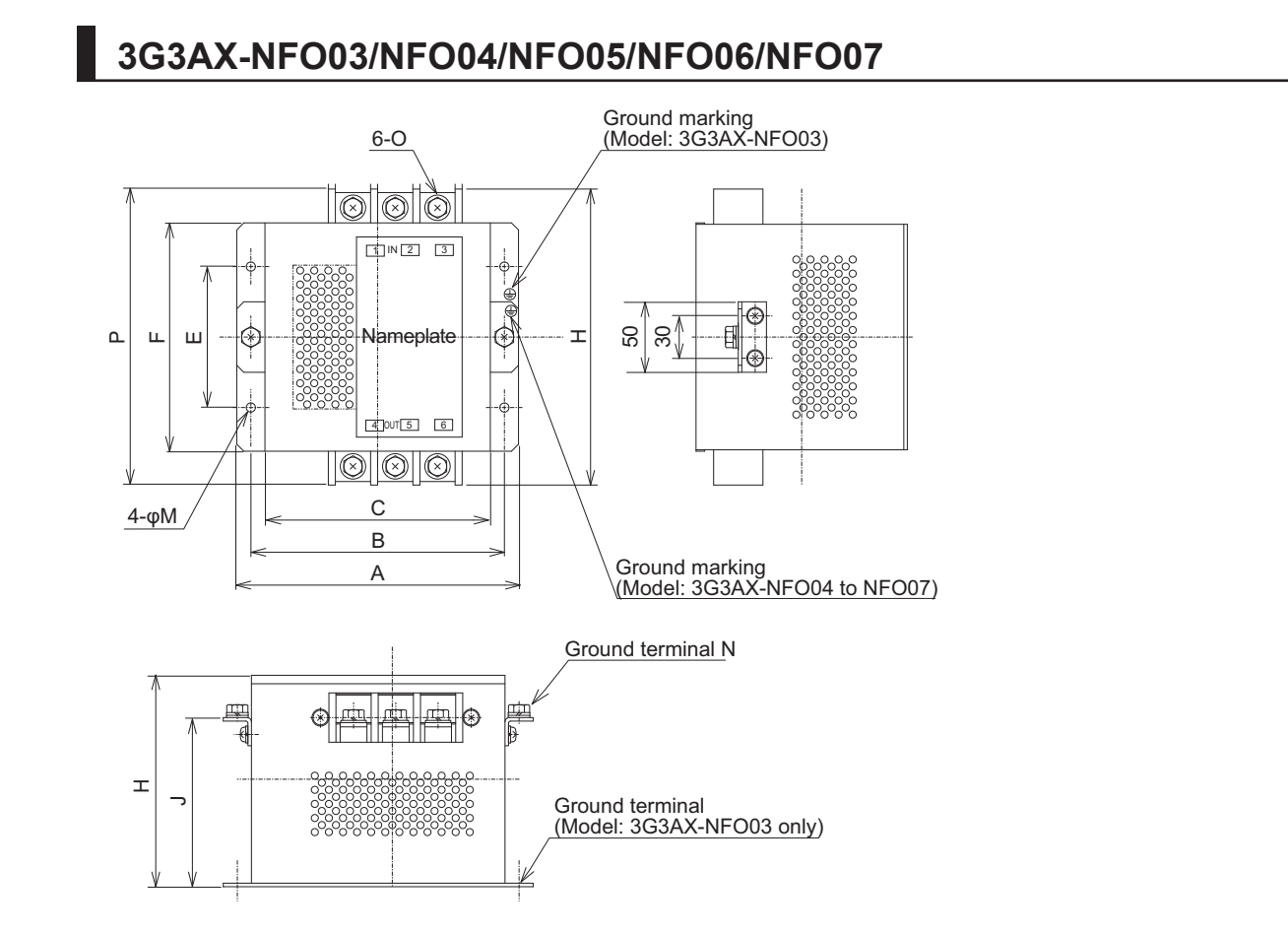

| Model        |     | Dimensions [mm] |     |     |     |     |     |             |    |    |     |
|--------------|-----|-----------------|-----|-----|-----|-----|-----|-------------|----|----|-----|
| (3G3AX-====) | Α   | В               | С   | E   | F   | Н   | J   | М           | Ν  | 0  | Р   |
| NFO03        | 160 | 145             | 130 | 80  | 112 | 120 | -   | 6.5<br>dia. | -  | M4 | 154 |
| NFO04        | 200 | 180             | 160 | 100 | 162 | 150 | 120 | 6.5<br>dia. | M5 | M5 | 210 |
| NFO05        | 220 | 200             | 180 | 100 | 182 | 170 | 140 | 6.5<br>dia. | M6 | M6 | 230 |
| NFO06        | 220 | 200             | 180 | 100 | 182 | 170 | 140 | 6.5<br>dia. | M8 | M8 | 237 |
| NFO07        | 240 | 220             | 200 | 150 | 202 | 170 | 140 | 6.5<br>dia. | M8 | M8 | 257 |

# 11-8-4 Connection Example

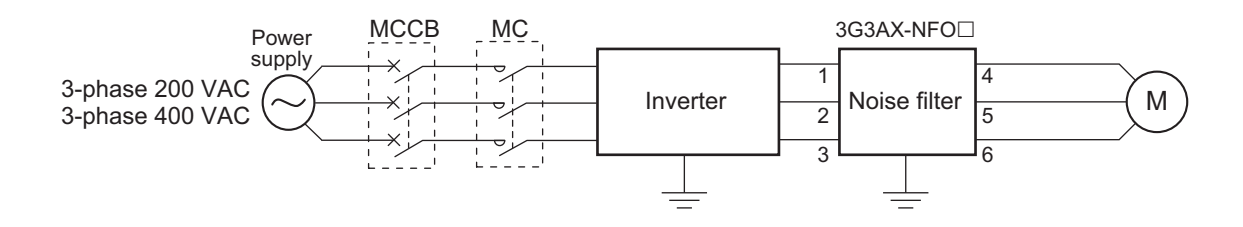

# 11-9 Radio Noise Filter (Model: 3G3AX-ZCL )

## 11-9-1 Specifications

Select the radio noise filter according to the applicable motor capacity for the heavy/light load mode of the inverter.

When using at ND mode, you need to select the maximum motor capacity; at LD or VLD mode, select one larger in capacity to meet with the motor capacity (kW).

|                  |          | 200-V           | class    |                 | 400-V class |                 |          |                 |  |
|------------------|----------|-----------------|----------|-----------------|-------------|-----------------|----------|-----------------|--|
| Applicable motor | Input    | t side          | Outpu    | ut side         | Input       | t side          | Outpu    | ıt side         |  |
| capacity [kW]    | Quantity | No. of<br>turns | Quantity | No. of<br>turns | Quantity    | No. of<br>turns | Quantity | No. of<br>turns |  |
| 0.2              | 1        | 4               | 1        | 4               | 1           | 4               | 1        | 4               |  |
| 0.4              | 1        | 4               | 1        | 4               | 1           | 4               | 1        | 4               |  |
| 0.75             | 1        | 4               | 1        | 4               | 1           | 4               | 1        | 4               |  |
| 1.5              | 1        | 4               | 1        | 4               | 1           | 4               | 1        | 4               |  |
| 2.2              | 1        | 4               | 1        | 4               | 1           | 4               | 1        | 4               |  |
| 3.0              | 1        | 4               | 1        | 4               | 1           | 4               | 1        | 4               |  |
| 3.7              | 1        | 4               | 1        | 4               | 1           | 4               | 1        | 4               |  |
| 4.0              | 1        | 4               | 1        | 4               | 1           | 4               | 1        | 4               |  |
| 5.5              | 1        | 4               | 1        | 4               | 1           | 4               | 1        | 4               |  |
| 7.5              | 1        | 4               | 1        | 4               | 1           | 4               | 1        | 4               |  |
| 11               | 1        | 4               | 1        | 4               | 1           | 4               | 1        | 4               |  |
| 15               | 1        | 4               | 1        | 4               | 1           | 4               | 1        | 4               |  |

# 3G3AX-ZCL1

# 3G3AX-ZCL2

|                  |          | 200-V           | class    |                 | 400-V class |                 |             |                 |  |
|------------------|----------|-----------------|----------|-----------------|-------------|-----------------|-------------|-----------------|--|
| Applicable motor | Input    | t side          | Outpu    | ut side         | Input       | t side          | Output side |                 |  |
| capacity [kW]    | Quantity | No. of<br>turns | Quantity | No. of<br>turns | Quantity    | No. of<br>turns | Quantity    | No. of<br>turns |  |
| 0.1              | 1        | 4               | 1        | 4               | 1           | 4               | 1           | 4               |  |
| 0.2              | 1        | 4               | 1        | 4               | 1           | 4               | 1           | 4               |  |
| 0.4              | 1        | 4               | 1        | 4               | 1           | 4               | 1           | 4               |  |
| 0.75             | 1        | 4               | 1        | 4               | 1           | 4               | 1           | 4               |  |
| 1.5              | 1        | 4               | 1        | 4               | 1           | 4               | 1           | 4               |  |
| 2.2              | 1        | 4               | 1        | 4               | 1           | 4               | 1           | 4               |  |
| 3.0              | 1        | 4               | 1        | 4               | 1           | 4               | 1           | 4               |  |
| 3.7              | 1        | 4               | 1        | 4               | 1           | 4               | 1           | 4               |  |
| 4.0              | 1        | 4               | 1        | 4               | 1           | 4               | 1           | 4               |  |
| 5.5              | 1        | 4               | 1        | 4               | 1           | 4               | 1           | 4               |  |

| Applicable motor |            | 200-V           | class       |                 | 400-V class |                 |             |                 |  |
|------------------|------------|-----------------|-------------|-----------------|-------------|-----------------|-------------|-----------------|--|
|                  | Input side |                 | Output side |                 | Input side  |                 | Output side |                 |  |
| capacity [kW]    | Quantity   | No. of<br>turns | Quantity    | No. of<br>turns | Quantity    | No. of<br>turns | Quantity    | No. of<br>turns |  |
| 7.5              | 1          | 4               | 1           | 4               | 1           | 4               | 1           | 4               |  |

# 11-9-2 External Dimensions

# 3G3AX-ZCL1

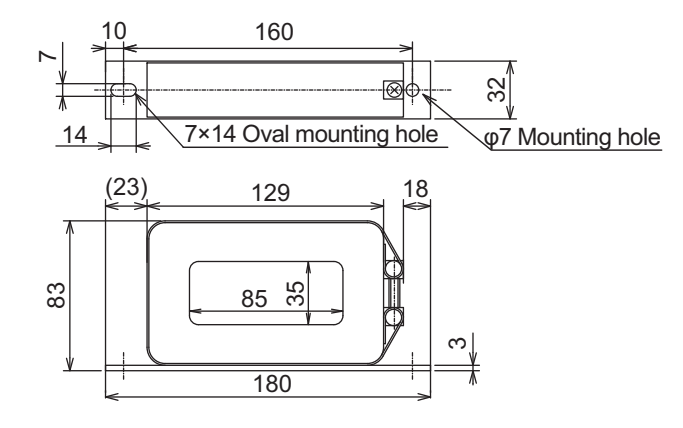

# 3G3AX-ZCL2

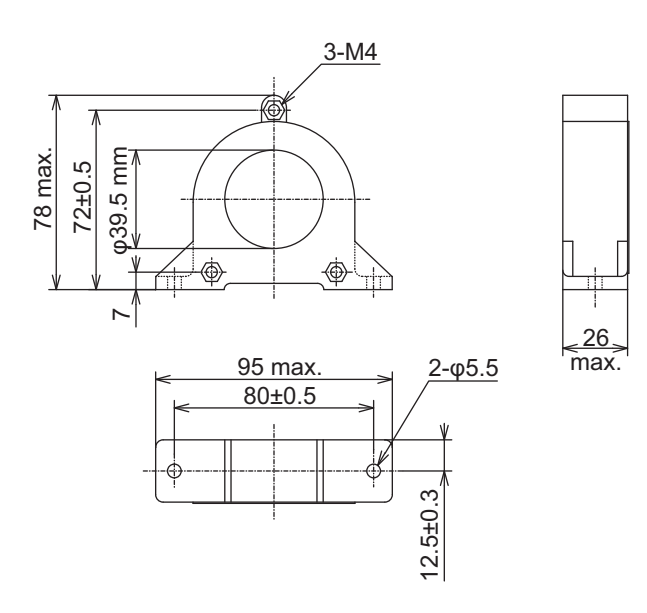

# 11-9-3 Connection Example

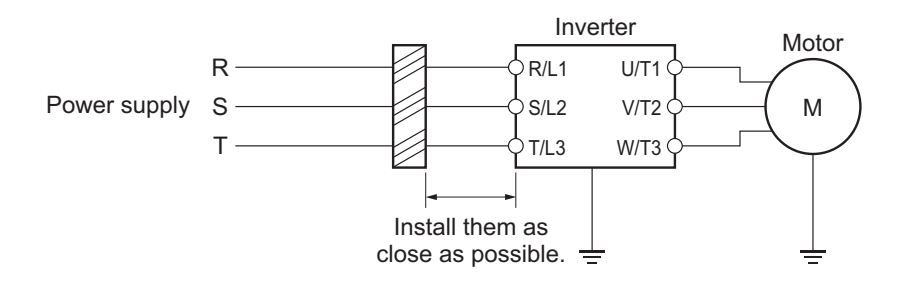

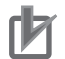

#### Precautions for Correct Use

- Wind the phase R/S/T wire in the same direction.
- This noise filter can be used in the same manner on both the input and output side of the inverter.

# 

### 11-10-1 200-V class Specifications

#### Inverter voltage class: 200-V

#### **EMC** noise filter specifications

- Max. input voltage: 250 VAC+10%
- Class: A

|                                                        | Inve                    | erter                                        |                                                        |                                  | EMC noise              | e filter sp                           | ecificatio                     | ons                                            |
|--------------------------------------------------------|-------------------------|----------------------------------------------|--------------------------------------------------------|----------------------------------|------------------------|---------------------------------------|--------------------------------|------------------------------------------------|
| Max.<br>appli-<br>cable<br>motor<br>capaci-<br>ty [kW] | Model<br>(3G3RX2-□□□□□) | Load<br>specifi-<br>cation<br>selec-<br>tion | Max.<br>appli-<br>cable<br>motor<br>capaci-<br>ty [kW] | Rated<br>input<br>current<br>[A] | Model<br>(3G3AX-=====) | Rated<br>input<br>cur-<br>rent<br>[A] | Heat<br>gener-<br>ation<br>[W] | Leakage<br>current<br>(at 250<br>VAC<br>60 Hz) |
| 0.4                                                    | A2004                   | ND                                           | 0.4                                                    | 3.3                              | EFI41                  | 7                                     | 4                              | 150 mA                                         |
|                                                        |                         | LD                                           | 0.75                                                   | 3.9                              | -                      |                                       |                                | max.                                           |
|                                                        |                         | VLD                                          | 0.75                                                   | 3.9                              |                        |                                       |                                |                                                |
| 0.75                                                   | A2007                   | ND                                           | 0.75                                                   | 5.5                              | EFI41                  | 7                                     | 4                              | 150 mA<br>MAX                                  |
|                                                        |                         | LD                                           | 1.5                                                    | 7.2                              | EFI42                  | 10                                    | 4                              | 150 mA                                         |
|                                                        |                         | VLD                                          | 1.5                                                    | 7.2                              |                        |                                       |                                | max.                                           |
| 1.5                                                    | A2015                   | ND                                           | 1.5                                                    | 8.3                              | EFI42                  | 10                                    | 4                              | 150 mA<br>MAX                                  |
|                                                        |                         | LD                                           | 2.2                                                    | 10.8                             | EFI43                  | 20                                    | 8                              | 170 mA                                         |
|                                                        |                         | VLD                                          | 2.2                                                    | 10.8                             |                        |                                       |                                | max.                                           |
| 2.2                                                    | A2022                   | ND                                           | 2.2                                                    | 12                               | EFI43                  | 20                                    | 8                              | 170 mA                                         |
|                                                        |                         | LD                                           | 3.7                                                    | 13.9                             |                        |                                       |                                | MAX                                            |
|                                                        |                         | VLD                                          | 3.7                                                    | 13.9                             |                        |                                       |                                |                                                |
| 3.7                                                    | A2037                   | ND                                           | 3.7                                                    | 18                               | EFI43                  | 20                                    | 8                              | 170 mA<br>MAX                                  |
|                                                        |                         | LD                                           | 5.5                                                    | 23                               | EFI44                  | 30                                    | 9                              | 170 mA                                         |
|                                                        |                         | VLD                                          | 5.5                                                    | 23                               |                        |                                       |                                | max.                                           |
| 5.5                                                    | A2055                   | ND                                           | 5.5                                                    | 26                               | EFI44                  | 30                                    | 9                              | 170 mA<br>MAX                                  |
|                                                        |                         | LD                                           | 7.5                                                    | 37                               | EFI45                  | 40                                    | 15                             | 170 mA                                         |
|                                                        |                         | VLD                                          | 7.5                                                    | 37                               |                        |                                       |                                | max.                                           |
| 7.5                                                    | A2075                   | ND                                           | 7.5                                                    | 35                               | EFI45                  | 40                                    | 15                             | 170 mA<br>MAX                                  |
|                                                        |                         | LD                                           | 11                                                     | 48                               | EFI47                  | 60                                    | 15                             | 250 mA                                         |
|                                                        |                         | VLD                                          | 11                                                     | 48                               |                        |                                       |                                | max.                                           |
| 11                                                     | A2110                   | ND                                           | 11                                                     | 51                               | EFI47                  | 60                                    | 15                             | 250 mA<br>MAX                                  |
|                                                        |                         | LD                                           | 15                                                     | 64                               | EFI48                  | 80                                    | 21                             | 250 mA                                         |
|                                                        |                         | VLD                                          | 15                                                     | 64                               |                        |                                       |                                | max.                                           |

|                                                        | Inve                   | erter                                        |                                                        |                                  | EMC noise filter specifications |                                       |                                |                                                |  |  |
|--------------------------------------------------------|------------------------|----------------------------------------------|--------------------------------------------------------|----------------------------------|---------------------------------|---------------------------------------|--------------------------------|------------------------------------------------|--|--|
| Max.<br>appli-<br>cable<br>motor<br>capaci-<br>ty [kW] | Model<br>(3G3RX2-====) | Load<br>specifi-<br>cation<br>selec-<br>tion | Max.<br>appli-<br>cable<br>motor<br>capaci-<br>ty [kW] | Rated<br>input<br>current<br>[A] | Model<br>(3G3AX-=====)          | Rated<br>input<br>cur-<br>rent<br>[A] | Heat<br>gener-<br>ation<br>[W] | Leakage<br>current<br>(at 250<br>VAC<br>60 Hz) |  |  |
| 15                                                     | A2150                  | ND                                           | 15                                                     | 70                               | EFI48                           | 80                                    | 21                             | 250 mA<br>MAX                                  |  |  |
|                                                        |                        | LD<br>VLD                                    | 18.5<br>18.5                                           | 80<br>80                         | EFI49                           | 100                                   | 23                             | 250 mA<br>max.                                 |  |  |
| 18.5                                                   | A2185                  | ND                                           | 18.5                                                   | 84                               | EFI49                           | 100                                   | 23                             | 250 mA<br>MAX                                  |  |  |
|                                                        |                        | LD<br>VLD                                    | 22<br>22                                               | 94<br>94                         | EFI4A                           | 150                                   | 45                             | 250 mA<br>max.                                 |  |  |
| 22                                                     | A2220                  | ND<br>LD<br>VLD                              | 22<br>30<br>30                                         | 105<br>120<br>120                | EFI4A                           | 150                                   | 45                             | 250 mA<br>MAX                                  |  |  |
| 30                                                     | A2300                  | ND                                           | 30                                                     | 133                              | EFI4A                           | 150                                   | 45                             | 250 mA<br>MAX                                  |  |  |
|                                                        |                        | LD<br>VLD                                    | 37<br>37                                               | 150<br>150                       | EFI4B                           | 200                                   | 50                             | 250 mA<br>max.                                 |  |  |
| 37                                                     | A2370                  | ND                                           | 37                                                     | 160                              | EFI4B                           | 200                                   | 50                             | 250 mA<br>MAX                                  |  |  |
|                                                        |                        | LD<br>VLD                                    | 45<br>45                                               | 186<br>186                       | -                               | -                                     | -                              | -                                              |  |  |

## 11-10-2 400-V class Specifications

## Inverter voltage class: 400-V

EMC noise filter specifications

- Max. input voltage: 480 VAC+10%
- Class: A

|                                                        | Inve                        | erter                                        |                                                        |                                  | EMC noise filter specifications |                                       |                                |                                                |  |  |
|--------------------------------------------------------|-----------------------------|----------------------------------------------|--------------------------------------------------------|----------------------------------|---------------------------------|---------------------------------------|--------------------------------|------------------------------------------------|--|--|
| Max.<br>appli-<br>cable<br>motor<br>capaci-<br>ty [kW] | Model<br>(3G3RX2-====<br>_) | Load<br>specifi-<br>cation<br>selec-<br>tion | Max.<br>appli-<br>cable<br>motor<br>capaci-<br>ty [kW] | Rated<br>input<br>current<br>[A] | Model<br>(3G3AX-====<br>_)      | Rated<br>input<br>cur-<br>rent<br>[A] | Heat<br>gener-<br>ation<br>[W] | Leakage<br>current<br>(at 480<br>VAC<br>60 Hz) |  |  |
| 0.75                                                   | A4007                       | ND                                           | 0.75                                                   | 2.8                              | EFI41                           | 7                                     | 4                              | 150 mA                                         |  |  |
|                                                        |                             | LD                                           | 1.5                                                    | 4.3                              |                                 |                                       |                                | max.                                           |  |  |
|                                                        |                             | VLD                                          | 1.5                                                    | 4.3                              |                                 |                                       |                                |                                                |  |  |
| 1.5                                                    | A4015                       | ND                                           | 1.5                                                    | 4.2                              | EFI41                           | 7                                     | 4                              | 150 mA                                         |  |  |
|                                                        |                             | LD                                           | 2.2                                                    | 5.9                              |                                 |                                       |                                | MAX                                            |  |  |
|                                                        |                             | VLD                                          | 2.2                                                    | 5.9                              |                                 |                                       |                                |                                                |  |  |

|                                                        | Inve                   | erter                                        |                                                        |                                  | EMC noise                  | e filter sp                           | ecificatio                     | ons                                            |
|--------------------------------------------------------|------------------------|----------------------------------------------|--------------------------------------------------------|----------------------------------|----------------------------|---------------------------------------|--------------------------------|------------------------------------------------|
| Max.<br>appli-<br>cable<br>motor<br>capaci-<br>ty [kW] | Model<br>(3G3RX2<br>:) | Load<br>specifi-<br>cation<br>selec-<br>tion | Max.<br>appli-<br>cable<br>motor<br>capaci-<br>ty [kW] | Rated<br>input<br>current<br>[A] | Model<br>(3G3AX-====<br>=) | Rated<br>input<br>cur-<br>rent<br>[A] | Heat<br>gener-<br>ation<br>[W] | Leakage<br>current<br>(at 480<br>VAC<br>60 Hz) |
| 2.2                                                    | A4022                  | ND                                           | 2.2                                                    | 5.8                              | EFI41                      | 7                                     | 4                              | 150 mA<br>MAX                                  |
|                                                        |                        | LD<br>VLD                                    | 3.7<br>3.7                                             | 8.1<br>8.1                       | EFI42                      | 10                                    | 4                              | 150 mA<br>max.                                 |
| 3.7                                                    | A4037                  | ND                                           | 3.7                                                    | 9.8                              | EFI42                      | 10                                    | 4                              | 150 mA<br>MAX                                  |
|                                                        |                        | LD                                           | 5.5                                                    | 13.3                             | EFI43                      | 20                                    | 8                              | 170 mA                                         |
|                                                        |                        | VLD                                          | 5.5                                                    | 13.3                             |                            |                                       |                                | max.                                           |
| 5.5                                                    | A4055                  | ND                                           | 5.5                                                    | 15                               | EFI43                      | 20                                    | 8                              | 170 mA                                         |
|                                                        |                        | LD                                           | 7.5                                                    | 20                               |                            |                                       |                                | MAX                                            |
|                                                        |                        | VLD                                          | 7.5                                                    | 20                               |                            |                                       |                                |                                                |
| 7.5                                                    | A4075                  | ND                                           | 7.5                                                    | 21                               | EFI43                      | 20                                    | 8                              | 170 mA<br>MAX                                  |
|                                                        |                        | LD                                           | 11                                                     | 24                               | EFI44                      | 30                                    | 9                              | 170 mA                                         |
|                                                        |                        | VLD                                          | 11                                                     | 24                               |                            |                                       |                                | max.                                           |
| 11                                                     | A4110                  | ND                                           | 11                                                     | 28                               | EFI44                      | 30                                    | 9                              | 170 mA<br>MAX                                  |
|                                                        |                        | LD                                           | 15                                                     | 32                               | EFI45                      | 40                                    | 15                             | 170 mA                                         |
|                                                        |                        | VLD                                          | 15                                                     | 32                               |                            |                                       |                                | max.                                           |
| 15                                                     | A4150                  | ND                                           | 15                                                     | 35                               | EFI45                      | 40                                    | 15                             | 170 mA<br>MAX                                  |
|                                                        |                        | LD                                           | 18.5                                                   | 41                               | EFI46                      | 50                                    | 15                             | 250 mA                                         |
|                                                        |                        | VLD                                          | 18.5                                                   | 41                               |                            |                                       |                                | max.                                           |
| 18.5                                                   | A4185                  | ND                                           | 18.5                                                   | 42                               | EFI46                      | 50                                    | 15                             | 250 mA<br>MAX                                  |
|                                                        |                        | LD                                           | 22                                                     | 47                               | EFI47                      | 60                                    | 15                             | 250 mA                                         |
|                                                        |                        | VLD                                          | 22                                                     | 47                               |                            |                                       |                                | max.                                           |
| 22                                                     | A4220                  | ND                                           | 22                                                     | 53                               | EFI47                      | 60                                    | 15                             | 250 mA<br>MAX                                  |
|                                                        |                        | LD                                           | 30                                                     | 63                               | EFI48                      | 80                                    | 21                             | 250 mA                                         |
|                                                        |                        | VLD                                          | 30                                                     | 63                               |                            |                                       |                                | max.                                           |
| 30                                                     | A4300                  | ND                                           | 30                                                     | 64                               | EFI48                      | 80                                    | 21                             | 250 mA<br>MAX                                  |
|                                                        |                        | LD                                           | 37                                                     | 77                               | EFI49                      | 100                                   | 23                             | 250 mA                                         |
|                                                        |                        | VLD                                          | 37                                                     | 77                               |                            |                                       |                                | max.                                           |
| 37                                                     | A4370                  | ND                                           | 37                                                     | 83                               | EFI49                      | 100                                   | 23                             | 250 mA<br>MAX                                  |
|                                                        |                        | LD                                           | 45                                                     | 94                               | EFI4A                      | 150                                   | 45                             | 250 mA                                         |
|                                                        |                        | VLD                                          | 45                                                     | 94                               |                            |                                       |                                | max.                                           |
| 45                                                     | A4450                  | ND                                           | 45                                                     | 100                              | EFI4A                      | 150                                   | 45                             | 250 mA                                         |
|                                                        |                        | LD                                           | 55                                                     | 116                              |                            |                                       |                                | MAX                                            |
|                                                        |                        | VLD                                          | 55                                                     | 116                              |                            |                                       |                                |                                                |

|                                                        | Inve                        | erter                                        |                                                        |                                  | EMC noise filter specifications |                                       |                                |                                                |  |
|--------------------------------------------------------|-----------------------------|----------------------------------------------|--------------------------------------------------------|----------------------------------|---------------------------------|---------------------------------------|--------------------------------|------------------------------------------------|--|
| Max.<br>appli-<br>cable<br>motor<br>capaci-<br>ty [kW] | Model<br>(3G3RX2-====<br>_) | Load<br>specifi-<br>cation<br>selec-<br>tion | Max.<br>appli-<br>cable<br>motor<br>capaci-<br>ty [kW] | Rated<br>input<br>current<br>[A] | Model<br>(3G3AX-□□□□<br>□)      | Rated<br>input<br>cur-<br>rent<br>[A] | Heat<br>gener-<br>ation<br>[W] | Leakage<br>current<br>(at 480<br>VAC<br>60 Hz) |  |
| 55                                                     | A4550                       | ND                                           | 55                                                     | 121                              | EFI4A                           | 150                                   | 45                             | 250 mA<br>MAX                                  |  |
|                                                        |                             | LD                                           | 75                                                     | 149                              | EFI4B                           | 200                                   | 50                             | 250 mA                                         |  |
|                                                        |                             | VLD                                          | 75                                                     | 149                              |                                 |                                       |                                | max.                                           |  |
| 75                                                     | B4750                       | ND                                           | 75                                                     | 164                              | EFI4B                           | 200                                   | 50                             | 250 mA                                         |  |
|                                                        |                             | LD                                           | 90                                                     | 176                              |                                 |                                       |                                | MAX                                            |  |
|                                                        |                             | VLD                                          | 90                                                     | 176                              |                                 |                                       |                                |                                                |  |
| 90 B                                                   | B4900                       | ND                                           | 90                                                     | 194                              | EFI4B                           | 200                                   | 50                             | 250 mA<br>MAX                                  |  |
|                                                        |                             | LD                                           | 110                                                    | 199                              | -                               | -                                     | -                              | -                                              |  |
|                                                        | -                           | VLD                                          | 110                                                    | 199                              |                                 |                                       |                                |                                                |  |

| Model<br>(3G3AX-□□□□□) | Case, enclosure rating | Screw size | Wire size                                                       | Weight<br>(kg) |
|------------------------|------------------------|------------|-----------------------------------------------------------------|----------------|
| EFI41                  | Plastic, IP00          | M4         | 1.25 mm <sup>2</sup> , 2 mm <sup>2</sup>                        | 0.7            |
| EFI42                  |                        |            | 2 mm <sup>2</sup>                                               | 0.7            |
| EFI43                  |                        | M5         | 2 mm <sup>2</sup> , 3.5 mm <sup>2</sup>                         | 1.0            |
| EFI44                  |                        |            | 5.5 mm <sup>2</sup>                                             | 1.3            |
| EFI45                  |                        |            | 8 mm <sup>2</sup>                                               | 1.4            |
| EFI46                  | Metal, IP00            | M6         | 14 mm <sup>2</sup>                                              | 2.9            |
| EFI47                  |                        |            | 14 mm <sup>2</sup>                                              | 3.0            |
| EFI48                  |                        |            | 22 mm <sup>2</sup>                                              | 3.6            |
| EFI49                  |                        | M8         | 30 mm <sup>2</sup> , 38 mm <sup>2</sup>                         | 4.3            |
| EFI4A                  |                        |            | 38 mm <sup>2</sup> , 60 mm <sup>2</sup>                         | 9.0            |
| EFI4B                  |                        | M10        | 100 mm <sup>2</sup> , or 38 mm <sup>2</sup> 2<br>wires parallel | 16.0           |

# 11-10-3 External Dimensions

# 3G3AX-EFI41/EFI42

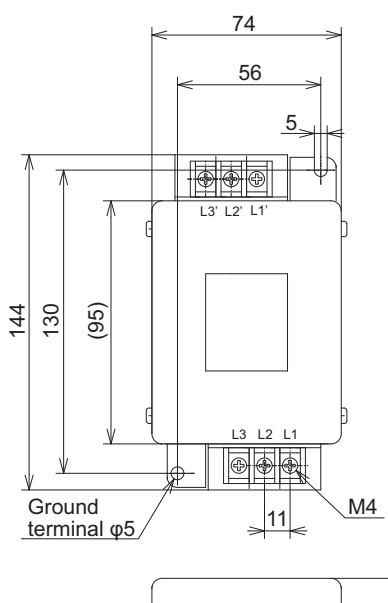

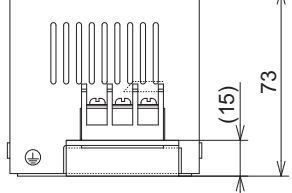

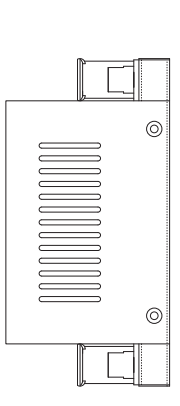

# 3G3AX-EFI43/EFI44/EFI45

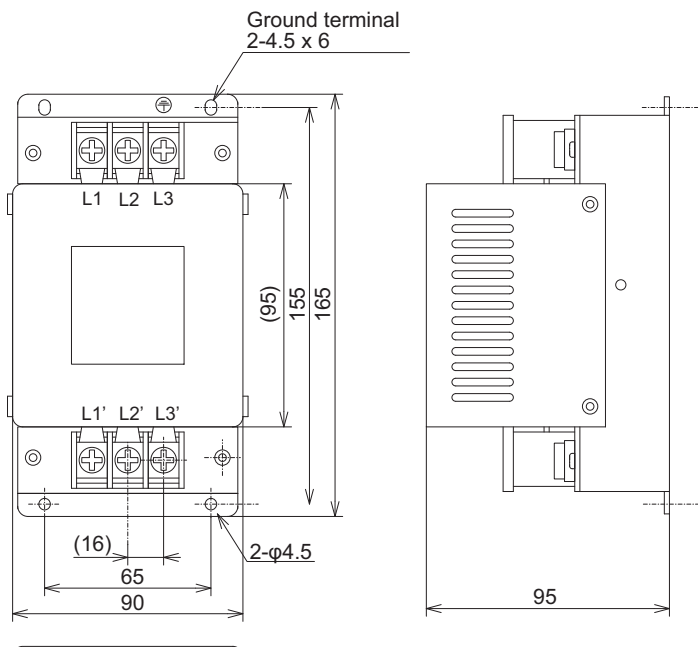

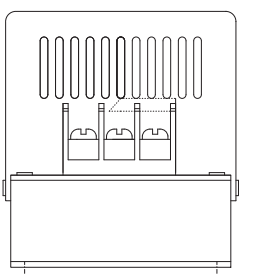

# 3G3AX-EFI46/EFI47/EFI48/EFI49/EFI4A

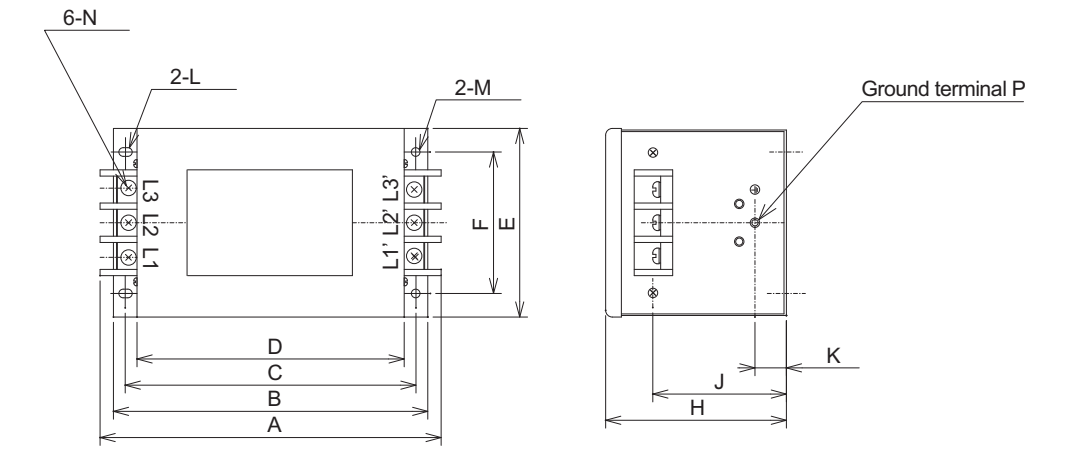

| Model        |     |     |     |     |     | Dim | ensio | ns [r | nm] |          |          |    |    |
|--------------|-----|-----|-----|-----|-----|-----|-------|-------|-----|----------|----------|----|----|
| (3G3AX-0000) | Α   | В   | С   | D   | Е   | F   | Н     | J     | κ   | L        | М        | Ν  | Ρ  |
| EFI46        | 217 | 220 | 185 | 170 | 120 | 90  | 115   | 85    | 20  | R2.75,   | 5.5 dia. | M6 | M4 |
| EFI47        |     |     |     |     |     |     |       |       |     | Length 7 |          |    |    |
| EFI48        |     |     |     |     |     |     |       |       |     |          |          |    |    |

| Model        |     | Dimensions [mm] |     |     |     |     |     |    |    |          |          |    |    |
|--------------|-----|-----------------|-----|-----|-----|-----|-----|----|----|----------|----------|----|----|
| (3G3AX-====) | Α   | В               | С   | D   | Е   | F   | Н   | J  | κ  | L        | М        | Ν  | Ρ  |
| EFI49        | 254 | 230             | 215 | 200 | 150 | 120 | 115 | 80 | 30 | R3.25,   | 6.5 dia. | M8 | M6 |
|              |     |                 |     |     |     |     |     |    |    | Length 8 |          |    |    |
| EFI4A        | 314 | 300             | 280 | 260 | 200 | 170 | 130 | 90 | 35 | R3.25,   | 6.5 dia. | M8 | M6 |
|              |     |                 |     |     |     |     |     |    |    | Length 8 |          |    |    |

# 3G3AX-EFI4B

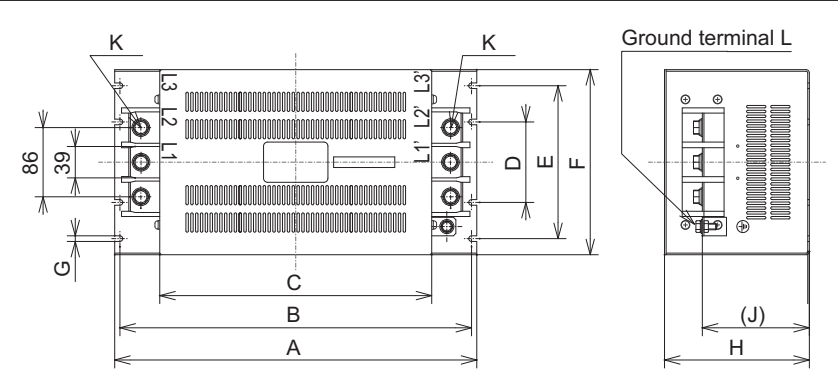

| Model<br>(3G3AX-====<br>==) |     | Dimensions [mm] |     |     |     |     |   |     |       |     |    |
|-----------------------------|-----|-----------------|-----|-----|-----|-----|---|-----|-------|-----|----|
|                             | Α   | В               | С   | D   | Е   | F   | G | Н   | J     | к   | L  |
| EFI4B                       | 450 | 430             | 338 | 100 | 190 | 230 | 7 | 180 | (133) | M10 | M8 |

# 11-10-4 Connection Example

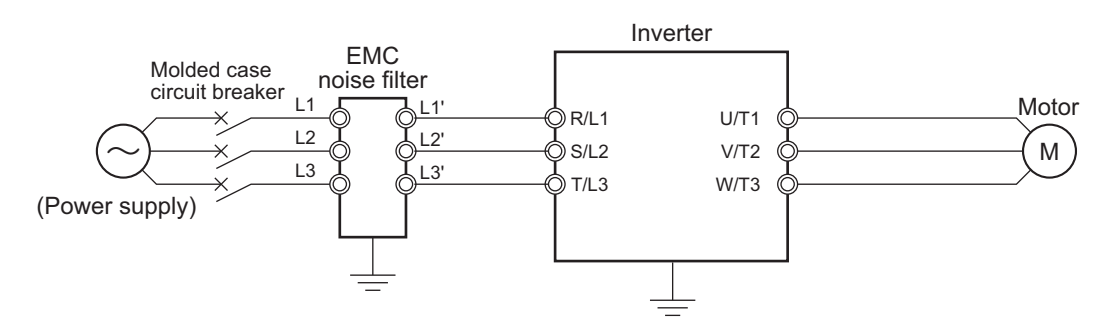

# 11-11 LCD Operator Cable (Model: 3G3AX-OPCN□)

# 11-11-1 Specifications

| ltom             | Model (3G3AX-aaaaa)                     |       |  |  |  |  |  |
|------------------|-----------------------------------------|-------|--|--|--|--|--|
| nem              | OPCN1                                   | OPCN3 |  |  |  |  |  |
| Connector        | RJ45 connector                          |       |  |  |  |  |  |
| Cable            | EIA568-compliant cable (UTP category 5) |       |  |  |  |  |  |
| Cable length [m] | 1                                       | 3     |  |  |  |  |  |

# 11-11-2 External Dimensions

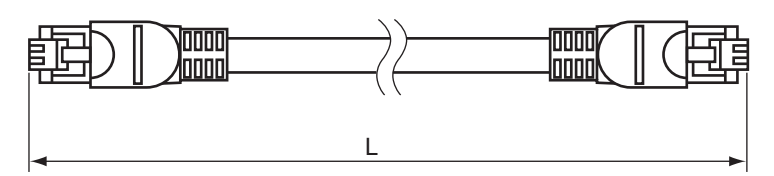

| Model<br>(3G3AX-=====) | Cable Length L(m) |
|------------------------|-------------------|
| OPCN1                  | 1                 |
| OPCN3                  | 3                 |

# 11-12 EtherCAT Communications Unit (Model: 3G3AX-RX2-ECT)

# 11-12-1 Specifications

| 14                     | Model (3G3AX-RX2-ECT)          |                                                                                               |  |  |  |  |  |  |
|------------------------|--------------------------------|-----------------------------------------------------------------------------------------------|--|--|--|--|--|--|
| Item                   | Specifications                 |                                                                                               |  |  |  |  |  |  |
| Common                 | Power supply                   | Supplied from the inverter                                                                    |  |  |  |  |  |  |
| Specifica-             | Protective structure           | Open type (IP20)                                                                              |  |  |  |  |  |  |
| tions                  | Ambient operating              | -10 to 50°C                                                                                   |  |  |  |  |  |  |
|                        | temperature                    |                                                                                               |  |  |  |  |  |  |
|                        | Ambient storage<br>temperature | −20 to 65°C                                                                                   |  |  |  |  |  |  |
|                        | Ambient operating<br>humidity  | 20% to 90% (with no condensation)                                                             |  |  |  |  |  |  |
|                        | Vibration                      | 5.9m/s <sup>2</sup> (0.6G)、10 to 55Hz                                                         |  |  |  |  |  |  |
|                        | Application environ-<br>ment   | Indoors (There should be no corrosive gas, oil mist, or metal dust.)                          |  |  |  |  |  |  |
|                        | Weight                         | 100 g max. (Shipping weight: approx. 200 g)                                                   |  |  |  |  |  |  |
| EtherCAT<br>Communica- | Communications standard        | IEC61158 Type12、IEC61800-7 CiA402 drive profile                                               |  |  |  |  |  |  |
| tions Specifi-         | Physical layer                 | 100BASE-TX (IEEE802.3)                                                                        |  |  |  |  |  |  |
| cations                | Connector                      | RJ45 × 2 (shielded type)                                                                      |  |  |  |  |  |  |
|                        |                                | ECAT IN: EtherCAT input                                                                       |  |  |  |  |  |  |
|                        |                                | ECAT OUT: EtherCAT output                                                                     |  |  |  |  |  |  |
|                        | Communications media           | Category 5 or higher (cable with double, aluminum tape and braided shielding) is recommended. |  |  |  |  |  |  |
|                        | Communications distance        | Distance between nodes: 100 m max.                                                            |  |  |  |  |  |  |
|                        | Process data                   | Fixed PDO mapping<br>User PDO mapping                                                         |  |  |  |  |  |  |
|                        | Mailbox (CoE)                  | Emergency messages, SDO requests, and SDO responses                                           |  |  |  |  |  |  |
|                        | Synchronization mode           | FreeRun mode                                                                                  |  |  |  |  |  |  |
|                        | LED display                    | L/A IN (Link/Activity IN) × 1<br>L/A OUT (Link/Activity OUT) × 1<br>RUN × 1<br>ERR × 1        |  |  |  |  |  |  |
|                        | CiA402 drive profile           | Velocity mode                                                                                 |  |  |  |  |  |  |

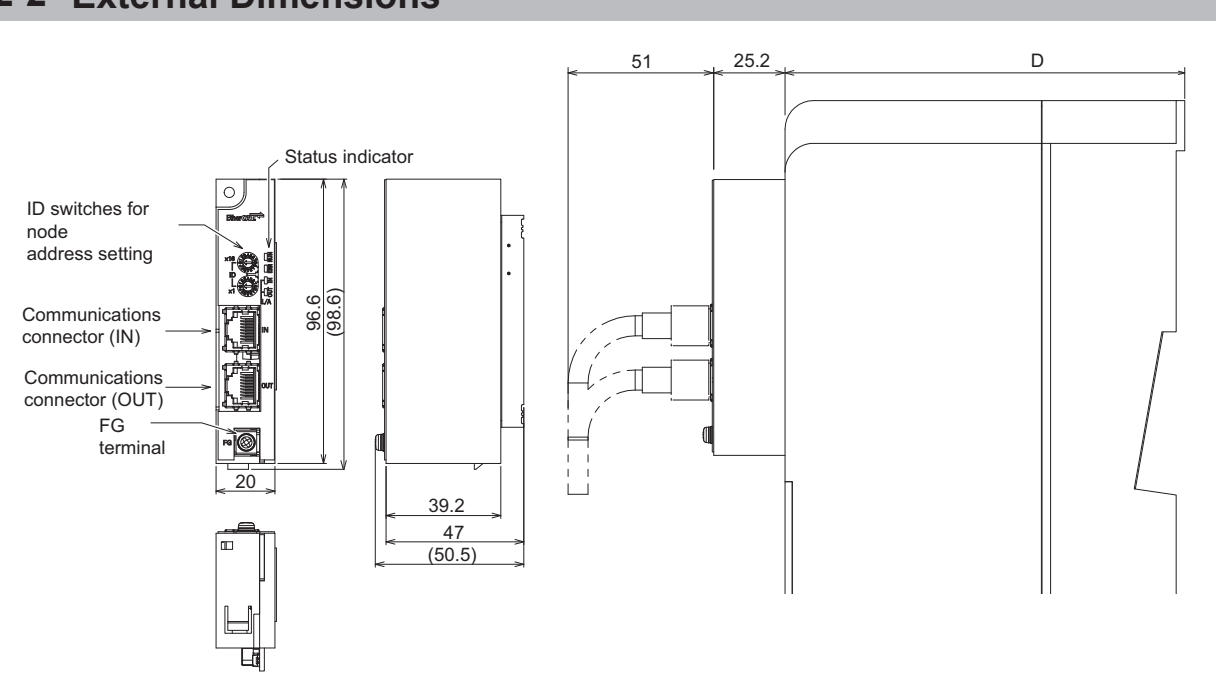

For the overall depth when the EtherCAT Communication Unit is installed with an EtherCAT cable connected, add 77 mm to the dimension D of the Inverter. The dimension D differs depending on its capacity of the Inverter. Please refer to *1-3-4 External dimensions* on page 1-19.

## 11-12-2 External Dimensions

11 Options

# **12**

# Troubleshooting

This section describes how to check for abnormalities and how to deal with them.

| 12-1 Check | king the Alarm Display               |       |
|------------|--------------------------------------|-------|
| 12-1-1     | Checking Trip Information            | 12-2  |
| 12-1-2     | Checking the Retry Information       | 12-3  |
| 12-1-3     | Procedure for Resetting a Trip State | 12-4  |
| 12-2 Error | Numbers and Corresponding Measures   |       |
| 12-2-1     | Error Number List                    | 12-5  |
| 12-2-2     | Details about Errors                 | 12-7  |
| 12-3 Alarm | Display and Measures                 |       |
| 12-3-1     | Checking the Alarm Display           |       |
| 12-3-2     | Checking Inconsistent Settings       | 12-29 |
| 12-3-3     | Checking Messages                    |       |
| 12-4 Troub | leshooting                           |       |

# **12-1** Checking the Alarm Display

## 12-1-1 Checking Trip Information

The trip history includes the last 10 trips that have occurred. The latest trip history is displayed on Trip Monitor 1.

The following content is displayed.

- a. The trip error factor
- b. Output frequency (Hz) at time of trip
- c. Output current (A) at time of trip
- d. Main circuit DC voltage (V) at time of trip
- e. Operation state at time of trip
- f. Cumulative time (h) that the inverter was operating until the trip

#### Precautions for Correct Use

- In the case of a forced hardware shut-down of the inverter, it may not be possible to accurately capture the information at the time of the error.
- If the trip state occurred due to an error while output from the inverter is stopped, the recorded value for each data may become 0.
- In the case of a ground fault or a momentary over-current, the recorded current value may be low.
- The trip monitor and trip count monitor can be cleared by initializing the history.

# **Display During a Trip**

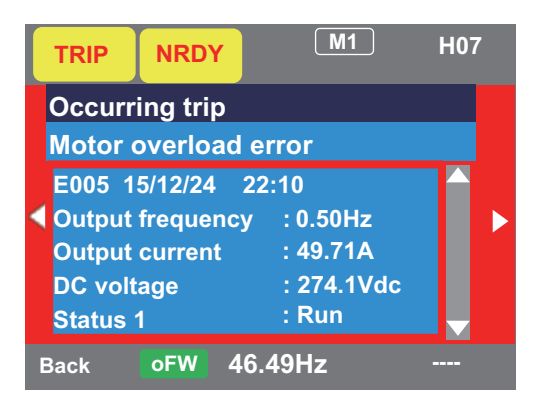

# **Checking the Trip History**

You can look through the history using the arrow and ENTER keys.

|   | STOP      |                | M1    | H06     |
|---|-----------|----------------|-------|---------|
|   | Trip hist | ory            |       |         |
|   | Total coι | unt 20 tim     | es    |         |
|   | 1. E007   | 16/07/15       | 10:10 |         |
|   | 2. E001   | 16/07/15       | 08:55 |         |
|   | 3. E001   | 16/07/15       | 08:52 |         |
|   | 4. E009   | 16/07/12       | 10:10 |         |
|   | 5. E012   | 16/07/10       | 22:52 |         |
| Ν | /lenu c   | <b>FW</b> 46.4 | 9Hz   | Details |

| Trip history         |          |       |  |  |  |  |  |  |
|----------------------|----------|-------|--|--|--|--|--|--|
| Total count 20 times |          |       |  |  |  |  |  |  |
| 6. E001              | 16/05/10 | 19:22 |  |  |  |  |  |  |
| 7. E001              | 16/04/21 | 20:59 |  |  |  |  |  |  |
| 8. E007              | 16/03/30 | 23:55 |  |  |  |  |  |  |
| 9. E001              | 15/12/25 | 01:34 |  |  |  |  |  |  |
| 10. E005             | 15/12/24 | 22:10 |  |  |  |  |  |  |

| Trip history details (No.10) |            |  |  |  |  |  |
|------------------------------|------------|--|--|--|--|--|
| Motor overload e             | error      |  |  |  |  |  |
| E005 15/12/24 22             | 2:10       |  |  |  |  |  |
| Output frequency             | : 0.50Hz   |  |  |  |  |  |
| Output current               | : 49.71A   |  |  |  |  |  |
| DC voltage                   | : 274.1Vdc |  |  |  |  |  |
| Status 1                     | : Run      |  |  |  |  |  |

| Trip history details (No.10) |                  |  |  |  |  |  |
|------------------------------|------------------|--|--|--|--|--|
| Motor overl                  | oad error        |  |  |  |  |  |
| Status 3                     | : Speed control  |  |  |  |  |  |
| Status 4                     | : Overload limit |  |  |  |  |  |
| Status 5                     | :                |  |  |  |  |  |
| RUN time                     | : 20256 hr       |  |  |  |  |  |
| ON time                      | : 27248 hr       |  |  |  |  |  |

# 12-1-2 Checking the Retry Information

The retry history includes the last 10 retries that have occurred. The latest retry history is displayed on the Retry monitor 1.

The following content is displayed.

- a. The retry error factor
- b. Output frequency (Hz) at time of retry
- c. Output current (A) at time of retry
- d. Main circuit DC voltage (V) at time of retry
- e. Operation state at time of retry
- f. Cumulative time (h) that the inverter was operating until the retry
- g. Cumulative time (h) that the inverter was powered-on until the retry

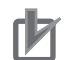

#### **Precautions for Correct Use**

- During the retry operation, the inverter tries to continue operation. For trips that occur after retries, information remains in the trip history.
- In the case of a forced hardware shut-down of the inverter, it may not be possible to accurately capture the information at the time of the error.
- In the case of a momentary over-current, the recorded current value may be low.
- If you want to display the time in the trip history and retry history, you need to set the time. To retain the time, an optional battery (CR2032, 3V) is required. For details, refer to *3-1-5 How to Set Battery and Make Clock Settings* on page 3-13.

# **Checking the Retry Information**

You can look through the history using the arrow and ENTER keys.

|   | STOP               |                      | M1             | H06    |
|---|--------------------|----------------------|----------------|--------|
|   | Retry hi           | story                |                |        |
| ſ | 1 r007             | 16/07/14             | 20.10          |        |
|   | 2. r009            | 16/07/14             | 18:54          |        |
| I | 3. r009            | 16/07/14             | 08:32          |        |
|   | 4. r009<br>5. r001 | 16/07/14<br>16/07/12 | 06:18<br>22:49 |        |
| Ν | /lenu              | oFW 46.4             | 49Hz           | Option |

| Retry history |          |       |  |  |  |  |
|---------------|----------|-------|--|--|--|--|
|               |          |       |  |  |  |  |
| 6. r001       | 16/07/10 | 19:22 |  |  |  |  |
| 7. r001       | 16/07/01 | 15:39 |  |  |  |  |
| 8. r009       | 16/06/24 | 21:44 |  |  |  |  |
| 9. r001       | 16/06/20 | 01:34 |  |  |  |  |
| 10. r007      | 16/06/12 | 21:11 |  |  |  |  |

| Retry history details (No.10) |            |  |  |  |  |
|-------------------------------|------------|--|--|--|--|
| Overvoltage error             |            |  |  |  |  |
| r007 16/06/12 21              | :11        |  |  |  |  |
| Output frequency              | : 40.03Hz  |  |  |  |  |
| Output current                | : 11.22A   |  |  |  |  |
| DC voltage                    | : 411.0Vdc |  |  |  |  |
| Status 1                      | : Run      |  |  |  |  |

| Retry history details (No.10) |                 |  |  |  |  |  |
|-------------------------------|-----------------|--|--|--|--|--|
| Overvoltage error             |                 |  |  |  |  |  |
| Status 3                      | : Speed control |  |  |  |  |  |
| Status 4<br>Status 5          |                 |  |  |  |  |  |
| RUN time                      | : 19998 hr      |  |  |  |  |  |
| ON time                       | : 25454 hr      |  |  |  |  |  |

## 12-1-3 Procedure for Resetting a Trip State

To reset after a trip occurs, press the Stop / Reset key of the LCD operator or turn on the [RS] reset terminal.

To use the reset terminal method, assign reset [28: RS] to the input terminal function. In this case, the reset terminal will use the Contact a (NO) setting regardless of what is manually set.

The timing for resetting a trip by the [RS] terminal can be set in **Reset mode selection** (CA-72). It is also possible to enable the RS terminal only to reset a trip in the event of an abnormality. Depending on the cause of the trip, it may not be possible to cancel a trip by resetting. In which case, turn off the power to the inverter and then turn it on again.

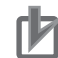

#### **Precautions for Correct Use**

- Do not use the reset [RS] terminal for the purpose of shutting off the output of the inverter. When shutting off the output of the inverter by signal input, use the free-run stop [32: FRS] terminal of the input terminal functions.
- Even if a reset signal is input, the internal data will not be cleared.
- If a reset signal is input while waiting for a retry, the cutoff time frequency will not be cleared and the system will start.
# 12-2 Error Numbers and Corresponding Measures

#### 12-2-1 Error Number List

The corrective action differs depending on the content of the error number. Refer to the relevant section in the table below.

| Error No. | Error name                                                | Explanation page |
|-----------|-----------------------------------------------------------|------------------|
| E001      | Over-current error                                        | page 12-7        |
| E005      | Motor overload error *2                                   | page 12-8        |
| E006      | Braking resistor overload error                           | page 12-8        |
| E007      | Over-voltage error                                        | page 12-9        |
| E008      | Memory error                                              | page 12-10       |
| E009      | Under-voltage error                                       | page 12-10       |
| E010      | Current detector error *1                                 | page 12-10       |
| E011      | CPU error <sup>*1</sup>                                   | page 12-11       |
| E012      | External trip error                                       | page 12-11       |
| E013      | USP error                                                 | page 12-12       |
| E014      | Ground fault error <sup>*1</sup>                          | page 12-12       |
| E015      | Incoming overvoltage error                                | page 12-12       |
| E016      | Momentary interruption error                              | page 12-13       |
| E019      | Temperature detector error <sup>*1</sup>                  | page 12-13       |
| E020      | Cooling fan rotation speed reduction temperature error *1 | page 12-13       |
| E021      | Temperature error                                         | page 12-13       |
| E024      | Input open-phase error                                    | page 12-14       |
| E030      | IGBT error                                                | page 12-14       |
| E034      | Output open-phase error                                   | page 12-15       |
| E035      | Thermistor error                                          | page 12-15       |
| E036      | Brake error                                               | page 12-15       |
| E038      | Low-speed range overload error                            | page 12-16       |
| E039      | Controller overload error *2                              | page 12-16       |
| E040      | Operator keypad disconnected error                        | page 12-17       |
| E041      | RS485 communication error                                 | page 12-17       |
| E042      | RTC error                                                 | page 12-17       |
| E043      | EzSQ Illegal instruction error                            | page 12-17       |
| E044      | EzSQ nest count error                                     | page 12-18       |
| E045      | Executive instruction error                               | page 12-18       |
| E050      | EzSQ user-assigned error 0                                | page 12-18       |
| E051      | EzSQ user-assigned error 1                                | page 12-18       |
| E052      | EzSQ user-assigned error 2                                | page 12-18       |
| E053      | EzSQ user-assigned error 3                                | page 12-18       |
| E054      | EzSQ user-assigned error 4                                | page 12-18       |
| E055      | EzSQ user-assigned error 5                                | page 12-18       |
| E056      | EzSO user-assigned error 6                                | nage 12-18       |

| Error No. | Error name                      | Explanation page |
|-----------|---------------------------------|------------------|
| E057      | EzSQ user-assigned error 7      | page 12-18       |
| E058      | EzSQ user-assigned error 8      | page 12-18       |
| E059      | EzSQ user-assigned error 9      | page 12-18       |
| E060      | Option 1 error 0                | page 12-18       |
| E061      | Option 1 error 1                | page 12-18       |
| E062      | Option 1 error 2                | page 12-18       |
| E063      | Option 1 error 3                | page 12-18       |
| E064      | Option 1 error 4                | page 12-18       |
| E065      | Option 1 error 5                | page 12-18       |
| E066      | Option 1 error 6                | page 12-18       |
| E067      | Option 1 error 7                | page 12-18       |
| E068      | Option 1 error 8                | page 12-18       |
| E069      | Option 1 error 9                | page 12-18       |
| E070      | Option 2 error 0                | page 12-19       |
| E071      | Option 2 error 1                | page 12-19       |
| E072      | Option 2 error 2                | page 12-19       |
| E073      | Option 2 error 3                | page 12-19       |
| E074      | Option 2 error 4                | page 12-19       |
| E075      | Option 2 error 5                | page 12-19       |
| E076      | Option 2 error 6                | page 12-19       |
| E077      | Option 2 error 7                | page 12-19       |
| E078      | Option 2 error 8                | page 12-19       |
| E079      | Option 2 error 9                | page 12-19       |
| E080      | Option 3 error 0                | page 12-19       |
| E081      | Option 3 error 1                | page 12-19       |
| E082      | Option 3 error 2                | page 12-19       |
| E083      | Option 3 error 3                | page 12-19       |
| E084      | Option 3 error 4                | page 12-19       |
| E085      | Option 3 error 5                | page 12-19       |
| E086      | Option 3 error 6                | page 12-19       |
| E087      | Option 3 error 7                | page 12-19       |
| E088      | Option 3 error 8                | page 12-19       |
| E089      | Option 3 error 9                | page 12-19       |
| E090      | STO shut-off error              | page 12-19       |
| E091      | STO internal error              | page 12-19       |
| E092      | STO path 1 error                | page 12-19       |
| E093      | STO path 2 error                | page 12-19       |
| E100      | Encoder disconnection error     | page 12-19       |
| E104      | Position control range error    | page 12-20       |
| E105      | Speed deviation error           | page 12-20       |
| E106      | Position deviation error        | page 12-20       |
| E107      | Over-speed error                | page 12-21       |
| E110      | Contactor error                 | page 12-21       |
| E112      | PG option unit connection error | page 12-21       |
| E120      | PID-Start Error Detection       | page 12-22       |

\*1. If a serious failure error occurs, it cannot be canceled by the reset operation.

\*2. If a controller overload error occurs, or if a motor overload error occurs with **Electronic thermal Subtraction function enable, 1st-motor** (bC112) set to *00: Disabled*, the reset input will not be accepted for 10 seconds. In which case, wait for a while before performing the reset operation.

#### 12-2-2 Details about Errors

#### E001 Over-Current Error

If there is a large current surge to the inverter, it may cause a malfunction, so its output is cut off. Parameters can be set to enable you to retry a certain number of times without issuing an error. The over-current level is set in **Over current detection level, 1st-motor** (bb160).

| Occurrence                                                             | Assumed cause(s)                                                                                                    | Example measures to be taken                                                                                                    |
|------------------------------------------------------------------------|----------------------------------------------------------------------------------------------------|----------------------------------------------------------------------------------------------------|
| Occurs suddenly<br>during operation                                    | Sudden load fluctu-<br>ation occurred                                                                                                    | <ul> <li>The overcurrent suppression function and overload limiting function are can suppress over-current conditions.</li> <li>When using vector control, there may be improvement from adjusting Speed response for Async.M, 1st-motor (HA115).</li> </ul>                                                                                                    |
|                                                                        | Motor turbulence                                                                                                    | <ul> <li>It may be improved by setting Async.Motor capacity setting,<br/>1st-motor (Hb102), or Async.Motor poles setting, 1st-motor<br/>(Hb103), or by performing Auto-tuning selection (HA-01).</li> <li>It may be improved by adjusting Stabilization constant, 1st-<br/>motor (HA110).</li> </ul>                                                                                                    |
| Occurred during ac-<br>celeration                                      | <ul> <li>Acceleration time<br/>is set too short</li> <li>Insufficient acceleration torque</li> <li>High load inertia</li> <li>High friction tor-<br/>que</li> </ul> | <ul> <li>Insufficient acceleration torque can be alleviated by lengthening the value for Acceleration time monitor (FA-10).</li> <li>If acceleration torque is required, it may be improved by adjusting the manual torque boost function or consider another control method such as automatic torque boost with Control mode selection, 1st-motor (AA121).</li> <li>It may be improved by reviewing the load conditions.</li> </ul>                      |
| Occurred during de-<br>celeration                                      | <ul> <li>Deceleration time<br/>is set too short</li> <li>Insufficient regen-<br/>erative torque</li> <li>High load inertia</li> </ul>                               | <ul> <li>Insufficient regenerative torque can be alleviated by lengthening the value for <b>Deceleration time monitor</b> (FA-12).</li> <li>If regenerative torque is required, it may be improved by adjusting the manual torque boost function or consider another control method such as automatic torque boost with <b>Control mode selection</b>, <b>1st-motor</b> (AA121).</li> <li>It may be improved by reviewing the load conditions.</li> </ul> |
| Occurred immedi-<br>ately after inputting<br>an operation com-<br>mand | <ul> <li>A ground fault oc-<br/>curred</li> <li>The output line is<br/>short-circuited or<br/>out of phase</li> <li>Output element<br/>failure</li> </ul>           | <ul> <li>If it occurs even when the output line to the motor is disconnected after the power is cut off and the power is turned on by the inverter alone, there is a possibility of failure.</li> <li>If the output line to the motor is removed and it does not occur, it is necessary to check the wiring and motor.</li> </ul>                                                                                                    |
|                                                                        | <ul> <li>There is some re-<br/>straint on the mo-<br/>tor</li> <li>High load inertia</li> </ul>                                                                     | <ul> <li>It may occur if the rotation of the motor is restricted.</li> <li>It may be improved by dealing with it when it occurs during acceleration.</li> </ul>                                                                                                    |
| Occurs immediately<br>after turning on the<br>power                    | <ul> <li>Output element<br/>failure</li> <li>Current detector<br/>failure</li> </ul>                                                                                | There may be a failure of the output element or current detector.<br>It needs to be investigated and repaired.                                                                                                    |

| Occurrence        | Assumed cause(s)    | Example measures to be taken                                                                                                    |
|-------------------|---------------------|----------------------------------------------------------------------------------------------------|
| Occurs after long | Changes to the sys- | It may also be improved by reducing the motor load and maintain-                                                                  |
| use               | tem environment     | ging, etc.).                                                                                                    |
|                   | Aging of equipment  | If it is not resolved by reducing the load, there is a possibility that parts may have deteriorate over time. Repair is required. |

#### E005 Motor Overload Error

It monitors the output current of the inverter and shuts off the output when the built-in electronic thermal detects a motor overload. It trips according to the setting of the motor electronic thermal function. If a motor overload error occurs, the reset input will not be accepted for 10 seconds.

| Occurrence            | Assumed cause(s)                        | Example measures to be taken                                             |
|-----------------------|-----------------------------------------|--------------------------------------------------------------------------|
| Occurs after a cer-   | Continuous heavy                        | It may be improved by reviewing the operating conditions and im-         |
| tain period of opera- | load conditions                         | proving the load conditions.                                             |
| tion                  | The subtraction rate                    | If adjusting the Electronic thermal level setting, 1st-motor             |
|                       | of the thermal inte-                    | (bC110) or the Electronic thermal Subtraction time, 1st-motor            |
|                       | grated value does                       | (bC113) does not resolve the problem, it may be improved by re-          |
|                       | not match the motor                     | viewing other settings.                                                  |
| Occurs during ac-     | <ul> <li>Insufficient accel-</li> </ul> | • Insufficient acceleration torque can be alleviated by lengthening      |
| celeration            | eration torque                          | the value for Acceleration time monitor (FA-10).                         |
|                       | <ul> <li>High load inertia</li> </ul>   | • If Acceleration torque is required, it may be improved by adjust-      |
|                       | <ul> <li>High friction tor-</li> </ul>  | ing the manual torque boost function or consider another con-            |
|                       | que                                     | trol method such as automatic torque boost with Control mode             |
|                       |                                         | selection, 1st-motor (AA121).                                            |
|                       |                                         | <ul> <li>It may be improved by reviewing the load conditions.</li> </ul> |
|                       | The function to sup-                    | There may be a factor causing an over-current condition.                 |
|                       | press over-current is                   | It is necessary to review the acceleration time and load condi-          |
|                       | in operation                            | tions.                                                                   |
| Occurs during de-     | High load inertia                       | Insufficient regenerative torque can be alleviated by lengthen-          |
| celeration            |                                         | ing the value for <b>Deceleration time monitor</b> (FA-12).              |
|                       |                                         | • If regenerative torque is required, it may be improved by adjust-      |
|                       |                                         | ing the manual torque boost function or by considering another           |
|                       |                                         | control method such as automatic torque boost with Control               |
|                       |                                         | mode selection, 1st-motor (AA121).                                       |
|                       |                                         | <ul> <li>It may be improved by reviewing the load conditions.</li> </ul> |
|                       | The function to sup-                    | Current may increase as a result of suppressing over-voltage.            |
|                       | press over-voltage                      | Review the settings for <b>Deceleration time monitor</b> (FA-12) and     |
|                       | is in operation                         | load conditions.                                                         |
| Occurs after long-    | Changes to the sys-                     | It may also be improved by reducing the motor load and maintain-         |
| term use              | tem environment                         | ing the system (cleaning the fan to be driven, clearing duct clog-       |
|                       |                                         | ging, etc.).                                                             |
|                       | Aging of equipment                      | If it is not resolved by reducing the load, there is a possibility that  |
|                       |                                         | parts may have deteriorate over time. Repair is required                 |

#### E006 Braking Resistor Overload Error

If Dynamic brake usage rate (bA-60) exceeds the preset usage rate, the output will be cut off.

| Occurrence                      | Assumed cause(s)                                                                                                    | Example measures to be taken                                                                                                    |
|---------------------------------|----------------------------------------------------------------------------------------------------|----------------------------------------------------------------------------------------------------|
| Occurs during de-<br>celeration | <ul> <li>Deceleration time<br/>is set too short</li> <li>High load inertia</li> <li>The capacity of<br/>the braking resis-<br/>tor is too small</li> </ul> | If you are decelerating suddenly, you may get an improvement by increasing the value for <b>Deceleration time monitor</b> (FA-12). If the deceleration time cannot be shortened, the resistor selection needs to be reviewed.                                                            |
| Occurs while run-<br>ning       | <ul> <li>Continual regenerative operation</li> <li>The capacity of the braking resistor is too small</li> </ul>                                            | Since the regenerative power returned from the motor is high, it<br>may not be consumed by the resistor. It is necessary to review the<br>load conditions or the selection of resistors.                                                                                                 |
|                                 | Turning caused by external force                                                                                                    | When the fan is turned by a strong wind or when the pay-load is<br>unloaded with a crane, the regenerative power returned from the<br>motor becomes high, so the resistor may not fully consume it. It is<br>necessary to review the load conditions or the selection of resis-<br>tors. |
| Occurs by repeated operation    | High frequency of operation cycle                                                                                                    | There is potential for improvement by reducing the frequency of run cycles. You may get improvement by adjusting the <b>Deceleration time monitor</b> (FA-12) and reviewing the selection of resistors.                                                                                  |

# E007 Over-Voltage Error

If the P-N voltage becomes too high, it may cause a failure, so the output is cut off. When the P-N voltage exceeds about 410 VDC (200 V class) and about 820 VDC (400 V class), it shuts off. Parameters can be set to enable you to retry a certain number of times without issuing an error.

| Occurrence                      | Assumed cause(s)                                                                      | Example measures to be taken                                                                                                    |
|---------------------------------|---------------------------------------------------------------------------------------|----------------------------------------------------------------------------------------------------|
| Occurs during de-<br>celeration | <ul> <li>Deceleration time<br/>is set too short</li> <li>High load inertia</li> </ul> | If you are decelerating suddenly, you may get an improvement by increasing the value for <b>Deceleration time monitor</b> (FA-12). If the deceleration time cannot be shortened, it is necessary to review the load conditions, use the over-voltage suppression function, use braking resistors, braking units, and regenerative converters. |
| Occurs while run-<br>ning       | High load inertia                                                                     | If there is high load inertia, the regenerative power returned from<br>the motor is high, so an over-voltage condition is likely to occur. It<br>is necessary to review the load conditions, use the over-voltage<br>suppression function, use braking resistors, braking units, and re-<br>generative converters.                            |
|                                 | The motor is being<br>rotated by an exter-<br>nal force<br>(Fan, crane)               | If the number of motor revolutions becomes higher than the inver-<br>ter output frequency (No. of rotations), an over-voltage condition<br>is likely to occur. It is necessary to review the load conditions, use<br>the over-voltage suppression function, use braking resistors, brak-<br>ing units, and regenerative converters.           |
| Occurs while stop-<br>ped       | Abnormal power<br>supply voltage                                                      | The power supply voltage may be rising or fluctuating. It may be<br>improved by reviewing the power supply environment or inserting<br>an AC reactor.                                                                                                    |

| Occurrence         | Assumed cause(s)        | Example measures to be taken                                        |
|--------------------|-------------------------|---------------------------------------------------------------------|
| Occurs during dop- | Mutual interference     | When two motors that drive the same axis are controlled by two      |
| ing control        | caused by two units     | inverters, the control may diverge in an attempt to generate torque |
|                    | trying to strictly con- | from each other. It may be improved by changing one of the con-     |
|                    | trol each other's mo-   | trols to P control.                                                 |
|                    | tors                    | Refer to 7-3-3 P/PI Switching function on page 7-36.                |

#### E008 Memory Error

When an error occurs in the internal memory, the output is cut off. It may result in a CPU error. It will recover when the power is turned on again, but it is necessary to check if there are any abnormalities in the parameters. If you have previously backed up to the LCD operator, you may be able to recover your data.

| Occurrence                                                  | Assumed cause(s)                      | Example measures to be taken                                                                                                    |
|-------------------------------------------------------------|---------------------------------------|----------------------------------------------------------------------------------------------------|
| Occurs shortly after<br>the power is turned<br>on           | Noise contamination                   | Physical measures such as placing a shielding plate may be re-<br>quired to prevent external noise.                                                                                                    |
| The power was pre-<br>viously turned off<br>unintentionally | Power off while ac-<br>cessing memory | You will need to recover the data using the data previously backed<br>up to the LCD operator. If it cannot be recovered, it needs to be<br>re-initialized. Refer to 6-1-2 Inverter Initialization on page 6-4.<br>If it cannot be recovered by re-initializing, repair will be required. |

# E009 Under-Voltage Error

If the main power supplied to the inverter goes down, it may damage the circuit, so the output is shut off. When the P-N voltage falls below about 160 VDC (200 V class) or about 320 VDC (400 V class), it shuts off. Parameters can be set to enable you to retry a certain number of times without issuing an error. You can also make setting changes to disable under-voltage errors when stopped.

| Occurrence                     | Assumed cause(s)                                                                                                    | Example measures to be taken                                                                                                    |
|--------------------------------|----------------------------------------------------------------------------------------------------|----------------------------------------------------------------------------------------------------|
| Occurs when stop-<br>ped       | The power supply voltage has dropped                                                                                | If the internal power supply does not turn off completely, you can restart it after the power is restored by setting the retry function. |
| Occurs while run-<br>ning      | <ul> <li>The power supply voltage has drop-ped</li> <li>Insufficient power capacity</li> </ul>                      | If the power supply voltage drops or the power supply capacity is insufficient, you should review the power supply environment.          |
| The inverter does not start    | Insufficient power<br>supply voltage                                                                                | Supply power according to the voltage class of the inverter.                                                                             |
| Occurs after long-<br>term use | <ul> <li>Changes to the system environment</li> <li>Deterioration of capacitors</li> <li>Circuit failure</li> </ul> | Frequent under-voltage conditions can lead to degraded life or failure. Repair is required.                                              |

# E010 Current Detector Error

If an error occurs in the inverter's built-in current detector, the output will be shut off.

| Occurrence                           | Assumed cause(s)                             | Example measures to be taken                                                                                                    |
|--------------------------------------|----------------------------------------------|----------------------------------------------------------------------------------------------------|
| Occurs immediately after turning the | The current detec-<br>tion circuit is broken | If it occurs again after a reset operation, the current detection cir-<br>cuit may be defective. Repair is required                                               |
| power on                             | A nearby source of noise                     | If there is a noise source nearby, it may be improved by taking<br>noise countermeasures such as keeping the noise source away or<br>inserting a shielding plate. |
| Occurs after long-<br>term use       | The current detec-<br>tion circuit is broken | If it occurs again after a reset operation, the current detection cir-<br>cuit may be defective. Repair is required                                               |

# E011 CPU Error

When a malfunction or abnormality occurs in the built-in CPU, the output is blocked and an error is displayed.

If it does not recover when the power is turned on again, the CPU may be damaged.

| Occurrence               | Assumed cause(s)               | Example measures to be taken                                                                                                    |
|--------------------------|--------------------------------|----------------------------------------------------------------------------------------------------|
| It occurred suddenly     | Internal CPU is cor-<br>rupted | <ul> <li>It may be restored by reset operation, power cycle, or initialization operation. After recovery, re-initialization is required.</li> <li>If it does not recover, it may be defective. Repair is required</li> </ul> |
|                          | A nearby source of noise       | If there is a noise source nearby, you may get improvement by taking noise countermeasures such as keeping the noise source away or inserting a shielding plate.                                                             |
| Occurs when writing data | Data inconsistency             | It may be restored by reset operation, power cycle, or initialization operation. After recovery, re-initialization is required. Refer to <i>6-1-2 Inverter Initialization</i> on page 6-4                                    |

# E012 External Trip Error

The inverter receives a signal command from an external device and shuts off the output. (When the external trip function is selected)

| Occurrence                  | Assumed cause(s)                                                                | Example measures to be taken                                                                                                    |
|-----------------------------|---------------------------------------------------------------------------------|----------------------------------------------------------------------------------------------------|
| Occurs unintention-<br>ally | <ul> <li>The terminal logic is reversed</li> <li>The wiring is wrong</li> </ul> | <ul> <li>It is necessary to check the operational status of the external device, review the terminal allocation of the external trip to the inverter input terminal, the setting of the a/b contact, and the communication of external trip commands.</li> <li>The a/b contact setting for the terminal can be changed in the inverter settings.</li> </ul> |

|--|

| Occurrence                  | Assumed cause(s)                                                           | Example measures to be taken                                                                                                    |
|-----------------------------|----------------------------------------------------------------------------|----------------------------------------------------------------------------------------------------|
| Occurs unintention-<br>ally | The timing of the operation command is too early                           | It is necessary to review the sequence for entering the operation<br>command. It is necessary to wait at least 2 seconds after turning<br>on the power before issuing the operation command.                             |
|                             | The operation com-<br>mand has not been<br>released                        | It is necessary to cancel the operation command when the power is turned on.                                                                                                    |
|                             | When trying to oper-<br>ate with a command<br>other than the termi-<br>nal | When USP is enabled, commands such as LCD operators and communication commands will also result in an error. It is necessary to wait at least 2 seconds after turning on the power before issuing the operation command. |

### E014 Ground Fault Error

When the power is turned on, it protects the inverter by detecting a ground fault between the output of the inverter and the motor. This function does not operate if there is a motor-induced voltage due to idling, etc., or if there is a trip.

If the control circuit power supply (R0, T0 or 24 V power supply) is turned on before the main circuit power supply R, S, T, it operates at the timing when the main circuit power supply is turned on. You can disable the ground fault detection operation by setting **Ground fault selection** (bb-64) to *00: Disabled*. It is enabled when set to *01: Enabled*.

| Occurrence         | Assumed cause(s)                     |   | Example measures to be taken                                    |
|--------------------|--------------------------------------|---|-----------------------------------------------------------------|
| Occurs immediately | Wiring, motor                        | • | After turning off the power, disconnect the wiring to the motor |
| after turning the  | ground fault                         |   | and check the motor and wiring. There may be a ground fault.    |
| power on           | <ul> <li>Deterioration of</li> </ul> | • | Turning on the power when there is a ground fault condition     |
|                    | motor insulation                     |   | may cause a malfunction. Check the motor and motor wiring       |
|                    |                                      |   | without turning on the power.                                   |

#### E015 Power Supply Incoming Over-Voltage Error

This error occurs when **Power supply over voltage selection** (bb-61) is set to *01: Error*, the output of the inverter is stopped, and the received voltage value is high and it continues for 100 seconds continuously. It occurs when the P-N voltage exceeds the value set in **Power supply over voltage level setting** (bb-62) due to the increase in received voltage.

| Occurrence          | Assumed cause(s)    | Example measures to be taken                                |
|---------------------|---------------------|-------------------------------------------------------------|
| Occurs immediately  | Received voltage is | You must consider the power supply environment.             |
| after turning power | high                |                                                             |
| on                  |                     |                                                             |
| Occurs after long-  | Power supply be-    | The power supply environment may have changed due to equip- |
| term use            | came unstable       | ment replacement, etc.                                      |
|                     |                     | You must consider the power supply environment.             |

# E016 Momentary Interruption Error

If a momentary power failure occurs, the output will be cut off. If the power failure time is long, it is usually considered as a power failure.

An error occurs when the main power supply R, S, and T drop. If the J51 connector is removed and the control circuit power supplies R0 and T0 are input in different systems, the voltage drop of R0 and T0 will not occur.

| Occurrence          | Assumed cause(s)      | Example measures to be taken                                            |
|---------------------|-----------------------|-------------------------------------------------------------------------|
| Occurs after long-  | The power supply      | In the case of interruption due to an external factor such as a         |
| term use            | voltage has dropped   | power failure, it is possible to restart after the power is restored by |
|                     |                       | using the retry function.                                               |
|                     | A contact failure oc- | The magnetic contactor or earth leakage breaker may be defec-           |
|                     | curred in the circuit | tive.                                                                   |
|                     | breaker               | There is a possibility of recovery, but repair is required.             |
| Occurs at the start | The power supply      | If there has been no momentary power outage, the power supply           |
| of operation        | voltage has dropped   | capacity may be insufficient. You must consider the power supply        |
|                     |                       | environment.                                                            |

# E019 Temperature Detector Error

Occurs when there is an abnormality such as disconnection in the temperature detection circuit.

| Occurrence                  | Assumed cause(s)                                                      | Example measures to be taken                                                 |
|-----------------------------|-----------------------------------------------------------------------|------------------------------------------------------------------------------|
| Occurs after opera-<br>tion | The temperature de-<br>tection circuit is dis-<br>connected or broken | The temperature detection circuit is malfunctioning. Repair is re-<br>quired |

#### E020 Cooling Fan Rotation Speed Reduction Temperature Error

If the inverter becomes hot due to a decrease in the cooling fan speed and cooling performance, the output is cut off. See also Temperature error (E021).

| Occurrence                     | Assumed cause(s)                                       | Example measures to be taken                                                       |
|--------------------------------|--------------------------------------------------------|------------------------------------------------------------------------------------|
| The cooling fan has<br>stopped | Foreign matter is<br>caught in the fan                 | If there is a foreign matter, removing it may resolved the error.                  |
|                                | Cooling fan is at end<br>of life                       | The cooling fan needs to be replaced.                                              |
| The cooling fan is running     | The end of life of the cooling fan is ap-<br>proaching | The cooling performance has deteriorated and the cooling fan needs to be replaced. |

# E021 Temperature Error

The output is cut off when the inverter becomes hot.

| Occurrence                  | Assumed cause(s)                                                                                             | Example measures to be taken                                                                                                    |
|-----------------------------|----------------------------------------------------------------------------------------------------|----------------------------------------------------------------------------------------------------|
| Occurs while oper-<br>ating | Carrier frequency is<br>high                                                                                 | The higher the carrier frequency, the more likely it is for the inter-<br>nal temperature of the inverter to rise. Decrease the carrier fre-<br>quency setting. |
|                             | The fins are clogged                                                                                         | The cooling performance has deteriorated, so cleaning the fins may improve it.                                                                                  |
|                             | <ul> <li>Use in high temperature environment</li> <li>Poor cooling of the surrounding environment</li> </ul> | It may be improved by improving the usage environment and cool-<br>ing environment.                                                                             |
|                             | Does not meet the required installation conditions                                                           | If the inverter is not installed correctly, it may cause a malfunction.<br>Install it correctly according to this manual.                                       |
| Occurs while stop-<br>ped   | The temperature de-<br>tection circuit is bro-<br>ken                                                        | If the error continues after resetting, the temperature detection cir-<br>cuit is defective. Repair is required                                                 |

#### E024 Input Open-Phase Error

When **Input phase loss enable** (bb-65) is *01: Enabled* and an open phase of the input line is detected, the output is cut off.

| Occurrence         | Assumed cause(s)     | Example measures to be taken                                         |
|--------------------|----------------------|----------------------------------------------------------------------|
| Occurs immediately | Poor contact or dis- | It is necessary to turn off the power and check the wiring status of |
| after the turning  | connection of input  | the input line and the breaker. It may also occur due to poor pow-   |
| power on           | line or motor        | er supply voltage, poor contacts, or poor screw tightening.          |
|                    | Single-phase input   | The input line should be a three-phase connection.                   |
| Occurs after long- | Poor contact or dis- | It may be improved by fixing a contact failure due to a loosened     |
| term use           | connection of input  | screw or any abnormality with the breaker.                           |
|                    | line or breaker      |                                                                      |

#### E030 IGBT Error

In the event of an instantaneous over-current or failure of the main element, the output of the inverter is cut off to protect the main element.

An over-current error may also occur.

| Occurrence                                                                                                    | Assumed cause(s)                                                                                                    | Example measures to be taken                                                                                            |
|----------------------------------------------------------------------------------------------------|----------------------------------------------------------------------------------------------------|----------------------------------------------------------------------------------------------------|
| Occurs immediately<br>after operating<br>• A ground fault oc-<br>curred<br>• The output line<br>has short-circuit-<br>ed | After turning off the power, it is necessary to check the wiring to<br>the motor and check for disconnection of the motor. If it occurs<br>when the motor wiring is disconnected, it is out of order and<br>needs to be repaired. |                                                                                                    |
|                                                                                                    | There is some re-<br>straint on the motor<br>rotation                                                                                                    | If the motor is constrained during operation, a large current may flow.<br>The cause of the constraint must be removed. |
|                                                                                                    | The output element<br>is broken                                                                                                    | If the output element is defective, it needs to be repaired.                                                            |

| Occurrence                                          | Assumed cause(s)                                      | Example measures to be taken                                                                                            |
|-----------------------------------------------------|-------------------------------------------------------|----------------------------------------------------------------------------------------------------|
| Occurs immediately<br>after turning on the<br>power | The output element<br>is broken                       | If the output element is defective, it needs to be repaired.                                                            |
| Occurs while oper-<br>ating                         | There is some re-<br>straint on the motor<br>rotation | If the motor is constrained during operation, a large current may flow.<br>The cause of the constraint must be removed. |

# E034 Output Open-Phase Error

When **Output phase loss enable** (bb-66) is *01: Enabled*, if a poor contact of the output line, a disconnected wire, or a disconnection inside the motor is detected, the output is cut off. A phase open state is detected in the interval from 5Hz to 100Hz.

| Occurrence                           | Assumed cause(s)                                              | Example measures to be taken                                                                                                    |
|--------------------------------------|---------------------------------------------------------------|----------------------------------------------------------------------------------------------------|
| Occurs immediately after operating   | Poor contact or dis-<br>connection of output<br>line or motor | It is necessary to turn off the power and check the wiring status of<br>the output line and motor. It may also occur due to breakdown of<br>motor insulation or improper tightening of screws. |
|                                      | Single-phase output                                           | The output line should be a three-phase connection.                                                                                                    |
| Occurs after long-<br>term operation | Poor contact or dis-<br>connection of output<br>line or motor | It is necessary to turn off the power and check the wiring status of<br>the output line and motor. If a screw is loose, re-tightening the<br>screw may resolve the problem.                    |

# E035 Thermistor Error

Detects changes in the resistance value of the external thermistor and shuts off the output of the inverter if the temperature is abnormal. (When the thermistor function is enabled)

| Occurrence                        | Assumed cause(s)                         | Example measures to be taken                                                   |
|-----------------------------------|------------------------------------------|--------------------------------------------------------------------------------|
| The motor is gener-<br>ating heat | Motor cooling is not<br>working          | The cooling environment needs to be improved                                   |
|                                   | Continual heavy<br>load conditions       | It is necessary to review the environment in which the motor is be-<br>ing run |
| The motor is not generating heat  | Incorrect setting of thermistor function | It may be improved by reviewing the thermistor function settings.              |
|                                   | The thermistor is broken                 | The thermistor requires repair.                                                |
|                                   | Malfunction due to noise                 | It may be improved by noise countermeasures such as wiring separation.         |

# E036 Brake Error

Occurs when the ON / OFF of the brake check signal cannot be confirmed within the brake check wait time after the inverter outputs the brake release signal. (When the brake control function is enabled)

| Occurrence         | Assumed cause(s)    | Example measures to be taken                                    |
|--------------------|---------------------|-----------------------------------------------------------------|
| Occurs after long- | Signal line discon- | Check the wiring of the brake confirmation signal and the pres- |
| term operation     | nection             | ence or absence of the signal.                                  |
|                    | Brake function set- | It may be improved by reviewing the setting for Brake Wait Time |
|                    | tings               | for Confirmation, 1st-motor (Forward side) (AF134) and the      |
|                    |                     | logic of the input terminal according to the signal sequence.   |

#### E038 Low-Speed Range Overload Error

When outputting at a low frequency of 0.2 Hz or less, it protects the main element. If the electronic thermal built into the inverter detects it, the output is cut off.

| Occurrence                 | Assumed cause(s) | Example measures to be taken                                                                                                    |
|----------------------------|------------------|----------------------------------------------------------------------------------------------------|
| Occurs at low speed output | Heavy motor load | It is necessary to reduce the load in the low speed range. If errors occur frequently, it is necessary to select an inverter with a large capacity for the motor. |

#### E039 Controller (Inverter) Overload Error

It monitors the output current of the inverter (controller) and shuts off the output when the inverter's built-in electronic thermal detects an overload condition.

| Occurrence                                           | Assumed cause(s)                                                                                              | Example measures to be taken                                                                                                    |
|------------------------------------------------------|----------------------------------------------------------------------------------------------------|----------------------------------------------------------------------------------------------------|
| Occurs after a cer-<br>tain period of opera-<br>tion | Continuous heavy<br>load conditions                                                                           | It may be improved by reviewing the operating conditions and im-<br>proving the load conditions.                                                                                                    |
| Occurs during ac-<br>celeration                      | <ul> <li>Insufficient acceleration torque</li> <li>High load inertia</li> <li>High friction torque</li> </ul> | <ul> <li>Insufficient acceleration torque can be alleviated by lengthening the value for Acceleration time monitor (FA-10).</li> <li>If Acceleration torque is required, it may be improved by adjusting the manual torque boost function or considering another control method such as automatic torque boost with Control mode selection, 1st-motor (AA121).</li> <li>It may be improved by reviewing the load conditions.</li> </ul>               |
|                                                      | The function to sup-<br>press over-current is<br>in operation                                                 | There may be a factor causing an over-current condition. It is nec-<br>essary to review the acceleration time and load conditions.                                                                                                    |
| Occurs during de-<br>celeration                      | High load inertia                                                                                             | <ul> <li>Insufficient regenerative torque can be alleviated by lengthening the value for <b>Deceleration time monitor</b> (FA-12).</li> <li>If regenerative torque is required, it may be improved by adjusting the manual torque boost function or considering another control method such as automatic torque boost with <b>Control mode selection, 1st-motor</b> (AA121).</li> <li>It may be improved by reviewing the load conditions.</li> </ul> |
|                                                      | The function to sup-<br>press over-voltage<br>is in operation                                                 | Current may increase as a result of suppressing over-voltage. It is necessary to review the deceleration time and load conditions.                                                                                                    |
| Occurs after long-<br>term use                       | Changes to the sys-<br>tem environment                                                                        | It may also be improved by reducing the motor load and maintain-<br>ing the system (cleaning the fan to be driven, clearing duct clog-<br>ging, etc.).                                                                                                    |
|                                                      | Aging of equipment                                                                                            | If it is not resolved by reducing the load, there is a possibility that parts may have deteriorate over time. Repair is required                                                                                                    |

# E040 LCD Operator Communication Error

Displayed when a timeout occurs due to malfunction, poor contact, disconnection, etc., caused by such things as noise on the communication line with the LCD operator.

You can enable or disable the error by setting. Action selection at Keypad disconnection (UA-20).

| Occurrence                              | Assumed cause(s)                                     | Example measures to be taken                                           |
|-----------------------------------------|------------------------------------------------------|------------------------------------------------------------------------|
| Occurs after com-<br>munication started | <ul><li>Poor contact</li><li>Disconnection</li></ul> | Review the wiring and make sure the connections are correct.           |
|                                         | Noise contamination                                  | It may be improved by noise countermeasures such as wiring separation. |

#### E041 RS485 Communication Error

RS485 communication (Modbus-RTU, etc.) Displayed only when a timeout occurs due to malfunction caused by line noise, poor contact, disconnection, etc.

You can make settings in **RS485 communication error selection** (CF-05) to enable or disable the error.

| Occurrence                       | Assumed cause(s)                                     | Example measures to be taken                                           |
|----------------------------------|------------------------------------------------------|------------------------------------------------------------------------|
| Occurs right after communication | <ul><li>Poor contact</li><li>Disconnection</li></ul> | Review the wiring and make sure the connections are correct.           |
| starts                           | Noise contamination                                  | It may be improved by noise countermeasures such as wiring separation. |

# E042 RTC Error

An error occurs when the RTC data built into the LCD operator has returned to the initial value.

| Occurrence            | Assumed cause(s)   | Example measures to be taken                                     |
|-----------------------|--------------------|------------------------------------------------------------------|
| Occurs when turn-     | The battery in the | Try reattaching the battery and resetting the date and time.     |
| ing the inverter pow- | LCD operator may   | If the battery is dead, it will occur when the inverter power is |
| er on                 | be dead            | turned on again.                                                 |

#### E043 EzSQ Illegal Instruction Error

When using the EzSQ program function, an error is output when an invalid instruction is given during the operation of the program downloaded to the inverter.

An error will be output even if an empty program is run.

| Occurrence         | Assumed cause(s)    | Example measures to be taken                                      |
|--------------------|---------------------|-------------------------------------------------------------------|
| Occurs when trying | Write error due to  | EzSQ program writing may have failed, and if there is a noise     |
| to run the program | noise               | source nearby, it may be improved by writing after applying noise |
|                    |                     | countermeasures such as moving the noise source away.             |
|                    | There is no program | EzSQ program writing is required after resetting factory defaults |
|                    |                     | or re-initialization. Try writing the program again.              |

## E044 EzSQ Nest Count Error

When using EzSQ program function, if the number of nested subroutines, "for" statements, "next" statements, etc. in the program exceeds 8, an error is output.

| Occurrence                            | Assumed cause(s)                                        | Example measures to be taken                                                                                                    |
|---------------------------------------|---------------------------------------------------------|----------------------------------------------------------------------------------------------------|
| Occurs when trying to run the program | The structure of the<br>program is too com-<br>plicated | The hierarchy of subroutines, "for" statements, or "next" state-<br>ments is too deep, and the number of nestings exceeds 8, so it is<br>necessary to improve the program structure. |

#### E045 EzSQ Executive Instruction Error

When using EzSQ program function, if an error occurs during the operation of the program downloaded to the inverter that prevents the program from executing, an error will occur.

| Occurrence                            | Assumed cause(s)                                               | Example measures to be taken                                                                                                    |
|---------------------------------------|----------------------------------------------------------------|----------------------------------------------------------------------------------------------------|
| Occurs when trying to run the program | g The program flow is<br>invalid<br>The data is corrupt-<br>ed | An error will occur if there is no nested start such as "for" at the jump destination of "goto", or if it is preceded by a nested termination such as "next". Check the configuration of the "for" statement and "next" statement and correct it. |
|                                       |                                                                | Overflow, underflow, and division by zero may occur in the four<br>arithmetic operations, so check the result of the operation and<br>correct it.                                                                                                 |
|                                       |                                                                | In the "chg param" and "mon param" instructions, if a parameter<br>that does not exist is referenced or is out of the setting range, an<br>error will occur. Check the content described in the instruction and<br>correct it.                    |

#### E050 to E059 EzSQ User-Assigned Errors 0 to 9

When using EzSQ program function, if a user-specified error-generating program is executed while the program downloaded to the inverter is running, an error will be generated.

| Occurrence         | Assumed cause(s)   | Example measures to be taken                                         |
|--------------------|--------------------|----------------------------------------------------------------------|
| Occurs when trying | The program con-   | If a user-specified error occurs unintentionally, check the contents |
| to run the program | tains an error in- | of the trip instruction in the program and correct it.               |
|                    | struction          |                                                                      |

#### E060 to E069 Option 1 Errors 0 to 9

Detects errors in options installed in option slot 1 (left slot). For details, refer to guide for the installed option.

| Occurrence                                | Assumed cause(s)             | Example measures to be taken                                        |
|-------------------------------------------|------------------------------|---------------------------------------------------------------------|
| Occurred after in-<br>stalling the option | Option not securely attached | Check the installation as the option may not be installed securely. |
|                                           | There is a mistake           | The error differs depending on the option. For more information,    |
|                                           | in usage                     | refer to the guide for the specific option.                         |

### E070 to E079 Option 2 Errors 0 to 9

Detects errors in options installed in option slot 2 (middle slot). For details, refer to guide for the installed option.

| Occurrence                                | Assumed cause(s)             | Example measures to be taken                                        |
|-------------------------------------------|------------------------------|---------------------------------------------------------------------|
| Occurred after in-<br>stalling the option | Option not securely attached | Check the installation as the option may not be installed securely. |
|                                           | There is a mistake           | The error differs depending on the option. For more information,    |
|                                           | in usage                     | refer to the guide for the specific option.                         |

#### E080 to E089 Option 3 Errors 0 to 9

Detects errors in options installed in option slot 3 (right slot). For details, refer to guide for the installed option.

| Occurrence                                | Assumed cause(s)               | Example measures to be taken                                                                                 |
|-------------------------------------------|--------------------------------|----------------------------------------------------------------------------------------------------|
| Occurred after in-<br>stalling the option | Option not securely attached   | Check the installation as the option may not be installed securely.                                          |
|                                           | There is a mistake<br>in usage | The error differs depending on the option. For more information, refer to the guide for the specific option. |

### E090 to E093 STO Errors

Errors output due to abnormality in the functional safety circuit.

For details on E090 to E093, refer to 2-4-3 Status Indication and Cut-off Based on Self-diagnosis on page 2-87 and Parameters Related to STO Function Display on page 2-89.

| Occurrence                     | Assumed cause(s)                                           | Example measures to be taken            |
|--------------------------------|------------------------------------------------------------|-----------------------------------------|
| When using safety<br>functions | There is a problem<br>with the safety func-<br>tion system | Refer to 2-4 STO Function on page 2-81. |

#### E100 Encoder Disconnection Error

This is an error related to the feedback option. It is possible to cause a trip to occur with an encoder disconnection error (E100) by setting the switch on the top of the feedback PG option unit. The setting is done with the DIP switch.

For details refer to 2-3-6 Wiring for PG Option Unit on page 2-68 and PG Option Unit Disconnection Detection on page 2-76

| Occurrence                                          | Assumed cause(s)                   | Example measures to be taken                                                                                                    |
|-----------------------------------------------------|------------------------------------|----------------------------------------------------------------------------------------------------|
| Occurs immediately<br>after turning the<br>power on | Encoder wire or en-<br>coder error | <ul> <li>Check the encoder signal and wiring.</li> <li>When using an external encoder power supply, make sure that<br/>there is no delay in starting and supplying the encoder power<br/>compared to power supply to the inverter when the power is<br/>turned on.</li> </ul> |
| Occurs suddenly<br>during operation                 | Encoder wire or en-<br>coder error | Check the encoder signal and wiring.                                                                                                    |

| Occurrence                                                                                                    | Assumed cause(s)                                                            | Example measures to be taken                                                                                                    |
|----------------------------------------------------------------------------------------------------|-----------------------------------------------------------------------------|----------------------------------------------------------------------------------------------------|
| Occurs when inver-<br>ter power is shut off<br>Or this error history<br>was added every<br>time the power was<br>turned on. | Inverter internal<br>power supply error<br>or encoder power<br>supply error | <ul> <li>When using the inverter's dedicated power supply for the encoder, check for a failure of the inverter or an overload condition for the power supply for the encoder.</li> <li>When using an external encoder power supply, make sure that there is no loss of encoder power supply before the inverter.</li> </ul> |

#### E104 Position Control Range Error

If the current position counter exceeds the forward / reverse position control ranges set respectively in **Position control range setting (forward)** (AE-52) and **Position control range setting (reverse)** (AE-54), the output is cut off and an error is displayed.

| Occurrence                  | Assumed cause(s)                                    | Example measures to be taken                                                                     |
|-----------------------------|-----------------------------------------------------|--------------------------------------------------------------------------------------------------|
| Occurs while oper-<br>ating | Insufficient torque                                 | It may be improved by reviewing the operating conditions and im-<br>proving the load conditions. |
|                             | Slip/shift caused by<br>improper encoder<br>setting | Check the encoder installation and consider any factors that cause slippage.                     |
|                             | Encoder setting er-<br>ror                          | Check the settings such as the encoder constant setting.                                         |
|                             | Electronic gear set-<br>ting error                  | Re-check the electronic gear settings.                                                           |

For usage of related functions, see 8-4-9 Absolute Position Control Mode on page 8-107

#### E105 Speed Deviation Error

If the deviation between the frequency command and the speed obtained from feedback is larger than what is set for **Speed deviation error detection level** (bb-83), it is judged as abnormal. When **Speed deviation error mode selection** (bb-82) is set to *01: Error*, the output terminal [41: DSE] is turned ON by a speed deviation error to shut off the output and display an error.

For usage of related functions, see 8-3-9 Speed Deviation Error Detection on page 8-75

| Occurrence                  | Assumed cause(s)                                    | Example measures to be taken                                                                     |
|-----------------------------|-----------------------------------------------------|--------------------------------------------------------------------------------------------------|
| Occurs while oper-<br>ating | Insufficient torque                                 | It may be improved by reviewing the operating conditions and im-<br>proving the load conditions. |
|                             | Slip/shift caused by<br>improper encoder<br>setting | Check the encoder installation and consider any factors that cause slippage.                     |
|                             | Encoder setting er-<br>ror                          | Check the settings such as the encoder constant setting.                                         |
|                             | Electronic gear set-<br>ting error                  | Re-check the electronic gear settings.                                                           |

#### E106 Position Deviation Error

If the deviation of the position feedback with respect to the position command exceeds the **Position deviation error detection level** (bb-86) for longer than the time set for **Position deviation error** 

**detection time** (bb-87), it will be judged as an abnormal condition. When **Position deviation error mode selection** (bb-85) is set to *01: Error*, the output terminal [PDD] turns ON to shut off the output and display an error.

| Occurrence                  | Assumed cause(s)                                    | Example measures to be taken                                                                     |
|-----------------------------|-----------------------------------------------------|--------------------------------------------------------------------------------------------------|
| Occurs while oper-<br>ating | Insufficient torque                                 | It may be improved by reviewing the operating conditions and im-<br>proving the load conditions. |
|                             | Slip/shift caused by<br>improper encoder<br>setting | Check the encoder installation and consider any factors that cause slippage.                     |
|                             | Encoder setting er-<br>ror                          | Check the settings such as the encoder constant setting.                                         |
|                             | Electronic gear set-<br>ting error                  | Re-check the electronic gear settings.                                                           |

For usage of related functions, see *Excessive Positional Deviation Detection* on page 8-104

# E107 Over-Speed Error

If the speed exceeds the value set for **Over speed detection level** (bb-80) and the **Over speed detection time** (bb-81) elapses, the output will be cut off and an error will be displayed. For usage of related functions, see *8-3-10 Over-speed Error Detection* on page 8-76

| Occurrence                  | Assumed cause(s)     | Example measures to be taken                                                                     |
|-----------------------------|----------------------|--------------------------------------------------------------------------------------------------|
| Occurs while oper-<br>ating | Insufficient torque  | It may be improved by reviewing the operating conditions and im-<br>proving the load conditions. |
|                             | Encoder setting er-  | Check the settings such as the encoder constant setting.                                         |
|                             | ror                  |                                                                                                  |
|                             | Electronic gear set- | Re-check the electronic gear settings.                                                           |
|                             | ting error           |                                                                                                  |

# E110 Contactor Error

When an error occurs in the contactor sequence, the output is shut off. For usage of related functions, see *8-4-5 Contactor Control (CON)* on page 8-89

| Occurrence           | Assumed cause(s)   | Example measures to be taken                                      |
|----------------------|--------------------|-------------------------------------------------------------------|
| [COK] did not turn   | Wiring failure     | Check the input terminal function settings and wiring.            |
| ON within the con-   | Contactor response | Check the operation including the response time of the contactor. |
| tactor answer back   | failure            |                                                                   |
| check time at start- |                    |                                                                   |
| up                   |                    |                                                                   |
| [COK] did not turn   | Wiring failure     | Check the input terminal function settings and wiring.            |
| OFF within the con-  | Contactor response | Check the operation including the response time of the contactor. |
| tactor answer back   | failure            |                                                                   |
| check time when      |                    |                                                                   |
| stopped              |                    |                                                                   |

# E112 PG Option Unit Connection Error

This is an error related to the feedback option.

If the PG option unit comes off after being set in the slot, it trips with a PG option unit connection error (E112).

| Occurrence                          | Assumed cause(s)                                  | Example measures to be taken                                                                                                    |
|-------------------------------------|---------------------------------------------------|----------------------------------------------------------------------------------------------------|
| Occurs suddenly<br>during operation | The connector may<br>have loosened or<br>come off | <ul> <li>Check that the mounting screws of the PG option unit are not loose.</li> <li>Check the contacts and check for any dust, etc on the connector.</li> </ul> |

#### E120 PID Soft Start Error Detection

This error will occur when **PID soft start function enable** (AH-75) is set to *01: Enabled* and **PID soft start error detection enable** (AH-81) is set to *01: Enabled: error output* and a PID operation is performed after the inverter has started running. Under this condition, if the PID feedback does not reach the value set for **PID soft start error detection level** (AH-82) before the **PID soft start time** (AH-80) elapses, the error will occur.

| Occurrence                  | Assumed cause(s)           | Example measures to be taken                                                                                                    |  |
|-----------------------------|----------------------------|----------------------------------------------------------------------------------------------------|--|
| Occurs while oper-<br>ating | Target value is too<br>low | It may be improved by reviewing the setting for <b>PID soft start target level</b> (AH-76).                                               |  |
|                             | The wire is broken         | PID feedback may not have been entered properly. Review the wiring and check <b>PID1 feedback data monitor after calculation</b> (db-44). |  |

# **12-3 Alarm Display and Measures**

#### 12-3-1 Checking the Alarm Display

The status of the inverter is displayed in the following location on the LCD operator.

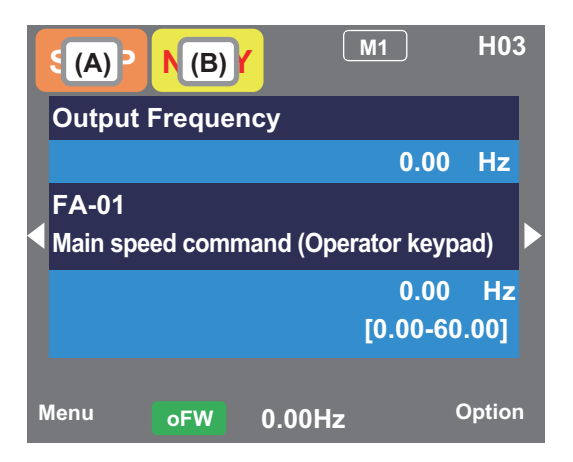

### Display (A) Main Operation Status

| No. | Display    | Description                                                                                                    |
|-----|------------|----------------------------------------------------------------------------------------------------|
| A1  | RUN<br>FW  | Displayed during forward rotation operation. Some parameters cannot be changed during operation.                                                                                                    |
| A2  | RUN<br>RV  | Displayed during reverse rotation operation. Some parameters cannot be changed during operation.                                                                                                    |
| A3  | RUN<br>0Hz | Output is in process by 0 Hz command. It may occur when using the DB, FOC, or SON functions. Some parameters cannot be changed during operation.                                                                                                    |
| A4  | TRIP       | Displayed during trip after the occurrence of error. Errors that can be canceled are cleared by the reset operation.<br>⇒ Refer to <i>12-1 Checking the Alarm Display</i> on page 12-2                                                                                                    |
| A5  | WARN       | Displayed when setting inconsistency occurs. Resolve the inconsistency.<br>⇒ Refer to <i>12-3-2 Checking Inconsistent Settings</i> on page 12-29                                                                                                    |
| A6  | STOP       | <ul> <li>This is displayed when the device is forcibly stopped by a function although an operation command is issued.</li> <li>The operation command is issued with frequency command at 0 Hz.</li> <li>When the operation command is issued from a source other than the LCD Operator, the device is stopped by the STOP key on the LCD Operator.</li> <li>The device is stopped by the momentary power interruption non-stop function.</li> <li>At this time, the RUN lamp blinks.</li> </ul> |
| A7  | STOP       | It is stopped due to no operation command received.<br>Operation is not possible if the input terminals such as [RS], [FRS], or the STO function are ON.                                                                                                    |

| Display (B) warning Status |         |                                                                                 |
|----------------------------|---------|---------------------------------------------------------------------------------|
| No.                        | Display | Description                                                                     |
| B1                         |         | Displayed in the following functions:                                           |
|                            |         | Detailed Monitor for Icon 2 LIM (dC-37)                                         |
|                            |         | Under overload limit                                                            |
|                            |         | Under torque limit                                                              |
|                            |         | Under overcurrent suppression                                                   |
|                            |         | Under overvoltage suppression                                                   |
|                            |         | Under upper/lower limit operation                                               |
|                            |         | Under jump frequency operation                                                  |
|                            |         | Under minimum frequency limit                                                   |
| B2                         |         | Displayed in the following functions:                                           |
|                            | ALI     | Detailed Monitor for Icon 2 ALT (dC-38)                                         |
|                            |         | Overload advance notice                                                         |
|                            |         | Motor thermal advance notice                                                    |
|                            |         | Inverter thermal advance notice                                                 |
|                            |         | Motor heating advance notice                                                    |
| B3                         |         | Displayed during retry standby or restart standby.                              |
|                            | RETRY   | Detailed Monitor for Icon 2 RETRY (dC-39)                                       |
|                            |         | Operation is not started over if the energy is a second is isourd.              |
| В4                         | NRDY    | Detailed Manites for lean 2 NBDY (dC 40)                                        |
|                            |         | Detailed Monitor for icon 2 NRDF (dC-40)                                        |
|                            |         | Onder insulicient voltage of the main power                                     |
|                            |         | Operating with only 24 v power supply                                           |
|                            |         | Onder reset operation                                                           |
|                            |         | OFF when [REN] terminal function is enabled                                     |
| B5                         | FAN     | Displayed upon the fan life advance notice.                                     |
|                            |         |                                                                                 |
| B6                         | С       | Displayed upon the capacitor life advance notice on the circuit board.          |
|                            |         |                                                                                 |
| B7                         | FLC     | Displayed upon the fan life advance notice and capacitor life advance notice on |
|                            | F/C     | the circuit board.                                                              |
| B8                         | (None)  | A state other than those above                                                  |

#### (D) \// **^** .

You can see the details of the warning display by pressing the UP-key on the 3-line monitor screen.

# STOP (in red)

When STOP is displayed in red, it is due to one of the following conditions.

| Occurrence                                                                               | Typical cause(s)                                                                                                    | Example measures to be taken                                                                                     |
|------------------------------------------------------------------------------------------|----------------------------------------------------------------------------------------------------|----------------------------------------------------------------------------------------------------|
| RUN key on the op-<br>erator was pressed                                                 | If the LIM is lit, the command is below the minimum frequency. Consider the following                                          | Check that Main Speed reference     monitor (FA-01) is not set to 0.00Hz.                                        |
| [FW] terminal was<br>turned ON                                                           | <ul><li>causes.</li><li>The operation command was entered,</li></ul>                                                           | Check whether the command is entered<br>from the command destination indicated                                   |
| Operation command<br>was entered                                                         | <ul> <li>but the frequency command was not.</li> <li>Frequency command destination selection is wrong</li> </ul>               | on the right of Main Speed reference<br>monitor (FA-01).                                                         |
|                                                                                          | tion is wrong.                                                                                                    | selection, 1st-motor (AA101).                                                                                    |
| After STOP key on<br>operator is pressed,<br>inverter doesn't op-<br>erate with RUN key. | The STOP key on the LCD operator was pressed when the operation command was entered from a source other than the LCD operator. | Turn off the command at the operation command destination once.                                                  |
| Momentary power<br>failure occurred                                                      | The device is stopped by the momentary power interruption non-stop function.                                                   | To start operation, turn off the command<br>entered to the operation command destina-<br>tion and turn on again. |

#### WARN

When WARN is displayed, it is due to one of the following conditions.

| Occurrence           | Assumed cause(s)                     | Example measures to be taken               |
|----------------------|--------------------------------------|--------------------------------------------|
| A setting is changed | An invalid or inconsistent parameter | Refer to 12-3-2 Checking Inconsistent Set- |
|                      |                                      | <i>tings</i> on page 12-29.                |

#### Icon 2 LIM

When LIM is shown, the inverter is in one of the following condition(s).

You can see the status of LIM by pressing the UP key on the three-line monitor or on **Detailed monitor for icon 2 LIM** (dC-37).

| Occurrence                                                                                                    | Assumed cause(s)                                                                                                    | Example measures to be taken                                                                                                    |
|----------------------------------------------------------------------------------------------------|----------------------------------------------------------------------------------------------------|----------------------------------------------------------------------------------------------------|
| Occurrence<br>The output current<br>is high and Detailed<br>monitor for icon 2<br>LIM (dC-37) is set to<br>"01". | Assumed cause(s)<br>Over current suppress enable, 2nd-<br>motor (bA120) is enabled and current in-<br>creased due to load, or other factor.<br>The current was increased by the high ratio<br>of motor rotation during DC braking that<br>was caused by the selection of [DB] termi-<br>nal or DC braking selection, 1st-motor<br>(AF101). | <ul> <li>Example measures to be taken</li> <li>Remove the factor for the increased load.</li> <li>(Cleaning the flow path, reviewing the load, etc.)</li> <li>Decrease the DC braking force setting, 1st-motor (AF105) or DC braking force at start, 1st-motor (AF108).</li> <li>If it occurs at stopping, set DC braking active time at stop. 1st-motor (AF106)</li> </ul> |
|                                                                                                    |                                                                                                    | <ul> <li>to be longer.</li> <li>If it is a retry operation at start-up, increase the delay time depending on the cause factor. Retry wait time before motor restart (bb-26), Wait time of restart @over-current (bb-29), Wait time of restart @over-voltage (bb-31)</li> </ul>                                                                                              |
|                                                                                                    | Acceleration time monitor (FA-10) is set                                                                                                    | Set a longer time in Acceleration time                                                                                                    |
|                                                                                                    | too short                                                                                                    | monitor (FA-10).                                                                                                    |

| Occurrence                                                                                                    | Assumed cause(s)                                                                                                    | Example measures to be taken                                                                                                  |
|----------------------------------------------------------------------------------------------------|----------------------------------------------------------------------------------------------------|----------------------------------------------------------------------------------------------------|
| The output current<br>is high and <b>Detailed</b><br><b>monitor for icon 2</b><br><b>LIM</b> (dC-37) is set to<br>"02".         | <b>Overload restriction 1 mode selection</b> (bA122) is enabled and the current increased due to the load.                                                                                                    | Remove the factor for the increased load.<br>(Cleaning the flow path, reviewing the load,<br>etc.)                            |
|                                                                                                    | Overload limiting function such as<br>Overload restriction 1 mode selection<br>(bA122) is enabled and Acceleration time<br>monitor (FA-10) is set too short.                                                            | Set a longer time in <b>Acceleration time monitor</b> (FA-10).                                                                |
| Error occurred dur-<br>ing deceleration and<br><b>Detailed monitor</b><br><b>for icon 2 LIM</b><br>(dC-37) was set to           | The over-voltage suppression function of <b>Over-voltage suppression enable, 1st-motor</b> (bA140) is enabled and the P-N voltage increased due to regenerative load, etc.                                              | Remove the factor causing the regenera-<br>tive load.<br>(External rotation of motor, reviewing the<br>load conditions, etc.) |
| "03".                                                                                                    | Overload limiting function such as<br>Overload restriction 1 mode selection<br>(bA122) is enabled and Deceleration time<br>monitor (FA-12) is set too short.                                                            | Set a longer time in <b>Deceleration time monitor</b> (FA-12).                                                                |
| Error occurred at<br>sudden acceleration<br>and <b>Detailed</b><br><b>monitor for icon 2</b><br>LIM (dC-37) was set<br>to "03". | The over-voltage suppression function of <b>Over-voltage suppression enable, 1st-motor</b> (bA140) is enabled and the P-N voltage increased due to regenerative load, etc.                                              | Remove the factor causing the regenera-<br>tive load.<br>(External rotation of motor, reviewing the<br>load conditions, etc.) |
| The output current<br>was high and<br><b>Detailed monitor</b><br>for icon 2 LIM<br>(dC-37) was set to<br>"04".                  | A torque limiting function such as <b>Torque</b><br><b>limit selection, 1st-motor</b> (bA110) is ena-<br>bled and the current increased due to the<br>load, etc.                                                        | Remove the factor for the increased load.<br>(Cleaning the flow path, reviewing the load,<br>etc.)                            |
|                                                                                                    | Torque limiting function such as <b>Torque</b><br><b>limit selection, 1st-motor</b> (bA110) is ena-<br>bled and <b>Acceleration time monitor</b><br>(FA-10) is set too short                                            | Set a longer time in <b>Acceleration time</b><br><b>monitor</b> (FA-10).                                                      |
| Error occurred dur-<br>ing Run and<br>Detailed monitor<br>for icon 2 LIM<br>(dC-37) was set to<br>"05".                         | Normally limited by jump frequencies such<br>as <b>Upper frequency limit, 1st-motor</b><br>(bA102), <b>Lower frequency limit, 1st-</b><br><b>motor</b> (bA103), or <b>Jump frequency 1,</b><br><b>1st-motor</b> (AG101) | If necessary, review the upper and lower<br>limiter and jump frequency settings.                                              |
| Error occurred dur-<br>ing Run and<br><b>Detailed monitor</b><br><b>for icon 2 LIM</b><br>(dC-37) was set to<br>"06".           | A frequency command below the minimum,<br>Minimum frequency adjustment, 1st-<br>motor (Hb130) was entered                                                                                                    | Set the frequency command at the mini-<br>mum frequency or higher in <b>Main Speed</b><br><b>reference monitor</b> (FA-01).   |

# Icon 2 ALT

When ALT is shown, the inverter is in one of the following condition(s).

You can see the status of ALT by pressing the UP key on the three-line monitor or on **Detailed monitor for icon 2 ALT** (dC-38).

| Occurrence                                                                                                    | Assumed cause(s)                                                                                                    | Example measures to be taken                                                                                                    |
|----------------------------------------------------------------------------------------------------|----------------------------------------------------------------------------------------------------|----------------------------------------------------------------------------------------------------|
| The output current<br>is high and <b>Detailed</b><br><b>monitor for icon 2</b><br><b>ALT</b> (dC-38) is set<br>to "01". | The current increased due to load, etc.,<br>and exceeded an overload warning level<br>such as <b>Over current detection level 1</b> ,<br><b>1st motor</b> (CE106)                               | <ul> <li>Remove the factor for the increased<br/>load. (Cleaning obstructions in the flow<br/>path, etc.)</li> <li>Enable overload limit function or similar<br/>function.</li> </ul> |
| The output current<br>is high and <b>Detailed</b><br><b>monitor for icon 2</b><br><b>ALT</b> (dC-38) is set<br>to "02". | The electronic thermal function of the mo-<br>tor was activated due to the increase in<br>current, and it exceeded the setting for<br><b>Electronic thermal warning level (MTR)</b><br>(CE-30). | <ul> <li>Remove the factor for the increased<br/>load. (Cleaning obstructions in the flow<br/>path, etc.)</li> <li>Review the electronic thermal settings.</li> </ul>                 |
| The output current<br>is high and <b>Detailed</b><br><b>monitor for icon 2</b><br><b>ALT</b> (dC-38) is set<br>to "03". | The electronic thermal function of the Inverter was activated due to the increase in current, and it exceeded the setting for <b>Electronic thermal warning level (CTL)</b> (CE-31).            | Remove the factor for the increased load.<br>(Cleaning obstructions in the flow path,<br>etc.)                                                                                        |

# Icon 2 RETRY

When RETRY is shown, the inverter is in one of the following condition(s).

You can see the status of RETRY by pressing the UP key on the three-line monitor or on **Detailed monitor for icon 2 RETRY** (dC-39).

| Occurrence                                                                                                    | Assumed cause(s)                                                                                                    | Example measures to be taken                                                                                                    |
|----------------------------------------------------------------------------------------------------|----------------------------------------------------------------------------------------------------|----------------------------------------------------------------------------------------------------|
| Output was shut off<br>and RETRY setting<br>of <b>Detailed monitor</b><br><b>for icon 2 RETRY</b><br>(dC-39) is set to<br>"01" | The inverter is in the wait mode after a trip<br>retry operation due to increased current or<br>P-N voltage fluctuation. | <ul> <li>If the wait time become longer, the following delay times become shorter.</li> <li>Retry wait time before motor restart (bb-26), Wait time of restart @over-current (bb-29), Wait time of restart @over-voltage (bb-31)</li> <li>If this error is continually generated, make the wait time longer.</li> <li>Retry wait time before motor restart (bb-26), Wait time of restart @over-current (bb-26), Wait time of restart @over-current (bb-29), Wait time of restart @over-current (bb-29), Wait time of restart @over-current @over-current (bb-31)</li> </ul> |
| Output was shut off<br>and RETRY setting<br>of <b>Detailed monitor</b><br><b>for icon 2 RETRY</b><br>(dC-39) is set to<br>"02" | The inverter is in the wait mode before re-<br>start after power-off by [RS], [FRS], or [CS]<br>terminal.                | If the wait time becomes longer, the follow-<br>ing delay time becomes shorter.<br><b>Retry wait time before motor restart</b><br>(bb-26)                                                                                                    |

# Icon 2 NRDY

When NRDY is shown, the inverter is in one of the following condition(s).

You can see the status of NRDY by pressing the UP key on the three-line monitor or on **Detailed monitor for icon 2 NRDY** (dC-40).

| Occurrence                                                                                                    | Assumed cause(s)                                                                                                    | Example measures to be taken                                                                                                    |
|----------------------------------------------------------------------------------------------------|----------------------------------------------------------------------------------------------------|----------------------------------------------------------------------------------------------------|
| TRIP is displayed<br>and NRDY of<br><b>Detailed monitor</b><br><b>for icon 2 NRDY</b><br>(dC-40) is set to<br>"01"  | There was an error factor, which caused the inverter to trip.                                                                | Remove the error factor.<br>Consult this section.                                                                                                    |
| CTRL icon is shown<br>and NRDY of<br><b>Detailed monitor</b><br><b>for icon 2 NRDY</b><br>(dC-40) is set to<br>"02" | The control power supply (R0, T0) has<br>been input, whereas the main circuit power<br>supply R-S-T hasn't been input.       | Check the input of main circuit power sup-<br>ply and examine the breaker, wiring, etc.                                                                                                    |
| 24 V icon is shown<br>and NRDY of<br><b>Detailed monitor</b><br><b>for icon 2 NRDY</b><br>(dC-40) is set to<br>"02" | Only 24V has been input to the backup<br>power supply P+-P                                                                   | Check the input of main circuit power and<br>control power and examine the breaker,<br>wiring, etc.                                                                                                    |
| NRDY of <b>Detailed</b><br>monitor for icon 2<br>NRDY (dC-40) is set<br>to "03"                                     | [RS] terminal is ON and the inverter is be-<br>ing reset.                                                                    | Check the wiring and operation state of [RS] terminal.                                                                                                    |
| NRDY of <b>Detailed</b><br>monitor for icon 2<br>NRDY (dC-40) is set<br>to "04"                                     | The STO circuit is turned OFF or broken.                                                                                     | Check the ST1/ST2 terminals.                                                                                                    |
| NRDY of <b>Detailed</b><br>monitor for icon 2<br>NRDY (dC-40) is set<br>to "05"                                     | The inverter is doing a check of the internal circuit, LCD operator, options, etc.                                           | If this error is not released, check the LCD operator for contact failure or other prob-<br>lem.                                                                                                    |
| NRDY of <b>Detailed</b><br>monitor for icon 2<br>NRDY (dC-40) is set<br>to "06"                                     | There is an inconsistency in the setting                                                                                     | Although <b>Control mode selection, 1st-<br/>motor</b> (AA121) is set to <i>10: Vector control with sensor</i> , the PG option unit is not at-<br>tached.<br>Refer to <i>12-3-2 Checking Inconsistent Set-<br/>tings</i> on page 12-29. |
| NRDY of <b>Detailed</b><br>monitor for icon 2<br>NRDY (dC-40) is set<br>to "07"                                     | There is a sequence operation problem in the brake control.                                                                  | Check the setting and signal operation of <b>Brake Control Enable, 1st-motor</b> (AF130) or similar parameter.                                                                                                    |
| NRDY of <b>Detailed</b><br>monitor for icon 2<br>NRDY (dC-40) is set<br>to "08"                                     | <ul> <li>[FRS] terminal or [CS] terminal is ON</li> <li>The [FRS] or [CS] command was sent<br/>over communication</li> </ul> | Check the signal operation of input terminal for [FRS] or [CS].                                                                                                    |
| NRDY of <b>Detailed</b><br>monitor for icon 2                                                                       | Operation command isn't permitted                                                                                            | The [REN] terminal has been assigned and is turned OFF.                                                                                                    |
| <b>NRDY</b> (dC-40) is set to "09"                                                                                  | Forced stop is being issued. (Deceleration stop operation)                                                                   | STOP key was pressed when command<br>had been entered from a source other than<br>the LCD operator.                                                                                                    |

#### 12-3-2 Checking Inconsistent Settings

The corrective action differs depending on the content of the warning number. Refer to the table below. Switching between Induction motor (IM) control and Synchronous motor/Permanent magnet motor (SM/ PMM) control is done with **Control mode selection**, **1st-motor** (AA121).

| Occurrence  | Assumed cause(s)                                                                                                  | Example measures to be taken                                                                                                    |
|-------------|----------------------------------------------------------------------------------------------------|----------------------------------------------------------------------------------------------------|
| Warning 102 | (First max. frequency) < (First upper limit-<br>er)<br>IM: (Hb105) < (bA102)<br>SM/PMM: (Hd105) < (bA102)         | <ul> <li>Increase the max frequency,<br/>Async.Motor Maximum frequency<br/>setting, 1st-motor (Hb105) and<br/>Sync.Maximum frequency setting<br/>(Hd105).</li> <li>Decrease Upper frequency limit, 1st<br/>motor (bA102).</li> </ul>                |
| Warning 103 | (First max. frequency) < (First lower limiter)<br>IM: (Hb105) < (bA103)<br>SM/PMM: (Hd105) < (bA103)              | <ul> <li>Increase the max frequency,<br/>Async.Motor Maximum frequency<br/>setting, 1st-motor (Hb105) and<br/>Sync.Maximum frequency setting<br/>(Hd105).</li> <li>Decrease Lower frequency limit, 1st<br/>motor (bA103).</li> </ul>                |
| Warning 106 | (First max. frequency) < (First main speed<br>command)<br>IM: (Hb105) < (Ab110)<br>SM/PMM: (Hd105) < (Ab110)      | <ul> <li>Increase the max frequency,<br/>Async.Motor Maximum frequency<br/>setting, 1st-motor (Hb105) and<br/>Sync.Maximum frequency setting<br/>(Hd105).</li> <li>Decrease the Multispeed-0 setting, 1st-<br/>motor (Ab110).</li> </ul>            |
| Warning 107 | (First max. frequency) < (First auxiliary<br>speed command)<br>IM: (Hb105) < (AA104)<br>SM/PMM: (Hd105) < (AA104) | <ul> <li>Increase the max frequency,<br/>Async.Motor Maximum frequency<br/>setting, 1st-motor (Hb105) and<br/>Sync.Maximum frequency setting<br/>(Hd105).</li> <li>Decrease the sub speed setting, 1st-mo-<br/>tor (AA104).</li> </ul>              |
| Warning 202 | (Second max. frequency) < (Second upper<br>limiter)<br>IM: (Hb205) < (bA202)<br>SM/PMM: (Hd205) < (bA202)         | <ul> <li>Increase the max frequency,<br/>Async.Motor Maximum frequency<br/>setting, 2nd-motor (Hb205) and<br/>Sync.Maximum frequency setting,<br/>2nd-motor (Hd205).</li> <li>Decrease the Upper frequency limit,<br/>2nd motor (bA202).</li> </ul> |
| Warning 203 | (Second max. frequency) < (Second lower<br>limiter)<br>IM: (Hb205) < (bA203)<br>SM/PMM: (Hd205) < (bA203)         | <ul> <li>Increase the max frequency,<br/>Async.Motor Maximum frequency<br/>setting, 2nd-motor (Hb205) and<br/>Sync.Maximum frequency setting,<br/>2nd-motor (Hd205).</li> <li>Decrease the Lower frequency limit,<br/>2nd motor (bA203).</li> </ul> |

| Occurrence  | Assumed cause(s)                                                                                                    | Example measures to be taken                                                                                                    |
|-------------|----------------------------------------------------------------------------------------------------|----------------------------------------------------------------------------------------------------|
| Warning 206 | (Second max. frequency) < (Second main<br>speed command)<br>IM: (Hb205) < (Ab210)<br>SM/PMM: (Hd205) < (Ab210)        | <ul> <li>Increase the max frequency,<br/>Async.Motor Maximum frequency<br/>setting, 2nd-motor (Hb205) and<br/>Sync.Maximum frequency setting,<br/>2nd-motor (Hd205).</li> <li>Decrease the Multispeed-0 setting,<br/>2nd-motor (Ab210).</li> </ul> |
| Warning 207 | (Second max. frequency) < (Second auxili-<br>ary speed command)<br>IM: (Hb205) < (AA204)<br>SM/PMM: (Hd205) < (AA204) | <ul> <li>Increase the max frequency,<br/>Async.Motor Maximum frequency<br/>setting, 2nd-motor (Hb205) and<br/>Sync.Maximum frequency setting,<br/>2nd-motor (Hd205).</li> <li>Decrease the sub speed setting, 2nd-<br/>motor (AA204).</li> </ul>   |

#### 12-3-3 Checking Messages

Messages associated with communication errors, under-voltage, auto-tuning results, etc., are displayed.

A screen transition is performed by pressing the ENTER key, but if an error occurred, the cause of the error needs to be resolved.

| Message              | Assumed cause(s)                           | Example measures to be taken                  |
|----------------------|--------------------------------------------|-----------------------------------------------|
| Warning              | A setting inconsistency warning. There is  | This can be resolved by adjusting the dis-    |
| XXXXXXXXXXXXXXXXX    | an inconsistency in the settings displayed | played parameter settings.                    |
| Press the XX key     | in the warning                             |                                               |
| Auto-tuning (non-re- | Non-revolving auto-tuning process com-     | Refer to 6-2-3 Auto-tuning of Motor on        |
| volving) completed.  | pleted.                                    | page 6-13.                                    |
| XXXXXXXXXXXXXXXX     |                                            |                                               |
| Press the XX key     |                                            |                                               |
| Auto-tuning (revolv- | Revolving auto-tuning process completed.   | Refer to 6-2-3 Auto-tuning of Motor on        |
| ing) completed.      |                                            | page 6-13.                                    |
| XXXXXXXXXXXXXXXX     |                                            |                                               |
| Press the XX key     |                                            |                                               |
| Auto-tuning failed.  | The auto-tuning process was interrupted    | For troubleshooting, refer to 6-2-3 Auto-     |
| Review the settings  | and did not complete                       | <i>tuning of Motor</i> on page 6-13           |
| and wiring           |                                            |                                               |
| Press the XX key     |                                            |                                               |
| Initializing         | The inverter is being initialized.         | The initialization completion screen will ap- |
| Please wait.         |                                            | pear after a while.                           |
| Clearing history     | The inverter is being initialized.         | The history cleared screen will appear after  |
| Please wait.         |                                            | a while.                                      |

The "XX key" in the table is the ENTER key on the LCD Operator.

| Message                                                                                                    | Assumed cause(s)                                                                                                    | Example measures to be taken                                                                                                    |
|----------------------------------------------------------------------------------------------------|----------------------------------------------------------------------------------------------------|----------------------------------------------------------------------------------------------------|
| Initialization com-<br>pleted !!<br>Target:<br>##:xxxxxxxxxxx<br>Initialize Data<br>selection (Ub-02)<br>xxxxxxxxxxx<br>Load type selection<br>(Ub-03)<br>xxxxxxxxxxx<br>Press the XX key | The initialization is completed.                                                                                                    | Press the ENTER key to exit the initializa-<br>tion complete screen.                                                                                                    |
| History clearance<br>completed !!<br>Trip history cleared<br>Press the XX key                                                                                                    | Clear history is completed.                                                                                                    | Press the ENTER key to exit the clear his-<br>tory complete screen.                                                                                                    |
| Operation command<br>is limited<br>Please check opera-<br>tion command.                                                                                                    | <ul> <li>Contains a command direction in the operation command that is restricted by RUN-direction restriction, 1st-motor (AA114).</li> <li>In the command direction restricted by RUN-direction restriction, 1st-motor (AA114), the frequency command becomes negative due to the calculation of the main speed and auxiliary speed, and the rotation is reversed.</li> </ul> | <ul> <li>Check the setting for RUN-direction restriction, 1st-motor (AA114).</li> <li>Check the terminal command FW/RW and the command direction of communication command.</li> <li>Check if the calculated frequency command is negative.</li> </ul> |
| Resetting.<br>Inverter is being re-<br>set.<br>Press the XX key                                                                                                    | <ul> <li>[RS] terminal is ON.</li> <li>Trip reset was performed (the screen transitions automatically at trip reset)</li> </ul>                                                                                                    | The inverter is in an [RS] terminal ON<br>state.<br>Review the state of the input terminal.                                                                                                    |
| Retrying.<br>Retrying and restart-<br>ing.<br>Press the XX key                                                                                                    | <ul> <li>The inverter is waiting for restart. (This mode is released after the set wait time has elapsed.)</li> <li>The inverter may not start if the incoming voltage is low.</li> </ul>                                                                                                    | <ul> <li>If the wait time for restart is long, the message will continue to be displayed. Refer to 7-5 Start Conditions on page 7-57</li> <li>If the incoming voltage is low, check the input voltage.</li> </ul>                                     |
| Main circuit under<br>instantaneous pow-<br>er failure.<br>Power of main cir-<br>cuit is turned OFF.<br>Press the XX key                                                                  | The main circuit power supply (R, S, T) is<br>turned OFF due to lightning strikes, power<br>supply environment, or other factors.                                                                                                    | <ul> <li>Check the state of input power supply.</li> <li>The inverter will recover when the power supply returns.</li> </ul>                                                                                                    |
| Main circuit under<br>insufficient voltage.<br>Please check the<br>main circuit power.<br>Press the XX key                                                                                | The control circuit power supply (R0, T0)<br>has been input, whereas the main circuit<br>power supply (R, S, T) has been cut.                                                                                                    | <ul> <li>Check the state of input power supply.</li> <li>The inverter will recover when the power supply of main circuit returns.</li> </ul>                                                                                                    |
| POWER OFF<br>POWER OFF<br>Press the XX key                                                                                                    | The power supply to the inverter is turned OFF.                                                                                                    | <ul><li>Check the state of input power supply.</li><li>The inverter will recover when the power supply returns.</li></ul>                                                                                                    |

| Message                                                                                                    | Assumed cause(s)                                                                   | Example measures to be taken                                                                                                    |
|----------------------------------------------------------------------------------------------------|------------------------------------------------------------------------------------|----------------------------------------------------------------------------------------------------|
| Control power under<br>insufficient voltage.<br>Please check the<br>control power sup-<br>ply.<br>Press the XX key                                                   | The control circuit power supply (R0, T0) is turned OFF.                           | <ul> <li>Check the state of input power supply.</li> <li>The inverter will recover when the power supply of control circuit returns.</li> </ul> |
| Power feeding by<br>external 24 VDC.<br>Only external 24<br>VDC is feeding pow-<br>er.<br>Press the XX key                                                           | The inverter is operating only with 24V power supply input to P+ and P- terminals. | If the input power is on, check its status.                                                                                                    |
| Changing load<br>type<br>Please wait.                                                                                                    | The load type of inverter is being changed.                                        | The load type change complete screen will appear after a while.                                                                                 |
| Load type change<br>completion !!<br>Load type<br>selection (Ub-03)<br>Rated current value<br>changed.<br>Check current-relat-<br>ed parameters.<br>Press the XX key | The load type change is completed.                                                 | Press the ENTER key to exit the load type<br>change complete screen.                                                                            |

# 12-4 Troubleshooting

When there are failures or errors on operations, investigate the possible causes and take the appropriate measures.

| Occurrence                                                                     | Assumed cause(s)                                                    | Example measures to be taken                                                                                                    |
|--------------------------------------------------------------------------------|---------------------------------------------------------------------|----------------------------------------------------------------------------------------------------|
| LCD Operator doesn't<br>turn ON<br>(LCD operator POWER<br>lamp does not light) | The power supply is not turned ON.                                  | <ul> <li>Check that the power supply that meets the specifications is turned ON.</li> <li>When different powers are supplied to the control power supplies R0 and T0, and to P+ and P- terminals, check that R0, T0, or 24 V power supply is turned ON.</li> </ul> |
|                                                                                |                                                                     |                                                                                                    |
|                                                                                | LCD Operator is not se-<br>curely attached                          | The issue will be solved by securely attaching the LCD Operator.                                                                                                    |
|                                                                                |                                                                     |                                                                                                    |
|                                                                                | The J51 connector is dis-                                           | The J51 connector supplies power to the control pow-                                                                                                    |
|                                                                                | connected.                                                          | er supplies R0 and T0 from the main power supplies                                                                                                    |
|                                                                                |                                                                     | R, S, and T. Keep the connector connected if you do                                                                                                    |
|                                                                                |                                                                     | not supply power to the control power supply with a                                                                                                    |
|                                                                                |                                                                     | different system.                                                                                                    |
|                                                                                |                                                                     |                                                                                                    |
|                                                                                | The power input path is disconnected                                | • The breaker or wires may be disconnected. You need to re-examine the wiring.                                                                                                    |
|                                                                                | • 200 V power is being<br>supplied to R0 and T0<br>for 400 V class. | • When different power is supplied to the control pow-<br>er supplies R0 and T0, you also need to re-examine<br>R0 and T0.                                                                                                    |

| Occurrence                                                                        | Assumed cause(s)                                    | Example measures to be taken                                                                                                    |
|-----------------------------------------------------------------------------------|-----------------------------------------------------|----------------------------------------------------------------------------------------------------|
| LCD Operator doesn't<br>turn ON<br>(The POWER lamp of the<br>LCD operator is lit) | LCD operator is in auto-<br>matic light off mode    | <ul> <li>Press the key on the LCD operator to turn on the screen.</li> <li>You can disable the automatic light off feature from the LCD operator's system settings.</li> </ul> |
|                                                                                   |                                                     |                                                                                                    |
|                                                                                   | LCD operator display<br>light / dark setting is low | You can adjust the brightness of the display by chang-<br>ing the dimming setting from the LCD operator's sys-<br>tem settings.                                                |
|                                                                                   |                                                     |                                                                                                    |
|                                                                                   | LCD Operator is not se-<br>curely attached          | The issue will be solved by securely attaching the LCD<br>Operator.<br>(Check the RJ45 connector)                                                                              |
|                                                                                   |                                                     |                                                                                                    |
|                                                                                   | The LCD display is at end of life                   | You need to replace the LCD Operator.                                                                                                    |

| Occurrence               | Assumed cause(s)                                 | Example measures to be taken                                                                                                    |
|--------------------------|--------------------------------------------------|----------------------------------------------------------------------------------------------------|
| The motor doesn't rotate | The inverter is tripping.                        | • When the inverter trips due to an error, you need to                                                                                                    |
| command was entered      |                                                  | remove the error factor and reset the inverter.                                                                                                    |
| command was entered.     |                                                  | Measures on page 12-5.                                                                                                    |
|                          |                                                  |                                                                                                    |
|                          | A warning is indicated                           | <ul> <li>If a warning is indicated, you need to eliminate the data inconsistency.</li> <li>Refer to <i>12-3-2 Checking Inconsistent Settings</i> on page 12-29.</li> </ul>                                        |
|                          |                                                  |                                                                                                    |
|                          | The operation command isn't entered.             | The operation command destination may be wrong, or<br>the operation command may not be accepted. $\rightarrow$ See<br><i>Operation command destination or operation</i><br><i>command is wrong</i> page 12-36     |
|                          |                                                  |                                                                                                    |
|                          | The frequency command destination isn't entered. | The frequency command destination may be wrong, or<br>the frequency command may be $0. \rightarrow$ See <i>The</i><br><i>frequency command destination or frequency</i><br><i>command is incorrect</i> page 12-37 |
|                          |                                                  |                                                                                                    |
|                          | A shutoff function is acti-<br>vated             | The function safety terminal, terminal function [RS], or<br>[FRS] terminal may be enabled, or [ROK] terminal may<br>be disabled. $\rightarrow$ See <i>A shutoff function is activated</i><br>page 12-38           |
|                          |                                                  |                                                                                                    |
|                          | A limit function is activat-<br>ed               | The command direction may be limited by the rotation direction limit function. $\rightarrow$ See A limit function is activated page 12-39                                                                         |
|                          |                                                  |                                                                                                    |
|                          | The motor is locked.                             | If the motor shaft is constrained by something that in-<br>terferes with the brakes or motor rotation (such as<br>something clogged), the cause must be eliminated.                                               |
|                          |                                                  |                                                                                                    |
|                          | Disconnected wiring, etc.                        | Check for abnormalities such as disconnection of the output line to the motor or disconnection within the motor.                                                                                                  |

| Occurrence                                                             | Assumed cause(s)                                                                                  | Example measures to be taken                                                                                                    |
|------------------------------------------------------------------------|---------------------------------------------------------------------------------------------------|----------------------------------------------------------------------------------------------------|
| Operation command des-<br>tination or operation com-<br>mand is wrong. | Even though the opera-<br>tion command is entered,<br>the motor is not being<br>driven.           | If the LED for RUN on the LCD Operator is lit or the operation display appears, the operation command has been entered normally. There is another cause for why the motor is not being driven. $\rightarrow$ SeeThe motor doesn't rotate although an operation command was entered page 12-35               |
|                                                                        |                                                                                                   |                                                                                                    |
|                                                                        | There is a mismatch of<br>the operation command<br>input and the operation<br>command destination | Check the operation command destination. Check the status of <b>Run-command input source selection</b> , <b>1st-motor</b> (AA111) and the terminal function. For details, refer to <i>6-3 Operation Command Settings</i> on page 6-18.                                                                      |
|                                                                        |                                                                                                   |                                                                                                    |
|                                                                        | You wish to operate with<br>the LCD operator, but en-<br>tered the wrong setting.                 | Verify that oFW or oRV is displayed at the bottom of<br>the LCD operator. If it is not displayed, check that<br><b>Run-command input source selection, 1st-motor</b><br>(AA111) is set to 02: RUN key on LCD Operator.<br>If it is displayed, you must check the terminal function.                         |
|                                                                        |                                                                                                   |                                                                                                    |
|                                                                        | You wish to operate with<br>the [FW] terminal, but en-<br>tered the wrong setting.                | Set <b>Run-command input source selection, 1st-</b><br><b>motor</b> (AA111) to <i>00: [FW] / [RV] terminal</i> . If RUN is<br>not shown when the [FW] terminal is turned ON, other<br>terminal functions need to be checked.                                                                                |
|                                                                        |                                                                                                   |                                                                                                    |
|                                                                        | There is a cause other<br>than the operation com-<br>mand.                                        | <ul> <li>If the LCD Operator doesn't show RUN, a shutoff function may be enabled or the main power supply may not be turned ON.</li> <li>There is another cause for why the motor is not being driven. →See <i>The motor doesn't rotate although an operation command was entered</i> page 12-35</li> </ul> |

| Occurrence                                                                | Assumed cause(s)                                                                                                    | Example measures to be taken                                                                                                    |
|---------------------------------------------------------------------------|----------------------------------------------------------------------------------------------------|----------------------------------------------------------------------------------------------------|
| The frequency command<br>destination or frequency<br>command is incorrect | <ul> <li>Frequency command is<br/>"0"</li> <li>Frequency command<br/>after calculation<br/>(dA-04) is set to "0"</li> </ul>  | The frequency command destination may be incorrect,<br>or the command source setting or the input voltage of<br>the frequency setter may be 0. Set the setting destina-<br>tion to something other than 0.                                                                      |
|                                                                           |                                                                                                    |                                                                                                    |
|                                                                           | Frequency command des-<br>tination is wrong.                                                                                 | Check the frequency command destination. Check the status of <b>Main speed input source selection, 1st-</b><br><b>motor</b> (AA101) and the terminal function. Refer to<br><i>6-4 Frequency Command Settings</i> on page 6-25                                                   |
|                                                                           |                                                                                                    |                                                                                                    |
|                                                                           | You wish to set the fre-<br>quency command, but<br>Main Speed reference<br>monitor (FA-01) is "0"                            | Set <b>Main speed input source selection, 1st-motor</b><br>(AA101) to "07", set the parameters and change <b>Main</b><br><b>speed reference monitor</b> (FA-01) from the LCD oper-<br>ator.                                                                                     |
|                                                                           |                                                                                                    |                                                                                                    |
|                                                                           | Main speed reference<br>monitor (FA-01) is "0"<br>even after the frequency<br>setter is turned.                              | Connect <b>Main speed input source selection, 1st-</b><br><b>motor</b> (AA101) according to the analog input to be<br>used and operate the frequency setter.                                                                                                    |
|                                                                           |                                                                                                    |                                                                                                    |
|                                                                           | Main speed reference<br>monitor (FA-01) is not "0"<br>and the cause is some-<br>thing other than the fre-<br>quency command. | <ul> <li>If there is no data in Main speed reference<br/>monitor (FA-01), the frequency command is normal.</li> <li>There is another cause for why the motor is not being driven. →See The motor doesn't rotate although an operation command was entered page 12-35</li> </ul> |

| Occurrence                           | Assumed cause(s)                                  | Example measures to be taken                                                                                                    |
|--------------------------------------|---------------------------------------------------|----------------------------------------------------------------------------------------------------|
| A shutoff function is acti-<br>vated | The main power supply is not turned ON.           | If the power supply is split into R, S, T and R0, T0 (J51 connector part), operation will not be possible if the power supply on the R, S, T side is turned off. Check the power supply.                    |
|                                      |                                                   |                                                                                                    |
|                                      | [RS] terminal is ON                               | If the [RS] terminal is ON, it will be in a reset state and<br>will not accept operation commands. You must turn<br>OFF the [RS] terminal.                                                                  |
|                                      |                                                   |                                                                                                    |
|                                      | [FRS] terminal is ON                              | If the [FRS] terminal is ON, it will be in a free-run stop<br>state and will not accept operation commands. You<br>must turn OFF the [FRS] terminal.                                                        |
|                                      |                                                   |                                                                                                    |
|                                      | [CS] terminal is ON                               | If the [CS] terminal is ON, the commercial power sup-<br>ply will be shut off and no operation command will be<br>accepted. Check the commercial switching function.                                        |
|                                      |                                                   |                                                                                                    |
|                                      | [REN] Terminal is as-<br>signed and is OFF        | When using the [REN] terminal, the operation com-<br>mand will not be accepted if the terminal function is<br>OFF. Check the operation permission signal.                                                   |
|                                      |                                                   |                                                                                                    |
|                                      | The STO terminal is not wired correctly or is OFF | If you do not use the function of STO terminal, you need to attach a short-circuit wire to it.                                                                                                    |
|                                      |                                                   |                                                                                                    |
|                                      | The inverter is tripping.                         | When the inverter is tripping, it does not accept opera-<br>tion commands. Identify the cause of the trip.                                                                                                  |
|                                      |                                                   |                                                                                                    |
|                                      | Shutoff functions are not enabled.                | There is another cause for the motor not being driven<br>because it does not have a shutoff function. $\rightarrow$ See<br>The motor doesn't rotate although an operation<br>command was entered page 12-35 |

| Occurrence                                      | Assumed cause(s)                                                                                                    | Example measures to be taken                                                                                                    |
|-------------------------------------------------|----------------------------------------------------------------------------------------------------|----------------------------------------------------------------------------------------------------|
| A limit function is activat-<br>ed              | The operation permission<br>signal has been assigned<br>to the input terminal func-<br>tion and the signal is<br>turned OFF. | When the operation permission signal has been as-<br>signed, the operation permission signal needs to be<br>turned ON.                                                                                                   |
|                                                 |                                                                                                    |                                                                                                    |
|                                                 | A command was issued for a restricted drive direction.                                                                       | Check the operation command direction restrictions.                                                                                                    |
|                                                 |                                                                                                    |                                                                                                    |
|                                                 | Both [FW] and [RV] termi-<br>nals are ON by the opera-<br>tion command from the in-<br>put terminal.                         | If both the [FW] and [RV] terminals are ON, the input<br>will be inconsistent and the system will stop. Operate<br>with only one.                                                                                        |
| The motor speed does not increase               | An overload limit function is activated                                                                                      | <ul> <li>The overload limit function lowers the frequency to limit the current when the output current exceeds the overload limit level.</li> <li>It may be resolved by increasing the setting level.</li> </ul>         |
|                                                 |                                                                                                    |                                                                                                    |
|                                                 | The frequency command is limited                                                                                             | If the upper limiter and the maximum frequency is set<br>too low, there may be improvement by setting them to<br>higher level. To limit frequencies, use the upper limiter<br>function instead of the maximum frequency. |
|                                                 |                                                                                                    |                                                                                                    |
|                                                 | The frequency command is low.                                                                                                | If a high priority frequency command is included for<br>jogging, multi-speed command, etc., the command will<br>be lower. You must review the terminal function and<br>frequency command destination.                    |
|                                                 |                                                                                                    |                                                                                                    |
|                                                 | Acceleration time is long.                                                                                                   | If the acceleration time is set too long, acceleration be-<br>comes slow. Set the acceleration time shorter.                                                                                                    |
| The parameter you are looking for is not shown. | A limit on display has<br>been set                                                                                           | A display limit function may be active.<br>Cancel the limit in <b>Display restriction selection</b><br>(UA-10).                                                                                                    |
|                                                 |                                                                                                    |                                                                                                    |
|                                                 | The display is fixed                                                                                                    | Operation on the LCD Operator isn't accepted if the in-<br>put terminal function [102: DISP] is ON. Turn OFF the<br>terminal.                                                                                            |
| The LCD operator cannot<br>be operated          | The display is fixed                                                                                                    | Operation on the LCD Operator isn't accepted if the in-<br>put terminal function [102: DISP] is ON. Turn OFF the<br>terminal.                                                                                            |

| Occurrence                              | Assumed cause(s)                                                                                 | Example measures to be taken                                                                                                    |
|-----------------------------------------|--------------------------------------------------------------------------------------------------|----------------------------------------------------------------------------------------------------|
| A setting can not be made               | The inverter is running                                                                          | Some parameters cannot be changed while the inver-<br>ter is running. If that is the case, turn OFF the inverter<br>once.                                                                                                    |
| Motor rotates in a reverse direction.   | The wiring to the motor is out of phase                                                          | The rotation is reversed by swapping the two phases of the wiring to the motor.                                                                                                    |
|                                         |                                                                                                  |                                                                                                    |
|                                         | When the RUN key on the LCD Operator is used, the rotation direction setting is wrong.           | You must switch the RUN key direction with <b>RUN-key</b><br><b>Direction of LCD operator</b> (AA-12).                                                                                                    |
|                                         |                                                                                                  |                                                                                                    |
|                                         | When the 3-wire function<br>is used, the input of input<br>terminal function F/R is<br>reversed. | Check the logic of 3-wire forward / reverse rotation ter-<br>minal [18: F/R].                                                                                                    |
| The motor and machinery is noisy        | Carrier frequency is set<br>low.                                                                 | Set <b>Carrier speed setting, 1st-motor</b> (bb101) to be<br>higher. However, noise generated from the inverter<br>and leakage current may increase. Also, depending on<br>the model, derating may be required for the output cur-<br>rent.     |
|                                         |                                                                                                  |                                                                                                    |
|                                         | The rotation frequency of<br>the motor and the natural<br>frequency of the machine<br>resonate.  | Change the set frequency. If resonance occurs during acceleration or deceleration, use the frequency jump functions, <b>Jump frequency 1, 1st-motor</b> (AG101) to <b>Jump frequency 3, 1st-motor</b> (AG106) to avoid the resonance frequency. |
| Output frequency be-<br>comes unstable. | Various parameters are<br>incorrect                                                              | Examine the basic parameter settings for the motor and set them accordingly.                                                                                                    |
|                                         |                                                                                                  |                                                                                                    |
|                                         | Load fluctuates signifi-<br>cantly.                                                              | You may need to re-examination the selected capacity of both the motor and inverter.                                                                                                    |
|                                         |                                                                                                  |                                                                                                    |
|                                         | PS voltage fluctuates.                                                                           | Use of an optional ALI or DCL reactor, or a noise filter<br>on the input side to minimize the power fluctuation<br>may give some improvement.                                                                                                   |
| Occurrence                                       | Assumed cause(s)                                                           | Example measures to be taken                                                              |  |  |  |  |
|--------------------------------------------------|----------------------------------------------------------------------------|-------------------------------------------------------------------------------------------|--|--|--|--|
| Torque is not generated.                         | V/f control is used.                                                       | Use torque boost, sensorless vector control, or other control instead.                    |  |  |  |  |
|                                                  |                                                                            |                                                                                           |  |  |  |  |
|                                                  | The inverter is used for                                                   | Use a braking resistor or regenerative braking unit if                                    |  |  |  |  |
|                                                  | lowering.                                                                  | the torque is not sufficient for regenerative operation.                                  |  |  |  |  |
|                                                  |                                                                            |                                                                                           |  |  |  |  |
|                                                  | The load is too heavy.                                                     | You may need to re-examination the selected capacity of both the motor and inverter.      |  |  |  |  |
| LCD operator disconnec-<br>tion error is issued. | Operation selection at dis-<br>connection of operator is<br>inappropriate. | Set the operation selection when the operator is dis-<br>connected to <i>02: Ignore</i> . |  |  |  |  |

| Occurrence                                                                        | Assumed cause(s) Example measures to be taken                                                                                                    |                                                                                                    |  |  |  |  |  |
|-----------------------------------------------------------------------------------|----------------------------------------------------------------------------------------------------|----------------------------------------------------------------------------------------------------|--|--|--|--|--|
| Operation and settings<br>cannot be performed over<br>Modbus communication.       | Changes made to com-<br>munication parameters<br>haven't been reflected.                                                                          | If <b>RS485 communication baud rate selection</b><br>(CF-01) to <b>EzCOM source resister 5</b> (CF-38) are<br>changed, the control power is shut off and then restart-<br>ed.                                                                      |  |  |  |  |  |
|                                                                                   |                                                                                                    |                                                                                                    |  |  |  |  |  |
|                                                                                   | The operation command<br>selection is not set to<br>RS485.Check that Run-command input source selection<br>1st-motor (AA111) is set to 03: RS485. |                                                                                                    |  |  |  |  |  |
|                                                                                   |                                                                                                    |                                                                                                    |  |  |  |  |  |
|                                                                                   | The frequency command<br>selection is not set to<br>RS485.Check that Run-command input source select<br>1st-motor (AA111) is set to 03: RS485.    |                                                                                                    |  |  |  |  |  |
|                                                                                   |                                                                                                    |                                                                                                    |  |  |  |  |  |
|                                                                                   | The communication speed setting is wrong.                                                                                                    | Set the correct value in <b>RS485 communication baud</b><br><b>rate selection</b> (CF-01), shut off the control power sup-<br>ply and restart.                                                                                                    |  |  |  |  |  |
|                                                                                   |                                                                                                    |                                                                                                    |  |  |  |  |  |
|                                                                                   | Station numbers are set<br>incorrectly or overlap<br>each other.                                                                                  | Set the correct value in <b>RS485 communication Node</b><br><b>allocation</b> (CF-02), shut off the control power supply<br>and restart.                                                                                                    |  |  |  |  |  |
|                                                                                   |                                                                                                    |                                                                                                    |  |  |  |  |  |
|                                                                                   | The communication parity setting is wrong.                                                                                                    | Set the correct value in <b>RS485 communication parity selection</b> (CF-03), shut off the control power supply and restart.                                                                                                    |  |  |  |  |  |
|                                                                                   |                                                                                                    |                                                                                                    |  |  |  |  |  |
|                                                                                   | The communication stop bit setting is wrong.                                                                                                    | Set the correct value in <b>RS485 communication stop-</b><br><b>bit selection</b> (CF-04), shut off the control power sup-<br>ply and restart.                                                                                                    |  |  |  |  |  |
|                                                                                   |                                                                                                    |                                                                                                    |  |  |  |  |  |
|                                                                                   | The wiring is wrong                                                                                                    | Connect wires properly to the SP and SN terminals on the control circuit terminal block.                                                                                                    |  |  |  |  |  |
| The earth leakage circuit<br>breaker is activated while<br>inverter is operating. | There is high leakage cur-<br>rent in the inverter.                                                                                               | <ul> <li>Lower the value for Carrier speed setting, 1st-<br/>motor (bb101).</li> <li>Raise the sensitivity current in the earth leakage cir-<br/>cuit breaker, or replace the breaker with the one<br/>with higher sensitivity current.</li> </ul> |  |  |  |  |  |

| Occurrence               | Assumed cause(s)         | Example measures to be taken                                                      |
|--------------------------|--------------------------|-----------------------------------------------------------------------------------|
| DC braking does not work | DC braking force is not  | Set DC braking force setting, 1st-motor (AF105)                                   |
|                          | set                      | and <b>DC braking force at start, 1st-motor</b> (AF108).                          |
|                          |                          |                                                                                   |
|                          | The DC braking active    | Set DC braking active time at stop, 1st-motor                                     |
|                          | time is not set.         | (AF106) and <b>DC braking active time at start, 1st-</b><br><b>motor</b> (AF109). |
| Noise interference in    | Radiation noise from the | Locate the inverter wires as far as possible from a                               |
| nearby TV or radio       | inverter                 | TV or radio.                                                                      |
|                          |                          | Install ZCL to the main power supply input of the in-                             |
|                          |                          | verter and the inverter output.                                                   |

## 

## **Maintenance and Inspection**

This section describes the maintenance and inspection.

| 13-1 | Daily In | spection                                             | 13-2  |
|------|----------|------------------------------------------------------|-------|
| 13-2 | Periodi  | c Inspection                                         | 13-3  |
| 13-3 | Inspect  | ion Items                                            | 13-4  |
| 13-4 | Cleanin  | g                                                    | 13-9  |
| 13-5 | Test Me  | thods                                                |       |
|      | 13-5-1   | Megger Test                                          | 13-10 |
|      | 13-5-2   | Pressure Test                                        | 13-10 |
|      | 13-5-3   | Method of Checking Inverter and Converter Condition  | 13-10 |
|      | 13-5-4   | Measurement Method of I/O Voltage, Current and Power | 13-12 |
|      | 13-5-5   | Smoothing Capacitor Life Curve                       | 13-14 |
|      | 13-5-6   | Life Alarming Output                                 | 13-15 |

## **13-1 Daily Inspection**

Check the followings while the inverter is running.

| No. | Description                                                               | ✓ |
|-----|---------------------------------------------------------------------------|---|
| 1   | The motor operates according to the settings.                             |   |
| 2   | There is no abnormality in the environment where the device is installed. |   |
| 3   | There is no abnormality in the cooling system.                            |   |
| 4   | No abnormal vibration or sound is observed.                               |   |
| 5   | No abnormal overheat or discoloration is observed.                        |   |
| 6   | No abnormal smell is observed.                                            |   |

While the inverter is running, check the input voltage of inverter using a tester, etc.

| No. | Description                                                           | ✓ |
|-----|-----------------------------------------------------------------------|---|
| 1   | There is no frequent occurrence of variation of power supply voltage. |   |
| 2   | Line voltage keeps a good balance.                                    |   |

## **13-2** Periodic Inspection

Check sections that cannot be inspected unless operation is stopped and sections requiring periodic inspection.

| No. | Description                                                                        | 4 |
|-----|------------------------------------------------------------------------------------|---|
| 1   | There is no abnormality in the cooling system.                                     |   |
|     | Cleaning of the air filter and other components                                    |   |
| 2   | Checking tightness and re-tightening                                               |   |
|     | Due to effects of vibration or temperature change, tightened portions of screws or |   |
|     | bolts may loosen. Make sure to carefully check and perform the work.               |   |
| 3   | No corrosion or damage is observed on the conductors and insulators.               |   |
| 4   | Measurement of insulation resistance                                               |   |
| 5   | Checking and replacing the cooling fan, smoothing capacitor, and relay             |   |

## **13-3 Inspection Items**

|         |                          |                                                                  | l         | nterva        | al             |                                                                                              |                                                                                                    |                                                 |  |
|---------|--------------------------|------------------------------------------------------------------|-----------|---------------|----------------|----------------------------------------------------------------------------------------------|----------------------------------------------------------------------------------------------------|-------------------------------------------------|--|
| Torget  |                          |                                                                  |           | Peri          | odic           |                                                                                              |                                                                                                    | Meas-                                           |  |
| section | ltem                     | Details                                                          | Dai<br>Iy | 1<br>yea<br>r | 2<br>yea<br>rs | Method                                                                                       | Criteria                                                                                                    | instru-<br>ment                                 |  |
| General | Ambient envi-<br>ronment | Check the am-<br>bient tempera-<br>ture, humidity,<br>dust, etc. | Yes       |               |                | See the instal-<br>lation method.                                                            | The ambient<br>temperature<br>and humidity<br>are within the<br>usable range.<br>No freezing,<br>condensation,<br>dust, corrosive<br>gas, explosive<br>gas, flammable<br>gas, mist of<br>grinding fluid,<br>hydrogen sul-<br>fide, and salts<br>are permissi-<br>ble. | Ther-<br>mometer<br>Hydro-<br>meter<br>Recorder |  |
|         | Entire device            | No abnormal<br>vibration or<br>sound is ob-<br>served.           | Yes       |               |                | By visual check<br>and hearing                                                               | There must be no abnormality.                                                                                                    |                                                 |  |
|         | Power supply<br>voltage  | The main cir-<br>cuit voltage is<br>normal.                      | Yes       |               |                | Measure line<br>voltage be-<br>tween inverter<br>main circuit ter-<br>minals R, S,<br>and T. | They are within<br>the allowable<br>variation range<br>of AC voltage.                                                                                                    | Tester<br>and digi-<br>tal multi-<br>meter      |  |

|                   |                                    |                                                                                       | l   | nterva   | ıl   |                                                                                                    |                                                  |                            |
|-------------------|------------------------------------|---------------------------------------------------------------------------------------|-----|----------|------|----------------------------------------------------------------------------------------------------|--------------------------------------------------|----------------------------|
| Targot            |                                    |                                                                                       |     | Peri     | odic |                                                                                                    |                                                  | Meas-                      |
| section           | ltem                               | Details                                                                               | Dai | 1        | 2    | Method                                                                                                    | Criteria                                         | instru-                    |
|                   |                                    |                                                                                       | ly  | yea      | yea  |                                                                                                    |                                                  | ment                       |
| Main cir-<br>cuit | General                            | (1) Megger<br>check (between<br>the main circuit<br>terminals and<br>earth terminals) |     | r<br>Yes | rs   | Remove the in-<br>put/output<br>wires of main<br>circuit terminal<br>block of the in-<br>verter, remove<br>the control ter-<br>minal block<br>board, then, re-<br>move the short<br>bar for switch-<br>ing the func-<br>tions of filter in-<br>cluded in the<br>inverter. Then,<br>using a meg-<br>ger, perform<br>measurement<br>between each<br>portion where<br>R, S, T, U, V,<br>W, P, PD, N,<br>RB, R0, and T0<br>terminals are<br>shorted and | The measured<br>value shall be 5<br>MΩ or above. | 500-VDC<br>class<br>megger |
|                   |                                    | (2) Fastened<br>portions are not<br>loosened.                                         |     | Yes      |      | Re-tighten the portion.                                                                                                    | There must be<br>no abnormality.                 |                            |
|                   |                                    | mark of over-<br>heat is ob-<br>served on each<br>component.                          |     |          |      | check.                                                                                                    | no abnormality.                                  |                            |
|                   | Connected<br>conductor<br>and wire | (1) The con-<br>ductor is not<br>distorted.                                           |     | Yes      |      | By visual<br>check.                                                                                                    | There must be no abnormality.                    |                            |
|                   |                                    | (2) The coat-<br>ings of wires<br>are not torn.                                       |     | Yes      |      |                                                                                                    |                                                  |                            |
|                   | Terminal block                     | It is not dam-<br>aged.                                                               |     | Yes      |      | By visual check.                                                                                                    | There must be no abnormality.                    |                            |

13

|                                                    |                                                    |                                                                                                    | 1   | nterva | al   |                                                                                                    |                                                                                                    |                                                           |
|----------------------------------------------------|----------------------------------------------------|----------------------------------------------------------------------------------------------------|-----|--------|------|----------------------------------------------------------------------------------------------------|----------------------------------------------------------------------------------------------------|-----------------------------------------------------------|
| -                                                  |                                                    |                                                                                                    |     | Peri   | odic |                                                                                                    |                                                                                                    | Meas-                                                     |
| section                                            | ltem                                               | Details                                                                                                    | Dai | 1      | 2    | Method                                                                                                    | Criteria                                                                                                    | instru-                                                   |
|                                                    |                                                    |                                                                                                    | ly  | yea    | yea  |                                                                                                    |                                                                                                    | ment                                                      |
| Main cir-<br>cuit                                  | Inverter<br>Converter<br>(including resis-<br>tor) | Check resist-<br>ance between<br>each terminal                                                                                                    |     | r      | Yes  | Remove the<br>wires of the<br>main circuit ter-<br>minal block of<br>inverter, and<br>perform meas-<br>urement be-<br>tween terminals<br>R, S, T and ter-<br>minals P, N,<br>and between<br>terminals U, V,<br>W and termi-<br>nals P, N at the<br>range of tester | See . Appropri-<br>ate replace-<br>ment interval of<br>inverter, con-<br>verter, and thyr-<br>istor Start/stop:<br>10 <sup>6</sup> cycles | Analog<br>tester                                          |
|                                                    | Smoothing<br>capacitor                             | <ul> <li>(1) There is no<br/>leakage of fluid.</li> <li>(2) The bel-<br/>ly(safety valve)<br/>shall not stick<br/>and there shall</li> </ul>                                | Yes | Yes    |      | ×1 Ω.<br>By visual<br>check.                                                                                                    | There must be<br>no abnormality.<br>Appropriate<br>service years<br>for replace-<br>ment: 10                                              |                                                           |
|                                                    | Relay                                              | be no bump.<br>(1) There shall<br>be no beat<br>noise during<br>operation.                                                                                                  |     | Yes    |      | By hearing.                                                                                                    | years <sup>*1*2*3</sup><br>There must be<br>no abnormality.                                                                               |                                                           |
|                                                    |                                                    | (2) There are<br>no worn con-<br>tacts.                                                                                                    |     | Yes    |      | By visual<br>check.                                                                                                    | There must be no abnormality.                                                                                                    |                                                           |
| Control<br>circuit<br>Protec-<br>tive cir-<br>cuit | Operation<br>check                                 | (1) Through<br>unit operation<br>of inverter,<br>check balance<br>of output volt-<br>age between<br>each phase.                                                             |     | Yes    |      | Measure line<br>voltage be-<br>tween inverter<br>main circuit ter-<br>minals U, T,<br>and W.                                                                                                    | Inter-phase<br>voltage balance<br>200 V class: To<br>be within 4 V.<br>400 V class: To<br>be within 8 V.                                  | Digital<br>multime-<br>ter<br>Flowme-<br>ter<br>Voltmeter |
|                                                    |                                                    | (2) By conduct-<br>ing the se-<br>quence protec-<br>tive operation<br>test, check<br>there is no ab-<br>normality in<br>protective oper-<br>ation and dis-<br>play circuit. |     | Yes    |      | Simulate short<br>or open condi-<br>tion of the pro-<br>tective circuit<br>output of inver-<br>ter.                                                                                                    | The error is<br>generated on<br>the sequence.                                                                                             |                                                           |

|                   |                            |                                                                                                    | Interval  |               | al             |                                                                                                    |                                                               |                                     |
|-------------------|----------------------------|----------------------------------------------------------------------------------------------------|-----------|---------------|----------------|----------------------------------------------------------------------------------------------------|---------------------------------------------------------------|-------------------------------------|
| Townst            |                            |                                                                                                    |           | Peri          | odic           | •                                                                                                    |                                                               | Meas-                               |
| section           | Item                       | Details                                                                                                    | Dai<br>Iy | 1<br>yea<br>r | 2<br>yea<br>rs | Method                                                                                                    | Criteria                                                      | instru-<br>ment                     |
| Cooling<br>system | Cooling fan                | <ul> <li>(1) No abnormal vibration or sound is observed.</li> <li>(2) Connections are not loosened.</li> </ul> | Yes       | Yes           |                | visual check. smoothly.<br>(Warning indi-<br>cation on the<br>pad) upper section.<br>By visual<br>check. for replace-<br>ment: 10                                                                                                |                                                               |                                     |
|                   | Cooling fin                | There is no                                                                                                    |           | Yes           |                | By visual                                                                                                    | years <sup>*1*4*5</sup><br>There is no                        |                                     |
| Indication        | Indication                 | clogging.<br>(1) The LED<br>lamp and<br>screen display<br>are normal.                                          | Yes       |               |                | check.<br>By visual<br>check.                                                                                                    | clogging.<br>Check the<br>lamp/display<br>lights up.          |                                     |
|                   |                            | (2) Cleaning.                                                                                                  |           | Yes           |                | Clean with a waste cloth.                                                                                                    |                                                               |                                     |
|                   | External meter             | The indicated values are nor-<br>mal.                                                                          | Yes       |               |                | Check indicat-<br>ed values of<br>the meters on<br>the boards.                                                                                                    | Satisfy the<br>specification<br>values and<br>control values. | Voltme-<br>ter,<br>ammeter,<br>etc. |
| Motor             | General                    | (1) No abnor-<br>mal vibration or<br>sound is ob-<br>served.                                                   | Yes       |               |                | By hearing,<br>sensing, and<br>visual check.                                                                                                    | There must be no abnormality.                                 |                                     |
|                   |                            | (2) No abnor-<br>mal smell is ob-<br>served.                                                                   | Yes       |               |                | Check for ab-<br>normal smell<br>due to over-<br>heat, damage,<br>etc.                                                                                                    | There must be no abnormality.                                 |                                     |
|                   | Insulation re-<br>sistance | Megger check<br>(between the<br>main circuit ter-<br>minals and<br>earth terminals)                            |           |               | *6             | Disconnect U,<br>V, and W inver-<br>ter main circuit<br>terminals, short<br>the motor line<br>(for three phas-<br>es), and per-<br>form measure-<br>ment between<br>the motor wire<br>and earth ter-<br>minal using a<br>megger. | The measured<br>value shall be 5<br>MΩ or above.              | 500-VDC<br>class<br>megger          |

\*1. The replacement period (number of years / cycles) and 13-5-5 Smoothing Capacitor Life Curve on page 13-14 are based on the designed expected life, which is not a guaranteed value.

- \*2. The service life of smoothing capacitor is affected by the ambient temperature. See 13-5-5 Smoothing Capacitor Life Curve on page 13-14 to determine replacement period.
- \*3. When you replace with a capacitor that has passed storage period more than three years, perform aging in the following conditions before using it.
  - Initially apply 80% of rated voltage of capacitor for one hour in normal temperature
  - Then, increase the voltage to 90% and apply for one hour
  - Lastly, apply rated voltage for five hours in normal temperature
- \*4. The life of cooling fan varies depending on the environment conditions such as ambient temperature and dust. Check operating conditions by daily inspection.
- \*5. If the cooling fan is locked due to dust, etc., it takes about 5 to 10 seconds until re-rotation is enabled even if dust is removed.
- \*6. Perform inspection in accordance with the instruction manual of motor.

## 13-4 Cleaning

Make sure to always keep the inverter clean for operation.

| No. | Description                                                                                                    | 1 |
|-----|----------------------------------------------------------------------------------------------------|---|
| 1   | For cleaning, lightly wipe off dirt with a soft cloth dampened with neutral detergent.                                                                     |   |
| 2   | Solvents such as acetone, benzene, toluene, and alcohol may cause the inverter surface to dissolve or its coating to peel off, therefore, do not use them. |   |
| 3   | Do not clean the display section including the LCD Operator using a detergent or alcohol.                                                                  |   |

### 13-5 Test Methods

#### 13-5-1 Megger Test

When conducting megger test on the external circuit, remove all terminals of the inverter so that the test voltage is not applied to the inverter. For energization test on the control circuit, use a tester (high-resistance range), and do not use a megger or buzzer.

Conduct megger test for the inverter itself only on the main circuit, and do not perform megger test on the control circuit. For megger test, use a 500 VDC megger.

Before conducting a megger test on the inverter main circuit, make sure to remove the short bar for switching the filtering function included in the inverter, and short terminals R, S, T, U, V, W, P, PD, N, RB, R0, and T0 as shown in the figure below.

After megger test, remove the wires on which R, S, T, U, V, W, P, PD, N, RB, R0, and T0 terminals that are shorted, and connect the short bar for switching the filter function included in the inverter to the original position.

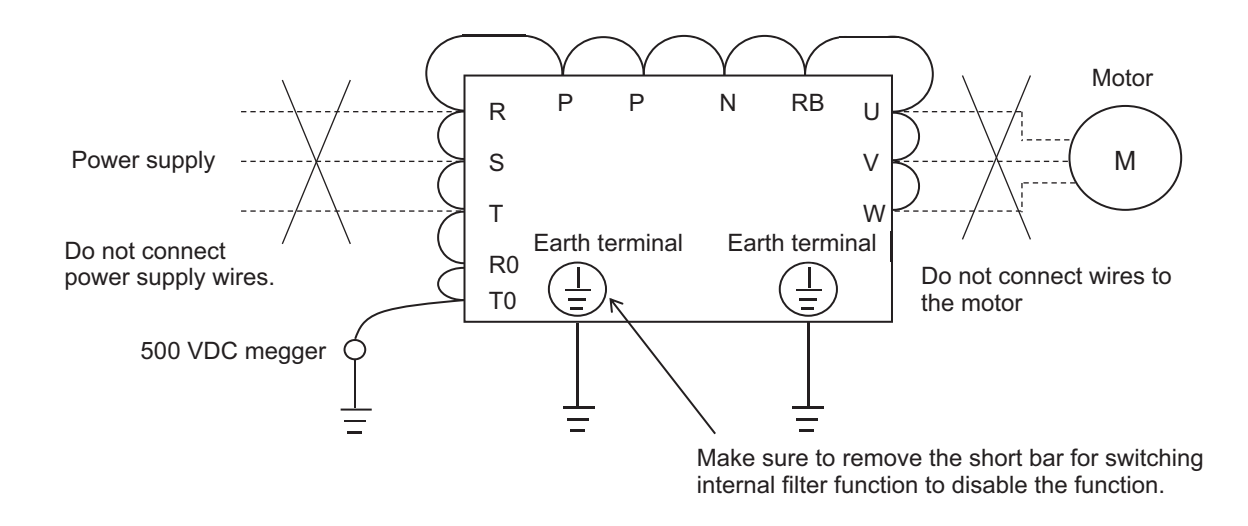

#### 13-5-2 Pressure Test

Do not perform pressure test.

If pressure test is conducted, it is dangerous because the components inside the inverter may be damaged or deteriorated.

#### 13-5-3 Method of Checking Inverter and Converter Condition

Using a tester, you can check the good-or-bad condition of the inverter and converter.

**1** Remove the power lines connected from an external source (R, S, T), wires connecting to the motor (U, V, W), and regenerative braking resistor (P, RB).

**2** Measure the voltage between the P and N terminals with a tester.

Measure the voltage between the P and N terminals in the DC voltage range and check that electricity is fully discharged from the smoothing capacitor before performing check.

3

Check the condition with a tester for resistance measurement. Use the  $1\Omega$  resistance measurement range.

#### Checking method

You can determine the good-or-bad condition of conduction status of terminals on the inverter main circuit terminal block R, S, T, U, V, W, RB, P, and N by alternately changing the polarity of tester for measurement.

|           |     | Tester polarity |          |                              |
|-----------|-----|-----------------|----------|------------------------------|
|           |     | ⊕(Red)          | ⊖(Black) | Measured value <sup>*1</sup> |
| Converter | D1  | R               | PD       | Non-conductive               |
|           |     | PD              | R        | Conductive                   |
|           | D2  | S               | PD       | Non-conductive               |
|           |     | PD              | S        | Conductive                   |
|           | D3  | Т               | PD       | Non-conductive               |
|           |     | PD              | Т        | Conductive                   |
|           | D4  | R               | N        | Conductive                   |
|           |     | N               | R        | Non-conductive               |
|           | D5  | S               | N        | Conductive                   |
|           |     | N               | S        | Non-conductive               |
|           | D6  | Т               | N        | Conductive                   |
|           |     | N               | Т        | Non-conductive               |
| Inverter  | TR1 | U               | Р        | Non-conductive               |
|           |     | Р               | U        | Conductive                   |
|           | TR2 | V               | Р        | Non-conductive               |
|           |     | Р               | V        | Conductive                   |
|           | TR3 | W               | Р        | Non-conductive               |
|           |     | Р               | W        | Conductive                   |
|           | TR4 | U               | N        | Conductive                   |
|           |     | N               | U        | Non-conductive               |
|           | TR5 | V               | Ν        | Conductive                   |
|           |     | N               | V        | Non-conductive               |
|           | TR6 | W               | N        | Conductive                   |
|           |     | N               | W        | Non-conductive               |
| BRD       | TR7 | RB              | Р        | Non-conductive               |
|           |     | Р               | RB       | Conductive                   |
|           |     | RB              | Ν        | Non-conductive               |

\*1. When electricity is not conducted, a nearly infinite value is demonstrated. Due to effects of the smoothing capacitor, electricity may be conducted instantly, not showing an infinite value. When electricity is conducted, a numeric value range will be indicated from some to dozens in a unit of  $\Omega$ . The values vary depending on the element type, tester, type, etc. However, it is acceptable if numeric values obtained for each item are nearly the same. The measured value may be varied some degree in  $\Omega$  by the reason of the preventing inrush current of current limiting resistor.

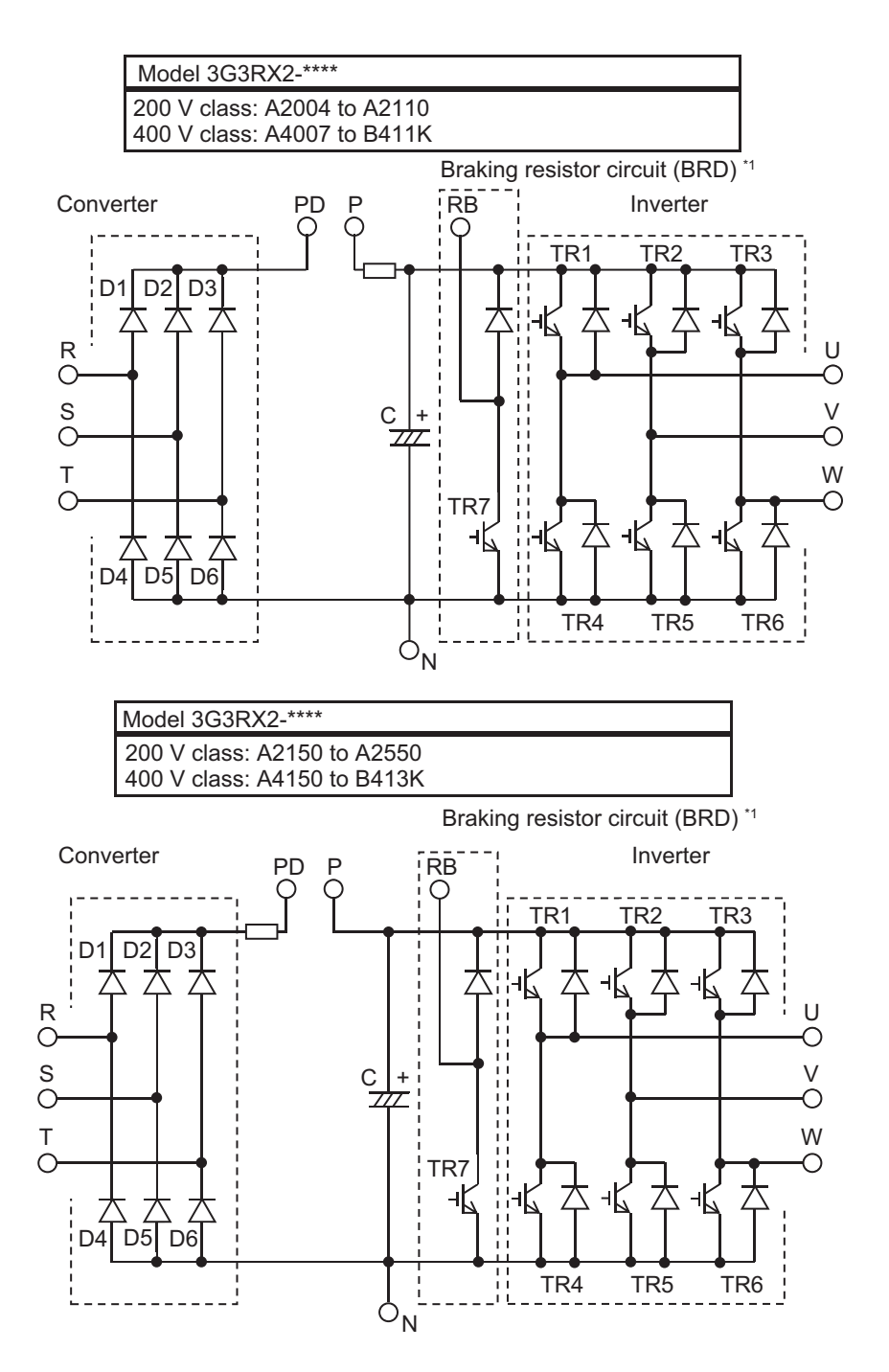

\*1. The braking resistor circuit (BRD) is equipped as standard on the following models: 3G3RX2-A2004 to 3G3RX2-A2220 3G3RX2-A4007 to 3G3RX2-A4370

#### 13-5-4 Measurement Method of I/O Voltage, Current and Power

The following shows general measurement instruments used for measurement of input/output voltage, current, and power.

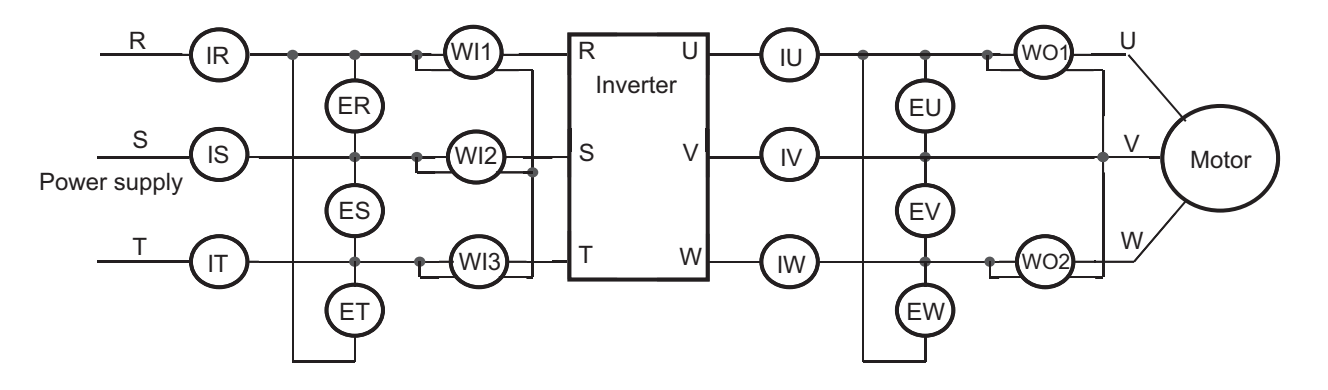

| Measurement item                                    | Target section                                                                                                    | Measurement instru-<br>ment                                              | Remarks                                           | Criteria                                                                           |
|-----------------------------------------------------|----------------------------------------------------------------------------------------------------|--------------------------------------------------------------------------|---------------------------------------------------|------------------------------------------------------------------------------------|
| Power supply voltage<br>E <sub>IN</sub>             | Between R-S, S-T, and<br>T-R (ER), (ES), (ET)                                                                                                    | <pre>Moving iron voltme- ter or Rectifier type volt- meter</pre>         | All effec-<br>tive val-<br>ues                    | 200 V class: 200 to<br>240 V 50 / 60 Hz<br>400 V class: 380 to<br>500 V 50 / 60 Hz |
| Power supply current<br>I <sub>IN</sub>             | Current of R, S, and T<br>(IR), (IS), (IT)                                                                                                    | <b>≵</b> Moving iron ammeter                                             | All effec-<br>tive val-<br>ues                    | If input current is im-<br>balanced<br>I <sub>IN</sub> =(IR+IS+IT)/3               |
| Power from power<br>supply<br>W <sub>IN</sub>       | Between R-S, S-T, and<br>T-R (WI1) + (WI2) +<br>(WI3)                                                                                                    | Electrodynamome-<br>ter type wattmeter                                   | All effec-<br>tive val-<br>ues                    | Three wattmeter meth-<br>od                                                        |
| Power factor of power<br>supply<br>P <sub>fIN</sub> | This value is calculated<br>supply voltage E <sub>IN</sub> , and<br>from power supply W <sub>IN</sub> .<br>$P_{fIN} = \frac{W_{IN}}{\sqrt{3} \cdot E_{IN} \cdot I_{IN}} \times$ | using measurement value<br>power supply current I <sub>IN</sub> ,<br>100 | es of power<br>and Power                          |                                                                                    |
| Output voltage<br>E <sub>OUT</sub>                  | Between U-V, V-W,<br>and W-U (EU), (EV),<br>(EW)                                                                                                    | See the figure be-<br>low<br>or<br>Rectifier type voltmeter              | Effective<br>value of<br>funda-<br>mental<br>wave |                                                                                    |
| Output current<br>I <sub>OUT</sub>                  | Current of U, V, and W<br>(IU), (IV), (IW)                                                                                                    | <b>≵</b> Moving iron ammeter                                             | All effec-<br>tive val-<br>ues                    |                                                                                    |
| Output power<br>W <sub>OUT</sub>                    | Between U-V and V-W<br>(WO1) + (WO2)                                                                                                    | Electrodynamome-<br>ter type wattmeter                                   | All effec-<br>tive val-<br>ues                    | Two wattmeter method<br>(or three wattmeter<br>method)                             |
| Output power facto<br>P <sub>fOUT</sub>             | This value is calculated<br>voltage E <sub>OUT</sub> , output cur<br>output power W <sub>OUT</sub> .<br>$P_{fout} = \frac{W_{out}}{\sqrt{3} \cdot E_{out} \cdot I_{out}}$       | using measurement value<br>rrent I <sub>OUT</sub> , and<br>× 100         | es of output                                      |                                                                                    |

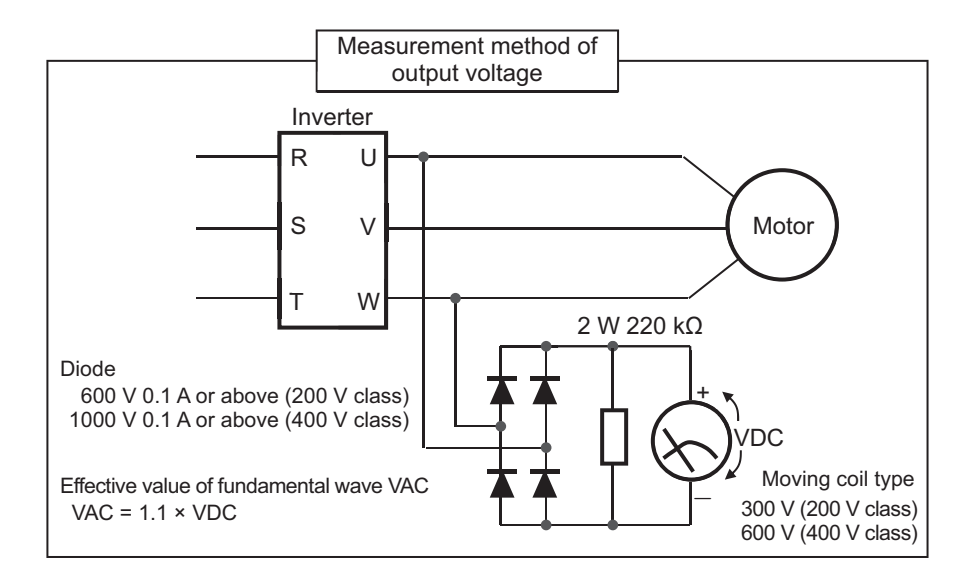

Notes on measurement :

- 1. Use an instrument that indicates effective values of fundamental wave for output voltage, and use instruments that indicate all effective values for current and power.
- 2. The output waveform of inverter generates errors especially at low frequency because it is a waveform control by PWM. In many cases, testers (general-purpose products) are not capable of accurate measurements due to noise.

#### 13-5-5 Smoothing Capacitor Life Curve

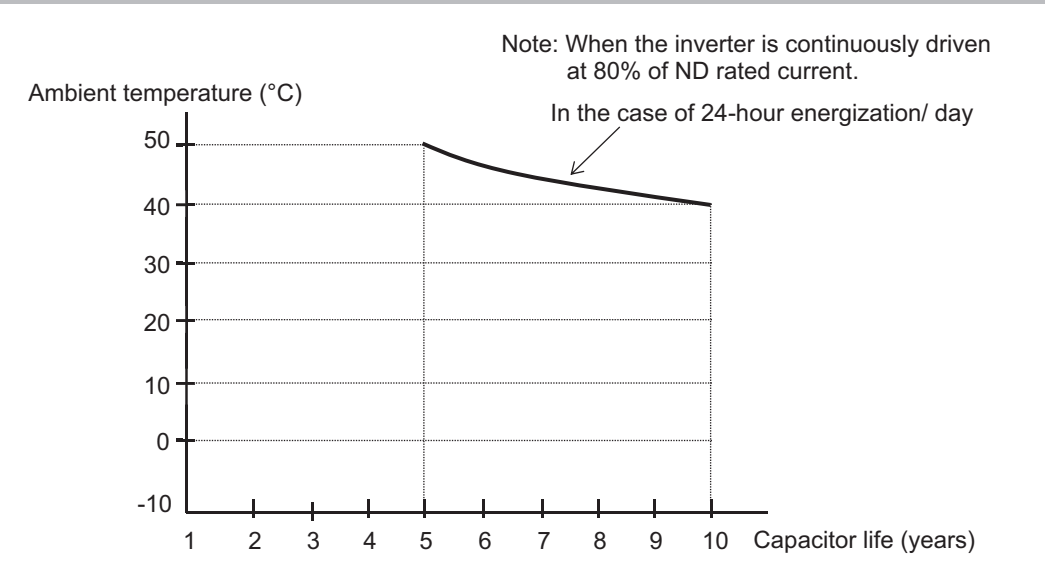

**Note 1.** The ambient temperature is a temperature measured at a position about 5 cm from the bottom center of the inverter. (atmospheric temperature)

If the inverter is stored inside the panel, it is in-panel temperature.

Note 2. The smoothing capacitor is a finite life component which occurs chemical reaction inside, replacement is required after 10 years of use. (It is a designed expected life, not a guaranteed value.) However, if the inverter is used in an environment at high temperature or in a heavy-load environment where the its rated current is exceeded, the life is significantly shortened.

#### 13-5-6 Life Alarming Output

When the life a component (smoothing capacitor or cooling fan on the board, excluding the main circuit smoothing capacitor) is near its end, an alarm can be generated based on self-diagnosis. Use this alarm as a sign of part replacement period. For details, see the **life diagnosis monitor** (dC-16) and **output terminal function selection** (CC-01) to (CC-07). Note that alarms are generated based on diagnosis of designed expected life (not a guaranteed value). There will be differences due to use environments, operating conditions, etc. Please conduct maintenance in advance.

13

# 14

## Upgrading from 3G3RX (V1)

This section provides precautions when replacing the 3G3RX Series V1 Inverter with the 3G3RX2 Series Inverter.

| 14-1 Comparison of External Dimensions |                                   |  |  |
|----------------------------------------|-----------------------------------|--|--|
| 14-1-1                                 | 3G3RX-series V1 and 3G3RX2-series |  |  |
| 14-2 Parameter Comparison14-11         |                                   |  |  |

RX2 Series User's Manual (I620)

14

## 14-1 Comparison of External Dimensions

- The mounting pitch for the 3G3RX Series V1 Inverter is compatible with that for the 3G3RX2 Series Inverter. When upgrading from the 3G3RX Series V1 Inverter, you can use the same mounting pitch to install the 3G3RX2 Series Inverter.
- When installing the 3G3RX2 Series Inverter, refer to 1-3-4 External dimensions on page 1-19.

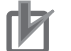

#### **Precautions for Correct Use**

You can change the duty rating (ND/LD/VLD) on Duty type selection (Ub-03).

#### 14-1-1 3G3RX-series V1 and 3G3RX2-series

| 3G3RX-series V1 | ⇒ | 3G3RX2-series |
|-----------------|---|---------------|
| 3G3RX-A2004- V1 | ⇒ | 3G3RX2-A2004  |
| 3G3RX-A2007- V1 | ⇒ | 3G3RX2-A2007  |
| 3G3RX-A2015- V1 | ⇒ | 3G3RX2-A2015  |
| 3G3RX-A2022- V1 | ⇒ | 3G3RX2-A2022  |
| 3G3RX-A2037- V1 | ⇒ | 3G3RX2-A2037  |
| 3G3RX-A4007- V1 | ⇒ | 3G3RX2-A4007  |
| 3G3RX-A4015- V1 | ⇒ | 3G3RX2-A4015  |
| 3G3RX-A4022- V1 | ⇒ | 3G3RX2-A4022  |
| 3G3RX-A4037- V1 | ⇒ | 3G3RX2-A4037  |

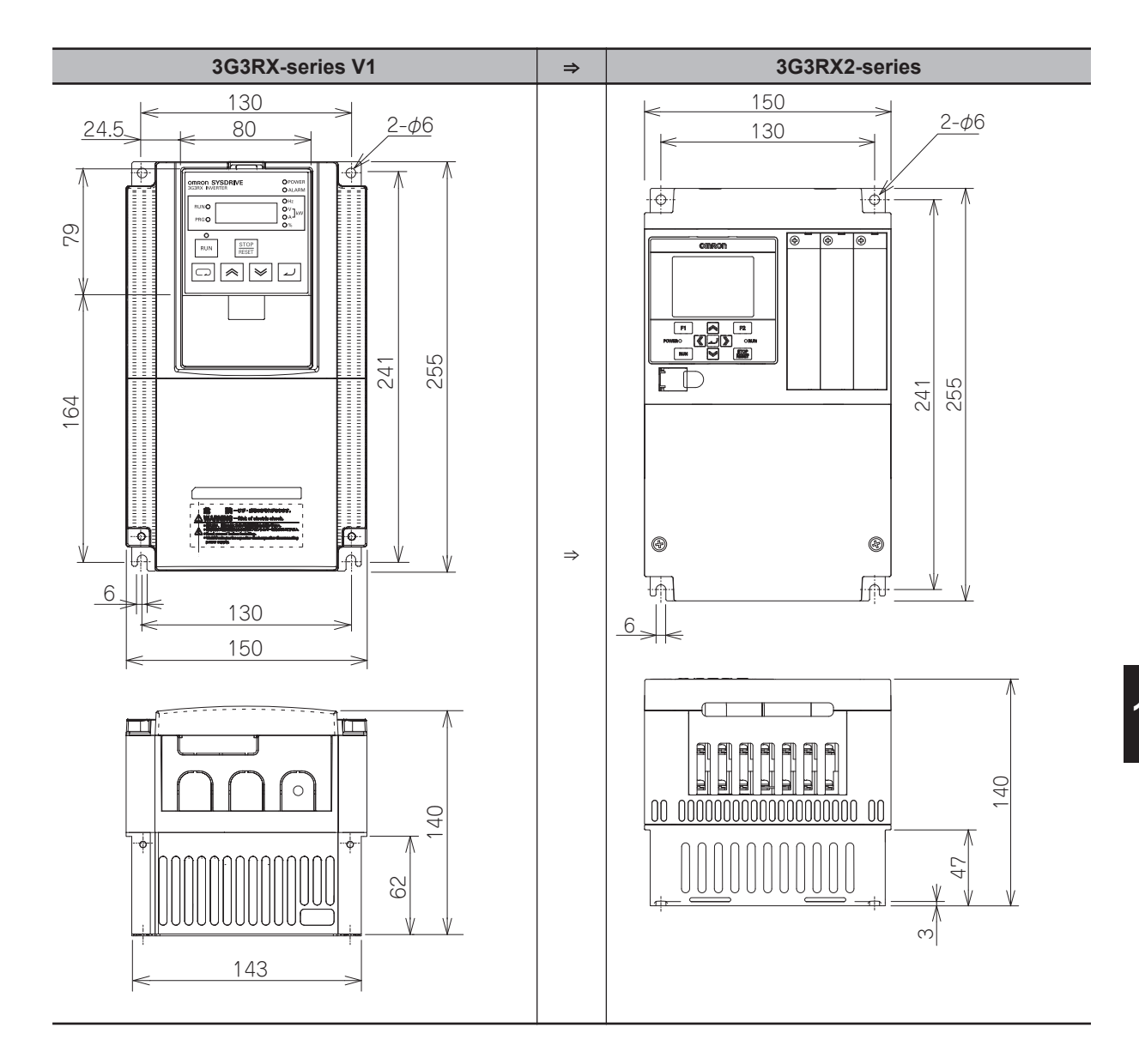

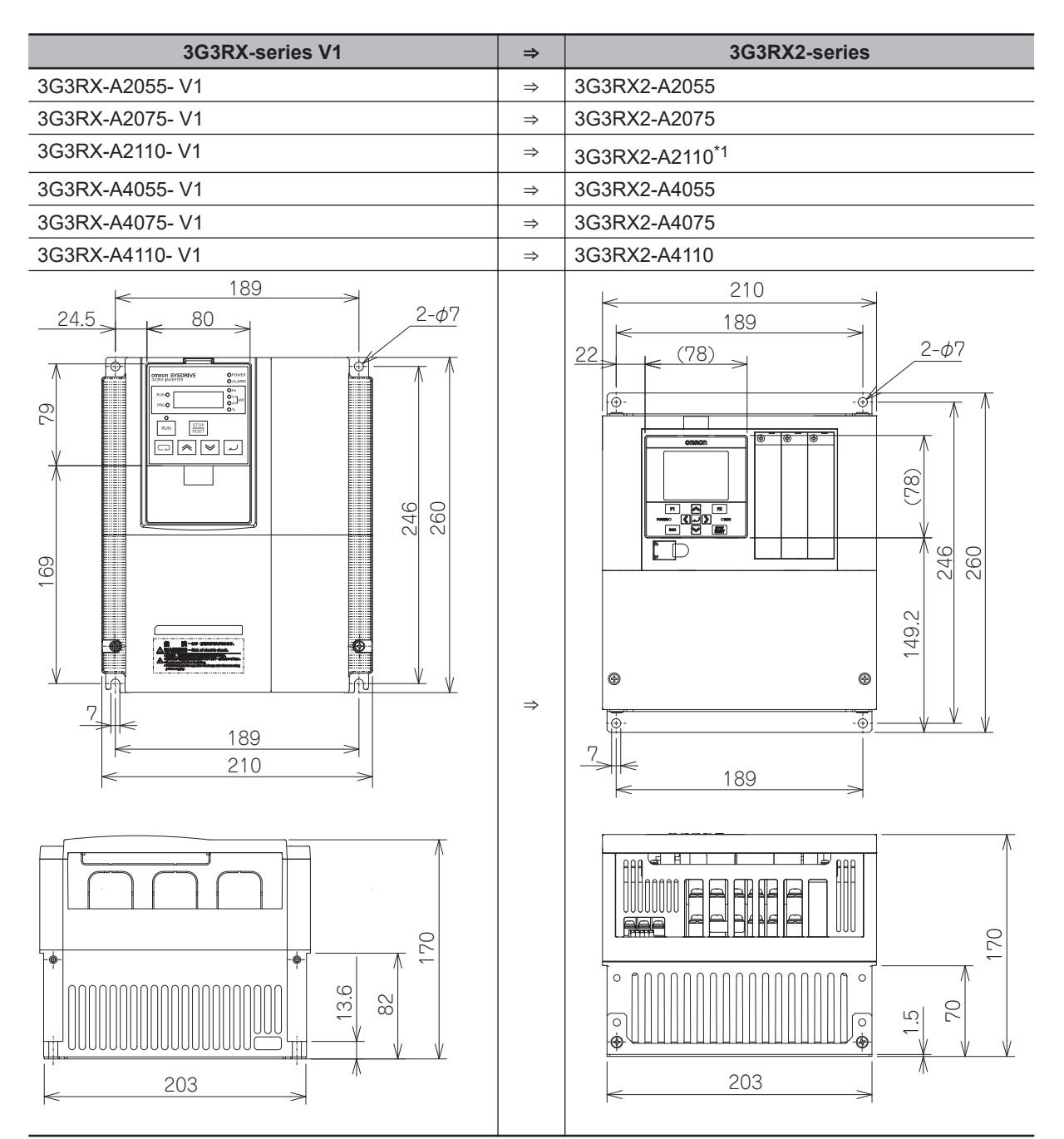

\*1. To use 3G3RX2-A2110 at Low Duty (LD) or Very Low Duty (VLD), a larger depth dimension is required. As for the detail, refer to 2-1-1 Precaution for Installation on page 2-2.

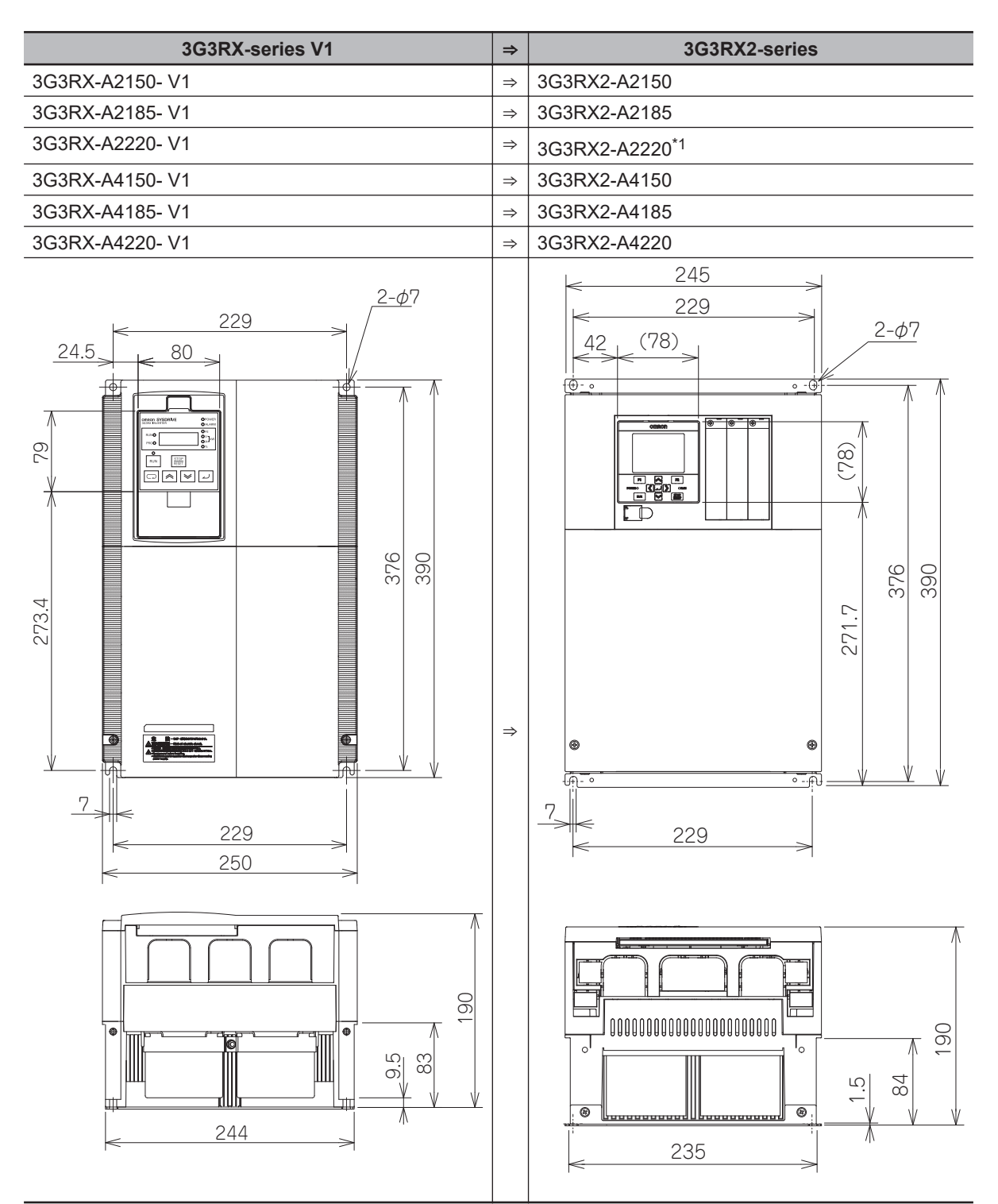

\*1. To use 3G3RX2-A2220 at Very Low Duty (VLD), a larger depth dimension is required. As for the detail, refer to 2-1-1 Precaution for Installation on page 2-2.

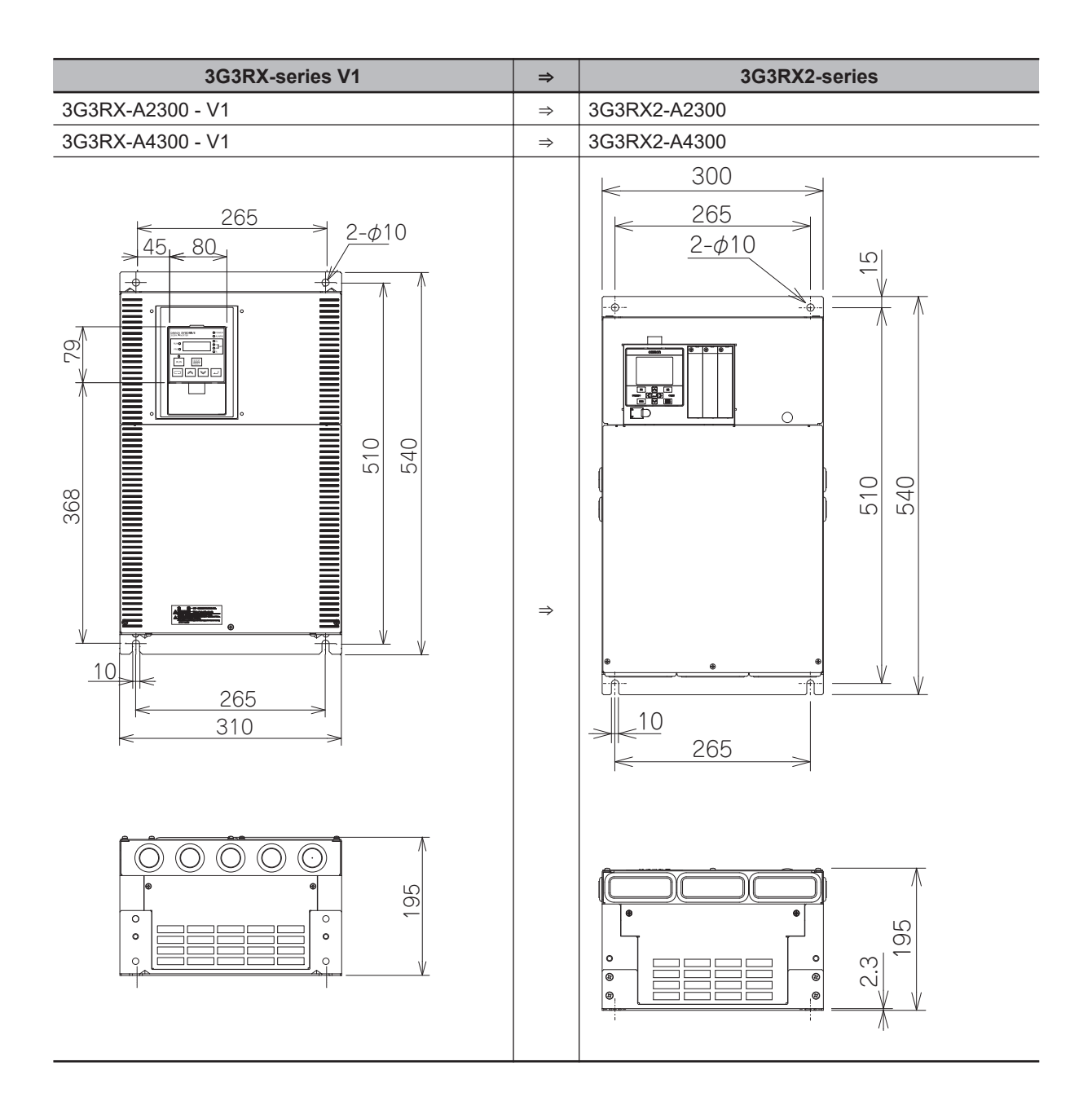

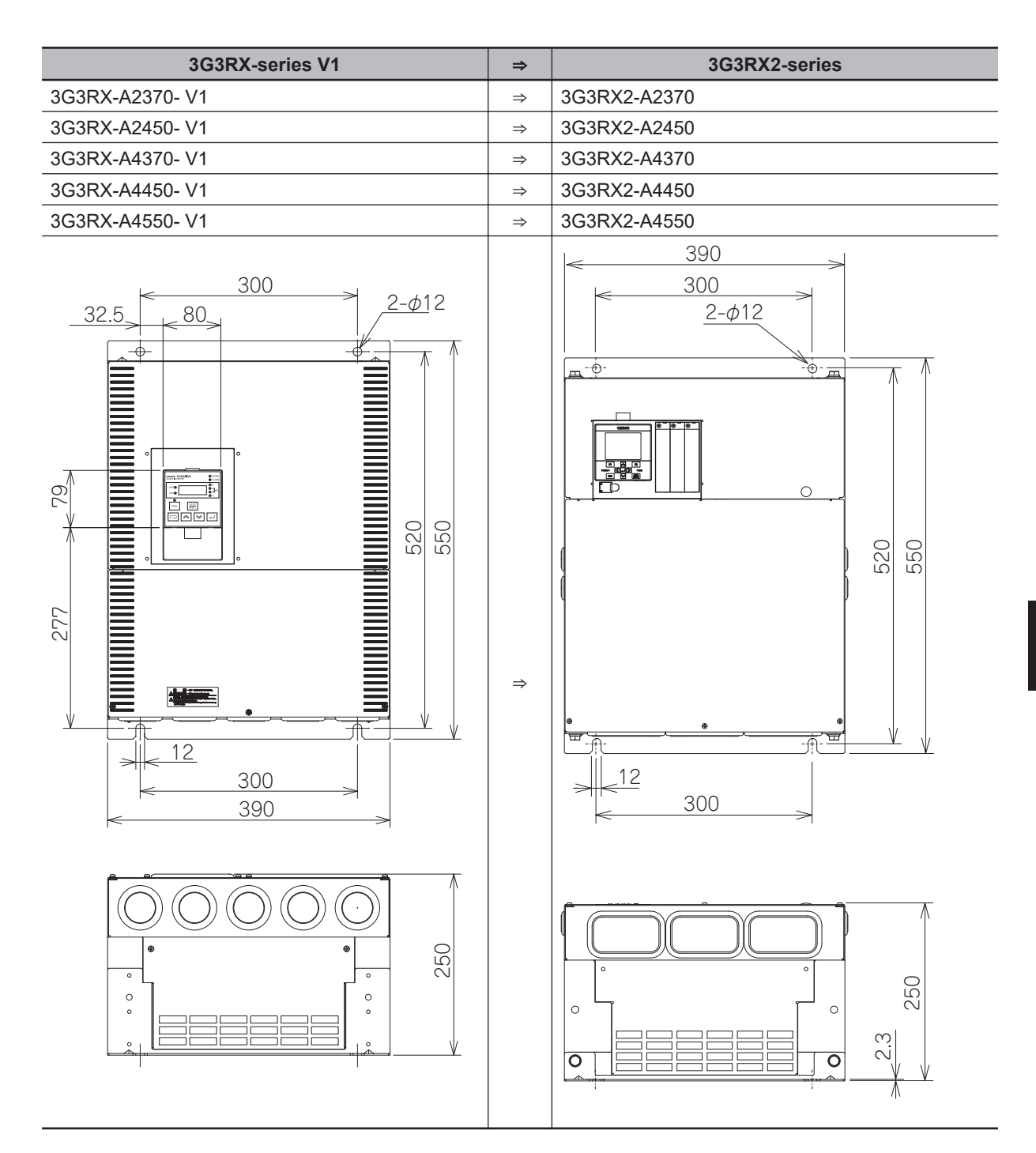

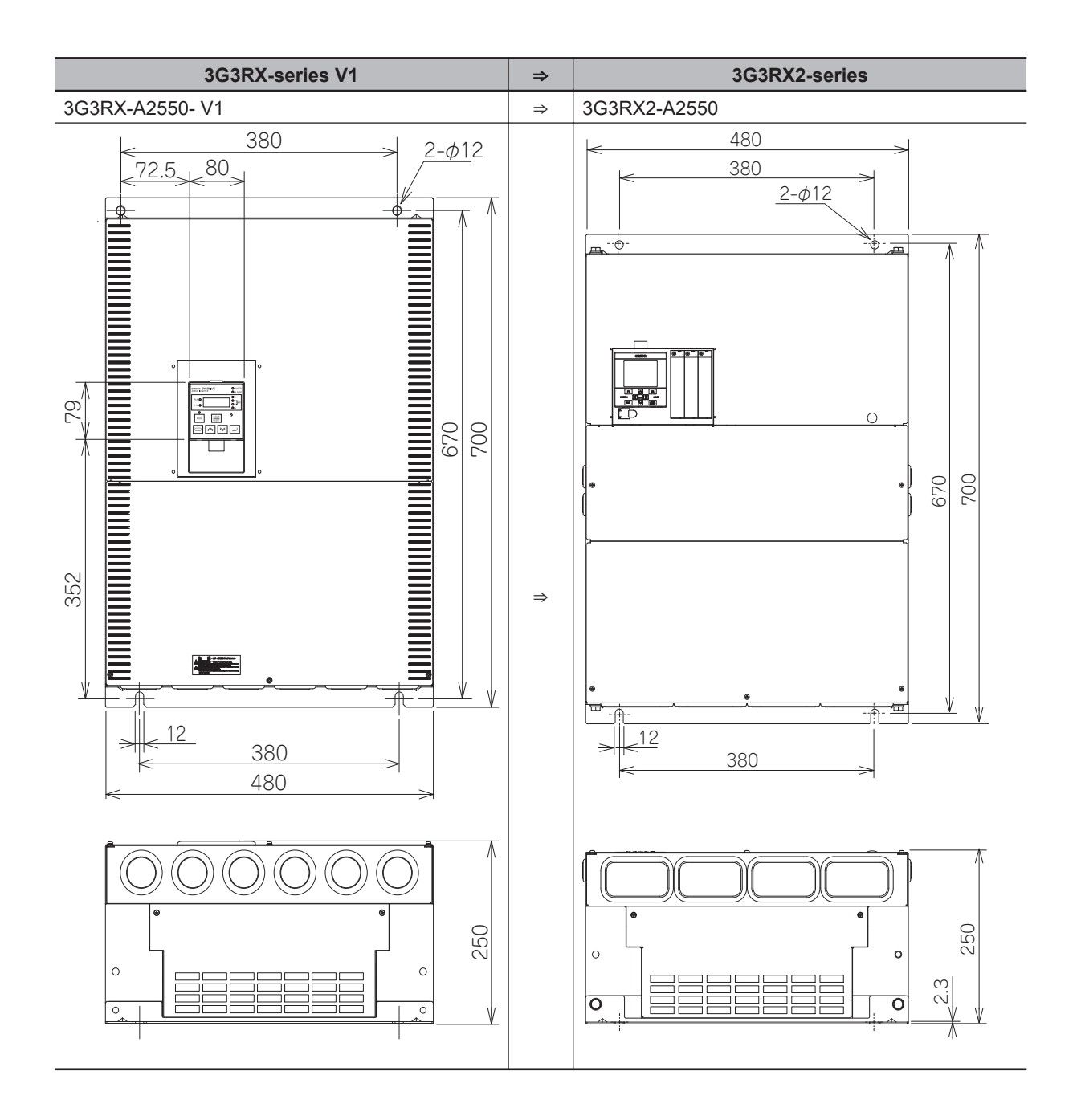

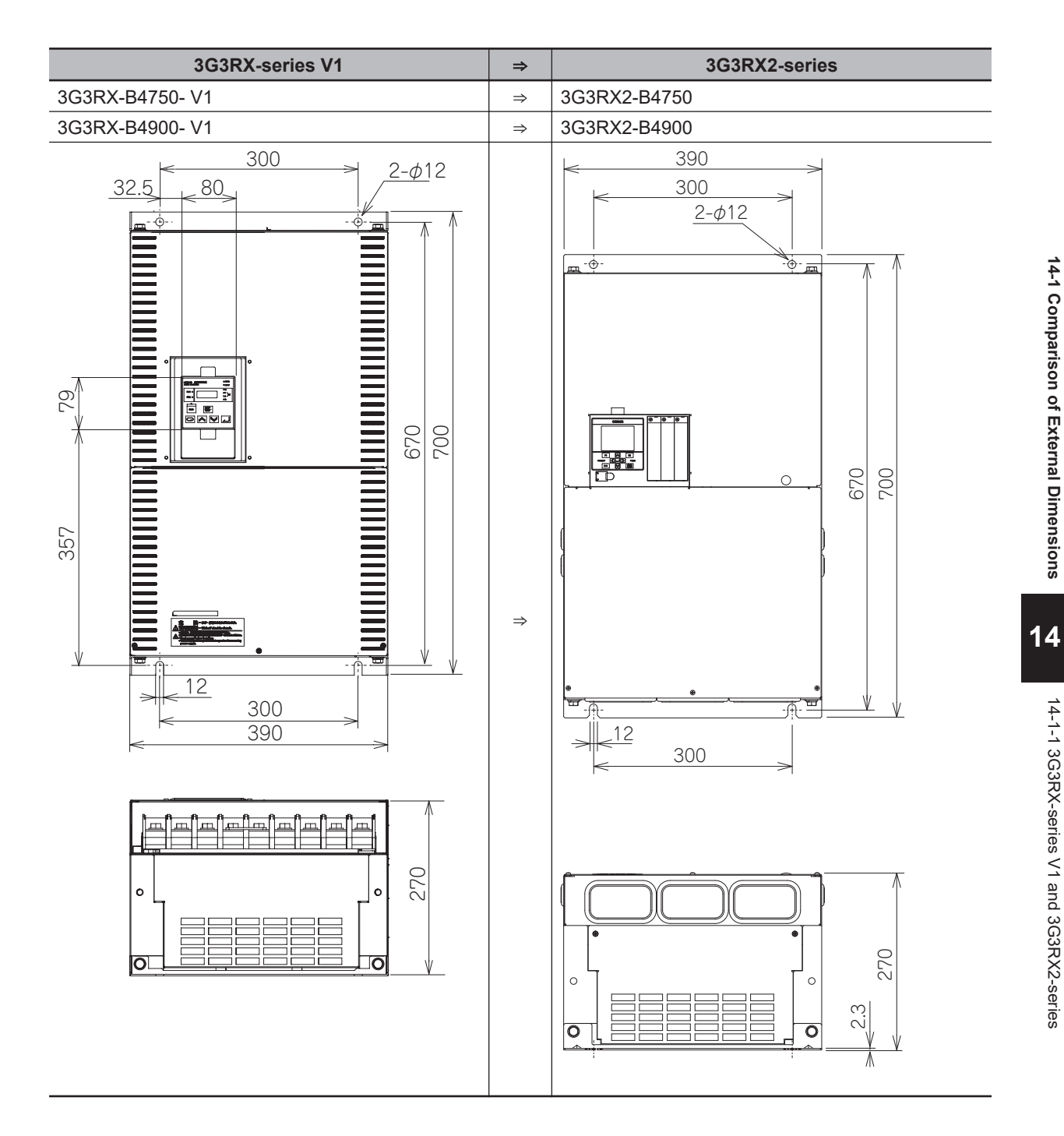

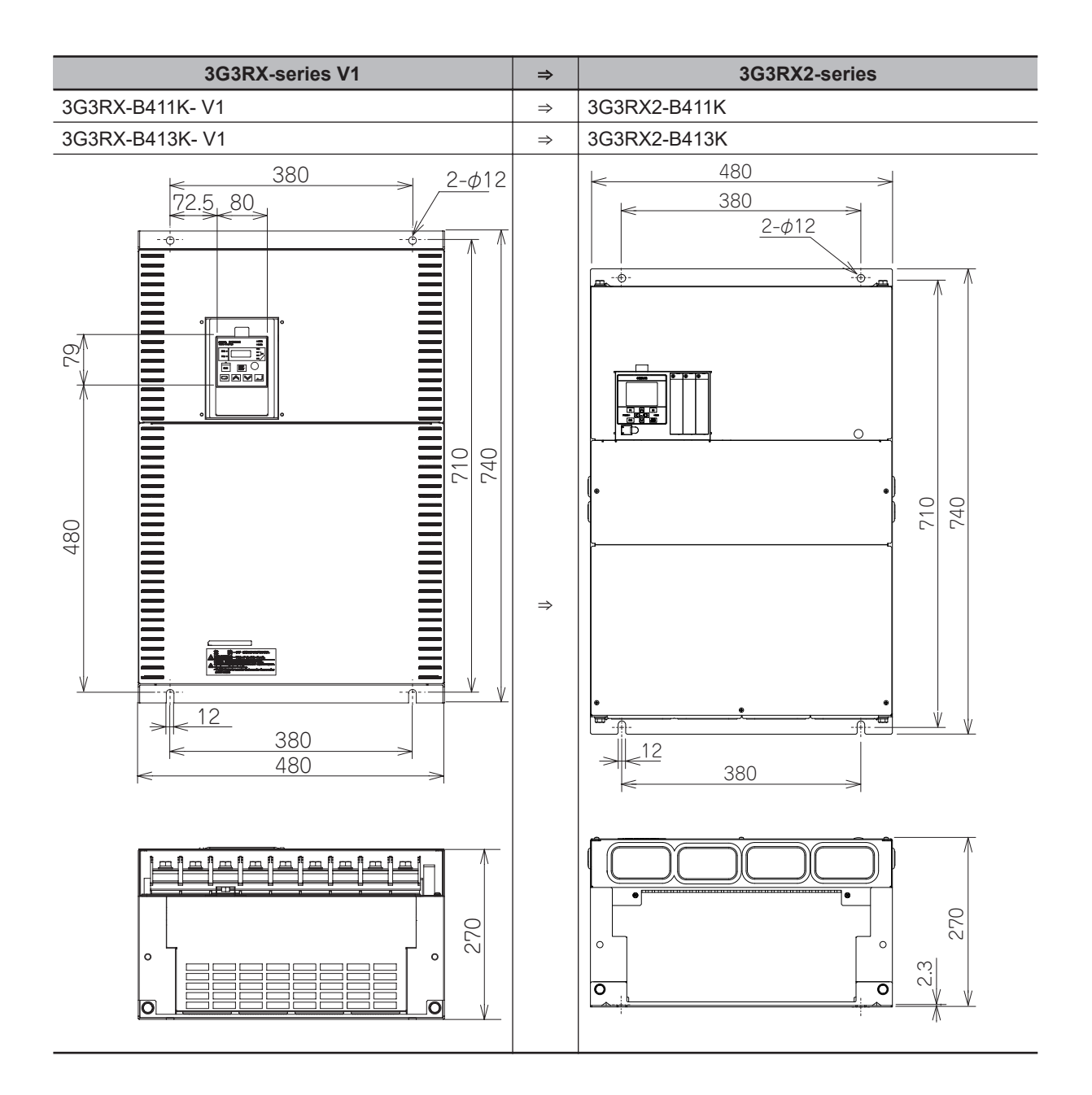

### 14-2 Parameter Comparison

| 3G3RX-series V1 |                                               | 3G3RX2-series  |                                                                                                    |  |
|-----------------|-----------------------------------------------|----------------|----------------------------------------------------------------------------------------------------|--|
| Display<br>code | Function name                                 | New code       | Remarks                                                                                                    |  |
| d001            | Output frequency monitor                      | dA-01          |                                                                                                    |  |
| d002            | Output current monitor                        | dA-02          |                                                                                                    |  |
| d003            | Operation direction monitor                   | dA-03          |                                                                                                    |  |
| d004            | PID feedback monitor                          | db-30          |                                                                                                    |  |
| d005            | Intelligent input monitor                     | dA-51          |                                                                                                    |  |
| d006            | Intelligent output monitor                    | dA-54          |                                                                                                    |  |
| d007            | Frequency conversion monitor                  | dA-06          |                                                                                                    |  |
| d008            | Real frequency monitor                        | dA-08          |                                                                                                    |  |
| d009            | Torque command monitor                        | FA-15          |                                                                                                    |  |
| d010            | Torque bias monitor                           | FA-16          |                                                                                                    |  |
| d012            | Output torque monitor                         | dA-17          |                                                                                                    |  |
| d013            | Output voltage monitor                        | dA-18          |                                                                                                    |  |
| d014            | Input power monitor                           | dA-30          |                                                                                                    |  |
| d015            | Integrated power monitor                      | dA-32          |                                                                                                    |  |
| d016            | Cumulative operating hours monitor during RUN | dC-22          |                                                                                                    |  |
| d017            | Cumulative power-on time                      | dC-24          |                                                                                                    |  |
| d018            | Cooling fin temperature monitor               | dC-15          |                                                                                                    |  |
| d019            | Motor temperature monitor                     | dA-38          |                                                                                                    |  |
| d022            | Life diagnostic monitor                       | dC-16          |                                                                                                    |  |
| d023            | Program counter                               | db-03          |                                                                                                    |  |
| d024            | Program number monitor                        | db-02          |                                                                                                    |  |
| d025            | User monitor 0                                | db-08          |                                                                                                    |  |
| d026            | User monitor 1                                | db-10          |                                                                                                    |  |
| d027            | User monitor 2                                | db-12          |                                                                                                    |  |
| d028            | Pulse counter monitor                         | dA-28          |                                                                                                    |  |
| d029            | Position command monitor                      | FA-20          |                                                                                                    |  |
| d030            | Current position monitor                      | dA-20          |                                                                                                    |  |
| d060            | Inverter mode monitor                         | dC-01<br>dC-45 | The monitor can be checked with<br>Inverter load type selection monitor<br>(dC-01) and IM/SM monitor (dC-45). |  |
| d080            | Trip frequency monitor                        |                | Display function is equipped on the LCD Operator.                                                             |  |
| d081            | Trip history monitor 1                        |                | Display function is equipped on the LCD Operator.                                                             |  |
| d082            | Trip history monitor 2                        |                | Display function is equipped on the LCD Operator.                                                             |  |
| d083            | Trip history monitor 3                        |                | Display function is equipped on the LCD Operator.                                                             |  |

The parameter contents may differ between the 3G3RX Series V1 Inverter and the 3G3RX2 Series Inverter. Carefully check the description about functions before setting the parameters.

| 3G3RX-series V1 |                                  | 3G3RX2-series |                                                                                                    |  |
|-----------------|----------------------------------|---------------|----------------------------------------------------------------------------------------------------|--|
| Display<br>code | Function name                    | New code      | Remarks                                                                                                    |  |
| d084            | Trip history monitor 4           |               | Display function is equipped on the LCD Operator.                                                                                                    |  |
| d085            | Trip history monitor 5           |               | Display function is equipped on the LCD Operator.                                                                                                    |  |
| d086            | Trip history monitor 6           |               | Display function is equipped on the LCD Operator.                                                                                                    |  |
| d090            | Warning monitor                  |               | Display function is equipped on the LCD Operator.                                                                                                    |  |
| d102            | DC voltage monitor               | dA-40         |                                                                                                    |  |
| d103            | BRD load factor monitor          | dA-41         |                                                                                                    |  |
| d104            | BRD thermal load factor monitor  | dA-42         |                                                                                                    |  |
| F001            | Output frequency setting         | FA-01         |                                                                                                    |  |
| F002            | First acceleration time setting  | AC120         |                                                                                                    |  |
| F202            | Second acceleration time setting | AC220         |                                                                                                    |  |
| F302            | Third acceleration time setting  |               | Abolition of third control                                                                                                    |  |
| F003            | First deceleration time setting  | AC122         |                                                                                                    |  |
| F203            | Second deceleration time setting | AC222         |                                                                                                    |  |
| F303            | Third deceleration time setting  |               | Abolition of third control                                                                                                    |  |
| F004            | Operation direction selection    | AA-12         |                                                                                                    |  |
| A001            | Frequency command selection      | AA101         | Addition of individual settings for sec-<br>ond control                                                                                                    |  |
| A002            | Operation command selection      | AA111         |                                                                                                    |  |
| A003            | First base frequency             | Hb104/Hd104   | Async.Motor Base frequency<br>setting, 1st-motor (Hb104),<br>Sync.Base frequency setting, 1st-<br>motor (Hd104)                                                                                                    |  |
| A203            | Second base frequency            | Hb204/Hd204   | Async.Motor Base frequency<br>setting, 2nd-motor (Hb204),<br>Sync.Base frequency setting, 2nd-<br>motor (Hd204)                                                                                                    |  |
| A303            | Third base frequency             |               | Abolition of third control                                                                                                    |  |
| A004            | First maximum frequency          | Hb105/Hd105   | Async.Motor Maximum frequency<br>setting, 1st-motor (Hb105),<br>Sync.Maximum frequency setting,<br>1st-motor (Hd105)                                                                                                    |  |
| A204            | Second maximum frequency         | Hb205/Hd205   | Async.Motor Maximum frequency<br>setting, 2nd-motor (Hb205),<br>Sync.Maximum frequency setting,<br>2nd-motor (Hd205)                                                                                                    |  |
| A304            | Third maximum frequency          |               | Abolition of third control                                                                                                    |  |
| A005            | AT terminal selection            |               | This function is substituted by the set-<br>ting of <b>Main speed input source</b><br><b>selection, 1st-motor</b> (AA101) / <b>Sub</b><br><b>frequency input source selection,</b><br><b>1st-motor</b> (AA102), and input terminal<br>[15: SCHG]. |  |

|                 | 3G3RX-series V1                        | 3G3RX2-series |                                                                                                    |
|-----------------|----------------------------------------|---------------|----------------------------------------------------------------------------------------------------|
| Display<br>code | Function name                          | New code      | Remarks                                                                                                    |
| A006            | O2 selection                           |               | This function is substituted by the set-<br>ting of <b>Terminal [Ai3] selection</b><br>(Cb-22).                                            |
| A011            | 0 start                                | Cb-03         | For Ai1                                                                                                    |
| A012            | 0 end                                  | Cb-04         | For Ai1                                                                                                    |
| A013            | 0 start ratio                          | Cb-05         | For Ai1                                                                                                    |
| A014            | 0 end ratio                            | Cb-06         | For Ai1                                                                                                    |
| A015            | 0 start selection                      | Cb-07         | For Ai1                                                                                                    |
| A016            | Analog input filter                    | Cb-01         | For Ai1<br>Ai2: (Cb-11), Ai3: (Cb-21)                                                                                                    |
| A017            | Simplified sequence function selection | UE-02         |                                                                                                    |
| A019            | Multistep speed selection              | Ab-03         |                                                                                                    |
| A020            | 0th speed of the 1st multi-step speed  | Ab110         |                                                                                                    |
| A220            | 0th speed of the 2nd multi-step speed  | Ab210         |                                                                                                    |
| A320            | 0th speed of the 3rd multi-step speed  |               | Abolition of third control                                                                                                    |
| A021            | 1st speed of the multi-step speed      | Ab-11         |                                                                                                    |
| A022            | 2nd speed of the multi-step speed      | Ab-12         |                                                                                                    |
| A023            | 3rd speed of the multi-step speed      | Ab-13         |                                                                                                    |
| A024            | 4th speed of the multi-step speed      | Ab-14         |                                                                                                    |
| A025            | 5th speed of the multi-step speed      | Ab-15         |                                                                                                    |
| A026            | 6th speed of the multi-step speed      | Ab-16         |                                                                                                    |
| A027            | 7th speed of the multi-step speed      | Ab-17         |                                                                                                    |
| A028            | 8th speed of the multi-step speed      | Ab-18         |                                                                                                    |
| A029            | 9th speed of the multi-step speed      | Ab-19         |                                                                                                    |
| A030            | 10th speed of the multi-step speed     | Ab-20         |                                                                                                    |
| A031            | 11th speed of the multi-step speed     | Ab-21         |                                                                                                    |
| A032            | 12th speed of the multi-step speed     | Ab-22         |                                                                                                    |
| A033            | 13th speed of the multi-step speed     | Ab-23         |                                                                                                    |
| A034            | 14th speed of the multi-step speed     | Ab-24         |                                                                                                    |
| A035            | 15th speed of the multi-step speed     | Ab-25         |                                                                                                    |
| A038            | Jogging frequency                      | AG-20         |                                                                                                    |
| A039            | Jogging selection                      | AG-21         |                                                                                                    |
| A041            | First torque boost selection           | AA121         | When A041 is set to 01, select <i>03:</i><br><i>Auto torque boost (IM)</i> for <b>Control</b><br><b>mode selection, 1st-motor</b> (AA121). |
| A241            | Second torque boost selection          | AA221         | When A241 is set to 01, select 03:<br>Auto torque boost (IM) for Control<br>mode selection, 2nd-motor (AA221).                             |
| A042            | First manual torque boost volume       | Hb141         | * Re-confirmation is required for set-<br>ting.                                                                                            |
| A242            | Second manual torque boost volume      | Hb241         | * Re-confirmation is required for set-<br>ting.                                                                                            |
| A342            | Third manual torque boost volume       |               | Abolition of third control                                                                                                    |
| A043            | First manual torque boost break point  | Hb142         | * Re-confirmation is required for set-<br>ting.                                                                                            |
| A243            | Second manual torque boost break point | Hb242         | * Re-confirmation is required for set-<br>ting.                                                                                            |

| 3G3RX-series V1 |                                                                 | 3G3RX2-series |                                                                          |  |
|-----------------|-----------------------------------------------------------------|---------------|--------------------------------------------------------------------------|--|
| Display<br>code | Function name                                                   | New code      | Remarks                                                                  |  |
| A343            | Third manual torque boost break point                           |               | Abolition of third control                                               |  |
| A044            | First control mode                                              | AA121         | * Re-confirmation is required for set-<br>ting.                          |  |
| A244            | Second control mode                                             | AA221         | * Re-confirmation is required for set-<br>ting.                          |  |
| A344            | Third control mode                                              |               | Abolition of third control                                               |  |
| A045            | Output voltage gain                                             | Hb180         | Addition of individual settings for sec-<br>ond control                  |  |
| A046            | First voltage compensation gain for au-<br>tomatic torque boost | HC101         |                                                                          |  |
| A246            | Second voltage compensation gain for automatic torque boost     | HC201         |                                                                          |  |
| A047            | First slip compensation gain for auto-<br>matic torque boost    | HC102         |                                                                          |  |
| A247            | Second slip compensation gain for au-<br>tomatic torque boost   | HC202         |                                                                          |  |
| A051            | DC braking selection                                            | AF101         | Addition of individual settings for sec-<br>ond control                  |  |
| A052            | DC braking frequency                                            | AF103         | Addition of individual settings for sec-<br>ond control                  |  |
| A053            | DC braking delay time                                           | AF104         | Addition of individual settings for sec-<br>ond control                  |  |
| A054            | DC braking force                                                | AF105         | Addition of individual settings for sec-<br>ond control                  |  |
| A055            | DC braking time                                                 | AF106         | Addition of individual settings for sec-<br>ond control                  |  |
| A056            | DC braking edge/level selection                                 | AF107         | Addition of individual settings for sec-<br>ond control                  |  |
| A057            | DC braking force at the start                                   | AF108         | Addition of individual settings for sec-<br>ond control                  |  |
| A058            | DC braking time at the start                                    | AF109         | Addition of individual settings for sec-<br>ond control                  |  |
| A059            | DC braking carrier frequency                                    |               | Integrated into <b>Carrier speed setting</b> , <b>1st-motor</b> (bb101). |  |
| A061            | First frequency upper limiter                                   | bA102         |                                                                          |  |
| A261            | Second frequency upper limiter                                  | bA202         |                                                                          |  |
| A062            | First frequency lower limiter                                   | bA103         |                                                                          |  |
| A262            | Second frequency lower limiter                                  | bA203         |                                                                          |  |
| A063            | Jump frequency 1                                                | AG101         | Addition of individual settings for sec-<br>ond control                  |  |
| A064            | Jump frequency width 1                                          | AG102         | Addition of individual settings for sec-<br>ond control                  |  |
| A065            | Jump frequency 2                                                | AG103         | Addition of individual settings for sec-<br>ond control                  |  |
| A066            | Jump frequency width 2                                          | AG104         | Addition of individual settings for sec-<br>ond control                  |  |
| A067            | Jump frequency 3                                                | AG105         | Addition of individual settings for sec-<br>ond control                  |  |

| 3G3RX-series V1 |                                                          | 3G3RX2-series |                                                                                                    |
|-----------------|----------------------------------------------------------|---------------|----------------------------------------------------------------------------------------------------|
| Display<br>code | Function name                                            | New code      | Remarks                                                                                                    |
| A068            | Jump frequency width 3                                   | AG106         | Addition of individual settings for sec-<br>ond control                                                                                          |
| A069            | Acceleration stop frequency                              | AG110         | Addition of individual settings for sec-<br>ond control                                                                                          |
| A070            | Acceleration stop time                                   | AG111         | Addition of individual settings for sec-<br>ond control                                                                                          |
| A071            | PID selection                                            | AH-01         |                                                                                                    |
| A072            | PID P gain                                               | AH-61         |                                                                                                    |
| A073            | PID I gain                                               | AH-62         |                                                                                                    |
| A074            | PID D gain                                               | AH-63         |                                                                                                    |
| A075            | PID scale                                                |               | Configured with <b>PID1 scale</b><br>adjustment (at 0%) (AH-04) to <b>PID1</b><br>scale adjustment (point position)<br>(AH-06).                  |
| A076            | PID feedback selection                                   | AH-51         |                                                                                                    |
| A077            | PID deviation reverse output                             | AH-02         |                                                                                                    |
| A078            | PID changeable range                                     | AH-71         |                                                                                                    |
| A079            | PID feed forward selection                               | AH-70         |                                                                                                    |
| A081            | AVR selection                                            | bA146         | Second control extension<br>* $00\rightarrow 00, 01\rightarrow 01, 02\rightarrow 02$<br>The same values are used for equiva-<br>lent operations. |
| A082            | Motor incoming voltage selection                         | Hb106/Hd106   | Configured with Async.Motor rated<br>voltage, 1st-motor (Hb106) /<br>Sync.Motor rated voltage, 1st-motor<br>(Hd106).                             |
| A085            | Operation mode selection                                 | Hb145         | Addition of individual settings for sec-<br>ond control                                                                                          |
| A086            | Energy-saving response / accuracy ad-<br>justment        | Hb146         | Addition of individual settings for sec-<br>ond control                                                                                          |
| A092            | First acceleration time 2                                | AC124         |                                                                                                    |
| A292            | Second acceleration time 2                               | AC224         |                                                                                                    |
| A392            | Third acceleration time 2                                |               | Abolition of third control                                                                                                    |
| A093            | First deceleration time 2                                | AC126         |                                                                                                    |
| A293            | Second deceleration time 2                               | AC226         |                                                                                                    |
| A393            | Third deceleration time 2                                |               | Abolition of third control                                                                                                    |
| A094            | First 2-step acceleration / deceleration selection       | AC115         |                                                                                                    |
| A294            | Second 2-step acceleration / decelera-<br>tion selection | AC215         |                                                                                                    |
| A095            | First 2-stage acceleration frequency                     | AC116         |                                                                                                    |
| A295            | Second 2-stage acceleration frequency                    | AC216         |                                                                                                    |
| A096            | First 2-stage deceleration frequency                     | AC117         |                                                                                                    |
| A296            | Second 2-stage deceleration frequen-<br>cy               | AC217         |                                                                                                    |
| A097            | Acceleration pattern selection                           | AC-03         |                                                                                                    |
| A098            | Deceleration pattern selection                           | AC-04         |                                                                                                    |

| 3G3RX-series V1 |                                                                                | 3G3RX2-series |                                                                                                    |  |
|-----------------|--------------------------------------------------------------------------------|---------------|----------------------------------------------------------------------------------------------------|--|
| Display<br>code | Function name                                                                  | New code      | Remarks                                                                                                    |  |
| A101            | OI start                                                                       | Cb-13         | For Ai2                                                                                                    |  |
| A102            | OI end                                                                         | Cb-14         | For Ai2                                                                                                    |  |
| A103            | OI start ratio                                                                 | Cb-15         | For Ai2                                                                                                    |  |
| A104            | OI end ratio                                                                   | Cb-16         | For Ai2                                                                                                    |  |
| A105            | OI start selection                                                             | Cb-17         | For Ai2                                                                                                    |  |
| A111            | O2 start                                                                       | Cb-23         | For Ai3                                                                                                    |  |
| A112            | O2 end                                                                         | Cb-24         | For Ai3                                                                                                    |  |
| A113            | O2 start ratio                                                                 | Cb-25         | For Ai3                                                                                                    |  |
| A114            | O2 end ratio                                                                   | Cb-26         | For Ai3                                                                                                    |  |
| A131            | Acceleration curve constant                                                    | AC-05         |                                                                                                    |  |
| A132            | Deceleration curve constant                                                    | AC-06         |                                                                                                    |  |
| A141            | Operation frequency selection 1                                                | AA101         | Integrated into main speed / auxiliary<br>speed command.<br>Addition of individual settings for sec-<br>ond control                                                  |  |
| A142            | Arithmetic operation frequency selec-<br>tion 2                                | AA102         | Integrated into main speed / auxiliary<br>speed command.<br>Addition of individual settings for sec-<br>ond control                                                  |  |
| A143            | Arithmetic operation operator selection                                        | AA105         | Addition of individual settings for sec-<br>ond control                                                                                                    |  |
| A145            | Additional frequency setting                                                   | AA106         | Addition of individual settings for sec-<br>ond control                                                                                                    |  |
| A146            | Additional frequency sign selection                                            |               | You can change the sign by setting<br><b>Add frequency setting, 1st-motor</b><br>(AA106) with ±.                                                                     |  |
| A150            | Curvature 1 for EL-S-shaped accelera-<br>tion                                  | AC-08         |                                                                                                    |  |
| A151            | Curvature 2 for EL-S-shaped accelera-<br>tion                                  | AC-09         |                                                                                                    |  |
| A152            | Curvature 1 for EL-S-shaped decelera-<br>tion                                  | AC-10         |                                                                                                    |  |
| A153            | Curvature 2 for EL-S-shaped decelera-<br>tion                                  | AC-11         |                                                                                                    |  |
| b001            | Selection of instantaneous power fail-<br>ure / undervoltage restart           | bb-24         | Specify b001=00 (trip) with The<br>number of retries after<br>instantaneous power failure (bb-20)<br>or The number of retries after under<br>voltage(bb-21) as zero. |  |
| b002            | Allowable instantaneous power failure time                                     | bb-25         |                                                                                                    |  |
| b003            | Retry stand-by time for instantaneous power failure and insufficient voltage   | bb-26         |                                                                                                    |  |
| b004            | Instantaneous power failure / under-<br>voltage tripping selection during stop | bb-27         |                                                                                                    |  |
| b005            | Selection of instantaneous power fail-<br>ure retry count                      | bb-20         | 0: trip, 255: infinite                                                                                                    |  |
| b006            | Input phase loss selection                                                     | bb-65         |                                                                                                    |  |
|                 | 3G3RX-series V1                                           | 3G3RX2-series  |                                                                                                    |
|-----------------|-----------------------------------------------------------|----------------|----------------------------------------------------------------------------------------------------|
| Display<br>code | Function name                                             | New code       | Remarks                                                                                                    |
| b007            | f matching lower limit frequency setting                  | bb-42          |                                                                                                    |
| b008            | Trip retry selection                                      | bb-28          | Specify b008=00 (trip) with The<br>number of retries after over current<br>(bb-22) or The number of retries after<br>over voltage (bb-23) as zero. |
| b009            | Selection of undervoltage retry count                     | bb-21          | 0: trip, 255: infinite                                                                                                    |
| b010            | Selection of overvoltage / overcurrent retry count        | bb-22<br>bb-23 | Specify The number of retries after<br>over current (bb-22) and The number<br>of retries after over voltage (bb-23)<br>individually.               |
| b011            | Trip retry standby time                                   | bb-29          |                                                                                                    |
| b012            | First electronic thermal level                            | bC110          |                                                                                                    |
| b212            | Second electronic thermal level                           | bC210          |                                                                                                    |
| b312            | Third electronic thermal level                            |                | Abolition of third control                                                                                                    |
| b013            | Selection of first electronic thermal<br>characteristics  | bC111          |                                                                                                    |
| b213            | Selection of second electronic thermal<br>characteristics | bC211          |                                                                                                    |
| b313            | Selection of third electronic thermal<br>characteristics  |                | Abolition of third control                                                                                                    |
| b015            | Free electronic thermal frequency 1                       | bC120          | Addition of individual settings for sec-<br>ond control                                                                                            |
| b016            | Free electronic thermal current 1                         | bC121          | Addition of individual settings for sec-<br>ond control                                                                                            |
| b017            | Free electronic thermal frequency 2                       | bC122          | Addition of individual settings for sec-<br>ond control                                                                                            |
| b018            | Free electronic thermal current 2                         | bC123          | Addition of individual settings for sec-<br>ond control                                                                                            |
| b019            | Free electronic thermal frequency 3                       | bC124          | Addition of individual settings for sec-<br>ond control                                                                                            |
| b020            | Free electronic thermal current 3                         | bC125          | Addition of individual settings for sec-<br>ond control                                                                                            |
| b021            | Overload limit selection                                  | bA122          | Addition of individual settings for sec-<br>ond control                                                                                            |
| b022            | Overload limit level                                      | bA123          | Addition of individual settings for sec-<br>ond control                                                                                            |
| b023            | Overload limit constant                                   | bA124          | Addition of individual settings for sec-<br>ond control                                                                                            |
| b024            | Overload limit selection 2                                | bA126          | Addition of individual settings for sec-<br>ond control                                                                                            |
| b025            | Overload limit level 2                                    | bA127          | Addition of individual settings for sec-<br>ond control                                                                                            |
| b026            | Overload limit constant 2                                 | bA128          | Addition of individual settings for sec-<br>ond control                                                                                            |
| b027            | Overcurrent suppression selection                         | bA120          | Addition of individual settings for sec-<br>ond control                                                                                            |
| b028            | Frequency pull-in restart level                           | bb-43          |                                                                                                    |
| b029            | Frequency pull-in restart constant                        | bb-44          |                                                                                                    |

|                 | 3G3RX-series V1                                                                    | 3G3RX2-series |                                                                                                 |
|-----------------|------------------------------------------------------------------------------------|---------------|-------------------------------------------------------------------------------------------------|
| Display<br>code | Function name                                                                      | New code      | Remarks                                                                                         |
| b030            | Start frequency selection for frequency pull-in restart                            | bb-47         |                                                                                                 |
| b031            | Soft-lock selection                                                                | UA-16         |                                                                                                 |
| b034            | RUN time / power supply ON time level                                              | CE-36         |                                                                                                 |
| b035            | Operation direction limit selection                                                | AA114         | Addition of individual settings for sec-<br>ond control                                         |
| b036            | Reduced voltage start selection                                                    | Hb131         | Addition of individual settings for sec-<br>ond control                                         |
| b037            | Display selection                                                                  | UA-10         |                                                                                                 |
| b038            | Initial screen selection                                                           | UA-91         | For the LCD Operator, you can select<br>an initial screen in System settings of<br>LCD Operator |
| b039            | User parameter automatic setting func-<br>tion                                     | UA-30         |                                                                                                 |
| b040            | Torque limit selection                                                             | bA110         | Addition of individual settings for sec-<br>ond control                                         |
| b041            | Torque limit 1 (Four-quadrant mode normal powered)                                 | bA112         | Addition of individual settings for sec-<br>ond control                                         |
| b042            | Torque limit 2 (Four-quadrant mode re-<br>verse regenerative)                      | bA113         | Addition of individual settings for sec-<br>ond control                                         |
| b043            | Torque limit 3 (Four-quadrant mode re-<br>verse powered)                           | bA114         | Addition of individual settings for sec-<br>ond control                                         |
| b044            | Torque limit 4 (Four-quadrant mode normal regenerative)                            | bA115         | Addition of individual settings for sec-<br>ond control                                         |
| b045            | Torque LADSTOP selection                                                           | bA116         | Addition of individual settings for sec-<br>ond control                                         |
| b046            | Selection of reversal prevention                                                   | HC114         | Addition of individual settings for sec-<br>ond control                                         |
| b050            | Instantaneous power failure non-stop selection                                     | bA-30         |                                                                                                 |
| b051            | Instantaneous power failure non-stop starting voltage                              | bA-31         |                                                                                                 |
| b052            | Instantaneous power failure non-stop<br>OV-LADSTOP level<br>(target voltage level) | bA-32         |                                                                                                 |
| b053            | Instantaneous power failure non-stop deceleration time                             | bA-34         |                                                                                                 |
| b054            | Instantaneous power failure non-stop<br>deceleration start range                   | bA-36         |                                                                                                 |
| b055            | Instantaneous power failure non-stop proportional gain setting                     | bA-37         |                                                                                                 |
| b056            | Instantaneous power failure non-stop integrated time setting                       | bA-38         |                                                                                                 |
| b060            | Window comparator O upper limit                                                    | CE-40         |                                                                                                 |
| b061            | Window comparator O lower limit                                                    | CE-41         |                                                                                                 |
| b062            | Window comparator O hysteresis width                                               | CE-42         |                                                                                                 |
| b063            | Window comparator OI upper limit lev-<br>el                                        | CE-43         |                                                                                                 |

|                 | 3G3RX-series V1                             | 3G3RX2-series |                                                         |
|-----------------|---------------------------------------------|---------------|---------------------------------------------------------|
| Display<br>code | Function name                               | New code      | Remarks                                                 |
| b064            | Window comparator OI lower limit level      | CE-44         |                                                         |
| b065            | Window comparator OI hysteresis width       | CE-45         |                                                         |
| b066            | Window comparator O2 upper limit lev-<br>el | CE-46         |                                                         |
| b067            | Window comparator O2 lower limit lev-<br>el | CE-47         |                                                         |
| b068            | Window comparator O2 hysteresis width       | CE-48         |                                                         |
| b070            | O operation level at disconnection          | CE-50         |                                                         |
| b071            | OI operation level at disconnection         | CE-52         |                                                         |
| b072            | O2 operation level at disconnection         | CE-54         |                                                         |
| b078            | Deletion of integrated power                | UA-12         |                                                         |
| b079            | Integrated power display gain               | UA-13         |                                                         |
| b082            | Starting frequency                          | Hb130         | Addition of individual settings for sec-<br>ond control |
| b083            | Carrier frequency                           | bb101         | Addition of individual settings for sec-<br>ond control |
| b084            | Selection of initialization                 | Ub-01         |                                                         |
| b085            | Initialization data selection               | Ub-02         |                                                         |
| b086            | Frequency conversion coefficient            | Ab-01         |                                                         |
| b087            | Stop key selection                          | AA-13         |                                                         |
| b088            | Free-run stop selection                     | bb-40         |                                                         |
| b089            | Automatic carrier reduction                 | bb103         | Addition of individual settings for sec-<br>ond control |
| b090            | BRD use rate                                | bA-60         |                                                         |
| b091            | Stop mode selection                         | AA115         | Addition of individual settings for sec-<br>ond control |
| b092            | Cooling fan operation selection             | bA-70         |                                                         |
| b095            | BRD selection                               | bA-61         |                                                         |
| b096            | BRD on level                                | bA-62         |                                                         |
| b098            | Thermistor selection                        | Cb-40         |                                                         |
| b099            | Thermistor error level                      | bb-70         |                                                         |
| b100            | Free V/f frequency 1                        | Hb150         | Addition of individual settings for sec-<br>ond control |
| b101            | Free V/f voltage 1                          | Hb151         | Addition of individual settings for sec-<br>ond control |
| b102            | Free V/f frequency 2                        | Hb152         | Addition of individual settings for sec-<br>ond control |
| b103            | Free V/f voltage 2                          | Hb153         | Addition of individual settings for sec-<br>ond control |
| b104            | Free V/f frequency 3                        | Hb154         | Addition of individual settings for sec-<br>ond control |
| b105            | Free V/f voltage 3                          | Hb155         | Addition of individual settings for sec-<br>ond control |
| b106            | Free V/f frequency 4                        | Hb156         | Addition of individual settings for sec-<br>ond control |

|                 | 3G3RX-series V1                                   | 3G3RX2-series |                                                         |
|-----------------|---------------------------------------------------|---------------|---------------------------------------------------------|
| Display<br>code | Function name                                     | New code      | Remarks                                                 |
| b107            | Free V/f voltage 4                                | Hb157         | Addition of individual settings for sec-<br>ond control |
| b108            | Free V/f frequency 5                              | Hb158         | Addition of individual settings for sec-<br>ond control |
| b109            | Free V/f voltage 5                                | Hb159         | Addition of individual settings for sec-<br>ond control |
| b110            | Free V/f frequency 6                              | Hb160         | Addition of individual settings for sec-<br>ond control |
| b111            | Free V/f voltage 6                                | Hb161         | Addition of individual settings for sec-<br>ond control |
| b112            | Free V/f frequency 7                              | Hb162         | Addition of individual settings for sec-<br>ond control |
| b113            | Free V/f voltage 7                                | Hb163         | Addition of individual settings for sec-<br>ond control |
| b120            | Brake control selection                           | AF130         | Addition of individual settings for sec-<br>ond control |
| b121            | Establishment waiting time                        | AF131         | Addition of individual settings for sec-<br>ond control |
| b122            | Acceleration waiting time                         | AF132         | Addition of individual settings for sec-<br>ond control |
| b123            | Stop waiting time                                 | AF133         | Addition of individual settings for sec-<br>ond control |
| b124            | Brake check waiting time                          | AF134         | Addition of individual settings for sec-<br>ond control |
| b125            | Brake release frequency                           | AF135         | Addition of individual settings for sec-<br>ond control |
| b126            | Brake release current                             | AF136         | Addition of individual settings for sec-<br>ond control |
| b127            | Brake apply frequency                             | AF137         | Addition of individual settings for sec-<br>ond control |
| b130            | Overvoltage suppression function se-<br>lection   | bA140         | Addition of individual settings for sec-<br>ond control |
| b131            | Overvoltage suppression level                     | bA141         | Addition of individual settings for sec-<br>ond control |
| b132            | Overvoltage suppression constant                  | bA142         | Addition of individual settings for sec-<br>ond control |
| b133            | Overvoltage suppression proportional gain setting | bA144         | Addition of individual settings for sec-<br>ond control |
| b134            | Overvoltage suppression integrated time setting   | bA145         | Addition of individual settings for sec-<br>ond control |
| C001            | Selection of intelligent input terminal 1         | CA-01         |                                                         |
| C002            | Selection of intelligent input terminal 2         | CA-02         |                                                         |
| C003            | Selection of intelligent input terminal 3         | CA-03         |                                                         |
| C004            | Selection of intelligent input terminal 4         | CA-04         |                                                         |
| C005            | Selection of intelligent input terminal 5         | CA-05         |                                                         |
| C006            | Selection of intelligent input terminal 6         | CA-06         |                                                         |
| C007            | Selection of intelligent input terminal 7         | CA-07         |                                                         |
| C008            | Selection of intelligent input terminal 8         | CA-08         |                                                         |

|                 | 3G3RX-series V1                                         | 3G3RX2-series |                                                                                                    |
|-----------------|---------------------------------------------------------|---------------|----------------------------------------------------------------------------------------------------|
| Display<br>code | Function name                                           | New code      | Remarks                                                                                                    |
| C011            | Selection of intelligent input terminal<br>1a/b (NO/NC) | CA-21         |                                                                                                    |
| C012            | Selection of intelligent input terminal 2a/b (NO/NC)    | CA-22         |                                                                                                    |
| C013            | Selection of intelligent input terminal<br>3a/b (NO/NC) | CA-23         |                                                                                                    |
| C014            | Selection of intelligent input terminal 4a/b (NO/NC)    | CA-24         |                                                                                                    |
| C015            | Selection of intelligent input terminal<br>5a/b (NO/NC) | CA-25         |                                                                                                    |
| C016            | Selection of intelligent input terminal<br>6a/b (NO/NC) | CA-26         |                                                                                                    |
| C017            | Selection of intelligent input terminal<br>7a/b (NO/NC) | CA-27         |                                                                                                    |
| C018            | Selection of intelligent input terminal<br>8a/b (NO/NC) | CA-28         |                                                                                                    |
| C019            | Selection of FW terminal a/b (NO/NC)                    | CA-29         | For Input terminal [9] function<br>(CA-09) = [001: FW]                                                                        |
| C021            | Selection of intelligent output terminal 11             | CC-01         |                                                                                                    |
| C022            | Selection of intelligent output terminal 12             | CC-02         |                                                                                                    |
| C023            | Selection of intelligent output terminal 13             | CC-03         |                                                                                                    |
| C024            | Selection of intelligent output terminal 14             | CC-04         |                                                                                                    |
| C025            | Selection of intelligent output terminal 15             | CC-05         |                                                                                                    |
| C026            | Selection of intelligent relay terminal                 | CC-07         |                                                                                                    |
| C027            | FM selection                                            | Cd-03         |                                                                                                    |
| C028            | AM selection                                            | Cd-04         |                                                                                                    |
| C029            | AMI selection                                           | Cd-05         |                                                                                                    |
| C030            | Reference value of digital current mon-<br>itor         |               | Configured with <b>[FM] monitor output</b><br><b>base frequency (at PWM output)</b><br>(Cd-02). (settings need to be checked) |
| C031            | Selection of intelligent output terminal 11a/b (NO/NC)  | CC-11         |                                                                                                    |
| C032            | Selection of intelligent output terminal 12a/b (NO/NC)  | CC-12         |                                                                                                    |
| C033            | Selection of intelligent output terminal 13a/b (NO/NC)  | CC-13         |                                                                                                    |
| C034            | Selection of intelligent output terminal 14a/b (NO/NC)  | CC-14         |                                                                                                    |
| C035            | Selection of intelligent output terminal 15a/b (NO/NC)  | CC-15         |                                                                                                    |
| C036            | Selection of intelligent relay a/b<br>(NO/NC)           | CC-17         |                                                                                                    |

|                 | 3G3RX-series V1                                       | 3G3RX2-series |                                                                                                    |
|-----------------|-------------------------------------------------------|---------------|----------------------------------------------------------------------------------------------------|
| Display<br>code | Function name                                         | New code      | Remarks                                                                                                    |
| C038            | Low current signal output mode selec-                 | CE101         | Addition of individual settings for sec-                                                                                                    |
|                 |                                                       | 05400         | ond control                                                                                                    |
| C039            | Low current detection level                           | CE102         | Addition of individual settings for sec-<br>ond control                                                                                       |
| C040            | Overload advance notice signal output mode selection  | CE105         | Addition of individual settings for sec-<br>ond control                                                                                       |
| C041            | Overload advance notice level                         | CE106         | Addition of individual settings for sec-<br>ond control                                                                                       |
| C042            | Acceleration reaching frequency                       | CE-10         |                                                                                                    |
| C043            | Deceleration reaching frequency                       | CE-11         |                                                                                                    |
| C044            | PID excessive deviation level                         | AH-72         |                                                                                                    |
| C045            | Acceleration reaching frequency 2                     | CE-12         |                                                                                                    |
| C046            | Deceleration reaching frequency 2                     | CE-13         |                                                                                                    |
| C052            | Feedback comparison signal OFF level                  | AH-73         |                                                                                                    |
| C053            | Feedback comparison signal ON level                   | AH-74         |                                                                                                    |
| C055            | Overtorque level (normal rotation pow-<br>ered)       | CE120         | Addition of individual settings for sec-<br>ond control                                                                                       |
| C056            | Overtorque level (reverse rotation re-<br>generative) | CE121         | Addition of individual settings for sec-<br>ond control                                                                                       |
| C057            | Overtorque level (reverse rotation pow-<br>ered)      | CE122         | Addition of individual settings for sec-<br>ond control                                                                                       |
| C058            | Overtorque level (normal rotation re-<br>generative)  | CE123         | Addition of individual settings for sec-<br>ond control                                                                                       |
| C061            | Thermal warning level                                 | CE-30         |                                                                                                    |
| C062            | Alarm code selection                                  |               | This function is enabled when an alarm code [084] to [087] is set to an input terminal.                                                       |
| C063            | 0 Hz detection level                                  | CE-33         |                                                                                                    |
| C064            | Cooling fin overheat advance notice level             | CE-34         |                                                                                                    |
| C071            | Communication transmission speed selection            | CF-01         |                                                                                                    |
| C072            | Communication station number selec-<br>tion           | CF-02         |                                                                                                    |
| C073            | Communication bit length selection                    |               | Abolished due to Modbus communica-<br>tion                                                                                                    |
| C074            | Communication parity selection                        | CF-03         |                                                                                                    |
| C075            | Communication stop bit selection                      | CF-04         |                                                                                                    |
| C076            | Communication error selection                         | CF-05         |                                                                                                    |
| C077            | Communication trip time                               | CF-06         |                                                                                                    |
| C078            | Stop waiting time                                     | CF-07         |                                                                                                    |
| C079            | Communication method selection                        |               | Abolished due to Modbus communica-<br>tion                                                                                                    |
| C081            | O adjustment                                          |               | Adjusted with <b>[Ai1] Voltage / Current</b><br>zero-gain adjustment (Cb-30) or <b>[Ai1]</b><br>Voltage / Current gain adjustment<br>(Cb-31). |

|                 | 3G3RX-series V1                                 | 3G3RX2-series |                                                                                                    |
|-----------------|-------------------------------------------------|---------------|----------------------------------------------------------------------------------------------------|
| Display<br>code | Function name                                   | New code      | Remarks                                                                                                    |
| C082            | OI adjustment                                   |               | Adjusted with [Ai2] Voltage / Current<br>zero-gain adjustment (Cb-32) or [Ai2]<br>Voltage / Current gain adjustment<br>(Cb-33).               |
| C083            | O2 adjustment                                   |               | Adjusted with <b>[Ai3] Voltage zero-gain</b><br>adjustment (Cb-34) or <b>[Ai3] Voltage</b><br>gain adjustment (Cb-35).                        |
| C085            | Thermistor adjustment                           | Cb-41         |                                                                                                    |
| C091            | Debug mode selection                            | UC-01         |                                                                                                    |
| C101            | UP / DWN memory selection                       | CA-61         |                                                                                                    |
| C102            | Reset selection                                 | CA-72         |                                                                                                    |
| C103            | Reset f matching selection                      | bb-41         |                                                                                                    |
| C105            | FM gain setting                                 | Cd-14         |                                                                                                    |
| C106            | AM gain setting                                 | Cd-24         |                                                                                                    |
| C107            | AMI gain setting                                | Cd-34         |                                                                                                    |
| C109            | AM bias setting                                 | Cd-23         |                                                                                                    |
| C110            | AMI bias setting                                | Cd-33         |                                                                                                    |
| C111            | Overload advance notice level 2                 | CE107         |                                                                                                    |
| C121            | O zero adjustment                               | Cb-30/Cb-31   | Adjusted with <b>[Ai1] Voltage / Current</b><br>zero-gain adjustment (Cb-30) or <b>[Ai1]</b><br>Voltage / Current gain adjustment<br>(Cb-31). |
| C122            | OI zero adjustment                              | Cb-32/Cb-33   | Adjusted with <b>[Ai2] Voltage / Current</b><br>zero-gain adjustment (Cb-32) or <b>[Ai2]</b><br>Voltage / Current gain adjustment<br>(Cb-33). |
| C123            | O2 zero adjustment                              | Cb-34/Cb-35   | Adjusted with <b>[Ai3] Voltage zero-gain</b><br>adjustment (Cb-34) or <b>[Ai3] Voltage</b><br>gain adjustment (Cb-35).                        |
| C130            | Output 11 on-delay time                         | CC-20         |                                                                                                    |
| C131            | Output 11 off-delay time                        | CC-21         |                                                                                                    |
| C132            | Output 12 on-delay time                         | CC-22         |                                                                                                    |
| C133            | Output 12 off-delay time                        | CC-23         |                                                                                                    |
| C134            | Output 13 on-delay time                         | CC-24         |                                                                                                    |
| C135            | Output 13 off-delay time                        | CC-25         |                                                                                                    |
| C136            | Output 14 on-delay time                         | CC-26         |                                                                                                    |
| C137            | Output 14 off-delay time                        | CC-27         |                                                                                                    |
| C138            | Output 15 on-delay time                         | CC-28         |                                                                                                    |
| C139            | Output 15 off-delay time                        | CC-29         |                                                                                                    |
| C140            | Output RY on-delay time                         | CC-32         |                                                                                                    |
| C141            | Output RY off-delay time                        | CC-33         |                                                                                                    |
| C142            | Logical output signal 1 selection 1             | CC-40         |                                                                                                    |
| C143            | Logical output signal 1 selection 2             | CC-41         |                                                                                                    |
| C144            | Logical output signal 1 operator selec-<br>tion | CC-42         |                                                                                                    |
| C145            | Logical output signal 2 selection 1             | CC-43         |                                                                                                    |
| C146            | Logical output signal 2 selection 2             | CC-44         |                                                                                                    |

|                 | 3G3RX-series V1                                     | 3G3RX2-series |                                               |
|-----------------|-----------------------------------------------------|---------------|-----------------------------------------------|
| Display<br>code | Function name                                       | New code      | Remarks                                       |
| C147            | Logical output signal 2 operator selec-<br>tion     | CC-45         |                                               |
| C148            | Logical output signal 3 selection 1                 | CC-46         |                                               |
| C149            | Logical output signal 3 selection 2                 | CC-47         |                                               |
| C150            | Logical output signal 3 operator selec-<br>tion     | CC-48         |                                               |
| C151            | Logical output signal 4 selection 1                 | CC-49         |                                               |
| C152            | Logical output signal 4 selection 2                 | CC-50         |                                               |
| C153            | Logical output signal 4 operator selec-<br>tion     | CC-51         |                                               |
| C154            | Logical output signal 5 selection 1                 | CC-52         |                                               |
| C155            | Logical output signal 5 selection 2                 | CC-53         |                                               |
| C156            | Logical output signal 5 operator selec-<br>tion     | CC-54         |                                               |
| C157            | Logical output signal 6 selection 1                 | CC-55         |                                               |
| C158            | Logical output signal 6 selection 2                 | CC-56         |                                               |
| C159            | Logical output signal 6 operator selec-<br>tion     | CC-57         |                                               |
| C160            | Input terminal response time 1                      | CA-41         |                                               |
| C161            | Input terminal response time 2                      | CA-42         |                                               |
| C162            | Input terminal response time 3                      | CA-43         |                                               |
| C163            | Input terminal response time 4                      | CA-44         |                                               |
| C164            | Input terminal response time 5                      | CA-45         |                                               |
| C165            | Input terminal response time 6                      | CA-46         |                                               |
| C166            | Input terminal response time 7                      | CA-47         |                                               |
| C167            | Input terminal response time 8                      | CA-48         |                                               |
| C168            | Input terminal response time FW                     | CA-49         |                                               |
| C169            | Multistage speed / position determina-<br>tion time | CA-55         |                                               |
| H001            | Auto-tuning selection                               | HA-01         |                                               |
| H002            | First motor constant selection                      |               | Abolition of selection (setting of IE3 motor) |
| H202            | Second motor constant selection                     |               | Abolition of selection (setting of IE3 motor) |
| H003            | First motor capacity selection                      | Hb102         |                                               |
| H203            | Second motor capacity selection                     | Hb202         |                                               |
| H004            | First selection of the number of motor poles        | Hb103         |                                               |
| H204            | Second selection of the number of mo-<br>tor poles  | Hb203         |                                               |
| H005            | First speed response                                | HA115         | * Adjustment may be required.                 |
| H205            | Second speed response                               | HA215         | * Adjustment may be required.                 |
| H006            | First stability constant                            | HA110         | * Adjustment may be required.                 |
| H206            | Second stability constant                           | HA210         | * Adjustment may be required.                 |
| H306            | Third stability constant                            |               | Abolition of third control                    |
| H020            | First motor R1                                      | Hb110         | * Adjustment may be required.                 |
| H220            | Second motor R1                                     | Hb210         | * Adjustment may be required.                 |

|                 | 3G3RX-series V1                              | 3G3RX2-series |                                                                                |
|-----------------|----------------------------------------------|---------------|--------------------------------------------------------------------------------|
| Display<br>code | Function name                                | New code      | Remarks                                                                        |
| H021            | First motor R2                               | Hb112         | * Adjustment may be required.                                                  |
| H221            | Second motor R2                              | Hb212         | * Adjustment may be required.                                                  |
| H022            | First motor L                                | Hb114         | * Adjustment may be required.                                                  |
| H222            | Second motor L                               | Hb214         | * Adjustment may be required.                                                  |
| H023            | First motor I0                               | Hb116         | * Adjustment may be required.                                                  |
| H223            | Second motor I0                              | Hb216         | * Adjustment may be required.                                                  |
| H024            | First motor J                                | Hb118         | * Adjustment may be required.                                                  |
| H224            | Second motor J                               | Hb218         | * Adjustment may be required.                                                  |
| H030            | First motor R1                               |               | Async.Motor constant R1, 1st-motor                                             |
|                 | (auto-tuning data)                           |               | (Hb110): Integration of setting location                                       |
| H230            | Second motor R1                              |               | Async.Motor constant R1, 2nd-                                                  |
|                 | (auto-tuning data)                           |               | <b>motor</b> (Hb210): Integration of setting location                          |
| H031            | First motor R2                               |               | Async.Motor constant R2. 1st-motor                                             |
|                 | (auto-tuning data)                           |               | (Hb112): Integration of setting location                                       |
| H231            | Second motor R2                              |               | Async.Motor constant R2, 2nd-                                                  |
|                 | (auto-tuning data)                           |               | motor (Hb212): Integration of setting                                          |
|                 |                                              |               | location                                                                       |
| H032            | First motor L                                |               | Async.Motor constant L, 1st-motor                                              |
|                 | (auto-tuning data)                           |               | (Hb114): Integration of setting location                                       |
| H232            | Second motor L                               |               | Async.Motor constant L, 2nd-motor                                              |
|                 | (auto-tuning data)                           |               | (Hb214): Integration of setting location                                       |
| H033            | First motor I0<br>(auto-tuning data)         |               | Async.Motor constant lo, 1st-motor<br>(Hb116): Integration of setting location |
| H233            | Second motor I0                              |               | Async.Motor constant lo, 2nd-motor                                             |
|                 | (auto-tuning data)                           |               | (Hb216): Integration of setting location                                       |
| H034            | First motor J                                |               | Async.Motor constant J, 1st-motor                                              |
|                 | (auto-tuning data)                           |               | (Hb118): Integration of setting location                                       |
| H234            | Second motor J                               |               | Async.Motor constant J, 2nd-motor                                              |
|                 | (auto-tuning data)                           |               | (Hb218): Integration of setting location                                       |
| H050            | First PI proportional gain                   | HA125         | * Adjustment may be required.                                                  |
| H250            | Second PI proportional gain                  | HA225         | * Adjustment may be required.                                                  |
| H051            | First PI integrated gain                     | HA126         | * Adjustment may be required.                                                  |
| H251            | Second PI integrated gain                    | HA226         | * Adjustment may be required.                                                  |
| H052            | First P proportional gain                    | HA127         | * Adjustment may be required.                                                  |
| H252            | Second P proportional gain                   | HA227         | * Adjustment may be required.                                                  |
| H060            | First 0 Hz range limiter                     | HC110         |                                                                                |
| H260            | Second 0 Hz range limiter                    | HC210         |                                                                                |
| H061            | First 0 Hz range SLV start boost vol-<br>ume | HC112         |                                                                                |
| H261            | Second 0 Hz range SLV start boost volume     | HC212         |                                                                                |
| H070            | For switching PI proportional gain           | HA128         | * Adjustment may be required.                                                  |
| H071            | For switching PI integrated gain             | HA129         | * Adjustment may be required.                                                  |
| H072            | For switching P proportional gain            | HA130         | * Adjustment may be required.                                                  |
| H073            | Gain switch time                             | HA121         |                                                                                |
| P001            | Selection of operation at option 1 error     | oA-12         |                                                                                |

|                 | 3G3RX-series V1                                                                 | 3G3RX2-series |                                                         |
|-----------------|---------------------------------------------------------------------------------|---------------|---------------------------------------------------------|
| Display<br>code | Function name                                                                   | New code      | Remarks                                                 |
| P002            | Selection of operation at option 2 error                                        | oA-22         |                                                         |
| P011            | Number of pulses of encoder                                                     | ob-01         |                                                         |
| P012            | V2 control mode selection                                                       | AA123         |                                                         |
| P013            | Pulse string mode selection                                                     | ob-11         |                                                         |
| P014            | Orientation stop position                                                       | AE-11         |                                                         |
| P015            | Orientation speed setting                                                       | AE-12         |                                                         |
| P016            | Orientation direction setting                                                   | AE-13         |                                                         |
| P017            | Positioning completion range setting                                            | AE-04         |                                                         |
| P018            | Positioning completion delay time set-<br>ting                                  | AE-05         |                                                         |
| P019            | Electronic gear installation position se-<br>lection                            | AE-01         |                                                         |
| P020            | Numerator of electronic gear ratio                                              | AE-02         |                                                         |
| P021            | Denominator of electronic gear ratio                                            | AE-03         |                                                         |
| P022            | Positioning control feed forward gain                                           | AE-06         |                                                         |
| P023            | Position loop gain                                                              | AE-07         |                                                         |
| P024            | Position bias volume                                                            | AE-08         |                                                         |
| P025            | Selection of whether a secondary-re-<br>sistance correction is to be conducted. | HC113         | Addition of individual settings for sec-<br>ond control |
| P026            | Overspeed error detection level                                                 | bb-80         |                                                         |
| P027            | Overspeed deviation error detection level                                       | bb-81         |                                                         |
| P028            | Numerator of motor gear ratio                                                   | ob-03         |                                                         |
| P029            | Denominator of motor gear ratio                                                 | ob-04         |                                                         |
| P031            | Acceleration or deceleration time input type                                    | AC-01         |                                                         |
| P032            | Orientation stop position input type                                            | AE-10         |                                                         |
| P033            | Torque command input selection                                                  | Ad-01         |                                                         |
| P034            | Torque command setting                                                          | Ad-02         |                                                         |
| P035            | Selection of pole at torque command                                             | Ad-03         | Not limited to Ai3.                                     |
|                 | by O2                                                                           |               |                                                         |
| P036            | Torque bias mode                                                                | Ad-11         |                                                         |
| P037            | Torque bias value                                                               | Ad-12         |                                                         |
| P038            | Torque bias polarity selection                                                  | Ad-13         |                                                         |
| P039            | Torque control speed limit value (for normal rotation)                          | Ad-41         |                                                         |
| P040            | Torque control speed limit value (for re-<br>verse rotation)                    | Ad-42         |                                                         |
| P044            | Timer setting for monitoring of Device-<br>Net operation command                | oA-11         |                                                         |
| P045            | Operation setting at the time of com-<br>munication error                       | oA-12         |                                                         |
| P046            | OUTPUT assembly instance No. set-<br>ting                                       | (reserved)    |                                                         |
| P047            | INPUT assembly instance No. setting                                             | (reserved)    |                                                         |
| P048            | Operation setting at the time of detec-<br>tion of idle mode                    | (reserved)    |                                                         |

|                 | 3G3RX-series V1                                         | 3G3RX2-series |                                                                                                    |
|-----------------|---------------------------------------------------------|---------------|----------------------------------------------------------------------------------------------------|
| Display<br>code | Function name                                           | New code      | Remarks                                                                                                    |
| P049            | Setting of the number of poles for rota-<br>tion speed  |               | Integrated to <b>Async.Motor poles</b><br>setting, 1st-motor (Hb103) or<br><b>Sync.Motor poles setting, 1st-motor</b><br>(Hd103). |
| P055            | Pulse string frequency scale                            | ob-12         |                                                                                                    |
| P056            | Pulse string frequency time constant                    | ob-13         |                                                                                                    |
| P057            | Position string bias volume                             | ob-14         |                                                                                                    |
| P058            | Pulse string limit                                      | ob-15         |                                                                                                    |
| P060            | Position command 0                                      | AE-20         |                                                                                                    |
| P061            | Position command 1                                      | AE-22         |                                                                                                    |
| P062            | Position command 2                                      | AE-24         |                                                                                                    |
| P063            | Position command 3                                      | AE-26         |                                                                                                    |
| P064            | Position command 4                                      | AE-28         |                                                                                                    |
| P065            | Position command 5                                      | AE-30         |                                                                                                    |
| P066            | Position command 6                                      | AE-32         |                                                                                                    |
| P067            | Position command 7                                      | AE-34         |                                                                                                    |
| P068            | Zero return direction collection                        | AE-70         |                                                                                                    |
| P009            |                                                         | AE-71         |                                                                                                    |
| P070            | High speed zero return frequency                        | AE-72         |                                                                                                    |
| P072            | Position range designation (forward ro-                 | AE-73         |                                                                                                    |
| 1072            | tation side)                                            |               |                                                                                                    |
| P073            | Position range designation (reverse ro-<br>tation side) | AE-54         |                                                                                                    |
| P074            | Teaching selection                                      | AE-60         |                                                                                                    |
| P100            | Simplified sequence function user pa-<br>rameter U (00) | UE-10         |                                                                                                    |
| P101            | Simplified sequence function user pa-<br>rameter U (01) | UE-11         |                                                                                                    |
| P102            | Simplified sequence function user pa-<br>rameter U (02) | UE-12         |                                                                                                    |
| P103            | Simplified sequence function user pa-<br>rameter U (03) | UE-13         |                                                                                                    |
| P104            | Simplified sequence function user pa-<br>rameter U (04) | UE-14         |                                                                                                    |
| P105            | Simplified sequence function user pa-<br>rameter U (05) | UE-15         |                                                                                                    |
| P106            | Simplified sequence function user pa-<br>rameter U (06) | UE-16         |                                                                                                    |
| P107            | Simplified sequence function user pa-<br>rameter U (07) | UE-17         |                                                                                                    |
| P108            | Simplified sequence function user pa-<br>rameter U (08) | UE-18         |                                                                                                    |
| P109            | Simplified sequence function user pa-<br>rameter U (09) | UE-19         |                                                                                                    |
| P110            | Simplified sequence function user pa-<br>rameter U (10) | UE-20         |                                                                                                    |

|                 | 3G3RX-series V1                                         | 3G3RX2-series |         |
|-----------------|---------------------------------------------------------|---------------|---------|
| Display<br>code | Function name                                           | New code      | Remarks |
| P111            | Simplified sequence function user pa-<br>rameter U (11) | UE-21         |         |
| P112            | Simplified sequence function user pa-<br>rameter U (12) | UE-22         |         |
| P113            | Simplified sequence function user pa-<br>rameter U (13) | UE-23         |         |
| P114            | Simplified sequence function user pa-<br>rameter U (14) | UE-24         |         |
| P115            | Simplified sequence function user pa-<br>rameter U (15) | UE-25         |         |
| P116            | Simplified sequence function user pa-<br>rameter U (16) | UE-26         |         |
| P117            | Simplified sequence function user pa-<br>rameter U (17) | UE-27         |         |
| P118            | Simplified sequence function user pa-<br>rameter U (18) | UE-28         |         |
| P119            | Simplified sequence function user pa-<br>rameter U (19) | UE-29         |         |
| P120            | Simplified sequence function user pa-<br>rameter U (20) | UE-30         |         |
| P121            | Simplified sequence function user pa-<br>rameter U (21) | UE-31         |         |
| P122            | Simplified sequence function user pa-<br>rameter U (22) | UE-32         |         |
| P123            | Simplified sequence function user pa-<br>rameter U (23) | UE-33         |         |
| P124            | Simplified sequence function user pa-<br>rameter U (24) | UE-34         |         |
| P125            | Simplified sequence function user pa-<br>rameter U (25) | UE-35         |         |
| P126            | Simplified sequence function user pa-<br>rameter U (26) | UE-36         |         |
| P127            | Simplified sequence function user pa-<br>rameter U (27) | UE-37         |         |
| P128            | Simplified sequence function user pa-<br>rameter U (28) | UE-38         |         |
| P129            | Simplified sequence function user pa-<br>rameter U (29) | UE-39         |         |
| P130            | Simplified sequence function user pa-<br>rameter U (30) | UE-40         |         |
| P131            | Simplified sequence function user pa-<br>rameter U (31) | UE-41         |         |
| U001            | User 1 selection                                        | UA-31         |         |
| U002            | User 2 selection                                        | UA-32         |         |
| U003            | User 3 selection                                        | UA-33         |         |
| U004            | User 4 selection                                        | UA-34         |         |
| U005            | User 5 selection                                        | UA-35         |         |
| U006            | User 6 selection                                        | UA-36         |         |

|                 | 3G3RX-series V1   | 3G3RX2-series |         |
|-----------------|-------------------|---------------|---------|
| Display<br>code | Function name     | New code      | Remarks |
| U007            | User 7 selection  | UA-37         |         |
| U008            | User 8 selection  | UA-38         |         |
| U009            | User 9 selection  | UA-39         |         |
| U010            | User 10 selection | UA-40         |         |
| U011            | User 11 selection | UA-41         |         |
| U012            | User 12 selection | UA-42         |         |

# **Table of Parameters**

This section describes the monitor list and parameter list as well as the setting range and default of each parameter.

| 15-1 | Parame | eter Notation                                             | 15-2   |
|------|--------|-----------------------------------------------------------|--------|
| 15-2 | Monito | r List                                                    |        |
|      | 15-2-1 | Monitors Related to Output                                | 15-4   |
|      | 15-2-2 | Monitors Related to Control Circuit                       | 15-5   |
|      | 15-2-3 | Option Slot Monitors                                      | 15-5   |
|      | 15-2-4 | Monitors Related to Program Function EzSQ                 | 15-6   |
|      | 15-2-5 | Monitors Related to PID Function                          | 15-6   |
|      | 15-2-6 | Monitors for Checking Internal Condition                  | 15-7   |
|      | 15-2-7 | Trip State Monitors                                       | 15-10  |
|      | 15-2-8 | Retry State Monitors                                      | 15-16  |
|      | 15-2-9 | Monitors and Parameters for Changing the Current Commands | 15-22  |
| 15-3 | Parame | eter List                                                 | 15-24  |
|      | 15-3-1 | Parameter (Code A)                                        | 15-24  |
|      | 15-3-2 | Parameter (Code B)                                        | 15-54  |
|      | 15-3-3 | Parameter (Code C)                                        | 15-67  |
|      | 15-3-4 | Parameter (Code H)                                        | 15-86  |
|      | 15-3-5 | Parameter (Code o)                                        | 15-102 |
|      | 15-3-6 | Parameter (Code P)                                        | 15-105 |
|      | 15-3-7 | Parameter (Code U)                                        | 15-107 |

# **15-1** Parameter Notation

## Structure of Parameter Number

- A parameter consists of a parameter group, a switch recognition number assigned by the [024: SET] terminal, and an in-group number.
- If the switch recognition number assigned by [024: SET] terminal function is "-", the parameter is enabled in both first setting and second setting.
- If the [024: SET] function is not set to **Input terminal function** (CA-01) to (CA-11), the first setting is valid.

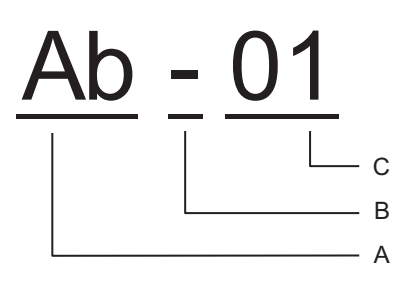

| А | Parameter group   |   |                                                                       |
|---|-------------------|---|-----------------------------------------------------------------------|
| В | SET function type | - | Common setting: always enabled in both the first and second settings. |
|   |                   | 1 | First setting: enabled when the [SET] terminal function is OFF.       |
|   |                   | 2 | Second setting: enabled when the [SET] terminal function is ON.       |
| С | In-group number   |   |                                                                       |

Refer to 8-4-1 Second Control (SET) on page 8-78 for details of the second setting.

## Notes on Monitor

The following items are included in the monitor list since there is no need to write to monitor items.

| Code  | Name         | Data range    | Unit            |
|-------|--------------|---------------|-----------------|
| XX-01 | Monitor name | Range of data | Unit of<br>data |

# Notes on Parameter

| Code  | Chang<br>e<br>during<br>opera-<br>tion | Name           | Data range    | Unit | Default |
|-------|----------------------------------------|----------------|---------------|------|---------|
| YY101 | -                                      | Parameter name | Range of data | 01   | 00      |

| Code  | Chang<br>e<br>during<br>opera-<br>tion | Name           | Data range                                               | Unit                                         | Default                                     |
|-------|----------------------------------------|----------------|----------------------------------------------------------|----------------------------------------------|---------------------------------------------|
| YY-02 | Yes <sup>*1</sup>                      | Parameter name | 200 V class: Range of data<br>400 V class: Range of data | 200 V<br>class: Unit<br>400 V<br>class: Unit | 200 V<br>class: VV<br>400 V<br>class:<br>WW |

\*1. Shows that the codes can be changed during operation.

Before setting the parameters, we expect you to fully understand the various precautions.

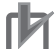

#### **Precautions for Correct Use**

- Make sure to check and set the following parameters to protect the motor.
  - (Hb102) to (Hb108) (for IM)
  - (Hd102) to (Hd108) (for SM/PMM)
  - Electronic thermal level setting (bC110)
  - Over current detection level (bb160)
- When setting the thermal subtraction characteristics, set a value in accordance with the characteristics of motor. Otherwise, the motor may be burned.

After configuring settings for motor protection, choose the frequency command destination and operation command destination to run the device.

- Set the frequency command destination in **Main speed input source selection, 1st-motor** (AA101).
- Set the operation command destination in **Run-command input source selection, 1st-motor** (AA111).
- Confirm that the frequency command is set in Main Speed reference monitor (FA-01).

To run the inverter, a frequency command and operation command are required. When commands are given with V/f control, the inverter does not output if the frequency command is 0 Hz.

Parameters that *cannot be changed during operation* can be changed only while the inverter is stopped. If you cannot change the parameter, wait for the inverter to decelerate to a stop and to completely stop the output. Aside from this, when the soft lock function is enabled, you cannot change the parameter.

For the current and voltage related parameters, the values and units that can be used will differ depending on the setting method.

- Setting from Operator or CX-Drive Set **Resister data selection** (CF-11) to *00: A, V*. You can enter numerical values in units of 0.1 A or 0.1 V.
- Setting through Modbus communication You can select *00: A, V* or (%) in **Resister data selection** (CF-11). The value in the (%) unit is the ratio to the rated current of the inverter. Since it is also affected by the load rating set in **Load type** selection (Ub-03), you are recommended to set to *00: A, V*.
- Numerical values in DriveProgramming It is always 0.01% of the rated current (A) and rated voltage (V).

# **15-2 Monitor List**

#### 15-2-1 Monitors Related to Output

| Code  | Name                                          | Data range                                                                                                    | Unit     |
|-------|-----------------------------------------------|----------------------------------------------------------------------------------------------------|----------|
| dA-01 | Output Frequency Monitor                      | 0.00 to 590.00                                                                                                    | 0.01 Hz  |
| dA-02 | Output Current Monitor                        | 0.00 to 655.35                                                                                                    | 0.01 A   |
| dA-03 | Operation Direction Monitor                   | 00: o (Stopped)                                                                                                    | -        |
|       |                                               | 01: d (0Hz output)                                                                                                    |          |
|       |                                               | 02: F (Normal rotation in process)                                                                                                    |          |
|       |                                               | 03: r (Reverse rotation in process)                                                                                                    |          |
| dA-04 | Frequency command after calculation           | -590.00 to 590.00                                                                                                    | 0.01 Hz  |
| dA-06 | Output frequency conversion monitor           | 0.00 to 59000.00                                                                                                    | 0.01     |
| dA-08 | Speed Detection Value Moni-<br>tor            | -590.00 to 590.00                                                                                                    | 0.01 Hz  |
| dA-12 | Output frequency monitor<br>(with sign)       | -590.00 to 590.00                                                                                                    | 0.01 Hz  |
| dA-14 | Frequency upper limit monitor                 | 0.00 to 590.00                                                                                                    | 0.01 Hz  |
| dA-15 | Torque command monitor af-<br>ter calculation | -1000.0 to 1000.0                                                                                                    | 0.10%    |
| dA-16 | Torque limit monitor                          | 0.0 to 500.0                                                                                                    | 0.10%    |
| dA-17 | Output torgue monitor <sup>*1</sup>           | -1000.0 to 1000.0                                                                                                    | 0.10%    |
| dA-18 | Output Voltage Monitor                        | 0.0 to 800.0                                                                                                    | 0.1 V    |
| dA-20 | Current position monitor                      | In case of (AA121) is <i>10</i> and (AA123) is <i>03</i> , the da-<br>ta range is<br>-2147483648 to 2147483647<br>In the case of the settings other than the above,<br>data range is<br>-536870912 to 536870911 | 1 pls    |
| dA-26 | Pulse train position deviation monitor        | -2147483647 to 2147483647                                                                                                    | 1 pls    |
| dA-28 | Pulse counter monitor                         | 0 to 2147483647                                                                                                    | 1 pls    |
| dA-30 | Input Power Monitor                           | 0.00 to 600.00 (132 kW max.)                                                                                                    | 0.01 kWh |
|       |                                               | 0.0 to 2000.0 (160 kW min.)                                                                                                    | 0.1 kWh  |
| dA-32 | Integrated input power moni-<br>tor           | 0.0 to 1000000.0                                                                                                    | 0.1 kWh  |
| dA-34 | Output Power Monitor                          | 0.00 to 600.00 (132 kW max.)                                                                                                    | 0.01 kWh |
|       |                                               | 0.0 to 2000.0 (160 kW min.)                                                                                                    | 0.1 kWh  |
| dA-36 | Integrated output power mon-<br>itor          | 0.0 to 1000000.0                                                                                                    | 0.1 kWh  |
| dA-38 | Motor temperature monitor                     | -20.0 to 200.0                                                                                                    | 0.1℃     |
| dA-40 | DC voltage monitor                            | 0.0 to 1000.0                                                                                                    | 0.1 VDC  |
| dA-41 | BRD load factor monitor                       | 0.00 to 100.00                                                                                                    | 0.01%    |
| dA-42 | Electronic thermal duty ratio monitor MTR     | 0.00 to 100.00                                                                                                    | 0.01%    |

| Code  | Name                                      | Data range     | Unit  |
|-------|-------------------------------------------|----------------|-------|
| dA-43 | Electronic thermal duty ratio monitor CTL | 0.00 to 100.00 | 0.01% |

\*1. Disabled when **Control mode selection** (AA121) or (AA221) is set to 00 to 06: V/f control mode.

#### 15-2-2 Monitors Related to Control Circuit

| Code  | Name                                     | Data range                                             | Unit  |
|-------|------------------------------------------|--------------------------------------------------------|-------|
| dA-45 | Safety STO monitor                       | 00: No input                                           | -     |
|       |                                          | 01: P-1A                                               |       |
|       |                                          | 02: P-2A                                               |       |
|       |                                          | 03: P-1b                                               |       |
|       |                                          | 04: P-2b                                               |       |
|       |                                          | 05: P-1C                                               |       |
|       |                                          | 06: P-2C                                               |       |
|       |                                          | 07: STO                                                |       |
| dA-50 | Terminal block option mount-<br>ed state | 00: STD-TM1 (fixed value)                              | -     |
| dA-51 | Input Terminal Monitor                   | LLLLLLLLL to HHHHHHHHHHH                               | 1     |
|       |                                          | [L: OFF / H: ON] [Left side] (terminal B) (terminal A) |       |
|       |                                          | (terminal 9) to (terminal 1) [Right side]              |       |
| dA-54 | Output Terminal Monitor                  | LLLLLL to HHHHHHH                                      | 1     |
|       |                                          | [L: OFF / H: ON] [Left side] (terminal AL) (terminal   |       |
|       |                                          | 16C) (terminal 15) to (terminal 11) [Right side]       |       |
| dA-60 | Analog I/O selection monitor             | AAAAAAA to VVVVVVV                                     | 1     |
|       |                                          | [A: current / V: voltage]                              |       |
|       |                                          | [Left side] (Reserved) (Reserved) (Reserved) (ter-     |       |
|       |                                          | minal Ai3 (li3/Vi3))                                   |       |
|       |                                          | (terminal Ao2) (terminal Ao1) (terminal Ai2) (termi-   |       |
|       |                                          | nal Ai1) [Right side]                                  |       |
| dA-61 | Analog input [Ai1] monitor               | 0.00 to 100.00                                         | 0.01% |
| dA-62 | Analog input [Ai2] monitor               | 0.00 to 100.00                                         | 0.01% |
| dA-63 | Analog input [Ai3] monitor               | -100.00 to 100.00                                      | 0.01% |
| dA-70 | Pulse string input monitor main body     | -100.00 to 100.00                                      | 0.01% |
| dA-71 | Pulse string input monitor op-           | -100.00 to 100.00                                      | 0.01% |
|       | tion                                     |                                                        |       |
| dA-46 | Reserved                                 | -                                                      | -     |
| dA-47 |                                          |                                                        |       |
| dA-64 | Reserved                                 | -                                                      | -     |
| to    |                                          |                                                        |       |
| dA-66 |                                          |                                                        |       |

### 15-2-3 Option Slot Monitors

| Code  | Name                        | Data range  | Unit |
|-------|-----------------------------|-------------|------|
| dA-81 | Option slot 1 mounted state | 00: None    | -    |
| dA-82 | Option slot 2 mounted state | 09: RX2-ECT |      |
| dA-83 | Option slot 3 mounted state | 33: RX2-PG  |      |

| Code  | Name                      | Data range                | Unit  |
|-------|---------------------------|---------------------------|-------|
| db-01 | Program download monitor  | 00: Without a program     | -     |
|       |                           | 01: With a program        |       |
| db-02 | Program No. monitor       | 0 to 9999                 | 1     |
| db-03 | Program counter (Task-1)  | 1 to 1024                 | 1     |
| db-04 | Program counter (Task-2)  |                           | 1     |
| db-05 | Program counter (Task-3)  |                           | 1     |
| db-06 | Program counter (Task-4)  |                           | 1     |
| db-07 | Program counter (Task-5)  |                           | 1     |
| db-08 | User monitor 0            | -2147483647 to 2147483647 | 1     |
| db-10 | User monitor 1            |                           | 1     |
| db-12 | User monitor 2            |                           | 1     |
| db-14 | User monitor 3            |                           | 1     |
| db-16 | User monitor 4            |                           | 1     |
| db-18 | Analog output monitor YA0 | 0.00 to 100.00            | 0.01% |
| db-19 | Analog output monitor YA1 |                           | 0.01% |
| db-20 | Analog output monitor YA2 |                           | 0.01% |
| db-21 | Reserved                  | -                         | -     |
| to    |                           |                           |       |
| db-23 |                           |                           |       |

# 15-2-4 Monitors Related to Program Function EzSQ

#### 15-2-5 Monitors Related to PID Function

| Code  | Name                         | Data range                                | Unit         |
|-------|------------------------------|-------------------------------------------|--------------|
| db-30 | PID1 feedback data 1 monitor | PID1 scale adjustment (at 0%) (AH-04)     | Unit differs |
|       |                              | to PID1 scale adjustment (point position) | depending    |
|       |                              | (AH-06)                                   | on the       |
|       |                              |                                           | AH-03 and    |
|       |                              |                                           | AH-06 set-   |
|       |                              |                                           | tings.       |
| db-32 | PID1 feedback data 2 monitor | PID1 scale adjustment (at 0%) (AH-04)     | Unit differs |
|       |                              | to PID1 scale adjustment (point position) | depending    |
|       |                              | (AH-06)                                   | on the       |
|       |                              |                                           | AH-03 and    |
|       |                              |                                           | AH-06 set-   |
|       |                              |                                           | tings.       |
| db-34 | PID1 feedback data 3 monitor | PID1 scale adjustment (at 0%) (AH-04)     | Unit differs |
|       |                              | to PID1 scale adjustment (point position) | depending    |
|       |                              | (AH-06)                                   | on the       |
|       |                              |                                           | AH-03 and    |
|       |                              |                                           | AH-06 set-   |
|       |                              |                                           | tings.       |
| db-36 | PID2 feedback data monitor   | PID2 scale adjustment (at 0%) (AJ-04)     | Unit differs |
|       |                              | to PID2 scale adjustment (point position) | depending    |
|       |                              | (AJ-06)                                   | on the AJ-03 |
|       |                              |                                           | and AJ-06    |
|       |                              |                                           | settings.    |

| Code  | Name                          | Data range                                | Unit         |
|-------|-------------------------------|-------------------------------------------|--------------|
| db-38 | PID3 feedback data monitor    | PID3 scale adjustment (at 0%) (AJ-24)     | Unit differs |
|       |                               | to PID3 scale adjustment (point position) | depending    |
|       |                               | (AJ-26)                                   | on the AJ-23 |
|       |                               |                                           | and AJ-26    |
|       |                               |                                           | settings.    |
| db-40 | PID4 feedback data monitor    | PID4 scale adjustment (at 0%) (AJ-44)     | Unit differs |
|       |                               | to PID4 scale adjustment (point position) | depending    |
|       |                               | (AJ-46)                                   | on the AJ-43 |
|       |                               |                                           | and AJ-46    |
|       |                               |                                           | Settings.    |
| ab-42 | PID1 target value monitor af- | PID1 scale adjustment (at 0%) (AH-04)     |              |
|       |                               |                                           | on the       |
|       |                               |                                           | AH-03 and    |
|       |                               |                                           | AH-06 set-   |
|       |                               |                                           | tings.       |
| db-44 | PID1 feedback data            | PID1 scale adjustment (at 0%) (AH-04)     | Unit differs |
|       |                               | to PID1 scale adjustment (point position) | depending    |
|       |                               | (AH-06)                                   | on the       |
|       |                               |                                           | AH-03 and    |
|       |                               |                                           | AH-06 set-   |
|       |                               |                                           | tings.       |
| db-50 | PID1 output monitor           | -100.00 to 100.00                         | 0.01%        |
| db-51 | PID1 deviation monitor        | -200.00 to 200.00                         | 0.01%        |
| db-52 | PID1 deviation 1 monitor      | -                                         | 0.01%        |
| db-53 | PID1 deviation 2 monitor      |                                           | 0.01%        |
| db-54 | PID1 deviation 3 monitor      |                                           | 0.01%        |
| db-55 | PID2 output monitor           | -100.00 to 100.00                         | 0.01%        |
| db-56 | PID2 deviation monitor        | -200.00 to 200.00                         | 0.01%        |
| db-57 | PID3 output monitor           | -100.00 to 100.00                         | 0.01%        |
| db-58 | PID3 deviation monitor        | -200.00 to 200.00                         | 0.01%        |
| db-59 | PID4 output monitor           | -100.00 to 100.00                         | 0.01%        |
| db-60 | PID4 deviation monitor        | -200.00 to 200.00                         | 0.01%        |
| db-61 | PID current P gain monitor    | 0.0 to 100.0                              | 0.1%         |
| db-62 | PID current I gain monitor    | 0.0 to 3600.0                             | 0.1 s        |
| db-63 | PID current D gain monitor    | 0.00 to 100.00                            | 0.01 s       |
| db-64 | PID feed-forward monitor      | -100.00 to 100.00                         | 0.01%        |

# **15-2-6** Monitors for Checking Internal Condition

| Code  | Name                         | Data range        | Unit  |
|-------|------------------------------|-------------------|-------|
| dC-01 | Inverter load type selection | 00: Very low duty | -     |
|       | monitor                      | 01: Low duty      |       |
|       |                              | 02: Normal duty   |       |
| dC-02 | Rated Current Monitor        | 0 to 65535        | 0.1 A |

| Code  | Name                      | Data range                 | Unit |
|-------|---------------------------|----------------------------|------|
| dC-07 | Speed command destination | 00: Disabled               | -    |
|       | monitor (main)            | 01: Ai1                    |      |
|       |                           | 02: Ai2                    |      |
|       |                           | 03: Ai3                    |      |
|       |                           | 04: (Reserved)             |      |
|       |                           | 05: (Reserved)             |      |
|       |                           | 06: (Reserved)             |      |
|       |                           | 07: Multistage speed 0     |      |
|       |                           | 08: Sub speed              |      |
|       |                           | 09: Multistage speed 1     |      |
|       |                           | 10: Multistage speed 2     |      |
|       |                           | 11: Multistage speed 3     |      |
|       |                           | 12: Multistage speed 4     |      |
|       |                           | 13: Multistage speed 5     |      |
|       |                           | 14: Multistage speed 6     |      |
|       |                           | 15: Multistage speed 7     |      |
|       |                           | 16: Multistage speed 8     |      |
|       |                           | 17: Multistage speed 9     |      |
|       |                           | 18: Multistage speed 10    |      |
|       |                           | 19: Multistage speed 11    |      |
|       |                           | 20: Multistage speed 12    |      |
|       |                           | 21: Multistage speed 13    |      |
|       |                           | 22: Multistage speed 14    |      |
|       |                           | 23: Multistage speed 15    |      |
|       |                           | 24: JG                     |      |
|       |                           | 25: RS485                  |      |
|       |                           | 26: Option 1               |      |
|       |                           | 27: Option 2               |      |
|       |                           | 28: Option 3               |      |
|       |                           | 29: Pulse string: Inverter |      |
|       |                           | 30: Pulse string: Option   |      |
|       |                           | 31: DriveProgramming       |      |
|       |                           | 32: PID                    |      |
|       |                           | 33: (Reserved)             |      |
|       |                           | 34: AHD retention speed    |      |

| Code  | Name                                             | Data range                        | Unit  |
|-------|--------------------------------------------------|-----------------------------------|-------|
| dC-08 | Speed command destination                        | 00: Disabled                      | -     |
|       | monitor (auxiliary)                              | 01: Ai1                           |       |
|       |                                                  | 02: Ai2                           |       |
|       |                                                  | 03: Ai3                           |       |
|       |                                                  | 04: (Reserved)                    |       |
|       |                                                  | 05: (Reserved)                    |       |
|       |                                                  | U6: (Reserved)                    |       |
|       |                                                  | 07. Mullistage speed 0            |       |
|       |                                                  | 00. Sub speed                     |       |
|       |                                                  | 10: Multistage speed 2            |       |
|       |                                                  | 11: Multistage speed 3            |       |
|       |                                                  | 12: Multistage speed 4            |       |
|       |                                                  | 13: Multistage speed 5            |       |
|       |                                                  | 14: Multistage speed 6            |       |
|       |                                                  | 15: Multistage speed 7            |       |
|       |                                                  | 16: Multistage speed 8            |       |
|       |                                                  | 17: Multistage speed 9            |       |
|       |                                                  | 18: Multistage speed 10           |       |
|       |                                                  | 19: Multistage speed 11           |       |
|       |                                                  | 20: Multistage speed 12           |       |
|       |                                                  | 21: Multistage speed 13           |       |
|       |                                                  | 22: Multistage speed 14           |       |
|       |                                                  | 23. Multistage speed 13           |       |
|       |                                                  | 25: RS485                         |       |
|       |                                                  | 26: Option 1                      |       |
|       |                                                  | 27: Option 2                      |       |
|       |                                                  | 28: Option 3                      |       |
|       |                                                  | 29: Pulse string: Inverter        |       |
|       |                                                  | 30: Pulse string: Option          |       |
|       |                                                  | 31: DriveProgramming              |       |
|       |                                                  | 32: PID                           |       |
|       |                                                  | 33: (Reserved)                    |       |
|       |                                                  | 34: AHD retention speed           |       |
| dC-10 | Operation command destina-                       | 00: [FW]/[RV] terminal            | -     |
|       | tion monitor                                     | 01: 3 wire                        |       |
|       |                                                  | 02: RUN key on LCD operator       |       |
|       |                                                  | 03: RS485 setting<br>04: Option 1 |       |
|       |                                                  | 05: Option 2                      |       |
|       |                                                  | 06: Option 3                      |       |
| dC-15 | Cooling Fin Temperature                          | -20 0 to 200 0                    | 0.1℃  |
|       | Monitor                                          | 20.0 10 200.0                     | 0.1 C |
| dC-16 | Life Diagnostic Monitor                          | 0 to 0xFF                         | 1     |
| dC-20 | Total start-up count                             | 1 to 65535                        | 1     |
| dC-21 | Power-on count                                   | 1 to 65535                        | 1     |
| dC-22 | Cumulative operating hours<br>monitor during RUN | 0 to 1000000                      | 1 hr  |
| dC-24 | Cumulative power-on time                         | 0 to 1000000                      | 1 hr  |
| dC-26 | Cumulative operating time of cooling fan         | 0 to 1000000                      | 1 hr  |

| Code  | Name                        | Data range                                         | Unit |
|-------|-----------------------------|----------------------------------------------------|------|
| dC-37 | Detailed monitor for icon 2 | 00: Condition other than below                     | -    |
|       | LIM                         | 01: Overcurrent suppression in process             |      |
|       |                             | 02: Overload being limited                         |      |
|       |                             | 03: Overvoltage suppression in process             |      |
|       |                             | 04: Torque being limited                           |      |
|       |                             | 05: Upper/lower limit and jump frequency setting   |      |
|       |                             | being limited                                      |      |
|       |                             | 06: Setting of minimum frequency being limited     |      |
| dC-38 | Detailed monitor for icon 2 | 00: Condition other than below                     | -    |
|       | ALT                         | 01: Overload advance notice                        |      |
|       |                             | 02: Motor thermal advance notice                   |      |
|       |                             | 03: Controller thermal advance notice              |      |
|       |                             | 04: Motor overheat advance notice                  |      |
| dC-39 | Detailed monitor for icon 2 | 00: Condition other than below                     | -    |
|       | RETRY                       | 01: Retry standby                                  |      |
|       |                             | 02: Restart standby                                |      |
| dC-40 | Detailed monitor for icon 2 | 00: Preparation completed condition other than be- | -    |
|       | NRDY                        | low IRDY=OFF                                       |      |
|       |                             | 01: Trip occurred                                  |      |
|       |                             | 02: Power supply abnormality                       |      |
|       |                             | 03: Resetting                                      |      |
|       |                             | 04: STO                                            |      |
|       |                             | 05: Standby                                        |      |
|       |                             | 06: Data inconsistency and Others (including no    |      |
|       |                             | FB, consistency of settings of A and B phases,     |      |
|       |                             | etc.)                                              |      |
|       |                             | 07: Sequence abnormality                           |      |
|       |                             | 08: Free run                                       |      |
|       |                             | 09: Forced stop                                    |      |
| dC-45 | IM/SM monitor               | 00: Induction motor IM being selected              | -    |
|       |                             | 01: Synchronous motor SM (permanent magnet         |      |
|       |                             | motor PMM) being selected                          |      |
| dC-50 | Firmware Ver. monitor       | 0 to FFFF                                          | 1    |
|       |                             | Upper 1 byte: Major version                        |      |
|       |                             | Lower 1 byte: Minor version 1                      |      |
| dC-53 | Firmware Gr. monitor        | 00: Standard                                       | -    |

# 15-2-7 Trip State Monitors

| Code  | Name               | Data range | Unit |
|-------|--------------------|------------|------|
| dE-01 | Trip count monitor | 0 to 65535 | 1    |

| Code  | Name                                                | Data range            | Unit    |
|-------|-----------------------------------------------------|-----------------------|---------|
| dE-11 | Trip monitor 1 Factor                               | 1 to 255              | 1       |
|       | Trip monitor 1 Output frequency (with sign) (HIGH)  | -590.00 to 590.00     | 0.01 Hz |
|       | Trip monitor 1 Output frequency (with sign) (LOW)   |                       |         |
|       | Trip monitor 1 Output current                       | 0.00 to 655.35        | 0.01 A  |
|       | Trip monitor 1 P-N DC voltage                       | 0.0 to 1000.0         | 0.1 VDC |
|       | Trip monitor 1 Inverter state                       | 0 to 8 <sup>*1</sup>  | 1       |
|       | Trip monitor 1 LAD state                            | 0 to 5 <sup>*1</sup>  | 1       |
|       | Trip monitor 1 INV control mode                     | 0 to 11 <sup>*1</sup> | 1       |
|       | Trip monitor 1 Limit state                          | 0 to 6 <sup>*1</sup>  | 1       |
|       | Trip monitor 1 Special state                        | 0 to 6 <sup>*1</sup>  | 1       |
|       | Trip monitor 1 RUN time (HIGH)                      | 0 to 1000000          | 1 hr    |
|       | Trip monitor 1 RUN time (LOW)                       |                       |         |
|       | Trip monitor 1 Power ON time (HIGH)                 | 0 to 1000000          | 1 hr    |
|       | Trip monitor 1 Power ON time (LOW)                  |                       |         |
|       | Trip monitor 1 Absolute time (year, month)          | 00 to 99 (BCD code)   | 1       |
|       |                                                     | 01 to 12 (BCD code)   |         |
|       | Trip monitor 1 Absolute time (day, day of the week) | 01 to 31 (BCD code)   | 1       |
|       |                                                     | 00 to 06 (BCD code)   |         |
|       | Trip monitor 1 Absolute time (hour, minute)         | 00 to 23 (BCD code)   | 1       |
| dF 10 | Trin monitor 2 Factor                               | 00 to 59 (BCD code)   | 1       |
| uE-12 | Trip monitor 2 Pactor                               | F00.00 to 500.00      |         |
|       | Trip monitor 2 Output frequency (with sign) (HIGH)  | -590.00 10 590.00     | 0.01 HZ |
|       | Trip monitor 2 Output requency (with sign) (LOW)    | 0.00 to 655.35        | 0.01.0  |
|       | Trip monitor 2 P N DC voltage                       | 0.00 to 1000 0        |         |
|       | Trip monitor 2 Inverter state                       | 0.0 10 1000.0         | 1       |
|       | Trip monitor 2 I AD state                           |                       | 1       |
|       | Trip monitor 2 INV control mode                     | 0 0 0 7               | 1       |
|       | Trip monitor 2 limit state                          | 0 to 11               | 1       |
|       |                                                     | 0 to 6 <sup>-1</sup>  | 1       |
|       |                                                     | 0 to 6 <sup>-1</sup>  | 1       |
|       | Trip monitor 2 RUN time (HIGH)                      |                       | 1 nr    |
|       | Trip monitor 2 RUN time (LUVV)                      | 0.4- 4000000          | 4 6 7   |
|       | Trip monitor 2 Power ON time (HIGH)                 |                       | Inr     |
|       | Trip monitor 2 Power ON time (LOW)                  | 00  to  00 (PCD code) |         |
|       | The monitor 2 Absolute time (year, month)           | 00 to 99 (BCD code)   | -       |
|       | Trip monitor 2 Absolute time (day day of the week)  | 01 to 31 (BCD code)   | -       |
|       |                                                     | 00 to 06 (BCD code)   |         |
|       | Trip monitor 2 Absolute time (hour, minute)         | 00 to 23 (BCD code)   | -       |
|       |                                                     | 00 to 59 (BCD code)   |         |

| Code  | Name                                                 | Data range                                 | Unit    |
|-------|------------------------------------------------------|--------------------------------------------|---------|
| dE-13 | Trip monitor 3 Factor                                | 1 to 255                                   | -       |
|       | Trip monitor 3 Output frequency (with sign) (HIGH)   | -590.00 to 590.00                          | 0.01 Hz |
|       | Trip monitor 3 Output frequency (with sign) (LOW)    |                                            |         |
|       | Trip monitor 3 Output current                        | 0.00 to 655.35                             | 0.01 A  |
|       | Trip monitor 3 P-N DC voltage                        | 0.0 to 1000.0                              | 0.1 VDC |
|       | Trip monitor 3 Inverter state                        | 0 to 8 <sup>*1</sup>                       | 1       |
|       | Trip monitor 3 LAD state                             | 0 to 5 <sup>*1</sup>                       | 1       |
|       | Trip monitor 3 INV control mode                      | 0 to 11 <sup>*1</sup>                      | 1       |
|       | Trip monitor 3 Limit state                           | 0 to 6 <sup>*1</sup>                       | 1       |
|       | Trip monitor 3 Special state                         | 0 to 6 <sup>*1</sup>                       | 1       |
|       | Trip monitor 3 RUN time (HIGH)                       | 0 to 1000000                               | 1 hr    |
|       | Trip monitor 3 RUN time (LOW)                        | -                                          |         |
|       | Trip monitor 3 Power ON time (HIGH)                  | 0 to 1000000                               | 1 hr    |
|       | Trip monitor 3 Power ON time (LOW)                   |                                            |         |
|       | Trip monitor 3 Absolute time (year, month)           | 00 to 99 (BCD code)<br>01 to 12 (BCD code) | -       |
|       | Trip monitor 3 Absolute time (day, day of the week)  | 01 to 31 (BCD code)<br>00 to 06 (BCD code) | -       |
|       | Trip monitor 3 Absolute time (hour, minute)          | 00 to 23 (BCD code)<br>00 to 59 (BCD code) | -       |
| dE-14 | Trip monitor 4 Factor                                | 1 to 255                                   | 1       |
|       | Trip monitor 4 Output frequency (with sign) (HIGH)   | -590.00 to 590.00                          | 0.01 Hz |
|       | Trip monitor 4 Output frequency (with sign) (LOW)    |                                            |         |
|       | Trip monitor 4 Output current                        | 0.00 to 655.35                             | 0.01 A  |
|       | Trip monitor 4 P-N DC voltage                        | 0.0 to 1000.0                              | 0.1 VDC |
|       | Trip monitor 4 Inverter state                        | 0 to 8 <sup>*1</sup>                       | 1       |
|       | Trip monitor 4 LAD state                             | 0 to 5 <sup>*1</sup>                       | 1       |
|       | Trip monitor 4 INV control mode                      | 0 to 11 <sup>*1</sup>                      | 1       |
|       | Trip monitor 4 Limit state                           | 0 to 6 <sup>*1</sup>                       | 1       |
|       | Trip monitor 4 Special state                         | 0 to 6 <sup>*1</sup>                       | 1       |
|       | Trip monitor 4 RUN time (HIGH)                       | 0 to 1000000                               | 1 hr    |
|       | Trip monitor 4 RUN time (LOW)                        |                                            |         |
|       | Trip monitor 4 Power ON time (HIGH)                  | 0 to 1000000                               | 1 hr    |
|       | Trip monitor 4 Power ON time (LOW)                   |                                            |         |
|       | Trip monitor 4 Absolute time (year, month)           | 00 to 99 (BCD code)                        | -       |
|       |                                                      | 01 to 12 (BCD code)                        |         |
|       | I rip monitor 4 Absolute time (day, day of the week) | U1 to 31 (BCD code)                        | -       |
|       | Trip monitor 4 Absolute time (bour minute)           | 00 to 23 (BCD code)                        |         |
|       |                                                      | 00 to 59 (BCD code)                        |         |

| Code  | Name                                                | Data range                                 | Unit    |
|-------|-----------------------------------------------------|--------------------------------------------|---------|
| dE-15 | Trip monitor 5 Factor                               | 1 to 255                                   | 1       |
|       | Trip monitor 5 Output frequency (with sign) (HIGH)  | -590.00 to 590.00                          | 0.01 Hz |
|       | Trip monitor 5 Output frequency (with sign) (LOW)   |                                            |         |
|       | Trip monitor 5 Output current                       | 0.00 to 655.35                             | 0.01 A  |
|       | Trip monitor 5 P-N DC voltage                       | 0.0 to 1000.0                              | 0.1 VDC |
|       | Trip monitor 5 Inverter state                       | 0 to 8 <sup>*1</sup>                       | 1       |
|       | Trip monitor 5 LAD state                            | 0 to 5 <sup>*1</sup>                       | 1       |
|       | Trip monitor 5 INV control mode                     | 0 to 11 <sup>*1</sup>                      | 1       |
|       | Trip monitor 5 Limit state                          | 0 to 6 <sup>*1</sup>                       | 1       |
|       | Trip monitor 5 Special state                        | 0 to 6 <sup>*1</sup>                       | 1       |
|       | Trip monitor 5 RUN time (HIGH)                      | 0 to 1000000                               | 1 hr    |
|       | Trip monitor 5 RUN time (LOW)                       |                                            |         |
|       | Trip monitor 5 Power ON time (HIGH)                 | 0 to 1000000                               | 1 hr    |
|       | Trip monitor 5 Power ON time (LOW)                  |                                            |         |
|       | Trip monitor 5 Absolute time (year, month)          | 00 to 99 (BCD code)<br>01 to 12 (BCD code) | -       |
|       | Trip monitor 5 Absolute time (day, day of the week) | 01 to 31 (BCD code)<br>00 to 06 (BCD code) | -       |
|       | Trip monitor 5 Absolute time (hour, minute)         | 00 to 23 (BCD code)<br>00 to 59 (BCD code) | -       |
| dE-16 | Trip monitor 6 Factor                               | 1 to 255                                   | 1       |
|       | Trip monitor 6 Output frequency (with sign) (HIGH)  | -590.00 to 590.00                          | 0.01 Hz |
|       | Trip monitor 6 Output frequency (with sign) (LOW)   |                                            |         |
|       | Trip monitor 6 Output current                       | 0.00 to 655.35                             | 0.01 A  |
|       | Trip monitor 6 P-N DC voltage                       | 0.0 to 1000.0                              | 0.1 VDC |
|       | Trip monitor 6 Inverter state                       | 0 to 8 <sup>*1</sup>                       | 1       |
|       | Trip monitor 6 LAD state                            | 0 to 5 <sup>*1</sup>                       | 1       |
|       | Trip monitor 6 INV control mode                     | 0 to 11 <sup>*1</sup>                      | 1       |
|       | Trip monitor 6 Limit state                          | 0 to 6 <sup>*1</sup>                       | 1       |
|       | Trip monitor 6 Special state                        | 0 to 6 <sup>*1</sup>                       | 1       |
|       | Trip monitor 6 RUN time (HIGH)                      | 0 to 1000000                               | 1 hr    |
|       | Trip monitor 6 RUN time (LOW)                       |                                            |         |
|       | Trip monitor 6 Power ON time (HIGH)                 | 0 to 1000000                               | 1 hr    |
|       | Trip monitor 6 Power ON time (LOW)                  |                                            |         |
|       | Trip monitor 6 Absolute time (year, month)          | 00 to 99 (BCD code)<br>01 to 12 (BCD code) | -       |
|       | Trip monitor 6 Absolute time (day, day of the week) | 01 to 31 (BCD code)<br>00 to 06 (BCD code) | -       |
|       | Trip monitor 6 Absolute time (hour, minute)         | 00 to 23 (BCD code)<br>00 to 59 (BCD code) | -       |
|       | 4                                                   | -                                          |         |

| Code  | Name                                                 | Data range                                 | Unit    |
|-------|------------------------------------------------------|--------------------------------------------|---------|
| dE-17 | Trip monitor 7 Factor                                | 1 to 255                                   | 1       |
|       | Trip monitor 7 Output frequency (with sign) (HIGH)   | -590.00 to 590.00                          | 0.01 Hz |
|       | Trip monitor 7 Output frequency (with sign) (LOW)    |                                            |         |
|       | Trip monitor 7 Output current                        | 0.00 to 655.35                             | 0.01 A  |
|       | Trip monitor 7 P-N DC voltage                        | 0.0 to 1000.0                              | 0.1 VDC |
|       | Trip monitor 7 Inverter state                        | 0 to 8 <sup>*1</sup>                       | 1       |
|       | Trip monitor 7 LAD state                             | 0 to 5 <sup>*1</sup>                       | 1       |
|       | Trip monitor 7 INV control mode                      | 0 to 11 <sup>*1</sup>                      | 1       |
|       | Trip monitor 7 Limit state                           | 0 to 6 <sup>*1</sup>                       | 1       |
|       | Trip monitor 7 Special state                         | 0 to 6 <sup>*1</sup>                       | 1       |
|       | Trip monitor 7 RUN time (HIGH)                       | 0 to 1000000                               | 1 hr    |
|       | Trip monitor 7 RUN time (LOW)                        |                                            |         |
|       | Trip monitor 7 Power ON time (HIGH)                  | 0 to 1000000                               | 1 hr    |
|       | Trip monitor 7 Power ON time (LOW)                   |                                            |         |
|       | Trip monitor 7 Absolute time (year, month)           | 00 to 99 (BCD code)<br>01 to 12 (BCD code) | -       |
|       | Trip monitor 7 Absolute time (day, day of the week)  | 01 to 31 (BCD code)<br>00 to 06 (BCD code) | -       |
|       | Trip monitor 7 Absolute time (hour, minute)          | 00 to 23 (BCD code)<br>00 to 59 (BCD code) | -       |
| dE-18 | Trip monitor 8 Factor                                | 1 to 255                                   | 1       |
|       | Trip monitor 8 Output frequency (with sign) (HIGH)   | -590.00 to 590.00                          | 0.01 Hz |
|       | Trip monitor 8 Output frequency (with sign) (LOW)    |                                            |         |
|       | Trip monitor 8 Output current                        | 0.00 to 655.35                             | 0.01 A  |
|       | Trip monitor 8 P-N DC voltage                        | 0.0 to 1000.0                              | 0.1 VDC |
|       | Trip monitor 8 Inverter state                        | 0 to 8 <sup>*1</sup>                       | 1       |
|       | Trip monitor 8 LAD state                             | 0 to 5 <sup>*1</sup>                       | 1       |
|       | Trip monitor 8 INV control mode                      | 0 to 11 <sup>*1</sup>                      | 1       |
|       | Trip monitor 8 Limit state                           | 0 to 6 <sup>*1</sup>                       | 1       |
|       | Trip monitor 8 Special state                         | 0 to 6 <sup>*1</sup>                       | 1       |
|       | Trip monitor 8 RUN time (HIGH)                       | 0 to 1000000                               | 1 hr    |
|       | Trip monitor 8 RUN time (LOW)                        |                                            |         |
|       | Trip monitor 8 Power ON time (HIGH)                  | 0 to 1000000                               | 1 hr    |
|       | Trip monitor 8 Power ON time (LOW)                   |                                            |         |
|       | Trip monitor 8 Absolute time (year, month)           | 00 to 99 (BCD code)                        | -       |
|       |                                                      | 01 to 12 (BCD code)                        |         |
|       | I rip monitor 8 Absolute time (day, day of the week) | U1 to 31 (BCD code)                        | -       |
|       | Trip monitor 8 Absolute time (bour minute)           | 00 to 23 (BCD code)                        |         |
|       |                                                      | 00 to 59 (BCD code)                        |         |

| dE-19     Trip monitor 9 Factor     1 to 255     1       Trip monitor 9 Output frequency (with sign) (HIGH)     -590.00 to 590.00     0.01 Hz       Trip monitor 9 Output current     0.00 to 655.35     0.01 A       Trip monitor 9 Dutput current     0.00 to 657.35     0.01 A       Trip monitor 9 Inverter state     0 to 6'1     1       Trip monitor 9 LAD state     0 to 6'1     1       Trip monitor 9 Special state     0 to 6'1     1       Trip monitor 9 Special state     0 to 6'1     1       Trip monitor 9 Special state     0 to 6'1     1       Trip monitor 9 Special state     0 to 6'1     1       Trip monitor 9 Special state     0 to 6'1     1       Trip monitor 9 Power ON time (HIGH)     0 to 1000000     1 hr       Trip monitor 9 Absolute time (LOW)     1     1       Trip monitor 9 Absolute time (day, day of the week)     01 to 13 (BCD code)     -       01 to 21 (BCD code)     -     0     01 to 23 (BCD code)     -       01 to 22 (BCD code)     -     00 to 69 (BCD code)     -     00 to 69 (BCD code)     -       01 to 21 (BCD code)                                                                                                    | Code  | Name                                                | Data range            | Unit    |
|----------------------------------------------------------------------------------------------------|-------|-----------------------------------------------------|-----------------------|---------|
| Tip monitor 9 Output frequency (with sign) (LOW)     590.00 to 590.00     0.01 Hz       Trip monitor 9 Output rement     0.00 to 655.35     0.01 A       Trip monitor 9 P-N DC voltage     0.0 to 1000.0     0.1 VDC       Trip monitor 9 I-N DC voltage     0.0 to 1000.0     0.1 VDC       Trip monitor 9 I-N DC voltage     0 to 5'1     1       Trip monitor 9 LAD state     0 to 5'1     1       Trip monitor 9 LAD state     0 to 6'1     1       Trip monitor 9 RUN time (HIGH)     0 to 1000000     1 hr       Trip monitor 9 RUN time (LOW)     0 to 1000000     1 hr       Trip monitor 9 RUN time (LOW)     0 to 00000     1 hr       Trip monitor 9 Absolute time (year, month)     00 to 99 (BCD code)     -       Trip monitor 9 Absolute time (day, day of the week)     01 to 23 (BCD code)     -       Ot to 23 (BCD code)     -     -     00 to 59 (BCD code)     -       Trip monitor 10 Factor     1 to 255     1     1     -       Trip monitor 10 Cutput frequency (with sign) (LOW)     -     -     -     -       Trip monitor 10 Dutput frequency (with sign) (LOW)     -     - <t< td=""><td>dE-19</td><td>Trip monitor 9 Factor</td><td>1 to 255</td><td>1</td></t<>                                                                                                    | dE-19 | Trip monitor 9 Factor                               | 1 to 255              | 1       |
| Trip monitor 9 Output frequency (with sign) (LOW)     0.00 to 655.35     0.01 A       Trip monitor 9 Output current     0.00 to 1000.0     0.1 VDC       Trip monitor 9 Inverter state     0 to 8'1     1       Trip monitor 9 INV control mode     0 to 6'1     1       Trip monitor 9 LAD state     0 to 6'1     1       Trip monitor 9 LAD state     0 to 6'1     1       Trip monitor 9 Limit state     0 to 6'1     1       Trip monitor 9 Special state     0 to 6'1     1       Trip monitor 9 RUN time (HIGH)     0 to 1000000     1 hr       Trip monitor 9 RUN time (HIGH)     0 to 1000000     1 hr       Trip monitor 9 ROW ON time (HIGH)     0 to 1000000     1 hr       Trip monitor 9 ROW ON time (LOW)     0     1 0 1000000     1 hr       Trip monitor 9 Absolute time (day, day of the week)     01 to 12 (BCD code)     -       Ot to 69 (BCD code)     -     00 to 59 (BCD code)     -       dE-20     Trip monitor 10 Absolute time (hour, minute)     00 to 59 (BCD code)     -       Trip monitor 10 Absolute time (hour, minute)     0.00 to 655.35     0.01 A       Trip monitor 10 Cutput frequency                                                                                                    |       | Trip monitor 9 Output frequency (with sign) (HIGH)  | -590.00 to 590.00     | 0.01 Hz |
| Trip monitor 9 Output current     0.00 to 655.35     0.01 A       Trip monitor 9 P-N DC voltage     0.0 to 1000.0     0.1 VDC       Trip monitor 9 LAD state     0 to 8'1     1       Trip monitor 9 LAD state     0 to 6'1     1       Trip monitor 9 NV control mode     0 to 11'1     1       Trip monitor 9 Limit state     0 to 6'1     1       Trip monitor 9 Special state     0 to 6'1     1       Trip monitor 9 POwer ON time (HIGH)     0 to 100000     1 hr       Trip monitor 9 Power ON time (LOW)     1     1       Trip monitor 9 Absolute time (day, day of the week)     01 to 31 (BCD code)     -       Ot to 66 (BCD code)     -     -     00 to 59 (BCD code)     -       Trip monitor 9 Absolute time (hour, minute)     00 to 23 (BCD code)     -     -       0ft ob 59 (BCD code)     -     -     -     -       dE-20     Trip monitor 10 Cutput frequency (with sign) (LOW)     -     -     -       Trip monitor 10 Output frequency (with sign) (LOW)     -     1     -     -       Trip monitor 10 Nutput current     0.00 to 655.35     0.01 A                                                                                                    |       | Trip monitor 9 Output frequency (with sign) (LOW)   |                       |         |
| Trip monitor 9 P-N DC voltage     0.0 to 1000.0     0.1 VDC       Trip monitor 9 Inverter state     0 to 8'1     1       Trip monitor 9 LAD state     0 to 5'1     1       Trip monitor 9 INV control mode     0 to 11'1     1       Trip monitor 9 Special state     0 to 6'1     1       Trip monitor 9 Special state     0 to 6'1     1       Trip monitor 9 RUN time (HGH)     0 to 1000000     1 hr       Trip monitor 9 Power ON time (HGH)     0 to 0 to 1000000     1 hr       Trip monitor 9 Power ON time (HGH)     0 to 0 to 1000000     1 hr       Trip monitor 9 Absolute time (day, day of the week)     00 to 59 (BCD code)     -       01 to 12 (BCD code)     -     00 to 59 (BCD code)     -       01 to 23 (BCD code)     -     00 to 59 (BCD code)     -       01 to 10 Output frequency (with sign)     -590.00 to 590.00     0.01 Hz       (HGH)     Trip monitor 10 Cutput frequency (with sign)     -590.00 to 590.00     0.01 Hz       Trip monitor 10 Output trequency (with sign)     -590.00 to 590.00     0.01 Hz       Trip monitor 10 Cutput frequency (with sign)     -590.00 to 590.00     0.01 Hz                                                                                                    |       | Trip monitor 9 Output current                       | 0.00 to 655.35        | 0.01 A  |
| Trip monitor 9 Inverter state     0 to 8'1     1       Trip monitor 9 LAD state     0 to 5'1     1       Trip monitor 9 INV control mode     0 to 11'1     1       Trip monitor 9 Unit state     0 to 6'1     1       Trip monitor 9 Special state     0 to 6'1     1       Trip monitor 9 RUN time (HIGH)     0 to 1000000     1 hr       Trip monitor 9 Power ON time (HIGH)     0 to 1000000     1 hr       Trip monitor 9 Power ON time (LOW)     0     10 to 2 (BCD code)     -       Trip monitor 9 Absolute time (year, month)     00 to 99 (BCD code)     -     -       Trip monitor 9 Absolute time (hour, minute)     00 to 59 (BCD code)     -     -       Trip monitor 10 Factor     1 to 2255     1     1       Trip monitor 10 Cutput frequency (with sign) (LOW)     -     -     0.01 to 59(BCD code)     -       Trip monitor 10 Output grequency (with sign) (LOW)     -     -     -     -       Trip monitor 10 Output current     0.00 to 550.35     0.01 A     -       Trip monitor 10 Cutput current     0.00 to 5'1     1     -       Trip monitor 10 Nucontrol mode <td></td> <td>Trip monitor 9 P-N DC voltage</td> <td>0.0 to 1000.0</td> <td>0.1 VDC</td>                                                                                                    |       | Trip monitor 9 P-N DC voltage                       | 0.0 to 1000.0         | 0.1 VDC |
| Trip monitor 9 LAD state     0 to 5'1     1       Trip monitor 9 INV control mode     0 to 11'1     1       Trip monitor 9 Limit state     0 to 6'1     1       Trip monitor 9 Special state     0 to 6'1     1       Trip monitor 9 RUN time (HIGH)     0 to 1000000     1 hr       Trip monitor 9 RUN time (HIGH)     0 to 1000000     1 hr       Trip monitor 9 Power ON time (LOW)     0 to 1020000     1 hr       Trip monitor 9 Absolute time (year, month)     00 to 99 (BCD code)     -       01 to 12 (BCD code)     -     -     00 to 03 (BCD code)     -       01 to 23 (BCD code)     -     -     00 to 23 (BCD code)     -       01 to 23 (BCD code)     -     -     00 to 23 (BCD code)     -       01 to 23 (BCD code)     -     -     00 to 23 (BCD code)     -       01 to 255     1     1     -     -       01 to 250 (BCD code)     -     -     -     -       01 to 23 (BCD code)     -     -     -     -       dE-20     Trip monitor 10 Absolute time (hour, minute)     00 to 23 (BCD cod                                                                                                    |       | Trip monitor 9 Inverter state                       | 0 to 8 <sup>*1</sup>  | 1       |
| Trip monitor 9 INV control mode     0 to f1 <sup>-11</sup> 1       Trip monitor 9 Limit state     0 to 6 <sup>-1</sup> 1       Trip monitor 9 Special state     0 to 6 <sup>-1</sup> 1       Trip monitor 9 RUN time (HIGH)     0 to 1000000     1 hr       Trip monitor 9 Power ON time (HIGH)     0 to 1000000     1 hr       Trip monitor 9 Power ON time (LOW)     0 to 1000000     1 hr       Trip monitor 9 Power ON time (LOW)     0 to 1000000     1 hr       Trip monitor 9 Absolute time (year, month)     00 to 99 (BCD code)     -       Of to 12 (BCD code)     -     00 to 06 (BCD code)     -       Trip monitor 10 Absolute time (hour, minute)     00 to 23 (BCD code)     -     00 to 59 (BCD code)       dE-20     Trip monitor 10 Factor     1 to 255     1     -       Trip monitor 10 Output frequency (with sign) (LOW)     -590.00 to 590.00     0.01 Hz       Trip monitor 10 Output frequency (with sign) (LOW)     -     -     -       Trip monitor 10 Output targe     0.0 to 655.35     0.01 A       Trip monitor 10 Nuctor mode     0 to 5'1     1       Trip monitor 10 LAD state     0 to 6'1     1                                                                                                    |       | Trip monitor 9 LAD state                            | 0 to 5 <sup>*1</sup>  | 1       |
| Trip monitor 9 Limit state     0 to 6°1     1       Trip monitor 9 Special state     0 to 8°1     1       Trip monitor 9 RUN time (HIGH)     0 to 1000000     1 hr       Trip monitor 9 RUN time (LOW)     0 to 1000000     1 hr       Trip monitor 9 Power ON time (LOW)     0 to 1000000     1 hr       Trip monitor 9 Power ON time (LOW)     0 to 1000000     1 hr       Trip monitor 9 Absolute time (year, month)     00 to 99 (BCD code)     -       01 to 12 (BCD code)     -     00 to 06 (BCD code)     -       Trip monitor 10 Absolute time (hour, minute)     00 to 23 (BCD code)     -     -       04E-20     Trip monitor 10 Factor     1 to 255     1     -       Trip monitor 10 Output frequency (with sign) (LOW)     -590.00 to 590.00     0.01 Hz     -       Trip monitor 10 Output frequency (with sign) (LOW)     -     -     -     -       Trip monitor 10 Output frequency (with sign) (LOW)     -     -     0.01 to 655.35     0.01 A       Trip monitor 10 Dutput frequency (with sign) (LOW)     -     1     -     -       Trip monitor 10 Dutput frequency (with sign) (LOW)     -                                                                                                    |       | Trip monitor 9 INV control mode                     | 0 to 11 <sup>*1</sup> | 1       |
| Trip monitor 9 Special state     0 to 6'1     1       Trip monitor 9 RUN time (HIGH)     0 to 1000000     1 hr       Trip monitor 9 Power ON time (HIGH)     0 to 1000000     1 hr       Trip monitor 9 Power ON time (HIGH)     0 to 1000000     1 hr       Trip monitor 9 Power ON time (LOW)     00 to 99 (BCD code)     -       Trip monitor 9 Absolute time (year, month)     00 to 99 (BCD code)     -       Trip monitor 9 Absolute time (day, day of the week)     01 to 12 (BCD code)     -       Trip monitor 10 Absolute time (hour, minute)     00 to 23 (BCD code)     -       00 to 59 (BCD code)     -     -     -       Trip monitor 10 Factor     1 to 255     1     -       Trip monitor 10 Output frequency (with sign) (LOW)     -     -     -       Trip monitor 10 Output frequency (with sign) (LOW)     -     -     -       Trip monitor 10 Output current     0.00 to 655.35     0.01 A     -       Trip monitor 10 LAD state     0 to 5'1     1     -       Trip monitor 10 INV control mode     0 to 100.00     1 hr     -       Trip monitor 10 RUN time (HIGH)     0 to 1000000                                                                                                    |       | Trip monitor 9 Limit state                          | 0 to 6 <sup>*1</sup>  | 1       |
| Trip monitor 9 RUN time (HIGH)     0 to 1000000     1 hr       Trip monitor 9 RUN time (LOW)     0 to 1000000     1 hr       Trip monitor 9 Power ON time (HIGH)     0 to 1000000     1 hr       Trip monitor 9 Power ON time (LOW)     00 to 99 (BCD code)     -       Trip monitor 9 Absolute time (year, month)     00 to 99 (BCD code)     -       Trip monitor 9 Absolute time (day, day of the week)     01 to 12 (BCD code)     -       Trip monitor 9 Absolute time (hour, minute)     00 to 23 (BCD code)     -       00 to 59 (BCD code)     -     00 to 59 (BCD code)     -       dE-20     Trip monitor 10 Factor     1 to 255     1       Trip monitor 10 Output frequency (with sign) (LOW)     -     -     -       Trip monitor 10 Output frequency (with sign) (LOW)     -     -     -       Trip monitor 10 Output current     0.00 to 655.35     0.01 A     -       Trip monitor 10 Inverter state     0 to 5'1     1     -       Trip monitor 10 INV control mode     0 to 10'1'1     1     -       Trip monitor 10 RUN time (HIGH)     0 to 1000000     1 hr     -       Trip monitor 10 Power ON t                                                                                                    |       | Trip monitor 9 Special state                        | 0 to 6 <sup>*1</sup>  | 1       |
| Trip monitor 9 RUN time (LOW)     0 to 100000     1 hr       Trip monitor 9 Power ON time (LOW)     00 to 99 (BCD code)     -       Trip monitor 9 Absolute time (year, month)     00 to 99 (BCD code)     -       Trip monitor 9 Absolute time (day, day of the week)     01 to 12 (BCD code)     -       Trip monitor 9 Absolute time (day, day of the week)     01 to 31 (BCD code)     -       Trip monitor 9 Absolute time (hour, minute)     00 to 59 (BCD code)     -       00 to 59 (BCD code)     -     00 to 59 (BCD code)     -       dE-20     Trip monitor 10 Factor     1 to 255     1       Trip monitor 10 Output frequency (with sign)     -590.00 to 590.00     0.01 Hz       (HIGH)     Trip monitor 10 Output grequency (with sign) (LOW)     -       Trip monitor 10 Dutput grequency (with sign) (LOW)     -     0 to 5'1     1       Trip monitor 10 LAD state     0 to 5'1     1     1       Trip monitor 10 LAD state     0 to 6'1     1     1       Trip monitor 10 RUN time (HIGH)     0 to 100000     1 hr       Trip monitor 10 RUN time (LOW)     -     0 to 6'1     1       Trip monitor 10 RUN time (HIGH)                                                                                                    |       | Trip monitor 9 RUN time (HIGH)                      | 0 to 1000000          | 1 hr    |
| Trip monitor 9 Power ON time (HIGH)     0 to 1000000     1 hr       Trip monitor 9 Power ON time (LOW)     00 to 99 (BCD code)     -       Trip monitor 9 Absolute time (year, month)     00 to 99 (BCD code)     -       Trip monitor 9 Absolute time (day, day of the week)     01 to 31 (BCD code)     -       Trip monitor 9 Absolute time (hour, minute)     00 to 68 (BCD code)     -       00 to 59 (BCD code)     -     00 to 59 (BCD code)     -       dE-20     Trip monitor 10 Factor     1 to 255     1       Trip monitor 10 Output frequency (with sign)     -     590.00 to 590.00     0.01 Hz       (HIGH)     Trip monitor 10 Output frequency (with sign) (LOW)     -     00 to 61     1       Trip monitor 10 Output frequency (with sign) (LOW)     -     00 to 51     1     1       Trip monitor 10 Output current     0.00 to 655.35     0.01 A     1     1       Trip monitor 10 Inverter state     0 to 5'1     1     1     1       Trip monitor 10 INV control mode     0 to 6'1     1     1     1       Trip monitor 10 Special state     0 to 6'1     1     1     1                                                                                                    |       | Trip monitor 9 RUN time (LOW)                       |                       |         |
| Trip monitor 9 Power ON time (LOW)     Image: Control of the set of the set of the se |       | Trip monitor 9 Power ON time (HIGH)                 | 0 to 1000000          | 1 hr    |
| Trip monitor 9 Absolute time (year, month)00 to 99 (BCD code)<br>01 to 12 (BCD code)-Trip monitor 9 Absolute time (day, day of the week)01 to 31 (BCD code)<br>00 to 66 (BCD code)-Trip monitor 9 Absolute time (hour, minute)00 to 23 (BCD code)-00 to 59 (BCD code)-00 to 59 (BCD code)-dE-20Trip monitor 10 Factor1 to 2551Trip monitor 10 Output frequency (with sign)<br>(HIGH)-590.00 to 590.000.01 HzTrip monitor 10 Output frequency (with sign) (LOW)-0.0 to 655.350.01 ATrip monitor 10 Output current0.00 to 655.350.01 A1Trip monitor 10 P-N DC voltage0.0 to 1000.00.1 VDC1Trip monitor 10 Inverter state0 to 8*111Trip monitor 10 INV control mode0 to 11*111Trip monitor 10 RUN time (HIGH)0 to 10000001 hrTrip monitor 10 RUN time (HIGH)0 to 10000001 hrTrip monitor 10 Power ON time (LOW)Trip monitor 10 Absolute time (year, month)00 to 99 (BCD code)-Trip monitor 10 Absolute time (day, day of the<br>week)00 to 33 (BCD code)-Trip monitor 10 Absolute time (day, day of the<br>week)00 to 23 (BCD code)-Trip monitor 10 Absolute time (hour, minute)00 to 23 (BCD code)-Trip monitor 10 Absolute time (hour, minute)00 to 59 (BCD code)-                                                                                                    |       | Trip monitor 9 Power ON time (LOW)                  |                       |         |
| Of to 12 (BCD code)Trip monitor 9 Absolute time (day, day of the week)01 to 31 (BCD code)00 to 06 (BCD code)-00 to 06 (BCD code)-00 to 59 (BCD code)-00 to 59 (BCD code)-01 to 23 (BCD code)-01 to 23 (BCD code)-01 to 23 (BCD code)-01 to 23 (BCD code)-01 to 23 (BCD code)-01 to 23 (BCD code)-01 to 23 (BCD code)-01 to 23 (BCD code)-01 to 23 (BCD code)-02 to 23 (BCD code)-03 to 59 (BCD code)-04 to 23 (BCD code)-05 to 23 (BCD code)-05 to 23 (BCD code)-06 to 23 (BCD code)-07 to 23 (BCD code)-08 to 23 (BCD code)-09 to 39 (BCD code)-10 to 10 (Dutput frequency (with sign) (LOW)-11 to 20 to 10 (Dutput current0.00 to 655.350.01 A-11 trip monitor 10 Dutput current0.00 to 8*111 trip monitor 10 INV control mode0 to 5*111 trip monitor 10 INV control mode0 to 6*111 trip monitor 10 RUN time (HIGH)0 to 100000011 trip monitor 10 RUN time (LOW)-11 trip monitor 10 Absolute time (year, month)00 to 99 (BCD code)11 to 12 (BCD code)-11 to 12 (BCD code)-11 to 12 (BCD code)-11 to 10 Absolute time (hour, minute)00 to 23 (BCD code)11 trip monitor 10 Absol                                                                                                    |       | Trip monitor 9 Absolute time (year, month)          | 00 to 99 (BCD code)   | -       |
| Trip monitor 9 Absolute time (day, day of the week)<br>00 to 06 (BCD code)-Trip monitor 9 Absolute time (hour, minute)00 to 23 (BCD code)-00 to 59 (BCD code)00 to 59 (BCD code)-dE-20Trip monitor 10 Factor1 to 2551Trip monitor 10 Output frequency (with sign)<br>(HIGH)-590.00 to 590.000.01 HzTrip monitor 10 Output frequency (with sign) (LOW)Trip monitor 10 Output current0.00 to 655.350.01 ATrip monitor 10 P-N DC voltage0.0 to 1000.00.1 VDCTrip monitor 10 Inverter state0 to 8*11Trip monitor 10 INV control mode0 to 11*11Trip monitor 10 Special state0 to 6*11Trip monitor 10 RUN time (HIGH)0 to 10000001 hrTrip monitor 10 Power ON time (LOW)Trip monitor 10 Absolute time (year, month)00 to 99 (BCD code)-Trip monitor 10 Absolute time (day, day of the<br>week)01 to 31 (BCD code)-Trip monitor 10 Absolute time (hour, minute)00 to 93 (BCD code)-Trip monitor 10 Absolute time (hour, minute)00 to 93 (BCD code)-                                                                                                    |       |                                                     | 01 to 12 (BCD code)   |         |
| Trip monitor 9 Absolute time (hour, minute)00 to 05 (BCD code)<br>00 to 59 (BCD code)dE-20Trip monitor 10 Factor1 to 2551Trip monitor 10 Output frequency (with sign)<br>(HIGH)-590.00 to 590.000.01 HzTrip monitor 10 Output frequency (with sign) (LOW)-590.00 to 590.000.01 HzTrip monitor 10 Output grequency (with sign) (LOW)-590.00 to 590.000.01 ATrip monitor 10 Output current0.00 to 655.350.01 ATrip monitor 10 Inverter state0 to 8'11Trip monitor 10 Inverter state0 to 6'11Trip monitor 10 LAD state0 to 6'11Trip monitor 10 Special state0 to 6'11Trip monitor 10 RUN time (HIGH)0 to 1000001 hrTrip monitor 10 RUN time (HIGH)0 to 10000001 hrTrip monitor 10 Absolute time (year, month)00 to 99 (BCD code)-Trip monitor 10 Absolute time (day, day of the<br>week)01 to 31 (BCD code)-Trip monitor 10 Absolute time (hour, minute)00 to 23 (BCD code)-Trip monitor 10 Absolute time (hour, minute)00 to 23 (BCD code)-                                                                                                    |       | Trip monitor 9 Absolute time (day, day of the week) | 01 to 31 (BCD code)   | -       |
| Inp monitor 9 Absolute time (nour, minute)00 to 23 (BCD code)-00 to 59 (BCD code)00 to 59 (BCD code)-dE-20Trip monitor 10 Factor1 to 2551Trip monitor 10 Output frequency (with sign)<br>(HIGH)-590.00 to 590.000.01 HzTrip monitor 10 Output frequency (with sign) (LOW)Trip monitor 10 Output current0.00 to 655.350.01 ATrip monitor 10 P-N DC voltage0.0 to 1000.00.1 VDCTrip monitor 10 Inverter state0 to 8*11Trip monitor 10 INV control mode0 to 11*11Trip monitor 10 LAD state0 to 6*11Trip monitor 10 Special state0 to 6*11Trip monitor 10 RUN time (HIGH)0 to 10000001 hrTrip monitor 10 Power ON time (LOW)0 to 10000001 hrTrip monitor 10 Absolute time (day, day of the<br>week)00 to 23 (BCD code)-Trip monitor 10 Absolute time (hour, minute)00 to 23 (BCD code)-Trip monitor 10 Absolute time (hour, minute)00 to 23 (BCD code)-                                                                                                    |       |                                                     | 00 to 06 (BCD code)   |         |
| dE-20Trip monitor 10 Factor1 to 2551Trip monitor 10 Output frequency (with sign)<br>(HIGH)-590.00 to 590.000.01 HzTrip monitor 10 Output frequency (with sign) (LOW)-590.00 to 590.000.01 HzTrip monitor 10 Output current0.00 to 655.350.01 ATrip monitor 10 P-N DC voltage0.0 to 1000.00.1 VDCTrip monitor 10 Inverter state0 to 8*11Trip monitor 10 INV control mode0 to 5*11Trip monitor 10 INV control mode0 to 6*11Trip monitor 10 Special state0 to 6*11Trip monitor 10 RUN time (HIGH)0 to 10000001 hrTrip monitor 10 Power ON time (LOW)Trip monitor 10 Power ON time (LOW)0 to 1000000Trip monitor 10 Absolute time (day, day of the<br>week)00 to 09 (BCD code)-Trip monitor 10 Absolute time (hour, minute)00 to 23 (BCD code)-Trip monitor 10 Absolute time (hour, minute)00 to 23 (BCD code)-                                                                                                    |       | Trip monitor 9 Absolute time (nour, minute)         | 00 to 23 (BCD code)   | -       |
| Trip monitor 10 Output frequency (with sign)<br>(HIGH)-590.00 to 590.000.01 HzTrip monitor 10 Output frequency (with sign) (LOW)0.00 to 655.350.01 ATrip monitor 10 Output current0.00 to 1000.00.1 VDCTrip monitor 10 Inverter state0 to 8*11Trip monitor 10 LAD state0 to 5*11Trip monitor 10 INV control mode0 to 11*11Trip monitor 10 INV control mode0 to 6*11Trip monitor 10 Special state0 to 6*11Trip monitor 10 RUN time (HIGH)0 to 1000001 hrTrip monitor 10 Power ON time (LOW)0 to 10000001 hrTrip monitor 10 Absolute time (year, month)00 to 99 (BCD code)-Trip monitor 10 Absolute time (day, day of the<br>week)01 to 31 (BCD code)-Trip monitor 10 Absolute time (hour, minute)00 to 23 (BCD code)-Trip monitor 10 Absolute time (hour, minute)00 to 59 (BCD code)-                                                                                                    | dE-20 | Trip monitor 10 Factor                              | 1 to 255              | 1       |
| (HIGH)Trip monitor 10 Output frequency (with sign) (LOW)Trip monitor 10 Output current0.00 to 655.350.01 ATrip monitor 10 P-N DC voltage0.0 to 1000.00.1 VDCTrip monitor 10 Inverter state0 to 8'11Trip monitor 10 LAD state0 to 5'11Trip monitor 10 LNV control mode0 to 11*11Trip monitor 10 Limit state0 to 6'11Trip monitor 10 Special state0 to 6'11Trip monitor 10 RUN time (HIGH)0 to 10000001 hrTrip monitor 10 Power ON time (LOW)Trip monitor 10 Power ON time (LOW)0 to 1000000Trip monitor 10 Absolute time (year, month)00 to 99 (BCD code)-Trip monitor 10 Absolute time (day, day of the<br>week)01 to 31 (BCD code)-Trip monitor 10 Absolute time (hour, minute)00 to 23 (BCD code)-Trip monitor 10 Absolute time (hour, minute)00 to 59 (BCD code)-                                                                                                    |       | Trip monitor 10 Output frequency (with sign)        | -590.00 to 590.00     | 0.01 Hz |
| Trip monitor 10 Output frequency (with sign) (LOW)Trip monitor 10 Output current0.00 to 655.350.01 ATrip monitor 10 P-N DC voltage0.0 to 1000.00.1 VDCTrip monitor 10 Inverter state0 to 8*11Trip monitor 10 LAD state0 to 5*11Trip monitor 10 INV control mode0 to 11*11Trip monitor 10 Limit state0 to 6*11Trip monitor 10 Special state0 to 6*11Trip monitor 10 RUN time (HIGH)0 to 10000001 hrTrip monitor 10 Power ON time (LOW)010 to 1000000Trip monitor 10 Absolute time (year, month)00 to 99 (BCD code)-Trip monitor 10 Absolute time (day, day of the<br>week)01 to 31 (BCD code)-Trip monitor 10 Absolute time (hour, minute)00 to 23 (BCD code)-Trip monitor 10 Absolute time (hour, minute)00 to 59 (BCD code)-                                                                                                    |       | (HIGH)                                              |                       |         |
| Trip monitor 10 Output current0.00 to 655.350.01 ATrip monitor 10 P-N DC voltage0.0 to 1000.00.1 VDCTrip monitor 10 Inverter state0 to 8*11Trip monitor 10 LAD state0 to 5*11Trip monitor 10 INV control mode0 to 11*11Trip monitor 10 Limit state0 to 6*11Trip monitor 10 Special state0 to 6*11Trip monitor 10 RUN time (HIGH)0 to 10000001 hrTrip monitor 10 RUN time (LOW)0 to 10000001 hrTrip monitor 10 Power ON time (HIGH)0 to 10000001 hrTrip monitor 10 Absolute time (year, month)00 to 99 (BCD code)-Trip monitor 10 Absolute time (day, day of the<br>week)01 to 31 (BCD code)-Trip monitor 10 Absolute time (hour, minute)00 to 23 (BCD code)-00 to 59 (BCD code)<br>00 to 59 (BCD code)                                                                                                    |       | Trip monitor 10 Output frequency (with sign) (LOW)  |                       |         |
| Trip monitor 10 P-N DC voltage0.0 to 1000.00.1 VDCTrip monitor 10 Inverter state0 to 8*11Trip monitor 10 LAD state0 to 5*11Trip monitor 10 INV control mode0 to 11*11Trip monitor 10 Limit state0 to 6*11Trip monitor 10 Special state0 to 6*11Trip monitor 10 RUN time (HIGH)0 to 10000001 hrTrip monitor 10 Power ON time (LOW)0 to 10000001 hrTrip monitor 10 Power ON time (LOW)00 to 99 (BCD code)-Trip monitor 10 Absolute time (year, month)00 to 99 (BCD code)-Trip monitor 10 Absolute time (day, day of the<br>week)01 to 31 (BCD code)-Trip monitor 10 Absolute time (hour, minute)00 to 23 (BCD code)-Trip monitor 10 Absolute time (hour, minute)00 to 59 (BCD code)-                                                                                                    |       | Trip monitor 10 Output current                      | 0.00 to 655.35        | 0.01 A  |
| Trip monitor 10 Inverter state0 to 8*11Trip monitor 10 LAD state0 to 5*11Trip monitor 10 INV control mode0 to 11*11Trip monitor 10 Limit state0 to 6*11Trip monitor 10 Special state0 to 6*11Trip monitor 10 RUN time (HIGH)0 to 10000001 hrTrip monitor 10 RUN time (LOW)0 to 10000001 hrTrip monitor 10 Power ON time (HIGH)0 to 10000001 hrTrip monitor 10 Power ON time (LOW)0 to 10000001 hrTrip monitor 10 Absolute time (year, month)00 to 99 (BCD code)-Trip monitor 10 Absolute time (day, day of the<br>week)01 to 31 (BCD code)-Trip monitor 10 Absolute time (hour, minute)00 to 23 (BCD code)-Trip monitor 10 Absolute time (hour, minute)00 to 59 (BCD code)-                                                                                                    |       | Trip monitor 10 P-N DC voltage                      | 0.0 to 1000.0         | 0.1 VDC |
| Trip monitor 10 LAD state0 to 5*11Trip monitor 10 INV control mode0 to 11*11Trip monitor 10 Limit state0 to 6*11Trip monitor 10 Special state0 to 6*11Trip monitor 10 RUN time (HIGH)0 to 10000001 hrTrip monitor 10 RUN time (LOW)0 to 10000001 hrTrip monitor 10 Power ON time (HIGH)0 to 10000001 hrTrip monitor 10 Power ON time (LOW)0 to 10000001 hrTrip monitor 10 Absolute time (year, month)00 to 99 (BCD code)-Trip monitor 10 Absolute time (day, day of the<br>week)01 to 31 (BCD code)-Trip monitor 10 Absolute time (hour, minute)00 to 23 (BCD code)-00 to 59 (BCD code)-00 to 59 (BCD code)-                                                                                                    |       | Trip monitor 10 Inverter state                      | 0 to 8 <sup>*1</sup>  | 1       |
| Trip monitor 10 INV control mode0 to 11*11Trip monitor 10 Limit state0 to 6*11Trip monitor 10 Special state0 to 6*11Trip monitor 10 RUN time (HIGH)0 to 10000001 hrTrip monitor 10 RUN time (LOW)0 to 10000001 hrTrip monitor 10 Power ON time (HIGH)0 to 10000001 hrTrip monitor 10 Power ON time (LOW)0 to 10000001 hrTrip monitor 10 Power ON time (LOW)0 to 10000001 hrTrip monitor 10 Absolute time (year, month)00 to 99 (BCD code)-Trip monitor 10 Absolute time (day, day of the week)01 to 31 (BCD code)-Trip monitor 10 Absolute time (hour, minute)00 to 23 (BCD code)-00 to 59 (BCD code)00 to 59 (BCD code)-                                                                                                    |       | Trip monitor 10 LAD state                           | 0 to 5 <sup>*1</sup>  | 1       |
| Trip monitor 10 Limit state0 to 6*11Trip monitor 10 Special state0 to 6*11Trip monitor 10 RUN time (HIGH)0 to 10000001 hrTrip monitor 10 RUN time (LOW)0 to 10000001 hrTrip monitor 10 Power ON time (HIGH)0 to 10000001 hrTrip monitor 10 Power ON time (LOW)0 to 10000001 hrTrip monitor 10 Absolute time (year, month)00 to 99 (BCD code)-Trip monitor 10 Absolute time (day, day of the week)01 to 31 (BCD code)-Trip monitor 10 Absolute time (hour, minute)00 to 23 (BCD code)-Trip monitor 10 Absolute time (hour, minute)00 to 59 (BCD code)-                                                                                                    |       | Trip monitor 10 INV control mode                    | 0 to 11 <sup>*1</sup> | 1       |
| Trip monitor 10 Special state0 to 6*11Trip monitor 10 RUN time (HIGH)0 to 10000001 hrTrip monitor 10 RUN time (LOW)0 to 10000001 hrTrip monitor 10 Power ON time (HIGH)0 to 10000001 hrTrip monitor 10 Power ON time (LOW)0 to 10000001 hrTrip monitor 10 Power ON time (LOW)00 to 99 (BCD code)-Trip monitor 10 Absolute time (year, month)00 to 99 (BCD code)-Trip monitor 10 Absolute time (day, day of the<br>week)01 to 31 (BCD code)-Trip monitor 10 Absolute time (hour, minute)00 to 23 (BCD code)-00 to 59 (BCD code)-00 to 59 (BCD code)-                                                                                                    |       | Trip monitor 10 Limit state                         | 0 to 6 <sup>*1</sup>  | 1       |
| Trip monitor 10 RUN time (HIGH)0 to 10000001 hrTrip monitor 10 RUN time (LOW)0 to 10000001 hrTrip monitor 10 Power ON time (HIGH)0 to 10000001 hrTrip monitor 10 Power ON time (LOW)0 to 10000001 hrTrip monitor 10 Absolute time (year, month)00 to 99 (BCD code)-Trip monitor 10 Absolute time (day, day of the<br>week)01 to 31 (BCD code)-Trip monitor 10 Absolute time (hour, minute)00 to 23 (BCD code)-00 to 59 (BCD code)-00 to 59 (BCD code)-                                                                                                    |       | Trip monitor 10 Special state                       | 0 to 6 <sup>*1</sup>  | 1       |
| Trip monitor 10 RUN time (LOW)0 to 10000001 hrTrip monitor 10 Power ON time (HIGH)0 to 10000001 hrTrip monitor 10 Power ON time (LOW)Trip monitor 10 Absolute time (year, month)00 to 99 (BCD code)-01 to 12 (BCD code)Trip monitor 10 Absolute time (day, day of the<br>week)01 to 31 (BCD code)-Trip monitor 10 Absolute time (hour, minute)00 to 23 (BCD code)-00 to 59 (BCD code)                                                                                                    |       | Trip monitor 10 RUN time (HIGH)                     | 0 to 1000000          | 1 hr    |
| Trip monitor 10 Power ON time (HIGH)0 to 10000001 hrTrip monitor 10 Power ON time (LOW)Trip monitor 10 Absolute time (year, month)00 to 99 (BCD code)-Trip monitor 10 Absolute time (year, month)00 to 99 (BCD code)-Trip monitor 10 Absolute time (day, day of the<br>week)01 to 31 (BCD code)-Trip monitor 10 Absolute time (hour, minute)00 to 23 (BCD code)-Trip monitor 10 Absolute time (hour, minute)00 to 59 (BCD code)-                                                                                                    |       | Trip monitor 10 RUN time (LOW)                      |                       |         |
| Trip monitor 10 Power ON time (LOW)00 to 99 (BCD code)<br>01 to 12 (BCD code)-Trip monitor 10 Absolute time (year, month)00 to 99 (BCD code)-Trip monitor 10 Absolute time (day, day of the<br>week)01 to 31 (BCD code)-Trip monitor 10 Absolute time (hour, minute)00 to 23 (BCD code)-Trip monitor 10 Absolute time (hour, minute)00 to 59 (BCD code)-                                                                                                    |       | Trip monitor 10 Power ON time (HIGH)                | 0 to 1000000          | 1 hr    |
| Trip monitor 10 Absolute time (year, month)00 to 99 (BCD code)<br>01 to 12 (BCD code)-Trip monitor 10 Absolute time (day, day of the<br>week)01 to 31 (BCD code)-Trip monitor 10 Absolute time (hour, minute)00 to 06 (BCD code)-Trip monitor 10 Absolute time (hour, minute)00 to 23 (BCD code)-00 to 59 (BCD code)-00 to 59 (BCD code)-                                                                                                    |       | Trip monitor 10 Power ON time (LOW)                 |                       |         |
| U1 to 12 (BCD code)Trip monitor 10 Absolute time (day, day of the<br>week)01 to 31 (BCD code)-00 to 06 (BCD code)00 to 06 (BCD code)-Trip monitor 10 Absolute time (hour, minute)00 to 23 (BCD code)-00 to 59 (BCD code)00 to 59 (BCD code)-                                                                                                    |       | Trip monitor 10 Absolute time (year, month)         | 00 to 99 (BCD code)   | -       |
| Irip monitor 10 Absolute time (day, day of the week) 01 to 31 (BCD code) -   Trip monitor 10 Absolute time (hour, minute) 00 to 06 (BCD code) -   00 to 23 (BCD code) -   00 to 59 (BCD code) -                                                                                                    |       |                                                     |                       |         |
| Trip monitor 10 Absolute time (hour, minute) 00 to 23 (BCD code) -   00 to 59 (BCD code) -                                                                                                    |       | I rip monitor 10 Absolute time (day, day of the     | 01 to 31 (BCD code)   | -       |
| 00 to 23 (BCD code) - 00 to 59 (BCD code)                                                                                                    |       | Trip monitor 10 Absolute time (hour minute)         | 00 to 23 (BCD code)   |         |
|                                                                                                    |       |                                                     | 00 to 59 (BCD code)   | _       |

\*1. Refer to *Details of Trip and Retry* on page 15-21 for details.

| Code  | Name                                                 | Data range                                 | Unit    |
|-------|------------------------------------------------------|--------------------------------------------|---------|
| dE-31 | Retry monitor 1 Factor                               | 1 to 255                                   | 1       |
|       | Trip monitor 1 Output frequency (with sign) (HIGH)   | -590.00 to 590.00                          | 0.01 Hz |
|       | Trip monitor 1 Output frequency (with sign) (LOW)    |                                            |         |
|       | Retry monitor 1 Output current                       | 0.00 to 655.35                             | 0.01 A  |
|       | Retry monitor 1 P-N DC voltage                       | 0.0 to 1000.0                              | 0.1 VDC |
|       | Retry monitor 1 Inverter state                       | 0 to 8 <sup>*1</sup>                       | 1       |
|       | Retry monitor 1 LAD state                            | 0 to 5 <sup>*1</sup>                       | 1       |
|       | Retry monitor 1 INV control mode                     | 0 to 11 <sup>*1</sup>                      | 1       |
|       | Retry monitor 1 Limit state                          | 0 to 6 <sup>*1</sup>                       | 1       |
|       | Retry monitor 1 Special state                        | 0 to 6 <sup>*1</sup>                       | 1       |
|       | Retry monitor 1 RUN time (HIGH)                      | 0 to 1000000                               | 1 hr    |
|       | Retry monitor 1 RUN time (LOW)                       |                                            |         |
|       | Retry monitor 1 Power ON time (HIGH)                 | 0 to 1000000                               | 1 hr    |
|       | Retry monitor 1 Power ON time (LOW)                  | -                                          |         |
|       | Retry monitor 1 Absolute time (year, month)          | 00 to 99 (BCD code)<br>01 to 12 (BCD code) | -       |
|       | Retry monitor 1 Absolute time (day, day of the week) | 01 to 31 (BCD code)<br>00 to 06 (BCD code) | -       |
|       | Retry monitor 1 Absolute time (hour, minute)         | 00 to 23 (BCD code)<br>00 to 59 (BCD code) | -       |
| dE-32 | Retry monitor 2 Factor                               | 1 to 255                                   | 1       |
|       | Trip monitor 2 Output frequency (with sign) (HIGH)   | -590.00 to 590.00                          | 0.01 Hz |
|       | Trip monitor 2 Output frequency (with sign) (LOW)    |                                            |         |
|       | Retry monitor 2 Output current                       | 0.00 to 655.35                             | 0.01 A  |
|       | Retry monitor 2 P-N DC voltage                       | 0.0 to 1000.0                              | 0.1 VDC |
|       | Retry monitor 2 Inverter state                       | 0 to 8 <sup>*1</sup>                       | 1       |
|       | Retry monitor 2 LAD state                            | 0 to 5 <sup>*1</sup>                       | 1       |
|       | Retry monitor 2 INV control mode                     | 0 to 11 <sup>*1</sup>                      | 1       |
|       | Retry monitor 2 Limit state                          | 0 to 6 <sup>*1</sup>                       | 1       |
|       | Retry monitor 2 Special state                        | 0 to 6 <sup>*1</sup>                       | 1       |
|       | Retry monitor 2 RUN time (HIGH)                      | 0 to 1000000                               | 1 hr    |
|       | Retry monitor 2 RUN time (LOW)                       | -                                          |         |
|       | Retry monitor 2 Power ON time (HIGH)                 | 0 to 1000000                               | 1 hr    |
|       | Retry monitor 2 Power ON time (LOW)                  |                                            |         |
|       | Retry monitor 2 Absolute time (year, month)          | 00 to 99 (BCD code)<br>01 to 12 (BCD code) | -       |
|       | Retry monitor 2 Absolute time (day, day of the week) | 01 to 31 (BCD code)<br>00 to 06 (BCD code) | -       |
|       | Retry monitor 2 Absolute time (hour, minute)         | 00 to 23 (BCD code)<br>00 to 59 (BCD code) | -       |

# 15-2-8 Retry State Monitors

| dE-33     Retry monitor 3 Factor     1 to 255     1       Trip monitor 3 Output frequency (with sign) (HIGH)     -590.00 to 590.00     0.01 Hz       Trip monitor 3 Output frequency (with sign) (LOW)     -590.00 to 550.55     0.01 A       Retry monitor 3 D-N DC voltage     0.00 to 655.35     0.01 A       Retry monitor 3 Inveter state     0 to 6'1     1       Retry monitor 3 LMD state     0 to 6'1     1       Retry monitor 3 INV control mode     0 to 11'1     1       Retry monitor 3 RUN time (HIGH)     0 to 1000000     1 hr       Retry monitor 3 RUN time (HIGH)     0 to 1000000     1 hr       Retry monitor 3 Absolute time (day, day of the week)     00 to 69 (BCD code)     -       Retry monitor 3 Absolute time (day, day of the week)     00 to 66 (BCD code)     -       Retry monitor 3 Absolute time (hour, minute)     00 to 23 (BCD code)     -       dE-34     Retry monitor 4 Cutput frequency (with sign) (HIGH)     -     -       Trip monitor 4 Absolute time (hour, minute)     00 to 69 (BCD code)     -       dE-34     Retry monitor 4 Factor     1 to 255     1       Trip monitor 4 Absolute time (hour, minute)     00 to 69                                                                                                    | Code  | Name                                                 | Data range                                 | Unit    |
|----------------------------------------------------------------------------------------------------|-------|------------------------------------------------------|--------------------------------------------|---------|
| Tip monitor 3 Output frequency (with sign) (HGH)     -590.00 to 590.00     0.01 Hz       Trip monitor 3 Output frequency (with sign) (LOW)     -     -     -     -     -     -     -     -     -     -     -     -     -     -     -     -     -     -     -     -     -     -     -     -     -     -     -     -     -     -     -     -     -     -     -     -     -     -     -     -     -     -     -     -     -     -     -     -     -     -     -     -     -     -     -     -     -     -     -     -     -     -     -     -     -     -     -     -     -     -     -     -     -     -     -     -     -     -     -     -     -     -     -     -     -     -     -     -     -     -     -     -     -     -     -     -                                                                                                    | dE-33 | Retry monitor 3 Factor                               | 1 to 255                                   | 1       |
| Trip monitor 3 Output frequency (with sign) (LOW)     0.00 to 655.35     0.01 A       Retry monitor 3 Output current     0.00 to 1000.0     0.1 VDC       Retry monitor 3 I-ND C voltage     0.0 to 1000.0     0.1 VDC       Retry monitor 3 LAD state     0 to 8'1     1       Retry monitor 3 LAD state     0 to 6'1     1       Retry monitor 3 SINV control mode     0 to 11'1     1       Retry monitor 3 Special state     0 to 6'1     1       Retry monitor 3 RUN time (HIGH)     0 to 1000000     1 hr       Retry monitor 3 RUN time (HIGH)     0 to 1000000     1 hr       Retry monitor 3 Absolute time (year, month)     00 to 99 (BCD code)     -       Ot to 06 (BCD code)     -     -     -       Retry monitor 3 Absolute time (hour, minute)     00 to 23 (BCD code)     -       Ot to 68 (BCD code)     -     -     -       Week)     00 to 10 to 655.35     0.01 Hz     -       Trip monitor 4 Autput frequency (with sign) (HIGH)     590.00 to 590.00     -     -       Ot to 59 (BCD code)     -     -     -     -       Ot to 23 (BCD code)     - <td></td> <td>Trip monitor 3 Output frequency (with sign) (HIGH)</td> <td>-590.00 to 590.00</td> <td>0.01 Hz</td>                                                                                                    |       | Trip monitor 3 Output frequency (with sign) (HIGH)   | -590.00 to 590.00                          | 0.01 Hz |
| Retry monitor 3 Output current     0.00 to 655.35     0.01 A       Retry monitor 3 Inverter state     0.0 to 1000.0     0.1 VDC       Retry monitor 3 Inverter state     0 to 8'1     1       Retry monitor 3 INV control mode     0 to 11'1     1       Retry monitor 3 INV control mode     0 to 6'1     1       Retry monitor 3 Secial state     0 to 6'1     1       Retry monitor 3 RUN time (HIGH)     0 to 1000000     1 hr       Retry monitor 3 Power ON time (HIGH)     0 to 1000000     1 hr       Retry monitor 3 Power ON time (HIGH)     0 to 1000000     1 hr       Retry monitor 3 Absolute time (year, month)     00 to 99 (BCD code)     -       Retry monitor 3 Absolute time (day, day of the     01 to 33 (BCD code)     -       Week)     00 to 23 (BCD code)     -     -       Metry monitor 4 Factor     1 to 255     1     1       Trip monitor 4 Output frequency (with sign) (HIGH)     -590.00 to 590.00     0.01 A       Retry monitor 4 PA DC voltage     0.0 to 100.0     0.1 VDC       Retry monitor 4 Factor     1 to 255     1     1       Trip monitor 4 Cutput frequency (with sign) (LOW) </td <td></td> <td>Trip monitor 3 Output frequency (with sign) (LOW)</td> <td></td> <td></td>                                                                         |       | Trip monitor 3 Output frequency (with sign) (LOW)    |                                            |         |
| Retry monitor 3 P-N DC voltage     0.0 to 1000.0     0.1 VDC       Retry monitor 3 Inverter state     0 to 8'1     1       Retry monitor 3 LDB state     0 to 5'1     1       Retry monitor 3 INV control mode     0 to 6'1     1       Retry monitor 3 Special state     0 to 6'1     1       Retry monitor 3 RUN time (HIGH)     0 to 100000     1 hr       Retry monitor 3 Power ON time (HIGH)     0 to 1000000     1 hr       Retry monitor 3 Power ON time (LOW)     0 to 10 to 20000     1 hr       Retry monitor 3 Absolute time (qay, day of the week)     00 to 99 (BCD code)     -       Metry monitor 4 Absolute time (hour, minute)     00 to 59 (BCD code)     -       00 to 59 (BCD code)     -     -     00 to 59 (BCD code)       Retry monitor 4 Absolute time (hour, minute)     00 to 59 (BCD code)     -     -       00 to 59 (BCD code)     -     00 to 59 (BCD code)     -     -       dE-34     Retry monitor 4 Autput frequency (with sign) (HIGH)     -     -     -     -       00 to 59 (BCD code)     -     -     00 to 59.00     0.01 Hz     -       Trip monito                                                                                                    |       | Retry monitor 3 Output current                       | 0.00 to 655.35                             | 0.01 A  |
| Retry monitor 3 Inverter state     0 to 8'1     1       Retry monitor 3 LAD state     0 to 5'1     1       Retry monitor 3 INV control mode     0 to 11'1     1       Retry monitor 3 INV control mode     0 to 6'1     1       Retry monitor 3 RUN time (HIGH)     0 to 6'1     1       Retry monitor 3 RUN time (HIGH)     0 to 1000000     1 hr       Retry monitor 3 RUN time (HIGH)     0 to 1000000     1 hr       Retry monitor 3 Absolute time (LOW)     0 to 1000000     1 hr       Retry monitor 3 Absolute time (day, day of the work)     00 to 06 (BCD code)     -       Ot to 53 (BCD code)     -     -     00 to 59 (BCD code)     -       Retry monitor 3 Absolute time (hour, minute)     00 to 23 (BCD code)     -     -       00 to 59 (BCD code)     -     -     00 to 59 (BCD code)     -       dE-34     Retry monitor 4 August frequency (with sign) (HIGH)     -590.00 to 590.00     0.01 Hz       Trip monitor 4 Output frequency (with sign) (LOW)     -     -     -       Retry monitor 4 P-N DC voltage     0.00 to 655.35     0.01 A       Retry monitor 4 LAD state     0 to 5'1                                                                                                    |       | Retry monitor 3 P-N DC voltage                       | 0.0 to 1000.0                              | 0.1 VDC |
| Retry monitor 3 LAD state     0 to 5 <sup>*1</sup> 1       Retry monitor 3 INV control mode     0 to 11 <sup>*1</sup> 1       Retry monitor 3 Limit state     0 to 6 <sup>*1</sup> 1       Retry monitor 3 Special state     0 to 6 <sup>*1</sup> 1       Retry monitor 3 RUN time (HIGH)     0 to 1000000     1 hr       Retry monitor 3 RUN time (HIGH)     0 to 1000000     1 hr       Retry monitor 3 Power ON time (LOW)     0 to 1000000     1 hr       Retry monitor 3 Absolute time (year, month)     0 to 0 to 99 (BCD code)     -       Retry monitor 3 Absolute time (day, day of the     00 to 06 (BCD code)     -       Retry monitor 4 Absolute time (hour, minute)     00 to 23 (BCD code)     -       00 to 59 (BCD code)     -     -     -       dE-34     Retry monitor 4 Factor     1 to 255     1       Trip monitor 4 Output frequency (with sign) (HIGH)     -     -     -       Trip monitor 4 Output trequency (with sign) (LOW)     -     -     -       Retry monitor 4 Unvetrer state     0 to 6 <sup>*1</sup> 1     -       Retry monitor 4 UNV control mode     0 to 11 <sup>*1</sup> 1     -       <                                                                                                    |       | Retry monitor 3 Inverter state                       | 0 to 8 <sup>*1</sup>                       | 1       |
| Retry monitor 3 INV control mode     0 to 11 <sup>11</sup> 1       Retry monitor 3 Limit state     0 to 6 <sup>11</sup> 1       Retry monitor 3 Special state     0 to 6 <sup>11</sup> 1       Retry monitor 3 RUN time (HIGH)     0 to 1000000     1 hr       Retry monitor 3 RUN time (HIGH)     0 to 1000000     1 hr       Retry monitor 3 Power ON time (LOW)     0 to 1000000     1 hr       Retry monitor 3 Absolute time (year, month)     00 to 99 (BCD code)     -       Retry monitor 3 Absolute time (day, day of the 01 to 31 (BCD code)     -     -       00 to 58 (BCD code)     -     -     -       Retry monitor 4 Absolute time (hour, minute)     00 to 23 (BCD code)     -       00 to 58 (BCD code)     -     -     -       00 to 59 (BCD code)     -     -     -       00 to 23 (BCD code)     -     -     -       00 to 23 (BCD code)     -     -     -       00 to 23 (BCD code)     -     -     -       00 to 23 (BCD code)     -     -     -       00 to 23 (BCD code)     -     -     -                                                                                                    |       | Retry monitor 3 LAD state                            | 0 to 5 <sup>*1</sup>                       | 1       |
| Retry monitor 3 Limit state     0 to 6 <sup>c1</sup> 1       Retry monitor 3 Special state     0 to 6 <sup>c1</sup> 1       Retry monitor 3 RUN time (HIGH)     0 to 1000000     1 hr       Retry monitor 3 RUN time (LOW)     0 to 1000000     1 hr       Retry monitor 3 Power ON time (LOW)     0 to 1000000     1 hr       Retry monitor 3 Absolute time (year, month)     00 to 99 (BCD code)     -       Ol to 12 (BCD code)     -     -       Retry monitor 3 Absolute time (day, day of the week)     00 to 69 (BCD code)     -       Retry monitor 3 Absolute time (hour, minute)     00 to 28 (BCD code)     -       00 to 59 (BCD code)     -     -     -       Retry monitor 4 Factor     1 to 255     1     -       Trip monitor 4 Output frequency (with sign) (HIGH)     -590.00 to 590.00     0.01 Hz       Trip monitor 4 Output trequency (with sign) (LOW)     -     -     0 to 5 <sup>c1</sup> 1       Retry monitor 4 Nutput current     0.00 to 655.35     0.01 A     -     -       Retry monitor 4 LAD state     0 to 5 <sup>c1</sup> 1     -     -       Retry monitor 4 LAD state     0 to 6 <sup>c1</sup>                                                                                                    |       | Retry monitor 3 INV control mode                     | 0 to 11 <sup>*1</sup>                      | 1       |
| Retry monitor 3 Special state     0 to 6 <sup>c1</sup> 1       Retry monitor 3 RUN time (HGH)     0 to 1000000     1 hr       Retry monitor 3 RUN time (LOW)     0 to 1000000     1 hr       Retry monitor 3 Power ON time (LOW)     0 to 1000000     1 hr       Retry monitor 3 Absolute time (year, month)     00 to 99 (BCD code)     -       01 to 12 (BCD code)     -     -       Retry monitor 3 Absolute time (day, day of the week)     00 to 69 (BCD code)     -       Retry monitor 3 Absolute time (hour, minute)     00 to 23 (BCD code)     -       00 to 59 (BCD code)     -     -       Retry monitor 4 Absolute time (hour, minute)     00 to 23 (BCD code)     -       00 to 59 (BCD code)     -     -     -       Trip monitor 4 Output frequency (with sign) (HIGH)     -590.00 to 590.00     0.01 Hz       Trip monitor 4 Output durent     0.00 to 655.35     0.01 A       Retry monitor 4 Inverter state     0 to 5 <sup>c1</sup> 1       Retry monitor 4 LAD state     0 to 5 <sup>c1</sup> 1       Retry monitor 4 LW control mode     0 to 1000.00     1 hr       Retry monitor 4 RUN time (HIGH)     0 to 1000000     1                                                                                                    |       | Retry monitor 3 Limit state                          | 0 to 6 <sup>*1</sup>                       | 1       |
| Retry monitor 3 RUN time (HIGH)0 to 10000001 hrRetry monitor 3 Power ON time (LOW)0 to 10000001 hrRetry monitor 3 Power ON time (LOW)0 to 10000001 hrRetry monitor 3 Absolute time (year, month)00 to 99 (BCD code)-01 to 12 (BCD code)-01 to 12 (BCD code)-Retry monitor 3 Absolute time (day, day of the<br>week)00 to 23 (BCD code)-00 to 59 (BCD code)-00 to 59 (BCD code)-Retry monitor 4 Absolute time (hour, minute)00 to 23 (BCD code)-00 to 59 (BCD code)-00 to 59 (BCD code)-dE-34Retry monitor 4 Factor1 to 2551Trip monitor 4 Output frequency (with sign) (HIGH)-590.00 to 590.000.01 HzTrip monitor 4 Output current0.00 to 655.350.01 ARetry monitor 4 P-N DC voltage0.0 to 1000.00.1 VDCRetry monitor 4 LAD state0 to 5'110 to 6'111Retry monitor 4 RUN time (HIGH)0 to 10000001 hrRetry monitor 4 Power ON time (LOW)Retry monitor 4 Absolute time (year, month)0 to 109 (BCD code)Retry monitor 4 Absolute time (year, month)0 to 10000001 hrRetry monitor 4 Absolute time (up any other)0 to 10000001 hrRetry monitor 4 Absolute time (year, month)0 to 10000001 hrRetry monitor 4 Absolute time (year, month)00 to 99 (BCD code)-Retry monitor 4 Absolute time (up any other)00 to 23 (BCD code)-Retry monitor 4 Absolute tim                                                    |       | Retry monitor 3 Special state                        | 0 to 6 <sup>*1</sup>                       | 1       |
| Retry monitor 3 RUN time (LOW)   0 to 1000000   1 hr     Retry monitor 3 Power ON time (LOW)   0 to 1000000   1 hr     Retry monitor 3 Absolute time (year, month)   00 to 99 (BCD code)   -     01 to 12 (BCD code)   -   01 to 12 (BCD code)   -     Retry monitor 3 Absolute time (day, day of the   01 to 31 (BCD code)   -   -     Week)   00 to 69 (BCD code)   -   -   -     Retry monitor 4 Absolute time (hour, minute)   00 to 59 (BCD code)   -   -     dE-34   Retry monitor 4 Factor   1 to 255   1   -     Trip monitor 4 Output frequency (with sign) (HIGH)   -590.00 to 590.00   0.01 Hz   -     Trip monitor 4 Output grequency (with sign) (LOW)   -   0 to 65'1   1     Retry monitor 4 Longter state   0 to 6'1   1   1     Retry monitor 4 LND state   0 to 6'1   1   1     Retry monitor 4 A LID state   0 to 6'1   1   1     Retry monitor 4 LND time (HIGH)   0 to 100000   1 hr   1     Retry monitor 4 Absolute time (year, month)   0 to 0 99 (BCD code)   -   -     0 to 0'1   1 hr <td></td> <td>Retry monitor 3 RUN time (HIGH)</td> <td>0 to 1000000</td> <td>1 hr</td>                                                                                                    |       | Retry monitor 3 RUN time (HIGH)                      | 0 to 1000000                               | 1 hr    |
| Retry monitor 3 Power ON time (LOW)   0 to 1000000   1 hr     Retry monitor 3 Absolute time (year, month)   00 to 99 (BCD code)   -     01 to 12 (BCD code)   01 to 12 (BCD code)   -     week)   00 to 06 (BCD code)   -     Retry monitor 3 Absolute time (hour, minute)   00 to 23 (BCD code)   -     00 to 59 (BCD code)   -   -     Retry monitor 4 Lactor   1 to 255   1     Trip monitor 4 Output frequency (with sign) (HIGH)   -590.00 to 590.00   0.01 Hz     Trip monitor 4 Output frequency (with sign) (LOW)   -   -     Retry monitor 4 Output frequency (with sign) (LOW)   -   -     Retry monitor 4 Dutput current   0.00 to 655.35   0.01 A     Retry monitor 4 Nutput current   0 to 8*1   1     Retry monitor 4 LAD state   0 to 6*1   1     Retry monitor 4 LAD state   0 to 6*1   1     Retry monitor 4 RUN time (HIGH)   0 to 1000.00   1 hr     Retry monitor 4 RUN time (LOW)   0 to 1000000   1 hr     Retry monitor 4 Absolute time (wear, month)   0 to 09 (BCD code)   -     Retry monitor 4 Absolute time (day, day of the   01 to 31 (BCD code)                                                                                                    |       | Retry monitor 3 RUN time (LOW)                       |                                            |         |
| Retry monitor 3 Power ON time (LOW)     Out to 99 (BCD code)     -       Retry monitor 3 Absolute time (year, month)     00 to 99 (BCD code)     -       Ol to 12 (BCD code)     -     -       Week)     00 to 06 (BCD code)     -       Ob to 23 (BCD code)     -     -       Week)     00 to 23 (BCD code)     -       OU to 35 (BCD code)     -     -       Trip monitor 4 Factor     1 to 255     1       Trip monitor 4 Output frequency (with sign) (HIGH)     -590.00 to 590.00     0.01 Hz       Trip monitor 4 Output frequency (with sign) (LOW)     -     -       Retry monitor 4 Output frequency (with sign) (LOW)     -     -       Retry monitor 4 Output frequency (with sign) (LOW)     -     0.01 to 100.0     0.01 VDC       Retry monitor 4 Output frequency (with sign) (LOW)     -     -     -       Retry monitor 4 Dutput current     0.00 to 655.35     0.01 A       Retry monitor 4 Norter state     0 to 6*1     1       Retry monitor 4 LAD state     0 to 5*1     1       Retry monitor 4 RUN time (HIGH)     0 to 1000000     1 hr       Retry monitor                                                                                                    |       | Retry monitor 3 Power ON time (HIGH)                 | 0 to 1000000                               | 1 hr    |
| Retry monitor 3 Absolute time (year, month)00 to 99 (BCD code)<br>01 to 12 (BCD code)-Retry monitor 3 Absolute time (day, day of the<br>week)01 to 31 (BCD code)-Retry monitor 3 Absolute time (hour, minute)00 to 06 (BCD code)-00 to 59 (BCD code)-00 to 59 (BCD code)-dE-34Retry monitor 4 Factor1 to 2551Trip monitor 4 Output frequency (with sign) (HIGH)-590.00 to 590.000.01 HzTrip monitor 4 Output current0.00 to 655.350.01 ARetry monitor 4 P-N DC voltage0.0 to 1000.00.1 VDCRetry monitor 4 LAD state0 to 5*11Retry monitor 4 LAD state0 to 6*11Retry monitor 4 Special state0 to 6*11Retry monitor 4 RUN time (HIGH)0 to 10000001 hrRetry monitor 4 Absolute time (year, month)00 to 99 (BCD code)-Retry monitor 4 Absolute time (year, month)00 to 99 (BCD code)-Retry monitor 4 Absolute time (hour, minute)00 to 99 (BCD code)-Retry monitor 4 Absolute time (day, day of the<br>week)00 to 99 (BCD code)-Retry monitor 4 Absolute time (day, day of the<br>week)00 to 06 (BCD code)-Retry monitor 4 Absolute time (hour, minute)00 to 99 (BCD code)-Retry monitor 4 Absolute time (hour, minute)00 to 99 (BCD code)-Retry monitor 4 Absolute time (hour, minute)00 to 06 (BCD code)-Retry monitor 4 Absolute time (hour, minute)00 to 05 (BCD code)-Retry monitor 4 Absolute time |       | Retry monitor 3 Power ON time (LOW)                  |                                            |         |
| Retry monitor 3 Absolute time (day, day of the<br>week)01 to 31 (BCD code)<br>00 to 06 (BCD code)-Retry monitor 3 Absolute time (hour, minute)00 to 23 (BCD code)<br>00 to 59 (BCD code)-dE-34Retry monitor 4 Factor1 to 2551Trip monitor 4 Output frequency (with sign) (HIGH)<br>Trip monitor 4 Output frequency (with sign) (LOW)-590.00 to 590.000.01 HzRetry monitor 4 Output frequency (with sign) (LOW)-590.00 to 655.350.01 ARetry monitor 4 Output current0.00 to 655.350.01 ARetry monitor 4 P-N DC voltage0.0 to 1000.00.1 VDCRetry monitor 4 Inverter state0 to 8'110 to 5'111Retry monitor 4 LAD state0 to 6'11Retry monitor 4 Special state0 to 6'11Retry monitor 4 RUN time (HIGH)0 to 10000001 hrRetry monitor 4 Power ON time (LOW)0 to 10000001 hrRetry monitor 4 Absolute time (day, day of the<br>week)00 to 99 (BCD code)-Retry monitor 4 Absolute time (hour, minute)00 to 23 (BCD code)-00 to 59 (BCD code)-00 to 6'1 code)-                                                                                                    |       | Retry monitor 3 Absolute time (year, month)          | 00 to 99 (BCD code)<br>01 to 12 (BCD code) | -       |
| Retry monitor 3 Absolute time (hour, minute)00 to 23 (BCD code)<br>00 to 59 (BCD code)dE-34Retry monitor 4 Factor1 to 2551Trip monitor 4 Output frequency (with sign) (HIGH)<br>Trip monitor 4 Output frequency (with sign) (LOW)-590.00 to 590.000.01 HzRetry monitor 4 Output frequency (with sign) (LOW)-590.00 to 590.000.01 ARetry monitor 4 Output current0.00 to 655.350.01 ARetry monitor 4 P-N DC voltage0.0 to 1000.00.1 VDCRetry monitor 4 Inverter state0 to 8*11Retry monitor 4 LAD state0 to 5*11Retry monitor 4 INV control mode0 to 11*11Retry monitor 4 Special state0 to 6*11Retry monitor 4 RUN time (HIGH)0 to 10000001 hrRetry monitor 4 Power ON time (HIGH)0 to 10000001 hrRetry monitor 4 Absolute time (day, day of the<br>week)00 to 99 (BCD code)<br>                                                                                                    |       | Retry monitor 3 Absolute time (day, day of the week) | 01 to 31 (BCD code)<br>00 to 06 (BCD code) | -       |
| dE-34Retry monitor 4 Factor1 to 2551Trip monitor 4 Output frequency (with sign) (HIGH)<br>Trip monitor 4 Output frequency (with sign) (LOW)-590.00 to 590.000.01 HzRetry monitor 4 Output current0.00 to 655.350.01 ARetry monitor 4 P-N DC voltage0.0 to 1000.00.1 VDCRetry monitor 4 Inverter state0 to 8*11Retry monitor 4 LAD state0 to 5*11Retry monitor 4 LNV control mode0 to 11*11Retry monitor 4 Special state0 to 6*11Retry monitor 4 RUN time (HIGH)0 to 10000001 hrRetry monitor 4 Power ON time (LOW)Retry monitor 4 Absolute time (year, month)00 to 99 (BCD code)Retry monitor 4 Absolute time (day, day of the<br>week)01 to 31 (BCD code)-Retry monitor 4 Absolute time (hour, minute)00 to 23 (BCD code)-                                                                                                    |       | Retry monitor 3 Absolute time (hour, minute)         | 00 to 23 (BCD code)<br>00 to 59 (BCD code) | -       |
| Trip monitor 4 Output frequency (with sign) (HIGH)<br>Trip monitor 4 Output frequency (with sign) (LOW)-590.00 to 590.000.01 HzRetry monitor 4 Output current0.00 to 655.350.01 ARetry monitor 4 P-N DC voltage0.0 to 1000.00.1 VDCRetry monitor 4 Inverter state0 to 8*11Retry monitor 4 LAD state0 to 5*11Retry monitor 4 LNV control mode0 to 11*11Retry monitor 4 Special state0 to 6*11Retry monitor 4 RUN time (HIGH)<br>Retry monitor 4 RUN time (LOW)0 to 10000001 hrRetry monitor 4 Absolute time (year, month)00 to 99 (BCD code)<br>01 to 12 (BCD code)-Retry monitor 4 Absolute time (hour, minute)00 to 23 (BCD code)<br>                                                                                                    | dE-34 | Retry monitor 4 Factor                               | 1 to 255                                   | 1       |
| Trip monitor 4 Output frequency (with sign) (LOW)Retry monitor 4 Output current0.00 to 655.350.01 ARetry monitor 4 P-N DC voltage0.0 to 1000.00.1 VDCRetry monitor 4 Inverter state0 to 8*11Retry monitor 4 LAD state0 to 5*11Retry monitor 4 INV control mode0 to 11*11Retry monitor 4 Limit state0 to 6*11Retry monitor 4 Special state0 to 6*11Retry monitor 4 RUN time (HIGH)0 to 10000001 hrRetry monitor 4 Power ON time (LOW)0 to 10000001 hrRetry monitor 4 Absolute time (year, month)00 to 99 (BCD code)-Retry monitor 4 Absolute time (day, day of the<br>week)01 to 31 (BCD code)-Retry monitor 4 Absolute time (hour, minute)00 to 23 (BCD code)-Retry monitor 4 Absolute time (hour, minute)00 to 59 (BCD code)-                                                                                                    |       | Trip monitor 4 Output frequency (with sign) (HIGH)   | -590.00 to 590.00                          | 0.01 Hz |
| Retry monitor 4 Output current0.00 to 655.350.01 ARetry monitor 4 P-N DC voltage0.0 to 1000.00.1 VDCRetry monitor 4 Inverter state0 to 8*11Retry monitor 4 LAD state0 to 5*11Retry monitor 4 INV control mode0 to 11*11Retry monitor 4 Limit state0 to 6*11Retry monitor 4 Special state0 to 6*11Retry monitor 4 RUN time (HIGH)0 to 10000001 hrRetry monitor 4 Power ON time (HIGH)0 to 10000001 hrRetry monitor 4 Power ON time (LOW)00 to 99 (BCD code)-Retry monitor 4 Absolute time (year, month)00 to 99 (BCD code)-Retry monitor 4 Absolute time (day, day of the<br>week)01 to 31 (BCD code)-Retry monitor 4 Absolute time (hour, minute)00 to 23 (BCD code)-00 to 59 (BCD code)00 to 59 (BCD code)-                                                                                                    |       | Trip monitor 4 Output frequency (with sign) (LOW)    | -                                          |         |
| Retry monitor 4 P-N DC voltage0.0 to 1000.00.1 VDCRetry monitor 4 Inverter state0 to 8*11Retry monitor 4 LAD state0 to 5*11Retry monitor 4 INV control mode0 to 11*11Retry monitor 4 Limit state0 to 6*11Retry monitor 4 Special state0 to 6*11Retry monitor 4 RUN time (HIGH)0 to 10000001 hrRetry monitor 4 Power ON time (LOW)0 to 10000001 hrRetry monitor 4 Power ON time (LOW)00 to 99 (BCD code)-Retry monitor 4 Absolute time (year, month)00 to 39 (BCD code)-Retry monitor 4 Absolute time (day, day of the<br>week)00 to 23 (BCD code)-Retry monitor 4 Absolute time (hour, minute)00 to 23 (BCD code)-                                                                                                    |       | Retry monitor 4 Output current                       | 0.00 to 655.35                             | 0.01 A  |
| Retry monitor 4 Inverter state0 to 8*11Retry monitor 4 LAD state0 to 5*11Retry monitor 4 INV control mode0 to 11*11Retry monitor 4 Limit state0 to 6*11Retry monitor 4 Special state0 to 6*11Retry monitor 4 RUN time (HIGH)0 to 10000001 hrRetry monitor 4 RUN time (LOW)0 to 10000001 hrRetry monitor 4 Power ON time (LOW)0 to 10000001 hrRetry monitor 4 Absolute time (year, month)00 to 99 (BCD code)-01 to 12 (BCD code)-01 to 31 (BCD code)-week)00 to 06 (BCD code)-00 to 59 (BCD code)-Retry monitor 4 Absolute time (hour, minute)00 to 23 (BCD code)-00 to 59 (BCD code)-00 to 59 (BCD code)-                                                                                                    |       | Retry monitor 4 P-N DC voltage                       | 0.0 to 1000.0                              | 0.1 VDC |
| Retry monitor 4 LAD state0 to 5*11Retry monitor 4 INV control mode0 to 11*11Retry monitor 4 Limit state0 to 6*11Retry monitor 4 Special state0 to 6*11Retry monitor 4 RUN time (HIGH)0 to 10000001 hrRetry monitor 4 RUN time (LOW)0 to 10000001 hrRetry monitor 4 Power ON time (HIGH)0 to 10000001 hrRetry monitor 4 Power ON time (LOW)0 to 10000001 hrRetry monitor 4 Power ON time (LOW)00 to 99 (BCD code)-Retry monitor 4 Absolute time (year, month)00 to 99 (BCD code)-01 to 12 (BCD code)01 to 31 (BCD code)-week)00 to 06 (BCD code)-Retry monitor 4 Absolute time (hour, minute)00 to 23 (BCD code)-00 to 59 (BCD code)-00 to 59 (BCD code)-                                                                                                    |       | Retry monitor 4 Inverter state                       | 0 to 8 <sup>*1</sup>                       | 1       |
| Retry monitor 4 INV control mode0 to 11*11Retry monitor 4 Limit state0 to 6*11Retry monitor 4 Special state0 to 6*11Retry monitor 4 RUN time (HIGH)0 to 10000001 hrRetry monitor 4 RUN time (LOW)0 to 10000001 hrRetry monitor 4 Power ON time (HIGH)0 to 10000001 hrRetry monitor 4 Power ON time (HIGH)0 to 10000001 hrRetry monitor 4 Power ON time (LOW)0 to 10000001 hrRetry monitor 4 Absolute time (year, month)00 to 99 (BCD code)-01 to 12 (BCD code)01 to 31 (BCD code)-week)00 to 06 (BCD code)-Retry monitor 4 Absolute time (hour, minute)00 to 23 (BCD code)-00 to 59 (BCD code)-00 to 59 (BCD code)-                                                                                                    |       | Retry monitor 4 LAD state                            | 0 to 5 <sup>*1</sup>                       | 1       |
| Retry monitor 4 Limit state0 to 6*11Retry monitor 4 Special state0 to 6*11Retry monitor 4 RUN time (HIGH)0 to 10000001 hrRetry monitor 4 RUN time (LOW)0 to 10000001 hrRetry monitor 4 Power ON time (HIGH)0 to 10000001 hrRetry monitor 4 Power ON time (HIGH)0 to 10000001 hrRetry monitor 4 Power ON time (LOW)00 to 99 (BCD code)-Retry monitor 4 Absolute time (year, month)00 to 99 (BCD code)-Retry monitor 4 Absolute time (day, day of the<br>week)01 to 31 (BCD code)-Retry monitor 4 Absolute time (hour, minute)00 to 23 (BCD code)-00 to 59 (BCD code)-00 to 59 (BCD code)-                                                                                                    |       | Retry monitor 4 INV control mode                     | 0 to 11 <sup>*1</sup>                      | 1       |
| Retry monitor 4 Special state0 to 6*11Retry monitor 4 RUN time (HIGH)0 to 10000001 hrRetry monitor 4 RUN time (LOW)0 to 10000001 hrRetry monitor 4 Power ON time (HIGH)0 to 10000001 hrRetry monitor 4 Power ON time (LOW)0 to 10000001 hrRetry monitor 4 Absolute time (year, month)00 to 99 (BCD code)-Retry monitor 4 Absolute time (day, day of the<br>week)01 to 31 (BCD code)-Retry monitor 4 Absolute time (hour, minute)00 to 23 (BCD code)-00 to 59 (BCD code)-00 to 59 (BCD code)-                                                                                                    |       | Retry monitor 4 Limit state                          | 0 to 6 <sup>*1</sup>                       | 1       |
| Retry monitor 4 RUN time (HIGH)<br>Retry monitor 4 RUN time (LOW)0 to 10000001 hrRetry monitor 4 Power ON time (HIGH)<br>Retry monitor 4 Power ON time (LOW)0 to 10000001 hrRetry monitor 4 Power ON time (LOW)0 to 10000001 hrRetry monitor 4 Absolute time (year, month)<br>01 to 12 (BCD code)00 to 99 (BCD code)<br>01 to 12 (BCD code)-Retry monitor 4 Absolute time (day, day of the<br>week)00 to 31 (BCD code)-Retry monitor 4 Absolute time (hour, minute)00 to 23 (BCD code)-00 to 59 (BCD code)-00 to 59 (BCD code)-                                                                                                    |       | Retry monitor 4 Special state                        | 0 to 6 <sup>*1</sup>                       | 1       |
| Retry monitor 4 RUN time (LOW)0 to 10000001 hrRetry monitor 4 Power ON time (HIGH)0 to 10000001 hrRetry monitor 4 Power ON time (LOW)00 to 99 (BCD code)-Retry monitor 4 Absolute time (year, month)00 to 99 (BCD code)-01 to 12 (BCD code)01 to 31 (BCD code)-week)00 to 06 (BCD code)-Retry monitor 4 Absolute time (hour, minute)00 to 23 (BCD code)-00 to 59 (BCD code)-00 to 59 (BCD code)                                                                                                    |       | Retry monitor 4 RUN time (HIGH)                      | 0 to 1000000                               | 1 hr    |
| Retry monitor 4 Power ON time (HIGH)<br>Retry monitor 4 Power ON time (LOW)0 to 10000001 hrRetry monitor 4 Power ON time (LOW)00 to 99 (BCD code)<br>01 to 12 (BCD code)-Retry monitor 4 Absolute time (year, month)<br>week)00 to 99 (BCD code)<br>01 to 12 (BCD code)-Retry monitor 4 Absolute time (day, day of the<br>week)01 to 31 (BCD code)<br>00 to 06 (BCD code)-Retry monitor 4 Absolute time (hour, minute)00 to 23 (BCD code)<br>00 to 59 (BCD code)-                                                                                                    |       | Retry monitor 4 RUN time (LOW)                       |                                            |         |
| Retry monitor 4 Power ON time (LOW)00 to 99 (BCD code)<br>01 to 12 (BCD code)-Retry monitor 4 Absolute time (year, month)00 to 99 (BCD code)-Retry monitor 4 Absolute time (day, day of the<br>week)01 to 31 (BCD code)-Retry monitor 4 Absolute time (hour, minute)00 to 23 (BCD code)-Retry monitor 4 Absolute time (hour, minute)00 to 59 (BCD code)-                                                                                                    |       | Retry monitor 4 Power ON time (HIGH)                 | 0 to 1000000                               | 1 hr    |
| Retry monitor 4 Absolute time (year, month)00 to 99 (BCD code)<br>01 to 12 (BCD code)-Retry monitor 4 Absolute time (day, day of the<br>week)01 to 31 (BCD code)-Retry monitor 4 Absolute time (hour, minute)00 to 23 (BCD code)-Retry monitor 4 Absolute time (hour, minute)00 to 23 (BCD code)-00 to 59 (BCD code)-00 to 59 (BCD code)                                                                                                    |       | Retry monitor 4 Power ON time (LOW)                  |                                            |         |
| Retry monitor 4 Absolute time (day, day of the<br>week)01 to 31 (BCD code)-00 to 06 (BCD code)00 to 23 (BCD code)-Retry monitor 4 Absolute time (hour, minute)00 to 23 (BCD code)-00 to 59 (BCD code)00 to 59 (BCD code)-                                                                                                    |       | Retry monitor 4 Absolute time (year, month)          | 00 to 99 (BCD code)<br>01 to 12 (BCD code) | -       |
| Retry monitor 4 Absolute time (hour, minute) 00 to 23 (BCD code) -   00 to 59 (BCD code) -                                                                                                    |       | Retry monitor 4 Absolute time (day, day of the week) | 01 to 31 (BCD code)<br>00 to 06 (BCD code) | -       |
|                                                                                                    |       | Retry monitor 4 Absolute time (hour, minute)         | 00 to 23 (BCD code)<br>00 to 59 (BCD code) | -       |

| Code  | Name                                               | Data range                                 | Unit    |
|-------|----------------------------------------------------|--------------------------------------------|---------|
| dE-35 | Retry monitor 5 Factor                             | 1 to 255                                   | 1       |
|       | Trip monitor 5 Output frequency (with sign) (HIGH) | -590.00 to 590.00                          | 0.01 Hz |
|       | Trip monitor 5 Output frequency (with sign) (LOW)  |                                            |         |
|       | Retry monitor 5 Output current                     | 0.00 to 655.35                             | 0.01 A  |
|       | Retry monitor 5 P-N DC voltage                     | 0.0 to 1000.0                              | 0.1 VDC |
|       | Retry monitor 5 Inverter state                     | 0 to 8 <sup>*1</sup>                       | 1       |
|       | Retry monitor 5 LAD state                          | 0 to 5 <sup>*1</sup>                       | 1       |
|       | Retry monitor 5 INV control mode                   | 0 to 11 <sup>*1</sup>                      | 1       |
|       | Retry monitor 5 Limit state                        | 0 to 6 <sup>*1</sup>                       | 1       |
|       | Retry monitor 5 Special state                      | 0 to 6 <sup>*1</sup>                       | 1       |
|       | Retry monitor 5 RUN time (HIGH)                    | 0 to 1000000                               | 1 hr    |
|       | Retry monitor 5 RUN time (LOW)                     |                                            |         |
|       | Retry monitor 5 Power ON time (HIGH)               | 0 to 1000000                               | 1 hr    |
|       | Retry monitor 5 Power ON time (LOW)                |                                            |         |
|       | Retry monitor 5 Absolute time (year, month)        | 00 to 99 (BCD code)<br>01 to 12 (BCD code) | -       |
|       | Retry monitor 5 Absolute time (day, day of the     | 01 to 31 (BCD code)                        | -       |
|       | week)                                              | 00 to 06 (BCD code)                        |         |
|       | Retry monitor 5 Absolute time (hour, minute)       | 00 to 23 (BCD code)                        | -       |
|       |                                                    | 00 to 59 (BCD code)                        |         |
| dE-36 | Retry monitor 6 Factor                             | 1 to 255                                   | 1       |
|       | Trip monitor 6 Output frequency (with sign) (HIGH) | -590.00 to 590.00                          | 0.01 Hz |
|       | Trip monitor 6 Output frequency (with sign) (LOW)  |                                            |         |
|       | Retry monitor 6 Output current                     | 0.00 to 655.35                             | 0.01 A  |
|       | Retry monitor 6 P-N DC voltage                     | 0.0 to 1000.0                              | 0.1 VDC |
|       | Retry monitor 6 Inverter state                     | 0 to 8 <sup>*1</sup>                       | 1       |
|       | Retry monitor 6 LAD state                          | 0 to 5 <sup>*1</sup>                       | 1       |
|       | Retry monitor 6 INV control mode                   | 0 to 11 <sup>*1</sup>                      | 1       |
|       | Retry monitor 6 Limit state                        | 0 to 6 <sup>*1</sup>                       | 1       |
|       | Retry monitor 6 Special state                      | 0 to 6 <sup>*1</sup>                       | 1       |
|       | Retry monitor 6 RUN time (HIGH)                    | 0 to 1000000                               | 1 hr    |
|       | Retry monitor 6 RUN time (LOW)                     |                                            |         |
|       | Retry monitor 6 Power ON time (HIGH)               | 0 to 1000000                               | 1 hr    |
|       | Retry monitor 6 Power ON time (LOW)                |                                            |         |
|       | Retry monitor 6 Absolute time (year, month)        | 00 to 99 (BCD code)                        | -       |
|       |                                                    | 01 to 12 (BCD code)                        |         |
|       | Retry monitor 6 Absolute time (day, day of the     | 01 to 31 (BCD code)                        | -       |
|       | Potry monitor 6 Abcolute time (hour minute)        |                                            |         |
|       |                                                    | 00 to 59 (BCD code)                        | -       |

| Code  | Name                                                 | Data range                                 | Unit    |
|-------|------------------------------------------------------|--------------------------------------------|---------|
| dE-37 | Retry monitor 7 Factor                               | 1 to 255                                   | 1       |
|       | Trip monitor 7 Output frequency (with sign) (HIGH)   | -590.00 to 590.00                          | 0.01 Hz |
|       | Trip monitor 7 Output frequency (with sign) (LOW)    |                                            |         |
|       | Retry monitor 7 Output current                       | 0.00 to 655.35                             | 0.01 A  |
|       | Retry monitor 7 P-N DC voltage                       | 0.0 to 1000.0                              | 0.1 VDC |
|       | Retry monitor 7 Inverter state                       | 0 to 8 <sup>*1</sup>                       | 1       |
|       | Retry monitor 7 LAD state                            | 0 to 5 <sup>*1</sup>                       | 1       |
|       | Retry monitor 7 INV control mode                     | 0 to 11 <sup>*1</sup>                      | 1       |
|       | Retry monitor 7 Limit state                          | 0 to 6 <sup>*1</sup>                       | 1       |
|       | Retry monitor 7 Special state                        | 0 to 6 <sup>*1</sup>                       | 1       |
|       | Retry monitor 7 RUN time (HIGH)                      | 0 to 1000000                               | 1 hr    |
|       | Retry monitor 7 RUN time (LOW)                       |                                            |         |
|       | Retry monitor 7 Power ON time (HIGH)                 | 0 to 1000000                               | 1 hr    |
|       | Retry monitor 7 Power ON time (LOW)                  |                                            |         |
|       | Retry monitor 7 Absolute time (year, month)          | 00 to 99 (BCD code)<br>01 to 12 (BCD code) | -       |
|       | Retry monitor 7 Absolute time (day, day of the week) | 01 to 31 (BCD code)<br>00 to 06 (BCD code) | -       |
|       | Retry monitor 7 Absolute time (hour, minute)         | 00 to 23 (BCD code)<br>00 to 59 (BCD code) | -       |
| dE-38 | Retry monitor 8 Factor                               | 1 to 255                                   | 1       |
|       | Trip monitor 8 Output frequency (with sign) (HIGH)   | -590.00 to 590.00                          | 0.01 Hz |
|       | Trip monitor 8 Output frequency (with sign) (LOW)    |                                            |         |
|       | Retry monitor 8 Output current                       | 0.00 to 655.35                             | 0.01 A  |
|       | Retry monitor 8 P-N DC voltage                       | 0.0 to 1000.0                              | 0.1 VDC |
|       | Retry monitor 8 Inverter state                       | 0 to 8 <sup>*1</sup>                       | 1       |
|       | Retry monitor 8 LAD state                            | 0 to 5 <sup>*1</sup>                       | 1       |
|       | Retry monitor 8 INV control mode                     | 0 to 11 <sup>*1</sup>                      | 1       |
|       | Retry monitor 8 Limit state                          | 0 to 6 <sup>*1</sup>                       | 1       |
|       | Retry monitor 8 Special state                        | 0 to 6 <sup>*1</sup>                       | 1       |
|       | Retry monitor 8 RUN time (HIGH)                      | 0 to 1000000                               | 1 hr    |
|       | Retry monitor 8 RUN time (LOW)                       |                                            |         |
|       | Retry monitor 8 Power ON time (HIGH)                 | 0 to 1000000                               | 1 hr    |
|       | Retry monitor 8 Power ON time (LOW)                  |                                            |         |
|       | Retry monitor 8 Absolute time (year, month)          | 00 to 99 (BCD code)<br>01 to 12 (BCD code) | -       |
|       | Retry monitor 8 Absolute time (day, day of the week) | 01 to 31 (BCD code)<br>00 to 06 (BCD code) | -       |
|       | Retry monitor 8 Absolute time (hour, minute)         | 00 to 23 (BCD code)<br>00 to 59 (BCD code) | -       |

| Code  | Name                                               | Data range            | Unit    |
|-------|----------------------------------------------------|-----------------------|---------|
| dE-39 | Retry monitor 9 Factor                             | 1 to 255              | 1       |
|       | Trip monitor 9 Output frequency (with sign) (HIGH) | -590.00 to 590.00     | 0.01 Hz |
|       | Trip monitor 9 Output frequency (with sign) (LOW)  |                       |         |
|       | Retry monitor 9 Output current                     | 0.00 to 655.35        | 0.01 A  |
|       | Retry monitor 9 P-N DC voltage                     | 0.0 to 1000.0         | 0.1 VDC |
|       | Retry monitor 9 Inverter state                     | 0 to 8 <sup>*1</sup>  | 1       |
|       | Retry monitor 9 LAD state                          | 0 to 5 <sup>*1</sup>  | 1       |
|       | Retry monitor 9 INV control mode                   | 0 to 11 <sup>*1</sup> | 1       |
|       | Retry monitor 9 Limit state                        | 0 to 6 <sup>*1</sup>  | 1       |
|       | Retry monitor 9 Special state                      | 0 to 6 <sup>*1</sup>  | 1       |
|       | Retry monitor 9 RUN time (HIGH)                    | 0 to 1000000          | 1 hr    |
|       | Retry monitor 9 RUN time (LOW)                     |                       |         |
|       | Retry monitor 9 Power ON time (HIGH)               | 0 to 1000000          | 1 hr    |
|       | Retry monitor 9 Power ON time (LOW)                |                       |         |
|       | Retry monitor 9 Absolute time (year, month)        | 00 to 99 (BCD code)   | -       |
|       |                                                    | 01 to 12 (BCD code)   |         |
|       | Retry monitor 9 Absolute time (day, day of the     |                       | -       |
|       | Retry monitor 9 Absolute time (bour minute)        | 00 to 23 (BCD code)   |         |
|       |                                                    | 00 to 59 (BCD code)   |         |
| dE-40 | Retry monitor 10 Factor                            | 1 to 255              | 1       |
|       | Trip monitor 10 Output frequency (with sign)       | -590.00 to 590.00     | 0.01 Hz |
|       | (HIGH)                                             |                       |         |
|       | Trip monitor 10 Output frequency (with sign) (LOW) |                       |         |
|       | Retry monitor 10 Output current                    | 0.00 to 655.35        | 0.01 A  |
|       | Retry monitor 10 P-N DC voltage                    | 0.0 to 1000.0         | 0.1 VDC |
|       | Retry monitor 10 Inverter state                    | 0 to 8 <sup>*1</sup>  | 1       |
|       | Retry monitor 10 LAD state                         | 0 to 5 <sup>*1</sup>  | 1       |
|       | Retry monitor 10 INV control mode                  | 0 to 11 <sup>*1</sup> | 1       |
|       | Retry monitor 10 Limit state                       | 0 to 6 <sup>*1</sup>  | 1       |
|       | Retry monitor 10 Special state                     | 0 to 6 <sup>*1</sup>  | 1       |
|       | Retry monitor 10 RUN time (HIGH)                   | 0 to 1000000          | 1 hr    |
|       | Retry monitor 10 RUN time (LOW)                    |                       |         |
|       | Retry monitor 10 Power ON time (HIGH)              | 0 to 1000000          | 1 hr    |
|       | Retry monitor 10 Power ON time (LOW)               |                       |         |
|       | Retry monitor 10 Absolute time (year, month)       | 00 to 99 (BCD code)   | -       |
|       |                                                    | 01 to 12 (BCD code)   |         |
|       | Retry monitor 10 Absolute time (day, day of the    | 01 to 31 (BCD code)   | -       |
|       | Retry monitor 10 Absolute time (bour minute)       | 00 to 23 (BCD code)   |         |
|       |                                                    | 00 to 59 (BCD code)   |         |
| dE-50 | Warning monitor                                    | 0 to 65535            | 1       |

\*1. Refer to *Details of Trip and Retry* on page 15-21 for details.

| Function name    | Code | Mode                                                                  | LCD Operator display |
|------------------|------|-----------------------------------------------------------------------|----------------------|
| Inverter state   | 0    | During power supply turned ON, reset, customer-initializing           | INIT.                |
|                  | 1    | Ground fault detecting                                                | GND fault            |
|                  | 2    | During stop                                                           | Stop                 |
|                  | 3    | Operation standby (contactor applied)                                 | Run PREP.1           |
|                  | 4    | Operation ready (magnetic position de-<br>tecting)                    | Run PREP.2           |
|                  | 5    | During RUN (including DB, Servo ON, forcing)                          | Run                  |
|                  | 6    | Stop Standby (contactor open)                                         | Stop PREP.           |
|                  | 7    | Retry waiting                                                         | Retry PREP.          |
|                  | 8    | During retry                                                          | Retry                |
| LAD state        | 0    | Zero (output shut off, DB, Servo On, forcing)                         | -                    |
|                  | 1    | At startup, forward/reverse switch-<br>ing,voltage reducing start     | MIN.                 |
|                  | 2    | During acceleration                                                   | ACCEL.               |
|                  | 3    | During deceleration                                                   | DECEL.               |
|                  | 4    | During constant speed                                                 | CONST.               |
|                  | 5    | During restart                                                        | Restart              |
| INV control mode | 0    | Power shut off                                                        | -                    |
|                  | 1    | During speed control                                                  | SPD CNTL             |
|                  | 2    | During startup                                                        | Starting             |
|                  | 3    | During DB                                                             | DB                   |
|                  | 4    | During forcing                                                        | Forcing              |
|                  | 5    | During Servo ON                                                       | Servo ON             |
|                  | 6    | During position control                                               | POS CNTL             |
|                  | 7    | During torque control                                                 | TRQ CNTL             |
|                  | 8    | During restart                                                        | Restarting           |
|                  | 9    | During detection of magnetic pole posi-<br>tion                       | Axis POS             |
|                  | 10   | During ground fault detection                                         | GND fault            |
|                  | 11   | During measurement of auto-tuning<br>R1R2L                            | Tuning               |
| Limit state      | 0    | Not limited status                                                    | -                    |
|                  | 1    | During overcurrent suppression (priority order of display is high)    | OC SUPPR             |
|                  | 2    | During overload suppression                                           | OL SUPPR             |
|                  | 3    | During overvoltage suppression                                        | OV SUPPR             |
|                  | 4    | During torque limit (priority order of dis-<br>play is low)           | TRQ Limit            |
|                  | 5    | During setting limitation of upper and lower limit and jump frequency | Freq Limit           |
|                  | 6    | During setting limitation of minimum fre-<br>quency                   | Min.Freq             |

# Details of Trip and Retry

| Function name | Code | Mode                              | LCD Operator display |
|---------------|------|-----------------------------------|----------------------|
| Special state | 0    | Not particular status             | -                    |
|               | 1    | During auto-tuning                | Tuning               |
|               | 2    | During simulation mode            | Simulation           |
|               | 3    | (Reserved)                        | -                    |
|               | 4    | During forced emergency operation | Force Run            |
|               | 5    | During bypass mode                | Bypass               |
|               | 6    | (Reserved)                        | -                    |

#### **15-2-9** Monitors and Parameters for Changing the Current Commands

FA parameters indicate the current command value, and automatically display data of the command destination that is being adopted.

If the command destination is the LCD Operator, it can be changed using the UP, DOWN, LEFT, and RIGHT keys.

If the command destination is the analog input Ai1, it can be changed by changing input to the [Ai1] terminal.

| Code  | Chan<br>ge<br>dur-<br>ing<br>oper-<br>ation | Name                              | Data range                                                                                    | Unit                                                                             |
|-------|---------------------------------------------|-----------------------------------|-----------------------------------------------------------------------------------------------|----------------------------------------------------------------------------------|
| FA-01 | Yes                                         | Main Speed reference moni-<br>tor | 0.00 to 590.00                                                                                | 0.01 Hz                                                                          |
| FA-02 | Yes                                         | Sub speed reference monitor       | -590.00 to 590.00 (monitor)<br>0.00 to 590.00 (setting)                                       | 0.01 Hz                                                                          |
| FA-10 | Yes                                         | Acceleration time monitor         | 0.00 to 3600.00                                                                               | 0.01 s                                                                           |
| FA-12 | Yes                                         | Deceleration time monitor         | 0.00 to 3600.00                                                                               | 0.01 s                                                                           |
| FA-15 | Yes                                         | Torque reference monitor          | -500.0 to 500.0                                                                               | 0.1%                                                                             |
| FA-16 | Yes                                         | Torque bias monitor               | -500.0 to 500.0                                                                               | 0.1%                                                                             |
| FA-20 | Yes                                         | Position reference monitor        | -268435455 to 268435455                                                                       | 1                                                                                |
| FA-30 | Yes                                         | PID1 Set Value 1 monitor          | PID1 scale adjustment (at 0%) (AH-04)<br>to PID1 scale adjustment (point position)<br>(AH-06) | Unit dif-<br>fers de-<br>pending<br>on the<br>AH-03<br>and<br>AH-06<br>settings. |
| FA-32 | Yes                                         | PID1 Set Value 2 monitor          | PID1 scale adjustment (at 0%) (AH-04)<br>to PID1 scale adjustment (point position)<br>(AH-06) | Unit dif-<br>fers de-<br>pending<br>on the<br>AH-03<br>and<br>AH-06<br>settings. |
| Code  | Chan<br>ge<br>dur-<br>ing<br>oper-<br>ation | Name                     | Data range                                                                                    | Unit                                                                             |
|-------|---------------------------------------------|--------------------------|-----------------------------------------------------------------------------------------------|----------------------------------------------------------------------------------|
| FA-34 | Yes                                         | PID1 Set Value 3 monitor | PID1 scale adjustment (at 0%) (AH-04)<br>to PID1 scale adjustment (point position)<br>(AH-06) | Unit dif-<br>fers de-<br>pending<br>on the<br>AH-03<br>and<br>AH-06<br>settings. |
| FA-36 | Yes                                         | PID2 Set Value monitor   | PID2 scale adjustment (at 0%) (AJ-04)<br>to PID2 scale adjustment (point position)<br>(AJ-06) | Unit dif-<br>fers de-<br>pending<br>on the<br>AJ-03 and<br>AJ-06 set-<br>tings.  |
| FA-38 | Yes                                         | PID3 Set Value monitor   | PID3 scale adjustment (at 0%) (AJ-24)<br>to PID3 scale adjustment (point position)<br>(AJ-26) | Unit dif-<br>fers de-<br>pending<br>on the<br>AJ-23 and<br>AJ-26 set-<br>tings.  |
| FA-40 | Yes                                         | PID4 Set Value monitor   | PID4 scale adjustment (at 0%) (AJ-44)<br>to PID4 scale adjustment (point position)<br>(AJ-46) | Unit dif-<br>fers de-<br>pending<br>on the<br>AJ-43 and<br>AJ-46 set-<br>tings.  |

## **15-3 Parameter List**

## 15-3-1 Parameter (Code A)

| Code  | Chang<br>e dur-<br>ing<br>opera-<br>tion | Name                                                                | Data range                                                                                                    | Unit    | Default |
|-------|------------------------------------------|---------------------------------------------------------------------|----------------------------------------------------------------------------------------------------|---------|---------|
| AA101 | -                                        | Main speed input source<br>selection, 1st-motor                     | <ul> <li>01: Ai1 terminal input</li> <li>02: Ai2 terminal input</li> <li>03: Ai3 terminal input</li> <li>04: (Reserved)</li> <li>05: (Reserved)</li> <li>06: (Reserved)</li> <li>07: Parameter setting</li> <li>08: RS485</li> <li>09: Option 1</li> <li>10: Option 2</li> <li>11: Option 3</li> <li>12: Pulse string input: Inverter</li> <li>13: Pulse string input: Option</li> <li>14: Program function</li> <li>15: PID calculation</li> <li>16: (Reserved)</li> </ul>                       | -       | 01*1    |
| AA102 | _                                        | Sub frequency input<br>source selection, 1st-mo-<br>tor             | <ul> <li>00: Disabled</li> <li>01: Ai1 terminal input</li> <li>02: Ai2 terminal input</li> <li>03: Ai3 terminal input</li> <li>04: (Reserved)</li> <li>05: (Reserved)</li> <li>06: (Reserved)</li> <li>07: Parameter setting</li> <li>08: RS485</li> <li>09: Option 1</li> <li>10: Option 2</li> <li>11: Option 3</li> <li>12: Pulse string input: Inverter</li> <li>13: Pulse string input: Option</li> <li>14: Program function</li> <li>15: PID calculation</li> <li>16: (Reserved)</li> </ul> | _       | 00      |
| AA104 | Yes                                      | Sub speed setting, 1st-<br>motor                                    | 0.00 to 590.00                                                                                                    | 0.01 Hz | 0.00    |
| AA105 | -                                        | Calculation symbol selec-<br>tion for Speed reference,<br>1st-motor | 00: Disabled<br>01: Addition<br>02: Subtraction<br>03: Multiplication                                                                                                    | -       | 00      |
| AA106 | Yes                                      | Add frequency setting,<br>1st-motor                                 | -590.00 to 590.00                                                                                                    | 0.01 Hz | 0.00    |

| Code  | Chang<br>e dur-<br>ing<br>opera-<br>tion | Name                                                  | Data range                                                                                                    | Unit | Default |
|-------|------------------------------------------|-------------------------------------------------------|----------------------------------------------------------------------------------------------------|------|---------|
| AA111 | -                                        | Run-command input<br>source selection, 1st-mo-<br>tor | <ul> <li>00: [FW]/[RV] terminal</li> <li>01: 3 wire</li> <li>02: RUN key on LCD operator</li> <li>03: RS485</li> <li>04: Option 1</li> <li>05: Option 2</li> <li>06: Option 3</li> </ul>                                                                                                    | -    | 00*1    |
| AA-12 | Yes                                      | RUN-key Direction of LCD operator                     | 00: Normal rotation<br>01: Reverse rotation                                                                                                    | -    | 00      |
| AA-13 | -                                        | STOP-key enable at RUN-<br>command from terminal      | 00: Disabled<br>01: Enabled<br>02: Only reset is enabled                                                                                                    | -    | 01      |
| AA114 | -                                        | RUN-direction restriction,<br>1st-motor               | 00: No limitation<br>01: Only normal rotation<br>02: Only reverse rotation                                                                                                    | -    | 00      |
| AA115 | -                                        | STOP mode selection,<br>1st-motor                     | 00: Deceleration stop<br>01: Free run stop                                                                                                    | -    | 00      |
| AA121 | -                                        | Control mode selection,<br>1st-motor                  | <ul> <li>IM control</li> <li>00: [V/f] Fixed torque characteristics (IM)</li> <li>01: [V/f] Reducing torque characteristics (IM)</li> <li>02: [V/f] Free V/f (IM)</li> <li>03: Auto torque boost (IM)</li> <li>04: [V/f with sensor] Fixed torque characteristics (IM)</li> <li>05: [V/f with sensor] Reduced torque characteristics (IM)</li> <li>05: [V/f with sensor] Reduced torque characteristics (IM)</li> <li>06: [V/f with sensor] Free V/f (IM)</li> <li>07: Auto torque boost with sensor (IM)</li> <li>08: Sensorless vector control (IM)</li> <li>09: Zero-Hz range sensorless vector control (IM)</li> <li>09: Zero-Hz range sensorless vector control (IM)*2</li> <li>SM/PMM control</li> <li>11: Synchronous start type sensorless vector control (SM/PMM)</li> <li>12: IVMS start type sensorless vector control (SM/PMM)*3</li> </ul> |      | 00      |
| AA123 | -                                        | Vector control mode selec-<br>tion, 1st-motor         | <ul> <li>00: Speed/torque control mode</li> <li>01 : Pulse string position control mode</li> <li>02: Absolute position control mode</li> <li>03: High-resolution absolute position control mode</li> </ul>                                                                                                    | -    | 00      |

| Code  | Chang<br>e dur-<br>ing<br>opera-<br>tion | Name                                                                | Data range                                                                                                    | Unit    | Default |
|-------|------------------------------------------|---------------------------------------------------------------------|----------------------------------------------------------------------------------------------------|---------|---------|
| AA201 | -                                        | Main speed input source<br>selection, 2nd-motor                     | 01: Ai1 terminal input<br>02: Ai2 terminal input<br>03: Ai3 terminal input<br>04: (Reserved)<br>05: (Reserved)<br>06: (Reserved)<br>07: Parameter setting<br>08: RS485<br>09: Option 1<br>10: Option 2<br>11: Option 3<br>12: Pulse string input: Inverter<br>13: Pulse string input: Option<br>14: Program function<br>15: PID calculation<br>16: (Reserved)                                                     | -       | 01*1    |
| AA202 | -                                        | Sub speed input source<br>selection, 2nd-motor                      | 00: Disabled<br>01: Ai1 terminal input<br>02: Ai2 terminal input<br>03: Ai3 terminal input<br>04: (Reserved)<br>05: (Reserved)<br>06: (Reserved)<br>07: Parameter setting<br>08: RS485<br>09: Option 1<br>10: Option 2<br>11: Option 3<br>12: Pulse string input: Inverter<br>13: Pulse string input: Inverter<br>13: Pulse string input: Option<br>14: Program function<br>15: PID calculation<br>16: (Reserved) | _       | 0       |
| AA204 | Yes                                      | Sub speed setting, 2nd-<br>motor                                    | 0.00 to 590.00                                                                                                    | 0.01 Hz | 0.00    |
| AA205 | -                                        | Calculation symbol selec-<br>tion for Speed reference,<br>2nd-motor | 00: Disabled<br>01: Addition<br>02: Subtraction<br>03: Multiplication                                                                                                    | -       | 0       |
| AA206 | Yes                                      | Add frequency setting,<br>2nd-motor                                 | -590.00 to 590.00                                                                                                    | 0.01 Hz | 0.00    |
| AA211 | -                                        | Run-command input<br>source selection, 2nd-mo-<br>tor               | <ul> <li>00: [FW]/[RV] terminal</li> <li>01: 3 wire</li> <li>02: RUN key on LCD operator</li> <li>03: RS485</li> <li>04: Option 1</li> <li>05: Option 2</li> <li>06: Option 3</li> </ul>                                                                                                    | _       | 00*1    |

| Code  | Chang<br>e dur-<br>ing<br>opera-<br>tion | Name                                          | Data range                                                                                                    | Unit | Default |
|-------|------------------------------------------|-----------------------------------------------|----------------------------------------------------------------------------------------------------|------|---------|
| AA214 | -                                        | RUN-direction restriction,<br>2nd-motor       | 00: No limitation<br>01: Only normal rotation<br>02: Only reverse rotation                                                                                                    | -    | 00      |
| AA215 | -                                        | STOP mode selection,<br>2nd-motor             | 00: Deceleration stop<br>01: Free run stop                                                                                                    | -    | 00      |
| AA221 | -                                        | Control mode selection,<br>2nd-motor          | <ul> <li>IM control</li> <li>00: [V/f] Fixed torque characteristics (IM)</li> <li>01: [V/f] Reducing torque characteristics (IM)</li> <li>02: [V/f] Free V/f (IM)</li> <li>03: Auto torque boost (IM)</li> <li>04: [V/f with sensor] Fixed torque characteristics (IM)</li> <li>05: [V/f with sensor] Reduced torque characteristics (IM)</li> <li>05: [V/f with sensor] Free V/f (IM)</li> <li>06: [V/f with sensor] Free V/f (IM)</li> <li>07: Auto torque boost with sensor (IM)</li> <li>08: Sensorless vector control (IM)</li> <li>09: Zero-Hz range sensorless vector control (IM)</li> <li>09: Zero-thz range sensorless vector control (IM)</li> <li>10: Vector control with sensor (IM)</li> <li>11: Synchronous start type sensorless vector control (SM/PMM)</li> </ul> | -    | 00      |
| AA223 | -                                        | Vector control mode selec-<br>tion, 2nd-motor | <ul> <li>00: Speed/torque control mode</li> <li>01 : Pulse string position control mode</li> <li>02: Absolute position control mode</li> <li>03: High-resolution absolute position control mode</li> </ul>                                                                                                    | -    | 00      |

\*1. The default when **Initialize Data selection** (Ub-02) is set to 01: Mode 1.

\*2. Cannot be selected if Load type selection (Ub-03) is 01: Low duty (LD) or 00: Very low duty (VLD).

\*3. Cannot be selected if Load type selection (Ub-03) is 00: Very low duty (VLD).

15

| Code  | Chang<br>e dur-<br>ing<br>opera-<br>tion | Name                                | Range of data                                                    | Unit    | Default |
|-------|------------------------------------------|-------------------------------------|------------------------------------------------------------------|---------|---------|
| Ab-01 | -                                        | Frequency conversion gain           | 0.01 to 100.00                                                   | 0.01    | 1.00    |
| Ab-03 | -                                        | Multispeed operation se-<br>lection | 00: 16th speed: binary (CF1-CF4)<br>01: 8th speed: bit (SF1-SF7) | -       | 00      |
| Ab110 | Yes                                      | Multispeed-0 setting, 1st-<br>motor | 0.00 to 590.00                                                   | 0.01 Hz | 0.00    |
| Ab-11 | Yes                                      | Multispeed-1 setting                |                                                                  | 0.01 Hz | 0.00    |
| Ab-12 | Yes                                      | Multispeed-2 setting                |                                                                  | 0.01 Hz | 0.00    |
| Ab-13 | Yes                                      | Multispeed-3 setting                |                                                                  | 0.01 Hz | 0.00    |
| Ab-14 | Yes                                      | Multispeed-4 setting                | -                                                                | 0.01 Hz | 0.00    |
| Ab-15 | Yes                                      | Multispeed-5 setting                |                                                                  | 0.01 Hz | 0.00    |
| Ab-16 | Yes                                      | Multispeed-6 setting                |                                                                  | 0.01 Hz | 0.00    |
| Ab-17 | Yes                                      | Multispeed-7 setting                |                                                                  | 0.01 Hz | 0.00    |
| Ab-18 | Yes                                      | Multispeed-8 setting                |                                                                  | 0.01 Hz | 0.00    |
| Ab-19 | Yes                                      | Multispeed-9 setting                |                                                                  | 0.01 Hz | 0.00    |
| Ab-20 | Yes                                      | Multispeed-10 setting               |                                                                  | 0.01 Hz | 0.00    |
| Ab-21 | Yes                                      | Multispeed-11 setting               |                                                                  | 0.01 Hz | 0.00    |
| Ab-22 | Yes                                      | Multispeed-12 setting               |                                                                  | 0.01 Hz | 0.00    |
| Ab-23 | Yes                                      | Multispeed-13 setting               |                                                                  | 0.01 Hz | 0.00    |
| Ab-24 | Yes                                      | Multispeed-14 setting               |                                                                  | 0.01 Hz | 0.00    |
| Ab-25 | Yes                                      | Multispeed-15 setting               |                                                                  | 0.01 Hz | 0.00    |
| Ab210 | Yes                                      | Multispeed-0 setting, 2nd-<br>motor | 0.00 to 590.00                                                   | 0.01 Hz | 0.00    |

| Code  | Chang<br>e dur-<br>ing<br>opera-<br>tion | Name                                                               | Range of data                                                                                 | Unit    | Default |
|-------|------------------------------------------|--------------------------------------------------------------------|-----------------------------------------------------------------------------------------------|---------|---------|
| AC-01 | -                                        | Acceleration/ Deceleration<br>Time input selection                 | 00: Parameter setting<br>01: Option 1<br>02: Option 2<br>03: Option 3<br>04: DriveProgramming | -       | 00      |
| AC-02 | -                                        | Acceleration/ Deceleration<br>Selection                            | 00: Common<br>01: Multi-stage acceleration/deceler-<br>ation                                  | -       | 00      |
| AC-03 | -                                        | Acceleration curve selec-<br>tion                                  | 00: Linear<br>01: S-shaped<br>02: U-shaped<br>03: Reverse U-shaped<br>04: Elevator S-shaped   | -       | 00      |
| AC-04 | -                                        | Deceleration curve selec-<br>tion                                  | 00: Linear<br>01: S-shaped<br>02: U-shaped<br>03: Reverse U-shaped<br>04: Elevator S-shaped   | -       | 00      |
| AC-05 | -                                        | Acceleration curve con-<br>stant setting                           | 1 to 10                                                                                       | 1       | 2       |
| AC-06 | -                                        | Deceleration curve con-<br>stant setting                           | 1 to 10                                                                                       | 1       | 2       |
| AC-08 | -                                        | EL-S-curve ratio @start of acceleration                            | 0 to 100                                                                                      | 1%      | 25      |
| AC-09 | -                                        | EL-S-curve ratio @end of acceleration                              | 0 to 100                                                                                      | 1%      | 25      |
| AC-10 | -                                        | EL-S-curve ratio @start of deceleration                            | 0 to 100                                                                                      | 1%      | 25      |
| AC-11 | -                                        | EL-S-curve ratio @end of deceleration                              | 0 to 100                                                                                      | 1%      | 25      |
| AC115 | -                                        | Select method to switch to<br>Accel2/Decel2 Profile, 1st-<br>motor | 00: [2CH] terminal<br>01: Parameter setting<br>02: Switching normal/reverse rota-<br>tion     | -       | 00      |
| AC116 | Yes                                      | Accel1 to Accel2 Frequen-<br>cy transition point, 1st-mo-<br>tor   | 0.00 to 590.00                                                                                | 0.01 Hz | 0.00    |
| AC117 | Yes                                      | Decel1 to Decel2 Fre-<br>quency transition point,<br>1st-motor     | 0.00 to 590.00                                                                                | 0.01 Hz | 0.00    |
| AC120 | Yes                                      | Acceleration time setting<br>1, 1st-motor                          | 0.00 to 3600.00                                                                               | 0.01 s  | 30.00   |
| AC122 | Yes                                      | Deceleration time setting<br>1, 1st-motor                          | 0.00 to 3600.00                                                                               | 0.01 s  | 30.00   |
| AC124 | Yes                                      | Acceleration time setting 2, 1st-motor                             | 0.00 to 3600.00                                                                               | 0.01 s  | 15.00   |

| Code  | Chang<br>e dur-<br>ing<br>opera-<br>tion | Name                                           | Range of data   | Unit   | Default |
|-------|------------------------------------------|------------------------------------------------|-----------------|--------|---------|
| AC126 | Yes                                      | Deceleration time setting 2, 1st-motor         | 0.00 to 3600.00 | 0.01 s | 15.00   |
| AC-30 | Yes                                      | Acceleration time setting<br>for Multispeed-1  | 0.00 to 3600.00 | 0.01 s | 0.00    |
| AC-32 | Yes                                      | Deceleration time setting<br>for Multispeed-1  |                 | 0.01 s | 0.00    |
| AC-34 | Yes                                      | Acceleration time setting for Multispeed-2     |                 | 0.01 s | 0.00    |
| AC-36 | Yes                                      | Deceleration time setting<br>for Multispeed-2  |                 | 0.01 s | 0.00    |
| AC-38 | Yes                                      | Acceleration time setting for Multispeed-3     |                 | 0.01 s | 0.00    |
| AC-40 | Yes                                      | Deceleration time setting<br>for Multispeed-3  |                 | 0.01 s | 0.00    |
| AC-42 | Yes                                      | Acceleration time setting<br>for Multispeed-4  |                 | 0.01 s | 0.00    |
| AC-44 | Yes                                      | Deceleration time setting<br>for Multispeed-4  |                 | 0.01 s | 0.00    |
| AC-46 | Yes                                      | Acceleration time setting<br>for Multispeed-5  |                 | 0.01 s | 0.00    |
| AC-48 | Yes                                      | Deceleration time setting<br>for Multispeed-5  |                 | 0.01 s | 0.00    |
| AC-50 | Yes                                      | Acceleration time setting<br>for Multispeed-6  |                 | 0.01 s | 0.00    |
| AC-52 | Yes                                      | Deceleration time setting<br>for Multispeed-6  |                 | 0.01 s | 0.00    |
| AC-54 | Yes                                      | Acceleration time setting for Multispeed-7     |                 | 0.01 s | 0.00    |
| AC-56 | Yes                                      | Deceleration time setting<br>for Multispeed-7  |                 | 0.01 s | 0.00    |
| AC-58 | Yes                                      | Acceleration time setting for Multispeed-8     |                 | 0.01 s | 0.00    |
| AC-60 | Yes                                      | Deceleration time setting<br>for Multispeed-8  |                 | 0.01 s | 0.00    |
| AC-62 | Yes                                      | Acceleration time setting<br>for Multispeed-9  |                 | 0.01 s | 0.00    |
| AC-64 | Yes                                      | Deceleration time setting<br>for Multispeed-9  |                 | 0.01 s | 0.00    |
| AC-66 | Yes                                      | Acceleration time setting<br>for Multispeed-10 |                 | 0.01 s | 0.00    |
| AC-68 | Yes                                      | Deceleration time setting<br>for Multispeed-10 |                 | 0.01 s | 0.00    |
| AC-70 | Yes                                      | Acceleration time setting<br>for Multispeed-11 |                 | 0.01 s | 0.00    |
| AC-72 | Yes                                      | Deceleration time setting<br>for Multispeed-11 |                 | 0.01 s | 0.00    |

| Code  | Chang<br>e dur-<br>ing<br>opera-<br>tion | Name                                                              | Range of data                                                                             | Unit    | Default |
|-------|------------------------------------------|-------------------------------------------------------------------|-------------------------------------------------------------------------------------------|---------|---------|
| AC-74 | Yes                                      | Acceleration time setting<br>for Multispeed-12                    |                                                                                           | 0.01 s  | 0.00    |
| AC-76 | Yes                                      | Deceleration time setting<br>for Multispeed-12                    |                                                                                           | 0.01 s  | 0.00    |
| AC-78 | Yes                                      | Acceleration time setting for Multispeed-13                       |                                                                                           | 0.01 s  | 0.00    |
| AC-80 | Yes                                      | Deceleration time setting<br>for Multispeed-13                    |                                                                                           | 0.01 s  | 0.00    |
| AC-82 | Yes                                      | Acceleration time setting for Multispeed-14                       |                                                                                           | 0.01 s  | 0.00    |
| AC-84 | Yes                                      | Deceleration time setting<br>for Multispeed-14                    |                                                                                           | 0.01 s  | 0.00    |
| AC-86 | Yes                                      | Acceleration time setting for Multispeed-15                       |                                                                                           | 0.01 s  | 0.00    |
| AC-88 | Yes                                      | Deceleration time setting<br>for Multispeed-15                    |                                                                                           | 0.01 s  | 0.00    |
| AC215 | -                                        | Select method to switch to<br>Accel2/Decel2 Profile,<br>2nd-motor | 00: [2CH] terminal<br>01: Parameter setting<br>02: Switching normal/reverse rota-<br>tion | -       | 00      |
| AC216 | Yes                                      | Accel1 to Accel2 Frequen-<br>cy transition point, 2nd-<br>motor   | 0.00 to 590.00                                                                            | 0.01 Hz | 0.00    |
| AC217 | Yes                                      | Decel1 to Decel2 Fre-<br>quency transition point,<br>2nd-motor    | 0.00 to 590.00                                                                            | 0.01 Hz | 0.00    |
| AC220 | Yes                                      | Acceleration time setting<br>1, 2nd-motor                         | 0.00 to 3600.00                                                                           | 0.01 s  | 30.00   |
| AC222 | Yes                                      | Deceleration time setting<br>1, 2nd-motor                         |                                                                                           | 0.01 s  | 30.00   |
| AC224 | Yes                                      | Acceleration time setting 2, 2nd-motor                            |                                                                                           | 0.01 s  | 15.00   |
| AC226 | Yes                                      | Deceleration time setting 2, 2nd-motor                            |                                                                                           | 0.01 s  | 15.00   |

| Code  | Chang<br>e dur-<br>ing<br>opera-<br>tion | Name                                              | Range of data                                                                                                    | Unit | Default |
|-------|------------------------------------------|---------------------------------------------------|----------------------------------------------------------------------------------------------------|------|---------|
| Ad-01 | -                                        | Torque reference input<br>source selection        | <ul> <li>01: Ai1 terminal input</li> <li>02: Ai2 terminal input</li> <li>03: Ai3 terminal input</li> <li>04: (Reserved)</li> <li>05: (Reserved)</li> <li>06: (Reserved)</li> <li>07: Parameter setting</li> <li>08: RS485</li> <li>09: Option 1</li> <li>10: Option 2</li> <li>11: Option 3</li> <li>12: Pulse string input: Inverter</li> </ul> | _    | 07      |
| Ad-02 | Yes                                      | Torque reference value setting                    | <ul> <li>13: Pulse string input: Option</li> <li>15: PID calculation</li> <li>-500.0 to 500.0</li> <li>(Limited at a torque equivalent to</li> <li>200% of inverter ND rating)</li> </ul>                                                                                                    | 0.1% | 0.0     |
| Ad-03 | -                                        | Polarity selection for tor-<br>que reference      | 00: As per the sign       01: Follow the revolution direction                                                                                                    | -    | 00      |
| Ad-04 | Yes                                      | Switching time of Speed control to Torque control | 0 to 1000                                                                                                    | 1 ms | 100     |
| Ad-11 | -                                        | Torque bias input source<br>selection             | 00: Disabled<br>01: Ai1 terminal input<br>02: Ai2 terminal input<br>03: Ai3 terminal input<br>04: (Reserved)<br>05: (Reserved)<br>06: (Reserved)<br>07: Parameter setting<br>08: RS485<br>09: Option 1<br>10: Option 2<br>11: Option 3<br>12: Pulse string input: Inverter<br>13: Pulse string input: Option<br>15: PID calculation              | -    | 00      |
| Ad-12 | Yes                                      | Torque bias value setting                         | -500.0 to 500.0<br>(Limited at a torque equivalent to<br>200% of inverter ND rating)                                                                                                    | 0.1% | 0.0     |
| Ad-13 | -                                        | Polarity selection for tor-<br>que bias           | 00: As per the sign<br>01: Follow the revolution direction                                                                                                    | -    | 00      |
| Ad-14 | -                                        | Terminal [TBS] active                             | 00: Disabled<br>01: Enabled                                                                                                    | -    | 00      |

| Code  | Chang<br>e dur-<br>ing<br>opera-<br>tion | Name                                                     | Range of data                                                                                                    | Unit    | Default |
|-------|------------------------------------------|----------------------------------------------------------|----------------------------------------------------------------------------------------------------|---------|---------|
| Ad-40 | -                                        | Input selection for speed<br>limit at torque control     | <ul> <li>01: Ai1 terminal input</li> <li>02: Ai2 terminal input</li> <li>03: Ai3 terminal input</li> <li>04: (Reserved)</li> <li>05: (Reserved)</li> <li>06: (Reserved)</li> <li>07: Parameter setting</li> <li>08: RS485</li> <li>09: Option 1</li> <li>10: Option 2</li> <li>11: Option 3</li> <li>12: Pulse string input: Inverter</li> <li>13: Pulse string input: Option</li> </ul> |         | 07      |
| Ad-41 | Yes                                      | Speed limit at torque con-<br>trol (at Forward rotation) | 0.00 to 590.00                                                                                                    | 0.01 Hz | 0.00    |
| Ad-42 | Yes                                      | Speed limit at torque con-<br>trol (at Reverse rotation) | 0.00 to 590.00                                                                                                    | 0.01 Hz | 0.00    |

| Code  | Chang<br>e dur-<br>ing<br>opera-<br>tion | Name                                               | Range of data                                                         | Unit    | Default |
|-------|------------------------------------------|----------------------------------------------------|-----------------------------------------------------------------------|---------|---------|
| AE-01 | -                                        | Electronic gear setting<br>point selection         | 00: Feedback side<br>01: Command side                                 | -       | 00      |
| AE-02 | -                                        | Electronic gear ratio nu-<br>merator               | 1 to 10000                                                            | 1       | 1       |
| AE-03 | -                                        | Electronic gear ratio de-<br>nominator             | 1 to 10000                                                            | 1       | 1       |
| AE-04 | -                                        | Positioning complete<br>range setting              | 0 to 10000                                                            | 1 pls   | 5       |
| AE-05 | -                                        | Positioning complete de-<br>lay time setting       | 0.00 to 10.00                                                         | 0.01 s  | 0.00    |
| AE-06 | -                                        | Position feed-forward gain setting                 | 0.00 to 655.35                                                        | 0.01    | 0.00    |
| AE-07 | -                                        | Position loop gain setting                         | 0.00 to 100.00                                                        | 0.01    | 0.50    |
| AE-08 | -                                        | Position bias setting                              | -2048 to 2048                                                         | 1 pls   | 0       |
| AE-10 | -                                        | Stop position selection of<br>Home search function | 00: Parameter setting<br>01: Option 1<br>02: Option 2<br>03: Option 3 | -       | 00      |
| AE-11 | Yes                                      | Stop position of Home search function              | 0 to 4095                                                             | 1       | 0       |
| AE-12 | Yes                                      | Speed reference of Home search function            | 0.00 to 120.00                                                        | 0.01 Hz | 0.00    |
| AE-13 | -                                        | Direction of Home search function                  | 00: Normal rotation<br>01: Reverse rotation                           | -       | 00      |

| Code  | Chang<br>e dur-<br>ing<br>opera-<br>tion | Name                                          | Range of data                                                                    | Unit  | Default        |
|-------|------------------------------------------|-----------------------------------------------|----------------------------------------------------------------------------------|-------|----------------|
| AE-20 | Yes                                      | Position reference 0 set-<br>ting             | -268435455 to 268435455<br>In high resolution mode:                              | 1 pls | 0              |
| AE-22 | Yes                                      | Position reference 1 set-<br>ting             | -1073741823 to 1073741823                                                        | 1 pls | 0              |
| AE-24 | Yes                                      | Position reference 2 set-<br>ting             |                                                                                  | 1 pls | 0              |
| AE-26 | Yes                                      | Position reference 3 set-<br>ting             |                                                                                  | 1 pls | 0              |
| AE-28 | Yes                                      | Position reference 4 set-<br>ting             |                                                                                  | 1 pls | 0              |
| AE-30 | Yes                                      | Position reference 5 set-<br>ting             |                                                                                  | 1 pls | 0              |
| AE-32 | Yes                                      | Position reference 6 set-<br>ting             |                                                                                  | 1 pls | 0              |
| AE-34 | Yes                                      | Position reference 7 set-<br>ting             |                                                                                  | 1 pls | 0              |
| AE-36 | Yes                                      | Position reference 8 set-<br>ting             |                                                                                  | 1 pls | 0              |
| AE-38 | Yes                                      | Position reference 9 set-                     |                                                                                  | 1 pls | 0              |
| AE-40 | Yes                                      | Position reference 10 set-                    |                                                                                  | 1 pls | 0              |
| AE-42 | Yes                                      | Position reference 11 set-<br>ting            |                                                                                  | 1 pls | 0              |
| AE-44 | Yes                                      | Position reference 12 set-<br>ting            |                                                                                  | 1 pls | 0              |
| AE-46 | Yes                                      | Position reference 13 set-<br>ting            |                                                                                  | 1 pls | 0              |
| AE-48 | Yes                                      | Position reference 14 set-                    |                                                                                  | 1 pls | 0              |
| AE-50 | Yes                                      | Position reference 15 set-<br>ting            |                                                                                  | 1 pls | 0              |
| AE-52 | Yes                                      | Position control range set-<br>ting (forward) | 0 to 268435455<br>In high resolution mode:<br>0 to 1073741823                    | 1 pls | 2684354<br>55  |
| AE-54 | Yes                                      | Position control range set-<br>ting (reverse) | -268435455 to 0<br>In high resolution mode:<br>-1073741823 to 0                  | 1 pls | -268435<br>455 |
| AE-56 | -                                        | Position control mode se-<br>lection          | 00: With limit<br>01: Without limit                                              | -     | 00             |
| AE-60 | Yes                                      | Teach-in function target selection            | 00 (X00) to 15 (X15)                                                             | -     | 00             |
| AE-61 | -                                        | Current position saving at power-off          | 00: Disabled<br>01: Enabled                                                      | -     | 00             |
| AE-62 | Yes                                      | Preset position data                          | -268435455 to 268435455<br>In high resolution mode:<br>-1073741823 to 1073741823 | 1 pls | 0              |

| Code  | Chang<br>e dur-<br>ing<br>opera-<br>tion | Name                                        | Range of data                                                                             | Unit    | Default |
|-------|------------------------------------------|---------------------------------------------|-------------------------------------------------------------------------------------------|---------|---------|
| AE-64 | Yes                                      | Deceleration stop distance calculation Gain | 50.00 to 200.00                                                                           | 0.01%   | 100.00  |
| AE-65 | Yes                                      | Deceleration stop distance calculation Bias | 0.00 to 655.35                                                                            | 0.01%   | 0.00    |
| AE-66 | Yes                                      | Speed Limit in APR con-<br>trol             | 0.00 to 100.00                                                                            | 0.01%   | 1.00    |
| AE-67 | Yes                                      | APR start speed                             | 0.00 to 100.00                                                                            | 0.01%   | 0.20    |
| AE-70 | -                                        | Homing function selection                   | 00: Low speed zero return<br>01: High speed zero return 1<br>02: High speed zero return 2 | -       | 00      |
| AE-71 | -                                        | Direction of homing func-<br>tion           | 00: Normal rotation<br>01: Reverse rotation                                               | -       | 00      |
| AE-72 | Yes                                      | Low-speed of homing<br>function             | 0.00 to 10.00                                                                             | 0.01 Hz | 0.00    |
| AE-73 | Yes                                      | High-Speed of homing<br>function            | 0.00 to 590.00                                                                            | 0.01 Hz | 0.00    |

| Code  | Chang<br>e dur-<br>ing<br>opera-<br>tion | Name                                                          | Range of data                                                                                                    | Unit    | Default |
|-------|------------------------------------------|---------------------------------------------------------------|----------------------------------------------------------------------------------------------------|---------|---------|
| AF101 | -                                        | DC braking selection, 1st-<br>motor                           | 00: Disabled<br>01: Enabled (Operation command)<br>02: Enabled (Frequency command)                                                                                                    | -       | 00      |
| AF102 | -                                        | Braking type selection,<br>1st-motor                          | 00: DC braking<br>01: Speed servo lock<br>02: Position servo lock                                                                                                    | -       | 00      |
| AF103 | Yes                                      | DC braking frequency, 1st-<br>motor                           | 0.00 to 590.00                                                                                                    | 0.01 Hz | 0.50    |
| AF104 | Yes                                      | DC braking delay time,<br>1st-motor                           | 0.00 to 5.00                                                                                                    | 0.01 s  | 0.00    |
| AF105 | Yes                                      | DC braking force setting,<br>1st-motor                        | 0 to 100                                                                                                    | 1%      | 30      |
| AF106 | Yes                                      | DC braking active time at stop, 1st-motor                     | 0.00 to 60.00                                                                                                    | 0.01 s  | 0.00    |
| AF107 | Yes                                      | DC braking operation<br>method selection, 1st-mo-<br>tor      | 00: Edge mode<br>01: Level mode                                                                                                    | -       | 01      |
| AF108 | Yes                                      | DC braking force at start,<br>1st-motor                       | 0 to 100                                                                                                    | 1%      | 30      |
| AF109 | Yes                                      | DC braking active time at start, 1st-motor                    | 0.00 to 60.00                                                                                                    | 0.01 s  | 0.00    |
| AF120 | -                                        | Contactor Control Enable,<br>1st-motor                        | 00: Disabled<br>01: Enabled: primary side<br>02: Enabled: secondary side                                                                                                    | -       | 00      |
| AF121 | Yes                                      | Run delay time, 1st-motor                                     | 0.00 to 2.00                                                                                                    | 0.01 s  | 0.20    |
| AF122 | Yes                                      | Contactor off delay time,<br>1st-motor                        | 0.00 to 2.00                                                                                                    | 0.01 s  | 0.10    |
| AF123 | Yes                                      | Contactor answer back check time, 1st-motor                   | 0.00 to 5.00                                                                                                    | 0.01 s  | 0.10    |
| AF130 | -                                        | Brake Control Enable, 1st-<br>motor                           | <ul> <li>00: Disabled</li> <li>01: Brake control 1 common in forward/reverse rotation</li> <li>02: Brake control 1 forward/reverse set individually</li> <li>03: Brake control 2 common in forward/reverse rotation</li> </ul> | -       | 00      |
| AF131 | Yes                                      | Brake Wait Time for Re-<br>lease, 1st-motor (Forward side)    | 0.00 to 5.00                                                                                                    | 0.01 s  | 0.00    |
| AF132 | Yes                                      | Brake Wait Time for Ac-<br>cel. , 1st-motor (Forward<br>side) | 0.00 to 5.00                                                                                                    | 0.01 s  | 0.00    |
| AF133 | Yes                                      | Brake Wait Time for Stop-<br>ping, 1st-motor (Forward side)   | 0.00 to 5.00                                                                                                    | 0.01 s  | 0.00    |

| Code  | Chang<br>e dur-<br>ing<br>opera-<br>tion | Name                                                                 | Range of data                                                      | Unit    | Default                                 |
|-------|------------------------------------------|----------------------------------------------------------------------|--------------------------------------------------------------------|---------|-----------------------------------------|
| AF134 | Yes                                      | Brake Wait Time for Con-<br>firmation, 1st-motor (For-<br>ward side) | 0.00 to 5.00                                                       | 0.01 s  | 0.00                                    |
| AF135 | Yes                                      | Brake Release Frequency<br>Setting, 1st-motor (For-<br>ward side)    | 0.00 to 590.00                                                     | 0.01 Hz | 0.00                                    |
| AF136 | Yes                                      | Brake Release Current<br>Setting, 1st-motor (For-<br>ward side)      | (0.0 to 2.0) × Inverter rated current <sup>*1</sup>                | 0.1 A   | 1.0 × In-<br>verter<br>rated<br>current |
| AF137 | Yes                                      | Braking Frequency, 1st-<br>motor (Forward side)                      | 0.00 to 590.00                                                     | 0.01 Hz | 0.00                                    |
| AF138 | Yes                                      | Brake Wait Time for Re-<br>lease, 1st-motor (Reverse side)           | 0.00 to 5.00                                                       | 0.01 s  | 0.00                                    |
| AF139 | Yes                                      | Brake Wait Time for Ac-<br>cel. , 1st-motor (Reverse<br>side)        | 0.00 to 5.00                                                       | 0.01 s  | 0.00                                    |
| AF140 | Yes                                      | Brake Wait Time for Stop-<br>ping, 1st-motor (Reverse side)          | 0.00 to 5.00                                                       | 0.01 s  | 0.00                                    |
| AF141 | Yes                                      | Brake Wait Time for Con-<br>firmation, 1st-motor (Re-<br>verse side) | 0.00 to 5.00                                                       | 0.01 s  | 0.00                                    |
| AF142 | Yes                                      | Brake Release Frequency<br>Setting, 1st-motor (Re-<br>verse side)    | 0.00 to 590.00                                                     | 0.01 Hz | 0.00                                    |
| AF143 | Yes                                      | Brake Release Current<br>Setting, 1st-motor (Re-<br>verse side)      | (0.0 to 2.0) × Inverter rated current <sup>*1</sup>                | 0.1 A   | 1.0 × In-<br>verter<br>rated<br>current |
| AF144 | Yes                                      | Braking Frequency, 1st-<br>motor (Reverse side)                      | 0.00 to 590.00                                                     | 0.01 Hz | 0.00                                    |
| AF150 | Yes                                      | Brake open delay time,<br>1st-motor                                  | 0.00 to 2.00                                                       | 0.01 s  | 0.20                                    |
| AF151 | Yes                                      | Brake close delay time,<br>1st-motor                                 | 0.00 to 2.00                                                       | 0.01 s  | 0.20                                    |
| AF152 | Yes                                      | Brake answer back check time, 1st-motor                              | 0.00 to 5.00                                                       | 0.01 s  | 0.10                                    |
| AF153 | Yes                                      | Servo lock/ DC injection time at start, 1st-motor                    | 0.00 to 10.00                                                      | 0.01 s  | 0.60                                    |
| AF154 | Yes                                      | Servo lock/ DC injection time at stop, 1st-motor                     | 0.00 to 10.00                                                      | 0.01 s  | 0.60                                    |
| AF201 | -                                        | DC braking selection, 2nd-                                           | 00: Disabled                                                       | -       | 00                                      |
|       |                                          | motor                                                                | 01: Enabled (Operation command)<br>02: Enabled (Frequency command) |         |                                         |

| Code  | Chang<br>e dur-<br>ing<br>opera-<br>tion | Name                                                                 | Range of data                                                                                                    | Unit    | Default |
|-------|------------------------------------------|----------------------------------------------------------------------|----------------------------------------------------------------------------------------------------|---------|---------|
| AF202 | -                                        | Braking type selection,<br>2nd-motor                                 | 00: DC braking<br>01: Speed servo lock<br>02: Position servo lock                                                                                                    | -       | 00      |
| AF203 | Yes                                      | DC braking frequency,<br>2nd-motor                                   | 0.00 to 590.00                                                                                                    | 0.01 Hz | 0.50    |
| AF204 | Yes                                      | DC braking delay time,<br>2nd-motor                                  | 0.00 to 5.00                                                                                                    | 0.01 s  | 0.00    |
| AF205 | Yes                                      | DC braking force setting,<br>2nd-motor                               | 0 to 100                                                                                                    | 1%      | 30      |
| AF206 | Yes                                      | DC braking active time at stop, 2nd-motor                            | 0.00 to 60.00                                                                                                    | 0.01 s  | 0.00    |
| AF207 | Yes                                      | DC braking operation<br>method selection, 2nd-mo-<br>tor             | 00: Edge mode<br>01: Level mode                                                                                                    | -       | 01      |
| AF208 | Yes                                      | DC braking force at start,<br>2nd-motor                              | 0 to 100                                                                                                    | 1%      | 30      |
| AF209 | Yes                                      | DC braking active time at start, 2nd-motor                           | 0.00 to 60.00                                                                                                    | 0.01 s  | 0.00    |
| AF220 | -                                        | Contactor Control Enable,<br>2nd-motor                               | 00: Disabled<br>01: Enabled: primary side<br>02: Enabled: secondary side                                                                                                    | -       | 00      |
| AF221 | Yes                                      | Run delay time, 2nd-motor                                            | 0.00 to 2.00                                                                                                    | 0.01 s  | 0.20    |
| AF222 | Yes                                      | Contactor off delay time,<br>2nd-motor                               | 0.00 to 2.00                                                                                                    | 0.01 s  | 0.10    |
| AF223 | Yes                                      | Contactor answer back check time, 2nd-motor                          | 0.00 to 5.00                                                                                                    | 0.01 s  | 0.10    |
| AF230 | -                                        | Brake Control Enable,<br>2nd-motor                                   | <ul> <li>00: Disabled</li> <li>01: Brake control 1 common in for-<br/>ward/reverse rotation</li> <li>02: Brake control 1 forward/reverse<br/>set individually</li> <li>03: Brake control 2 common in for-<br/>ward/reverse rotation</li> </ul> | -       | 00      |
| AF231 | Yes                                      | Brake Wait Time for Re-<br>lease, 2nd-motor (Forward side)           | 0.00 to 5.00                                                                                                    | 0.01 s  | 0.00    |
| AF232 | Yes                                      | Brake Wait Time for Ac-<br>cel. , 2nd-motor (Reverse<br>side)        | 0.00 to 5.00                                                                                                    | 0.01 s  | 0.00    |
| AF233 | Yes                                      | Brake Wait Time for Stop-<br>ping, 2nd-motor (Forward side)          | 0.00 to 5.00                                                                                                    | 0.01 s  | 0.00    |
| AF234 | Yes                                      | Brake Wait Time for Con-<br>firmation, 2nd-motor (For-<br>ward side) | 0.00 to 5.00                                                                                                    | 0.01 s  | 0.00    |
| AF235 | Yes                                      | Brake Release Frequency<br>Setting, 2nd-motor (For-<br>ward side)    | 0.00 to 590.00                                                                                                    | 0.01 Hz | 0.00    |

| Code  | Chang<br>e dur-<br>ing<br>opera-<br>tion | Name                                                                 | Range of data                                       | Unit    | Default                                 |
|-------|------------------------------------------|----------------------------------------------------------------------|-----------------------------------------------------|---------|-----------------------------------------|
| AF236 | Yes                                      | Brake Release Current<br>Setting, 2nd-motor (For-<br>ward side)      | (0.0 to 2.0) × Inverter rated current <sup>*1</sup> | 0.1 A   | 1.0 × In-<br>verter<br>rated<br>current |
| AF237 | Yes                                      | Braking Frequency, 2nd-<br>motor (Forward side)                      | 0.00 to 590.00                                      | 0.01 Hz | 0.00                                    |
| AF238 | Yes                                      | Brake Wait Time for Re-<br>lease, 2nd-motor (Reverse side)           | 0.00 to 5.00                                        | 0.01 s  | 0.00                                    |
| AF239 | Yes                                      | Brake Wait Time for Ac-<br>cel. , 2nd-motor (Reverse<br>side)        | 0.00 to 5.00                                        | 0.01 s  | 0.00                                    |
| AF240 | Yes                                      | Brake Wait Time for Stop-<br>ping, 2nd-motor (Reverse side)          | 0.00 to 5.00                                        | 0.01 s  | 0.00                                    |
| AF241 | Yes                                      | Brake Wait Time for Con-<br>firmation, 2nd-motor (Re-<br>verse side) | 0.00 to 5.00                                        | 0.01 s  | 0.00                                    |
| AF242 | Yes                                      | Brake Release Frequency<br>Setting, 2nd-motor (Re-<br>verse side)    | 0.00 to 590.00                                      | 0.01 Hz | 0.00                                    |
| AF243 | Yes                                      | Brake Release Current<br>Setting, 2nd-motor (Re-<br>verse side)      | (0.0 to 2.0) × Inverter rated current <sup>*1</sup> | 0.1 A   | 1.0 × In-<br>verter<br>rated<br>current |
| AF244 | Yes                                      | Braking Frequency, 2nd-<br>motor (Reverse side)                      | 0.00 to 590.00                                      | 0.01 Hz | 0.00                                    |
| AF250 | Yes                                      | Brake open delay time,<br>2nd-motor                                  | 0.00 to 2.00                                        | 0.01 s  | 0.20                                    |
| AF251 | Yes                                      | Brake close delay time,<br>2nd-motor                                 | 0.00 to 2.00                                        | 0.01 s  | 0.20                                    |
| AF252 | Yes                                      | Brake answer back check time, 2nd-motor                              | 0.00 to 5.00                                        | 0.01 s  | 0.10                                    |
| AF253 | Yes                                      | Servo lock/ DC injection time at start, 2nd-motor                    | 0.00 to 10.00                                       | 0.01 s  | 0.60                                    |
| AF254 | Yes                                      | Servo lock/ DC injection time at stop, 2nd-motor                     | 0.00 to 10.00                                       | 0.01 s  | 0.60                                    |

\*1. For the current and voltage related parameters, the values and units that can be used will differ depending on the setting method.

 Operator or CX-Drive: 0.1 A or 0.1 V (When you operate with CX-Drive, set **Resister data selection** (CF-11) to 00: A, V.
 When **Resister data selection** (CF 11) is not set to 00: A, V.

When **Resister data selection** (CF-11) is not set to 00: A, V, the data cannot be set or displayed correctly.)

- Modbus: The current and the voltage vary depending on the setting of Resister data selection (CF-11).
   When **Resister data selection** (CF-11) is set to *00: A, V*, units are 0.1A and 0.1V
   When **Resister data selection** (CF-11) is set to *01: %*, unit is 0.01% (Rated ratio)
- 3. DriveProgramming: 0.01 (Rated ratio)

| Code  | Chang<br>e dur-<br>ing<br>opera-<br>tion | Name                                                | Range of data                                                                                                    | Unit    | Default |
|-------|------------------------------------------|-----------------------------------------------------|----------------------------------------------------------------------------------------------------|---------|---------|
| AG101 | Yes                                      | Jump frequency 1, 1st-<br>motor                     | 0.00 to 590.00                                                                                                    | 0.01 Hz | 0.00    |
| AG102 | Yes                                      | Jump frequency width 1,<br>1st-motor                | 0.00 to 10.00                                                                                                    | 0.01 Hz | 0.00    |
| AG103 | Yes                                      | Jump frequency 2, 1st-<br>motor                     | 0.00 to 590.00                                                                                                    | 0.01 Hz | 0.00    |
| AG104 | Yes                                      | Jump frequency width 2,<br>1st-motor                | 0.00 to 10.00                                                                                                    | 0.01 Hz | 0.00    |
| AG105 | Yes                                      | Jump frequency 3, 1st-<br>motor                     | 0.00 to 590.00                                                                                                    | 0.01 Hz | 0.00    |
| AG106 | Yes                                      | Jump frequency width 3,<br>1st-motor                | 0.00 to 10.00                                                                                                    | 0.01 Hz | 0.00    |
| AG110 | Yes                                      | Acceleration stop frequen-<br>cy setting, 1st-motor | 0.00 to 590.00                                                                                                    | 0.01 Hz | 0.00    |
| AG111 | Yes                                      | Acceleration stop time set-<br>ting, 1st-motor      | 0.0 to 60.0                                                                                                    | 0.1 s   | 0       |
| AG112 | Yes                                      | Deceleration stop frequen-<br>cy setting, 1st-motor | 0.00 to 590.00                                                                                                    | 0.01 Hz | 0.00    |
| AG113 | Yes                                      | Acceleration stop time set-<br>ting, 1st-motor      | 0.0 to 60.0                                                                                                    | 0.1 s   | 0       |
| AG-20 | Yes                                      | Jogging frequency                                   | 0.00 to 10.00                                                                                                    | 0.01 Hz | 6.00    |
| AG-21 | -                                        | Jogging stop mode selec-<br>tion                    | <ul> <li>00: Disabled during FRS operation<br/>at stop</li> <li>01: Disabled during deceleration<br/>stop operation</li> <li>02: Disabled during DB operation at<br/>stop</li> <li>03: Enabled during FRS operation<br/>at stop</li> <li>04: Enabled during deceleration<br/>stop operation</li> <li>05: Enabled during DB operation at<br/>stop</li> </ul> | -       | 00      |
| AG201 | Yes                                      | Jump frequency 1, 2nd-<br>motor                     | 0.00 to 590.00                                                                                                    | 0.01 Hz | 0.00    |
| AG202 | Yes                                      | Jump frequency width 1, 2nd-motor                   | 0.00 to 10.00                                                                                                    | 0.01 Hz | 0.00    |
| AG203 | Yes                                      | Jump frequency 2, 2nd-<br>motor                     | 0.00 to 590.00                                                                                                    | 0.01 Hz | 0.00    |
| AG204 | Yes                                      | Jump frequency width 2,<br>2nd-motor                | 0.00 to 10.00                                                                                                    | 0.01 Hz | 0.00    |
| AG205 | Yes                                      | Jump frequency 3, 2nd-<br>motor                     | 0.00 to 590.00                                                                                                    | 0.01 Hz | 0.00    |
| AG206 | Yes                                      | Jump frequency width 3, 2nd-motor                   | 0.00 to 10.00                                                                                                    | 0.01 Hz | 0.00    |
| AG210 | Yes                                      | Acceleration stop frequen-<br>cy setting, 2nd-motor | 0.00 to 590.00                                                                                                    | 0.01 Hz | 0.00    |

| Code  | Chang<br>e dur-<br>ing<br>opera-<br>tion | Name                                                | Range of data  | Unit    | Default |
|-------|------------------------------------------|-----------------------------------------------------|----------------|---------|---------|
| AG211 | Yes                                      | Acceleration stop time set-                         | 0.0 to 60.0    | 0.1 s   | 0.0     |
|       |                                          | ting, 2nd-motor                                     |                |         |         |
| AG212 | Yes                                      | Deceleration stop frequen-<br>cy setting, 2nd-motor | 0.00 to 590.00 | 0.01 Hz | 0.00    |
| AG213 | Yes                                      | Deceleration stop time setting                      | 0.0 to 60.0    | 0.1 s   | 0.0     |

| Code  | Chang<br>e dur-<br>ing<br>opera-<br>tion | Name                                              | Range of data                                                                                                    | Unit                                                                     | Default |
|-------|------------------------------------------|---------------------------------------------------|----------------------------------------------------------------------------------------------------|--------------------------------------------------------------------------|---------|
| AH-01 | -                                        | PID1 enable                                       | <ul><li>00: Disabled</li><li>01: Enabled Without reverse output</li><li>02: Enabled With reverse output</li></ul>                                                                                                    | -                                                                        | 00      |
| AH-02 | -                                        | PID1 deviation inverse                            | 00: Disabled<br>01: Enabled                                                                                                    | -                                                                        | 00      |
| AH-03 | -                                        | Unit selection for PID1                           | 0 to 58<br>Refer to <i>Unit Options</i> on page<br>15-115.                                                                                                    | -                                                                        | 01      |
| AH-04 | Yes                                      | PID1 scale adjustment (at 0%)                     | -10000 to 10000                                                                                                    | 1                                                                        | 0       |
| AH-05 | Yes                                      | PID1 scale adjustment (at 100%)                   | -10000 to 10000                                                                                                    | 1                                                                        | 10000   |
| AH-06 | Yes                                      | PID1 scale adjustment<br>(point position)         | 00: 0000.<br>01: 0000.0<br>02: 000.00<br>03: 00.000<br>04: 0.0000                                                                                                    | -                                                                        | 02      |
| AH-07 | -                                        | Input source selection of<br>Set-point 1 for PID1 | <ul> <li>00: Disabled</li> <li>01: Ai1 terminal input</li> <li>02: Ai2 terminal input</li> <li>03: Ai3 terminal input</li> <li>04: (Reserved)</li> <li>05: (Reserved)</li> <li>06: (Reserved)</li> <li>07: Parameter setting</li> <li>08: RS485</li> <li>09: Option 1</li> <li>10: Option 2</li> <li>11: Option 3</li> <li>12: Pulse string input: Inverter</li> <li>13: Pulse string input: Option</li> </ul> | _                                                                        | 07      |
| AH-10 | Yes                                      | Set-point 1 setting for<br>PID1                   | 0.00 to 100.00<br>The display range can be changed<br>arbitrarily by setting (AH-04),<br>(AH-05), and (AH-06).                                                                                                    | Unit differs<br>depending<br>on the<br>AH-03 and<br>AH-06 set-<br>tings. | 0.00    |
| AH-12 | Yes                                      | PID1 Multi stage set-point<br>1 setting           |                                                                                                    | Unit differs<br>depending<br>on the<br>AH-03 and<br>AH-06 set-<br>tings. | 0.00    |

| Code  | Chang<br>e dur-<br>ing<br>opera-<br>tion | Name                                    | Range of data | Unit                                                                     | Default |
|-------|------------------------------------------|-----------------------------------------|---------------|--------------------------------------------------------------------------|---------|
| AH-14 | Yes                                      | PID1 Multi stage set-point<br>2 setting |               | Unit differs<br>depending<br>on the<br>AH-03 and<br>AH-06 set-<br>tings. | 0.00    |
| AH-16 | Yes                                      | PID1 Multi stage set-point<br>3 setting |               | Unit differs<br>depending<br>on the<br>AH-03 and<br>AH-06 set-<br>tings. | 0.00    |
| AH-18 | Yes                                      | PID1 Multi stage set-point<br>4 setting |               | Unit differs<br>depending<br>on the<br>AH-03 and<br>AH-06 set-<br>tings. | 0.00    |
| AH-20 | Yes                                      | PID1 Multi stage set-point<br>5 setting |               | Unit differs<br>depending<br>on the<br>AH-03 and<br>AH-06 set-<br>tings. | 0.00    |
| AH-22 | Yes                                      | PID1 multistage target val-<br>ue 6     |               | Unit differs<br>depending<br>on the<br>AH-03 and<br>AH-06 set-<br>tings. | 0.00    |
| AH-24 | Yes                                      | PID1 multistage target val-<br>ue 7     |               | Unit differs<br>depending<br>on the<br>AH-03 and<br>AH-06 set-<br>tings. | 0.00    |
| AH-26 | Yes                                      | PID1 multistage target val-<br>ue 8     |               | Unit differs<br>depending<br>on the<br>AH-03 and<br>AH-06 set-<br>tings. | 0.00    |
| AH-28 | Yes                                      | PID1 multistage target val-<br>ue 9     |               | Unit differs<br>depending<br>on the<br>AH-03 and<br>AH-06 set-<br>tings. | 0.00    |

| Code  | Chang<br>e dur-<br>ing<br>opera-<br>tion | Name                                     | Range of data | Unit                                                                     | Default |
|-------|------------------------------------------|------------------------------------------|---------------|--------------------------------------------------------------------------|---------|
| AH-30 | Yes                                      | PID1 multistage target val-<br>ue 10     |               | Unit differs<br>depending<br>on the<br>AH-03 and<br>AH-06 set-<br>tings. | 0.00    |
| AH-32 | Yes                                      | PID1 multistage target val-<br>ue 11     |               | Unit differs<br>depending<br>on the<br>AH-03 and<br>AH-06 set-<br>tings. | 0.00    |
| AH-34 | Yes                                      | PID1 multistage target val-<br>ue 12     |               | Unit differs<br>depending<br>on the<br>AH-03 and<br>AH-06 set-<br>tings. | 0.00    |
| AH-36 | Yes                                      | PID1 multistage target val-<br>ue 13     |               | Unit differs<br>depending<br>on the<br>AH-03 and<br>AH-06 set-<br>tings. | 0.00    |
| AH-38 | Yes                                      | PID1 multistage target val-<br>ue 14     |               | Unit differs<br>depending<br>on the<br>AH-03 and<br>AH-06 set-<br>tings. | 0.00    |
| AH-40 | Yes                                      | PID1 Multi stage set-point<br>15 setting |               | Unit differs<br>depending<br>on the<br>AH-03 and<br>AH-06 set-<br>tings. | 0.00    |

| Code  | Chang<br>e dur-<br>ing<br>opera-<br>tion | Name                                                      | Range of data                                                                                                    | Unit                                                                     | Default |
|-------|------------------------------------------|-----------------------------------------------------------|----------------------------------------------------------------------------------------------------|--------------------------------------------------------------------------|---------|
| AH-42 | -                                        | Input source selection of<br>Set-point 2 for PID1         | <ul> <li>00: Disabled</li> <li>01: Ai1 terminal input</li> <li>02: Ai2 terminal input</li> <li>03: Ai3 terminal input</li> <li>04: (Reserved)</li> <li>05: (Reserved)</li> <li>06: (Reserved)</li> <li>07: Parameter setting</li> <li>08: RS485</li> <li>09: Option 1</li> <li>10: Option 2</li> <li>11: Option 3</li> <li>12: Pulse string input: Inverter</li> <li>13: Pulse string input: Option</li> </ul> | -                                                                        | 00      |
| AH-44 | Yes                                      | Set-point 2 setting for<br>PID1                           | 0.00 to 100.00<br>The display range can be changed<br>arbitrarily by setting (AH-04),<br>(AH-05), and (AH-06).                                                                                                    | Unit differs<br>depending<br>on the<br>AH-03 and<br>AH-06 set-<br>tings. | 0.00    |
| AH-46 | -                                        | Input source selection of<br>Set-point 3 for PID1         | 00: Disabled<br>01: Ai1 terminal input<br>02: Ai2 terminal input<br>03: Ai3 terminal input<br>04: (Reserved)<br>05: (Reserved)<br>06: (Reserved)<br>07: Parameter setting<br>08: RS485<br>09: Option 1<br>10: Option 2<br>11: Option 3<br>12: Pulse string input: Inverter<br>13: Pulse string input: Option                                                                                                   | -                                                                        | 00      |
| AH-48 | Yes                                      | Set-point 3 setting for<br>PID1                           | 0.00 to 100.00<br>The display range can be changed<br>arbitrarily by setting (AH-04),<br>(AH-05), and (AH-06).                                                                                                    | Unit differs<br>depending<br>on the<br>AH-03 and<br>AH-06 set-<br>tings. | 0.00    |
| AH-50 | -                                        | Calculation symbol selec-<br>tion of Set-point 1 for PID1 | <ul> <li>01: Addition</li> <li>02: Subtraction</li> <li>03: Multiplication</li> <li>04: Division</li> <li>05: Minimum deviation</li> <li>06: Maximum deviation</li> </ul>                                                                                                    | -                                                                        | 01      |

| Code           | Chang<br>e dur-<br>ing<br>opera-<br>tion | Name                                                          | Range of data                                                                                                    | Unit | Default |
|----------------|------------------------------------------|---------------------------------------------------------------|----------------------------------------------------------------------------------------------------|------|---------|
| AH-51          | -                                        | Input source selection of<br>Process data 1 for PID1          | 00: Disabled<br>01: Ai1 terminal input<br>02: Ai2 terminal input<br>03: Ai3 terminal input<br>04: (Reserved)<br>05: (Reserved)<br>06: (Reserved)<br>08: RS485<br>09: Option 1<br>10: Option 2<br>11: Option 3                                                                                                    | -    | 01      |
|                |                                          |                                                               | 12: Pulse string input: Inverter<br>13: Pulse string input: Option                                                                                                    |      |         |
| AH-52<br>AH-53 | -                                        | Input source selection of<br>Process data 2 for PID1          | 00: Disabled<br>01: Ai1 terminal input<br>02: Ai2 terminal input<br>03: Ai3 terminal input<br>04: (Reserved)<br>05: (Reserved)<br>06: (Reserved)<br>08: RS485<br>09: Option 1<br>10: Option 2<br>11: Option 3<br>12: Pulse string input: Inverter<br>13: Pulse string input: Option<br>00: Disabled<br>01: Ai1 terminal input              | -    | 00      |
|                |                                          |                                                               | <ul> <li>02: Ai2 terminal input</li> <li>03: Ai3 terminal input</li> <li>04: (Reserved)</li> <li>05: (Reserved)</li> <li>06: (Reserved)</li> <li>08: RS485</li> <li>09: Option 1</li> <li>10: Option 2</li> <li>11: Option 3</li> <li>12: Pulse string input: Inverter</li> <li>13: Pulse string input: Option</li> </ul>                  |      |         |
| AH-54          | -                                        | Calculation symbol selec-<br>tion of Process data for<br>PID1 | <ul> <li>01: Addition</li> <li>02: Subtraction</li> <li>03: Multiplication</li> <li>04: Division</li> <li>05: Square root of FB1</li> <li>06: Square root of FB2</li> <li>07: Square root of (FB1-FB2)</li> <li>08: Average of PV-1 to PV-3</li> <li>09: Minimum data of PV-1 to PV-3</li> <li>10: Maximum data of PV-1 to PV-3</li> </ul> | _    | 01      |

| Code  | Chang<br>e dur-<br>ing<br>opera-<br>tion | Name                                                 | Range of data                                                                                                    | Unit    | Default |
|-------|------------------------------------------|------------------------------------------------------|----------------------------------------------------------------------------------------------------|---------|---------|
| AH-60 | -                                        | PID1 gain change method selection                    | 00: Only gain 1<br>01: [PRO] terminal switch                                                                                                    | -       | 00      |
| AH-61 | Yes                                      | PID1 proportional gain 1                             | 0.0 to 100.0                                                                                                    | 0.1     | 1.0     |
| AH-62 | Yes                                      | PID1 integral time con-<br>stant 1                   | 0.0 to 3600.0                                                                                                    | 0.1 s   | 1.0     |
| AH-63 | Yes                                      | PID1 derivative gain 1                               | 0.00 to 100.00                                                                                                    | 0.01 s  | 0.00    |
| AH-64 | Yes                                      | PID1 proportional gain 2                             | 0.0 to 100.0                                                                                                    | 0.1     | 0.0     |
| AH-65 | Yes                                      | PID1 integral time con-<br>stant 2                   | 0.0 to 3600.0                                                                                                    | 0.1 s   | 0.0     |
| AH-66 | Yes                                      | PID1 derivative gain 2                               | 0.00 to 100.00                                                                                                    | 0.01 s  | 0.00    |
| AH-67 | Yes                                      | PID1 gain change time                                | 0 to 10000                                                                                                    | 1 ms    | 100     |
| AH-70 | -                                        | PID feed-forward selection                           | 00: Disabled<br>01: Ai1 terminal input<br>02: Ai2 terminal input<br>03: Ai3 terminal input<br>04: (Reserved)<br>05: (Reserved)<br>06: (Reserved) | -       | 00      |
| AH-71 | Yes                                      | PID1 output range                                    | 0.00 to 100.00                                                                                                    | 0.01%   | 0.00    |
| AH-72 | Yes                                      | PID1 Deviation over level                            | 0.00 to 100.00                                                                                                    | 0.01%   | 3.00    |
| AH-73 | Yes                                      | PID1 Feedback compare<br>signal turn-off level       | 0.00 to 100.00                                                                                                    | 0.01%   | 100.00  |
| AH-74 | Yes                                      | PID1 Feedback compare<br>signal turn-on level        | 0.00 to 100.00                                                                                                    | 0.01%   | 0.00    |
| AH-75 | -                                        | PID soft start function ena-<br>ble                  | 00: Disabled<br>01: Enabled                                                                                                    | -       | 00      |
| AH-76 | Yes                                      | PID soft start target level                          | 0.00 to 100.00                                                                                                    | 0.01%   | 100.00  |
| AH-78 | Yes                                      | Acceleration time setting<br>for soft start function | 0.00 to 3600.00                                                                                                    | 0.01 s  | 30.00   |
| AH-80 | Yes                                      | PID soft start time                                  | 0.00 to 600.00                                                                                                    | 0.01 s  | 0.00    |
| AH-81 | -                                        | PID soft start error detec-<br>tion enable           | 00: Disabled<br>01: Enabled: error output<br>02: Enabled: warning                                                                                | -       | 00      |
| AH-82 | Yes                                      | PID soft start error detec-<br>tion level            | 0.00 to 100.00                                                                                                    | 0.01%   | 0.00    |
| AH-85 | -                                        | PID sleep trigger selection                          | 00: Disabled<br>01: Low output<br>02: [SLEP] terminal                                                                                            | -       | 00      |
| AH-86 | Yes                                      | PID sleep start level                                | 0.00 to 590.00                                                                                                    | 0.01 Hz | 0.00    |
| AH-87 | Yes                                      | PID sleep active time                                | 0.00 to 100.00                                                                                                    | 0.01 s  | 0.00    |
| AH-88 | -                                        | Setpoint boost before PID sleep enable               | 00: Disabled<br>01: Enabled                                                                                                    | -       | 00      |
| AH-89 | Yes                                      | Setpoint boost time                                  | 0.00 to 100.00                                                                                                    | 0.01 s  | 0.00    |
| AH-90 | Yes                                      | Setpoint boost value                                 | 0.00 to 100.00                                                                                                    | 0.01%   | 0.00    |
| AH-91 | Yes                                      | Minimum RUN time before                              | 0.00 to 100.00                                                                                                    | 0.01 s  | 0.00    |

| Code  | Chang<br>e dur-<br>ing<br>opera-<br>tion | Name                                | Range of data                                                   | Unit   | Default |
|-------|------------------------------------------|-------------------------------------|-----------------------------------------------------------------|--------|---------|
| AH-92 | Yes                                      | Minimum active time of<br>PID sleep | 0.00 to 100.00                                                  | 0.01 s | 0.00    |
| AH-93 | -                                        | PID wake trigger selection          | 01: Deviation amount<br>02: Low feedback<br>03: [WAKE] terminal | -      | 01      |
| AH-94 | Yes                                      | PID wake start level                | 0.00 to 100.00                                                  | 0.01%  | 0.00    |
| AH-95 | Yes                                      | PID wake start time                 | 0.00 to 100.00                                                  | 0.01 s | 0.00    |
| AH-96 | Yes                                      | PID wake start deviation value      | 0.00 to 100.00                                                  | 0.01%  | 0.00    |

| Code  | Chang<br>e dur-<br>ing<br>opera-<br>tion | Name                                            | Range of data                                                                                                    | Unit                                                                     | Default |
|-------|------------------------------------------|-------------------------------------------------|----------------------------------------------------------------------------------------------------|--------------------------------------------------------------------------|---------|
| AJ-01 | -                                        | PID2 enable                                     | <ul><li>00: Disabled</li><li>01: Enabled Without reverse output</li><li>02: Enabled With reverse output</li></ul>                                                                                                    | -                                                                        | 00      |
| AJ-02 | -                                        | PID2 deviation inverse                          | 00: Disabled<br>01: Enabled                                                                                                    | -                                                                        | 00      |
| AJ-03 | -                                        | PID2 unit selection                             | 0 to 58<br>Refer to <i>Unit Options</i> on page<br>15-115.                                                                                                    | -                                                                        | 01      |
| AJ-04 | Yes                                      | PID2 scale adjustment (at 0%)                   | -10000 to 10000                                                                                                    | 1                                                                        | 0       |
| AJ-05 | Yes                                      | PID2 scale adjustment (at 100%)                 | -10000 to 10000                                                                                                    | 1                                                                        | 10000   |
| AJ-06 | Yes                                      | PID2 scale adjustment<br>(point position)       | 00: 0000.<br>01: 0000.0<br>02: 000.00<br>03: 00.000<br>04: 0.0000                                                                                                    | -                                                                        | 02      |
| AJ-07 | -                                        | Input source selection of<br>Set-point for PID2 | <ul> <li>00: Disabled</li> <li>01: Ai1 terminal input</li> <li>02: Ai2 terminal input</li> <li>03: Ai3 terminal input</li> <li>04: (Reserved)</li> <li>05: (Reserved)</li> <li>06: (Reserved)</li> <li>07: Parameter setting</li> <li>08: RS485</li> <li>09: Option 1</li> <li>10: Option 2</li> <li>11: Option 3</li> <li>12: Pulse string input: Inverter</li> <li>13: Pulse string input: Option</li> <li>15: PID calculation</li> </ul> | -                                                                        | 07      |
| AJ-10 | Yes                                      | Set-point setting for PID2                      | 0.00 to 100.00<br>The display range can be changed<br>arbitrarily by setting (AJ-04),<br>(AJ-05), and (AJ-06).                                                                                                    | Unit differs<br>depending<br>on the<br>AJ-03 and<br>AJ-06 set-<br>tings. | 0.00    |

| Code  | Chang<br>e dur-<br>ing<br>opera-<br>tion | Name                                               | Range of data                                                                                                    | Unit   | Default |
|-------|------------------------------------------|----------------------------------------------------|----------------------------------------------------------------------------------------------------|--------|---------|
| AJ-12 | -                                        | Input source selection of<br>Process data for PID2 | <ul> <li>00: Disabled</li> <li>01: Ai1 terminal input</li> <li>02: Ai2 terminal input</li> <li>03: Ai3 terminal input</li> <li>04: (Reserved)</li> <li>05: (Reserved)</li> <li>06: (Reserved)</li> <li>06: (Reserved)</li> <li>07: Parameter setting</li> <li>08: RS485</li> <li>09: Option 1</li> <li>10: Option 2</li> <li>11: Option 3</li> <li>12: Pulse string input: Inverter</li> <li>13: Pulse string input: Option</li> </ul> | -      | 02      |
| AJ-13 | Yes                                      | PID2 proportional gain                             | 0.0 to 100.0                                                                                                    | 0.1    | 0.1     |
| AJ-14 | Yes                                      | PID2 integral time con-<br>stant                   | 0.0 to 3600.0                                                                                                    | 0.1 s  | 0.1     |
| AJ-15 | Yes                                      | PID2 derivative gain                               | 0.00 to 100.00                                                                                                    | 0.01 s | 0.00    |
| AJ-16 | Yes                                      | PID2 output range                                  | 0.00 to 100.00                                                                                                    | 0.01%  | 0.00    |
| AJ-17 | Yes                                      | PID2 Deviation over level                          | 0.00 to 100.00                                                                                                    | 0.01%  | 3.00    |
| AJ-18 | Yes                                      | PID2 Feedback compare<br>signal turn-off level     | 0.00 to 100.00                                                                                                    | 0.01%  | 100.00  |
| AJ-19 | Yes                                      | PID2 Feedback compare<br>signal turn-on level      | 0.00 to 100.00                                                                                                    | 0.01%  | 0.00    |
| AJ-21 | -                                        | PID3 enable                                        | <ul><li>00: Disabled</li><li>01: Enabled Without reverse output</li><li>02: Enabled With reverse output</li></ul>                                                                                                    | -      | 00      |
| AJ-22 | -                                        | PID3 deviation inverse                             | 00: Disabled<br>01: Enabled                                                                                                    | -      | 00      |
| AJ-23 | -                                        | PID3 unit selection                                | 0 to 58<br>Refer to <i>Unit Options</i> on page<br>15-115.                                                                                                    | -      | 01      |
| AJ-24 | Yes                                      | PID3 scale adjustment (at 0%)                      | -10000 to 10000                                                                                                    | 1      | 0       |
| AJ-25 | Yes                                      | PID3 scale adjustment (at 100%)                    | -10000 to 10000                                                                                                    | 1      | 10000   |
| AJ-26 | Yes                                      | PID3 scale adjustment<br>(point position)          | 00: 0000.<br>01: 0000.0<br>02: 000.00<br>03: 00.000<br>04: 0.0000                                                                                                    | -      | 02      |

| Code  | Chang<br>e dur-<br>ing<br>opera-<br>tion | Name                                               | Range of data                                                                                                    | Unit                                                                     | Default |
|-------|------------------------------------------|----------------------------------------------------|----------------------------------------------------------------------------------------------------|--------------------------------------------------------------------------|---------|
| AJ-27 | -                                        | Input source selection of<br>Set-point for PID3    | <ul> <li>00: Disabled</li> <li>01: Ai1 terminal input</li> <li>02: Ai2 terminal input</li> <li>03: Ai3 terminal input</li> <li>04: (Reserved)</li> <li>05: (Reserved)</li> <li>06: (Reserved)</li> <li>07: Parameter setting</li> <li>08: RS485</li> <li>09: Option 1</li> <li>10: Option 2</li> <li>11: Option 3</li> <li>12: Pulse string input: Inverter</li> <li>13: Pulse string input: Option</li> <li>15: PID calculation</li> </ul> | -                                                                        | 07      |
| AJ-30 | Yes                                      | Set-point setting for PID3                         | 0.00 to 100.00<br>The display range can be changed<br>arbitrarily by setting (AJ-24),<br>(AJ-25), and (AJ-26).                                                                                                    | Unit differs<br>depending<br>on the<br>AJ-23 and<br>AJ-26 set-<br>tings. | 0.00    |
| AJ-32 | -                                        | Input source selection of<br>Process data for PID3 | 00: Disabled<br>01: Ai1 terminal input<br>02: Ai2 terminal input<br>03: Ai3 terminal input<br>04: (Reserved)<br>05: (Reserved)<br>06: (Reserved)<br>07: Parameter setting<br>08: RS485<br>09: Option 1<br>10: Option 2<br>11: Option 3<br>12: Pulse string input: Inverter<br>13: Pulse string input: Option                                                                                                    | -                                                                        | 02      |
| AJ-33 | Yes                                      | PID3 proportional gain                             | 0.0 to 100.0                                                                                                    | 0.1                                                                      | 1.0     |
| AJ-34 | Yes                                      | PID3 integral time con-<br>stant                   | 0.0 to 3600.0                                                                                                    | 0.1 s                                                                    | 1.0     |
| AJ-35 | Yes                                      | PID3 derivative gain                               | 0.00 to 100.00                                                                                                    | 0.01 s                                                                   | 0.00    |
| AJ-36 | Yes                                      | PID3 output range                                  | 0.00 to 100.00                                                                                                    | 0.01%                                                                    | 0.00    |
| AJ-37 | Yes                                      | PID3 Deviation over level                          | 0.00 to 100.00                                                                                                    | 0.01%                                                                    | 3.00    |
| AJ-38 | Yes                                      | PID3 Feedback compare<br>signal turn-off level     | 0.00 to 100.00                                                                                                    | 0.01%                                                                    | 100.00  |
| AJ-3A | res                                      | signal turn-on level                               |                                                                                                    | 0.01%                                                                    | 0.00    |
| AJ-41 | -                                        | PID4 enable                                        | <ul><li>00: Disabled</li><li>01: Enabled Without reverse output</li><li>02: Enabled With reverse output</li></ul>                                                                                                    | -                                                                        | 00      |

| Code  | Chang<br>e dur-<br>ing<br>opera-<br>tion | Name                                               | Range of data                                                                                                    | Unit                                                                     | Default |
|-------|------------------------------------------|----------------------------------------------------|----------------------------------------------------------------------------------------------------|--------------------------------------------------------------------------|---------|
| AJ-42 | -                                        | PID4 deviation inverse                             | 00: Disabled<br>01: Enabled                                                                                                    | -                                                                        | 00      |
| AJ-43 | -                                        | PID4 unit selection                                | 0 to 58<br>Refer to <i>Unit Options</i> on page<br>15-115.                                                                                                    | -                                                                        | 01      |
| AJ-44 | Yes                                      | PID4 scale adjustment (at 0%)                      | -10000 to 10000                                                                                                    | 1                                                                        | 0       |
| AJ-45 | Yes                                      | PID4 scale adjustment (at 100%)                    | -10000 to 10000                                                                                                    | 1                                                                        | 10000   |
| AJ-46 | Yes                                      | PID4 scale adjustment<br>(point position)          | 00: 0000.<br>01: 0000.0<br>02: 000.00<br>03: 00.000<br>04: 0.0000                                                                                                    | -                                                                        | 02      |
| AJ-47 | -                                        | Input source selection of<br>Set-point for PID4    | <ul> <li>00: Disabled</li> <li>01: Ai1 terminal input</li> <li>02: Ai2 terminal input</li> <li>03: Ai3 terminal input</li> <li>04: (Reserved)</li> <li>05: (Reserved)</li> <li>06: (Reserved)</li> <li>07: Parameter setting</li> <li>08: RS485</li> <li>09: Option 1</li> <li>10: Option 2</li> <li>11: Option 3</li> <li>12: Pulse string input: Inverter</li> <li>13: Pulse string input: Option</li> <li>15: PID calculation</li> </ul> | _                                                                        | 07      |
| AJ-50 | Yes                                      | Set-point setting for PID4                         | 0.00 to 100.00<br>The display range can be changed<br>arbitrarily by setting (AJ-44),<br>(AJ-45), and (AJ-46).                                                                                                    | Unit differs<br>depending<br>on the<br>AJ-43 and<br>AJ-46 set-<br>tings. | 0.00    |
| AJ-52 | -                                        | Input source selection of<br>Process data for PID4 | <ul> <li>00: Disabled</li> <li>01: Ai1 terminal input</li> <li>02: Ai2 terminal input</li> <li>03: Ai3 terminal input</li> <li>04: (Reserved)</li> <li>05: (Reserved)</li> <li>06: (Reserved)</li> <li>06: (Reserved)</li> <li>07: Parameter setting</li> <li>08: RS485</li> <li>09: Option 1</li> <li>10: Option 2</li> <li>11: Option 3</li> <li>12: Pulse string input: Inverter</li> <li>13: Pulse string input: Option</li> </ul>      | -                                                                        | 02      |

| Code  | Chang<br>e dur-<br>ing<br>opera-<br>tion | Name                                           | Range of data  | Unit   | Default |
|-------|------------------------------------------|------------------------------------------------|----------------|--------|---------|
| AJ-53 | Yes                                      | PID4 proportional gain                         | 0.0 to 100.0   | 0.1    | 1.0     |
| AJ-54 | Yes                                      | PID4 integral time con-<br>stant               | 0.0 to 3600.0  | 0.1 s  | 1.0     |
| AJ-55 | Yes                                      | PID4 derivative gain                           | 0.00 to 100.00 | 0.01 s | 0.00    |
| AJ-56 | Yes                                      | PID4 output range                              | 0.00 to 100.00 | 0.01%  | 0.00    |
| AJ-57 | Yes                                      | PID4 Deviation over level                      | 0.00 to 100.00 | 0.01%  | 3.00    |
| AJ-58 | Yes                                      | PID4 Feedback compare<br>signal turn-off level | 0.00 to 100.00 | 0.01%  | 100.00  |
| AJ-59 | Yes                                      | PID4 Feedback compare<br>signal turn-on level  | 0.00 to 100.00 | 0.01%  | 0.00    |

## 15-3-2 Parameter (Code B)

| Code  | Chang<br>e dur-<br>ing<br>opera-<br>tion | Name                                | Data range                       | Unit    | Default |
|-------|------------------------------------------|-------------------------------------|----------------------------------|---------|---------|
| bA101 | -                                        | Frequency limit selection,          | 00: Disabled                     | -       | 00      |
|       |                                          | 1st-motor                           | 01: Ai1 terminal input           |         |         |
|       |                                          |                                     | 02: Ai2 terminal input           |         |         |
|       |                                          |                                     | 03: Ai3 terminal input           |         |         |
|       |                                          |                                     | 04: (Reserved)                   |         |         |
|       |                                          |                                     | 05: (Reserved)                   |         |         |
|       |                                          |                                     | 06: (Reserved)                   |         |         |
|       |                                          |                                     | 07: Parameter setting            |         |         |
|       |                                          |                                     | 08: RS485                        |         |         |
|       |                                          |                                     | 09: Option 1                     |         |         |
|       |                                          |                                     | 10: Option 2                     |         |         |
|       |                                          |                                     | 11: Option 3                     |         |         |
|       |                                          |                                     | 12: Pulse string input: Inverter |         |         |
|       |                                          |                                     | 13: Pulse string input: Option   |         |         |
| bA102 | Yes                                      | Upper Frequency limit,<br>1st-motor | 0.00 to 590.00                   | 0.01 Hz | 0.00    |
| bA103 | Yes                                      | Lower Frequency limit,<br>1st-motor | 0.00 to 590.00                   | 0.01 Hz | 0.00    |

| Code  | Chang<br>e dur-<br>ing<br>opera-<br>tion | Name                                                  | Data range                                                                                                    | Unit   | Default                                |
|-------|------------------------------------------|-------------------------------------------------------|----------------------------------------------------------------------------------------------------|--------|----------------------------------------|
| bA110 | -                                        | Torque limit selection, 1st-<br>motor                 | 00: Disabled<br>01: Ai1 terminal input<br>02: Ai2 terminal input<br>03: Ai3 terminal input<br>04: (Reserved)<br>05: (Reserved)<br>06: (Reserved)<br>07: Parameter setting<br>08: RS485<br>09: Option 1<br>10: Option 2<br>11: Option 3 | -      | 07                                     |
| bA111 | -                                        | Torque limit parameter<br>mode selection, 1st-motor   | 00: Four quadrant specific<br>01: [TRQ] terminal switch                                                                                                    | -      | 00                                     |
| bA112 | Yes                                      | Torque limit 1 (Forward driving), 1st-motor           | 0.0 to 500.0                                                                                                    | 0.1%   | 150.0                                  |
| bA113 | Yes                                      | Torque limit 2 (Reverse re-<br>generative), 1st-motor |                                                                                                    | 0.1%   | 150.0                                  |
| bA114 | Yes                                      | Torque limit 3 (Reverse<br>driving), 1st-motor        |                                                                                                    | 0.1%   | 150.0                                  |
| bA115 | Yes                                      | Torque limit 4 (Forward re-<br>generative), 1st-motor |                                                                                                    | 0.1%   | 150.0                                  |
| bA116 | -                                        | Torque limit LADSTOP se-<br>lection, 1st-motor        | 00: Disabled<br>01: Enabled                                                                                                    | -      | 00                                     |
| bA120 | -                                        | Over current suppress en-<br>able, 1st-motor          | 00: Disabled<br>01: Enabled                                                                                                    | -      | 1                                      |
| bA121 | -                                        | Over current suppress<br>Level, 1st-motor             | (0.0 to 2.0) × Inverter rated current <sup>*1</sup>                                                                                                    | 0.1 A  | 1.8 × In-<br>verter rat-<br>ed current |
| bA122 | -                                        | Overload restriction 1<br>mode selection, 1st-motor   | <ul> <li>00: Disabled</li> <li>01: Accelerate at constant speed</li> <li>02: Only constant speed</li> <li>03: Accelerate at constant speed/</li> <li>Increase speed at regeneration</li> </ul>                                         | -      | 01                                     |
| bA123 | Yes                                      | Overload restriction 1 ac-<br>tive level, 1st-motor   | (0.2 to 2.0) × Inverter rated current <sup>*1</sup>                                                                                                    | 0.1 A  | 1.5 × In-<br>verter rat-<br>ed current |
| bA124 | Yes                                      | Overload restriction 1 ac-<br>tion time, 1st-motor    | 0.10 to 3600.00                                                                                                    | 0.01 s | 1.00                                   |
| bA126 | -                                        | Overload restriction 2<br>mode selection, 1st-motor   | <ul> <li>00: Disabled</li> <li>01: Accelerate at constant speed</li> <li>02: Only constant speed</li> <li>03: Accelerate at constant speed/</li> <li>Increase speed at regeneration</li> </ul>                                         | -      | 01                                     |
| bA127 | Yes                                      | Overload restriction 2 ac-<br>tive level, 1st-motor   | (0.2 to 2.0) × Inverter rated current <sup>*1</sup>                                                                                                    | 0.1 A  | 1.5 × In-<br>verter rat-<br>ed current |

| Code  | Chang<br>e dur-<br>ing<br>opera-<br>tion | Name                                                                         | Data range                                                                                                    | Unit    | Default                                              |
|-------|------------------------------------------|------------------------------------------------------------------------------|----------------------------------------------------------------------------------------------------|---------|------------------------------------------------------|
| bA128 | Yes                                      | Overload restriction 2 Ac-<br>tion time, 1st-motor                           | 0.10 to 3600.00                                                                                                    | 0.01 s  | 1.00                                                 |
| bA-30 | -                                        | Deceleration-stop at pow-<br>er failure                                      | 00: Disabled<br>01: Enabled: deceleration stop<br>02: Enabled: no recovery<br>03: Enabled with recovery                                                                                          | -       | 00                                                   |
| bA-31 | Yes                                      | Decel-stop at power fail-<br>ure starting voltage                            | 200 V class: 0.0 to 410.0<br>400 V class: 0.0 to 820.0                                                                                                    | 0.1 VDC | 220 V<br>class:<br>200.0<br>400 V<br>class:<br>440.0 |
| bA-32 | Yes                                      | Decel-stop at power fail-<br>ure control target level                        | 200 V class: 0.0 to 410.0<br>400 V class: 0.0 to 820.0                                                                                                    | 0.1 VDC | 200 V<br>class:<br>360.0<br>400 V<br>class:<br>720.0 |
| bA-34 | Yes                                      | Decel-stop at power fail-<br>ure deceleration time                           | 0.01 to 3600.00                                                                                                    | 0.01 s  | 1.00                                                 |
| bA-36 | Yes                                      | Decel-stop at power fail-<br>ure freq. width at deceler-<br>ation start      | 0.00 to 10.00                                                                                                    | 0.01 Hz | 0.00                                                 |
| bA-37 | Yes                                      | Decel-stop at power fail-<br>ure DC-bus voltage con-<br>stant control P-gain | 0.00 to 5.00                                                                                                    | 0.01    | 0.20                                                 |
| bA-38 | Yes                                      | Decel-stop at power fail-<br>ure DC-bus voltage con-<br>stant control I-gain | 0.00 to 150.00                                                                                                    | 0.01 s  | 1.00                                                 |
| bA140 | Yes                                      | Over-voltage suppression<br>enable, 1st-motor                                | <ul> <li>00: Disabled</li> <li>01: DC voltage constant deceleration</li> <li>02: Acceleration only at deceleration</li> <li>03: Acceleration at constant speed/</li> <li>deceleration</li> </ul> | -       | 00                                                   |
| bA141 | Yes                                      | Over-voltage suppression<br>active level, 1st-motor                          | 200 V class: 330.0 to 400.0<br>400 V class: 660.0 to 800.0                                                                                                    | 0.1 VDC | 200 V<br>class:<br>380.0<br>400 V<br>class:<br>760.0 |
| bA142 | Yes                                      | Over-voltage suppression action time, 1st-motor                              | 0.00 to 3600.00                                                                                                    | 0.01 s  | 1.00                                                 |
| bA144 | Yes                                      | DC bus constant control proportional gain, 1st-mo-<br>tor                    | 0.00 to 5.00                                                                                                    | 0.01    | 0.20                                                 |
| bA145 | Yes                                      | DC bus constant control integral gain, 1st-motor                             | 0.00 to 150.00                                                                                                    | 0.01 s  | 1.00                                                 |

| Code  | Chang<br>e dur-<br>ing<br>opera-<br>tion | Name                                                                  | Data range                                                                                                    | Unit    | Default                                              |
|-------|------------------------------------------|-----------------------------------------------------------------------|----------------------------------------------------------------------------------------------------|---------|------------------------------------------------------|
| bA146 | Yes                                      | Over magnetization decel-<br>eration function selection,<br>1st-motor | <ul><li>00: Disabled</li><li>01: Regular operation</li><li>02: Operation only at deceleration</li><li>03: Level mode</li><li>04: Level mode only at deceleration</li></ul> | -       | 02                                                   |
| bA147 | Yes                                      | Over magnetization output<br>filter time constant,<br>1st_motor       | 0.00 to 1.00                                                                                                    | 0.01 s  | 0.30                                                 |
| bA148 | Yes                                      | Over magnetization volt-<br>age gain, 1st_motor                       | 50 to 400                                                                                                    | 1%      | 100                                                  |
| bA149 | Yes                                      | Over magnetization level setting, 1st_motor                           | 200 V class: 330.0 to 400.0<br>400 V class: 660.0 to 800.0                                                                                                    | 0.1 VDC | 200 V<br>class:<br>360.0<br>400 V<br>class:<br>720.0 |
| bA-60 | Yes                                      | Dynamic brake usage rate                                              | 0.0 to 10.0 × ((bA-63) / minimum resistance) <sup>2</sup> $*^{2}$                                                                                                    | 0.1%    | 10.0                                                 |
| bA-61 | -                                        | Dynamic brake selection                                               | 00: Disabled<br>01: Enabled: disabled at stop<br>02: Enabled: enabled at stop                                                                                              | -       | 00                                                   |
| bA-62 | -                                        | Dynamic brake active lev-<br>el                                       | 200 V class: 330.0 to 400.0<br>400 V class: 660.0 to 800.0                                                                                                    | 0.1 VDC | 200 V<br>class:<br>360.0<br>400 V<br>class:<br>720.0 |
| bA-63 | -                                        | Dynamic brake resister<br>value                                       | Minimum resistance to 600.0                                                                                                    | 0.1Ω    | Minimum<br>resistance<br>value <sup>*2</sup>         |
| bA-70 | Yes                                      | Cooling FAN control meth-<br>od selection                             | 00: Always ON<br>01: ON during operation<br>02: Temperature dependent                                                                                                    | -       | 00                                                   |
| bA-71 | -                                        | Cooling FAN accumulation<br>running time clear selec-<br>tion         | 00: Disabled<br>01: Clear                                                                                                    | -       | 00                                                   |

| Code  | Chang<br>e dur-<br>ing<br>opera-<br>tion | Name                                                  | Data range                                                                                                    | Unit    | Default                                |
|-------|------------------------------------------|-------------------------------------------------------|----------------------------------------------------------------------------------------------------|---------|----------------------------------------|
| bA201 | -                                        | Frequency limit selection,<br>2nd motor               | <ul> <li>00: Disabled</li> <li>01: Ai1 terminal input</li> <li>02: Ai2 terminal input</li> <li>03: Ai3 terminal input</li> <li>04: (Reserved)</li> <li>05: (Reserved)</li> <li>06: (Reserved)</li> <li>07: Parameter setting</li> <li>08: RS485</li> <li>09: Option 1</li> <li>10: Option 2</li> <li>11: Option 3</li> <li>12: Pulse string input: Inverter</li> <li>13: Pulse string input: Option</li> </ul> | -       | 00                                     |
| bA202 | Yes                                      | Upper frequency limit, 2nd motor                      | 0.00 to 590.00                                                                                                    | 0.01 Hz | 0.00                                   |
| bA203 | Yes                                      | Lower frequency limit, 2nd motor                      | 0.00 to 590.00                                                                                                    | 0.01 Hz | 0.00                                   |
| bA210 | -                                        | Torque limit selection,<br>2nd-motor                  | 00: Disabled<br>01: Ai1 terminal input<br>02: Ai2 terminal input<br>03: Ai3 terminal input<br>04: (Reserved)<br>05: (Reserved)<br>06: (Reserved)<br>07: Parameter setting<br>08: RS485<br>09: Option 1<br>10: Option 2<br>11: Option 3                                                                                                    | -       | 07                                     |
| bA211 | -                                        | Torque limit parameter mode selection, 2nd-motor      | 00: Four quadrant specific<br>01: [TRQ] terminal switch                                                                                                    | -       | 00                                     |
| bA212 | Yes                                      | Torque limit 1 (Forward driving), 2nd-motor           | 0.0 to 500.0                                                                                                    | 0.1%    | 150.0                                  |
| bA213 | Yes                                      | Torque limit 2 (Reverse re-<br>generative), 2nd-motor |                                                                                                    | 0.1%    | 150.0                                  |
| bA214 | Yes                                      | Torque limit 3 (Reverse driving), 2nd-motor           | -                                                                                                    | 0.1%    | 150.0                                  |
| bA215 | Yes                                      | Torque limit 4 (Forward re-<br>generative), 2nd motor | -                                                                                                    | 0.1%    | 150.0                                  |
| bA216 | -                                        | Torque limit LADSTOP se-<br>lection, 1st-motor        | 00: Disabled<br>01: Enabled                                                                                                    | -       | 00                                     |
| bA220 | -                                        | Over current suppress en-<br>able, 2nd-motor          | 00: Disabled<br>01: Enabled                                                                                                    | -       | 1                                      |
| bA221 | -                                        | Over current suppress<br>Level, 2nd-motor             | (0.0 to 2.0) × Inverter rated current <sup>*1</sup>                                                                                                    | 0.1 A   | 1.8 × In-<br>verter rat-<br>ed current |
| Code  | Chang<br>e dur-<br>ing<br>opera-<br>tion | Name                                                             | Data range                                                                                                    | Unit    | Default                                              |
|-------|------------------------------------------|------------------------------------------------------------------|----------------------------------------------------------------------------------------------------|---------|------------------------------------------------------|
| bA222 | -                                        | Overload restriction 1<br>mode selection, 2nd-motor              | 00: Disabled<br>01: Accelerate at constant speed<br>02: Only constant speed<br>03: Accelerate at constant speed/<br>Increase speed at regeneration                                               | -       | 01                                                   |
| bA223 | Yes                                      | Overload restriction 1 ac-<br>tive level, 2nd-motor              | (0.2 to 2.0) × Inverter rated current <sup>*1</sup>                                                                                                    | 0.1 A   | 1.5 × In-<br>verter rat-<br>ed current               |
| bA224 | Yes                                      | Overload restriction 1 ac-<br>tion time, 2nd-motor               | 0.10 to 3600.00                                                                                                    | 0.01 s  | 1                                                    |
| bA226 | -                                        | Overload restriction 2<br>mode selection, 2nd-motor              | 00: Disabled<br>01: Accelerate at constant speed<br>02: Only constant speed<br>03: Accelerate at constant speed/<br>Increase speed at regeneration                                               | -       | 01                                                   |
| bA227 | Yes                                      | Overload restriction 2 ac-<br>tive level, 2nd-motor              | (0.2 to 2.0) × Inverter rated current <sup>*1</sup>                                                                                                    | 0.1 A   | 1.5 × In-<br>verter rat-<br>ed current               |
| bA228 | Yes                                      | Overload restriction 2 ac-<br>tion time, 2nd-motor               | 0.10 to 3600.00                                                                                                    | 0.01 s  | 1.00                                                 |
| bA240 | Yes                                      | Over-voltage suppression<br>enable, 2nd-motor                    | <ul> <li>00: Disabled</li> <li>01: DC voltage constant deceleration</li> <li>02: Acceleration only at deceleration</li> <li>03: Acceleration at constant speed/</li> <li>deceleration</li> </ul> | -       | 00                                                   |
| bA241 | Yes                                      | Over-voltage suppression active level, 2nd-motor                 | 200 V class: 330.0 to 400.0<br>400 V class: 660.0 to 800.0                                                                                                    | 0.1 VDC | 200 V<br>class:<br>380.0<br>400 V<br>class:<br>760.0 |
| bA242 | Yes                                      | Over-voltage suppression action time, 2nd-motor                  | 0.00 to 3600.00                                                                                                    | 0.01 s  | 1.00                                                 |
| bA244 | Yes                                      | DC bus constant control proportional gain, 2nd-mo-<br>tor        | 0.00 to 5.00                                                                                                    | 0.01    | 0.20                                                 |
| bA245 | Yes                                      | DC bus constant control integral gain, 2nd-motor                 | 0.00 to 150.00                                                                                                    | 0.01 s  | 1.00                                                 |
| bA246 | Yes                                      | Over magnetization func-<br>tion selection, 2nd-motor            | <ul> <li>00: Disabled</li> <li>01: Regular operation</li> <li>02: Operation only at deceleration</li> <li>03: Level mode</li> <li>04: Level mode only at deceleration</li> </ul>                 | -       | 02                                                   |
| bA247 | Yes                                      | Over magnetization output<br>filter time constant, 2nd-<br>motor | 0.00 to 1.00                                                                                                    | 0.01 s  | 0.30                                                 |

15

| Code  | Chang<br>e dur-<br>ing<br>opera-<br>tion | Name                                            | Data range                                                 | Unit    | Default                                              |
|-------|------------------------------------------|-------------------------------------------------|------------------------------------------------------------|---------|------------------------------------------------------|
| bA248 | Yes                                      | Over magnetization volt-<br>age gain, 2nd-motor | 50 to 400                                                  | 1%      | 100                                                  |
| bA249 | Yes                                      | Over magnetization level setting, 2nd-motor     | 200 V class: 330.0 to 400.0<br>400 V class: 660.0 to 800.0 | 0.1 VDC | 200 V<br>class:<br>360.0<br>400 V<br>class:<br>720.0 |

- \*1. For the current and voltage related parameters, the values and units that can be used will differ depending on the setting method.
  - Operator or CX-Drive: 0.1 A or 0.1 V (When you operate with CX-Drive, set **Resister data selection**(CF-11) to *00: A, V*.
     Otherwise **Resister data selection** (CF-11) is not set to *00: A, V* the data cannot be set or displayed correctly.)
  - Modbus : The current and the voltage vary depending on the setting of Resister data selection(CF-11).
     When Resister data selection (CF-11) is set to 00: A, V, units are 0.1 A and 0.1 V.
     When Resister data selection (CF-11) is set to 01: %, unit is 0.01% (Rated ratio).
  - 3. DriveProgramming: 0.01 (Rated ratio)
- \*2. Minimum resistance values vary in inverter model.

| Code  | Chang<br>e dur-<br>ing<br>opera-<br>tion | Name                                                                             | Data range                                                                                                    | Unit    | Default |
|-------|------------------------------------------|----------------------------------------------------------------------------------|----------------------------------------------------------------------------------------------------|---------|---------|
| bb101 | Yes                                      | Carrier speed setting, 1st-<br>motor                                             | Normal Duty (ND) 0.5 to 16.0<br>Low Duty (LD) 0.5 to 12.0<br>Very Low Duty (VLD) 0.5 to 10.0 <sup>*1</sup>                                                                                        | 0.1 kHz | 2.0     |
| bb102 | -                                        | Sprinkle carrier pattern se-<br>lection, 1st-motor                               | 00: Disabled<br>01: Pattern 1 enabled<br>02: Pattern 2 enabled<br>03: Pattern 3 enabled                                                                                                    | -       | 00      |
| bb103 | Yes                                      | Automatic-carrier reduc-<br>tion selection, 1st-motor                            | 00: Disabled<br>01: Enabled: current<br>02: Enabled: temperature                                                                                                    | -       | 00      |
| bb-10 | -                                        | Automatic error reset se-<br>lection                                             | 00: Disabled<br>01: Enabled with operation com-<br>mand OFF<br>02: Enable after the setting time                                                                                                  | -       | 00      |
| bb-11 | -                                        | Alarm signal selection at<br>Automatic error reset is<br>active                  | 00: Output<br>01: Not output                                                                                                    | -       | 00      |
| bb-12 | -                                        | Automatic error reset wait time                                                  | 0 to 600                                                                                                    | 1 s     | 2       |
| bb-13 | -                                        | Automatic error reset<br>number                                                  | 0 to 10                                                                                                    | 1       | 3       |
| bb-20 | -                                        | The number of retries after instantaneous power fail-<br>ure                     | 0 to 16 / ∞(255)                                                                                                    | 1       | 0       |
| bb-21 | -                                        | The number of retries after under voltage                                        | 0 to 16 / ∞(255)                                                                                                    | 1       | 0       |
| bb-22 | -                                        | The number of retries after over current                                         | 0 to 5                                                                                                    | 1       | 0       |
| bb-23 | -                                        | The number of retries after over-voltage                                         | 0 to 5                                                                                                    | 1       | 0       |
| bb-24 | -                                        | Selection of restart mode<br>@Instantaneous power<br>failure/ under-voltage trip | <ul> <li>00: 0Hz</li> <li>01: Frequency matching</li> <li>02: Frequency entrainment</li> <li>03: Detection speed</li> <li>04: Trip after frequency matching</li> <li>deceleration stop</li> </ul> | -       | 01      |
| bb-25 | -                                        | Allowable under-voltage power failure time                                       | 0.3 to 25.0                                                                                                    | 0.1 s   | 1.0     |
| bb-26 | -                                        | Retry wait time before mo-<br>tor restart                                        | 0.3 to 100.0                                                                                                    | 0.1 s   | 0.3     |
| bb-27 | -                                        | Instantaneous power fail-<br>ure/under-voltage trip<br>alarm enable              | 00: Disabled<br>01: Enabled at stop<br>02: Disabled at stop and decelera-<br>tion stop                                                                                                    | -       | 00      |

| Code  | Chang<br>e dur-<br>ing<br>opera-<br>tion | Name                                                            | Data range                                                                                                    | Unit    | Default                                      |
|-------|------------------------------------------|-----------------------------------------------------------------|----------------------------------------------------------------------------------------------------|---------|----------------------------------------------|
| bb-28 | -                                        | Selection of restart mode<br>@over-current                      | 00: 0Hz<br>01: Frequency matching<br>02: Frequency entrainment<br>03: Detection speed<br>04: Trip after frequency matching<br>deceleration stop                                                   | -       | 01                                           |
| bb-29 | -                                        | Wait time of restart<br>@over-current                           | 0.3 to 100.0                                                                                                    | 0.1 s   | 0.3                                          |
| bb-30 | -                                        | Selection of restart mode<br>@over-voltage                      | <ul> <li>00: 0Hz</li> <li>01: Frequency matching</li> <li>02: Frequency entrainment</li> <li>03: Detection speed</li> <li>04: Trip after frequency matching</li> <li>deceleration stop</li> </ul> | -       | 01                                           |
| bb-31 | -                                        | Wait time of restart<br>@over-voltage                           | 0.3 to 100.0                                                                                                    | 0.1 s   | 0.3                                          |
| bb-40 | Yes                                      | Restart mode after FRS<br>release                               | 00: 0Hz<br>01: Frequency matching<br>02: Frequency entrainment<br>03: Detection speed <sup>*2</sup>                                                                                               | -       | 00                                           |
| bb-41 | Yes                                      | Restart mode after RS re-<br>lease                              | 00: 0Hz<br>01: Frequency matching<br>02: Frequency entrainment<br>03: Detection speed <sup>*2</sup>                                                                                               | -       | 00                                           |
| bb-42 | Yes                                      | Restart frequency thresh-<br>old                                | 0.00 to 590.00                                                                                                    | 0.01 Hz | 0.00                                         |
| bb-43 | Yes                                      | Restart level of Active fre-<br>quency matching                 | (0.0 to 2.0) × Inverter rated current <sup>*3</sup>                                                                                                    | 0.1 A   | 1.0 × In-<br>verter rat-<br>ed current       |
| bb-44 | Yes                                      | Restart constant (speed)<br>of Active frequency match-<br>ing   | 0.10 to 30.00                                                                                                    | 0.01 s  | 0.5                                          |
| bb-45 | Yes                                      | Restart constant (Voltage)<br>of Active frequency match-<br>ing | 0.10 to 30.00                                                                                                    | 0.01 s  | 0.5                                          |
| bb-46 | Yes                                      | OC-supress level of Active frequency matching                   | (0.0 to 2.0) × Inverter rated current <sup>*3</sup>                                                                                                    | 0.1 A   | 1.0 × In-<br>verter rat-<br>ed current       |
| bb-47 | Yes                                      | Restart speed selection of<br>Active frequency matching         | 00: Cutoff frequency<br>01: Maximum frequency<br>02: Setting frequency                                                                                                    | -       | 00                                           |
| bb160 | -                                        | Over current detection lev-<br>el, 1st-motor                    | (0.2 to 2.2) x Inverter ND rated current*3                                                                                                    | 0.1 A   | 2.2 × In-<br>verter ND<br>rated cur-<br>rent |
| bb-61 | Yes                                      | Power supply over voltage selection                             | 00: Warning<br>01: Error                                                                                                    | -       | 00                                           |

|       | Chang<br>e dur-       |                                                       |                                                                                                    |                |                                                      |
|-------|-----------------------|-------------------------------------------------------|----------------------------------------------------------------------------------------------------|----------------|------------------------------------------------------|
| Code  | ing<br>opera-<br>tion | Name                                                  | Data range                                                                                                 | Unit           | Default                                              |
| bb-62 | Yes                   | Power supply over voltage level setting               | 200 V class: 300.0 to 410.0<br>400 V class: 600.0 to 820.0                                                 | 0.1 VDC        | 200 V<br>class:<br>390.0<br>400 V<br>class:<br>780.0 |
| bb-64 | -                     | Ground fault selection                                | 00: Disabled<br>01: Enabled                                                                                | -              | 01                                                   |
| bb-65 | Yes                   | Input phase loss enable                               | 00: Disabled<br>01: Enabled                                                                                | -              | 00                                                   |
| bb-66 | Yes                   | Output phase loss enable                              | 00: Disabled<br>01: Enabled                                                                                | -              | 00                                                   |
| bb-67 | Yes                   | Output phase loss detec-<br>tion sensitivity          | 1 to 100                                                                                                   | 1%             | 10                                                   |
| bb-70 | Yes                   | Thermistor error level                                | 0 to 10000                                                                                                 | 1Ω             | 3000                                                 |
| bb-80 | Yes                   | Over speed detection level                            | 0.0 to 150.0                                                                                               | 0.10%          | 135.0                                                |
| bb-81 | Yes                   | Over speed detection time                             | 0.0 to 5.0                                                                                                 | 0.1 s          | 0.5                                                  |
| bb-82 | -                     | Speed deviation error<br>mode selection               | 00: Warning<br>01: Error                                                                                   | -              | 00                                                   |
| bb-83 | -                     | Speed deviation error de-<br>tection level            | 0.0 to 100.0                                                                                               | 0.10%          | 15.0                                                 |
| bb-84 | -                     | Speed deviation error de-<br>tection time             | 0.0 to 5.0                                                                                                 | 0.1 s          | 0.5                                                  |
| bb-85 | -                     | Position deviation error<br>mode selection            | 00: Warning<br>01: Error                                                                                   | -              | 00                                                   |
| bb-86 | -                     | Position deviation error detection level              | 0 to 65535                                                                                                 | 1 × 100<br>pls | 4096                                                 |
| bb-87 | -                     | Position deviation error detection time               | 0.0 to 5.0                                                                                                 | 0.1 s          | 0.5                                                  |
| bb201 | Yes                   | Carrier speed setting, 2nd-<br>motor                  | Normal Duty (ND) 0.5 to 16.0<br>Low Duty (LD) 0.5 to 12.0<br>Very Low Duty (VLD) 0.5 to 10.0 <sup>*1</sup> | 0.1 kHz        | 2.0                                                  |
| bb202 | -                     | Sprinkle carrier pattern se-<br>lection, 2nd-motor    | 00: Disabled<br>01: Pattern 1 enabled<br>02: Pattern 2 enabled<br>03: Pattern 3 enabled                    | -              | 00                                                   |
| bb203 | Yes                   | Automatic-carrier reduc-<br>tion selection, 2nd-motor | 00: Disabled<br>01: Enabled: current<br>02: Enabled: temperature                                           | -              | 00                                                   |
| bb260 | -                     | Over current detection lev-<br>el, 2nd-motor          | (0.2 to 2.2) x Inverter ND rated current <sup>*3</sup>                                                     | 0.1 A          | 2.2 × In-<br>verter ND<br>rated cur-<br>rent         |

\*1. 3G3RX2-B4750 to 3G3RX2-B413K should be as follows.

Load type selection (Ub-03) is set to 02: ND: 0.5 to 10.0 kHz

• Load type selection (Ub-03) is set to 00: VLD or 01: LD: 0.5 to 8.0 kHz

15

- \*2. The feedback input to input terminals A and B and the feedback input to option cassette RX2-PG are necessary.
- \*3. For the current and voltage related parameters, the values and units that can be used will differ depending on the setting method.
  - Operator or CX-Drive: 0.1 A or 0.1 V When you operate with CX-Drive, set **Resister data selection** (CF-11) to *00: A, V*, units are 0.1A and 0.1V. When **Resister data selection** (CF-11) is not set to *00: A, V*, the data cannot be set or displayed correctly.
  - Modbus: The current and the voltage vary depending on the setting of Resister data selection(CF-11).
     When Resister data selection (CF-11) is set to *00: A, V*, units are 0.1A and 0.1V.
     When Resister data selection (CF-11) is set to *01: %*, unit is 0.01%.
  - 3. DriveProgramming: 0.01 (Rated ratio)

| Code  | Chang<br>e dur-<br>ing<br>opera-<br>tion | Name                                                              | Data range                                                                                                    | Unit    | Default                                |
|-------|------------------------------------------|-------------------------------------------------------------------|----------------------------------------------------------------------------------------------------|---------|----------------------------------------|
| bC110 | Yes                                      | Electronic thermal level setting, 1st-motor                       | (0.0 to 3.0) × Inverter rated current <sup>*1</sup>                                                                       | 0.1 A   | 1.0 × In-<br>verter rat-<br>ed current |
| bC111 | Yes                                      | Electronic thermal charac-<br>teristic selection, 1st-mo-<br>tor  | <ul><li>00: Reduction characteristics</li><li>01: Constant torque characteristics</li><li>02: Arbitrary setting</li></ul> | -       | 01 <sup>*2</sup>                       |
| bC112 | Yes                                      | Electronic thermal Sub-<br>traction function enable,<br>1st-motor | 00: Disabled<br>01: Enabled                                                                                               | -       | 01                                     |
| bC113 | Yes                                      | Electronic thermal Sub-<br>traction time, 1st-motor               | 1 to 1000                                                                                                    | 1 s     | 600                                    |
| bC-14 | Yes                                      | Electronic thermal counter<br>memory selection at Pow-<br>er-off  | 00: Disabled<br>01: Enabled                                                                                               | -       | 01                                     |
| bC120 | Yes                                      | Free electronic thermal frequency-1, 1st-motor                    | 0.00<br>toFree electronic thermal<br>frequency-2, 1st-motor(bC122)                                                        | 0.01 Hz | 0.00                                   |
| bC121 | Yes                                      | Free electronic thermal<br>current-1, 1st-motor                   | (0.0 to 3.0) × Inverter rated current <sup>*1</sup>                                                                       | 0.1 A   | 0.0                                    |
| bC122 | Yes                                      | Free electronic thermal frequency-2, 1st-motor                    | Free electronic thermal<br>frequency-1, 1st-motor(bC120)<br>toFree electronic thermal<br>frequency-3, 1st-motor(bC124)    | 0.01 Hz | 0.00                                   |
| bC123 | Yes                                      | Free electronic thermal current-2, 1st-motor                      | (0.0 to 3.0) × Inverter rated current <sup>*1</sup>                                                                       | 0.1 A   | 0.0                                    |
| bC124 | Yes                                      | Free electronic thermal frequency-3, 1st-motor                    | Free electronic thermal<br>frequency-2, 1st-motor(bC122)<br>to 590.00                                                     | 0.01 Hz | 0.00                                   |
| bC125 | Yes                                      | Free electronic thermal current-3, 1st-motor                      | (0.0 to 3.0) × Inverter rated current <sup>*1</sup>                                                                       | 0.1 A   | 0.0                                    |
| bC210 | Yes                                      | Electronic thermal level setting, 2nd-motor                       | (0.0 to 3.0) × Inverter rated current <sup>*1</sup>                                                                       | 0.1 A   | 1.0 × In-<br>verter rat-<br>ed current |
| bC211 | Yes                                      | Electronic thermal charac-<br>teristic selection, 2nd-mo-<br>tor  | <ul><li>00: Reduction characteristics</li><li>01: Constant torque characteristics</li><li>02: Arbitrary setting</li></ul> | -       | 01 <sup>*2</sup>                       |
| bC212 | Yes                                      | Electronic thermal Sub-<br>traction function enable,<br>2nd-motor | 00: Disabled<br>01: Enabled                                                                                               | -       | 01                                     |
| bC213 | Yes                                      | Electronic thermal Sub-<br>traction time, 2nd-motor               | 1 to 1000                                                                                                    | 1 s     | 600                                    |
| bC220 | Yes                                      | Free electronic thermal frequency-1, 2nd-motor                    | 0.00<br>toFree electronic thermal<br>frequency-2, 2nd-motor(bC222)                                                        | 0.01 Hz | 0.00                                   |
| bC221 | Yes                                      | Free electronic thermal current-1, 2nd-motor                      | (0.0 to 3.0) × Inverter rated current <sup>*1</sup>                                                                       | 0.1 A   | 0.0                                    |

| Code  | Chang<br>e dur-<br>ing<br>opera-<br>tion | Name                                           | Data range                                                                                                    | Unit    | Default |
|-------|------------------------------------------|------------------------------------------------|----------------------------------------------------------------------------------------------------|---------|---------|
| bC222 | Yes                                      | Free electronic thermal frequency-2, 2nd-motor | Free electronic thermal<br>frequency-1, 2nd-motor(bC220)<br>toFree electronic thermal<br>frequency-3, 2nd-motor<br>(bC224) | 0.01 Hz | 0.00    |
| bC223 | Yes                                      | Free electronic thermal current-2, 2nd-motor   | (0.0 to 3.0) × Inverter rated current <sup>*1</sup>                                                                        | 0.1 A   | 0.0     |
| bC224 | Yes                                      | Free electronic thermal frequency-3, 2nd-motor | Free electronic thermal<br>frequency-2, 2nd-motor(bC222)<br>to 590.00                                                      | 0.01 Hz | 0.00    |
| bC225 | Yes                                      | Free electronic thermal current-3, 2nd-motor   | (0.0 to 3.0) × Inverter rated current <sup>*1</sup>                                                                        | 0.1 A   | 0.0     |

\*1. For the current and voltage related parameters, the values and units that can be used will differ depending on the setting method.

 Operator or CX-Drive: 0.1 A or 0.1 V When you operate with CX-Drive, set **Resister data selection** (CF-11) to *00: A, V*, units are 0.1A and 0.1V.

When **Resister data selection**(CF-11) is not set to *00: A, V*, the data cannot be set or displayed correctly.

2. Modbus:

The current and the voltage vary depending on the setting of **Resister data selection** (CF-11). When **Resister data selection** (CF-11) is set to *00: A, V*, units are 0.1 A and 0.1 V. When **Resister data selection** (CF-11) is set to *01: %*, unit is 0.01% (Rated ratio).

- 3. DriveProgramming: 0.01 (Rated ratio)
- \*2. The default when Initialize Data selection (Ub-02) is set to 01: Mode 1.

| Code  | Chang<br>e dur-<br>ing<br>opera-<br>tion | Name                       | Data range                    | Unit   | Default |
|-------|------------------------------------------|----------------------------|-------------------------------|--------|---------|
| bd-01 | -                                        | STO input display selec-   | 00: With indication           | -      | 00      |
|       |                                          | tion                       | 01: Without indication        |        |         |
|       |                                          |                            | 02: Trip                      |        |         |
| bd-02 | -                                        | STO input change time      | 0.00 to 60.00                 | 0.01 s | 1       |
| bd-03 | -                                        | Display selection at STO   | 00: With indication           | -      | 00      |
|       |                                          | input change time          | 01: Without indication        |        |         |
| bd-04 | -                                        | Action selection after STO | 00: Retain only the condition | -      | 00      |
|       |                                          | input change time          | 01: Disabled                  |        |         |
|       |                                          |                            | 02: Trip                      |        |         |

### 15-3-3 Parameter (Code C)

| Code  | Chang<br>e dur-<br>ing<br>opera-<br>tion | Name                        | Data range                            | Unit | Default |
|-------|------------------------------------------|-----------------------------|---------------------------------------|------|---------|
| CA-01 | Yes                                      | Input terminal [1] function | Refer to List of Input Terminal Func- | -    | 028     |
| CA-02 | Yes                                      | Input terminal [2] function | <i>tions</i> on page 15-81.           | -    | 015     |
| CA-03 | Yes                                      | Input terminal [3] function |                                       | -    | 029     |
| CA-04 | Yes                                      | Input terminal [4] function |                                       | -    | 032     |
| CA-05 | Yes                                      | Input terminal [5] function |                                       | -    | 031     |
| CA-06 | Yes                                      | Input terminal [6] function |                                       | -    | 003     |
| CA-07 | Yes                                      | Input terminal [7] function |                                       | -    | 004     |
| CA-08 | Yes                                      | Input terminal [8] function |                                       | -    | 002     |
| CA-09 | Yes                                      | Input terminal [9] function |                                       | -    | 001     |
| CA-10 | Yes                                      | Input terminal [A] function |                                       | -    | 033     |
| CA-11 | Yes                                      | Input terminal [B] function |                                       | -    | 034     |

| Code  | Chang<br>e dur-<br>ing<br>opera-<br>tion | Name                                     | Data range                                       | Unit | Default |
|-------|------------------------------------------|------------------------------------------|--------------------------------------------------|------|---------|
| CA-21 | Yes                                      | Input terminal [1] a/<br>b(NO/NC)        | 00: Normally open: NO<br>01: Normally closed: NC | -    | 00      |
| CA-22 | Yes                                      | Input terminal [2] a/<br>b(NO/NC)        |                                                  | -    | 00      |
| CA-23 | Yes                                      | Input terminal [3] a/<br>b(NO/NC)        |                                                  | -    | 00      |
| CA-24 | Yes                                      | Input terminal [4] a/<br>b(NO/NC)        |                                                  | -    | 00      |
| CA-25 | Yes                                      | Input terminal [5] a/<br>b(NO/NC)        |                                                  | -    | 00      |
| CA-26 | Yes                                      | Input terminal [6] a/<br>b(NO/NC)        |                                                  | -    | 00      |
| CA-27 | Yes                                      | Input terminal [7] a/<br>b(NO/NC)        |                                                  | -    | 00      |
| CA-28 | Yes                                      | Input terminal [8] a/<br>b(NO/NC)        |                                                  | -    | 00      |
| CA-29 | Yes                                      | Input terminal [9] a/<br>b(NO/NC)        |                                                  | -    | 00      |
| CA-30 | Yes                                      | Input terminal [A] a/<br>b(NO/NC)        |                                                  | -    | 00      |
| CA-31 | Yes                                      | Input terminal [B] a/<br>b(NO/NC)        |                                                  | -    | 00      |
| CA-41 | Yes                                      | Input terminal [1] response time         | 0 to 400                                         | 1 ms | 2       |
| CA-42 | Yes                                      | Input terminal [2] response time         |                                                  | 1 ms | 2       |
| CA-43 | Yes                                      | Input terminal [3] response time         |                                                  | 1 ms | 2       |
| CA-44 | Yes                                      | Input terminal [4] response time         |                                                  | 1 ms | 2       |
| CA-45 | Yes                                      | Input terminal [5] response time         |                                                  | 1 ms | 2       |
| CA-46 | Yes                                      | Input terminal [6] response time         | -                                                | 1 ms | 2       |
| CA-47 | Yes                                      | Input terminal [7] response time         |                                                  | 1 ms | 2       |
| CA-48 | Yes                                      | Input terminal [8] response time         | -                                                | 1 ms | 2       |
| CA-49 | Yes                                      | Input terminal [9] response time         |                                                  | 1 ms | 2       |
| CA-50 | Yes                                      | Input terminal [A] re-<br>sponse time    |                                                  | 1 ms | 2       |
| CA-51 | Yes                                      | Input terminal [B] re-<br>sponse time    |                                                  | 1 ms | 2       |
| CA-55 | Yes                                      | Multistage input determi-<br>nation time | 0 to 2000                                        | 1 ms | 0       |

| Code  | Chang<br>e dur-<br>ing<br>opera-<br>tion | Name                                                              | Data range                                                                                                    | Unit   | Default |
|-------|------------------------------------------|-------------------------------------------------------------------|----------------------------------------------------------------------------------------------------|--------|---------|
| CA-60 | Yes                                      | FUP / FDN overwrite tar-<br>get selection                         | 00: Frequency command<br>01: PID1                                                                                                    | -      | 00      |
| CA-61 | Yes                                      | FUP / FDN data save ena-<br>ble                                   | 00: Not save<br>01: Save                                                                                                    | -      | 00      |
| CA-62 | Yes                                      | FUP / FDN UDC selection                                           | 00: 0 Hz<br>01: Saved data                                                                                                    | -      | 00      |
| CA-64 | Yes                                      | Acceleration time setting<br>for FUP / FDN function               | 0.00 to 3600.00                                                                                                    | 0.01 s | 30.00   |
| CA-66 | Yes                                      | Deceleration time setting<br>for FUP / FDN function               | 0.00 to 3600.00                                                                                                    | 0.01 s | 30.00   |
| CA-70 | Yes                                      | Speed reference source<br>selection at [F-OP] is ac-<br>tive      | <ul> <li>01: Ai1 terminal input</li> <li>02: Ai2 terminal input</li> <li>03: Ai3 terminal input</li> <li>04: (Reserved)</li> <li>05: (Reserved)</li> <li>06: (Reserved)</li> <li>07: Parameter setting</li> <li>08: RS485</li> <li>09: Option 1</li> <li>10: Option 2</li> <li>11: Option 3</li> <li>12: Pulse string input: Inverter</li> <li>13: Pulse string input: Option</li> <li>14: Program function</li> <li>15: PID calculation</li> <li>16: (Reserved)</li> </ul> | -      | 01      |
| CA-71 | Yes                                      | RUN command source se-<br>lection at [F-OP] is active             | 00: [FW]/[RV] terminal<br>01: 3 wire<br>02: RUN key on LCD operator<br>03: RS485<br>04: Option 1<br>05: Option 2<br>06: Option 3                                                                                                    | -      | 00      |
| CA-72 | -                                        | Reset mode selection                                              | 00: ON to Release Trip<br>01: OFF to Release Trip<br>02: On to Release at Trip<br>03: OFF to Release at Trip                                                                                                    | -      | 00      |
| CA-81 | -                                        | Encoder constant setting                                          | 32 to 65535                                                                                                    | 1 pls  | 1024    |
| CA-82 | -                                        | Encoder position selection                                        | 00: Phase-A is leading<br>01: Phase-B is leading                                                                                                    | -      | 00      |
| CA-83 | -                                        | Motor gear ratio Numera-<br>tor                                   | 1 to 10000                                                                                                    | 1      | 1       |
| CA-84 | -                                        | Motor gear ratio Denomi-<br>nator                                 | 1 to 10000                                                                                                    | 1      | 1       |
| CA-90 | -                                        | Pulse train detection (in-<br>ternal) control terminal [A]<br>[B] | 00: Disabled<br>01: Frequency command<br>02: Speed feedback<br>03: Pulse count                                                                                                    | -      | 00      |

| Code  | Chang<br>e dur-<br>ing<br>opera-<br>tion | Name                                                       | Data range                                                                                                    | Unit     | Default |
|-------|------------------------------------------|------------------------------------------------------------|----------------------------------------------------------------------------------------------------|----------|---------|
| CA-91 | -                                        | Mode selection of pulse<br>train input                     | <ul> <li>00: 90° phase difference</li> <li>01: forward/reverse rotation command<br/>and rotation direction</li> <li>02: forward/reverse rotation pulse<br/>string</li> </ul> | -        | 00      |
| CA-92 | Yes                                      | Pulse train frequency<br>Scale                             | 0.05 to 32.00                                                                                                    | 0.01 kHz | 25.00   |
| CA-93 | Yes                                      | Pulse train frequency Fil-<br>ter time constant            | 0.01 to 2.00                                                                                                    | 0.01 s   | 0.10    |
| CA-94 | Yes                                      | Pulse train frequency Bias value                           | -100.0 to 100.0                                                                                                    | 0.1%     | 0.0     |
| CA-95 | Yes                                      | Pulse train frequency High<br>Limit                        | 0.0 to 100.0                                                                                                    | 0.1%     | 100.00  |
| CA-96 | Yes                                      | Pulse train frequency de-<br>tection low level             | 0.0 to 100.0                                                                                                    | 0.1%     | 0.0     |
| CA-97 | Yes                                      | Comparing match output<br>ON-level for Pulse count         | 0 to 65535                                                                                                    | 1        | 0       |
| CA-98 | Yes                                      | Comparing match output<br>OFF-level for Pulse count        | 0 to 65535                                                                                                    | 1        | 0       |
| CA-99 | Yes                                      | Comparing match output<br>Maximum value for Pulse<br>count | 0 to 65535                                                                                                    | 1        | 0       |

| Code  | Chang<br>e dur-<br>ing<br>opera-<br>tion | Name                                            | Data range                                                                                                    | Unit  | Default |
|-------|------------------------------------------|-------------------------------------------------|----------------------------------------------------------------------------------------------------|-------|---------|
| Cb-01 | Yes                                      | Filter time constant of Ter-<br>minal [Ai1]     | 1 to 500                                                                                                    | 1 ms  | 16      |
| Cb-03 | Yes                                      | Start value of Terminal<br>[Ai1]                | 0.00 to 100.00                                                                                                    | 0.01% | 0.00    |
| Cb-04 | Yes                                      | End value of Terminal<br>[Ai1]                  | 0.00 to 100.00                                                                                                    | 0.01% | 100.00  |
| Cb-05 | Yes                                      | Start rate of Terminal [Ai1]                    | 0.0 to End rate of Terminal [Ai1]<br>(Cb-06)                                                                        | 0.1%  | 0.0     |
| Cb-06 | Yes                                      | End rate of Terminal [Ai1]                      | Start rate of Terminal [Ai1] (Cb-05) to 100.0                                                                       | 0.1%  | 100.0   |
| Cb-07 | Yes                                      | Start point selection of<br>Terminal [Ai1]      | 00: Start amount<br>01: 0%                                                                                          | -     | 01      |
| Cb-11 | Yes                                      | Filter time constant of Ter-<br>minal [Ai2]     | 1 to 500                                                                                                    | 1 ms  | 16      |
| Cb-13 | Yes                                      | Start value of Terminal<br>[Ai2]                | 0.00 to 100.00                                                                                                    | 0.01% | 0.00    |
| Cb-14 | Yes                                      | End value of Terminal<br>[Ai2]                  | 0.00 to 100.00                                                                                                    | 0.01% | 100.00  |
| Cb-15 | Yes                                      | Start rate of Terminal [Ai2]                    | 0.0 to End rate of Terminal [Ai2]<br>(Cb-16)                                                                        | 0.1%  | 20.0    |
| Cb-16 | Yes                                      | End rate of Terminal [Ai2]                      | Start rate of Terminal [Ai2] (Cb-15) to 100.0                                                                       | 0.1%  | 100.0   |
| Cb-17 | Yes                                      | Start point selection of<br>Terminal [Ai2]      | 00: Start amount<br>01: 0%                                                                                          | -     | 01      |
| Cb-21 | Yes                                      | Filter time constant of Ter-<br>minal [Ai3]     | 1 to 500                                                                                                    | 1 ms  | 16      |
| Cb-22 | -                                        | Terminal [Ai3] selection                        | 00: Single<br>01: Added to Ai1 / Ai2: with reversibili-<br>ty<br>02: Added to Ai1 / Ai2: without rever-<br>sibility | -     | 00      |
| Cb-23 | Yes                                      | Start value of Terminal<br>[Ai3]                | -100.00 to 100.00                                                                                                   | 0.01% | -100.00 |
| Cb-24 | Yes                                      | End value of Terminal<br>[Ai3]                  | -100.00 to 100.00                                                                                                   | 0.01% | 100.00  |
| Cb-25 | Yes                                      | Start rate of Terminal [Ai3]                    | -100.0 to End rate of Terminal [Ai3]<br>(Cb-26)                                                                     | 0.1%  | -100.00 |
| Cb-26 | Yes                                      | End rate of Terminal [Ai3]                      | Start rate of Terminal [Ai3] (Cb-25) to 100.0                                                                       | 0.1%  | 100.00  |
| Cb-30 | -                                        | [Ai1] Voltage / Current zero-gain adjustment    | -100.00 to 100.00                                                                                                   | 0.01% | 0.00    |
| Cb-31 | -                                        | [Ai1] Voltage / Current<br>gain adjustment      | 0.00 to 200.00                                                                                                    | 0.01% | 100.00  |
| Cb-32 | -                                        | [Ai2] Voltage / Current<br>zero-gain adjustment | -100.00 to 100.00                                                                                                   | 0.01% | 0.00    |

| Code                 | Chang<br>e dur-<br>ing<br>opera-<br>tion | Name                                         | Data range                                                                           | Unit  | Default |
|----------------------|------------------------------------------|----------------------------------------------|--------------------------------------------------------------------------------------|-------|---------|
| Cb-33                | -                                        | [Ai2] Voltage / Current<br>gain adjustment   | 0.00 to 200.00                                                                       | 0.01% | 100.00  |
| Cb-34                | -                                        | [Ai3] Voltage / Current zero-gain adjustment | -100.00 to 100.00                                                                    | 0.01% | 0.00    |
| Cb-35                | -                                        | [Ai3] Voltage gain adjust-<br>ment           | 0.00 to 200.00                                                                       | 0.01% | 100.00  |
| Cb-40                | Yes                                      | Thermistor selection                         | 00: Disabled<br>01: PTC resistance value enabled<br>02: NTC resistance value enabled | -     | 00      |
| Cb-41                | -                                        | Thermistor gain adjust-<br>ment              | 0.0 to 1000.0                                                                        | 0.1   | 100.0   |
| Cb-51<br>to<br>Cb-57 | -                                        | Reserved                                     | -                                                                                    | -     | -       |

| Code  | Chang<br>e dur-<br>ing<br>opera-<br>tion | Name                                | Data range                                                                   | Unit | Default |
|-------|------------------------------------------|-------------------------------------|------------------------------------------------------------------------------|------|---------|
| CC-01 | Yes                                      | Output terminal [11] func-<br>tion  | Refer to <i>List of Output Terminal Func-</i><br><i>tions</i> on page 15-83. | -    | 001     |
| CC-02 | Yes                                      | Output terminal [12] func-<br>tion  |                                                                              | -    | 002     |
| CC-03 | Yes                                      | Output terminal [13] func-<br>tion  |                                                                              | -    | 003     |
| CC-04 | Yes                                      | Output terminal [14] func-<br>tion  | -                                                                            | -    | 007     |
| CC-05 | Yes                                      | Output terminal [15] func-<br>tion  |                                                                              | -    | 035     |
| CC-06 | Yes                                      | Relay output terminal [16] function | -                                                                            | -    | 000     |
| CC-07 | Yes                                      | Relay output terminal [AL] function | -                                                                            | -    | 017     |
| CC-11 | Yes                                      | Output terminal [11] a/<br>b(NO/NC) | 00: Normally open: NO<br>01: Normally closed: NC                             | -    | 0       |
| CC-12 | Yes                                      | Output terminal [12] a/<br>b(NO/NC) | -                                                                            | -    | 0       |
| CC-13 | Yes                                      | Output terminal [13] a/<br>b(NO/NC) | -                                                                            | -    | 0       |
| CC-14 | Yes                                      | Output terminal [14] a/<br>b(NO/NC) | -                                                                            | -    | 0       |
| CC-15 | Yes                                      | Output terminal [15] a/<br>b(NO/NC) | -                                                                            | -    | 0       |
| CC-16 | Yes                                      | Output terminal [16] a/<br>b(NO/NC) |                                                                              | -    | 0       |
| CC-17 | Yes                                      | Output terminal [AL] a/<br>b(NO/NC) |                                                                              | -    | 1       |

| Code  | Chang<br>e dur-<br>ing<br>opera-<br>tion | Name                                           | Data range                                                                   | Unit   | Default |
|-------|------------------------------------------|------------------------------------------------|------------------------------------------------------------------------------|--------|---------|
| CC-20 | Yes                                      | Output terminal [11] on-<br>delay time         | 0 to 10000                                                                   | 0.01 s | 0.00    |
| CC-21 | Yes                                      | Output terminal [11] off-de-<br>lay time       |                                                                              | 0.01 s | 0.00    |
| CC-22 | Yes                                      | Output terminal [12] on-<br>delay time         |                                                                              | 0.01 s | 0.00    |
| CC-23 | Yes                                      | Output terminal [12] off-<br>delay time        |                                                                              | 0.01 s | 0.00    |
| CC-24 | Yes                                      | Output terminal [13] on-<br>delay time         |                                                                              | 0.01 s | 0.00    |
| CC-25 | Yes                                      | Output terminal [13] off-<br>delay time        |                                                                              | 0.01 s | 0.00    |
| CC-26 | Yes                                      | Output terminal [14] on-<br>delay time         |                                                                              | 0.01 s | 0.00    |
| CC-27 | Yes                                      | Output terminal [14]                           |                                                                              | 0.01 s | 0.00    |
| CC-28 | Yes                                      | Output terminal [15] on-<br>delay time         |                                                                              | 0.01 s | 0.00    |
| CC-29 | Yes                                      | Output terminal [15] off-<br>delay time        |                                                                              | 0.01 s | 0.00    |
| CC-30 | Yes                                      | Output terminal [16] on-<br>delay time         | -                                                                            | 0.01 s | 0.00    |
| CC-31 | Yes                                      | Output terminal [16] off-<br>delay time        |                                                                              | 0.01 s | 0.00    |
| CC-32 | Yes                                      | Output relay [AL] on-delay time                |                                                                              | 0.01 s | 0.00    |
| CC-33 | Yes                                      | Output relay [AL] off-delay time               |                                                                              | 0.01 s | 0.00    |
| CC-40 | Yes                                      | Logical calculation target 1 selection of LOG1 | Refer to <i>List of Output Terminal Func-</i><br><i>tions</i> on page 15-83. | -      | 0       |
| CC-41 | Yes                                      | Logical calculation target 2 selection of LOG1 | [62: LOG1] to [68: LOG7] cannot be selected.                                 | -      | 0       |
| CC-42 | Yes                                      | Logical calculation symbol selection of LOG1   | 00: AND<br>01: OR<br>02: XOR                                                 | -      | 00      |
| CC-43 | Yes                                      | Logical calculation target 1 selection of LOG2 | Refer to <i>List of Output Terminal Func-</i><br><i>tions</i> on page 15-83. | -      | 0       |
| CC-44 | Yes                                      | Logical calculation target 2 selection of LOG2 | [62: LOG1] to [68: LOG7] cannot be selected.                                 | -      | 0       |
| CC-45 | Yes                                      | Logical calculation symbol selection of LOG2   | 00: AND<br>01: OR<br>02: XOR                                                 | -      | 00      |
| CC-46 | Yes                                      | Logical calculation target 1 selection of LOG3 | Refer to <i>List of Output Terminal Func-</i><br><i>tions</i> on page 15-83. | -      | 0       |
| CC-47 | Yes                                      | Logical calculation target 2 selection of LOG3 | [62: LOG1] to [68: LOG7] cannot be selected.                                 | -      | 0       |

| Code  | Chang<br>e dur-<br>ing<br>opera-<br>tion | Name                                           | Data range                                                                   | Unit | Default |
|-------|------------------------------------------|------------------------------------------------|------------------------------------------------------------------------------|------|---------|
| CC-48 | Yes                                      | Logical calculation symbol selection of LOG3   | 00: AND<br>01: OR<br>02: XOR                                                 | -    | 00      |
| CC-49 | Yes                                      | Logical calculation target 1 selection of LOG4 | Refer to <i>List of Output Terminal Func-</i><br><i>tions</i> on page 15-83. | -    | 0       |
| CC-50 | Yes                                      | Logical calculation target 2 selection of LOG4 | [62: LOG1] to [68: LOG7] cannot be selected.                                 | -    | 0       |
| CC-51 | Yes                                      | Logical calculation symbol selection of LOG4   | 00: AND<br>01: OR<br>02: XOR                                                 | -    | 00      |
| CC-52 | Yes                                      | Logical calculation target 1 selection of LOG5 | Refer to <i>List of Output Terminal Func-</i><br><i>tions</i> on page 15-83. | -    | 0       |
| CC-53 | Yes                                      | Logical calculation target 2 selection of LOG5 | [62: LOG1] to [68: LOG7] cannot be selected.                                 | -    | 0       |
| CC-54 | Yes                                      | Logical calculation symbol selection of LOG5   | 00: AND<br>01: OR<br>02: XOR                                                 | -    | 00      |
| CC-55 | Yes                                      | Logical calculation target 1 selection of LOG6 | Refer to <i>List of Output Terminal Func-</i><br><i>tions</i> on page 15-83. | -    | 0       |
| CC-56 | Yes                                      | Logical calculation target 2 selection of LOG6 | [62: LOG1] to [68: LOG7] cannot be selected.                                 | -    | 0       |
| CC-57 | Yes                                      | Logical calculation symbol selection of LOG6   | 00: AND<br>01: OR<br>02: XOR                                                 | -    | 00      |
| CC-58 | Yes                                      | Logical calculation target 1 selection of LOG7 | Refer to <i>List of Output Terminal Func-</i><br><i>tions</i> on page 15-83. | -    | 0       |
| CC-59 | Yes                                      | Logical calculation target 2 selection of LOG7 | [62: LOG1] to [68: LOG7] cannot be selected.                                 | -    | 0       |
| CC-60 | Yes                                      | Logical calculation symbol selection of LOG7   | 00: AND<br>01: OR<br>02: XOR                                                 | -    | 00      |

| Code  | Chang<br>e dur-<br>ing<br>opera-<br>tion | Name                                                       | Data range                                                                  | Unit  | Default |
|-------|------------------------------------------|------------------------------------------------------------|-----------------------------------------------------------------------------|-------|---------|
| Cd-01 | -                                        | [FM] monitor output wave<br>form selection                 | 00: PWM<br>01: Frequency                                                    | -     | 00      |
| Cd-02 | -                                        | [FM] monitor output base<br>frequency (at PWM out-<br>put) | 0 to 3600                                                                   | 1 Hz  | 2880    |
| Cd-03 | Yes                                      | [FM] monitor output selec-<br>tion                         | Refer to <i>List of Output Monitor Func-</i><br><i>tions</i> on page 15-85. | 1     | (dA-01) |
| Cd-04 | Yes                                      | [Ao1] monitor output se-<br>lection                        | Refer to <i>List of Output Monitor Func-</i><br><i>tions</i> on page 15-85. | 1     | (dA-01) |
| Cd-05 | Yes                                      | [Ao2] monitor output se-<br>lection                        | Refer to <i>List of Output Monitor Func-</i><br><i>tions</i> on page 15-85. | 1     | (dA-01) |
| Cd-10 | -                                        | Analog monitor adjust mode enable                          | 00: Disabled<br>01: Enabled                                                 | -     | 00      |
| Cd-11 | -                                        | Filter time constant of<br>[FM]monitor                     | 1 to 500                                                                    | 1 ms  | 100     |
| Cd-12 | -                                        | [FM] Data type selection                                   | 00: Absolute value<br>01: with sign                                         | -     | 00      |
| Cd-13 | Yes                                      | [FM] monitor bias adjust-<br>ment                          | -100.0 to 100.0                                                             | 0.10% | 0.0     |
| Cd-14 | Yes                                      | [FM] monitor gain adjust-<br>ment                          | -1000.0 to 1000.0                                                           | 0.10% | 100.0   |
| Cd-15 | Yes                                      | Output level setting at<br>[FM] monitor adjust mode        | -100.0 to 100.0                                                             | 0.10% | 100.0   |
| Cd-21 | -                                        | Filter time constant of [Ao1] monitor                      | 1 to 500                                                                    | 1 ms  | 100     |
| Cd-22 | -                                        | [Ao1] Data type selection                                  | 00: Absolute value<br>01: with sign                                         | -     | 00      |
| Cd-23 | Yes                                      | [Ao1] monitor bias adjust-<br>ment                         | -100.0 to 100.0                                                             | 0.10% | 0.0     |
| Cd-24 | Yes                                      | [Ao1] monitor gain adjust-<br>ment                         | -1000.0 to 1000.0                                                           | 0.10% | 100.0   |
| Cd-25 | Yes                                      | Output level setting at<br>[Ao1] monitor adjust mode       | -100.0 to 100.0                                                             | 0.10% | 100.0   |
| Cd-31 | -                                        | Filter time constant of [Ao2] monitor                      | 1 to 500                                                                    | 1 ms  | 100     |
| Cd-32 | -                                        | [Ao2] Data type selection                                  | 00: Absolute value<br>01: with sign                                         | -     | 0       |
| Cd-33 | Yes                                      | [Ao2] monitor bias adjust-<br>ment                         | -100.0 to 100.0                                                             | 0.10% | 20.0    |
| Cd-34 | Yes                                      | [Ao2] monitor gain adjust-<br>ment                         | -1000.0 to 1000.0                                                           | 0.10% | 80.0    |
| Cd-35 | Yes                                      | Output level setting at<br>[Ao2] monitor adjust mode       | -100.0 to 100.0                                                             | 0.10% | 100.0   |

| Code  | Chang<br>e dur-<br>ing<br>opera-<br>tion | Name                                                        | Data range                                                                                                    | Unit    | Default                                 |
|-------|------------------------------------------|-------------------------------------------------------------|----------------------------------------------------------------------------------------------------|---------|-----------------------------------------|
| CE101 | Yes                                      | Low current signal output mode selection, 1st motor         | <ul><li>00: During acceleration / deceleration,</li><li>at constant speed</li><li>01: Only at constant speed</li></ul> | -       | 01                                      |
| CE102 | Yes                                      | Low current detection lev-<br>el 1, 1st motor               | (0.0 to 2.0) × Inverter rated current <sup>*1</sup>                                                                    | 0.1 A   | 1.0 × In-<br>verter<br>rated<br>current |
| CE103 | Yes                                      | Low current detection lev-<br>el 2, 1st motor               | (0.0 to 2.0) × Inverter rated current <sup>*1</sup>                                                                    | 0.1 A   | 1.0 × In-<br>verter<br>rated<br>current |
| CE105 | Yes                                      | Over current signal output mode selection, 1st motor        | <ul><li>00: During acceleration/deceleration,</li><li>at constant speed</li><li>01: Only at constant speed</li></ul>   | -       | 01                                      |
| CE106 | Yes                                      | Over current detection lev-<br>el 1, 1st motor              | (0.0 to 2.0) × Inverter rated current <sup>*1</sup>                                                                    | 0.1 A   | 1.0 × In-<br>verter<br>rated<br>current |
| CE107 | Yes                                      | Over current detection lev-<br>el 2, 1st motor              | (0.0 to 2.0) × Inverter rated current <sup>*1</sup>                                                                    | 0.1 A   | 1.0 × In-<br>verter<br>rated<br>current |
| CE-10 | Yes                                      | Arrival frequency setting during acceleration 1             | 0.00 to 590.00                                                                                                    | 0.01 Hz | 0.00                                    |
| CE-11 | Yes                                      | Arrival frequency setting during deceleration 1             |                                                                                                    | 0.01 Hz | 0.00                                    |
| CE-12 | Yes                                      | Arrival frequency setting during acceleration 2             |                                                                                                    | 0.01 Hz | 0.00                                    |
| CE-13 | Yes                                      | Arrival frequency setting during deceleration 2             |                                                                                                    | 0.01 Hz | 0.00                                    |
| CE120 | Yes                                      | Over torque level (For-<br>ward driving), 1st motor         | 0.0 to 500.0                                                                                                    | 0.10%   | 100.0                                   |
| CE121 | Yes                                      | Over torque level (Re-<br>verse regenerative), 1st<br>motor |                                                                                                    | 0.10%   | 100.0                                   |
| CE122 | Yes                                      | Over torque level (Re-<br>verse driving), 1st motor         |                                                                                                    | 0.10%   | 100.0                                   |
| CE123 | Yes                                      | Over torque level (For-<br>ward regenerative), 1st<br>motor |                                                                                                    | 0.10%   | 100.0                                   |
| CE-30 | Yes                                      | Electronic thermal warning level (MTR)                      | 0.00 to 100.00                                                                                                    | 0.01%   | 80.0                                    |
| CE-31 | Yes                                      | Electronic thermal warning level (CTL)                      | 0.00 to 100.00                                                                                                    | 0.01%   | 80.0                                    |
| CE-33 | Yes                                      | Zero speed detection level                                  | 0.00 to 100.00                                                                                                    | 0.01 Hz | 0.50                                    |
| CE-34 | Yes                                      | Cooling FAN over-heat<br>warning level                      | 0 to 200                                                                                                    | l 1℃    | 120                                     |

| Code  | Chang<br>e dur-<br>ing<br>opera-<br>tion | Name                                                        | Data range                                                                               | Unit  | Default                                 |
|-------|------------------------------------------|-------------------------------------------------------------|------------------------------------------------------------------------------------------|-------|-----------------------------------------|
| CE-36 | Yes                                      | Accum.RUN (RNT) / Ac-<br>cum.Power-on (ONT) time<br>setting | 0 to 100000                                                                              | 1 hr  | 0                                       |
| CE-40 | Yes                                      | Window comparator for<br>[Ai1] higher level                 | 0 to 100                                                                                 | 1%    | 100                                     |
| CE-41 | Yes                                      | Window comparator for<br>[Ai1] lower level                  | 0 to 100                                                                                 | 1%    | 0                                       |
| CE-42 | Yes                                      | Window comparator for<br>[Ai1] hysteresis width             | 0 to 10                                                                                  | 1%    | 0                                       |
| CE-43 | Yes                                      | Window comparator for<br>[Ai2] higher level                 | 0 to 100                                                                                 | 1%    | 100                                     |
| CE-44 | Yes                                      | Window comparator for<br>[Ai2] lower level                  | 0 to 100                                                                                 | 1%    | 0                                       |
| CE-45 | Yes                                      | Window comparator for<br>[Ai2] hysteresis width             | 0 to 10                                                                                  | 1%    | 0                                       |
| CE-46 | Yes                                      | Window comparator for<br>[Ai3] higher level                 | -100 to 100                                                                              | 1%    | 100                                     |
| CE-47 | Yes                                      | Window comparator for<br>[Ai3] lower level                  | -100 to 100                                                                              | 1%    | -100                                    |
| CE-48 | Yes                                      | Window comparator for<br>[Ai3] hysteresis width             | 0 to 10                                                                                  | 1%    | 0                                       |
| CE-50 | Yes                                      | Operation level at [Ai1]<br>disconnection                   | 0 to 100                                                                                 | 1%    | 0                                       |
| CE-51 | Yes                                      | Operation level selection<br>at [Ai1] disconnection         | 00: Disabled<br>01: Enabled: out of range<br>02: Enabled: within the range               | -     | 00                                      |
| CE-52 | Yes                                      | Operation level at [Ai2] disconnection                      | 0 to 100                                                                                 | 1%    | 0                                       |
| CE-53 | Yes                                      | Operation level selection<br>at [Ai2] disconnection         | 00: Disabled<br>01: Enabled: out of range<br>02: Enabled: within the range               | -     | 00                                      |
| CE-54 | Yes                                      | Operation level at [Ai3] disconnection                      | -100 to 100                                                                              | 1%    | 0                                       |
| CE-55 | Yes                                      | Operation level selection<br>at [Ai3] disconnection         | 00: Disabled<br>01: Enabled: out of range<br>02: Enabled: within the range               | -     | 00                                      |
| CE201 | Yes                                      | Low current signal output mode selection, 2nd-motor         | 00: During acceleration/deceleration,<br>at constant speed<br>01: Only at constant speed | -     | 01                                      |
| CE202 | Yes                                      | Low current detection lev-<br>el 1, 2nd-motor               | (0.0 to 2.0) × Inverter rated current <sup>*1</sup>                                      | 0.1 A | 1.0 × In-<br>verter<br>rated<br>current |
| CE203 | Yes                                      | Low current detection lev-<br>el 2, 2nd-motor               | (0.0 to 2.0) × Inverter rated current <sup>*1</sup>                                      | 0.1 A | 1.0 × In-<br>verter<br>rated<br>current |

| Code  | Chang<br>e dur-<br>ing<br>opera-<br>tion | Name                                                         | Data range                                                                                                    | Unit  | Default                                 |
|-------|------------------------------------------|--------------------------------------------------------------|----------------------------------------------------------------------------------------------------|-------|-----------------------------------------|
| CE205 | Yes                                      | Over current signal output mode selection, 2nd-motor         | <ul><li>00: During acceleration / deceleration,</li><li>at constant speed</li><li>01: Only at constant speed</li></ul> | -     | 1                                       |
| CE206 | Yes                                      | Over current detection lev-<br>el 1, 2nd-motor               | (0.0 to 2.0) × Inverter rated current <sup>*1</sup>                                                                    | 0.1 A | 1.0 × In-<br>verter<br>rated<br>current |
| CE207 | Yes                                      | Over current detection lev-<br>el 2, 2nd-motor               | (0.0 to 2.0) × Inverter rated current <sup>*1</sup>                                                                    | 0.1 A | 1.0 × In-<br>verter<br>rated<br>current |
| CE220 | Yes                                      | Over torque level (For-<br>ward driving), 2nd-motor          | 0.0 to 500.0                                                                                                    | 0.10% | 100.0                                   |
| CE221 | Yes                                      | Over torque level (Re-<br>verse regenerative), 2nd-<br>motor |                                                                                                    | 0.10% | 100.0                                   |
| CE222 | Yes                                      | Over torque level (Re-<br>verse driving), 2nd-motor          |                                                                                                    | 0.10% | 100.0                                   |
| CE223 | Yes                                      | Over torque level (For-<br>ward regenerative), 2nd<br>motor  |                                                                                                    | 0.10% | 100.0                                   |

\*1. For the current and voltage related parameters, the values and units that can be used will differ depending on the setting method.

1. Operator or CX-Drive: 0.1 A or 0.1 V

(When you operate with CX-Drive, set **Resister data selection**(CF-11) to 00: A, V.

When **Resister data selection** (CF-11) is not set to *00: A, V*, the data cannot be set or displayed correct-ly.)

Modbus : The current and the voltage vary depending on the setting of Resister data selection(CF-11).
 When Resister data selection (CF-11) is set to 00: A, V, units are 0.1 A and 0.1 V
 When Resister data selection (CF-11) is set to 01: %, unit is 0.01% (Rated ratio)

3. DriveProgramming: 0.01 (Rated ratio)

| Code  | Chang<br>e dur-<br>ing<br>opera-<br>tion | Name                                       | Data range                                                                                                    | Unit   | Default |
|-------|------------------------------------------|--------------------------------------------|----------------------------------------------------------------------------------------------------|--------|---------|
| CF-01 | -                                        | RS485 communication<br>baud rate selection | 03: 2400 bps<br>04: 4800 bps<br>05: 9600 bps<br>06: 19.2 kbps<br>07: 38.4 kbps<br>08: 57.6 kbps<br>09: 76.8 kbps<br>10: 115.2 kbps         | -      | 05      |
| CF-02 | Yes                                      | RS485 communication<br>Node allocation     | 1 to 247                                                                                                    | 1      | 1       |
| CF-03 | Yes                                      | RS485 communication<br>parity selection    | 00: Without parity<br>01: Even number parity<br>02: Odd number parity                                                                      | -      | 00      |
| CF-04 | Yes                                      | RS485 communication stop-bit selection     | 01: 1 bit<br>02: 2 bit                                                                                                    | -      | 01      |
| CF-05 | Yes                                      | RS485 communication er-<br>ror selection   | <ul><li>00: Error</li><li>01: Trip after deceleration stop</li><li>02: Ignore</li><li>03: Free run</li><li>04: Deceleration stop</li></ul> | -      | 02      |
| CF-06 | Yes                                      | RS485 communication timeout setting        | 0.00 to 100.00<br>(0: Disable Communication Timeout)                                                                                       | 0.01 s | 0.00    |
| CF-07 | Yes                                      | RS485 communication wait time setting      | 0 to 1000                                                                                                    | 1 ms   | 2       |
| CF-08 | Yes                                      | RS485 communication mode selection         | 01: Modbus-RTU<br>02: EzCOM<br>03: EzCOM management                                                                                        | -      | 01      |
| CF-11 | -                                        | Resister data selection                    | 00: A, V<br>01: %                                                                                                    | -      | 00      |
| CF-20 | -                                        | EzCOM Start node No.                       | 01 to 08                                                                                                    | 1      | 1       |
| CF-21 | -                                        | EzCOM End node No.                         | 01 to 08                                                                                                    | 1      | 1       |
| CF-22 | -                                        | EzCOM Start method se-<br>lection          | 00: ECOM terminal<br>01: Modbus spec                                                                                                    | -      | 00      |
| CF-23 | Yes                                      | EzCOM data size                            | 01 to 05                                                                                                    | 1      | 5       |
| CF-24 | Yes                                      | EzCOM destination ad-<br>dress 1           | 1 to 247                                                                                                    | 1      | 1       |
| CF-25 | Yes                                      | EzCOM destination resister                 | 0000 to FFFF                                                                                                    | 1      | 0       |
| CF-26 | Yes                                      | EzCOM source resister 1                    | 0000 to FFFF                                                                                                    | 1      | 0       |
| CF-27 | Yes                                      | EzCOM destination ad-<br>dress 2           | 1 to 247                                                                                                    | 1      | 2       |
| CF-28 | Yes                                      | EzCOM destination resist-<br>er 2          | 0000 to FFFF                                                                                                    | 1      | 0       |
| CF-29 | Yes                                      | EzCOM source resister 2                    | 0000 to FFFF                                                                                                    | 1      | 0       |
| CF-30 | Yes                                      | EzCOM destination ad-<br>dress 3           | 1 to 247                                                                                                    | 1      | 3       |

| Code  | Chang<br>e dur-<br>ing<br>opera-<br>tion | Name                              | Data range   | Unit | Default |
|-------|------------------------------------------|-----------------------------------|--------------|------|---------|
| CF-31 | Yes                                      | EzCOM destination resister        | 0000 to FFFF | 1    | 0       |
| CF-32 | Yes                                      | EzCOM source resister 3           | 0000 to FFFF | 1    | 0       |
| CF-33 | Yes                                      | EzCOM destination ad-<br>dress 4  | 1 to 247     | 1    | 4       |
| CF-34 | Yes                                      | EzCOM destination resister        | 0000 to FFFF | 1    | 0       |
| CF-35 | Yes                                      | EzCOM source resister 4           | 0000 to FFFF | 1    | 0       |
| CF-36 | Yes                                      | EzCOM destination ad-<br>dress 5  | 1 to 247     | 1    | 5       |
| CF-37 | Yes                                      | EzCOM destination resister        | 0000 to FFFF | 1    | 0       |
| CF-38 | Yes                                      | EzCOM source resister 5           | 0000 to FFFF | 1    | 0       |
| CF-50 | Yes                                      | USB communication Node allocation | 1 to 247     | 1    | 1       |

### List of Input Terminal Functions

| Eurotion No. | Abbroviation | Eurofice nome                         |
|--------------|--------------|---------------------------------------|
| Function No. | Appreviation | Function name                         |
| 000          | -            | Without allocation                    |
| 001          | FW           | Normal rotation                       |
| 002          | RV           | Reverse rotation                      |
| 003          | CF1          | Multistage speed 1                    |
| 004          | CF2          | Multistage speed 2                    |
| 005          | CF3          | Multistage speed 3                    |
| 006          | CF4          | Multistage speed 4                    |
| 007          | SF1          | Multistage speed bit 1                |
| 008          | SF2          | Multistage speed bit 2                |
| 009          | SF3          | Multistage speed bit 3                |
| 010          | SF4          | Multistage speed bit 4                |
| 011          | SF5          | Multistage speed bit 5                |
| 012          | SF6          | Multistage speed bit 6                |
| 013          | SF7          | Multistage speed bit 7                |
| 014          | ADD          | Addition of frequency                 |
| 015          | SCHG         | Switching of command                  |
| 016          | STA          | 3-wire starting up                    |
| 017          | STP          | 3-wire stopping                       |
| 018          | F/R          | 3-wire normal and reverse             |
| 019          | AHD          | Retention of analog command           |
| 020          | FUP          | Acceleration through remote operation |
| 021          | FDN          | Deceleration through remote operation |
| 022          | UDC          | Clearing of remote operation data     |
| 023          | F-OP         | Forced switching of command           |

| Function No. | Abbreviation | Function name                                            |
|--------------|--------------|----------------------------------------------------------|
| 024          | SET          | Second control                                           |
| 028          | RS           | Reset                                                    |
| 029          | JG           | Jogging                                                  |
| 030          | DB           | Braking with external direct current                     |
| 031          | 2CH          | 2-step acceleration/deceleration                         |
| 032          | FRS          | Free-run stop                                            |
| 033          | EXT          | External abnormality                                     |
| 034          | USP          | Prevention of power restoration restarting               |
| 035          | CS           | Commercial switch                                        |
| 036          | SFT          | Soft lock                                                |
| 037          | BOK          | Brake check                                              |
| 038          | OLR          | Switching of overload limit                              |
| 039          | KHC          | Clearing of integrated input power                       |
| 040          | OKHC         | Clearing of integrated output power                      |
| 041          | PID          | PID1 disabled                                            |
| 042          | PIDC         | Resetting of PID1 integration                            |
| 043          | PID2         | PID2 disabled                                            |
| 044          | PIDC2        | Resetting of PID2 integration                            |
| 045          | PID3         | PID3 disabled                                            |
| 046          | PIDC3        | Resetting of PID3 integration                            |
| 047          | PID4         | PID4 disabled                                            |
| 048          | PIDC4        | Resetting of PID4 integration                            |
| 051          | SVC1         | PID1 Multi stage set-point 1 setting                     |
| 052          | SVC2         | PID1 Multi stage set-point 2 setting                     |
| 053          | SVC3         | PID1 Multi stage set-point 3 setting                     |
| 054          | SVC4         | PID1 Multi stage set-point 4 setting                     |
| 055          | PRO          | Switching of PID gain                                    |
| 056          | PIO1         | Switching of PID output                                  |
| 057          | PIO2         | Switching of PID output 2                                |
| 058          | SLEP         | Satisfaction of SLEEP condition                          |
| 059          | WAKE         | Satisfaction of WAKE condition                           |
| 060          | TL           | Validation of torque limit                               |
| 061          | TRQ1         | Torque limit switchover 1                                |
| 062          | TRQ2         | Torque limit switchover 2                                |
| 063          | PPI          | PPI control switch                                       |
| 064          | CAS          | Control gain switch                                      |
| 065          | SON          | Servo-on                                                 |
| 066          | FOC          | Auxiliary excitation                                     |
| 067          | ATR          | Validation of torque control                             |
| 068          | TBS          | Validation of torque bias                                |
| 069          | ORT          | Orientation                                              |
| 071          | LAC          | Cancellation of LAD                                      |
| 072          | PCLR         | Clearing of positional deviation                         |
| 073          | STAT         | Permission to inputting of Pulse string position command |
| 074          | PUP          | Addition of positional bias                              |
| 075          | PDN          | Subtraction of positional bias                           |
| 076          | CP1          | Positional command selection 1                           |

| Function No. | Abbreviation | Function name                         |
|--------------|--------------|---------------------------------------|
| 077          | CP2          | Positional command selection 2        |
| 078          | CP3          | Positional command selection 3        |
| 079          | CP4          | Positional command selection 4        |
| 080          | ORL          | Origin limit signal                   |
| 081          | ORG          | Return-to-origin start up signal      |
| 082          | FOT          | Stopping of normal rotation driving   |
| 083          | ROT          | Stopping of reverse rotation driving  |
| 084          | SPD          | Switching of speed position           |
| 085          | PSET         | Presetting of positional data         |
| 086          | MI1          | General purpose input 1               |
| 087          | MI2          | General purpose input 2               |
| 088          | MI3          | General purpose input 3               |
| 089          | MI4          | General purpose input 4               |
| 090          | MI5          | General purpose input 5               |
| 091          | MI6          | General purpose input 6               |
| 092          | MI7          | General purpose input 7               |
| 093          | MI8          | General purpose input 8               |
| 094          | MI9          | General purpose input 9               |
| 095          | MI10         | General purpose input 10              |
| 096          | MI11         | General purpose input 11              |
| 097          | PCC          | Clearing of pulse counter             |
| 098          | ECOM         | Starting up of EzCOM                  |
| 099          | PRG          | Starting of EzSQ program              |
| 100          | HLD          | Stopping of acceleration/deceleration |
| 101          | REN          | Operation permission signal           |
| 102          | DISP         | Fixation of display                   |
| 103          | PLA          | Pulse string input A                  |
| 104          | PLB          | Pulse string input B                  |
| 105          | EMF          | Emergency forced operation            |
| 107          | СОК          | Contactor check signal                |
| 109          | PLZ          | Pulse string input Z                  |
| 110          | ТСН          | Teaching signal                       |

# List of Output Terminal Functions

| _ |              |              |                                       |
|---|--------------|--------------|---------------------------------------|
|   | Function No. | Abbreviation | Function Name                         |
|   | 000          | -            | Without allocation                    |
|   | 001          | RUN          | During operation                      |
|   | 002          | FA1          | When the constant speed is attained   |
|   | 003          | FA2          | Equal to or above the set frequency   |
|   | 004          | FA3          | Set frequency match                   |
|   | 005          | FA4          | Equal to or above the set frequency 2 |
|   | 006          | FA5          | Set frequency match 2                 |
|   | 007          | IRDY         | Operation ready completion            |
|   | 008          | FWR          | During normal rotation operation      |
|   | 009          | RVR          | During reverse rotation operation     |
|   |              |              |                                       |

| Function No. | Abbreviation | Function Name                         |
|--------------|--------------|---------------------------------------|
| 010          | FREF         | Frequency command panel               |
| 011          | REF          | Operation command panel               |
| 012          | SETM         | Second control under selection        |
| 016          | OPO          | Optional output                       |
| 017          | AL           | Alarm signal                          |
| 018          | MJA          | Severe failure signal                 |
| 019          | OTQ          | Over torque                           |
| 020          | IP           | During instantaneous power failure    |
| 021          | UV           | Under insufficient voltage            |
| 022          | TRQ          | During torque limitation              |
| 023          | IPS          | During power failure deceleration     |
| 024          | RNT          | RUN time elapsed                      |
| 025          | ONT          | Power ON time elapsed                 |
| 026          | THM          | Electronic thermal warning (Motor)    |
| 027          | THC          | Electronic thermal warning (Inverter) |
| 029          | WAC          | Capacitor life advance notice         |
| 030          | WAF          | Fan life advance notice               |
| 031          | FR           | Operation command signal              |
| 032          | OHF          | Cooling fin heating advance notice    |
| 033          | LOC          | Low current signal                    |
| 034          | LOC2         | Low current signal 2                  |
| 035          | OL           | Overload advance notice               |
| 036          | OL2          | Overload advance notice 2             |
| 037          | BRK          | Brake release                         |
| 038          | BER          | Brake abnormality                     |
| 039          | CON          | Contactor control                     |
| 040          | ZS           | 0 Hz detection signal                 |
| 041          | DSE          | Excessive speed deviation             |
| 042          | PDD          | Excessive positional deviation        |
| 043          | POK          | Positioning completed                 |
| 044          | PCMP         | Pulse count compare-match output      |
| 045          | OD           | PID excessive deviation               |
| 046          | FBV          | PID feedback comparison               |
| 047          | OD2          | PID2 excessive deviation              |
| 048          | FBV2         | PID2 feedback comparison              |
| 049          | NDc          | Communication disconnection           |
| 050          | Ai1Dc        | Analog disconnection Ai1              |
| 051          | Ai2Dc        | Analog disconnection Ai2              |
| 052          | Ai3Dc        | Analog disconnection Ai3              |
| 056          | WCAi1        | Window comparator Ai1                 |
| 057          | WCAi2        | Window comparator Ai2                 |
| 058          | WCAi3        | Window comparator Ai3                 |
| 062          | LOG1         | Result of logical operation 1         |
| 063          | LOG2         | Result of logical operation 2         |
| 064          | LOG3         | Result of logical operation 3         |
| 065          | LOG4         | Result of logical operation 4         |
| 066          | LOG5         | Result of logical operation 5         |

| Function No. | Abbreviation | Function Name                       |
|--------------|--------------|-------------------------------------|
| 067          | LOG6         | Result of logical operation 6       |
| 068          | LOG7         | Result of logical operation 7       |
| 069          | MO1          | General purpose output 1            |
| 070          | MO2          | General purpose output 2            |
| 071          | MO3          | General purpose output 3            |
| 072          | MO4          | General purpose output 4            |
| 073          | MO5          | General purpose output 5            |
| 074          | MO6          | General purpose output 6            |
| 075          | MO7          | General purpose output 7            |
| 076          | EMFC         | Forced operation in process signal  |
| 077          | EMBP         | During-bypass-mode signal           |
| 080          | LBK          | LCD operator battery insufficient   |
| 081          | OVS          | Excessive voltage of accepted power |
| 084          | AC0          | Alarm code bit 0                    |
| 085          | AC1          | Alarm code bit 1                    |
| 086          | AC2          | Alarm code bit 2                    |
| 087          | AC3          | Alarm code bit 3                    |
| 089          | OD3          | PID3 excessive deviation            |
| 090          | FBV3         | PID3 feedback comparison            |
| 091          | OD4          | PID4 excessive deviation            |
| 092          | FBV4         | PID4 feedback comparison            |
| 093          | SSE          | PID soft start abnormality          |
| 053 - 055    |              | Reserved                            |
| 059 - 061    |              | Reserved                            |

## List of Output Monitor Functions

| Register No.                   |            |             |                                           |
|--------------------------------|------------|-------------|-------------------------------------------|
| 0 to 65535                     | Modbus No. | Monitor No. | Function                                  |
| (Register No. of d and F code) |            |             |                                           |
| 10001                          | 2711 hex   | dA-01       | Output Frequency Monitor                  |
| 10002                          | 2712 hex   | dA-02       | Output Current Monitor                    |
| 10004                          | 2714 hex   | dA-04       | Frequency command after calculation       |
| 10008                          | 2718 hex   | dA-08       | Speed Detection Value Monitor             |
| 10012                          | 271C hex   | dA-12       | Output frequency monitor (with sign)      |
| 10014                          | 271E hex   | dA-14       | Frequency upper limit monitor             |
| 10016                          | 271F hex   | dA-15       | Torque command monitor after calculation  |
| 10017                          | 2720 hex   | dA-16       | Torque limit monitor                      |
| 10018                          | 2721 hex   | dA-17       | Output torque monitor                     |
| 10020                          | 2722 hex   | dA-18       | Output Voltage Monitor                    |
| 10030                          | 272E hex   | dA-30       | Input Power Monitor                       |
| 10034                          | 2732 hex   | dA-34       | Output Power Monitor                      |
| 10038                          | 2736 hex   | dA-38       | Motor temperature monitor                 |
| 10040                          | 2738 hex   | dA-40       | DC voltage monitor                        |
| 10041                          | 2739 hex   | dA-41       | BRD load factor monitor                   |
| 10042                          | 273A hex   | dA-42       | Electronic thermal duty ratio monitor MTR |

| Register No.                   |            |             |                                             |
|--------------------------------|------------|-------------|---------------------------------------------|
| 0 to 65535                     | Modbus No. | Monitor No. | Function                                    |
| (Register No. of d and F code) |            |             |                                             |
| 10043                          | 273B hex   | dA-43       | Electronic thermal duty ratio monitor CTL   |
| 10061                          | 274D hex   | dA-61       | Analog input [Ai1] monitor                  |
| 10062                          | 274E hex   | dA-62       | Analog input [Ai2] monitor                  |
| 10063                          | 274F hex   | dA-63       | Analog input [Ai3] monitor                  |
| 10070                          | 2756 hex   | dA-70       | Pulse string input monitor main body        |
| 10071                          | 2757 hex   | dA-71       | Pulse string input monitor option           |
| 10118                          | 2786 hex   | db-18       | Analog output monitor YA0                   |
| 10119                          | 2787 hex   | db-19       | Analog output monitor YA1                   |
| 10120                          | 2788 hex   | db-20       | Analog output monitor YA2                   |
| 10130                          | 2792 hex   | db-30       | PID1 feedback data 1 monitor                |
| 10132                          | 2794 hex   | db-32       | PID1 feedback data 2 monitor                |
| 10134                          | 2796 hex   | db-34       | PID1 feedback data 3 monitor                |
| 10136                          | 2798 hex   | db-36       | PID2 feedback data monitor                  |
| 10138                          | 279A hex   | db-38       | PID3 feedback data monitor                  |
| 10140                          | 279C hex   | db-40       | PID4 feedback data monitor                  |
| 10142                          | 279E hex   | db-42       | PID1 target value monitor after calculation |
| 10144                          | 27A0 hex   | db-44       | PID1 feedback data                          |
| 10150                          | 27A6 hex   | db-50       | PID1 output monitor                         |
| 10151                          | 27A7 hex   | db-51       | PID1 deviation monitor                      |
| 10152                          | 27A8 hex   | db-52       | PID1 deviation 1 monitor                    |
| 10153                          | 27A9 hex   | db-53       | PID1 deviation 2 monitor                    |
| 10154                          | 27AA hex   | db-54       | PID1 deviation 3 monitor                    |
| 10155                          | 27AB hex   | db-55       | PID2 output monitor                         |
| 10156                          | 27AC hex   | db-56       | PID2 deviation monitor                      |
| 10157                          | 27AD hex   | db-57       | PID3 output monitor                         |
| 10158                          | 27AE hex   | db-58       | PID3 deviation monitor                      |
| 10159                          | 27AF hex   | db-59       | PID4 output monitor                         |
| 10160                          | 27B0 hex   | db-60       | PID4 deviation monitor                      |
| 10164                          | 27B4 hex   | db-64       | PID feed-forward monitor                    |
| 10215                          | 27E7 hex   | dC-15       | Cooling Fin Temperature Monitor             |
| 11001                          | 2AF9 hex   | FA-01       | Main Speed reference monitor                |
| 11002                          | 2AFA hex   | FA-02       | Sub speed reference                         |
| 11015                          | 2B07 hex   | FA-15       | Torque reference monitor                    |
| 11016                          | 2B08 hex   | FA-16       | Torque bias monitor                         |
| 11030                          | 2B16 hex   | FA-30       | PID1 Set Value 1 monitor                    |
| 11032                          | 2B18 hex   | FA-32       | PID1 Set Value 2 monitor                    |
| 11034                          | 2B1A hex   | FA-34       | PID1 Set Value 3 monitor                    |
| 11036                          | 2B1C hex   | FA-36       | PID2 Set Value monitor                      |
| 11038                          | 2B1E hex   | FA-38       | PID3 Set Value monitor                      |
| 11040                          | 2B20 hex   | FA-40       | PID4 Set Value monitor                      |

#### 15-3-4 Parameter (Code H)

| Code  | Chang<br>e dur-<br>ing<br>opera-<br>tion | Name                                                       | Data range                                                   | Unit    | Default |
|-------|------------------------------------------|------------------------------------------------------------|--------------------------------------------------------------|---------|---------|
| HA-01 | -                                        | Auto-tuning selection                                      | 00: Disabled<br>01: Non-rotation<br>02: Rotation<br>03: IVMS | -       | 00      |
| HA-02 | -                                        | RUN command selection<br>at Auto-tuning                    | 00: RUN key on LCD operator<br>01: (AA111)/(AA211)           | -       | 00      |
| HA-03 | -                                        | Online auto-tuning selec-<br>tion                          | 00: Disabled<br>01: Enabled                                  | -       | 00      |
| HA110 | Yes                                      | Stabilization constant, 1st-<br>motor                      | 0 to 1000                                                    | 1%      | 100     |
| HA115 | Yes                                      | Speed response for<br>Async.M, 1st-motor                   | 0 to 1000                                                    | 1%      | 100     |
| HA120 | Yes                                      | ASR gain switching mode selection, 1st-motor               | 00: [CAS] terminal<br>01: setting switch                     | -       | 00      |
| HA121 | Yes                                      | ASR gain switching time setting, 1st-motor                 | 0 to 10000                                                   | 1 ms    | 100     |
| HA122 | Yes                                      | ASR gain mapping inter-<br>mediate speed 1, 1st-mo-<br>tor | 0.00 to 590.00                                               | 0.01 Hz | 0.00    |
| HA123 | Yes                                      | ASR gain mapping inter-<br>mediate speed 2, 1st-mo-<br>tor | 0.00 to 590.00                                               | 0.01 Hz | 0.00    |
| HA124 | Yes                                      | ASR gain mapping Maxi-<br>mum speed, 1st-motor             | 0.00 to 590.00                                               | 0.01 Hz | 0.00    |
| HA125 | Yes                                      | ASR gain mapping P-gain<br>1, 1st-motor                    | 0.0 to 1000.0                                                | 0.1%    | 100.0   |
| HA126 | Yes                                      | ASR gain mapping I-gain<br>1, 1st-motor                    |                                                              | 0.1%    | 100.0   |
| HA127 | Yes                                      | ASR gain mapping P-gain<br>1 at P-control, 1st-motor       |                                                              | 0.1%    | 100.0   |
| HA128 | Yes                                      | ASR gain mapping P-gain 2, 1st-motor                       |                                                              | 0.1%    | 100.0   |
| HA129 | Yes                                      | ASR gain mapping I-gain<br>2, 1st-motor                    |                                                              | 0.1%    | 100.0   |
| HA130 | Yes                                      | ASR gain mapping P-gain<br>2 at P-control, 1st-motor       |                                                              | 0.1%    | 100.0   |
| HA131 | Yes                                      | ASR gain mapping P-gain<br>3, 1st-motor                    |                                                              | 0.1%    | 100.0   |
| HA132 | Yes                                      | ASR gain mapping I-gain<br>3, 1st-motor                    |                                                              | 0.1%    | 100.0   |
| HA133 | Yes                                      | ASR gain mapping P-gain<br>4, 1st-motor                    |                                                              | 0.1%    | 100.0   |
| HA134 | Yes                                      | ASR gain mapping I-gain<br>4, 1st-motor                    |                                                              | 0.1%    | 100.0   |
| HA210 | Yes                                      | Stabilization constant,<br>2nd-motor                       | 0 to 1000                                                    | 1%      | 100     |

| Code  | Chang<br>e dur-<br>ing<br>opera-<br>tion | Name                                                       | Data range                               | Unit    | Default |
|-------|------------------------------------------|------------------------------------------------------------|------------------------------------------|---------|---------|
| HA215 | Yes                                      | Speed response for<br>Async.M, 2nd-motor                   | 0 to 1000                                | 1%      | 100     |
| HA220 | Yes                                      | ASR gain switching mode selection, 2nd-motor               | 00: [CAS] terminal<br>01: setting switch | 1       | 0       |
| HA221 | Yes                                      | ASR gain switching time setting, 2nd-motor                 | 0 to 10000                               | 1 ms    | 100     |
| HA222 | Yes                                      | ASR gain mapping inter-<br>midiate speed 1, 2nd-mo-<br>tor | 0.00 to 590.00                           | 0.01 Hz | 0.00    |
| HA223 | Yes                                      | ASR gain mapping inter-<br>midiate speed 2, 2nd-mo-<br>tor | 0.00 to 590.00                           | 0.01 Hz | 100.00  |
| HA224 | Yes                                      | ASR gain mapping Maxi-<br>mum speed, 2nd-motor             | 0.00 to 590.00                           | 0.01 Hz | 0.00    |
| HA225 | Yes                                      | ASR gain mapping P-gain 1, 2nd-motor                       | 0.0 to 1000.0                            | 0.1%    | 100.0   |
| HA226 | Yes                                      | ASR gain mapping I-gain<br>1, 2nd-motor                    |                                          | 0.1%    | 100.0   |
| HA227 | Yes                                      | ASR gain mapping P-gain<br>1 at P-control, 2nd-motor       |                                          | 0.1%    | 100.0   |
| HA228 | Yes                                      | ASR gain mapping P-gain 2, 2nd-motor                       | -                                        | 0.1%    | 100.0   |
| HA229 | Yes                                      | ASR gain mapping I-gain 2, 2nd-motor                       |                                          | 0.1%    | 100.0   |
| HA230 | Yes                                      | ASR gain mapping P-gain<br>2 at P-control, 2nd-motor       | -                                        | 0.1%    | 100.0   |
| HA231 | Yes                                      | ASR gain mapping P-gain 3, 2nd-motor                       | -                                        | 0.1%    | 100.0   |
| HA232 | Yes                                      | ASR gain mapping I-gain<br>3, 2nd-motor                    |                                          | 0.1%    | 100.0   |
| HA233 | Yes                                      | ASR gain mapping P-gain<br>4, 2nd-motor                    |                                          | 0.1%    | 100.0   |
| HA234 | Yes                                      | ASR gain mapping I-gain<br>4, 2nd-motor                    |                                          | 0.1%    | 100.0   |

| Code  | Chang<br>e dur-<br>ing<br>opera-<br>tion | Name                                                     | Data range              | Unit      | Default                                                                                          |
|-------|------------------------------------------|----------------------------------------------------------|-------------------------|-----------|--------------------------------------------------------------------------------------------------|
| Hb102 | -                                        | Async.Motor capacity set-<br>ting, 1st-motor             | 0.01 to 160.00          | 0.01 kW   | Varies<br>depend-<br>ing on in-<br>verter<br>models<br>and set-<br>tings of<br>load rat-<br>ing. |
| Hb103 | -                                        | Async.Motor poles setting,<br>1st-motor                  | 2 to 48                 | 1 Pole    | 4                                                                                                |
| Hb104 | -                                        | Async.Motor Base fre-<br>quency setting, 1st-motor       | 10.00 to 590.00         | 0.01 Hz   | 50.00 <sup>*1</sup>                                                                              |
| Hb105 | -                                        | Async.Motor Maximum<br>frequency setting, 1st-mo-<br>tor | 10.00 to 590.00         | 0.01 Hz   | 50.00 <sup>*1</sup>                                                                              |
| Hb106 | -                                        | Async.Motor rated volt-<br>age, 1st-motor                | 1 to 1000               | 1 V       | 200 V:<br>230<br>400 V:<br>400<br>*1                                                             |
| Hb108 | -                                        | Async.Motor rated current,<br>1st-motor                  | 0.01 to 10000.00        | 0.01 A    | Varies<br>depend-<br>ing on in-<br>verter<br>models<br>and set-<br>tings of<br>load rat-<br>ing. |
| Hb110 | -                                        | Async.Motor constant R1,<br>1st-motor                    | 0.000001 to 1000.000000 | 0.000001Ω | Varies<br>depend-<br>ing on in-<br>verter<br>models<br>and set-<br>tings of<br>load rat-<br>ing. |
| Hb112 | -                                        | Async.Motor constant R2,<br>1st-motor                    | 0.000001 to 1000.000000 | 0.000001Ω | Varies<br>depend-<br>ing on in-<br>verter<br>models<br>and set-<br>tings of<br>load rat-<br>ing  |

| Code  | Chang<br>e dur-<br>ing<br>opera-<br>tion | Name                                                              | Data range                                                                                                    | Unit             | Default                                                                                          |
|-------|------------------------------------------|-------------------------------------------------------------------|----------------------------------------------------------------------------------------------------|------------------|--------------------------------------------------------------------------------------------------|
| Hb114 | -                                        | Async.Motor constant L,<br>1st-motor                              | 0.000001 to 1000.000000                                                                                                    | 0.000001<br>mH   | Varies<br>depend-<br>ing on in-<br>verter<br>models<br>and set-<br>tings of<br>load rat-<br>ing. |
| Hb116 | -                                        | Async.Motor constant lo,<br>1st-motor                             | 0.01 to 10000.00                                                                                                    | 0.01 A           | Varies<br>depend-<br>ing on in-<br>verter<br>models<br>and set-<br>tings of<br>load rat-<br>ing. |
| Hb118 | -                                        | Async.Motor constant J,<br>1st-motor                              | 0.00001 to 10000.00000                                                                                                    | 0.00001<br>kg∙m² | Varies<br>depend-<br>ing on in-<br>verter<br>models<br>and set-<br>tings of<br>load rat-<br>ing. |
| Hb130 | -                                        | Minimum frequency ad-<br>justment, 1st-motor                      | 0.10 to 10.00                                                                                                    | 0.01 Hz          | 0.50                                                                                             |
| Hb131 | Yes                                      | Reduced voltage start time setting, 1st-motor                     | 0 to 2000                                                                                                    | 1 ms             | 36                                                                                               |
| Hb140 | -                                        | Manual torque boost op-<br>erational mode selection,<br>1st-motor | <ul> <li>00: Disabled</li> <li>01: Always enabled</li> <li>02: Enabled only for forward revolution</li> <li>03: Enabled only for reverse revolution</li> </ul> | -                | 01                                                                                               |
| Hb141 | Yes                                      | Manual torque boost val-<br>ue, 1st-motor                         | 0.0 to 20.0                                                                                                    | 0.1%             | 0.0                                                                                              |
| Hb142 | Yes                                      | Manual torque boost Peak speed, 1st-motor                         | 0.0 to 50.0                                                                                                    | 0.1%             | 0.0                                                                                              |
| Hb145 | -                                        | Eco drive enable, 1st-mo-<br>tor                                  | 00: Disabled<br>01: Enabled                                                                                                    | -                | 00                                                                                               |
| Hb146 | Yes                                      | Eco drive response adjust-<br>ment, 1st-motor                     | 0 to 100                                                                                                    | 1%               | 50                                                                                               |
| Hb150 | -                                        | Free-V / f frequency 1 set-<br>ting, 1st-motor                    | 0.00 to Free-V / f frequency 2<br>setting, 1st-motor (Hb152)                                                                                                   | 0.01 Hz          | 0.00                                                                                             |

| Code  | Chang<br>e dur-<br>ing<br>opera-<br>tion | Name                                             | Data range                                                                                                    | Unit    | Default |
|-------|------------------------------------------|--------------------------------------------------|----------------------------------------------------------------------------------------------------|---------|---------|
| Hb151 | -                                        | Free-V / f Voltage 1 set-<br>ting, 1st-motor     | 0.0 to 1000.0                                                                                                    | 0.1 V   | 0.0     |
| Hb152 | -                                        | Free-V / f frequency 2 set-<br>ting, 1st-motor   | Free-V / f frequency 1 setting, 1st-<br>motor (Hb150) to Free-V / f<br>frequency 3 setting, 1st-motor<br>(Hb154)      | 0.01 Hz | 0.00    |
| Hb153 | -                                        | Free-V / f Voltage 2 set-<br>ting, 1st-motor     | 0.0 to 1000.0                                                                                                    | 0.1 V   | 0.0     |
| Hb154 | -                                        | Free-V / f frequency 3 set-<br>ting, 1st-motor   | Free-V / f frequency 2 setting, 1st-<br>motor (Hb152) to Free-V / f<br>frequency 4 setting, 1st-<br>motor(Hb156)      | 0.01 Hz | 0.00    |
| Hb155 | -                                        | Free-V / f Voltage 3 set-<br>ting, 1st-motor     | 0.0 to 1000.0                                                                                                    | 0.1 V   | 0.0     |
| Hb156 | -                                        | Free-V / f frequency 4 set-<br>ting, 1st-motor   | Free-V / f frequency 3 setting, 1st-<br>motor (Hb154) to Free-V / f<br>frequency 5 setting, 1st-motor<br>(Hb158)      | 0.01 Hz | 0.00    |
| Hb157 | -                                        | Free-V / f Voltage 4 set-<br>ting, 1st-motor     | 0.0 to 1000.0                                                                                                    | 0.1 V   | 0.0     |
| Hb158 | -                                        | Free-V / f frequency 5 set-<br>ting, 1st-motor   | Free-V / f frequency 4 setting, 1st-<br>motor (Hb156) to Free-V / f<br>frequency 6 setting, 1st-motor<br>(Hb160)      | 0.01 Hz | 0.00    |
| Hb159 | -                                        | Free-V / f Voltage 5 set-<br>ting, 1st-motor     | 0.0 to 1000.0                                                                                                    | 0.1 V   | 0.0     |
| Hb160 | -                                        | Free-V / f frequency 6 set-<br>ting, 1st-motor   | Free-V / f frequency 5 setting, 1st-<br>motor (Hb158) to Free-V / f<br>frequency 7 setting, 1st-motor<br>(Hb162)      | 0.01 Hz | 0.00    |
| Hb161 | -                                        | Free-V / f Voltage 6 set-<br>ting, 1st-motor     | 0.0 to 1000.0                                                                                                    | 0.1 V   | 0.0     |
| Hb162 | -                                        | Free-V / f frequency 7 set-<br>ting, 1st-motor   | Free-V / f frequency 6 setting, 1st-<br>motor (Hb160) to Async.Motor<br>Base frequency setting, 1st-<br>motor (Hb104) | 0.01 Hz | 0.00    |
| Hb163 | -                                        | Free-V / f Voltage 7 set-<br>ting, 1st-motor     | 0.0 to 1000.0                                                                                                    | 0.1 V   | 0.0     |
| Hb170 | Yes                                      | Slip Compensation P-gain with encoder, 1st-motor | 0 to 1000                                                                                                    | 1%      | 100     |
| Hb171 | Yes                                      | Slip Compensation I-gain with encoder, 1st-motor | 0 to 1000                                                                                                    | 1%      | 100     |
| Hb180 | Yes                                      | Output voltage gain, 1st-<br>motor               | 0 to 255                                                                                                    | 1%      | 100     |

| Code  | Chang<br>e dur-<br>ing<br>opera-<br>tion | Name                                                    | Data range              | Unit      | Default                                                                                          |
|-------|------------------------------------------|---------------------------------------------------------|-------------------------|-----------|--------------------------------------------------------------------------------------------------|
| Hb202 | -                                        | Async.Motor capacity set-<br>ting, 2nd-motor            | 0.01 to 160.00          | 0.01 kW   | Varies<br>depend-<br>ing on in-<br>verter<br>models<br>and set-<br>tings of<br>load rat-<br>ing. |
| Hb203 | -                                        | Async.Motor poles setting,<br>2nd-motor                 | 2 to 48                 | 1         | 4                                                                                                |
| Hb204 | -                                        | Async.Motor Base fre-<br>quency setting, 2nd-motor      | 10.00 to 590.00         | 0.01 Hz   | 50.00 <sup>*1</sup>                                                                              |
| Hb205 | -                                        | Async.Motor Maximum<br>frequency setting, 2nd-<br>motor | 10.00 to 590.00         | 0.01 Hz   | 50.00 <sup>*1</sup>                                                                              |
| Hb206 | -                                        | Async.Motor rated volt-<br>age, 2nd-motor               | 1 to 1000               | 1 V       | 200V:<br>230<br>400V:<br>400<br>*1                                                               |
| Hb208 | _                                        | Async.Motor rated current,<br>2nd-motor                 | 0.01 to 10000.00        | 0.01 A    | Varies<br>depend-<br>ing on in-<br>verter<br>models<br>and set-<br>tings of<br>load rat-<br>ing. |
| Hb210 | -                                        | Async.Motor constant R1,<br>2nd-motor                   | 0.000001 to 1000.000000 | 0.000001Ω | Varies<br>depend-<br>ing on in-<br>verter<br>models<br>and set-<br>tings of<br>load rat-<br>ing. |
| Hb212 | -                                        | Async.Motor constant R2,<br>2nd-motor                   | 0.000001 to 1000.000000 | 0.000001Ω | Varies<br>depend-<br>ing on in-<br>verter<br>models<br>and set-<br>tings of<br>load rat-<br>ing. |

| Code  | Chang<br>e dur-<br>ing<br>opera-<br>tion | Name                                                              | Data range                                                                                                    | Unit             | Default                                                                                          |
|-------|------------------------------------------|-------------------------------------------------------------------|----------------------------------------------------------------------------------------------------|------------------|--------------------------------------------------------------------------------------------------|
| Hb214 | -                                        | Async.Motor constant L,<br>2nd-motor                              | 0.000001 to 1000.000000                                                                                                    | 0.000001<br>mH   | Varies<br>depend-<br>ing on in-<br>verter<br>models<br>and set-<br>tings of<br>load rat-<br>ing. |
| Hb216 | -                                        | Async.Motor constant lo,<br>2nd-motor                             | 0.01 to 10000.00                                                                                                    | 0.01 A           | Varies<br>depend-<br>ing on in-<br>verter<br>models<br>and set-<br>tings of<br>load rat-<br>ing. |
| Hb218 | -                                        | Async.Motor constant J,<br>2nd-motor                              | 0.00001 to 10000.00000                                                                                                    | 0.00001<br>kg∙m² | Varies<br>depend-<br>ing on in-<br>verter<br>models<br>and set-<br>tings of<br>load rat-<br>ing. |
| Hb230 | -                                        | Minimum frequency ad-<br>justment, 2nd-motor                      | 0.10 to 10.00                                                                                                    | 0.01 Hz          | 0.50                                                                                             |
| Hb231 | Yes                                      | Reduced voltage start time setting, 2nd-motor                     | 0 to 2000                                                                                                    | 1 ms             | 36                                                                                               |
| Hb240 | -                                        | Manual torque boost op-<br>erational mode selection,<br>2nd-motor | <ul> <li>00: Disabled</li> <li>01: Always enabled</li> <li>02: Enabled only for forward revolution</li> <li>03: Enabled only for reverse revolution</li> </ul> | _                | 01                                                                                               |
| Hb241 | Yes                                      | Manual torque boost val-<br>ue, 2nd-motor                         | 0.0 to 20.0                                                                                                    | 0.1%             | 0.0                                                                                              |
| Hb242 | Yes                                      | Manual torque boost Peak speed, 2nd-motor                         | 0.0 to 50.0                                                                                                    | 0.1%             | 0.0                                                                                              |
|       | -                                        | Eco drive enable, 2nd-mo-<br>tor                                  | 00: Disabled<br>01: Enabled                                                                                                    | -                | 00                                                                                               |
| Hb246 | Yes                                      | Eco drive response adjust-<br>ment, 2nd-motor                     | 0 to 100                                                                                                    | 1%               | 50                                                                                               |
| Hb250 | -                                        | Free-V / f frequency 1 set-<br>ting, 2nd-motor                    | 0.00 to Free-V / f frequency 2<br>setting, 2nd-motor (Hb252)                                                                                                   | 0.01 Hz          | 0.00                                                                                             |

| Code  | Chang<br>e dur-<br>ing<br>opera-<br>tion | Name                                             | Data range                                                                                                    | Unit    | Default |
|-------|------------------------------------------|--------------------------------------------------|----------------------------------------------------------------------------------------------------|---------|---------|
| Hb251 | -                                        | Free-V / f Voltage 1 set-<br>ting, 2nd-motor     | 0.0 to 1000.0                                                                                                    | 0.1 V   | 0.0     |
| Hb252 | -                                        | Free-V / f frequency 2 set-<br>ting, 2nd-motor   | Free-V / f frequency 1 setting,<br>2nd-motor (Hb250) to Free-V / f<br>frequency 3 setting, 2nd-motor<br>(Hb254)     | 0.01 Hz | 0.00    |
| Hb253 | -                                        | Free-V / f Voltage 2 set-<br>ting, 2nd-motor     | 0.0 to 1000.0                                                                                                    | 0.1 V   | 0.0     |
| Hb254 | -                                        | Free-V / f frequency 3 set-<br>ting, 2nd-motor   | Free-V / f frequency 2 setting,<br>2nd-motor (Hb252) to Free-V / f<br>frequency 4 setting, 2nd-motor<br>(Hb256)     | 0.01 Hz | 0.00    |
| Hb255 | -                                        | Free-V / f Voltage 3 set-<br>ting, 2nd-motor     | 0.0 to 1000.0                                                                                                    | 0.1 V   | 0.0     |
| Hb256 | -                                        | Free-V / f frequency 4 set-<br>ting, 2nd-motor   | Free-V / f frequency 3 setting,<br>2nd-motor (Hb254) to Free-V / f<br>frequency 5 setting, 2nd-motor<br>(Hb258)     | 0.01 Hz | 0.00    |
| Hb257 | -                                        | Free-V / f Voltage 4 set-<br>ting, 2nd-motor     | 0.0 to 1000.0                                                                                                    | 0.1 V   | 0.0     |
| Hb258 | -                                        | Free-V / f frequency 5 set-<br>ting, 2nd-motor   | Free-V / f frequency 4 setting,<br>2nd-motor (Hb256) to Free-V / f<br>frequency 6 setting, 2nd-motor<br>(Hb260)     | 0.01 Hz | 0.00    |
| Hb259 | -                                        | Free-V / f Voltage 5 set-<br>ting, 2nd-motor     | 0.0 to 1000.0                                                                                                    | 0.1 V   | 0.0     |
| Hb260 | -                                        | Free-V / f frequency 6 set-<br>ting, 2nd-motor   | Free-V / f frequency 5 setting,<br>2nd-motor (Hb258) to Free-V / f<br>frequency 7 setting, 2nd-motor<br>(Hb262)     | 0.01 Hz | 0.00    |
| Hb261 | -                                        | Free-V / f Voltage 6 set-<br>ting, 2nd-motor     | 0.0 to 1000.0                                                                                                    | 0.1 V   | 0.0     |
| Hb262 | -                                        | Free-V / f frequency 7 set-<br>ting, 2nd-motor   | Free-V / f frequency 6 setting,<br>2nd-motor (Hb260) to<br>Async.Motor Base frequency<br>setting, 2nd-motor (Hb204) | 0.01 Hz | 0.00    |
| Hb263 | -                                        | Free-V / f Voltage 7 set-<br>ting, 2nd-motor     | 0.0 to 1000.0                                                                                                    | 0.1 V   | 0.0     |
| Hb270 | Yes                                      | Slip Compensation P-gain with encoder, 2nd-motor | 0 to 1000                                                                                                    | 1%      | 100     |
| Hb271 | Yes                                      | Slip Compensation I-gain with encoder, 2nd-motor | 0 to 1000                                                                                                    | 1%      | 100     |
| Hb280 | Yes                                      | Output voltage gain, 2nd-<br>motor (V / f)       | 0 to 255                                                                                                    | 1%      | 100     |

\*1. The default when **Initialize Data selection** (Ub-02) is set to 01: Mode 1.
| Code  | Chang<br>e dur-<br>ing<br>opera-<br>tion | Name                                                                                                    | Data range                  | Unit | Default |
|-------|------------------------------------------|----------------------------------------------------------------------------------------------------|-----------------------------|------|---------|
| HC101 | Yes                                      | Automatic torque boost<br>voltage compensation<br>gain, 1st-motor                                        | 0 to 255                    | 1%   | 100     |
| HC102 | Yes                                      | Automatic torque boost<br>slip compensation gain,<br>1st-motor                                           | 0 to 255                    | 1%   | 100     |
| HC110 | Yes                                      | Zero speed area limit for<br>Async.M-0SLV, 1st-motor                                                     | 0 to 100                    | 1%   | 80      |
| HC111 | Yes                                      | Boost value at start for<br>Async.M-SLV/IM-CLV, 1st-<br>motor                                            | 0 to 50                     | 1%   | 0       |
| HC112 | Yes                                      | Boost value at start for<br>Async.M-0SLV, 1st-motor                                                      | 0 to 50                     | 1%   | 10      |
| HC113 | -                                        | Secondary resistance cor-<br>rection,1st-motor (IM-SLV,<br>IM-0Hz-SLV, IM-CLV)                           | 00: Disabled<br>01: Enabled | -    | 00      |
| HC114 | Yes                                      | Counter direction run pro-<br>tection selection, 1st-mo-<br>tor (IM-SLV, IM-0Hz-SLV,<br>IM-CLV)          | 00: Disabled<br>01: Enabled | -    | 00      |
| HC120 | Yes                                      | Torque current reference<br>filter time constant, 1stmo-<br>tor (IM- SLV, IM-0Hz-SLV,<br>IM-CLV, SM-CLV) | 0 to 100                    | 1 ms | 2       |
| HC121 | Yes                                      | Speed feedforward com-<br>pensation gain, 1st-motor<br>(IM-SLV, IM-0Hz-SLV, IM-<br>CLV, SM-CLV)          | 0 to 1000                   | 1%   | 0       |
| HC201 | Yes                                      | Automatic torque boost<br>voltage compensation<br>gain, 2nd-motor                                        | 0 to 255                    | 1%   | 100     |
| HC202 | Yes                                      | Automatic torque boost<br>slip compensation gain,<br>2nd-motor                                           | 0 to 255                    | 1%   | 100     |
| HC210 | Yes                                      | Zero speed area limit for<br>Async.M-0SLV, 2nd-motor                                                     | 0 to 100                    | 1%   | 80      |
| HC211 | Yes                                      | Boost value at start for<br>Async.M-SLV/IM-CLV,<br>2nd-motor                                             | 0 to 50                     | 1%   | 0       |
| HC212 | Yes                                      | Boost value at start for<br>Async.M-0SLV, 2nd-motor                                                      | 0 to 50                     | 1%   | 10      |
| HC213 | -                                        | Secondary resistance cor-<br>rection, 2nd-motor (IM-<br>SLV, IM-0Hz-SLV, IM-CLV)                         | 00: Disabled<br>01: Enabled | -    | 00      |

| Code  | Chang<br>e dur-<br>ing<br>opera-<br>tion | Name                                                                                                    | Data range                  | Unit | Default |
|-------|------------------------------------------|----------------------------------------------------------------------------------------------------|-----------------------------|------|---------|
| HC214 | Yes                                      | Counter direction run pro-<br>tection selection, 2nd-mo-<br>tor (IM-SLV, IM-0Hz-SLV,<br>IM-CLV)           | 00: Disabled<br>01: Enabled | -    | 00      |
| HC220 | Yes                                      | Torque current reference<br>filter time constant,<br>2ndmotor (IM-SLV,<br>IM-0Hz-SLV, IM-CLV, SM-<br>CLV) | 0 to 100                    | 1 ms | 2       |
| HC221 | Yes                                      | Speed feedforward com-<br>pensation gain, 2nd-motor<br>(IM-SLV, IM-0Hz-SLV, IM-<br>CLV, SM-CLV)           | 0 to 1000                   | 1%   | 0       |

| Code  | Chang<br>e dur-<br>ing<br>opera-<br>tion | Name                                         | Data range      | Unit    | Default                                                                                          |
|-------|------------------------------------------|----------------------------------------------|-----------------|---------|--------------------------------------------------------------------------------------------------|
| Hd102 | -                                        | Sync.Motor capacity set-<br>ting, 1st-motor  | 0.01 to 160.00  | 0.01 kW | Varies<br>depend-<br>ing on in-<br>verter<br>models<br>and set-<br>tings of<br>load rat-<br>ing. |
| Hd103 | -                                        | Sync.Motor poles setting,<br>1st-motor       | 2 to 48         | 1 Pole  | Varies<br>depend-<br>ing on in-<br>verter<br>models<br>and set-<br>tings of<br>load rat-<br>ing. |
| Hd104 | -                                        | Sync.Base frequency set-<br>ting, 1st-motor  | 10.00 to 590.00 | 0.01 Hz | Varies<br>depend-<br>ing on in-<br>verter<br>models<br>and set-<br>tings of<br>load rat-<br>ing. |
| Hd105 | -                                        | Sync.Maximum frequency<br>setting, 1st-motor | 10.00 to 590.00 | 0.01 Hz | Varies<br>depend-<br>ing on in-<br>verter<br>models<br>and set-<br>tings of<br>load rat-<br>ing. |
| Hd106 | -                                        | Sync.Motor rated voltage,<br>1st-motor       | 1 to 1000       | 1 V     | Varies<br>depend-<br>ing on in-<br>verter<br>models<br>and set-<br>tings of<br>load rat-<br>ing. |

15

| Code  | Chang<br>e dur-<br>ing<br>opera-<br>tion | Name                                   | Data range              | Unit           | Default                                                                                          |
|-------|------------------------------------------|----------------------------------------|-------------------------|----------------|--------------------------------------------------------------------------------------------------|
| Hd108 | -                                        | Sync.Motor rated current,<br>1st-motor | 0.01 to 10000.00        | 0.01 A         | Varies<br>depend-<br>ing on in-<br>verter<br>models<br>and set-<br>tings of<br>load rat-<br>ing. |
| Hd110 | -                                        | Sync.Motor constant R,<br>1st-motor    | 0.000001 to 1000.000000 | 0.000001Ω      | Varies<br>depend-<br>ing on in-<br>verter<br>models<br>and set-<br>tings of<br>load rat-<br>ing. |
| Hd112 | -                                        | Sync.Motor constant Ld,<br>1st-motor   | 0.000001 to 1000.000000 | 0.000001<br>mH | Varies<br>depend-<br>ing on in-<br>verter<br>models<br>and set-<br>tings of<br>load rat-<br>ing. |
| Hd114 | -                                        | Sync.Motor constant Lq,<br>1st-motor   | 0.000001 to 1000.000000 | 0.000001<br>mH | Varies<br>depend-<br>ing on in-<br>verter<br>models<br>and set-<br>tings of<br>load rat-<br>ing. |
| Hd116 | -                                        | Sync.Motor constant Ke,<br>1st-motor   | 0.1 to 100000.0         | 0.1<br>mVs/rad | Varies<br>depend-<br>ing on in-<br>verter<br>models<br>and set-<br>tings of<br>load rat-<br>ing. |

| Code  | Chang<br>e dur-<br>ing<br>opera-<br>tion | Name                                                                 | Data range                                                          | Unit             | Default                                                                                          |
|-------|------------------------------------------|----------------------------------------------------------------------|---------------------------------------------------------------------|------------------|--------------------------------------------------------------------------------------------------|
| Hd118 | -                                        | Sync.Motor constant J,<br>1st-motor                                  | 0.00001 to 10000.00000                                              | 0.00001kg<br>∙m² | Varies<br>depend-<br>ing on in-<br>verter<br>models<br>and set-<br>tings of<br>load rat-<br>ing. |
| Hd130 | Yes                                      | Minimum Frequency for<br>Sync.M-SLV, 1st-motor                       | 0 to 50                                                             | 1%               | 8                                                                                                |
| Hd131 | Yes                                      | No-Load current for<br>Sync.M-SLV, 1st-motor                         | 0 to 100                                                            | 1%               | 10                                                                                               |
| Hd132 | -                                        | Starting Method for<br>Sync.M, 1st-motor                             | 00: Position estimation disabled<br>01: Position estimation enabled | -                | 00                                                                                               |
| Hd133 | -                                        | IMPE 0V wait number for<br>Sync.M, 1st-motor                         | 0 to 255                                                            | 1                | 10                                                                                               |
| Hd134 | -                                        | IMPE detect wait number for Sync.M, 1st-motor                        | 0 to 255                                                            | 1                | 10                                                                                               |
| Hd135 | -                                        | IMPE detect number for Sync.M, 1st-motor                             | 0 to 255                                                            | 1                | 30                                                                                               |
| Hd136 | -                                        | IMPE voltage gain for<br>Sync.M, 1st-motor                           | 0 to 200                                                            | 1%               | 100                                                                                              |
| Hd137 | -                                        | IMPE Mg-pole position off-<br>set, 1st-motor                         | 0 to 359                                                            | 1 deg            | 0                                                                                                |
| Hd-41 | Yes                                      | Carrier frequency at IVMS                                            | 0.5 to 16.0                                                         | 0.1 kHz          | 2.0                                                                                              |
| Hd-42 | Yes                                      | Filter gain of current de-<br>tection at IVMS                        | 0 to 1000                                                           | 1                | 100                                                                                              |
| Hd-43 | -                                        | Open phase voltage de-<br>tection gain                               | 00: Gain 0<br>01: Gain 1<br>02: Gain 2<br>03: Gain 3                | -                | 00                                                                                               |
| Hd-44 | Yes                                      | Open phase switching threshold compensation                          | 00: Disabled<br>01: Enabled                                         | -                | 01                                                                                               |
| Hd-45 | Yes                                      | P-Gain for speed control,<br>SM(PMM)-IVMS                            | 0 to 1000                                                           | 1                | 100                                                                                              |
| Hd-46 | Yes                                      | I-Gain for speed control,<br>SM(PMM)-IVMS                            | 0 to 10000                                                          | 1                | 100                                                                                              |
| Hd-47 | Yes                                      | Wait time for open phase<br>switching, SM(PMM)-<br>IVMS              | 0 to 1000                                                           | 1                | 15                                                                                               |
| Hd-48 | Yes                                      | Limitation of decision<br>about the drive direction,<br>SM(PMM)-IVMS | 00: Disabled<br>01: Enabled                                         | -                | 01                                                                                               |
| Hd-49 | Yes                                      | Open phase voltage de-<br>tection timing adjustment,<br>SM(PMM)-IVMS | 0 to 1000                                                           | 1                | 10                                                                                               |

| Code  | Chang<br>e dur-<br>ing<br>opera-<br>tion | Name                                              | Data range      | Unit    | Default                                                                                          |
|-------|------------------------------------------|---------------------------------------------------|-----------------|---------|--------------------------------------------------------------------------------------------------|
| Hd-50 | Yes                                      | Minimum pulse width ad-<br>justment, SM(PMM)-IVMS | 0 to 1000       | 1       | 100                                                                                              |
| Hd-51 | Yes                                      | IVMS Current Limit for threshold                  | 0 to 255        | 1       | 100                                                                                              |
| Hd-52 | Yes                                      | IVMS Threshold Gain                               | 0 to 255        | 1       | 100                                                                                              |
| Hd-58 | Yes                                      | IVMS Carrier frequency start/end point            | 0 to 50         | 1%      | 5                                                                                                |
| Hd202 | -                                        | Sync.Motor capacity set-<br>ting, 2nd-motor       | 0.01 to 160.00  | 0.01 kW | Varies<br>depend-<br>ing on in-<br>verter<br>models<br>and set-<br>tings of<br>load rat-<br>ing. |
| Hd203 | _                                        | Sync.Motor poles setting,<br>2nd-motor            | 2 to 48         | 1       | Varies<br>depend-<br>ing on in-<br>verter<br>models<br>and set-<br>tings of<br>load rat-<br>ing. |
| Hd204 | -                                        | Sync.Base frequency set-<br>ting, 2nd-motor       | 10.00 to 590.00 | 0.01 Hz | Varies<br>depend-<br>ing on in-<br>verter<br>models<br>and set-<br>tings of<br>load rat-<br>ing. |
| Hd205 | -                                        | Sync.Maximum frequency<br>setting, 2nd-motor      | 10.00 to 590.00 | 0.01 Hz | Varies<br>depend-<br>ing on in-<br>verter<br>models<br>and set-<br>tings of<br>load rat-<br>ing. |

| Code  | Chang<br>e dur-<br>ing<br>opera-<br>tion | Name                                   | Data range              | Unit           | Default                                                                                          |
|-------|------------------------------------------|----------------------------------------|-------------------------|----------------|--------------------------------------------------------------------------------------------------|
| Hd206 | -                                        | Sync.Motor rated voltage,<br>2nd-motor | 1 to 1000               | 1 V            | Varies<br>depend-<br>ing on in-<br>verter<br>models<br>and set-<br>tings of<br>load rat-<br>ing. |
| Hd208 | -                                        | Sync.Motor rated current,<br>2nd-motor | 0.01 to 10000.00        | 0.01 A         | Varies<br>depend-<br>ing on in-<br>verter<br>models<br>and set-<br>tings of<br>load rat-<br>ing. |
| Hd210 | -                                        | Sync.Motor constant R,<br>2nd-motor    | 0.000001 to 1000.000000 | 0.000001<br>Ω  | Varies<br>depend-<br>ing on in-<br>verter<br>models<br>and set-<br>tings of<br>load rat-<br>ing. |
| Hd212 | -                                        | Sync.Motor constant Ld,<br>2nd-motor   | 0.000001 to 1000.000000 | 0.000001<br>mH | Varies<br>depend-<br>ing on in-<br>verter<br>models<br>and set-<br>tings of<br>load rat-<br>ing. |
| Hd214 | -                                        | Sync.Motor constant Lq,<br>2nd-motor   | 0.000001 to 1000.000000 | 0.000001<br>mH | Varies<br>depend-<br>ing on in-<br>verter<br>models<br>and set-<br>tings of<br>load rat-<br>ing. |

| Code  | Chang<br>e dur-<br>ing<br>opera-<br>tion | Name                                                                      | Data range                                                          | Unit             | Default                                                                                          |
|-------|------------------------------------------|---------------------------------------------------------------------------|---------------------------------------------------------------------|------------------|--------------------------------------------------------------------------------------------------|
| Hd216 | -                                        | Sync.Motor constant Ke,<br>2nd-motor                                      | 0.1 to 100000.0                                                     | 0.1<br>mVs/rad   | Varies<br>depend-<br>ing on in-<br>verter<br>models<br>and set-<br>tings of<br>load rat-<br>ing. |
| Hd218 | -                                        | Sync.Motor constant J,<br>2nd-motor                                       | 0.00001 to 10000.00000                                              | 0.00001<br>kg∙m² | Varies<br>depend-<br>ing on in-<br>verter<br>models<br>and set-<br>tings of<br>load rat-<br>ing. |
| Hd230 | Yes                                      | Minimum Frequency for Sync.M-SLV, 2nd-motor                               | 0 to 50                                                             | 1%               | 8                                                                                                |
| Hd231 | Yes                                      | No-Load current for<br>Sync.M-SLV, 2nd-motor                              | 0 to 100                                                            | 1%               | 10                                                                                               |
| Hd232 | -                                        | Starting Method for<br>Sync.M, 2nd-motor<br>(SM-SLV, SM-IVMS, SM-<br>CLV) | 00: Position estimation disabled<br>01: Position estimation enabled | -                | 0                                                                                                |
| Hd233 | -                                        | IMPE 0V wait number for Sync.M, 2nd-motor                                 | 0 to 255                                                            | 1                | 10                                                                                               |
| Hd234 | -                                        | IMPE detect wait number for Sync.M, 2nd-motor                             | 0 to 255                                                            | 1                | 10                                                                                               |
| Hd235 | -                                        | IMPE detect number for Sync.M, 2nd-motor                                  | 0 to 255                                                            | 1                | 30                                                                                               |
| Hd236 | -                                        | IMPE voltage gain for<br>Sync.M, 2nd-motor                                | 0 to 200                                                            | 1%               | 100                                                                                              |
| Hd237 | -                                        | IMPE Mg-pole position off-<br>set. 2nd-motor                              | 0 to 359                                                            | 1 deg            | 0                                                                                                |

### 15-3-5 Parameter (Code o)

| Code  | Chang<br>e dur-<br>ing<br>opera-<br>tion | Name                     | Data range             | Unit | Default |
|-------|------------------------------------------|--------------------------|------------------------|------|---------|
| oA-10 | Yes                                      | Operation mode on option | 00: Error              | -    | 00      |
|       |                                          | card error (SLOT-1)      | 01: Continue operation |      |         |

| Code  | Chang<br>e dur-<br>ing<br>opera-<br>tion | Name                                                                       | Data range                                                                                                    | Unit   | Default |
|-------|------------------------------------------|----------------------------------------------------------------------------|----------------------------------------------------------------------------------------------------|--------|---------|
| oA-11 | Yes                                      | Communication Watch<br>Dog Timer                                           | 0.00 to 100.00                                                                                                    | 0.01 s | 0.00    |
| oA-12 | -                                        | Action selection at com-<br>munication error                               | <ul><li>00: Error</li><li>01: Trip after deceleration stop</li><li>02: Ignore</li><li>03: Free run</li><li>04: Deceleration stop</li></ul> | -      | 01      |
| oA-13 | -                                        | Run command enable op-<br>tion during the option card<br>(SLOT-1) start-up | 00: Operation command disabled<br>01: Operation command enabled                                                                            | -      | 00      |
| oA-20 | Yes                                      | Operation mode on option card error (SLOT-2)                               | 00: Error<br>01: Continue operation                                                                                                    | -      | 00      |
| oA-21 | Yes                                      | Communication Watch<br>Dog Timer                                           | 0.00 to 100.00                                                                                                    | 0.01 s | 1.00    |
| oA-22 | -                                        | Action selection at com-<br>munication error                               | 00: Error<br>01: Trip after deceleration stop<br>02: Ignore<br>03: Free run<br>04: Deceleration stop                                       | -      | 01      |
| oA-23 | -                                        | Run command enable op-<br>tion during the option card<br>(SLOT-2) start-up | 00: Operation command disabled<br>01: Operation command enabled                                                                            | -      | 00      |
| oA-30 | Yes                                      | Operation mode on option card error (SLOT-3)                               | 00: Error<br>01: Continue operation                                                                                                    | -      | 00      |
| oA-31 | Yes                                      | Communication Watch<br>Dog Timer                                           | 0.00 to 100.00                                                                                                    | 0.01 s | 1.00    |
| oA-32 | -                                        | Action selection at com-<br>munication error                               | 00: Error<br>01: Trip after deceleration stop<br>02: Ignore<br>03: Free run<br>04: Deceleration stop                                       | -      | 01      |
| oA-33 | -                                        | Run command enable op-<br>tion during the option card<br>(SLOT-3) start-up | 00: Operation command disabled<br>01: Operation command enabled                                                                            | -      | 00      |

| Code  | Chang<br>e dur-<br>ing<br>opera-<br>tion | Name                                            | Data range                                                                                                    | Unit     | Default |
|-------|------------------------------------------|-------------------------------------------------|----------------------------------------------------------------------------------------------------|----------|---------|
| ob-01 | -                                        | Encoder constant setting (Option)               | 32 to 65535                                                                                                    | 1 pls    | 1024    |
| ob-02 | -                                        | Encoder position selection (Option)             | 00: Phase-A is leading<br>01: Phase-B is leading                                                                                             | -        | 00      |
| ob-03 | -                                        | Motor gear ratio Numera-<br>tor (Option)        | 1 to 10000                                                                                                    | 1        | 1       |
| ob-04 | -                                        | Motor gear ratio Denomi-<br>nator (Option)      | 1 to 10000                                                                                                    | 1        | 1       |
| ob-10 | -                                        | Pulse train detection (op-<br>tion) terminal    | 00: Command<br>01: Pulse string position command                                                                                             | -        | 00      |
| ob-11 | -                                        | Mode selection of pulse<br>train input          | 00: 90° phase difference<br>01: forward/reverse rotation com-<br>mand and rotation direction<br>02: forward/reverse rotation pulse<br>string | -        | 01      |
| ob-12 | Yes                                      | Pulse train frequency<br>Scale                  | 0.05 to 200.00                                                                                                    | 0.01 kHz | 25      |
| ob-13 | Yes                                      | Pulse train frequency Fil-<br>ter time constant | 0.01 to 2.00                                                                                                    | 0.01 s   | 0.1     |
| ob-14 | Yes                                      | Pulse train frequency Bias value                | -100.0 to 100.0                                                                                                    | 0.1%     | 0.0     |
| ob-15 | Yes                                      | Pulse train frequency High<br>Limit             | 0.0 to 100.0                                                                                                    | 0.1%     | 100.0   |
| ob-16 | Yes                                      | Pulse train frequency de-<br>tection low level  | 0.0 to 100.0                                                                                                    | 0.1%     | 0.0     |

| Code                 | Chang<br>e dur-<br>ing<br>opera-<br>tion | Name     | Data range | Unit | Default |
|----------------------|------------------------------------------|----------|------------|------|---------|
| oC-01<br>to<br>oC-28 | -                                        | Reserved | -          | -    | -       |
| oE-01<br>to<br>oE-70 | -                                        | Reserved | -          | -    | -       |
| oH-01<br>to<br>oH-34 | -                                        | Reserved | -          | -    | -       |
| oJ-01<br>to<br>oJ-60 | -                                        | Reserved | -          | -    | -       |
| oL-01<br>to<br>oL-76 | -                                        | Reserved | -          | -    | -       |

## 15-3-6 Parameter (Code P)

| Code  | Chang<br>e dur-<br>ing<br>opera-<br>tion | Name                                                         | Data range                                  | Unit    | Default |
|-------|------------------------------------------|--------------------------------------------------------------|---------------------------------------------|---------|---------|
| PA-01 | -                                        | Mode selection for Emer-<br>gency-force drive                | 00: Disabled<br>01: Enabled                 | -       | 00      |
| PA-02 | -                                        | Frequency reference set-<br>ting at Emergency-force<br>drive | 0.00 to 590.00                              | 0.01 Hz | 0.00    |
| PA-03 | -                                        | Direction command at<br>Emergency-force drive                | 00: Normal rotation<br>01: Reverse rotation | -       | 00      |
| PA-04 | -                                        | Commercial power supply bypass function selection            | 00: Disabled<br>01: Enabled                 | -       | 00      |
| PA-05 | -                                        | Delay time of Bypass<br>function                             | 0.0 to 1000.0                               | 0.1 s   | 5.0     |
| PA-20 | -                                        | Simulation mode enable                                       | 00: Disabled<br>01: Enabled                 | -       | 00      |
| PA-21 | -                                        | Error code selection for<br>Alarm test                       | 0 to 255                                    | 1       | 0       |

15

| Code  | Chang<br>e dur-<br>ing<br>opera-<br>tion | Name                                                      | Data range                                                                                                    | Unit    | Default                                              |
|-------|------------------------------------------|-----------------------------------------------------------|----------------------------------------------------------------------------------------------------|---------|------------------------------------------------------|
| PA-22 | Yes                                      | Output current monitor op-<br>tional output enable        | 00: Disabled<br>01: Enabled: parameter setting<br>(PA-23)<br>02: Enabled: set from [Ai1]<br>03: Enabled: set from [Ai2]<br>04: Enabled: set from [Ai3]<br>05: (Reserved)<br>06: (Reserved)<br>07: (Reserved) | _       | 01                                                   |
| PA-23 | Yes                                      | Output current monitor op-<br>tional output value setting | (0.0 to 3.0) × Inverter rated current*1                                                                                                    | 0.1 A   | 0.0                                                  |
| PA-24 | Yes                                      | DC-bus voltage monitor<br>optional output enable          | 00: Disabled<br>01: Enabled: parameter setting<br>(PA-25)<br>02: Enabled: set from [Ai1]<br>03: Enabled: set from [Ai2]<br>04: Enabled: set from [Ai3]<br>05: (Reserved)<br>06: (Reserved)<br>07: (Reserved) | -       | 01                                                   |
| PA-25 | Yes                                      | DC-bus voltage monitor<br>optional value output           | 200 V class: 0.0 to 450.0<br>400 V class: 0.0 to 900.0                                                                                                    | 0.1 VDC | 200 V<br>class:<br>270.0<br>400 V<br>class:<br>540.0 |
| PA-26 | Yes                                      | Output voltage monitor op-<br>tional output enable        | 00: Disabled<br>01: Enabled: parameter setting<br>(PA-27)<br>02: Enabled: set from [Ai1]<br>03: Enabled: set from [Ai2]<br>04: Enabled: set from [Ai3]<br>05: (Reserved)<br>06: (Reserved)<br>07: (Reserved) | -       | 01                                                   |
| PA-27 | Yes                                      | Output voltage monitor op-<br>tional output value setting | 200V class: 0.0 to 300.0<br>400V class: 0.0 to 600.0                                                                                                    | 0.1 V   | 0.0                                                  |
| PA-28 | Yes                                      | Output torque monitor op-<br>tional output enable         | 00: Disabled<br>01: Enabled: parameter setting<br>(PA-29)<br>02: Enabled: set from [Ai1]<br>03: Enabled: set from [Ai2]<br>04: Enabled: set from [Ai3]<br>05: (Reserved)<br>06: (Reserved)<br>07: (Reserved) | -       | 01                                                   |
| PA-29 | Yes                                      | Output torque monitor op-<br>tional output value setting  | -500.0 to 500.0                                                                                                    | 0.1%    | 0.0                                                  |

| Code  | Chang<br>e dur-<br>ing<br>opera-<br>tion | Name                                                        | Data range                                                                                                    | Unit    | Default |
|-------|------------------------------------------|-------------------------------------------------------------|----------------------------------------------------------------------------------------------------|---------|---------|
| PA-30 | Yes                                      | Start with frequency<br>matching optional Setting<br>enable | 00: Disabled<br>01: Enabled: parameter setting<br>(PA-31)<br>02: Enabled: set from [Ai1]<br>03: Enabled: set from [Ai2]<br>04: Enabled: set from [Ai3]<br>05: (Reserved)<br>06: (Reserved)<br>07: (Reserved) | -       | 01      |
| PA-31 | Yes                                      | Start with frequency<br>matching optional value<br>setting  | 0.00 to 590.00                                                                                                    | 0.01 Hz | 0.00    |

\*1. For the current and voltage related parameters, the values and units that can be used will differ depending on the setting method.

- 1. Operator or CX-Drive: 0.1 A or 0.1 V (When you operate with CX-Drive, set **Resister data selection** (CF-11) to *00: A, V*. When **Resister data selection** (CF-11) is not set to *00: A, V*, the data cannot be set or displayed correctly.)
- Modbus: The current and the voltage vary depending on the setting of **Resister data selection** (CF-11). When **Resister data selection** (CF-11) is set to *00: A,V*, units are 0.1A and 0.1V When **Resister data selection** (CF-11) is set to *01: %*, unit is 0.01% (Rated ratio)
- 3. DriveProgramming: 0.01% (Rated ratio)

#### 15-3-7 Parameter (Code U)

| Code  | Chang<br>e dur-<br>ing<br>opera-<br>tion | Name                                                         | Data range                                                                                                    | Unit | Default |
|-------|------------------------------------------|--------------------------------------------------------------|----------------------------------------------------------------------------------------------------|------|---------|
| UA-01 | -                                        | Password input for display selection                         | -                                                                                                    | -    | 0       |
| UA-02 | -                                        | Soft-lock password input                                     | -                                                                                                    | -    | 0       |
| UA-10 | -                                        | Display restriction selec-<br>tion                           | 00: Full display<br>01: By function<br>02: User setting<br>03: Data comparison display<br>04: Only monitor display | -    | 00      |
| UA-12 | Yes                                      | Accumulation input power monitor clear                       | 00: Disabled<br>01: Clear                                                                                          | -    | 00      |
| UA-13 | Yes                                      | Display gain for Accumu-<br>lation input power monitor       | 1 to 1000                                                                                                    | 1    | 1       |
| UA-14 | Yes                                      | Accumulation output pow-<br>er monitor clear                 | 00: Disabled<br>01: Clear                                                                                          | -    | 00      |
| UA-15 | Yes                                      | Display gain for Accumu-<br>lation output power moni-<br>tor | 1 to 1000                                                                                                    | 1    | 1       |

| Code  | Chang<br>e dur-<br>ing<br>opera-<br>tion | Name                                             | Data range                                                                                            | Unit | Default |
|-------|------------------------------------------|--------------------------------------------------|----------------------------------------------------------------------------------------------------|------|---------|
| UA-16 | Yes                                      | Soft Lock selection                              | 00: [SFT] terminal<br>01: Always enabled                                                              | -    | 00      |
| UA-17 | Yes                                      | Soft Lock target selection                       | 00: All data cannot be changed<br>01: Data other than set frequency<br>cannot be changed              | -    | 00      |
| UA-18 | -                                        | Data R/W selection                               | 00: R/W enabled<br>01: R/W disabled                                                                   | -    | 00      |
| UA-19 | -                                        | Low battery warning ena-<br>ble                  | 00: Disabled<br>01: Warning<br>02: Error                                                              | -    | 00      |
| UA-20 | -                                        | Action selection at Keypad disconnection         | 00: Error<br>01: Error after deceleration stop<br>02: Ignore<br>03: Free run<br>04: Deceleration stop | -    | 02      |
| UA-21 | -                                        | 2nd-motor parameter dis-<br>play selection       | 00: Not display<br>01: Display                                                                        | -    | 01      |
| UA-22 | -                                        | Option parameter display selection               | 00: Not display<br>01: Display                                                                        | -    | 01      |
| UA-30 | -                                        | User parameter auto set-<br>ting function enable | 00: Disabled<br>01: Enabled                                                                           | -    | 00      |
| UA-31 | Yes                                      | User parameter 1 selec-<br>tion                  | no/***** (select a parameter)                                                                         | 1    | no      |
| UA-32 | Yes                                      | User parameter 2 selec-<br>tion                  |                                                                                                    | 1    | no      |
| UA-33 | Yes                                      | User parameter 3 selec-<br>tion                  | -                                                                                                    | 1    | no      |
| UA-34 | Yes                                      | User parameter 4 selec-<br>tion                  |                                                                                                    | 1    | no      |
| UA-35 | Yes                                      | User parameter 5 selec-<br>tion                  | -                                                                                                    | 1    | no      |
| UA-36 | Yes                                      | User parameter 6 selec-<br>tion                  |                                                                                                    | 1    | no      |
| UA-37 | Yes                                      | User parameter 7 selec-<br>tion                  | -                                                                                                    | 1    | no      |
| UA-38 | Yes                                      | User parameter 8 selec-<br>tion                  |                                                                                                    | 1    | no      |
| UA-39 | Yes                                      | User parameter 9 selec-<br>tion                  |                                                                                                    | 1    | no      |
| UA-40 | Yes                                      | User parameter 10 selec-<br>tion                 |                                                                                                    | 1    | no      |

| Code  | Chang<br>e dur-<br>ing<br>opera-<br>tion | Name                             | Data range                    | Unit | Default |
|-------|------------------------------------------|----------------------------------|-------------------------------|------|---------|
| UA-41 | Yes                                      | User parameter 11 selec-<br>tion | no/***** (select a parameter) | 1    | no      |
| UA-42 | Yes                                      | User parameter 12 selec-<br>tion |                               | 1    | no      |
| UA-43 | Yes                                      | User parameter 13 selec-<br>tion |                               | 1    | no      |
| UA-44 | Yes                                      | User parameter 14 selec-<br>tion |                               | 1    | no      |
| UA-45 | Yes                                      | User parameter 15 selec-<br>tion |                               | 1    | no      |
| UA-46 | Yes                                      | User parameter 16 selec-<br>tion |                               | 1    | no      |
| UA-47 | Yes                                      | User parameter 17 selec-<br>tion |                               | 1    | no      |
| UA-48 | Yes                                      | User parameter 18 selec-<br>tion |                               | 1    | no      |
| UA-49 | Yes                                      | User parameter 19 selec-<br>tion |                               | 1    | no      |
| UA-50 | Yes                                      | User parameter 20 selec-<br>tion |                               | 1    | no      |
| UA-51 | Yes                                      | User parameter 21 selec-<br>tion | no/***** (select a parameter) | 1    | no      |
| UA-52 | Yes                                      | User parameter 22 selec-<br>tion |                               | 1    | no      |
| UA-53 | Yes                                      | User parameter 23 selec-<br>tion |                               | 1    | no      |
| UA-54 | Yes                                      | User parameter 24 selec-<br>tion |                               | 1    | no      |
| UA-55 | Yes                                      | User parameter 25 selec-<br>tion |                               | 1    | no      |
| UA-56 | Yes                                      | User parameter 26 selec-<br>tion |                               | 1    | no      |
| UA-57 | Yes                                      | User parameter 27 selec-<br>tion |                               | 1    | no      |
| UA-58 | Yes                                      | User parameter 28 selec-<br>tion |                               | 1    | no      |
| UA-59 | Yes                                      | User parameter 29 selec-<br>tion |                               | 1    | no      |
| UA-60 | Yes                                      | User parameter 30 selec-<br>tion |                               | 1    | no      |
| UA-61 | Yes                                      | User parameter 31 selec-<br>tion | no/***** (select a parameter) | 1    | no      |
| UA-62 | Yes                                      | User parameter 32 selec-<br>tion |                               | 1    | no      |
| UA-90 | -                                        | Reserved                         | -                             | -    | -       |
| UA-94 |                                          |                                  |                               |      |         |

| Code  | Chang<br>e dur-<br>ing<br>opera-<br>tion | Name                      | Data range                                                                                                    | Unit | Default |
|-------|------------------------------------------|---------------------------|----------------------------------------------------------------------------------------------------|------|---------|
| Ub-01 | -                                        | Initialize Mode selection | <ul> <li>00: Disabled</li> <li>01: Trip history</li> <li>02: Parameter initialization</li> <li>03: Trip history + parameters</li> <li>04: Trip history + parameters + Driv-<br/>eProgramming</li> <li>05: Other than terminal function</li> <li>06: Other than communication func-<br/>tion</li> <li>07: Other than terminal &amp; communi-<br/>cation functions</li> <li>08: Only DriveProgramming</li> </ul> | _    | 00      |
| Ub-02 | -                                        | Initialize Data selection | 00: Mode 0<br>01: Mode 1<br>02: Mode 2<br>03: Mode 3                                                                                                    | -    | 01      |
| Ub-03 | -                                        | Load type selection       | 00: VLD<br>01: LD<br>02: ND                                                                                                    | -    | 02      |
| Ub-05 | -                                        | Initialize Enable         | 00: Disabled<br>01: Start initialization                                                                                                    | -    | 00      |

| Code  | Chang<br>e dur-<br>ing<br>opera-<br>tion | Name              | Data range      | Unit | Default |
|-------|------------------------------------------|-------------------|-----------------|------|---------|
| UC-01 | Yes                                      | Debug mode enable | (do not change) | 1    | 0       |

| Code  | Chang<br>e dur-<br>ing<br>opera-<br>tion | Name     | Data range | Unit | Default |
|-------|------------------------------------------|----------|------------|------|---------|
| Ud-01 | -                                        | Reserved | -          | -    | -       |
| to    |                                          |          |            |      |         |
| Ud-60 |                                          |          |            |      |         |

| Code  | Chang<br>e dur-<br>ing<br>opera-<br>tion | Name                       | Data range                                       | Unit | Default |
|-------|------------------------------------------|----------------------------|--------------------------------------------------|------|---------|
| UE-01 | -                                        | EzSQ operation cycle       | 00: 1ms<br>01: 2ms                               | -    | 00      |
| UE-02 | Yes                                      | EzSQ function enable       | 00: Disabled<br>01: [PRG] terminal<br>02: Always | -    | 00      |
| UE-10 | Yes                                      | EzSQ user parameter U (00) | 0 to 65535                                       | 1    | 0       |
| UE-11 | Yes                                      | EzSQ user parameter U (01) | 0 to 65535                                       | 1    | 0       |
| UE-12 | Yes                                      | EzSQ user parameter U (02) | 0 to 65535                                       | 1    | 0       |
| UE-13 | Yes                                      | EzSQ user parameter U (03) | 0 to 65535                                       | 1    | 0       |
| UE-14 | Yes                                      | EzSQ user parameter U (04) | 0 to 65535                                       | 1    | 0       |
| UE-15 | Yes                                      | EzSQ user parameter U (05) | 0 to 65535                                       | 1    | 0       |
| UE-16 | Yes                                      | EzSQ user parameter U (06) | 0 to 65535                                       | 1    | 0       |
| UE-17 | Yes                                      | EzSQ user parameter U (07) | 0 to 65535                                       | 1    | 0       |
| UE-18 | Yes                                      | EzSQ user parameter U (08) | 0 to 65535                                       | 1    | 0       |
| UE-19 | Yes                                      | EzSQ user parameter U (09) | 0 to 65535                                       | 1    | 0       |
| UE-20 | Yes                                      | EzSQ user parameter U (10) | 0 to 65535                                       | 1    | 0       |
| UE-21 | Yes                                      | EzSQ user parameter U (11) | 0 to 65535                                       | 1    | 0       |
| UE-22 | Yes                                      | EzSQ user parameter U (12) | 0 to 65535                                       | 1    | 0       |
| UE-23 | Yes                                      | EzSQ user parameter U (13) | 0 to 65535                                       | 1    | 0       |
| UE-24 | Yes                                      | EzSQ user parameter U (14) | 0 to 65535                                       | 1    | 0       |
| UE-25 | Yes                                      | EzSQ user parameter U (15) | 0 to 65535                                       | 1    | 0       |
| UE-26 | Yes                                      | EzSQ user parameter U (16) | 0 to 65535                                       | 1    | 0       |
| UE-27 | Yes                                      | EzSQ user parameter U (17) | 0 to 65535                                       | 1    | 0       |
| UE-28 | Yes                                      | EzSQ user parameter U (18) | 0 to 65535                                       | 1    | 0       |
| UE-29 | Yes                                      | EzSQ user parameter U (19) | 0 to 65535                                       | 1    | 0       |
| UE-30 | Yes                                      | EzSQ user parameter U (20) | 0 to 65535                                       | 1    | 0       |
| UE-31 | Yes                                      | EzSQ user parameter U (21) | 0 to 65535                                       | 1    | 0       |
| UE-32 | Yes                                      | EzSQ user parameter U (22) | 0 to 65535                                       | 1    | 0       |
| UE-33 | Yes                                      | EzSQ user parameter U (23) | 0 to 65535                                       | 1    | 0       |
| UE-34 | Yes                                      | EzSQ user parameter U (24) | 0 to 65535                                       | 1    | 0       |
| UE-35 | Yes                                      | EzSQ user parameter U (25) | 0 to 65535                                       | 1    | 0       |
| UE-36 | Yes                                      | EzSQ user parameter U (26) | 0 to 65535                                       | 1    | 0       |
| UE-37 | Yes                                      | EzSQ user parameter U (27) | 0 to 65535                                       | 1    | 0       |
| UE-38 | Yes                                      | EzSQ user parameter U (28) | 0 to 65535                                       | 1    | 0       |
| UE-39 | Yes                                      | EzSQ user parameter U (29) | 0 to 65535                                       | 1    | 0       |
| UE-40 | Yes                                      | EzSQ user parameter U (30) | 0 to 65535                                       | 1    | 0       |
| UE-41 | Yes                                      | EzSQ user parameter U (31) | 0 to 65535                                       | 1    | 0       |
| UE-42 | Yes                                      | EzSQ user parameter U (32) | 0 to 65535                                       | 1    | 0       |
| UE-43 | Yes                                      | EzSQ user parameter U (33) | 0 to 65535                                       | 1    | 0       |
| UE-44 | Yes                                      | EzSQ user parameter U (34) | 0 to 65535                                       | 1    | 0       |
| UE-45 | Yes                                      | EzSQ user parameter U (35) | 0 to 65535                                       | 1    | 0       |
| UE-46 | Yes                                      | EzSQ user parameter U (36) | 0 to 65535                                       | 1    | 0       |
| UE-47 | Yes                                      | EzSQ user parameter U (37) | 0 to 65535                                       | 1    | 0       |
| UE-48 | Yes                                      | EzSQ user parameter U (38) | 0 to 65535                                       | 1    | 0       |

| Code  | Chang<br>e dur-<br>ing<br>opera-<br>tion | Name                       | Data range | Unit | Default |
|-------|------------------------------------------|----------------------------|------------|------|---------|
| UE-49 | Yes                                      | EzSQ user parameter U (39) | 0 to 65535 | 1    | 0       |
| UE-50 | Yes                                      | EzSQ user parameter U (40) | 0 to 65535 | 1    | 0       |
| UE-51 | Yes                                      | EzSQ user parameter U (41) | 0 to 65535 | 1    | 0       |
| UE-52 | Yes                                      | EzSQ user parameter U (42) | 0 to 65535 | 1    | 0       |
| UE-53 | Yes                                      | EzSQ user parameter U (43) | 0 to 65535 | 1    | 0       |
| UE-54 | Yes                                      | EzSQ user parameter U (44) | 0 to 65535 | 1    | 0       |
| UE-55 | Yes                                      | EzSQ user parameter U (45) | 0 to 65535 | 1    | 0       |
| UE-56 | Yes                                      | EzSQ user parameter U (46) | 0 to 65535 | 1    | 0       |
| UE-57 | Yes                                      | EzSQ user parameter U (47) | 0 to 65535 | 1    | 0       |
| UE-58 | Yes                                      | EzSQ user parameter U (48) | 0 to 65535 | 1    | 0       |
| UE-59 | Yes                                      | EzSQ user parameter U (49) | 0 to 65535 | 1    | 0       |
| UE-60 | Yes                                      | EzSQ user parameter U (50) | 0 to 65535 | 1    | 0       |
| UE-61 | Yes                                      | EzSQ user parameter U (51) | 0 to 65535 | 1    | 0       |
| UE-62 | Yes                                      | EzSQ user parameter U (52) | 0 to 65535 | 1    | 0       |
| UE-63 | Yes                                      | EzSQ user parameter U (53) | 0 to 65535 | 1    | 0       |
| UE-64 | Yes                                      | EzSQ user parameter U (54) | 0 to 65535 | 1    | 0       |
| UE-65 | Yes                                      | EzSQ user parameter U (55) | 0 to 65535 | 1    | 0       |
| UE-66 | Yes                                      | EzSQ user parameter U (56) | 0 to 65535 | 1    | 0       |
| UE-67 | Yes                                      | EzSQ user parameter U (57) | 0 to 65535 | 1    | 0       |
| UE-68 | Yes                                      | EzSQ user parameter U (58) | 0 to 65535 | 1    | 0       |
| UE-69 | Yes                                      | EzSQ user parameter U (59) | 0 to 65535 | 1    | 0       |
| UE-70 | Yes                                      | EzSQ user parameter U (60) | 0 to 65535 | 1    | 0       |
| UE-71 | Yes                                      | EzSQ user parameter U (61) | 0 to 65535 | 1    | 0       |
| UE-72 | Yes                                      | EzSQ user parameter U (62) | 0 to 65535 | 1    | 0       |
| UE-73 | Yes                                      | EzSQ user parameter U (63) | 0 to 65535 | 1    | 0       |

| Code  | Chang<br>e dur-<br>ing<br>opera-<br>tion | Name                           | Data range                | Unit | Default |
|-------|------------------------------------------|--------------------------------|---------------------------|------|---------|
| UF-02 | Yes                                      | EzSQ user parameter UL<br>(00) | -2147483647 to 2147483647 | 1    | 0       |
| UF-04 | Yes                                      | EzSQ user parameter UL (01)    |                           | 1    | 0       |
| UF-06 | Yes                                      | EzSQ user parameter UL<br>(02) |                           | 1    | 0       |
| UF-08 | Yes                                      | EzSQ user parameter UL<br>(03) |                           | 1    | 0       |
| UF-10 | Yes                                      | EzSQ user parameter UL<br>(04) |                           | 1    | 0       |
| UF-12 | Yes                                      | EzSQ user parameter UL<br>(05) |                           | 1    | 0       |
| UF-14 | Yes                                      | EzSQ user parameter UL<br>(06) |                           | 1    | 0       |
| UF-16 | Yes                                      | EzSQ user parameter UL<br>(07) |                           | 1    | 0       |
| UF-18 | Yes                                      | EzSQ user parameter UL<br>(08) |                           | 1    | 0       |
| UF-20 | Yes                                      | EzSQ user parameter UL<br>(09) |                           | 1    | 0       |
| UF-22 | Yes                                      | EzSQ user parameter UL<br>(10) |                           | 1    | 0       |
| UF-24 | Yes                                      | EzSQ user parameter UL<br>(11) |                           | 1    | 0       |
| UF-26 | Yes                                      | EzSQ user parameter UL (12)    |                           | 1    | 0       |
| UF-28 | Yes                                      | EzSQ user parameter UL<br>(13) |                           | 1    | 0       |
| UF-30 | Yes                                      | EzSQ user parameter UL<br>(14) |                           | 1    | 0       |
| UF-32 | Yes                                      | EzSQ user parameter UL<br>(15) |                           | 1    | 0       |

## Unit Options

| No. | Unit | No. | Unit                |
|-----|------|-----|---------------------|
| 00  | non  | 31  | cm                  |
| 01  | %    | 32  | °F                  |
| 02  | A    | 33  | l/s                 |
| 03  | Hz   | 34  | l/min               |
| 04  | V    | 35  | l/h                 |
| 05  | kW   | 36  | m <sup>3</sup> /s   |
| 06  | W    | 37  | m <sup>3</sup> /min |
| 07  | hr   | 38  | m <sup>3</sup> /h   |

| 08 | s                 | 39 | kg/s                 |
|----|-------------------|----|----------------------|
| 09 | kHz               | 40 | kg/min               |
| 10 | ohm               | 41 | kg/h                 |
| 11 | mA                | 42 | t/min                |
| 12 | ms                | 43 | t/h                  |
| 13 | Р                 | 44 | gal/s                |
| 14 | kgm <sup>2</sup>  | 45 | gal/min              |
| 15 | pls               | 46 | gal/h                |
| 16 | mH                | 47 | ft <sup>3</sup> /s   |
| 17 | Vdc               | 48 | ft <sup>3</sup> /min |
| 18 | C°                | 49 | ft <sup>3</sup> /h   |
| 19 | kWh               | 50 | lb/s                 |
| 20 | mF                | 51 | lb/min               |
| 21 | mVs/rad           | 52 | lb/h                 |
| 22 | Nm                | 53 | mbar                 |
| 23 | min <sup>-1</sup> | 54 | bar                  |
| 24 | m/s               | 55 | Pa                   |
| 25 | m/min             | 56 | kPa                  |
| 26 | m/h               | 57 | PSI                  |
| 27 | ft/s              | 58 | mm                   |
| 28 | ft/min            | -  | -                    |
| 29 | ft/h              | -  | -                    |
| 30 | m                 | -  | -                    |

# A

# **Appendix**

# A-1 Overview of Inverter Selection A-2 A-1-1 Motor Capacity Selection A-2 A-1-2 Inverter Capacity Selection A-6 A-1-3 Overview of Braking Resistor Selection A-6

# A-1 Overview of Inverter Selection

#### A-1-1 Motor Capacity Selection

Before selecting an inverter, first select a motor.

In selecting the motor, calculate the load inertia appropriate to the application, and then calculate the required capacity and torque.

#### Simplified Selection Method (Required Output Calculation)

This method of calculation helps you select a motor by calculating the output (kW) required by the motor to maintain its steady rotations. To use this method for motor selection, make allowance for the calculated result because it does not include acceleration/deceleration and other transient state calculations.

Simplified selection is suitable for applications that continue to be in a constant state, such as fans, conveyors, and mixers.

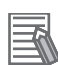

#### Additional Information

Simplified selection cannot be used for the following applications. For these applications, use the detailed selection method.

- Those requiring rapid startup (acceleration).
- · Those that frequently repeat run and stop.
- Those that have a large inertia at power transfer.
- · Those that have an inefficient power transfer part.

#### • For Linear Motion

Steady power  $P_0$  (kW) is calculated as follows.

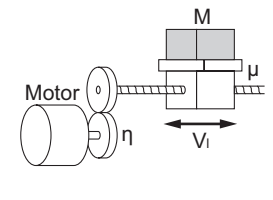

- P0 [kW] =  $\frac{\mu \cdot Mg \cdot V_1}{60 \cdot \eta} \times 10^{-3}$
- μ : Friction coefficient
- M : Mass of linear motion part [kg]
- g : Acceleration of gravity (g  $\approx$  9.8 [m/s<sup>2</sup>])
- VI: Speed of linear motion part [m/min]
- $\eta$ : Efficiency of transfer part ( $\eta \le 1$ )

Note The same calculation formula is also applicable for belt conveyors.

#### • For Rotation Motion

Steady power P<sub>0</sub> (kW) is calculated as follows.

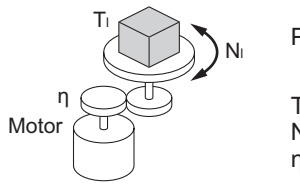

P0 [kW] = 
$$\frac{2\pi \cdot T_{I} \cdot N_{I}}{60 \cdot \eta} \times 10^{-3}$$

T⊢: Load torque (Load shaft) [N·m]

NI : Rotation speed of load shaft [r/min]

 $\eta~$  : Efficiency of transfer part ( $\eta \leq 1)$ 

#### **Detailed Selection Method (RMS Calculation)**

This method helps you select a motor by calculating the effective torque and maximum torque values required to achieve a certain pattern of operation for the application. You can select the optimal motor for a particular operation pattern.

#### • Calculation of Load Inertia and Motor-shaft Conversion Inertia

According to the type of power transmission system, the inertia of all parts is calculated and converted to the inertia of the motor shaft.

· Hoist application example

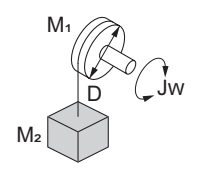

 $Jw [kg \cdot m^{2}] = J_{1} + J_{2}$  $= \left(\frac{M_{1} \cdot D^{2}}{8} + \frac{M_{2} \cdot D^{2}}{4}\right) \times 10^{-6}$ Jw : Shaft conversion inertia [kg \cdot m^{2}]

- $J_1$  : Inertia of cylinder (Shaft conversion) [kg·m<sup>2</sup>]
- $J_2$ : Inertia of workpiece (Shaft conversion) [kg·m<sup>2</sup>]
- M1 : Mass of cylinder [kg]
- M<sub>2</sub> : Mass of workpiece [kg]
- D : Diameter of cylinder [mm]
- · Conveyor application example

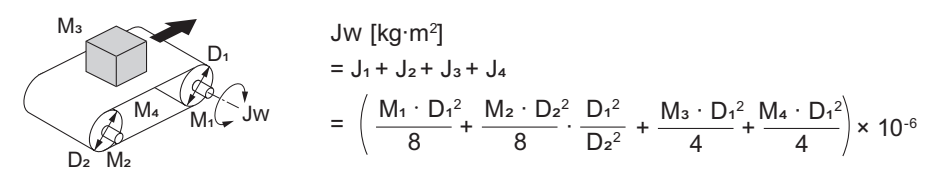

Jw: Shaft conversion inertia (Cylinder-1-shaft conversion) [kg·m<sup>2</sup>]

- J1 : Inertia of cylinder 1 (Cylinder-1-shaft conversion) [kg·m2]
- J<sub>2</sub>: Inertia of cylinder 2 (Cylinder-1-shaft conversion) [kg·m<sup>2</sup>]
- $J_3$  : Inertia of workpiece (Cylinder-1-shaft conversion) [kg·m<sup>2</sup>]
- J₄ : Inertia of belt (Cylinder-1-shaft conversion) [kg·m²]
- M1 : Mass of cylinder 1 [kg]
- M<sub>2</sub>: Mass of cylinder 2 [kg]
- M<sub>3</sub>: Mass of workpiece [kg]
- M<sub>4</sub> : Mass of belt [kg]
- D<sub>1</sub> : Diameter of cylinder 1 [mm]
- D<sub>2</sub> : Diameter of cylinder 2 [mm]
- · Roller application example

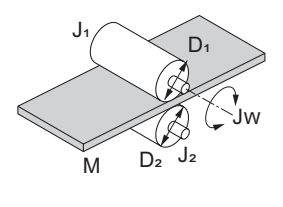

 $Jw [kg \cdot m^2] = J_1 + \left(\frac{D_1{}^2}{D_2{}^2}\right) J_2 + \frac{M \cdot D_1{}^2}{4} \times 10^{-6}$ 

- Jw : Shaft conversion inertia (Roller-1-shaft conversion) [kg·m<sup>2</sup>]
- $J_1$ : Inertia of roller 1 (Roller-1-shaft conversion) [kg·m<sup>2</sup>]
- $J_2$ : Inertia of roller 2 (Roller-2-shaft conversion) [kg·m<sup>2</sup>]
- M : Mass of workpiece [kg]
- D1 : Diameter of roller 1 [mm]
- D<sub>2</sub> : Diameter of roller 2 [mm]
- · Example of conversion into motor-shaft inertia

Α

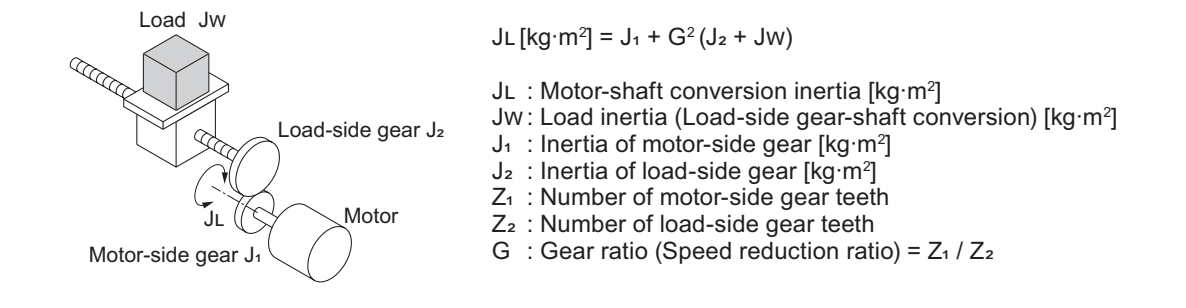

#### • Calculation of Motor-shaft Conversion Torque and Effective Torque

Calculate the acceleration torque from the motor-shaft conversion load inertia, the motor-rotor inertia, and the acceleration. In addition, the load torque is calculated from the external force (gravity and tensile force) and frictional force applied to the load.

These are combined to calculate the torque required for the motor.

• Calculation of acceleration torque (T<sub>A</sub>)

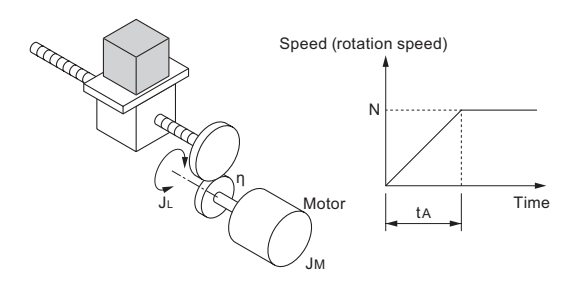

$$T_{A}[N \cdot m] = \frac{2\pi \cdot N}{60 \cdot t_{A}} \left( J_{M} + \frac{J_{L}}{\eta} \right)$$

 $\begin{array}{l} T_A: \mbox{ Acceleration torque } [N\cdotm] \\ J_L: \mbox{ Motor-shaft conversion load inertia } [kg\cdotm^2] \\ J_M: \mbox{ Motor-rotor inertia } [kg\cdotm^2] \\ \eta: \mbox{ Efficiency of transfer part } (\eta {\leq} 1) \\ t_A: \mbox{ Acceleration time } [s] \end{array}$ 

- N : Motor rotation speed [r/min]
- Calculation of motor-shaft conversion load torque (TL)

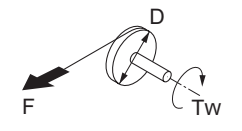

Tw [N·m] = F 
$$\cdot \frac{D}{2} \times 10^{-3}$$

Tw : Load torque (Load-shaft conversion) [N·m]

- F : External force [N]
- D : Diameter of cylinder [mm]

Generally, the friction force can be calculated as:  $F = \mu Mg [N]$ , where

- μ : Coefficient of friction
- M : Mass of motion part [kg]
- g : Acceleration of gravity (g  $\approx$  9.8 [m/s<sup>2</sup>])

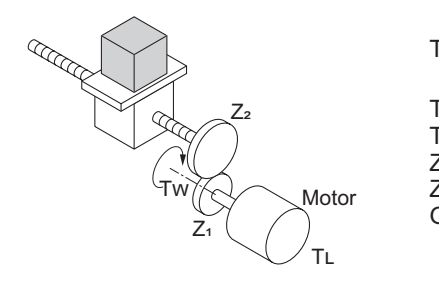

$$\left[ L[N \cdot m] = Tw \cdot \frac{G}{\eta} \right]$$

 $\begin{array}{l} TL : Motor-shaft conversion load torque [N \cdot m] \\ Tw : Load torque (Load-shaft conversion) [N \cdot m] \\ Z_1 : Number of motor-side gear teeth \\ Z_2 : Number of load-side gear teeth \\ G : Gear ratio (Speed reduction ratio) = Z_1 / Z_2 \end{array}$ 

· Calculation of combined torque and effective torque

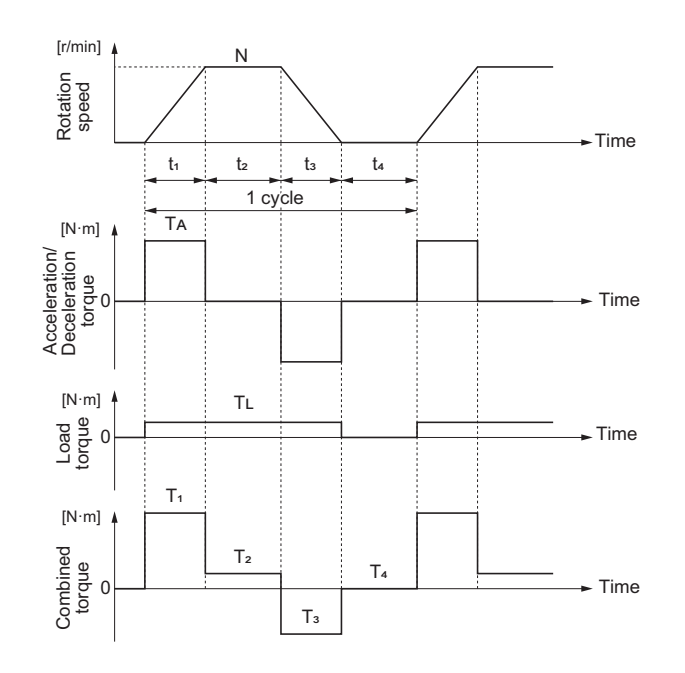

Effective torque (T<sub>RMS</sub>)

TRMS [N·m] = 
$$\sqrt{\frac{\Sigma (T_i^2 \cdot t_i)}{\Sigma t_i}}$$
  
=  $\sqrt{\frac{T_1^2 \cdot t_1 + T_2^2 \cdot t_2 + T_3^2 \cdot t_3 + T_4^2 \cdot t_4}{t_1 + t_2 + t_3 + t_4}}$ 

• Maximum torque (T<sub>MAX</sub>)

 $TMAX [N \cdot m] = T_1 = TA + TL$ 

#### **Motor Selection**

Select the motor capacity from the above calculation results and the following formula.

Select the larger of the two calculated values as the motor capacity.

Also, when selecting a motor, take into consideration the errors in calculation and modeling. Select a motor whose capacity is at least approximately 20% larger.

· Motor capacity conversion to effective torque

Motor capacity [kW] =  $\frac{2\pi \cdot TRMS \cdot N}{60} \times 10^{-3}$  N : Maximum rotation speed [r/min]

· Motor capacity required for maximum torque output

Motor capacity [kW] =  $\frac{2\pi \cdot TMAX \cdot N}{60 \times 1.5} \times 10^{-3}$ 

N : Maximum rotation speed [r/min]

Note The maximum torque of the motor is calculated as 150% of the rated torque.

Α

#### A-1-2 Inverter Capacity Selection

Select an inverter that can be used with the motor selected as a result of the motor selection. Basically, select an inverter with the maximum applicable motor capacity that matches the selected motor capacity.

After selecting an inverter, check whether it meets the both of the following conditions. If not, select an inverter that has a one class larger capacity and check again.

Rated motor current ≤ Rated output current of inverter Continuous maximum torque output time of application ≤ 1 minute

- **Note 1.** In the light load mode, the overload capacity of the inverter is 150% of the rated torque for 5 seconds. Use the 5-seconds rating when determining the maximum continuous torque.
- **Note 2.** If you want to use 0-Hz sensorless vector control, or if you need a holding torque at a rotation speed of 0 (r/min), or if you frequently require 150% of the rated torque or more, use an inverter with a one class larger capacity than the one selected by the above method.

#### A-1-3 Overview of Braking Resistor Selection

#### **Requirement of Braking Resistor**

If the regenerative energy generated in deceleration or descent in an application is too great, the main circuit voltage in the inverter may increase, which results in damage to the inverter.

Normally, the inverter has a built-in overvoltage protection function, which detects an overvoltage (OV) in the main circuit to prevent inverter damage. However, because it detects a fault to cause the motor to stop, stable and continuous operation will be disturbed.

Therefore, you need to use one or more braking resistors/ regenerative braking units to absorb this regenerative energy outside the inverter.

#### • What is Regenerative Energy?

The load connected to the motor has kinetic energy when it is rotating and potential energy when it is subject to gravity. When the motor decelerates or if the load is reduced, the energy is returned to the inverter. This phenomenon is known as regeneration, and that energy is called regenerative energy.

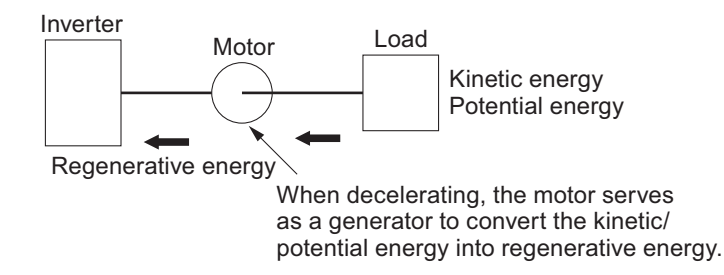

# • How to prevent main circuit over-voltage (OV) from occurring without the use of braking resistors

The following methods can be used to prevent main circuit over-voltage (OV) from occurring without connecting a braking resistor. Since these methods prolong the deceleration time, check that the selected method will not cause application problems.

· Enable the over-voltage suppression function during deceleration

The Overvoltage suppression function during deceleration is enabled by factory default. It automatically increases the deceleration time to prevent the occurrence of an over-voltage in the main circuit.

- Set a longer deceleration time Increase the deceleration time to prevent the occurrence of an over-voltage in the main circuit. This decreases the amount of regenerative energy per unit of time.
- Select free-run stop This prevents the regenerative energy from being fed back to the inverter.

#### Simplified Braking Resistor Selection

This is a simple method to select an appropriate braking resistor based on the percentage of the time in which regenerative energy is produced in a normal operation pattern.

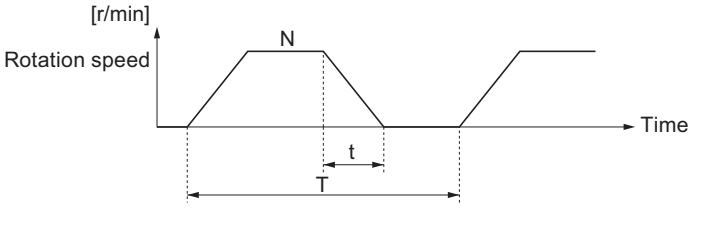

Usage rate [%ED] = 100 × t / T

t : Deceleration time (regenerative time) [s] T : 1cycle operation time [s]

#### • For Models With Built-in Regenerative Braking Circuit

(3G3RX2 200 V with a capacity of 22 kW or lower, 400 V with a capacity of 37 kW or lower) Select a braking resistor based on the usage rate calculated from the operation pattern. Connect a braking resistor suitable for your inverter according to the braking resistor list provided in the inverter manual / catalog.

#### • For Models Without Built-in Regenerative Braking Circuit

(3G3RX2 200 V with a capacity of 30 kW or higher, 400 V with a capacity of 45 kW or higher) Select a regenerative braking unit and a braking resistor.

A list of regenerative braking units and braking resistors is provided in the instruction manual / catalog. Connect the regenerative braking unit / braking resistor that matches the inverter you are using.

#### **Detailed Braking Resistor Selection**

If the usage rate exceeds 10% ED when using the simplified braking resistor selection method, or if a very large braking torque is required, select by calculating the regenerative energy.

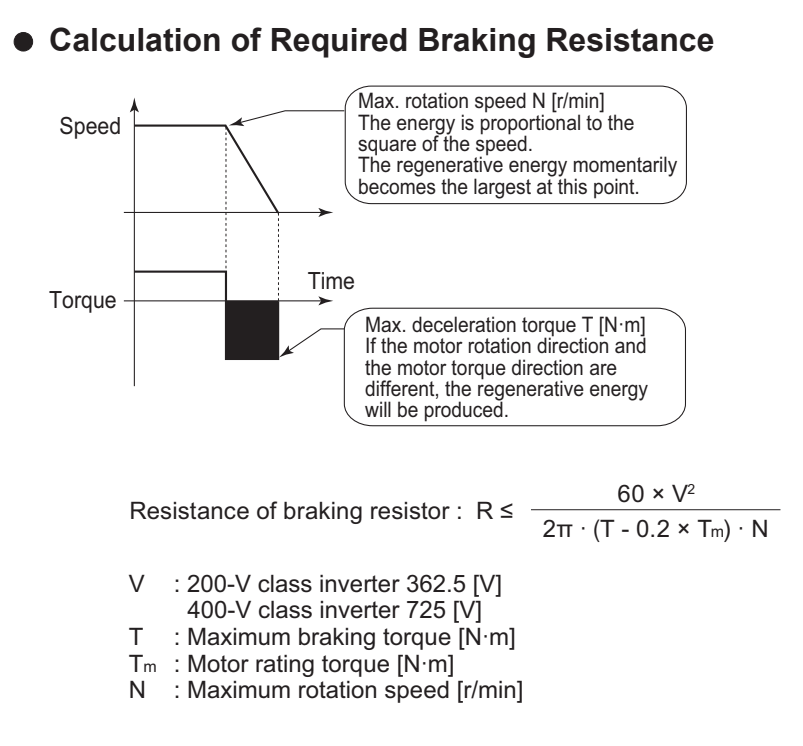

**Note** The braking torque calculation is described in section on inverter capacity selection. Calculate it based on the motor capacity selection.

#### Calculation of Average Regenerative Energy

Regenerative energy is produced when the motor rotation direction and the torque direction are opposite.

Use the following formula to calculate the regenerative energy for each period in a cycle.

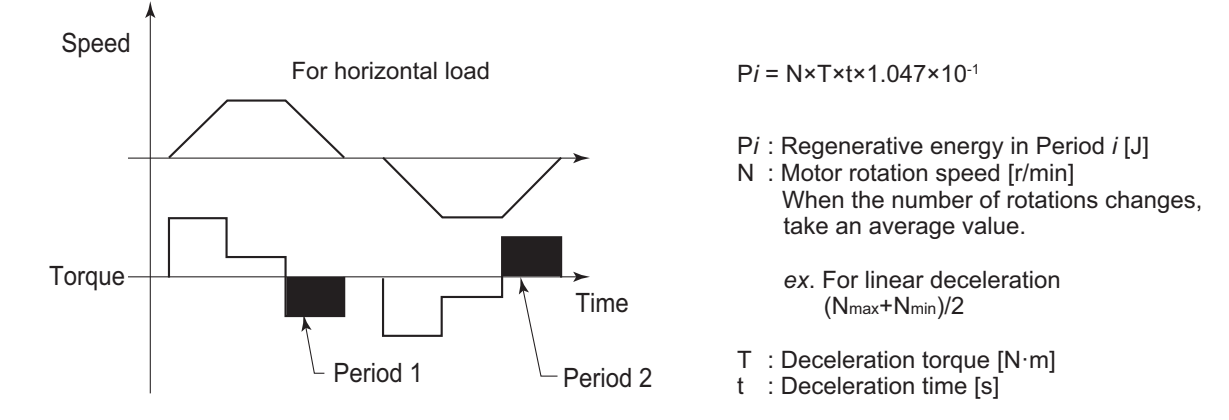

The average regenerative energy is calculated by adding all the regenerative energies of each section of one cycle and dividing by the time of one cycle as shown below.

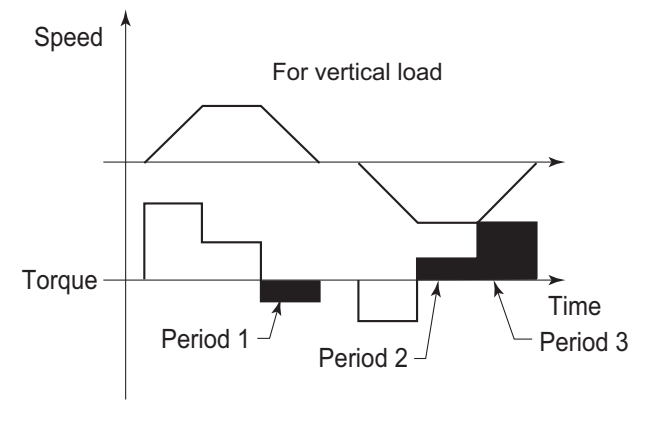

Average regenerative energy [W] =  $\frac{(P_1 + P_2 + \dots + P_i) [J]}{1 \text{ cycle time [s]}}$ 

- **Note 1.** Speed is indicated as positive in the forward rotation direction, and torque is indicated as torque in the forward rotation direction.
- **Note 2.** The braking torque calculation is described in section on inverter capacity selection. Calculate it based on the motor capacity selection.

#### Braking Resistor Selection

Select a braking resistor from the calculated braking resistance value and average regenerative energy.

Calculated braking resistance value  $\geq$  braking resistor resistance value  $\geq$  minimum resistance value Average regenerative energy  $\leq$  resistance capacity of braking resistor

- **Note 1.** This is the resistance value that can be connected to the resistance connection terminal of the regenerative braking unit or inverter. Connecting a resistor below the minimum connectable resistance of the inverter or regenerative braking unit will damage the internal braking transistor. If the required braking resistance value is less than the minimum connectable resistance value, increase the capacity of the inverter and change to an inverter or regenerative braking unit with the minimum connectable resistance value below the required braking resistance value.
- **Note 2.** In the case of a regenerative braking unit, two or more units can be operated in parallel. The braking resistance value when operating with two or more units is as follows.

Braking resistance value ( $\Omega$ ) = (required braking resistance value calculated above) x (number of units used)

Note 3. Be sure to make an allowance for the resistance capacity of the braking resistor. The braking resistor may become hot. Consider a margin of about 20% or more when calculating. Α

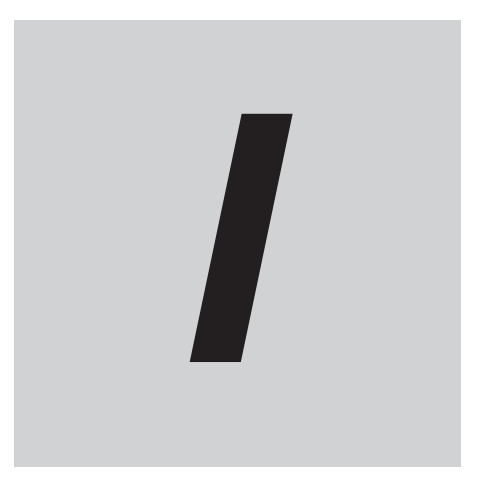

# Index

# Index

#### Numerics

| 0 Hz detection signal                 | 8-150 |
|---------------------------------------|-------|
| 0Hz restart                           | 7-59  |
| 1st control                           | 8-78  |
| 2-stage acceleration                  | 6-65  |
| 2nd control                           | 8-78  |
| Second control under selection (SETM) | 8-78  |
|                                       |       |

#### Α

| Terminal A/P                                    | 9 105         |
|-------------------------------------------------|---------------|
| absolute position control                       |               |
|                                                 | 11 2          |
|                                                 |               |
|                                                 | 2-55          |
| Accel2/Decel2                                   |               |
| Acceleration (inter/Deceleration cancellation   |               |
| Acceleration/Deceleration Cancellation          | 0-70          |
| Acceleration/Deceleration Time input selection  |               |
| Acceleration/Deceleration Time Input selection  | 0-04          |
| Acceleration/Deceleration Time with Multisten S |               |
| Acceleration/Deceleration Time with Multistep 3 | 5 15          |
| Accumulated input power monitor                 |               |
| Addition of Frequency Command                   |               |
|                                                 | 0-42          |
|                                                 |               |
|                                                 |               |
| AITDC/AIZDC/AISDC                               | 8-176         |
|                                                 |               |
| Alorm codo                                      | 12 5          |
| Alarm relay output                              | 12-J<br>9 17/ |
| Alarm signal                                    | 12 5          |
| Ambient Temperature                             | 12-5          |
| Analog Command Hold Eulerion                    | 2-5<br>6_45   |
| Analog current input                            | 2_18          |
| Analog disconnection signal                     | 8-151 8-152   |
| Analog External input                           | 8-176         |
| Analog input                                    |               |
| Analog input adjustment                         | 8-176         |
| analog input filter                             | 8-170         |
| Analog voltage input                            | 2_18          |
| Automatic Carrier Reduction                     | 7_71          |
| Automatic Torque Boost                          | 7_12          |
| auxiliary excitation                            | 7-58          |
| advinary exolution                              |               |

#### В

| Backing Plate                  | 2-14  |
|--------------------------------|-------|
| Base frequency                 |       |
| Battery level warning          |       |
| Bias for Frequency Command     |       |
| Binary operation (multi-speed) | 6-39  |
| Bit operation (multi-speed)    | 6-41  |
| Braking resistor               | 2-31  |
| Braking Resistor               | 11-14 |
|                                |       |

| Braking Resistor Load Ratio Monitor | .5-21 |
|-------------------------------------|-------|
| braking resistor.terminal           | 2-18  |

#### С

| cable length                          |                  |
|---------------------------------------|------------------|
| Calcuration symbol selection          | 6-35             |
| Capacitor life notice                 | 5-17             |
| Carrier Frequency                     | 7-70             |
| Charge LED                            | 2-14             |
| CM1                                   | 2-28             |
| CM2                                   | 2-20, 2-22       |
| COM                                   | 2-17, 2-20, 2-21 |
| command                               | 9-8              |
| Commercial switch                     |                  |
| Communication disconnection detection | 9-6              |
| communication timeout                 | 9-6              |
| constant speed attained signal        | 8-146            |
| constant torque characteristics       | 6-56             |
| Control circuit terminals             | 2-18             |
| Control gain switching function       | 7-33             |
| control method                        | 7-3              |
| Cooling fin over-heat warning level   | 8-137            |
| Cooling fin temperature monitor       | 8-138            |
| Copy function (R/W)                   | 3-34             |
| CRC code                              | 9-8              |
| crimp terminal                        | 2-41             |
| CS                                    | 8-79             |
| Current position monitor              |                  |
| CX-Drive                              | 2-17, 10-2       |
|                                       |                  |

#### D

| D operation                                       | 8-6          |
|---------------------------------------------------|--------------|
| Data R/W selection                                | 3-58         |
| data-comparison display                           | 3-51         |
| DB                                                | 7-50         |
| DC braking                                        | 7-52         |
| DC Braking                                        | 7-55         |
| DC Reactor                                        | 11-3         |
| DC Reactor connection terminal                    | 2-51         |
| DC Reactor Connection Terminal                    | 11-31        |
| Deceleration-stop after instantaneous power failu | ire 8-63     |
| Deceleration-Stop at Power Failure                | 8-63         |
| determine the origin                              | 8-107        |
| digital monitor (voltage)                         |              |
| Dimensional Conditions                            | 2-5          |
| DIP switch                                        | . 2-19, 2-73 |
| DIP Switch                                        | 11-5         |
| DISP                                              | 3-54         |
| DriveProgramming                                  | 10-2         |
| during Power Interruption / Undervoltage          |              |
| during reverse rotation operation                 | 8-143        |
|                                                   |              |

#### Ε

|                                               | 0.45       |
|-----------------------------------------------|------------|
|                                               |            |
| Edge mode                                     | 7-53, 7-54 |
| EDM 端子                                        |            |
| EEPROM memory                                 | 9-21       |
| EL-S curve ratio                              | 6-76       |
| electronic thermal characteristic             |            |
| Electronic thermal characteristics            | 6-54       |
| Electronic thermal duty ratio monitor         | 6-60       |
| Electronic thermal level setting              | 6-53       |
| electronic thermal warning (inverter)         | 6-62       |
| Electronic thermal warning (inverter)         |            |
| electronic thermal warning (motor)            | 6-62       |
| Electronic thermal warning level (Motor)      | 8-135      |
| EMC filter                                    | 2-48       |
| Encoder gear ratio                            | 7-78       |
| End rate                                      |            |
| End value                                     | 8-180      |
| Energy-saving Operation Function              |            |
| Enter Instruction                             |            |
| ENTER key                                     | 3-4        |
| error monitor                                 |            |
| EXT                                           | 8-71       |
| external braking resistor connection terminal |            |
| External DC Braking                           | 7-51       |
| external trip function                        | 8-71       |
|                                               |            |

#### F

| F-OP                                 | 6-45  |
|--------------------------------------|-------|
| FA1 - FA5                            | 8-146 |
| fan life advance notice signal       | 8-139 |
| Feedback Comparison Signal           | 8-39  |
| Feedback Data Selection              | 8-18  |
| fixation of display                  | 3-54  |
| FM                                   | 2-28  |
| FM Gain setting                      | 8-201 |
| FM Selection                         | 8-201 |
| Forced Operator Function             | 6-45  |
| Forward/Reverse operation            | 6-18  |
| FR                                   |       |
| Free Setting thermal characteristics | 6-56  |
| Free V/f Characteristics             | 7-9   |
| FREF                                 | 6-26  |
| frequency attained signals           | 8-146 |
| Frequency calcuration                | 6-35  |
| frequency command                    | 6-25  |
| Frequency command from LCD operator  | 6-27  |
| Frequency Conversion                 | 5-4   |
| frequency jump function              | 8-74  |
| Frequency Matching Start             |       |
| Frequency pull-in start              | 7-60  |
| Frequency reference                  | 5-5   |
| FRS                                  |       |
| Function Code                        |       |
| FW                                   | 2-20  |
|                                      |       |

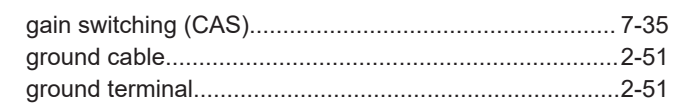

#### Η

| Н                |      |
|------------------|------|
| harmonic current | 2-51 |
| heat generation  | 2-6  |
| Holding Register |      |
| Home screen      |      |

#### I

| I operation                   | 8-6  |
|-------------------------------|------|
| inductive noise               | 2-55 |
| initial home screen           | 3-34 |
| initialize operation          | 3-59 |
| initialize the error monitor  |      |
| Input Noise Filter            |      |
| Input power monitor           | 5-15 |
| Input terminal function       |      |
| Input-side radio noise filter | 2-31 |
| inrush current                | 2-47 |
| Internal DC braking           | 7-52 |
| Inverter Load Rating          | 6-3  |
|                               |      |

#### J

| Jogging frequency | . 8 | -8 | 51 |
|-------------------|-----|----|----|
| Jogging input     | . 8 | -8 | 51 |

#### Κ

| KHC   | 5_15 |
|-------|------|
| NI IO | J-1J |

#### L

| LCD Operator                                   | 3-3   |
|------------------------------------------------|-------|
| leakage current                                | 2-45  |
| Level mode                                     | 7-50  |
| Life Alarm Detection                           | 13-15 |
| life diagnostic                                | 3-6   |
| limit acceleration/deceleration function (LAD) |       |
| Load rating                                    | 6-3   |
| LOC                                            |       |
| LOG1 - LOG3                                    |       |
| Loop-back Test                                 |       |
| Low current detection                          |       |
| Low Duty (LD)                                  | 6-3   |
| Lower frequency limit                          | 6-48  |
|                                                |       |

#### Μ

| magnetic contactor                   |      |
|--------------------------------------|------|
| main circuit terminals               | 2-33 |
| main power supply input terminals    |      |
| Main Speed reference monitor (FA-01) | 5-3  |
| Manual Torque Boost                  | 7-74 |
| Maximum Frequency                    | 6-8  |

I-3

| MJA                                | Ρ  |
|------------------------------------|----|
| Modbus9-7                          |    |
| Molded Case Circuit Breaker2-45    | Ρ¢ |
| Motor control parameters           | Ρ¢ |
| Motor Hunting7-70, 7-83            | P- |
| motor output terminals2-31         | P2 |
| motor stopping                     | ра |
| Motor Thermal Warning Signal8-135  | Pa |
| mounting direction                 | PG |
| Multi-speed command                | ph |
| Multi-step speed bit operation     | Ph |
| Multistage Position Switching8-111 | ΡI |
|                                    | -  |

#### Ν

| NDc               | 9-6  |
|-------------------|------|
| no load operation | 4-2  |
| No Response       | 9-10 |
| no-fuse breaker   | 2-47 |
| Noise Filter      | 2-48 |
| Noise reduction   | 7-43 |
| Normal Duty (ND)  | 6-3  |

#### 0

| OD                                           | 8-38         |
|----------------------------------------------|--------------|
| Offline Auto-tuning                          | 6-15         |
| OHF                                          |              |
| OL                                           | 8-130        |
| OL2                                          | 8-130        |
| OLR                                          | 8-45         |
| on-delay/off-delay, hold                     |              |
| Online Auto-tuning                           | 6-17         |
| ONT                                          | 8-140        |
| Operating environment conditions             | 2-4          |
| operation command                            | 8-144        |
| Operation Command                            | 6-18         |
| Operation command with LCD operator enabled. | 6-19         |
| operation direction monitor                  |              |
| Option Unit                                  | . 2-13, 2-69 |
| Output Current Monitor                       | 5-10         |
| Output frequency monitor after conversion    | 5-4          |
| Output Noise Filter                          | 11-3, 11-47  |
| Output Phase Loss detection                  | 8-70         |
| Output Power Monitor                         | 5-15         |
| Output Terminal Functions                    | 15-83        |
| Output torque monitor                        | 7-48         |
| Output Voltage Gain                          |              |
| Output Voltage Monitor                       | 5-10         |
| Output-side noise filter                     | 2-31         |
| Over torque                                  | 7-41         |
| Over-Current Restart                         |              |
| Over-Voltage Error Trip                      | 12-9         |
| Over-Voltage Restart                         |              |
| Overcurrent Suppression Function             | 8-47         |
| Overload Limit                               | 8-45         |
| Overload Warning                             | 8-130        |
| Overvoltage error trip                       | 8-48         |

| P control                                  |       |
|--------------------------------------------|-------|
| P operation                                |       |
| P-N Voltage Monitor                        | 5-11  |
| P24                                        |       |
| parameter initialization                   | 3-59  |
| Password function                          |       |
| PG option unit                             | 2-68  |
| phase loss                                 | 2-47  |
| Phase Loss                                 |       |
| PI control                                 |       |
| PID control                                | 8-4   |
| PID excessive deviation signal             |       |
| PID Feed-forward Value Selection           | 8-20  |
| PID feedback value                         | 8-7   |
| PID Gain                                   |       |
| PID Gain switch                            |       |
| PID integral reset                         | 8-21  |
| PID negative deviation enable              | 8-19  |
| PID reverse output                         | 8-37  |
| PID1 Feedback Monitor                      | 8-12  |
| PIDC                                       |       |
| Position command monitor                   |       |
| position control                           | 7-19  |
| Position control range                     | 8-109 |
| Power interruption allowable time          | 8-58  |
| power LED                                  | 3-3   |
| Power ON Time Elapsed Signal               | 8-140 |
| Power Recovery Restart Prevention Function | 8-72  |
| power supply                               | 2-47  |
| power supply for control signal            | 2-29  |
| Pressure Test                              | 13-10 |
| Proportional control                       | 7-36  |
| Proportional Integral control              | 7-36  |
| Pulse count monitor                        | 8-199 |
| pulse train input Frequency                | 6-29  |

## Q

| Query Frame | 9-8 |
|-------------|-----|
| Juery Frame | 9-8 |

#### R

| Radio noise filter                            | 2-31        |
|-----------------------------------------------|-------------|
| Radio Noise Filter                            | 11-3        |
| Rated Current Monitor                         |             |
| reactor                                       | 2-31        |
| Reactor                                       | 11-3        |
| Read Coil Status                              | 9-12        |
| Read from Holding Register                    |             |
| reduced torque characteristics                | 6-54, 6-55  |
| Reduced Torque Characteristics(VP)            |             |
| Reduced Voltage Start                         | 7-57        |
| REF                                           | 6-19        |
| Regenerative braking unit                     | 2-31        |
| Regenerative Braking Unit                     | 2-100, 11-5 |
| regenerative braking unit connection terminal | 2-57        |
| Remote Operation                              | 6-44        |
| Response Frame                                |             |
|                                               |             |
| restarting method            | 7-59         |
|------------------------------|--------------|
| Result of logical operation  | 15-6         |
| reverse rotation prevention  | 6-50         |
| RNT                          | 8-139        |
| RS485 Communication Terminal |              |
| RUN                          | 8-142, 15-83 |
| RUN direction                | 6-26         |
| run key                      | 3-3          |
| run LED                      | 3-3          |
| RUN Time Elapsed             |              |
| Run-command                  | 6-18         |
| RUN-direction restriction    | 6-49         |
|                              |              |

# S

| safety function                 | 2-81             |
|---------------------------------|------------------|
| Secondary resistance correction | 7-15, 7-17, 7-19 |
| Sensorless vector control       | 7-15             |
| Servo-ON function               |                  |
| SET                             | 8-78             |
| SETM                            | 8-78             |
| Severe failure signal           |                  |
| SFT                             | 3-37             |
| Silent interval                 | 9-7              |
| sink logic                      | 2-19             |
| slave address                   |                  |
| Smoothing Capacitor Life Curve  | 13-14            |
| soft lock function              | 3-37             |
| Source logik                    | 2-19             |
| Speed / Position switching      |                  |
| speed control                   | 7-15             |
| Speed gain                      |                  |
| speed response                  | 7-17, 7-26       |
| Speed response                  |                  |
| Speed Response                  | 7-19, 7-23       |
| Stabilization Constant          | 7-83             |
| Start Frequency                 | 7-57             |
| Start point selection           |                  |
| Start rate                      | 8-180            |
| Start value                     | 8-180            |
| STOP/RESET key                  |                  |
| STP Terminal                    | 6-20             |
| Sub Speed reference monitor     | 5-3              |
| Surge absorber                  | 2-48             |
| switching terminating resistor  |                  |
|                                 |                  |

# Т

| Teaching Function                 | 8-114 |
|-----------------------------------|-------|
| terminal block cover              | 1-7   |
| terminating resistor              | 2-76  |
| Terminating resistor switch       | 2-72  |
| TH                                | 6-62  |
| TH+/TH- terminal (R/W)            | 2-27  |
| Thermistor                        | 2-27  |
| Thermistor trip function          | 6-62  |
| Torque Bias Command Value Monitor | 7-45  |
| torque control                    | 7-46  |
| torque limit function             | 7-38  |
| Torque reference monitor          | 7-48  |

| Total RUN Time Monitor | 5-12  |
|------------------------|-------|
| Trip                   | 12-4  |
| Trip count monitor     | 15-10 |
| TRQ                    | 7-40  |

# U

| UDC                                  | 6-43  |
|--------------------------------------|-------|
| under torque                         | 7-38  |
| up/down FUP FDN)                     | 6-43  |
| Upper frequency limit                | 6-48  |
| Upper Limit                          | 5-22  |
| user defined parameter-set           | 3-38  |
| user parameter auto setting function | 3-51  |
| User parameter selection             | 3-51  |
| user selectable monitor              | 3-51  |
| USP                                  | 8-72  |
| UV                                   | 8-134 |

# V

| Vector control with sensor | 7-19 |
|----------------------------|------|
| Very Low Duty (VLD)        | 6-3  |

# W

| WAC                                 | 8-138 |
|-------------------------------------|-------|
| WAF                                 | 8-139 |
| Warning                             | 12-29 |
| warning monitor                     |       |
| WCAi1/WCAi2/WCAi3                   | 8-152 |
| window comparator                   | 8-151 |
| wire size                           | 2-41  |
| Write to Coil                       | 9-14  |
| Write to Holding Register           | 9-15  |
| Write to Multiple Coils             | 9-17  |
| Write to Multiple Holding Registers | 9-18  |

# Ζ

Zero-Hz range sensorless vector control......7-17

Index

## **OMRON Corporation** Industrial Automation Company

## Kyoto, JAPAN

## **Regional Headquarters**

## OMRON EUROPE B.V.

Wegalaan 67-69, 2132 JD Hoofddorp The Netherlands Tel: (31) 2356-81-300 Fax: (31) 2356-81-388

#### OMRON ASIA PACIFIC PTE. LTD.

438B Alexandra Road, #08-01/02 Alexandra Technopark, Singapore 119968 Tel: (65) 6835-3011 Fax: (65) 6835-3011 Contact : www.ia.omron.com

## OMRON ELECTRONICS LLC

2895 Greenspoint Parkway, Suite 200 Hoffman Estates, IL 60169 U.S.A. Tel: (1) 847-843-7900 Fax: (1) 847-843-7787

## **OMRON (CHINA) CO., LTD.** Room 2211, Bank of China Tower, 200 Yin Cheng Zhong Road,

200 Yin Cheng Zhong Road, PuDong New Area, Shanghai, 200120, China Tel: (86) 21-6023-0333 Fax: (86) 21-5037-2388 Authorized Distributor:

©OMRON Corporation 2019-2024 All Rights Reserved. In the interest of product improvement, specifications are subject to change without notice.